# imageRUNNER C6800/C5800 C6870U/C5870U

# SERVICE MANUAL

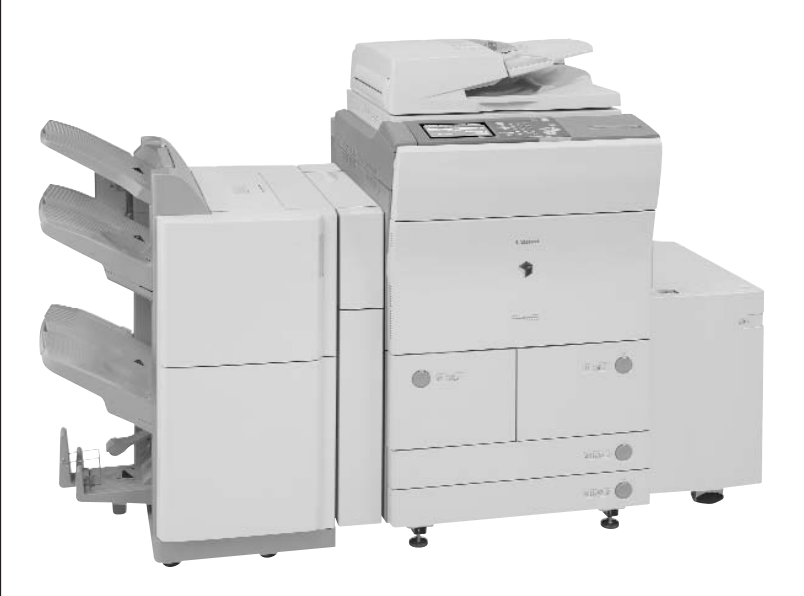

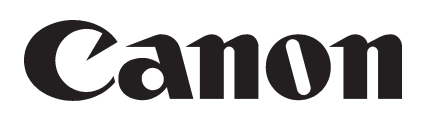

DU7-1120-010

NOVEMBER 2005 REV. 1

#### Application

This manual has been issued by Canon Inc. for qualified persons to learn technical theory, installation, maintenance, and repair of products. This manual covers all localities where the products are sold. For this reason, there may be information in this manual that does not apply to your locality.

#### Corrections

This manual may contain technical inaccuracies or typographical errors due to improvements or changes in products. When changes occur in applicable products or in the contents of this manual, Canon will release technical information as the need arises. In the event of major changes in the contents of this manual over a long or short period, Canon will issue a new edition of this manual.

The following paragraph does not apply to any countries where such provisions are inconsistent with local law.

#### Trademarks

The product names and company names used in this manual are the registered trademarks of the individual companies.

#### Copyright

This manual is copyrighted with all rights reserved. Under the copyright laws, this manual may not be copied, reproduced or translated into another language, in whole or in part, without the written consent of Canon Inc.

#### COPYRIGHT © 2001 CANON INC.

Printed in Japan

Caution Use of this manual should be strictly supervised to avoid disclosure of confidential information.

## Symbols Used

This documentation uses the following symbols to indicate special information:

#### Symbol Description

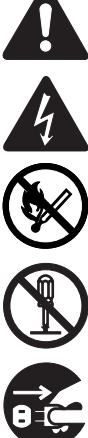

Indicates an item of a non-specific nature, possibly classified as Note, Caution, or Warning.

Indicates an item requiring care to avoid electric shocks.

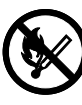

Indicates an item requiring care to avoid combustion (fire).

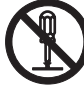

Indicates an item prohibiting disassembly to avoid electric shocks or problems.

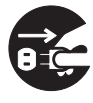

Indicates an item requiring disconnection of the power plug from the electric outlet.

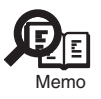

Indicates an item intended to provide notes assisting the understanding of the topic in question.

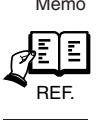

Indicates an item of reference assisting the understanding of the topic in question.

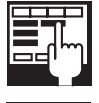

Provides a description of a service mode.

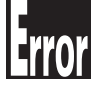

Provides a description of the nature of an error indication.

The following rules apply throughout this Service Manual:

Each chapter contains sections explaining the purpose of specific functions and the relationship between electrical and mechanical systems with reference to the timing of operation.

In the diagrams,  $\blacksquare$  represents the path of mechanical drive; where a signal name accompanies the symbol, the arrow  $\blacksquare$  indicates the direction of the electric signal.

The expression "turn on the power" means flipping on the power switch, closing the front door, and closing the delivery unit door, which results in supplying the machine with power.

In the digital circuits, 'I'is used to indicate that the voltage level of a given signal is "High", while '0' is used to indicate "Low". (The voltage value, however, differs from circuit to circuit.) In addition, the asterisk (\*) as in "DRMD\*" indicates that the DRMD signal goes on when '0'. In practically all cases, the internal mechanisms of a microprocessor cannot be checked in the field.

In practically all cases, the internal mechanisms of a microprocessor cannot be checked in the field. Therefore, the operations of the microprocessors used in the machines are not discussed: they are explained in terms of from sensors to the input of the DC controller PCB and from the output of the DC controller PCB to the loads.

The descriptions in this Service Manual are subject to change without notice for product improvement or other purposes, and major changes will be communicated in the form of Service Information bulletins.

All service persons are expected to have a good understanding of the contents of this Service Manual and all relevant Service Information bulletins and be able to identify and isolate faults in the machine."

## Contents

## Chapter 1 Introduction

| 1.1 System Construction for iR C6800/iR C5800                                                     | 1- 1  |
|---------------------------------------------------------------------------------------------------|-------|
| 1.1.1 System Configuration with Pickup/Delivery Accessories                                       | 1- 1  |
| 1.1.2 System Configuration with Printing/Transmission Accessories                                 | 1- 2  |
| 1.1.3 Functions of Printing/Transmitting Accessories                                              | 1- 3  |
| 1.2 System Construction for iR C6870U/iR C5870U                                                   | 1- 4  |
| 1.2.1 System Configuration with Pickup/Delivery Accessories                                       | 1- 4  |
| 1.2.2 System Configuration with Printing/Transmission Accessories                                 | 1- 5  |
| 1.2.3 Functions of Printing/Transmitting Accessories                                              | 1- 6  |
| 1.3 Product Specifications                                                                        | 1- 7  |
| 1.3.1 Names of Parts                                                                              | 1- 7  |
| 1.3.1.1 External View                                                                             | 1- 7  |
| 1.3.1.2 Cross Section                                                                             | 1- 8  |
| 1.3.2 Using the Machine                                                                           | 1- 10 |
| 1.3.2.1 Turning On the Power Switch                                                               | 1- 10 |
| 1.3.2.2 Points to Note About Turing Off the Main Power Switch <ir c5800="" c6800="" ir=""></ir>   | 1- 11 |
| 1.3.2.3 Points to Note About Turing Off the Main Power Switch <ir c5870u="" c6870u="" ir=""></ir> | 1- 12 |
| 1.3.2.4 Control Panel                                                                             | 1- 14 |
| 1.3.3 User Mode Items <ir c5800="" c6800="" ir=""></ir>                                           | 1- 15 |
| 1.3.3.1 Common Settings                                                                           | 1- 15 |
| 1.3.3.2 Setting the Timers                                                                        | 1- 16 |
| 1.3.3.3 Adjustment and Cleaning                                                                   | 1- 16 |
| 1.3.3.4 Report                                                                                    | 1- 16 |
| 1.3.3.5 System Control Settings                                                                   | 1- 17 |
| 1.3.3.6 Copier Settings                                                                           | 1- 27 |
| 1.3.3.7 Common Transmission Settings                                                              | 1- 28 |
| 1.3.3.8 Box Settings                                                                              | 1- 28 |
| 1.3.3.9 Printer Settings                                                                          | 1- 29 |
| 1.3.3.10 Address Book Settings                                                                    | 1- 29 |
| 1.3.4 User Mode Items <ir c5870u="" c6870u="" ir=""></ir>                                         | 1- 20 |
| 1.3.4.1 Common Settings                                                                           | 1- 20 |
| 1.3.4.2 Timer Settings                                                                            | 1- 22 |
| 1.3.4.3 Adjustment and Cleaning                                                                   | 1- 22 |
| 1.3.4.4 Report Settings                                                                           | 1- 23 |
| 1.3.4.5 System Settings                                                                           | 1- 24 |
| 1.3.4.6 Copy Settings                                                                             | 1- 26 |
| 1.3.4.7 Communications Settings                                                                   | 1- 26 |
| 1.3.4.8 Mail Box Settings                                                                         | 1- 28 |
| 1.3.4.9 Printer Settings                                                                          | 1- 28 |
| 1.3.4.10 Address Book Settings                                                                    | 1- 29 |
| 1.3.5 User Maintenance                                                                            | 1- 29 |
| 1.3.5.1 Cleaning                                                                                  | 1- 29 |
| 1.3.5.2 Inspection                                                                                | 1- 31 |

| 1.3.6 Safety                                                             | 1- 32 |
|--------------------------------------------------------------------------|-------|
| 1.3.6.1 Safety of the Laser Light                                        |       |
| 1.3.6.2 Regulations by the us Center for Devices and Radiological Health |       |
| 1.3.6.3 Handling the Laser Unit                                          |       |
| 1.3.6.4 Safety of Toner                                                  |       |
| 1.3.7 Product Specifications                                             | 1- 34 |
| 1.3.7.1 iR C6800/iR C5800 Specifications                                 | 1- 34 |
| 1.3.7.2 iR C6870U/iR C5870U Specifications                               |       |
| 1.3.8 Function List                                                      |       |
| 1.3.8.1 Print Speed                                                      |       |
| 1.3.8.2 Paper Type                                                       |       |
| 1.3.8.3 Accessories                                                      |       |
| 1.3.9 RDS Specification                                                  |       |
| 1.3.9.1 Embedded RDS(e-RDS)                                              |       |
|                                                                          |       |

## Chapter 2 Installation

| 2.1 Making Pre-Checks                              |  |
|----------------------------------------------------|--|
| 2.1.1 Selecting the Site of Installation           |  |
| 2.1.2 Installation Environment                     |  |
| 2.1.3 Checking the Contents                        |  |
| 2.2 Unpacking and Installation                     |  |
| 2.2.1 Before Starting the Work                     |  |
| 2.2.2 Turning Off the Host Machine                 |  |
| 2.2.3 Unpacking the Machine                        |  |
| 2.2.4 Attaching the Pickup Assembly                |  |
| 2.2.5 Attaching the Scanner System                 |  |
| 2.2.6 Locking the Primary Transfer Roller in Place |  |
| 2.2.7 Before Attaching the Developing Assembly     |  |
| 2.2.8 Attaching the Color Developing Assemblies    |  |
| 2.2.9 Attaching the Black Developing Assembly      |  |
| 2.2.10 Attaching the Process Unit                  |  |
| 2.2.11 Attaching the Fixing Assembly               |  |
| 2.2.12 Fitting the Black Toner Bottle              |  |
| 2.2.13 Checking the Environment Switch             |  |
| 2.2.14 Turning On the Main Power Switch            |  |
| 2.2.15 Setting Up the Paper Cassette               |  |
| 2.2.16 Changing the Deck Paper Size (right, left)  |  |
| 2.2.17 Fitting the Color Toner Cartridge           |  |
| 2.2.18 Supplying Black Toner                       |  |
| 2.2.19 Cleaning the Intermediate Transfer Belt     |  |
| 2.2.20 Supplying Color Toner                       |  |
| 2.2.21 Setting Auto Gradation Correction           |  |
| 2.2.22 Checking the Image/Operation                |  |
| 2.2.23 Adjusting the Horizontal Registration       |  |
| 2.2.24 Adjusting the Leading Edge Registration     |  |
| 2.2.25 Securing the Machine in Place               |  |
| 2.2.26 If Not Connected to a Network               |  |
| 2.3 Checking the Connection to the Network         |  |
|                                                    |  |

| 2.3.1 Overview                                                                      |       |
|-------------------------------------------------------------------------------------|-------|
| 2.3.2 Using the PING Utility                                                        |       |
| 2.3.3 Using a Remote Host Address                                                   |       |
| 2.4 Troubleshooting the Network                                                     |       |
| 2.4.1 Overview                                                                      |       |
| 2.4.2 Checking the Connection of the Network Cable                                  |       |
| 2.4.3 Using a Loopback Address                                                      |       |
| 2.4.4 Using a Local Host Address                                                    |       |
| 2.5 Relocating the Machine                                                          |       |
| 2.5.1 Relocating the Machine                                                        |       |
| 2.6 Installing the Card Reader                                                      | 2- 35 |
| 2.6.1 Points to Note About Installation                                             | 2- 35 |
| 2.6.2 Checking the Contents                                                         | 2- 35 |
| 2.6.3 Installation                                                                  | 2- 36 |
| 2.6.4 Using the Card Reader in Combination with NetSpot Accountant (hereafter, NSA) |       |
| 2.7 Installing the Original Tray                                                    | 2- 37 |
| 2.7.1 Checking the Contents                                                         | 2- 37 |
| 2.7.2 Attachment                                                                    | 2- 37 |
| 2.8 Installing the Key Switch Unit-A1                                               |       |
| 2.8.1 Checking the Contents                                                         | 2- 38 |
| 2.8.2 Attachment                                                                    | 2- 38 |
| 2.9 Installing the Voice Guidance Kit                                               | 2- 40 |
| 2.9.1 Checking Items in the Package                                                 | 2- 40 |
| 2.9.2 Turning Off the Host Machine                                                  | 2- 41 |
| 2.9.3 Installation Procedure                                                        | 2- 41 |

#### Chapter 3 Basic Operation

| 3.1 Construction                                                        |  |
|-------------------------------------------------------------------------|--|
| 3.1.1 Functional Construction                                           |  |
| 3.1.2 Arrangement of the Major PCBs <ir c5800="" c6800="" ir=""></ir>   |  |
| 3.1.3 Arrangement of the Major PCBs <ir c5870u="" c6870u="" ir=""></ir> |  |
| 3.1.4 DC Controller                                                     |  |
| 3.2 Basic Sequence                                                      |  |
| 3.2.1 Basic Sequence of Operation at Power-On                           |  |
| 3.2.2 Basic Sequence of Control During Printing (full-color)            |  |
| 3.2.3 Basic Sequence of Operation During Printing (mono color)          |  |

#### Chapter 4 Main Controller

| 4.1 Construction                                                     |  |
|----------------------------------------------------------------------|--|
| 4.1.1 Functional Construction <ir c5800="" c6800="" ir=""></ir>      |  |
| 4.1.2 Functional Construction <ir c5870u="" c6870u="" ir=""></ir>    |  |
| 4.2 Construction of the Electrical Circuitry                         |  |
| 4.2.1 Main Controller PCB (main) <ir c5800="" c6800="" ir=""></ir>   |  |
| 4.2.2 Main Controller PCB (main) <ir c5870u="" c6870u="" ir=""></ir> |  |
| 4.2.3 Main Controller PCB (sub) <ir c5800="" c6800="" ir=""></ir>    |  |
| 4.2.4 Expansion Bus PCB <ir c5800="" c6800="" ir=""></ir>            |  |
| 4.2.5 SRAM PCB <ir c5800="" c6800="" ir=""></ir>                     |  |
|                                                                      |  |

| 4.2.6 SRAM PCB <ir c5870u="" c6870u="" ir=""></ir>                    | 4-7                |
|-----------------------------------------------------------------------|--------------------|
| 4.2.7 HDD                                                             |                    |
| 4.3 Start-Op Sequence <in <="" costoo="" in="" td=""><td></td></in>   |                    |
| 4.3.2 Start-Up Sequence                                               |                    |
| 4.4 Start-Up Sequence <ir c5870u="" c6870u="" ir=""></ir>             |                    |
| 4.4.1 Overview                                                        |                    |
| 4.4.2 Start-Up Sequence                                               |                    |
| 4.5 Actions when HDD Error                                            | 4- 13              |
| 4.5.1 E602 in Detail <ir c5800="" c6800="" ir=""></ir>                | 4- 13              |
| 4.5.2 E602 in Detail <ir c5870u="" c6870u="" ir=""></ir>              | 4- 16              |
| 4.5.3 E609 in Detail                                                  |                    |
| 4.6 Image Processing <ir c5800="" c6800="" ir=""></ir>                |                    |
| 4.6.1 Overview of the Flow of Image Data                              |                    |
| 4.6.2 Construction of Image Processing Modules                        |                    |
| 4.6.3 Reader Input Image Processing                                   |                    |
| 4.6.4 Compression, Decompression, and Edit Processing Blocks          |                    |
| 4.6.5 Printer Output Image Processing                                 |                    |
| 4.7 Image Processing <ir c5870u="" c6870u="" ir=""></ir>              |                    |
| 4.7.1 Overview of the Flow of Image Data                              |                    |
| 4.7.2 Construction of the Image Processing Modules                    |                    |
| 4.7.3 Reader Input Image Processing                                   |                    |
| 4.7.4 Compression/Decompression and Editing Blocks                    |                    |
| 4.7.5 Printer Output Image Processing                                 |                    |
| 4.8 Flow of Image Data <ir c5800="" c6800="" ir=""></ir>              |                    |
| 4.8.1 Flow of Image Data (copier function)                            |                    |
| 4.8.2 Flow of Image Data (Box function)                               |                    |
| 4.8.3 Flow of Image Data (SEND function)                              |                    |
| 4.8.4 Flow of Image Data (fax transmission)                           |                    |
| 4.8.5 Image Data Flow for Fax Reception Functions                     |                    |
| 4.8.6 Flow of Image Data (PDL function)                               |                    |
| 4.9 Flow of Image Data <ir c5870u="" c6870u="" ir=""></ir>            |                    |
| 4.9.1 Flow of Image Data for Copier Functions                         |                    |
| 4.9.2 Flow of Image Data for Box Functions                            |                    |
| 4.9.3 Flow of Image Data for SEND Functions                           |                    |
| 4.9.4 Flow of Image Data for Fax Transmission Functions               |                    |
| 4.9.5 Flow of Image Data for Fax Reception Functions                  |                    |
| 4.9.6 Flow of Image Data for PDL Functions                            |                    |
| 4.10 Parts Replacement Procedure                                      |                    |
| 4.10.1 Controller Box <ir c5800="" c6800="" ir=""></ir>               |                    |
| 4.10.2 Controller BOX <ir c58700="" c68700="" ir=""></ir>             |                    |
| 4.10.3 Main Controller PCB (main) <ir c5600="" coou0="" ir=""></ir>   |                    |
| 4.10.4 Main Controller PCB (main) <ir 00="" c50="" c60="" ir=""></ir> |                    |
| 4.10.5 Wall Controller FCD (SUD) <in cooud="" in=""></in>             | 44- 44<br>۱ ۸ ۸    |
| 4.10.0 Wall Collower FCB (Sup) < IK C00/00/IK C00/00>                 | 45 -4 -43<br>م م ح |
| 4.10.7 Expansion dus FOD                                              | 40 - 41.<br>۱ ۸ مد |
| 4.10.0 UEP Board                                                      | 4-40<br>лл7        |
| 4.10.9 OF N Doald                                                     | 4-47<br>л лл       |
|                                                                       |                    |

| 4.10.11 HDD            | 4- 47 |
|------------------------|-------|
| 4.10.12 Controller Fan |       |

## Chapter 5 Original Exposure System

| 5.1 Construction                                                          | 5- 1  |
|---------------------------------------------------------------------------|-------|
| 5.1.1 Specifications, Control Mechanisms, and Functions                   | 5- 1  |
| 5.1.2 Major Components                                                    | 5- 1  |
| 5.1.3 Construction of the Control System                                  | 5- 3  |
| 5.1.4 Reader Controller PCB                                               | 5- 4  |
| 5.2 Basic Sequence                                                        | 5- 5  |
| 5.2.1 Basic Sequence of Operation at Power-On                             | 5- 5  |
| 5.2.2 Basic Sequence of Operation in Response to a Press on the Start Key |       |
| 5.3 Various Control Mechanisms                                            | 5- 8  |
| 5.3.1 Controlling the Scanner Drive System                                |       |
| 5.3.1.1 Overview                                                          | 5- 8  |
| 5.3.1.2 Controlling the Scanner Motor                                     |       |
| 5.3.2 Enlargement/Reduction                                               |       |
| 5.3.2.1 Changing the Magnification in Main Scanning Direction             |       |
| 5.3.2.2 Changing the Magnification in Sub Scanning Direction              | 5- 9  |
| 5.3.3 Controlling the Scanning Lamp                                       |       |
| 5.3.3.1 Overview                                                          |       |
| 5.3.3.2 Scanning Lamp                                                     |       |
| 5.3.3.3 Turning On and Off the Scanning Lamp                              |       |
| 5.3.4 Detecting the Size of Originals                                     |       |
| 5.3.4.1 Identifying the Size of Originals                                 |       |
| 5.3.4.2 Points of Measurement Used for Original Size Identification       |       |
| 5.3.4.3 Overview of Operation                                             | 5- 12 |
| 5.3.5 Dirt Sensor Control                                                 | 5- 14 |
| 5.3.5.1 Stream Reading Dust Detection Control                             | 5- 14 |
| 5.3.5.2 White Plate Dust Detection Control                                |       |
| 5.3.6 Image Processing                                                    | 5- 17 |
| 5.3.6.1 Overview                                                          | 5- 17 |
| 5.3.6.2 CCD Drive                                                         |       |
| 5.3.6.3 CCD Gain Correction, Offset Correction                            |       |
| 5.3.6.4 CCD Output A/D Conversion                                         |       |
| 5.3.6.5 Outline of Shading Correction                                     |       |
| 5.3.6.6 Shading Adjustment                                                |       |
| 5.3.6.7 Shading Correction                                                | 5- 19 |
| 5.4 Parts Replacement Procedure                                           | 5- 20 |
| 5.4.1 Copyboard Glass                                                     | 5- 20 |
| 5.4.2 Exposure Lamp                                                       | 5- 20 |
| 5.4.3 Reader Controller PCB                                               | 5- 21 |
| 5.4.4 Interface PCB                                                       | 5- 22 |
| 5.4.5 Inverter PCB                                                        | 5- 23 |
| 5.4.6 CCD Unit                                                            | 5- 24 |
| 5.4.7 Scanner Motor                                                       |       |
| 5.4.8 ADF Open/Close Sensor                                               |       |
| 5.4.9 Scanner HP Sensor                                                   | 5- 27 |
|                                                                           |       |

| 5.4.10 Original Sensor     |  |
|----------------------------|--|
| 5.4.11 Cooling Fan         |  |
| 5.4.12 Scanner Drive Cable |  |

## Chapter 6 Laser Exposure

| 6.1 Construction                                                   | 6-1   |
|--------------------------------------------------------------------|-------|
| 6.1.1 Specifications, Control Mechanisms, and Functions            | 6-1   |
| 6.1.2 Major Components                                             |       |
| 6.1.3 Construction of the Control System                           |       |
| 6.2 Basic Sequence                                                 |       |
| 6.2.1 Basic Sequence of Operation                                  |       |
| 6.3 Various Control                                                | 6-4   |
| 6.3.1 Controlling the Laser Activation Timing                      | 6-4   |
| 6.3.1.1 Turning On and Off the Laser Unit                          | 6-4   |
| 6.3.1.2 Controlling the Synchronization in Main Scanning Direction |       |
| 6.3.1.3 Controlling the Synchronization in Sub Scanning Direction  |       |
| 6.3.2 Controlling the Intensity of Laser Light                     | 6- 6  |
| 6.3.2.1 APC Control                                                | 6- 6  |
| 6.3.2.2 PWM Control                                                | 6-7   |
| 6.3.3 Controlling the Laser Scanner Motor                          | 6-7   |
| 6.3.3.1 Controlling the Laser Scanner Motor                        | 6-7   |
| 6.3.4 Controlling the Laser Shutter                                | 6-9   |
| 6.3.4.1 Controlling the Laser Shutter                              | 6-9   |
| 6.4 Parts Replacement Procedure                                    | 6- 10 |
| 6.4.1 Laser Scanner Unit                                           | 6- 10 |
|                                                                    |       |

## Chapter 7 Image Formation

| 7.1 Construction                                     |  |
|------------------------------------------------------|--|
| 7.1.1 Specifications of the Image Formation System   |  |
| 7.1.2 Major Components                               |  |
| 7.1.3 Charging System                                |  |
| 7.2 Image Formation Process                          |  |
| 7.2.1 Image Formation Process                        |  |
| 7.3 Basic Sequence                                   |  |
| 7.3.1 At Time of Power-On                            |  |
| 7.3.2 During Copying/Printing (normal speed)         |  |
| 7.3.3 During Copying/Printing (2/3 speed, 1/3 speed) |  |
| 7.4 Image Stabilization Control                      |  |
| 7.4.1 Overview of Image Stabilization Control        |  |
| 7.4.2 Timing of Image Stabilization Control          |  |
| 7.4.3 Potential Control                              |  |
| 7.4.4 ATVC Control                                   |  |
| 7.4.5 ATR Control                                    |  |
| 7.4.6 ACR Control (Auto Carrier Refresh Control)     |  |
| 7.4.7 D-max Control                                  |  |
| 7.4.8 D-half Control                                 |  |
| 7.4.9 PASCAL control                                 |  |
|                                                      |  |

| 7.5 Charging Meachanism                                                 |  |
|-------------------------------------------------------------------------|--|
| 7.5.1 Controlling the Primary Charging Bias                             |  |
| 7.5.2 Controlling the Primary Charging Assembly Cleaning Mechanism      |  |
| 7.5.3 Controlling the Pre-Transfer Charging Bias                        |  |
| 7.5.4 Controlling the Pre-Transfer Charging Assembly Cleaning Mechanism |  |
| 7.5.5 Pre-Exposure LED                                                  |  |
| 7.6 Developing Rotary                                                   |  |
| 7.6.1 Overview of the Developing Rotary                                 |  |
| 7.6.2 Controlling the Developing Rotary                                 |  |
| 7.7 Developing Unit                                                     |  |
| 7.7.1 Construction of the Color Developing Assembly                     |  |
| 7.7.2 Controlling the Color Developing Assembly Drive Mechanism         |  |
| 7.7.3 Controlling the Color Developing Bias                             |  |
| 7.7.4 Color Toner Supply                                                |  |
| 7.7.5 Detecting the Level of Color Toner                                |  |
| 7.7.6 Construction of the Black Developing Assembly                     |  |
| 7.7.7 Controlling the Black Developing Assembly Drive Mechanism         |  |
| 7.7.8 Black Toner Supply                                                |  |
| 7.7.9 Controlling the Black Developing Bias                             |  |
| 7.8 Transfer Device                                                     |  |
| 7.8.1 Overview of the Transfer Assembly                                 |  |
| 7.8.2 Controlling the Transfer Bias                                     |  |
| 7.8.3 Overview of the Primary Transfer Assembly                         |  |
| 7.8.4 Controlling the ITB Cleaner Shifting Mechanism                    |  |
| 7.8.5 Checking the ITB Cleaner Position                                 |  |
| 7.8.6 Overview of the Secondary Transfer Assembly                       |  |
| 7.8.7 Controlling the Movement of the Secondary Transfer Roller         |  |
| 7.8.8 Checking the Location of the Secondary Transfer Roller            |  |
| 7.8.9 Detecting the ITB Home Position                                   |  |
| 7.8.10 Separation                                                       |  |
| 7.9 Photosensitive Drum Cleaning                                        |  |
| 7.9.1 Overview of the Drum Cleaning Unit                                |  |
| 7.9.2 Controlling the Drum Cleaning Unit Drive Mechanism                |  |
| 7.10 Waste Toner Collection Mechanism                                   |  |
| 7.10.1 Collection of Waste Toner                                        |  |
| 7.10.2 Detecting the State of the Waste Toner Bottle (full)             |  |
| 7.11 Parts Replacement Procedure                                        |  |
| 7.11.1 Process Unit                                                     |  |
| 7.11.2 Pre-exposure LED Array                                           |  |
| 7.11.3 Primary Charging Assembly                                        |  |
| 7.11.4 Primary Charging Assembly Cleaning Motor                         |  |
| 7.11.5 Pre-transfer Charging Assembly                                   |  |
| 7.11.6 Pre-transfer Charging Assembly Cleaning Motor                    |  |
| 7.11.7 Photosensitive Drum Cleaning Unit                                |  |
| 7.11.8 Photosensitive Drum                                              |  |
| 7.11.9 Drum Motor                                                       |  |
| 7.11.10 Drum Heater                                                     |  |
| 7.11.11 Drum Heater PCB                                                 |  |
| 7.11.12 Photosensitive Drum Cleaning Blade                              |  |

| 7.11.13 Photosensitive Drum Cleaner Edge Scraper     | 7- 76 |
|------------------------------------------------------|-------|
| 7.11.14 Hopper Assembly                              |       |
| 7.11.15 Hopper Supply Motor                          |       |
| 7.11.16 Hopper Strring Motor                         |       |
| 7.11.17 Color Developing Assembly                    |       |
| 7.11.18 Black Developing Assembly                    |       |
| 7.11.19 Black Developing Cylinder                    |       |
| 7.11.20 Black Developing Clutch                      |       |
| 7.11.21 Color Toner Supply Clutch                    |       |
| 7.11.22 Color Developing Clutch                      |       |
| 7.11.23 Cleaning Assembly Scoop-Up Sheet             |       |
| 7.11.24 Secondary Transfer Unit                      |       |
| 7.11.25 ITB Cleaning Unit                            |       |
| 7.11.26 ITB Cleaner End Scraper                      |       |
| 7.11.27 Intermediate Transfer Unit                   |       |
| 7.11.28 Intermediate Transfer Belt                   |       |
| 7.11.29 ITB Home Position Sensor PCB                 |       |
| 7.11.30 Secondary Transfer Roller Shift Motor        |       |
| 7.11.31 Primary Transfer Roller                      |       |
| 7.11.32 Secondary Transfer Internal Roller           |       |
| 7.11.33 Secondary Transfer Roller                    |       |
| 7.11.34 ITB Cleaning Blade                           |       |
| 7.11.35 ITB Scoop-up Sheet                           |       |
| 7.11.36 Intermediate Transfer Belt Static Eliminator |       |
| 7.11.37 Secondary Transfer Static Eliminator         |       |
| 7.11.38 Potential Sensor Unit                        |       |
| 7.11.39 ATR Sensor Unit                              |       |
| 7.11.40 Patch Image Sensor                           |       |
| 7.11.41 Idle Roller                                  |       |
| 7.11.42 Patch Image Reading Sensor Shutter Solenoid  |       |
| 7.11.43 Charging Wire                                |       |

## Chapter 8 Pickup/Feeding System

| 8.1 Construction                                                            |       |
|-----------------------------------------------------------------------------|-------|
| 8.1.1 Specifications, Control Mechanisms, and Functions                     |       |
| 8.1.2 Major Divisions of the Machine                                        |       |
| 8.1.3 Arrangement of Rollers                                                |       |
| 8.1.4 Diagram of the Paper Path                                             |       |
| 8.1.5 Arrangement of Sensors                                                |       |
| 8.1.6 Arrangement of Solenoids                                              | 8- 6  |
| 8.1.7 Arrangement of Drive Mechanisms                                       |       |
| 8.2 Basic Sequence                                                          |       |
| 8.2.1 Basic Sequence of Operation (in response to a press on the Start key) |       |
| 8.2.2 Interval Acceleration                                                 | 8- 10 |
| 8.2.3 Stopping the Paper Before Registration                                |       |
| 8.3 Detecting Jams                                                          |       |
| 8.3.1 Delay Jams                                                            |       |
| 8.3.1.1 Cassette/Deck Pickup Assembly (right deck, left deck, cassette 3/4) | 8- 14 |

| 8.3.1.2 Delay Jam (source of paper other than cassette/deck) |                                 |
|--------------------------------------------------------------|---------------------------------|
| 8.3.2 Stationary Jams                                        |                                 |
| 8.3.2.1 Common Stationary Jam                                |                                 |
| 8.3.2.2 Stationary Jam at Power-On                           |                                 |
| 8.3.3 Other Jams                                             |                                 |
| 8.3.3.1 Wrong Paper Size                                     |                                 |
| 8.3.3.2 Wrong Material                                       |                                 |
| 8.4 Cassette                                                 |                                 |
| 8.4.1 Overview                                               |                                 |
| 8.4.2 Identifying Paper Sizes                                |                                 |
| 8.4.3 Setting the Universal Cassette                         |                                 |
| 8.4.4 Checking the Level of Remaining Paper                  |                                 |
| 8.5 Cassette Pick-Up Unit                                    |                                 |
| 8.5.1 Overview                                               |                                 |
| 8.5.2 Basic Sequence                                         |                                 |
| 8.5.3 Movement of the Lifter                                 |                                 |
| 8.6 Manual Feed Pickup Unit                                  |                                 |
| 8.6.1 Overview                                               |                                 |
| 8.6.2 Basic Sequence                                         |                                 |
| 8.6.3 Identifying the Size of Paper                          |                                 |
| 8.6.4 Identifying the Last Sheet                             |                                 |
| 8.7 Deck                                                     |                                 |
| 8.7.1 Overview                                               |                                 |
| 8.7.2 Basic Sequence                                         |                                 |
| 8.7.3 Identifying the Size of Paper                          |                                 |
| 8.7.4 Checking the Level of Remaining Paper                  |                                 |
| 8.8 Registration Unit                                        |                                 |
| 8.8.1 Overview                                               | 8- 29                           |
| 8.9 Duplex Feeding Unit                                      |                                 |
| 8.9.1 Overview                                               |                                 |
| 8.9.2 Detecting the Horizontal Registration Position.        |                                 |
| 8.9.3 A5. 5 Sheets in Circulation                            | 8- 35                           |
| 894 A3. 3 Sheets in Circulation                              | 8- 36                           |
| 8 10 Delivery                                                | 8-37                            |
| 8 10 1 Overview                                              | 8- 37                           |
| 8 10.2 Face-Up Delivery                                      | 8-38                            |
| 8 10 3 Face-Down Delivery                                    | 8- 38                           |
| 8 11 Parts Replacement Procedure                             | 8-40                            |
| 8 11 1 Cassette Pickup Unit                                  | 8-40                            |
| 8 11 2 Cassette Pickup Motor                                 | 8-40                            |
| 8.11.3 Cassette Lifter Motor                                 | 8- 41                           |
| 8.11.4 Left Deck Lifter Motor                                | 8- 47                           |
| 8.11.5 Right Deck Lifter Motor                               | 8- 42                           |
| 8.11.6 Left Deck Pickup Motor                                | 8- 42                           |
| 8 11 7 Right Deck Pickup Motor                               | 8- 12                           |
| 8 11 8 Vertical Path Motor                                   |                                 |
| 8 11 9 Right Deck Pull-Off Motor                             |                                 |
| 8 11 10 Cassette Paper Level Sensor (A/R)                    | ۰۰۰۰۰۰ ۹۵<br>۹۵ - ۹۵<br>۹۵ - ۹۵ |
| 8 11 11 Left Deck Paper Level Sensor                         | ۲.4-10<br>۸ ۸۸                  |
|                                                              |                                 |

| 8.11.12 Right Deck Pickup Assembly               |  |
|--------------------------------------------------|--|
| 8.11.13 Left Deck Pickup Assembly                |  |
| 8.11.14 Right Deck Pickup/Feed/Separation Roller |  |
| 8.11.15 Left Deck Pickup/Feed/Separation Roller  |  |
| 8.11.16 Cassette Pickup/Feed/Separation Roller   |  |
| 8.11.17 Manual Feed Unit                         |  |
| 8.11.18 Manual Feed Roller                       |  |
| 8.11.19 Manual Feed Separation Roller            |  |
| 8.11.20 Manual Feed Pre-Regustration Motor       |  |
| 8.11.21 Horizontal Registration Assembly         |  |
| 8.11.22 Registration Motor                       |  |
| 8.11.23 Horizontal Registration Motor            |  |
| 8.11.24 Duplex Reversal Motor                    |  |
| 8.11.25 Duplex Left Motor                        |  |
| 8.11.26 Duplex Middle Motor                      |  |
| 8.11.27 Duplex Right Motor                       |  |
| 8.11.28 Outside Delivery Motor                   |  |
|                                                  |  |

## Chapter 9 Fixing System

| 9.1 Construction                                                        |       |
|-------------------------------------------------------------------------|-------|
| 9.1.1 Specifications, Control Mechanisms, and Functions                 |       |
| 9.1.2 Major Components                                                  |       |
| 9.1.3 Construction of the Control System                                |       |
| 9.2 Basic Sequence                                                      |       |
| 9.2.1 Sequence of Operation at Power-On                                 |       |
| 9.2.2 Basic Sequence of Operation (printing)                            |       |
| 9.3 Various Control Mechanisms                                          | 9- 7  |
| 9.3.1 Controlling the Speed of the Fixing Roller                        |       |
| 9.3.1.1 Controlling the Speed According to Paper Type                   |       |
| 9.3.1.2 Controlling the Speed for Large Volume Printing (down-sequence) |       |
| 9.3.1.3 Interval Rotation                                               | 9- 9  |
| 9.3.2 Controlling the Fixing Roller Temperature                         |       |
| 9.3.2.1 Overview                                                        |       |
| 9.3.2.2 At Power-On                                                     | 9- 11 |
| 9.3.2.3 In Standby                                                      |       |
| 9.3.2.4 When Producing Mono Color (Black) Single-Sided Prints           |       |
| 9.3.2.5 When Producing Mono Color (Black) Double-Sided Prints           |       |
| 9.3.2.6 When Producing Full Color Prints                                |       |
| 9.3.2.7 With Power Save Mode Enabled                                    |       |
| 9.3.2.8 Controlling the Overheating at the End of the Roller            |       |
| 9.3.3 External Heat Roller Drive Control                                |       |
| 9.3.3.1 Overview                                                        |       |
| 9.4 Fixing Cleaning Web Mechanisms                                      |       |
| 9.4.1 Overview                                                          |       |
| 9.4.2 Web Retaining Mechanism                                           |       |
| 9.5 Protective Functions                                                |       |
| 9.5.1 Detecting Overheating Using Thermistors                           |       |
| 9.5.2 Cutting Off the Power Using Thermal Switches                      |       |

| 9.5.3 Errors                        |  |
|-------------------------------------|--|
| 9.6 Parts Replacement Procedure     |  |
| 9.6.1 Fixing Unit                   |  |
| 9.6.2 Fixing Roller                 |  |
| 9.6.3 Pressure Roller               |  |
| 9.6.4 External Heat Roller          |  |
| 9.6.5 Fixing Thermistor (Upper)     |  |
| 9.6.6 Fixing Thermistor (Lower)     |  |
| 9.6.7 External Heat Thermistor      |  |
| 9.6.8 Fixing Thermal Switch         |  |
| 9.6.9 Fixing Locking Thermal Switch |  |
| 9.6.10 Thermal Switch               |  |
| 9.6.11 Upper Fixing Heater          |  |
| 9.6.12 Lower Fixing Roller          |  |
| 9.6.13 Fixing Locking Heater        |  |
| 9.6.14 Fixing Web                   |  |
| 9.6.15 Fixing Motor                 |  |
| 9.6.16 External Heater Shift Motor  |  |
| 9.6.17 Upper Separation Claw        |  |
| 9.6.18 Lower Separation Claw        |  |
|                                     |  |

#### Chapter 10 Externals and Controls

| 10.1 Control Panel                                                                         |        |
|--------------------------------------------------------------------------------------------|--------|
| 10.1.1 Overview                                                                            |        |
| 10.1.2 LCD Processing                                                                      | 10- 1  |
| 10.1.3 LCD Contrast Adjustment                                                             | 10- 1  |
| 10.1.4 Control Panel CPU                                                                   | 10- 1  |
| 10.2 Counters                                                                              |        |
| 10.2.1 Overview                                                                            |        |
| 10.2.2 Increasing the Count                                                                | 10- 3  |
| 10.3 Fans                                                                                  |        |
| 10.3.1 Overview                                                                            |        |
| 10.3.2 Sequence of Operations                                                              | 10- 5  |
| 10.4 Power Supply                                                                          |        |
| 10.4.1 Power Supply                                                                        | 10- 6  |
| 10.4.1.1 Route of Power Supply Inside the Printer Unit <ir c5800="" c6800="" ir=""></ir>   | 10- 6  |
| 10.4.1.2 Route of Power Supply Inside the Printer Unit <ir c5870u="" c6870u="" ir=""></ir> | 10- 8  |
| 10.4.1.3 Power to the Environment Heater                                                   |        |
| 10.4.2 Rated Output of DC Power Supply PCB                                                 |        |
| 10.4.2.1 Rated Output of the Printer Power Supply PCB                                      |        |
| 10.4.2.2 Rated Output of the DC/DC Converter PCB 1                                         |        |
| 10.4.2.3 Rated Output of the DC/DC Converter PCB 1                                         |        |
| 10.4.3 Backup Battery                                                                      |        |
| 10.4.3.1 Backup Battery                                                                    |        |
| 10.4.4 Protection Function                                                                 | 10- 12 |
| 10.4.4.1 Protection of the Power Supply PCB                                                |        |
| 10.4.4.2 Protection by a Fuse                                                              |        |
| 10.5 Parts Replacement Procedure                                                           | 10- 13 |

| 10.5.1 External Covers            | 13 |
|-----------------------------------|----|
| 10.5.2 Hopper Drive Unit          | 18 |
| 10.5.3 Power Cord Base            | 21 |
| 10.5.4 Control Panel              | 22 |
| 10.5.5 DC Controller PCB          | 22 |
| 10.5.6 Printer Power Supply PCB   | 23 |
| 10.5.7 Leakage Breaker            | 24 |
| 10.5.8 Fixing Relay               | 24 |
| 10.5.9 Relay PCB                  | 25 |
| 10.5.10 DC Relay                  | 25 |
| 10.5.11 HV1 PCB                   | 25 |
| 10.5.12 HV2 PCB                   | 26 |
| 10.5.13 HV3 PCB                   | 27 |
| 10.5.14 Fixing/Feed Driver PCB    | 28 |
| 10.5.15 Pickup Driver PCB         | 30 |
| 10.5.16 Switch PCB                | 30 |
| 10.5.17 Primary Exhaust Fan       | 30 |
| 10.5.18 Fixing Heat Discharge Fan | 32 |
| 10.5.19 Power Supply Cooing Fan   | 34 |
| 10.5.20 Delivery Cooling Fan 1    | 34 |
| 10.5.21 Delivery Cooling Fan 2    | 35 |
| 10.5.22 Ozone Filter              | 35 |
| 10.5.23 Toner Filter              | 36 |
| 10.5.24 Sub Toner Filter          | 37 |

## Chapter 11 RDS (for iR C6870U/iR C5870U)

| 1 | 1.1 RDS                                          | 11-1  |
|---|--------------------------------------------------|-------|
|   | 11.1.1 Application operation mode                | 11-1  |
|   | 11.1.2 Service Center URL and Port Specification |       |
|   | 11.1.3 Communication test                        |       |
|   | 11.1.4 Communication log                         | 11-1  |
|   | 11.1.5 Detailed Communication log                |       |
|   | 11.1.6 SOAP communication function               | 11-1  |
|   | 11.1.7 Resend at SOAP transmission error         |       |
|   | 11.1.8 e-RDS setting screen                      |       |
|   | 11.1.9 Sleep operation                           |       |
|   | 11.1.10 Network Setting(Maintenance)             | 11- 5 |
|   | 11.1.11 e-RDS Setting                            | 11-6  |
|   | 11.1.12 Trouble shoot                            |       |
|   | 11.1.13 Error message                            | 11-7  |
|   |                                                  |       |

## Chapter 12 Maintenance and Inspection

| 12.1 Periodically Replaced Parts | 2-1 |
|----------------------------------|-----|
| 12.1.1 Overview                  | 2-1 |
| 12.1.2 Reader Unit               | 2-1 |
| 12.1.3 Printer Unit              | 2-1 |
| 12.2 Durables and Consumables    | 2-2 |

| 12.2.1 Overview                                                                      |        |
|--------------------------------------------------------------------------------------|--------|
| 12.2.2 Reader Unit                                                                   | 12- 2  |
| 12.2.3 Printer Unit                                                                  | 12- 3  |
| 12.3 Scheduled Servicing Basic Procedure                                             | 12- 4  |
| 12.3.1 Scheduled Servicing Basic Procedure                                           | 12- 4  |
| 12.3.2 Scheduled Servicing (reader unit)                                             | 12- 5  |
| 12.3.3 Scheduled Servicing (printer unit)                                            | 12- 5  |
| 12.3.4 Shifting the Photosensitive Drum Phase                                        | 12- 9  |
| 12.4 Cleaning                                                                        |        |
| 12.4.1 Cleaning the Secondary Transfer Rear Guide                                    | 12- 13 |
| 12.4.2 Cleaning the Registration Roller, Registration Guide, and Transparency Sensor |        |

## Chapter 13 Standards and Adjustments

| 13.1 Image Adjustment Basic Procedure                                    |        |
|--------------------------------------------------------------------------|--------|
| 13.1.1 Image Adjustment Basic Procedure 1                                |        |
| 13.1.2 Image Adjustment Basic Procedure 2                                |        |
| 13.1.3 Image Adjustment Basic Procedure 3                                |        |
| 13.1.4 Image Adjustment Basic Procedure 4                                |        |
| 13.1.5 Image Adjustment Basic Procedure 5                                |        |
| 13.1.6 Image Adjustment Basic Procedure 6                                |        |
| 13.1.7 Potential Control Conversion Table                                |        |
| 13.2 Image Adjustments                                                   |        |
| 13.2.1 Image Position                                                    |        |
| 13.2.2 Checking the Image Position                                       |        |
| 13.2.3 Cassette                                                          |        |
| 13.2.4 Manual Feed Tray                                                  |        |
| 13.2.5 Front Deck                                                        |        |
| 13.3 Scanning System                                                     |        |
| 13.3.1 After Replacing the CCD Unit                                      |        |
| 13.3.2 After Replacing the Copyboard Glass                               |        |
| 13.3.3 After Replacing the Reader Controller PCB or Initializing the RAM |        |
| 13.4 Laser Exposure System                                               |        |
| 13.4.1 After Replacing the Laser Scanner                                 |        |
| 13.5 Image Formation System                                              |        |
| 13.5.1 After Replacing the Black Developing Unit                         |        |
| 13.5.2 Points to Note When Attaching the Polarity Positioning Plate      |        |
| 13.5.3 Replacing the Color Developing Unit                               |        |
| 13.5.4 Replacing the Starter of the Color Developing Unit                |        |
| 13.5.5 After Replacing the Primary Charging Assembly                     |        |
| 13.5.6 After Replacing the Primary Charging Wire                         |        |
| 13.5.7 After Replacing the Pre-Transfer Charging Wire                    |        |
| 13.5.8 After Replacing the Pre-Transfer Charging Wire                    |        |
| 13.5.9 After Replacing the Waste Toner Box                               |        |
| 13.5.10 After Replacing the ITB Cleaning Blade                           | 13- 23 |
| 13.5.11 After Repacking the Photosensitive Drum Cleaning Blade           |        |
| 13.5.12 Replace the Photosensitive Drum                                  |        |
| 13.5.13 Points to Note When Replacing the Drum Heater                    |        |
| 13.5.14 Points to Note When Replacing the Drum Heater PCB                |        |

| 13.5.15 After Repacking the ITB                                                  |  |
|----------------------------------------------------------------------------------|--|
| 13.5.16 After Replacing the Primary Transfer Roller                              |  |
| 13.6 Fixing System                                                               |  |
| 13.6.1 Points to Note When Attaching the Fixing Assembly                         |  |
| 13.6.2 After Replacing the Fixing Roller                                         |  |
| 13.6.3 After Replacing the Fixing Web                                            |  |
| 13.6.4 Position of the Fixing inlet Guide                                        |  |
| 13.6.5 Points to Note When Attaching the Pressure Roller                         |  |
| 13.6.6 Adjusting the Nip Pressure of the Pressure Roller                         |  |
| 13.6.7 Adjusting the Position of the Feeding Web Solenoid (SL2)                  |  |
| 13.6.8 Points to Note About the Position of the Fixing Thermal Switch            |  |
| 13.6.9 Points to Note When Mounting the Shift Thermal Switch                     |  |
| 13.6.10 Points to Note When Mounting the Outside Heating Roller Thermal Switch   |  |
| 13.6.11 Points to Note When Mounting the Fixing Upper Thermistor                 |  |
| 13.6.12 Points to Note When Mounting the Fixing Lower Thermistor                 |  |
| 13.6.13 Points to Note When Mounting the External Heat Thermistor                |  |
| 13.7 Electrical Components                                                       |  |
| 13.7.1 When Replacing the Reader Controller PCB                                  |  |
| 13.7.2 After Replacing the DC Controller PCB                                     |  |
| 13.7.3 Points to Note When Mounting the DC Controller PCB/ DC Controller Box     |  |
| 13.7.4 After Replacing the Main Controller PCB (main)                            |  |
| 13.7.5 After Repacking the SRAM Board                                            |  |
| 13.7.6 After Replacing the HDD                                                   |  |
| 13.7.7 When Replacing the HV2 PCB                                                |  |
| 13.7.8 When Replacing the ATR Sensor/Patch Image Read Sensor                     |  |
| 13.8 Pickup/Feeding System                                                       |  |
| 13.8.1 Adjusting the Horizontal Registration After Replacing the Pickup Cassette |  |
| 13.8.2 Adjusting the Manual Feed Pickup Horizontal Registration                  |  |
| 13.8.3 Adjusting the Front Deck Pickup Horizontal Registration                   |  |
| 13.8.4 Registering the Paper Width Basic Value                                   |  |

## Chapter 14 Correcting Faulty Images

| 14.1 Making Initial Checks                      | 14- 1 |
|-------------------------------------------------|-------|
| 14.1.1 Checking the Site Environment            | 14- 1 |
| 14.1.2 Checking the Paper                       | 14- 1 |
| 14.1.3 Checking the Placement of Paper          | 14- 1 |
| 14.1.4 Checking the Durables                    |       |
| 14.1.5 Checking the Periodically Replaced Parts |       |
| 14.1.6 Checking the Units and Functional Blocks |       |
| 14.1.7 Others                                   |       |
| 14.2 Test Print                                 |       |
| 14.2.1 Overview                                 |       |
| 14.2.2 Test Print TYPE                          |       |
| 14.2.3 Selecting Test Print TYPE                |       |
| 14.2.4 16-Gradation (TYPE=4)                    |       |
| 14.2.5 Full Page Halftone (TYPE=5)              |       |
| 14.2.6 Grid (TYPE=6)                            |       |
| 14.2.7 MCYBk Horizontal Stripes (TYPE=10)       | 14- 6 |
|                                                 |       |

| 14.2.8 64-Gradation (TYPE=12)                                                       | 14- 7  |
|-------------------------------------------------------------------------------------|--------|
| 14.2.9 Full Color 16-Gradation (TYPE=14)                                            | 14- 7  |
| 14.3 Troubleshooting                                                                | 14- 8  |
| 14.3.1 Symptoms                                                                     | 14- 8  |
| 14.3.1.1 Symptoms                                                                   | 14- 8  |
| 14.3.1.2 Maintenance Recommendations for Components Around the Photosensitive Drum/ |        |
| Intermediate Transfer Unit in the Event of an Image Fault                           | 14- 9  |
| 14.3.2 Image Faults                                                                 | 14- 10 |
| 14.3.2.1 Solid Image                                                                | 14- 11 |
| 14.3.2.2 Light Image / Weak Density                                                 | 14- 14 |
| 14.3.2.3 Foggy Image                                                                | 14- 18 |
| 14.3.2.4 Uneven Density                                                             | 14- 21 |
| 14.3.2.5 Out of Focus                                                               | 14- 25 |
| 14.3.2.6 Partially Blank/Streaked                                                   | 14- 27 |
| 14.3.2.7 Smudged/Streaked                                                           | 14- 32 |
| 14.3.2.8 Ghost / Memory                                                             | 14- 38 |
| 14.3.2.9 Faulty Color Reproduction                                                  | 14- 38 |
| 14.3.3 Faulty Feeding                                                               | 14- 40 |
| 14.3.3.1 Skew Feed                                                                  | 14- 40 |
| 14.3.3.2 Fold/Rip                                                                   | 14- 45 |
| 14.3.3.3 Ripple/Curl                                                                | 14- 48 |
| 14.3.3.4 Wrap                                                                       | 14- 49 |
| 14.3.4 Malfunction                                                                  | 14- 50 |
| 14.3.4.1 No Power                                                                   | 14- 50 |
| 14.3.4.2 Control Panel-Related                                                      | 14- 51 |
| 14.3.4.3 Counter Malfunction                                                        | 14- 52 |
| 14.3.4.4 Malfunction/Faulty Detection                                               | 14- 53 |
| 14.3.4.5 Noise                                                                      | 14- 58 |
| 14.3.4.6 User Warning Message                                                       | 14- 60 |
| 14.3.4.7 Other Defect                                                               | 14- 63 |
| 14.3.4.8 Part Breakage/Detachment                                                   | 14- 64 |
| 14.3.5 Printing/scanning                                                            | 14- 65 |
| 14.3.5.1 No Output                                                                  | 14- 65 |
| 14.3.5.2 Installation Failure                                                       | 14- 66 |
| 14.3.5.3 Faulty Printing/Scanning Result                                            | 14- 66 |
| 14.3.6 Network                                                                      | 14- 66 |
| 14.3.6.1 Start-Up Failure                                                           | 14- 66 |
| 14.3.6.2 Connection Problem                                                         | 14- 66 |
| 14.3.7 Iransmission/Fax-Related                                                     | 14- 67 |
| 14.3.7.1 Transmission Problem                                                       | 14- 67 |
| 14.3.7.2 Reception Problem                                                          | 14- 68 |
| 14.3.7.3 Other Operational Defect.                                                  | 14- 68 |
| 14.3./.4 Setting/Kegistration Defect                                                | 14- 68 |
| 14.3.8 Jam (Main Unit)                                                              | 14- 69 |
| 14.3.8.1 1700 Jam Code: Explanation of 1700 Jam Code                                | 14- 69 |
| 14.3.8.2 0103/0104 Jam Code Neuissiedier large-size/RA3 pickup fault                | 14- 69 |
| 14.3.8.5 UTUT Jam Code: Univ occurs with right paper deck, upon installation        | 14- 69 |
| 14.3.8.4 UTUS/UTTU Jam Code: Vertical Path Koller does not rotate                   | 14- 70 |
| 14.3.8.5 0109 Jam Code: Occurs only during duplex copy/print                        | 14- 70 |

| 14.3.8.6 010A Jam Code: Occurs only with machines that are equipped with Side Paper Deck-D<br>71                       | 1 14-                  |
|----------------------------------------------------------------------------------------------------|------------------------|
| 14.3.8.7 010A Jam Code: Rotational failure of Manual feed pre-registration motor (M6) due to DC Controller PCB failure | <b>)</b><br>4- 72      |
| 14.3.8.8 010C Jam Code: Occurs during feeding B5/STMT paper (small size), Due to rotational fai<br>of paper feeder fan | i <b>lure</b><br>4- 72 |
| 14.3.8.9 020E Jam Code: Cogged timing belt in Finisher-R1 is detached                                                  | 4- 73                  |
| 1/ 3.8.10.0216 Jam Code: Malfunction of Registration Sensor Flag                                                       | Λ <sub>-</sub> 73      |
| $14.3.8.11 0\Delta 0\Delta/0.20\Delta$ Jam Code: Sometimes jam occurrence indication remains displaying 1/             | 4 7A                   |
| 14.2.8.12 0A0C Jam Code: Stationary jam at power on at Inside Delivery Sonsor PS12                                     | +- /+<br>1 71          |
| 14.3.8.12 0A0C Jam Code: Stationary jam at power-on at inside Delivery Sensor PS12                                     | +- /4<br>1 71          |
| 14.3.8.13 OAUC Jam Code. Stationary jam at Inside Delivery Sensor PS12,                                                | 4-74                   |
| 14.3.8.14 UA15 Jam Code: Stationary jam at power-on at Fixing injet Sensor PSTT                                        | 4-74                   |
| 14.3.8.15 UA16 Jam Code: Stationary Jam at power-on at Left Deck Stationary Sensor PS47 14                             | 4-74                   |
| 14.3.9 Jam (Document Feeder)                                                                                           | 4- 74                  |
| 14.3.9.1 Original feeding failure: How to set service mode items after clearing RAM, DADF-M1 14                        | 4-74                   |
| 14.3.10 Jam (FIN)                                                                                                    | 4-75                   |
| 14.3.10.1 1101 Jam Code: Because Finisher Controller PCB is faulty, Finisher-R1/Saddle Finishe                         | r-R2                   |
| 14-75<br>1421024404 Jan Osta Dava sin fa 4at lali sa sulla successification (second second second second second second |                        |
| 14.3.10.2 1104 Jam Code: Because compression spring for 1st delivery roller comes off, Finisher                        | -R1/                   |
| Saudie Finishei-Rz                                                                                                    | 4-75                   |
| 14.3.10.3 1104/1101 Jam Code: Troubleshooting, Finisher-R1/Saddie Finisher-R2                                          | 4- /0                  |
| 14.3.10.4 1104/1101 Jam Code: Because compression spring for inlet roller is not properly instal                       |                        |
| Finisher-RT/Saddie Finisher-RZ                                                                                         | 4- //                  |
| Finisher-R1 / Saddle Finisher-R2                                                                                       | a,<br>4- 78            |
| 14.3.10.6 1200 Jam Code: Timing Jam due to soil of Inlet Path Sensor PI3314                                            | 4- 78                  |
| 14.3.11 Error Code                                                                                                    | 4- 79                  |
| 14.3.11.1 E001-0001/E001-0003 Error Code: When turning Energy Save Mode off14                                          | 4- 79                  |
| 14.3.11.2 E001-0001/E001-0002/E001-0003 Error Code: Because fixing drawer (AC Driver cable)                            | has                    |
| poor contact14                                                                                                    | 4- 79                  |
| 14.3.11.3 E001-0002 Error Code: Abnormal (rumbling) sound occurs when fixing roller is rotating 79                     | 14-                    |
| 14.3.11.4 E003-0041/E003-0042/E003-0043 Error Code: Because fixing drawer (AC Driver cable)                            | has                    |
| poor contact14                                                                                                    | 4- 80                  |
| 14.3.11.5 E004-0002 Error Code: Fixing Sub Heater is broken14                                                          | 4- 80                  |
| 14.3.11.6 E005-0000 Error Code: How to clear error code14                                                              | 4- 80                  |
| 14.3.11.7 E006-0001 Error Code: Because fixing drawer (AC Driver cable) has poor contact 14                            | 4- 80                  |
| 14.3.11.8 E006-0001 Error Code: Due to deformation of fixing roller                                                    | 4- 81                  |
| 14.3.11.9 E008-0001 Error Code: Necessary steps upon indication14                                                      | 4- 81                  |
| 14.3.11.10 E009-00FF Error Code: Because of broken 24T gear in fixing drive unit                                       | 4- 81                  |
| 14.3.11.11 E514-8001/E514-8002 Error Code / Misalignment in staple/sort/group mode: Finisher                           | -R1/                   |
| Saddle Finisher-R2                                                                                                    | 4- 82                  |
| 14.3.11.12 E013-0001 Error Code: How to clear waste toner full detection14                                             | 4- 82                  |
| 14.3.11.13 E013-0001 Error Code: How to change the waste toner detection timing14                                      | 4- 82                  |
| 14.3.11.14 E014-0001 Error Code/abnormal noise: Detachment of fixing roller occurs because C-                          | rina                   |
| (stop ring) is detached                                                                                                | 4-82                   |
| 14.3.11.15 E020-0XD2 Error Code: Claws of color developing assembly cover are not securely                             |                        |
| snapped into place14                                                                                                   | 4- 82                  |
| 14.3.11.16 E020-03A0 Error Code: When making continuous or intermittent copy of color image.                           | 14-                    |
| 83                                                                                                    |                        |

|                                                                                                    | 14 04                                                                                                    |
|----------------------------------------------------------------------------------------------------|----------------------------------------------------------------------------------------------------|
| 14.3.11.18 E020-0xA8/0xA2 Error Code: Troubleshooting                                                                                                    | 14- 86                                                                                                    |
| 14.3.11.19 E020-0281 Error Code: When auto gradation adjustment is performed upon install 14-87                                                                        | ation                                                                                                    |
| 14.3.11.20 E020-03A0/E020-03A1/E020-03A2/E020-03A3 Error Code: Because output voltage DC Power Relay PCB is not enough                                                 | ge from<br>14- 87                                                                                                    |
| 14.3.11.21 E020-03A0 Error Code: Displayed after replacement of DC Controller PCB                                                                                      | 14- 88                                                                                                    |
| 14.3.11.22 E020-00FF Error Code: Because of DC Controller PCB failure                                                                                                  | 14- 88                                                                                                    |
| 14.3.11.23 E020-03A0 Error Code: Because J119 connector on DC power relay PCB is discort<br>14- 88                                                                     | nnected                                                                                                    |
| 14.3.11.24 E020-00FF Error Code: Because hopper stirring motor (M23) causes rotation failu                                                                             | re14- 88                                                                                                    |
| 14.3.11.25 E043-0001 Error Code: Abnormal noise from Paper Pick-up Ass'y of Side Paper D<br>89                                                                         | eck 14-                                                                                                    |
| 14.3.11.26 E061-0007 Error Code: Because potential sensor connector is disconnected upon installation                                                                  | 14- 89                                                                                                    |
| 14.3.11.27 E070-0001 Error Code: ITB Home Position detection error                                                                                                    | 14- 89                                                                                                    |
| 14.3.11.28 E070-0001 Error Code: ITB home position cannot be detected after replacement of 14-89                                                                       | of ITB                                                                                                    |
| 14.3.11.29 E070-0003 Error Code: Because of poor contact of leaf spring of static-charge elimi                                                                         | nator in                                                                                                    |
| ITB Transfer Ass'y, after replacement of primary transfer roller                                                                                                    | 14- 90                                                                                                    |
| 14.3.11.30 E070-0101 Error Code: Reflecting surface for ITB HP detection is soiled                                                                                     | 14- 90                                                                                                    |
| 14.3.11.31 E070 Error Code: Difference between sub codes 0001 and 0002 and their function                                                                              | n. 14- 90                                                                                                    |
| 14.3.11.32 E073-0001 Error Code: Because of deformation of release arm of Fixing Feeder A<br>91                                                                        | ss'y 14-                                                                                                    |
| 14.3.11.33 E077-0001 Error Code: Secondary transfer outside roller shift motor (M20) does n<br>14- 91                                                                  | ot run                                                                                                    |
| 14.3.11.34 E077-0001 Error Code: Secondary Transfer Outside Roller repeats up-and-down movement upon power-on                                                          | 14- 91                                                                                                    |
|                                                                                                    | 14- 92                                                                                                    |
| 14.3.11.35 EU/9/EU09 Error Code: Because of broken 241 gear                                                                                                    |                                                                                                    |
| 14.3.11.35 E079/E009 Error Code: Because of broken 241 gear<br>14.3.11.36 E020/E021/E061/E070/E078/E820 Error Code / Poor contact of connectors around                 | d                                                                                                    |
| 14.3.11.35 E079/E009 Error Code: Because of broken 241 gear<br>14.3.11.36 E020/E021/E061/E070/E078/E820 Error Code / Poor contact of connectors around<br>process unit | d<br>14- 92                                                                                                    |
| <ul> <li>14.3.11.35 E079/E009 Error Code: Because of broken 241 gear</li></ul>                                                                                         | d<br>14- 92<br>14- 95                                                                                                    |
| <ul> <li>14.3.11.35 E079/E009 Error Code: Because of broken 241 gear</li></ul>                                                                                         | d<br>14- 92<br>14- 95<br>14- 95                                                                                                    |
| <ul> <li>14.3.11.35 E079/E009 Error Code: Because of broken 241 gear</li></ul>                                                                                         | d<br>14- 92<br>14- 95<br>14- 95<br>14- 95                                                                                                    |
| <ul> <li>14.3.11.35 E079/E009 Error Code: Because of broken 241 gear</li></ul>                                                                                         | d<br>14- 92<br>14- 95<br>14- 95<br>14- 95<br>14- 95                                                                                                    |
| <ul> <li>14.3.11.35 E079/E009 Error Code: Because of broken 241 gear</li></ul>                                                                                         | d<br>14- 92<br>14- 95<br>14- 95<br>14- 95<br>14- 95<br>14- 96                                                                                                    |
| <ul> <li>14.3.11.35 E079/E009 Error Code: Because of broken 241 gear</li></ul>                                                                                         | d<br>14- 92<br>14- 95<br>14- 95<br>14- 95<br>14- 95<br>14- 96<br>14- 96                                                                                                    |
| <ul> <li>14.3.11.35 E079/E009 Error Code: Because of broken 241 gear</li></ul>                                                                                         | d<br>14- 92<br>14- 95<br>14- 95<br>14- 95<br>14- 95<br>14- 96<br>14- 96<br>irection<br>14- 96                                                                                                    |
| <ul> <li>14.3.11.35 E079/E009 Error Code: Because of broken 241 gear</li></ul>                                                                                         | d<br>14- 92<br>14- 95<br>14- 95<br>14- 95<br>14- 96<br>14- 96<br>irrection<br>14- 96<br>14- 96<br>14- 97                                                                                                    |
| <ul> <li>14.3.11.35 E079/E009 Error Code: Because of broken 241 gear</li></ul>                                                                                         | d<br>14- 92<br>14- 95<br>14- 95<br>14- 95<br>14- 95<br>14- 96<br>irection<br>14- 96<br>14- 97<br>14- 97                                                                                                    |
| <ul> <li>14.3.11.35 E0/9/E009 Error Code: Because of broken 241 gear</li></ul>                                                                                         | d<br>14- 92<br>14- 95<br>14- 95<br>14- 95<br>14- 95<br>14- 96<br>irection<br>14- 96<br>14- 96<br>14- 97<br>14- 97<br>14- 97                                                                                      |
| <ul> <li>14.3.11.35 E079/E009 Error Code: Because of broken 241 gear</li></ul>                                                                                         | d<br>14- 92<br>14- 95<br>14- 95<br>14- 95<br>14- 95<br>14- 96<br>14- 96<br>irection<br>14- 96<br>14- 97<br>14- 97<br>14- 97<br>14- 97                                                                            |
| <ul> <li>14.3.11.35 E0/9/E009 Error Code: Because of broken 241 gear</li></ul>                                                                                         | d<br>14- 92<br>14- 95<br>14- 95<br>14- 95<br>14- 95<br>14- 96<br>irrection<br>14- 96<br>14- 97<br>14- 97<br>14- 97<br>14- 97<br><b>r-R1</b> /<br>14- 97                                                          |
| <ul> <li>14.3.11.35 E0/9/E009 Error Code: Because of broken 241 gear</li></ul>                                                                                         | d<br>14- 92<br>14- 95<br>14- 95<br>14- 95<br>14- 95<br>14- 96<br>irection<br>14- 96<br>14- 96<br>14- 97<br>14- 97<br>14- 97<br>r-R1/<br>14- 97<br>assist                                                         |
| <ul> <li>14.3.11.35 E079/E009 Error Code: Because of broken 241 gear</li></ul>                                                                                         | d<br>14- 92<br>14- 95<br>14- 95<br>14- 95<br>14- 95<br>14- 96<br>irrection<br>14- 96<br>irrection<br>14- 97<br>14- 97<br>14- 97<br><b>r-R1</b> /<br>14- 97<br><b>ssist</b><br>14- 98                             |
| <ul> <li>14.3.11.35 E079/E009 Error Code: Because of broken 241 gear</li></ul>                                                                                         | d<br>14- 92<br>14- 95<br>14- 95<br>14- 95<br>14- 95<br>14- 95<br>14- 96<br>irrection<br>14- 96<br>14- 97<br>14- 97<br>14- 97<br>r-R1/<br>14- 97<br>assist<br>14- 98<br>14- 98<br>14- 98                          |
| <ul> <li>14.3.11.35 E079/E009 Error Code: Because of broken 241 gear</li></ul>                                                                                         | d<br>14- 92<br>14- 95<br>14- 95<br>14- 95<br>14- 95<br>14- 96<br>14- 96<br>14- 96<br>14- 97<br>14- 97<br>14- 97<br>r-R1/<br>14- 97<br>r-R1/<br>14- 97<br>ssist<br>14- 98<br>14- 98<br>14- 98<br>14- 98<br>14- 98 |

| 14.3.11.52 E719-0011 Error Code: After clearing error code, "Enter the Dept. ID and Pa                                  | ssword using         |
|----------------------------------------------------------------------------------------------------|----------------------|
| 14.3.11.53 E733-0001/E732-0001 Error Code: Occurs when progress bar is completed a<br>14- 98                            | Ifter power-on       |
| 14.3.11.54 E747-00FF Error Code                                                                                         |                      |
| 14.3.11.55 E800-0001 Error Code: Installation of Fixing Feeder Ass'y is not properly det                                | ected14-99           |
| 14.3.11.56 E800-0001 Error Code: Because of deformation of release arm of Fixing Fee                                    | er Ass'y 14-         |
| 14.3.11.57 E820-0002 Error Code: Because of rotational failure of process unit cooling 99                               | ian (FM7).14-        |
| 14.3.11.58 E824-000 Error Code: Because of rotational failure of primary charging sucti<br>14- 100                      | on fan (FM1)         |
| 14.3.11.59 1200/1104 Jam Code due to unintended rotation of shutter open/close clutch<br>Finisher-R1/Saddle Finisher-R2 | ו (CL31):<br>14- 100 |
| 14.3.12 FAX # Code                                                                                                    |                      |
| 14.3.12.1 #801 Error Code: Upon installation, machine can send data to shared folder of                                 | on PC with           |
| Windows2000 but can't do so to shared folder on PC with WindowsXP                                                       |                      |
| 14.3.13 Operability                                                                                                    |                      |
| 14.3.13.1 Finger is pinched when setting Bk toner bottle                                                                |                      |
| 14.3.14 Specifications-Related FAQ                                                                                      |                      |
| 14.3.14.1 FAQ on Main Unit Specifications                                                                               |                      |
| 14.3.14.2 FAQ on Send Specifications                                                                                    |                      |
| 14.3.14.3 FAQ on LIPS Specifications                                                                                    |                      |
| 14.3.14.4 FAQ on UFR Specifications                                                                                     |                      |
| 14.3.14.5 FAQ on G3FAX Specifications                                                                                   |                      |
| 14.3.14.6 FAQ on I-FAX Specifications                                                                                   |                      |
| 14.3.14.7 FAQ on Remote UI Specifications                                                                               |                      |
| 14.4 Outline of Electrical Components                                                                                   |                      |
| 14.4.1 Motor                                                                                                    |                      |
| 14.4.1.1 Motors                                                                                                    |                      |
| 14.4.2 Clutch/Solenoid                                                                                                  |                      |
| 14.4.2.1 Clutches and Solenoids                                                                                         |                      |
| 14.4.3 Fan                                                                                                    |                      |
| 14.4.3.1 Fans                                                                                                    |                      |
| 14.4.4 Sensor                                                                                                    |                      |
| 14.4.4.1 Sensors                                                                                                    |                      |
| 14.4.5 Switch                                                                                                    |                      |
| 14.4.5.1 Switches                                                                                                    |                      |
| 14.4.6 Lamps. Heaters, and Others                                                                                       | 14-135               |
| 14 4 6 1 Heaters Lamps and Others                                                                                       | 14-135               |
| 14.4.7 PCBs                                                                                                    |                      |
| 14 4 7 1 PCB                                                                                                    | 14-137               |
| 14 4 7 2 PCB                                                                                                    | 14- 140              |
| 14.4.8 Variable Resistors (VR) Light-Emitting Diodes (LED), and Check Pins by PCB                                       | 14- 148              |
| 14.4.8.1 Variable Resistors (VR) Light-Emiting Diodes (LED), and Check Pins by PCB                                      | 14-142               |
| 14.4.8.2 Points to Note About the Leakage Breaker                                                                       | 14- 143              |
| 14.4.8.3 Main Controller PCB (main)                                                                                     |                      |
| 14 4 8 4 DC Controller PCB                                                                                              | 14- 144              |
| 14 4 8 5 HV1 PCB                                                                                                    | 14- 144              |
| 14.4.8.6 HV2 PCB                                                                                                    |                      |
|                                                                                                    |                      |

| 14.4.8.7 HV3 PCB | 145 |
|------------------|-----|
|                  |     |

## Chapter 15 Self Diagnosis

| 15.1 Error Code Table                       |  |
|---------------------------------------------|--|
| 15.1.1 Error Code                           |  |
| 15.2 Error Code Details                     |  |
| 15.2.1 Error Code in Detail                 |  |
| 15.3 Error Codes (SEND)                     |  |
| 15.3.1 Self-Diagnostic Display              |  |
| 15.3.2 List of Error Codes without Messages |  |
| 15.4 Jam Codes                              |  |
| 15.4.1 Jam Code (printer unit)              |  |
| 15.4.2 Jam Code (finisher-related)          |  |
| 15.4.3 Jam Code (ADF-related)               |  |
| 15.5 Alarm Codes                            |  |
| 15.5.1 Alarm Code                           |  |
|                                             |  |

## Chapter 16 Service Mode

| 16.1 Outline                                                               |  |
|----------------------------------------------------------------------------|--|
| 16.1.1 Construction of Service Mode                                        |  |
| 16.1.2 Entering or selecting service modes                                 |  |
| 16.1.3 Exiting service modes                                               |  |
| 16.1.4 Back-Up                                                             |  |
| 16.1.5 Initial Screen                                                      |  |
| 16.1.6 Main/intermediate Item Screen                                       |  |
| 16.1.7 Sub- Item Screen                                                    |  |
| 16.2 DISPLAY (Status Display Mode)                                         |  |
| 16.2.1 COPIER                                                              |  |
| 16.2.1.1 COPIER List for iR C6800/iR C5800                                 |  |
| 16.2.1.2 COPIER List for iR C6870U/iR C5870U                               |  |
| 16.2.2 FEEDER                                                              |  |
| 16.2.2.1 FEEDER List <ir c5800="" c5870u="" c6800="" c6870u="" ir=""></ir> |  |
| 16.3 I/O (I/O Display Mode)                                                |  |
| 16.3.1 Overview                                                            |  |
| 16.3.2 DC-CON <ir c5800="" c6800="" ir=""></ir>                            |  |
| 16.3.3 DC-CON <ir c5870u="" c6870u="" ir=""></ir>                          |  |
| 16.3.4 R-CON <ir c5800="" c5870u="" c6800="" c6870u="" ir=""></ir>         |  |
| 16.3.5 FEEDER <ir c5800="" c5870u="" c6800="" c6870u="" ir=""></ir>        |  |
| 16.3.6 SORTER < iR C6800/iR C5800/iR C6870U/iR C5870U>                     |  |
| 16.3.7 MN-CONT < iR C6800/iR C5800/iR C6870U/iR C5870U>                    |  |
| 16.4 ADJUST (Adjustment Mode)                                              |  |
| 16.4.1 COPIER                                                              |  |
| 16.4.1.1 COPIER List <ir c5800="" c6800="" ir=""></ir>                     |  |
| 16.4.1.2 COPIER List <ir c5870u="" c6870u="" ir=""></ir>                   |  |
| 16.4.2 FEEDER                                                              |  |
| 16.4.2.1 FEEDER List <ir c5800="" c5870u="" c6800="" c6870u="" ir=""></ir> |  |
| 16.4.3 SORTER                                                              |  |

| 16.4.3.1 SORTER List <ir c5800="" c5870u="" c6800="" c6870u="" ir=""></ir> |  |
|----------------------------------------------------------------------------|--|
| 16.5 FUNCTION (Operation/Inspection Mode)                                  |  |
| 16.5.1 COPIER                                                              |  |
| 16.5.1.1 COPIER List <ir c5800="" c6800="" ir=""></ir>                     |  |
| 16.5.1.2 COPIER List <ir c5870u="" c6870u="" ir=""></ir>                   |  |
| 16.5.2 FEEDER                                                              |  |
| 16.5.2.1 FEEDER List <ir c5800="" c5870u="" c6800="" c6870u="" ir=""></ir> |  |
| 16.6 OPTION (Machine Settings Mode)                                        |  |
| 16.6.1 COPIER                                                              |  |
| 16.6.1.1 COPIER List <ir c5800="" c6800="" ir=""></ir>                     |  |
| 16.6.1.2 COPIER List <ir c5870u="" c6870u="" ir=""></ir>                   |  |
| 16.6.2 FEEDER                                                              |  |
| 16.6.2.1 FEEDER List <ir c5800="" c5870u="" c6800="" c6870u="" ir=""></ir> |  |
| 16.6.3 SORTER                                                              |  |
| 16.6.3.1 SORTER List <ir c5800="" c5870u="" c6800="" c6870u="" ir=""></ir> |  |
| 16.6.4 BOARD                                                               |  |
| 16.6.4.1 BOARD List <ir c5800="" c6800="" ir=""></ir>                      |  |
| 16.6.4.2 BOARD List <ir c5870u="" c6870u="" ir=""></ir>                    |  |
| 16.7 TEST (Test Print Mode)                                                |  |
| 16.7.1 COPIER                                                              |  |
| 16.7.1.1 COPIER List <ir c5800="" c6800="" ir=""></ir>                     |  |
| 16.7.1.2 COPIER List <ir c5870u="" c6870u="" ir=""></ir>                   |  |
| 16.8 COUNTER (Counter Mode)                                                |  |
| 16.8.1 COPIER                                                              |  |
| 16.8.1.1 COPIER List <ir c5800="" c6800="" ir=""></ir>                     |  |
| 16.8.1.2 COPIER List <ir c5870u="" c6870u="" ir=""></ir>                   |  |

## Chapter 17 imageRUNNER C6800/C5800 Upgrading

| 17.1 Outline                                                |  |
|-------------------------------------------------------------|--|
| 17.1.1 Outline of the Version Upgrade                       |  |
| 17.1.2 Outline of the Service Support Tool                  |  |
| 17.1.3 Network Interface of the Machine with the SST in Use |  |
| 17.2 Making Preparations                                    |  |
| 17.2.1 Registering the System software                      |  |
| 17.2.2 Making Connections                                   |  |
| 17.3 Formatting the HDD                                     |  |
| 17.3.1 Formatting All Partitions                            |  |
| 17.3.2 Formatting Selected Partitions                       |  |
| 17.3.3 Formatting the Procedure                             |  |
| 17.4 Downloading System Software                            |  |
| 17.4.1 Batch Downloading                                    |  |
| 17.4.1.1 Overview                                           |  |
| 17.4.1.2 Downloading Procedure                              |  |
| 17.4.2 Downloading the System Software                      |  |
| 17.4.2.1 Outline                                            |  |
| 17.4.2.2 Downloading Procedure                              |  |
| 17.4.3 Downloading the RUI, and Language Module             |  |
| 17.4.3.1 Outline                                            |  |
|                                                             |  |

| 17.4.3.2 Downloading Procedure                |  |
|-----------------------------------------------|--|
| 17.4.4 Downloading the BOOT Software          |  |
| 17.4.4.1 Outline                              |  |
| 17.4.4.2 Downloading Procedure                |  |
| 17.4.5 Downloading the Dcon and Rcon Software |  |
| 17.4.5.1 Outline                              |  |
| 17.4.5.2 Downloading Procedure                |  |
| 17.4.6 Downloading the FAX Software           |  |
| 17.4.6.1 Outline                              |  |
| 17.4.6.2 Downloading Procedure                |  |
| 17.5 Uploading and Downloading Backup Data    |  |
| 17.5.1 Outline                                |  |
| 17.5.2 Uploading Procedure                    |  |
| 17.5.3 Downloading Procedure                  |  |

## Chapter 18 imageRUNNER C6870U/C5870U Upgrading

| 18.1 Outline                                             |  |
|----------------------------------------------------------|--|
| 18.1.1 Overview of Upgrading Work                        |  |
| 18.1.2 Outline of the Functions and Operations           |  |
| 18.2 Making Preparations                                 |  |
| 18.2.1 Installing the System Software (System CD -> SST) |  |
| 18.2.2 Copying the System Software (SST -> USB)          |  |
| 18.2.3 Making Connections (SST in use)                   |  |
| 18.2.4 Making Connections (USB device in use)            |  |
| 18.3 Formatting the HDD                                  |  |
| 18.3.1 Formatting All Partitions                         |  |
| 18.3.2 Formatting Selected Partitions                    |  |
| 18.3.3 Formatting the Partitions                         |  |
| 18.4 Downloading System Software                         |  |
| 18.4.1 Batch Downloading                                 |  |
| 18.4.1.1 Overview                                        |  |
| 18.4.1.2 Downloading Procedure                           |  |
| 18.4.2 Downloading the System Software                   |  |
| 18.4.2.1 Outline                                         |  |
| 18.4.2.2 Downloading Procedure                           |  |
| 18.4.3 Downloading the RUI, and Language Module          |  |
| 18.4.3.1 Outline                                         |  |
| 18.4.3.2 Downloading Procedure                           |  |
| 18.4.4 Downloading the SDICT                             |  |
| 18.4.4.1 Outline                                         |  |
| 18.4.4.2 Downloading Procedure                           |  |
| 18.4.5 Downloading the MEAPCONT                          |  |
| 18.4.5.1 Outline                                         |  |
| 18.4.5.2 Downloading Procedure                           |  |
| 18.4.6 Downloading the KEY                               |  |
| 18.4.6.1 Outline                                         |  |
| 18.4.6.2 Downloading Procedure                           |  |
| 18.4.7 Downloading the TTS                               |  |
|                                                          |  |

| 18.4.7.1 Outline                                                                  |               |
|-----------------------------------------------------------------------------------|---------------|
| 18.4.7.2 Downloading Procedure                                                    |               |
| 18.4.8 Downloading the BROWSER                                                    |               |
| 18.4.8.1 Outline                                                                  |               |
| 18.4.8.2 Downloading Procedure                                                    |               |
| 18.4.9 Downloading the BOOT Software                                              |               |
| 18.4.9.1 Outline                                                                  |               |
| 18.4.9.2 Downloading Procedure                                                    |               |
| 18.4.10 Downloading the Dcon and Rcon Software                                    |               |
| 18.4.10.1 Outline                                                                 |               |
| 18.4.10.2 Downloading Procedure                                                   |               |
| 18.5 Uploading and Downloading Backup Data                                        |               |
| 18.5.1 Outline                                                                    |               |
| 18.5.2 Uploading Procedure                                                        |               |
| 18.5.3 Downloading Procedure                                                      |               |
| 18.6 Version Upgrade using USB                                                    |               |
| 18.6.1 Overview of Menus and Functions                                            |               |
| 18.6.2 Downloading/Writing the System Software (auto)                             |               |
| 18.6.3 Downloading the System Software (Confirmation execution when version is do | wned the same |
| version)                                                                          |               |
| 18.6.4 Downloading the System Software (all overwriting)                          |               |
| 18.6.5 Formatting the HDD                                                         |               |
| 18.6.6 Other Functions                                                            |               |
|                                                                                   |               |

## Chapter 19 Service Tools

| 19.1 Service Tools       |  |
|--------------------------|--|
| 19.1.1 Special Tools     |  |
| 19.1.2 Solvents and Oils |  |

## Appendix

| General Timing Chart - Full Color Mode    | A- 1        |
|-------------------------------------------|-------------|
| General Timing Chart - Mono Color Mode    | A- 2        |
| General Circuit Diagram - List of Signals | A- 3        |
| General Circuit Diagrams                  | A- 9 / A-28 |

Chapter 1

# Introduction

## Contents

| 1.1 System Construction for iR C6800/iR C5800                                                     | 1- 1  |
|---------------------------------------------------------------------------------------------------|-------|
| 1.1.1 System Configuration with Pickup/Delivery Accessories                                       |       |
| 1.1.2 System Configuration with Printing/Transmission Accessories                                 |       |
| 1.1.3 Functions of Printing/Transmitting Accessories                                              | 1- 3  |
| 1.2 System Construction for iR C6870U/iR C5870U                                                   |       |
| 1.2.1 System Configuration with Pickup/Delivery Accessories                                       | 1- 4  |
| 1.2.2 System Configuration with Printing/Transmission Accessories                                 | 1- 5  |
| 1.2.3 Functions of Printing/Transmitting Accessories                                              | 1- 6  |
| 1.3 Product Specifications                                                                        | 1- 7  |
| 1.3.1 Names of Parts                                                                              | 1- 7  |
| 1.3.1.1 External View                                                                             | 1- 7  |
| 1.3.1.2 Cross Section                                                                             | 1- 8  |
| 1.3.2 Using the Machine                                                                           | 1- 10 |
| 1.3.2.1 Turning On the Power Switch                                                               | 1- 10 |
| 1.3.2.2 Points to Note About Turing Off the Main Power Switch <ir c5800="" c6800="" ir=""></ir>   | 1- 11 |
| 1.3.2.3 Points to Note About Turing Off the Main Power Switch <ir c5870u="" c6870u="" ir=""></ir> | 1- 12 |
| 1.3.2.4 Control Panel                                                                             | 1- 14 |
| 1.3.3 User Mode Items <ir c5800="" c6800="" ir=""></ir>                                           | 1- 15 |
| 1.3.3.1 Common Settings                                                                           | 1- 15 |
| 1.3.3.2 Setting the Timers                                                                        | 1- 16 |
| 1.3.3.3 Adjustment and Cleaning                                                                   | 1- 16 |
| 1.3.3.4 Report                                                                                    | 1- 16 |
| 1.3.3.5 System Control Settings                                                                   | 1- 17 |
| 1.3.3.6 Copier Settings                                                                           | 1- 27 |
| 1.3.3.7 Common Transmission Settings                                                              | 1- 28 |
| 1.3.3.8 Box Settings                                                                              | 1- 28 |
| 1.3.3.9 Printer Settings                                                                          | 1- 29 |
| 1.3.3.10 Address Book Settings                                                                    | 1- 29 |
| 1.3.4 User Mode Items <ir c5870u="" c6870u="" ir=""></ir>                                         | 1- 20 |
| 1.3.4.1 Common Settings                                                                           | 1- 20 |
| 1.3.4.2 Timer Settings                                                                            | 1- 22 |
| 1.3.4.3 Adjustment and Cleaning                                                                   | 1- 22 |
| 1.3.4.4 Report Settings                                                                           | 1- 23 |
| 1.3.4.5 System Settings                                                                           | 1- 24 |
| 1.3.4.6 Copy Settings                                                                             | 1- 26 |
| 1.3.4.7 Communications Settings                                                                   | 1- 26 |
| 1.3.4.8 Mail Box Settings                                                                         | 1- 28 |
| 1.3.4.9 Printer Settings                                                                          | 1- 28 |
| 1.3.4.10 Address Book Settings                                                                    | 1- 29 |
| 1.3.5 User Maintenance                                                                            | 1- 29 |
| 1.3.5.1 Cleaning                                                                                  | 1- 29 |
| 1.3.5.2 Inspection                                                                                | 1- 31 |
| 1.3.6 Safety                                                                                      | 1- 32 |
| 1.3.6.1 Satety of the Laser Light                                                                 | 1- 32 |

| 1.3.6.2 Regulations by the us Center for Devices and Radiological Health |       |
|--------------------------------------------------------------------------|-------|
| 1.3.6.3 Handling the Laser Unit                                          | 1- 33 |
| 1.3.6.4 Safety of Toner                                                  | 1- 33 |
| 1.3.7 Product Specifications                                             |       |
| 1.3.7.1 iR C6800/iR C5800 Specifications                                 | 1- 34 |
| 1.3.7.2 iR C6870U/iR C5870U Specifications                               | 1-36  |
| 1.3.8 Function List                                                      | 1- 38 |
| 1.3.8.1 Print Speed                                                      | 1- 38 |
| 1.3.8.2 Paper Type                                                       | 1- 39 |
| 1.3.8.3 Accessories                                                      |       |
| 1.3.9 RDS Specification                                                  |       |
| 1.3.9.1 Embedded RDS(e-RDS)                                              |       |

## 1.1 System Construction for iR C6800/iR C5800

#### 1.1.1 System Configuration with Pickup/Delivery Accessories

#### <iR C6800/iR C5800>

The machine may be configured as follows with pickup/delivery accessories.

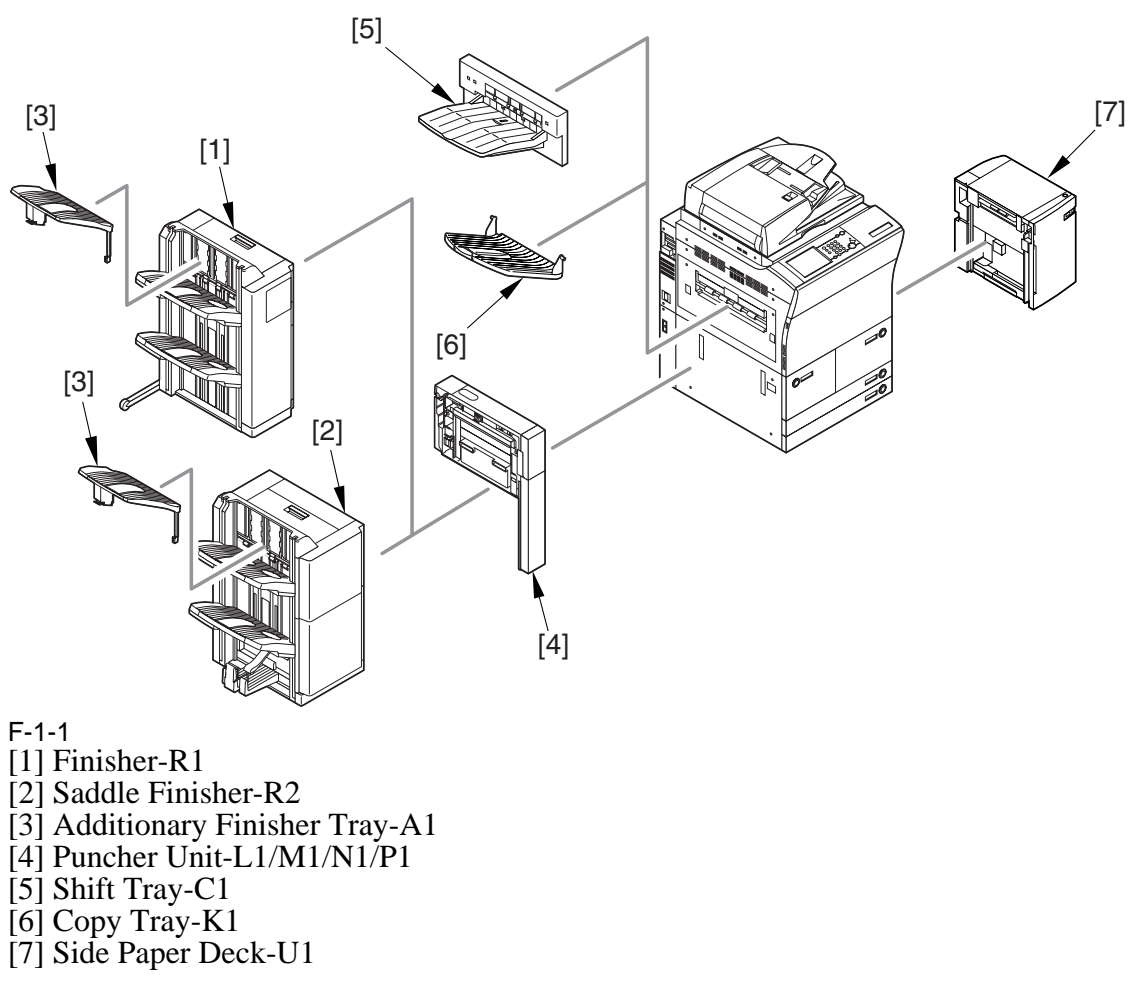

\* If any of the accessories [1] through [3] is used, the accessories [5] and [6] cannot be attached as part of the system.

# 1.1.2 System Configuration with Printing/Transmission Accessories <iR C6800/iR C5800>

System Configuration with Printing/Transmission Accessories:

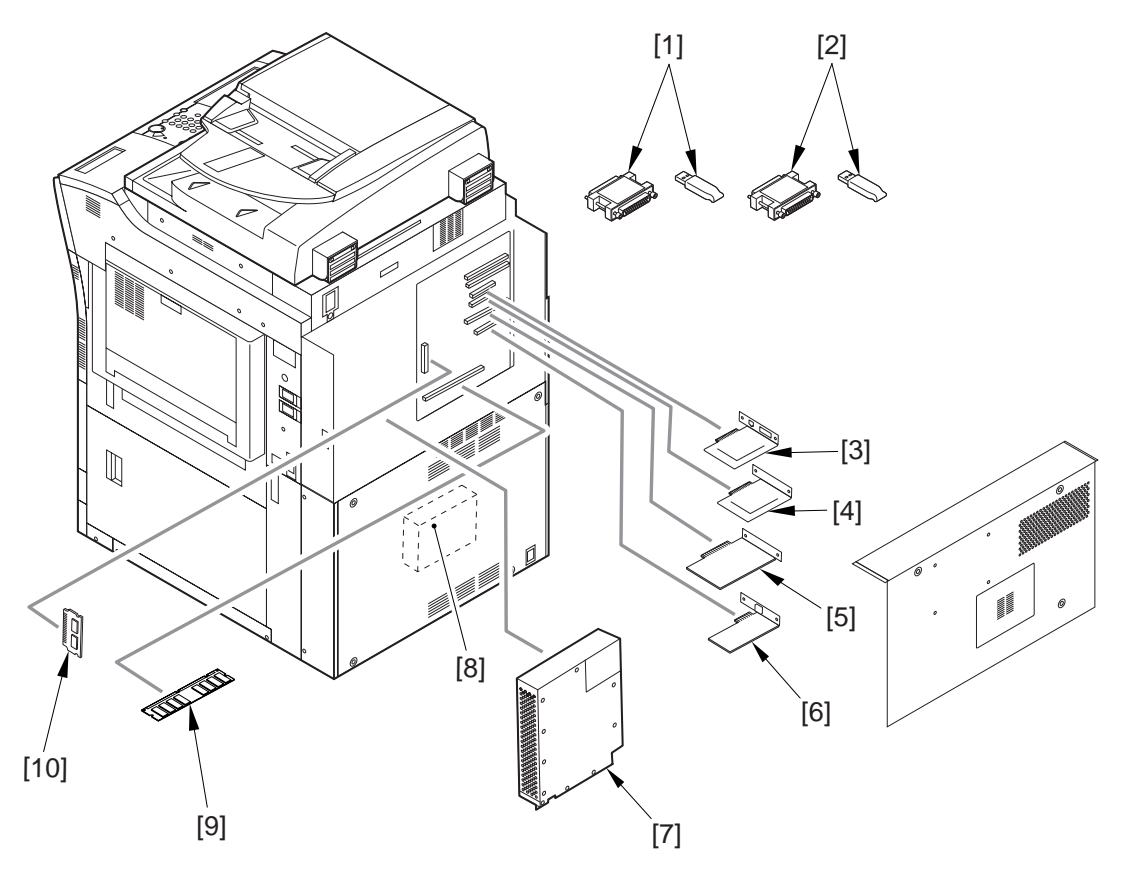

- F-1-2
- [1] iR Security Kit
- [2] SEND Expansion Kit D1P/D1U (dongle for extended functions)
- [3] Image Conversion Board-A2
- [4] USB Interface Board-A3, or TokenRing Board (optional for 120V model)
- [5] UFR Board (standard for N model)
- [6] Ethernet Board (standard)
- [7] Super G3 Fax Board-P1
- [8] PS Print Sever Unit-D1
- [9] Color iR 256 MB Expansion RAM (optional for 100V)
- [10] PDL Expansion Kit (LIPS) C1 (for 100V model, LIPS model boot ROM)

#### **1.1.3 Functions of Printing/Transmitting Accessories**

#### <iR C6800/iR C5800>

1. table of functions expected of printing/transmitting accessories

| Г- | 1 | - | 1 |  |
|----|---|---|---|--|
|    |   |   |   |  |

|                  | UFR Printer/<br>Scanner Kit-C1 | SEND<br>Expansion Kit-<br>DIP/DIU | Image<br>Conversion<br>Board-A2 | USB Interface<br>Board-A3 | Super G3 Fax<br>Board-P1 |  |  |
|------------------|--------------------------------|-----------------------------------|---------------------------------|---------------------------|--------------------------|--|--|
| GDI-UFR printing | yes*                           | -                                 | -                               | -                         | -                        |  |  |
| SEND function    | -                              | yes                               | yes                             | -                         | -                        |  |  |
| Faxing           | -                              | -                                 | yes                             | -                         | yes                      |  |  |
| Local printing   | yes*                           | -                                 | -                               | yes                       | -                        |  |  |

#### 2. brief explanation of the functions expected of the accessories

- UFR Printer/Scanner-C1

adds the GDI-UFR printing function and a scanning function in combination with ScanGear. - SEND Function Expansion DIU-DIP/DIU

adds a transmission function; the setup work calls for a PC, requiring the selection of DIP (parallel port) or DIU (USB port) depending on the type of connection offered by the PC.

- Image Conversion Board-A2 needed when a transmission/fax function is added.

- USB Interface Board-A3

adds a printing function by connection to a PC in a local configuration (USB); requires a UFR board. - Super G3 Fax Board-P1

adds the G3 fax function.

## 1.2 System Construction for iR C6870U/C5870U

#### 1.2.1 System Configuration with Pickup/Delivery Accessories

#### <iR C6870U/C5870U>

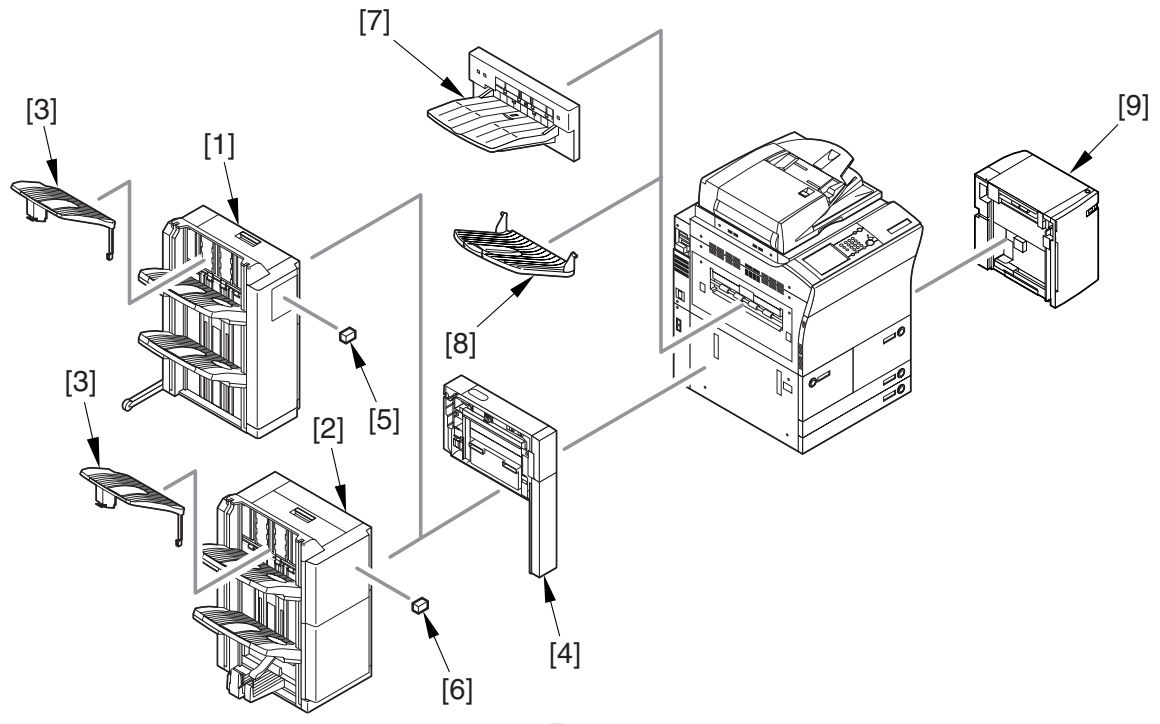

F-1-3

- [1] Finisher-R1
- [2] Saddle Finisher-R2
- [3] Additionary Finisher Tray-A1[4] Puncher Unit-L1
- [5] Stapler-J1
- [6] Stapler-D3

- [7] Shift Tray-C1[8] Copy Tray-K1[9] Side Paper Deck-U1

# 1.2.2 System Configuration with Printing/Transmission Accessories <iR C6870U/C5870U>

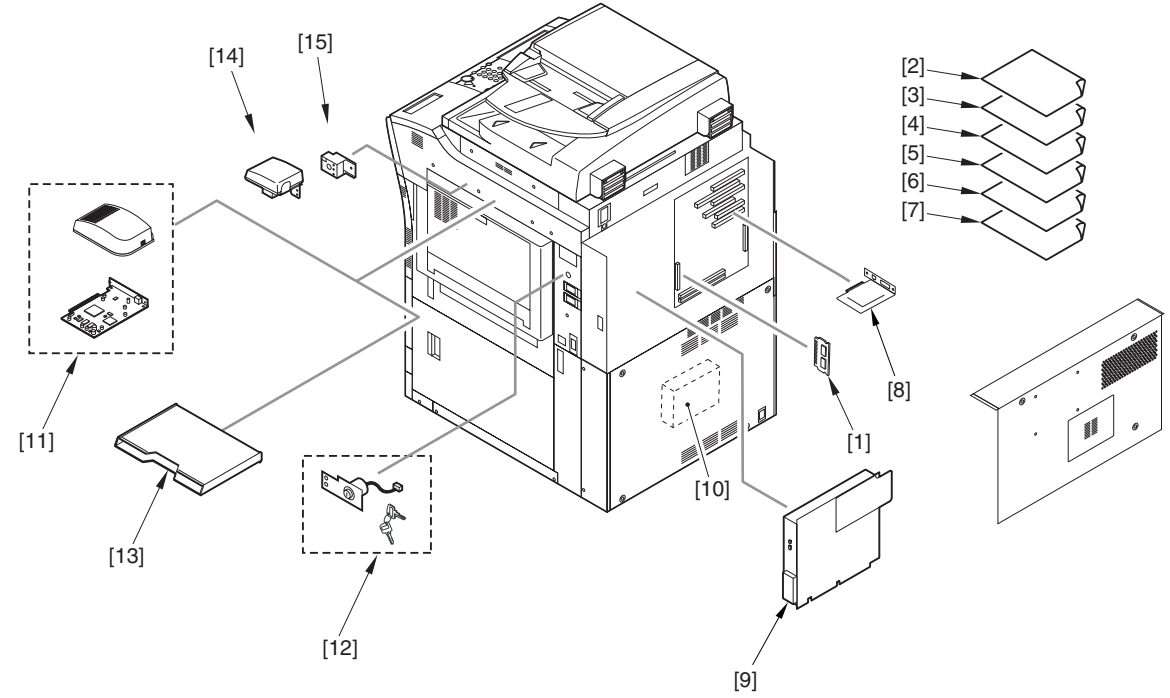

- [1] Color UFR II/PCL/PS Printer Kit-L1
- [2] Barcode Printing Kit-A1 (Licence)
- [3] iR Security Kit-A2 (Licence)
- [4] Remote Operator's Software kit-A1 (Licence)
- [5] PDF High Compression Kit-A1 (Licence)
- [6] Universal Send Enhancement Kit-C1 (Licence)
- [7] Web Access Software-D1 (Licence)
- [8] Security Expansion Board-E1
- [9] Canon SUPERG3 FAX Board-U1
- [10] image PASS-G1 US
- [11] Voice Guidance Kit-A2
- [12] Key Switch Unit-A1/A2
- [13] Document Tray-K1
- [14] Card Reader-C1
- [15] Card Reader Attachment-C1

## **1.2.3 Functions of Printing/Transmitting Accessories**

<iR C6870U/iR C5870U>

System Configuration with Printing/Transmission Accessories:

T-1-2

|                   | Color   |                   |         | Security |                   |                                 | Remote     | Canon  | PDF    | Univers    | XX 7 1  |
|-------------------|---------|-------------------|---------|----------|-------------------|---------------------------------|------------|--------|--------|------------|---------|
|                   | UFR II/ | Barcode           | image   | Expansi  | iR                | Voice                           | Operator   | SUPER  | High   | al Send    | Web     |
| Functions         | PCL/PS  | Printing          | PASS-   | <br>0n   | Security          | Guidanc                         | 's         | G3FAX  | Compre | Enhance    | Access  |
| i unotions        | Printer | $K_{it} \Delta 1$ | GLUSA   | Board-   | $Kit_{-}\Delta 2$ | $e$ Kit <sub>-</sub> $\Delta$ ? | Softwar    | Board- | ssion  | ment       | Softwar |
|                   | Kit I 1 | IXIL III          | 01 05/1 | E1       | INIT 112          | C IXII 112                      | a kit $A1$ | II1    | Kit A1 | Kit C1     | e-D1    |
|                   | KII-LI  |                   |         | EI       |                   |                                 | C KII-AI   | 01     | KII-AI | KII-CI     |         |
| UFR II/PCL/       |         |                   |         |          |                   |                                 |            |        |        |            |         |
| PS print          | Ŷ       |                   | N       |          |                   |                                 |            |        |        |            |         |
| function          |         |                   |         |          |                   |                                 |            |        |        |            |         |
| Bar code          |         |                   |         |          |                   |                                 |            |        |        |            |         |
| print             |         | Y                 | N       |          |                   |                                 |            |        |        |            |         |
| function          |         |                   |         |          |                   |                                 |            |        |        |            |         |
| PS print          |         |                   |         |          |                   |                                 |            |        |        |            |         |
| server            | Ν       | Ν                 | Y       |          |                   |                                 |            |        |        |            |         |
| function          |         |                   |         |          |                   |                                 |            |        |        |            |         |
| encryption        |         |                   |         |          |                   |                                 |            |        |        |            |         |
| board             |         |                   |         | Y        |                   |                                 |            |        |        |            |         |
| function          |         |                   |         |          |                   |                                 |            |        |        |            |         |
| НОО               |         |                   |         |          |                   |                                 |            |        |        |            |         |
| encryption +      |         |                   |         |          |                   |                                 |            |        |        |            |         |
| full deletion     |         |                   |         |          | Y                 | Ν                               |            |        |        |            |         |
| function          |         |                   |         |          |                   |                                 |            |        |        |            |         |
| Tunction          |         |                   |         |          |                   |                                 |            |        |        |            |         |
| voice             |         |                   |         | N        |                   | V                               |            |        |        |            |         |
| guidance          |         |                   |         | IN       |                   | ľ                               |            |        |        |            |         |
| function          |         |                   |         |          |                   |                                 |            |        |        |            |         |
| remote            |         |                   |         |          |                   |                                 |            |        |        |            |         |
| operation         |         |                   |         |          |                   |                                 | Y          |        |        |            |         |
| function          |         |                   |         |          |                   |                                 |            |        |        |            |         |
| G3 fax 1-line     |         |                   |         |          |                   |                                 |            | v      |        |            |         |
| function          |         |                   |         |          |                   |                                 |            | 1      |        |            |         |
| high-             |         |                   |         |          |                   |                                 |            |        |        |            |         |
| compression       |         |                   |         |          |                   |                                 |            |        |        |            |         |
| PDF               |         |                   |         |          |                   |                                 |            |        | Y      |            |         |
| generation        |         |                   |         |          |                   |                                 |            |        |        |            |         |
| function          |         |                   |         |          |                   |                                 |            |        |        |            |         |
| encryption        |         |                   |         |          |                   |                                 |            |        |        |            |         |
| PDF               |         |                   |         |          |                   |                                 |            |        |        | <b>X</b> 7 |         |
| generation        |         |                   |         |          |                   |                                 |            |        |        | Y          |         |
| function          |         |                   |         |          |                   |                                 |            |        |        |            |         |
| Webbrowser        |         |                   |         |          |                   |                                 |            |        |        |            |         |
| function          |         |                   |         |          |                   |                                 |            |        |        |            |         |
| (display          |         |                   |         |          |                   |                                 |            |        |        |            | Y       |
| (alspluy<br>only) |         |                   |         |          |                   |                                 |            |        |        |            |         |
| Webbrowsor        |         |                   |         |          |                   |                                 |            |        |        |            |         |
| function          |         |                   |         |          |                   |                                 |            |        |        |            |         |
| (content/         | Y       |                   |         |          |                   |                                 |            |        |        |            | Y       |
| PDF print)        |         |                   |         |          |                   |                                 |            |        |        |            |         |
| r Dr. print)      |         |                   |         |          |                   |                                 |            |        |        |            |         |

Y: optional.

N: exclusive.

## **1.3 Product Specifications**

#### 1.3.1 Names of Parts

#### 1.3.1.1 External View

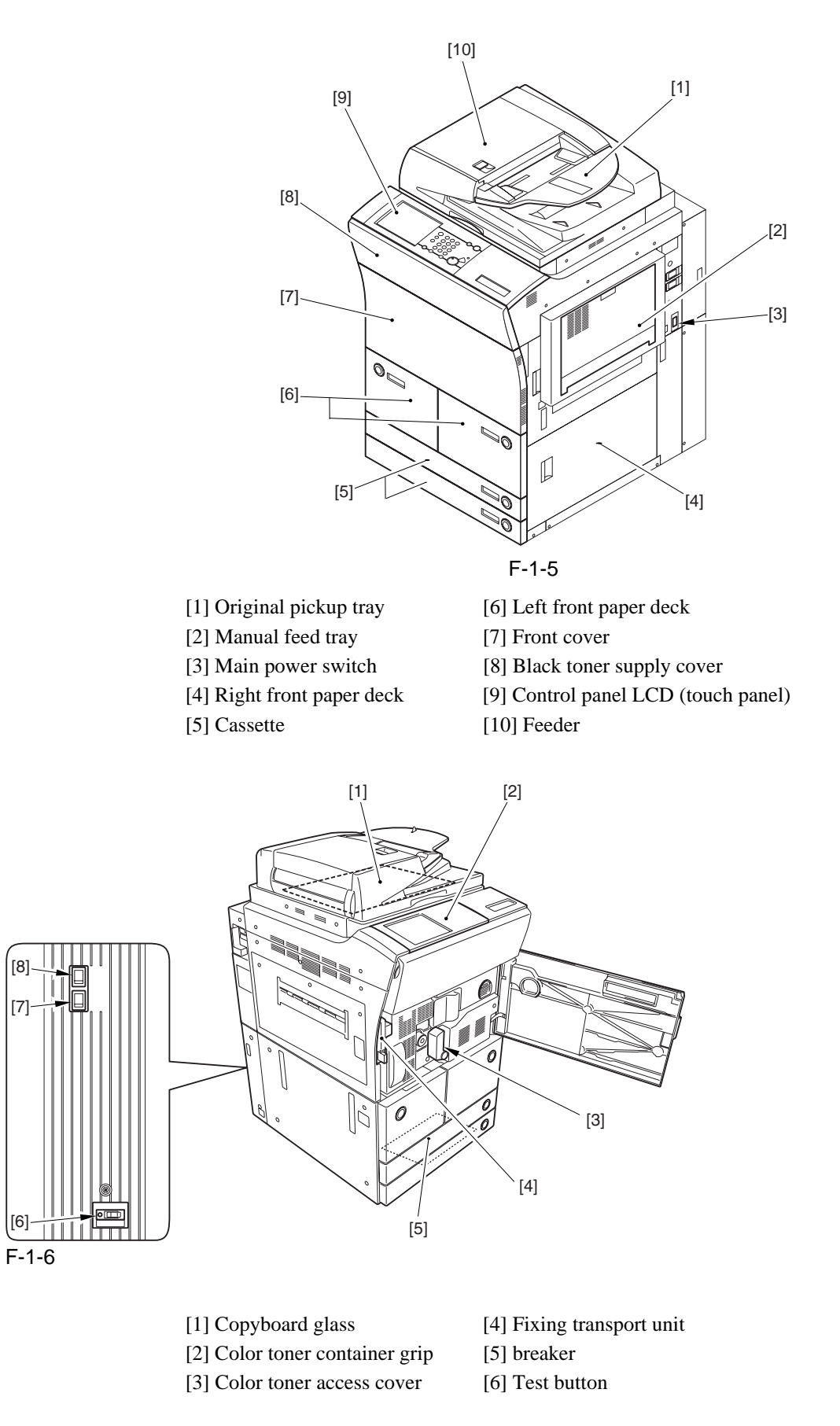
#### 1.3.1.2 Cross Section

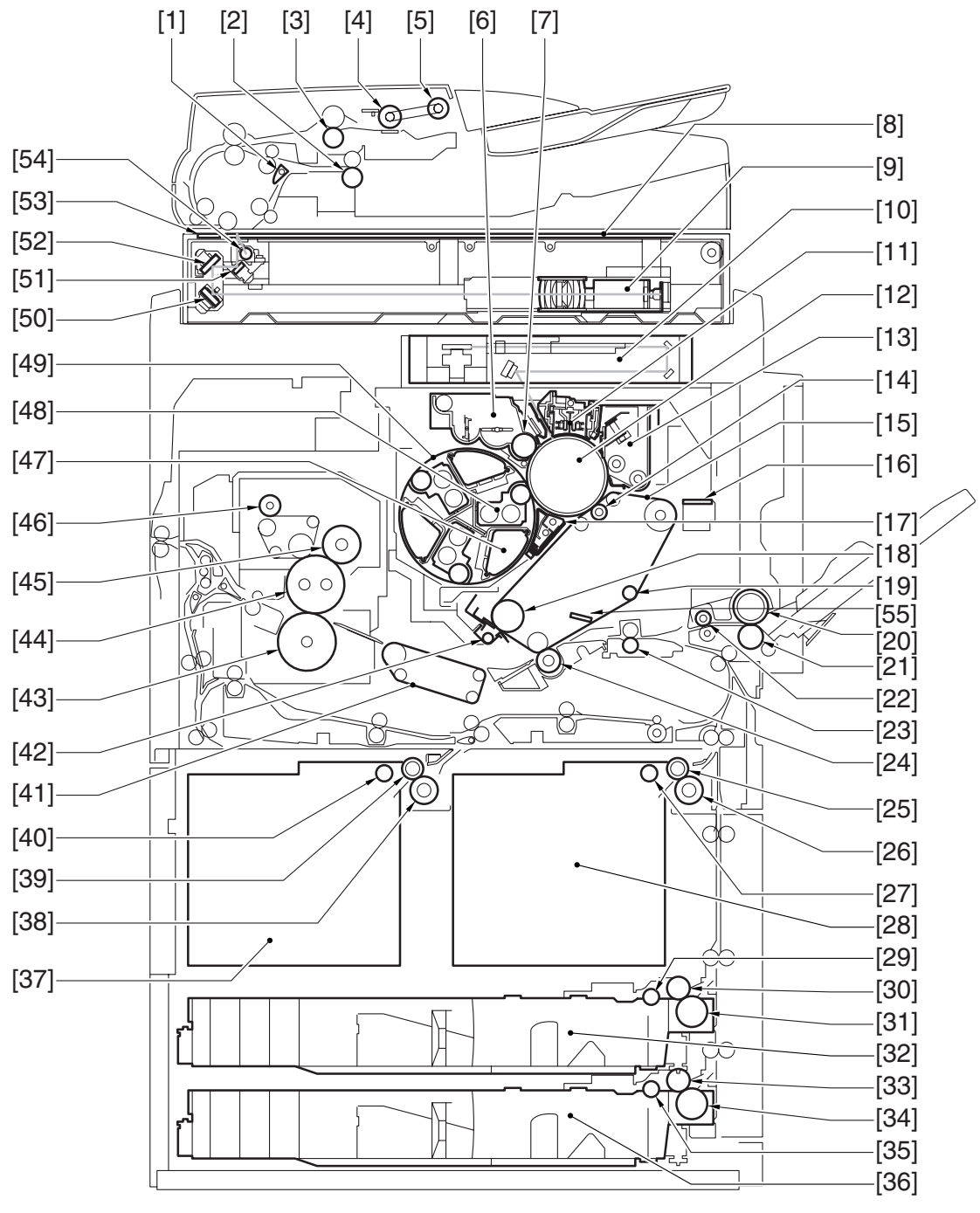

F-1-7

- [1] Delivery reversing flapper
- [2] Delivery reversing lower roller
- [3] No. 1 registration lower roller
- [4] Separation roller
- [5] Pickup roller
- [6] Black toner developing assembly
- [7] Black developing cylinder
- [8] Copyboard glass
- [9] CCD unit
- [10] Laser/scanner assembly
- [11] Primary charging assembly
- [12] Photosensitive drum
- [13] Drum cleaner assembly
- [14] Primary transfer roller
- [15] ITB (intermediate transfer belt)
- [16] Patch image read sensor
- [17] Pre-transfer charging assembly
- [18] ITB drive roller
- [19] Tension roller
- [20] Manual feed roller
- [21] Manual feed separation roller
- [22] Manual feed pull-off roller
- [23] Registration roller
- [24] Secondary transfer outside roller
- [25] Right deck feed roller
- [26] Right deck separation roller
- [27] Right deck
- [28] Copyboard glass

- [29] Cassette 3 pickup roller
- [30] Cassette 3 feed roller
- [31] Cassette 3 separation roller
- [32] Cassette 3
- [33] Cassette 4 feed roller
- [34] Cassette 4 separation roller
- [35] Cassette pickup roller
- [36] Cassette 4
- [37] Left deck
- [38] Left deck separation roller
- [39] Left deck feed roller
- [40] Left deck pickup roller
- [41] Feeding assembly
- [42] ITB cleaner assembly
- [43] Pressure roller
- [44] Fixing roller
- [45] External heating roller
- [46] Fixing web
- [47] Color toner cartridge
- [48] Color developing assembly
- [49] Developing rotary assembly
- [50] No. 3 mirror
- [51] No. 1 mirror
- [52] No. 2 mirror
- [53] ADF reading glass
- [54] Scanning lamp
- [55] ITB inside cleaner end scraper

#### 1.3.2 Using the Machine

#### 1.3.2.1 Turning On the Power Switch

The machine is equipped with 2 power switches: main power switch and control panel power switch. the machine goes on when the main power switch is turned on (i.e., other than in power save mode, low power mode, sleep mode).

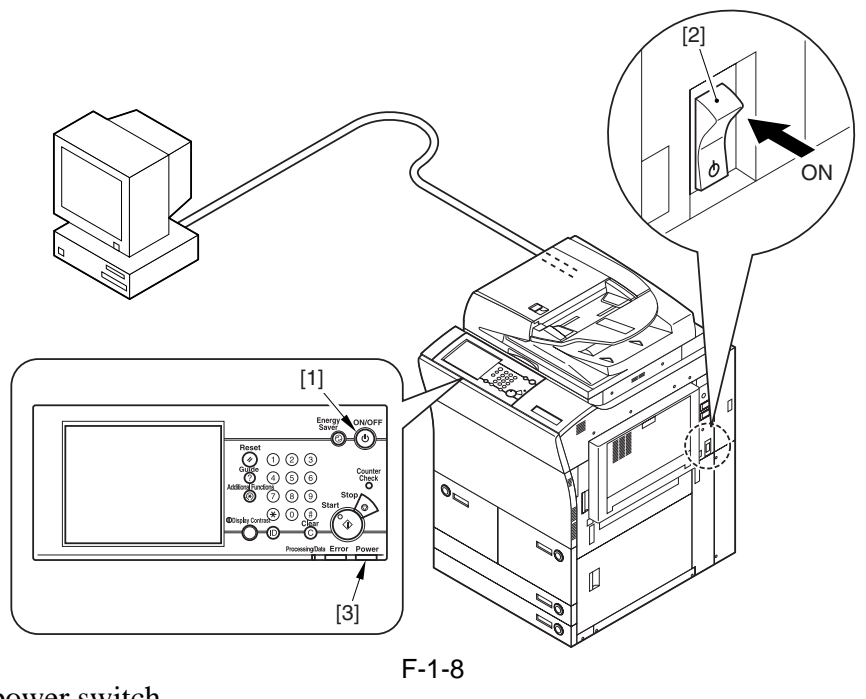

[1] Control panel power switch

[2] Main power switch

[3] Main power indicator lamp

### 

Do not turn off the main power while the progress bar is indicated, during which access is made to the HDD. If deprived of power, the HDD can suffer a fault (E602).

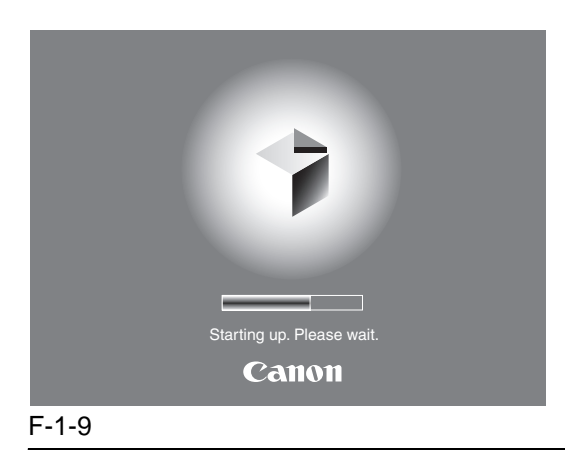

### 1.3.2.2 Points to Note About Turing Off the Main Power Switch < iR C6800 / iR C5800 >

#### A

Be sure to turn off the control panel power switch [2] before turning off the main power switch [1].

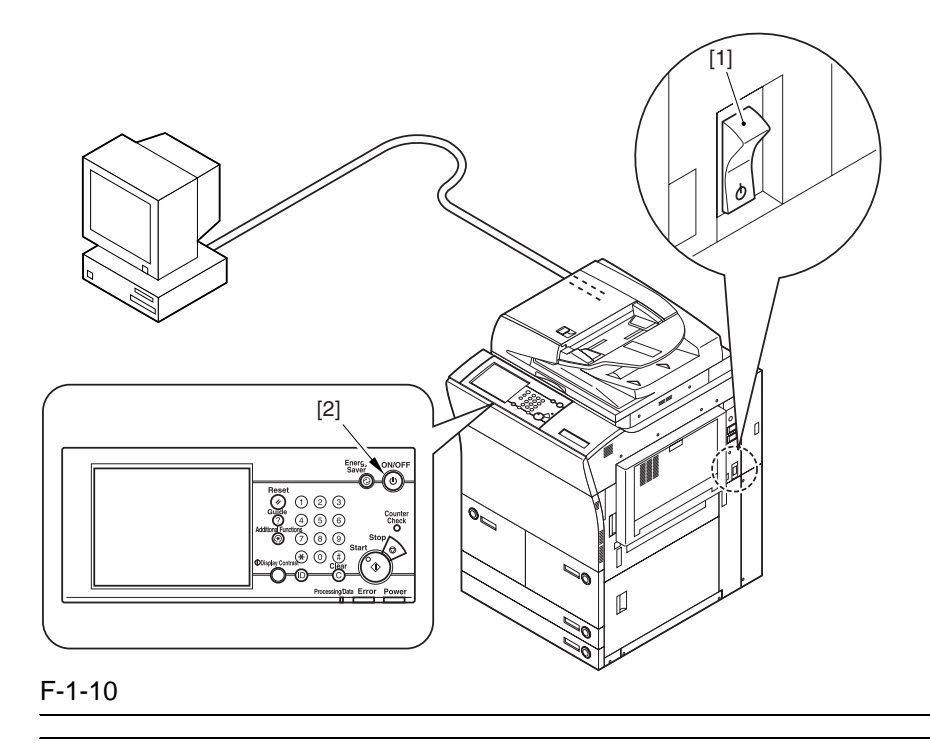

#### **A**When Sending Data to the Printer or Using the Fax Unit

Be sure that the Execution/Memory lamp [2] on the control panel is off before operating the main power switch. (Turning off the main power while a job is under way can cause loss of the data being processed.)

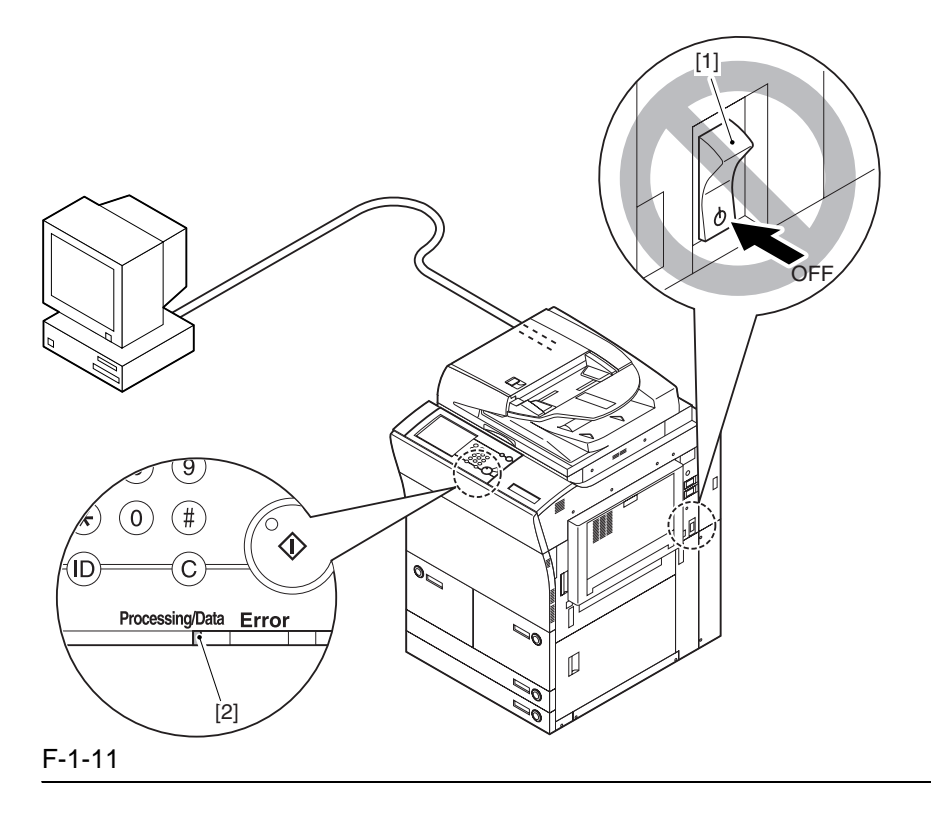

#### **A**When Downloading Is Under Way

Do not turn off the control panel switch [2] or the main power switch [1]. (Turning off the main power switch while downloading is under way can disable the machine.)

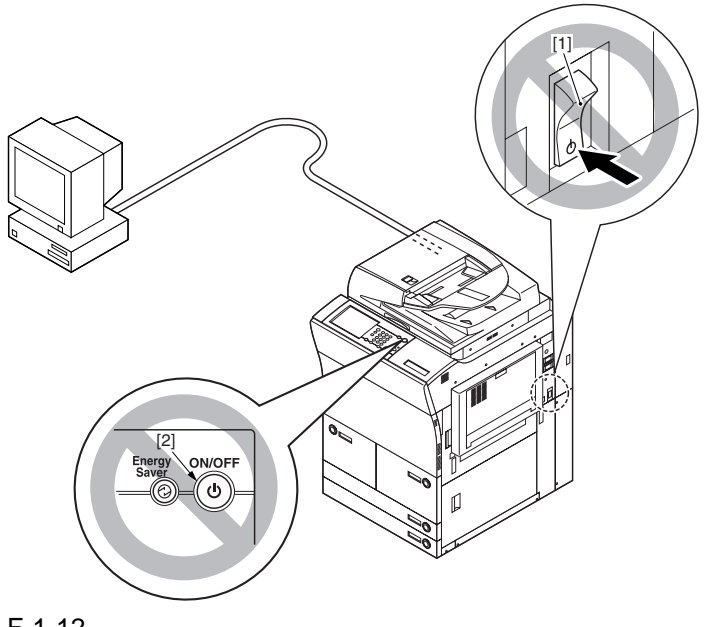

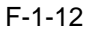

#### 1.3.2.3 Points to Note About Turing Off the Main Power Switch

#### <iR C6870U / iR C5870U >

Before turning off the main power switch [1], press the control panel power switch [2] more than 3 second, and do shutdown sequence.

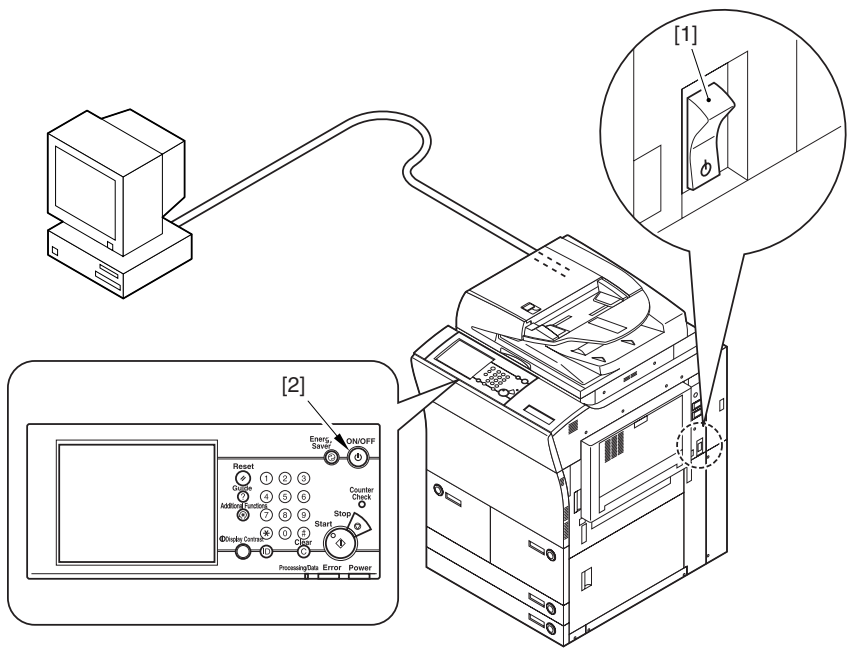

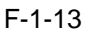

#### **A** When Sending Data to the Printer or Using the Fax Unit

Be sure that the Execution/Memory lamp [2] on the control panel is off before operating the main power switch. (Turning off the main power while a job is under way can cause loss of the data being processed.)

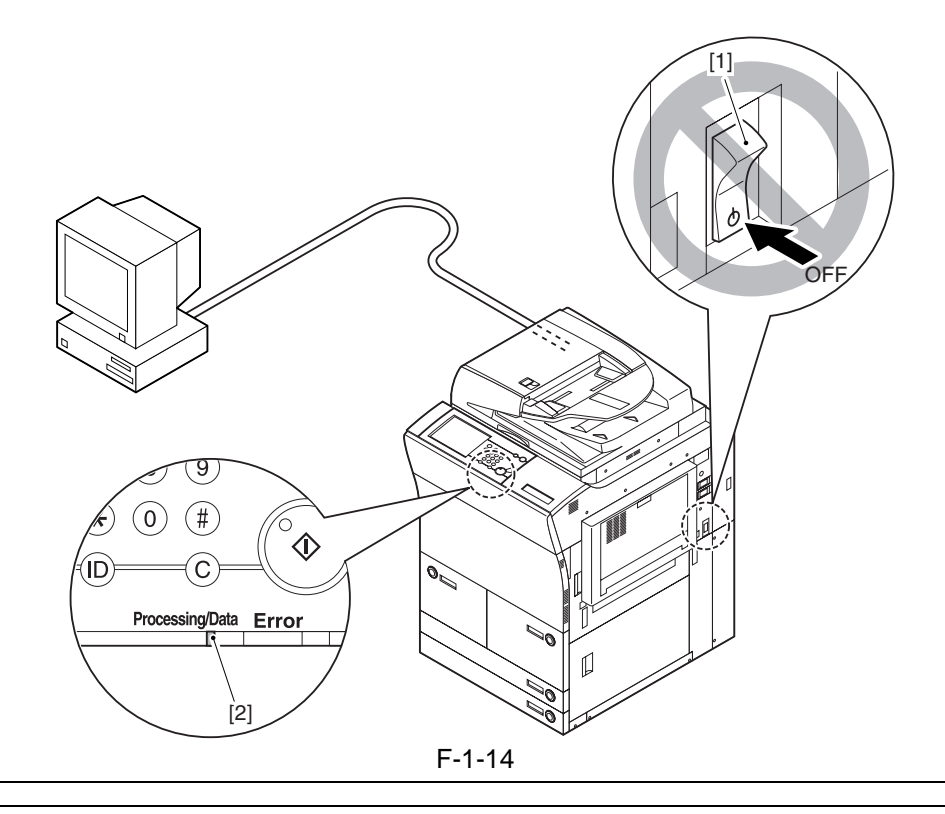

#### **A** When Downloading Is Under Way

Do not turn off the control panel switch [2] or the main power switch [1]. (Turning off the main power switch while downloading is under way can disable the machine.)

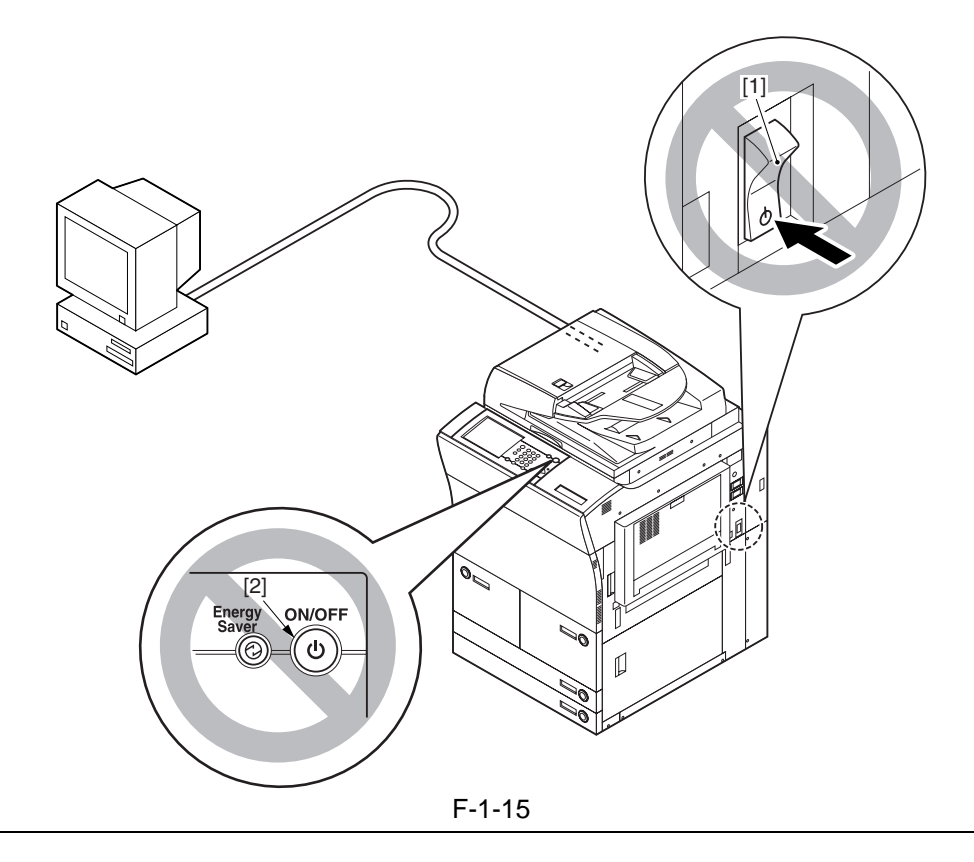

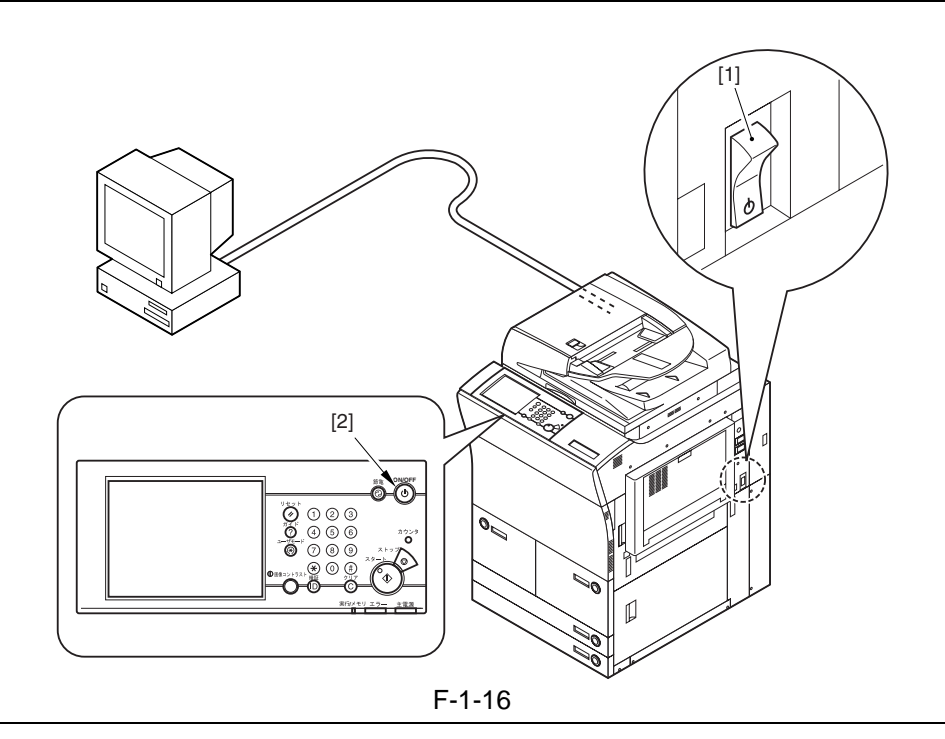

#### 1.3.2.4 Control Panel

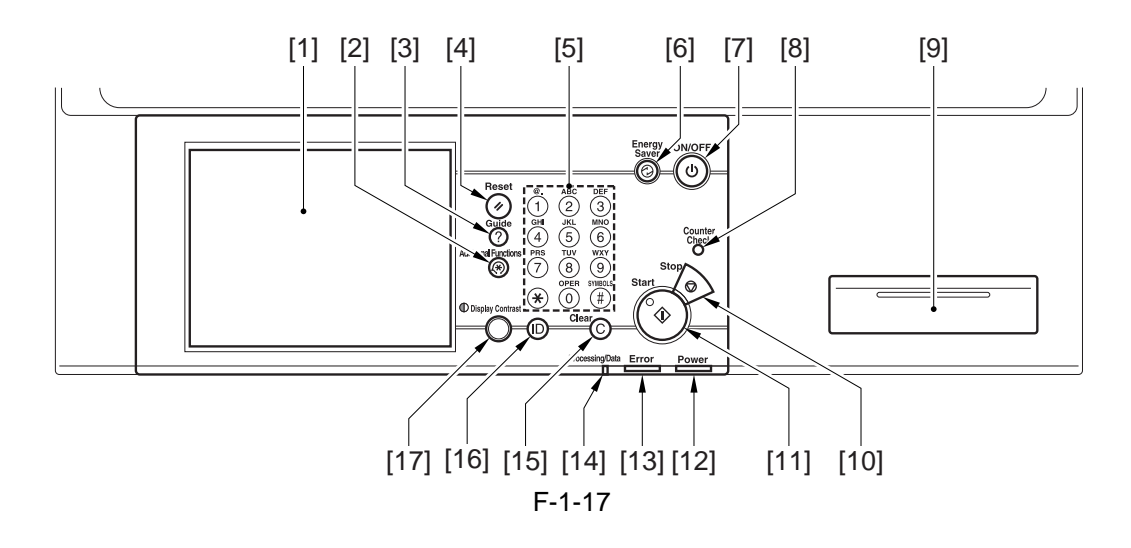

- [1] Control panel LCD (touch panel)
- [2] User mode key
- [3] Guide key
- [4] Reset key
- [5] Keypad
- [6] Power Save key
- [7] Control panel power switch
- [8] Counter key
- [9] Clip recess

- [10] Stop key
- [11] Start key
- [12] Main power indicator lamp
- [13] Error indicator lamp
- [14] Execute/Memory indicator lamp
- [15] Clear key
- [16] ID key
- [17] Screen contrast dial

#### 1.3.3 User Mode Items <iR C6800/iR C5800>

#### 1.3.3.1 Common Settings

#### <iR C6800 / iR C5800 >

\* Factory setting.

| T-1-3 |
|-------|
|-------|

| Item                                                                             | Description                                                                    |
|----------------------------------------------------------------------------------|--------------------------------------------------------------------------------|
| initial function                                                                 | initial function: *copy, transmit/fax, box                                     |
|                                                                                  | system initial screen: ON/*OFF                                                 |
|                                                                                  | priority on system device: *ON/OFF                                             |
| function after auto-clear                                                        | *return, do not return                                                         |
| buzzer ON/OFF                                                                    | input sound: *ON/OFF                                                           |
|                                                                                  | input invalid sound: ON/*OFF                                                   |
|                                                                                  | supply alert sound: ON/*OFF                                                    |
|                                                                                  | warning sound: *ON/OFF                                                         |
|                                                                                  | job end sound: *ON/OFF                                                         |
| paper level message                                                              | *ON/OFF                                                                        |
| auto color (w/ BW selected)                                                      | priority on text/*on photo                                                     |
| inch input                                                                       | inch input                                                                     |
|                                                                                  | (on/*off; on if 230-V model)                                                   |
| cassette auto select ON/OFF                                                      | copier: *manual off, other on                                                  |
|                                                                                  | printer: *all on                                                               |
|                                                                                  | box: *manual off, other on                                                     |
|                                                                                  | reception/fax: *manual off, other on                                           |
|                                                                                  | other: *manual off, other on                                                   |
| paper type registration                                                          | yes                                                                            |
| change power save mode                                                           | *-10%, -25%, -50%, no return time                                              |
| power consumption in sleep                                                       | *low, high                                                                     |
| LTRR/STMT original distinction                                                   | manual, *on at LTRR, on at STMT                                                |
| special tray setup (indicated only if w/ finisher)                               | yes                                                                            |
| priority on output                                                               | copier: *1/2/3                                                                 |
|                                                                                  | printer: 1/*2/3                                                                |
|                                                                                  | box: 1/2/*3                                                                    |
|                                                                                  | reception/fax: 1/2/*3                                                          |
|                                                                                  | other: 1/2/*3                                                                  |
| manual feed paper standard mode registration                                     | on (paper size select, paper type select), *off                                |
| local print standard mode                                                        | paper select: *auto, cassette 1 thorough 5                                     |
|                                                                                  | print quantity: *1 to 2000                                                     |
|                                                                                  | sorter (if w/ finisher): non-sort, *sort, rotation sort, group, rotation group |
|                                                                                  | sorter (w/ finisher): non-sort, sort, *shift sort, group, shift group,         |
|                                                                                  | rotation group, staple                                                         |
|                                                                                  | double-sided print: on (left/right spread, top/bottom spread), *off            |
|                                                                                  | file delete after printing: ON/*OFF                                            |
|                                                                                  | file merge: ON/*OFF                                                            |
| display language                                                                 | ON/*OFF                                                                        |
| screen color reversal                                                            | UN/*UHF<br>*ON/OFF                                                             |
| between-job shift (indicated if w/ finisher)                                     | *ON/OFF                                                                        |
| read area cleaning message                                                       | *UN/UFF                                                                        |
| gamma level during remote scan (indicated if w/<br>UFR Printer & Scanner Kit-B1) | gamma1.0/gamma1.4/*gamma1.8/gamma2.2                                           |
| function limit mode (indicated if w/ finisher)                                   | ON/*OFF                                                                        |
| common settings initialize                                                       | ON/*OFF                                                                        |

#### 1.3.3.2 Setting the Timers

<iR C6800 / iR C5800 >

\* Factory setting.

#### T-1-4

| Mode                             | Description                                              |
|----------------------------------|----------------------------------------------------------|
| date/time                        | enable time zone, *daylight saving                       |
| auto sleep time                  | 10, 15, 20, 30, 40, 50, 1 hr, 90 min, 2, 3, 4 hr         |
| auto clear time                  | 0=no; 1 *2 9 min (in 1-min increment)                    |
| weekly timer                     | 00:00 to 23:59 (1-min increment) from Sunday to Saturday |
| low power mode shift time length | 10, *15, 20, 30, 40, 50 min, 1 hr, 90 min, 2, 3, 4 hr    |

T-1-5

#### 1.3.3.3 Adjustment and Cleaning

#### <iR C6800 / iR C5800 >

\* Factory setting.

| Item                                                | Description                                                                        |
|-----------------------------------------------------|------------------------------------------------------------------------------------|
| zoom fine adjustment                                | XY individually; -1.0 to +1.0% (in 0.1%-increments), *0%                           |
| center bind staple edging (if w/ saddle finisher)   | start key                                                                          |
| center bind position change (if w/ saddle finisher) | size: A3, 11X17/B4/A4R, LTRR                                                       |
| auto gradation correct                              | full correction (read test print x 3 times);                                       |
|                                                     | quick correction (no test print)                                                   |
| density correct                                     | copy, transmit; 9 steps each (set to 5 at time of shipment)                        |
|                                                     | copy/box, BW transmit, color transmit; 9 steps each (set to 5 at time of shipment) |
| roller cleaning (transfer roller)                   | start key                                                                          |
| wire cleaning                                       | start key                                                                          |
| feeder cleaning                                     | start key                                                                          |
| toner replacement (if enabled in service            | yellow, magenta, cyan                                                              |

#### mode) 1.3.3.4 Report

### <iR C6800 / iR C5800 >

\* Factory setting.

| Item                              | Description                                                      |
|-----------------------------------|------------------------------------------------------------------|
| transmit (specifications)         | transmission result report: *only if error, on, off              |
|                                   | transmitted original display: *on, off                           |
| communications control report     | auto print every 100 communications: *on, off                    |
| timed                             | as specified: on, *off                                           |
|                                   | *00:00 to 2:59                                                   |
|                                   | send/receive separate: yes, *no                                  |
| fax (specifications)              | fax transmission results report: *only if error, on, off         |
|                                   | transmitted original display: *on, off                           |
| fax communications control report | auto print every 40 communications: *ON/OFF                      |
|                                   | specified time: ON/*OFF                                          |
|                                   | time: *00:00 to 23:59                                            |
|                                   | transmission/reception separate: (toggle) on, *off               |
| fax reception results report      | only if error, on, *off                                          |
| fax box reception report          | *ON/OFF                                                          |
| list print (transmit)             | address list: address list 1 to 10, one-touch button list print: |
|                                   | keys, *no                                                        |
| user data list (transmit)         | yes, *no                                                         |
| user data list (fax)              | yes, *no                                                         |

# 1.3.3.5 System Control Settings < iR C6800 / iR C5800 > \* Factory setting

#### T-1-7

| Item                                   | Description                                   |
|----------------------------------------|-----------------------------------------------|
| system administrator info              | yes using ID, address                         |
| group ID                               | ON/*OFF                                       |
| communications control setup           | yes using e-mail, fax, box                    |
| remote UI                              | *ON/OFF                                       |
| address book limit                     | ID No., access NO.: ON/*OFF                   |
| device information setup               | device name, location                         |
| transfer setup                         | reception method/condition: on, off; settings |
| bulletin delete                        | delete                                        |
| auto on-line/offline shift             | auto on-line shift: ON/*OFF                   |
|                                        | auto off-line shift: ON/*OFF                  |
| LDAP server register                   | register, detail: edit, delete/list print     |
| limit to function with control key Off | *limit some, limit all                        |
|                                        |                                               |

## 1.3.3.6 Copier Settings < iR C6800 / iR C5800 > \* Factory setting.

| Item                              | Description                                                            |
|-----------------------------------|------------------------------------------------------------------------|
| preference key 1                  | *no setting (magnification, sorter, page separation may be<br>enabled) |
| preference key 2                  | *no setting (magnification, sorter, page separation may be<br>enabled) |
| auto sort                         | *ON/OFF                                                                |
| copy wait time indication         | ON/*OFF                                                                |
| auto vertical/horizontal rotation | *ON/OFF                                                                |
| standard mode change              | register, initialize                                                   |
| copier settings initialize        | yes, no                                                                |

# 1.3.3.7 Common Transmission Settings < iR C6800 / iR C5800 > \* Factory setting.

#### T-1-9

| Item                                                      | Description                                                                                       |
|-----------------------------------------------------------|---------------------------------------------------------------------------------------------------|
| common transmission setup                                 | source register (99 max.)                                                                         |
|                                                           | user abbreviation (various settings)                                                              |
|                                                           | FTP transmission (ON/*OFF)                                                                        |
|                                                           | error file clear (*ON/OFF)                                                                        |
|                                                           | transfer error file (print always, save and print, *off)                                          |
|                                                           | retry (*3 times; between 0 and 5)                                                                 |
|                                                           | transmission function change (read: 150x150; file: TIFF/JPEG)                                     |
|                                                           | routine task register (M1 through M9)                                                             |
|                                                           | PDF image level (data size, *average, priority on image)                                          |
|                                                           | transmission screen (default, one-touch, *new)                                                    |
|                                                           | transmission source record (*attach, do not attach)                                               |
|                                                           | color transmission gamma (y1.0, y1.4, y1.8, *y2.2)                                                |
|                                                           | transmission function initialize (yes, no)                                                        |
| common reception functions setup                          | double-sided print (*on, off)                                                                     |
|                                                           | cassette (all, *on, off)                                                                          |
|                                                           | image reduce (*on, off)                                                                           |
|                                                           | reception info (add, *do not add)                                                                 |
|                                                           | 2-on-1 (ON/*OFF)                                                                                  |
| fax basic setup                                           | user telephone No. (No. input)                                                                    |
|                                                           | line type (*20 pps, 10 pps, touch tone)                                                           |
|                                                           | volume adjust (alarm sound, communication sound) volume adjust (alarm sound, communication sound) |
| fax transmission function setup                           | ECM (*ON/OFF)                                                                                     |
|                                                           | pause time length (*2 sec; between 1 and 15 sec)                                                  |
|                                                           | auto redial (*ON/OFF)                                                                             |
| fax reception function setup fax reception function setup | ECM (*ON/OFF)                                                                                     |
|                                                           | reception mode (*auto reception, fax/tel switch-over, modem dial-in)                              |
|                                                           | ring (ON/*OFF)                                                                                    |
|                                                           | remote reception (ON/*OFF)                                                                        |
|                                                           | auto reception switch-over (ON/*OFF)                                                              |
| 8 Box Settings                                            |                                                                                                   |
| 6800 / iR C5800 >                                         |                                                                                                   |

| Item               | Description                          |  |
|--------------------|--------------------------------------|--|
| box function setup | user box setup, register (99 max.)   |  |
|                    | read-in setup (register, initialize) |  |
|                    | fax box setup, register (49 max.)    |  |

# 1.3.3.9 Printer Settings < iR C6800 / iR C5800 > \* Factory setting.

| Item                                             | Description                                                                           |
|--------------------------------------------------|---------------------------------------------------------------------------------------|
| setting                                          | copy count (1 to 2000: *1)                                                            |
|                                                  | double-sided (double-sided, *single-sided)                                            |
|                                                  | blank paper save (*yes, no)                                                           |
|                                                  | pickup (A4, plain; no switch-over)                                                    |
|                                                  | print adjust (super smooth, toner density, toner save)                                |
|                                                  | layout (lengthwise bind margin; margin 0; between -30 and + 30 m)                     |
|                                                  | layout (horizontal correction 0, vertical correction 0; between - $50$ and + $50$ mm) |
|                                                  | error skip (yes, *no)                                                                 |
|                                                  | print delete time length (*1, 2, 3, 6, 12, 24 hr)                                     |
|                                                  | time-out (*x sec; between 5 and 300)                                                  |
|                                                  | RIP (yes, *no)                                                                        |
|                                                  | sorter (*no, rotation sort, rotation group)                                           |
|                                                  | transparency interleaf (*no, blank paper interleaf, printed paper interleaf)          |
|                                                  | printer operation mode (*auto, or one of 6)                                           |
|                                                  | emulation (*no, or 1 or 4)                                                            |
|                                                  | auto switch-over (LIPS, ESC-P, 15577, HP-GL, all)                                     |
|                                                  | color mode (*auto, full color, mono color)                                            |
|                                                  | gradation (gradation; *standard, zoom 1, zoom 2)                                      |
|                                                  | gradation (graphics: *yes, image, *yes)                                               |
|                                                  | halftone (text: resolution, gradation, *error diffusion)                              |
|                                                  | halftone (graphics: *resolution, gradation, error diffusion)                          |
|                                                  | halftone (image: resolution, *gradation, error diffusion)                             |
|                                                  | printer initialize (yes, no)                                                          |
|                                                  | LIPS, emulation (12 items)                                                            |
| utility                                          | printer initialize (yes, no)                                                          |
| 3.10 Address Book Settings<br>C6800 / iR C5800 > |                                                                                       |
|                                                  | T-1-12                                                                                |

| Item                       | Description   |
|----------------------------|---------------|
| address register           | various times |
| address list name register | register      |
| one-touch button register  | various items |

#### 1.3.4 User Mode Items <iR C6870U/C5870U>

#### 1.3.4.1 Common Settings

#### < iR C6870U / iR C5870U >

<iR C6870U / IK C50/00 / \*1 Indicates the default setting. \*2 Indicates items that appear only when the appropriate optional equipment is attached. T-1-13

| Item                              | Settings                                                                                         |
|-----------------------------------|--------------------------------------------------------------------------------------------------|
| Initial Function                  | Select Initial Function: Copy*1, Send, Mail Box, MEAP                                            |
|                                   | Set [System Monitor] as the Initial Function: On, Off*1                                          |
|                                   | Set [Device] as the default screen for [System Monitor]: On*1, Off                               |
| Auto Clear Setting                | Initial Function*1, Selected Function                                                            |
|                                   | Function Order Settings, Settings for Function Group Order: Group A,                             |
| Function Order Settings           | MEAP                                                                                             |
| Audible Tones                     | Entry Tone: On*1, Off                                                                            |
|                                   | Invalid Entry Tone: On, Off*1                                                                    |
|                                   | Restock Supplies Tone: On, Off*                                                                  |
|                                   | Error Tone: On*1, Off                                                                            |
|                                   | Job Done Tone: On*1, Off                                                                         |
| Display Remaining Paper           |                                                                                                  |
| Message                           | On*1, Off                                                                                        |
| Text/photo priority when ACS is   |                                                                                                  |
| set to Black                      | Text Priority*1, Photo Priority                                                                  |
| Auto-switch Orig. Image for Color | On*1 Off                                                                                         |
| Display the Plack Mode Shorteut   | 011-1,011                                                                                        |
| Kev                               | On Off*1                                                                                         |
| Inch Entry                        | On*1. Off                                                                                        |
| Inen Endy                         | Copy, Printer, Mail Box, Receive/Fax, Other: (Stack Bypass: On, Off*1,                           |
| Drawer Eligibility For APS/ADS    | All Other Paper Sources: On*1, Off)                                                              |
|                                   | Copy: Consider Paper Type: On, Off*1                                                             |
| Register Paper Type               | Paper Drawers 1 and 2, and paper Deck-U1:                                                        |
|                                   | Plain*1, Recycled, Color, Pre-punched, Heavy 1, Heavy 2                                          |
|                                   | Paper Drawers 3 and 4:                                                                           |
|                                   | Plain*1, Recycled, Color, Pre-punched, Heavy 1, Heavy 2, Transparency,                           |
|                                   | Tab Paper 1, Tab Paper 2                                                                         |
| Energy Saver Mode                 | -10%*1, -25%, -50%, None                                                                         |
| Energy Consumption in Sleep       |                                                                                                  |
| Mode                              | Low*1, High                                                                                      |
| LTRR/STMT Original Selection      | Distinguish Manually, Use LTRR Format*1, Use STMT Format                                         |
| Tray Designation*2                | If the optional Finisher-R1 or SaddleFinisher-R2 is Attached                                     |
|                                   | Tray A: Copy*1, Mail Box*1, Printer*1, Receive/Fax*1, Other*1                                    |
|                                   | Tray B: Copy*1, Mail Box*1, Printer*1, Receive/Fax*1, Other*1                                    |
|                                   | Tray Home Position: Tray A*1, Tray B, Off                                                        |
|                                   | If the optional Additional Finisher Tray-A1 is attached to the Finisher-R1 or Saddle Finisher-R2 |
|                                   | Tray A: Copy, Mail Box, Printer, Receive/Fax*1, Other*1                                          |
|                                   | Tray B: Copy*1, Mail Box*1, Printer*1, Receive/Fax, Other                                        |
|                                   | Tray C: Copy*1, Mail Box*1, Printer*1, Receive/Fax, Other                                        |
|                                   | Tray Home Position: Tray A*1, Tray B, Tray C, Off                                                |
| Printing Priority                 | Copy: 1*1, 2, 3                                                                                  |
|                                   | Printer: 1, 2*1, 3                                                                               |
|                                   | Mail Box, Receive/Fax, Other: 1, 2, 3*1                                                          |

| Item                              | Settings                                                                                                    |
|-----------------------------------|----------------------------------------------------------------------------------------------------|
| Register Form for Form            |                                                                                                    |
| Composition                       | Register, Erase, Check Print, Details                                                                                                    |
| Image Priority for Form           |                                                                                                    |
| Composition                       | Auto*1, Original Priority, Form Priority                                                                                                    |
| Register Characters for Page No./ |                                                                                                    |
| Watermark                         | Register, Edit, Erase                                                                                                    |
| Stack Bypass Standard Settings    | On, Off*1                                                                                                    |
| Registering Irregular Size for    |                                                                                                    |
| Stack Bypass                      | Register/Edit, Erase, Register Name                                                                                                    |
| Standard Local Print Settings     | Paper Select: All Paper Sources, Auto*1                                                                                                    |
|                                   | Copies: 1*1 to 9,999 sets                                                                                                    |
|                                   | Finisher:                                                                                                    |
|                                   | If the Optional Copy tray-K1 Is Attached:                                                                                                    |
|                                   | Do Not Collate, Collate*1, Rotate Collate, Group, Rotate Group                                                                                                    |
|                                   | If the Optional Finisher-R1 or Saddle Finisher-R2 Is Attached:                                                                                                    |
|                                   | Do Not Collate, Collate, Offset Collate*1, Group, Offset Group, Staple<br>(Corner: Top Left, Bottom Left, Top Right, Bottom Right), (Double: Left,<br>Right)             |
|                                   | If the Optional Finisher-R1 or Saddle Finisher-R2, and Puncher Unit-M1 Are Attached:                                                                                     |
|                                   | Do Not Collate, Collate, Offset Collate*1, Group, Offset Group, Staple<br>(Corner: Top Left, Bottom Left, Top Right, Bottom Right), (Double: Left,<br>Right), Hole Punch |
|                                   | Two-sided Print: On (Book Type, Calendar Type), Off*                                                                                                    |
|                                   | Erase Document After Printing: On Off*1                                                                                                    |
|                                   | Merge Documents: On Off*1                                                                                                    |
| Language Switch                   | On Off*1                                                                                                    |
| Reversed Display (Color)          | On Off*1                                                                                                    |
| Offset John*2                     | On*1 Off                                                                                                    |
| Lab Separator between Jobs        | On Off*1                                                                                                    |
| Job Separator between Jobs        |                                                                                                    |
| Job Separator between Copies      |                                                                                                    |
| Job Duration Display              |                                                                                                    |
|                                   | Mail Box: On, Off*1                                                                                                    |
|                                   | Other: On, Off*1                                                                                                    |
| Cleaning Display for the Original | 0 *1 00                                                                                                    |
| Scanning Area                     | Un*1, Off                                                                                                    |
| Gamma Value for Remote            | Commo 1.0. Commo 1.4. Commo 1.9*1. Commo 2.2                                                                                                    |
| Junitad Europiana Mada*2          | Oannina 1.0, Oannina 1.4, Oannina 1.8 $^{\circ}$ 1, Oannina 2.2<br>On Off*1                                                                                              |
| Emited Functions Mode" 5          |                                                                                                    |
| Erase Kemaining Toner Error       | On Off*1                                                                                                    |
| Shutdown Mode                     | On, On 1<br>Dross [Stort]                                                                                                    |
| Initializa Commer Settinge        | ricss [Statt]                                                                                                    |
| initialize Common Settings        | Initialize                                                                                                    |

#### 1.3.4.2 Timer Settings

#### <iR C6870U / iR C5870U >

\*1 Indicates the default setting.

#### T-1-14

| 00:00 to 23:59, in one minute increments                      |
|---------------------------------------------------------------|
| 10, 15, 20, 30, 40, 50 min., 1 hour*1, 90 min., 2, 3, 4 hours |
| 0 (Off) to 9 minutes, in one minute increments; 2 min.*1      |
| 0(Off), to 9 minutes, in one minutes increments; 1 min.*1     |
| Sunday to Saturday, 00:00 to 23:59, in one minute increments  |
| 10, 15*1, 20, 30, 40, 50 min., 1 hour, 90 min., 2, 3, 4 hours |
|                                                               |

#### 1.3.4.3 Adjustment and Cleaning

<iR C6870U / iR C5870U > \*1 Indicates the default setting.

\*2 Indicates items that appear only when the appropriate optional equipment is attached.

| Item                      | Settings                                                                     |
|---------------------------|------------------------------------------------------------------------------|
| Zoom Fine Adjustment      | X, Y: -1.0% to +1.0%, in 0.1%                                                |
|                           | increments; 0.0%*1                                                           |
| Saddle Stitcher Staple    |                                                                              |
| Repositioning*2           | Press [Start]                                                                |
| Saddle Stitch Position    |                                                                              |
| Adjustment*2              | All paper sizes: -2.0 mm to +2.0 mm, in 0.25 mm increments; 0.00 mm*1        |
|                           | Full Adjust: Automatic after the machine prints and scans three sets of test |
| Auto Gradation Adjustment | prints                                                                       |
|                           | Quick Adjust: Press [Start]                                                  |
| Exposure Recalibration    | Copy/Inbox, Send (B&W), Send (Color):                                        |
|                           | Light, Dark: 1 to 9 levels; 5*1                                              |
| Numbering/Date/ Watermark |                                                                              |
| Position Adjust.          | X, Y: -5/16" to +5/16" (-8 mm to +8 mm); 0 mm*1                              |
| Feeder Cleaning           | Press [Start]                                                                |
| Wire Cleaning             | Press [Start]                                                                |
| Roller Cleaning           | Press [Start]                                                                |

#### 1.3.4.4 Report Settings

#### <iR C6870U / iR C5870U >

\*1 Indicates the default setting.
\*2 Indicates items that appear only when the appropriate optional equipment is attached.
\*3 The Activity Report and Fax Activity Report do not appear when the optional iR Security Kit is activated. T-1-16

| Item                                       | Settings                                |  |
|--------------------------------------------|-----------------------------------------|--|
| Settings: Send                             |                                         |  |
| TX Report                                  | For Error Only*1, On, Off               |  |
|                                            | Report with TX Image: On*1, Off         |  |
|                                            | Report with Color TX Image: On, Off*1   |  |
| Activity Report*3                          |                                         |  |
| Auto Print                                 | On*1, Off                               |  |
| Daily Activity Report Time                 | On, Off*1                               |  |
|                                            | Timer Setting: 00:00 to 23:59           |  |
| Send/Receive Separate                      | On, Off*1                               |  |
| Settings: Fax*2                            |                                         |  |
| Fax TX Report                              | For Error Only*1, On, Off               |  |
|                                            | Report with TX Image: On*1, Off         |  |
| Fax Activity Report*3                      |                                         |  |
| Auto Print                                 | On*1, Off                               |  |
| Daily Activity Report Time                 | On, Off*1                               |  |
|                                            | Timer Setting: 00:00 to 23:59           |  |
| Send/Receive Separate                      | On, Off*1                               |  |
| Fax RX Report                              | For Error Only, On, Off*1               |  |
| Confidential Fax Inbox RX Report On*1, Off |                                         |  |
| Print List: Send                           |                                         |  |
| Address Book List                          | Address Book 1 to 10; Address Book 1*1, |  |
|                                            | One-touch Buttons, Print List           |  |
| User's Data List                           | Print List                              |  |
| Print List: Fax*3                          |                                         |  |
| User's Data List                           | Print List                              |  |
| Print List: Network                        |                                         |  |
| Print List: Printer*3                      |                                         |  |

1-23

#### 1.3.4.5 System Settings

#### < iR C6870U / iR C5870U >

\*1 Indicates the default setting.

\*2 Indicates items that appear only when the appropriate optional equipment is attached.

\*4 Indicates items that are not delivered as device information.

\*5 The machine may not enter the Sleep mode completely, depending on the status and type of installed MEAP

applications (e.g., there still may be applications running in the background consuming power). T-1-17

| Item                              | Settings                                                       |
|-----------------------------------|----------------------------------------------------------------|
| System Manager Settings           |                                                                |
| System Manager ID                 | Seven digit number maximum                                     |
| System Password                   | Seven digit number maximum                                     |
| System Manager                    | 32 characters maximum                                          |
| E-mail Address                    | 64 characters maximum                                          |
| Contact Information               | 32 characters maximum                                          |
| Comment                           | 32 characters maximum                                          |
| Dept. ID Management               |                                                                |
| Dept. ID Management               | On, Off*1                                                      |
| Register Dept. ID/Password        | Register, Edit, Erase, Limit Functions                         |
| Page Totals                       | Clear, Print List, Clear All Totals                            |
| Allow Printer Jobs with Unknown   |                                                                |
| IDs*2                             | On*1, Off                                                      |
| Allow Remote Scan Jobs with       |                                                                |
| Unknown IDs*2                     | On*1, Off                                                      |
| Allow Black Copy/Inbox Print      |                                                                |
| Jobs                              | On, Off*1                                                      |
| Allow Black Printer Jobs          | On, Off*1                                                      |
| Communications Settings           |                                                                |
| E-mail/I-Fax Settings             |                                                                |
| Maximum Data Size for Sending     | 0 (Off), 1 to 99 MB; 3 MB*1                                    |
| Full Mode TX Timeout              | 1 to 99 hours; 24 hours*1                                      |
| Divided Data RX Timeout           | 0 to 99 hours; 24 hours*1                                      |
| Default Subject                   | 40 characters maximum; Attached Image*1                        |
| Print MDN/DSN on Receipt          | On, Off*1                                                      |
| Always send notice for RX errors  | On*1, Off                                                      |
| Use Send Via Server               | On, Off*1                                                      |
| Fax Settings*2                    |                                                                |
| Send Start Speed                  | 33600 bps*1, 14400 bps, 9600 bps, 7200 bps, 4800 bps, 2400 bps |
| Receive Start Speed               | 33600 bps*1, 14400 bps, 9600 bps, 7200 bps, 4800 bps, 2400 bps |
| Receive Password                  | 20 digits maximum                                              |
| PIN Code Access                   | On, Off*1                                                      |
| Memory RX Inbox Settings          |                                                                |
| Memory RX Inbox Password          | Seven digit number                                             |
| Use Fax Memory Lock               | On, Off*1                                                      |
| Use I-Fax Memory Lock             | On, Off*1                                                      |
| Memory Lock Start Time            | Everyday, Select Days, Off*                                    |
| Memory Lock End Time              | Everyday, Select Days, Off*                                    |
| Remote UI                         | On*1, Off                                                      |
|                                   | Use SSL*4: On, Off*1                                           |
| Restrict Access to Destinations*2 |                                                                |
| Address Book Password             | Seven digit number                                             |

On, Off\*1

Access Number Management

| Item                                  | Settings                                                                            |
|---------------------------------------|-------------------------------------------------------------------------------------|
| Restrict New Addresses                | On, Off*1                                                                           |
| Allow Fax Driver TX*2                 | On*1, Off                                                                           |
| E-mail/I-Fax Domain Sending           |                                                                                     |
| Restriction                           | Restrict Sending to Domain; On, Off*1                                               |
|                                       | Register/Edit, Erase                                                                |
|                                       |                                                                                     |
| Device Information Settings           |                                                                                     |
| Device Name                           | 32 characters maximum                                                               |
| Location                              | 32 characters maximum                                                               |
| Network Settings                      |                                                                                     |
| Forwarding Settings                   | Validate/Invalidate, Register (Registered Forwarding Settings), Forward             |
| Clear Message Board                   | Clear                                                                               |
| Auto Online/Offline*2                 | cical                                                                               |
| Auto Online                           | On, Off*1                                                                           |
| Auto Offline                          | On, Off*1                                                                           |
| Date & Time Settings                  | Date and Time Setting (12 digit number)                                             |
|                                       | Time Zone:                                                                          |
|                                       | GMT -12:00 to GMT +12:00; GMT -05:00*1                                              |
|                                       | Daylight Saving Time: On*1, Off                                                     |
| Limit Functions with the Security     |                                                                                     |
| Key Off*2                             | Partial Functions*1, All Functions                                                  |
| License Registration                  | 24 characters maximum                                                               |
| Register LDAP Server                  | Register, Edit, Erase, Print List                                                   |
| MEAP Settings*5                       |                                                                                     |
| Use HTTP                              | On*1, Off<br>Use SSL*4: On, Off*1                                                   |
| Print System Information              | Print                                                                               |
| Copy Set Numbering Option<br>Settings | Copy Set Num. Op: On (Dept. ID: On, Off; Date: On, Off; Characters: On, Off), Off*1 |
| Display Remaining Toner Error         |                                                                                     |
| Message                               |                                                                                     |
| Device Information Delivery           | Oll'1, Oll                                                                          |
| Settings                              |                                                                                     |
| Transmitting Settings                 |                                                                                     |
| Register Destinations                 | Auto Search/Register, Register, Details, Erase, Print List                          |
| Auto Delivery Settings                | Everyday, Select Days, Off*1                                                        |
|                                       | Add. Functions Settings Value: On (Network Settings: Include, Exclude*1), Off*1     |
|                                       | Dept. ID: On, Off*1<br>Address Book: On, Off*1                                      |
| Manual Delivery                       | Details<br>Add. Functions Settings Value: On (Network Settings: Include,            |
|                                       | Exclude*1), Off*1                                                                   |
|                                       | Address Book: On Off*1                                                              |
|                                       | Details Manual delivery Stort                                                       |
| Receiving Settings                    | Dounts, Manual Convery Start                                                        |
| Restrictions for Receiving Device     |                                                                                     |
| Info.                                 | On, Off*1                                                                           |
| Restore Data                          | Add. Functns Set. Value, Dept. ID, Address Book                                     |
| kestore Data                          | Add. Functing Set. value, Dept. ID, Address Book                                    |

Chapter 1

| Item                              | Settings                                 |
|-----------------------------------|------------------------------------------|
|                                   | Press [Start]                            |
| Receive Limit for Each Function   | Add. Functions Settings Value: On*1, Off |
|                                   | Dept. ID: On*1, Off                      |
|                                   | Address Book: On*1, Off                  |
| Communication Log                 | Details, Print List, Report Settings     |
| Initialize All Data/ Settings     | Initialize                               |
| Use Asterisks to Enter Access No. | /                                        |
| Passwords                         | On*1, Off                                |

#### 1.3.4.6 Copy Settings

#### <iR C6870U / iR C5870U >

\*1 Indicates the default setting. \*2 Indicates items that appear only when the appropriate optional equipment is attached.

T-1-18

| Item                                             | Settings                                                                                                    |
|--------------------------------------------------|----------------------------------------------------------------------------------------------------|
| Screen Display Setting                           | Regular Copy Only*1, Regular and Express Copy, Express Copy Only                                                                                                    |
|                                                  | Regular Copy Screen Priority: On*1, Off                                                                                                    |
| Paper Select Key Size for Express<br>Copy Screen | Large*1: Four paper sources maximum (Stack Bypass, Stack bypass<br>Settings, 1: Paper Drawer 1, 2: Paper Drawer 2, 3: Paper Drawer 3, 4:<br>Paper Drawer 4, 5: Paper Deck-U1), |
|                                                  | Small                                                                                                    |
| Standard Key 1, 2 Settings for Regular Screen    | Various modes; No Settings*1                                                                                                    |
| Standard Key Settings for Express<br>Copy Screen | Displayed Standard Keys: Up to 5 Set Keys*1, Up to 10 Set Keys,<br>Settings: Various modes; No Settings*1                                                                      |
| Auto Collate*2                                   | On*1, Off                                                                                                    |
| Image Orientation Priority                       | On, Off*1                                                                                                    |
| Auto Orientation                                 | On*1, Off                                                                                                    |
| Standard Settings                                | Store, Initialize                                                                                                    |
| Initialize Copy Settings                         | Initialize                                                                                                    |

#### **1.3.4.7 Communications Settings**

<iR C6870U / iR C5870U >

\*1 Indicates the default setting.

\*2 Indicates items that appear only when the appropriate optional equipment is attached. T-1-19

| Item                                     | Settings                                                                                 |  |
|------------------------------------------|------------------------------------------------------------------------------------------|--|
| Common Settings: TX Settings             |                                                                                          |  |
| Sender's Names (TTI)*2                   | 01 to 99, Register/Edit, Erase                                                           |  |
| Unit Name                                | 24 characters maximum                                                                    |  |
| Erase Failed TX                          | On*1, Off                                                                                |  |
| Handle Documents with Forwarding Errors  | Always Print, Store/Print, Off*                                                          |  |
| Retry Times                              | 0 to 5 times; 3 times*1                                                                  |  |
| Edit Standard Send Settings              | Scanning Mode, File Format, Divide into Pages, Stamp                                     |  |
| Register Favorites Button                | Register/Edit, Erase (M1 to M18)                                                         |  |
| Confirmation Display for the File Format | On*1, Off                                                                                |  |
| Image Level for PDF (Compct)*2           | Image Level in Text/Photo or Photo Mode: Data Size Priority,<br>Normal*1, Image Priority |  |
|                                          | Image Level in Text Mode: Data Size Priority, Normal*1,<br>Image Priority                |  |
| PDF(OCR) Settings*2                      | Smart Scan: On*1, Off                                                                    |  |
|                                          | Num. of Char. for Doc. Name Setting: 1 to 24 characters; 24 characters*1                 |  |
| Default Screen for Send                  | Favorites Buttons, One-touch Buttons, New Address*1                                      |  |

#### Settings TX Terminal ID On\*1 (Printing Position: Inside, Outside\*1; Display Destination Name: On\*1, Off; Telephone # Mark\*2: FAX\*1, TEL), Off Gamma Value for YCbCr Send Jobs Gamma 1.0, Gamma 1.4, Gamma 1.8\*1, Gamma 2.2 Initialize TX Settings Initialize Common Settings: RX Settings On, Off\*1 Two-sided Print Select Cassette Switch A: On\*1, Off Switch B: On\*1, Off Switch C: On\*1, Off Switch D: On\*1, Off **Receive Reduction** On\*1: RX Reduction: Auto\*1, Fixed Reduction Reduce % **Reduce Direction:** Vertical & Horizontal, Vertical Only\*1 Off On, Off\*1 **Received Page Footer** On, Off\*1 2 On 1 Log Gamma Value for YCbCr Received Jobs Gamma 1.0, Gamma 1.4, Gamma 1.8\*1, Gamma 2.2 Fax Settings: User Settings\*2 Unit Telephone # 20 digits maximum Pulse, Tone\*1 Tel Line Type Volume Control Alarm Volume: 0 to 8 levels; 4\*1 Monitor Volume: 0 to 8 levels; 4\* Fax Settings: TX Settings\*2 On\*1, Off Pause Time 1 to 15 seconds; 2 seconds\*1 Auto Redial On\*1: Option: **Redial Times:** 1 to 10 times: 2 times\*1 **Redial Interval:** 2 to 99 minutes; 2 minutes\*1 TX Error Resend Error and 1st Page\* All pages, Off Off Check Dial Tone Before Sending On, Off\*1 Fax Settings: RX Settings\*2 On\*1, Off

Item

ECM TX

ECM RX

#### 1.3.4.8 Mail Box Settings

#### < iR C6870U / iR C5870U >

\*1 Indicates the default setting. \*4 Indicates items that are not delivered as device information.

T-1-20

| Item                              | Settings                                                                    |
|-----------------------------------|-----------------------------------------------------------------------------|
| User Inboxes Settings             | Inbox No.: 00 to 99                                                         |
|                                   | Register Inbox Name: 24 characters maximum                                  |
|                                   | Password: Seven digits maximum                                              |
|                                   | Time until Doc. Auto Erase: 0 (Off), 1, 2, 3, 6, 12 hours, 1, 2, 3*1, 7, 30 |
|                                   | days                                                                        |
|                                   | URL Send Settings                                                           |
|                                   | Initialize*4                                                                |
| Standard Scan Settings            | Store, Initialize                                                           |
| Confidential Fax Inboxes Settings | Inbox No.: 00 to 49                                                         |
|                                   | Register Inbox Name: 24 characters maximum                                  |
|                                   | Password: Seven digits maximum                                              |
|                                   | URL Send Settings                                                           |
|                                   | Initialize*4                                                                |

#### 1.3.4.9 Printer Settings

< **iR C6870U** / **iR C5870U** > \* Factory setting.

| Item    | Description                                                                    |
|---------|--------------------------------------------------------------------------------|
| setting | copy count (1 to 2000: *1)                                                     |
|         | double-sided (double-sided, *single-sided)                                     |
|         | blank paper save (*yes, no)                                                    |
|         | pickup (A4, plain; no switch-over)                                             |
|         | print adjust (super smooth, toner density, toner save)                         |
|         | layout (lengthwise bind margin; margin 0; between -30 and + 30 m)              |
|         | layout (horizontal correction 0, vertical correction 0; between 50 and +50 mm) |
|         | error skip (yes, *no)                                                          |
|         | print delete time length (*1, 2, 3, 6, 12, 24 hr)                              |
|         | time-out (*x sec; between 5 and 300)                                           |
|         | RIP (yes, *no)                                                                 |
|         | sorter (*no, rotation sort, rotation group)                                    |
|         | transparency interleaf (*no, blank paper interleaf, printed pape interleaf)    |
|         | printer operation mode (*auto, or one of 6)                                    |
|         | emulation (*no, or 1 or 4)                                                     |
|         | auto switch-over (LIPS, ESC-P, 15577, HP-GL, all)                              |
|         | color mode (*auto, full color, mono color)                                     |
|         | gradation (gradation; *standard, zoom 1, zoom 2)                               |
|         | gradation (graphics: *yes, image, *yes)                                        |
|         | halftone (text: resolution, gradation, *error diffusion)                       |
|         | halftone (graphics: *resolution, gradation, error diffusion)                   |
|         | halftone (image: resolution, *gradation, error diffusion)                      |
|         | printer initialize (yes, no)                                                   |
|         | LIPS, emulation (12 items)                                                     |
| utility | printer initialize (yes, no)                                                   |

#### 1.3.4.10 Address Book Settings

< iR C6870U / iR C5870U >

\*1 Indicates the default setting.

| 1-1-22                     |                                                                      |  |
|----------------------------|----------------------------------------------------------------------|--|
| Item                       | Settings                                                             |  |
| Register Address           | Register New Address, Edit, Erase                                    |  |
|                            | Address Book 1 to 10; Address Book 1*1, Register Name (16 characters |  |
| Register Address Book Name | maximum)                                                             |  |
| One-touch Buttons          | Register/Edit (from 001 to 200), Erase                               |  |

T 4 00

A

- If an SDL or SSO login service is selected for authentication, the system control setup mode is not available to a general user (user type).

- If an SDL or SSO login service is selected for authentication, the system control setup mode is available to an administrator (user type; it is important that the appropriate fields be filled in when a dialog box appears asking for a system control department ID and system control ID No.).

#### 1.3.5 User Maintenance

#### 1.3.5.1 Cleaning

The machine has some components that must be cleaned by the user on a periodical basis (about once a month); advise the user on how to clean such components:

#### 1. Copyboard Cover

Wipe the copyboard cover [1] using a cloth moistened with water or solution of mild detergent (well wrung); then, dry wipe it with a soft cloth.

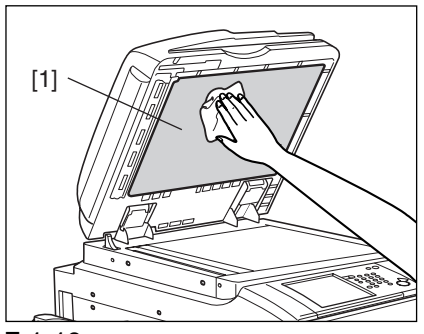

#### F-1-18

#### 2. Platen Roller

Wipe the platen roller [1] using a cloth moistened with water or solution of mild detergent (well wrung); thereafter, dry wipe it with a soft cloth.

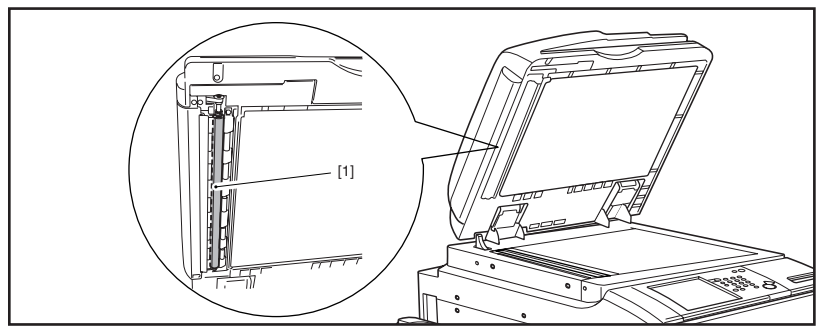

#### F-1-19

#### 3. Copyboard Glass, ADF Reading Glass

Wipe the copyboard glass [1] and the DF reading glass [2] using a cloth moistened with water or solution of mild detergent (well wrung); thereafter, dry wipe them with a soft cloth.

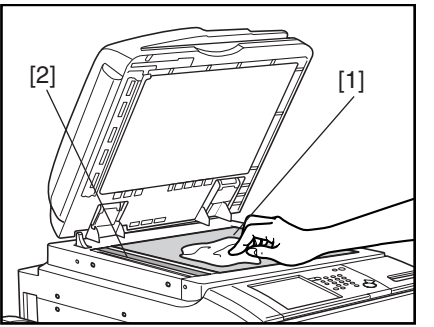

#### F-1-20

#### 4. DF Glass Retainer, Edge Guide

Wipe the DF glass retainer [1] and the edge guide [2] using a cloth moistened with water or solution of mild detergent (well wrung); thereafter, dry wipe them with a soft cloth.

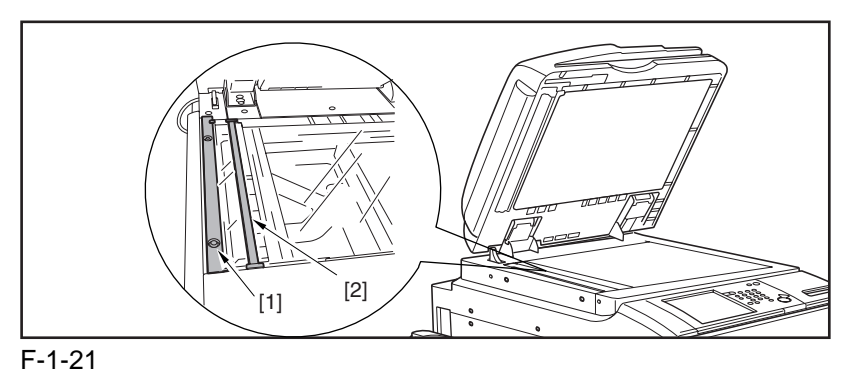

#### 5. Vertical Size Plate

Clean the vertical size plate [1] using a cloth moistened with water or solution of middle detergent (well wrung); thereafter, dry wipe it with a soft cloth.

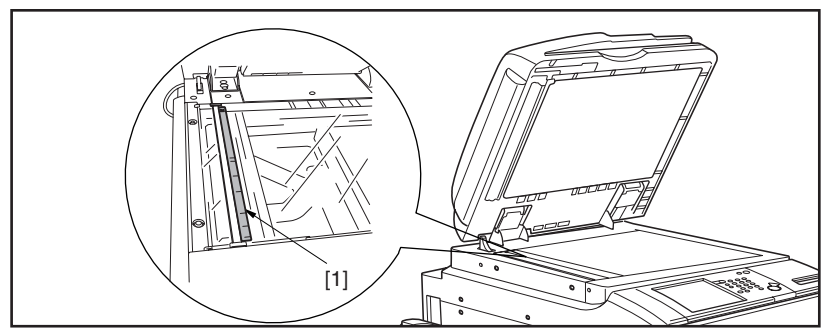

F-1-22

#### 1.3.5.2 Inspection

The machine is equipped with a breaker to protect against over-current and leakage current, and it is important to check the operation of the leakage breaker to ensure a higher level of safety. Advise the user to check the breaker as follows on a periodical basis (about once a month) and keep a record of the checks:

1) Turn on the main power switch.

2) Press the test button [1] of the breaker using the tip of a ball-point pen or the like.

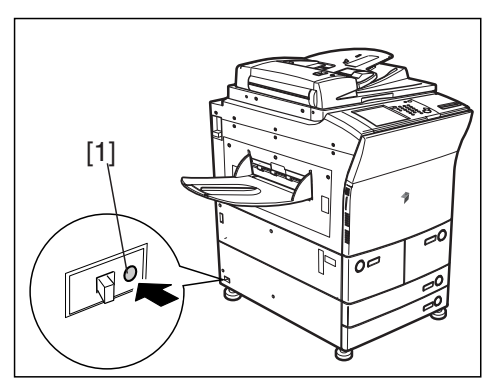

#### F-1-23

3) Check that the breaker switch [1] has shifted to the OFF side, thus cutting off the power.

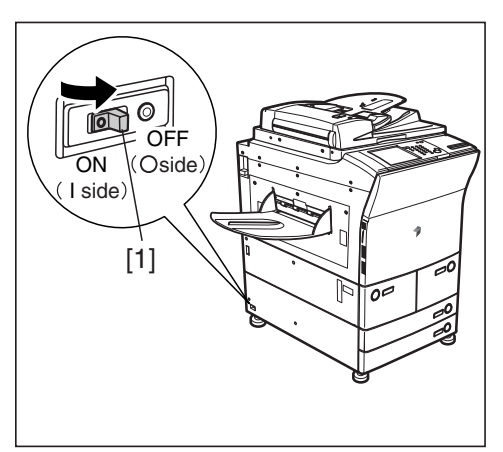

F-1-24

4) Turn off the main power switch.

5) Shift the breaker switch [1] back to the ON side.

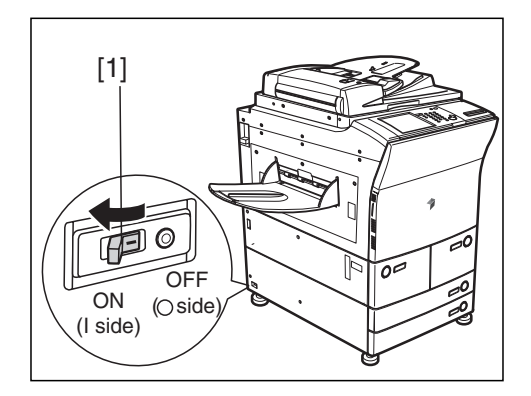

#### F-1-25

#### A

After the check, be sure that the breaker switch has shifted fully to the ON side. If it has stopped between the ON and the OFF sides, push it over to the OFF side and then back to the ON side.

6) Turn on the main power switch.

#### 1.3.6 Safety

#### 1.3.6.1 Safety of the Laser Light

Laser light can prove to be hazardous to the human body. The machine's laser unit is fully enclosed in a protective housing and external covers so that its light will not escape outside as long as the machine is used normally.

#### 1.3.6.2 Regulations by the us Center for Devices and Radiological Health

The Center for Devices and Radiological Health of the US Food and Drug Administration put input force a set of regulations to govern laser products on August 2, 1976. These regulations apply to laser products that are manufactured on and after August 1, 1976, and the sale of laser products is prohibited inside the US without indicating compliance with the regulations.

The following label is used to indicate certification under CDRH regulations, and all laser products sold inside the US are required to bear the label.

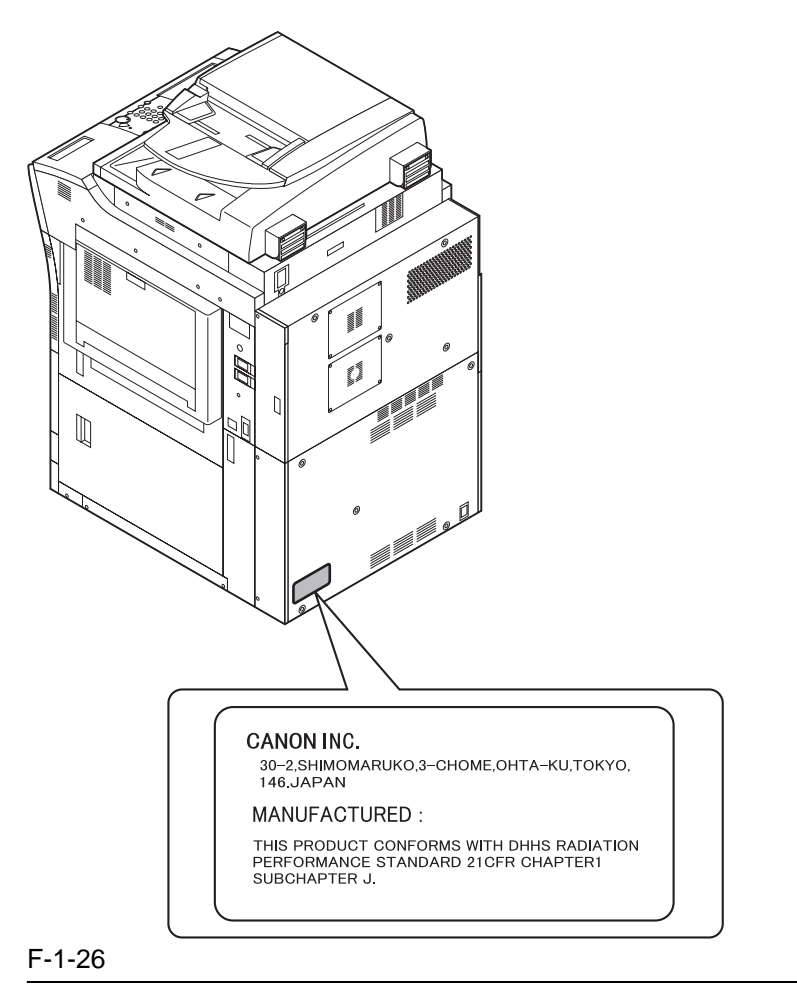

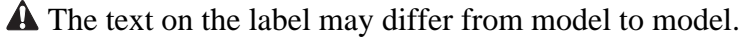

#### 1.3.6.3 Handling the Laser Unit

#### A Points to Note When Servicing Areas Around the Laser Scanner System

- do not put an item with a high reflectance (e.g., screwdriver) into the laser path.
- remove watches and rings before starting the work (they tend to reflect the laser beam, possibly exposing the eye).

The light from the machine's laser unit is red. The covers of the machine that can reflect the laser beam are identified by a warning label (attached as shown). If you must remove any of these covers, be sure to work while paying full attention to the laser light. The machine's laser unit is not designed for adjusting in the field.

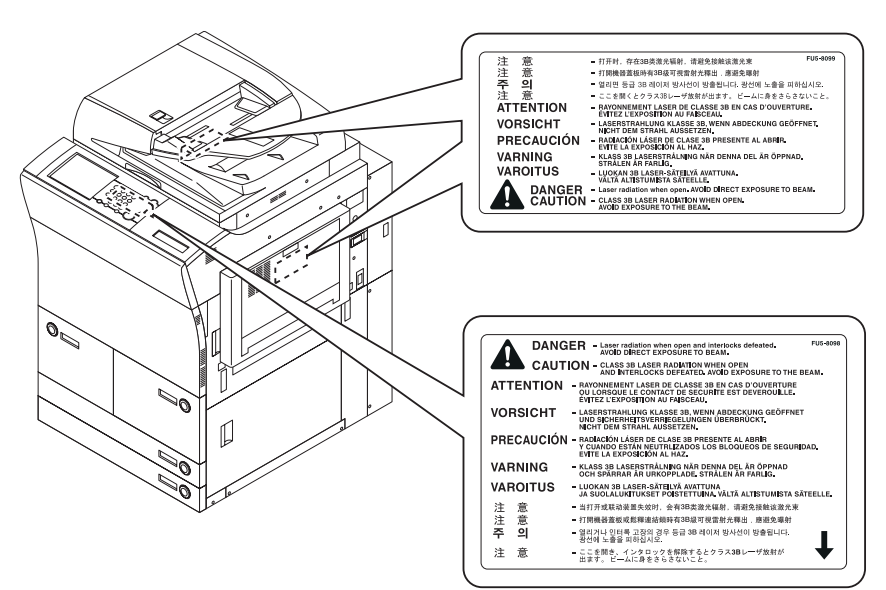

F-1-27

#### 1.3.6.4 Safety of Toner

The machine's toner is a non-toxic material made of plastic, iron, and small amounts of dye.

A Do not throw toner into fire. It may cause explosion.

Toner on Clothing or Skin

- 1. If your clothing or skin has come into contact with toner, wipe it off with tissue; then, wash it off with water.
- 2. Do not use warm water, which will cause the toner to jell and fuse permanently with the fibers of the cloth.
- 3. Do not bring toner into contact with plastic material. It tends to react easily.

#### **1.3.7 Product Specifications**

### 1.3.7.1 iR C6800 / iR C5800 Specifications

| Copyboard                            | fixed                                                                                                    |
|--------------------------------------|----------------------------------------------------------------------------------------------------|
| Body                                 | console                                                                                                    |
| Light source type                    | xenon lamp                                                                                                    |
| Lens type                            | fixed focus, lens array                                                                                                    |
| Photosensitive medium                | A-Si drum (1 pc.)                                                                                                    |
| Image reading method                 | light-receiving element (RGB line CCD)                                                                                                |
| Reproduction method                  | by laser beam, indirect electro-photographic                                                                                          |
| Exposure method                      | by laser                                                                                                    |
| Copy density adjustment function     | auto or manual                                                                                                    |
| Charging method                      | by corona                                                                                                    |
| Development method                   | toner projection                                                                                                    |
| Development method (color)           | dry, 2-component, toner projection                                                                                                    |
| Development method (mono)            | dry, 1-component, toner projection                                                                                                    |
| Attraction method                    | no                                                                                                    |
| Transfer method                      | by intermediate transfer belt                                                                                                    |
| Transfer method (primary transfer)   | by charging roller                                                                                                    |
| Transfer method (secondary transfer) | by charging roller                                                                                                    |
| Separation method                    | by curvature separation + static eliminator                                                                                           |
| Pickup method                        | from cassette, manual feeder, paper deck                                                                                              |
| Cassette pickup method               | separation retard                                                                                                    |
| Paper deck pickup method             | separation retard                                                                                                    |
| Multifeeder pickup method            | separation retard                                                                                                    |
| Drum cleaning method                 | by blade + magenta roller                                                                                                    |
| Trasnsfer cleaning method            | by blade                                                                                                    |
| Fixing method                        | by roller + external heating roller                                                                                                   |
| Delivery method                      | face-down, face-up                                                                                                    |
| Contrast adjustment function         | auto                                                                                                    |
| Toner level detection function       | yes (Bk: piezoelectric; CMY: optical)                                                                                                 |
| Toner type                           | Bk: magnetic, negative toner; CMY: non-magnetic negative toner                                                                        |
| Toner supply type                    | from toner cartridge (CMY: 240 g), from toner bottle (Bk: 2000 g)                                                                     |
| Original type                        | sheet, book, 3-D object (2 kg max.)                                                                                                   |
| Maximum original size                | 297 x 432 mm                                                                                                    |
| Original size detection function     | by fixed sensor in combination with CCD: in relation to opening/                                                                      |
|                                      | closing of copyboard cover                                                                                                    |
| Reproduction ratio                   | 100% (1:1), reduce (1:0.250, 1:0.500, 1:0.611, 1:0.707, 1:0.816, 1:0.8(5), arburg (1:1.154, 1:1.224, 1:1.414, 1:2.000, 1:4.000)       |
|                                      | (1:0.805), enlarge $(1:1.154, 1:1.224, 1:1.414, 1:2.000, 1:4.000)$ ,<br>between $(1:0.250$ to $4.000$ (25% and 400% in 1%-increments) |
| Warm-un time                         | 8 min 50 sec or less at power-on (at 20 deg C room temperature)                                                                       |
| Print area                           | maximum image guarantee area: 305x466.5 mm; maximum print                                                                             |
|                                      | area: 314.5 x 466.5 mm (single-side) maximum print area: 310.0 x                                                                      |
|                                      | 466.5 mm (double-side)                                                                                                    |
| Image margin (leading edge)          | 40 +1.5/-1.0mm (2nd side: 4.0 +1.5/-1.0mm)                                                                                            |
| Image margin (trailing edge)         | 2.0+1.5/-1.5mm                                                                                                    |
| Image margin (left/right)            | 2.5 +1.5/-1.5mm (2nd side: 2.5 +2.5/-2.0mm)                                                                                           |
| Non-image width (leading edge)       | 4.0 +1.5/-1.0mm (w/ ADF: 4.5 +1.8/-1.8mm)                                                                                             |
| Non-image width (trailing edge)      | 2.0 +1.5/-1.5mm(w/ ADF: 2.0 +1.8/-1.8mm)                                                                                              |
| Non-image width (left/right)         | 2.5 +1.5/-1.5mm (w/ ADF: 2.5 +2.5/-2.0mm)                                                                                             |
| Number of gradations                 | reader unit: 256; engine unit: 256                                                                                                    |

| Reading resolution                            | 600×600dpi                                                                                                    |
|-----------------------------------------------|----------------------------------------------------------------------------------------------------|
| Printing resolution                           | 1200 (equivalent) x 600 dpi (North American model only); 9600                                                                                                    |
|                                               | (equivalent) x 600 dpi (non-North American models)                                                                                                    |
| First print time                              | mono color: 53 sec (A4, plain paper; 64 to 105 g/m2) full color: 12.2 sec (A4, plain paper; 64 to 105 g/m2)                                                              |
| Print speed (A4)                              | mono color: 68 prints/min (A4; 64 to 209 g/m2) full color: 15.5 prints/                                                                                                  |
|                                               | min (A4, plain paper; 64 to 105 g/m2)                                                                                                    |
| Cassette paper size                           | cassette 3/4: A5R, B5, B5R, A4, A4R, B4, A3, 279x432 mm (11x17), 305x457 mm (12x18), 330x483 mm (13x19), 320x450 mm (SRA3), LGL, LTR, LTRR, Executive (horizontal) STMTR |
| Paper deck paper size                         | front deck, side deck: B5, A4, LTR                                                                                                    |
| Multifeeder paper size                        | 100x148 mm (min.) to 330x483 mm (max.)                                                                                                    |
| Cassette paper type                           | cassette 3/4: Plain (;64 to 105 g/m2), Heavy (209 g/m2 max.),<br>Recycled (64 to 105 g/m2) Color (80 g/m2) Tab Paper (80 g/m2)                                           |
|                                               | transparency                                                                                                    |
| Multifeeder tray paper type                   | Plain (64 to 105 g/m2), Heavy (250 g/m2 max.), Recycled (64 to 105 g/m2), Color (80 g/m2), Postcard, Transparency, Tracing Paper, Labels                                 |
| Paper deck paper type                         | deck left/right: plain (64 to 105 g/m2), Heavy (209 g/m2 max.),<br>Recycled (80 g/m2), Color (80 g/mm2), Labels (80 g/m2)                                                |
| Duplex paper type                             | plain (64 to 105 g/m2), Recycled (80 g/m2), Color (80 gm/2), Heavy (163 g/m2 max.), Heavy (163 g/2 max.; 209 g/m2 for color print; 209 g/m2 for black-and-white print)   |
| Cassette capacity                             | 600 sheets (64g/m2) 550 sheets (80g/m2)                                                                                                    |
| Multifeeder tray capacity                     | 100 sheets(64, 80g/m2)                                                                                                    |
| Paper deck capacity                           | 1700 sheets (64g/m2) 1500 sheets (80g/m2)                                                                                                    |
| Duplex method                                 | through path                                                                                                    |
| Delivery tray stack                           | 250 sheets (A4, plain paper, 80 g/m2), 50 sheets (transparency)                                                                                                    |
| Continuous reproduction                       | 9999 prints max.                                                                                                    |
| Memory                                        | main controller: RAM512 MB (768 MB max.)                                                                                                    |
| Hard disk                                     | 40GB                                                                                                    |
| Low-power mode                                | default: 15 min (between 10 and 240 min)                                                                                                    |
| Auto power off                                | default: 60 min (between 10 and 240 min)                                                                                                    |
| Auto gradation correction                     | yes                                                                                                    |
| Operating environment (temperature range)     | 15 to 30 deg C                                                                                                    |
| <b>Operating environment (humidity range)</b> | 25% to 80%                                                                                                    |
| Operating environment (atmospheric pressure)  | 810.6 to 1013.3 hpa (0.8 to 1.0 atm)                                                                                                    |
| Noise                                         | standby: 55 dB or less; printing: 78 dB or less (Sound power level)                                                                                                    |
| Power supply rating                           | 100V/120V/230V                                                                                                    |
| Power consumption (maximum)                   | 1500 W or less                                                                                                    |
| Power consumption                             | standby: 450 Wh (reference only); continuous printing: 1300 Wh (reference only)                                                                                          |
| Ozone                                         | 0.035 ppm or less (max.; 0.02 ppm or less on average)                                                                                                    |
| Dimensions                                    | 975 (W) x 1100 (L) x 1570 (H) mm                                                                                                    |
| Weight                                        | 230 kg (approx.; excluding toner cartridge)                                                                                                    |

#### 1.3.7.2 iR C6870U / C5870U Specifications

| Copyboard                            | fixed                                                              |
|--------------------------------------|--------------------------------------------------------------------|
| Body                                 | console                                                            |
| Light source type                    | xenon lamp                                                         |
| Lens type                            | fixed focus, lens array                                            |
| Photosensitive medium                | A-Si drum (1 pc.)                                                  |
| Image reading method                 | light-receiving element (RGB line CCD)                             |
| Reproduction method                  | by laser beam, indirect electro-photographic                       |
| Exposure method                      | by laser                                                           |
| Copy density adjustment function     | auto or manual                                                     |
| Charging method                      | by corona                                                          |
| Development method                   | dry, toner projection                                              |
| Development method (color)           | dry, 2-component, toner projection                                 |
| Development method (mono)            | dry, 1-component, toner projection                                 |
| Attraction method                    | no                                                                 |
| Transfer method                      | by intermediate transfer belt(ITB)+roller                          |
| Transfer method (primary transfer)   | by roller                                                          |
| Transfer method (secondary transfer) | by roller                                                          |
| Separation method                    | by curvature separation + static eliminator                        |
| Pickup method                        | from cassette, manual feeder, paper deck                           |
| Cassette pickup method               | separation retard                                                  |
| Paper deck pickup method             | separation retard                                                  |
| Multifeeder pickup method            | Abridged retard                                                    |
| Drum cleaning method                 | by blade + magenta roller                                          |
| Trasnsfer cleaning method            | by blade                                                           |
| Fixing method                        | by roller + external heating roller                                |
| Delivery method                      | face-down, face-up                                                 |
| Contrast adjustment function         | auto                                                               |
| Toner level detection function       | yes (Bk: piezoelectric; CMY: optical)                              |
| Toner type                           | Bk: magnetic, negative toner; CMY: non-magnetic negative toner     |
| Toner supply type                    | from toner cartridge (CMY: 240 g), from toner bottle (Bk: 2000 g)  |
| Original type                        | sheet, book, 3-D object (2 kg max.)                                |
| Maximum original size                | 297 X 432 mm                                                       |
| Original size detection function     | by fixed sensor in combination with CCD: in relation to opening/   |
| Reproduction ratio                   | 100% (1:1) reduce (1:0.250 1:0.500 1:0.611 1:0.707 1:0.816         |
| Reproduction ratio                   | 1:0.865, enlarge $(1:1.154, 1:1.224, 1:1.414, 1:2.000, 1:4.000)$ , |
|                                      | between (1:0.250 to 4.000) (25% and 400%, in 1%-increments)        |
| Warm-up time                         | 8 min 30 sec or less at power-on (at 20 deg C room temperature)    |
| Print area                           | maximum image guarantee area: 305x466.5 mm;                        |
|                                      | maximum print area: 314.5 x 466.5 mm (single-side)                 |
|                                      | maximum print area: 310.0 x 466.5 mm (double-side)                 |
| Image margin (leading edge)          | 40 +1.5/-1.0mm                                                     |
| Image margin (trailing edge)         | 2.0+1.5/-1.5mm                                                     |
| Image margin (left/right)            | 2.5 +1.5/-1.5mm (2nd side: 2.5 +2.5/-2.0mm)                        |
| Non-image width (leading edge)       | 4.0 +1.5/-1.0mm (w/ ADF: 4.5 +1.8/-1.8mm)                          |
| Non-image width (trailing edge)      | 2.0 +1.5/-1.5mm(w/ ADF: 2.0 +1.8/-1.8mm)                           |
| Non-image width (left/right)         | [2.5 +1.5/-1.5mm (w/ ADF: 2.5 +2.5/-2.0mm)                         |
|                                      |                                                                    |
| Number of gradations                 | reader unit: 256; engine unit: 256                                 |

| Printing resolution                           | 1200 (equivalent) x 600 dpi (North American model only); 9600                                                                   |  |  |  |  |  |
|-----------------------------------------------|----------------------------------------------------------------------------------------------------|--|--|--|--|--|
|                                               | (equivalent) x 600 dpi (non-North American models)                                                                              |  |  |  |  |  |
| First print time                              | mono color: 53 sec (A4, plain paper; 64 to 105 g/m2)                                                                            |  |  |  |  |  |
|                                               | full color: 12.2 sec (A4, plain paper; 64 to 105 g/m2)                                                                          |  |  |  |  |  |
| Print speed (A4)                              | mono color: 68 prints/min (A4; 64 to 209 g/m2)                                                                                  |  |  |  |  |  |
|                                               | full color: 15.5 prints/min (A4, plain paper; 64 to 105 g/m2)                                                                   |  |  |  |  |  |
| Cassette paper size                           | cassette 3/4: A5R, B5, B5R, A4, A4R, B4, A3, 279x432 mm (11x17),                                                                |  |  |  |  |  |
|                                               | 305x457  mm (12x18), $330x483  mm$ (13x19), $320x450  mm$                                                                       |  |  |  |  |  |
|                                               | (SRA3),LDR, LGL, L1R, L1RR, Executive (norizontal) S1M1R                                                                        |  |  |  |  |  |
|                                               |                                                                                                    |  |  |  |  |  |
| Paper deck paper size                         | Ifont deck, side deck: B5, A4, L1R                                                                                              |  |  |  |  |  |
| Multifeeder paper size                        | 100x148  mm (min.)  to  330x483  mm (max.)                                                                                      |  |  |  |  |  |
| Cassette paper type                           | cassette 3/4: Plain (;64 to 105 g/m2), Heavy (209 g/m2 max.),<br>Descued (64 to 105 g/m2), Color (80 g/m2), Tab Barer (80 g/m2) |  |  |  |  |  |
|                                               | Recycled (64 to 105 g/m2), Color (80 g/m2), 1ab Paper (80 g/m2), transparency.                                                  |  |  |  |  |  |
| Multifeeder trev pener type                   | Plain (64 to 105 g/m <sup>2</sup> ) Heavy (250 g/m <sup>2</sup> max) Recycled (64 to 105                                        |  |  |  |  |  |
| manneeder tray paper type                     | g/m2), Color (80 g/m2), Postcard, Transparency, Tracing Paper,                                                                  |  |  |  |  |  |
|                                               | Labels                                                                                                    |  |  |  |  |  |
| Paper deck paper type                         | deck left/right: plain (64 to 105 g/m2), Heavy (209 g/m2 max.),                                                                 |  |  |  |  |  |
|                                               | Recycled (80 g/m2), Color (80 g/mm2), Labels (80 g/m2)                                                                          |  |  |  |  |  |
| Duplex paper type                             | plain (64 to 105 g/m2), Recycled (80 g/m2), Color (80 gm/2), Heavy                                                              |  |  |  |  |  |
|                                               | (163 g/m2 max.), Heavy (163 g/2 max.; 209 g/m2 for color print; 209                                                             |  |  |  |  |  |
|                                               | g/m2 for black-and-white print)                                                                                                 |  |  |  |  |  |
| Cassette capacity                             | 600 sheets (64g/m2)                                                                                                    |  |  |  |  |  |
|                                               | 550 sheets (80g/m2)                                                                                                    |  |  |  |  |  |
| Multifeeder tray capacity                     | 100 sheets(64, 80g/m2)                                                                                                    |  |  |  |  |  |
| Paper deck capacity                           | $1700 \text{ sheets } (64g/m^2)$                                                                                                |  |  |  |  |  |
| Dunley method                                 | through path                                                                                                    |  |  |  |  |  |
| Delivery tray stack                           | 250 sheets ( $\Delta 4$ plain paper 80 g/m <sup>2</sup> ) 50 sheets (transparency)                                              |  |  |  |  |  |
| Continuous reproduction                       | 9000 prints may                                                                                                    |  |  |  |  |  |
| Memory                                        | main controller: RAM512 MB (1 GB max )                                                                                          |  |  |  |  |  |
| Hard disk                                     | 80GB                                                                                                    |  |  |  |  |  |
| Low-nower mode                                | default: 15 min (between 10 and 240 min)                                                                                        |  |  |  |  |  |
| Auto power off                                | default: 60 min (between 10 and 240 min)                                                                                        |  |  |  |  |  |
| Auto power on<br>Auto gradation correction    |                                                                                                    |  |  |  |  |  |
| Auto gradation correction                     | 15 to 30 deg C                                                                                                    |  |  |  |  |  |
| range)                                        | 15 10 50 405 0                                                                                                    |  |  |  |  |  |
| <b>Operating environment (humidity range)</b> | 25% to 80%                                                                                                    |  |  |  |  |  |
| Operating environment (atmospheric            | 810.6 to 1013.3 hpa (0.8 to 1.0 atm)                                                                                            |  |  |  |  |  |
| pressure)                                     |                                                                                                    |  |  |  |  |  |
| Noise                                         | standby: 55 dB or less; printing: 78 dB or less                                                                                 |  |  |  |  |  |
|                                               | (Sound power level)                                                                                                    |  |  |  |  |  |
| Power supply rating                           | 100V/120V/230V                                                                                                    |  |  |  |  |  |
| Power consumption (maximum)                   | 1500 W or less                                                                                                    |  |  |  |  |  |
| Power consumption                             | standby: 450 Wh (reference only); continuous printing: 1300 Wh                                                                  |  |  |  |  |  |
|                                               | (reference only)                                                                                                    |  |  |  |  |  |
| Ozone                                         | 0.035 ppm or less (max.; 0.02 ppm or less on average)                                                                           |  |  |  |  |  |
| Dimensions                                    | 975 (W) x 1100 (L) x 1570 (H) mm                                                                                                |  |  |  |  |  |
| Weight                                        | 230 kg (approx.; excluding toner cartridge)                                                                                     |  |  |  |  |  |

#### 1.3.8 Function List

### 1.3.8.1 Print Speed

T-1-23

|                |                      | Cassette/de                                      | ssette/deck (single- Manual feeder (singe- |       | Cassette/deck |       |                |  |
|----------------|----------------------|--------------------------------------------------|--------------------------------------------|-------|---------------|-------|----------------|--|
| Paper type     | Paper size           | sid                                              | sided)                                     |       | sided)        |       | (double-sided) |  |
|                |                      | Color                                            | Mono                                       | Color | Mono          | Color | Mono           |  |
| Plain paper    | A3                   | 7.8                                              | 28                                         | 7.8   | 20            | 3.9   | 17             |  |
| mode (64 to    | 279mmX432mm(11"X17") | 7.8                                              | 28                                         | 7.8   | 20            | 3.9   | 17             |  |
| 105 g/m2)      | 305mmX458mm(12"X18") | 5.2                                              | 25                                         | 5.2   | 17            | 2.6   | 15             |  |
|                | 330mmX482mm(13"X19") | 5.2                                              | 25                                         | 5.2   | 17            | 2.6   | 15             |  |
|                | B4, LGL              | 7.8                                              | 34                                         | 7.8   | 23            | 3.9   | 18             |  |
|                | A4R, LTRR, B5R       | 7.8                                              | 42                                         | 7.8   | 29            | 3.9   | 19             |  |
|                | A4, LTR, B5          | 15.5                                             | 68(58*)                                    | 7.8   | 35            | 7.8   | 34(29*)        |  |
|                | A5R                  | 15.5                                             | 68(58*)                                    | 7.8   | 35            | 7.8   | 34(29*)        |  |
| Heavy paper    | A3                   | 4.0                                              | 21                                         | 4.0   | 20            | 2.0   | 10             |  |
| mode 1 (105 to | 279mmX432mm(11"X17") | 4.0                                              | 21                                         | 4.0   | 20            | 2.0   | 10             |  |
| 163 g/m2)      | 305mmX458mm(12"X18") | 3.0                                              | 18                                         | 3.0   | 17            | 1.5   | 9              |  |
|                | 330mmX482mm(13"X19") | 3.0                                              | 17                                         | 3.0   | 17            | 1.5   | 8              |  |
|                | B4, LGL              | 4.0                                              | 25                                         | 4.0   | 23            | 2.0   | 12             |  |
|                | A4R, LTRR, B5R       | 4.0                                              | 31                                         | 4.0   | 29            | 2.0   | 15             |  |
|                | A4, LTR, B5          | 8.4                                              | 41                                         | 4.0   | 35            | 4.2   | 20             |  |
|                | A5R                  | 8.4                                              | 42                                         | 4.0   | 35            | 4.2   | 21             |  |
| Heavy paper    | A3                   | 2.8                                              | 21                                         | 2.8   | 20            |       | 10             |  |
| mode 2 (164 to | 279mmX432mm(11"X17") | 2.8                                              | 20                                         | 2.8   | 20            |       | 10             |  |
| 209 g/m2)      | 305mmX458mm(12"X18") | 2.3                                              | 18                                         | 2.3   | 17            |       | 9              |  |
|                | 330mmX482mm(13"X19") | 2.3                                              | 17                                         | 2.3   | 17            |       | 8              |  |
|                | B4, LGL              | 2.8                                              | 22                                         | 2.8   | 22            |       | 11             |  |
|                | A4R, LTRR, B5R       | 2.8                                              | 27                                         | 2.8   | 27            |       | 13             |  |
|                | A4, LTR, B5          | 6.2                                              | 40                                         | 2.8   | 35            |       | 20             |  |
|                | A5R                  | 6.2                                              | 36                                         | 2.8   | 35            |       | 18             |  |
| Heavy paper    | A3                   |                                                  |                                            | 2.8   | 20            |       |                |  |
| mode 3 (210 to | 279mmX432mm(11"X17") |                                                  |                                            | 2.8   | 20            |       |                |  |
| 253 g/m2)      | 305mmX458mm(12"X18") |                                                  |                                            | 2.3   | 17            |       |                |  |
|                | 330mmX482mm(13"X19") |                                                  |                                            | 2.3   | 17            |       |                |  |
|                | B4, LGL              |                                                  |                                            | 2.8   | 22            |       |                |  |
|                | A4R, LTRR, B5R       |                                                  |                                            | 2.8   | 27            |       |                |  |
|                | A4, LTR, B5          |                                                  |                                            | 2.8   | 35            |       |                |  |
|                | A5R                  |                                                  |                                            | 2.8   | 35            |       |                |  |
| Transparency   | A4, LTR              | 2.8                                              | 40(20*)                                    | 2.8   | 35(20*)       |       |                |  |
| Postcard       | 2-pane postcard      |                                                  |                                            | 2.8   | 35            |       |                |  |
|                | Gvn postcard         |                                                  |                                            | 2.8   | 35            |       |                |  |
| Tab sheet      | A4, LTR              | 4.0<br>(Under<br>163g/m2)<br>2.8 (164g/<br>m2 to | 42                                         |       |               |       |                |  |
|                |                      | 203g/m2)                                         |                                            |       |               |       |                |  |

(unit: prints/min) \*iRC5800/iRC5870U

#### 1.3.8.2 Paper Type

| Paper type                             |                              |                                                            | Source of paper |                       |                  |  |
|----------------------------------------|------------------------------|------------------------------------------------------------|-----------------|-----------------------|------------------|--|
|                                        |                              | Paper size                                                 | Cassette        | Deck (left/<br>right) | Manual<br>feeder |  |
| Plain pap<br>(64 to 10<br>Eco pape     | per<br>)5g/m2)<br>er         | A3, B4, A4R,<br>279mmno432mm(11"no17"),<br>LGL,LTRR        | yes             | no                    | yes              |  |
| Recycleo                               | d paper                      | A4, B5, LTR                                                | yes             | yes                   | yes              |  |
| Heavy p                                | aper mode1,2<br>$200a/m^{2}$ | B5R                                                        | yes             | no                    | yes              |  |
| (100 to 2                              | 209g/III2)                   | A5R                                                        | yes             | no                    | yes              |  |
|                                        |                              | 305mmno457mm(12"no18"),<br>330mmno482mm(13"no19"),<br>SRA3 | yes             | no                    | yes              |  |
|                                        |                              | Exective                                                   | yes             | no                    | yes              |  |
|                                        |                              | Exective-R                                                 | no              | no                    | no               |  |
| Heavy paper mode 3<br>(210 to 250g/2m) |                              | A3, B4,<br>A4R,279mmno432mm(11"n<br>o17"), LGL, LTRR       | no              | no                    | yes              |  |
|                                        |                              | 305mmno457mm(12"no18"),<br>330mmno482mm(13"no19"),<br>SRA3 | no              | no                    | yes              |  |
| Special                                | trans-parency                | A4, LTR                                                    | yes             | no                    | yes              |  |
| paper                                  | Postcard                     | gvn postcard,<br>2-pane postcard                           | no              | no                    | yes              |  |
|                                        | label sheet                  | A4, A4R, LTR, LTRR, B4                                     | no              | no                    | yes              |  |
|                                        | index paper                  | A4, LTR                                                    | yes             | no                    | no               |  |
|                                        | tracing paper                | A3, B4, A4R, A4, B5R, B5                                   | no              | no                    | yes              |  |

#### T-1-24

#### 1.3.8.3 Accessories

The following accessories are offered for the machine:

- (1) Finisher-R1
- (2) Saddle Finisher-R2
- (3) Additional Finisher Tray-A1 (Japanese model only)
- (4) Puncher Unit-L1
- (5) Side paper Deck-U1
- (6) Shift Tray -C1
- (7) Image Conversion Board-A2
- (8) Super G3 Fax Board-P1
- (9) PDL Expansion Kt (LIPS)-C1 (Japanese model only)
- (10) Color Network Printer Expansion Kit-C1 (non-Japanese model only)
- (11) SEND Expansion Kit-D1P
- (12) SEND Expansion Kit-D1U (Japanese and European models only)
- (13) UFR & Scanner Kit-C1
- (14) Color Network Multi-PDL Printer Kit-C1 (non-Japanese model only)
- (15) Card Reader-C1
- (16) Card Reader Attaching Kit-C1
- (17) Delivery Tray-K1
- (18) Original Holder-K1
- (19) Stamp Unit-A1
- (20) Key Šwitch Unit-A2
- (21) Security Kit-A1P/A1U
- (22) 256-MB Expansion RAM-A2
- (23) USB Interface Board-A3
- (24) TokenRing Interface Adapter iN-TR2 (US model only)
- (25) Color imagePass-D1 (US model)

Color Network Printer unit-D1 (Other model)

#### 1.3.9 RDS Specification for iR C6870U / C5870U

#### 1.3.9.1 Embedded RDS(e-RDS)

#### **Product Overview**

Embedded RDS (hereafter, e-RDS) is a front-end module of e-Maintenance system built into the network module of the device controller.

#### Product package composition/commodity composition

It is built in the network module of the device.

#### Feature

It is built into the network module of the device controller, and the front-end module of e-Maintenance system is achieved without needing hardware other than the device.

In a past e-Maintenance system, software for e-Maintenance was installed in special hardware such as a small box Linux computer or Windows PC in the front end. (RDS Agent or RDS server).

The e-Maintenance system can be introduced without putting a strain in the user by being built in the device controller.

Moreover, the serviceman's loads for the installation are greatly reduced.

e-RDS transmits device information on counter, trouble, and articles of consumption, etc. by using the SOAP protocol for the back end server of e-Maintenance system (hereafter, UGW).

#### **List of Supported Devices**

|                                          | e-RDS Supported version                                                    |                     | e-RDS Full supported version |                     |
|------------------------------------------|----------------------------------------------------------------------------|---------------------|------------------------------|---------------------|
| Model name                               | Version number                                                             | Point of correction | Version number               | Point of correction |
| iR2270, iR2870, iR3570, iR4570           | v31.01                                                                     | #1, #2              | v32.02                       | #3                  |
| iR2230, iR2830, iR3530                   |                                                                            |                     |                              |                     |
| (Make sure that the device can be        | v5.xx                                                                      | #1, #2              | v20.25                       | #3                  |
| connected on network)                    |                                                                            |                     |                              |                     |
| iR5570,iR6570                            | v12.04                                                                     | #1, #2              | v20.65                       | #3                  |
| iR85+, iR8070, iR105, iR9070             | v10.40                                                                     | #1, #2              | v11.05                       | #3                  |
| iR C3170 series                          |                                                                            |                     |                              |                     |
| iR C2570 series                          |                                                                            |                     |                              |                     |
| USA:                                     |                                                                            |                     |                              |                     |
| imageRunner C3170                        | v10.15                                                                     | #2                  | v20.29                       | #3                  |
| Color imageRunner C3170N                 |                                                                            |                     |                              |                     |
| EU, Ulher:<br>;P 2570C / ;P 2570CN       |                                                                            |                     |                              |                     |
| iR 25/0C / iR 25/0CN                     |                                                                            |                     |                              |                     |
| iP C6870 iP C5870                        | From the first mass                                                        | nroduction machin   |                              |                     |
| IISA.                                    | From the first mas                                                         | s production machin |                              |                     |
| imageRunner C3170                        |                                                                            |                     |                              |                     |
| Color imageRunner C3170N                 |                                                                            |                     |                              |                     |
| EU:                                      |                                                                            |                     |                              |                     |
| iR 5870C / iR 5870Ci                     |                                                                            |                     |                              |                     |
| iR 6870C / iR 6870Ci                     |                                                                            |                     |                              |                     |
| Other:                                   |                                                                            |                     |                              |                     |
| iR C5870 / iR 5C870i                     |                                                                            |                     |                              |                     |
| 1R C6870 / 1R C68701                     |                                                                            |                     |                              |                     |
|                                          | [                                                                          |                     |                              |                     |
| Title                                    | Description                                                                |                     |                              |                     |
| #1 e-RDS Proxy server connection trouble | It cannot connect a proxy server via e-RDS                                 |                     |                              |                     |
| #2 e-RDS freeze                          | At rare intervals, the e-RDS gets into the freezing, and does not send the |                     |                              |                     |
|                                          | billing counter data.                                                      |                     |                              |                     |
| #3 e-RDS Parts counter trouble           | The e-RDS sends the wrong value of parts counter sometimes.                |                     |                              |                     |

Chapter 2

### Installation

### Contents

| 2.1 Making Pre-Checks                              | 2- 1 |
|----------------------------------------------------|------|
| 2.1.1 Selecting the Site of Installation           | 2- 1 |
| 2.1.2 Installation Environment                     | 2- 3 |
| 2.1.3 Checking the Contents                        | 2- 4 |
| 2.2 Unpacking and Installation                     | 2- 6 |
| 2.2.1 Before Starting the Work                     | 2- 6 |
| 2.2.2 Turning Off the Host Machine                 | 2- 6 |
| 2.2.3 Unpacking the Machine                        | 2- 6 |
| 2.2.4 Attaching the Pickup Assembly                | 2- 9 |
| 2.2.5 Attaching the Scanner System                 | 2-10 |
| 2.2.6 Locking the Primary Transfer Roller in Place | 2-10 |
| 2.2.7 Before Attaching the Developing Assembly     | 2-10 |
| 2.2.8 Attaching the Color Developing Assemblies    | 2-14 |
| 2.2.9 Attaching the Black Developing Assembly      | 2-17 |
| 2.2.10 Attaching the Process Unit                  | 2-19 |
| 2.2.11 Attaching the Fixing Assembly               | 2-23 |
| 2.2.12 Fitting the Black Toner Bottle              | 2-24 |
| 2.2.13 Checking the Environment Switch             | 2-25 |
| 2.2.14 Turning On the Main Power Switch            | 2-25 |
| 2.2.15 Setting Up the Paper Cassette               | 2-26 |
| 2.2.16 Changing the Deck Paper Size (right, left)  | 2-27 |
| 2.2.17 Fitting the Color Toner Cartridge           | 2-27 |
| 2.2.18 Supplying Black Toner                       | 2-28 |
| 2.2.19 Cleaning the Intermediate Transfer Belt     | 2-28 |
| 2.2.20 Supplying Color Toner                       | 2-28 |
| 2.2.21 Setting Auto Gradation Correction           | 2-29 |
| 2.2.22 Checking the Image/Operation                | 2-29 |
| 2.2.23 Adjusting the Horizontal Registration       | 2-29 |
| 2.2.24 Adjusting the Leading Edge Registration     | 2-32 |
| 2.2.25 Securing the Machine in Place               | 2-32 |
| 2.2.26 If Not Connected to a Network               | 2-33 |
| 2.3 Checking the Connection to the Network         | 2-33 |
| 2.3.1 Overview                                     | 2-33 |
| 2.3.2 Using the PING Utility                       | 2-33 |
| 2.3.3 Using a Remote Host Address                  | 2-33 |
| 2.4 Troubleshooting the Network                    | 2-34 |
| 2.4.1 Overview                                     | 2-34 |
| 2.4.2 Checking the Connection of the Network Cable | 2-34 |
| 2.4.3 Using a Loopback Address                     | 2-34 |
| 2.4.4 Using a Local Host Address                   | 2-34 |
| 2.5 Relocating the Machine                         | 2-34 |
| 2.5.1 Relocating the Machine                       | 2-34 |
| 2.6 Installing the Card Reader                     | 2-35 |
| 2.6.1 Points to Note About Installation            | 2-35 |

| 2.6.2 Checking the Contents                                                         |       |
|-------------------------------------------------------------------------------------|-------|
| 2.6.3 Installation                                                                  |       |
| 2.6.4 Using the Card Reader in Combination with NetSpot Accountant (hereafter, NSA) |       |
| 2.7 Installing the Original Tray                                                    |       |
| 2.7.1 Checking the Contents                                                         |       |
| 2.7.2 Attachment                                                                    |       |
| 2.8 Installing the Key Switch Unit-A1                                               |       |
| 2.8.1 Checking the Contents                                                         |       |
| 2.8.2 Attachment                                                                    |       |
| 2.9 Installing the Voice Guidance Kit                                               |       |
| 2.9.1 Checking Items in the Package                                                 |       |
| 2.9.2 Turning Off the Host Machine                                                  | 2- 41 |
| 2.9.3 Installation Procedure                                                        | 2- 41 |
# 2.1 Making Pre-Checks

#### 2.1.1 Selecting the Site of Installation

Be sure that the site of installation satisfies the following requirements; if possible, visit the user's before delivery of the machine:

(1) There must be a properly grounded power outlet that is rated as indicated (+/-10%) and that may be used exclusively by the machine.

(2) The temperature of the site must be between 15 and 30 deg C and humidity, between 25% and 80%. The machine may not be installed near a water faucet, water boiler, humidifier, or refrigerator.

(3) The site must not be near a source of fire or in an area subject to dust or ammonium gas. If the area is exposed to the direct rays of the sun, the windows must be furnished with curtains.

(4) The site must be well ventilated. However, the machine must not be installed near the air vent of the room. The ozone generated by the machine while in operation is not of a level that can harm the health of the individuals around the machine. Nevertheless, some may find it to be unpleasant, and the room must be ventilated often.

(5) The machine must be placed on a level floor so that all its feet remain in contact with the floor and the machine will remain level.

(6) There must be enough space around the machine. The following diagram shows the minimum dimensions; whenever possible, be sure there will be more space than indicated:

(a) Copier [1]

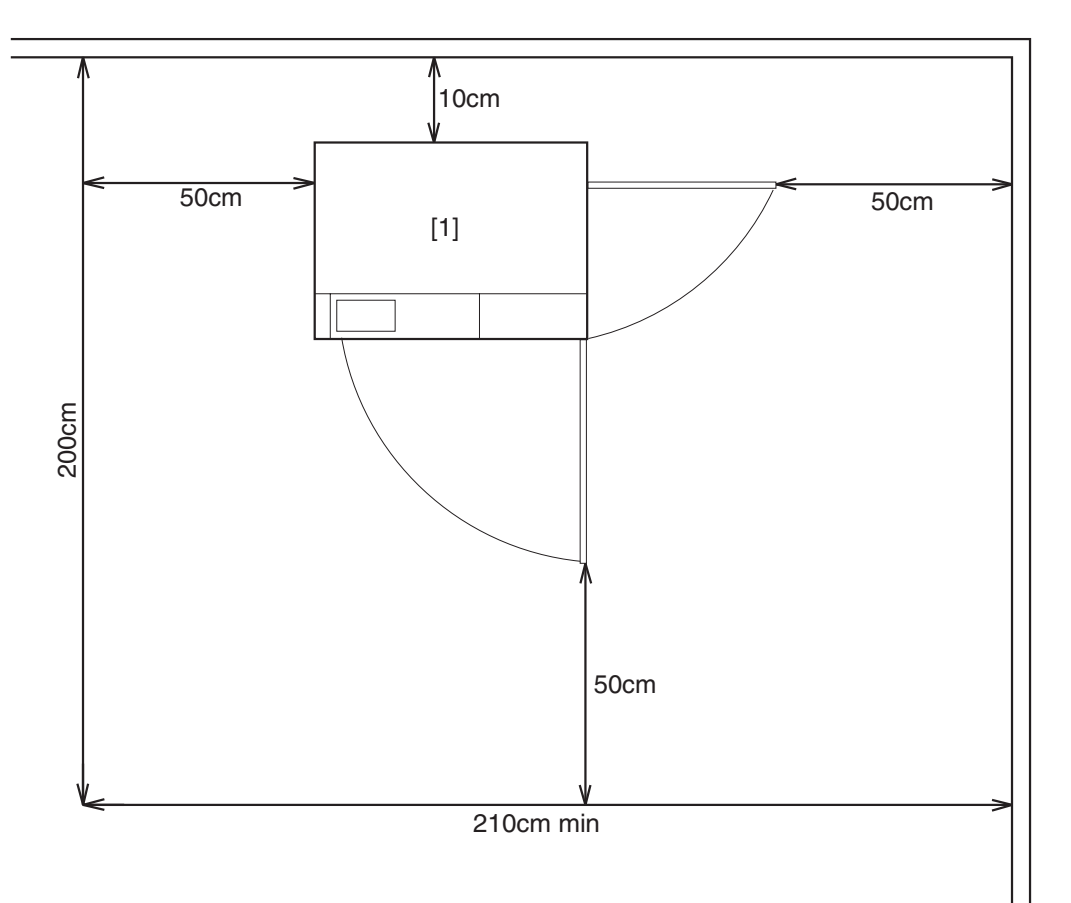

F-2-1

(b) Copier [1] + Punch Unit [2] + Finisher [3] + Side Deck [4]

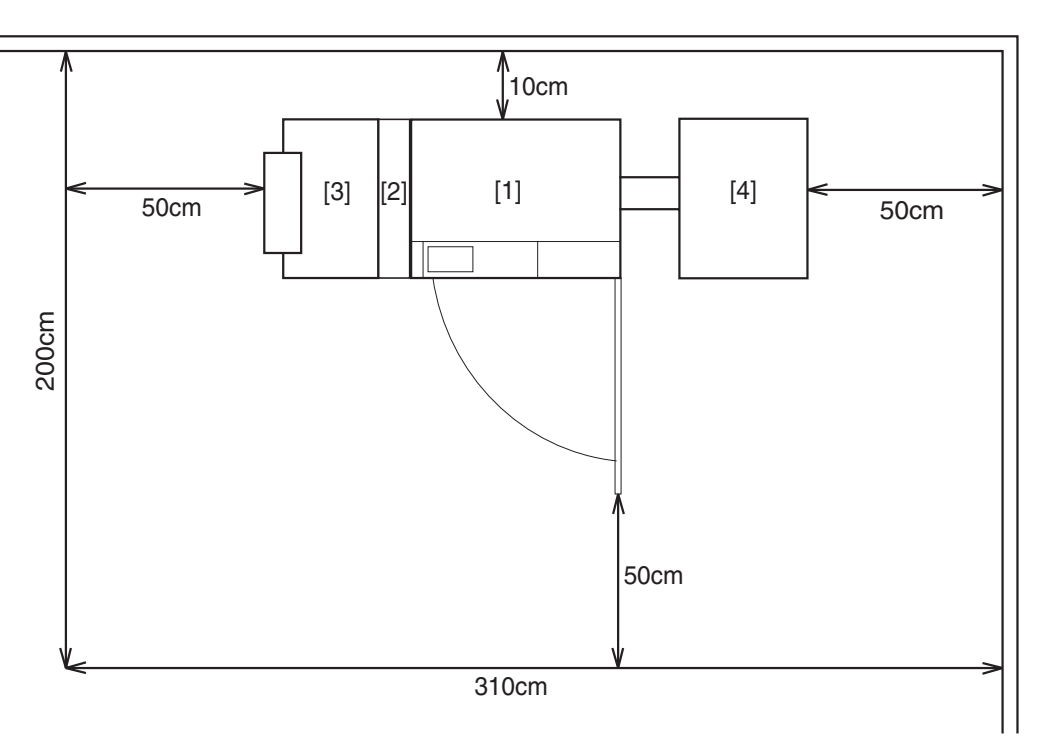

F-2-2

(7) The machine will be placed on the side of the slope plate having a pin hole [1]. Be sure that the space will be on this side (left side).

The side of the slope plate having a pin hole (left) is where the delivery side of the machine will be, with the front of the machine facing the side indicated by the arrow.

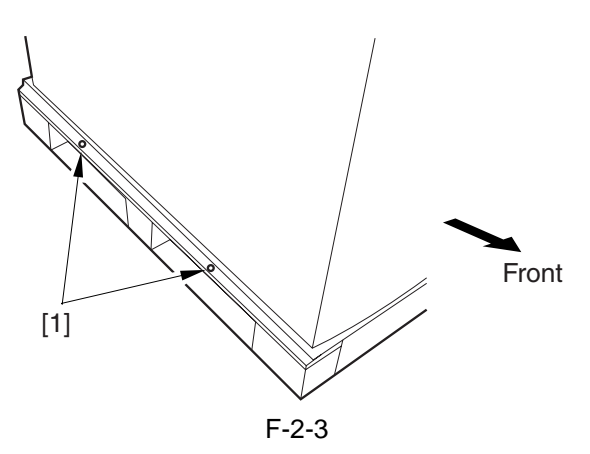

# 2.1.2 Installation Environment

Check that the environment of the site meets the following requirements:

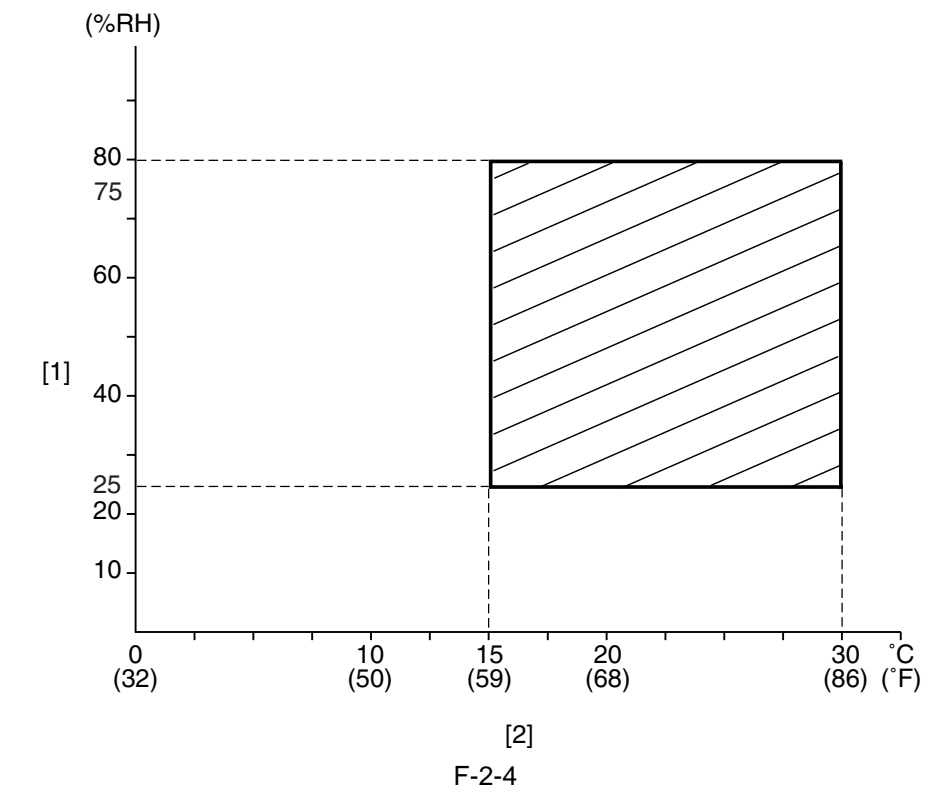

[1] Humidity[2] Temperature

## 2.1.3 Checking the Contents

The following shows the contents of the shipping box found with the machine:

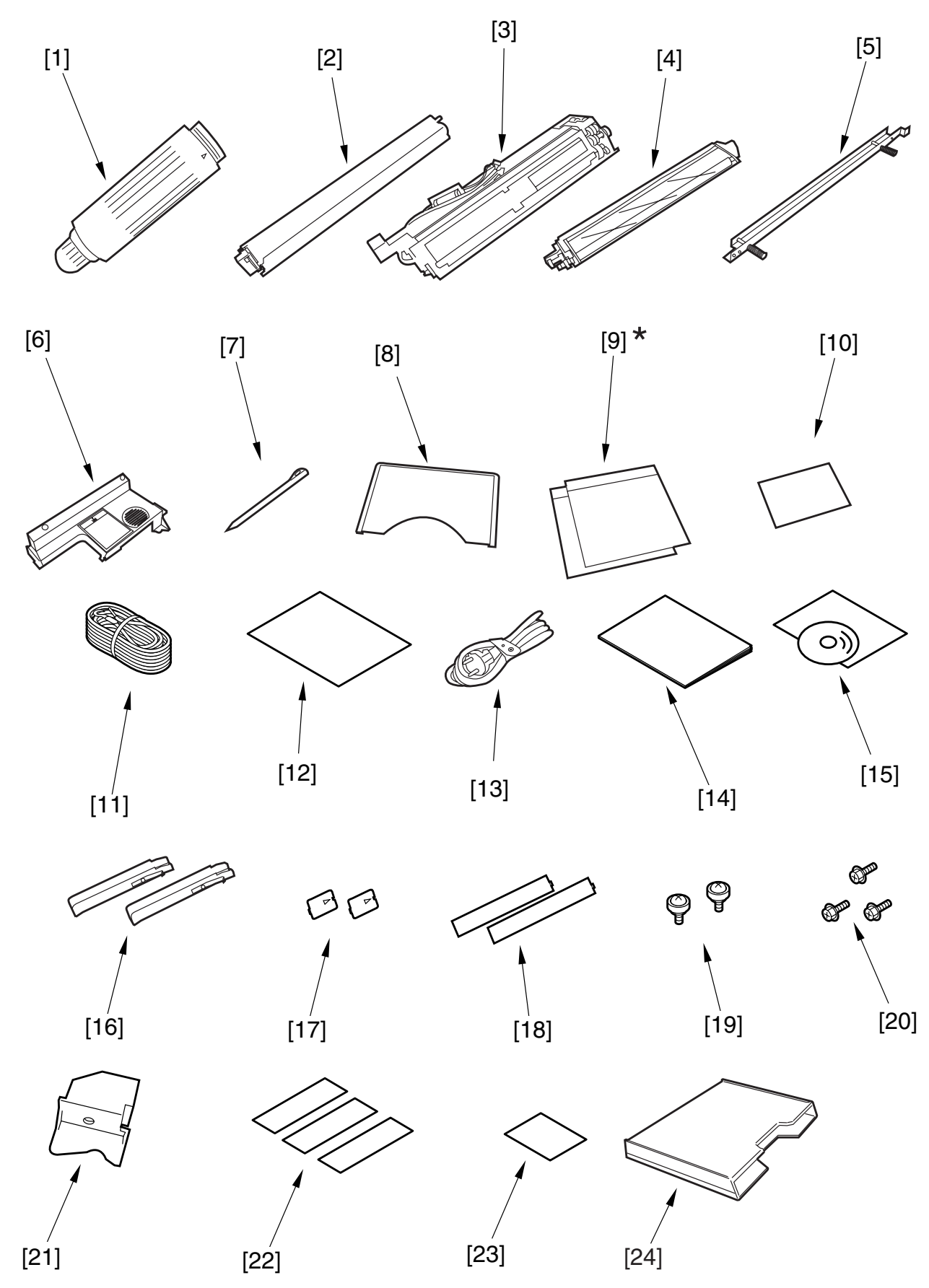

F-2-5

| [1] Black toner bottle (black; only for 100/230V AU model)1 pc. |
|-----------------------------------------------------------------|
| [2] Color toner cartridge (cyan, magenta, yellow;               |
| only for 100V/230V AU model)1 pc. each                          |
| [3] Black developing assembly (black)1 pc.                      |
| [4] Color developing assembly (cyan, magenta, yellow)1 pc. each |
| [5] Black developing assembly locking plate1 pc.                |
| [6] Process unit cover1 pc.                                     |
| [7] Touch pen1 pc.                                              |
| [8] Service book case1 pc.                                      |
| [9] Cassette size label*2 pc.                                   |
| [10] ADF size label1 pc.                                        |
| [11] Grounding cord (100-V model only)1 pc.                     |
| [12] QR sheet (100-V model only)1 pc.                           |
| [13] Power cord (230-V model only)1 pc.                         |
| [14] Service book1 pc.                                          |
| [15] User's Manual1 pc.                                         |
| [16] Grip2 pc.                                                  |
| [17] Pickup assembly face place2 pc.                            |
| [18] Delivery assembly face plate2 pc.                          |
| [19] Binding screw (M4x8)2 pc.                                  |
| [20] RS tightening screw (M4x8)3 pc.                            |
| [21] Left deck locking plate1 pc.                               |
| [22] No Copy label (non-100-V model)                            |
| [23] Glass Cleaning instructions label (non-100-V model)1 pc.   |
| [24] Original holder (120V model only)1 pc.                     |
|                                                                 |

 $\ast$  Found inside the cassette 3 (upper cassette).

# 2.2 Unpacking and Installation

#### 2.2.1 Before Starting the Work

Keep the following in mind when installing the machine:

#### Â

- When a machine is moved from a cold to warm location, condensation can occur in its pickup/ feeding assembly, ultimately causing image faults. As necessary, leave the machine alone for at least 1 hour without unpacking, and start the work when it has fully become used to the room temperature.

(The term "condensation" refers to a symptom in which droplets of water occur on the surface of a metal object brought in from a cold to warm location as the result of rapidly cooling vapor around it.)

- The machine weighs about 230 kg. Be sure to work in a group of 4 persons when lifting it.
- Be sure to turn the 2 adjusters (front) found on the bottom of the machine clockwise to release them. These adjusters can slip off the machine when the machine is moved. Take care not to lose them.

# 2.2.2 Turning Off the Host Machine

#### iR C6800/iR C5800

#### **A** Turning Off the Main Power

- [1] Turn off the control panel power switch.
- [2] Turn off the main power switch.
- [3] Disconnect the power cable (from the power outlet).

#### iR C6870/C5870

#### **A**Turning Off the Main Power

When turning off the main power, be sure to go through the following in strict sequence to protect the machine's hard disk:

- [1] Hold down on the power switch on the control panel for 3 sec or more.
- [2] Operate on the touch panel according to the shut-down sequence indicated so that the main power switch may be turned off.
- [3] Turn off the main power switch.
- [4] Disconnect the power cable (for the power outlet).

# 2.2.3 Unpacking the Machine

- 1) Open the shipping box, and remove the plastic covers.
- 2) Insert the two grips [2] while inserting a screwdriver to the grip insert hole [1] where is main body's

paper pickup side.

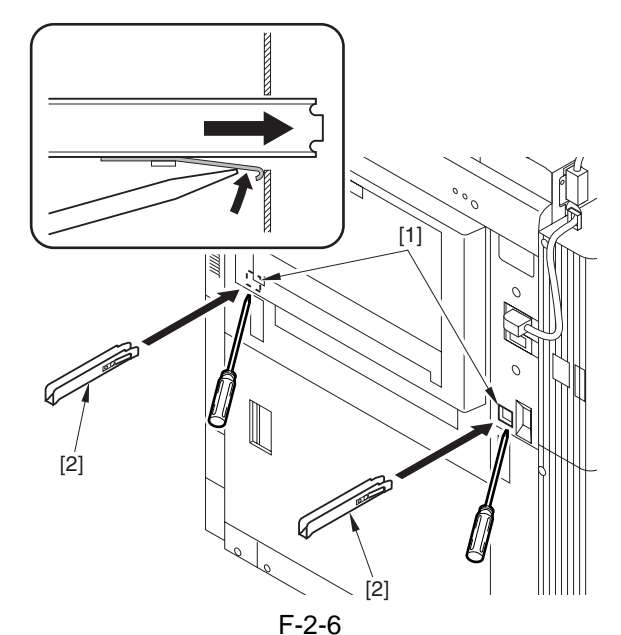

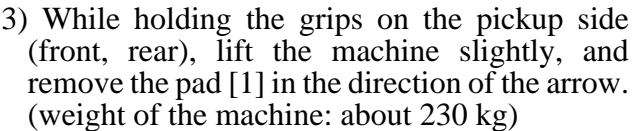

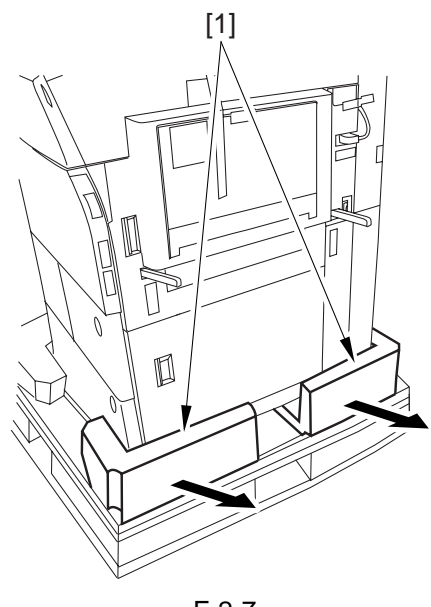

F-2-7

4) While holding the grips on the delivery side (front, rear), lift the machine slightly, and remove the pad [1] in the direction of the arrow. At this time, do not lift the machine more than necessary. Otherwise, you can lose the balance. (weight of the machine: about 230 kg)

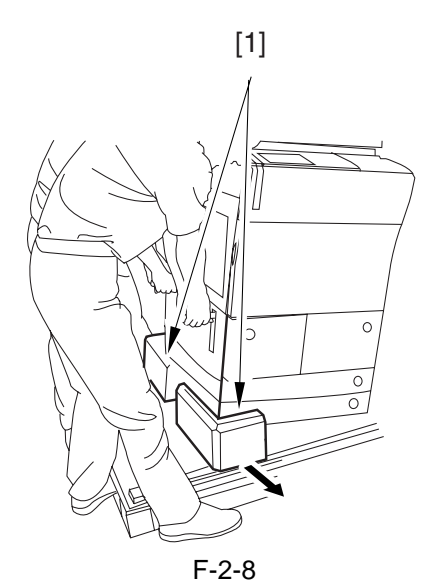

5) Move the machine in the direction of the arrow; then, remove the 2 slope plates [2] from the middle of the skid [1].

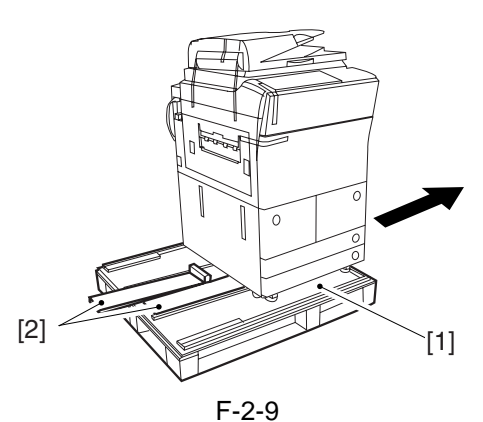

- 6) Detach the 2 pins taped to the back of the slope plate.
- 7) Turn over the slope plate [1], and set it as shown; then, match the skid and the slope plate by their pin holes, and insert the pin [2] (1 pc. each).

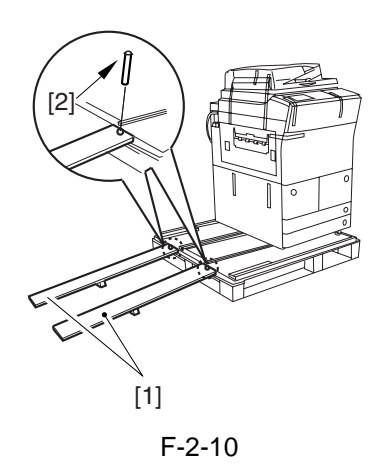

Check that the caster [1] has not rolled off the skid [2]. Also, Check that it has not ridden over the edge [3] of the skid.

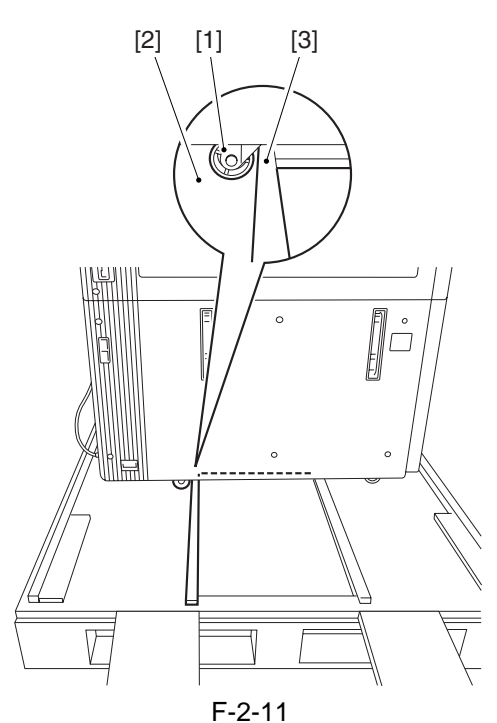

- 8) While holding the grips on the delivery side of the machine, move the machine along the slope plates and off the skid.
- 9) Remove the packing tape from the machine.
- 10) Remove the two grips [2] by inserting a screwdriver to the grip insert hole [1].

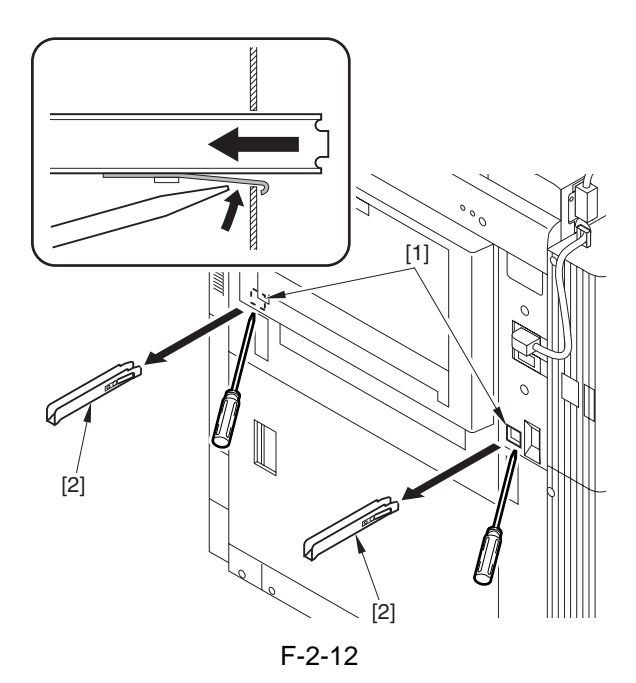

11) Attach the 2 included pickup assembly face plate [2] over the holes [1] from which you have removed the grips.

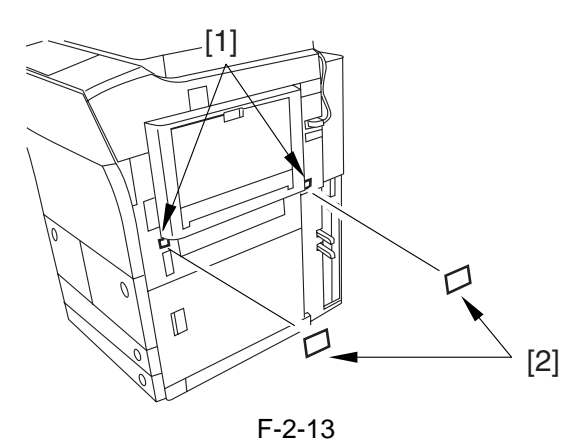

12) Remove the 2 screws [1], and rear right cover [2].

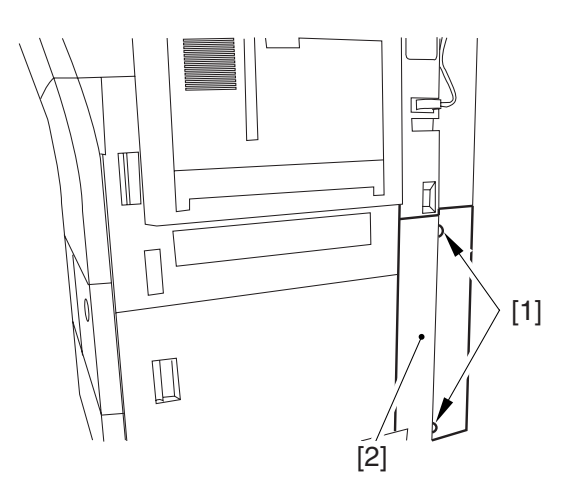

F-2-14

13) Insert the 2 grips [1] you removed in the foregoing step in the compartment [2] found at the rear right of the machine.

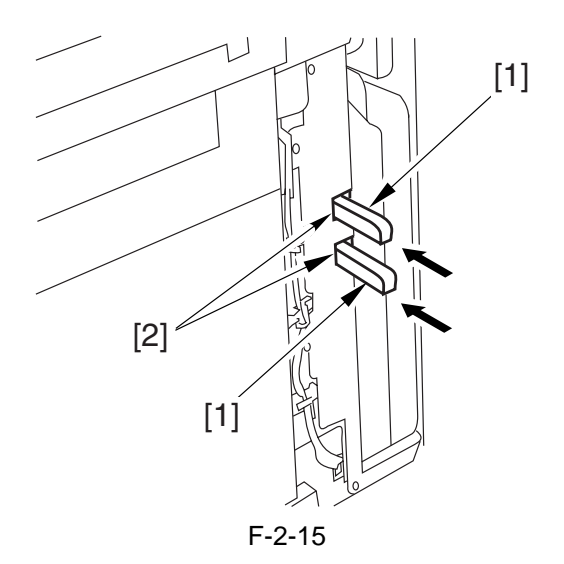

14) Attach the right cover (lower rear) [2] with 2 screws [1].

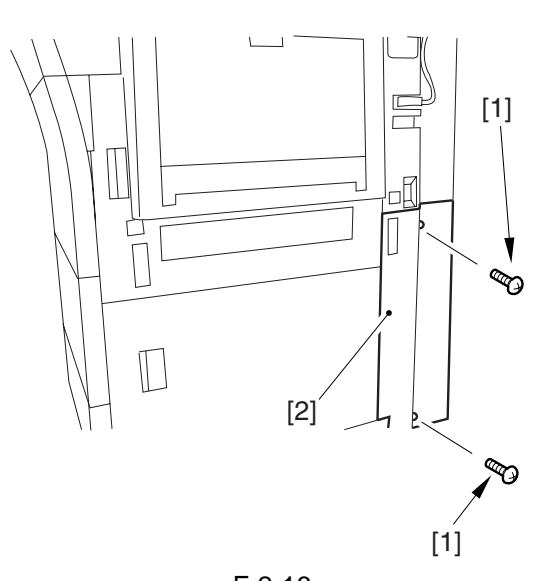

F-2-16 15) Store the 2 grips [1] on the delivery side as shown so that they are inside the machine.

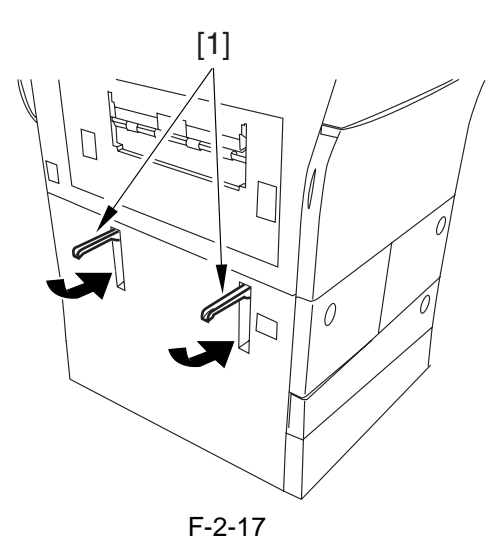

16) Attach the 2 included delivery assembly face plates over the holes [1] in which you have stored the grips.

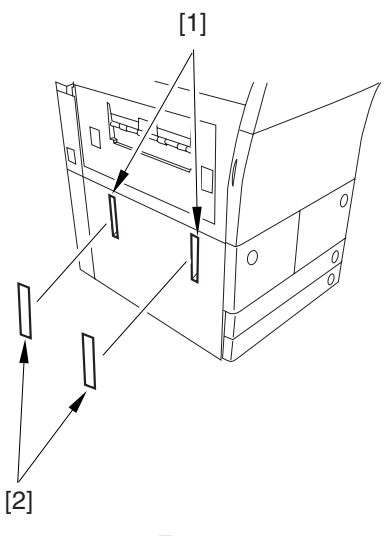

F-2-18

#### 2.2.4 Attaching the Pickup Assembly

1) Remove the 3 shipping tags [1] from the right rear lower cover.

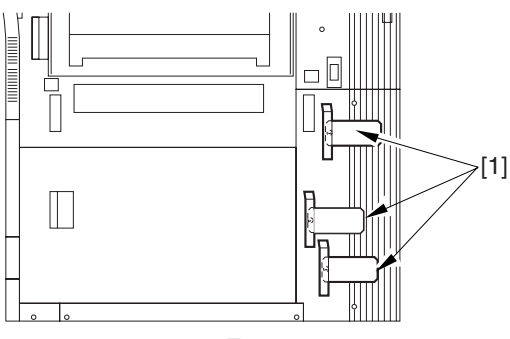

F-2-19

2) Open the upper right cover [1] and the lower right cover [2]; then, remove the 3 unlocking spacers [3] from the pickup slot of the right deck and the cassettes.

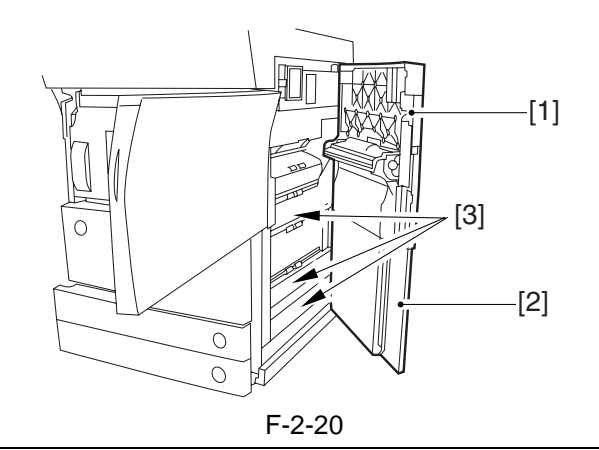

#### Â

To remove the release spacer, be sure first to push its lever [1] in the direction of A before removing it in the direction of B. removing the lever [1] of the release spacer horizontally by mistake can damage the pickup assembly. Take full care.

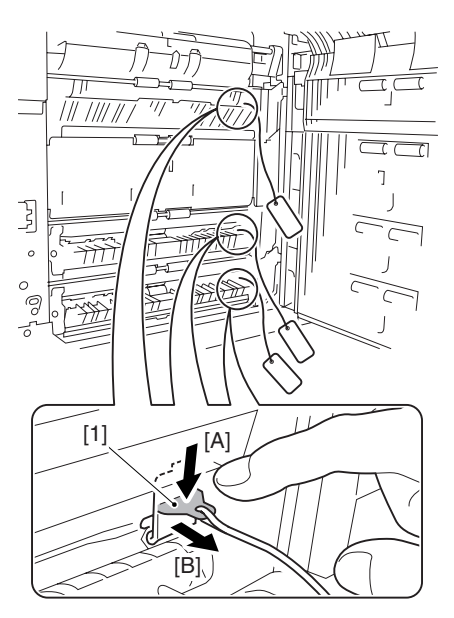

F-2-21

- 3) Close the upper right cover and the lower right cover.
- 4) Press the release button, and remove the left deck.

A

The left deck is not supported by its locking plate, and the deck assembly may not remove in response to a press on the release button. If so, remove the deck assembly by hand.

- 5) Open the front cover.
- 6) Match the included left deck locking plate [1] against the 2 holes in the left deck rear side plate; then, secure it in place using a screw (RS tightening; M4x8) [2].

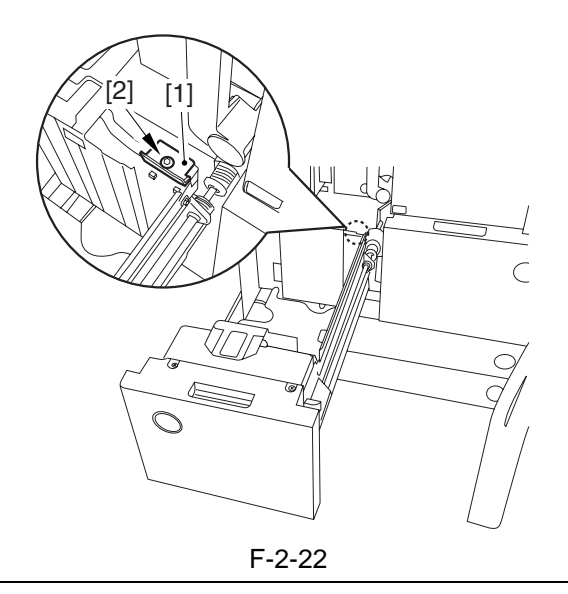

# A

- When attaching the left deck locking plate, take care not to trap the left deck cable by the plate. (To facilitate the work, try lightly pressing down on the deck cable.)
- Pull lightly on the deck cable to check that the cable is not trapped.

7) Close the left deck.

#### 2.2.5 Attaching the Scanner System

- 1) Open the ADF, and remove the packing material.
- 2) Remove the screw [1] used to attach the scanner.

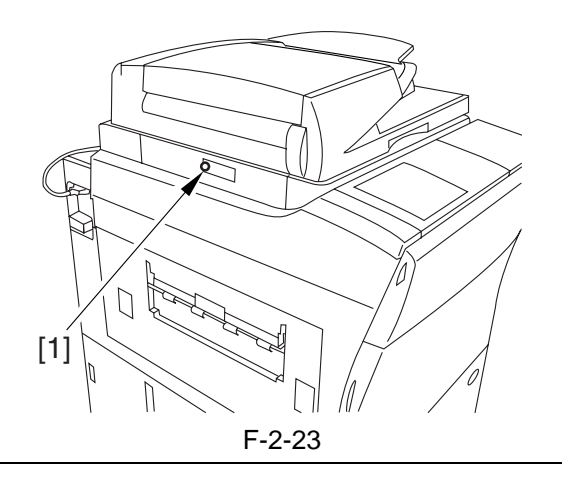

#### A

Advise the user to store away the screw used to fix the scanner system in plate. It will be used when relocating the machine in the future.

#### 2.2.6 Locking the Primary Transfer Roller in Place

1) Lift the primary transfer roller locking lever [1] in the direction of the arrow to lock the roller in place; then, attach the primary transfer roller locking lever [1] using the included binding screw (M4x8) [2].

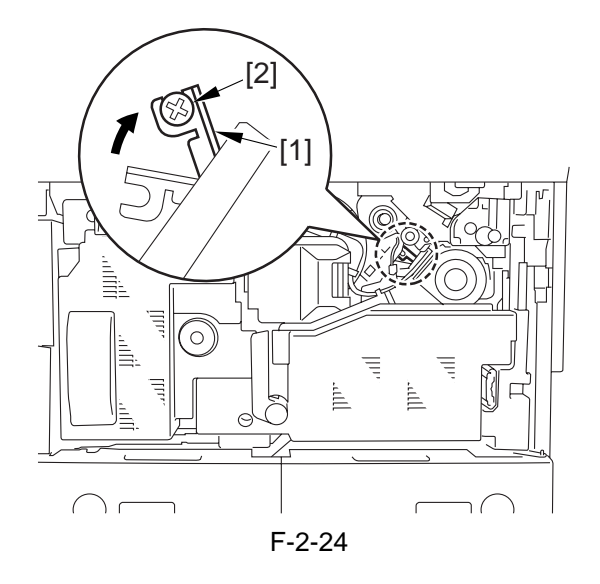

#### 2.2.7 Before Attaching the Developing Assembly

1) Pull the grip [1] toward the front to fully open the upper right cover [2].

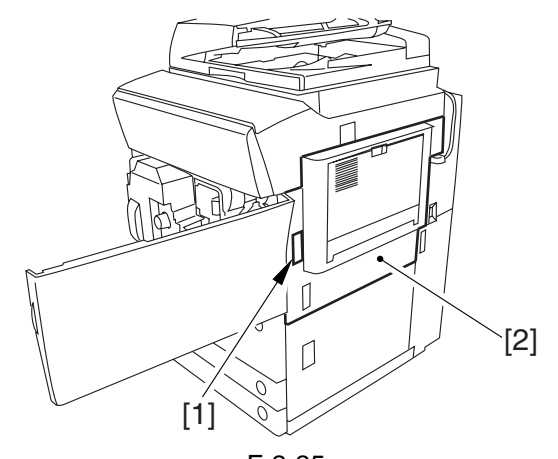

F-2-25 2) Remove the 2 screws [1], and remove the right cover (upper) [2].

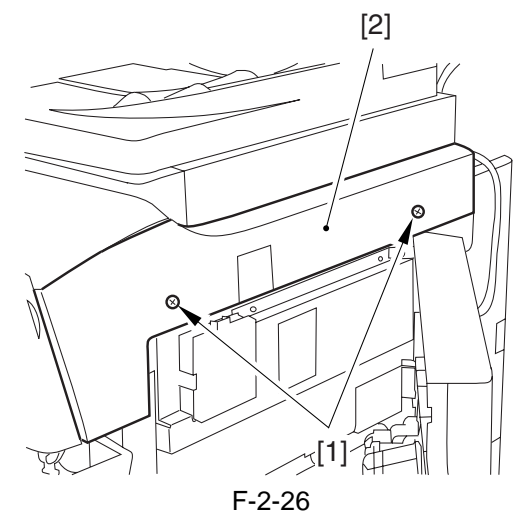

3) Press the release button [1] of the right deck, and slide out the right deck [2].

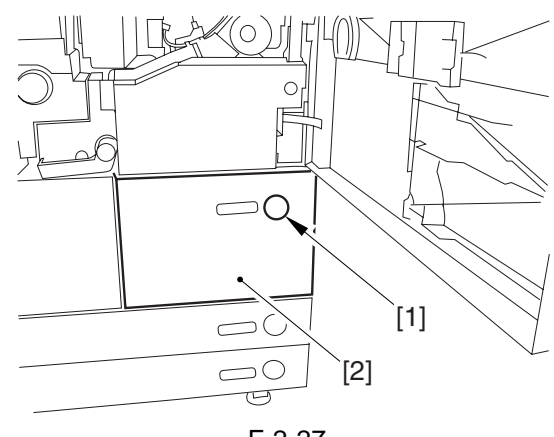

F-2-27

4) Remove the screw [1] found at the lower right; then, remove the front cover strap [2].

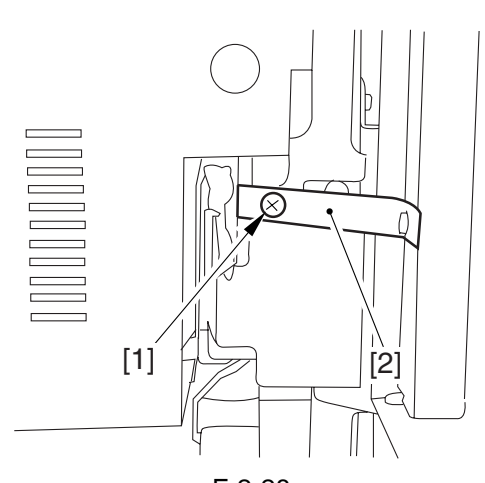

F-2-28 5) Remove the 2 screws [1] (binding) of the front cover; then, fully open the front cover [2].

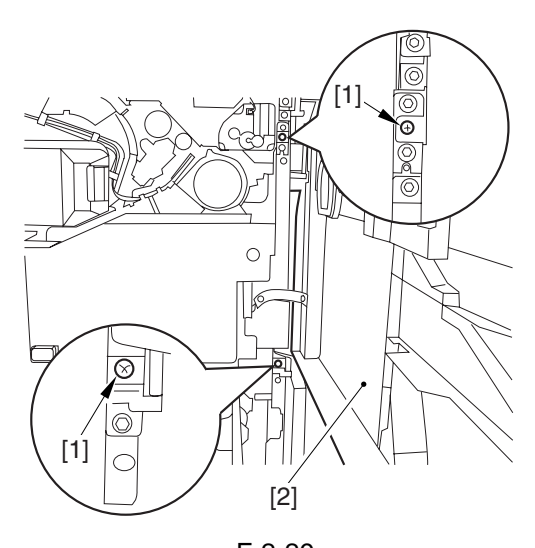

F-2-29 6) Close the right deck. 7) Open the black toner supply cover [1].

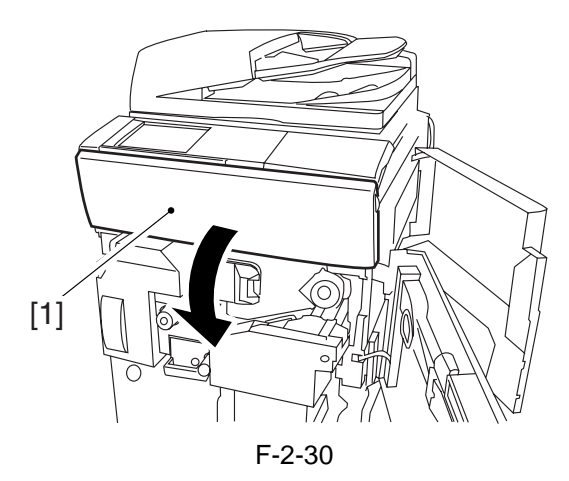

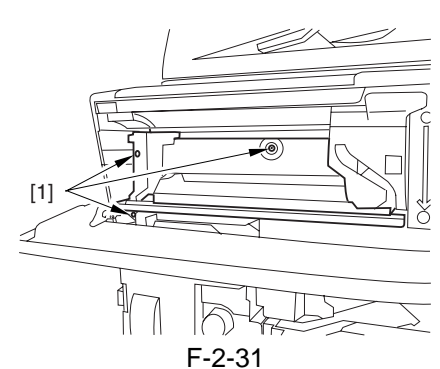

8) Remove the 3 screws [1].

9) Close the black toner supply cover [1]; then, fully open the hopper assembly [2].

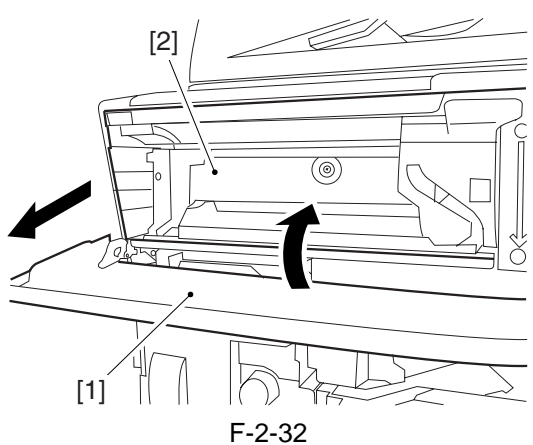

10) Remove the 4 connectors [1] found at the upper right.

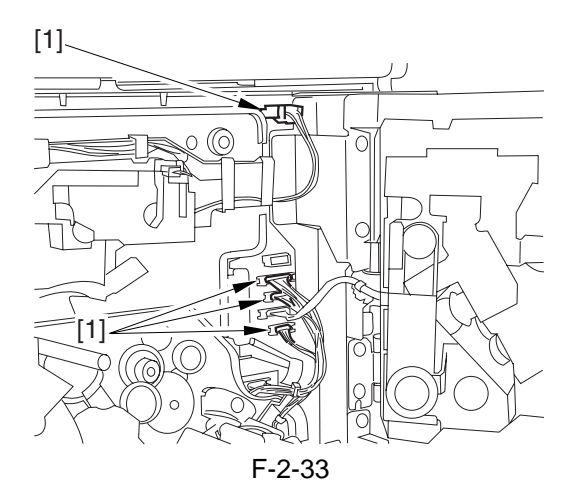

11) Remove the 4 connectors [1] found at the upper left.

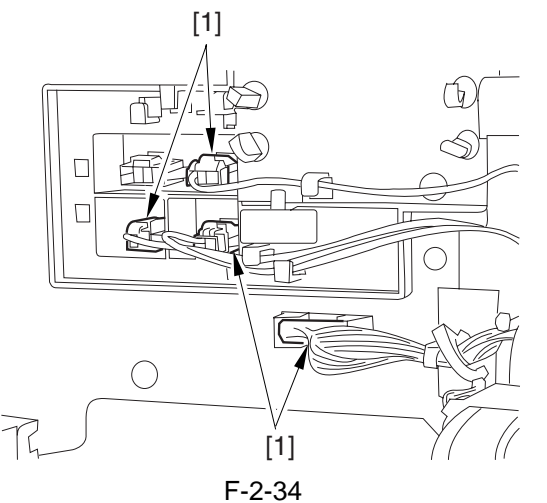

12) Remove the connector cable [1] of the highvoltage side from the 2 wire saddles [2] to avoid trapping it. (Keep it on the cable hook [3] during the work.)

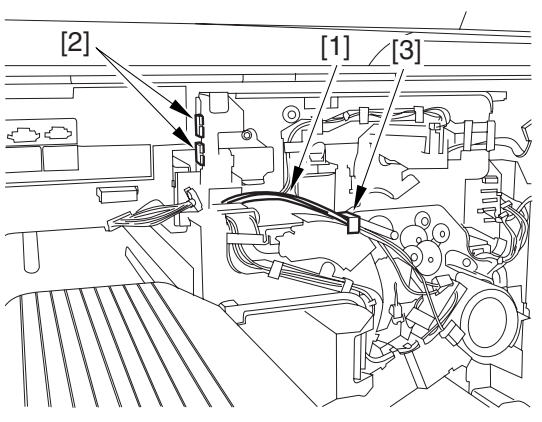

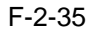

13) Remove the process unit cover [1] from the box; then, remove the drum stop tool [2] attached to its back.

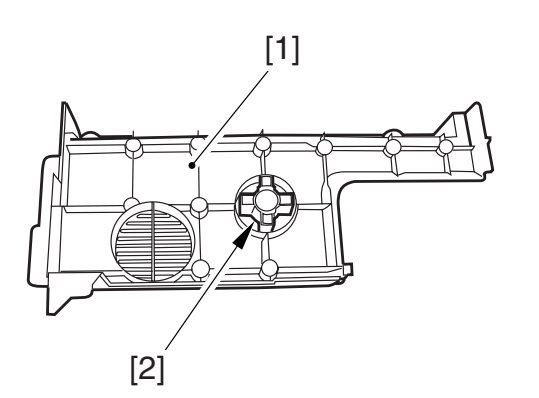

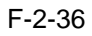

14) Hold the drum fixing member [1] in place using the drum stop tool [2]. Then, using a screwdriver, remove the drum fixing screw [3].

#### 

As shown in the figure, be sure to remove the screw on the protrusion [4] of the drum stop only after matching it against the notch [5] in the drum flange.

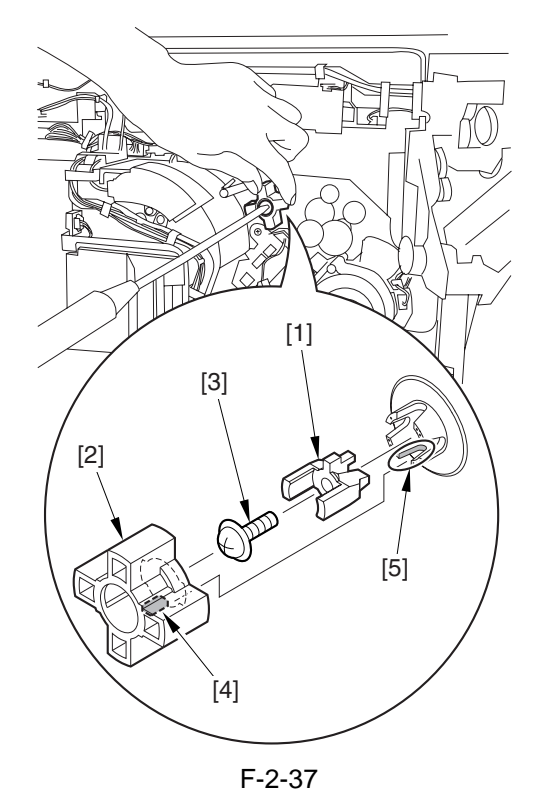

15) Remove the drum fixing member [1] using precision pliers.

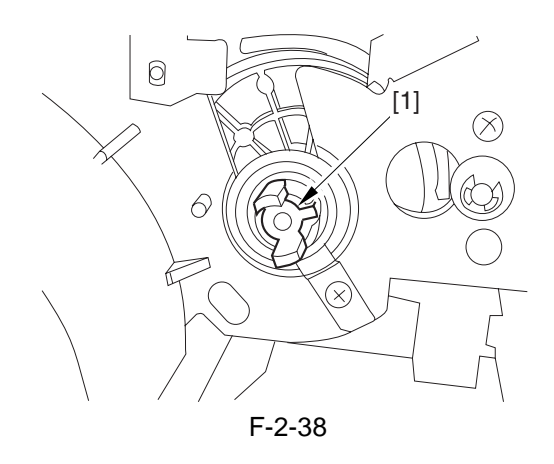

16) Remove the 3 binding screws (M4x8) [1].

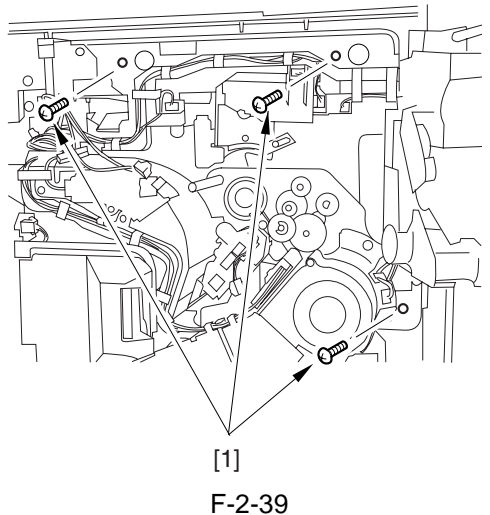

17) Shift down the fixing/feeding assembly releasing lever [1] in the direction of the arrow.

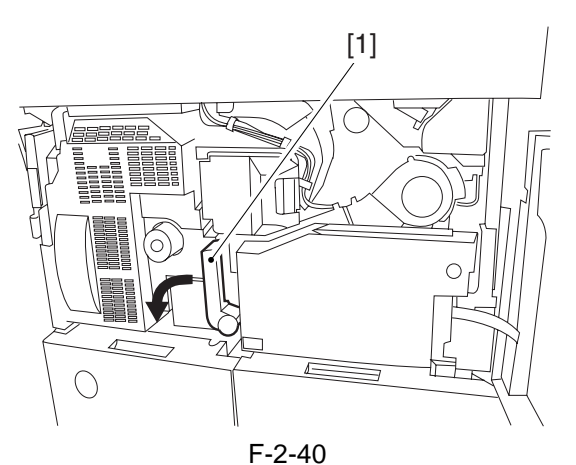

18) Slide out the fixing/feeding assembly [1] to the front.

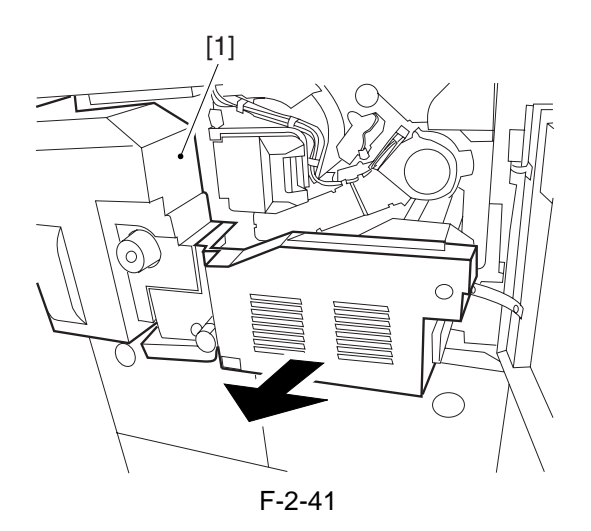

19) Press the 2 slide-out hook [1] found on both sides of the fixing/feeding assembly, and fully slide out the fixing/feeding assembly [2].

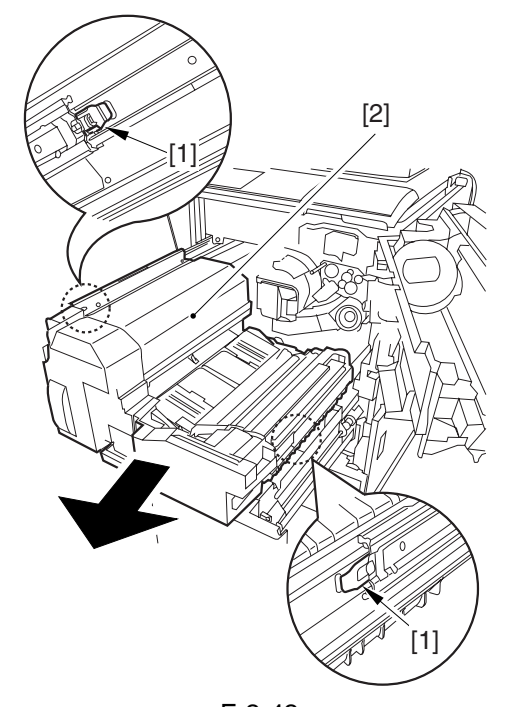

F-2-42 20) Lift both ends [1] of the process unit slightly; then, fully slide out the process unit [2] to the front.

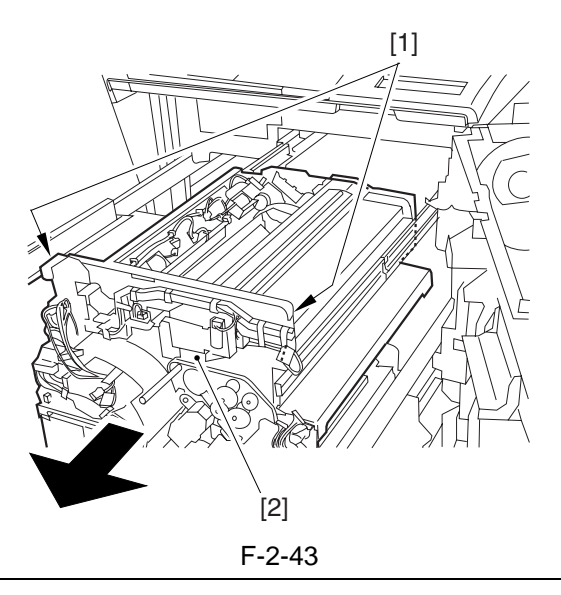

#### Â

- Be sure to take care not to deform the joint plate found at the left end when drawing out the process unit.
- When drawing out the process unit, be careful not to lift the process unit more than necessary. The unit may slip off the rails, not permitting detachment.
- When you have slid out the process unit, try placing paper between the photosensitive drum and the developing rotary to protect the drum from scratches and light.

#### 2.2.8 Attaching the Color Developing Assemblies

# 

If you must touch a color developing assembly, be sure that your hands are free of foreign matter (especially of metal) before doing so. (Adhesion of foreign matter on the cylinder is likely to cause image faults.)

- 1) Remove the color developing assembly (yellow, magenta, cyan) from its package box.
- 2) Press the lever [1] of the developing rotary solenoid once by hand; then, turn the developing rotary [2] counterclockwise by hand.

# 

If you turn the developing rotary clockwise with a color developing assembly inserted in place, the anti-stray sheet attached to the sleeve of the color developing assembly can come off by friction against the photosensitive drum. Be sure to turn the developing rotary always in counterclockwise direction.

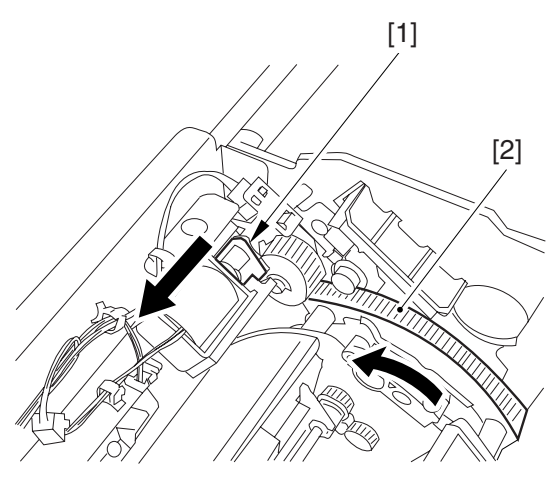

F-2-44

3) Turn the developing rotary so that its partition side [1] is vertical (i.e., position for attaching the developing assembly).

#### Â

If you keep pressing the lever of the developing rotary solenoid, the developing rotary will not stop to permit attaching the developing assembly. When you have pressed the lever once, turn the developing rotary slightly and then let go of the lever.

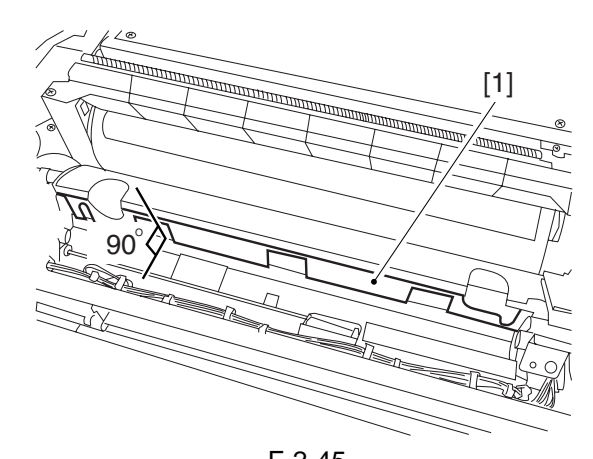

F-2-45 4) Remove the protective sheet [1] from the toner supply mouth of the developing rotary.

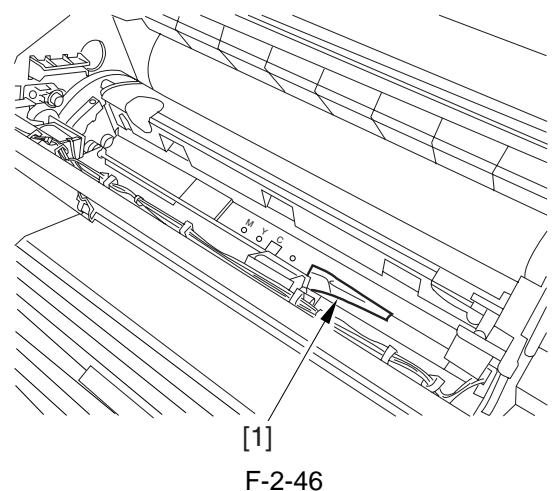

5) Remove the 2 screws [1], and open the 2 developing assembly arms [2] in the direction of the arrow.

#### A

Be sure to attach the developing fixing arm with a screw before turning the developing rotary.

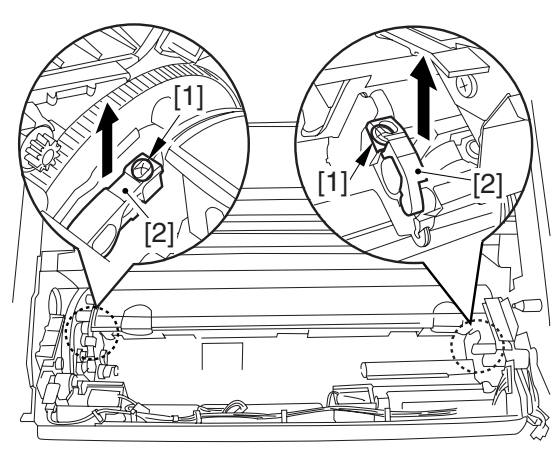

F-2-47

6) Have the appropriate color developing assembly on hand by checking the ID mark [1] attached to the developing rotary assembly. The following shows the ID mark attached to the cyan color developing assembly.

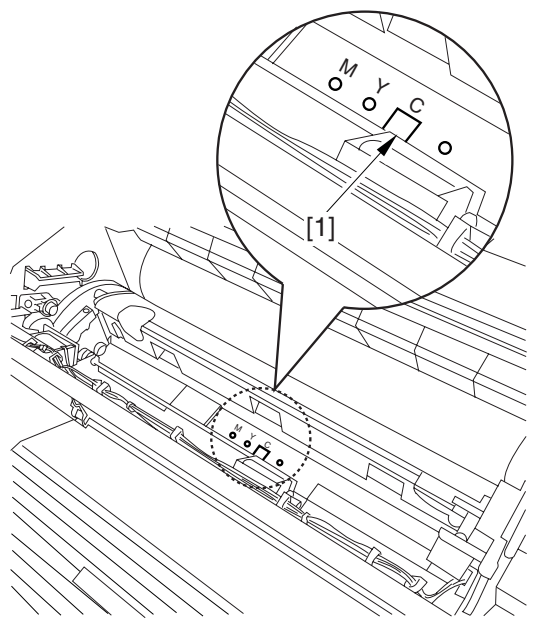

F-2-48

- 7) Place A3 paper on a smooth table, and place the appropriate color developing assembly.
- 8) With the developing cylinder of the color developing assembly facing upward, remove the tape [1]; then, remove the protective sheet [2] while holding both its edges.

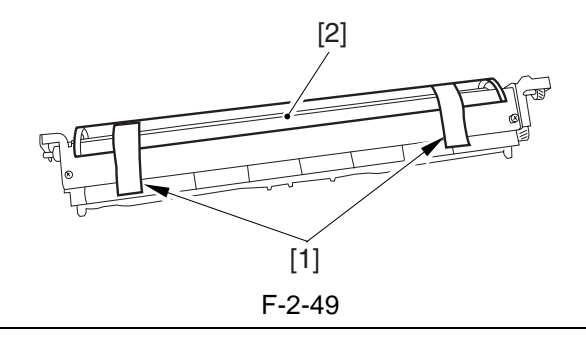

#### 

- Do not touch the developing cylinder.

- After finishing the foregoing step, be sure to change the orientation of the color developing assembly so that the sponge side faces upward.

9) Remove the tape [1], and remove the sponge.

# 

After removing sponges, toner or starting agent may be spilled. Do not work with the supply mouth down.

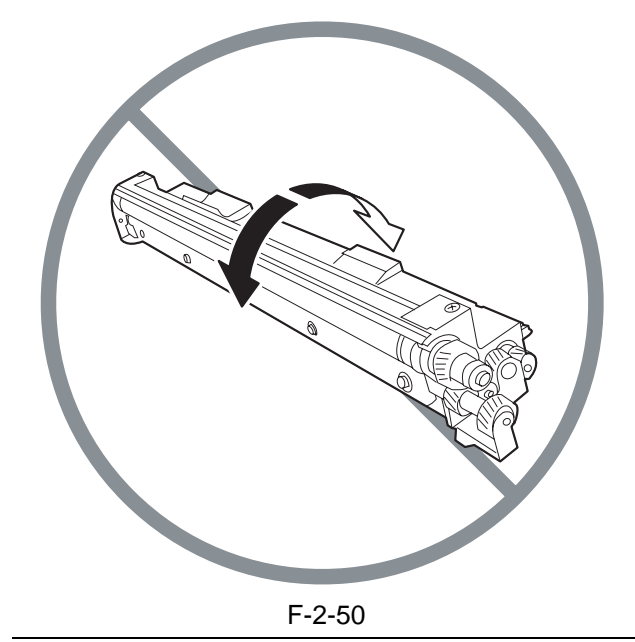

10) Check for scratches on the developing cylinder while turning the developing cylinder gear [1] 5 to 6 times in the direction of the arrow. The work also serves to even out the starter inside the unit.

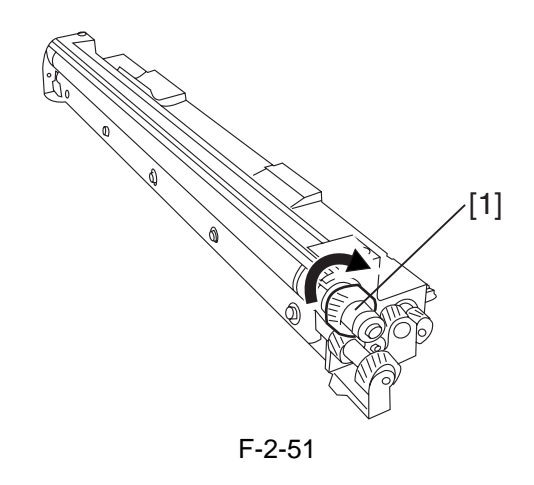

11) Make sure that the color developing assembly matches the ID mark; then, attach it in the developing rotary.

To do so, start with the front of the color developing assembly; while keeping its front fully against the front of the developing assembly, fit its rear in place.

#### A

Try holding the color developing assembly by both its ends to facilitate the work.

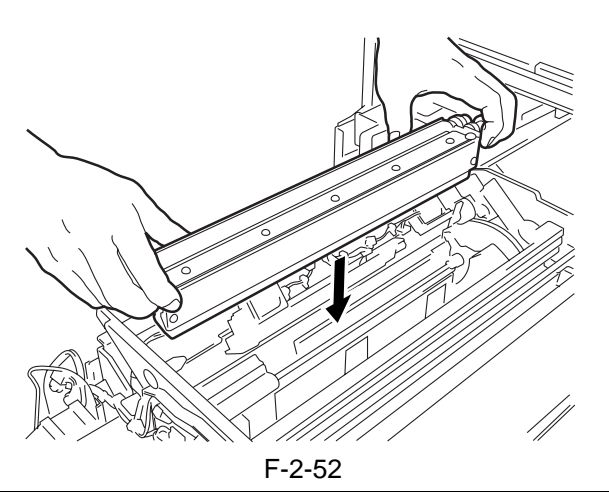

12) Close the 2 developing assembly fixing arms [1] in the direction of the arrows; then, attach them using 2 screws [2].

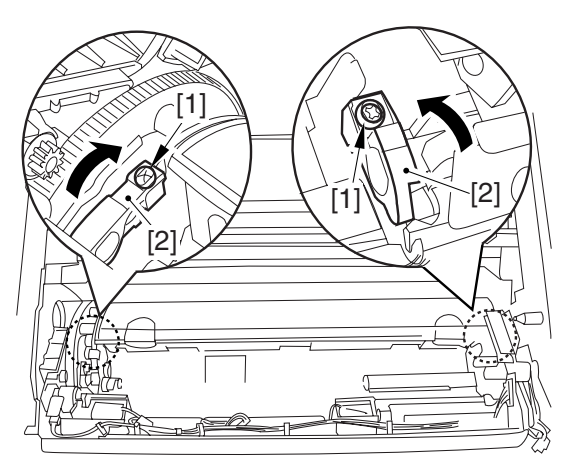

F-2-53 13) Repeat steps from 2) to 12) to attach all 3 color developing assemblies in the developing rotary.

14) If the developing cylinder [1] is found as in the figure marked NG, turn the developing rotary so that it is positioned as shown in the figure marked OK.

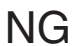

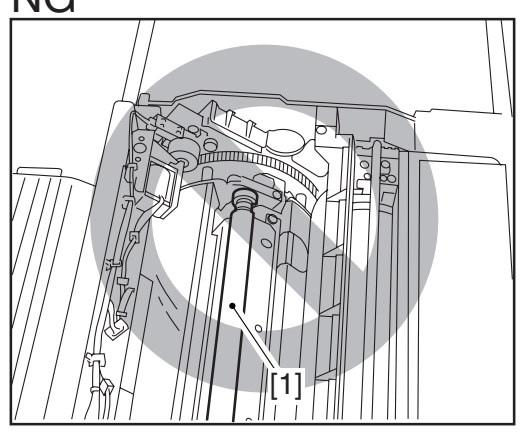

F-2-54

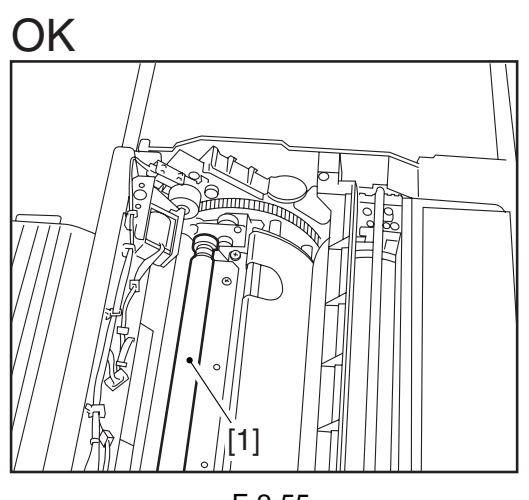

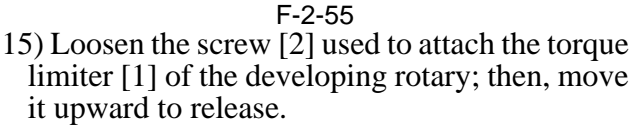

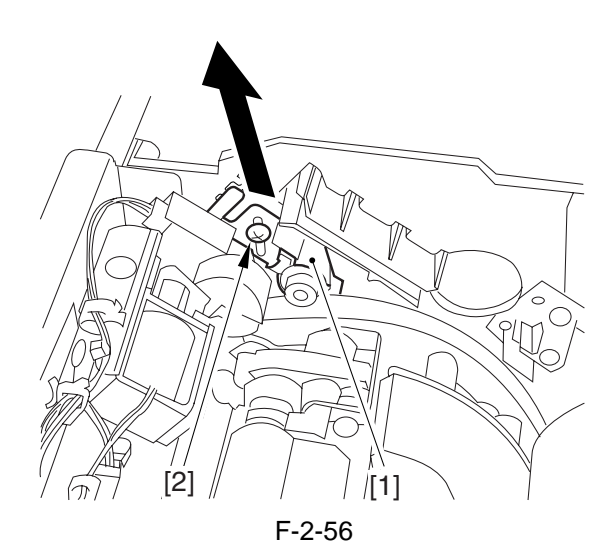

16) Attach the torque limiter using a screw [1].

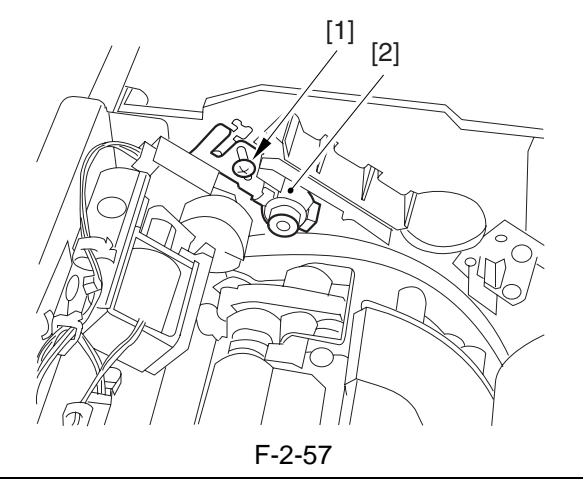

# A

If you fail to release the torque limiter, you will not be able to attach the locking plate of the black developing assembly. Be sure not to leave out the work.

# 2.2.9 Attaching the Black Developing Assembly

# A

If you must touch a black developing assembly, check that your hands are free of foreign matter (especially of metal) before doing so. (Adhesion of foreign matter on the cylinder is likely to cause image faults.)

1) Remove the 2 screws [1], and remove the joint plate [2].

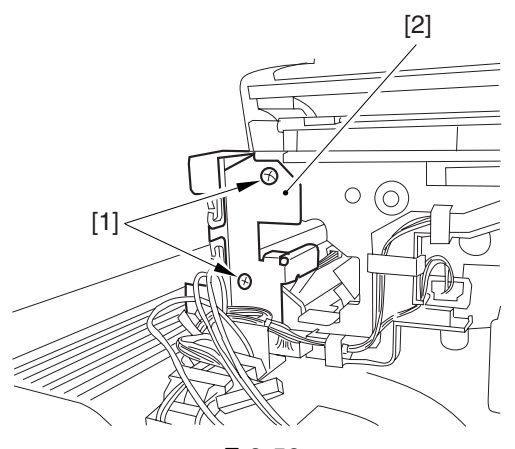

F-2-58

2) Hold the black developing assembly in lengthwise direction, and remove it out of its package box.

# Â

- The machine's black developing assembly is equipped with a potential sensor. Do not touch the detection window [1] of the sensor.

- Do not subject the black developing assembly to impact to prevent damage to the potential sensor as by dropping it.

- Be sure to place paper before placing the black developing assembly on the floor or a table.

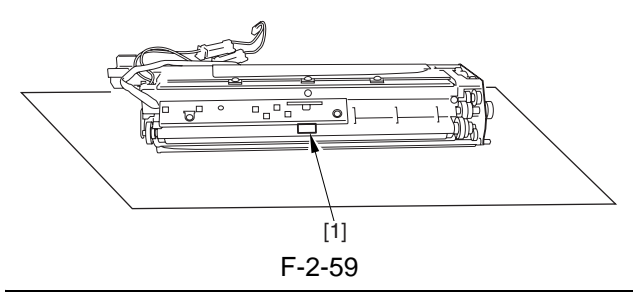

3) Turn the developing cylinder gear [1] by hand to check for scratches on the cylinder.

Do not touch the area [2] of the developing cylinder cover indicated in the diagram; otherwise, the blade can leave its trace on the cylinder.

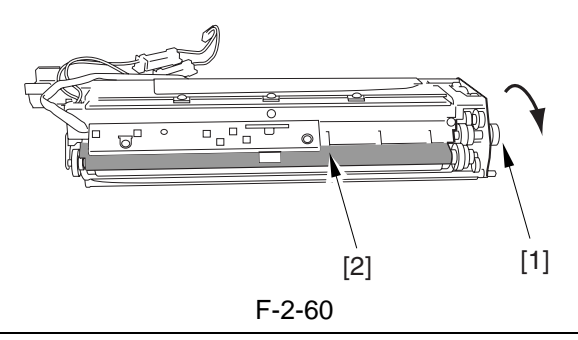

- 4) Turn the developing cylinder gear by hand to check for scratches on the cylinder.
- 5) Remove the tape [2] used to keep the high-voltage cable [1] in place.

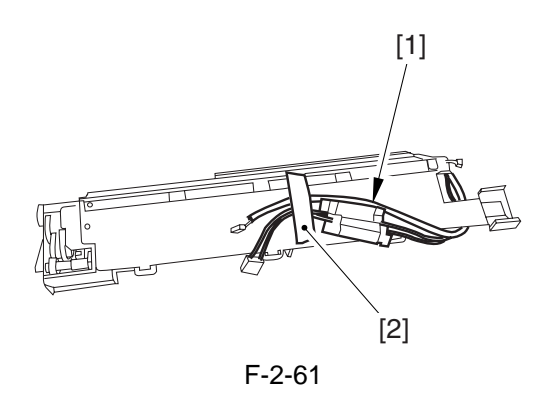

6) Hold the black developing assembly [1] by both its ends; while keeping it level, attach it in place while pressing it downward at an angle. At this time, be sure that the boss [2] at the rear of the developing assembly matches the left guide [3] of the machine.

Be sure also that the rib [4] at the front of the developing assembly matches the right guide at the front of the machine.

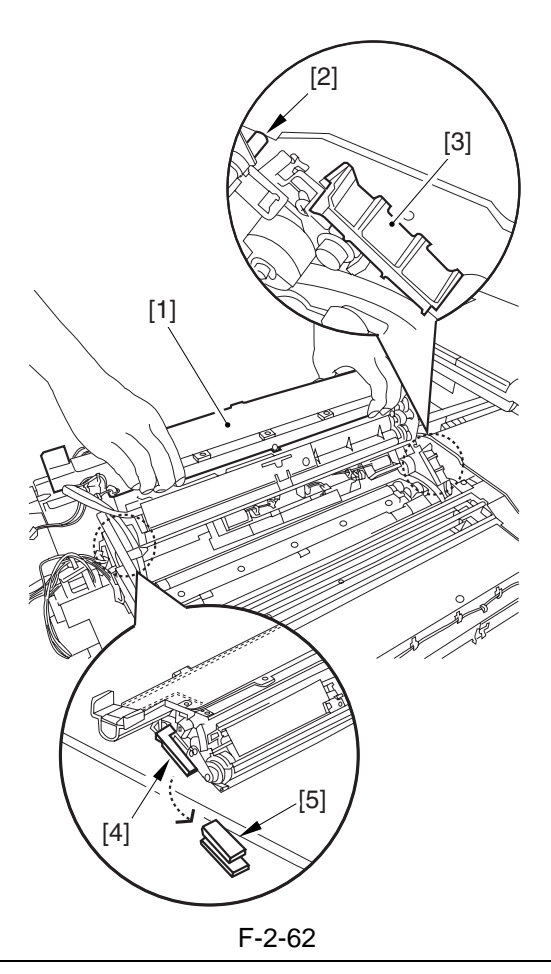

# 

When attaching the black developing assembly in the machine, try keeping the high-voltage cable [1] on top of the assembly. Otherwise, the cable can get trapped when the assembly is put inside the machine.

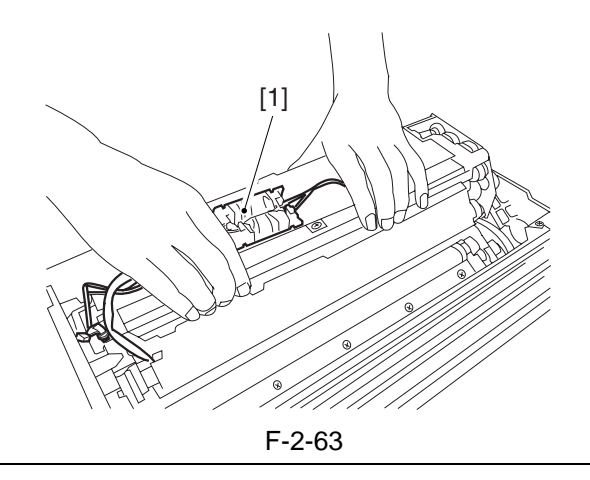

7) Insert the cable [1] having the tube of the black developing assembly through the hole [2] indicated in the figure.

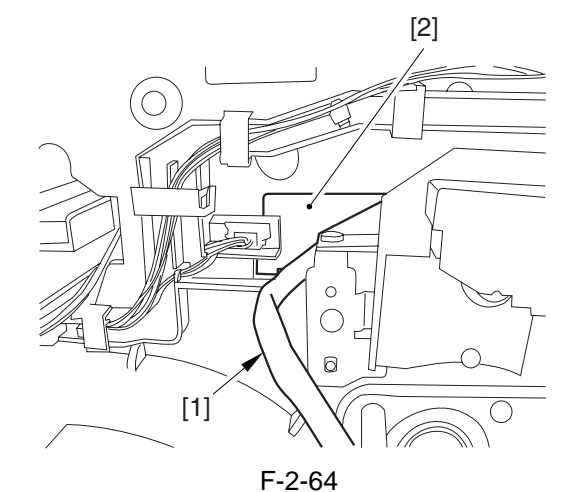

8) Insert the high-voltage cable [1] of the black developing assembly along the side of the toner supply mouth [2].

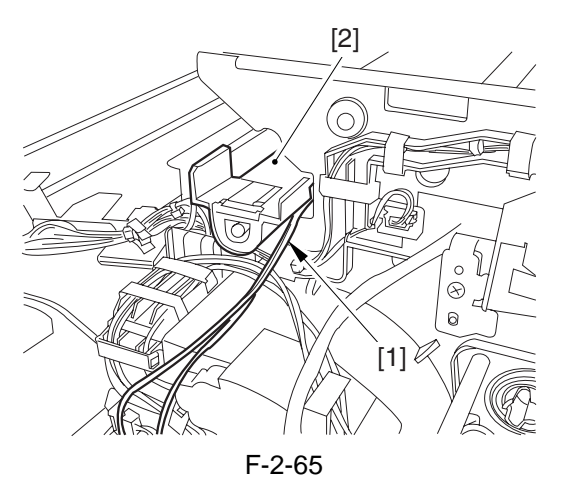

9) Connect the connector [1] found at the inside front.

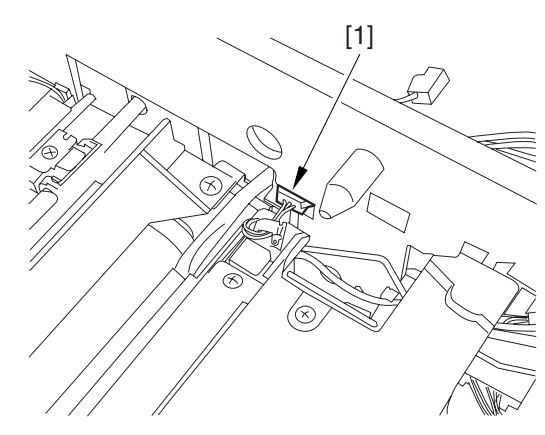

F-2-66

10) Attach the joint plate [1] using 2 binding screws [2].

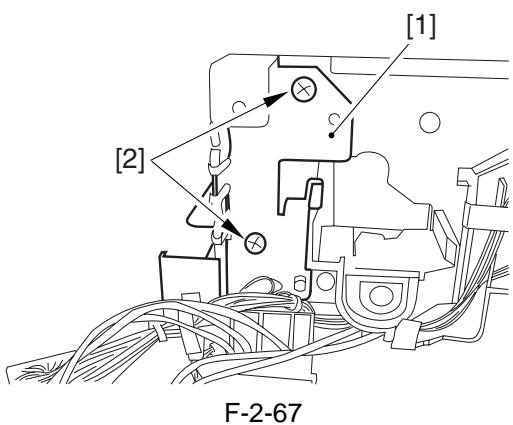

11) Remove the paper put between the photosensitive drum and the developing rotary.12) Attach the protrusion [1] of the included black assembly locking plate into the positioning hole [2] found at the rear of the machine.

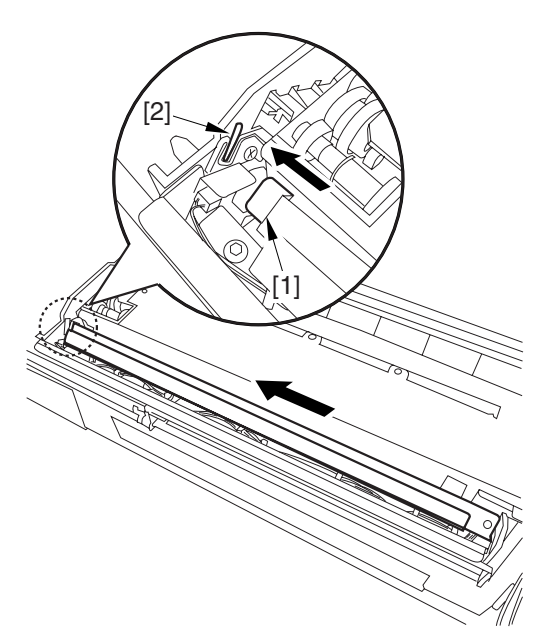

F-2-68

13) Attach the black developing assembly locking plate [1] in place using the included screw (binding; M4x8) [2].

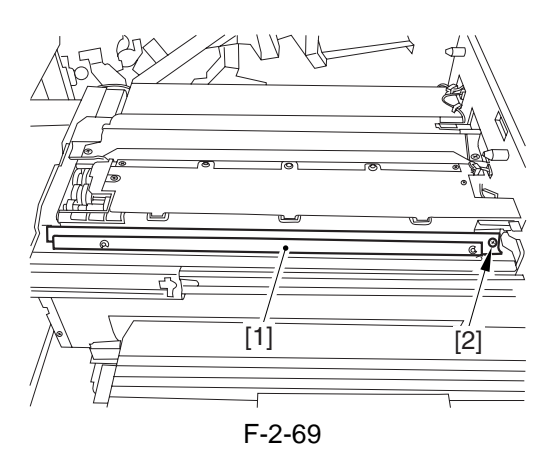

14) Close the process unit.

# A

Take care not to trap the cable found at the right front of the machine by the process unit. Be sure to close the process unit while the front cover is fully open.

#### Â

If you cannot fit the process unit all the way to the rear, go through the following:

Slide out the process unit, and turn the developing rotary drive gear found on the host side slightly; thereafter, be sure to close the process unit.

#### 2.2.10 Attaching the Process Unit

1) Match the area [1] where the resistance of the high-voltage cable is found in the upper left of the front against the 4 pins [2] of the host machine; then, attach it using the 4 clamps [3].

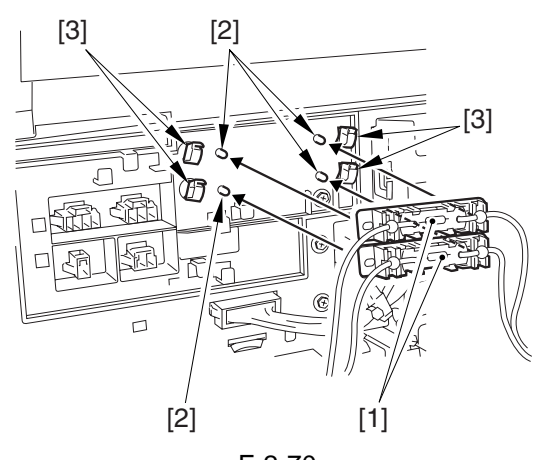

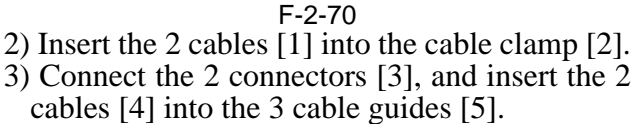

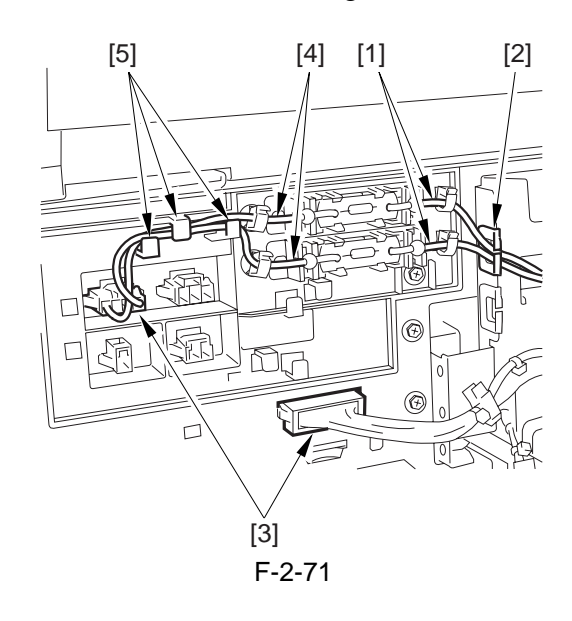

4) Connect the 3 connectors [1], and insert the cable into the 4 cable guides [2] and the 2 cable clamps [3].

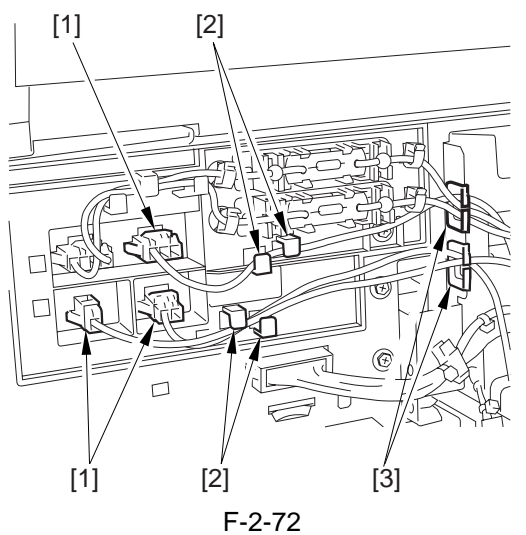

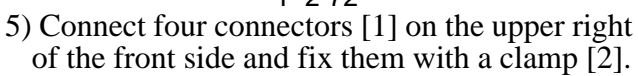

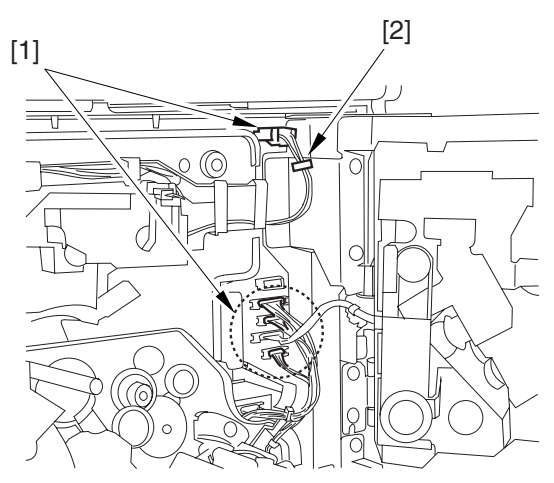

F-2-73 6) Attach the cable [1] of the black developing assembly using the harness guide [2].

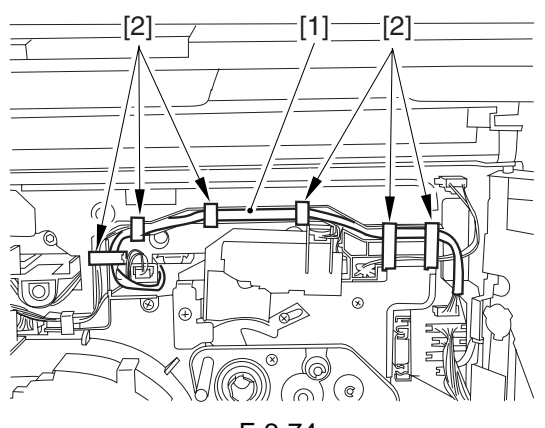

F-2-74

7) Connect the connector [1] coming from the black developing assembly.

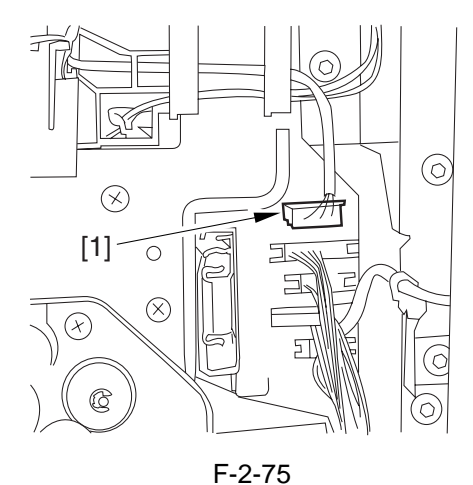

8) Attach the process unit [1] using 3 binding screws (M4x8).

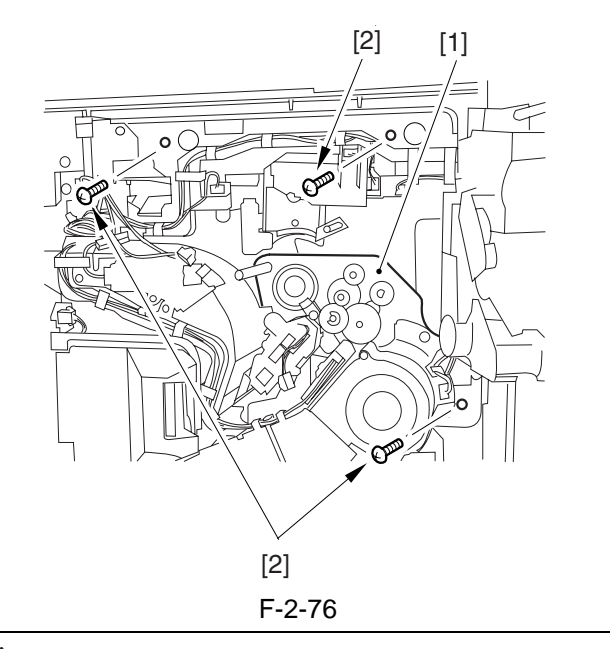

#### A

Be sure to use the binding screws. The use of RS tightening screws in the area of aluminum diecasting can damage the threads of the screws. 9) Attach the drum fixing member [2] to the drum flange [1]; then, hold it in place using the drum stop tool. Thereafter, tighten the drum fixing screw [4] using a screwdriver.

#### Â

Be sure to attach the protrusion [5] of the drum stop tool with a screw while matching it against the notch [6] of the drum flange.

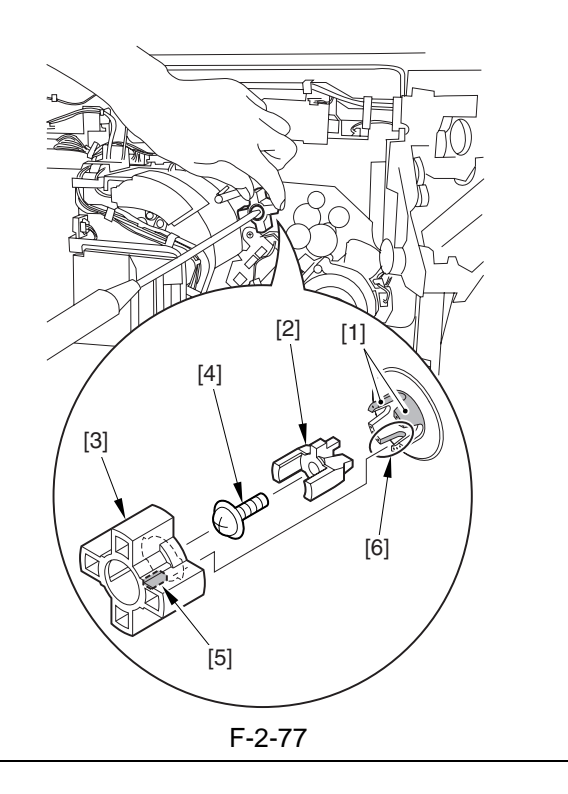

#### 

- If the photosensitive drum is let to turn clockwise during the work, the scoop-up sheet can become soiled to cause stray toner. Be sure to hold the drum stop tool firmly in place when tightening the drum fixing screw.
- Check that the protrusion of the drum fixing member is between he markings [1] "." and ".." of the drum flange.

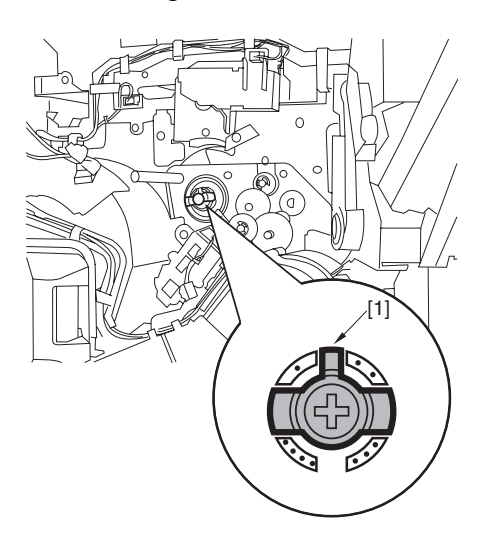

F-2-78

- Be sure to attach the drum stop tool [2] to the back of the process unit cover [1] for possible future relocation of the machine.

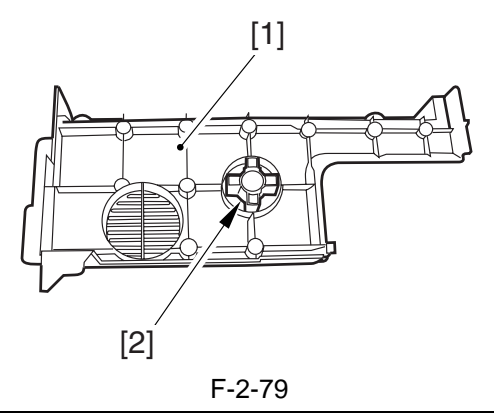

- 10) Close the fixing/feeding assembly.
- 11) Loose the screw [1], and move the charging assembly fixing [2] in the upper right direction; then, attach it in place using a screw.
- 12) Remove the connector [3], and remove the primary charging assembly [4]. Check the primary charging wire and the shielding plate for soiling. If it is soiled with dirt or paper lint, clean it using alcohol.

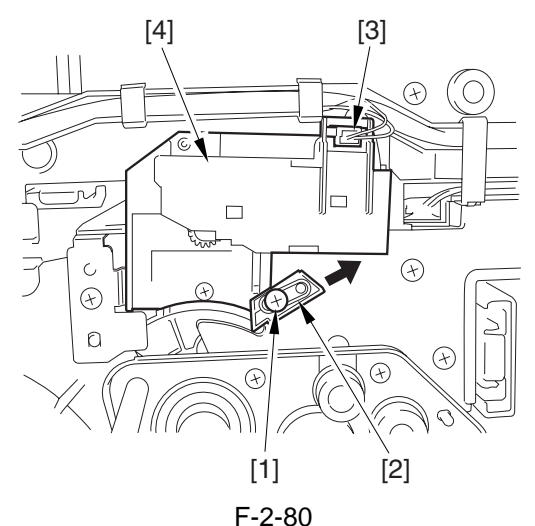

13) Remove the connector [1], and remove the screw [2].

14) Remove the pre-transfer charging assembly [3].

Check the pre-transfer charging wire and the shielding plate for soiling. If it is soiled with dirt or paper lint, clean it using alcohol.

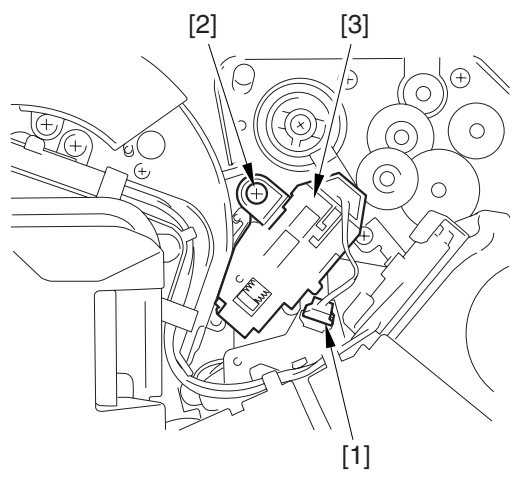

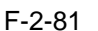

- 15) Attach the primary charging assembly and the pre-transfer charging assembly.
- 16) Close the hopper assembly.
- 17) Open the black toner supply cover [1].
- 18) Attach the hopper assembly [1] using 3 screws [2].

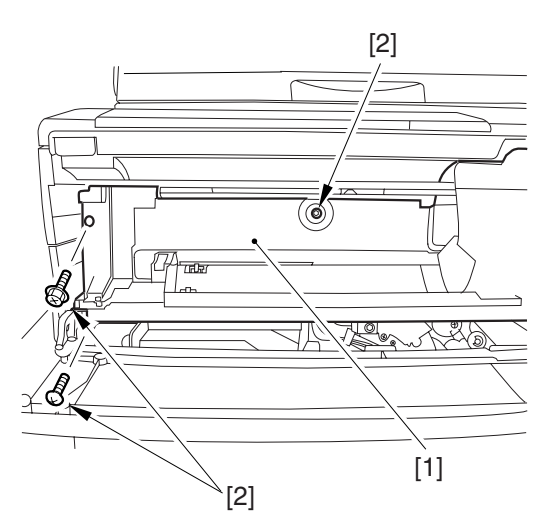

F-2-82 19) Close the black toner supply cover [1].

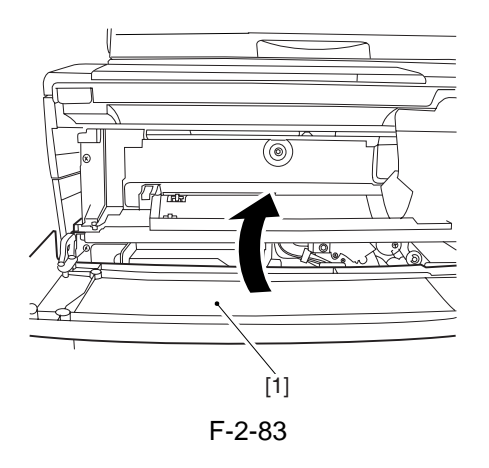

- 20) Slide out the right deck.
- 21) Attach the front cover hinge [1] using 2 binding screws [2].
- 22) Attach the front cover strap [3] using a screw [3].

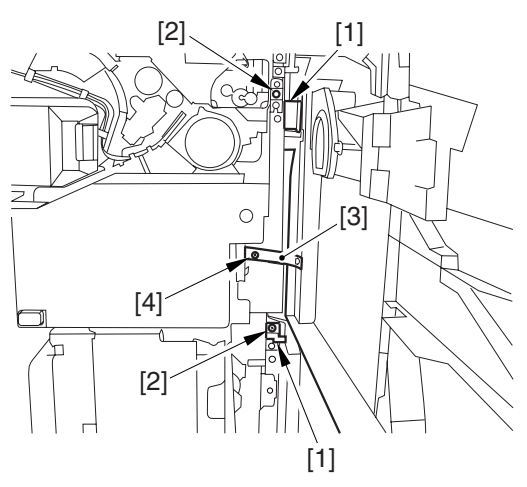

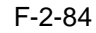

- 23) Close the right deck.
- 24) Slide out the fixing/feeding assembly.
- 25) Open the color toner supply cover [1].

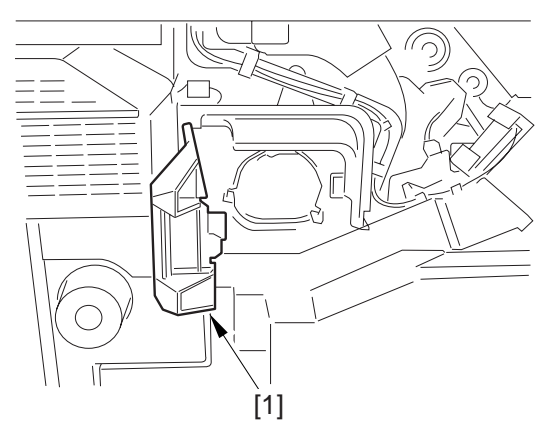

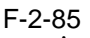

- 26) Attach the process unit cover [1] using the 2 RS tightening screws (M4x8) [2]. 27) Close the color toner supply cover.

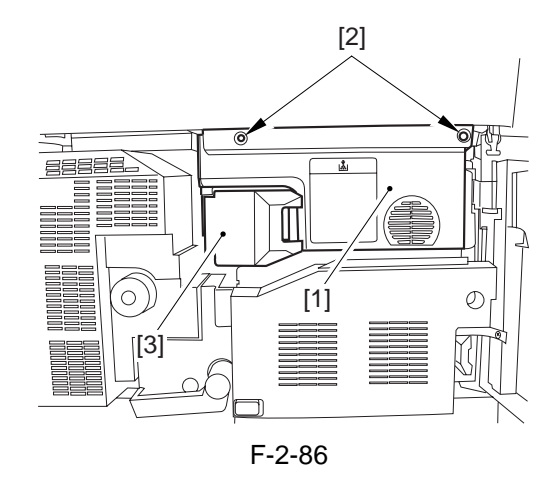

28) Attach the right cover (upper) [1] with 2 screws [2].

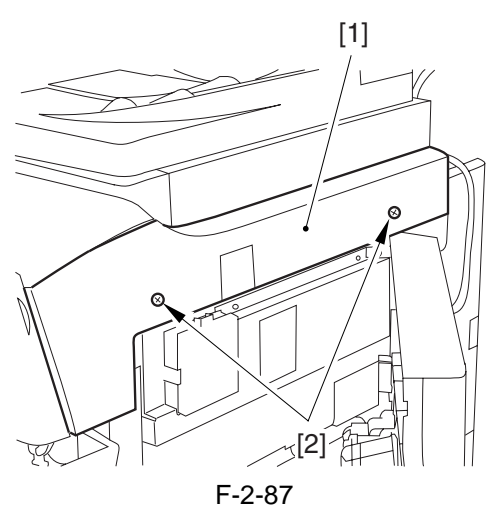

29) Close the right upper cover.

#### 2.2.11 Attaching the Fixing Assembly

Slide out the fixing/feeding assembly fully.
Open the reversal delivery cover [1].

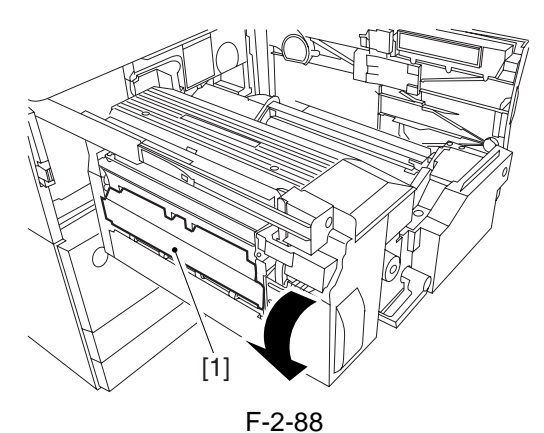

3) Open the middle cover [1].

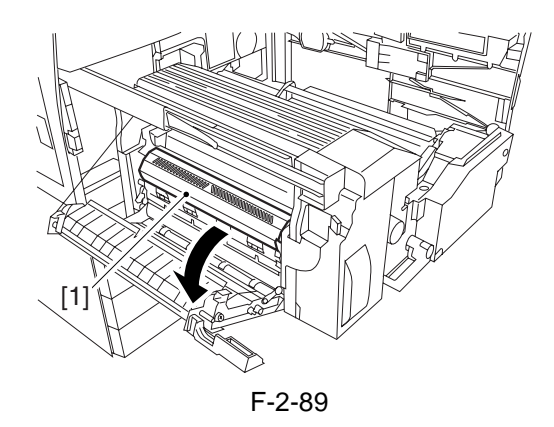

4) Remove the tape [2] used to keep the tag [1] in place.

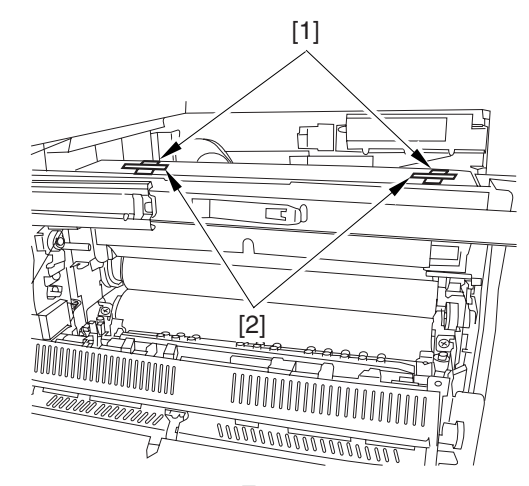

F-2-90 5) Remove the 2 fixing nip releasing screws [1].

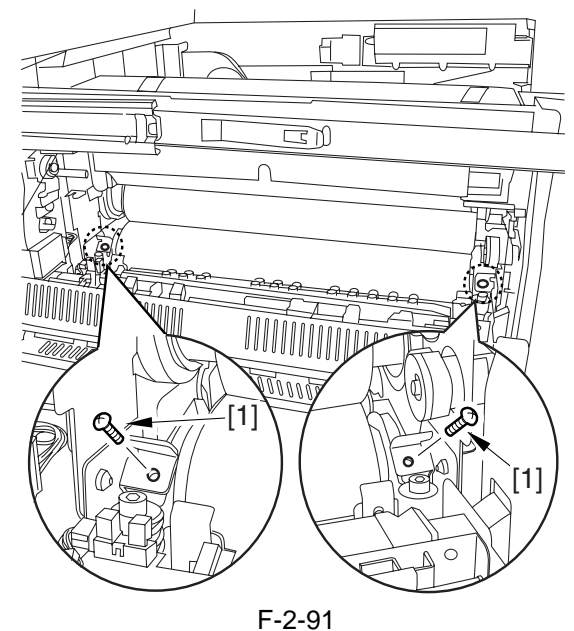

- 6) Check the fixing web for any slack; as necessary, perform steps 7) and 8).
- 7) Remove the 3 screws [1] and the fixing knob [2]; then, remove the fixing front cover [3].

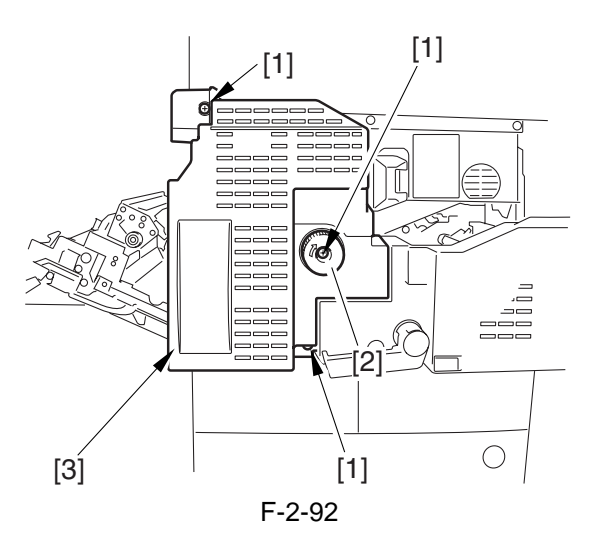

8) Turn the gear [1] counterclockwise (viewing the machine from the front) to remove the slack.

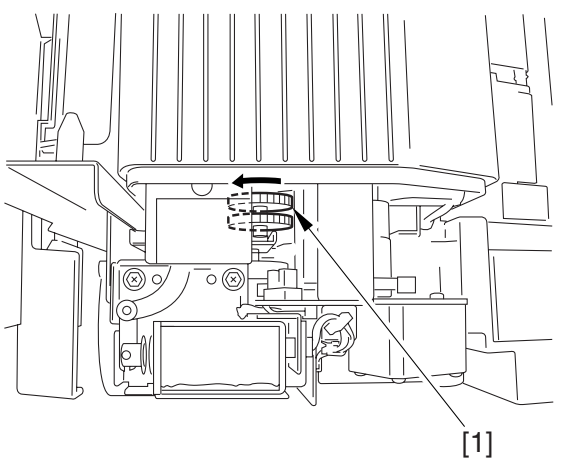

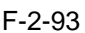

- 9) Attach back the fixing front cover and the fixing knob by reversing the work in step 7).
- 10) Close the middle cover.
- 11) Close the reversal delivery cover.
- 12) Close the fixing/feeding assembly.
- 13) Lock the releasing lever in place; then, close the front cover.

#### 2.2.12 Fitting the Black Toner Bottle

- 1) Remove the black toner bottle from its packaging box.
- 2) Open the black toner supply cover [1]; then, press down the lock lever [2].

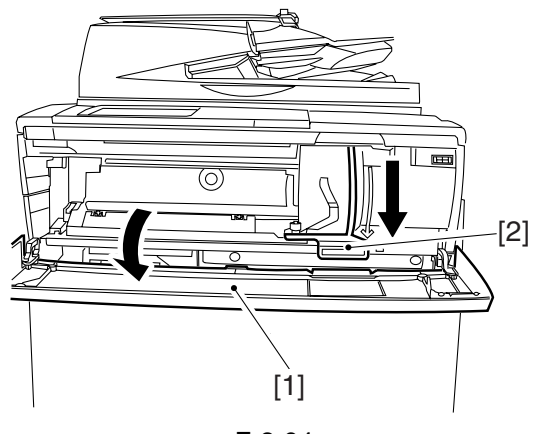

F-2-94

3) Hold the black toner bottle [1] as shown in the figure; then, turn the cap [2] in the direction of the arrow to remove from the bottle.

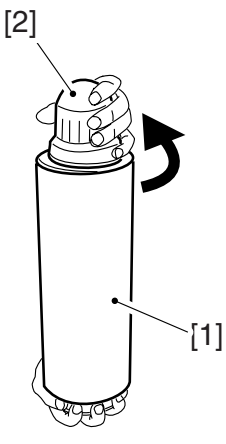

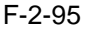

4) Hold the black toner bottle with its mouth [1] on the right side; then, attach it in the supply case [2] of the machine.

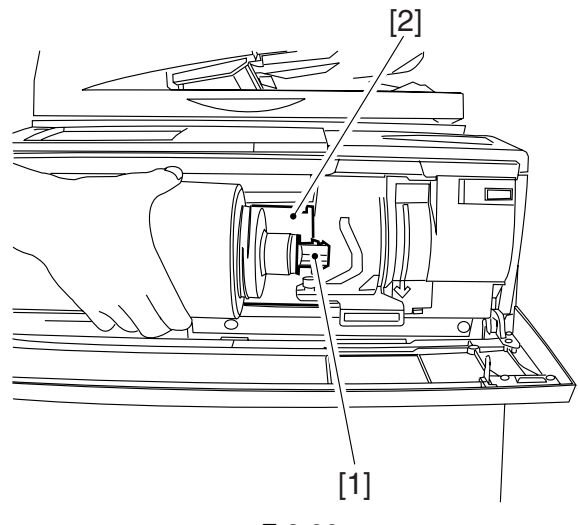

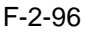

5) Shift the attach lever [1] upward to attach the black toner bottle [2].

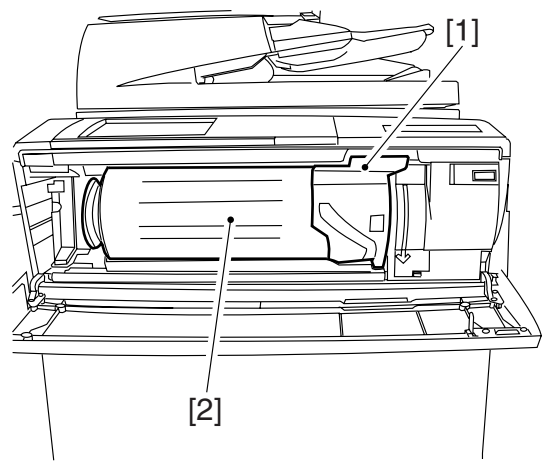

F-2-97

6) Close the black toner supply cover.

#### Â

If you turn on the main power without first attaching the bottle in the machine, the black toner level meter appearing on the control panel will indicate 25% as the remaining level of toner. Check that the black toner bottle has correctly been attached in the machine before turning on the main power.

#### 2.2.13 Checking the Environment Switch

1) Set the environment switch to suit the site of installation.

If the site is in a high humidity environment, turn on the environment switch [1] (so that the drum heater will go on regardless of the state of the main power switch [2]).

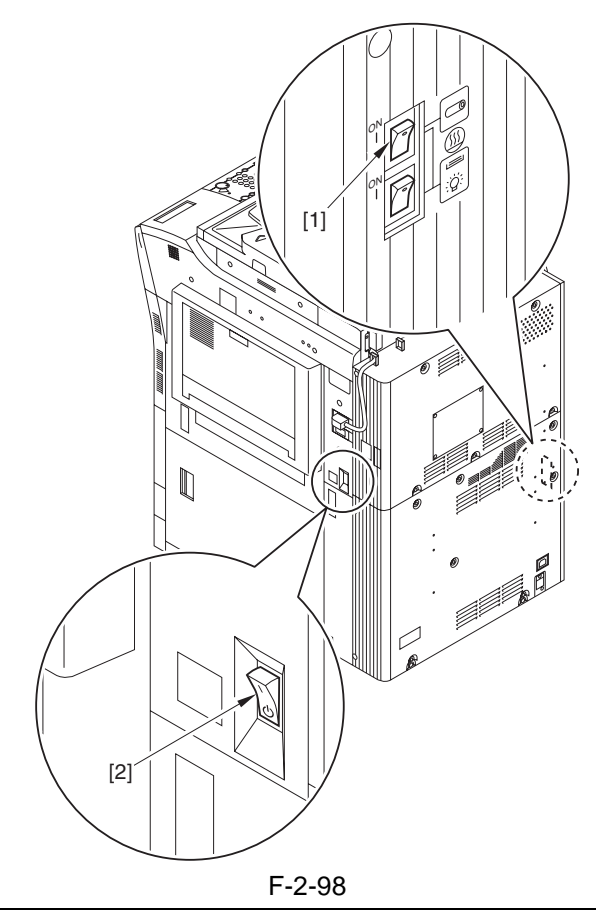

#### A

At time of shipment from the factory, the environment switch is off.

#### 2.2.14 Turning On the Main Power Switch

# A

- Be sure to remove all packing material from the cassette before turning on the main power.
- In the case of the 230-V model, take out the power cord from the shipping box; then, connect its one end to the machine and the other

end to the power outlet.

- The rotary starts to rotate when the main power is tuned on. Do not use the door switch actuator.
- 1) In the case of the 100V model, connect the grounding wire to ground the machine.
- 2) Connect the machine's power plug to the power outlet, and turn on the main power [1].
- 3) Execute the following in service mode to disable initial rotation: COPIER>FUNCTION>INSTALL>AINR-OFF; then, set it to '1'.

A Be sure to perform the foregoing service mode item after turning on the power to disable initial rotation. If the power is turned off and then on, the machine will start initial rotation, possibly causing an error in its image stabilization mechanism.

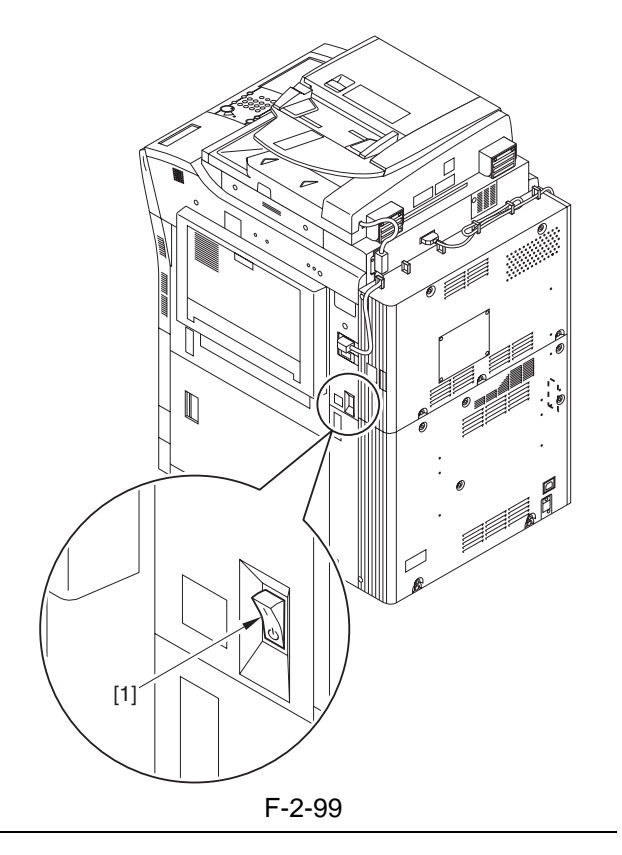

Chapter 2

#### 2.2.15 Setting Up the Paper Cassette

- 1) Press the cassette release button, and slide out the cassette to the front.
- 2) Check with the user to find out the type of paper to use; then, check if the size configuration switch [1] of the cassette is set to the desired paper type. If not, set the cassette to suit the type.
- 3) Turn the paper size dial [2] to suit the desired paper size.

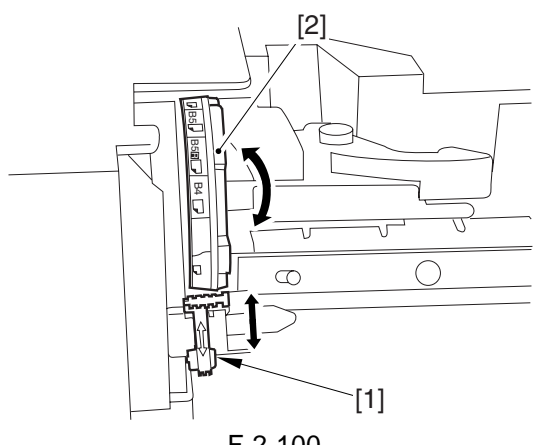

F-2-100

- 4) Pick the lever [1] of the side guide plate, and move the side guide plate to the desired size marking.
- 5) Remove the lever [2] of the rear end guide plate.
- Fit the rear end guide plate to match the desired size marking on the bottom plate of the cassette.

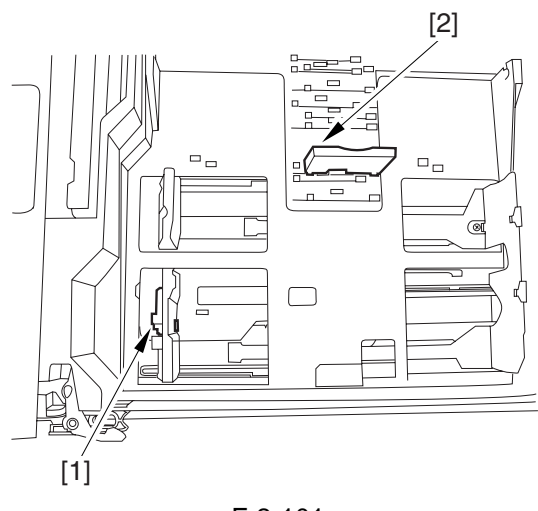

F-2-101

6) Attach the correct size label [1] to the front of the cassette.

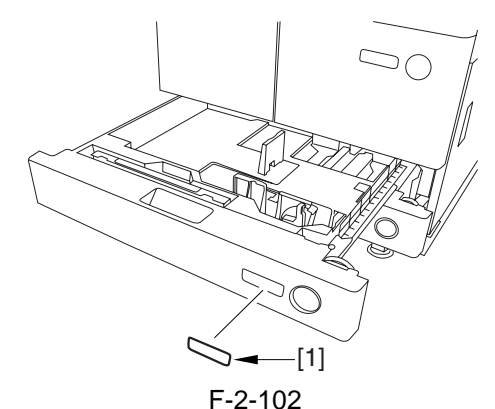

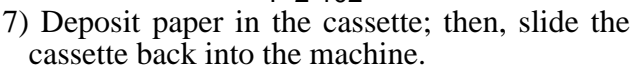

- 8) As necessary, perform the same work for the other cassette.
- 9) Open the front cover; then, remove the color toner cartridge supply tab [1] from its back.

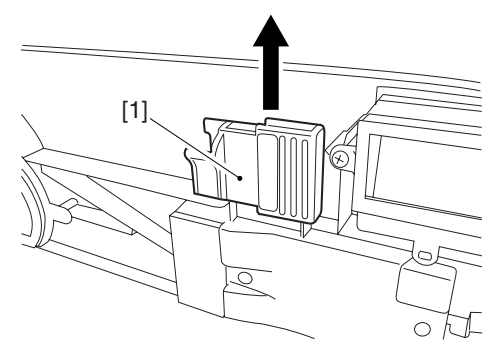

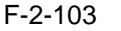

- 10) Remove the 2 color toner cartridge replacement supply tab labels from the 2 base sheets on which the cassette size label was found.
- 11) Attach the 2 color toner cartridge supply tab labels [2] to the color toner cartridge replacement supply tab [1].

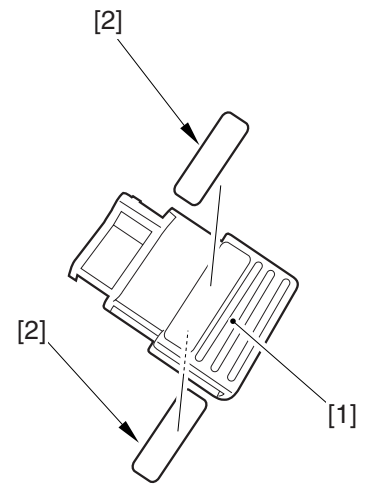

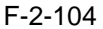

12) Attach the color toner cartridge replacement supply tab to the back of the front cover; then, close the front cover.

# 2.2.16 Changing the Deck Paper Size (right, left)

- 1) Open the front cover.
- 2) Press the release button, and slide out the right deck.
- 3) Remove the screws [4] (3 pc. in total), and remove the rear end guide plate [1], left guide plate [2], and right guide plate [3]. Then, attach them to suit the needs of the user.

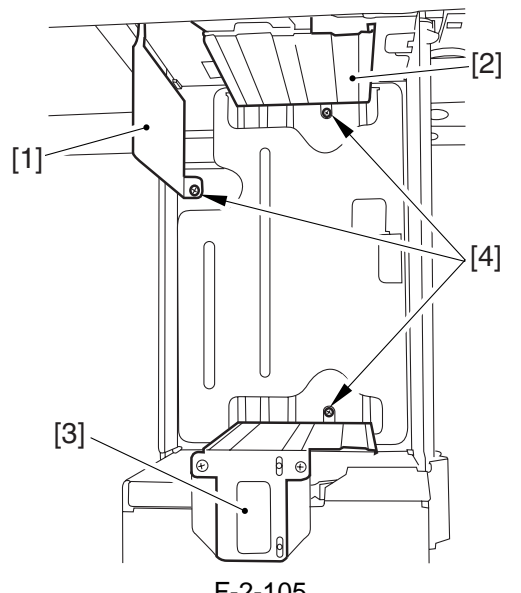

- 4) Deposit paper in the right deck; then, attach it into the machine.
- 5) Attach the size sticker [1] of the new paper size to the frond of the deck.

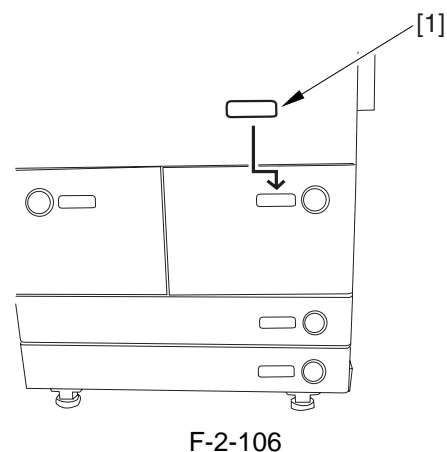

- 6) As necessary, perform the same work on the left deck.
- 7) After changing the size, execute the following in service mode to register the front deck paper size: for the right deck, COPIER>OPTION>CST>P-SZ-C1; for the left deck, COPIER>OPTION>CST>P-SZ-C2 (A4=0, B5=1, LTR=2).
- 8) Press the Reset key twice to end service mode.

#### 2.2.17 Fitting the Color Toner Cartridge

- 1) Remove the color toner cartridge (yellow, magenta, cyan) from its packaging box.
- 2) Hold the color toner cartridge (yellow, magenta, cyan) as shown with both hands, and turn it in the direction of the arrows 10 times to even out the toner inside it.

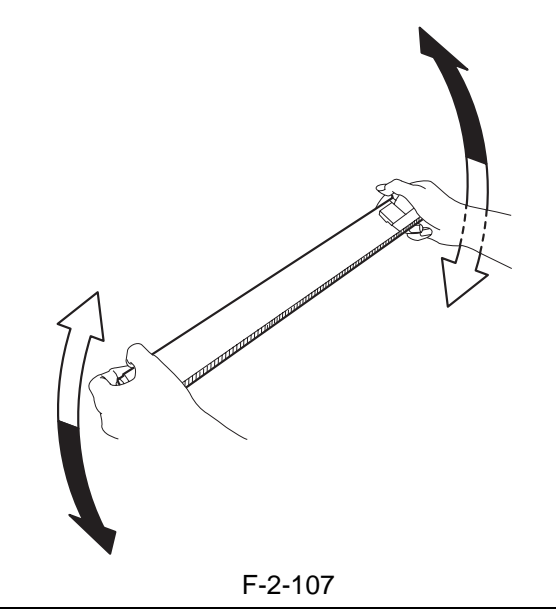

#### 

When turning the color toner cartridge, be sure not to touch the shutter assembly or turn the knob; otherwise, the toner can start to leak.

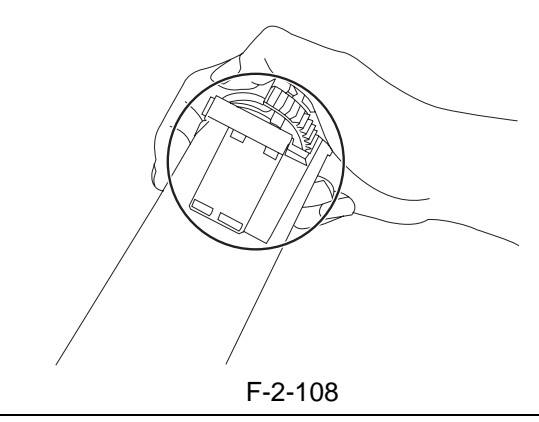

- 3) Check to see that the control panel indicates the message "Set the Toner Cartridge."
- 4) Open the front cover.
- 5) Open the color toner supply cover [1].

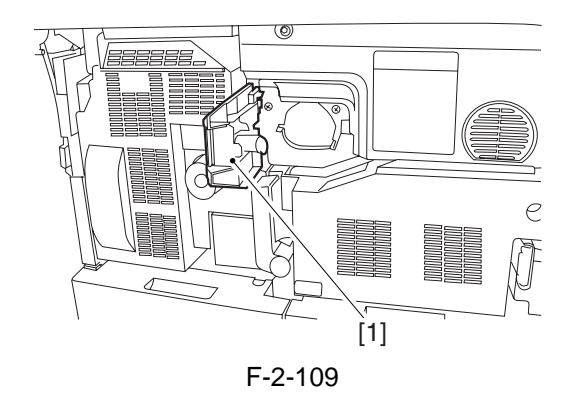

6) Insert the Y toner cartridge [2] through the color toner cartridge slot [1].

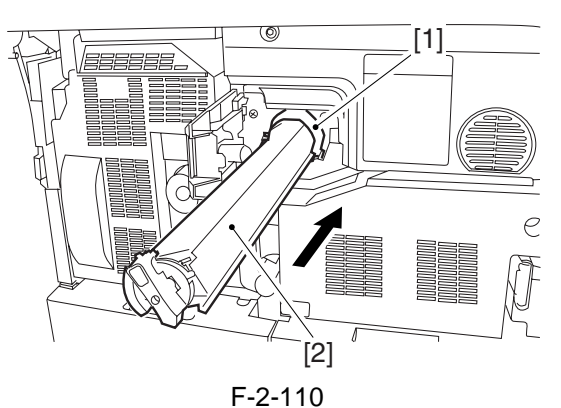

7) Turn the lock lever [1] clockwise to attach the Y toner cartridge [2].

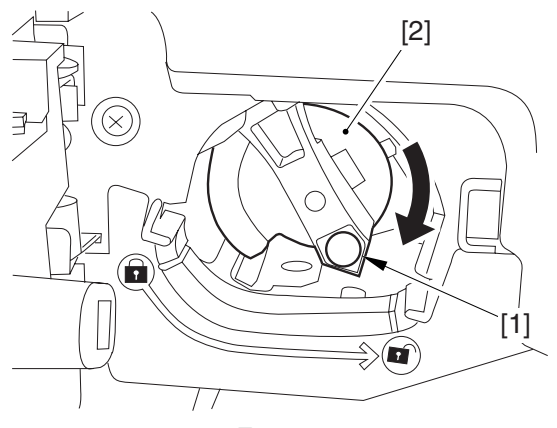

F-2-111

- 8) Close the color toner supply cover.
- 9) Close the front cover.
- 10) See that the control panel indicates the message "Set the Toner Cartridge."
- 11) Repeat steps 4) through 9) to attach the C toner cartridge.
- 12) See that the control panel indicates the message "Set the Toner Cartridge."
- 13) Repeat steps 4) through 9) to attach the M toner cartridge.

#### 2.2.18 Supplying Black Toner

- 1) Check that the warm-up period is over (i.e., Keep paper in the machine so that the control panel will indicate the message "Ready to Copy").
- 2) Perform the following service mode item to supply black toner: FUNCTION>INSTALL>TONER-S (10 min avr; 13 min max.).

#### Â

While this service mode item is under way, a countdown is made on the control panel; at the end, 'OK!' is indicated.

#### 2.2.19 Cleaning the Intermediate Transfer Belt

1) Perform the following service mode item to clean the ITB: FUNCTION>CLEANING>TBLT-CLN (about 20 seconds).

#### 

The notation "OK!" appears on the screen to indicate the end of the service mode item.

#### 2.2.20 Supplying Color Toner

1) Perform the following service mode item to set up color toner settings: FUNCTION>INSTALL>INSET-3 (about 14 minutes).

# 

- Do not turn off the power switch while the machine is in operation.

- If the machine is turned off, the ITB may carry a deposit of toner, which can cause image faults. As necessary, perform COPIER>FUNC-TION>CLEANING>TBLT-CLN and then INI-SET-3 to correct the problem.

# A

While this service mode item is under way, a countdown is made on the control panel; at the end, "OK!" is indicated.

This mode uses ATVC control, possibly taking a while depending on the site environment. The count on the screen, for this reason, may loop between 890 and 820.

2) Perform the following service mode item to supply color toner: FUNCTION>INSTALL>SPLY-H-3 (about 45 seconds).

#### A

The notation "OK!" appears on the screen to indicate the end of the service mode item.

#### A

Do not turn off the power switch while the machine is in operation.

#### 2.2.21 Setting Auto Gradation Correction

- 1) Clean the reading glass surface of the machine's copyboard.
- 2) Press the User Mode key.
- 3) Make the following selections: adjust/ cleaning>auto gradation correction>full correction>test print 1.

In a while, the machine prints out Test Print 1.

- 4) Place the printout (Test Print 1) on the copyboard glass as indicated on the control panel.
- 5) Press [read start].
  - The machine will read the printout of Test Print 1.
  - When a message has appeared asking you to remove the printout, remove it from the copyboard glass.
- 6) Press [test print 2].
- In a while, the machine prints out Test Print 2.
- 7) Place the printout of Test Print 2 on the copyboard glass as indicated on the control panel.
- 8) Press [read start].
  - The machine will read Test print 2.
  - When a message has appeared asking you to remove the printout, remove it from the copyboard glass.
- 9) Press [test print 3].
- In a while, the machine prints out Test Print 3.
- 10) Place the printout of Test Print 3 on the copyboard as indicated on the control panel.
- 11) Press [read start].
  - The machine will read Test Print 3.
- When a message has appeared asking you to remove the printout, remove it from the copyboard.
- 12) Press the Reset key to end User mode.

#### 2.2.22 Checking the Image/Operation

- 1) Place the Test Chart on the copyboard glass, and make copies using the cassettes and the deck as the source of paper; then, check the output images.
  - be sure there is no abnormal noise.
  - be sure that images produced at different magnifications are all correct.

- be sure that as many copies as specified are made.

- be sure that the images are all correct regardless of the source of paper used.

The output must satisfy the following standards: - horizontal registration (margin on image left edge): 2.5 +/-1.5 mm

- leading edge (margin on image leading edge): 4 +1.5, -1.0 mm

#### **Reference:**

If the output is not as indicated, see the instructions on how to adjust the horizontal registration and leading edge registration.

#### 2.2.23 Adjusting the Horizontal Registration

Adjust the horizontal registration as follows according to the source of paper:

#### 1. Cassette 3

- 1) Press the cassette release button, and slide out the cassette 3 to the front.
- 2) Open the upper right cover and the lower right cover.
- 3) Insert a screwdriver through the hole in the front right stay; then, loosen the screw [1] to adjust the position of the adjusting plate [2].

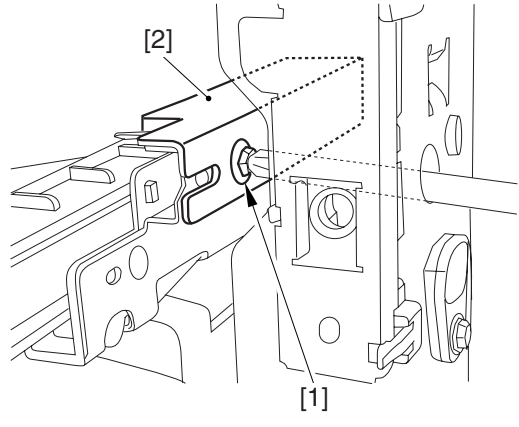

F-2-112

- move the adjusting plate toward the rear to decrease the left margin.

- move the adjusting screw toward the front to increase the left margin.

4) Check that the horizontal registration (left/ right margin; L1) of the copy on paper from cassette 3 is 2.5 +/-1.5 mm.

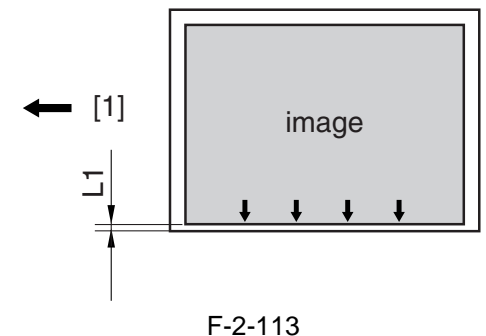

[1] Paper feed direction

- 5) Tighten the screw.
- 6) Close the upper right cover and the lower right cover.
- 7) Fit the cassette 3 back in.

#### 2. Cassette 4

1) Perform the steps given for the cassette 3 to adjust the horizontal registration for the cassettes 4.

#### 3. Left Deck

- 1) Press the release button, and slide out the left deck.
- 2) Remove the left face cover [1] using a flatblade screwdriver.

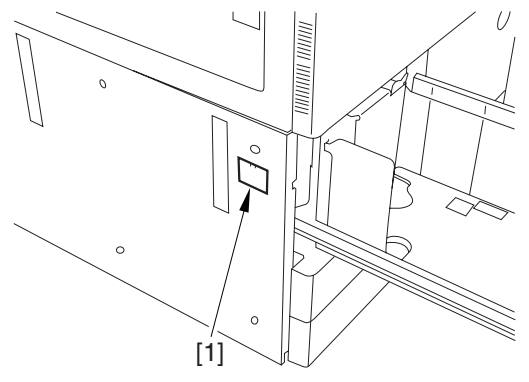

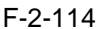

3) Loosen the 2 screws [1], and insert a screwdriver through the hole in the front left stay; then, turn the adjusting screw to adjust the horizontal registration.

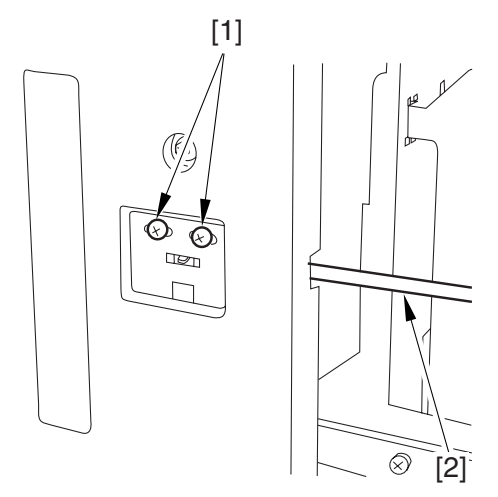

F-2-115

4) Make a copy using the left deck as the source of paper; then, check that the horizontal registration (left/right; L1) is 2.5 +/-1.5 mm.

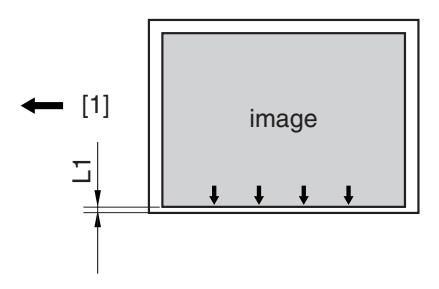

F-2-116 [1] Paper feed direction

5) If the output is not as indicated, make the following adjustments:

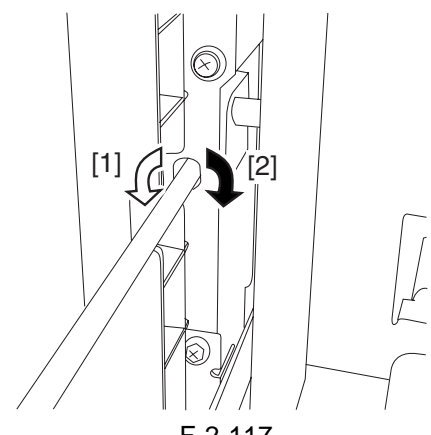

F-2-117

Turn the screwdriver counterclockwise so as to decrease the horizontal registration (left/right margin) [1].

Turn the screwdriver clockwise so as to increase the horizontal registration (left/right margin) [2].

- A full turn of the screwdriver moves the horizontal registration (left/right margin) by 1.0 mm.
- 6) Tighten the 2 screws you loosened in step 3).
- 7) Attach the left face cover you removed in step2) back on the machine.
- 8) Close the left deck.

#### 4. Right Deck

- 1) Press the release button, and slide out the right deck.
- 2) Open the upper right cover and the lower right cover.
- 3) Loosen the 2 screws [1], and insert a screwdriver [2] through the hole in the front right stay; then, turn the adjusting screw to adjust the horizontal registration.

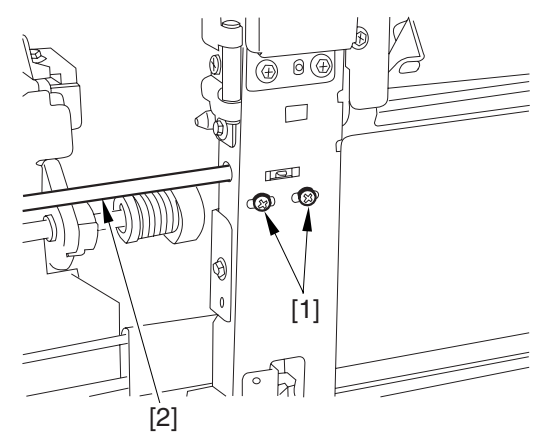

F-2-118

4) Check that the horizontal registration (left/ right marking; L1) of the copy made on paper from the right deck is 2.5 +/-1.5 mm.

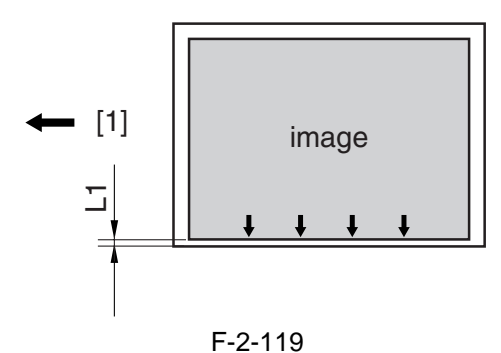

- [1] Paper feed direction
- 5) If the output is not as indicated, make the following adjustments:

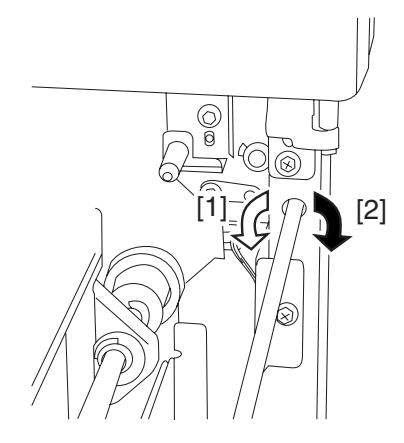

F-2-120

Turn the screwdriver counterclockwise so as to decrease the horizontal registration (left/right margin) [1].

Turn the screwdriver clockwise so as to increase the horizontal registration (left/right margin) [2].

A full turn of the screwdriver will move the horizontal registration (left/right margin) by 1.0 mm.

6) Tighten the 2 screws you loosened in step 3).7) Close the right deck.

#### **5. Manual Feed Tray**

1) Loosen the 2 screws [1], and move the slide guide [2] to adjust the horizontal registration.

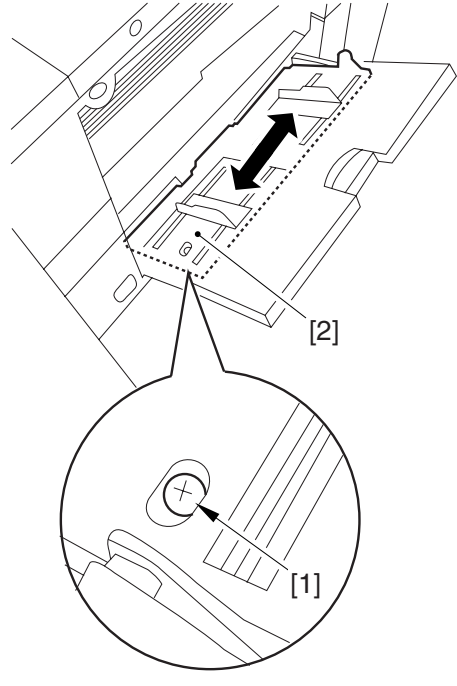

F-2-121

2) Check to see that the horizontal registration (left/right margin; L1) of the copy made on paper from the manual feed tray is 2.5 +/-1.5 mm.

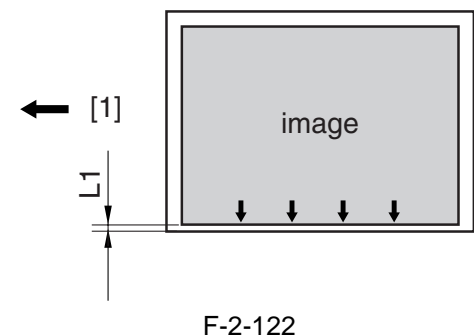

[1] Paper feed direction

3) Tighten the screws you loosened in step 1) to attach the slide guide in place.

#### 2.2.24 Adjusting the Leading Edge Registration

Adjust the leading edge registration as follows according to the source of paper:

Check that the leading edge registration (leading edge margin; L1) of the copy made on paper from the cassettes and the deck is 4.0 + 1.5/-1.0 mm. If not, go through the following:

Select the service mode: COPIER>ADJUST>FEED-ADJ>REGIST.

- Then, change the setting to adjust.

(A change of '1' moves the leading edge registration by 0.1 mm. A higher setting will move the image toward the leading edge.)

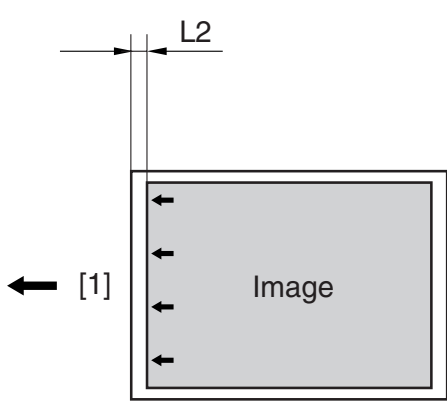

F-2-123 [1] Paper feed direction

#### 2.2.25 Securing the Machine in Place

- 1) If the machine is already at its site of installation, attach it using the 2 adjusters.
- 2) Remove the double-sided tape from the back of the service book case [1]; then, attach the case by matching its right edge against the line marking [3] found on the right side of the bottom plate [2] of the machine.

#### A

Be sure to match the front edge of the service book case against the front edge of the base plate of the machine.

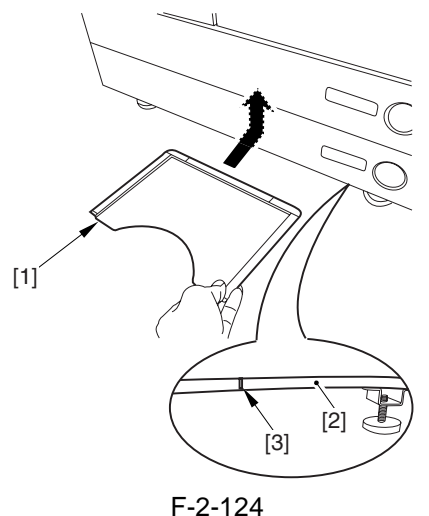

#### Areas to Avoid

- inside the machine (behind the front cover)
- louver
- grip slot
- 3) As appropriate, attach the 3 included labels ([1], [2], [3]) to the locations indicated in the figure:

[1] Do Not Copy label (non-Japanese model) [2] Cleaning Instructions label (non-Japans model)

[3] ADF size label

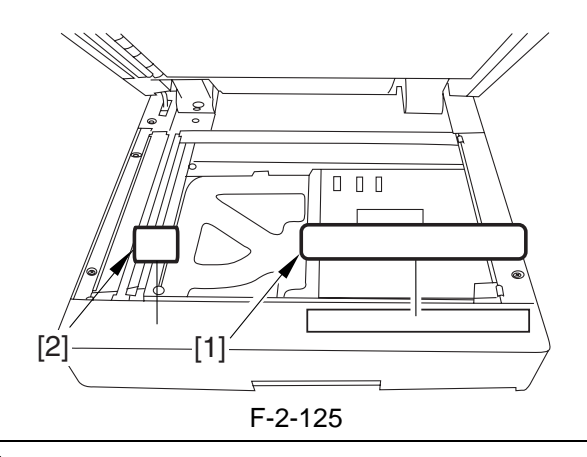

#### Attaching the ADF Size Label

Spread the ADF size guide plate [1] fully; then, match segment A of the plate and the A4/A3 marking of the label [2].

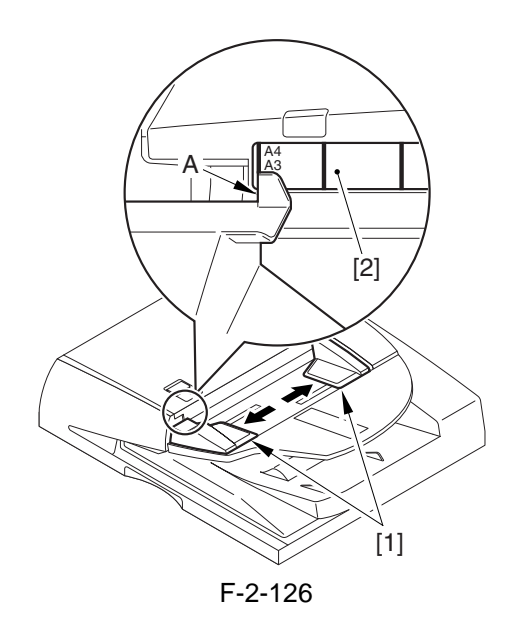

4) Attach the touch pen [1] on the control panel.

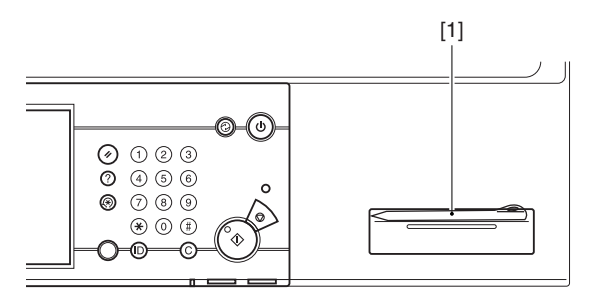

F-2-127

- 5) Clean up the area around the machine, and fill out the service book.
- 6) Make necessary settings in user mode (date, time) and service mode (COPIER>OPTION>USER).

#### A

When shipped from the factory, the 230-V model is set to English for its language of display. If needed, change the setting.

7) Perform the following service mode item, and store the output away in the service book case: COPIER>FUNCTION>MISC-P>P-PRINT.

#### A

In the course of installing the machine, be sure to record the various adjustment values indicated by P-PRINT (printout) to the Service Label attached behind the front cover.

#### 2.2.26 If Not Connected to a Network

#### **MEMO:**

If the machine is not connected to a network, its control panel will display the message "Check Connection to the Network." To disable the message, set the following service mode item to "0":

COPIER> OPTION> BODY> NWERR-SW (level 2)

# 2.3 Checking the Connection to the Network

#### 2.3.1 Overview

Go through the steps herein only if the machine is connected to a network.

If the user's network is based on TCP/IP, use the PING utility to check that the Ethernet PCB has properly been installed and the network settings have correctly been made. If the user's network is based on IPX/SPX or AppleTalk, you need not make this check.

# A

If the machine is equipped with a network board and yet not connected to a network, it will indicate an network-related error message. To disable the indication of such a message, use the following service mode item (set it to "0"): COPI-ER>OPTION>BODY>NWERR-SCREW.

#### 2.3.2 Using the PING Utility

- 1) Select the followings in service mode: COPIER>TEST>NETWORK>PING.
- 2) Enter the IP address of the machine using the keypad on the control panel; then, press [OK].3) Press the Start key.
- The machine will indicate 'OK' if the result of the check is good and 'NG' if not good.

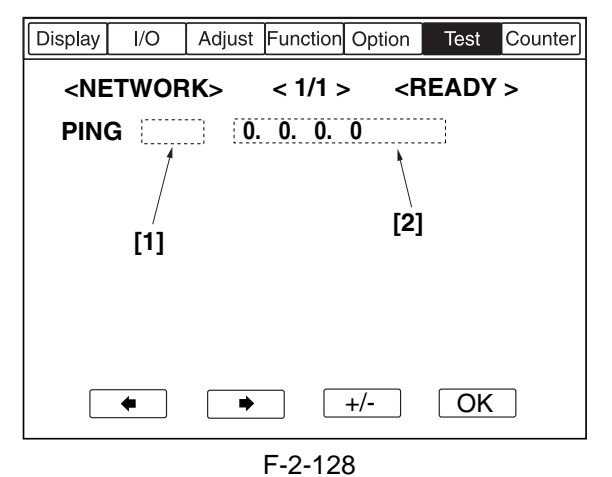

[1] Result (OK/NG) [2] IP address field

#### 2.3.3 Using a Remote Host Address

You can also use a remote host address and perform the PING utility to check if the connection to the network is correct or not.

The term 'remote host address' refers to the IP address of a PC terminal connected to and operating on the TCP/IP network to which the machine is connected.

- 1) Inform the system administrator that you will be checking the network connection using the PING utility.
- 2) Check the system administrator for the remote home address you can use.
- 3) Enter the remote home address to the appropriate PING field.

- See if 'OK' has appeared to indicate that the connection to the network is correct.

- If the machine indicates 'NG, ' the connection is not correct; go through the following:

# 2.4 Troubleshooting the Network

#### 2.4.1 Overview

Go through the steps herein only if the machine is connected to a network.

If the machine's connection to the network fails, suspect the following causes:

- The connection between the network and the Ethernet PCB is faulty.

- The machine's TCP/IP settings are incorrect.

- The Ethernet PCB is faulty, or is not attached correctly.

- The network is faulty.

To identify the cause, go through the following:

# 2.4.2 Checking the Connection of the Network Cable

1) Check if the network cable is correctly connected to the Ethernet PCB.

- If yes, go to the next check.

- If no, correct it, and run a check using the remote host address once again.

#### 2.4.3 Using a Loopback Address

A loopback address comes back before it reaches the network PCB; as such, you can check whether the machine's TCP/IP settings are correct by performing PING using a loopback address.

1) Enter a loopback address (127.0.0.1) in the appropriate PING field.

- If the result of the check is not good, check the machine's TCP/IP settings once gain, and perform PING once again.

- If the result of the check is good, go to the following check.

#### 2.4.4 Using a Local Host Address

A local host address is the machine's IP address, and it comes back after reaching the network PCB when you perform PING, enabling you to check whether the network PCB is normal.

1) Enter the machine's IP address in the appropriate PING field.

If 'NG' is indicated, go through the following check/remedy, and perform PING once gain:

- The machine's IP address is not correct: check with the system administrator to find out if the machine's IP address is correct and valid.

- The connection of the network PCB is faulty: check the connectors used to connect the network PCB.

- The network PCB is faulty: replace the network PCB.

If 'OK' is indicated, suspect a fault in the user's network environment; contact the system administrator for appropriate correction.

# 2.5 Relocating the Machine

#### 2.5.1 Relocating the Machine

If you need to move the machine after installation, be sure to go through the following:

- 1) Remove all paper from the left/right deck and the cassettes.
- 2) Turn off the main power switch, and remove the power plug. If the grounding wire is connected, remove it.
- 3) Attach the scanner using the scanner fixing screw stored away from the time of installation.
- 4) Remove the black toner bottle, all color developing assemblies, and all color toner cartridges, and put them in separate boxes.
- 5) Tape the toner supply mouths of the developing rotary in place as soon as developing assemblies have been removed. Also, be sure to attach the developing assembly fixing arm using a screw.

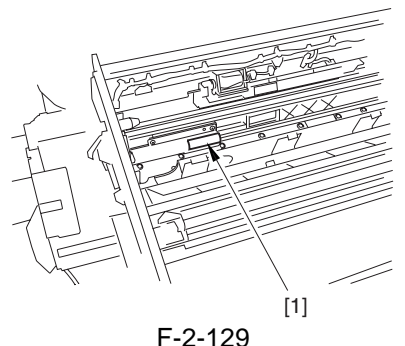

- 6) Tape the fixing/feeding assembly releasing lever in place to protect against vibration.
- 7) Attach the covers, decks, and cassettes using tape.
- 8) Place A3 copy paper on the copyboard glass, and tape the ADF in place.

#### 

- If you must use a flight of stairs, keep the following in mind:
- The machine weighs about 230 kg; be sure to work in a group of 4 persons.
- Check that the 2 adjusters on the bottom plate of the machine are released; moreover, be sure not to lose them, as they tend to slip out because of the movement of the machine during relocation.
- If a side paper deck or a finisher (accessory) is installed, be sure to remove it before starting to move the machine.

# 2.6 Installing the Card Reader

#### 2.6.1 Points to Note About Installation

# A

You need a Card Reader Attaching Kit-C1 for the installation.

## 2.6.2 Checking the Contents

#### 1. Card Reader-C1

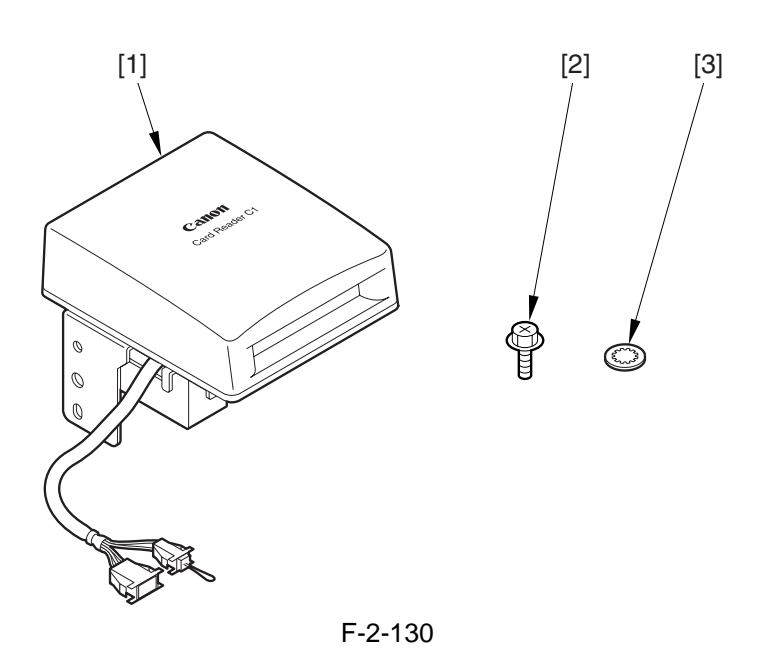

| [1] | Card Reader-C1              | 1 pc. |
|-----|-----------------------------|-------|
| [2] | RS tightening screw (M4x10) | 1 pc. |
| [3] | Toothed washer              | 1 pc. |

[4]

2. Card Reader Attaching Kit-C1

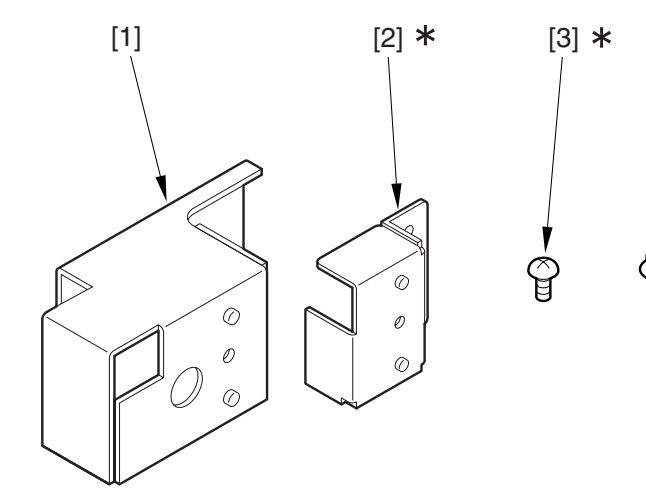

F-2-131

| [1]  | Card reader mount        | 1 pc. |
|------|--------------------------|-------|
| [2]* | Joint plate              | 1 pc. |
| [3]* | Screw (Bind; M4X6)       | 1 pc. |
| [4]  | Screw (RS tight; M4X10)  | 2 pc. |
|      | *Not use in this machine |       |

#### 2.6.3 Installation

1) Make the following selections in the host machine's service mode: COPIER>FUNCTION>INSTALL>CARD; then, enter a number (1 to 2001).

- Use the lowest number of the cards that will be used by the usered.

- As many as 1000 cards, starting with the number you enter, will be registered.

- 2) Turn off the host machine's main power switch.
- 3) Remove the 2 screws [1], and remove the right cover (upper) [2].

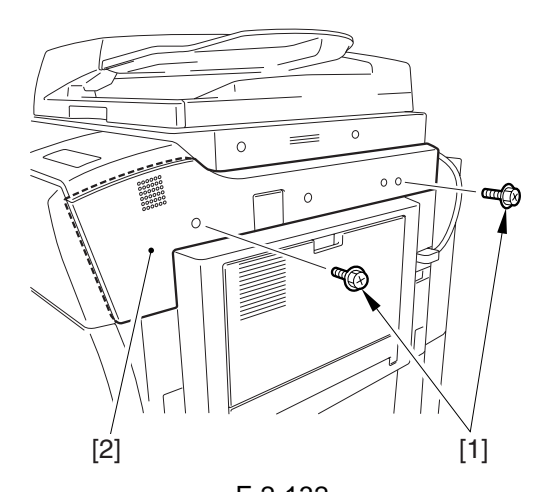

F-2-132 4) Attach the card reader base [1] using the 2 included screws [2].

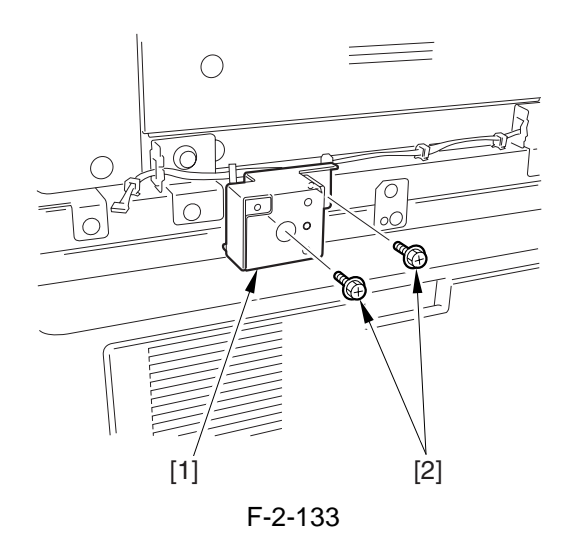

5) Insert the harness [1] of the card reader through the hole [2] in the card reader base.

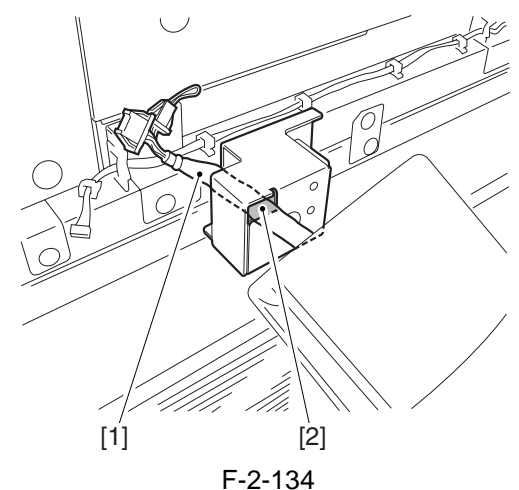

6) Attach the card reader [2] to the card reader base [3] using the included screw and toothed washer [1].

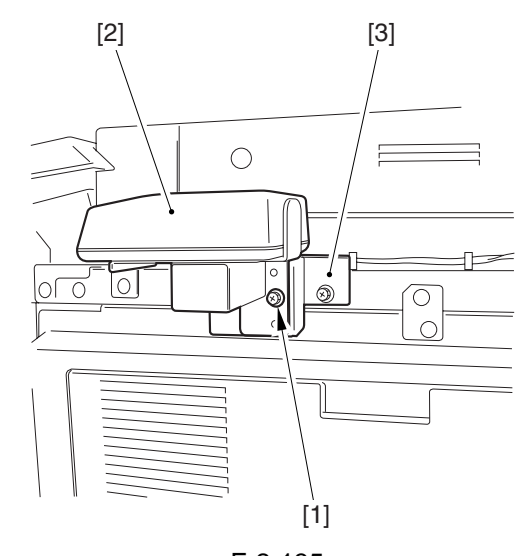

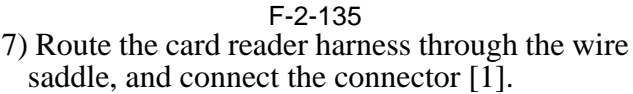

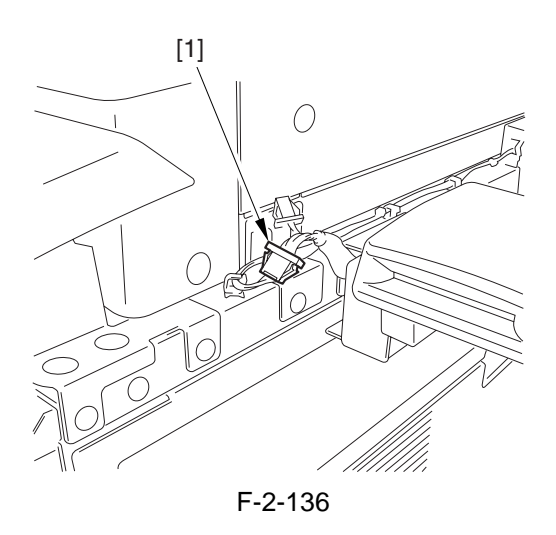
8) Cut the section [1] of the right cover (upper) indicated in the figure using nippers.

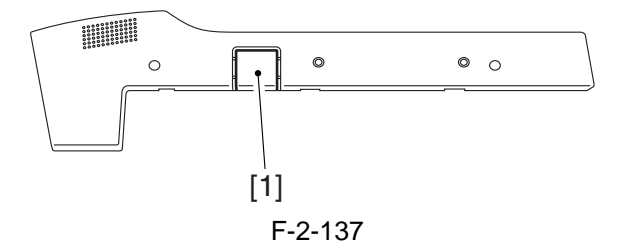

- 9) Attach the right cover (upper) you removed in step 3).
- 10) Turn on the main power switch, and check that a message has appeared asking for a control card.
- 11) Insert a control card, and check that the machine is ready to make copies.

#### 2.6.4 Using the Card Reader in Combination with NetSpot Accountant (hereafter, NSA)

- 1) Make the following selections in Additional Function: system control settings>group ID control>count control; then, check to see IDs 00000001 thorough 00001000 have been created (i.e., if you entered '1' as the first number in service mode): COPIER>FUNCTION>INSTALL>CARD).
- 2) Make the following selections in Additional Function: system control settings>network settings>TCP/IP settings>IP address; then set up the following: IP address, gateway address, subnet mask.
- A Take care. If you fail to register [system control group] and [system control ID No.], you will not be able to perform 'register card to device' as part of NSA setup work.
- 3) Under [system administrator info] of Additional Function, enter any number for [system control group] and [system control ID No.].
- 4) Turn off the control panel switch.
- 5) Turn off and then on the main power switch.

# 2.7 Installing the Original Tray

#### 2.7.1 Checking the Contents

Original holder
pc.
Stepped screw (M4)
pc.

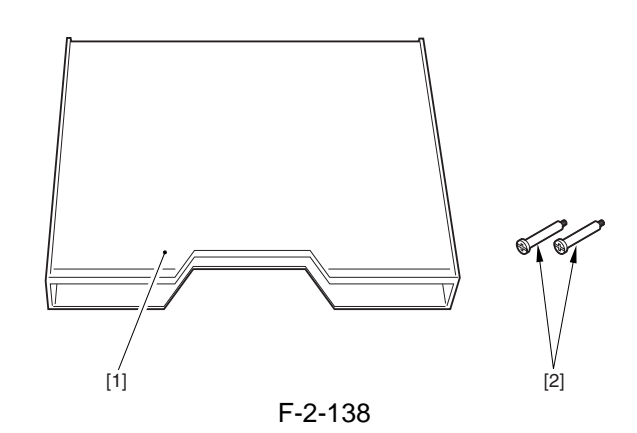

#### 2.7.2 Attachment

1) Attach the 2 stepped screws [2] in the right cover (upper) [1].

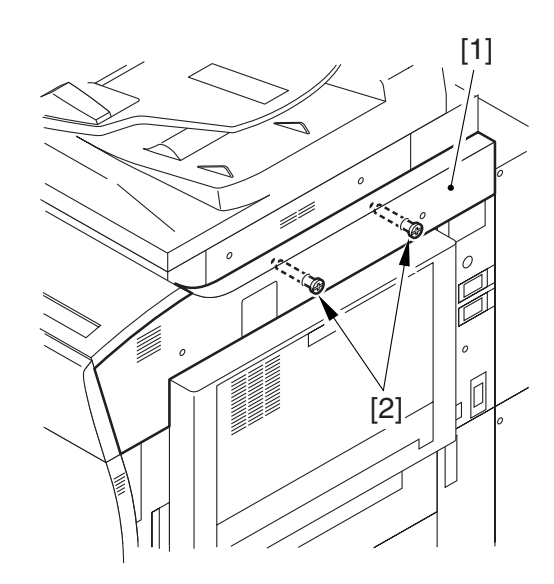

F-2-139 2) Hook the original holder [1] on the stepped screws you attached in step 1).

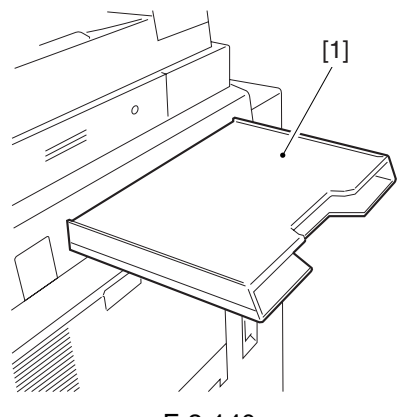

F-2-140

#### Installing the Key Switch 2.8 Unit-A1

1 pc.

1 pc.

#### 2.8.1 Checking the Contents

- [1] Key switch unit 1 pc.
- [2] Control key
- [3] Binding screw (M4x6)

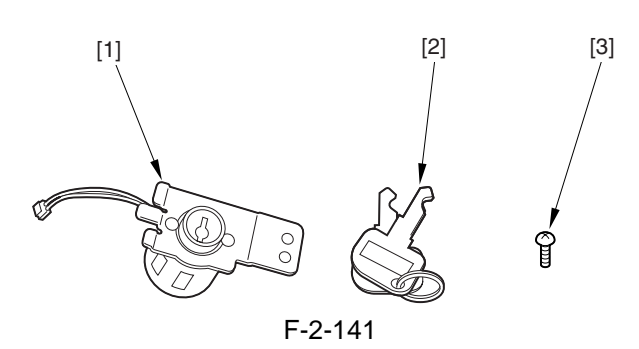

#### 2.8.2 Attachment

- 1) Turn off the control panel power switch.
- 2) Turn off the main power switch.
- 3) Remove the power plug.
- 4) Remove the reader communications cable [1].
- 5) Remove the 2 screws [2], and detach the right cover (upper rear) [3].

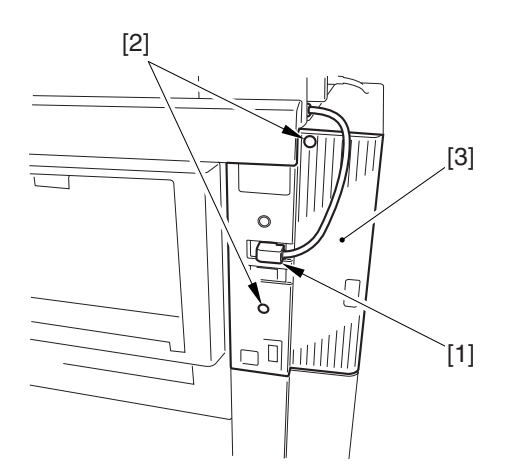

F-2-142 6) Cut off the section [1] of the right cover (upper rear) indicated in the figure.

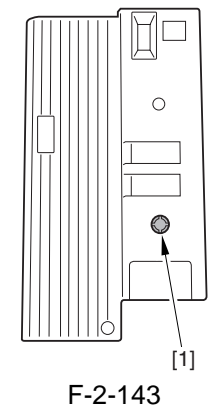

7) Remove the 2 screws [1], and remove the plate [2].

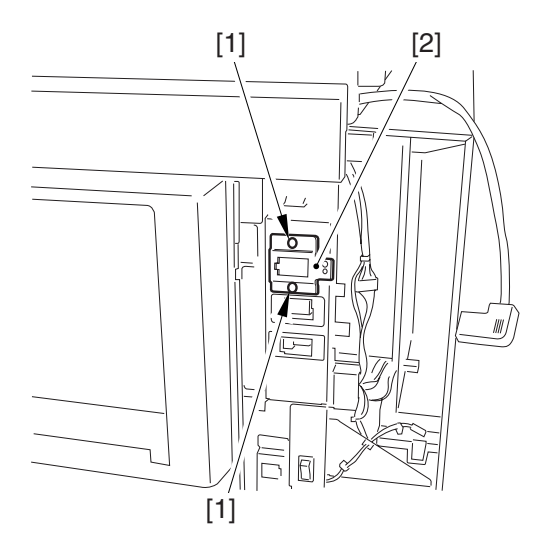

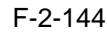

8) Insert the protrusion [1] of the key switch into the plate [2]; then, attach it using the included screw [3].

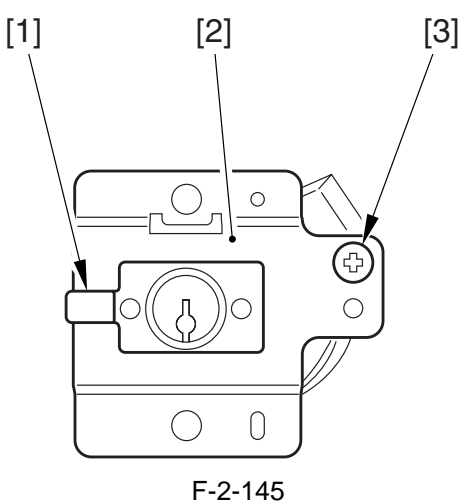

9) Insert the harness [1] of the key switch through the wire saddle [2].

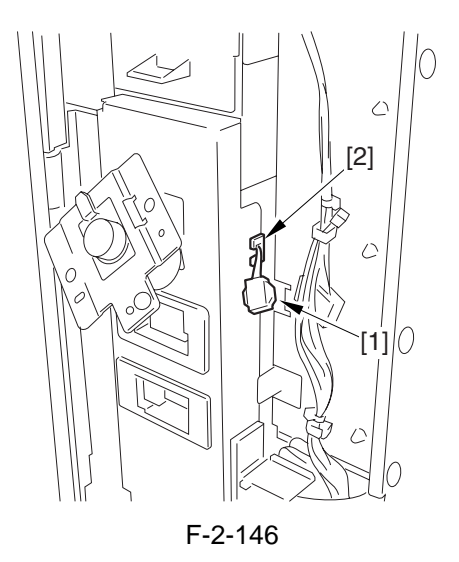

10) Connect the connector [1] of the key switch.

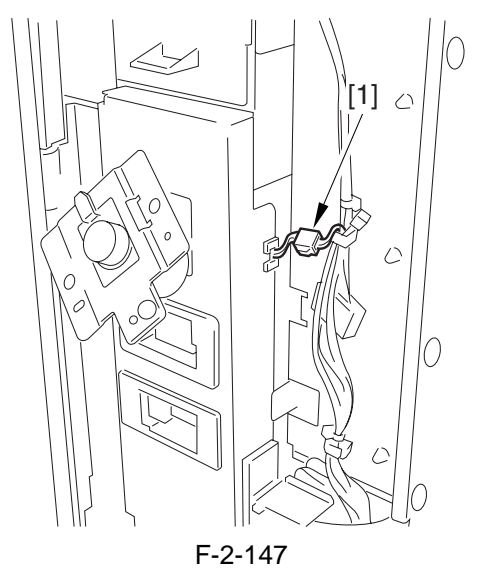

11) Attach the plate (key switch) [1] using the 2 screws [2] you removed in step 7).

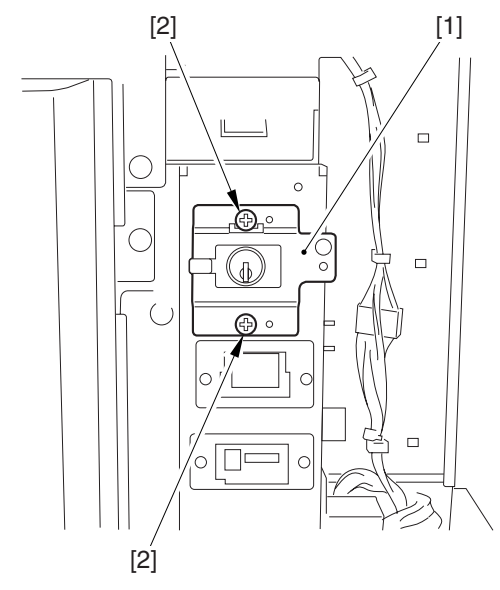

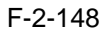

- 12) Attach the right cover (upper rear) you removed in step 5).
- 13) Insert the power plug, and turn on the main power switch.
- 14) Start service mode, and make the following selections:

COPIER>FUNCTION>INSTALL>KEY: then, enter '1'.

- 15) Turn off and then on the main power switch.
- 16) Check that a message has appeared asking for the control key.
- 17) Insert the control key, and check that the machine is ready to make copies.

# 2.9 Installing the Voice Guidance Kit

### 2.9.1 Checking Items in the Package

#### <Only for iR C6870U/ iR C5870U)

Below are the items included in the Voice Guidance Kit-A2 packege.

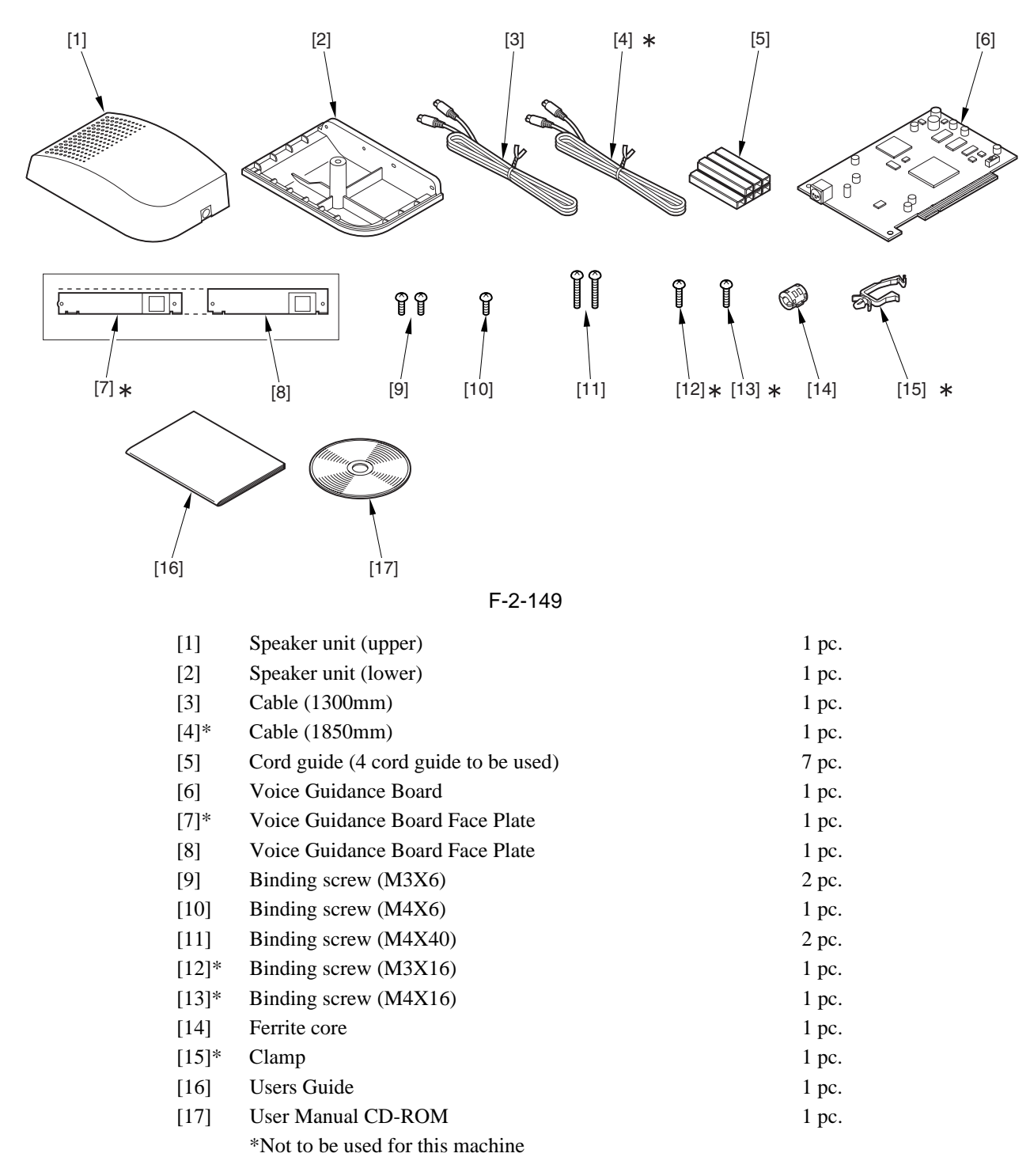

#### 2.9.2 Turning Off the Host Machine

#### **A**Turning Off the Main Power

When turning off the main power, be sure to go through the following in strict sequence to protect the machine's hard disk:

- [1] Hold down on the power switch on the control panel for 3 sec or more.
- [2] Operate on the touch panel according to the shut-down sequence indicated so that the main power switch may be turned off.
- [3] Turn off the main power switch.
- [4] Disconnect the power cable (for the power outlet).

#### 2.9.3 Installation Procedure

#### **1. Installation Procedure**

1) Open four cable clamps [1] to release a reader communication cable [2].

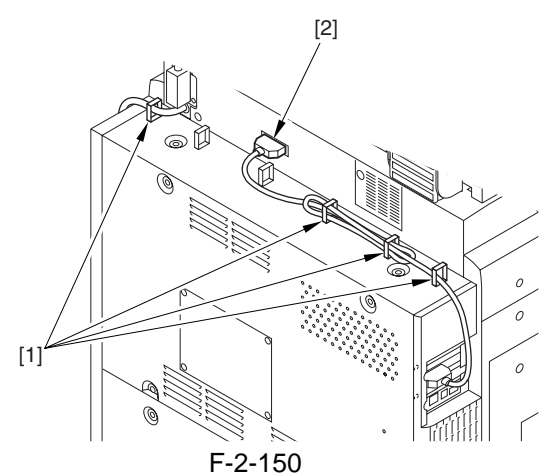

2) Unscrew 7 screws [1] and detach the rear cover (upper) [2].

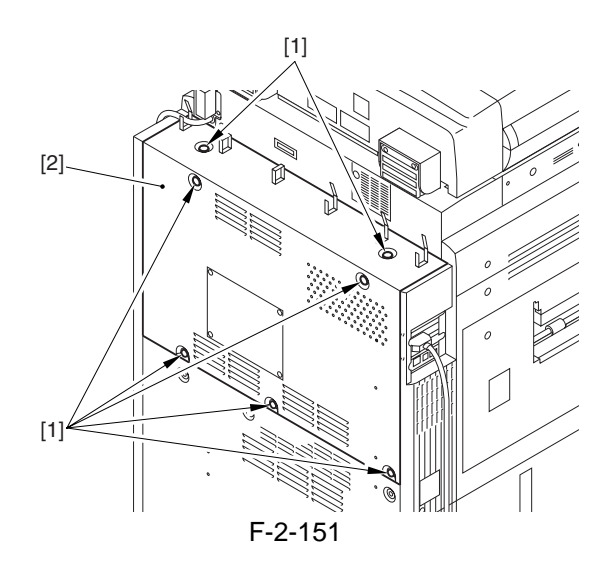

3) Unscrew 16 screws [1] and detach the controller box cover [2].

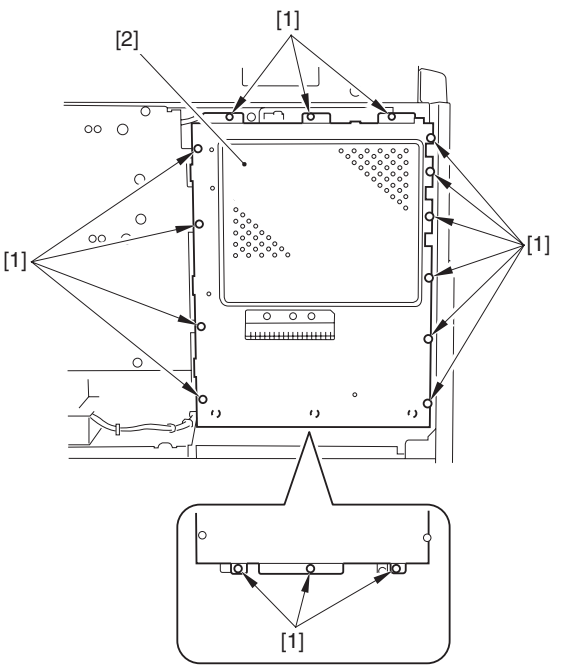

F-2-152

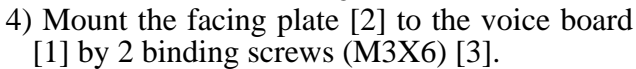

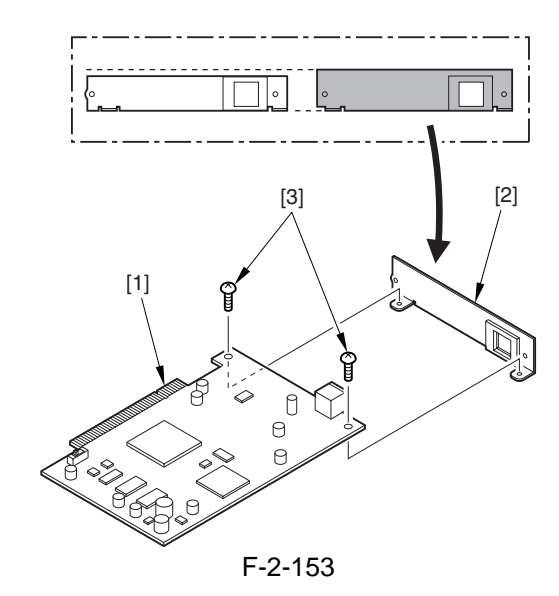

5) The slide switch SW1 found on the voice guidance board is set to 33 MHz at time of shipment; be sure to set it to 66 MHz for use on this machine.

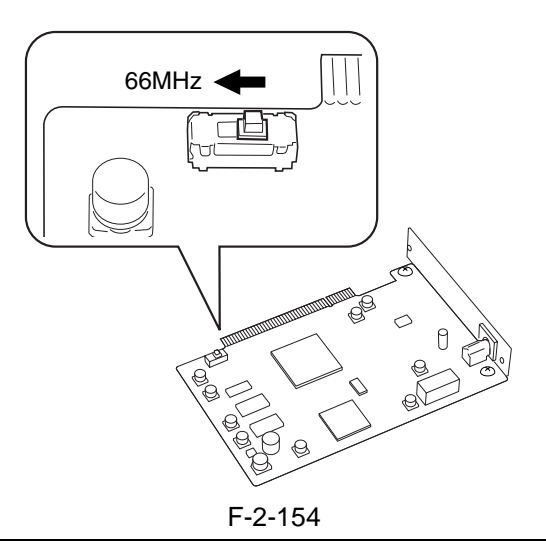

# **A**Checking the slide switch SW1 on the voice guidance board

The slide switch (SW1) on the Voice Guidance Board-A1 is provided as a means of switching frequencies (33 MHz/66 MHz) to suit the transfer speed of the PCI bus. It is important for the switch setting to suit the transfer speed so that the voice will be free of interruption.

For the machine, 66MHz is the correct position of the switch.

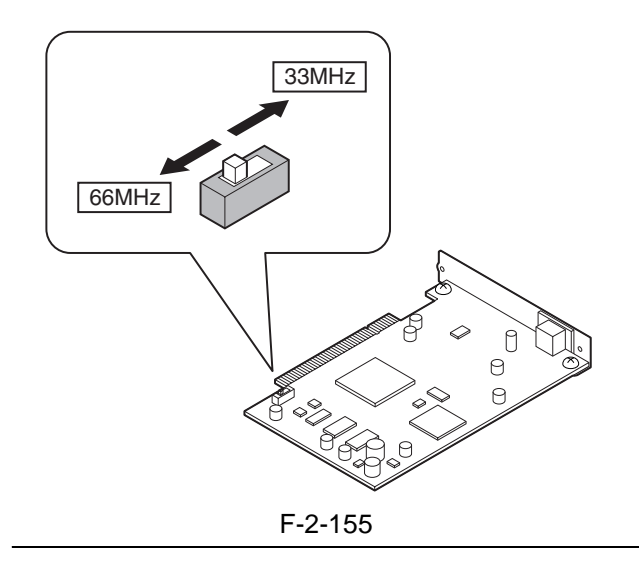

6) Unscrew 2 screws [1] and detach the blanking plate [2].

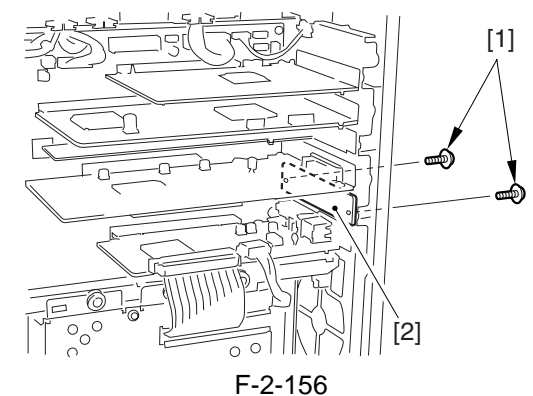

7) Insert the voice board [1] and mount it with two screws [2] which were unscrewed at the previous step.

#### 

Be sure to insert the board in the vertical direction to the connector.

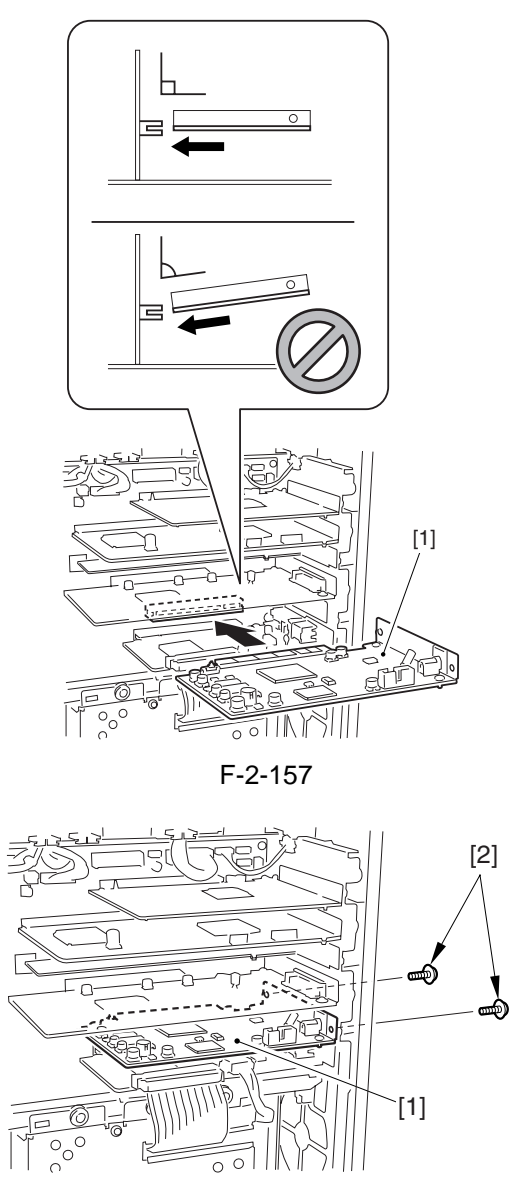

- 8) Attach the controller box cover.
- 9) Attach the rear cover (upper).
- 10) Insert the reader communication cable and fix it with cable clamp.
- 11) Mount the speaker unit (lower) [1] on the upper right cover of main body with two screws (Bind; M4X40).

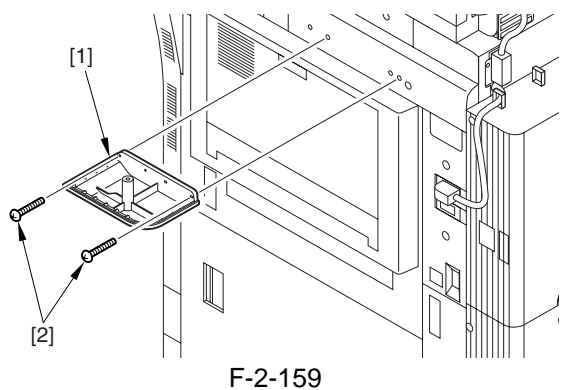

12) Mount the speaker unit (upper) [1] on the speaker unit (lower) mounted at the previous step, and fix it using a screw (Bind; M4X6) [2] from beneath.

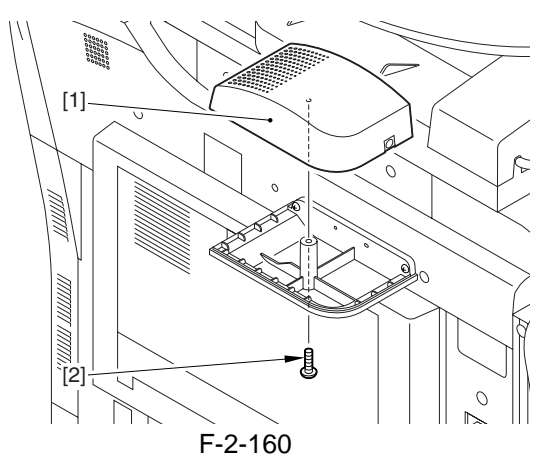

13) Remove a cord guide cover [1].

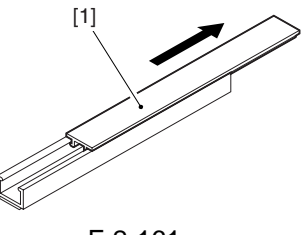

F-2-161

14) Peel off the release paper of cord guide [1] and affix them as shown in the figure. Right side --- 1 position

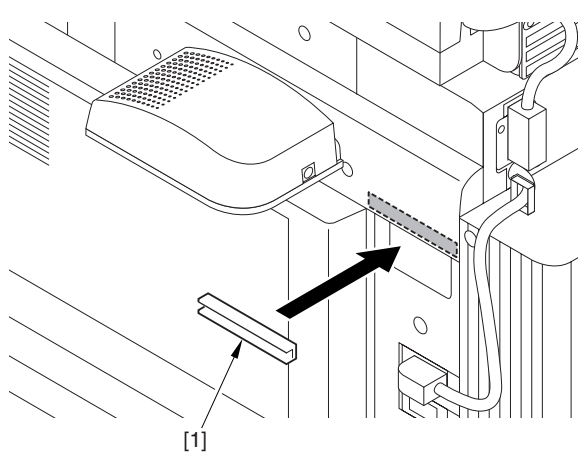

F-2-162 Back --- 3 positions

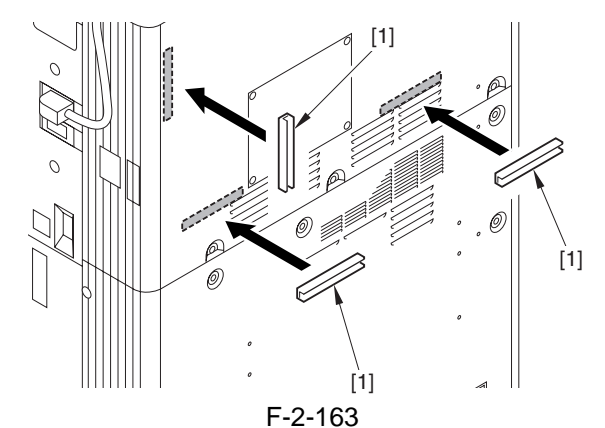

15) Plug the cable [2] into the speaker unit [1].

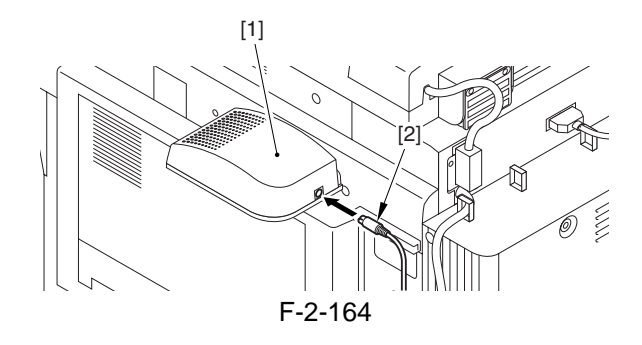

16) Run the cable [1] through the cord guide [2] and mount the cord guide cover [3].

#### 

Be sure that there is no slack of the cable.

#### Right side --- 1 position

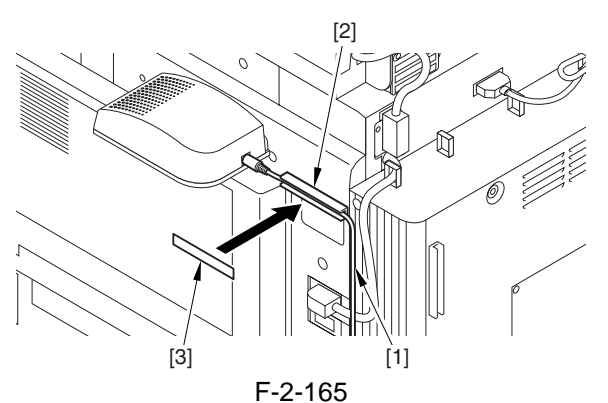

Back --- 3 positions

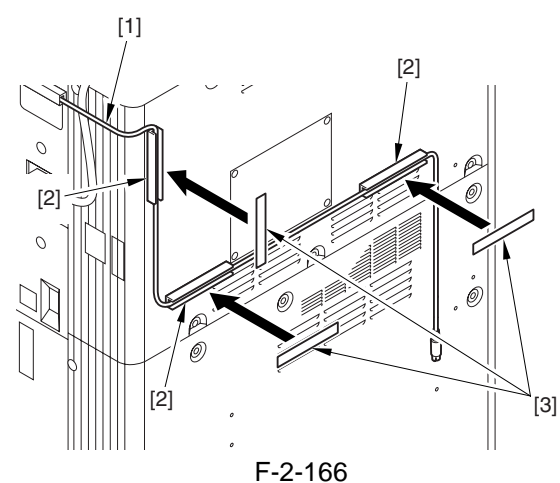

17) Mount the ferrite core [1] on the cable. The length [2] should be less than 50mm.

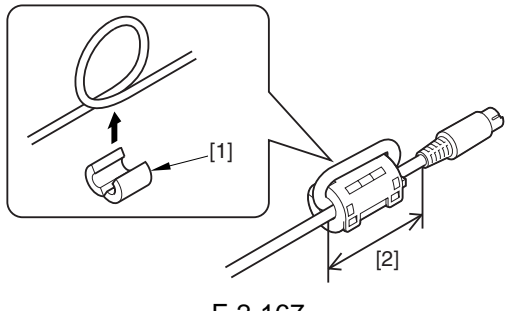

F-2-167

18) Plug the cable [1] into the terminal [2] of voice board.

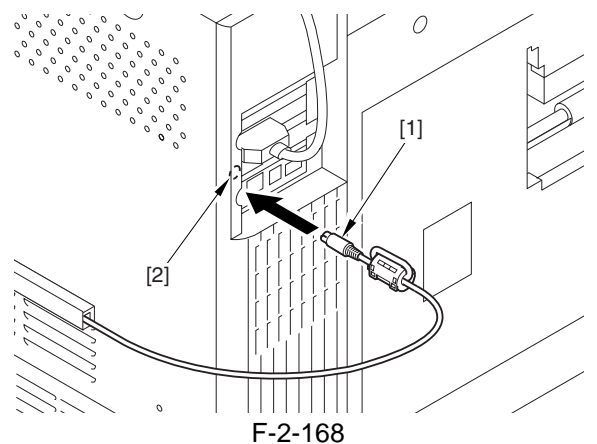

19) Plug the power cable of host machine into a wall outlet.

20) Turn on the main power switch.

21) Check if the voice board is recognized.

Enter service mode ("()"->"2"& "8"at the same time ->"()")

COPIER > DISPLAY > ACC-STS > PCI1 If 'voice board' is indicated for PCI1, the board is correctly recognized by the machine.

#### 3. Making Settings After Installation

To make use of the Voice Guidance Kit-A2 after turning on the host machine, you need to make the following settings in Additional Function: Additional Function > System Setting > Voice Guide Manegement Setting > Use Voice Guide.

- 1) Select [ON]. 2) Press [OK].
- default : OFF

#### 4. Checking the Operation

#### - To Enable

1) Hold down the Reset key 3 sec or more.

2) See that the copy count on the screen is enclosed in red, indicating 'Voice Guidance' is ready for use.

- To Disable

1) Hold down the Reset key for 3 sec or more.

Chapter 3

# **Basic Operation**

# Contents

| 3.1 Construction                                                        |  |
|-------------------------------------------------------------------------|--|
| 3.1.1 Functional Construction                                           |  |
| 3.1.2 Arrangement of the Major PCBs <ir c5800="" c6800="" ir=""></ir>   |  |
| 3.1.3 Arrangement of the Major PCBs <ir c5870u="" c6870u="" ir=""></ir> |  |
| 3.1.4 DC Controller                                                     |  |
| 3.2 Basic Sequence                                                      |  |
| 3.2.1 Basic Sequence of Operation at Power-On                           |  |
| 3.2.2 Basic Sequence of Control During Printing (full-color)            |  |
| 3.2.3 Basic Sequence of Operation During Printing (mono color)          |  |
|                                                                         |  |

# **3.1 Construction**

#### **3.1.1 Functional Construction**

The machine is broadly divided into the following 3: reader unit, printer unit, and system unit. Of these 3, the printer unit serves as the core of the machine, and consists of the following 5 functional blocks: laser exposure system, image formation system, pickup/feed system, fixing/delivery system, printer control system.

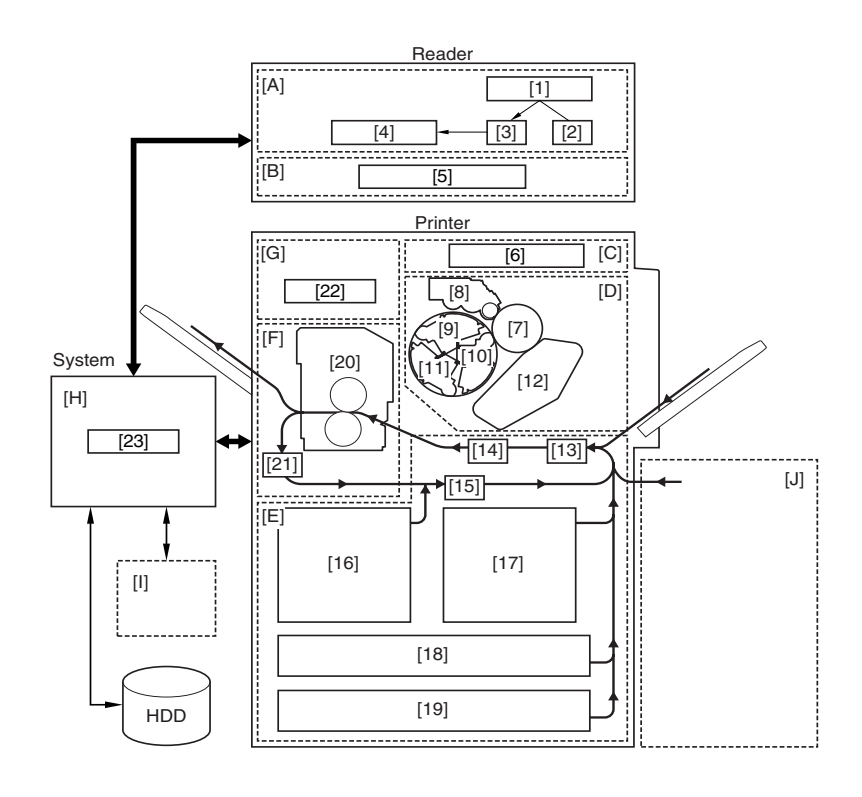

#### F-3-1 **1. Reader Unit**

- [A]Original Exposure System
  - [1] original
  - [2] scanning lamp
  - [3] optical system

#### 2. Printer Unit

- [C]Laser Exposure System
  - [6] laser/scanner unit
- [D]Image Formation System
  - [7] photosensitive drum
  - [8] Bk developing assembly
  - [9] M developing assembly
  - [10]Y developing assembly
  - [11]C developing assembly
  - [12]intermediate transfer belt (ITB)
- [E] Pickup/Feeding System
  - [13] pickup control assembly

#### 3. System Unit

[H] System Control Block

[23] Main controller PCB

- [4] CCD/analog processor PCB[B]Reader Control System[5] reader controller PCB
  - [14] transfer assembly
  - [15] lower feeding assembly
  - [16] left deck
  - [17] right deck
  - [18] cassette 3
  - [19] cassette 4
  - [F] Fixing/Delivery System
    - [20] fixing assembly
    - [21] reversing assembly
  - [G] Printer Control System [22] DC controller PCB

#### 4. Accessory

[I] optional board

[J] side paper deck

#### 3.1.2 Arrangement of the Major PCBs

#### <iR C6800 / C5800 >

Arrangement of the Major PCBs

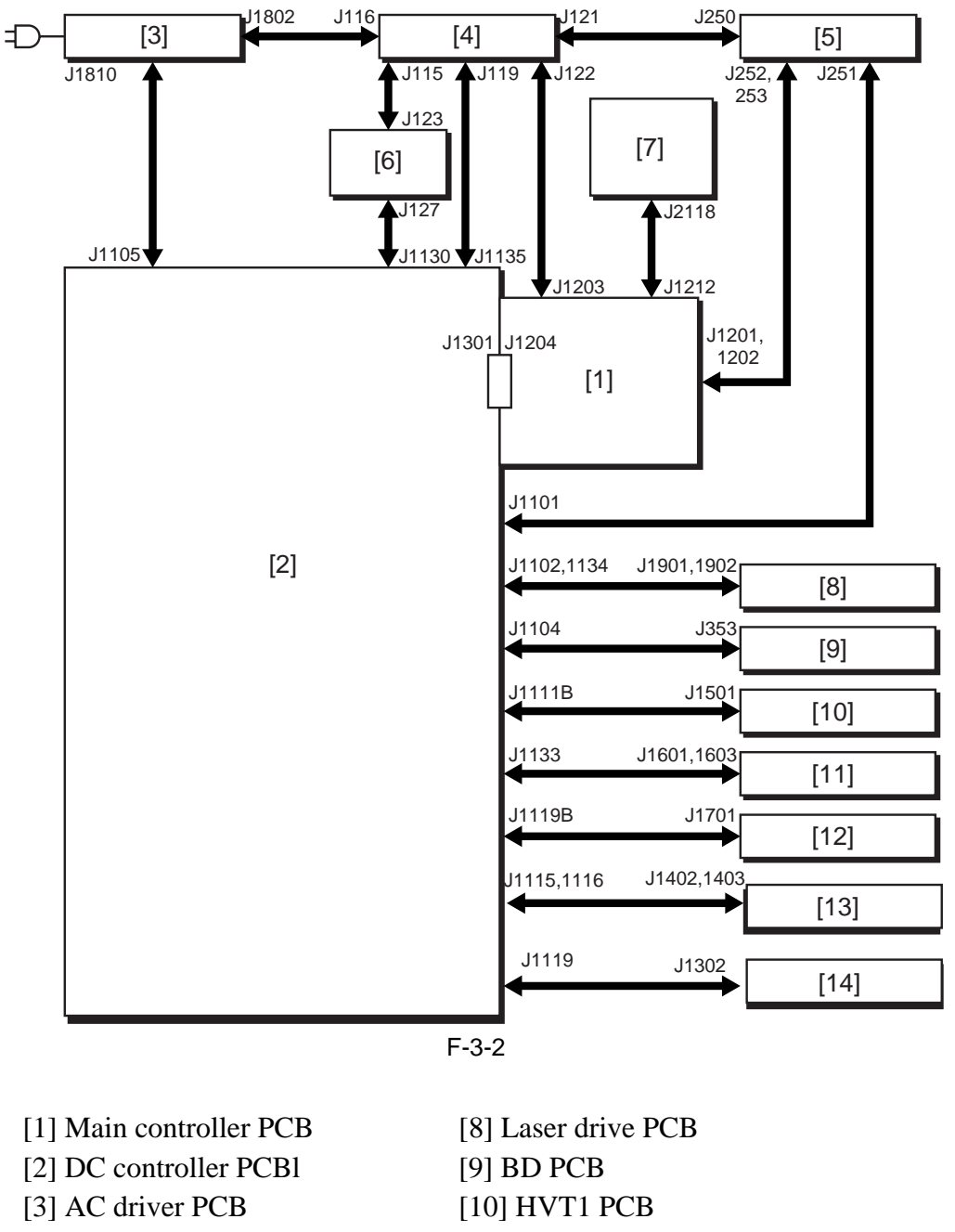

[4] main DC power supply PCB [11] HVT2 PCB [5] Sub DC power supply PCB 1 [12] HVT3 PCB [6] Sub DC power supply PCB 2 [13] Pickup driver PCB [7] Control panel CPU PCB

[14] Fixing/feeding driver PCB

**A** The arrows \$ in the figure indicate connections of PCB, not the direction of signals.

#### 3.1.3 Arrangement of the Major PCBs

< iR C6870U / iR C5870U > Arrangement of the Major PCBs

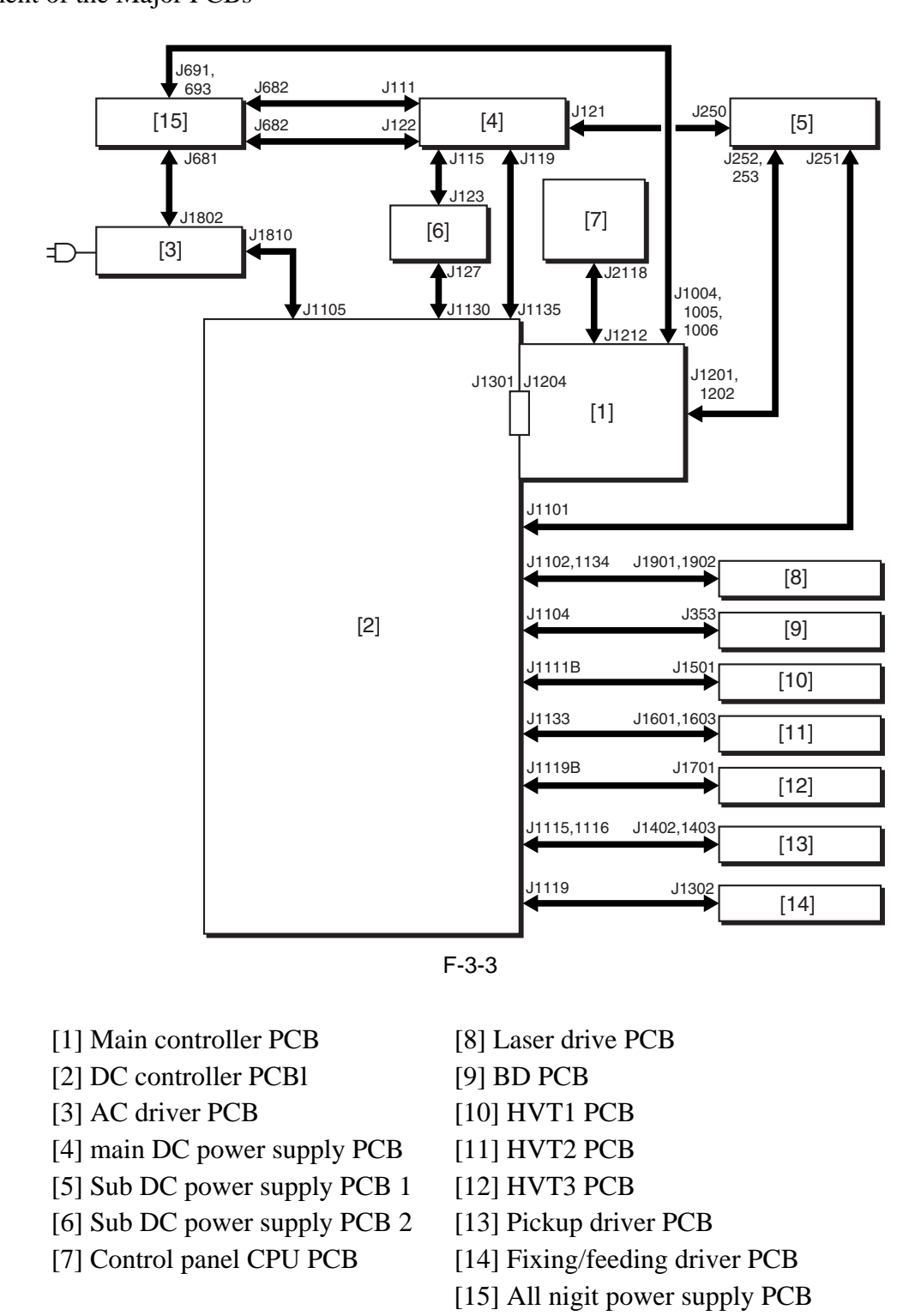

# Â

The arrows in the figure indicate connections of PCB, not the direction of signals.

## 3.1.4 DC Controller

The following shows the functional construction of the DC controller PCB:

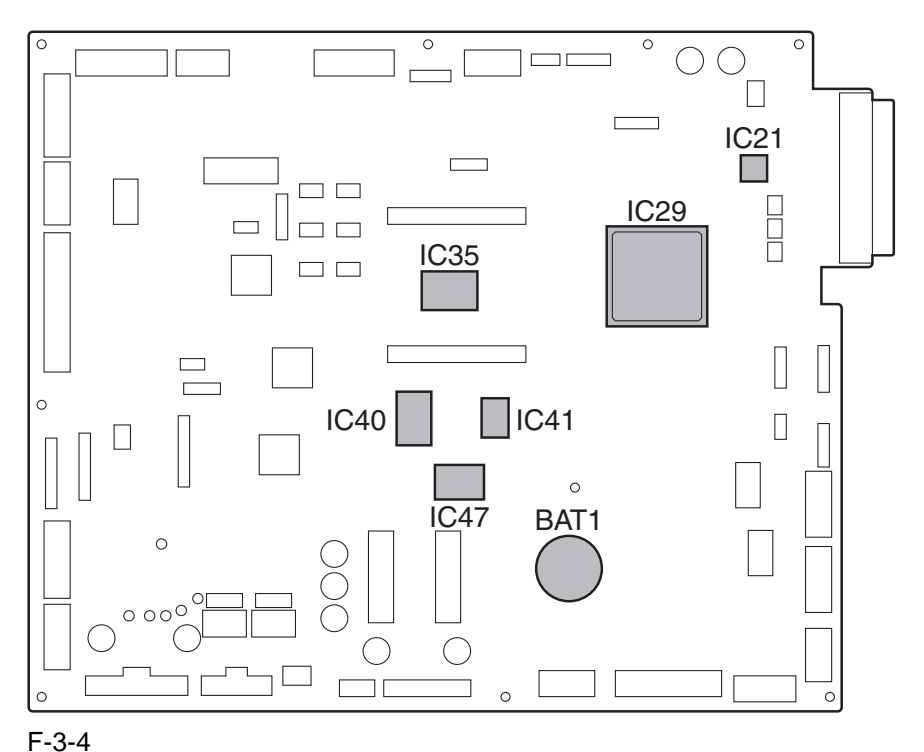

# **BAT1** (lithium battery)

serves as the backup battery for RAM.

#### IC21 (PWM IC)

converts image data from ASIC1 into data processed by pulse width modulation.

#### IC29 (ASIC1)

controls the laser driver, high-voltage mechanisms, fixing control mechanisms, and motors.

#### IC35 (CPU)

controls printing sequence, high-voltage mechanisms, finisher, interface with the controller, and various loads (sensor, clutch, solenoid).

#### IC40 (Flash ROM)

stores firmware.

#### IC41 (ASIC2)

controls communication between finisher and CPU.

#### IC47 (RAM)

stores settings data (e.g., service mode).

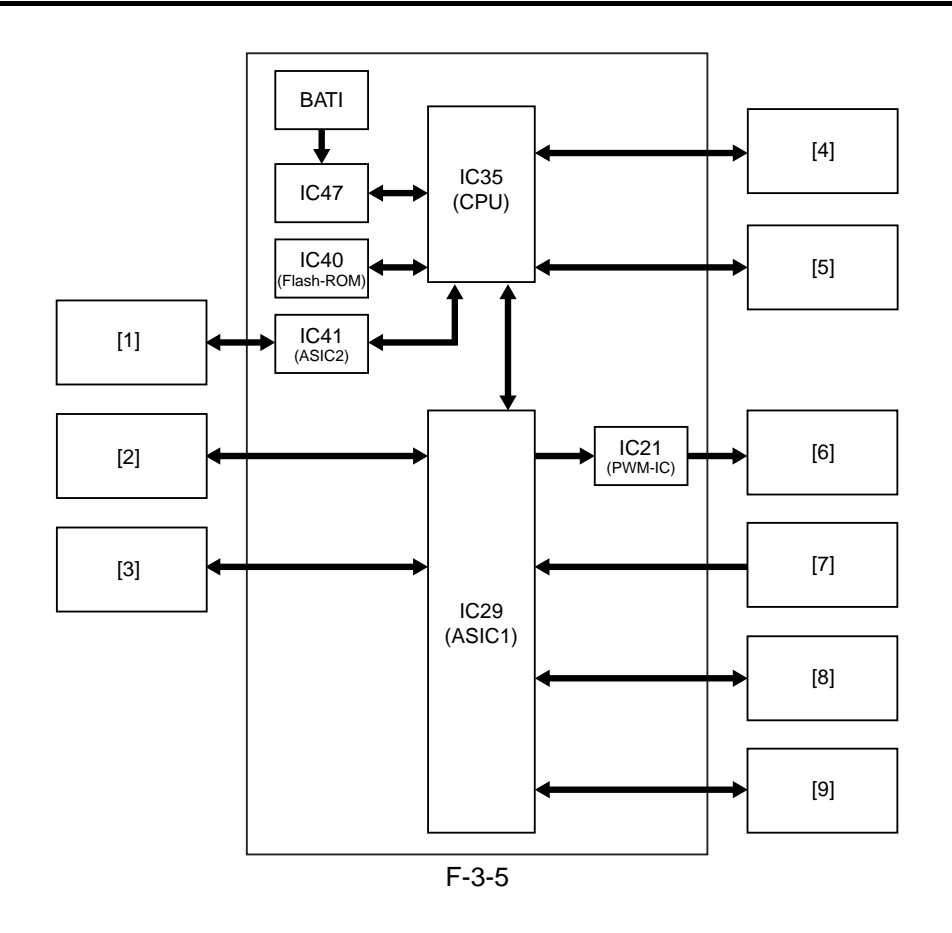

- [1] Finisher (accessory)
- [2] Side paper deck (accessory)
- [3] Motors
- [4] Main controller PCB
- [6] Laser drive PCB [7] BD PCB [8] HVT
  - [9] Fixing assembly
- [5] Loads (sensor, clutch, solenoid)

# 3.2 Basic Sequence

#### 3.2.1 Basic Sequence of Operation at Power-On

T-3-1

| Period                   | Description                                                                                                    |
|--------------------------|----------------------------------------------------------------------------------------------------|
| WMUP (warm-up)           | with the drive system at rest, until the temperature of the external heating roller reaches 190 deg C.                                                                                                    |
| SREADY (scanner ready)   | from when shading correction ends unit the Start key is pressed or the main power switch is turned off.                                                                                                    |
| WMUPR (warm-up rotation) | with the drive system starting up, until the temperature of the fixing roller reaches 200 deg C, that of the pressure roller reaches 140 deg C, and that of the external heating roller reaches 225 deg C. |
| PSTBY (print standby)    | the machine is ready to accept the copy/print request signal.                                                                                                    |

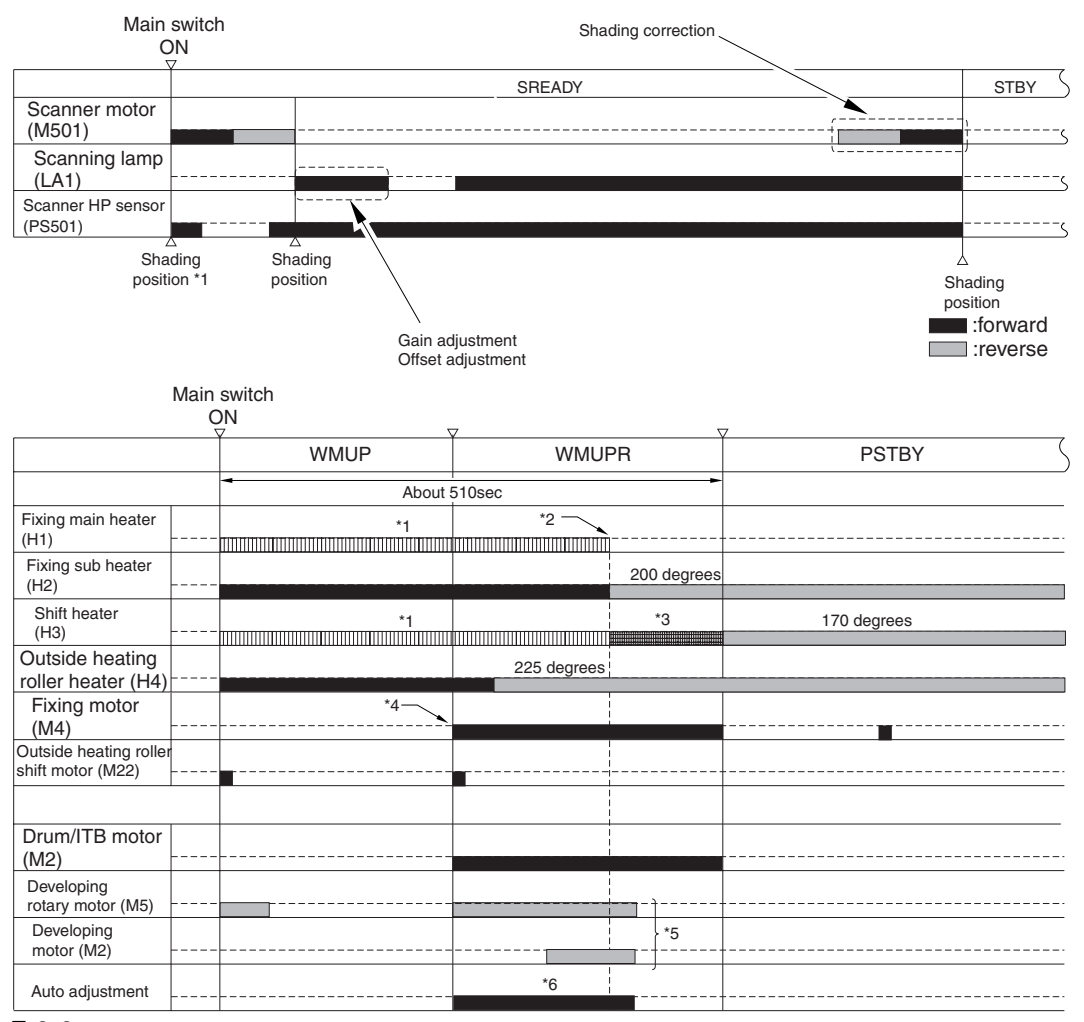

F-3-6

\*1: the fixing main heater and the pressure heater go on alternately.

\*2: if the temperature of the fixing roller is 200 deg C, that of the pressure roller is 140 deg C, and that of the external heating roller is 225 deg C, the alternate activation is ended.

\*3: the pressure heater is subject to activation control.

\*4: if the temperature of the external roller is 190 deg C or higher, the fixing motor starts up.

\*5: the motor rotates and stops for auto adjustment.

\*6: the image stabilization control mechanism is executed only if the surface temperature the fixing roller is lower than 100 deg C.

- potential control

- primary transfer ATVC

- secondary transfer ATVC

- D-max control

- D-half control (when the power is turned on with its color print counter reading 500 or higher.

#### 3.2.2 Basic Sequence of Control During Printing (full-color)

A4, Full-color (1 print), Right deck

T-3-2

| Period                   | Description                                                                              |
|--------------------------|------------------------------------------------------------------------------------------|
| PSTBY (print standby)    | the machine is ready to receive the coy/print request signal.                            |
| PINTR (initial rotation) | from when the machine has received the print request signal to when it discharges paper. |
| PRINT                    | from when all toner has been transferred to paper and the paper is delivered.            |
| LSTR (last rotation)     | from when the paper has been delivered to when all drive has been stopped.               |

reading: book, 1 A4 original

printing: A4, plain paper, single-sided, full color, 1 print

Start kov

|                                             | 0     | N       |          |                                          |            |
|---------------------------------------------|-------|---------|----------|------------------------------------------|------------|
|                                             | PSTBY | PINTR   | PRINT    | LSTR                                     | PSTBY      |
| Laser scanner<br>motor(M1)                  |       | [1]     |          |                                          |            |
| PVREQ signal                                |       |         | ·····    |                                          |            |
| Laser                                       |       |         | M Y C Bk |                                          |            |
| Drum/ITB motor<br>(M2)                      |       | [1]     |          |                                          |            |
| Primary charging<br>bias                    |       |         |          |                                          |            |
| Grid bias                                   |       |         |          |                                          |            |
| Developing<br>rotary motor (M5)             |       | [2]     | •••••    |                                          |            |
| Black developing<br>bias                    |       | [3]     | Bk       |                                          |            |
| Color developing<br>bias                    |       |         | М        |                                          |            |
| Pre-transfer<br>charging bias               |       |         |          |                                          |            |
| Primary transfer bias                       |       |         |          |                                          |            |
| Secondary transfer<br>bias                  |       |         | [4]      | [5]                                      |            |
| Right deck pickup<br>motor (M17)            |       | [6]     |          |                                          |            |
| Deck (right) pickup<br>solenoid (SL6)       |       |         |          |                                          |            |
| Right deck pull-off motor (M14)             |       |         |          |                                          |            |
| Manual feed pre<br>-registration motor (M6) |       |         |          |                                          |            |
| Registration motor<br>(M8)                  |       |         |          |                                          |            |
| Fixing main heater<br>(H1)                  |       |         |          |                                          |            |
| Fixing sub heater (H2)                      | 200 ( | legrees |          | 2                                        | 00 degrees |
| Shift heater<br>(H3)                        | 170   | degrees |          | ר<br>היהוויה היהוריה היהוריה היהוריה היה | 70 degrees |
| Outside heating roller heater (H4)          | 225   | degrees |          |                                          |            |
| Fixing motor<br>(M4)                        |       |         |          | [7]                                      | [8]        |
| Outside heating roller shift motor (M22)    |       | [       | 9]       | [                                        | 10]        |

F-3-7

[1] used to stabilize the rotation.

[2] developing rotary shifts to home position>point of M development>point of Y development>point of C development>home position

[3] preparation for black development

[4] transfer to paper

[5] cleaning of the secondary transfer outside roller

[6] pickup from the right deck

[7] maintenance operation of the fixing roller

[8] anti-deformation operation of the fixing roller (every 30 min after the stop of the fixing roller)

[9] external heating roller brought into contact with the fixing roller

[10] external heating roller moved away from the fixing roller

#### 3.2.3 Basic Sequence of Operation During Printing (mono color)

A4, Mono color (1 print), Right deck

T-3-3

| Period                   | Description                                                                                        |
|--------------------------|----------------------------------------------------------------------------------------------------|
| PSTBY (print standby)    | The machine is ready to accept the copy/print request signal.                                      |
| PINTR (initial rotation) | from when the machine has received the print request signal to when it generates the image signal. |
| PRINT                    | from when all toner has been transferred to paper and the paper is delivered.                      |
| LSTR (last rotation)     | from when the paper has been delivered to when all drive has been stopped.                         |

#### reading: book, 1 A4 original

printing: A4, plain paper, single-sided, mono color, 1 print

|                                             | Start | N Key   |         |                                   |            |
|---------------------------------------------|-------|---------|---------|-----------------------------------|------------|
|                                             | PSTBY | PINTR   | PRINT   | LSTR                              | PSTBY      |
| Laser scanner<br>motor(M1)                  |       | [1]     |         |                                   |            |
| PVREQ signal                                |       |         |         |                                   |            |
| Laser                                       |       |         | Bk      |                                   |            |
| Drum/ITB motor<br>(M2)                      |       | [1]     |         |                                   |            |
| Primary charging bias                       |       |         |         |                                   |            |
| Grid bias                                   |       |         |         |                                   |            |
| Developing<br>rotary motor (M5)             |       |         |         |                                   |            |
| Black developing<br>bias                    |       | [2]     | Bk      |                                   |            |
| Color developing bias                       |       |         |         |                                   |            |
| Pre-transfer charging bias                  |       |         |         |                                   |            |
| Primary transfer bias                       |       |         |         |                                   |            |
| Secondary transfer bias                     |       |         | [3] [4] |                                   |            |
| Right deck pickup<br>motor (M17)            |       | [5]     |         |                                   |            |
| Deck (right) pickup<br>solenoid (SL6)       |       |         |         |                                   |            |
| Right deck pull-off<br>motor (M14)          |       |         |         |                                   |            |
| Manual feed pre<br>-registration motor (M6) |       |         |         |                                   |            |
| Registration motor<br>(M8)                  |       |         |         |                                   |            |
| Fixing main heater<br>(H1)                  |       |         |         |                                   |            |
| Fixing sub heater<br>(H2)                   | 200 ( | legrees |         | 2                                 | 00 degrees |
| Shift heater<br>(H3)                        | 170   | degrees |         | 1<br>תוחות חוות החוות החוות החוות | 70 degrees |
| Outside heating<br>roller heater (H4)       | 225   | degrees |         |                                   |            |
| Fixing motor<br>(M4)                        |       |         |         | [6]                               | [7]        |
| Outside heating roller<br>shift motor (M22) |       |         | [8]     |                                   | [9]        |

#### F-3-8

[1] period used to stabilize rotation

[2] preparation for development

[3] transfer to paper

[4] cleaning of the secondary transfer outside roller

[5] pickup from the right deck

[6] maintenance operation of the fixing roller

[7] anti-deformation operation of the fixing roller

Chapter 4

# Main Controller

# Contents

| 4.1 Construction                                                     | 4- 1    |
|----------------------------------------------------------------------|---------|
| 4.1.1 Functional Construction <ir c5800="" c6800="" ir=""></ir>      | 4- 1    |
| 4.1.2 Functional Construction <ir c5870u="" c6870u="" ir=""></ir>    | 4- 2    |
| 4.2 Construction of the Electrical Circuitry                         | 4- 3    |
| 4.2.1 Main Controller PCB (main) <ir c5800="" c6800="" ir=""></ir>   | 4- 3    |
| 4.2.2 Main Controller PCB (main) <ir c5870u="" c6870u="" ir=""></ir> | 4- 4    |
| 4.2.3 Main Controller PCB (sub) <ir c5800="" c6800="" ir=""></ir>    | 4- 5    |
| 4.2.4 Expansion Bus PCB <ir c5800="" c6800="" ir=""></ir>            | 4- 6    |
| 4.2.5 SRAM PCB <ir c5800="" c6800="" ir=""></ir>                     | 4- 6    |
| 4.2.6 SRAM PCB <ir c5870u="" c6870u="" ir=""></ir>                   | 4- 7    |
| 4.2.7 HDD                                                            | 4- 7    |
| 4.3 Start-Up Sequence <ir c5800="" c6800="" ir=""></ir>              | 4- 9    |
| 4.3.1 Overview                                                       | 4- 9    |
| 4.3.2 Start-Up Sequence                                              | 4- 9    |
| 4.4 Start-Up Sequence <ir c5870u="" c6870u="" ir=""></ir>            | 4- 11   |
| 4.4.1 Overview                                                       | 4- 11   |
| 4.4.2 Start-Up Sequence                                              | 4- 11   |
| 4.5 Actions when HDD Error                                           | 4- 13   |
| 4.5.1 E602 in Detail <ir c5800="" c6800="" ir=""></ir>               | 4- 13   |
| 4.5.2 E602 in Detail <ir c5870u="" c6870u="" ir=""></ir>             | 4- 16   |
| 4.5.3 E609 in Detail                                                 | 4- 20   |
| 4.6 Image Processing <ir c5800="" c6800="" ir=""></ir>               | 4- 20   |
| 4.6.1 Overview of the Flow of Image Data                             | 4- 20   |
| 4.6.2 Construction of Image Processing Modules                       | 4- 21   |
| 4.6.3 Reader Input Image Processing                                  | 4- 22   |
| 4.6.4 Compression, Decompression, and Edit Processing Blocks         | 4- 23   |
| 4.6.5 Printer Output Image Processing                                | 4- 24   |
| 4.7 Image Processing <ir c5870u="" c6870u="" ir=""></ir>             | 4- 25   |
| 4.7.1 Overview of the Flow of Image Data                             | 4- 25   |
| 4.7.2 Construction of the Image Processing Modules                   | 4- 26   |
| 4.7.3 Reader Input Image Processing                                  | 4- 27   |
| 4.7.4 Compression/Decompression and Editing Blocks                   | 4- 28   |
| 4.7.5 Printer Output Image Processing                                | 4- 29   |
| 4.8 Flow of Image Data <ir c5800="" c6800="" ir=""></ir>             | 4- 30   |
| 4.8.1 Flow of Image Data (copier function)                           | 4- 30   |
| 4.8.2 Flow of Image Data (Box function)                              | 4- 30   |
| 4.8.3 Flow of Image Data (SEND function)                             | 4- 31   |
| 4.8.4 Flow of Image Data (fax transmission)                          | 4- 32   |
| 4.8.5 Image Data Flow for Fax Reception Functions                    | 4- 32   |
| 4.8.6 Flow of Image Data (PDL function)                              | 4- 33   |
| 4.9 Flow of Image Data <ir c5870u="" c6870u="" ir=""></ir>           | 4- 33   |
| 4.9.1 Flow of Image Data for Copier Functions                        | 4- 33   |
| 4.9.2 Flow of Image Data for Box Functions                           | 4- 34   |
| 4.9.3 Flow of Image Data for SEND Functions                          | . 4- 34 |

| 4.9.4 Flow of Image Data for Fax Transmission Functions               |       |
|-----------------------------------------------------------------------|-------|
| 4.9.5 Flow of Image Data for Fax Reception Functions                  |       |
| 4.9.6 Flow of Image Data for PDL Functions                            |       |
| 4.10 Parts Replacement Procedure                                      |       |
| 4.10.1 Controller Box <ir c5800="" c6800="" ir=""></ir>               |       |
| 4.10.2 Controller Box <ir c5870u="" c6870u="" ir=""></ir>             |       |
| 4.10.3 Main Controller PCB (main) <ir c5800="" c6800="" ir=""></ir>   |       |
| 4.10.4 Main Controller PCB (main) <ir c5870u="" c6870u="" ir=""></ir> |       |
| 4.10.5 Main Controller PCB (sub) <ir c5800="" c6800="" ir=""></ir>    | 4- 44 |
| 4.10.6 Main Controller PCB (sub) <ir c5870u="" c6870u="" ir=""></ir>  |       |
| 4.10.7 Expansion Bus PCB                                              |       |
| 4.10.8 SRAM PCB                                                       |       |
| 4.10.9 UFR Board                                                      |       |
| 4.10.10 Ethernet Board                                                | 4- 47 |
| 4.10.11 HDD                                                           |       |
| 4.10.12 Controller Fan                                                |       |

# **4.1 Construction**

#### **4.1.1 Functional Construction**

#### <iR C6800 / iR C5800 >

The machine's main controller block consists of the following components that serve specific functions:

| Item                       | Description                                                       |
|----------------------------|-------------------------------------------------------------------|
| Main controller PCB (main) | controls the system, memory, and printer output image processing. |
| Main controller PCB (sub)  | processes reader input images.                                    |
| Expansion bus PCB          | controls the color LCD and card reader interface.                 |
| SRAM PCB                   | retains service mode settings and HDD control data using SRAM.    |
| Image memory (SDRAM)       | stores image data temporarily.                                    |
| BOOTROM                    | stores the boot program.                                          |
| HDD                        | stores the system software; retains Box/fax function image data.  |
|                            |                                                                   |

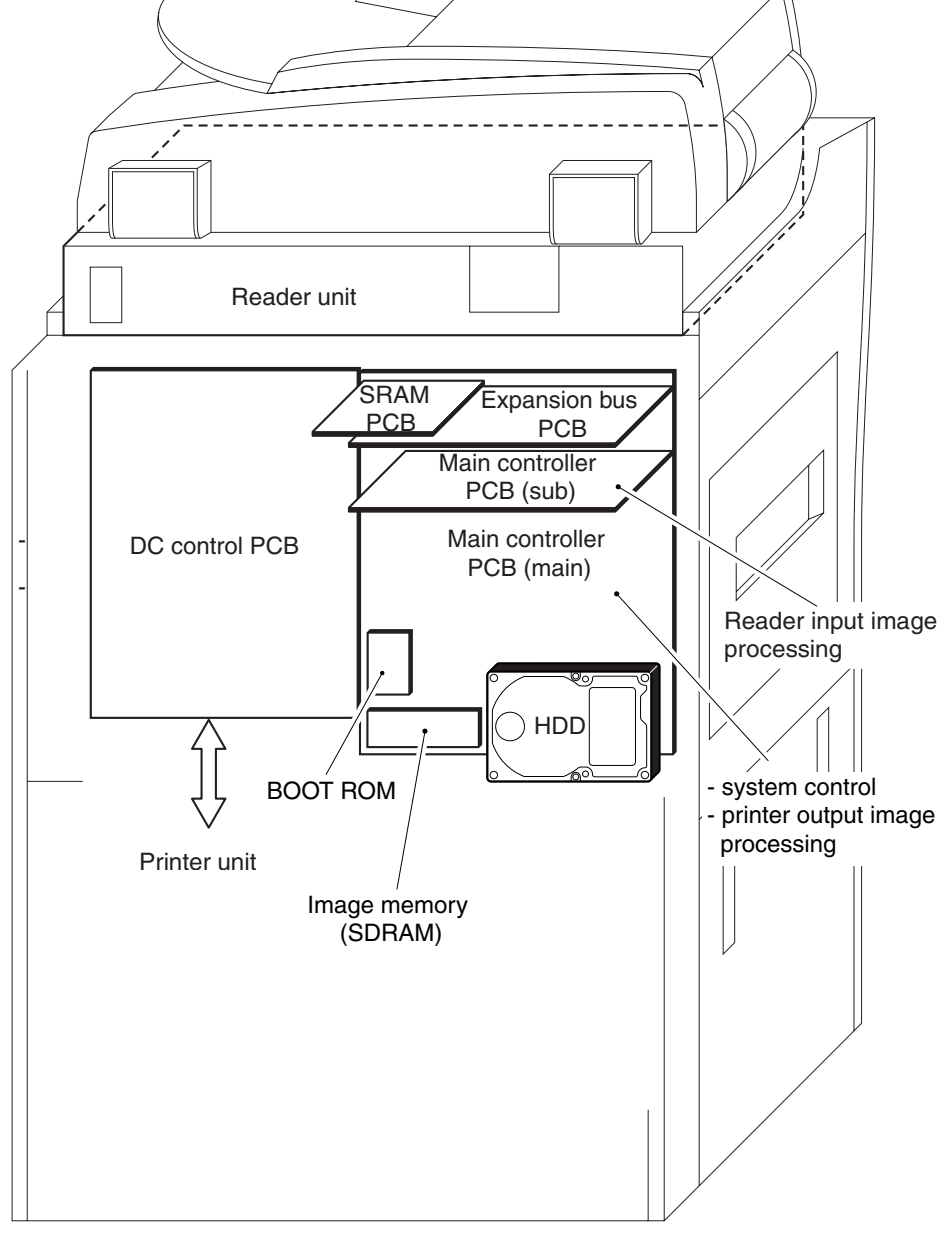

F-4-1

#### **4.1.2 Functional Construction**

#### <iR C6870U / iR C5870U >

The main controller block of the device has the following functions and mechanisms:

T-4-2

|           | РСВ                                     | Description                                                                                                    |
|-----------|-----------------------------------------|----------------------------------------------------------------------------------------------------|
| [1]       | Main controller PCB (main)              | system control, memory control, printer output image processing control                                                                                                    |
| [2]       | Main controller PCB (sub R-A)           | color space conversion, rotation for electronic sorting, binary processing, resolution conversion                                                                                                    |
| [3]       | Main controller PCB (sub PE-A)          | image processing for printer output (color space compression,<br>background removal, LOG conversion, direct mapping, color balance,<br>zoom fine adjustment, gradation conversion, screen processing,<br>framing, add-on) |
| [4]       | Rely PCB (Gu-short)                     | bus connection (when EFI controller not connected)                                                                                                    |
|           | main controller PCB (sub O-A)           | EFI controller connection                                                                                                    |
| [5]       | Main controller PCB (sub SJ-A)          | scanner interface, scanner image processing (resolution conversion, image rotation, compression/expansion)                                                                                                    |
| [6]       | Main controller PCB (sub LAN-<br>bar-A) | LAN connection, HDD controller, HDD power supply                                                                                                    |
| [7]       | SRAM PCB                                | SRAM mount                                                                                                    |
| DDR-SDRAM | DDR-SDRAM                               | program-related data retention, image data retention                                                                                                    |
| BOOT ROM  | BOOT ROM                                | boot program retention                                                                                                    |
| HDD       | HDD                                     | system software storage, image data storage, Box/fax function image data retention                                                                                                    |

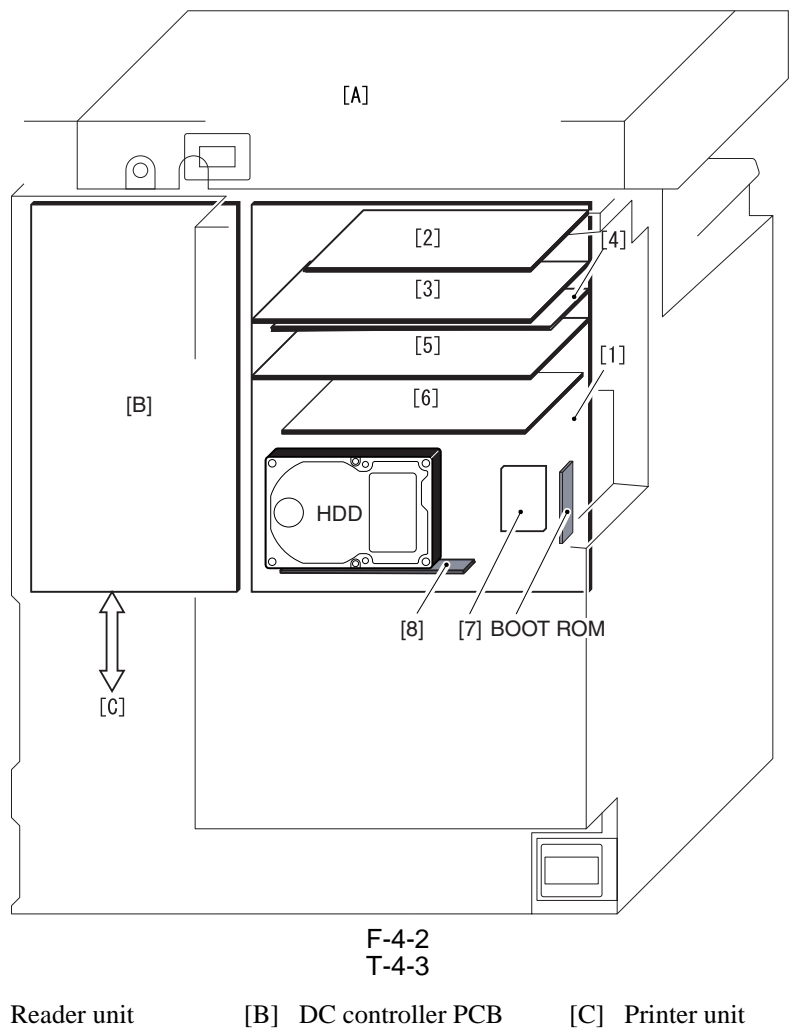

# **4.2 Construction of the Electrical Circuitry**

#### 4.2.1 Main Controller PCB (main)

#### <iR C6800 / C5800 >

The following shows the major control functions of the main controller PCB (main) grouped according to jack/IC:

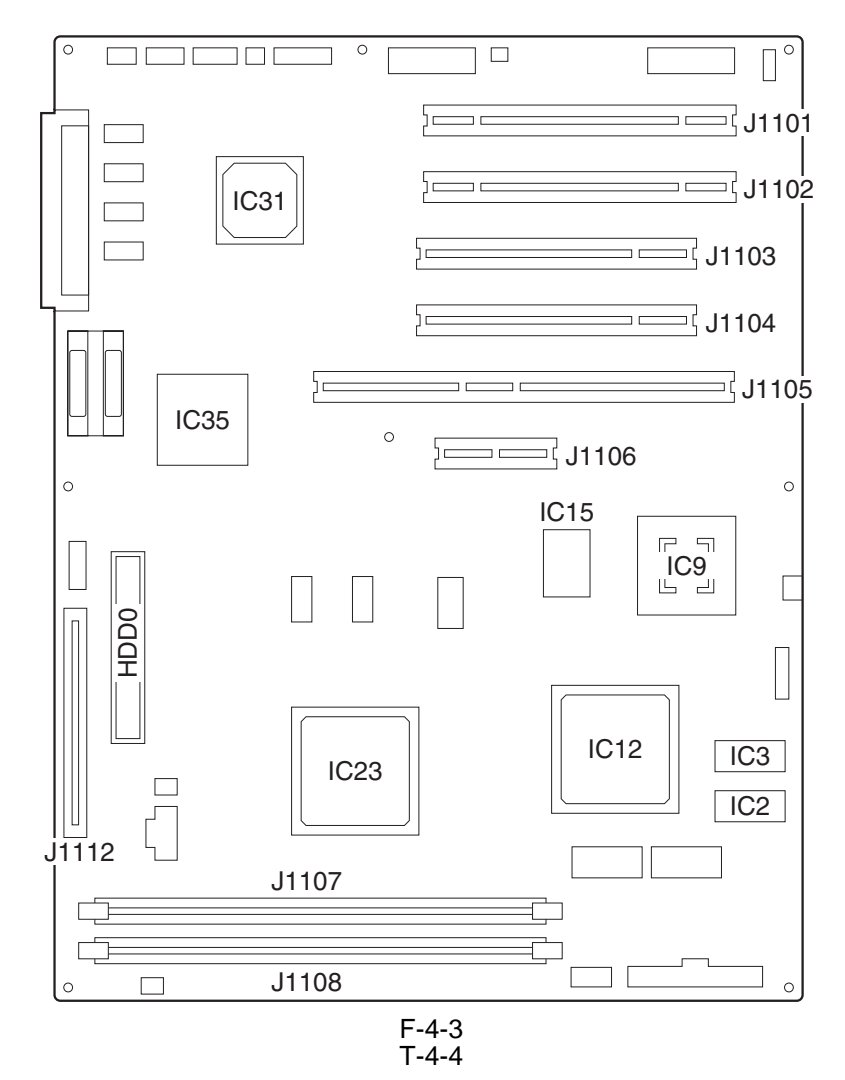

| Jack No. | Description                                                                            |
|----------|----------------------------------------------------------------------------------------|
| J1101    | expansion bus PCB slot                                                                 |
| J1102    | main controller PCB (sub) connection slot                                              |
| J1103    | image conversion board connection slot                                                 |
| J1104    | USB interface board/TokenRing connection slot                                          |
| J1105    | UFR board/OPEN I/F board connection slot                                               |
| J1106    | Ethernet board connection slot                                                         |
| J1107    | image memory (SDRAM, 512 MB; standard)                                                 |
| J1108    | image memory (SDRAM, 256 MB; optional for 100-V model or standard for 120/230-V model) |
| J1112    | boot ROM connection slot                                                               |
| HDD0     | hard disk connection connector                                                         |

| IC No. | Description                                                                                                    |
|--------|----------------------------------------------------------------------------------------------------|
| IC9    | controls the processing of images coming from IC12 for output to the printer.                                                   |
| IC12   | controls image input/output functions, image rotation function, resolution conversion function, and binary processing function. |
| IC15   | controls the conversion of 4-bit serial image data coming from IC9 into 8-bit parallel image data; keeps track of video count.  |
| IC23   | CPU: system control                                                                                                    |
|        | raster JPEG compression/decompression                                                                                           |
|        | network controller                                                                                                    |
|        | PCI bus controller                                                                                                    |
|        | ROM/RAM controller                                                                                                    |
|        | serial communication controller                                                                                                 |
| IC31   | I/O processing of signals                                                                                                    |
| IC35   | HDD controller                                                                                                    |

## 4.2.2 Main Controller PCB (main)

<iR C6870U / iR C5870U > The following show the major jacks found on the main controller PCB (main):

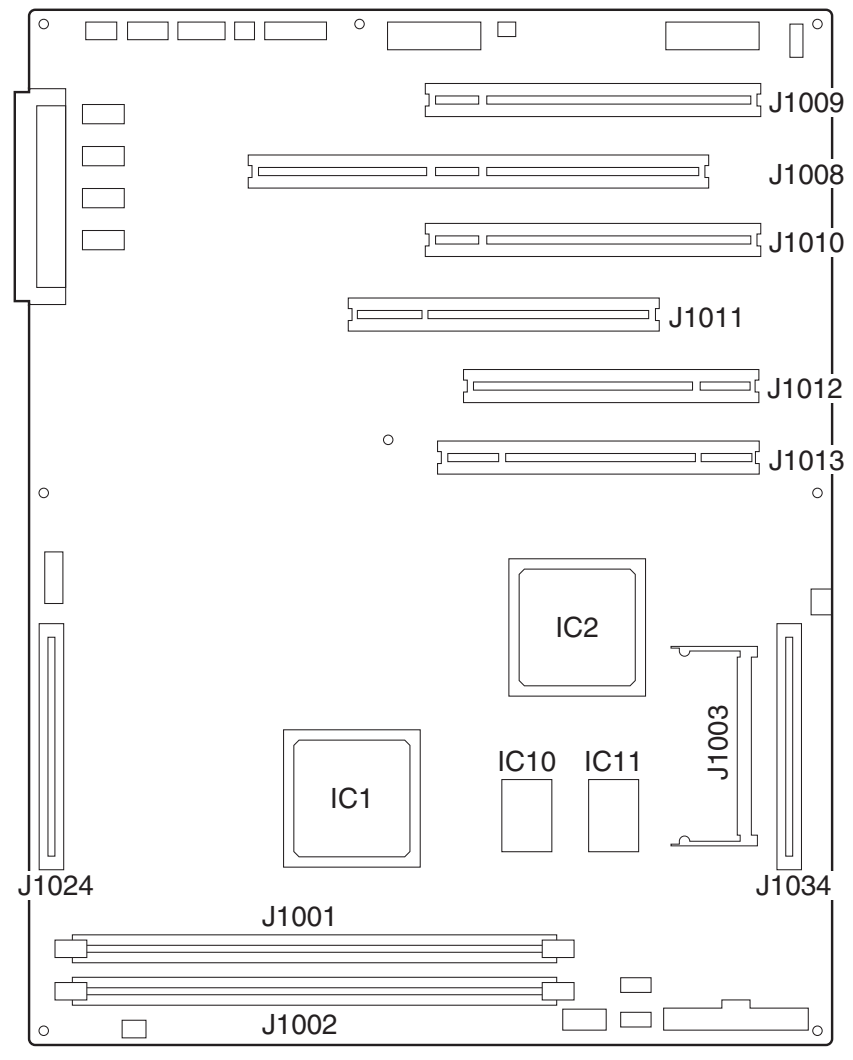

F-4-4

| T-4-6 |
|-------|
|-------|

| J No. | Description                                                       |  |  |
|-------|-------------------------------------------------------------------|--|--|
| J1001 | image memory (512 MB DDR-SDRAM standard)                          |  |  |
| J1002 | image memory (512 MB DDR-SDRAM standard)                          |  |  |
| J1034 | boot ROM connection slot                                          |  |  |
| J1003 | SRAM PCB connection slot                                          |  |  |
| J1009 | main controller PCB (sub R-A) connection slot                     |  |  |
| J1008 | main controller (sub PE-A) connection slot                        |  |  |
|       | main controller PCB (sub O-A, optional) connection slot, or relay |  |  |
| J1010 | PCB (Gu-short) connection slot                                    |  |  |
| J1011 | main controller board (sub SJ-A) connection slot                  |  |  |
| J1012 | Optional board connection slot                                    |  |  |
| J1013 | main controller PCB (sub LAN-bar-A) connection slot               |  |  |
| J1024 | reserved                                                          |  |  |

# 4.2.3 Main Controller PCB (sub)

<iR C6800 / iR C5800 > The following shows the major functions of the main controller PCB (sub) grouped according to jack/IC:

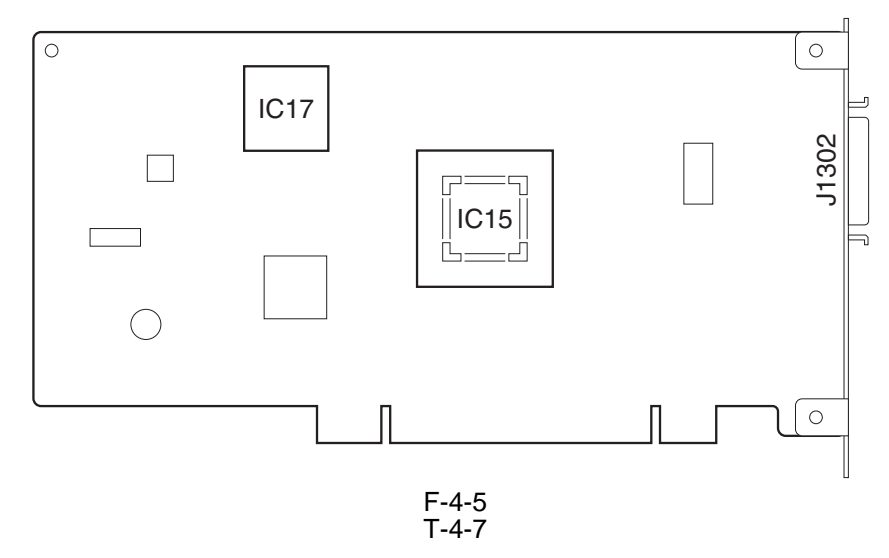

| Jack No. | Description                             |
|----------|-----------------------------------------|
| J1302    | connector for reader unit communication |

T-4-8

| IC No. | Description                                                         |
|--------|---------------------------------------------------------------------|
| IC15   | controls image processing of input image data from the reader unit. |
| IC17   | controls indication of images read by the scanner.                  |

### 4.2.4 Expansion Bus PCB

#### < iR C6800 / iR C5800 >

The following shows the major functions of the expansion bus PCB grouped according to jack/IC:

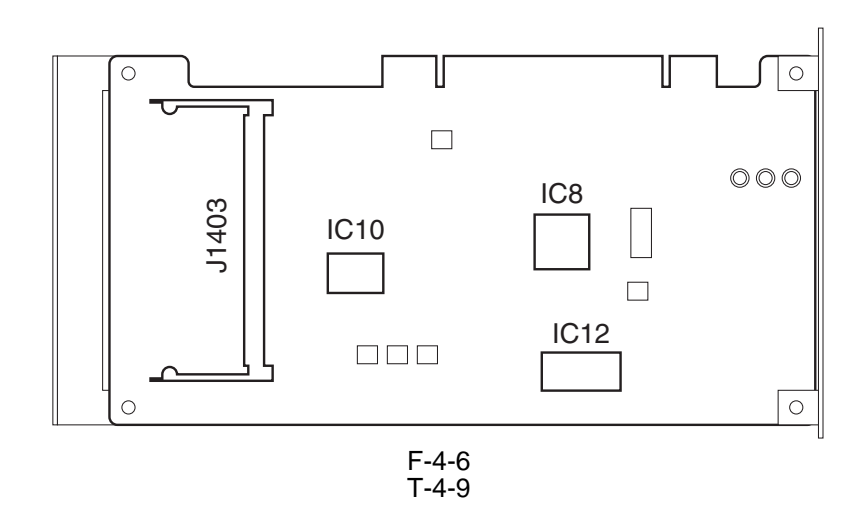

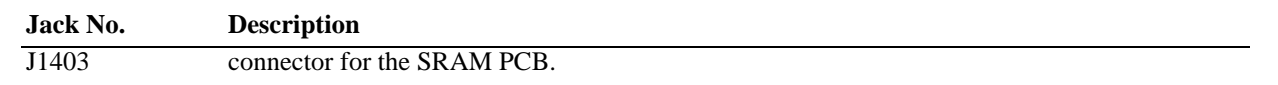

| IC No. | Description                                                           |
|--------|-----------------------------------------------------------------------|
| IC8    | LCD controller                                                        |
| IC10   | NE controller, coin vendor, interface ASIC for card reader connection |
| BAT    | backup battery for SRAM                                               |

#### 4.2.5 SRAM PCB

#### <iR C6800 / iR C5800 >

The following is a discussion of the major control functions of the SRAM indicated with reference to ICs:

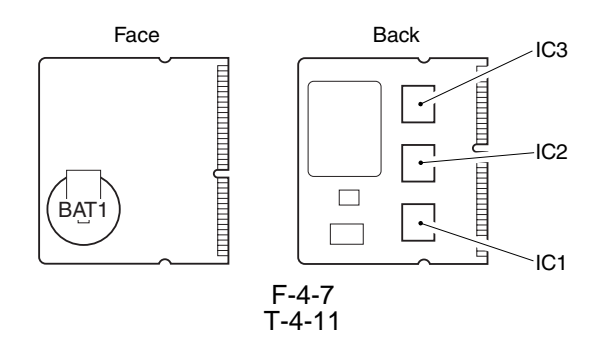

#### IC No. Description

IC1,2,3 (SRAM) retains control information on the image data stored on the HDD; retains service mode settings data and Additional Function settings data

### 4.2.6 SRAM PCB

#### < iR C6870U / iR C5870U >

The following shows the principal control mechanisms of the SRAM PCB according to IC:

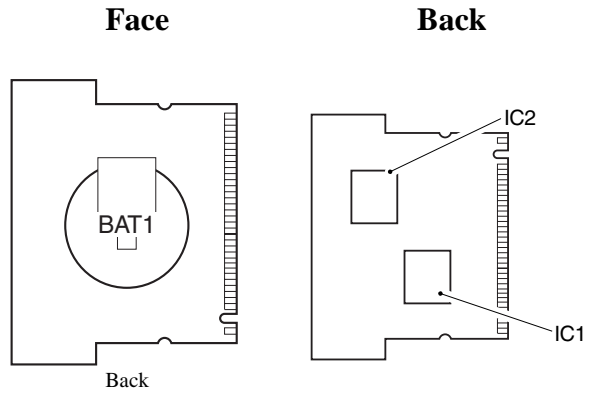

F-4-8

T-4-12

| IC No.      | Description                                                                                                    |
|-------------|----------------------------------------------------------------------------------------------------|
| IC1,2(SRAM) | stores the following: control information on the image data<br>stored on the HDD, service mode settings data, user mode<br>settings data |

#### 4.2.7 HDD

As many as 9 partitions (units or blocks of division) are created on the HDD, and each partition is assigned a specific task.

T-4-13

| Partition | Description                                                                                            |
|-----------|----------------------------------------------------------------------------------------------------|
| DOSDEV    | stores general-use data.                                                                               |
| FSTDEV    | stores image data.                                                                                     |
| DOSDEV2   | stores thumbnail display data for image data.                                                          |
| FSTPDEV   | stores image data.                                                                                     |
| DOSDEV3   | stores general-use files temporarily (e.g., PDL spool).                                                |
| PDLDEV    | stores PDL-related files (font, registration form, ICCProfile, PDL color correction information file). |
| DOSDEV4   | stores user data (address book, transfer settings).                                                    |
| BOOTDEV   | stores system software.                                                                                |
| DOSDEV5   | for future expansion.                                                                                  |

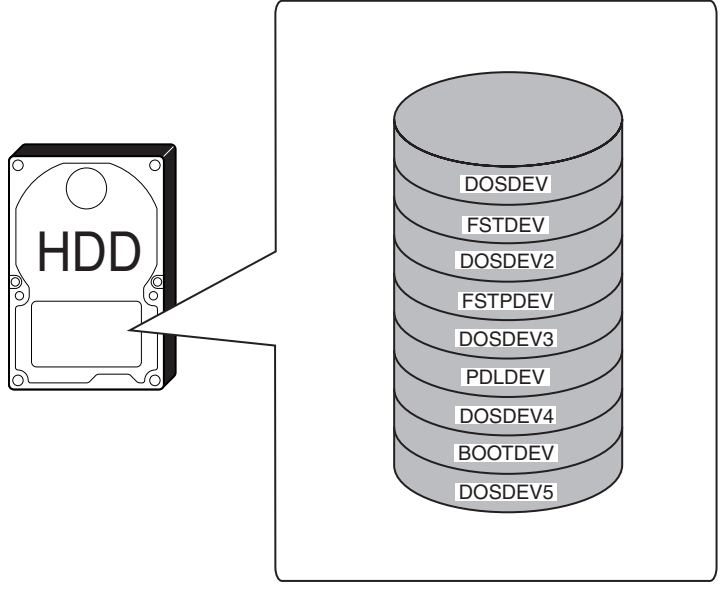

# The following shows the construction of the machine's system software: $$\mathsf{T}$-4-14$$

|                 |                                          | 1 7 17                |                     |
|-----------------|------------------------------------------|-----------------------|---------------------|
| System software | Function                                 | Location              | Remarks             |
| System          | system module (overall control)          | HDD (BOOTDEV)         |                     |
| Language        | language module (LCD indication control) | HDD (BOOTDEV)         |                     |
| RUI             | language module (remote UI control)      | HDD (BOOTDEV)         |                     |
| Boot            | machine startup                          | BootROM               | DIMM                |
| G3FAX           | G3 fax control                           | G3 fax board          | DIMM                |
| Dcon            | DC controller control                    | DC control PCB        | hardwired flash ROM |
| Rcon            | reader controller control                | reader controller PCB | hardwired flash ROM |

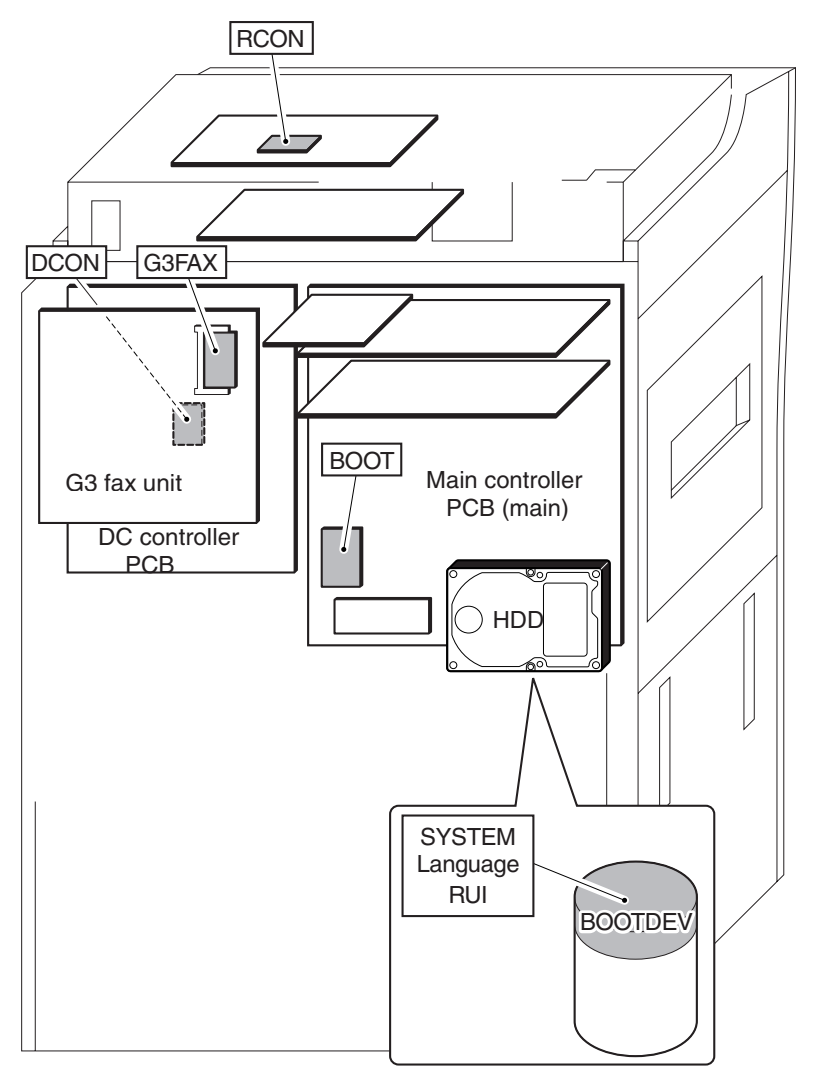

F-4-10

# 4.3 Start-Up Sequence < iR C6800 / iR C5800>

#### 4.3.1 Overview

#### <iR C6800 / iR C5800 >

The system software used to control the operation of the machine is stored on the HDD.

When the machine is started up, the CPU on the main controller PCB reads the system software from the HDD into the image memory (SDRAM) of the main controller PCB for use as instructed by the boot program of the boot ROM.

The following screen remains on the control panel white the CPU is reading the system memory from the HDD into the image memory (SDRAM), with the bar indicating the progress of the startup sequence.

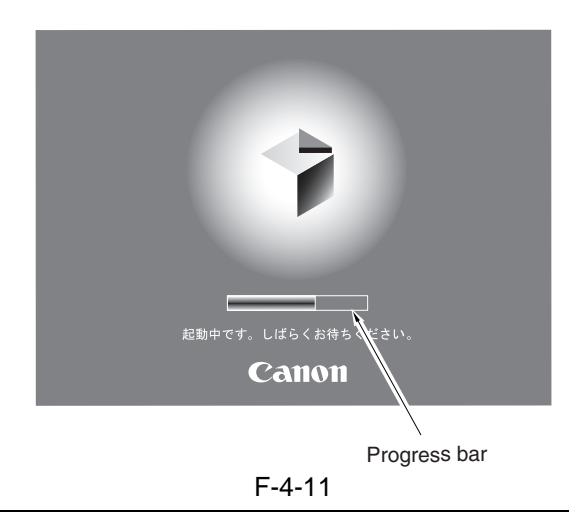

# A

Never turn off the main power while the progress bar is indicated. The CPU is accessing the HDD, and turning off the power can cause a fault (E602) on the HDD.

#### 4.3.2 Start-Up Sequenc

<iR C6800 / iR C5800 >

#### 1. Boot ROM Area

#### a. Self-Diagnostic Program (interval 1)

When the main power switch is turned on, the CPU of the main controller PCB runs a self-diagnostic program, which checks the condition of the image memory (SDRAM) and the HDD. If a fault is found, the machine will indicate its presence by an error code.

#### **b.** Boot Program (interval 2)

When the self-diagnostic program ends normally, the CPU on the main controller PCB executes the boot program to read the system software from the HDD, writing it to the system area of the image memory (SDRAM).

#### 2. Image Memory (SDRAM) Area> (interval 3)

The machine initializes its various parts using the system software written into memory by the boot program (i.e., I/F settings for the main controller).

When all ends normally, the machine becomes ready for a job (indicating the Operation screen on the control panel, and changing the Start LED key from red to green).

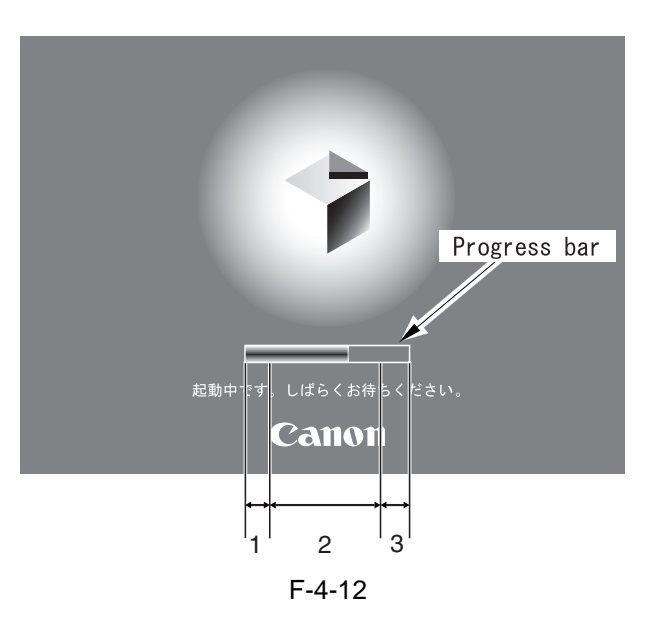

- Boot Program in Execution

- Self diagnosis program being executed

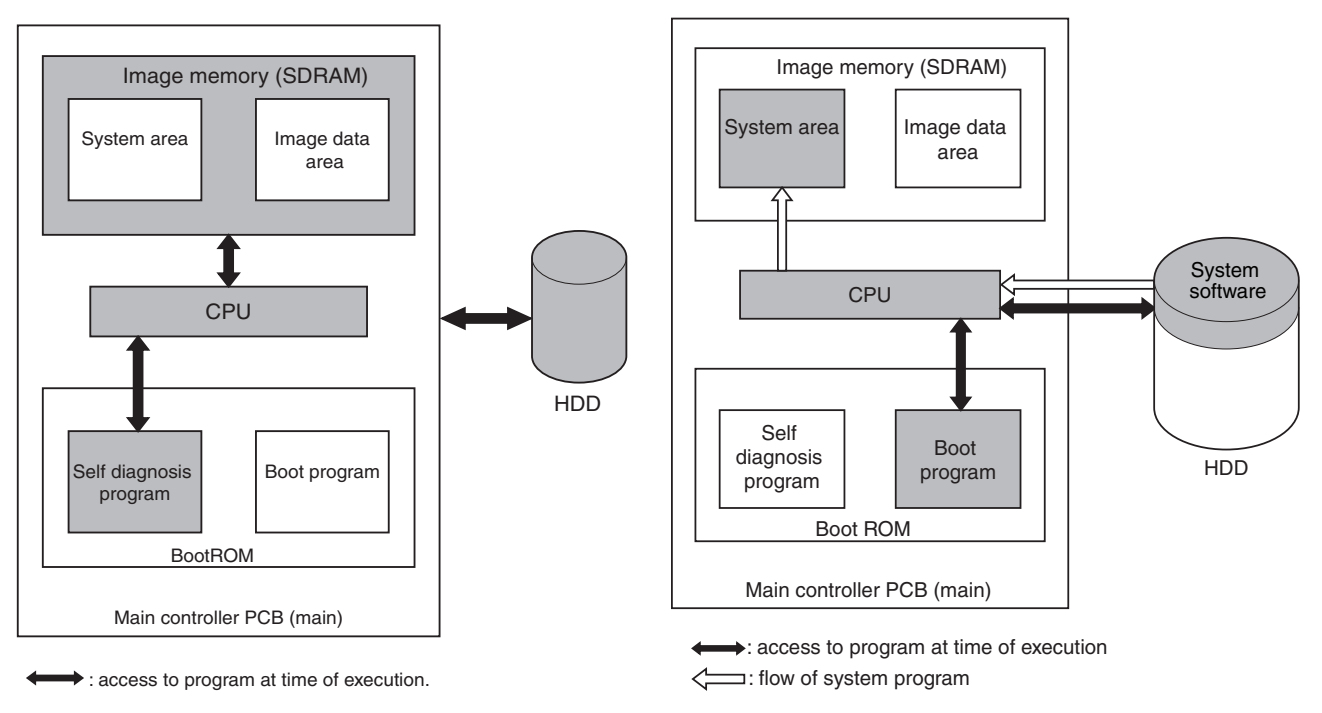

F-4-13

# 4.4 Start-Up Sequence < iR C6870U / iR C5870U>

#### 4.4.1 Overview

#### < iR C6870U / iR C5870U >

The system software used to control the operation of the machine is stored on the HDD.

When the machine is started up, the CPU on the main controller PCB reads the system software from the HDD into the image memory (DDR-SDRAM) of the main controller PCB for use as instructed by the boot program of the boot ROM.

The following screen remains on the control panel white the CPU is reading the system memory from the HDD into the image memory (DDR-SDRAM), with the bar indicating the progress of the startup sequence.

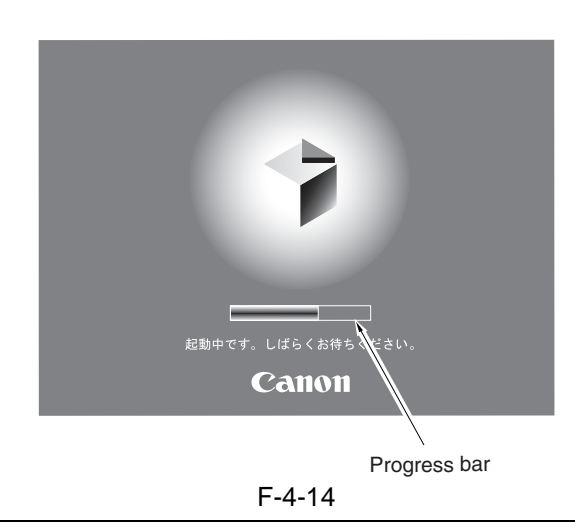

A

Never turn off the main power while the progress bar is indicated. The CPU is accessing the HDD, and turning off the power can cause a fault (E602) on the HDD.

#### 4.4.2 Start-Up Sequence

#### <iR C6800 / iR C5800 >

#### **1.Boot Program (interval 1)**

The boot program is executed by the CPU on the main controller PCB when the main power switch is turned on, making checks on the image memory (DDR-SDRAM) and the HDD condition.

#### 2.Control Program 1 (interval 2)

The individual devices (i.e., hardware components on the controller PCB) are checked and initialized.
If the engine was not previously turned off appropriately (i.e., by performing its shut-down sequence),

the system files are repaired as necessary. (The engine may need an extra time when starting up.)

3)The individual program modules are initialized.

#### **3.**Control Program 2 (interval 3)

1)The individual software modules are initialized, and the printer and screen configurations are established.

2)The start-up sequence ends when the printer and scanner are correctly recognized.

The engine becomes ready to accept a job when the start-up sequence ends normally. (Its control panel displays the control screen, and the Start key LED changes from red to green.)

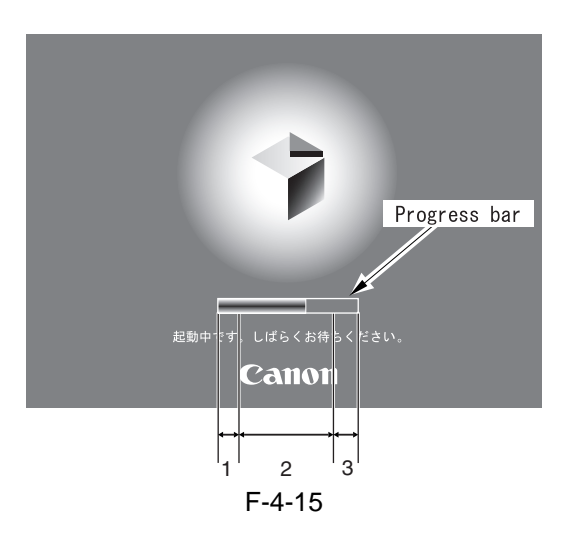

-When Executing the Boot Program

-When Executing the Control Program

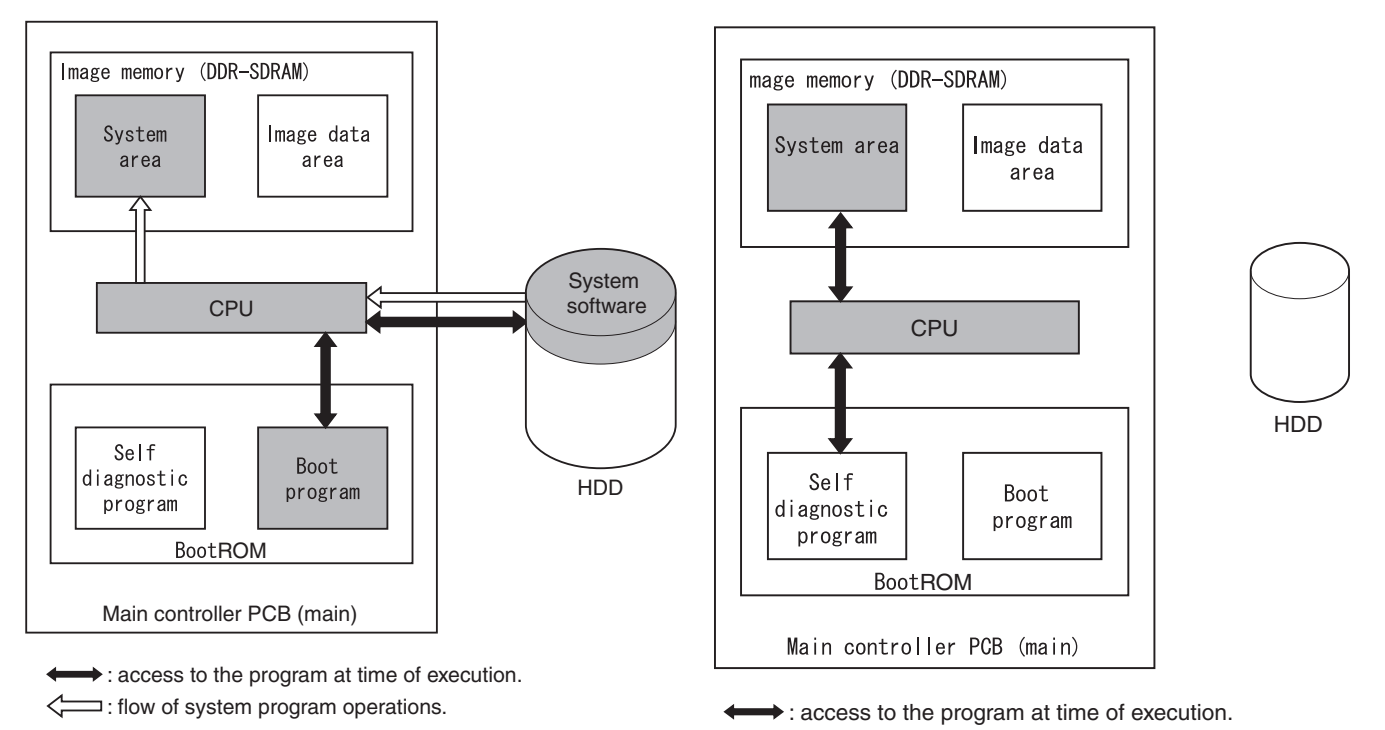

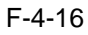

# 4.5 Actions when HDD Error

#### 4.5.1 E602 in Detail

#### <iR C6800 / iR C5800 >

If the machine suffers a fault associated with E602-xxyy, it calls for different remedial actions as identified by the sub code.

#### A

06

07

08

09

FF

PDLDEV

DOSDEV4

BOOTDEV

DOSDEV5

if E602-xxyy is indicated, be sure always to turn off and then on the machine (so that it will run auto recovery sequence).

|                      |                   |        | T-4-15                                                                                                    |
|----------------------|-------------------|--------|----------------------------------------------------------------------------------------------------|
| xx                   | Partition         | уу     | Description                                                                                                    |
| 00 HDD as a<br>whole |                   | 01     | The machine cannot recognize the HDD. The machine cannot find BOOTDEV at time of startup.                                                                                                    |
|                      |                   |        | Remedy: Turn off the main power, and check the connection of the 2 types of cables (power, IDE) connecting to the HDD; then, turn on the power.<br>When doing so, check to see if the HDD rotates and if the power is supplied. |
|                      |                   | 02     | The machine cannot find the system software for the CPU of the main controller (main) in BOOT DEV.<br>Remedy:                                                                                                    |
|                      |                   |        |                                                                                                    |
|                      |                   | 03     | The machine detects a read error sector while it is reading data from BOOTDEV.                                                                                                    |
|                      |                   |        | Remedy:<br>$H \xrightarrow{NG} E \xrightarrow{NG} F$                                                                                                    |
|                      |                   | 06     | The machine cannot find the system software for the CPU of the main controller (sub) in BOOTDEV.                                                                                                    |
|                      |                   |        | Remedy:                                                                                                    |
|                      |                   | 07     | The machine cannot find an appropriate ICCProfile in BOOTDEV/PDLDEV.                                                                                                    |
|                      |                   |        | Remedy:                                                                                                    |
|                      |                   |        | T-4-16                                                                                                    |
| xx                   | Partition         | уу     | Description                                                                                                    |
| 01                   | DOSDEV            | 01, 02 | The machine has encountered a read error or a file system error while starting up.                                                                                                    |
| 02                   | FSIDEV<br>DOSDEV? |        | Domody                                                                                                    |
| 04                   | FSTPDEV           |        |                                                                                                    |
| 05                   | DOSDEV3           |        |                                                                                                    |

if xxyy is 0701, 0702. Remedy: Ask the user to use the RUI to collect address book data, transfer settings, and user NG С NG F J not identified mode data.

if xxyy is 0801, 0802.

Remedy:

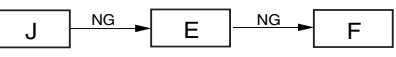

if xxyy is FF01, FF02.

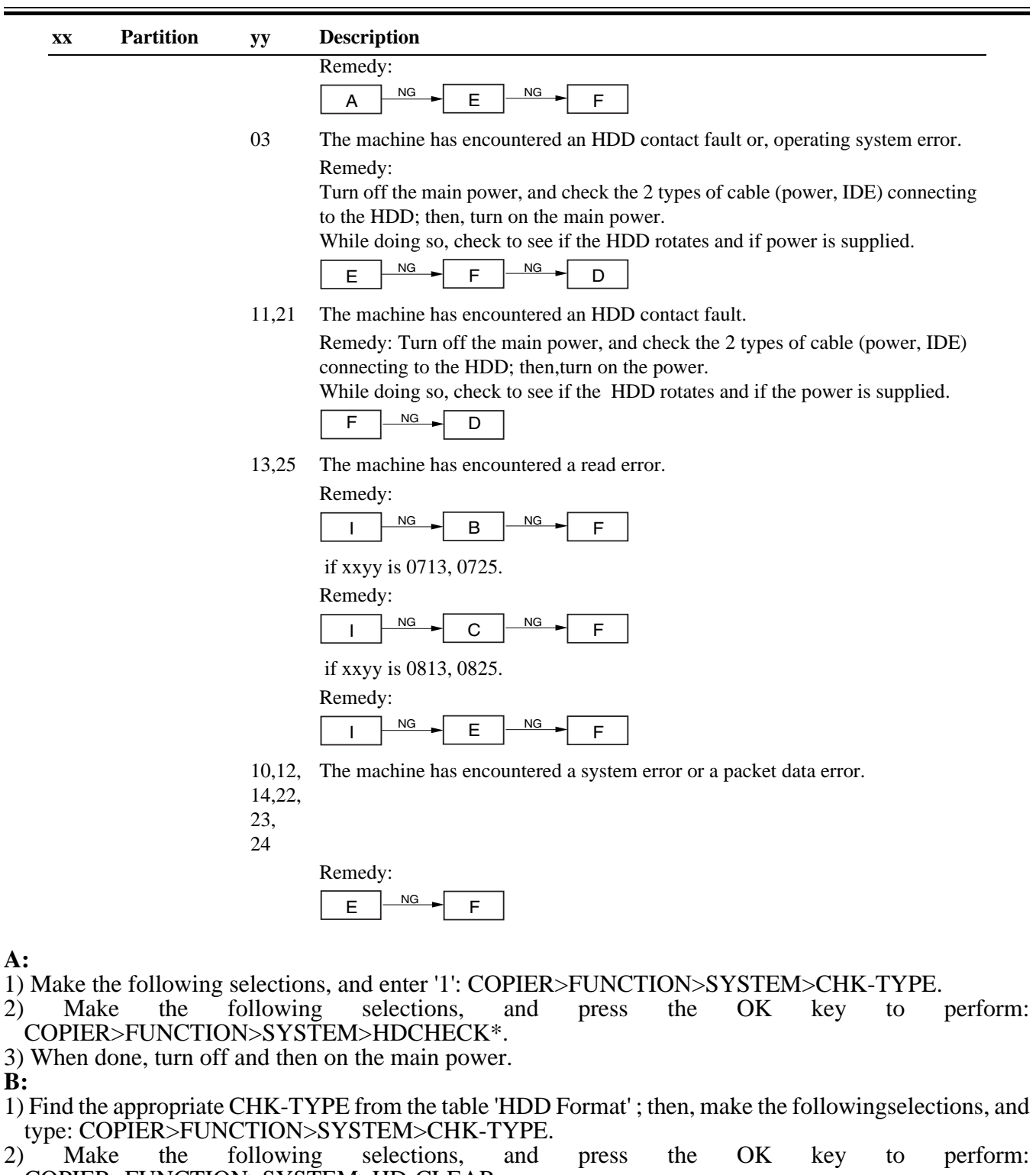

- COPIER>FUNCTION>SYSTEM>HD-CLEAR. 3) When done, turn off and then on the main power.
- Ć:
- 1)\*\* Start up the machine in normal mode (i.e., turn on the main power while pressing the 1 and 7 keys ; then, make the following selections, and press the OK key: COPIER>FUNCTION>SYSTEM>DOWNLOAD).
- 2) Perform formatting of DOSDEV4 using the Service Support Tool.
- 3) When done, turn off and then on the main power.
- D:
- 1) Replace the main controller (main) board.
- 2) Remove the image memory (SDRAM) and the boot ROM from the previous board, and attach them on the new board.

E:

- 1)\*\* Start up the machine in safe mode (i.e., turn on the power while pressing the 2 and 8 keys).
- 2) Format the HDD (ALL) using the Service Support Tool, and download the system software (SYSTEM,

LANG, RUI).

- 3) When done, turn off and then on the main power.
- F:
- 1)\*\* Replace the HDD, and start up the machine in safe mode (i.e., turn on the main power while pressing the 2 and 8 keys).
- 2) Format the HDD (ALL) using the Service Support Tool, and download the system software (SYSTEM, LANG, RUI).
- 3) When done, turn off and then on the main power.
- G:
- 1) Make the following selections, and enter '1': COPIER>FUNCTION>SYSTEM>CHK-TYPE.
- 2) Make the following selections, and press the OK key to perform: COPIER>FUNCTION>SYSTEM>HD-CLEAR.
- 3) When done, turn off and then on the main power.

H:

1) Turn off the main power; then, turn on the main power while pressing the 1 and 9 keys (so that the machine will automatically start its remedial program\*, turning the control panel solid black).

2) When done (i.e., when the control panel turns white), turn off and then on the main power.

# 

If the machine does not run its remedial program in response to the foregoing step, go to E.

#### I:

- 1) Find the appropriate CHK-TYPE in the table "HDD Format"; then, make the following selections and enter CHK-TYPE.
- 2) Make the selections, and press the OK key to perform: COPIER>FUNCTION>SYSTEM>HD-CHECK\*.
- 3) When done, turn off and then on the main power.

J:

1) Make the following selections, and enter '4': OPIER>FUNCTION>SYSTEM>CHK-TYPE.

2) Make the following selections, and press the OK key to perform: COPIER>FUNCTION>SYSTEM>HD-CHECK (1 to 5 min).

3) When done, turn off and then on the main power.

\* Takes about 30 to 50 min.

\*\* As necessary, ask the user to use the RUI to collect address book data, transfer settings, and user mode settings.

T-4-17

| HDD Format   |          |                                                                                  |
|--------------|----------|----------------------------------------------------------------------------------|
| Partition    | СНК-ТҮРЕ | Typical data item deleted                                                        |
| DOSDEV       | 1        | all relating to images (reservation, Box, fax); mode memory, routine task button |
| FSTDEV       | 1        |                                                                                  |
| DOSDEV2      | 1        |                                                                                  |
| FSTPDEV      | 1        |                                                                                  |
| DOSDEV3      | 2        | PDL spool                                                                        |
| PDLDEV       | 3        | PDL-related file (font, registration form, ICCProfile)                           |
| DOSDEV4      | 4        | user data (address book, transfer settings), system software                     |
| BOOTDEV      | 4        |                                                                                  |
| DOSDEV5      | 5        | -                                                                                |
| non specific | 0        | -                                                                                |
#### 4.5.2 E602 in Detail < iR C6870U / C5870U > E602-XXYY

- if XX='00'

| XX | YY | Description                                                                                        | Remedial action                                                                                                    |
|----|----|----------------------------------------------------------------------------------------------------|----------------------------------------------------------------------------------------------------|
|    | 01 | The HDD is not recognized.<br>The boot partition<br>(BOOTDEV) is not found at<br>time of start-up. | <ol> <li>Turn off the main switch, and check the HDD cable. Thereafter, turn on<br/>the main switch.</li> <li>Check to see if the HDD rotates at power-up. Check to see if 5V/12V<br/>power is being supplied.</li> <li>If the foregoing fails to correct the fault, replace the HDD and reinstall<br/>the system software. If the fault still persists, replace the main board.</li> </ol>                                                                                                    |
| -  | 02 | There is no system software for the main CPU.                                                      | <ol> <li>Start up in safe mode; then, execute full formatting using the SST, reinstall the system software (System, Lang, RUI), and turn off and then on the main switch.</li> <li>If the foregoing fails, suspect a fault on the HDD. Replace the HDD, and reinstall the system software.</li> </ol>                                                                                                    |
| 00 | 03 | WriteAbort has been<br>detected in BootDevice.                                                     | <ol> <li>Locate the sector that shows WriteAbort, and repair it.</li> <li>in the case of black-and-white E code&gt;</li> <li>1-1 Go through the following, as service mode cannot be started:</li> <li>1-2 Turn off the power; then, while holding down the 1 and 9 keys, turn on the power so that the WriteAbort sector repair routine will start automatically, causing the screen to go solid black.</li> <li>1-3 Allow for some time (40 to 50 min). A progress indictor will appear. When the screen turns solid white, the repair is over.</li> <li>in the case of spanner icon indication&gt;</li> <li>1-1 Set CHK-TYPE=0, and execute HD-CHECK (40 to 50 min); then, turn off the main switch.</li> <li>If the foregoing fails, start up in safe mode, and execute full formatting using the SST and reinstall the system software (System, Lang, RUI); then, turn off and then on the main switch.</li> <li>If the fault still persists, suspect a fault on the HDD, and replace the HDD and reinstall the system software.</li> </ol> |
|    | 06 | The system software of the sub CPU is missing.                                                     | <ol> <li>Start up in safe mode, and execute full formatting using the SST and<br/>reinstall the system software (System, Lang, RUI); then, turn off and then<br/>on the main switch.</li> <li>If the foregoing fails, suspect a fault on the HDD, and replace the HDD<br/>and reinstall the system software.</li> </ol>                                                                                                    |
|    | 07 | ICCProfile is missing.                                                                             | <ol> <li>Start up in safe mode, and execute full formatting using the SST and<br/>reinstall the system software (System, Lang, RUI); then, turn off and then<br/>on the main switch.</li> <li>If the foregoing fails, suspect a fault on the HDD, and replace the HDD<br/>and reinstall the system software.</li> </ol>                                                                                                    |

|    |     |              | XX                                    | YY                  |           |        |           |          |        |
|----|-----|--------------|---------------------------------------|---------------------|-----------|--------|-----------|----------|--------|
|    |     |              |                                       |                     |           |        |           |          | YY=1   |
|    |     |              |                                       |                     |           | YY=0   |           |          | 0,12,1 |
|    |     |              |                                       | YY=0                | YY=0      | 0,01,0 | YY=1      | YY=1     | 4,22,2 |
|    |     |              |                                       | 3                   | 5         | 2,04   | 1,21      | 3,25     | 3,24   |
|    | CH  |              |                                       | At tir              | ne of sta | rt un  | Du        | ring nor | mal    |
|    | K-  |              |                                       | At time of start-up |           |        | operation |          |        |
|    | TYP | Partition in |                                       | Remed               | Remed     | Remed  | Remed     | Remed    | Remed  |
| XX | Е   | question     | Description                           | У                   | У         | У      | У         | У        | У      |
| 01 |     | FSTDEV       | image data storage area (e.g., Box)   | *1                  | *5        | *9     | *10       | *11      | *12    |
| 02 | 1   | IMG_MNG      | image management data                 | *1                  | *5        | *9     | *10       | *11      | *12    |
| 03 | 1   | FSTCDEV      | image data storage area (for Chasing) | *1                  | *5        | *9     | *10       | *11      | *12    |

Chapter 4

|    |                                                                                                    |                                                                                                    | XX                                | YY |    |     |     |     |     |
|----|----------------------------------------------------------------------------------------------------|----------------------------------------------------------------------------------------------------|-----------------------------------|----|----|-----|-----|-----|-----|
| 04 |                                                                                                    | APL_GEN                                                                                                    | general-purpose data storage area | *1 | *5 | *9  | *10 | *11 | *12 |
|    |                                                                                                    |                                                                                                    | general-purpose data storage area |    |    |     |     |     |     |
| 05 | 2                                                                                                    | TMP_GEN                                                                                                    | (temporary file)                  | *1 | *5 | *9  | *10 | *11 | *12 |
| 06 |                                                                                                    | TMP_FAX                                                                                                    | fax (temporary file)              | *1 | *5 | *9  | *10 | *11 | *12 |
| 07 |                                                                                                    | TMP_PSS                                                                                                    | PSS (temporary file)              | *1 | *5 | *9  | *10 | *11 | *12 |
| 08 | 3 PDLDEV PDL-related file storage area (font,<br>registration form, ICCProfile PDL<br>function color correction information<br>file) |                                                                                                    | *1                                | *5 | *9 | *10 | *11 | *12 |     |
| 09 | 4                                                                                                    | BOOTDEV Firmware storage area (Booktable,<br>MEAP, Key, certificate, PDF<br>dictionary, RUI content, voice<br>dictionary (ICC profile, PS test data)) |                                   | *3 | *8 | *9  | *10 | *11 | *12 |
| 10 | 5                                                                                                    | APL_MEAP                                                                                                    | MEAP                              | *1 | *5 | *9  | *10 | *11 | *12 |
| 11 | 6                                                                                                    | APL_SEND                                                                                                    | address book, filter              | *2 | *5 | *9  | *10 | *11 | *12 |
| FF | 0                                                                                                    | Not identified                                                                                                    | HDD full fault check and recovery | *4 | *7 | *9  | *10 | *11 | *12 |

#### - if XX='01 to FF'

| XX |                |                |                                                                                                    | YY     |              |                    |              |              |                              |                                |                                       |                                                     |                                                   |
|----|----------------|----------------|----------------------------------------------------------------------------------------------------|--------|--------------|--------------------|--------------|--------------|------------------------------|--------------------------------|---------------------------------------|-----------------------------------------------------|---------------------------------------------------|
|    | СН             |                |                                                                                                    | YY=03  | YY=05        | YY=00,0<br>1,02,04 | YY=11,2<br>1 | YY=13,2<br>5 | YY=10,1<br>2,14,22,2<br>3,24 |                                | HDD for                               | matting                                             |                                                   |
|    | CH             | Partition      |                                                                                                    | At t   | time of star | t-up               | During       | , normal op  | eration                      |                                |                                       |                                                     |                                                   |
| XX | K-<br>TYP<br>E | in<br>question | in Description<br>question                                                                                                    | Remedy | Remedy       | Remedy             | Remedy       | Remedy       | Remedy                       | Items<br>deleted<br>(typical)  | HDD<br>formattin<br>g by HD-<br>CLEAR | HDD<br>formattin<br>g by<br>normal<br>mode +<br>SST | HDD<br>formatti<br>ng by<br>Safe<br>mode +<br>SST |
| 01 |                | FSTDE<br>V     | image data<br>storage area<br>(e.g., Box)                                                                                                   | *1     | *5           | *9                 | *10          | *11          | *12                          |                                | possibl                               | FSTDE<br>V                                          |                                                   |
| 02 | 1              | IMG_M<br>NG    | image<br>management<br>data                                                                                                    | *1     | *5           | *9                 | *10          | *11          | *12                          | all<br>stored                  | l partitio<br>ns<br>ed simulta        | (3<br>partitio<br>ns<br>simulta<br>neous)           |                                                   |
| 03 |                | FSTCD<br>EV    | image data<br>storage area (for<br>Chasing)                                                                                                 | *1     | *5           | *9                 | *10          | *11          | *12                          | data<br>(e.g.,<br>Box)         | neous)                                |                                                     |                                                   |
| 04 |                | APL_G<br>EN    | general-purpose<br>data storage area                                                                                                    | *1     | *5           | *9                 | *10          | *11          | *12                          | General                        |                                       | APL_G                                               |                                                   |
| 05 | 2              | TMP_G<br>EN    | general-purpose<br>data storage area<br>(temporary file)                                                                                    | *1     | *5           | *9                 | *10          | *11          | *12                          | General                        | e (4<br>partitio<br>ns                | EN<br>selected<br>(4<br>partitio                    |                                                   |
| 06 |                | TMP_F<br>AX    | fax (temporary file)                                                                                                    | *1     | *5           | *9                 | *10          | *11          | *12                          | FAX                            | simulta<br>neous)                     | ns<br>simulta                                       |                                                   |
| 07 |                | TMP_P<br>SS    | PSS (temporary file)                                                                                                    | *1     | *5           | *9                 | *10          | *11          | *12                          | PSS                            |                                       | neous)                                              |                                                   |
| 08 | 3              | PDLDE<br>V     | PDL-related file<br>storage area<br>(font,<br>registration<br>form,<br>ICCProfile, PDL<br>function color<br>correction<br>information file) | *1     | *5           | *9                 | *10          | *11          | *12                          | UserFo<br>nt<br>IccProfi<br>le | possibl<br>e                          | PDLDE<br>V<br>selected                              |                                                   |

|    | 4 | BOOT<br>DEV           | Firmware<br>storage area<br>(Booktable,<br>MEAP, Key,<br>certificate, PDF<br>dictionary, RUI<br>content, voice<br>dictionary (ICC<br>profile, PS test |    |    |    |     |     |     |        | Not<br>possibl<br>e | Not<br>possibl<br>e |  |
|----|---|-----------------------|----------------------------------------------------------------------------------------------------|----|----|----|-----|-----|-----|--------|---------------------|---------------------|--|
| 09 |   |                       | data))                                                                                                    | *3 | *8 | *9 | *10 | *11 | *12 | System |                     |                     |  |
| 10 | 5 | APL_M<br>EAP          | MEAP                                                                                                    | *1 | *5 | *9 | *10 | *11 | *12 | MEAP   | possibl<br>e        | possibl<br>e        |  |
| 11 | 6 | APL_S<br>END          | address book,<br>filter                                                                                                    | *2 | *5 | *9 | *10 | *11 | *12 | SEND   | Not<br>possibl<br>e | Not<br>possibl<br>e |  |
| FF | 0 | Not<br>identifie<br>d | HDD full sector<br>fault check and<br>repair                                                                                                    | *4 | *7 | *9 | *10 | *11 | *12 | -      | -                   | -                   |  |

|    | YY | Description          | Remedial action                                                                                                    |
|----|----|----------------------|----------------------------------------------------------------------------------------------------|
| *1 | 03 | WriteAbort(start-up) | 1. Indicate the partition in question for CHK-TYPE; then, execute HDD-CHECK (several min to several 10s of min); then, turn off and then on the power.                                                                                                    |
|    |    |                      | 2. If the foregoing fails, indicate the partition for CHK-TYPE, and execute HDD-CLEAR; then, turn off and then on the main power switch.                                                                                                    |
| *2 | 03 | WriteAbort(start-up) | <ol> <li>If possible, ask the user to make a backup of the data (address book) using the remote UI.</li> <li>Indicate the partition in question for CHK-TYPE, and execute HDD_CHECK (several min to several 10s of min); then, turn off and then on the main power switch.</li> <li>If the foregoing fails, start download mode, and execute full formatting and reinstall the system software (System, Lang, RUI); then, turn off and then on the main power switch.</li> </ol> |
| *3 | 03 | WriteAbort(start-up) | <ul> <li>Recovery on the boot partition always calls for the use of SST in safe mode:</li> <li>1. Set CHK-TYPE=0, and execute HDD-CHECK (several 10s of min); then, turn off and then on the power.</li> <li>2. If the foregoing fails, start download mode, and execute full formatting and reinstall the system software (System, Lang, RUI); then, turn off and then on the main power switch.</li> </ul>                                                                     |
| *4 | 03 | WriteAbort(start-up) | <ol> <li>Set CHK-TYPE=0, and execute HDD-CHECK (several 10s of min); then, turn off and then on the power.</li> <li>If the foregoing fails, use CHK-TYPE-1, 2, 3, 5 to execute HDD-CLEAR; then, turn off and then on the power.</li> </ol>                                                                                                    |
| *5 | 05 | file system error    | <ol> <li>Indicate the partition for CHK-TYPE, and execute HDD-CLEAR; then, turn off and then on the main switch.</li> <li>If the foregoing fails, suspect a fault on the HDD, and replace the HDD and reinstall the system software.</li> </ol>                                                                                                    |
| *6 | 05 | file system error    | <ul> <li>HDD-CLEAR cannot be executed in service mode so as to prevent inadvertent deletion of data for address book, filter, and the like.</li> <li>1. If possible, ask the user to make a backup of the data for address book using the remote UI.</li> <li>2. Start in service mode, and start download mode. Execute full formatting using the SST, and reinstall the system software (System, Lang, RUI); then, turn off and then on the main power switch.</li> </ul>      |
| *7 | 05 | file system error    | <ul> <li>This error seldom occurs.</li> <li>1. Using CHK-TYPE=1, 2, 3, 5, execute HDD-CLEAR; then, turn off and then on the power.</li> <li>2. If the foregoing fails, suspect a fault on the HDD, and replace the HDD and reinstall the system software.</li> </ul>                                                                                                    |

|     | YY    | Description               | Remedial action                                                                |
|-----|-------|---------------------------|--------------------------------------------------------------------------------|
| *8  | 05    | file system error         | Repair of the boot partition always calls for the use of the SST in safe mode. |
|     |       |                           | 1. Start up in safe mode, and execute full formatting using the SST and        |
|     |       |                           | reinstall the system software (System, Lang, RUI); then, turn off and then on  |
|     |       |                           | the main power switch.                                                         |
|     |       |                           | 2. If the foregoing fails, suspect a fault on the HDD, and replace the HDD     |
|     |       |                           | and reinstall the system software.                                             |
| *9  | 00,0  | HDD contact fault, or v x | 1. Check the cable and power supply connectors.                                |
|     | 1,02, | Works system error        | 2. If the foregoing fails, start up in safe mode, and execute full formatting  |
|     | 04    |                           | using the SST and reinstall the system software; then, turn off and then on    |
|     |       |                           | the main power switch.                                                         |
|     |       |                           | 3. If the foregoing fails, suspect a fault on the HDD, and replace the HDD     |
|     |       |                           | and reinstall the system software.                                             |
| *10 | 11,2  | HDD contact fault         | This error seldom occurs in the course of normal read/write operations.        |
|     | 1     |                           | 1. Check the cable and power connectors.                                       |
|     |       |                           | 2. If the foregoing fails, suspect a fault on the HDD, and replace the HDD     |
|     |       |                           | and reinstall the system software.                                             |
| *11 | 13,2  | WriteAbort                | The text file on the HDD (e.g., Box) may be damaged.                           |
|     | 5     |                           | 1. Indicate the partition for CHK-TYPE, and execute HDD-CHECK (several         |
|     |       |                           | min to several 10s of min); then, turn off and then on the power.              |
|     |       |                           | 2. If the forgoing fails, indicate the partition for CHK-TYPE, and execute     |
|     |       |                           | HDD-CLEAR; then, turn off and then on the main switch.                         |
|     |       |                           | (In the case of BOOTDEV, BOOTDEV2, or APL_SEND, execute                        |
|     |       |                           | formatting using the SST and reinstall the system software.)                   |
|     |       |                           | 3. If the foregoing fails, suspect a fault on the HDD, and replace the HDD     |
|     |       |                           | and reinstall the system software.                                             |
| *12 | 10,1  | system error, or packet   | This error occurs in response to corruption of data or a bug in software.      |
|     | 2,14  | data error                | 1. Start up in safe mode, and execute full formatting using the SST and        |
|     | 22,2  |                           | reinstall the system software (System, Lang, RUI); then, turn off and then on  |
|     | 3,24  |                           | the main power switch.                                                         |
|     |       |                           | 2. If the foregoing fails, suspect a fault on the HDD; replace the HDD, and    |
|     |       |                           | reinstall the system software.                                                 |

#### 4.5.3 E609 in Detail

### <iR C6800 / C5800 >

E609 is an HDD error associated with the HDD from Samsung. See below for its cause and remedy.

T-4-19

| Code | Detail | Possible Cause/Description                                                       | Remedy                                                                           |
|------|--------|----------------------------------------------------------------------------------|----------------------------------------------------------------------------------|
| E609 |        | Samsung HDD-related error code                                                   |                                                                                  |
|      | 0000   | at time of start-up, there is no increase in<br>temperature to a specific level. | Replace the HDD.                                                                 |
|      | 0001   | at time of sleep recovery, the temperature does not reach a specific level.      | Turn off and then on the main power supply. If resetting fails, replace the HDD. |

### 4.6 Image Processing <iR C6800/ C5800>

#### 4.6.1 Overview of the Flow of Image Data

<iR C6800 / C5800 >

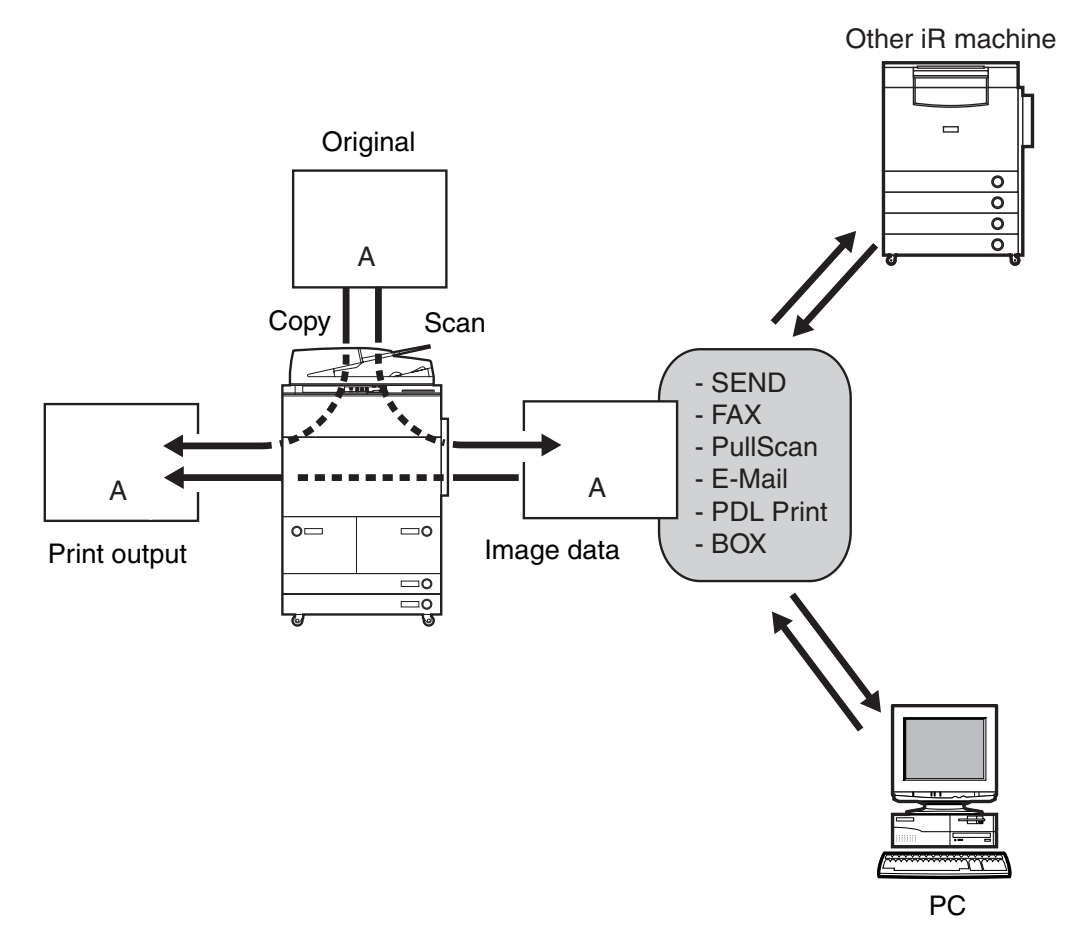

F-4-17

#### 4.6.2 Construction of the Image Processing Modules

#### <iR C6800 / iR C5800 >

The machine's major image processing mechanisms are carried out by the main controller PCB(main). The following shows the construction of the modules associated with these mechanisms:

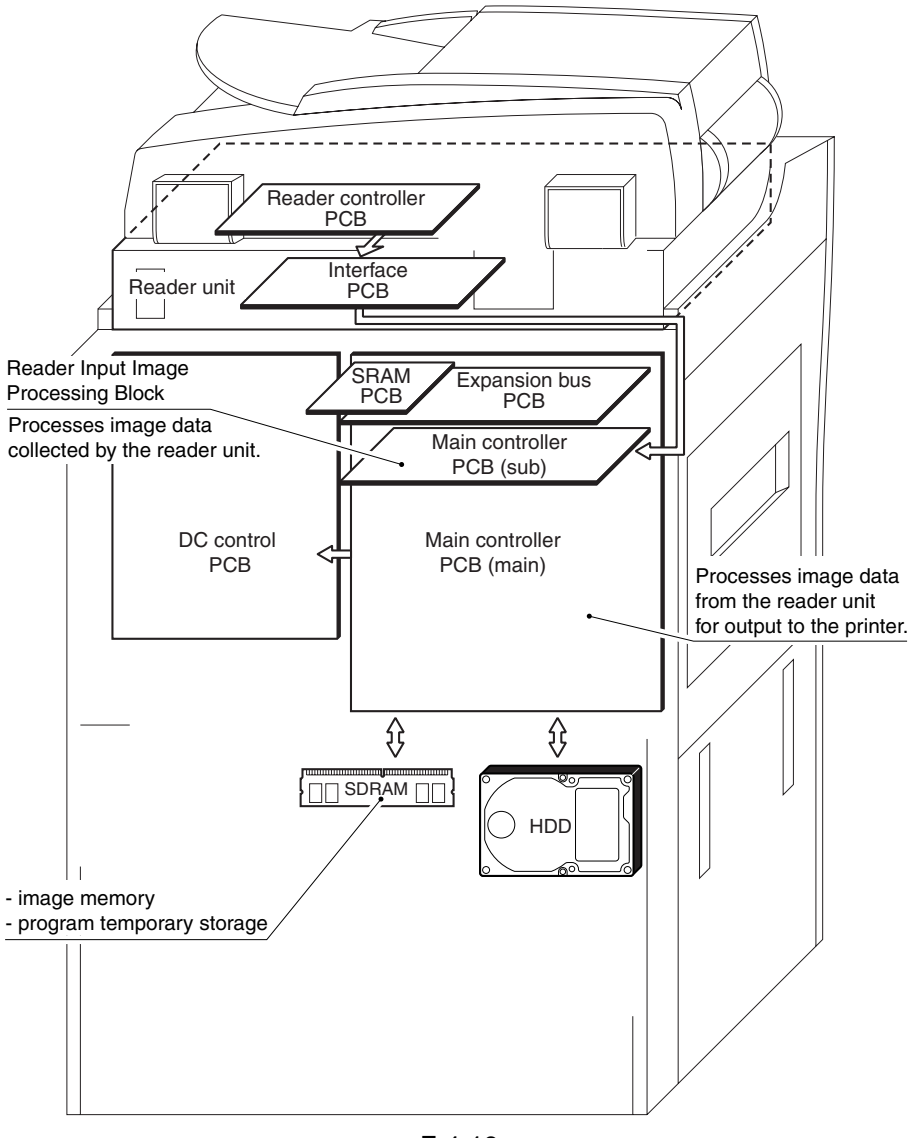

F-4-18

#### 4.6.3 Reader Input Image Processing

#### <iR C6800 / iR C5800 >

The image data (RGB data) from the CCD unit is processed by the main controller PCB (sub).

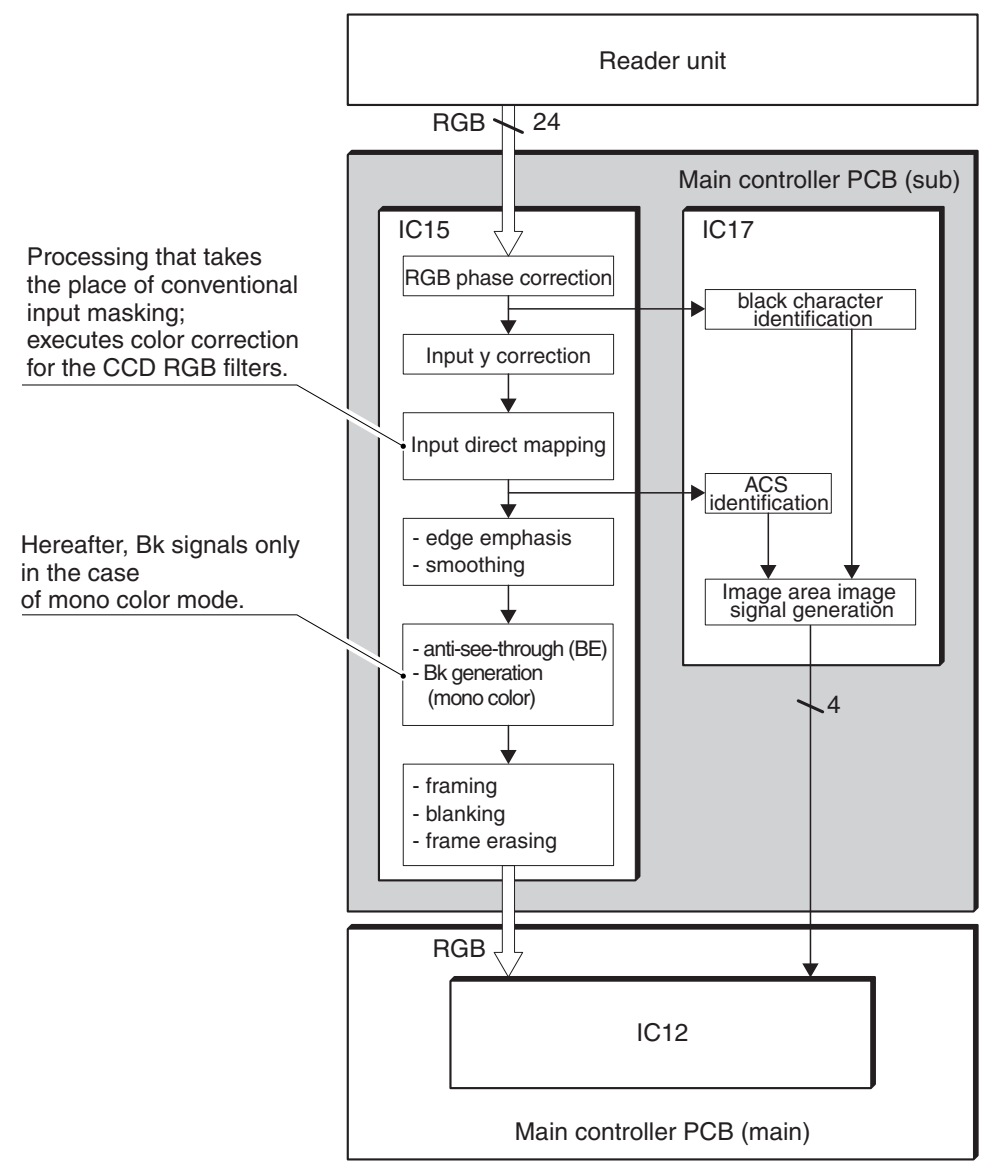

F-4-19

#### 4.6.4 Compression/Decompression and Editing Blocks

#### <iR C6800 / iR C5800 >

IC12 is used to compress/decompress and edit various data.

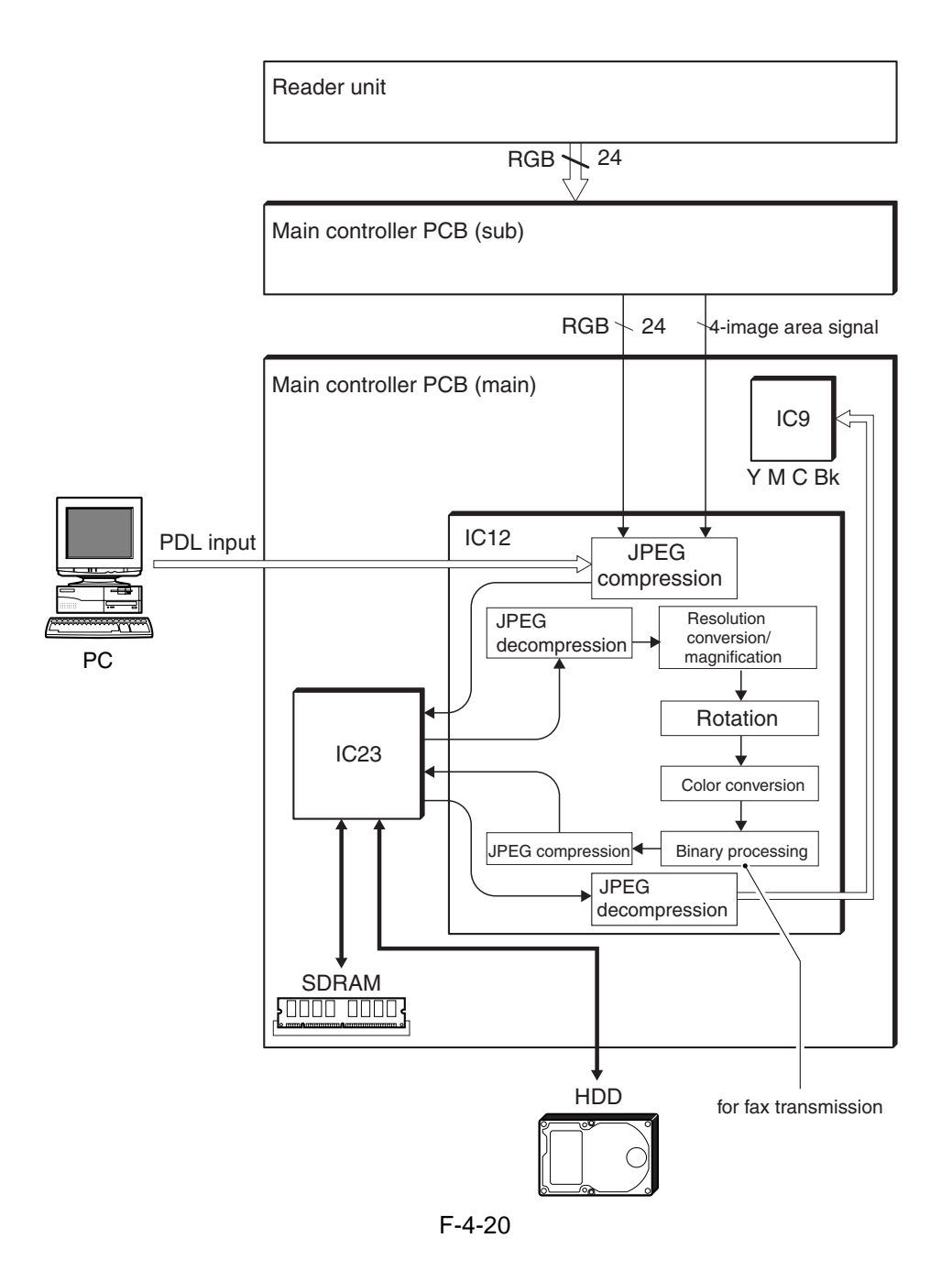

#### 4.6.5 Printer Output Image Processing

#### <iR C6800 / C5800 >

Main controller PCB processes image data from the Reader unit for output to the printer.

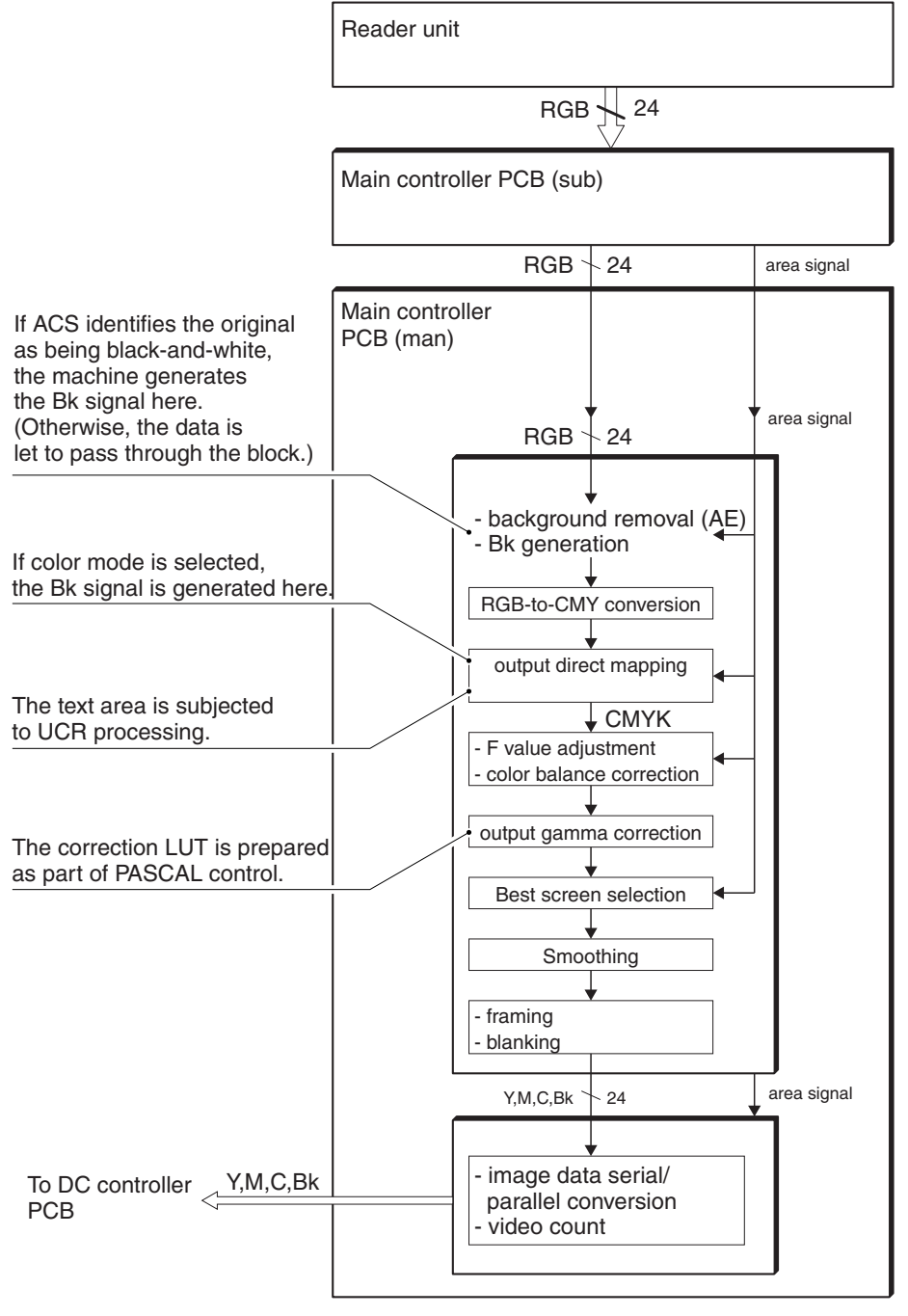

F-4-21

### 4.7 Image Processing <iR C6870U / iR C5870U>

#### 4.7.1 Overview of the Flow of Image Data

<iR C6870U / iR C5870U >

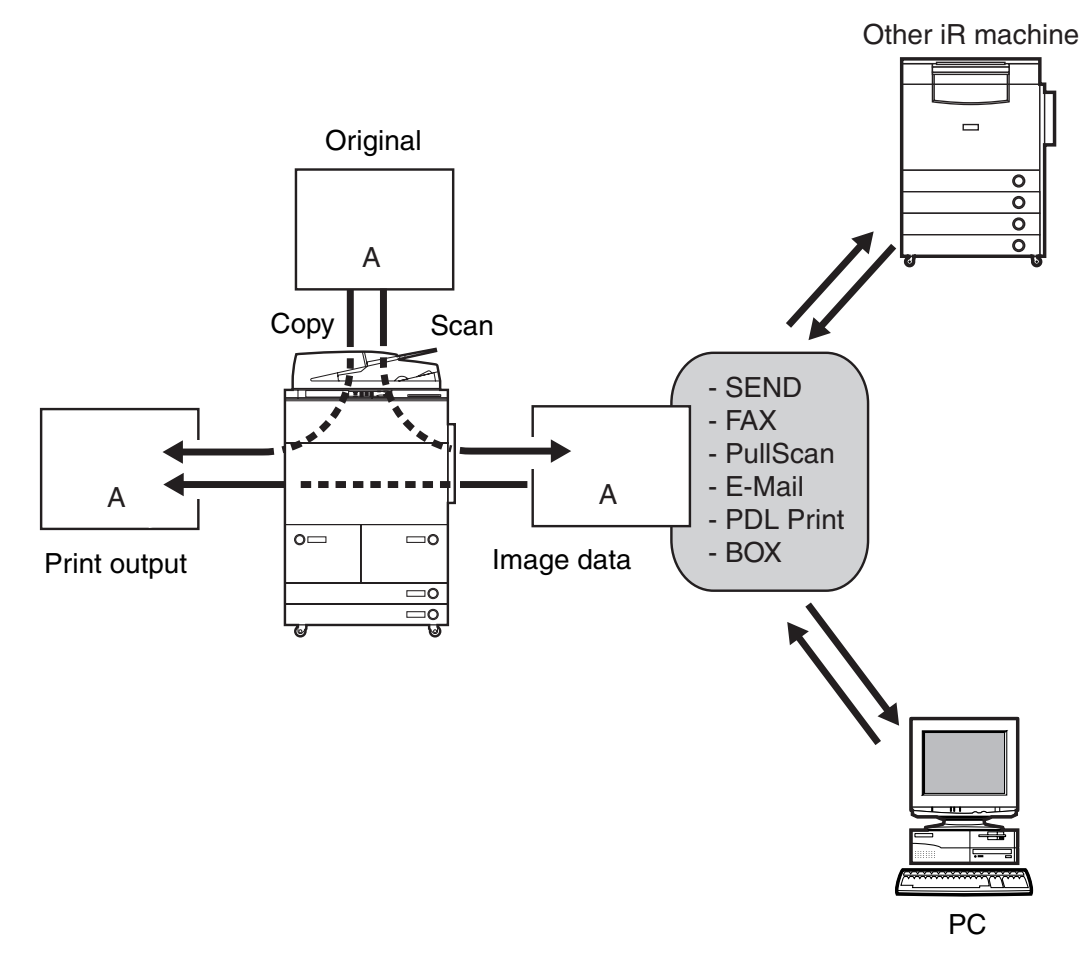

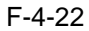

### 4.7.2 Construction of Image Processing Modules

#### < iR C6870U / iR C5870U >

The device uses a main controller (main) and other 4 types of main controllers (sub) to process image data. The modules associated with image processing are as follows:

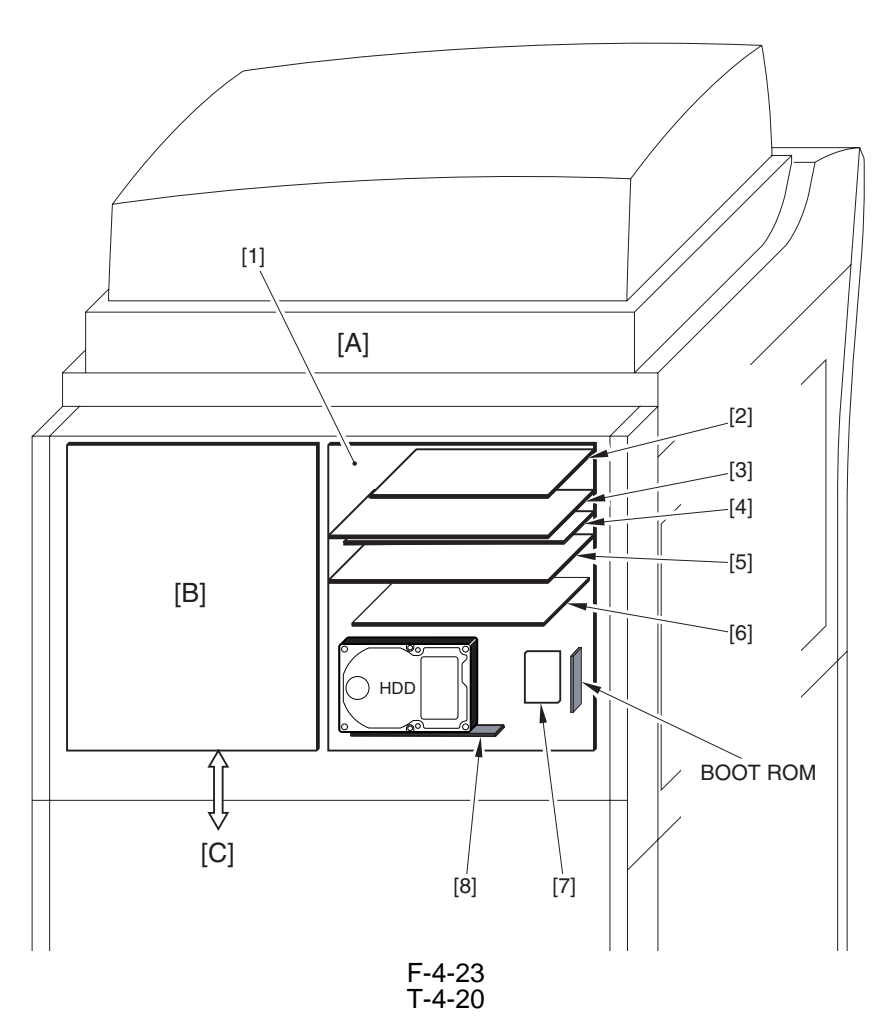

|     | РСВ                                 | Description                                                                                                    |
|-----|-------------------------------------|----------------------------------------------------------------------------------------------------|
| [1] | Main controller PCB (main)          | system control, memory control, printer output image processing control                                                                                                    |
| [2] | Main controller PCB (sub R-A)       | color space conversion, resolution conversion, binary<br>processing, image merge, image shift, rotation, compression<br>expansion                                                                                     |
| [3] | Main controller PCB (sub PE-A)      | printer output image processing (color space compression,<br>background removal, LGO conversion, direct mapping, color<br>balance, zoom fine-adjustment, gradation conversion, screen<br>processing, framing, add-on) |
| [4] | Main controller PCB (sub SJ-A)      | scanner interface, scanner image processing (resolution conversion, image rotation, compression expansion)                                                                                                    |
| [5] | Main controller PCB (sub LAN-bar-A) | LAN connection, HDD controller, HDD power supply, USB-<br>Host, USB-Device                                                                                                    |
|     |                                     |                                                                                                    |
| [A] | Reader unit                         |                                                                                                    |
| [B] | Reader controller PCB               |                                                                                                    |
| [C] | Main controller PCB (main)          |                                                                                                    |
| [D] | DC controller PCB                   |                                                                                                    |

### 4.7.3 Reader Input Image Processing

<iR C6870U / iR C5870U >

The image data (RGB data) collected by the CCD is processed by the main controller PCB (sub SJ-A, sub R-A, sub PE-A).

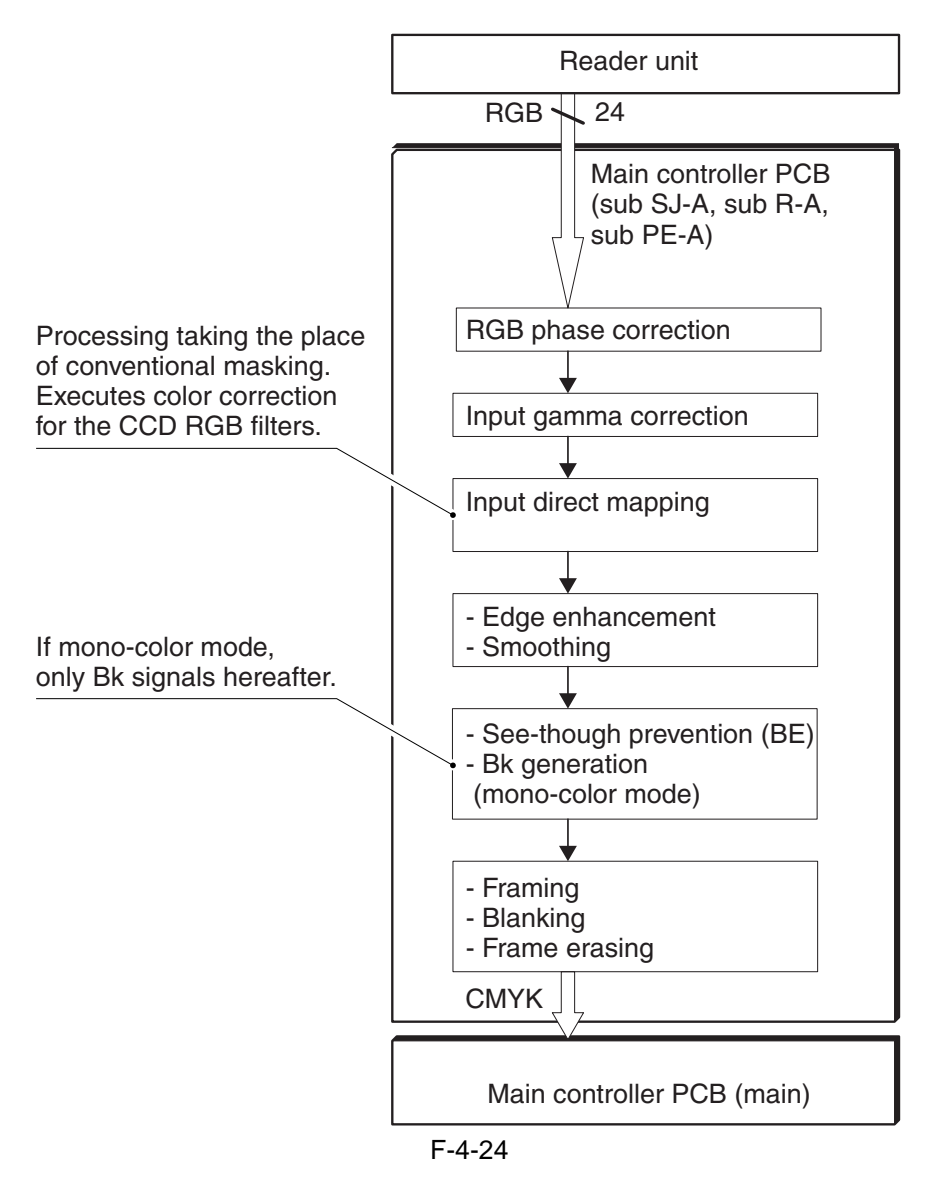

#### 4.7.4 Compression, Decompression, and Edit Processing Blocks

< iR C6870U / iR C5870U >

The main controller PCB processes data for compression, decompression, and editing.

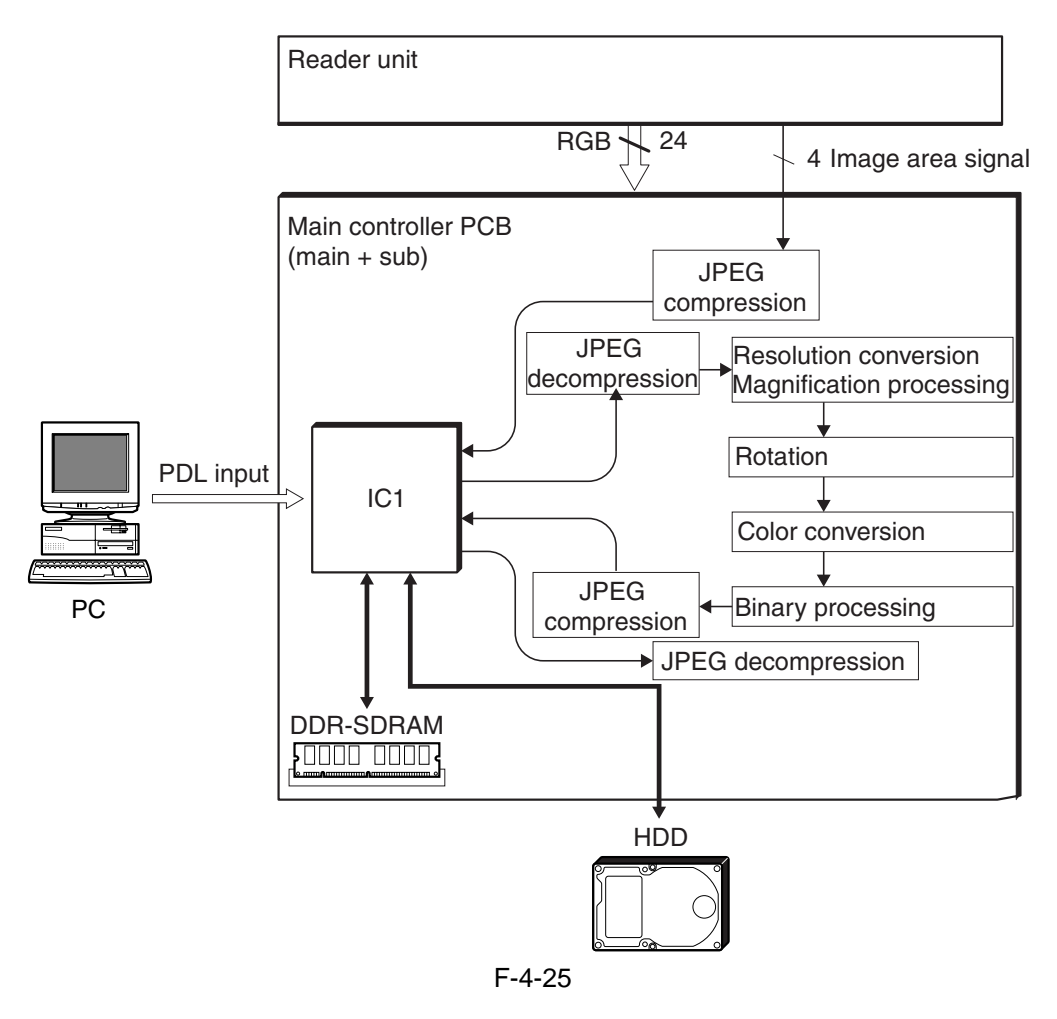

## 4.7.5 Printer Output Image Processing < iR C6870U / C5870U >

The main controller processes the image data arriving from the reader unit for output to the printer unit.

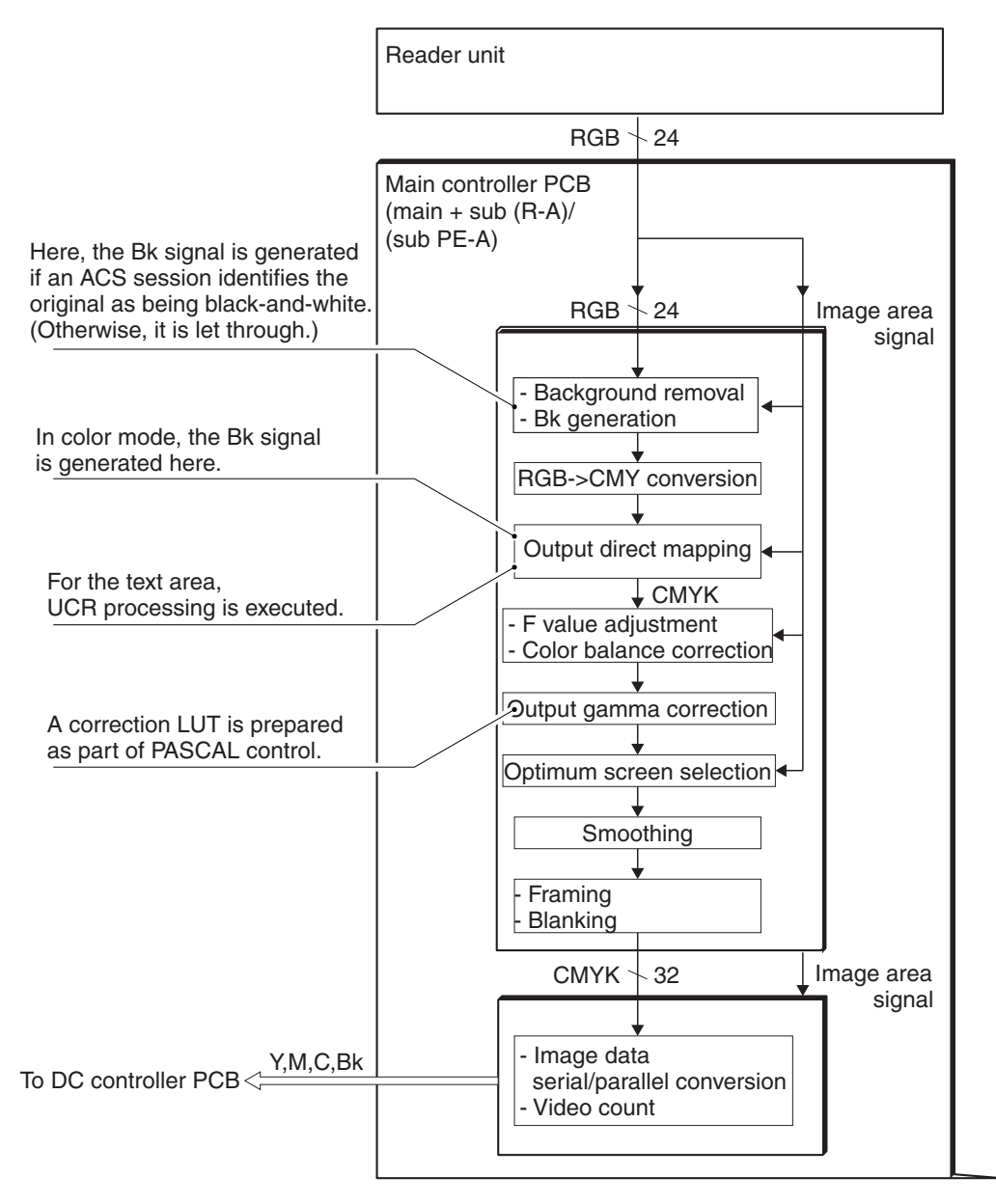

F-4-26

### 4.8 Flow of Image Data < iR C6800 / iR C5800 >

#### 4.8.1 Flow of Image Data (copier function)

#### < iR C6800 / iR C5800 >

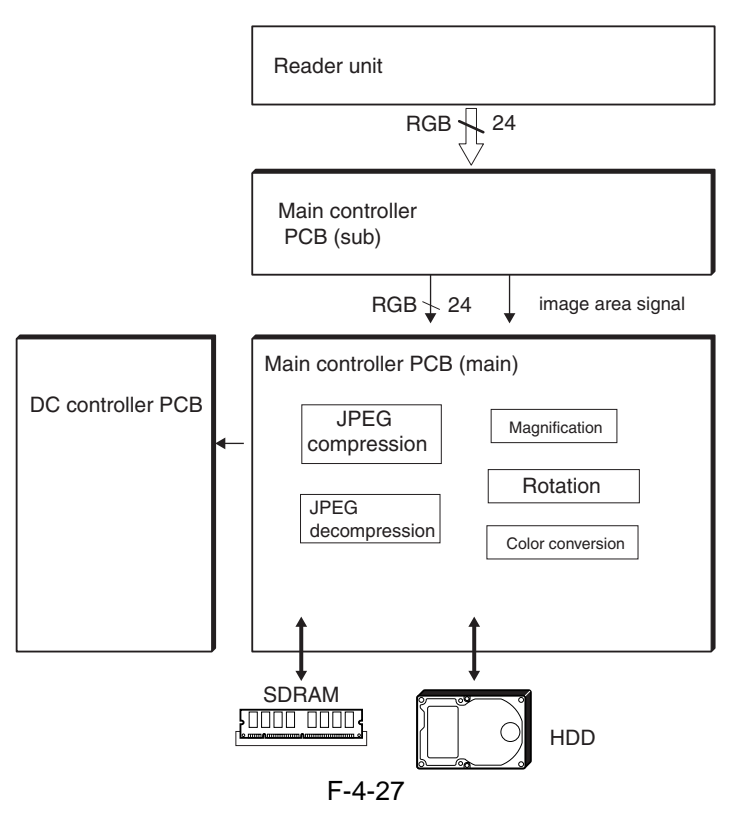

#### 4.8.2 Flow of Image Data (Box function)

<iR C6800 / iR C5800 >

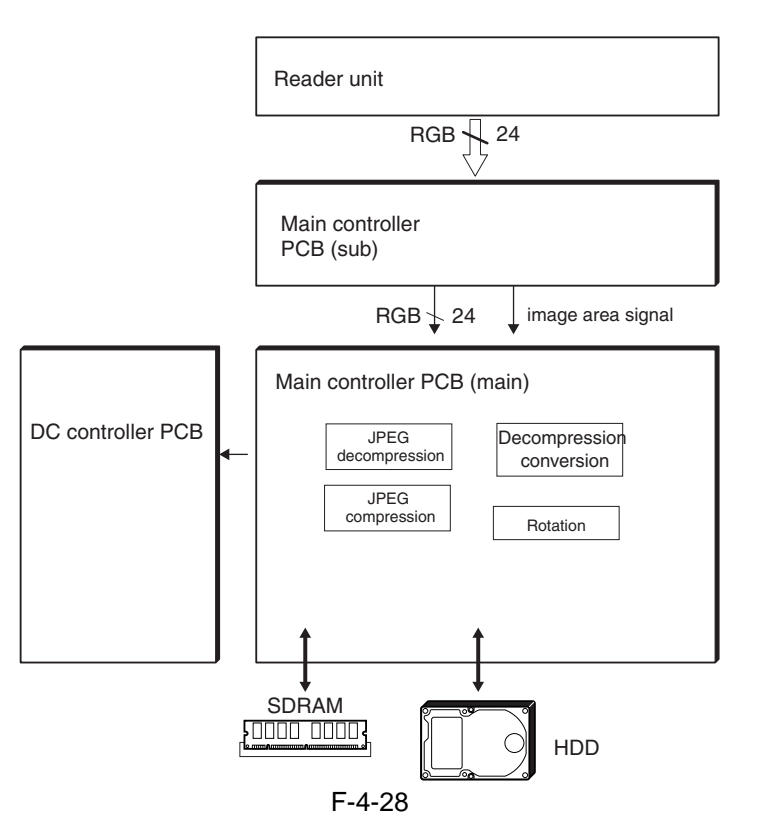

# 4.8.3 Flow of Image Data (SEND function) < iR C6800 / iR C5800 >

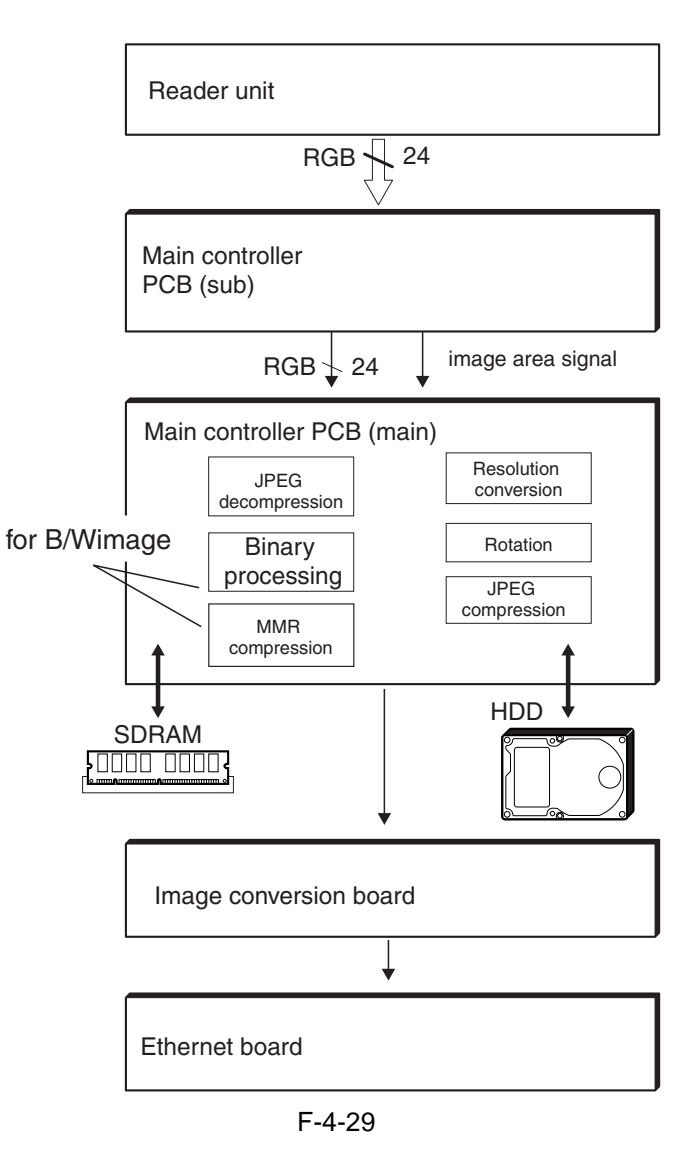

#### 4.8.4 Flow of Image Data (fax transmission)

#### < iR C6800 / iR C5800 >

The following shows the flow of image data when fax transmission functions are used:

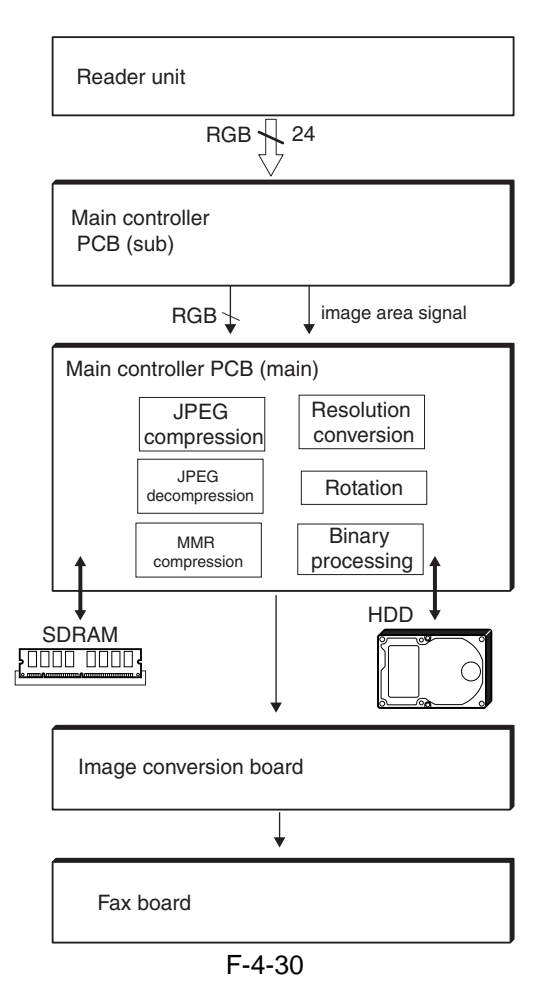

4.8.5 Image Data Flow for Fax Reception Functions < iR C6800 / iR C5800 >

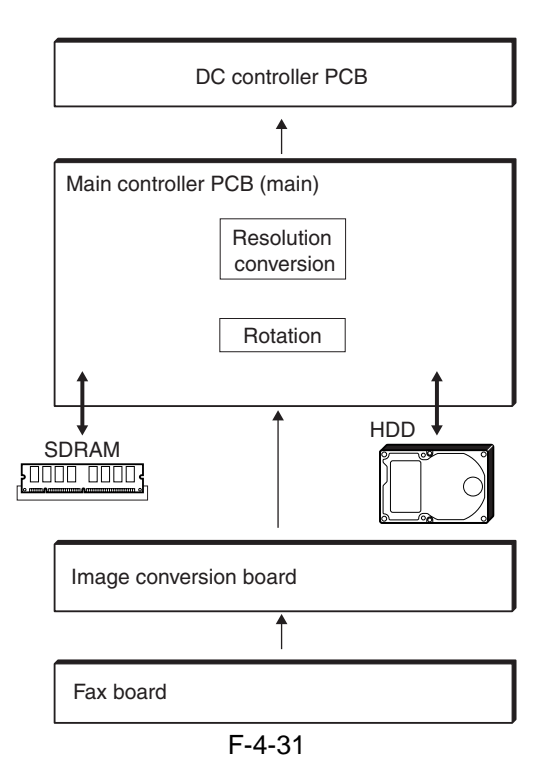

# 4.8.6 Flow of Image Data (PDL function) < iR C6800 / iR C5800 >

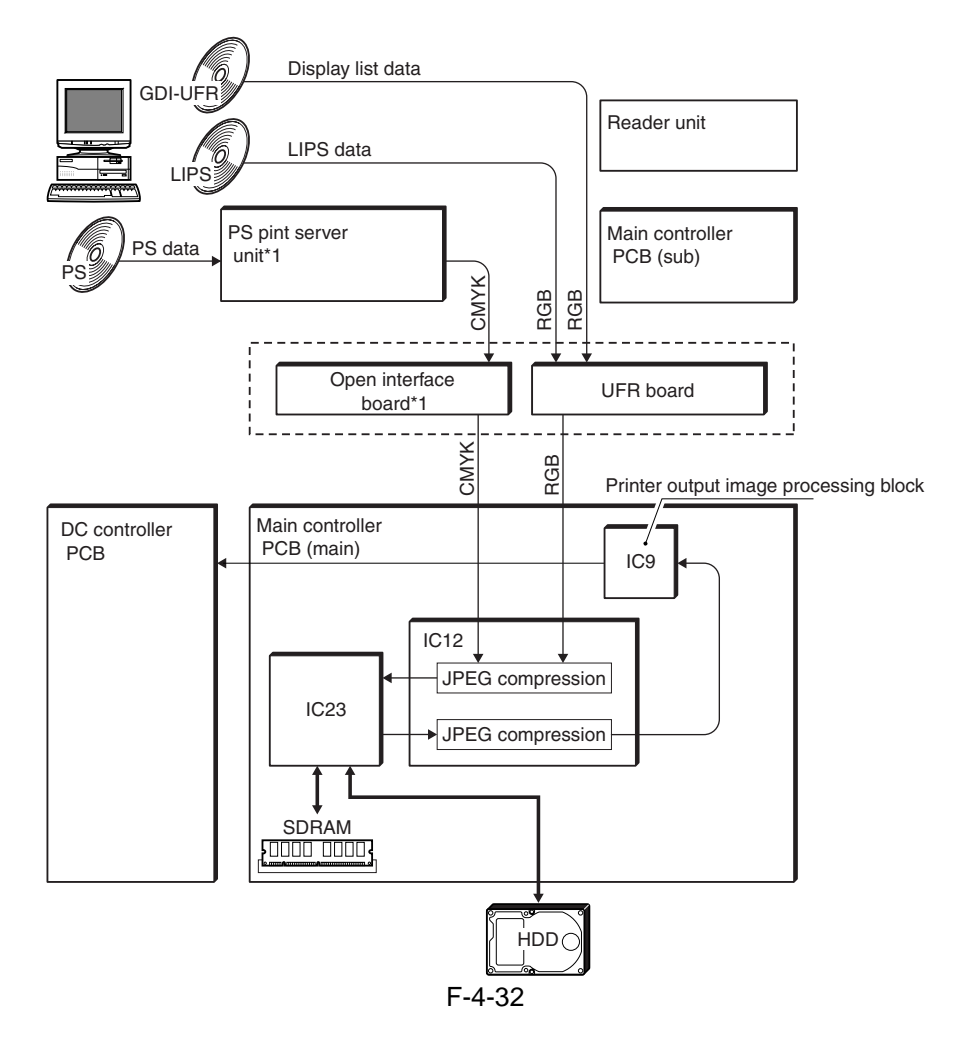

### 4.9 Flow of Image Data < iR C6870U / iR C5870U >

#### 4.9.1 Flow of Image Data for Copier Functions

< iR C6870U / iR C5870U >

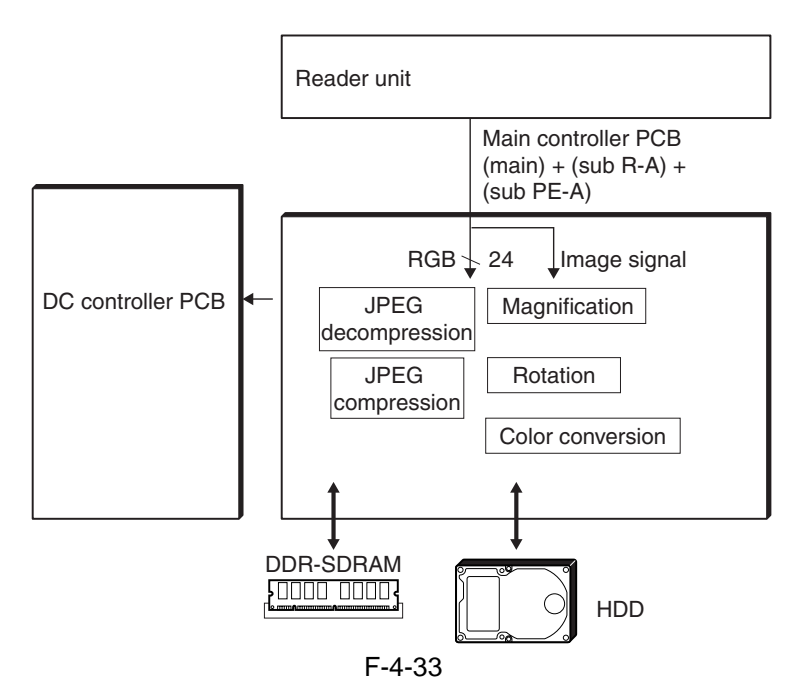

#### 4.9.2 Flow of Image Data for Box Functions < iR C6800 / iR C5800 >

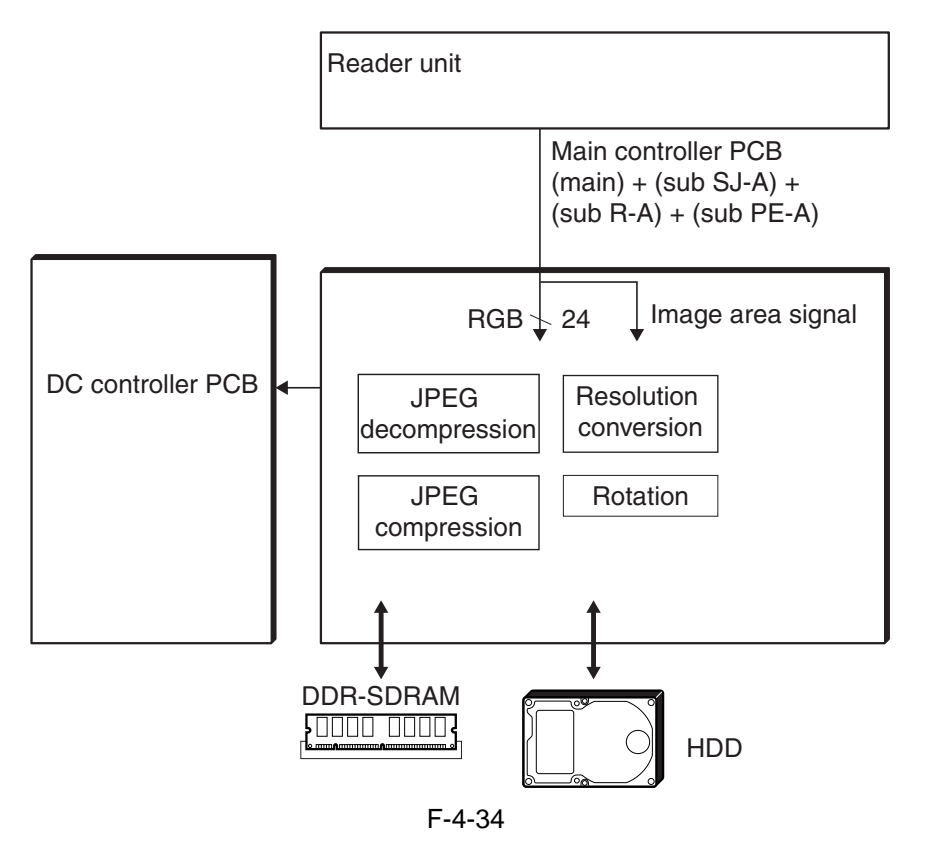

### 4.9.3 Flow of Image Data for SEND Functions

<iR C6800 / iR C5800 >

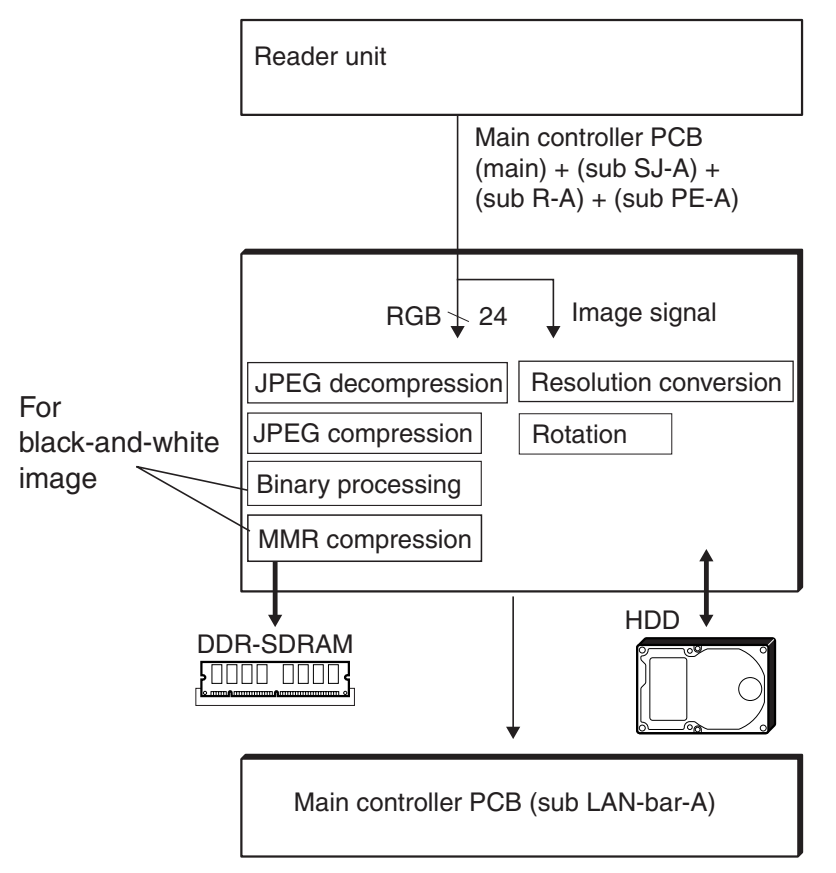

#### 4.9.4 Flow of Image Data for Fax Transmission Functions <iR C6800 / iR C5800 >

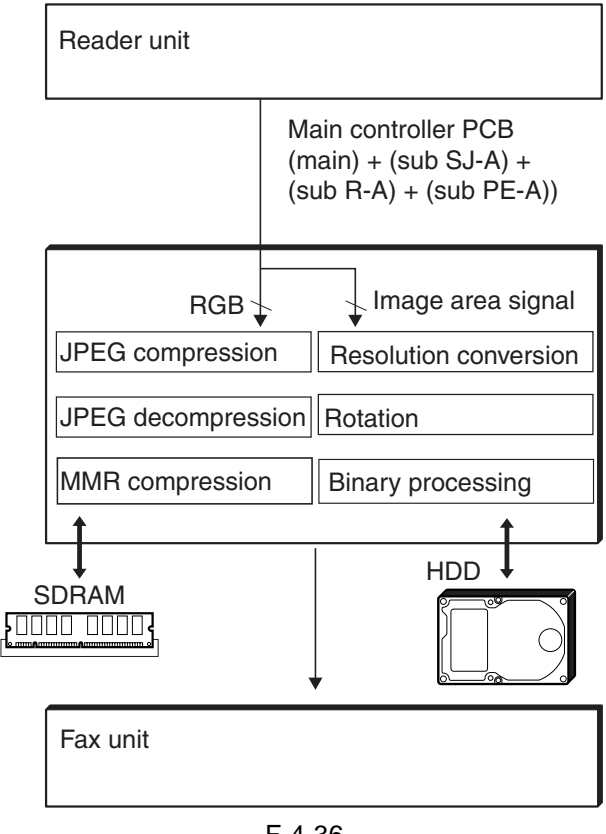

F-4-36

#### 4.9.5 Flow of Image Data for Fax Reception Functions <iR C6800 / iR C5800 >

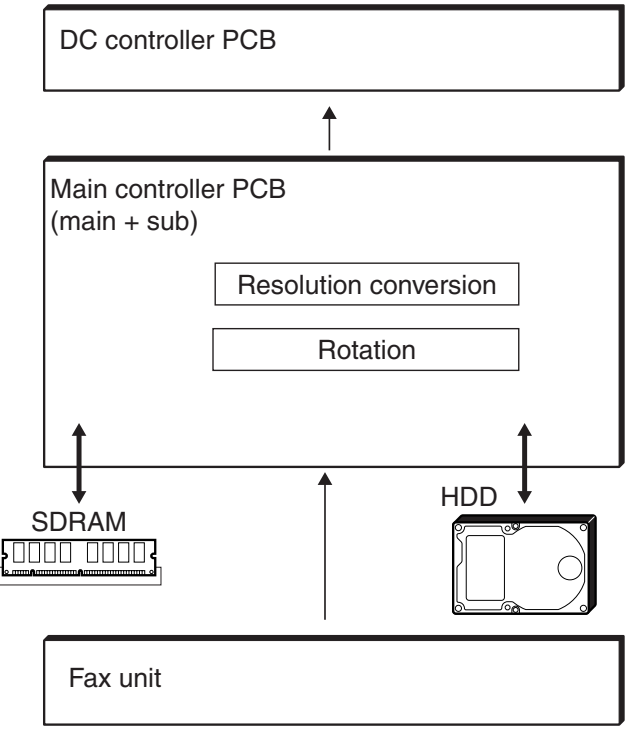

F-4-37

#### 4.9.6 Flow of Image Data for PDL Functions < iR C6800 / C5800 >

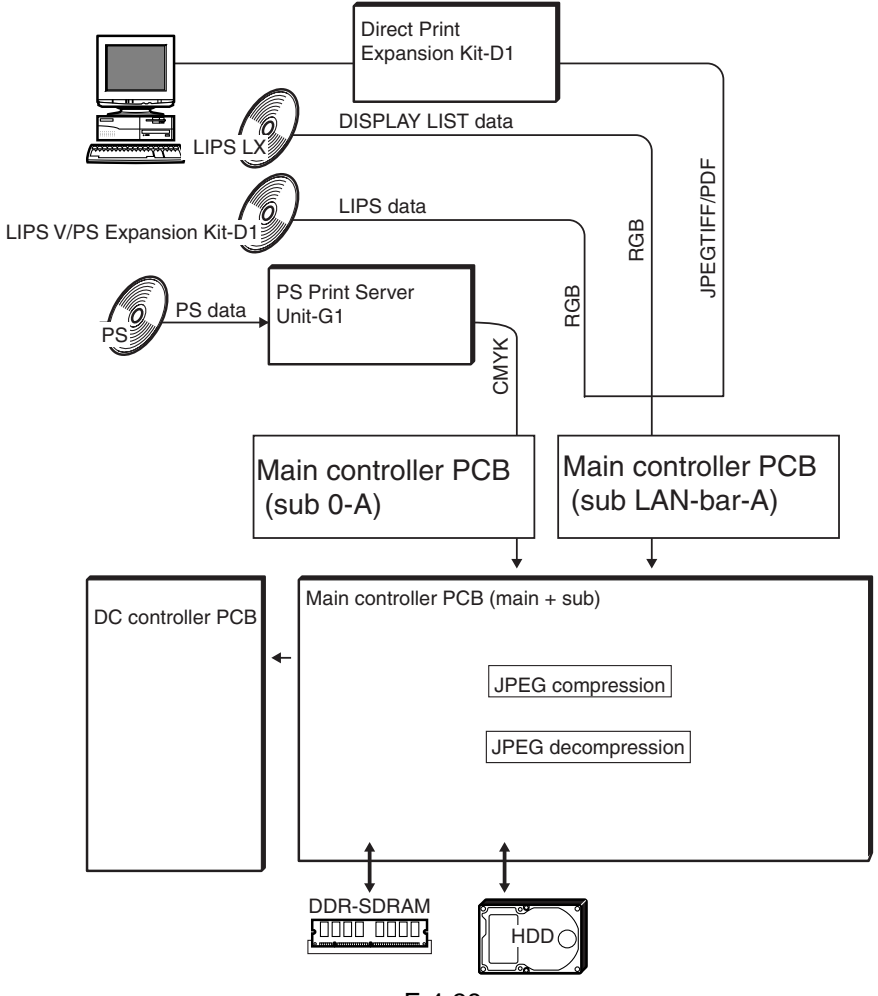

F-4-38

### 4.10 Parts Replacement Procedure

#### 4.10.1 Controller Box <iR C6800/iR C5800>

#### 4.10.1.1 Preparation for Removing the Controller Box <iR C6800/iR C5800>

- 1) Remove the Left Cover (upper).
- 2) Remove the Delivery Cover.
- 3) Remove the Left Cover (middle).
- 4) Remove the Rear Cover (upper).
- 5) Remove the Controller Box Cover.
- 5-1) Remove the controller box cover [2].

- 2 screws [1]

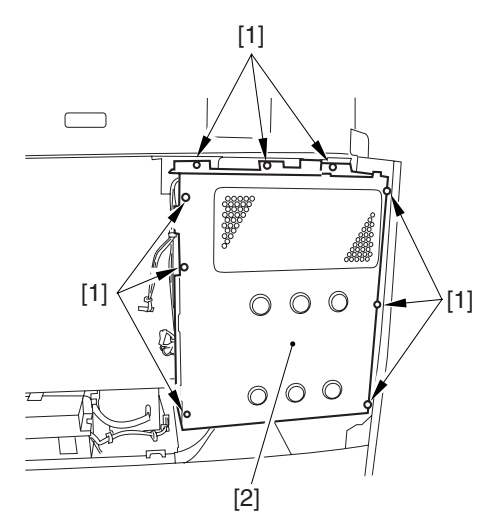

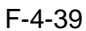

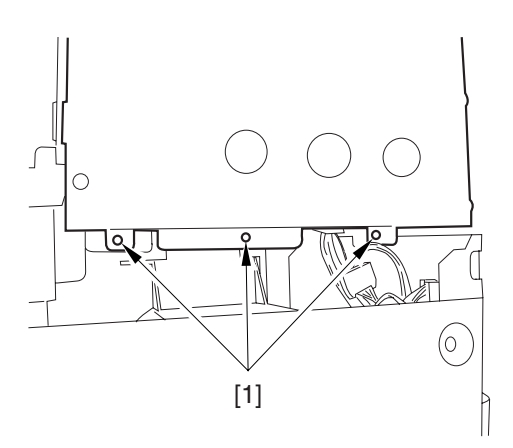

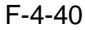

4.10.1.2 Removing the Controller Box <iR C6800/iR C5800>

1) Remove the 9 connectors [1].

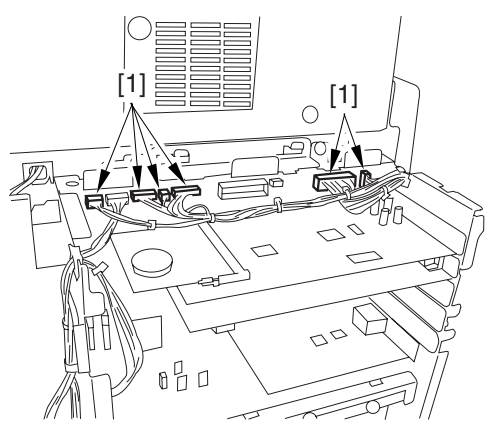

F-4-41

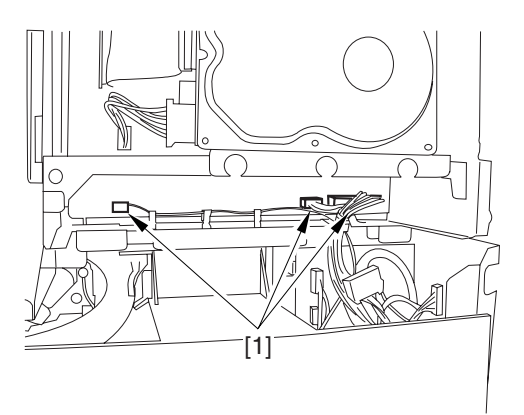

#### F-4-42

2) Remove the harness from the 3 harness retainers [1].

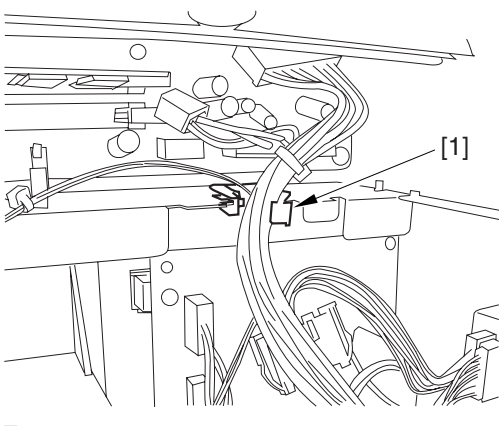

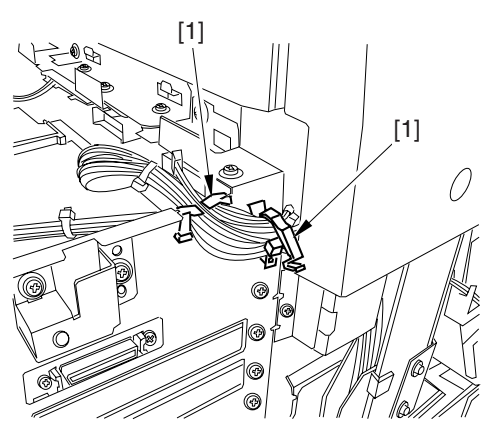

#### F-4-44

3) Remove the 9 screws [1] used to attach the main controller box.

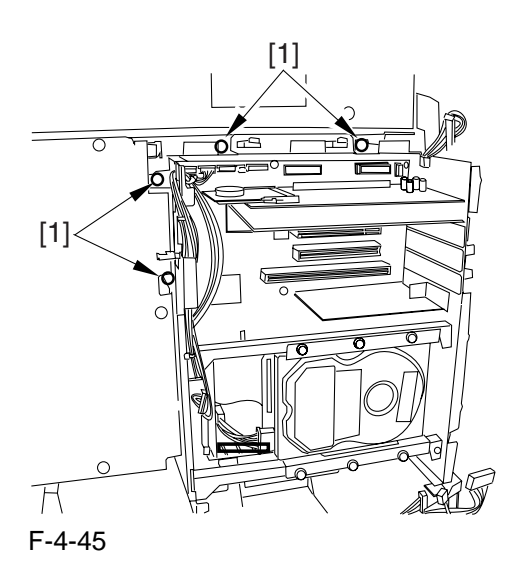

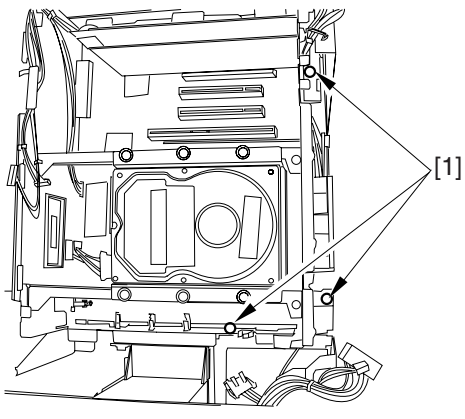

F-4-46

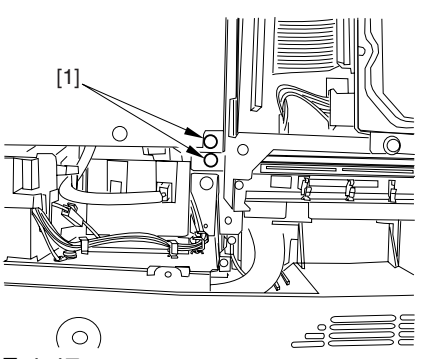

F-4-47

4) Move the main controller box [1] toward the delivery side to remove.

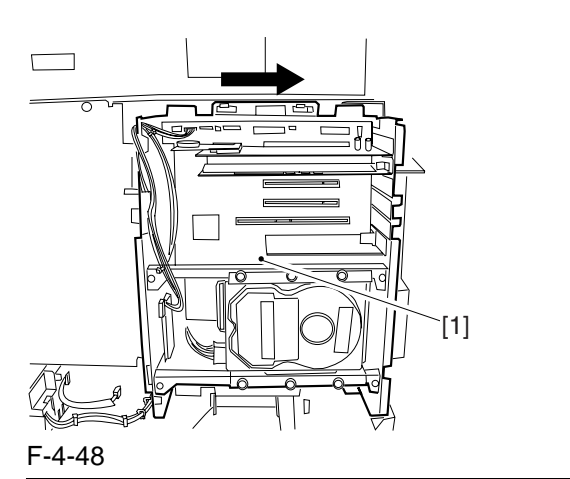

#### 

During removal/attaching, be sure to take care not to damage the connector [2] found at the joint to the DC controller PCB.

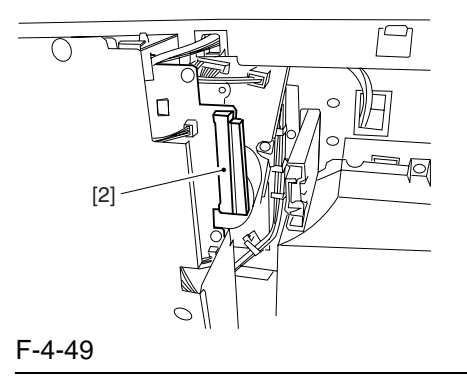

#### 4.10.2 Controller Box <iR C6870U/iR C5870U>

## 4.10.2.1 Preparation for Removing the Controller Box

#### <iR C6870U/iR C5870U>

- 1) Remove the Left Cover (upper).
- 2) Remove the Delivery Cover.
- 3) Remove the Left Cover (middle).
- 4) Remove the Rear Cover (upper).
- 5) Remove the Controller Box Cover.
- 5-1) Remove the controller box cover [2].
  - 16 screws [1]

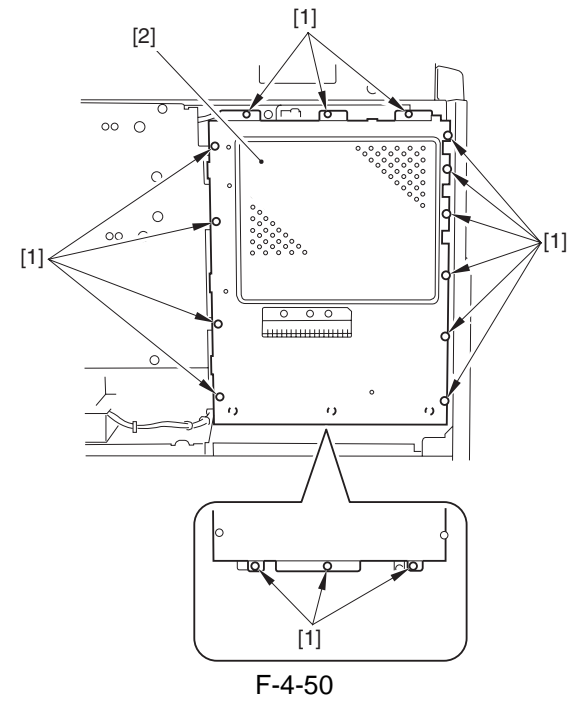

#### 4.10.2.2 Removing the Controller Box

#### <iR C6870U/iR C5870U>

1)Slide it in the direction of the arrow to detach the connector [1]; then, detach the main controller box [2].

- 2 edge saddle[3]
- 1 clamps[4]
- 10 connectors [5]
- 9 screws[6]

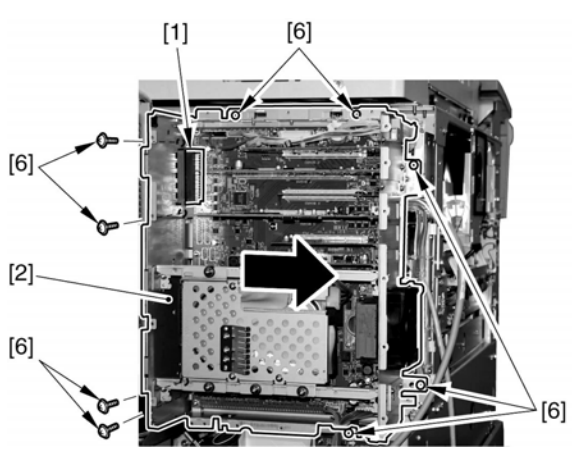

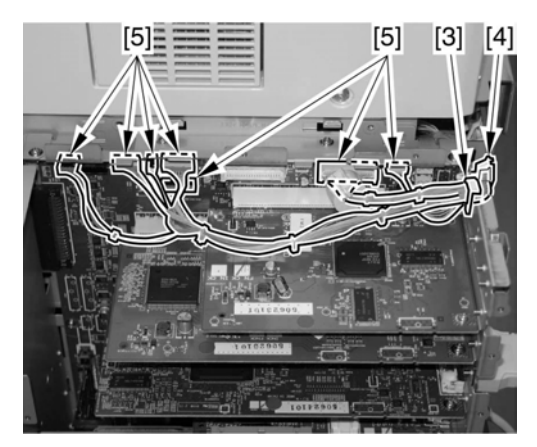

F-4-52

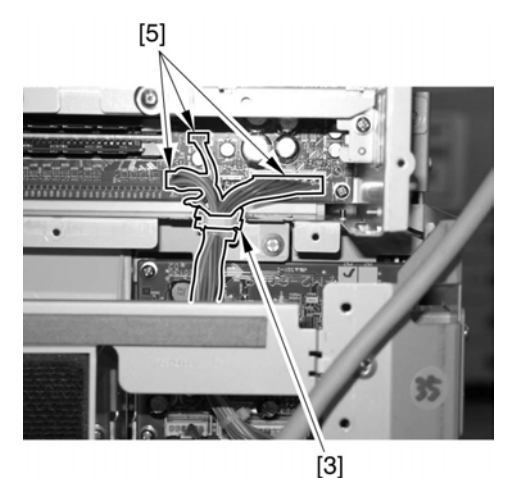

F-4-53

#### 4.10.3 Main Controller PCB (main) <iR C6800 / iR C5800>

#### 4.10.3.1 Preparation for Removing the Main Controller PCB (main)

#### <iR C6800 / iR C5800>

- 1) Remove the Delivery Cover.
- 2) Reove the Left Cover (middle).
- 3) Remove the Rear Cover (upper).
- 4) Remove the Controller Box Cover. 4-1) Remove the controller box cover [2].

- 2 screws [1]

#### 4.10.3.2 Removing the Main Controller PCB (main)

#### <iR C6800 / iR C5800>

1) Remove the connector [1] of the controller fan.

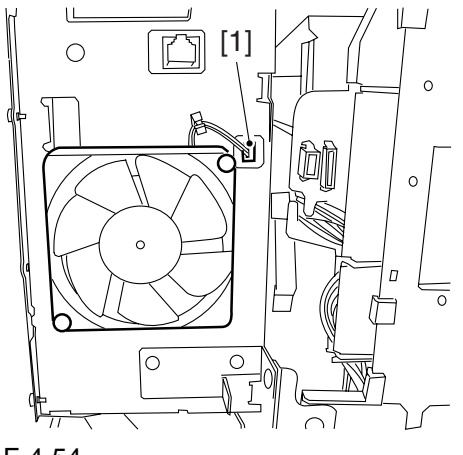

F-4-54

- 2) Remove the boot ROM [1] and the image memory (SDRAM) [2].
- 3) Remove the 2 connectors [3].

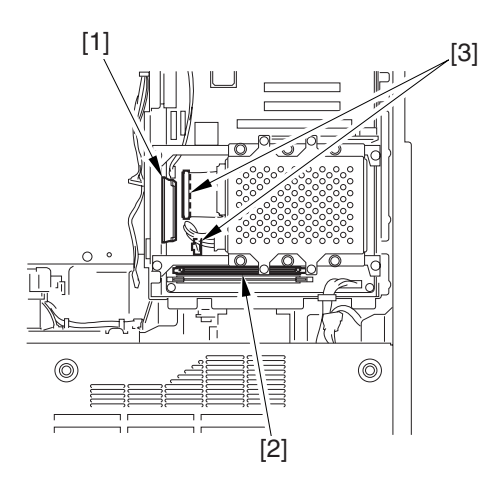

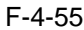

- 4) Remove the 2 screws each [1] [3] [5], and remove the following:
  - expansion bus PCB [2]
  - main controller PCB (sub) [4]
  - Ethernet board [6]

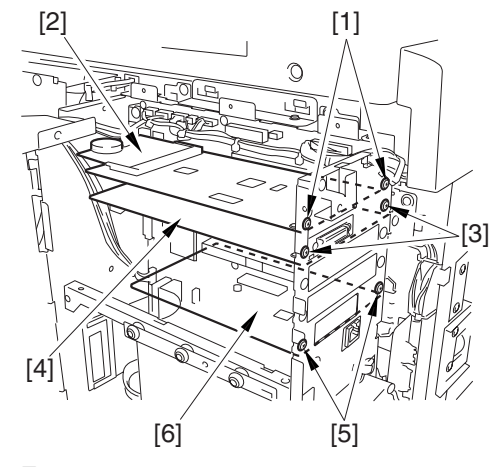

F-4-56

5) Remove the 9 connectors [1].

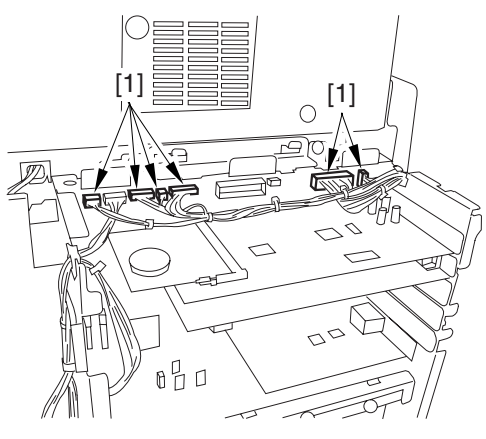

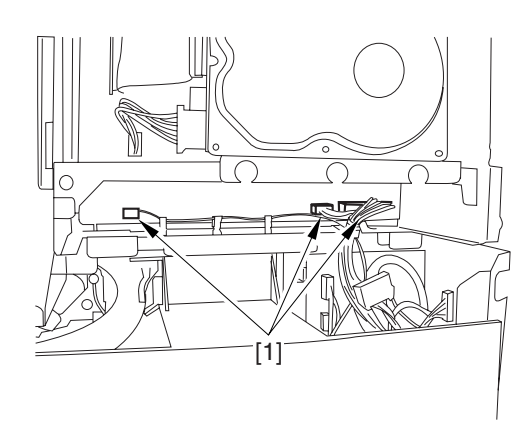

F-4-58

6) Remove the harness from the 3 harness retainers [1].

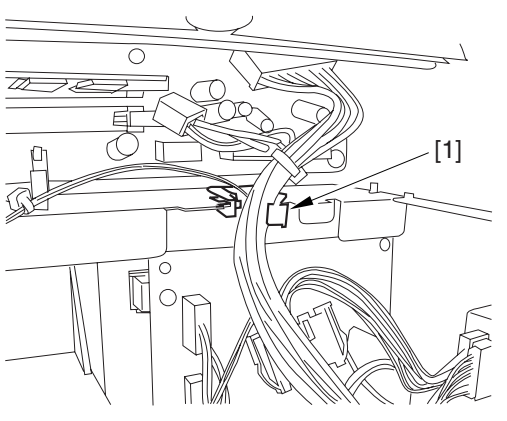

F-4-59

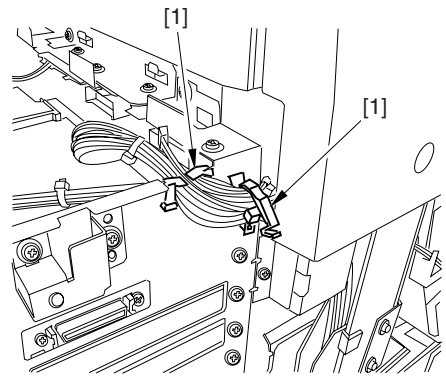

F-4-607) Remove the 9 screws [1] used to attach the main controller box.

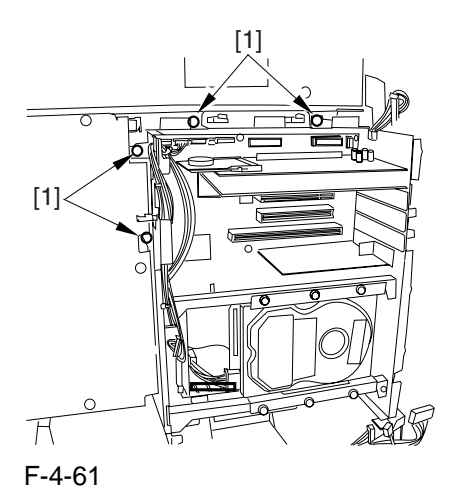

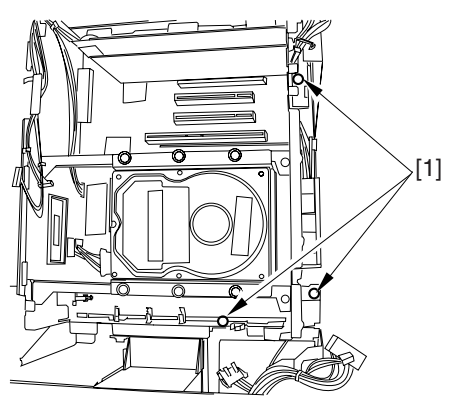

F-4-62

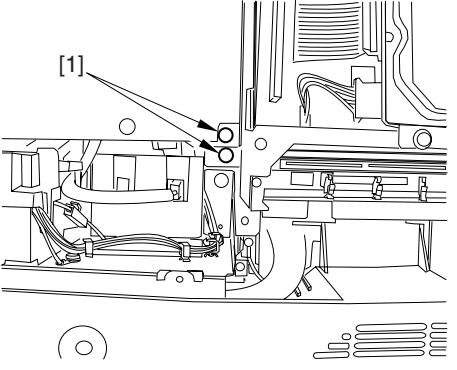

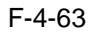

8) Move the main controller box [1] toward the delivery side.

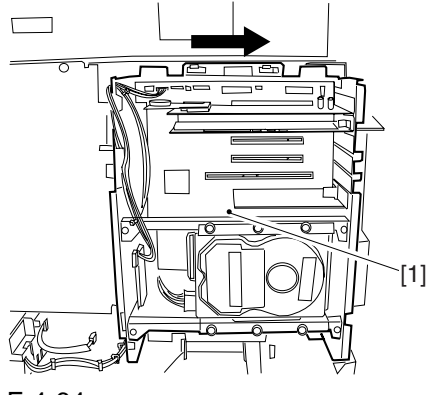

#### 

When moving the DC controller box, be sure to take care so as not to damage the connector [2] in the joint to the DC controller PCB.

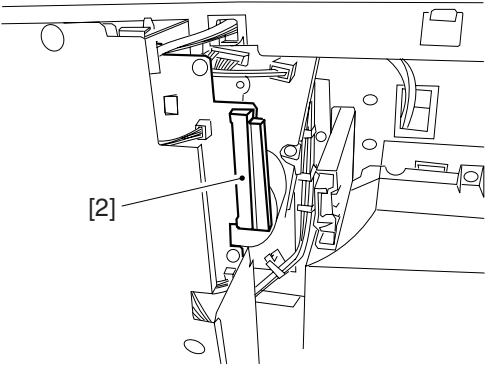

#### F-4-65

9) Remove the main controller PCB [2]. - 8 screws [1]

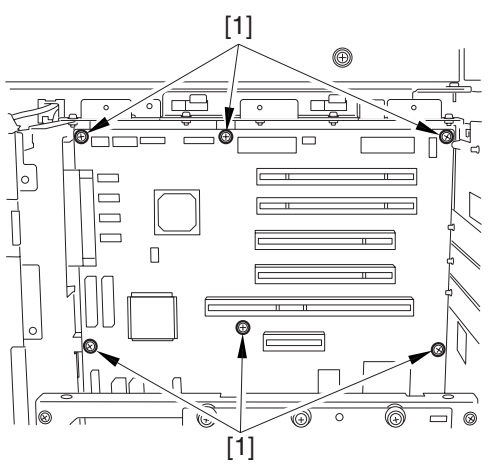

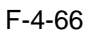

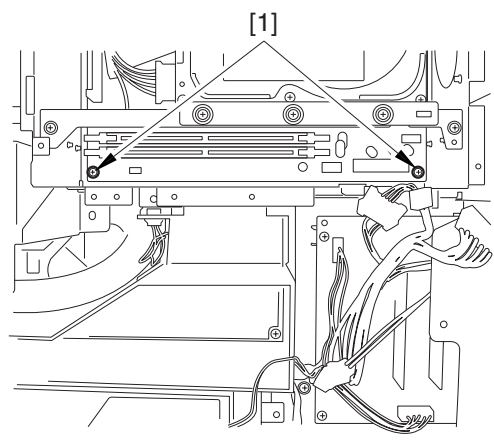

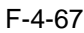

### 4.10.3.3 After Replacing the Main Controller PCB (main)

#### <iR C6800 / iR C5800>

After attaching the main controller PCB (main), be sure to attach all PCBs you may have removed before replacement:

- [1] boot ROM
- [2] image memory (SDRAM)
- [3] expansion bus PCB
- [4] main controller PCB (sub)
- [5] Ethernet board

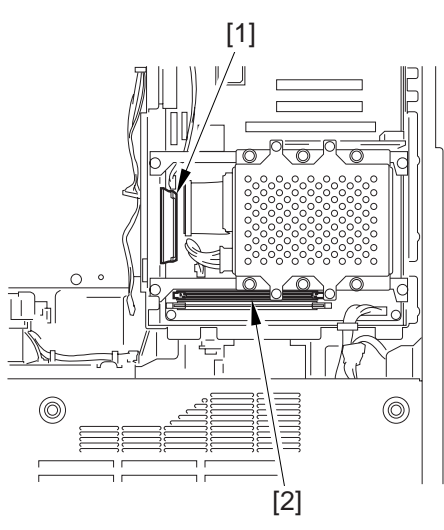

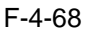

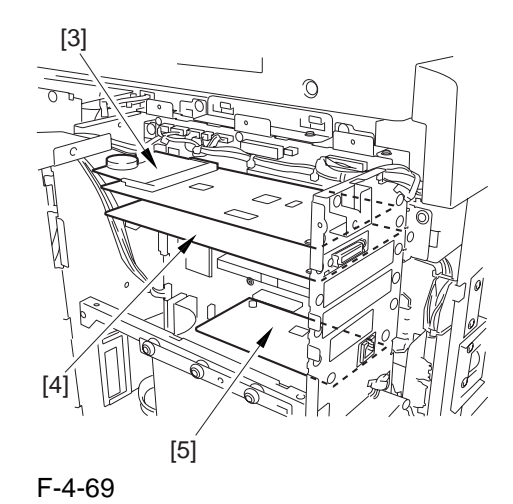

#### 4.10.4 Main Controller PCB (main) <iR C6870U / iR C5870U>

#### 4.10.4.1 Preparation for Removing the Main Controller PCB (main)

#### <iR C6870U / iR C5870U>

- 1) Remove the Delivery Cover.
- 2) Remove the Left Cover (middle).
- 3) Remove the Rear Cover (upper).
- 4) Remove the Controller Box Cover.
- 4-1) Remove the controller box cover [2]. - 16 screws [1]
- 4.10.4.2 Removing the Main Controller PCB (main)

#### <iR C6870U / iR C5870U>

- 1) Disconnect the connector [1] of the controller fan.
- \*The main controller box has already been detached.

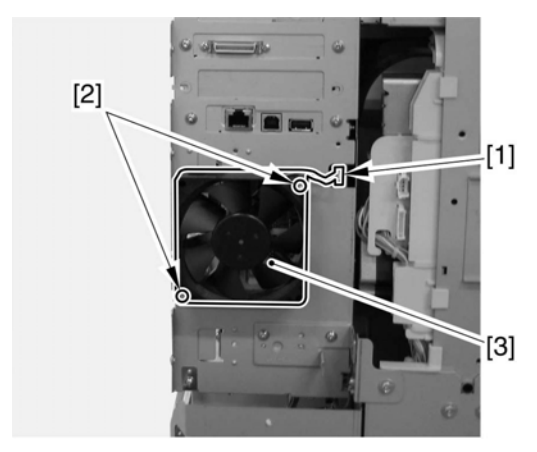

F-4-70 2) Disconnect the 2 connectors [1] of the main controller PCB (sub LAN-bar-A).

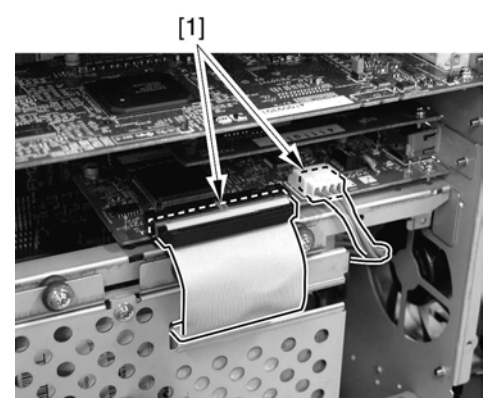

F-4-71

3) Remove the 10 screws [1] from the side of the controller box.

\*The main controller box has already been detached.

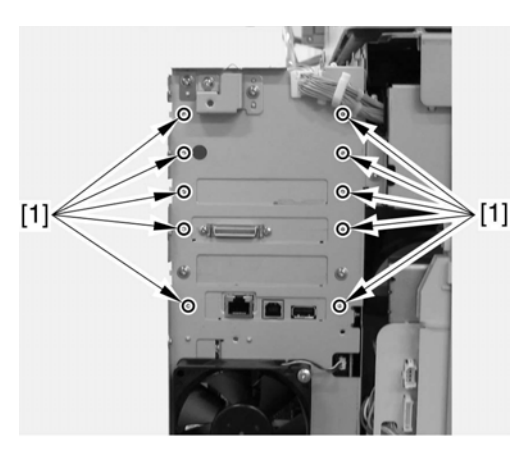

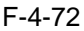

4) Remove the 5 PCBs [1] from the main controller PCB (main).

\*The main controller box has already been detached.

main controller PCB (sub R-A) main controller PCB (sub PE-A) relay PCB (Gu-short) main controller PCB (sub SJ-A) main controller PCB (sub LAN-bar-A)

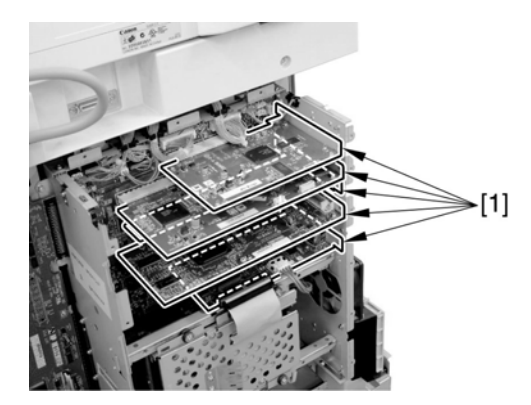

F-4-73 5) Detach the main controller PCB [1] in upward direction. ÅE8 screws [2]

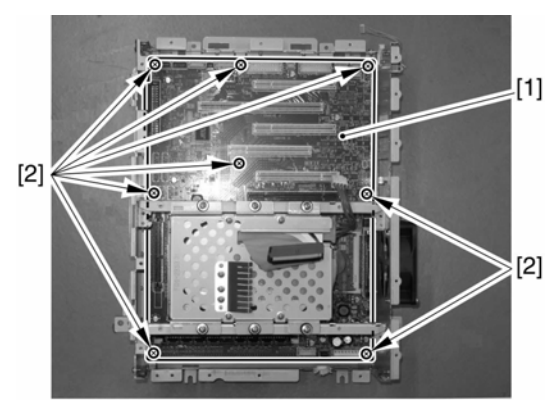

F-4-74

6) Detach main controller PCB [1] in upward direction.1 BOOTROM PCB

- 1 SRAM PCB
- 1 COUNTER PCB

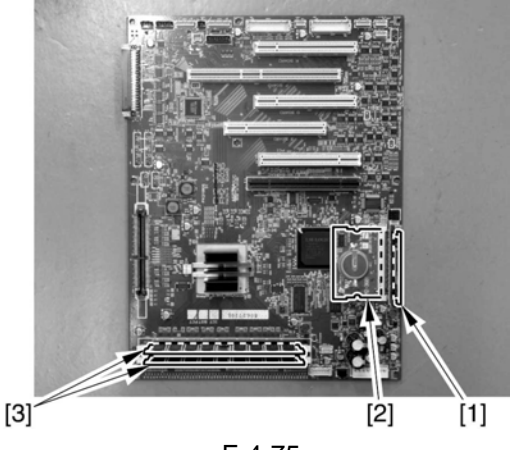

#### F-4-75

#### 4.10.4.3 After Replacing the Main Controller PCB (main)

#### <iR C6870U / C5870U>

- When you have mounted the main controller PCB (main), be sure to put back all the PCBs you have so far removed:
- [1] BootROM
- [2] Image memory (DDR-SDRAM)
- [3] Main controller PCB (sub R-A)
- [4] Main controller PCB (sub PE-A)
- [5] Relay PCB (Gu-short)
- [6] Main controller PCB (sub SJ-A)
- [7] Main controller PCB (sub LAN-bar-A)
- [8] HDD

#### 4.10.5 Main Controller PCB (sub) <iR C6800 / iR C5800>

#### 4.10.5.1 Preparation for Removing the Main Controller PCB (sub)

#### <iR C6800 / iR C5800>

- 1) Remove the Delivery Cover.
- 2) Remove the Left Cover (middle).
- 3) Remove the Rear Cover (upper).
- 4) Remove the Controller Box Cover.
- 4-1) Remove the controller box cover [2]. - 2 screws [1]

## 4.10.5.2 Removing the Main Controller PCB (sub)

#### <iR C6800 / iR C5800>

1) Remove the main controller PCB (sub) [2]. - 2 screws [1]

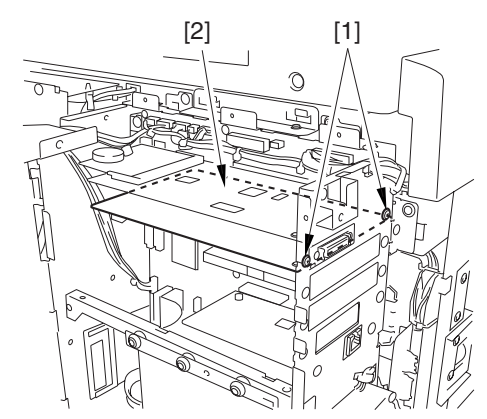

F-4-76

#### 4.10.6 Main Controller PCB (sub) <iR C6870U / iR C5870U>

## 4.10.6.1 Preparation for Removing the Main Controller PCB (sub)

#### <iR C6870U / iR C5870U>

- 1) Remove the Left Cover (upper).
- 2) Remove the Delivery Cover.
- 3) Remove the Left Cover (middle).
- 4) Remove the Rear Cover (upper).
- 5) Remove the Controller Box Cover.
- 5-1) Remove the controller box cover [2]. - 16 screws [1]
- 4.10.6.2 Removing the Main Controller PCB (Sub)

#### <iR C6870U / iR C5870U>

### 1.Removing the Main Controller PCB (sub R-A)

1) Remove the 2 screws [1], and detach the main controller PCB (sub R-A) [2].

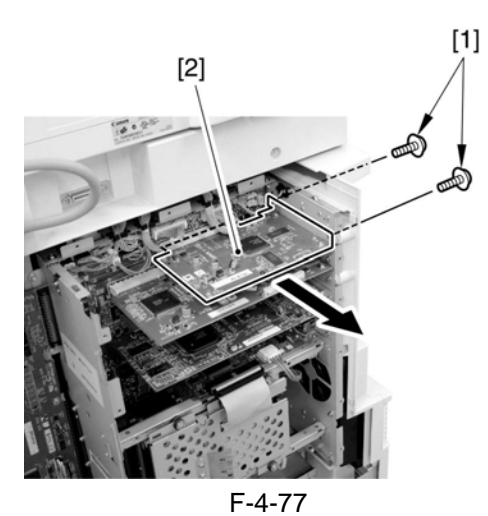

2.Removing the Main Controller PCB (sub PE-A)

1) Remove the 2 screws [1], and detach the main controller PCB (sub PE-A) [2].

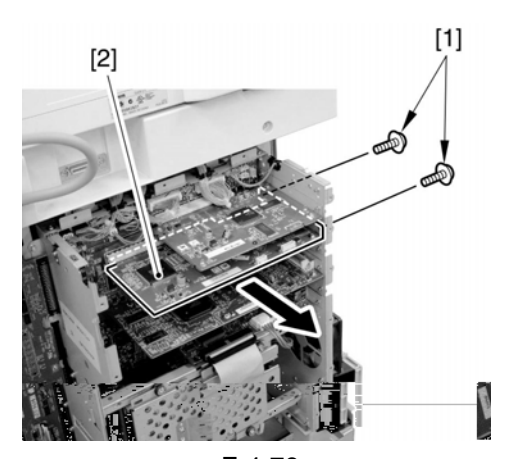

F-4-78 **3.Removing the Relay PCB (Gu-short)** 1) Remove the 2 screws [1], and detach the relay PCB (Gu-short) [2].

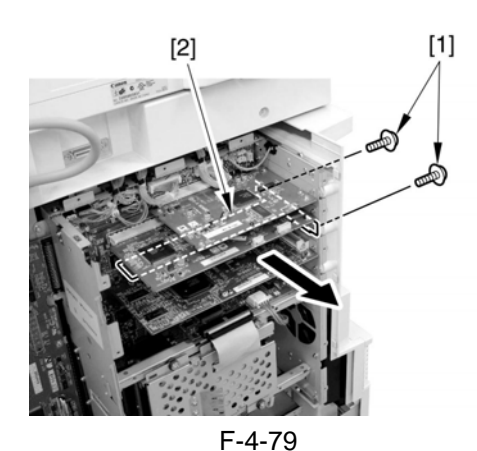

#### 4.Removing the Main Controller PCB (sub SJ-A)

1) Remove the 2 screws [1], and detach the main controller PCB (sub SJ-A) [2].

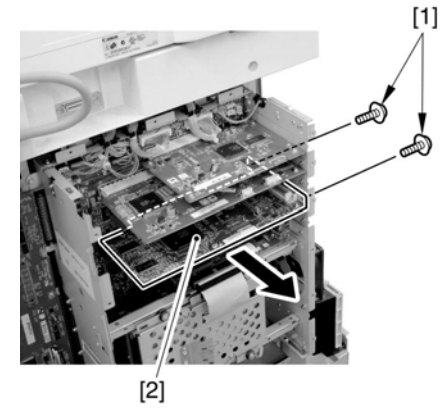

F-4-80

### **5.Removing the Main Controller PCB (sub LAN-bar-A)**

- 1) Remove the main controller PCB (sub LANbar-A)
  - 2 connectors [1].
  - 2 screws [2]

#### 4.10.7 Expansion Bus PCB

#### 4.10.7.1 Preparation for Removing the **Expansion Bus PCB**

- 1) Remove the Rear Cover (upper).
- 2) Remove the Delivery Cover.
- 3) Remove the Left Cover (middle).
- 4) Remove the Controller Box Cover.
- 4-1) Remove the controller box cover [2]. - 2 screws [1]
- 5) Remove the SRAM Board.
- 5-1) Remove the SRAM board [2].
  - 2 locks [1]

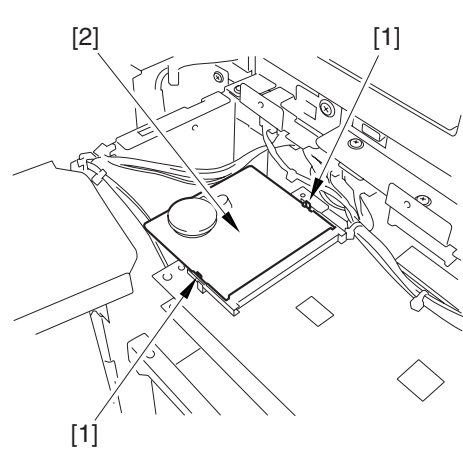

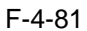

#### 4.10.7.2 Removing the Expansion Bus PCB

1) Remove the expansion bus PCB [2]. - 2 screws [1]

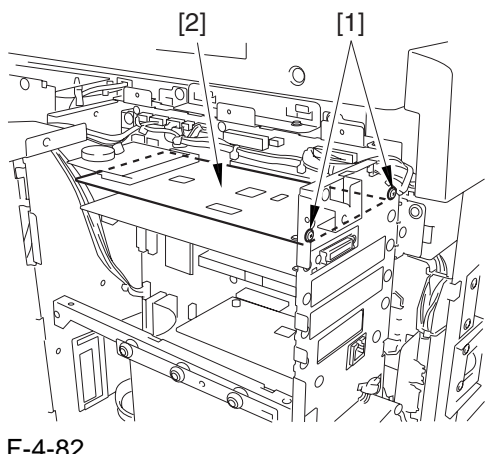

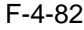

#### 4.10.7.3 After Replacing the Expansion **PCB**

Attach the SRAM PCB [1] removed from the existing PCB to the newly attached expansion bus PCB [2].

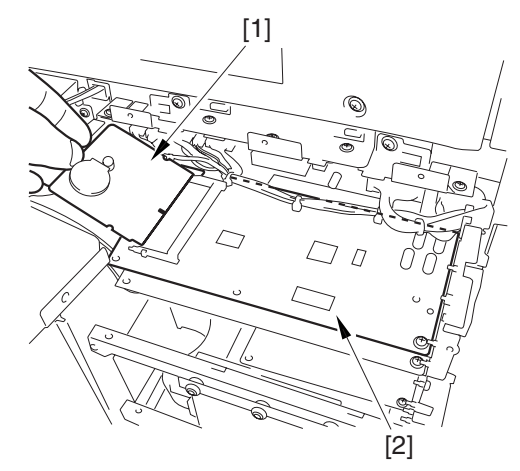

F-4-83

4.10.8 SRAM PCB

#### 4.10.8.1 Preparation for Removing the SRAM PCB

- 1) Removing the Rear Cover (upper).
- 2) Remove the Controller Box Cover.

2-1) Remove the controller box cover[2]. - 2 screws [1]

#### 4.10.8.2 Removing the SRAM Board

1) Remove the SRAM board [2]. - 2 locks [1],

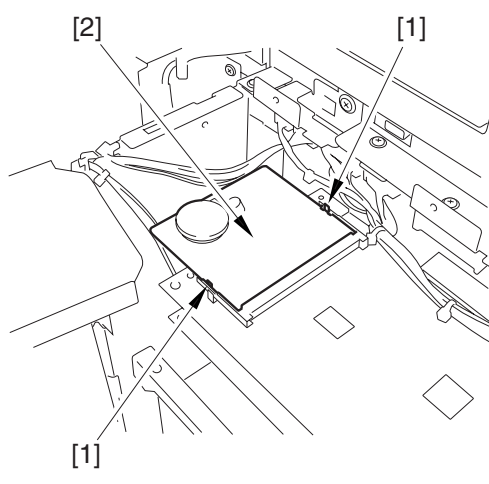

F-4-84

#### 4.10.9 UFR Board

## 4.10.9.1 Preparation for Removing the UFR Board

- 1) Remove the Rear Cover (upper).
- 2) Remove the Delivery Cover.
- 3) Remove the Left Cover (middle).
- 4) Remove the Controller Box Cover.
- 4-1) Remove the controller box cover[2]. - 2 screws [1]

#### 4.10.9.2 Removing the UFR Board

1) Remove the UFR board [2]. - 2 screws [1]

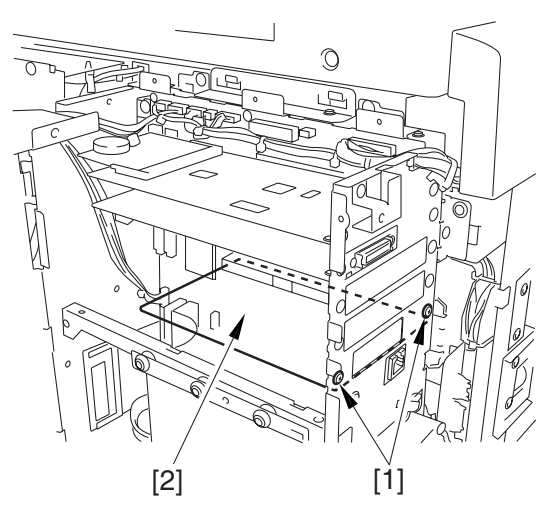

F-4-85

4.10.10 Ethernet Board

#### 4.10.10.1 Preparation for Removing the Ethernet Board

- 1) Remove the Rear Cover (upper).
- 2) Remove the Delivery Cover.
- 3) Remove the Left Cover (middle).
- 4) Remove the Controller Box Cover.
- 4-1) Remove the controller box cover[2]. - 2 screws [1]

#### 4.10.10.2 Removing the Ethernet Board

- 1) Remove the Ethernet board [2].
  - 2 screws [1]

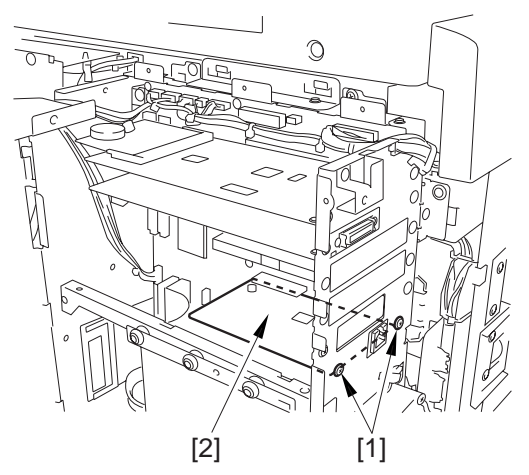

F-4-86

4.10.11 HDD

## 4.10.11.1 Preparation for Removing the HDD

#### <iR C6800 / iR C5800>

- 1) Remove the Rear Cover (upper).
- 2) Remove the Controller Box Cover.
- 2-1) Remove the controller box cover[2]. - 2 screws [1]

### 4.10.11.2 Removing the HDD <iR C6800 / iR C5800>

- 1) Remove the HDD.
- 1-1) Remove the HDD box [3].
  - 2 connectors [1]
  - 6 screws [2]

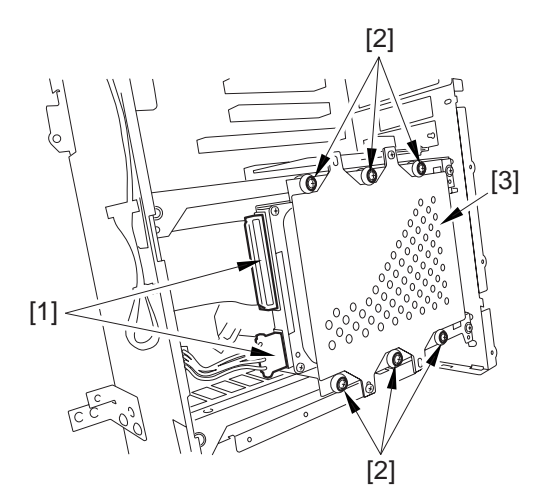

F-4-87 1-2) Remove the HD cover [2]. - 6 screws [1]

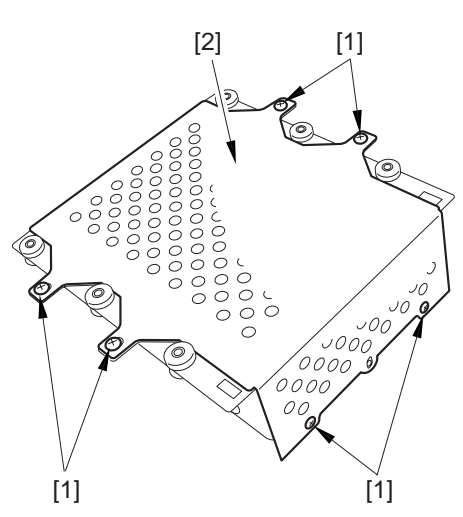

F-4-88 1-3) Remove the HDD [2]. - 4 screws [1]

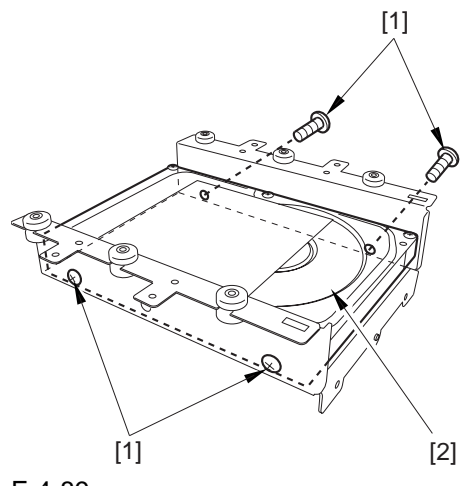

F-4-89

#### 4.10.11.3 After Replacing the HDD <iR C6800 / iR C5800>

**1. If NetSpot Accountant (NSA) Is Not Used** 1) Format the HDD.

Start up the machine in safe mode (i.e., turn on the main power while holding down the 2 and 8 keys).

Using the SST's HD formatting function, perform formatting of all partitions. (For details, see the instructions on how to upgrade the machine.)

2) Download the system software.

Using the SST, download the system, language, and RUI files.

It may take about 5 min for the machine to start up after a download session.

### 2. If a Card Reader and NetSpot Accountant (NSA) Are Used

A card ID used by the NSA exists on the HDD. If you have replaced the HDD, you must also download the card data used by the NSA once again; otherwise, you will not be able to make use of statistical management functions of the NSA. You will first have to format the HDD and download the system software as for 1 above; thereafter, you need to perform additional steps:

- 1) Format the HDD.
- 2) Download the system software.
- 3) Make the following selections:
  - COPIER>FUNCTION>INSTALL>CARD
- 4) Enter a card number.
- 5) Turn off and then on the machine's main power.

Enter the number of the first card of those to be used for group control, and press the OK key. (For instance, if the group will be using numbers between 1 through 1000, enter '1'.)

6) Make a check.

Make the following selections in Additional Function: system control settings>group ID control>count control; then, check to make sure the following IDs are made ready: ID00000001 through ID00001000.

7) Set the appropriate addresses.

Make the following selections in Additional Function: system control settings>network settings>TCP/IP settings>IP address. Then, set the following addresses: IP address, gateway address, subnet mask.

8) Enter a number.

Make the following selections in Additional Function, and enter a number: system administrator information settings>system control group ID/system control ID No.

9) Turn off and then on the machine's main power.

#### 

Unless you set up the system control ID and the system control ID No., you will not be able to register a card to the machine while using NSA.

Keep the machine in a standby state, and download the card ID through the NSA.

11) Check the count control.

Make the following selections in Additional Function to bring up the Count Control screen: system control settings>group ID control; then, check to see that only the ID data you have downloaded are indicated.

12) Check to see that the operation is normal. Using a user card that has been registered to the NSA, make copies; then, check that the number of copies you have made are associated with the card you have used in the machine.

<sup>10)</sup> Download the card ID.

## 4.10.11.4 Making a Backup of Data (reference only)

#### <iR C6870U / iR C5870U>

- When exchanging the HDD, you may need user data backup.
- The following is an outline of how a backup of data may be made:
- Making a Backup Using the Import/Export Function of the Remote User Interface (RUI)

Backing Up the Address Book 1) Type in the following URL to access the RUI.

http://[IP address of machine]/

- 2) Click [user mode]. From the menu that appears in response, select 'import/export'. If a system administrator ID and ID number have been used, a dialog box will appear. Type in the system administrator ID for 'user name' and the appropriate ID number for 'password'; then, click [OK].
- 3) Click [address book].
- 4) Select the appropriate address book and the file format you want; then, click [export].
- 5) Select an appropriate location for file storage as instructed on the screen. (Be sure to use a name that can be readily recognized for an import session.)

Memo

When you export transfer settings, all address book contents will be included. (As such, there is no need for backing up an address book unless specific books are needed.)

Exporting the Transfer Settings

1) Access the following URL:

http://[IP address of machine]

- 2) Click [user mode]. When a menu has appeared, select 'import/export'. If a system administrator ID and ID number have been used, a dialog box will appear. Type in the system administrator ID for 'user name' and the ID number for 'password'; then, click [OK].
- 3) Click [transfer settings].
- 4) Click [export]; then, click [start export].
- 5) Select an appropriate location for file storage as instructed on the screen.

Exporting User Mode Settings

1) Access the following URL:

http://[IP address of machine]

2) Click [user mode]. When a menu has appeared, select 'import/export'. If a system administrator ID and ID number have been used, a dialog box will paper. Type in the system administrator ID for 'user name' and ID number for 'password'; then, click [OK].

- 4) Click [exposure]; then, click [start export].
- 5) Select an appropriate location for file storage as instructed on the screen.
- Making a Backup Using the Machine Information Distribution Function
- If multiple iR machines of the same type are connected to a network and, in addition, they have the same machine information distribution function, the machine in question may send the same information to all the rest so that all will have the same settings. For details, see the descriptions on the machine information distribution function in the Reference Guide.
- 1) Make the appropriate settings on the source machine. Register the recipients of machine information by making the following selections: user mode>system control setup>machine information distribution setup>recipient.
- 2) Register the targets manually or using the auto search mechanism. (In the case of the latter, select the appropriate targets from the result of the search, and click [OK].)
- 3) Check the setup of the targets (recipients of machine information); then, check the setup of the source, thereby making sure they are ready for distribution.
- 4) Make settings for manual distribution. Be sure that the targets are not being used by the network or local UI when doing so.
- 5) Make the following selections: user mode>system control setup>machine information distribution setup>manual distribution setup. Of the following, enable (ON) the settings you want: 'user mode setting', 'group ID', 'address book'; then, click [next]. If you select 'address book', the transfer settings and routine job button settings will also be distributed in addition to address book settings.
- 6) When you have selected the targets and then click [start manual distribution], the machine information will be distributed to the selected recipients. When done, check the result of distribution.

Caution

You will not be able to receive information using the machine information distribution function if a system administrator ID has been registered. Be sure to delete the system

<sup>3)</sup> Click [user mode].

administrator ID temporarily; further, be sure also to register it once again after receiving machine information.

Backing Up a MEAP Application

If a MEAP application has been installed, the data and license retained by the application will be lost. There is no need to consider this point if no MEAP application exists. If the MEAP application in question provides a backup function, be sure to use the function to back up the data that is specific to the application. As for the license, all applications must be disabled using the SMS (Service Management Service), the licenses must be invalidated, and the invalided license files must be downloaded.

Note

- 1. Backing Up a MEAP Application Using the SST
- The data that has been backed up using MEAPack of the SST before starting to use a security kit must not be returned to the iR machine after the implementation of the kit. Likewise, the data that has been backed up after the implementation of a security kit will not be valid on an iR machine for which a security kit has been put into use. In other words, the security kit implementation conditions must be the same before and after a backup is made (i.e., the MEAP backup function cannot be used to make a backup when installing the Kit).

2. Reinstalling a MEAP Application

- Although a backup of a MEAP application may be made, it cannot be reinstalled once the Kit has been installed.
- The following is an outline of how to disable a MEAP application, invalidate a license, and download the invalided license file. For details, see the MEAP SMS Administrator Guide.
- Disabling and Invalidating a MEAP Application and Downloading and Uninstalling the Invalidated License
- 1) Type in the following URL to access the SMS:

http://[IP address of machine]:8000/sms/

If the user has changed the SMS password, ask him to log in himself (or, ask him to change the password after implementation of security mechanisms). The default password is 'MeapSmsLogin'.

Caution

- When the user starts to use a security mechanism, the SMS password will be reset. Ask the user to change the password.
- 2) On the list of applications, select the radio button of the application you want to disable,

and click [disable].

- 3) Click the name of the application in question (whose license has been installed) to access the application/license information page.
- 4) Click [manage license], and then click [invalidate]. When a screen has appeared asking you if you want to invalidate the license, click [OK].
- 5) When a screen has appeared asking you if you want to download/delete the invalidated license file, click [download]. Select an appropriate location for file storage according to the instructions on the screen. At this time, be sure to use a name that can readily indicate the application with which the invalidated license file is associated. When the invalidated license file is ready for downloading to a PC, click [delete]. When a screen has appeared asking you if you want to delete the license, click [OK].
- 6) Go back to the list of applications, and select the radio button of the application you want to uninstall, and click [uninstall]. If there are multiple applications you want to uninstall, repeat steps from 1) through 6).
- User Authentication Information Registered Using SDL (Single Device Login)
- If SDL has been selected for a MEAP login application, you must make a backup of the user authentication information as follows:

1) Access the following URL: http://[IP address of machine]:8000/sdl/

2) Log in using the user name and password registered as an administrator using SDL.

The default administrator user is as follows:

user name: Administrator password: password

- 3) Click [user management].
- 4) Select [all], and then click [export].
- 5) Keep the file format and the character code as they are (default). Click [start].
- 6) Select an appropriate location for file storage as instructed on the screen.

#### Caution

Data Not Permitting a Backup

A backup cannot be made of data stored in a Box, files that are yet to be transmitted, and image merge data. (These types of data will be lost.) Be sure to consult with the user as to how they must be handled. (As necessary, make a backup of them.) For details of the types of data of which a backup cannot be made, see the points to note provided for installation.

#### 4.10.11.5 Handling the HDD <iR C6870U / C5870U>

#### A

When removing the HDD, be sure to protect against static destruction. Keep the HDD free of impact.

#### 4.10.11.6 Preparation for Removing the HDD

#### <iR C6870U / C5870U>

- 1) Remove the Left Cover (upper).
- 2) Remove the Delivery Cover.
- 3) Remove the Left Cover (middle).
- 4) Remove the Rear Cover (upper).
- 5) Remove the Controller Box Cover.
- 5-1) Remove the controller box cover [2].

- 16 screws [1]

#### 4.10.11.7 Removing the HDD

#### <iR C6870U / C5870U>

1) Disconnect the 2 connectors [2], and remove the 6 screws [1]; then, detach the HDD unit [3] from the device.

#### **MEMO**

Take care not to drop the washer and the fastener.

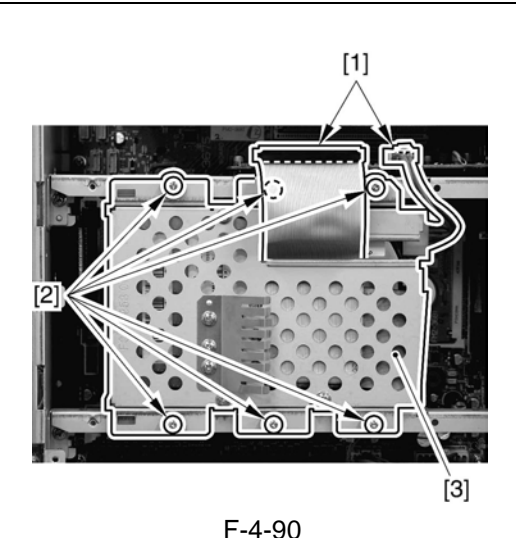

2) Remove the 4 screws [1], and detach the cover [2].

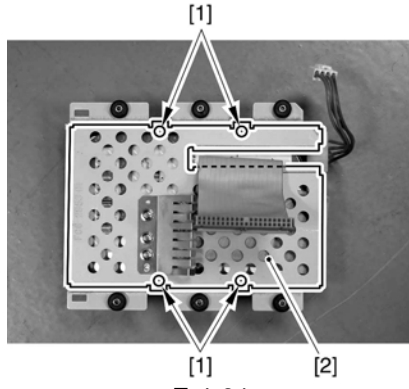

F-4-91

- 3) Disconnect the harness [1] and the flat cable [2].
- 4) Remove the 4 screws [3], and detach the HDD [4] from the HDD unit.

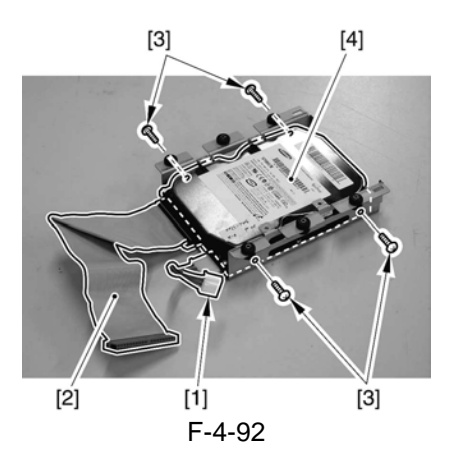

#### 4.10.11.8 After Replacing the HDD <iR C6870U / C5870U>

#### 1. If NetSpot Accountant (NSA) Is Not Used

1) Format the HDD.

Start up the machine in safe mode (i.e., turn on the main power while holding down the 2 and 8 keys).

Using the SST's HD formatting function, perform formatting of all partitions. (For details, see the instructions on how to upgrade the machine.)

2) Download the system software.

Using the SST, download the system, language, and RUI files.

It may take about 5 min for the machine to start up after a download session.

#### 2. If a Card Reader and NetSpot Accountant (NSA) Are Used

A card ID used by the NSA exists on the HDD. If you have replaced the HDD, you must also download the card data used by the NSA once again; otherwise, you will not be able to make use of statistical management functions of the NSA.

You will first have to format the HDD and download the system software as for 1 above; thereafter, you need to perform additional steps:

- 1) Format the HDD.
- 2) Download the system software.
- 3) Make the following selections:
- COPIER>FUNCTION>INSTALL>CARD
- 4) Enter a card number.
- 5) Turn off and then on the machine's main power.

Enter the number of the first card of those to be used for group control, and press the OK key. (For instance, if the group will be using numbers between 1 through 1000, enter '1'.)

6) Make a check.

Make the following selections in Additional
Function: system control settings>group ID control>count control; then, check to make sure the following IDs are made ready: ID00000001 through ID00001000.

7) Set the appropriate addresses.

Make the following selections in Additional Function: system control settings>network settings>TCP/IP settings>IP address. Then, set the following addresses: IP address, gateway address, subnet mask.

8) Enter a number.

Make the following selections in Additional Function, and enter a number: system administrator information settings>system control group ID/system control ID No.

9) Turn off and then on the machine's main power.

# 

Unless you set up the system control ID and the system control ID No., you will not be able to register a card to the machine while using NSA.

10) Download the card ID.

Keep the machine in a standby state, and download the card ID through the NSA.

11) Check the count control.

Make the following selections in Additional Function to bring up the Count Control screen: system control settings>group ID control; then, check to see that only the ID data you have downloaded are indicated.

12) Check to see that the operation is normal. Using a user card that has been registered to the NSA, make copies; then, check that the number of copies you have made are associated with the card you have used in the machine.

### 4.10.12 Controller Fan

# 4.10.12.1 Preparation for Removing the Controller Fan

#### <iR C6800 / iR C5800>

- 1) Remove the Delivery Cover.
- 2) Remove the Left Cover (middle).

#### 4.10.12.2 Preparation for Removing the Controller Fan

#### <iR C6870U / iR C5870U>

- 1) Remove the Left Cover (upper).
- 2) Remove the Delivery Cover.
- 3) Remove the Left Cover (middle).

# 4.10.12.3 Removing the Controller Fan

#### <iR C6870U / iR C5870U>

- 1) Remove the controller fan [3].
- 1 connector [1]
- 2 screws [2]

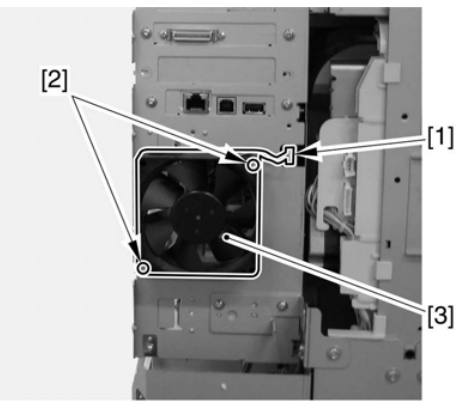

F-4-93

#### 4.10.12.4 Removing the Controller Fan <iR C6800 / iR C5800>

- 1) Open the cable guide [2].
  - connector [1]
- 2) Remove the controller fan [4].

- 2 screws [3]

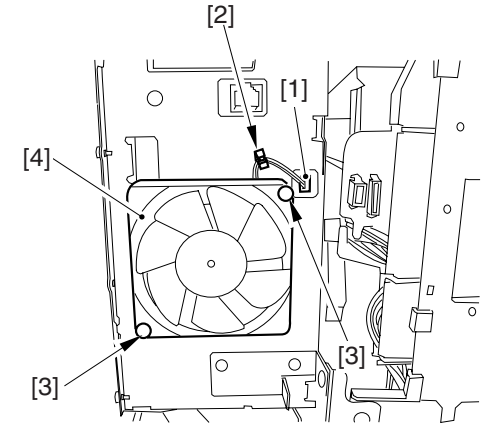

F-4-94

Chapter 5

# **Original Exposure System**

# Contents

| 5.1 Construction                                                          | 5- 1    |
|---------------------------------------------------------------------------|---------|
| 5.1.1 Specifications, Control Mechanisms, and Functions                   | 5- 1    |
| 5.1.2 Major Components                                                    | 5- 1    |
| 5.1.3 Construction of the Control System                                  | 5- 3    |
| 5.1.4 Reader Controller PCB                                               | 5- 4    |
| 5.2 Basic Sequence                                                        | 5- 5    |
| 5.2.1 Basic Sequence of Operation at Power-On                             | 5- 5    |
| 5.2.2 Basic Sequence of Operation in Response to a Press on the Start Key | 5- 6    |
| 5.3 Various Control Mechanisms                                            | 5- 8    |
| 5.3.1 Controlling the Scanner Drive System                                | 5- 8    |
| 5.3.1.1 Overview                                                          | 5- 8    |
| 5.3.1.2 Controlling the Scanner Motor                                     | 5- 8    |
| 5.3.2 Enlargement/Reduction                                               | 5- 9    |
| 5.3.2.1 Changing the Magnification in Main Scanning Direction             | 5- 9    |
| 5.3.2.2 Changing the Magnification in Sub Scanning Direction              | 5- 9    |
| 5.3.3 Controlling the Scanning Lamp                                       | 5- 9    |
| 5.3.3.1 Overview                                                          | 5- 9    |
| 5.3.3.2 Scanning Lamp                                                     | . 5- 10 |
| 5.3.3.3 Turning On and Off the Scanning Lamp                              | . 5- 10 |
| 5.3.4 Detecting the Size of Originals                                     | . 5- 10 |
| 5.3.4.1 Identifying the Size of Originals                                 | . 5- 10 |
| 5.3.4.2 Points of Measurement Used for Original Size Identification       | . 5- 11 |
| 5.3.4.3 Overview of Operation                                             | . 5- 12 |
| 5.3.5 Dirt Sensor Control                                                 | . 5- 14 |
| 5.3.5.1 Stream Reading Dust Detection Control                             | . 5- 14 |
| 5.3.5.2 White Plate Dust Detection Control                                | . 5- 16 |
| 5.3.6 Image Processing                                                    | . 5- 17 |
| 5.3.6.1 Overview                                                          | . 5- 17 |
| 5.3.6.2 CCD Drive                                                         | . 5- 18 |
| 5.3.6.3 CCD Gain Correction, Offset Correction                            | . 5- 18 |
| 5.3.6.4 CCD Output A/D Conversion                                         | 5- 18   |
| 5.3.6.5 Outline of Shading Correction                                     | 5- 18   |
| 5.3.6.6 Shading Adjustment                                                | 5- 18   |
| 5.3.6.7 Shading Correction                                                | 5- 19   |
| 5.4 Parts Replacement Procedure                                           | 5- 20   |
| 5.4.1 Copyboard Glass                                                     | . 5- 20 |
| 5.4.2 Exposure Lamp                                                       | . 5- 20 |
| 5.4.3 Reader Controller PCB                                               | . 5- 21 |
| 5.4.4 Interface PCB                                                       | . 5- 22 |
| 5.4.5 Inverter PCB                                                        | . 5- 23 |
| 5.4.6 CCD Unit                                                            | . 5- 24 |
| 5.4.7 Scanner Motor                                                       | . 5- 25 |
| 5.4.8 ADF Open/Close Sensor                                               | . 5- 26 |
| 5.4.9 Scanner HP Sensor                                                   | . 5- 27 |
| 5.4.10 Original Sensor                                                    | 5-27    |
| 5.4.11 Cooling Fan                                                        | 5- 28   |
| 5.4.12 Scanner Drive Cable                                                | 5-28    |

# **5.1 Construction**

#### 5.1.1 Specifications, Control Mechanisms, and Functions

The following shows major specifications, control mechanisms, and functions of the machine's original exposure system:

| T-5-1 |  |
|-------|--|
|-------|--|

| Item                       | Description                                                   |
|----------------------------|---------------------------------------------------------------|
| Scanning lamp              | xenon lamp (white)                                            |
| scanning                   | book mode: by moving optical unit                             |
|                            | ADF mode: by moving original                                  |
| Reading resolution         | 600 (main scanning) x 600 (sub scanning) dpi                  |
| Scanner position detection | scanner HP sensor (PS501)                                     |
| scanner HP Lens            | single-focus, fixed                                           |
| Magnification              | copyboard mode: 100%                                          |
|                            | ADF mode: 100%                                                |
|                            | main scanning direction: image processing by controller block |
|                            | sub scanning direction: image processing by controller block  |
| Scanner drive control      | No. 1/No. 2 mirror base: by pulse motor (M501)                |
| Original scanning lamp     | [1]activation control by inverter circuit                     |
| Activation control         | [2]error detection control                                    |
| Original size detection    | [1]book mode                                                  |
|                            | sub scanning direction: by reflection type sensor             |
|                            | main scanning direction: by CCD                               |
|                            | [2]w/ ADF in use                                              |
|                            | main scanning direction: by slide guide in ADF                |
|                            | sub scanning direction: by photo sensor in ADF                |

# 5.1.2 Major Components

The original exposure system consists of the following major components:

T-5-2

| Item                                          | Notation | Description                                                                          |
|-----------------------------------------------|----------|--------------------------------------------------------------------------------------|
| Scanning lamp                                 | LA1      | xenon lamp: 77.500 lx                                                                |
| Scanner motor                                 | M501     | 2-phase pulse motor: pulse control                                                   |
| Reader Cooling fan                            | FM13     | cools the reader assembly.                                                           |
| Scanner HP sensor                             | PS501    | detects the home position of the scanner.                                            |
| ADF open/closed sensor 1                      | PS502    | detects the state (open/closed) of the ADF using the ADF open/closed sensor (5 deg). |
| ADF open/closed sensor 2                      | PS503    | detects the size with the ADF at 25 deg or less.                                     |
| Original size sensor (AB-<br>configuration)   |          | detects the size in sub scanning direction (AB-configuration)                        |
| Original size sensor (inch-<br>configuration) |          | detects the size in sub scanning direction (inch-configuration).                     |
| Mirror                                        |          | No. 1, No. 2, No. 3, mirror                                                          |

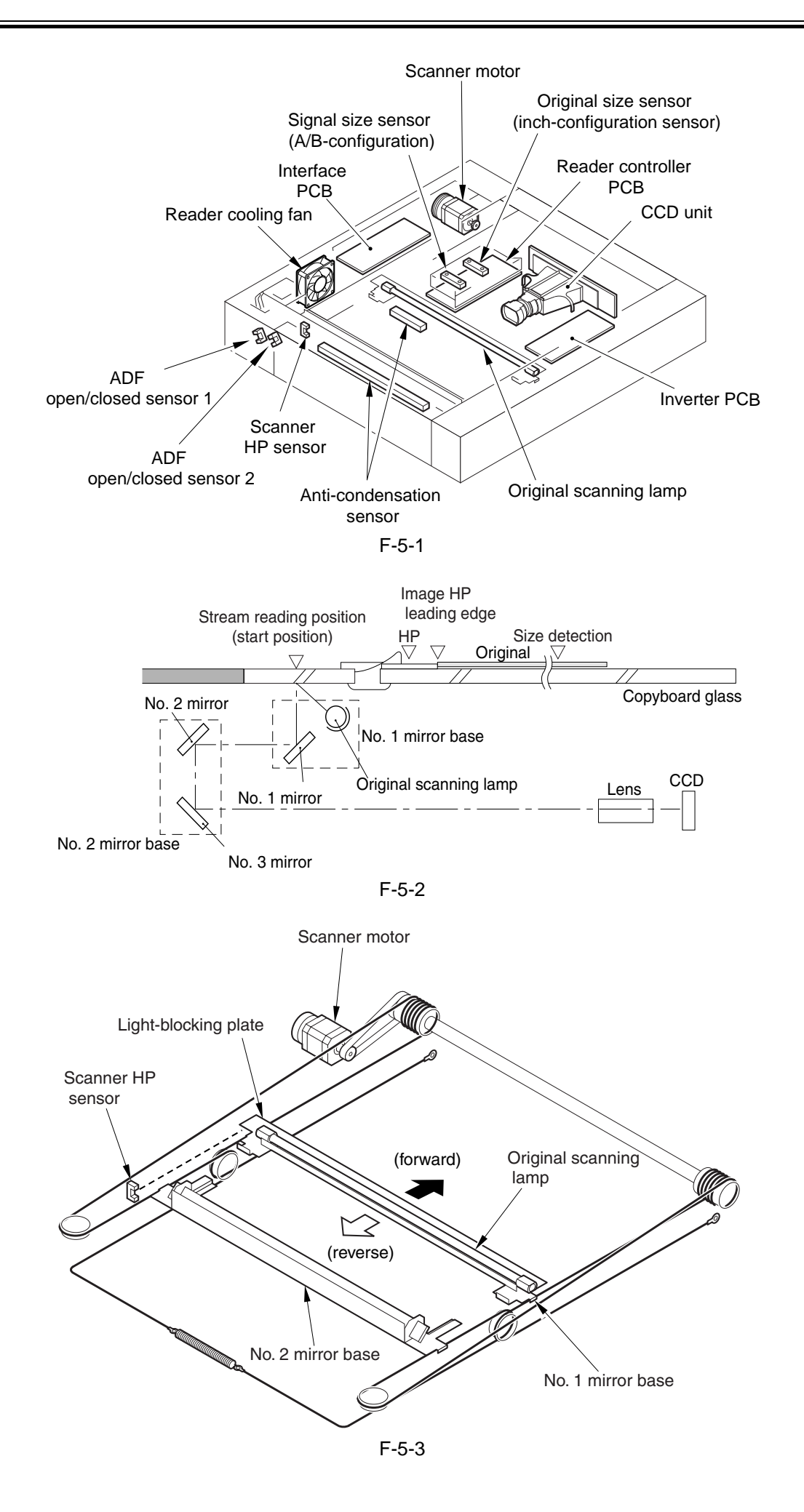

#### 5.1.3 Construction of the Control System

The following shows the construction of the control system of the original exposure system:

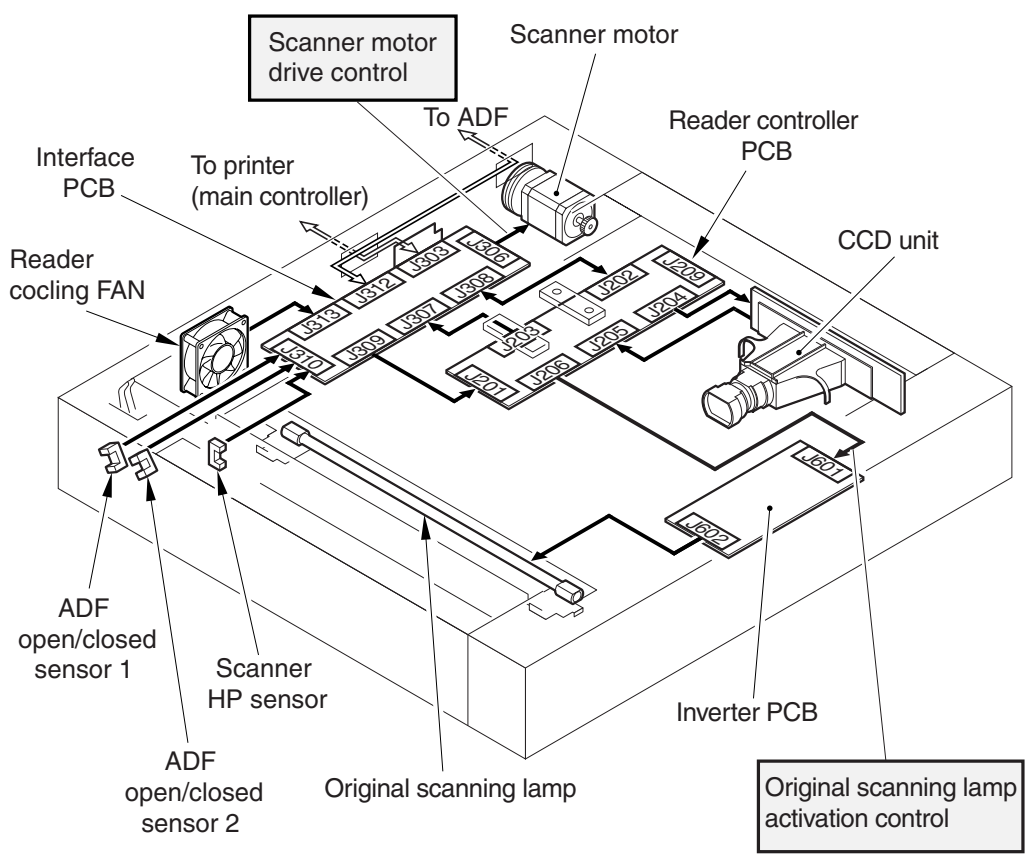

F-5-4

### 5.1.4 Reader Controller PCB

The following shows the functional construction of the reader controller PCB:

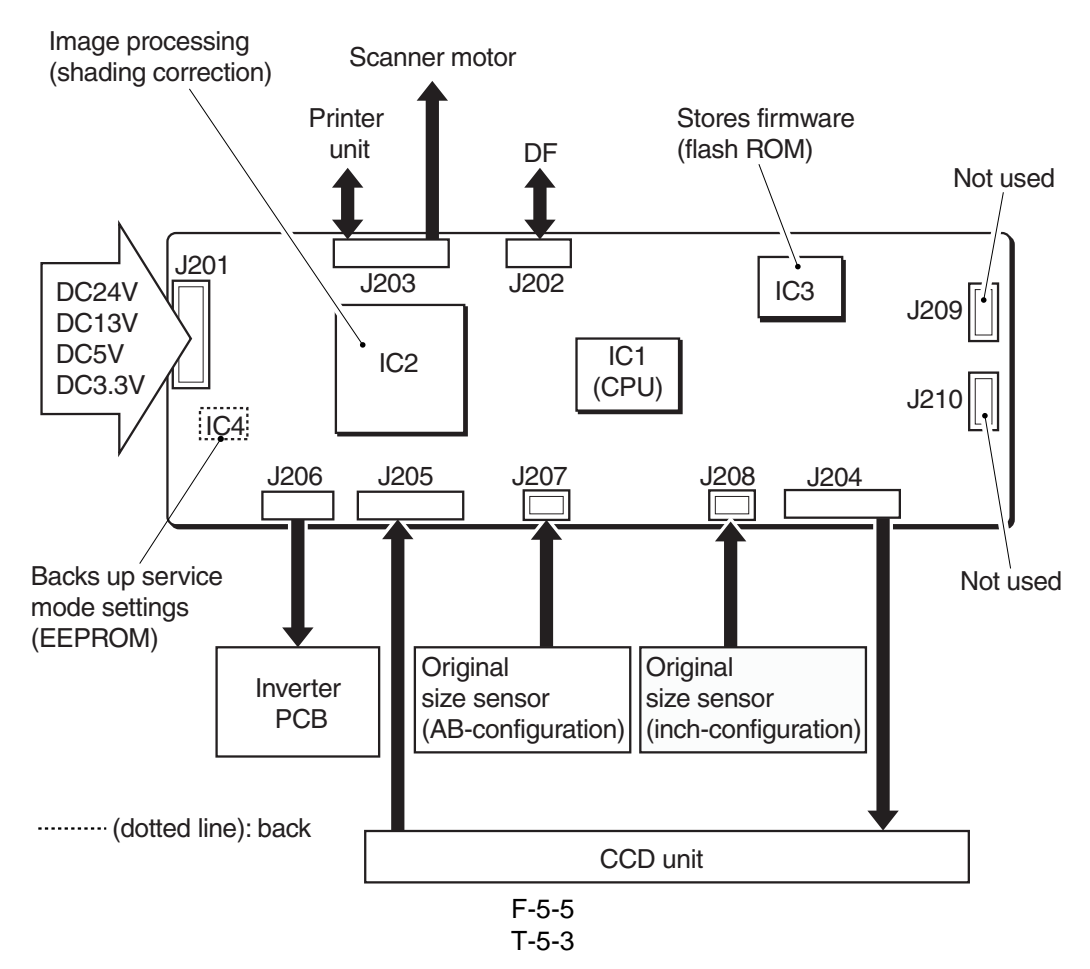

| Jack No | Description                                                                                                    |
|---------|----------------------------------------------------------------------------------------------------|
| J201    | used for the power from the machine (printer unit).                                                                                              |
| J202    | used for the power from the machine (printer unit).                                                                                              |
| J203    | used for communications with the printer unit (connection with the scanner motor).<br>used for communications with the ADF (image signal input). |
| J204    | used for connection with the CCD unit.                                                                                                    |
| J205    | used for communication with the CCD unit.                                                                                                    |
| J206    | used for connection with the inverter PCB.                                                                                                    |
| J207    | used for connection with the original size sensor (AB-configuration).                                                                            |
| J208    | used for connection with the original size sensor (inch-configuration).                                                                          |
| J209    | not used                                                                                                    |
| J210    | not used.                                                                                                    |

T-5-4

| IC  | Description                             |
|-----|-----------------------------------------|
| IC1 | CPU (stores boot program)               |
| IC2 | ASCI (built-in RAM)                     |
| IC3 | flash RAM (stores firmware)             |
| IC4 | EEPROM (backs up service mode settings) |

# 5.2 Basic Sequence

#### 5.2.1 Basic Sequence of Operation at Power-On

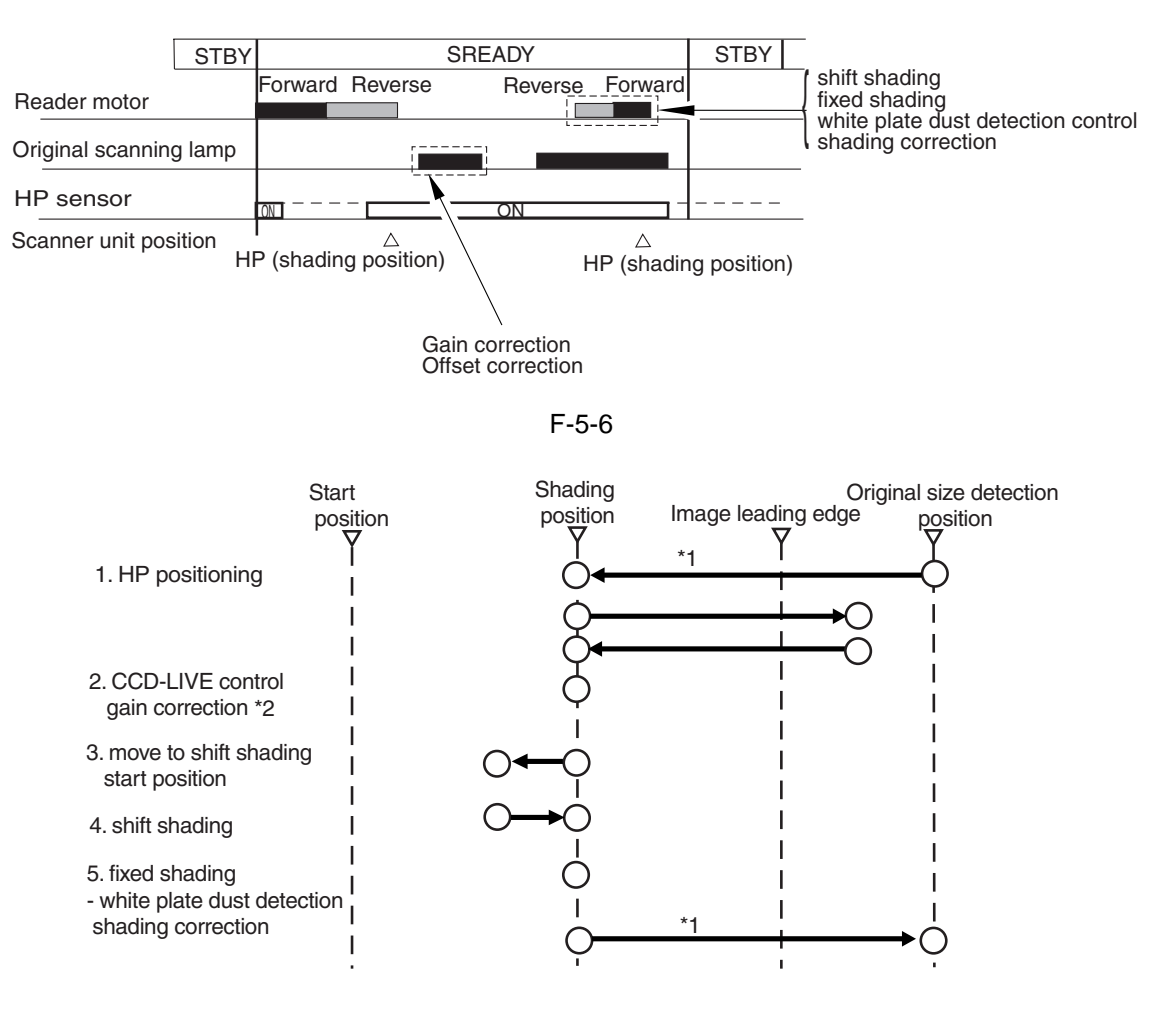

- \*1: shifts only if the copyboard (ADF) is open.
- \*2: controls by turning on/off the power of the CCD and the circuitry around it for power saving and for protection against overheating.

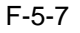

### **5.2.2 Basic Sequence of Operation in Response to a Press on the Start Key 1. Basic Sequence of Operation in Response to a Press on the Start Key (book mode; 1 original)**

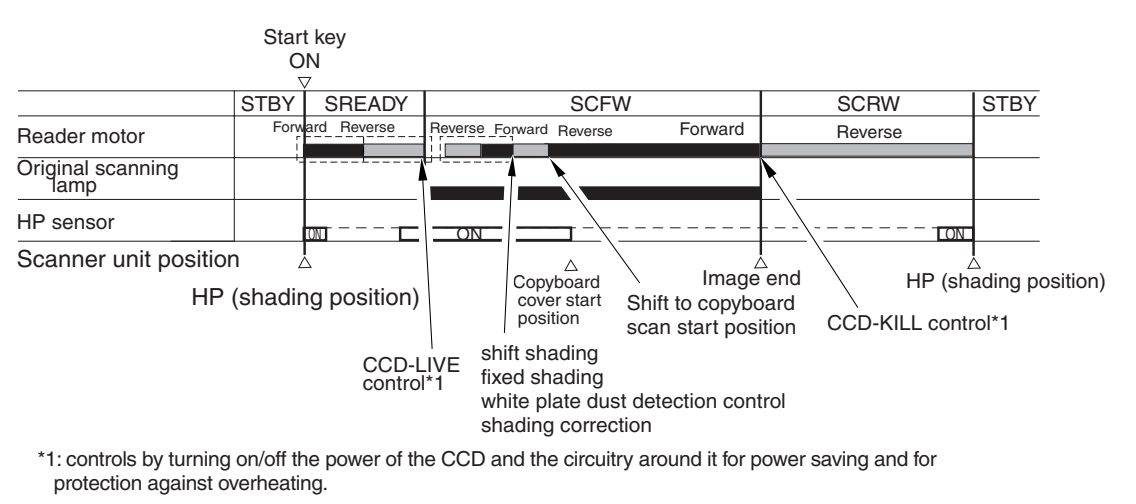

F-5-8

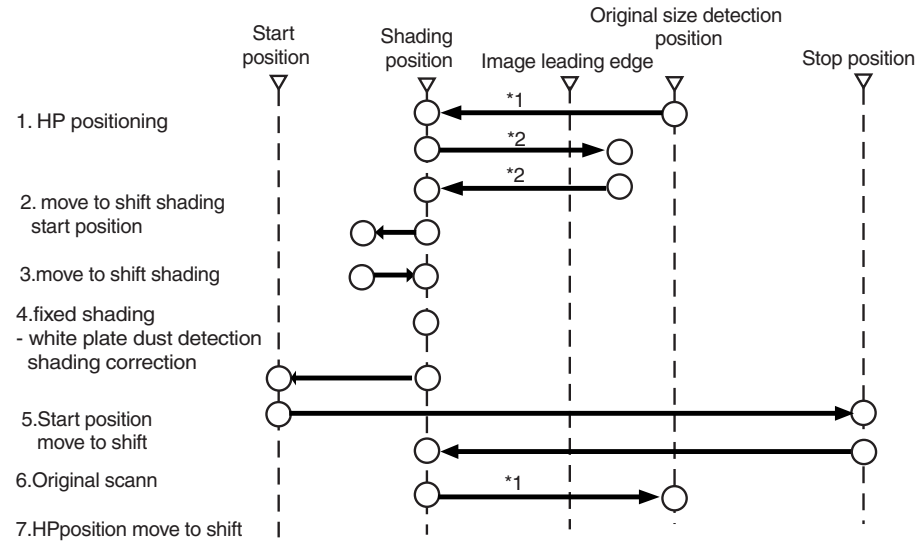

\*1: shifts only if the copyboard cover (ADF) is open.

\*2: executed only if 1 min or more (power off) has passed from the previous session.

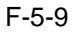

#### 2. Basic Sequence of Operation in Response to a Press on the Start Key (ADF mode; 1 original)

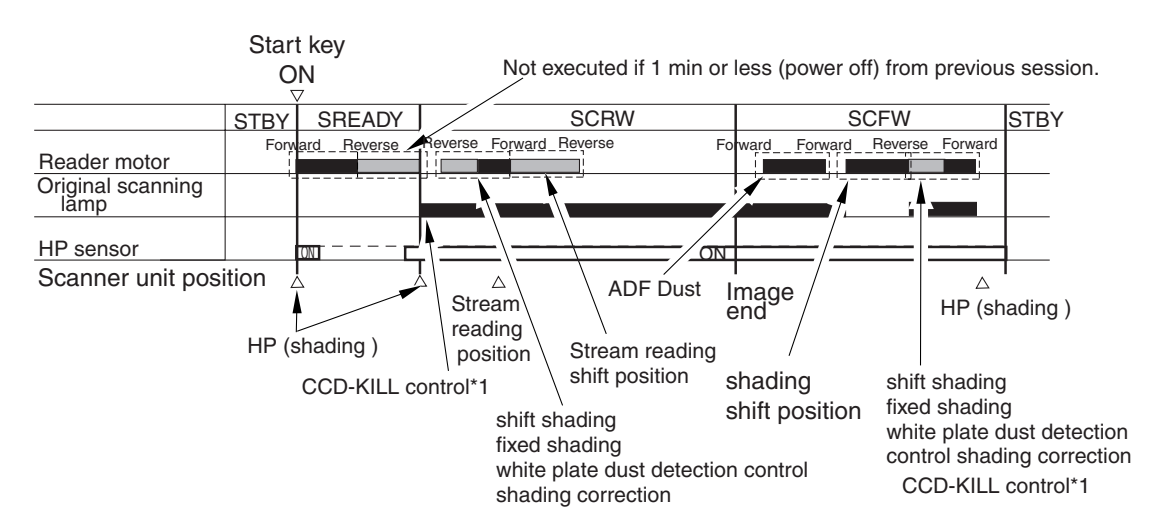

\*1: controls by turning on/off the power of the CCD and the circuitry around it for power saving and for protection against overheating.

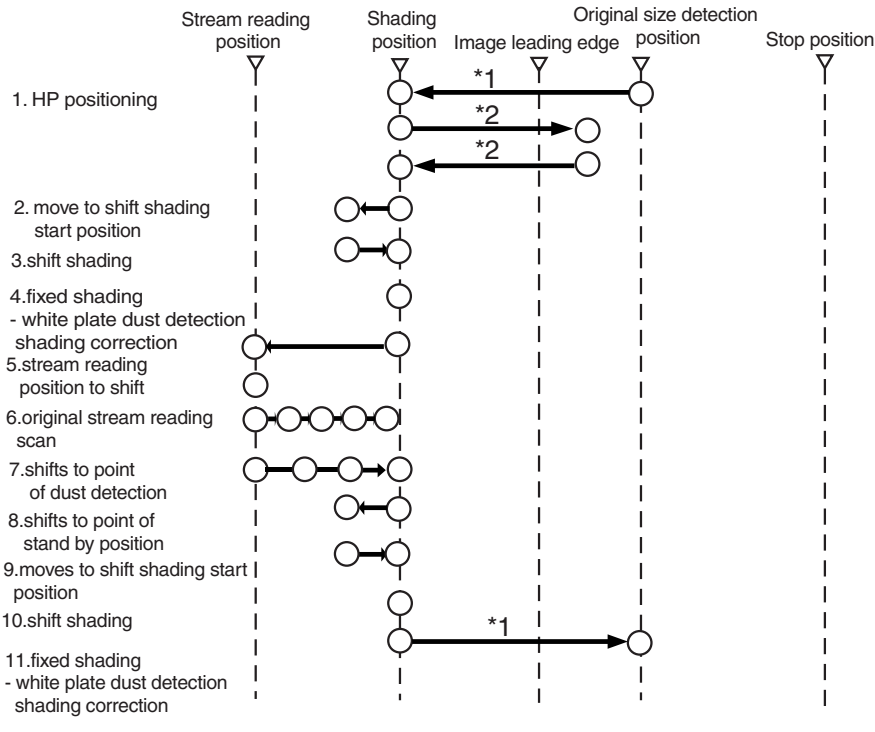

F-5-10

\*1: shifts only if the copyboard cover (ADF) is open

\*2: executed only if 1 min (power ON) or more has passed from the previous session.

F-5-11

# **5.3 Various Control Mechanisms**

#### 5.3.1 Controlling the Scanner Drive System

#### 5.3.1.1 Overview

The following shows the arrangement of the components associated with the drive of the scanner:

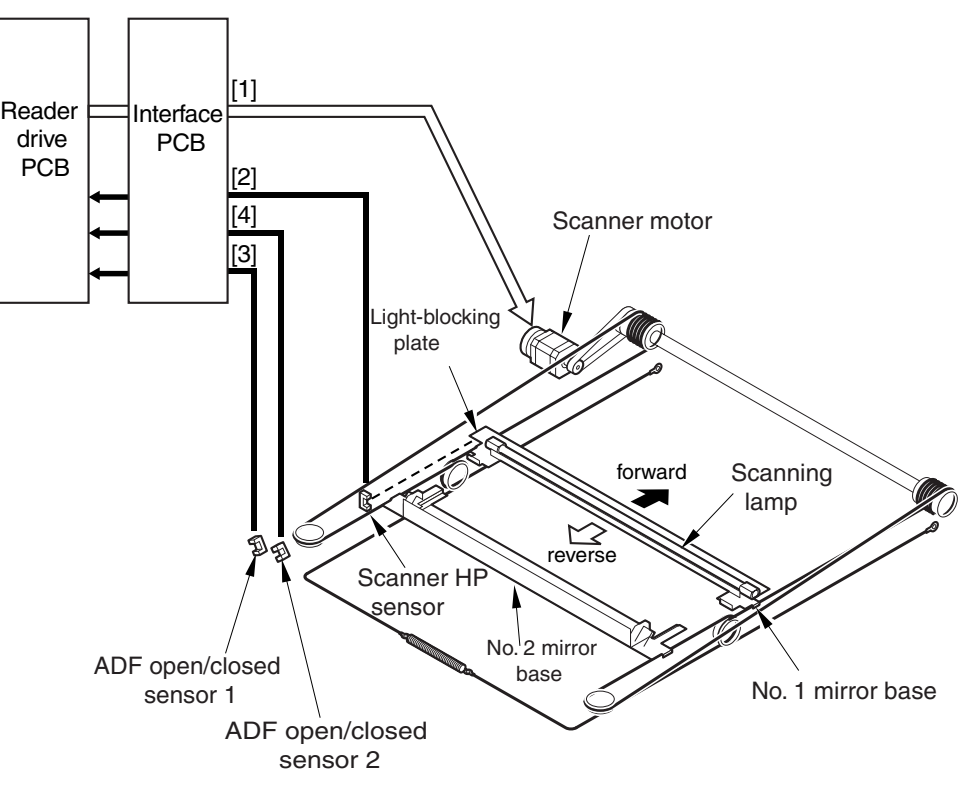

F-5-12

[1] Scanner Motor M501 Drive Signal

controls the activation/deactivation of the motor and the direction and speed of the motor. [2] Scanner HP Sensor PS501 Detection Signal

- used in reference to the detection of the No. 1 mirror base at its home position.
- [3] ADF Open/Closed Sensor 1 PS502 Detection Signal
- used in reference to the detection of the state (open/closed) of the ADF.

[4] ADF Open/Closed Sensor 2 PS503 Detection Signal used in reference to the detection of the state (open/closed) of the ADF.

#### 5.3.1.2 Controlling the Scanner Motor

The following shows the construction of the mechanisms used to control the scanner motor. The motor driver on the interface PCB controls the rotation (activation/deactivation) of the scanner motor and its direction and speed of rotation according to the signals from the CPU.

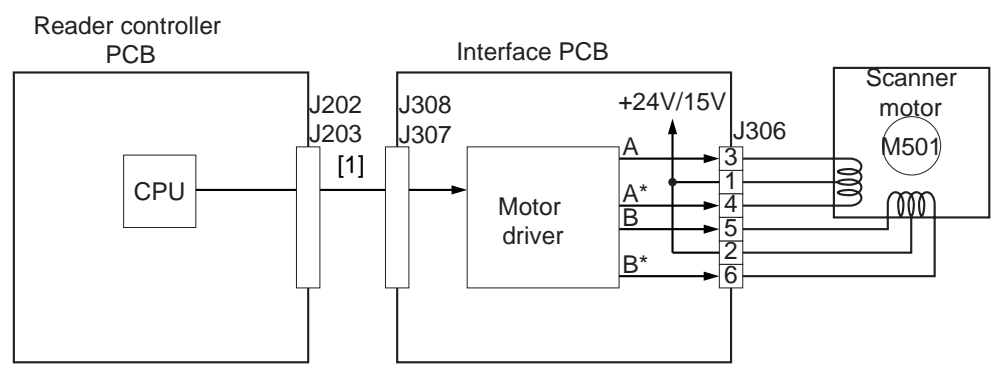

1 Scanner motor control signal

- Moving the Scanner in Reverse After an Image Scan

After an image scan, the No. 1 mirror base is moved in reverse to shading position at 234 mm/sec regardless of the selected color mode.

- Moving the Scanner Forward for an Image Scan

When making an image scan, the No. 1 mirror base unit is moved by controlling the motor as follows:

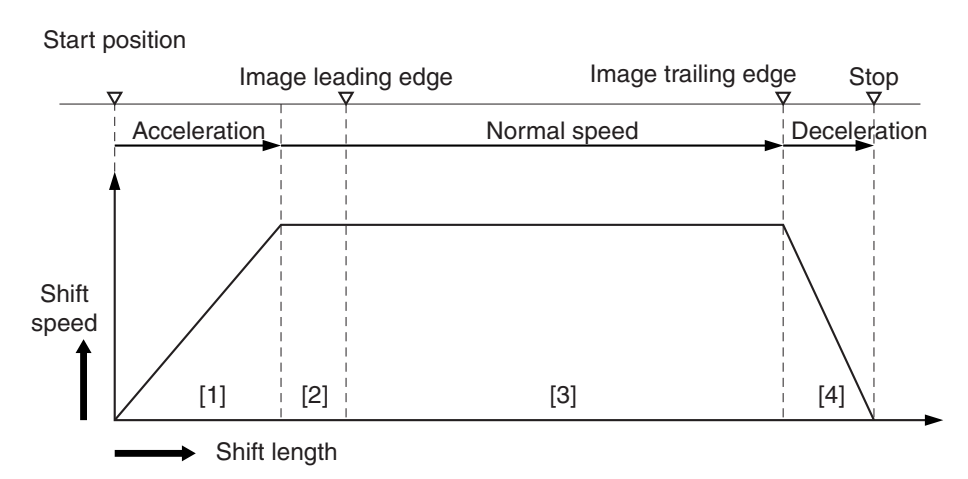

1. Acceleration Zone: accelerates to suit the selected mode

- 2. Approach Zone: moves for speed stabilization.
- 3. Image Read Zone: reads the image at a specific speed.
- (if black-and-white/SEND mode, twice as fast as in full-color mode)

4. Deceleration Zone: past the image trailing edge, immediately decelerates and stops.

F-5-14

The machine uses the following scanning speeds to suit different modes;

| Function | Mode            | Scanning speed |  |
|----------|-----------------|----------------|--|
| Copier   | black-and-white | 234 mm/sec     |  |
|          | full-color      | 234 mm/sec     |  |
| SEND     | black-and-white | 468 mm/sec     |  |
|          | full-color      | 234 mm/sec     |  |

#### 5.3.2 Enlargement/Reduction

#### 5.3.2.1 Changing the Magnification in Main Scanning Direction

For main scanning direction in both copyboard and ADF modes, the image is read at 100%, and the magnification is varied by the main controller block.

#### 5.3.2.2 Changing the Magnification in Sub Scanning Direction

For sub scanning direction in both copyboard and ADF modes, the image is read at 100%, and the magnification is changed by the main controller block.

In SEND mode, the reading size is switched between 100% and 50% depending on the selected resolution.

#### 5.3.3 Controlling the Scanning Lamp

#### 5.3.3.1 Overview

The scanning lamp is controlled for the following, with associated control mechanisms operating as follows:

#### 1. Turning On and Off the Scanning Lamp

The scanning lamp is turned on or off by the drive signal (XE-ON) generated by the CPU of the reader controller PCB. When the signal is generated, the inverter PCB generates high-frequency high voltage using the activation control circuit from the drive voltage (+24V) supplied by the reader controller PCB, thus turning on the scanning lamp.

#### 2. Detection Error Activation

The machine detects a fault in the intensity of the lamp as an activation error caused by a fault in the intensity of the lamp at time of initial activation (shading correction).

# MEMO:

- E225
- the reader controller PCB is faulty
- the inverter PCB is faulty
- the scanning lamp (xenon tube) is faulty
- CCD is faulty
- flexible cable has poor contact

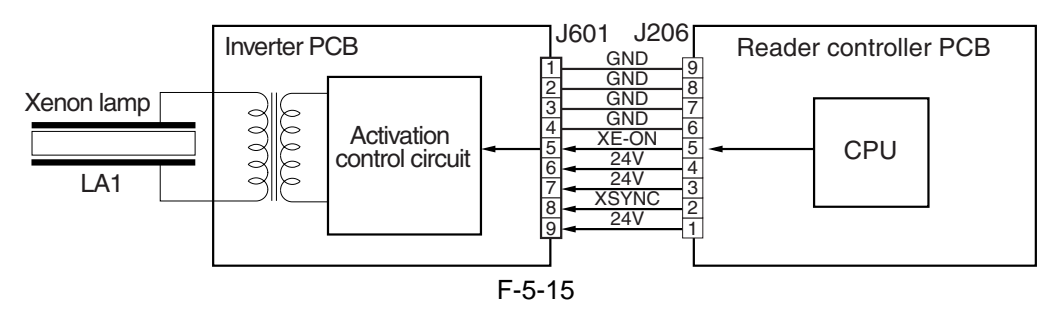

#### 5.3.3.2 Scanning Lamp

The machine's scanning lamp is a xenon lamp, which uses xenon gas sealed inside. On the outside of the glass tube, 2 electrodes are arranged in parallel with the tube; the inside of the tube, on the other hand, is coated with fluorescent material. When a high-frequency high voltage is applied to the electrodes, the gas inside the tube starts to discharge, causing the fluorescent material to emit light.

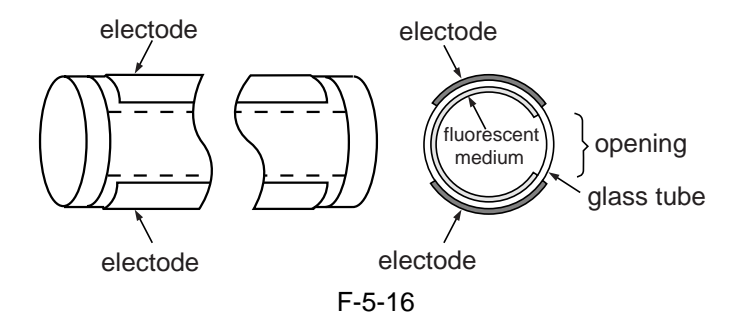

#### 5.3.3.3 Turning On and Off the Scanning Lamp

The scanning lamp is turned on and off by the drive signal (LAMP\_ON) generated by the CPU of the reader control PCB. When the signal is generated, the inverter PCB generates high-frequency high voltage in the activation control circuit using the drive voltage (+24 V) supplied by the reader controller PCB to turn on the xenon lamp.

#### 5.3.4 Detecting the Size of Originals

#### 5.3.4.1 Identifying the Size of Originals

The machine identifies the size of an original based on combinations of measurements taken of the light reflected by specific points (using a reflection type sensor and CCD). In consideration of possible displacement of the original when the ADF is closed, the machine uses a 2-point CCD check.

- Main Scanning Direction:
- by CCD (AB-configuration; 8-point measurement; inch-configuration, 6-point measurement)
- Sub Scanning Direction:
- reflection type photo sensor (AB-configuration: 1-point measurement; inch-configuration: 1-point measurement)

Specifically, the following takes place:

1) External Light Search (main scanning direction only)

While keeping the scanning lamp off, the machine measures the level of the CCD at specific points in main scanning direction.

2) Sensor Output Level Detection

The machine turns on the scanning lamp, and measures the sensor output at specific points. It then checks combinations of these measurement to find the size of the original.

#### 5.3.4.2 Points of Measurement Used for Original Size Identification

For main scanning direction, the machine moves the No. 1 mirror base to the following points in relation to the location of the original to measure the levels of the CCD. For sub scanning direction, the machine checks the states of the sensors arranged as follows:

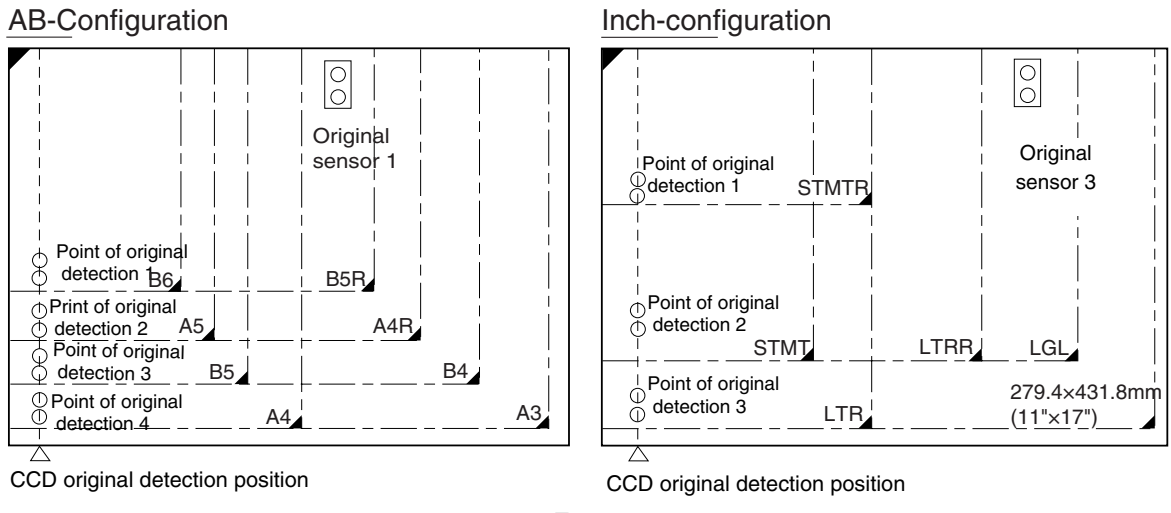

F-5-17

To raise the accuracy of original size identification (as when the original is displaced while the ADF is closed), the machine makes use of the following 2 types of mechanisms:

#### 1. Presence/Absence of an Original at 2 Points (for each point of measurement)

For each point of measurement in main scanning direction, the machine checks the presence/absence of an original with reference to the CCD output at 2 points near the point of measurement.

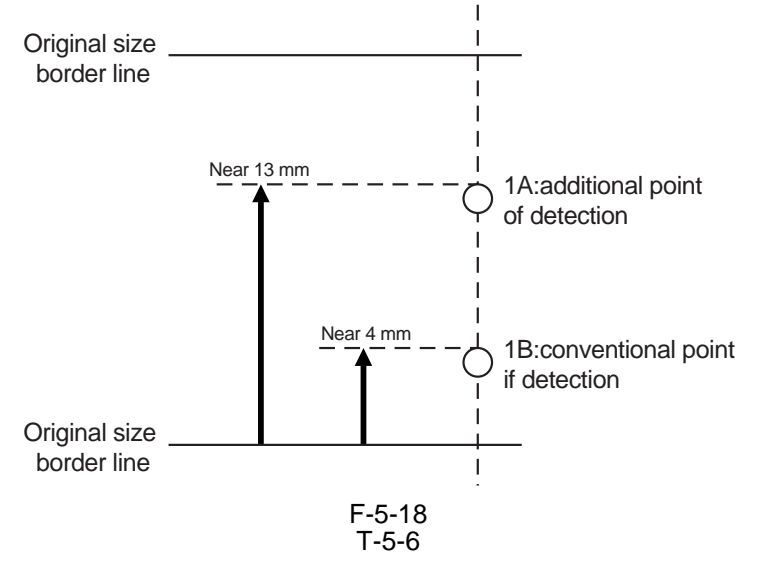

| Result of measurement |  | easurement | Result of detection |
|-----------------------|--|------------|---------------------|
| А                     |  | В          |                     |
| no                    |  | no         | original absent     |
| yes                   |  | no         | original present    |
| no                    |  | yes        | original present    |
| yes                   |  | yes        | original present    |

Note:

Changes in the Signal (from ADF open to close)

change: no

other: yes

The machine uses OR combinations for identification.

#### 2. Priority on the Front Sensors

When checking the measurements for main scanning direction, if the absence of an original is indicated at the rear while the presence of an original is indicated at the front, the machine will give priority to the indication at the front (i.e., presence of an original).

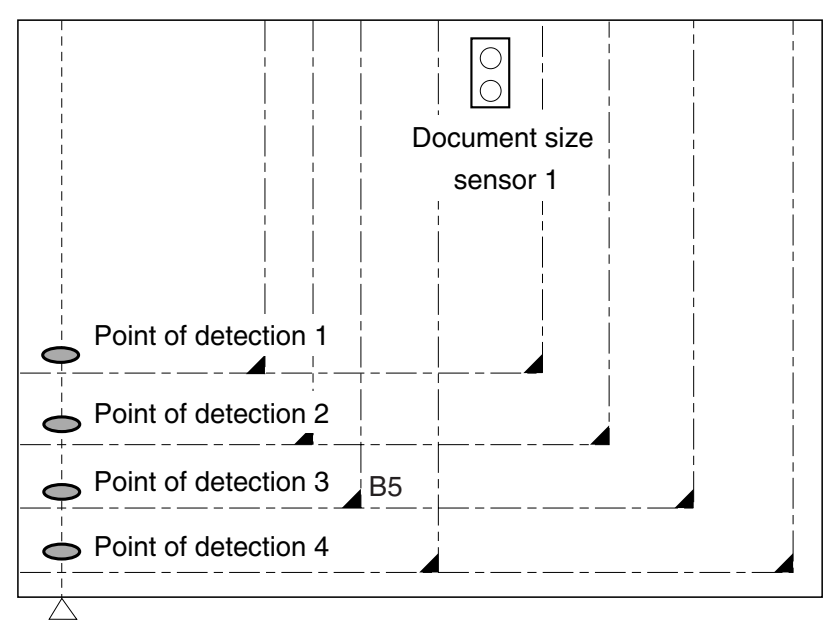

CCD original detection position

F-5-19 T-5-7

| Point of detection | yes/no | Size identified |
|--------------------|--------|-----------------|
| 1                  | yes    | yes             |
| 2                  | no     | yes             |
| 3                  | yes    | yes             |
| 4                  | no     | no              |
| Result             |        | B5              |

Note:

Change in the Signal (ADF open to closed) change: no

other: yes

#### 5.3.4.3 Overview of Operation

1) Standby No.1 mirror base: shading position xenon lamp: off original sensor: off

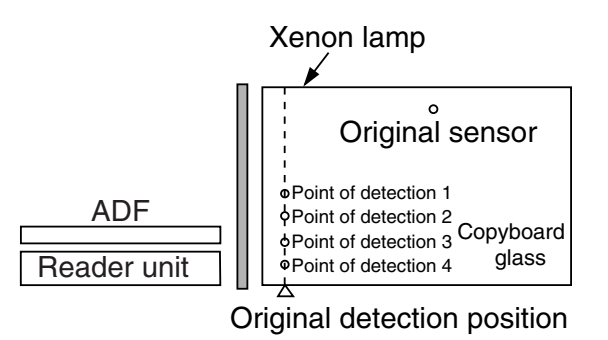

F-5-20

2) ADF Opened No.1 mirror base: moves to original detection position xenon tube: off original sensor: off

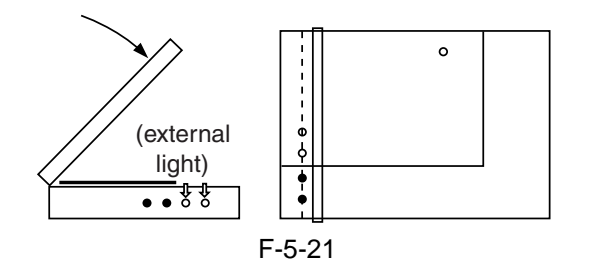

- 3) ADF Closed
- 3-1) When the ADF is brought to 25 deg, the area covered by an original will be blocked from external light; therefore, the machine will assume the absence of an original at points that detect external light (external search).

The ADF open/closed sensor 2 identifies the condition as being "closed," and the machine starts original size identification.

At this position, B5, B4, A4, and A3 are excluded from the list of possible sizes.

3-2) The machine executes an external light search: for main scanning direction, it turns on the xenon lamp to check its light (reflected) at 4 points using the CCD; for the sub scanning direction, the machine checks the state of the original sensor.

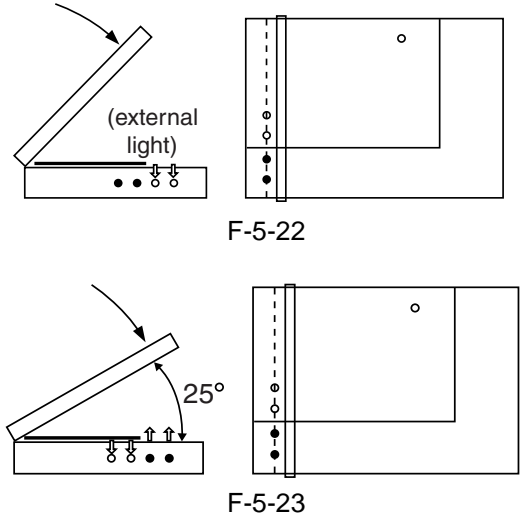

4) ADF Cover Fully Closed (5 deg or less).

The machine checks for a change in the output levels of the sensors for 2 sec after the ADF open/closed sensor has identified the ADF as being "closed"; the machine assumes the absence of an original at points without a change.

The machine then identifies the size of the original based on the combination of changes at 5 points.

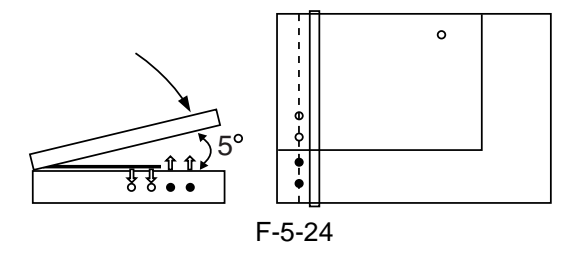

5) Standby (in wait for a press on the Start key) No. 1 mirror base: at point of original detection xenon lamp: off original sensor: off

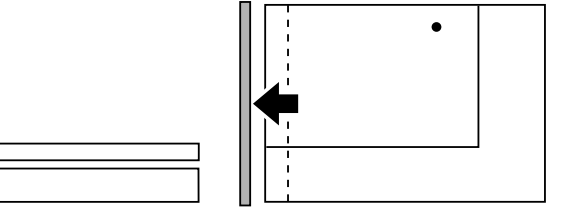

F-5-25

| <u>AB-Con</u> | figurati          | on                |                   |                     |                     | Inch-conf | iguratio          | า                 |                   |                     |
|---------------|-------------------|-------------------|-------------------|---------------------|---------------------|-----------|-------------------|-------------------|-------------------|---------------------|
| Point of CCD  |                   |                   |                   |                     | Point of CCD        |           |                   |                   |                   |                     |
| Original      | 1                 | detect            | ion 2             | 1                   | Original            | Original  | 1                 | detect            | ion               | Original            |
| size          | А́В               | А́В               | ĂВ                | <u> </u>            | sensor 1            | size      | А́В               | А́В               | ĂВ                | sensor 3            |
| A3            | 00                | 00                | 00                | 00                  | 00                  | 11"x17"   | 00                | 00                | 00                | 00                  |
| B4            | 00                | 00                | 00                | $\bullet \bullet$   | 00                  | LGL       | 00                | 00                | $\bullet \bullet$ | 00                  |
| A4R           | 00                | 00                | $\bullet \bullet$ | $\bullet \bullet$   | 00                  | LTRR      | 00                | 00                | $\bullet \bullet$ | $\bullet \bullet$   |
| A4            | 00                | 00                | 00                | 00                  | $\bullet$ $\bullet$ | LTR       | 00                | 00                | 00                | $\bullet \bullet$   |
| B5            | 00                | 00                | 00                | $\bullet \bullet$   | $\bullet$ $\bullet$ | STMTR     | 00                | $\bullet \bullet$ | $\bullet \bullet$ | $\bullet$ $\bullet$ |
| B5R           | 00                | $\bullet \bullet$ | $\bullet \bullet$ | $\bullet \bullet$   | 00                  | STMT      | 00                | 00                | $\bullet \bullet$ | $\bullet$ $\bullet$ |
| A5            | 00                | 00                | $\bullet \bullet$ | $\bullet \bullet$   | $\bullet$ $\bullet$ | absent    | $\bullet \bullet$ | $\bullet \bullet$ | $\bullet \bullet$ | $\bullet \bullet$   |
| B6            | 00                | $\bullet \bullet$ | $\bullet \bullet$ | $\bullet \bullet$   | $\bullet$ $\bullet$ | 0:        | unchang           | ged               | ●:cha             | nged                |
| absent        | $\bullet \bullet$ | $\bullet \bullet$ | $\bullet \bullet$ | $\bullet$ $\bullet$ | $\bullet$ $\bullet$ | •         |                   | -                 |                   | -                   |
|               |                   |                   |                   |                     | F-5-2               | 26        |                   |                   |                   |                     |

#### 5.3.5 Dirt Sensor Control

#### 5.3.5.1 Stream Reading Dust Detection Control

The machine checks the stream reading glass and the ADF platen roller for the presence/absent of dust. It then changes the point of reading or executes image correction depending on the result of detection, thereby avoiding reproduction of dust particles in its output images. The machine executes the detection mechanism only when the ADF is used:

#### **1. Timing of Detection**

- (1) at the end of a job
- (2) between sheets (for every sheet read)

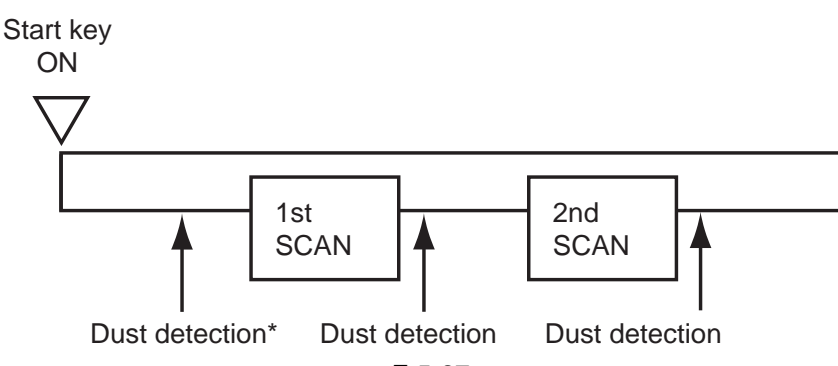

F-5-27

\*Executed only if dust has been detected at all points, i.e., A, B, C, D, and E in the previous job. If so, the machine uses the point with least dust as the reading position and executes dust correction before starting reading operation.

#### 2. Particulars of Control

(1) at the end of a job (makes a change to the point of stream reading dust reading position)

The machine checks the light reflected by the platen roller at the reading position to see if there is dust, moving to the next point if it finds dust (from A to B, C, D, and then to E; 5 points max.). It uses the first point that is free of dust as the reading point for the next job.

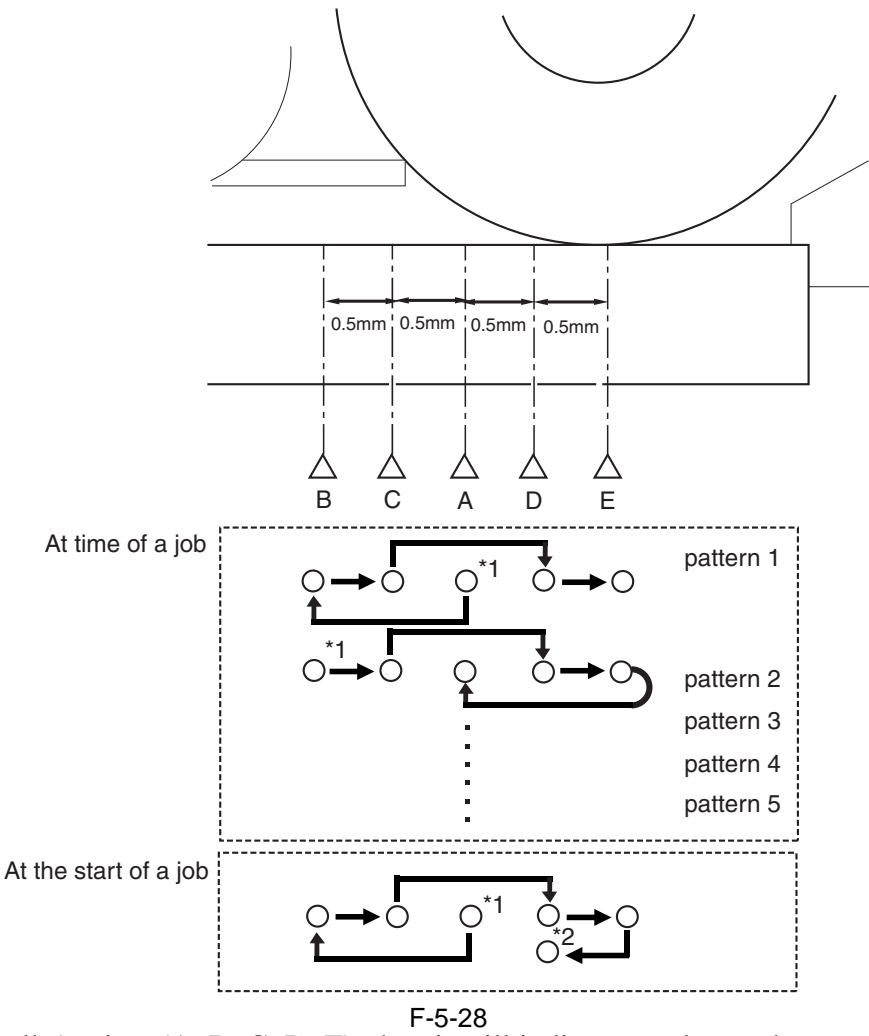

If it finds dust at all 5 points (A, B, C, D, E), then it will indicate an alarm when an original is placed in the ADF, prompting the user for cleaning. To reset, press [close].

When it starts a job, it will run the session once again and use a point with no dust or little dust as the reading position.

\*1: reading position at the end of the previous job.

\*2: point with no dust or little dust.

T-5-8

| А | reading reference position (1.0 mm to the left from the center of the platen roller) |
|---|--------------------------------------------------------------------------------------|
| В | 1.0 mm to the left from the reference position                                       |
| С | 0.5 mm to the left from the reference position                                       |
| D | 0.5 mm to the right from the reference position                                      |
| Е | 1.0 mm to the right from the reference position (center of the platen roller)        |

(2) between sheets (dust correction)

The machine does not move the xenon lamp for dust detection.

If dust is detected between sheets, the machine executes dust correction by making correction on the pixels on both sides of the area where dust is found.

#### **MEMO:**

COPIER>OPTION>BODY>DFDST-L1 (level 1) (adjustment of dust detection level between sheets) COPIER>OPTION>BODY>DFDST-L2 (level 1) (adjustment of dust detection at job end)

#### 5.3.5.2 White Plate Dust Detection Control

The machine uses a fan to cool the inside of the reader unit to prevent overheating otherwise caused by the xenon lamp in stream reading mode. The fact, however, can cause stray dust inside the reader unit to collect on the white plate, showing up as lines in output images.

#### **1. Timing of Control**

- (1) Before a Job
  - (a) white plate dust detection
  - (b) white plate dust correction
- (2) After a Job
  - (a) white plate dust detection
  - (b) white plate dust correction

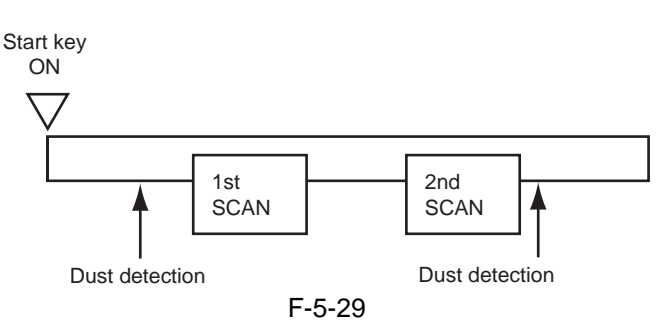

#### 2. Particulars of Control

(1) White Plate Dust Detection

The machine compares the shading coefficient obtained from shift shading and the shading coefficient obtained from fixed shading to identify the presence/absence of dust and, if any, coordinates and width of the area.

#### (2) White Plate Dust Correction

If the machine detects dust as a result of white plate dust detection, it corrects the shading coefficient of the area using the shading coefficient of both sides so as to decrease the effects of the presence of dust. It executes shading correction using the coefficient it obtains after correction.

If the result of white plate dust detection indicates the presence of dust, the shading coefficient of the area in question will be corrected by the coefficients of its adjacent areas during shading correction with the aim of reducing the effects of the presence of dust. Thereafter, shading correction will be executed using the corrected coefficient.

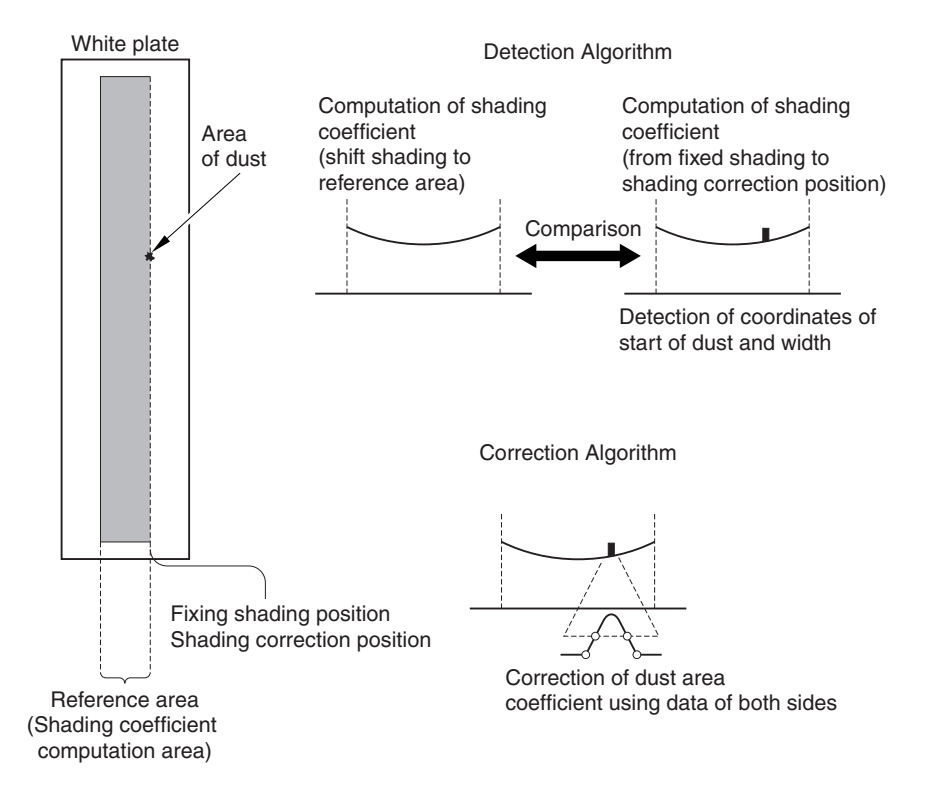

#### 5.3.6 Image Processing

#### 5.3.6.1 Overview

The following shows the major functions of the machine's image processing system:

- CCD (image sensor) number of lines: 3 (RGB, 1 line each) number of pixels: 7350 size of pixel: 9.3 x 9.3 ym
- Shading Correction shading adjustment: in service mode shading correction: performed for every copy

Analog image processing block

Digital image processing block

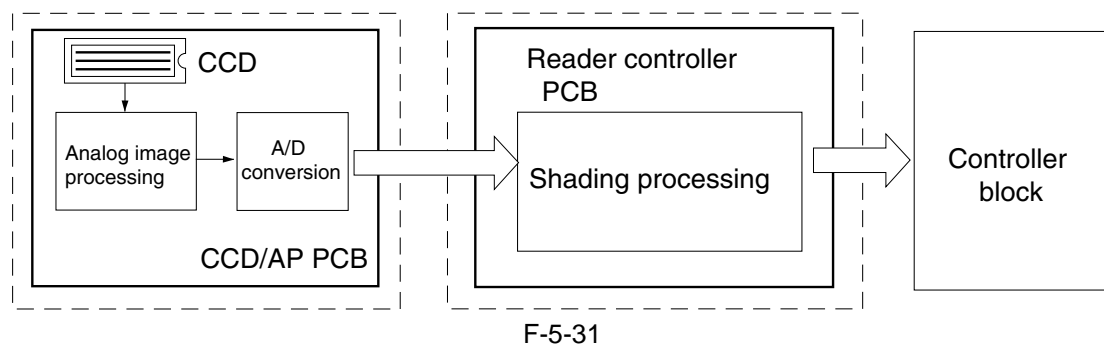

The following shows the functions of the PCBs associated with the image processing system: CCD/AP PCB: CCD drive, analog image processing, A/D conversion

reader controller PCB: shading correction

The machine performs image processing for every RGB line using the reader controller PCB, and the major functions involved are as follows:

(1) Analog Image processing

- (a) CCD drive
- (b) CCD output gain correction, offset correction
- (c) CCD output A/D conversion

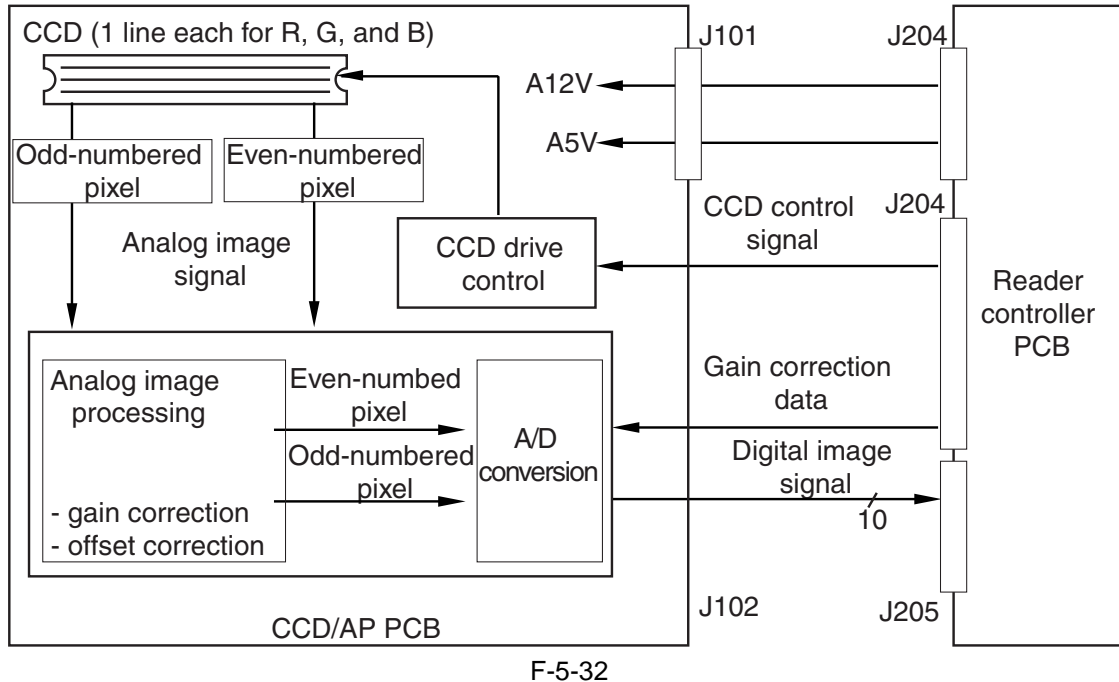

#### (2) Digital Image Processing

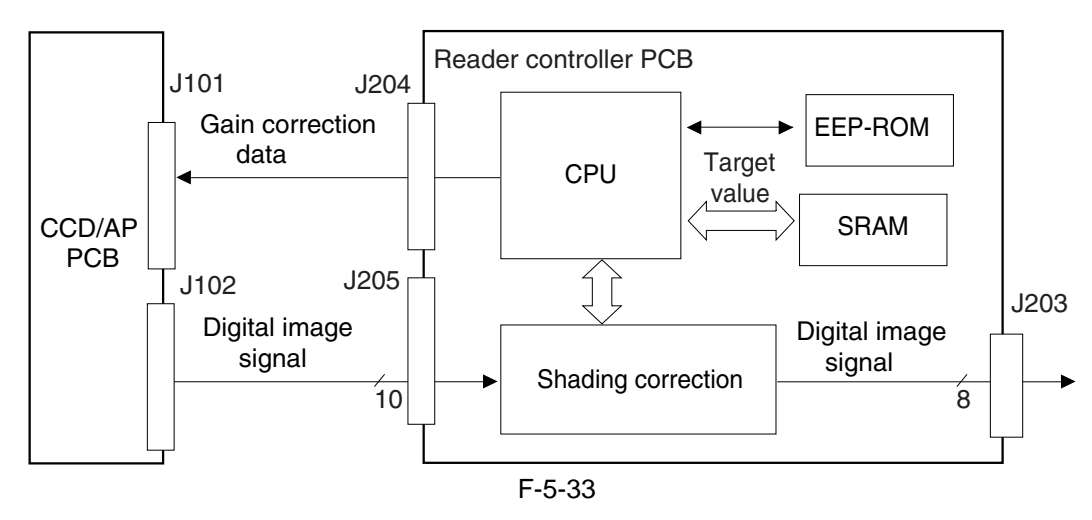

#### 5.3.6.2 CCD Drive

The machine's CCD is a linear image sensor consisting of 3 lines (R, G, B, 1 line each), each line composed of 7350 photo cells. The signal that has been put through photo-conversion in the light-receiving segment is divided into 2 analog signals of 2 channels for output: even-numbered pixels (EVEN) and oddnumbered pixels (ODD).

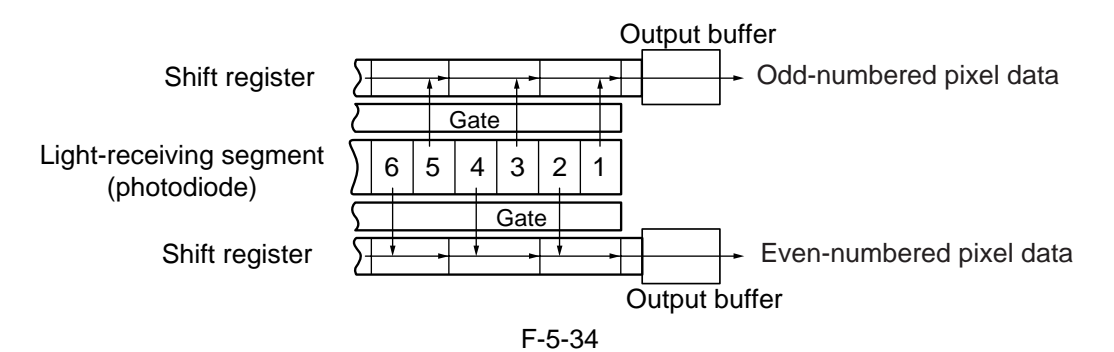

#### 5.3.6.3 CCD Gain Correction, Offset Correction

The analog video signal from the CCD is processed so that the rate of amplification is even (gain correction); the output in the absence of incident light is also processed for a specific level (offset correction).

#### 5.3.6.4 CCD Output A/D Conversion

The odd-numbered and even-numbered pixel analog video signals after the foregoing correction are then converted into 10-bit digital signals by the A/D converter according to their pixel voltage levels.

#### 5.3.6.5 Outline of Shading Correction

The output of the CCD may not always be uniform because of the following reasons even when the density of the original in question is uniform:

- variation in the sensitivity among individual pixels of the CCD.
- difference in the level of transmission between the center and the edge of the lens.
- difference in the intensity of light between the middle and the edges of the scanning lamp.
- deterioration of the scanning lamp

The machine executes shading correction to even out the output of the CCD.

The machine executes either of the following 2 shading mechanisms: shading correction it carries out for every copy and shading adjustment for which the target value is set in service mode.

#### 5.3.6.6 Shading Adjustment

The machine performs shading adjustment in response to a command made in service mode. The machine measures the density of blank white paper and that of the white plate to obtain density data; it then computes the data to produce the target value for use at time of shading correction.

#### 5.3.6.7 Shading Correction

The machine executes shading correction each time it scans an original.

The machine directs the light from the scanning lamp against the standard white plate, and converts the reflected light into a digital signal by the analog image processing block on the CCD/AP PCB. The result (i.e., a digital signal representing the intensity of the reflected light) is sent to the shading correction circuit of the reader controller PCB as a shading coefficient. The shading correction circuit in turn compares the coefficient against the target value it holds, and offers the difference as the shading correction value. The machine uses the shading correction value to correct the variation that may exist among the individual

pixels of the CCD, thereby keeping the image density to a specific level at all times.

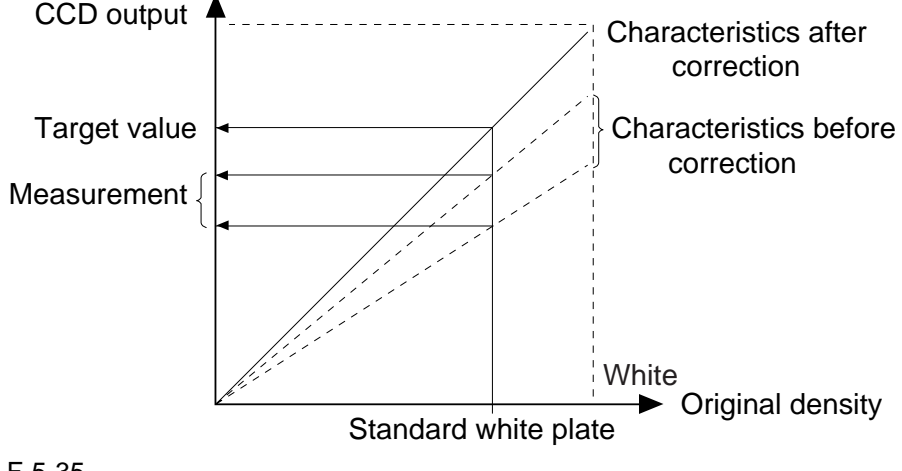

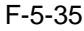

# **5.4 Parts Replacement Procedure**

#### 5.4.1 Copyboard Glass

#### 5.4.1.1 Removing the Copyboard Glass

- 1) Open the ADF.
- 2) Remove the copyboard glass[3].
- 2 screws[1]
- right glass retainer[2]

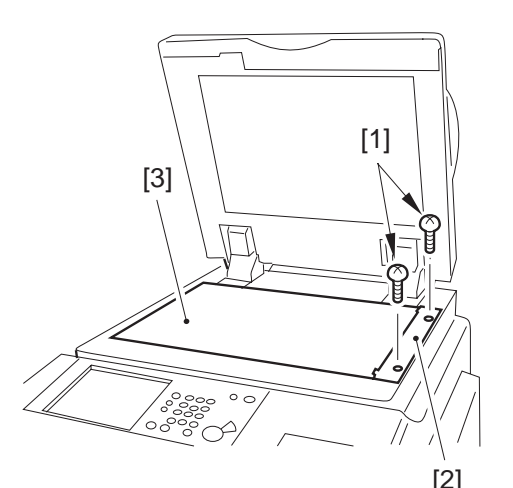

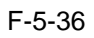

#### 

When removing the copyboard glass, take care not to touch the white plate attached to its back. (soiling can cause lines in the image) If soiled, clean it using lint-free paper moistened with alcohol.

#### 5.4.2 Exposure Lamp

# 5.4.2.1 Preparation for Removing the Scanning Lamp

- 1) Remove Copyboard Glass.
- 2) Remove the Right Cover (upper).
- 3) Remove the Reader Right Cover.
- 4) Remove the Left Cover (upper).
- 5) Remove the Reader Left Cover.
- 6) Remove the Reader Front Cover.
- 7) Remove the Reader Rear Cover.
- 8) Remove the CCD Unit Cover.

-Refer to Procedure 5.4.6

### 5.4.2.2 Removing the Scanning Lamp

1) Remove the cable [2] from the cable guide [3]. - connector [1]

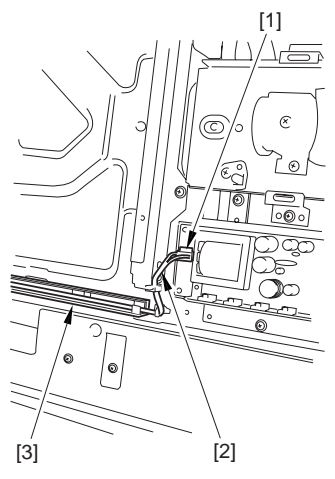

#### F-5-37

2) Move the No. 1 mirror base [1] to the right to match it against the cut-off [2] of the frame.

#### **Reference:**

When moving the No. 1 mirror base, be sure to hold it by the cut-up tab [A] of the mirror stay.

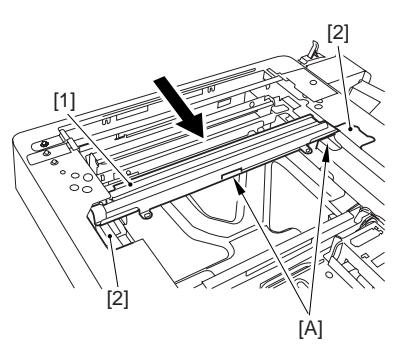

F-5-38

3) Remove the scanning lamp [2]. - 2 screws [1]

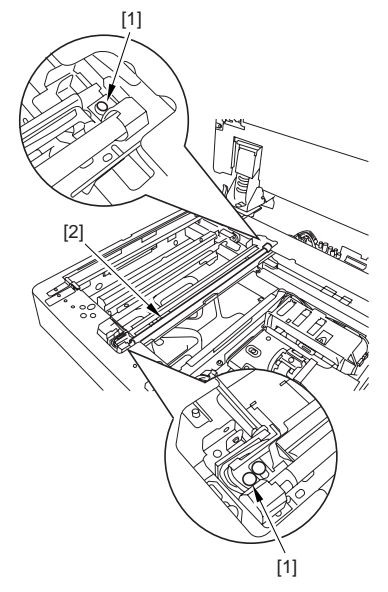

F-5-39

#### 5.4.3 Reader Controller PCB

#### 5.4.3.1 Preparation for Removing the Reader Controller PCB

1) Remove the Copyboard Glass.

2) Remove the CCD Unit Cover.

-Refer to Procedure 5.4.6

3) Remove the Original Size Sensor Unit. •Refer to Procedure 5.4.10

# 5.4.3.2 Removing the Reader Controller PCB

- 1) Remove the reader controller PCB [4].
  - 5 flat cables [1]
  - connector [2]
  - 4 screws [3]

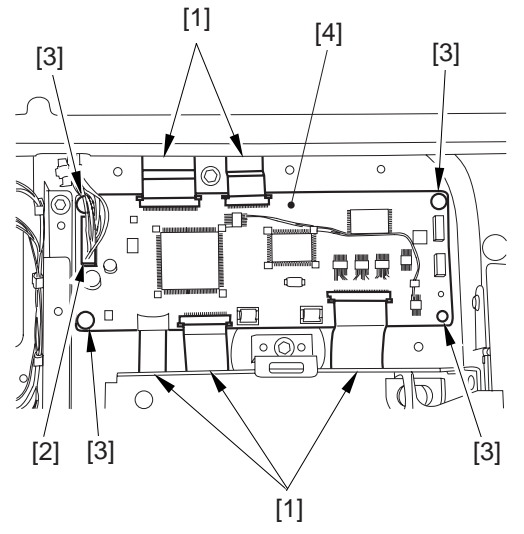

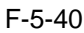

**Reference: Disconnecting the Flat Cable** Slide the locking lever [1] in the direction of the arrow; then, disconnect the flat cable [2].

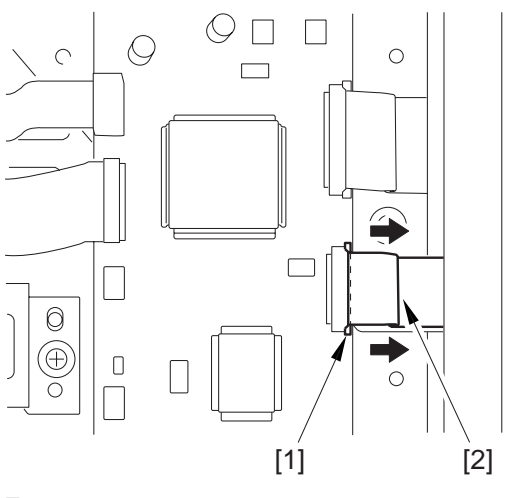

#### 5.4.3.3 After Replacing the Reader Controller

### A

Be sure to print out the settings using P-PRINT before replacing the reader controller.

#### **1. Initializing the RAM of the Reader Controller Without Replacing the PCB**

Using the SST, upload the backup data of the reader controller; after you have initialized the RAM, download the backup data, thereby eliminating the need for the following adjustment work.

#### a. Reader Unit-Related Adjustment

- 1) Using the SST, download the latest system software (R-CON).
- 2) Make the following selections in service mode, and press the OK key to initialize the RAM: COPIER>FUNCTION>CLER>R-CON. Then, turn off and then on the main power.
- 3) Enter the following settings in service mode:(1) standard while plate white level data

COPIER>ADJUST>CCD-W-PLATE-X,Y,Z

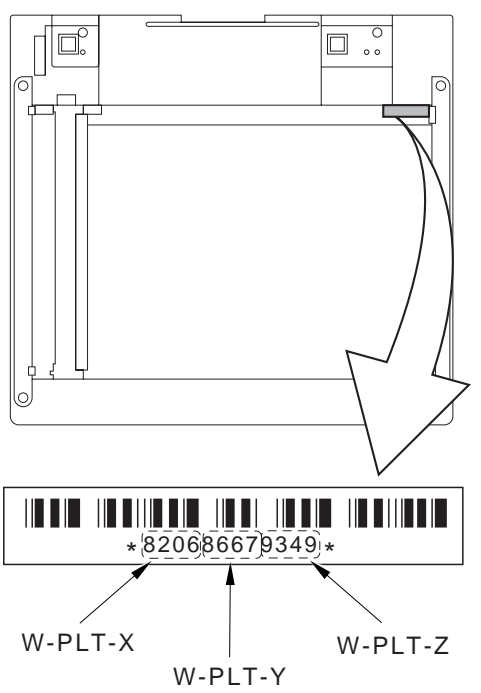

F-5-42

(2) service mode label record (behind reader front cover)

(a) image read start position adjustment (x direction; for fixed position reading)

COPIER>ADJUŜT>ADJ-XY>ADJ-X

(b) image read start position adjustment (Y direction: for fixed reading)

COPIER>ADJUST>ADJ-XY>ADJ-Y

(c) shading position adjustment (for fixed reading)

COPIER>ADJUST>ADJ-XY>ADJ-S

(d) feeder mode main scanning position adjustment

COPIER>ADJUST>ADJ-XY>ADJ-Y-DF (e) ADF stream reading CCD read position adjustment

COPIER>ADJUST>ADJ-XY>STRD-POS

(f) CCD unit RG/GB sub scanning direction color displacement correction

COPIER>ADJUST>CCD>CCDU-RG/GB (g) factory default CD unit RG/GB sub scanning color displacement correction

COPIER>ADJUST>CCD>FCCDU-RG/ GB

(h) auto gradation correction target value COPIER>ADJUST>PASCAL>OFFSET-P-Y,M,C,K

#### b. ADF-Related Adjustment

#### A

The machine retains ADF-related service data in the RAM of its reader controller, calling for adjustment of the ADF if you have initialized its RAM.

1) In service mode, enter the settings indicated on the P-PRINT printout you have previously obtained:

- (1) original stop position adjustment
  - FEEDER>ADJUST>DOCST
- (2) original feed speed (magnification) adjustment
  - FEEDER>ADJUST>LA-SPEED

2) Make the following adjustments using the following service mode items:

- (1) ADF sensor sensitivity adjustment
- FEEDER>FUNCTION>SENS-IN
- (2) tray width adjustment
- FEEDER>FUNCTION>TRY-A4
- FEEDER>FUNCTION>TRY-A5R
- FEEDER>FUNCTION>TRY-LTR FEEDER>FUNCTION>TRY-LTRR
- (3) white level adjustment
- COPIER>FUNCTION>CCD>DF-WLVL1 COPIER>FUNCTION>CCD>DF-WLVL2

When done, put the P-PRINT printout [1] in the service book case, disposing of the previous printout.

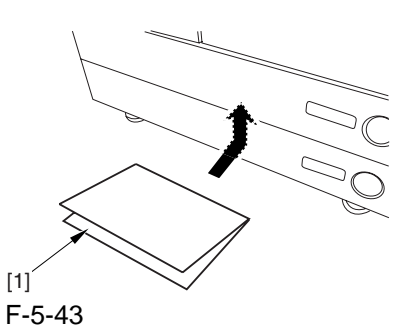

### 5.4.4 Interface PCB

#### 5.4.4.1 Preparation for Removing the Interface PCB

1) Remove the reader rear cover.

#### 5.4.4.2 Removing the Interface PCB

- 1) Remove the interface PCB cover [3]. - 4 RS tightening screws [1]
  - 2 binding screws [2]

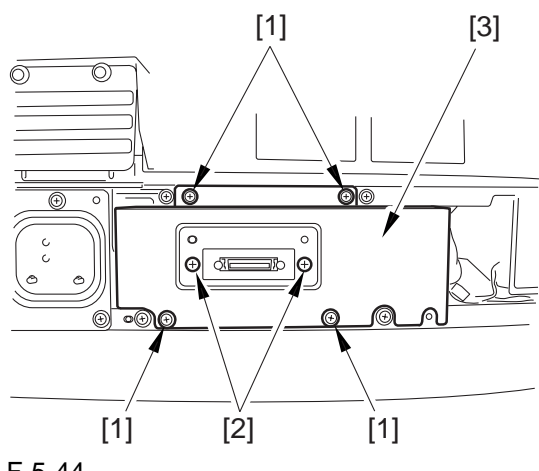

F-5-44

- 2) Remove the interface PCB unit [4].
  - 7 connectors [1]
  - 2 flat cables [2]
  - 5 screws [3]

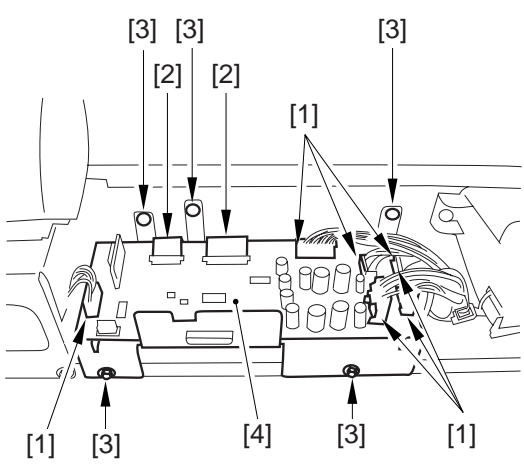

**Reference: How to Remove the Flat Cable** Move the locking lever [1] in the direction of the arrow, and remove the flat cable [2].

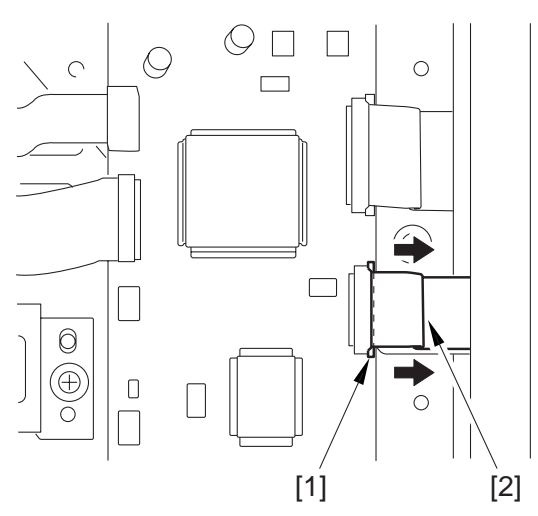

F-5-46

3) Remove the interface PCB [2]. - 9 screws [1]

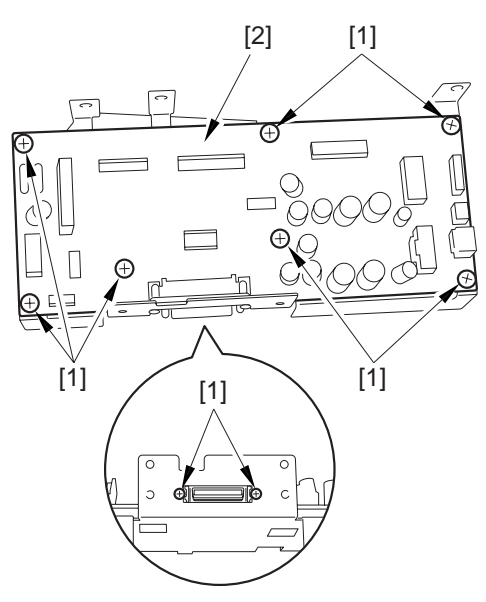

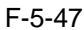

#### 5.4.4.3 Points to Note When Attaching the Interface PCB

# 

If the tie-wrap [1] of the scanner motor harness is closer to the motor than the wire guide [2], the harness will come into contact with the rotor and suffer damage. Be sure that the tie-wrap is closer to the interface PCB than the wire guide.

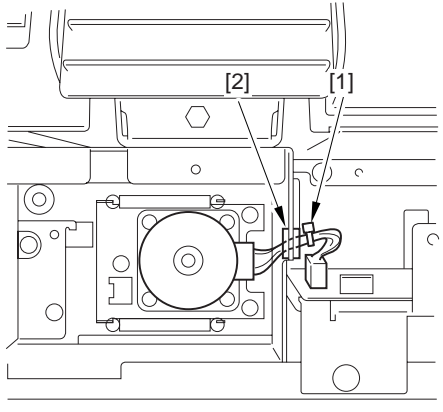

F-5-48

#### 5.4.5 Inverter PCB

#### 5.4.5.1 Preparation for Removing the Inverter PCB

- 1) Remove the Copyboard Glass.
- 2) Remove the CCD Unit Cover.

-Refer to Procedure 5.4.6

#### 5.4.5.2 Removing the Inverter PCB

1) Remove the 2 PCB supports [4], and remove the inverter PCB [5].

- connector [1]
- flat cable [2]
- screw [3]

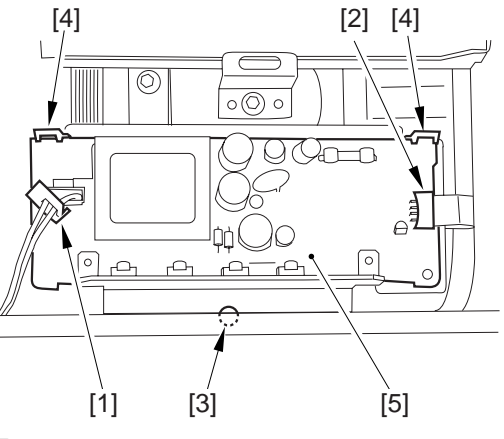

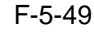

#### 5.4.5.3 After Replacing the Inverter PCB

There is no special adjustment after replacing the inverter PCB.

#### 5.4.6 CCD Unit

#### 5.4.6.1 Preparation for Removing the CCD Unit

- 1) Remove Copyboard Glass.
- 2) Remove the CCD Unit Cover.
- 2-1) Remove the CCD unit cover [2]. - 9 screws [1]

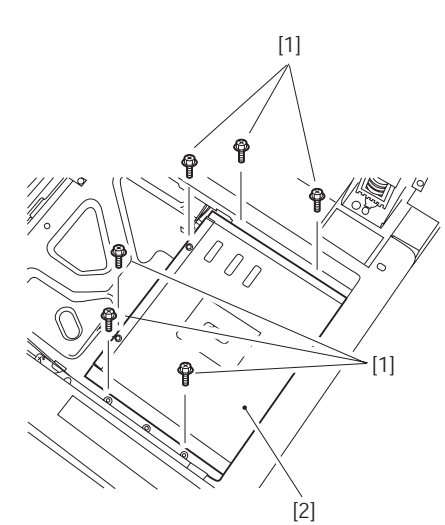

F-5-50

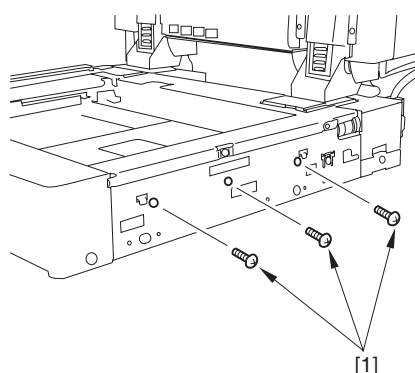

F-5-513) Remove the Original Size Sensor Unit.-Refer to Procedure 5.4.10

### 5.4.6.2 Removing the CCD Unit

1) Remove the original size detection unit [2]. - 3 screws [1]

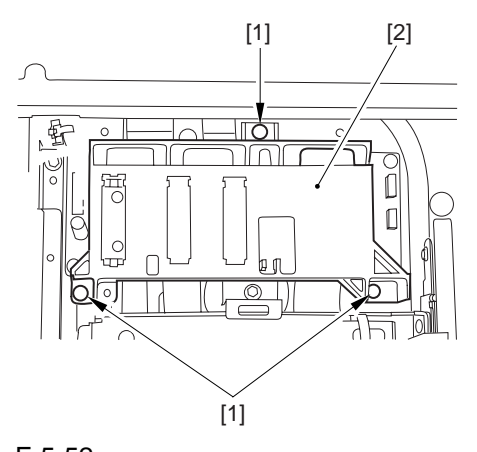

- 2) Remove the CCD unit [4].
  - 2 flat cables [1] from the reader controller PCB
  - 2 screws [2]
  - 2 leaf springs [3]

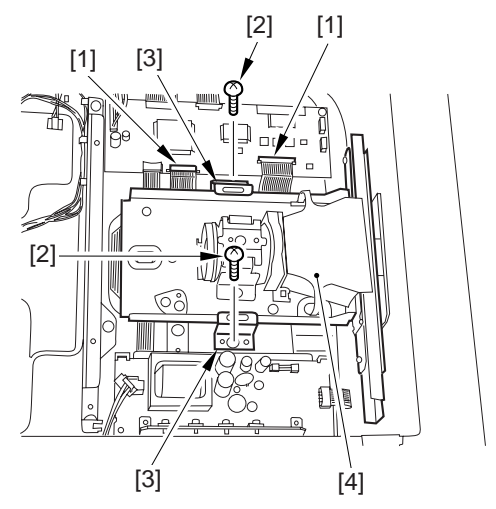

F-5-53

#### 5.4.6.3 After Replacing the CCD Unit

If you have replaced the CCD unit, be sure to enter the settings indicated on the label attached to the CCD unit:

#### COPIER>ADJUST>CCD>CCDU-RG

(to enter the correction value for CCD-dependent RG color displacement in sub scanning direction) **COPIER>ADJUST>CCD>CCDU-GB** 

(to enter the correction value for CCD-dependent GB color displacement in sub scanning direction)

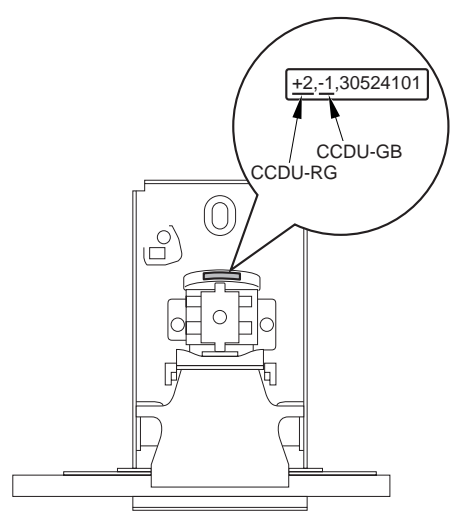

#### F-5-54

Moreover, be sure to update the settings indicated on the service label attached behind the reader unit front cover with the settings indicated on the label attached to the CCD unit.

#### 5.4.7 Scanner Motor

#### 5.4.7.1 Preparation for Removing the **Scanner Motor**

1) Remove the reader rear cover.

#### 5.4.7.2 Removing the Scanner Motor

1) Remove the cover [2].

- 4 screws [1]

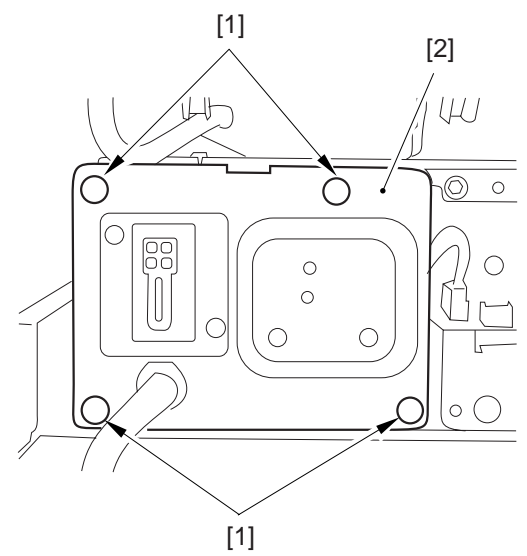

#### F-5-55

2) Remove the 2 harness retainers [2] from the back of the cover [1] to remove the cover.

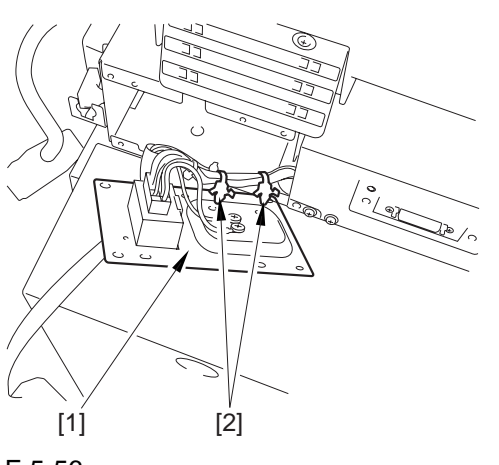

F-5-56

- 3) Move the scanner motor [3] in the direction of the arrow to remove.
  - 3 screws [1]
  - 2 springs [2]

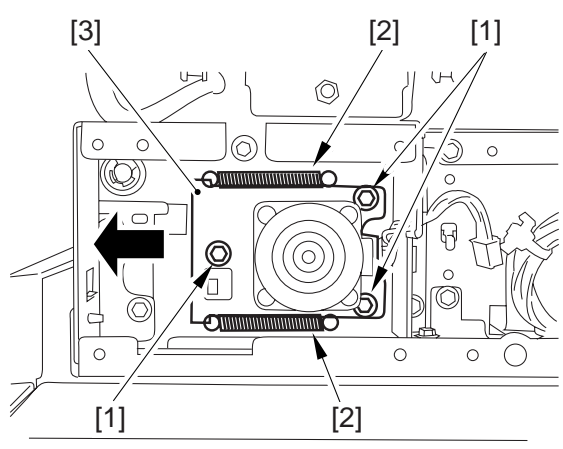

F-5-57

4) Remove the scanner motor [2]. - connector [1]

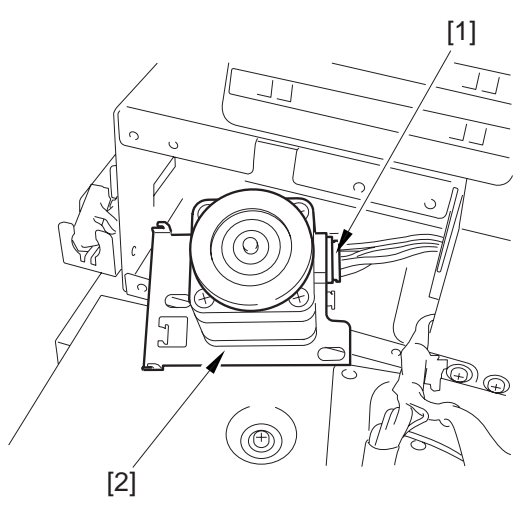

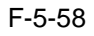

#### 5.4.7.3 Attaching the Scanner Motor

When attaching the scanner motor, be sure that the timing belt [3] is securely attached to the scanner pulley [1] and the motor shaft [2].

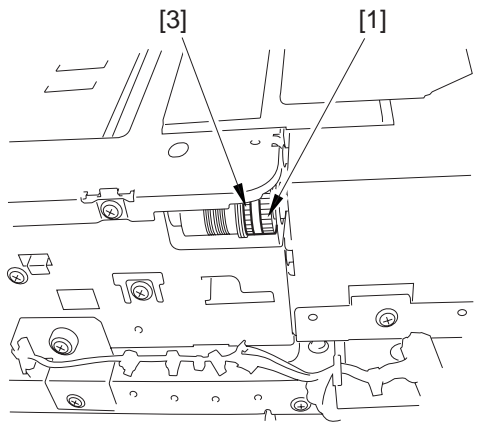

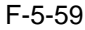

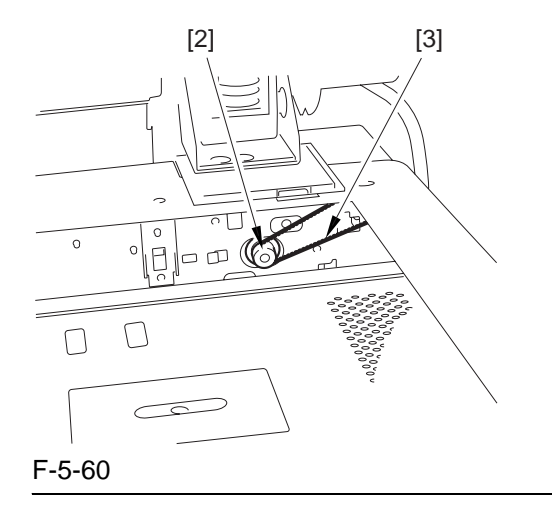

#### A

If the tie-wrap [1] of the scanner motor harness is closer to the motor side than the wire guide [2], the harness can come into contact with the rotor of the scanner motor and suffer damage. Be sure that the tie-wrap is closer to the interface PCB than the wire guide when mounting the scanner motor.

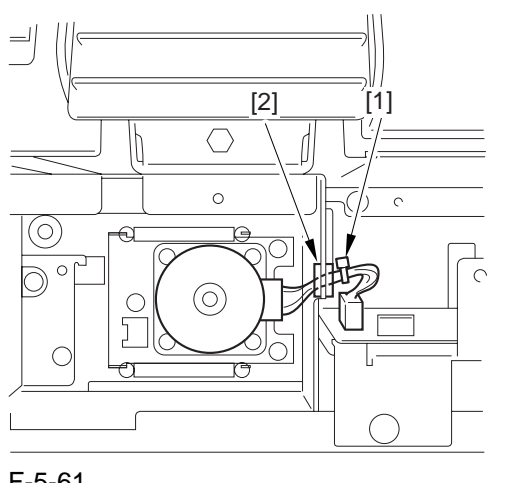

F-5-61

#### 5.4.8 ADF Open/Close Sensor

#### 5.4.8.1 Preparation for Removing the ADF Open /Close Sensor

1) Remove the Reader Rear Cover.

#### 5.4.8.2 Removing the ADF Open/Closed Sensor

1) Remove the connector [1].

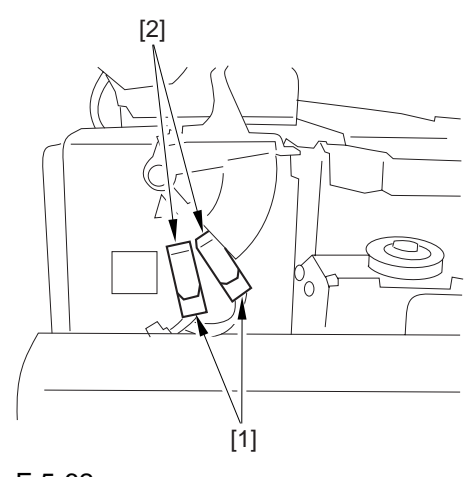

F-5-62 2) Remove the reinforcing plate [2]. - 4 screws [1]

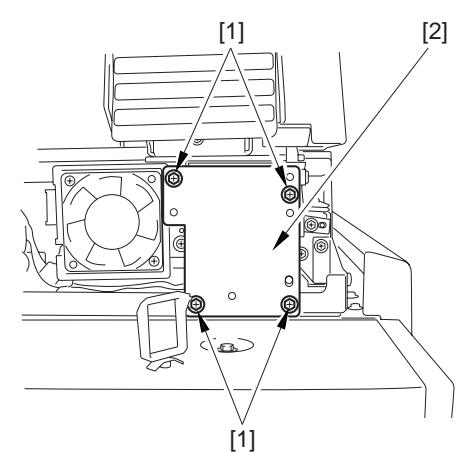

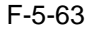

3) Remove the ADF open/closed sensor (1, 2).- hook [1]

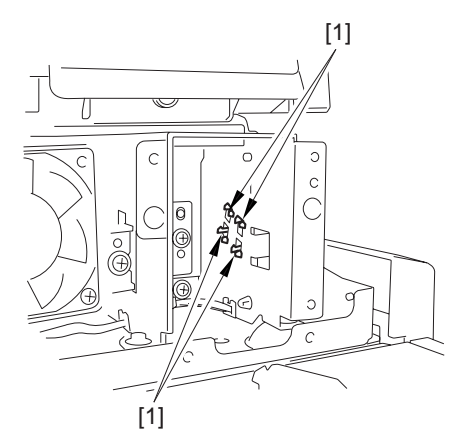

F-5-64

#### 5.4.9 Scanner HP Sensor

#### 5.4.9.1 Preparation for Removing the Mirror Base Home Position Sensor

1) Remove the Reader Rear Cover.

#### 5.4.9.2 Removing the Mirror Base Home Position Sensor

1) Remove the plate [2]. - 4 screws [1]

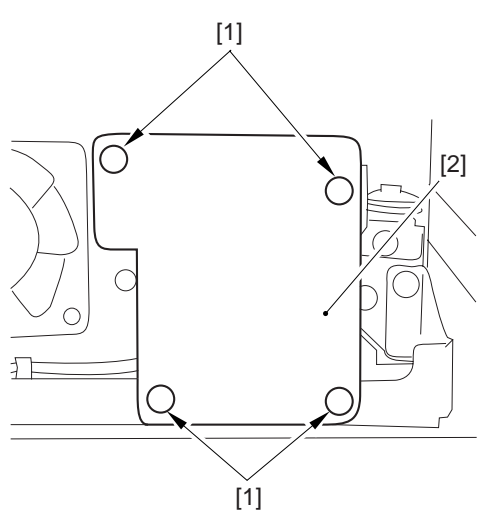

F-5-65

2) Remove the sensor mounting plate [2]. - screw [1]

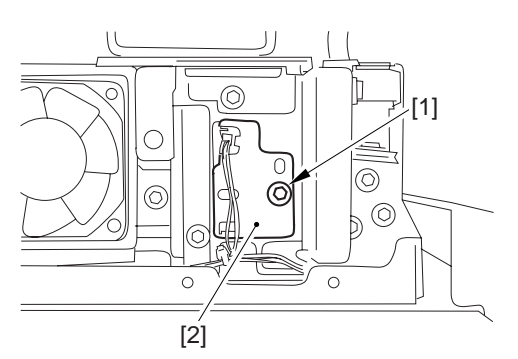

#### F-5-66

3) Remove the home position sensor [1]. - connector [1]

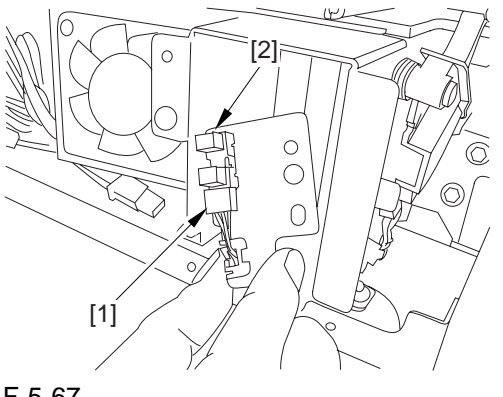

F-5-67

#### 5.4.10 Original Sensor

#### 5.4.10.1 Preparation for Removing the Original Size Sensor

- 1) Remove Copyboard Glass.
- 2) Remove the CCD Unit Cover.

#### -Refer to Procedure 5.4.6

- 3) Remove the Original Size Sensor Unit.
- 3-1) Move the original size detection unit [2]. - 3 screws [1]

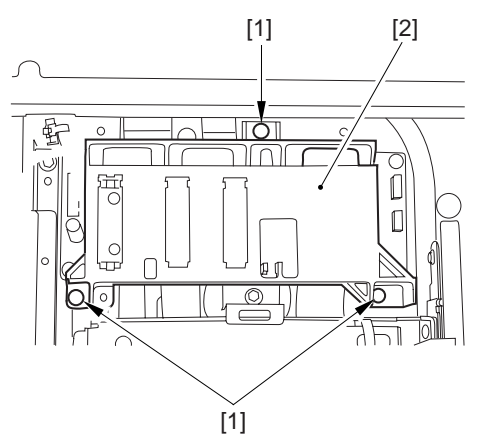

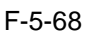

3-2) Remove the original size sensor unit [2]. - connector [1]

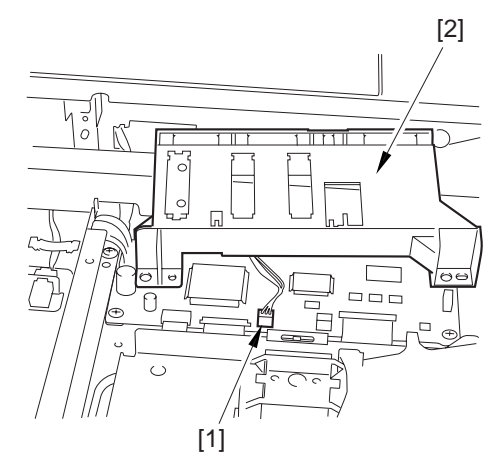

F-5-69

#### 5.4.10.2 Removing the Original Size Sensor

1) While removing the claw at the edge, remove the original size sensor [1].

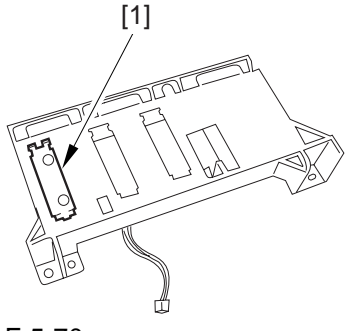

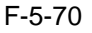

#### 5.4.11 Cooling Fan

#### 5.4.11.1 Preparation for Removing the Cooling Fan

1) Remove the Reader Rear Cover.

#### 5.4.11.2 Removing the Cooling Fan

- 1) Remove the cooling fan [3].
  - connector [1]
  - 2 screws [2]

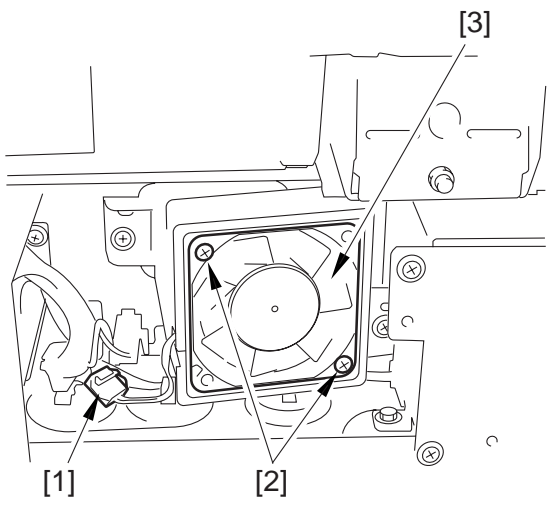

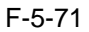

#### 5.4.12 Scanner Drive Cable

# 5.4.12.1 Preparation for Removing the Scanner Drive Cable

Be sure to keep the following on hand when replacing the scanner drive cable:

- mirror positioning tool
- 1) Remove the Copyboard Glass.
- 2) Remove the Right Cover (upper).
- 3) Remove the Reader Right Cover.
- 4) Remove the Left Cover (upper).
- 5) Remove the Reader Left Cover.
- 6) Remove the Reader Front Cover.
- 7) Remove the ADF.
- 7-1) Remove the communications cable [1] of the ADF from the host machine.

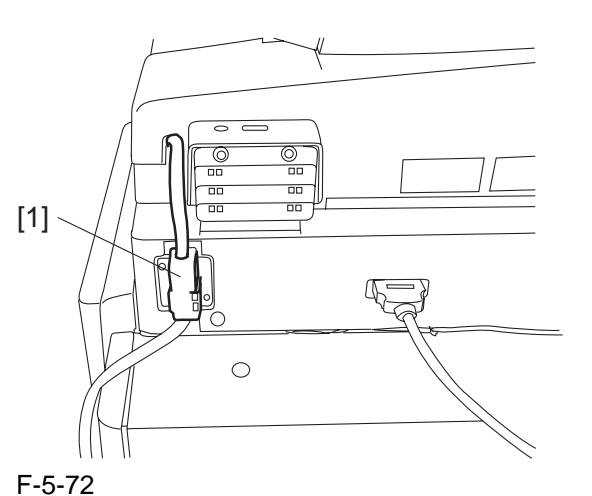

7-2) Bend up the edge of the rubber cover [1], and remove the 2 screws [2]; then, remove the angle guide plate [3].

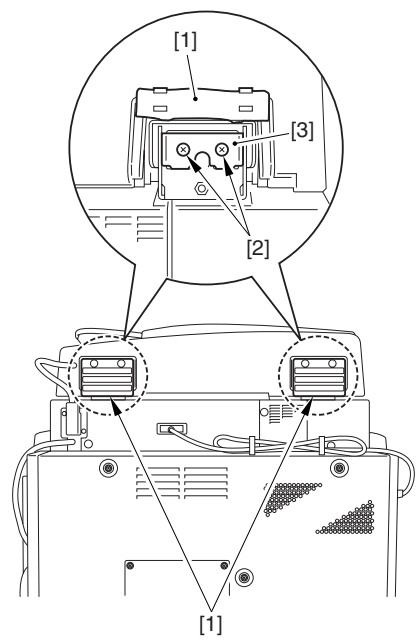

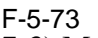

7-3) Move toward the front, and lift it to remove.- 3 knurled screws [1]

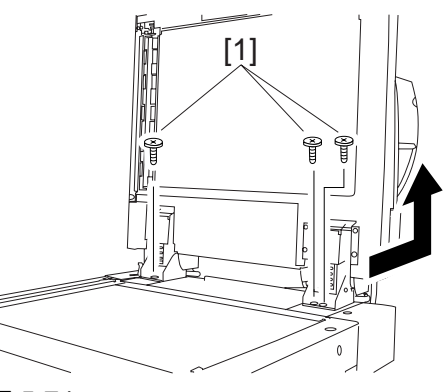

F-5-748) Remove the Control Panel.8-1) Remove the connector [1].

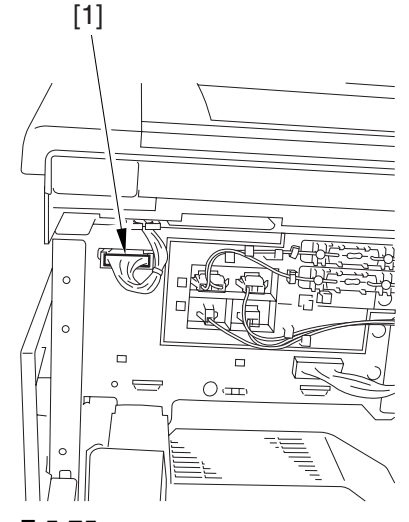

F-5-75

# 8-2) Remove the control panel [2] together with the cover.- 5 screws [1]

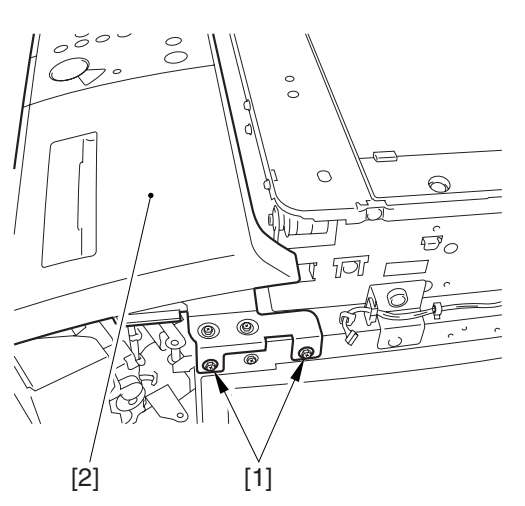

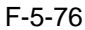

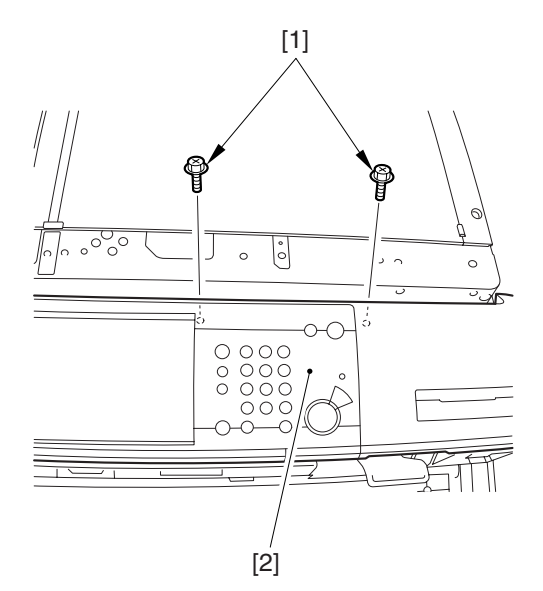

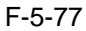

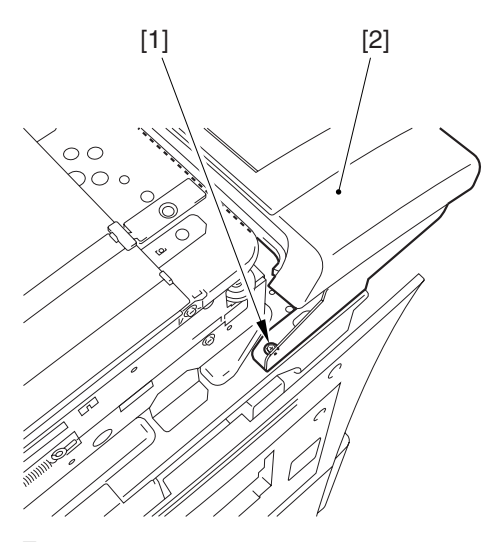

F-5-78

# 5.4.12.2 Removing the Scanner Drive Cable

1) Remove the 2 screws [1], and remove the reading glass retainer [2].

#### Â

When removing the reading glass retainer, take care so that the leaf spring will not come off.

- 2) Remove the reading glass [3].
- 3) Remove the 2 screws [4], and remove the left glass retainer [5].

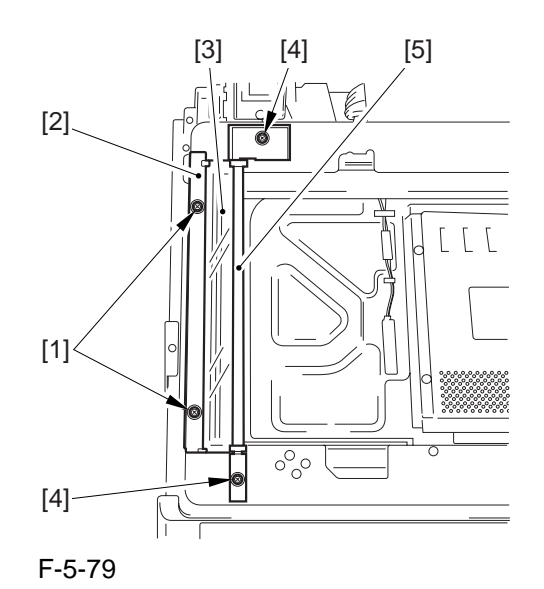

#### A

When attaching it, be sure to hold down both ends of the leaf spring [A] with your fingers. (Take care not to bend the leaf spring.)

Be sure to attach it while forcing the left glass retainer [B] against the reading glass [C].

Check to make sure that the side of the reading glass and the leaf spring [D] of the left glass retainer are in firm contact.

Otherwise, dust from the reading glass can start to collect, causing lines in images.

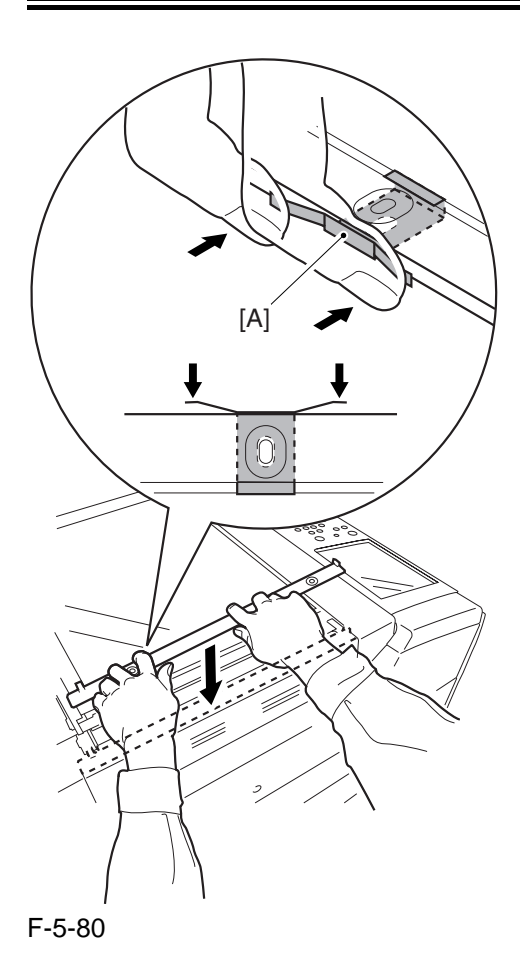

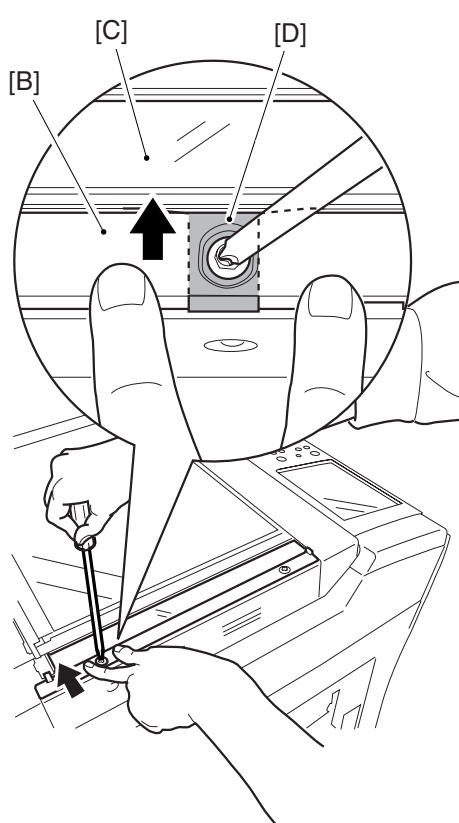

4) Remove the ADF right screw cover [2]. -screw [1]

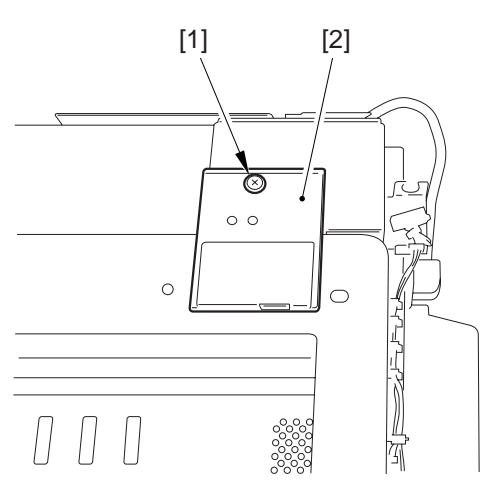

#### F-5-82

5) Remove the ADF left screw cover [2]. -the screw[1]

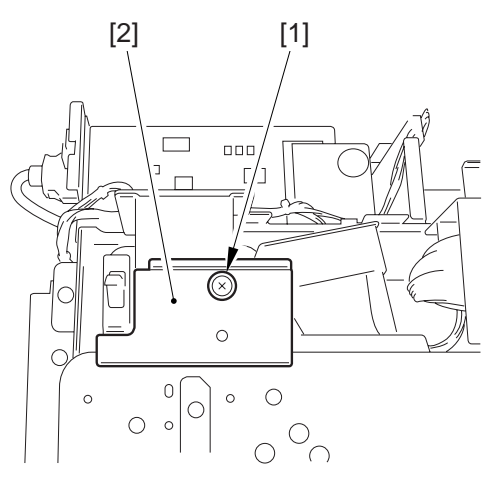

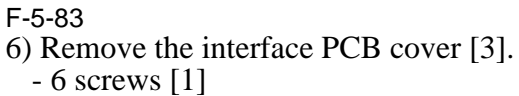

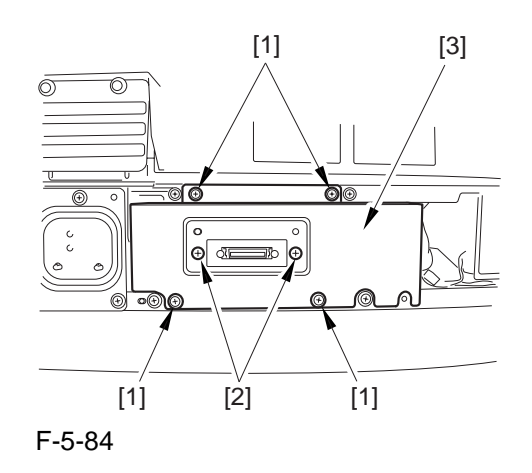

F-5-81

7) Remove the interface PCB [3] together with its base.9 connectors [1]

- 5 screws [2]

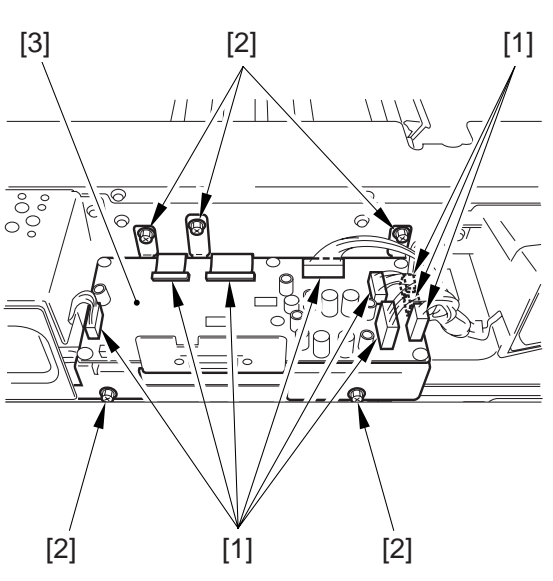

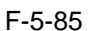

8) Remove the reader communications cable.

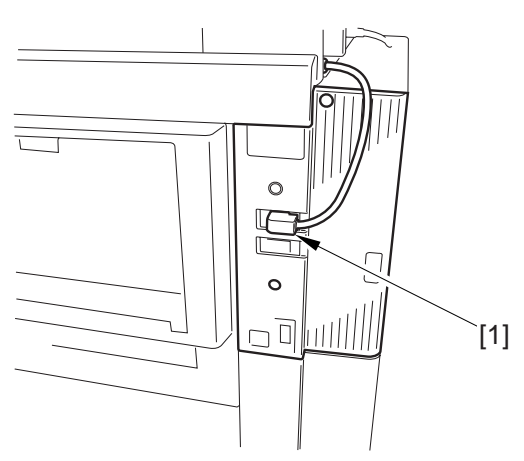

#### F-5-86

- 9) Open the 3 wire saddles [2]. connector [1]
- 10) Remove the motor cover [4] together with the harness.
  - 4 screws [3]

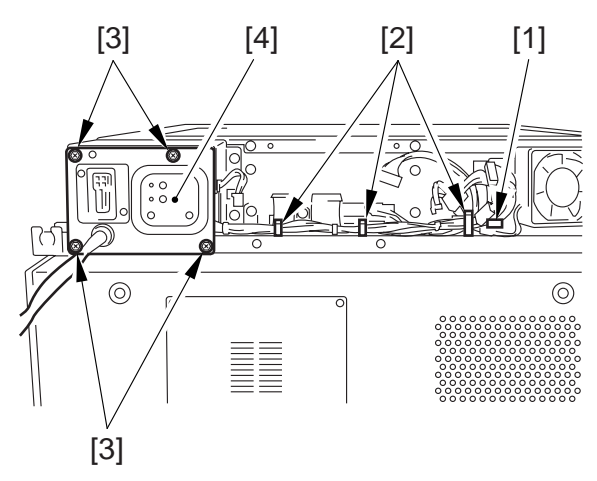

F-5-87

11) Remove the motor frame [3].- wire saddle [1] (Remove the harness)- 6 screws [2]

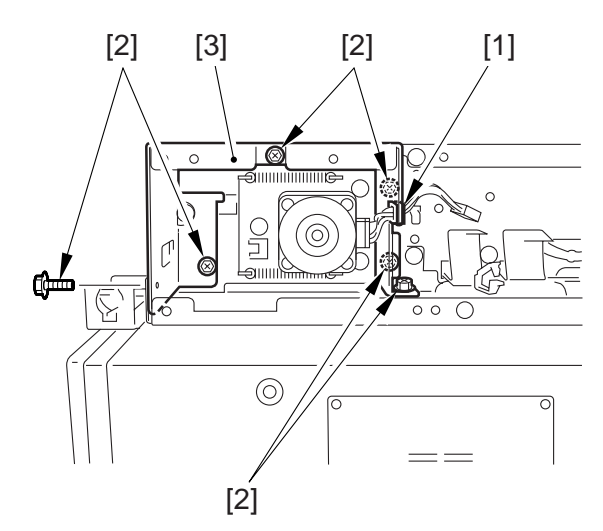

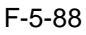

- 12) Remove the ADF open/closed sensor cover [2].
  - 4 screws [1]

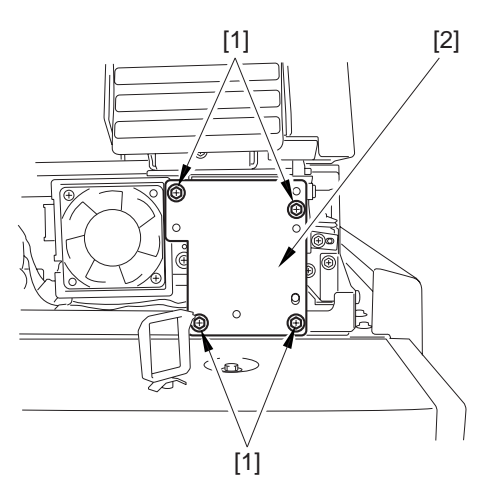

- 13) Remove the harness from the wire saddle [3].2 connectors [1]
  - snap-open band [2]

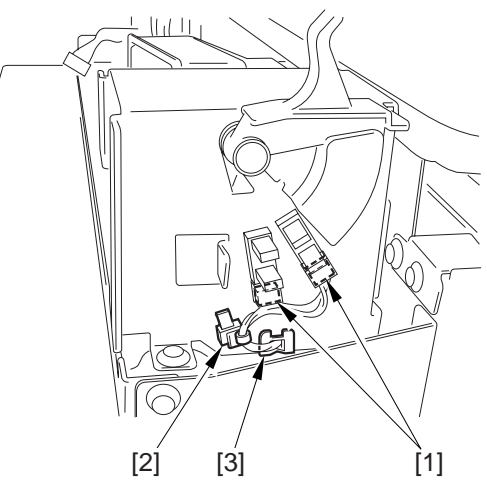

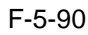

- 14) Remove the ADF open/closed sensor base [3].
  - harness [1] (From the wire saddle)6 screws [2]

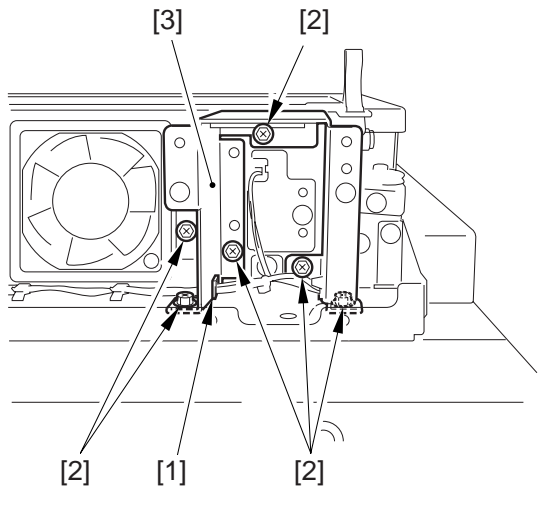

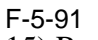

15) Remove the reader upper frame [2].24 screws [1]

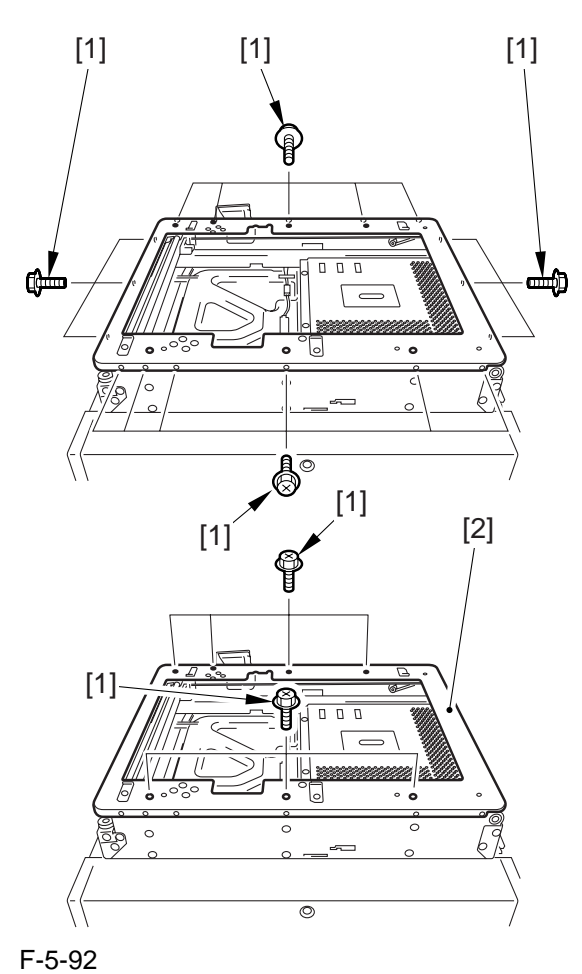

- 16) Remove the 2 cable fixing screws [2] of the No. 1 mirror base [1].
- 17) Remove the spring [3] used to hold the cable in place.
- 18) Remove the 2 hooks of the cable from the right side of the reader frame.
- 19) Remove the cable from the pulleys.

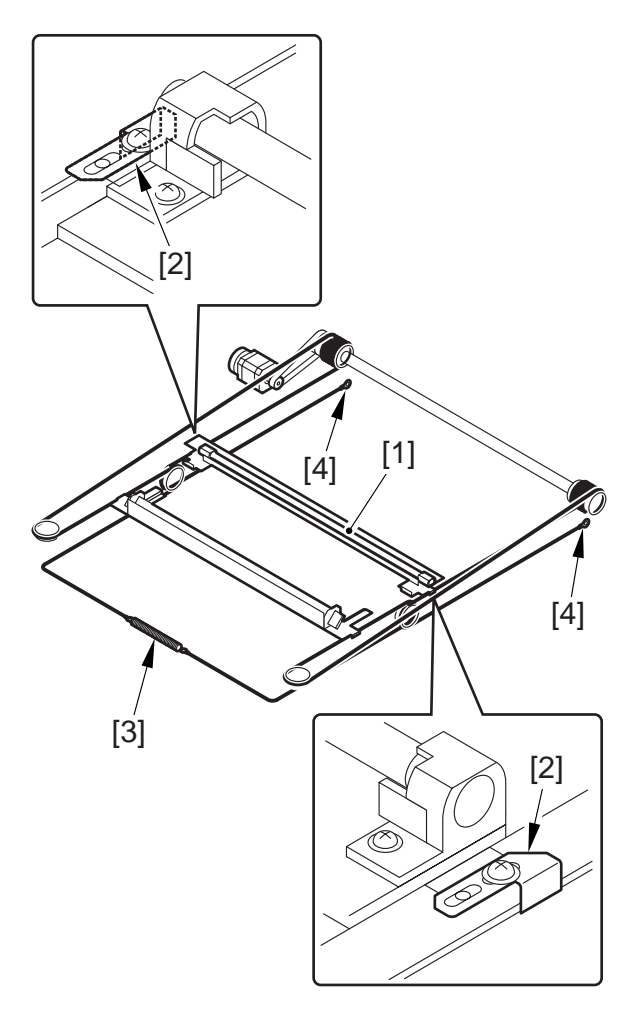

#### 5.4.12.3 Attaching the Scanner Drive Cable

- 1) Attach the ball of the cable in the hole of the drive pulley [1], and wind the cable (4 times inside, 5 times outside); then, attach it using tape or the like. At this time, be sure that the cable fixing [2] is on the inside.
- 2) Engage the cable on the pulleys; then, engage one end of the cable on the hook [3] of the left side and the other end on the hook of the right side.
- 3) Temporarily fix the cable fixing plate [2] in place to the No. 1 mirror base [5].
- 4) Attach the reader upper frame.

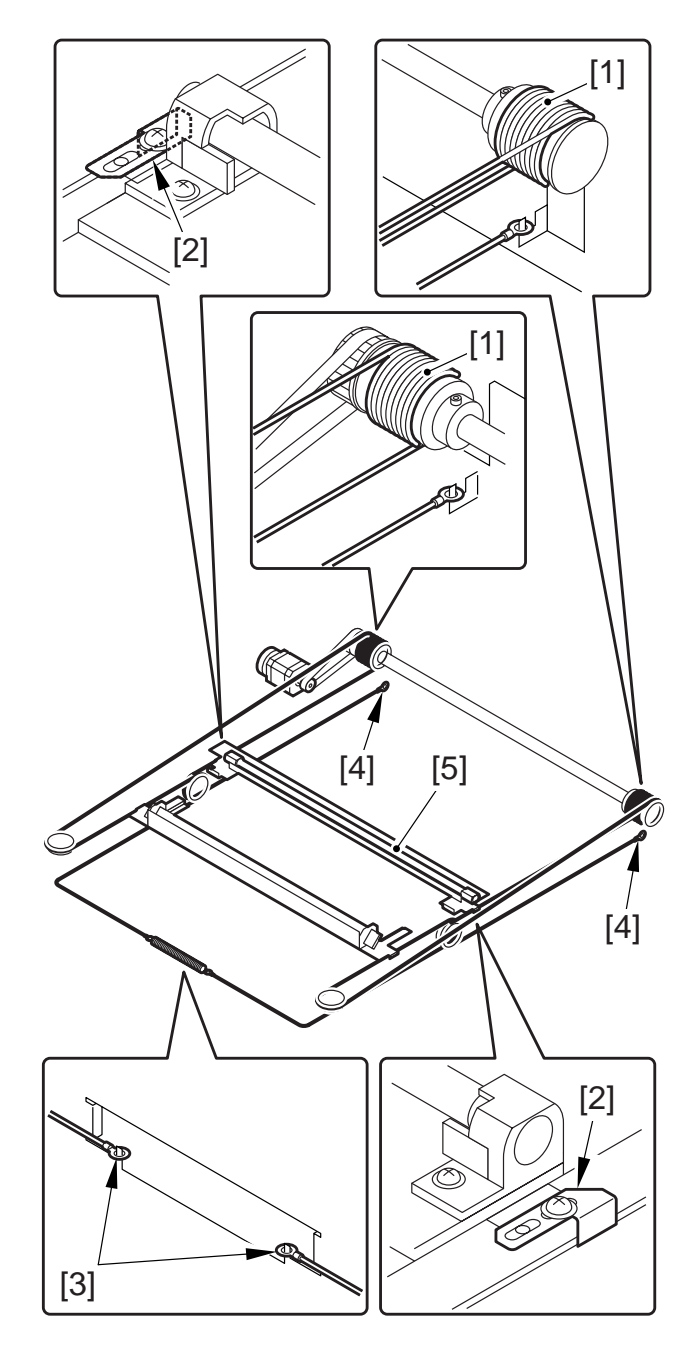

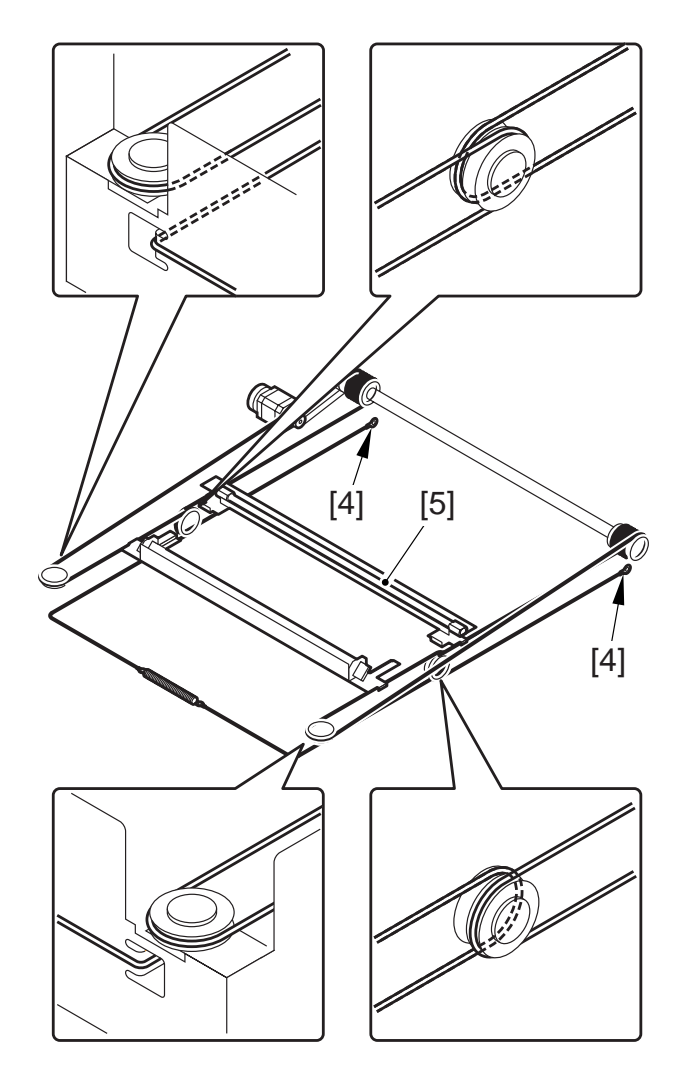

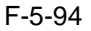
# 5.4.12.4 Adjusting the Position of the No. 1/No. 2 Mirror Base

1) Set the pins at the rear of the mirror positioning tool (FY9-3009-040) in such a way so that the tool may be used for the machine.

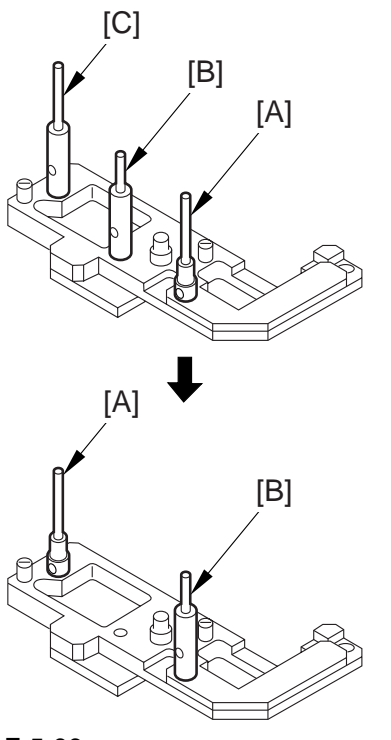

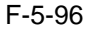

2) Set the pins at the front of the mirror positioning tool in such a way so that the tool may be used for the machine.

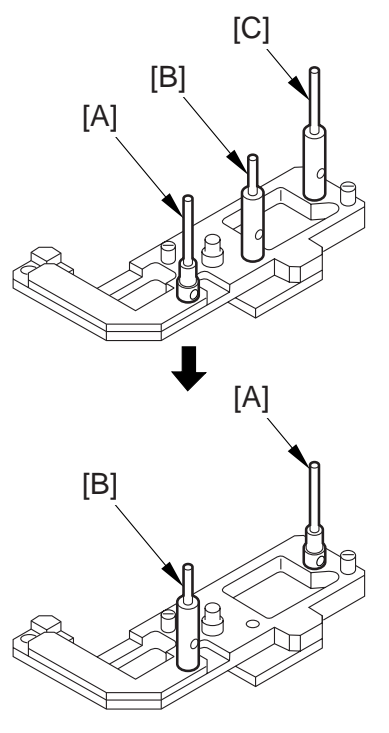

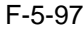

3) Insert the pins of the mirror positioning tool (front [2]; rear [3]) of the mirror positioning tool into the holes [1] of the No. 1 mirror base, No. 2 mirror base, and rail.

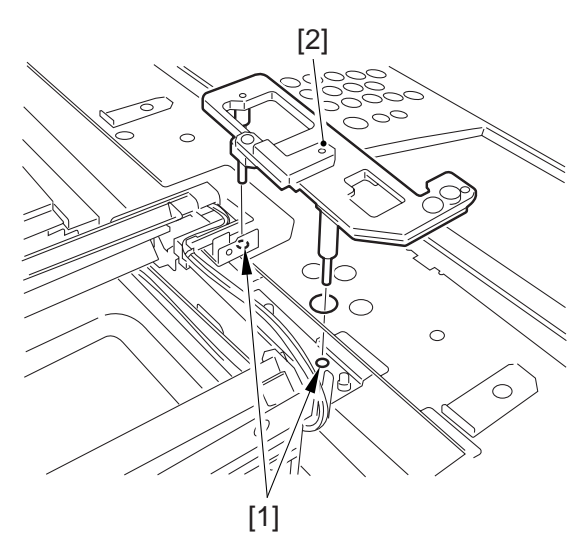

F-5-98

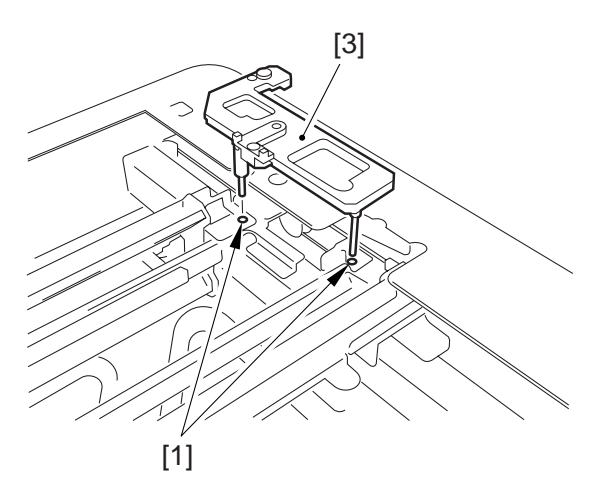

F-5-99

- 4) Fully secure the ends of the cable (you have temporarily fixed to the hooks of the reader frame previously).
- 5) Remove the mirror positioning tool (front, rear).
- 6) Put back the parts by reversing the steps used to remove them.

Chapter 6

# Laser Exposure

# Contents

| 6.1 Construction                                                   |      |
|--------------------------------------------------------------------|------|
| 6.1.1 Specifications, Control Mechanisms, and Functions            |      |
| 6.1.2 Major Components                                             |      |
| 6.1.3 Construction of the Control System                           | 6- 3 |
| 6.2 Basic Sequence                                                 |      |
| 6.2.1 Basic Sequence of Operation                                  | 6- 3 |
| 6.3 Various Control                                                |      |
| 6.3.1 Controlling the Laser Activation Timing                      |      |
| 6.3.1.1 Turning On and Off the Laser Unit                          |      |
| 6.3.1.2 Controlling the Synchronization in Main Scanning Direction |      |
| 6.3.1.3 Controlling the Synchronization in Sub Scanning Direction  |      |
| 6.3.2 Controlling the Intensity of Laser Light                     | 6- 6 |
| 6.3.2.1 APC Control                                                | 6- 6 |
| 6.3.2.2 PWM Control                                                |      |
| 6.3.3 Controlling the Laser Scanner Motor                          |      |
| 6.3.3.1 Controlling the Laser Scanner Motor                        |      |
| 6.3.4 Controlling the Laser Shutter                                |      |
| 6.3.4.1 Controlling the Laser Shutter                              |      |
| 6.4 Parts Replacement Procedure                                    |      |
| 6.4.1 Laser Scanner Unit                                           |      |
|                                                                    |      |

# **6.1 Construction**

|                          | T-6-1                                                   |
|--------------------------|---------------------------------------------------------|
| Laser Light              |                                                         |
| Wave length              | 645 to 665 mm (visible light)                           |
| Output                   | 35mW                                                    |
| Number of beams          | 1                                                       |
|                          | T-6-2                                                   |
| Laser Scanner Motor      |                                                         |
| Type of motor            | DC brushless                                            |
| Revolution               | 32000 rpm (approx.)                                     |
| Type of bearing          | oil                                                     |
|                          | T-6-3                                                   |
| Polygon Mirror           |                                                         |
| Number of facets         | 12 (29-mm dia.)                                         |
|                          | T-6-4                                                   |
| <b>Control Mechanism</b> |                                                         |
| Synchronization          | main scanning direction                                 |
|                          | sub scanning direction                                  |
| Light intensity          | APC                                                     |
|                          | PWM                                                     |
| Others                   | laser activation/deactivation*1 (exposes "light" areas) |
|                          | laser scanner motor                                     |
|                          | laser shutter                                           |

# 6.1.1 Specifications, Control Mechanisms, and Functions

\*1: The machine directs its laser beam to shine on "light" areas (non-image areas), leaving "dark" areas (image areas) as they are.

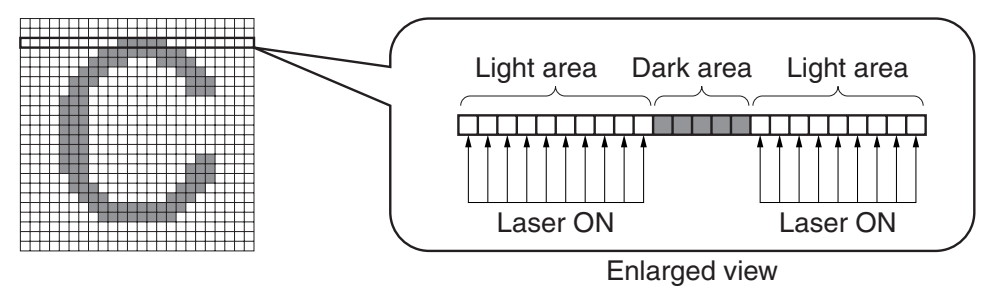

F-6-1

# 6.1.2 Major Components

|     | T-6-5          |                                                                |  |
|-----|----------------|----------------------------------------------------------------|--|
|     | Item           | Description                                                    |  |
| [11 | Laser unit     | emits laser light.                                             |  |
| [2] | Polygon mirror | scans laser light in main scanning direction.                  |  |
| [3] | BD mirror      | reflects laser light, directing it to the BD PCB.              |  |
| [4] | BD PCB         | generates the BD signal.                                       |  |
| [5] | Laser mirror 1 | reflects laser light, directing it to the photosensitive drum. |  |
| [6] | Laser mirror 2 | reflects laser light, directing it to the photosensitive drum. |  |
| [7] | Laser mirror 3 | reflects laser light, directing it to the photosensitive drum. |  |
| [8] | Routing mirror | reflects laser light, directing it to the photosensitive drum. |  |

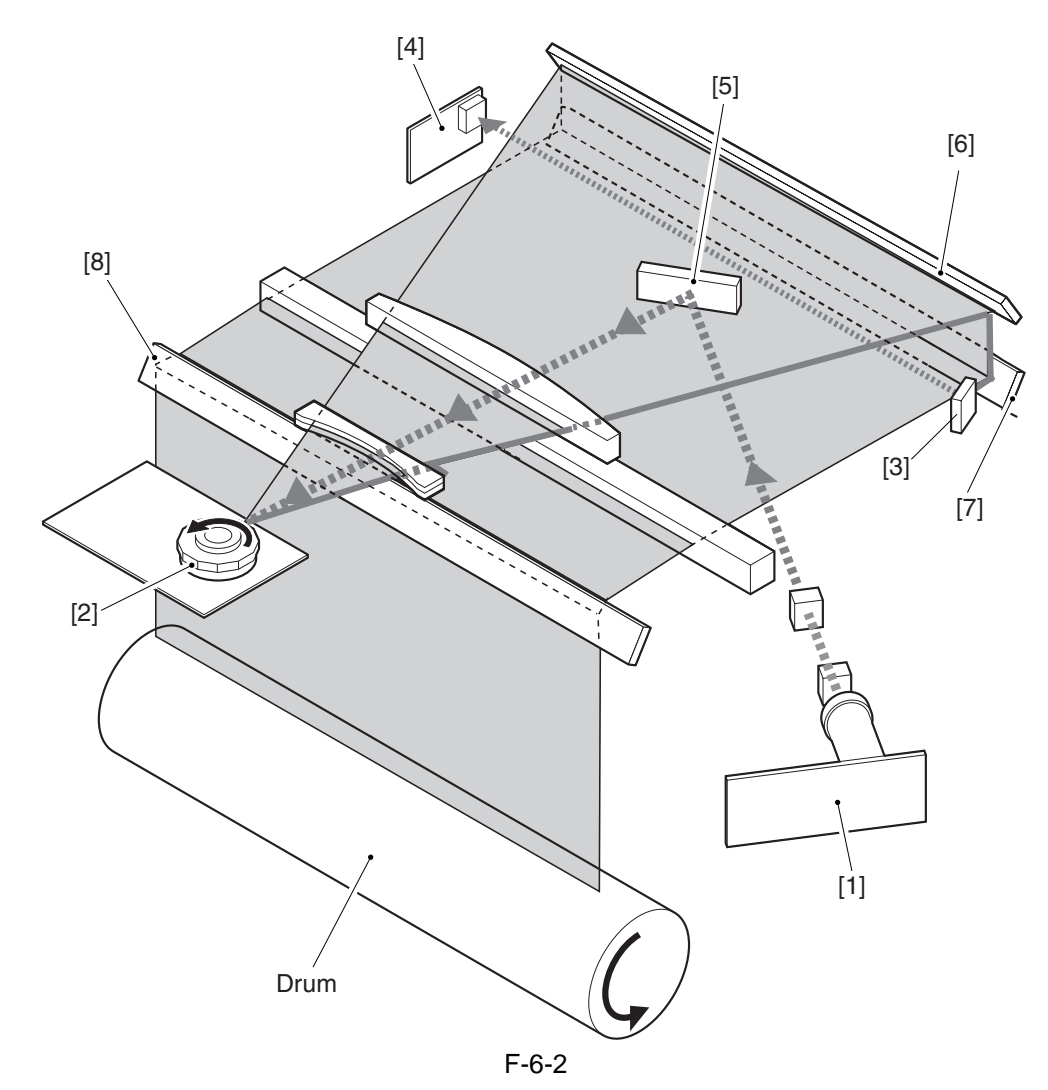

# 6.1.3 Construction of the Control System

The machine uses ASIC1 (IC29) on its DC controller PCB to control the laser exposure system. ASIC1 (IC29) uses the video signals coming from the main controller PCB to form a latent static image on the photosensitive drum through the following 6 control mechanisms:

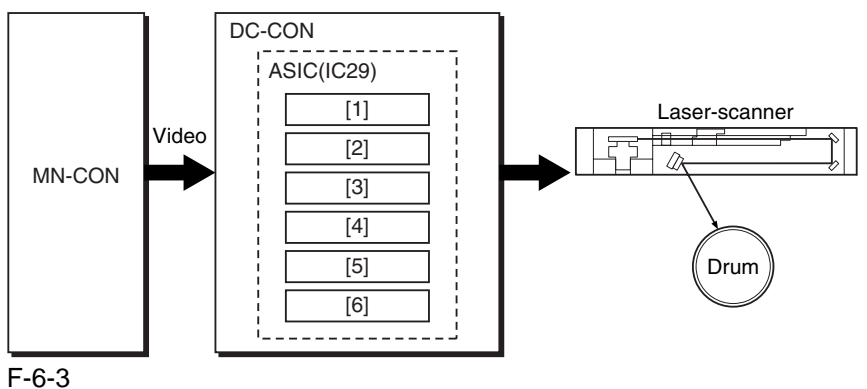

[1] turns on/off the laser unit

[2] controls the laser light in main scanning direction

- [3] performs APC control
- [4] performs PWM control
- [5] controls the laser scanner motor

[6] controls the laser shutter

MN-CON: main controller PCB

DC-CON: DC controller PCB

# 6.2 Basic Sequence

### 6.2.1 Basic Sequence of Operation

The following shows the basic sequence of operation of the laser exposure system:

1) the Start key is pressed or the print request signal arrives from the main controller PCB.

2) the DC controller PCB executes a control mechanism so that the laser scanner

- 3) rotates at the target speed; at the same time, it forces the laser unit to go on for a check on faults.
- 4) the machine becomes ready for forming an image.
- 5) the DC controller PCB generates sub scanning sync signals (see MEMO: PVREQ-Y, PVREQ-M, PVREQ-C, PVREQ-K) for individual colors, and sends them to the main controller PCB.

6) the main controller PCB generates video signals using the sub scanning sync signals, and sends them to the DC controller PCB.

7) in response, the DC controller PCB turns on the laser unit to suit the video signals.

### - Full Color, A4, Plain Paper, 1 Page

|                    | [    | <u>]</u> [2 | 2] |    |      |          |      |      |  |
|--------------------|------|-------------|----|----|------|----------|------|------|--|
|                    | STBY | INTR        | Ĭ  | PF | RINT |          | LSTR | STBY |  |
| Scanner motor      |      | Harf        |    | F  | ull  |          |      | Harf |  |
| ITB HP             |      | <b>_</b>    |    |    |      |          |      |      |  |
| PVREQ<br>(M,Y,C,K) |      |             |    | •  |      |          |      |      |  |
| Video              |      |             | M  |    | C    | K        |      |      |  |
| Laser              |      |             | M  | Y  | C    | <u>K</u> |      |      |  |

F-6-4

[1] press on the Start key (print request signal)

[2] ready for image formation

### MEMO:

The sub scanning direction sync signal (PVREQ) is used to match the leading edge of the toner image on the drum and the leading edge of the print paper.

The timing at which the PVREQ signal is generated differs depending on the selected color mode:

### - Full Color Mode

In the case of full color mode, an image must be formed in 4 colors (Y, M, C, Bk). All images are first formed on the intermediate transfer belt (ITB), and they must be controlled so that their leading edges will match without color displacement.

When the machine becomes ready for image formation in full color mode, the ITB home position sensor generates the ITBHP signal to serve as a reference so that the machine may generate the PVREQ signal for each color.

### - Mono Color Mode

In the case of mono color mode, there is no need for color matching. When the machine becomes ready for image formation, therefore, it generates the PVREQ signal at specific timing regardless of the ITB home position signal (ITBHP).

# 6.3 Various Control

## 6.3.1 Controlling the Laser Activation Timing

## 6.3.1.1 Turning On and Off the Laser Unit

The laser unit is turned on or off by the laser driver PCB in response to the laser control signal (CONT0/ CNT1) coming from the DC controller PCB.

| ٦ | Г- | 6 | _ | 6 |
|---|----|---|---|---|
|   |    |   |   |   |

| Laser control signal |      | State of operation | State of laser             |  |  |
|----------------------|------|--------------------|----------------------------|--|--|
| CNT0                 | CNT1 | State of operation | State of faser             |  |  |
| 0                    | 0    | standby            | OFF                        |  |  |
| 0                    | 1    | printing           | video signal input enabled |  |  |
| 1                    | 0    | APC                | ON                         |  |  |
| 1                    | 1    | forced OFF         | OFF                        |  |  |

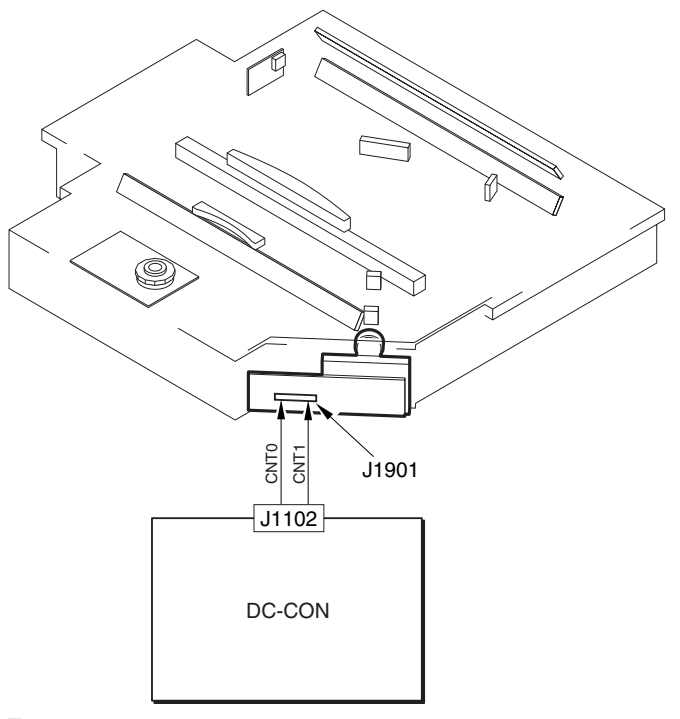

### F-6-5

In standby mode, the intensity setting selected in APC is canceled.

### 6.3.1.2 Controlling the Synchronization in Main Scanning Direction

The machine controls the synchronization in main scanning direction to mach the write start position in main scanning direction, and the control is executed by the BD sync control circuit found in ASIC1, which serves to generate the sync signal for main scanning direction used by the DC controller PCB based on the BD signal coming from the BD PCB.

The following shows how the circuit operates:

The VIDEO signal from the main controller PCB is sent to FIFO of ASIC1; at the same time, the BD sync control circuit generates the printer sync signal (WCK) based on the BD signal, and sends the result to PWMIC and FIFO. Thereafter, FIFO reads the image signals in sync with the printer synch signal, and sends them to PWM1C, which converts the image signals into a laser drive signal (LD) for output to the laser unit.

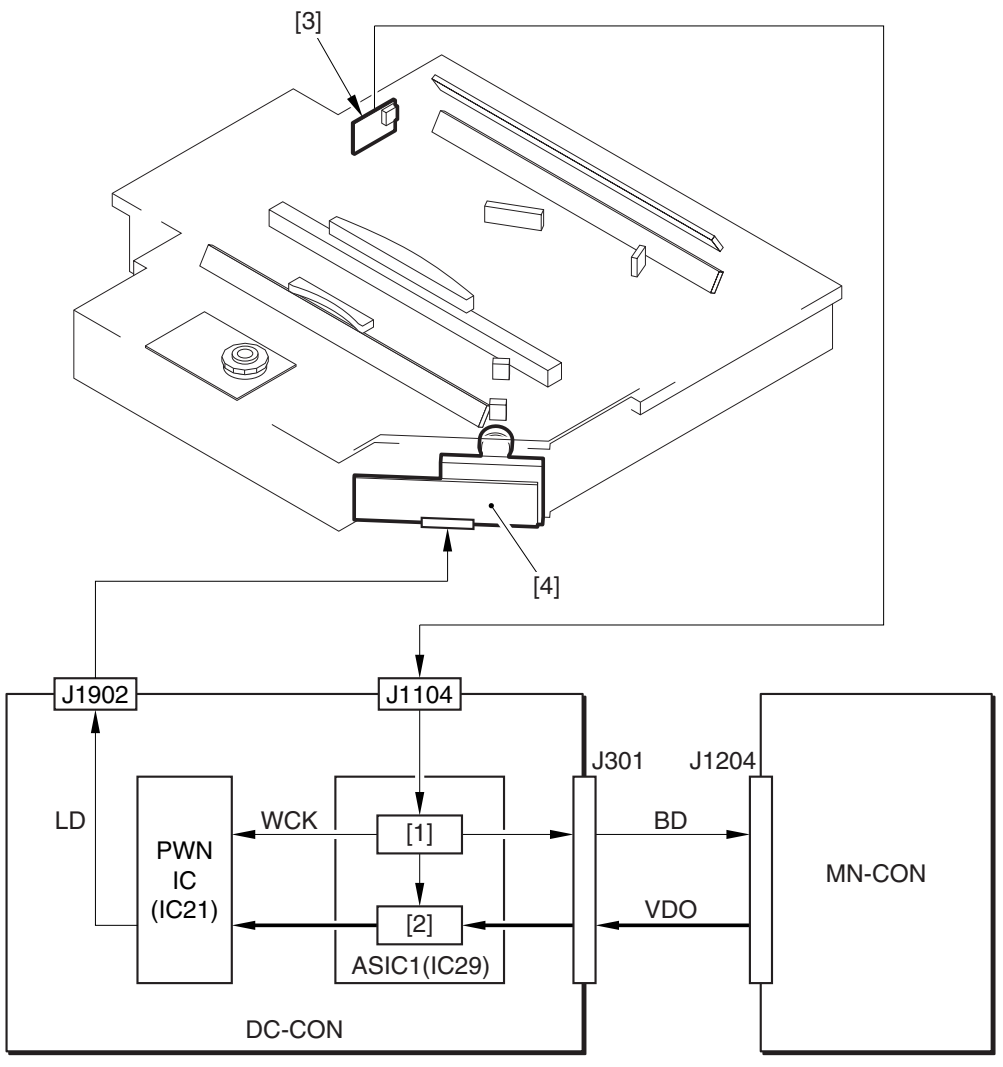

F-6-6

[1] BD sync control circuit

- [2] FIFO
- [3] BD PCB
- [4] Laser unit

MN-CON: main controller PCB DC-CON: DC controller PCB

# 6.3.1.3 Controlling the Synchronization in Sub Scanning Direction

The machine controls the synchronization in sub scanning direction to match the write start position of each image to be formed on the ITB in full color mode.

This control mechanism is executed by the sub scanning sync control circuit of ASIC1, which uses the ITB home position signal (ITBHP) generated by the ITB home position sensor to generate the synch signal (PVREQ) for sub scanning direction.

The following shows how the circuit operates:

The ITB home position signal (ITBHP) generated by the ITB home position sensor is detected by the sub scanning synch control circuit; at the same time, the circuit generates the PVREQ signal for each color and sends the result to the main controller PCB. In response, the main controller PCB sends video signals to the DC controller PCB, which will form an image starting at a specific point on the ITB.

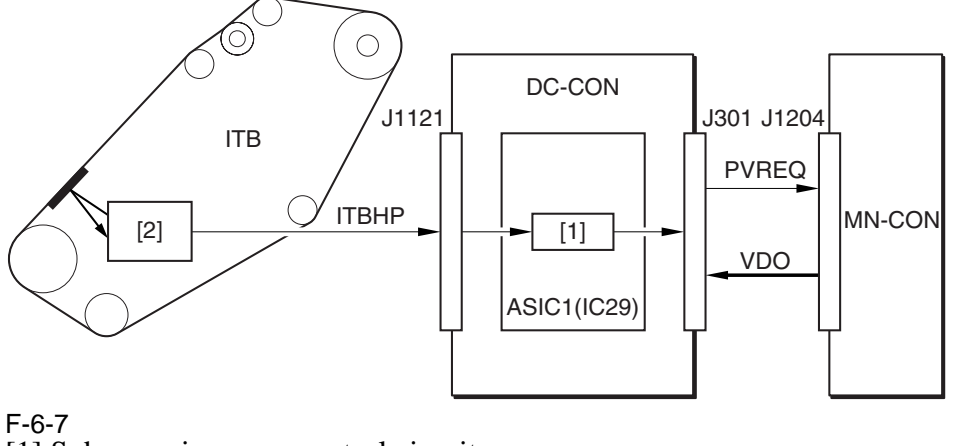

[1] Sub scanning sync control circuit
 [2] ITB home position sensor
 MN-CON: main controller PCB
 DC-CON: DC controller PCB

### **Error Code:**

### E100 (BD detention error)

-0001 indicates that the BD signal is not detected a specific period of time after the scanner has started up. -0002 the BD signal is not detected while the scanner motor is rotating at a constant speed.

## 6.3.2 Controlling the Intensity of Laser Light

## 6.3.2.1 APC Control

The machine uses APC control to make sure that the intensity of laser light remains at a specific level by controlling the output of the laser diode of the laser driver.

For the control, the machine causes the DC controller to send the laser control signal (CNT0=1, CNT1=0) to the laser drive IC on the laser driver PCB. As a result, the laser drive IC is set to APC mode, thus forcing the laser diode (LD) to emit light. While the control is under, way, the laser driver IC uses the photo diode (PD) to monitor the laser diode (LD), adjusting the output of the laser diode until a specific level of intensity is reached.

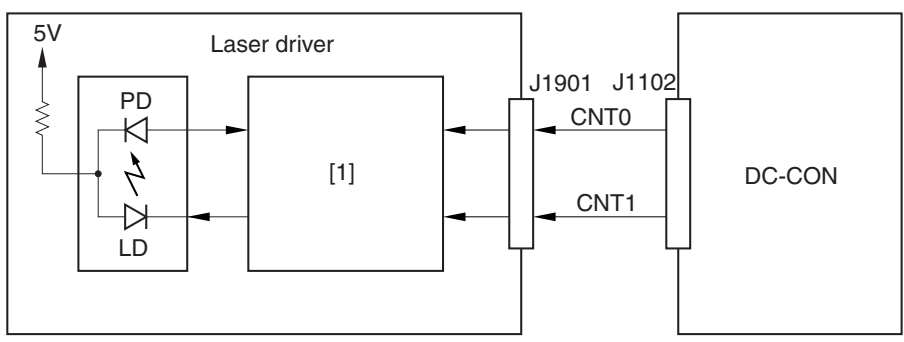

F-6-8 [1] Laser driver IC1 DC-CON: DC controller

## 6.3.2.2 PWM Control

The machine uses PWM control to determine how long the laser unit must remain on to suit the image data coming from to the main controller PCB.

The length of time (see MEMO) is selected by the DC controller PCB (16-step activation patterns for each pixel).

### **MEMO:**

The relationship between the length of laser activation and the density of the image is as follows. The machine exposes the light areas (non-image areas) and leaves the dark areas (image areas) as they are; further, the darker the image, the shorter the laser activation and, conversely, the lighter the image, the longer the laser activation.

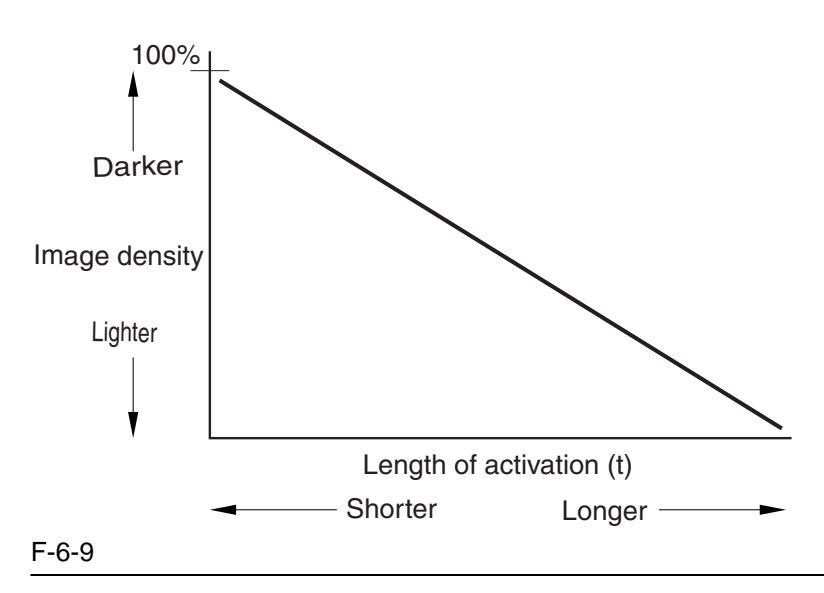

### 6.3.3 Controlling the Laser Scanner Motor

### 6.3.3.1 Controlling the Laser Scanner Motor

The machine controls the laser scanner motor so that the motor rotates at a specific speed using its motor speed control mechanism and reference signal generation mechanism found inside the DC controller PCB. The motor speed control mechanism detects the speed detection signal (FG, BD), and compares it against the reference signal generated by the reference signal generation mechanism, thereby controlling the acceleration signal (ACC) and the deceleration signal (DECK) to make sure that the motor rotates at a specific speed.

The machine checks different references for speed detection to suit the state of the printer unit, ultimately reducing the length of time used to control the scanner motor speed. The FG signal is a detection signal used to roughly adjust the scanner motor speed, and it is used at power-on or during last rotation. The BD signal, on the other hand, is a detection signal used to finely adjust the motor speed, and it is used at time of printing.

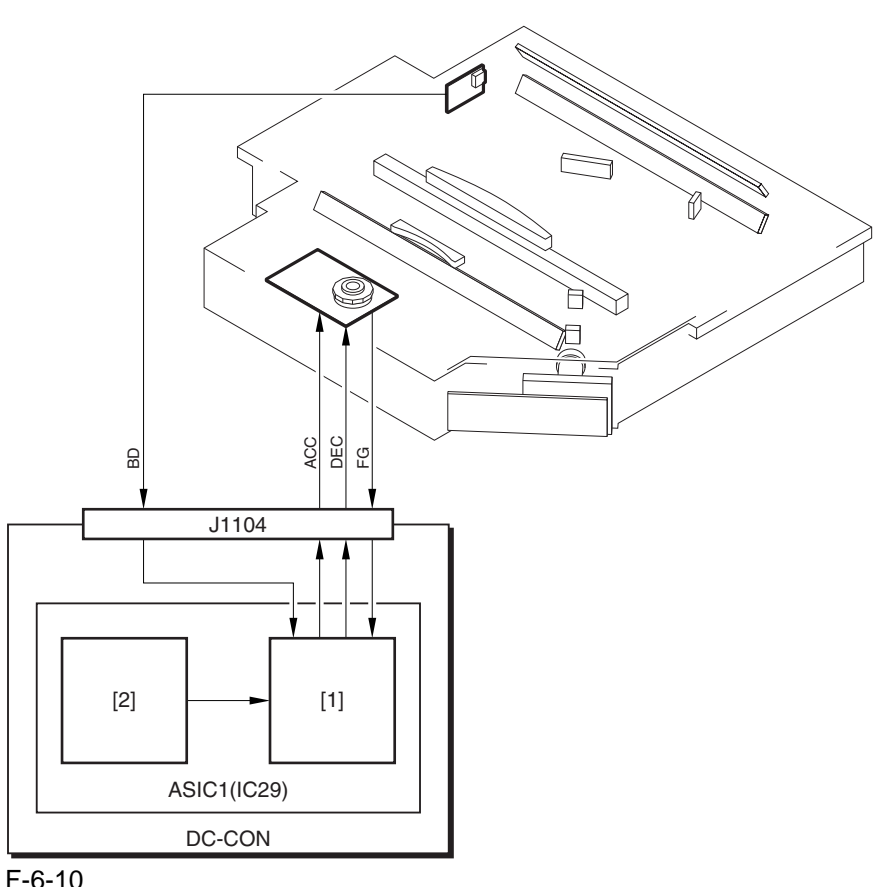

### F-6-10

[1] Motor speed control mechanisms [2] Reference signal generation mechanism DC-CON: DC controller PCB

### **Error Code:**

### E110 (scanner motor error)

-0001 the FG signal is not detected a specific period of time after the scanner motor starts up. -0002 the FG signal is not detected while the scanner motor is rotating at a constant speed.

# 6.3.4 Controlling the Laser Shutter

### 6.3.4.1 Controlling the Laser Shutter

The machine is equipped with a mechanism to protect against exposure of its inside by laser light when the black toner assembly is opened. When the black toner hopper assembly is opened, the protrusion attached to the hopper assembly releases the laser shutter, causing the laser shutter to close so that the laser path is closed.

If the DC controller PCB identifies the front cover, right cover, or black toner supply cover as being open, controller PCB forces the laser scanner motor and the laser unit to turn off.

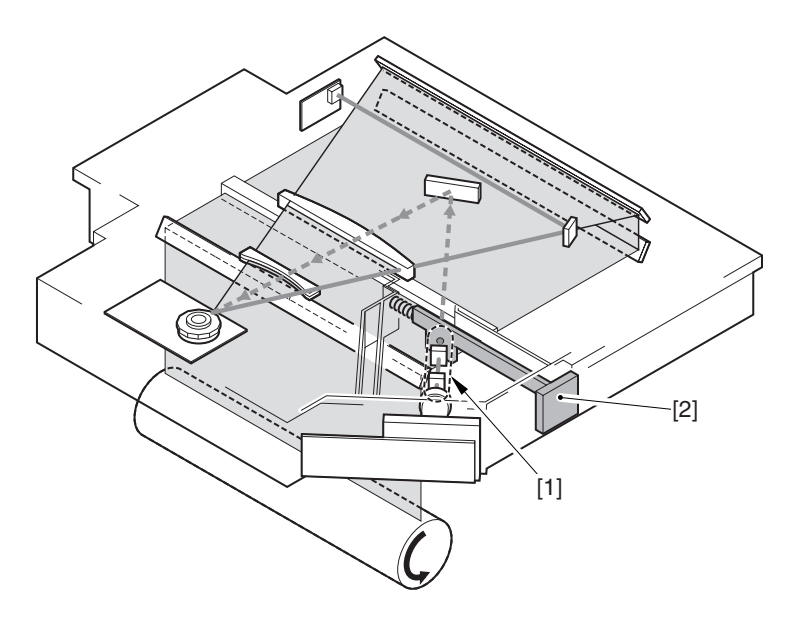

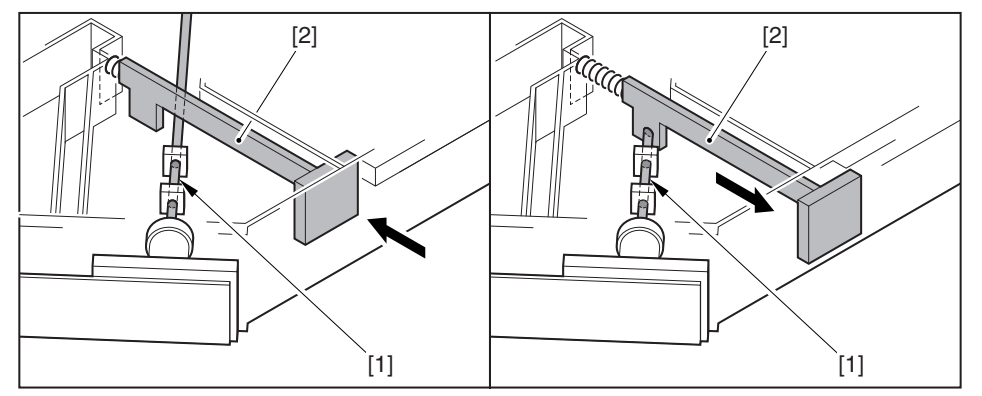

- F-6-11 [1] Laser light
- [2] Laser shutter

# 6.4 Parts Replacement Procedure

## 6.4.1 Laser Scanner Unit

### 6.4.1.1 Preparation for Removing the Laser Scanner Unit

- 1) Remove the Left Cover (upper).
- 2) Remove the Delivery Cover.
- 3) Remove the Left Cover (middle).
- 4) Remove the HV2 PCB.
- 4-1) Remove the harness [2] from the cable guide [3].
  - connector [1]

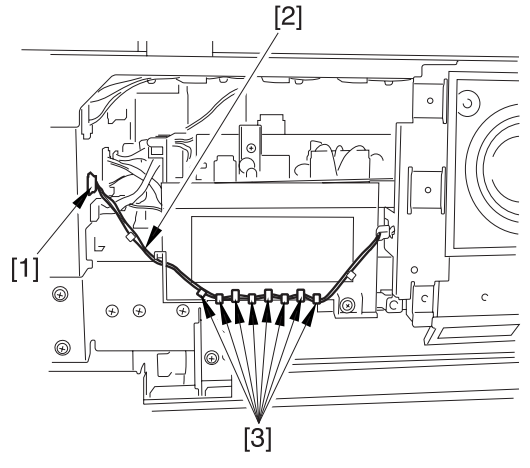

### F-6-12

4-2) Remove the delivery cooling fan [2] together with its base.3 screws [1]

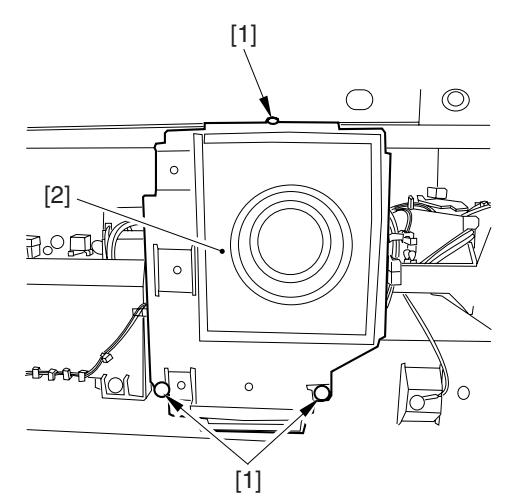

### F-6-13

4-3) Remove the harness from the cable guide [3].

- 5 connectors [1]

4-4) Remove the HV2 PCB [5]. - 2 screws [4]

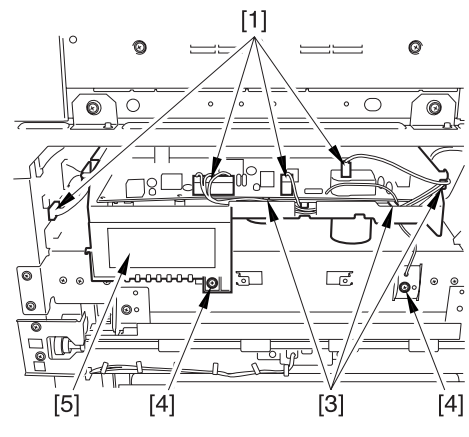

### F-6-14

### 6.4.1.2 Removing the Laser Scanner Unit

- 1) Remove the wire guide [2].
- connector [1]2) Remove the 2 locking plates [4].

- 2 screws [3]

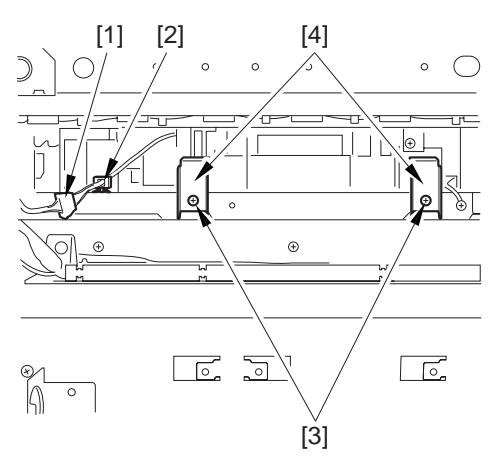

#### F-6-15

- 3) Remove the grounding wire [2].
- screw [1]4) Open the wire guide [3], and remove the harness [4].
- 5) Remove the laser driver cover [6]. - 5 screws [5]

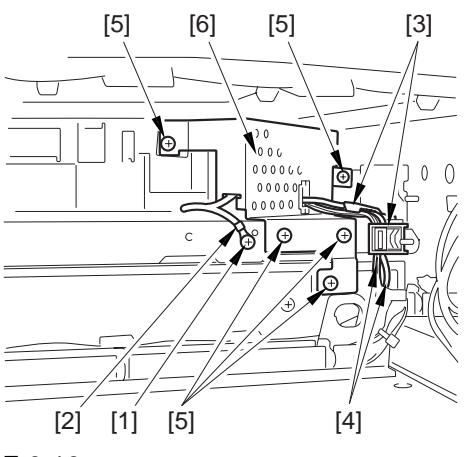

F-6-16

- 6) While lifting the area [A], slide out the laser scanner unit [1] slightly.
- 7) Remove the laser scanner unit [1].

- 2 connectors [2]

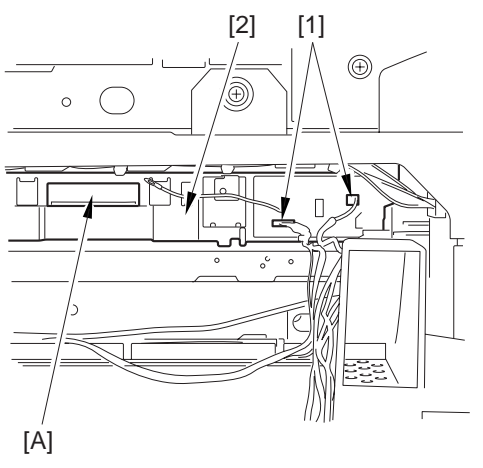

F-6-17

# 6.4.1.3 Points to Note When Replacing the Laser Scanner Unit

# A

The laser scanner unit is attached with a laser shutter [1].

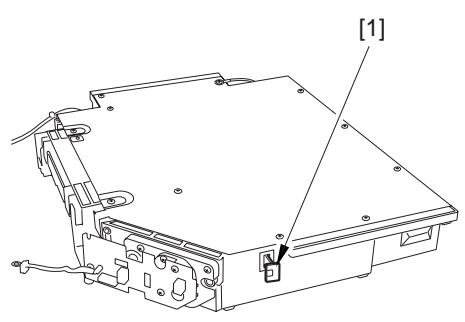

### F-6-18

Moreover, the actuator [1] of the laser shutter is attached to the hopper assembly.

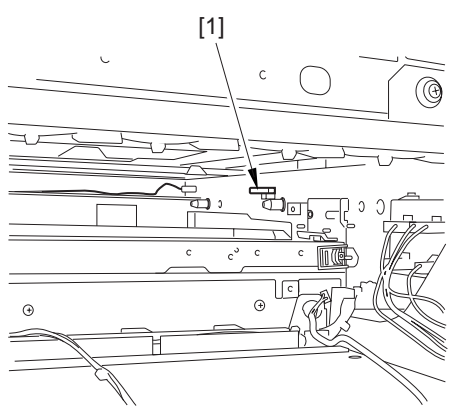

F-6-19

Be sure to keep the hopper assembly open when inserting the laser scanner unit into the machine so that the laser shutter will not interfere with the actuator.

After replacing the laser scanner unit, be sure to perform the following:

- 1) Select the following in service mode, and press the OK key:
  - COPIER>FUNCTION>DPC>DPC.
- 2) Turn off and then on the main power switch.

# 6.4.1.4 Cleaning the Laser Scanner Unit

- 1) Remove the right cover (upper) [2].
  - 2 screws [1]

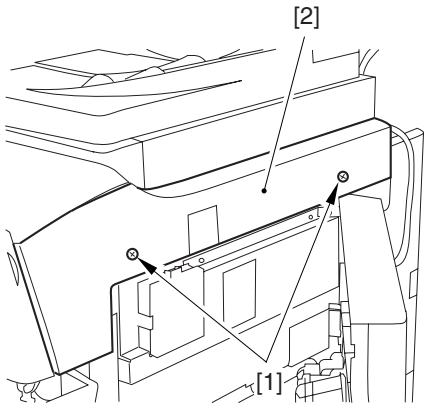

F-6-20

- 2) Open the front cover.
- 3) By pulling the grip [1] toward the front, fully open the manual feed cover [2].

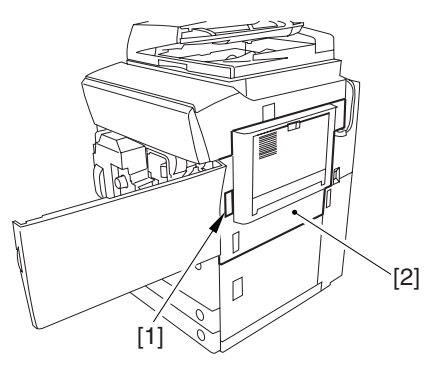

F-6-21

If the machine is attached with a side paper deck, be sure to remove the 2 screws [1] and removed the latch plate (front) [2] to prevent damage to the surface of th front cover when the cover is released.

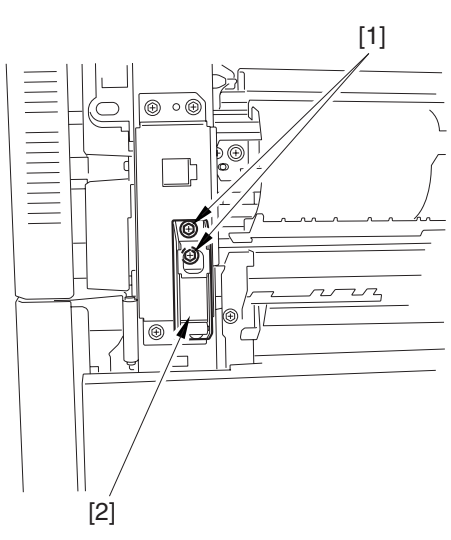

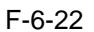

- 4) Slide out the fixing/feeding assembly.
- 5) Remove the process unit cover [2].

- 2 screws [1]

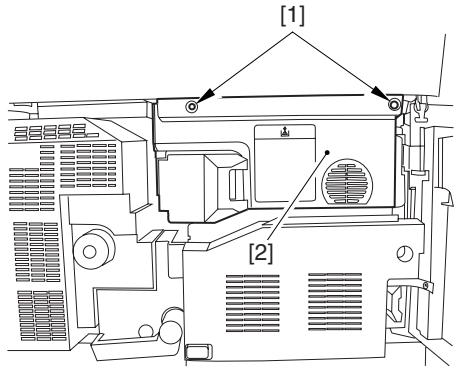

### F-6-23

- 6) Attach the fixing/feeding assembly, and set the lever in position.
- 7) Press the release button [1] of the right deck, and slide out the right deck [2].

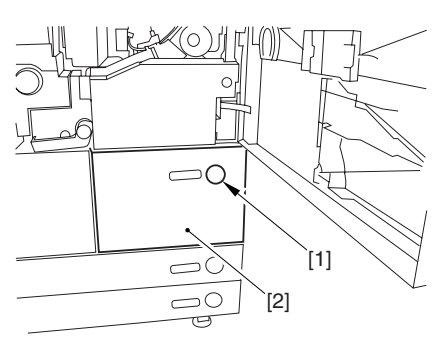

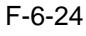

8) Remove the front cover strap [2]. -screw [1] from the lower right

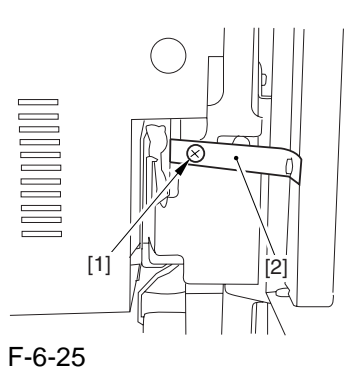

9) Fully open the front cover [2].
- 2 screws [1] (binding) of the front cover hinge

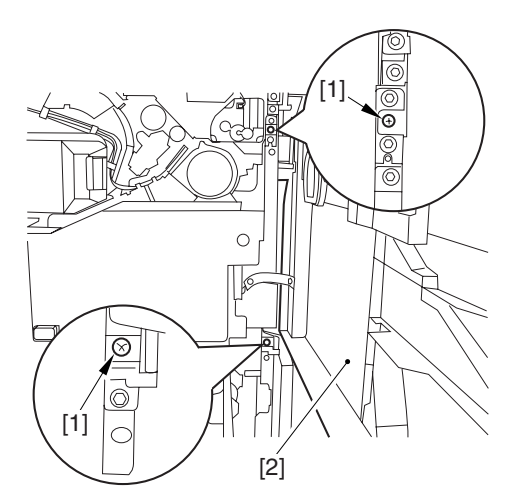

F-6-26 10) Close the right deck.

11) Open the black toner supply cover [1].

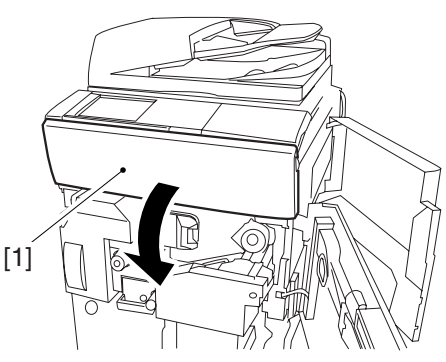

F-6-27

12) Shift down the lever [1], and remove the black toner bottle [2].

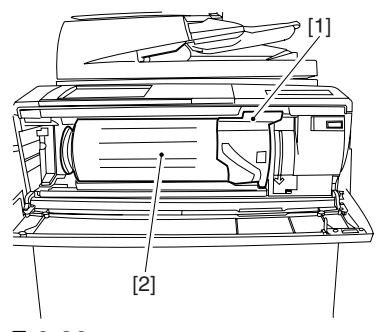

F-6-28

### 13) Remove the 3 screws [1].

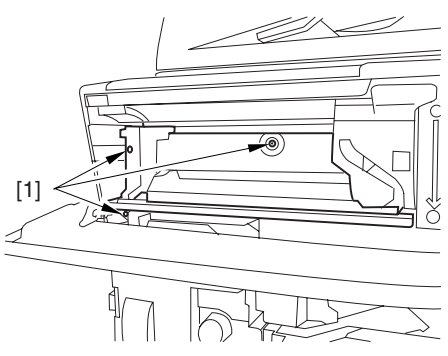

### F-6-29

14) Close the black toner supply cover [1]; then, fully open the hopper assembly [2].

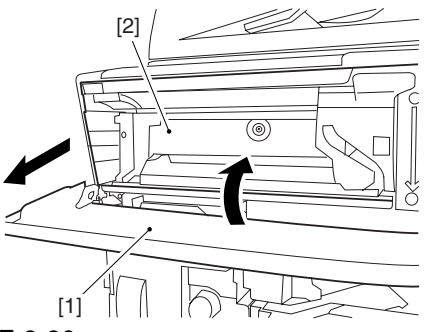

### F-6-30

15) Slide out the grip [1] found on the edge of the dust-blocking glass to remove the glass for the machine.

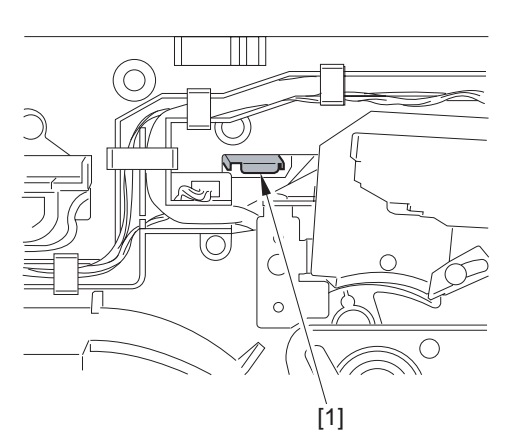

F-6-31

16) Remove the 5 connectors [1] from the upper right.

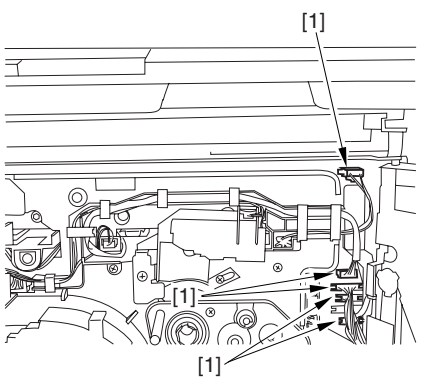

F-6-32

17) Remove the 5 connectors [1] from the upper left.

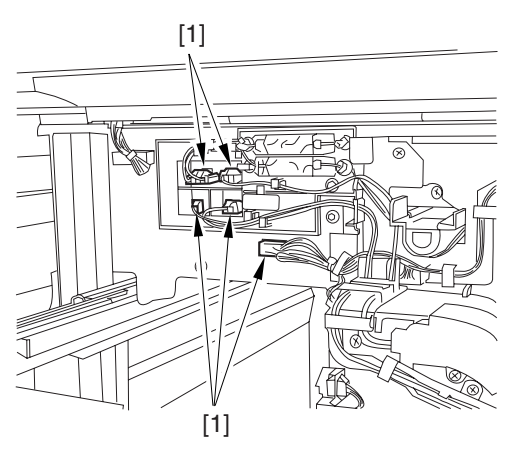

F-6-33

18) When you have freed the high-voltage connector cable [1] from the 2 wire saddles [2], be sure to keep it on the cable hook [3] to avoid trapping it during the work.

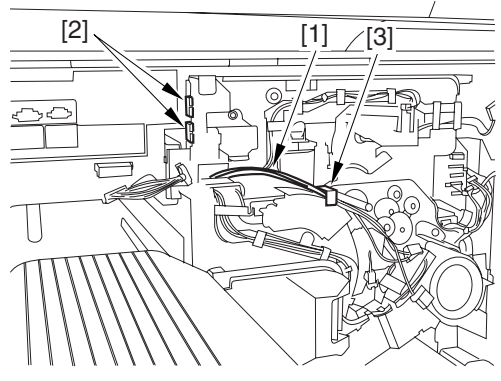

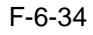

19) Remove the process unit cover [1] from the shipping box, and remove the drum stop tool [2] from the back of the cover.

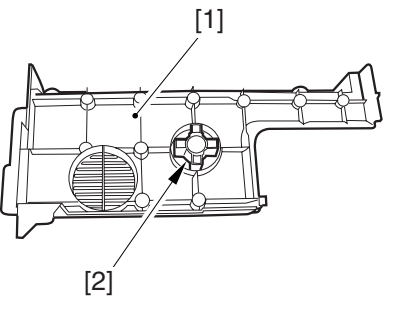

F-6-35

20) While forcing the drum stop tool [3] against the drum fixing member [2] of the drum shaft [1], remove the fixing screw [4].

### Â

Be sure to match the protrusion [5] of the drum fixing member and the protrusion [6] of the drum stop tool.

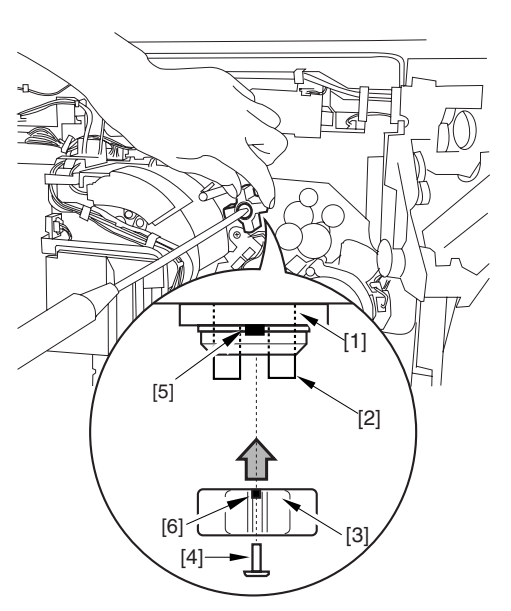

### F-6-36

21) Using a pair of precision pliers, remove the drum fixing member [1].

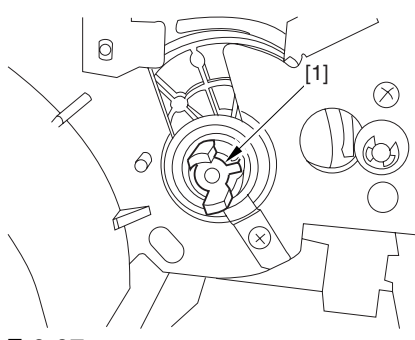

F-6-37 22) Remove the 3 binding screws (M4x8).

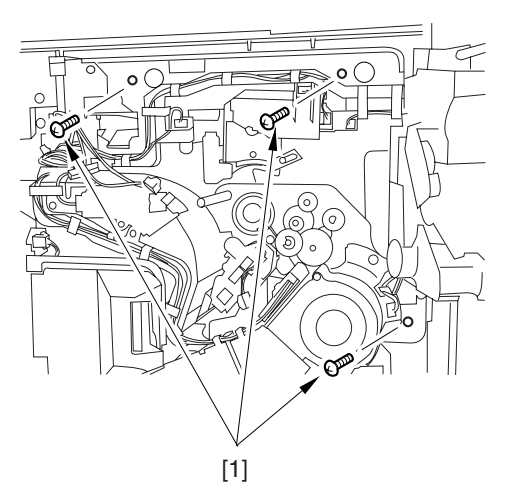

23) Shift down the fixing/feeding releasing lever [1] in the direction of the arrow.

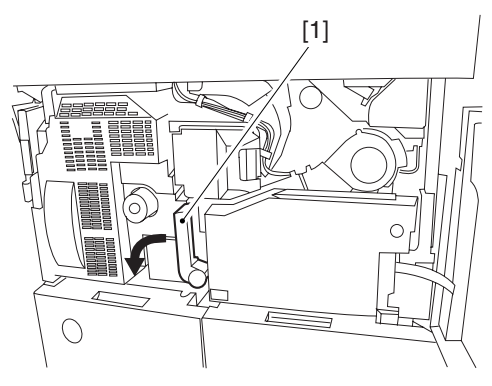

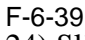

24) Slide out the fixing/feeding assembly [1].

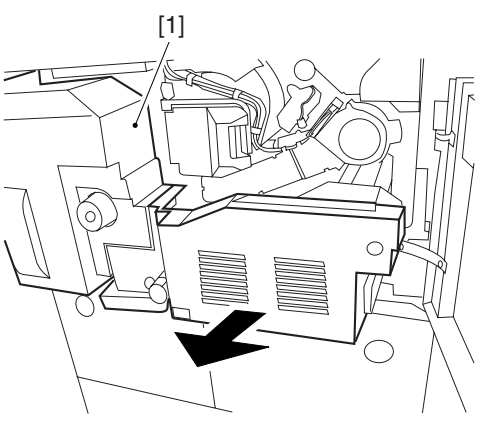

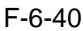

25) While pressing on the 2 hooks [1] found on both sides of the fixing/feeding assembly, fully slide out the fixing/feeding assembly [2].

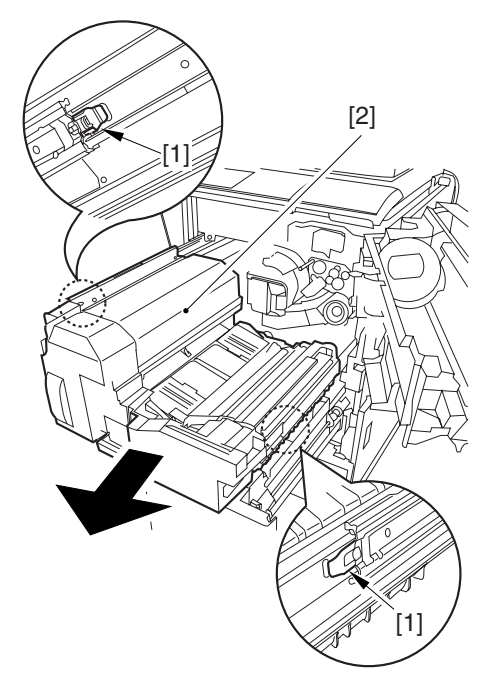

F-6-41

F-6-38

26) While lifting both ends [1] of the process unit slightly, fully slide out the process unit [2] to the front.

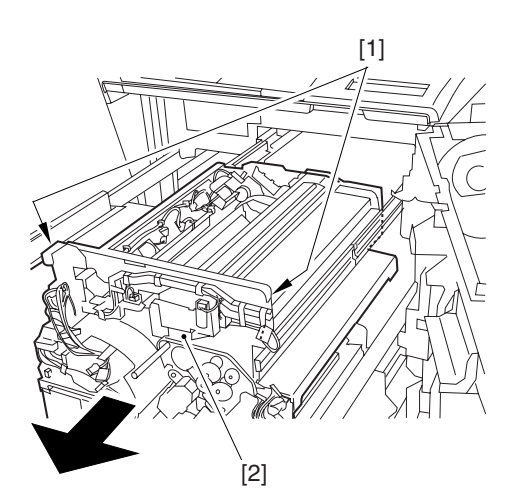

F-6-42

27) Fully open the upper right cover [2]. - screw [1]

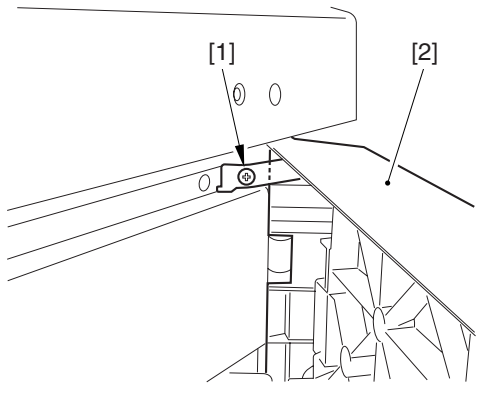

F-6-43

- 28) Remove the filter retainer [2] and the filter [3].
  - screw [1]
- 29) Remove the connector cover [5]. screw [4]

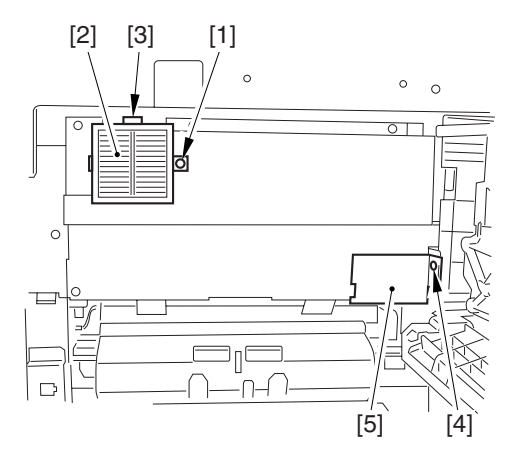

F-6-44

30) Remove the grounding wire [2]. - screw [1]

31) Remove the side plate [4]. - 5 screws [3]

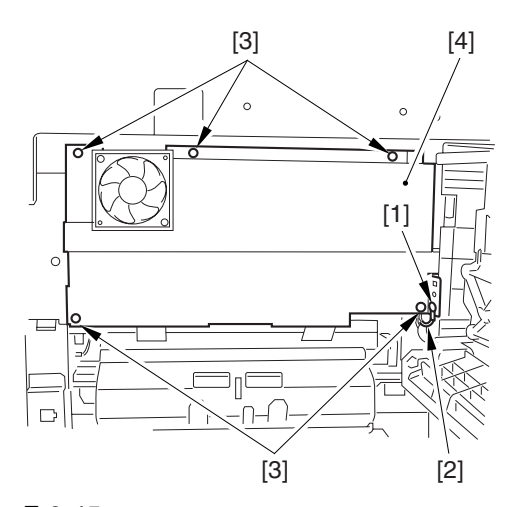

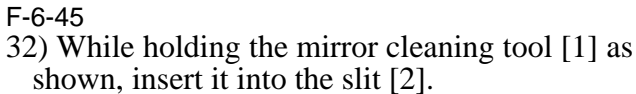

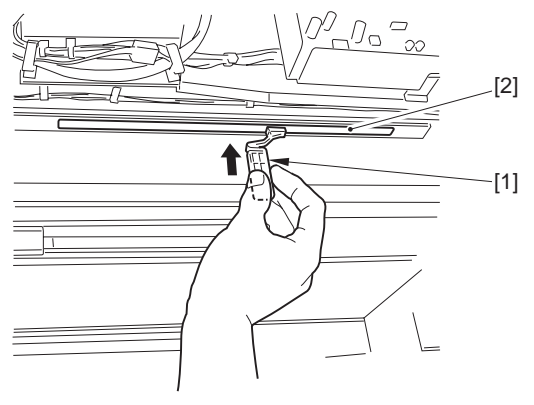

F-6-46

- 33) Turn the mirror cleaning tool [1] 90 deg clockwise as shown. (step 1)
- 34) Move the mirror cleaning tool [1] to the front and the rear as shown to clean the laser mirror [2]. (step 2)

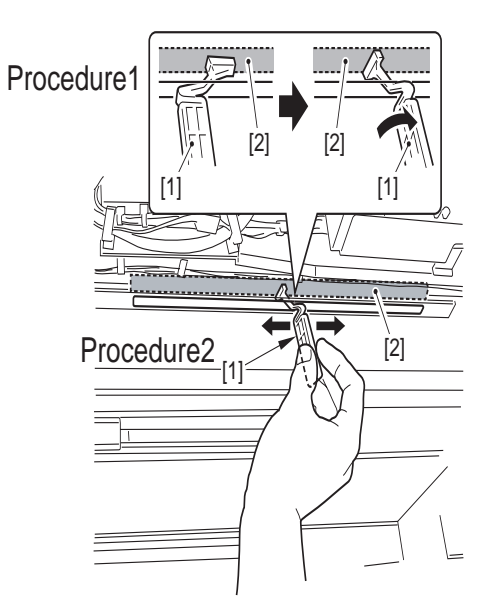

F-6-47

Chapter 7

# **Image Information**

# Contents

| 7.1.1 Specifications of the Image Formation System       7-1         7.1.2 Major Components       7-3         7.1.3 Charging System       7-4         7.2 Image Formation Process       7-5         7.3 Basic Sequence       7-6         7.3.1 At Time of Power-On       7-6         7.3.2 During Copying/Printing (normal speed)       7-7         7.3.3 During Copying/Printing (armal speed)       7-8         7.3.3 During Copying/Printing (2/3 speed, 1/3 speed)       7-8         7.4.1 Noverview of Image Stabilization Control       7-9         7.4.2 Timing of Image Stabilization Control       7-9         7.4.3 Potential Control       7-10         7.4.4 ATVC Control       7-17         7.4.6 ACR Control (Auto Carrier Refresh Control)       7-19         7.4.7 D-max Control       7-23         7.5.2 Controlling the Primary Charging Bias       7-25         7.5.1 Controlling the Primary Charging Assembly Cleaning Mechanism       7-26         7.5.2 Controlling the Pre-Transfer Charging Bias       7-27         7.5.4 Controling the Pre-Transfer Charging Bias       7-27         7.5.4 Controlling the Pre-Transfer Charging Bias       7-27         7.5.4 Controlling the Pre-Transfer Charging Bias       7-28         7.5.5 Pre-Exposure LED       7-29     |
|----------------------------------------------------------------------------------------------------|
| 7.1.2 Major Components       7-3         7.1.3 Charging System       7-4         7.1.3 Charging System       7-4         7.1.1 Charging System       7-5         7.2 Image Formation Process       7-5         7.2.1 Image Formation Process       7-6         7.3 Basic Sequence       7-6         7.3.1 At Time of Power-On       7-6         7.3.2 During Copying/Printing (normal speed)       7-8         7.3.3 During Copying/Printing (2/3 speed, 1/3 speed)       7-8         7.4 Image Stabilization Control       7-9         7.4.1 Overview of Image Stabilization Control       7-9         7.4.2 Timing of Image Stabilization Control       7-12         7.4.3 Potential Control       7-12         7.4.4 ATVC Control       7-15         7.4.5 ATR Control       7-17         7.4.6 ACR Control (Auto Carrier Refresh Control)       7-19         7.4.7 D-max Control       7-20         7.4.8 D-half Control       7-21         7.4.9 PASCAL control       7-25         7.5.1 Controlling the Primary Charging Bias       7-25         7.5.2 Controlling the Pre-Transfer Charging Bias       7-26         7.5.4 Controling the Pre-Transfer Charging Bias       7-26         7.5.5 Pre-Exposure LED       7-29                                                               |
| 7.1.3 Charging System       7-4         7.1 Image Formation Process       7-5         7.2 Image Formation Process       7-5         7.3 Basic Sequence       7-6         7.3.1 At Time of Power-On       7-6         7.3.2 During Copying/Printing (normal speed)       7-8         7.3.3 During Copying/Printing (2/3 speed, 1/3 speed)       7-8         7.4.1 Overview of Image Stabilization Control       7-9         7.4.1 Overview of Image Stabilization Control       7-9         7.4.2 Timing of Image Stabilization Control       7-10         7.4.3 ATR Control       7-12         7.4.4 ATVC Control       7-15         7.4.5 ATR Control       7-17         7.4.6 ACR Control (Auto Carrier Refresh Control)       7-19         7.4.7 D-max Control       7-21         7.4.9 PASCAL control       7-21         7.4.9 PASCAL control       7-25         7.5.1 Controlling the Primary Charging Bias       7-25         7.5.2 Controlling the Primary Charging Assembly Cleaning Mechanism       7-28         7.5 S Pre-Exposure LED       7-29         7.6 Developing Rotary       7-30         7.6 Developing Rotary       7-30         7.6 Developing Rotary       7-30         7.7 Developing Unit       7-34                                                                 |
| 7.2 Image Formation Process       7-5         7.2.1 Image Formation Process       7-5         7.3 Basic Sequence       7-6         7.3.1 At Time of Power-On       7-6         7.3.2 During Copying/Printing (normal speed)       7-8         7.3.3 During Copying/Printing (2/3 speed, 1/3 speed)       7-8         7.4 Image Stabilization Control       7-9         7.4.1 Overview of Image Stabilization Control       7-9         7.4.2 Timing of Image Stabilization Control       7-10         7.4.3 Potential Control       7-12         7.4.4 ATVC Control       7-12         7.4.5 ATR Control       7-17         7.4.6 ACR Control (Auto Carrier Refresh Control)       7-10         7.4.7 D-max Control       7-20         7.4.8 D-half Control       7-21         7.4.9 PASCAL control       7-23         7.5.1 Controlling the Primary Charging Bias       7-25         7.5.1 Controlling the Primary Charging Assembly Cleaning Mechanism       7-26         7.5.4 Control ling the Pre-Transfer Charging Massembly Cleaning Mechanism       7-28         7.5.5 Pre-Exposure LED       7-29         7.6 Developing Rotary       7-30         7.6.1 Overview of the Developing Rotary       7-31         7.7 Developing Unit       7-34                                         |
| 7.2.1 Image Formation Process       7-5         7.3 Basic Sequence       7-6         7.3.1 At Time of Power-On       7-6         7.3.2 During Copying/Printing (normal speed)       7-8         7.3.3 During Copying/Printing (2/3 speed, 1/3 speed)       7-8         7.4.1 Overview of Image Stabilization Control       7-9         7.4.1 Overview of Image Stabilization Control       7-9         7.4.2 Timing of Image Stabilization Control       7-10         7.4.3 Potential Control       7-10         7.4.4 ATVC Control       7-12         7.4.5 ATR Control       7-17         7.4.6 ACR Control       7-17         7.4.7 D-max Control       7-10         7.4.8 D-half Control       7-17         7.4.6 ACR Control       7-17         7.4.7 D-max Control       7-20         7.4.8 D-half Control       7-21         7.4.9 PASCAL control       7-23         7.5.1 Controlling the Primary Charging Bias       7-25         7.5.2 Controlling the Primary Charging Bias       7-26         7.5.3 Controlling the Pre-Transfer Charging Bias       7-27         7.5.4 Controlling the Pre-Transfer Charging Assembly Cleaning Mechanism       7-28         7.5.5 Pre-Exposure LED       7-29         7.6 Developing Rotary       7-                                             |
| 7.3 Basic Sequence       7-6         7.3.1 At Time of Power-On.       7-6         7.3.2 During Copying/Printing (normal speed).       7-8         7.3.3 During Copying/Printing (2/3 speed, 1/3 speed).       7-8         7.4 Image Stabilization Control       7-9         7.4.1 Overview of Image Stabilization Control       7-9         7.4.2 Timing of Image Stabilization Control       7-10         7.4.3 Potential Control       7-11         7.4.4 ATVC Control       7-15         7.4.5 ATR Control       7-17         7.4.6 ACR Control (Auto Carrier Refresh Control)       7-19         7.4.7 D-max Control       7-20         7.4.8 D-half Control       7-21         7.4.9 PASCAL control       7-23         7.5 Charging Meachanism       7-25         7.5.1 Controlling the Primary Charging Bias       7-25         7.5.2 Controlling the Primary Charging Assembly Cleaning Mechanism       7-26         7.5.3 Controlling the Pre-Transfer Charging Bias       7-27         7.5.4 Controlling the Pre-Transfer Charging Assembly Cleaning Mechanism       7-28         7.5.5 Pre-Exposure LED       7-20         7.6 Developing Rotary       7-31         7.7 Developing the Developing Rotary       7-31         7.6 Developing Rotary       7-31                        |
| 7.3.1 At Time of Power-On                                                                                                    |
| 7.3.2 During Copying/Printing (normal speed)       7-8         7.3.3 During Copying/Printing (2/3 speed, 1/3 speed)       7-8         7.4 Image Stabilization Control       7-9         7.4.1 Overview of Image Stabilization Control       7-9         7.4.2 Timing of Image Stabilization Control       7-10         7.4.3 Potential Control       7-10         7.4.4 ATVC Control       7-12         7.4.4 ATVC Control       7-15         7.4.5 ATR Control       7-17         7.4.6 ACR Control (Auto Carrier Refresh Control)       7-19         7.4.7 D-max Control       7-20         7.4.8 D-half Control       7-21         7.4.9 PASCAL control       7-23         7.5 Charging Meachanism       7-25         7.5.1 Controlling the Primary Charging Bias       7-25         7.5.2 Controlling the Primary Charging Assembly Cleaning Mechanism       7-26         7.5.3 Controlling the Pre-Transfer Charging Bias       7-27         7.5.4 Controlling the Pre-Transfer Charging Assembly Cleaning Mechanism       7-28         7.5.5 Pre-Exposure LED       7-30         7.6.1 Overview of the Developing Rotary       7-30         7.6.2 Controlling the Developing Rotary       7-31         7.7 Developing Unit       7-34         7.7.1 Construction of the Color Developin |
| 7.3.3 During Copying/Printing (2/3 speed).       7-8         7.4 Image Stabilization Control       7-9         7.4.1 Overview of Image Stabilization Control       7-9         7.4.2 Timing of Image Stabilization Control       7-10         7.4.3 Potential Control       7-12         7.4.4 ATVC Control       7-15         7.4.5 ATR Control       7-17         7.4.6 ACR Control (Auto Carrier Refresh Control)       7-19         7.4.7 D-max Control       7-20         7.4.8 D-half Control       7-21         7.4.9 PASCAL control       7-23         7.5.1 Controlling the Primary Charging Bias       7-25         7.5.2 Controlling the Primary Charging Assembly Cleaning Mechanism       7-26         7.5.3 Controlling the Primary Charging Assembly Cleaning Mechanism       7-28         7.5.5 Pre-Exposure LED.       7-29         7.6 Developing Rotary       7-30         7.6.1 Overview of the Developing Rotary       7-30         7.6.2 Controlling the Developing Rotary       7-31         7.7 Developing Unit       7-34         7.7.2 Controlling the Color Developing Assembly Drive Mechanism       7-34         7.7.2 Controlling the Color Developing Assembly Drive Mechanism       7-34                                                                      |
| 7.4 Image Stabilization Control       7- 9         7.4.1 Overview of Image Stabilization Control       7- 9         7.4.2 Timing of Image Stabilization Control       7- 10         7.4.3 Potential Control       7- 10         7.4.4 ATVC Control       7- 12         7.4.4 ATVC Control       7- 15         7.4.5 ATR Control       7- 17         7.4.6 ACR Control (Auto Carrier Refresh Control)       7- 19         7.4.7 D-max Control       7- 20         7.4.8 D-half Control       7- 20         7.4.9 PASCAL control       7- 23         7.5 Charging Meachanism       7- 25         7.5.1 Controlling the Primary Charging Bias       7- 25         7.5.2 Controlling the Primary Charging Assembly Cleaning Mechanism       7- 28         7.5.3 Controlling the Pre-Transfer Charging Bias       7- 27         7.5.4 Controlling the Pre-Transfer Charging Assembly Cleaning Mechanism       7- 28         7.5.5 Pre-Exposure LED       7- 29         7.6 Developing Rotary       7- 30         7.6.1 Overview of the Developing Rotary       7- 31         7.7 Developing Unit       7- 34         7.7.1 Construction of the Color Developing Assembly Drive Mechanism       7- 34         7.7.2 Controlling the Color Developing Assembly Drive Mechanism       7- 34           |
| 7.4.1 Overview of Image Stabilization Control7- 97.4.2 Timing of Image Stabilization Control7- 107.4.3 Potential Control7- 127.4.4 ATVC Control7- 157.4.5 ATR Control7- 177.4.6 ACR Control (Auto Carrier Refresh Control)7- 197.4.7 D-max Control7- 207.4.8 D-half Control7- 217.4.9 PASCAL control7- 237.5 Charging Meachanism7- 257.5.1 Controlling the Primary Charging Bias7- 257.5.2 Controlling the Primary Charging Bias7- 267.5.3 Controlling the Pre-Transfer Charging Bias7- 277.5.4 Controlling the Pre-Transfer Charging Assembly Cleaning Mechanism7- 287.5.5 Pre-Exposure LED7- 307.6.1 Overview of the Developing Rotary7- 307.6.2 Controlling the Developing Rotary7- 347.7.1 Construction of the Color Developing Assembly Drive Mechanism7- 347.7.2 Controlling the Color Developing Assembly Drive Mechanism7- 34                                                                                                    |
| 7.4.2 Timing of Image Stabilization Control7- 107.4.3 Potential Control7- 127.4.4 ATVC Control7- 157.4.5 ATR Control7- 177.4.6 ACR Control (Auto Carrier Refresh Control)7- 197.4.7 D-max Control7- 207.4.8 D-half Control7- 217.4.9 PASCAL control7- 237.5 Charging Meachanism7- 257.5.1 Controlling the Primary Charging Bias7- 257.5.2 Controlling the Primary Charging Bias7- 267.5.3 Controlling the Pre-Transfer Charging Bias7- 277.5.4 Controlling the Pre-Transfer Charging Assembly Cleaning Mechanism7- 287.5.5 Pre-Exposure LED7- 307.6.1 Overview of the Developing Rotary7- 307.6.2 Controlling the Developing Rotary7- 317.7 Developing Unit7- 347.7.1 Construction of the Color Developing Assembly Drive Mechanism7- 347.7.2 Controlling the Color Developing Assembly Drive Mechanism7- 34                                                                                                    |
| 7.4.3 Potential Control7- 127.4.4 ATVC Control7- 157.4.5 ATR Control7- 177.4.6 ACR Control (Auto Carrier Refresh Control)7- 197.4.7 D-max Control7- 207.4.8 D-half Control7- 217.4.9 PASCAL control7- 237.5 Charging Meachanism7- 257.5.1 Controlling the Primary Charging Bias7- 267.5.2 Controlling the Primary Charging Assembly Cleaning Mechanism7- 267.5.3 Controlling the Pre-Transfer Charging Bias7- 277.5.4 Controlling the Pre-Transfer Charging Assembly Cleaning Mechanism7- 287.5.5 Pre-Exposure LED7- 297.6 Developing Rotary7- 307.6.1 Overview of the Developing Rotary7- 317.7 Developing Unit7- 347.7.1 Construction of the Color Developing Assembly Drive Mechanism7- 347.7.2 Controlling the Color Developing Assembly Drive Mechanism7- 34                                                                                                    |
| 7.4.4 ATVC Control7-157.4.5 ATR Control7-177.4.6 ACR Control (Auto Carrier Refresh Control)7-197.4.7 D-max Control7-207.4.8 D-half Control7-217.4.9 PASCAL control7-237.5 Charging Meachanism7-257.5.1 Controlling the Primary Charging Bias7-267.5.2 Controlling the Primary Charging Assembly Cleaning Mechanism7-267.5.3 Controlling the Pre-Transfer Charging Bias7-277.5.4 Controlling the Pre-Transfer Charging Assembly Cleaning Mechanism7-287.5.5 Pre-Exposure LED7-297.6 Developing Rotary7-307.6.1 Overview of the Developing Rotary7-317.7 Developing Unit7-347.7.1 Construction of the Color Developing Assembly Drive Mechanism7-347.7.2 Controlling the Color Developing Assembly Drive Mechanism7-34                                                                                                    |
| 7.4.5 ATR Control7-177.4.6 ACR Control (Auto Carrier Refresh Control)7-197.4.7 D-max Control7-207.4.8 D-half Control7-217.4.9 PASCAL control7-237.5 Charging Meachanism7-257.5.1 Controlling the Primary Charging Bias7-257.5.2 Controlling the Primary Charging Assembly Cleaning Mechanism7-267.5.3 Controlling the Pre-Transfer Charging Bias7-277.5.4 Controlling the Pre-Transfer Charging Assembly Cleaning Mechanism7-287.5.5 Pre-Exposure LED7-207.6 Developing Rotary7-307.6.1 Overview of the Developing Rotary7-307.6.2 Controlling the Developing Rotary7-317.7 Developing Unit7-347.7.1 Construction of the Color Developing Assembly Drive Mechanism7-347.7.2 Controlling the Color Developing Assembly Drive Mechanism7-34                                                                                                    |
| 7.4.6 ACR Control (Auto Carrier Refresh Control)7- 197.4.7 D-max Control7- 207.4.8 D-half Control7- 217.4.9 PASCAL control7- 237.5 Charging Meachanism7- 257.5.1 Controlling the Primary Charging Bias7- 257.5.2 Controlling the Primary Charging Assembly Cleaning Mechanism7- 267.5.3 Controlling the Pre-Transfer Charging Bias7- 277.5.4 Controlling the Pre-Transfer Charging Assembly Cleaning Mechanism7- 287.5.5 Pre-Exposure LED7- 297.6 Developing Rotary7- 307.6.1 Overview of the Developing Rotary7- 307.6.2 Controlling the Developing Rotary7- 317.7 Developing Unit7- 347.7.1 Construction of the Color Developing Assembly Drive Mechanism7- 347.2 Controlling the Color Developing Assembly Drive Mechanism7- 34                                                                                                    |
| 7.4.7 D-max Control7- 207.4.8 D-half Control7- 217.4.9 PASCAL control7- 237.5 Charging Meachanism7- 257.5.1 Controlling the Primary Charging Bias7- 257.5.2 Controlling the Primary Charging Assembly Cleaning Mechanism7- 267.5.3 Controlling the Pre-Transfer Charging Bias7- 277.5.4 Controlling the Pre-Transfer Charging Assembly Cleaning Mechanism7- 287.5.5 Pre-Exposure LED7- 297.6 Developing Rotary7- 307.6.1 Overview of the Developing Rotary7- 307.6.2 Controlling the Developing Rotary7- 317.7 Developing Unit7- 347.7.1 Construction of the Color Developing Assembly Drive Mechanism7- 34                                                                                                    |
| 7.4.8 D-half Control7- 217.4.9 PASCAL control7- 237.5 Charging Meachanism7- 257.5.1 Controlling the Primary Charging Bias7- 257.5.2 Controlling the Primary Charging Assembly Cleaning Mechanism7- 267.5.3 Controlling the Pre-Transfer Charging Bias7- 277.5.4 Controlling the Pre-Transfer Charging Assembly Cleaning Mechanism7- 287.5.5 Pre-Exposure LED7- 297.6 Developing Rotary7- 307.6.1 Overview of the Developing Rotary7- 307.6.2 Controlling the Developing Rotary7- 317.7 Developing Unit7- 347.7.2 Controlling the Color Developing Assembly Drive Mechanism7- 34                                                                                                    |
| 7.4.9 PASCAL control7- 237.5 Charging Meachanism7- 257.5.1 Controlling the Primary Charging Bias7- 257.5.2 Controlling the Primary Charging Assembly Cleaning Mechanism7- 267.5.3 Controlling the Pre-Transfer Charging Bias7- 277.5.4 Controlling the Pre-Transfer Charging Assembly Cleaning Mechanism7- 287.5.5 Pre-Exposure LED7- 297.6 Developing Rotary7- 307.6.1 Overview of the Developing Rotary7- 307.6.2 Controlling the Developing Rotary7- 317.7 Developing Unit7- 347.7.1 Construction of the Color Developing Assembly Drive Mechanism7- 347.7.2 Controlling the Color Developing Assembly Drive Mechanism7- 34                                                                                                    |
| 7.5 Charging Meachanism7- 257.5.1 Controlling the Primary Charging Bias7- 257.5.2 Controlling the Primary Charging Assembly Cleaning Mechanism7- 267.5.3 Controlling the Pre-Transfer Charging Bias7- 277.5.4 Controlling the Pre-Transfer Charging Assembly Cleaning Mechanism7- 287.5.5 Pre-Exposure LED7- 297.6 Developing Rotary7- 307.6.1 Overview of the Developing Rotary7- 307.6.2 Controlling the Developing Rotary7- 317.7 Developing Unit7- 347.7.1 Construction of the Color Developing Assembly Drive Mechanism7- 347.7.2 Controlling the Color Developing Assembly Drive Mechanism7- 34                                                                                                    |
| 7.5.1 Controlling the Primary Charging Bias7- 257.5.2 Controlling the Primary Charging Assembly Cleaning Mechanism7- 267.5.3 Controlling the Pre-Transfer Charging Bias7- 277.5.4 Controlling the Pre-Transfer Charging Assembly Cleaning Mechanism7- 287.5.5 Pre-Exposure LED7- 297.6 Developing Rotary7- 307.6.1 Overview of the Developing Rotary7- 307.6.2 Controlling the Developing Rotary7- 317.7 Developing Unit7- 347.7.1 Construction of the Color Developing Assembly Drive Mechanism7- 347.7.2 Controlling the Color Developing Assembly Drive Mechanism7- 34                                                                                                    |
| 7.5.2 Controlling the Primary Charging Assembly Cleaning Mechanism7- 267.5.3 Controlling the Pre-Transfer Charging Bias7- 277.5.4 Controlling the Pre-Transfer Charging Assembly Cleaning Mechanism7- 287.5.5 Pre-Exposure LED7- 297.6 Developing Rotary7- 307.6.1 Overview of the Developing Rotary7- 307.6.2 Controlling the Developing Rotary7- 317.7 Developing Unit7- 347.7.1 Construction of the Color Developing Assembly Drive Mechanism7- 347.2 Controlling the Color Developing Assembly Drive Mechanism7- 34                                                                                                    |
| 7.5.3 Controlling the Pre-Transfer Charging Bias7- 277.5.4 Controlling the Pre-Transfer Charging Assembly Cleaning Mechanism7- 287.5.5 Pre-Exposure LED7- 297.6 Developing Rotary7- 307.6.1 Overview of the Developing Rotary7- 307.6.2 Controlling the Developing Rotary7- 317.7 Developing Unit7- 347.7.1 Construction of the Color Developing Assembly Drive Mechanism7- 347.7.2 Controlling the Color Developing Assembly Drive Mechanism7- 34                                                                                                    |
| 7.5.4 Controlling the Pre-Transfer Charging Assembly Cleaning Mechanism7- 287.5.5 Pre-Exposure LED.7- 297.6 Developing Rotary7- 307.6.1 Overview of the Developing Rotary7- 307.6.2 Controlling the Developing Rotary7- 317.7 Developing Unit.7- 347.7.1 Construction of the Color Developing Assembly Drive Mechanism7- 347.2 Controlling the Color Developing Assembly Drive Mechanism7- 34                                                                                                    |
| 7.5.5 Pre-Exposure LED.7- 297.6 Developing Rotary7- 307.6.1 Overview of the Developing Rotary7- 307.6.2 Controlling the Developing Rotary7- 317.7 Developing Unit.7- 347.7.1 Construction of the Color Developing Assembly7- 347.7.2 Controlling the Color Developing Assembly Drive Mechanism7- 34                                                                                                    |
| 7.6 Developing Rotary7- 307.6.1 Overview of the Developing Rotary7- 307.6.2 Controlling the Developing Rotary7- 317.7 Developing Unit7- 347.7.1 Construction of the Color Developing Assembly7- 347.7.2 Controlling the Color Developing Assembly Drive Mechanism7- 34                                                                                                    |
| 7.6.1 Overview of the Developing Rotary7- 307.6.2 Controlling the Developing Rotary7- 317.7 Developing Unit7- 347.7.1 Construction of the Color Developing Assembly7- 347.7.2 Controlling the Color Developing Assembly Drive Mechanism7- 34                                                                                                    |
| 7.6.2 Controlling the Developing Rotary       7- 31         7.7 Developing Unit                                                                                                    |
| 7.7 Developing Unit                                                                                                    |
| 7.7.1 Construction of the Color Developing Assembly7- 347.7.2 Controlling the Color Developing Assembly Drive Mechanism7- 34                                                                                                    |
| 7.7.2 Controlling the Color Developing Assembly Drive Mechanism                                                                                                    |
|                                                                                                    |
| 7.7.3 Controlling the Color Developing Bias                                                                                                    |
| 7.7.4 Color Toner Supply                                                                                                    |
| 7.7.5 Detecting the Level of Color Toner                                                                                                    |
| 7.7.6 Construction of the Black Developing Assembly                                                                                                    |
| 7.7.7 Controlling the Black Developing Assembly Drive Mechanism                                                                                                    |
| 7.7.8 Black Toner Supply                                                                                                    |
| 7.7.9 Controlling the Black Developing Bias                                                                                                    |
| 7.8 Transfer Device                                                                                                    |
| 7.8.1 Overview of the Transfer Assembly                                                                                                    |
| 7.8.2 Controlling the Transfer Bias                                                                                                    |
| 7.8.3 Overview of the Primary Transfer Assembly                                                                                                    |
| 7.8.4 Controlling the ITB Cleaner Shifting Mechanism                                                                                                    |

| 7.8.5 Checking the ITB Cleaner Position                         |      |
|-----------------------------------------------------------------|------|
| 7.8.6 Overview of the Secondary Transfer Assembly               |      |
| 7.8.7 Controlling the Movement of the Secondary Transfer Roller |      |
| 7.8.8 Checking the Location of the Secondary Transfer Roller    |      |
| 7.8.9 Detecting the ITB Home Position                           |      |
| 7.8.10 Separation                                               |      |
| 7.9 Photosensitive Drum Cleaning                                |      |
| 7.9.1 Overview of the Drum Cleaning Unit                        |      |
| 7.9.2 Controlling the Drum Cleaning Unit Drive Mechanism        |      |
| 7.10 Waste Toner Collection Mechanism                           |      |
| 7.10.1 Collection of Waste Toner                                |      |
| 7.10.2 Detecting the State of the Waste Toner Bottle (full)     |      |
| 7.11 Parts Replacement Procedure                                |      |
| 7.11.1 Process Unit                                             |      |
| 7.11.2 Pre-exposure LED Array                                   |      |
| 7.11.3 Primary Charging Assembly                                |      |
| 7.11.4 Primary Charging Assembly Cleaning Motor                 |      |
| 7.11.5 Pre-transfer Charging Assembly                           |      |
| 7.11.6 Pre-transfer Charging Assembly Cleaning Motor            |      |
| 7.11.7 Photosensitive Drum Cleaning Unit                        |      |
| 7.11.8 Photosensitive Drum                                      |      |
| 7.11.9 Drum Motor                                               |      |
| 7.11.10 Drum Heater                                             |      |
| 7.11.11 Drum Heater PCB                                         |      |
| 7.11.12 Photosensitive Drum Cleaning Blade                      |      |
| 7.11.13 Photosensitive Drum Cleaner Edge Scraper                |      |
| 7.11.14 Hopper Assembly                                         | 7-77 |
| 7.11.15 Hopper Supply Motor                                     |      |
| 7.11.16 Hopper Strring Motor                                    |      |
| 7.11.17 Color Developing Assembly                               |      |
| 7.11.18 Black Developing Assembly                               |      |
| 7.11.19 Black Developing Cylinder                               |      |
| 7.11.20 Black Developing Clutch                                 |      |
| 7.11.21 Color Toner Supply Clutch                               |      |
| 7.11.22 Color Developing Clutch                                 |      |
| 7.11.23 Cleaning Assembly Scoop-Up Sheet                        |      |
| 7.11.24 Secondary Transfer Unit                                 |      |
| 7.11.25 ITB Cleaning Unit                                       |      |
| 7.11.26 ITB Cleaner End Scraper                                 |      |
| 7.11.27 Intermediate Transfer Unit                              |      |
| 7.11.28 Intermediate Transfer Belt                              |      |
| 7.11.29 ITB Home Position Sensor PCB                            |      |
| 7.11.30 Secondary Transfer Roller Shift Motor                   |      |
| 7.11.31 Primary Transfer Roller                                 |      |
| 7.11.32 Secondary Transfer Internal Roller                      |      |
| 7.11.33 Secondary Transfer Roller                               |      |
| 7.11.34 ITB Cleaning Blade                                      |      |
| 7.11.35 IIB Scoop-up Sheet                                      |      |
| /.11.36 Intermediate Transfer Belt Static Eliminator            |      |

| 7.11.37 Secondary Transfer Static Eliminator        | 7- 104 |
|-----------------------------------------------------|--------|
| 7.11.38 Potential Sensor Unit                       | 7- 104 |
| 7.11.39 ATR Sensor Unit                             | 7- 105 |
| 7.11.40 Patch Image Sensor                          | 7- 106 |
| 7.11.41 Idle Roller                                 | 7- 107 |
| 7.11.42 Patch Image Reading Sensor Shutter Solenoid | 7- 108 |
| 7.11.43 Charging Wire                               | 7- 109 |
|                                                     |        |

# 7.1 Construction

# 7.1.1 Specifications of the Image Formation System

T-7-1

|              | Drum Unit                         |                                    |
|--------------|-----------------------------------|------------------------------------|
|              | Photosensitive drum               |                                    |
|              | Type of drum                      | A-Si                               |
|              | Diameter of drum                  | 84 mm                              |
|              | Cleaning mechanism                | by blade (in contact)              |
|              | Speed of process                  | 276 mm/sec                         |
|              |                                   | T-7-2                              |
|              | Primary Charging Assembly         |                                    |
|              | Method of charging                | by corona                          |
|              | Method of cleaning                | wire auto cleaning                 |
|              |                                   | T-7-3                              |
|              | Pre-Exposure system               |                                    |
|              | Method of exposure                | by LED array                       |
|              |                                   | T-7-4                              |
|              | Mono Color Developing<br>Assembly |                                    |
|              | Diameter of developing cylinder   | 24.5 mm                            |
|              | Method of development             | dry, 1-component                   |
|              | Toner                             | magnetic, negative                 |
|              | Toner level detection inside      |                                    |
|              | developing assembly               | yes                                |
| Mono Color D | eveloping Assembly                |                                    |
|              |                                   | T-7-5                              |
|              | <b>Color Developing Assembly</b>  |                                    |
|              | Diameter of developing cylinder   | 20 mm                              |
|              | Method of development             | dry, 2-component                   |
|              | Toner                             | non-magnetic, negative             |
|              | Toner level detection inside      |                                    |
|              | developing assembly               | no                                 |
|              |                                   | T-7-6                              |
|              | Toner Cartridge                   |                                    |
|              | Toner level detection (mono       |                                    |
|              | color)                            | by piezoelectric oscillator sensor |
|              | Toner level detection (color)     | by optical sensor                  |
|              | Toner amount*                     | Y: 210g (approx.)                  |
|              |                                   | M: 210g (approx.)                  |
|              |                                   | C: 210g (approx.)                  |
|              |                                   | Bk: 2000g (Bk)                     |

\*If color, indicates the amount of developer (toner + carrier).

### т 7 7

\_

|                                   | -/-                                                | /                              |  |
|-----------------------------------|----------------------------------------------------|--------------------------------|--|
| Intermediate Trans<br>Assembly    | sfer                                               |                                |  |
| Component                         | inte                                               | ermediate transfer belt (ITB)  |  |
| Source of drive                   | by o                                               | drum/ITB motor                 |  |
| Cleaning mechanism                | ı by l                                             | blade (in contact)             |  |
|                                   | T-7-                                               | 8                              |  |
| Feed speed                        | Mode                                               | Paper type                     |  |
| 276 mm/sec                        | mono color                                         | plain paper, transparency      |  |
|                                   | color                                              | plain paper                    |  |
| 184 mm/sec                        | color                                              | heavy paper 1 (105 to 163 g)   |  |
|                                   |                                                    | heavy paper 2 (163 g or more), |  |
| 92 mm/sec                         | color                                              | transparency                   |  |
|                                   | T-7-                                               | 9                              |  |
| Pre-Transfer Char                 | ging Assembly                                      |                                |  |
| Method of charging                | by                                                 | y corona                       |  |
| Method of cleaning                | wire auto cleaning                                 |                                |  |
|                                   | T-7-1                                              | 10                             |  |
| Image<br>Stabilization<br>Control |                                                    |                                |  |
| Item                              | Description                                        |                                |  |
| Dmax control                      | determines best developing bias                    |                                |  |
| ATR control                       | determines toner supply amount                     |                                |  |
| ATVC control                      | determines best trans                              | sfer bias level                |  |
| Potential control                 | determines best prim                               | ary grid bias level            |  |
| Dhalf control                     | determines best gradation control (printer)        |                                |  |
| PASCAL control                    | determines best gradation table (printer + reader) |                                |  |

# 7.1.2 Major Components

The following shows the major components associated with the machine's image formation system:

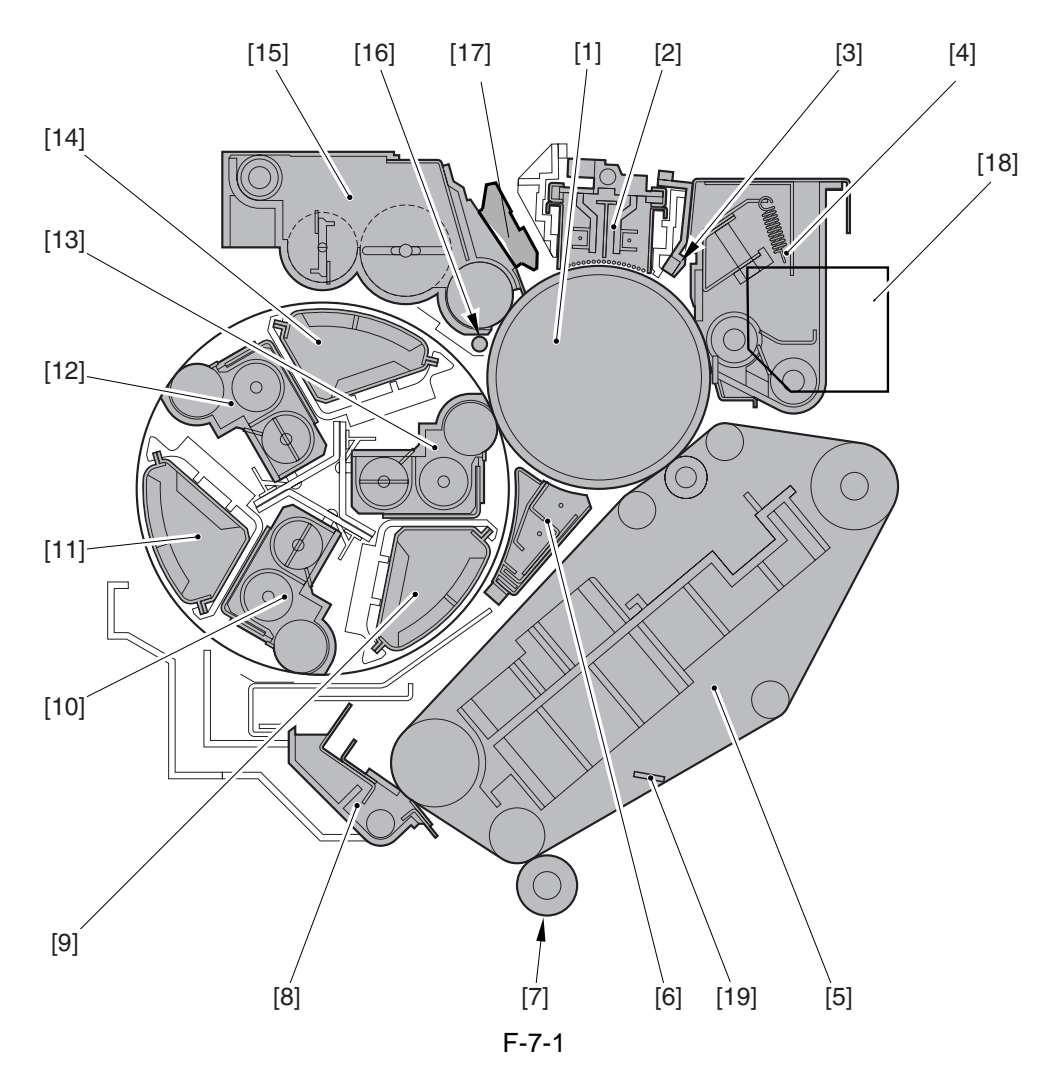

- [1] Photosensitive drum
- [2] Primary charging assembly
- [3] Pre-exposure LED
- [4] Drum cleaner assembly
- [5] ITB unit
- [6] Pre-transfer charging assembly
- [7] Secondary transfer outsider roller
- [8] ITB cleaner assembly
- [9] Color toner cartridge (Y)
- [10] Color developing assembly (Y)

- [11] Color toner cartridge (C)
- [12] Color developing assembly (C)
- [13] Color developing assembly (M)
- [14] Color toner cartridge (M)
- [15] Black developing assembly
- [16] Toner collection roller
- [17] Potential sensor
- [18] Black toner hopper
- [19] ITB inside cleaner end scraper

### 7.1.3 Charging System

- Primary Charging Bias : method of charging: by corona target of charging: primary charging wire DC bias level: 6.5kV (1400yA) - Grid Bias : method of charging: by corona target of charging: grid wire DC bias level: 800V - Color Developing Bias : method of charging: by roller target of charging: color developing cylinder AC bias level: 1.8kV (Vp-p) DC bias level: 300V - Black Developing Bias : method of charging: by roller target of charging: black developing cylinder AC bias level: 1.7kV (p-p) DC bias level: 290V - Stray Toner Collection Roller Bias : method of charging: by roller target of charging: toner collection roller DC bias level: -1.0kV - Pre-Transfer Charging Bias : method of charging: by corona target of charging: pre-transfer charging wire AC bias level: 8.3kV (Vp-p) DC bias level: -1.8kV (-300yA) - Primary Transfer Bias : method of charging: by corona target of charging: primary transfer roller DC bias level: 1.0kV - Primary Transfer Static Eliminator Bias : method of charging: charging target of charging: primary transfer static eliminator DC bias level: -4.0kV - Secondary Transfer Bias : method of charging: roller charging

target of charging: secondary transfer roller DC bias level: 3.0kV (at time of cleaning, -3.0kV)

F-7-2 DC bias level: 3.0 kV

- (cleaning is -3.0kV)
- Pre-transfer charging wire
   Color developing cylinder

[3] Stray toner collection roller

- [4] Black developing cylinder
- [5] Primary charging wire
- [6] Grid wire

- [7] Primary transfer static eliminator
- [8] Primary transfer roller
- [9] Secondary transfer outside roller

# 7.2 Image Formation Process

### 7.2.1 Image Formation Process

### **1. Latent Static Image Formation Block**

This block consists of 3 steps, at the end of which a latent static image is formed on the photosensitive drum.

- Step 1 (pre-exposure) [1]

In preparation for primary charging, the pre-exposure LED shines light on the surface of the photosensitive drum to remove the residual charges from the surface, thus preventing uneven density. - Step 2 (primary charging) [2]

In preparation for laser exposure, the machine charges the surface of the photosensitive drum to an even, positive potential. The machine uses charging method in which charges are indirectly applied to the photosensitive drum by means of a charging wire.

- Step 3 (laser exposure) [3]

When the surface of the photosensitive drum is scanned by a laser beam, the charges in the "light" areas become neutralized, turning the areas into a latent static image. (The machine uses a system of laser exposure in which it exposes non-imaging areas with laser light.)

### 2. Development Block

- Step 4 (development) [4]

The machine deposits toner over the latent static image on the photosensitive drum, thus turning the latent image into a visible image. The machine's black toner is a magnetic 1-component developer while its color toner is non-magnetic 2-component developer; development of both makes is based on toner projection.

### **3. Transfer Block**

In this block, the toner image on the surface of the photosensitive drum is moved to print paper by way of the ITB.

- Step 5 (pre-transfer charging) [5]

In full color mode, toner is deposited for all 4 colors on the ITB, with a difference in toner potential if left unattended. A specific level of bias therefore is applied when black is developed for individual colors, thereby making sure that the toner layers on the ITB are of an identical potential, thus increasing the efficiency of primary transfer.

- Step 6 (primary transfer) [6]

A positive charge is applied from the back of the ITB to transfer the toner from the surface of the photosensitive drum to the ITB. This process is repeated for all color (M, Y, C, Bk) in sequence.

- Step 7 (secondary transfer) [7]

The toner on the ITB is moved to paper.

- Step 8 (separation) [8]

Paper is separated from the ITB.

### 4. Fixing Block

- Step 9 (fixing) [9]

The toner is permanently fused into the fibers of the paper by means of heat and pressure.

### **5. ITB Cleaning Block**

- Step 10 (ITB cleaning) [10]

The residual toner is removed from the ITB by way of cleaning the ITB.

### 6. Photosensitive Drum Cleaning Block

- Step 11 (drum cleaning) [11]

The residual toner is removed from the photosensitive drum by way of cleaning the photosensitive drum.

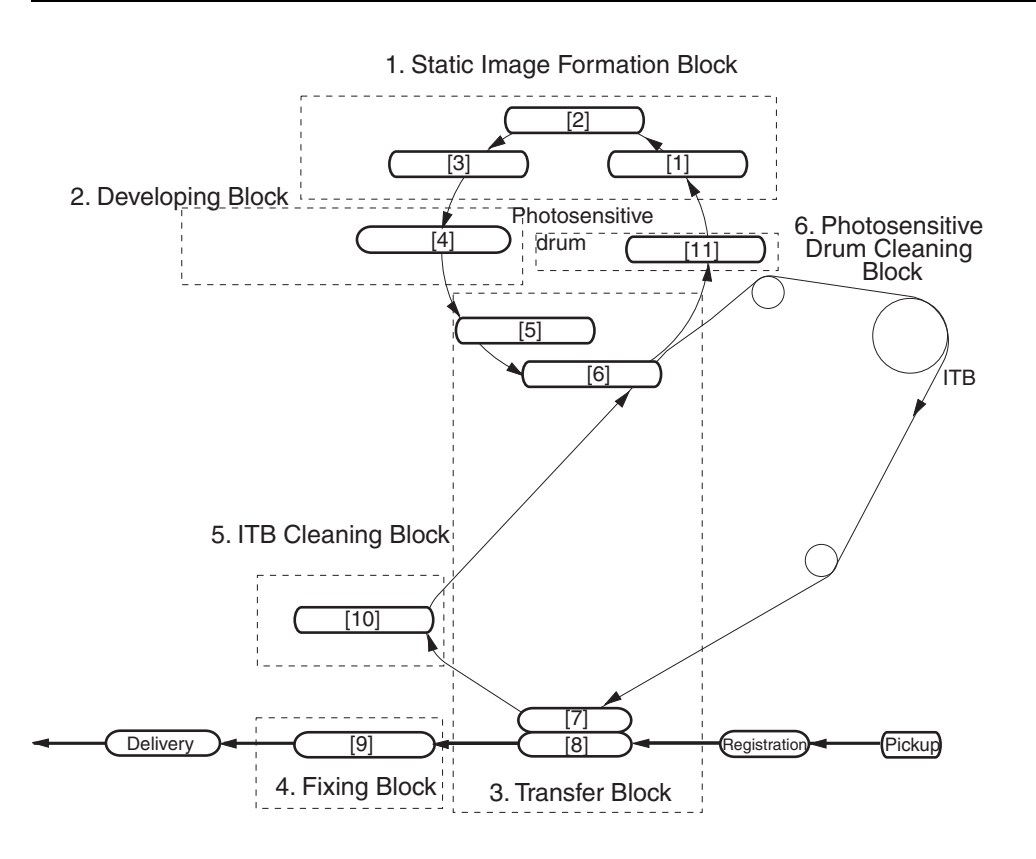

F-7-3

# 7.3 Basic Sequence

### 7.3.1 At Time of Power-On

The main power switch is turned on while the surface temperature of the fixing roller is lower than 100 deg C (i.e., the main power switch is turned on after the machine has been left alone for a long time, such as in the morning).

### **1.** Characteristics

- Immediately before starting the sequence, the machine detects the home position of the developing rotary and removes static charges from the drum surface.

- It takes about 530 sec before the machine enters the standby state after its main power switch has been turned on.

- While warm-up rotation is taking place, the machine performs the following image stabilization control mechanisms: potential control, primary transfer ATVC control, secondary transfer ATVC control,D-max control, D-half control\*1.

\*1: When the power is tuned on with the color print counter reading 500 or higher.

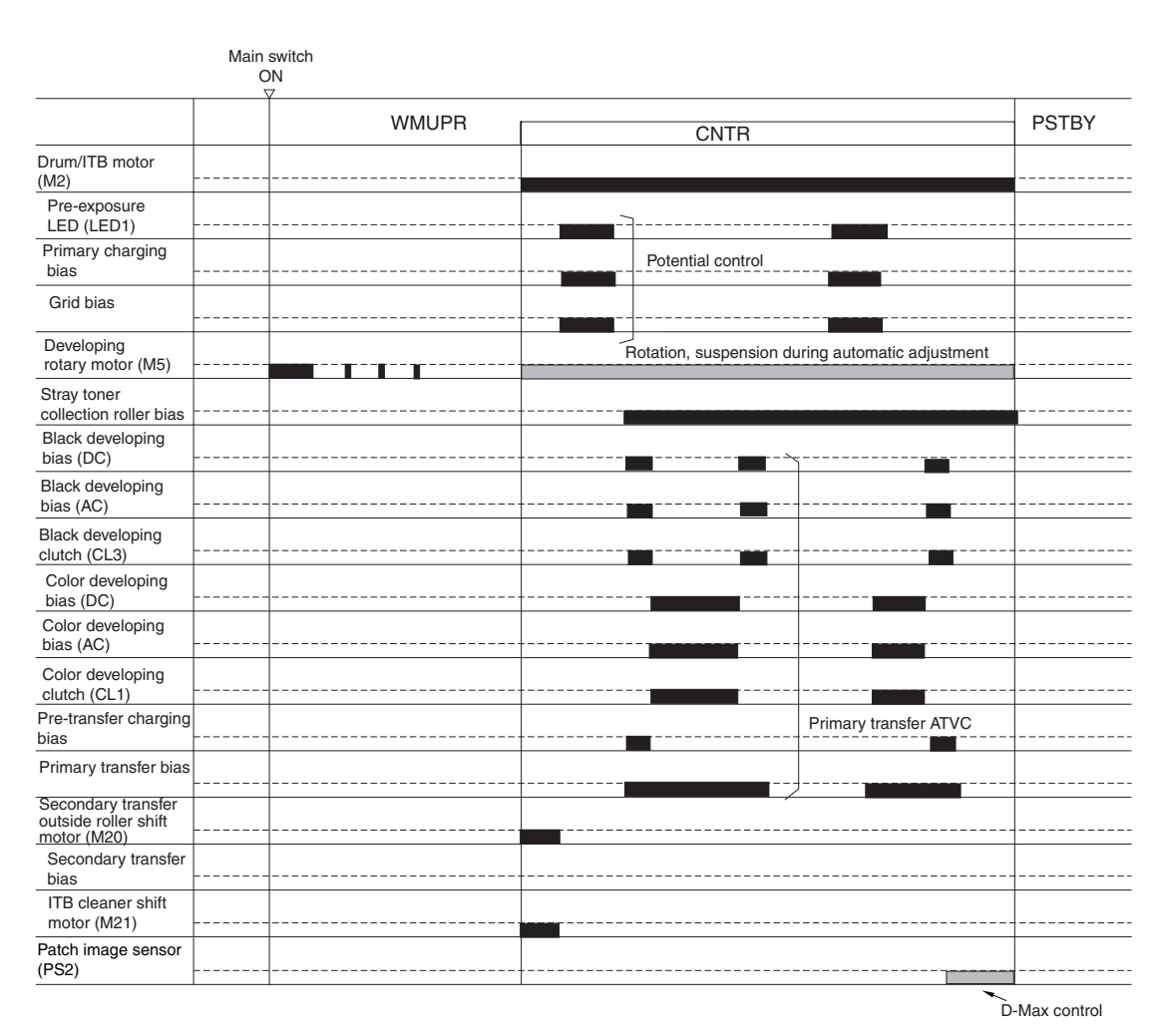

#### F-7-4

# 2. if the main power switch is turned on with the surface temperature of the fixing roller is 100 deg C or higher

- It takes about 2 min or less before the machine enters the standby state after its main power switch has been turned on(i.e., the surface temperature of the fixing roller reaches 200 deg C).

- In principle, image stabilization control is not executed.

# 7.3.2 During Copying/Printing (normal speed)

# Full-color, Plain paper, A4, 1 Copy/Print

# 1. Characteristics

- While an image is being formed on the intermediate transfer belt, the machine keeps the ITB cleaning blade and the secondary outside roller away from the belt.

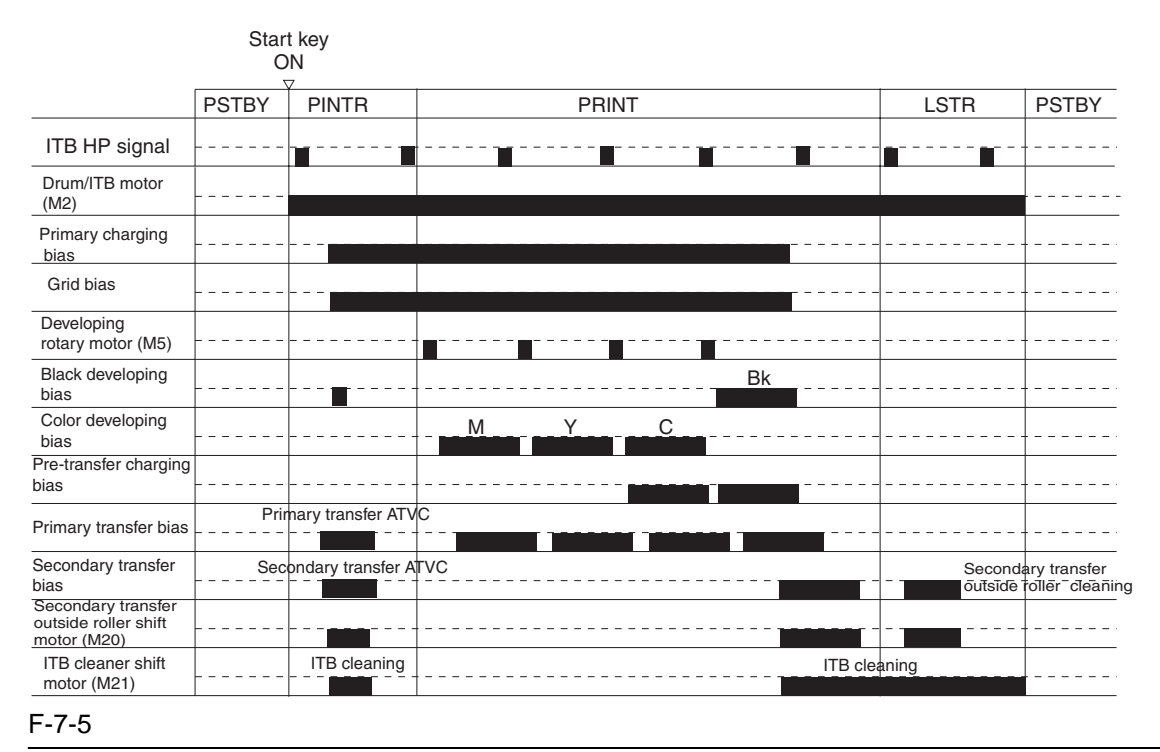

## A

While making mono copies/prints, the machine keeps the ITB cleaning blade and the secondary toner outside roller in contact with the intermediate transfer belt at all times.

## 7.3.3 During Copying/Printing (2/3 speed, 1/3 speed)

Full-color, Heavy paper or OHP, A4, 1 Copy/Print

### **1.** Characteristics

The machine uses 2/3 speed when it makes full-color prints or uses heavy paper (105 to 163 g). This sequence is basically the same as normal speed sequence, the difference being that the machine reduces the process speed after primary transfer to 2/3, thus increasing fixing on heavy paper.

The machine uses 1/3 speed when it makes full-color prints and uses heavy paper (163 g or more) or transparency. This sequence is also identical to normal speed sequence, the difference being that the machine reduces the process speed to 1/3 speed after primary transfer.

## A

The machine uses 2/3 speed and 1/3 speed for full-color mode, not for mono color mode.

# 7.4 Image Stabilization Control

### 7.4.1 Overview of Image Stabilization Control

The machine is designed to execute the following control mechanisms to be sure of stable image production in the presence of changes in the site environment and deterioration of components associated with image formation over the product life.

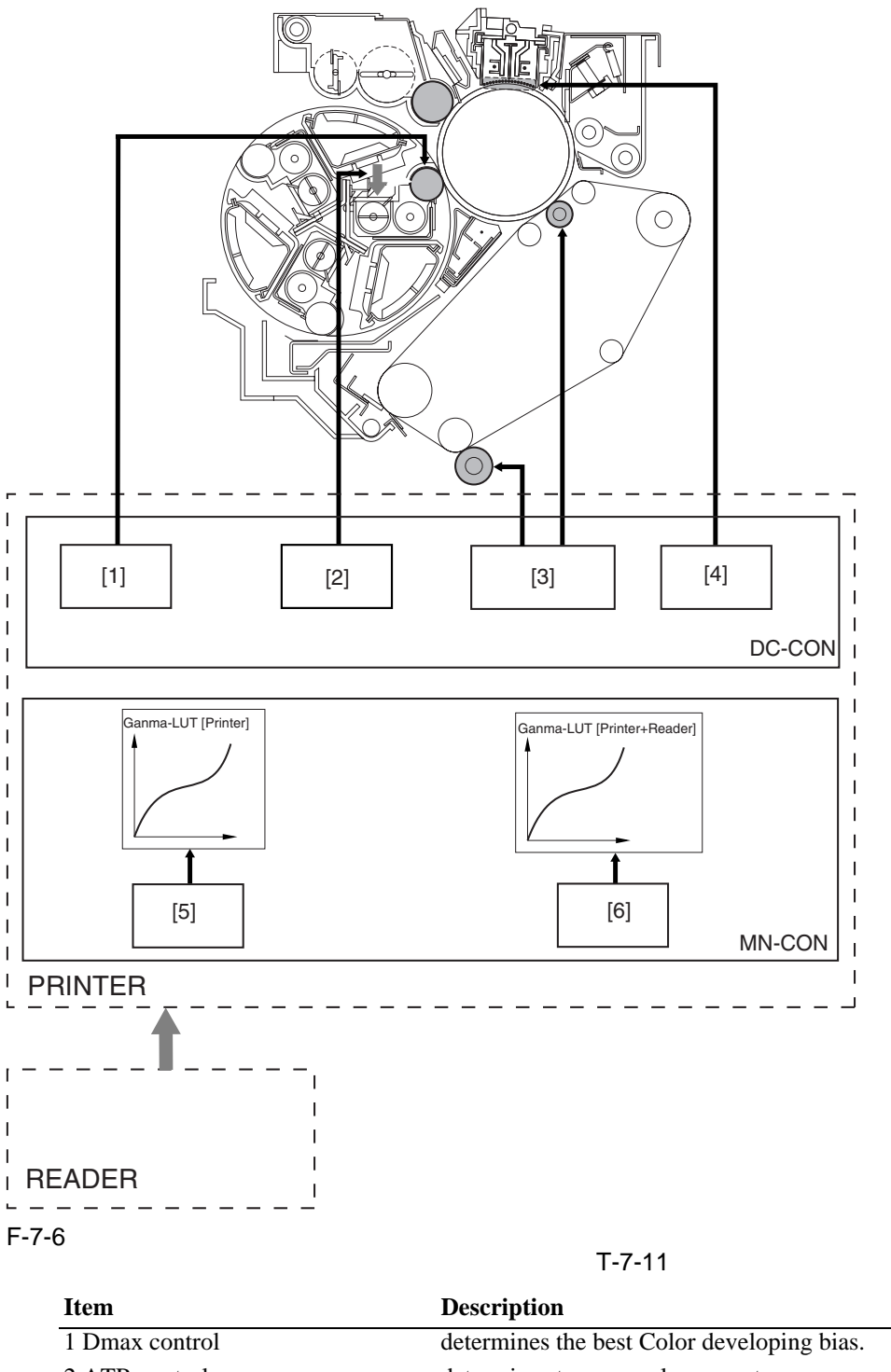

| Item                | Description                                            |  |
|---------------------|--------------------------------------------------------|--|
| 1 Dmax control      | determines the best Color developing bias.             |  |
| 2 ATR control       | determines toner supply amounts.                       |  |
| 3 ATVC control      | determines the best transfer bias level.               |  |
| 4 Potential control | determines the best transfer bias level.               |  |
| 5 Dhalf control     | determines the best gradation table (printer).         |  |
| 6 PASCAL control    | determines the best gradation table (printer + reader) |  |

# 7.4.2 Timing of Image Stabilization Control

The machine uses different control mechanisms depending on the site environment; specifically, it executes the following as part of different sequences of operation:

### 1. At Power-On / Toner container replacement

The control lasts about 120 sec\*1.

\*1: The machine performs this control mechanism when the temperature of the fixing upper roller is less than 100 deg C.

\*2: The machine performs this control mechanism in response to a history of making 500 or more color prints (with the temperature of the fixing upper roller being less than 100 deg C).

Main power switch ON

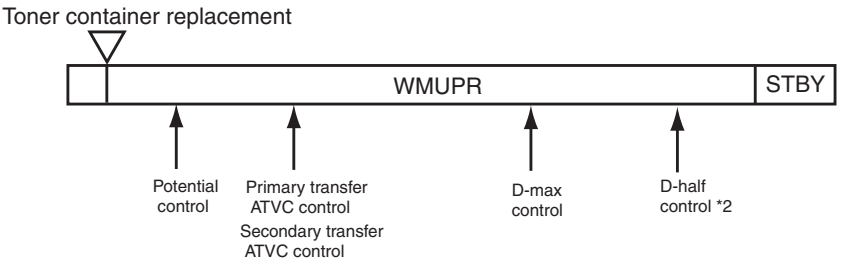

### F-7-7

\*1: The machine performs the image stabilization control mechanism at power-on or toner container replacement only when the surface temperature of the fixing roller is less than 100 deg C.

\*2: The machine performs D-half control when the power is turned on with its color print counter reading 500 or higher (and the temperature of the fixing upper roller being 100 deg C or lower).

### 2. In Response to a Press on the Start Key (mono color)

The control lasts about 6 sec.

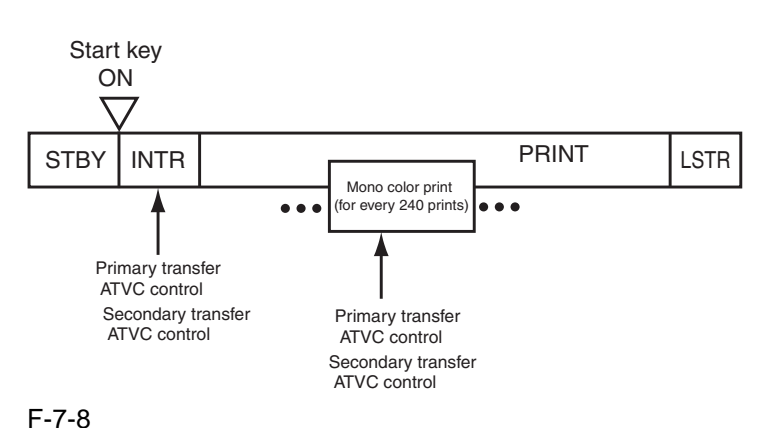

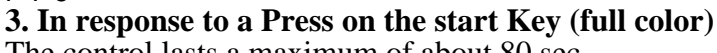

The control lasts a maximum of about 80 sec.

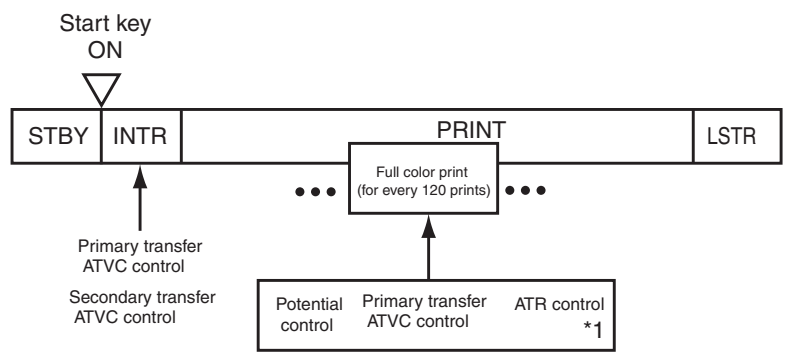

F-7-9

\*1: The machine also performs this control mechanism in response to every incidence of an image ratio of 480% (as converted).

### 4. During Last Rotation

The control lasts about 100 sec.

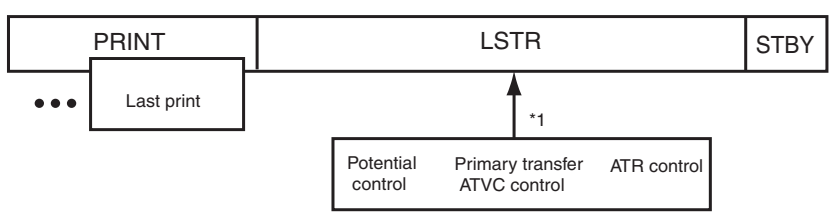

F-7-10

\*1: The machine performs this control mechanism in response to every incidence of an image ratio of 200% or every 20 full-color prints.

### 5. Jam recovery

The control lasts a maximum of about 100 sec.

Jam recovery

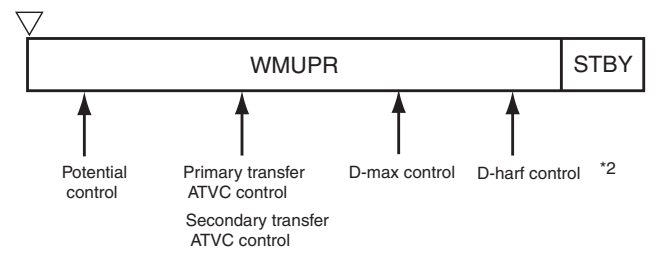

#### F-7-11

\*1: The machine performs this control mechanism when the temperature of the fixing upper roller is less than 100 deg C.

\*2: The machine performs this control mechanism in response to a history of making 500 or more color prints (with the temperature of the fixing upper roller being less than 100 deg C).

#### 6. Return from sleep state

The control lasts a maximum of about 100 sec.

Return from sleep state

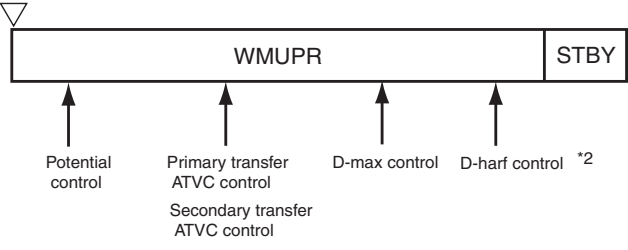

F-7-12

\*1: The machine performs this control mechanism when the temperature of the fixing upper roller is less than 100 deg C.

\*2: The machine performs this control mechanism in response to a history of making 500 or more color prints (with the temperature of the fixing upper roller being less than 100 deg C).

## 7.4.3 Potential Control

The machine is designed to perform potential control to be sure of stable printing in the presence of drops in the sensitivity of the photosensitive drum or changes in the environment.

### **1.** Conditions of Execution

- when the power is turned on/when the toner cartridge is replaced (with the temperature of the fixing upper roller being less than 100 deg C)

- after jam recovery/after return from a sleep state (with the temperature of the fixing upper roller being less than 100 deg C)

- every 120 full-color prints made continuously (stops printing for performance)

- every 20 full-color prints or during last rotation in response to every incidence of an image ratio of 200% (as converted)

- during performance of PASCAL control

- in response to changes in the environment

### 2. Items of Control

- Drum dark-area potential (VD) control

- Drum light-area potential (VL) control

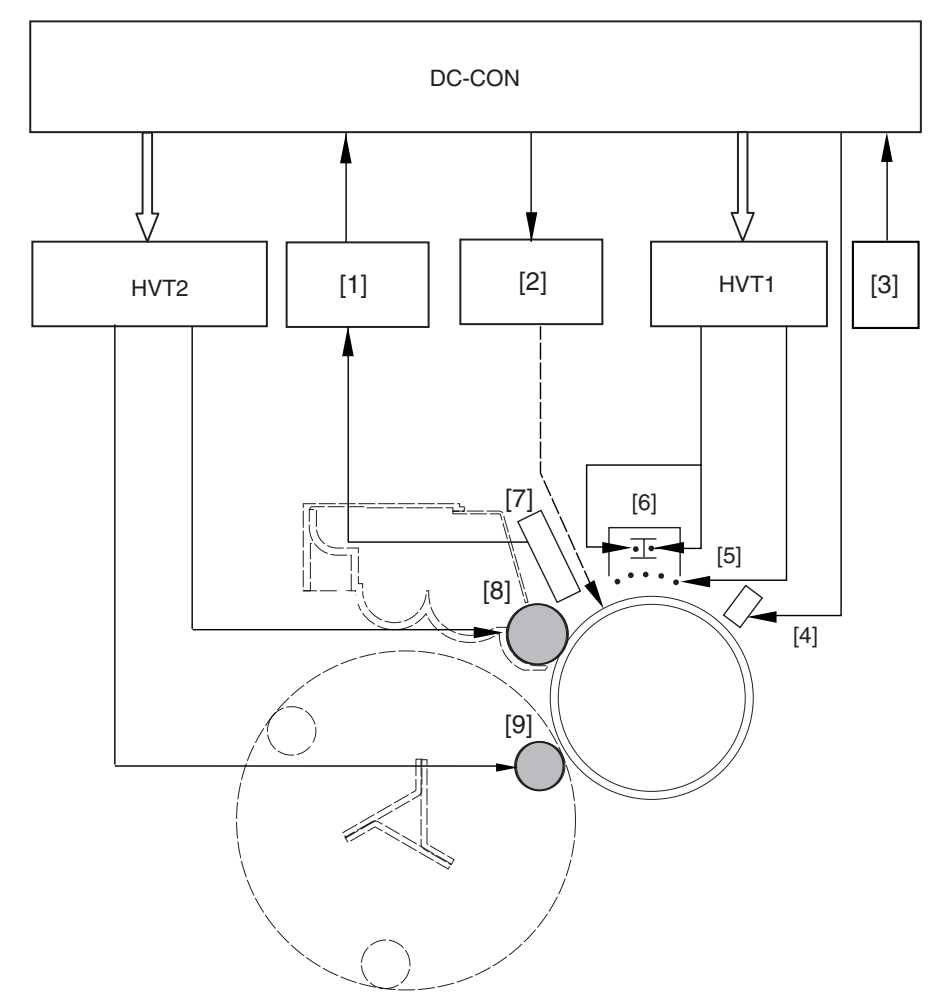

F-7-13

- [1] Potential control PCB
- [2] Laser driver PCB
- [3] Environment sensor
- [4] Pre-exposure LED
- [5] Grid wire
- [6] Primary charging wire
- [7] Potential sensor
- [8] Black developing cylinder
- [9] Color developing cylinder

### **3.** Particulars of Control

### a. Drum Dark Area Potential Control (VD)

The machine decides on a grid bias (Vg) with the aim of obtaining the best dark area potential (VD) at various points of development (black developing cylinder position, color cylinder position) for the photosensitive drum.

T-7-12

| Order | Item                               | Description                                                                                                    |
|-------|------------------------------------|----------------------------------------------------------------------------------------------------|
| 1     | Application of Vg                  | applies Vg (Vg1 through Vg3) to the drum.                                                                             |
| 2     | creation of the target Vd-Vg curve | measures the VD in response to the foregoing Vg (Vg1 through Vg3) using the potential sensor to create a VD-Vg curve. |
| 3     | determination of a target Vg       | computes the target VD from the output of the environment sensor;<br>then, decides on a target Vg from the target VD. |

### **Reference:**

\* Vg1=650V,Vg2=700V,Vg3=750V \* Target VD(Bk)= approx. 490V

\* Target VD(Color)= approx. 450V

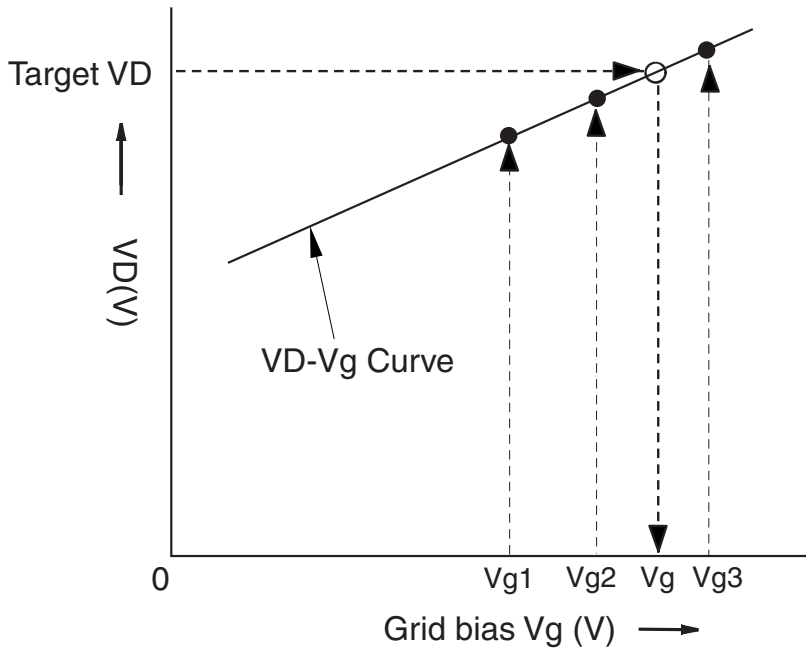

### F-7-14

#### b. Drum Light Area Potential (VL) Control

The machine decides on a laser output level to obtain the best light area potential (VL) for various points of development (developing cylinder position, color cylinder position) for the photosensitive drum.

T-7-13

| Order | Item                                                                            | Description                                                                                                    |
|-------|---------------------------------------------------------------------------------|----------------------------------------------------------------------------------------------------|
| 1     | activation of laser                                                             | shines laser light at a specific laser power level (LP1 thorough LP4) on the drum.                                                                            |
| 2     | creation of a VL-LP curve (sensor position)                                     | measures the VL against the aforementioned laser power level (LP1 through LP4) using the potential sensor, and creates a VL-LP curve for the sensor position. |
| 3     | creation of a VL-LP curve (points of<br>black development/color<br>development) | creates a VL-LP curve for points of black and color development<br>based on the result of computation on the VL curve for the sensor<br>position.             |
| 4     | monitoring of the environment sensor                                            | computes the target VL potential for individual colors based on the output of the environment sensor (target VL (Bk), target VL (color).                      |
| 5     | determination of laser output                                                   | determines the laser output that enables the target VL potential for individual colors based on the target VL-LP curve.                                       |

### **Reference:**

- The target VL values are for the normal environment (temperature of 23 deg C; humidity of 50%).
- Target VL (BK)= approx. 230V
- Target VL (Color)= approx. 150V

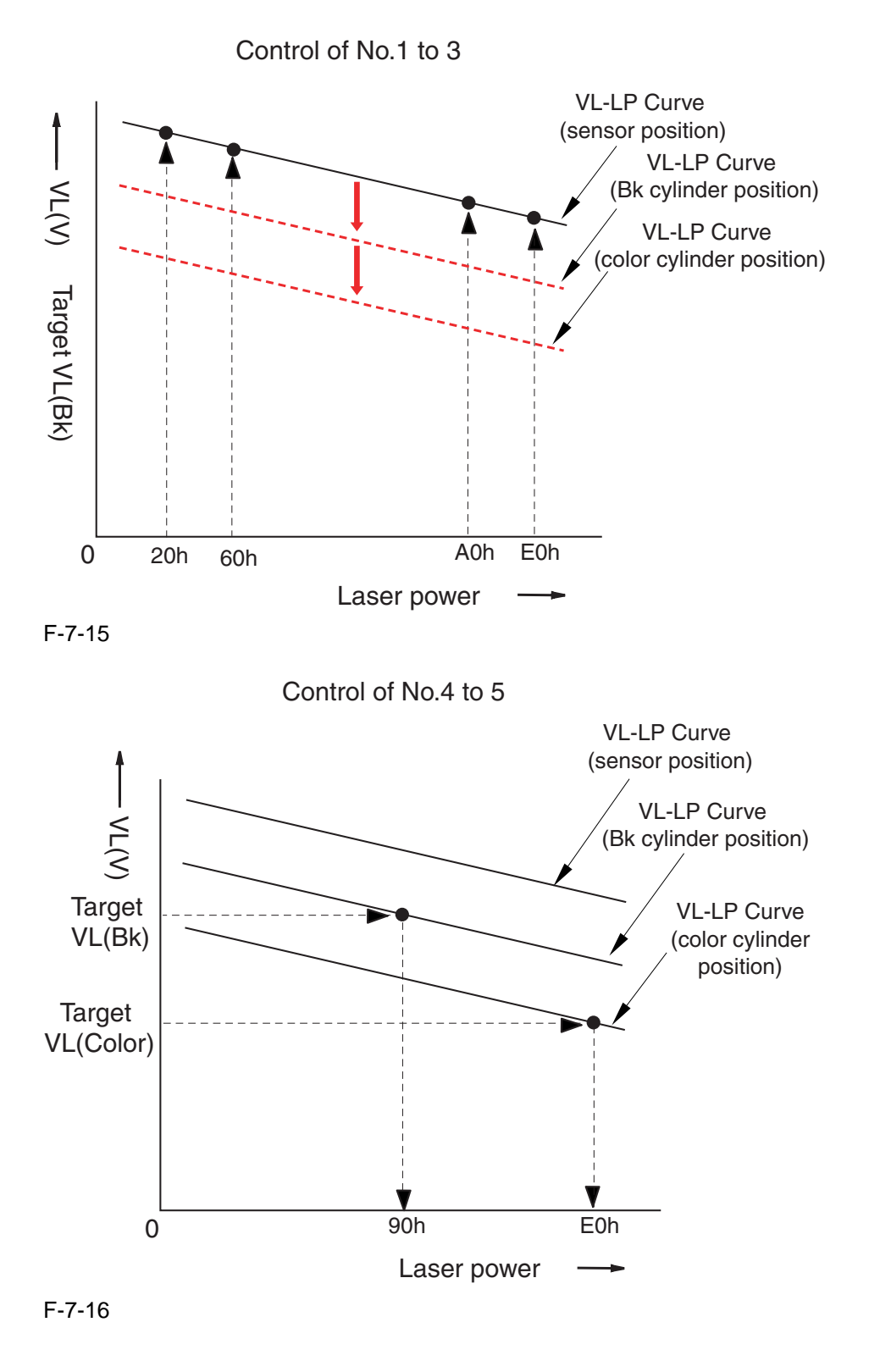
## 7.4.4 ATVC Control

The machine executes ATVC control to determine the best transfer voltage when transferring toner from the photosensitive drum to the ITB and from the ITB to paper. This control may be of 2 types: primary transfer ATVC and secondary transfer ATVC.

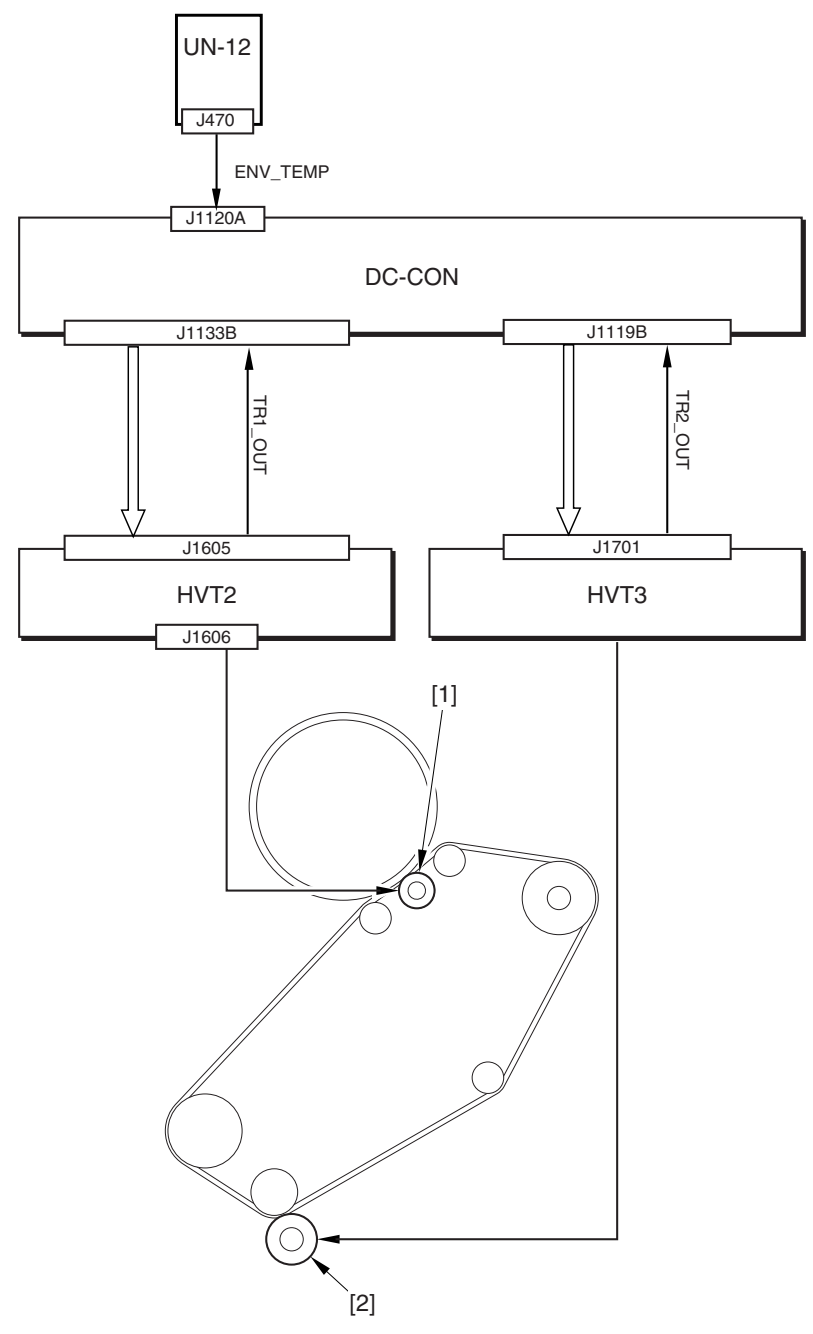

F-7-17 [1] Primary transfer roller [2] Secondary transfer outside roller

DC-CON: DC controller UN-12: environment sensor

#### **1. Primary Transfer ATVC**

In primary transfer ATVC, the machine determines the primary transfer voltage so the target transfer current may be obtained at time of transfer.

#### a. Conditions of Execution

- when the power is turned on/when the toner cartridge is replaced (with the temperature of the fixing upper roller being less than 100 deg C)

- after jam recovery/after return from a sleep state (with the temperature of the fixing upper roller being

less than 100 deg C)

- during initial rotation in response to a press on the Start key
- every 120 full-color prints made continuously (stops printing for performance)
- every 240 mono-color prints image continuously (stops printing for performance)
- during last rotation in response to every incidence of an image ratio of 200% or 20 full-color prints made continuously
- during performance of PASCAL
- in response to changes in the environment

### **b.** Particulars of Control

| T-7-14 | 1 |
|--------|---|
|--------|---|

| Order | Item                                       | Description                                                                                                    |
|-------|--------------------------------------------|----------------------------------------------------------------------------------------------------|
| 1     | application of the primary transfer bias   | applies a specific level of bias to the primary transfer roller; then, detects the level of current by HVT2 to feed the data back to the DC controller.       |
| 2     | monitoring the environment sensor          | uses the DC controller to compute the correction value from the<br>output of the environment sensor and the printing information<br>(paper type, color mode). |
| 3     | determination of the primary transfer bias | uses the DC controller to determine the best transfer bias while<br>taking into account the correction value.                                                 |

#### 2. Secondary Transfer ATVC

In secondary transfer ATVC, the machine determines the secondary transfer voltage so that the target transfer current may be obtained at time of transfer.

#### a. Conditions of Execution

- when the power is turned on/when the toner cartridge is replaced (with the temperature of the fixing upper roller being less than 100 deg C)

- after jam recovery/after return from a sleep state (with the temperature of the fixing upper roller being less than 100 deg C)

- during initial rotation in response to a press on the Start key

- every 120 full-color prints made continuously (stops printing for performance)

- every 240 mono-color prints image continuously (stops printing for performance)

- during performance of PASCAL

- in response to changes in the environment

#### **b.** Particulars of Control

| T-7-15 |
|--------|
|--------|

| Order | Item                                         | Description                                                                                                    |
|-------|----------------------------------------------|----------------------------------------------------------------------------------------------------|
| 1     | application of secondary transfer bias       | applies a specific level of bias to the secondary transfer roller; then, uses HVT3 to detect the level of current and feeds the data back to the DC controller.      |
| 2     | monitoring of the environment sensor         | uses the DC controller to compute the correction value from the<br>output of the environment sensor and the printing information<br>(paper type, 1st-side/2nd-side). |
| 3     | determination of the secondary transfer bias | uses the DC controller to determine the best secondary transfer bias<br>while taking the correction value into account.                                              |

## 7.4.5 ATR Control

The machine executes ATR control to compute the amount of toner to supply to the color developing assembly based on the amount of toner it has used.

#### **1. Particulars of Control**

#### a. Computing the Amount of Toner to Supply

The machine computes the amount of toner to be supplied to individual color developing assemblies. The machine uses 3 types of data to make these computations.

- video count (performed for every color print)

- The machine uses the video count data to predict the amount of toner likely to be consumed, and computes the amount of toner consumed.
- result of detection by the patch image read sensor (in response to an image ratio of 480%, as converted or 60 color prints made continuously\*1)
  - The machine uses the patch image read sensor to measure the toner image created on the ITB, and adjust the amount of toner to be supplied so that the density will be identical to the target density.
- result of detection by the ATR sensor (performed for every 10 color prints) The machine uses the ATR sensor to measure the developer on the cylinder of each color developing assembly, and increases/decrease the toner supply target if the measurement is outside of the target density range.

\*1: When this condition occurs, the machine stops the ongoing job and forms a patch on the intermediate transfer belt for detection by the patch image read sensor.

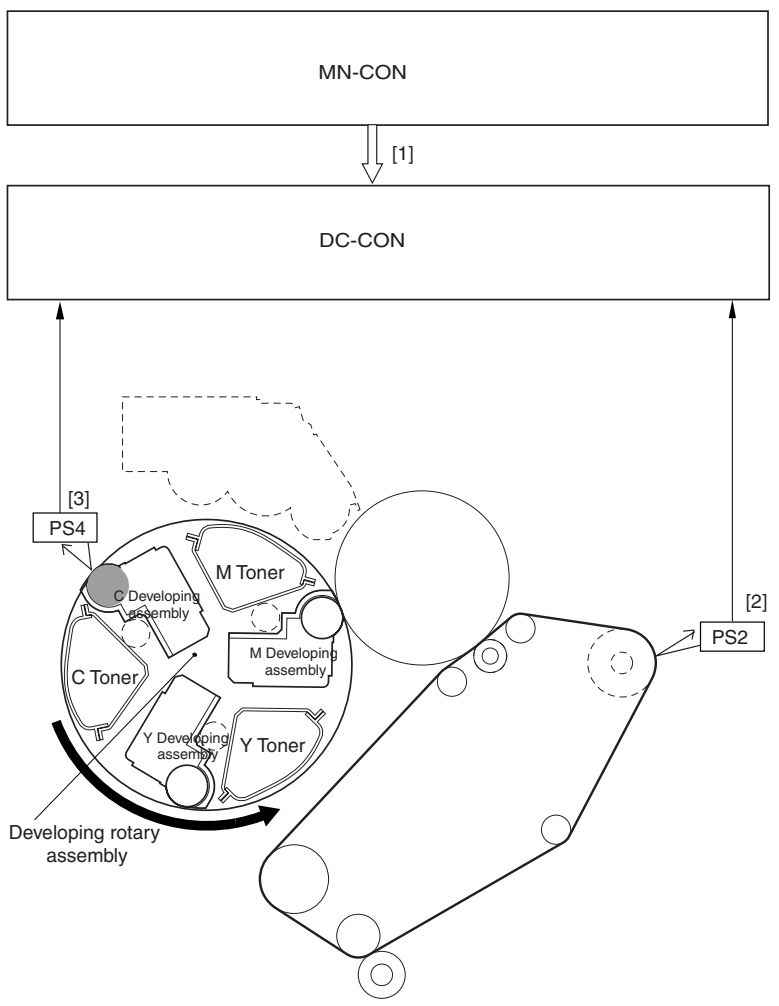

F-7-18

- [1] Video count
- [2] Result of detection by patch image read sensor
- [3] Result of detection by ATR sensor

PS4: ATR sensor PS2: patch image read sensor DC-CON: DC controller MN-CON: main controller **Error Code:** E020-xx10: the SGNL value for INIT control is lower than 62. E020-xx11: the REF value for INIT control at time of initial setup is lower than 62. E020-xx12: the SGNL value for INIT control at time of initial setup is 960 or higher. E020-xx13: the REF value for INIT control at time of initial setup is 960 or higher. E020-xx81: the P-SENS-P value at time of reading the background (ITB surface) for patch detection is lower than 255. E020-xx90: the result of computation by patch reading for patch detection is lower than 16. E020-xx91: the result of computation by patch reading for patch detection is 1008 or higher. E020-xx92: the result of computation by patch reading for patch detection is lower than 42 for 3 times continuously. E020-xx93: the result of computation by patch reading for patch detection is 522 or higher for 3 times continuously. E020-xxA0: the SGNL value for ATR control is lower than 62. E020-xxA1: the REF value for ATR control is lower than 62. E020-xxA2: the SGNL value for ATR control is 960 or higher. E020-xxA3: the REF value for ATR control is 960 or higher. E020-xxA8: T/D ratio detected as a result of ATR control exceeds its upper limit (5%) 5 consecutive times. E020-xxA9: T/D ratio detected as a result of ATR control falls below its lower limit (-4%) three consecutive times. E020-xxC0: the variation among the SGNL values for ATR is 100 or higher. E020-xxC1: the variation among the REF values for ATR is 100 or higher. E020-xxC2: the variation among the SGNL values for patch detection is 400 or higher. E020-xxD0: the average of the SGNL values for INIT control at time of initial setup is 200 or lower. E020-xxD1: the average of the REF value for INIT control at time of initial setup is 200 or lower. E020-xxD2: the average of the patch detection (SGNL) values for INIT control at time of initial setup is 200 or lower. E020-xxD4: the average of the SGNL value for INIT control at time of initial setup is 800 or higher. E020-xxD5: the average of the REF values for INTI control at time of initial setup is 562 or higher. **E020-xxDA:** the variation among the REF values for INTI control at time of initial setup is 100 or higher. **E020-xxDB:** the variation among the REF values for INTI control at time of setup is 10 or higher. **E020-xxDC:** the variation among the patch detection (SGNL) values for INTI control at time of initial setup is 800 or higher.

The suffix xx of any of the foregoing error codes indicates the color developing assembly in question: xx=00: no distinction by color

- 01=Y
- 02 = M
- 02=10103=C

## 7.4.6 ACR Control (Auto Carrier Refresh Control)

The machine's ACR control is designed to prolong the life of the color developing assemblies by feeding the developing assemblies with a fresh supply of toner (mix of resin dye and magnetic iron) while discharging deteriorating carrier from the assemblies.

A new supply of toner is sent to a color developing assembly from its buffer assembly when the feedscrew inside the buffer assembly rotates (the DC controller turns on the development motor (M3) and the color toner supply clutch (CL2) when a shortage of toner is expected.) Once inside the developing assembly, the toner is moved forward by the feedscrew inside it; the deteriorating carrier in the assembly, on the other hand, is discharged outside the assembly, falling on its own weight for collection in the waste toner case.

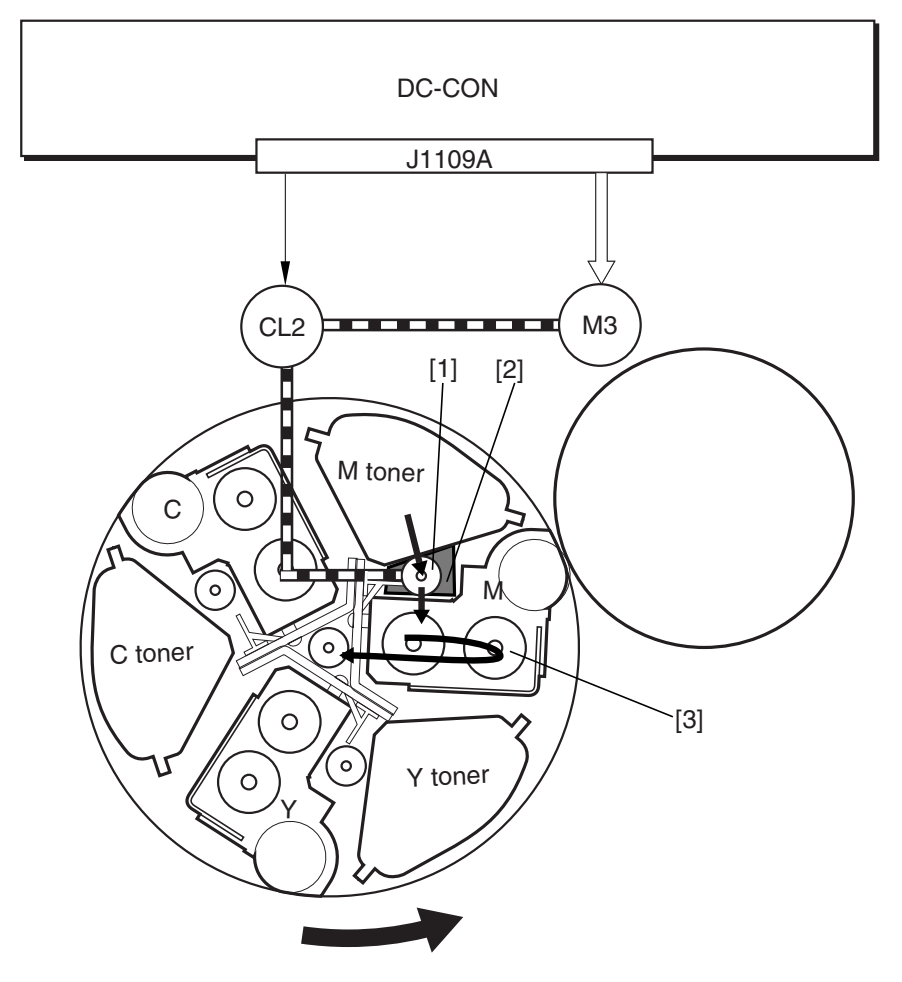

F-7-19

- [1] Toner feedscrew
- [2] Buffer assembly
- [3] Color developing assembly

M3: development motor CL2: toner supply clutch DC-CON: DC controller

## 7.4.7 D-max Control

The machine executes D-max (image density correction) control so as to limit fluctuations in the image density caused by changes in the environment or deterioration of the photosensitive drum or of toner. The machine uses the DC controller of the printer unit for the control. When specific conditions exist, the DC controller creates a patch pattern of individual colors (Y, M, C) on the ITB; then, it uses the patch im-

age sensor (PS2) to measure the density of the patches to determine a developing bias that will bring about a desirable density for each color.

The machine executes D-max control for the following conditions:

- when the power is turned on/when the toner cartridge is replaced (with the temperature of the fixing upper roller being less than 100 deg C)

- after jam recovery/after return from a sleep state (with the temperature of the fixing upper roller being less than 100 deg C)

- during last rotation every 200 full-color prints\*1

- during performance of PASCAL
- in response to changes in the environment

1: Perform this condition until it becomes 4000-page printing in total. And after 4000 pages is not performed.

## 1. Flow of Operations

The following shows the flow of operations executed under this control:

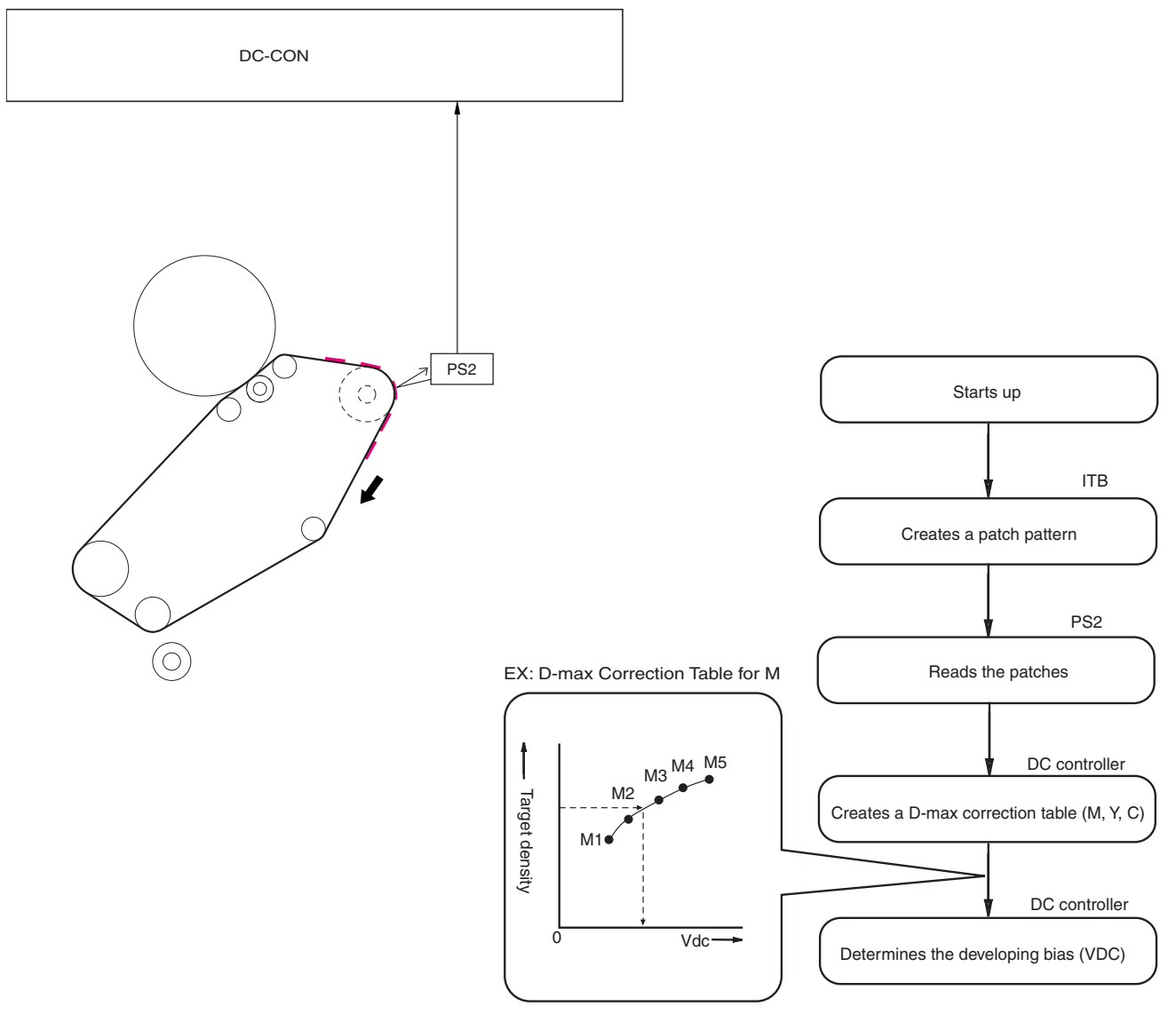

F-7-20 PS2: patch image sensor DC-CON: DC controller

## 7.4.8 D-half Control

The machine executes D-half control (image gradation correction control) to bring about an ideal set of gradation characteristics.

When specific conditions exist, the main controller sends patch pattern data for individual colors (Y, M, C, Bk) to the DC controller, which in response forms patch patterns of individual colors (Y, M, C, Bk) on the ITB.

Thereafter, the DC controller measures the density of the patch pattern using the patch image read sensor (PS2), and sends the result to the main controller, where gradation correction is executed so that ideal half-tone images may be obtained.

The machine executes D-half control for the following:

- when the power is turned on/when the toner cartridge is replaced\*1
- after jam recovery/after return from a sleep state\*1
- in response to changes in the environment
- during performance of PASCAL

\*1: if there is a history of 500 or more full-color prints with the temperature of the fixing upper roller being less than 100 deg C.

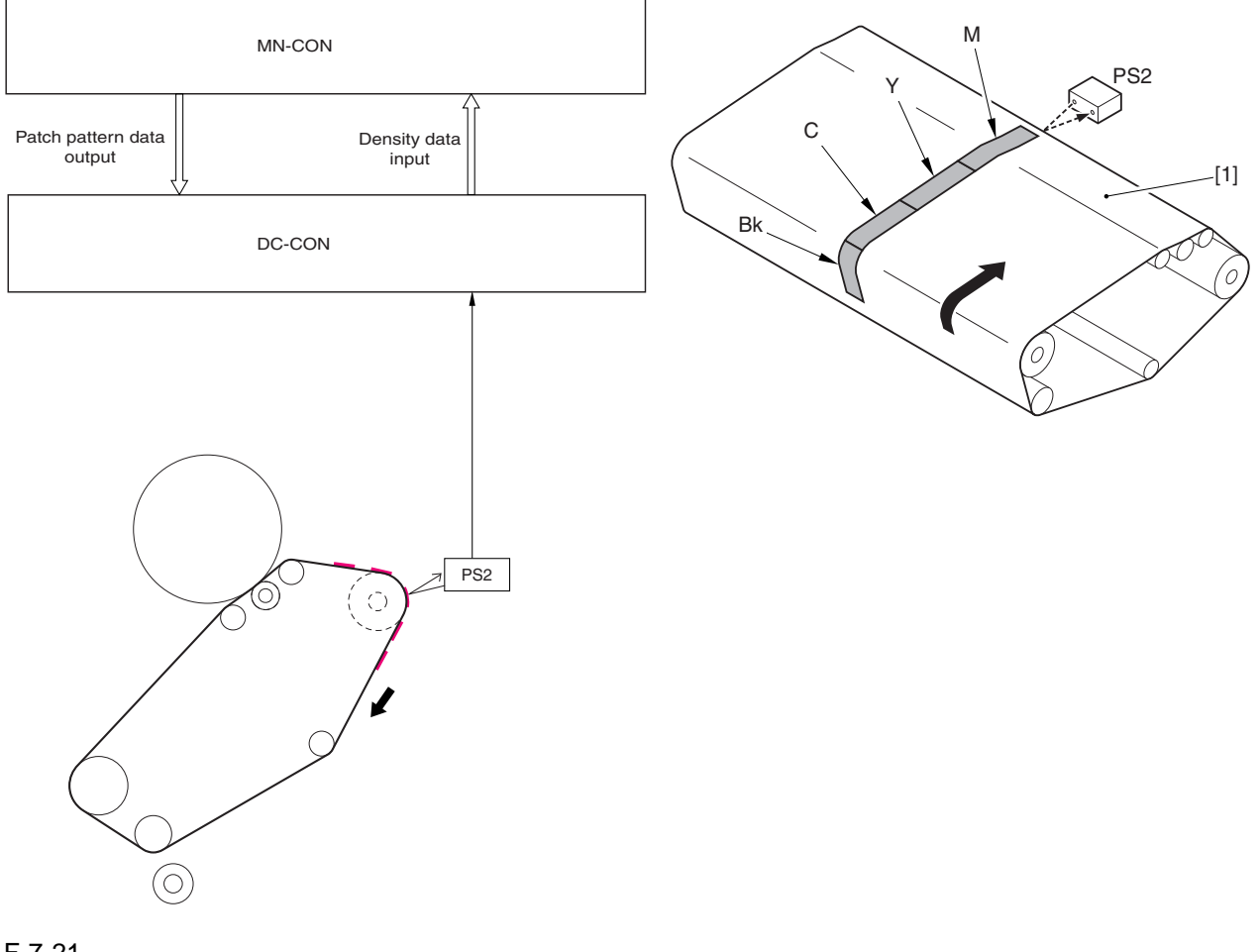

F-7-21 PS2: patch image read sensor DC-CON: DC controller MN-CON: main controller

**1. Flow of Operation** The following shows the flow of operation that takes place during the control:

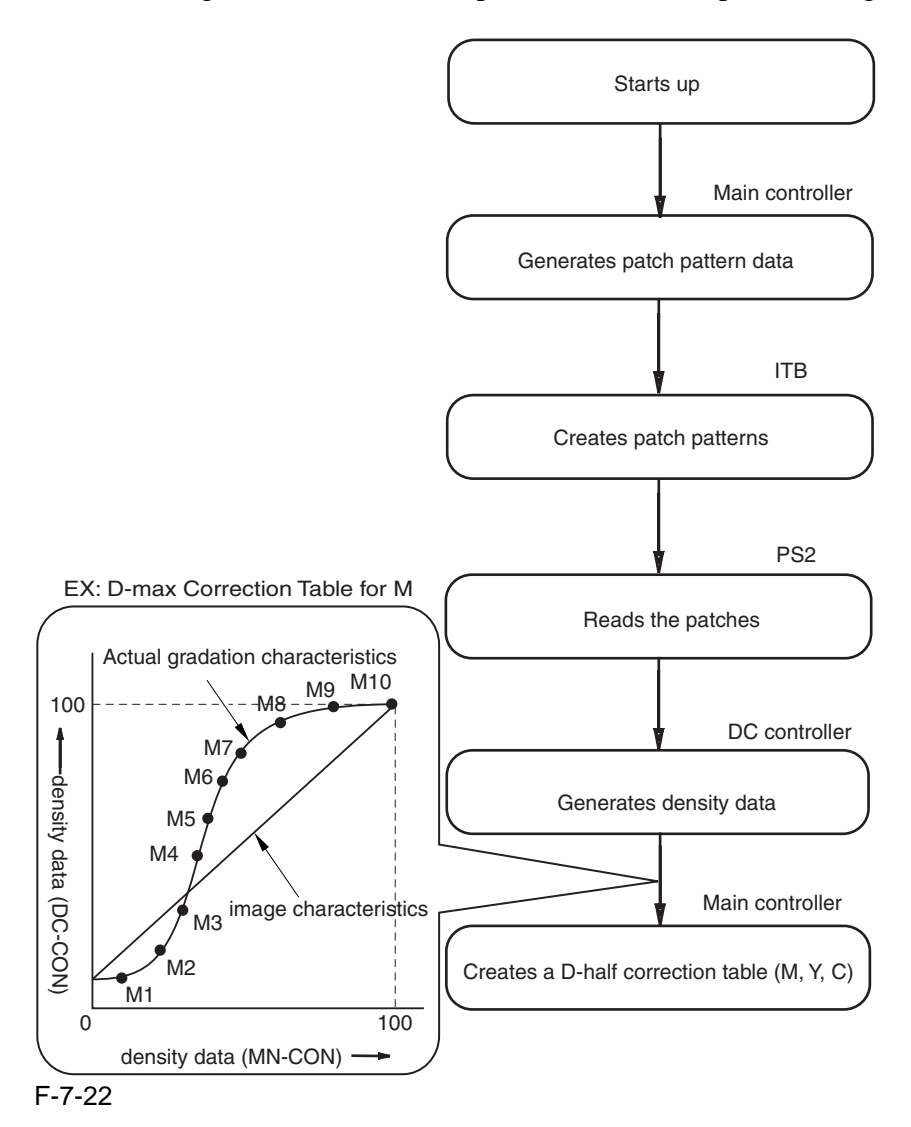

## 7.4.9 PASCAL control

The machine is designed to execute PASCAL control (image characteristics correction control) to enable the reproduction of ideal image characteristics, and the execution involves the reader unit mechanisms.

The machine uses the main controller of the printer unit for the control. The printer uses the data stored in the main controller to generate 3 types of test patterns **\*1**; when the printouts of the test patterns are placed in the reader unit one after another, the machine reads them in sequence to enable the main controller to execute gradation correction that will lead to ideal image characteristics.

The machine executes PASCAL control for the following conditions:

- in response to a command by the user

#### 1. Flow of Operation

The following shows the flow of operation that takes place during the control:

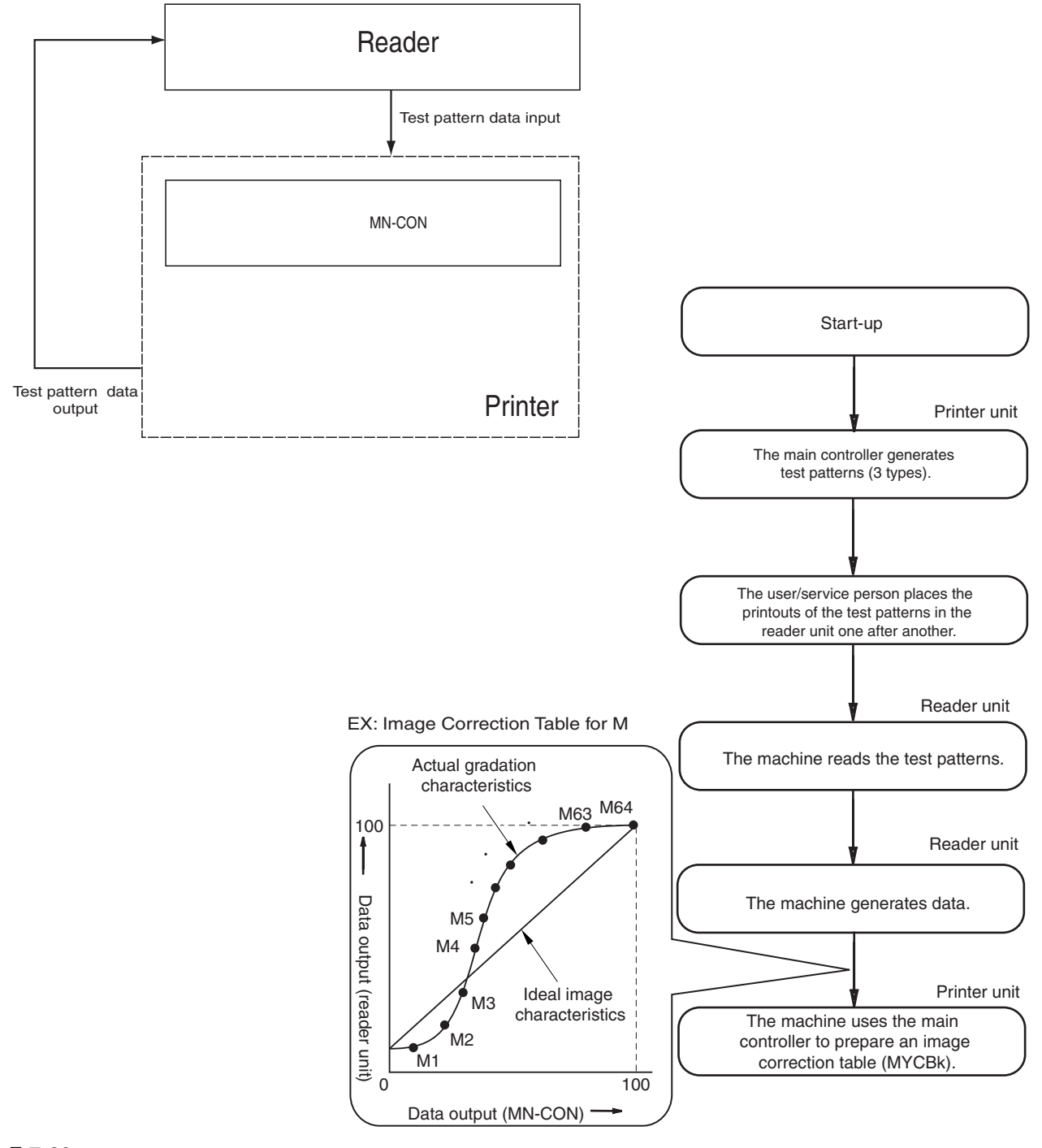

F-7-23 NM-CON: main controller

\*1: Differences Among 3 Test Patterns

- Test Print 1

It shows 64 gradations expressed by means of error diffusion processing, which is not subject to moire and, therefore, used in text/photo/map, print photo, and text mode.

- Test Print 2

It shows 64 gradations expressed by means of screening with a low number of lines, which is suitable for the expression of gradation and, therefore, is used for print film photo mode and when priority is placed on PDL.

- Test Print 3

It shows 64 gradations expressed by means of screening with a high number of lines, which is suitable for the achievement of a high resolution and is, therefore, used when priority is placed on PDL resolution.

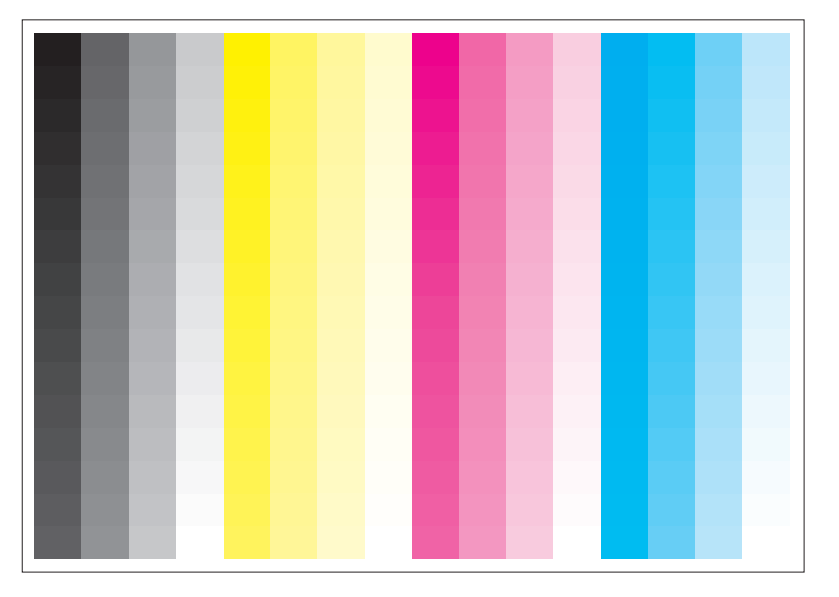

Test Print

F-7-24

# 7.5 Charging Meachanism

## 7.5.1 Controlling the Primary Charging Bias

The primary charging bias is used to charge the surface of the photosensitive drum to a positive potential by way of preparing it for image formation.

The primary charging bias may be either of 2 types of biases: primary charging DC bias, grid DC bias. The bias is generated by the high-voltage PCB 1 in response to a command from the DC controller, and is applied to the primary charging wire or the grid wire.

The level of the grid bias is determined based on the result of potential control.

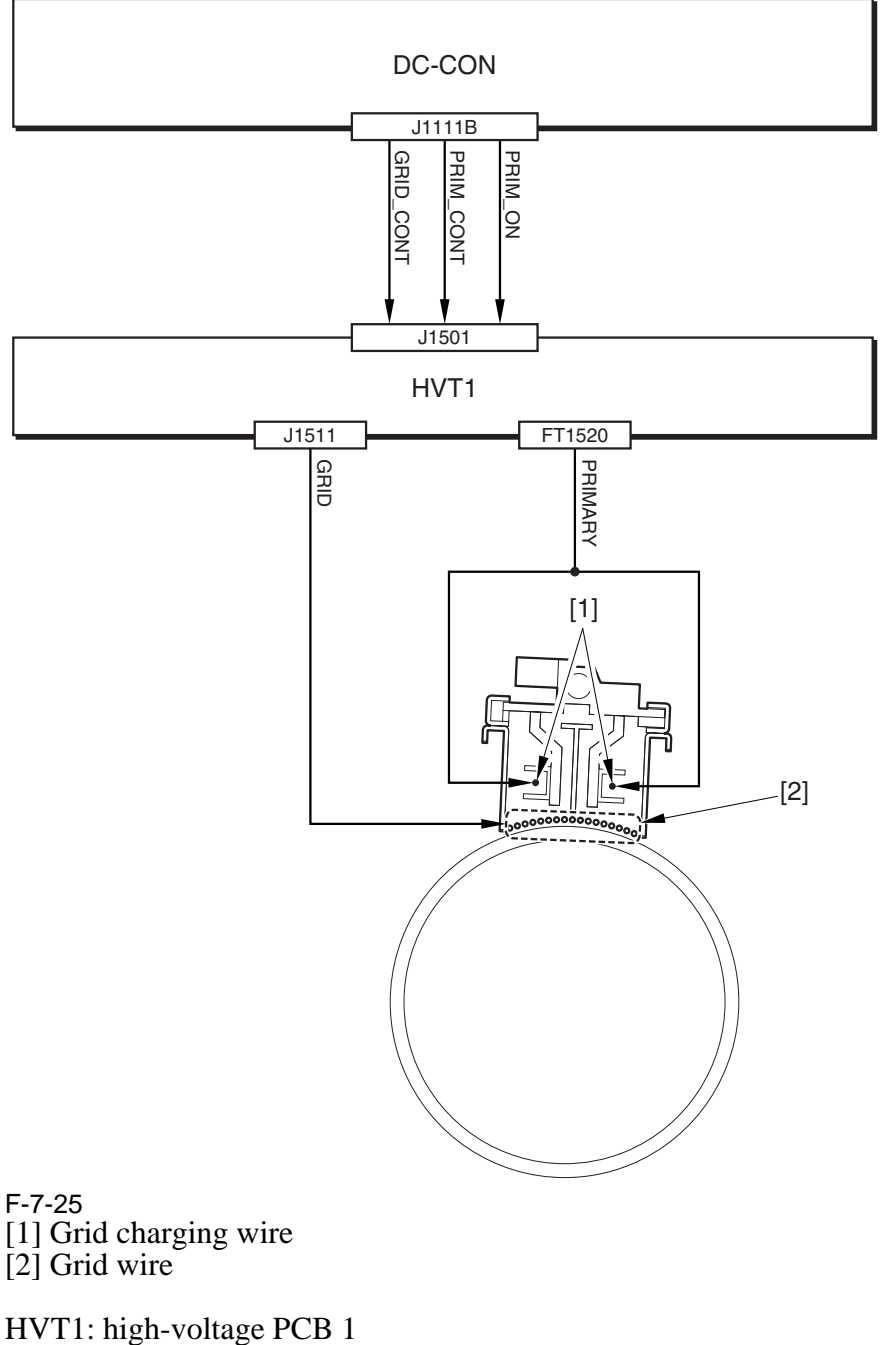

DC-CON: DC controller

## 7.5.2 Controlling the Primary Charging Assembly Cleaning Mechanism

The machine is equipped with a mechanism to clean the charging wire with the aim of preventing soiling of the wire inside the primary charging assembly.

The primary charging wire cleaner motor (M26) is rotated in normal and reverse directions to turn the cleaner screw, causing the wire cleaner to move to the front or the rear for cleaning of the charging wire. The DC controller serves to drive the primary charging wire cleaner motor by generating 2 types of primary charging wire cleaner motor drive signals (PRIM\_CLN\_MTR0, PRIM\_CLN\_MTR1).

The relationship between the drive signals from the DC controller and the cleaning operation is as follows: - when PRIM\_CLN\_MTR0 is '0', the wire cleaner moves to the rear.

- when PRIM\_CLN\_MTR0 is '1', the wire cleaner moves to the front.

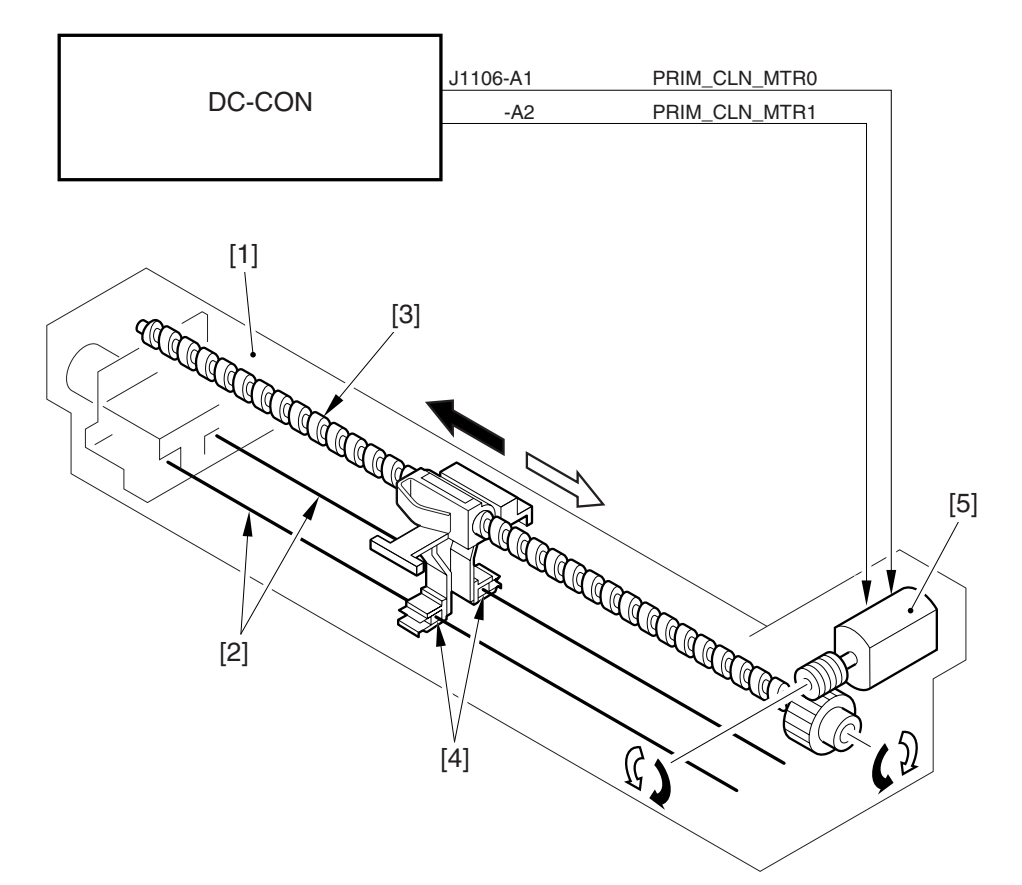

F-7-26

- [1] Primary charging assembly
- [2] Charging wire
- [3] Cleaner screw
- [4] Wire cleaner

[5] Primary charging wire cleaner motor

#### DC-CON: DC controller

The cleaning operation starts in response to the following:

- the temperature of the fixing roller is 10 deg C or less at time of power-on.

- wire cleaning is performed in user mode.

- as many as 2000 images have been processed (i.e., 2000 pages of mono color; 500 pages of full color)\*1.

\*1: the intervals at which cleaning takes place may be adjusted using the following service mode item:

- in a normal environment, COPIER>OPTION>BODY>W-CLN-P.
- in a high temperature/high humidity environment, COPIER>OPTION>BODY>W-CLN-PH.

## 7.5.3 Controlling the Pre-Transfer Charging Bias

The pre-transfer charging bias is used to even out the potential of the toner layers formed on the ITB, and it is applied to the toner on the photosensitive drum when black toner is developed.

The pre-transfer charging bias may be either of 2 types of biases: pre-transfer charging DC bias, pre-transfer charging AC bias. The bias is generated by the high-voltage PCB 1 in response to a command from the DC controller, and is applied to the pre-transfer charging wire.

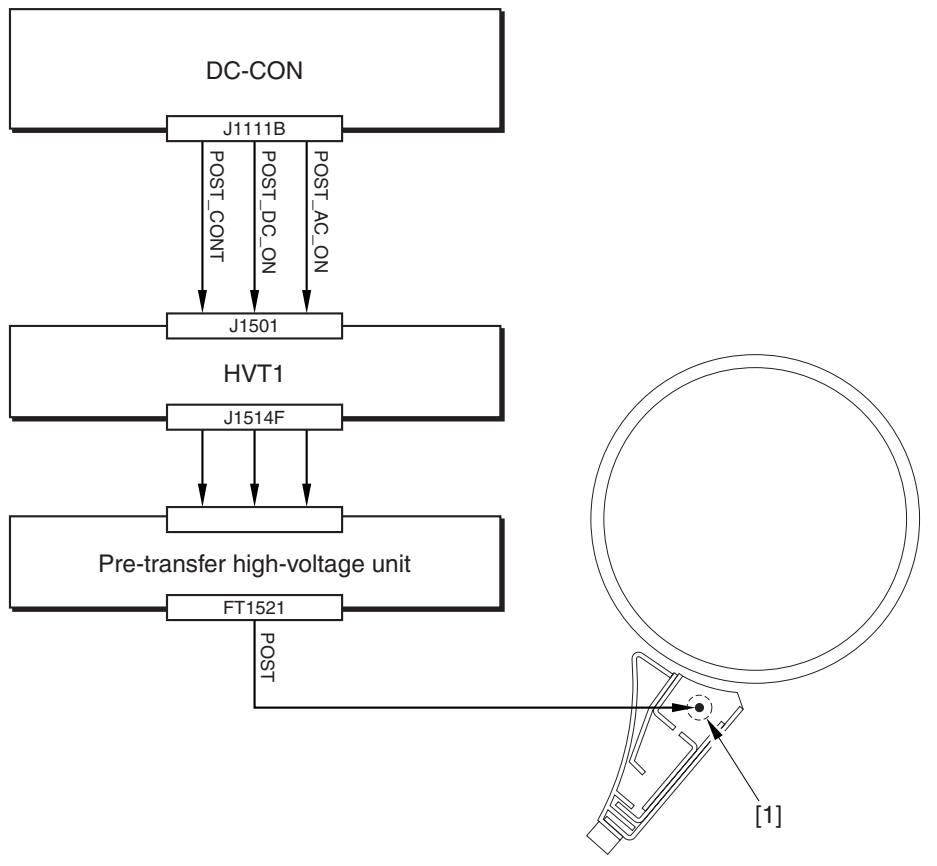

F-7-27 [1] Pre-transfer charging wire

HVT1: high-voltage PCB 1 DC-CON: DC controller

## 7.5.4 Controlling the Pre-Transfer Charging Assembly Cleaning Mechanism

The machine is equipped with a mechanism to clean the charging wire found inside the pre-transfer charging assembly, thus preventing soiling of the wire.

The pre-transfer charging wire cleaner motor (M27) rotates in normal and reverse directions to turn the cleaner screw; as a result, the wire cleaner moves to the front or the rear to clean the charging wire.

The DC controller controls the pre-transfer charging wire cleaner motor drive signal (POST\_CLN\_+MTR0, POST\_CLN\_MTR1) to drive the pre-transfer charging wire cleaner motor.

The relationship between the drive signal generated by the DC controller and the cleaning operation is as follows:

- when POST\_CLN\_MTR0 is '0', the wire cleaner moves to the rear.

- when POST\_CLN\_MTR0 is '1', the wire cleaner moves to the front.

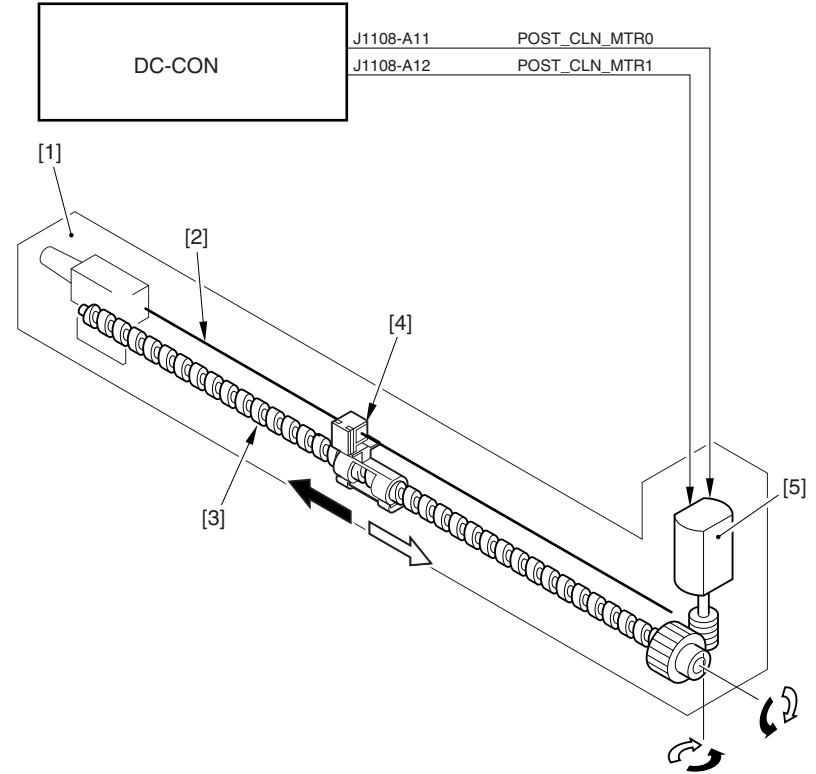

F-7-28

- [1] Pre-transfer charging assembly
- [2] Charging wire
- [3] Cleaner screw
- [4] Wire cleaner
- [5] Pre-transfer charging wire cleaner motor
- [6] rear
- [7] front

#### DC-CON: DC controller

The cleaning operation takes place in response to the following:

- the temperature of the fixing roller is 100 deg C or less at power-on.

- wire cleaning is performed in user mode.

- as many as 2000 images have been made (copy count; if mono color, 2000 pages, if full color, 500 pages).\*1

\*1: the intervals at which cleaning takes place may be adjusted using the following service mode items:

- in a normal environment, COPIER>OPTION>BODY>W-CLN-P.
- in a high temperature/high humidity environment, COPIER>OPTION>BODY>W-CLN-PH.

## 7.5.5 Pre-Exposure LED

The machine uses a pre-exposure LED array to remove charges remaining on the photosensitive drum, thus preventing uneven density in prints. The pre-exposure LED array is arranged opposite the photosensitive drum, and the LEDs are turned on during printing to remove residual changes from the drum surface and forming stable images.

The DC controller controls the pre-exposure LED array drive signal (EXP\_LED) to turn on and off the LED array.

The DC controller generates the following drive signal:

EXP\_LED: if '0', the pre-exposure LED array goes on. if '1', the pre-exposure LED array goes off.

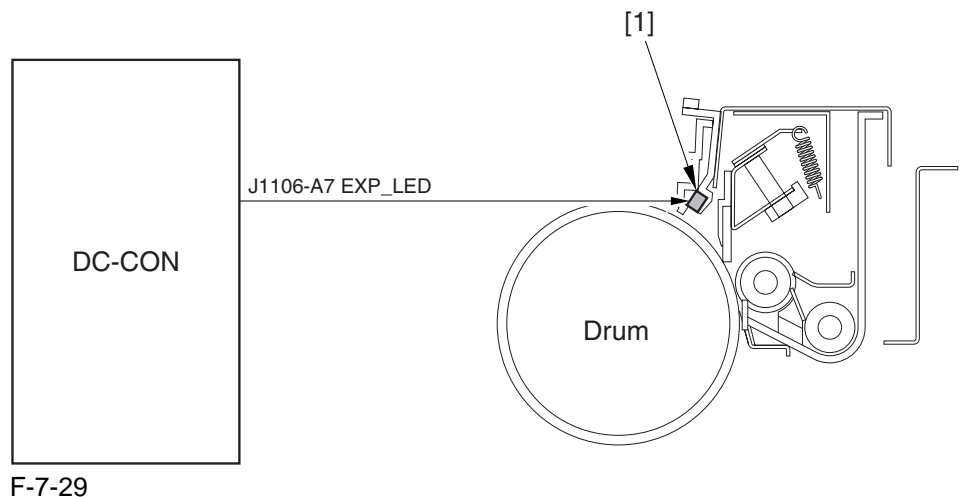

[1] Pre-exposure LED array

# 7.6 Developing Rotary

## 7.6.1 Overview of the Developing Rotary

The developing rotary serves to position a color developing assembly to a specific point.

Stored inside the rotary are 3 types of color developing assemblies (M, Y, C) and color toner cartridges (M, Y, C).

When printing occurs, the developing rotary motor (M5) rotates to turn the rotary counterclockwise so that one of the 3 color developing assemblies will come face to face with the photosensitive drum in sequence. The rotary is locked in or out of place by the work of the developing rotary locking solenoid (SL10). The rotary is equipped with 2 sensors (PS19, PS8), serving to detect the position of the rotary assembly.

The rotary is equipped with 2 sensors (PS19, PS8), serving to detect the position of the rotary assembly and to turn on and off SL10.

The machine uses the DC controller to control these electrical loads: M5, SL10, PS19, PS8.

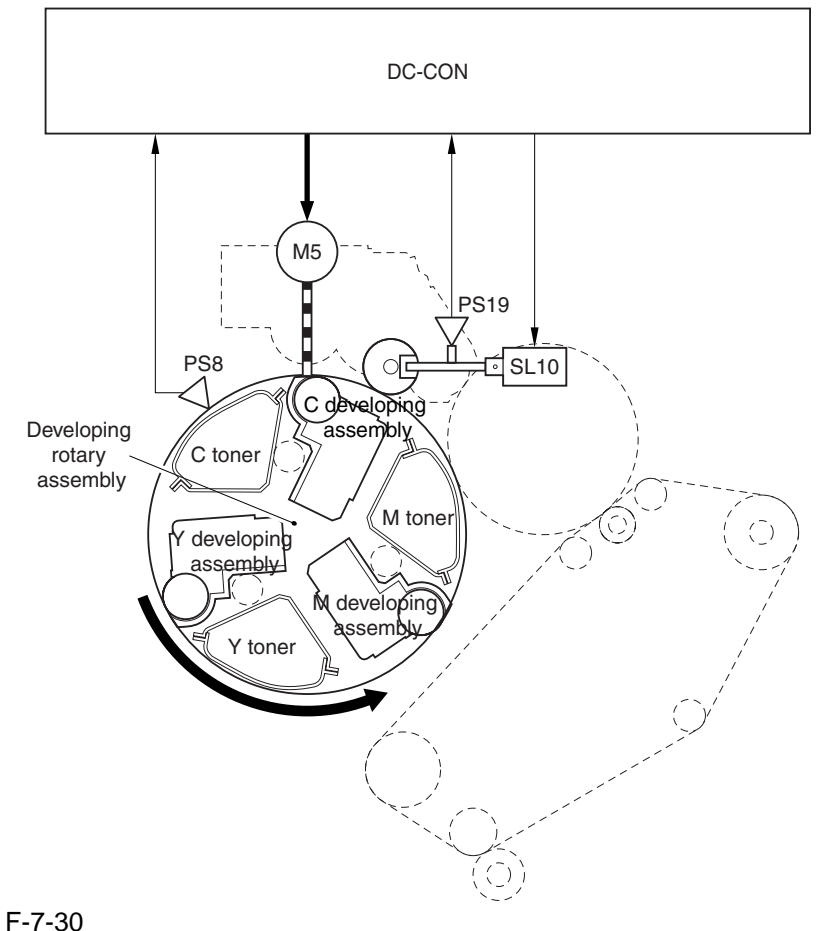

DC-CON: DC controller

M5: developing rotary motor PS8: developing rotary solenoid sensor

PS19: developing rotary home position sensor

SL10: developing rotary fixing solenoid

## 7.6.2 Controlling the Developing Rotary

The machine moves the color developing assemblies (M, Y, C) and the color toner cartridges (M, Y, C) stored inside the developing rotary to a specific point at specific times. The DC controller uses the developing rotary home position sensor (PS19) to monitor the position of the rotary, turning on and off the developing rotary motor (M5) to move the rotary.

To rotate the rotary, the DC controller turns on the DC controller developing rotary locking solenoid so that the rotary is freed. On the other hand, to stop the rotary, the DC controller turns off the solenoid so that the rotary is attached. The DC controller monitors the state of PS19 to check on the position of the rotary. On the back of the rotary is the home position detecting flag, used to cause the DC controller to assume that the rotary is in home position when the flag moves past PS19.

The DC controller rotates the rotary with reference to the rotary home position, making sure that the rotary stops only at specific points.

There are as many as 6 points at which the rotary stops:

- point of Y toner cartridge access (home position \*1): 1 point
- point of M, C toner cartridge access: 2 points
- point of color toner development: 3 points

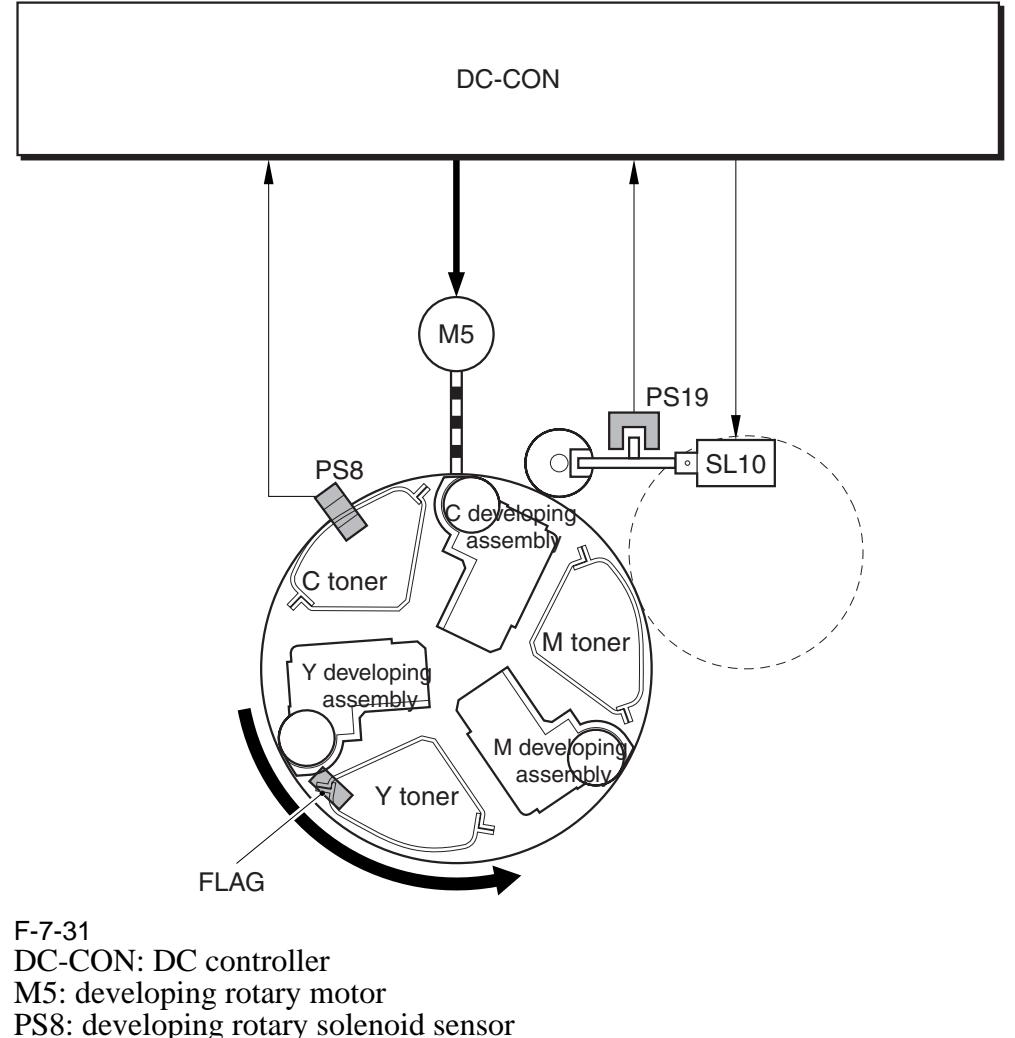

PS19: developing rotary home position sensor

1: home position is also used for black development.

If a color developing cylinder was allowed to remain in contact with the sensitive drum at time of black development, the cylinder would disturb the black toner image. To prevent such disturbance, the machine moves the developing rotary to its home position so that a color developing cylinder will never be opposite the photosensitive drum.

The following shows the position of Y toner cartridge access and point of M development.

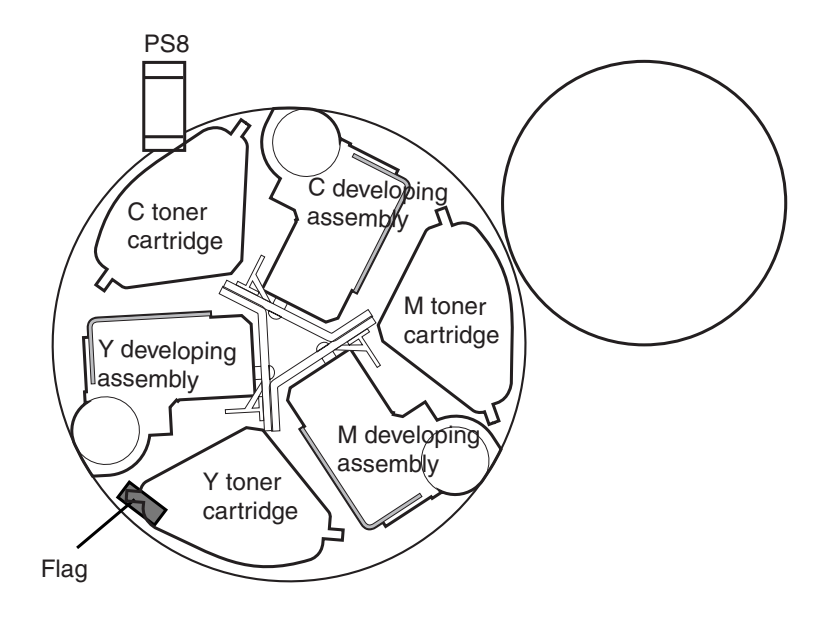

<Point of Y Toner Cartridge Access>

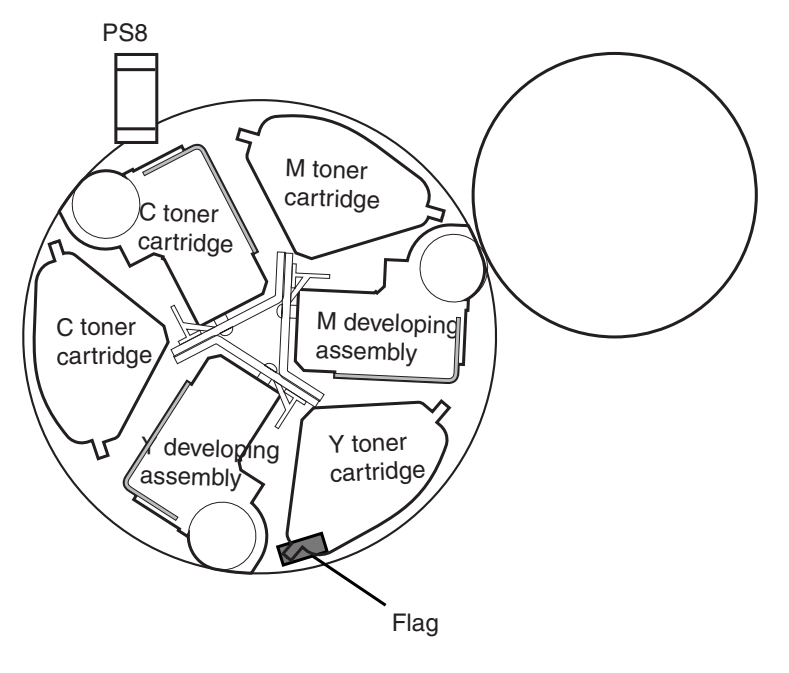

<Point of M Development>

F-7-32

The following shows the sequence of operation of the developing rotary when printing takes place: - Timing of Operation (developing rotary; full color)

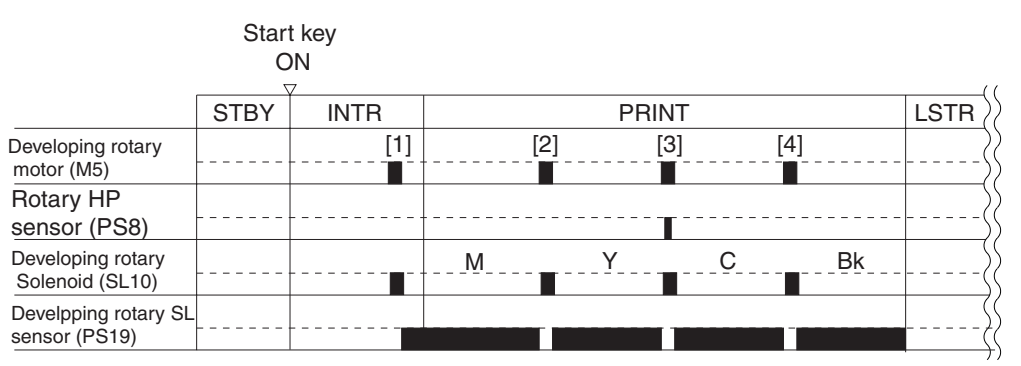

F-7-33

[1] moves from the rotary home position to the point of M development.

[2] moves from the point of M development to the point of Y development.

[3] moves from the point of Y development to the point of C development.

[4] moves from the point of C development to the rotary home position.

- Timing of Operation (developing rotary; mono color)

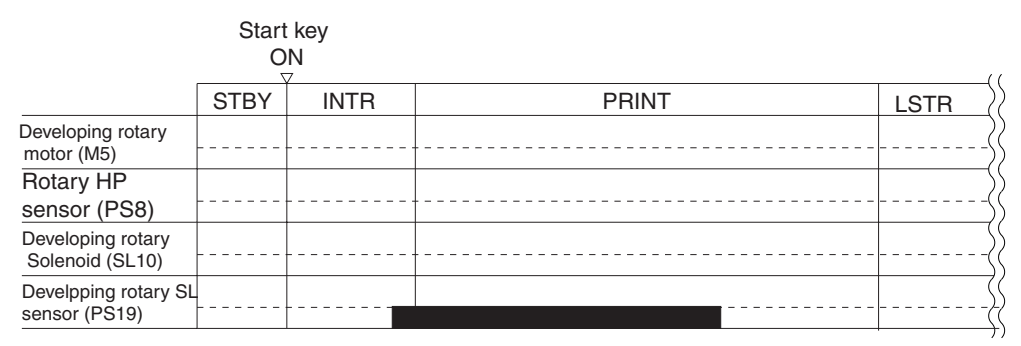

F-7-34

#### Error Code: E021-0001 (developing rotary rotation error)

indicates that any of the following 2 conditions exits:

- the home position flag cannot be detected.

- an error occurred in the intervals at which the home position flag is detected while the developing rotary is rotating.

# 7.7 Developing Unit

## 7.7.1 Construction of the Color Developing Assembly

The machine uses 3 types of color developing assemblies (M, Y, C), all stored inside the developing rotary. These color developing assemblies are of the same construction, the only difference being the color of toner (dye) supplied by individual toner cartridges.

The following shows the construction and the functions of the color developing assemblies:

| T-7 | 7-16 |
|-----|------|
|-----|------|

| Item                       | Description                                                 |
|----------------------------|-------------------------------------------------------------|
| 1 Developing cylinder      | holds toner (toner/carrier).                                |
| 2 Blade                    | forms an even layer of toner on the developing cylinder.    |
| 3 Developer stirring screw | stirs the toner and supplies it to the developing cylinder. |
|                            |                                                             |

#### F-7-35

## 7.7.2 Controlling the Color Developing Assembly Drive Mechanism

[3]

The color developing assembly mainly consists of the developing cylinder, toner stirring screw A, and toner stirring screw B. These loads are driven when the color developing clutch (CL1) goes on, and are designed so that they go on only when development takes place.

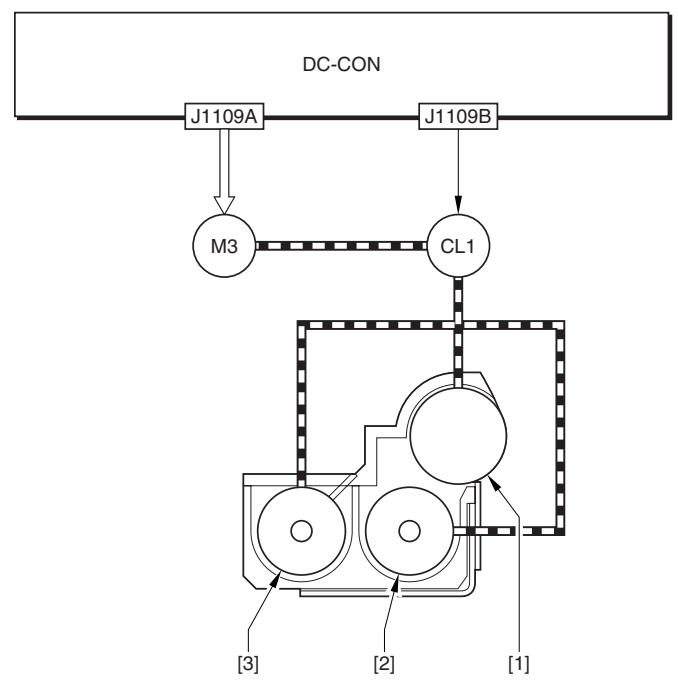

F-7-36

[1] Developing cylinder M3: development motor [2] Toner stirring screw A CL1: color developing clutch [3] Toner stirring screw B DC-CON: DC controller

## 7.7.3 Controlling the Color Developing Bias

The color developing bias is generated to enable depositing of color toner over the latent static image on the surface of the photosensitive drum.

The color developing bias may be either of 2 types of biases: color developing DC bias, color developing AC bias. These biases are generated by the high-voltage PCB 2 in response to a command from the DC controller, and are applied to the color developing cylinder at specific timing. The level of the bias is determined based on the result of potential control.

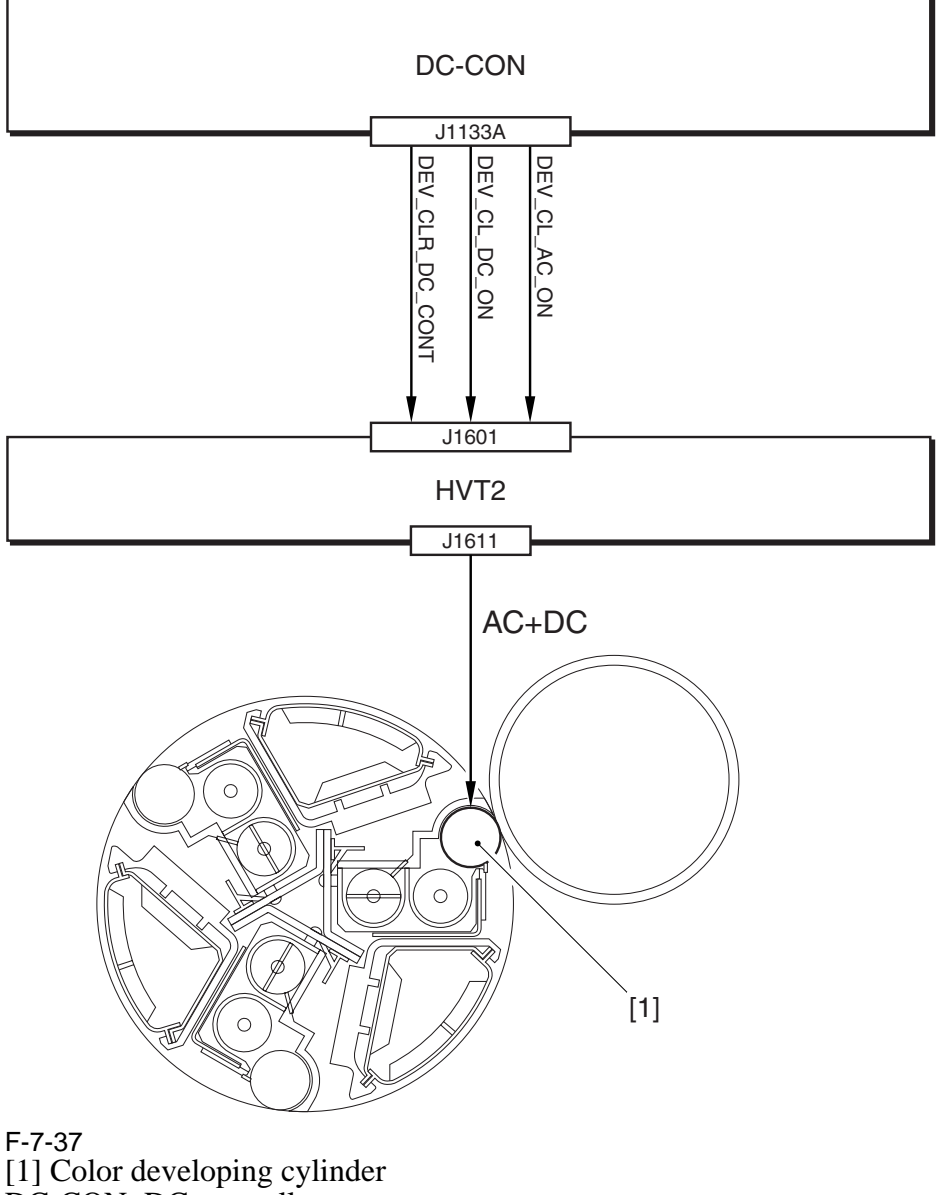

DC-CON: DC controller HVT2: high-voltage PCB 2

## 7.7.4 Color Toner Supply

The color toner is sent to the color toner developing assembly from the color toner cartridge by way of the buffer assembly. The supply path consists of 2 segments: the path in the buffer assembly and the path to the color developing assembly. In the former, toner inside the color toner cartridge is moved to the buffer assembly of the developing rotary. The work is done by rotating the developing rotary so that toner inside the color toner cartridge falls on its own into the buffer assembly. The latter, on the other hand, is done when the toner feedscrew found inside the buffer assembly rotates; the feedscrew is controlled by the DC controller, which turns on the development motor (M3) and the color toner supply clutch (CL2) according to the amounts of toner needed as indicated by the result of ATR control.

The toner feedscrew inside the buffer assembly is driven to rotate for a specific period of time to supply the color developing assembly with the exact amount of toner from the toner buffer assembly.

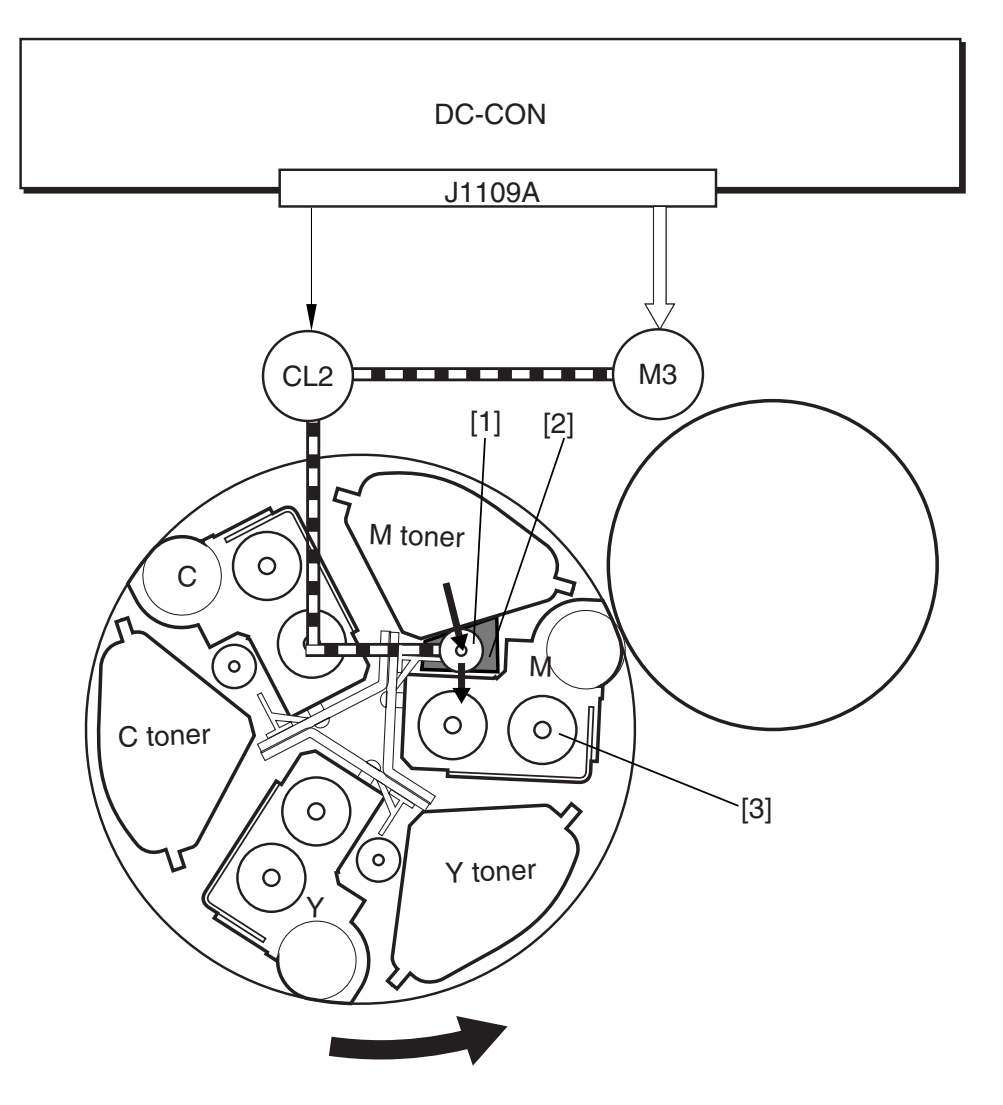

F-7-38

[1] Color toner feedscrew

[2] Buffer assembly

[3] Color developing assembly

M3: development motor

CL2: color toner supply clutch

## 7.7.5 Detecting the Level of Color Toner

The machine is equipped with 2 types of detection mechanism to monitor the level of color toner:

- based on the reading of the video counter
- based on the state of the scanner sensor

#### 1. Detection by the Reading of the Video Counter

The machine computes the amount of toner consumption for individual colors based on the video data coming from the main controller, and uses the result to find out the level of toner remaining inside the color developing assembly. The machine runs a check for every color print, and keeps the result of detection in the memory of the DC controller.

The range of toner level is between 1% and 100% (in 1% increments).

#### **MEMO:**

When the color toner starts to run out, the machine indicates the user message "Toner Running Short," with the level of toner falling to 10%. (at time of shipment)

The timing of indicating the message may be changed in service mode (between toner levels of 5% and 10%): COPIER>OPTION>BODY>T-LW-LVL.

#### 2. Detention by the Optical Sensor

The machine uses a penetration type sensor (color toner level sensor; PS25) to check the presence/absence of color toner; specifically, the DC controller monitors the state of PS25, which consists of a light-emitting segment (LED) and a light-receiving segment (PD).

When printing starts, the DC controller generates the LED drive signal (CL\_TNR\_SNS\_ON) to turn on the LED. The light from the light-emitting segment moves through the light guide attached to the cartridge to reach the inside of the toner cartridge. The light then moves through the toner cartridge and then along the light guide to reach the light-receiving segment, causing the color toner level detection signal (CL\_TNR\_REMAIN) to be sent to the DC controller.

The DC controller, in turn, detects the presence/absence of toner using the toner level detection signal occurring as the result of turning on the light-emitting segment of the sensor.

The following shows the timing of detection:

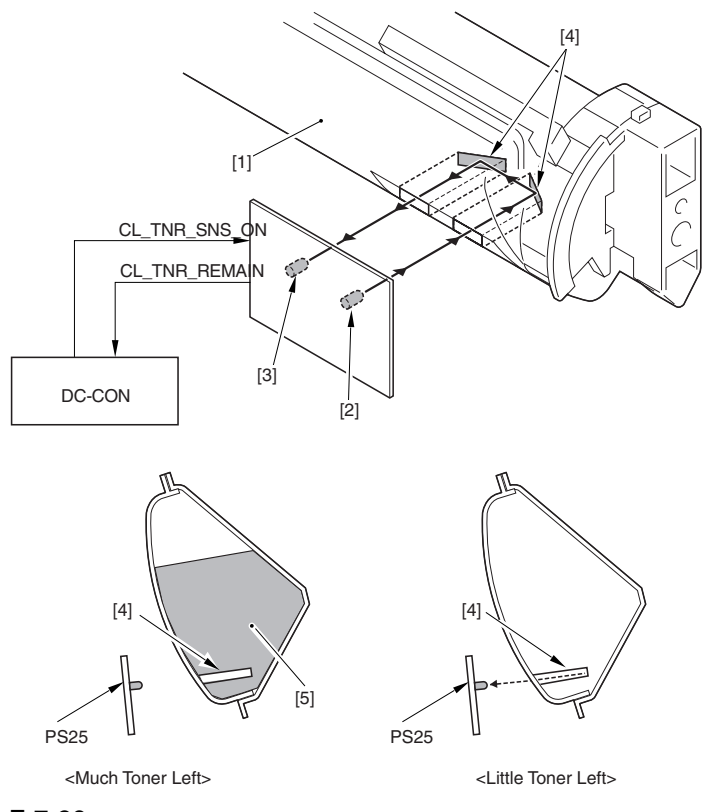

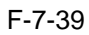

- [1] Toner cartridge
- [2] Light-emitting segment

[4] Light guide [5] Toner PS25: color toner level sensor DC-CON: DC controller

[3] Light-receiving segment

<Little Toner Left>

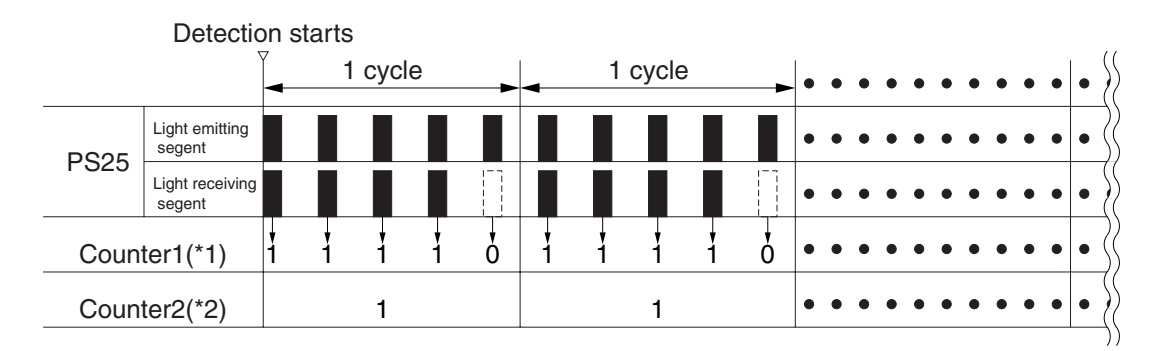

#### <Much Toner Left>

|      | Detectio                  | n s   | tarts |       |    |   |   |   |      |   |   |   |   |     |   |   |   |   |   |   |      |
|------|---------------------------|-------|-------|-------|----|---|---|---|------|---|---|---|---|-----|---|---|---|---|---|---|------|
|      | 7                         | 7<br> |       | 1 сус | le | - | - | 1 | cycl | е | - | • | • | • • | • | • | • | • | • | • | • {  |
| DCOS | Light emitting<br>segent  |       |       |       |    |   |   |   |      |   |   | • | • | • • | • | • | • | • | • | • | • }( |
| P525 | Light receiving<br>segent |       |       |       |    |   |   |   |      |   |   | • | • | • • | • | • | • | • | • | • | • {  |
| Coun | ter1(*1)                  | ł     | ò     | ŏ     | ŏ  | ŏ | ŏ | ò | ł    | ò | ŏ | • | • | • • | • | • | • | • | • | • | • }( |
| Coun | ter2(*2)                  |       |       | 0     |    |   |   |   | 0    |   |   | • | • | • • | • | • | • | • | • | • | • {  |
|      |                           |       |       |       |    |   |   |   |      |   |   |   |   |     |   |   |   |   |   |   | )    |

#### F-7-40

\*1: if the light-receiving segment of PS25 receives light, '1'.
\*2: if the state of counter 1 is '1' as many as 4 times during a single cycle (5 lighting operations), '1'.

#### **MEMO:**

If color toner is absent, the user message "Add Toner" is indicated and the printing is stopped.

## 7.7.6 Construction of the Black Developing Assembly

The black developing assembly is stored outside the developing rotary, and is held opposite the photosensitive drum at all times. The toner supplied to the black developing assembly is fed from the hopper assembly. The following shows the construction and the functions of the black developing assembly:

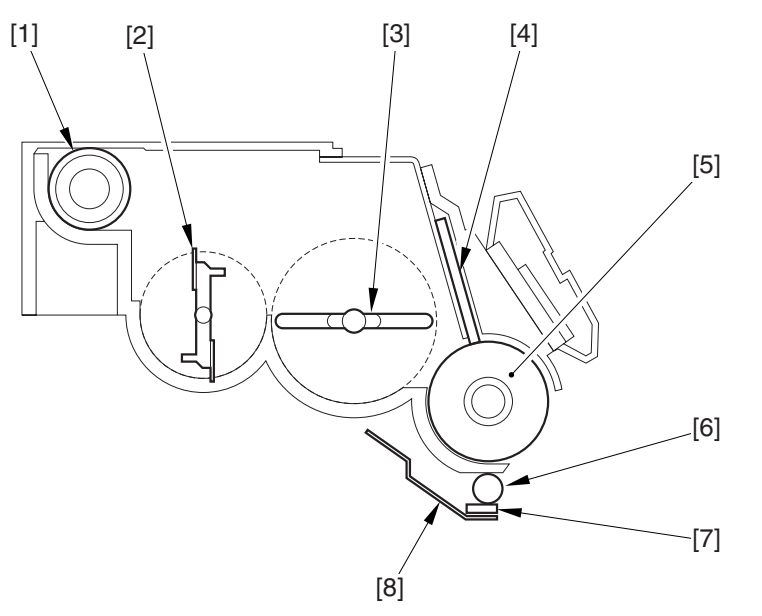

F-7-41

T-7-17

| Item                       | Description                                                                 |
|----------------------------|-----------------------------------------------------------------------------|
| [1] Toner feedscrew        | moves toner supplied by the hopper assembly to the inside of the developing |
|                            | unit.                                                                       |
| [2] Toner stirring plate 1 | supplies toner to the developing cylinder.                                  |
| [3] Toner stirring plate 2 | supplies toner to the developing cylinder.                                  |
| [4] Blade                  | forms an even layer of toner on the developing cylinder.                    |
| [5] Developing cylinder    | retains toner                                                               |
| [6] Toner colleting roller | attracts stray toner.                                                       |
| [7] Scraper                | scrapes off stray toner from the toner collecting roller.                   |
| [8] Stray toner case.      | collects stray toner in the toner case.                                     |
|                            |                                                                             |

## 7.7.7 Controlling the Black Developing Assembly Drive Mechanism

The black developing assembly consists of 5 components in terms of drive loads, which are driven when the development motor (M3) and the black developing clutch (CL3) go on.

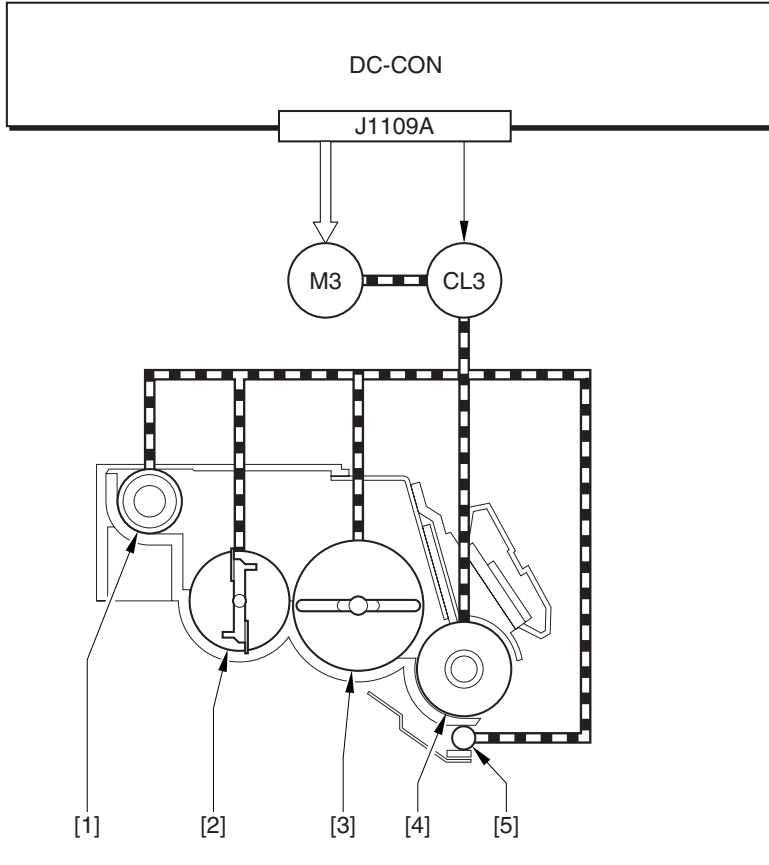

#### F-7-42

- [1] Toner feedscrew
- [2] Toner stirring plate 1
- [3] Toner stirring plate 2
- [4] Developing cylinder
- [5] Toner colleting roller

M3: development motor CL3: black developing clutch DC-CON: DC controller

## 7.7.8 Black Toner Supply

Black toner is supplied to the black toner developing assembly from the black toner cartridge by way of the hopper assembly, which plays the major role in the supply path.

As many as 2 motors are associated with the hopper assembly: black toner supply motor (M25) and hopper stirring motor (M23), serving to adjust the amount of toner sent to the black developing assembly.

The DC controller monitors the output of the black toner level sensor (TS1) and the toner level sensor (TS2) found inside the hopper, determining the amount of toner to supply to the hopper assembly or to the black toner developing assembly. When the toner starts to run out, the DC controller drives M25 or M23 to make up for the shortage; if the level of toner is high, it keeps M23 and M25 still.

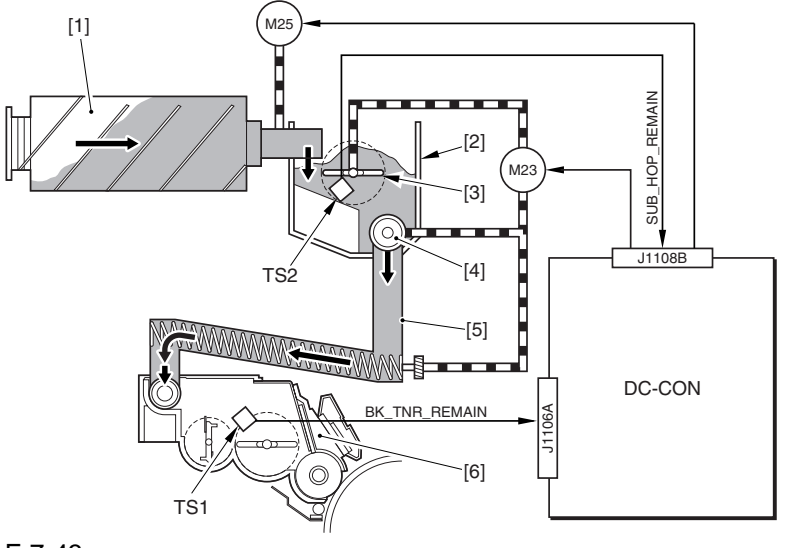

F-7-43

- Black toner bottle
   Hopper assembly
   Toner stirring plate
   Toner feedscrew
   Toner feed pipe
   Black developing assembly
- M23: hopper stirring motor M25: black toner supply motor TS1: black toner level sensor TS22: hopper inside toner level sensor DC-CON: DC controller

The machine uses the following sequence of operation to make up for any shortage of toner. - If Toner Inside the Hopper Assembly

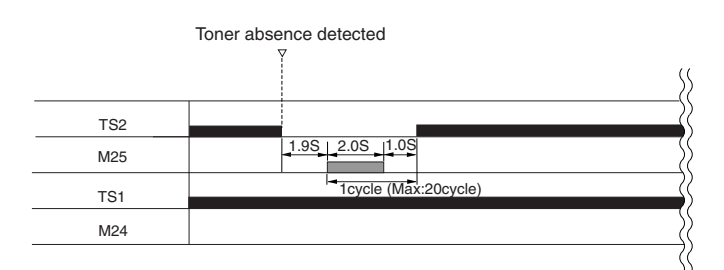

F-7-44

- If Toner Runs Out in the Black Developing Assembly

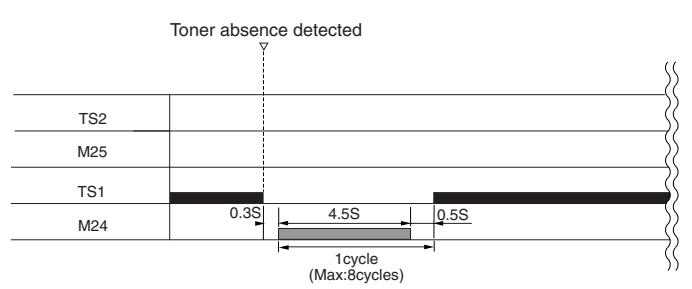

#### **Error Code:**

#### **E020-00FF** (hopper stirring motor error)

indicates that ITS1=0 continues when the hopper stirring motor has been driven for 8 cycles (ON for 4.5 sec, OFF for 0.5 sec x 8 times) after the presence of toner inside the hopper (TS2=1) and the absence of toner (TS1=0) inside the black toner assembly have been detected.

#### **MEMO:**

The following user messages are used in relation to black toner supply:

- Toner Running Short

condition: TS2=0 exists 1 min after the black toner supply motor (M25) is started (no toner inside the hopper assembly).

- state of printer: ready to print
- Add Toner

condition: TS1 and TS2=0 exists 20 sec after the hopper stirring motor (M23) is driven. (no toner inside the black developing assembly).

state of printer: at rest

## 7.7.9 Controlling the Black Developing Bias

The black developing bias is used to enable depositing of black toner over the latent static image on the surface of the photosensitive drum, and there are 2 types of black developing biases: black developing DC bias and black developing AC bias. These biases are generated by the high-voltage PCB 2 in response to a command from the DC controller for application to the black developing cylinder.

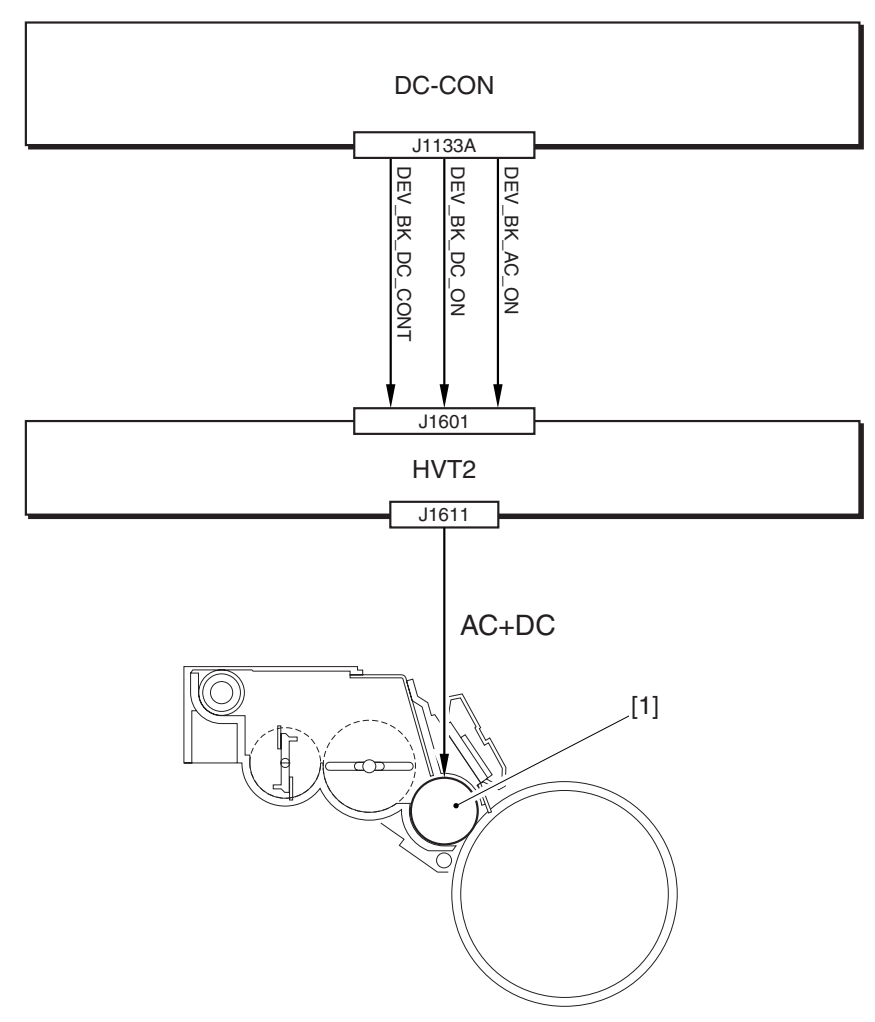

F-7-46 [1] Black developing cylinder

DC-CON: DC controller HVT2: high-voltage PCB 2

# 7.8 Transfer Device

#### 7.8.1 Overview of the Transfer Assembly

The transfer assembly is divided into the primary transfer assembly and the secondary transfer assembly. The primary transfer assembly serves to transfer the toner image of the photosensitive drum to the ITB, while the secondary transfer assembly moves the image transferred to it onto paper.

The major components of the transfer assembly include the following: ITB cleaning screw, ITB cleaning blade, ITB drive roller, ITB, primary transfer static eliminator, primary transfer roller, tension roller, ITB inside cleaner end scraper, secondary transfer outside roller.

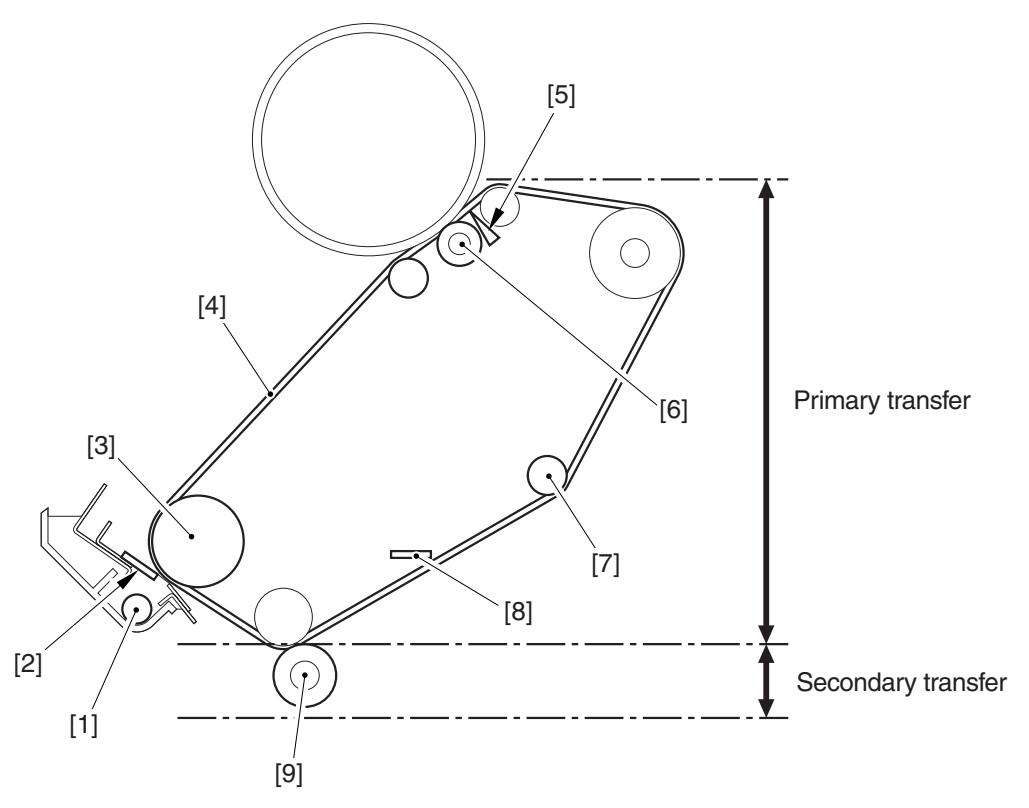

F-7-47

- [1] ITB cleaning screw
- [2] ITB cleaning blade
- [3] ITB drive roller
- [4] ITB
- [5] Primary transfer static eliminator
- [6] Primary transfer roller
- [7] Tension roller
- [8] ITB inside cleaner end scraper
- [9] Secondary transfer outside roller

## 7.8.2 Controlling the Transfer Bias

The transfer bias may be the primary transfer bias used in the primary transfer assembly or the secondary transfer bias used in the secondary transfer assembly.

There are 3 types of primary transfer biases (primary transfer DC bias, primary transfer DC reverse bias, primary transfer static eliminator bias), while there are 2 types of secondary transfer biases (secondary DC bias, secondary transfer DC reverse bias). These biases are generated by the high-voltage PCBs 2 and 3 according to the instructions of the DC controller, and are applied to their respective loads (primary transfer roller, primary transfer static eliminator, secondary transfer outside roller).

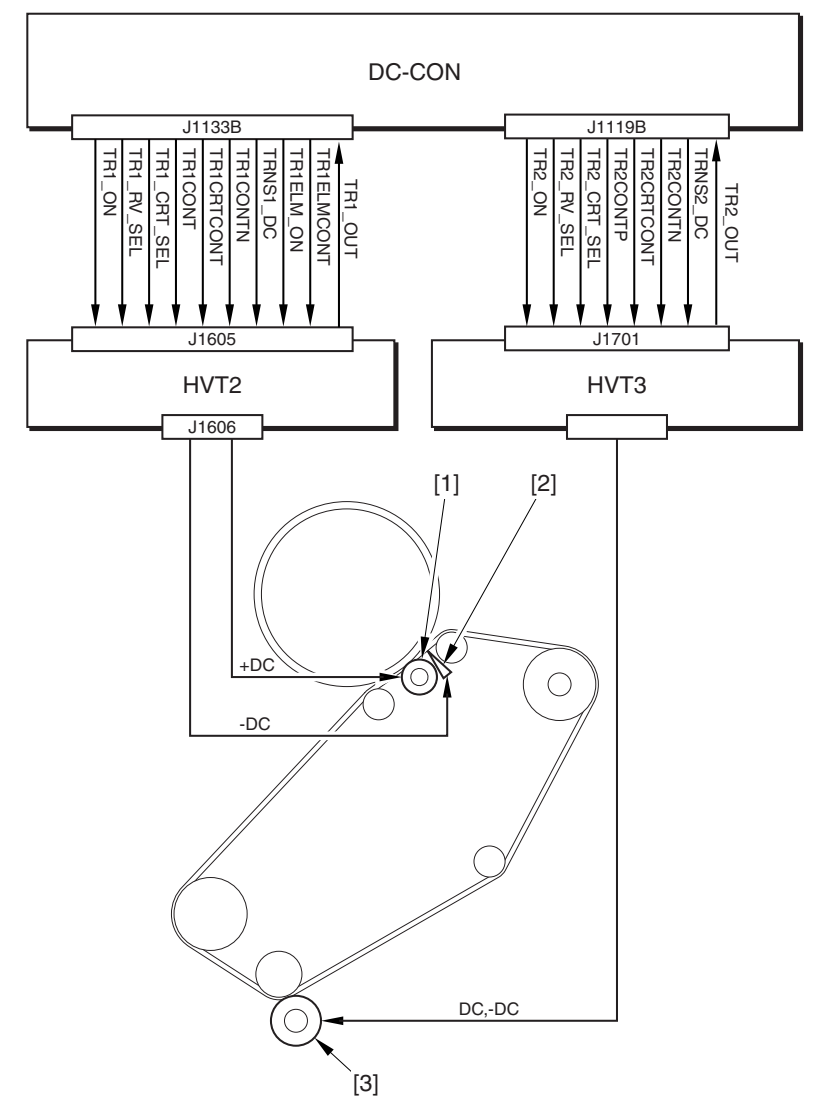

F-7-48

[1] Primary transfer roller

[2] Primary transfer static eliminator

[3] Secondary transfer outside roller

HVT2: high-voltage PCB 2 HVT3: high-voltage PCB 3

DC-CON: DC controller

What follows below is an additional explanation of the individual biases used in the transfer assemblies: - Primary Transfer Bias (application bias: DC)

The primary transfer bias is used to transfer the toner image on the photosensitive drum to the ITB, and is applied to the primary transfer roller.

- Primary Transfer Reverse Bias (application bias: -DC)

This bias is used to clean (remove) the patch pattern formed on the ITB for image stabilization control (Dmax, Dhalf, ATR).

In the course of image stabilization control, this bias is applied so that the patch pattern (toner) is retuned from the ITB to the photosensitive drum for collection by the photosensitive drum cleaner.

- Primary Transfer Static Eliminator Bias (application bias: -DC)

The primary transfer static eliminator is arranged to the side of the primary transfer roller, serving to prevent the toner image from flying astray as the result of discharge between the ITB and the primary transfer downstream roller.

- Secondary Transfer Bias (application bias: DC, -DC)

The secondary transfer bias is used to transfer the toner image from the ITB to paper. There are 2 types of secondary transfer biases, and they are applied to the secondary transfer outside roller.

At time of printing, a DC bias is applied to the secondary transfer outside roller. The DC reverse bias is used to remove the residual toner from the secondary transfer roller; its application will cause the residual toner on the secondary transfer roller to be attracted to the ITB for collection to the waste toner bottle by the work of the ITB cleaner.

#### 7.8.3 Overview of the Primary Transfer Assembly

The primary transfer assembly is driven by 2 motors, mainly serving to rotate major rollers and relocate the rollers.

The drum/ITB motor (M2) is used to rotate the ITB drive roller and the ITB cleaning screw; the ITB cleaner er shift motor (M21), on the other hand, is used to move the ITB cleaner to and from the ITB belt.

The rollers are moved when the DC controller operates the 2 motors; the DC controller, also checks the home position of the ITB cleaner for use when it moves the ITB cleaner to and from the ITB.

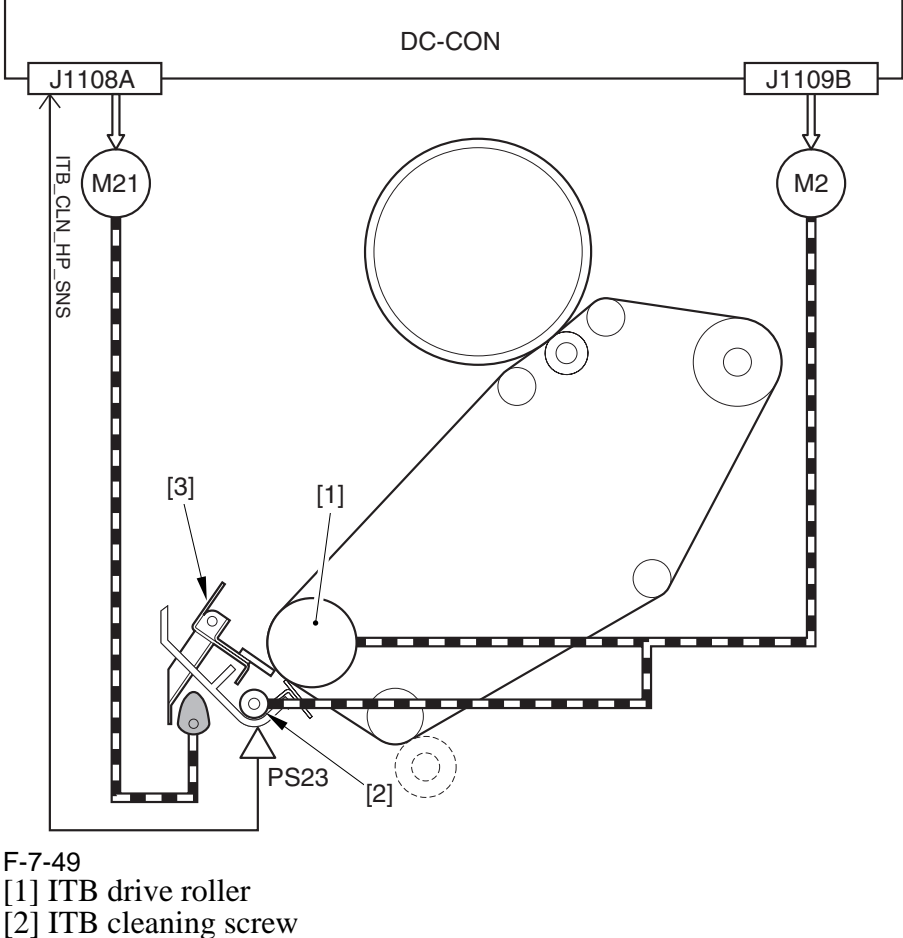

[2] ITB cleaning [3] ITB cleaner

PS23: ITB cleaning home position sensor M2: drum/ITB motor M21: ITB cleaner shift motor DC-CON: DC controller

## 7.8.4 Controlling the ITB Cleaner Shifting Mechanism

The machine moves the ITB cleaner to and from the ITB for removal of toner remaining on the ITB. To bring the cleaner into contact with the belt, the DC controller drives the ITB cleaner shift motor (M21) at the following timing of operation:

- immediately after the start of secondary transfer, the DC controller generates the ITB cleaner shift motor drive signal so that M21 rotates clockwise for about 0.8 sec.

- the shift cam rotates clockwise, raising the shift arm (thereby locking the ITB cleaner in place against the ITB).

- when cleaning of the ITB is done, the DC controller generates the ITB center shift motor drive signal so that M21 rotates clockwise for about 0.8 sec.

- the shift cam rotates clockwise so that the shift arm lowers (thereby causing the ITB cleaner to move away from the ITB).

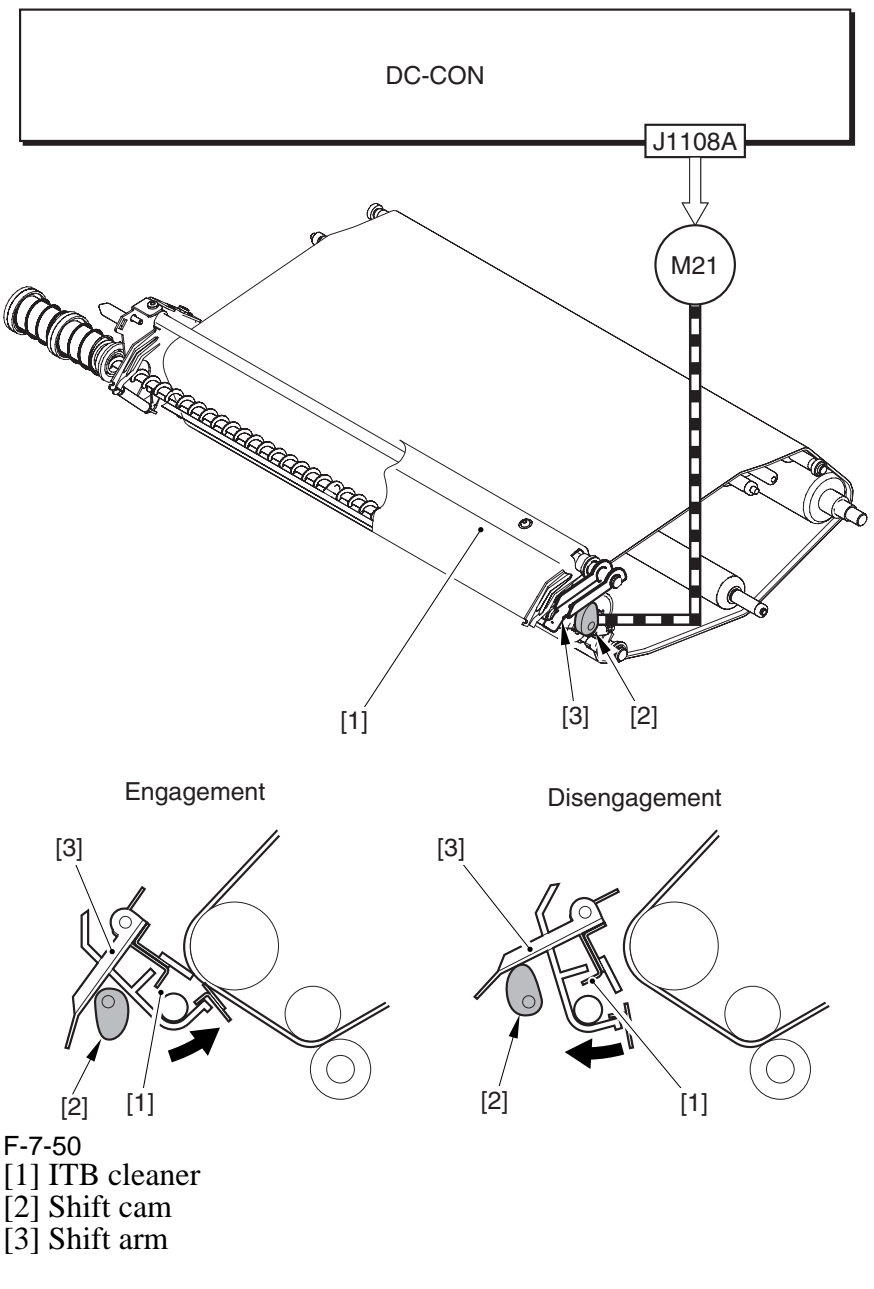

M21: ITB cleaner shift motor DC-CON: DC controller

## 7.8.5 Checking the ITB Cleaner Position

The machine runs a home position search to locate the ITB cleaner. The DC controller checks the location with reference to the output of the ITB cleaner home position sensor (PS23).

When the power is turned on or the front cover is opened/closed, the DC controller checks to find out if the home position flag attached to the drive shaft of the ITB cleaner shift motor (M21) blocks M23.

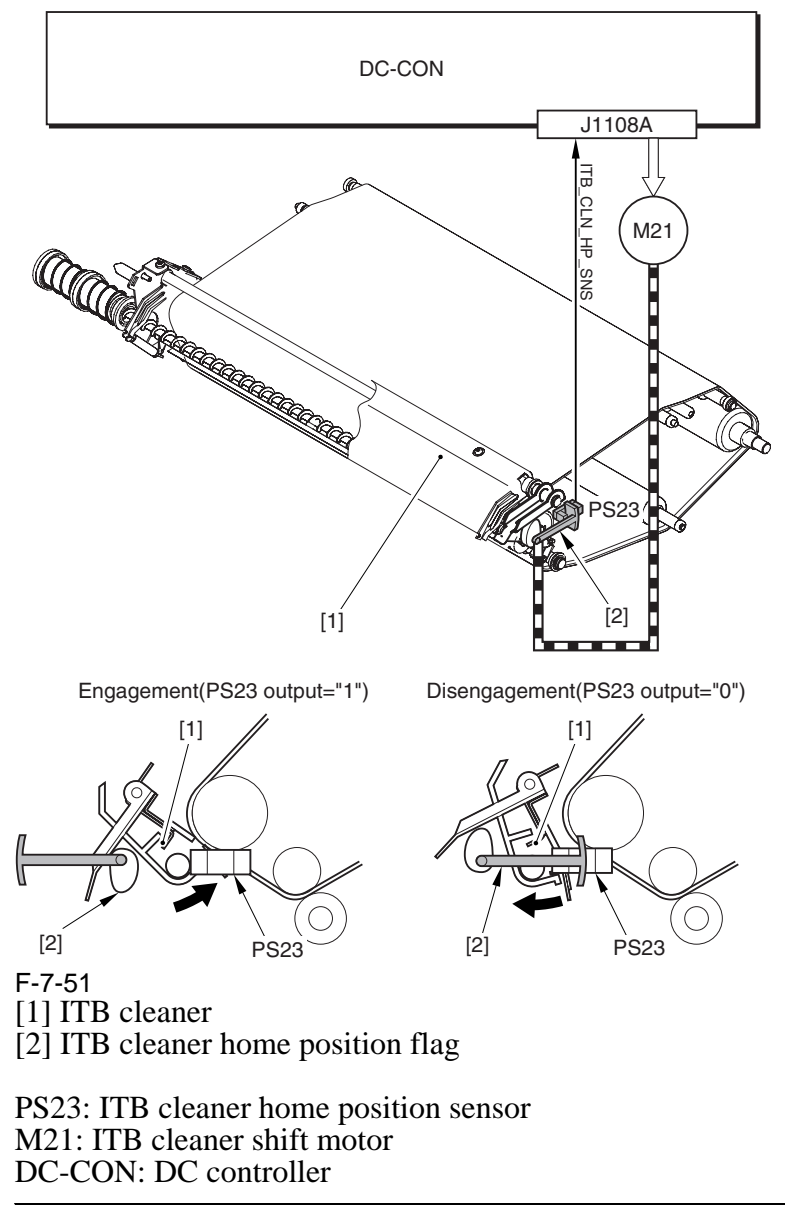

#### **Error Code:**

#### E078-0001 (ITB cleaner shift motor error)

indicates that the ITB cleaner remains locked in position (PS23=1) 5 sec after the ITB cleaner shift motor (M21) is started.

## 7.8.6 Overview of the Secondary Transfer Assembly

The secondary transfer outside roller shift motor (M20) drives the secondary transfer outside roller to move it into contact with or away from the ITB inside the secondary transfer assembly. The DC controller controls the operation of M26 for the movement; it also runs a check on the secondary transfer outside roller for its location (i.e., to see if it is in contact with the belt).

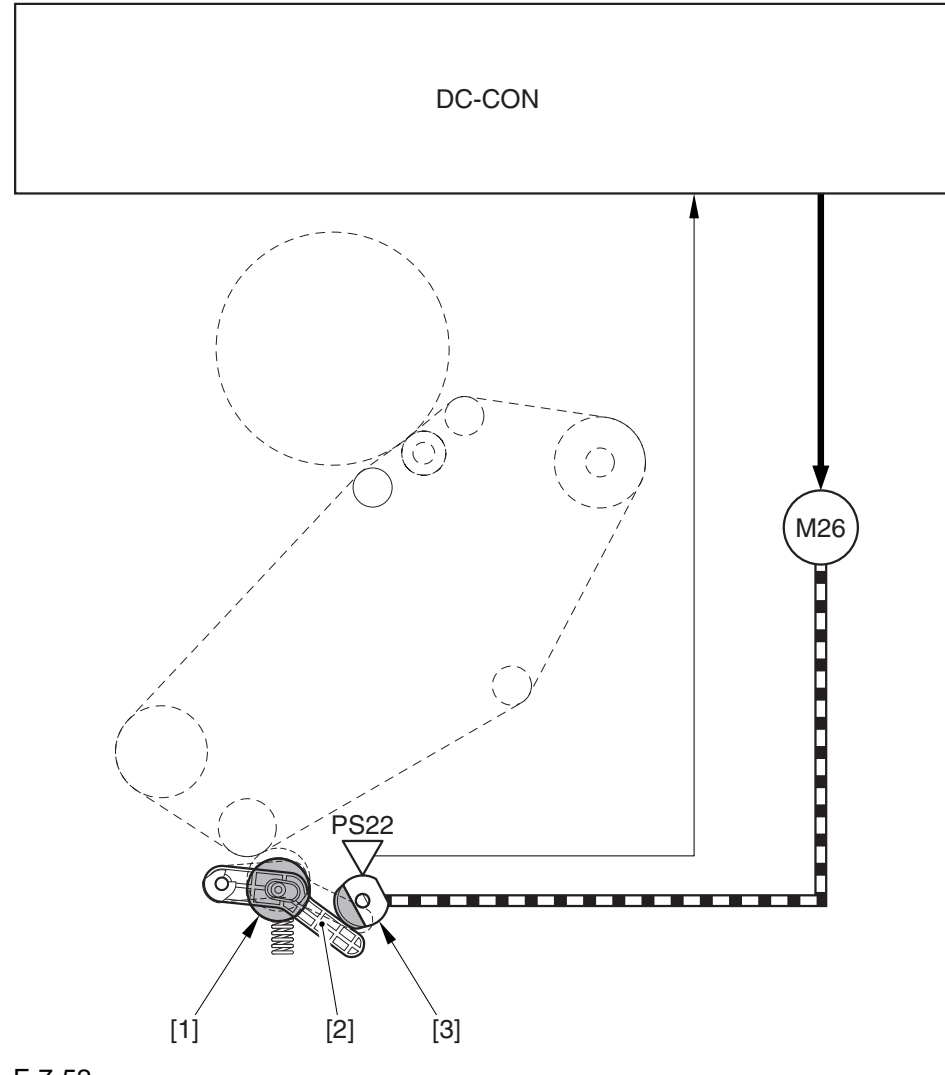

F-7-52

[1] Secondary transfer outside roller

- [2] Shift arm
- [3] Shift cam

PS22: secondary transfer outside roller home position sensor M20: secondary transfer outside roller shift motor DC-CON: DC controller

## 7.8.7 Controlling the Movement of the Secondary Transfer Roller

The machine moves the secondary transfer outside roller into contact with or away from the ITB for transfer of toner images from the ITB to paper. The DC controller drives the secondary transfer outside roller shift motor (M20) to move the roller at the following timing of operation:

- after primary transfer, the DC controller generates the secondary transfer roller shift motor drive signal so that M20 rotates clockwise for about 0.8 sec.

- the shift cam rotates clockwise to press down the shift arm (thereby locking the secondary transfer outside roller in place against the ITB).

- after secondary transfer, the DC controller generates the secondary transfer outside roller shift motor drive signal so that M20 rotates clockwise for about 0.8 sec.

- the shift cam rotates clockwise so that the contact arm is pressed up and the secondary transfer outside roller is moved away from the ITB.

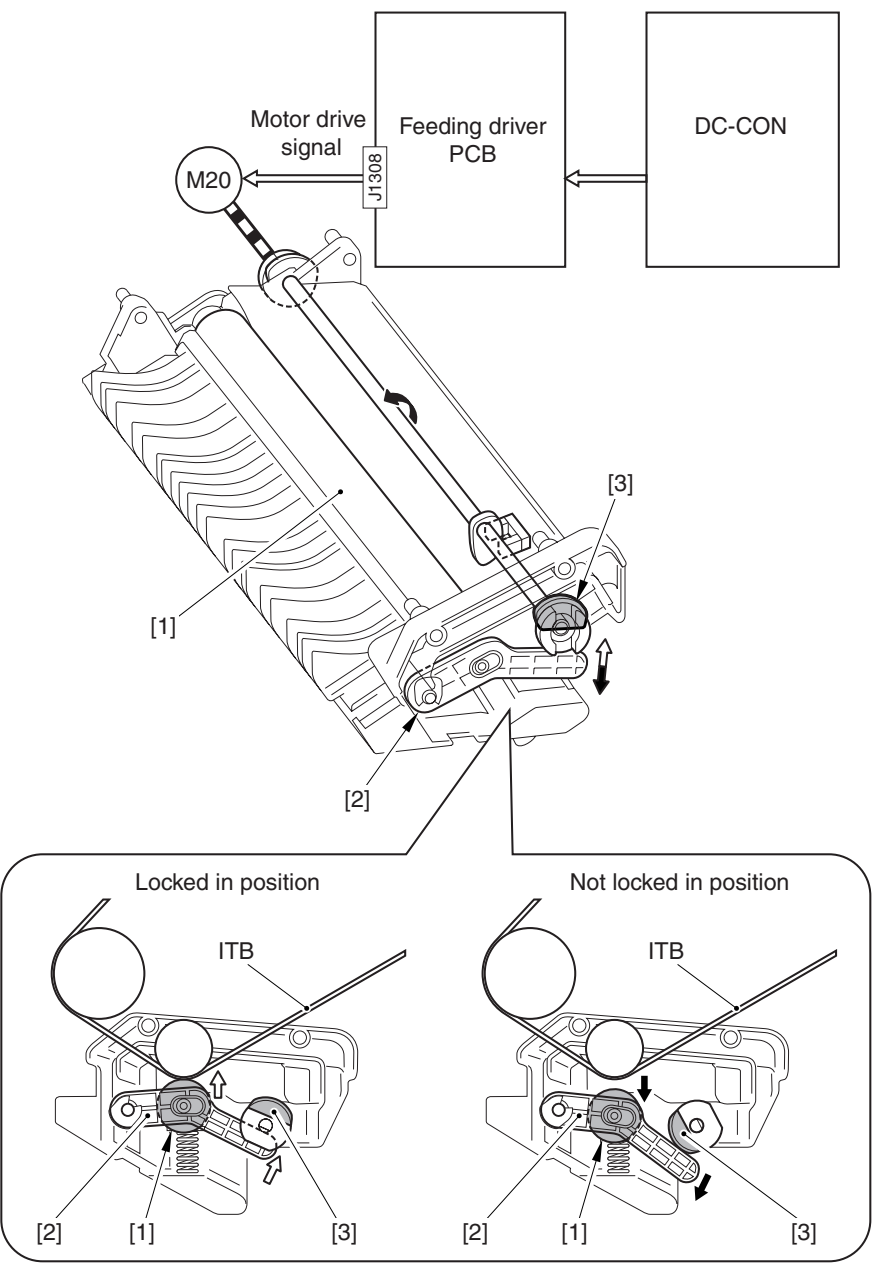

F-7-53

- [1] Secondary transfer outside roller
- [2] Shift arm
- [3] Shift cam

M20: secondary transfer outside roller shift motor DC-CON: DC controller

## 7.8.8 Checking the Location of the Secondary Transfer Roller

The machine runs a home position search to check the location of the secondary transfer outside roller, i.e., the DC controller checks on the output of the secondary transfer outside roller home position sensor (PS22).

When the power is turned on or the front cover is opened/closed, the DC controller checks the location of the secondary transfer outside roller with reference to whether the home position flag attached to the drive shaft of M20 is blocking PS22.

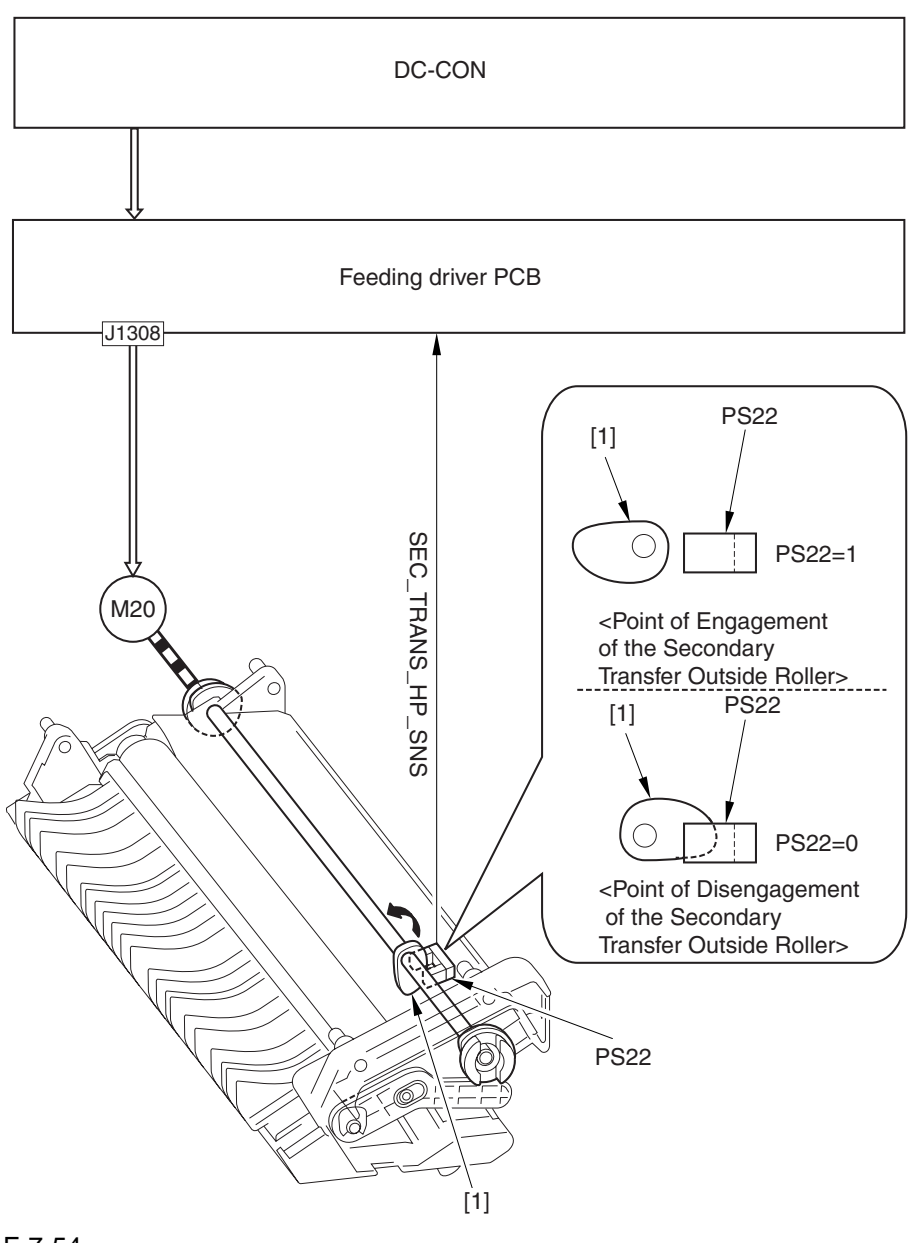

#### F-7-54

[1] Secondary transfer outside roller home position flag PS22: secondary transfer outside roller home position sensor M20: secondary transfer outside roller shift motor DC-CON: DC controller

#### **Error Code:**

#### E077-0001 (secondary transfer outside roller shift motor error)

indicates that the secondary transfer roller remains locked in place (PS22=1) 5 sec after the secondary transfer outside roller motor (M20) is started.
## 7.8.9 Detecting the ITB Home Position

The machine is programmed to check the ITB home position to make sure that the image write start position is correct. It uses the ITB home position sensor (PS1, PS30) to check the home position detection surfaces (2 reflecting surfaces) found at the edge of the ITB using the following sequence of operation:

- 1) when a print command arrives, the DC controller rotates the ITB; upon detection of a reflecting surface, PS1 and PS30 send their respective home position detection signal to the DC controller (1\_TOP\_SNS\_A, 1\_TOP\_SNS\_B).
- 2) in response, the DC controller assumes that the detection signal that first arrives represents the home position (1\_TOP1A; see MEMO); then, it increases its count each time the next reflecting surface is detected (I\_TOP2A, I\_TOP3A, I\_TOP4A, and so on).
- 3) in the case of full color printing, the DC controller generates the sub scanning sync signal (PVREQ) as many as 4 times based on these signals, and sends them to the main controller. Thereafter, the DC controller receives video data of individual colors 4 times to form images of individual colors at specific points of the ITB.

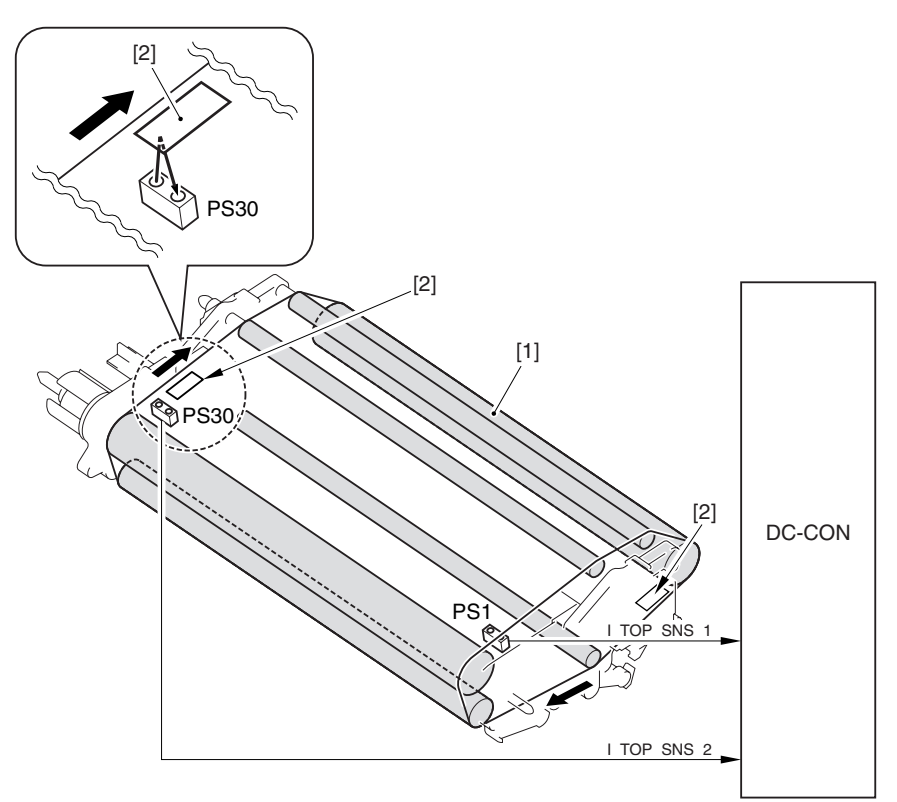

#### F-7-55 [1] ITB

[2] Reflecting surface

PS1: ITB home position sensor A PS30: ITB home position sensor B DC-CON: DC controller

#### **MEMO:**

The side A home position detection signal (I\_TOP1A) is the signal used when forming an image for a single page at a time.

The side B home position detection signal (I\_TOP1B) is the signal used when forming images for 2 sides at a time.

The DC controller uses the output of the sensor (PS1 or PS30) that detects the reflecting surface of the ITB first as indicating the home position for side A. It then assumes the point reached a specific period of time after side A home position to be side B home position.

The machine uses the following sequence of operation to form images in different printing modes:

#### 1. Full Color, 1 Print

The machine generates the PVREQ (request) signal for individual colors with reference to the ITB home position detection signal (I\_TOP1A) of side A, used for the formation of an image.

|                                                              | Starl<br>O             | t key<br>N |         |         |         |      |   |
|--------------------------------------------------------------|------------------------|------------|---------|---------|---------|------|---|
|                                                              |                        | /<br>INTR  |         |         | P       | RINT | { |
| Home position<br>detection signal<br>(PS1 or PS30<br>output) | side<br>A<br>side<br>B | 1          | I_TOP1A | I_TOP2A | I_TOP3A |      |   |
| PVREQ<br>Laser<br>(image formation                           | on)                    |            | M       | Y       | С       | Bk   |   |

F-7-56

#### 2. Full Color, 2 Prints, Continuous (2-page placement; see Note)

The machine generates the PVREQ (request) signal for individual colors based on the ITB home position detection signal (I\_TOP1B) of side B and the home position detection signal (I\_TOP1A) of side A, used for the formation of an image.

For the 1st side, the image is formed in sequence with reference to I\_TOP1A; for the 2nd side, on the other hand, the images are made in sequence based on I\_TOP1B.

|                                                                | Stari<br>O<br>⊽        | t key<br>N |                   |  |  |  |  |
|----------------------------------------------------------------|------------------------|------------|-------------------|--|--|--|--|
| INTR                                                           |                        |            | PRINT             |  |  |  |  |
| Home position<br>detection signal<br>( PS1 or PS30<br>output ) | side<br>A<br>side<br>B | 1          |                   |  |  |  |  |
| PVREQ<br>Laser<br>(image formation)                            |                        |            | M M Y Y C C Bk Bk |  |  |  |  |

#### F-7-57

The term "2-paper placement" refers to printing in which images for 2 pages are formed on the ITB at the same time. It may be used for up to LTR size (sub scanning direction), limited by the interval between 2 home position detection signals.

#### 3. Mono Color, Continuous

In mono color printing, a single color is used so that the point of image formation on the ITB may vary; the DC controller, therefore, does not run an ITB home position search as it would in the case of color printing.

The machine determines the home position based on the reading of the timer of the DC controller, and generates the PVREQ (requires) signal, used for the formation of an image.

 Start key

 INTR

 PRINT

 DC controller timer

 Home position

 detection signal

 I\_TOP1A

 PVREQ

 Laser

 (image formation)

#### 7.8.10 Separation

The machine uses the curvature separation method, in which the rigidity of paper is used for its separation form the ITB. To assist the separation, the machine uses the static eliminator to reduce the charge on the back of paper, thus weakening the static bonding between the paper and the ITB.

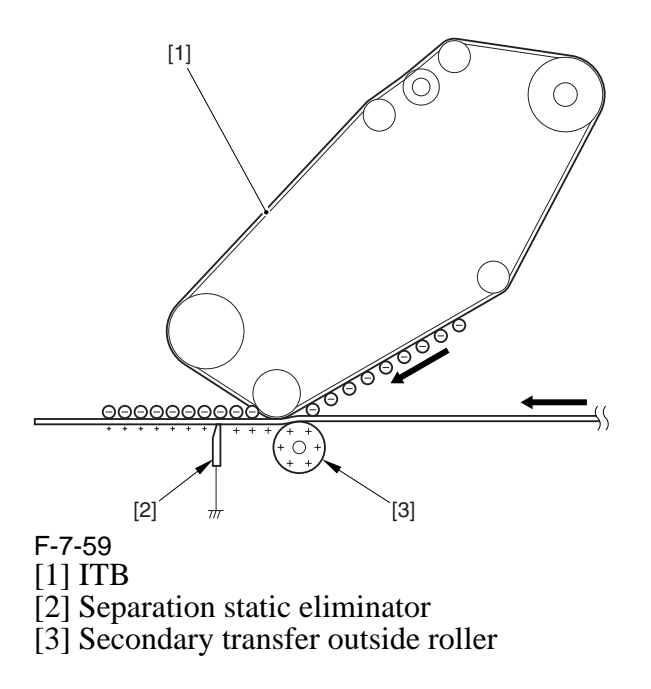

## 7.9 Photosensitive Drum Cleaning

#### 7.9.1 Overview of the Drum Cleaning Unit

The drum cleaning unit is found next to the photosensitive drum inside the process unit, and it is equipped with the function of collecting residual toner from the photosensitive drum. The unit consists of 4 components, serving to clean the photosensitive drum in preparation for the next print cycle.

The residual toner collected by the unit is moved forward by the waste toner feedscrew for collection in the waste toner case fitted to the back of the machine.

The following shows the arrangement of the major components:

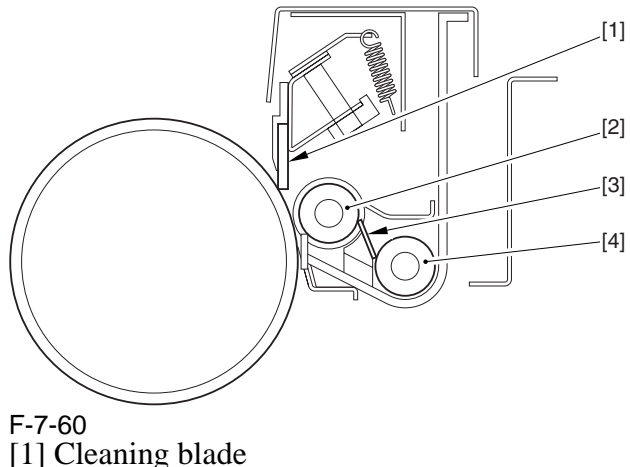

- [1] Cleaning Diade
- [2] Magnet roller
- [3] Waste toner layer guide blade
- [4] Waste toner feedscrew

## 7.9.2 Controlling the Drum Cleaning Unit Drive Mechanism

The drum cleaning unit possesses 2 drive loads; they are controlled by the DC controller, and turned on when the ITB/drum motor (M2) turns on.

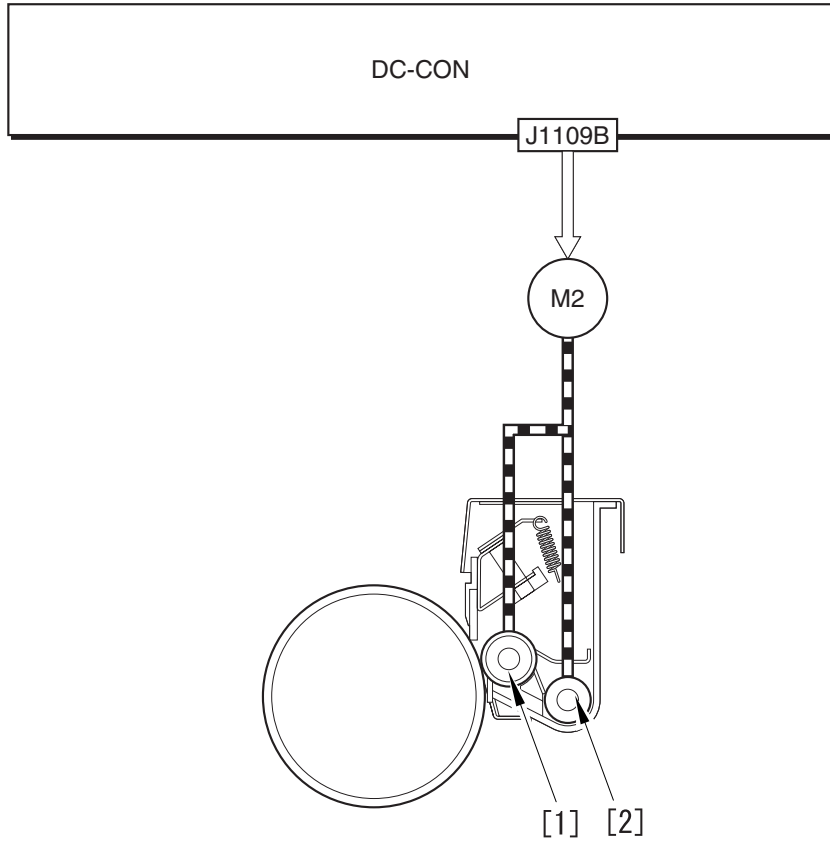

F-7-61 [1] Magnet roller [2] Waste toner feedscrew

M2: ITB/drum motor DC-CON: DC controller

## 7.10 Waste Toner Collection Mechanism

#### 7.10.1 Collection of Waste Toner

The machine uses its waste toner bottle to collect waste toner from 3 imaging units (i.e., drum cleaning unit, color toner developing assembly, ITB cleaning unit). The mechanism of collection involves the DC controller, which drives the development motor (M3) to turn the screw inside the waste toner pipe. The waste toner pipe is connected to the toner discharge outlet so that the rotation of M3 automatically moves the waste toner through the waste toner pipe to the waste toner bottle.

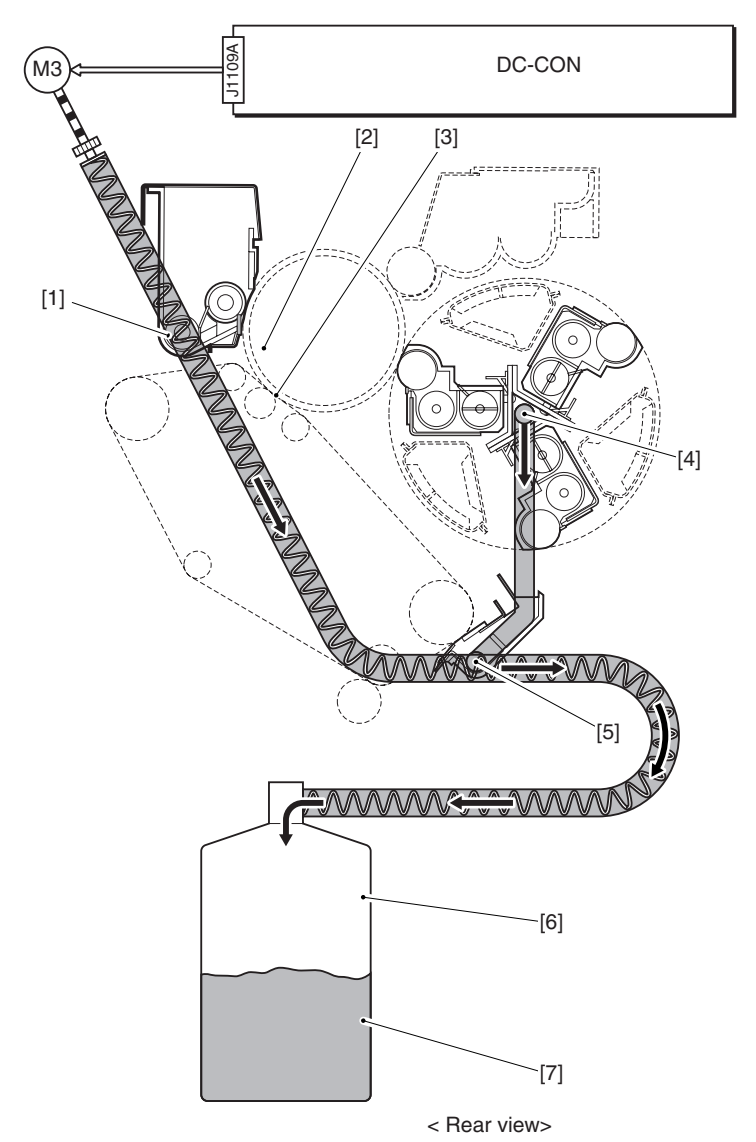

F-7-62

[1] Drum cleaning unit discharge opening

[2] Waste toner tube

[3] Waste toner feedscrew

[4] Color developing unit discharge opening

[5] ITB cleaning unit discharge opening

[6] Waste toner bottle

[7] Waste toner

[8] Waste toner feedscrew gear

M3: developing motor

SW1: waste toner lock detecting switch

DC-CON: DC controller

#### 7.10.2 Detecting the State of the Waste Toner Bottle (full)

The machine checks the state of the waste toner bottle to see if it is full and thus to prevent overflowing of waste toner. The waste toner bottle collects waste toner from 3 image formation units (drum cleaning unit, color toner developing assembly, and ITB cleaning unit).

The amount of waste toner is computed with reference to the soft counter reading kept by the DC controller, and the soft counter reading is based on computations of the following data:

- paper size

- color mode (full or mono)

- image ratio

The DC controller monitors the soft counter at all times, and executes the following operation when the reading exceeds the following:

| Counter reading  | Detection                | Printer operation                                   |
|------------------|--------------------------|-----------------------------------------------------|
| 210000 or higher | waste toner full caution | continues to operate (indicating a user message)*1. |
| 250000 or higher | waste toner full         | stops (indicting a service error)*2                 |

\*1: the message will read "Waste Toner Bottle Full" on the control panel.

\*2: for details, see MEMO.

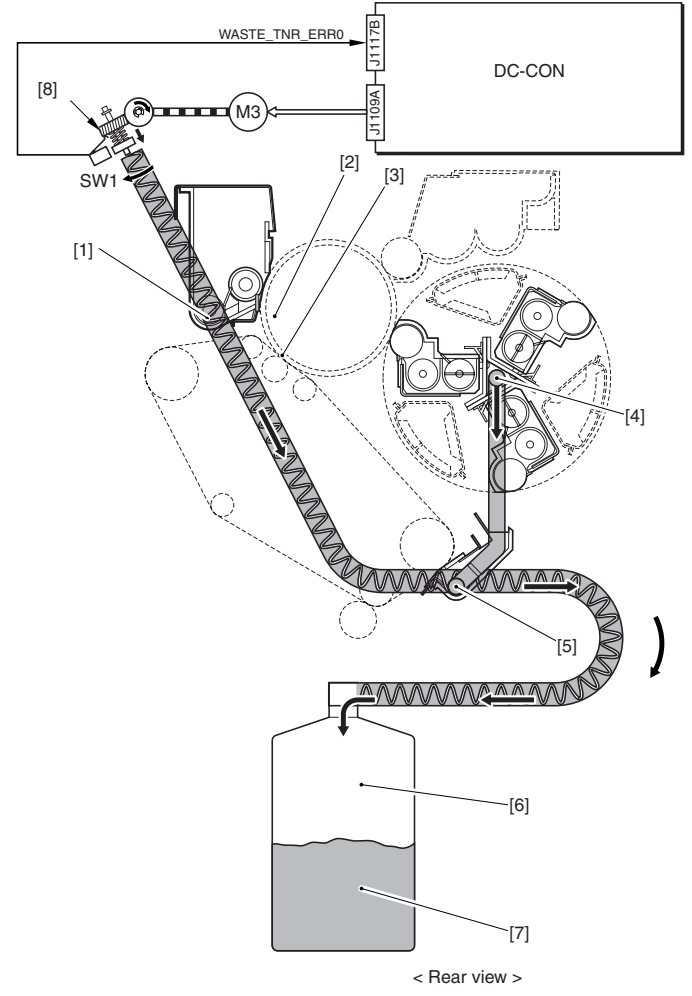

- [1] Drum cleaning unit discharge opening
- [2] Waste toner tube
- [3] Waste toner feedscrew
- [4] Color developing unit discharge opening
- [5] ITB cleaning unit discharge opening
- [6] Waste toner bottle

- [7] Waste toner[8] Waste toner feedscrew gearM3: developing motor
- SW1: waste toner lock detecting switch
- DC-CON: DC controller

#### Error Code: E013-0001 (waste toner full error)

indicates that the soft counter reading is 250000 or higher.

#### E013-0002 (waste toner feedscrew error)

indicates that the output of the waste toner lock detecting switch (SW1) is "1" for 1 sec or more. (If the waste toner feedscrew fails to rotate when the developing motor (M3) is driven, the waste toner feedscrew is pressed in the direction of the arrow, thus turning on SW1.)

### Â

(1) The reading of the waste toner may be checked or reset using the following service mode item: COPIER>COUNTER>MISC>WASTE-TNR

- (2) The timing of messages (waste toner full pre-warning, waste toner full warning) may be changed using the following serve mode item:
- (a) to change the timing of indicating the waste toner full pre-warning, COPIER>ADJUST>MISC>WT-FL-LM (at time of shipment, set to 210000).
- (b) to change the timing of indicating the waste toner full error, COPIER>ADJUST>MISC>WT-ER-LV (at time of shipment, set to 40000).

## 7.11 Parts Replacement Procedure

## 7.11.1 Process Unit

#### 7.11.1.1 Preparation for Removing the Process Unit

- 1) Remove the Right Cover (upper).
- 2) Release the Front Cover.
- 2-1) Open the front cover.
- 2-2) While pulling on the grip [1], fully open the manual feed cover [2] to the front.

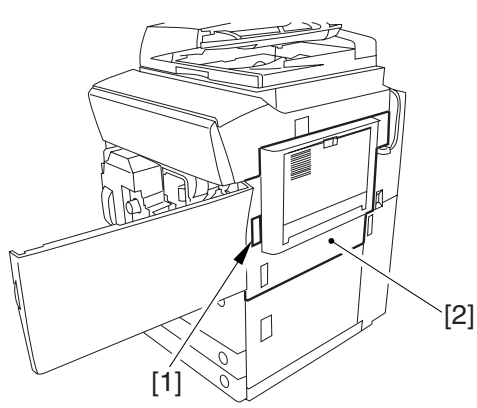

F-7-64

## A

If a side paper deck exists, remove the 2 screws [1] and the latch plate (front)[2].

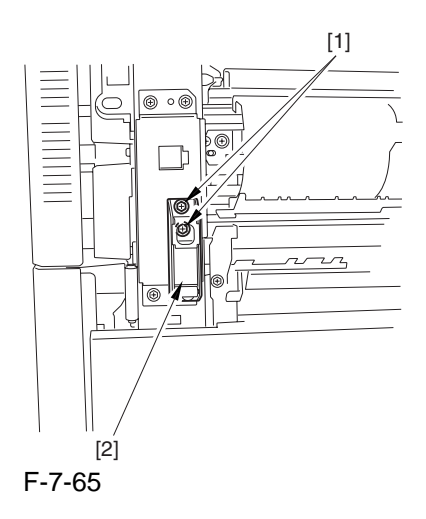

- 2-3) Slide out the fixing/feeding assembly.
- 2-4) Remove the process unit cover [2]. - 2 screws [1]

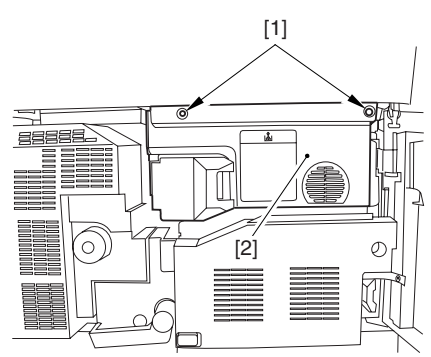

F-7-66

- 2-5) Push in the fixing/feeding assembly, and set the lever in place.
- 2-6) Press the release button [1] of the right deck, and slide out the right deck [2].

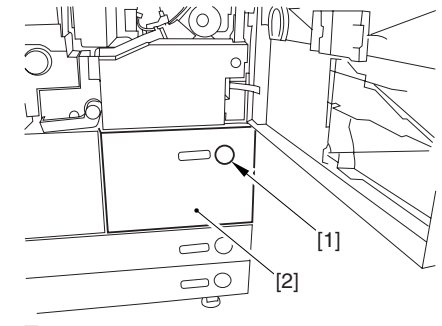

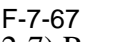

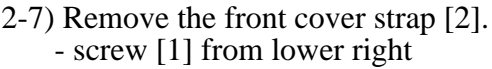

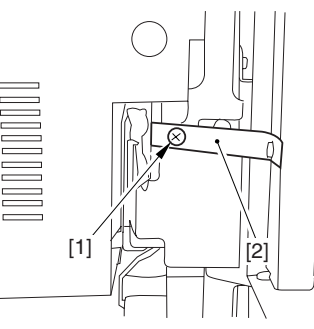

F-7-68

2-8) Fully open the front cover [2].- 2 screws [1] (binding) of the front cover hinge

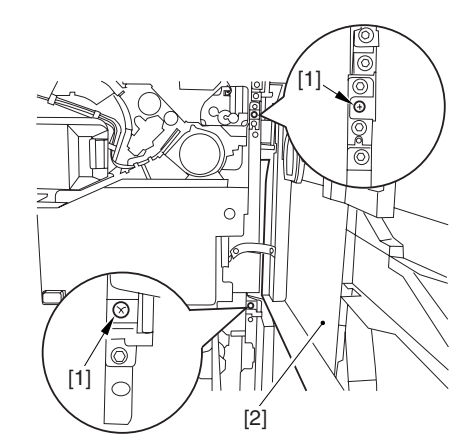

F-7-69 2-9) Close the right deck.

3) Release the Hopper Assembly.
-Refer to Procedure 7.11.14
4) Remove the Pre-Transfer Charging Assembly.
-Refer to Procedure 7.11.5

5) Remove the Transfer Cleaner Drive Assembly. 5-1) Open the color toner supply mouth cover [1].

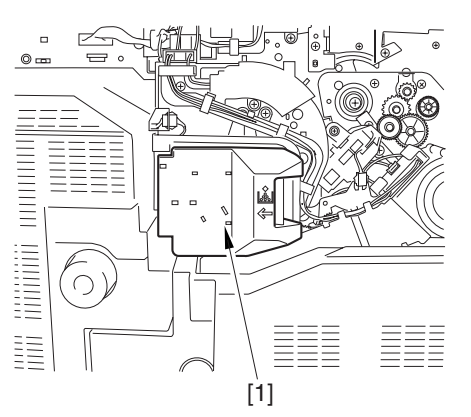

F-7-70

5-2) Remove the color toner supply cover [3]. - connector [1]

- screw [2]

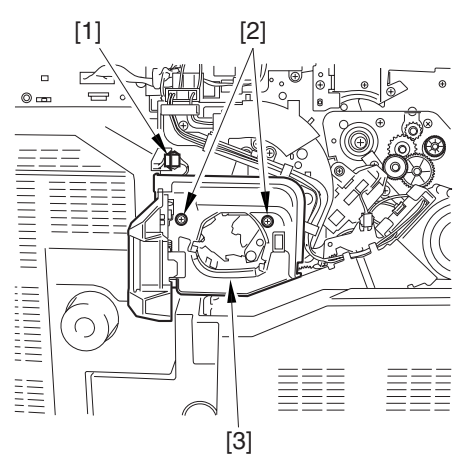

#### F-7-71

- 5-3) Slightly slide out the fixing/feeding assembly.
- 5-4) Remove the connector [1] to remove it from the wire guide[2].

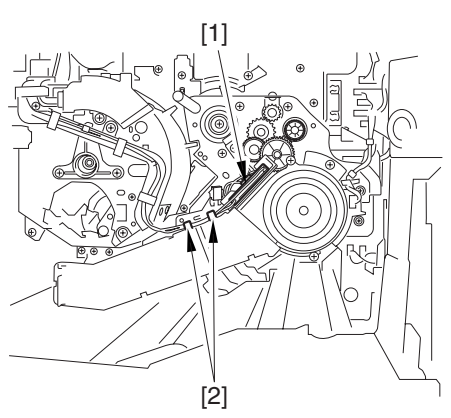

F-7-72

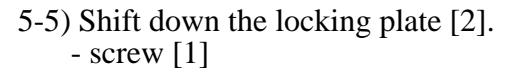

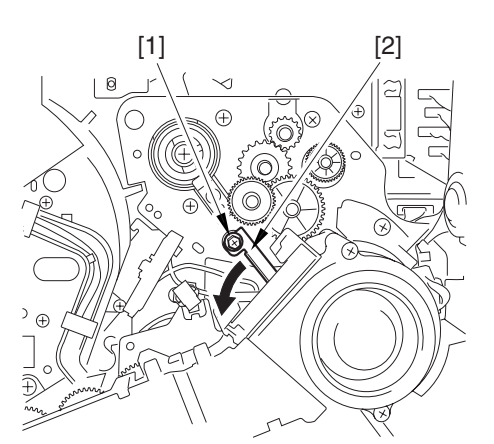

- 5-6) Remove the transfer cleaner driver assembly [3].
  - connector [1]
  - 5 screws [2]

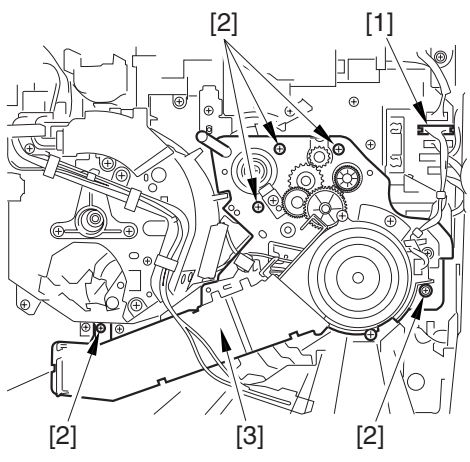

- 6) Remove the Intermediate Transfer Unit.
  -Refer to Procedure 7.11.27
  7) Clean the Surface of the Intermediate Transfer Unit.
- -Refer to Procedure 7.11.27.3

## 7.11.1.2 Removing the Process Unit

1) Remove the 2 connectors [1] found at the upper right.

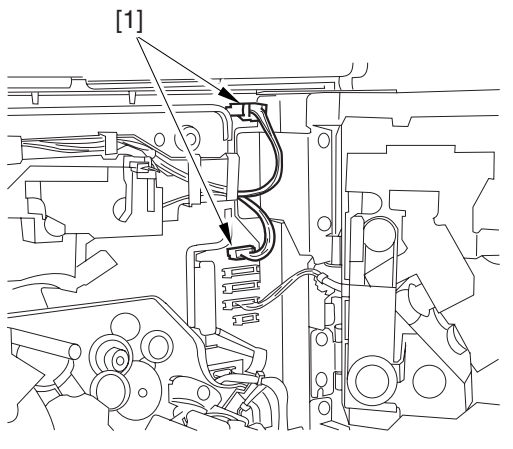

#### F-7-75

2) Remove the 5 connectors [1] found at the upper left.

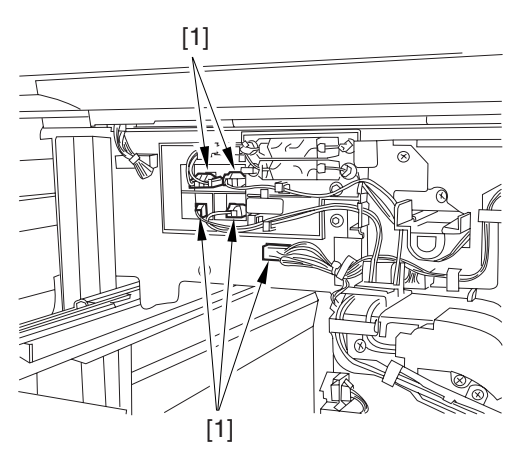

#### F-7-76

3) After removing the cable from the 2 wire saddles [2], fix the high-voltage connector cable [1] in place using the cable hook [3] to avoid trapping it during the work.

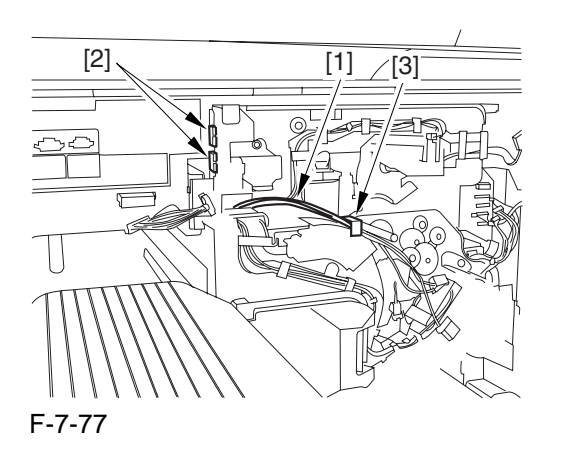

4) Remove the process unit cover [1] from the shipping box, and remove the drum stop tool [2] from its back.

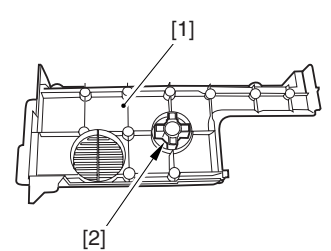

#### F-7-78

5) Hold the drum fixing member [1] in place using the drum stop tool [2]. Then, using a screwdriver, remove the drum fixing screw [3].

#### A

- As shown in the figure, be sure to remove the screw on the protrusion [4] of the drum stop only after matching it against the notch [5] in the drum flange.

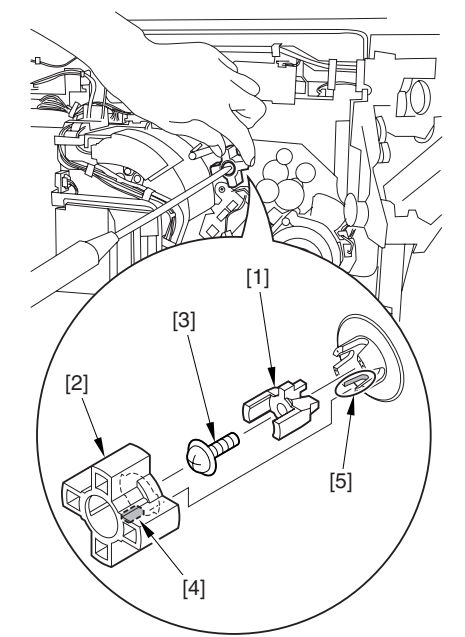

- F-7-79
- When drawing out the process unit, check the position of the protrusion [1] of the drum fixing member in relation to the marking [2] on the drum flange.

In the example in the figure, the marking [2] on the drum flange is at "." on the left and at ".." on the right in relation to the protrusion [2] of the drum fixing member.

Moreover, when you close the process unit, it is important that the spatial relationship between the protrusion of the drum fixing member and the marking on the drum flange is as it was before you drew out the unit. 6) Using a pair of precision pliers, remove the drum fixing member [1].

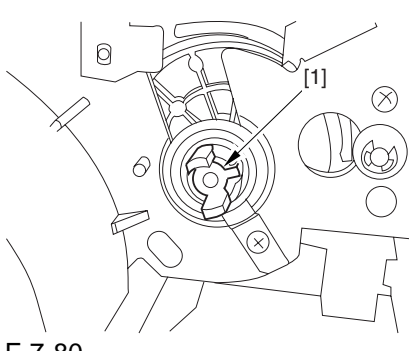

F-7-80

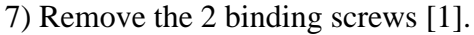

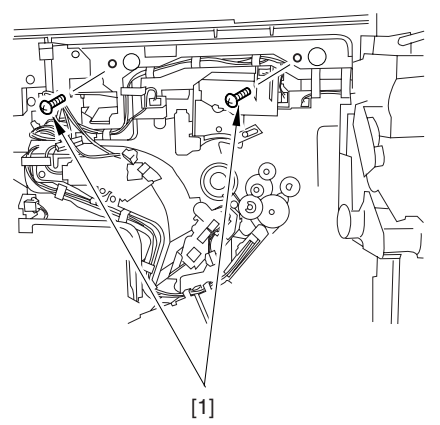

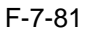

8) Shift down the fixing/feeding assembly releasing lever [1] in the direction of the arrow.

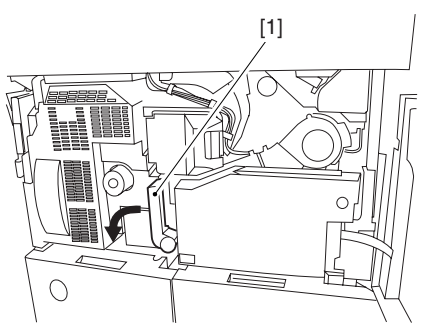

F-7-82

9) Slide out the fixing/feeding assembly [1] toward the front.

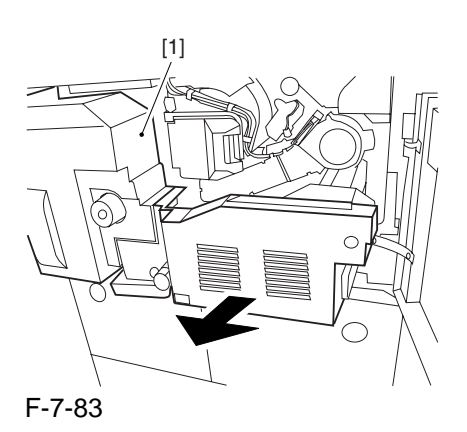

10) While pressing on the 2 drawer hooks [1] found on both sides of the fixing/feeding assembly, slide out the fixing/feeding assembly [2] fully.

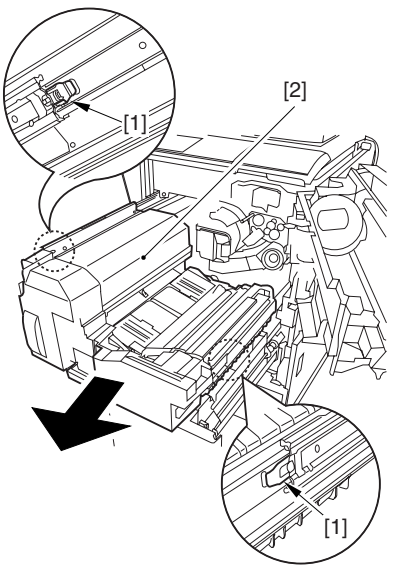

F-7-84

11) Lift both ends [1] of the process unit slightly, and fully pull out the process unit [2] toward the front.

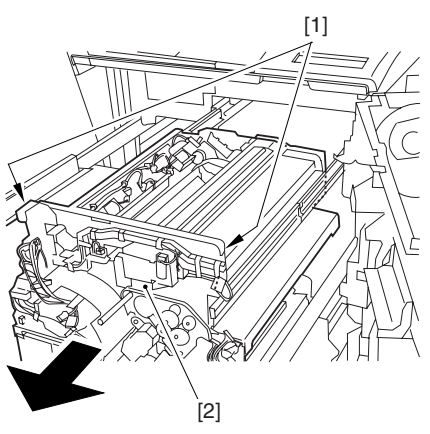

F-7-85

12) Lift the 2 locations [1] indicated in the diagram, and remove the process unit [2].

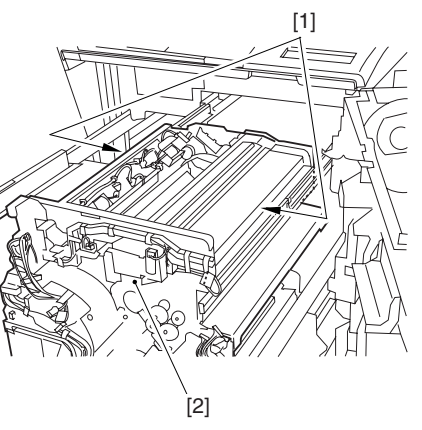

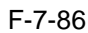

## 7.11.1.3 Points to Note When Attaching the Process Unit

## 

When using the drum fixing screw, be sure always to use the drum stop tool. Otherwise, the photosensitive drum can rotate clockwise, causing the edge of the blade to bend over and, ultimately, leading to cleaning faults. Be sure also to hold the drum stop tool in place while removing the drum fixing screw.

The drum stop tool is attached to the back of the process unit cover.

## 7.11.2 Pre-exposure LED Array

#### 7.11.2.1 Preparation for Removing the Pre-exposure LED Array

1) Remove the Right Cover (upper).

2) Release the Front Cover.

-Refer to Procedure 7.11.1

3) Slide Out the Process Unit.

3-1) Remove the 5 connectors [1] found at the upper right.

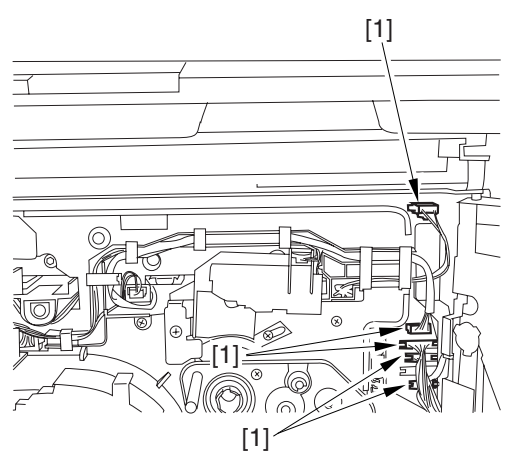

F-7-87

3-2) Remove the 5 connectors [1] found at the upper left.

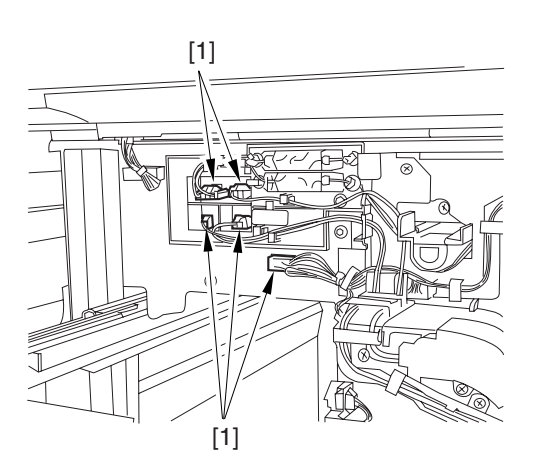

F-7-88

3-3) After removing the high-voltage connector cable [1] from the 2 wire saddles [2], fix the cable in place using the cable hook [3].

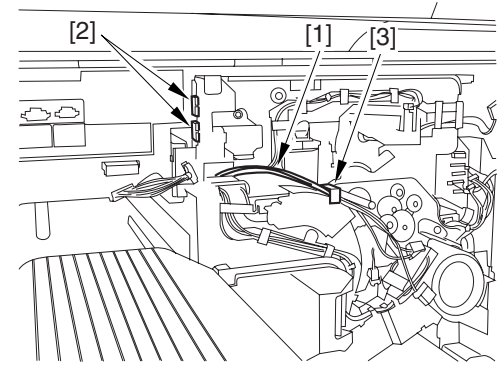

#### F-7-89

3-4) Remove the process unit cover [1] from the shipping box, and remove the drum stop tool [2] from the back of the cover.

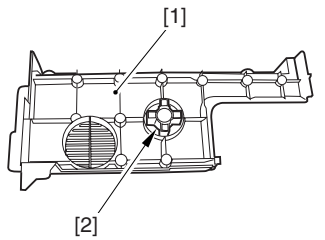

F-7-90

3-5) While forcing the drum stop tool [3] against the drum fixing member [2] of the drum shift [1], remove the fixing screw [4].

## Â

- Be sure to match the protrusion [5] of the drum fixing member and the protrusion [6] of the drum stop tool.

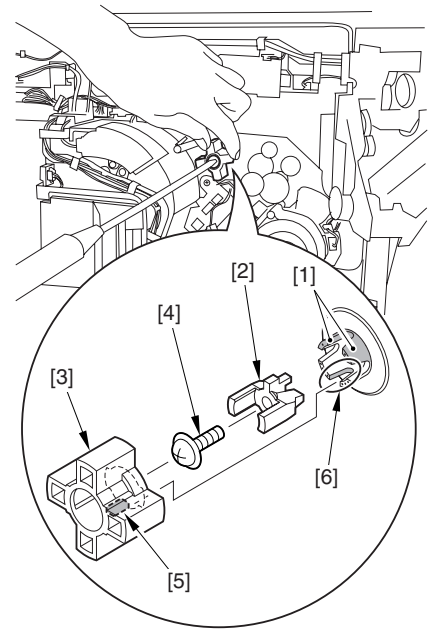

- When drawing out the process unit, check the position of the protrusion [1] of the drum fixing member in relation to the marking [2] on the drum flange.

In the example in the figure, the marking [2] on the drum flange is at "." on the left and at ".." on the right in relation to the protrusion [2] of the drum fixing member.

Moreover, when you close the process unit, it is important that the spatial relationship between the protrusion of the drum fixing member and the marking on the drum flange is as it was before you drew out the unit.

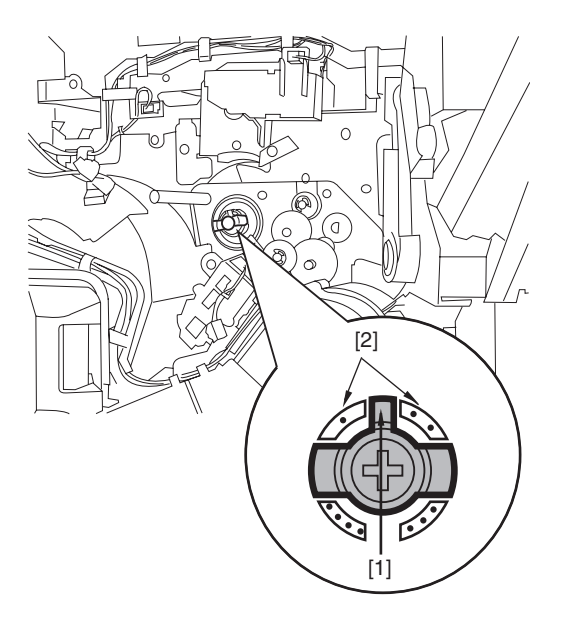

F-7-92

3-6) Using a pair of fine pliers, remove the drum fixing member [1].

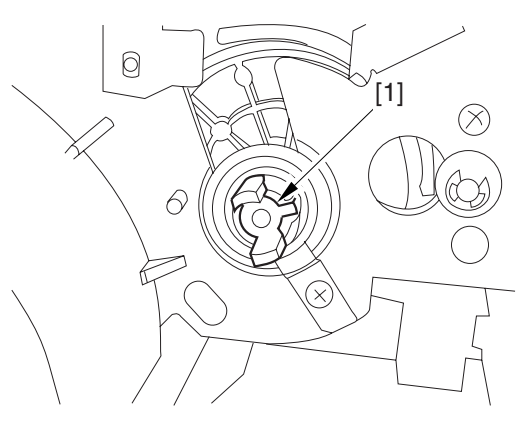

F-7-93

3-7) Remove the 3 binding screws (M4x8) [1].

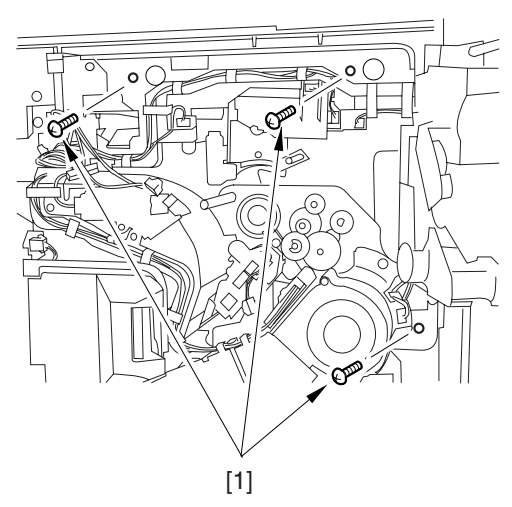

F-7-94

3-8) Shift down the fixing/feeding assembly releasing lever [1] in the direction of the arrow.

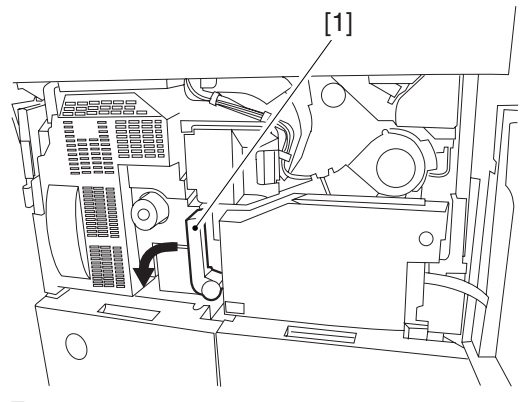

F-7-95

3-9) Slide out the fixing/feeding assembly [1] toward the front.

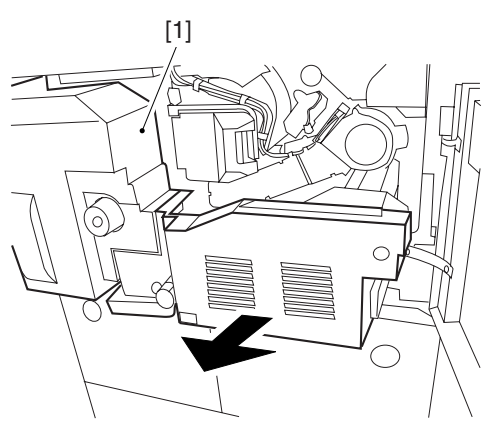

3-10) While pushing on the 2 hooks [1] found on both sides of the fixing/feeding assembly, fully slide out the fixing/feeding assembly [2].

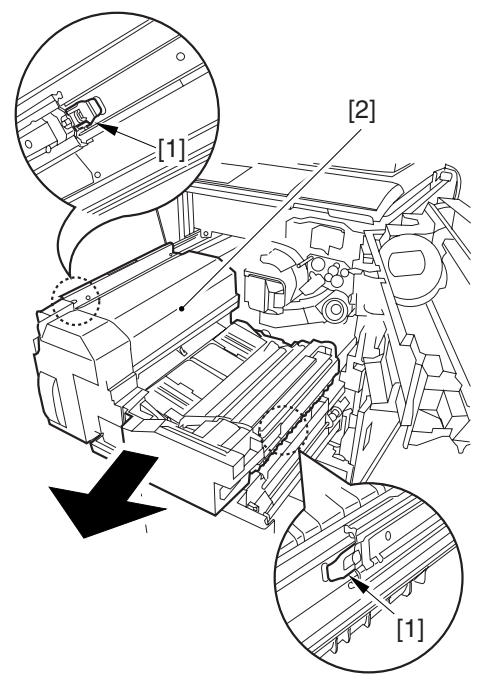

#### F-7-97

3-11) Slightly lift both ends [1] of the process unit, and fully slide out the process unit [2].

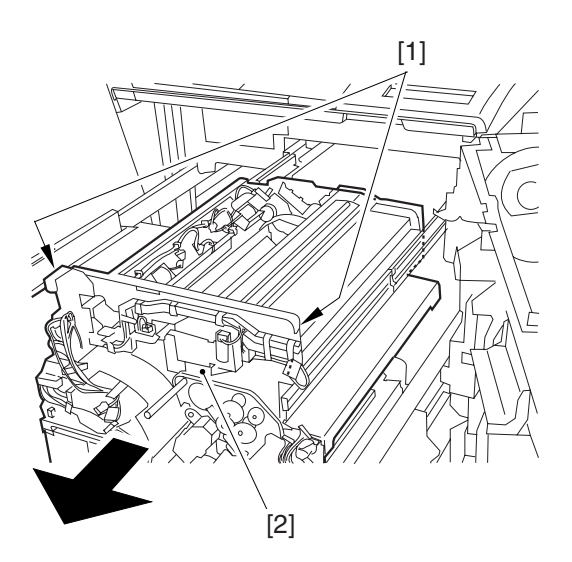

F-7-98

When you have slid out the process unit, check any of the following parts is soiled with toner before fitting it back in; if soiled, dry wipe the part: - entire surface of the deck top panel [1]

- front bend of the deck top panel [2]

- lower rear sheet (4 locations) of the fixing/ feeding assembly [3].

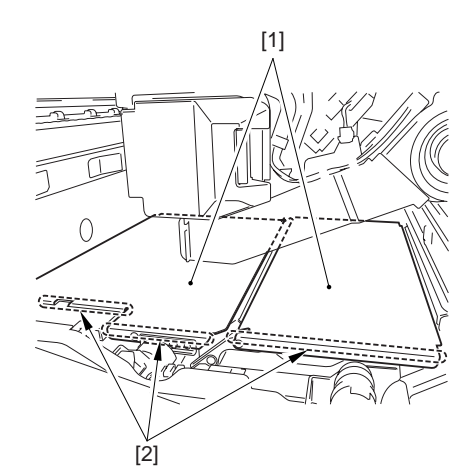

F-7-99

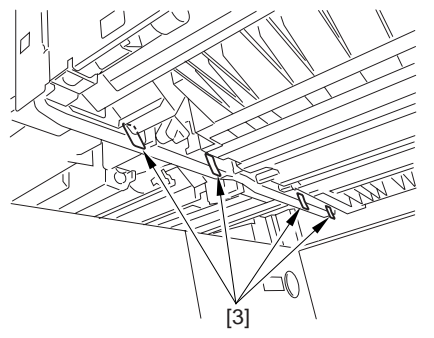

- 4) Release the Hopper Assembly.
- -Refer to Procedure 7.11.14
- 5) Remove the Primary Charging Assembly.
- -Refer to Procedure 7.11.3
- 6) Remove the Photosensitive Drum Cleaning.
- -Refer to Procedure 7.11.7

#### 7.11.2.2 Removing the Pre-Exposure LED Unit

1) Remove the pre-exposure LED unit. - 3 screws [1]

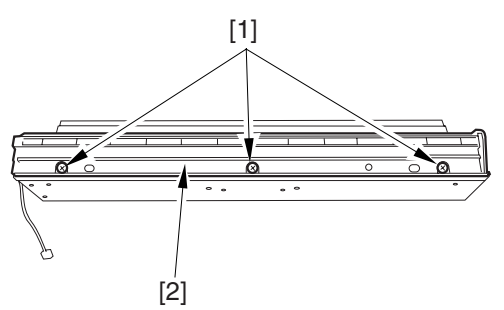

F-7-101

#### 7.11.3 Primary Charging Assembly

#### 7.11.3.1 Preparation for Removing the Parimary Charging Assembly

- 1) Remove the Right Cover (upper).
- 2) Release the Front Cover.
- -Refer to Procedure 7.11.1
- 3) Release the Hopper Assembly.
- -Refer to Procedure 7.11.14

#### 7.11.3.2 Removing the Primary Charging Assembly

- 1) Remove the Primary Charging Assembly.
- 1-1) Remove the connector [1].
- 1-2) Loosen the screw [2], and move the primary charging assembly stopper [3] in the direction of the arrow; then, tighten the screw [2].
- 1-3) Remove the primary charging assembly [4] from the machine.

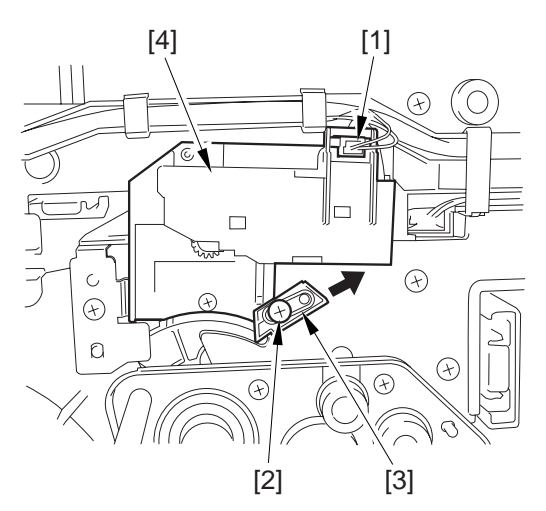

F-7-102

#### 7.11.4 Primary Charging Assembly Cleaning Motor

#### 7.11.4.1 Preparation for Removing the Primary Charging Wire Cleaning Motor

- 1) Remove the Right Cover (upper).
- 2) Release the Front Cover.
- -Refer to Procedure 7.11.1
- 3) Release the Hopper Assembly.
- -Refer to Procedure 7.11.14
- 4) Remove the Primary Charging Assembly.
- -Refer to Procedure 7.11.3

#### 7.11.4.2 Removing the Primary Charging Wire Cleaning Motor

1) Remove the motor cover [3].

- 3 claws [1]
- connector [2]

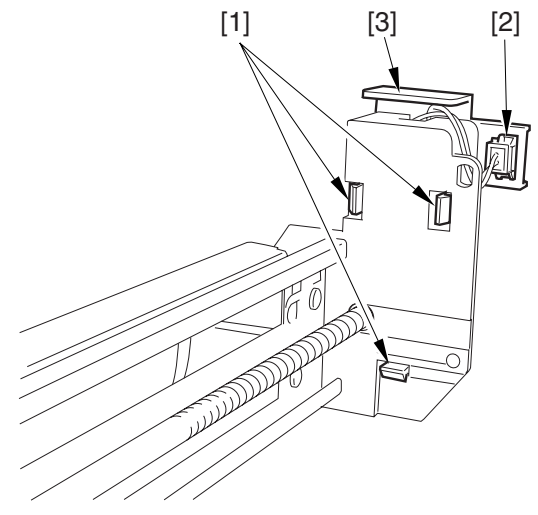

F-7-103

2) Turn over the motor cover, and remove the connector [1]; then, remove the primary charging wire cleaning motor [2].

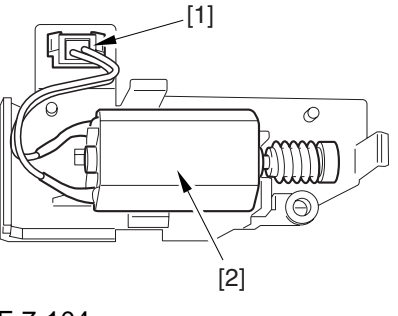

F-7-104

## 7.11.5 Pre-transfer Charging Assembly

### 7.11.5.1 Removing the Pre-Transfer Charging Assembly

- 1) Open the front cover.
- 2) Slide out the fixing/feeding assembly.
- 3) Remove the process unit cover [2]. - 2 screws [1]

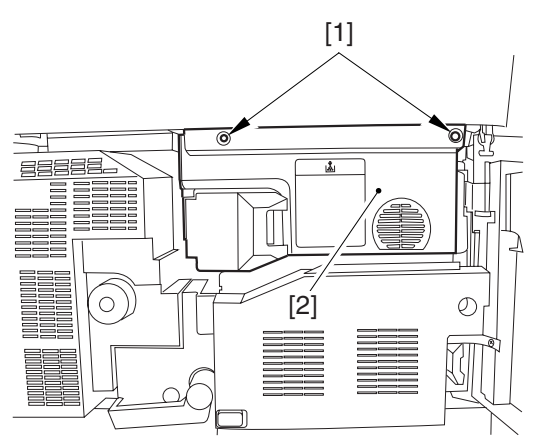

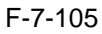

- 4) Remove the pre-transfer charging assembly [3] from the machine.
  - screw [1]
  - connector [2]

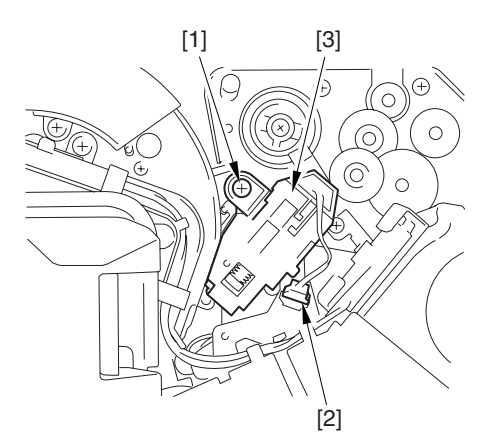

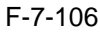

### 7.11.6 Pre-transfer Charging Assembly Cleaning Motor

#### 7.11.6.1 Preparation for Removing the Pre-Transfer Charging Wire Cleaning Motor

1) Remove the Pre-Transfer Charging Assembly. -Refer to Procedure 7.11.5

### 7.11.6.2 Removing the Pre-Transfer Charging Wire Cleaning Motor

1) Remove the motor cover [2]. - 3 claws [1]

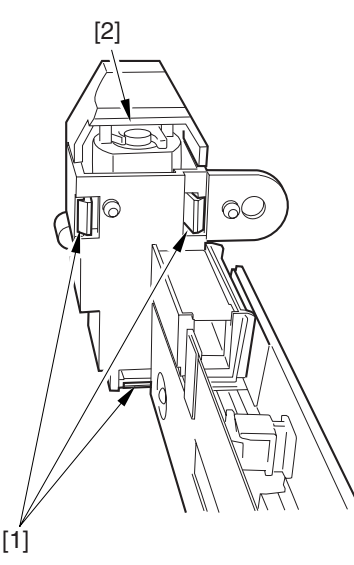

F-7-107

2) Turn over the motor cover, and remove the pretransfer charging wire cleaning motor from the motor cover.

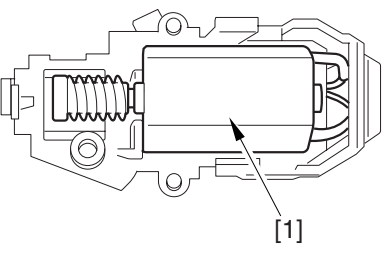

#### 7.11.7 Photosensitive Drum Cleaning Unit

#### 7.11.7.1 Preparation for Removing the Photosensitive Drum Cleaning Unit

Remove the Right Cover (upper).
 Release the Front Cover.
 -Refer to Procedure 7.11.1
 Release the Hopper Assembly.
 -Refer to Procedure 7.11.14
 Slide Out the Process Unit.
 -Refer to Procedure 7.11.2
 Remove the Primary Charging Assembly.
 -Refer to Procedure 7.11.3

#### 7.11.7.2 Removing the Photosensitive Drum Cleaning Unit

1) Open the 2 cable clamps [1], and lead the harness [2] through the opening [3] in the process unit.

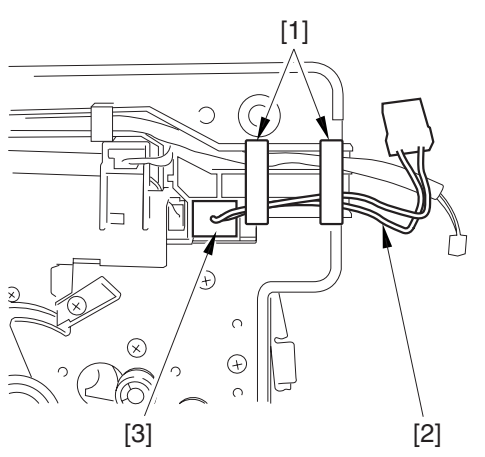

F-7-109

2) Open the 8 cable clamps [1], and move the harness [2] out of the way.

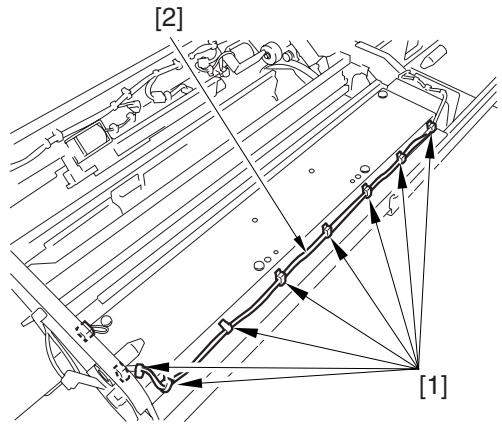

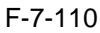

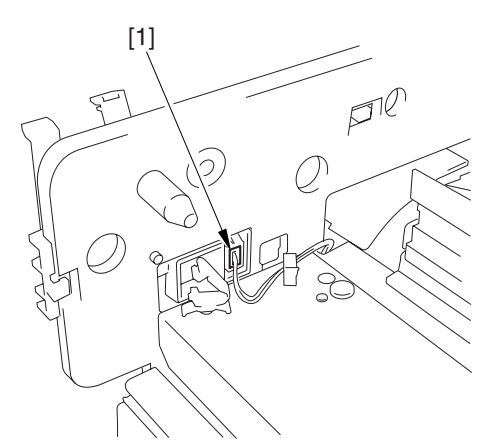

3) Remove the connector [1].

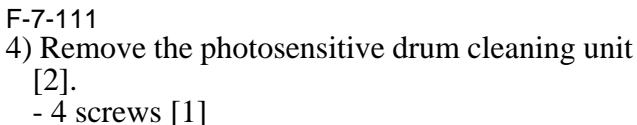

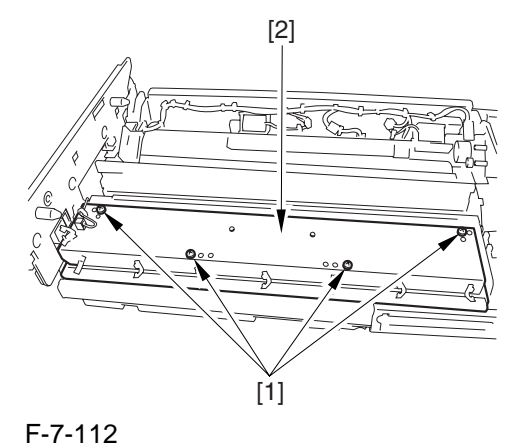

# 7.11.7.3 Points to Note When Attaching the Photosensitive Drum Cleaning Unit

## A

When attaching the photosensitive drum cleaning unit, take care not to rotate it in reverse direction to prevent soiling by the scoop-up sheet. (The drum is designed to rotate counterclockwise.)

## 7.11.8 Photosensitive Drum

#### 7.11.8.1 Preparation for Removing the Photosensitive Drum

1) Remove the Right Cover (upper).

- 2) Release the Front Cover.
- -Refer to Procedure 7.11.1
- 3) Release the Hopper Assembly.
- -Refer to Procedure 7.11.14
- 4) Remove the Pre-Transfer Charging Assembly.
- -Refer to Procedure 7.11.5
- 5) Remove the Transfer Cleaner Drive Assembly.
- -Refer to Procedure 7.11.1 #5)
- 6) Remove the Intermediate Transfer Unit.
- -Refer to Procedure 7.11.27
- 7) Clean the Surface of the Intermediate Transfer Unit.

#### -Refer to Procedure 7.11.27.3

8) Slide Out the Process Unit.

**Refer to Procedure 7.11.2** 

9) Remove the Primary Charging Assembly.

## -Refer to Procedure 7.11.3

10) Remove the Photosensitive Drum Cleaning Unit.

-Refer to Procedure 7.11.7

11) Remove the Black Development Unit. -Refer to Procedure 7.11.18

#### 7.11.8.2 Removing the Photosensitive Drum

1) Remove the charging assembly rail [2]. - 2 screws [1]

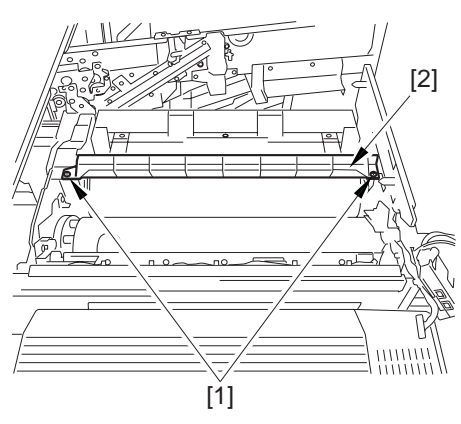

F-7-113

2) Remove the charging assembly rail fixing plate [2].

- screw [1]
- 3) Remove the bearing stopper [4].

- screw [3]

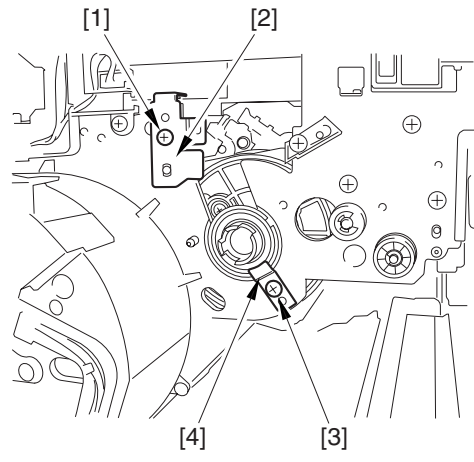

#### F-7-114

4) Pull the photosensitive drum [1] toward the front once, and then detach it.

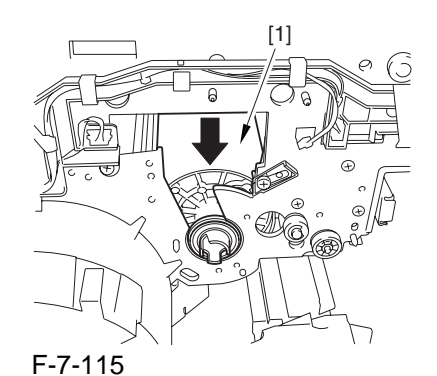

## A

At the font, hold the photosensitive drum shaft [1], and lift the drum; then, place it on the level area of the heat process unit front plate. Thereafter, hold the drum flange [2] from behind the front side plate.

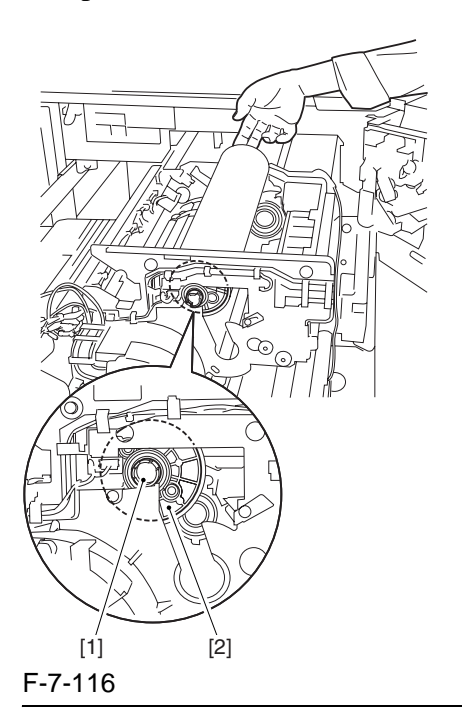

#### 7.11.8.3 Replacing the Photosensitive Drum

If you have replaced the photosensitive drum, be sure to go through the following:

- 1) Remove the drum heater and the drum heater PCB; then, mount them to the new photosensitive drum.
- 2) Attach the photosensitive drum so that the lot number label [1] attached to its inner side is toward the front of the machine.

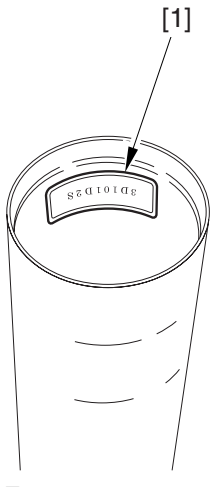

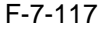

#### **MEMO:**

There is a light difference in the inside diameter of the photosensitive drum between its front and its rear. (The front and rear drum flanges are designed in relation to the photosensitive drum.) If you attach the photosensitive drum in the wrong orientation, the gap between the developing cylinder and the photosensitive drum will be uneven, possibly causing uneven density.

3) Replace the starter (3 types) of the color developing unit.

#### 7.11.9 Drum Motor

#### 7.11.9.1 Preparation for Removing the Drum Motor

- 1) Remove the Rear Cover (upper).
- 2) Remove the Rear Cover (lower).
- 3) Remove the Right Cover (upper rear).
- 4) Slide the DC Controller Box.
- 4-1) Remove the DC controller cover [2]. - 9 screws [1]

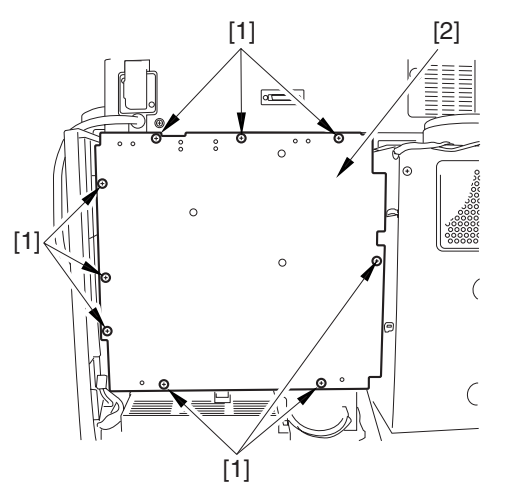

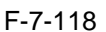

4-2) Move the DC controller box [2] to the left. - 6 screws [1]

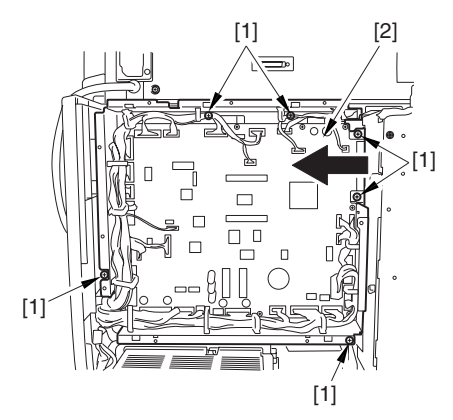

- 5) Remove the DC Controller Box.
- 5-1) Open the 3 cable guides [1], and remove the harness [2].

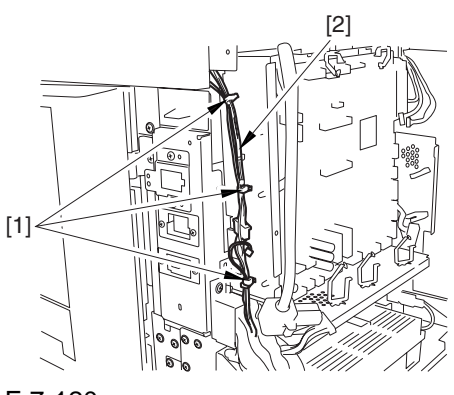

5-2) Open that 13 cable guides [2]; then, remove the harness [3].- 33 connectors [1]

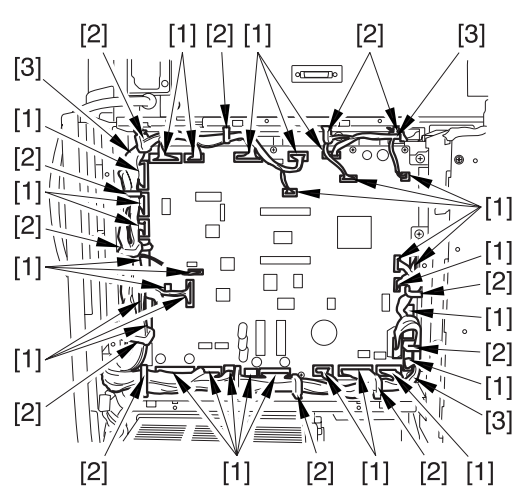

F-7-121 5-3) Lift the DC controller box [1] to remove.

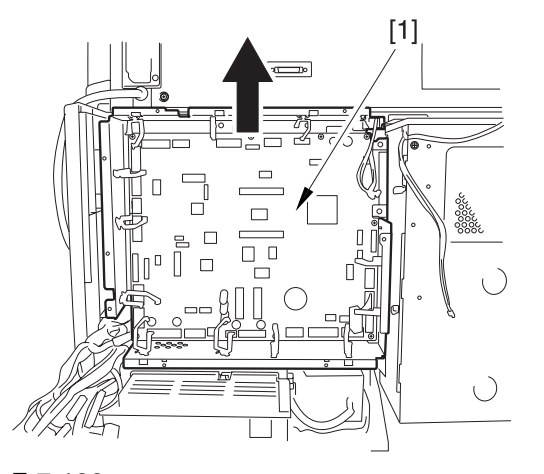

## F-7-122

A

During assembly work, be sure to connect the harness to the DC controller PCB as follows:

- 1) Connect the connector of the harness [1] first, and then the other harness [2].
- 2) Attach the harnesses [1] [2] using the wire saddle [3] so that the harness [1] is on the left side of the harness [2].

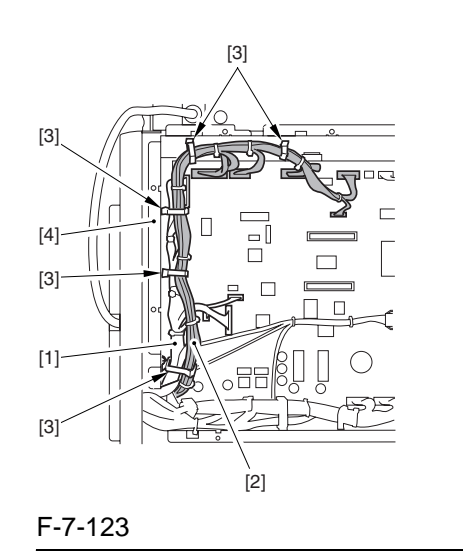

#### **Reference:**

If the harness [1] is away from the side plate [4] of the DC controller box, wrong detection (E070-0102) of the ITB home position tends to occur because of noise.

### 7.11.9.2 Removing the Drum Motor

1) Remove the fly wheel [2]. - 2 screws [1]

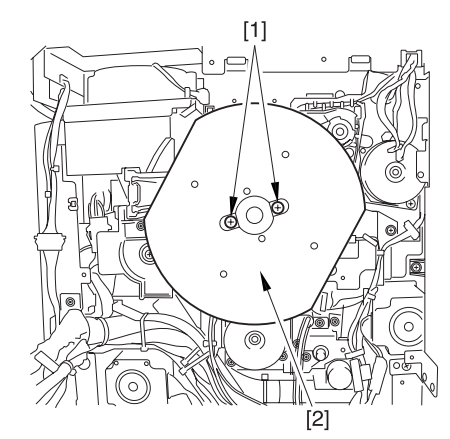

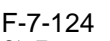

2) Remove the drum motor [3].
- 2 connectors [1]
- 3 screws [2]

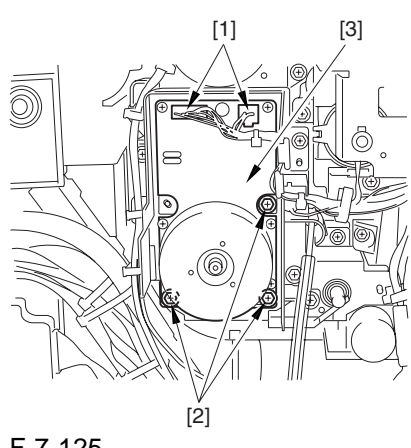

F-7-125

#### 7.11.10 Drum Heater

#### 7.11.10.1 Preparation for Removing the Drum Motor

- 1) Remove the Rear Cover (upper).
- 2) Remove the Rear Cover (lower).
- 3) Remove the Right Cover (upper rear).

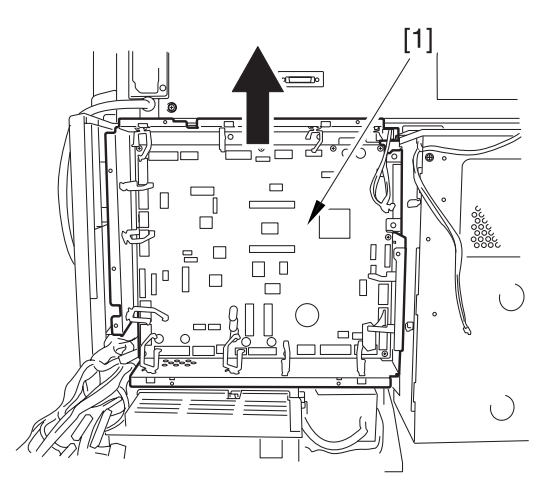

#### F-7-126

4) Slide the DC Controller Box.
-Refer to Procedure 7.11.9.1 #4)
5) Remove the DC Controller Box.
-Refer to Procedure 7.11.9.1 #5)

## 7.11.10.2 Points to Note When Replacing the Drum Heater

## 

Drum memory can occur if the phase of the drum is changed, as when replacing the drum heater. Take full care not to change the phase of the drum during the work by making sure of the following:

- 1) When removing the drum flange, check the location of the marking [2] on the drum flange in relation to the lot No. label [1] found on the inner side of the drum. (In the case of the figure, the left of the marking is at "..." and the right is at "..." with the lot No. label facing upward.)
- 2) When attaching the drum flange, be sure to attach with a screw where it was found in step 1.

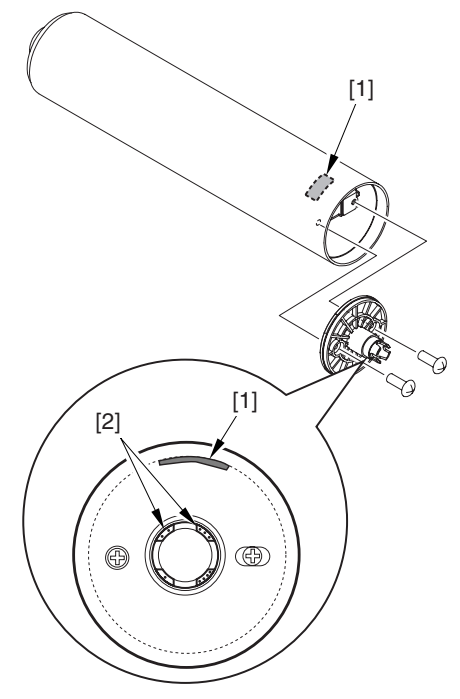

F-7-127

3) Check the drum phase label [1] attached behind the process unit cover.

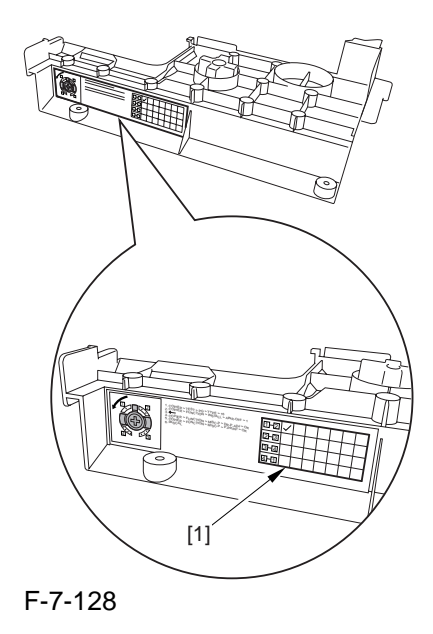

## 

See the following sample. The cell with a check mark [1] indicates the present drum phase location. In this case, the marking [3] is located in relation to the protrusion [2] of the drum fixing member with its left at "..." and right at "...".

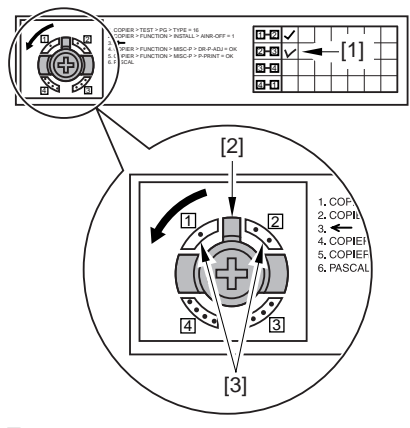

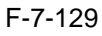

4) Be sure to attach the drum fixing member [1] to the drum flange [2] in correct relation to the phase location indicated on the drum phase label.

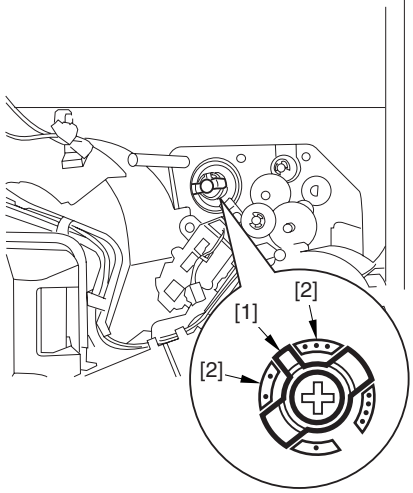

F-7-130

#### 7.11.10.3 Removing the Drum Heater

1) Remove the flange found at the front [2]. - 2 screws [1]

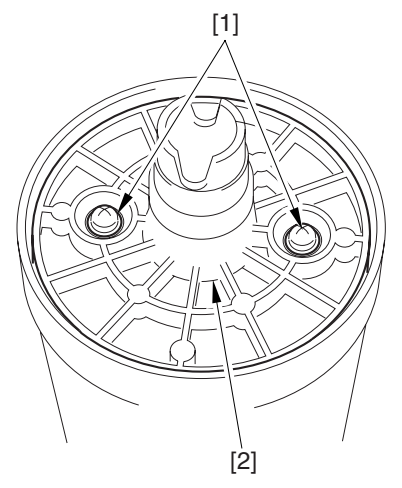

F-7-131 2) Remove the connector [1].

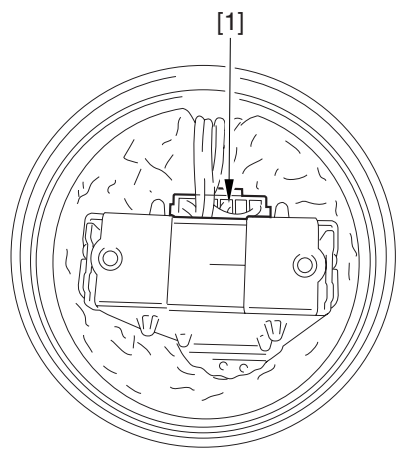

F-7-132

3) Lift the drum heater upright from the photosensitive drum; then, remove the drum heater.

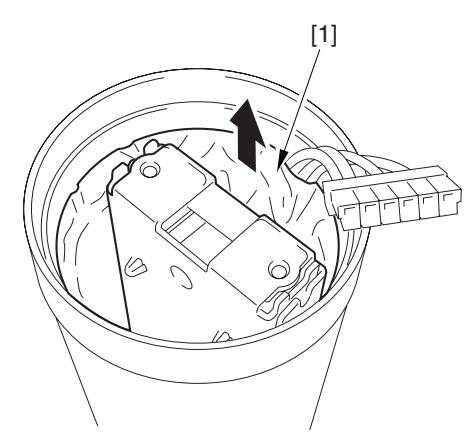

F-7-133

#### 7.11.11 Drum Heater PCB

#### 2) Remove the 2 connectors [1].

7.11.11.1 Preparation for Removing the Drum Heater PCB 1) Remove the Right Cover (upper). 2) Release the Front Cover. -Refer to Procedure 7.11.1 3) Release the Hopper Assembly. -Refer to Procedure 7.11.14 4) Remove the Pre-Transfer Charging Assembly. -Refer to Procedure 7.11.5 5) Remove the Transfer Cleaner Drive Assembly. -Refer to Procedure 7.11.1 #5) 6) Remove the Intermediate Transfer Unit. -Refer to Procedure 7.11.27 7) Clean the Surface of the Intermediate Transfer Unit. -Refer to Procedure 7.11.27.3 8) Slide Out the Process Unit. -Refer to Procedure 7.11.2 9) Remove the Primary Charging Assembly. -Refer to Procedure 7.11.3 10) Remove the Photosensitive Drum Cleaning Unit. -Refer to Procedure 7.11.7 11) Remove the Black Development Unit. -Refer to Procedure 7.11.18 12) Remove the Photosensitive Drum. -Refer to Procedure 7.11.8 13) Remove the Drum Heater. -Refer to Procedure 7.11.10

### 7.11.11.2 Removing the Drum Heater PCB

Remove the drum heater PCB together with the flange.
 2 screws [1]

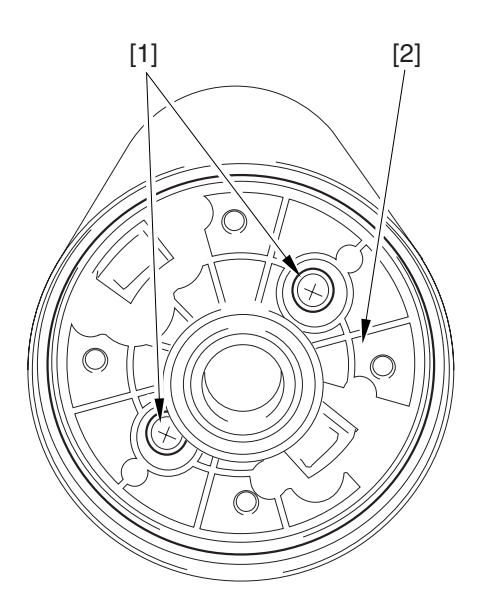

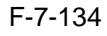

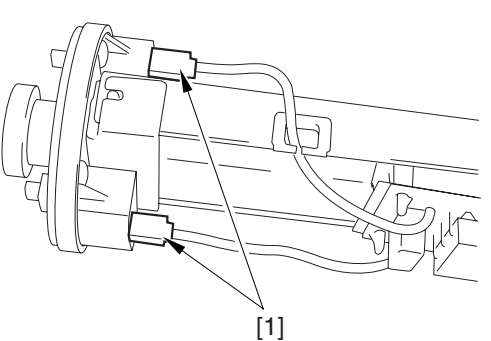

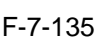

3) Remove the drum heater PCB [2]. - 4 edge saddles [1]

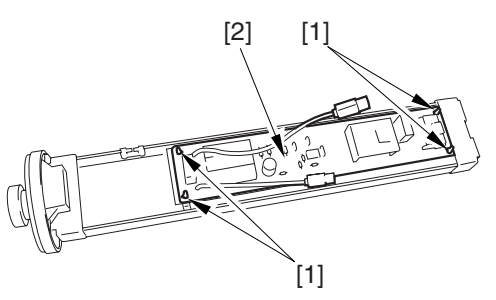

F-7-136

#### 7.11.11.3 Points to Note When Replacing the Drum Heater PCB

## 

Drum memory can occur if the phase of the drum is changed, as when replacing the drum heater PCB. Take full care not to change the phase of the drum during the work by making sure of the following:

- 1) When removing the drum flange, check the location of the marking [2] on the drum flange in relation to the lot No. label [1] found on the inner side of the drum. (In the case of the figure, the left of the marking is at "..." and the right is at "..." with the lot No. label facing upward.)
- 2) When attaching the drum flange, be sure to attach with a screw where it was found in step 1.

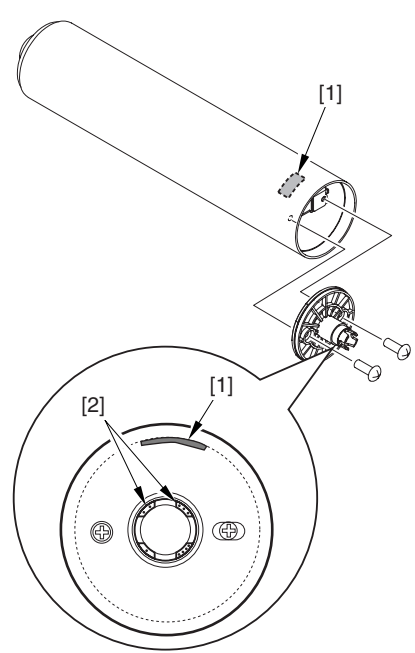

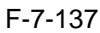

3) Check the drum phase label [1] attached behind the process unit cover.

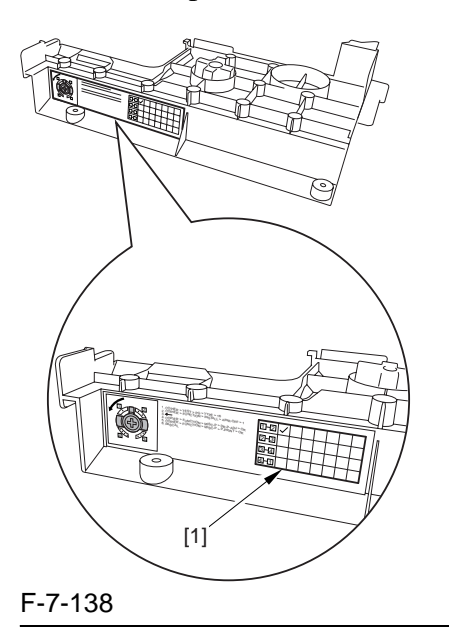

## A

See the following sample. The cell with a check mark [1] indicates the present drum phase location. In this case, the marking [3] is located in relation to the protrusion [2] of the drum fixing member with its left at "..." and right at "...".

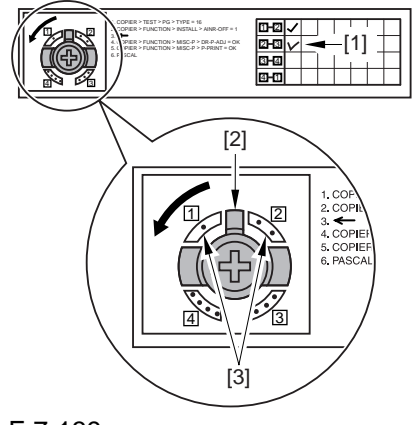

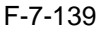

4) Be sure to attach the drum fixing member [1] to the drum flange [2] in correct relation to the phase location indicated on the drum phase label.

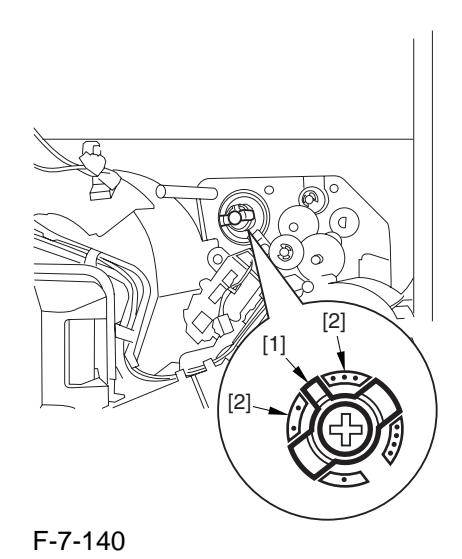

## 7.11.12 Photosensitive Drum Cleaning Blade

#### 7.11.12.1 Preparation for Removing the Photosensitive Drum Cleaning Blade

- 1) Remove the Right Cover (upper).
- 2) Release the Front Cover.
- -Refer to Procedure 7.11.1
- 3) Release the Hopper Assembly.
- -Refer to Procedure 7.11.14
- 4) Slide Out the Process Unit. -Refer to Procedure 7.11.2
- Never to Frocedure 7.11.2
- 5) Remove the Primary Charging Assembly.
- -Refer to Procedure 7.11.3
- 6) Remove the Photosensitive Drum Cleaning Unit.
- -Refer to Procedure 7.11.7

#### 7.11.12.2 Removing the Photosensitive Drum Cleaning Blade

1) Remove the locking spring [2].

- E-ring [1]

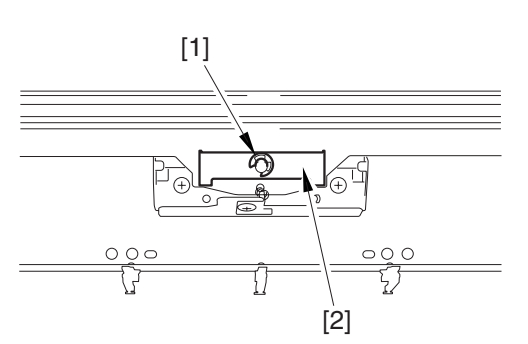

F-7-141

- 2) Remove the photosensitive drum cleaning blade.
  - 5 screws [1]

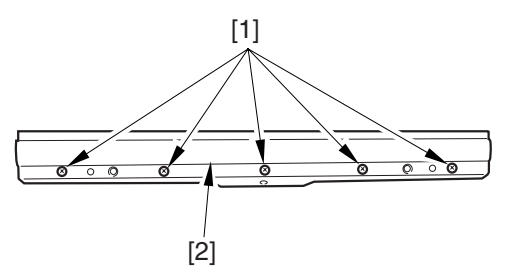

F-7-142

#### 7.11.12.3 Points to Note When Replacing the Photosensitive Drum Cleaning Blade

Be sure of the following when attaching the photosensitive drum cleaning blade:

- Do not turn over the cleaning blade. Replace it when one side has been used.
- Clean the area [1] of the retainer plate coming into contact with the cleaning blade and the blade plate [2] using alcohol; then, dry wipe it to remove any toner.

#### Â

The fine particle of toner under the blade edge can put the blade out of alignment, allowing toner on the photosensitive drum to remain on the drum in the form of residual toner.

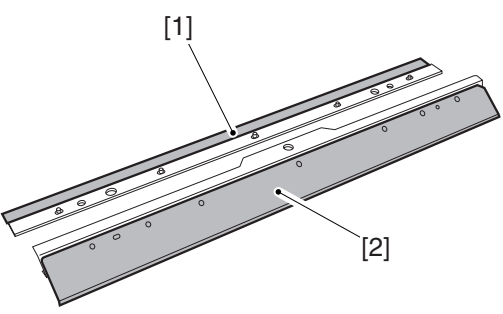

F-7-143

- Be sure to attach the cleaning blade [1] so that the lot No. [2] faces the front and is upright.

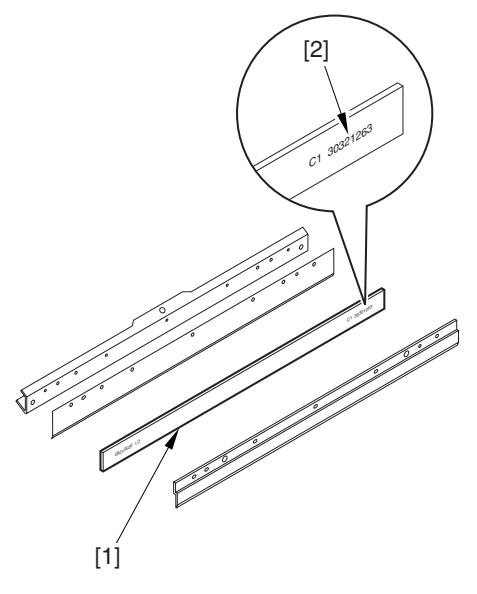

F-7-144

- Be sure to force the cleaning blade [1] firmly against the retaining plate [2], and check that there is no gap in the area [3] indicated in the figure.

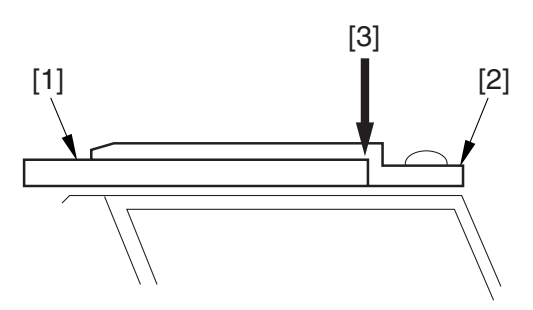

#### F-7-145

- Be sure to tighten the screws [1] on the cleaning blade in the order indicated in the figure.

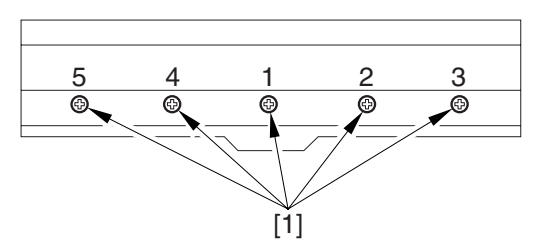

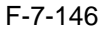

- Apply blade lubricant (TKN-0480) along the edge (shaded; coming into contact with the photosensitive drum) of the cleaning blade.

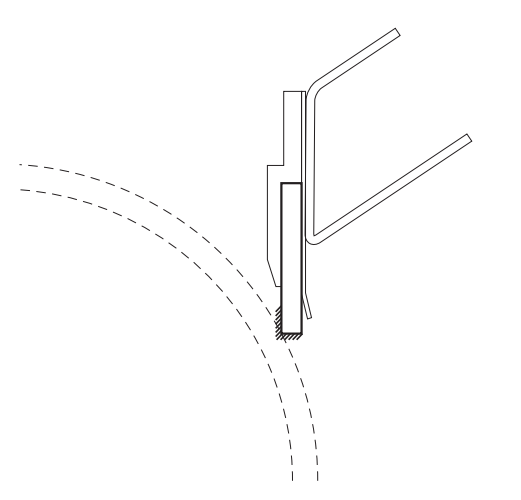

F-7-147

#### A

When you have replaced the photosensitive drum cleaning blade, be sure to execute the following service mode item.

Be sure that you execute service mode immediately after the control panel screen has appeared after turning on the main switch. : COPI-ER>FUNCTION>MISC-P>ITR-ROT.

#### 7.11.13 Photosensitive Drum Cleaner Edge Scraper

#### 7.11.13.1 Preparation for Removing the Photosensitive Drum Cleaner Edge Scraper

- 1) Remove the Right Cover (upper).
- 2) Release the Front Cover.
- -Refer to Procedure 7.11.1
- 3) Release the Hopper Assembly.
- -Refer to Procedure 7.11.14
- 4) Slide Out the Process Unit. -Refer to Procedure 7.11.2
- Neter to rrocedure /.11.2
- 5) Remove the Primary Charging Assembly.
- -Refer to Procedure 7.11.3
- 6) Remove the Photosensitive Drum Cleaning Unit.
- -Refer to Procedure 7.11.7

#### 7.11.13.2 Removing the Photosensitive Drum Cleaner Edge Scraper

1) Remove the double-sided adhesive tape (2 strips) of the end scraper [2].

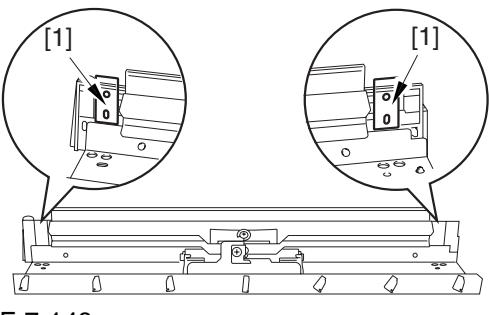

F-7-148

#### A Points to Note When Attaching the End Scraper

Be sure to clean the surface from which the double-sided tape has been removed with alcohol so that it is free of adhesive.

### 7.11.14 Hopper Assembly

#### 3-3) Remove the 3 screws [1].

#### 7.11.14.1 Preparation for Removing the Hopper Assembly

- 1) Remove the Right Cover (upper).
- 2) Release the Front Cover.
- -Refer to Procedure 7.11.13) Release the Hopper Assembly.
- 3-1) Open the black toner supply cover [1].

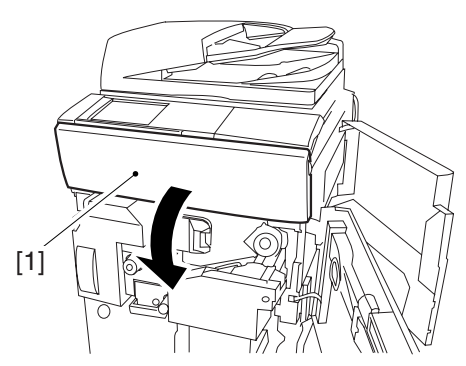

F-7-149

3-2) Shift down the lever [1], and remove the black toner bottle [2].

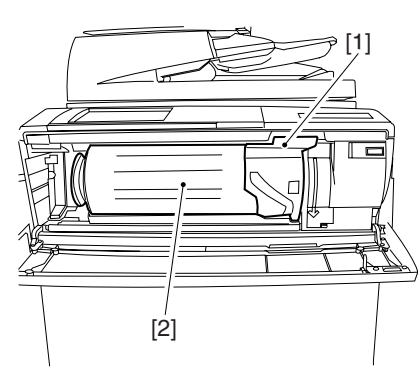

F-7-150

## A

Once you have released the hopper assembly, toner can spill over the toner bottle supply mouth of the hopper assembly cover. Be sure to wipe off any such toner.

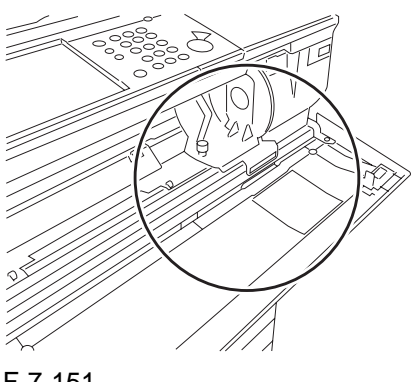

F-7-151

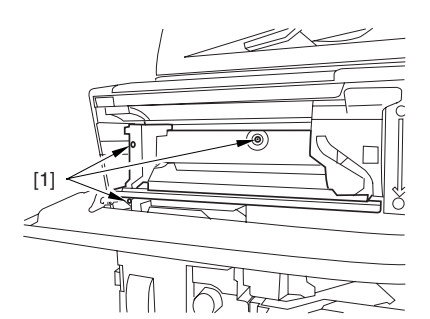

F-7-152

3-4) Close the black toner supply cover [1]; then, fully open the hopper assembly [2].

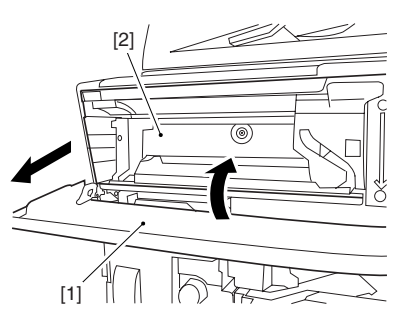

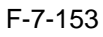

### 7.11.14.2 Removing the Hopper Assembly

1) Pick and remove the wire saddle [2]. - connector [1]

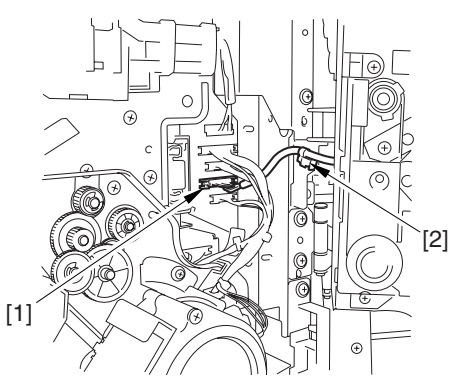

F-7-1542) Close the hopper assembly.3) Remove the E-ring [1].

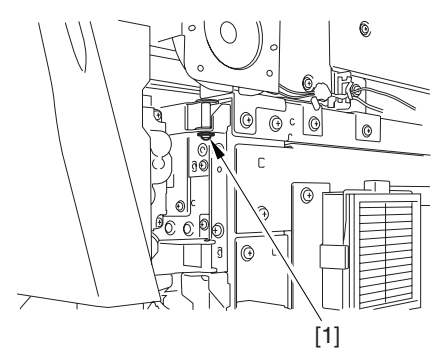

F-7-155

4) Open the hopper assembly, and lift it to remove.

## 7.11.15 Hopper Supply Motor

#### 7.11.15.1 Preparation for Removing the **Black Toner Supply Motor**

- 1) Remove the Right Cover (upper).
- 2) Release the Front Cover.
- -Refer to Procedure 7.11.1
- 3) Release the Hopper Assembly.
- -Refer to Procedure 7.11.14 4) Remove the Hopper Assembly.
- -Refer to Procedure 7.11.14

#### 7.11.15.2 Removing the Black Toner **Supply Motor**

1) Open the black toner supply cover [1]; then, remove the 2 screws [2], and remove the hopper inside cover [3].

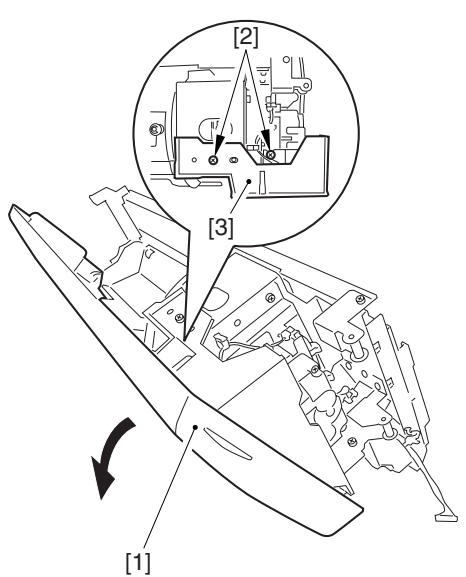

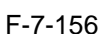

- 2) Remove the black toner supply motor [3]. - 3 screws [1]
  - 2 connectors [2]

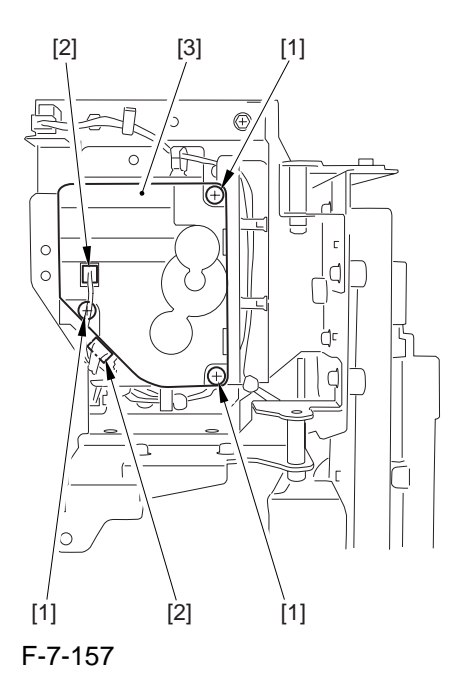

## 7.11.16 Hopper Strring Motor

#### 7.11.16.1 Preparation for Removing the **Hopper String Motor**

- 1) Remove the Right Cover (upper).
- 2) Release the Front Cover.
- -Refer to Procedure 7.11.1
- 3) Release the Hopper Assembly.
- -Refer to Procedure 7.11.14
- 4) Remove the Hopper Assembly.
- -Refer to Procedure 7.11.14

#### 7.11.16.2 Removing the Hopper Stirring Motor

- 1) Remove the hopper stirring motor [3].
  - 3 screws [1]
  - connector [2]

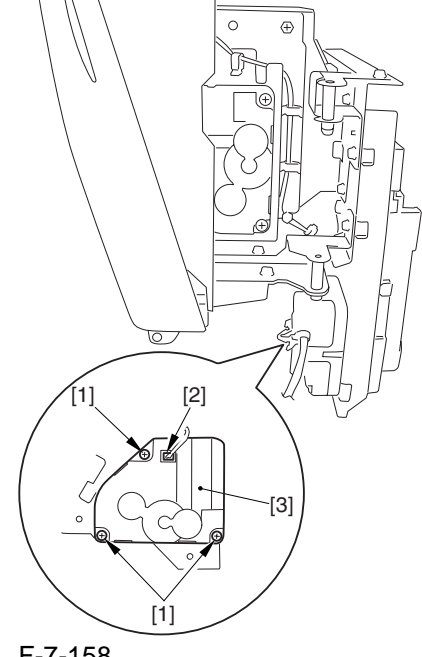

#### 7.11.17 Color Developing Assembly

#### 7.11.17.1 Preparation for Removing the Color Developing Unit

Remove the Right Cover (upper).
 Release the Front Cover.
 -Refer to Procedure 7.11.1
 Release the Hopper Assembly.
 -Refer to Procedure 7.11.14
 Slide Out the Process Unit.
 -Refer to Procedure 7.11.2
 Remove the Black Development Unit.
 -Refer to Procedure 7.11.18

#### 7.11.17.2 Removing the Color Developing Unit

1) Open the color toner supply cover [1].

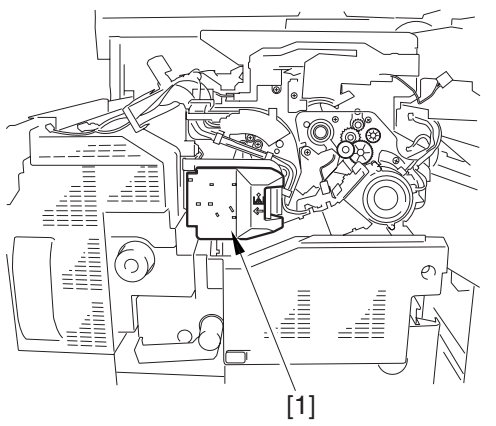

F-7-159

2) Loosen the screw [2] used to fix the torque limiter [1] of the developing rotary in place; then, move the limiter downward.

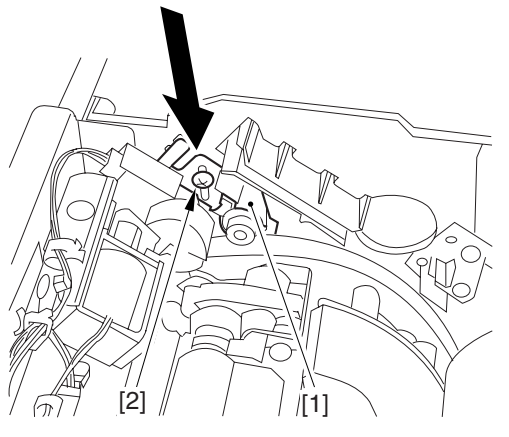

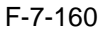

3) Attach the torque limiter [2] using a screw [1].

#### Â

If you fail to attach the torque limiter, the rotary will lose balance when any of the color developing units is removed, possibly damaging the photosensitive drum or the color developing assembly.

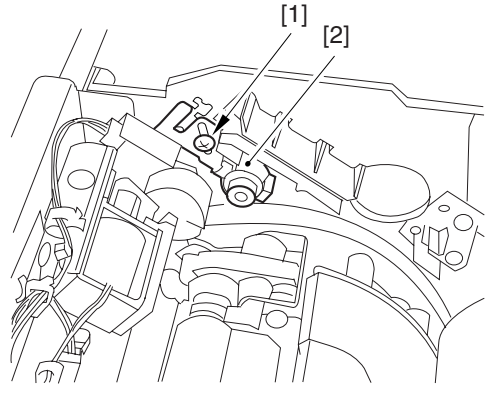

#### F-7-161

4) Push the lever [1] of the developing rotary solenoid once; then, rotate it counterclockwise by hand so that you have access to the color developing unit you are replacing.

## A

If you rotate the developing rotary clockwise with a color developing assembly inside it, the antistray sheet attached to the sleeve of the color developing assembly can interfere with the photosensitive drum and become detached. Be sure always to rotate the developing rotary counterclockwise.

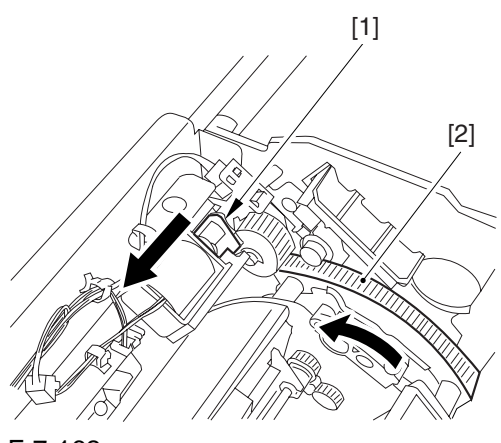

F-7-162

developing rotary until the 5) Rotate the developing cylinder [1] of the color developing unit you are removing faces upward.

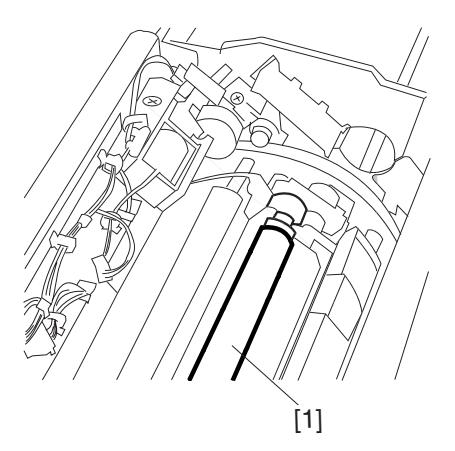

#### F-7-163

6) Open the developing assembly fixing arm [2]. - 2 screws [1]

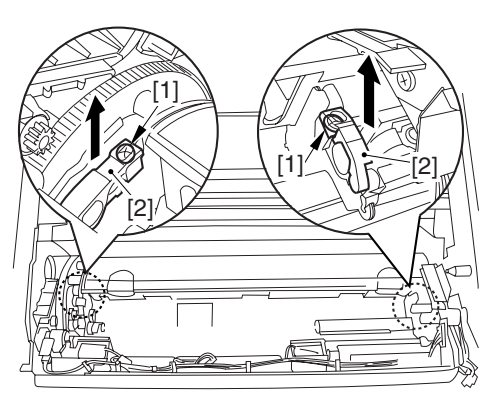

#### F-7-164

7) Hold the color developing assembly as shown in the figure; then, lift its rear to remove at an angle [2].

## Â

Once you have detached the color developing unit, be sure its supply mouth does NOT face down.

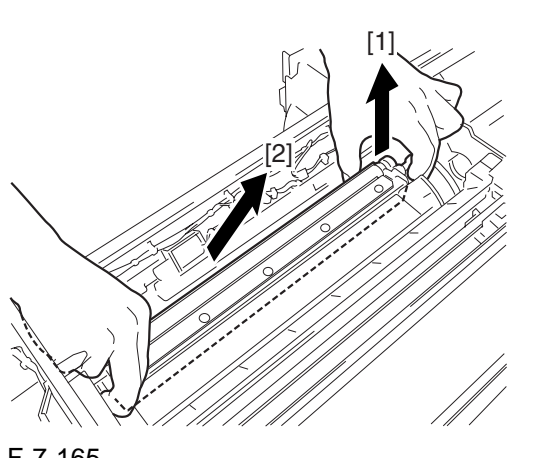

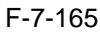

## Â

If you have to rotate the developing rotary farther, be sure to tape the toner supply mouth [1] to prevent spilling the toner.

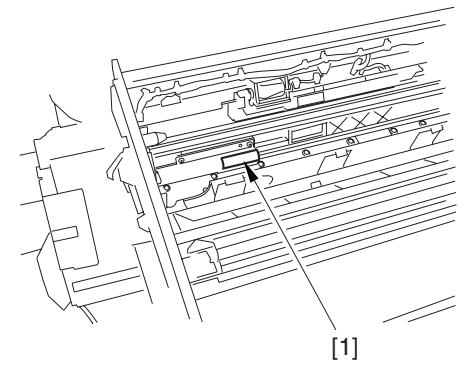

#### F-7-166

#### 7.11.17.3 When Replacing the Color **Developing Unit**

1) Open the packing box, and take out the new color developing unit.

2) Remove the screw [1], and free the 4 hooks [2]; then, remove the developing assembly lid [3].

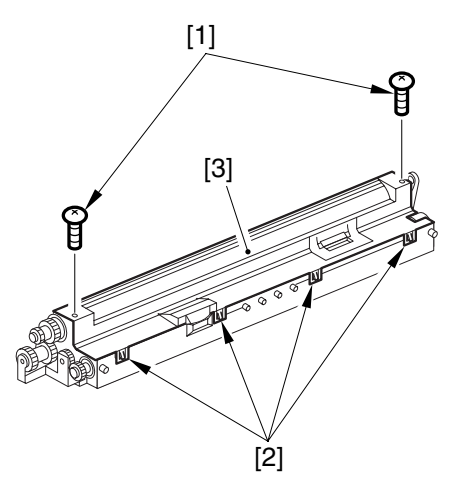

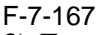

3) Even out the starter by shaking the container about 10 times.

4) Open the lid [2] of the starter bottle [1]; then, remove the middle lid [3], and close the lid.

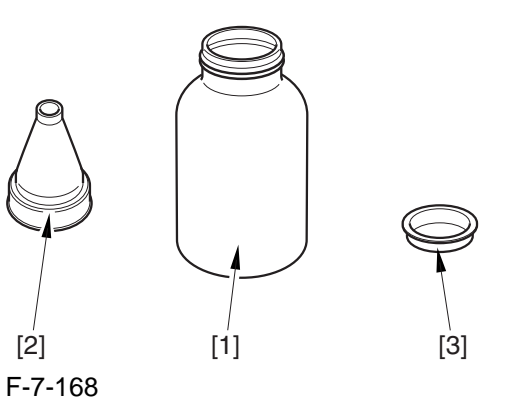

5) Supply half the starter so that it is even in the lengthwise direction around the stirring screw inside the color developing unit.

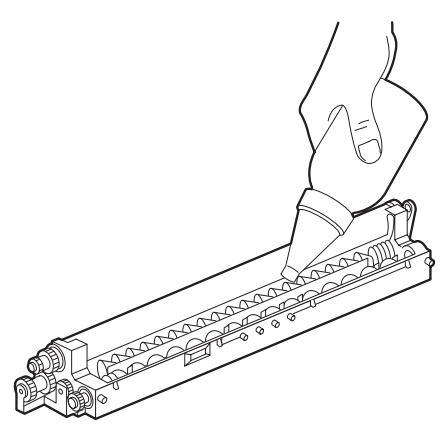

F-7-169

6) Turn the developing gear 5 to 6 times by hand in the direction indicated in the figure so that the starter will be even inside the unit.

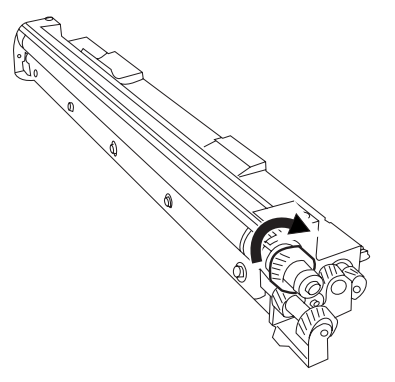

F-7-170

7) Supply the remaining half of the starter around the stirring screw inside the color developing unit.

8) Turn the developing gear 5 to 6 times once again so that the starter inside the unit is even.

9) Move the starter found on the inner side of the container wall off the wall.

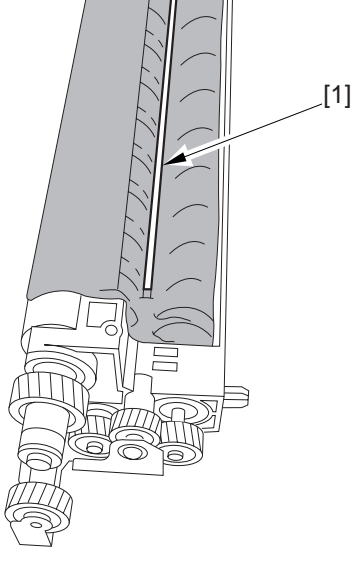

F-7-171

10) Fit the container lid you removed in step 2) back on in the direction indicated in the figure.

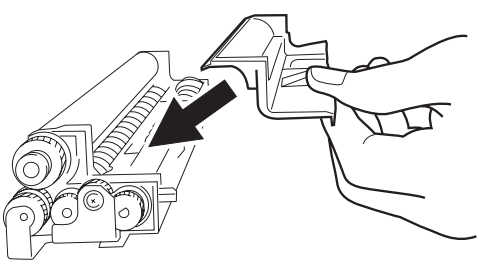

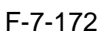

Thereafter, engage the 4 hooks [1]; then, fix the container lid [3] in place using the 2 screws [2] you removed in step 3).

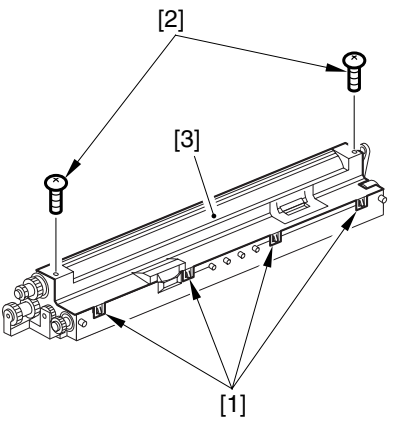

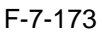

A Force down the lid against the container so that the gap [1] indicated in the figure is small enough to prevent insertion of a transparency.

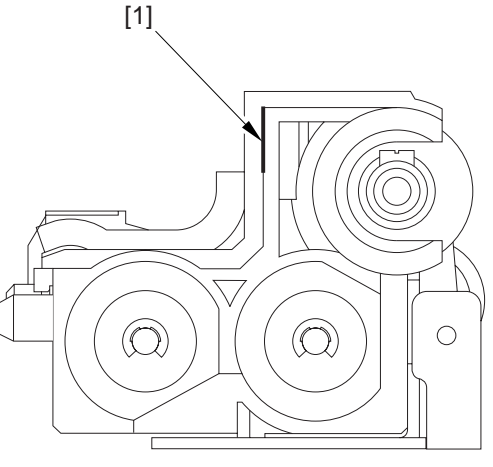

F-7-174

A When tightening the screw, take full care so that no shavings caused by turning the screw into the lid of the developing assembly and the container will move into the container.

11) Cut off the appropriate tab [1]] to suit the color of the starter you have supplied. The tab A in the figure is an extra tab.

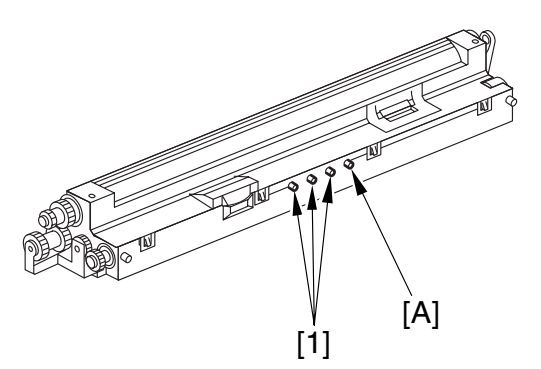

#### F-7-175

12) Fit the color developing unit by going through the steps used to detach it but in reverse.

13) Turn on the main power switch.

14) Make the following selections in service mode, and set '1', and press the OK key: COPI-ER>FUNCTION>INSTALL>AINR-OFF.

15) Select one of the following service mode items to suit the color of the starter you have supplied; then, press the OK key.

if for the Y developing assembly, COPI-ER>FUNCTION>INSTALL>INISET-Y
if for the M developing assembly, COPI-

ER>FUNCTION>INSTALL>INISET-M

- if for the C developing assembly, COPI-ER>FUNCTION>INSTALL>INISET-C

- if for the CMY developing assemblies, COPI-ER>FUNCTION>INSTALL>INISET-3

A countdown is shown on the screen while this mode item is under way. At the end, the screen will show "OK!".

This mode uses ATVC control, possibly taking a while depending on the site environment. The count on the screen, for this reason, may loop between 690 and 620.

16) Execute the following service mode item: COPIER>FUNCTION>MISC-P>P-PRINT.

Store away the generated printout in the service book case. (If there is a previous printout, dispose of it.)

17) End service mode, and start user mode; on the Auto Gradation Correction screen, follow the instructions to execute auto gradation correction (full).

#### 7.11.17.4 Replacing the Starter of the Color Developing Unit

- 1) Remove the color developing unit.
- 2) Remove the developing unit lid [3].
  - screw [1] - 4 hooks [2]

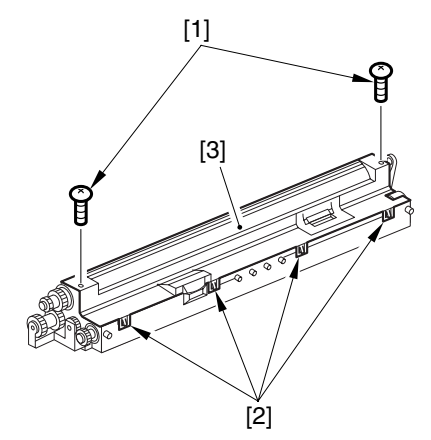

F-7-176

3) On A3 paper or in a vinyl bag, dispose of the contents of the unit by turning it over.

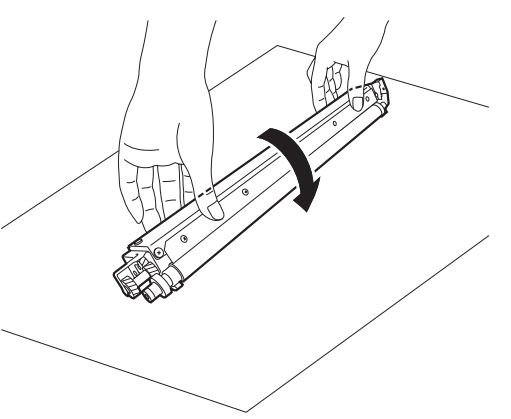

F-7-177

4) Turn back over the developing unit, and turn the developing gear in the direction in which the cylinder normally turns so that the agent will drop into the developing assembly.

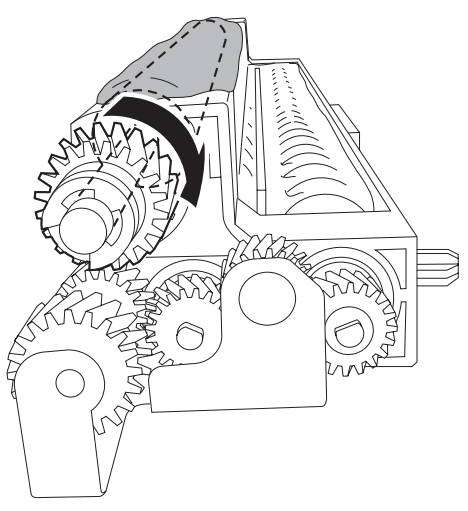

F-7-178

- 5) Dispose of the agent into a vinyl bag or on paper by turning over the developing unit.
- 6) Repeat steps 4) and 5) about 3 times (e.g., until no agent drops into the developing assembly).
- 7) Shake the container of the starter about 10 times.
- 8) Detach the funnel [2] of the starter bottle [1]; then, remove the middle lid [3], and put the funnel back on [2].

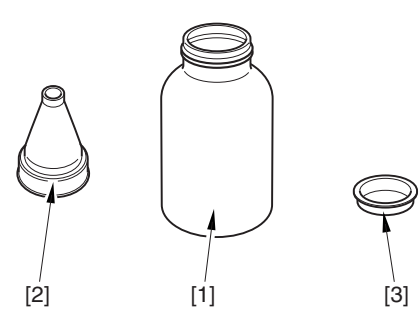

F-7-179

9) Pour the starter along the length of the stirring screw inside the color developing unit so that it is about half full.

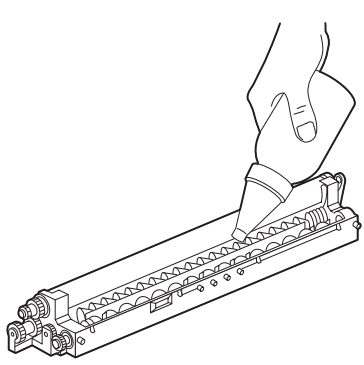

F-7-180

- 10) Turn the developing gear in its normal direction 5 to 6 by hand to even out the starter inside it.
- 11) Pour the rest of the starter around the string screw inside the color developing unit.
- 12) Turn the developing gear 5 to 6 times once again to even out the starter inside the unit.
- 13) Move the starter that may remain on the inner side of the unit wall [1] into the developing assembly.

[1]

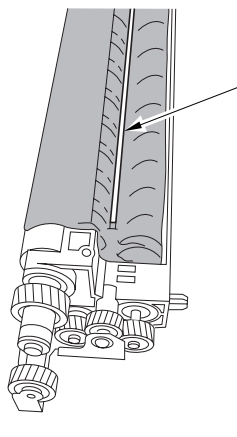

14) Attach the developing assembly lid you removed in step 2), making sure that the lid is oriented as shown.

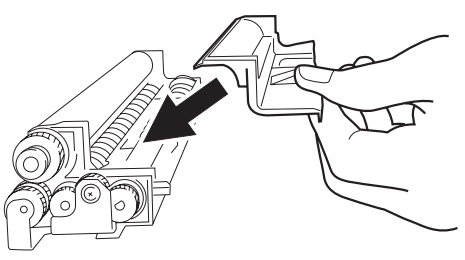

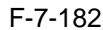

Engage the 4 hooks [1], and attach the developing assembly lid [3] using the 2 screws [2] you removed in step 2).

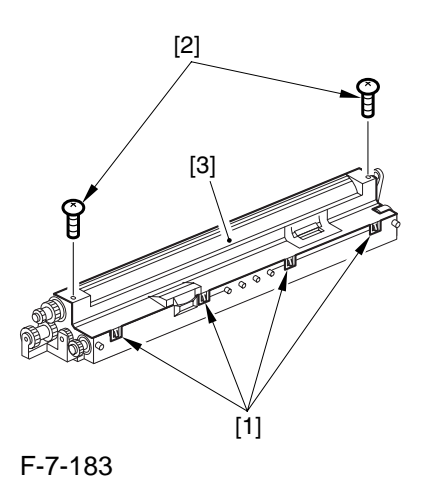

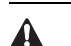

Be sure to force the lid against the developing container so that no transparency will insert the gap [1] shown in the figure.

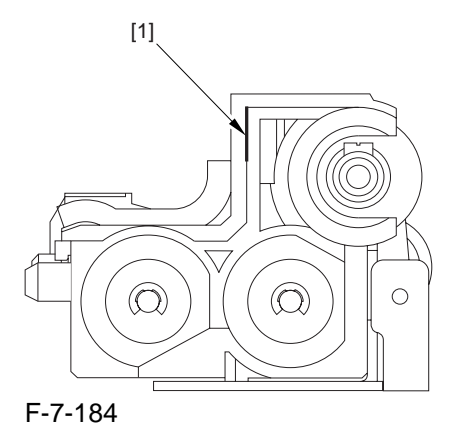

## A

When tightening the screw, take care so that the shavings from the developing unit or its lid will not enter the unit.

15) Attach the color developing unit using the steps you used to remove it but in reverse.

16) Turn on the main power switch.

- 17) Select the following in service mode; then, enter '1', and press the OK key: COPIER>FUNCTION>INSTALL>AINR-OFF.
- 18)Select the appropriate mode item from the following to suit the color of the starter you have used; then, press the OK key if Y developing assembly, COPIER>FUNCTION>INSTALL>INISET-

Y.

- if M developing assembly,
- COPIER>FUNCTION>INSTALL>INISET-M.
- if C developing assembly,
- COPIER>FUNCTION>INSTALL>INISET-C.

## 

A countdown is shown on the screen while this mode item is under way. At the end, the screen will show "OK!".

This mode uses ATVC control, possibly taking a while depending on the site environment. The count on the screen, for this reason, may loop between 690 and 620.

- 19) Perform the following in service mode: COPIER>FUNCTION>MISC-P>P-PRINT. Then, store the generated printout in the service book case. If there is any previous printout, dispose of it.
- 20) End service mode, and select 'auto gradation correction' in sure mode; perform auto gradation correction (full correction) by going through the instructions on the screen.

## 7.11.18 Black Developing Assembly

#### 7.11.18.1 Preparation for Removing the Black Developing Assembly

- 1) Remove the Right Cover (upper).
- 2) Release the Front Cover.
- -Refer to Procedure 7.11.1
- 3) Release the Hopper Assembly. **-Refer to Procedure 7.11.14**
- 4) Slide Out the Process Unit.
- -Refer to Procedure 7.11.2

## 7.11.18.2 Removing the Black Developing Unit

## A Points to Note About the Work

- The machine's developing unit is not equipped with a developing cylinder protection cover. Take full care, therefore, not to damage the developing cylinder when you have removed the developing unit.

The waste toner collecting inside the machine can move into the fixing/feeding assembly through the outlet; be sure to place paper under the process unit for the work.

- The machine's black developing unit is attached with a potential sensor. Do not touch the sensor window [1] indicated in the figure. Moreover, take care not to drop the black developing assembly or otherwise subject it to impact so as to avoid damage to the potential sensor.

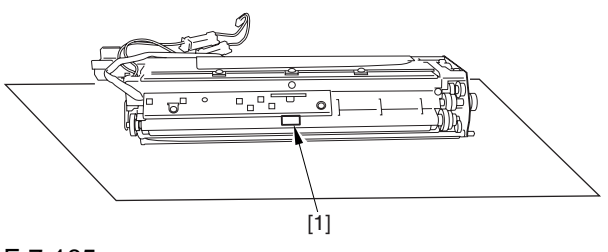

F-7-185

1) Open the harness guide used to fix the high-voltage cable [1] in place.

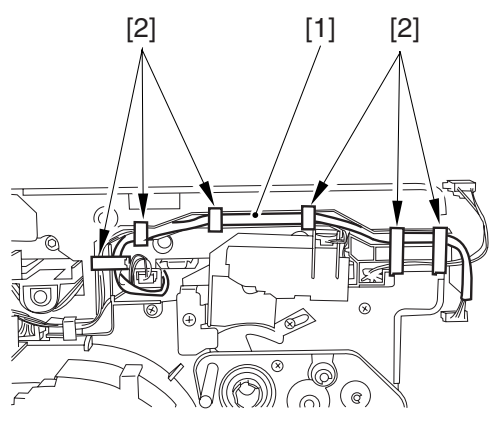

F-7-186

- 2) Remove black developing assembly locking plate [1].- screw [2]

#### F-7-187

3) Remove the black developing assembly joint plate [1].

- 2 screws [2]

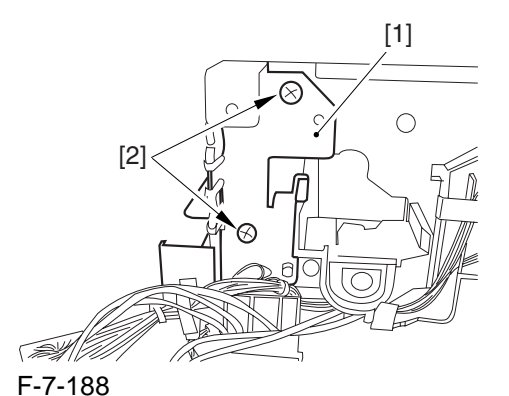

4) Remove the connector [1].

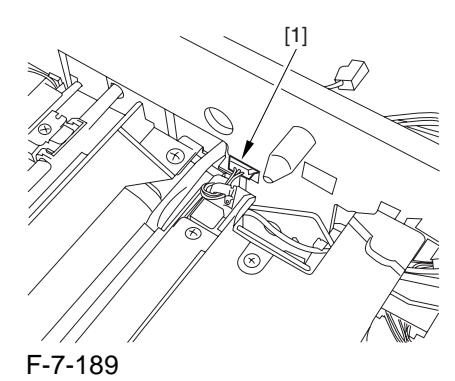

5) Push in the high-voltage cable [1] through the opening [2] indicated in the figure.

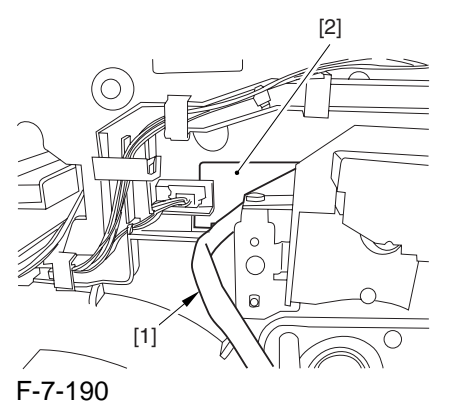

6) While holding the high-voltage cable [1] in place as shown, remove the black developing assembly [2] in upward direction.

### Â

When removing the black developing assembly, be sure to work with the high-voltage cable kept at the top of the assembly so that its connector will not damage the surface of the photosensitive drum.

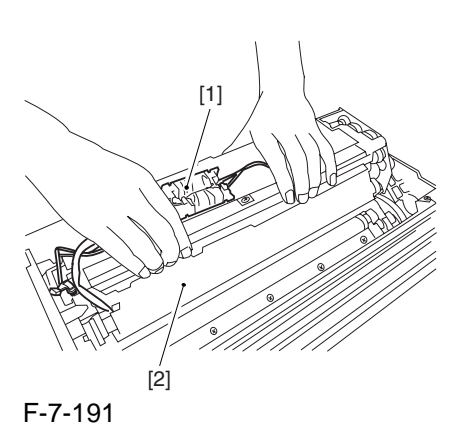

#### 7.11.18.3 Points to Note About Replacing the Black Developing Unit

## 

Do not touch the sensor window [1] shown in the figure during the work. Also, take care not to drop or otherwise subject the black developing unit to impact to avoid damage to the potential sensor

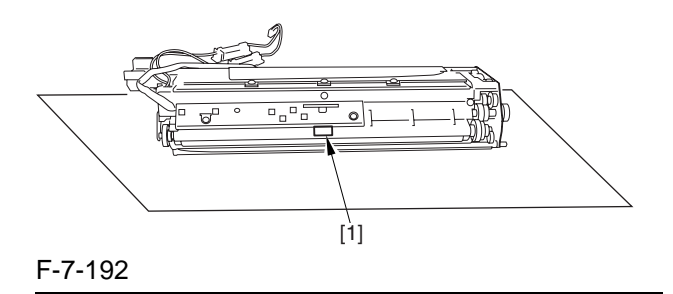

If you are replacing the black developing unit, you will have to remove the potential sensor from the old unit and attach it to the new one as follows:

1) Remove the potential sensor holder [2]. - 2 screws [1]

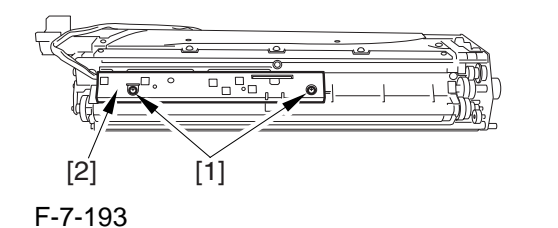

#### Â

When setting the black developing unit in the machine, be sure of the following:

- The developing rotary must be rotated counterclockwise so that the developing cylinder of the color developing assembly is kept facing the direction indicated in the figure.

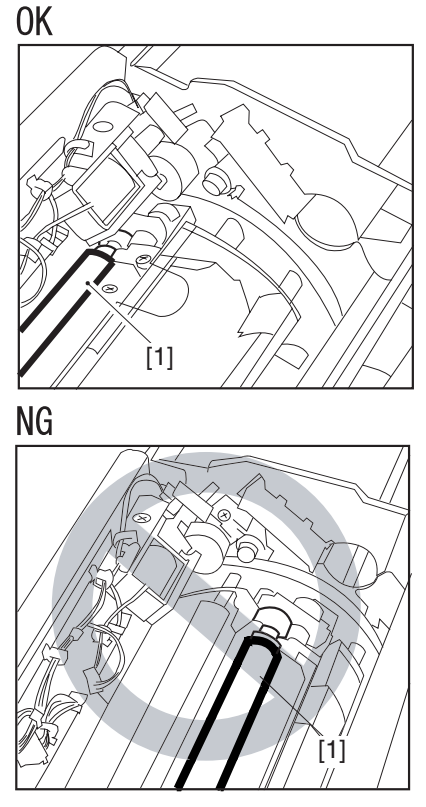

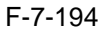

- If you put the high-voltage cable of the black developing assembly inside the machine when setting the assembly, you can trap the cable; to avoid trapping, be user to keep the high-voltage cable [1] on top of the black developing assembly as shown in the figure.

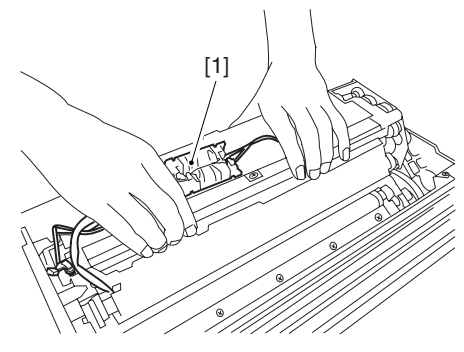

F-7-195

2) Hold the black developing assembly [1] by its ends as shown in the figure; then, while keeping it level, push it in at an angle to set. When doing so, be sure to match the boss [2] found at the rear of the developing assembly against the left guide [3] found at the rear of the machine. Be sure also to match the rib [4] found at the front of the developing assembly against the right guide [5] found at the front of the machine.

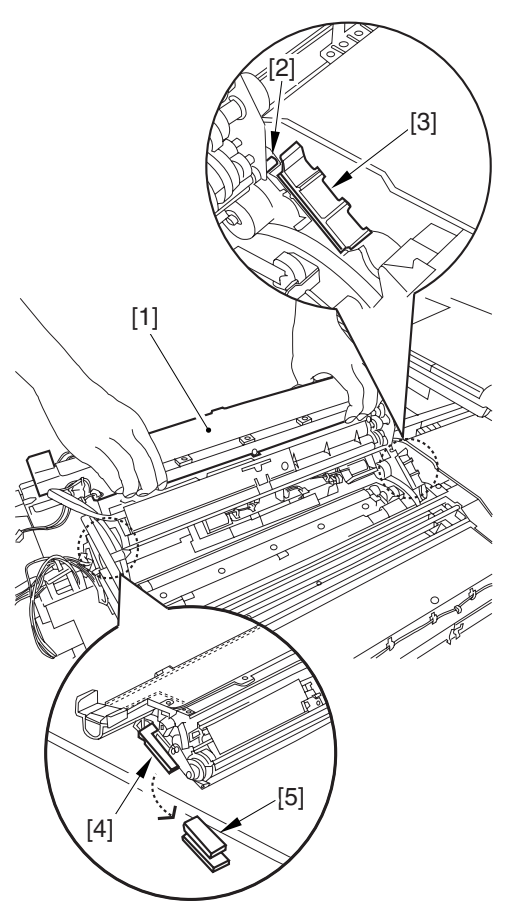

F-7-196
### 7.11.19 Black Developing Cylinder

#### 7.11.19.1 Preparation for Removing the Black Developing Cylinder

Remove the Right Cover (upper).
 Release the Front Cover.
 -Refer to Procedure 7.11.1
 Release the Hopper Assembly.
 -Refer to Procedure 7.11.14
 Slide Out the Process Unit.
 -Refer to Procedure 7.11.2
 Remove the Black Developing Unit.
 -Refer to Procedure 7.11.18

### 7.11.19.2 Removing the Black Developing Cylinder

# 

When attaching the developing cylinder, take care not to touch the surface of the cylinder. Also, take full care not to damage the surface.

The machine's black developing unit is attached with a potential sensor. Do not touch the sensor window [1] shown in the figure. Also, take care not to drop or otherwise subject the black developing assembly to impact to avoid damage to the potential sensor.

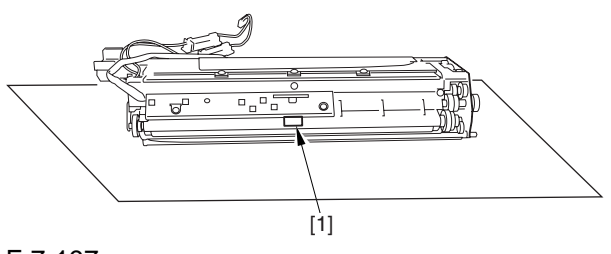

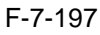

1) Remove the black developing assembly.

2) Remove the cylinder cover [2]. - 3 screws [1]

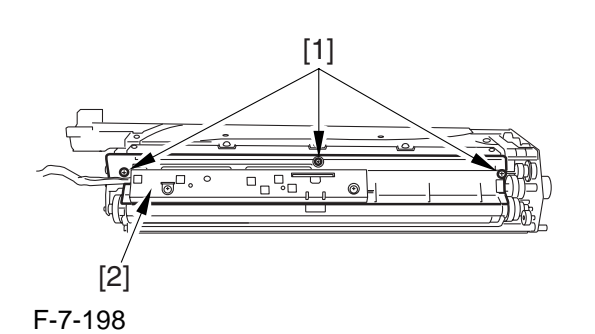

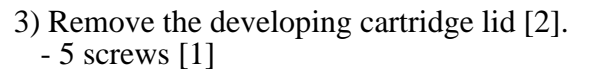

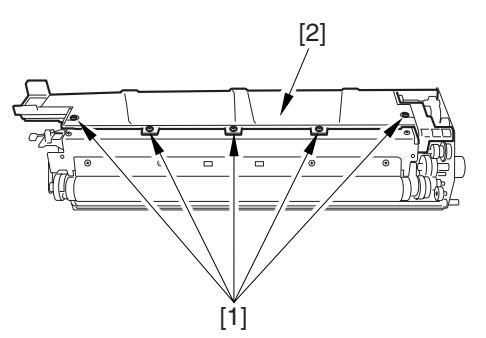

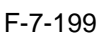

4) Remove the magnetic positioning plate [2]. - screw [1]

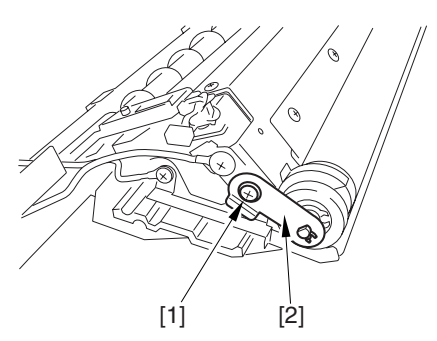

F-7-200

- 5) Remove the lower guide plate [2]. - screw [1]
- 6) Pull out the gear box [4].

- 3 screws [2]

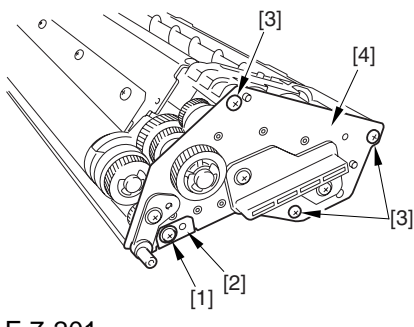

F-7-201 7) Remove the blade [2]. - 2 screws [1]

### 

The blade is adjusted at the factory to an extremely high level of accuracy. Be sure not to loosen the screw [3] indicated in the figure in the field.

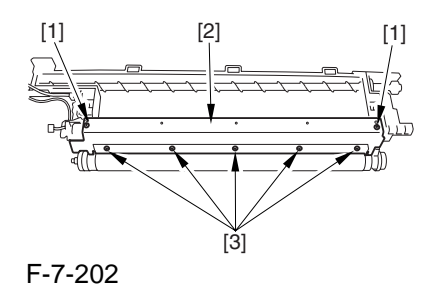

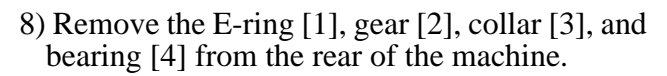

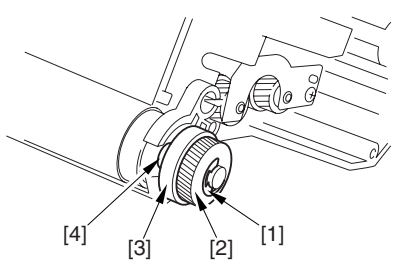

F-7-203

9) Remove the stop ring [1], collar [2], and bearing [3] from the front of the machine.

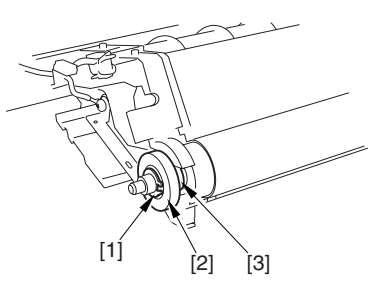

F-7-204

7.11.19.3 Points to Note When Handling the Black Developing Cylinder

# A

The black developing cylinder need not be cleaned on a periodical basis. If you must clean the surface of the cylinder, be sure to dry wipe it with lint-free paper, NEVER using water or solvent.

# 7.11.19.4 Points to Note When Mounting the Polarity Positioning Plate

Go through the following steps in strict sequence when mounting the polarity positioning plate: 1) Let go of your hand so that the developing cylinder moves and stops on its own.

2) Shift the polarity positioning plate [1] counterclockwise as much as the length of the play of the D-cut notch [2]; then, read the index [4] of the marking found on the blade support base.

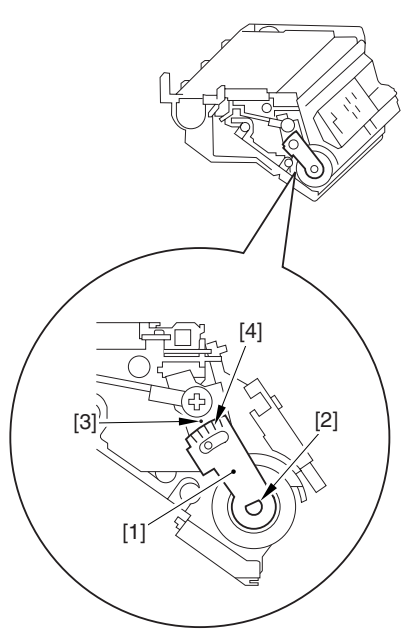

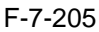

3) Turn the polarity positioning plate [1] counterclockwise by a single index (5 deg); then, tighten the screw [2] to fix it in place.

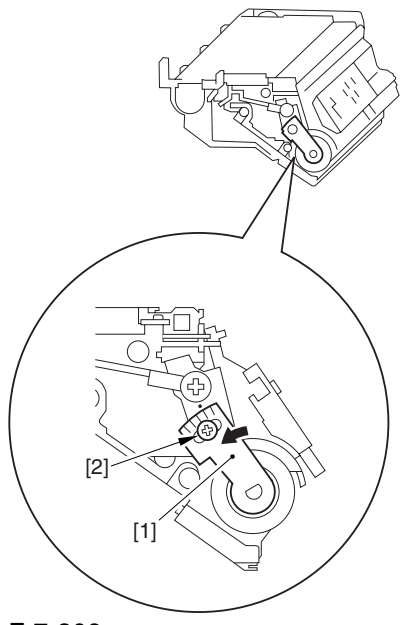

F-7-206

### 7.11.20 Black Developing Clutch

### 7.11.20.1 Preparation for Removing the Black Developing Clutch

Remove the Rear Cover (upper).
 Remove the Right Cover (upper rear).
 Move the DC Controller Box.
 -Refer to Procedure 7.11.9.1 #4)
 Remove the DC Controller Box.

-Refer to Procedure 7.11.9.1 #5)

### 7.11.20.2 Removing the Black Developing Clutch

1) Remove the fly wheel [2].

- 2 screws [1]

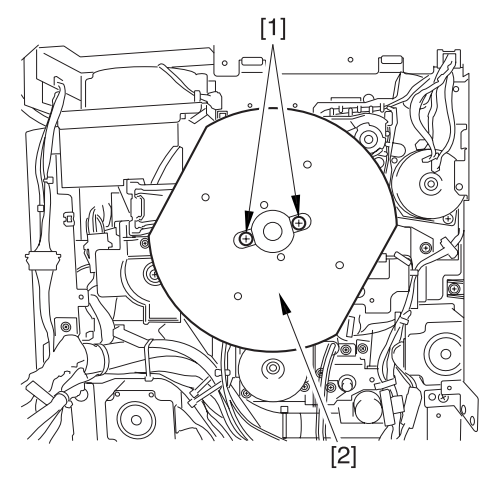

#### F-7-207

- 2) Loosen the screw [2]; then, turn the tensioner[3] counterclockwise.
- screw [1]
- 3) Remove the timing belt [4].

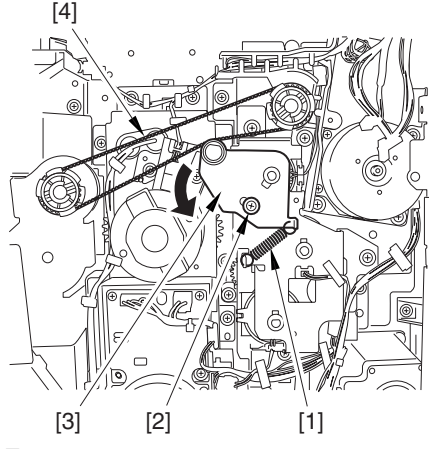

F-7-208

4) Remove the 3 harnesses [2] from the 6 cable guides [3].

- 3 connectors [1]

5) Remove the side plate [5]. - 3 screws [4]

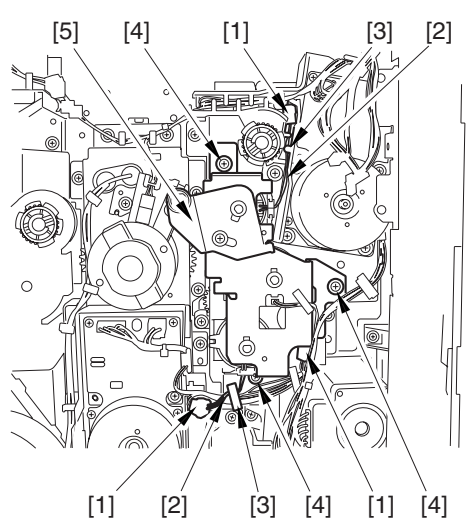

F-7-2096) Remove the black developing cluch [1].

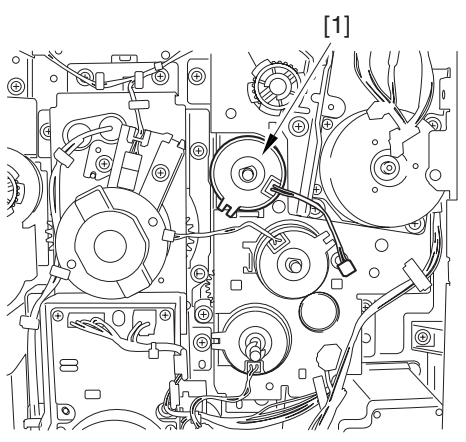

F-7-210

# 7.11.21 Color Toner Supply Clutch

### 7.11.21.1 Preparation for Removing the Color Toner Supply Clutch

1) Remove the Rear Cover (upper).

2) Remove the Right Cover (upper rear).

3) Move the DC Controller Box.

-Refer to Procedure 7.11.9.1 #4) 4) Remove the DC Controller Box.

-Refer to Procedure 7.11.9.1 #5)

### 7.11.21.2 Removing the Color Toner Supply Clutch

- 1) Remove the fly wheel [2].
- 2) Remove the spring [1], and loosen the screw [2]; then, turn the tensioner [3] clockwise.

3) Remove the timing belt [4].

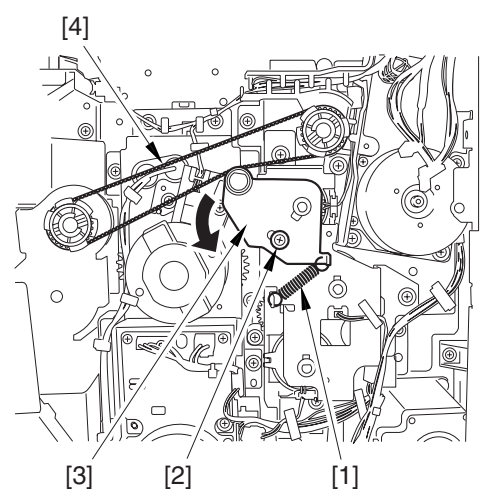

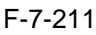

- 4) Free the 3 harnesses [2] from the 6 cable guides [3].
  - connector [1]
- 5) Remove the side plate [5].
- 3 screws [4]

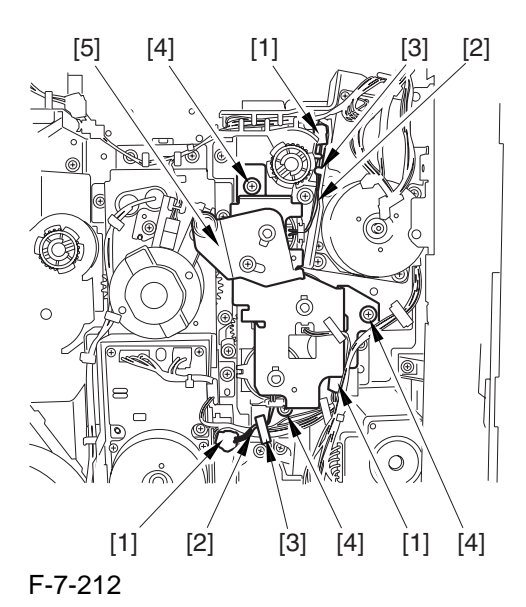

6) Remove the color toner supply clutch [1].

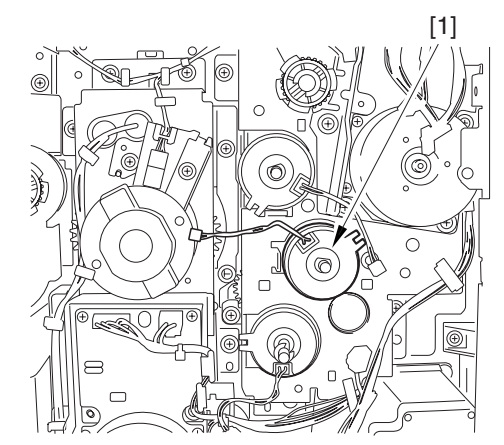

F-7-213

### 7.11.22 Color Developing Clutch

# 7.11.22.1 Preparation for Removing the Color Developing Clutch

- 1) Remove the Rear Cover (upper).
- 2) Remove the Right Cover (upper rear).
- 3) Move the DC Controller Box.
- -Refer to Procedure 7.11.9.1 #4)
- 4) Remove the DC Controller Box.
- -Refer to Procedure 7.11.9.1 #5)

### 7.11.22.2 Removing the Color Developing Clutch

- 1) Remove the fly wheel [2].
- 2) Loosen the screw [2]; then, turn the tensioner[3] clockwise.
  - spring [1]
- 3) Remove the timing belt [4].

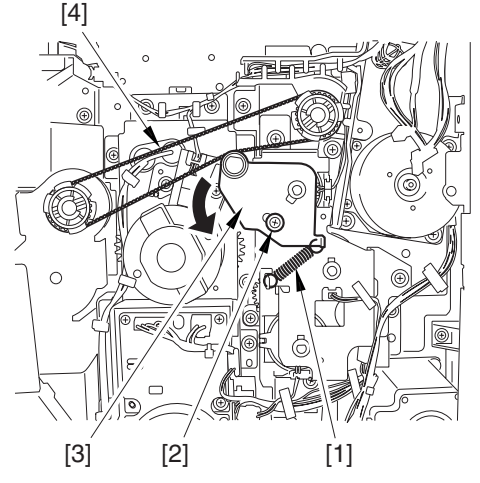

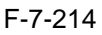

- 4) Free the 3 harnesses [2] from the 6 cable guides [3].
  - 3 connectors [1]

5) Remove the side plate [5]. -3 screws [4]

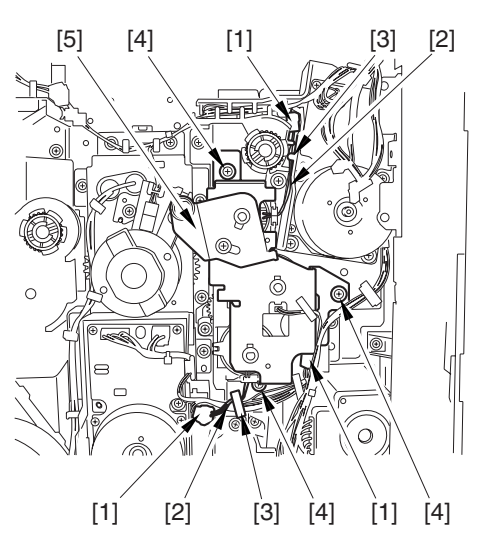

#### F-7-215

6) Remove the color developing clutch [2]. - 2 E-rings [1]

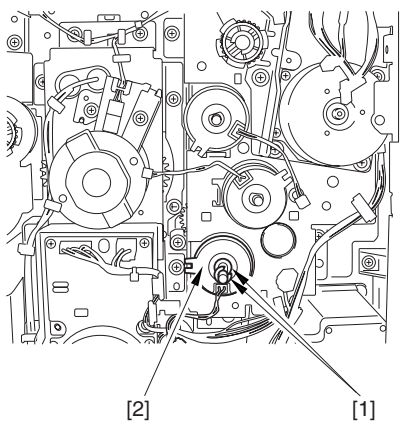

### F-7-216

7.11.23 Cleaning Assembly Scoop-Up Sheet

### 7.11.23.1 Preparation for Removing the Photosensitive Drum Cleaning Scoop-Up Sheet

Remove the Right Cover (upper).
 Release the Front Cover.
 -Refer to Procedure 7.11.1
 Release the Hopper Assembly.
 -Refer to Procedure 7.11.14
 Remove the Pre-Transfer Charging Assembly.
 -Refer to Procedure 7.11.5
 Remove the Transfer Cleaner Drive Assembly.
 -Refer to Procedure 7.11.1 #5)
 Remove the Intermediate Transfer Unit.
 -Refer to Procedure 7.11.27
 Clean the Surface of the Intermediate Transfer Unit.
 -Refer to Procedure 7.11.27.3
 Slide Out the Process Unit.

-Refer to Procedure 7.11.2

### 7.11.23.2 Removing the Photosensitive Drum Cleaning Scoop-Up Sheet

 Remove the photosensitive drum cleaning scoop-up sheet [2] toward the rear to remove.
 - screw [1]

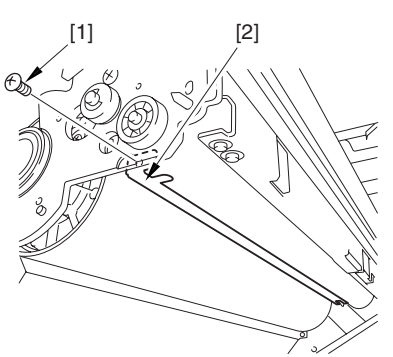

F-7-217

#### 7.11.23.3 Attaching the Photosensitive Drum Cleaner Scoop-Up Sheet

1) Engage the hole found at the rear of the photosensitive drum scoop-up sheet [1] on the hook [2]: then, pull it toward the front and attach with a screw [3].

During the work, be sure that the tip of the scoop-up sheet is not bent between the cartridge and the photosensitive drum.

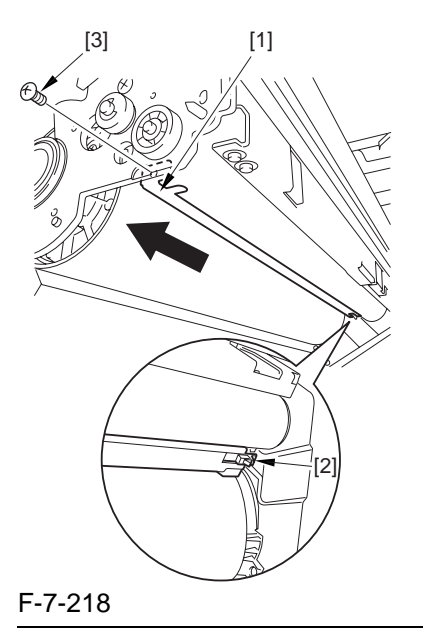

# **A** Making Checks After Attaching the Photosensitive Drum Scoop-Up Sheet

- Check that the scoop-up sheet is not bent or broken from below.
- Be sure that the photosensitive drum is rotated counterclockwise, NOT clockwise; failure to observe this will lead to bending or deformation of the scoop-up sheet.

### 7.11.24 Secondary Transfer Unit

6) Remove the 2 stepped screws [1].

### 7.11.24.1 Removing the Secondary Transfer Unit

- 1) Open the front cover.
- 2) Slide out the fixing/feeding assembly.
- 3) While pressing the 2 hooks [1] frond on both sides of the fixing/feeding assembly, slide out the fixing/feeding assembly [2] fully.

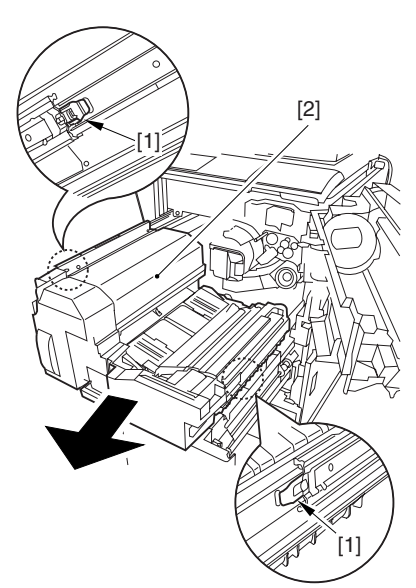

F-7-219 4) Remove the the connector cover [2]. - screw [1]

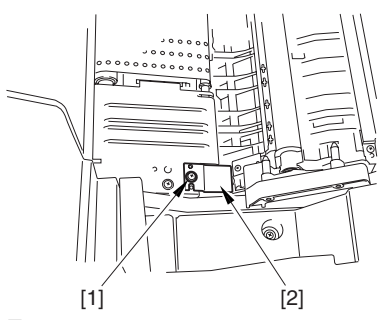

F-7-220 5) Remove the connector [1].

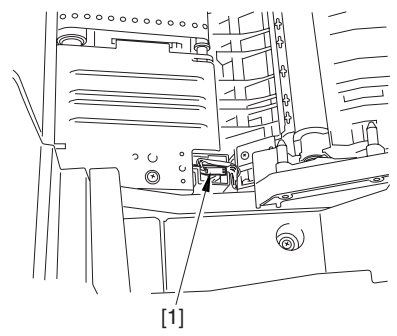

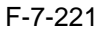

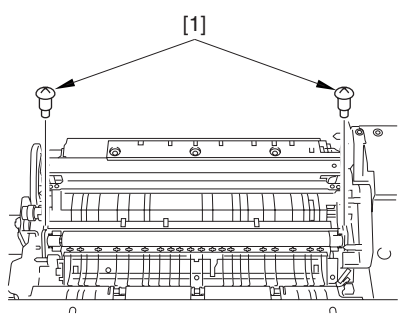

F-7-222

7) While moving the secondary transfer unit [1], remove the 2 connectors [2]; then, remove the secondary transfer unit.

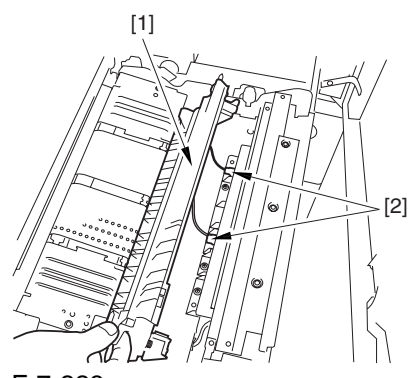

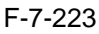

### 7.11.25 ITB Cleaning Unit

# 7.11.25.1 Preparation for Removing the ITB Cleaning Unit

- 1) Remove the Right Cover (upper).
- 2) Release the Front Cover.
- -Refer to Procedure 7.11.1
- 3) Release the Hopper Assembly.
- -Refer to Procedure 7.11.14
- 4) Remove the Pre-Transfer Charging Assembly.
- -Refer to Procedure 7.11.5
- 5) Remove the Transfer Cleaner Drive Assembly.
- -Refer to Procedure 7.11.1 #5)
- 6) Remove the Intermediate Transfer Unit.
- -Refer to Procedure 7.11.27
- 7) Clean the Surface of the Intermediate Transfer Unit.
- -Refer to Procedure 7.11.27.3

### 7.11.25.2 Removing the ITB Cleaning Unit

1) Move the ITB cleaning unit [2] in the direction of the arrow to remove.

- 2 screws [1]

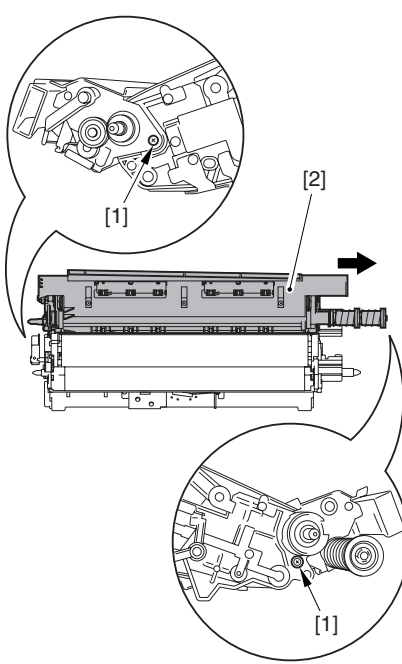

#### F-7-224

### 7.11.26 ITB Cleaner End Scraper

# 7.11.26.1 Preparation for Removing the ITB Cleaner End Scraper

- 1) Remove the Right Cover (upper).
- 2) Release the Front Cover.
- -Refer to Procedure 7.11.1
- 3) Release the Hopper Assembly.
- -Refer to Procedure 7.11.14-Refer to Procedure 7.11.5
- 5) Remove the Transfer Cleaner Drive Assembly. -Refer to Procedure 7.11.1 #5)
- 6) Remove the Intermediate Transfer Unit.
- -Refer to Procedure 7.11.27
- 7) Clean the Surface of the Intermediate Transfer Unit.
- -Refer to Procedure 7.11.27.3
- 8) Remove the ITB Cleaning Unit.
- -Refer to Procedure 7.11.25

# 7.11.26.2 Removing the ITB Cleaner End Scraper

1) Remove the 2 end scrapers [1] by peeling off the 2 strips of double-sided tape.

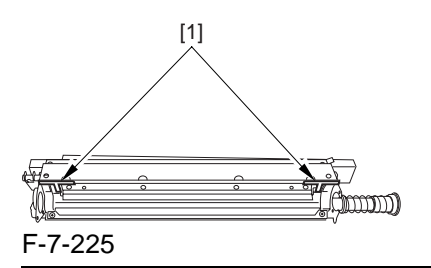

# A Points to Note When Attaching the End Scraper

Clean the area from where you have removed the end scraper with alcohol so that adhesive from the double-sided tape will not remain.

# 7.11.26.3 Attaching the ITB Cleaner End Scraper

Remove the 2 strips of double-sided tape from the end scraper [1]; then, attach the 2 end scrapers [1] by aligning their edges against the ends of the ITB cleaner plate.

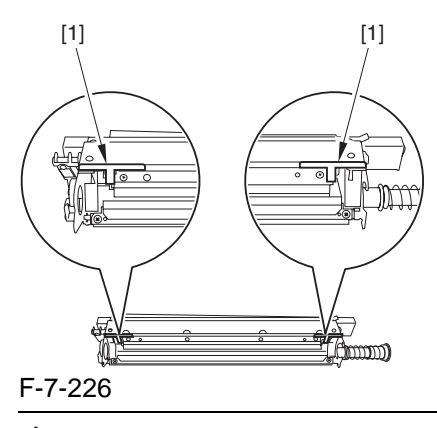

# A Points to Note When Attaching the End Scraper

Before starting the work, be sure to clean the area with alcohol so that no adhesive will remain.

# 7.11.27 Intermediate Transfer Unit

### 7.11.27.1 Preparation for Removing the Intermediate Transfer Unit

Remove the Right Cover (upper).
 Release the Front Cover.
 -Refer to Procedure 7.11.1
 Release the Hopper Assembly.
 -Refer to Procedure 7.11.14
 Remove the Pre-Transfer Charging Assembly.
 -Refer to Procedure 7.11.5
 Remove the Transfer Cleaner Drive Assembly.
 -Refer to Procedure 7.11.1 #5)

### 7.11.27.2 Removing the Intermediate Transfer Unit

1) Remove the 2 connectors [1].

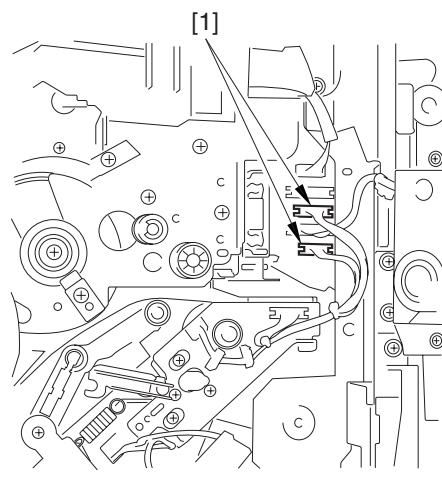

### F-7-227

- 2) Fully slide out the fixing/feeding assembly.
- 3) Slide out the intermediate transfer assembly [1] to the front; when it stops, move it slightly to the upper right and then slide it farther out to remove.

### 

Do not touch the surface of the ITB. Also, be sure to slide the intermediate transfer assembly straight out so as to prevent damage to the surface of the ITB.

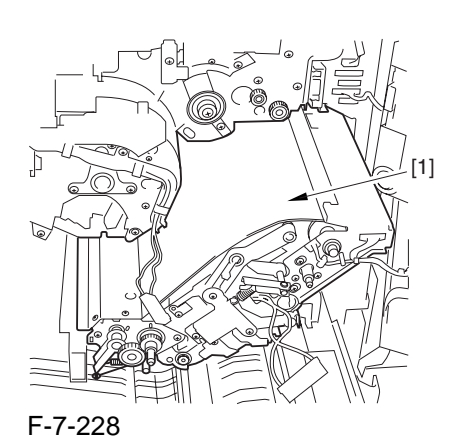

7.11.27.3 Cleaning the Surface of the Intermediate Transfer Unit

1) Place the ITB unit [1] on paper for protection.

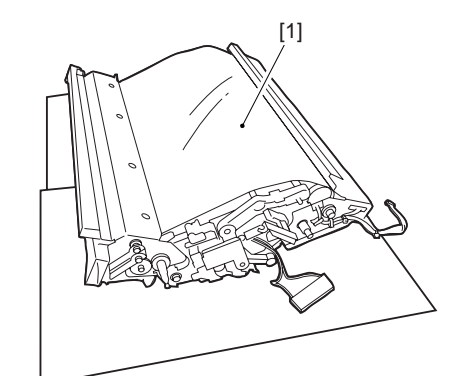

### F-7-229

2) Turn the drive gear [1] by hand in the direction of the arrow to move the intermediate transfer belt [2] about 50 mm.

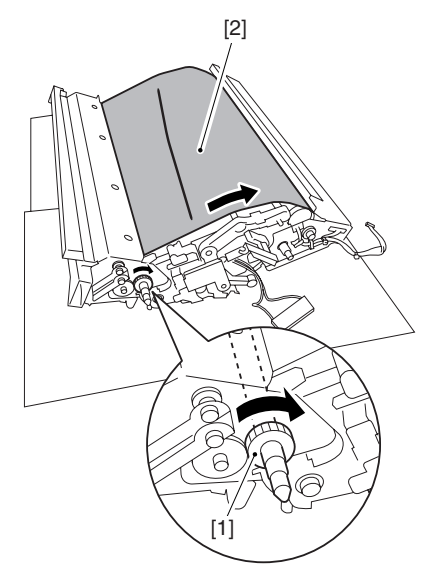

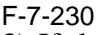

3) If there is any toner [3] on the surface of the intermediate transfer belt, dry wipe it with lint-free paper.

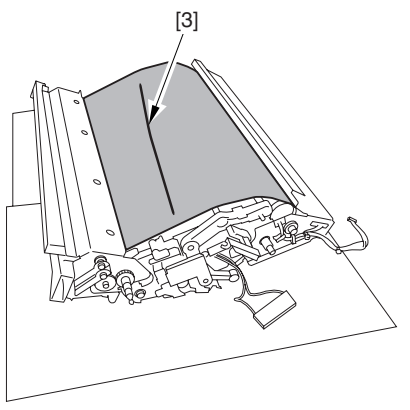

F-7-231

### Â

When you remove the transfer cleaner drive assembly, the ITB cleaning blade [1] is likely to come into contact with the intermediate transfer belt by the work of a spring, causing toner [2] to deposit on the belt surface in the form of lines. The toner can then be forced against the photosensitive drum by the primary transfer assembly, thus affecting the photosensitive drum cleaning blade [3].

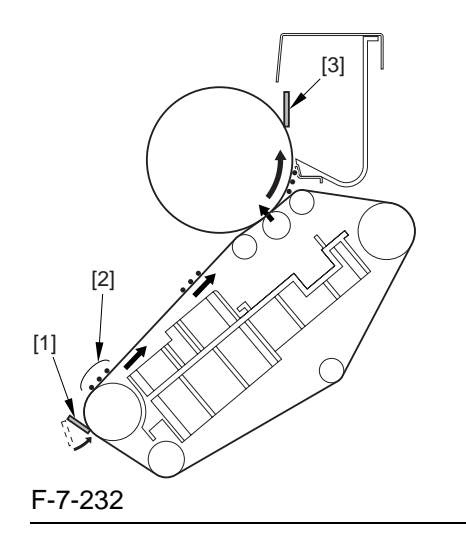

### 7.11.27.4 Points to Note When Replacing the Intermediate Transfer Unit

### A

- When replacing the intermediate transfer unit, be sure to hold it by both its ends (10 mm from either edge), avoiding its imaging area. If its image area is soiled, be sure to clean the area using lint-free paper coated with a small amount of black toner.
- Be sure to keep a clean sheet of print paper under the intermediate transfer unit during the work.

### 7.11.28 Intermediate Transfer Belt

#### 7.11.28.1 Preparation for Removing the Intermediate Transfer Belt

- 1) Remove the Right Cover (upper).
- 2) Release the Front Cover.
- -Refer to Procedure 7.11.1
- 3) Release the Hopper Assembly.
- -Refer to Procedure 7.11.14
- 4) Remove the Pre-Transfer Charging Assembly.
- -Refer to Procedure 7.11.5
- 5) Remove the Transfer Cleaning Drive Assembly.
- 5-1) Open the color toner supply mouth cover [1].

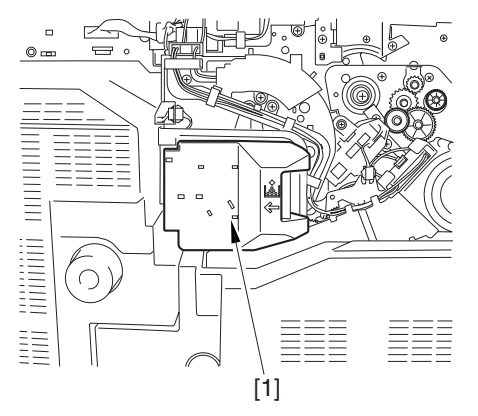

#### F-7-233

5-2) Remove the color toner supply cover [3].

- connector [1] - screw [2]

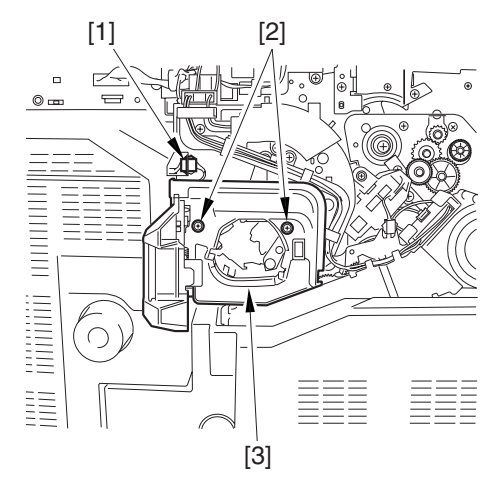

F-7-234

- 5-3) Slightly slide out the fixing/feeding assembly.
- 5-4) Remove the connector [1] to remove it from the wire guide[2].

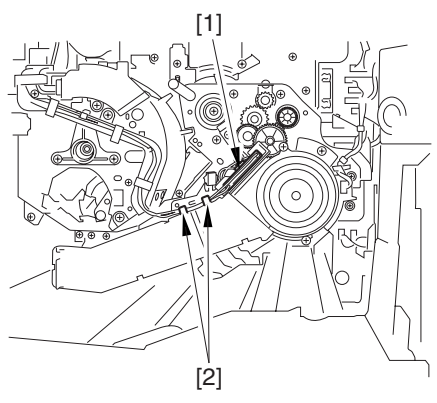

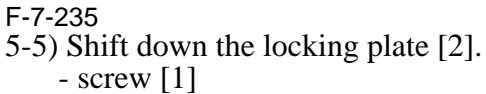

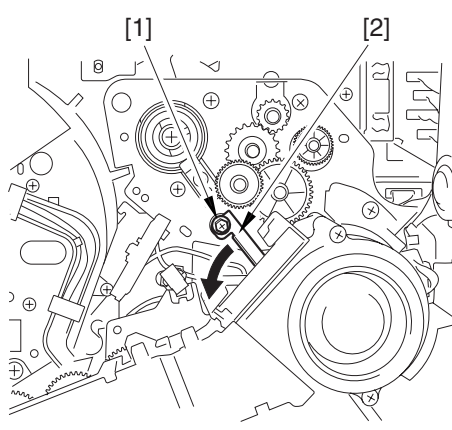

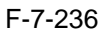

- 5-6) Remove the transfer cleaner driver assembly [3].
  - connector [1] - 5 screws [2]

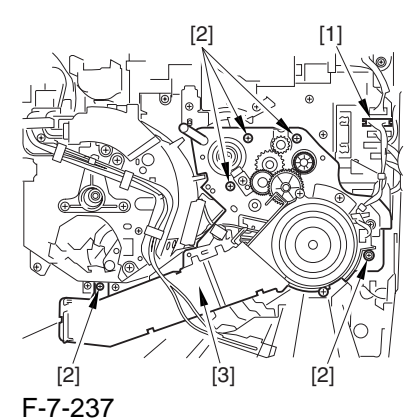

6) Remove the Intermediate Transfer Unit.
-Refer to Procedure 7.11.27
7) Remove the ITB Cleaning Unit.
-Refer to Procedure 7.11.25
8) Remove the Patch Image Reading Unit.
-Refer to Procedure 7.11.40.1 #9)
9) Remove the Idler Roller.
-Refer to Procedure 7.11.41

# 7.11.28.2 Removing the ITB

1) Holding the ITB [1] by the edge, lift it straight up to remove.

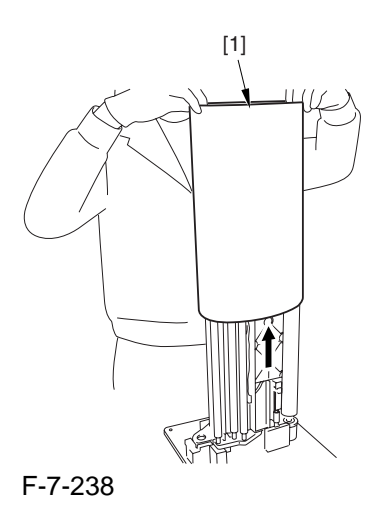

# 7.11.28.3 Points to Note When Attaching the ITB

When attaching the intermediate transfer belt, take full care so that the belt will not be upside down.

See that the red marking [1] is found on the edge of the intermediate transfer belt. Otherwise, you must remove the belt, turn it over, and then attach it.

To prevent reversed attachment of the intermediate transfer belt, there is a number marking (10digit) [2] on its surface (edge) in addition to the foregoing marking.

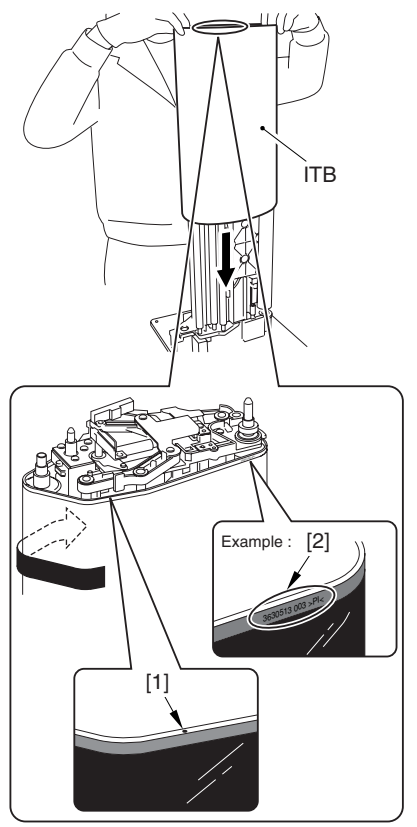

#### F-7-239

When you have replaced the ITB, be sure to perform the following service mode item. Be sure that you perform service mode immedi-

ately after the control panel screen has appeared after turning on the main switch. : COPI-ER>FUNCTION>MISC-P>1TR-ROT

### 7.11.29 ITB Home Position Sensor PCB

### 7.11.29.1 Removing the ITB Home Position Sensor (right, left)

- 1) Remove the ITB.
- 2) Remove the ITB home position sensor (right)[3] and the other ITB home position sensor (left) [4].
  - screws [1] (2 pc. each)
  - connectors [2] (1 pc. each)

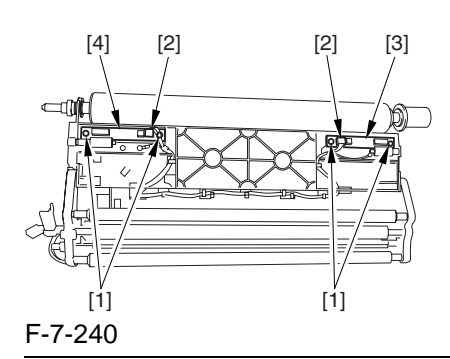

# A

If you are replacing the ITB home position sensor (right, left), take care to avoid touching the sensor widow; otherwise, wrong detention can occur.

### 7.11.30 Secondary Transfer Roller Shift Motor

### 7.11.30.1 Removing the Secondary Transfer Roller Shift Motor

1) Fully slide out the fixing/feeding assembly.

- 2) Remove the secondary transfer cam assembly [3].
  - 4 screws [1]
  - connector [2]

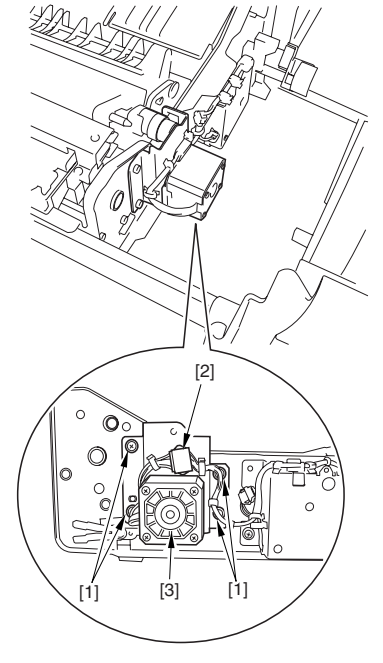

F-7-241

3) Remove the secondary roller shift motor [3] from the secondary transfer cam assembly [2]. - 2 screws [1]

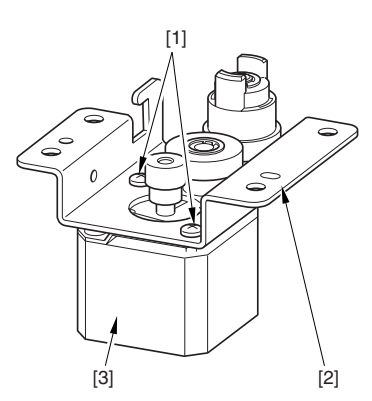

### 7.11.31 Primary Transfer Roller

### 7.11.31.1 Preparation for Removing the Primary Transfer Roller

- 1) Remove the Right Cover (upper). 2) Release the Front Cover. -Refer to Procedure 7.11.1 3) Release the Hopper Assembly. -Refer to Procedure 7.11.14 4) Remove the Pre-Transfer Charging Assembly. -Refer to Procedure 7.11.5 5) Remove the Transfer Cleaner Drive Assembly. -Refer to Procedure 7.11.1 #5) 6) Remove the Intermediate Transfer Unit. -Refer to Procedure 7.11.27 7) Clean the Surface of the Intermediate Transfer Unit. -Refer to Procedure 7.11.27.3 8) Remove the ITB Cleaning Unit. -Refer to Procedure 7.11.25 9) Remove the Patch Image Reading Unit. -Refer to Procedure 7.11.40.1 #9) 10) Remove the Idler Roller. -Refer to Procedure 7.11.41
- 11) Remove the ITB.
- 11-1) Holding the ITB [1] by the edge, lift it straight up to remove.

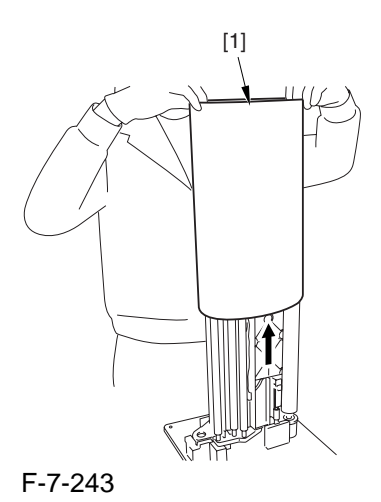

### 7.11.31.2 Removing the Primary Transfer Roller

1) Shift the locking lever [1] in the direction of the arrows; then, lift the roller arm [2].

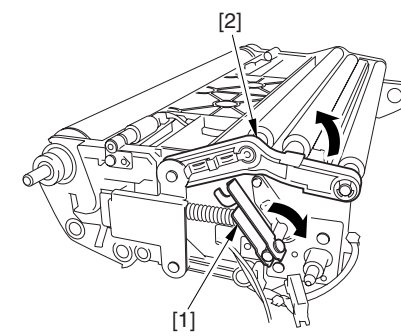

F-7-244

2) Pick the shaft [1] of the primary transfer roller [2], and remove the roller.

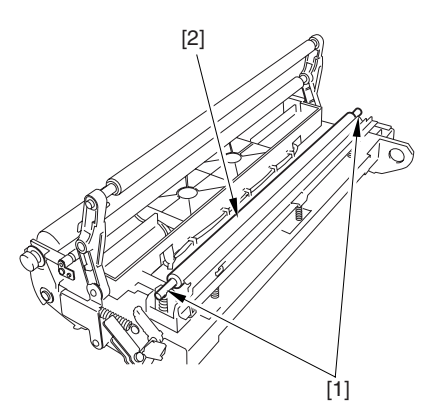

F-7-245

### 7.11.31.3 Points to Note When Replacing the Primary Transfer Roller

As the machine is used more and more, the shavings from the primary transfer roller can start to collect on the rollers behind the belt.

When you have replaced the primary transfer roller, be sure to clean the 6 rollers [1] and the scraper [2] indicated below.

### Â

The idler roller (indicated by an arrow) is designed for attaching after fitting the intermediate transfer belt. Although the figure shows the roller, it is only for reference purposes, and the roller is not in its indicated position at this point in time.

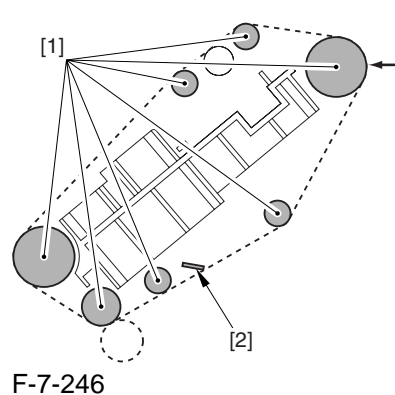

### 1. Cleaning Procedure

1) Place the ITB cleaner drive unit [1] with its cover facing down; then, stand the ITB unit [2].

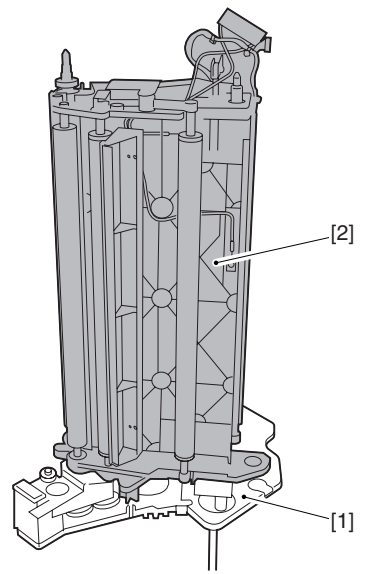

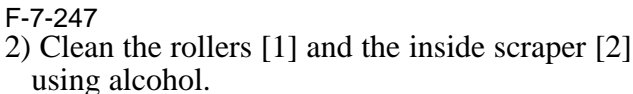

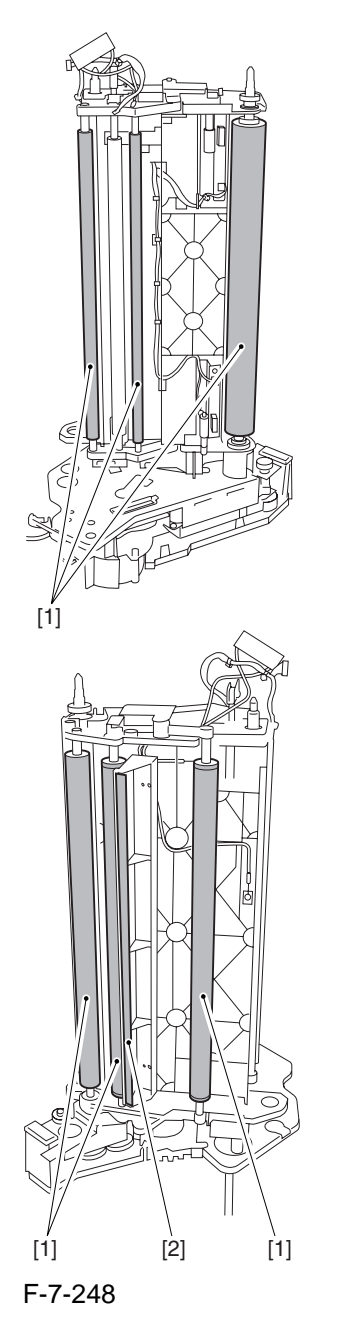

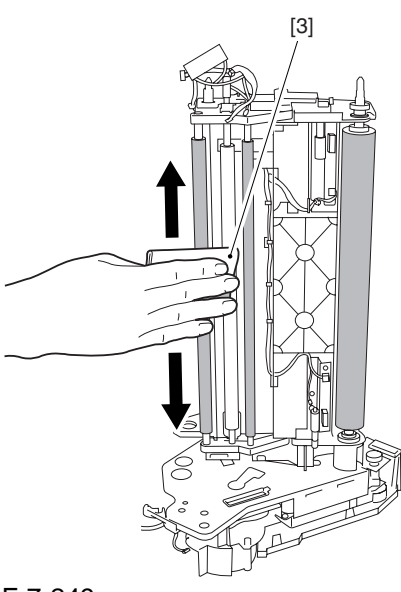

### A

When you have replaced the primary transfer roller, be sure to perform the following service mode item.

Be sure that you perform service mode immediately after the control panel screen has appeared after turning on the main switch. : COPI-ER>FUNCTION>MISC-P>ITR-ROT.

### 7.11.32 Secondary Transfer Internal Roller

### 7.11.32.1 Preparation for Removing the Secondary Transfer Internal Roller

1) Remove the Right Cover (upper).

- 2) Release the Front Cover.
- -Refer to Procedure 7.11.1
- 3) Release the Hopper Assembly.

-Refer to Procedure 7.11.14

4) Remove the Pre-Transfer Charging Assembly.

-Refer to Procedure 7.11.5

- 5) Remove the Transfer Cleaner Drive Assembly.
- -Refer to Procedure 7.11.1 #5)

6) Remove the Intermediate Transfer Unit.

-Refer to Procedure 7.11.27

- 7) Clean the Surface of the Intermediate Transfer Unit.
- -Refer to Procedure 7.11.27.3
- 8) Remove the ITB Cleaning Unit.
- -Refer to Procedure 7.11.25
- 9) Remove the Patch Image Reading Unit.
- -Refer to Procedure 7.11.40.1 #9)
- 10) Remove the Idler Roller.
- -Refer to Procedure 7.11.41
- 11) Remove the ITB.
- 11-1) Holding the ITB [1] by the edge, lift it straight up to remove.

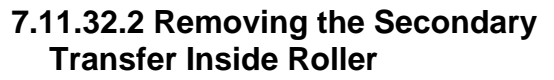

1) Remove the 2 screws [1] found at the rear of the intermediate transfer unit; then, move the electrode [2] in counterclockwise direction.

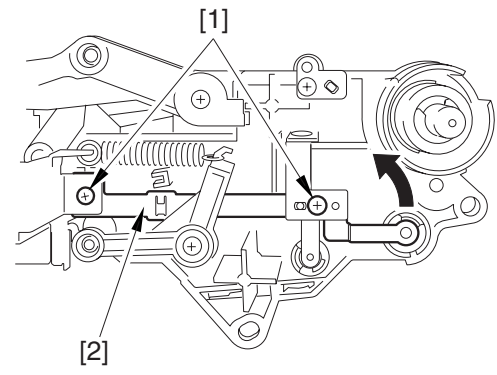

F-7-251

- 2) Remove the E-ring [1], washer [2], and bearing[3] from the front of the intermediate transfer unit.
- 3) Remove the E-ring [4] and the bearing [5] from the rear of the intermediate transfer unit.
- 4) Remove the secondary transfer inside roller [6].

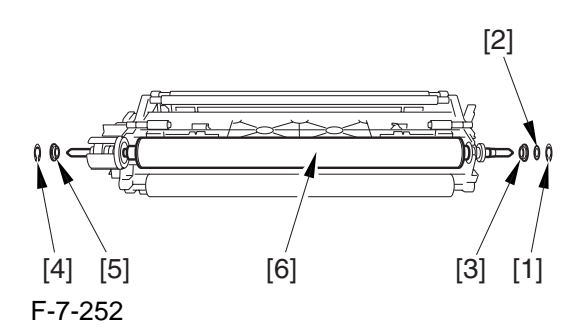

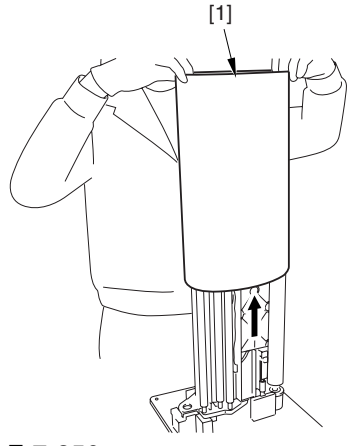

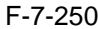

### 7.11.33 Secondary Transfer Roller

### 7.11.33.1 Preparation for Removing the Secondary Transfer Roller

1) Remove the Secondary Transfer Unit.

- -Refer to Procedure 7.11.24
- 2) Remove the Secondary Transfer Static Eliminator Holder.

# -Refer to Procedure 7.11.37.1

### 7.11.33.2 Removing the Secondary Transfer Roller

- 1) Remove the left roller arm [2] and the right roller arm [3].
  - 2 E-rings [1]

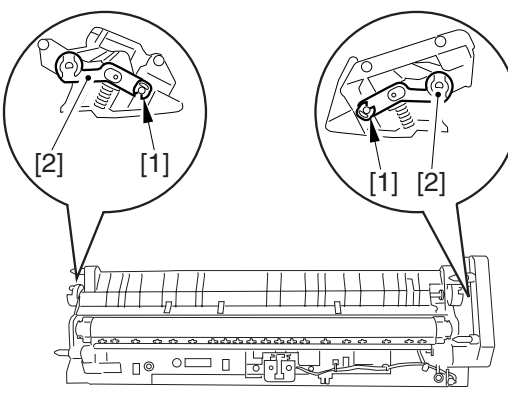

F-7-253

2) Pull out the 2 secondary roller bushing [1] in the direction of the arrow; then, remove the secondary transfer roller [2].

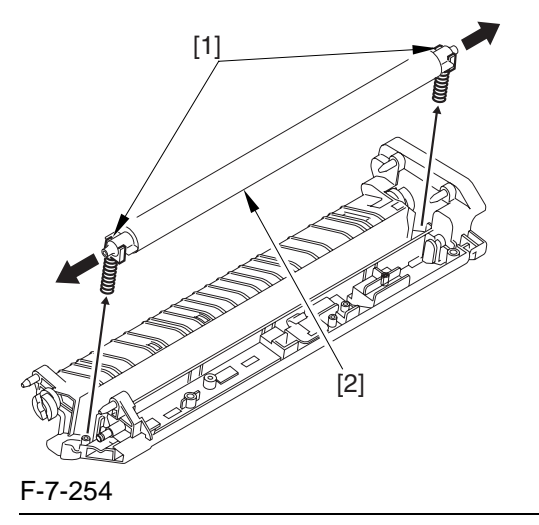

### A

If you are replacing the secondary transfer roller, be sure to hold the roller shaft. Also, take care not to touch the surface of the roller and not to damage the roller.

### 7.11.34 ITB Cleaning Blade

# 7.11.34.1 Preparation for Removing the ITB Cleaning Blade

- 1) Remove the Right Cover (upper).
- 2) Release the Front Cover.
- -Refer to Procedure 7.11.1
- 3) Release the Hopper Assembly.
- -Refer to Procedure 7.11.14
- 4) Remove the Pre-Transfer Charging Assembly.
- -Refer to Procedure 7.11.5
- 5) Remove the Transfer Cleaner Drive Assembly.
- -Refer to Procedure 7.11.1 #5)
- 6) Remove the Intermediate Transfer Unit.
- -Refer to Procedure 7.11.27
- 7) Clean the Surface of the Intermediate Transfer Unit.
- -Refer to Procedure 7.11.27.3
- 8) Remove the ITB Cleaning Unit.
- -Refer to Procedure 7.11.25

# 7.11.34.2 Removing the ITB Cleaning Blade

1) Remove the ITB cleaner blade [2]. - 4 screws [1]

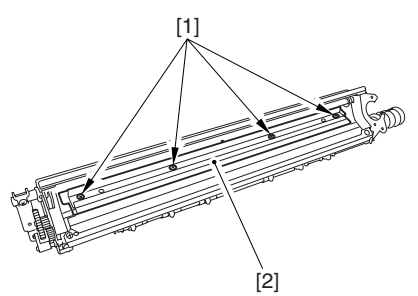

F-7-255

### 7.11.34.3 When Replacing the ITB Cleaning Blade

Whenever you need to replace the ITB cleaning blade, be sure to go though the following steps to apply blade lubricant (TKN-0480) to the edge of he blade.

1) Turn the primary transfer roller locking lever [1] in the direction of the arrow to engage the intermediate transfer belt.

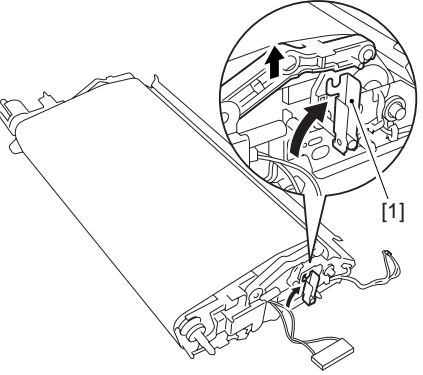

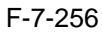

2) Apply an appropriate amount of blade lubricant [1] as if to sprinkle it over an area of the surface as shown.

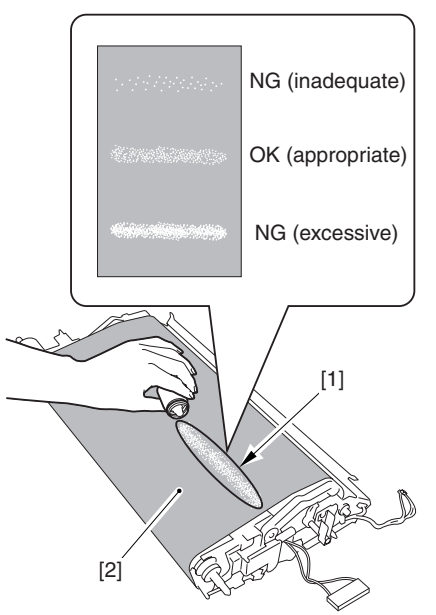

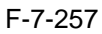

3) Spread the blade lubricant [1] using lint-free paper [2] as shown to cover an area of the belt about 10 cm wide.

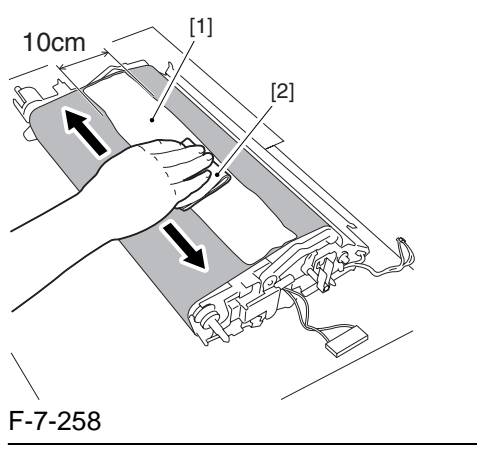

# 

Take care so that the blade lubricant will not make its way behind the intermediate transfer belt. Otherwise, the presence of blade lubricant behind the intermediate transfer belt can cause the ITB home position sensor to make wrong detection.

4) Turn the drive gear [1] in he direction of the arrow so that the area of blade lubricant [2] is found as shown.

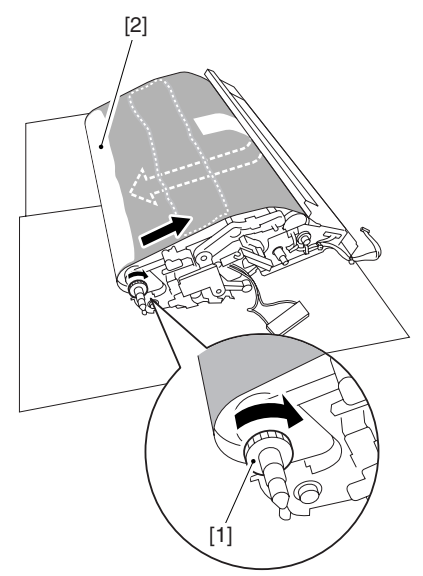

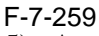

5) Attach the ITB cleaning unit [2] to the intermediate transfer unit [1]; then, fix it in place using 2 screws [3].

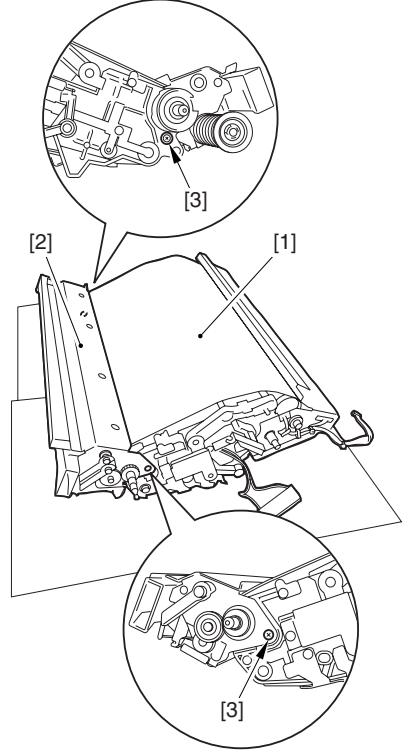

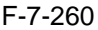

6) Turn the drive gear [3] until the area [2] of blade lubricant is no longer visible on the intermediate transfer belt [1].

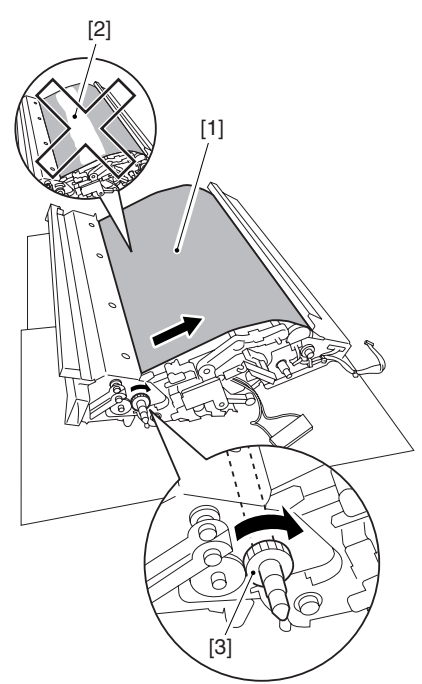

#### F-7-261

### A

If you have replaced the ITB cleaner blade, be sure to perform the following:

1) Perform the following service mode item (black band sequence): COPIER>FUNCTION>CLEANING>BK-BNDEX.

#### 7.11.35 ITB Scoop-up Sheet

### 7.11.35.1 Preparation for Removing the Scoop-Up Sheet

1) Remove the Right Cover (upper). 2) Release the Front Cover. -Refer to Procedure 7.11.1 3) Release the Hopper Assembly. -Refer to Procedure 7.11.14 4) Remove the Pre-Transfer Charging Assembly. -Refer to Procedure 7.11.5 5) Remove the Transfer Cleaner Drive Assembly. -Refer to Procedure 7.11.1 #5) 6) Remove the Intermediate Transfer Unit. -Refer to Procedure 7.11.27 7) Clean the Surface of the Intermediate Transfer Unit. -Refer to Procedure 7.11.27.3 8) Remove the ITB Cleaning Unit. -Refer to Procedure 7.11.25

# 7.11.35.2 Removing the ITB Scoop-Up Sheet

1) Remove the ITB scoop-up sheet [2]. - 2 screws [1]

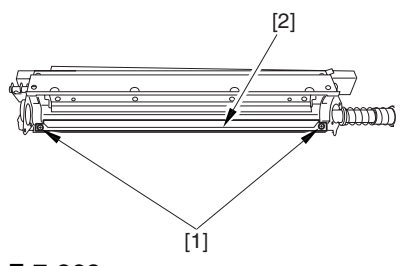

F-7-262

### 7.11.36 Intermediate Transfer Belt Static Eliminator

### 7.11.36.1 Preparation for Removing the Intermediate Transfer Belt Static Eliminator

- 1) Remove the Right Cover (upper).
- 2) Release the Front Cover.
- -Refer to Procedure 7.11.1
- 3) Release the Hopper Assembly.
- -Refer to Procedure 7.11.14
- 4) Remove the Pre-Transfer Charging Assembly.
- -Refer to Procedure 7.11.5
- 5) Remove the Transfer Cleaner Drive Assembly.
- -Refer to Procedure 7.11.1 #5)
- 6) Remove the Intermediate Transfer Unit.
- -Refer to Procedure 7.11.27
- 7) Clean the Surface of the Intermediate Transfer Unit.
- -Refer to Procedure 7.11.27.3
- 8) Remove the ITB Cleaning Unit.
- -Refer to Procedure 7.11.25
- 9) Remove the Patch Image Reading Unit.
- -Refer to Procedure 7.11.40.1 #9)
- 10) Remove the Idler Roller.
- -Refer to Procedure 7.11.41
- 11) Remove the ITB.
- 11-1) Holding the ITB [1] by the edge, lift it straight up to remove.

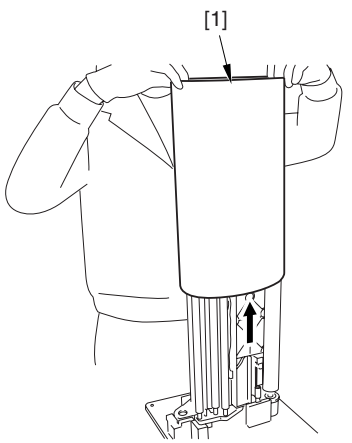

F-7-263

### 7.11.36.2 Removing the ITB Static Eliminator

- 1) Shift down the lock lever [1] in the direction of the arrow; then, lift up the roller arm [2].
- 2) Remove the ITB static eliminator [4].
  - 2 claws [3]

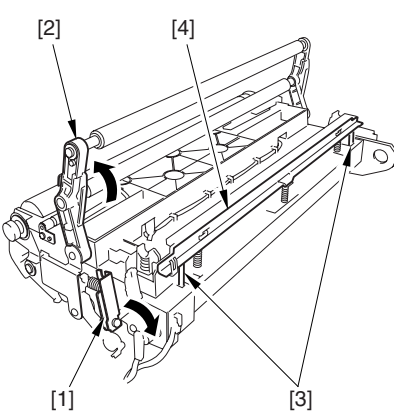

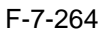

7.11.37 Secondary Transfer Static Eliminator

### 7.11.37.1 Removing the Secondary Transfer Static Eliminator Holder

- 1) Open the front cover.
- 2) Slide out the fixing/feeding assembly.
- 3) Remove the secondary transfer guide [2]. - 2 screws [1]
- 4) Remove the secondary transfer static eliminator holder [3].

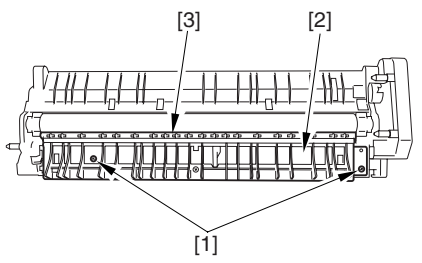

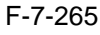

### 7.11.38 Potential Sensor Unit

### 7.11.38.1 Preparation for Removing the Potential Sensor

The potential sensor unit includes the following 4 parts:

- potential control PCB
- potential sensor
- potential sensor relay harness (between relay connector and potential control PCB)
- potential sensor harness (between potential sensor and relay connector)

### A

Be sure that the potential sensor and the potential control PCB are always replaced at the same time.

1) Remove the Potential Control PCB.

- 1-1) Open the upper right cover.
- 1-2) Open the upper right cover [1] wider. - screw [1]

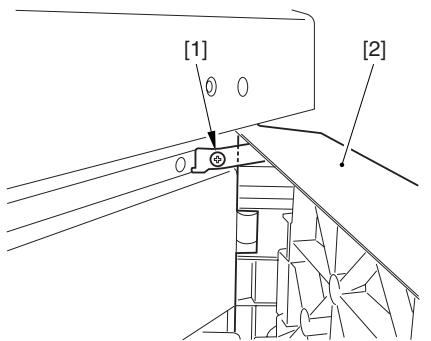

F-7-266

1-3) Remove the filter retainer [2] and the filter [3].

- screw [1]

1-4) Remove the connector cover [4]. - screws [4]

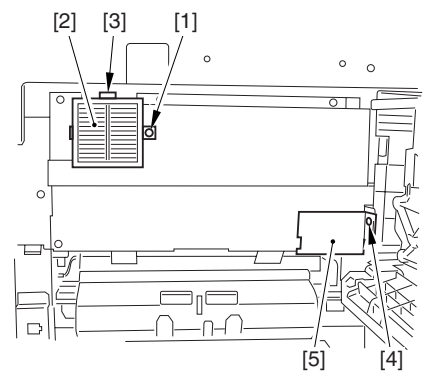

F-7-267

1-5) Remove the grounding wire [2].- screw [1]1-6) Remove the side plate [4].

- 5 screws [3]

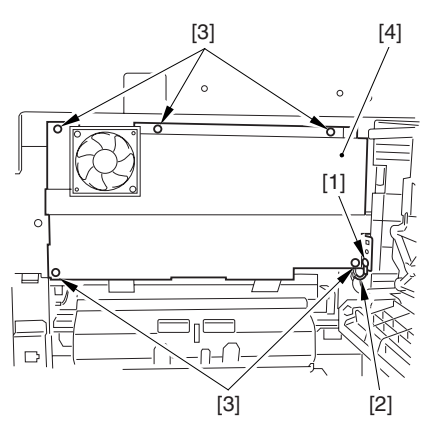

#### F-7-268

1-7) Remove the 2 connectors [1].1-8) Remove the potential control PCB [3].

- 2 screws [2]

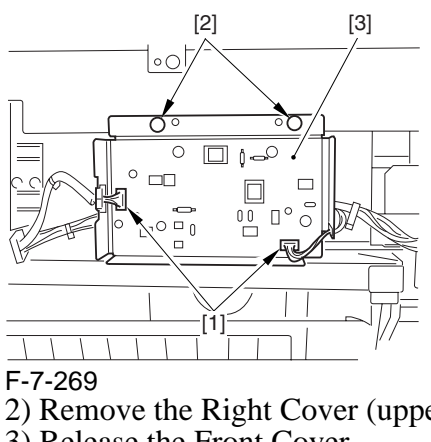

2) Remove the Right Cover (upper).
 3) Release the Front Cover.
 -Refer to Procedure 7.11.1
 4) Release the Hopper Assembly.
 -Refer to Procedure 7.11.14
 5) Slide Out the Process Unit.
 -Refer to Procedure 7.11.2
 6) Remove the Black Developing Unit.

-Refer to Procedure 7.11.18

### 7.11.38.2 Removing the Potential Sensor

 Remove the potential sensor together with developing cover[2].
 - 3 screws [1]

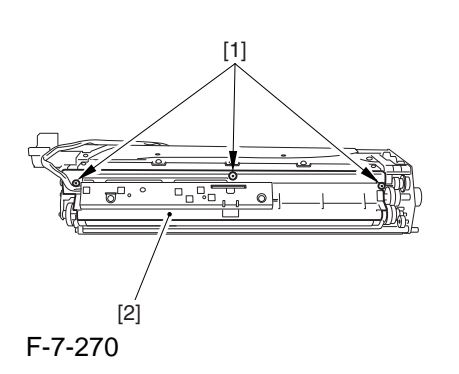

### 7.11.39 ATR Sensor Unit

### 7.11.39.1 Preparation for Removing the ATR Sensor Unit

- 1) Remove the Right Cover (upper).
- 2) Release the Front Cover.
- 3) Release the Hopper Assembly.
- -Refer to Procedure 7.11.14
- 4) Slide Out the Process Unit.
- -Refer to Procedure 7.11.2
- 5) Remove the Black Developing Unit.
- -Refer to Procedure 7.11.18

### 7.11.39.2 Removing the ATR Sensor Unit

- 1) Remove the connector [1].
- 2) Open the clamp [2], and remove the harness for the wire guide [3].
- 3) Remove the 2 screws [4].
- 4) Remove the ATR sensor unit [6].
- 2 lock claws [5]

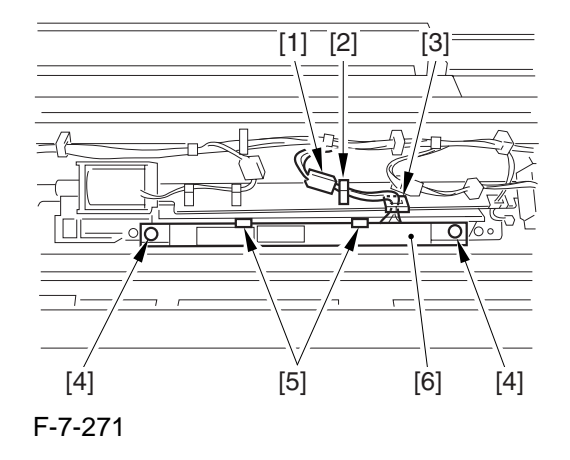

### 7.11.40 Patch Image Sensor

### 7.11.40.1 Preparation for Removing the Patch Image Sensor

- 1) Remove the Right Cover (upper).
- 2) Release the Front Cover.
- -Refer to Procedure 7.11.1
- 3) Release the Hopper Assembly.
- -Refer to Procedure 7.11.14
- 4) Remove the Pre-Transfer Charging Assembly.
- -Refer to Procedure 7.11.5
- 5) Remove the Transfer Cleaner Drive Assembly.
- -Refer to Procedure 7.11.1 #5)
- 6) Remove the Intermediate Transfer Unit.
- -Refer to Procedure 7.11.27
- 7) Clean the Surface of the Intermediate Transfer Unit.
- -Refer to Procedure 7.11.27.3
- 8) Remove the ITB Cleaning Unit.
- -Refer to Procedure 7.11.25
- 9) Remove the Patch Image Reading Unit.
- 9-1) Move the arm [1] shown in the figure to lock it in place; thus releasing the roller (both front and rear).

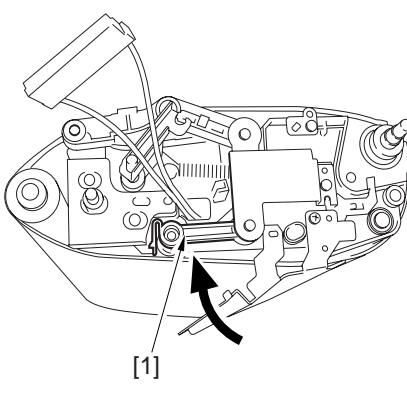

F-7-272

9-2) Stand the intermediate transfer unit by fitting its 2 pints [2] in the 2 holes of the fixing/ feeding assembly.

# 

Check that the ITB cleaner unit has been already removed.

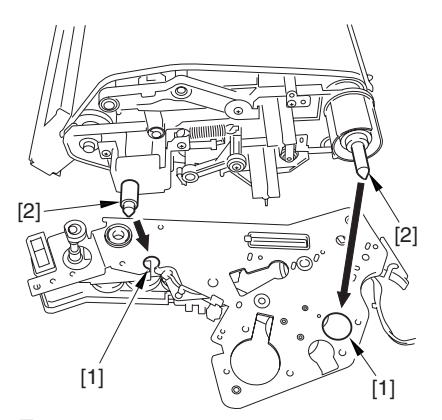

- F-7-273 9-3) Free the cable [3] from the 3 cable clamps [2].
  - connector [1]
- 9-4) Remove the patch image reading unit [5].- 2 screws [4]

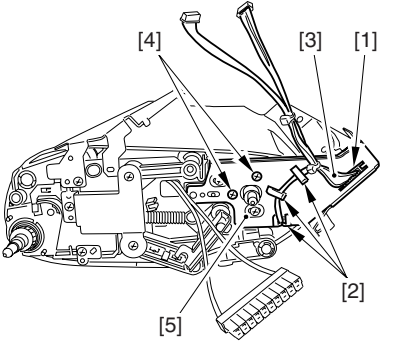

F-7-274

### 7.11.40.2 Removing the Patch Image Reading Sensor

1) Remove the pattern reader holder [2]. - 2 screws [1]

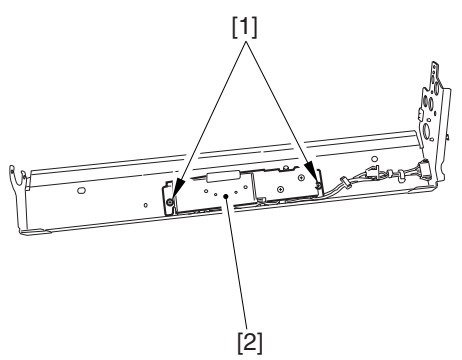

#### F-7-275

- 2) Remove the patch image reading sensor [3]. 2 screws [1]
  - connector [2]

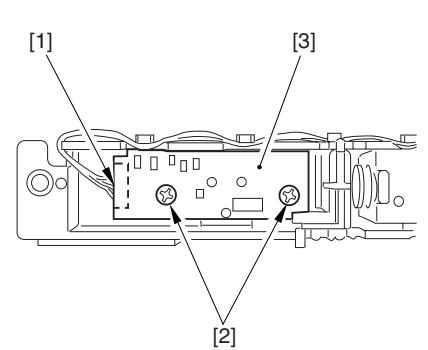

F-7-276

7.11.41 Idle Roller

# 7.11.41.1 Preparation for Removing the Idle Roller

1) Remove the Right Cover (upper). 2) Release the Front Cover. -Refer to Procedure 7.11.1 3) Release the Hopper Assembly. -Refer to Procedure 7.11.14 4) Remove the Pre-Transfer Charging Assembly. -Refer to Procedure 7.11.5 5) Remove the Transfer Cleaner Drive Assembly. -Refer to Procedure 7.11.1 #5) 6) Remove the Intermediate Transfer Unit. -Refer to Procedure 7.11.27 7) Clean the Surface of the Intermediate Transfer Unit. -Refer to Procedure 7.11.27.3 8) Remove the ITB Cleaning Unit. -Refer to Procedure 7.11.25 9) Remove the Patch Image Reading Unit. -Refer to Procedure 7.11.40.1 #9)

- 7.11.41.2 Removing the Idle Roller
- 1) Remove the pre-transfer guide [2]. - screw [1]

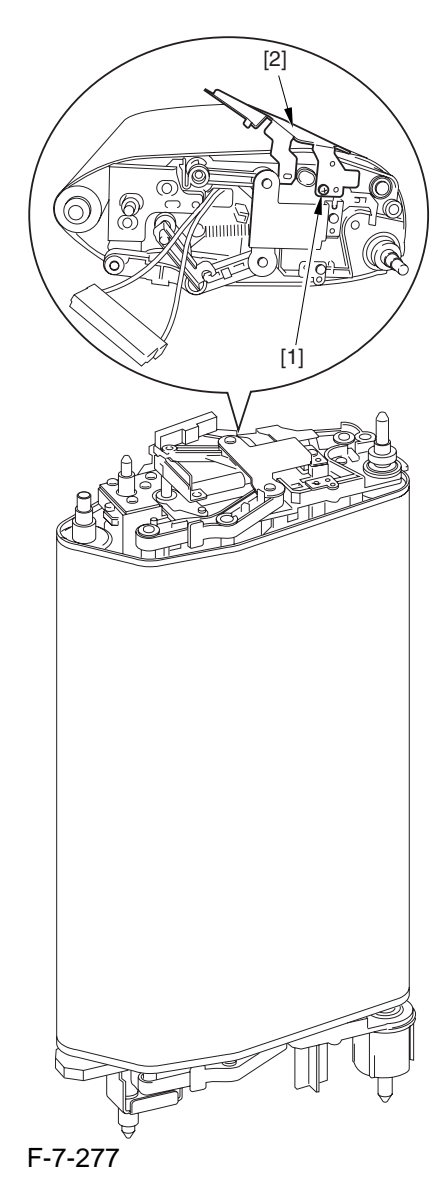

2) Holding the shaft of the idle roller [1], lift the roller[2] upright to remove.

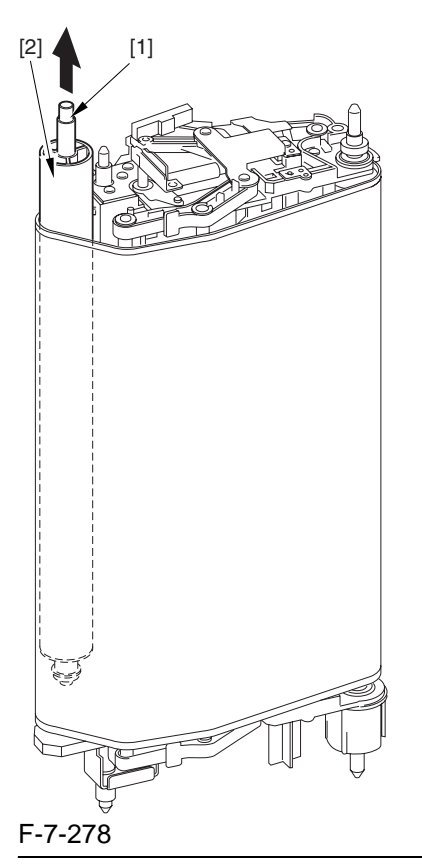

# Â

When removing the roller, take care not to damage the surface of the ITB by the roller.

### 7.11.41.3 Detaching the Idle Roller

1) Remove the 2 bushings [1], bearing [2], and E-ring[3] from the idle roller.

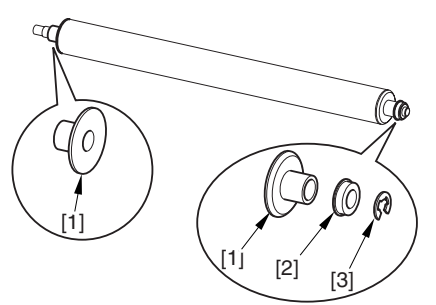

F-7-279

### 7.11.42 Patch Image Reading Sensor Shutter Solenoid

### 7.11.42.1 Preparation for Removing the Patch Image Reading Sensor Shutter Solenoid

- 1) Remove the Right Cover (upper).
- 2) Release the Front Cover.
- -Refer to Procedure 7.11.1
- 3) Release the Hopper Assembly.
- -Refer to Procedure 7.11.14
- 4) Remove the Pre-Transfer Charging Assembly.
- -Refer to Procedure 7.11.5
- 5) Remove the Transfer Cleaner Drive Assembly.
- -Refer to Procedure 7.11.1 #5)
- 6) Remove the Intermediate Transfer Unit.
- -Refer to Procedure 7.11.27
- 7) Clean the Surface of the Intermediate Transfer Unit.
- -Refer to Procedure 7.11.27.3
- 8) Remove the ITB Cleaning Unit.
- -Refer to Procedure 7.11.25
- 9) Remove the Patch Image Reading Unit.
- -Refer to Procedure 7.11.40.1 #9)

### 7.11.42.2 Removing the Patch Image Reading Sensor Shutter Solenoid

1) Remove the 4 screws [1].

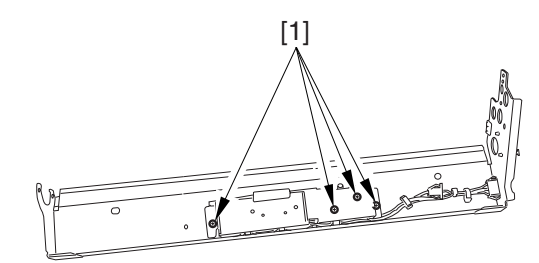

F-7-280

2) Remove the patch image reading sensor shutter solenoid [2].
- connector [1]

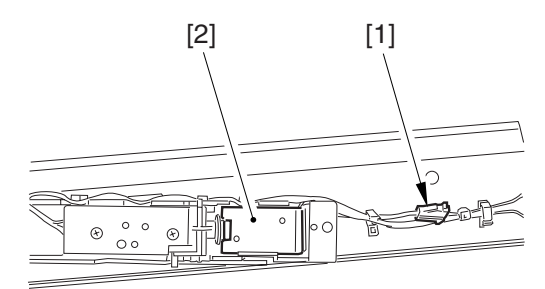

F-7-281

### 7.11.43 Charging Wire

### 7.11.43.1 Outline

Around the photosensitive drum are 2 charging writes used for primary and pre-transfer charging. These wires are brown wires 0.06 mm in diameter. Be sure not to use gold-plated writes in their place; otherwise, image faults may occur.

Be sure also to use a high-polish pad (blue) designed for a brown wire as the cleaning pad for the primary and pre-transfer charging assemblies.

# 7.11.43.2 Removing the Wire Cleaner of the Primary Charging Assembly

1) Pick the wire cleaner hook [1], and remove the wire cleaner [2].

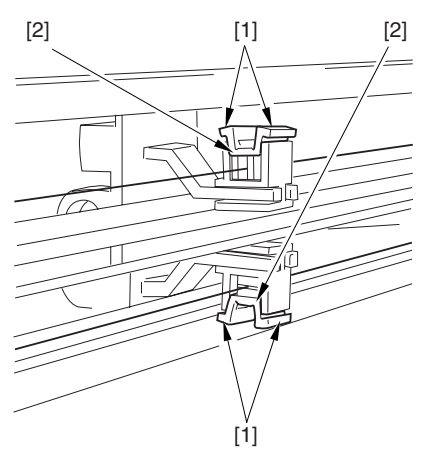

#### F-7-282

### 7.11.43.3 Stringing the Charging Wires

All charging wires (except the grid wire) may be strung in the same way, and the following shows how to string the charging wire of the primary charging assembly.

1) Remove the shield plates (left, right) of the charging assembly. Be sure to detach the left and right shield plates separately so as to prevent warping of the primary charging assembly.

At this time, be sure NOT to loosen both right and left mounting screws [1] at the same time on the left and right shield plates.

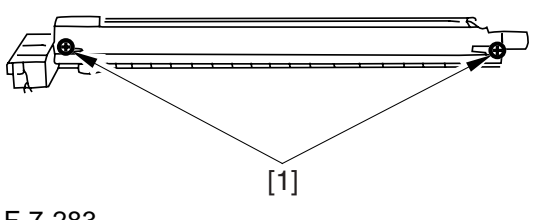

F-7-283

2) Remove the wire cleaner.

### Â

In the case of the pre-transfer charging assembly, remove the 2 lids.

3) Free a length of about 5 cm from a 0.06-mmdia charging wire reel, and form a loop at its end about 2 mm in diameter.

#### **Reference:**

To form a lop, wind the charging wire around a hex key once, turn the key 3 to 4 times, and twist the wire.

- 4) Cut off the excess end of the charging wire with nippers.
- 5) Hook the loop on the stud.

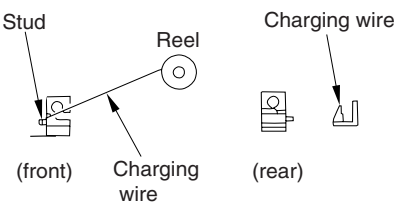

F-7-284

6) Hook the charging wire [2] on the charging wire positioner [1] at the rear; then, hook the charging wire on the hook [3] for tension.

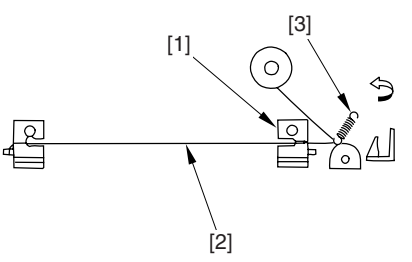

F-7-285

- 7) Cut the excess charging wire with nippers.
- 8) Pick the end [1] of the tension spring with tweezers, and hook it on the charging power supply terminal [2].
  - In the case of the pre-transfer charging assembly, hook the spring on the pin at the front.

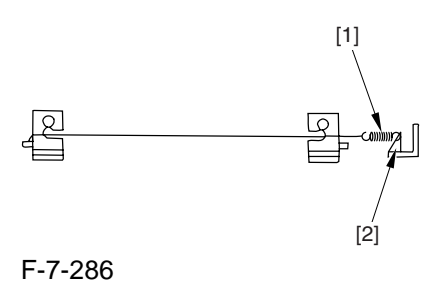

- Make sure of the following:
  - the charging wire must not be bent or twisted.
    the charging wire must be in the V-groove of the charging wire positioner.

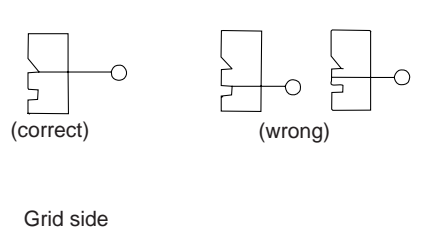

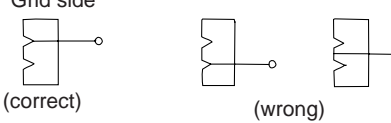

### F-7-287

- 9) Attach the cushion at the front of the charging wire. (This does not apply to the primary charging assembly.)
- 10) Attach the left and right shield plates (or, 2 lids).
- 11) Attach the wire cleaner. At this time, be sure to pay attention to the orientation of the wire cleaner.
- 12) Wipe the charging wire with lint-free paper moistened with alcohol.

# 7.11.43.4 Stringing the Grid.

- 1) Loosen the 2 attaching screws [1] used to hold the left and right shield plates in place.
- 2) Loosen the 3 attaching screws [2] used to hold the motor unit at the front.

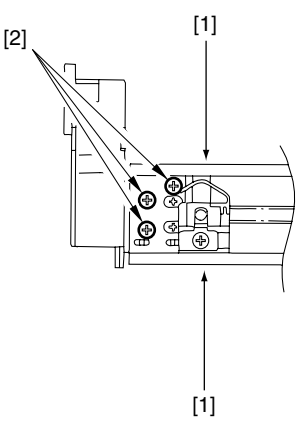

F-7-288

3) Loosen the screw [1], and move the block [2] in the direction of the arrow; then, attach it temporarily.

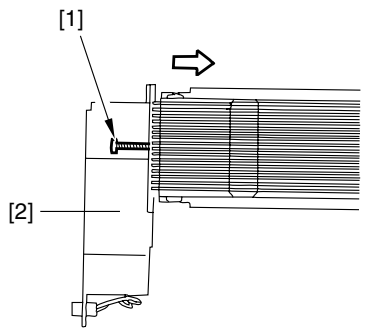

F-7-289

4) Free a length of about 5 cm form a 0.1-mm-dia charging wire reel, and form a loop of about 2 mm in diameter at its end.

#### **Reference:**

To form a loop, wind the charging wire around a hex key once, turn the key 3 to 4 times, and twist the charging wire.

- 5) Cut the excess of the charging wire with nippers.
- 6) When you have strung the charging wire on all studs, pass its end [2] between the motor unit and the washer found behind the charging assembly. Then, wind the charging wire around the attaching screw [3] once (clockwise), and attach it using the screw.
- 7) After routing the wire for stud, lead it through wire end [2], put it between the washer and the motor unit, and wind it once around the attaching screw(clockwise) [3], and secure it in place with a attaching screw.

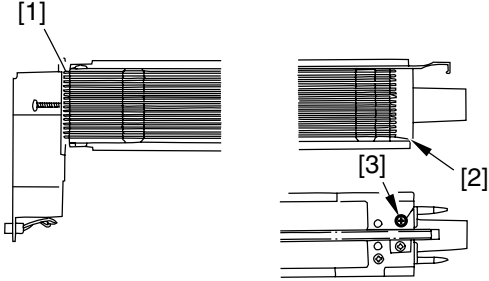

F-7-290

- 8) Cut the excess of the charging wire with nippers.
- 9) Tighten the attaching screw you loosened in step 3). (Be sure to tighten it until the tension of the gird wire is even and while making sure that the charging assembly is free of deformation.
- 10) Tighten the attaching screws you loosened in steps 1) and 2).
- 11) Wipe the grid wire with lint-free paper moistened with alcohol.

### Â

Check to be sure that the grid wire is free of bends and twists. Also, the lengths of the wire must be at equal intervals. (The grid wire must be in the groove of the block.)

# 7.11.43.5 Adjusting the Primary Charging Wire

If you have to replace the primary charging wire, check that the height of the changing wire is as indicated:

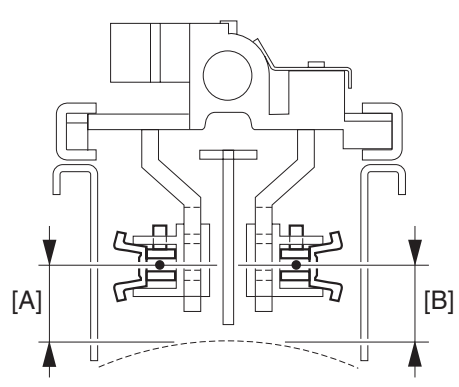

#### F-7-291

left (on the developing unit side) [A]: 7.5 +/-0.5 mm

right (on the photosensitive drum cleaning unit side) [B]: 8.0 + -0.5 mm

If the height is not as indicated, make the necessary adjustments.

#### **Reference:**

The height of the primary charging wire may be adjusted by turning the screw found behind the charging assembly. A full turn will change the height by about 0.7 mm.

Chapter 8

# **Pickup/Feeding Assembly**

# Contents

| 8.1 Construction                                                            | 8- 1 |
|-----------------------------------------------------------------------------|------|
| 8.1.1 Specifications, Control Mechanisms, and Functions                     | 8- 1 |
| 8.1.2 Major Divisions of the Machine                                        | 8- 2 |
| 8.1.3 Arrangement of Rollers                                                | 8- 3 |
| 8.1.4 Diagram of the Paper Path                                             | 8- 4 |
| 8.1.5 Arrangement of Sensors                                                | 8- 5 |
| 8.1.6 Arrangement of Solenoids                                              | 8- 6 |
| 8.1.7 Arrangement of Drive Mechanisms                                       | 8- 7 |
| 8.2 Basic Sequence                                                          | 8- 8 |
| 8.2.1 Basic Sequence of Operation (in response to a press on the Start key) | 8- 8 |
| 8.2.2 Interval Acceleration                                                 | 8-10 |
| 8.2.3 Stopping the Paper Before Registration                                | 8-13 |
| 8.3 Detecting Jams                                                          | 8-14 |
| 8.3.1 Delay Jams                                                            | 8-14 |
| 8.3.1.1 Cassette/Deck Pickup Assembly (right deck, left deck, cassette 3/4) | 8-14 |
| 8.3.1.2 Delay Jam (source of paper other than cassette/deck)                | 8-14 |
| 8.3.2 Stationary Jams                                                       | 8-15 |
| 8.3.2.1 Common Stationary Jam                                               | 8-15 |
| 8.3.2.2 Stationary Jam at Power-On                                          | 8-16 |
| 8.3.3 Other Jams                                                            | 8-16 |
| 8.3.3.1 Wrong Paper Size                                                    | 8-16 |
| 8.3.3.2 Wrong Material                                                      | 8-16 |
| 8.4 Cassette                                                                | 8-17 |
| 8.4.1 Overview                                                              | 8-17 |
| 8.4.2 Identifying Paper Sizes                                               | 8-17 |
| 8.4.3 Setting the Universal Cassette                                        | 8-19 |
| 8.4.4 Checking the Level of Remaining Paper                                 | 8-19 |
| 8.5 Cassette Pick-Up Unit                                                   | 8-21 |
| 8.5.1 Overview                                                              | 8-21 |
| 8.5.2 Basic Sequence                                                        | 8-22 |
| 8.5.3 Movement of the Lifter                                                | 8-22 |
| 8.6 Manual Feed Pickup Unit                                                 | 8-23 |
| 8.6.1 Overview                                                              | 8-23 |
| 8.6.2 Basic Sequence                                                        | 8-24 |
| 8.6.3 Identifying the Size of Paper                                         | 8-24 |
| 8.6.4 Identifying the Last Sheet                                            | 8-25 |
| 8.7 Deck                                                                    | 8-26 |
| 8.7.1 Overview                                                              | 8-26 |
| 8.7.2 Basic Sequence                                                        | 8-27 |
| 8.7.3 Identifying the Size of Paper                                         | 8-27 |
| 8.7.4 Checking the Level of Remaining Paper                                 | 8-28 |
| 8.8 Registration Unit                                                       | 8-29 |
| 8.8.1 Overview                                                              | 8-29 |
| 8.9 Duplex Feeding Unit                                                     | 8-30 |

| 8.9.1 Overview                                       |  |
|------------------------------------------------------|--|
| 8.9.2 Detecting the Horizontal Registration Position |  |
| 8.9.3 A5, 5 Sheets in Circulation                    |  |
| 8.9.4 A3, 3 Sheets in Circulation                    |  |
| 8.10 Delivery                                        |  |
| 8.10.1 Overview                                      |  |
| 8.10.2 Face-Up Delivery                              |  |
| 8.10.3 Face-Down Delivery                            |  |
| 8.11 Parts Replacement Procedure                     |  |
| 8.11.1 Cassette Pickup Unit                          |  |
| 8.11.2 Cassette Pickup Motor                         |  |
| 8.11.3 Cassette Lifter Motor                         |  |
| 8.11.4 Left Deck Lifter Motor                        |  |
| 8.11.5 Right Deck Lifter Motor                       |  |
| 8.11.6 Left Deck Pickup Motor                        |  |
| 8.11.7 Right Deck Pickup Motor                       |  |
| 8.11.8 Vertical Path Motor                           |  |
| 8.11.9 Right Deck Pull-Off Motor                     |  |
| 8.11.10 Cassette Paper Level Sensor (A/B)            |  |
| 8.11.11 Left Deck Paper Level Sensor                 |  |
| 8.11.12 Right Deck Pickup Assembly                   |  |
| 8.11.13 Left Deck Pickup Assembly                    |  |
| 8.11.14 Right Deck Pickup/Feed/Separation Roller     |  |
| 8.11.15 Left Deck Pickup/Feed/Separation Roller      |  |
| 8.11.16 Cassette Pickup/Feed/Separation Roller       |  |
| 8.11.17 Manual Feed Unit                             |  |
| 8.11.18 Manual Feed Roller                           |  |
| 8.11.19 Manual Feed Separation Roller                |  |
| 8.11.20 Manual Feed Pre-Regustration Motor           |  |
| 8.11.21 Horizontal Registration Assembly             |  |
| 8.11.22 Registration Motor                           |  |
| 8.11.23 Horizontal Registration Motor                |  |
| 8.11.24 Duplex Reversal Motor                        |  |
| 8.11.25 Duplex Left Motor                            |  |
| 8.11.26 Duplex Middle Motor                          |  |
| 8.11.27 Duplex Right Motor                           |  |
| 8.11.28 Outside Delivery Motor                       |  |

# 8.1 Construction

### 8.1.1 Specifications, Control Mechanisms, and Functions

The following shows the major specifications, control mechanisms, and functions of the pickup/feeding system:

| T-8-1                            |                          |                                                                                                    |  |  |  |  |  |  |
|----------------------------------|--------------------------|----------------------------------------------------------------------------------------------------|--|--|--|--|--|--|
| Item                             | Description              | Remarks                                                                                                    |  |  |  |  |  |  |
| Method of paper<br>accommodation | front loading            |                                                                                                    |  |  |  |  |  |  |
| Method of pickup                 | front deck (right, left) | separation retard                                                                                                    |  |  |  |  |  |  |
|                                  | cassette (3, 4)          | separation retard                                                                                                    |  |  |  |  |  |  |
|                                  | manual feed tray         | separation retard                                                                                                    |  |  |  |  |  |  |
| reference of paper movement      | center                   |                                                                                                    |  |  |  |  |  |  |
| accommodation of paper           | front deck (right, left) | 1500 sheets (80 g/m2)                                                                                                    |  |  |  |  |  |  |
|                                  | cassette (3, 4)          | 550 sheets (80 g/m2)                                                                                                    |  |  |  |  |  |  |
|                                  | manual feed tray         | 100 sheets (80 g/m2)                                                                                                    |  |  |  |  |  |  |
| Size of paper                    | front deck (left, right) | A4, B5, LTR                                                                                                    |  |  |  |  |  |  |
|                                  | cassette (3, 4)          | A3, B4, A4, A4R, B5, B5R, A5R,<br>305X457mm, 320X450mm(SRA3),<br>330X483mm, 11X17, LGL, LTR,<br>LTRR, STMTR, EXEC, 12X18, 12-5/<br>8X17-11/16, 13X19 |  |  |  |  |  |  |
|                                  | manual feed tray         | main scanning: 100 to 330 mm sub scanning: 148.5 to 482 mm                                                                                           |  |  |  |  |  |  |
| Weight of paper                  | front deck (left, right) | 64 to 209g/m2                                                                                                    |  |  |  |  |  |  |
|                                  | cassette (3, 4)          | 64 to 209g/m2                                                                                                    |  |  |  |  |  |  |
|                                  | manual feed tray         | 64 to 250g/m2                                                                                                    |  |  |  |  |  |  |
|                                  | duplexing                | mono color: 64 to 209 g/m2                                                                                                    |  |  |  |  |  |  |
|                                  |                          | color: 64 to 163 g/m2                                                                                                    |  |  |  |  |  |  |
| Switching paper sizes            | front deck (left, right) | by service person                                                                                                    |  |  |  |  |  |  |
|                                  | cassette (3,4)           | by user                                                                                                    |  |  |  |  |  |  |
|                                  | manual feed tray         | by user                                                                                                    |  |  |  |  |  |  |
| Method of duplexing              | through path             |                                                                                                    |  |  |  |  |  |  |

### 8.1.2 Major Divisions of the Machine

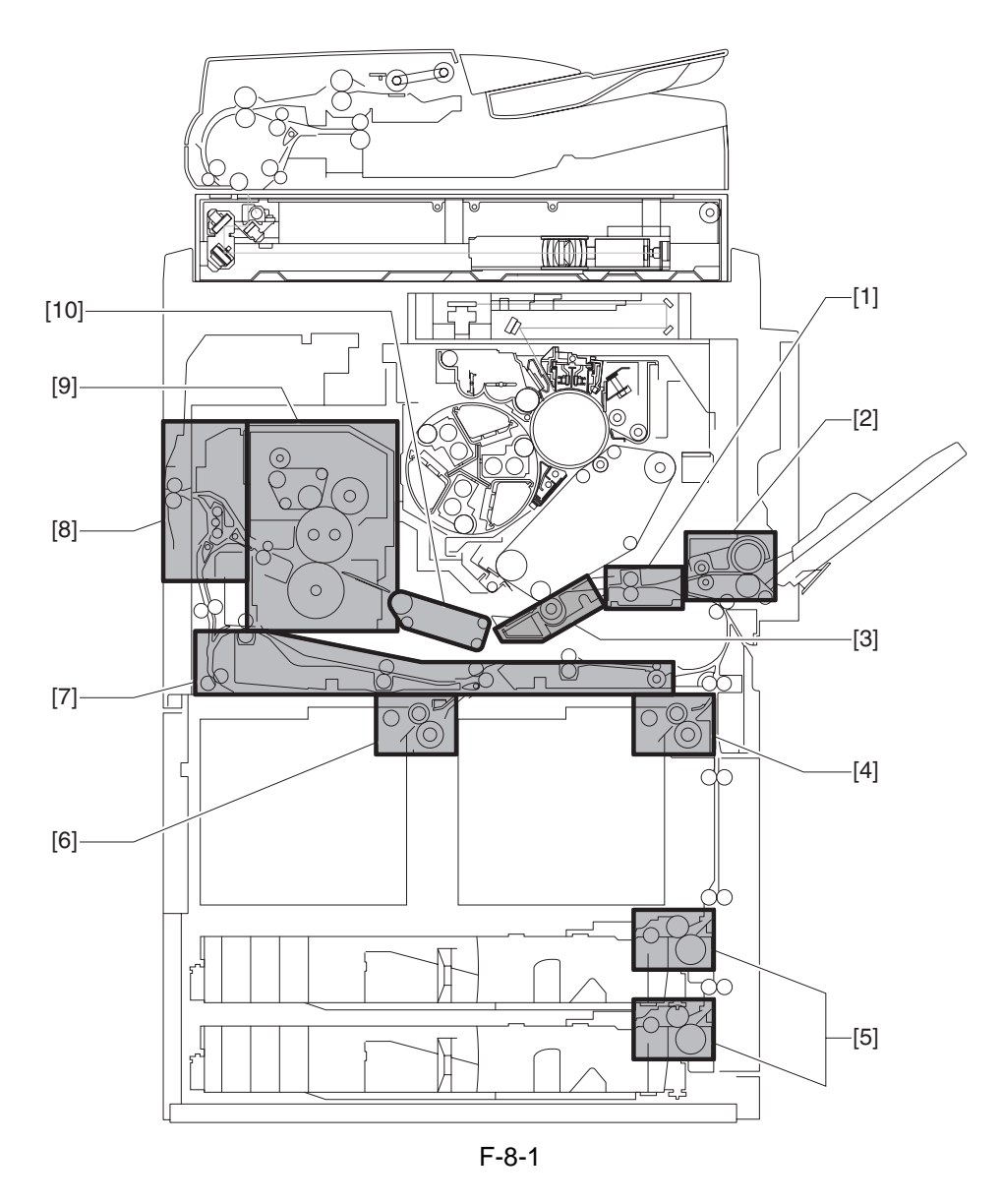

- [1] Registration roller assembly
- [5] Cassette pickup assembly [2] Manual feed pickup assembly [6] Left deck pickup assembly
- [8] Delivery assembly [9] Fixing assembly
- [3] Secondary transfer assembly [7] Duplexing feeding assembly [10] Feeding assembly

[4] Right deck pickup assembly

### 8.1.3 Arrangement of Rollers

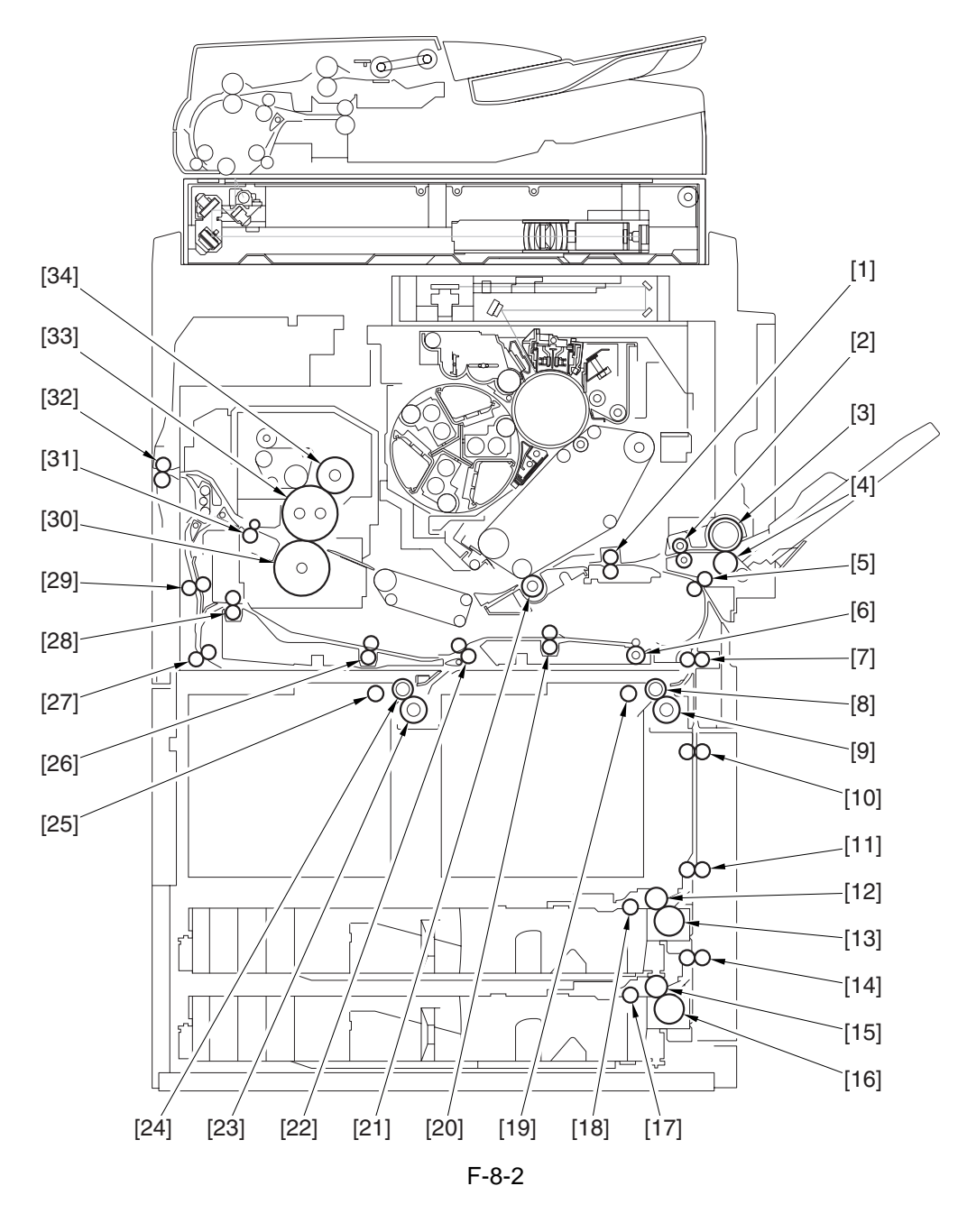

- [1] Registration roller
- [2] Manual feed pull-off roller
- [3] Manual feed roller
- [4] Manual feed separation roller [16] Cassette 4 separation roller [27] Reversing 2 roller
- [5] Pre-registration roller
- [6] Duplexing outlet roller
- [7] Vertical path 1 roller
- [8] Right deck feed roller
- [9] Right deck separation roller
- [10] Vertical path 2 roller
- [11] Vertical path 3 roller
- [12] Cassette 3 feed roller

- [13] Cassette 3 separation roller [24] Left deck feed roller
- [14] Vertical path 4 roller
- [15] Cassette 4 feed roller
- [17] Cassette 4 pickup roller
- [18] Cassette 3 pickup roller
- [19] Right deck pickup roller
- [20] Duplexing right roller
- [21] Secondary transfer roller
- [22] Duplexing confluence roller [33] Fixing roller
- [23] Left deck separation roller

- [25] Left deck pickup roller
- [26] Duplexing left roller
- [28] Duplexing inlet roller
- [29] Reversing 1 roller
- [30] Pressure roller
- [31] Inside paper roller
- [32] Outside delivery roller
- [34] Outside heat roller

# 8.1.4 Diagram of the Paper Path

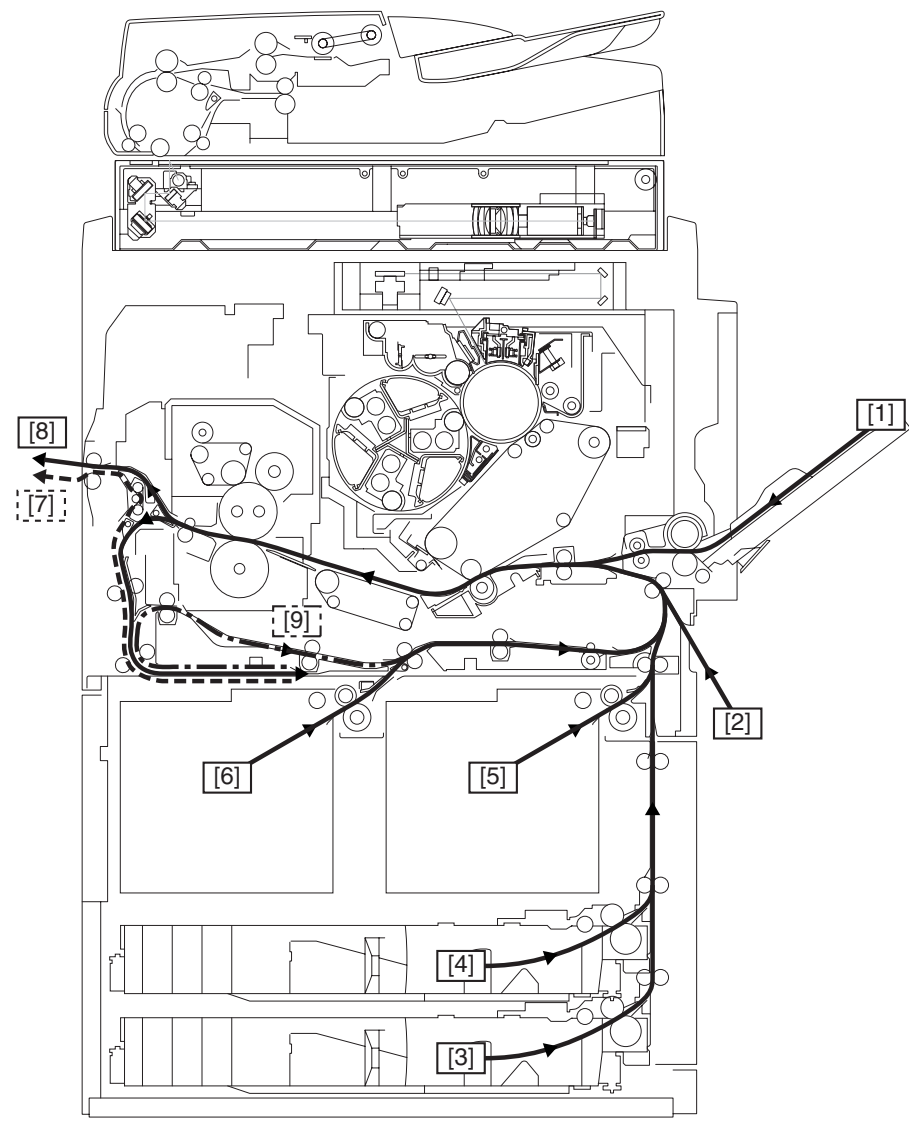

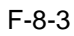

[1] Manual feed pickup

- [2] Side paper deck pickup
- [3] Cassette 4 pickup
- [4] Cassette 3 pickup[5] Right deck pickup
- [6] Left deck pickup
- [7] Face-down delivery
- [8] Face-up delivery
- [9] Duplexing re-pickup

### 8.1.5 Arrangement of Sensors

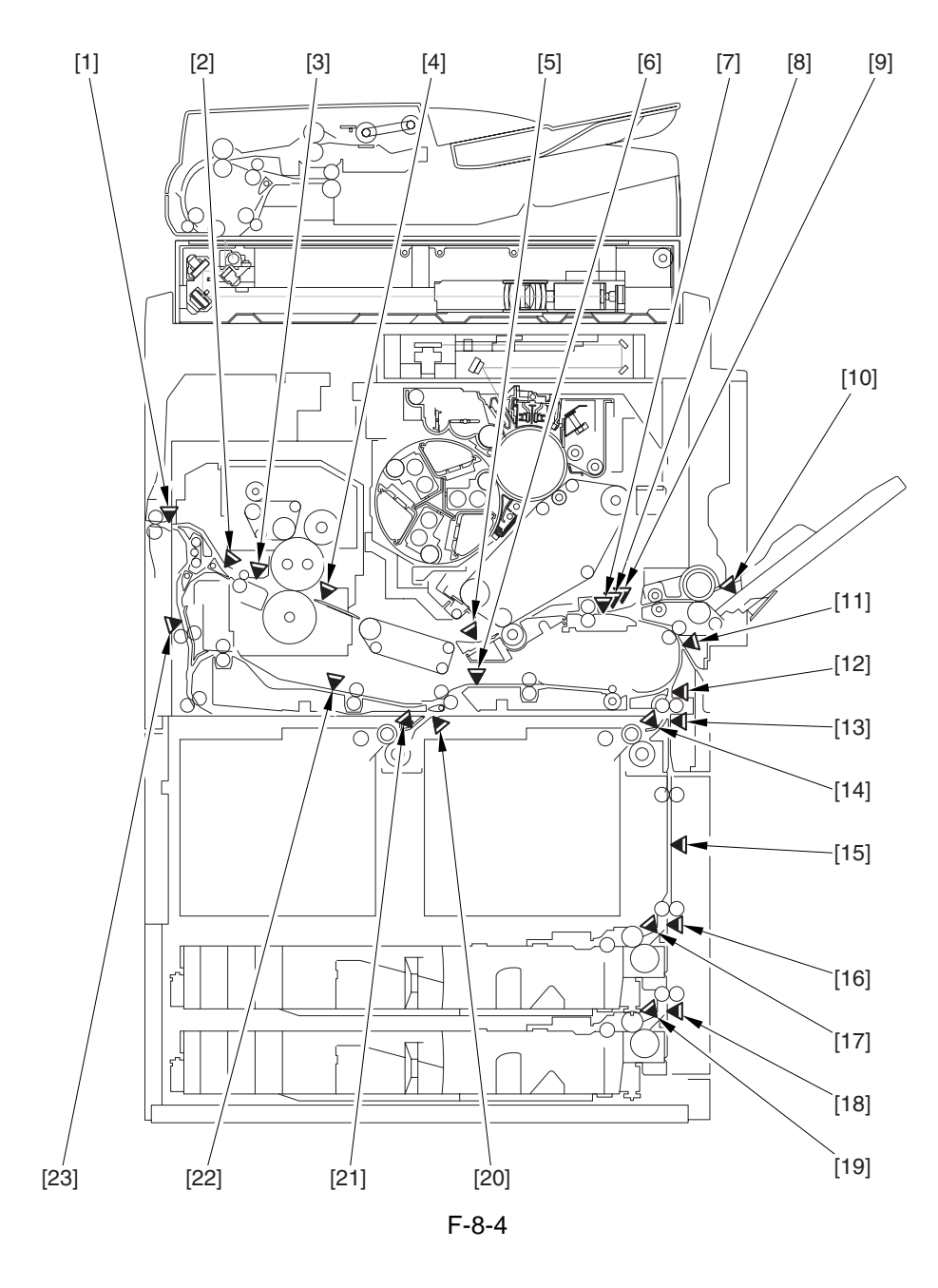

- [1] External delivery sensor
- [2] Reversal sensor
- [3] Inside delivery sensor
- [4] Fixing inlet sensor
- [5] Post-transfer sensor
- [6] Duplexing confluence sensor
- [7] Transparency sensor (front; PS3)
- [8] Registration sensor
- [9] Transparency sensor (rear; PS29)
- [10] Manual feed paper sensor
- [11] Vertical path confluence sensor
- [12] Vertical path 0 sensor

- [13] Vertical path 1 sensor
- [14] Right deck pickup sensor
- [15] Vertical path 2 sensor
- [16] Vertical path 3 sensor
- [17] Cassette 3 pickup sensor
- [18] Vertical path 4 sensor
- [19] Cassette 4 pickup sensor
- [20] Left deck stationary sensor
- [21] Left deck pickup sensor
- [22] Duplexing left sensor
- [23] Reversal vertical path sensor

### 8.1.6 Arrangement of Solenoids

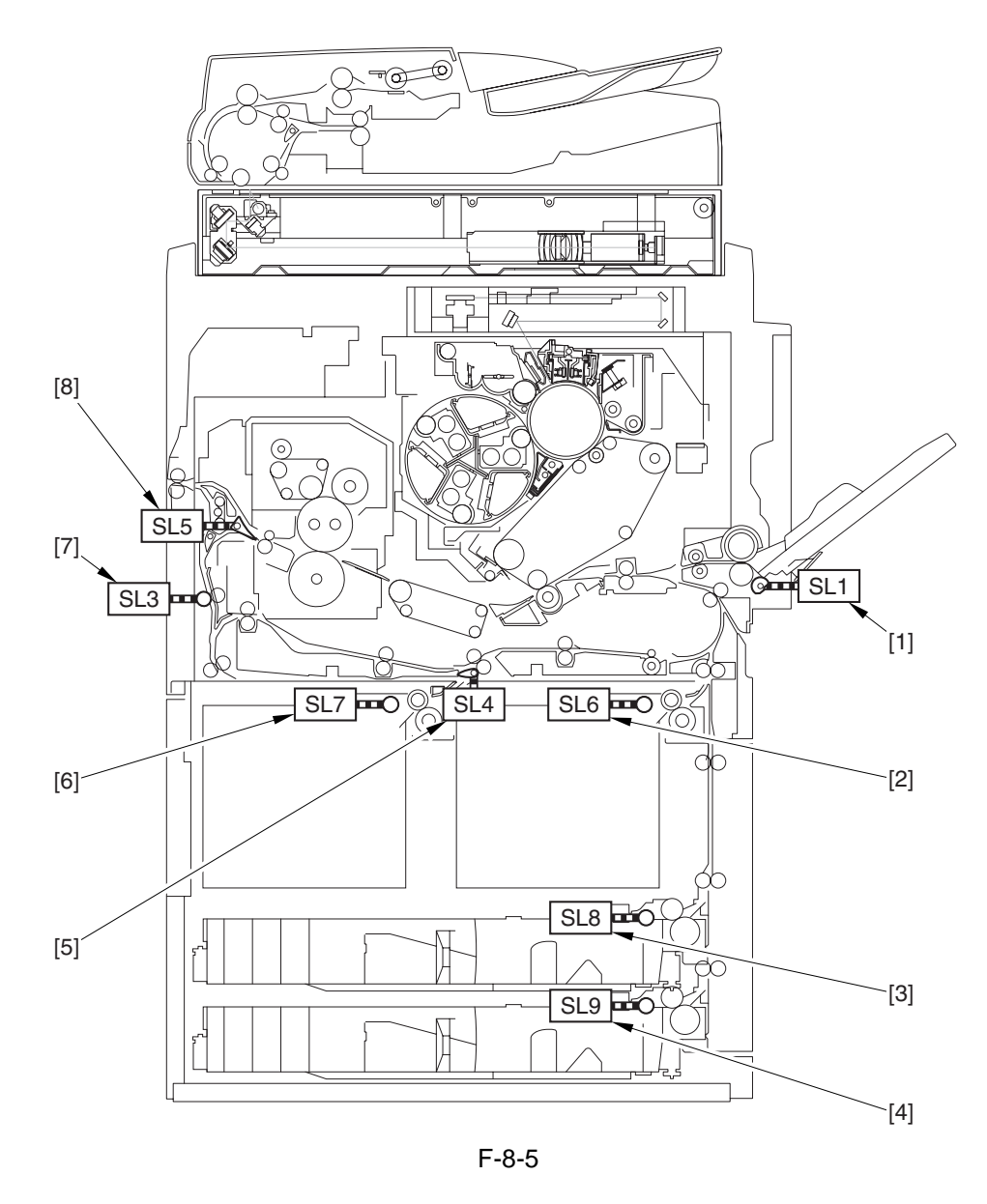

- [1] Manual feed pickup solenoid
- [2] Deck (right) pickup solenoid
- [3] Cassette 3 pickup solenoid
- [4] Cassette 4 pickup solenoid
- [5] Left deck confluence solenoid
- [6] Deck (left) pickup solenoid
- [7] Reversal shifting solenoid
- [8] Delivery solenoid

### 8.1.7 Arrangement of Drive Mechanisms

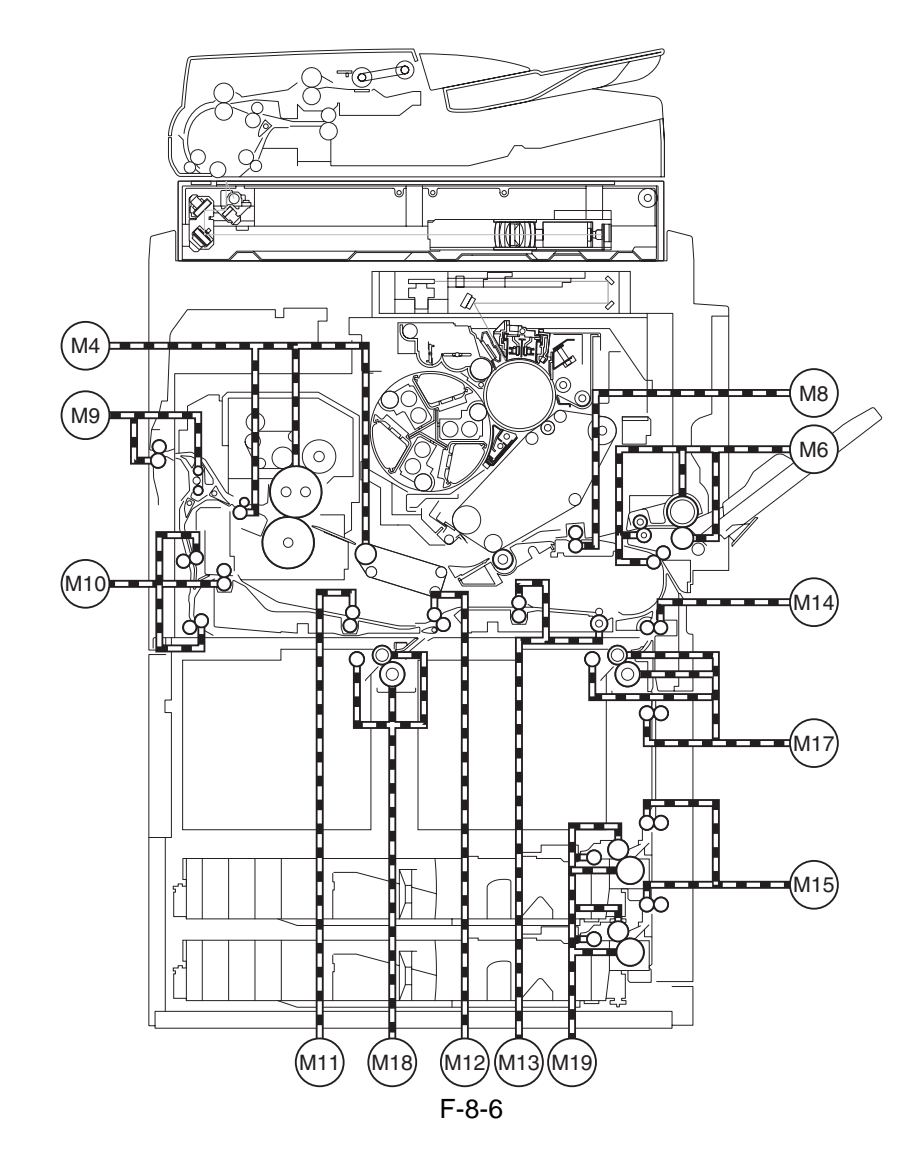

- M4 Fixing motor
- M6 Manual feed pre-registration motor
- M8 Registration motor
- M9 Outside delivery motor
- M10 Duplexing reversal motor
- M11 Duplexing left motor
- M12 Duplexing middle motor

- M13 Duplexing right motor
- M14 Right deck pull-off motor
- M15 Vertical path motor
- M17 Right deck pickup motor
- M18 Left deck pickup motor
- M19 Cassette pickup motor

# 8.2 Basic Sequence

### 8.2.1 Basic Sequence of Operation (in response to a press on the Start key)

### 1. Right Deck

### a. A4, plain, 2 sheets continuous, secondary transfer speed at normal, face-up delivery

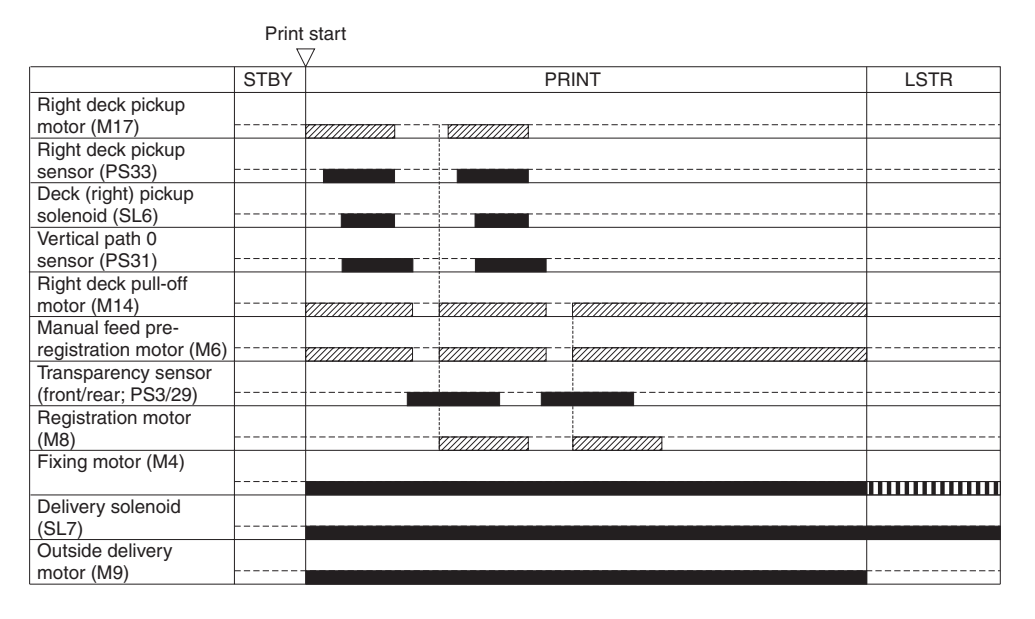

: acceleration control used.

IIIII: rotates at 1/3 speed (92 mm/sec).

F-8-7

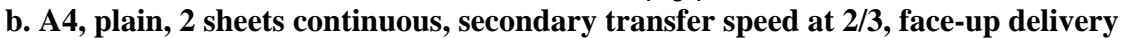

|                         | Print | start |        |            |          |  |                                         |      |
|-------------------------|-------|-------|--------|------------|----------|--|-----------------------------------------|------|
|                         | 7     | 7     |        |            |          |  |                                         |      |
|                         | STBY  |       | PRINT  |            |          |  |                                         | LSTR |
| Right deck pickup       |       | *     | *4 *4  |            |          |  |                                         |      |
| motor (M17)             |       |       |        | י שירי     | · •///// |  |                                         |      |
| Right deck pickup       |       |       |        |            |          |  |                                         |      |
| sensor (PS33)           |       |       |        |            |          |  |                                         |      |
| Deck (right) pickup     |       |       |        |            |          |  |                                         |      |
| solenoid (SL6)          |       |       |        |            |          |  |                                         |      |
| Vertical path 0         |       |       |        |            |          |  |                                         |      |
| sensor (PS31)           |       |       |        |            |          |  |                                         |      |
| Right deck pull-off     |       |       | 1      | 1 *1       |          |  |                                         |      |
| motor (M14)             |       |       |        |            |          |  |                                         |      |
| Manual feed pre-        |       |       |        |            |          |  |                                         |      |
| registration motor (M6) |       |       |        | 7//////    |          |  |                                         |      |
| Transparency sensor     |       |       |        |            |          |  |                                         |      |
| (front/rear; PS3/29)    |       |       |        |            |          |  |                                         |      |
| Registration motor      |       |       |        |            |          |  |                                         |      |
| (M8)                    |       |       |        | - <u>.</u> | //////   |  |                                         |      |
| Fixing motor (M4)       |       |       |        |            |          |  |                                         |      |
|                         |       | ////  |        | 11111      |          |  | ,,,,,,,,,,,,,,,,,,,,,,,,,,,,,,,,,,,,,,, |      |
| Delivery solenoid       |       |       |        |            |          |  |                                         |      |
| (SL7)                   |       |       |        |            |          |  |                                         |      |
| Outside delivery        |       |       |        |            |          |  |                                         |      |
| motor (M9)              |       | ////  | 111111 | 11111      |          |  | ,,,,,,,,,,,,,,,,,,,,,,,,,,,,,,,,,,,,,,, |      |

: acceleration control used.

- : 2/3 rotates at 2/3 speed (184 mm/sec).
- IIIII : rotates at 1/3 speed (92 mm/sec).
  - \*1 : pre-registration stop.
#### 2. Cassette 3

#### a. A4, plain, 2 sheets continuous, secondary transfer speed at normal, face-up delivery

| Prir                                        | nt start           |                |                                              |              |  |  |
|---------------------------------------------|--------------------|----------------|----------------------------------------------|--------------|--|--|
|                                             | $\bigtriangledown$ |                |                                              |              |  |  |
| STBY                                        | ·                  |                | LSTR                                         |              |  |  |
| Cassette 3 pickup                           | *1                 |                | *1                                           |              |  |  |
| motor (M19)                                 |                    |                | ' <i>מוש</i> רי                              | <i>V////</i> |  |  |
| Cassette 3 pickup                           |                    |                |                                              |              |  |  |
| sensor (PS48)                               |                    |                |                                              |              |  |  |
| Cassette 3 pickup                           |                    |                |                                              |              |  |  |
| solenoid (SL8)                              |                    |                |                                              |              |  |  |
| Vertical path 2                             |                    |                |                                              |              |  |  |
| sensor (PS61)                               |                    | <u> </u>       |                                              |              |  |  |
| Vertical path motor                         | 1*1                |                | 1*1                                          |              |  |  |
| (M15)                                       |                    | <i>VIIIII</i>  |                                              | V//////      |  |  |
| Right deck pickup                           |                    |                |                                              |              |  |  |
| motor (M17)                                 |                    | <u> </u>       | 777777777777777777777777777777777777777      | ΠΠΠΛ         |  |  |
| Right deck pull-off                         |                    |                |                                              |              |  |  |
| Magual (a slave                             |                    |                | <i>V///////</i>                              |              |  |  |
| manual leed pre-                            |                    |                |                                              |              |  |  |
|                                             |                    | <i>\//////</i> | <i>V//////</i>                               |              |  |  |
| (front/roor: PS2/20)                        |                    |                |                                              |              |  |  |
| (IIOIII/Iear, FSS/29)<br>Registration motor |                    |                | 1                                            |              |  |  |
|                                             |                    |                |                                              |              |  |  |
| Eixing motor (M4)                           | -                  |                | <i>V////////////////////////////////////</i> |              |  |  |
|                                             | _                  |                |                                              |              |  |  |
| Delivery solenoid                           |                    |                |                                              |              |  |  |
| (SI 7)                                      | -                  |                |                                              |              |  |  |
| Outside delivery                            |                    |                |                                              |              |  |  |
| motor (M9)                                  | -                  |                |                                              |              |  |  |

: acceleration control used.

IIIII : rotates at 1/3 speed (92 mm/sec).

\*1 : pre-registration stop.

F-8-9

#### 3. Manual Feeder

#### a. A4, plain, 2 sheets continuous, face-up delivery

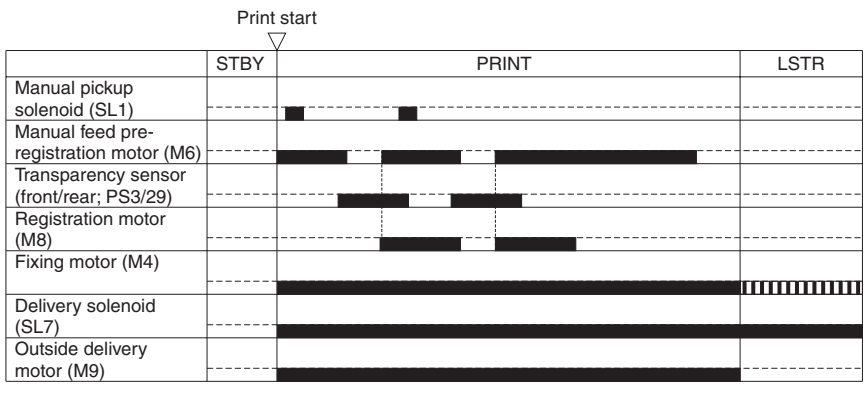

IIIIII : rotates at 1/3 speed (92 mm/sec).

F-8-10

#### 8.2.2 Interval Acceleration

The machine provides 3 types of secondary transfer speed (normal, 2/3 speed, 1/3 speed) to suit the type of paper (material, weight) and the selected color mode. These speeds are in keeping with the image formation speed (276 mm/sec; if normal speed, 276 mm/sec; if 2/3 speed, 184 mm/sec; if 1/3 speed, 92 mm/sec).

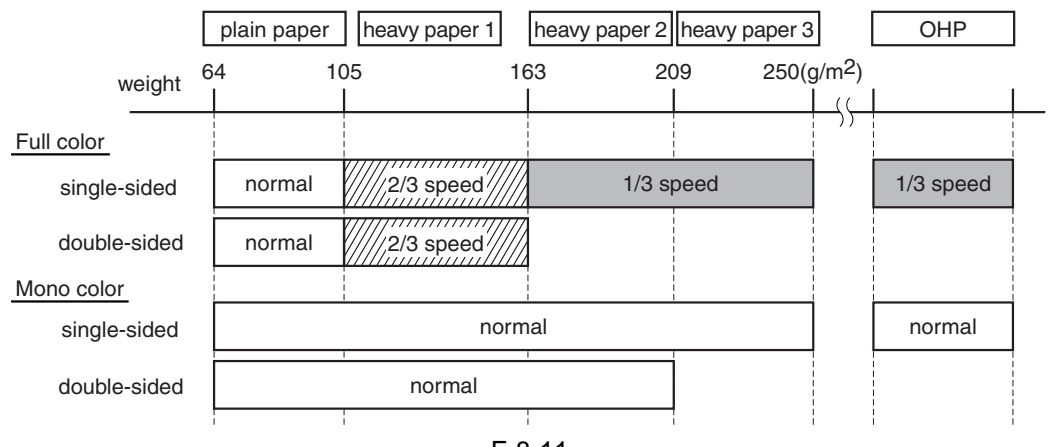

F-8-11

Instead of relying on electromagnetic clutches, the machine's feeding system makes use of a number of drive motors for finer control of interval acceleration, thus increasing the level of productivity. The rate of acceleration in response to transfer speed at respective intervals is as follows:

#### 1. between pickup and secondary transfer roller

T-8-2

|            | Transfer speed                                    | Insfer speed Normal<br>(276 mm/sec)             |                                 | 1/3 speed<br>(92 mm/sec)        |  |
|------------|---------------------------------------------------|-------------------------------------------------|---------------------------------|---------------------------------|--|
|            | Interval                                          | A to D                                          | A to D                          | A to D                          |  |
|            | Right deck                                        | 1.8 times as fast (speed<br>partly variable) *2 | 2.2 times as fast               | 2.7 times as fast               |  |
| Feed speed | left deck<br>cassette 3/4<br>side deck (optional) | 1.8 times as fast                               | 2.2 times as fast               | 2.7 times as fast               |  |
|            | Manual feed                                       | Equivalent to transfer<br>speed                 | Equivalent to transfer<br>speed | Equivalent to transfer<br>speed |  |

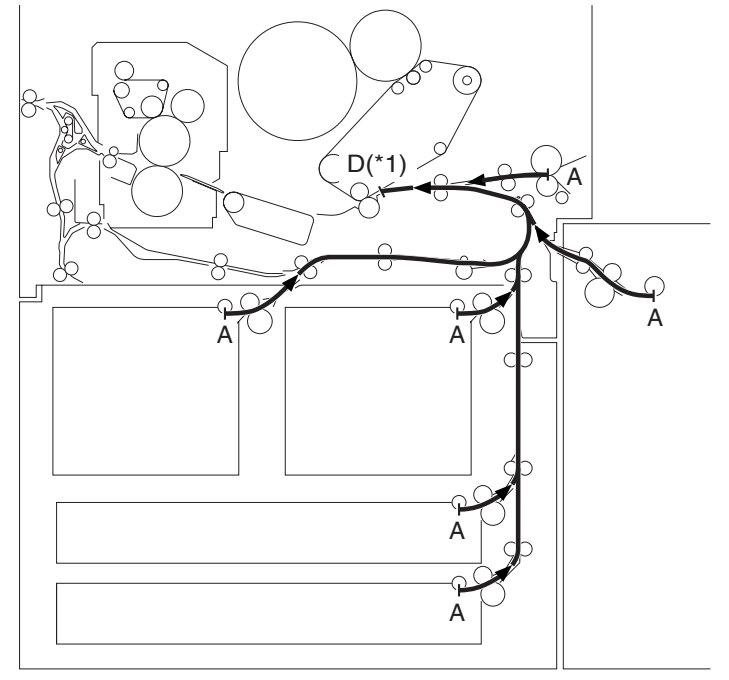

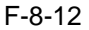

\*1. Point 20 mm in front of secondary transfer.

\*2. If the source of paper is the right deck and normal speed is used, the machine executes variable speed control (speed used between normal speed and x1.8 speed) in relation to the timing at which the paper reaches the vertical path 0 sensor (PS31) within interval B and C; this is to prevent interference between the trailing edge of the preceding paper and the leading edge of the following paper otherwise occurring if the speed was fixed to x1.8 (because of the short distance from the point of pickup to the point of registration). T-8-3

|            | Transfer speed | N               | <b>c</b> )     |                 |
|------------|----------------|-----------------|----------------|-----------------|
|            | Interval       | A to B          | B to C         | C to D          |
| Feed speed | right<br>deck  | 1.8 times speed | variable speed | 1.8 times speed |

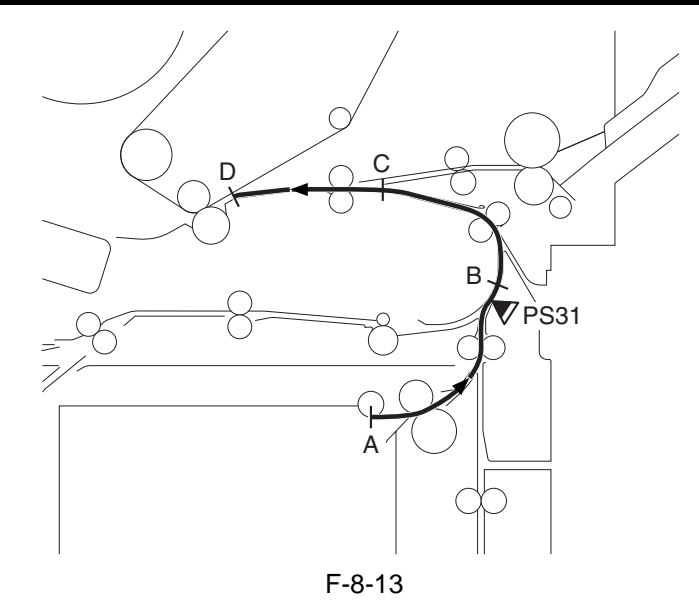

A: Point of pickup

B: Point of pre-registration

C: Point 36 mm in front of the registration sensor

D: Point 20 mm in front of secondary transfer

|            | Transfer speed   | Normal speed (276 mm/<br>sec)      | 2/3 speed (184 mm/sec)          | 1/3 Speed (92 mm/sec)           |
|------------|------------------|------------------------------------|---------------------------------|---------------------------------|
|            | Interval         | E to F to H                        | E to F to H                     | E to F to H                     |
| Feed speed | face-up delivery | equivalent to transfer<br>speed *3 | equivalent to transfer<br>speed | equivalent to transfer<br>speed |
|            |                  | T-6-5                              |                                 |                                 |

| 2. | Secondary | Transfer | Roller to | <b>Outside Delivery</b> |    |
|----|-----------|----------|-----------|-------------------------|----|
|    |           |          |           | T-8-                    | -4 |

|       | Transfer<br>speed | Normal speed (276 mm/<br>sec) |                | 2/3 speed (184 mm/sc) |              | 1/3 speed (92 mm/sec) |              |
|-------|-------------------|-------------------------------|----------------|-----------------------|--------------|-----------------------|--------------|
|       | Interval          | E to F                        | F to G to H    | E to F                | F to G to H  | E to F                | F to G to H  |
| Feed  | Face-down         | equivalent to                 | 2.3 as fast *4 | equivalent to         | 3.4 times as | equivalent to         | 3.4 times as |
| speed | delivery          | transfer speed                |                | transfer speed        | fast *4      | transfer speed        | fast *4      |

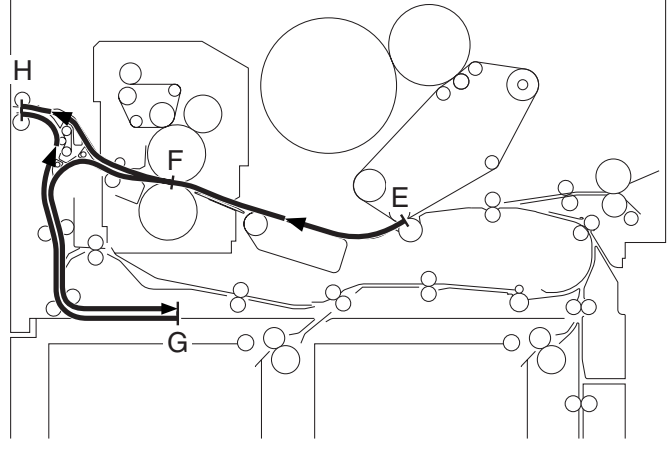

F-8-14

\*3. If the paper is A4, B5, or LTR, the speed of movement will be 2.3 times as high between F and H. However, the normal speed may be selected in service mode for better stacking (COPIER>OPTION>BODY>DLV-SPSW).

\*4. Acceleration occurs when the trailing edge of paper leaves the inside delivery sensor.

#### 3. Secondary Transfer Roller to Duplexing Re-Pickup

T-8-6

|               | Transfer<br>speed | Normal speed (276 mm/sec)    |                        |                      | 2/speed (184 mm/sec)         |                         |                   |
|---------------|-------------------|------------------------------|------------------------|----------------------|------------------------------|-------------------------|-------------------|
|               | Interval          | E to F                       | F to G to H            | H to D               | E to F                       | F to G to H             | H to D            |
| Feed<br>speed | duplexing         | equivalent to transfer speed | 2.3 time as<br>fast *5 | 1.8 times as<br>fast | equivalent to transfer speed | 3.4 times as<br>fast *5 | 2.2 times as fast |

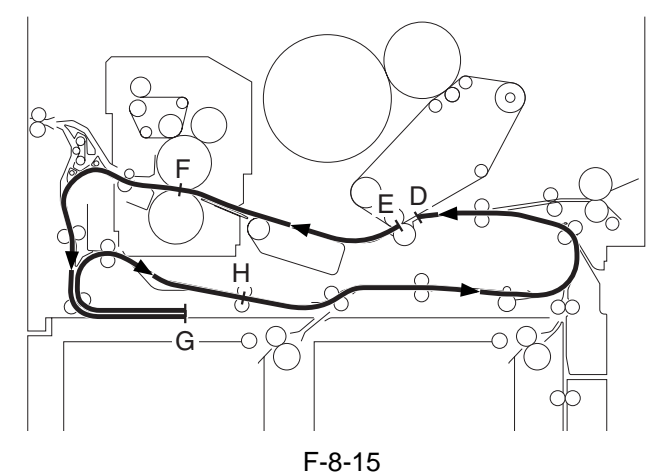

\*5. Acceleration occurs when the trailing edge of paper leaves the fixing roller. In duplexing mode, 1/3 speed cannot occur at tune of transfer.

#### 8.2.3 Stopping the Paper Before Registration

The machine stops the paper before registration to prevent interference between preceding paper and following paper (otherwise occurring as the result of changes in feed speed over certain intervals). The paper is stopped at the following points (according to sources of paper). If the manual feed pickup unit

is used as the source of paper or if the source of paper is the right deck and, at the same time, while the normal transfer speed is used (i.e., variable speed control is executed), paper will not be stopped before registration: T-8-7

| Source of paper | Point of stopping paper |                                                             |  |
|-----------------|-------------------------|-------------------------------------------------------------|--|
| Right deck      | [1]                     | about 10 mm ahead of the vertical path 0 sensor (PS31)      |  |
| Left deck       | [2]                     | about 25 mm ahead of the duplexing confluence sensor (PS18) |  |
| Cassette 3      | [3]                     | about 24 mm ahead of the vertical path 2 sensor (PS61)      |  |
| Cassette 4      | [4]                     | about 57 mm ahead of the vertical path 3 sensor (PS62)      |  |
| Side deck       | [5]                     | about 29 mm ahead of the deck feed sensor (PS106)           |  |

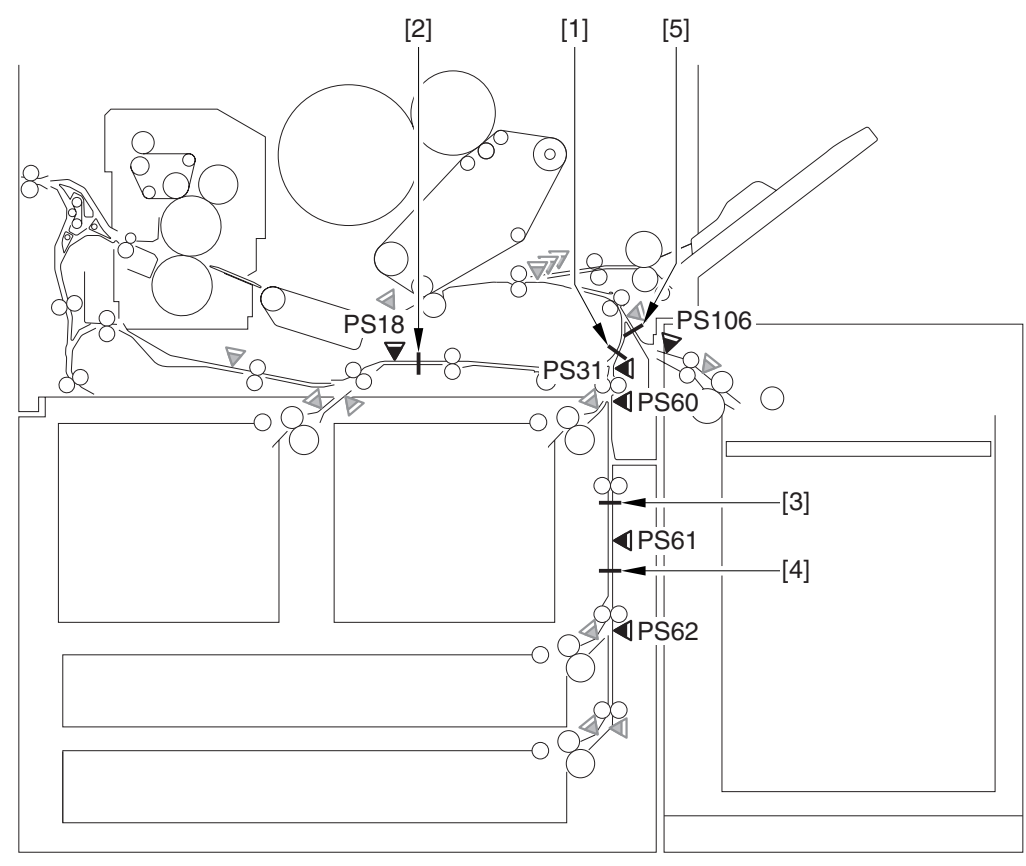

F-8-16

F-8-17

# 8.3 Detecting Jams

#### 8.3.1 Delay Jams

#### 8.3.1.1 Cassette/Deck Pickup Assembly (right deck, left deck, cassette 3/4)

The leading edge of paper does not reach the sensor in question within a specific period of time after the pickup motor goes on.

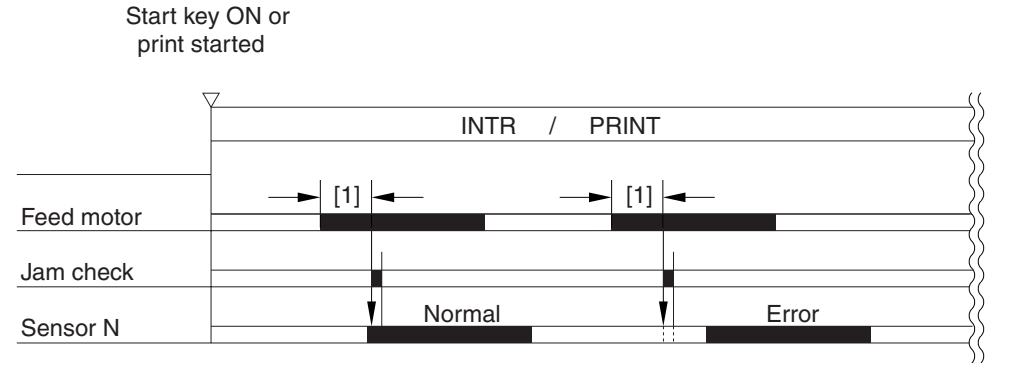

[1]:specific length of time (feed)

T-8-8

| Source of paper | Motor                         | Sensor used                     |
|-----------------|-------------------------------|---------------------------------|
| Right deck      | right deck pickup motor (M17) | right deck pickup sensor (PS33) |
| Left deck       | left deck pickup motor (M18)  | left deck pickup sensor (PS40)  |
| Cassette 3      | cassette pickup motor (M19)   | cassette 3 pickup sensor (PS48) |
| Cassette 4      | cassette pickup motor (M19)   | cassette 4 pickup sensor (PS54) |

#### 8.3.1.2 Delay Jam (source of paper other than cassette/deck)

The machine monitors the length of time between when paper leaves the sensor N-1 and when it reaches the sensor N (i.e., the sensor used for detection), and it will identify a delay jam if the sensor N does not go on within a specific period of time after the sensor N-1 has gone on.

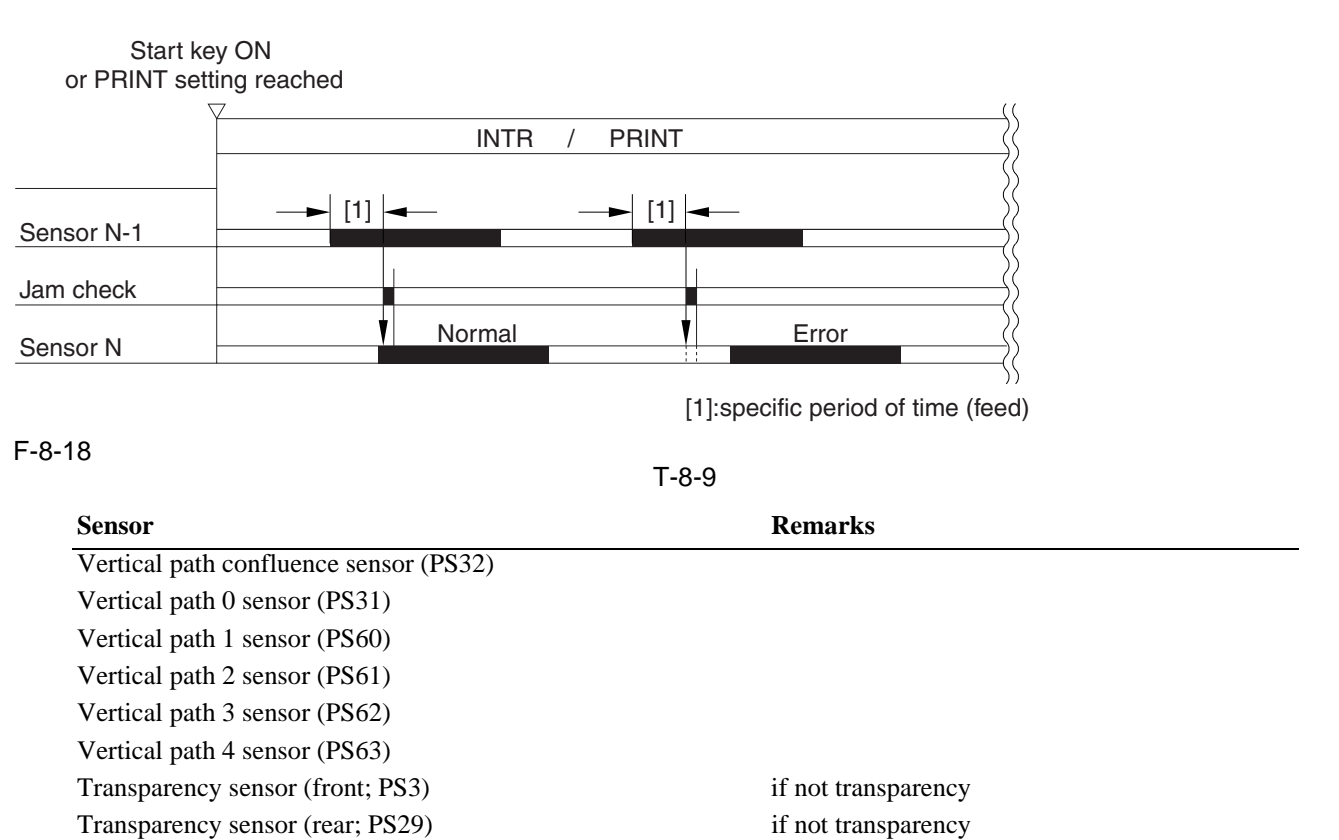

# SensorRenRegistration sensor (PS9)if traPost-transfer sensor (PS10)Inside delivery sensor (PS12)Reversal sensor (PS14)Outside delivery sensor (PS13)Reversal vertical path sensor (PS15)Duplexing left sensor (PS17)Duplexing confluence sensor (PS18)

#### 8.3.2 Stationary Jams

#### 8.3.2.1 Common Stationary Jam

The sensor N does not go off within a specific period of time after it has gone on.

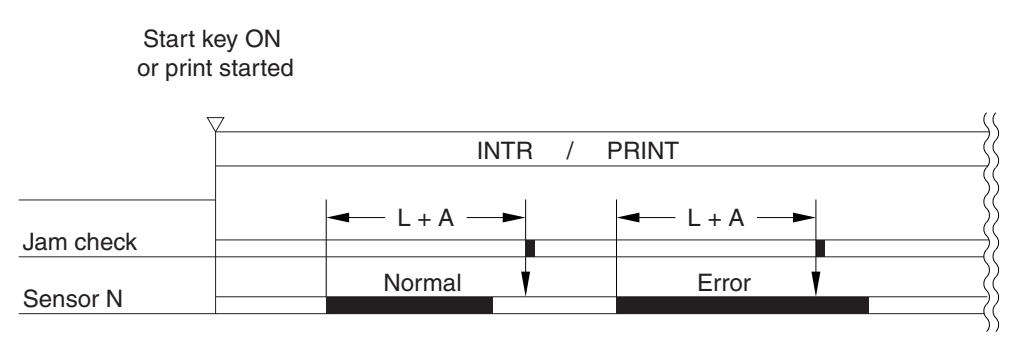

(L: paper length feed distance; A: specific feed length)

F-8-19

T-8-10

| Sensor                               | Remarks               |
|--------------------------------------|-----------------------|
| Vertical confluence sensor (PS32)    |                       |
| Vertical path 0 sensor (PS31)        |                       |
| Vertical path 1 sensor (PS60)        |                       |
| Vertical path 2 sensor (PS61)        |                       |
| Vertical path 3 sensor (PS62)        |                       |
| Vertical path 4 sensor (PS63)        |                       |
| Transparency sensor (front; PS3)     | if not transparency   |
| Transparency sensor (rear; PS29)     | if not transparency   |
| Registration sensor (PS9)            | if transparency       |
| Reversal sensor (PS14)               | if face-down delivery |
| Outside delivery sensor (PS13)       |                       |
| Reversal vertical path sensor (PS15) |                       |
| Duplexing left sensor (PS17)         |                       |
| Duplexing confluence sensor (PS18)   |                       |

Remarks

if transparency

#### 8.3.2.2 Stationary Jam at Power-On

Paper exists over the following sensor before the machine starts initial multiple rotation at power-on: T-8-11

| 1-0-11                                 |         |
|----------------------------------------|---------|
| Sensor                                 | Remarks |
| Vertical path confluence sensor (PS32) |         |
| Vertical path 0 sensor (PS31)          |         |
| Vertical path 1 sensor (PS60)          |         |
| Vertical path 2 sensor (PS61)          |         |
| Vertical pith 3 sensor (PS62)          |         |
| Vertical path 4 sensor (PS63)          |         |
| Transparency sensor (front; PS3)       |         |
| Transparency sensor (rear; PS29)       |         |
| Registration sensor (PS9)              |         |
| Reversal sensor (PS14)                 |         |
| Outside delivery sensor (PS13)         |         |
| Reversal vertical path sensor (PS15)   |         |
| Duplexing left sensor (PS17)           |         |
| Duplexing confluence sensor (PS18)     |         |
| Fixing inlet sensor (PS11)             |         |
| Left deck stationary sensor (PS47)     |         |
|                                        |         |

#### 8.3.3 Other Jams

#### 8.3.3.1 Wrong Paper Size

The machine identifies a jam if it detects paper shorter than the specified size:

T-8-12

| Sensor                           | Remarks             |  |
|----------------------------------|---------------------|--|
| Transparency sensor (front; PS3) | if not transparency |  |
| Transparency sensor (rear; PS29) | if not transparency |  |
| Registration sensor (PS9)        | if transparency     |  |
|                                  |                     |  |

#### 8.3.3.2 Wrong Material

The machine identifies a jam if it detects paper of a material not indicated by the transparency sensor. T-8-13

| Sensor                           |   |
|----------------------------------|---|
| Ttansparency sensor (front: PS3) | - |
| Ttansparency sensor (rear: PS29) |   |

# 8.4 Cassette

#### 8.4.1 Overview

Paper is attach inside the cassette by means of the side guide plate and the rear guide plate. The index special guide must be attached before using an index sheet.

The cassette is set to a specific paper size using the cassette size dial.

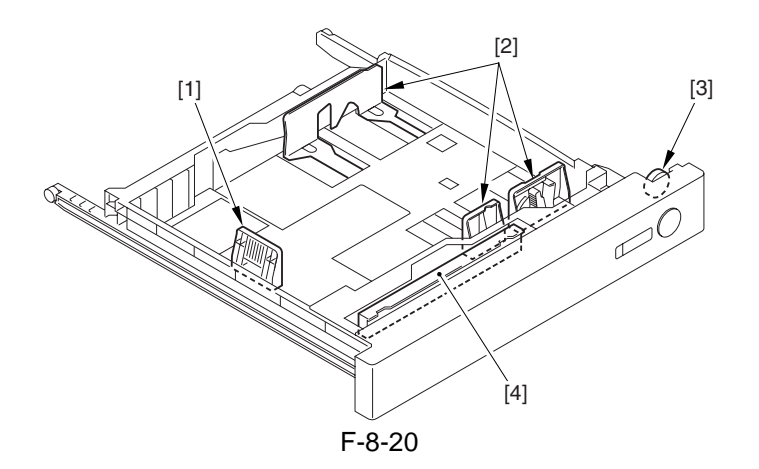

[1] Rear guide plate

- [2] Side guide plate
- [3] Cassette size dial
- [4] Index special guide

#### 8.4.2 Identifying Paper Sizes

The size of paper inside the cassette is identified by the cassette size dial, and the result is communicated to the cassette size detection PCB.

The array of 4 actuators on the cassette size detection PCB found on the machine indicates a specific state in keeping with the states (on/off) of the 4 actuators, enabling the identification of as many as 15 paper sizes.

If the cassette is absent, all 4 actuators are off, causing the machine to identify the absence of a cassette. The cassette is set to AB-configuration or Inch-configuration by means of the switch mounted to the side of the dial. When the cassette is attached to the machine, the switch turns off or on to indicate that the cassette is of the AB or inch configuration.

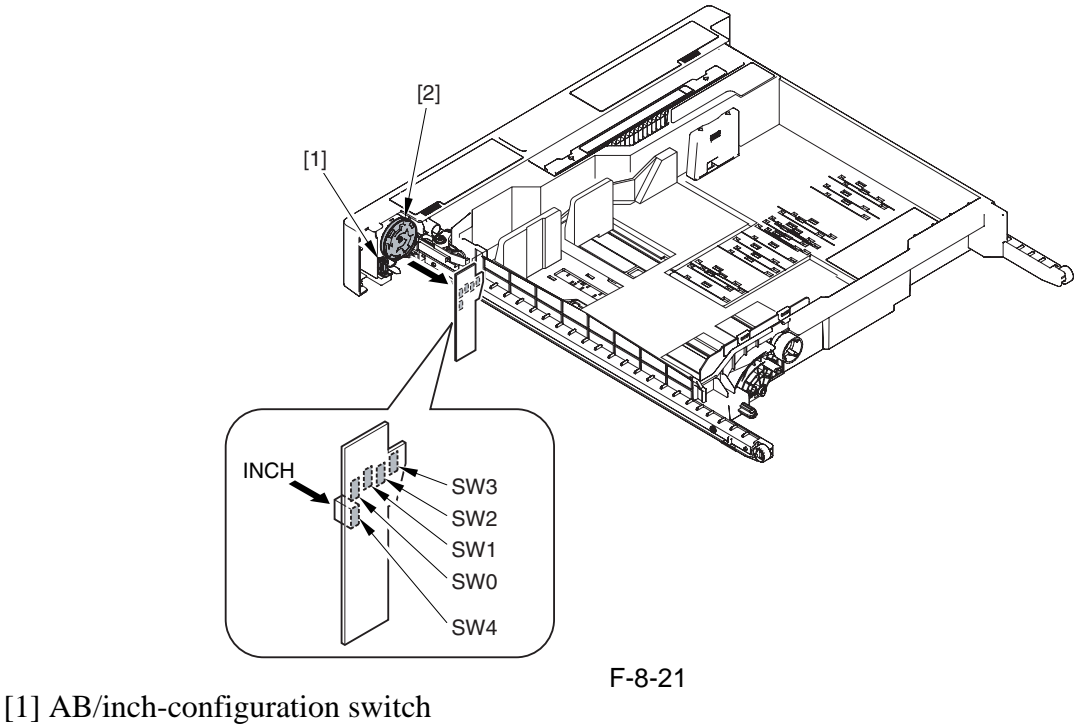

[2] Cassette size dial

| T-8-14            |     |              |     |     |     |
|-------------------|-----|--------------|-----|-----|-----|
| (AB-Configuration | )   |              |     |     |     |
| Size              | SW0 | SW1          | SW2 | SW3 | SW4 |
| (no cassette)     | OFF | OFF          | OFF | OFF | OFF |
| A5R               | ON  | OFF          | ON  | ON  | OFF |
| A4                | ON  | ON           | ON  | ON  | OFF |
| A4R               | OFF | ON           | ON  | ON  | OFF |
| A3                | OFF | ON           | OFF | ON  | OFF |
| B5                | ON  | ON           | OFF | ON  | OFF |
| B5R               | OFF | OFF          | OFF | ON  | OFF |
| B4                | ON  | OFF          | OFF | ON  | OFF |
| 305x457mm         | ON  | ON           | OFF | OFF | OFF |
| 320x450mm(SRA3)   | ON  | ON           | ON  | OFF | OFF |
| 330x483mm         | OFF | OFF          | ON  | OFF | OFF |
| U1                | OFF | ON           | OFF | OFF | OFF |
| U2                | OFF | ON<br>T-8-15 | ON  | OFF | OFF |

#### (Inch-Configuration)

| Size              | SW0 | SW1 | SW2 | SW3 | SW4 |
|-------------------|-----|-----|-----|-----|-----|
| (no cassette)     | OFF | OFF | OFF | OFF | OFF |
| STMTR             | ON  | OFF | ON  | ON  | ON  |
| LTR               | ON  | ON  | ON  | ON  | ON  |
| LTRR              | OFF | ON  | ON  | ON  | ON  |
| LGL               | OFF | ON  | OFF | ON  | ON  |
| 11 x 17           | ON  | ON  | OFF | ON  | ON  |
| EXEC              | OFF | OFF | OFF | ON  | ON  |
| 12 x 18           | ON  | ON  | OFF | OFF | ON  |
| 12-5/8 x 17-11/16 | ON  | ON  | ON  | OFF | ON  |
| 13 x 19           | OFF | OFF | ON  | OFF | ON  |
| U3                | OFF | ON  | OFF | OFF | ON  |
| U4                | OFF | ON  | ON  | OFF | ON  |

If a combination not found in the foregoing table is found, the machine will assume the absence of a cassette, and will not move up the cassette lifter.

If the machine fails to identify a paper size (no indication of a paper size on the control panel), it will indicate the Add Paper message if the cassette in question is selected.

#### 8.4.3 Setting the Universal Cassette

The following is a list of default sizes identified in relation to U1 through U4:

|    | T-8-16 |       |
|----|--------|-------|
| U1 |        | G-LTR |
| U2 |        | FLSC  |
| U3 |        | G-LGL |
| U4 |        | A-LTR |

In addition to the foregoing default sizes, the following may be assigned in service mode: (Universal U1 thorough U4) size

FLSC, OFI, E-OFI, B-OFI, A-OFI, A-OFI, M-OFI, FOLI, A-FLS, G-LTR, G-LGL, A-LTR (LTR), A-LTRR (LTRR)

T-8-17

#### 8.4.4 Checking the Level of Remaining Paper

The machine uses the following sensors to check the level of remaining paper:

Sensor Cassette 3 Cassette 4 Paper level sensor A **PS52 PS58 PS53 PS59** Paper level sensor B **PS50** Paper sensor **SP56** [7] [6] [5] [8] [4] [3]  $\square^{O}$ [2] [1] F-8-22

[1] Tray

- [2] Paper level sensor flag
- [3] Cassette paper level sensor A
- [4] Cassette paper level sensor B
- [5] Lifter motor
- [6] Lifter gear
- [7] Cassette paper sensor
- [8] Flag

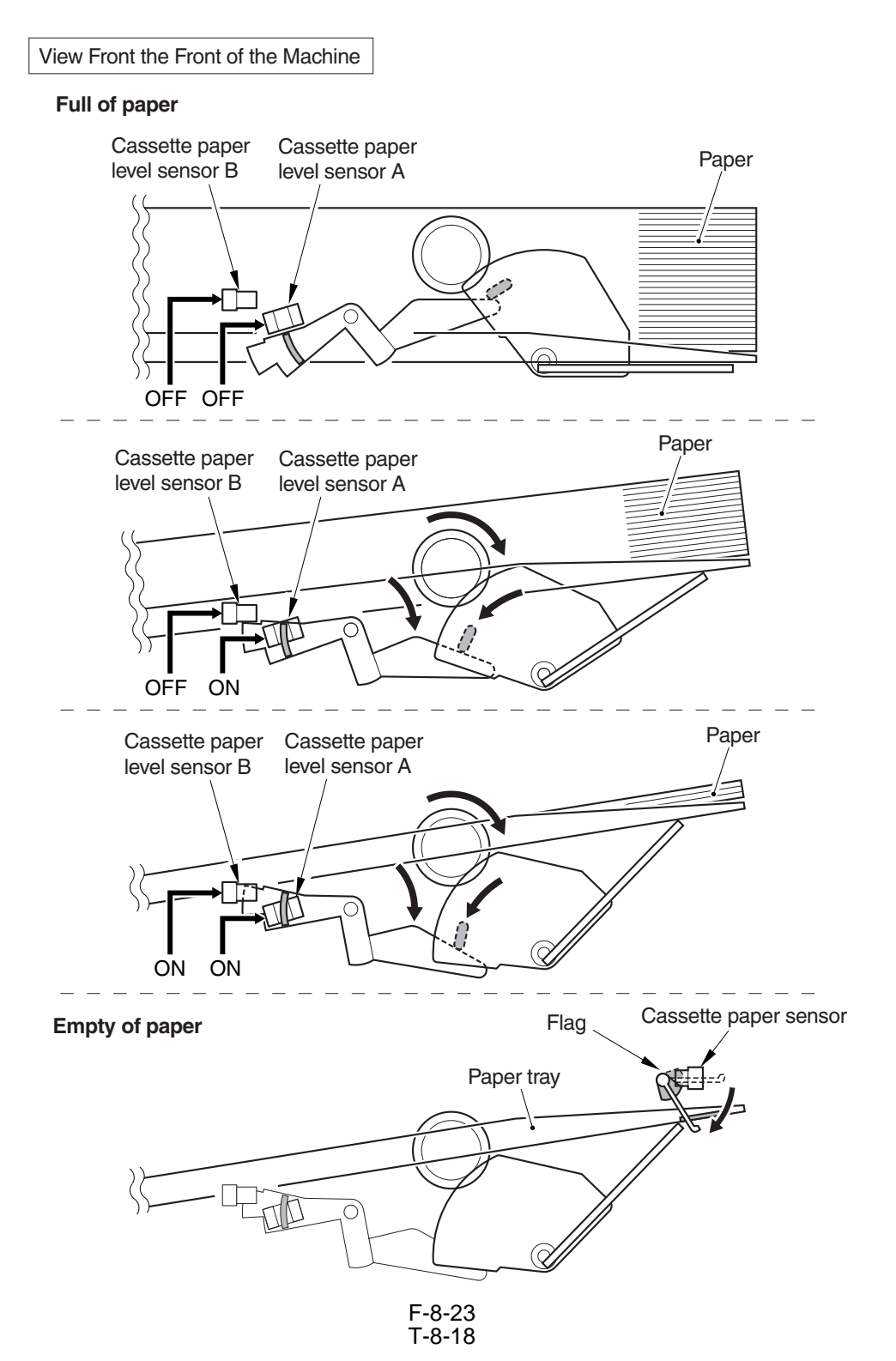

| Paper level<br>sensor A | Paper level<br>sensor B | Paper sensor | Level of paper                          | Indication on<br>control panel |
|-------------------------|-------------------------|--------------|-----------------------------------------|--------------------------------|
| OFF                     | OFF                     | OFF          | from 100% to about 50% of capacity      |                                |
| ON                      | OFF                     | OFF          | from about 50% to about 10% of capacity |                                |
| ON                      | ON                      | OFF          | about 10% or less of capacity           |                                |
|                         |                         | ON           | no paper                                |                                |

# 8.5 Cassette Pick-Up Unit

#### 8.5.1 Overview

The paper inside the cassette is held up by the lifter so that the paper remains in contact with the pickup roller.

When the cassette pickup motor turns on, the pickup roller starts to rotate to pick up paper.

When the cassette solenoid turns on, on the other hand, the pickup roller starts to leave the surface of paper. The feed roller and the separation roller make sure that only one sheet of paper is moved ahead to the feed path to reach the vertical path roller.

The pickup roller, feed roller, and separation roller of the cassette 3/4 are driven by the cassette pickup motor (M19), and its drive is switched from the cassette 3 pickup assembly to the cassette 4 pickup assembly by reversing the rotation of the cassette pickup motor.

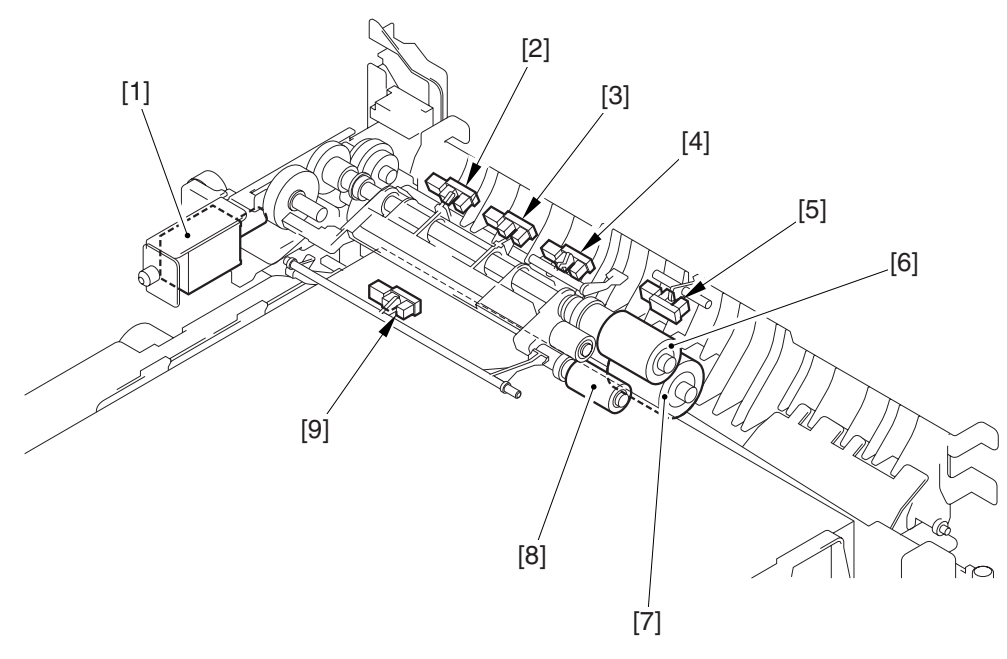

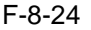

[1] Cassette 3/4 pickup solenoid (SL8/SL9)

- [2] Cassette 3/4 limit sensor (PS49/PS55)
- [3] Cassette 3/4 lifter sensor (PS51/PS57)
- [4] Cassette 3/4 pickup sensor (PS48/PS54)
- [5] Vertical path 3/4 sensor (PS62/PS63)
- [6] Cassette 3/4 feed roller
- [7] Cassette 3/4 separation roller
- [8] Cassette 3/4 pickup roller
- [9] Cassette 3/4 paper sensor

# 8.5.2 Basic Sequence 1. A4, plain, 2 sheets continuous, secondary transfer speed at normal, face-up delivery Print start

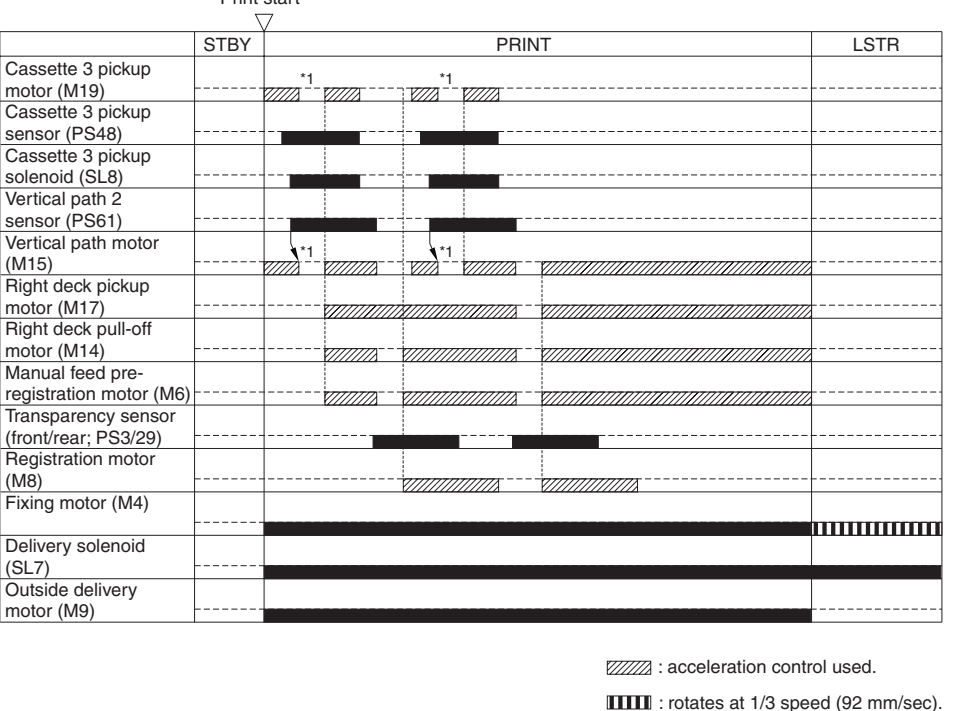

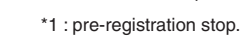

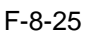

#### 8.5.3 Movement of the Lifter

When the cassette is attached inside the machine, the pickup roller starts to move down and, at the same time, the sensor flag leaves the lifter sensor, thus turning on the cassette lifter motor to move up the lifter. When the lifter sensor detects the surface of paper, on the other hand, the lifter stops to move up. The limit sensor is used to prevent damage in the event that the lifter motor fails to stop.

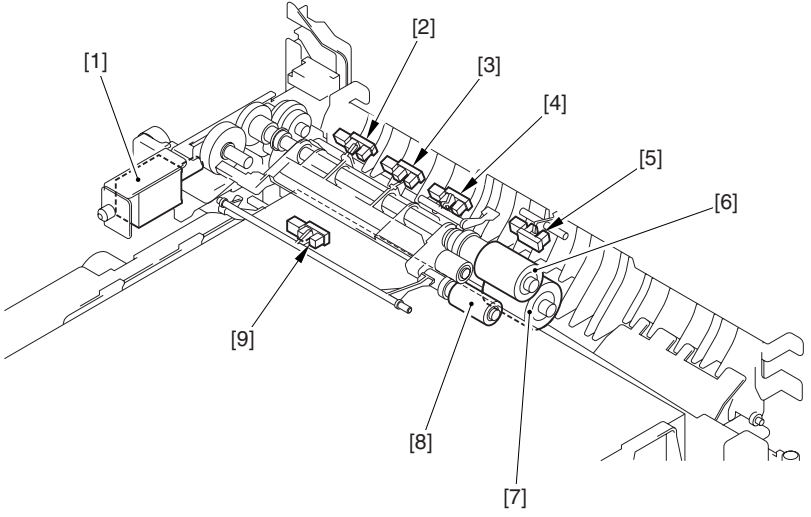

F-8-26

- [1] Cassette 3/4 pickup solenoid (SL8/SL9)
- [2] Cassette 3/4 limit sensor (PS49/PS55)
- [3] Cassette 3/4 lifter sensor (PS51/PS57)
- [4] Cassette 3/4 pickup sensor (PS48/PS54)
- [5] Vertical path 3/4 sensor(PS62/PS63)
- [6] Cassette 3/4 feed roller
- [7] Cassette 3/4 separation roller
- [8] Cassette 3/4 pickup roller
- [9] Cassette 3/4 paper sensor (PS50/PS56)

# 8.6 Manual Feed Pickup Unit

#### 8.6.1 Overview

When the manual feed pickup solenoid (SL1) goes on, the manual feed holding plate is moved up; as a result, the paper on the tray is forced against the manual feed pickup roller, causing a single sheet of paper to be picked up by the manual feed pick up tray and the separation roller.

The manual feed roller, manual feed separation roller, and manual feed pull-off roller are driven by the pre-registration motor.

The paper on the tray of the manual feed pickup unit is monitored using the manual feed paper sensor (PS6). The last sheet of the tray, on the other hand, is identified using the last paper sensor (PS7).

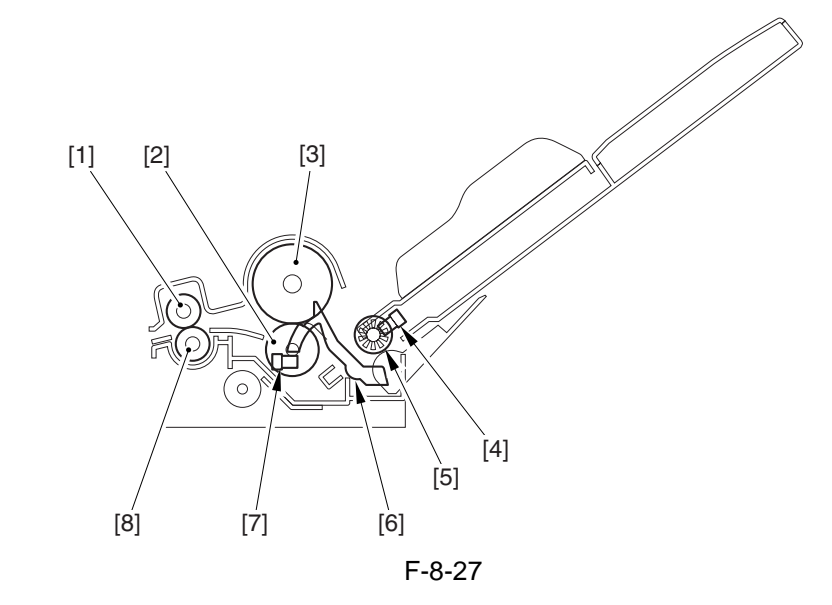

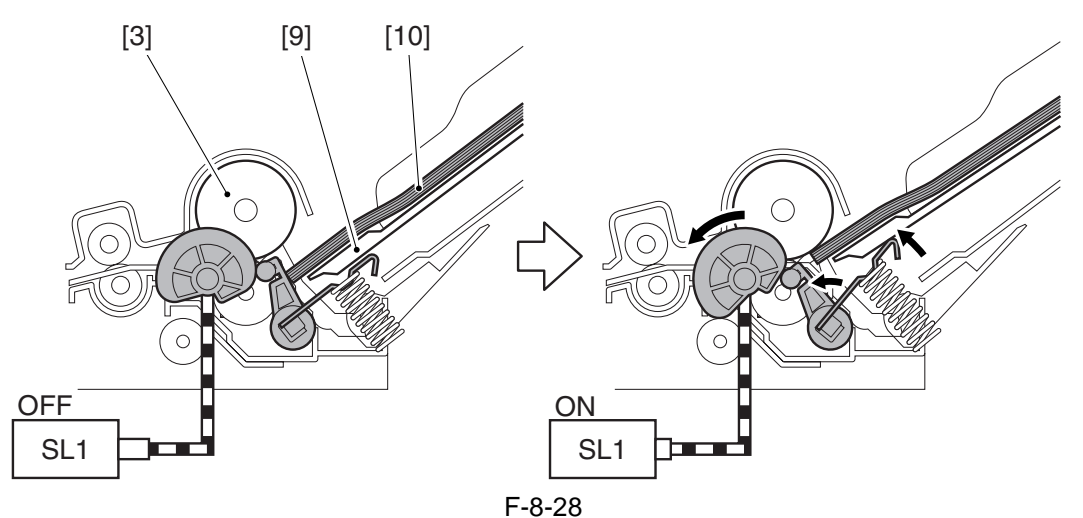

- [1] Manual feed pull-off upper roller
- [2] Manual feed separation roller
- [3] Manual feed pickup roller
- [4] Last paper sensor (PS7)
- [5] Last paper detecting roll
- [6] Paper sensor flag
- [7] Manual feed paper sensor (PS6)
- [8] Manual feed pull-off lower roller
- [9] Manual feed holding plate

[10] Paper

# 8.6.2 Basic Sequence1. A4, plain, 2 sheets continuous, face-up delivery

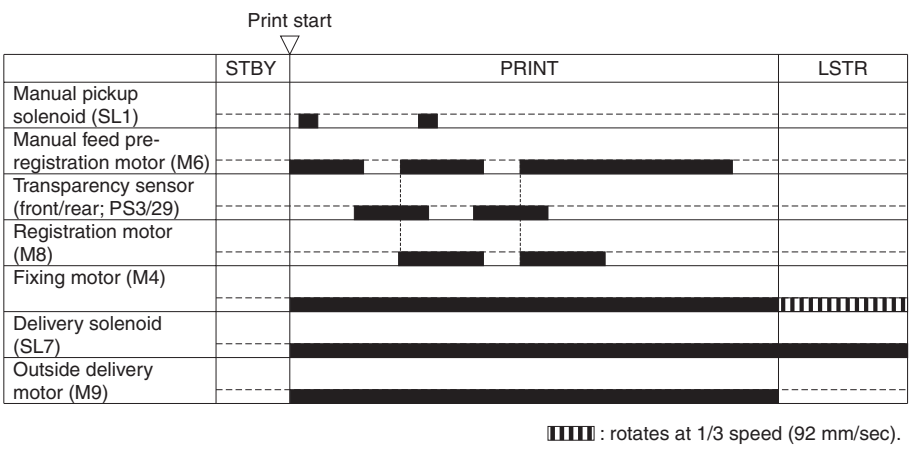

F-8-29

# 8.6.3 Identifying the Size of Paper

The machine identifies the width of paper with reference to the output of the variable resistor (SVR1) operating in keeping with the movement of the side guides. The width of the side guide on the manual feed tray is adjusted by the user by manually moving the guides.

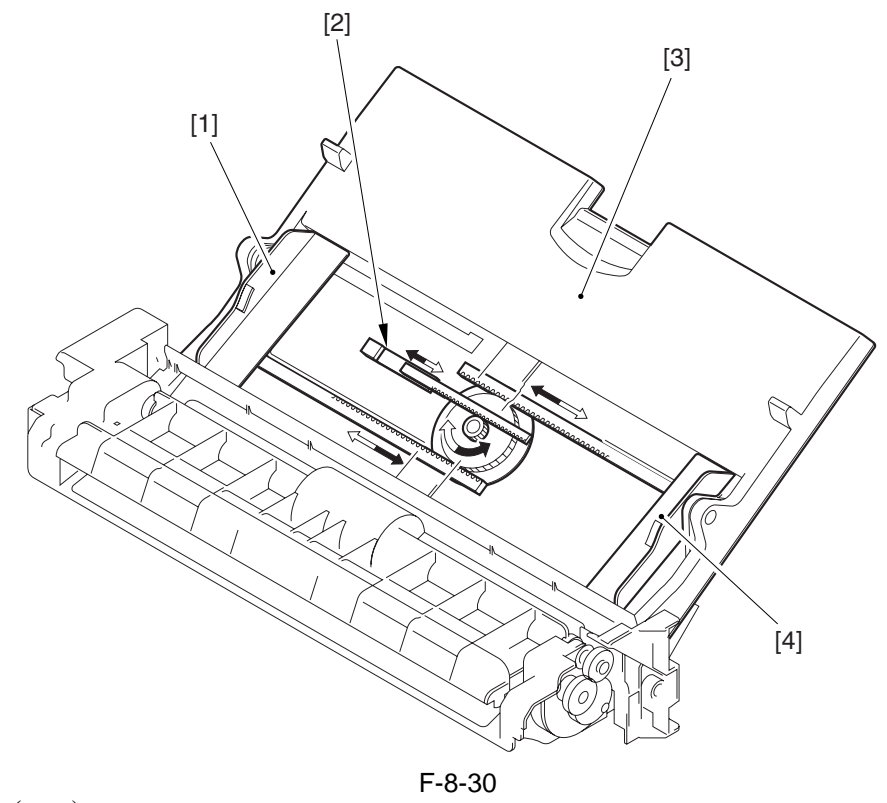

Slide guide (rear)
 Variable resistor
 Manual feed tray
 Slid guide (front)

#### 8.6.4 Identifying the Last Sheet

The machine uses a secondary transfer method, which requires it to identify the last sheet so that no image will be formed on the ITB in the absence of paper.

When the last paper pickup roll rotates, the slit cut into the roll causes the output of the last paper sensor (PS7) to take on a pulse wave form. The last paper pickup roller rotates only when the last sheet is picked up, and remains stationary at other times; if 4 or more output pulses are detected from the last paper sensor, therefore, the machine automatically assumes that the paper in question is the last sheet.

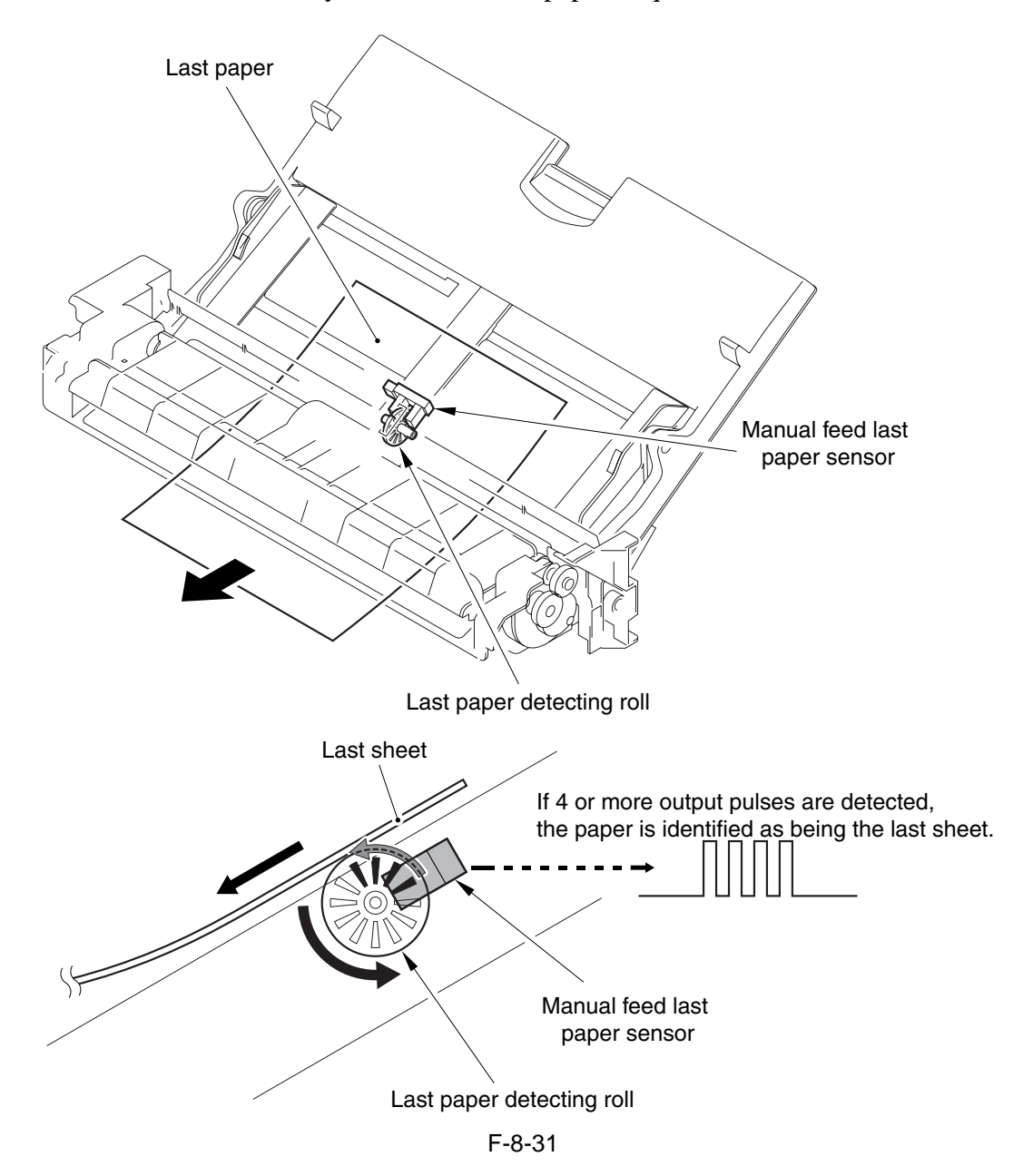

# 8.7 Deck

#### 8.7.1 Overview

The paper inside the left/right front deck is held up by the work of the lifter so that the paper remains in contact with the pickup roller at all times. When the deck pickup motor turns on, the pickup roller starts to rotate to pick up paper.

The pickup roller leaves the paper when the deck pickup solenoid (SL6, SL7) turns on.

The feed roller and the separation roller serve to make sure that no more than a single sheet of paper is moved ahead to the paper path.

The pickup roller, feed roller, and separation roller are driven by the deck pickup motor (M17, M18).

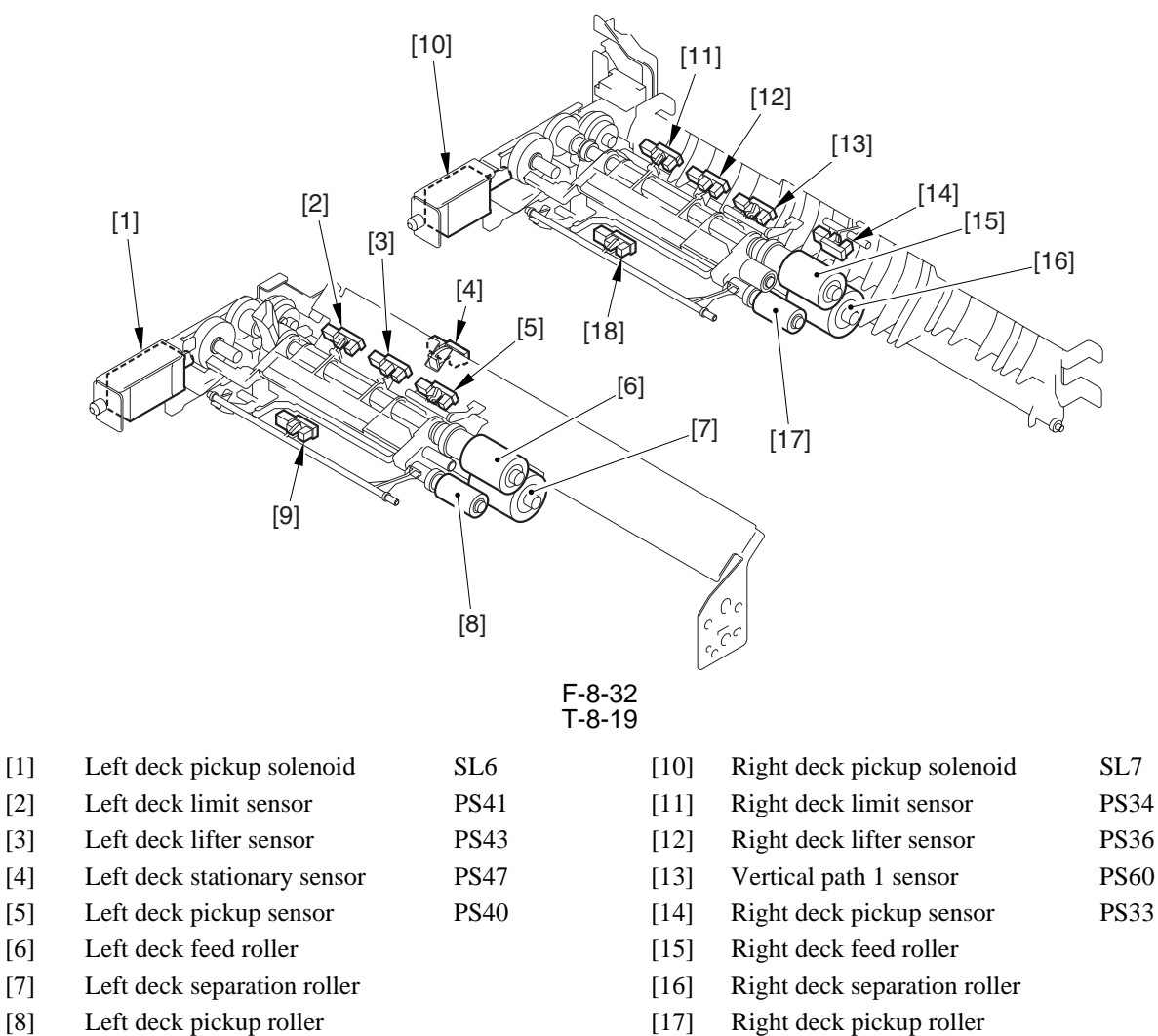

[18]

Right deck paper sensor

**PS42** 

[9] Left deck paper sensor

PS35

#### 8.7.2 Basic Sequence

1. Right Deck, A4, plain, 2 sheets continuous, secondary transfer speed at normal, face-up delivery

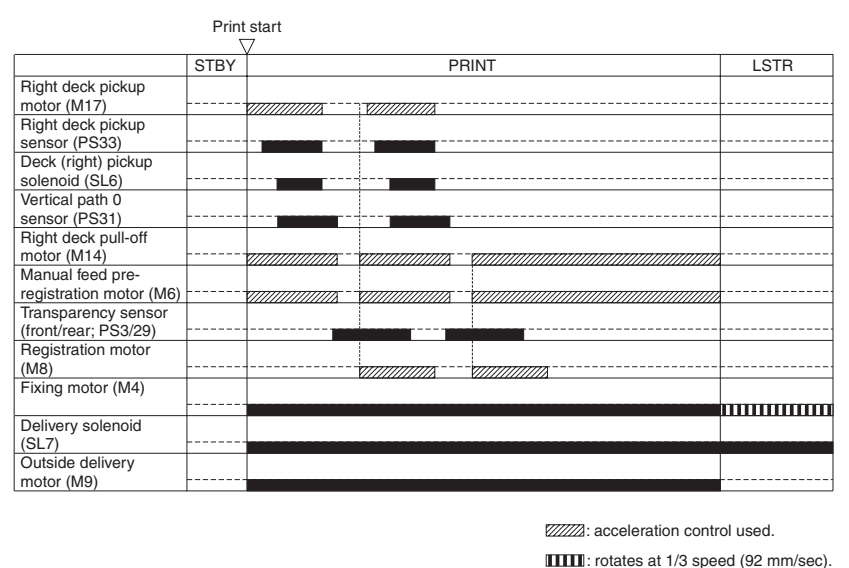

#### F-8-33

2. Right Deck, A4, plain, 2 sheets continuous, secondary transfer speed at 2/3, face-up delivery

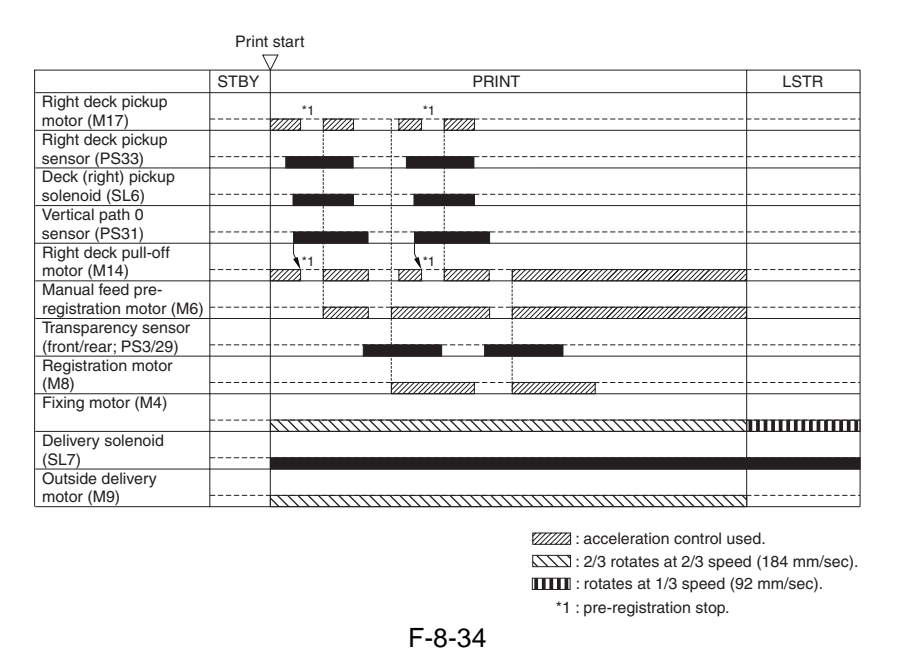

#### 8.7.3 Identifying the Size of Paper

The left/right front deck is not equipped with a mechanism used to identify the size of paper, and its configuration is switched in service mode. The left and right front decks may be switched to A4, B5, or LTR as follows:

1) Change the position of the paper size guide plates of the deck.

2) Register the new paper size in service mode.

#### 1. Service Mode

- COPIER>OPTION>CST>P-SZ-C1 Right deck paper size selection setting: 0: A4 (default); 1: B5, 2: LTR

- COPIER>OPTION>CST-SZ-C2 Left deck paper size selection setting: 0: A4 (default); 1: B5, 2: LTR

# 8.7.4 Checking the Level of Remaining Paper

The level of paper remaining in the left/right front deck is checked using the following sensors: T-8-20

| Paper level sensor A       PS37       PS44         Paper level sensor B       PS38       PS45         Paper sensor       PS35       SP42 | Sensor               | Right deck             | Left deck                            |
|----------------------------------------------------------------------------------------------------|----------------------|------------------------|--------------------------------------|
| Paper level sensor B PS38 PS45<br>Paper sensor PS35 SP42                                                                                 | Paper level sensor A | PS37                   | PS44                                 |
| Paper sensor PS35 SP42                                                                                                    | Paper level sensor B | PS38                   | PS45                                 |
|                                                                                                    | Paper sensor         | PS35                   | SP42                                 |
| Paper level<br>(100% to 50%)<br>Paper level<br>(50% to 25%)<br>Paper level<br>(25% or less<br>of capacity)                               | Paper<br>(10%)       | Paper level<br>to 50%) | aper level<br>% or less<br>capacity) |

F-8-35

T-8-21

|   | Paper level<br>sensor A | Paper level<br>sensor B | Paper sensor | Level of paper                          | Indication on<br>control panel |
|---|-------------------------|-------------------------|--------------|-----------------------------------------|--------------------------------|
| - | ON                      | ON                      | OFF          | from 100% to about 50% of capacity      |                                |
|   | OFF                     | ON                      | OFF          | from about 50% to about 25% of capacity |                                |
|   | OFF                     | OFF                     | OFF          | about 25% or less of capacity           |                                |
|   |                         |                         | ON           | no paper                                | $\Box$                         |

# 8.8 Registration Unit

#### 8.8.1 Overview

The registration roller is driven by the registration motor (M8), and is turned on and off to make sure that the paper will match the image on the intermediate transfer belt.

The registration assembly is equipped with 3 sensors: registration sensor (PS9), transparency sensor (front; PS3), and transparency sensor (rear; PS29).

When a transparency is used, the registration sensor (PS9) detects it. When the medium is not a transparency, the transparency sensor (front; PS3) and the transparency sensor (rear; PS29) detect it.

The transparency sensor (front) and the transparency sensor (rear) serve to find out whether the arriving medium is a transparency or not; if a plain paper is detected when the machine is in transparency mode or if a transparency is detected when the machine is in plain paper mode, the machine will identify the condition as indicating the presence of a jam and stop its operation.

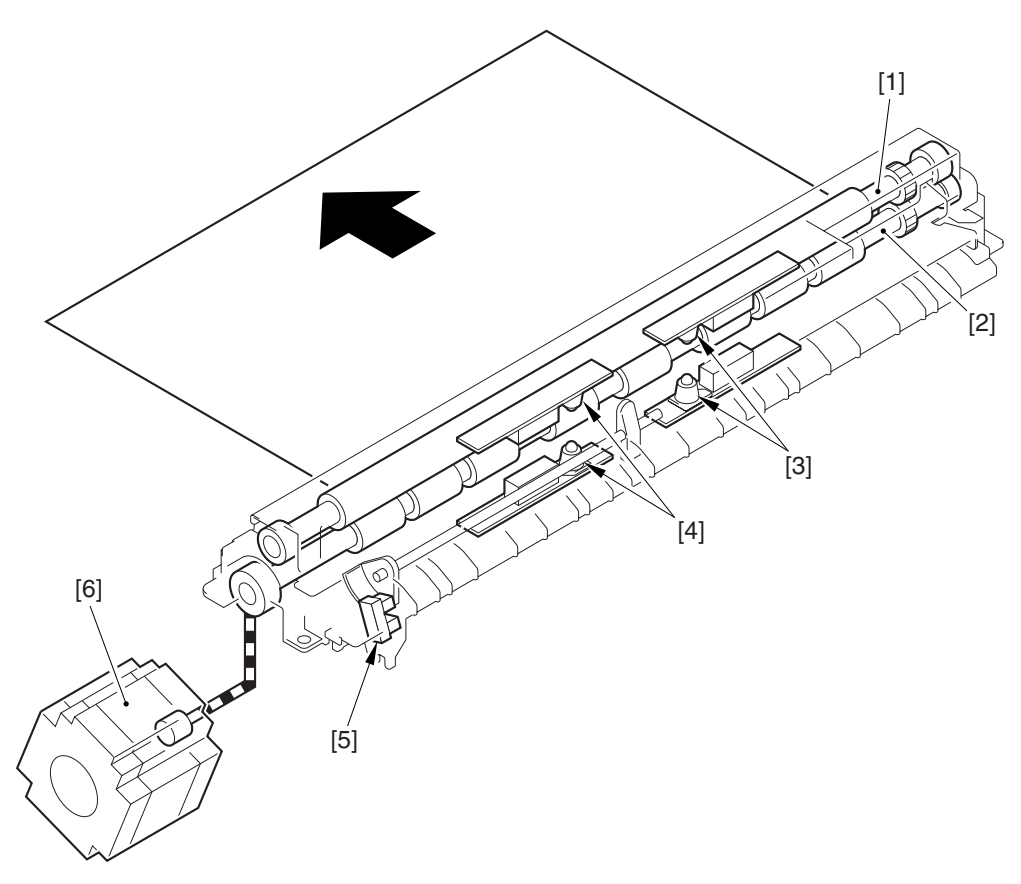

F-8-36

[1] Registration upper roller

[2] Registration lower roller

[3] Transparency sensor (rear; PS29)

[4] Transparency sensor (front; PS3)

[5] Registration sensor

[6] Registration motor

# 8.9 Duplex Feeding Unit

#### 8.9.1 Overview

To move the 1st side of a double-sided print, the delivery reversal solenoid (SL5) remains off and the reversing flapper is shifted up. When the paper moves past the reversal vertical path sensor (PS15) and reaches a specific point, the duplexing reversal motor (M10) stops/rotates in reverse to move the paper to the duplexing left feeding assembly.

The paper is caused to arch in the duplexing left roller assembly for removal of any skew, all of which takes place at the same time as horizontal registration detection. Thereafter, the duplexing left motor (M11) turns on to move the paper to the re-pickup standby position, which starts at specific timing of operation to move the paper to the duplexing right feeding assembly and then to the registration roller assembly.

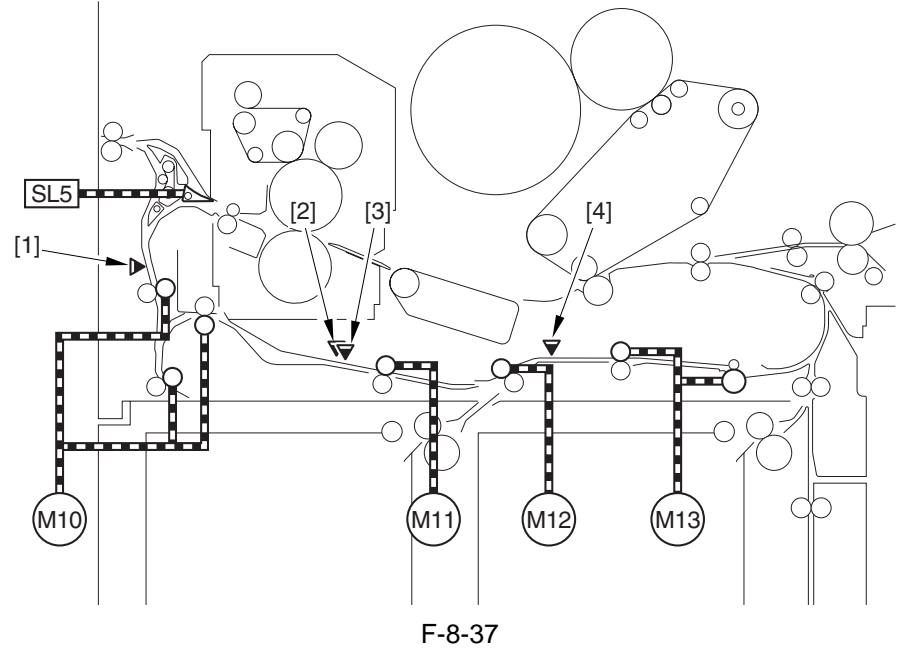

[1] Reversal vertical path sensor (PS15)

[2] Horizontal registration sensor (PS24)

[3] Duplexing left sensor (PS17)

[4] Duplexing confluence sensor (PS18)

1) With the delivery reversing solenoid (SL5) remaining off, the reversing flapper is in up position so that the paper moves to the reversal vertical path assembly.

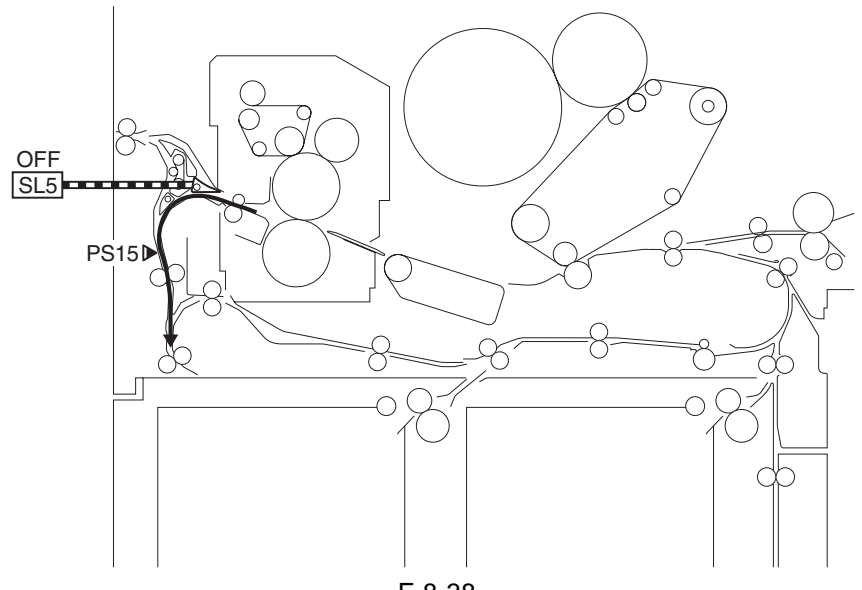

F-8-38

2) When the trailing edge of paper reaches a point about 20 mm from the reversing 2 roller, the duplexing reversal motor (M10) stops/rotates in reverse to move the paper to the duplexing left feeding assembly.

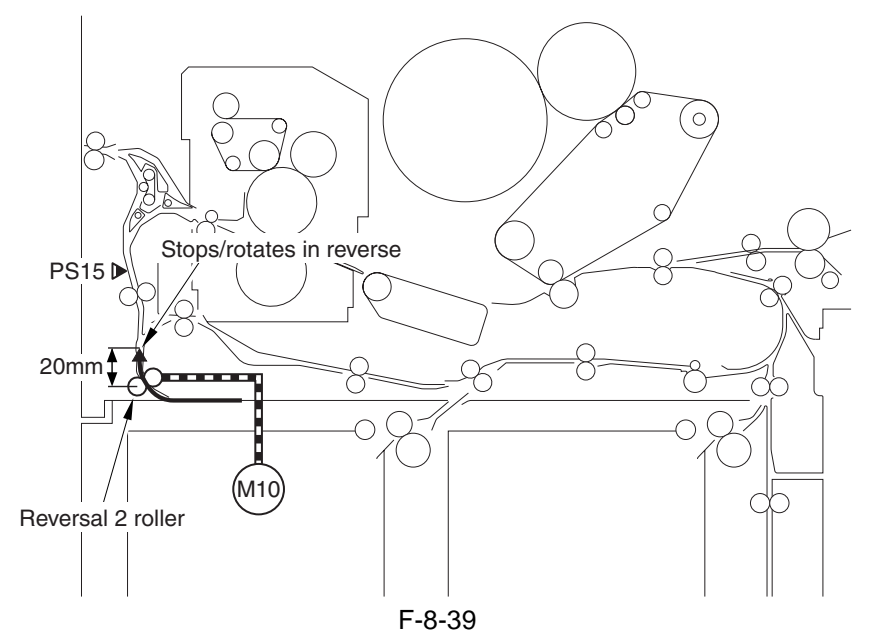

3) The paper moves to the duplexing left feeding assembly, and the horizontal registration sensor (PS24) checks the horizontal registration. The paper is also butted against the duplexing left roller so that it arches.

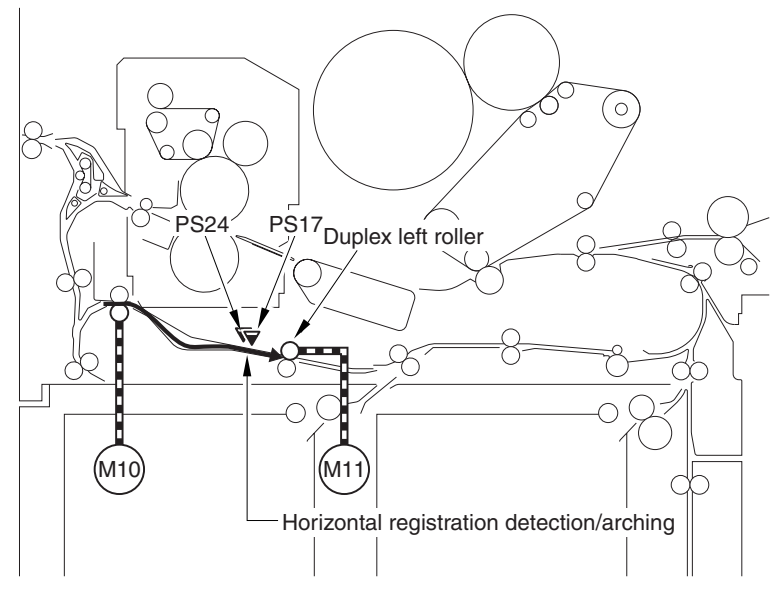

F-8-40

4) When the paper moves past the duplexing left roller, it stops when its leading edge reaches a point 35 mm from the duplexing left roller, remaining in wait for the next operation.

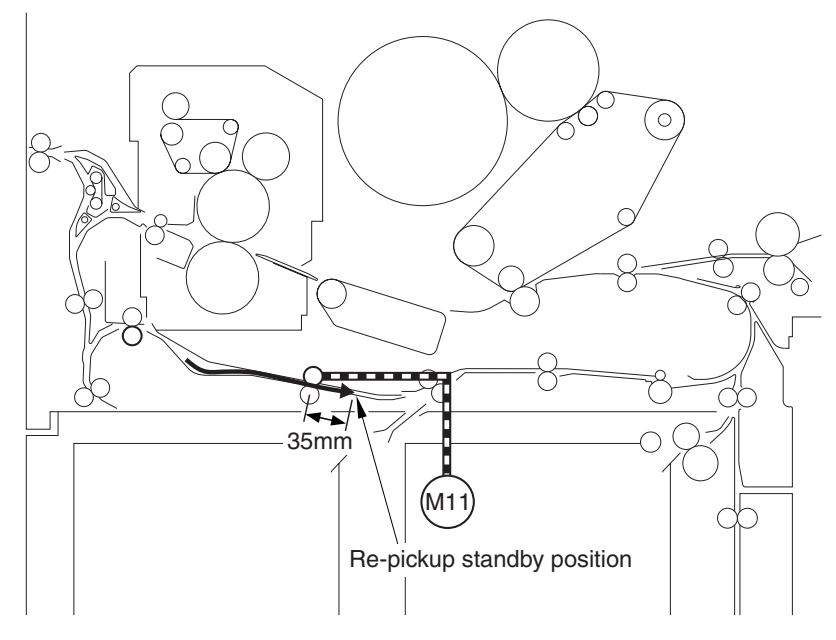

F-8-41

5) A specific period of time thereafter, the duplexing left motor rotates to move the paper to the duplexing right feeding assembly and then to the registration roller assembly. Paper will never stop in the duplexing right feeding assembly.

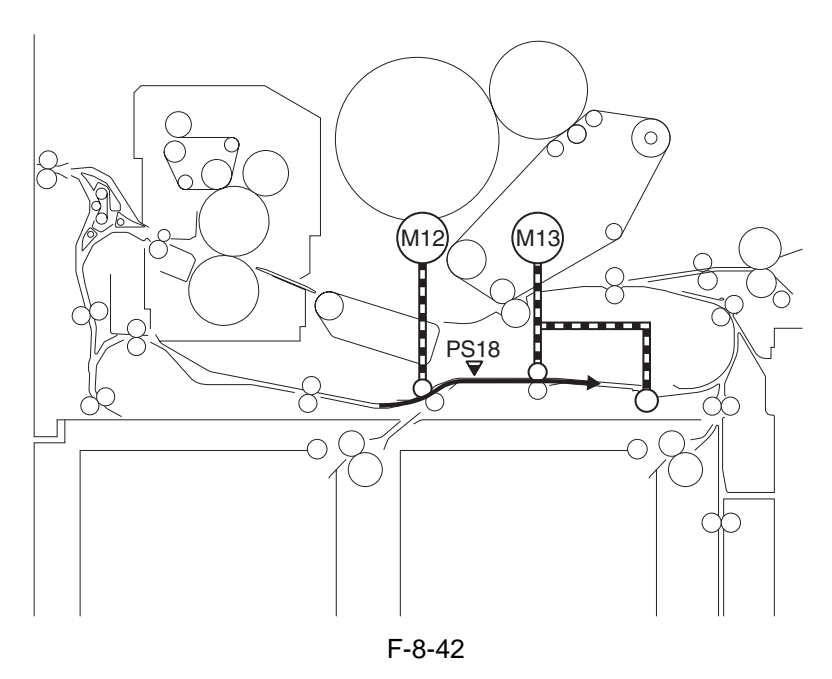

#### 8.9.2 Detecting the Horizontal Registration Position

The machine executes a duplexing registration sensor home position search when the main power switch is turned on, front cover is opened/closed, manual feed unit is opened/closed, lower right cover is opened/ closed, power save function is reset, or printing ends, causing the sensor to move to the point of 13x19 paper detection.

Inside the duplexing left feeding assembly, the paper reaches the duplexing left sensor (PS17); thereafter, the horizontal registration motor (M28) turns on, and the horizontal registration sensor (PS24) starts a search for the edge of the paper.

The search start position is set to a point of the paper edge (in the cassette of A4, 165 mm from the middle of the unit) with reference to the distance of the slide guides on the manual feed tray and the cassette/deck size at the start of copying operation.

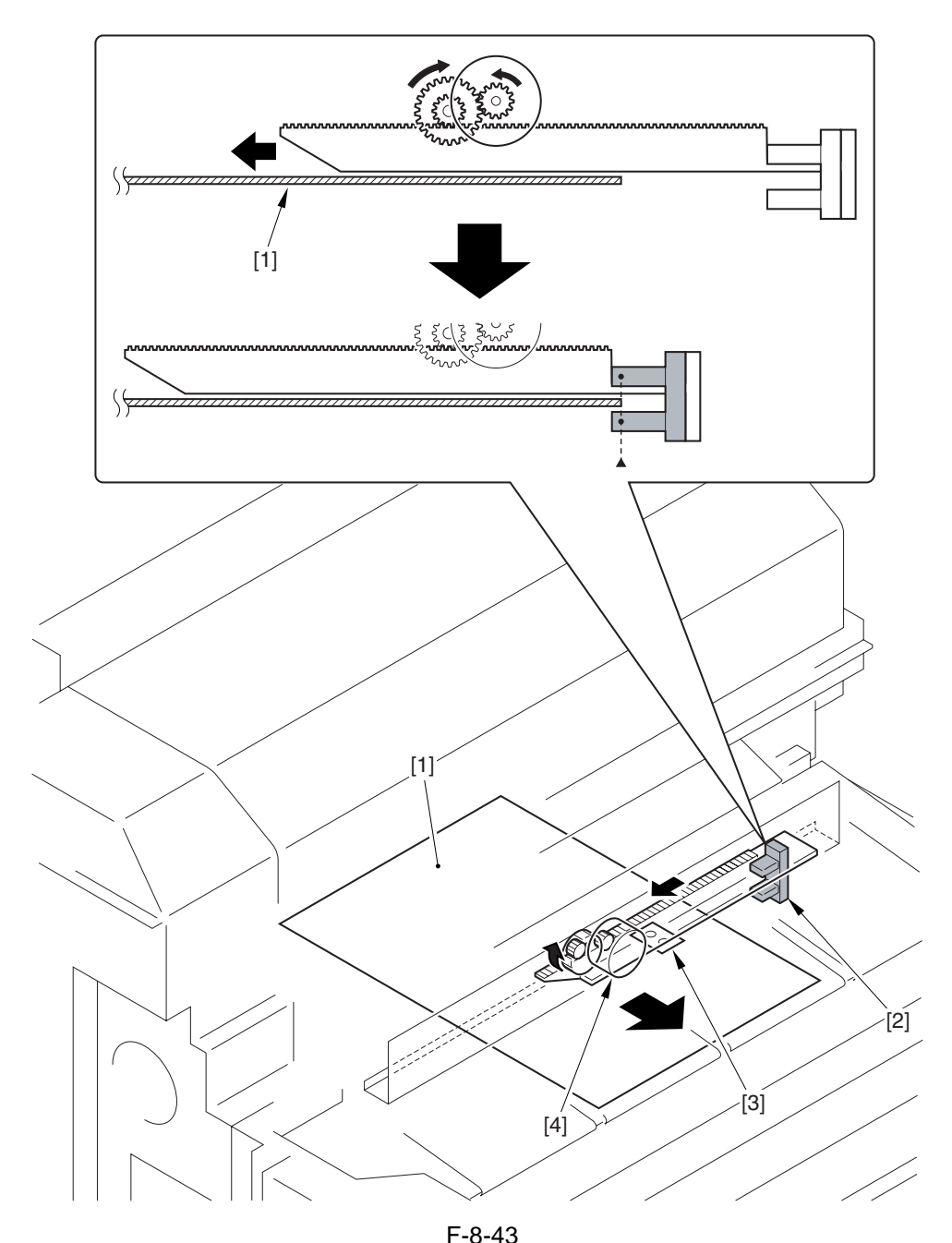

- [1] Paper
- [2] Horizontal registration sensor (PS24)
- [3] Sensor plate
- [4] Horizontal registration motor (M28)

#### **1. Horizontal Registration Search**

- 1) After a home position search\*1, the horizontal registration sensor (PS24) moves to the 13x19 paper detection position \*2.
  - \*1. Where the horizontal registration sensor detects the sensor plate (i.e., 61.5 mm toward the rear from the middle of the feeding assembly).
  - \*2. 165 mm toward the rear from the middle of the feeding assembly.

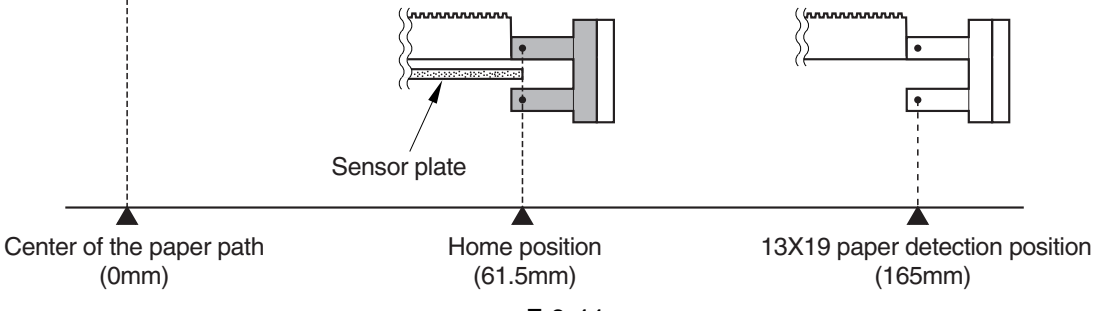

F-8-44

- 2) The horizontal registration sensor checks the presence/absence of paper.
- 2-1) If the presence of paper is identified in step 1., the horizontal registration sensor is moved away from the paper until it detects the absence of paper; after it has been moved 2 mm from the paper, it is then moved closer to the paper once again, identifying the point at which paper is detected as the edge of paper.

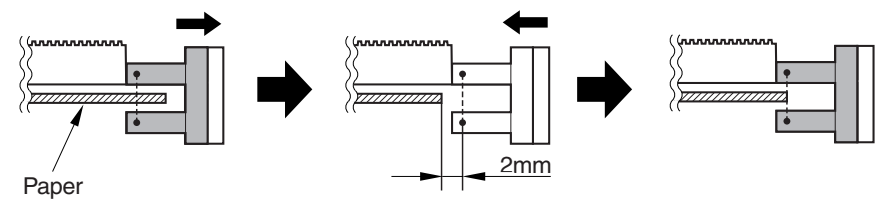

F-8-45

2-2) If the absence of paper is identified, the horizontal registration sensor is moved away by 2 mm from the paper and then back closer to the paper, identifying the point at which paper is detected as the edge of the paper.

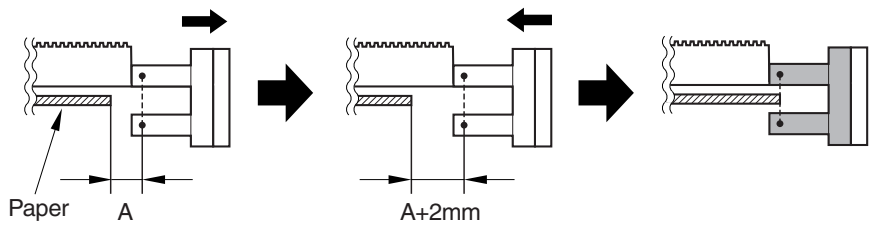

- F-8-46
- 3) The machine computes the number of motor pulses generated when the horizontal registration sensor is moved in step 2-1 or 2-2 to find out the displacement of paper, thus determining the image write start position (for each single pulse, the sensor moves over a length of 0.157 mm).

# 8.9.3 A5, 5 Sheets in Circulation

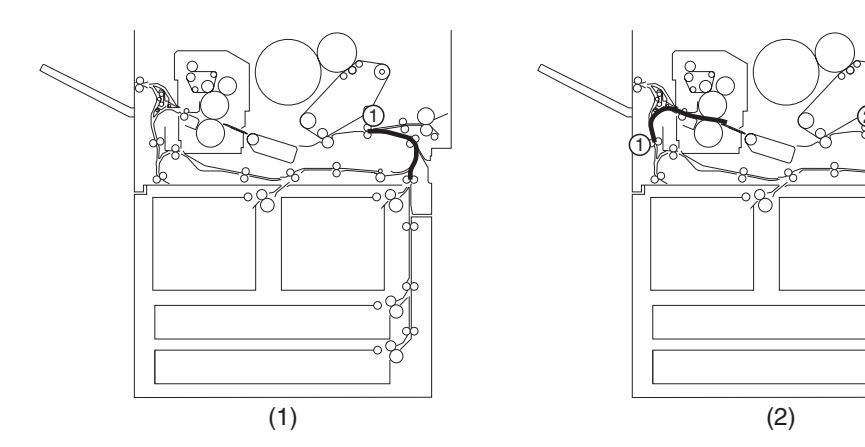

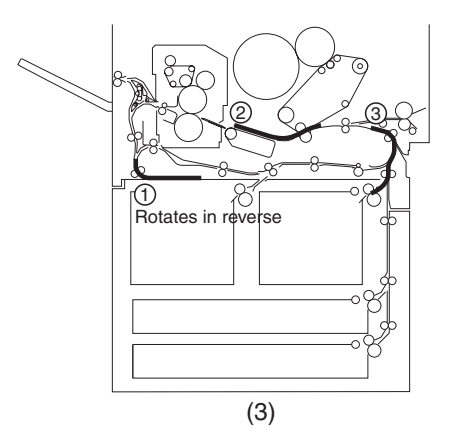

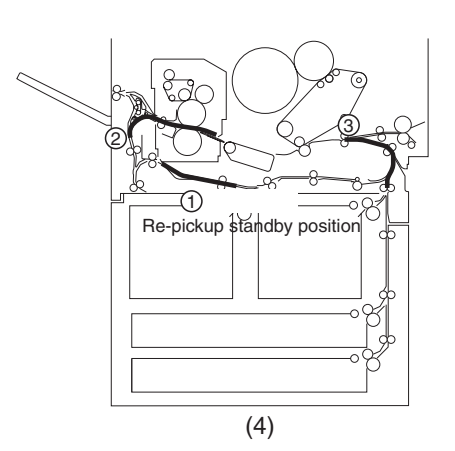

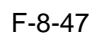

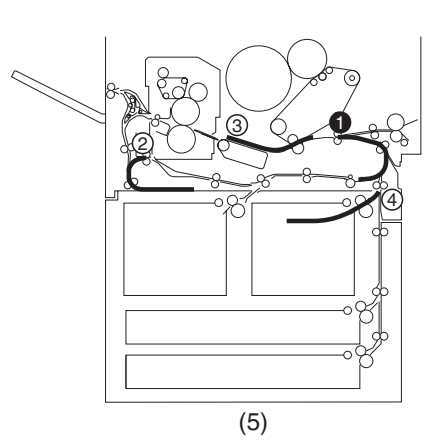

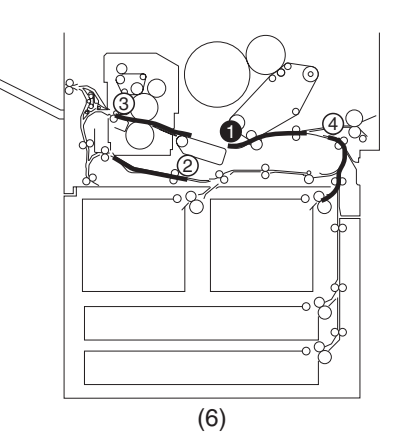

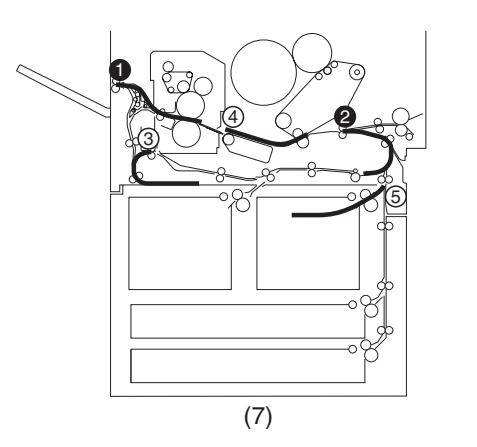

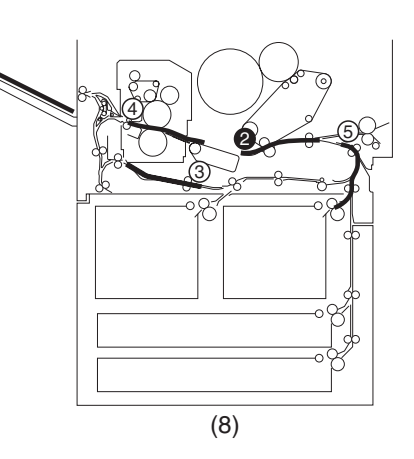

F-8-48

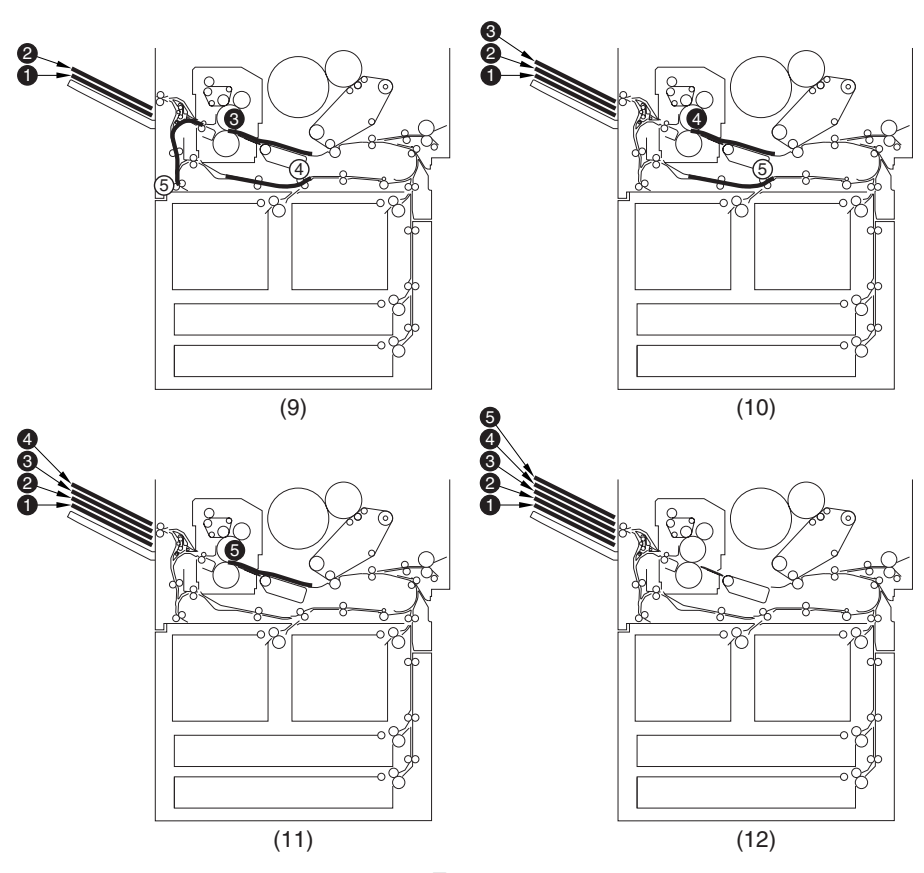

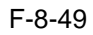

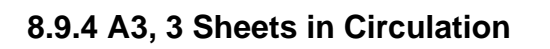

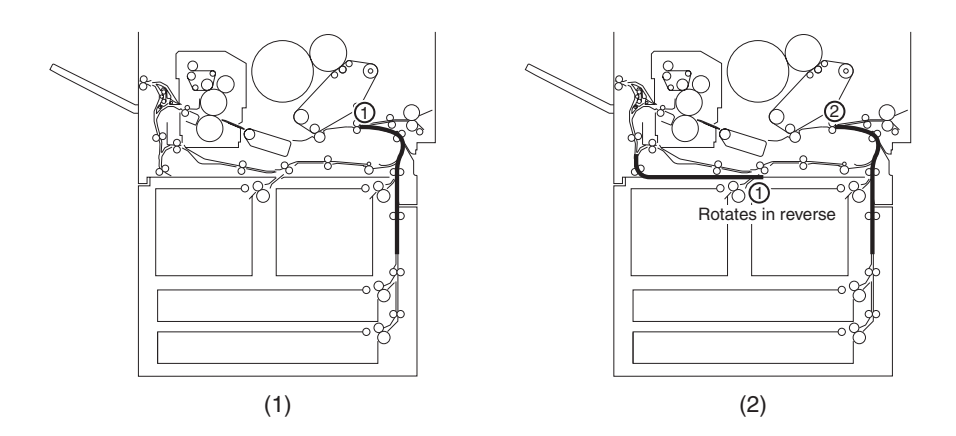

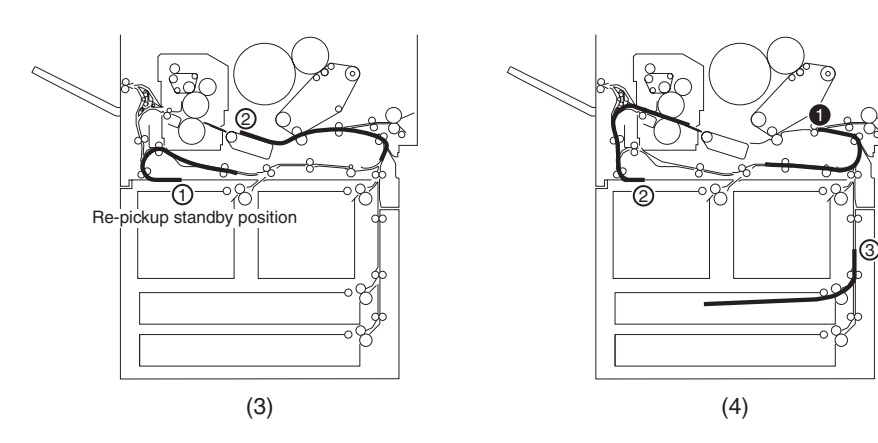

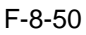

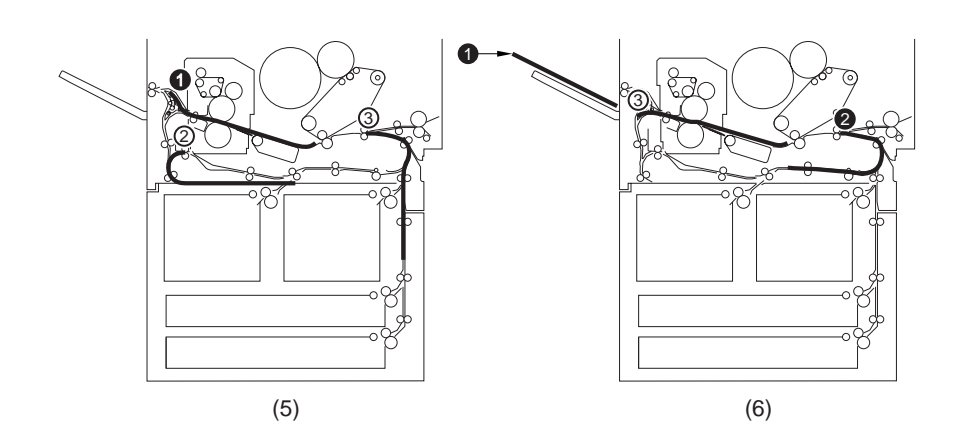

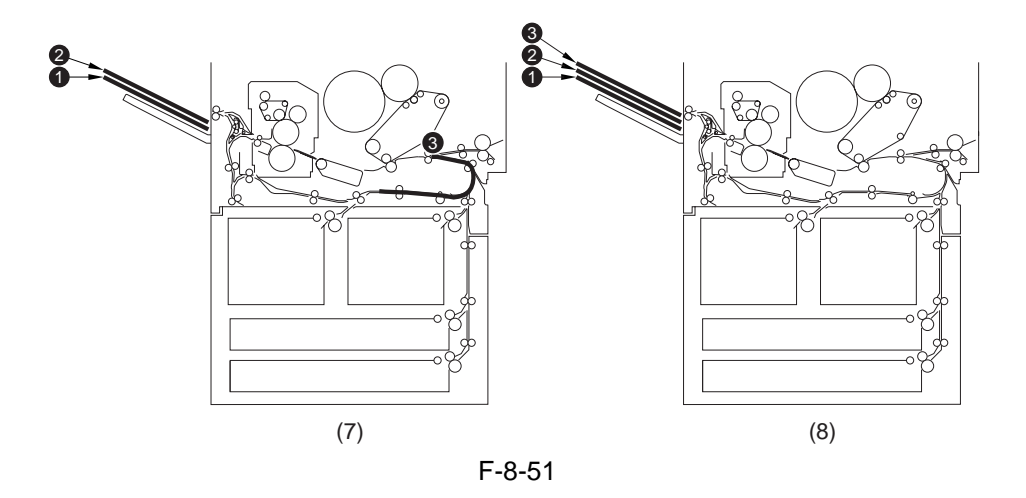

# 8.10 Delivery

# 8.10.1 Overview

The machine discharges paper either face-up or face-down:

| Т | -8 | -2 | 2 |
|---|----|----|---|
|   | 0  | ~  | _ |

| Mode of delivery | Mode of operation                                                                                                    |
|------------------|----------------------------------------------------------------------------------------------------|
| Face-up          | <ul> <li>When making single print of a single original</li> <li>When making multiple prints of a single original (however, face-down if a finisher is installed)</li> </ul>                                                                 |
|                  | <ul> <li>If heavy paper 3 is selected</li> <li>If the source of paper is from the manual feed tray and the paper is not plain paper (default size)</li> </ul>                                                                               |
| Face-down        | When the selected mode of operation is other than the above; however, face-down delivery may be selected for the above modes using the following service mode item: COPIER>OPERATION>BODY>FDW-DLV (valid only if no finisher is installed). |

#### 8.10.2 Face-Up Delivery

When the delivery solenoid (SL5) goes on, the flapper shifts down to move the paper to the delivery assembly.

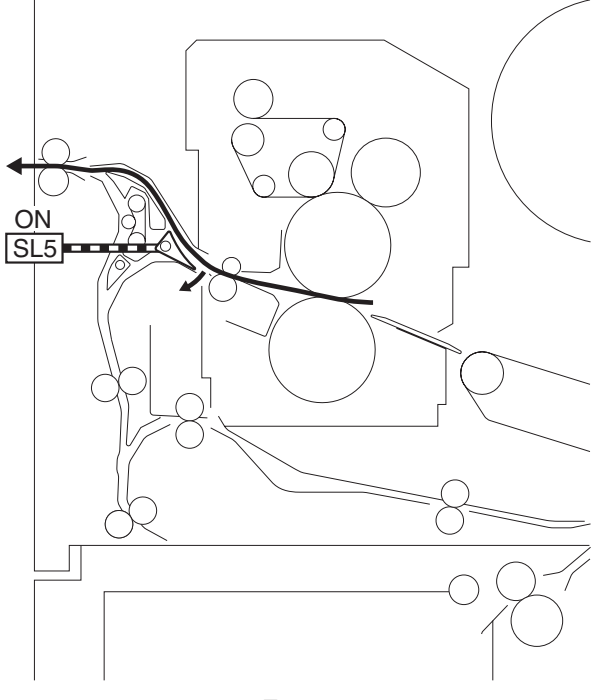

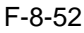

#### 8.10.3 Face-Down Delivery

The machine operates as follows when in facedown delivery mode:

1) The delivery solenoid (SL5) is off, and the paper is moved in the direction of the duplexing feeding assembly.

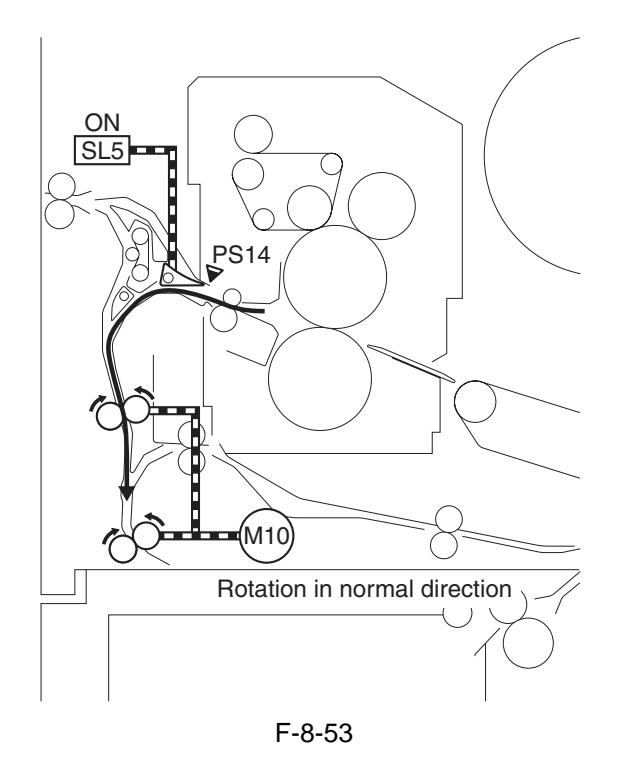

2) A specific period of time after the reversal sensor (PS14) goes on, the duplexing reversal motor (M10) rotates in normal direction; it then stops when the trailing edge of paper reaches the reversal stop position (15 mm farther down the reversal confluence point).

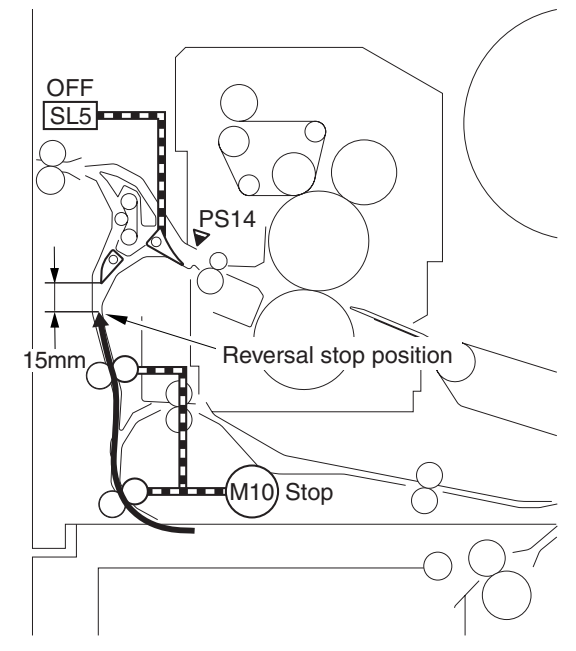

F-8-54

3) In 100 msec, the duplexing reversal motor (M10) rotates in reverse to move the paper with the trailing edge first in the direction of delivery.

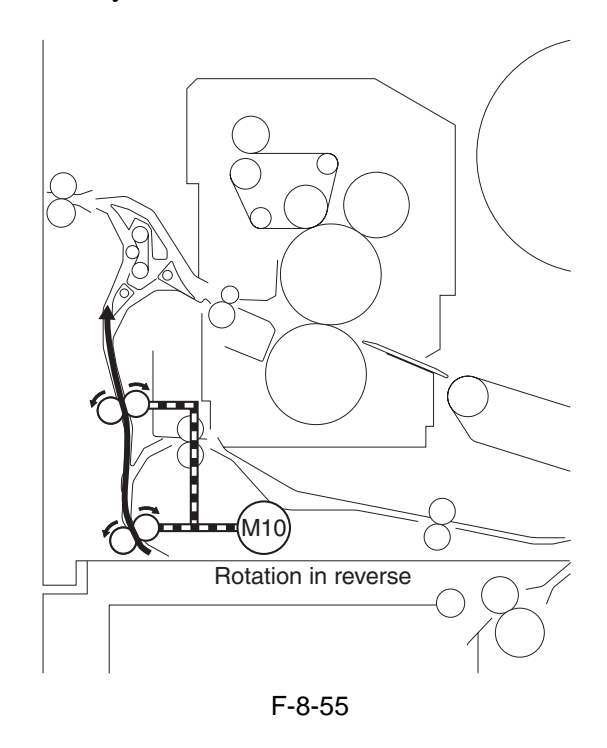

- 4) When the leading edge of preceding paper moves past the curl removing roller by 20 mm, the reversal shifting solenoid (SL3) goes on to move away the reversal 1 roller in preparation for the arrival of the following paper.
- The duplexing reversal motor (M10) stops after the trailing edge of the paper has moved past the reversal 2 roller.

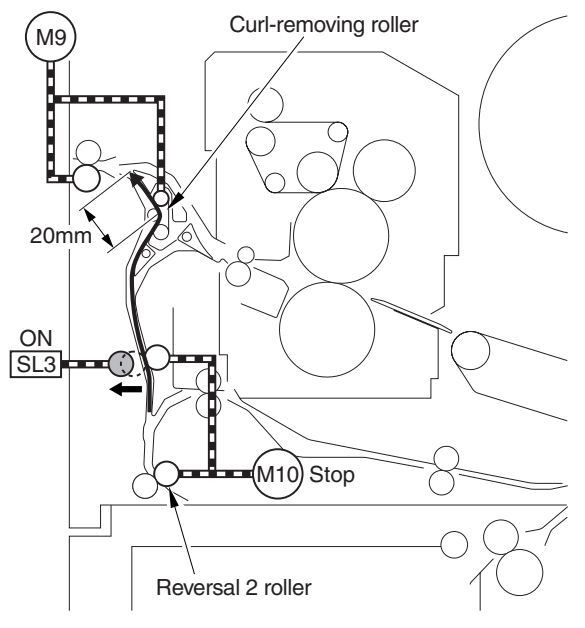

F-8-56

5) The length of overlap between the trailing edge of the preceding paper and the leading edge of the following paper is 42 mm at maximum.\*1. The length of overlap between the trailing edge of the preceding paper and the leading edge of the following paper is 42 mm at

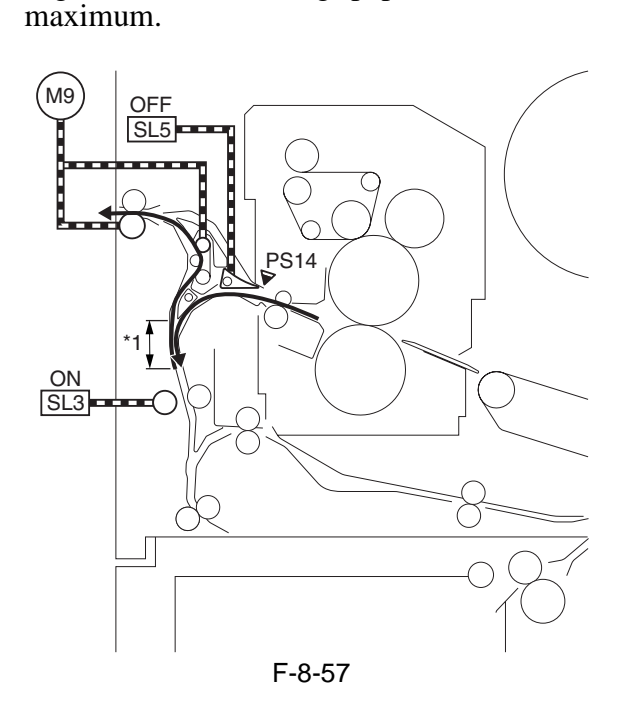

6) A specific period of time after the reversal sensor (PS14) goes on in response to the arrival of the following paper, the duplexing reversal motor (M10) starts to move in normal direction. When the leading edge of the following paper moves past the reversal 1 roller by about 20 mm, the reversal shifting solenoid (SL3) turns off so that the following paper is moved to the reversal stop position. Then, the machine repeats step 3) and thereafter.

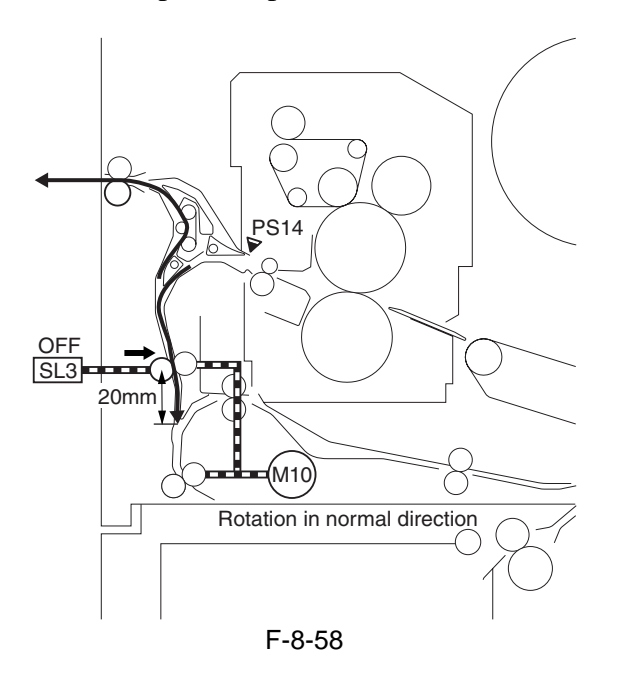

# 8.11 Parts Replacement Procedure

#### 8.11.1 Cassette Pickup Unit

#### 8.11.1.1 Removing the Cassette Pickup Unit

- 1) Slide out the cassette 3/4.
- 2) Remove the lower rear right cover.
- 3) Open the lower right cover.
- 4) Remove connector cover [2].
- 2 screws [1]

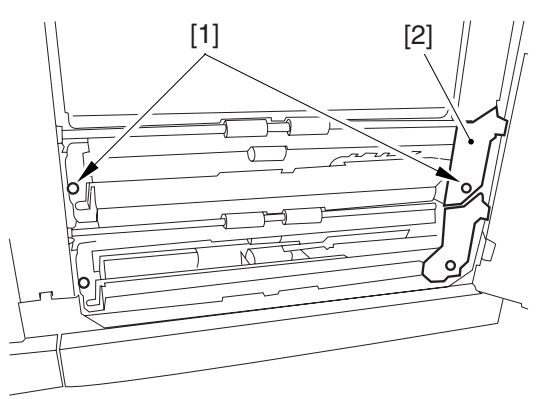

#### F-8-59

5) Remove the pickup unit (cassette 3/4) [2]. - connector [1]

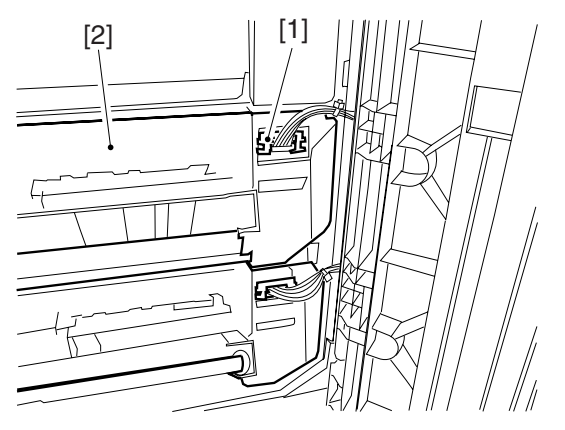

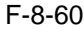

#### 8.11.2 Cassette Pickup Motor

#### 8.11.2.1 Preparation for Removing the Cassette Pick-up Motor

- 1) Remove the Right Cover (lower rear).
- 2) Remove the Rear Cover (lower).
- 3) Remove the Waste Toner Bottle Base.
- 3-1) Remove the waste toner bottle [1].

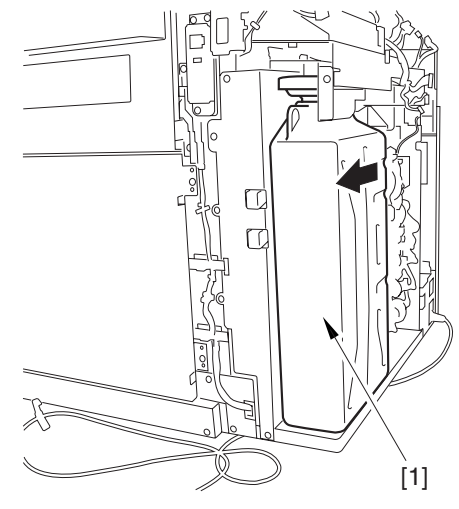

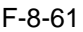

3-2) Lift the waste toner bottle base [2] to remove it in the direction of the arrow.

- 7 screws [1]

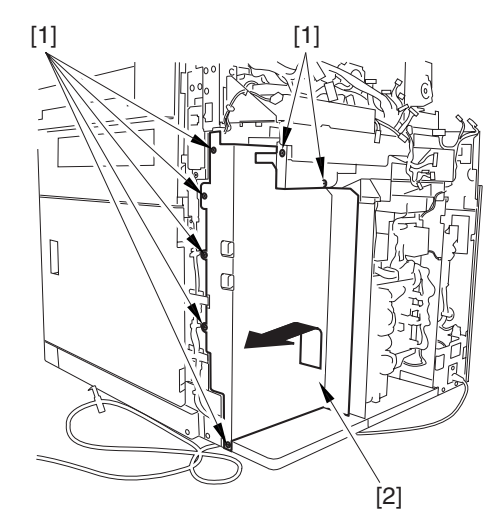

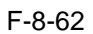

#### 8.11.2.2 Removing the Cassette Pickup Motor

- 1) Remove the cassette pickup motor [3].
  - connector [1]
  - 2 screws [2]

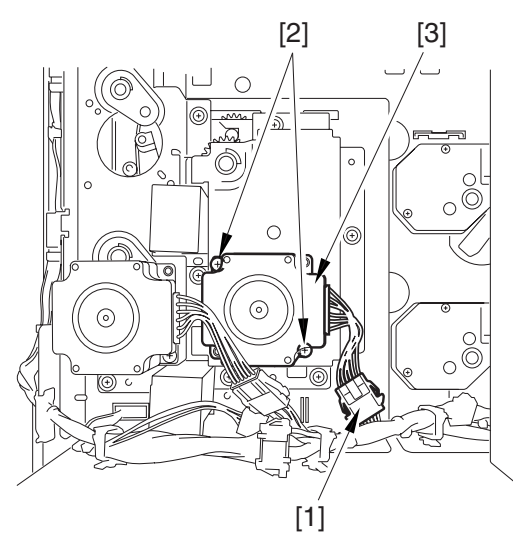

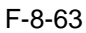

#### 8.11.3 Cassette Lifter Motor

#### 8.11.3.1 Preparation for Removing the Cassette Lifter Motor

- 1) Remove the Rear Cover (lower).
- 2) Remove the DC Power Supply Unit.
- 2-1) Open the 2 wire saddles [1], and remove the harness [2].

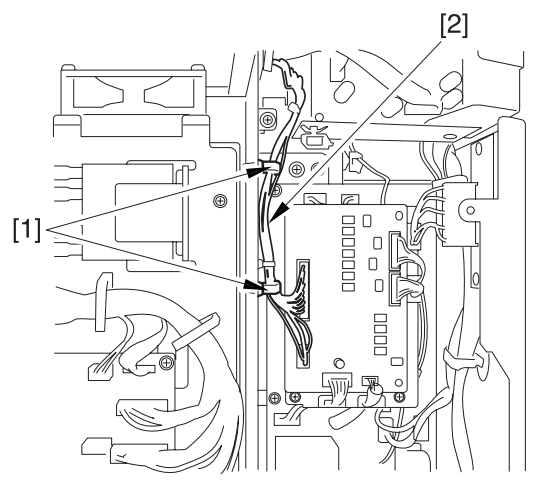

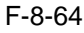

- 2-2) Open the 3 wire saddles [2] to remove the harness [3].
  - 16 connectors [1]
- 2-3) Remove the DC power supply unit [5]. - 4 screws [4]

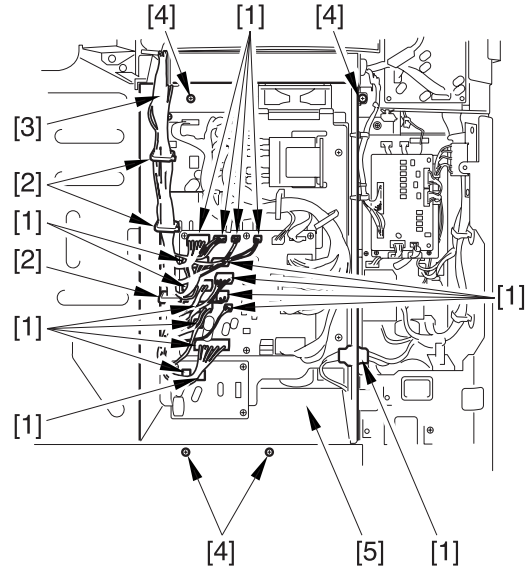

F-8-65

#### 8.11.3.2 Removing the Cassette Lifter Motor

- 1) Slide out the cassette 3 or 4.
- 2) Remove the cassette lifter motor [3].
  - connector [1]
  - 3 screws [3]

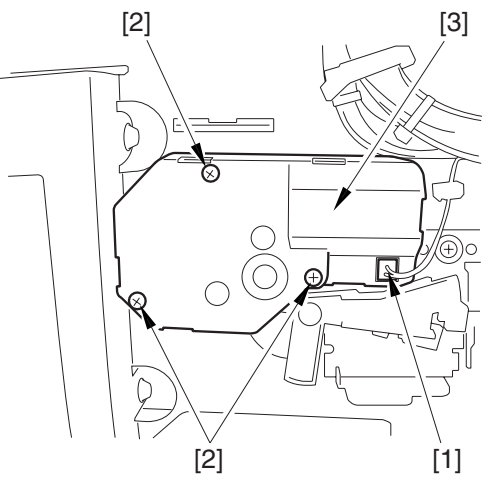

F-8-66

#### 8.11.4 Left Deck Lifter Motor

#### 8.11.4.1 Preparation for Removing the Lift Deck Lifter Motor

1) Remove the Rear Cover (lower).

2) Remove the DC Power Supply Unit.

-Refer to Procedure 8.11.3.1 #2)

#### 8.11.4.2 Removing the Left Deck Lifter Motor

1) Remove the left deck lift motor [3].

- connector [1]
- 3 screws [2]

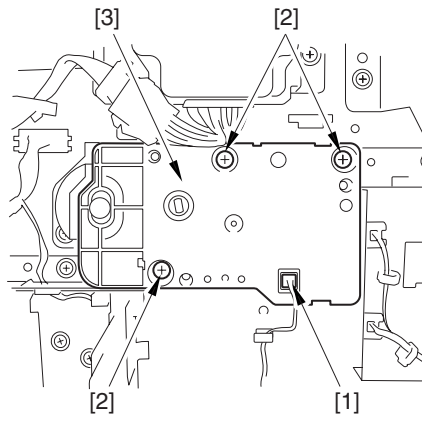

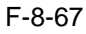

#### 8.11.5 Right Deck Lifter Motor

#### 8.11.5.1 Preparation for Removing the Right Deck Lifter Motor

- 1) Remove the Right Cover (lower rear).
- 2) Remove the Rear Cover (lower).
- 3) Remove the Waste Toner Bottle Base.

-Refer to Procedure 8.11.2.1 #3)

#### 8.11.5.2 Removing the Right Deck Lifter Motor

1) Remove the right deck lifter motor [3]. - connector [1]

- 3 screws [2]

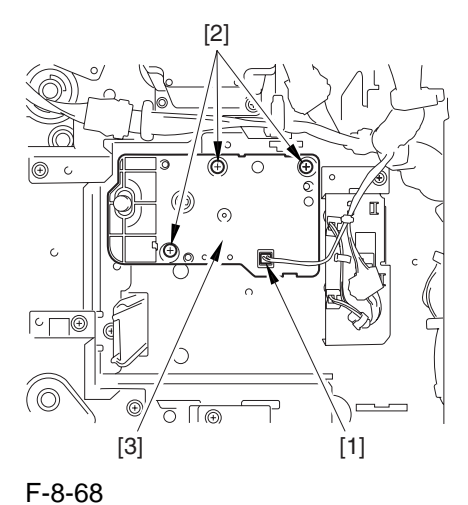

#### 8.11.6 Left Deck Pickup Motor

#### 8.11.6.1 Preparation for Removing the Left Deck Pickup Motor

- 1) Remove the Rear Cover (lower).
- 2) Remove the DC Power Supply Unit.
- -Refer to Procedure 8.11.3.1 #2)

#### 8.11.6.2 Removing the Left Deck Pickup Motor

- 1) Remove the left deck pickup motor [3].
  - connector [1]
  - 2 screws [2]

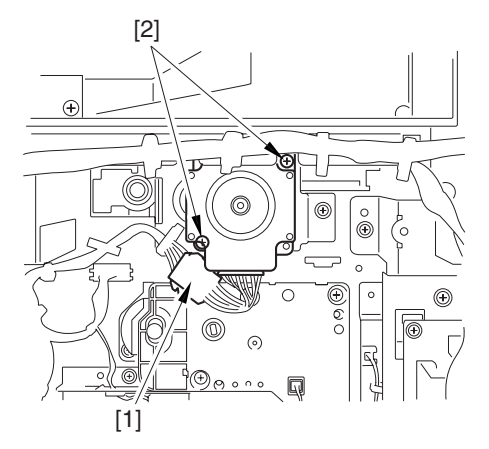

F-8-69

#### 8.11.7 Right Deck Pickup Motor

#### 8.11.7.1 Preparation for Removing the Right Deck Pickup Motor

- 1) Remove the Right Cover (lower rear).
- 2) Remove the Rear Cover (lower).
- 3) Remove the Waste Toner Bottle Base.
- -Refer to Procedure 8.11.2.1 #3)

#### 8.11.7.2 Removing the Right Deck Pickup Motor

Remove the right deck pickup motor [3].
 - connector [1]
 - 2 screws [2]

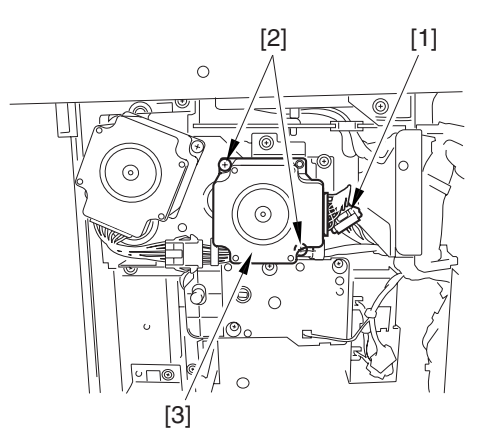

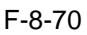

#### 8.11.8 Vertical Path Motor

#### 8.11.8.1 Preparation for Removing the Vertical Path Motor

- 1) Remove the Right Cover (lower rear).
- 2) Remove the Rear Cover (lower).
- 3) Remove the Waste Toner Bottle Base.
- -Refer to Procedure 8.11.2.1 #3)

#### 8.11.8.2 Removing the Vertical Path Motor

- 1) Remove the vertical path motor [3].
  - connector [1]

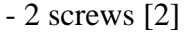

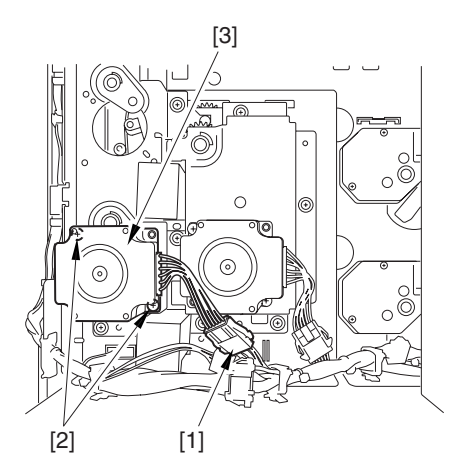

F-8-71

#### 8.11.9 Right Deck Pull-Off Motor

#### 8.11.9.1 Preparation for Removeing the Right Deck Pull-Off Motor

- 1) Remove the Right Cover (lower rear).
- 2) Remove the Rear Cover (lower).
- 3) Remove the Waste Toner Bottle Base.
- -Refer to Procedure 8.11.2.1 #3)

#### 8.11.9.2 Removing Right Deck Pull-Off Motor

- 1) Remove the right deck pull-off motor [3]. - connector [1]
  - 2 screws [2]

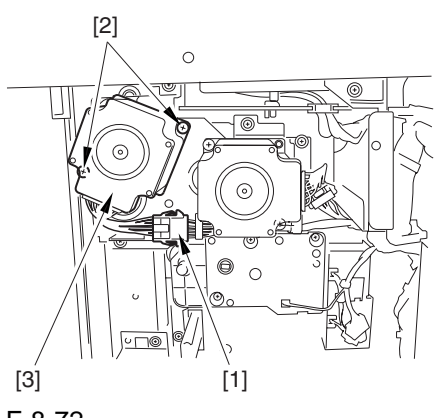

F-8-72

#### 8.11.10 Cassette Paper Level Sensor (A/ B)

#### 8.11.10.1 Preparation for Removing the Cassette Paper Level Sensor (A/B)

- 1) Remove the Rear Cover (lower).
- 2) Remove the DC Power Supply Unit.
- -Refer to Procedure 8.11.3.1 #2)
- 3) Remove the Cassette Lifter Motor.
- -Refer to Procedure 8.11.3

#### 8.11.10.2 Removing the Cassette Paper Level Sensor (A/B)

- 1) Slide out the cassette 3/4.
- 2) Open the 2 wire saddles [2].
- connector [1]
- 3) Remove the sensor base [4]. - screw [3]

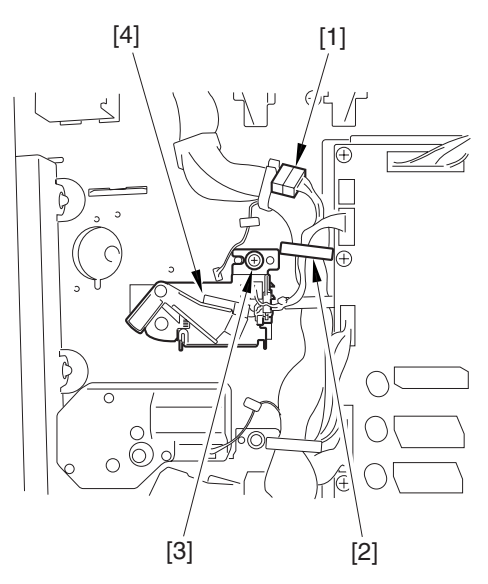

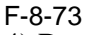

- 4) Remove the connector [2].
- harness from the wire saddle [1]

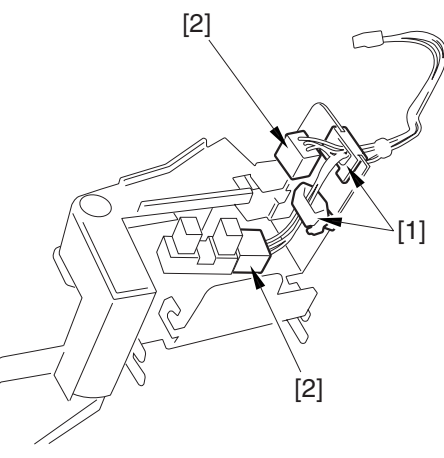

F-8-74

5) Release the hook [1], and remove the cassette power level sensor [2].

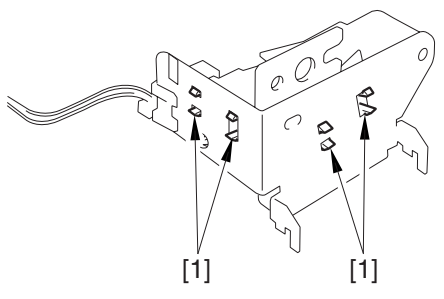

F-8-75

#### 8.11.11 Left Deck Paper Level Sensor

#### 8.11.11.1 Preparation for Removing the Left Deck Paper Level Sensor

- 1) Remove the Rear Cover (lower).
- 2) Remove the Left Cover (lower).
- 3) Remove the Power Cord Base.
- 3-1) Remove the 4 screws [1] from the left side.

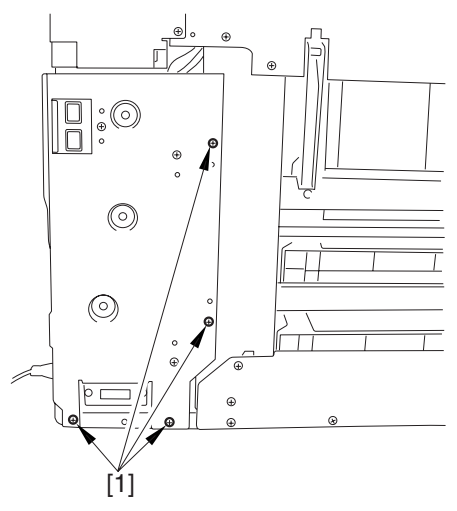

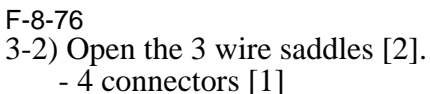

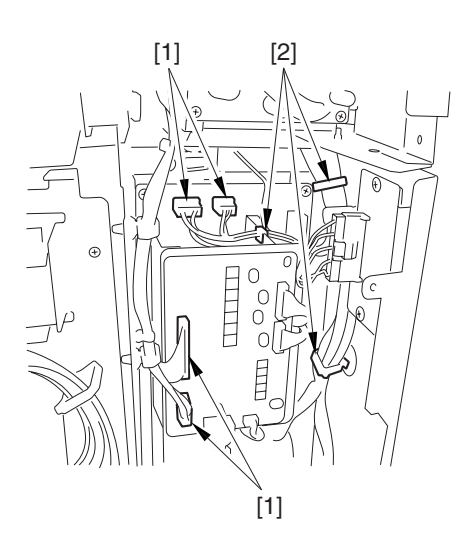

F-8-77

3-3) Open the wire saddle [2]. - 8 connectors [1]

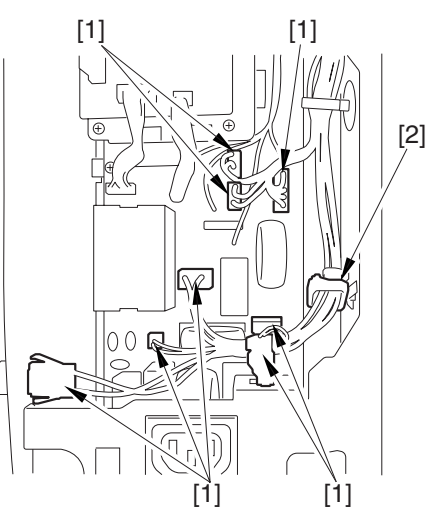

F-8-78

3-4) Remove the AC driver box [2]. - 3 screws [1]

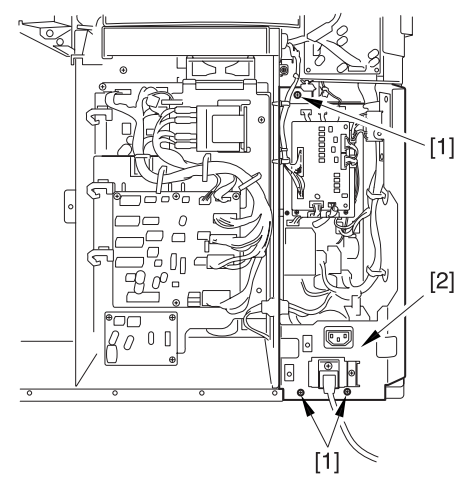

F-8-79
#### 8.11.11.2 Removing the Left Deck Paper Level Sensor

1) Remove the sensor base [3].

- connector [1]

- screw [2]

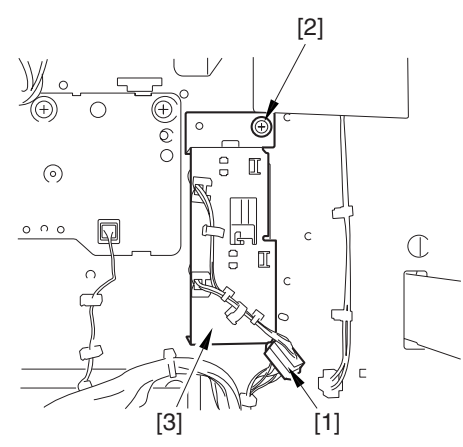

#### F-8-80

2) Remove the connector [1].

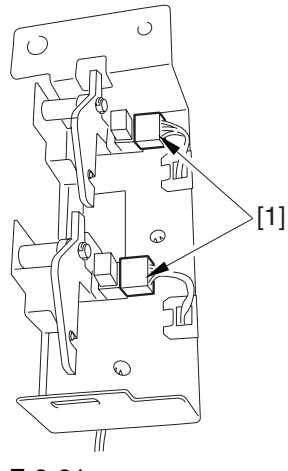

#### F-8-81

3) Release the hook [1], and remove the left deck paper level sensor.

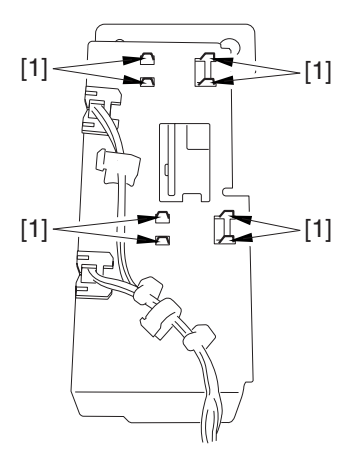

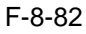

#### 8.11.12 Right Deck Pickup Assembly

#### 8.11.12.1 Removing the Right Deck Pickup Unit

- 1) Slide out the right deck.
- 2) Remove the upper rear right cover.
- 3) Open the lower right cover.
- 4) Open the manual feed unit.
- 5) Open the manual feed unit wide. - screw [1]

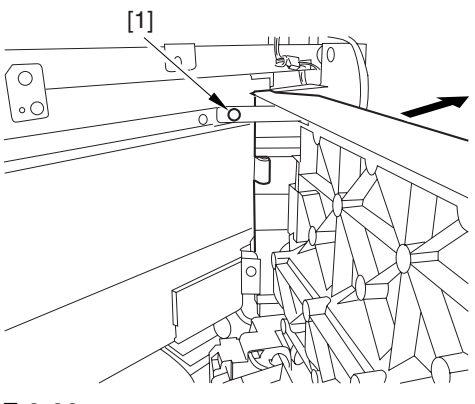

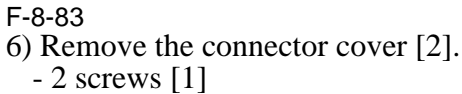

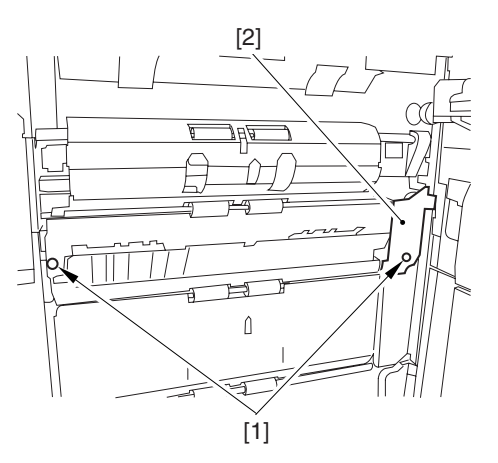

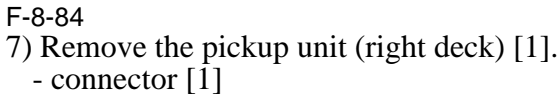

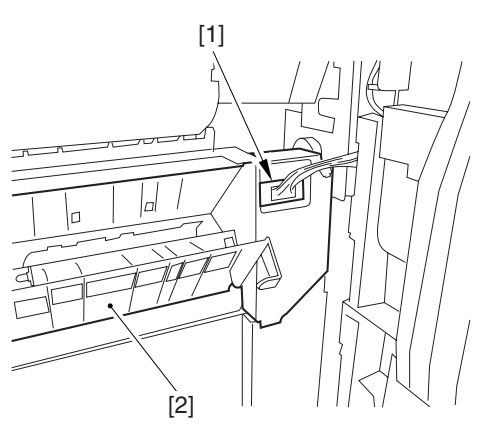

F-8-85

#### 8.11.13 Left Deck Pickup Assembly

#### 8.11.13.1 Removing the Left Deck Pickup Unit

- 1) Open the front door.
- 2) Slide out the left deck, and remove the 2 screws [1] from the left side of the compartment.

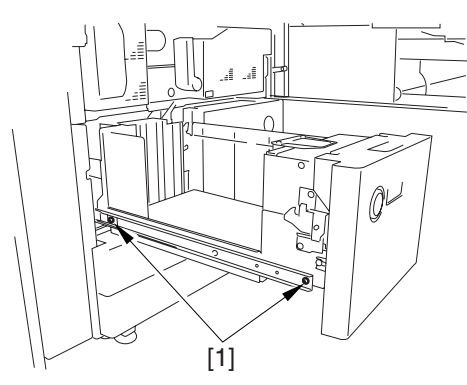

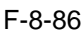

3) Remove the 2 screws [1] from the right side of the deck compartment.

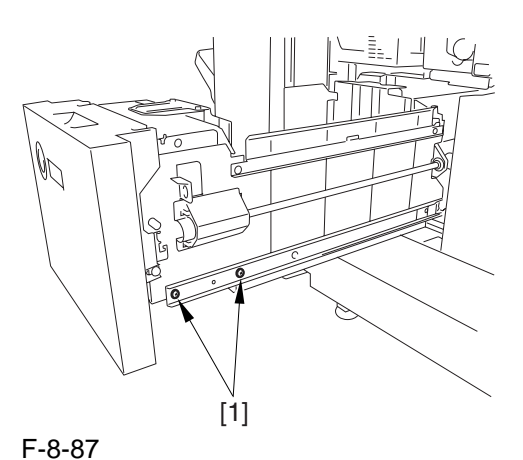

4) Lift the left deck compartment [1] to remove.

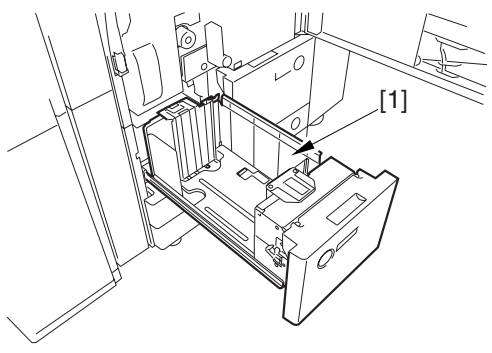

F-8-88

5) Put back the 2 rails [1] into the machine.

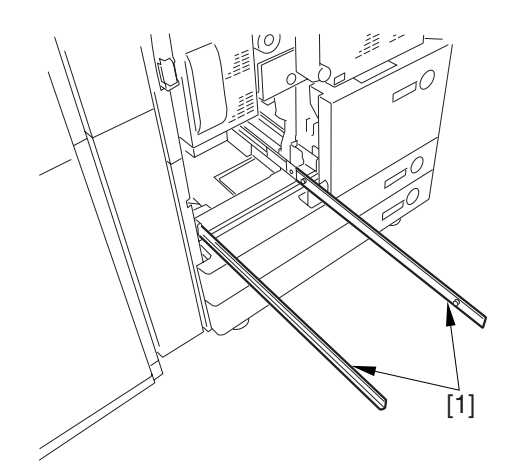

#### F-8-89

- 6) In the same way, remove the right deck compartment.
- 7) Remove the connector [2] found at the rear of the left deck pickup assembly [1].

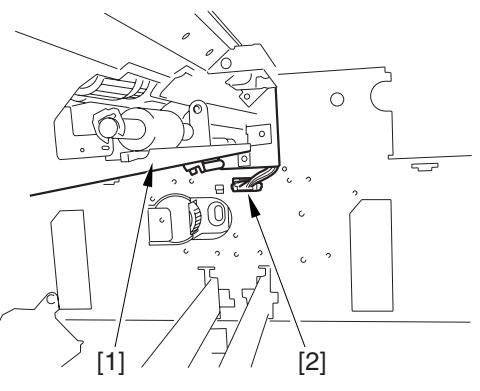

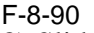

- 8) Slide out the fixing/freeing assembly.
- 9) Remove detach the pickup fixing plate [2].
- 2 screws [1]

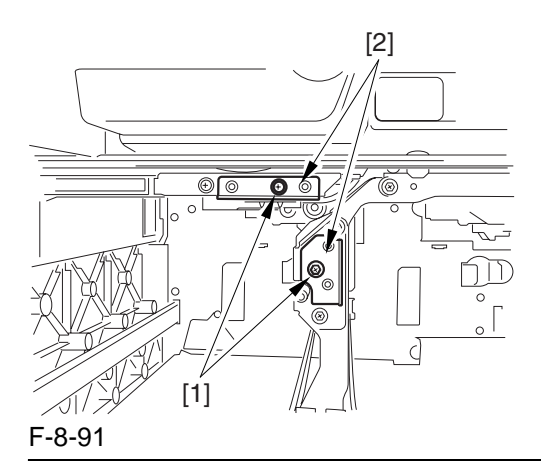

#### 

When detaching the fixing plate, be sure to support the pickup assembly with you hand. (The pickup assembly may fall.)

10) While supporting the bottom of the left deck pickup assembly, slide out the pickup assembly [1] to remove.

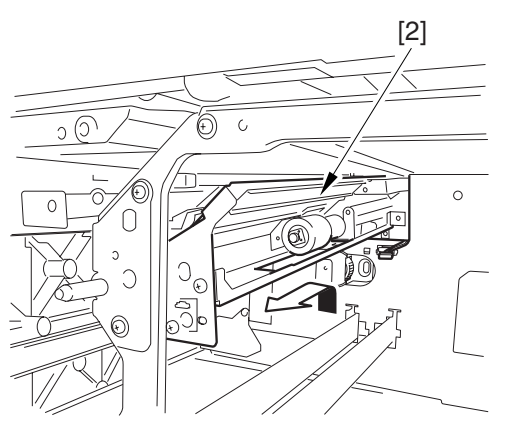

#### F-8-92

8.11.14 Right Deck Pickup/Feed/ Separation Roller

#### 8.11.14.1 Removing the Right Deck Pickup, Feed, and Separation Rollers

- 1) Slide out the right deck.
- 2) From both sides of the deck compartment [1], remove the 2 screws each [2]; then, remove the deck compartment.

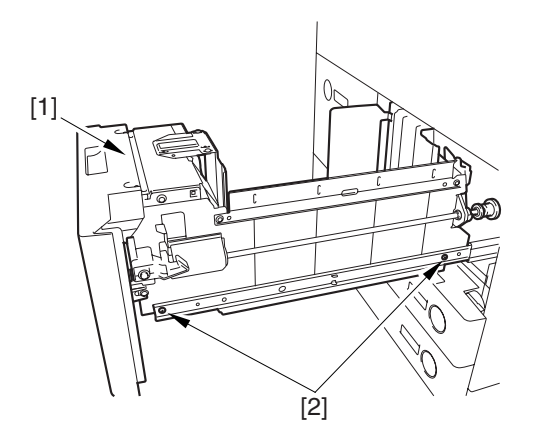

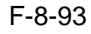

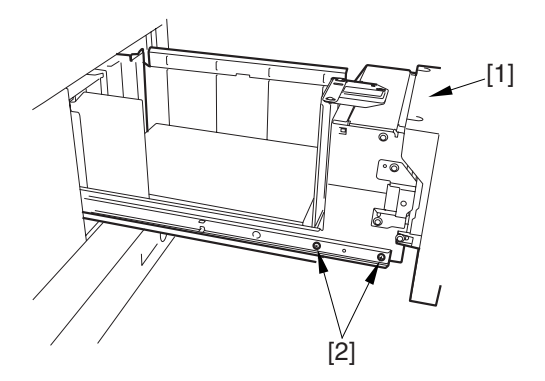

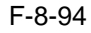

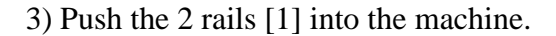

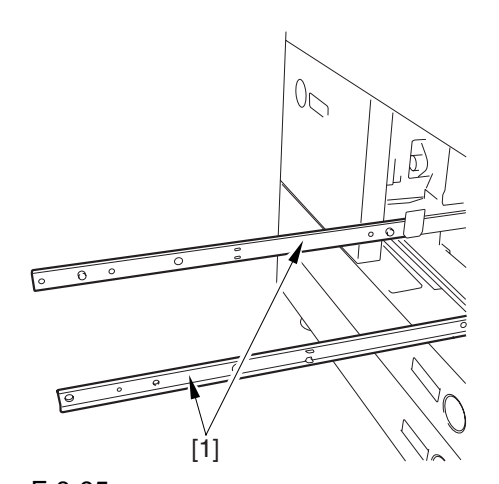

- F-8-95
- 4) Pull out the pickup roller [2]. - hook [1]
- 5) Pull out the feed roller [4]. - resin ring [3]
- 6) Pull out the separation roller [6].- resin ring [5]

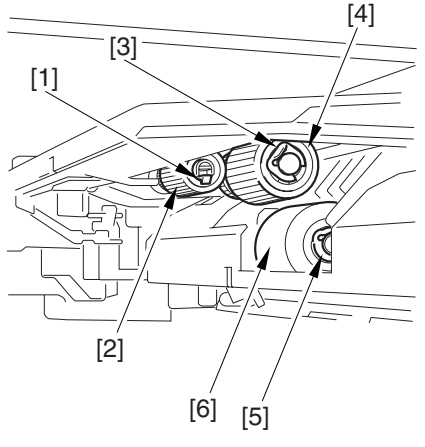

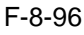

#### 

When attaching the pickup roller [1], be sure the protrusion [2] indicated in the diagram faces the rear.

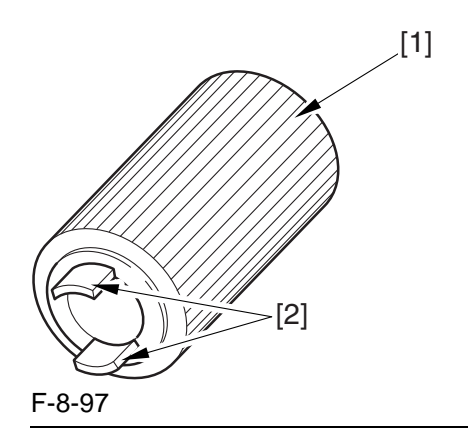

#### 8.11.15 Left Deck Pickup/Feed/Separation Roller

#### 8.11.15.1 Removing the Left Deck Pickup, Feed, and Separation Roller

- 1) Slide out the right deck.
- 2) Slide out the left deck.
- 3) Remove the left deck compartment.- 2 screws each [2] (from both sides of the left deck compartment [1])

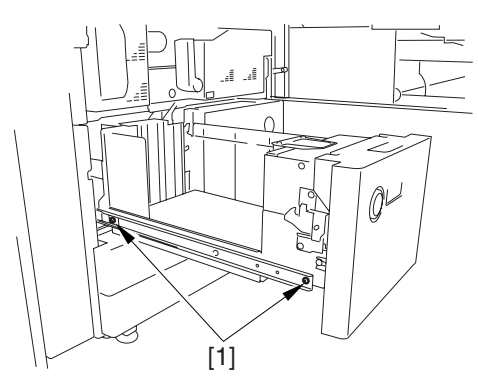

F-8-98

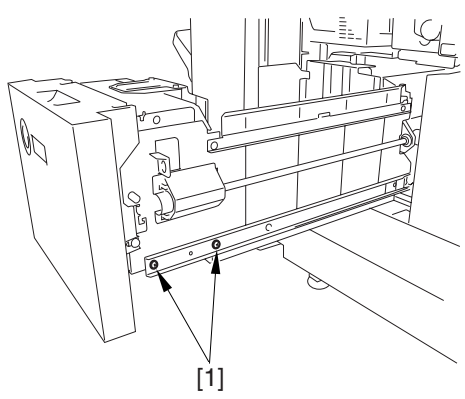

F-8-99 4) Push the 2 rails [1] into the machine.

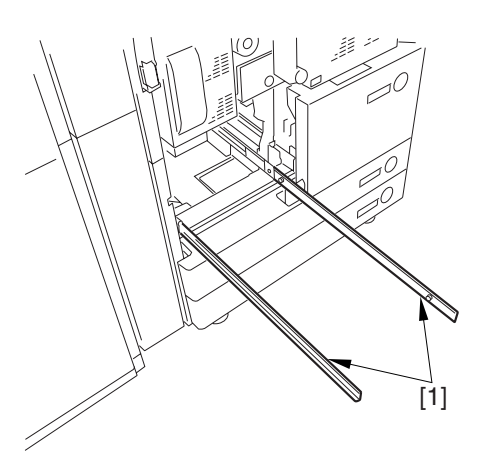

F-8-100

- 5) Pull out the pickup roller [2]. - hook [1]
- 6) Pull out the feed roller [4]. - resin ring [3]
- 7) Pull out the separation roller [6].

- resin ring [5]

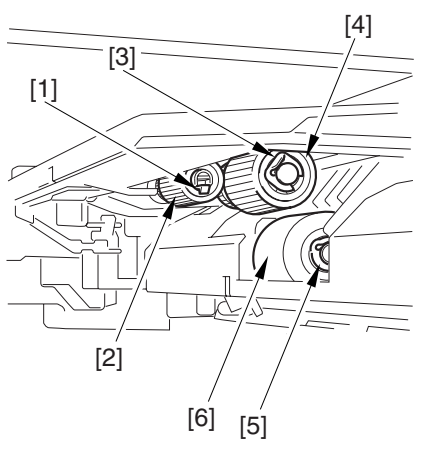

F-8-101

#### 

When attaching the pickup roller [1], be sure that the protrusion [2] indicated in the diagram faces the rear.

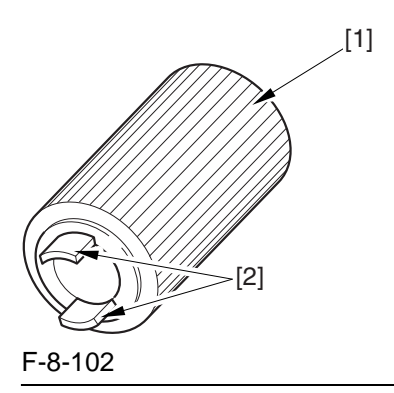

#### 8.11.16 Cassette Pickup/Feed/Separation Roller

#### 8.11.16.1 Removing the Cassette Pickup, Feed, and Separation Rollers

- 1) Slide out the cassette 3/4.
- 2) Pull out the pickup roller [2]. - hook [1]
- 3) Pull out the feed roller [4]. - resin ring [3]
- 4) Pull out the separation roller [67]. - resin ring [5]

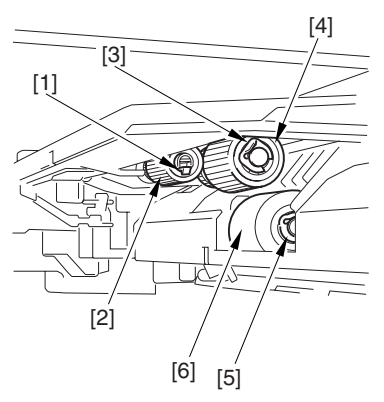

F-8-103

#### A

When attaching the pickup roller [1], be sure that the protrusion [2] indicated in the diagram faces the rear.

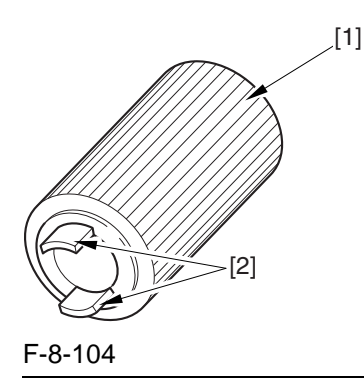

#### 8.11.17 Manual Feed Unit

#### 8.11.17.1 Removing the Manual Feed Unit

- 1) Open the manual feed unit.
- 2) Remove the cover [2].
  - 2 screws [1]

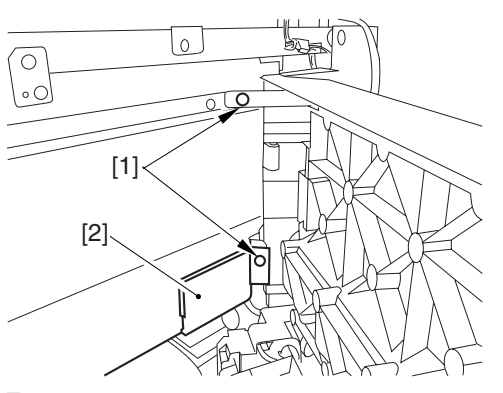

F-8-105

3) Remove the harness retainer [3].

screw [1] used to hold the grounding wire in place
connector [2]

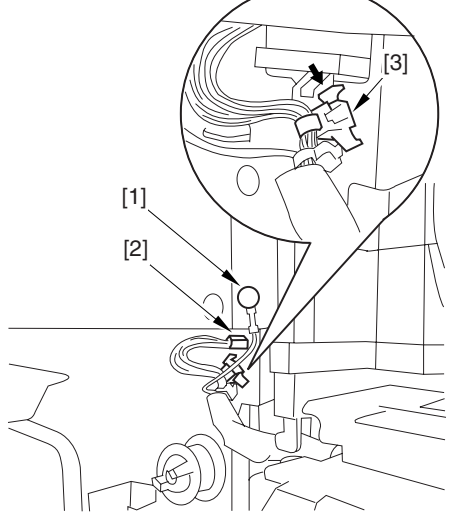

F-8-106

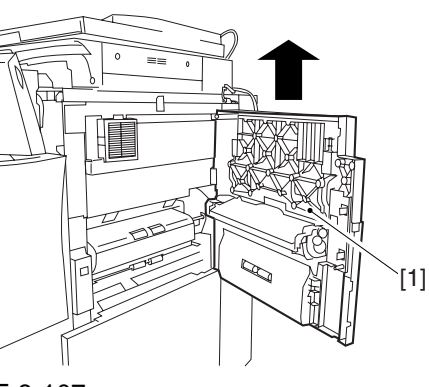

4) Lift the manual feed unit [1] to remove.

F-8-107

#### 8.11.18 Manual Feed Roller

# 8.11.18.1 Removing the Manual Feed Roller

- 1) Open the manual feed unit.
- 2) Release the claw [1], and remove the gear [2] and the bushing [3].

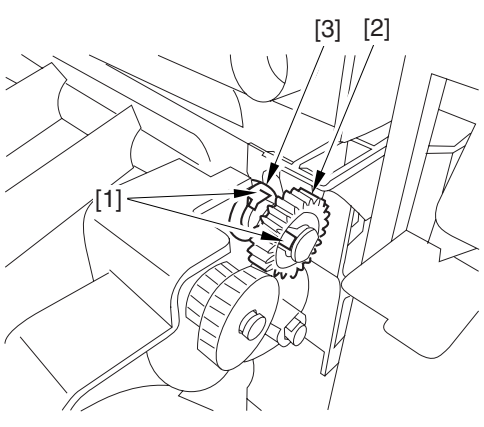

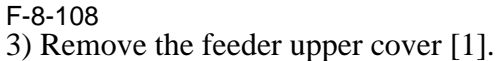

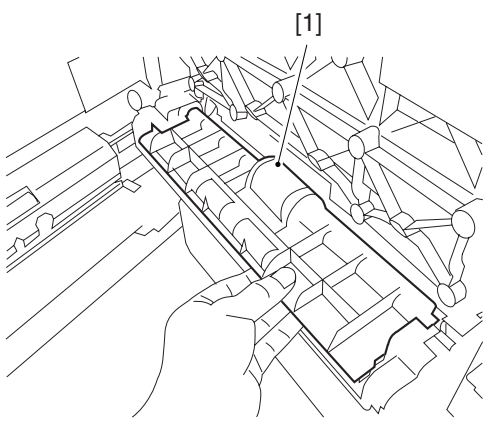

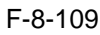

4) Pull out the feed roller [2] to the front. - resin ring [1]

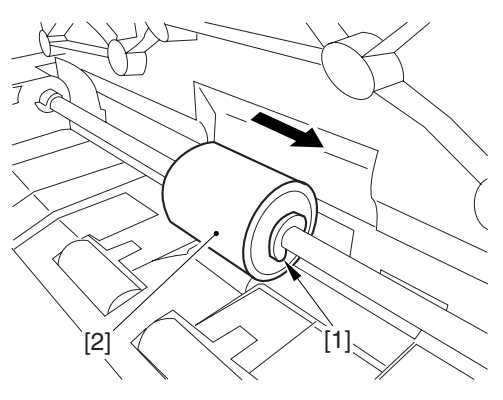

#### F-8-110

#### 8.11.19 Manual Feed Separation Roller

#### 8.11.19.1 Preparation for Removing the Manual Feed Separation Roller

1) Remove the Manual Feed Roller. -Refer to Procedure 8.11.18

# 8.11.19.2 Removing the Manual Feed Separation Roller

1) Lift the paper guide to free the hook [1]; then, move it to free the claw [2], thereby removing the paper guide (front) [3] and the other paper guide (rear) [4].

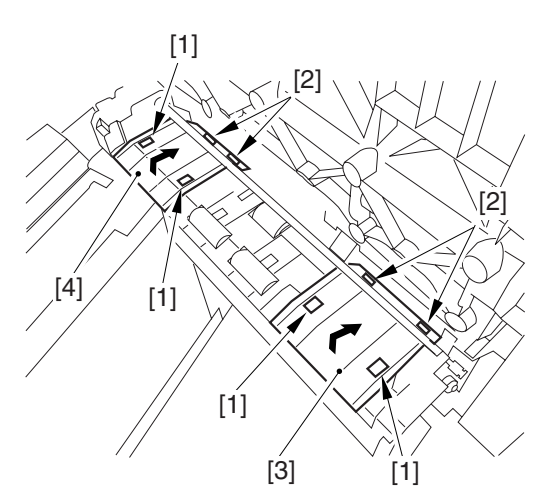

F-8-111

2) As in step 1), remove the paper guide (middle) [1].

Reference: When attaching the paper guide (middle), try pushing down on the separation roller shaft [2] to facilitate the work.

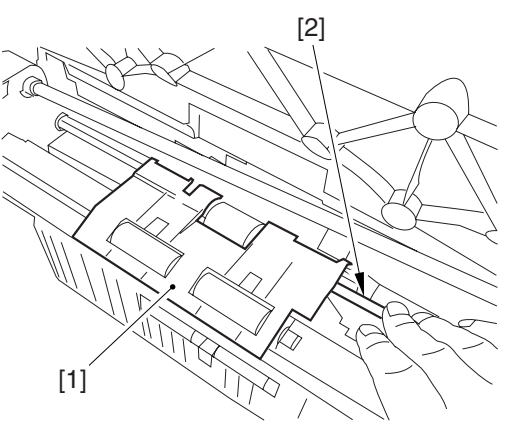

#### F-8-112

3) Pick its tab [1], and pull out the separation roller [2] toward the rear.

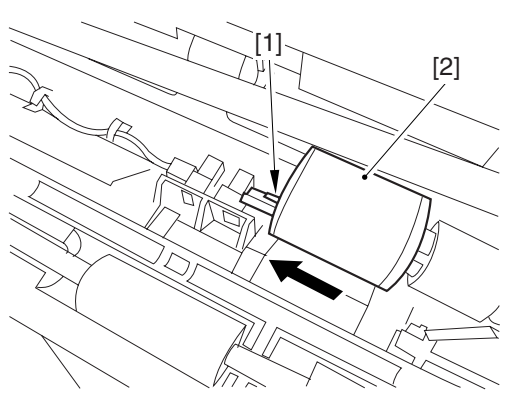

F-8-113

#### 8.11.20 Manual Feed Pre-Regustration Motor

#### 8.11.20.1 Preparation for Removing the **Manual Feed Pre-Regustration Motor**

- 1) Remove the Rear Cover (upper).
- 2) Remove the Right Cover (upper rear).
- 3) Remove the Rear Cover (lower).
- 4) Remove the Right Cover (lower rear).5) Move the DC Controller Box.
- 5-1) Remove the DC controller cover [2]. - 9 screws [1]

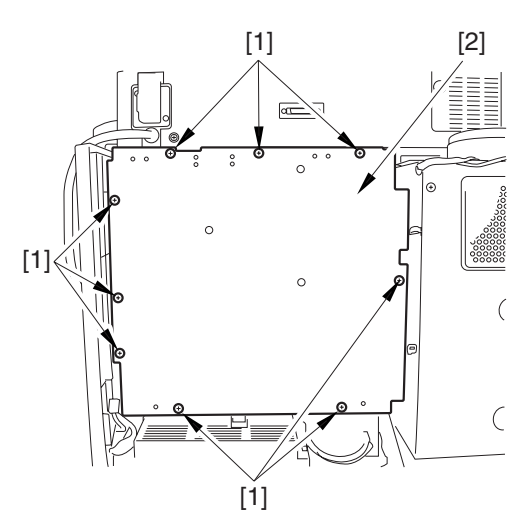

#### F-8-114

5-2) Move the DC controller box [2] to the left. - 6 screws [1]

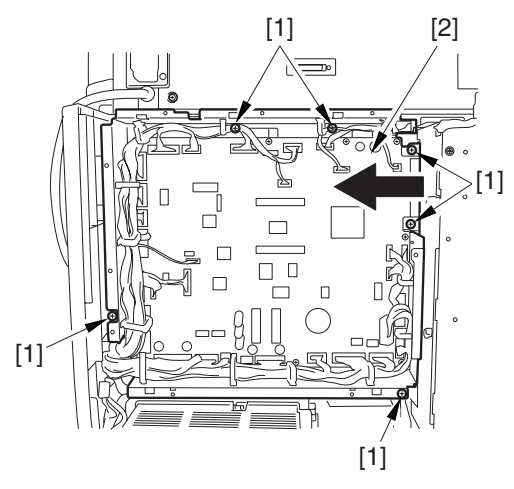

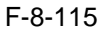

6) Remove the DC Controller Box. 6-1) Open the 3 cable guides [1], and remove the harness [2].

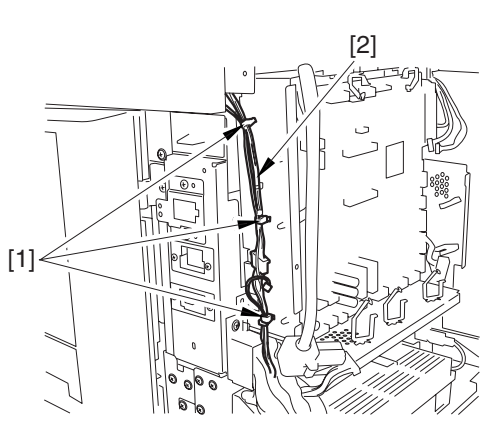

F-8-116

- 6-2) Open that 13 cable guides [2]; then, remove the harness [3].
  - 33 connectors [1]

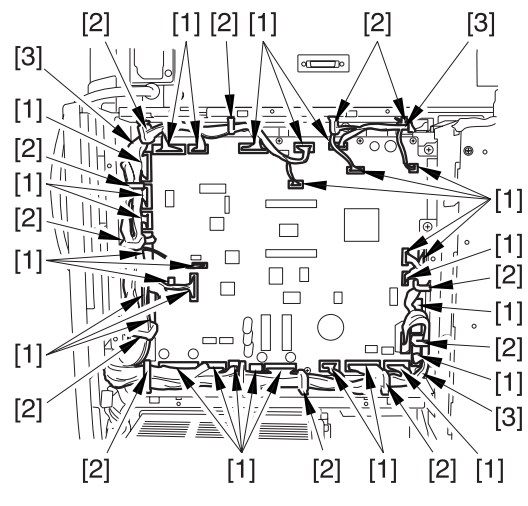

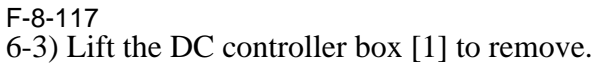

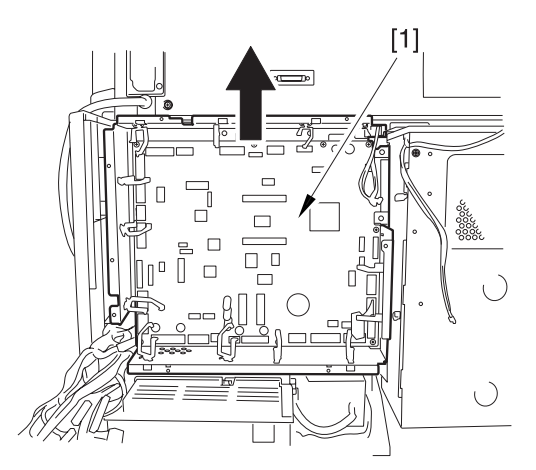

F-8-118

#### Â

During assembly work, be sure to connect the harness to the DC controller PCB as follows:

- 1) Connect the connector of the harness [1] first, and then the other harness [2].
- 2) Attach the harnesses [1] [2] using the wire saddle [3] so that the harness [1] is on the left side of the harness [2].

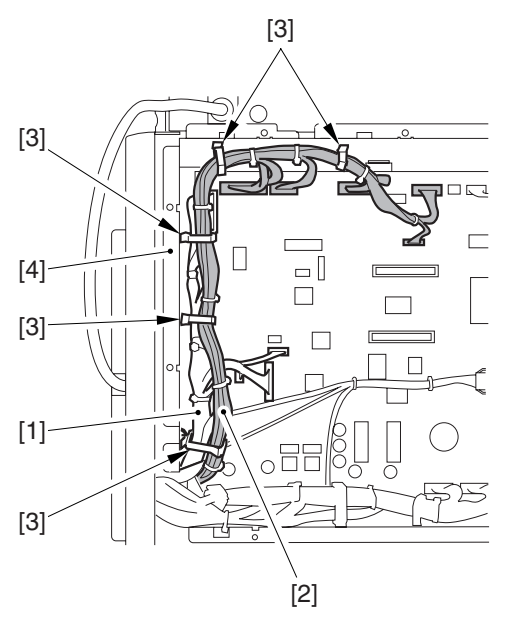

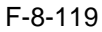

#### **Reference:**

If the harness [1] is away from the side plate [4] of the DC controller box, wrong detection (E070-0102) of the ITB home position tends to occur because of noise.

- 7) Remove the HV1 PCB.
- 7-1) Remove the HV1 transformer lid [2]. - 2 hooks [1]

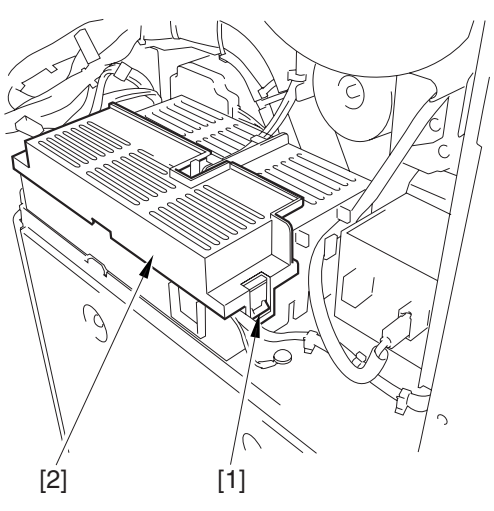

F-8-120

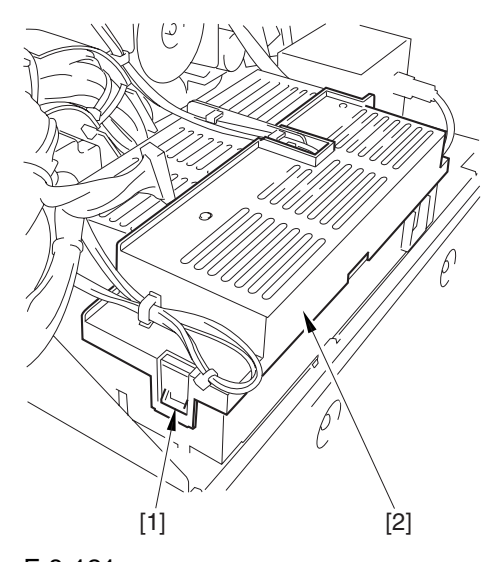

- F-8-121
- 7-2) Remove the harness from the 6 cable guides [2].
  - 6 connectors [1]

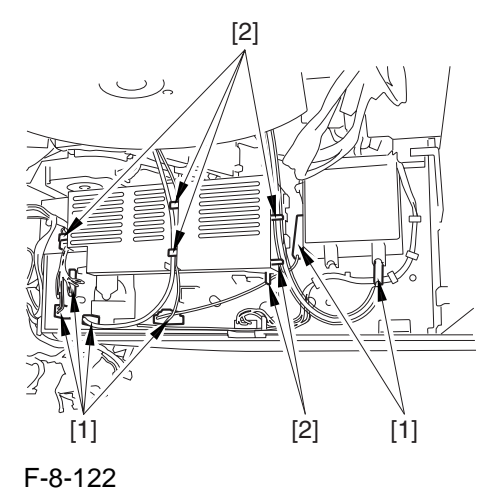

7-3) Remove the screw. - harness [1] (from the 2 cable guides [2])

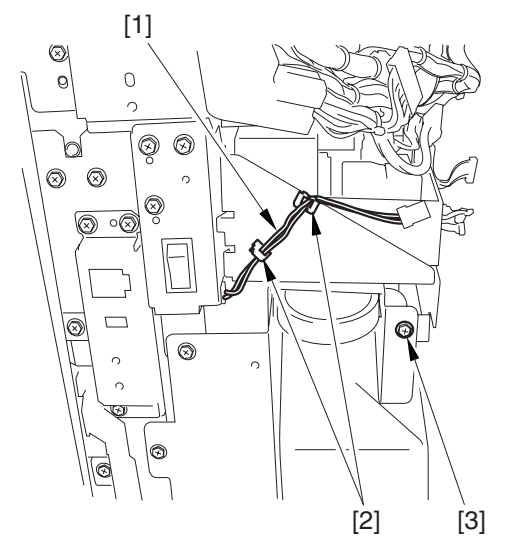

F-8-123

#### 7-4) Lift the HV1 PCB [2] to remove. - 2 screws [1]

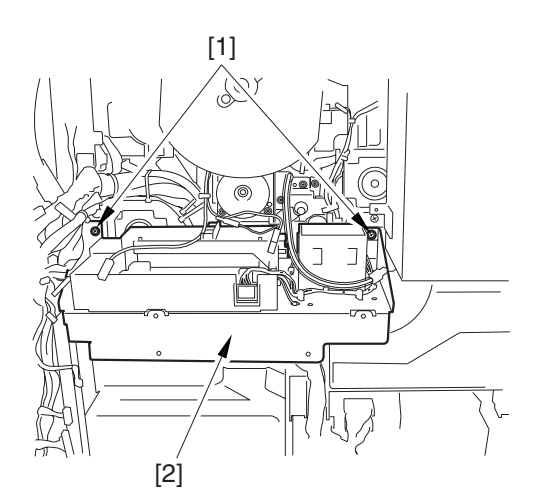

#### F-8-124

#### 8.11.20.2 Manual Feed Pre-Registration Motor

- Move the manual feed pre-registration motor
   [3] to the right to remove.
  - connector [1]
  - 2 screws [2]

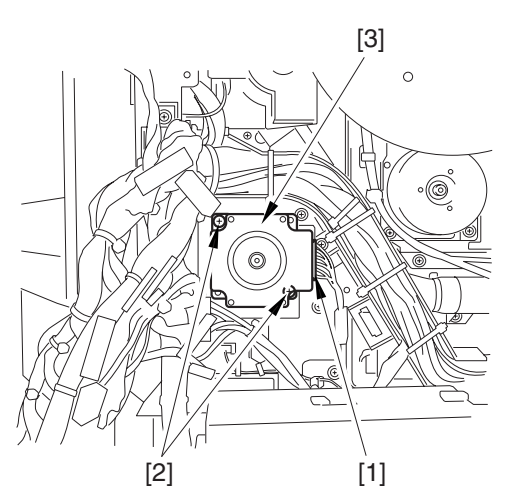

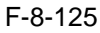

#### 8.11.21 Horizontal Registration Assembly

#### 8.11.21.1 Preparation for Removing the Horizontal Registration Unit

- 1) Remove the Fixing Assembly.
- 1-1) Open the front cover.
- 1-2) Slide out the fixing/feeding assembly.
- 1-3) Push the leaf springs [1] found at the left and right to slide farther out the fixing/feeding assembly [2].

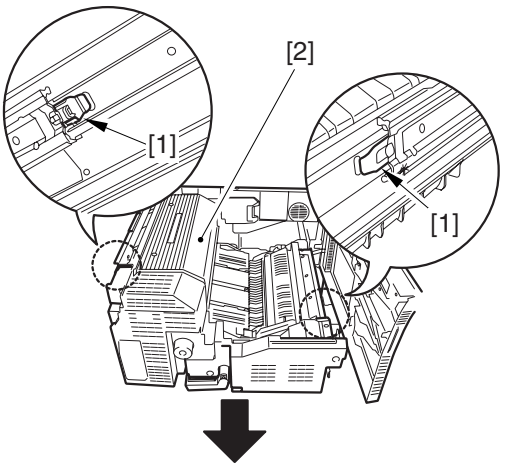

#### F-8-126

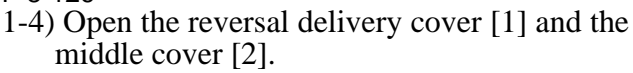

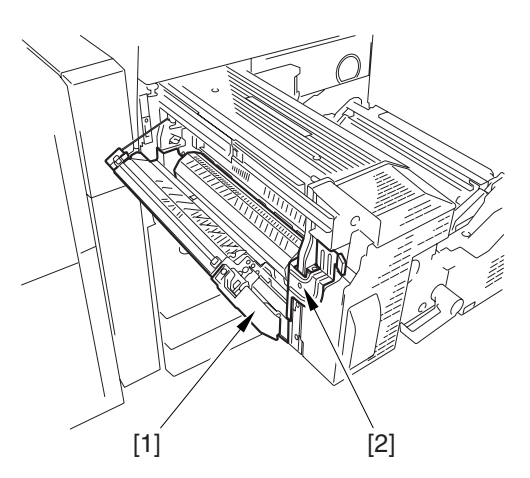

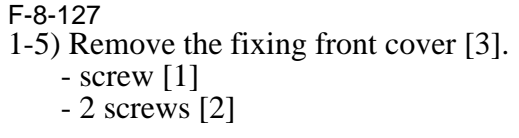

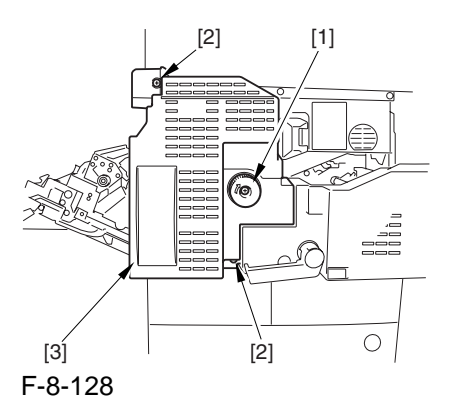

- 1-6) After shifting the timing belt [3] to the front, detach it together with the fixing motor base [4].
  - 3 screws [1]
  - 3 connectors [2]

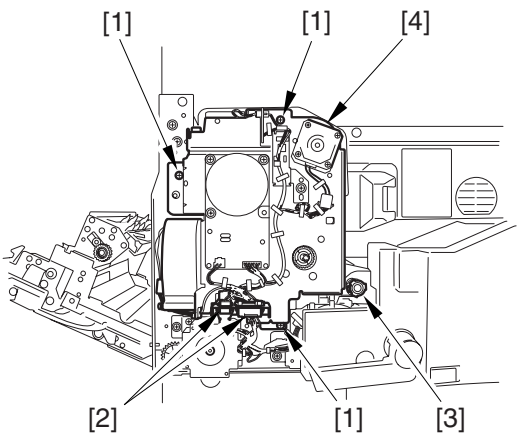

#### F-8-129

1-7) Remove the screw [2] found at the rear of the fixing assembly [1].

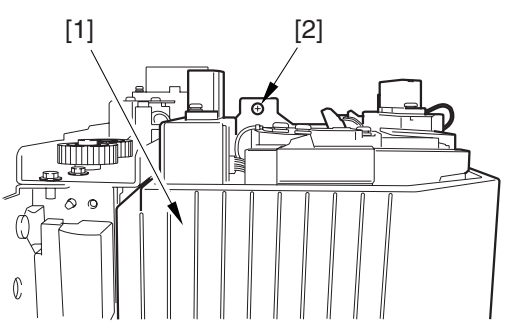

F-8-130

1-8) Holding the 2 grips [1], remove the fixing assembly [2].

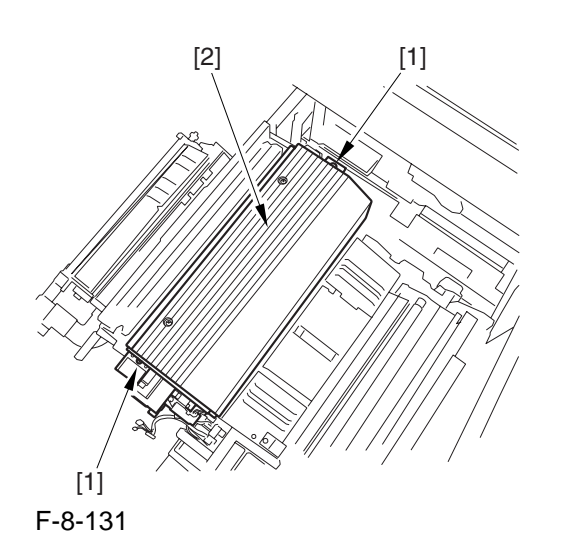

## 

When lifting the fixing assembly, be sure to take care not to touch the web length detecting arm [1] so that the arm will be free of damage.

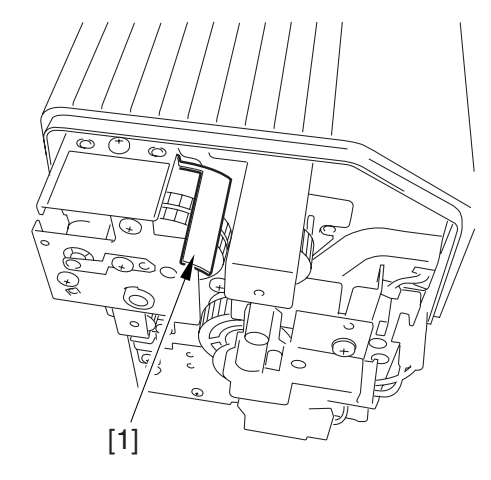

F-8-132

#### 8.11.21.2 Removing the Horizontal Registration Unit

- 1) Remove the handle [2].
  - screw [1]
- 2) Remove the fixing/feeding front cover [4].- 2 screws [3]

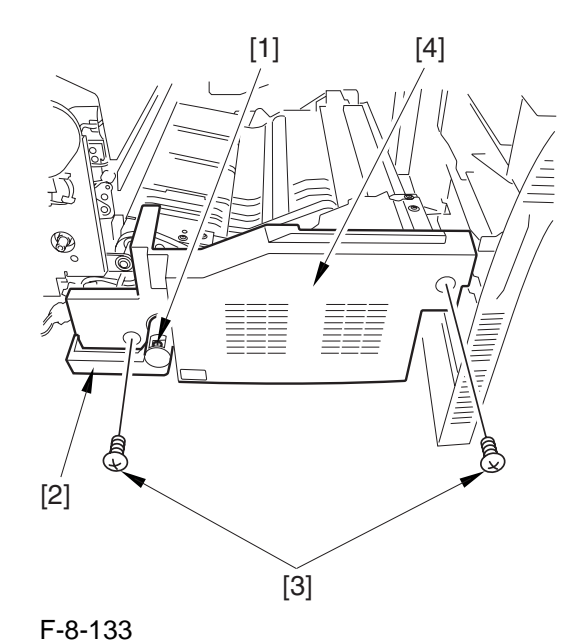

- 3) Remove the connector [1], and open the 3 wire saddles [2].
- 4) Remove the duplexing left motor [4] together with its base.
  - 2 screws [3]

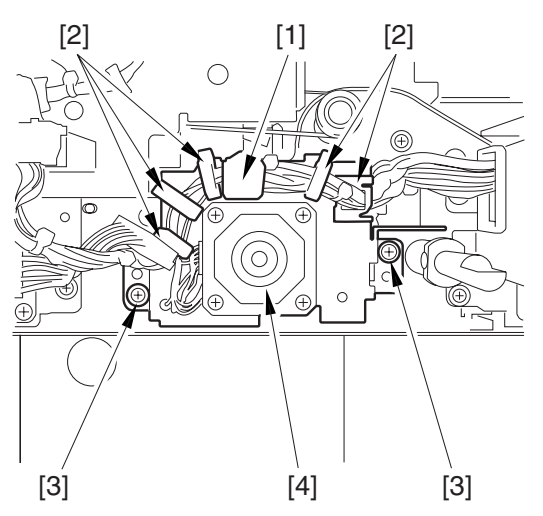

F-8-134

5) Remove the screw [1] from the front side.

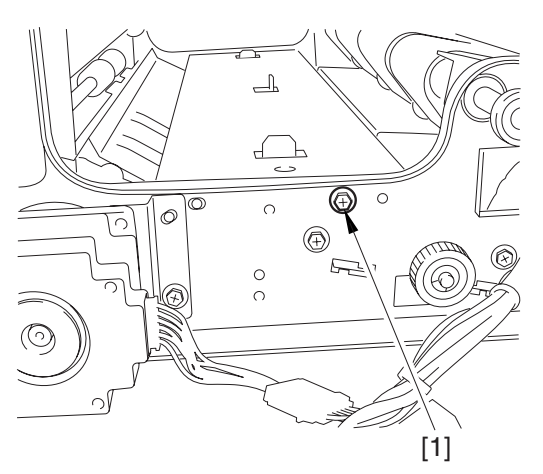

#### F-8-135

6) Remove the screw [1] from the rear.7) Remove the side plate [2].

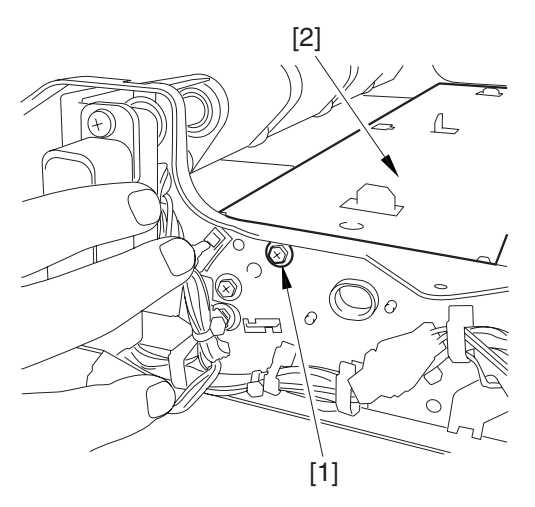

F-8-136

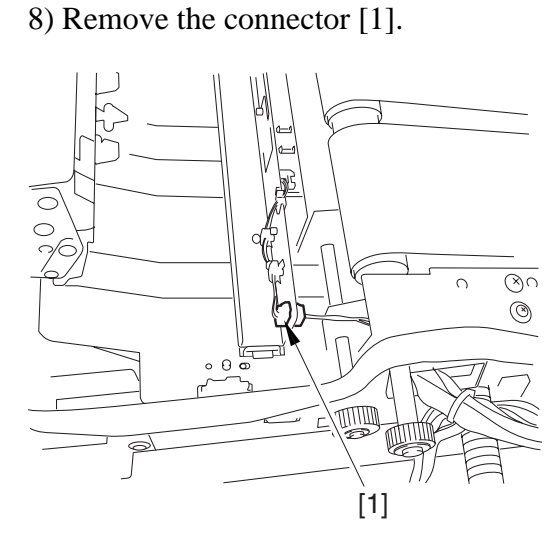

#### F-8-137

- 9) Remove the 2 connectors [1], and open the wire guide [2].
- 10) Move the horizontal registration unit [4] in the direction of the arrow to remove.

- screw [3]

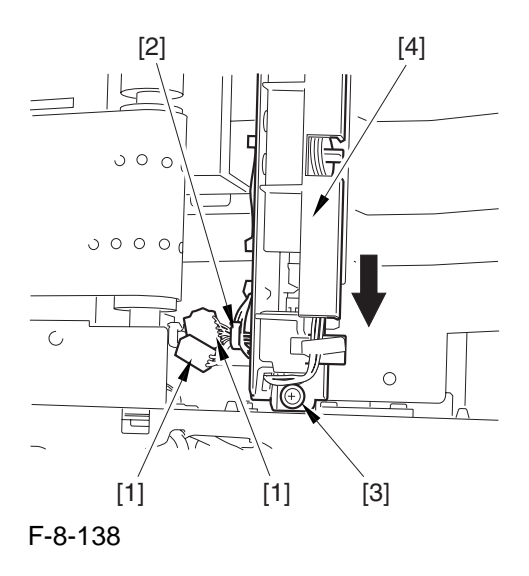

#### 8.11.22 Registration Motor

#### 8.11.22.1 Preparation for Removing the Registration Motor

- 1) Remove the Fixing/Feeding Driver PCB.
- 1-1) Open the front cover.
- 1-2) Slide out the fixing/feeding assembly.
- 1-3) Remove the handle [2]. - screw [1]
- 1-4) Remove the fixing/feeding front cover [4]. - 2 screws [3]

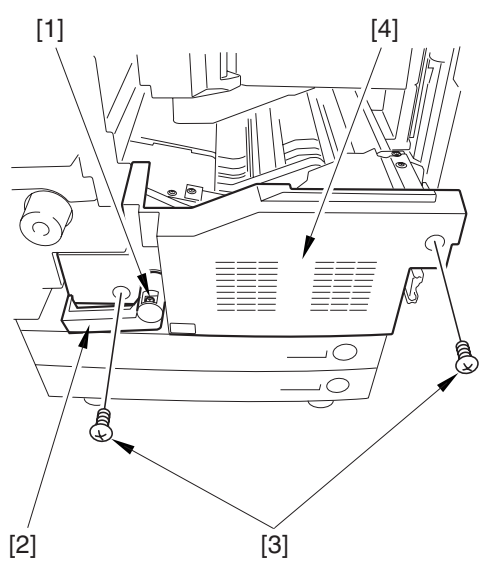

#### F-8-139

1-5) Remove the fixing/feeding upper cover [2].- 2 screws [1]

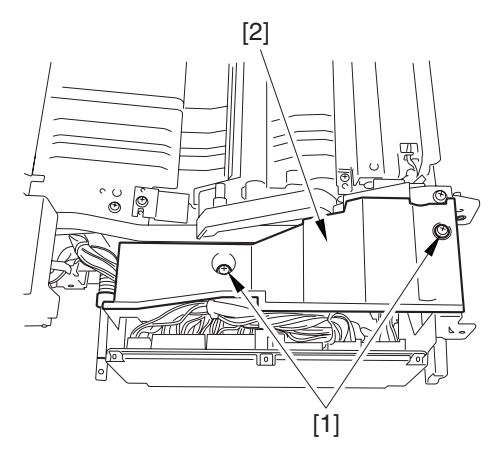

F-8-140

1-6) Open the 3 wire saddles [2]. - 6 connectors [1]

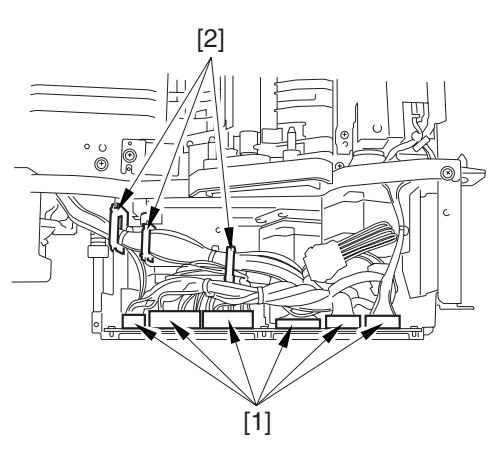

F-8-141 1-7) Remove the 3 screws [1].

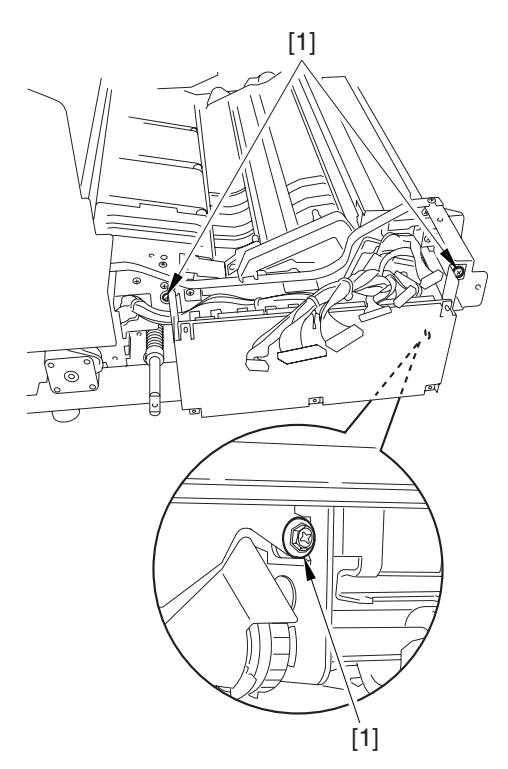

F-8-142

1-8) Move the fixing/feed driver base [1] in the direction of A to remove it from the hook [2]. Thereafter, lift the base [1] in the direction of B.

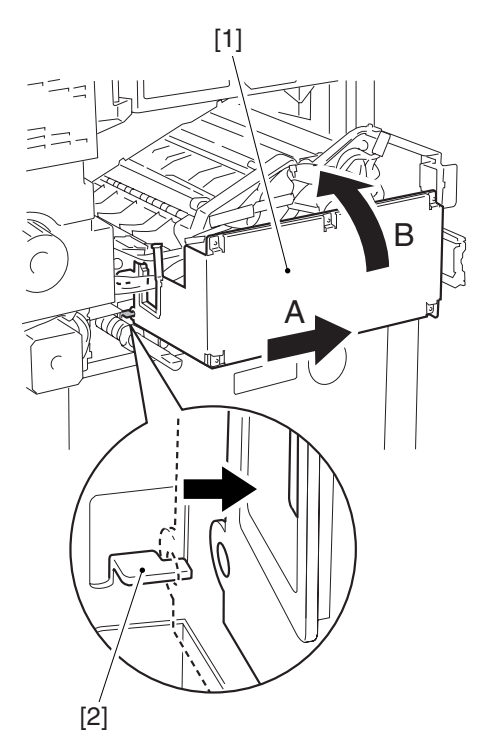

#### F-8-143

1-9) Remove the fixing/feed driver base [3].
- connector [1] (using a pair of precision pliers.)
- 2 connectors [2]

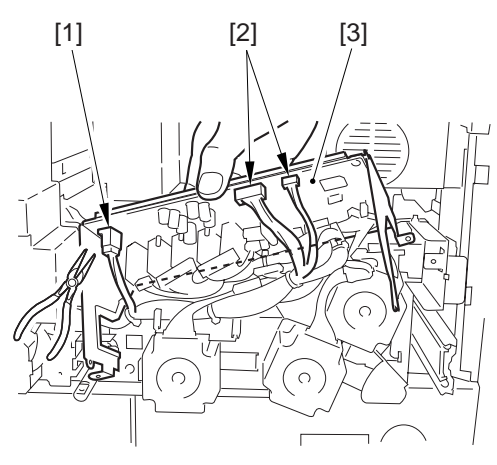

F-8-144

# 8.11.22.2 Removing the Registration Motor

- 1) Remove the registration motor [3]. - connector [1]
  - 2 screws [2]

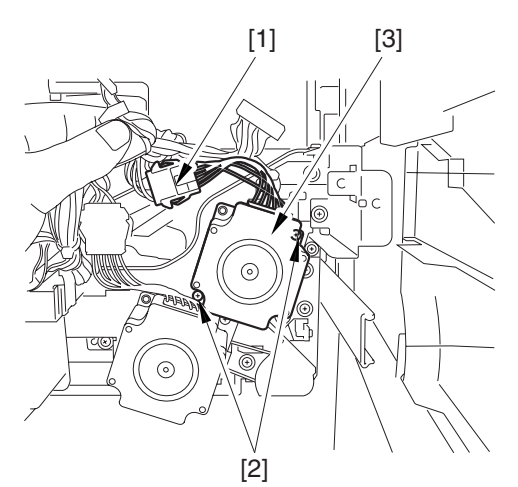

F-8-145

#### 8.11.23 Horizontal Registration Motor

#### 8.11.23.1 Preparation for Removing the Horizontal Registration Motor

Remove the Fixing Assembly.
 **Refer to Procedure 8.11.21.1 #1**)
 Remove the Horizontal Registration Unit.
 **Refer to Procedure 8.11.21**

#### 8.11.23.2 Removing the Horizontal Registration Motor

open the 2 wire guides [2] to remove the horizontal registration motor [3].
 - 2 screws [1]

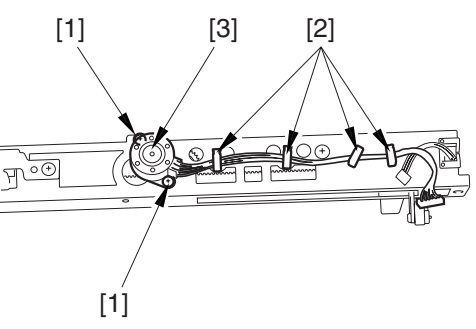

F-8-146

#### 8.11.24 Duplex Reversal Motor

#### 8.11.24.1 Preparation for Removing the Duplexing Reversal Motor

- 1) Remove the Fixing Front Cover.
- 1-1) Open the font cover.
- 1-2) Slide out the fixing/feeding assembly.
- 1-3) Open the reversal delivery cover [1] and the middle cover [2].

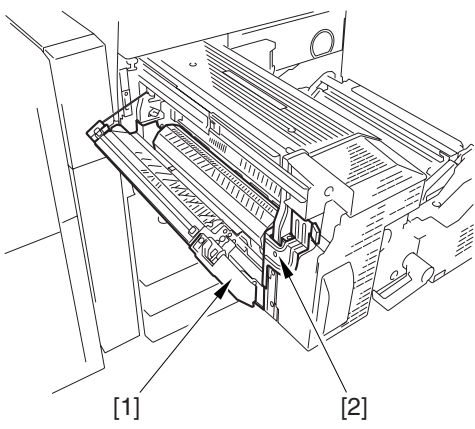

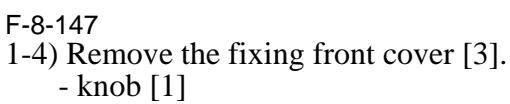

- 2 screws [2]

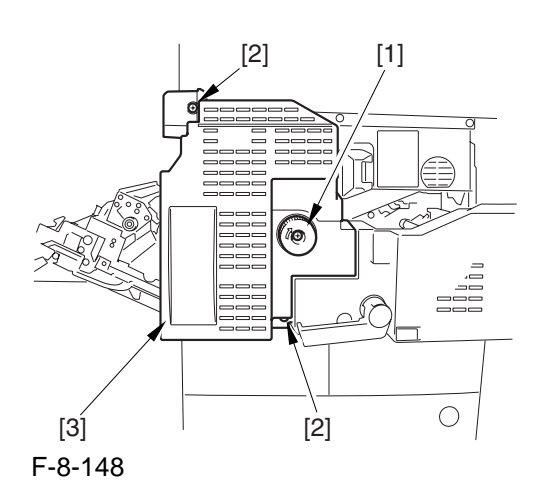

#### 8.11.24.2 Removing the Duplexing Reversal Motor

- 1) Remove the duplexing reversal motor [3].
  - connector [1]
  - 2 screws [2]

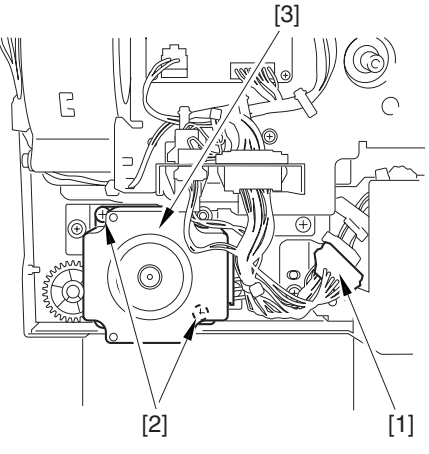

F-8-149

8.11.25 Duplex Left Motor

#### 8.11.25.1 Preparation for Removing the Duplexing Left Motor

1) Remove the Fixing Front Cover. -Refer to Procedure 8.11.24.1

#### 8.11.25.2 Removing the Duplex Left Motor

- 1) Remove the handle [2]. - screw [1]
- 2) Remove the fixing/feeding front cover [4]. - 2 screws [3]

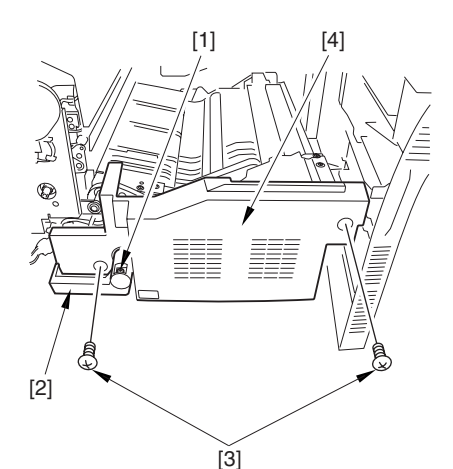

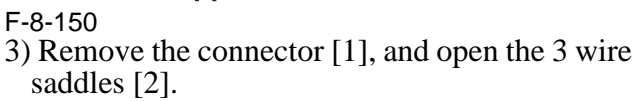

4) Remove the duplexing left motor [4] together with its base.

- 2 screws [3]

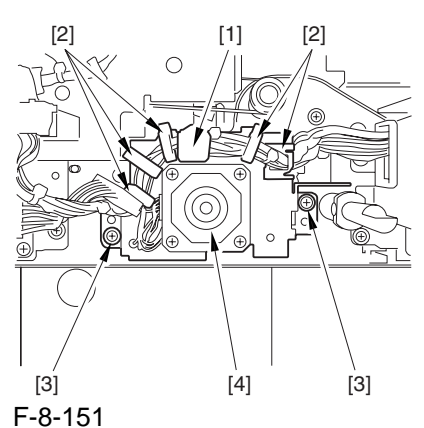

5) Remove the duplexing left motor [2]. - 2 screws [1]

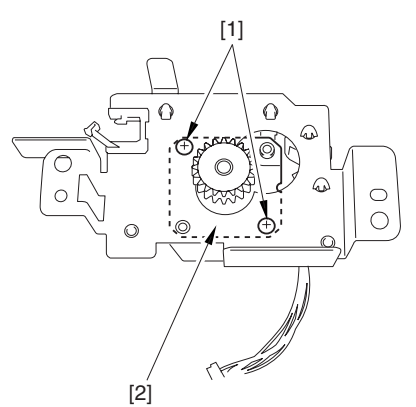

F-8-152

8.11.26 Duplex Middle Motor

#### 8.11.26.1 Preparation for Removing the Duplexing Middle Motor

1) Remove the Fixing/Feeding Driver PCB. -Refer to Procedure 8.11.22.1 #1)

#### 8.11.26.2 Removing the Duplexing Middle Motor

- 1) Remove the duplexing middle motor [3].
  - connector [1] - 2 screws [2]

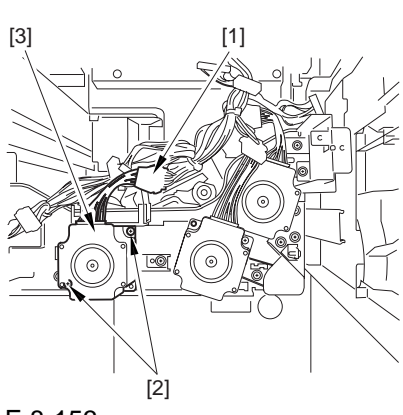

F-8-153

#### 8.11.27 Duplex Right Motor

#### 8.11.27.1 Preparation for Removing the Duplexing Right Motor

1) Remove the Fixing/Feeding Driver PCB. -Refer to Procedure 8.11.22.1 #1)

#### 8.11.27.2 Removing the Duplexing Right Motor

1) Remove the duplexing right motor [3].

- connector [1]
- 2 screws [2]

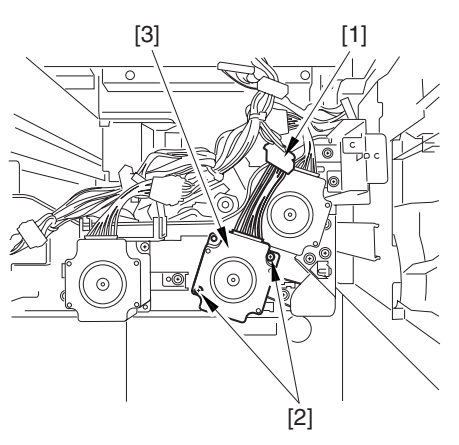

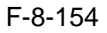

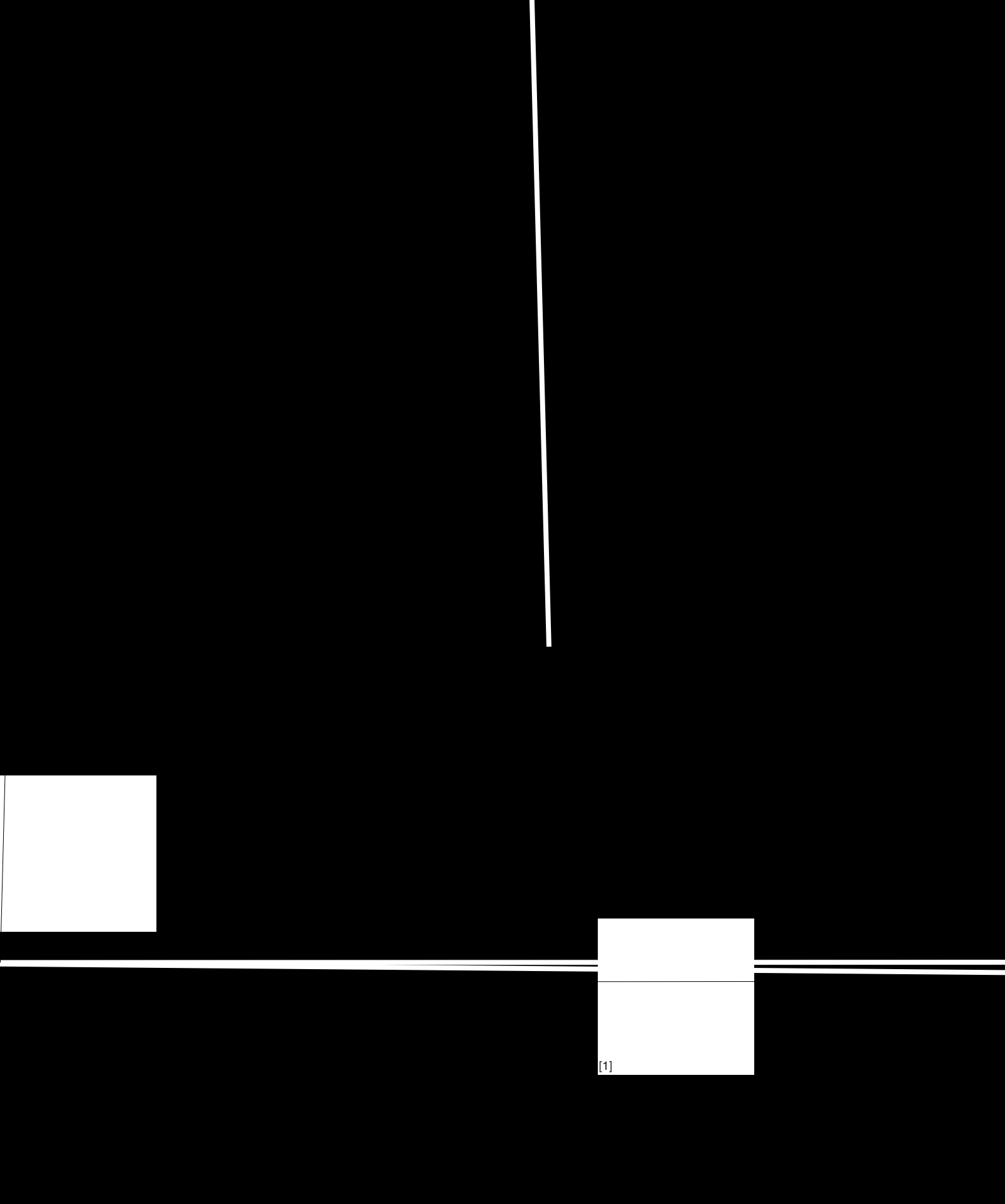

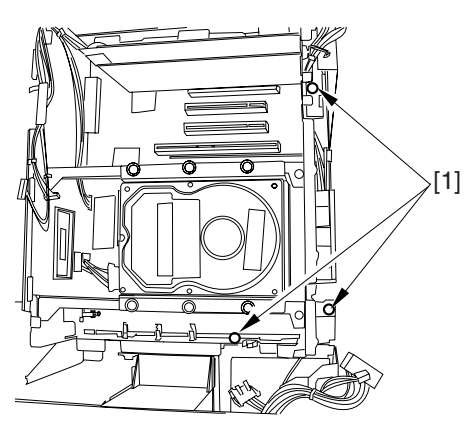

F-8-162

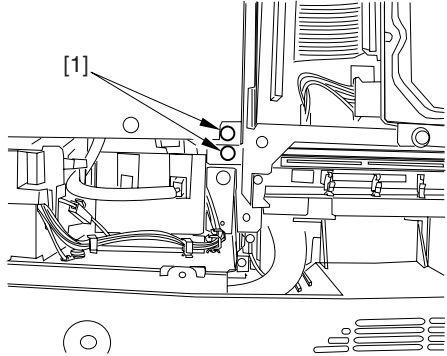

#### F-8-163

6-4) Move the main controller box [1] toward the delivery side to remove.

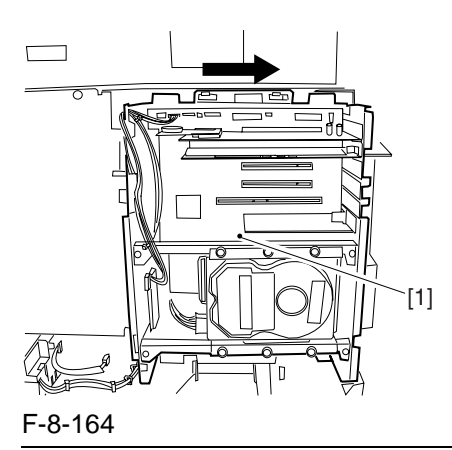

#### A

During removal/attaching, be sure to take care not to damage the connector [2] found at the joint to the DC controller PCB.

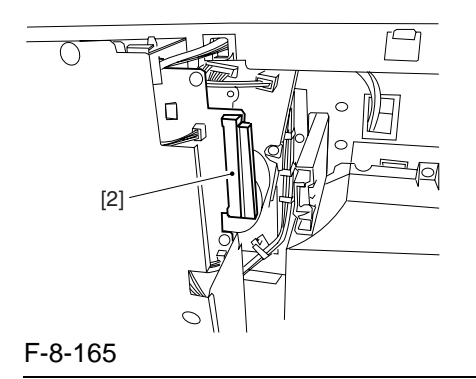

#### 8.11.28.2 Removing the Outside Delivery Motor

- 1) Remove the outside delivery motor [3].
  - connector [1] 2 screws [2]

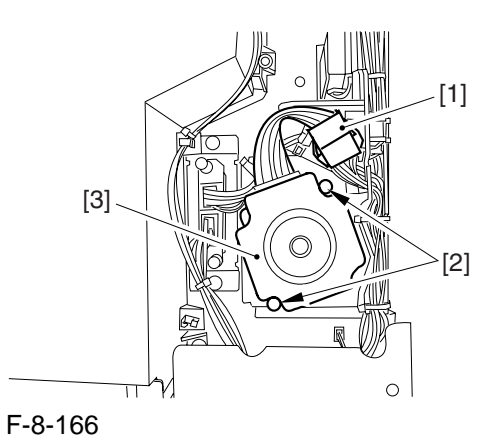

8-61

Chapter 9

# **Fixing System**

# Contents

| 9.1 Construction                                                        | 9- 1  |
|-------------------------------------------------------------------------|-------|
| 9.1.1 Specifications, Control Mechanisms, and Functions                 | 9- 1  |
| 9.1.2 Major Components                                                  | 9- 1  |
| 9.1.3 Construction of the Control System                                | 9- 4  |
| 9.2 Basic Sequence                                                      | 9- 5  |
| 9.2.1 Sequence of Operation at Power-On                                 | 9- 5  |
| 9.2.2 Basic Sequence of Operation (printing)                            | 9- 6  |
| 9.3 Various Control Mechanisms                                          | 9- 7  |
| 9.3.1 Controlling the Speed of the Fixing Roller                        | 9- 7  |
| 9.3.1.1 Controlling the Speed According to Paper Type                   | 9- 7  |
| 9.3.1.2 Controlling the Speed for Large Volume Printing (down-sequence) | 9- 8  |
| 9.3.1.3 Interval Rotation                                               | 9- 9  |
| 9.3.2 Controlling the Fixing Roller Temperature                         | 9- 10 |
| 9.3.2.1 Overview                                                        | 9- 10 |
| 9.3.2.2 At Power-On                                                     | 9- 11 |
| 9.3.2.3 In Standby                                                      | 9- 12 |
| 9.3.2.4 When Producing Mono Color (Black) Single-Sided Prints           | 9- 12 |
| 9.3.2.5 When Producing Mono Color (Black) Double-Sided Prints           | 9- 13 |
| 9.3.2.6 When Producing Full Color Prints                                | 9- 13 |
| 9.3.2.7 With Power Save Mode Enabled                                    | 9- 14 |
| 9.3.2.8 Controlling the Overheating at the End of the Roller            | 9- 14 |
| 9.3.3 External Heat Roller Drive Control                                | 9- 15 |
| 9.3.3.1 Overview                                                        | 9- 15 |
| 9.4 Fixing Cleaning Web Mechanisms                                      | 9- 16 |
| 9.4.1 Overview                                                          | 9- 16 |
| 9.4.2 Web Retaining Mechanism                                           | 9- 17 |
| 9.5 Protective Functions                                                | 9- 18 |
| 9.5.1 Detecting Overheating Using Thermistors                           | 9- 18 |
| 9.5.2 Cutting Off the Power Using Thermal Switches                      | 9- 18 |
| 9.5.3 Errors                                                            | 9- 18 |
| 9.6 Parts Replacement Procedure                                         | 9- 20 |
| 9.6.1 Fixing Unit                                                       | 9- 20 |
| 9.6.2 Fixing Roller                                                     | 9- 21 |
| 9.6.3 Pressure Roller                                                   | 9- 23 |
| 9.6.4 External Heat Roller                                              | 9- 24 |
| 9.6.5 Fixing Thermistor (Upper)                                         | 9- 25 |
| 9.6.6 Fixing Thermistor (Lower)                                         | 9- 26 |
| 9.6.7 External Heat Thermistor                                          | 9- 27 |
| 9.6.8 Fixing Thermal Switch                                             | 9- 28 |
| 9.6.9 Fixing Locking Thermal Switch                                     | 9- 29 |
| 9.6.10 Thermal Switch                                                   | 9- 30 |
| 9.6.11 Upper Fixing Heater                                              | 9- 30 |
| 9.6.12 Lower Fixing Roller                                              | 9- 31 |
| 9.6.13 FIXING LOCKING Heater                                            | 9- 32 |
| 9.6.14 Fixing Web                                                       | 9- 34 |
| 9.6.15 Fixing Motor                                                     | 9- 35 |
| 9.6.16 External Heater Shift Motor                                      | 9-35  |
| 9.6.17 Upper Separation Claw                                            | 9-36  |
| 9.6.18 Lower Separation Claw                                            | 9-36  |

## 9.1 Construction

#### 9.1.1 Specifications, Control Mechanisms, and Functions

The following shows the major functions of the fixing system:

T-9-1

| Item                         | Description                          |                                                                                              |  |  |  |  |
|------------------------------|--------------------------------------|----------------------------------------------------------------------------------------------|--|--|--|--|
| Method of fixing             | by heating roller                    |                                                                                              |  |  |  |  |
| Fixing heater                | on fixing roller side                | 2 pc. (main heater, sub heater)                                                              |  |  |  |  |
|                              | on pressure roller side              | 1 pc.                                                                                        |  |  |  |  |
|                              | on outside heating roller side       | 1 pc.                                                                                        |  |  |  |  |
| Control temperature          | fixing roller                        | 200 deg C (in standby)                                                                       |  |  |  |  |
|                              | pressure roller                      | 170 deg C (in standby)                                                                       |  |  |  |  |
|                              | outside heating roller               | 225 deg C (in standby)                                                                       |  |  |  |  |
| Fixing temperature detection | fixing roller                        | main thermistor THM1 (contact type; middle)<br>sub thermistor THM4 (contact type; rear edge) |  |  |  |  |
|                              | pressure roller                      | main thermistor THM2 (contact type; middle)<br>sub thermistor THM5 (contact type; rear edge) |  |  |  |  |
|                              | outside heating roller               | main thermistor THM3 (contact type)<br>sub thermistor THM6 (contact type; front edge)        |  |  |  |  |
| Protective mechanism         | The following mechanisms are use     | d, and the power to the fixing heater is cut upon                                            |  |  |  |  |
|                              | detection of a fault:                |                                                                                              |  |  |  |  |
|                              | - monitoring of temperature by mai   | in/sub thermistor                                                                            |  |  |  |  |
|                              | - operation of thermal switch        |                                                                                              |  |  |  |  |
|                              | fixing roller:                       | TP1 220 +/- 8 deg C                                                                          |  |  |  |  |
|                              | pressure roller:                     | TP2 220 +/- 8 deg C                                                                          |  |  |  |  |
|                              | outside heating roller:              | TP3 250 +/- 10 deg C                                                                         |  |  |  |  |
|                              | - detection of thermistor open circu | uit                                                                                          |  |  |  |  |
| Separation claw              | upper/lower separation claw (conta   | ict type)                                                                                    |  |  |  |  |
| Cleaning mechanism           | fixing roller                        | cleaning web                                                                                 |  |  |  |  |
|                              | pressure roller                      | none                                                                                         |  |  |  |  |
|                              | outside heating roller               | none                                                                                         |  |  |  |  |

#### 9.1.2 Major Components

The following shows the major components of the fixing system:

T-9-2

| Component                   |                 | Notatio | Description                                               |
|-----------------------------|-----------------|---------|-----------------------------------------------------------|
|                             |                 | n       |                                                           |
| Diameter of fixing roller   |                 |         | 60 mm                                                     |
| Diameter of pressure roller |                 |         | 60 mm                                                     |
| Diameter of outside heating | roller          |         | 36 mm                                                     |
| Fixing main heater          |                 | H1      | halogen heater; 430 W (100 V), 450 W (120/230 V)          |
| Fixing sub heater           |                 | H2      | halogen heater; 400 W (100/120/230 W)                     |
| Pressure heater             |                 | H3      | halogen heater; 400 W (100/120/230 W)                     |
| Outside heater              |                 | H4      | halogen heater; 400 W (100 V), 500 W (120/230 V)          |
| Main thermistor             | fixing          | THM1    | contact type (thermal control, overheating detection)     |
|                             | pressure        | THM2    | contact type (temperature control, overheating detection) |
|                             | outside heating | THM3    | contact type (temperature control, overheating detection) |
| Sub thermistor              | fixing          | THM4    | Contact type (overheating detection)                      |
|                             | pressure        | THM5    | Contact type (overheating detection)                      |
|                             | outside heating | THM6    | Contact type (overheating detection)                      |

Chapter 9

| Component                      |                 | Notatio | Description                                                                                                    |
|--------------------------------|-----------------|---------|----------------------------------------------------------------------------------------------------|
|                                |                 | n       |                                                                                                    |
| Thermal switch                 | fixing          | TP1     | contact type (220 +/- 8 deg C )                                                                                                    |
|                                | pressure        | TP2     | contact type (220 +/- 8 deg C )                                                                                                    |
|                                | outside heating | TP3     | contact type (250 +/- 10 deg C )                                                                                                    |
| Cleaning web                   |                 |         | <ul> <li>driven by fixing web solenoid (SL2)</li> <li>If large size paper (B4 or larger), goes on twice per sheet</li> <li>If small size (smaller than B4), goes on once per sheet</li> </ul> |
| Separation claw (upper)        |                 |         | contact type                                                                                                    |
| separation claw (lower)        |                 |         | contact type                                                                                                    |
| Fixing inlet sensor            |                 | PS11    | residual jam detection                                                                                                    |
| Inside delivery sensor         |                 | PS12    | detects delay/residual jam                                                                                                    |
| Web solenoid                   |                 | SL2     | takes up cleaning web                                                                                                    |
| Fixing motor                   |                 | M4      | DC brushless motor                                                                                                    |
| Outside heating roller shift m | notor           | M22     | stepping motor                                                                                                    |

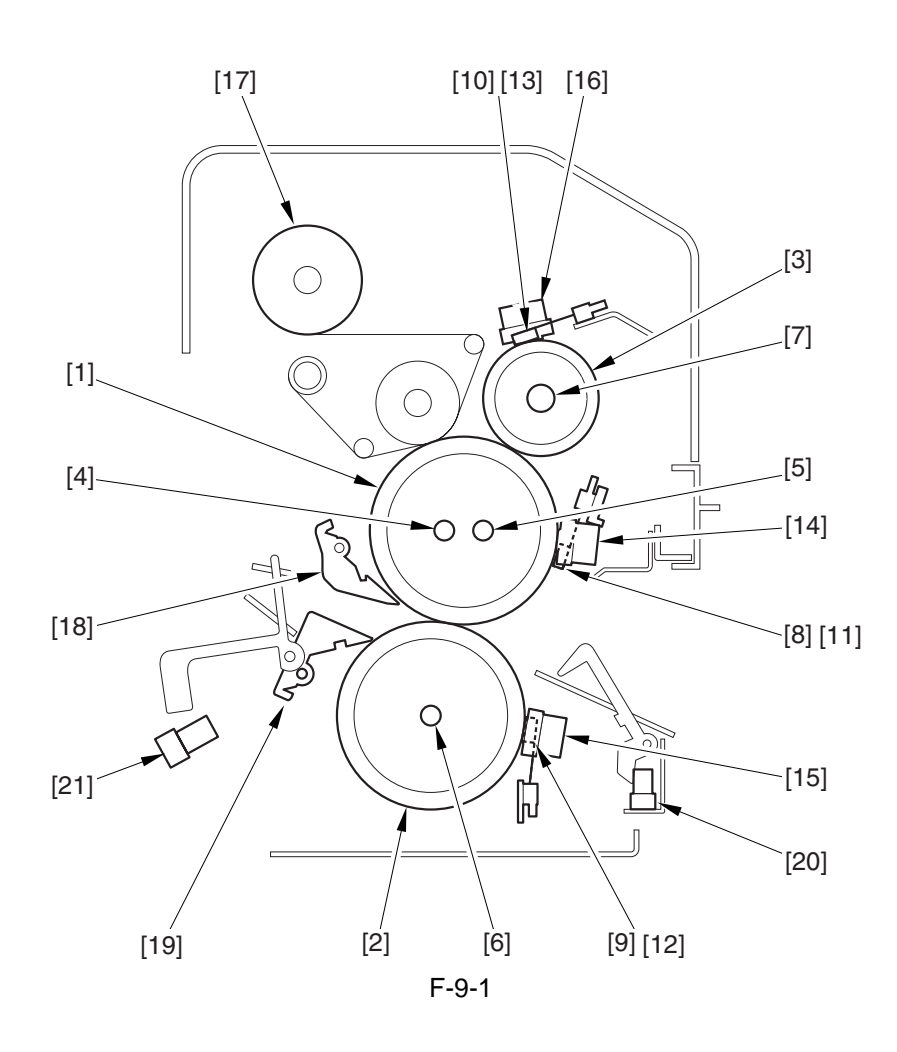

9-2

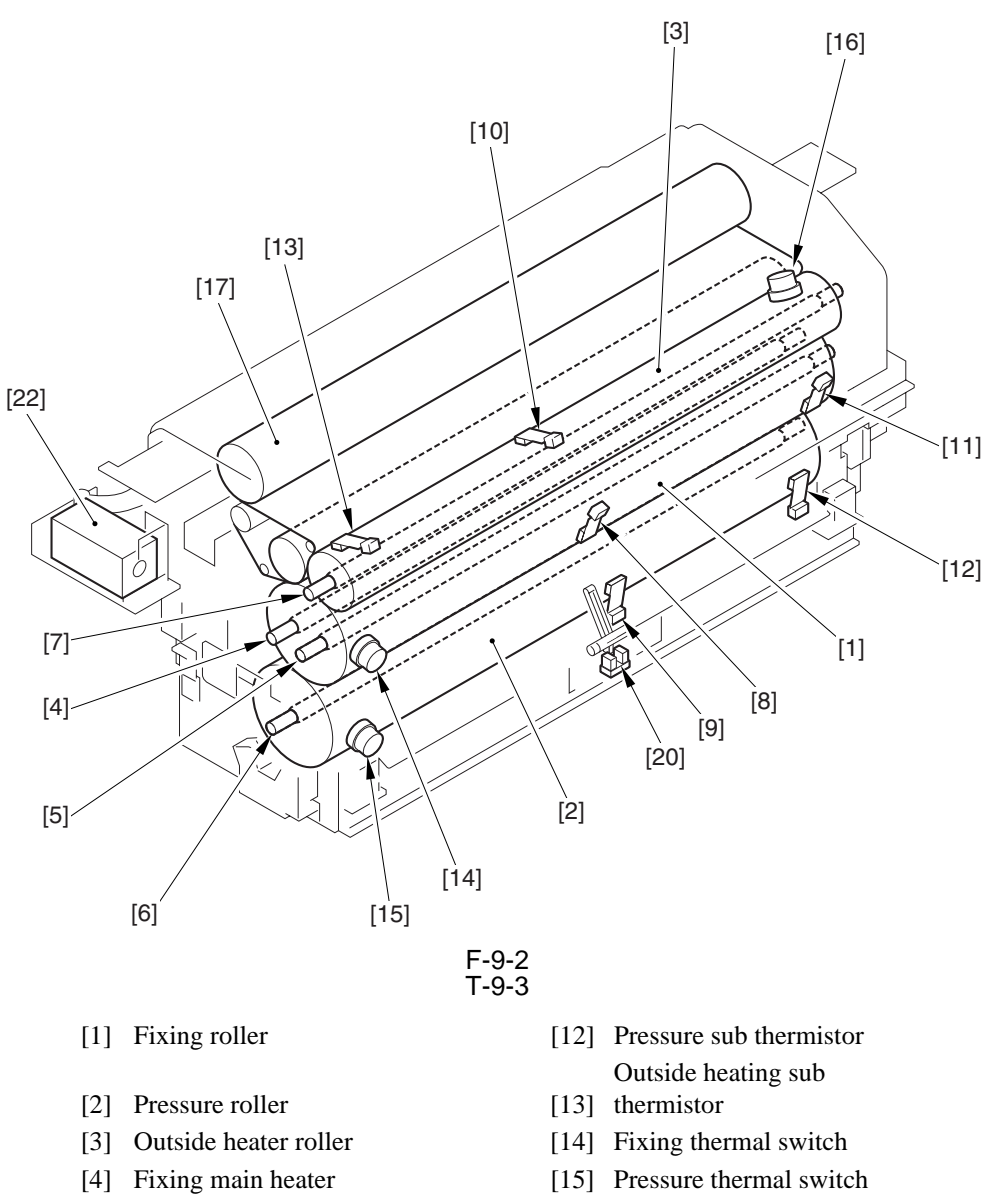

- [5] Fixing sub heater[6] Pressure heater
- [7] Outside heating roller heater
- [8] Fixing main thermistor
- [9] Pressure main thermistor
- [10] Outside heating main thermistor
- [11] Fixing sub thermistor

- 15] Pressure thermal switch Outside heating thermal
- [16] switch
- [17] Cleaning web
- [18] Separation claw (upper)
- [19] Separation claw (lower)
- [20] Fixing inlet sensor
- [21] Inside delivery sensor
- [22] Web solenoid

#### 9.1.3 Construction of the Control System

The following shows the major components of the fixing system:

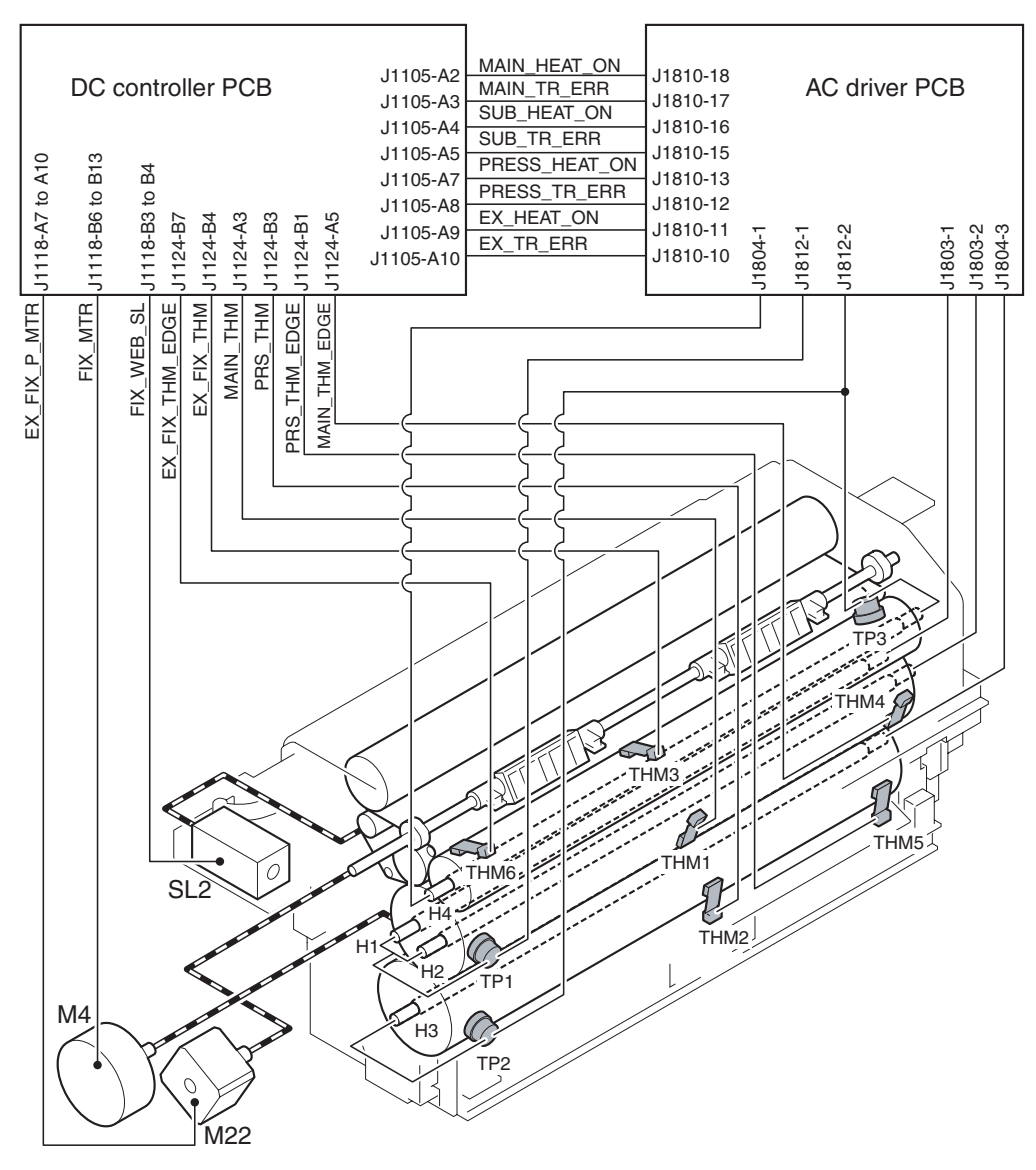

## 9.2 Basic Sequence

#### 9.2.1 Sequence of Operation at Power-On

The machine starts WMUPR1 (fixing idle rotation) when the surface temperature of the outside heating roller reaches 190 deg C. It then starts WMUP2 (start-up sequence) when the fixing roller exceeds 200 deg C, the pressure roller exceeds 140 deg C, and the outside heating roller exceeds 225 deg C, at the end of which it enters the standby state.

|                          |                         | <ul> <li>fixing rolle</li> </ul>                | er: 200 deg C              |                                     |
|--------------------------|-------------------------|-------------------------------------------------|----------------------------|-------------------------------------|
|                          |                         | - pressure r                                    | oller: 140 deg C or higher |                                     |
|                          |                         | - outside ro                                    | ller: 225 deg C            |                                     |
| - when                   | outside heating ro      | ller is 190 deg C if above is                   | true a                     | end of start-up sequence            |
| start                    | s initial multiple rota | ition starts star                               | rt-up sequence             | nters standby                       |
| olari                    |                         |                                                 | /                          | /                                   |
|                          | /                       |                                                 | /                          |                                     |
|                          |                         | 1                                               | *6                         | *                                   |
|                          | WMUP                    | WMUPR1 (fixing idle rotation)                   | WMUP2 (start-up sequence)  | STBY                                |
| Eiving main              |                         |                                                 |                            |                                     |
| heater (H1)              | Alternate activation    | n ^1                                            |                            |                                     |
| Fixing out               |                         | <b>U 1</b> 011111111111111111111111111111111111 |                            |                                     |
| hostor (H2)              | Heater full activation  | pn                                              | Controlled to 200 deg C    |                                     |
|                          |                         |                                                 |                            |                                     |
| Pressure                 | Alternate activation    | ņ*1                                             | heater activation *2       | Controlled to 170 deg C             |
| heater (H3)              |                         |                                                 |                            | 3                                   |
| Outside heating          | Heater full activation  | n Controlled to 225 deg C                       |                            |                                     |
| roller heater (H4)       |                         |                                                 |                            |                                     |
| Fixing motor             |                         | *3                                              |                            | *4                                  |
| (M4)                     |                         |                                                 |                            |                                     |
| Outside heating          |                         | (in a sector of)                                | (-ff +) +=                 |                                     |
| roller shaft motor (M22) |                         |                                                 |                            |                                     |
| Number of heaters        |                         | ~~~~                                            | ~~~                        |                                     |
| permitted for            | 3                       | 3                                               | 2                          | 3                                   |
| simultaneous activation  |                         |                                                 |                            |                                     |
|                          |                         |                                                 | ·                          | eater full activation               |
|                          |                         |                                                 |                            | peater temperature control          |
|                          |                         |                                                 |                            | postor altornate activation control |
|                          |                         |                                                 |                            | reater anernate activation control. |
|                          |                         |                                                 |                            | ICUVATION IIMIT CONTROL             |
|                          |                         |                                                 | 2/// :r                    | notor turned on.                    |
|                          |                         |                                                 |                            |                                     |

F-9-4

\*1: As many as 3 heaters may simultaneously be turned on during the warm-up period (other than start-up sequence WMUP2). To start up individual rollers in the shortest time possible under the limit, the fixing main heater (H1) and the pressure heater (H34) are turned on alternately.

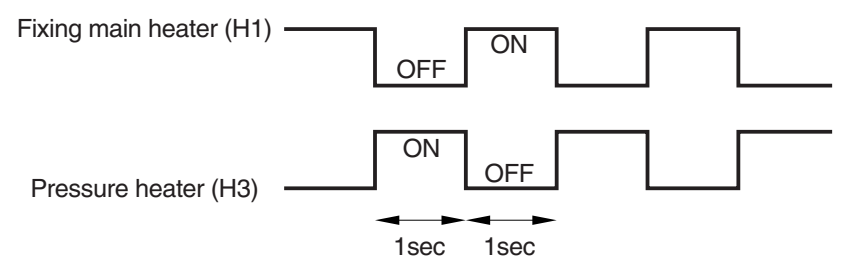

- \*2: As many as 2 heaters may simultaneously be turned on during WMUP2 (start-up sequence). In other words, during this period, the pressure heater (H3) may go on only when the fixing sub heater (HJ2) or the outside heating roller heater (H4) is off.
- \*3: Rotates at 1/3 speed (92 mm/sec).
- \*4: Rotates idly for 1 sec at 1/3 speed every 30 min after the fixing roller stops.
- \*5: When the fixing roller reaches 200 deg C, the outside heating roller moves away from the fixing roller.
- \*6: During WMUP2 (start-up sequence), the machine performs drum surface potential control, primary transfer ATVC control, and D-MAX control.

# 9.2.2 Basic Sequence of Operation (printing)

#### 1. Mono Color (Black), Single-Sided

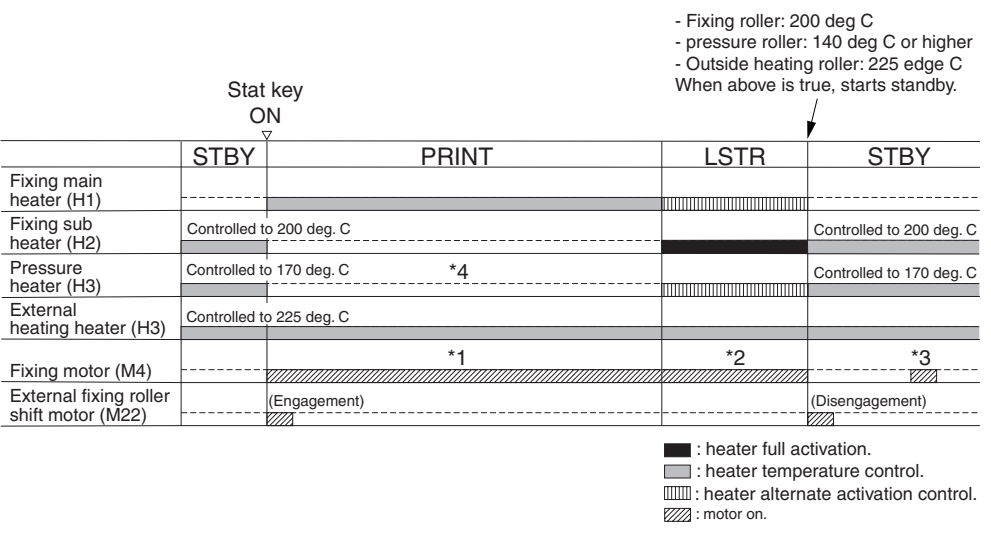

F-9-6

- \*1: Rotates at normal speed (276 mm/sec).
- \*2: Rotates at 1/3 speed (92 mm/sec).
- \*3: Rotates idly for 1 sec at 1/3 speed every 30 min after the fixing roller stops.
- \*4: In the case of the 120/230-V model, the 400-W pressure heater is turned on at 200-W equivalent during printing (by turning on and off the pressure heater very cycle of the power supply, using a control signal generated by the DC controller).

#### 2. Mono Color (Black), Double-Sided

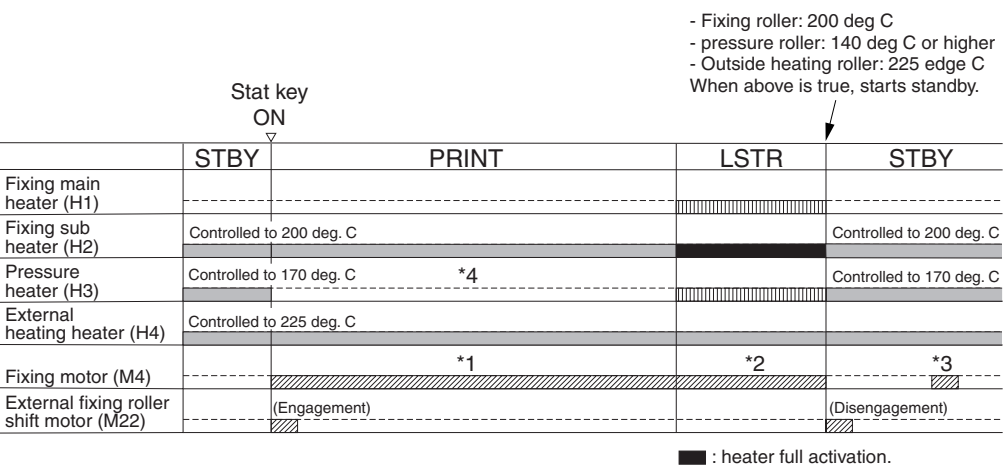

: heater temperature control. : heater alternate activation control.

: motor on

\*1: Rotates at normal speed (276 mm/sec).

\*2: Rotates at 1/3 speed (92 mm/sec).

- \*3: Rotates idly for 1 sec at 1/3 speed every 30 min after the fixing roller stops.
- \*4: In the case of the 120/230-V model, the 400-W pressure heater is turned on at 200-W equivalent during printing (by turning on and off the pressure heater for every single cycle of the power supply using a control signal generated by the DC controller).

#### 3. Full Color

|                                          | Stat<br>O     | key<br>N        | <ul> <li>Fixing roller: 20</li> <li>pressure roller:</li> <li>Outside heating</li> <li>When above is to</li> </ul> | 0 deg C<br>140 deg C or higher<br>g roller: 225 edge C<br>rue, starts standby. |
|------------------------------------------|---------------|-----------------|----------------------------------------------------------------------------------------------------|--------------------------------------------------------------------------------|
|                                          | STBY          | PRINT           | LSTR                                                                                                    | STBY                                                                           |
| Fixing main<br>heater (H1)               |               |                 |                                                                                                    |                                                                                |
| Fixing sub<br>heater (H2)                | Controlled to | o 200 deg. C    |                                                                                                    | Controlled to 200 deg. C                                                       |
| Pressure<br>heater (H3)                  | Controlled to | o 170 deg. C *4 |                                                                                                    | Controlled to 170 deg. C                                                       |
| External<br>heating heater (H4)          | Controlled to | o 225 deg. C    |                                                                                                    |                                                                                |
| Fixing motor (M4)                        |               | *1              | *2                                                                                                    | *3                                                                             |
| External fixing roller shift motor (M22) |               | (Engagement)    |                                                                                                    | (Disengagement)                                                                |
|                                          |               |                 | <ul> <li>: heater full ac</li> <li>: heater tempe</li> <li>: heater altern</li> <li>: motor on.</li> </ul>         | tivation.<br>erature control.<br>ate activation control.                       |

F-9-8

- \*1: In the case of plain paper (64 to 105 g/m2), rotates at normal speed (276 mm/sec); if heavy paper 1 (106 to 163 g/m2), rotates at 2/3 speed (184 mm/sec); if heavy paper 2 (64 to 209 g/m2), heavy paper 3 (164 to 250 g/m2) or transparency, rotates at 1/3 speed (92 mm/sec).
- \*2: Rotates at 1/3 speed (92 mm/sec).
- \*3: Rotates idly for 1 sec at 1/3 speed every 30 min after the fixing roller stops.
- \*4: In the case of the 120/230-model, the 400-W pressure heater is turned on at 200-W during printing (by turning on and off the pressure heater for every single cycle of the power supply using a control signal generated by the DC controller.

## 9.3 Various Control Mechanisms

#### 9.3.1 Controlling the Speed of the Fixing Roller

#### 9.3.1.1 Controlling the Speed According to Paper Type

The machine controls the fixing roller to any of 3 speeds according to paper type.

T-9-4

|                  | Paper type                                                                     | Fixing speed              |  |  |  |  |
|------------------|--------------------------------------------------------------------------------|---------------------------|--|--|--|--|
| Mono color print | plain paper                                                                    | normal speed (276 mm/sec) |  |  |  |  |
|                  | heavy paper, transparency, postcard                                            | normal speed (276 mm/sec) |  |  |  |  |
| Color print      | plain paper (64 to 105 g/m2)                                                   | normal speed (276 mm/sec) |  |  |  |  |
|                  | heavy paper (106 to 163 g/m2), postcard                                        | 2/3 speed (184 mm/sec)    |  |  |  |  |
|                  | heavy paper 2 (164 to 209 g/m2), heavy paper 3 (210 to 250 g/m2), transparency | 1/3 speed (92 mm/sec)     |  |  |  |  |

#### 9.3.1.2 Controlling the Speed for Large Volume Printing (down-sequence)

If the main thermistor (THM1) of the machine's fixing roller identifies the surface temperature of the fixing roller as being any of the following, the machine starts down-sequence, in which distance between sheets is increased to decrease the speed of printing, thereby preventing poor fixing otherwise caused by drops in the roller temperature when continuous printing is under way.

The speed of printing is relatively low in color mode and, therefore, the temperature of the fixing roller rarely drops, thus not calling for down-sequence.

The following is a table of control mechanisms used for down-sequence prepared according to site environments and paper types; the notations within the table indicate the following:

- LV: down-sequence level
- deg C: temperature of the fixing roller triggering down-sequence

PPM: printing speed

Toner fixing starts to fail when the temperature of the fixing roller drops to level 4 or below. The machine, therefore, stops (suspends) printing when it detects a level 4 condition; it then starts (resumes) printing using the speed it used at the start when the temperature of the fixing roller returns to the recovery level. If the room temperature is less than 20 deg C and heavy paper or a transparency is used, the machine reduces its print speed (except when heavy paper 1 is used for the 120V or 230V model).

#### **MEMO:**

If you changed the setting in service mode(\*), the particulars of the down sequence table may not be as shown below: for instance, if '1' (priority on fixing) is selected, the down sequence start temperature tends to be slightly higher; on the other hand, if '2' is selected (priority on productivity), the temperature tends to be slightly lower.

\* The following applies:

Plan paper: COPIER>OPTION>BODY>FIX-TEMP Heavy paper 1: COPIER>OPTION>BODY>T1-TEMP Heavy paper 2: COPIER>OPTION>BODY>T2-TEMP Heavy paper 3, transparency: COPIER>OPTION>BODY>OHP-TEMP

#### 1. 100V Model, A4 Paper, Room Temperature of 20 deg C or Higher

T-9-5

| Plain paper  |       | Heavy paper 1 |              |       | Heavy paper 2 |              |       | Heavy paper 3/<br>transparency |              |       |      |
|--------------|-------|---------------|--------------|-------|---------------|--------------|-------|--------------------------------|--------------|-------|------|
| LV           | deg C | PPM           | LV           | deg C | PPM           | LV           | deg C | PPM                            | LV           | deg C | PPM  |
| Initial      |       | 68            | Initial      |       | 68            | Initial      |       | 68                             | Initial      |       | 40   |
| 1            | 174   | 60            | 1            | 184   | 40            | 1            | 184   | 40                             | 1            | 184   | 40   |
| 2            | 173   | 50            | 2            | 180   | 30            | 2            | 180   | 30                             | 2            | 180   | 30   |
| 3            | 172   | 35            | 3            | 176   | 20            | 3            | 176   | 20                             | 3            | 176   | 20   |
| 4            | 170   | Stop          | 4            | 173   | Stop          | 4            | 173   | Stop                           | 4            | 173   | Stop |
| Recover<br>y | 185   | 68            | Recover<br>y | 200   | 68            | Recover<br>y | 200   | 68                             | Recover<br>y | 200   | 40   |

## 2. 100-V Model, A4 Paper, Room Temperature of Lower Than 20 deg C

T-9-6

| Plain paper  |       | Heavy paper 1 |              |       | Heavy paper 2 |              |       | Heavy paper 3/<br>transparency |              |       |      |
|--------------|-------|---------------|--------------|-------|---------------|--------------|-------|--------------------------------|--------------|-------|------|
| LV           | deg C | PPM           | LV           | deg C | PPM           | LV           | deg C | PPM                            | LV           | deg C | PPM  |
| Initial      |       | 68            | Initial      |       |               | Initial      |       |                                | Initial      |       |      |
| 1            | 174   | 60            | 1            |       | 30            | 1            |       | 30                             | 1            |       | 30   |
| 2            | 173   | 50            | 2            | 188   | 20            | 2            | 188   | 20                             | 2            | 188   | 20   |
| 3            | 172   | 35            | 3            | 184   | 15            | 3            | 184   | 15                             | 3            | 184   | 15   |
| 4            | 170   | Stop          | 4            | 182   | Stop          | 4            | 182   | Stop                           | 4            | 182   | Stop |
| Recover<br>y | 185   | 68            | Recover<br>y | 200   | 30            | Recover<br>y | 200   | 30                             | Recover<br>y | 200   | 30   |

#### **3. 120/230-V Model, A4 Paper, Room Temperature of 20 deg C or Higher** T-9-7

| Plain paper  |       | Heavy paper 1 |              |       | Heavy paper 2 |              |       | Heavy paper 3/<br>transparency |              |       |      |
|--------------|-------|---------------|--------------|-------|---------------|--------------|-------|--------------------------------|--------------|-------|------|
| LV           | deg C | PPM           | LV           | deg C | PPM           | LV           | deg C | PPM                            | LV           | deg C | PPM  |
| Initial      |       | 68            | Initial      |       | 68            | Initial      |       | 68                             | Initial      |       | 40   |
| 1            | 171   | 60            | 1            | 184   | 50            | 1            | 184   | 50                             | 1            | 184   | 40   |
| 2            | 170   | 50            | 2            | 180   | 40            | 2            | 180   | 40                             | 2            | 176   | 30   |
| 3            | 169   | 35            | 3            | 176   | 30            | 3            | 176   | 30                             | 3            | 174   | 25   |
| 4            | 167   | Stop          | 4            | 173   | Stop          | 4            | 173   | Stop                           | 4            | 173   | Stop |
| Recover<br>y | 185   | 68            | Recover<br>y | 200   | 68            | Recover<br>y | 200   | 68                             | Recover<br>y | 200   | 40   |

| 4. 120/230-V I | Model, A4 Paper | , Room Temperature | e of Lower | Than 20 de | eg C |
|----------------|-----------------|--------------------|------------|------------|------|
|----------------|-----------------|--------------------|------------|------------|------|

T-9-8

| Plain paper  |       | Heavy paper 1 |              |       | Heavy paper 2 |              |       | Heavy paper 3/<br>transparency |              |       |      |
|--------------|-------|---------------|--------------|-------|---------------|--------------|-------|--------------------------------|--------------|-------|------|
| LV           | deg C | PPM           | LV           | deg C | PPM           | LV           | deg C | PPM                            | LV           | deg C | PPM  |
| Initial      |       | 68            | Initial      |       | 68            | Initial      |       |                                | Initial      |       |      |
| 1            | 171   | 60            | 1            | 188   | 40            | 1            |       | 40                             | 1            |       | 40   |
| 2            | 170   | 50            | 2            | 182   | 30            | 2            | 188   | 30                             | 2            | 188   | 30   |
| 3            | 169   | 35            | 3            | 178   | 20            | 3            | 184   | 20                             | 3            | 184   | 20   |
| 4            | 167   | Stop          | 4            | 176   | Stop          | 4            | 182   | Stop                           | 4            | 182   | Stop |
| Recover<br>y | 185   | 68            | Recover<br>y | 200   | 68            | Recover<br>y | 200   | 40                             | Recover<br>y | 200   | 40   |

#### 9.3.1.3 Interval Rotation

To prevent deformation that could otherwise occur on the fixing roller (nip) if the machine is left alone for a long time in a temperature control state, the fixing roller is rotated (interval rotation) at 92 mm/sec (1/3 speed) every 30 min while the machine is in standby.

The interval rotation is also performed in power save mode and low power mode, and the intervals of rotation may be changed in service mode: COPIER>OPTION>BODY>FX-CROT).

#### 9.3.2 Controlling the Fixing Roller Temperature

#### 9.3.2.1 Overview

Each of the heat rollers of the fixing assembly is controlled based on the output of the main thermistor mounted in contact with the center of the roller. The sub thermistor mounted in contact with the edge of the roller is used to detect overheating at the edge of the roller, which can occur when small-size paper (e.g., A4R) is move past continuously.

The mechanisms used to control these individual heat rollers are as follows:

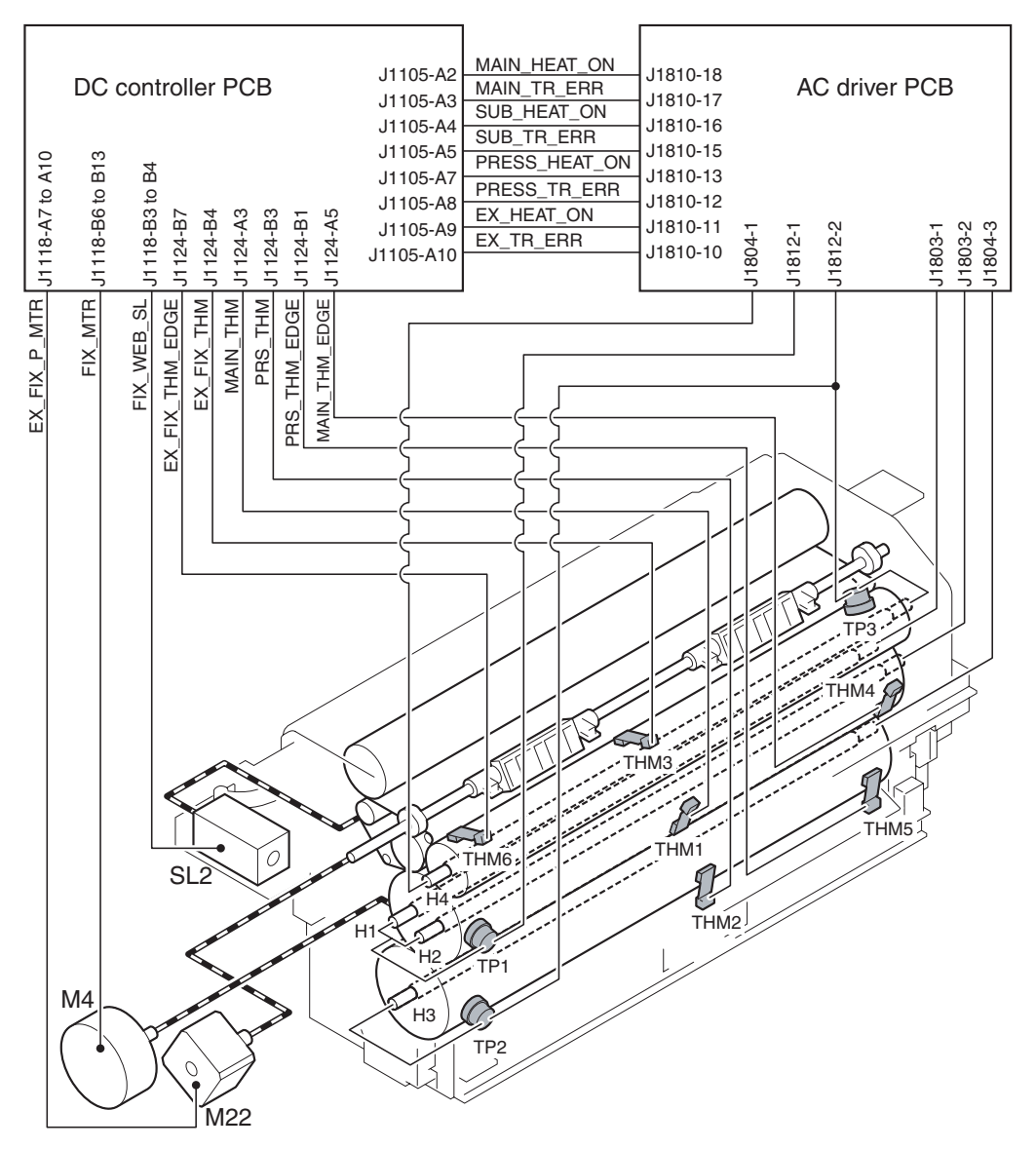

#### 9.3.2.2 At Power-On

The fixing roller is heated by the fixing main heater (H1) and the fixing sub heater (H2), while the pressure roller is heated by the pressure heater (H3). The outside heating roller, on the other hand, is heated by the outside heating roller heater (H4).

During the warm-up period (other than start-up sequence), as many as 3 heaters may simultaneously be turned on. To start up each of the rollers in the shortest time possible, the fixing sub heater and the outside heating roller heater are turned on for full activation, while alternately turning on the fixing main heater and the pressure heater.

When the outside heating roller reaches 190 deg C, the outside pressure roller shift motor (M22) goes on to move the outside heating roller into contact with the fixing roller, thereby starting fixing idle rotation. The outside heating roller remaining in contact with the fixing roller helps increase the temperature of the fixing roller.

When the fixing roller reaches 200 deg C, the outside heating roller shift motor (M22) goes on so that the outside heating roller moves away from the fixing roller.

When the fixing roller reaches 200 deg C, the pressure roller reaches 140 deg C, and the outside heating roller reaches 225 deg C, the machine starts start-up sequence, causing the fixing main heater to go off. The outside heating roller heater is put under temperature control when the outside heating roller reaches 225 deg C; on the other hand, the fixing sub heater is put under temperature control when the fixing roller reaches 200 deg C.

As no more than 2 heaters may be turned on simultaneously while start-up sequence is under way, the pressure heater may be turned on only while either the outside heating roller heater or the fixing sub heater remains off. When the temperature of the pressure roller reaches 170 deg C, the pressure heater is put under temperature control.

The warm-up period ends when the start-up sequence ends, causing the machine to enter the standby state.

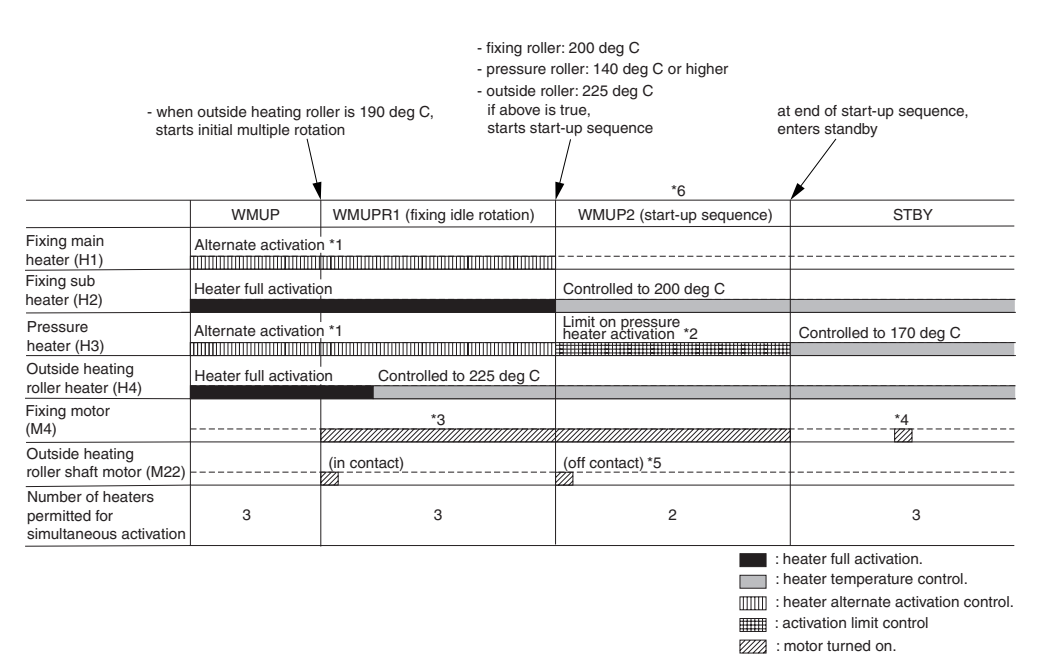

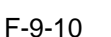

\*1: As many as 3 heaters may be turned on at a time during warm-up (other than during start-up sequence WMUP2). To start up the rollers in the shortest time possible under this limit, the fixing heater (H1) and the pressure heater (H3) are turned on alternately.

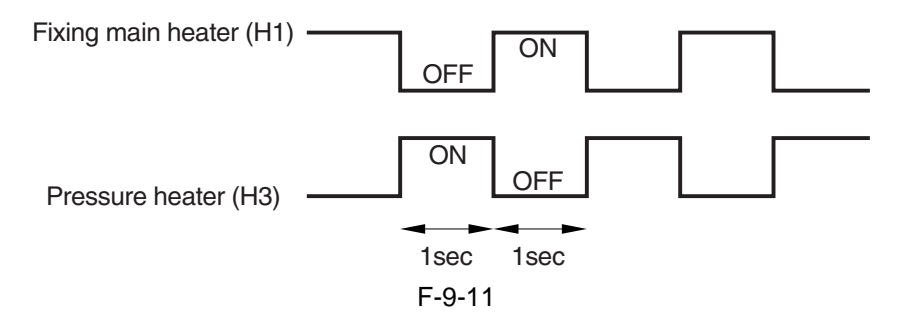

- \*2: As many as 2 heaters may be turned on at a time while start-up sequence (WMUP2) is under way; in other words, the pressure heater (H3) may be turned on only when either the fixing sub heater (H2) or the outside heating roller heater (H) is off.
- \*3: Rotates at 1/3 speed (92 mm/sec).
- \*4: Rotates idly for 1 sec at 1/3 speed every 30 min after the fixing roller stops.
- \*5: The outside heating roller moves away from the fixing roller when the fixing roller reaches 200 edge C.
  \*6: While start-up sequence (WMUP2) is under way, the machine performs drum surface potential control, primary transfer ATVC control, and D-MAX control.

#### 9.3.2.3 In Standby

When the machine is in standby, the fixing roller is controlled to 200 deg C, pressure roller to 170 deg C, and outside heating roller to 225 deg C.

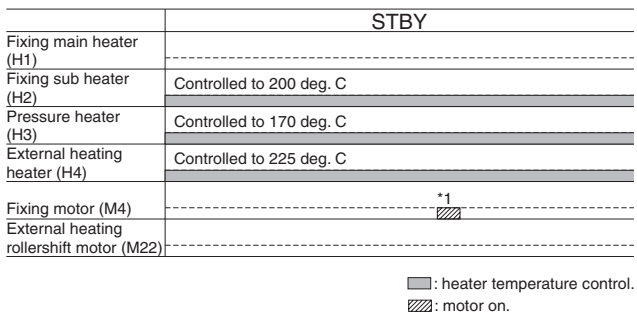

F-9-12

\*1: Rotates idly for 1 sec at 1/3 speed every 3 min after the fixing roller stops.

#### 9.3.2.4 When Producing Mono Color (Black) Single-Sided Prints

A roller tends to be deprived of heat as a result of contact with paper while the machine is making mono color single-sided prints (especially in continuous printing). The machine, therefore, uses the fixing main heater (H1), which has high output, and executes temperature control at 200 deg C. The outside heating roller is controlled to 225 deg C by the work of the outside heating roller heater.

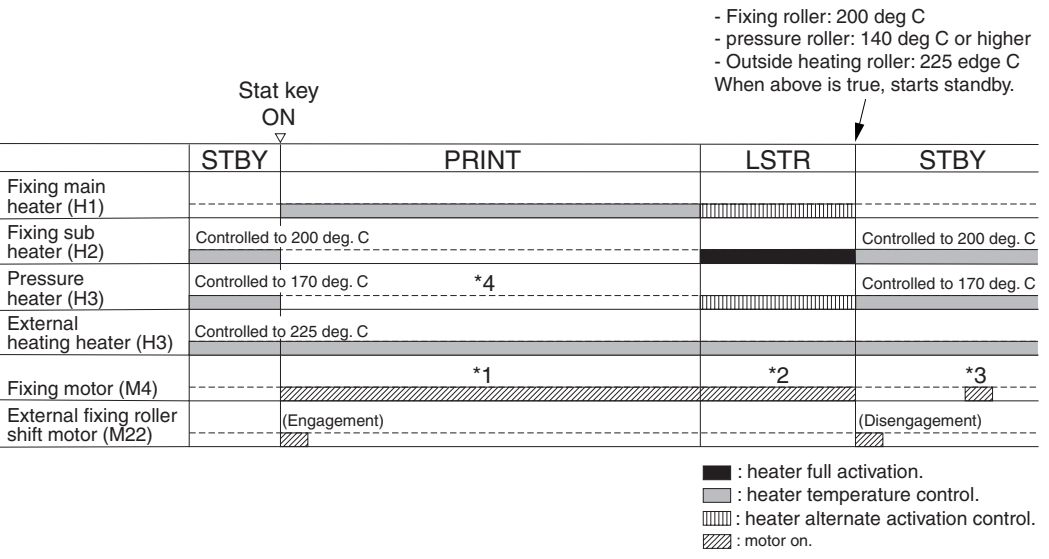

F-9-13

\*1: Rotates at normal speed (276 mm/sec).

- \*2: Rotates at 1/3 speed (92 mm/sec).
- \*3: Rotates idly for 1 sec at 1/3 speed every 30 min after the fixing roller stops.
- \*4: In the case of the 120/230-V model, the 400-W pressure heater is turned on at 200-W equivalent during printing (by turning on and off the pressure heater for every single cycle of the power supply using the control signal generated by the DC controller).

#### 9.3.2.5 When Producing Mono Color (Black) Double-Sided Prints

The fixing roller is controlled to 200 deg C by the fixing sub heater (H2), and the outside heating roller heater is controlled to 225 deg C by the outside heating roller heater.

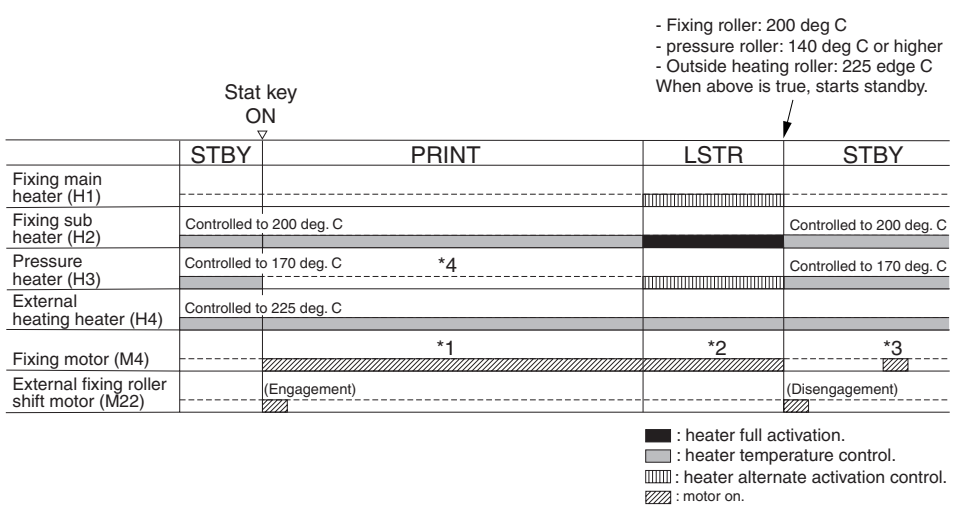

F-9-14

- \*1: Rotates at normal speed (276 mm/sec).
- \*2: Rotates at 1/3 speed (92 mm/sec).
- \*3: Rotates idly for 1 sec at 1/3 speed every 30 min after the fixing roller stops.
- \*4: In the case of the 120/230-V model, the 400-W heater is turned on at 200-W equivalent during printing (by turning the pressure heater on and off for every single cycle of the power supply using the control signal generated by the DC controller).

#### 9.3.2.6 When Producing Full Color Prints

The fixing roller is controlled to 200 deg C by the fixing sub heater (H2), and the outside heating roller is controlled to 225 deg C by the outside heating roller heater.

|                                          | Stat          | key             | <ul> <li>Fixing roller: 20</li> <li>pressure roller:</li> <li>Outside heating</li> <li>When above is to</li> </ul> | 00 deg C<br>140 deg C or higher<br>g roller: 225 edge C<br>rue, starts standby. |
|------------------------------------------|---------------|-----------------|----------------------------------------------------------------------------------------------------|---------------------------------------------------------------------------------|
| ON<br>v                                  |               |                 |                                                                                                    | +                                                                               |
|                                          | STBY          | PRINT           | LSTR                                                                                                    | STBY                                                                            |
| Fixing main<br>heater (H1)               |               |                 |                                                                                                    |                                                                                 |
| Fixing sub<br>heater (H2)                | Controlled to | o 200 deg. C    |                                                                                                    | Controlled to 200 deg. C                                                        |
| Pressure<br>heater (H3)                  | Controlled to | o 170 deg. C *4 |                                                                                                    | Controlled to 170 deg. C                                                        |
| External heating heater (H4)             | Controlled to | o 225 deg. C    |                                                                                                    |                                                                                 |
| Fixing motor (M4)                        |               | *1              | *2                                                                                                    | *3                                                                              |
| External fixing roller shift motor (M22) |               | (Engagement)    |                                                                                                    | (Disengagement)                                                                 |
|                                          |               |                 | <ul> <li>: heater full ac</li> <li>: heater tempe</li> <li>: heater altern</li> <li>: motor on.</li> </ul>         | ctivation.<br>erature control.<br>ate activation control.                       |

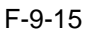

- \*1: In the case of plain paper (64 to 105 g/m2), rotates at normal speed (276 mm/sec); if heavy paper 1 (106 to 163 g/m2), at 2/3 speed (184 mm/sec); if heavy paper 2, heavy paper 3 (164 to 250 g/m2), or transparency, at 1/3 speed (92 mm/sec).
- \*2: Rotates at 1/3 speed (92 mm/sec).
- \*3: Rotates idly for 1 sec at 1/3 speed every 30 min after the fixing roller stops.
- \*4: In the case of the 120/230-V model, the 400-W pressure heater is turned on at 200-W equivalent during printing (by turning on and off the pressure heater for every single cycle of the power supply using a control signal generated by the DC controller).

#### 9.3.2.7 With Power Save Mode Enabled

The following shows the temperature to which the individual rollers of the fixing assembly are controlled when the machine enters low power mode or power save mode, with the lengths of time between when the power save mode is disabled and when the machine enters the standby (STBY) state. In sleep mode, all fixing heaters are off.

|                        | STRV      | Low power     | Power save mode |               |               |
|------------------------|-----------|---------------|-----------------|---------------|---------------|
|                        | SIDI      | mode          | -10%            | -25%          | -50%          |
| Fixing roller          | 200 deg C | 110 deg C     | 180 deg C       | 150 deg C     | 85 deg C      |
| Pressure roller        | 170 deg C | 110 deg C     | 170 deg C       | 150 deg C     | 85 deg C      |
| Outside heating roller | 225 deg C | 110 deg C     | 200 deg C       | 150 deg C     | 85 deg C      |
| Recovery time          |           | about 240 sec | about 70 sec    | about 150 sec | about 450 sec |

T-9-9

#### 9.3.2.8 Controlling the Overheating at the End of the Roller

If the end of the heat roller overheats as when small-size paper (e.g., A4R) is moved past continuously and, as a result, if the sub thermistor detects any of the following temperatures, the heater will be forced off to avoid damage to the heat roller.

The overheating control mechanism is executed when printing in mono color mode or at time of recovery, and is not executed in color mode, in which sheets are moved at longer intervals.

| Heater (that is forced off)        | Sub thermistor | <b>Control temperature</b> |
|------------------------------------|----------------|----------------------------|
| Fixing main/sub heater (H1/H2)     | THM4           | 215 deg C                  |
| Pressure heater (H3)               | THM5           | 185 deg C                  |
| Outside heating roller heater (H4) | THM6           | 240 deg C                  |

T-9-10

#### 9.3.3 External Heat Roller Drive Control

#### 9.3.3.1 Overview

The outside heating roller helps the temperature control mechanism for the fixing roller by remaining in contact with the fixing roller during warm-up, printing, and last rotation.

The outside heating roller is moved in contact with or away from the fixing roller by the drive of the outside heating roller shift motor (M22).

When the temperature of the fixing roller reaches 190 deg C during warm-up to start initial multiple rotation or when printing starts, the outside heating roller shift motor (M22) goes on (normal direction of rotation) to move the outside heating roller in contact with the fixing roller.

When the temperature of the fixing roller reaches 200 deg C during warm-up or when last rotation ends, the outside heating roller shift motor goes on (in reverse direction of rotation) to move the outside heating roller away from the fixing roller. When the paper jam also occurs, the outside heating roller shift motor goes on to move the outside heating roller away from the fixing roller away from the fixing roller.

The timing at which the outside heating roller is moved is monitored using the outside heating roller HP sensor (PS21) for the following:

- When the main power switch is turned on
- When the front cover, upper right cover, or lower right cover is opened/closed
- When the power save mechanism (power save mode, low power mode, sleep mode) is disabled

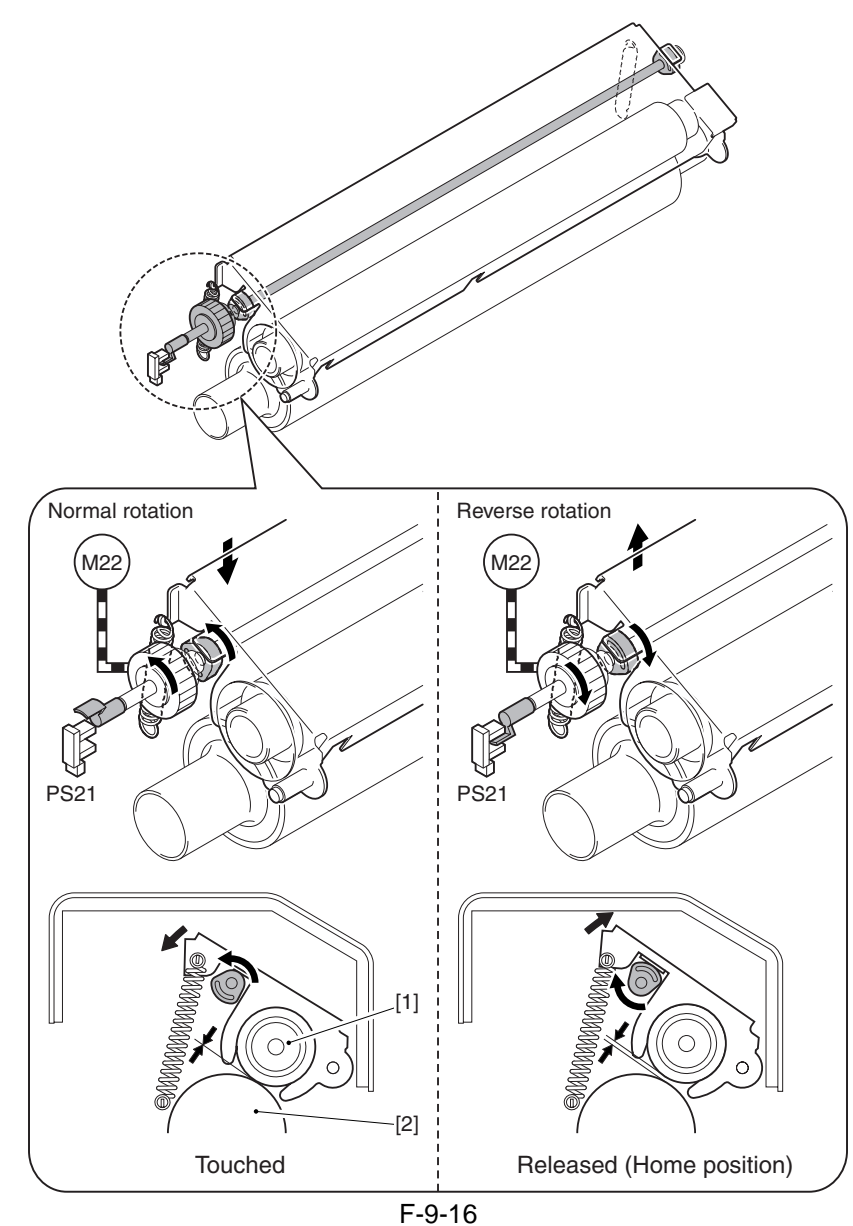

[1] Outside heating roller[2] Fixing roller

# 9.4 Fixing Cleaning Web Mechanisms

#### 9.4.1 Overview

The cleaning web used to clean the fixing upper roller is fed by means of a one-way clutch (fixing web solenoid SL2). The web is fed coinciding with the detection of the leading edge of paper by the registration sensor (PS9) while printing is under way. The remaining length of the web is checked by the following 2 ways:

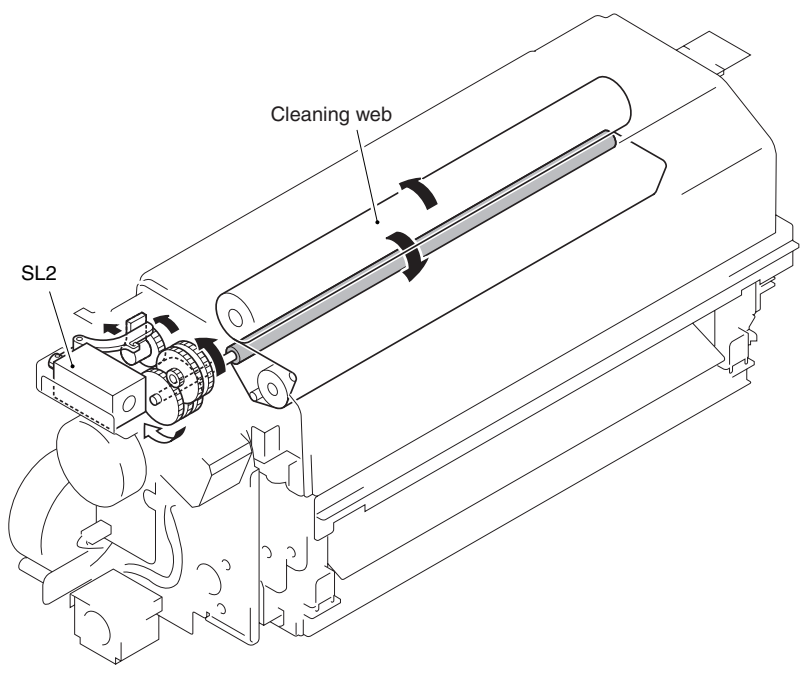

F-9-17

When the web detecting lever moves off the web at the cut-off, the lever that has been blocking the web length sensor (PS20) moves away from the sensor, thus causing the machine to indicate a pre-warning(\*1) to alert the user that the web is running out. If the fixing web solenoid goes on 3,000 times(\*2) without replacement of the web, the machine will then indicate 'E005' on its control panel.

\*1: The alert indication may be disabled in service mode: COPIER>OPTION>USER>WEB-DISP. \*2: The count may be checked in service mode: COPIER>COUNTER>MISC>FIX-WEB.

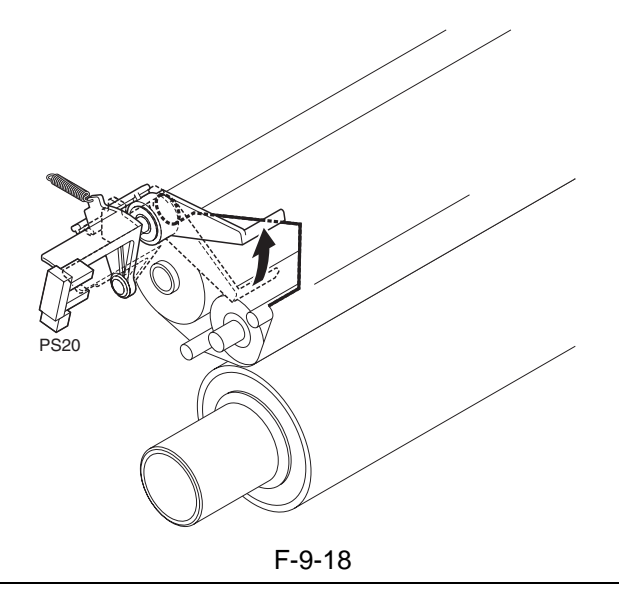

#### 

Whenever you have replaced the fixing web, be sure to reset the following service mode item to '0': COPIER>COUNTER>MISC>FIX-WEB COPIER>COUNTER>DRBL-1>FX-WEB

#### 9.4.2 Web Retaining Mechanism

The web retaining pad is used to hold the web in place (i.e., to keep it from becoming slack) when the fixing roller is rotated in reverse, as when a paper jam is being removed.

The web retaining pad is attached to the shaft to which the cam used to move the outside heating roller to and from the fixing roller is attached; while the outside heating roller is in contact with the fixing roller, the pad is away from the web, coming into contact to hold the web in place when the outside roller moves away from the fixing roller.

#### A

The machine indicates the message "Printer is warming up..." on its LCD while it executes last rotation after printing. While the message is on the LCD, the fixing roller is under temperature control, and the outside heating roller is in contact with the fixing roller, i.e., the web retaining pad is away from the web. If you open the front cover and turn the fixing assembly release knob, the web will become slack and possibly displaced. Do not open the front door while the message is on the LCD. If you must, do not turn the fixing assembly releasing knob.

The web retainer is also away from the web when you force the front cover to open while printing or fixing idle rotation is under way during warm-up: be sure to keep this in mind during service work.

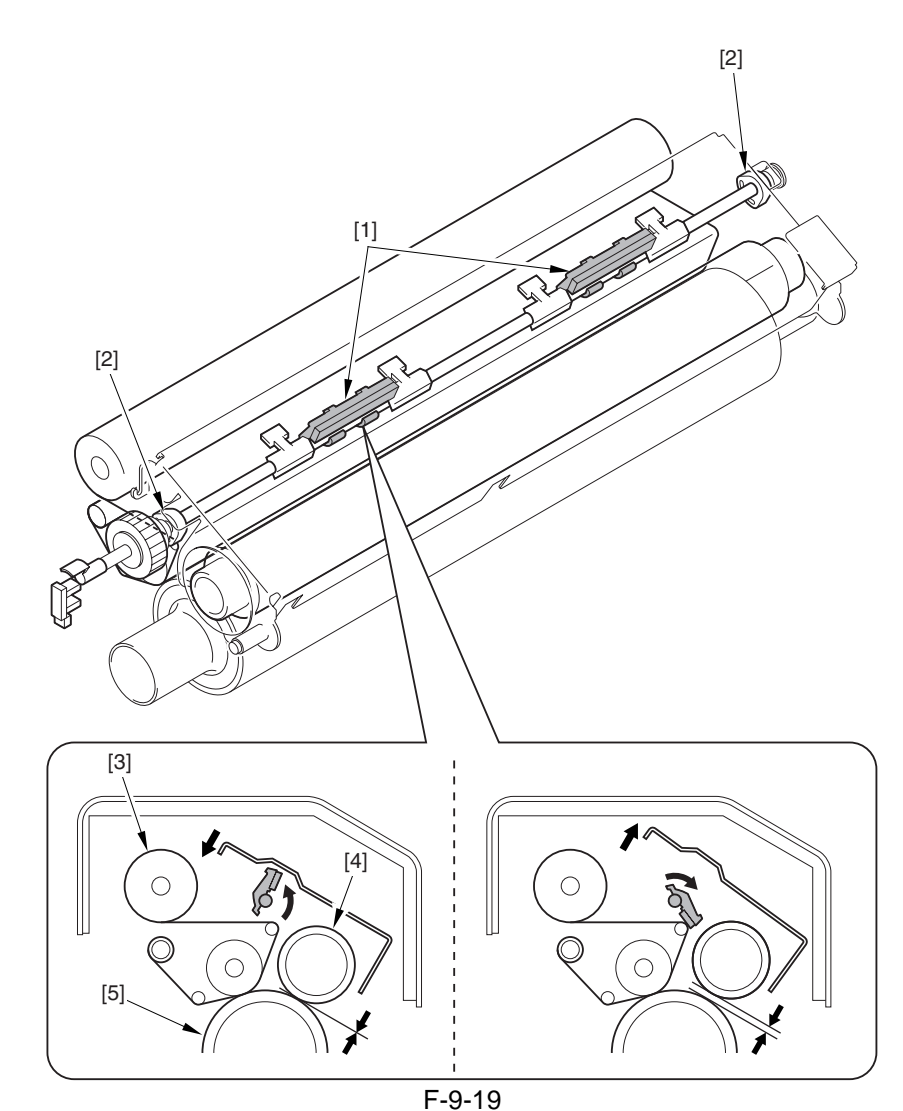

- [1] Web retaining pad
- [2] Cam
- [3] Cleaning Web
- [4] Outside heating roller
- [5] Fixing roller
# 9.5 Protective Functions

### 9.5.1 Detecting Overheating Using Thermistors

The main thermistor and the sub thermistor of individual rollers may detect any of the following temperatures; in response, the DC controller issues signals to cut off the heater drive circuit, thereby depriving the heaters of power. T-9-11

|                         | Main (middle) | Sub (end) |
|-------------------------|---------------|-----------|
| Fixing roller           | 235 deg C     | 245 deg C |
| Pressure roller         | 200 deg C     | 210 deg C |
| External heating roller | 245 deg C     | 247 deg C |

#### 9.5.2 Cutting Off the Power Using Thermal Switches

If the reading of the inside temperatures of the thermal switch of individual rollers indicates a temperature higher hand the following, the thermal switch goes off to stop the power to the fixing heater:

Fixing roller: 220 +/-8 deg C Pressure roller: 220 +/-8 deg C Outside roller: 250 +/-10 deg C

#### 9.5.3 Errors

#### 1. Related Error

#### E000 (inadequate rise in temperature of the fixing assembly at power-on)

The main thermistor (THM1, THM2, THM3) has an open circuit or poor contact. The thermal switch (TP1, TP2, TP3) has an open circuit. The heater (H1, H2, H3, H4) has an open circuit. The AC driver PCB is faulty. The DC controller PCB is faulty.

A check is made during initial multiple rotation.

#### E001 (overheating of the fixing assembly)

The main thermistor (THM1, THM2, THM3) has an open circuit or poor contact. The sub thermistor (THM4, THM5, THM6) has an open circuit or poor contact. The thermal switch (TP1, TP2, TP3) has an open circuit. The heater (H1, H2, H3, H4) has an open circuit. The AC driver PCB is faulty. The DC controller PCB is faulty.

A check is made at all times.

#### E002 (inadequate rise in temperature of the fixing assembly)

The main thermistor (THM1, THM2, THM3) has an open circuit or poor contact. The thermal switch (TP1, TP2, TP3) has an open circuit. The heater (H1, H2, H3, H4) has an open circuit. the AC rive PCB is faulty. The DC controller PCB is faulty. A check is made during initial multiple rotation.

#### E003 (abnormal drop in temperature of the fixing assembly after standby)

The main thermistor (THM1, THM2, THM3) has an open circuit or poor contact. The thermal switch (TP1, TP2, TP3) has an open circuit. The heater (H1, H2, H3, H4) has an open circuit. The AC driver PCB is faulty. The DC controller PCB is faulty. Detail code: 004X A check is made during standby. Detail code: 005X

A check is made during printing.

#### E004 (fixing assembly protection circuit error)

The main thermistor (THM1, THM2, THM3) has an open circuit or poor contact. The sub thermistor (THM4, THM5, THM6) has an open circuit or poor contact. The AC driver PCB is faulty. The DC controller PCB is faulty.

A check is made during initial multiple rotation.

#### E005 (web take-up error)

The fixing web has been taken up. The web length sensor (PS20) is faulty. The DC controller PCB is faulty. The fixing web solenoid is not connected.

#### E006 (fixing assembly connection error)

The fixing/feed unit is not fitted correctly (the fixing assembly is not detected even when the front cover is identified as being closed). The DC controller PCB is faulty. A check is made at all times.

#### E008 (fixing roller end of life)

As many as 20,000 prints(\*) have been counted after a message has been issued to prompt replacement of the fixing roller. The DC controller is faulty. \* May be changed in service mode: COPIER>OPTION>BODY>FXERRLVL.

#### **E009** (outside heating roller shift error)

The outside heating roller shift motor (M22) is faulty. The outside heating roller HP sensor (PS21) is faulty. The DC controller PCB is faulty.

A check is made at all times.

# 9.6 Parts Replacement Procedure

### 9.6.1 Fixing Unit

#### 9.6.1.1 Removing the Fixing Assembly

- 1) Open the front cover.
- 2) Slide out the fixing/feeding assembly.
- 3) Press the leaf springs [1] found at the left and right to slide farther out the fixing/feeding assembly [2].

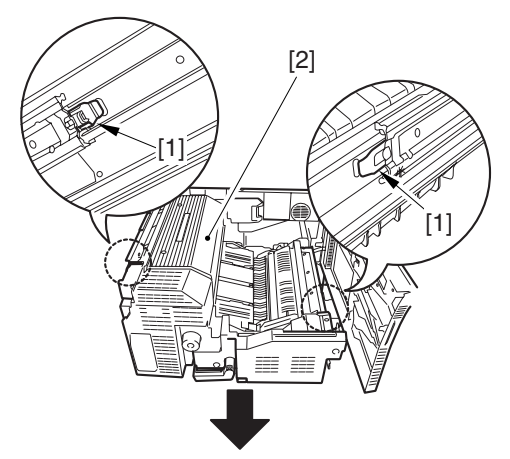

#### F-9-20

4) Open the reversal delivery cover [1] and the middle cover [2].

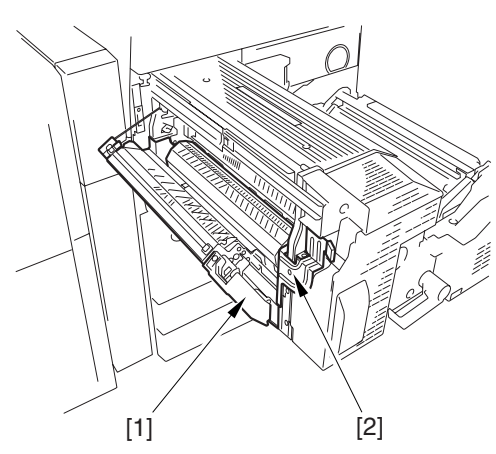

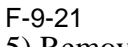

- 5) Remove the fixing front cover [3]. - screw [1]
  - 2 screws [2]

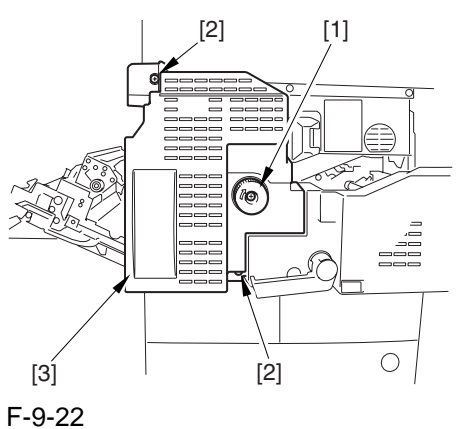

- 6) After moving the timing belt [3] to the front, remove it together with the fixing motor base [4].
  - 3 screws [1]
  - 3 connectors [2]

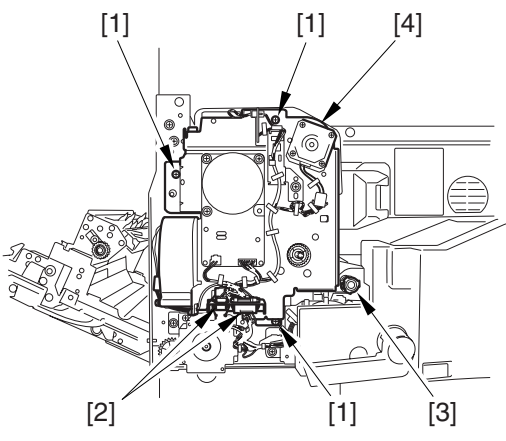

F-9-23

7) Remove the screw [2] found at the rear of the fixing assembly [1].

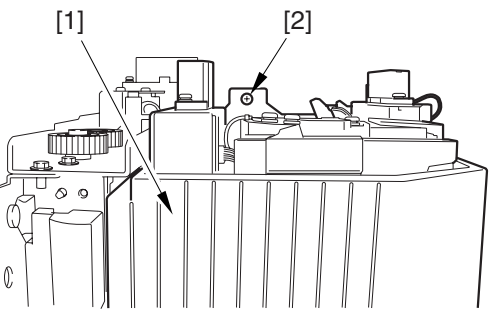

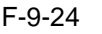

8) Holding the 2 grips [1], remove the fixing assembly [2].

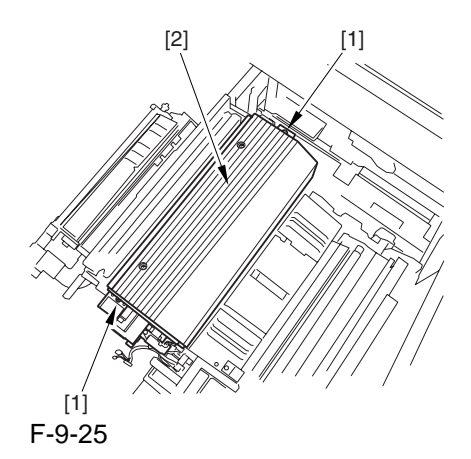

### Â

When lifting the fixing assembly, be sure to take care not to touch the web length detecting arm [1] so that the arm will be free of damage.

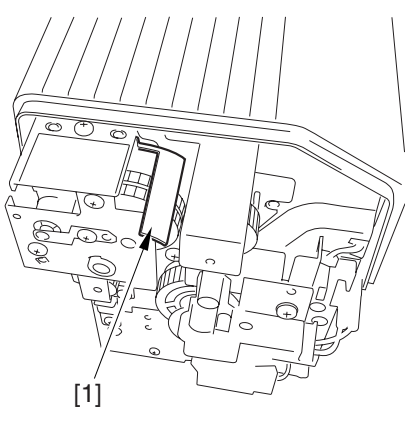

F-9-26

#### 9.6.1.2 Points to Note When Mounting the Fixing Assembly

A When fitting the fixing assembly into the fixing/feeding assembly, take full care not to damage the 2 sensors [1].

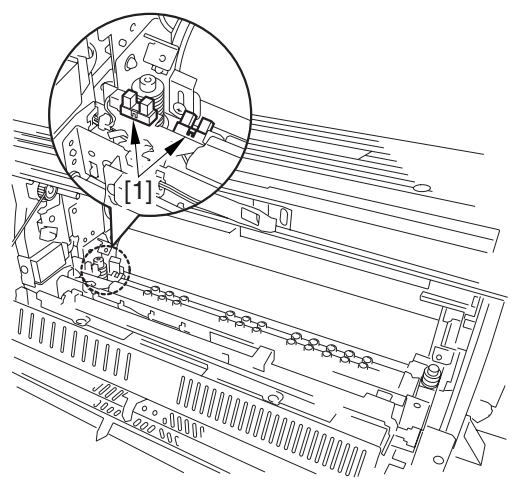

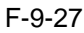

#### 9.6.2 Fixing Roller

#### 9.6.2.1 Preparation for Removing the Fixing Roller

1) Remove the Fixing Assembly.

-Refer to Procedure 9.6.1

2) Remove the Fixing Upper Heater.

-Refer to Procedure 9.6.11

#### 9.6.2.2 Removing the Fixing Roller

- 1) Remove the pin while pushing down on the fixing assembly.
  - screws [1]

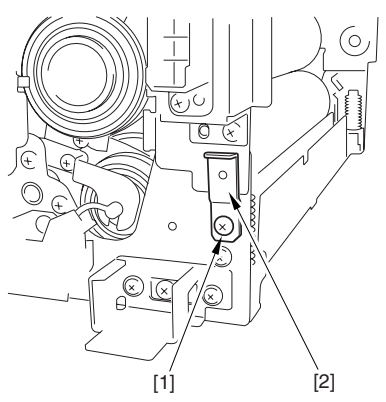

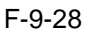

2) Open the fixing assembly.

- screw [1] - pin [2]

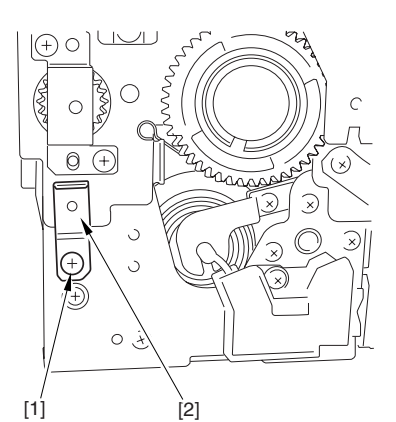

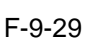

3) Remove the upper inlet guide [2]. - 2 screws [1]

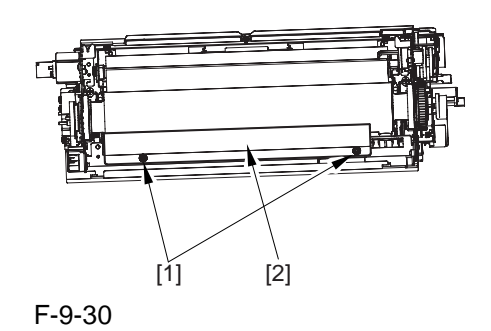

4) Remove the fixing roller [2] together with the gear and the bearing.- 2 wires [1]

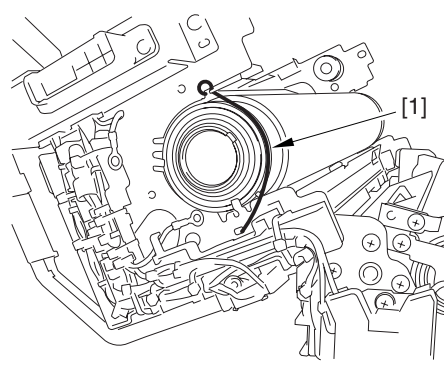

F-9-31

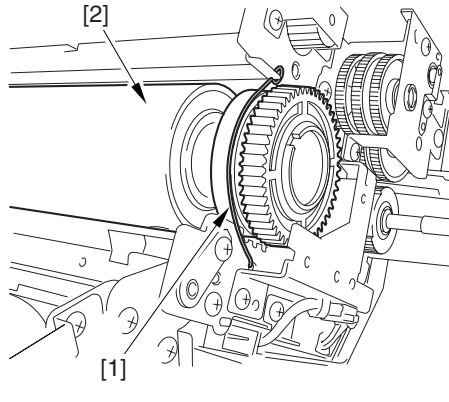

#### F-9-32

5) Remove the ring [1], gear [2], bush [3], and bearing [4] from the front in the order indicated.

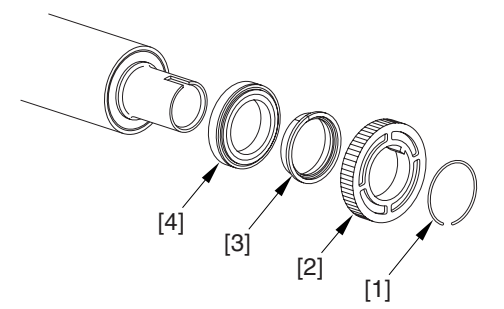

F-9-33

### Â

When attaching the gear you have removed previously, be sure that the protrusion [1] of the gear is toward the front of the machine.

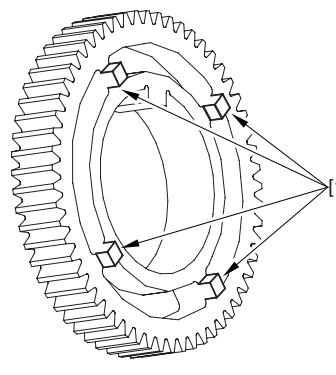

F-9-34

6) Remove the ring [2], spacer [3], bearing [4], and bush [5] from the rear.

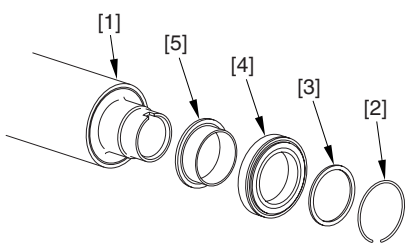

F-9-35

# 9.6.2.3 Points to Note When Removing the Fixing Roller

#### Â

When attaching the inlet upper guide [1], be sure to place print paper [2] under the edge of the guide.

#### A

To remvoe the paper after the work, go thorough the following sequence: close the fixing assembly, while pushing the fixing assembly downward, insert 2 pins, tighten the screws, and then pull on the paper to remove.

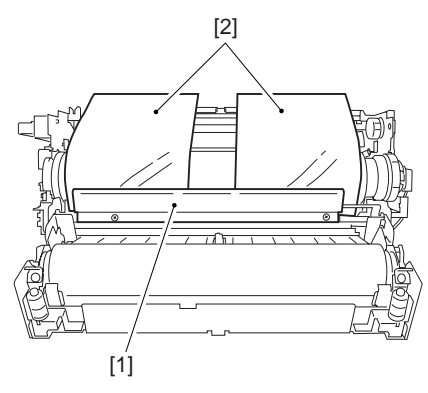

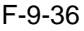

#### 9.6.3 Pressure Roller

#### 9.6.3.1 Preparation for Removing the Pressure Roller

Remove the Fixing Assembly.
 -Refer to Procedure 9.6.1
 Remove the Fixing Lower Heater.
 -Refer to Procedure 9.6.12

#### 9.6.3.2 Removing the Pressure Roller

 Remove the pin [2] while pressing down on the fixing assembly.
 screw [1]

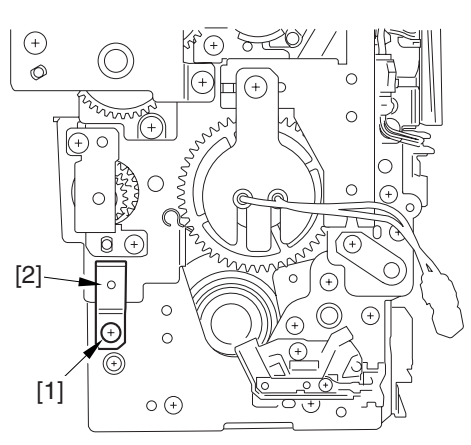

F-9-37

2) Open the fixing assembly.- screw [1]- pin [2]

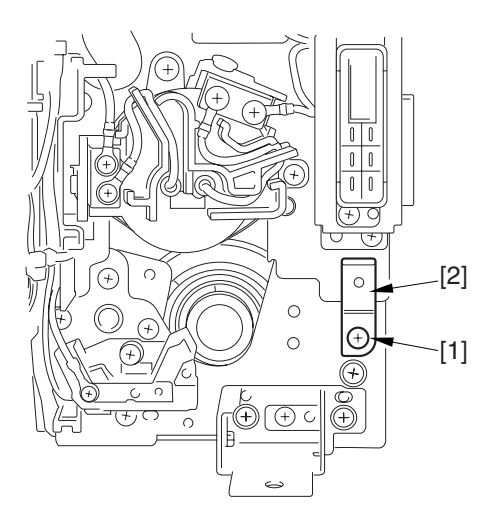

F-9-38

3) Lift the pressure roller [1] together with the bearing and the bush to remove.

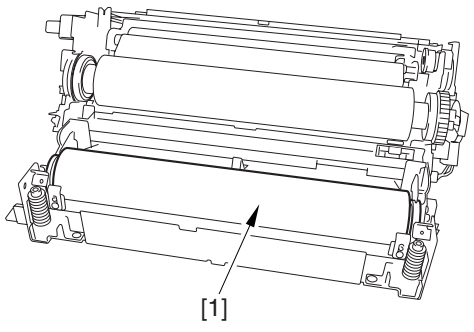

F-9-39

4) Remove the bearing [2] and the bush [3] from both ends of the pressure roller [1].

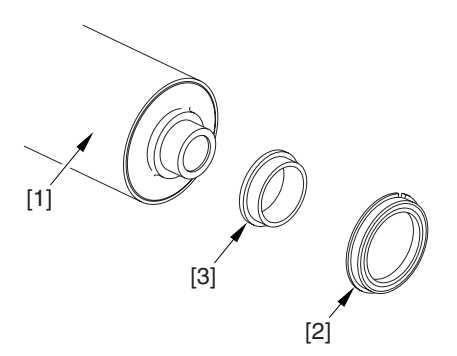

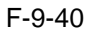

#### 9.6.3.3 Points to Note When Mounting the Pressure Roller

Be sure to mount the pressure roller [1] so that the lot number [2] found on its edge is found toward the front of the machine.

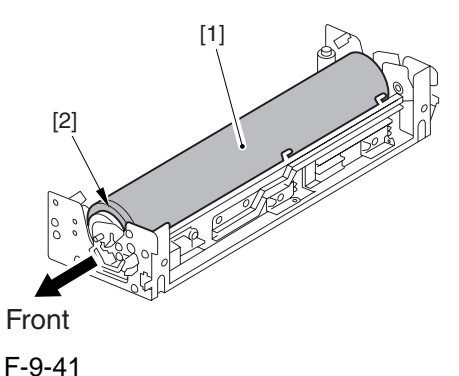

Chapter 9

#### 9.6.4 External Heat Roller

#### 9.6.4.1 Preparation for Removing the Outside Heating Roller Heater

- 1) Remove the Fixing Assembly.
- -Refer to Procedure 9.6.1
- 2) Remove the Outside Heating Roller Heater.
- 2-1) Engage the ends of the 2 springs [1] on the hooks [2] of the side plate.

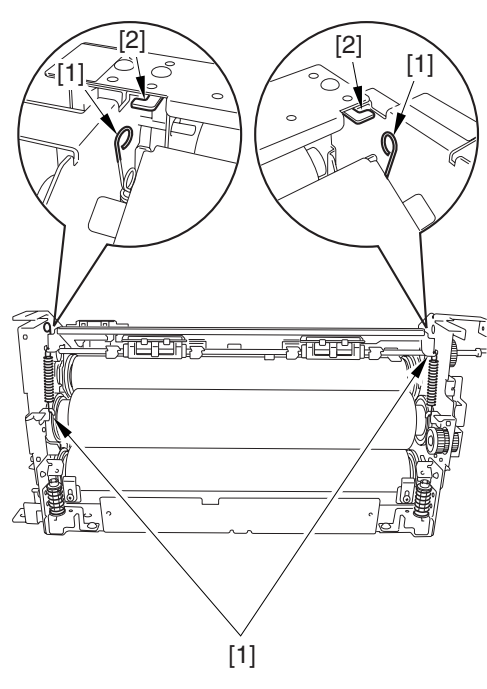

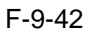

2-2) Remove the harness [2] from the 2 wire saddles [3].- connector [1]

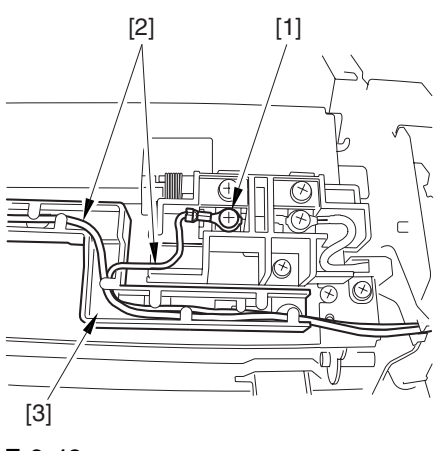

F-9-43

2-3) Remove the 2 heater harnesses [2] from the wire guide [3].- 2 screws [1]

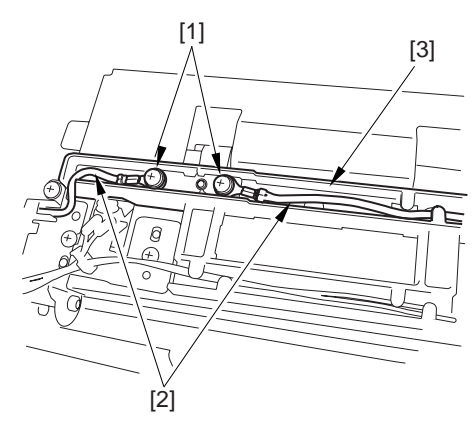

F-9-44 2-4) Pull out the outside heating roller [3]. - screw [1] - pin [2]

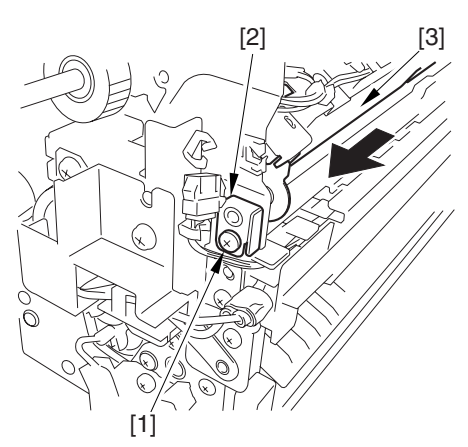

- F-9-45
- 2-5) Remove the screw [1].
- 2-6) Remove the wire guide [3]. - screw [2]
- 2-7) Remove the heater retainer [5]. - screw [4]

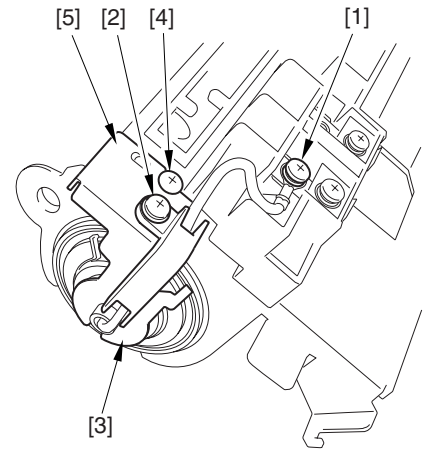

F-9-46

- 2-8) Remove the screw [1].
- 2-9) Remove the wire guide [3].
  - screw [2]
- 2-10) Remove the heater retainer [5]. - screw [4]

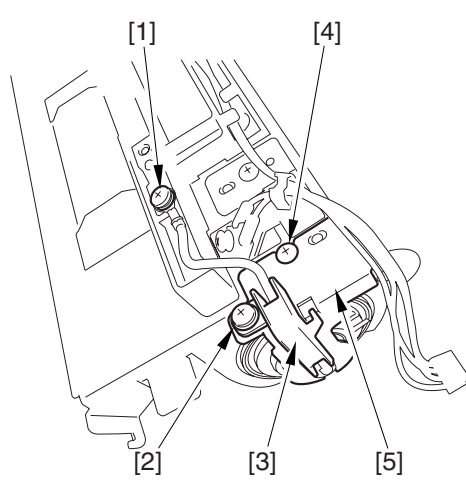

F-9-47

2-11) Remove the heater [2] out of the outside heating roller [1].

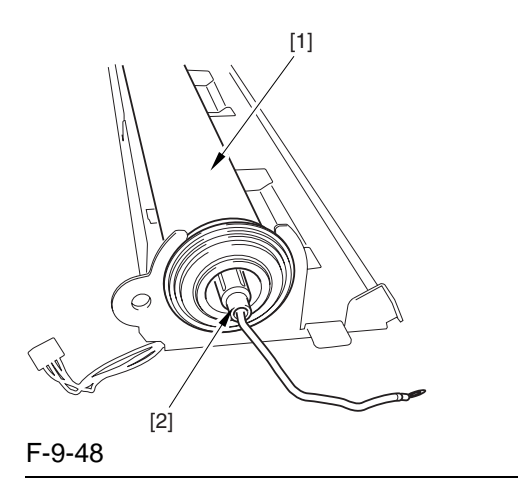

### A

When attaching the outside heating roller heater, be sure that the length A of the heater cable [2] sticking out the heater holder [1] is no more than 4 mm.

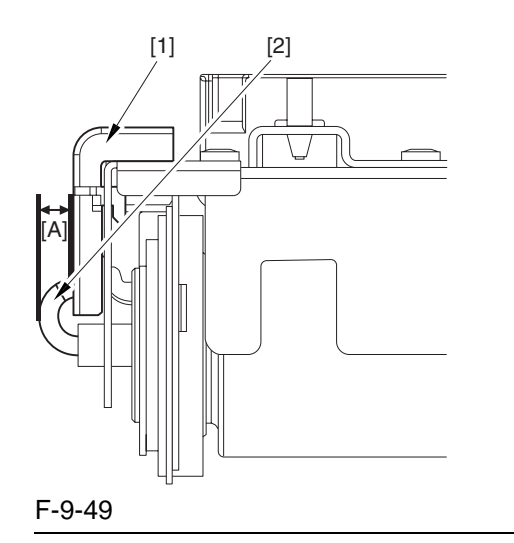

# 9.6.4.2 Removing the Outside Heating Roller

1) Remove the ring [1], bush [2], and bearing [4] from both ends of the outside heating roller [1]; then, remove the outside heating roller.

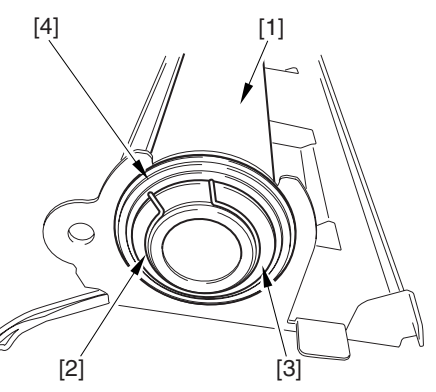

F-9-50

### 9.6.5 Fixing Thermistor (Upper)

#### 9.6.5.1 Preparation for Removing the Fixing Upper Thermistor

1) Remove the Fixing Assembly. -Refer to Procedure 9.6.1

# 9.6.5.2 Removing the Fixing Upper Thermistor

1) Remove the thermistor cover [2]. - screw [1]

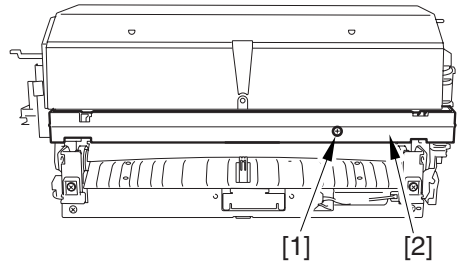

#### F-9-51

- 2) Move the harness out of the way, and remove thermistor [3] together with the holder.
  - connector [1]
  - 2 screws [2]

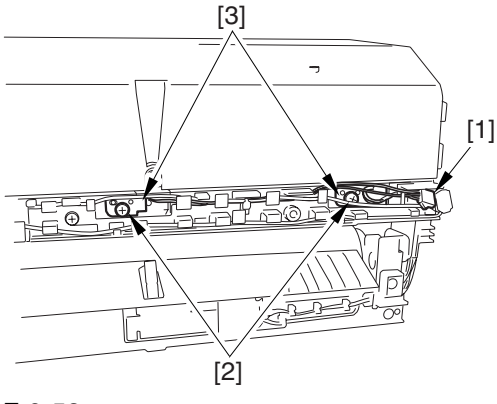

F-9-52

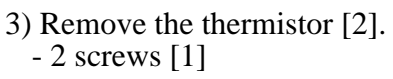

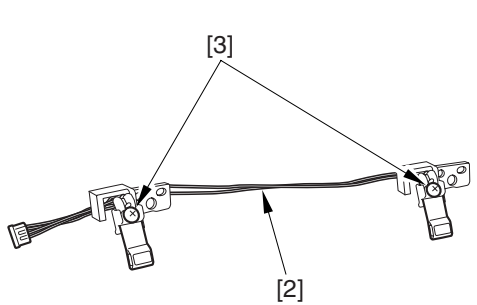

F-9-53

#### 9.6.5.3 Points to Note When Mounting the Fixing Upper Thermistor

After mounting the thermistor, make sure of the following:

The surface of the thermal switch [1] must be parallel to the fixing roller. (Check to be sure by shining the thermal switch with a pen light.) Otherwise, re-mount it.

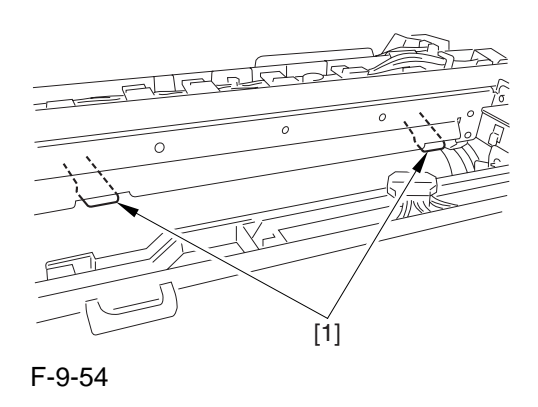

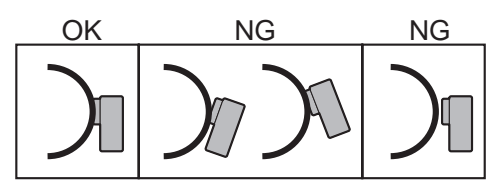

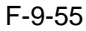

#### 9.6.6 Fixing Thermistor (Lower)

#### 9.6.6.1 Preparation for Removing the Fixing Lower Thermistor

1) Remove the Fixing Assembly.

-Refer to Procedure 9.6.1

#### 9.6.6.2 Removing the Fixing Lower Thermistor

1) Remove the harness [2] from the 4 wire saddles [3].

- connector [1]

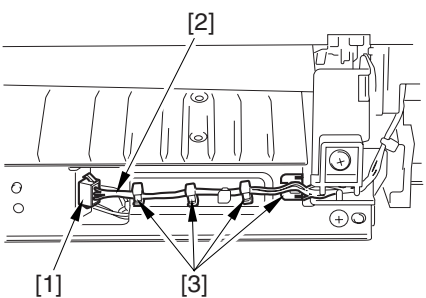

- F-9-56
- 2) Remove the inlet guide [2]. - 2 screws [1]

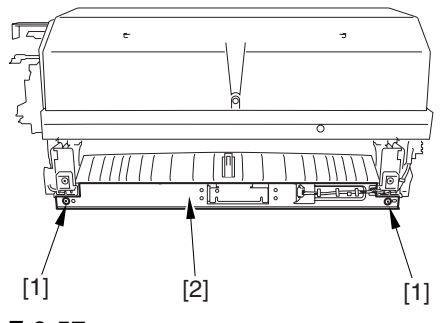

F-9-57

3) Remove the harness [2] from the 2 wire saddles [3].

- connector [1]

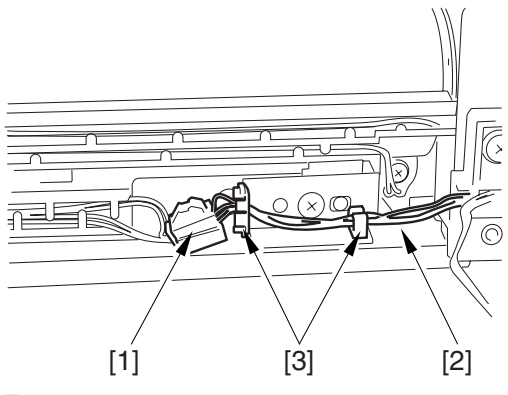

F-9-58

4) Remove the harness [1] from the wire saddle [2].

5) Remove the 2 holders [4]. - 2 screws [3]

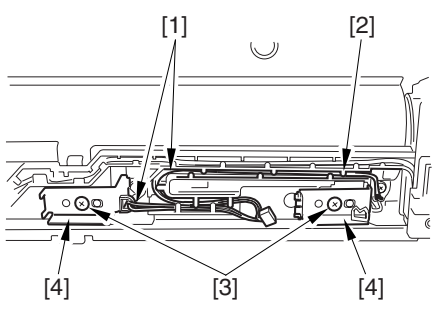

F-9-59

6) Remove the harness [2] from the 2 wire saddles [3].

- 2 screws [1]

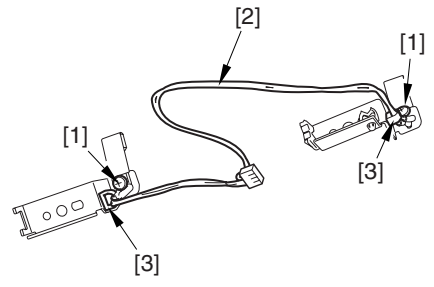

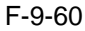

#### 9.6.6.3 Points to Note When Mounting the Fixing Lower Thermistor

After mounting the thermistor, make sure of the following:

The surface of the thermal switch [1] must be parallel to the fixing roller. (Check to be sure by shining the thermal switch with a pen light.) Otherwise, re-mount it.

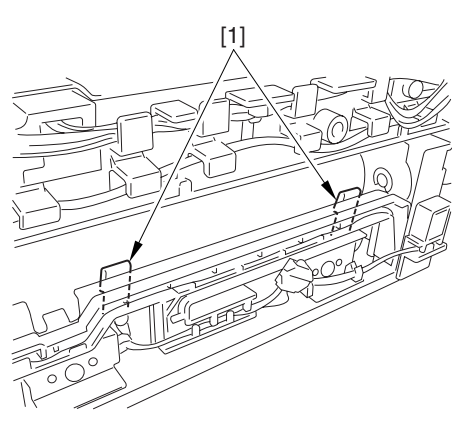

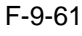

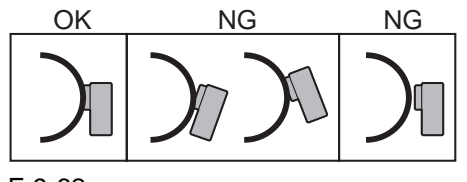

#### 9.6.7 External Heat Thermistor

#### 9.6.7.1 Preparation for Removing the Outside Heating Roller Thermistor

-Refer to Procedure 9.6.1

#### 9.6.7.2 Removing the Outside Heating Roller Thermistor

1) Remove the fixing upper cover [2]. - 2 screws [1]

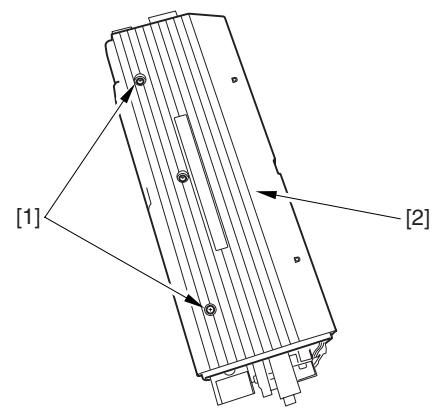

F-9-63

2) Remove the harness [2] from the wire saddle[3].- connector [1]

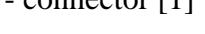

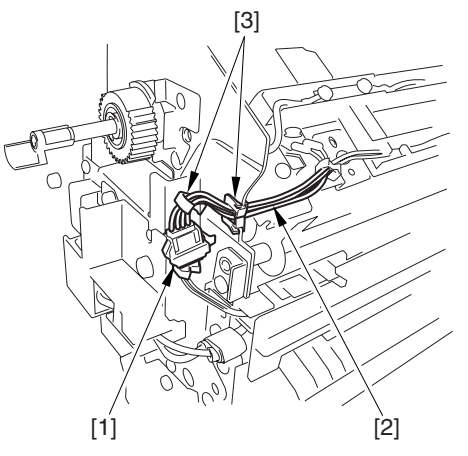

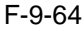

3) Remove the thermistor attaching plate [4].
- harness [1] (From the wire saddle [2])
- screw [3]

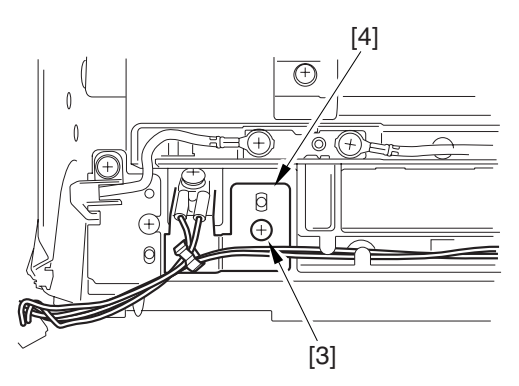

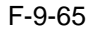

4) Remove the thermistor attaching plate [4].- harness [1] (From the wire saddle [2])- screw [3]

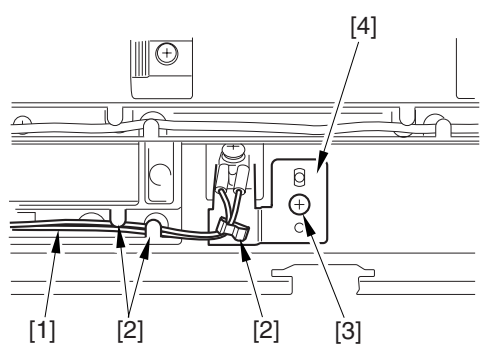

F-9-66

5) Remove thermistor [2] from the thermistor mounting plate [3].- 2 screws [1]

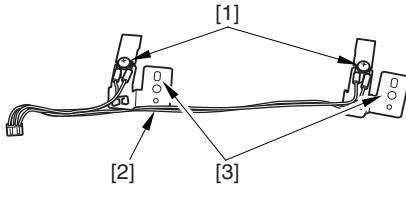

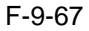

#### 9.6.7.3 Points to Note When Mounting the External Heat Thermistor

After mounting the thermistor, make sure of the following:

The surface of the thermal switch [1] must be parallel to the fixing roller. (Check to be sure by shining the thermal switch with a pen light.) Otherwise, re-mount it.

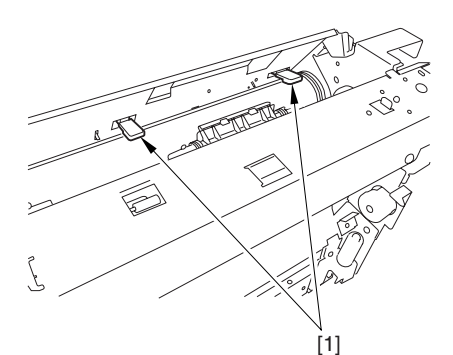

F-9-68

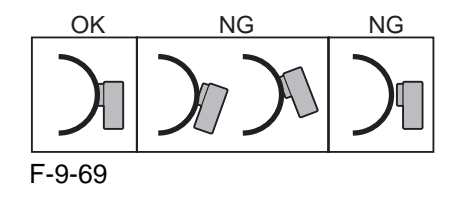

#### 9.6.8 Fixing Thermal Switch

#### 9.6.8.1 Preparation for Removing the Fixing Thermal Switch

1) Remove the Fixing Assembly.

-Refer to Procedure 9.6.1

# 9.6.8.2 Removing the Fixing Thermal Switch

1) Remove the thermistor cover [2]. - screw [1]

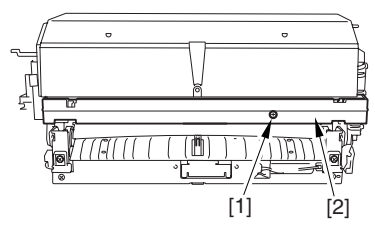

F-9-70

- 2) Remove the harness [2] from the wire guide [3].
  - connector [1]
- 3) Remove the 2 fastons [4].
- 4) Remove the thermal switch [6].
- screw [5]

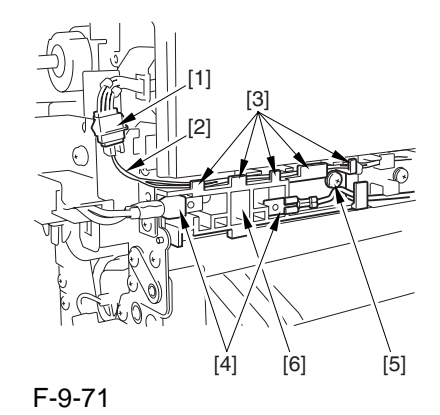

#### 9.6.8.3 Points to Note When Mounting the Fixing Thermal Switch

After mounting the thermal switch, make sure of the following:

The surface of the thermal switch [1] must be parallel to the fixing roller. (Check to be sure by shining the thermal switch with a pen light.) Otherwise, re-mount it.

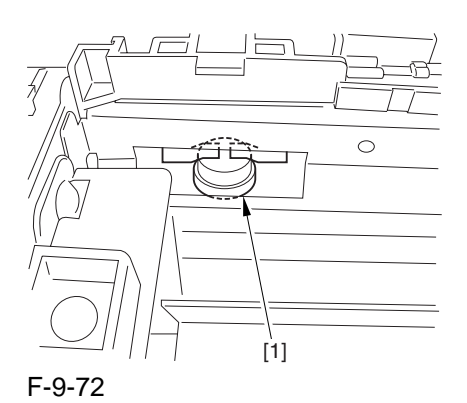

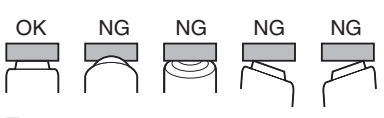

F-9-73

#### 9.6.9 Fixing Locking Thermal Switch

#### 9.6.9.1 Preparation for Removing the Fixing Pressure Thermal Switch

1) Remove the Fixing Assembly. **-Refer to Procedure 9.6.1** 

#### 9.6.9.2 Removing the Fixing Pressure Thermal Switch

- 1) Remove the harness [2] from the 4 wire saddles [3].
  - connector [1]

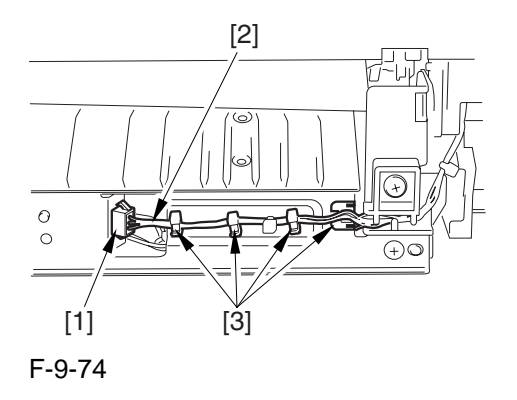

2) Remove the inlet unit [2]. - 2 screws [1]

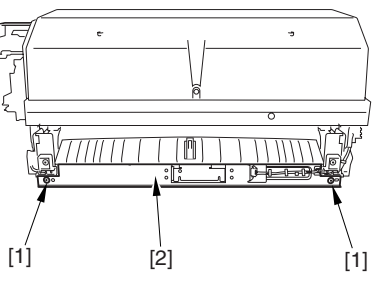

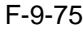

- 3) Remove the 2 heater harnesses [2] out of the way.
  - 2 screws [1]
- 4) Remove the thermal switch.

- screw [3]

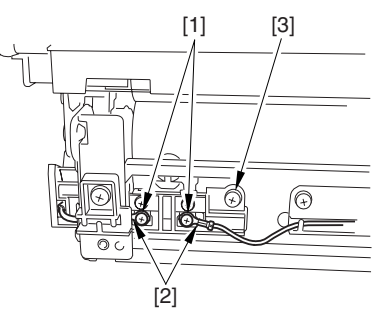

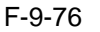

#### 9.6.9.3 Points to Note When Mounting the Fixing Pressure Thermal Switch

After mounting the thermal switch (before mounting the inlet guide), check to make sure o the following:

The surface of the thermal switch [1] must be parallel to the pressure roller. (Be sure to check it by shining the thermal switch by a pen light.) if not, re-mount it.

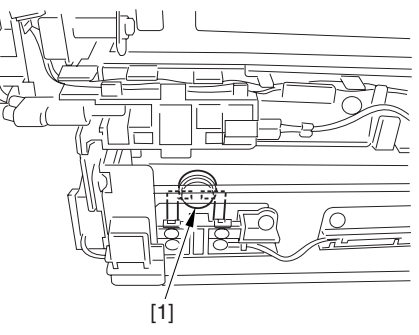

F-9-77

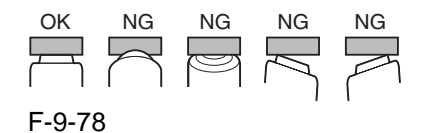

#### 9.6.10 Thermal Switch

#### 9.6.10.1 Preparation for Removing the Thermal Switch

1) Remove the Fixing Assembly. -Refer to Procedure 9.6.1

#### 9.6.10.2 Removing the Outside Heating Roller Thermal Switch

1) Remove the fixing upper cover [2]. - 2 screws [1]

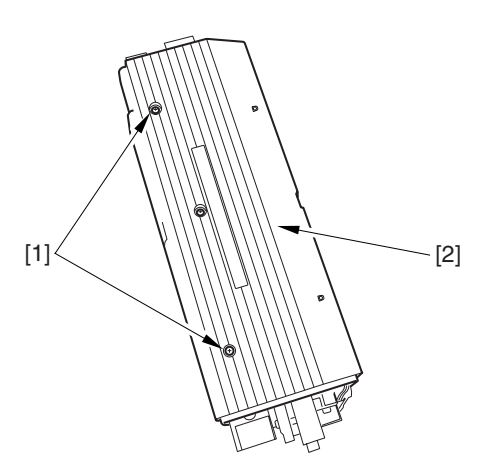

- F-9-79
  2) Remove the 2 heater harnesses [2].
   2 screws [1]
  3) Remove the thermal switch.
  - screw [3]

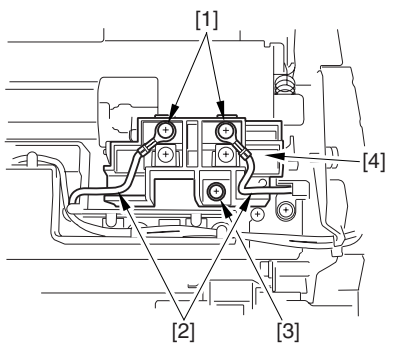

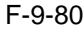

#### 9.6.10.3 Points to Note When Mounting the Outside Heating Roller Thermal Switch

After mounting the thermal switch, check to be sure of the following:

The surface of the thermal switch [1] must be parallel to the outside heating roller. (Be sure to shine the thermal witch switch a pen light.) If not, re-mount it.

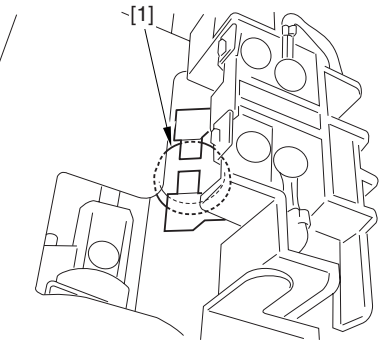

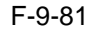

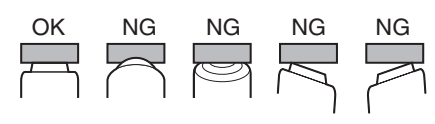

F-9-82

9.6.11 Upper Fixing Heater

#### 9.6.11.1 Preparation for Removing the Fixing Upper Heater

1) Remove the Fixing Assembly. -Refer to Procedure 9.6.1

#### 9.6.11.2 Removing the Fixing Upper Heater

1) Move the thermistor cover [2] to remove. - screw [1]

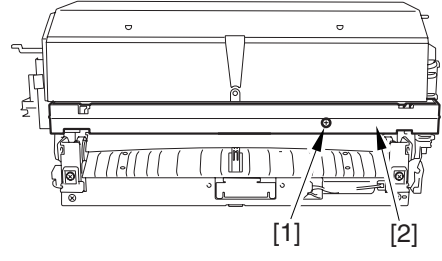

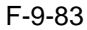

#### 2) Remove the faston [1] of the heater.

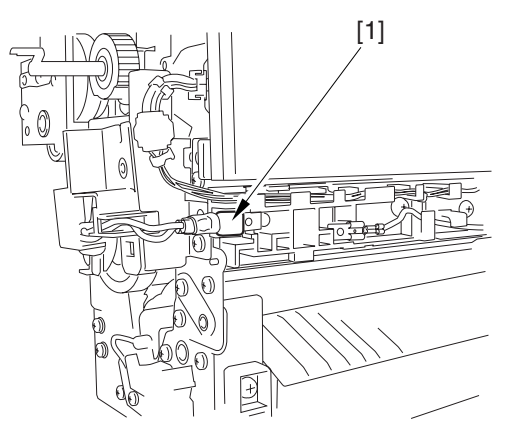

#### F-9-84

3) Remove the heater cover [2] while moving the heater harness [3] out of the way.- screw [1]

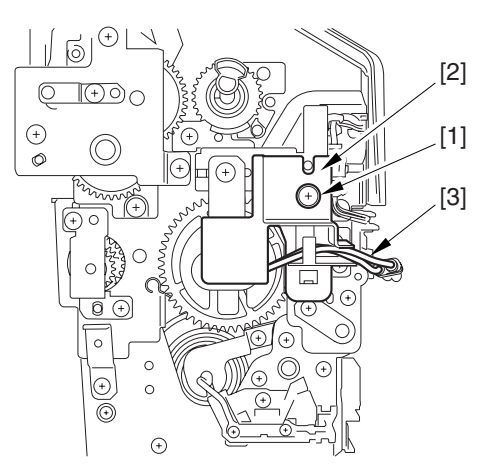

F-9-85

4) Remove the heater retainer [2]. - screw [1]

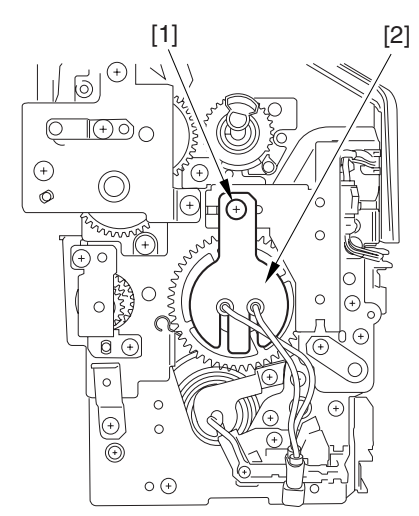

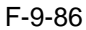

- 5) Remove the heater [5]. - 4 screws [1] (remove heater harness [2])
  - 2 screws [3] (remove the heater cover [4])

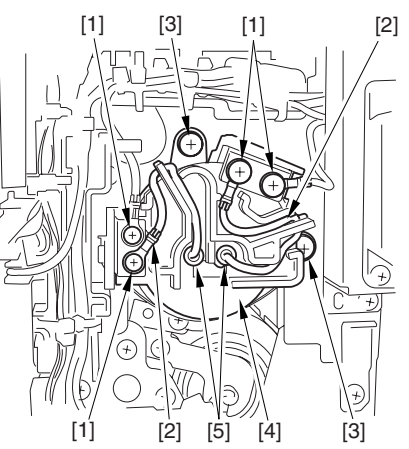

F-9-87

9.6.12 Lower Fixing Heater

#### 9.6.12.1 Preparation for Removing the Fixing Lower Heater

1) Remove the Fixing Assembly. -Refer to Procedure 9.6.1

#### 9.6.12.2 Removing the Fixing Lower Heater

1) Remove the heater terminal cover [2]. - screw [1]

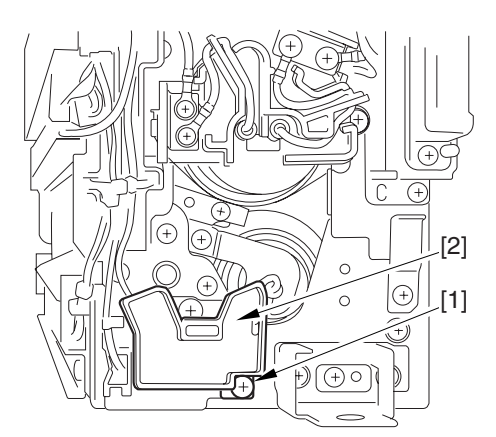

F-9-88 2) Remove the heater harness [2]. - screw [1]

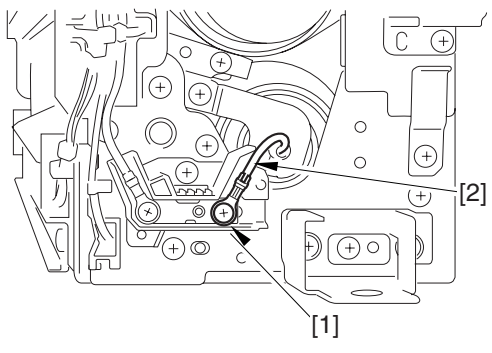

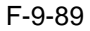

- 3) Remove the heater terminal cover [2]. screw [1]
- 4) Remove the heater retainer [4]. - screw [3]

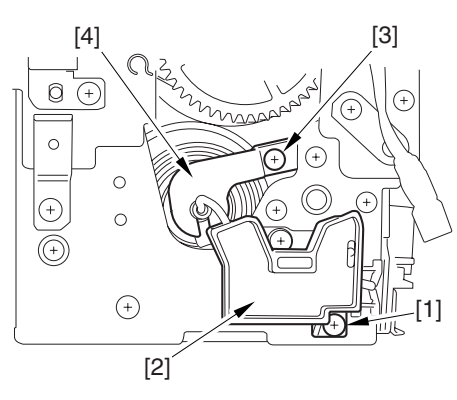

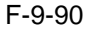

- 5) Remove the heater harness [2]. - screw [1]
- 6) Remove the heater [5].
  - screw [3]

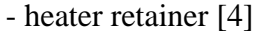

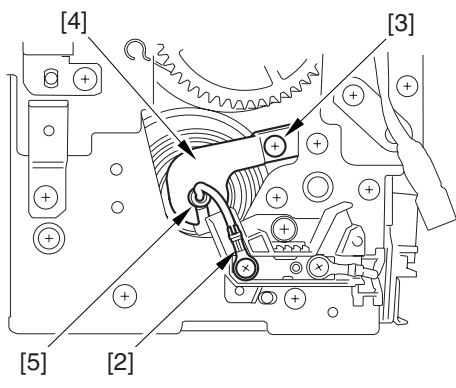

F-9-91

#### 9.6.13 Fixing Locking Heater

#### 9.6.13.1 Preparation for Removing the Outside Heating Roller Heater

1) Remove the Fixing Assembly.

### -Refer to Procedure 9.6.1

#### 9.6.13.2 Removing the Outside Heating Roller Heater

1) Engage the ends of the 2 springs [1] on the hooks [2] of the side plate.

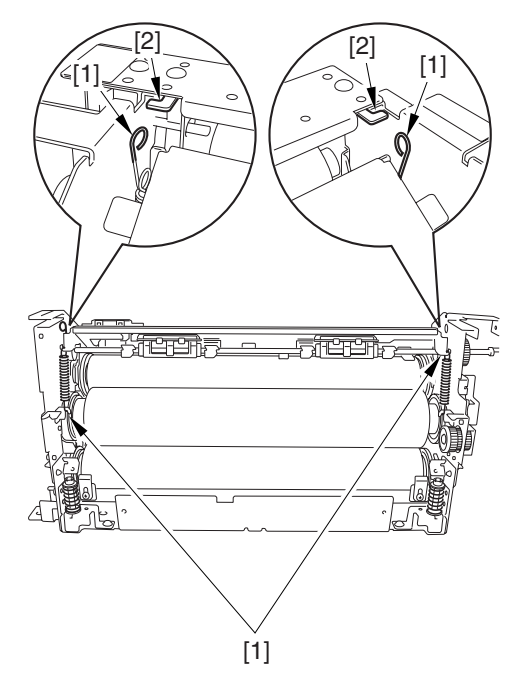

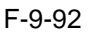

2) Remove the harness [2] from the 2 wire saddles [3].

- connector [1]

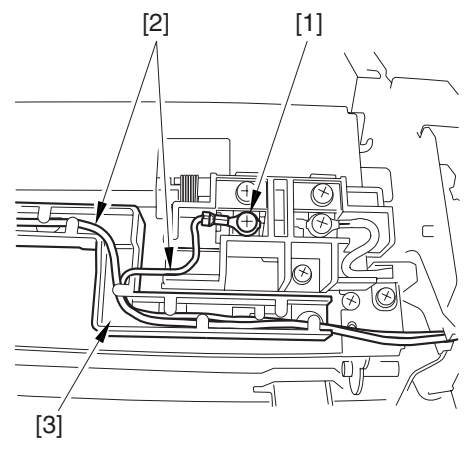

F-9-93

- 3) Remove the 2 heater harnesses [2] from the wire guide [3].- 2 screws [1]

F-9-94

- 4) Pull out the outside heating roller [3]. - screw [1]
  - screw [1 - pin [2]

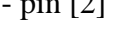

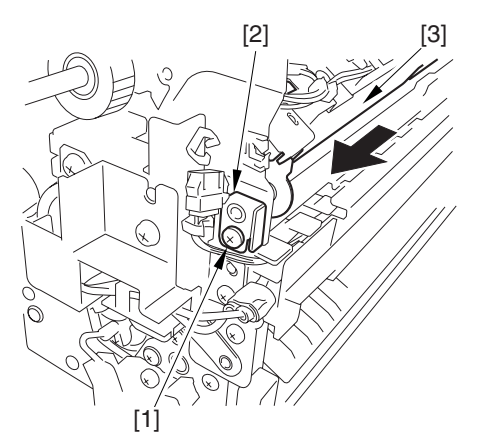

#### F-9-95

- 5) Remove the screw [1].
- 6) Remove the wire guide [3].
- screw [2] 7) Pomovo tho hor
- 7) Remove the heater retainer [5]. - screw [4]

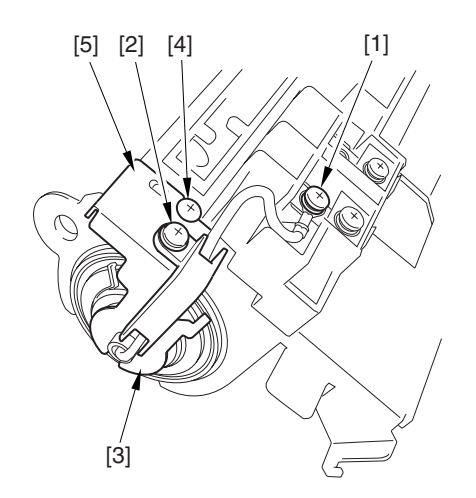

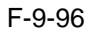

- 8) Remove the screw [1].
- 9) Remove the wire guide [3].
  - screw [2]
- 10) Remove the heater retainer [5]. screw [4]

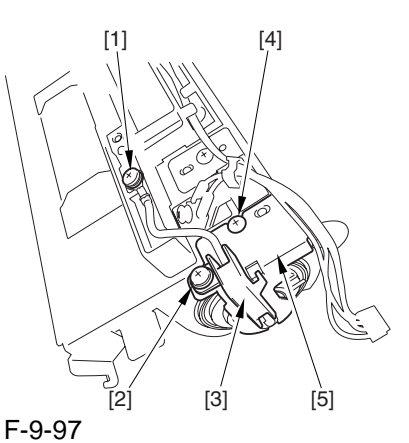

11) Remove the heater [2] out of the outside heating roller [1].

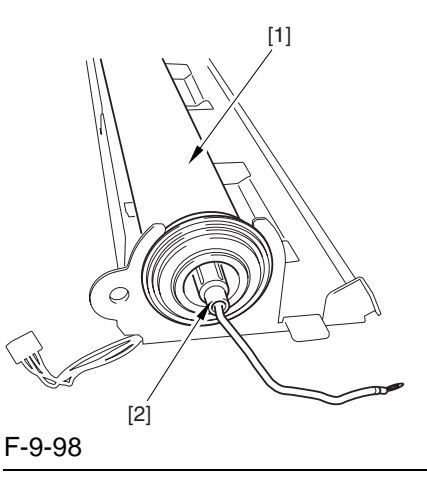

### A

When attaching the outside heating roller heater, be sure that the length A of the heater cable [2] sticking out the heater holder [1] is no more than 4 mm.

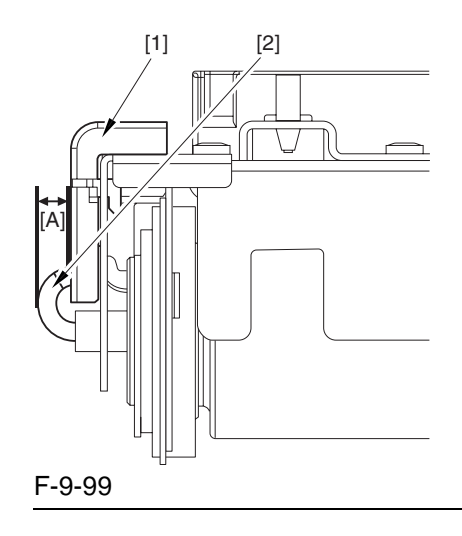

#### 9.6.14 Fixing Web

#### 9.6.14.1 Preparation for Removing the Fixing Web

- 1) Remove the Fixing Assembly.
- -Refer to Procedure 9.6.1
- 2) Remove the Fixing Web Unit.
- 2-1) Remove the fixing upper cover [2]. - 2 screws [1]

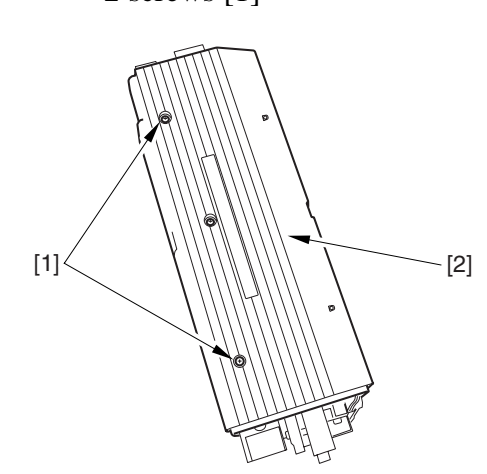

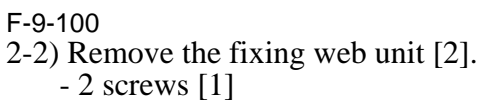

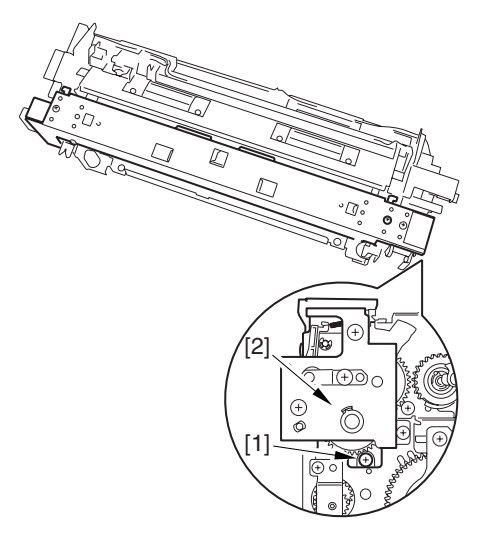

F-9-101

#### 9.6.14.2 Removing the Fixing Web

1) Remove the fixing web [3]. - 2 screws [1] - 2 fixings [2]

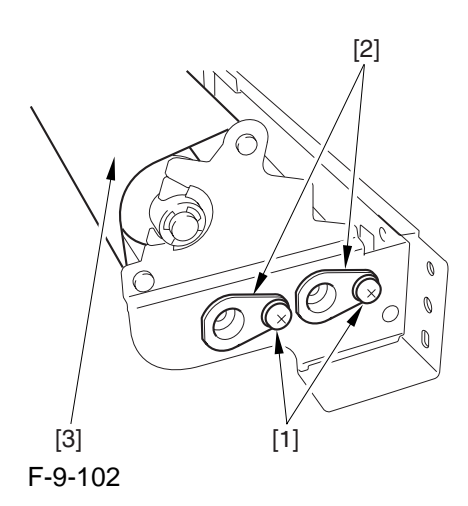

#### 9.6.14.3 Attaching the Fixing Web

Attach the fixing web as shown:

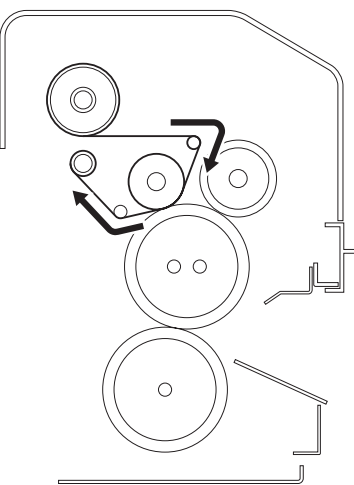

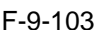

#### 9.6.14.4 When Replacing the Fixing Web

1. After attaching the web, take up its slack so that there will be no slack when the web unit is fitted in the fixing assembly.

2. After replacing the web, reset the readings of the following service mode items:

COPIER>COUNTER>MISC>FIX-WEB COPIER>COUNTER>DRBL-1>FX-WEB

#### 9.6.15 Fixing Motor

#### 9.6.15.1 Preparation for Removing the Fixing Motor

- 1) Remove the Fixing Front Cover.
- 1-1) Open the font cover.
- 1-2) Slide out the fixing/feeding assembly.
- 1-3) Open the reversal delivery cover [1] and the middle cover [2].

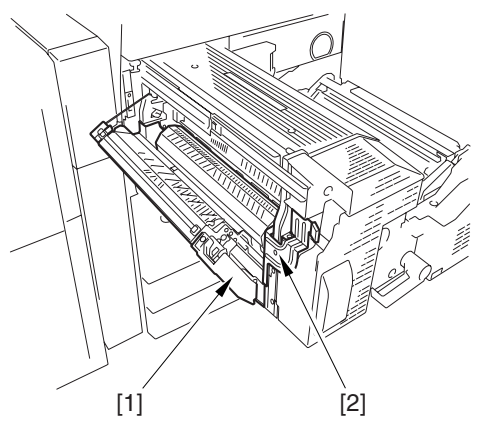

F-9-104

- 1-4) Remove the fixing front cover [3]. - knob [1]
  - 2 screws [2]

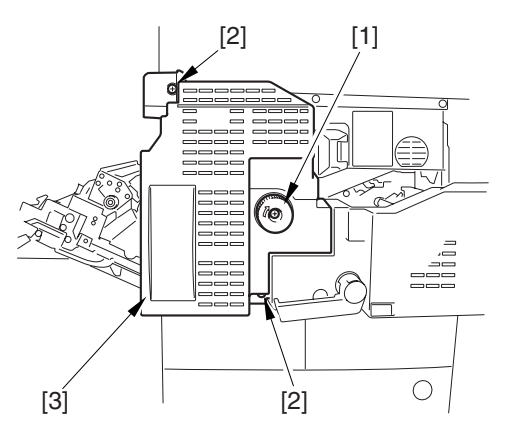

F-9-105

#### 9.6.15.2 Removing the Fixing Motor

- 1) Remove the fixing motor [3].
  - 2 connectors [1]
  - 3 screws [2]

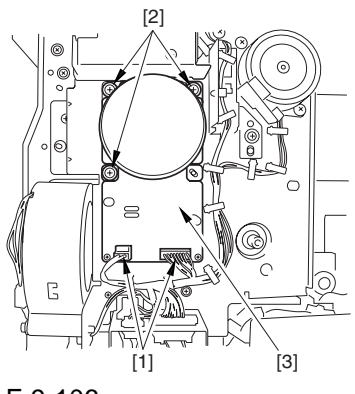

F-9-106

#### 9.6.16 External Heater Shift Motor

#### 9.6.16.1 Preparation for Removing the Outside Heating Shift Motor

1) Remove the Fixing Front Cover. -Refer to Procedure 9.6.15.1 #1)

#### 9.6.16.2 Removing the Outside Heating Roller Shift Motor

- 1) After moving the timing belt [3] to the front, remove it together with the fixing motor base [4].
  - 3 screws [1]
  - 3 connectors [2]

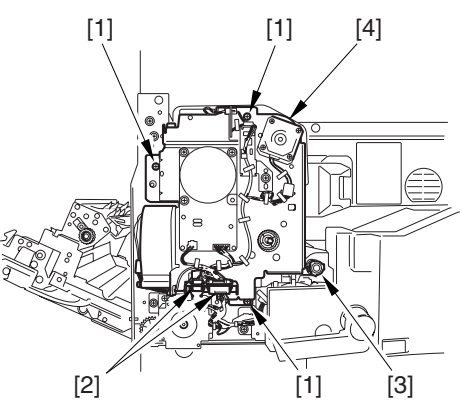

F-9-107

- 2) Remove the harness from the cable guide [1]; then, remove the connector [2].
- 3) Remove the outside heating roller shift motor [4].

- screw [3]

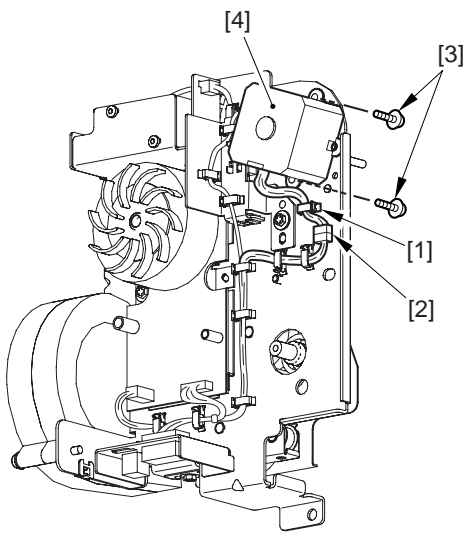

F-9-108

### 9.6.17 Upper Separation Claw

### 9.6.17.1 Removing the Delivery Upper Separation Claw

- 1) Open the front cover.
- 2) Slide out the fixing/feeding assembly.
- 3) Open the reversal delivery cover.

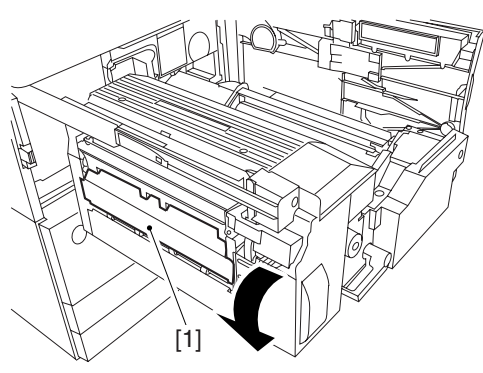

F-9-1094) Open the middle cover.

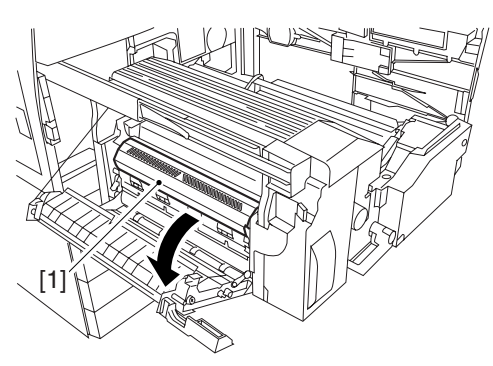

F-9-110 5) Remove the leaf spring [2]. - screw [1]

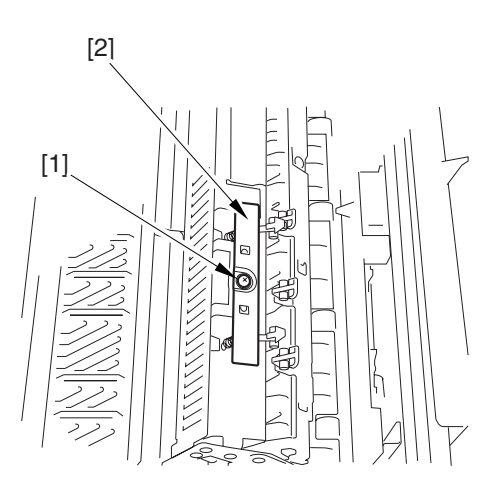

F-9-111

6) Turn the separation claw [1] in the direction of the arrow; then, remove the hook of the spring [2] to remove it in upward direction.

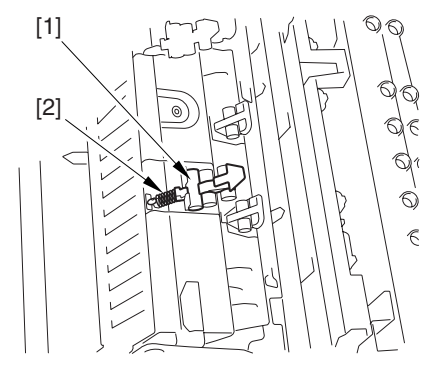

F-9-112

### 9.6.18 Lower Separation Claw

# 9.6.18.1 Removing the Delivery Lower Separation Claw

- 1) Open the front cover.
- 2) Slide out the fixing/feeding assembly.
- 3) Open the reversal delivery cover.

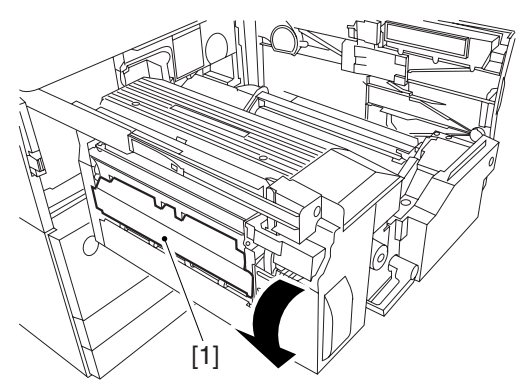

F-9-1134) Open the middle cover.

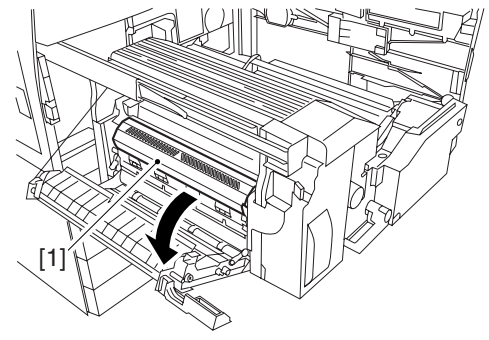

F-9-114

5) Remove the spring [1] from the rear of the delivery assembly.

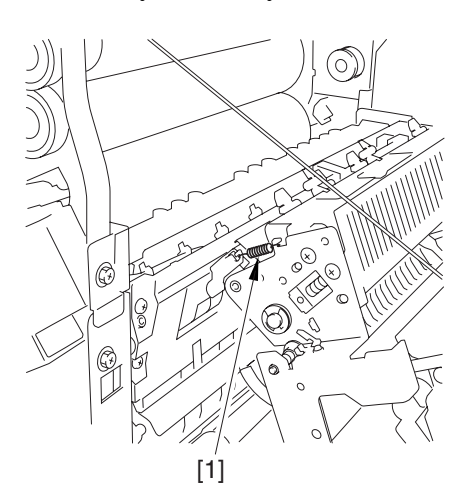

#### F-9-115

6) Remove the screw [1] from the front of the delivery assembly; then, remove the pin [2], and move the lower separation claw assembly [3] toward the front to remove.

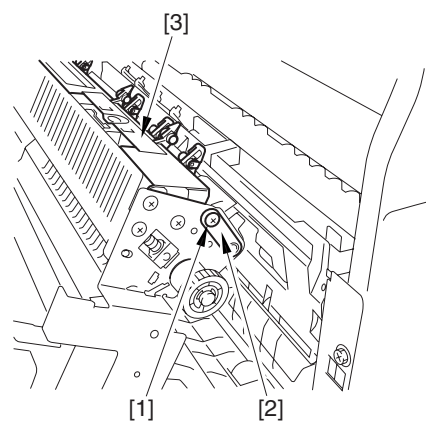

F-9-116 7) Remove the leaf spring [2]. - screw [1]

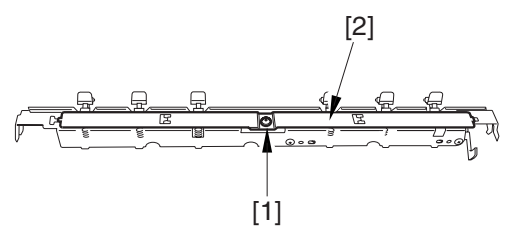

F-9-1178) Remove the lower separation claw [2].- hook of the spring [1]

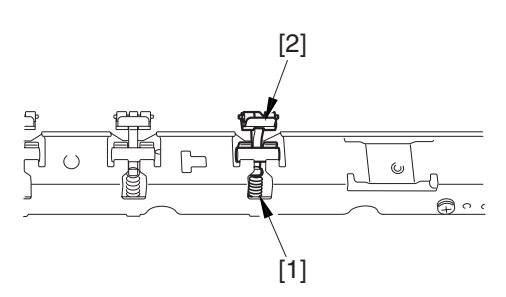

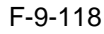

Chapter 10

# **Externals and Controls**

# Contents

| 10.1 Control Panel                                                                         | 10- 1  |
|--------------------------------------------------------------------------------------------|--------|
| 10.1.1 Overview                                                                            | 10- 1  |
| 10.1.2 LCD Processing                                                                      | 10- 1  |
| 10.1.3 LCD Contrast Adjustment                                                             |        |
| 10.1.4 Control Panel CPU                                                                   | 10- 1  |
| 10.2 Counters                                                                              |        |
| 10.2.1 Overview                                                                            |        |
| 10.2.2 Increasing the Count                                                                | 10- 3  |
| 10.3 Fans                                                                                  |        |
| 10.3.1 Overview                                                                            |        |
| 10.3.2 Sequence of Operations                                                              | 10- 5  |
| 10.4 Power Supply                                                                          | 10- 6  |
| 10.4.1 Power Supply                                                                        | 10- 6  |
| 10.4.1.1 Route of Power Supply Inside the Printer Unit <ir c5800="" c6800="" ir=""></ir>   | 10- 6  |
| 10.4.1.2 Route of Power Supply Inside the Printer Unit <ir c5870u="" c6870u="" ir=""></ir> | 10- 8  |
| 10.4.1.3 Power to the Environment Heater                                                   | 10- 10 |
| 10.4.2 Rated Output of DC Power Supply PCB                                                 |        |
| 10.4.2.1 Rated Output of the Printer Power Supply PCB                                      |        |
| 10.4.2.2 Rated Output of the DC/DC Converter PCB 1                                         |        |
| 10.4.2.3 Rated Output of the DC/DC Converter PCB 1                                         |        |
| 10.4.3 Backup Battery                                                                      |        |
| 10.4.3.1 Backup Battery                                                                    |        |
| 10.4.4 Protection Function                                                                 | 10-12  |
| 10 4 4 1 Protection of the Power Supply PCB                                                | 10-12  |
| 10 4 4 2 Protection by a Fuse                                                              | 10-12  |
| 10 5 Parts Replacement Procedure                                                           | 10-13  |
| 10.5.1 External Covers                                                                     | 10-13  |
| 10.5.2 Hopper Drive Unit                                                                   | 10-18  |
| 10.5.3 Power Cord Base                                                                     | 10- 21 |
| 10.5.4 Control Panel                                                                       | 10-22  |
| 10.5.5 DC Controller PCB                                                                   | 10-22  |
| 10.5.6 Printer Power Supply PCB                                                            | 10-23  |
| 10.5.7 Leakage Breaker                                                                     | 10-24  |
| 10.5.8 Fixing Relay                                                                        |        |
| 10.5.9 Palav PCB                                                                           |        |
| 10.5.9 Neidy 1 OD                                                                          |        |
| 10.5.11 HV/1 PCB                                                                           |        |
| 10.5.11 HV1 F CD                                                                           |        |
| 10.5.12 HV2 F CD                                                                           |        |
| 10.5.13 TV3 FOB                                                                            |        |
| 10.5.14 Fixing/Feed Diver FCD.                                                             |        |
| 10.5.15 FICKUP DIIVELFCB                                                                   |        |
| 10.5.10 Switch FCB                                                                         |        |
| 10.5.17 Fillindry Exhaust Fall                                                             |        |
|                                                                                            |        |
| 10.5.19 Power Supply Cooing Fan                                                            |        |
| 10.5.20 Delivery Cooling Fan 1                                                             | 10- 34 |
| 10.5.21 Delivery Cooling Fan 2                                                             |        |
| 10.5.22 Ozone Filter                                                                       |        |
| 10.5.23 Toner Filter                                                                       |        |
| 10.5.24 Sub Toner Filter                                                                   |        |

## **10.1 Control Panel**

#### 10.1.1 Overview

The machine's control panel consists of PCBs, LCD, and touch panel as shown below, and its functions include the following:

- LCD display
- contrast adjustment
- touch switch input processing
- hard key input processing

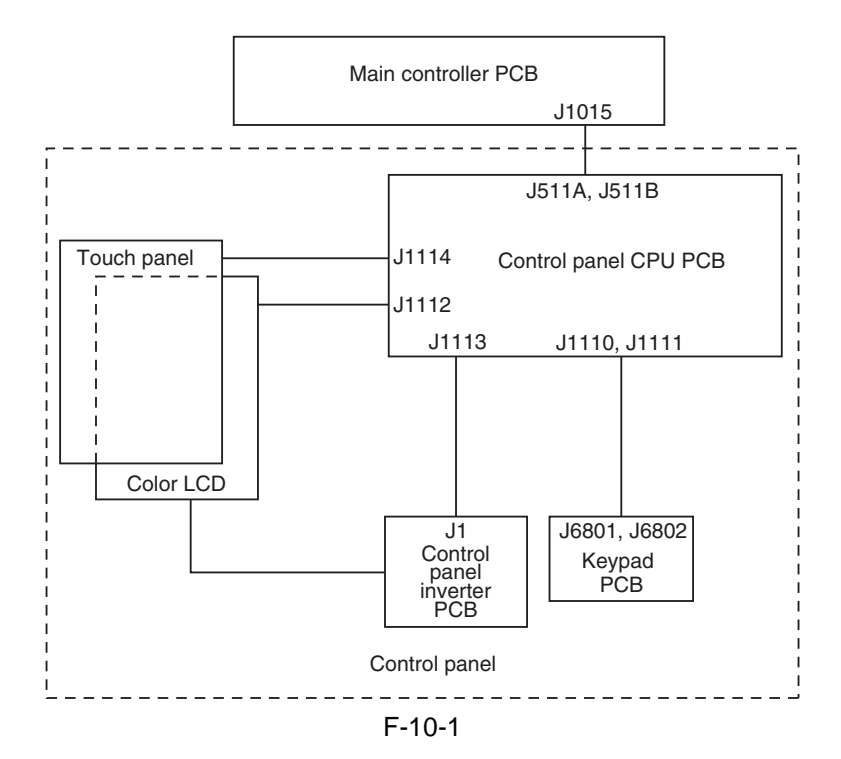

#### 10.1.2 LCD Processing

The CPU on the main controller PCB sends data (display information) to the control panel CPU PCB according to the instructions at such times as programmed.

The data goes through the control panel CPU PCB for display on the color LCD.

#### 10.1.3 LCD Contrast Adjustment

The machine's keypad PCB is equipped with a contrast adjustment volume (VR6801) to enable the user to adjust the contrast of the LCD.

#### 10.1.4 Control Panel CPU

- Monitoring Key Inputs
- communicates the inputs made on the keypad or function keys to the CPU on the main controller PCB. Monitoring Touch Panel Inputs
- communicates the inputs made on the touch panel to the CPU on the main controller PCB.
- Controlling the Buzzer Sound
- Controlling the Control Panel LED

#### **MEMO:**

The color LCD is driven by the main controller, and the control panel CPU PCB serves to relay the drive signals.

### **10.2 Counters**

#### 10.2.1 Overview

The machine is equipped with counters used to keep count of prints according to output functions; the counters are indicated on the control panel in response to a press on the Check key on the panel. The following shows the counters and the settings made at time of shipment from the factory: T-10-1

| Model                                                                                                    | Counter 1                                                                                                    | Counter 2                                                                                                    | Counter 3                                                                                                    | Counter 4                                                                                                    | Counter 5                                                                                                    | Counter 6                                                                                                    |
|----------------------------------------------------------------------------------------------------|----------------------------------------------------------------------------------------------------|----------------------------------------------------------------------------------------------------|----------------------------------------------------------------------------------------------------|----------------------------------------------------------------------------------------------------|----------------------------------------------------------------------------------------------------|----------------------------------------------------------------------------------------------------|
| 100V<br>*1                                                                                                    | total 1                                                                                                    | total (black-<br>and-white 1)                                                                                                    | copy (full color<br>+ mono color 1)                                                                                                    | print (full color<br>+ mono color 1)                                                                                                    | not indicated**                                                                                                    | not indicated**                                                                                                    |
| ***                                                                                                    | 101                                                                                                    | 108                                                                                                    | 232<br>T-10-2                                                                                                    | 324                                                                                                    | 000                                                                                                    | 000                                                                                                    |
| Model                                                                                                    | Counter 1                                                                                                    | Counter 2                                                                                                    | Counter 3                                                                                                    | Counter 4                                                                                                    | Counter 5                                                                                                    | Counter 6                                                                                                    |
| 100V                                                                                                    | total 2                                                                                                    | copy (full color                                                                                                    | total A (full                                                                                                    | copy (black-                                                                                                    | total A (black-                                                                                                    | not indicated **                                                                                                    |
| *1<br>****                                                                                                    |                                                                                                    | + mono color 2)                                                                                                    | color + mono                                                                                                    | and-white 1)                                                                                                    | and-white 2)                                                                                                    |                                                                                                    |
|                                                                                                    | 102                                                                                                    | 231                                                                                                    | 148<br>T-10-3                                                                                                    | 222                                                                                                    | 133                                                                                                    | 000                                                                                                    |
| Model                                                                                                    | Counter 1                                                                                                    | Counter 2                                                                                                    | Counter 3                                                                                                    | Counter 4                                                                                                    | Counter 5                                                                                                    | Counter 6                                                                                                    |
| 120V                                                                                                    | total 1                                                                                                    | total (black-and-                                                                                                    | copy + print                                                                                                    | copy + print                                                                                                    | total (mono                                                                                                    | not indicated**                                                                                                    |
| TW                                                                                                    |                                                                                                    | white 1)                                                                                                    | (full color;                                                                                                    | (full color;                                                                                                    | color 1)                                                                                                    |                                                                                                    |
| *2                                                                                                    | 101                                                                                                    | 108                                                                                                    | 401<br>T-10-4                                                                                                    | <b>402</b>                                                                                                    | 118                                                                                                    | 000                                                                                                    |
| Model                                                                                                    | Counter 1                                                                                                    | Counter 2                                                                                                    | Counter 3                                                                                                    | Counter 4                                                                                                    | Counter 5                                                                                                    | Counter 6                                                                                                    |
| 120V                                                                                                    | total 1                                                                                                    | total (black-and-                                                                                                    | copy (full color                                                                                                    | copy (full color                                                                                                    | print (full color                                                                                                    | print (full color                                                                                                    |
| UL                                                                                                    |                                                                                                    | white 1)                                                                                                    | + mono color;                                                                                                    | + mono color;                                                                                                    | + mono color:                                                                                                    | + mono color;                                                                                                    |
| *3                                                                                                    |                                                                                                    |                                                                                                    | large)                                                                                                    | small)                                                                                                    | large)                                                                                                    | small)                                                                                                    |
|                                                                                                    | 101                                                                                                    | 108                                                                                                    | 229<br>T-10-5                                                                                                    | 230                                                                                                    | 321                                                                                                    | 322                                                                                                    |
|                                                                                                    |                                                                                                    |                                                                                                    |                                                                                                    |                                                                                                    |                                                                                                    |                                                                                                    |
| Model                                                                                                    | Counter 1                                                                                                    | Counter 2                                                                                                    | Counter 3                                                                                                    | Counter 4                                                                                                    | Counter 5                                                                                                    | Counter 6                                                                                                    |
| <b>Model</b> 230V                                                                                                    | Counter 1<br>total 1                                                                                                    | Counter 2<br>total (black-and-                                                                                                    | Counter 3<br>copy + print                                                                                                    | Counter 4                                                                                                    | Counter 5<br>total (mono                                                                                                    | Counter 6<br>total 1 (double-                                                                                                    |
| Model 230V *4                                                                                                    | Counter 1<br>total 1                                                                                                    | Counter 2<br>total (black-and-<br>white 1)                                                                                                    | Counter 3<br>copy + print<br>(full color;                                                                                                    | Counter 4<br>copy + print<br>(full color;                                                                                                    | Counter 5<br>total (mono<br>color 1)                                                                                                    | Counter 6<br>total 1 (double-<br>sided)                                                                                                    |
| Model<br>230V<br>*4                                                                                                    | Counter 1<br>total 1                                                                                                    | Counter 2<br>total (black-and-<br>white 1)                                                                                                    | Counter 3<br>copy + print<br>(full color;<br>large)                                                                                                    | Counter 4<br>copy + print<br>(full color;<br>small)<br>402                                                                                                    | Counter 5<br>total (mono<br>color 1)                                                                                                    | Counter 6<br>total 1 (double-<br>sided)                                                                                                    |
| Model<br>230V<br>*4                                                                                                    | Counter 1<br>total 1<br>101                                                                                                    | Counter 2<br>total (black-and-<br>white 1)<br>108                                                                                                    | Counter 3<br>copy + print<br>(full color;<br>large)<br>401<br>T-10-6                                                                                                    | Counter 4<br>copy + print<br>(full color;<br>small)<br>402                                                                                                    | Counter 5<br>total (mono<br>color 1)<br>118                                                                                                    | Counter 6<br>total 1 (double-<br>sided)<br>114                                                                                                    |
| Model 230V *4 Model                                                                                                    | Counter 1<br>total 1<br>101<br>Counter 1                                                                                                    | Counter 2<br>total (black-and-<br>white 1)<br>108<br>Counter 2                                                                                                    | Counter 3<br>copy + print<br>(full color;<br>large)<br>401<br>T-10-6<br>Counter 3                                                                                                    | Counter 4<br>copy + print<br>(full color;<br>small)<br>402<br>Counter 4                                                                                                    | Counter 5<br>total (mono<br>color 1)<br>118<br>Counter 5                                                                                                    | Counter 6<br>total 1 (double-<br>sided)<br>114<br>Counter 6                                                                                                    |
| Model           230V           *4           Model           240V                                                                                                    | Counter 1<br>total 1<br>101<br>Counter 1<br>total 1                                                                                                    | Counter 2<br>total (black-and-<br>white 1)<br>108<br>Counter 2<br>total (full color                                                                                                    | Counter 3<br>copy + print<br>(full color;<br>large)<br>401<br>T-10-6<br>Counter 3<br>total (full color                                                                                                    | Counter 4<br>copy + print<br>(full color;<br>small)<br>402<br>Counter 4<br>total (black-and-                                                                                                    | Counter 5<br>total (mono<br>color 1)<br>118<br>Counter 5<br>total (black-and-                                                                                                    | Counter 6<br>total 1 (double-<br>sided)<br>114<br>Counter 6<br>scan (total 1)                                                                                                    |
| Model           230V           *4           Model           240V           UK                                                                                                    | Counter 1<br>total 1<br>101<br>Counter 1<br>total 1                                                                                                    | Counter 2<br>total (black-and-<br>white 1)<br>108<br>Counter 2<br>total (full color<br>+ mono color;                                                                                                    | Counter 3<br>copy + print<br>(full color;<br>large)<br>401<br>T-10-6<br>Counter 3<br>total (full color<br>+ mono color;                                                                                                    | Counter 4<br>copy + print<br>(full color;<br>small)<br>402<br>Counter 4<br>total (black-and-<br>white; large)                                                                                                    | Counter 5<br>total (mono<br>color 1)<br>118<br>Counter 5<br>total (black-and-<br>white; small)                                                                                                    | Counter 6<br>total 1 (double-<br>sided)<br>114<br>Counter 6<br>scan (total 1)                                                                                                    |
| Model           230V           *4           Model           240V           UK           *5                                                                                                    | Counter 1<br>total 1<br>101<br>Counter 1<br>total 1                                                                                                    | Counter 2<br>total (black-and-<br>white 1)<br>108<br>Counter 2<br>total (full color<br>+ mono color;<br>large)                                                                                                    | Counter 3<br>copy + print<br>(full color;<br>large)<br>401<br>T-10-6<br>Counter 3<br>total (full color<br>+ mono color;<br>small)                                                                                                    | Counter 4<br>copy + print<br>(full color;<br>small)<br>402<br>Counter 4<br>total (black-and-<br>white; large)                                                                                                    | Counter 5<br>total (mono<br>color 1)<br>118<br>Counter 5<br>total (black-and-<br>white; small)                                                                                                    | Counter 6<br>total 1 (double-<br>sided)<br>114<br>Counter 6<br>scan (total 1)                                                                                                    |
| Model           230V           *4           Model           240V           UK           *5                                                                                                    | Counter 1<br>total 1<br>101<br>Counter 1<br>total 1<br>101                                                                                                    | Counter 2<br>total (black-and-<br>white 1)<br>108<br>Counter 2<br>total (full color<br>+ mono color;<br>large)<br>122                                                                                                    | Counter 3<br>copy + print<br>(full color;<br>large)<br>401<br>T-10-6<br>Counter 3<br>total (full color<br>+ mono color;<br>small)<br>123<br>T-10-7                                                                                                    | Counter 4<br>copy + print<br>(full color;<br>small)<br>402<br>Counter 4<br>total (black-and-<br>white; large)<br>112                                                                                                    | Counter 5<br>total (mono<br>color 1)<br>118<br>Counter 5<br>total (black-and-<br>white; small)<br>113                                                                                                    | Counter 6<br>total 1 (double-<br>sided)<br>114<br>Counter 6<br>scan (total 1)<br>501                                                                                                    |
| Model<br>230V<br>*4<br>Model<br>240V<br>UK<br>*5<br>Model                                                                                                    | Counter 1<br>total 1<br>101<br>Counter 1<br>total 1<br>101<br>Counter 1                                                                                                    | Counter 2<br>total (black-and-<br>white 1)<br>108<br>Counter 2<br>total (full color<br>+ mono color;<br>large)<br>122<br>Counter 2                                                                                                    | Counter 3<br>copy + print<br>(full color;<br>large)<br>401<br>T-10-6<br>Counter 3<br>total (full color<br>+ mono color;<br>small)<br>123<br>T-10-7<br>Counter 3                                                                                                    | Counter 4<br>copy + print<br>(full color;<br>small)<br>402<br>Counter 4<br>total (black-and-<br>white; large)<br>112<br>Counter 4                                                                                                    | Counter 5<br>total (mono<br>color 1)<br>118<br>Counter 5<br>total (black-and-<br>white; small)<br>113<br>Counter 5                                                                                                    | Counter 6<br>total 1 (double-<br>sided)<br>114<br>Counter 6<br>scan (total 1)<br>501<br>Counter 6                                                                                       |
| Model           230V           *4           Model           240V           UK           *5           Model           240V                                                                                     | Counter 1<br>total 1<br>101<br>Counter 1<br>total 1<br>101<br>Counter 1<br>total 1                                                                                                    | Counter 2<br>total (black-and-<br>white 1)<br>108<br>Counter 2<br>total (full color<br>+ mono color;<br>large)<br>122<br>Counter 2<br>total (black-and-                                                                                 | Counter 3<br>copy + print<br>(full color;<br>large)<br>401<br>T-10-6<br>Counter 3<br>total (full color<br>+ mono color;<br>small)<br>123<br>T-10-7<br>Counter 3<br>copy (full color                                                                                                    | Counter 4<br>copy + print<br>(full color;<br>small)<br>402<br>Counter 4<br>total (black-and-<br>white; large)<br>112<br>Counter 4<br>copy (full color                                                                                      | Counter 5<br>total (mono<br>color 1)<br>118<br>Counter 5<br>total (black-and-<br>white; small)<br>113<br>Counter 5<br>print (full color                                                                                      | Counter 6<br>total 1 (double-<br>sided)<br>114<br>Counter 6<br>scan (total 1)<br>501<br>Counter 6<br>print (full color                                                                  |
| Model           230V           *4           Model           240V           UK           *5           Model           240V           CA                                                                        | Counter 1<br>total 1<br>101<br>Counter 1<br>total 1<br>101<br>Counter 1<br>total 1                                                                                                    | Counter 2<br>total (black-and-<br>white 1)<br>108<br>Counter 2<br>total (full color<br>+ mono color;<br>large)<br>122<br>Counter 2<br>total (black-and-<br>white 1)                                                                     | Counter 3<br>copy + print<br>(full color;<br>large)<br>401<br>T-10-6<br>Counter 3<br>total (full color<br>+ mono color;<br>small)<br>123<br>T-10-7<br>Counter 3<br>copy (full color<br>+ mono color;                                                                                         | Counter 4<br>copy + print<br>(full color;<br>small)<br>402<br>Counter 4<br>total (black-and-<br>white; large)<br>112<br>Counter 4<br>copy (full color<br>+ mono color;                                                                     | Counter 5<br>total (mono<br>color 1)<br>118<br>Counter 5<br>total (black-and-<br>white; small)<br>113<br>Counter 5<br>print (full color<br>+ mono color;                                                                     | Counter 6<br>total 1 (double-<br>sided)<br>114<br>Counter 6<br>scan (total 1)<br>501<br>Counter 6<br>print (full color<br>+ mono color;                                                 |
| Model           230V           *4           Model           240V           UK           *5           Model           240V           CA           *6                                                           | Counter 1<br>total 1<br>101<br>Counter 1<br>total 1<br>101<br>Counter 1<br>total 1                                                                                                    | Counter 2<br>total (black-and-<br>white 1)<br>108<br>Counter 2<br>total (full color<br>+ mono color;<br>large)<br>122<br>Counter 2<br>total (black-and-<br>white 1)                                                                     | Counter 3<br>copy + print<br>(full color;<br>large)<br>401<br>T-10-6<br>Counter 3<br>total (full color<br>+ mono color;<br>small)<br>123<br>T-10-7<br>Counter 3<br>copy (full color<br>+ mono color;<br>large)                                                                               | Counter 4<br>copy + print<br>(full color;<br>small)<br>402<br>Counter 4<br>total (black-and-<br>white; large)<br>112<br>Counter 4<br>copy (full color<br>+ mono color;<br>small)                                                           | Counter 5<br>total (mono<br>color 1)<br>118<br>Counter 5<br>total (black-and-<br>white; small)<br>113<br>Counter 5<br>print (full color<br>+ mono color;<br>large)                                                           | Counter 6<br>total 1 (double-<br>sided)<br>114<br>Counter 6<br>scan (total 1)<br>501<br>Counter 6<br>print (full color<br>+ mono color;<br>small)                                       |
| Model           230V           *4           Model           240V           UK           *5           Model           240V           CA           *6                                                           | Counter 1 total 1 total 1 Counter 1 total 1 total 1 to | Counter 2<br>total (black-and-<br>white 1)<br>108<br>Counter 2<br>total (full color<br>+ mono color;<br>large)<br>122<br>Counter 2<br>total (black-and-<br>white 1)<br>108                                                              | Counter 3<br>copy + print<br>(full color;<br>large)<br>401<br>T-10-6<br>Counter 3<br>total (full color<br>+ mono color;<br>small)<br>123<br>T-10-7<br>Counter 3<br>copy (full color<br>+ mono color;<br>large)<br>229<br>T-10-8                                                              | Counter 4<br>copy + print<br>(full color;<br>small)<br>402<br>Counter 4<br>total (black-and-<br>white; large)<br>112<br>Counter 4<br>copy (full color<br>+ mono color;<br>small)<br>230                                                    | Counter 5<br>total (mono<br>color 1)<br>118<br>Counter 5<br>total (black-and-<br>white; small)<br>113<br>Counter 5<br>print (full color<br>+ mono color;<br>large)<br>321                                                    | Counter 6<br>total 1 (double-<br>sided)<br>114<br>Counter 6<br>scan (total 1)<br>501<br>501<br>Counter 6<br>print (full color<br>+ mono color;<br>small)<br>322                         |
| Model           230V           *4           Model           240V           UK           *5           Model           240V           CA           *6           Model                                           | Counter 1 total 1 total 1 tota | Counter 2<br>total (black-and-<br>white 1)<br>108<br>Counter 2<br>total (full color<br>+ mono color;<br>large)<br>122<br>Counter 2<br>total (black-and-<br>white 1)<br>108<br>Counter 2                                                 | Counter 3<br>copy + print<br>(full color;<br>large)<br>401<br>T-10-6<br>Counter 3<br>total (full color<br>+ mono color;<br>small)<br>123<br>T-10-7<br>Counter 3<br>copy (full color<br>+ mono color;<br>large)<br>229<br>T-10-8<br>Counter 3                                                 | Counter 4<br>copy + print<br>(full color;<br>small)<br>402<br>Counter 4<br>total (black-and-<br>white; large)<br>112<br>Counter 4<br>copy (full color<br>+ mono color;<br>small)<br>230<br>Counter 4                                       | Counter 5<br>total (mono<br>color 1)<br>118<br>Counter 5<br>total (black-and-<br>white; small)<br>113<br>Counter 5<br>print (full color<br>+ mono color;<br>large)<br>321<br>Counter 5                                       | Counter 6<br>total 1 (double-<br>sided)<br>114<br>Counter 6<br>scan (total 1)<br>501<br>501<br>Counter 6<br>print (full color<br>+ mono color;<br>small)<br>322<br>Counter 6            |
| Model           230V           *4           Model           240V           UK           *5           Model           240V           CA           *6           Model           230V                            | Counter 1 total 1 total 1 tota | Counter 2<br>total (black-and-<br>white 1)<br>108<br>Counter 2<br>total (full color<br>+ mono color;<br>large)<br>122<br>Counter 2<br>total (black-and-<br>white 1)<br>108<br>Counter 2<br>total (full color                            | Counter 3<br>copy + print<br>(full color;<br>large)<br>401<br>T-10-6<br>Counter 3<br>total (full color<br>+ mono color;<br>small)<br>123<br>T-10-7<br>Counter 3<br>copy (full color<br>+ mono color;<br>large)<br>229<br>T-10-8<br>Counter 3<br>total (full color                            | Counter 4<br>copy + print<br>(full color;<br>small)<br>402<br>Counter 4<br>total (black-and-<br>white; large)<br>112<br>Counter 4<br>copy (full color<br>+ mono color;<br>small)<br>230<br>Counter 4<br>total (black-and-                  | Counter 5<br>total (mono<br>color 1)<br>118<br>Counter 5<br>total (black-and-<br>white; small)<br>113<br>Counter 5<br>print (full color<br>+ mono color;<br>large)<br>321<br>Counter 5<br>total (black-and-                  | Counter 6<br>total 1 (double-<br>sided)<br>114<br>Counter 6<br>scan (total 1)<br>501<br>Counter 6<br>print (full color<br>+ mono color;<br>small)<br>322<br>Counter 6<br>scan (total 1) |
| Model           230V           *4           Model           240V           UK           *5           Model           240V           CA           *6           Model           230V           FRN              | Counter 1         total 1         101         Counter 1         total 1         101         Counter 1         101         Counter 1         total 1         total 1         total 1                                                                                                    | Counter 2<br>total (black-and-<br>white 1)<br>108<br>Counter 2<br>total (full color<br>+ mono color;<br>large)<br>122<br>Counter 2<br>total (black-and-<br>white 1)<br>108<br>Counter 2<br>total (full color<br>+ mono color;           | Counter 3<br>copy + print<br>(full color;<br>large)<br>401<br>T-10-6<br>Counter 3<br>total (full color<br>+ mono color;<br>small)<br>123<br>T-10-7<br>Counter 3<br>copy (full color<br>+ mono color;<br>large)<br>229<br>T-10-8<br>Counter 3<br>total (full color<br>+ mono color;           | Counter 4<br>copy + print<br>(full color;<br>small)<br>402<br>Counter 4<br>total (black-and-<br>white; large)<br>112<br>Counter 4<br>copy (full color<br>+ mono color;<br>small)<br>230<br>Counter 4<br>total (black-and-<br>white; large) | Counter 5<br>total (mono<br>color 1)<br>118<br>Counter 5<br>total (black-and-<br>white; small)<br>113<br>Counter 5<br>print (full color<br>+ mono color;<br>large)<br>321<br>Counter 5<br>total (black-and-<br>white; small) | Counter 6<br>total 1 (double-<br>sided)<br>114<br>Counter 6<br>scan (total 1)<br>501<br>Counter 6<br>print (full color<br>+ mono color;<br>small)<br>322<br>Counter 6<br>scan (total 1) |
| Model           230V           *4           Model           240V           UK           *5           Model           240V           CA           *6           Model           230V           FRN           *7 | Counter 1         total 1         101         Counter 1         total 1         101         Counter 1         101         Counter 1         total 1         total 1         total 1         total 1         total 1         total 1                                                                                                    | Counter 2<br>total (black-and-<br>white 1)<br>108<br>Counter 2<br>total (full color<br>+ mono color;<br>large)<br>122<br>Counter 2<br>total (black-and-<br>white 1)<br>108<br>Counter 2<br>total (full color<br>+ mono color;<br>large) | Counter 3<br>copy + print<br>(full color;<br>large)<br>401<br>T-10-6<br>Counter 3<br>total (full color<br>+ mono color;<br>small)<br>123<br>T-10-7<br>Counter 3<br>copy (full color<br>+ mono color;<br>large)<br>229<br>T-10-8<br>Counter 3<br>total (full color<br>+ mono color;<br>small) | Counter 4<br>copy + print<br>(full color;<br>small)<br>402<br>Counter 4<br>total (black-and-<br>white; large)<br>112<br>Counter 4<br>copy (full color<br>+ mono color;<br>small)<br>230<br>Counter 4<br>total (black-and-<br>white; large) | Counter 5<br>total (mono<br>color 1)<br>118<br>Counter 5<br>total (black-and-<br>white; small)<br>113<br>Counter 5<br>print (full color<br>+ mono color;<br>large)<br>321<br>Counter 5<br>total (black-and-<br>white; small) | Counter 6<br>total 1 (double-<br>sided)<br>114<br>Counter 6<br>scan (total 1)<br>501<br>Counter 6<br>print (full color<br>+ mono color;<br>small)<br>322<br>Counter 6<br>scan (total 1) |

|       |           |                   | T-10-9                |                   |                   |                 |
|-------|-----------|-------------------|-----------------------|-------------------|-------------------|-----------------|
| Model | Counter 1 | Counter 2         | Counter 3             | Counter 4         | Counter 5         | Counter 6       |
| 230V  | total 1   | total (full color | total (full color     | total (black-and- | total (black-and- | scan (total 1)  |
| GER   |           | + mono color;     | + mono color;         | white; large)     | white; small)     |                 |
| *8    |           | large)            | small)                |                   |                   |                 |
|       | 101       | 122               | <b>123</b><br>T-10-10 | 112               | 113               | 501             |
| Model | Counter 1 | Counter 2         | Counter 3             | Counter 4         | Counter 5         | Counter 6       |
| 230V  | total 1   | total (full color | total (full color     | total (black-and- | total (black-and- | scan (total 1)) |
| AMS   |           | + mono color;     | + mono color;         | white; large)     | white; small)     |                 |
| *9    |           | large)            | small)                |                   |                   |                 |
|       | 101       | 122               | <b>123</b><br>T-10-11 | 112               | 113               | 501             |
| Model | Counter 1 | Counter 2         | Counter 3             | Counter 4         | Counter 5         | Counter 6       |
| 230V  | total 1   | total (full color | total (full color     | total (black-and- | total (black-and- | scan (total 1)  |
| ITA   |           | + mono color;     | + mono color;         | white; large)     | white; small)     |                 |
| *10   |           | large)            | small)                |                   |                   |                 |
|       | 101       | 122               | 123                   | 112               | 113               | 501             |

#### 1. Notations

large: large-size paper (sheet in excess of 364 mm in length in paper feed direction; count increased by 1). small: small-size paper (sheet 364 mm or shorter in length in paper feed direction).

total: all (copy + print); count increased by 1.

double-sided: in auto duplexing mode, count increased by 1.

- the 3-digit notation in the Counter column shows the setting of the following service mode item: COPIER>OPTION>USER>COUNTER 1 through 6

- counters 2 through 6 may be changed using the following service mode item: COPIER>OPTION>USER.

- $*1 \quad : F14-4011/4012/4016/4017/4018/4019/7211/7212$
- \*2 :F14-4001
- \*3 :F14-4031/4036/4038/7231

 $*4 \quad : F14 - 4041/4042/4047/4049/4077/4061/4070/7241/7242/7261/7270$ 

- \*5 :F14-4051/4054
- \*6 :F14-4061/4062/4066/4068/7261/7262
- \*7 :F14-4071/4072
- \*8 :F14-4081/4082
- \*9 :F14-4091/4092/4096/4097/4098/4099/7291/7292

\*10 :F14-4021/4022

\*\* : by default, not indicated; may be changed in serve mode.

\*\*\* : if '0' is set for the following: COPIER>OPTION>USER>CNT-SW.

\*\*\*\*: if '1' is set for the following: COPIER>OPTION>USER>CNT-SW.

#### 10.2.2 Increasing the Count

The machine increases the count based on the type of print (single-sided or double-sided) and the presence/ absence of a finisher.

#### 1. Single-Sided Print, 2nd Side of a Double-Sided Print

When making a single-sided print or the 2nd side of a double-sided print, the machine increases the count when the trailing edge of paper is discharged outside the machine (as indicated by the output of the following sensor).

T-10-12

| Finisher | Sensor                          |
|----------|---------------------------------|
| present  | outside delivery sensor (PS13)  |
| absent   | delivery sensor of the finisher |

#### 2. 1st Side of a Double-Sided Print

The machine assumes the end of printing on the 1st side of a double-sided print to be when the duplexing left sensor (PS17) turns on, thus increasing the count.

# 10.3 Fans

#### 10.3.1 Overview

The following shows the names and functions of the fans used in the machine:  $$\mathsf{T}$-10-13$$ 

| Notation | Name                         | Filter | 2-speed<br>control | Description                                                          | error     |
|----------|------------------------------|--------|--------------------|----------------------------------------------------------------------|-----------|
| FM1      | primary charging suction fan | yes    | yes                | draws air from outside the machine to the primary charging assembly. | E824-0000 |
| FM2      | primary charging exhaust fan | yes    | yes                | discharges exhaust from around the primary charging assembly.        | E824-0001 |
| FM3      | feed fan 1                   | no     | no                 | keeps paper on the feed belt.                                        |           |
| FM4      | feed fan 2                   | no     | no                 | keeps paper on the feed belt.                                        |           |
| FM11     | feed fan 3                   | no     | no                 | keeps paper on the feed belt.                                        |           |
| FM12     | feed fan 4                   | no     | no                 | keeps paper on the feed belt.                                        |           |
| FM5      | fixing heat exhaust fan      | no     | yes                | discharges heat generated by the fixing assembly.                    | E805-0003 |
| FM6      | delivery cooling fan 1       | no     | no                 | cools the delivery assembly.                                         |           |
| FM7      | process unit cooling fan     | no     | yes                | cools the process unit.                                              | E804-0002 |
| FM8      | controller cooling fan       | no     | no                 | cools the controller.                                                | E804-0004 |
| FM9      | power supply cooling fan     | no     | no                 | cools the power supply.                                              | E804-0007 |
| FM10     | delivery cooling fan 2       | no     | yes                | cools paper at time of delivery.                                     |           |
| FM13     | reader cooling fan           | no     | no                 | cools reader unit                                                    |           |
| FM14     | DF feed motor cooling fan    | no     | no                 | cools DF feed motor                                                  |           |

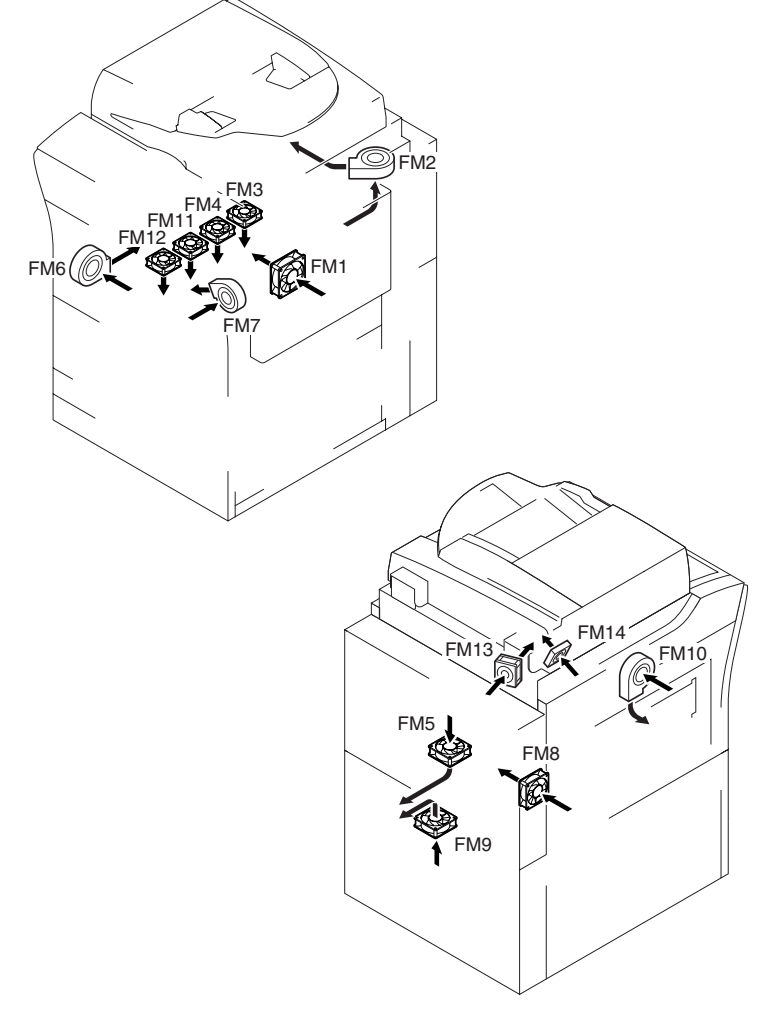

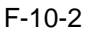

#### 10.3.2 Sequence of Operations

The machine uses the following sequence of operation to turn on or off the fans:

| Mair<br>swite                          | n power<br>ch ON<br>7 |                              |          |               |           | C<br>p    | ontrol pane<br>ower switch | el M<br>IOFF sv<br>7 | ain power<br>vitch OFF<br>▽ |
|----------------------------------------|-----------------------|------------------------------|----------|---------------|-----------|-----------|----------------------------|----------------------|-----------------------------|
|                                        | Warm-up               | Initial multiple<br>rotation | Printing | Last rotation | Standby   | Jam       | Power save mode            | Sleep<br>mode        |                             |
| Primary charging                       |                       |                              | *1       | *1            | 15 min ∗2 | 15 min ∗2 |                            |                      |                             |
| Primary charging<br>delivery fan (FM2) |                       |                              |          |               | 15 min    | 15 min    |                            |                      | m                           |
| Feed fan 1<br>(FM3)                    |                       |                              |          |               |           |           |                            |                      |                             |
| Feeed fan 2<br>(FM4)                   |                       |                              |          |               |           |           |                            |                      |                             |
| Feeed fan 3<br>(FM11)                  |                       |                              | *3       |               |           |           |                            |                      |                             |
| Feeed fan 4<br>(FM12)                  |                       |                              | *3       |               |           |           |                            |                      |                             |
| Fixing heat discharge fan (FM5)        | *4                    | *4                           |          |               |           |           |                            | 15 min               |                             |
| Delivery cooling<br>fan 1 (FM6)        |                       |                              |          |               |           |           |                            |                      |                             |
| Process unit cooling<br>fan (FM7)      | *4                    | *4                           |          |               |           |           |                            | 15 min               |                             |
| Controller cooling fan (FM8)           |                       |                              |          |               |           |           |                            |                      |                             |
| Power supply cooling fan (FM9)         |                       |                              |          |               |           |           |                            |                      |                             |
| Delivery cooling<br>fan2 (FM10)        |                       |                              | *5       | *5            |           |           |                            |                      |                             |
| Reader cooling<br>fan (FM13)           |                       |                              | *6       |               |           |           |                            |                      |                             |
| DF feed motor cooling fan (FM14)       |                       |                              | *7       |               |           |           |                            |                      |                             |

: full-speed rotation.

intersection : half-speed rotation

#### F-10-3

- \*1: if in a high temperature/humidity environment, half-speed rotation.
- \*2: if in a high temperature/humidity environment, full-speed rotation.
- \*3: rotates only if all following conditions exist: paper shorter than LTR (216 mm or less), heavy paper mode, full color duplexing mode.
- \*4: if the fixing temperature is 100 deg C or higher when the main power switch is tuned on, full-speed rotation; if lower than 100 deg C, stops. However, even when the fixing roller is lower than 100 deg C, half-speed rotation will be used if the temperature of th outside heating roller is 100 deg C or higher.
- \*5: if a finisher is installed, full-speed rotation at all times; if a delivery tray or a shift tray is installed, rotates only in mono color transparency mode. (for the US mode, full-speed rotation; for non-US models, half-speed rotation)
- \*6: rotates when the scanning lamp goes on.
- \*7: rotates when the DF feed motor is on.

## **10.4 Power Supply**

#### 10.4.1 Power Supply

#### 10.4.1.1 Route of Power Supply Inside the Printer Unit

#### <iR C6800 / iR C5800 >

The machine's DC power supply is controlled by the printer power supply PCB. The power to accessories is also controlled by the printer power supply PCB.

The following shows the functions of PCBs associated with power supply:

T-10-14

| Name                         | Description                                                              |
|------------------------------|--------------------------------------------------------------------------|
| Printer power supply PCB (DC | generates DC power (24 V, 13 V); supplies DC power to the                |
| power supply PCB + DC power  | controller power supply PCB, DC controller PCB, pickup driver            |
| supply relay PCB)            | PCB, fixing diver PCB, high-voltage power supply PCB, reader unit,       |
|                              | finisher, side deck, fax board.                                          |
| AC driver PCB                | supplies AC power to the printer power supply PCB and the fixing         |
|                              | heater drive.                                                            |
| Environment switch PCB       | turns on and off the power to the drum heater, reader heater 1, cassette |
|                              | heater, and deck heater*1.                                               |
| DC/DC converter PCB 1        | supplies DC power to the main controller PCB and the DC controller       |
|                              | PCB.                                                                     |
| Main power switch            | turns on and off the AC power to the printer power supply PCB.           |
| Door switch                  | turns on and off the 3 VA.                                               |
| Leakage breaker              | cuts off power in the event of an error.                                 |

\*1: in the case of the 100/230-V model, optional; in the case of the 120-V model, not available. \*2: in the case of the 100-V model, standard; in the case of the 120-V model, not available.

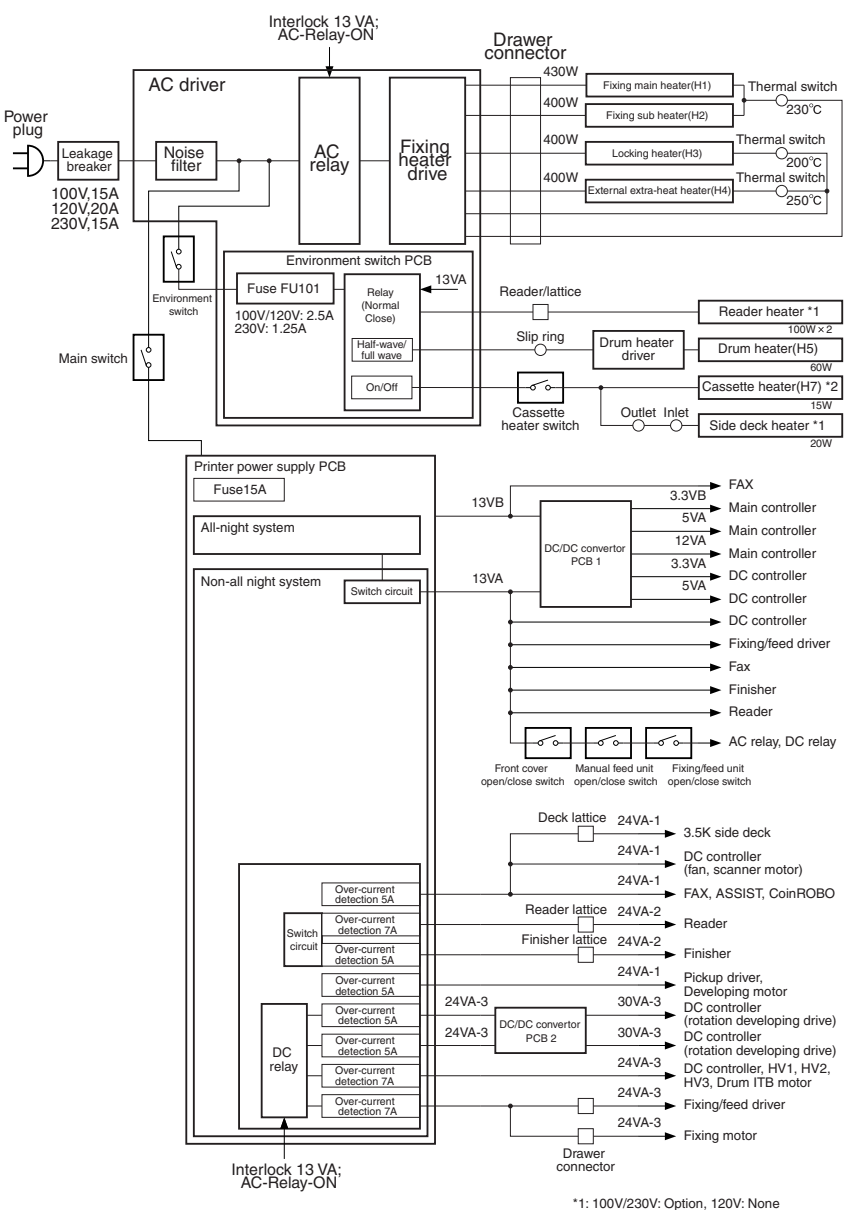

\*1: 100V/230V: Option, 120V: None \*2: 100V: Standard, 230V: Option, 120V: None

| F-10-4  |  |
|---------|--|
| T-10-15 |  |

| Opera            | ting mode | Main<br>power<br>switch | Sleep | Low<br>power | Door<br>open | Fixing<br>error | Print* |
|------------------|-----------|-------------------------|-------|--------------|--------------|-----------------|--------|
| Main p<br>switch | power     | OFF                     | ON    | ON           | ON           | ON              | ON     |
| all-<br>night    | 13VB      | OFF                     | ON    | ON           | ON           | ON              | ON     |
| non-             | 13VA      | OFF                     | OFF   | ON           | ON           | ON              | ON     |
| all              | 24VA-1    | OFF                     | OFF   | OFF          | ON           | ON              | ON     |
| nıght            | 24VA-2    | OFF                     | OFF   | OFF          | ON           | ON              | ON     |
|                  | 24VA-3    | OFF                     | OFF   | OFF          | OFF          | ON              | ON     |
|                  | 30VA-3    | OFF                     | OFF   | OFF          | OFF          | ON              | ON     |
|                  | DC relay  | OFF                     | OFF   | OFF          | OFF          | ON              | ON     |
|                  | AC relay  | OFF                     | OFF   | ON           | OFF          | OFF             | ON     |

\* same is true for standby, warm-up, and recovery.

#### 10.4.1.2 Route of Power Supply Inside the Printer Unit

#### < iR C6870U / iR C5870U >

The machine's DC power supply is controlled by the printer power supply PCB. The power to accessories is also controlled by the printer power supply PCB.

The following shows the functions of PCBs associated with power supply:

T-10-16

| Name                               | Description                                                                                         |
|------------------------------------|----------------------------------------------------------------------------------------------------|
| Printer power supply PCB (DC power | generates DC power (24 V, 13 V); supplies DC power to the controller                                |
| supply PCB + DC power supply relay | power supply PCB, DC controller PCB, pickup driver PCB, fixing diver                                |
| PCB)                               | PCB, high-voltage power supply PCB, reader unit, finisher, side deck, fax board.                    |
| AC driver PCB                      | supplies AC power to the printer power supply PCB and the fixing heater drive.                      |
| Environment switch PCB             | turns on and off the power to the drum heater, reader heater 1, cassette heater, and deck heater*1. |
| DC/DC converter PCB 1              | supplies DC power to the main controller PCB and the DC controller PCB.                             |
| Main power switch                  | turns on and off the AC power to the printer power supply PCB.                                      |
| Door switch                        | turns on and off the 3 VA.                                                                          |
| Leakage breaker                    | cuts off power in the event of an error.                                                            |
| in the case of the 100/230-V mod   | lel, optional; in the case of the 120-V model, not available.                                       |

\*2: in the case of the 100-V model, standard; in the case of the 120-V model, not available.

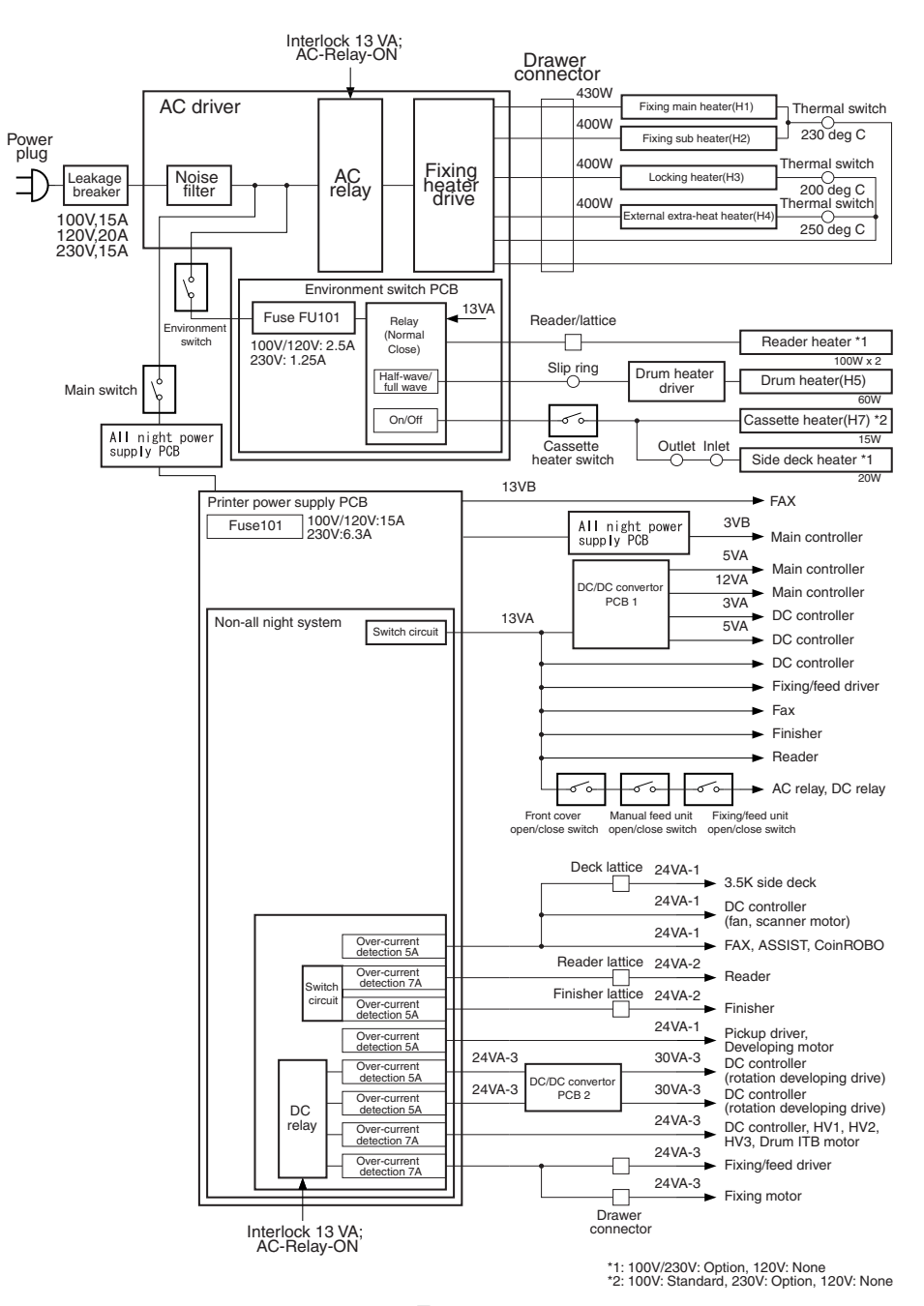

F-10-5 T-10-17

| Operating | gmode     | Main power<br>switch | Sleep | Low power | Door open | Fixing error | Print* |
|-----------|-----------|----------------------|-------|-----------|-----------|--------------|--------|
| Main pow  | er switch | OFF                  | ON    | ON        | ON        | ON           | ON     |
| all-night | 13VB      | OFF                  | ON    | ON        | ON        | ON           | ON     |
| non-all   | 13VA      | OFF                  | OFF   | ON        | ON        | ON           | ON     |
| night     | 24VA-1    | OFF                  | OFF   | ON        | ON        | ON           | ON     |
|           | 24VA-2    | OFF                  | OFF   | ON        | ON        | ON           | ON     |
|           | 24VA-3    | OFF                  | OFF   | ON        | OFF       | ON           | ON     |
|           | 30VA-3    | OFF                  | OFF   | ON        | OFF       | ON           | ON     |
|           | DC relay  | OFF                  | OFF   | ON        | OFF       | ON           | ON     |
|           | AC relay  | OFF                  | OFF   | ON        | OFF       | OFF          | ON     |

\* same is true for standby, warm-up, and recovery.

#### 10.4.1.3 Power to the Environment Heater

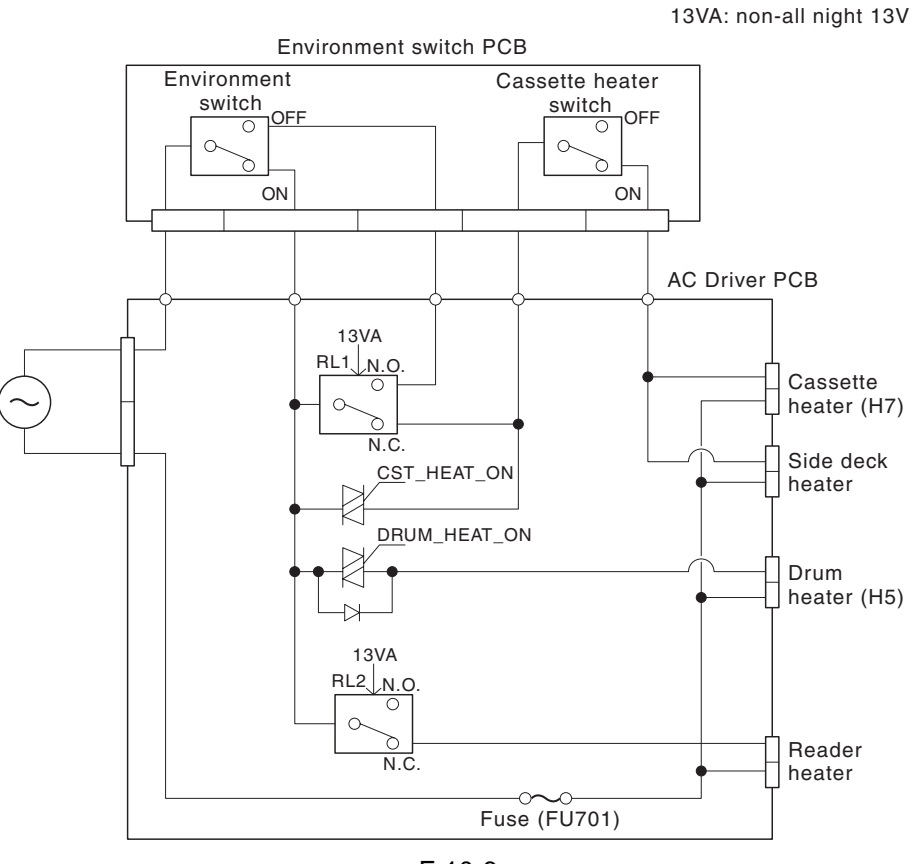

F-10-6

The following shows how the environment heater is supplied with power according to the machine's different modes:

(full-wave: full-wave control; half-wave: half-wave control)

#### 1. Environment Switch OFF

| T-10-18 |  |
|---------|--|
|---------|--|

| Operating mode            | Main<br>Ol | power<br>FF | Sle | eep | Lower         | power         | Star          | ıdby          | Prin          | iting         |
|---------------------------|------------|-------------|-----|-----|---------------|---------------|---------------|---------------|---------------|---------------|
| Main power OFF            | 0          | FF          |     |     |               | 0             | N             |               |               |               |
| Cassette heater<br>switch | OFF        | ON          | OFF | ON  | OFF           | ON            | OFF           | ON            | OFF           | ON            |
| Drum Heater               | OFF        | OFF         | OFF | OFF | full-<br>wave | full-<br>wave | full-<br>wave | full-<br>wave | half-<br>wave | half-<br>wave |
| Cassette Heater           | OFF        | OFF         | OFF | OFF | OFF           | ON            | OFF           | ON            | OFF           | OFF           |
| Reader unit Heater        | OFF        | OFF         | OFF | OFF | OFF           | OFF           | OFF           | OFF           | OFF           | OFF           |

#### 2. Environment Switch ON

T-10-19

| Operating mode            | Main<br>Ol    | power<br>FF   | Sle           | eep           | Low ]         | power         | Star          | ıdby          | Prin          | iting         |
|---------------------------|---------------|---------------|---------------|---------------|---------------|---------------|---------------|---------------|---------------|---------------|
| Main power OFF            | 0             | FF            |               |               |               | 0             | N             |               |               |               |
| Cassette heater<br>switch | OFF           | ON            | OFF           | ON            | OFF           | ON            | OFF           | ON            | OFF           | ON            |
| Drum Heater               | half-<br>wave | half-<br>wave | half-<br>wave | half-<br>wave | full-<br>wave | full-<br>wave | full-<br>wave | full-<br>wave | half-<br>wave | half-<br>wave |
| Casset teHeater           | OFF           | ON            | OFF           | ON            | OFF           | ON            | OFF           | ON            | OFF           | OFF           |
| Reader unit Heater        | ON            | ON            | ON            | ON            | OFF           | OFF           | OFF           | OFF           | OFF           | OFF           |

#### 10.4.2 Rated Output of DC Power Supply PCB

#### 10.4.2.1 Rated Output of the Printer Power Supply PCB

The following shows the ratings and the power supply tolerances of the printer power supply PCB (DC power supply PCB + DC power supply relay PCB): T-10-20

|                             |               | 1 10      | 20            |               |               |
|-----------------------------|---------------|-----------|---------------|---------------|---------------|
| Output                      | 13VA          | 13VB      | 24VA-1        | 24VA-2        | 24VA-3        |
| All-night<br>/non-all night | non-all night | all-night | non-all night | non-all night | non-all night |
| Rated output                | 13.2V         | 13.2V     | 24V           | 24V           | 24V           |
| Tolerance                   | +/- 3%        | +/- 3%    | +8%,-6%       | +8%, -6%      | +8%, -6%      |

#### 10.4.2.2 Rated Output of the DC/DC Converter PCB 1

The following shows the ratings and the power supply tolerances of the DC/DC converter PCB 1: T-10-21

| Output                      | 3VA           | 3VB       | 5VA           | 12VA          |
|-----------------------------|---------------|-----------|---------------|---------------|
| All-night<br>/non-all night | non-all night | all-night | non-all night | non-all night |
| Rated output                | 3.4V          | 3.4V      | 5.1V          | 12V           |
| Tolerances                  | +/- 4%        | +/- 4%    | +/- 3%        | +5%, -6%      |

#### 10.4.2.3 Rated Output of the DC/DC Converter PCB 2

The following shows the rating and the power supply tolerances of the DC/DC converter PCB: T-10-22

| •                       | 10 22         |
|-------------------------|---------------|
| Output                  | 30VA-3        |
| All-night/non-all night | non-all night |
| Rated output            | 30V           |
| Tolerance               | +/- 5%        |

#### **10.4.3 Backup Battery**

#### 10.4.3.1 Backup Battery

The SRAM PCB and the DC controller PCB of the machine's main controller PCB are equipped with a lithium battery (1 pc. each) serving as a backup source of power in the event of a power shortage or when the power plug is removed.

T-10-23

| SRAM PCB          | manganese dioxide lithium battery (3 V, 100 mAh)      |
|-------------------|-------------------------------------------------------|
| DC controller PCB | lithium battery (3 V, 6000 mAh)                       |
|                   |                                                       |
| Life              | 10 yr or more (true of both; with power plug removed) |
| Replacement       | not possible in the field on its own.                 |

#### Â

LISK OF EXPLOSION IF BATTERY IS REPLACED BY AN INCORRECT TYPE. DISPOSE OF USED BATTERIES ACCORDING TO THE INSTRUCTIONS. Do not use a battery which is not of a type specifically indicated (same name, or equivalent). Dispose of any used battery according to the instructions of its manufacturer.

#### **10.4.4 Protection Function**

#### 10.4.4.1 Protection of the Power Supply PCB

The machine's printer power supply PCB is equipped with a protective mechanism against the presence of excess current or voltage; i.e., if a short-circuit, for instance, occurs on any of the loads to cause overcurrent or over-voltage, the machine will automatically shut off the output voltage to protect the power supply circuit.

When the protective mechanism has gone on, turn off the main power switch of the printer unit, remove the cause of the activation, leave the machine alone for about 3 min or more, and then turn it back on to reset the protective circuit.

#### 10.4.4.2 Protection by a Fuse

Some PCBs of the machine are equipped with a fuse to protect against over-current occurring in a load. The fuse will melt in the presence of over-current, thereby cutting off the output of the power line.

| РСВ                            | Fuse     | Rating     | Reference | Load                                                                                                    |
|--------------------------------|----------|------------|-----------|----------------------------------------------------------------------------------------------------|
|                                | notation |            | voltage   |                                                                                                    |
| DC controller PCB              | FU1      | 2A/60V     | 13VDC     | Primary charging suction fan (FM1), Fixing<br>heat discharge fan (FM5), Process unit<br>cooling fan (FM7); half-speed drive |
|                                | FU2      | 2A/60V     | 24VDC     | Primary charging suction fan (FM1), Fixing<br>heat discharge fan (FM5), Process unit<br>cooling fan (FM7); full-speed drive |
|                                | FU3      | 7A/60V     | 30VDC     | Developing rotary motor (phase A)                                                                                           |
|                                | FU4      | 7A/60V     | 30VDC     | Developing rotary motor (phase B)                                                                                           |
| AC driver PCB (100<br>V)       | FU701    | 2.5A/125V  | 100VAC    | Cassette heater, Deck heater                                                                                                |
| AC driver PCB (200<br>V)       | FU701    | 1.25A/250V | 200VAC    | Cassette heater, Deck heater                                                                                                |
| DC power supply PCB<br>(100 V) | FU101    | 15A/250V   | 100VAC    | DC power supply PCB                                                                                                    |
| DC power supply PCB<br>(200 V) | FU101    | 6.3A/250V  | 200VAC    | DC power supply PCB                                                                                                    |
| DC/DC converter PCB<br>1       | FU500    | 5A/24V     | 13VDC     | 3.3V DC/DC convert pickup (on DC/DC convert PCB 1)                                                                          |
| DC power supply relay          | FU801    | 2A/60V     | 12VDC     | ATR sensor (through DC controller PCB)                                                                                      |
| PCB                            | FU802    | 2A/60V     | 12VDC(-)  | ATR sensor (through DC controller PCB)                                                                                      |
| Fixing/feed driver             | FU201    | 60V/1.5A   | 24VDC     | Feed fan 3, 4 (FM11, FM12)                                                                                                  |
| PCB                            | FU202    | 60V/1.5A   | 24VDC     | Feed fan 1, 2 (FM3, FM4)                                                                                                    |
|                                | FU301    | 60V/1.5A   | 24VDC     | Reversal shifting solenoid (SL3), Delivery solenoid (SL5)                                                                   |
|                                | FU401    | 60V/1.5A   | 24VDC     | Delivery cooling fan 1 (FM6)                                                                                                |
|                                | FU405    | 60V/3.15A  | 24VDC     | Secondary transfer outside roller shift motor (M20)                                                                         |
|                                | FU701    | 50V/800mA  | 13VDC     | 5V DC/DC converter circuit (on Fixing/feed driver PCB)                                                                      |
|                                | FU702    | 50V/800mA  | 13VDC     | 3.3 DC/DC converter circuit (on Fixing/feed driver PCB)                                                                     |
| Pickup driver PCB              | FU1      | 60V/1.5A   | 24VDC     | not used                                                                                                    |
|                                | FU2      | 50V/1.0A   | 13VDC     | 5V DC/DC converter circuit (on Pickup drive PCB)                                                                            |

T-10-24

## **10.5 Parts Replacement Procedure**

#### **10.5.1 External Covers**

#### 10.5.1.1 Right Cover (Upper)

# 10.5.1.1.1 Removing the Right Cover (upper)

1) Remove the right cover (upper) [2]. - 2 screws [1]

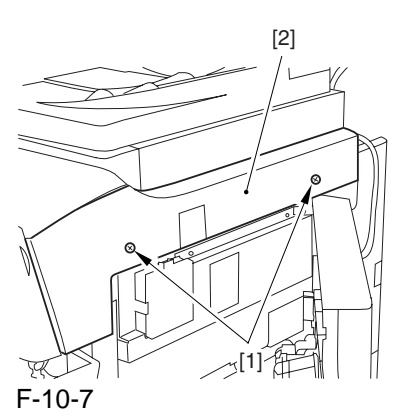

10.5.1.2 Right Cover (Upper Rear)

# 10.5.1.2.1 Removing the Right Cover (upper rear)

1) Remove the reader communications cable [1].

2) Remove the right cover (upper rear) [3].

- 2 screws [2]

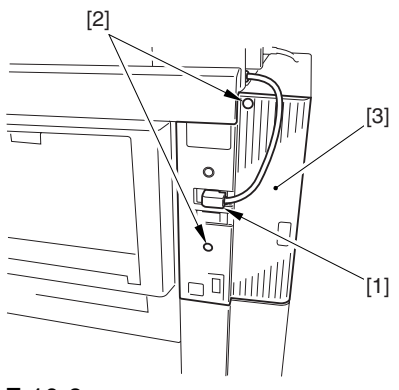

F-10-8

### 10.5.1.3 Right Cover (Lower Rear)

# 10.5.1.3.1 Removing the Right Cover (lower rear)

1) Remove the right cover (lower rear) [2]. - 2 screws [1]

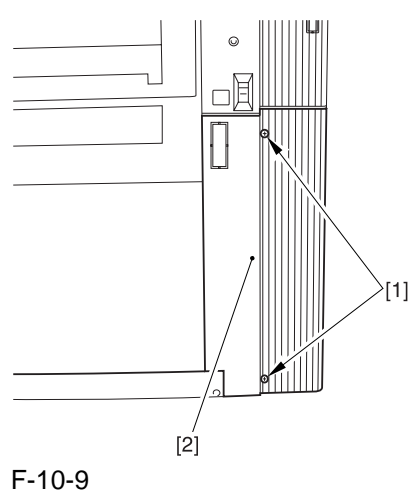

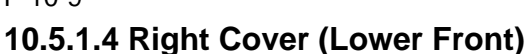

# 10.5.1.4.1 Removing the Right Cover (lower front)

1) Remove the right cover (lower front). - screw [1]

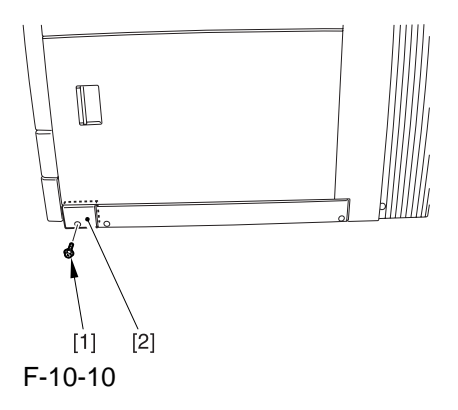

#### 10.5.1.5 Right Cover (Lower Middle)

# 10.5.1.5.1 Removing the Right Cover (lower middle)

1) Remove the right cover (lower middle) [2]. - 2 screws [1]

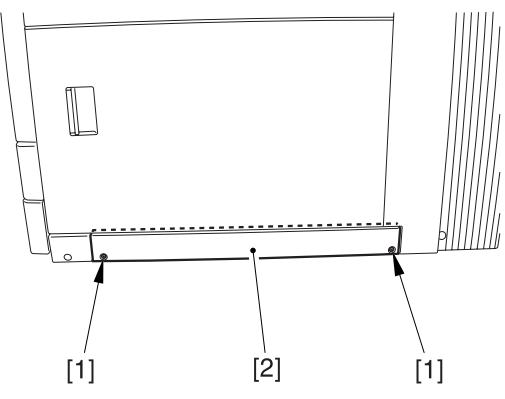

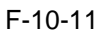

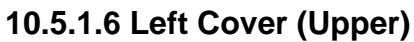

# 10.5.1.6.1 Removing the Left Cover (upper)

Remove the left cover (upper) [2]. - 3 screws [1]

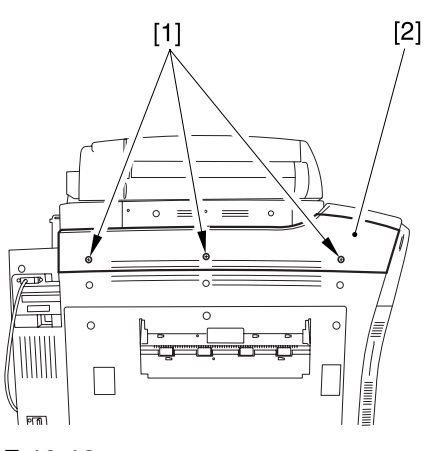

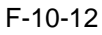

#### 10.5.1.7 Left Cover (Lower)

# 10.5.1.7.1 Removing the Left Cover (lower)

- 1) Remove the 2 grip covers [1].
- 2) Remove the left cover (lower) [3]. - 6 screws [2]

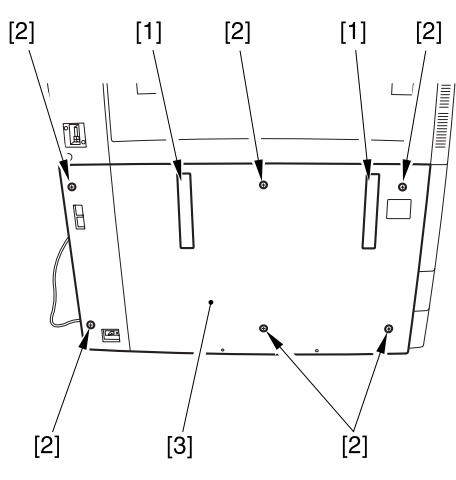

F-10-13

10.5.1.8 Left Cover (Middle)

# 10.5.1.8.1 Removing the Left Cover (middle)

- 1) Remove the connector [1].
- 2) Remove the left cover (middle) [3]. - 5 screws [2]

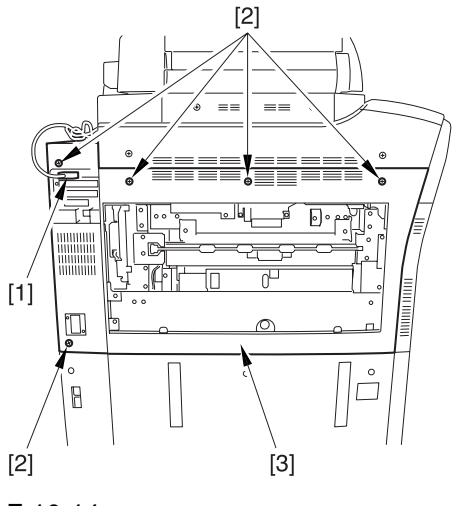

F-10-14
#### 10.5.1.9 Rear Cover (Upper)

## 10.5.1.9.1 Removing the Rear Cover (upper)

1) Remove the cable [2] from the 2 cable clamps [1].

2) Remove the 2 screws [3].

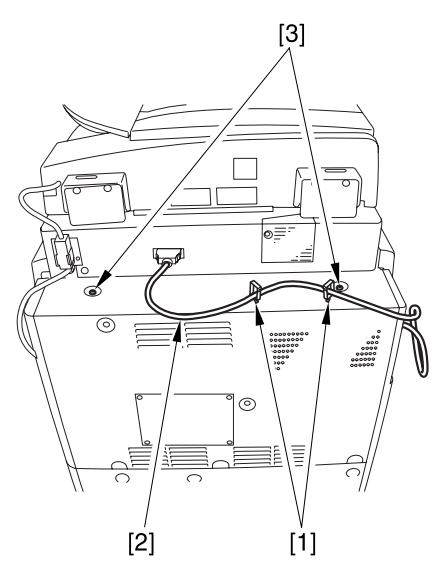

F-10-15

3) Remove the rear cover (upper) [2]. - 5 screws [1]

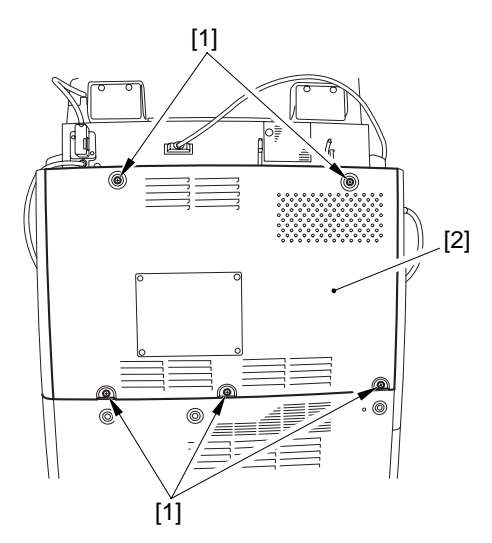

F-10-16

## 10.5.1.9.2 Removing the Rear Cover (upper)

1) Open four cable clamps [1] to release a reader communication cable [2].

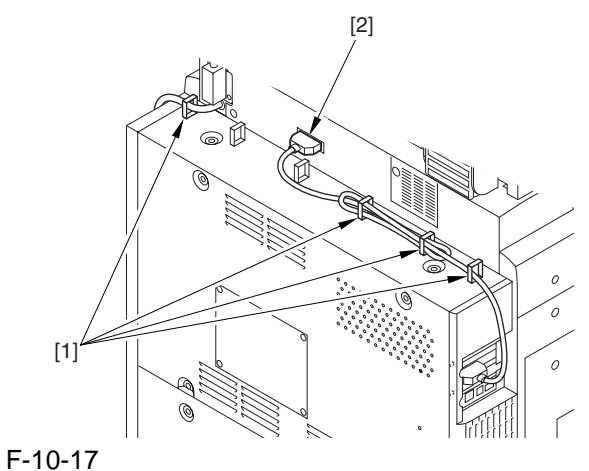

2) Unscrew 7 screws [1] and detach the rear cover (upper) [2].

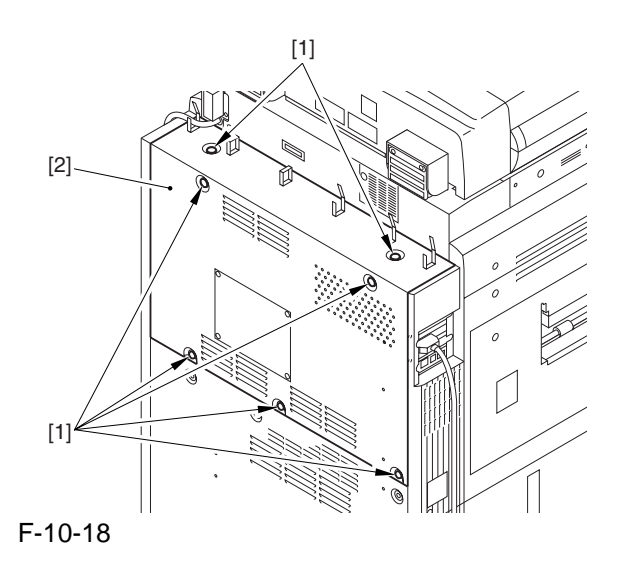

#### 10.5.1.10 Rear Cover (Lower)

## 10.5.1.10.1 Removing the Rear Cover (lower)

1) Remove the rear cover (lower) [2]. - 7 screws[1]

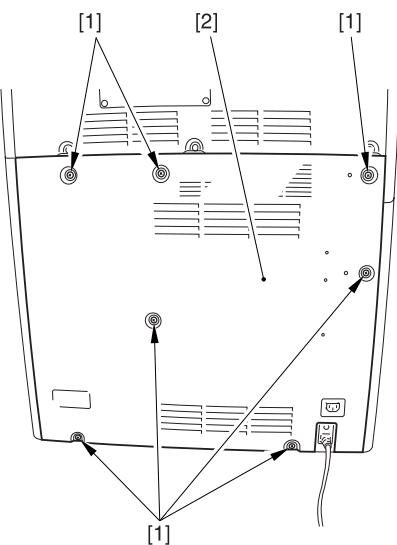

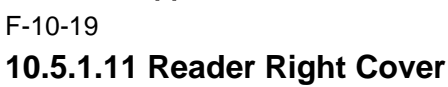

## 10.5.1.11.1 Removing the Reader Right Cover

1) Remove the reader right cover [1]. - 2 screws [1]

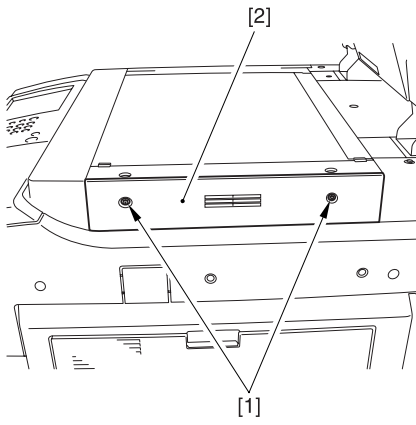

F-10-20

#### 10.5.1.12 Reader Left Cover

## 10.5.1.12.1 Removing the Reader Left Cover

1) Remove the reader left cover [2]. - 2 screw [1]

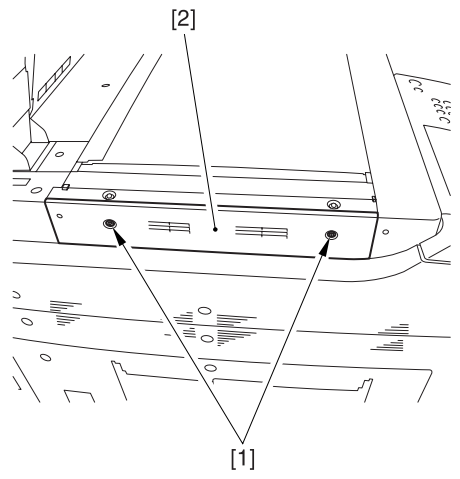

F-10-21 10.5.1.13 Reader Front Cover

#### 10.5.1.13.1 Before Removing the Reader Front Cover

- 1) Remove the Copyboard Glass.
- 2) Remove the Right Cover (upper).
- 3) Remove the Reader Right Cover.
- 4) Remove the Left Cover (upper).
- 5) Remove the Reader Left Cover.

#### 10.5.1.13.2 Removing the Reader Front Cover

1) Remove the screw [2] each from the left/right of the reader front cover [1].

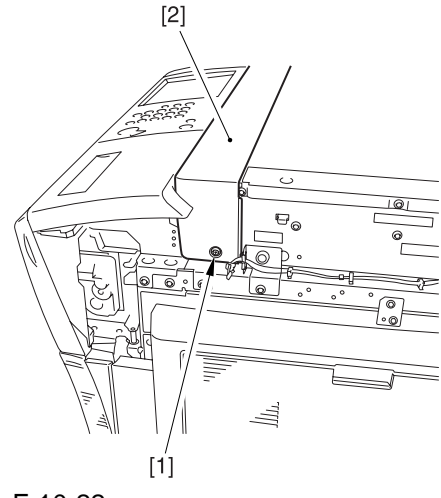

2) Remove the 2 connectors [1].3) Remove the 2 screws [2].

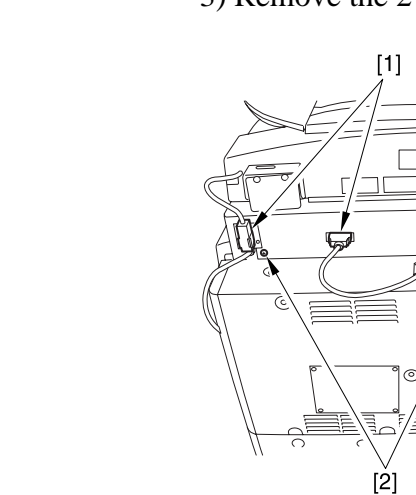

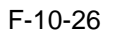

4) Turn over the edge of the rubber cover [1], and remove the 2 screws [2] each; then, remove the 2 angle guide plates [3].

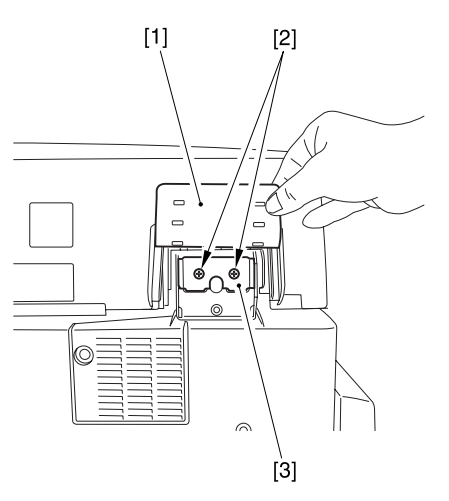

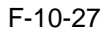

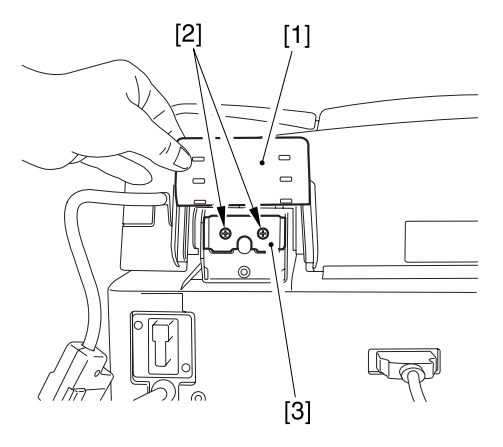

F-10-28

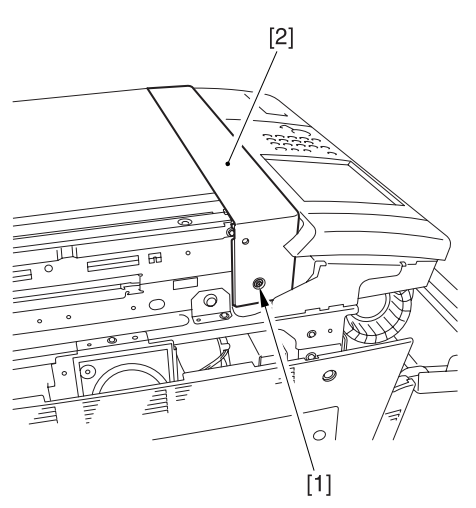

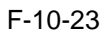

2) Remove the reader front cover [1] in upward direction.

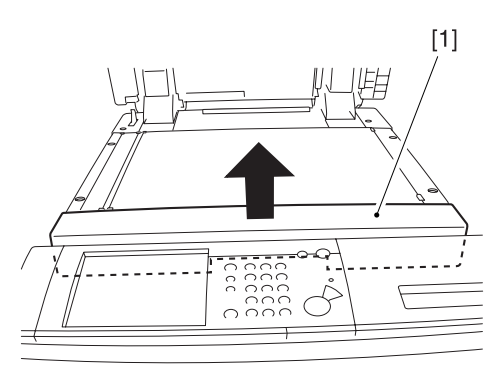

F-10-24

10.5.1.14 Reader Rear Cover

#### 10.5.1.14.1 Removing the Reader Rear Cover

1) Remove the connector [1].

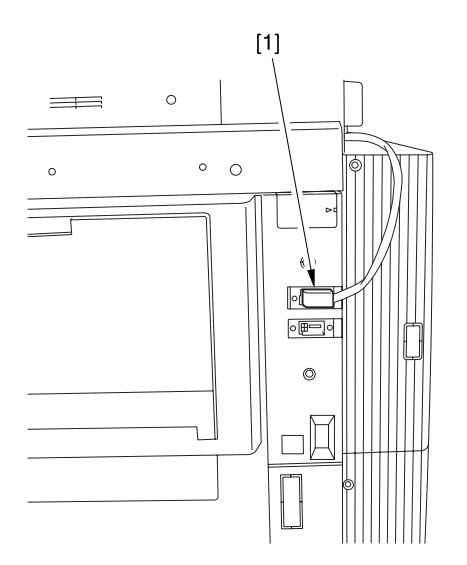

F-10-25

- 5) Fully open the ADF.
- 6) Remove the 3 screws [1], and move the reader rear cover [2] toward the rear to remove.

#### 

Take care not to damage the ADF open/closed sensor arm [3]

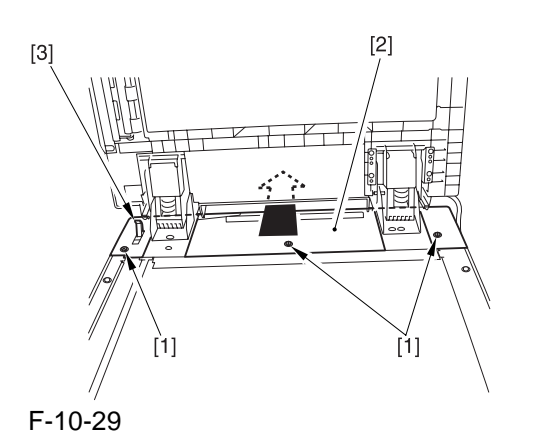

#### 10.5.1.15 Delivery Cover

#### 10.5.1.15.1 Removing the Delivery Cover

1) Remove the delivery cover [2]. - 3 screws [1]

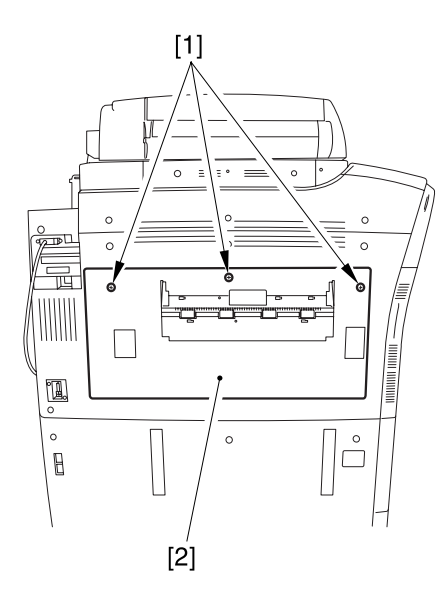

F-10-30

#### 10.5.2 Hopper Drive Unit

#### 10.5.2.1 Preparation for Removing the Hopper Drive Assembly

- 1) Remove the Right Cover (upper).
- 2) Release the Front Cover.
- 2-1) Open the front cover.
- 2-2) While pulling on the grip [1], fully open the manual feed cover [2] to the front.

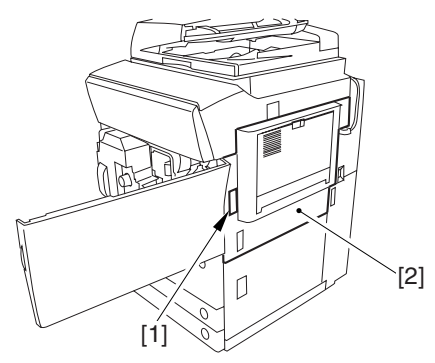

F-10-31

#### A

If a side paper deck exists, remove the 2 screws [1] and the latch plate (front).

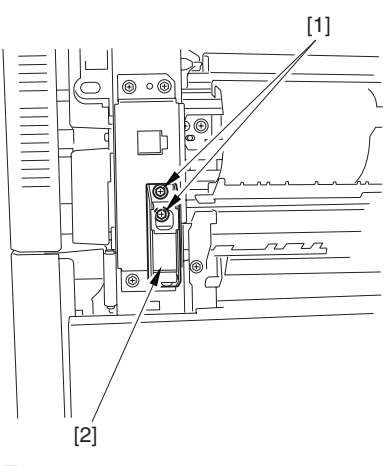

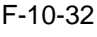

2-3) Slide out the fixing/feeding assembly.

2-4) Remove the process unit cover [2]. - 2 screws [1]

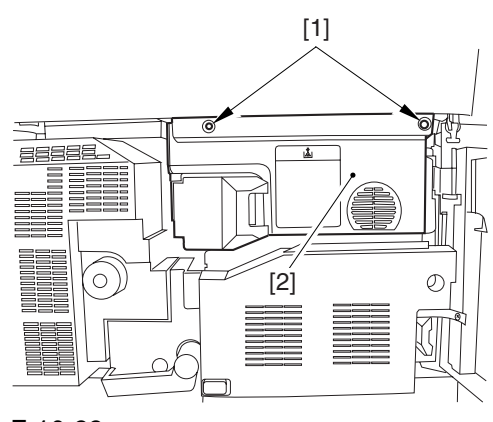

F-10-33

- 2-5) Push in the fixing/feeding assembly, and set the lever in place.
- 2-6) Press the release button [1] of the right deck, and slide out the right deck [2].

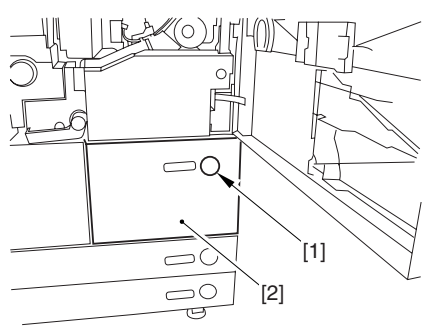

F-10-34

2-7) Remove the front cover strap [2]. - screw [1] from lower right

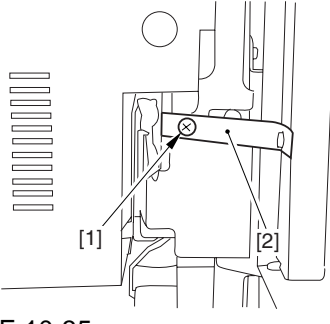

#### F-10-35

- 2-8) Fully open the front cover [2].
  - 2 screws [1] (binding) of the front cover hinge

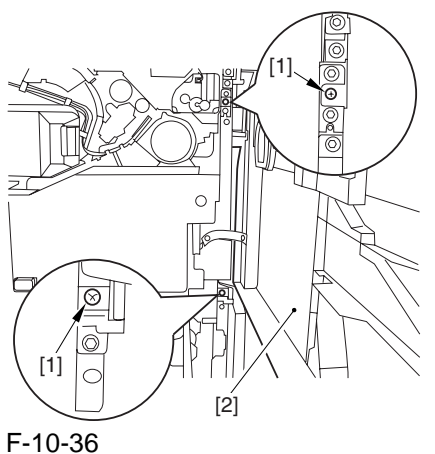

2-9) Close the right deck.

- 3) Release the Hopper Assembly.
- 3-1) Open the black toner supply cover [1].

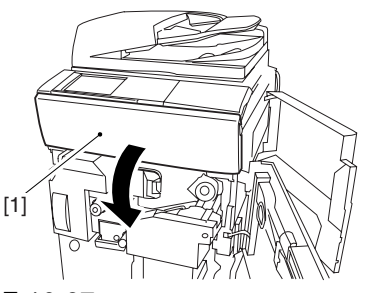

F-10-37

3-2) Shift down the lever [1], and remove the black toner bottle [2].

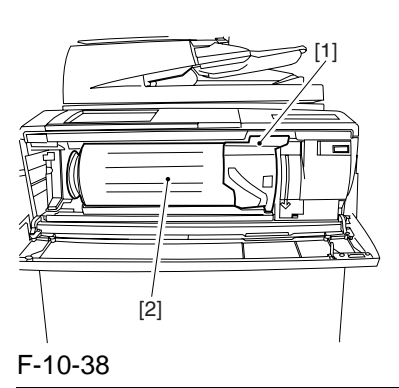

#### 

Once you have released the hopper assembly, toner can spill over the toner bottle supply mouth of the hopper assembly cover. Be sure to remove any such toner.

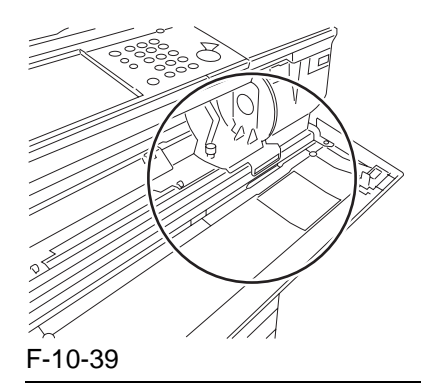

3-3) Remove the 3 screws [1].

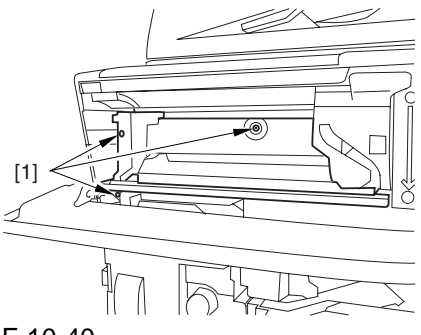

F-10-40

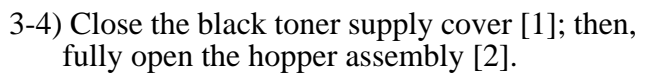

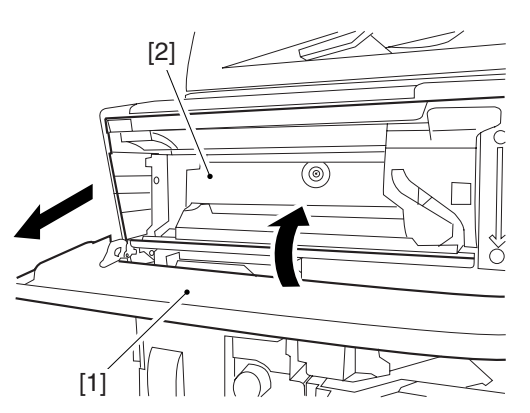

- F-10-41
- 4) Remove the Hopper Assembly.4-1) Pick and remove the wire saddle [2].- connector [1]

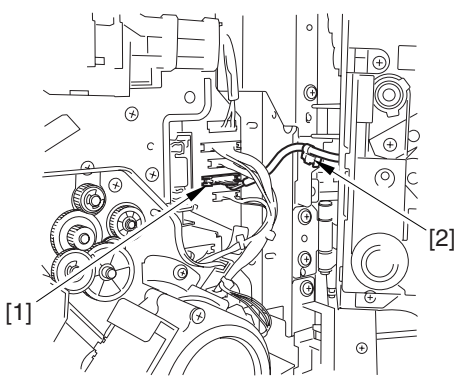

F-10-424-2) Close the hopper assembly.4-3) Remove the E-ring [1].

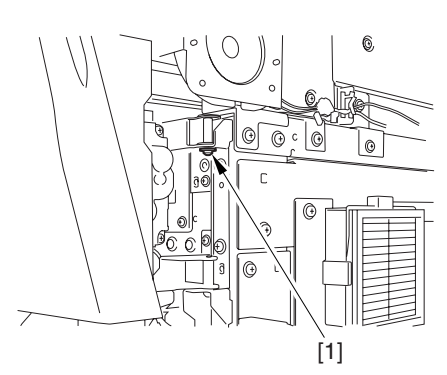

F-10-43

4-4) Open the hopper assembly, and lift it to remove.

## 10.5.2.2 Removing the Hopper Drive Assembly

1) Open the black toner supply cover [1], and remove the 2 screws [1]; then, remove the hopper inside cover [3].

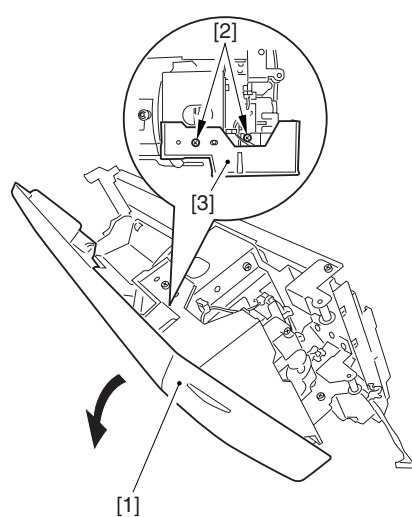

F-10-44 2) Remove pipe cover [2]. - screw [1]

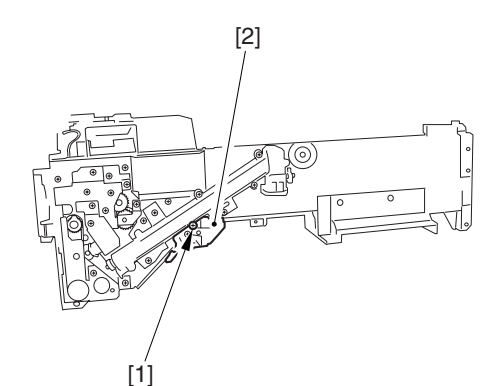

F-10-45 3) Remove the toner feed pipe [2]. - 3 screws [1]

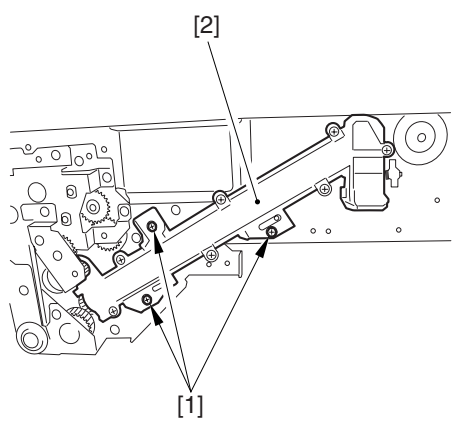

F-10-46

4) Remove the hopper drive assembly [2]. - 6 screws [1]

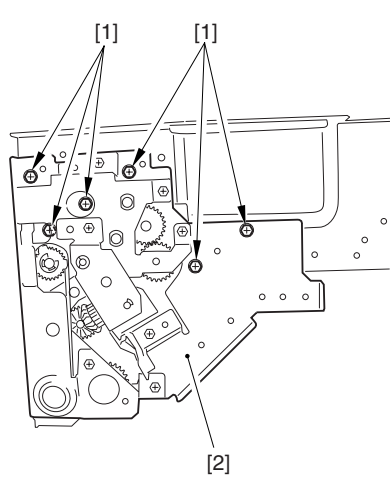

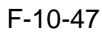

10.5.3 Power Cord Base

#### 10.5.3.1 Preparation for Removing the Power Cord Base

1) Remove the Rear Cover (lower).

2) Remove the Left Cover (lower).

#### 10.5.3.2 Removing the Power Cord Base

1) Remove the 4 screws [1] from the left side.

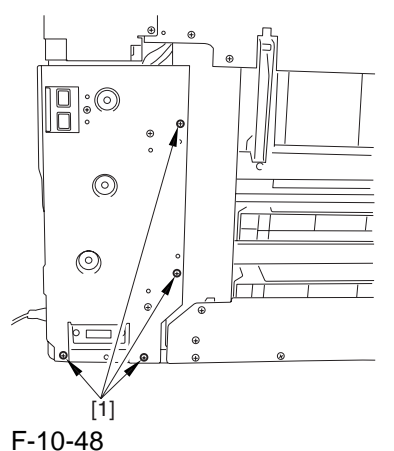

2) Open the 3 wire saddles [2].
4 connectors [1]

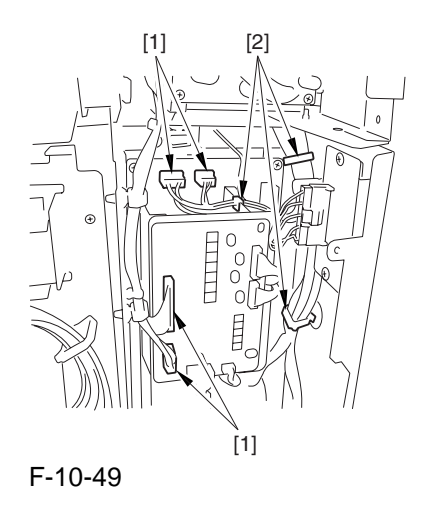

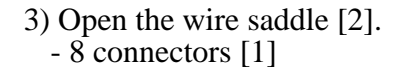

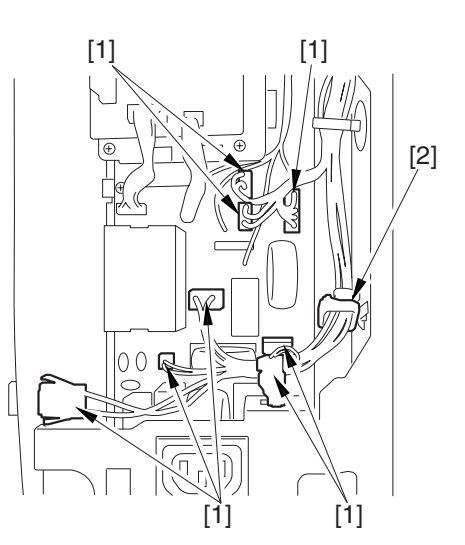

F-10-50 4) Remove the AC driver box [2]. - 3 screws [1]

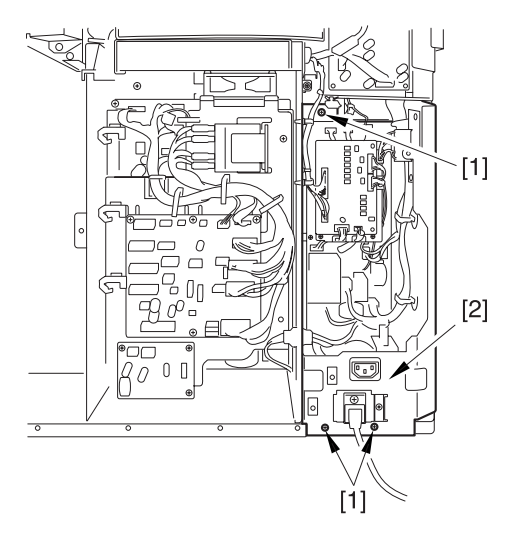

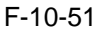

#### 10.5.4 Control Panel

#### 10.5.4.1 Preparation for Removing the Control Panel

1) Remove the Right Cover (upper).

2) Release the Hopper Assembly.

-Refer to Procedure 10.5.2.1 #3)

3) Remove the Reader Left Cover.

#### 10.5.4.2 Removing the Reader Left Cover

1) Remove the 2 screws [1], and detach the reader left cover [2].

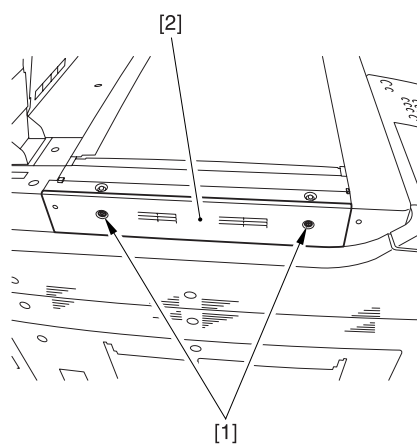

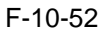

#### 10.5.4.3 Removing the Control Panel

1) Remove the control panel inside cover [3]. - 2 screws [1]

- connector [1]

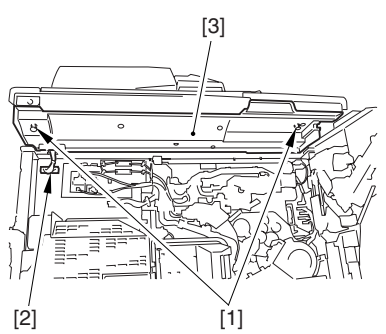

F-10-53 2) Remove the 4 screws [1].

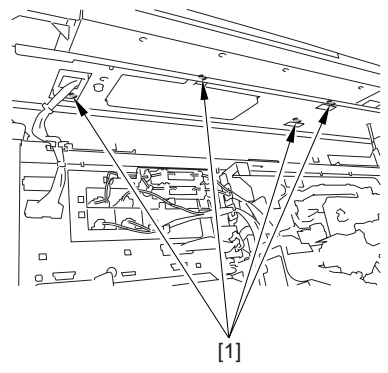

F-10-54

3) Move the control panel [1] in the direction of the arrow to remove.

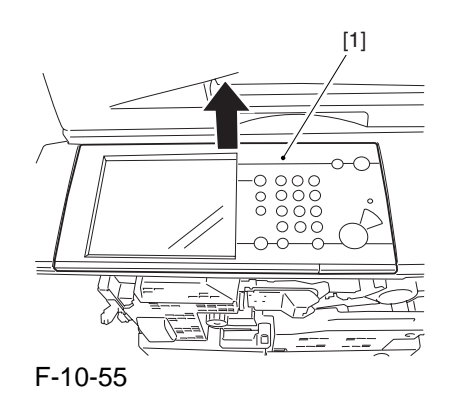

#### 10.5.5 DC Controller PCB

#### 10.5.5.1 Preparation for Removing the DC Controller PCB

- 1) Remove the Rear Cover (upper).
- 2) Move the DC Controller Box.
- 2-1) Remove the DC controller cover [2]. - 9 screws [1]

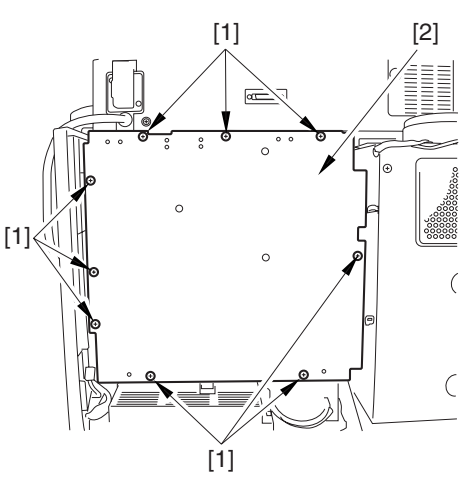

F-10-56 2-2) Move the DC controller box [2] to the left. - 6 screws [1]

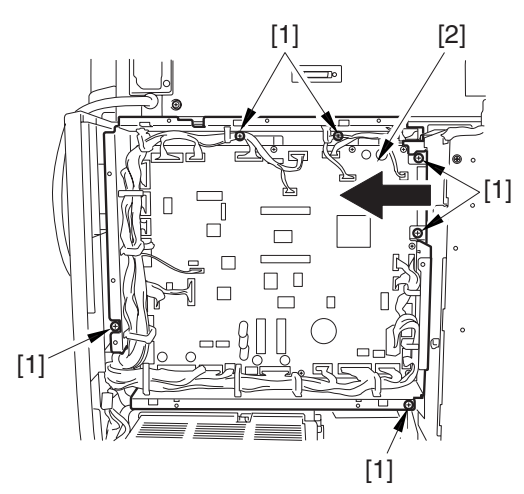

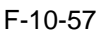

#### 10.5.5.2 Removing the DC Controller PCB

1) Remove the 33 connectors [1], and remove the 10 screws [2]; then, as necessary, open the cable guide.

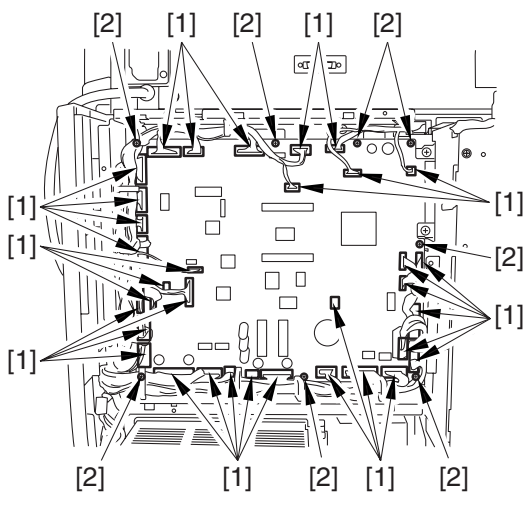

F-10-58 2) Remove the DC controller PCB.

## 10.5.5.3 Points to Note When Mounting the DC Controller PCB

A During assembly work, be sure to connect the harness to the DC controller PCB as follows: - Connect the connector of the harness [1] first, and then the other harness [2].

- Fix the harnesses [1] [2] in place using the wire saddle [3] so that the harness [1] is on the left side of the harness [2].

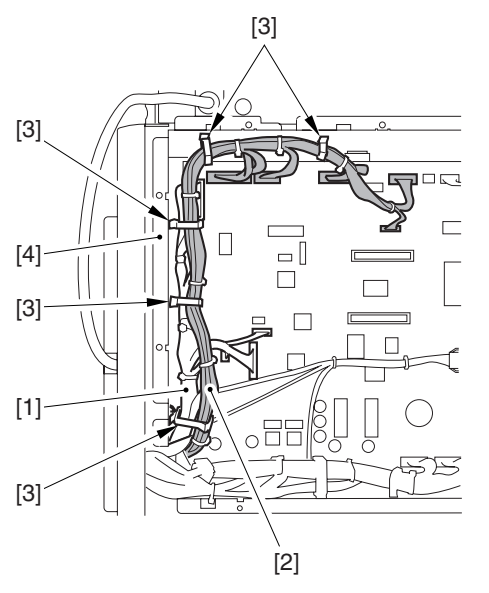

#### F-10-59

Supplementary Information:

If the harness [1] is away from the side plate [4] of the DC controller box, wrong detection (E070-0102) of the ITB home position tends to occur because of noise.

#### **10.5.6 Printer Power Supply PCB**

#### 10.5.6.1 Preparation for Removing the DC Power Supply Unit

1) Remove the Rear Cover (lower).

#### 10.5.6.2 Removing the DC Power Supply Unit

1) Open the 2 wire saddles [1], and remove the harness [2].

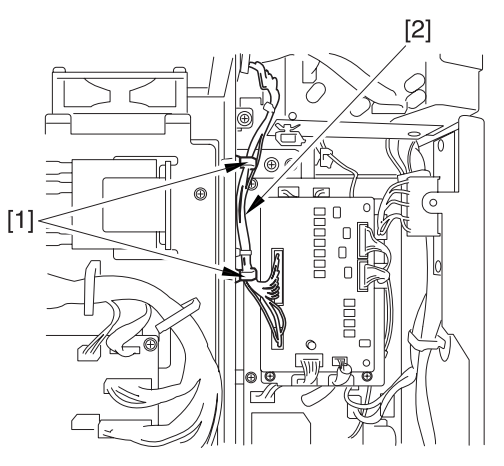

F-10-60

- 2) Open the 3 wire saddles [2] to remove the harness [3].
  - 16 connectors [1]
- 3) Remove the DC power supply unit [5].

- 4 screws [4]

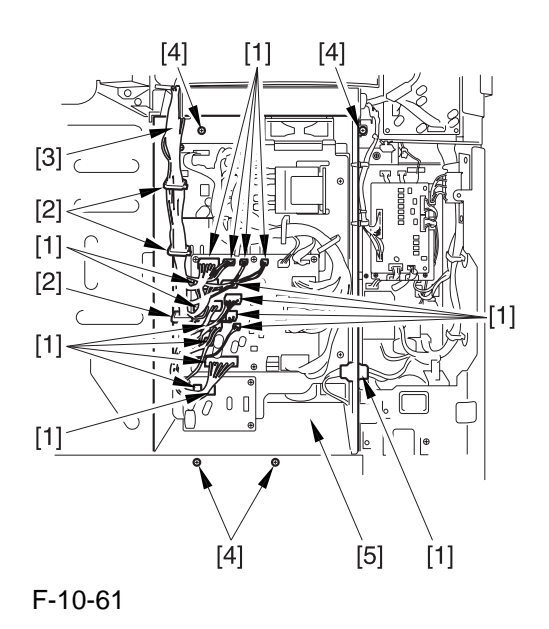

#### 10.5.7 Leakage Breaker

#### 10.5.7.1 Preparation for Removing the Leakage Breaker

- 1) Remove the Rear Cover (lower).
- 2) Remove the Left Cover (lower).
- 3) Remove the Power Cord Base.

-Refer to Procedure 10.5.3

#### 10.5.7.2 Removing the Leakage Breaker

1) Remove the 4 fastons [1].

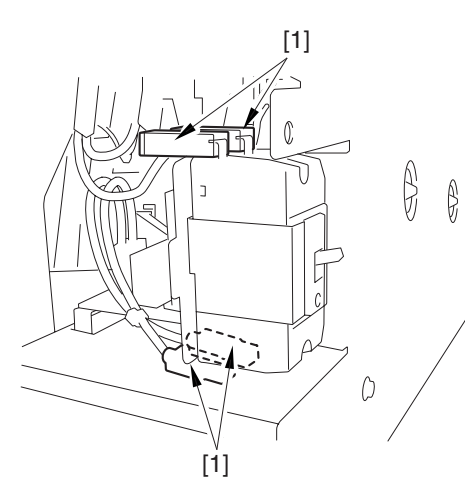

F-10-62 2) Remove the leakage breaker [2]. - 2 screws [1]

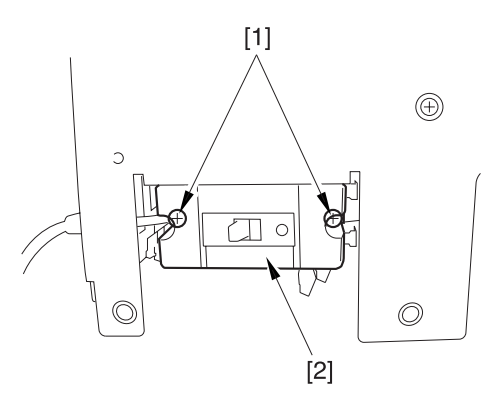

F-10-63

#### 10.5.8 Fixing Relay

## 10.5.8.1 Preparation for Removing the DC/DC converter PCB2

1) Remove the Rear Cover (lower).

#### 10.5.8.2 Removing the DC/DC converter PCB2

1) Remove the 2 connectors [1].

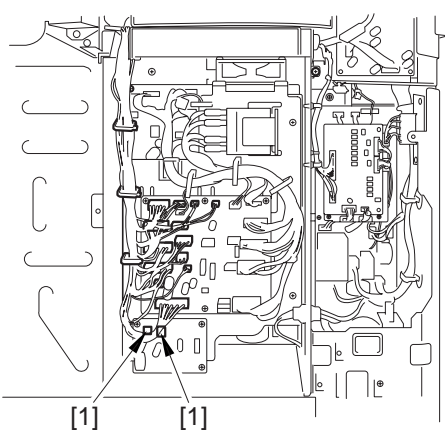

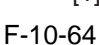

2) Remove the DC/DC converter PCB2 [2]. - 4 screws [1]

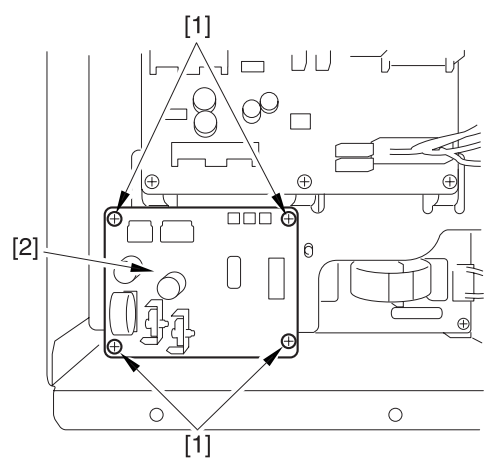

F-10-65

#### 10.5.9 Relay PCB

#### 10.5.9.1 Preparation for Removing the Relay PCB

1) Remove the Rear Cover (lower).

#### 10.5.9.2 Removing the Relay PCB

- 1) Remove the relay PCB [3].
- 20 connectors [1]
- 6 screws [2]

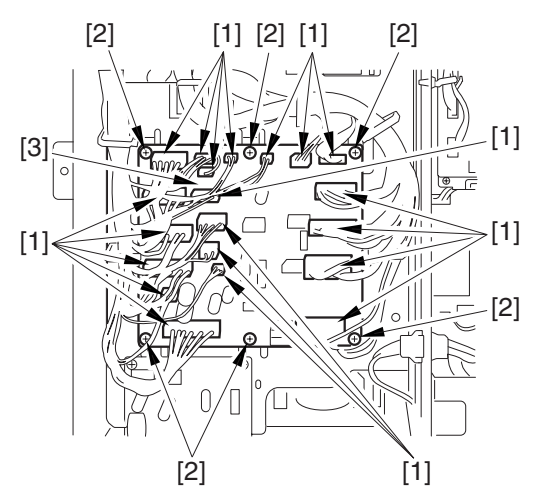

F-10-66

#### 10.5.10 DC Relay

#### 10.5.10.1 Preparation for Removing the DC Relay

1) Remove the Rear Cover (lower).

#### 10.5.10.2 Removing the DC Relay

- 1) Remove the 8 fastons [1].
- 2) Pull the leaf spring [2] to the front, and remove the relay [3].

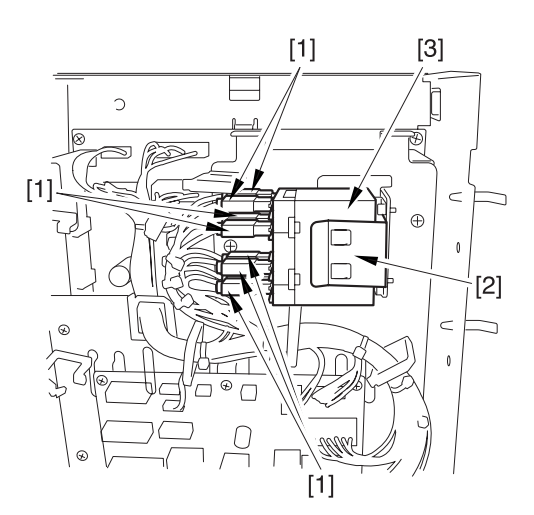

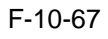

#### 10.5.11 HV1 PCB

## 10.5.11.1 Preparation for Removing the HV1 PCB

- 1) Remove the Rear Cover (upper).
- 2) Remove the Rear Cover (lower).
- 3) Remove the Right Cover (upper rear).
- 4) Remove the Right Cover (lower rear).

#### 10.5.11.2 Removing the HV1 PCB

- 1) Open the 3 wire saddles [1], and remove the 2 cables [2].
- 2) Remove the screw [3].
- 3) Release the hook [4].

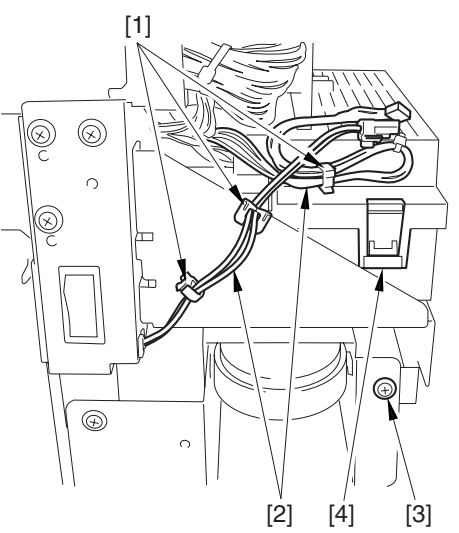

F-10-68

- 4) Remove the cable [3] from the cable guide [2].
  2 connectors [1]
- 5) Release the hook [3], and remove the lid [4].

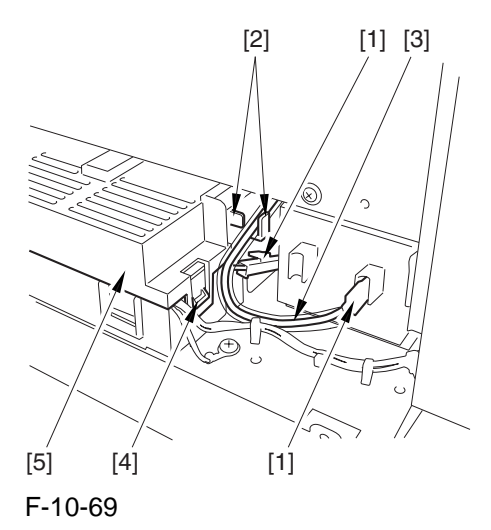

6) Remove the cable from the cable guide [2]. - 5 connectors [1]

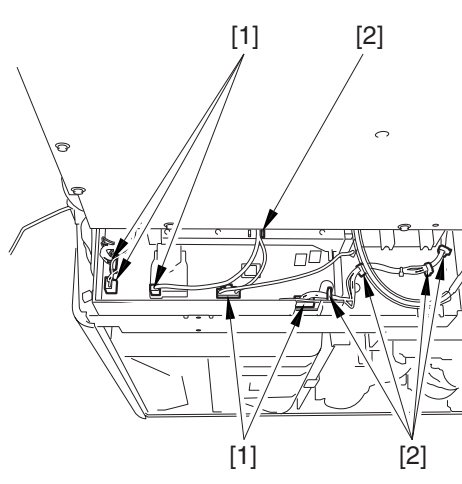

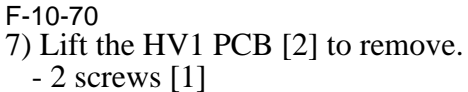

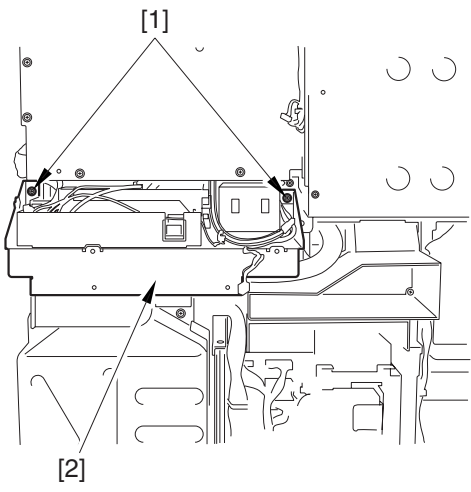

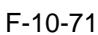

#### 10.5.12 HV2 PCB

## 10.5.12.1 Preparation for Removing the HV2 PCB

- 1) Remove the Left Cover (upper).
- 2) Remove the Delivery cover.
- 3) Remove the Left Cover (middle).

#### 10.5.12.2 Removing the HV2 PCB

- 1) Remove the harness [2] from the cable guide [3].
  - connector [1]

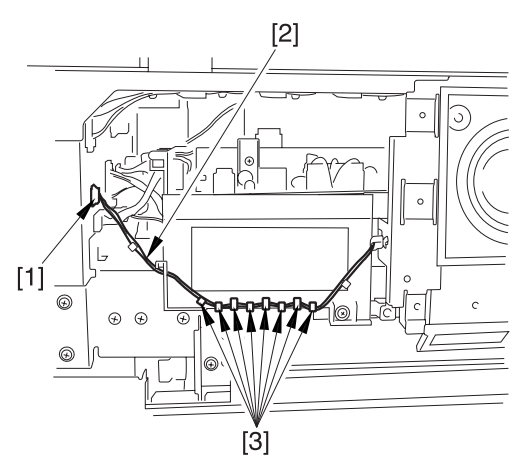

F-10-72

2) Remove the delivery cooling fan [2] together with its base.

- 3 screws [1]

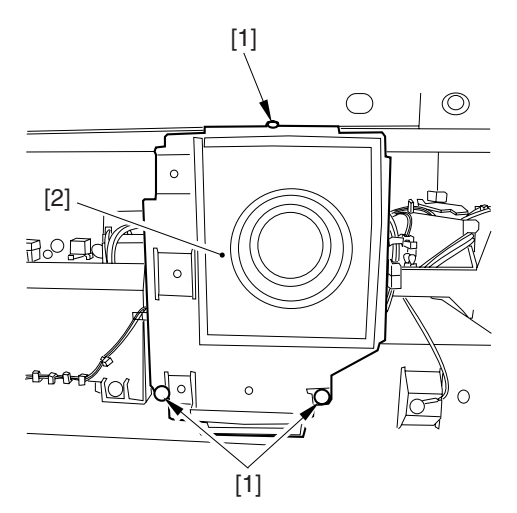

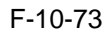

3) Remove the harness from the cable guide [3]. - 5 connectors [1]

4) Remove the HV2 PCB [5]. - 2 screws [4]

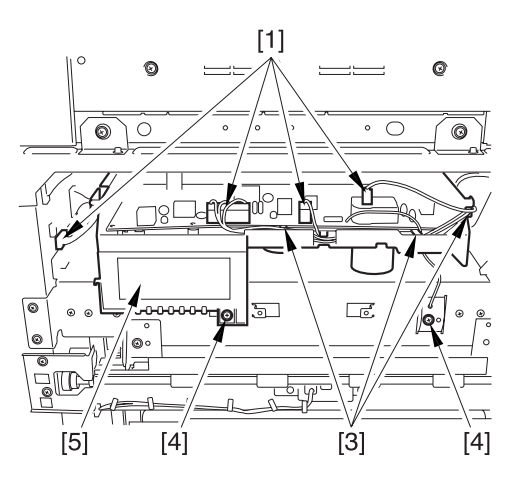

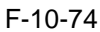

#### 10.5.13 HV3 PCB

### 10.5.13.1 Preparation for Removing the HV3 PCB

- 1) Remove the Secondary Transfer Unit.
- 1-1) Open the front cover.
- 1-2) Slide out the fixing/feeding assembly.
- 1-3) While pressing the 2 hooks [1] frond on both sides of the fixing/feeding assembly, slide out the fixing/feeding assembly [2] fully.

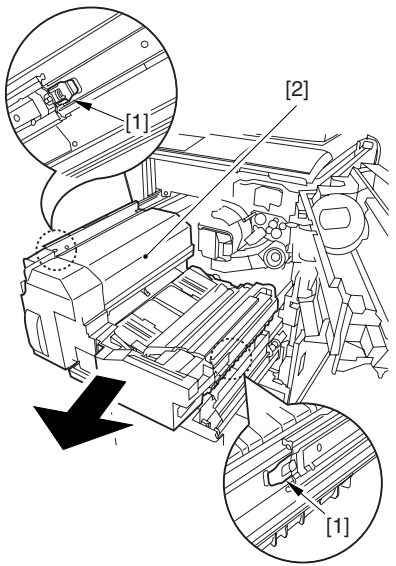

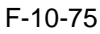

1-4) Remove the the connector cover [2]. -screw [1]

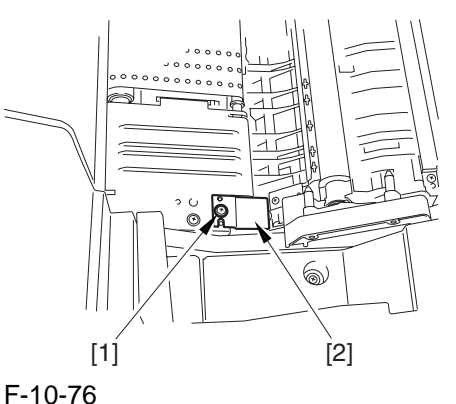

1-5) Remove the connector [1].

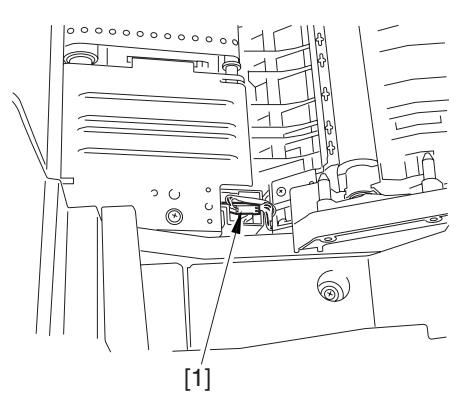

F-10-77 1-6) Remove the 2 stepped screws [1].

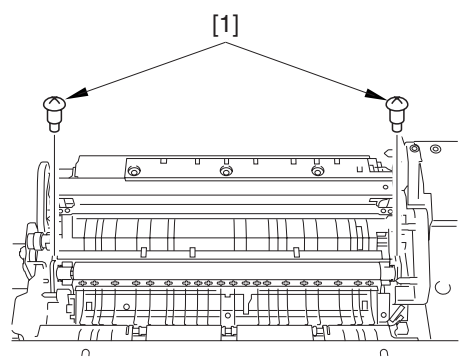

F-10-78

1-7) While moving the secondary transfer unit [1], remove the 2 connectors [2]; then, remove the secondary transfer unit.

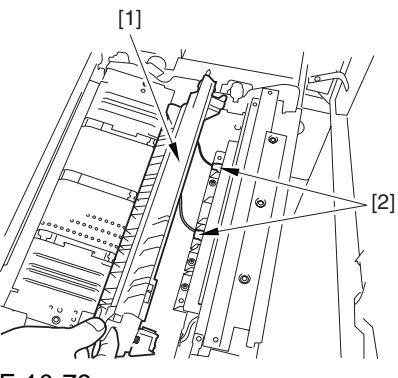

F-10-79

#### 10.5.13.2 Removing the HV3 PCB

- 1) Remove the registration guide unit [3]. - connector [1]
  - 4 screws [2]

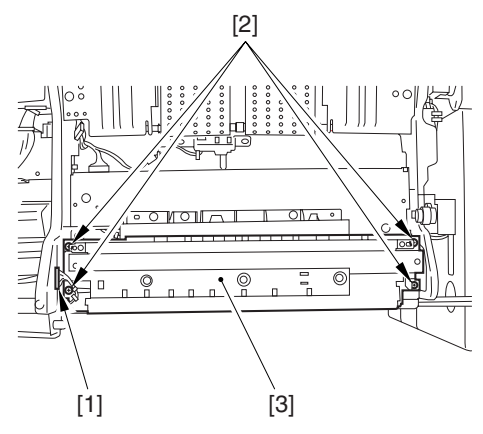

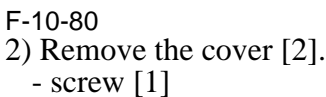

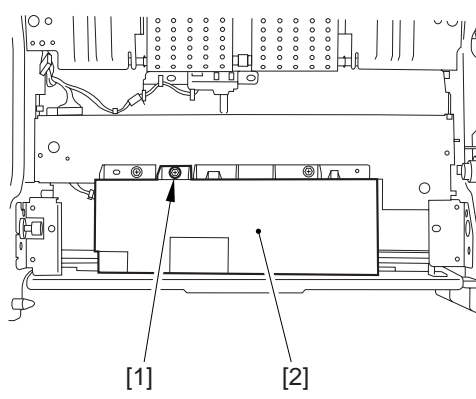

F-10-81 3) Remove the HV3 PCB [3]. - 3 connectors [1] - 3 screws [2]

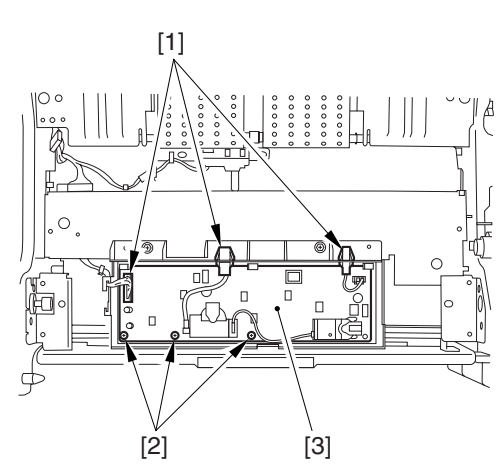

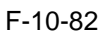

#### 10.5.14 Fixing/Feed Driver PCB

#### 10.5.14.1 Preparation for Removing the Fixing/Feed Driver PCB

- 1) Removing the Fixing/Feeding Driver PCB.
- 1-1) Open the front cover.
- 1-2) Slide out the fixing/feeding assembly.
- 1-3) Remove the handle [2]. - screw [1]
- 1-4) Remove the fixing/feeding front cover [4]. - 2 screws [3]

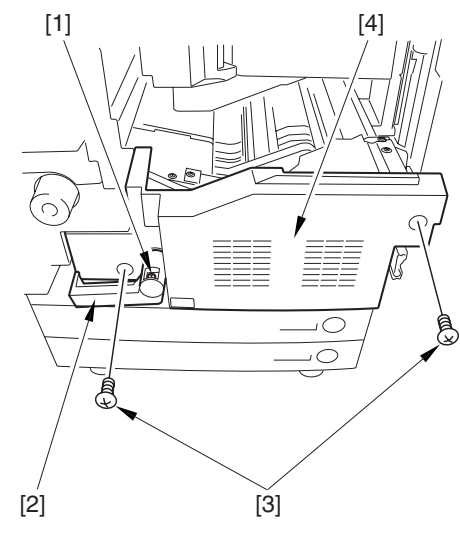

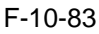

1-5) Remove the fixing/feeding upper cover [2]. - 2 screws [1]

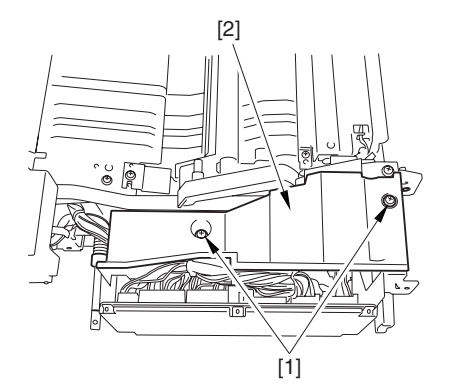

F-10-84 1-6) Open the 3 wire saddles [2]. - 6 connectors [1]

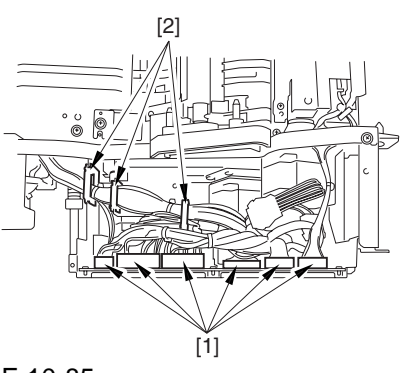

F-10-85

#### 1-7) Remove the 3 screws [1].

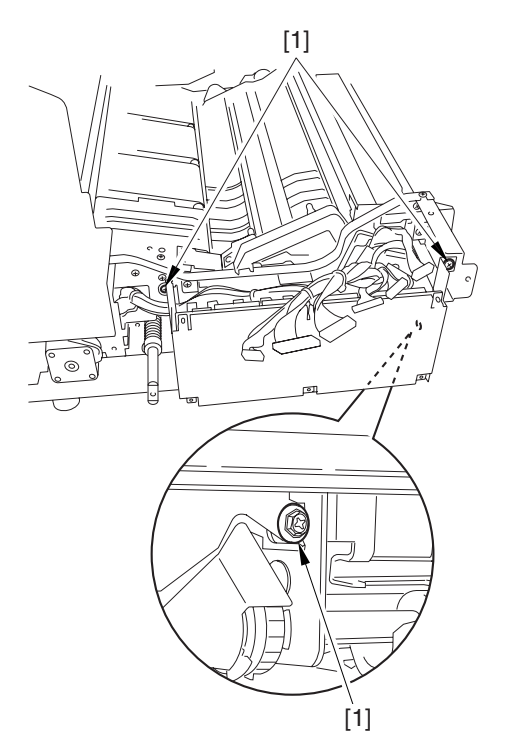

F-10-86

1-8) Move the fixing/feed driver base [1] in the direction of A to remove it from the hook [2]. Thereafter, lift the base [1] in the direction of B.

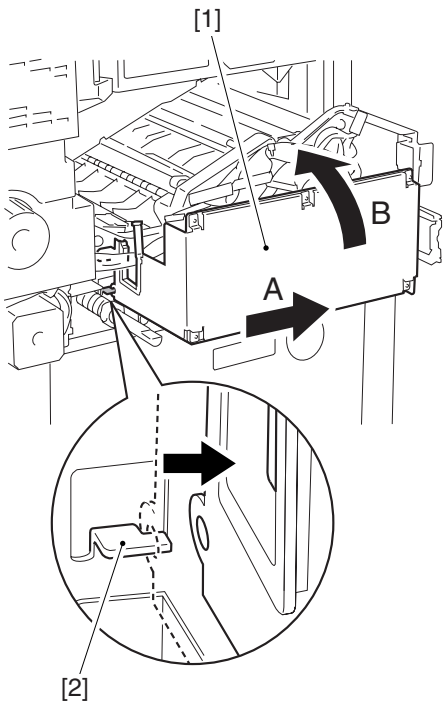

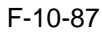

1-9) Remove the connector [1] using a pair of precision pliers. Thereafter, remove the 2 connectors [2], and remove the fixing/feed driver base [3].

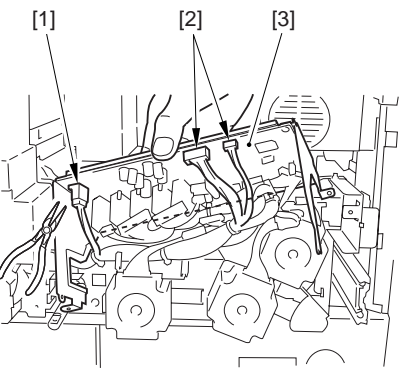

F-10-88

#### 10.5.14.2 Removing the Fixing/Feeding Driver PCB

1) Remove the fixing/feeding driver PCB [2]. - 4 screws [1]

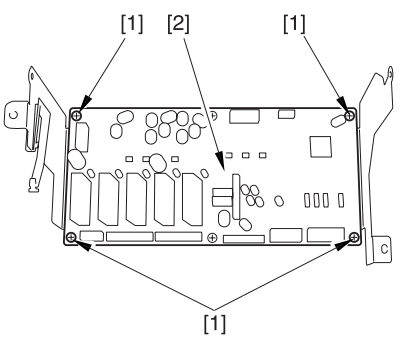

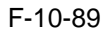

#### 10.5.15 Pickup Driver PCB

#### 10.5.15.1 Preparation for Removing the Pickup Driver PCB

- 1) Remove the Rear Cover (lower).
- 2) Remove the DC Power Supply Unit. -Refer to Procedure 10.5.6

## 10.5.15.2 Removing the Pickup Driver PCB

- 1) Free the PCB support [3]; then, remove the pickup drive PCB [4].
  - 7 connectors [1]
  - 5 screws [2]

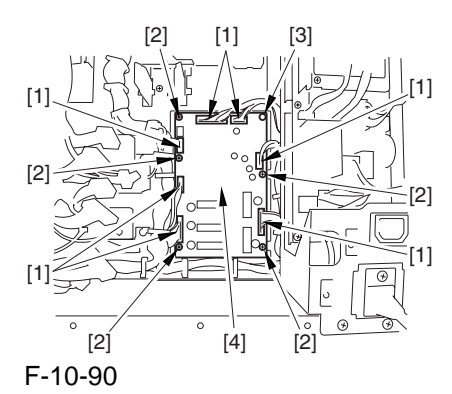

#### 10.5.16 Switch PCB

## 10.5.16.1 Preparation for Removing the Switch PCB

- 1) Remove the Rear Cover (lower).
- 2) Remove the Left Cover (lower).

#### 10.5.16.2 Removing the Switch PCB

1) Remove the connector [1].

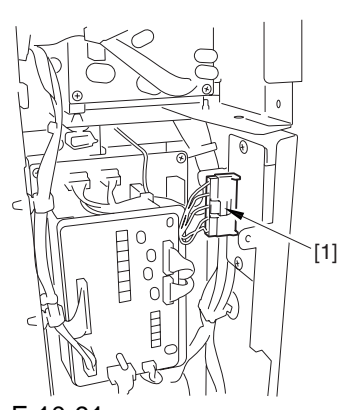

F-10-91 2) Remove the switch PCB [2]. - screw [1]

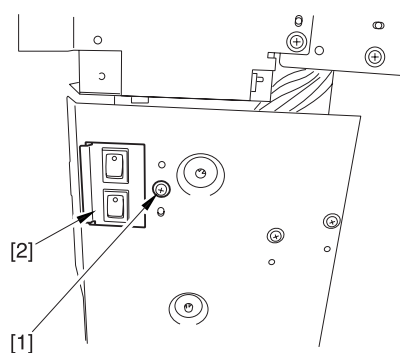

F-10-92

#### 10.5.17 Primary Exhaust Fan

#### 10.5.17.1 Preparation for Removing the Primary Exhaust Fan

- 1) Remove the Rear Cover (upper).
- 2) Remove the Right Cover (upper rear).
- 3) Move the DC Controller Box.
- -Refer to Procedure 10.5.5.1 #2)
- 4) Remove the DC Controller Box.
- 4-1) Open the 3 cable guides [1], and remove the harness [2].

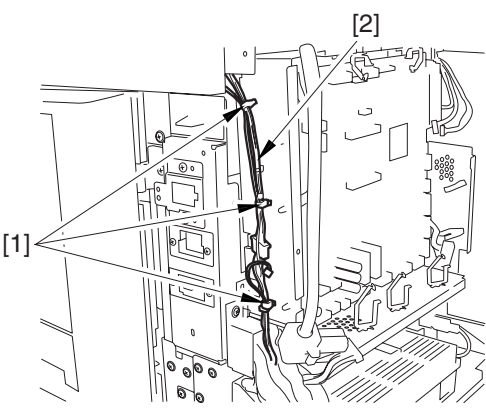

F-10-93

4-2) Open that 13 cable guides [2]; then, remove the harness [3].

- 33 connectors [1]

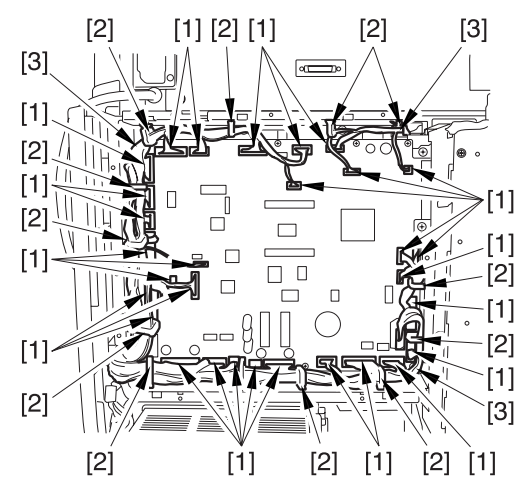

F-10-94

4-3) Lift the DC controller box [1] to remove.

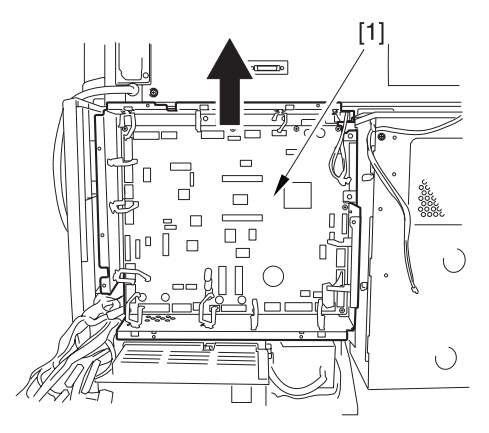

#### F-10-95

#### Â

During assembly work, be sure to connect the harness to the DC controller PCB as follows:

- 1) Connect the connector of the harness [1] first, and then the other harness [2].
- 2) Attach the harnesses [1] [2] using the wire saddle [3] so that the harness [1] is on the left side of the harness [2].

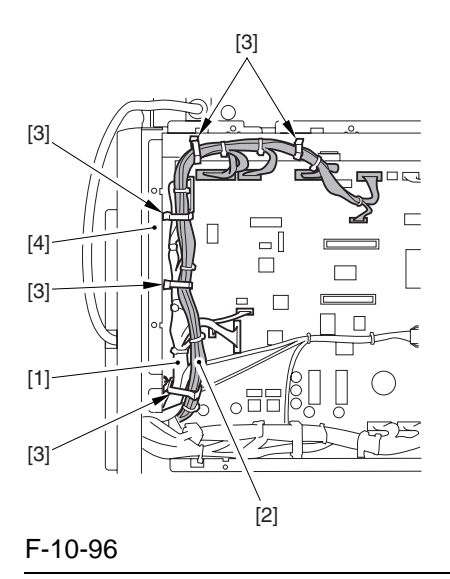

#### **Reference:**

If the harness [1] is away from the side plate [4] of the DC controller box, wrong detection (E070-0102) of the ITB home position tends to occur because of noise.

#### 10.5.17.2 Removing the Primary Exhaust Fan

1) Open the 2 cable guides [2]. - connector [1]

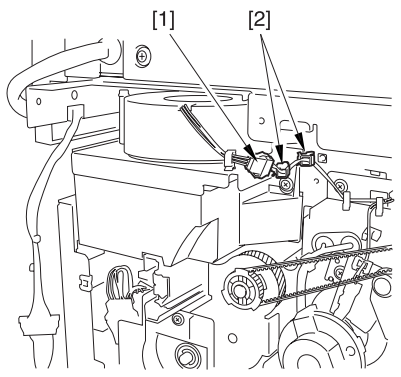

F-10-97

2) Remove the primary exhaust fan [2] together with the duct.

- 3 screws [1]

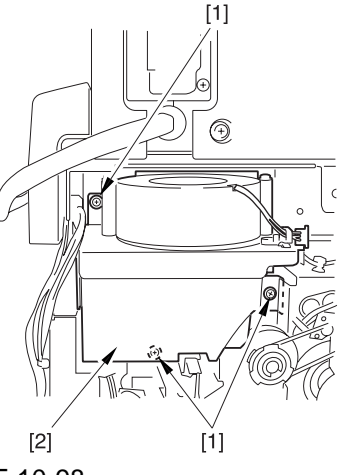

- F-10-98
- 3) Open the cable guide [1], and remove the 2 screws [2]; then, remove the primary exhaust fan [3].

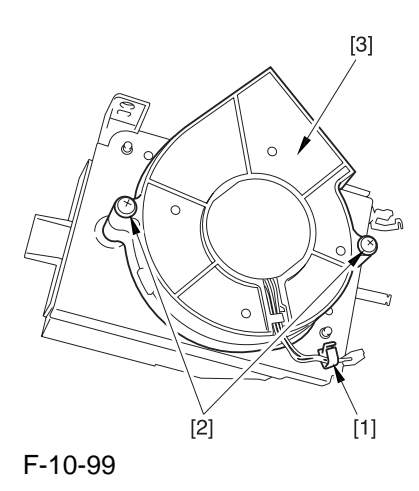

#### 10.5.18 Fixing Heat Discharge Fan

#### 10.5.18.1 Preparation for Removing the Fixing Heat Discharge Fan

- 1) Remove the Rear Cover (upper).
- 2) Remove the Rear Cover (lower).
- 3) Remove the Delivery Cover.
- 4) Remove the Left Cover (middle).
- 5) Remove the Controller Box Cover.
- 5-1) Remove the controller box cover [2]. -2 screws [1]

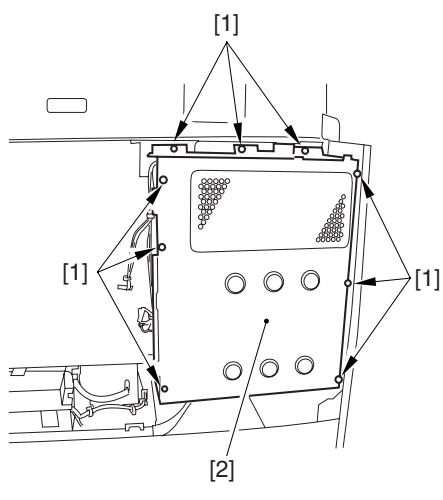

F-10-100

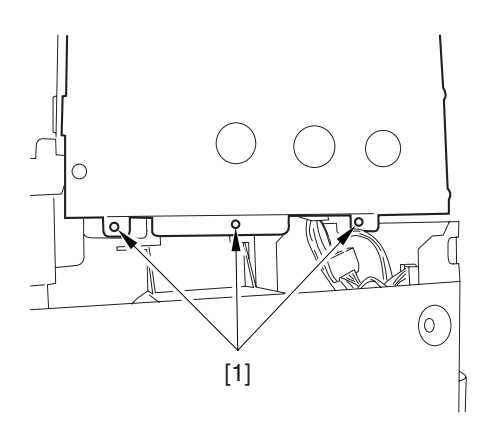

F-10-1016) Remove the Controller Box.6-1) Remove the 9 connectors [1].

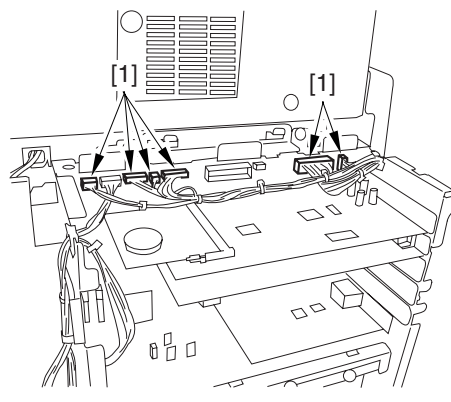

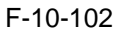

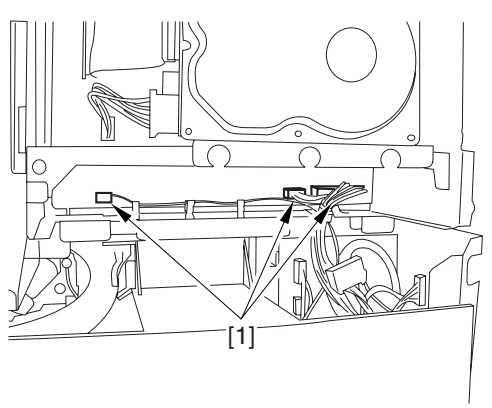

F-10-103

6-2) Remove the harness from the 3 harness retainers [1].

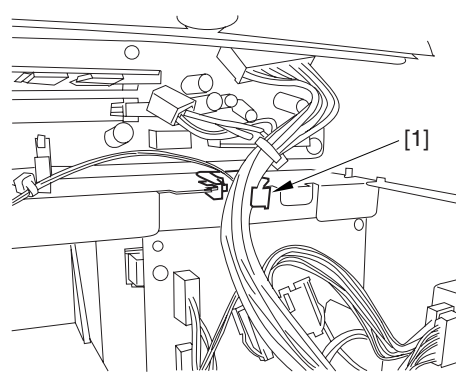

F-10-104

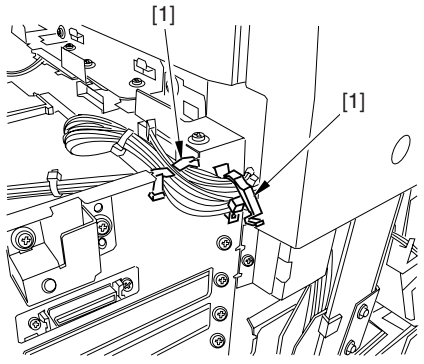

F-10-105

6-3) Remove the 9 screws [1] used to attach the main controller box.

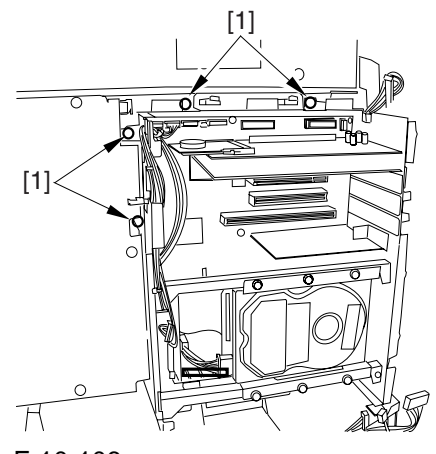

F-10-106

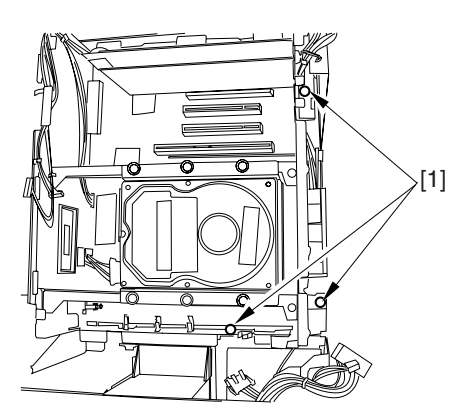

F-10-107

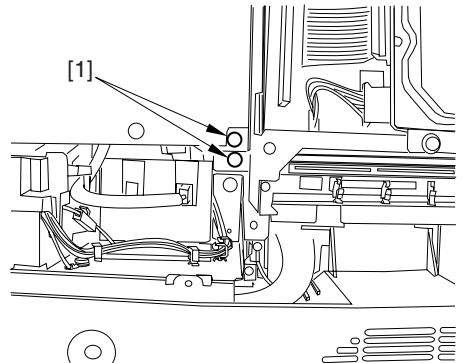

F-10-108

6-4) Move the main controller box [1] toward the delivery side to remove.

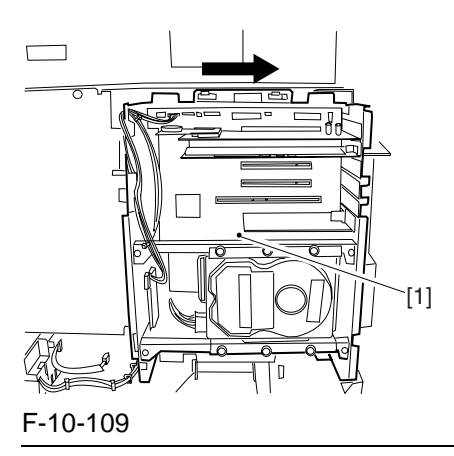

#### Â

During removal/attaching, be sure to take care not to damage the connector [2] found at the joint to the DC controller PCB.

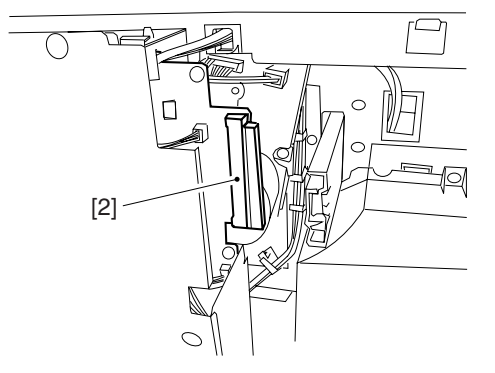

#### 10.5.18.2 Removing the Fixing Heat **Discharge Fan**

1) Remove the fixing heat discharge ozonefilter [1].

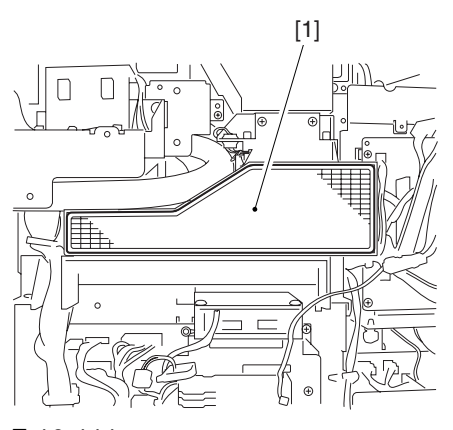

F-10-111 2) Remove the duct [3]. - connector [1] - 5 screws [2]

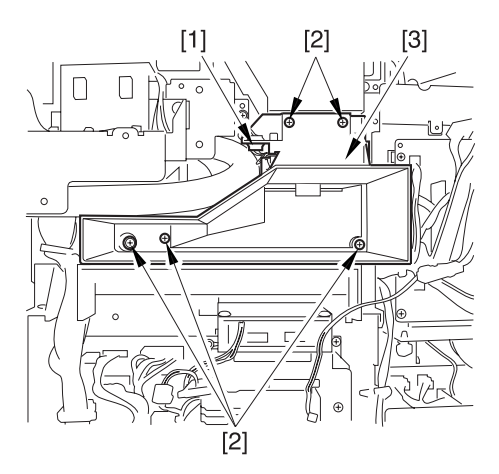

F-10-112

3) Remove the fixing heat discharge fan [3]. - connector [1] - 2 screws [2]

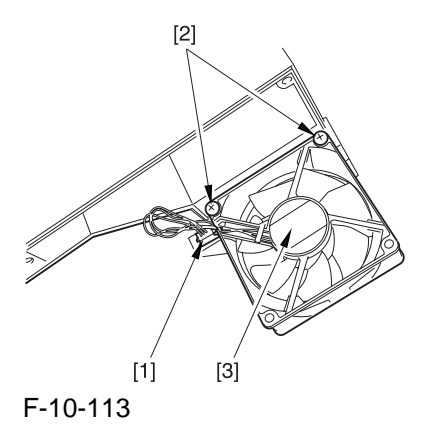

#### 10.5.19 Power Supply Cooing Fan

#### 10.5.19.1 Preparation for Removing the Power Supply Cooling Fan

- 1) Remove the Rear Cover (lower).
- 2) Remove the DC Power Supply Unit. -Refer to Procedure 10.5.6

#### 10.5.19.2 Removing the Power Supply Cooling Fan

1) Remove the power supply unit upper cover [2]. - 2 screws [1]

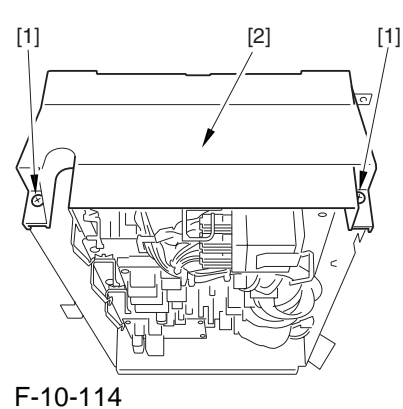

- 2) Remove the power supply cooling fan [3].
- connector [1]
  - 2 screws [2]

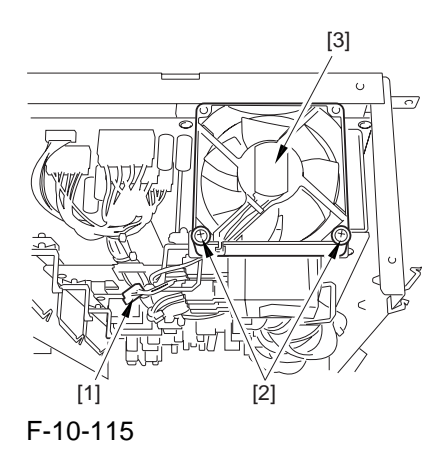

#### 10.5.20 Delivery Cooling Fan 1

#### 10.5.20.1 Preparation for Removing the Delivery Cooling Fan 1

- 1) Remove the Left Cover (upper).
- 2) Remove the Delivery Cover.
- 3) Remove the Left Cover (middle).

#### 10.5.20.2 Removing the Delivery Cooling Fan 1

1) Remove the harness [2] from the cable guide [3].

- connector [1]

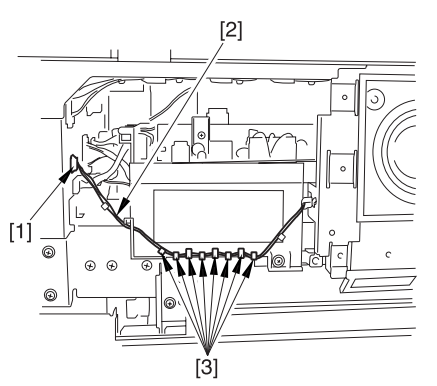

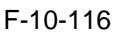

2) Remove the delivery cooling fan [2].- 3 screws [1]

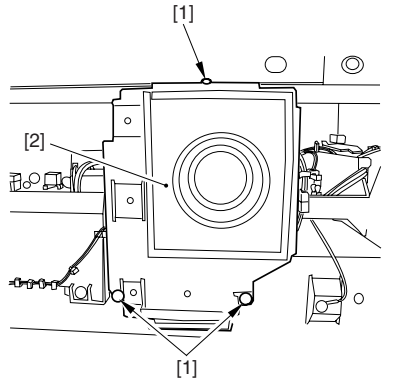

F-10-117

3) Remove the harness [2] from the cable guide [3].

- connector [1]
- 4) Remove the delivery cooling fan 1. - 2 screws [4]

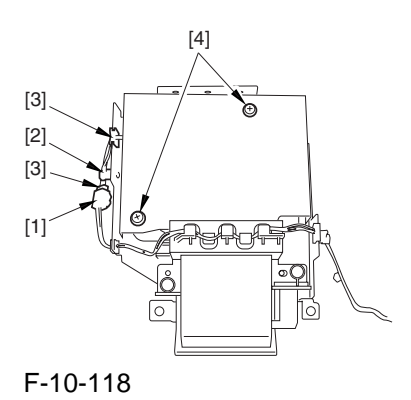

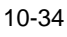

#### 10.5.21 Delivery Cooling Fan 2

#### 10.5.21.1 Preparation for Removing the Delivery Cooling Fan 2

- 1) Remove the Fixing Front Cover.
- 1-1) Open the font cover.
- 1-2) Slide out the fixing/feeding assembly.
- 1-3) Open the reversal delivery cover [1] and the middle cover [2].

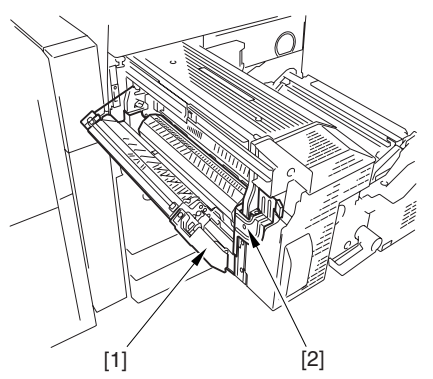

F-10-119

1-4) Remove the fixing front cover [3]. - knob [1]

- 2 screws [2]

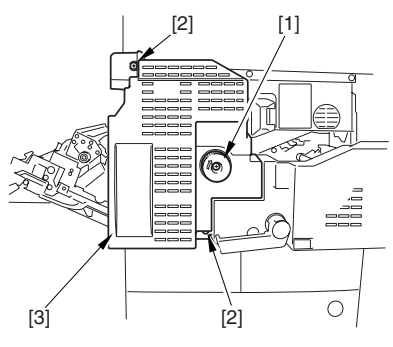

F-10-120

#### 10.5.21.2 Removing the Delivery Cooling Fan 2

- 1) Remove the delivery cooling fan 2 [3].
  - connector [1]
  - 2 screws [2]

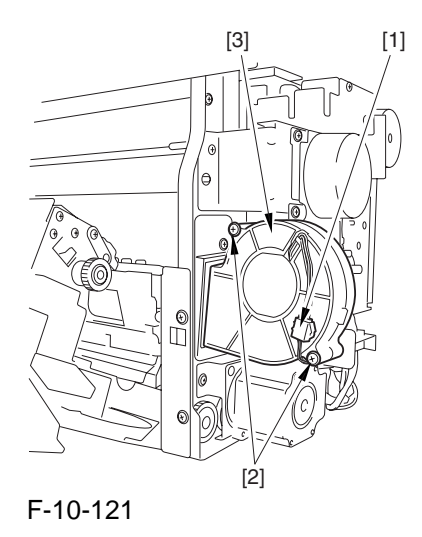

#### 10.5.22 Ozone Filter

#### 10.5.22.1 Removing the Ozone Filter

1) Remove the face cover [1] from the right cover (upper rear).

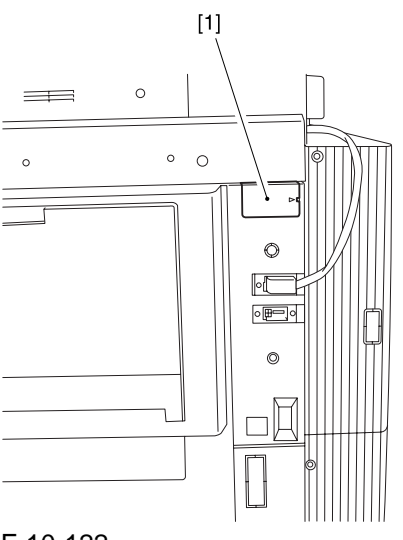

F-10-122Pull out the filter holder [1].

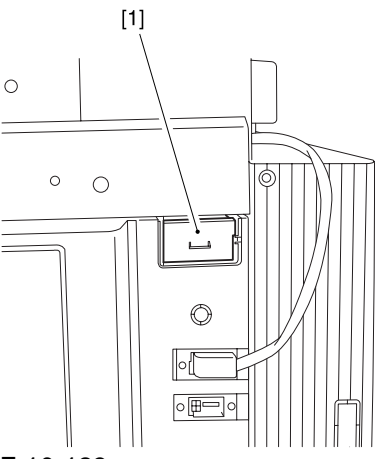

F-10-123

3) Remove the ozone filter [2] from the filter holder [1].

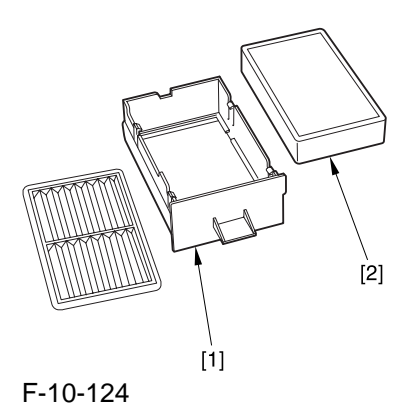

#### 10.5.22.2 Removing the Fixing Heat Discharge Ozone Filter

1) Remove the rear cover (lower) [2]. - 7 screws [1]

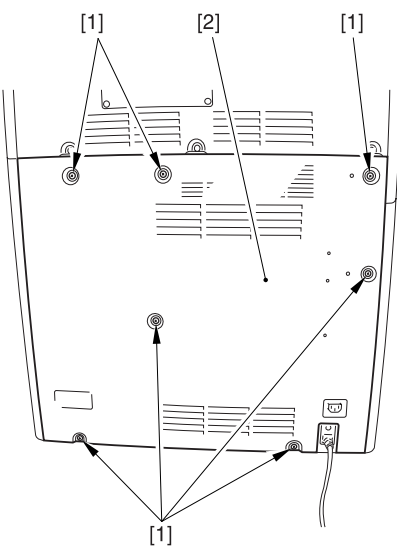

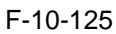

2) Remove the fixing heat discharge ozone filter [1].

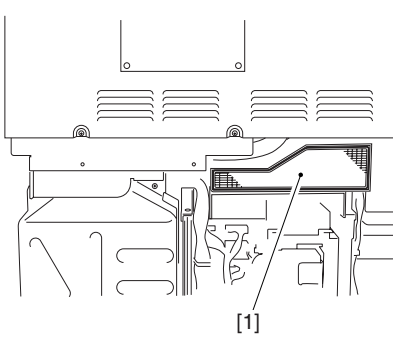

F-10-126

#### 10.5.23 Toner Filter

#### 10.5.23.1 Removing the Toner Filter

1) Remove the face cover [1] from the upper rear upper cover.

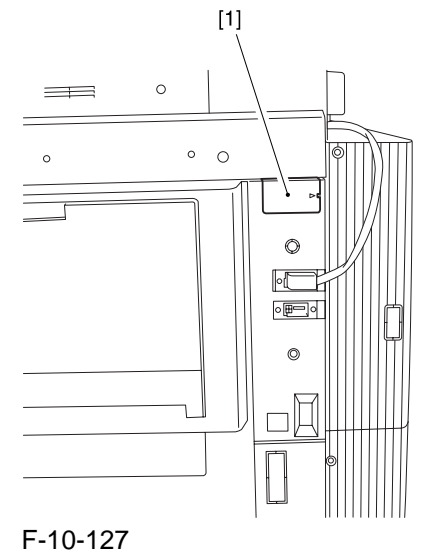

2) Pull out the filter holder [1].

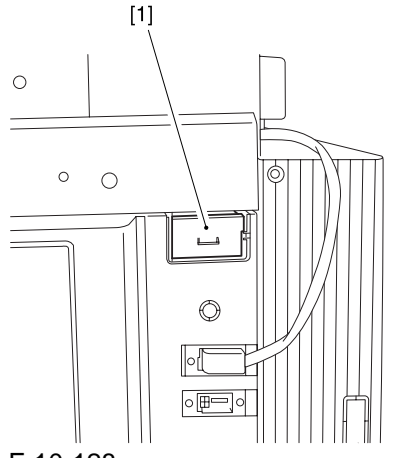

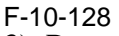

3) Remove the toner filter [2] from the filter holder [1].

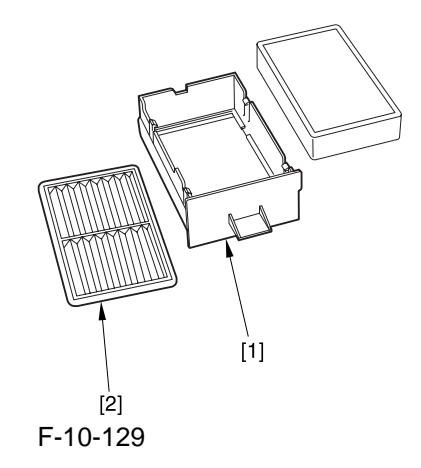

#### 10.5.24 Sub Toner Filter

## 10.5.24.1 Preparation for Removing the Sub Toner Filter

- 1) Remove the Left Cover (upper).
- 2) Remove the Delivery Cover.
- 3) Remove the Left Cover (middle).
- 4) Remove the HV2 PCB.

#### -Referring to Procedure 10.5.12

#### 10.5.24.2 Removing the Sub Toner Filter

1) Remove the sub toner filter [1].

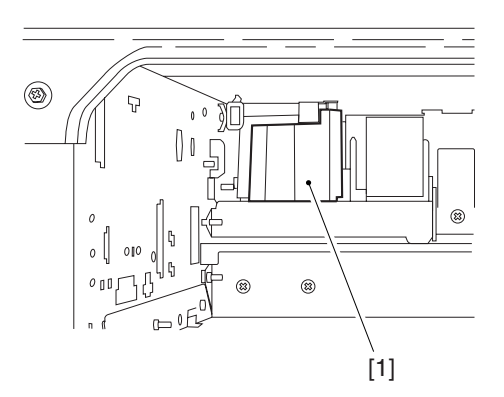

F-10-130

Chapter 11

# RDS (for iRC6870U/iRC5870U)

## Contents

| 11.1 RDS                                         |       |
|--------------------------------------------------|-------|
| 11.1.1 Application operation mode                | 11- 1 |
| 11.1.2 Service Center URL and Port Specification |       |
| 11.1.3 Communication test                        | 11- 1 |
| 11.1.4 Communication log                         |       |
| 11.1.5 Detailed Communication log                |       |
| 11.1.6 SOAP communication function               |       |
| 11.1.7 Resend at SOAP transmission error         |       |
| 11.1.8 e-RDS setting screen                      |       |
| 11.1.9 Sleep operation                           |       |
| 11.1.10 Network Setting(Maintenance)             |       |
| 11.1.11 e-RDS Setting                            |       |
| 11.1.12 Trouble shoot                            |       |
| 11.1.13 Error message                            |       |
| -                                                |       |

### 11.1 RDS

#### 11.1.1 Application operation mode

Serviceman selects the operation mode of OFF/ON by the setting in e-RDS setting screen of the service mode. (Menu Screen: E-RDS)

- OFF (default): e-RDS doesn't operate.
- ON: e-RDS operates every function.

#### **11.1.2 Service Center URL and Port Specification**

The URL and the port number of the equipment information destination can be specified as follows.

- Default (specified beforehand)
- Specified by the service mode. (Menu Screen: RGW-ADR, RGW-PORT)

#### **11.1.3 Communication test**

Serviceman can distinguish the communication status with the UGW by executing the communication test in the service mode (Menu Screen: COM-TEST), and referring to the communication log Error information is displayed in the latest communication log at communication error.

#### **11.1.4 Communication log**

The list of the log of the communication error (proxy server error etc.)(For 30) can be displayed in display panel in the service mode. (Menu Screen: COM-LOG)

#### 11.1.5 Detailed Communication log

Detailed information of the error in the communication log can be displayed in display panel. (Log List Screen: Each error)

#### **11.1.6 SOAP communication function**

The following processing is achieved by the SOAP communication (SSL client communication). e-RDS does the host authentication by using the CA\*1 certificate of the VeriSign Co.. When the host certificate or the CA certificate is expired, e-RDS doesn't connect to UGW. \*1: CA: Certificate Authority: Organization that issues electronic certificate used by electronic commerce etc

- (1) Communication test:
  - Do the communication test
- (2) Regularly collect the following data, and transmit it.
  - Copy Counter
  - Service mode counter
  - Parts counter
  - Mode Counter
  - ROM version
  - Scheduling information
  - Application log

(3) When jam or alarm/service call error is detected from the device, e-RDS transmits to UGW.

- Transmission of alert code(Counter information is transmitted at the same time.)

When the state of the device changes, e-RDS sends the alert code list.

The main alert codes used are Toner LOW/OUT, Jam, and Door open.

When recovering from an error, e-RDS transmits data that shows the recovering from an error again. - Transmission of Jam log (Counter information is transmitted at the same time.)

- Transmission of Alarm log (Counter information is transmitted at the same time.)

- Transmission of Service Call (Error code) log (Counter information is transmitted at the same time.)

- (4) Change of the device scheduling information
  - Scheduling information can be changed by the instruction from UGW.

List of Transmissions:

| Content of transmission                                      | Transmission timing                      |
|--------------------------------------------------------------|------------------------------------------|
| Communication test                                           | When Service mode of device is executed  |
| Copy counter collection/<br>transmission                     | Every 6 hours                            |
| Service mode counter collection/<br>transmission             | Every 6 hours                            |
| Mode counter collection/<br>transmission                     | Every 6 hours                            |
| Parts counter collection/<br>transmission                    | Every 6 hours                            |
| ROM version transmission                                     | Every 6 hours                            |
| Application log                                              | When the log file size exceeds 10kbytes  |
| Transmission of alert code                                   | When the state of the device is changed. |
| Jam                                                          | When Jam occurs                          |
| Alarm                                                        | When Alarm occurs                        |
| Error                                                        | When Error occurs                        |
| Confirmation whether there is processing that e-RDS executes | Every 6 hours                            |

#### 11.1.7 Resend at SOAP transmission error

When SOAP send error is generated by the trouble on UGW side etc. at the transmission of an alert code, the latest three batches of data that failed in the transmission are stored in HDD, and e-RDS resends it at prescribed intervals.

#### 11.1.8 e-RDS setting screen

The e-RDS setting screen is in the service mode screen.

When the tab above is selected on any e-RDS setting screen, it changes to the mid item screen. Moreover, it returns to previous screen when reset key is pressed.

| Menu S | creen                                                                                                    |            |            |          |         |         |
|--------|----------------------------------------------------------------------------------------------------|------------|------------|----------|---------|---------|
|        | Display                                                                                                    | C/O Adjust | Function   | Option   | Test    | Counter |
|        | <i1< td=""><td>ISTALL &gt;</td><td>&lt; 1/1&gt;</td><td>&gt; &lt; RE/</td><td>ADY &gt;</td><td></td></i1<> | ISTALL >   | < 1/1>     | > < RE/  | ADY >   |         |
|        | TONER-S                                                                                                    |            |            |          |         |         |
|        | STRD-POS                                                                                                   |            |            |          |         |         |
|        | CARD                                                                                                    | 0          | ←( 0)      | { 1      | ~ 2001  | }       |
|        | E-RDS                                                                                                    | 0          | ←( 0)      | { 0      | ~ 1     | }       |
|        | RGW-PORT                                                                                                   | 443        | ←( 443)    | { 1      | ~ 65535 | }       |
|        | COM-TEST                                                                                                   |            |            |          |         |         |
|        | COM-LOG                                                                                                    |            |            |          |         |         |
|        | RGW-ADR                                                                                                    | https://a0 | l.ugwdevic | e.net/ug | w/agent | i       |
|        | 4                                                                                                    |            |            |          |         |         |
|        |                                                                                                    |            |            | +/-      | OK      |         |

F-11-1 Setting screen of e-RDS. The form and the initial value of each setting item are as follows.

| Item(meaning)         | Explanation                                                                  |
|-----------------------|------------------------------------------------------------------------------|
| E-RDS                 | Turning OFF/ON e-RDS. 0:OFF / 1:ON                                           |
| (Embedded-RDS)        | Counter information and error information are transmitted to the host at ON. |
|                       | Initial value: 0: OFF                                                        |
| RGW-ADR               | URL of the host (When the input area is selected (touched), shift to the     |
| (RDS-Gateway ADDRESS) | keyboard screen)                                                             |
|                       | Initial value: URL of an actual host.                                        |
|                       | Length: 129 characters (NULL is contained)                                   |
| RGW-PORT              | Port Number of the host                                                      |
| (RDS-Gateway PORT)    | Initial value: 443                                                           |
|                       | Range of available number: 1-65535                                           |
| COM-TEST              | Execution of Communication test                                              |
| (Communication Test)  | Communication test starts when you select (touch) this and press the [OK]    |
|                       | key.                                                                         |
|                       | e-RDS tries the connection with the host, and displays the result by "OK!"   |
|                       | or "NG!". (NG: No Good, the communication test is failed)                    |
| COM-LOG               | The result of communication test                                             |
| (Communication Log)   | When this is selected (touched), and the blank rectangle on right side is    |
|                       | selected, it switches to "Log list screen".                                  |

| Log lis | st screen |      |          |        |        |       |           |               |
|---------|-----------|------|----------|--------|--------|-------|-----------|---------------|
|         | Displ     | lay  | I/0      | Adjust | Functi | ion C | )ption Te | st Counter    |
|         |           | <(   | COM-TEST | [>     | < 1/   | 4 >   | < READY   | ' <b>&gt;</b> |
|         | No.       | DATE |          | TIME   | CODE   |       | Informati | ion           |
|         | 01        | 2005 | 0129     | 1837   | 0500   | 0003  | SUSPEND:  | Communicati   |
|         | 02        | 2005 | 0129     | 1836   | 0500   | 0003  | SUSPEND:  | Communicati   |
|         | 03        | 2005 | 0129     | 1806   | 0500   | 0003  | SUSPEND:  | Communicati   |
|         | 04        | 2005 | 0129     | 1805   | 0500   | 0003  | SUSPEND:  | Communicati   |
|         | 05        | 2005 | 0129     | 1758   | 8000   | 2046  | *Server d | certificate   |
|         | 06        | 2005 | 0129     | 1750   | 0500   | 0003  | SUSPEND:  | Communicati   |
|         | 07        | 2005 | 0129     | 1743   | 0500   | 0003  | SUSPEND:  | Communicati   |
|         | 08        | 2005 | 0129     | 1722   | 0500   | 0003  | SUSPEND:  | Communicati   |
|         |           | +    |          | →      |        | +/    | F=1       | ок 🔟          |
|         |           |      |          |        | ⊢-11-  | 2     |           |               |

History list of communication test error (error generation date, error code and error information) is displayed.

When the each line is selected (touched), it shifts to "Log detailed screen". It shifts to "Menu screen" by the [Function] > [INSTALL]. The list screen changes by a right arrow or a left arrow. Maximum log number: 30

Notes: Only the first part of error information is displayed.

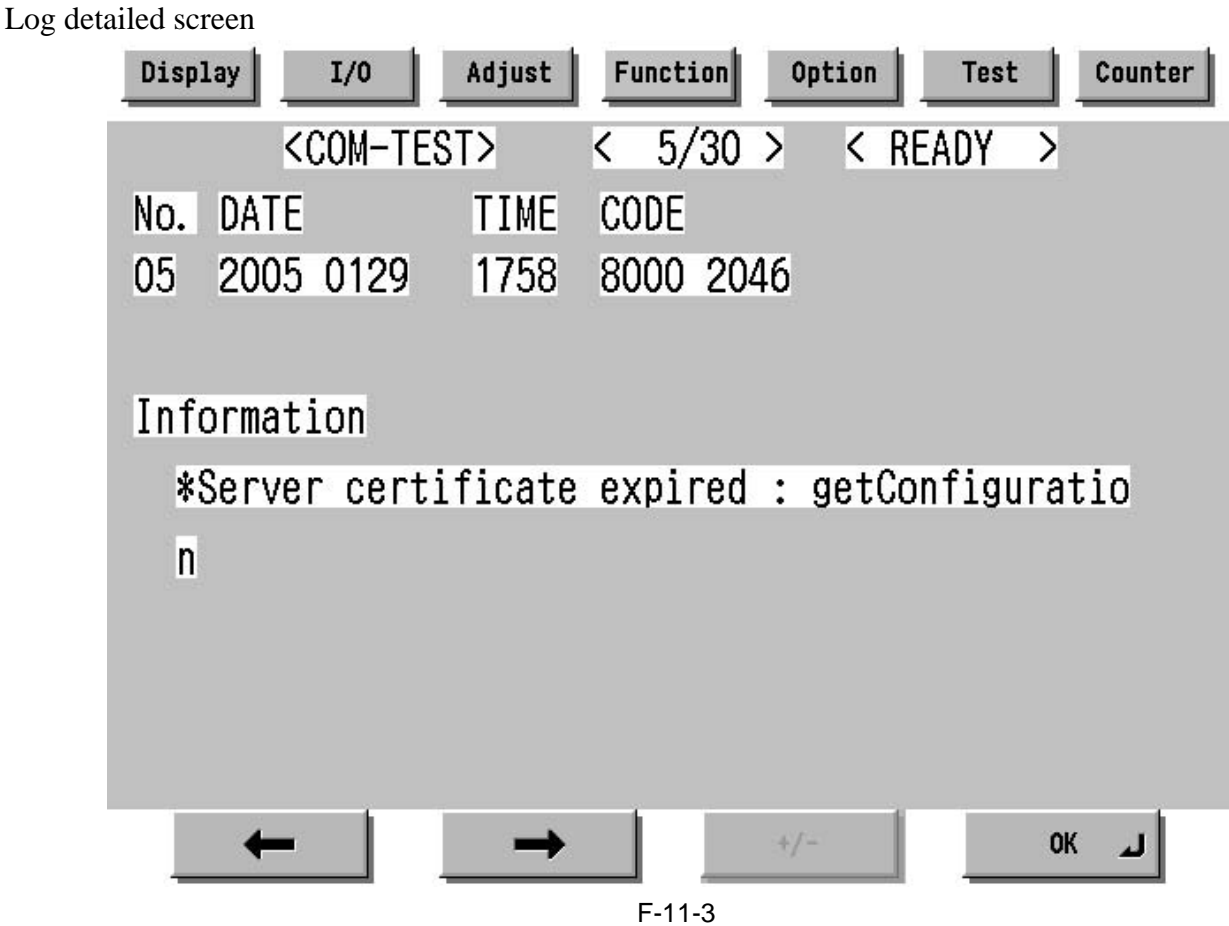

Detailed information of individual communication test error is displayed. Refer to the displayed message to "Error message list". It shifts to "Log list screen" by the [OK] button pressing.

Maximum length of error information: 128 characters (not include NULL)

#### 11.1.9 Sleep operation

When there is a method that should be transmitted while e-RDS is operating (ON), e-RDS wakes from the state of sleep and begins transmitting.

#### 11.1.10 Network Setting(Maintenance)

You should do the network setting of Device appropriately before the e-RDS setting.

- A. Display the Additional Functions screen.
  - Press [Additional Functions (\*)] key.
  - Input ID code.
- B. Display the TCP/IP Settings screen.

- Select (touch) [System Settings] > [Network Settings] > [TCP/IP Settings] on the Touch Panel Display.

- C. Setting of items related to IP address
  - Select (touch) [IP Address Settings] => IP Address Settings screen is displayed.
  - Set each items such as IP Address, Subnet Mask, Gateway Addresses, and DHCP, etc.
  - Return to the TCP/IP Settings screen by pushing the [OK] button after the setting ends.
- **D. DNS Settings** 
  - Select (touch) [DNS Settings] => DNS Settings screen is displayed.
  - Set necessary items.
  - Return to the TCP/IP Settings screen by pushing the [OK] button after the setting ends.
- E. Proxy Settings

- Select (touch) [Proxy Settings] (Press Down arrow button until [Proxy Settings] is displayed on the TCP/IP Settings screen.) => Proxy Settings screen is displayed.

- Set necessary items.
- Return to the TCP/IP Settings screen by pushing the [OK] button after the setting ends.
- F. Display the normal screen.
  - Press [Additional Functions (\*)] key pressing or press [Done] button to a necessary frequency.

#### 11.1.11 e-RDS Setting

A. Display the Menu screen of e-RDS from the service mode.

- A-1. Shift to the service mode
  - Press [Additional Functions (\*)] key.
  - Press 2 and 8 of the numeric keys at the same time.
  - Press [Additional Functions (\*)] key. => SERVICE MODE LEVEL1
- A-2. Initialize e-RDS
  - Select (touch) [COPIER] > [Function] > [CLEAR] > [ERDS-DAT] on the Touch Panel Display.
- A-3. Display Menu screen of e-RDS
  - Select (touch) [COPIER] > [Function] > [INSTALL] => Menu screen

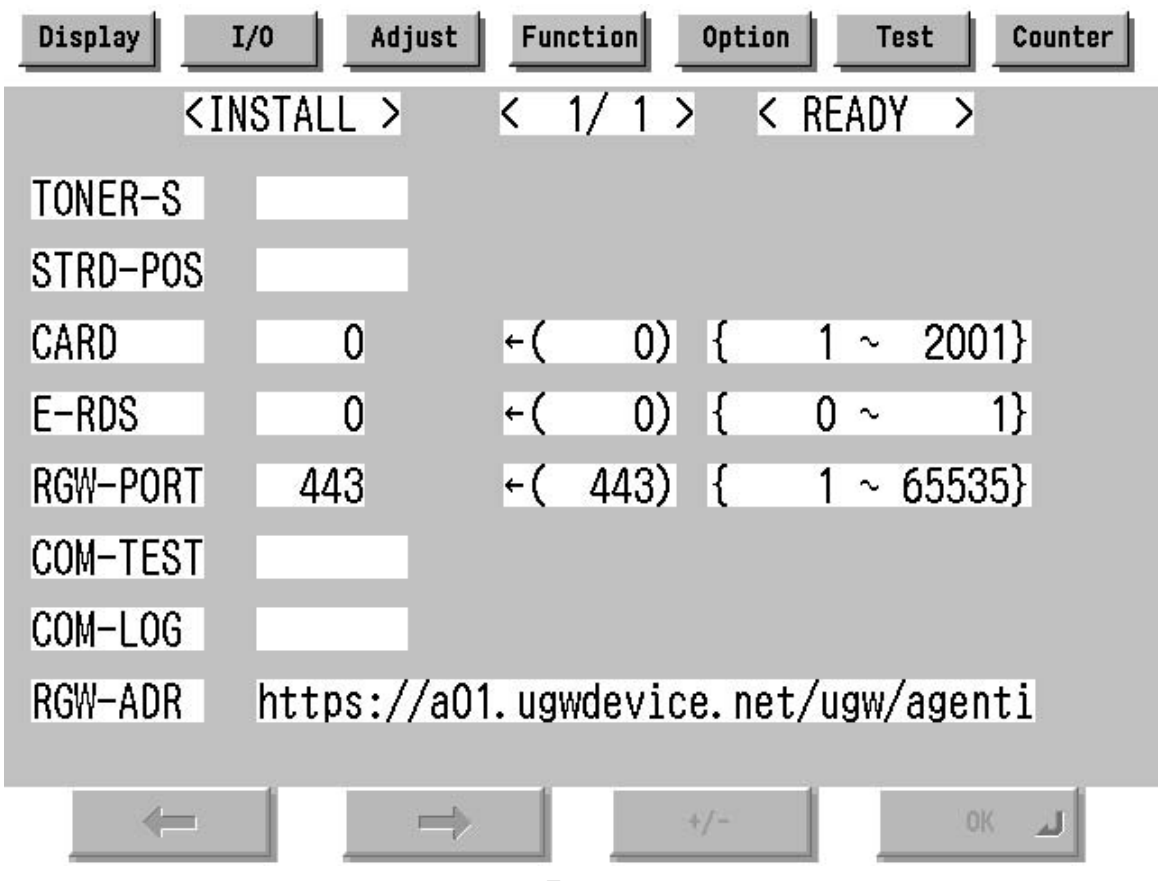

F-11-4

- B. Set 1 in [E-RDS].
- C. Input the URL of UGW in [RGW-ADR]. (Select the input area to shift to the keyboard screen, and Input URL.)
- D. Input the port number of UGW in [RGW-PORT].
- E. Select [COM-TEST] and push [OK] button to start the communication test with UGW.
- F. While the result is "NG!", repeat to correct the setting and try [COM-TEST] until the result becomes "OK!". You need checking the setting of the network of the device and the connection of the network if necessary.
- Notes: In the environment with the proxy server, you should set the proxy server. Refer to the proxy setting in the network guide of the device for details.

#### 11.1.12 Trouble shoot

1-1

- Q. There is no setting item.
- A. Confirm the network setting.
- Confirm the model

1-2

- Q. The communication test fails.
- A. Confirm the firmware version.
- Confirm the network setting.
- Confirm the communication test result.

#### 11.1.13 Error message

Error information displayed in "Log list screen" or "Log detailed screen" is as follows.

Notes: Only the first part of error information is displayed in "Log list screen". Maximum length of error information in "Log detailed screen": 128 characters (not include NULL)

When the communication test is not completed end e-RDS is 1 (ON), following string is displayed: "SUSPEND: Communication test is not performed."

Moreover, when it fails in the event waiting in the device and either of a Jam notification, an Alarm notification, and a Service call notification or an Alert notification is specified, following string is displayed.

"Event Registration is Failed."

In other cases error information is displayed in the form of the following.

"[\*] [Error string]: [Method name] [Server side detailed error]"

The enclosed character string by [] is replaced as follows.

[\*]:

\*(asterisk) is added to the head of the string only at the communication test.

[Error string]:

As for number 1 and 2 of the following Error string lists, only the Error string is displayed. Besides, it is displayed as "[\*] [Error string]: [Method name] [Server side detailed error]". ([Server side detailed error] might not go out.)

|    | Error string                   | Cause                                                                                 | Counter Measure                             |
|----|--------------------------------|---------------------------------------------------------------------------------------|---------------------------------------------|
| 1  | SUSPEND:<br>Communication test | The e-RDS is started (the device is rebooted) when e-RDS is ON and communication test | Complete the communication test.            |
|    |                                |                                                                                       |                                             |
| 2  | Event Registration is          | The device failed event processing.                                                   | Turn OFF/ON of the device main switch.      |
|    | Failed.                        |                                                                                       | Or, replace the system software of the      |
|    |                                |                                                                                       | device (upgrade).                           |
| 3  | URL Scheme error               | The header of registered URL of UGW is not                                            | Change the header on URL of UGW to          |
|    | (not https)                    | https.                                                                                | https                                       |
| 4  | Server connection              | Communication failure of TCP/IP occurred.                                             | Check the network connection.               |
|    | error                          | Or IP address of the device isn't set.                                                |                                             |
| 5  | URL server specified           | Illegal URL (other than UGW) is specified.                                            | Correct URL.                                |
|    | is illegal                     |                                                                                       |                                             |
| 6  | Proxy connection               | The e-RDS cannot connect it with the proxy                                            | Check and correct the proxy server          |
|    | error                          | server.                                                                               | address etc.                                |
| 7  | Proxy authentication           | The e-RDS fails the authentication to proxy.                                          | Check and correct username and              |
|    | error                          |                                                                                       | password to log in proxy.                   |
| 8  | Server certificate             | - The certificate is not installed in The device.                                     | Register the root certificate in the device |
| 1  | error                          | - The certificate that The user is using is not                                       | or register the VeriSign certificate in the |
|    |                                | registered in The device or The server.                                               | server.                                     |
| 9  | Server certificate             | - Expired certificate is registered in the device                                     | - Register the root certificate in          |
|    | expired                        | or the server.                                                                        | expiration date in the device or register   |
|    |                                | - The date of the device is outside the time                                          | the VeriSign certificate in the server.     |
|    |                                | limit of the certificate.                                                             | - Set an accurate date to the device.       |
| 10 | Unknown error                  | Other communication error occurs.                                                     | After waiting for a while, try again.       |
| 11 | Server response error          | UGW returns the error but communication to                                            | After waiting for a while, try again.       |
|    | (NULL)                         | UGW is succeeded.                                                                     |                                             |
|    |                                | If (NULL) is displayed after the message, the                                         |                                             |
|    |                                | error occurs in the HTTPS communication.                                              |                                             |

|    | Error string                           | Cause                                                                                                    | Counter Measure                                                                                               |
|----|----------------------------------------|----------------------------------------------------------------------------------------------------|----------------------------------------------------------------------------------------------------|
| 12 | Server response error<br>(Hexadecimal) | UGW returns the error but communication to UGW is succeeded.                                                                                                    | After waiting for a while, try again.                                                                         |
|    |                                        | (Hexadecimal) displayed after the message is error code that UGW returns.                                                                                                    |                                                                                                    |
|    |                                        | [server side detailed error] is added at the end<br>of error information only at this error.                                                                                                    |                                                                                                    |
| 13 | Device internal error                  | Device internal error such as the memory cannot be taken occurs.                                                                                                    | Turn OFF/ON of the device main switch.<br>Or, replace the system software of the<br>device (upgrade).         |
| 14 | Server schedule is<br>invalid          | Illegal schedule transmission information is<br>set in UGW. (Ex: Every 30 minutes were set<br>to UGW but the right interval in e-RDS is 1<br>hour.)                                                         | Correct the schedule transmission<br>information setting in UGW. (Ex: every<br>1 hour)                        |
| 15 | Server response time<br>out            | There was no reply from UGW in<br>predetermined time.<br>(The congestion of the network etc.)<br>It is the timeout at HTTPS level.                                                                          | After waiting for a while, try again.                                                                         |
| 16 | Service not found                      | The URL of UGW is illegal, and UGW is inaccessible.                                                                                                    | Check and correct the URL of UGW.                                                                             |
| 17 | E-RDS switch is set<br>OFF             | You execute the communication test while the E-RDS switch is OFF.                                                                                                    | Turn ON E-RDS switch, and execute the communication test.                                                     |
| 18 | Server schedule is not exist           | The e-RDS receives empty schedule data from UGW.                                                                                                    | Check setting file. (Call the help desk of UGW.)                                                              |
| 19 | Network is not<br>ready, try later     | You execute the communication when the<br>connection to the network has not been<br>established.<br>(The network connection might not be<br>established from the start-up of the device for<br>60 seconds.) | Confirm that the network connection has<br>been established. Moreover, execute<br>again after enough waiting. |
| 20 | URL error                              | Illegal URL (Syntax error etc.)                                                                                                    | Correct URL.                                                                                                  |

#### [Method name]:

#### T-11-1

|    | Method name          | Meaning                                                    |
|----|----------------------|------------------------------------------------------------|
| 1  | postServiceModeCount | Account counter acquisition phase                          |
| 2  | postModeCount        | Mode counter acquisition phase                             |
| 3  | postPartsCount       | Parts counter acquisition phase                            |
| 4  | postFirmwareInfo     | ROM version acquisition phase                              |
| 5  | getOperationList     | Check/acquisition phase whether the                        |
| 6  | postOperationOutcome | information file for me is in UGW.                         |
| 7  | postConfiguration    | Phase in which E-RDS configuration is transmitted to UGW   |
| 8  | postGlobalClickCount | Counter acquisition phase                                  |
| 9  | postJamLog           | Jam notification acquisition phase                         |
| 10 | postServiceCallLog   | Error notification acquisition phase                       |
| 11 | postAlert            | Alert notification acquisition phase                       |
| 12 | postDebugLog         | Log acquisition phase                                      |
| 13 | getConfiguration     | Information acquisition phase (Schedule transmission etc.) |
| 14 | communicationTest    | Communication test phase                                   |

[Server side detailed error]: Detailed error information returned from UGW is displayed for "Server response error". However, only the first 128 characters are displayed by the entire error information. Nothing is displayed here at other errors.

Chapter 12

## **Maintenance and Inspection**

## Contents

| 12.1 Periodically Replaced Parts                                                     | 12- 1  |
|--------------------------------------------------------------------------------------|--------|
| 12.1.1 Overview                                                                      | 12- 1  |
| 12.1.2 Reader Unit                                                                   | 12- 1  |
| 12.1.3 Printer Unit                                                                  | 12- 1  |
| 12.2 Durables and Consumables                                                        | 12- 2  |
| 12.2.1 Overview                                                                      | 12- 2  |
| 12.2.2 Reader Unit                                                                   | 12- 2  |
| 12.2.3 Printer Unit                                                                  | 12- 3  |
| 12.3 Scheduled Servicing Basic Procedure                                             | 12- 4  |
| 12.3.1 Scheduled Servicing Basic Procedure                                           | 12- 4  |
| 12.3.2 Scheduled Servicing (reader unit)                                             | 12- 5  |
| 12.3.3 Scheduled Servicing (printer unit)                                            | 12- 5  |
| 12.3.4 Shifting the Photosensitive Drum Phase                                        | 12- 9  |
| 12.4 Cleaning                                                                        | 12- 13 |
| 12.4.1 Cleaning the Secondary Transfer Rear Guide                                    | 12- 13 |
| 12.4.2 Cleaning the Registration Roller, Registration Guide, and Transparency Sensor | 12- 14 |

### **12.1 Periodically Replaced Parts**

#### 12.1.1 Overview

Some parts of the machine must be replaced on a periodical basis for the machine to maintain a specific level of performance. They must be replaced regardless of the presence/absence of external changes or damage, as the performance of the machine will be considerably affected once they fail. If possible, plan any replacement to coincide with a scheduled visit.

#### 

The intervals indicated may vary depending on the site environment and user habit.

#### 1. Checking the Timing of Replacement

The timing of replacement may be checked using the following service mode items: (1) Copier COPIER>COUNTER>PRDC-1 (2) Accessory COPIER>COUNTER>PRDC-2

#### 12.1.2 Reader Unit

The machine's reader unit does not have parts that must be replaced on a periodical basis.

#### 12.1.3 Printer Unit

#### <iR C6800 / iR C5800 >

T-12-1

|      |                                               |              |      | a                 | s of March 2004 |
|------|-----------------------------------------------|--------------|------|-------------------|-----------------|
| Ref. | Parts name                                    | Parts No.    | Q'ty | Interval          | Remarks         |
| 1    | Ozone filter                                  | FC5-2486-000 | 1    | 250,000 images*   |                 |
| 2    | Toner filter                                  | FL2-0554-000 | 1    | 250,000 images*   |                 |
| 3    | Primary charging wire                         | FB4-3687-000 | AR   | 500,000 images*   |                 |
| 4    | Charging wire cleaner 1                       | FL2-2427-000 | 1    | 500,000 images*   | **              |
| 5    | Charging wire cleaner 2                       | FL2-2428-000 | 1    | 500,000 images*   | **              |
| 6    | Pre-transfer charging wire                    | FB4-3687-000 | AR   | 500,000 images*   |                 |
| 7    | Pre-transfer charging assembly wire cleaner 1 | FL2-2427-000 | 1    | 500,000 images*   |                 |
| 8    | Pre-transfer charging assembly wire cleaner 2 | FL2-2428-000 | 1    | 500,000 images*   |                 |
| 9    | Primary grid wire                             | FY1-0883-000 | 1    | 500,000 images*   |                 |
| 10   | Fixing thermistor                             | FK2-0013-000 | 1    | 500,000 prints    |                 |
| 11   | Pressure thermistor                           | FK2-0013-000 | 1    | 500,000 prints    |                 |
| 12   | Outside heating roller thermistor             | FK2-0013-000 | 1    | 500,000 prints    |                 |
| 13   | Primary charging assembly                     | FM2-0429-000 | 1    | 1,000,000 images* |                 |
| 14   | Pre-transfer charging assembly                | FM2-0427-000 | 1    | 1,000,000 images* |                 |
| 15   | Fixing thermal switch                         | FM2-0497-000 | 1    | 1,000,000 prints  |                 |
| 16   | Pressure thermal switch                       | FM2-0498-000 | 1    | 1,000,000 prints  |                 |
| 17   | Outside heating thermal switch                | FM2-0499-000 | 1    | 1,000,000 prints  |                 |

\* In the case of a black mono color print: counted as 1, in the case of a full color print: counted as 4 images. \*\* iR C6800 : Under high humidity and high temperature condition, 100,000 images

iR C5800 : Under high humidity and high temperature condition, 85,000 images
#### <iR C6870U / iR C5870U >

|      |                                       |              |      | as of S           | September 2005 |
|------|---------------------------------------|--------------|------|-------------------|----------------|
| Ref. | Parts name                            | Parts No.    | Q'ty | Interval          | Remarks        |
| 1    | Ozone filter                          | FC5-2486-000 | 1    | 250,000 images*   |                |
| 2    | Toner filter                          | FL2-0554-000 | 1    | 250,000 images*   |                |
| 3    | Primary charging wire                 | FB4-3687-000 | AR   | 500,000 images*   | ***            |
| 4    | Charging wire cleaner 1               | FL2-2427-000 | 1    | 500,000 images*   | **             |
| 5    | Charging wire cleaner 2               | FL2-2428-000 | 1    | 500,000 images*   | **             |
| 6    | Post-charging wire                    | FB4-3687-000 | AR   | 500,000 images*   | ***            |
| 7    | Post-charging assembly wire cleaner 1 | FL2-2427-000 | 1    | 500,000 images*   |                |
| 8    | Post-charging assembly wire cleaner 2 | FL2-2428-000 | 1    | 500,000 images*   |                |
| 9    | Primary grid wire                     | FY1-0883-000 | 1    | 500,000 images*   |                |
| 10   | Fixing thermistor                     | FK2-0013-000 | 1    | 500,000 prints*   | ****           |
| 11   | Pressure thermistor                   | FK2-0013-000 | 1    | 500,000 prints*   | ****           |
| 12   | Outside heating roller thermistor     | FK2-0013-000 | 1    | 500,000 prints*   | ****           |
| 13   | Primary charging assembly             | FM2-0429-000 | 1    | 1,000,000 images* |                |
| 14   | Post-charging assembly                | FM2-0427-000 | 1    | 1,000,000 images* |                |
| 15   | Fixing thermal switch                 | FM2-0497-000 | 1    | 1,000,000 prints  |                |
| 16   | Pressure thermal switch               | FM2-0498-000 | 1    | 1,000,000 prints  |                |
| 17   | Outside heating thermal switch        | FM2-0499-000 | 1    | 1,000,000 prints  |                |

T-12-2

\* In the case of a black mono color print: counted as 1, in the case of a full color print: counted as 4 images. \*\* Under high humidity and high temperature condition, 100,000 images

\*\*\* Offered as a service part on a reel basis.

\*\*\*\* May be either a main thermistor or a sub thermistor, and these 2 items are offered as a service part in the form of a set.

#### **12.2 Durables and Consumables**

#### 12.2.1 Overview

Some parts of the machine may have to be replaced once or more over the period of machine warranty because of wear or damage. Replace them as needed by referring to the table of estimated lives (expressed in terms of the number of prints they make).

#### 1. Making Checks When Replacing Durables

Use the following service mode items to find out when to replace parts:

- Machine

COPIER>COUNTER>DRBL-1 - Accessory COPIER>COUNTER>DRBL-2

#### 12.2.2 Reader Unit

The machine's reader unit does not have parts that are classified as durables.

#### T-12-3

|      |                                                    |              |        |                                    | as of March 2004                                                            |
|------|----------------------------------------------------|--------------|--------|------------------------------------|-----------------------------------------------------------------------------|
| Ref. | Parts name                                         | Parts No.    | Q'ty   | Interval                           | Remarks                                                                     |
| [1]  | Feed roller (manual feed)                          | FB1-8581-000 | 1      | 120,000 prints                     |                                                                             |
| [2]  | Separation roller (manual feed)                    | FB5-0873-000 | 1      | 120,000 prints                     |                                                                             |
| [3]  | ITB cleaner scoop-up sheet                         | FL2-0411-000 | 1      | 150,000 prints                     |                                                                             |
| [4]  | Secondary transfer static eliminator holder        | FL2-0598-000 | 1      | 150,000 prints                     |                                                                             |
| [5]  | Fixing roller                                      | FC5-6298-000 | 1      | 150,000 prints*                    |                                                                             |
| [6]  | Pressure roller                                    | FC5-6299-000 | 1      | 150,000 prints*                    |                                                                             |
| [7]  | Outside heating roller                             | FC5-2285-000 | 1      | 150,000 prints*                    |                                                                             |
| [8]  | ITB cleaner blade                                  | FC5-1662-000 | 1      | 195,000 images*2                   | lubricate fluorine<br>graghite                                              |
| [9]  | Secondary transfer outside roller                  | FC5-2157-000 | 1      | 195,000 images*2                   |                                                                             |
| [10] | Primary transfer roller                            | FC5-1660-000 | 1      | 195,000 images<br>(165,000 images) | (**)/The values in<br>parentheses<br>represent the<br>iRC5870U/iR<br>C5800. |
| [11] | Cleaner blade                                      | FC5-1788-000 | 1      | 195,000 images*2                   | one edge in use,<br>lubricate fluorine<br>graghite                          |
| [12] | Pickup roller (left/right paper deck)              | FC5-2524-000 | 1 each | 250,000 prints                     |                                                                             |
| [13] | Feed roller (left/right paper deck)                | FC5-2526-000 | 1 each | 250,000 prints                     |                                                                             |
| [14] | Separation roller (left/right paper deck)          | FC5-2528-000 | 1 each | 250,000 prints                     |                                                                             |
| [15] | Pickup roller (cassette 3/4)                       | FC5-2524-000 | 1 each | 250,000 prints                     |                                                                             |
| [16] | Feed roller (cassette 3/4)                         | FC5-2526-000 | 1 each | 250,000 prints                     |                                                                             |
| [17] | Separation roller (cassette 3/4)                   | FC5-2528-000 | 1 each | 250,000 prints                     |                                                                             |
| [18] | Primary transfer static eliminator                 | FM2-0420-000 | 1      | 300,000 images*2                   |                                                                             |
| [19] | ITB                                                | FC5-1658-000 | 1      | 300,000 images*2                   |                                                                             |
| [20] | Secondary transfer inside roller                   | FC5-1661-000 | 1      | 300,000 prints                     |                                                                             |
| [21] | Cleaner scoop-up sheet                             | FL2-0422-000 | 1      | 390,000 images*2                   |                                                                             |
| [22] | Edge scraper                                       | FC5-5136-000 | 2      | 500,000 images*2                   |                                                                             |
| [23] | Color developing assembly                          | FM2-0446-000 | 3      | 500,000 prints                     |                                                                             |
| [24] | Fixing web                                         | FC5-2286-000 | 1      | 500,000 prints                     |                                                                             |
| [25] | Fixing heat insulating bush                        | FB5-3613-000 | 2      | 500,000 prints                     |                                                                             |
| [26] | Delivery upper separation claw                     | FM2-1672-000 | 4      | 500,000 prints                     |                                                                             |
| [27] | Delivery lower separation claw unit                | FM2-0501-000 | 6      | 500,000 prints                     |                                                                             |
| [28] | Pressure insulating bush                           | RB1-0325-000 | 2      | 500,000 prints                     |                                                                             |
| [29] | Outside heat insulating bush                       | FC5-2582-000 | 2      | 500,000 prints                     |                                                                             |
| [30] | ITB edge scraper                                   | FC6-2843-000 | 2      | 600,000 images*2                   |                                                                             |
| [31] | Fixing heat discharge ozone filter                 | FC5-6370-000 | 1      | 1,000,000<br>images*2              |                                                                             |
| [32] | Tner filter (inside)                               | FL2-0554-000 | 1      | 1,000,000<br>images*2              |                                                                             |
| [33] | Bk developing cylinder (black developing assembly) | FM2-0434-000 | 1      | 1,000,000 prints                   |                                                                             |
| [34] | Developing roll (black developing assembly)        | FC5-1863-000 | 2      | 1,000,000 prints                   |                                                                             |

\*1: in the case of a color ratio of 10%; if 100%, 60,000 prints; if 0%, 180,000 prints. \*2: in the case of a black mono color print, counted as 1 image; in the case of a full color print, counted as 4 images.

#### **12.3 Scheduled Servicing Basic Procedure**

#### 12.3.1 Scheduled Servicing Basic Procedure

#### 

- As a rule, perform scheduled servicing every 150,000 prints.

- Check with the Service Book before setting out for a scheduled service visit, and take parts for which replacement is expected.
- If the power plug is left connected for a long time in a place subject to dust, humidity, or oil smoke, a fire hazard is a possibility (i.e., the dust collecting around the plug can absorb moisture, resulting in insulating failure). Be sure to remove the power plug on a periodical basis, and wipe off the dust and dirt collecting around it.

#### **1. Work Procedure**

- 1) Report to the person in charge, and check the general condition.
- 2) Record the counter reading, and check the faulty prints.
- 3) Check following, and clean/adjust the items that are indicated:

T-12-4

| Text copy      | against image density standard            |                                              |
|----------------|-------------------------------------------|----------------------------------------------|
|                | for soiling of back of paper              |                                              |
|                | for clarity of characters                 |                                              |
|                | for margin                                |                                              |
|                | for fixing                                | misplaced registration, soiled back of paper |
|                | for margin standards (single-sided print) | leading edge: 4.0+1.5/-1.0mm                 |
|                |                                           | left edge: 2.5+/- 1.5mm                      |
|                | (double-sided print)                      | leading edge: 4.0+1.5/-1.0mm                 |
|                |                                           | left edge: 2.5+/- 2.0mm                      |
| Feeding system | registration upper/lower roller           |                                              |
|                | for paper lint along front edge of        |                                              |
|                | registration assembly                     |                                              |

4) Check the waste toner case.

If half full or more, dispose of the waste toner in a vinyl bag or the like for collection; or, replace the waste toner case.

#### 

- If you need to dispose of the waste toner, be sure to do so in strict accordance with the regulations imposed by the local authorities.

- Do not dispose of waste toner in a fire. Doing so may cause an explosion.

5) Clean the copyboard glass and the reading glass.

- 6) Make test copies.
- 7) Make sample copies.
- 8) Check the operation of the leakage breaker.

With the power switch at ON, push the test switch of the leakage breaker to check that it operates normally (i.e., the breaker switch shifts to the OFF side to cut off the power).

If the leakage beaker fails to operate normally, replace it, and run a check once again.

#### 2. Resetting the Breaker

When you have made the check, turn off the main power switch, and turn on the breaker switch, and then turn the main power switch back on.

9) Put the sample copies in order, and clean up the area around the machine.

- 10) Record the final counter reading; at this time, be sure to fill out the blanks for 'FX-UP-RL' and 'DV-UNT-K' (service counters).
- 11) Fill out the Service Book, and report to the person in change. Be sure to update the history of checks on the leakage breaker in the Service Book.

#### 12.3.2 Scheduled Servicing (reader unit)

#### 

 $\overline{\text{Do}}$  not use solvents or oils other than those indicated herein.

| Unit                     | Location                                        | Work            | Intervals         | Remarks                            |
|--------------------------|-------------------------------------------------|-----------------|-------------------|------------------------------------|
| Original exposure system | Face/back of the copyboard glass (large)        | clean           | 195,000<br>images | clean the white plate on the back. |
| Original exposure system | Face/back of the<br>copyboard glass (small)     | clean           | 195,000<br>images |                                    |
| Original exposure system | Scanner rail                                    | clean/lubricate | as needed         |                                    |
| Original exposure system | Scanner mirror (No. 1<br>through No. 3 mirrors) | clean           | 195,000<br>images |                                    |
| Original exposure system | Reflecting plate                                | clean           | 195,000<br>images |                                    |

#### 

The foreign values are estimates only, and are subject to change based on future data.

#### 12.3.3 Scheduled Servicing (printer unit)

#### A

Do not use solvents or oils other than those permitted.

#### T-12-6

| Unit                   | Location     | Item    | Interval       | Remarks                                   |
|------------------------|--------------|---------|----------------|-------------------------------------------|
| Externals and controls | Ozone filter | replace | 250,000 images |                                           |
| Externals and controls | Toner filter | replace | 250,000 images |                                           |
|                        |              |         |                | [1]<br>[1]Toner filter<br>[2]Ozone filter |

| TIm:4                     | Lootian                                                              | Itom                | Intours                              | Domonico                                |
|---------------------------|----------------------------------------------------------------------|---------------------|--------------------------------------|-----------------------------------------|
| Unit                      | Location                                                             | liem                |                                      | Kemarks                                 |
| Externals and controls    | filter (primary)                                                     | ciean               | 250,000 prints                       | inside of the right upper cover         |
| Laser exposure<br>system  | Dust-colleting glass                                                 | clean               | 250,000 prints                       |                                         |
| Charging assembly         | Primary charging assembly                                            | replace             | 1,000,000 images                     |                                         |
| Charging assembly         | Primary charging                                                     | clean               | upon installation                    |                                         |
|                           | wire                                                                 | replace             | 500,000 images                       |                                         |
| Charging assembly         | Primary grid wire                                                    | clean               | upon installation,<br>250,000 images |                                         |
|                           |                                                                      | replace             | 500,000 images                       |                                         |
| Charging assembly         | Charging wire<br>cleaner 1/2 (primary<br>changing assembly)          | replace             | 500,000 images                       |                                         |
| Charging assembly         | Pre-transfer<br>charging assembly                                    | replace             | 1,000,000 images                     |                                         |
| Charging assembly         | Pre-transfer                                                         | clean               | upon installation                    |                                         |
|                           | charging wire                                                        | replace             | 500,000 images                       |                                         |
| Charging assembly         | Charging wire<br>cleaner 1/2 (pre-<br>transfer charging<br>assembly) | replace             | 500,000 images                       |                                         |
| Charging assembly         | Charging assembly shielding plate                                    | clean               | upon installation,<br>250,000 images |                                         |
| Photosensitive drum       | Drum heater sliding<br>area                                          | clean/<br>lubricate | 1,000,000 images                     | (1) (1) (1) (1) (1) (1) (1) (1) (1) (1) |
| Photosensitive drum       | Shifting the photosensitive drum                                     | adjustment          | 250,000 imags                        | 51 monount (1 1 7 0000).                |
|                           | phase                                                                |                     |                                      |                                         |
| Black developing assembly | Developing cylinder                                                  | check               | upon installation                    |                                         |

| Unit                  | Location             | Item   | Interval          | Remarks                                  |
|-----------------------|----------------------|--------|-------------------|------------------------------------------|
| Black developing      | Developing stray     | clean  | 250,000 prints    | 9                                        |
| assembly              | toner-blocking sheet |        | _                 |                                          |
| Black developing      | Developing drive     | clean  | 250,000 prints    |                                          |
| Black developing      | Developing roll      | clean  | 250 000 prints    |                                          |
| assembly              | Developing ron       | cicuit | 250,000 prints    | [3] [4] [1] [3][2]                       |
| Black developing      | Bias roller toner    | clean  | 250,000 images    | [2]Developing stray toner-blocking sheet |
| assembly              | collection case      |        |                   | [3]Developing roll                       |
|                       |                      |        |                   | [4]Bias roller toner collection case     |
| Color developing      | Developing cylinder  | check  | upon installation |                                          |
| assembly              |                      | -      |                   |                                          |
| Color developing      | Developing stray     | clean  | 250,000 prints    |                                          |
| assembly              | toner-blocking sheet |        |                   |                                          |
|                       |                      |        |                   |                                          |
|                       |                      |        |                   |                                          |
|                       |                      |        |                   |                                          |
|                       |                      |        |                   |                                          |
|                       |                      |        |                   |                                          |
| Color developing      | ATR sensor window    | clean  | 250 000 images    |                                          |
| assembly              | THE Sensor window    | cicuit | 250,000 images    |                                          |
| Color developing      | Color toner          | clean  | 250,000 images    |                                          |
| assembly              | cartridge level      |        |                   |                                          |
|                       | sensor window        | -      |                   |                                          |
| Color developing      | Developing cylinder  | clean  | 250,000 images    |                                          |
| Color developing      | Bottle cover         | clean  | 250 000 images    |                                          |
| assembly              | Doule cover          | cicali | 250,000 images    |                                          |
| 2                     |                      |        |                   |                                          |
|                       |                      |        |                   |                                          |
|                       |                      |        |                   |                                          |
|                       |                      |        |                   |                                          |
|                       |                      |        |                   |                                          |
| ~                     | ~ .                  |        |                   |                                          |
| Color developing      | Color toner          | clean  | 250,000 images    |                                          |
| assembly              | sensor window        |        |                   |                                          |
|                       | Sensor window        |        |                   |                                          |
|                       |                      |        |                   |                                          |
|                       |                      |        |                   |                                          |
|                       |                      |        |                   |                                          |
|                       |                      |        |                   |                                          |
|                       |                      |        |                   |                                          |
|                       |                      |        |                   | [1]                                      |
|                       |                      |        |                   | [1]Color toner cartridge placement       |
|                       |                      |        |                   | sensor window                            |
| Intermediate transfer | Patch image sensor   | clean  | 250,000 images    |                                          |
| Intermediate transfer | ITB inside scraper/  | clean  | 195 000 images    |                                          |
| assembly              | roller(when          | cicali | 175,000 images    |                                          |
| 5                     | replacing primary    |        |                   |                                          |
|                       | transfer roller)     |        |                   |                                          |

| Unit                                   | Location                          | Item    | Interval          | Remarks                                                                                                    |
|----------------------------------------|-----------------------------------|---------|-------------------|----------------------------------------------------------------------------------------------------|
| Intermediate transfer                  | Pre-transfer corona               | clean   | 150.000 prints    |                                                                                                    |
| assembly area                          | assembly rail,<br>thereunder      |         |                   |                                                                                                    |
| Intermediate transfer                  | Scoop-up sheet                    | clean   | 150,000 prints    | The provide the second second |
| assembly area                          | base, thereunder                  |         |                   |                                                                                                    |
| Intermediate transfer<br>assembly area | Cleaner container,<br>hereunder   | clean   | 150,000 prints    | [1]Scoop-up sheet base, thereunder<br>[2]Cleaner container, hereunder                                                                                                    |
| Secondary transfer                     | Secondary transfer                | clean   | 150,000 prints    | [2] [1]                                                                                                    |
| assembly                               | rear guide                        |         |                   | '                                                                                                    |
|                                        |                                   |         | 250.000           | [1] Secondary transfer rear guide<br>[2] Feeding belt                                                                                                    |
|                                        | OHP sensor                        | clean   | 250,000 prints    | [1]clean upper/lower OHP sensor using<br>blow brush                                                                                                    |
| Feeding assembly                       | Registration roller               | clean   | 250,000 prints    |                                                                                                    |
| Feeding assembly                       | Registration guide                | clean   | 250,000 prints    |                                                                                                    |
| Hopper assembly                        | Toner receptacle/<br>supply mouth | clean   | 250,000 prints    |                                                                                                    |
| Fixing assembly                        | Fixing web                        | check   | upon installation |                                                                                                    |
| Fixing assembly                        | Fixing thermistor                 | clean   | 150,000 prints    |                                                                                                    |
|                                        |                                   | replace | 500,000 prints    |                                                                                                    |
| Fixing assembly                        | Pressure thermistor               | clean   | 150,000 prints    |                                                                                                    |
|                                        |                                   | replace | 500,000 prints    |                                                                                                    |
| Fixing assembly                        | Outside heating                   | clean   | 150,000 prints    |                                                                                                    |
|                                        | ioner mermistor                   | replace | 500,000 prints    |                                                                                                    |

| Unit                            | Location                       | Item    | Interval         | Remarks                                     |
|---------------------------------|--------------------------------|---------|------------------|---------------------------------------------|
| Fixing assembly                 | Fixing thermal                 | clean   | 300,000 prints   |                                             |
|                                 | switch                         | replace | 1,000,000 prints |                                             |
| Fixing assembly                 | Pressure thermal               | clean   | 150,000 prints   |                                             |
|                                 | switch                         | replace | 1,000,000 prints |                                             |
| Fixing assembly                 | Outside heating                | clean   | 150,000 prints   |                                             |
|                                 | thermal switch                 | replace | 1,000,000 prints |                                             |
| Fixing assembly                 | Inlet guide                    | clean   | 150,000 prints   | use lint-free with specified solvent.       |
| Delivery assembly               | Upper/lower<br>separation claw | clean   | 150,000 prints   | use lint-free paper with specified solvent. |
| Waste toner collection assembly | Waste toner box                | inspect | 250,000 images*  |                                             |

\*:

The black developing cylinder need not be cleaned on a periodical basis. If you must clean the surface of the cylinder, be sure to dry wipe it with lint-free paper, NEVER using water or solvent. \*\*.

The intervals are based on a color ratio of 10% and image ratio of 5%, and thus are subject to variation depending on the actual ratios.

#### 

The foregoing values are estimates only, and are subject to change based on future data.

#### 12.3.4 Shifting the Photosensitive Drum Phase

The photosensitive drum can develop drum memory unless the image write start position is moved at specific intervals. Be sure to move the drum phase every so many copies/prints have been made as shown below.

#### 1. Overview of the Work

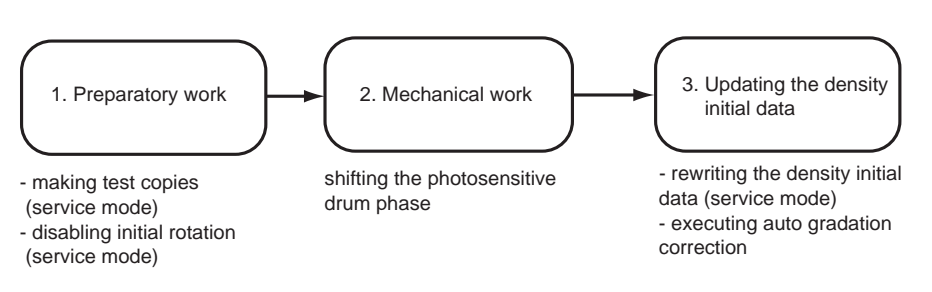

#### F-12-1

#### 2. When to Perform the Work

- every some copies or prints made continuously
- when removing and attaching the drum (i.e., when the initial drum phase is lost) Here,3.

"Mechanical Work" in the detailed instructions is not needed. To avoid the possible discrepancy in phase, however, be sure to perform 1. "Preparatory Work" and 3. "Updating the Density Initial Data."

#### **3. Detailed Instructions**

1) Preparatory Work

1-1) Turn off the main power switch, and wait until the machine has entered a ready state.

1-2) To stabilize the machine operation, generate 5 test pattern printouts (A3, double-sided) by executing the following in service mode: COPIER>TEST>PG>TYPE=16.

#### A

Be sure not to forget to select a cassette loaded with A3 paper and double-sided printing in service mode. - to select a particular cassette in service mode, perform COPIER>TEST>PG>PG-PICK=3 or =4. - to select double-sided printing in service mode, perform COPIER>TEST>PG>2-SIDE=1.

1-3) Set "1" to the following service mode to disable initial multiple rotation: COPIER>FUNCTION>INSTALL>AINR-OFF. 1-4) Turn off the main power switch.

- 2) Mechanical Work
- 2-1) Open the front cover.
- 2-2) Shift down the fixing/feeding release lever[1], and slide out the fixing/feeding assembly[2] to the front.

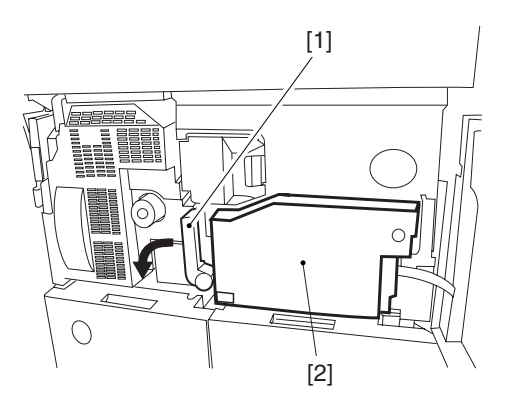

#### F-12-2

2-3) Open the color toner supply cover [1]. Remove the 2 screws [2], and remove the process cover [3].

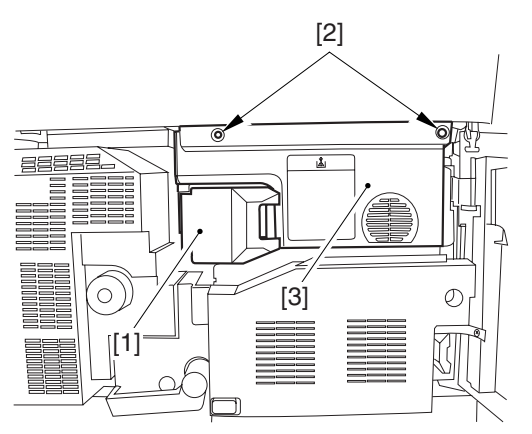

#### F-12-3

2-4) Remove the screw [1], and shift down the primary transfer roller locking lever [2] (so that the primary transfer roller is freed).

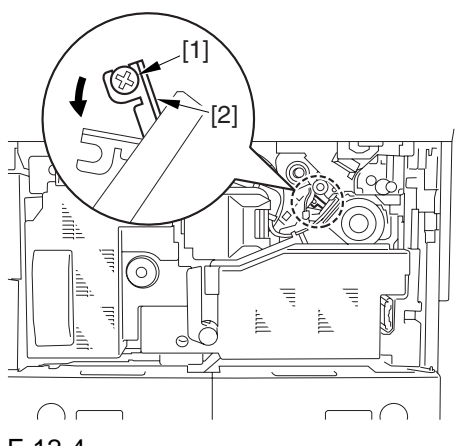

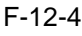

2-5) Check the position of the marking [2] on the drum flange in relation to the protrusion [1] of the drum fixing member. (checking the drum phase)

In the figure, the marking [2] on the drum flange is at "." on the left and ".." on the right in relation to the protrusion [1] of the drum fixing member.

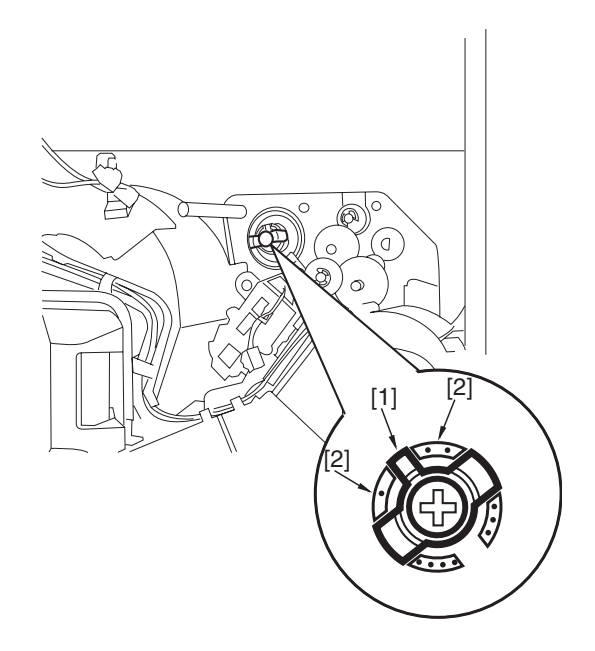

#### F-12-5

At this time, check the drum phase label [1] attached behind the process unit cover. If there is no check mark on the label indicating the present phase position, be sure to put a check mark.

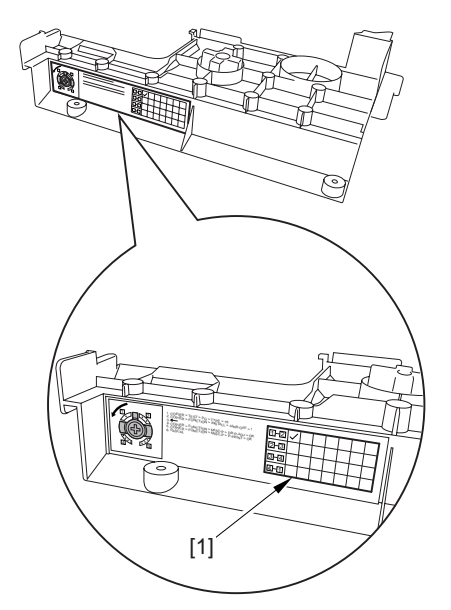

F-12-6

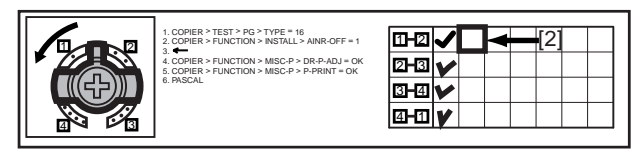

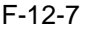

- 2-6) Hold down the drum fixing member [1] using the drum stop tool [2]: then, using a screwdriver, remove the drum fixing screw [3].
- As shown, be sure to remove the screw only after matching the protrusion [4] of the drum stop tool against the cut-off [5] of the drum flange.

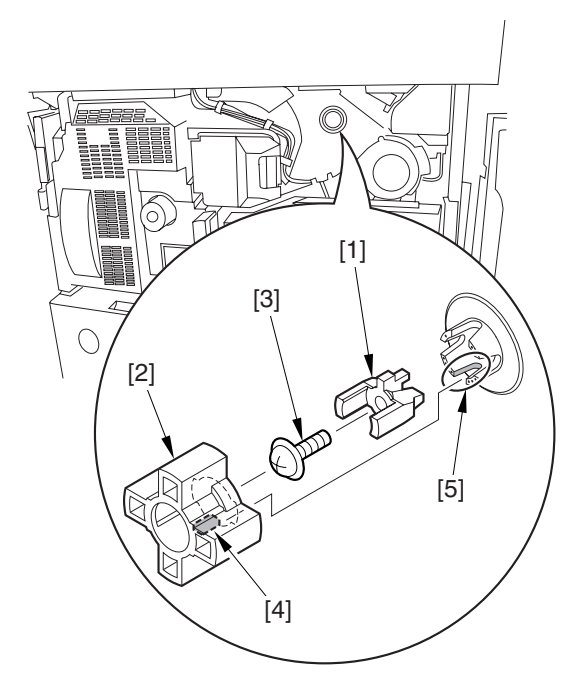

#### F-12-8

2-7) Attach the drum stop tool [1] in the drum flange [2]; then, turn the drum counterclockwise by 90 deg.

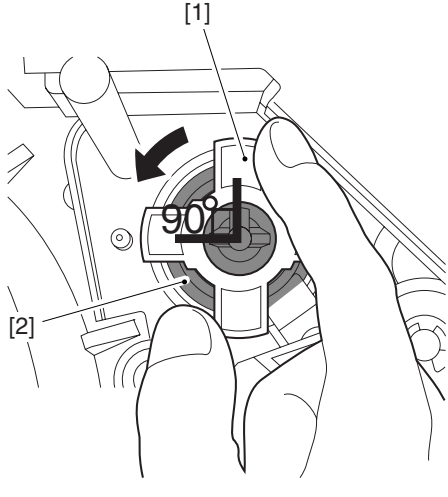

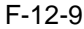

#### 

(1) When attaching the tool to the flange, be sure to turn the drum only after matching the protrusion [2] of the tool against the cut-off [1] of the drum flange.

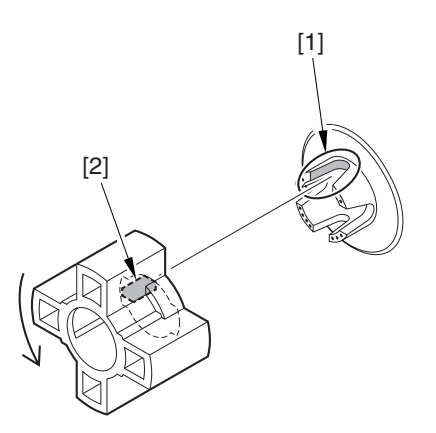

#### F-12-10

- (2) The drum phase position is identified by means of a marking of 1 to 4 dots on the flange. At time of shipment from the factory, dent A in the drum shaft is between "." and "..".
- The following figures show the position of the drum flange before an after a shift is introduced:

Position of the Flange Before the Phase Is Shifted (at time of shipment)

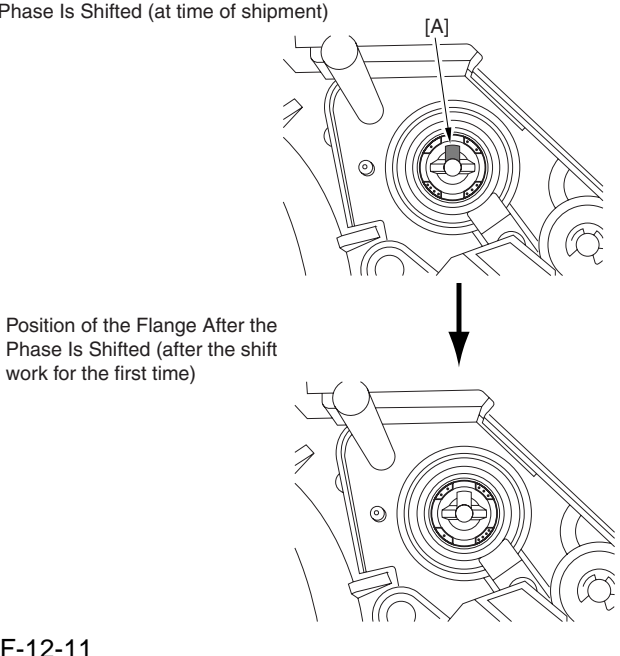

F-12-11(3) Do not shift the drum phase as part of normal work involving drawing out of the process unit.

2-8) After attaching the drum fixing member [2] to the drum flange [1], hold it down from above using the drum stop tool [3]. Thereafter, tighten the drum fixing screw [4] with a screwdriver.

Be sure to fix the protrusion [5] of the drum stop tool in place with a screw after matching it

against the cut-off [6] of the drum flange.

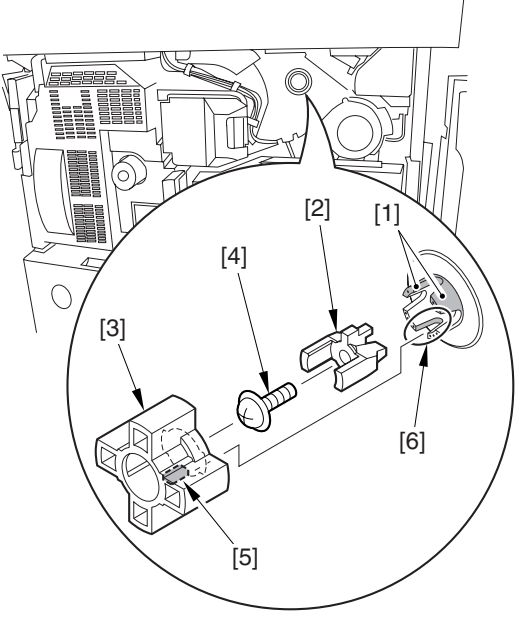

#### F-12-12

2-9) After checking the drum phase position, put a check mark on the drum phase label [1] attached behind the process cover.

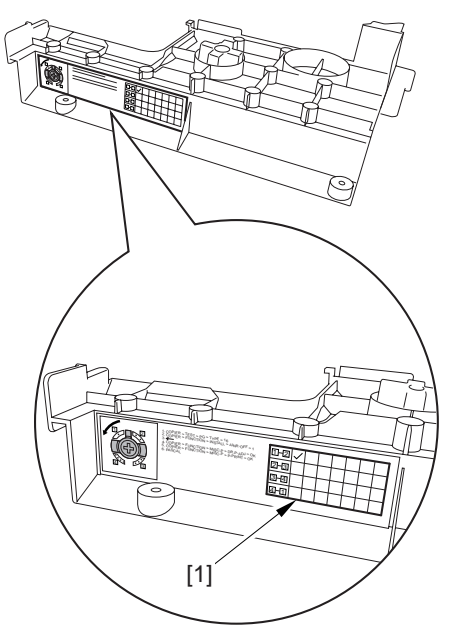

F-12-13

#### A

The following figure shows a label with a check mark indicating that the work has been performed.

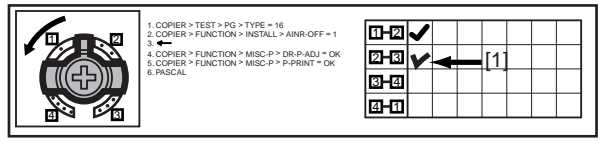

#### F-12-14

- 2-10) Attach the cover by performing step 2-1 through 2-4 in reverse.
- 3) Updating the Density Initial Data.
- 3-1) Turn on the main power switch, and wait until the machine has entered a ready state.
- 3-2) Perform the following in service mode: COPIER>FUNCTION>MISC-P>DR-P-ADJ

When the machine ends the service mode item normally, the setting (AINR-OFF) will automatically return to "0".

3-3) Perform the following in service mode: COPIER>FUNCTION>MISC-P>P-PRINT. Then, record the values of the following on the service label attached behind the front cover: COPIER>ADJT>DENS>P-SGNL-Y/ M/C.

#### Â

Store the output of P-PRINT in the service book case. If there is previous output in the case, replace it with the new output.

3-4) Perform auto gradation correction in user mode (adjust/cleaning>auto gradation correction>full correction).

#### Â

Be sure to perform the foregoing steps to position the drum in phase whenever you are not sure whether the drum is in correct phase.

#### 1. Related Service Mode Item

#### a. counter mode for phase shift work: COPI-ER>COUNTER>MISC>DRM-PHAS Particulars

Use it to indicate the counter reading for determining the intervals of the work. (The denominator indicates the counter reading of the work intervals, while the numerator indicates the counter reading on an actual machine).

- Settings:

00000000 to 99999999

- At Time of Shipment

denominator of counter reading:

200,000 images (Japan); 100,000 images (outside Japan)

(numerator of counter reading):

0

#### b. message switchover mode associated with the foregoing counter: COPIER>OP-TION>BODY>DRM-DISP

Particulars

Use it to enable/disable the indication of the foregoing count reading:

Settings:0 to 2

0: disable indication

1: indicate in service mode only (factory default) 2: indicate both on User screen and in service mode

### c. confirmation mode for phase shift work: COPIER>DISPLAY>ALARM-2

A record of the work will be indicated in terms of the number of times the work has been performed.

#### 12.4 Cleaning

#### 12.4.1 Cleaning the Secondary Transfer Rear Guide

- 1) Open the front cover.
- 2) Slide out the fixing/feeding assembly.
- 3) Remove the ribs one by one by moving lintfree paper moistened with alcohol in the direction of the arrow in the figure.

- Do not dry wipe, as the ribs are likely to become charged.
- The ribs of the secondary transfer rear guide are located near the static eliminating brush [3]; do not move the lint-free paper in the wrong direction to avoid trapping and bending the static eliminator.

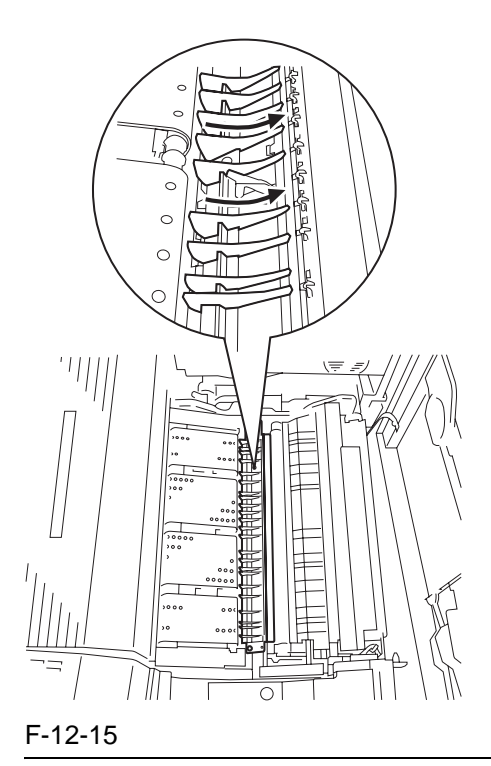

Â

#### 12.4.2 Cleaning the Registration Roller, Registration Guide, and Transparency Sensor

- 1) Slide out the fixing/feeding assembly.
- 2) Press the leaf springs on both sides, and slide the fixing/feeding assembly farther out.
- 3) Remove the 3 screws [1], and turn overt the transparency upper sensor unit [2].

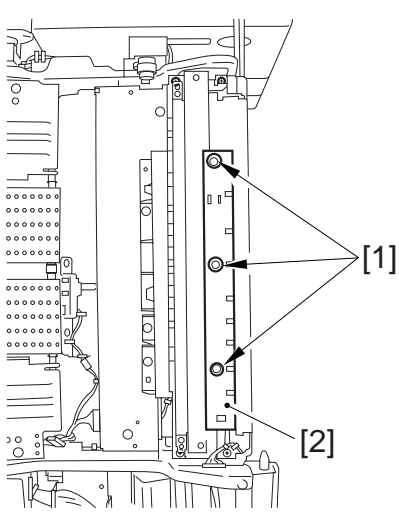

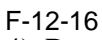

4) Remove the paper lint building up over the transparency sensor [1] using a blower brush.

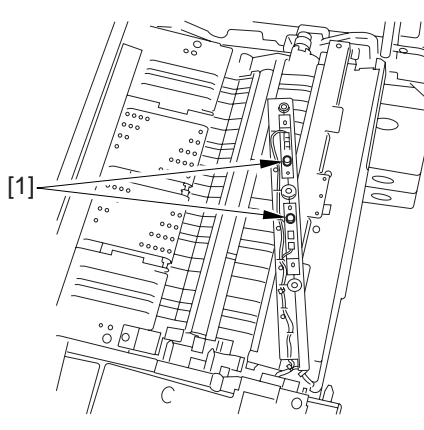

F-12-17

- 5) Remove the 2 screws [1], and remove the grounding spring [2].
- 6) Remove the screw [3].

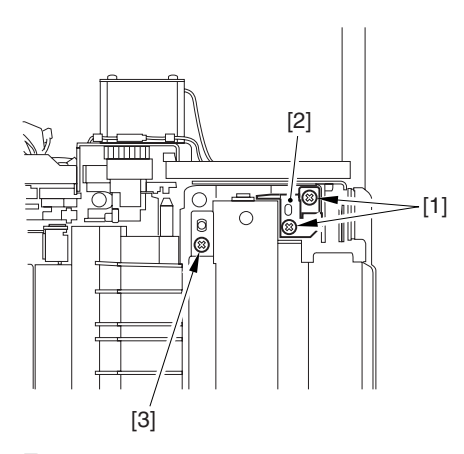

7) Remove the 3 screws [1], and remove the registration roller upper stay [3] together with the grounding spring [4] while removing the spring [2] off its hook.

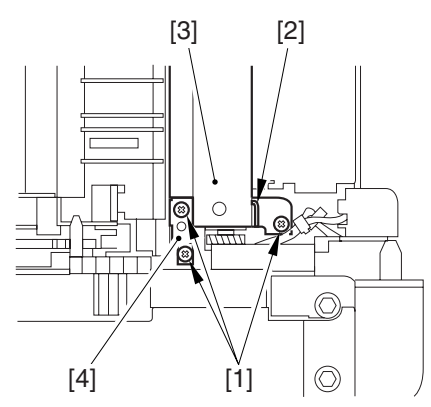

F-12-19

- 8) Open the registration upper guide [1], and clean the back [1] of the upper guide and the lower guide [2] using lint-free paper moistened with alcohol.
- 9) Remove the paper lint building up on the transparency sensor [3] using a blower brush.

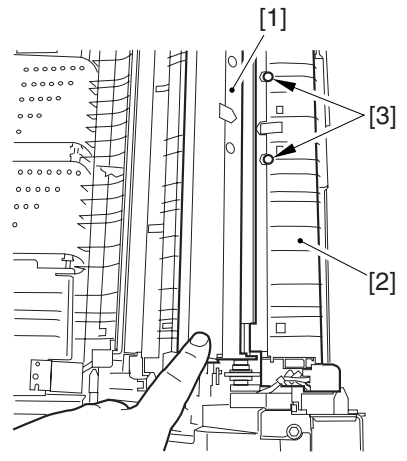

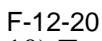

10) Turn the upper registration roller [1] and the lower registration roller [2] to clean them with lint-free paper moistened with alcohol.

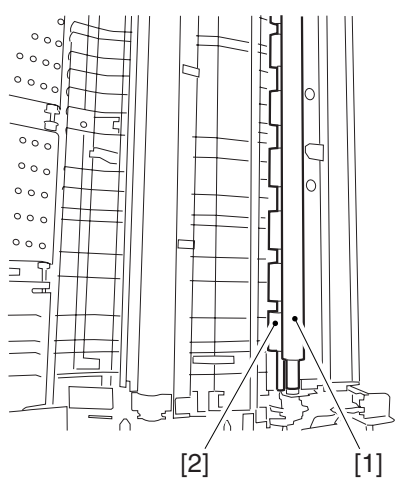

F-12-21

Chapter 13

# **Standards and Adjustments**

## Contents

| 13.1 Image Adjustment Basic Procedure                                    |        |
|--------------------------------------------------------------------------|--------|
| 13.1.1 Image Adjustment Basic Procedure 1                                |        |
| 13.1.2 Image Adjustment Basic Procedure 2                                |        |
| 13.1.3 Image Adjustment Basic Procedure 3                                |        |
| 13.1.4 Image Adjustment Basic Procedure 4                                | 13- 4  |
| 13.1.5 Image Adjustment Basic Procedure 5                                |        |
| 13.1.6 Image Adjustment Basic Procedure 6                                |        |
| 13.1.7 Potential Control Conversion Table                                | 13- 7  |
| 13.2 Image Adjustments                                                   | 13- 13 |
| 13.2.1 Image Position                                                    | 13- 13 |
| 13.2.2 Checking the Image Position                                       | 13- 13 |
| 13.2.3 Cassette                                                          | 13- 14 |
| 13.2.4 Manual Feed Tray                                                  | 13- 14 |
| 13.2.5 Front Deck                                                        | 13- 15 |
| 13.3 Scanning System                                                     | 13- 16 |
| 13.3.1 After Replacing the CCD Unit                                      | 13- 16 |
| 13.3.2 After Replacing the Copyboard Glass                               | 13- 17 |
| 13.3.3 After Replacing the Reader Controller PCB or Initializing the RAM | 13- 17 |
| 13.4 Laser Exposure System                                               | 13- 18 |
| 13.4.1 After Replacing the Laser Scanner                                 | 13- 18 |
| 13.5 Image Formation System                                              | 13- 18 |
| 13.5.1 After Replacing the Black Developing Unit                         | 13- 18 |
| 13.5.2 Points to Note When Attaching the Polarity Positioning Plate      | 13- 18 |
| 13.5.3 Replacing the Color Developing Unit                               | 13- 19 |
| 13.5.4 Replacing the Starter of the Color Developing Unit                | 13- 21 |
| 13.5.5 After Replacing the Primary Charging Assembly                     | 13- 22 |
| 13.5.6 After Replacing the Primary Charging Wire                         | 13- 22 |
| 13.5.7 After Replacing the Pre-Transfer Charging Wire                    | 13- 23 |
| 13.5.8 After Replacing the Pre-Transfer Charging Wire                    | 13- 23 |
| 13.5.9 After Replacing the Waste Toner Box                               | 13- 23 |
| 13.5.10 After Replacing the ITB Cleaning Blade                           | 13- 23 |
| 13.5.11 After Repacking the Photosensitive Drum Cleaning Blade           | 13- 24 |
| 13.5.12 Replace the Photosensitive Drum                                  | 13- 26 |
| 13.5.13 Points to Note When Replacing the Drum Heater                    | 13- 26 |
| 13.5.14 Points to Note When Replacing the Drum Heater PCB                | 13- 27 |
| 13.5.15 After Repacking the ITB                                          | 13- 28 |
| 13.5.16 After Replacing the Primary Transfer Roller                      | 13- 28 |
| 13.6 Fixing System                                                       | 13- 29 |
| 13.6.1 Points to Note When Attaching the Fixing Assembly                 | 13- 29 |
| 13.6.2 After Replacing the Fixing Roller                                 | 13- 29 |
| 13.6.3 After Replacing the Fixing Web                                    | 13- 29 |
| 13.6.4 Position of the Fixing inlet Guide                                | 13- 30 |
| 13.6.5 Points to Note When Attaching the Pressure Roller                 | 13- 30 |
| 13.6.6 Adjusting the Nip Pressure of the Pressure Roller                 | 13- 30 |

| 13.6.7 Adjusting the Position of the Feeding Web Solenoid (SL2)                  |  |
|----------------------------------------------------------------------------------|--|
| 13.6.8 Points to Note About the Position of the Fixing Thermal Switch            |  |
| 13.6.9 Points to Note When Mounting the Shift Thermal Switch                     |  |
| 13.6.10 Points to Note When Mounting the Outside Heating Roller Thermal Switch   |  |
| 13.6.11 Points to Note When Mounting the Fixing Upper Thermistor                 |  |
| 13.6.12 Points to Note When Mounting the Fixing Lower Thermistor                 |  |
| 13.6.13 Points to Note When Mounting the External Heat Thermistor                |  |
| 13.7 Electrical Components                                                       |  |
| 13.7.1 When Replacing the Reader Controller PCB                                  |  |
| 13.7.2 After Replacing the DC Controller PCB                                     |  |
| 13.7.3 Points to Note When Mounting the DC Controller PCB/ DC Controller Box     |  |
| 13.7.4 After Replacing the Main Controller PCB (main)                            |  |
| 13.7.5 After Repacking the SRAM Board                                            |  |
| 13.7.6 After Replacing the HDD                                                   |  |
| 13.7.7 When Replacing the HV2 PCB                                                |  |
| 13.7.8 When Replacing the ATR Sensor/Patch Image Read Sensor                     |  |
| 13.8 Pickup/Feeding System                                                       |  |
| 13.8.1 Adjusting the Horizontal Registration After Replacing the Pickup Cassette |  |
| 13.8.2 Adjusting the Manual Feed Pickup Horizontal Registration                  |  |
| 13.8.3 Adjusting the Front Deck Pickup Horizontal Registration                   |  |
| 13.8.4 Registering the Paper Width Basic Value                                   |  |
|                                                                                  |  |

#### **13.1 Image Adjustment Basic Procedure**

#### 13.1.1 Image Adjustment Basic Procedure 1

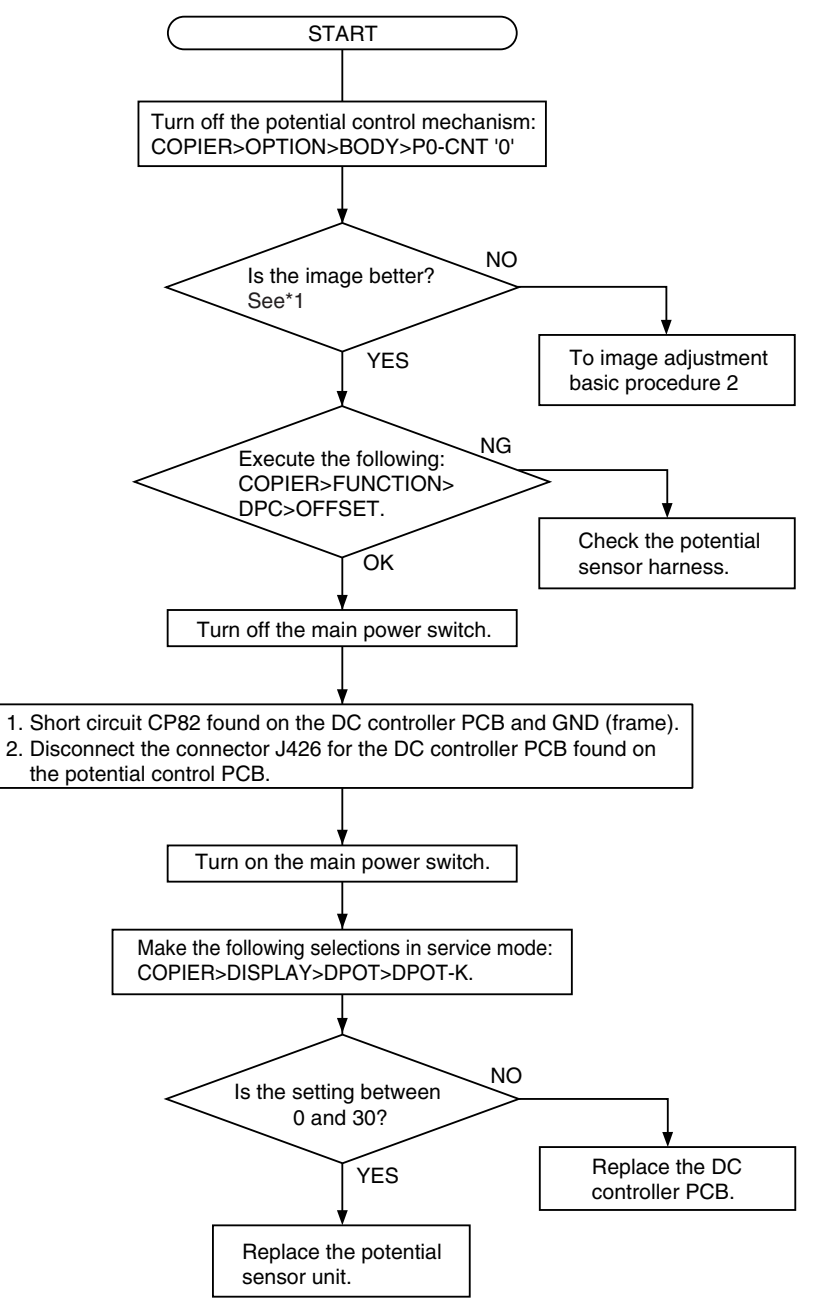

#### F-13-1

\*1: Make a Bk mono copy. If the said fault is absent, make a full color copy. (Be sure not to make more than 5 full color copies.)

#### 1. At the End of the Work

When done, go through he following so that the machine is ready to generate images of optimum quality. 1) Enable the potential control mechanism in service mode (set '1' to the following, and execute the item:

- COPIER>option>PO-CNT).
- 2) Perform image stabilization control in service mode (i.e., execute COPIER>FUNCTION>MISC-P>INTR-EX).
- 3) If the sure to perform full correction in user mode (under auto gradation correction) to ensure optimum density.

A

When done, be sure to set '1' to the service mode item (potential control function); otherwise, image faults can occur.

#### 13.1.2 Image Adjustment Basic Procedure 2

<Check the Primary / Grid output>

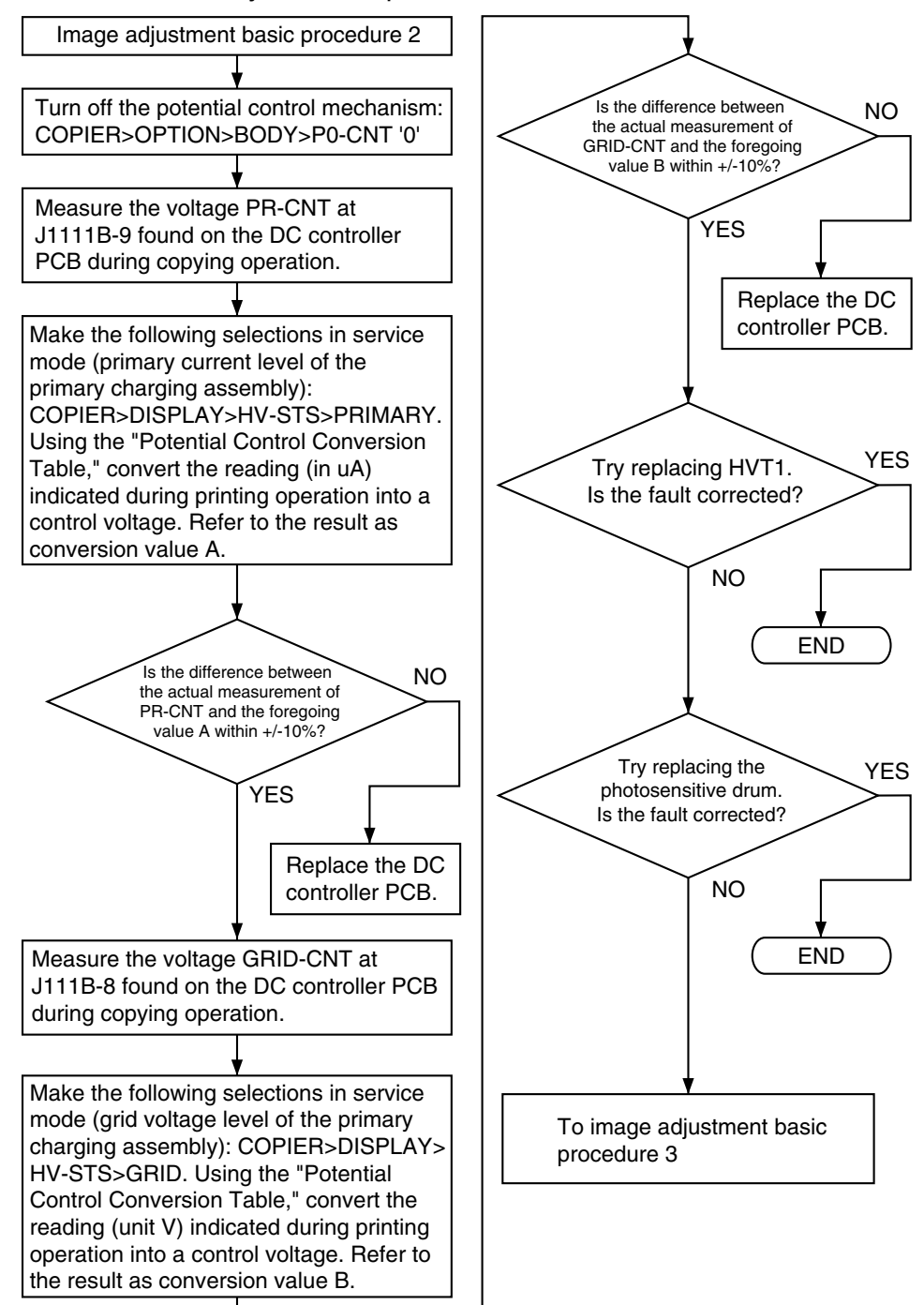

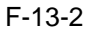

#### 13.1.3 Image Adjustment Basic Procedure 3

<Check the Laser output>

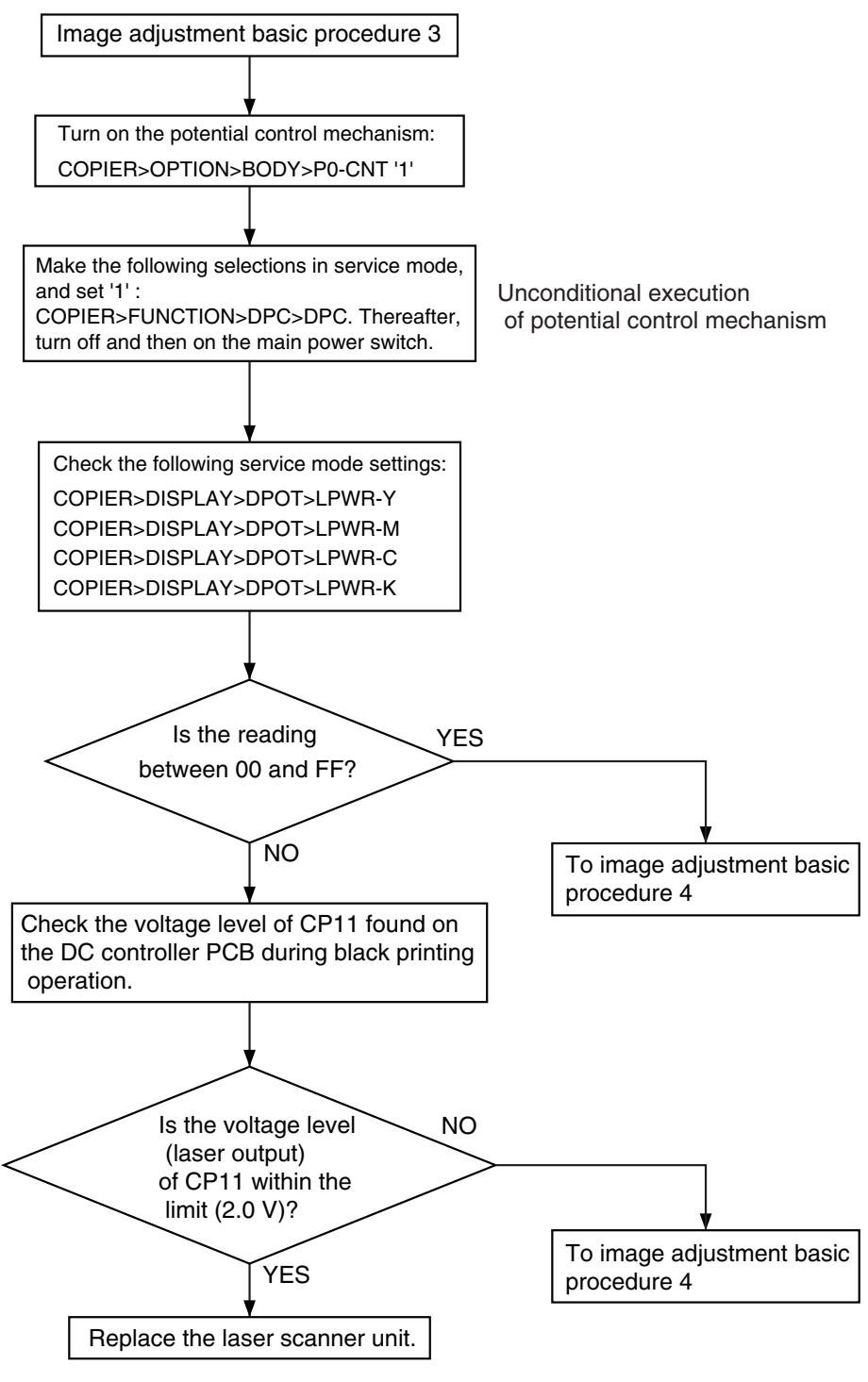

F-13-3

#### 13.1.4 Image Adjustment Basic Procedure 4

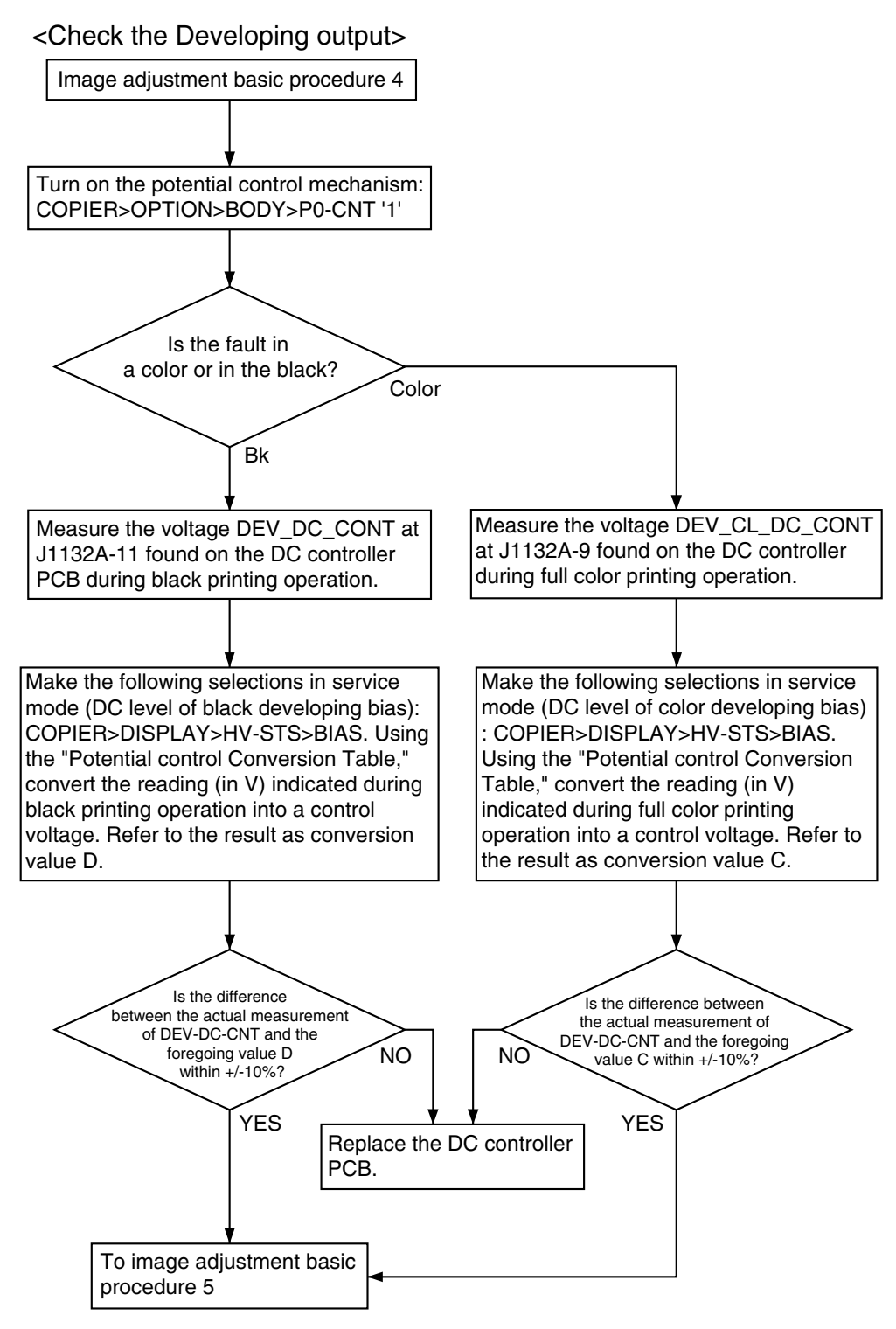

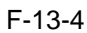

#### 13.1.5 Image Adjustment Basic Procedure 5

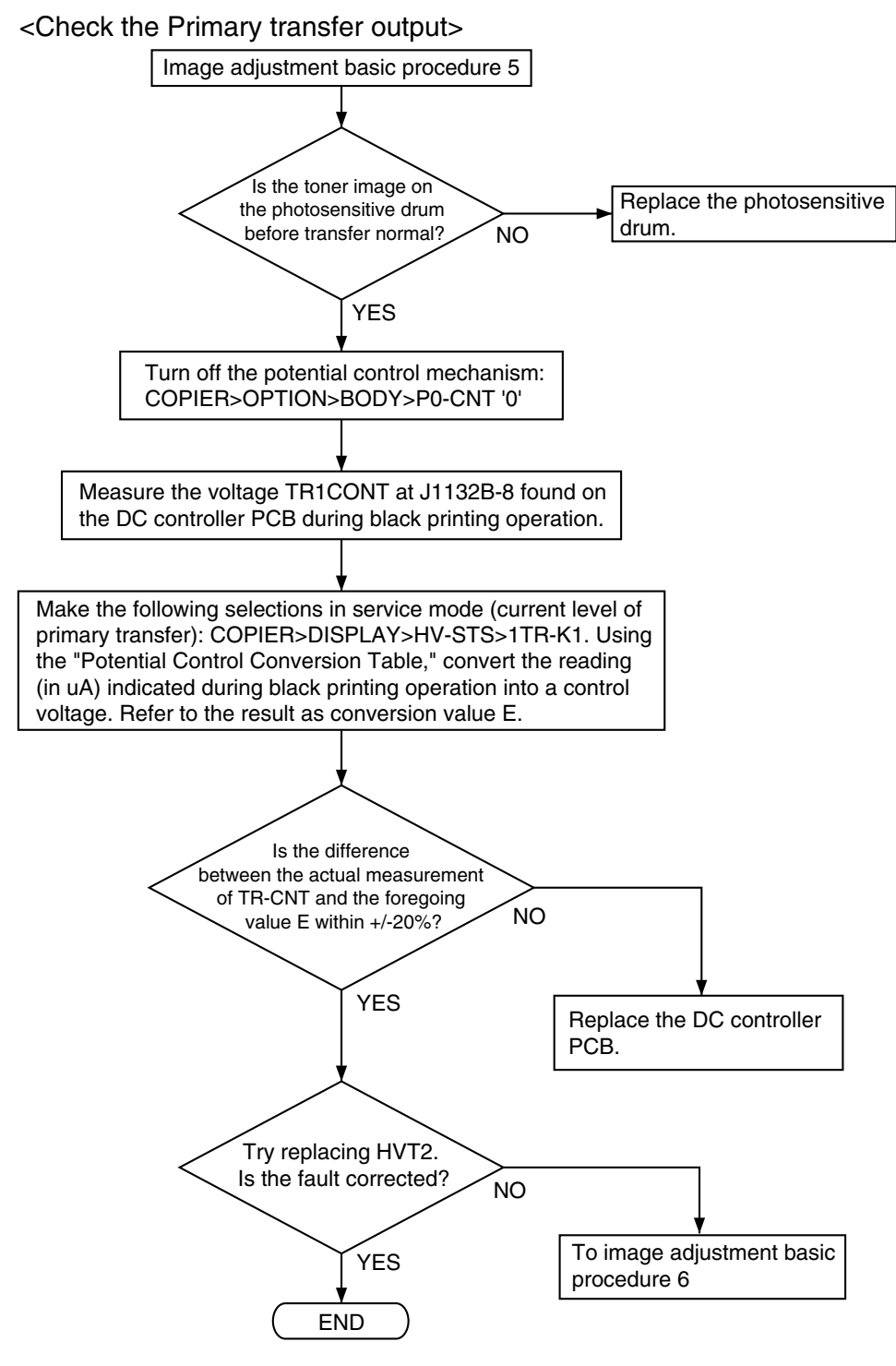

F-13-5

#### 13.1.6 Image Adjustment Basic Procedure 6

#### <Check the Secondary output>

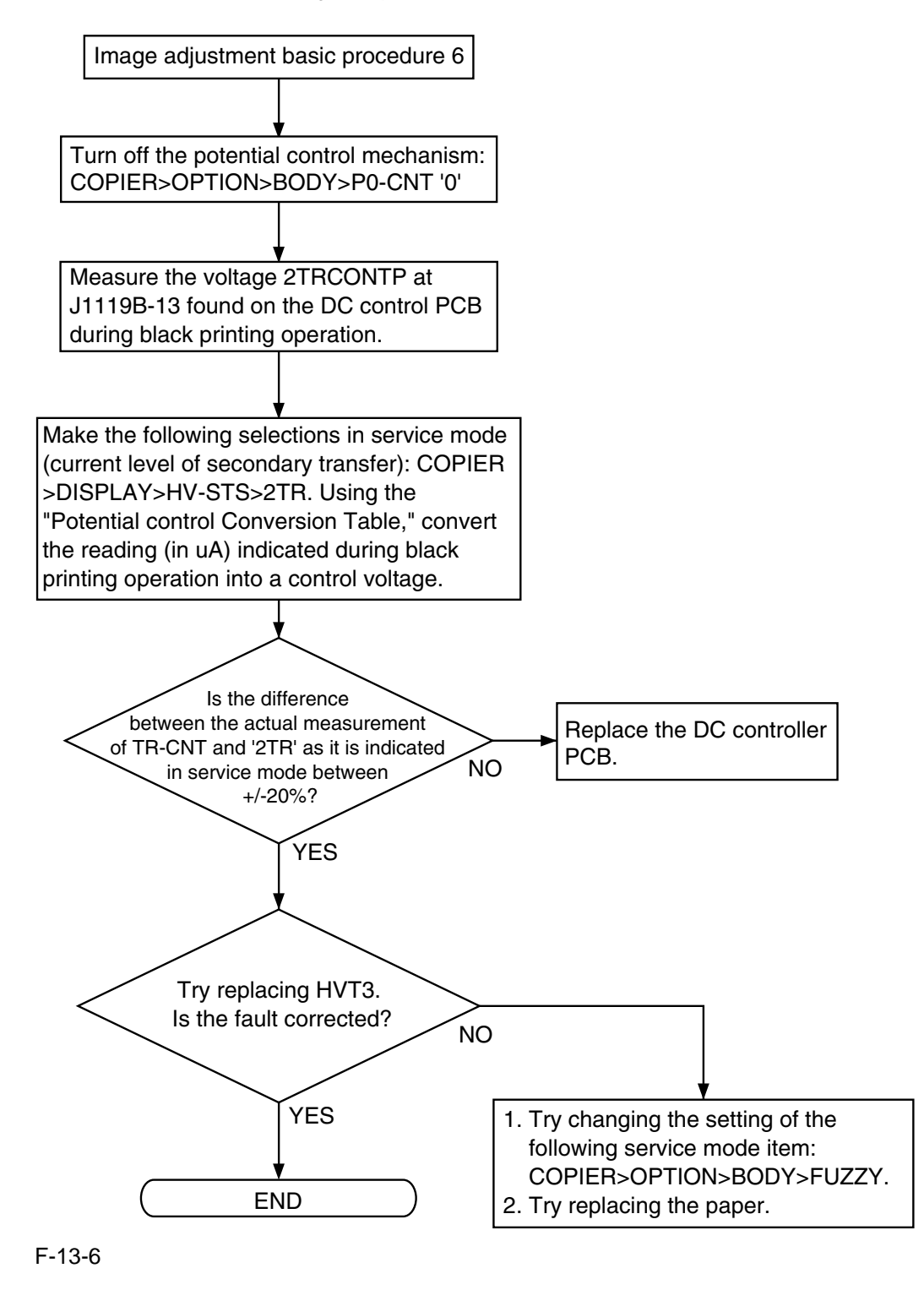

#### **13.1.7 Potential Control Conversion Table**

Potential Control Conversion Table

| Control<br>voltage (V) | Primary (uA) | Grid (V) | Color<br>development<br>(V) | Black<br>development<br>(V) | Primary<br>transfer (uA) | Secondary<br>transfer (uA) |
|------------------------|--------------|----------|-----------------------------|-----------------------------|--------------------------|----------------------------|
| 1.031                  | 1395.5       | 2.6      | 1.7                         | 2                           | 0                        | 99.4                       |
| 1.078                  | 1388.9       | 6.8      | 4.1                         | 5.8                         | 0                        | 98.9                       |
| 1.125                  | 1382.3       | 11.1     | 6.5                         | 9.5                         | 3                        | 98.5                       |
| 1.172                  | 1375.7       | 15.3     | 8.8                         | 13.3                        | 3.6                      | 98                         |
| 1.219                  | 1369.1       | 19.5     | 11.2                        | 17                          | 4.1                      | 97.5                       |
| 1.266                  | 1362.6       | 23.8     | 13.5                        | 20.8                        | 4.7                      | 97.1                       |
| 1.313                  | 1356         | 28       | 15.9                        | 24.5                        | 5.2                      | 96.6                       |
| 1.359                  | 1349.4       | 32.2     | 18.2                        | 28.3                        | 5.8                      | 96.1                       |
| 1.406                  | 1342.8       | 36.4     | 20.6                        | 32.1                        | 6.3                      | 95.7                       |
| 1.453                  | 1336.3       | 40.7     | 22.9                        | 35.8                        | 6.9                      | 95.2                       |
| 1.5                    | 1329.7       | 44.9     | 25.3                        | 39.6                        | 7.4                      | 94.7                       |
| 1.547                  | 1323.1       | 49.1     | 27.6                        | 43.3                        | 8                        | 94.3                       |
| 1.594                  | 1316.5       | 53.4     | 30                          | 47.1                        | 8.6                      | 93.8                       |
| 1.641                  | 1310         | 57.6     | 32.3                        | 50.8                        | 9.1                      | 93.3                       |
| 1.688                  | 1303.4       | 61.8     | 34.7                        | 54.6                        | 9.7                      | 92.9                       |
| 1.734                  | 1296.8       | 66.1     | 37                          | 58.3                        | 10.2                     | 92.4                       |
| 1.781                  | 1290.2       | 70.3     | 39.4                        | 62.1                        | 10.8                     | 91.9                       |
| 1.828                  | 1283.7       | 74.5     | 41.7                        | 65.9                        | 11.3                     | 91.5                       |
| 1.875                  | 1277.1       | 78.8     | 44.1                        | 69.6                        | 11.9                     | 91                         |
| 1.922                  | 1270.5       | 83       | 46.4                        | 73.4                        | 12.4                     | 90.5                       |
| 1.969                  | 1263.9       | 87.2     | 48.8                        | 77.1                        | 13                       | 90                         |
| 2.016                  | 1257.3       | 91.5     | 51.1                        | 80.9                        | 13.5                     | 89.6                       |
| 2.063                  | 1250.8       | 95.7     | 53.5                        | 84.6                        | 14.1                     | 89.1                       |
| 2.109                  | 1244.2       | 99.9     | 55.8                        | 88.4                        | 14.7                     | 88.6                       |
| 2.156                  | 1237.6       | 104.1    | 58.2                        | 92.2                        | 15.2                     | 88.2                       |
| 2.203                  | 1231         | 108.4    | 60.6                        | 95.9                        | 15.8                     | 87.7                       |
| 2.25                   | 1224.5       | 112.6    | 62.9                        | 99.7                        | 16.3                     | 87.2                       |
| 2.297                  | 1217.9       | 116.8    | 65.3                        | 103.4                       | 16.9                     | 86.8                       |
| 2.344                  | 1211.3       | 121.1    | 67.6                        | 107.2                       | 17.4                     | 86.3                       |
| 2.391                  | 1204.7       | 125.3    | /0                          | 110.9                       | 18                       | 85.8                       |
| 2.438                  | 1198.2       | 129.5    | 72.3                        | 114.7                       | 18.5                     | 85.4                       |
| 2.484                  | 1191.6       | 133.8    | 74.7                        | 118.5                       | 19.1                     | 84.9                       |
| 2.551                  | 1103         | 138      | 70.4                        | 122.2                       | 19.0                     | 04.4                       |
| 2.578                  | 11/8.4       | 142.2    | /9.4<br>81.7                | 120                         | 20.2                     | 84                         |
| 2.023                  | 11/1.9       | 140.3    | 84.1                        | 129.7                       | 20.8                     | 03.J<br>83                 |
| 2.072                  | 1105.5       | 154.0    | 86.4                        | 135.5                       | 21.3                     | 82.6                       |
| 2.719                  | 1152.1       | 159.2    | 80.4                        | 137.2                       | 21.9                     | 82.0                       |
| 2.700                  | 1132.1       | 159.2    | 91.1                        | 141                         | 22.4                     | 81.6                       |
| 2.813                  | 1145.5       | 167.6    | 93.5                        | 148.5                       | 23                       | 81.0                       |
| 2.037                  | 1132.4       | 171.9    | 95.8                        | 152.3                       | 23.3                     | 80.7                       |
| 2.500                  | 1132.4       | 176.1    | 98.0                        | 152.5                       | 24.1                     | 80.7                       |
| 3                      | 1125.0       | 180.3    | 100 5                       | 159.8                       | 25.2                     | 79.8                       |
| 3 047                  | 1112.7       | 184.5    | 100.5                       | 163 5                       | 25.2                     | 79.3                       |
| 3.094                  | 1106 1       | 188.8    | 105.2                       | 167.3                       | 26.3                     | 79.3                       |
| 3.141                  | 1099.5       | 193      | 107.6                       | 171                         | 26.9                     | 78.4                       |

T-13-1

| Control<br>voltage (V) | Primary (uA) | Grid (V) | Color<br>development<br>(V) | Black<br>development<br>(V) | Primary<br>transfer (uA) | Secondary<br>transfer (uA) |
|------------------------|--------------|----------|-----------------------------|-----------------------------|--------------------------|----------------------------|
| 3.188                  | 1092.9       | 197.2    | 109.9                       | 174.8                       | 27.4                     | 77.9                       |
| 3.234                  | 1086.4       | 201.5    | 112.3                       | 178.6                       | 28                       | 77.4                       |
| 3.281                  | 1079.8       | 205.7    | 114.6                       | 182.3                       | 28.5                     | 77                         |
| 3.328                  | 1073.2       | 209.9    | 117                         | 186.1                       | 29.1                     | 76.5                       |
| 3.375                  | 1066.6       | 214.2    | 119.4                       | 189.8                       | 29.6                     | 76                         |
| 3.422                  | 1060.1       | 218.4    | 121.7                       | 193.6                       | 30.2                     | 75.6                       |
| 3.469                  | 1053.5       | 222.6    | 124.1                       | 197.3                       | 30.7                     | 75.1                       |
| 3.516                  | 1046.9       | 226.9    | 126.4                       | 201.1                       | 31.3                     | 74.6                       |
| 3.563                  | 1040.3       | 231.1    | 128.8                       | 204.9                       | 31.8                     | 74.2                       |
| 3.609                  | 1033.7       | 235.3    | 131.1                       | 208.6                       | 32.4                     | 73.7                       |
| 3.656                  | 1027.2       | 239.6    | 133.5                       | 212.4                       | 33                       | 73.2                       |
| 3.703                  | 1020.6       | 243.8    | 135.8                       | 216.1                       | 33.5                     | 72.8                       |
| 3.75                   | 1014         | 248      | 138.2                       | 219.9                       | 34.1                     | 72.3                       |
| 3.797                  | 1007.4       | 252.2    | 140.5                       | 223.6                       | 34.6                     | 71.8                       |
| 3.844                  | 1000.9       | 256.5    | 142.9                       | 227.4                       | 35.2                     | 71.4                       |
| 3.891                  | 994.3        | 260.7    | 145.2                       | 231.1                       | 35.7                     | 70.9                       |
| 3.938                  | 987.7        | 264.9    | 147.6                       | 234.9                       | 36.3                     | 70.4                       |
| 3.984                  | 981.1        | 269.2    | 149.9                       | 238.7                       | 36.8                     | 69.9                       |
| 4.031                  | 974.6        | 273.4    | 152.3                       | 242.4                       | 37.4                     | 69.5                       |
| 4.078                  | 968          | 277.6    | 154.6                       | 246.2                       | 37.9                     | 69                         |
| 4.125                  | 961.4        | 281.9    | 157                         | 249.9                       | 38.5                     | 68.5                       |
| 4.172                  | 954.8        | 286.1    | 159.3                       | 253.7                       | 39.1                     | 68.1                       |
| 4.219                  | 948.3        | 290.3    | 161.7                       | 257.4                       | 39.6                     | 67.6                       |
| 4.266                  | 941.7        | 294.6    | 164                         | 261.2                       | 40.2                     | 67.1                       |
| 4.313                  | 935.1        | 298.8    | 166.4                       | 265                         | 40.7                     | 66.7                       |
| 4.359                  | 928.5        | 303      | 168.7                       | 268.7                       | 41.3                     | 66.2                       |
| 4.406                  | 921.9        | 307.3    | 171.1                       | 272.5                       | 41.8                     | 65.7                       |
| 4.453                  | 915.4        | 311.5    | 173.5                       | 276.2                       | 42.4                     | 65.3                       |
| 4.5                    | 908.8        | 315.7    | 175.8                       | 280                         | 42.9                     | 64.8                       |
| 4.547                  | 902.2        | 320      | 178.2                       | 283.7                       | 43.5                     | 64.3                       |
| 4.594                  | 895.6        | 324.2    | 180.5                       | 287.5                       | 44                       | 63.9                       |
| 4.641                  | 889.1        | 328.4    | 182.9                       | 291.3                       | 44.6                     | 63.4                       |
| 4.688                  | 882.5        | 332.6    | 185.2                       | 295                         | 45.2                     | 62.9                       |
| 4.734                  | 875.9        | 336.9    | 187.6                       | 298.8                       | 45.7                     | 62.5                       |
| 4.781                  | 869.3        | 341.1    | 189.9                       | 302.5                       | 46.3                     | 62                         |
| 4.828                  | 862.8        | 345.3    | 192.3                       | 306.3                       | 46.8                     | 61.5                       |
| 4.875                  | 856.2        | 349.6    | 194.6                       | 310                         | 47.4                     | 61.1                       |
| 4.922                  | 849.6        | 353.8    | 197                         | 313.8                       | 47.9                     | 60.6                       |
| 4.969                  | 843          | 358      | 199.3                       | 317.6                       | 48.5                     | 60.1                       |
| 5.016                  | 836.5        | 362.3    | 201.7                       | 321.3                       | 49                       | 59.7                       |
| 5.063                  | 829.9        | 366.5    | 204                         | 325.1                       | 49.6                     | 59.2                       |
| 5.109                  | 823.3        | 370.7    | 206.4                       | 328.8                       | 50.1                     | 58.7                       |
| 5.156                  | 816.7        | 375      | 208.7                       | 332.6                       | 50.7                     | 58.3                       |
| 5.203                  | 810.1        | 379.2    | 211.1                       | 336.3                       | 51.3                     | 57.8                       |
| 5.25                   | 803.6        | 383.4    | 213.4                       | 340.1                       | 51.8                     | 57.3                       |
| 5.297                  | 797          | 387.7    | 215.8                       | 343.8                       | 52.4                     | 56.9                       |
| 5.344                  | 790.4        | 391.9    | 218.1                       | 347.6                       | 52.9                     | 56.4                       |
| 5.391                  | 783.8        | 396.1    | 220.5                       | 351.4                       | 53.5                     | 55.9                       |
| 5.438                  | 777.3        | 400.3    | 222.8                       | 355.1                       | 54                       | 55.5                       |
| 5.484                  | 770.7        | 404.6    | 225.2                       | 358.9                       | 54.6                     | 55                         |

| Control<br>voltage (V) | Primary (uA) | Grid (V) | Color<br>development<br>(V) | Black<br>development<br>(V) | Primary<br>transfer (uA) | Secondary<br>transfer (uA) |
|------------------------|--------------|----------|-----------------------------|-----------------------------|--------------------------|----------------------------|
| 5.531                  | 764.1        | 408.8    | 227.6                       | 362.6                       | 55.1                     | 54.5                       |
| 5.578                  | 757.5        | 413      | 229.9                       | 366.4                       | 55.7                     | 54.1                       |
| 5.625                  | 751          | 417.3    | 232.3                       | 370.1                       | 56.2                     | 53.6                       |
| 5.672                  | 744.4        | 421.5    | 234.6                       | 373.9                       | 56.8                     | 53.1                       |
| 5.719                  | 737.8        | 425.7    | 237                         | 377.7                       | 57.4                     | 52.7                       |
| 5.766                  | 731.2        | 430      | 239.3                       | 381.4                       | 57.9                     | 52.2                       |
| 5.813                  | 724.7        | 434.2    | 241.7                       | 385.2                       | 58.5                     | 51.7                       |
| 5.859                  | 718.1        | 438.4    | 244                         | 388.9                       | 59                       | 51.3                       |
| 5.906                  | 711.5        | 442.7    | 246.4                       | 392.7                       | 59.6                     | 50.8                       |
| 5.953                  | 704.9        | 446.9    | 248.7                       | 396.4                       | 60.1                     | 50.3                       |
| 6                      | 698.3        | 451.1    | 251.1                       | 400.2                       | 60.7                     | 49.8                       |
| 6.047                  | 691.8        | 455.4    | 253.4                       | 404                         | 61.2                     | 49.4                       |
| 6.094                  | 685.2        | 459.6    | 255.8                       | 407.7                       | 61.8                     | 48.9                       |
| 6.141                  | 678.6        | 463.8    | 258.1                       | 411.5                       | 62.3                     | 48.4                       |
| 6.188                  | 672          | 468.1    | 260.5                       | 415.2                       | 62.9                     | 48                         |
| 6.234                  | 665.5        | 472.3    | 262.8                       | 419                         | 63.5                     | 47.5                       |
| 6.281                  | 658.9        | 476.5    | 265.2                       | 422.7                       | 64                       | 47                         |
| 6.328                  | 652.3        | 480.7    | 267.5                       | 426.5                       | 64.6                     | 46.6                       |
| 6.375                  | 645.7        | 485      | 269.9                       | 430.2                       | 65.1                     | 46.1                       |
| 6.422                  | 639.2        | 489.2    | 272.2                       | 434                         | 65.7                     | 45.6                       |
| 6.469                  | 632.6        | 493.4    | 274.6                       | 437.8                       | 66.2                     | 45.2                       |
| 6.516                  | 626          | 497.7    | 276.9                       | 441.5                       | 66.8                     | 44.7                       |
| 6.563                  | 619.4        | 501.9    | 279.3                       | 445.3                       | 67.3                     | 44.2                       |
| 6.609                  | 612.9        | 506.1    | 281.7                       | 449                         | 67.9                     | 43.8                       |
| 6.656                  | 606.3        | 510.4    | 284                         | 452.8                       | 68.4                     | 43.3                       |
| 6.703                  | 599.7        | 514.6    | 286.4                       | 456.5                       | 69                       | 42.8                       |
| 6.75                   | 593.1        | 518.8    | 288.7                       | 460.3                       | 69.6                     | 42.4                       |
| 6.797                  | 586.5        | 523.1    | 291.1                       | 464.1                       | 70.1                     | 41.9                       |
| 6.844                  | 580          | 527.3    | 293.4                       | 467.8                       | 70.7                     | 41.4                       |
| 6.891                  | 573.4        | 531.5    | 295.8                       | 471.6                       | 71.2                     | 41                         |
| 6.938                  | 566.8        | 535.8    | 298.1                       | 475.3                       | 71.8                     | 40.5                       |
| 6.984                  | 560.2        | 540      | 300.5                       | 479.1                       | 72.3                     | 40                         |
| 7.031                  | 553.7        | 544.2    | 302.8                       | 482.8                       | 72.9                     | 39.6                       |
| 7.078                  | 547.1        | 548.4    | 305.2                       | 486.6                       | 73.4                     | 39.1                       |
| 7.125                  | 540.5        | 552.7    | 307.5                       | 490.4                       | 74                       | 38.6                       |
| 7.172                  | 533.9        | 556.9    | 309.9                       | 494.1                       | 74.5                     | 38.2                       |
| 7.219                  | 527.4        | 561.1    | 312.2                       | 497.9                       | 75.1                     | 37.7                       |
| 7.266                  | 520.8        | 565.4    | 314.6                       | 501.6                       | 75.7                     | 37.2                       |
| 7.313                  | 514.2        | 569.6    | 316.9                       | 505.4                       | 76.2                     | 36.8                       |
| 7.359                  | 507.6        | 573.8    | 319.3                       | 509.1                       | 76.8                     | 36.3                       |
| 7.406                  | 501.1        | 578.1    | 321.6                       | 512.9                       | 77.3                     | 35.8                       |
| 7.453                  | 494.5        | 582.3    | 324                         | 516.6                       | 77.9                     | 35.4                       |
| 7.5                    | 487.9        | 586.5    | 326.3                       | 520.4                       | 78.4                     | 34.9                       |
| 7.547                  | 481.3        | 590.8    | 328.7                       | 524.2                       | 79                       | 34.4                       |
| 7.594                  | 4/4.7        | 595      | 331                         | 527.9                       | /9.5                     | 34                         |
| 7.641                  | 468.2        | 599.2    | 333.4                       | 531.7                       | 80.1                     | 33.5                       |
| /.688                  | 461.6        | 603.5    | 335.7                       | 535.4                       | 80.6                     | 33                         |
| 7.734                  | 433          | 007.7    | 240.5                       | 539.2                       | ð1.2                     | 32.0                       |
| 7.781                  | 448.4        | 611.9    | 340.3                       | 542.9                       | ð1.ð                     | 32.1                       |
| 1.828                  | 441.9        | 616.2    | 542.8                       | 546./                       | 82.3                     | 51.6                       |

|                                                      | transfer (uA) |
|------------------------------------------------------|---------------|
| 7.875 435.3 620.4 345.2 550.5 82.9                   | 31.2          |
| 7.922 428.7 624.6 347.5 554.2 83.4                   | 30.7          |
| 7.969 422.1 628.8 349.9 558 84                       | 30.2          |
| 8.016 415.6 633.1 352.2 561.7 84.5                   | 29.7          |
| 8.063 409 637.3 354.6 565.5 85.1                     | 29.3          |
| 8.109 402.4 641.5 356.9 569.2 85.6                   | 28.8          |
| 8.156     395.8     645.8     359.3     573     86.2 | 28.3          |
| 8.203 389.3 650 361.6 576.8 86.7                     | 27.9          |
| 8.25 382.7 654.2 364 580.5 87.3                      | 27.4          |
| 8.297 376.1 658.5 366.3 584.3 87.9                   | 26.9          |
| 8.344 369.5 662.7 368.7 588 88.4                     | 26.5          |
| 8.391 362.9 666.9 371 591.8 89                       | 26            |
| 8.438 356.4 671.2 373.4 595.5 89.5                   | 25.5          |
| 8.484 349.8 675.4 375.7 599.3 90.1                   | 25.1          |
| 8.531 343.2 679.6 378.1 603 90.6                     | 24.6          |
| 8.578 336.6 683.9 380.4 606.8 91.2                   | 24.1          |
| 8.625 330.1 688.1 382.8 610.6 91.7                   | 23.7          |
| 8.672 323.5 692.3 385.1 614.3 92.3                   | 23.2          |
| 8.719 316.9 696.5 387.5 618.1 92.8                   | 22.7          |
| 8.766 310.3 700.8 389.8 621.8 93.4                   | 22.3          |
| 8.813 303.8 705 392.2 625.6 94                       | 21.8          |
| 8.859 297.2 709.2 394.6 629.3 94.5                   | 21.3          |
| 8.906 290.6 713.5 396.9 633.1 95.1                   | 20.9          |
| 8.953 284 717.7 399.3 636.9 95.6                     | 20.4          |
| 9 277.5 721.9 401.6 640.6 96.2                       | 19.9          |
| 9.047 270.9 726.2 404.0 644.4 96.7                   | 19.5          |
| 9.094 264.3 730.4 406.3 648.1 97.3                   | 19            |
| 9.141 257.7 734.6 408.7 651.9 97.8                   | 18.5          |
| 9.188 251.1 738.9 411.0 655.6 98.4                   | 18.1          |
| 9.234 244.6 743.1 413.4 659.4 98.9                   | 17.6          |
| 9.281 238 747.3 415.7 663.2 99.5                     | 17.1          |
| 9.328 231.4 751.6 418.1 666.9 100.1                  | 16.7          |
| 9.375 224.8 755.8 420.4 670.7 100.6                  | 16.2          |
| 9.422 218.3 760 422.8 674.4 101.2                    | 15.7          |
| 9.469 211.7 764.3 425.1 678.2 101.7                  | 15.3          |
| 9.516 205.1 768.5 427.5 681.9 102.3                  | 14.8          |
| 9.563 198.5 772.7 429.8 685.7 102.8                  | 14.3          |
| 9.609 192 776.9 432.2 689.5 103.4                    | 13.9          |
| 9.656 185.4 781.2 434.5 693.2 103.9                  | 13.4          |
| 9.703 178.8 785.4 436.9 697 104.5                    | 12.9          |
| 9.75 172.2 789.6 439.2 700.7 105                     | 12.5          |
| 9.797 165.7 793.9 441.6 704.5 105.6                  | 12            |
| 9.844 159.1 798.1 443.9 708.2 106.2                  | 11.5          |
| 9.891 152.5 802.3 446.3 712 106.7                    | 11.1          |
| 9.938 145.9 806.6 448.7 715.7 107.3                  | 10.6          |
| 9.984 139.3 810.8 451.0 719.5 107.8                  | 10.1          |
| 10.031 132.8 815 453.4 723.3 108.4                   | 9.6           |
| 10.078 126.2 819.3 455.7 727 108.9                   | 9.2           |
| 10.125 119.6 823.5 458.1 730.8 109.5                 | 8.7           |
| 10.172 113 827.7 460.4 734.5 110                     | 8.2           |

| Control<br>voltage (V) | Primary (uA) | Grid (V)               | Color<br>development<br>(V) | Black<br>development<br>(V) | Primary<br>transfer (uA) | Secondary<br>transfer (uA) |
|------------------------|--------------|------------------------|-----------------------------|-----------------------------|--------------------------|----------------------------|
| 10.219                 | 106.5        | 832                    | 462.8                       | 738.3                       | 110.6                    | 7.8                        |
| 10.266                 | 99.9         | 836.2                  | 465.1                       | 742                         | 111.1                    | 7.3                        |
| 10.313                 | 93.3         | 840.4                  | 467.5                       | 745.8                       | 111.7                    | 6.8                        |
| 10.359                 | 86.7         | 844.6                  | 469.8                       | 749.6                       | 112.3                    | 6.4                        |
| 10.406                 | 80.2         | 848.9                  | 472.2                       | 753.3                       | 112.8                    | 5.9                        |
| 10.453                 | 73.6         | 853.1                  | 474.5                       | 757.1                       | 113.4                    | 5.4                        |
| 10.5                   | 67           | 857.3                  | 476.9                       | 760.8                       | 113.9                    | 5                          |
| 10.547                 | 60.4         | 861.6                  | 479.2                       | 764.6                       | 114.5                    | 4.5                        |
| 10.594                 | 53.9         | 865.8                  | 481.6                       | 768.3                       | 115                      | 4                          |
| 10.641                 | 47.3         | 870                    | 483.9                       | 772.1                       | 115.6                    | 3.6                        |
| 10.688                 | 40.7         | 874.3                  | 486.3                       | 775.9                       | 116.1                    | 3.1                        |
| 10.734                 | 34.1         | 878.5                  | 488.6                       | 779.6                       | 116.7                    | 2.6                        |
| 10.731                 | 27.5         | 882.7                  | 491.0                       | 783.4                       | 117.2                    | 2.3                        |
| 10.701                 | 21.3         | 887                    | 493.3                       | 783.1                       | 117.2                    | 17                         |
| 10.825                 | 14.4         | 891.2                  | 495.5                       | 790.9                       | 117.0                    | 1.7                        |
| 10.873                 | 7.9          | 891.2                  | 493.7                       | 790.9                       | 118.4                    | 1.2                        |
| 10.922                 | 7.8          | 893.4                  | 498.0<br>500.4              | 794.0                       | 110.5                    | 0.8                        |
| 10.909                 | 1.2          | 099.1                  | Julia of                    | /90.4                       | 119.5                    | 0.5                        |
| 11.016                 | 0            | 903.9                  | warranty                    | 802.1                       | 120                      | -0.2                       |
|                        |              | Outside of             | Outside of                  | Outside of                  |                          |                            |
| 11.063                 | 0            | warranty               | warranty                    | warranty                    | 120.6                    | -0.6                       |
|                        |              | Outside of             | Outside of                  | Outside of                  | Outside of               |                            |
| 11.109                 | 0            | warranty               | warranty                    | warranty                    | warranty                 | -1.1                       |
|                        |              | Outside of             | Outside of                  | Outside of                  | Outside of               |                            |
| 11.156                 | 0            | warranty               | warranty                    | warranty                    | warranty                 | 0                          |
| 11.000                 |              | Outside of             | Outside of                  | Outside of                  | Outside of               |                            |
| 11.203                 | 0            | warranty               | warranty                    | warranty                    | warranty                 | 0                          |
| 11.25                  | 0            | Outside of             | Outside of                  | Outside of                  | Outside of               | 0                          |
| 11.23                  | 0            | warranty               | warranty<br>O to 1 to 1     | warranty<br>O to 1 to 1     | warranty<br>O to 1 to 1  | 0                          |
| 11 207                 | 0            | Outside of             | Outside of                  | Outside of                  | Outside of               | 0                          |
| 11.297                 | 0            | Outside of             | Outside of                  | Outside of                  | Outside of               | 0                          |
| 11 344                 | 0            | warranty               | Warranty                    | Warranty                    | Warranty                 | 0                          |
| 11.5++                 | 0            | Outside of             | Outside of                  | Outside of                  | Outside of               | 0                          |
| 11.391                 | 0            | warranty               | warranty                    | warranty                    | warranty                 | 0                          |
|                        |              | Outside of             | Outside of                  | Outside of                  | Outside of               |                            |
| 11.438                 | 0            | warranty               | warranty                    | warranty                    | warranty                 | 0                          |
|                        |              | Outside of             | Outside of                  | Outside of                  | Outside of               |                            |
| 11.484                 | 0            | warranty               | warranty                    | warranty                    | warranty                 | 0                          |
|                        |              | Outside of             | Outside of                  | Outside of                  | Outside of               |                            |
| 11.531                 | 0            | warranty               | warranty                    | warranty                    | warranty                 | 0                          |
|                        |              | Outside of             | Outside of                  | Outside of                  | Outside of               |                            |
| 11.578                 | 0            | warranty               | warranty                    | warranty                    | warranty                 | 0                          |
| 11.07                  | _            | Outside of             | Outside of                  | Outside of                  | Outside of               | ~                          |
| 11.625                 | 0            | warranty               | warranty                    | warranty                    | warranty                 | 0                          |
| 11 670                 | _            | Outside of             | Outside of                  | Outside of                  | Outside of               | _                          |
| 11.672                 | 0            | warranty               | warranty                    | warranty                    | warranty                 | 0                          |
| 11 710                 | •            | Outside of             | Outside of                  | Outside of                  | Outside of               | 0                          |
| 11./19                 | 0            | warranty<br>Outside of | warrallty                   | warrally<br>Outside of      | warrallty                | 0                          |
| 11 766                 |              | Uutside of             | Outside of                  | Outside of                  | Outside of               | 0                          |
| 11.700                 | 0            | warranty               | warranty                    | warranty                    | warranty                 | 0                          |

| Control<br>voltage (V) | Primary (uA) | Grid (V)   | Color<br>development<br>(V) | Black<br>development<br>(V) | Primary<br>transfer (uA) | Secondary<br>transfer (uA) |
|------------------------|--------------|------------|-----------------------------|-----------------------------|--------------------------|----------------------------|
|                        |              | Outside of | Outside of                  | Outside of                  | Outside of               |                            |
| 11.813                 | 0            | warranty   | warranty                    | warranty                    | warranty                 | 0                          |
|                        |              | Outside of | Outside of                  | Outside of                  | Outside of               |                            |
| 11.859                 | 0            | warranty   | warranty                    | warranty                    | warranty                 | 0                          |
|                        |              | Outside of | Outside of                  | Outside of                  | Outside of               |                            |
| 11.906                 | 0            | warranty   | warranty                    | warranty                    | warranty                 | 0                          |
|                        |              | Outside of | Outside of                  | Outside of                  | Outside of               |                            |
| 11.953                 | 0            | warranty   | warranty                    | warranty                    | warranty                 | 0                          |
|                        |              | Outside of | Outside of                  | Outside of                  | Outside of               |                            |
| 12                     | 0            | warranty   | warranty                    | warranty                    | warranty                 | 0                          |

\_

#### **13.2 Image Adjustments**

#### 13.2.1 Image Position

The margin and the non-image width of a printout made at 100% magnification must be as follows:

#### - Leading Edge Margin

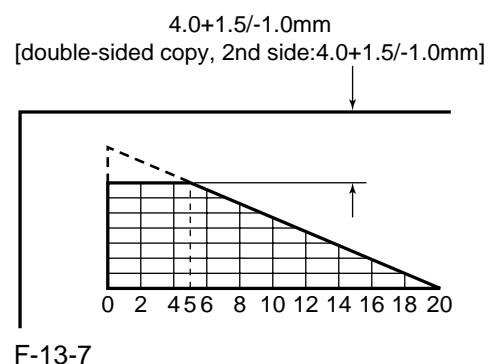

- Left/Right Margin

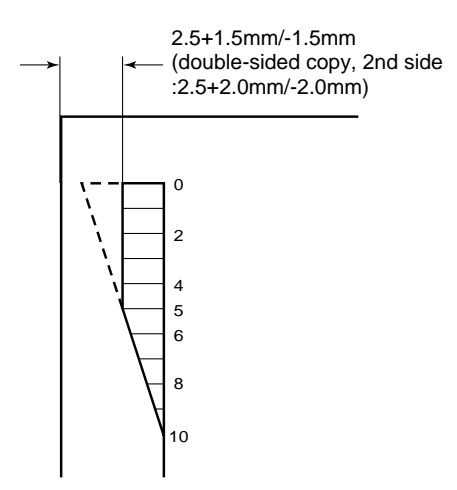

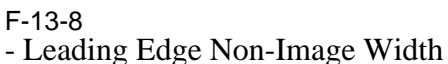

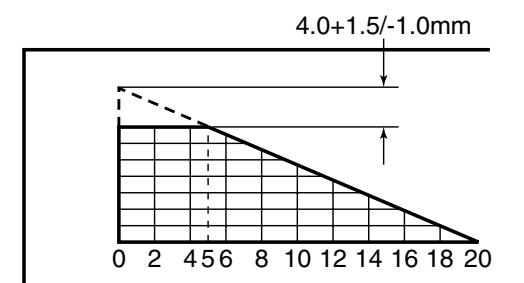

F-13-9

#### - Left/Right Non-Image Width

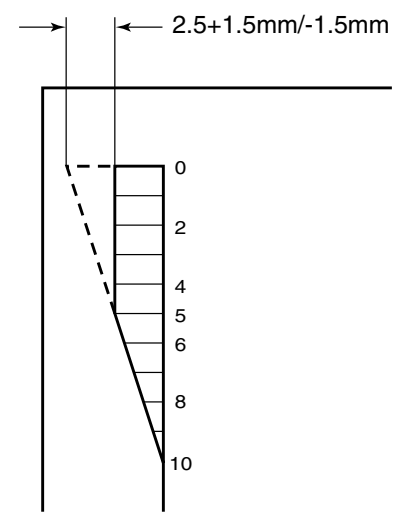

#### F-13-10

#### 13.2.2 Checking the Image Position

Make 10 prints using the following as the source of paper; then, check to see if the margin and the non-image width are as indicated:

- cassettes
- manual feed tray
- left/right front deck

If outside the standards, adjust the following:

1) Leading Edge Image Margin Adjustment (1st side)

Execute the following service mode to adjust the registration:

COPIER > ADJUST > FEED-ADJ > REGIST

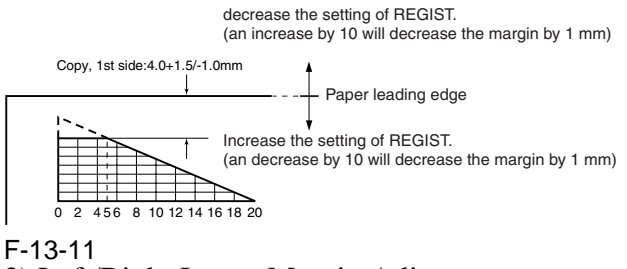

2) Left/Right Image Margin Adjustment Adjust the horizontal registration mechanically. 3) Leading Edge Image Margin Adjustment (2nd side)

Execute the following service mode items to adjust the registration:

#### COPIER > ADJUST > FEED-ADJ > RG-REFE

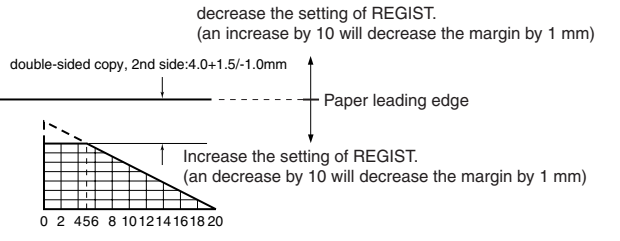

#### F-13-12

#### 4) Leading Edge Non-Image Width Adjustment Execute the following service mode item: COPIER > ADJUST > ADJ-XY > ADJ-X

Decrease the setting of ADJ-X. (a decrease by 10 will decrease the non-image width by 1 mm)

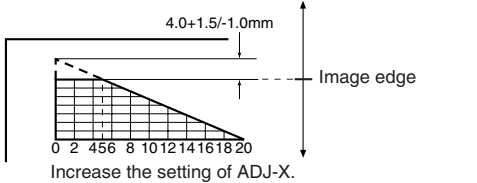

(an increase by 10 will increase the non-image width by 1 mm)

#### F-13-13

### 5) Left/Right Non-Image Width Adjustment Execute the following service mode item: COPIER > ADJUST > ADJ-XY > ADJ-Y

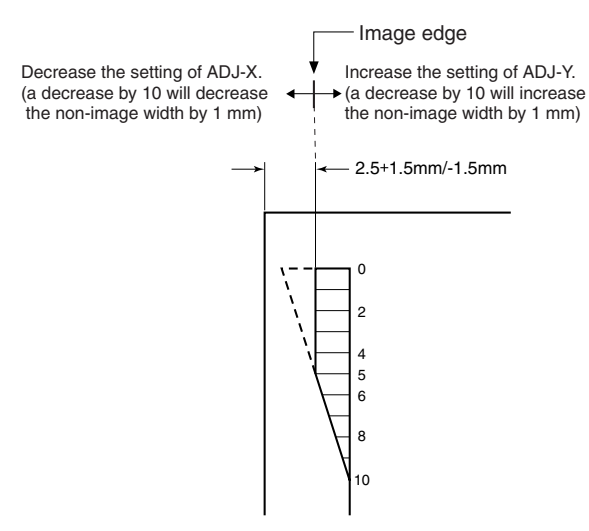

#### F-13-14

#### 13.2.3 Cassette

Make prints using the cassettes 3 and 4 as the source of paper, and check that the left/right margin is as indicated.

If not as indicated, adjust the following:

1) Press the cassette release button, and slide out the cassette 3 or 4 to the front.

- 2) Open the upper right cover and the lower right cover.
- 3) Insert a screwdriver through the opening in the front right stay; then, loosen the screw [1], and adjust the position of the adjusting plate [2].

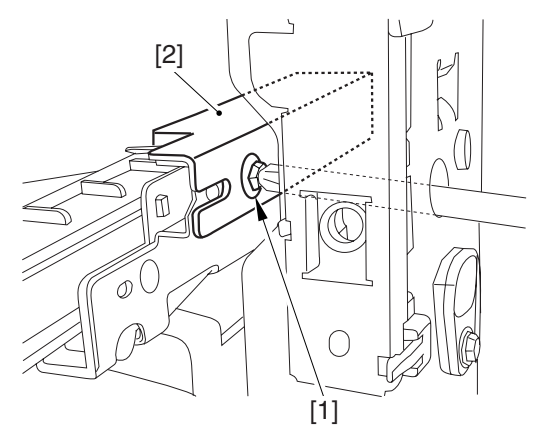

#### F-13-15

Move the adjusting plate toward the rear to decrease the left margin.

Move the adjusting plate toward the front to increase the left margin.

4) Tighten the screw.

5) Close the upper right cover and the lower right cover.

6) Attach the cassette 3 or 4 back in the machine.

#### 13.2.4 Manual Feed Tray

Make copies using the manual feed tray as the source of paper, and check that the left/right margin is as indicated.

If not, adjust the following:

1) Loosen the screw [1], and move the position of the slide guide [2] to adjust the horizontal registration.

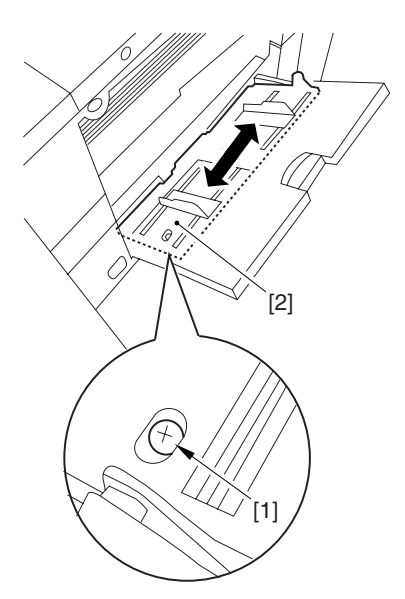

#### F-13-16

- 2) Check that the left/right margin of the prints is as indicated.
- 3) Tighten the screw.

#### 13.2.5 Front Deck

Make prints using the right deck and left deck as the source of paper, and check that the left/right margin is as indicated:

If not, adjust the following:

### 1. Adjusting the Left/Right Margin for the Left Deck

1) Press the release button, and slide out the left deck.

2) Using a flat-bladed screwdriver, remove the left face cover [1].

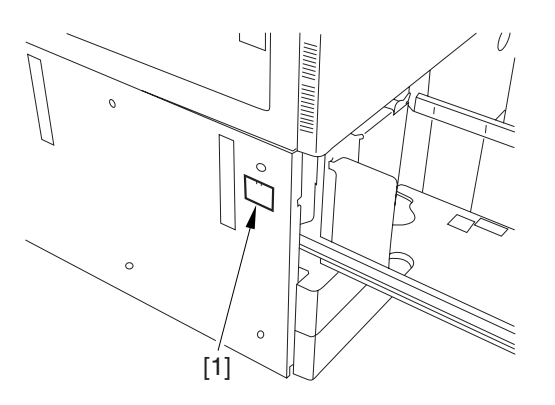

#### F-13-17

3) Loosen the 2 screws [1], and insert a screwdriver [2] through the opening of the left front stay; then, turn the adjusting screw to adjust the left/right margin.

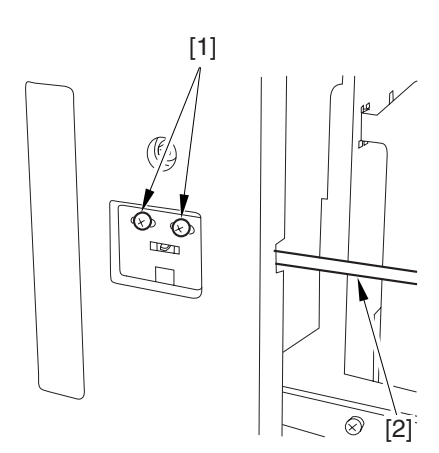

#### F-13-18

4) Check that the left/right margin of the printouts on paper from the left deck is as indicated.5) As necessary, adjust the following:

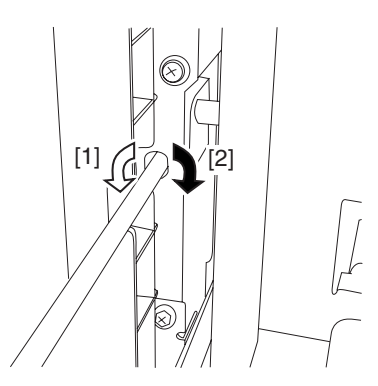

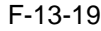

#### **Reference:**

Turn the screwdriver counterclockwise to decrease the left margin [1].

Turn the screwdriver clockwise to increase the left margin [2].

A full turn of the screwdriver will change the left margin by 1.0 mm.

6) Tighten the 2 screws you loosened in step 3).

- 7) Attach the left face cover you removed in step2) back to the machine.
- 8) Close the left deck.

If the gap between the front cover/cassette 3 front cover and the left front cover is appreciable, perform the following:

9) Slide out the left deck, and loosen the 4 screws [1]; then, move the front left cover [2].

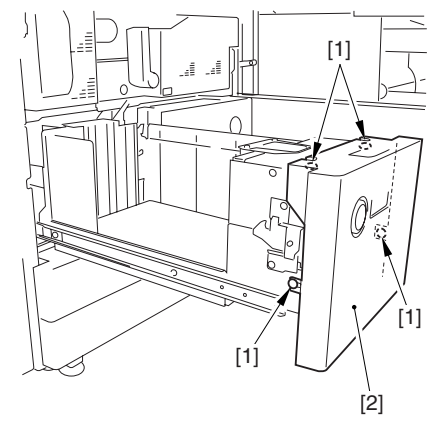

F-13-20

- 10) Close the left deck; when the gap is gone, slide out the left deck once again, and attach the 4 screws you loosened in step 9).
  - If there still is a gap, go back to step 9).
- 11) Close the left deck.

#### 2. Right Deck Left/Right Margin Adjustment

- 1) Press the release button, and slide out the right deck.
- 2) Open the upper right color and the lower right cover
- 3) Loosen the 2 screws [1]; then, insert a screwdriver [2] through the opening in the front right stay, and turn the adjusting screw to adjust the left/right margin.

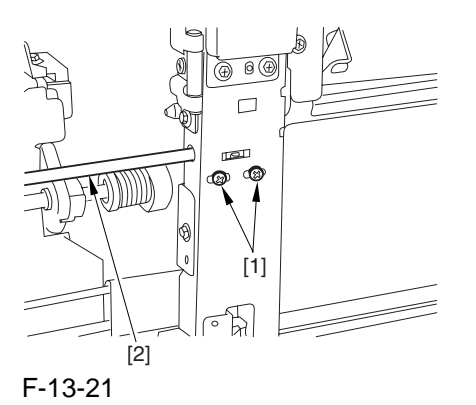

- 4) Check that the left/right margin of printouts made on paper from the right deck is as indicated.
- 5) As necessary, perform the following:

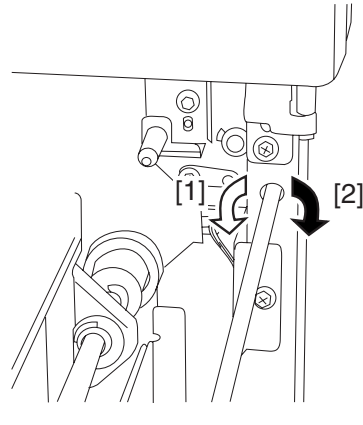

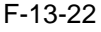

#### **Reference:**

Turn the screwdriver counterclockwise to decrease the left margin [1].

Turn the screwdriver clockwise to increase the left margin [1].

A full turn of the screwdriver changes the left margin by 1.0 mm.

6) Tighten the 2 screws you loosened in step 3).

7) Close the upper right cover and the lower right cover

8) Close the right deck.

If the gap between the front cover/cassette 3 front cover and the front right cover is appreciable, perform the following:

9) Slide out the right deck, and loosen the 4 screws, and move the front right cover [2].

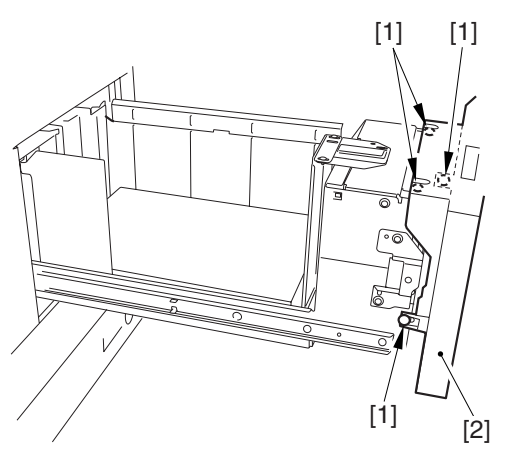

#### F-13-23

10) Close the right deck; when the gap is gone, slide out the right deck once again, and tighten

the 4 screws you loosened in step 9).

If there still is a gap, go back to step 9).

#### 13.3 Scanning System

#### 13.3.1 After Replacing the CCD Unit

If you have replaced the CCD unit, be sure to enter the settings indicated on the label attached to the CCD unit:

#### COPIER>ADJUST>CCD>CCDU-RG

(to enter the correction value for CCD-dependent RG color displacement in sub scanning direction) COPIER>ADJUST>CCD>CCDU-GB

(to enter the correction value for CCD-dependent GB color displacement in sub scanning direction)

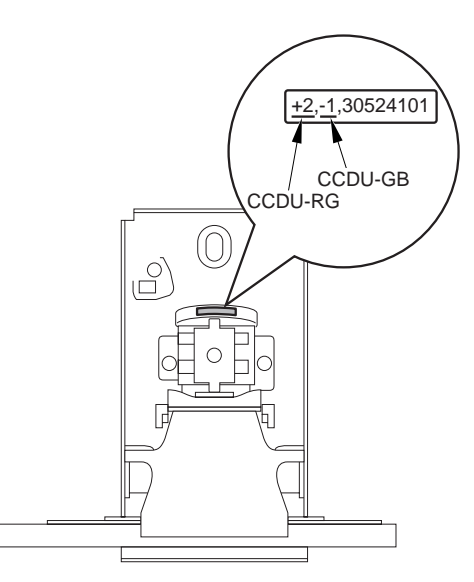

#### F-13-24

Moreover, be sure to update the settings indicated on the service label attached behind the reader unit front cover with the settings indicated on the label attached to the CCD unit.

#### 13.3.2 After Replacing the Copyboard Glass

If you have replaced the copyboard glass, be sure to enter the bar code value indicated in the upper right of the copyboard glass using the following service mode items:

#### **COPIER>ADJUST>CCD>W-PLT-X COPIER>ADJUST>CCD>W-PLT-Y COPIER>ADJUST>CCD>W-PLT-Z** (to enter the standard white plate white level data X, Y, Z)

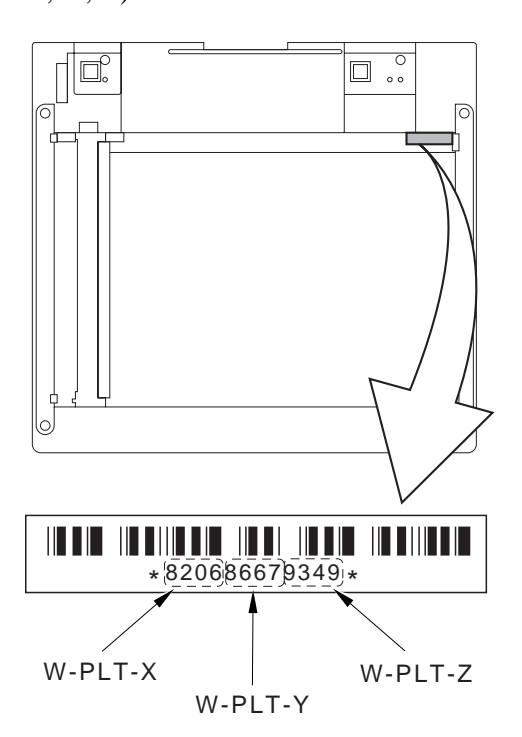

F-13-25

13.3.3 After Replacing the Reader Controller PCB or Initializing the RAM

#### Â

-Be sure to generate the latest P-PRINT printout before replacing the reader controller PCB. -If you are initializing the RAM of the reader controller without replacing the PCB, using the SST to upload the backup data of the reader controller. Then, after initializing the RAM, download the data to eliminate the need for the following adjustments:

#### 1. Reader Unit-Related Adjustments

- 1) Using the SST, download the latest version of the system software (R-CON).
- 2) Select the following in service mode, and press the OK key to initialize the RAM: COPIER>FUNCTION>CLEAR>R-CON. Thereafter turn off and then on the main

Thereafter, turn off and then on the main power.

3) Enter the settings for the following items in service mode:

#### (1) standard white plate white level data COPIER>ADJUST>CCD>W-PLT-X,Y,Z

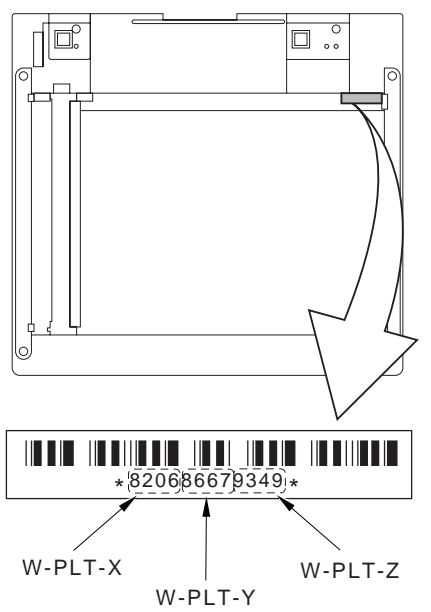

F-13-26

(2) service label settings (label attached behind reader unit front cover)

(a) image read start position adjustment (x direction; for fixed reading)

#### COPIER>ADJUST>ADJ-XY>ADJ-X

(b) image read start position adjustment (Y direction; fixed reading)

**COPIER>ADJUST>ADJ-XY>ADJ-Y** (c) shading position adjustment (for fixed reading)

COPIER>ADJUST>ADJ-XY>ADJ-S

(d) feeder mode main scanning position adjustment

#### COPIER>ADJUST>ADJ-XY>ADJ-Y-DF

(e) ADF stream reading CCD read position adjustment

#### COPIER>ADJUST>ADJ-XY>STRD-POS

(f) CCD unit-dependent RB/GB sub scanning direction color displacement correction value

COPIER>ADJUST>CCD>CCDU-RG/ GB

(g) CCD unit-dependent RG/GB sub scanning direction color displacement value at shipment

#### COPIER>ADJUST>CCD>FCCDU-RG/GB

(h) auto gradation adjustment target value COPIER>ADJUST>PASCAL>OFST-P-Y,M,C,K

#### 2. ADF-Related Adjustments

#### A

The machine uses the RAM on its reader controller to store ADF-related service data; as such, you must make the appropriate adjustments for the ADF whenever you have replaced the reader controller or initialized the RAM.

- 1) Enter the settings indicated on the P-PRINT printout you have previously generated for the following items:
  - (1) original stop position adjustment
  - FEEDER>ADJSUT>DOCST
  - (2) original feed speed (magnification) adjustment

#### FEEDER>ADUST>LA-SPEED

- 2) Make adjustments using the following items:(1) ADF sensor sensitivity adjustment
  - FEEDER>FUNCTION>SENS-INT

(2) tray width adjustment

| (a)   | AB                 | system: |
|-------|--------------------|---------|
| FEEDE | R>FUNCTION>TRY-A4  | and     |
| FEEDE | R>FUNCTION>TRY-A5R |         |
| (b)   | inch               | system: |
| FEEDE | R>FUNCTION>TRY-LTR | and     |
|       |                    |         |

FEEDER>FUNCTION>TRY-LTRR (3) white level adjustment

COPIER>FUNCTION>CCD>DF-

#### WLVL1

#### COPIER>FUNCTION>CCD>DF-WLVL2

When done, store the P-PRINT printout [1] you have previously generated in the service book, disposing of the older printout, if any.

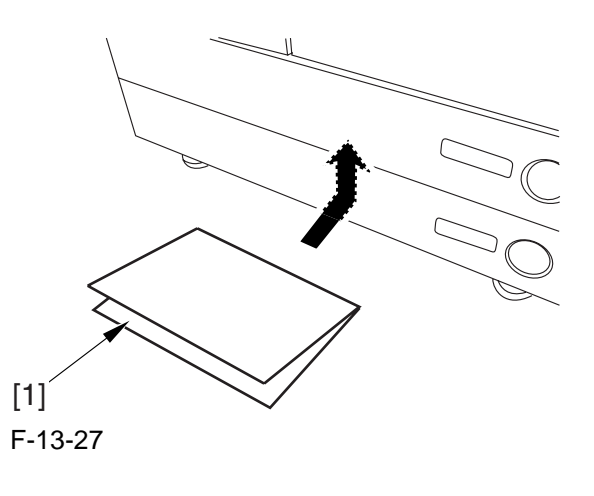

#### 13.4 Laser Exposure System

#### 13.4.1 After Replacing the Laser Scanner

- 1) Select the following in service mode, and press the OK key: COPIER>FUNCTION>DPC>DPC.
- 2) Turn off and then on the main power switch.

#### 13.5 Image Formation System

#### 13.5.1 After Replacing the Black Developing Unit

Be sure to perform the following whenever you have replaced the black developing assembly: 1) Make the following selections in service mode (black toner supply): FUNCTION>IN-STALL>TONER-S.

#### 13.5.2 Points to Note When Attaching the Polarity Positioning Plate

Go through the following steps in strict sequence when mounting the polarity positioning plate: 1) Let go of your hand so that the developing cylinder moves and stops on its own.

2) Shift the polarity positioning plate [1] counterclockwise as much as the length of the play of the D-cut notch [2]; then, read the index [4] of the marking found on the blade support base.

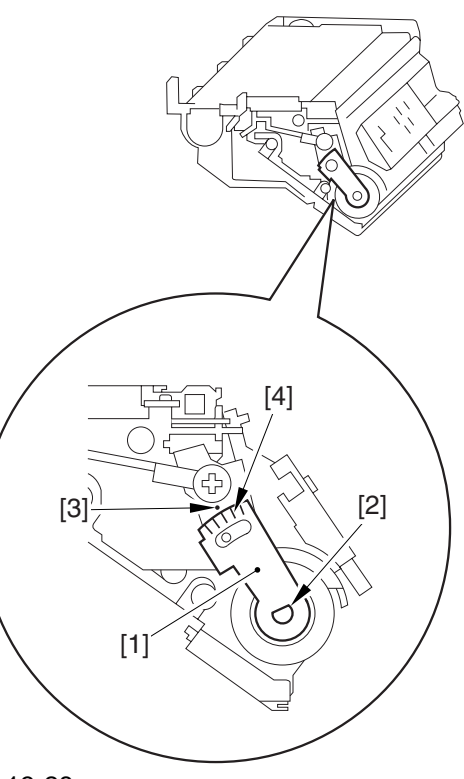

F-13-28

3) Turn the polarity positioning plate [1] counterclockwise by a single index (5 deg); then, tighten the screw [2] to fix it in place.

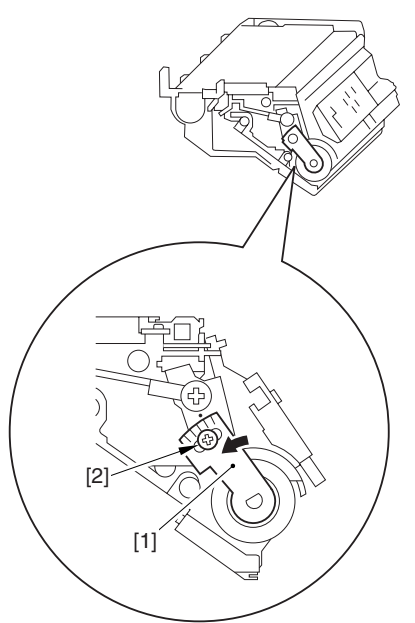

F-13-29

#### 13.5.3 Replacing the Color Developing Unit

1) Open the packing box, and take out the new color developing unit.

2) Remove the screw [1], and free the 4 hooks [2]; then, remove the developing assembly lid [3].

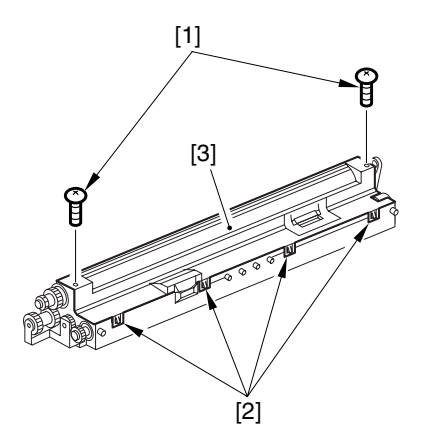

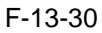

3) Even out the starter by shaking the container about 10 times.

4) Open the lid [2] of the starter bottle [1]; then, remove the middle lid [3], and close the lid.

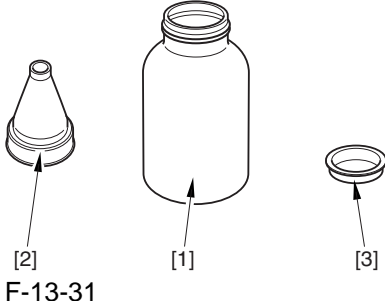

F-13-31

5) Supply half the starter so that it is even in the lengthwise direction around the stirring screw inside the color developing unit.

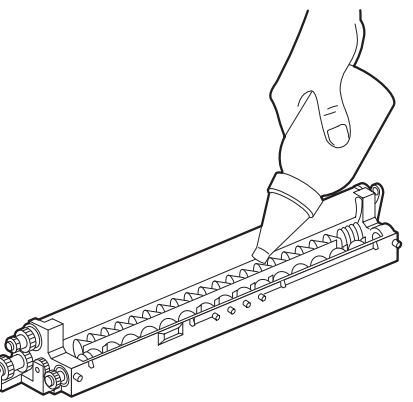

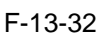

6) Turn the developing gear 5 to 6 times by hand in the direction indicated in the figure so that the starter will be even inside the unit.

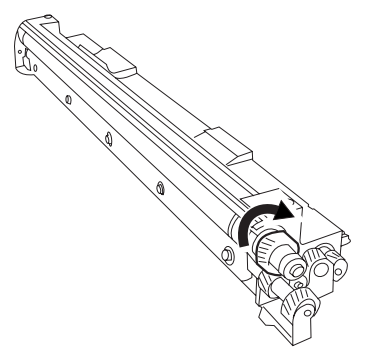

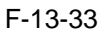

7) Supply the remaining half of the starter around the stirring screw inside the color developing unit.

8) Turn the developing gear 5 to 6 times once again so that the starter inside the unit is even. 9) Move the starter found on the inner side of the container wall off the wall.

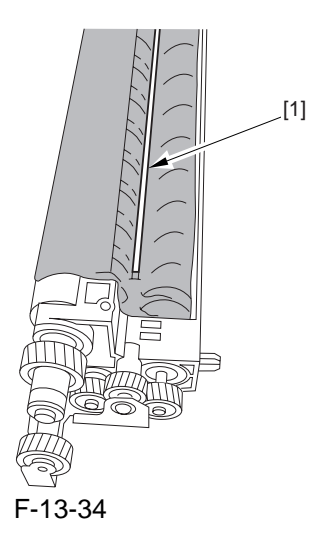

10) Fit the container lid you removed in step 2) back on in the direction indicated in the figure.

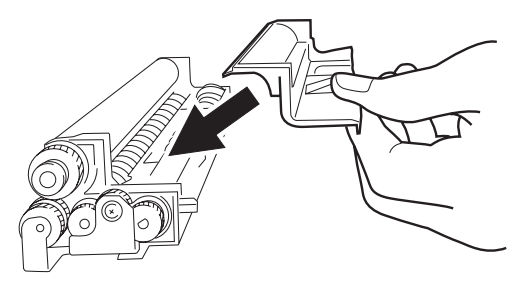

#### F-13-35

Thereafter, engage the 4 hooks [1]; then, fix the container lid [3] in place using the 2 screws [2] you removed in step 3).

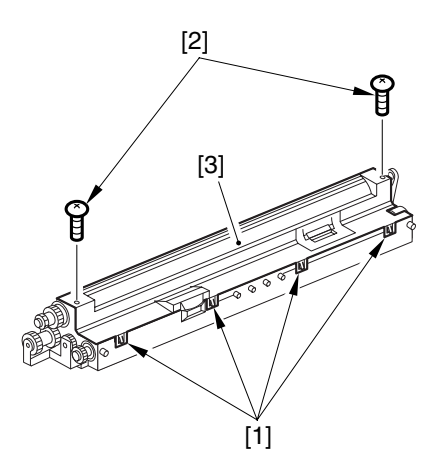

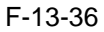

A Force down the lid against the container so that the gap [1] indicated in the figure is small enough to prevent insertion of a transparency.

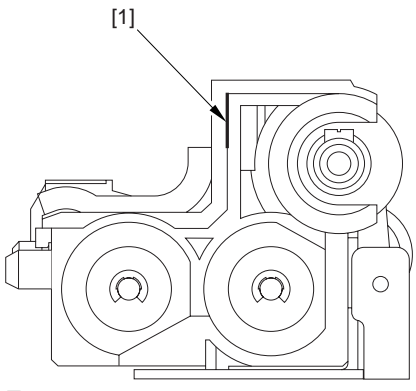

F-13-37

A When tightening the screw, take full care so that no shavings caused by turning the screw into the lid of the developing assembly and the container will move into the container.

11) Cut off the appropriate tab [1]] to suit the color of the starter you have supplied. The tab A in the figure is an extra tab.

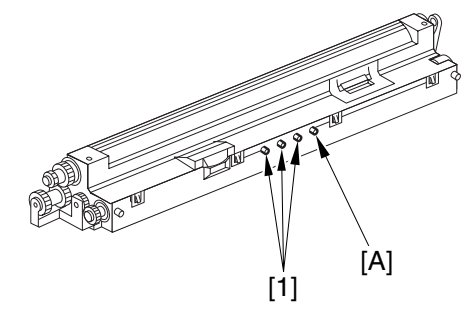

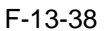

12) Fit the color developing unit by going through the steps used to detach it but in reverse.

13) Turn on the main power switch.

14) Make the following selections in service mode, and set '1', and press the OK key: COPI-ER>FUNCTION>INSTALL>AINR-OFF.

15) Select one of the following service mode items to suit the color of the starter you have supplied; then, press the OK key.

- if for the Y developing assembly, COPI-ER>FUNCTION>INSTALL>INISET-Y

- if for the M developing assembly, COPI-ER>FUNCTION>INSTALL>INISET-M

- if for the C developing assembly, COPI-ER>FUNCTION>INSTALL>INISET-C

- if for the CMY developing assemblies, COPI-ER>FUNCTION>INSTALL>INISET-3

A countdown is shown on the screen while this mode item is under way. At the end, the screen will show "OK!".

This mode uses ATVC control, possibly taking a while depending on the site environment. The count on the screen, for this reason, may loop between 690 and 620.

16) Execute the following service mode item: COPIER>FUNCTION>MISC-P>P-PRINT.

Store away the generated printout in the service book case. (If there is a previous printout, dispose of it.)

17) End service mode, and start user mode; on the Auto Gradation Correction screen, follow the instructions to execute auto gradation correction (full).
# 13.5.4 Replacing the Starter of the Color Developing Unit

- 1) Remove the color developing unit.
- 2) Remove the developing unit lid [3].
  - screw [1]
  - 4 hooks [2]

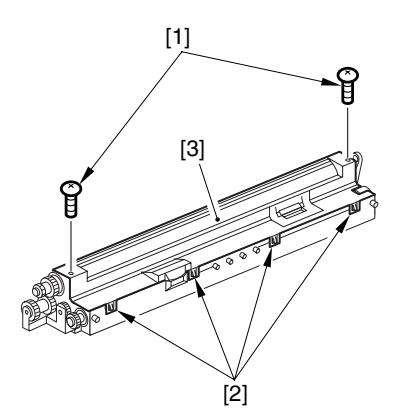

### F-13-39

3) On A3 paper or in a vinyl bag, dispose of the contents of the unit by turning it over.

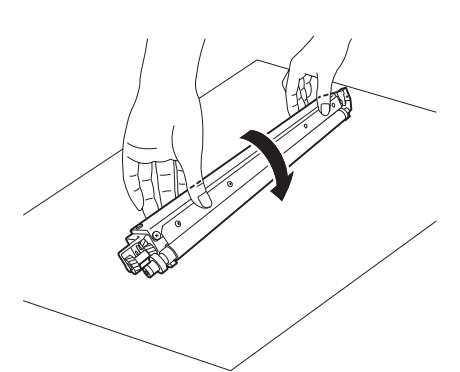

### F-13-40

4) Turn back over the developing unit, and turn the developing gear in the direction in which the cylinder normally turns so that the agent will drop into the developing assembly.

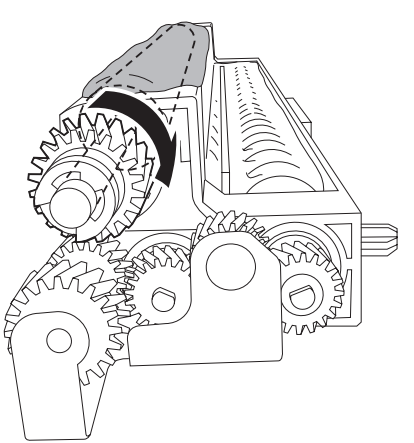

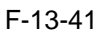

- 5) Dispose of the agent into a vinyl bag or on paper by turning over the developing unit.
- 6) Repeat steps 4) and 5) about 3 times (e.g., until no agent drops into the developing assembly).
- 7) Shake the container of the starter about 10 times.

8) Detach the funnel [2] of the starter bottle [1]; then, remove the middle lid [3], and put the funnel back on [2].

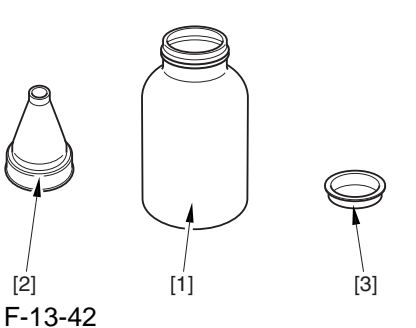

9) Pour the starter along the length of the stirring screw inside the color developing unit so that it is about half full.

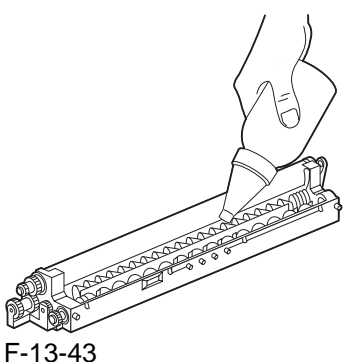

- 10) Turn the developing gear in its normal direction 5 to 6 by hand to even out the starter inside it.
- 11) Pour the rest of the starter around the string screw inside the color developing unit.
- 12) Turn the developing gear 5 to 6 times once again to even out the starter inside the unit.
- 13) Move the starter that may remain on the inner side of the unit wall [1] into the developing assembly.

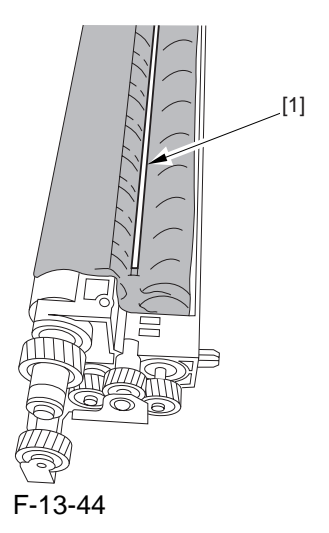

14) Attach the developing assembly lid you removed in step 2), making sure that the lid is oriented as shown.

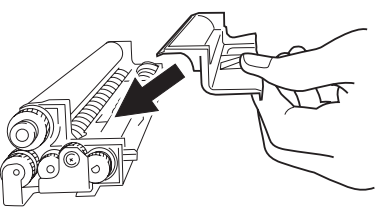

### F-13-45

Engage the 4 hooks [1], and attach the developing assembly lid [3] using the 2 screws [2] you removed in step 2).

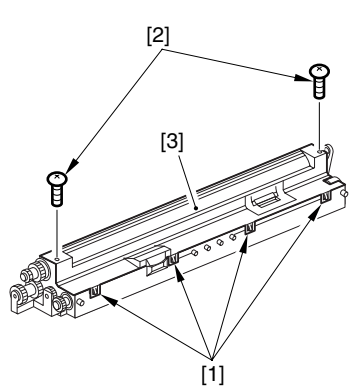

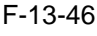

# A

Be sure to force the lid against the developing container so that no transparency will insert the gap [1] shown in the figure.

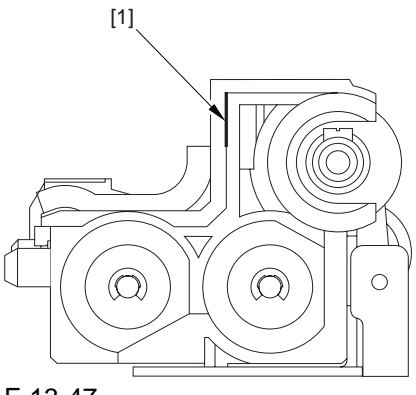

F-13-47

# 

When tightening the screw, take care so that the shavings from the developing unit or its lid will not enter the unit.

- 15) Attach the color developing unit using the steps you used to remove it but in reverse.
- 16) Turn on the main power switch.
- 17) Select the following in service mode; then, enter '1', and press the OK key: COPIER>FUNCTION>INSTALL>AINR-OFF.
- 18)Select the appropriate mode item from the

following to suit the color of the starter you have used; then, press the OK key if Y developing assembly,

COPIER>FUNCTION>INSTALL>INISET-Y.

if M developing assembly, COPIER>FUNCTION>INSTALL>INISET-M.

if C developing assembly,

COPIER>FUNCTION>INSTALL>INISET-C.

# 

A countdown is shown on the screen while this mode item is under way. At the end, the screen will show "OK!".

This mode uses ATVC control, possibly taking a while depending on the site environment. The count on the screen, for this reason, may loop between 690 and 620.

- 19) Perform the following in service mode: COPIER>FUNCTION>MISC-P>P-PRINT. Then, store the generated printout in the service book case. If there is any previous printout, dispose of it.
- 20) End service mode, and select 'auto gradation correction' in sure mode; perform auto gradation correction (full correction) by going through the instructions on the screen.

# 13.5.5 After Replacing the Primary Charging Assembly

If you have replaced the primary charging assembly, be sure to adjust the following:

- 1) Check the settings indicated on the primary charging assembly height adjustment label attached behind the front cover.
- 2) Adjust so that the charging wire height of the new charging assembly is as indicated.
- 3) Perform primary charging assembly cleaning in service mode: COPIER>FUNCTION>CLEANING>WIRE-
- CLN.
- 4) Select the following in service mode (potential control): COPIER>FUNCTION>DPC>DPC.
- 5) Turn off and then on the main power.

# 13.5.6 After Replacing the Primary Charging Wire

- 1) Clean the charging wire, grid wire, and shielding plates.
- 2) Perform the following in service mode (primary charging wire cleaning): COPIER>FUNCTION>CLEANING>WIRE-CLN.

# 13.5.7 After Replacing the Pre-Transfer Charging Wire

Perform the following in service mode (pre-transfer charging wire cleaning): COPIER>FUNC-TION>CLEANING>WIRE-CLN.

# 13.5.8 After Replacing the Pre-Transfer Charging Wire

- 1) Clean the charging wire and the shielding plates.
- 2) Perform the following in service mode (pretransfer charging wire cleaning): COPIER>FUNCTION>CLEANING>WIRE-CLN.

# 13.5.9 After Replacing the Waste Toner Box

- 1) Attach the new waste toner box in the machine.
- 2) Perform the following service mode, thereby resetting the waste toner counter reading to '0' (waste toner counter reset): COPIER>COUNTER>MISC>WASTE-TURN.

# 13.5.10 After Replacing the ITB Cleaning Blade

Whenever you need to replace the ITB cleaning blade, be sure to go though the following steps to apply blade lubricant (TKN-0480) to the edge of he blade.

1) Turn the primary transfer roller locking lever [1] in the direction of the arrow to engage the intermediate transfer belt.

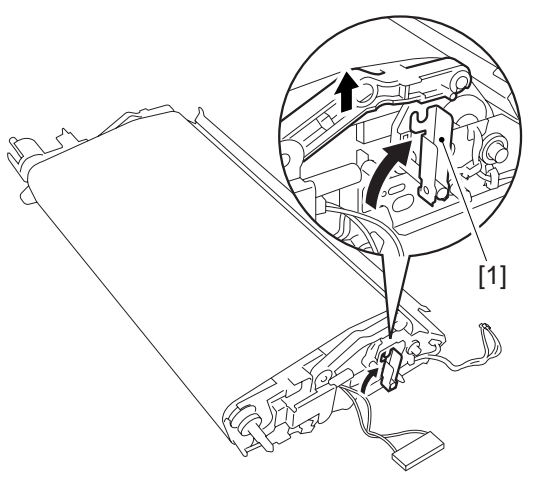

F-13-48

2) Apply an appropriate amount of blade lubricant [1] as if to sprinkle it over an area of the surface as shown.

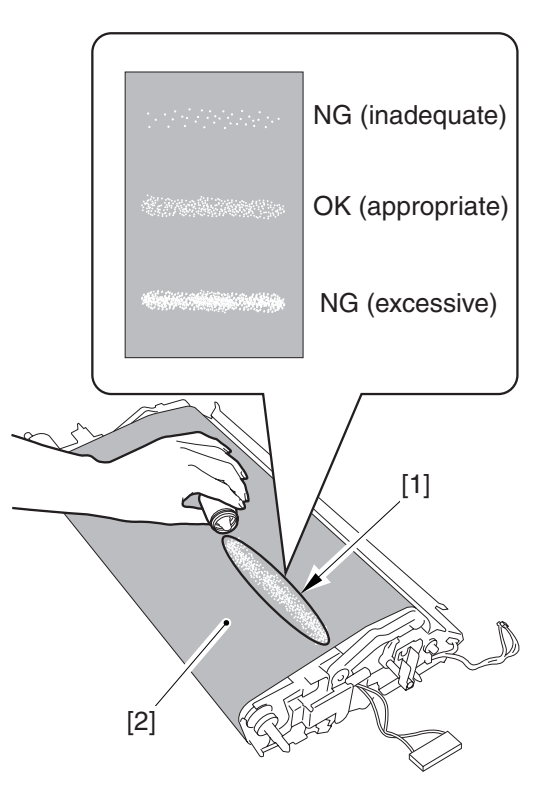

F-13-49

3) Spread the blade lubricant [1] using lint-free paper [2] as shown to cover an area of the belt about 10 cm wide.

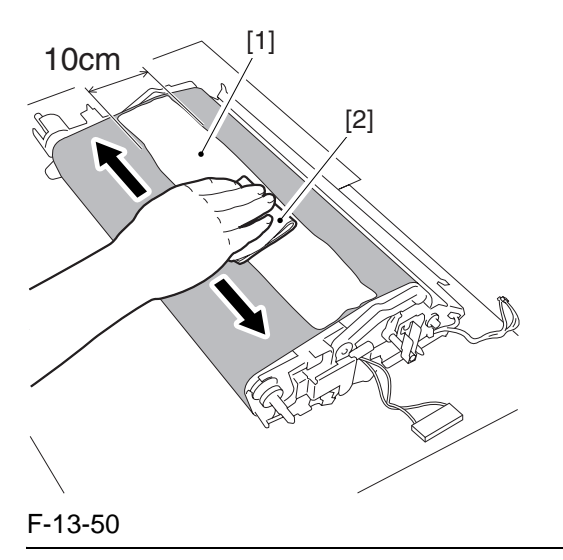

# A

Take care so that the blade lubricant will not make its way behind the intermediate transfer belt. Otherwise, the presence of blade lubricant behind the intermediate transfer belt can cause the ITB home position sensor to make wrong detection. 4) Turn the drive gear [1] in the direction of the arrow so that the area of blade lubricant [2] is found as shown.

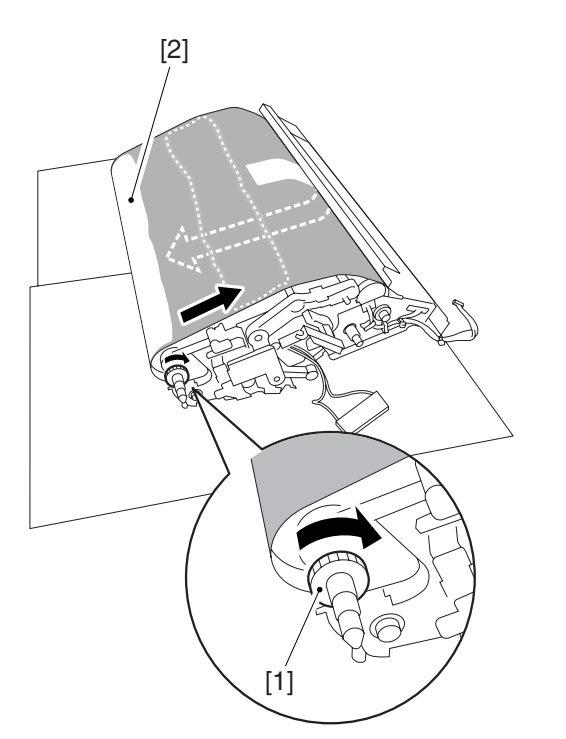

#### F-13-51

5) Attach the ITB cleaning unit [2] to the intermediate transfer unit [1]; then, attach it using 2 screws [3].

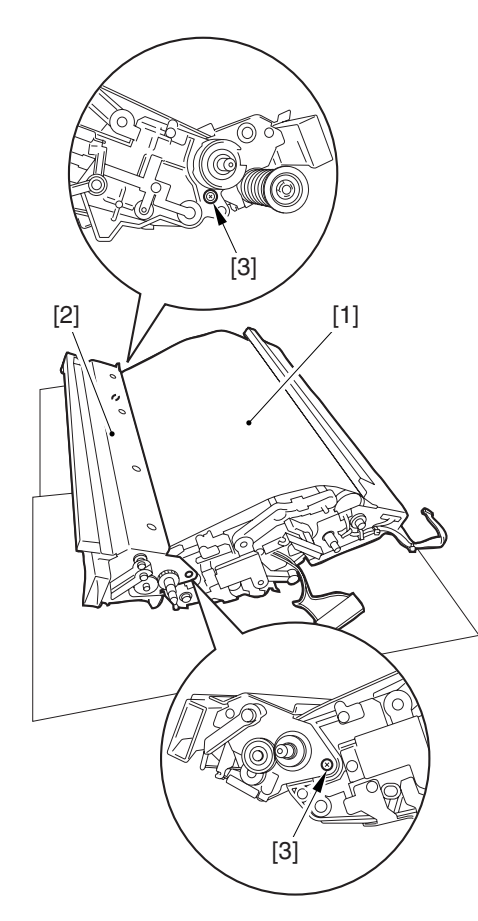

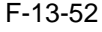

6) Turn the drive gear [3] until the area [2] of blade lubricant is no longer visible on the intermediate transfer belt [1].

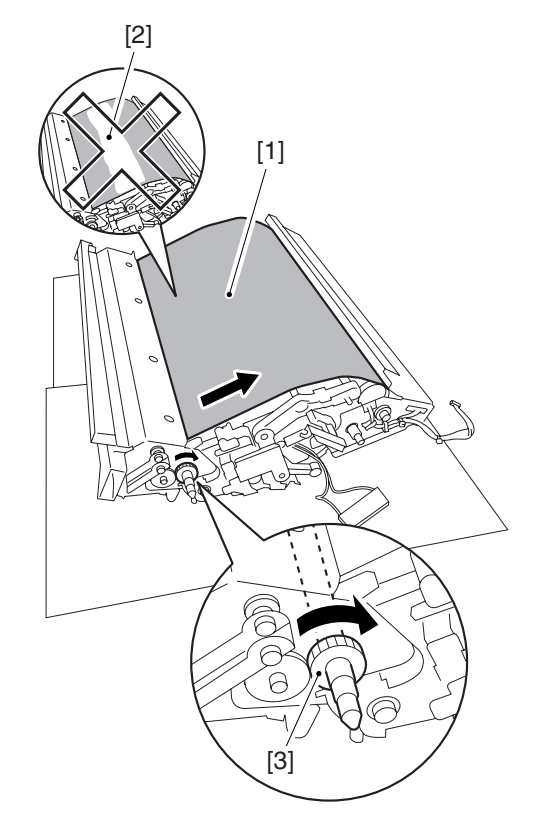

#### F-13-53

#### A

If you have replaced the ITB cleaner blade, be sure to perform the following:

1) Perform the following service mode item (black band sequence): COPIER>FUNCTION>CLEANING>BK-BNDEX.

# 13.5.11 After Repacking the Photosensitive Drum Cleaning Blade

Be sure of the following when attaching the photosensitive drum cleaning blade:

(1) Do not turn over the cleaning blade. Replace it when one side has been used.

(2) Clean the area [1] of the retainer plate coming into contact with the cleaning blade and the blade plate [2] using alcohol; then, dry wipe it to remove any toner.

# Â

The fine particle of toner under the blade edge can put the blade out of alignment, allowing toner on the photosensitive drum to remain on the drum in the form of residual toner.

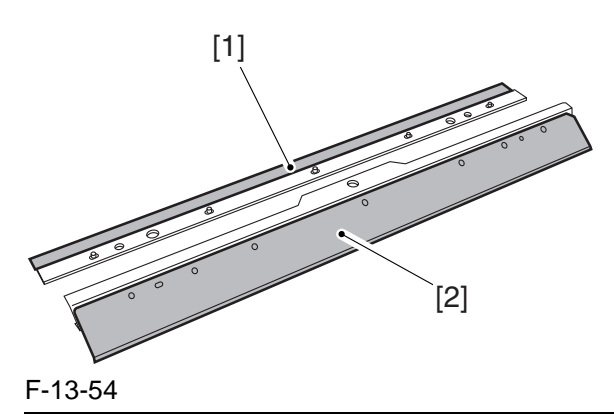

(3) Be sure to attach the cleaning blade [1] so that the lot No. [2] faces the front and is upright.

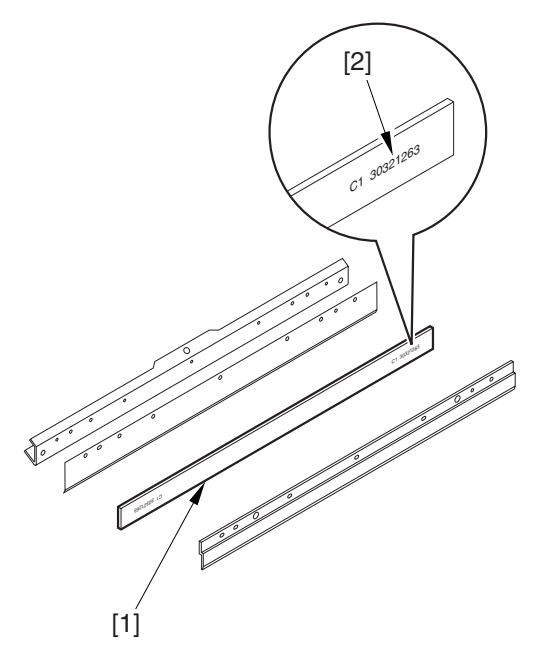

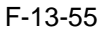

(4) Be sure to force the cleaning blade [1] firmly against the retaining plate [2], and check that there is no gap in the area [3] indicated in the figure.

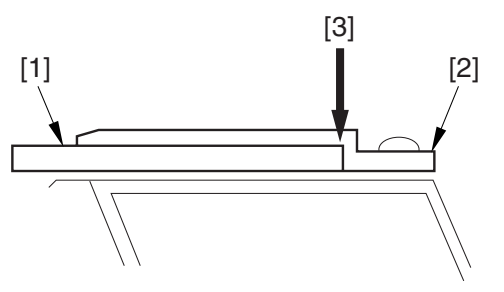

F-13-56

(5) Be sure to tighten the screws [1] on the cleaning blade in the order indicated in the figure.

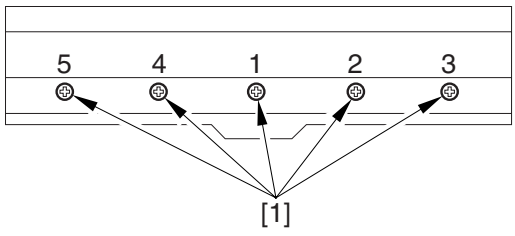

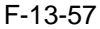

(6) Apply blade lubricant (TKN-0480) along the edge (shaded; coming into contact with the photosensitive drum) of the cleaning blade.

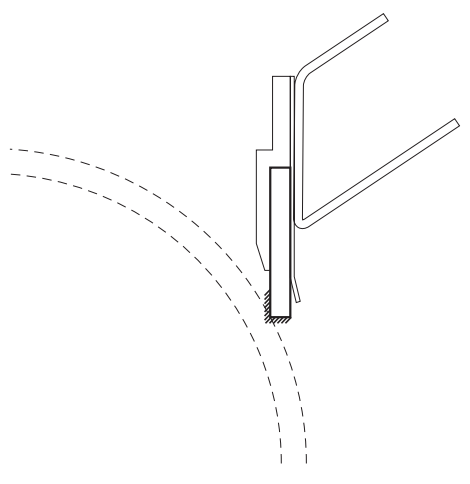

F-13-58

# A

When you have replaced the photosensitive drum cleaning blade, be sure to perform the following service mode item.

Be sure that you perform service mode immediately after the control panel screen has appeared after turning on the main switch. : COPI-ER>FUNCTION>MISC-P>ITR-ROT.

# 13.5.12 Replace the Photosensitive Drum

If you have replaced the photosensitive drum, be sure to go through the following:

- 1) Remove the drum heater and the drum heater PCB; then, mount them to the new photosensitive drum.
- 2) Attach the photosensitive drum so that the lot number label [1] attached to its inner side is toward the front of the machine.

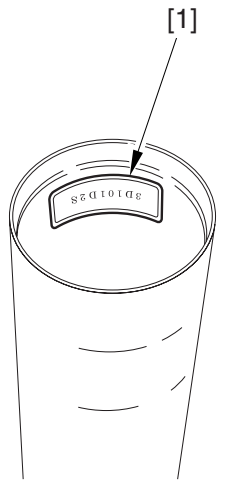

### F-13-59

#### **MEMO:**

There is a light difference in the inside diameter of the photosensitive drum between its front and its rear. (The front and rear drum flanges are designed in relation to the photosensitive drum.) If you attach the photosensitive drum in the wrong orientation, the gap between the developing cylinder and the photosensitive drum will be uneven, possibly causing uneven density.

3) Replace the starter (3 types) of the color developing unit.

13.5.13 Points to Note When Replacing the Drum Heater

# A

Drum memory can occur if the phase of the drum is changed, as when replacing the drum heater. Take full care not to change the phase of the drum during the work by making sure of the following:

- 1) When removing the drum flange, check the location of the marking [2] on the drum flange in relation to the lot No. label [1] found on the inner side of the drum. (In the case of the figure, the left of the marking is at "..." and the right is at "..." with the lot No. label facing upward.)
- 2) When attaching the drum flange, be sure to attach with a screw where it was found in step 1.

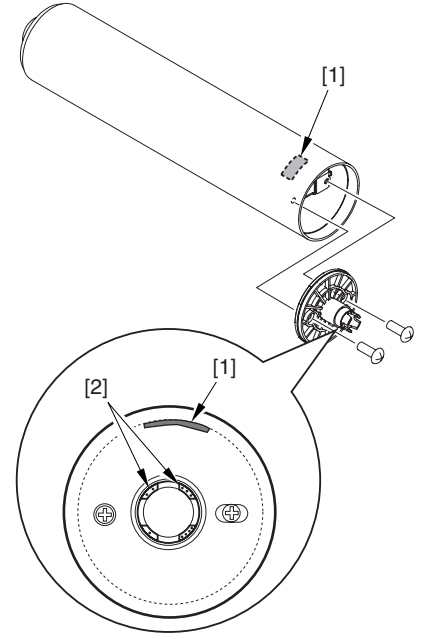

F-13-60

3) Check the drum phase label [1] attached behind the process unit cover.

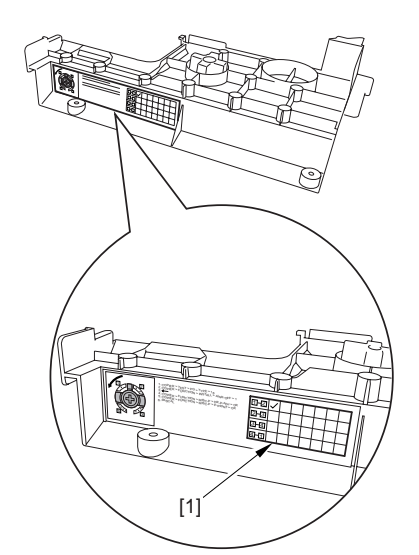

F-13-61

# Â

See the following sample. The cell with a check mark [1] indicates the present drum phase location. In this case, the marking [3] is located in relation to the protrusion [2] of the drum fixing member with its left at "..." and right at "...".

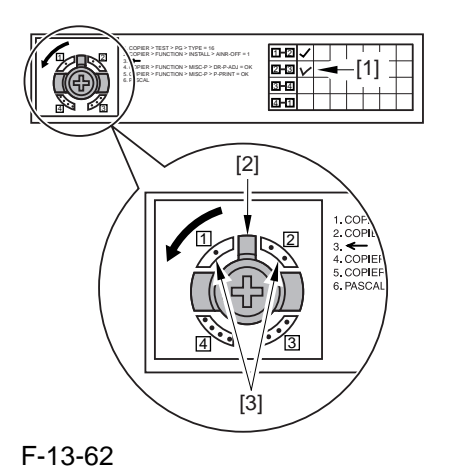

4) Be sure to attach the drum fixing member [1] to the drum flange [2] in correct relation to the phase location indicated on the drum phase label.

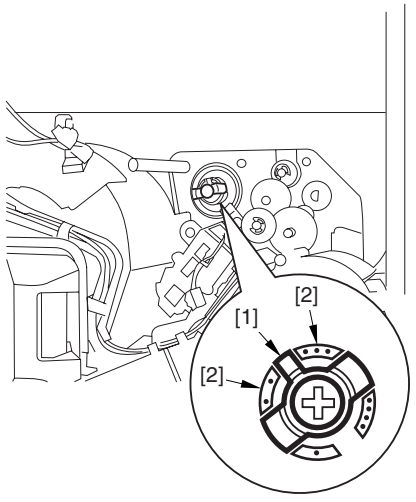

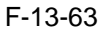

# 13.5.14 Points to Note When Replacing the Drum Heater PCB

# A

Drum memory can occur if the phase of the drum is changed, as when replacing the drum heater PCB. Take full care not to change the phase of the drum during the work by making sure of the following:

- 1) When removing the drum flange, check the location of the marking [2] on the drum flange in relation to the lot No. label [1] found on the inner side of the drum. (In the case of the figure, the left of the marking is at "..." and the right is at "..." with the lot No. label facing upward.)
- 2) When attaching the drum flange, be sure to attach with a screw where it was found in step 1.

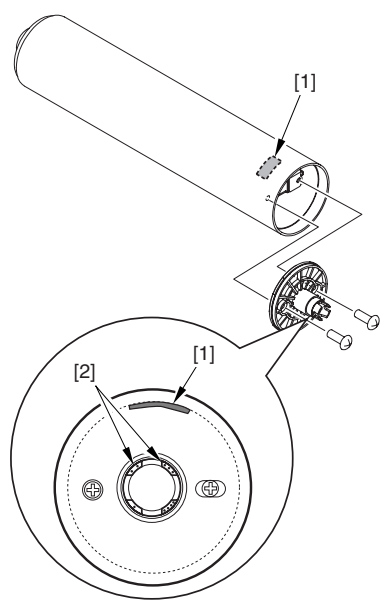

F-13-64

3) Check the drum phase label [1] attached behind the process unit cover.

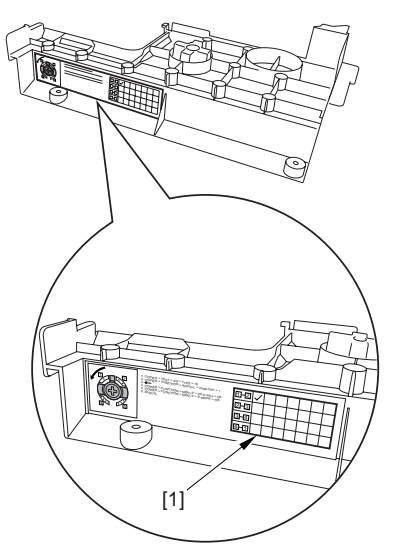

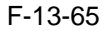

# 

See the following sample. The cell with a check mark [1] indicates the present drum phase location. In this case, the marking [3] is located in relation to the protrusion [2] of the drum fixing member with its left at "..." and right at "...".

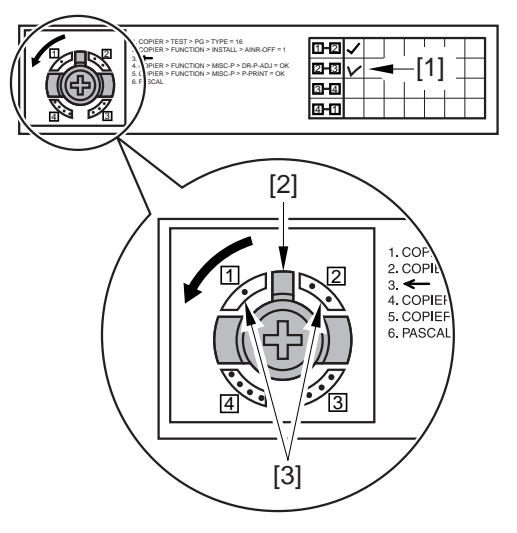

F-13-66

4) Be sure to attach the drum fixing member [1] to the drum flange [2] in correct relation to the phase location indicated on the drum phase label.

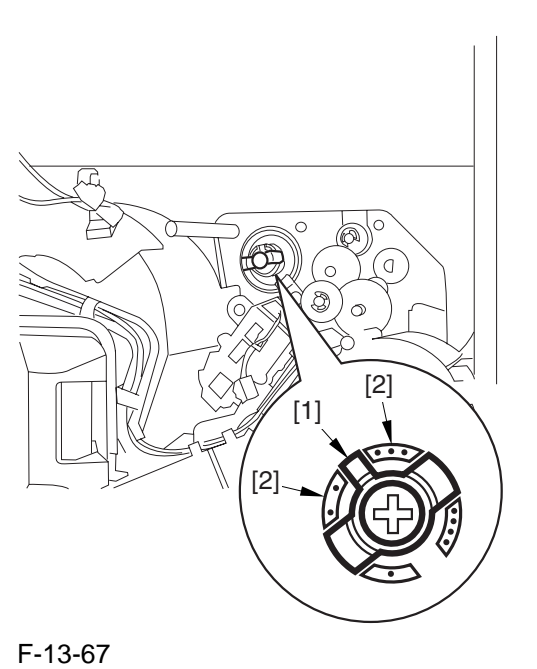

# 13.5.15 After Repacking the ITB

When you have replaced the ITB belt, be sure to perform the following service mode item. Be sure that you perform service mode immediately after the control panel screen has appeared after turning on the main switch. : COPI-ER>FUNCTION>MISC-P>ITR-ROT.

# 13.5.16 After Replacing the Primary Transfer Roller

As the machine is used more and more, the shavings from the primary transfer roller can start to collect on the rollers behind the belt.

When you have replaced the primary transfer roller, be sure to clean the 6 rollers [1] and the scraper [2] indicated below.

# Â

The idle roller (indicated by an arrow) is designed for mounting after fitting the intermediate transfer belt. Although the figure shows the roller, it is only for reference purposes, and the roller is not in its indicated position at this point in time.

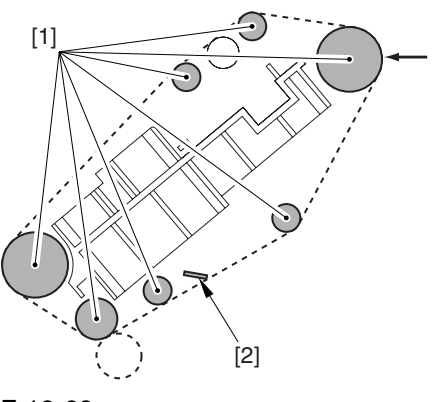

F-13-68

- **1. Cleaning Procedure**
- 1) Place the ITB cleaner drive unit [1] with its cover facing down; then, stand the ITB unit [2].

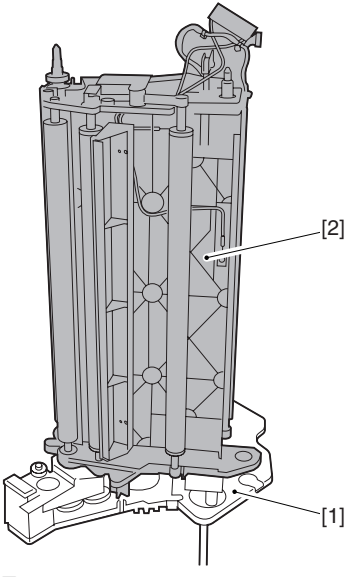

F-13-69

2) Clean the rollers [1] and the inside scraper [2] using alcohol.

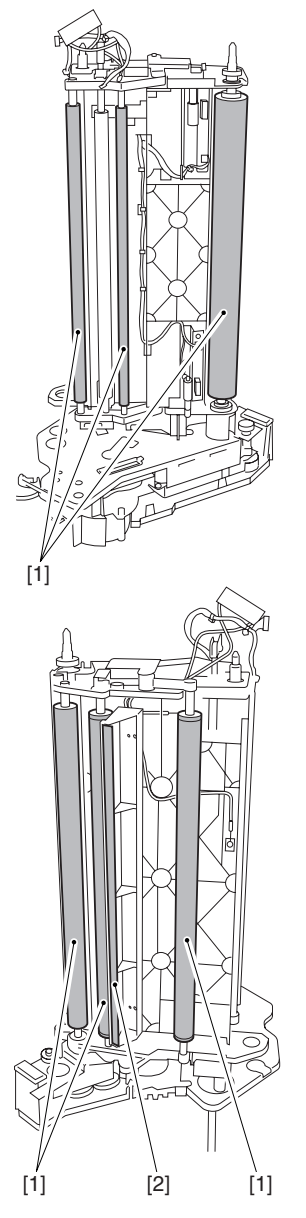

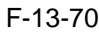

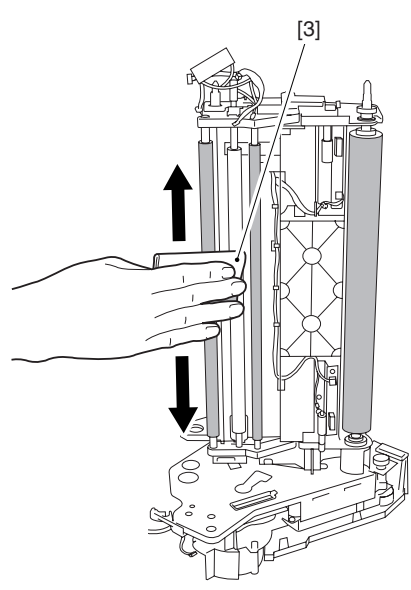

# Â

When you have replaced the primary transfer roller, be sure to perform the following service mode item.

Be sure that you perform service mode immediately after the control panel screen has appeared after turning on the main switch. : COPI-ER>FUNCTION>MISC-P>ITR-ROT.

# 13.6 Fixing System

# 13.6.1 Points to Note When Attaching the Fixing Assembly

A When fitting the fixing assembly into the fixing/feeding assembly, take full care not to damage the 2 sensors [1].

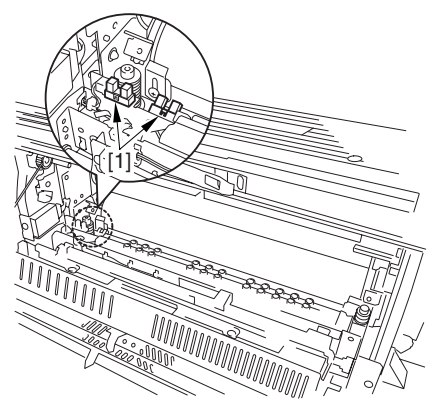

F-13-72

# 13.6.2 After Replacing the Fixing Roller

If you have replaced the fixing roller, be sure to execute the following service mode item to reset the counter reading:

COPIER>COUNTER>DRBL-1>FX-UP-RL

# 13.6.3 After Replacing the Fixing Web

1. After attaching the web, take up its slack so that there will be no slack when the web unit is fitted in the fixing assembly.

2. After replacing the web, reset the readings of the following service mode items:

COPIER>COUNTER>MISC>FIX-WEB COPIER>COUNTER>DRBL-1>FX-WEB

# 13.6.4 Position of the Fixing inlet Guide

# 

Do not loosen the screw on the inlet guide base [1], as you would have to adjust the position of the guide if you detached it. If you loosened it for some reason, be sure to perform the following:

1) Adjust the position of the inlet guide base [1] so that the height [A] at the center of the fixing inlet guide [2] is 60.7 +/-0.2 mm and the difference in height between the ribs [B] on both sides of the inlet guide is 0.5 or less.

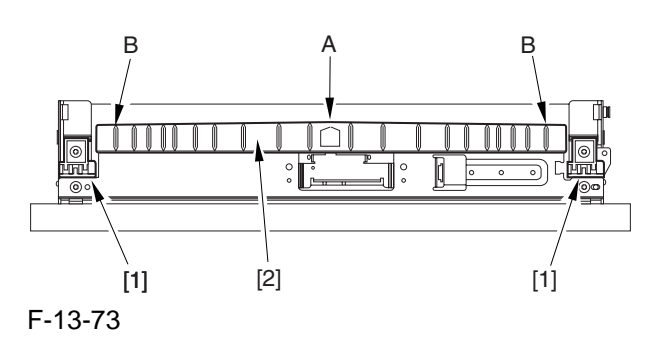

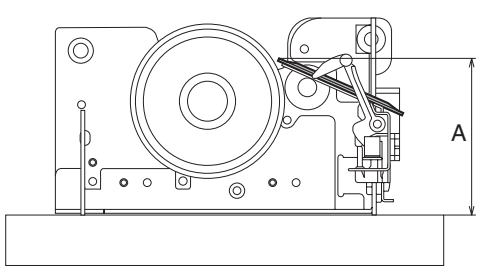

#### F-13-74

# 13.6.5 Points to Note When Attaching the Pressure Roller

Be sure to mount the pressure roller [1] so that the lot number [2] found on its edge is found toward the front of the machine.

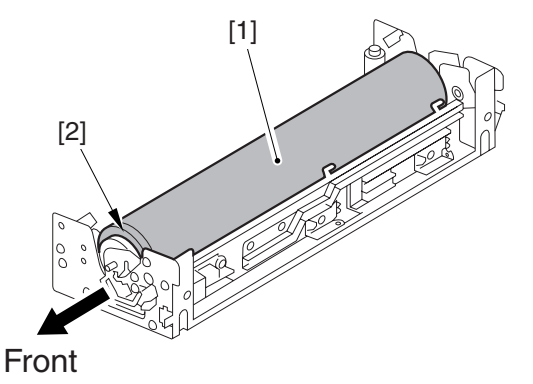

F-13-75

# 13.6.6 Adjusting the Nip Pressure of the Pressure Roller

# A

The nip is adjusted to a high degree of accuracy before the machine is shipped out of the factory, and it cannot be adjusted in the field. Do not turn the 2 hex bolts [1] found on the delivery side of the fixing assembly. If you turned it by mistake, be sure to turn it back to its initial position.

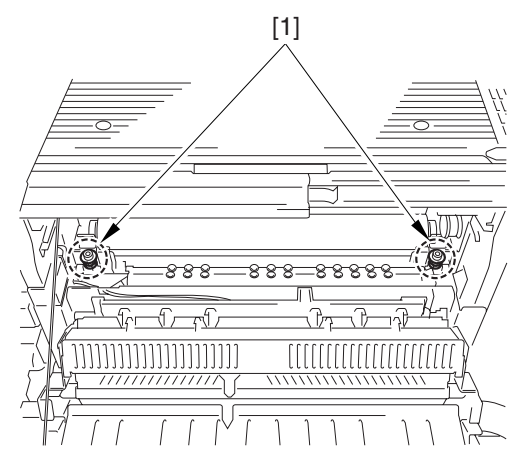

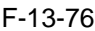

# 13.6.7 Adjusting the Position of the Feeding Web Solenoid (SL2)

Pull on the solenoid [1], and tighten the screw [4] while making sure that the lever [2] is in firm contact with the plate at a specific point [3].

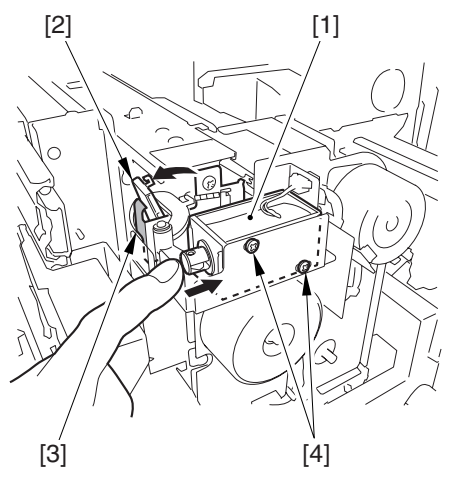

F-13-77

# 13.6.8 Points to Note About the Position of the Fixing Thermal Switch

After mounting the thermal switch, make sure of the following:

The surface of the thermal switch [1] must be parallel to the fixing roller. (Check to be sure by shining the thermal switch with a pen light.) Otherwise, re-mount it.

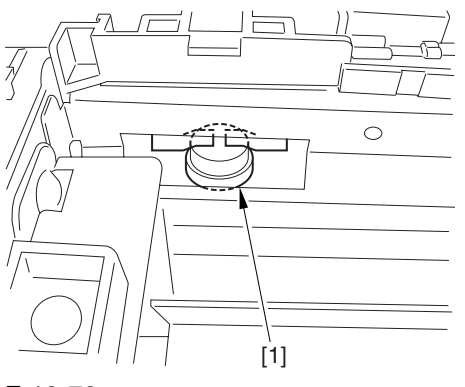

F-13-78

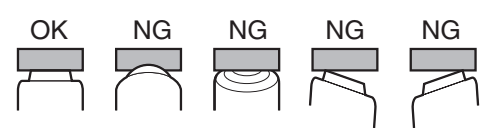

F-13-79

# 13.6.9 Points to Note When Mounting the Shift Thermal Switch

After mounting the thermal switch (before mounting the inlet guide), check to make sure o the following:

The surface of the thermal switch [1] must be parallel to the pressure roller. (Be sure to check it by shining the thermal switch by a pen light.) if not, re-mount it.

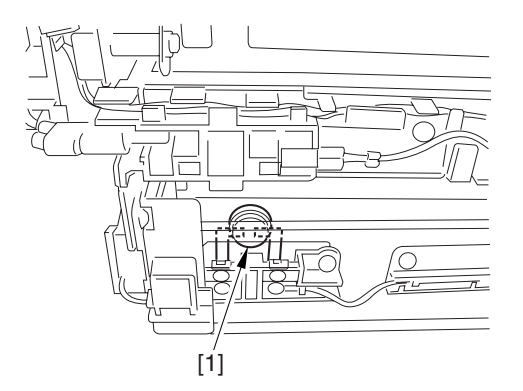

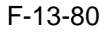

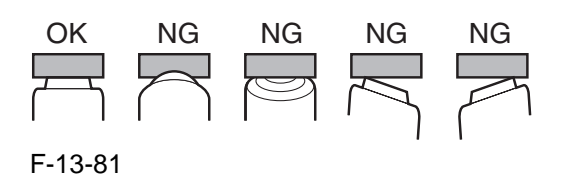

# 13.6.10 Points to Note When Mounting the Outside Heating Roller Thermal Switch

After mounting the thermal switch, check to be sure of the following:

The surface of the thermal switch [1] must be parallel to the outside heating roller. (Be sure to shine the thermal witch switch a pen light.) If not, re-mount it.

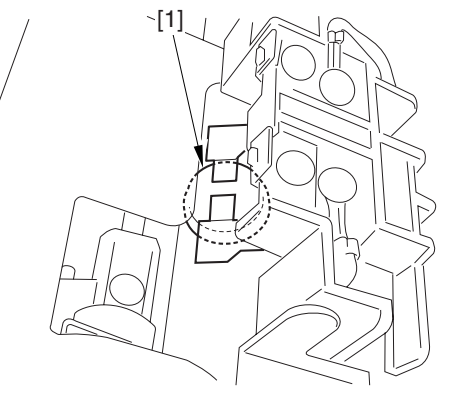

F-13-82

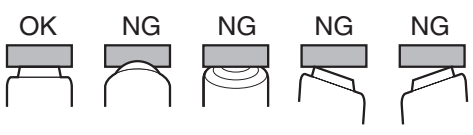

F-13-83

# 13.6.11 Points to Note When Mounting the Fixing Upper Thermistor

After mounting the thermistor, make sure of the following:

The surface of the thermal switch [1] must be parallel to the fixing roller. (Check to be sure by shining the thermal switch with a pen light.) Otherwise, re-mount it.

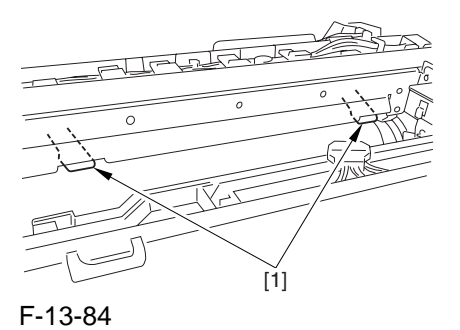

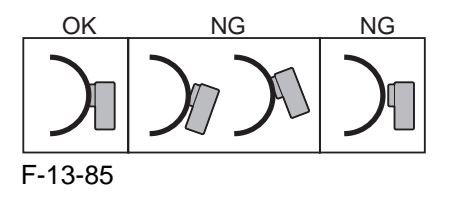

# 13.6.12 Points to Note When Mounting the Fixing Lower Thermistor

After mounting the thermistor, make sure of the following:

The surface of the thermal switch [1] must be parallel to the fixing roller. (Check to be sure by shining the thermal switch with a pen light.) Otherwise, re-mount it.

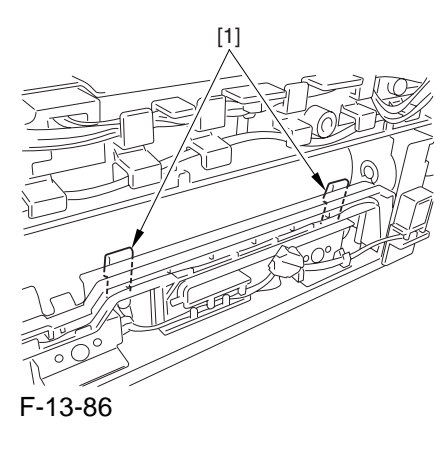

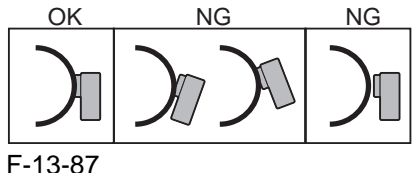

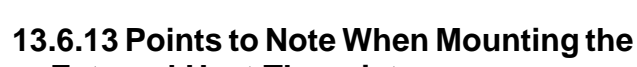

# External Heat Thermistor

After mounting the thermistor, make sure of the following:

The surface of the thermal switch [1] must be parallel to the fixing roller. (Check to be sure by shining the thermal switch with a pen light.) Otherwise, re-mount it.

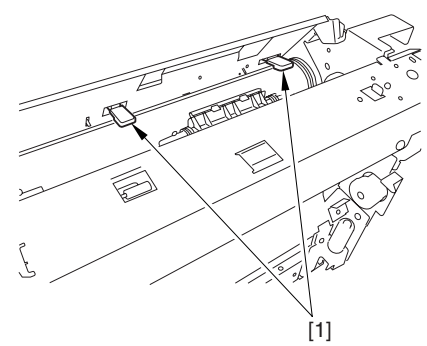

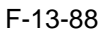

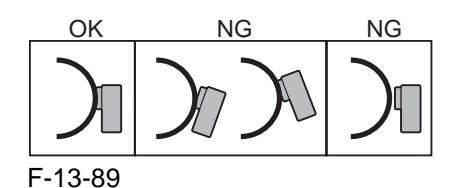

# **13.7 Electrical Components**

# 13.7.1 When Replacing the Reader Controller PCB

# 

-Be sure to generate the latest P-PRINT printout before replacing the reader controller PCB.

-If you are initializing the RAM of the reader controller without replacing the PCB, using the SST to upload the backup data of the reader controller. Then, after initializing the RAM, download the data to eliminate the need for the following adjustments:

# 1. Reader Unit-Related Adjustments

- 1) Using the SST, download the latest version of the system software (R-CON).
- 2) Select the following in service mode, and press the OK key to initialize the RAM: COPIER>FUNCTION>CLEAR>R-CON. Thereafter, turn off and then on the main power.
- 3) Enter the settings for the following items in service mode:

(1) standard white plate white level data COPIER>ADJUST>CCD>W-PLT-X,Y,Z

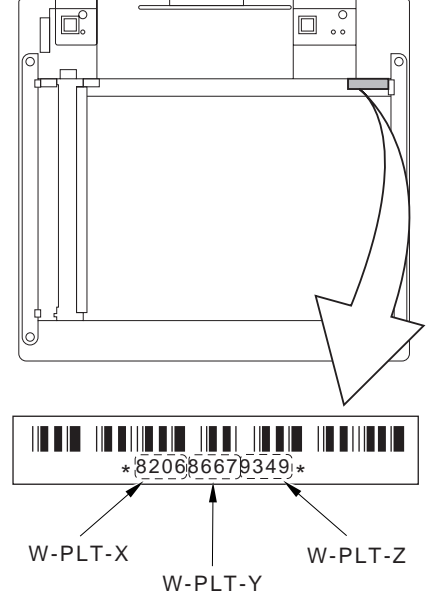

F-13-90

(2) service label settings (label attached behind reader unit front cover)

(a) image read start position adjustment (x direction; for fixed reading)

**COPIER>ADJUST>ADJ-XY>ADJ-X** (b) image read start position adjustment (Y

direction; fixed reading)

# COPIER>ADJUST>ADJ-XY>ADJ-Y

(c) shading position adjustment (for fixed reading)

COPIER>ADJUST>ADJ-XY>ADJ-S

(d) feeder mode main scanning position

adjustment

#### COPIER>ADJUST>ADJ-XY>ADJ-Y-DF

(e) ADF stream reading CCD read position adjustment

#### COPIER>ADJUST>ADJ-XY>STRD-POS

(f) CCD unit-dependent RB/GB sub scanning direction color displacement correction value COPIER>ADJUST>CCD>CCDU-RG/ GB

(g) CCD unit-dependent RG/GB sub scanning direction color displacement value at shipment

### COPIER>ADJUST>CCD>FCCDU-RG/GB

(h) auto gradation adjustment target value COPIER>ADJUST>PASCAL>OFST-P-Y,M,C,K

# 2. ADF-Related Adjustments

# A

The machine uses the RAM on its reader controller to store ADF-related service data; as such, you must make the appropriate adjustments for the ADF whenever you have replaced the reader controller or initialized the RAM.

- 1) Enter the settings indicated on the P-PRINT printout you have previously generated for the following items:
  - (1) original stop position adjustment FEEDER>ADJSUT>DOCST
  - (2) original feed speed (magnification) adjustment
    - **FEEDER>ADUST>LA-SPEED**
- 2) Make adjustments using the following items:(1) ADF sensor sensitivity adjustment

# FEEDER>FUNCTION>SENS-INT

(2) tray width adjustment

(a) AB system: FEEDER>FUNCTION>TRY-A4 and FEEDER>FUNCTION>TRY-A5R
(b) inch system: FEEDER>FUNCTION>TRY-LTR and FEEDER>FUNCTION>TRY-LTRR
(3) white level adjustment COPIER>FUNCTION>CCD>DF-WLVL1

### COPIER>FUNCTION>CCD>DF-WLVL2

When done, store the P-PRINT printout [1] you have previously generated in the service book, disposing of the older printout, if any.

## 13.7.2 After Replacing the DC Controller PCB

1) Using the SST, upload 'SramDCON.bin' by selecting [Upload Backup Data].

#### **MEMO:**

For specific instructions on the uploading procedure, see the descriptions in the appropriate chapter of the Manual.

- 2) Replace the DC controller PCB. Then, using the SST, download the latest system software.
- 3) Make the following selections in service mode to initialize the RAM on the DC controller PCB: **COPIER>FUNCTION>CLEAR>DC-CON.**
- 4) Using the SST, download the previously uploaded file by selecting [Download Backup Data].

## **MEMO:**

For specific instructions on the downloading procedure, see the descriptions in the appropriate chapter of the Manual.

- 5) Using the SST, download the previously uploaded file by selecting [Download Backup Data].
- 6) Perform the following in service mode (forced initial multiple rotation): COPIER>FUNCTION>MISC-P>INTR-EX.
- 7) Perform full auto gradation correction in user mode (image characteristics correction control).
- 8) Dispose of the waste toner that has collected in the waste toner bottle.

# Â

You cannot change the waste toner counter reading (COUNTER>MISC>WASTE-TNR) in service +mode. If you have replaced the DC controller PCB or initialized the RAM, you must make sure that the waste toner bottle is empty.

# 13.7.3 Points to Note When Mounting the DC Controller PCB/ DC Controller Box

A During assembly work, be sure to connect the harness to the DC controller PCB as follows: - Connect the connector of the harness [1] first, and then the other harness [2].

- Fix the harnesses [1] [2] in place using the wire saddle [3] so that the harness [1] is on the left side of the harness [2].

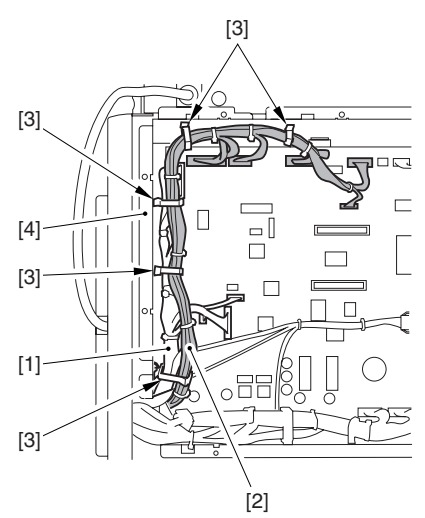

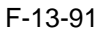

Supplementary Information:

If the harness [1] is away from the side plate [4] of the DC controller box, wrong detection (E070-0102) of the ITB home position tends to occur because of noise.

# 13.7.4 After Replacing the Main Controller PCB (main)

After attaching the main controller PCB (main), be sure to attach the PCBs you may have removed before replacing the main controller PCB:

- [1] boot ROM
- [2] image memory (SDRAM)
- [3] expansion bus PCB
- [4] main controller PCB (sub)
- [5] UFR board (optional)
- [6] Ethernet board

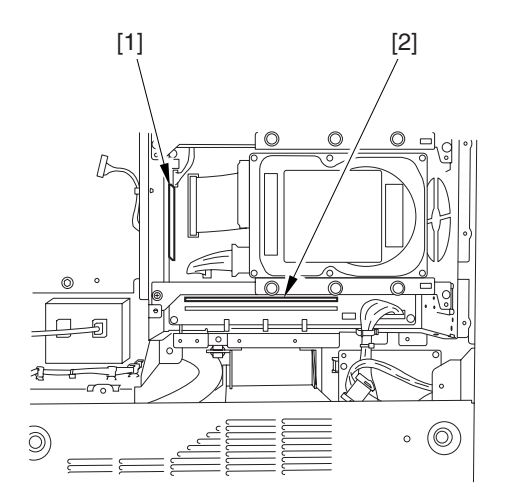

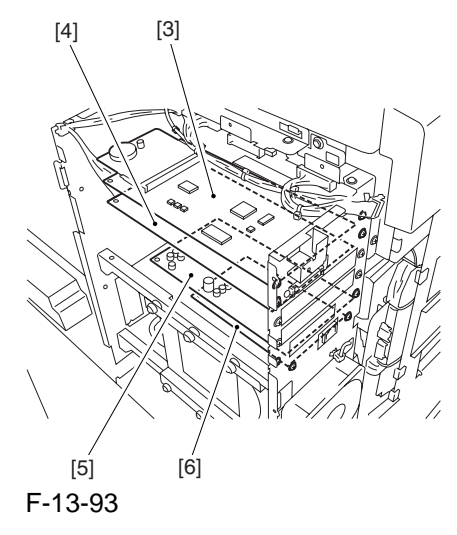

# 13.7.5 After Repacking the SRAM Board

# A

- (1) Be sure to inform the sure that replacing the SRAM board will lead to the loss of all image data held in Boxes, and obtain his/her consent before starting the work.
- (2) If you are replacing the SRAM board, be sure to use a new one. The use of a used SRAM board (used in a different printer) will likely cause malfunction.
- 1) Replace the SRAM board, and turn on the main power (so that the machine will run an auto initialization session).
- 2) When the control panel indicates the message "Turn Off and Then On the Power Switch on the Left" on its control panel, turn off and then on the power.
- 3) Select the following selections in service mode, and press the OK key to initialize the RAM: COPIER>FUNCTION>CLEAR>MN-CON.

# 13.7.6 After Replacing the HDD

# 1. If NetSpot Accountant (NSA) Is Not Used

1) Format the HDD. Start in safe mode (i.e., turn on the main power

while holding down the 2 and 8 keys). Using the SST's hard disk formatting function, format all partitions. (For instructions, see the chapter on upgrading.)

2) Download the system software.

Using the SST, download the system, language, and RUI files. (It may take about 5 min for the machine to start up after a download session.)

# **2.** If NetSpot Account (NSA) Is Used in Combination with a Card Reader

The HDD retains the card ID used by NSA. If you have replaced the HDD, you will have to down-load the card data from NSA once again for NSA to operate. As shown under A. "If NetSpot Accountant Is Not Used," format the HDD and download the system software, and then perform extra steps:

- 1) Format the HDD.
  - Start up in safe mode (i.e., by turning on the main power while holding down the 2 and 8 keys).

Using the SST's hard disk formatting function, format all partitions. (For instructions, see the chapter on upgrading.)

2) Download the system software.

Using the SST, download the system, language, and RUI files. (It may take about 5 min for the machine to start up after a download session.)

- 3) Start service mode. Select the following in service mode: COPIER>FUNCTION>INSTALL>CARD.
- 4) Enter the appropriate card No.

Enter the lowest of the numbers of the cards used for group control, and press the OK key (e.g., enter '1' if cards run from No. 1 to No. 1000).

- 5) Turn off and then on the main power.
- 6) Check the count control function.

In sure mode, make the following selections, and check IDs between ID00000001 and ID00001000 have been created.

7) Set the address.

Set 'IP address', 'gateway address', and 'sub net mask' in sure mode: system control setup>network setup>TCP/IP setup>IP address.

- 8) Enter the appropriate number in sure mode: system administrator info setup>system control group ID>system control ID No.
- 9) Turn off and then on the main power.

# A

If you fail to set 'system control group ID' and 'system control ID No.', you will not be able to set 'register card to device' as part of the NetSpot Account setup work.

While the machine is in a standby state, download the card ID from NSA.

11) Check the count control function.

- In sure mode, make the following selections, and check that only the ID data is indicated on the screen: system control setup>group ID control>count control.
- 12) Check that the machine operates normally. Make copies using a sure card that has been registered using NSA; then, check that the use of the card is properly indicated.

# 13.7.7 When Replacing the HV2 PCB

1) Enter the settings indicated on the PCB label [1] attached to the new HV2 for the following 6 service mode items:

COPIER>ADJUST>HV-TR>1TR-GAIN COPIER>ADJUST>HV-TR>1TR-OFST COPIER>ADJUST>HV-TR>1TR-OFST COPIER>ADJUST>HV-TR>1TR-COFS COPIER>ADJUST>HV-TR>1TR-COFS COPIER>ADJUST>HV-TR>1TR-GAI2 COPIER>ADJUST>HV-TR>1TR-OFS2

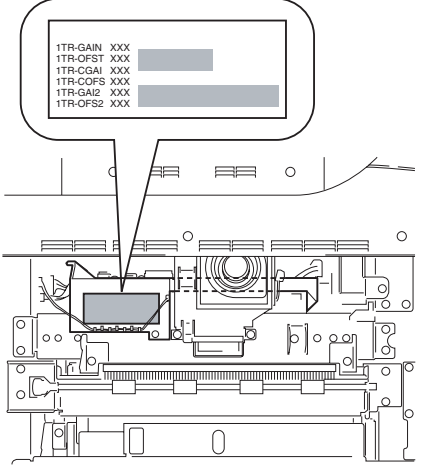

F-13-94

- 2) Generate a P-PRINT printout in service mode.
- 3) Store the generated P-PRINT printout [1] in the service book case, replacing any existing printout.

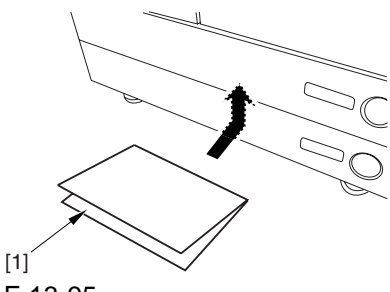

F-13-95

# 13.7.8 When Replacing the ATR Sensor/ Patch Image Read Sensor

If you have replaced the ATR sensor/patch image read sensor, be sure to perform the following:

1) Replace the contents of the color developing unit with starter (3 types).

<sup>10)</sup> Download the card ID.

# 13.8 Pickup/Feeding System

# 13.8.1 Adjusting the Horizontal **Registration After Replacing the** Pickup Cassette

Make prints using the cassettes 3 and 4 as the source of paper, and check that the left/right margin is as indicated.

If not as indicated, adjust the following:

- 1) Press the cassette release button, and slide out the cassette 3 or 4 to the front.
- 2) Open the upper right cover and the lower right cover.
- 3) Insert a screwdriver through the opening in the front right stay; then, loosen the screw [1], and adjust the position of the adjusting plate [2].

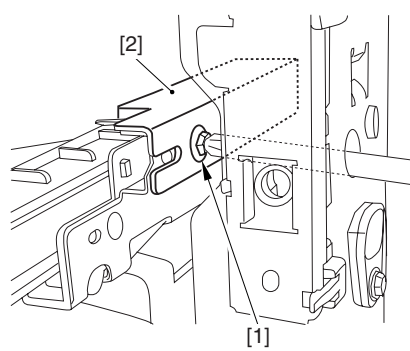

# F-13-96

Move the adjusting plate toward the rear to decrease the left margin.

Move the adjusting plate toward the front to increase the left margin.

4) Tighten the screw.

5) Close the upper right cover and the lower right cover.

6) Attach the cassette 3 or 4 back in the machine.

# 13.8.2 Adjusting the Manual Feed Pickup **Horizontal Registration**

Make copies using the manual feed tray as the source of paper, and check that the left/right margin is as indicated.

If not, adjust the following:

1) Loosen the screw [1], and move the position of the slide guide [2] to adjust the horizontal registration.

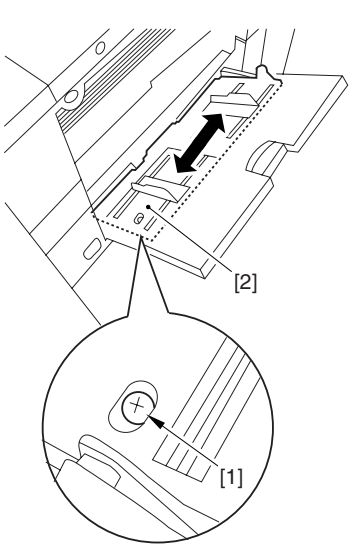

F-13-97

2) Check that the left/right margin of the prints is as indicated.

3) Tighten the screw.

# 13.8.3 Adjusting the Front Deck Pickup Horizontal Registration

Make prints using the right deck and left deck as the source of paper, and check that the left/right margin is as indicated:

If not, adjust the following:

# 1. Adjusting the Left/Right Margin for the Left Deck

- 1) Press the release button, and slide out the left deck.
- 2) Using a flat-bladed screwdriver, remove the left face cover [1].

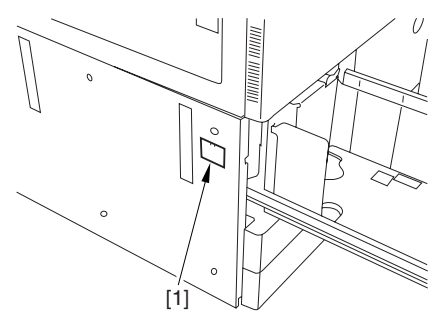

F-13-98

3) Loosen the 2 screws [1], and insert a screwdriver [2] through the opening of the left front stay; then, turn the adjusting screw to adjust the left/right margin.

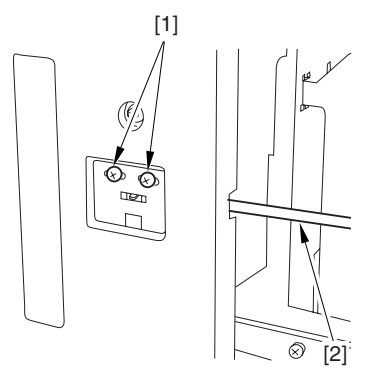

# F-13-99

4) Check that the left/right margin of the printouts on paper from the left deck is as indicated.

5) As necessary, adjust the following:

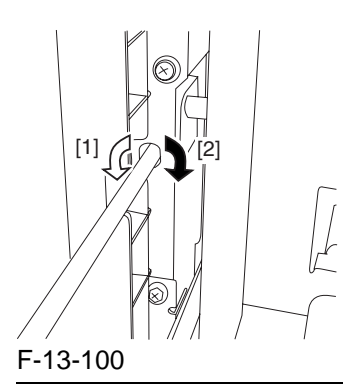

### **Reference:**

Turn the screwdriver counterclockwise to decrease the left margin [1].

Turn the screwdriver clockwise to increase the left margin [2].

A full turn of the screwdriver will change the left margin by 1.0 mm.

6) Tighten the 2 screws you loosened in step 3).

- 7) Attach the left face cover you removed in step2) back to the machine.
- 8) Close the left deck.

If the gap between the front cover/cassette 3 front cover and the left front cover is appreciable, perform the following:

9) Slide out the left deck, and loosen the 4 screws [1]; then, move the front left cover [2].

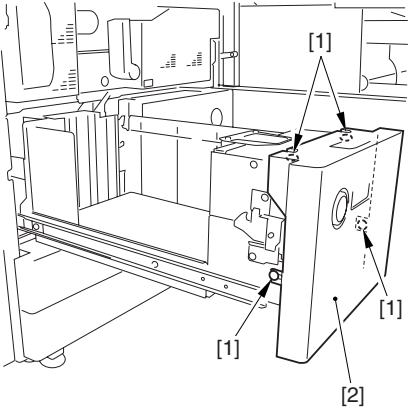

### F-13-101

10) Close the left deck; when the gap is gone, slide out the left deck once again, and attach the 4 screws you loosened in step 9).

If there still is a gap, go back to step 9).

11) Close the left deck.

# 2. Right Deck Left/Right Margin Adjustment

- 1) Press the release button, and slide out the right deck.
- 2) Open the upper right color and the lower right cover
- 3) Loosen the 2 screws [1]; then, insert a screwdriver [2] through the opening in the front right stay, and turn the adjusting screw to adjust the left/right margin.

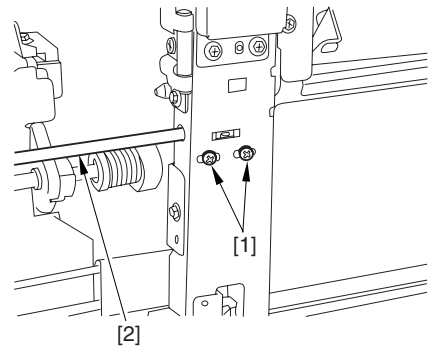

F-13-102

- 4) Check that the left/right margin of printouts made on paper from the right deck is as indicated.
- 5) As necessary, perform the following:

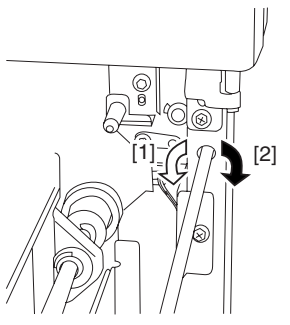

F-13-103

#### **Reference:**

Turn the screwdriver counterclockwise to decrease the left margin [1].

Turn the screwdriver clockwise to increase the left margin [1].

A full turn of the screwdriver changes the left margin by 1.0 mm.

6) Tighten the 2 screws you loosened in step 3).

7) Close the upper right cover and the lower right cover

8) Close the right deck.

If the gap between the front cover/cassette 3 front cover and the front right cover is appreciable, perform the following:

9) Slide out the right deck, and loosen the 4 screws, and move the front right cover [2].

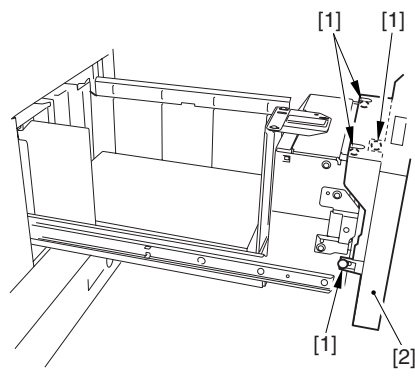

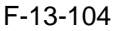

10) Close the right deck; when the gap is gone, slide out the right deck once again, and tighten the 4 screws you loosened in step 9).

If there still is a gap, go back to step 9).

# 13.8.4 Registering the Paper Width Basic Value

- 1) Turn on the main power switch.
- 2) Register the A4R paper width basic value as follows:
- 2-1) Set the manual feed side guide [1] to A4R.

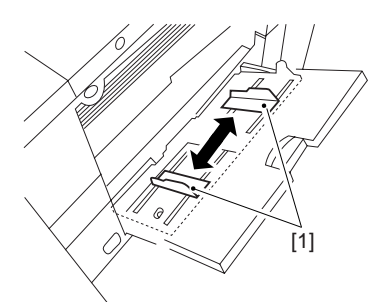

#### F-13-105

- 2-2) Start service mode, and select the following to register manual feed A4R width: CPOIER>FUNCTION>CST>MF-A4R
- 2-3) Press the OK key to store the new A4R width.
- 2-4) Record the A4R basic setting indicated on the control panel on the service label.
- 3) Register the A4 paper width basic value as follows:
- 3-1) Set the manual feed side guide to A4.
- 3-2) Select the following to register manual feed A4 width:
  - CPOIER>FUNCTION>CST>MF-A4
- 3-3) Press the OK key to register the A4 width.
- 3-4) Record the A4 basic value indicated on the control panel on the service label.
- 4) Register the A6R paper with basic value as follows:
- 4-1) Set the manual feed side guide to A6R.
- 4-2) Select the following to register the A6R width:

CPOIER>FUNCTION>CST>MF-A6R

- 4-3) Press the OK key to register the new A6R width.
- 4-4) Record the A6R basic value indicated on the control panel on the service label.
- 5) Press the Reset key twice to end service mode.
- 6) Turn off the control panel power switch.
- 7) Turn off the main power switch.

Chapter 14

# **Correcting Faulty Images**

# Contents

| 14.1 Making Initial Checks                                                          | 14- 1    |
|-------------------------------------------------------------------------------------|----------|
| 14.1.1 Checking the Site Environment                                                | 14- 1    |
| 14.1.2 Checking the Paper                                                           | 14- 1    |
| 14.1.3 Checking the Placement of Paper                                              | 14- 1    |
| 14.1.4 Checking the Durables                                                        | 14- 1    |
| 14.1.5 Checking the Periodically Replaced Parts                                     | 14- 1    |
| 14.1.6 Checking the Units and Functional Blocks                                     | 14- 1    |
| 14.1.7 Others                                                                       | 14- 2    |
| 14.2 Test Print                                                                     | 14- 3    |
| 14.2.1 Overview                                                                     | 14- 3    |
| 14.2.2 Test Print TYPE                                                              | 14- 3    |
| 14.2.3 Selecting Test Print TYPE                                                    | 14- 3    |
| 14.2.4 16-Gradation (TYPE=4)                                                        | 14- 4    |
| 14.2.5 Full Page Halftone (TYPE=5)                                                  | 14- 5    |
| 14.2.6 Grid (TYPE=6)                                                                | 14- 6    |
| 14.2.7 MCYBk Horizontal Stripes (TYPE=10)                                           | 14- 6    |
| 14.2.8 64-Gradation (TYPE=12)                                                       | 14- 7    |
| 14.2.9 Full Color 16-Gradation (TYPE=14)                                            | 14- 7    |
| 14.3 Troubleshooting                                                                | 14- 8    |
| 14.3.1 Symptoms                                                                     | 14- 8    |
| 14.3.1.1 Symptoms                                                                   | 14- 8    |
| 14.3.1.2 Maintenance Recommendations for Components Around the Photosensitive Drum/ |          |
| Intermediate Transfer Unit in the Event of an Image Fault                           | 14- 9    |
| 14.3.2 Image Faults                                                                 | . 14- 10 |
| 14.3.2.1 Solid Image                                                                | . 14- 11 |
| 14.3.2.2 Light Image / Weak Density                                                 | . 14- 14 |
| 14.3.2.3 Foggy Image                                                                | . 14- 18 |
| 14.3.2.4 Uneven Density                                                             | . 14- 21 |
| 14.3.2.5 Out of Focus                                                               | . 14- 25 |
| 14.3.2.6 Partially Blank/Streaked                                                   | . 14- 27 |
| 14.3.2.7 Smudged/Streaked                                                           | . 14- 32 |
| 14.3.2.8 Ghost / Memory                                                             | . 14- 38 |
| 14.3.2.9 Faulty Color Reproduction                                                  | . 14- 38 |
| 14.3.3 Faulty Feeding                                                               | . 14- 40 |
| 14.3.3.1 Skew Feed                                                                  | . 14- 40 |
| 14.3.3.2 Fold/Rip                                                                   | . 14- 45 |
| 14.3.3.3 Ripple/Curl                                                                | . 14- 48 |
| 14.3.3.4 Wrap                                                                       | . 14- 49 |
| 14.3.4 Malfunction                                                                  | . 14- 50 |
| 14.3.4.1 No Power                                                                   | . 14- 50 |
| 14.3.4.2 Control Panel-Related                                                      | . 14- 51 |
| 14.3.4.3 Counter Malfunction                                                        | . 14- 52 |
| 14.3.4.4 Malfunction/Faulty Detection                                               | . 14- 53 |
| 14.3.4.5 Noise                                                                      | . 14- 58 |
|                                                                                     |          |

| 14.3.4.6 User Warning Message       14-0         14.3.4.7 Other Defect       14-0         14.3.4.8 Part Breakage/Detachment       14-0         14.3.5 Printing/scanning       14-0         14.3.5 Printing/scanning       14-0         14.3.5.1 No Output       14-0         14.3.5.2 Installation Failure       14-0         14.3.5.3 Faulty Printing/Scanning Result       14-0         14.3.6 Network       14-0         14.3.6.1 Start-Up Failure       14-0         14.3.7 Transmission/Fax-Related       14-0         14.3.7.1 Transmission Problem       14-0         14.3.7.2 Reception Problem       14-0                                                                                                    |
|----------------------------------------------------------------------------------------------------|
| 14.3.4.7 Other Defect.       14-6         14.3.4.8 Part Breakage/Detachment       14-6         14.3.5 Printing/scanning       14-6         14.3.5 Printing/scanning       14-6         14.3.5.1 No Output       14-6         14.3.5.2 Installation Failure       14-6         14.3.5.3 Faulty Printing/Scanning Result       14-6         14.3.6 Network       14-6         14.3.6.1 Start-Up Failure       14-6         14.3.6.2 Connection Problem       14-6         14.3.7 Transmission/Fax-Related       14-6         14.3.7.1 Transmission Problem       14-6         14.3.7.2 Reception Problem       14-6                                                                                                    |
| 14.3.4.8 Part Breakage/Detachment       14-6         14.3.5 Printing/scanning       14-6         14.3.5 Printing/scanning       14-6         14.3.5.1 No Output       14-6         14.3.5.2 Installation Failure       14-6         14.3.5.3 Faulty Printing/Scanning Result       14-6         14.3.6 Network       14-6         14.3.6.1 Start-Up Failure       14-6         14.3.6.2 Connection Problem       14-6         14.3.7 Transmission/Fax-Related       14-6         14.3.7.1 Transmission Problem       14-6         14.3.7.2 Reception Problem       14-6                                                                                                    |
| 14.3.5 Printing/scanning       14-6         14.3.5.1 No Output       14-6         14.3.5.2 Installation Failure       14-6         14.3.5.3 Faulty Printing/Scanning Result       14-6         14.3.6 Network       14-6         14.3.6.1 Start-Up Failure       14-6         14.3.6.2 Connection Problem       14-6         14.3.7 Transmission/Fax-Related       14-6         14.3.7.1 Transmission Problem       14-6         14.3.7.2 Reception Problem       14-6                                                                                                    |
| 14.3.5.1 No Output       14-6         14.3.5.2 Installation Failure       14-6         14.3.5.3 Faulty Printing/Scanning Result       14-6         14.3.6 Network       14-6         14.3.6.1 Start-Up Failure       14-6         14.3.6.2 Connection Problem       14-6         14.3.7 Transmission/Fax-Related       14-6         14.3.7.1 Transmission Problem       14-6         14.3.7.2 Reception Problem       14-6                                                                                                    |
| 14.3.5.2 Installation Failure       14-6         14.3.5.3 Faulty Printing/Scanning Result       14-6         14.3.6 Network       14-6         14.3.6.1 Start-Up Failure       14-6         14.3.6.2 Connection Problem       14-6         14.3.7 Transmission/Fax-Related       14-6         14.3.7.1 Transmission Problem       14-6         14.3.7.2 Reception Problem       14-6                                                                                                    |
| 14.3.5.3 Faulty Printing/Scanning Result       14-6         14.3.6 Network       14-6         14.3.6.1 Start-Up Failure       14-6         14.3.6.2 Connection Problem       14-6         14.3.7 Transmission/Fax-Related       14-6         14.3.7.1 Transmission Problem       14-6         14.3.7.2 Reception Problem       14-6                                                                                                    |
| 14.3.6 Network       14-6         14.3.6.1 Start-Up Failure       14-6         14.3.6.2 Connection Problem       14-6         14.3.7 Transmission/Fax-Related       14-6         14.3.7.1 Transmission Problem       14-6         14.3.7.2 Reception Problem       14-6                                                                                                    |
| 14.3.6.1 Start-Up Failure       14-6         14.3.6.2 Connection Problem       14-6         14.3.7 Transmission/Fax-Related       14-6         14.3.7.1 Transmission Problem       14-6         14.3.7.2 Reception Problem       14-6                                                                                                    |
| 14.3.6.2 Connection Problem       14- 6         14.3.7 Transmission/Fax-Related       14- 6         14.3.7.1 Transmission Problem       14- 6         14.3.7.2 Reception Problem       14- 6                                                                                                    |
| 14.3.7 Transmission/Fax-Related       14-6         14.3.7.1 Transmission Problem       14-6         14.3.7.2 Reception Problem       14-6                                                                                                    |
| 14.3.7.1 Transmission Problem                                                                                                    |
| 14.3.7.2 Reception Problem                                                                                                    |
| - ····· - · ···· - · · · · · · · · · ·                                                                                                    |
| 14.3.7.3 Other Operational Defect14- 6                                                                                                    |
| 14.3.7.4 Setting/Registration Defect14- 6                                                                                                    |
| 14.3.8 Jam (Main Unit)                                                                                                    |
| 14.3.8.1 1700 Jam Code: Explanation of 1700 Jam Code14- 6                                                                                                    |
| 14.3.8.2 0103/0104 Jam Code Neuissiedler large-size/RA3 pickup fault 14- 0                                                                                                    |
| 14.3.8.3 0101 Jam Code: Only occurs with right paper deck, upon installation14-                                                                                                    |
| 14.3.8.4 0109/0110 Jam Code: Vertical Path Roller does not rotate14-7                                                                                                    |
| 14.3.8.5 0109 Jam Code: Occurs only during duplex copy/print14-                                                                                                    |
| 14.3.8.6 010A Jam Code: Occurs only with machines that are equipped with Side Paper Deck-D1 1-<br>71                                                                                                    |
| 14.3.8.7 010A Jam Code: Rotational failure of Manual feed pre-registration motor (M6) due to DC                                                                                                    |
| Controller PCB failure                                                                                                    |
| 14.3.8.8 010C Jam Code: Occurs during feeding B5/STMT paper (small size), Due to rotational failur                                                                                                    |
| of paper feeder fan14-7                                                                                                    |
| 14.3.8.9 020E Jam Code: Cogged timing belt in Finisher-R1 is detached                                                                                                    |
|                                                                                                    |
| 14.3.8.10 0216 Jam Code: Malfunction of Registration Sensor Flag                                                                                                    |
| 14.3.8.10 0216 Jam Code: Malfunction of Registration Sensor Flag                                                                                                    |
| 14.3.8.10 0216 Jam Code: Malfunction of Registration Sensor Flag                                                                                                    |
| 14.3.8.10       0216       Jam Code: Malfunction of Registration Sensor Flag                                                                                                    |
| 14.3.8.10       0216       Jam Code: Malfunction of Registration Sensor Flag       14-7         14.3.8.11       0A0A/020A       Jam Code: Sometimes jam occurrence indication remains displaying       14-7         14.3.8.12       0A0C       Jam Code: Stationary jam at power-on at Inside Delivery Sensor PS12       14-7         14.3.8.13       0A0C       Jam Code: Stationary jam at Inside Delivery Sensor PS12       14-7         14.3.8.14       0A15       Jam Code: Stationary jam at power-on at Fixing Inlet Sensor PS11       14-7                                                                                                    |
| 14.3.8.10       0216       Jam Code: Malfunction of Registration Sensor Flag       14-7         14.3.8.11       0A0A/020A       Jam Code: Sometimes jam occurrence indication remains displaying       14-7         14.3.8.12       0A0C       Jam Code: Stationary jam at power-on at Inside Delivery Sensor PS12       14-7         14.3.8.13       0A0C       Jam Code: Stationary jam at Inside Delivery Sensor PS12       14-7         14.3.8.14       0A15       Jam Code: Stationary jam at power-on at Fixing Inlet Sensor PS11       14-7         14.3.8.15       0A16       Jam Code: Stationary jam at power-on at Left Deck Stationary Sensor PS47       14-7                                                                                                    |
| 14.3.8.10 0216 Jam Code: Malfunction of Registration Sensor Flag                                                                                                    |
| 14.3.8.10 0216 Jam Code: Malfunction of Registration Sensor Flag                                                                                                    |
| 14.3.8.10       0216       Jam Code: Malfunction of Registration Sensor Flag       14-7         14.3.8.11       0A0A/020A       Jam Code: Sometimes jam occurrence indication remains displaying       14-7         14.3.8.11       0A0A/020A       Jam Code: Sometimes jam occurrence indication remains displaying       14-7         14.3.8.12       0A0C       Jam Code: Stationary jam at power-on at Inside Delivery Sensor PS12       14-7         14.3.8.13       0A0C       Jam Code: Stationary jam at power-on at Fixing Inlet Sensor PS12       14-7         14.3.8.14       0A15       Jam Code: Stationary jam at power-on at Fixing Inlet Sensor PS11       14-7         14.3.8.15       0A16       Jam Code: Stationary jam at power-on at Left Deck Stationary Sensor PS47       14-7         14.3.9       Jam (Document Feeder)       14-7       14-3       14-7         14.3.9.1       Original feeding failure: How to set service mode items after clearing RAM, DADF-M1       14-7         14.3.10       Jam (FIN)       14-7       14-7                                                                                                    |
| <ul> <li>14.3.8.10 0216 Jam Code: Malfunction of Registration Sensor Flag</li></ul>                                                                                                    |
| 14.3.8.10       0216       Jam Code: Malfunction of Registration Sensor Flag       14-7         14.3.8.11       0A0A/020A       Jam Code: Sometimes jam occurrence indication remains displaying       14-7         14.3.8.11       0A0C       Jam Code: Stationary jam at power-on at Inside Delivery Sensor PS12       14-7         14.3.8.12       0A0C       Jam Code: Stationary jam at power-on at Inside Delivery Sensor PS12       14-7         14.3.8.13       0A0C       Jam Code: Stationary jam at power-on at Fixing Inlet Sensor PS11       14-7         14.3.8.14       0A15       Jam Code: Stationary jam at power-on at Left Deck Stationary Sensor PS47       14-7         14.3.9       Jam (Document Feeder)       14-7       14-3.9       14-7         14.3.9.1       Original feeding failure: How to set service mode items after clearing RAM, DADF-M1       14-7         14.3.10       Jam (FIN)       14-7       14-3         14.3.10.1       1101       Jam Code: Because Finisher Controller PCB is faulty, Finisher-R1/Saddle Finisher-R       14-75         14.3.10.2       1104       Jam Code: Because compression spring for 1st delivery roller comes off, Finisher-R       Saddle Finisher-R2                                                                                                    |
| <ul> <li>14.3.8.10 0216 Jam Code: Malfunction of Registration Sensor Flag</li></ul>                                                                                                    |
| <ul> <li>14.3.8.10 0216 Jam Code: Malfunction of Registration Sensor Flag</li></ul>                                                                                                    |
| 14.3.8.10 0216 Jam Code: Malfunction of Registration Sensor Flag.       14-7         14.3.8.11 0A0A/020A Jam Code: Sometimes jam occurrence indication remains displaying.       14-7         14.3.8.12 0A0C Jam Code: Stationary jam at power-on at Inside Delivery Sensor PS12.       14-7         14.3.8.13 0A0C Jam Code: Stationary jam at power-on at Inside Delivery Sensor PS12.       14-7         14.3.8.13 0A0C Jam Code: Stationary jam at power-on at Fixing Inlet Sensor PS11.       14-7         14.3.8.14 0A15 Jam Code: Stationary jam at power-on at Fixing Inlet Sensor PS11.       14-7         14.3.8.15 0A16 Jam Code: Stationary jam at power-on at Left Deck Stationary Sensor PS47.       14-7         14.3.9 Jam (Document Feeder).       14-7         14.3.9.1 Original feeding failure: How to set service mode items after clearing RAM, DADF-M1 14-7       14-3         14.3.10.1 1101 Jam Code: Because Finisher Controller PCB is faulty, Finisher-R1/Saddle Finisher-R       14-7         14.3.10.2 1104 Jam Code: Because compression spring for 1st delivery roller comes off, Finisher-R       14-7         14.3.10.3 1104/1101 Jam Code: Troubleshooting, Finisher-R1/Saddle Finisher-R2       14-7         14.3.10.4 1104/1101 Jam Code: Because compression spring for inlet roller is not properly installed Finisher-R1 / Saddle Finisher-R2       14-7                                                                                                    |
| 14.3.8.10 0216 Jam Code: Malfunction of Registration Sensor Flag.       14-7         14.3.8.11 0A0A/020A Jam Code: Sometimes jam occurrence indication remains displaying.       14-7         14.3.8.12 0A0C Jam Code: Stationary jam at power-on at Inside Delivery Sensor PS12.       14-7         14.3.8.13 0A0C Jam Code: Stationary jam at power-on at Inside Delivery Sensor PS12.       14-7         14.3.8.14 0A15 Jam Code: Stationary jam at power-on at Fixing Inlet Sensor PS11.       14-7         14.3.8.15 0A16 Jam Code: Stationary jam at power-on at Left Deck Stationary Sensor PS47       14-7         14.3.9 Jam (Document Feeder).       14-7         14.3.0.1 Original feeding failure: How to set service mode items after clearing RAM, DADF-M1 14-7       14.3.10.1 1101 Jam Code: Because Finisher Controller PCB is faulty, Finisher-R1/Saddle Finisher-R         14.3.10.2 1104 Jam Code: Because compression spring for 1st delivery roller comes off, Finisher-R       14-7         14.3.10.3 1104/1101 Jam Code: Troubleshooting, Finisher-R1/Saddle Finisher-R2       14-7         14.3.10.4 1104/1101 Jam Code: Because compression spring for inlet roller is not properly installed Finisher-R1 / Saddle Finisher-R2       14-7         14.3.10.5 1104 Jam Code: Because grounding plate of swing guide unit is not properly positioned, Finisher-R1 / Saddle Finisher-R2       14-7         14.3.10.5 1104 Jam Code: Because grounding plate of swing guide unit is not properly positioned, Finisher-R1 / Saddle Finisher-R2       14-7         14.3.10.5 1104 Jam Code: Because g |
| 14.3.8.10 0216 Jam Code: Malfunction of Registration Sensor Flag       14-7         14.3.8.11 0A0A/020A Jam Code: Sometimes jam occurrence indication remains displaying       14-7         14.3.8.12 0A0C Jam Code: Stationary jam at power-on at Inside Delivery Sensor PS12       14-7         14.3.8.13 0A0C Jam Code: Stationary jam at power-on at Inside Delivery Sensor PS12       14-7         14.3.8.13 0A0C Jam Code: Stationary jam at power-on at Fixing Inlet Sensor PS11       14-7         14.3.8.14 0A15 Jam Code: Stationary jam at power-on at Left Deck Stationary Sensor PS47       14-7         14.3.8.15 0A16 Jam Code: Stationary jam at power-on at Left Deck Stationary Sensor PS47       14-7         14.3.9 Jam (Document Feeder)       14-7         14.3.9.1 Original feeding failure: How to set service mode items after clearing RAM, DADF-M1 14-7       14.3.10.1 1101 Jam Code: Because Finisher Controller PCB is faulty, Finisher-R1/Saddle Finisher-R         14-75       14.3.10.2 1104 Jam Code: Because compression spring for 1st delivery roller comes off, Finisher-R         14.3.10.3 1104/1101 Jam Code: Troubleshooting, Finisher-R1/Saddle Finisher-R2       14-7         14.3.10.4 1104/1101 Jam Code: Because compression spring for inlet roller is not properly installed Finisher-R1 / Saddle Finisher-R2       14-7         14.3.10.5 1104 Jam Code: Because grounding plate of swing guide unit is not properly positioned, Finisher-R1 / Saddle Finisher-R2       14-7         14.3.10.5 1104 Jam Code: Because grounding plate of swing guide unit is not prope |
| 14.3.8.10 0216 Jam Code: Malfunction of Registration Sensor Flag.       14-7         14.3.8.11 0A0A/020A Jam Code: Sometimes jam occurrence indication remains displaying.       14-7         14.3.8.12 0A0C Jam Code: Stationary jam at power-on at Inside Delivery Sensor PS12.       14-7         14.3.8.13 0A0C Jam Code: Stationary jam at power-on at Inside Delivery Sensor PS12.       14-7         14.3.8.13 0A0C Jam Code: Stationary jam at power-on at Fixing Inlet Sensor PS11.       14-7         14.3.8.14 0A15 Jam Code: Stationary jam at power-on at Left Deck Stationary Sensor PS47       14-7         14.3.8.15 0A16 Jam Code: Stationary jam at power-on at Left Deck Stationary Sensor PS47       14-7         14.3.9.1 Original feeding failure: How to set service mode items after clearing RAM, DADF-M1 14-7       14-3.10.1 Jam Code: Because Finisher Controller PCB is faulty, Finisher-R1/Saddle Finisher-R         14-75       14.3.10.2 1104 Jam Code: Because compression spring for 1st delivery roller comes off, Finisher-R       14-7         14.3.10.4 1104/1101 Jam Code: Troubleshooting, Finisher-R1/Saddle Finisher-R2.       14-7         14.3.10.4 1104/1101 Jam Code: Because compression spring for inlet roller is not properly installed Finisher-R1 / Saddle Finisher-R2.       14-7         14.3.10.5 1104 Jam Code: Because grounding plate of swing guide unit is not properly positioned, Finisher-R1 / Saddle Finisher-R2.       14-7         14.3.10.6 1200 Jam Code: Troubleshooting, Finiel Path Sensor PI33.       14-7         14.3.11 Error Code </td       |
| 14.3.8.10 0216 Jam Code: Malfunction of Registration Sensor Flag       14-7         14.3.8.11 0A0A/020A Jam Code: Sometimes jam occurrence indication remains displaying       14-7         14.3.8.11 0A0A/020A Jam Code: Stationary jam at power-on at Inside Delivery Sensor PS12       14-7         14.3.8.12 0A0C Jam Code: Stationary jam at power-on at Inside Delivery Sensor PS12       14-7         14.3.8.13 0A0C Jam Code: Stationary jam at power-on at Fixing Inlet Sensor PS11       14-7         14.3.8.14 0A15 Jam Code: Stationary jam at power-on at Exitionary Sensor PS47       14-7         14.3.8.15 0A16 Jam Code: Stationary jam at power-on at Left Deck Stationary Sensor PS47       14-7         14.3.9.1 Original feeding failure: How to set service mode items after clearing RAM, DADF-M1 14-7       14.3.10.1 101 Jam Code: Because Finisher Controller PCB is faulty, Finisher-R1/Saddle Finisher-R         14-75       14.3.10.2 1104 Jam Code: Because compression spring for 1st delivery roller comes off, Finisher-R       14-7         14.3.10.3 1104/1101 Jam Code: Troubleshooting, Finisher-R1/Saddle Finisher-R2       14-7         14.3.10.4 1104/1101 Jam Code: Because compression spring for inlet roller is not properly installed Finisher-R1 / Saddle Finisher-R2       14-7         14.3.10.5 1104 Jam Code: Because grounding plate of swing guide unit is not properly positioned, Finisher-R1 / Saddle Finisher-R2       14-7         14.3.10.6 1200 Jam Code: Timing Jam due to soil of Inlet Path Sensor PI33       14-7         14.3.11 Error Code              |

| poor contact                                                                                                    |
|----------------------------------------------------------------------------------------------------|
| 14.3.11.3 E001-0002 Error Code: Abnormal (rumbling) sound occurs when fixing roller is rotating. 14-79                                                                 |
| 14.3.11.4 E003-0041/E003-0042/E003-0043 Error Code: Because fixing drawer (AC Driver cable) has poor contact                                                           |
| 14.3.11.5 E004-0002 Error Code: Fixing Sub Heater is broken                                                                                                    |
| 14.3.11.6 E005-0000 Error Code: How to clear error code                                                                                                    |
| 14.3.11.7 E006-0001 Error Code: Because fixing drawer (AC Driver cable) has poor contact 14-80                                                                         |
| 14.3.11.8 E006-0001 Error Code: Due to deformation of fixing roller                                                                                                    |
| 14.3.11.9 E008-0001 Error Code: Necessary steps upon indication                                                                                                    |
| 14.3.11.10 E009-00FF Error Code: Because of broken 24T gear in fixing drive unit                                                                                       |
| 14.3.11.11 E514-8001/E514-8002 Error Code / Misalignment in staple/sort/group mode: Finisher-R1/<br>Saddle Finisher-R2                                                 |
| 14.3.11.12 E013-0001 Error Code: How to clear waste toner full detection                                                                                               |
| 14.3.11.13 E013-0001 Error Code: How to change the waste toner detection timing 14-82                                                                                  |
| 14.3.11.14 E014-0001 Error Code/abnormal noise: Detachment of fixing roller occurs because C-ring                                                                      |
| (stop ring) is detached14-82                                                                                                    |
| 14.3.11.15 E020-0XD2 Error Code: Claws of color developing assembly cover are not securely                                                                             |
| snapped into place                                                                                                    |
| 14.3.11.16 E020-03A0 Error Code: When making continuous or intermittent copy of color image 14-<br>83                                                                  |
| 14.3.11.17 E020-0xA9/0xA0 Error Code: Troubleshooting                                                                                                    |
| 14.3.11.18 E020-0xA8/0xA2 Error Code: Troubleshooting                                                                                                    |
| 14.3.11.19 E020-0281 Error Code: When auto gradation adjustment is performed upon installation<br>14- 87                                                               |
| 14.3.11.20 E020-03A0/E020-03A1/E020-03A2/E020-03A3 Error Code: Because output voltage from DC Power Relay PCB is not enough                                            |
| 14.3.11.21 E020-03A0 Error Code: Displayed after replacement of DC Controller PCB 14-88                                                                                |
| 14.3.11.22 E020-00FF Error Code: Because of DC Controller PCB failure                                                                                                  |
| 14.3.11.23 E020-03A0 Error Code: Because J119 connector on DC power relay PCB is disconnected 14- 88                                                                   |
| 14.3.11.24 E020-00FF Error Code: Because hopper stirring motor (M23) causes rotation failure14-88                                                                      |
| 14.3.11.25 E043-0001 Error Code: Abnormal noise from Paper Pick-up Ass'y of Side Paper Deck 14-<br>89                                                                  |
| 14.3.11.26 E061-0007 Error Code: Because potential sensor connector is disconnected upon<br>installation                                                               |
| 14.3.11.27 E070-0001 Error Code: ITB Home Position detection error                                                                                                    |
| 14.3.11.28 E070-0001 Error Code: ITB home position cannot be detected after replacement of ITB<br>14- 89                                                               |
| 14.3.11.29 E070-0003 Error Code: Because of poor contact of leaf spring of static-charge eliminator in ITB Transfer Ass'y after replacement of primary transfer roller |
| 14.3.11.30 E070-0101 Error Code: Reflecting surface for ITB HP detection is solled 14-90                                                                               |
| 14.3.11.31 E070 Error Code: Difference between sub codes 0001 and 0002 and their function 14-90                                                                        |
| 14.3.11.32 E073-0001 Error Code: Because of deformation of release arm of Fixing Feeder Ass'y 14-<br>91                                                                |
| 14.3.11.33 E077-0001 Error Code: Secondary transfer outside roller shift motor (M20) does not run<br>14-91                                                             |
| 14.3.11.34 E077-0001 Error Code: Secondary Transfer Outside Roller repeats up-and-down                                                                                 |
| 14.3.11.35 E079/E009 Error Code: Because of broken 24T gear                                                                                                    |
|                                                                                                    |

14.3.11.36 E020/E021/E061/E070/E078/E820 Error Code / Poor contact of connectors around

| process unit                                                                                                    | 14 92                        |
|----------------------------------------------------------------------------------------------------|------------------------------|
| 14 3 11 37 E020-03A0/E020-01A2 Error Code                                                                                                    |                              |
| 14.3.11.37 E020-05R0/E020-01R2 Endr Code                                                                                                    |                              |
| 14.3.11.30 E070-0102 Error Code                                                                                                    |                              |
| 14.3.11.39 E070-0102 E1101 C0de                                                                                                    | odo 14 95                    |
| 14.2.11.40 E070-0101/E070-0102/E070-0201/E070-0202/E070-0302 E1101 C                                                                             | 14-95                        |
| 14.3.11.41 E342-8001 EII0I Code                                                                                                    |                              |
| 14.3.11.42 E100 E1101 Code. Because of deformation of laser shutter level                                                                        | aub according direction      |
| 14.3.11.43 E 100-0002 Effor Code. Fine lines appear on front side of image in                                                                    |                              |
| 14.2.11.44.0111 Jam Code: Occurs when conving in duploy mode                                                                                     |                              |
| 14.3.11.44 0111 Jam Code: Occurs when copying in duplex mode                                                                                     | 14-97                        |
| 14.3.11.45 0111 Jain Code: Belages arm of Eiving Engder Apply was defar                                                                          | 011165 011 14- 97            |
| 14.3.11.40 E 197 ETIOL COUE. Release affit of Fixing Feeder Ass y was deform                                                                     | 14- 97                       |
| 14.3.11.47 E246-0000 Effor Code. Opon Installation                                                                                               |                              |
| Saddle Finisher-R2                                                                                                    |                              |
| 14.3.11.49 E540-8003 Error Code: Occurs when Upper Tray ascends becaus                                                                           | se of Back End Assist        |
| Plate coming off                                                                                                    |                              |
| 14.3.11.50 E540-8002/E540-8001 Error Code: Finisher-R1 / Saddle Finisher-                                                                        | R214-98                      |
| 14.3.11.51 E602-0001 Error Code: Unable to enter Download mode because faulty                                                                    | Main Controller PCB is 14-98 |
| 14 3 11 52 F719-0011 Error Code: After clearing error code. "Enter the Dept                                                                      | ID and Password using        |
| the numeric keys," appears. Card Reader-C1                                                                                                    | 14- 98                       |
| 14.3.11.53 E733-0001/E732-0001 Error Code: Occurs when progress bar is c                                                                         | ompleted after power-on      |
| 14 3 11 54 F747-00FF Error Code                                                                                                    | 14-99                        |
| 14 3 11 55 E800-0001 Error Code: Installation of Fixing Feeder Ass'v is not n                                                                    | roperly detected 14-99       |
| 14.3.11.56 E800-0001 Error Code: Because of deformation of release arm of<br>99                                                                  | Fixing Feeder Ass'y 14-      |
| 14.3.11.57 E820-0002 Error Code: Because of rotational failure of process ur<br>99                                                               | nit cooling fan (FM7).14-    |
| 14.3.11.58 E824-000 Error Code: Because of rotational failure of primary cha<br>14- 100                                                          | rging suction fan (FM1)      |
| 14.3.11.59 1200/1104 Jam Code due to unintended rotation of shutter open/c                                                                       | close clutch (CL31):         |
| 14.3.12 EAX # Code                                                                                                    | 14-100<br>14 100             |
| 14.2.12.1 #201 Error Code: Upon installation, mashing can condidate to shar                                                                      |                              |
| 14.3.12.1 #601 ETIOI Code. Opon Installation, machine can send data to shar<br>Windows2000 but cop't do so to shared folder on PC with WindowsYP |                              |
| 14.2.12 Operability                                                                                                    |                              |
| 14.3.13 Operability                                                                                                    |                              |
| 14.3.13.1 Finger is pinched when setting BK toner bottle                                                                                         |                              |
| 14.3.14 Specifications-Related FAQ                                                                                                    |                              |
| 14.3.14.1 FAQ on Main Onit Specifications                                                                                                    |                              |
| 14.3.14.2 FAQ on Send Specifications                                                                                                    |                              |
|                                                                                                    |                              |
| 14.3.14.4 FAQ OIL UFK SPECIFICATIONS                                                                                                    |                              |
|                                                                                                    |                              |
| 14.3.14.6 FAQ on I-FAX Specifications                                                                                                    |                              |
| 14.3.14.7 FAQ on Remote UI Specifications                                                                                                    |                              |
| 14.4 Outline of Electrical Components                                                                                                    |                              |
| 14.4.1 Motor                                                                                                    |                              |
| 14.4.1.1 Motors                                                                                                    |                              |

| 14.4.2 Clutch/Solenoid                                                              |  |
|-------------------------------------------------------------------------------------|--|
| 14.4.2.1 Clutches and Solenoids                                                     |  |
| 14.4.3 Fan                                                                          |  |
| 14.4.3.1 Fans                                                                       |  |
| 14.4.4 Sensor                                                                       |  |
| 14.4.4.1 Sensors                                                                    |  |
| 14.4.5 Switch                                                                       |  |
| 14.4.5.1 Switches                                                                   |  |
| 14.4.6 Lamps, Heaters, and Others                                                   |  |
| 14.4.6.1 Heaters, Lamps, and Others                                                 |  |
| 14.4.7 PCBs                                                                         |  |
| 14.4.7.1 PCB                                                                        |  |
| 14.4.7.2 PCB                                                                        |  |
| 14.4.8 Variable Resistors (VR), Light-Emitting Diodes (LED), and Check Pins by PCB  |  |
| 14.4.8.1 Variable Resistors (VR), Light-Emiting Diodes (LED), and Check Pins by PCB |  |
| 14.4.8.2 Points to Note About the Leakage Breaker                                   |  |
| 14.4.8.3 Main Controller PCB (main)                                                 |  |
| 14.4.8.4 DC Controller PCB                                                          |  |
| 14.4.8.5 HV1 PCB                                                                    |  |
| 14.4.8.6 HV2 PCB                                                                    |  |
| 14.4.8.7 HV3 PCB                                                                    |  |

# **14.1 Making Initial Checks**

# 14.1.1 Checking the Site Environment

- The voltage of the source of power must be as indicated (+/-10%), and the power plug must remain connected day and night.
- The temperature and humidity of the site must be as indicated, and the site must be away from a water faucet, water boiler, humidifier; moreover, the machine must not be near a fire or subjected to dust.
- The site must be free of ammonium gas.
- The machine must not be subjected to the direct rays of the sun. As necessary, curtains must be furnished.
- The site must be well ventilated, and its floor must keep the machine level.
- The machine must remain connected to the wall outlet at all times.

# 14.1.2 Checking the Paper

- Check if the paper is of a type recommended by Canon.
- Check if the paper is dry. If moist, try paper fresh out of package.

# 14.1.3 Checking the Placement of Paper

- Check that the amount of paper placed in the cassette and the manual feed tray is as indicated.

- If transparencies are used, check to see if they are placed in the correct orientation.

# 14.1.4 Checking the Durables

Check the Durables Table, and replace those parts that have reached the end of the indicated lifetimes.

# 14.1.5 Checking the Periodically Replaced Parts

Check the Scheduled Servicing Chart and the Periodically Replaced Parts Table, and replace those parts that have reached the end of the indicated lifetimes.

# 14.1.6 Checking the Units and Functional Blocks

# 1. Reader Unit

- Check the optical system (contact sensor, white plate, copyboard glass) for a scar, dirt, and foreign matter.

- Check the contact sensor unit to see if it moves smoothly. Check its rail for dirt.
- Check the contact sensor for flickering.
- Check the scanner for condensation.

### 2. Process

- Check the drum unit/developing unit to see if it is attached properly.
- Check the photosensitive drum for a scar and dirt.
- Check the patch image read sensor window for dirt.

# 3. Transfer

- Check the secondary transfer outside roller for wear, scar, dirt, and deformation.
- Check the blade of the cleaning unit for a tear, warping, deformation, and stray toner.

# 4. Fixing

- Check the fixing roller/pressure roller for wear, scar, dirt, and deformation.
- Check the fixing heater (main/sub) to see if it goes on when the power is turned on.
- Check the fixing thermistor for an open circuit.
- Check the thermal switch for electrical continuity.

# 5. Paper Movement

- Check if there is foreign matter such as paper lint.

- Check the pickup/feed/separation roller for a buildup of paper powder, wear, scar, dirt, and deformation.

- Check the registration roller (middle, outside)/paper path roller for wear, scar, dirt, and deformation.

- Check the feed guide for wear, scar, dirt, and deformation.
- Check the paper for a bent leading edge, curling, waving, and moisture.

- As necessary, try transparencies of a type recommended by Canon to see if the problem, if any, is corrected.

# 6. Machine

- Check if an excess load is imposed on the drive system.
- Check the gears for wear and chipping.

# 7. Cassette

- Check if the cassettes are fitted properly. Check also to see that an appropriate paper size is selected. As necessary, try a normal cassette if the problem, if any, stops.

- Check the movement of the cassette holding plate is smooth. Check also to see that the holding plate is free of deformation.

- Check if the side guide plate/trailing edge plate inside the cassette are set correctly.
- Check if the cassette heater switch is at the ON side (if a cassette heater is fitted).

# 8. Service Mode

- Check that the various CCD adjustment values are as indicated on the service label. (COPIER>ADJUST>CCD>all items)
- Check if registration adjustment is correct.
- (COPIER>ADJUST>FEED-ADJ>REGIST)
- Check if the machine inside temperature/humidity is the correct reading. (COPIER>DISPLAY>ANALOG>TEMP/ABS-HUM)
- Check the image read position adjustment is correct. (COPIER>ADJUST>ADJ-XY>ADJ-X/ADJ-Y)
- Check if the value for ADJUST/OPTION is as indicated on the service label.
- Check if error initialization has been executed. (COPIER>FUNCTION>CLEAR>ERR)

# 9. General

- Check the power plug is connected properly.
- Check there is the rated AC voltage at the power outlet.
- Check the sensors, clutches, motors, and solenoids operate normally. Check the connectors for poor contact.
- (Be sure to check with the General Timing Chart for reference to power/signal routes.)
- Check the leakage breaker/circuit breaker operates normally.
- Check the wiring for trapping and loose screws.
- Check the external cover are all fitted properly.
- Check the main power switch/control panel power switch are at the ON side.
- Check the power cable/signal cable to accessories are correctly routed.
- Check the cover switch operates normally.
- Check the fuses on the PCBs to see if they have blown.
- Check the user knows how to use the machine correctly.

# 14.1.7 Others

If a machine is brought in from a cold to a warm place, its inside can develop condensation, which will lead to various problems.

(1) condensation on the BD sensor can cause faults associated with E100.

(2) condensation on the dust-blocking glass can cause the images in sub scanning direction to be too light.

- (3) condensation on the contact sensor of the reader unit or the copyboard glass can lead to light images.
- (4) condensation on the pickup/feed guide can cause faulty paper movement.

If (4) above is noted, be sure to dry wipe the units involved in the feed system.

The same is true of toner cartridges, developing units, and drum units, i.e., when they are unpacked after being brought in from a cold place. To prevent condensation, advise the user to leave the package alone (for about 1 to 2 hr) before opening it.

# 14.2 Test Print

# 14.2.1 Overview

The machine offers the following 6 types of test prints (TYPE), each designed for identification of a specific type of image fault. The data for these test prints is prepared by the main controller: if the output of a test print is free of the fault in question, suspect a fault on the PDL input or the reader unit.

# 14.2.2 Test Print TYPE

| T-14-1 |  |
|--------|--|
|--------|--|

| Description                                      |
|--------------------------------------------------|
| normal copy/print                                |
| -(for R&D)                                       |
| 16 gradations                                    |
| full half-tone                                   |
| grid                                             |
| -(for R&D)                                       |
| MCYBk horizontal stripe (sub scanning direction) |
| -(for R&D)                                       |
| 64 gradations                                    |
| -(for R&D)                                       |
| full color 16 gradations                         |
| -(for R&D)                                       |
|                                                  |

# 14.2.3 Selecting Test Print TYPE

1) Set the copy count, paper size, and pickup mode (single-sided or double-sided).

2) Make the following selections in service mode: COPIER>TEST>PG.

3) Make the following selections: COPIER>TEST>PG>TYPE.

4) Enter the appropriate TYPE No. using the keypad, and press the OK key.

5) Select the appropriate color using COLOR-Y/M/C/K (output at 1).

6) Set the density using DENS-Y/M/C/K (valid only if TYPE=5).

7) Press the start key.

# 14.2.4 16-Gradation (TYPE=4)

Use this test print to check gradation, fogging, white line, and uneven density at the front/rear.

- Gradation

If the 16-gradation[1] is not properly produced, suspect a fault in the drum unit or the laser exposure system.

- Fogging

If fogging is found only in the white area[2], suspect a fault in the drum unit or the laser exposure system.

- White Line

If a white line is found in the image, suspect a fault in the developing system.

- Uneven Density at the Front/Rear

If uneven density is found at the front/rear, suspect a fault in the drum unit, laser exposure system, or transfer system.

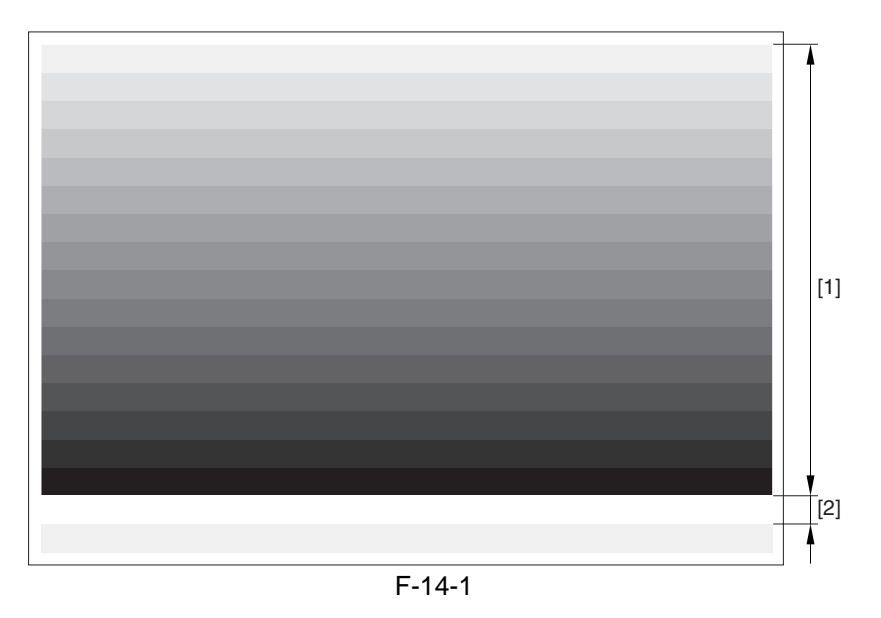

# 14.2.5 Full Page Halftone (TYPE=5)

Use this test print to check a transfer fault, black line, white line, and uneven density at specific intervals.

### **MEMO:**

- You can print out test prints for individual colors by making the following selections in service mode: COPIER>TEST>PG and then COLOR-Y/M/C/K.
- You can also change the density of the test prints by making the following selections in service mode: TEST>PG>DENS>Y/M/C/K.

(1) Transfer Fault

If a transfer fault (white spot) occurs, suspect a fault in the ITB unit or the secondary transfer outside roller.

(2) Black Line

If a black line occurs, suspect a scratch in the photosensitive drum or dirt on the primary charging roller.

(3) White Line

If a white line occurs, suspect a fault in the ITB unit, secondary transfer outside roller, or laser exposure system.

(4) Uneven Density

If the density is uneven at specific intervals, suspect the following:

(a) photosensitive drum (if at 194.7 mm)

(b) developing cylinder (if at 37.6 mm)

(5) Uneven Density

If uneven density occurs, suspect dirt on the dust-blocking glass of the laser unit or deterioration of the ITB.

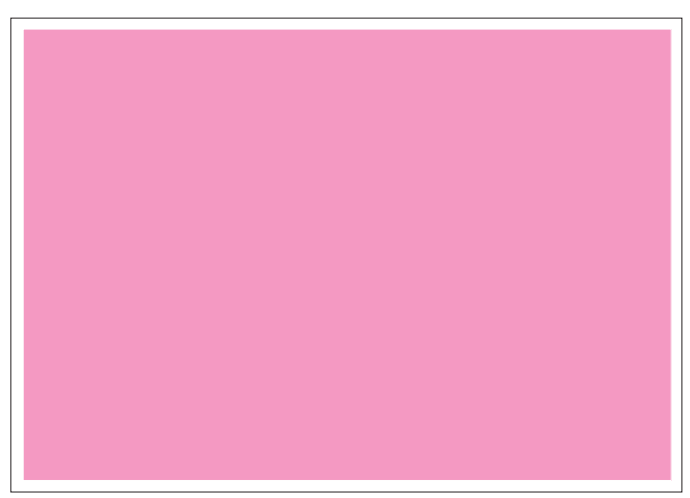

 $\begin{array}{c} \text{COLOR-M=1, COLOR-Y/C/K=0} \\ \text{F-14-2} \end{array}$ 

# 14.2.6 Grid (TYPE=6)

Use this text print to check color displacement, right angles, and straight lines.

- Color Displacement
  - If color displacement is found, suspect a scar in the ITB and a fault in the drum unit.
- Right Angle, Straight Lines

If the right angles or straight lines are not correct, suspect a fault in the laser exposure system, a fault in the shape of the registration (middle/outside) roller, and a fault in the secondary transfer outside roller.

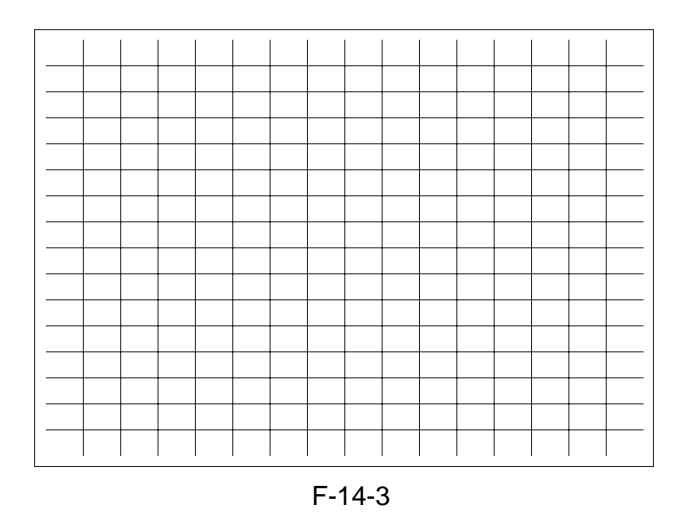

# 14.2.7 MCYBk Horizontal Stripes (TYPE=10)

Use this test print to check the density of dark areas of individual colors, balance among colors, and white lines associated with development.

(1) Solid Density of Individual Colors and Balance Among Colors

(a) the density must not be appreciably low (too light).

(b) if the density of a specific color is too low (too light), suspect a fault in the developing system.

(c) if the density of all colors is low (too light), suspect a fault in the laser exposure system and the transfer block.

(2) While Line

If a white line is found in a specific color, suspect a fault in the development system of that particular color.

(3) Uneven Density at the Front/Rear

If uneven density is found in a specific color, suspect a fault in the development system of that particular color. If it is found in all colors, suspect a fault in the drum unit, ITB unit, and laser exposure system.

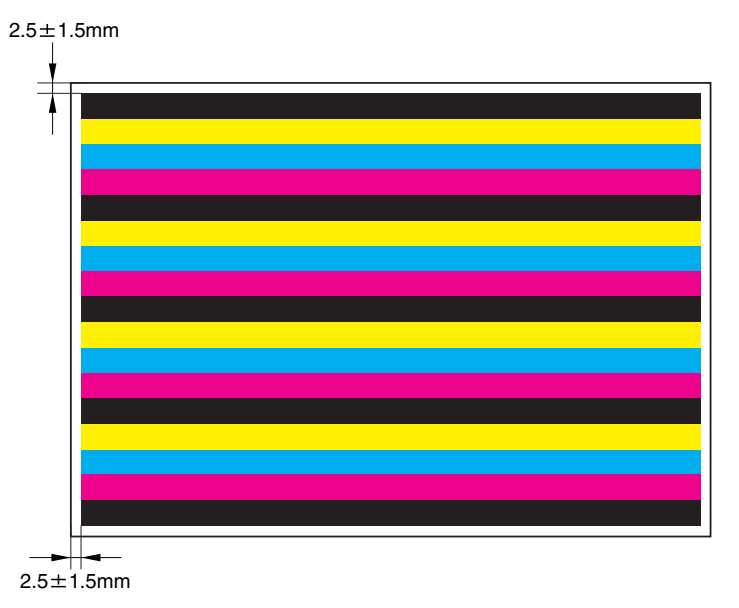

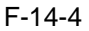

# 14.2.8 64-Gradation (TYPE=12)

Use this test print to check the gradation of Y, M, C, and Bk at once.

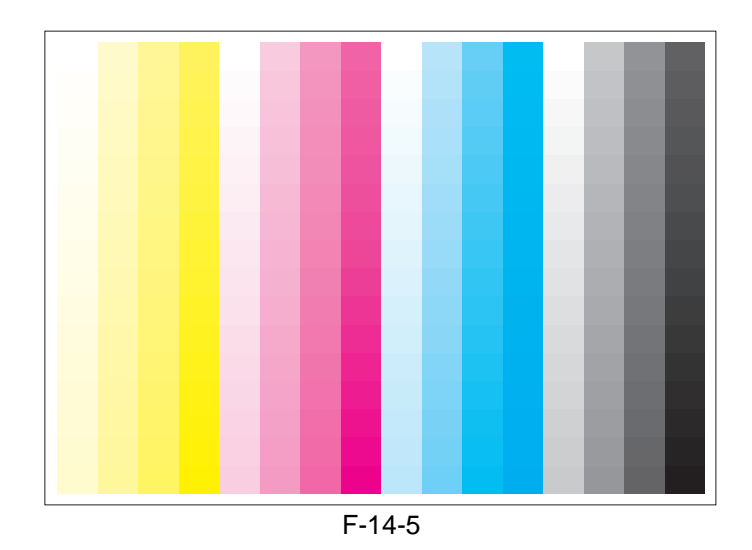

# 14.2.9 Full Color 16-Gradation (TYPE=14)

Use this test print to check the gray balance, gradation of individual colors (YMCBk), and fogging.

- Gray Balance
- Check the grayscale area to see if the densities of all colors are even.
- Gradation
- Check the gradation of individual colors (YMCBk) and for any difference in color.
- Fogging

If fogging is found in the white area, suspect a fault in the developing system, a fault in the drum unit, and poor adjustment of the laser exposure system.

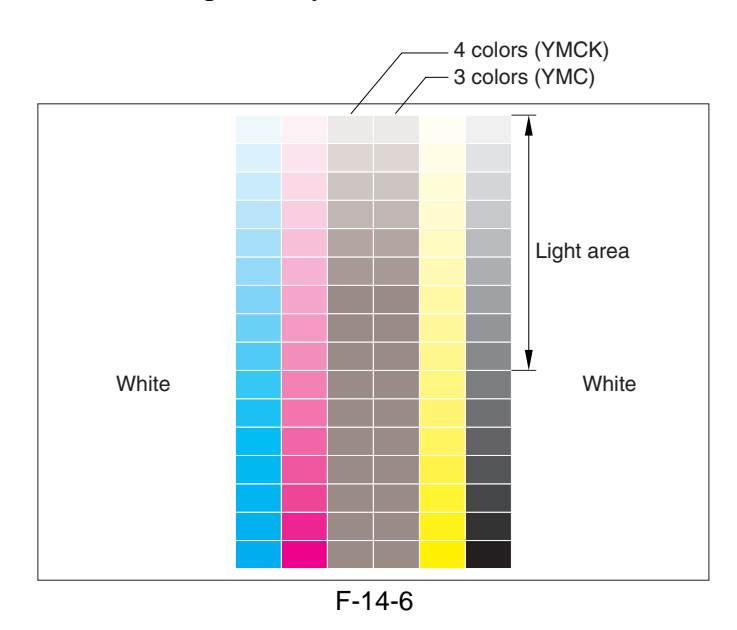

# 14.3 Troubleshooting

# 14.3.1 Symptoms

# 14.3.1.1 Symptoms

T-14-2

| Item             | Symptoms                                                                                   |  |  |
|------------------|--------------------------------------------------------------------------------------------|--|--|
| Image fault      | Solid black / Poor contact of connectors around process unit                               |  |  |
|                  | Overall light image on black area, uneven image                                            |  |  |
|                  | Low density / Poor contact of connectors around process unit                               |  |  |
|                  | Uneven Density Along the Leading Edge in a Solid Color Image                               |  |  |
|                  | Uneven Density in the Form of a Feedscrew in Color Images                                  |  |  |
|                  | Uneven Density in Halftone Images                                                          |  |  |
|                  | Colored Dots                                                                               |  |  |
|                  | Uneven Density On Rough-Textured Paper                                                     |  |  |
|                  | Coarse Image in a Solid C Original                                                         |  |  |
|                  | Transfer Faults on Mono-Color Prints                                                       |  |  |
|                  | Color Displacement in Sub Scanning Direction                                               |  |  |
|                  | Smeared of Colored Characters/Lines                                                        |  |  |
|                  | Vertical Lies in Halftone Images                                                           |  |  |
|                  | Image Fault Occurring at Specific Intervals                                                |  |  |
|                  | Missing Color                                                                              |  |  |
|                  | White Spots at 51mm Intervals                                                              |  |  |
|                  | Vertical Lines Caused by an ITB Cleaning Fault                                             |  |  |
|                  | Vertical Lines                                                                             |  |  |
|                  | Soiling of the Left/Right Margin on Double-Sided Prints (1st side)                         |  |  |
|                  | Oil Lines in Vertical Direction                                                            |  |  |
|                  | Stray Toner                                                                                |  |  |
|                  | Soiling as Dots at Drum Intervals                                                          |  |  |
|                  | Horizontal Line Caused by Impact from the Developing Rotary                                |  |  |
|                  | Soiling in the Form of a Ring                                                              |  |  |
|                  | Ghost Caused by a Bend on the ITB Cleaning Blade                                           |  |  |
|                  | Faulty Color Reproduction Caused by an Error in Primary Transfer ATVC                      |  |  |
| Paper feed fault | Wrapping Around the Pressure Roller / Oil Traces / Separation Claw Traces / Wrinkle Traces |  |  |
| Malfunction      | Fixing Web Displacement / 0A15/020D Jam Code                                               |  |  |
|                  | Abnormal Noise from the Rotating Rotary                                                    |  |  |
|                  | Frequent DF Reading Glass Cleaning Message                                                 |  |  |
|                  | Frequent DF reading Glass Cleaning Message (user requesting                                |  |  |
|                  | disabling of the message)                                                                  |  |  |
| Jam (Main Unit)  | 0103/0104 Jam Code Neuissiedler large-size/RA3 pickup fault                                |  |  |
| Error code       | E020/E021/E061/E070/E078/E820 Error Code / Poor contact of connectors around process unit  |  |  |
|                  | E020-03A0/E020-01A2 Error Code                                                             |  |  |
|                  | E061-0001 Error Code                                                                       |  |  |
|                  | E070-0102 Error Code                                                                       |  |  |
|                  | E070-0101/E070-0102/E070-0201/E070-0202/E070-0302 Error Code                               |  |  |
|                  | E542-8001 Error Code                                                                       |  |  |

# 14.3.1.2 Maintenance Recommendations for Components Around the Photosensitive Drum/Intermediate Transfer Unit in the Event of an Image Fault

If any of the following image faults has occurred as the result of wear on any of the durable components around the photosensitive drum or the intermediate transfer unit, refer to the tables that follow for guidance; the tables have been prepared in view of frequency of servicing, length of servicing work, and parts cost:

For a detailed description of individual faults, field remedies, and image samples, see their respective symptoms.

# 1. Transfer Fault on 2nd Side (2nd color; as first in the morning)

# a. Cause: Wear on Secondary Transfer Roller

T-14-3

| Parts name (work) |                                                 | Servicing intervals                 | Field with<br>high labor<br>cost | Field with<br>low labor<br>cost |
|-------------------|-------------------------------------------------|-------------------------------------|----------------------------------|---------------------------------|
| [1]               | Photosensitive drum (dry wiping)                | images with spots                   | -                                | -                               |
| [2]               | Photosensitive drum<br>cleaning blade           | 195,000 images                      | replace                          | replace                         |
| [3]               | Photosensitive drum<br>scoop-up sheet           | 390,000 images                      | -                                | -                               |
| [4]               | Photosensitive drum<br>cleaner scoop-up sheet   | 150,000 prints                      | clean                            | clean                           |
| [5]               | Photosensitive drum<br>cleaner assembly (lower) | 150,000 prints                      | clean                            | clean                           |
| [6]               | Pre-transfer charging<br>assembly rail          | 150,000 prints                      | clean                            | clean                           |
| [7]               | Primary transfer roller                         | 195,000 images                      | replace                          | replace                         |
| [8]               | Primary transfer static<br>eliminator           | 300,000 images                      | -                                | -                               |
| 101               | ITB(replacement;)                               | 300,000 images                      | -                                | -                               |
| [7]               | ITB(cleaning of outer surface)                  | unit replacement                    | clean                            | clean                           |
| [10]              | Secondary transfer<br>inside roller             | 300,000 prints                      | replace                          | -                               |
| [11]              | Patch detection sensor<br>(cleaning)            | 250,000 images                      | clean                            | clean                           |
| [12]              | ITB inside roller,<br>scraper (cleaning)        | Primary transfer roller replacement | clean                            | clean                           |
| [13]              | ITB cleaning blade                              | 195,000 images                      | replace                          | replace                         |
| [14]              | ITB cleaner scoop-up sheet                      | 150,000 prints                      | replace                          | replace                         |
| [15]              | Secondary transfer<br>outside roller            | 195,000 images                      | replace<br>*                     | replace<br>*                    |

\* : required

# 2. Line/White Spot, Color Displacement at 51mm Intervals

# a. Cause: Wear on Primary Transfer Roller, Soiling Inside ITB Unit

T-14-4

| Parts name (work) |                                                    | Servicing intervals                 | Field with high<br>labor cost | Field with low<br>labor cost |
|-------------------|----------------------------------------------------|-------------------------------------|-------------------------------|------------------------------|
| [1]               | Photosensitive drum (dry wiping)                   | images with spots                   | -                             | -                            |
| [2]               | Photosensitive drum cleaning blade                 | 195,000 images                      | replace                       | replace                      |
| [3]               | Photosensitive drum scoop-up sheet                 | 390,000 images                      | -                             | -                            |
| [4]               | Photosensitive drum cleaner scoop-up sheet (lower) | 150,000 prints                      | clean                         | clean                        |
| [5]               | Photosensitive drum cleaner assembly (lower)       | 150,000 prints                      | clean                         | clean                        |
| [6]               | Pre-transfer charging assembly rail                | 150,000 prints                      | clean                         | clean                        |
| [7]               | Primary transfer roller                            | 195,000 images                      | replace*                      | replace*                     |
| [8]               | Primary transfer static eliminator                 | 300,000 images                      | -                             | -                            |
| [0]               | ITB(replacement;)                                  | 300,000 images                      | -                             | -                            |
| [2]               | ITB(cleaning of outer surface)                     | unit replacement                    | clean                         | clean                        |
| [10]              | Secondary transfer inside roller                   | 300,000 prints                      | replace                       | -                            |
| [11]              | Patch detection sensor (cleaning)                  | 250,000 images                      | clean                         | clean                        |
| [12]              | ITB inside roller, scraper (cleaning)              | Primary transfer roller replacement | clean*                        | clean*                       |
| [13]              | ITB cleaning blade                                 | 195,000 images                      | replace                       | replace                      |
| [14]              | ITB cleaner scoop-up sheet                         | 150,000 prints                      | replace                       | replace                      |
| [15]              | Secondary transfer outside roller                  | 195,000 images                      | replace                       | replace                      |

\* : required

# 3. Soiling in Dots at Drum Intervals, Slippage Under Cleaner (ghost)

# a. Cause: Wear on Photosensitive Drum Cleaning Blade/ITB Cleaning Blade

T-14-5

| Parts name (work) |                                                    | Servicing intervals                    | Field with high<br>labor cost | Field with low<br>labor cost |
|-------------------|----------------------------------------------------|----------------------------------------|-------------------------------|------------------------------|
| [1]               | Photosensitive drum (dry wiping)                   | images with spots                      | clean<br>*                    | clean<br>*                   |
| [2]               | Photosensitive drum cleaning blade                 | 195,000 images                         | replace<br>*                  | replace<br>*                 |
| [3]               | Photosensitive drum scoop-up sheet                 | 390,000 images                         | -                             | -                            |
| [4]               | Photosensitive drum cleaner scoop-up sheet (lower) | 150,000 prints                         | clean                         | clean                        |
| [5]               | Photosensitive drum cleaner assembly (lower)       | 150,000 prints                         | clean                         | clean                        |
| [6]               | Pre-transfer charging assembly rail                | 195,000 images                         | clean                         | clean                        |
| [7]               | Primary transfer roller                            | 150,000 prints                         | replace                       | replace                      |
| [8]               | Primary transfer static eliminator                 | 300,000 images                         | -                             | -                            |
| [0]               | ITB(replacement;)                                  | 300,000 images                         | -                             | -                            |
| [2]               | ITB(cleaning of outer surface)                     | unit replacement                       | clean                         | clean                        |
| [10]              | Secondary transfer inside roller                   | 300,000 prints                         | replace                       | -                            |
| [11]              | Patch detection sensor (cleaning)                  | 250,000 images                         | clean                         | clean                        |
| [12]              | ITB inside roller, scraper (cleaning)              | Primary transfer roller<br>replacement | clean                         | clean                        |
| [13]              | ITB cleaning blade                                 | 195,000 images                         | replace*                      | replace*                     |
| [14]              | ITB cleaner scoop-up sheet                         | 150,000 prints                         | replace                       | replace                      |
| [15]              | Secondary transfer outside roller                  | 195,000 images                         | replace                       | replace                      |

\* : required

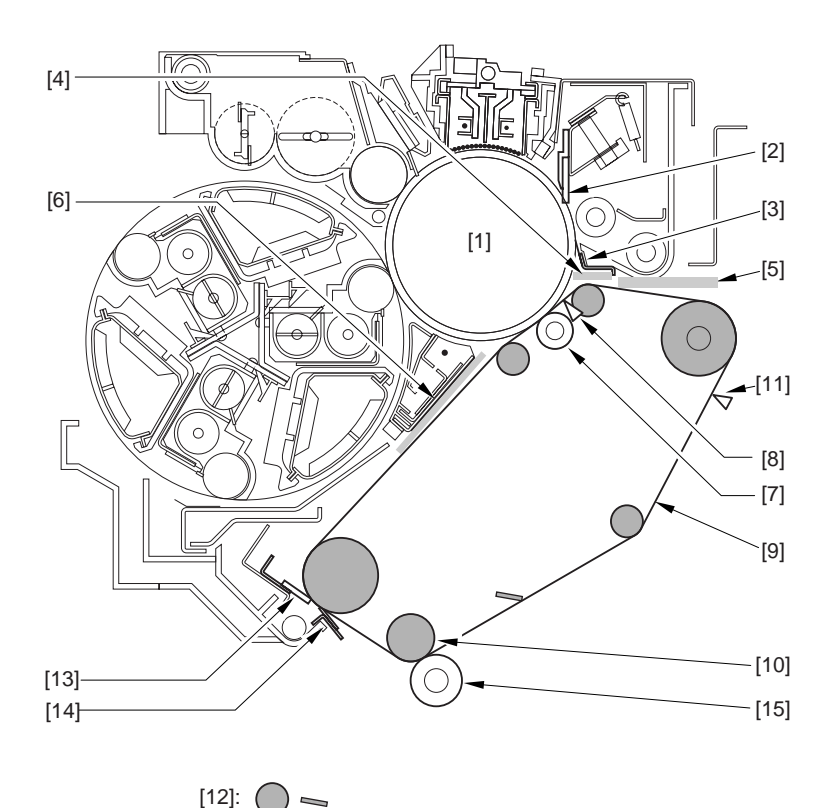

F-14-7

# 14.3.2 Image Faults

# 14.3.2.1 Solid Image

# 14.3.2.1.1 Solid black / Poor contact of connectors around process unit

For details of error codes, see the following:

E020-0080/E020-0180/E020-0280/E020-0380/E020-0090/E020-0190/E020-0290/E020-0091/E020-0191/E020-0291/E020-0092/E020-0192/E020-0292/E020-0392/E020-00A0/E020-01A0/E020-02A0/ E020-03A0/E020-00A1/E020-01A1/E020-02A1/E020-03A1/E020-00A2/E020-01A2/E020-02A2/E020-03A2/E020-00A3/E020-01A3/E020-02A3/E020-03A3/E021-0001/E021-0002/E061-0005/E061-0007/ E070-0000/E070-0001/E070-0002/E070-0003/E078-0001/E820-0020

# Cause

When drawing out the Pkit as part of servicing work, you need to disconnect and then connect the connectors. When repeated, their internal pins can start to suffer from poor connection, resulting in wrong operation/detection.

### Description

A break in the harness can occur when the harness is disconnected/connected about 30 times.

The following is a list of harnesses that are subject to a break with descriptions of symptoms expected when a break occurs.

| T-1 | 4-6 |
|-----|-----|
|-----|-----|

| Name (part No.) |                                       |                                                      |  |
|-----------------|---------------------------------------|------------------------------------------------------|--|
| Pin No.         | Connection load (notation)            | Expected error condition                             |  |
|                 |                                       | (symptom in response to error)                       |  |
| [1]ITB clear    | her harness (FM2-0946) connector:     | J214L                                                |  |
| 1/2/3/4         | ITB cleaner shift motor (M21)         | E078-0001                                            |  |
|                 |                                       | The motor stops.                                     |  |
| 5/6/7           | ITB cleaning HP sensor (PS23)         | E078-0001                                            |  |
|                 |                                       | The sensor fails to operate                          |  |
| 8/9/10          | process unit cooling fan (FM7)        | E820-0002                                            |  |
|                 |                                       | The fan stops. The machine fails to detect rotation. |  |
| 11/12           | post-charging assembly cleaning motor | image fault (vertical line)                          |  |
|                 | (M27)                                 | The motor stops.                                     |  |

| [2]PKIT harness (FM2-0947) connector: J201LA/J201B |                                                    |                                                                                                    |  |
|----------------------------------------------------|----------------------------------------------------|----------------------------------------------------------------------------------------------------|--|
| 1/2                                                | primary charging wire cleaning motor (M26)         | image fault (vertical line)<br>The motor stops.                                                                                                    |  |
| 3/4/5                                              | color toner cartridge sensor (PS26)                | message calling for the bottle.<br>The absence of a bottle is wrongly detected in the<br>presence of a bottle.                                                                                                    |  |
|                                                    |                                                    | absence of a bottle.                                                                                                    |  |
| 6/7                                                | pre-exposure LED (LED1)                            | image fault (solid black)<br>E061-0005<br>The LED fails to go on                                                                                                    |  |
| 8/9/10/11                                          | color toner level sensor (PS25)                    | message calling for replacement of toner<br>The absence of toner is wrongly detected in the presence<br>of toner.                                                                                                    |  |
|                                                    |                                                    | image fault (low density)<br>E020-**92<br>The presence of toner is wrongly detected in the absence<br>of toner.                                                                                                    |  |
| 12/13/14                                           | black toner level sensor (TS1)                     | 2-min supply error E020-00FF<br>black developing assembly excess toner supply<br>The absence of toner is wrongly detected in the presence<br>of toner.<br>black developing assembly without toner -> image fault<br>(low density)<br>The presence of toner is wrongly detected in the absence<br>of toner. |  |
| 15/16                                              | NC                                                 |                                                                                                    |  |
| 1/2                                                | developing rotary locking solenoid                 | E021-0002                                                                                                    |  |
|                                                    | (SL10)                                             | The solenoid fails to operate                                                                                                    |  |
| 3/4/5                                              | developing rotary solenoid sensor<br>(PS8)         | E021-0002<br>The sensor fails to operate.                                                                                                    |  |
| 6/7/8                                              | developing rotary HP sensor (PS19)                 | E021-0001<br>The sensor fails to operate.                                                                                                    |  |
| 9-14                                               | ATR sensor (PS4)                                   | E020-**A0<br>E020-**A1<br>E020-**A2<br>E020-**A3<br>An error sensor value is detected                                                                                                    |  |
| 15/16                                              | ATR sensor shutter solenoid (SL12)                 | E020-**A0<br>E020-**A1<br>E020-**A2<br>E020-**A3<br>A sensor error value is detected.                                                                                                    |  |
| [3]ITB harness (FM2-0949) connector: J261L/J267L   |                                                    |                                                                                                    |  |
| 1/2                                                | patch image read sensor shutter<br>solenoid (SL11) | E020-**81<br>E020-**90<br>E020-**91<br>A sensor error value is detected                                                                                                    |  |
| 3-8                                                | patch image read sensor (PS2)                      | E020-**90<br>E020-**91<br>A sensor error value is detected                                                                                                    |  |
| 1/2/3                                              | ITB HP sensor B (PS30)                             | E070-00**<br>The sensor fails to operate.                                                                                                    |  |
| 4/5/6                                              | ITB sensor A (PS1)                                 | E070-00**<br>The sensor fails to operate.                                                                                                    |  |
| [4]Hopper harness (FM2-0950) connector: J301L      |                                                    |                                                                                                    |  |
| 1/2          | honner stirring motor (M22)               | black developing assembly without tonon > image foult    |
|--------------|-------------------------------------------|----------------------------------------------------------|
| 1/2          | nopper summing motor (M25)                | (low donsity)                                            |
|              |                                           | (low defisity)<br>The motor stops                        |
| 21415        |                                           |                                                          |
| 3/4/5        | hopper inside toner level sensor (TS2)    | 2-min supply error (reset by opening/closing the door)   |
|              |                                           | hopper excess toner supply                               |
|              |                                           | The absence of toner is wrongly detected in the presence |
|              |                                           | of toner.                                                |
|              |                                           | hopper without toner -> black developing assembly        |
|              |                                           | inside without toner                                     |
|              |                                           | The job stops.                                           |
|              |                                           | The presence of toner is wrongly detected in the absence |
|              |                                           | of toner.                                                |
| 6/7          | black toner supply motor (M25)            | hopper without toner -> black developing assembly        |
|              |                                           | inside without toner                                     |
|              |                                           | The job stops.                                           |
|              |                                           | The hopper is without toner.                             |
| 8/9/10       | hopper open/closed sensor (PS28)          | message calling for replacement of the bottle, not       |
|              |                                           | permitting recovery.                                     |
|              |                                           | remains closed.                                          |
|              |                                           | The black cartridge motor stops.                         |
|              |                                           | remains closed                                           |
| [5]Poteantia | al sensor harness (FL2-0986) connector: . | J407L                                                    |
| 1-6          | potential sensor                          | E061-0007                                                |
|              | -                                         | An error potential level is detected.                    |

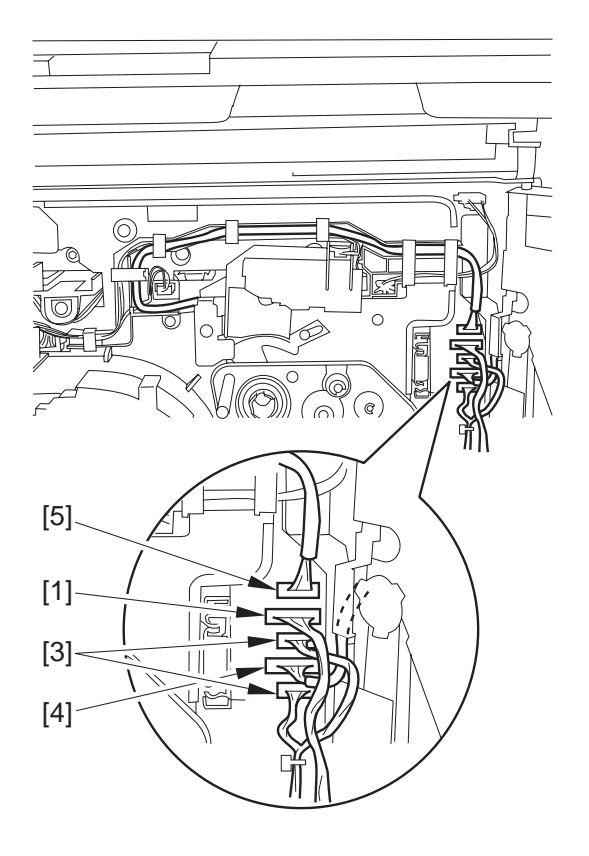

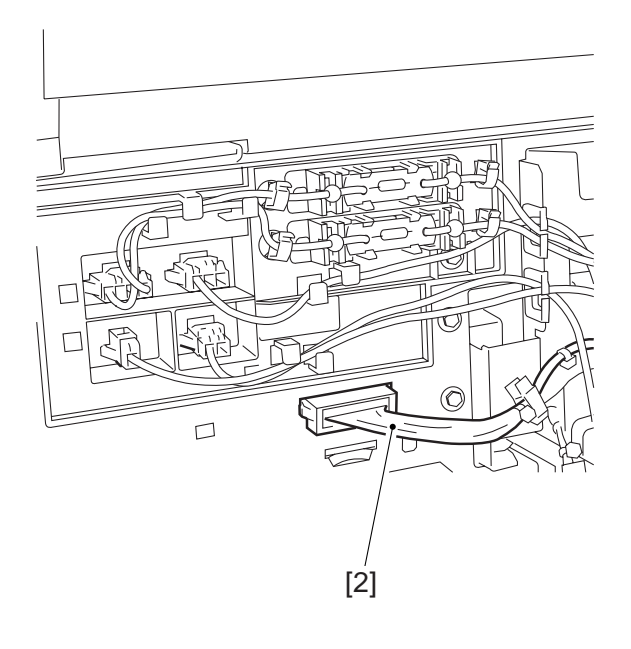

F-14-8

F-14-9 **Field Remedy** Replace the connector with the harness intact.

## 14.3.2.2 Light Image / Weak Density

## 14.3.2.2.1 Overall light image on black area, uneven image

## [ Inspected by Canon Inc. ]

## Cause

As a result of inspection, it was found that this symptom occurred for the following reasons: The black developing ass'y was not supplied with toner because the 3P connector of the toner level sensor inside the black developing ass'y was not securely fitted. Finally, the toner level became low and light image or uneven image occurred.

## **Field Remedy**

1. Make sure that bit8 in service mode [COPIER> DC-CON> I/O> P009] shows "1", which means that the toner level sensor detects toner remaining.

2. Pull out the AP kit from the main unit and unplug/reinsert the 3P connector once again.

3. Check the service mode value in Step 1 once again. If bit8 shows "0", this symptom might have occurred because of poor contact of the 3P connector. In such a case, the toner level is low, so replenish the black developing ass'y with toner in service mode [COPIER> Function> INSTALL> TONER-S> OK].

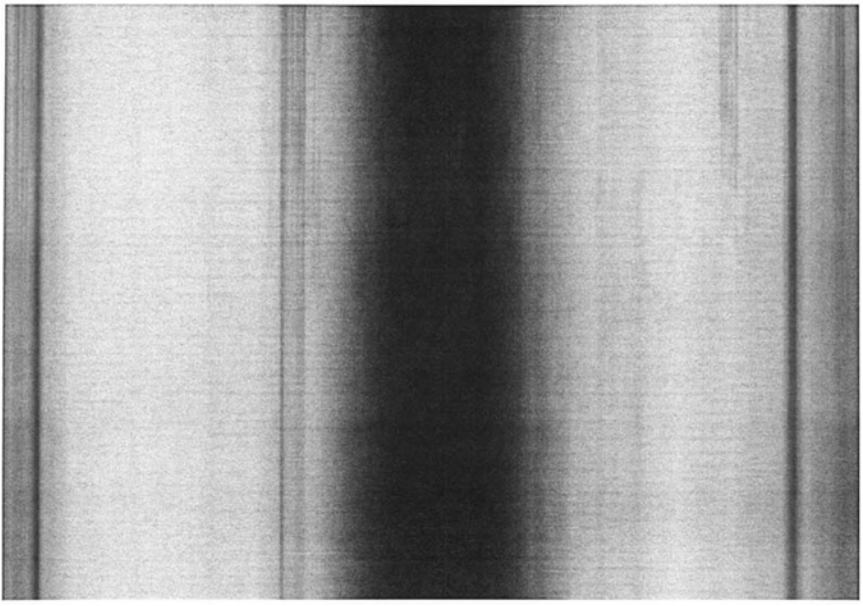

#### F-14-10

## 14.3.2.2.2 Solid color image is too light and texture is rough

## [ Inspected by Canon Inc. ]

## Description

It was pointed out from the field that the solid color density is too light and the texture is rough depending on what paper type is used (recycle paper particularly). Therefore, the actual print sample was inspected and it was found to be within specifications. However, the setting change below can increase the density. Follow the steps below to satisfy your customer demands.

Note: If the density becomes too dark, toner scattering might occur at the edge of solid area. Particularly, this symptom will be too visible on the second side of duplex copy, and on dry paper which has been left in low humidity environment for a long time. When you adjust the density, pay careful attention to the image so as not to induce toner scattering.

## Field Remedy

a. For copy

1. In user mode [Adjustment/Cleaning> Auto Gradation Adjustment], perform [Full Adjustment]. If the symptom still recurs, go on to the step 2.

2. In service mode [COPIER> Adjust> COLOR> ADJ-Y / ADJ-M / ADJ-C], increase the set value by one step by step. For your reference, the maximum increase is three. b. For print

In user mode [Printer Settings> Settings> Print Quality> Density], increase the set value of Yellow, Magenta, and Cyan by one step by step. For your reference, the maximum increase is three.

# 14.3.2.2.3 Swathes of voids / Light image on entire image: Occasionally occurs when making large-volume copies (more than 240 sheets)

## [Inspected by Canon Inc.]

### **Field Remedy**

Upgrade ROM of the DC Controller PCB to Ver.7.02 and later so that the ATVC that is executed at every 240 sheets when making large-volume copies has been optimized.

#### Description

In the field, light image occasionally occurred on the entire image of the both sides of paper after making large-volume Bk duplex copies, and swathes of voids occurred after the 2nd time ATVC control during making large-volume Bk copies. These symptoms do not occur with a job less than 240 sheets.

## 14.3.2.2.4 Light image when printing via UFR

## [Inspected by Canon Inc.]

#### **Field Remedy**

In the UFR printer driver [Properties> Quality> Print Details> Toner Save], select "Off".

#### Description

The toner save mode in the printer driver is set to "Off" for PCL by default (factory initial setting), but to "Print Default" for UFR. Consequently, if this mode is set to "On" in user mode on the host machine, the output via UFR could be regarded as light by a user who does not know this setting.

#### 14.3.2.2.5 Low density / Poor contact of connectors around process unit

For details of error codes, see the following:

E020-0080/E020-0180/E020-0280/E020-0380/E020-0090/E020-0190/E020-0290/E020-0091/E020-0191/E020-0291/E020-0092/E020-0192/E020-0292/E020-0392/E020-00A0/E020-01A0/E020-02A0/ E020-03A0/E020-00A1/E020-01A1/E020-02A1/E020-03A1/E020-00A2/E020-01A2/E020-02A2/E020-03A2/E020-00A3/E020-01A3/E020-02A3/E020-03A3/E021-0001/E021-0002/E061-0005/E061-0007/ E070-0000/E070-0001/E070-0002/E070-0003/E078-0001/E820-0020

Cause

When drawing out the Pkit as part of servicing work, you need to disconnect and then connect the connectors. When repeated, their internal pins can start to suffer from poor connection, resulting in wrong operation/detection.

#### Description

A break in the harness can occur when the harness is disconnected/connected about 30 times.

The following is a list of harnesses that are subject to a break with descriptions of symptoms expected when a break occurs.

| Name (pa   | rt No.)                              |                                                                  |
|------------|--------------------------------------|------------------------------------------------------------------|
| Pin No.    | Connection load (notation)           | Expected error condition                                         |
|            |                                      | (symptom in response to error)                                   |
| [1]ITB cle | eaner harness (FM2-0946) connect     | or: J214L                                                        |
| 1/2/3/4    | ITB cleaner shift motor (M21)        | E078-0001                                                        |
|            |                                      | The motor stops.                                                 |
| 5/6/7      | ITB cleaning HP sensor (PS23)        | E078-0001                                                        |
|            |                                      | The sensor fails to operate                                      |
| 8/9/10     | process unit cooling fan (FM7)       | E820-0002                                                        |
|            |                                      | The fan stops. The machine fails to detect rotation.             |
| 11/12      | post-charging assembly cleaning      | image fault (vertical line)                                      |
|            | motor (M27)                          | The motor stops.                                                 |
| [2]PKIT ł  | narness (FM2-0947) connector: J201LA | /J201B                                                           |
| 1/2        | primary charging wire cleaning       | image fault (vertical line)                                      |
|            | motor (M26)                          | The motor stops.                                                 |
| 3/4/5      | color toner cartridge sensor (PS26)  | message calling for the bottle.                                  |
|            |                                      | The absence of a bottle is wrongly detected in the presence of a |
|            |                                      | bottle.                                                          |
|            |                                      |                                                                  |
|            |                                      | The presence of a bottle is wrongly detected in the absence of a |
|            |                                      | bottle.                                                          |

T-14-7

| 6/7                                           | pre-exposure LED (LED1)                   | image fault (solid black)<br>E061-0005                      |
|-----------------------------------------------|-------------------------------------------|-------------------------------------------------------------|
|                                               |                                           | The LED fails to go on.                                     |
| 8/9/10/11                                     | color toner level sensor (PS25)           | message calling for replacement of toner                    |
|                                               | (,                                        | The absence of toner is wrongly detected in the presence of |
|                                               |                                           | toner.                                                      |
|                                               |                                           | image fault (low density)                                   |
|                                               |                                           | E020-**92                                                   |
|                                               |                                           | The presence of toner is wrongly detected in the absence of |
|                                               |                                           | toner.                                                      |
| 12/13/14                                      | black toner level sensor (TS1)            | 2-min supply error E020-00FF                                |
|                                               |                                           | black developing assembly excess toner supply               |
|                                               |                                           | The absence of toner is wrongly detected in the presence of |
|                                               |                                           | toner.                                                      |
|                                               |                                           | black developing assembly without toner -> image fault (low |
|                                               |                                           | density)                                                    |
|                                               |                                           | The presence of toner is wrongly detected in the absence of |
|                                               |                                           | toner.                                                      |
| 15/16                                         | NC                                        |                                                             |
| 1/2                                           | developing rotary locking solenoid        | E021-0002                                                   |
| 1/2                                           | (SL10)                                    | The solenoid fails to operate                               |
| 3/4/5                                         | developing rotary solenoid sensor         | F021-0002                                                   |
| J/ T/ J                                       | (PS8)                                     | The sensor fails to operate                                 |
| 6/7/8                                         | developing rotary HP sonsor (PS10)        | E021 0001                                                   |
| 0/ 7/ 8                                       | developing lotary fir sensor (FS19)       | The sensor fails to operate                                 |
| 0.14                                          | ATD server (DC4)                          |                                                             |
| 9-14                                          | ATK sensor (PS4)                          | E020-***A0                                                  |
|                                               |                                           | E020-**A1                                                   |
|                                               |                                           | E020-**A2                                                   |
|                                               |                                           | An error sensor value is detected                           |
| 15/16                                         | ATD concor chutter colonoid (SI 12)       |                                                             |
| 13/10                                         | ATK sensor shutter solehold (SL12)        | E020-**A0                                                   |
|                                               |                                           | E020 - **A1<br>E020 + **A2                                  |
|                                               |                                           | E020-**A2                                                   |
|                                               |                                           | A sensor error value is detected                            |
| [2]ITP harn                                   | <br>hass (FM2,0040) connector: 12611 /126 |                                                             |
| 1/2                                           | less (FM2-0949) connector. J201L/J20      | //L<br>E010 **01                                            |
| 1/2                                           | paten image read sensor snutter           | E020 ***00                                                  |
|                                               | soleliola (SL11)                          | E020-**90<br>E020 **01                                      |
|                                               |                                           | A sensor error value is detected                            |
| 2.0                                           | notel imperior to the (DCO)               |                                                             |
| 3-8                                           | paten image read sensor (PS2)             | E020-***81<br>E020 **00                                     |
|                                               |                                           | E020-***90<br>E020 **01                                     |
|                                               |                                           | EU2U-***91                                                  |
| 1/2/2                                         |                                           | A sensor error value is detected                            |
| 1/2/3                                         | ITB HP sensor B (PS30)                    |                                                             |
|                                               |                                           | The sensor fails to operate.                                |
| 4/5/6                                         | ITB sensor A (PS1)                        | E070-00**                                                   |
|                                               |                                           | The sensor fails to operate.                                |
| [4]Hopper harness (FM2-0950) connector: J301L |                                           |                                                             |
| 1/2                                           | hopper stirring motor (M23)               | black developing assembly without toner -> image fault (low |
|                                               |                                           | density)                                                    |
|                                               |                                           | The motor stops.                                            |

| 3/4/5                                                    | hopper inside toner level sensor<br>(TS2) | 2-min supply error (reset by opening/closing the door)<br>hopper excess toner supply<br>The absence of toner is wrongly detected in the presence of<br>toner.<br>hopper without toner -> black developing assembly inside<br>without toner |
|----------------------------------------------------------|-------------------------------------------|----------------------------------------------------------------------------------------------------|
|                                                          |                                           | The job stops.<br>The presence of toner is wrongly detected in the absence of<br>toner.                                                                                                    |
| 6/7                                                      | black toner supply motor (M25)            | hopper without toner -> black developing assembly inside<br>without toner<br>The job stops.<br>The hopper is without toner.                                                                                                    |
| 8/9/10                                                   | hopper open/closed sensor (PS28)          | message calling for replacement of the bottle, not permitting<br>recovery.<br>remains closed.<br>The black cartridge motor stops.<br>remains closed                                                                                        |
| [5]Poteantial sensor harness (FL2-0986) connector: J407L |                                           |                                                                                                    |
| 1-6                                                      | potential sensor                          | E061-0007<br>An error potential level is detected.                                                                                                    |

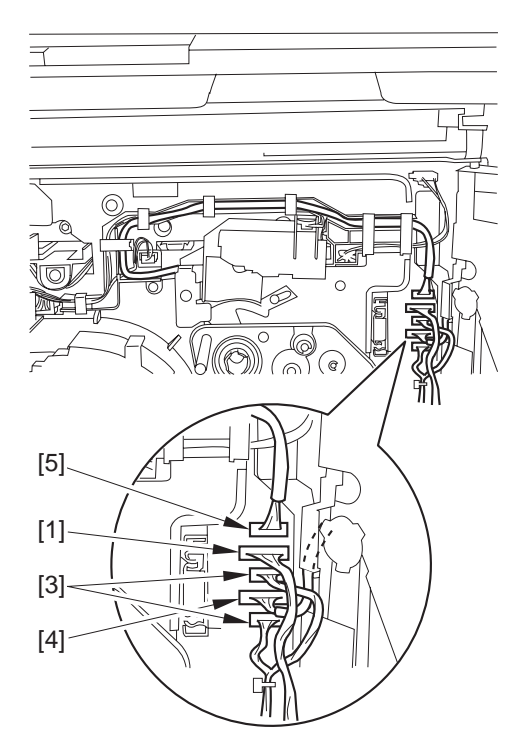

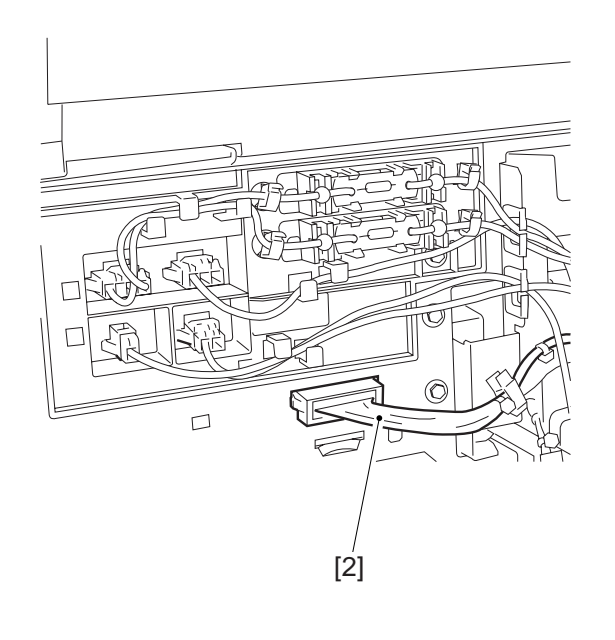

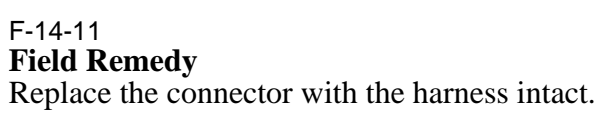

## 14.3.2.3 Foggy Image

## 14.3.2.3.1 Black fogging on copies upon installation

## [Inspected by Canon Inc.]

## Field Remedy

First of all, check whether a red round sticker is attached on the upper cover of the black developing ass'y (rear side). If not, wipe the developing cylinder with a dry cloth in the following procedure. Note that a green round sticker is attached on some of the developing ass'y; however, it is not related to this issue, so please disregard it.

1. Remove the black developing ass'y from the host machine.

2. Remove the potential sensor unit and the cylinder cover from the black developing ass'y.

3. Apply lint-free paper folded in four onto the cylinder along with the blade, and wipe the cylinder with a forefinger from the rear to the front up to two-thirds the full length of the cylinder (in order to prevent toner adhesion to the gears and the rollers on the cylinder end).

4. Turn the cylinder and repeat the step 3 for the overall surface.

Note: Change the side of the lint-free paper to a new one after three to four times of use.

5. Wipe the cylinder from the front to the rear in the same manner as in the step 3.

6. While turning the cylinder, visually inspect it to make sure of no unevenness of toner coating on the cylinder surface.

7. Reinstall the cylinder cover and the potential sensor unit that were removed in the step 2.

8. Install the developing ass'y into the host machine and then output an image for verification. Note:

- Do not touch the cylinder with your bare hands.

- Do not deform the anti-scattering sheet.

- Be sure to use dry lint-free paper (Never use alcohol.)

# 14.3.2.3.2 Fogging (Y/M/C): After replacement of color Developing Ass'ys or developer, because of locking claw is not snapped in place

#### [Inspected by Canon Inc.] Description

As a result of inspection, fogging appeared on the image or the inside of the machine was soiled by leakage of developer for the following reason:

After replacement of any of color developing ass'ys or developer, the locking claws of the lid of the developing ass'y were not securely snapped in place. Then, the developing ass'y was installed into the host machine. Consequently, the distance between the developing cylinder and the drum became too short. When this symptom occurs, make sure that the lid of the developing ass'y is securely snapped in place. If

any problem is found, perform the following steps.

## **Field Remedy**

1. Remove the developing ass'ys and clean the inside of the machine.

2. Replace the developer.

3. Snap the lid of the developing ass'y in place, and then install the ass'ys. Make sure that fogging does not occur.

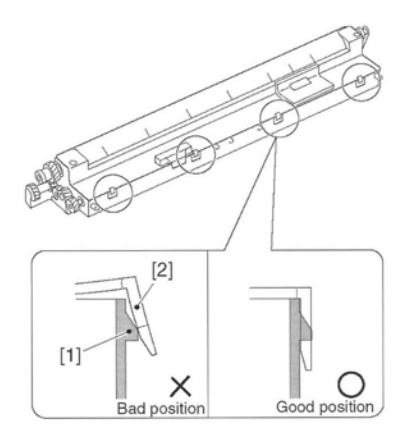

## 14.3.2.3.3 Wide fogging occurs only on colored image

## [Inspected by Canon Inc.]

## Field Remedy

As a result of inspection, it was found that wide Magenta fogging appeared on the image because the leaf spring for Magenta which applies developing bias in the developing rotary had poor contact. When such a symptom occurs with colors (except for black), inspect the leaf spring of the affected color viewing from the toner cartridge slot to see whether it becomes loose or deformed. In order to turn the developing rotary for inspection, execute the following service mode [COPIER> Function> MISC-P> DEV-DR-Y/M/C].

## 14.3.2.3.4 Is Newspaper mode available? / Background is fogged when making a copy of newspaper

## [ Case in the field ]

## **Field Remedy**

Newspaper mode is not available. Before making a copy of newspaper, adjust the background color as follows:

a. Adjustment of background color

Press [Special Features> Image Quality Adjustment> Remove Background> Fine Adjustment] to adjust the background color. Adjusting it in a minus direction lightens the color.

For your information, it will be easier to copy newspaper from now on if you save the adjustment result above in mode memory and furthermore save it as a standard key so that it will appear on the copy screen.

b. How to save it in mode memory

1. While the adjustment of background color is being effective, press Special Features> Mode Memory, select either of M1 through M9, and press Store to save the current state.

2. Press Register Name to register the name of the selected mode. Our recommendation is 'Newspaper'. 3. In user mode [Copy Settings> Standard Key 1 (or 2) Settings], select [Mode Memory] from Group and the applicable mode memory (e.g., Newspaper). As a result, 'Newspaper' button will appear in the bottom of the copy screen.

# 14.3.2.3.5 Poor reproducibility of photo when copying text-photo mixed original: Text / Photo / Map mode

## [ Case in the field ]

## **Field Remedy**

In the field, the symptom was improved by increasing the setting of the text-photo recognition level in service mode.

When the symptom occurs, select [COPIER > ADJUST >MISC > SEG-ADJ] and adjust the text-photo recognition level.

In order for the original to be recognized as a photo original: Increase the setting In order for the original to be recognized as a text original: Decrease the setting Available range of setting: -4 to +4.

## 14.3.2.3.6 Solid black image/soiled back upon installation

## [Inspected by Canon Inc.]

#### **D**escription

As a result of inspection, the following was found: When copying, the whole surface of the drum is covered with toner (of all four colors), causing solid black image and soiled back resulted from soiled secondary transfer outside roller. (E100 or E061 was not displayed.) This is because the DC Controller PCB is faulty. When the symptoms occur, replace the DC Controller PCB with a new one.

FM2-0857 DC Controller PCB Assembly (120V)

FM2-0858 DC Controller PCB Assembly (230V)

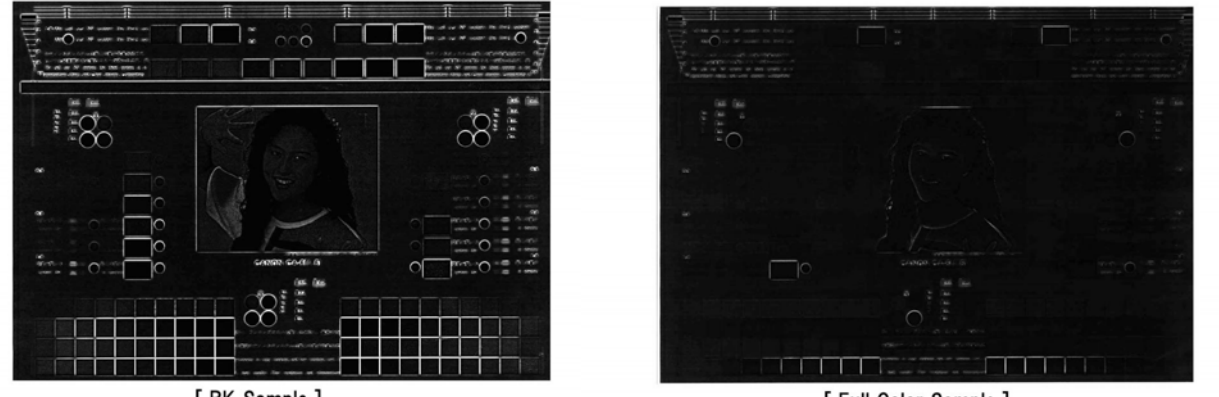

[ BK Sample ]

[ Full Color Sample ]

#### F-14-13

## 14.3.2.3.7 Extreme fogging due to poor connection of LED array for pre-conditioning unit/ Occasional E061-0003 Error Code

## [Inspected by Canon Inc.]

escription

Extreme fogging occurred on images (including non-image area) because the connector [1] (J206) of the LED array inside the AP kit had poor connection. As a result of inspection it was also found that E061-0003 sometimes occurred and E061-0008 was recorded in the error history. **Field Remedy** 

When a symptom occurs, re-insert the connector on both the LED array and AP kit sides.

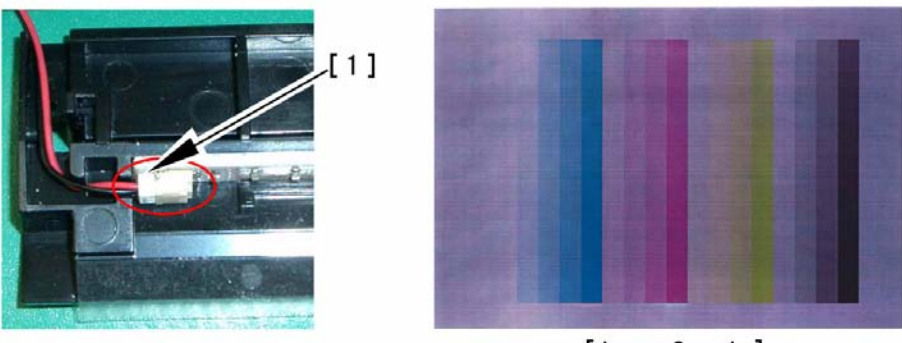

[ Image Sample ]

F-14-14

- E061-0003 can be displayed when a level of potential higher than the grid bias is sampled while the grid bias is being adjusted. FK2-0005 LED Array

FM2-0428 Pre-conditioning Unit

## 14.3.2.4 Uneven Density

## 14.3.2.4.1 Uneven density at 40mm intervals in main scanning direction

#### [ Case in the field ]

#### Description

In the field, the symptom occurred because of electrical leakage from the pre-transfer corona assembly. When it occurs, try the field remedy below.

#### **Field Remedy**

1. Remove the pre-transfer corona assembly from the machine and copy an image.

2. If the symptom disappears, clean up the pre-transfer corona assembly and check the symptom again.

3. If the symptom still recurs, replace the pretransfer corona assembly with a new one. FM2-0427 Pre-Transfer Corona Ass'y

## 14.3.2.4.2 Coarse/smeared image: Occurs because transfer clutch cam shaft comes off, the message "Correctly place the test print on the platen glass" is displayed during auto gradation correction

## [Inspected by Canon Inc.]

## Description

At inspection, coarse/smeared image occurred because the bushing that fixes the transfer clutch cam shaft came off as shown in the photo [1]. This is for your information, but there was a case where the message "Correctly place the test print on the platen glass" was displayed when the scanning of the third test print was started during the auto graduation correction.

#### Field Remedy

When the symptom occurs, check the transfer clutch cam shaft of the I.T.B positioning assembly. If it comes off, return it to its original position.

FS1-1569 Bushing

FC5-1728 Transfer Clutch Cam Shaft

#### 14.3.2.4.3 Uneven Density Along the Leading Edge in a Solid Color Image

#### Cause

In a H/H environment, toner tends to become moist and have less bonding with carrier, at times sticking directly to the developing cylinder. As a result, the ratio of toner to carrier will increase, causing the leading edge of the image to become darker because of the extra toner from the developing cylinder (as when a solid color image is produced).

#### **Field Remedy**

Perform the following steps to decrease the tonerto-carrier ratio by 1%:

1) In service mode, decrease the patch target value of the color in question:

- in the case of Y, lower the setting by '50' in COPIER>ADJUST>DENS>P-SGNL-Y.

- in the case of M, lower the setting by '50' in COPIER>ADJUST>DENS>P-SGNL-M.

- in the case of C, lower the setting by '50' in COPIER>ADJUST>DENS>P-SGNL-C.

A To change the setting, enter the value obtained by subtracting '50' from the present value (i.e., not '-50').

For instance, if the present value is '450', enter '400'. 2) When the machine has entered a ready state, make 2 prints of a full-page solid image of the color in question.

COPIER>TEST>PG>TYPE: 5

COPIER>TEST>PG>DENS-Y/M/C/K: for the color in question, '255'; for other colors, '0'

COPIER>TEST>PG>TYPE>PG-PICK:

select the source of paper loaded with paper (3: cassette 3; 4: cassette 4)

COPIER>TEST>PG>TYPE>2-SIDE: 1

COPIER>TEST>PG>TYPE>PG-QTY:2

3) Execute [P-PRINT]. (in service mode, COPI-ER>FUNCTION>MISC-P>P-PRINT)

4) Put the output in the service book case for storage. If the case contains previous output, replace it with the new output.

#### Note:

This symptom tends to be most conspicuous under the following conditions:

- high humidity environment

- 1st print after the machine has been left alone for a long time

- C mono solid image

- 37 mm or so from the leading edge of the image **Image Sample** 

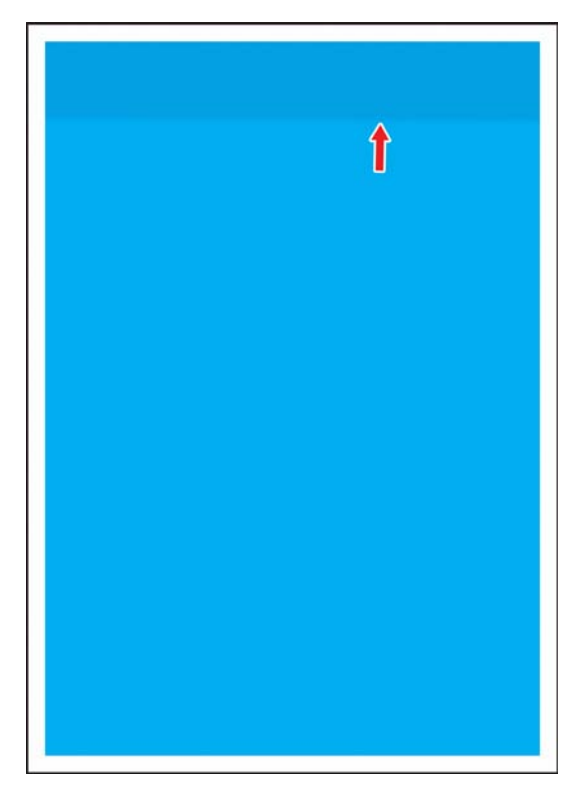

F-14-15

## 14.3.2.4.4 Uneven Density in the Form of a Feedscrew in Color Images

#### Cause

The developing assembly lid is not fitted correctly when a color toner is replaced.

### **Field Remedy**

Take out the color developing assembly in question from the machine, and fit its lid so that there is no gap.

## Â

Be sure to force the lid against the developing assembly so that there is no gap in the area [1] indicated in the diagram, i.e., not permitting insertion of a transparency.

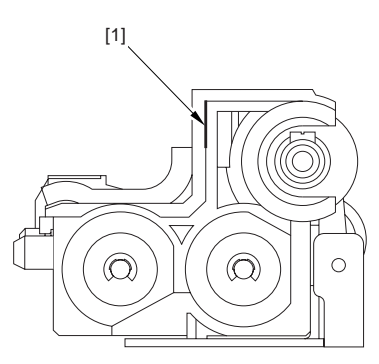

## F-14-16

When tightening the screw, be sure to take care so that the shavings of the lid of the developing assembly or its lid will not enter the assembly (i.e., shavings occurring as a result of tightening the screw).

## Image Sample

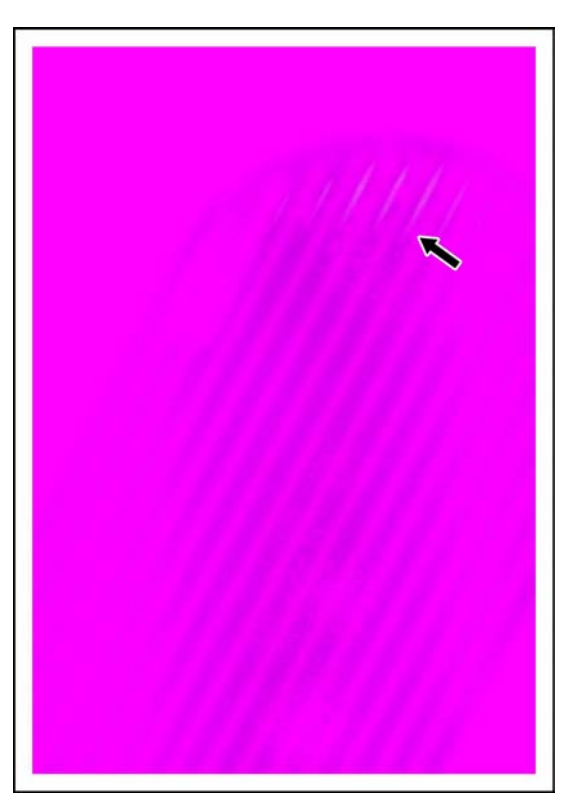

F-14-17

## 14.3.2.4.5 Uneven Density in Halftone Images

## Description

In a high temperature/humidity environment, the symptom can start to occur relatively early (around 100,000 images) after replacement of the primary charging wire/cleaning pad.

The uneven density tends to be conspicuous in color half-tone images.

The uneven density tends to be found at the same area in all colors.

### Cause

The symptom is caused by dirt on the primary charging wire or the dust-blocking glass.

In particular, the cleaning pad tends to start deteriorating early (about 100,000 images) in a high temperature/humidity environment.

## **Field Remedy**

1) Clean the dust-blocking glass.

2) If the primary charging wire is approaching the end of its life, replace it. Be sure also to replace the cleaning pad at the same time.

3) If the area of friction of the cleaning pad is worn or deformed, replace th pad.

4) Execute the following in service mode to clean the charging wire: COPIER>FUNC-TION>CLEANING>WIRE-CLN. Memo:

The estimated life of the primary charging wire is 500,000 images: the cleaning pad is 500,000 images (however, in a high temperature/humidity environment, 100,000 images).

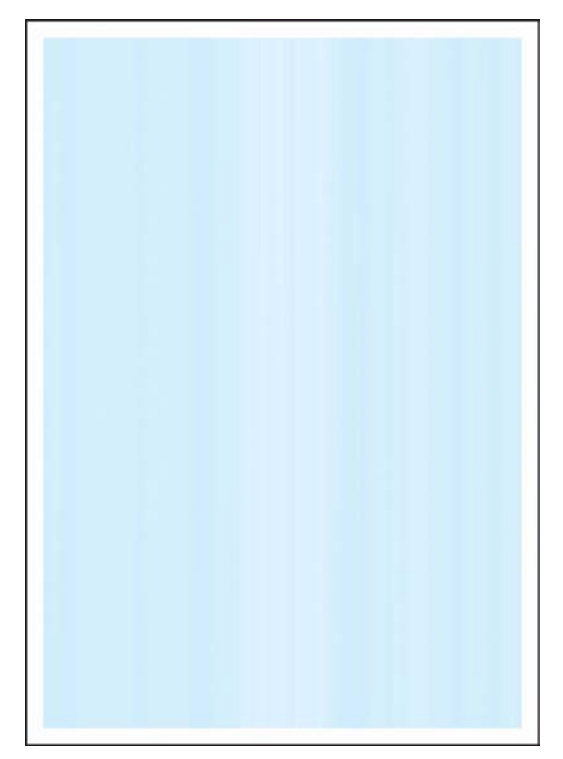

F-14-18

## 14.3.2.4.6 Colored Dots

## Cause

When the 2nd and subsequent colors are developed in an M mono halftone area of full color printing, carrier can stick to the drum.

The presence of such carrier causes electrical discharge during primary transfer in the 2nd and subsequent colors, causing the polarity of the M toner on the intermediate transfer belt to reverse. As a result, some of the M toner on the intermediate belt is returned to the drum, causing the image to show dots.

## **Field Remedy**

Execute the following service mode item to adjust the potential used to remove fogging caused by a developing bias:

COPIER>ADJUST>V-CONT>VBACK-Y, M, C; set all to '-5' and execute; if the results are not satisfactory, set all to '10'.

## Â

If you have made a change to the setting of the foregoing service mode item (adjustment of potential to remove fogging caused by developing bias), you must be sure to return it to the default setting ('0') when you replace the toner or the developing assembly of the color in question. If you fail to do so, the images may once again start to have fogging.

## Description

This symptom can occur as a combination of various factors; in other words, although the variation among individual bias outputs and the variation among carrier production lots may be well within allowance, the combined variation can lead to colored dots in images. Improvements have been made and the symptom is now at a level not causing any practical problem; it, however, can prove to be relatively noticeable when certain types of originals are used (although only to a negligible level).

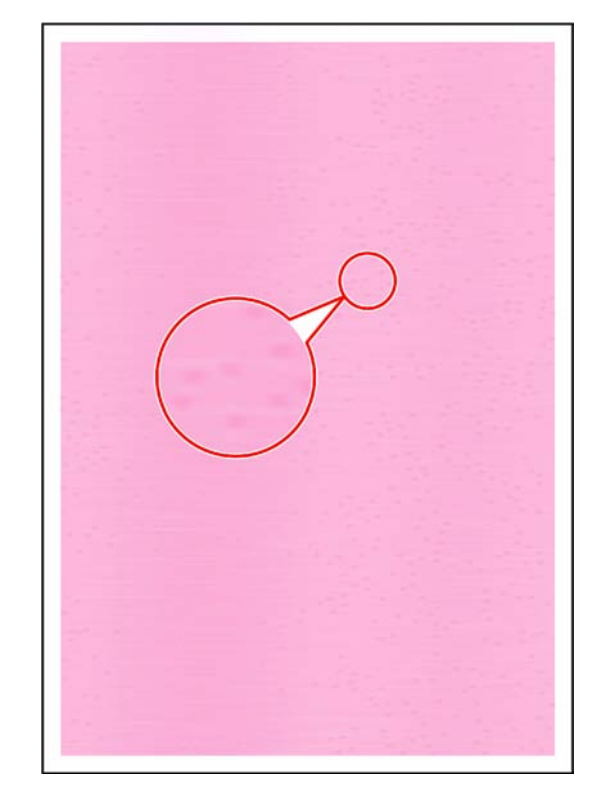

#### F-14-19

**Image Sample** 

## 14.3.2.4.7 Uneven Density On Rough-Textured Paper

## Cause

When a Bk solid image is copied on rough-textured paper (not of a recommended type), the ups and downs on the surface of the paper can cause a shortage of transfer current, causing white spots and uneven density in images.

## **Field Remedy**

Execute the following service mode to decrease the pre-transfer charging bias:

COPIER>ADJUST>HV-TR>PRE-TR; set it to '250'.

## Description

This symptom is most conspicuous when a Bk solid image is copied on rough-textured paper (not of a recommended type). Advise the user to avoid rough-textured paper.

#### Image Sample

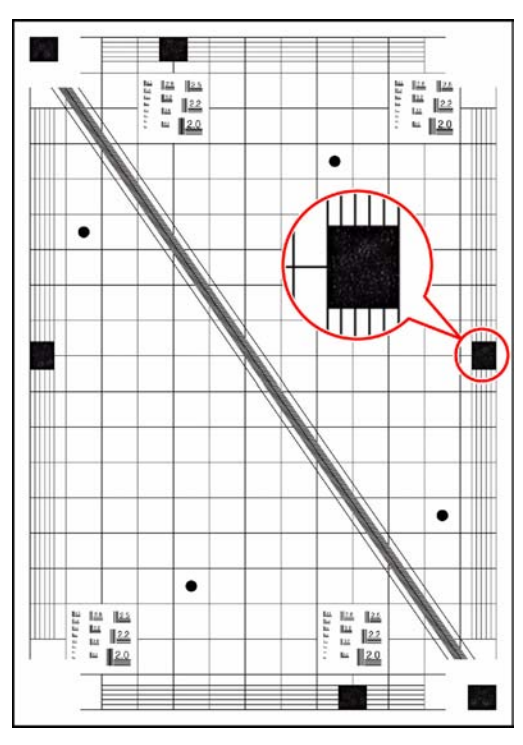

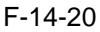

## 14.3.2.4.8 Coarse Image in a Solid C Original

#### Cause

When a solid C original is used, the machine will faithfully reproduce any uneven surface of the original communicated by its reader unit. Moreover, the machine's controller possesses characteristics that tend to amplify a minute difference in an area of high density, causing any change in an area of a solid C original to be amplified and its print to show a coarse image.

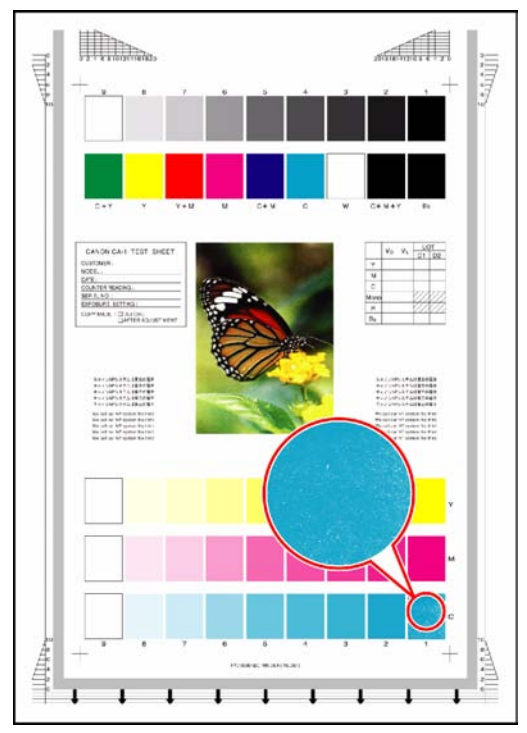

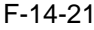

## **Field Remedy**

If this symptom is noted, go through the following flow of work to correct it:

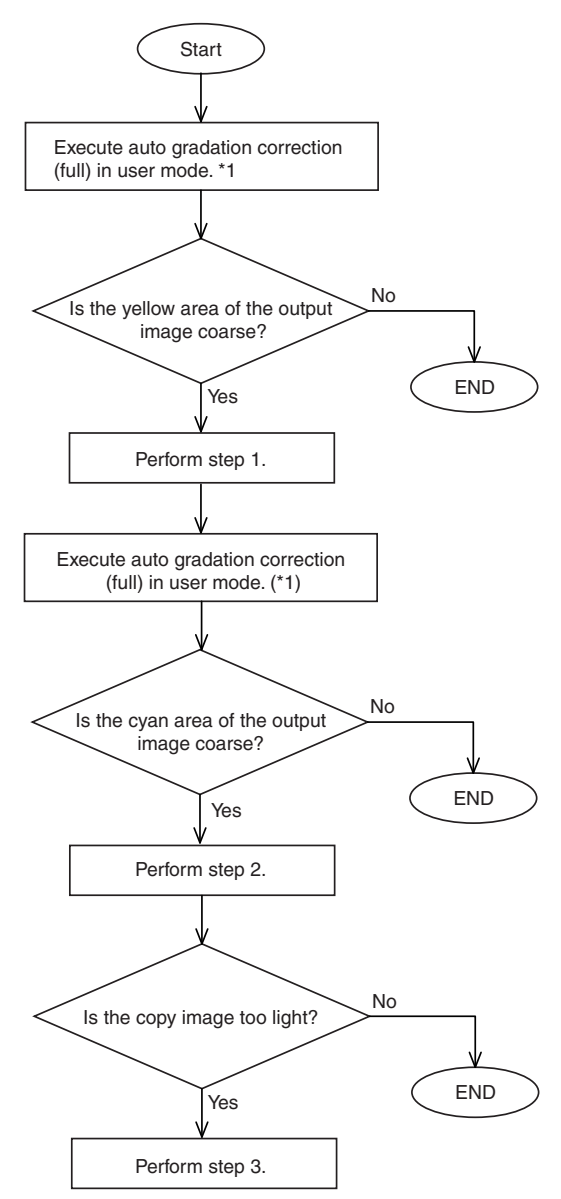

#### F-14-22

\*1: Normally, as many as 3 copies are made in full mode of auto gradation correction. Here, however, stop full correction when the 1st copy has been made to save on work time.

<Step 1>

Adjust the gamma correction table of the controller as follows:

1) Set "3" to the following in service mode: COP-IER>OPTION>BODY>GLUTLV-C.

2) Set "3" to the following in service mode: COP-IER>OPTION>BODY>GLUTMX-C.

<Step 2>

1) Set "-3" or "-4" to the following in service mode: COPIER>ADJUST>COLOR>ADJ-C. <Step 3>

1) Set "-1" or "-2" to the following in service mode: COPIER>ADJUST>COLOR>ADJ-C.

#### Description

This symptom does not occur while the printer

unit is used on its own.

This symptom tends to be most conspicuous when a C mono color image is copied. Although the CA-1 Text Chart, in particular, is subject to this symptom, the degree of the symptom is not serious enough to cause practical problems to the user.

#### 14.3.2.4.9 Transfer Faults on Mono-Color Prints

#### Cause

The machine executes primary transfer ATVC control at specific intervals when making monocolor prints. When there is a change in the environment, however, the machine can at times fail to execute the control, resulting in transfer faults. **Field Remedy** 

Perform the following work:

Execute the service mode item used to change the intervals of executing primary transfer control: i.e., set "1" to the following: COPIER>OP-TION>BODY>INTROT-1.

#### Description

In the case of color prints, the machine executes ATVC control for every job; as such, the output is of the symptom.

Image Sample

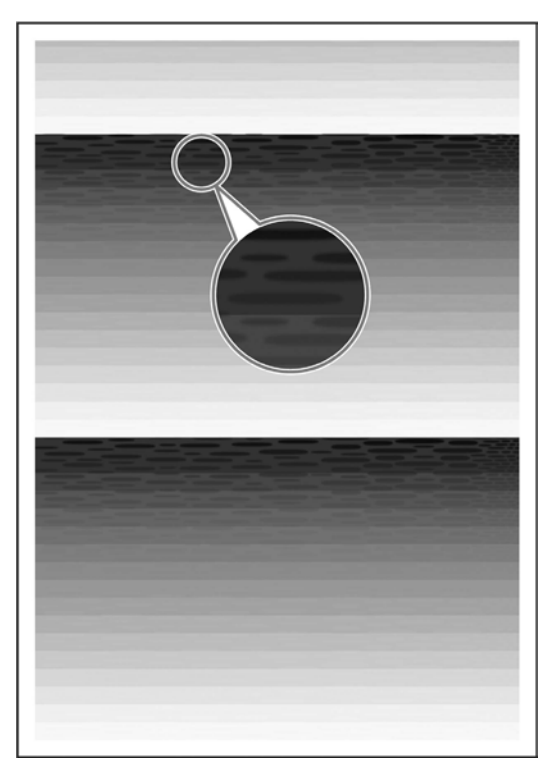

F-14-23

#### 14.3.2.5 Out of Focus

#### 14.3.2.5.1 Unfocused image / Smeared image / Abnormal sound from ITB: Because ITB sags

#### [ Inspected by Canon Inc. ] Field Remedy

Pull out the Intermediate Transfer Unit and set the tension arms (front and rear) in position so that the ITB can be held under a tension by the ITB tension roller. After making sure of it, reinstall the Intermediate Transfer Unit into the host machine.

#### Description

In our inspection, unfocused image occurred concurrently with the abnormal sound because the ITB tension roller was not set into position and ITB sagged.

When the tension arms (front and rear) are released at the time of servicing the Intermediate Transfer Unit, the arms are locked at that position. So, be sure to put them back in position after servicing.

#### 14.3.2.5.2 Color Displacement in Sub Scanning Direction

#### Cause

1.the shock occurring when the ITB cleaning blade goes on or off causes the transfer to the ITB to be displaced.

2.the shock occurring when the secondary transfer outside roller goes on or off causes the transfer to the ITB to be displaced.

#### Filed Remedy (cause 1)

The following 3 remedies are offered for the field:

1. adjustment of the wire start position in sub scanning direction

2. change to the primary transfer color-to-color current level

<Adjustment>

1. Adjusting the Wire Start Position in Sub Scanning Direction

1) Print out a Rainbow Chart (by executing 31 in service mode: COPIER>TEST>PG>TYPE).

2) Check the printed chart to find out which color is displaced. (The machine is designed as a C-base machine; use yellow to serve as the point of reference).

3) Adjust the write start position of the displaced color in service mode.

- if Y is displaced on the 1st side, execute the following in service mode:

COPIER>ADJUST>IMAGE-REG>REG-V-Y

- if M is displaced on the 1st side, execute the following in service mode:

COPIER>ADJUST>IMAGE-REG>REG-V-M - if K is displaced on the 1st side, execute the following in service mode:

COPIER>ADJUST>IMAGE-REG>REG-V-K

- if Y is displaced on the 2nd side, execute the following in service mode:

COPIER>ADJUST>IMAGE-REG>REG2-V-Y

- if M is displaced on the 2nd side, execute the following in service mode:

COPIER>ADJUST>IMAGE-REG>REG2-V-M

- if K is displaced on the 2nd side, execute the following in service mode:

COPIER>ADJUST>IMAGE-REG>REG2-V-K

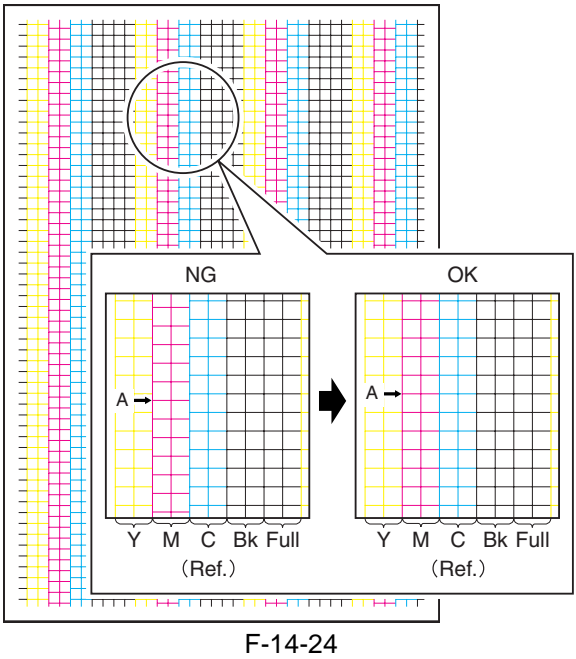

## Â

An increase of '1' made to the setting will move the write start position of the selected color by a single pixel (about 0.04 mm). If you have initialized the DC controller PCB or if you have replaced the DC controller PCB, be sure to enter the values indicated on the service label

- range of adjustment: -10 to +10 (unit: pixel; at time of shipment: 0)

2. Changing the Primary Transfer Color-to-Color Current Level

Set '-2' to the following in service mode: COPIER>ADJUST>HV-TR>1TR-STS1.

range of adjustment: -5 to 0 (unit: 2 yA; at time of shipment: 0)

## Filed Remedy (cause 2)

1) Replace the primary transfer roller.

2) Dry wipe the rollers [1] and the scraper [2] shown in the following figure with lint-free paper.

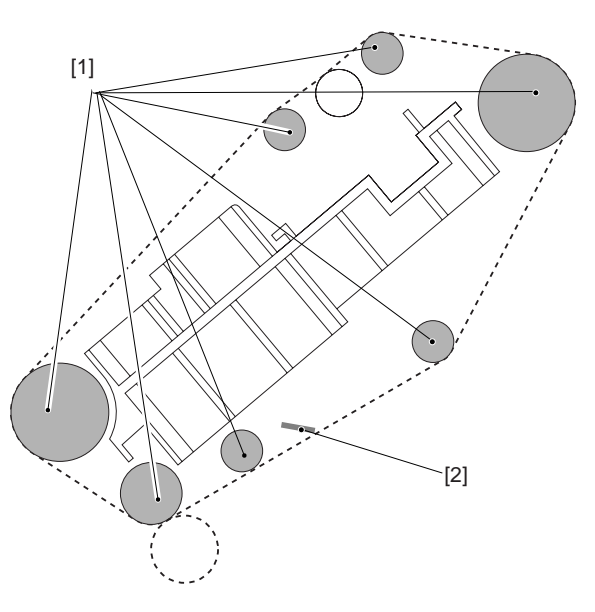

## F-14-25 **Memo:**

When the primary transfer roller becomes worn, shavings from its surface will likely move on the intermediate transfer belt to reach all rollers inside the intermediate transfer unit. The presence of shavings between the belt and the rollers will hinder the movement of the belt, possibly causing displacement of color in sub scanning direction. The shavings, in passing, have a high degree of viscosity, and tends to resist removal from the rollers.

#### 14.3.2.5.3 Smeared of Colored Characters/ Lines

## Cause

When 2-color (blue, green, red) is used to form an image of characters or lines, an excess of toner deposit can cause the layer of toner to grow too thick during the first transfer of the second color, thus leading to smears of toner (character edges) on the intermediate transfer belt because of separation discharges.

#### **Field Remedy**

Execute the following service mode item to decrease the amount of toner that is deposited for individual colors:

set '-3' to the following: COPIER>ADJUST>COLOR>ADJ-Y set '-3' to the following: COPIER>ADJUST>COLOR>ADJ-M set '-3' to the following: COPIER>ADJUST>COLOR>ADJ-C set '-3' to the following: COPIER>ADJUST>COLOR>ADJ-K

#### Note:

If the images are too light after the change, set the item to '-1' to '-2'.

When you have executed these items, be sure to execute auto gradation correction (full; image characteristics corrective control) in user mode so as to maintain the optimum level of density.

#### Description

This symptom can also be caused by combined factors; in other words, the resistance of the intermediate transfer belt and the amount of deposited toner may well be within allowance individually, they can trigger the symptom when combined. Improvements have been made so that the level of the symptom is equal to that found in past machines; if the user points it out, however, provide the foregoing remedy. The fault, however, is of a negligible level.

## Image Sample

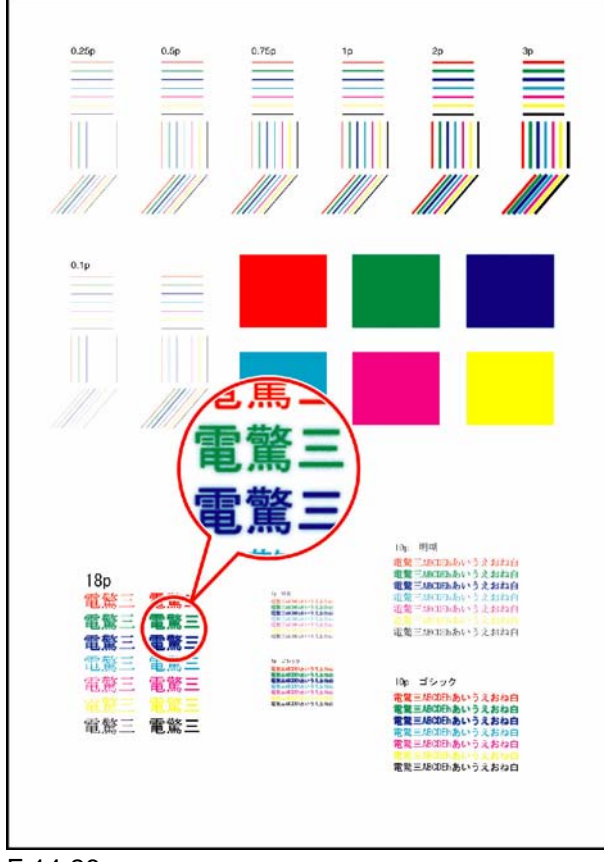

F-14-26

#### 14.3.2.6 Partially Blank/Streaked

#### 14.3.2.6.1 White streaks on image: When making copy (stream reading) of almost solid original

#### Description

In an actual failure case, when making a copy (stream reading) of an almost solid original, which is output using other manufacturer's printer, some white streaks appeared on the output. Note that this symptom does not occur when using the copyboard glass. Those streaks disappeared after cleaning the stream reading glass, but recurred after several sheet copy. As a result of inspection, it was found the symptom was induced by the following three conditions:

1. The dust detection feature is disabled in service mode.

2. The original is poor in fixing and toner peels off by rubbing the surface.

3. As the original has folds, toner-like power sticks to the folds together with paper dust.

#### **Field Remedy**

1. Clean the stream reading glass.

2. In service mode [COPIER> Option> BODY> DFDST-L1/DFDST-L2], check the set values. The default is "200".

3. Make sure that the original to be copied is in good fixing condition. If toner peels off, create the original using this machine and make a copy of it without being folded.

## 14.3.2.6.2 Lines appear on printed image in main scanning direction as if electrical noise occurred because of Ethernet PCB (SURF) failure, MS Word

#### Description

As a result of inspection, the following was found: Because of the Ethernet PCB (SURF) failure, the symptom occurs when outputting a file created on MS Word. For your information, copy images and test print images are normal. When the symptom occurs, remove and then put back the Ethernet PCB. If the symptom still recurs, replace the PCB with a new one. FG3-2874 Ethernet PCB

## 14.3.2.6.3 Vertical Lies in Halftone Images

## Description

This fault tends to occur in halftone images. Cause

The scoop-up sheet of the photosensitive drum cleaner bends over at time of replacement, scraping the surface of the photosensitive drum in the form of lines.

#### **Field Remedy**

Clean the photosensitive drum, or replace it.

Replace the scoop-up sheet of the photosensitive drum.

## Note:

Fit the scoop-up sheet of the photosensitive drum properly.

1) Engage the hole at the rear of the scoop-up sheet [1] of the photosensitive drum on the hook [2]; then, pull it toward the front, and fix it in position using the screw [3]. While doing so, be sure that the tip of the scoop-up sheet is not bent in the gap between the cartridge and the photosensitive drum.

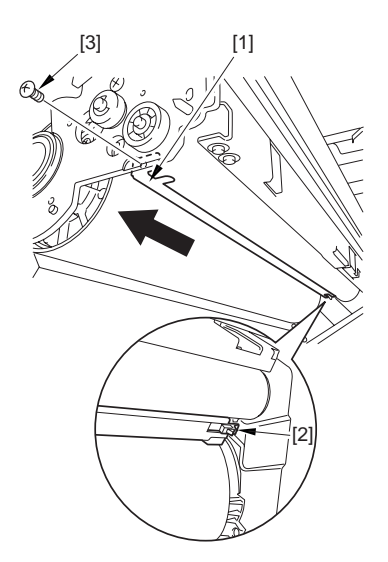

## F-14-27

#### A

Checks to Make After Fitting the Photosensitive Drum Scoop-Up Sheet

1. After mounting the photosensitive drum, check to make sure that the scoop-up sheet is not warp-ing or bent from below.

2. If wrapped or bent, the scoop-up sheet of the photosensitive drum is likely to lead to deformation. The photosensitive drum must always be rotated in counterclockwise direction only, NEVER in clockwise direction.

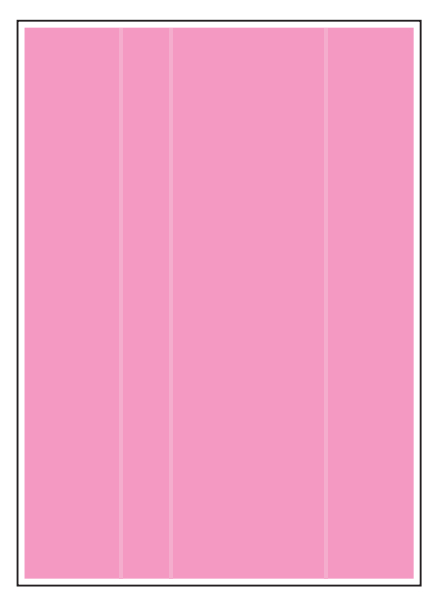

#### F-14-28

#### 14.3.2.6.4 Image Fault Occurring at Specific Intervals

#### Description

This image fault occurs in main scanning direction.

#### **Field Remedy**

By referring to the following table of intervals, clean or replace the part identified:

T-14-8

| Roller intervals |                            |
|------------------|----------------------------|
| (approx.)        | Part                       |
| 60 mm            | black developing cylinder  |
| 37 mm            | color developing cylinder  |
| 51 mm            | primary transfer roller    |
|                  | secondary transfer inside  |
| 63 mm            | roller                     |
|                  | secondary transfer outside |
| 75 mm            | roller                     |
| 168 mm           | ITB                        |
| 264 mm           | photosensitive drum        |
| 188 mm           | fixing roller              |
| 188 mm           | pressure roller            |
| 113 mm           | outside heating roller     |

## 14.3.2.6.5 Missing Color

## Cause

When a double-sided print is made in a low humidity environment, the secondary transfer voltage tends to increase while processing the 2nd side, at times causing missing color because of an increase in the degree of discharge.

## **Field Remedy**

If this symptom is noted, go through the following flow of work to correct it

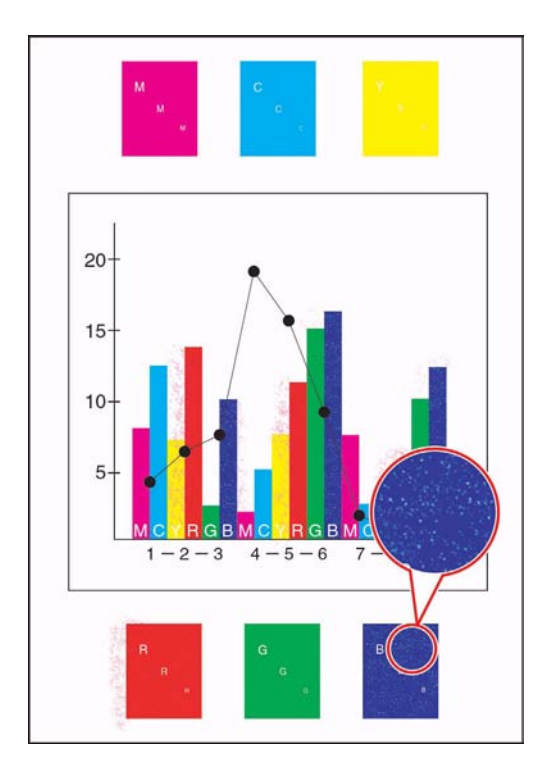

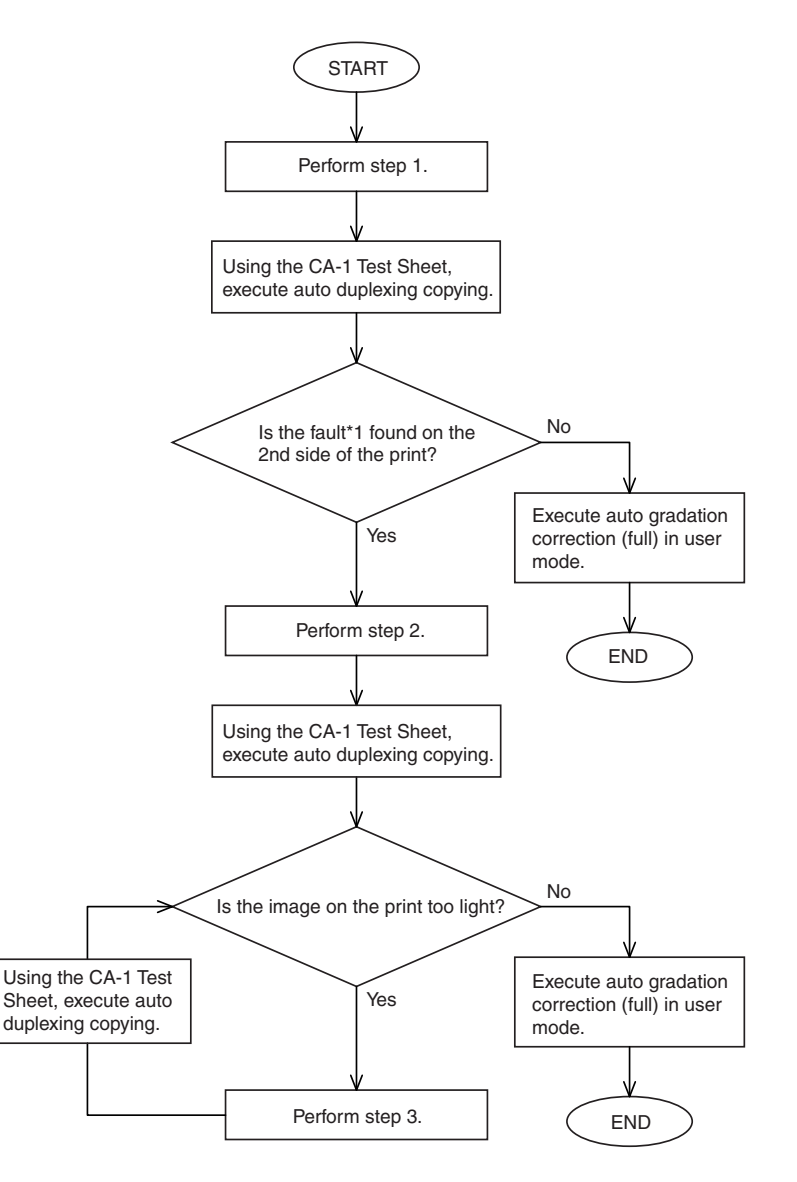

F-14-29

\*1: It shows on prints as seen on the following image fault sample:

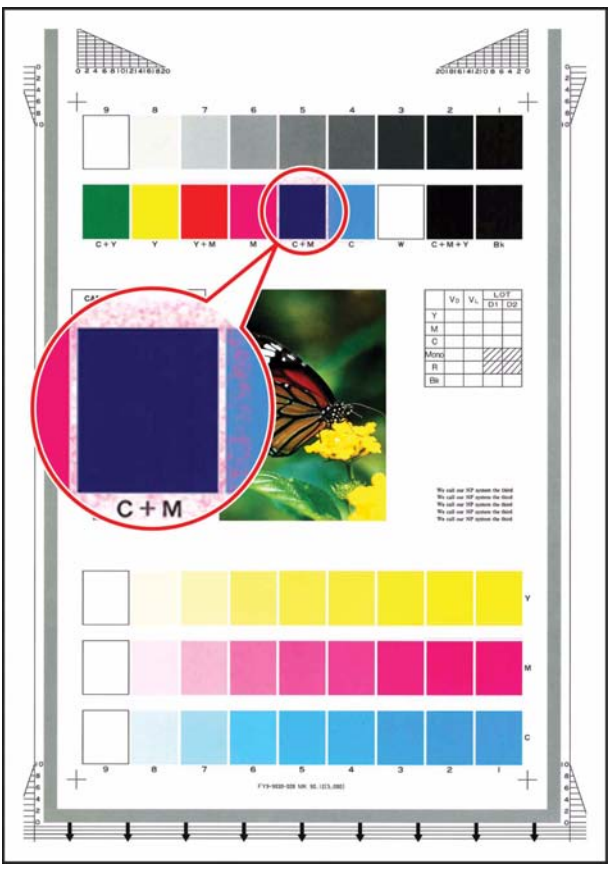

## F-14-30 <Step 1>

Decrease the secondary transfer voltage for paper type, environment, and color mode using the following 6 service mode items:

## 1. Environment (TR-ENV1)

Set the environment in the following service mode item: COPIER>ADJUST>HV-TR>TR-ENV1. (1: low humidity; 2: normal humidity; 3: high humidity).

## 2. Paper Type (TR-PPR1)

Set the paper type in the following service mode item: COPIER>ADJUST>HV-TR>TR-PPR1. (1: plain paper; 2: recycled paper; 3: colored paper; 4: punch paper; 5: heavy paper 1; 6: heavy paper 2; 7: heavy paper 3; 8: transparency; 9: tracing paper; 10: postcard; 11: 2-pane postcard; 12: 4-pane postcard; 13: label sheet)

## 3. Color Mode (TR-CLR1)

Use the color mode in the following service mode item: COPIER>ADJUST>HV-TR>TR-CLR1. (1: Bk; 2: 4C)

4. Single-Side/Double-Sided (TR-DUP1) Select either double-sided or single-sided in the following service mode item: COPIER>AD-JUST>HV-TR>TR-DUP1. (1: single-sided; 2: auto double-sided; 3: manual double-sided) 5. Secondary Transfer ATVC Target Current Offset (2TR-TGT1)

Set '0' and execute the following service mode item: COPIER>ADJUST>HV-TR>2TR-TGT1. (range of setting: -10 to +10; in 5 yA)

6. Secondary Transfer ATVC Paper Voltage Offset (2TR-SHR1)

Set '-3' and execute the following service mode item: COPIER>ADJUST>HV-TR>2TR-SHR1. (range of settings: -10 to +10; in 100 V)

### A

Be sure to go through the foregoing 6 service mode items before executing the following items; for instance, to decrease the transfer voltage by 300 V for low humidity, plain paper, 4C, auto duplexing:

COPIER> ADJUST> HT-TR> TR-ENV1 :1 COPIER> ADJUST> HT-TR> TR-PPR1 :1 COPIER> ADJUST> HT-TR> TR-CLR1 :2 COPIER> ADJUST> HT-TR> TR-DUP1 :2 COPIER> ADJUST> HT-TR> 2TR-TGT1 :0 COPIER> ADJUST> HT-TR> 2TR-SHR1 :-3 <Step 2>

Adjust the color balance using the following 4 service mode items, thus decreasing the density of individual colors:

1. Y Color Balance Adjustment

Set '-3' and execute the following service mode item: COPIER>ADJUST>COLOR>ADJ-Y. (range of settings: -8 to +8)

2. M Color Balance Adjustment

Set '-3' and execute the following service mode item: COPIER>ADJUST>COLOR>ADJ-M. (range of settings: -8 to +8)

3. C Color Balance Adjustment

Set '-3' and execute the following service mode item: COPIER>ADJUST>COLOR>ADJ-C. (range of settings: -8 to +8)

## 4. K Color Balance Adjustment

Set '-3' and execute the following service mode item: COPIER>ADJUST>COLOR>ADJ-K. (range of settings: -8 to +8)

<Step 3>

If the copy image is too light, set the service mode items (color balance adjustment) used in step 2 to '-1' or '-2'.

### 14.3.2.6.6 White Spots at 51mm Intervals

#### Cause

White spots can occur when wear starts on the primary transfer roller (i.e., an area of the roller is likely to become soft).

#### **Field Remedy**

1. Replace the primary transfer roller.

2. Clean the rollers inside the ITB unit and the scraper inside the intermediate transfer belt. <Cleaning the Rollers Inside the ITB Unit and the Scraper Inside the Intermediate Transfer Belt> 1) Dry wipe the rollers [1] and the scraper [2] shown in the following figure with lint-free paper.

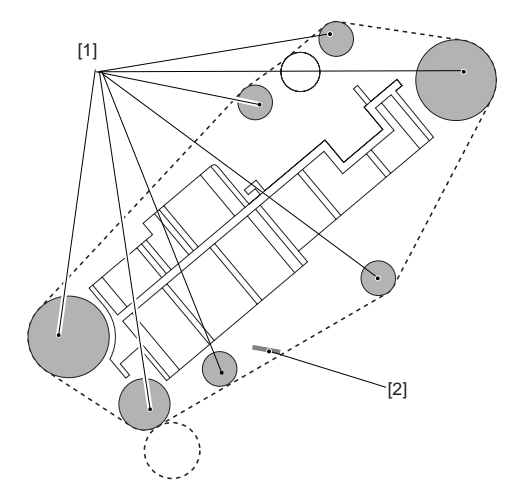

#### F-14-31 Description

The white spot in question tends to occur at intervals of about 51 mm. **Image Sample** 

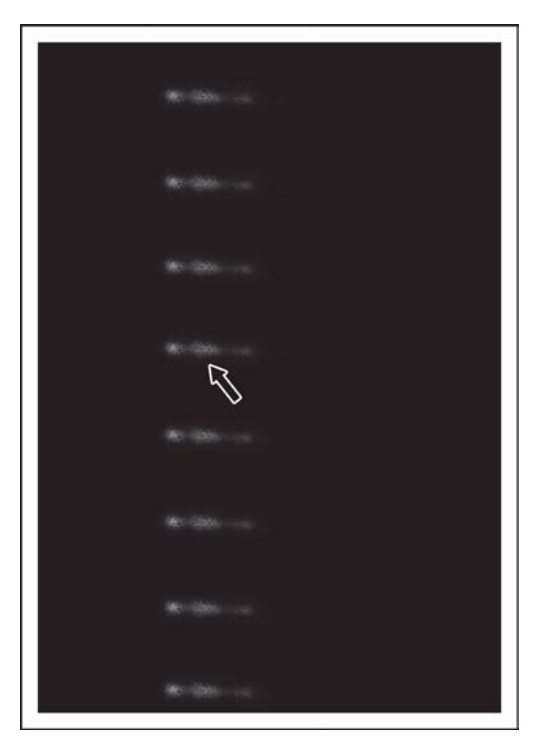

F-14-32

#### 14.3.2.6.7 Vertical Lines Caused by an ITB **Cleaning Fault**

#### Cause

When the ITB cleaning blade becomes worn, a part of it can become appreciably rigid and bend. Once this phenomenon occurs, the cleaning blade tends to fail to remove all residual toner from the belt, permitting some (additive) to remain and stick to the ITB, leading to white spots in images. **Field Remedy** 

Perform the following work:

- Execute "clean roller" in user mode. This mode item is designed to start black band sequence (Note) to increase the cleaning performance of the blade.

#### user mode>adjust/clean/clean roller

If executing the mode item fails to bring about good results, execute it once again.

#### Note:

In black band sequence, the machine will deposit black toner on the ITB in the form of a black belt and collect the toner using the cleaning blade.

## **Explanation**

This symptom is noticeable in color prints of halftone images, but is absent in mono-color prints.

A service mode item is also offered as a remedy against this system.

This mode item has been designed considering users making color prints of halftone images immediately turning on the main power.

The machine may be set so that it executes black band sequence a specific number of times when the main power is turned on. To do so, use COP-IER>OPTION>BODY>ITB-CLN. The settings are as follows:

0: do not execute (factory default)

- 1: execute once
- 2: execute twice
- 3: execute 3 times

#### Note:

It takes 60 sec for the machine to run this mode item. In other words, if the mode is set to "3", the machine's wait time will be longer by 180 sec. In this regard, it may be good idea to set it to "1", thereby reducing the wait time.

## Image Sample

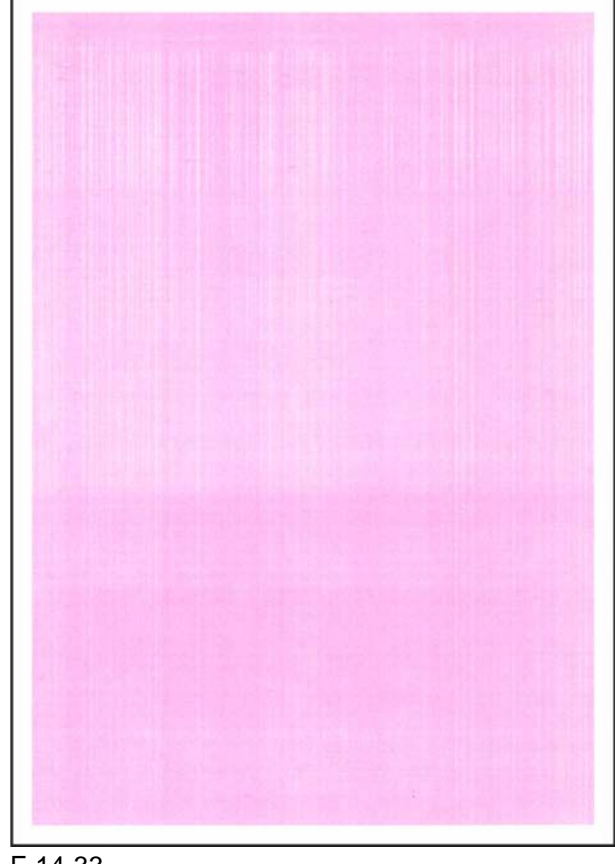

#### F-14-33

#### 14.3.2.7 Smudged/Streaked

#### 14.3.2.7.1 Edge of paper is soiled when making continuous copy from ADF / Black spots

#### [ Inspected by Canon Inc. ] Field Remedy

Upgrade ROM of the Reader Controller PCB to Ver.8.01 and later so that the timing of outputting the image data has been modified.

#### Description

As a result of inspection, black spots appeared at the edge of paper (front and rear) because the timing of outputting the image data from the CCD unit was changed because of its temperature rising during making continuous copy of multiplesheets of original from the ADF.

The upgraded Reader Controller PCB has been implemented into the following machines: JHS00251 / JHT01196 / JJM00777 / JKH00137 / JKL00011 / JXH00038 / JKP00251 / JKM00031

## 14.3.2.7.2 Black line on trailing edge of paper when staple mode is specified: Finisher-R1/Saddle Finisher-R2

#### [ Inspected by Canon Inc. ] Cause

When scanning the original by using the ADF, the trailing edge of paper might appear as a black line. This line is invisible when the staple mode is not specified because it falls within the leading edge margin (4mm wide) on the output paper. However, when the staple mode is specified, the original image is rotated by 180 degrees and the line appears in the image area without falling within the trailing edge margin (2mm wide). As a result of inspection, this symptom was corrected by increasing the ADF scanning magnification.

#### Field Remedy

When this symptom is pointed out by your customer, make an adjustment to increase the ADF scanning magnification under an agreement with your customer.

1. Create a test chart with LTR paper as shown below.

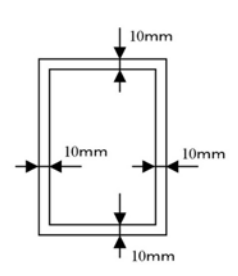

F-14-34

2. Place the test chart on the copyboard glass and make a copy under 100% magnification. [Copy A]

3. Place the test chart on the ADF and make a copy under 100% magnification. [Copy B]

4. Compare Copy A and Copy B, and calculate the difference ("d") of the image length in the paper delivery direction: [Copy B] - [Copy A] = "d"

5. If "d" is minus, it is possible that the root cause might be related to the ADF scanning magnification. So, increase it in the following service mode so as to fall "d" in the range of 0mm to 0.5mm. In service mode [FEEDER> Adjust> LA-SPEED], decrease the set value. For LTR paper, when the set value is decreased by 1, "d" will increase by 0.22mm.

6. Make sure that the symptom is corrected by the setting change.

# 14.3.2.7.3 Soiled image because of toner dropping from drum cleaning unit: Due to cleaning brush coming off

## [Inspected by Canon Inc.]

## Description

In inspection, an output image was soiled with waste toner dropped from the drum cleaning unit. This was because the brush portion that is attached to the cleaning brush with a strip of two-sided tape came off and wound around the waste toner feedscrew. When the symptom occurs, follow the field remedy below to replace the cleaning brush with a new one. In the field, on the other hand, the brush portion wound around the waste toner feedscrew, and chipped the teeth of 24T gear and 54T/18T gear. Therefore, when replacing the cleaning brush, check those gears for chipping.

## **Field Remedy**

1. Remove the drum cleaning unit referring to the service manual [Parts Replacement Procedure > Image Processing system > Photosensitive Drum Cleaning Unit > Removing the photosensitive drum unit].

2. Remove the 3 screws [1] and then remove the magnet cover [2].

3. Remove the cleaning brush [3].

4. When attaching the cleaning brush again, follow the steps above in reverse.

Note: To prevent the symptom in advance, check the brush portion at the same time when replacing or removing the cleaner blade and the photosensitive drum [4]. If the portion is coming off, replace it with a new one. If it is difficult to make such a check due to severity of toner accumulation, insert an OHP sheet between the cleaning brush mount [5] and the brush portion [6] for check.

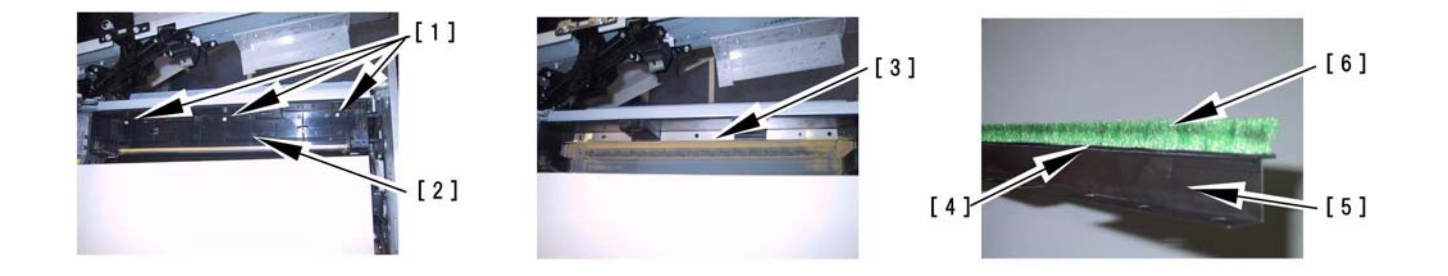

F-14-35 FL2-2473 Cleaning Brush FS6-0124 24T Gear FU5-0156 54T/18T Gear 14.3.2.7.4 Soiled image due to toner dropped from drum cleaning unit: Because brush portion of cleaning brush comes off and the 24T gear and 54T/18T gear are broken

## [Inspected by Canon Inc.]

#### Description

In inspection, the tooth of the 24T gear and the 54T/18T gear were chipped because the waste toner feedscrew was rotating in a state where the brush portion of the cleaning brush came off and wound around it.

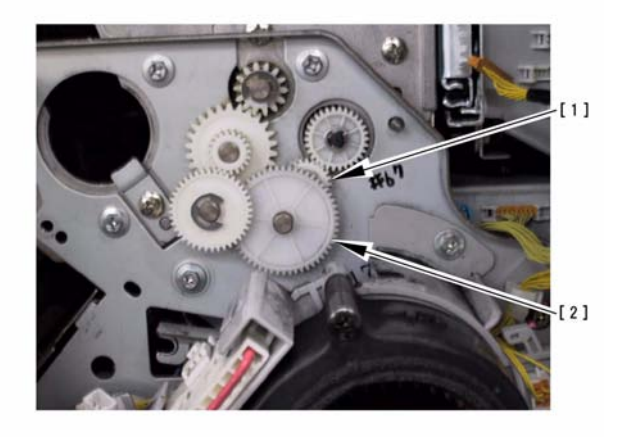

### F-14-36 Field Remedy

When performing replacement of the cleaning brush, check both of the gears for breakage. If they are broken, replace them with a new one. FS6-0124 24T Gear

## 14.3.2.7.5 Vertical Lines

## Cause

The presence of dirt on the deflecting mirror inside the laser scanner unit can cause lines in vertical direction.

## **Field Remedy**

Clean the deflecting mirror as follows:

1) Open the hopper assembly.

2) Hold the mirror cleaning tool [1] as shown, and fit it in the slit [2]. (mirror cleaning tool: FL2-2474)

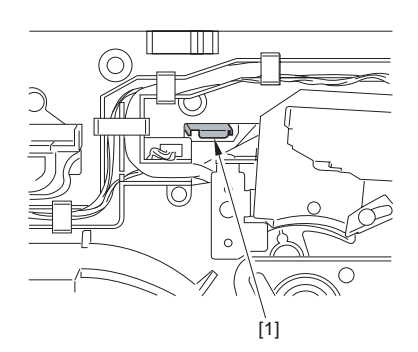

F-14-37

- 3) Slide out the fixing/feeding assembly.
- 4) Slide out the process unit.

5) Pull on the grip [1] found on the edge of the dust-blocking plate to detach the glass plate from the machine.

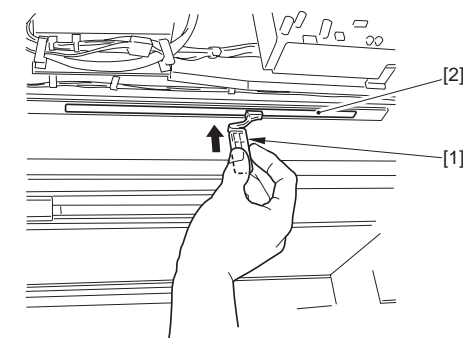

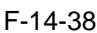

6) Turn the mirror cleaning tool [1] by 90 deg as shown. (step 1)

7) Move the mirror cleaning tool [1] to the front and to the rear as shown to clean the laser mirror. (step 2)

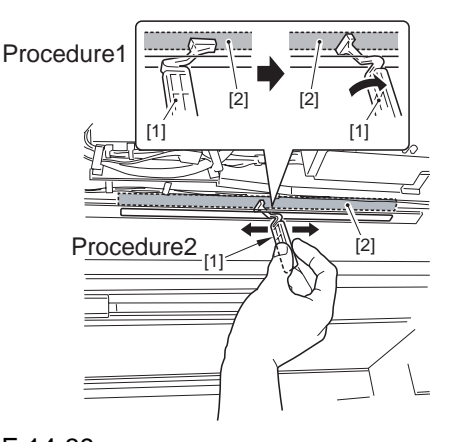

#### F-14-39 **Description**

The vertical lines tend to grow thicker as the machine is used longer.

## 14.3.2.7.6 Soiling of the Left/Right Margin on Double-Sided Prints (1st side)

#### Cause

The presence of dirt on the sheet found at the lower rear of the fixing/feed assembly can soil the left/right margin of double-side prints (1st side). **Field Remedy** 

Clean the sheet found at the lower rear of the fixing/feeding assembly. See the following figure [3].

#### Note:

Check to see if any of the following is soiled with toner; if soiled, dry wipe it:

- entire surface of the deck top plate [1]
- bend area of the deck top plate fan [2]

- sheet at fixing/feeding assembly (4 locations) [3]

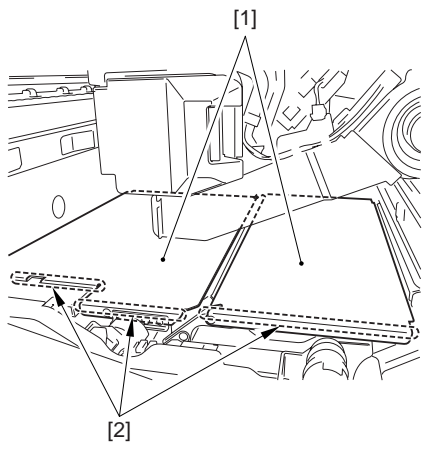

F-14-40

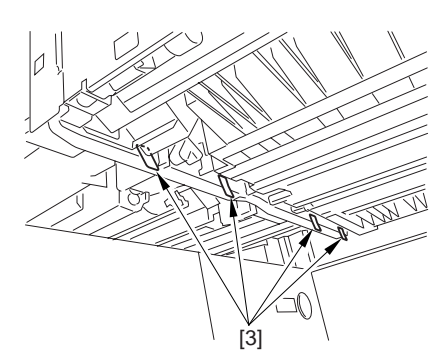

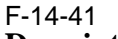

## Description

This symptom does not occur if the paper is about 300 mm or less in width.

#### 14.3.2.7.7 Stray Toner

<Cause>

When solid color double-sided prints are made in a low humidity environment, the inadequate secondary transfer current for the 2nd side can cause stray toner.

<Field Remedy>

Limit the amount of color toners by executing the following service mode items:

Set -3- to the following in service mode: COPI-ER>ADJUST>COLOR>ADJ-Y.

Set -3- to the following in service mode: COPI-ER>ADJUST>COLOR>ADJ-M.

Set -3- to the following in service mode: COPI-ER>ADJUST>COLOR>ADJ-C.

Set -3- to the following in service mode: COPI-ER>ADJUST>COLOR>ADJ-K.

<Caution>

If the image is too faint, increase the setting by using the foregoing service mode items. After performing this remedy, be sure to execute full correction in user mode (under auto gradation correction) to ensure optimum density. <Remarks>

This symptom can occur when printing on the 2nd side of dry paper while making a double-side print of solid color images in a low humidity environment.

Advise the user to avoid the use of paper that has been left alone for a long time whenever possible, recommending the use of paper fresh out of package.

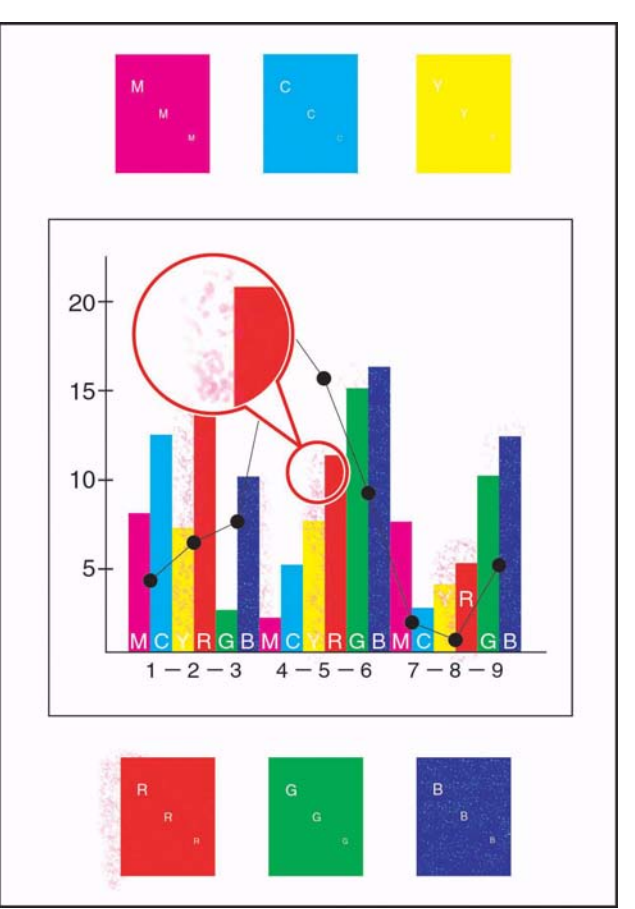

#### F-14-42

14.3.2.7.8 Oil Lines in Vertical Direction

#### Cause

When paper of the same size is used continuously, the area of the fixing roller coming into contact with the edge of paper tends to wear out, developing a dent. The dent in turn tends to collect oil from the belt, resulting in oil lines when paper of a larger size is used.

This symptom is most conspicuous on th 1st large size sheet, growing lighter and disappearing after several sheets. The symptom, on the other hand, tends to occur more readily when the fixing roller starts to deteriorate after long use (100,000 sheets or more).

EX: if A4 is used normally, and A3 extra-length paper is used as an exception:

#### **Field Remedy**

Replace the fixing roller/pressure roller.

## 14.3.2.7.9 Soiling as Dots at Drum Intervals

#### Cause

When the transfer cleaning drive assembly is removed, the force of the pressure spring causes the ITB cleaning blade to butt against the intermediate transfer belt. The contact in turn will cause the coating of the blade to stick to the belt. The coating will then be pressed against the photosensitive drum under the force of the primary transfer roller. When the photosensitive drum cleaning blade starts to wear, it can fail to collect the coating, and the coating will likely appear on the prints in the form of dots.

## **Field Remedy**

If this symptom is noted, go through the following flow of work to correct it:

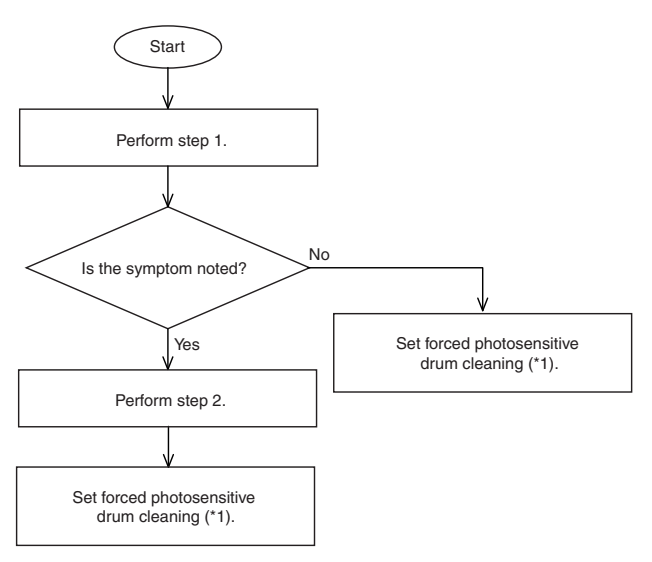

## F-14-43

\*1: To set forced photosensitive drum cleaning (at power-on), perform the following:

1) Set "1" the following service mode item: COP-IER>OPTIONAL>BODY>D-CLN-TM.

2) Set "1" to the following service mode item: COPIER>OTPN>BODY>PAIR-FAN.

The machine executes the following in the course of this cleaning mode item:

- Stops drum idle rotation and magnet roller, and executes black band sequence.

- Eecutes full-speed rotation of the primary charging suction fan in an H/H environment. **Step 1** 

Clean the photosensitive drum as follows:

1) Draw out the process unit.

2) Take out the primary charging assembly.

3) Remove the 2 screws, and detach the charging assembly rail.

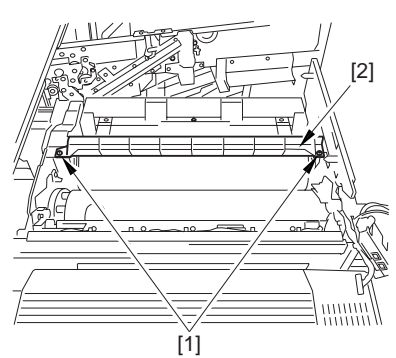

F-14-44

4) As shown in the figure, turn the photosensitive drum [1] counterclockwise while dry-wiping its surface with lint-free paper [2].

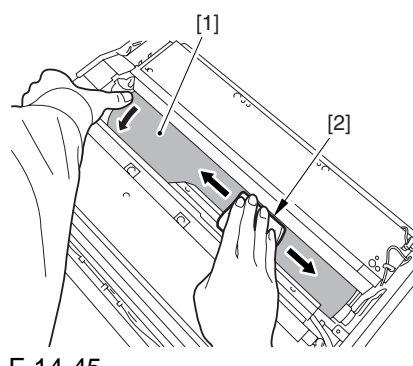

#### F-14-45 Step 2

Replace the ITB cleaning blade and the photosensitive drum cleaning blade.

#### Description

The coating on the photosensitive drum will appear white in response to light (e.g., form a pen light). Removing the coating from such an area will eliminate dots in the output.

## Image Sample

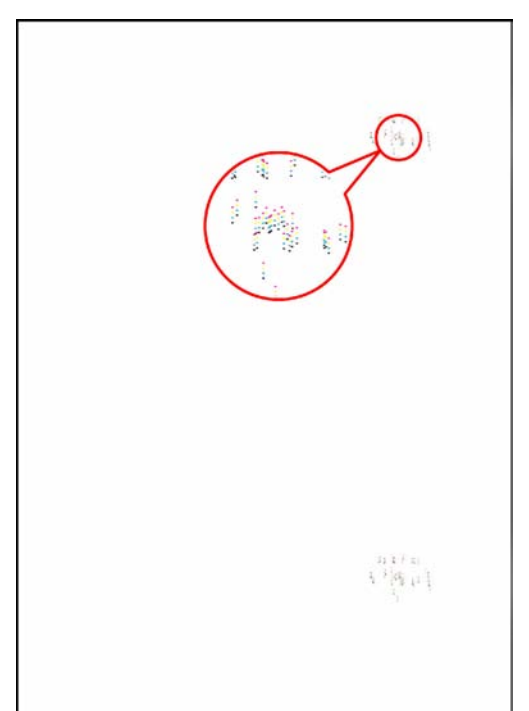

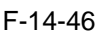

#### 14.3.2.7.10 Horizontal Line Caused by Impact from the Developing Rotary

#### Cause

When a full color print is made, the vibration from the movement of the developing rotary affects the laser exposure mechanism, at times resulting in a horizontal line in the output.

#### **Field Remedy**

Perform the following to adjust the target contrast potential of individual colors:

1) Generate test prints (COPI-ER>TEST>PG>TYPE=1).

2) Decrease the target contrast of the color in which the line is conspicuous.

- change the setting to '-30' in service mode (COPIER>ADJUST>V-CONT>VCONT-Y).

- change the setting to '-30' in service mode (COPIER>ADJUST>V-CONT>VCONT-M).

- change the setting to '-30' in service mode (COPIER>ADJUST>V-CONT>VCONT-C).

3) Once again, generate test prints (COPI-ER>TEST>PG>TYPE=1); then, check the output against the output generated in step 1). If there is no improvement, go to step 4).

4) Decrease the target contrast potential of the color in question further in service mode:

- change the setting to '-50' in service mode (COPIER>ADJUST>V-CONT>VCONT-Y).

- change the setting to '-50' in service mode (COPIER>ADJUST>V-CONT>VCONT-M).

- change the setting to '-50' in service mode (COPIER>ADJUST>V-CONT>VCONT-C).

5) Once again, generate test prints (COPI-ER>TEST>PG>TYPE=1), and compare the output against the output generated in step 3), thereby making sure that improvement has been made.

#### Note:

Make copies using the CA-1 Test Chart and an appropriate original of the user. If the image contrast has adversely been affected, increase the setting using the foregoing service mode item (range of settings: -31 and -49).

After you have performed the foregoing remedy, be sure to execute auto gradation correction (full; image characteristic correction control) in user mode.

#### Description

This symptom tends to be conspicuous in M or C when making full color prints (halftone). In the case of M, the symptom tends to occur about 25 to 30 mm from the leading edge of the image; in the case of C, on the other hand, it tends to occur

around 50 to 60 mm from the image leading edge. **Image Sample** 

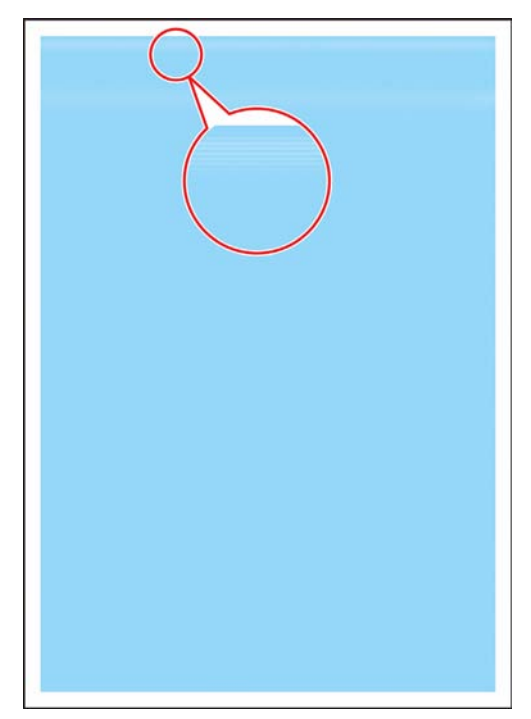

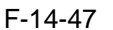

## 14.3.2.7.11 Soiling in the Form of a Ring

#### Cause

If, for some reason, fine particles (e.g., of oil) make their way inside a color developing assembly, electrical discharge is likely to occur between the metal particles on the surface of the developing cylinder and the photosensitive drum, causing soiling in the form of a ring.

#### Field Remedy

Shift SW1 SW2 (DIP switch) on the HV2 PCB to ON. (At time of shipment, these switches are kept to OFF.)

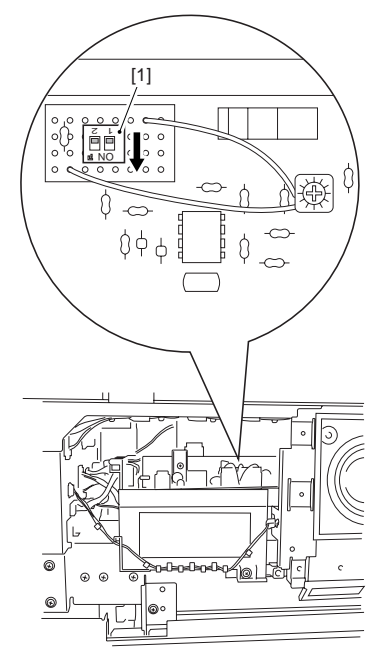

F-14-48

#### Description

If SW1 is OFF and SW2 is OFF, the AC component of the developing bias is 1,800 Vp-p (default).

If SW1 is ON and SW2 is ON, the AC component of the developing bias is 1,600 Vp-p.

A decrease in the AC component of the developing bias will limit the increase in potential occurring instantaneously between the metal particulars on the developing cylinder and the surface of the photosensitive drum, thus making electrical discharge less likely. **Image Sample** 

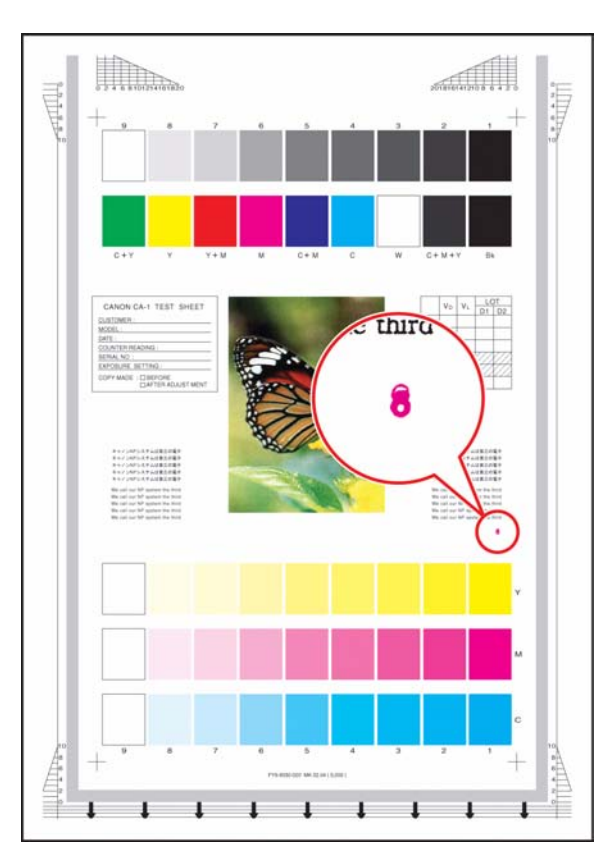

## F-14-49

## 14.3.2.8 Ghost / Memory

# 14.3.2.8.1 Ghost Caused by a Bend on the ITB Cleaning Blade

#### Cause

The ITB cleaning blade can bend when used in a high humidity environment, causing a ghost image.

## **Field Remedy**

Replace the ITB cleaning blade.

#### Description

This symptom tends to be conspicuous when an image with a high color ratio is copied. **Image Sample** 

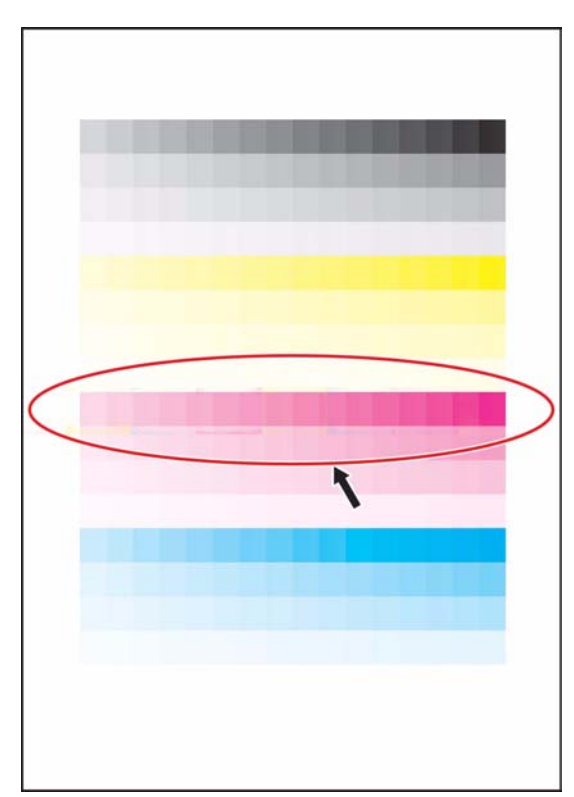

#### F-14-50

14.3.2.9 Faulty Color Reproduction

## 14.3.2.9.1 When printing cells filled in with blue by selecting from MS Excel standard color palette, they are printed with tinges of purple

## Description

This symptom is the limitation of this product. However, either of the following setting changes "a" or "b" can slightly adjust the color balance.

## **Field Remedy**

a. Adjustment via printer driver properties:

1. On the window of printer driver properties, click [Quality] tab> place a check mark on [Manual Color Settings]> press [Color Settings].

2. On [Matching] tab, select [Saturation] from [Matching Mode] pull-down menu. Then press OK to start printing.

b. Adjustment via user mode:

In user mode [Printer Settings> Settings> Print Quality> Density], change the set value of Magenta (M) to "-3" and Cyan © to "+3".

## 14.3.2.9.2 Faulty Color Reproduction Caused by an Error in Primary Transfer ATVC

## Cause

If the process unit is left alone for a long time in a high humidity environment, the primary transfer ATVC control mechanism that goes on when the main power is turned on can cause electrical discharge between the primary transfer roller and the primary transfer static eliminator. The discharge can cause the resistance of the primary transfer roller to fluctuate. Malfunction of the primary transfer ATVC control mechanism can lead to an error associated with E020 or can adversely affect color reproduction.

## **Field Remedy**

Use the following service mode item to execute primary transfer ATVC controller mechanism after idle rotation of the primary transfer roller. Execute this service mode item immediately after the control panel screen comes on (i.e., when the main power is turned on).

## COPIER>FUNCTION>MISC-P>ITR-ROT **Description**

The symptom is either an error associated with E020 or faulty color reproduction. Details are as follows:

- E020 Error E020-xx90 E020-xx91 E020-xxD2 E020-xxDC

## A

xx represents the color developing assembly suffering the error in question.

00= no specific color

01= Y

02 = M

03 = C

- Color Reproduction Fault For instance, the faulty reproduction shows up as any of the following 3 types of image faults: **Image Sample** 

- image of a specific color is too light

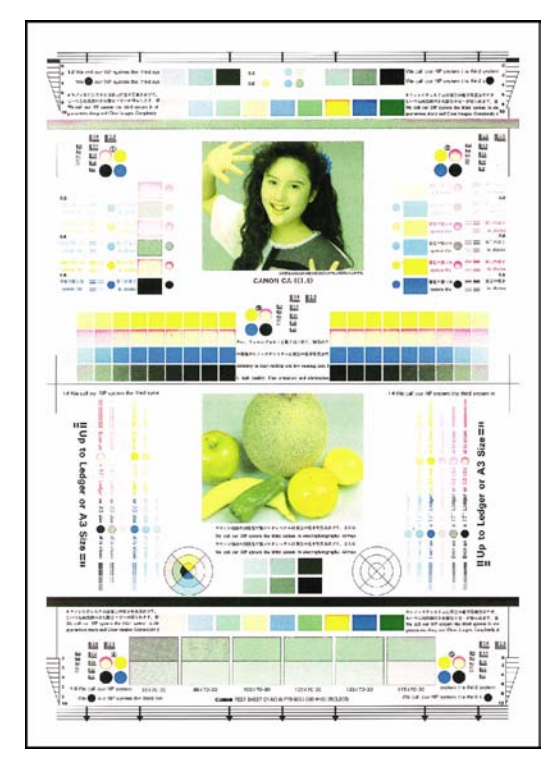

F-14-51

- image of a specific color is too dark

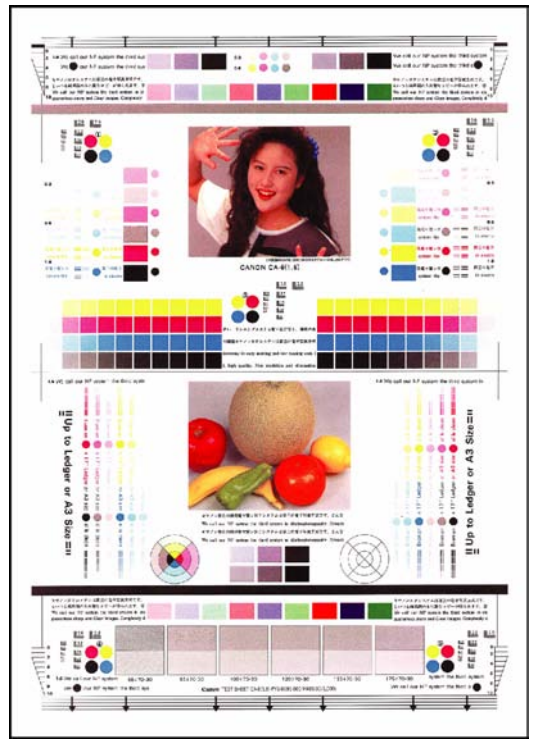

F-14-52 - image is too light overall

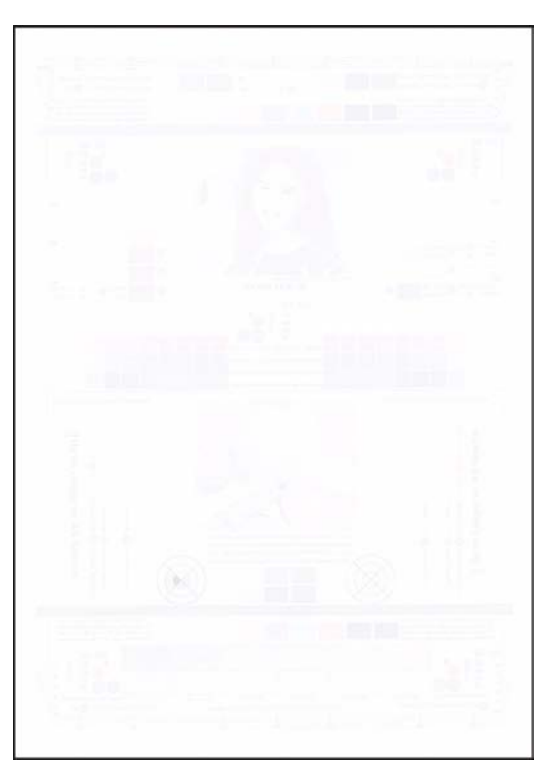

F-14-53

## 14.3.3 Faulty Feeding

## 14.3.3.1 Skew Feed

## 14.3.3.1.1 2mm-3mm misalignment in a batch when stapling: Finisher-R1/Saddle Finisher-R2

## Description

The Operation Tray Ass'y of Finisher has three end guide plates that align the paper end before stapling. As a result of inspection, it was found that the end guide plate at the center (Part name: Center Tray Support Plate) is located closer to the paper output direction than the other plates at the front and the rear (Part name: Front/Rear Operation Tray Bin), causing 2mm-3mm misalignment in a batch. **Cause** 

Since the end guide plate at the center is located closer to the paper output direction than the front/rear plates, when paper comes into the Operation Tray Ass'y, the paper end touches the center plate and stacked on the skew.

The normal stacking condition is: when paper comes into the Ass'y, the paper end touches the front/rear plates and stacked as it is. It touches the center plate lightly or does not touch.

- As shown in the figure A below, if ( R )=( C )=( F ) is (0)=(0 or -0.5mm)=(0), no adjustment is required. - As shown in the figures B and C below, if ( R )=( C )=( F ) is (0)=(0+)=(0), the center plate needs to be adjusted by referring to the procedure below.

(Ř): Rear plate, (Č): Center plate, (F): Front plate

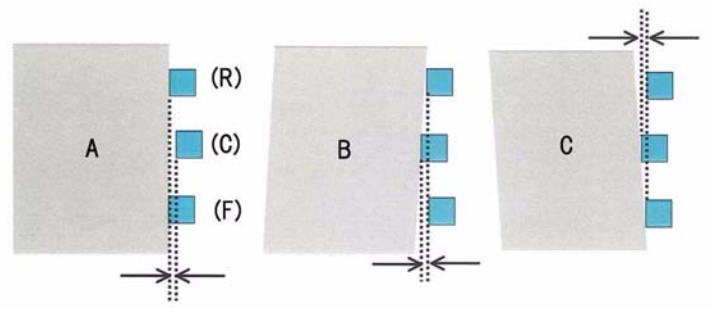

### F-14-54

Checking to determine whether or not the adjustment is required:

1. Lift up the paper delivery guide [1] and turn the timing belt [2] at the center in a clockwise direction viewing from the front in order to move the back end assist plate on the timing belt as far as it will go.

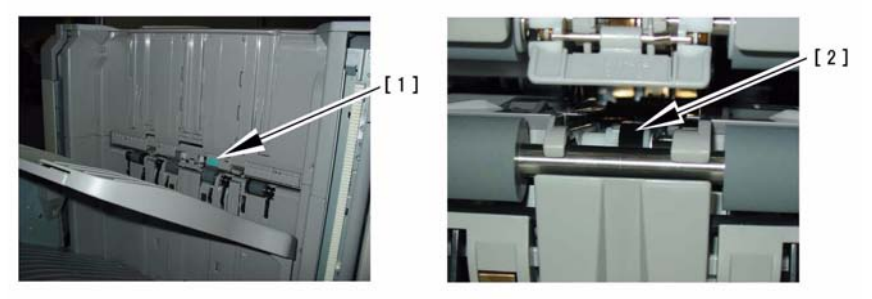

F-14-55

2. Insert a sheet of thick paper (A4 or A3) [3] from the paper output as shown below and push it against the rear plate and the center plate in this order.

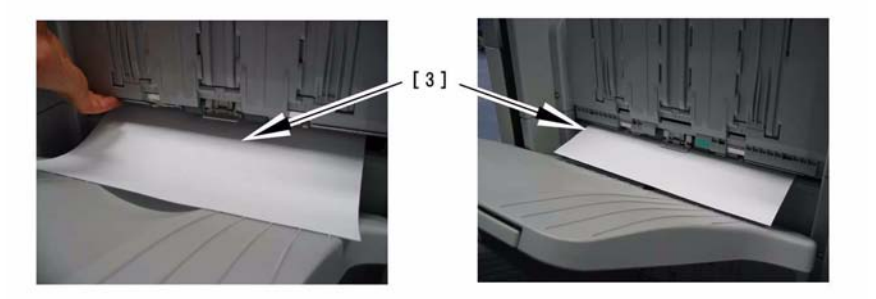

F-14-56

3. Open the front door of Finisher and move the staple unit as far as it will go. Check the paper position from the direction of [4]. If the clearance between the paper and the center plate [5] is 0mm to 0.5mm, no additional adjustment is required. If the paper touches the rear and the center plates, and there is a clearance between the paper and the front plate, adjust the position of the center plate by following the steps below.

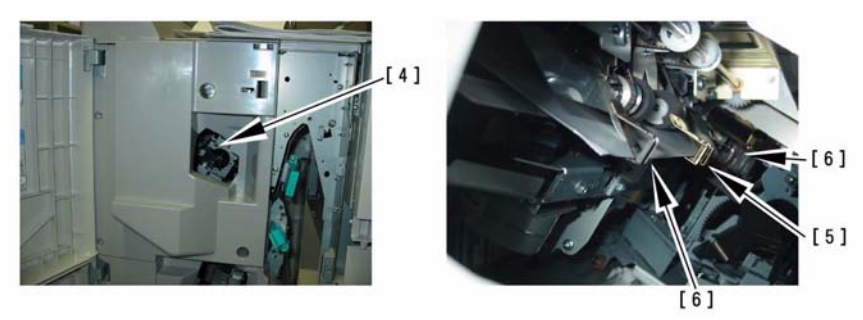

#### F-14-57 Field Remedy

1. By referring to Finisher Service Manual [Parts Replacement Procedure > Document Feeding System > Removing the Processing Tray], remove the Operation Tray Ass'y [7] from the main body. Remove the front/rear operation tray adjustment guides [8] by pulling upward and unsnap the hooks (2 locations) of the operation tray guides [9] to remove them.

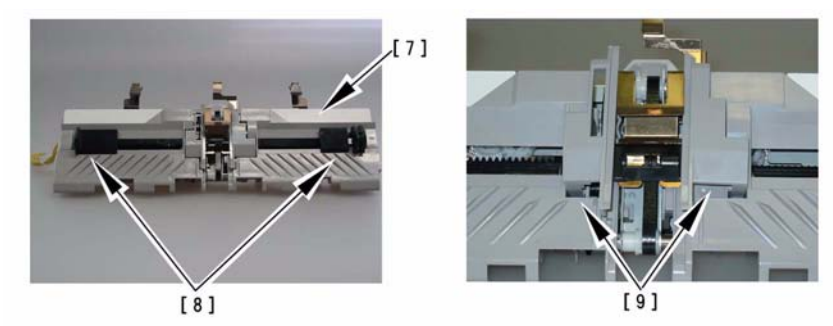

## F-14-58

2. Unfasten the screw [10] (1pc.), remove the sensor mount plate, and disconnect the connectors [11] [12].

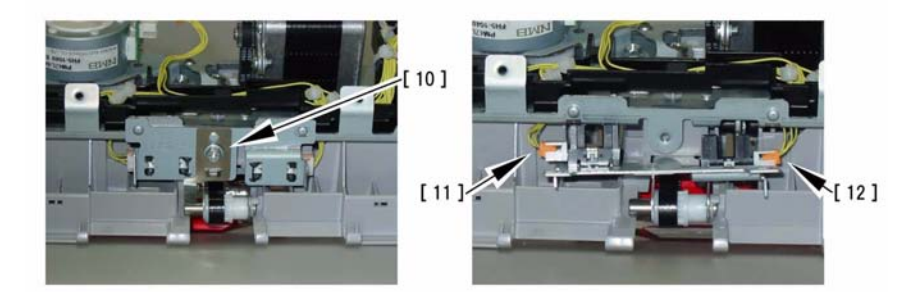

## F-14-59

3. Unfasten the screws [13] (3pcs.) which fix the cable guide and the disconnect the connectors [14]. Then, remove the cable guide together with the cables.

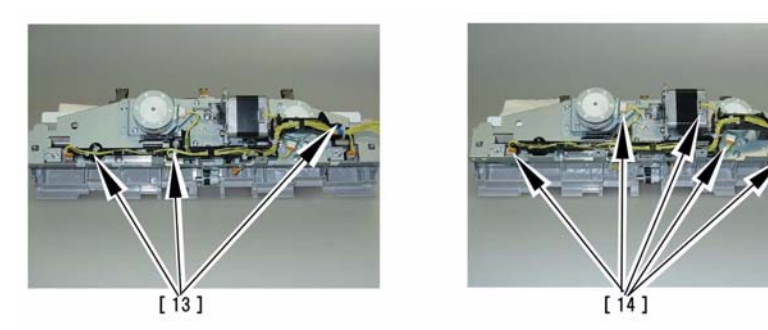

4. Unfasten the screws [15] (2pcs.) which fix the mount plate for the stepping motor M39, and the screw [16] (1pc.) of the operation tray cover.

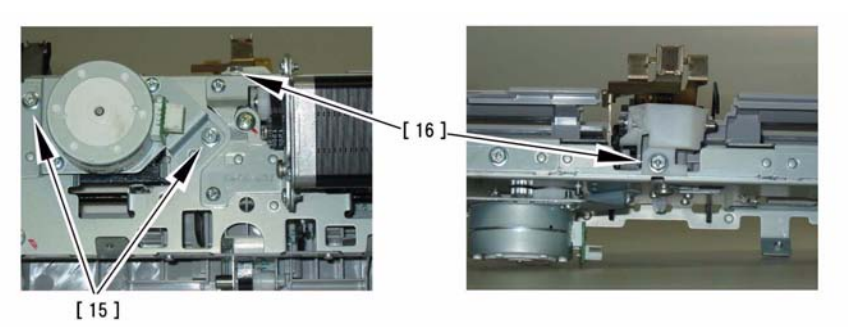

## F-14-61

5. Remove the operation tray from the ass'y.

Note: When assembling the Operation Tray Ass'y once again, pay careful attention to the position of each sensor flag.

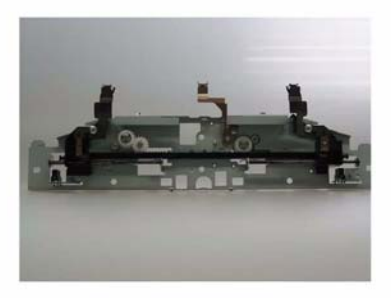

## F-14-62

6. Place a sheet of paper on the Operation Tray Ass'y, loosen the screw [18], and adjust the center plate so that it should be located at 0mm to 0.5mm behind the front/rear plates.

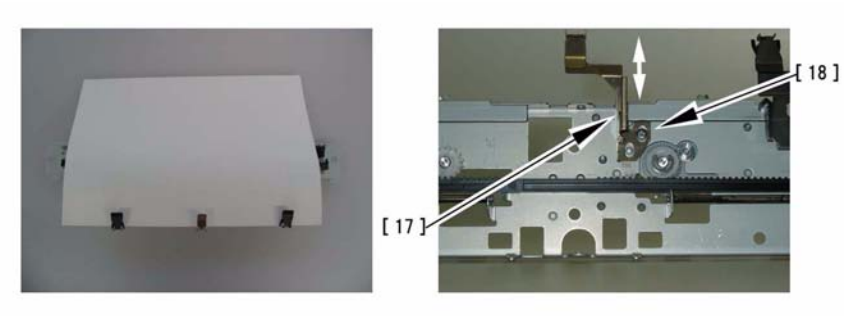

## F-14-63

7. Assemble the Operation Tray Ass'y following the removal procedure Step 1 from Step 5 in reverse. At that time, make sure that all the connectors are to be inserted or of no pinched cable.8. Make a copy in the staple mode in order to make sure that no misalignment in a batch.

#### 14.3.3.1.2 Misalignment greater than 2mm in a batch when stapling: Finisher-R1/Saddle Finisher-R2

#### Cause

Because the Front/Rear Return Rollers exhibit variations in coefficient of friction when they are new, stapling misalignment in a batch occurred in early stage of usage. If your machine exhibits this symptom upon installation of the finisher or in early stage of usage, check the finisher serial number. If it agrees with the range of the serial numbers below, perform the procedure in Field Remedy.

Finisher Serial Numbers: JJF02348 and before, JJG01049 and before

#### **Field Remedy**

1. Remove the tray connector cover (only for R2) and the rear panel.

2. Set SW104 bits 1, 3, 5, 6, and 8 ON on the Finisher Controller PCB.

3. Hold up the swing guide with a hand and insert about 5 sheets of paper into the operation tray.

4. Turn the power ON and push SW103 on the Finisher Controller PCB to start the roller running-in operation. The swing guide starts ascending and the return rollers start turning counterclockwise for aging.

5. Leave the machine as it is for more than 20 minutes, and then push SW103 once again to stop the operation. (There will be no problem if the operation is performed longer.)

6. Turn the power OFF and set all bits of SW104 OFF.

7. Make sure that the misalignment has been improved.

8. Install the rear panel and the tray connector cover.

Note: Upon installation of finisher, the above procedure can be done concurrently with "TONER-S".

#### 14.3.3.1.3 Stapling failure: Finisher-R1/ Saddle Finisher-R2

#### Description

In the staple mode, when paper was drawn into the processing tray, it hit against the upper part of the return roller and was skewed. As a result, it did not reach the rear end assist guide and was not stapled.

#### Cause

As a result, it was found that this symptom occurred because a wrong engagement of the disks inside the electromagnetic clutch (stack ejection lower roller clutch CL32).

Field Remedy

When this symptom occurs, replace the electromagnetic clutch with a new one. FH6-5101 Electromagnetic Clutch

#### 14.3.3.1.4 Misalignment in staple/sort/group mode: Poor contact of grounding spring of swing guide: Finisher-R1/Saddle Finisher-R2

#### Description

As a result of inspection, the following was found: Since the grounding spring [1] does not come in contact with the swing guide plate [2] due to its positioning failure, paper becomes charged while passing over the swing guide ass'y and several sheets of paper attract each other during the aligning operation, resulting in a misalignment of the output paper.

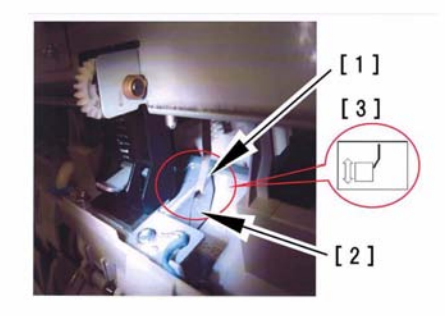

#### F-14-64 Field Remedy

Make sure that the grounding spring securely comes in contact with the swing guide plate. If not, loosen and fasten the screw to properly position the spring as shown in the figure [3]. FC5-5551 Grounding Spring

## 14.3.3.1.5 Troubleshooting for misalignment in staple/sort mode: Finisher-R1/Saddle Finisher-R2

## Description

The following descriptions summarize our inspection results into misalignment problems caused by several factors when staple or sort mode is selected with Finisher-R1/Saddle Finisher-R2. When this symptom occurs, refer to the cases below and follow the steps described in Field Remedy. The cases below are listed in the order in which checking or steps seems easier, not in the order of frequency.

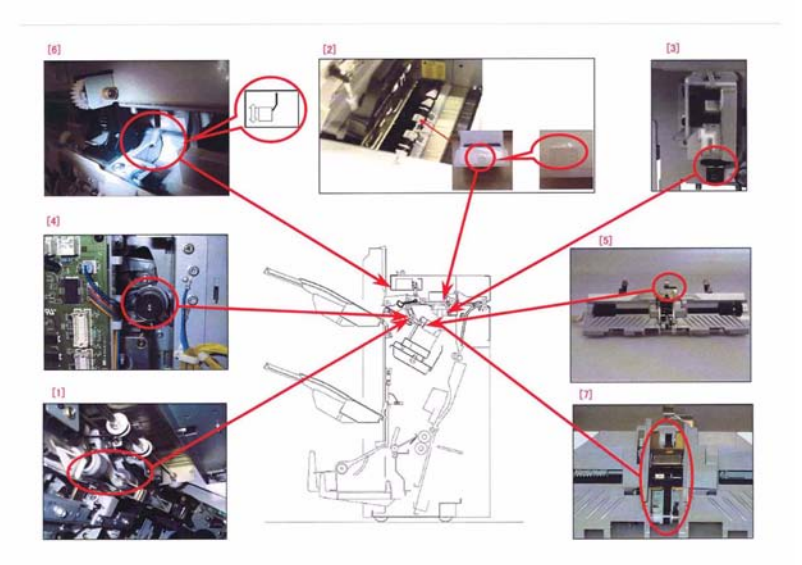

## F-14-65

## Cause [1]

Because the Front/Rear Return Rollers exhibit variations in coefficient of friction when they are new, stapling misalignment in a batch may occur in early stage of usage. If your machine exhibits this symptom upon installation of the finisher or in early stage of usage, check the finisher serial number. If it agrees with the range of the serial numbers below, perform the procedure in Field Remedy.

Finisher Serial Numbers: JJF02348 and before, JJG01049 and before

## **Field Remedy**

- 1. Remove the tray connector cover (only for R2) and the rear panel.
- 2. Set SW104 bits 1, 3, 5, 6, and 8 ON on the Finisher Controller PCB.
- 3. Hold up the swing guide with a hand and insert about 5 sheets of paper into the operation tray.

4. Turn the power ON and push SW103 on the Finisher Controller PCB to start the roller running-in operation. The swing guide starts ascending and the return rollers start turning counterclockwise for aging. 5. Leave the machine as it is for more than 20 minutes, and then push SW103 once again to stop the oper-

ation. (There will be no problem if the operation is performed longer.)

6. Turn the power OFF and set all bits of SW104 OFF.

7. Make sure that the misalignment has been improved.

8. Install the rear panel and the tray connector cover.

Note: Upon installation of finisher, the above procedure can be done concurrently with "TONER-S". Cause [2]

Since the buffer stopper sheet is not properly attached to the buffer stopper arm, paper may be caught at the stopper sheet depending on the paper condition and not be held by the arm securely. In the field, when a sheet cannot be held by the arm, it is pushed out by the next sheet to the delivery tray, or if it is held by the arm askew, it is delivered to the processing tray as it is and not stapled properly. In actual failure cases, this symptom occurs in the 2nd and later copies irregularly.

## **Field Remedy**

Inspect the buffer stopper sheets attached to the center two rear end guides of the buffer stopper arm. If they are not properly attached, replace the stopper sheet or the stopper arm with a new one.

FL2-0807 Buffer Stopper Arm

FC5-4704 Buffer Stopper Sheet

## Cause [3]

Since the Finisher Controller PCB is faulty, the buffer rear end holding solenoid (SL34) does not attract the plunger completely and the buffer guide is not opened. Consequently, the rear end of the first sheet is not held by the buffer guide, resulting in a paper jam. Also, if the solenoid does not attract the plunger at

all, the same jam may occur or misalignment of paper in a batch may otherwise occur. **Field Remedy** 

1. In order to determine whether or not the root cause is related to the host machine, detach the finisher from the host machine and make sure that no paper jam occurs in the host machine.

2. Connect the finisher to the host machine.

3. In service mode [COPIER> I/O> SORTER> P006], make sure that bit4 is changed from "0" to "1" when the sensor lever is actuated.

4. Remove the finisher front door.

5. Actuate the door switches (2 locations) and turn the power of the host machine ON.

6. While making a copy in staple mode, inspect the solenoid to attract its plunger. If the solenoid cannot attract the plunger only by one-third, the Finisher Controller PCB is likely to be faulty, so replace it with a new one.

FG3-2883 Finisher Controller PCB

FL2-0821 Solenoid

#### Cause [4]

Due to a wrong engagement of the disks inside the electromagnetic clutch (stack ejection lower roller clutch CL32), paper may hit against the upper part of the return roller and skewed, finally not reach the rear end assist guide and not stapled.

#### **Field Remedy**

When this symptom occurs, replace the electromagnetic clutch with a new one.

FH6-5101 Electromagnetic Clutch

#### Cause [5]

Since the end guide plate at the center (Part name: Center Tray Support Plate) in the operation tray ass'y is located closer to the paper output direction than the other plates at the front and the rear (Part name: Front/Rear Operation Tray Bin), causing 2mm-3mm misalignment in a batch.

#### **Field Remedy**

Adjust the position of the end guide plate at the center by retrieving and referring to the document titled "2mm-3mm misalignment in a batch when stapling: Finisher-R1/Saddle Finisher-R2".

#### Cause [6]

Since the grounding spring does not come in contact with the swing guide plate due to its positioning failure, paper becomes charged while passing over the swing guide ass'y and several sheets of paper attract each other during the aligning operation, resulting in a misalignment of the output paper.

#### **Field Remedy**

Make sure that the grounding spring securely comes in contact with the swing guide plate. If not, loosen and fasten the screw to properly position the spring.

FC5-5551 Grounding Spring

## Cause [7]

Since the back end assist plate and the back end assist button of the operation tray assembly come off of the cogged timing belt, E514 is displayed or a misalignment attributed to a failure in the stack delivery operation occurs.

## **Field Remedy**

As the cogged timing belt may be damaged, replace it with a new one, and then fit the back end assist plate and the back end assist button to the new belt.

FC5-3553 Cogged Timing Belt

FC5-3554 Back End Assist Plate

FC5-4715 Back End Assist Button

## 14.3.3.2 Fold/Rip

## 14.3.3.2.1 Fold at leading edge of paper when making single (1 to 1) copy: Because installation failure of inlet lower guide Finisher-R1 / Saddle Finisher-R2

#### Description

In the field, because the inlet lower guide [1] is installed over the entrance guide crossmember [2], paper hit against the guide when making 1-to-1 copy and was folded at the leading edge. No occurrence in continuous copy.

[3]: Normal installation state (the inlet lower guide is placed under the entrance guide crossmember.)[4]: The inlet lower guide is installed over the entrance guide crossmember.

Note: In the case of 1-to-1 copy, paper is delivered in face-up and is curled downward, accordingly it is more likely to be caught at the guide rather than in the case of continuous copy.

#### Field Remedy

Place a sheet of paper exhibiting this symptom on the inlet lower guide. If the guide comes over the

crossmember at points where the folds occur, reinstall the guide once again. FC5-3729 Inlet Lower Guide

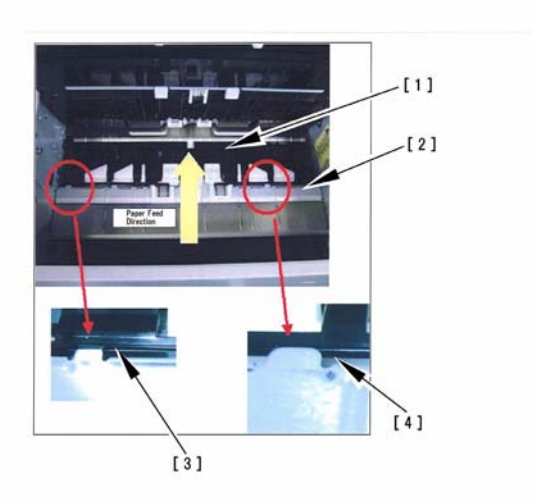

#### F-14-66

# 14.3.3.2.2 Stapling failure in 2nd and later copies when attempting to make multiple copies in staple mode: Because paper is not properly held in buffer unit, Finisher / Saddle Finisher

#### Description

In the 2nd and later copies when multiple copies are to be stapled, two or three sheets of paper are temporarily stored in the buffer unit (held by the buffer stopper arm) and delivered to the processing tray in a batch and then stapled. Since the buffer stopper sheet [2] is not properly attached to the buffer stopper arm [1], it is possible that paper might be caught at the stopper sheet depending on the paper condition and not be held by the arm securely. In the field, paper which was not held by the arm was pushed out by the next sheet to the delivery tray, or paper which was held by the arm askew was not stapled properly although it was delivered to the processing tray. In actual failure cases, this symptom occurs in the 2nd and later copies irregularly.

For your information, the buffer feature mechanism is: in order to prevent copy speed from being reduced, several sheets in the 2nd copy are stored in the buffer unit without waiting for the 1st copy to be stapled and ejected.

## **Field Remedy**

Inspect the buffer stopper sheets attached to the center two rear end guides of the buffer stopper arm. If they are not properly attached, replace the stopper sheet or the stopper arm with a new one. FL2-0807 Buffer Stopper Arm FC5-4704 Buffer Stopper Sheet

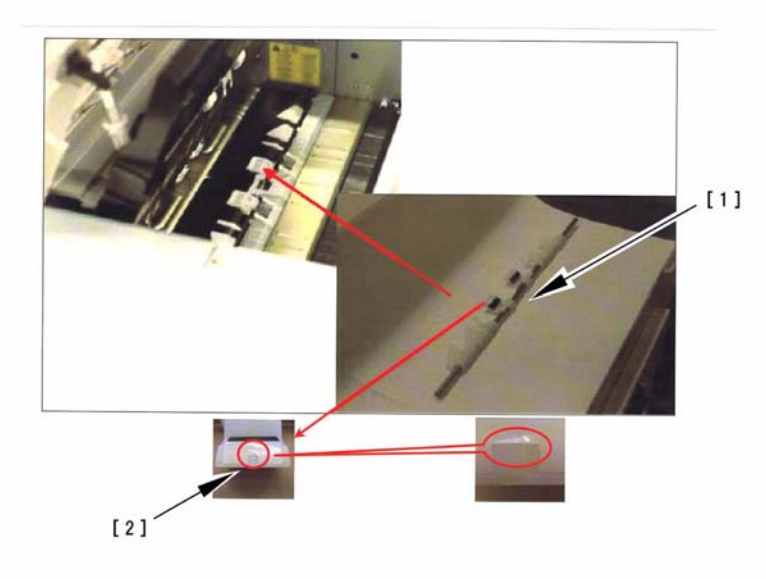

F-14-67

# 14.3.3.2.3 Fold at leading edge of paper when making single (1 to 1) copy: Because guide rollers in Return Roller Ass'y comes off Finisher-R1 / Saddle Finisher-R2

#### [Inspected by Canon Inc.] Description

In the field, because some of the guide rollers in the return roller ass'y came off[1], paper was caught at the rollers when being delivered and thus the leading edge of the paper was folded. Especially in the case of 1-to-1 copy, paper is delivered in face-up and is curled downward, accordingly it is more likely to be caught at the roller. When this symptom occurs, inspect the guide roller and reinstall them if they comes off.

FC5-3454 Guide Roller

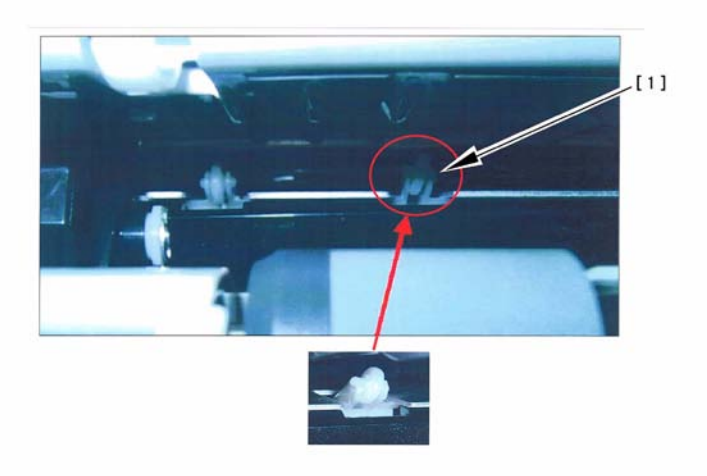

#### F-14-68

# 14.3.3.2.4 Fold at leading edge of paper when making single (1 to 1) copy: Troubleshooting, Finisher-R1 / Saddle Finisher-R2

## Description

In inspection, the leading edge of paper was folded when making a 1-to-1 copy on machines with Finisher-R1 or Saddle Finisher-R2 installed. When this symptom occurs, refer to the cases below and follow the steps described in Field Remedy. (This information is as of August 30, 2004)

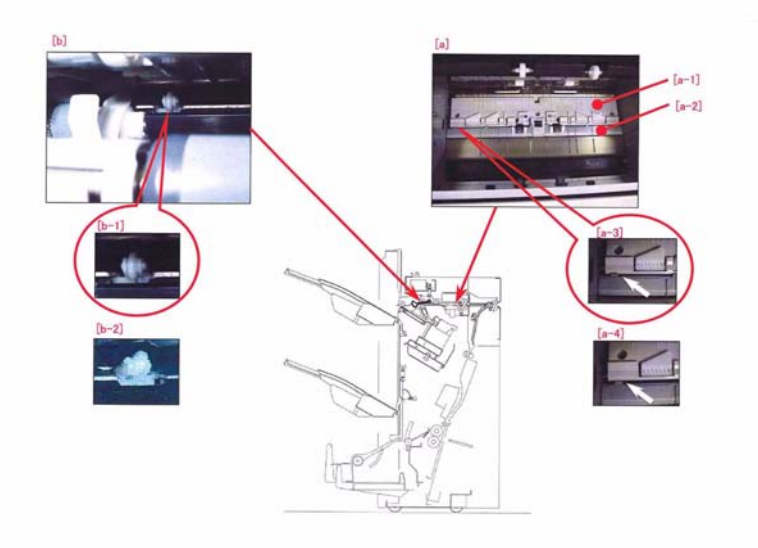

#### Cause [a]

Since the inlet lower guide [a-1] is installed over the entrance guide crossmember [a-2], paper may hit against the guide when making 1-to-1 copy and be folded at the leading edge. No occurrence in continuous copy. In the case of 1-to-1 copy, paper is delivered in face-up and is curled downward, accordingly it is more likely to be caught at the guide rather than in the case of continuous copy (facedown).

[a-3]: shows normal installation state (the inlet lower guide is placed under the entrance guide crossmember.).

[a-4]: shows that the inlet lower guide is installed over the entrance guide crossmember.

## **Field Remedy**

Place a sheet of paper exhibiting this symptom on the inlet lower guide. If the guide comes over the crossmember at points where the folds occur, reinstall the guide once again.

FC5-3729 Inlet Lower Guide

## Cause [b]

Since some of the guide rollers in the return roller ass'y come off as shown in [b-2], paper may be caught at the rollers when being delivered and thus the leading edge of the paper be folded. Especially in the case of 1-to-1 copy, paper is delivered in face-up and is curled downward, accordingly it is more likely to be caught at the roller.

[b-1]: shows normal installation state.

[b-2]: shows that the guide roller comes off.

## **Field Remedy**

When this symptom occurs, inspect the guide roller and reinstall them if they come off. FC5-3454 Guide Roller

## 14.3.3.3 Ripple/Curl

## 14.3.3.3.1 Output paper is rippled (accordion) when being delivered

#### Description

When A4/B5 paper was used, it was rippled [1] when being delivered because its leading edge was caught (not jammed) at the lower internal delivery guide [3] in the internal paper delivery ass'y [2]. As a result of inspection, it was found that the lower internal delivery guide was soiled with substances like coagulated adhesive. It is possible that labels other than the recommended types had been fed.

#### **Field Remedv**

1. When this symptom occurs, clean the lower internal delivery guide with alcohol.

2. Check the paper types in use, and if labels other than the recommended types are used, instruct your customer to use the recommended labels.

FC5-2345 Lower Internal Delivery Guide

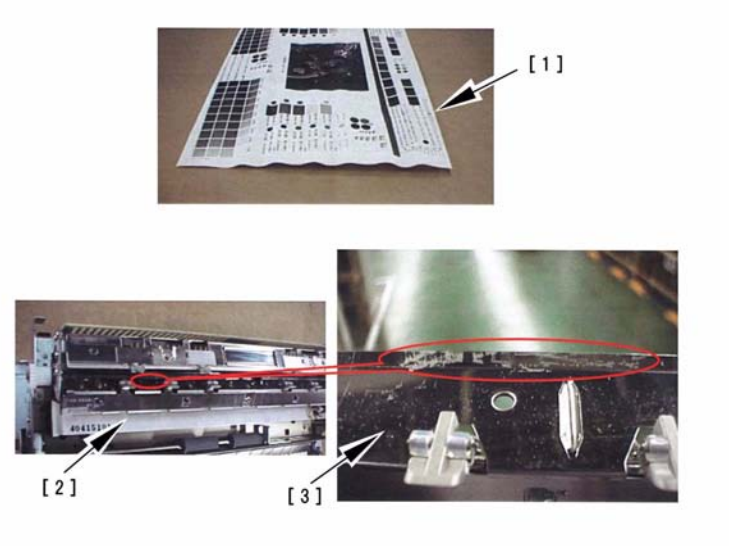

F-14-70
#### 14.3.3.4 Wrap

#### 14.3.3.4.1 Wrapping Around the Pressure Roller / Oil Traces / Separation Claw Traces / Wrinkle Traces

#### Description

- wrapping around the pressure roller occurs when fixing on the 2nd side of a double-sided print is under way

- difference in color caused by oil along the leading edge of the 1st side of a double-sided print (wavy, unevenness in gloss) [1]

- traces of separation claws along the leading edge of the 1st side of a double-sided print (lines opposite the separation claws) [2]

- traces of wrinkles of the pressure roller on the 1st side of a double-sided print [3]

However, of the foregoing, the symptom may not occur or may not be noticeable because of the degree of the cause.

The symptom tends to occur more readily for the following:

- paper of 80 g or less is used on a non-Japanese machine

- the fixing roller or the pressure roller has deteriorated (tending to occur more readily after 100,000 prints)

- a solid image (mono- or 2-color) is made (with the symptom being absent in the case of a mono solid image)

- double-sided prints are made

#### Cause

As the pressure roller is used more and more, the rubber layer starts to soften, gradually increasing the nip width and, as a result, causing the symptom to occur more readily.

#### **Field Remedy**

Change the setting of the following from '0' (default) to '1' or '2' in service mode: COPIER>OP-TION>BODY>FXLW-TMP.

#### Memo:

1. The effects are greater when '2' is set; however, a drop in latitude in fixing will be a trade-off when heavy paper is used.

2: Be sure to return the setting to its initial value after replacing the fixing roller or the pressure roller. If the user seldom uses heavy paper and is likely to complain each time the roller starts to wear out, the setting need not be changed back to its initial value.

3. if the fixing roller or the pressure roller has been used for more than 150,000 prints, replacement of the roller is recommended.

#### Memo:

The pressure roller temperature control target is changed as follows to suit the setting selected in service mode:

1: 160 deg C

2: 150 deg C

Note 1:

The effects will be larger if it is set to '2'; however, a drop in latitude of fixing will be a trade-off when heavy paper is used. Not 2:

Be sure to return the setting back to its initial value when you have replaced the fixing roller or the pressure roller. (If the user seldom uses heavy paper and is likely to complain each time the roller starts to wear out, the setting need not be changed back to its initial value.

Note 3:

If the fixing roller or the pressure roller has been used for more than 150,00 prints, replacement of the roller is recommended.

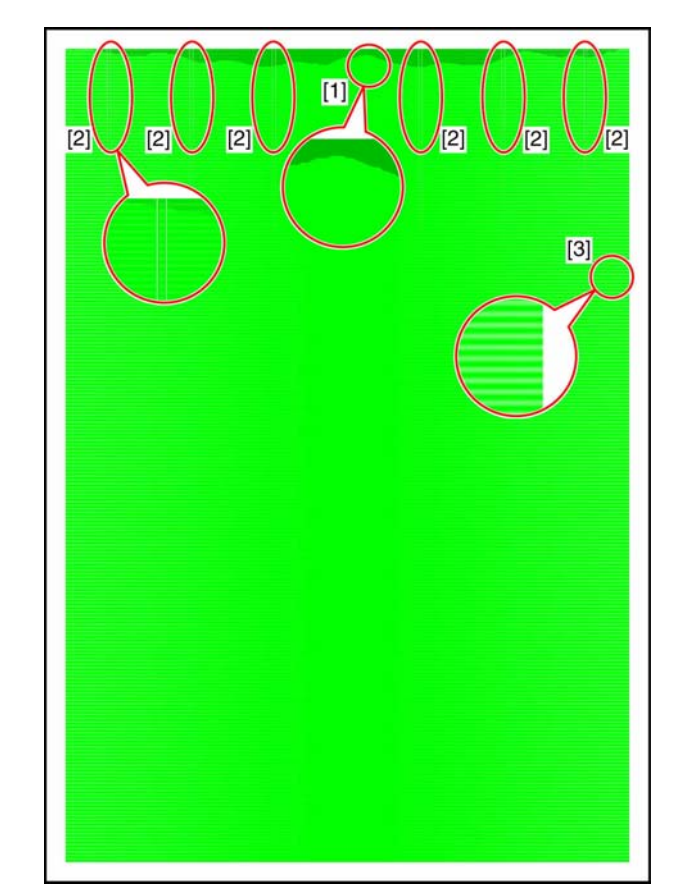

F-14-71

# 14.3.4 Malfunction

### 14.3.4.1 No Power

### 14.3.4.1.1 Power is suddenly shut down at power-on after installation of FAX board

#### Description

In the field, this symptom occurred because, after installation of the FAX board, the connector (4P, yellow cables) for the control card was wrongly inserted into J146 (4P) at the side of the FAX unit. **Field Remedv** 

Insert the appropriate connector (4P, orange and blue cables) for the FAX power supply into J146.

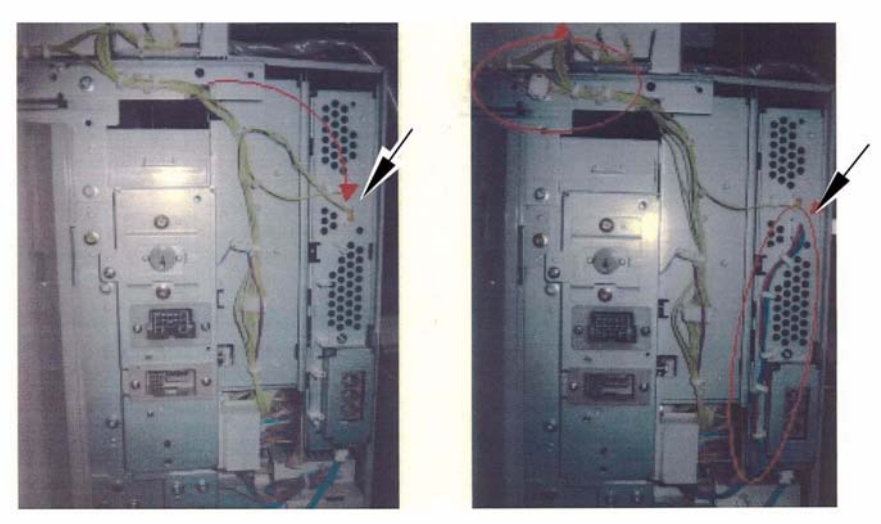

(X)

(0)

#### F-14-72

#### 14.3.4.1.2 Host machine does not start up and repeat reboot, LCD does not come on, No power

#### Description

As a result of inspection, the following symptoms occurred because the Main Controller PCB was faulty:

1. After power-ON, when the progress bar reaches the interval 1 (Self-diagnostic program), the host machine repeats reboot and does not start up.

2. After power-ON, the main power indicator comes on; but the LCD does not. Initialization of the host machine and the finisher is done.

#### **Field Remedy**

1. In order to determine whether or not the root cause is related to the host machine, detach any optional products (finisher, etc. if being installed), and turn the power ON.

2. If the host machine does not start up, replace the Main Controller PCB with a new one.

FG3-2857 Main Controller PCB

### 14.3.4.1.3 After installation of FAX board, power is shut down immediately at power-on

#### Description

In the field, this symptom occurred because the connector (4pins, yellow cables) for the control card was wrongly inserted into J146 (4pins) at the side of the FAX unit as shown in [1]. **Field Remedv** 

Insert the FAX unit power supply connector (4pins, orange and blue cables) into J146 as shown in [2].

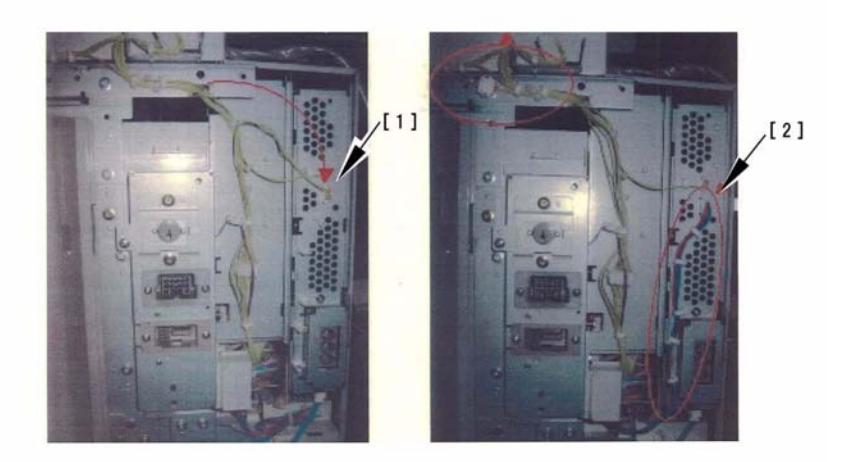

# F-14-73 14.3.4.2 Control Panel-Related

#### 14.3.4.2.1 Black toner cartridge cap does not close completely, causing black toner leakage

#### Description

As a result of inspection, it was found this symptom occurred because of the following reason. When the black toner cartridge in the Hopper Ass'y was removed from the host machine in order to pull out the process unit during service work, the lock lever was pushed down by pulling leftward forcibly and the locking mechanism did not work properly, causing the toner cartridge cap not to close completely and finally toner leakage. There is a possibility that toner leakage occurs if users do the similar operation. Thus, for a preventive purpose, ask your customer not to apply any unnecessary side-to-side force when operating the lock lever.

#### 14.3.4.2.2 LDC does not come on at power-on: Because Main Controller PCB is faulty

#### Description

As a result of inspection, the following was found: Upon power-on, the LCD does not come on and even the control cooling fan (M8) does not rotate on account of the defective Main Controller PCB. **Field Remedy** 

1. Check the input voltage applied to the following points of J1201 and J1202 on the Main Controller PCB. If no voltage is applied, the DC power relay PCB is thought to be faulty.

- J1201: Pin1 to Pin3 = 3V, Pin2 to Pin4 = 3V, Pin5 to Pin7 = 3V, Pin6 to Pin8 = 3V, Pin9 to Pin10 = 12V

- J1202: Pin1 to Pin2 = 5V, Pin3 to Pin4 = 13V

2. If the voltage is applied, check the connection of all connectors that are from J1212 on the Main Controller PCB to J2118 on the control panel CPU PCB assembly.

3. If the symptom still occurs, replace the Main Controller PCB with a new one.

FG3-2857 Main Controller PCB Assembly

FM2-0843 DC Power Relay PCB Assembly

# 14.3.4.2.3 Control panel switch does not work

# Description

As a result of inspection, it was found that the control panel switch did not work because a pin of the connector J2116, which connects the control panel to the Main Controller PCB, was bent (on the panel mount side), causing bad connection of the connector.

#### **Field Remedy**

When the symptom occurs, check all the connects (including J2117) between J1212 of the Main Controller PCB and J2118 of the control pale CPU PCB assembly. If a bent pin or bad connection is found, modify it.

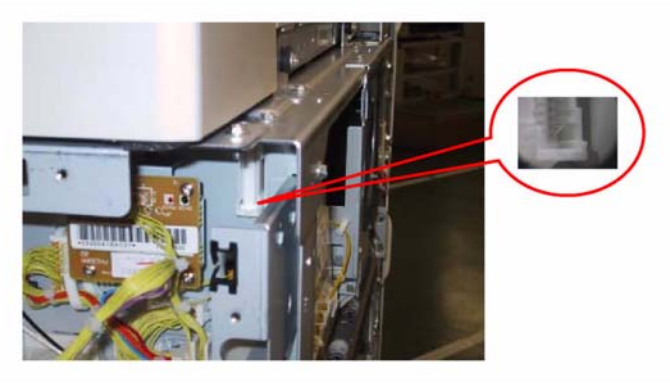

#### F-14-74

### 14.3.4.3 Counter Malfunction

### 14.3.4.3.1 Counters for Dept. ID Management does not increase after installation of Card Reader-D1: Card itself is recognized

#### **Field Remedy**

Change the set value in service mode [COPIER> Function> INSTALL> CARD (default: 0)] to the lowest number of the cards that are to be used. For example, when the cards from 100 through 300 are used, the number "100"should be entered. After making sure that the set value has been changed (it could take some time), turn the power OFF/ON.

#### Description

If the set value remains the default "0", the counters for the Dept. ID management will not increase because the host machine cannot understand which cards should be managed although the card itself is recognized and copy can be made. For your information, if you mistakenly enter "200" in the above case, the cards numbered "100" through "199" will not be recognized and copy cannot be made.

The card counter can be checked in user mode [System Management Settings> Department ID Management> Count Management].

### 14.3.4.4 Malfunction/Faulty Detection

#### 14.3.4.4.1 Paper lifting plate in left front paper deck does not ascend upon installation

#### Cause

In the field, this symptom occurred because the left deck cable was trapped by the left deck locking plate when the plate was mounted upon installation.

### **Field Remedy**

When mounting the plate, try lightly pushing down the cable with your left hand. For more details, refer to the service manual [Unpacking and Installation > Mounting the Pickup Assembly].

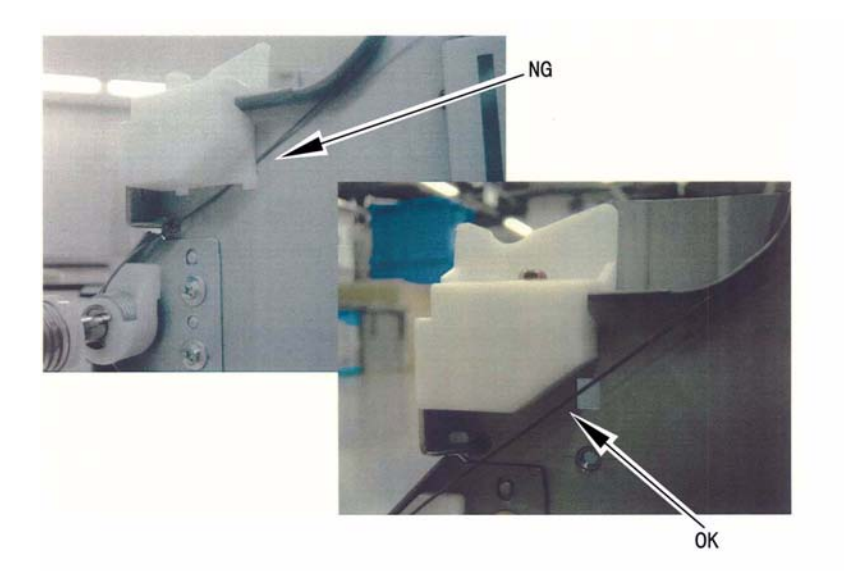

F-14-75

# 14.3.4.4.2 Black toner fails to be replenished although "Toner-S" is executed upon installation / Light image

#### **Field Remedy**

In the field, black toner replenishment was not properly completed although "Toner-S", which is a toner replenishment mode in service mode, was executed. Check which applies to your case among the following, and perform the appropriate action.

a. When "Toner-S" is executed, the indication of countdown reaches "0" but keeps displaying "10" and "0" by turns. In such a case, upgrade the ROM on the DC Controller PCB to Ver.5.04 and later. Afterward, execute "Toner-S" once again.

b. It will take approximately 7 minutes to complete "Toner-S" in normal circumstances. If "Toner-S" is executed while "WAITING" is being displayed at the right corner of the Service Mode screen, the indication will immediately display "OK". Be sure to execute "Toner-S" after "WAITING" is changed to "READY".

c. When "Toner-S" is executed, the indication displays "OK" after approximately 3 minutes and a half. This means toner replenishment has not been completed properly. If a light image problem occurs after the replenishment, it is possible that the connector of the toner sensor fails to be inserted or is not securely fitted because of its bent pins.

By referring to the procedure below, check the connection status of the connector for the toner sensor.

1. For the preventive measure against electrostatic discharge, touch the machine metal plate with your hand and test probes.

2. Disconnect the connector [1] from the female connector J209 [2] of the AP kit.

3. Using a tester (multimeter), make a measurement of resistance between the 1st pin (minus) and the 3rd pin (plus) of the female connector J209 [2]. The rightmost pin is the 1st pin. Touch the pins with the appropriate test probes. If not, the measurement results will not become stable. Set up the multimeter at the maximum (40M ohms).

- If the measurement result reads several M ohms to 20M ohms, the connector is securely fitted. It is possible that the toner sensor is faulty although there is no failure report from the field.

- If the measurement result reads infinite (Overlimit), it is possible that the connector fails to be inserted or some of the connector pins are bent. In such a case, pull out the AP kit from the host machine and visually inspect the pins at the back side of the connector J209 [2] and insert the connectors are securely fitted. 4. Execute "Toner-S" once again.Field Remedy

14-53

In the field, black toner replenishment was not properly completed although "Toner-S", which is a toner replenishment mode in service mode, was executed. Check which applies to your case among the following, and perform the appropriate action.

a. When "Toner-S" is executed, the indication of countdown reaches "0" but keeps displaying "10" and "0" by turns. In such a case, upgrade the ROM on the DC Controller PCB to Ver.5.04 and later. Afterward, execute "Toner-S" once again.

b. It will take approximately 7 minutes to complete "Toner-S" in normal circumstances. If "Toner-S" is executed while "WAITING" is being displayed at the right corner of the Service Mode screen, the indication will immediately display "OK". Be sure to execute "Toner-S" after "WAITING" is changed to "READY".

c. When "Toner-S" is executed, the indication displays "OK" after approximately 3 minutes and a half. This means toner replenishment has not been completed properly. If a light image problem occurs after the replenishment, it is possible that the connector of the toner sensor fails to be inserted or is not securely fitted because of its bent pins.

By referring to the procedure below, check the connection status of the connector for the toner sensor. 1. For the preventive measure against electrostatic discharge, touch the machine metal plate with your hand and test probes.

2. Disconnect the connector [1] from the female connector J209 [2] of the AP kit.

3. Using a tester (multimeter), make a measurement of resistance between the 1st pin (minus) and the 3rd pin (plus) of the female connector J209 [2]. The rightmost pin is the 1st pin. Touch the pins with the appropriate test probes. If not, the measurement results will not become stable. Set up the multimeter at the maximum (40M ohms).

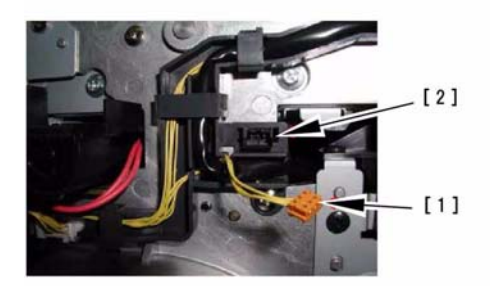

#### F-14-76

- If the measurement result reads several M ohms to 20M ohms, the connector is securely fitted. It is possible that the toner sensor is faulty although there is no failure report from the field.

- If the measurement result reads infinite (Overlimit), it is possible that the connector fails to be inserted or some of the connector pins are bent. In such a case, pull out the AP kit from the host machine and visually inspect the pins at the back side of the connector J209 [2] and insert the connectors are securely fitted.

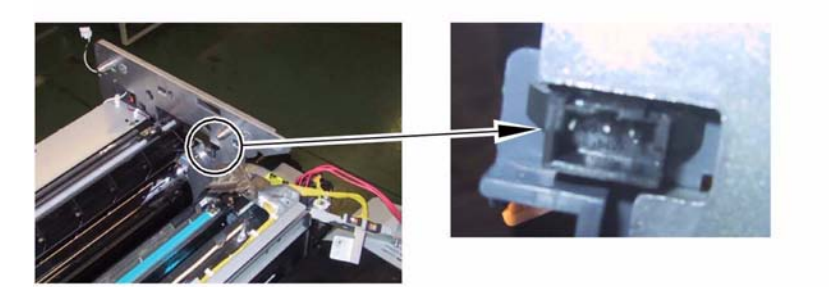

F-14-77 4. Execute "Toner-S" once again.

# 14.3.4.4.3 Initialization of color developing assemblies (INISET-3) is not completed; "OK" does not display

#### Description

In the field, initialization of the color developing assemblies (INISET-3) was executed upon installation, however, "OK" did not display even after the count has reached "0". Under the normal circumstance, it will be completed in approximately 14 minutes.

#### Cause

The cables of the connector of the potential control sensor were broken, causing INISET-3 to fail. Field Remedy

1. Inspect the connector of the potential control sensor for poor contact or cable break.

2. After making sure of no problem in the step 1, execute the service mode [COPIER> Function> IN-STALL> INISET-3] once again.

Note: It is possible that the cables were broken because the AP-kit was pulled out without disconnecting the connector. If you need to pull out the AP-kit for servicing, be sure to disconnect not only the potential control sensor connector but others.

#### 14.3.4.4 Feature of Saddle Stitcher Staple Repositioning does not operate: Saddle Finisher-R2 User Mode

#### **Field Remedy**

Upgrade the ROM on the DC Controller PCB to Ver.8.02 and later.

Note: When upgrading, upgrade System to Ver.6.03 and later simultaneously.

#### Description

In the field, "Saddle Stitcher Staple Repositioning" under user mode [Adjustment/Cleaning], which should be executed after replacing the staple cartridge with a new one or clearing a staple jam, did not operate. As a result of inspection, the ROM on the DC Controller has been modified.

How to operate: In user mode [Adjustment/Cleaning> Saddle Stitcher Staple Repositioning], press the Start key.

# 14.3.4.4.5 Message "The specified size does not conform to the position of the slide guides." is displayed when setting A4R/B5R in Manual Feed Tray

#### Description

In the field, the following occurred: When paper is set in the manual feed tray and then the Next button is pressed (to go to the Paper Type selection screen), the message "The specified size does not conform to the position of the slide guides. Adjust the slide guides and specify the size again" is displayed. This is because of a poor adjustment of the size guide of the manual feed tray. When the message is displayed, follow the field remedy below.

#### **Field Remedy**

1. Place A4R size paper in the manual feed tray and set the size guide to the A4R width. Then, in service mode [COPIER > FUNCTION > CST > select MFA4R > OK].

2. Do the same thing as the step 1 for A6R size paper.

3. Do the same thing as the step 1 for A4 size paper.

# 14.3.4.4.6 Paper deck is not drawn out when cassette button is pressed if it is full loaded with paper: Occurs on both right and left paper decks

#### Description

As a result of inspection, it was found that the front paper deck, full loaded with paper, was not drawn out even when the cassette button was pressed because the spring pressure of the compression spring located deep inside the front paper decks was low. As a solution, the compression spring has been changed to a one with higher pressure. When this symptom occurs, replace the spring with a new one. FU5-2176 Compression Spring

# 14.3.4.4.7 Upon power-on, Machine repeats rebooting and fails to start up at point where progressive bar fills a little

#### Description

In the field, the symptom occurred because the Boot ROM and the expansion RAM were not securely fitted.

#### **Field Remedy**

When the symptom occurs, remove and then insert the Boot ROM and the expansion RAM.

# 14.3.4.4.8 Machine displays "Processing" and locks up when printing: Because of Ethernet PCB (SURF) failure, PowerPoint

### Description

As a result of inspection, the following was found: Because of the Ethernet PCB (SURF) failure, the machine displays "Processing" and locks up when printing a file created on PowerPoint. For your information, copy images and test print images are normal. When the symptom occurs, remove and then put back the Ethernet PCB. If the symptom still recurs, replace the PCB with a new one. FG3-2874 Ethernet PCB

# 14.3.4.4.9 When stamp setting is ON and FAX message is sent, LCD hangs up with optical lamp staying ON

### Description

As a result of inspection, the following was found: When the stamp setting is ON and a FAX message is sent, DF cover open jam occurs immediately before a stamp is placed on the original fed from the DF, causing the LCD to hang up with the optical lamp staying ON.

#### **Field Remedy**

When the symptom occurs, upgrade the software of the reader controller PCB to version 10.01. This version has the modified program to prevent the jam from occurring when a stamp setting is ON and a FAX message is sent.

# 14.3.4.4.10 Unable to format hard disk (HD)/Format error: Because hard disk drive (HDD) is changed

#### Description

From the machines with the following serial numbers, the new type hard disk drive (HDD) is being adopted. And the service part HDD was also replaced with the new type one. Additionally, the HD format file version 00.09 was released with this HDD change. When you format the new type HDD, download the HD format file version 00.09 or later to SST.

#### **Starting serial number**

iRC6800 (120V): JJM03898, iRC6800 (230V): JKL00019, iRC6800 (AU 230V): JXH00445, iRC6800 (EUR 230V): KH00998, iRC6800N (KOR 220V): JKQ00001, iRC6800N (230V): JKM00153, iRC6800N (EUR 230V): JKP02059, iRC5800 (120V): KEM00740, iRC5800 (230V): KEP00005, iRC5800 (AU 230V): KEQ00012, iRC5800 (EUR 230V): KEN00028, iRC5800N (230V): KET00011, iRC5800N (EUR 230V): KES00041

WM2-5222 HDD (HDS728040PLAT20)

#### 14.3.4.4.11 Fixing Web Displacement / 0A15/020D Jam Code

#### Cause

If you open the front cover in any of the following conditions and turn the fixing jam removal knob, the web will likely become slack and displaced:

- during last rotation after output ("Printer is warming up..." is indicated.)

- during fixing idle rotation at time of warm-up

- during printing

When the slack starts to increase and the belt becomes trapped by the fixing roller, the following jam can occur:

- 0A15 (fixing inlet sensor power-on jam)

- 0200 (reversal sensor stationary jam)

#### Field Remedy

Take up the fixing web so that it is not slack.

Observe the following, and advise the user on points of importance: **Note:** 

# - Web retaining pad is used to keep the web in place so that the web will not become slack when the fixing roller is rotated in reverse for jam removal.

The web retaining pad is mounted to the same shaft as the cam used to move the outside heating roller to and from the fixing roller: while the outside heating roller is in contact with the fixing roller, the pad is away from the web; on the other hand, when the outside heating roller is away from the fixing roller, the pad is used to keep the web in place.

# A

- The machine indicates the message "Printer is warming up..." on its LCD while it executes last rotation after printing. While the message is on the LCD, the fixing roller is under temperature control, and the outside heating roller is in contact with the fixing roller, i.e., the web retaining pad is away from the web. If you open the front cover and turn the fixing assembly release knob, the web will become slack and possibly displaced. Do not open the front door while the message is on the LCD. If you must, do not turn the fixing assembly releasing knob.
- The web retainer is also away from the web when you force the front cover to open while printing or fixing idle rotation is under way during warm-up: be sure to keep this in mind during service work.

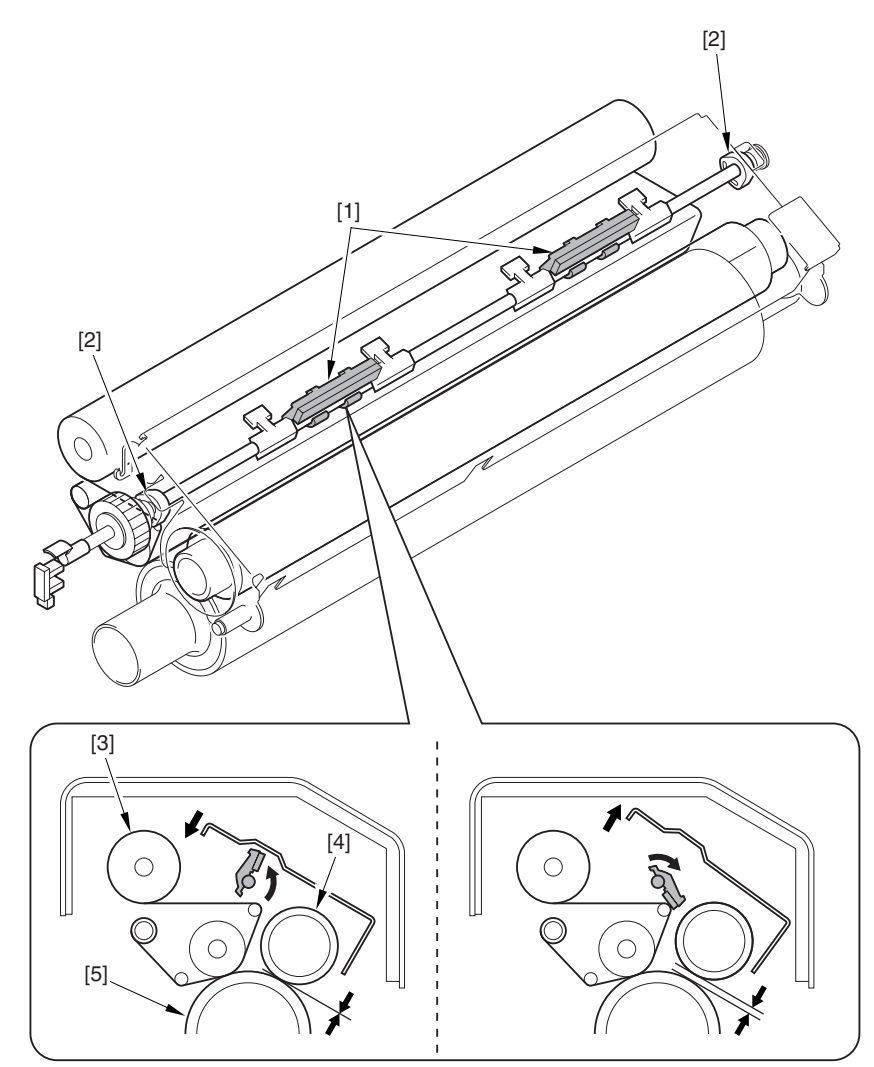

F-14-78

- 1 Web retaining pad
- 2 Cam
- 3 Cleaning web
- 4 Outside heating roller
- 5 Fixing roller

#### 14.3.4.5 Noise

# 14.3.4.5.1 Abnormal buzzing sound from ITB unit

# **Field Remedy**

Check whether your machine is earlier than the following serial numbers: JHS00176/JHT00861/JHK00006/JJM00182/JXH00008/JKM00003

JKP00003. If so, perform the steps below.

Clean the internal scraper in the ITB unit and attach two pieces of commercial double-sided tape (20mm wide, 0.14-0.16mm thick) to the back side of the scraper holder as follows:

1. Remove the ITB unit from the host machine.

2. Remove the internal scraper from the ITB unit and clean it.

3. Attach the double-sided tape to two locations on the back side of the scraper holder: the center, and between the rear end and about 10mm behind from the screw hole. (The tape should be located where the ribs of the ITB unit frame come in contact.)

4. Remove the protective paper from the tape and install the scraper holder to the ITB unit.

5. Put the ITB unit back to the host machine.

6. Make a copy and check whether the abnormal buzzing sound has gone.

# Description

It is possible that rubber residues of the secondary transfer roller are deposited to the edge of the internal scraper. In such a case, the sliding frictional resistance between the scraper and the ITB will become higher and the scraper holder will start vibrating, resulting in an abnormal buzzing sound. As a result of inspection, it was found that the double-sided tape can prevent the scraper holder from vibrating and finally an abnormal sound. Note that the machines whose serial numbers are greater or equal to the above have the double-sided tape to the scraper holder.

FL2-0398: Internal Scraper

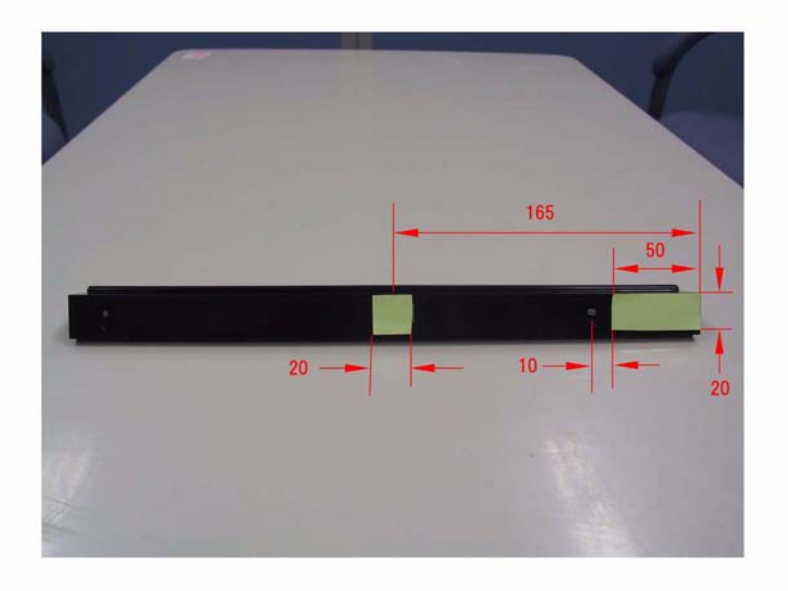

#### F-14-79

# 14.3.4.5.2 Abnormal whizzing sound from Fixing Ass'y

# **Field Remedy**

As a result of inspection, abnormal sound was heard only during the rotation of the external heating roller because the stopper ring came off of the roller edge and the bearing also came off. When the symptom occurs, inspect the stopper ring.

FC5-2377 Stopper Ring

# 14.3.4.5.3 Frictional sound from Additional Finisher Tray-A1: When Finisher-R1/Saddle Finisher-R2 is initialized at power-ON and copy start, abnormal noise

# Description

Since the tray of the Additional Finisher Tray-A1 was not snapped onto the front stay completely, the tray interfered with the upper height panel and caused a frictional sound while it was moving up and down for the finisher initialization.

### **Field Remedy**

Inspect the tray of the Additional Finisher Tray-A1 from the upper for a gap between the upper height panel. If the tray comes in contact with the panel or the gap is too small, it is possible that the tray is not properly installed. In such a case, push the tray down until you hear it click.

# 14.3.4.5.4 Additional Finisher Tray-A1: Abnormal sound during up-and-down movement of tray / Tray comes off

#### Description

Upon installation of the additional finisher tray, the Tray 1 was detached from the finisher and reinstalled once again after attaching the necessary accessories, and then the additional tray was installed; however, because the Tray 1 was not level, the additional tray came in contact with upper height panel (rear side) during up-and-down movement of the tray, causing abnormal sound or the tray coming off. Normally, the clearance between the tray and the upper height panel (rear side) should be approximately 3mm. **Field Remedy** 

1. Detach the additional tray from the Tray 1.

2. Detach the Tray 1 from the finisher.

3. Install the Tray 1 from the top of the finisher horizontally so that the front and the rear gears of the Tray 1 do not misalign on the rails. Then, slide the guide shutter upward to cover the paper delivery gate flapper, and release the latch on the underside of the Tray 1 to move it down.

Note: If the Tray 1 is moved down without sliding the guide shutter upward, the flapper will come off. 4. In order to make sure that the Tray 1 is level, move it down to the guide shutter and check whether the distance between the projection on the tray and the top end of the guide shutter is equal between the front and the rear sides. If not, detach and reinstall the Tray 1 once again.

For the detailed installation procedures, refer to Additional Finisher Tray-A1 Service Manual (Installation Procedure).

# 14.3.4.5.5 Abnormal noise or color void sometimes occurs during rotation of Developing Rotary in color copy mode

#### Description

As a result of inspection, the following was found: Since the tension spring comes off of the developing drive swing arm [2] in the developing drive assembly, the gear in the swing arm poorly meshes with the gear of a color developing assembly, causing abnormal noise or color void.

#### **Field Remedy**

Slide out the fixing feeder assembly and the AP kit from the host machine and make sure that the tension spring is securely fitted.

FU5-2123 Tension Spring

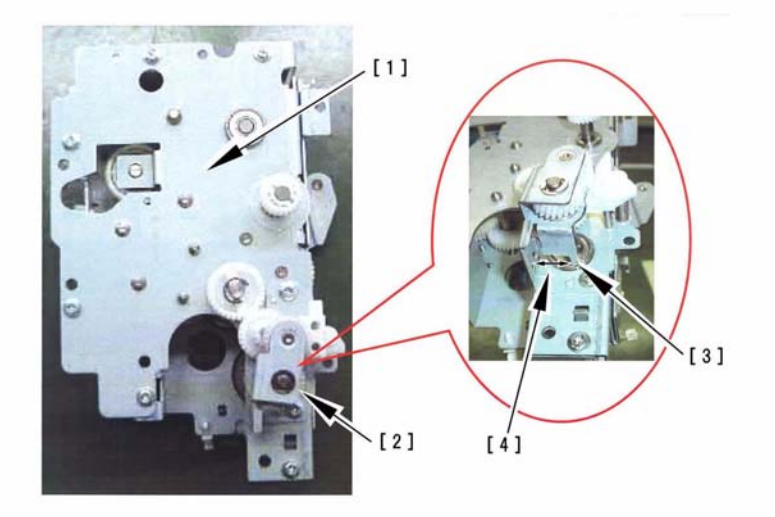

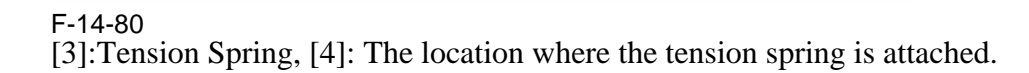

#### 14.3.4.5.6 Abnormal noise (vibration noise) from Intermediate Transfer Belt (ITB) Ass'y: Because of shavings of rubber roller

### **Field Remedy**

When the symptom occurs, check the machine serial number, and if it is earlier than those listed below replace the internal scraper with a new one.

FL2-0398 Internal Scraper

#### Description

When the shavings of the rubber portion of the secondary transfer roller adhere to the edge of the internal scraper inside the ITB ass'y, a frictional resistance is increased between the inner face of the ITB and the internal scraper to vibrate the scraper holder, causing the symptom.

The symptom had been improved by fixing the scraper holder with two-sided tape, however, it is still possible to occur depending on the severity of the rubber shavings. Therefore, the internal scraper was modified.

The following lists the starting serial numbers of the machine with the modified internal scraper:

- iRC6800 (120V): JJM03837
- iRC6800 (230V): JKL00099
- iRC6800N (230V): JKM00119
- iRC6800 EUR (230V): JKH00781
- iRC6800N EUR (230V): JKP01687
- iRC6800 AU (230V): JXH00339

#### 14.3.4.5.7 Abnormal Noise from the Rotating Rotary

#### Cause

During assembly work after servicing the machine, the controller box plate [1] is likely to have been screwed toward the rear of the plate of the DC controller box [2], thus imposing pressure on the rotary motor.

#### **Field Remedy**

Correct the location at which the plates are screwed in place.

The figure shows the correct location.

top: controller box plate [1]

bottom: plate of the DC controller box [2]

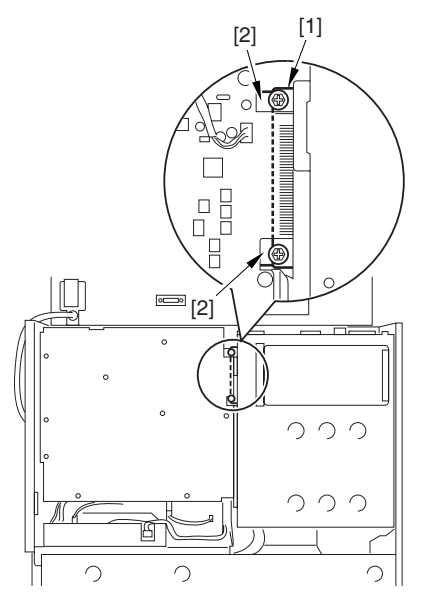

F-14-81

14.3.4.6 User Warning Message

#### 14.3.4.6.1 Message [Check the network connection.] / Message [Check the TCP/ IP.]

### Field Remedy

If the host machine is not connected to network, follow the steps below:

Change the service mode setting so as not to display the network error messages.

In service mode (LEVEL 2) [COPIER> Option> BODY> NWERR-SW], change the set value from "1" to "0", and then turn the control panel switch off and turn the main power switch OFF/ ON.

0: not display

1: display (value at time of factory shipment/value after RAM clear)

#### 14.3.4.6.2 "Finisher cannot be used." is displayed

#### Field Remedy

Check the error log and perform appropriate corrective actions for the error. Then, clear the functional separation mode in service mode below so that the message will disappear.

How to clear:

In service mode [SORTER> Option> MD-SPRTN], change the set value from "1" to "0".

# Description

If the "Limited Functions Mode " key appears on the LCD when an error occurs in the finisher, that means the host machine can shift to the "Limited Functions Mode" in which the finisher can output paper but neither staple or alignment. Press the key so that the message "Finisher cannot be used." is displayed on the LCD.

# 14.3.4.6.3 Window prompting to clean scanning glass frequently appears

#### Description

A window prompting to clean the scanning glass appeared frequently although the glass was not soiled. As a result of inspection, this symptom was solved by the adjustment of the ADF document tray position and the horizontal registration adjustment in service mode. When this symptom occurs, follow the steps in Field Remedy to fix the problem.

#### Cause

Because of a poor adjustment of the ADF horizontal registration, the edge of the platen roller is wrongly detected as dirt.

#### **Field Remedy**

a. Adjust the original document position relative to the platen roller when the original document passes over the roller:

1. Place A3 paper on the ADF tray and press the start key. While it is passing over the platen roller, open the ADF forcibly to stop the operation.

2. Measure the distance between the roller end and the document end at both the front and the rear sides. Repeat this three times or more. (Reference value is: Front = Rear = 3.5mm)

3. In order to equate these distances, adjust the slide guides' position of the ADF tray by referring to DADF-M1 service manual [Parts Replacement Procedure> Electrical System> Document Width Volume> Adjusting the Side Guide Plate].

b. Adjust the ADF horizontal registration in service mode:

1. Place a test chart on the ADF tray and make a direct copy. Overlay the copy on the chart. In service mode [COPIER> Adjust> ADJ-XY> ADJ-Y-DF], change the set value in order to fall the horizontal registration (both front and rear) within the specification "</= 1mm".

- The bigger the set value is, the wider the front is and the narrower the rear is.

- Increasing the set value by one corresponds with 0.1mm increase.

Refer to DADF-M1 service manual [Maintenance> Adjustment> Basic Adjustment> Horizontal Registration] for the horizontal registration adjustment.

Note: Do NOT set the value of ADJ-Y-DF smaller than 50.

2. Make a direct copy of the test chart in the same manner as in the step 1. Make sure that the horizontal registration falls within the specifications.

3. After the adjustment, overwrite the value in ADJ-Y-DF on the service label with the set value obtained in the step 1.

#### 14.3.4.6.4 DADF-M1: Message "Original scanning area (thin glass strip) is dirty." / How to adjust white level

#### **Field Remedy**

In the field, the above message disappeared after making the ADF white level adjustment. Follow the steps below:

1. Clean the copyboard glass and the reading glass.

2. Place a sheet of paper which your customer is always using on the copyboard glass, and execute the following service mode [COPIER> Function> CCD> DF-WLVL1].

3. Move the paper from the copyboard glass to the document tray of the ADF, and execute the following service mode [COPIER> Function> CCD> DF-WLVL2].

Note: DF-WLVL1 and DF-WLVL2 must be executed simultaneously.

#### 14.3.4.6.5 Detail codes in which Temporary Functional Limit mode for Finisher is effective

#### Description

The meaning of "Temporary Functional Limit" mode is: When the finisher becomes inoperative because of an error related to any finishing functions, this mode will isolate only the affected functions and make the finisher operate.

For example, when E590-8002 (Punch motor error) occurs, this mode will isolate the punching function and make the finisher operate.

The error codes related to the finisher are E500 through E593, and this mode is available with the codes whose detail code starts with "8".

Note: The following are conditions where the mode is effective.

1. When "1" is selected in service mode [SORT-ER> Option> MD-SPRTN].

2. When the user presses "Limited Functions Mode" key on the LCD after some error code is displayed.

#### 14.3.4.6.6 Message "Insert toner cartridge. (Yellow)" keeps displaying: Upon installation

#### Description

A message "Insert toner cartridge. (Yellow)" does not disappear although the Yellow toner cartridge was inserted upon installation. Therefore, the Magenta and the Cyan cartridges were unable to be set. As a result of inspection, there found a deformation of a pin in the connector J212 (3 pin connector) for the color toner cartridge sensor (PS26).

#### **Field Remedy**

Inspect the connector J212 fixed on the front side of the AP kit to make sure of a secure connection or a pin deformation. If any problem is found, correct it. FK2-0004 Photoreflector

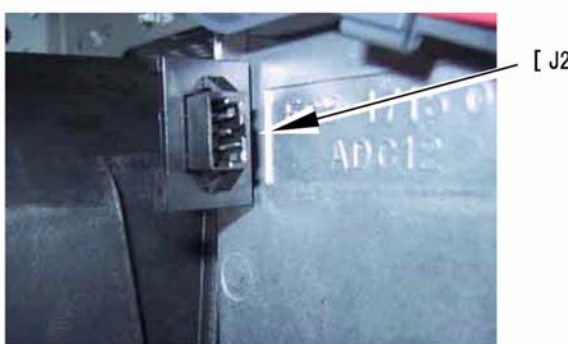

[J212]

#### F-14-82

#### 14.3.4.6.7 "Limited Functions Mode" key on service call message window with spanner

#### **Field Remedy**

1. Turn the power OFF/ON to check whether the service call message window will disappear. If not, go to step 2.

Note: If there are print data on standby when the power is turned OFF, they will be cleared. 2. If you want to output paper by temporarily limiting other functions, press "Limited Functions Mode" key, select "Yes" and turn the power OFF/ON so that the machine will start up in the limited functions mode (in other words, features "Offset" and "Staple" cannot be used). If you select "No", the machine will not operate until the error is cleared.

3. Check the error log in service mode [COPIER> Display> ERR], and perform appropriate corrective actions for the error.

4. If the "Limited Function Mode" key was pressed in step 2, select in user mode [Common Settings> Limited Functions Mode> Off] and turn the power OFF/ON so that the message "Finisher cannot be used." will disappear.

#### Description

The detail description of this symptom is: When a feature "Offset" or "Staple" was selected and the start key was pressed, the service call message window with a spanner appeared on the LCD because some malfunction has occurred in the finisher, and the machine was not able to make a copy any longer. If the "Limited Functions Mode" key appears on the same window, you can press it so that the finisher can only output paper by temporarily limiting other functions. After this mode is active, a message "Finisher cannot be used." appears at the left lower part of the LCD.

### 14.3.4.6.8 Message "The data of the Protect Key Device is invalid." is displayed upon installation, Unable to install security kit

#### Description

Upon installation of the driver, a message "The data of the Protect Key Device is invalid." was displayed and the security expansion failed. In the field, this symptom was solved by replacement of the protect key device. When this symptom occurs, replace the protect key device with a new one.

FH5-3364 Protect Key Device - Parallel FH5-3398 Protect Key Device - USB

#### 14.3.4.6.9 Message "The data of the Protect Key Device is invalid." is displayed upon installation, Unable to install SEND kit

#### Description

Upon installation of the driver, a message "The data of the Protect Key Device is invalid." was displayed and the SEND expansion failed. In the field, this symptom was solved by replacement of the protect key device. When this symptom occurs, replace the protect key device with a new one.

FH5-3420 Protect Key Device - Parallel FH5-3422 Protect Key Device - USB

#### 14.3.4.6.10 Message "Close the finisher's front cover" does not disappear because Main Controller PCB inside Finisher is faulty: Finisher-R1/Saddle Finisher-R2

#### Description

In inspection, there was a case where the message "Close the finisher's front cover" did not disappear because the Main Controller PCB inside the finisher was faulty.

#### Field Remedy

When the symptom occurs, follow the steps below.

1. Check if 24V is placed between the first and second pins of J701 on the Main Controller PCB using a tester. If it is placed, replace the PCB with a new one because the PCB may be faulty. If it is not placed, go to the step2.

2. Check if 24V is placed between the first and second pins of J117 on the DC Power Relay PCB using a tester. If it is not placed, replace the PCB with a new one because the PCB may be faulty. If it is placed, go to the step3.

3. Check the cable between the machine and the finisher for poor connection.

FG3-2883 Main Controller PCB Assembly FM2-0843 DC Power Relay PCB Assembly

#### 14.3.4.6.11 Message "Close the finisher's front cover" does not disappear: Finisher-**R1/Saddle Finisher-R2**

#### Description

As a result of inspection, the following was found: The message "Close the finisher's front cover" does not disappear because J117 on the DC Power Relay PCB has poor connection, preventing 24V from being supplied from the machine to the finisher.

# **Field Remedy**

When the symptom occurs, check J117 of the DC Power Relay PCB for poor connection. FM2-0843 DC Power Relay PCB Assembly

#### 14.3.4.6.12 Frequent DF Reading Glass **Cleaning Message**

The following is a list of causes and field remedies associated with the symptom:

#### Cause

A. dust or dirt on the reading glass; the reader unit detects dirt to issue the cleaning message, and it does not detect stray dust

B. dirt on the read roller, or dirt on the white plastic film

C. scratch on the reading glass: or dirt resisting cleaning

D. scratches in radial direction of the red roller, or dirt remaining after cleaning

E. dirt on the CCD

<Checking for Dirt on the CCD>

The presence of dirt on CCD cells will cause a line in the image in both stream reading and copyboard modes alike. If the particles are small, the reader unit will make up for their presence, removing lines from the output image.

Set '0' to the following service mode item, and check the output image for a line; thereafter, be sure to change the setting back to its initial value: COPIER>OPTION>BODY>DFDST-L1 (level 1)

# **Field Remedy**

A. Clean the reading glass using cleaning tissue or cleaning oil.

B. Dry wipe the read roller/white plastic film; or, use alcohol to clean them.

#### Memo:

If the machine is installed in a dusty place, cleaning it on a periodical basis is desirable.

C: Replace the reading glass.

D. Replace the read roller.

#### Memo:

If you have replaced the rear roller, be sure to perform the following:

- white level adjustment

- DF height adjustment

E. Replace the CCD unit.

#### 14.3.4.6.13 Frequent DF reading Glass Cleaning Message (user requesting disabling of the message)

This message is not issued in response to the presence of dirt inside the machine (i.e., it is not used to alert the user to an error condition). Nevertheless, if the user requests disabling the message, go through the following:

#### Field Remedy

A. Change the level used to detect dust. Decrease the level of detection (level 1) in service mode: COPIER>OPTION>BODY>DFDST-L in increments of '5'.

#### Memo:

A decrease in the level will decrease the level of correction executed for the presence of dust, possibly leaving a light black line in the output image. Setting it to '0' will disable dust detection all together.

B. Change the setting of the cleaning message in service mode:

COPIER>OPTIONAL>BODY>DFDST-L1 (level 1).

#### Memo:

The cleaning message may be disabled in service mode, but the machine will still check for dust; varying the read position according to the result of detection.

#### 14.3.4.7 Other Defect

#### 14.3.4.7.1 Processing unit cannot be inserted deep inside machine

#### [Manual-related] **Field Remedy**

While the processing unit is drawn out from the host machine, slightly turn the developing rotary drive gear which is located deep inside the machine and then insert the processing unit once again.

#### Description

It is possible that the drive gear at the processing unit side (the large gear in the developing rotary) interferes with the one at the machine side, causing the processing unit to fail to be inserted.

### 14.3.4.7.2 Duplexing guide is not opened/ closed smoothly

#### Description

As a result of inspection, the following was found in the duplexing feeder assembly: When the assembly is opened/closed, the release button of the assembly catches on the rib of the duplexing guide (FL2-2479) and thereby preventing the guide to be opened/ closed smoothly. This is because the tension spring is twisted and fitted as it is to the tape mount (that is connected to the support tape) under the guide.

#### **Field Remedy**

When the symptom occurs, check the tension spring and re-attach it if it is twisted. FU5-2153 Tension Spring FC5-5167 Tape Mount

FC5-2119 Support Tape

#### 14.3.4.7.3 Unable to change marking width for both side of crease for saddle stitching when selecting booklet mode for print job

#### Description

As a result of inspection, the following was found: Even if the marking width for both side of the crease for saddle stitching has been changed in service mode, the changed width is not reflected when selecting booklet mode as a special feature for a print job. However, upgrading system software to version 6.03 solves this symptom.

#### **Field Remedy**

When the symptom occurs, upgrade system software to version 6.03 and set the following service mode items.

a. Marking width

In service mode [SORTER > OPTION > BLNK-SW], set any of the following values: 0: w/o marking width

1: w/ marking width (Default)

b. Number of sheets that may be saddlebounded

In service mode (Level2) [COPIER > OPTION > ACC >STPL-LMT], set any of the following values:

0: 5sh (w/o marking width)

1: 10sh (w/o marking width)

2: 10sh (w/ marking width)

3: 15sh (w/ marking width)

c. Combination patterns of service mode settings and results

ÅÅiRC36800\_ID579

#### 14.3.4.8 Part Breakage/Detachment

#### 14.3.4.8.1 Message "Load Paper." is displayed: Swaged part comes off of lifting wire

#### **Field Remedy**

As a result of inspection, the message "Load Paper." was displayed because the swaged part came off of the tip of the lifting wire in the right paper deck and the paper lifting plate did not ascend. If the message is displayed although paper remains in the left or the right paper deck, inspect the lifting wire.

FC5-2603 Lifting Wire

#### 14.3.4.8.2 Drum keeps rotating with message "Adjusting gradation." / E012-0001 Error Code

#### **Field Remedy**

It is possible that the drum HP sensor (PS65) is faulty or comes off. So, inspect it.

#### Description

In our inspection, the drum HP sensor came off and that caused a detection failure of the drum home position. Under this state, iRC6800 started the image stabilization control with a message "Adjusting gradation.". After 20 to 30 minutes passed, E012-0001 (Drum, ITB motor error) was displayed.

Note: The drum fly wheel is fixed with a 20mmlong screw. At the time of servicing, if it is mistakenly fixed with a longer one used at the front side of the drum (25mm long), it is possible that it hits against and damages the drum HP sensor. Be sure to use the correct one.ÅB

#### 14.3.4.8.3 Additional Finisher Tray-A1 comes off / Option Slide Panel does not descend

#### Description

On some units of the Additional Finisher Tray-A1 whose serial number is JLE01605 and earlier, the option slide panel is warped and the sliding performance becomes poor. When the tray descends, the slide panel stops halfway without descending by its own weight. At worst, when the tray ascends, it jumps over the panel which stops halfway, and it comes off when it descends next time.

#### Field Remedy

When this symptom occurs, inspect the option slide panel. If it is warped, replace it with a new one and install the stop plate in order to prevent the panel from being warped. Additionally, in order to improve sliding performance of the panel, apply grease to the sliding portion of the panel. For the detail procedure, refer to Additional Finisher Tray-A1 Service Manual [Installation> Installation Procedure].

FC5-6994 Stop Plate

FC5-6991 Option Slide Panel

#### 14.3.4.8.4 ITB belt is ripped or displaced after replacement: Points to note when mounting ITB unit

#### Description

The possible causes of the ripping or displacement of the ITB belt include the following:

a. Improper mounting of AP-Kit

b. Improper mounting of Intermediate transfer unit

c. Mishandling of ITB belt during replacement

To prevent the symptom, the points to note when mounting and handling the parts mentioned a. through c. above have been written up for your service works.

#### Field Remedy

# 14.3.4.8.5 Fixing roller is deformed: Because fixing drawer connector (AC driver cable) has poor connection

#### Description

As a result of inspection, it was found: When the fixing feeder assembly is set into the machine in state where the fixing drawer (J8) on the machine side loses smooth movement, the fixing drawer has poor connection with the drawer on the fixing feeder assembly side, causing improper fixing temperature control. In this case, if pressure is applied to the fixing roller, the roller is deformed.

#### **Field Remedy**

1. Turn the main power switch OFF and remove the power cable. Then remove the rear panels to detach the controller box.

2. Remove the fixing drawer and then remove the stepped screw of the drawer.

3. Apply grease (MOLYKOTE PG641) to the portion of the stepped screw where the washer (XD1-1104-135) moves, and then fit the stepped screw to the fixing drawer to make sure that the washer moves smoothly on the surface of the stepped screw.

Note: Be sure not to apply grease to the terminal of the fixing drawer.

4. Return the fixing drawer and the controller box to the original position.

5. Replace the fixing roller with a new one.

6. Connect the power cable and turn the main power switch ON.

7. When an error code E000/E001/E002/ E003 is displayed, in service mode [COPIER > FUNCTION > CLEAR > ERROR], select [OK], and then turn the control panel switch OFF, and turn the main power switch OFF/ ON.

8. Make sure that the fixing temperature is controlled normally in service mode [COPIER > ANALOG > FIX-UC/FIX-UE/FIX-LC/FIX-LE/FIX-EXC/FIX-EXL].

CK-0562 Grease (Molykote PG641) FC5-6298 Fixing Roller FM2-0921 AC Driver Cable (Fixing Drawer)

#### 14.3.5 Printing/scanning

#### 14.3.5.1 No Output

#### 14.3.5.1.1 Paper cannot be delivered to Additional Finisher Tray-A1 (upper tray): Although upper tray is assigned for printer

#### Description

Even if the upper tray is assigned for Printer in [Common Settings> user mode Tray Designation], a print job using the features "Offset" (selectable with Collate and Group) and "Staple" cannot be delivered to the upper tray. This is a specification constraint. Accordingly, if a checkmark is placed on "Offset" or "Staple" is selected in printer driver properties [Finishing], paper will automatically be output to other trays than the upper one. In other words, a print job without the above features will be output to the upper tray; however, it is common to assign the upper tray for FAX, and the middle/lower trays for Copy and Printer.

# 14.3.5.1.2 Machine accepts print job but does not run it

#### Description

In the field, the following occurred: When the LAN cable is temporarily disconnected from a PC, since the machine is receiving a print job from the PC, it fails to run the job, and moreover, fails to run print jobs that are sent after reconnection of the LAN cable, even if it can accept such jobs.

#### **Field Remedy**

On the System Monitor screen, cancel the print job, of which transmission was not completed. This will allow the machine to run print jobs that were sent after reconnection of the LAN cable. In case that the causal job is not canceled, the machine cancels it 5 minutes later in accordance with the specifications and starts running the print jobs that are stopped by the causal job.

### 14.3.5.2 Installation Failure

#### 14.3.5.2.1 Unable to install printer driver completely: Because UBS cable is connected before installing

#### Description

In USB connection, it is impossible to completely install the printer driver in a PC when a USB cable is connected between the machine and the PC beforehand. Wait for connecting the cable until the installer instructs you to do so.

#### **Field Remedy**

In the field, the symptom was solved retrying the installation after uninstalling the uncompleted printer driver and then rebooting the PC. In the PC [Start > Programs], if the Canon Printer Uninstaller is present, use it to uninstall the uncompleted printer driver.

#### 14.3.5.3 Faulty Printing/Scanning Result

#### 14.3.5.3.1 Pages are output in reverse order: MS Word

#### Description

In MS Word [Print dialog box > Option], if Reverse Print Order is checked, pages are output in reverse order. Uncheck it to collect the page order.

#### 14.3.5.3.2 Scanned documents are always saved in PDF format although selecting "TIFF/PDF" as File Format: Push Scan

#### **Field Remedy**

If you want to save a scanned document in TIFF format, on the Send Screen, select [File Format > TIFF/PDF > Scan Settings > Black and White] before scanning. When any of the color modes is selected, scanned documents are always saved in PDF format.

#### 14.3.5.3.3 Image sent to PC in TIFF/PDF format is reduced when printing from PC

#### Description

In the field, the following occurred: When printing a PDF file using Acrobat which has been sent from this machine, the output image is reduced because a check mark is placed on "Shrink oversized pages to paper size in ["Print" dialog box > Copies and Adjustments]. When the symptom occurs, uncheck it.

#### 14.3.6 Network

#### 14.3.6.1 Start-Up Failure

#### 14.3.6.1.1 Utility software (e.g. Network ScanGear) cannot be used, no problem with other functions

#### Description

It is possible that "SNMP Settings" and "Enable Dedicated Port" are set to Off. If so, change them to On.

In user mode [System Settings> Network Settings> SNMP Settings> On]

In user mode [System Settings> Network Settings> Enable Dedicated Port> On]

SNMP Settings: If you want to set or browse each item of the machine with utility software that uses SNMP to obtain information, set it to On.

Enable Dedicated Port: If you want to set or browse detailed information of the machine with a Canon printer driver or utility software, set it to On.

#### 14.3.6.2 Connection Problem

#### 14.3.6.2.1 147 Error Code: When machine is started up in safe mode at time of downloading with SST

#### Description

In the field, the error code was displayed and formatting of the hard disk (HDD) was impossible when the machine was started up in safe mode (by turning the main power switch ON while pressing the "2" and "8" keys simultaneously) after a PC with SST was connected. This was because the IP address of the PC was "172.16.1.100".

#### Field Remedy

Open the Command Prompt screen on the PC making the following selection [Start > Programs > Accessories > Command Prompt], type "IPCONFIG" in [C:\>], press the Enter key, and then, change the setting for "IP Address" and "Subnet Mask" to the following:

- IP Address: 172.16.1.160

- Subnet Mask: 255.255.255.0

Note: Never enter the following addresses in "IP Address".

- 172.16.1.0
- 172.16.1.100
- 172.16.1.255

# 14.3.7 Transmission/Fax-Related

#### 14.3.7.1 Transmission Problem

#### 14.3.7.1.1 FAX number is not entered partially (in the actual failure case, 2nd digit)

#### Description

If you enter a fax number using the numerical keys without pressing the "Fax" key immediately after switching to the "Send" screen (this is not a proper procedure), the machine has to start up the entry screen of the fax number and cannot accept any entry of the numerical keys in a fraction of a second because of software constraints. This is to prevent any operational error even if some key operations are done during transition of the screens. In this failure case, one digit of the fax number was not entered because the operator pressed the number during the affected period of time.

#### **Field Remedy**

According to the proper procedure, press the "Fax" key after switching to the "Send" screen, and then enter the fax number using the numerical keys. Or, enter the number slowly after making sure that the screen has been switched.

For more details, refer to Sending and Facsimile Guide [Basic Sending Methods> Specifying Destinations> Using the New Address Tab> Specifying a Fax Number].

#### 14.3.7.1.2 FAX-transmitted image is too light: When sending carbon copy-like blue original document

#### **Field Remedy**

In user mode [Adjustment/Cleaning> Exposure Recalibration> "Send (B&W)" or "Send"], adjust the density and then send the affected document once again. The setting of the density adjustment will be saved.

#### Description

When sending a document with blue texts such as a carbon copy by FAX, the image at receiving side tends to be lighter as compared with a one with black texts.

Note: The following are the items which appear under "Exposure Recalibration" depending on which optional products are installed.

- "Send (B&W)" and "Send (Color)" appear if Color Universal Send Kit-D1, Super G3 Fax Board-P1, and Resolution Switching Board are installed.

- "Send" appears if Super G3 Fax Board-P1 and Resolution Switching Board are installed.

#### 14.3.7.1.3 Want to disable broadcast feature: FAX transmission

#### Description

It is impossible to disable the broadcast function of this machine. On some black & white machines, a confirmation message is displayed before sending if multiple destinations are selected in order to prevent users from broadcasting unintentionally; however, this machine lists all the specified addresses on the LCD in sequence upon specification. This enables users to confirm all the addresses one by one while specifying. Please explain this to your customer.

#### 14.3.7.1.4 Unable to send scanned image to file server: Because logon password entered from PC differs from address information of file server registered in machine #801

#### Description

In the field, the symptom occurred on a customer who regularly changes the log on password to the LAN with a PC for security. Because the customer forgot to reflect the new log on password in the address information of the file server after changing. When the symptom occurs, set the new password in User mode [Address Book Settings > select either "Register Address" or "One-touch Buttons" where the affected file server is registered > select the file server > press "Register/Edit" or "Edit" button].

# 14.3.7.1.5 How to register high scanning density as standard sending mode: FAX transmission

#### **Field Remedy**

In order to send a FAX message without adjusting the scanning density every FAX transmission, follow the steps below.

1. Send screen > Scan Settings > Option > change the scanning density > Register/Erase > Scanning Mode > select any of the three "Black & White" modes > Store > Overwrite > Yes > change name by pressing "Register Name" > Done.

2. User mode > Communications Settings > Common Settings > TX Settings > Edit Standard Send Settings > Scanning Mode > select the scanning mode registered in step1 > OK.

# 14.3.7.1.6 FAX-transmitted image becomes too light on receiving side: User mode adjustment is not effective, FAX transmission

# **Field Remedy**

In the field, in addition to the adjustment in user mode [Adjustment/Cleaning > Exposure Recalibration > Send (B&W)], the symptom was improved by adjusting the density as follows: On Send screen, press [Scan Settings > Option > increase the density > OK]. Therefore, when the symptom occurs, perform the both adjustments before sending.

# 14.3.7.2 Reception Problem

# 14.3.7.2.1 FAX reception fails after host machine goes into sleep mode

# **Field Remedy**

Upgrade the system software to Ver.5.03 and later so that defects related to memory control and communication control has been corrected. As a temporary measure, select "High" in user mode [Common Settings> Energy Consumption in Sleep Mode].

### 14.3.7.3 Other Operational Defect

#### 14.3.7.3.1 FAX-transmitted image is reduced in sub scanning direction on receiving side when sending to particular destination

# Description

In the filed, the symptom was solved by changing all of the following in service mode [FAX > SSSW].

1. Activate inch/mm conversion (text mode): Change bit1 of [SW05] from "0" to "1."

2. Activate inch/mm conversion (text/photo mode): Change bit2 of [SW05] from "0" to "1."

3. Set scanning direction for inch/mm conversion to "both main and sub scanning direction": Change bit2 of [SW14] from "0" to "1."

#### 14.3.7.3.2 FAX-received document that consists of 2 pages or more is printed in duplex

#### Description

If FAX-received document consists of 2 pages or more, they are always printed in duplex when the following setting is "On"; In user mode [Communications Settings > RX Settings under Common Settings > Two-sided Print]. If you don't want to, change the setting to "Off".

#### 14.3.7.3.3 FAX-transmitted image spreads across tow pages on receiving side when sending one page of image to particular destination

## **Field Remedy**

In the field, the symptom occurred because the length of the transmitted image was increased in the sub scanning direction. However, it was solved by executing the following in service mode [FAX > SSSW].

1. Activate inch/mm conversion (text mode) function: Change bit1 of [SW05] from "0" to "1."

2. Activate inch/mm conversion (text/photo mode) function: Change bit2 of [SW05] from "0" to "1."

3. Set scanning direction for inch/mm conversion to "both main and sub scanning direction": Change bit2 of [SW14] from "0" to "1."

# 14.3.7.4 Setting/Registration Defect

#### 14.3.7.4.1 How to lengthen time before iRC6800 starts call-receipt operation (Auto RX)

### **Field Remedy**

In service mode [FAX> Ncu> Auto RX> 007], change the set value (default: 2) so that the time before iRC6800 starts call-receipt operation will be lengthened by changing the number of CI (the number of ringing calls).

# 14.3.7.4.2 Shared folder on PC cannot be registered in address book: Windows XP

#### Description

When attempting to register a shared folder on a PC (OS: Windows XP) in one of the address books as follows: in user mode [Address Book Settings> Register Address> Register New Address> File> select "Windows (SMB)" for Protocol> specify the PC> configure User and Password> designate the shared folder]; however, a message "Cannot find server." was displayed and the registration failed. When this symptom occurs, follow the steps below.

#### **Field Remedy**

1. Right-click on the shared folder on the PC, select [Properties> Sharing], and place a check mark on both of the following messages "Share this folder on the network." and "Allow other users to change my files.".

2. Register the folder in the address book once again in user mode.

For detail procedures of registration, refer to Sending and Facsimile Guide [Storing/Editing Address Book Settings> Storing New Addresses> File Server Addresses].

# 14.3.8 Jam (Main Unit)

# 14.3.8.1 1700 Jam Code: Explanation of 1700 Jam Code

#### Description

1700 Jam Code means a timeout jam and can be displayed when communication with the finisher is interrupted.

# 14.3.8.2 0103/0104 Jam Code Neuissiedler large-size/RA3 pickup fault

#### Cause

In a high temperature/humidity environment, Neuissiedler paper (13x19)/SRA3 paper tends to absorb moisture, thus causing pickup faults.

### **Field Remedy**

Fit a pressure spring (service part; FC5-2525) to increase the pickup roller pressure.

#### Work Procedure

Fit the pressure spring [1] through the protrusion [2]; then, fit the spring in the groove [3] and hook it on the protrusion [4].

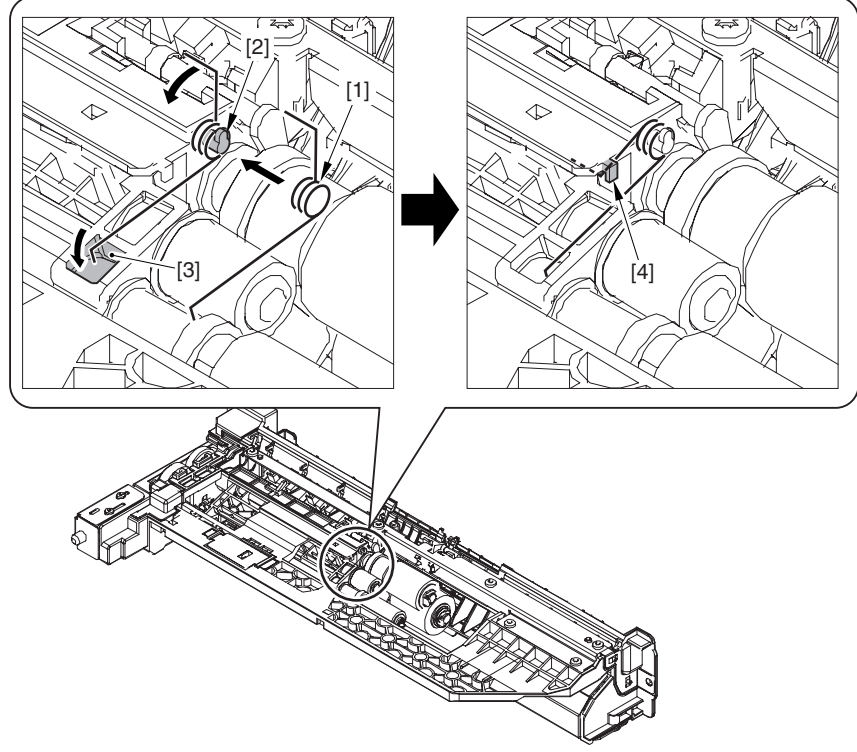

F-14-83

# 14.3.8.3 0101 Jam Code: Only occurs with right paper deck, upon installation

#### Description

This symptom occurred because the boss [1] of the support plate [2] for the separation roller was broken. As a result of inspection, it was found that the reason of the breakage is that the right door was opened without peeling off the shipping tag connected with the spacer for the separation roller and this applied an excessive force to the roller shaft.

Jam Code 0101 is a delay jam at the right deck pickup sensor PS33.

### **Field Remedy**

Open the right door and inspect the boss (rear) of the support plate for the separation roller in the right paper pick-up ass'y for breakage. If it is broken, replace the right paper pick-up ass'y with a new one.

Note: Upon installation, be sure to peel off the three shipping tags before opening the right door. For your information, it is easier to remove the spacer if you push down the projection on it.

FM2-0540 Right Paper Pick-up Ass'y

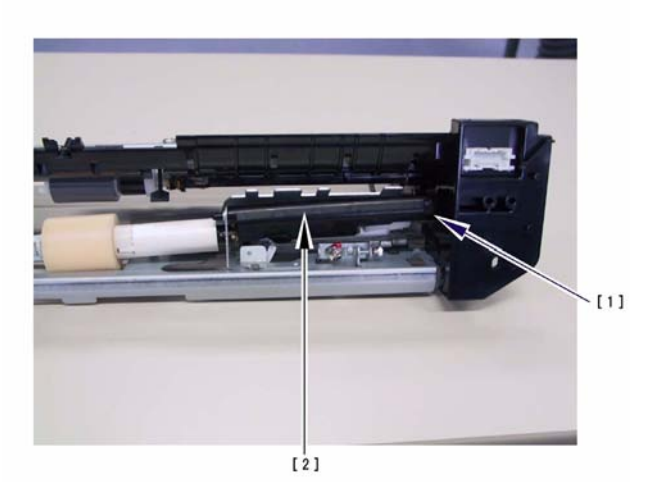

#### F-14-84

# 14.3.8.4 0109/0110 Jam Code: Vertical Path Roller does not rotate

#### Description

As a result of inspection, it was found these jam codes occurred because the right deck pull-off motor (M14) was faulty and the vertical path 1 roller did not rotate. They might occur during the delivery of the first sheet or during the next job just after a recovery from these jam codes. - 0109 Jam Code: Delay jam at the vertical path confluence sensor (PS32)

- 0110 Jam Code: Delay jam at the vertical path 0 sensor (PS32)

#### **Field Remedy**

1. In service mode [COPIER> Function> PART-CHK], select MTR, enter "14" with the numeric keys and press the OK key. Then, select MTR-ON and press the OK key. If the motor M14 is normal, it will run about 10 sec and the status will display "START", "ACTIVE", and "OK!" in this order. For your information, in order to visually inspect the motor rotation, open the right upper cover when executing MTR-ON.

The status results in "NG" (does not run), go on to the Step 2. If it runs normally, go on to the Step 3 as the above paper detection sensors are faulty.

2. Manually rotate the vertical path 1 roller to check whether or not a mechanical excessive force is applied to it. If it is equal to the preregistration roller's, replace the motor (M14) with a new one as the roller is normal.

3. In service mode [COPIER> I/O> DC-CON> P006], observe the bits described below will be changed from "0" to "1" while opening the right upper cover and moving the sensor levers. If they are not changed, replace the sensors with a new one after making sure of no poor contact of the connectors.

- bit0: PS32 (Vertical Path Confluence Sensor) - bit1: PS31 (Vertical Path 0 Sensor) FL2-0583 Stepping DC Motor

FK2-0149 Photo-Interrupter

# 14.3.8.5 0109 Jam Code: Occurs only during duplex copy/print

#### Field Remedy

The following was found as a result of inspection. Since the E ring in the duplexing outlet roller came off and the duplexing metal roller also came off. Accordingly, this jam code occurred frequently in duplex copy/print. When this symptom occurs during duplex copy/print, inspect the duplexing metal roller for installation condition.

#### Description

0109 Jam Code: Delay jam at vertical path confluence sensor (PS32)

FC5-2091

# 14.3.8.6 010A Jam Code: Occurs only with machines that are equipped with Side Paper Deck-D1

# Description

As a result of inspection, it was found 010A jam occurred because of the following reason: Depending on how the Side Paper Deck-D1 is attached to the host machine, it could push the right door of the host machine inward, and thereby the adequate paper path is not maintained, resulting in 010A jam due to variations in the shape of the pre-registration guide 1. To prevent this, the pre-registration guide 1 has been modified so that the variations in shape is controlled. When this symptom occurs, replace the preregistration guide 1 with a new one referring to the Field Remedy below.

Note that all of the pre-registration guide 1 in the service part inventory have already been changed to the new one and the machines starting from the following serial numbers have the new guide: JHT02142 / JHS00422 / JJM03790 / JKL00019 / JKM00155 / JXH00240 / JKP01225

- 010A Jam Code: Delay jam at the registration sensor

### **Field Remedy**

1. Detach the Side Paper Deck-D1 from the host machine in reference to Service Manual of the Side Paper Deck-D1 [Parts Replacement Procedure > Detaching the Host Machine > Paper Deck].

2. Remove the two screws [1] and then detach the right rear panel [2].

3. Open the upper right door [3] and remove the screw [4] that fixes the support tape.

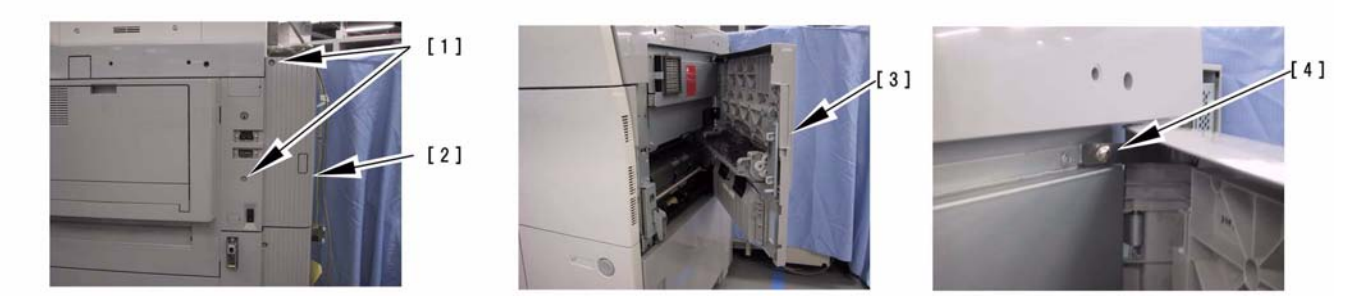

F-14-85

- 4. Remove the one screw [5] and then detach the cable cover [6] on the right paper pick-up assembly.
- 5. Remove the one screw [7] and detach the connector blanking panel [8].

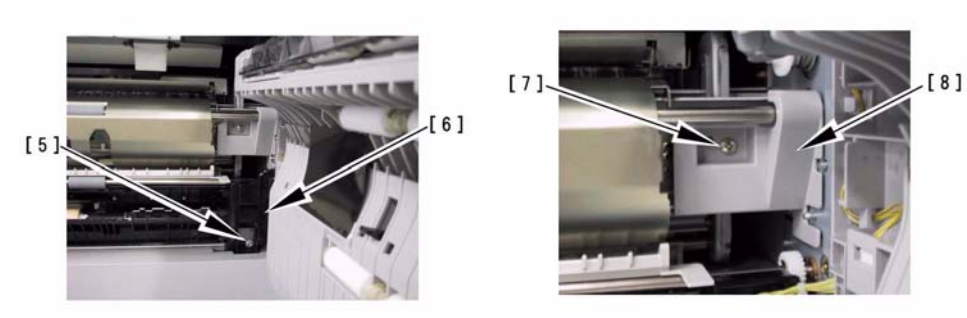

F-14-86

6. Remove the two screws [9] and detach the pre-registration guide 1 [10] and the pre-registration guide

2 [11] together.

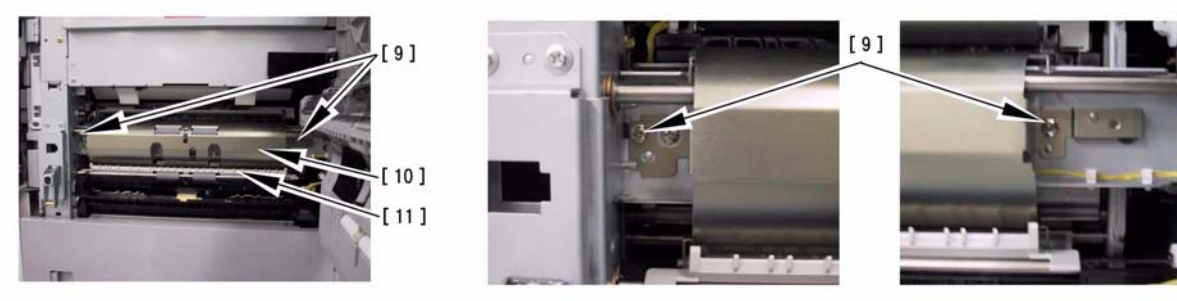

F-14-87

7. Detach the pre-registration guide 2 [11] from the registration guide 1 and then attach it to the new preregistration guide 1.

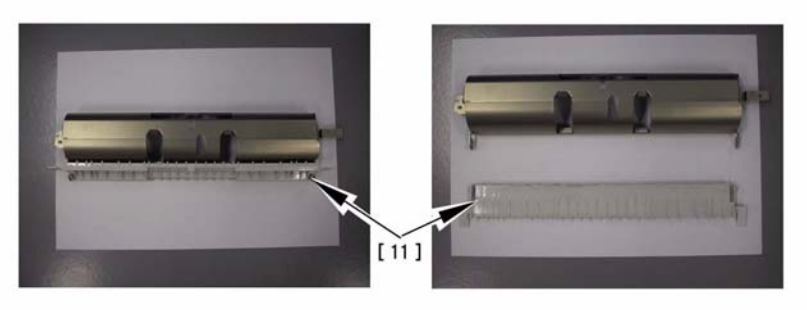

#### F-14-88

8. Assemble all the detached parts again in reverse order that you follow when detaching them.

9. Attach the Side Paper Deck-D1 to the host machine.

FC5-2111 Pre-registration Guide 1

# 14.3.8.7 010A Jam Code: Rotational failure of Manual feed pre-registration motor (M6) due to DC Controller PCB failure

### Description

As a result of inspection, it was found that the error occurs because the manual feed pre-registration motor (M6) does not rotate on account of the DC Controller PCB failure. When the symptom occurs, follow the field remedy below.

- 010A Jam Code: Delay jam at the OHP sensors (PS3/PS29).

### **Field Remedy**

1. In service mode, [COPIER > FUNCTION > PART-CHK > MTR > enter the motor number "6" using the numeric key > OK > MTR-ON > OK] and then check if the selected motor rotates. If not, the signal output from the DC Controller PCB to the motor may be faulty.

2. Unplug and insert all the connectors of the DC Controller PCB for prevention of poor connection and then check if the symptom is solved. If not, replace the DC Controller PCB with a new one.

FM2-0857 DC Controller PCB Assembly (120V) FM2-0858 DC Controller PCB Assembly (230V)

FL2-0477 Stepping AC Motor (M6)

# 14.3.8.8 010C Jam Code: Occurs during feeding B5/STMT paper (small size), Due to rotational failure of paper feeder fan

#### Totational failure of p

### Description

A paper jam occurred when B5 paper was fed from the front deck. The jam code "010C" and the alarm code "330014" were recoded in the logs respectively.

- 010C: Delay jam at the inside delivery sensor PS12

- 330014: Alarm for paper feeder fans 1/2 (FM3/FM4)

# Cause

Since the Fixing Feed Driver PCB is faulty, the paper feeder fans (FM3/FM4) do not rotate and cannot keep the paper on the feed belt, causing a paper jam.

# Field Remedy

1. Make sure that the alarm code "330014" was recorded in service mode [COPIER> Display> ALARM-2]. If TIME-2 (recovery time) indicates "FFFF", that means the alarm state is not cleared.

2. Pull out the fixing feeder unit from the host machine and unfasten a screw from the cable retaining plate (FC5-5169) located at the front side of the pre-fixing feeder unit. Then, make sure of secure connections of the connectors between the fans and the Fixing Feed Driver PCB (J1305). Afterwards, put the fixing feeder unit back into the host machine.

3. Turn the power OFF/ON, and make a copy (.any sized-paper is acceptable). Check ALARM-2 once again to make sure that TIME-2 of "330014" indicates the recovery time instead of "FFFF". If so, the root cause is related to poor connections of the connectors. If it still indicates "FFFF", go on to the Step 4.

4. The Fixing Feed Driver PCB is likely to be faulty, so replace it with a new one. If the symptom still recurs even after the replacement, make sure that the connector J1119 is securely fitted on the DC Controller PCB. If no connectivity problem is found, replace the DC Controller PCB with a new one.

5. After the replacement, turn the power OFF/ON and make a copy (any sized-paper is acceptable). Then, check ALARM-2 once again to make sure that TIME-2 indicates the recovery time. FM2-0822 Fixing Feed Driver PCB FL2-2477 Fan

FM2-0857 (120V), FM2-0858 (230V) DC Controller PCB

#### 14.3.8.9 020E Jam Code: Cogged timing belt in Finisher-R1 is detached

#### Description

In the field, 020E jam code occurred because the cogged timing belt (XF9-0748) in the finisher, which drives the lower roller (FC5-3620), was detached, and paper did not reach the buffer roller. In actual failure cases, A3 or B4-sized paper was delivered without a paper jam. and A4 or B5-sized paper was jammed.

- 020E Jam Code: Stationary jam at the outside delivery sensor (PS13).

#### **Field Remedy**

Visually inspect the cogged timing belt to see whether it is properly positioned and the roller rotates. If the belt is detached, reinstall it.

# 14.3.8.10 0216 Jam Code: Malfunction of Registration Sensor Flag

#### Description

As a result of inspection, the following was found: Since the registration mount assembly has blurs on the location where the shaft of the registration sensor flag is fitted, the sensor flag does not move smoothly, consequently causing 0216 jam.

- 0216 Jam Code: Stationary jam at the registration sensor.

#### **Field Remedy**

1. Slide out the fixing feeder assembly from the host machine, and then detach the registration mount assembly [1] from the assembly.

2. Check whether the registration sensor flag moves smoothly. If not, visually inspect its shaft [3] for any abnormality.

FM2-0472 Registration Mount Assembly FL2-0578 Registration Sensor Flag

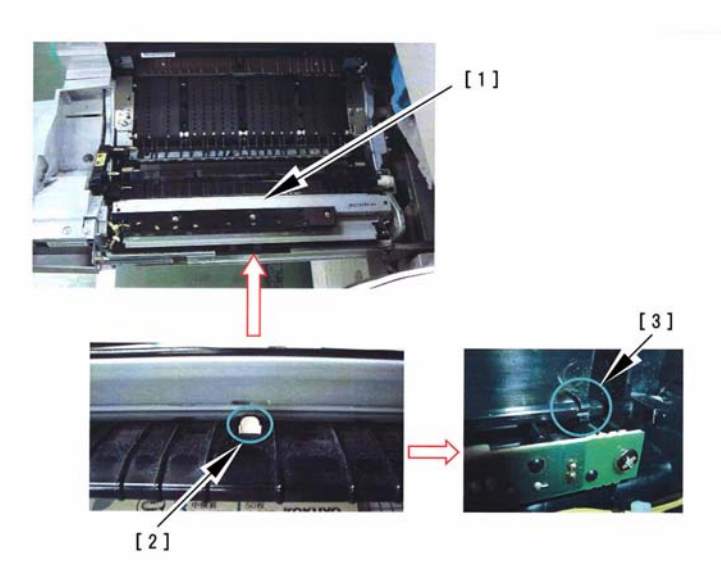

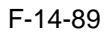

# 14.3.8.11 0A0A/020A Jam Code: Sometimes jam occurrence indication remains displaying

### Cause

The following was found as a result of inspection. Since there was a backlash in the sensor flag for the registration sensor (PS9), the paper detection lever of the sensor flag interfered with the guide plate and this prevented the sensor flag from moving smoothly. Accordingly, the above jam codes frequently occurred or the jam occurrence indication remained displaying.

0A0A: Residual jam at registration sensor

020A: Stationary jam at registration sensor

# **Field Remedy**

When the symptom described above occurs, or these jam codes are recorded in the jam history, inspect the paper detection lever to check whether it interferes with the guide plate. If so, remove the Registration Mount Ass'y and the sensor flag, and insert a washer into the shaft (front side).

Recommended washer size: 4.1mm (inner diameter) x 8mm (outer diameter) x 0.5 to 1mm (thick)

(Washer part number: XD1-1104-135 through XD1-1104-139

# 14.3.8.12 0A0C Jam Code: Stationary jam at power-on at Inside Delivery Sensor PS12

# Description

In the field, 0A0C occurred at power-on because the sensor flag for the inside delivery sensor came off and blocked the sensor, which means that the host machine wrongly detects paper presence.

#### **Field Remedy**

Inspect the sensor flag for its installation state.

# 14.3.8.13 0A0C Jam Code: Stationary jam at Inside Delivery Sensor PS12,

#### Cause

When the fixing feeder unit was forcibly pressed inside the host machine while the reversal paper delivery door and the internal paper delivery unit were being opened, the internal paper delivery unit was deformed and thereby the position of the separation claw became misalignment, resulting in a paper jam.

# Field Remedy

When the symptom frequently occurs, inspect the internal paper delivery unit. If any deformation is verified, replace it with a new one. Also, for the purpose of preventing any future incidents, explain your customer how to handle it.

FM2-0495 Internal Paper Delivery Ass'y

### 14.3.8.14 0A15 Jam Code: Stationary jam at power-on at Fixing Inlet Sensor PS11

# Description

In the field, 0A15 occurred at power-on because the sensor flag for the fixing inlet sensor PS11 did not return to its initial position or the connector of the sensor was not securely fitted, causing the host machine to wrongly detect paper presence at power-on.

## Field Remedy

1. Check whether the sensor flag moves smoothly. If not, remove and install it once again.

2. Disconnect and insert the connector of the sensor once again.

# 14.3.8.15 0A16 Jam Code: Stationary jam at power-on at Left Deck Stationary Sensor PS47

# Description

In the field, a message "Pull out the paper deck and remove the jammed paper." was displayed after turning the power ON because the connector was not securely fitted between the host machine and the left deck paper pick-up unit.

### **Field Remedy**

Pull out and remove the left front deck, and then unplug and reinsert the connector J517 that connects the host machine and the left deck paper pick-up unit.

# 14.3.9 Jam (Document Feeder)

# 14.3.9.1 Original feeding failure: How to set service mode items after clearing RAM, DADF-M1

# Description

As this machine stores the ADF-related service data in the RAM on the Reader Controller PCB, follow the field remedy below after the Reader Controller PCB has been replaced with a new one or the RAM has been cleared.

# **Field Remedy**

1. Find the setting values of the following service mode items from the P-PRINT that has been output and saved in place and enter the values in service mode.

- Original stop position:

[FEEDER > ÂDJUST > DOCST].

- Original feed speed (magnification):

[FEEDER > ADJUST > LA-SPEED].

2. Adjust the ADF sensor sensitivity in service mode.

- Tray width adjustment: [FEEDER > FUNCTION > TRY-LTR, TRY-LTRR]

- White level adjustment: [COPIER > FUNCTION > CCD > DF-WLV1, WLV2]

3. Upon performing step1 and 2 above,

output the P-PRINT and save it in place. [Service mode > COPIER > FUNCTION > MISC-P > P-PRINT].

### 14.3.10 Jam (FIN)

# 14.3.10.1 1101 Jam Code: Because Finisher Controller PCB is faulty, Finisher-R1/Saddle Finisher-R2

#### Description

Jam Code 1101 is a feed stationary jam at the inlet path sensor PI33. As a result of inspection, this symptom occurred because of the following reason: Since the Finisher Controller PCB was faulty, the buffer rear end holding solenoid (SL34) did not attract the plunger completely and the buffer guide was not opened. Therefore, the rear end of the first sheet was not held by the buffer guide, resulting in a paper jam. Also, if the solenoid does not attract the plunger at all, the same jam might occur or misalignment of paper in a batch might otherwise occur. For the operation of the buffer guide, refer to Finisher Service Manual [Functions> Feed Drive System> Paper Delivery Path> Buffer/Processing Tray Path].

#### Field Remedy

1. In order to determine whether or not the root cause is related to the host machine, detach the finisher from the host machine and make sure that no paper jam occurs in the host machine.

2. Connect the finisher to the host machine.

3. In service mode [COPIER> I/O> SORTER> P006], make sure that bit4 is changed from "0" to "1" when the sensor lever is actuated.

4. Remove the finisher front door.

5. Actuate the door switches (2 locations) and turn the power of the host machine ON.

6. While making a copy in staple mode, inspect the solenoid to attract its plunger. If the solenoid cannot attract the plunger only by one-third, the Finisher Controller PCB is likely to be faulty, so replace it with a new one.

FG3-2883 Finisher Controller PCB FL2-0821 Solenoid

# 14.3.10.2 1104 Jam Code: Because compression spring for 1st delivery roller comes off, Finisher-R1/Saddle Finisher-R2

#### Description

Jam Code 1104 is a stationary jam recorded when paper does not pass through the feed path sensor (PI34) even after a prescribed time (distance) has elapsed following paper detection by the sensor. As a result of inspection, this symptom occurred because of the following reason: Since the compression spring for the 1st delivery roller came off, the first sheet entered the processing tray; but the second sheet

was unable to, resulting in a paper jam. For the operation of the stack ejection roller, refer to Finisher Service Manual [Functions> Feed Drive System> Paper Delivery Path> Buffer/Processing Tray Path]. Field Remedy

1. In order to determine whether or not the root cause is related to the host machine, detach the finisher from the host machine and make sure that no paper jam occurs in the host machine.

2. Connect the finisher to the host machine.

3. In service mode [COPIER> I/O> SORTER> P011], make sure that bit4 is changed from "0" to "1" when the sensor lever is actuated.

4. Inspect the compression spring for the 1st delivery roller. If it comes off, install it.

FU5-2294 Compression Spring

# 14.3.10.3 1104/1101 Jam Code: Troubleshooting, Finisher-R1/Saddle Finisher-R2

#### Description

On Finisher-R1/Saddle Finisher-R2, jam code 1104 or 1101 (or both) occurs because of miscellaneous factors. The following describes the inspection results. When this symptom occurs, follow the steps below to determine the root cause (as of July 29, 2004).

- 1104 jam: When paper does not pass through the feed path sensor (PI34) after paper is delivered for a prescribed time (distance) following the sensor has detected paper.

- 1101 jam: When paper does not pass through the inlet sensor (PI33) after paper is delivered for a prescribed time (distance) following the sensor has detected paper.

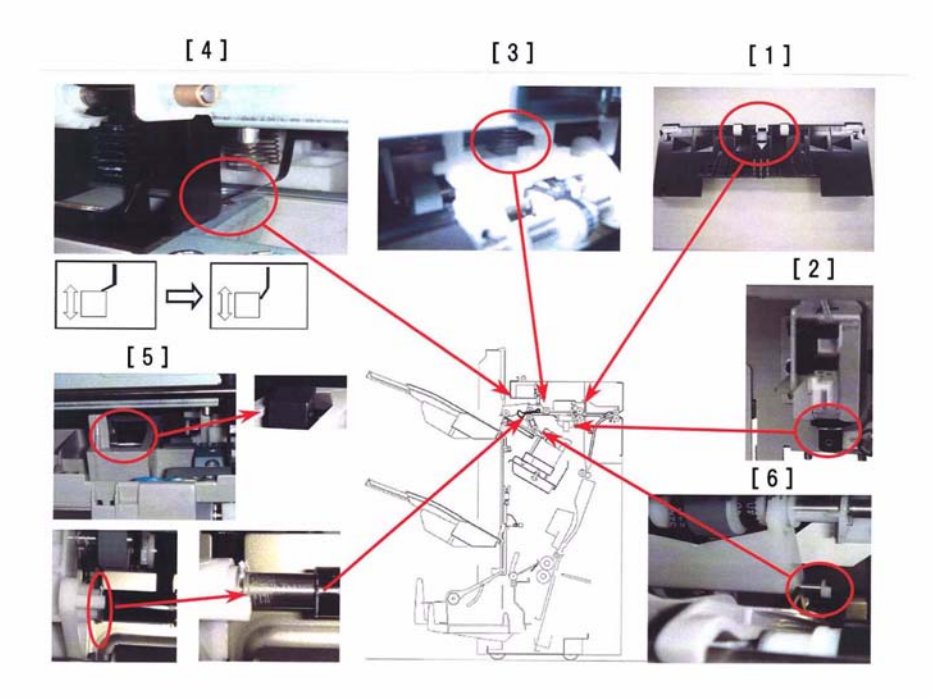

#### F-14-90

# [1] Compression spring (FC5-3674) in the entrance upper guide unit is not properly installed. Cause

Since the compression spring in the entrance upper guide unit was not properly installed, the inlet roller [1] was free from pressure and paper was not delivered properly, resulting in a paper jam.

#### **Field Remedy**

Lift up the entrance upper guide and push the inlet roller from the back side by hand to check whether the roller is returned to its original position by spring pressure. If not, the compression spring is likely to come off, so reinstall it.

#### [2] Finisher Controller PCB (FG3-2883) is faulty.

#### Cause

Since the Finisher Controller PCB was faulty, the buffer rear end holding solenoid (SL34) did not attract the plunger completely and the buffer guide was not opened completely. Therefore, the rear end of the first sheet was not held by the buffer guide, resulting in a paper jam. Also, if the solenoid does not attract the plunger at all, the same jam might occur or misalignment of paper in a batch might otherwise occur. **Field Remedy** 

#### Field Kemedy Visually inspect the pl

Visually inspect the plunger of the solenoid. If the solenoid cannot attract the plunger only by half (or not at all), replace the Finisher Controller PCB with a new one.

# [3] Compression spring (FU5-2294) for the 1st delivery roller comes off. Cause

Since the compression spring for the 1st delivery roller came off, the first sheet entered the processing tray; but the second sheet was unable to, resulting in a paper jam.

#### **Field Remedy**

Visually inspect the compression spring for its installation state. If it comes off or is not installed properly, reinstall it.

#### [4] Grounding plate (FC5-5551) of swing guide unit is not properly positioned. Cause

Since the grounding plate was positioned onto the metal plate of the swing guide, the plate blocked the movement of the swing guide, and paper was not delivered, resulting in a paper jam.

#### **Field Remedy**

Visually inspect the grounding plate and if it comes onto the metal plate correct it.

[5] Back end down lever (Rear: FC5-3574) moves together with the shaft for the buffer roller. Cause

Since grease which has been applied to the rear buffer roller holder adhered to the back end down lever (Rear), the lever moved together with the buffer roller shaft and blocked paper delivery movement, resulting in a paper jam.

#### Field Remedy

Turn the buffer roller shaft by hand and check whether the back end down lever (Rear) moves together with it. In such a case, remove the E rings holding the lever and slide the lever to the backward, Clean the grease away from the shaft with alcohol, and put the lever back to its original position.

#### [6] E ring (FC5-4697) for the return roller (rear) comes off.

#### Cause

Since the return roller (rear) fell because the E ring came off, paper was not delivered, resulting in a paper jam.

#### **Field Remedy**

Lift up the swing guide unit from the finisher delivery tray side and check whether the E ring for the return roller comes off. If it comes off, reinstall it. After installation, make sure that it is securely installed by turning it.

# 14.3.10.4 1104/1101 Jam Code: Because compression spring for inlet roller is not properly installed, Finisher-R1 / Saddle Finisher-R2

#### Description

Since the compression spring in the entrance upper guide unit was not properly installed, the inlet roller [1] was free from pressure and paper was not delivered properly, resulting in a paper jam.

- 1104 jam: When paper does not pass through the feed path sensor (PI34) after paper is delivered for a prescribed time (distance) following the sensor has detected paper.

- 1101 jam: When paper does not pass through the inlet sensor (PI33) after paper is delivered for a prescribed time (distance) following the sensor has detected paper.

#### **Field Remedy**

Lift up the entrance upper guide and push the inlet roller from the back side by hand to check whether the roller is returned to its original position by spring pressure. If not, the compression spring is likely to come off, so reinstall it.

FC5-3674 Compression Spring

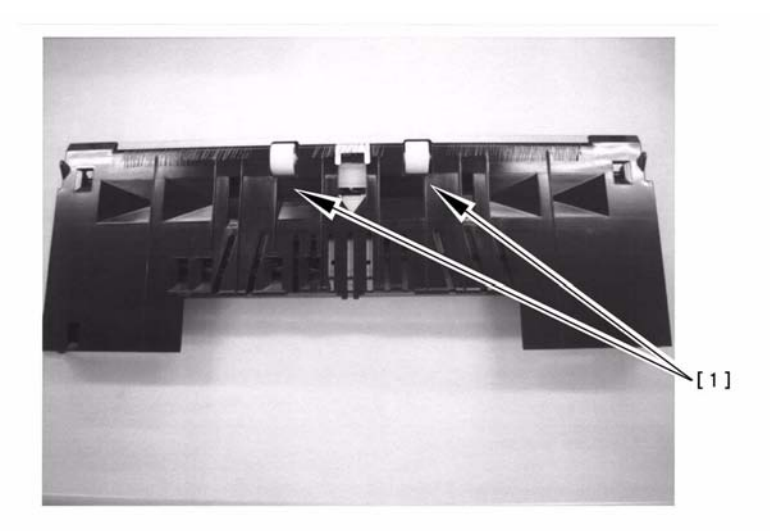

F-14-91

# 14.3.10.5 1104 Jam Code: Because grounding plate of swing guide unit is not properly positioned, Finisher-R1 / Saddle Finisher-R2

### Description

In the field, since the grounding plate [1] was positioned onto the metal plate [3] of the swing guide [2] (the grounding plate should come into contact with the guide at its side), the plate blocked the movement of the swing guide, and paper was not delivered, resulting in a paper jam. When this symptom occurs, inspect the grounding plate, and if it comes onto the metal plate correct it.

- 1104 jam: When paper does not pass through the feed path sensor (PI34) after paper is delivered for a prescribed time (distance) following the sensor has detected paper.

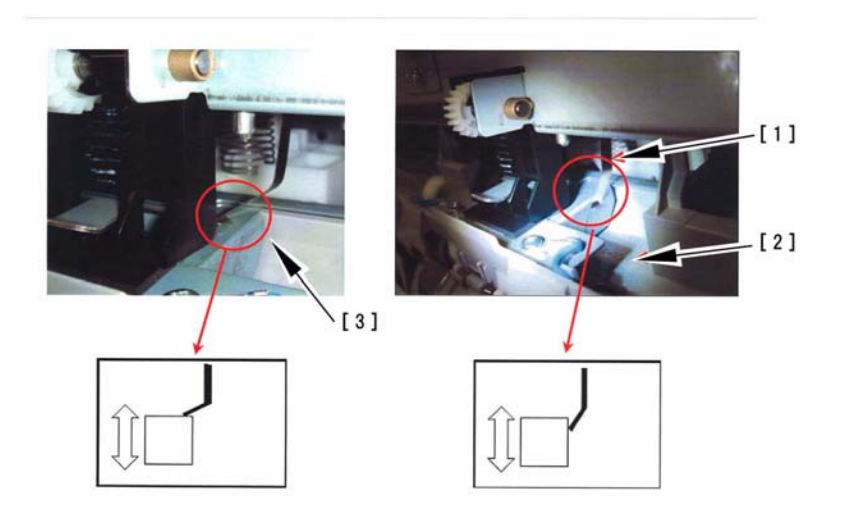

#### F-14-92

# 14.3.10.6 1200 Jam Code: Timing Jam due to soil of Inlet Path Sensor PI33

#### Description

In the field, the jam occurrence was displayed on the LCD because the host machine wrongly detected paper presence at the Inlet Path Sensor (PI33) of Finisher before it received a signal of paper delivery. This was because the sensor was soiled. When this symptom occurs or the jam code was recorded in the jam history, clean the Inlet Path Sensor.

# 14.3.11 Error Code

#### 14.3.11.1 E001-0001/E001-0003 Error Code: When turning Energy Save Mode off

#### **Field Remedy**

Upgrade the ROM on the DC Controller PCB to Ver.6.01 and later. With this version, heat-control of the fixing heater will be turned OFF even when the energy save key is pressed immediately after the completion of a continuous print job. **Description** 

In the field, E001-0001 or E001-0003 was displayed after the following actions were performed: After the completion of a continuous print job, "Please wait a moment." was displayed because the heater temperature has become low. An operator pressed the energy save key within a few seconds through 1 minute and 20 seconds after the above message was displayed. After a while, other operator pressed the energy save key once again to resume the machine; however, the LCD on the control panel did not come on. Consequently, the operator turned the power OFF/ ON. As a result, E001-0001 or E001-0003 was displayed.

Note: These error codes will not be displayed under the following conditions: If an operator presses the energy save key after 1 minute and 20 seconds have passed following the completion of a continuous print job. In addition, if the host machine automatically goes into the low-power mode or the auto sleep mode after a specific period of time designated in user mode [Timer Settings> Low-power Mode, or Auto Sleep Time].

### 14.3.11.2 E001-0001/E001-0002/E001-0003 Error Code: Because fixing drawer (AC Driver cable) has poor contact

#### Description

As a result of inspection, the following was found: When the fixing feeder assembly is set into the machine in state where the fixing drawer (J8) on the machine side loses smooth movement, the fixing drawer on the machine side has poor contact with that on the fixing feeder assembly side, causing E001-0001/ E001-0002/E001-0003.

- E001 can be displayed when the rise in the temperature of the fixing assembly is excessive. (-0001: fixing roller, -0002: outside heating roller, -0003: pressure roller) **Cause** 

Since the fixing drawer had poor contact, the temperature detection sensor falsely detected that the temperature of the fixing assembly was lower than actual temperature. This caused the DC Controller PCB to increase the temperature of the assembly. However, the temperature detection sensor suddenly detected that the rise in the temperature of the assembly was excessive when the fixing drawer had good contact, consequently causing the symptom.

#### **Field Remedy**

1. Turn the control panel switch and main power switch OFF in sequence, and disconnect the power cable. Then remove the rear panels to detach the controller box.

2. Remove the fixing drawer and then remove the stepped screw of the drawer.

3. Apply grease (MOLYKOTE PG641) to the portion of the stepped screw where the washer (XD1-1104-135) moves, re-fit the stepped screw to the fixing drawer, and then make sure that the washer moves smoothly on the surface of the stepped screw.

Note: Be sure not to apply grease to the terminal of the fixing drawer.

4. Return the fixing drawer and the controller box to the original position.

5. Connect the power cable and then turn the main power switch ON.

CK-0562 Grease

FM2-0921 AC Driver Cable (Fixing Drawer)

### 14.3.11.3 E001-0002 Error Code: Abnormal (rumbling) sound occurs when fixing roller is rotating

#### Description

As a result of inspection, the following was found: When the fixing roller is rotating, an abnormal rumbling sound occurs and the outside heating roller vibrates to make the thermistor temporarily lose the appropriate contact with the outside heating roller, causing the machine to make a false detection of the fixing temperature. This is because the fixing roller is deformed after some period of use.

- E001-0002 can be displayed when the rise in the temperature of the outside heating roller is excessive.

#### Field Remedy

When the abnormal sound from the fixing roller or a false detection of the fixing temperature occurs, follow the procedure below.

1. Replace the fixing roller with a new one.

2. Check if the thermistor is attached in a way that its detection surface becomes parallel to the outside heating roller. If not, modify its position.

3. In service mode [COPIER > FUNCTION > CLEAR > ERR], press [OK] and turn the control panel switch OFF. And then turn the main power switch OFF/ON.

FC5-6298 Fixing Roller

FK2-0013 Thermistor Unit

# 14.3.11.4 E003-0041/E003-0042/E003-0043 Error Code: Because fixing drawer (AC Driver cable) has poor contact

# Description

As a result of inspection, the following was found: When the fixing feeder assembly is set to the machine, the fixing drawer on the fixing feeder assembly side has poor contact with that on the machine side, causing E003-0041/E003-0042/E003-0043. This is because the fixing drawer (J8) on the machine side loses smooth movement.

- E003 can be displayed when the temperature of the fixing assembly drops abnormally after standby. (-0001: the temperature of the fixing roller drops below 150deg. C, -0002: the temperature of the outside heating roller drops below 190 deg. C, -0003: the temperature of the pressure roller drops below 120 deg. C)

### Cause

Since the fixing drawer had poor contact, the DC controller PCB detected that the temperature of the fixing assembly detected with the thermistor stays at low level for more than 1 second.

### **Field Remedy**

1. Turn the control panel switch and main power switch OFF in sequence, and disconnect the power cable. Then remove the rear panels to detach the controller box.

2. Remove the fixing drawer and then remove the stepped screw of the drawer.

3. Apply grease (MOLYKOTE PG641) to the portion of the stepped screw where the washer (XD1-1104-135) moves, re-fit the stepped screw to the fixing drawer, and then make sure that the washer moves smoothly on the surface of the stepped screw.

Note: Be sure not to apply grease to the terminal of the fixing drawer.

4. Return the fixing drawer and the controller box to their original position.

5. Connect the power cable and then turn the main power switch ON.

6. Make the following selections in service mode [COPIER > FUNCTION > CLEAR > ERR], and then press [OK]. Thereafter, turn the control panel switch OFF and turn the main power switch OFF/ON.

7. In service mode [COPIER > ANALOG > FIX-UC/FIX-UE/FIX-LC/FIX-LE/FIX-

EXC/FIX-EXL], make sure that the temperature is controlled normally.

CK-0562 Grease

FM2-0921 AC Driver Cable (Fixing Drawer)

# 14.3.11.5 E004-0002 Error Code: Fixing Sub Heater is broken

### Description

Because of breakage or poor installation of the fixing sub heater in the fixing unit, E004-0002 was displayed after paper was picked up following a press of the copy start key. Afterwards, checking the jam history in service mode revealed that 0A05/0A08/0A06 (the difference between them is paper source) were recorded.

### Field Remedy

Inspect the fixing sub heater for breakage or poor installation. If any problem is found, replace or reinstall the fixing sub heater.

FK2-0049: 120V

FK2-0054: 230V

# 14.3.11.6 E005-0000 Error Code: How to clear error code

### **Field Remedy**

When E005-0000 is displayed, replace the fixing web with a new one and then clear the count in the following two service modes.

1. In service mode [COPIER> Counter> MISC> FIX-WEB], press the "C" key to clear the counter.

2. In service mode [COPIER> Counter> DRBL1> FIX-WEB], press the "C" key to clear the counter.

3. Turn the power OFF/ON.

#### Description

E005 is an error code related to the fixing web. When the total count of the fixing web solenoid turning ON has reached 450 thousand, or when the web level detecting lever drops through the cut-out, a message "Fixing web is low." will be displayed. Then, if the fixing web continues to be used without replacement and the count has reached 3,000, E005-0000 will be displayed.

### 14.3.11.7 E006-0001 Error Code: Because fixing drawer (AC Driver cable) has poor contact

#### Description

As a result of inspection, the following was found: When the fixing feeder assembly is set into the machine in state where the fixing drawer (J8) on the machine side loses smooth movement, the fixing drawer on the machine side has poor contact with that on the fixing feeder assembly side, causing E006-0001.

- E006-0001 can be displayed when the fixing drawer has been identified as being disconnected.

# **Field Remedy**

1. Turn the control panel switch and main power switch OFF in sequence, and disconnect the power cable. Then remove the rear panels to detach the controller box.

2. Remove the fixing drawer and then remove

the stepped screw of the drawer.

3. Apply grease (MOLYKOTE PG641) to the portion of the stepped screw where the washer (XD1-1104-135) moves, and then refit the stepped screw to the fixing drawer to make sure that the washer moves smoothly on the surface of the stepped screw.

Note: Be sure not to apply grease to the terminal of the fixing drawer.

4. Return the fixing drawer and the controller box to the original position.

5. Connect the power cable and then turn the main power switch ON.

CK-0562 Grease

FM2-0921 AC Driver Cable (Fixing Drawer)

# 14.3.11.8 E006-0001 Error Code: Due to deformation of fixing roller

#### Description

In the field, the error code was displayed although the front cover of the machine was closed (i.e., the fixing/feeder assembly was set properly). Since this was because the fixing roller was deformed, the roller was replaced with a new one.

- E006-0001 can be displayed when the fixing drawer has been identified as being disconnected.

#### **Field Remedy**

1. Slide out the fixing/feeder assembly from the machine and turn the knob on the fixing assembly to check if the assembly rotates smoothly. If it does not, check the following rollers for deformation: fixing roller, pressure roller, heating roller, and web cleaning roller.

2. Replace the deformed roller with a new one.

FC5-6298 Fixing Roller FC5-6299 Pressure Roller FC5-2285 Heating Roller FC5-2287 Cleaning Roller

#### 14.3.11.9 E008-0001 Error Code: Necessary steps upon indication

#### Description

E008-0001 can be displayed when the page count for the fixing roller exceeds the prescribed value.

#### Field Remedy

1. Replace the fixing roller with a new one. 2. In service mode [COPIER> Counter> DRBL-1> FX-UP-RL], press the current page count and clear it.

3. Turn the control panel switch OFF and turn the main power switch OFF/ON. FC5-6298 Fixing Roller

#### 14.3.11.10 E009-00FF Error Code: Because of broken 24T gear in fixing drive unit

#### Cause

The possible causes of the detail code "00FF" are: the heating estrangement motor (M22), the external heating HP sensor (PS21), or the DC Controller PCB is faulty. In actual failure cases, when the external heating roller came in contact with or moved away from the fixing roller, the 24T gear hit against the stopper, causing a breakage of the 24T gear after long use.

#### **Field Remedy**

When this symptom occurs, inspect the 24T gear and replace it with a new one if it is broken. Simultaneously, visually inspect the 16/42T gear that drives the 24T gear. If it is broken, replace it with a new one, too.

Note: When replacing the 24T gear, it is necessary to remove the heating roller sensor flag that is installed in the same shaft as the 24T gear. As the sensor flag is secured by snap-in claws, it is possible that the claws might be broken if being released too much. If it is broken, replace it with a new one.

#### Description

E009-00FF: To be displayed when it is detected that the external heating roller remains in contact with the fixing roller.

FU5-0178: 24T Gear

FU5-0214: 16/24T Gear

FC5-2358: External Heating Roller Sensor Flag

# 14.3.11.11 E514-8001/E514-8002 Error Code / Misalignment in staple/sort/group mode: Finisher-R1/Saddle Finisher-R2

# Description

As a result of inspection, the following was found: The back end assist plate [2] and the back end assist button [3] of the operation tray assembly [1] come off of the cogged timing belt [4], and thereby E514 is displayed or a misalignment attributed to a failure in the stack delivery operation occurs.

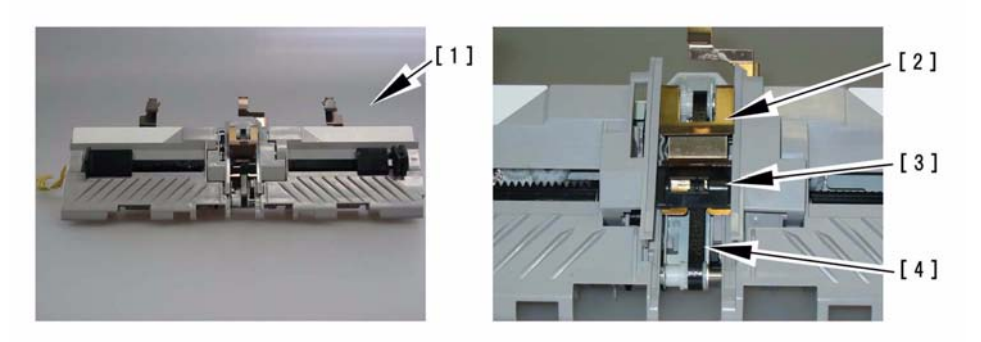

#### F-14-93 Field Remedy

As the cogged timing belt may be damaged, replace it with a new one, and then fit the back end assist plate and the back end assist button to the new belt.

FC5-3553 Cogged Timing Belt

FC5-3554 Back End Assist Plate

FC5-4715 Back End Assist Button

# 14.3.11.12 E013-0001 Error Code: How to clear waste toner full detection

# **Field Remedy**

After replacing the waste toner case or removing the waste toner from the case, clear the toner counter in service mode as follows:

Select [COPIER> Counter> MISC> WST-TNR], press "C" (Clear key) to clear the counter, and turn the power OFF/ON.

Description

E013-0001 can be displayed when the waste toner case has become full.

# 14.3.11.13 E013-0001 Error Code: How to change the waste toner detection timing

# Description

The waste toner detection timing is determined by the total page counts specified in service mode below: 1. Page counts until the warning message is indicated

2. Page counts between the warning message and E013 indication

Field Remedy

Follow the steps below if you want to change these page counts:

1. Page counts until the warning message is indicated

In service mode [COPIER> Adjust> MISC> WT-FL-LM], select any number from "0" through "4".

0: 80,000 / 1: 140,000 / 2: 210,000 (default) / 3: 320,000 / 4: 460,000

2. Page counts between the warning message and E013 indication

In service mode [COPIER> Adjust> MISC> WT-ER-LV], select any number from "0" though "3". 0: 1 / 1: 20,000 / 2: 40,000 (default) / 3: 60,000

# 14.3.11.14 E014-0001 Error Code/abnormal noise: Detachment of fixing roller occurs because C-ring (stop ring) is detached

# Description

As a result of inspection, the following was found: When the fixing roller is rotating, friction resistance occurs between the C-ring and spacer on the rear side of the fixing roller. This resistance detaches the fixing roller, and applies a load to the fixing motor, consequently causing the symptom. To prevent this, a rib has been added to the bore of the spacer.

# **Field Remedy**

Check the shape of the spacer on the rear side of the fixing roller. If the spacer has no rib, replace it with a new one having a rib.

Note: When the fixing roller is replaced with a new one or detached for a service work, check the shape

of the spacer. If it does not have the rib, replace it with a new one.

- E014-0001 can be displayed when a lock state is not identified for 1 sec or more after motor start-up. FC5-2590 Fixing Spacer

# 14.3.11.15 E020-0XD2 Error Code: Claws of color developing assembly cover are not securely snapped into place

#### **Field Remedy**

As a result of inspection,

When the symptom occurs, inspect the affected color developing assembly cover by referring to the first two digits in the sub code (01: Y, 02: M, 03: C) to make sure that the claws are securely snapped into place. **Description** 

E020-0XD2 can be displayed when the average of the patch Sig values is 200 or lower as a result of INIT control (service mode INISET-x) upon initial setup. The suspect causes are: The patch sensor is damaged or has an

open circuit. The connector has poor contact. The primary transfer engagement is faulty. The mounting of the developing assembly is faulty.

# 14.3.11.16 E020-03A0 Error Code: When making continuous or intermittent copy of color image

#### **Field Remedy**

The symptom found in our inspection is as follows: When making continuous or intermittent copy of color image, a message "Adjusting gradation. Please wait a moment." appeared and then the error code was displayed. Although the host machine became ready after turning the power OFF/ON, the same symptom recurred. This is because the connector J1135 on the DC Controller PCB was disconnected and 12V was not supplied to the ATR sensor. For your information, there is no problem with the output images. And this symptom does not occur with black-and-white copy.

When the symptom occurs, inspect the connector J1135 for pin deformation or poor contact. **Description** 

E020-03A0 can be displayed when the Sig value is lower than 62 as a result of ATR control. The suspect causes are: The ATR sensor is damaged or has an open circuit. The connector has poor contact.

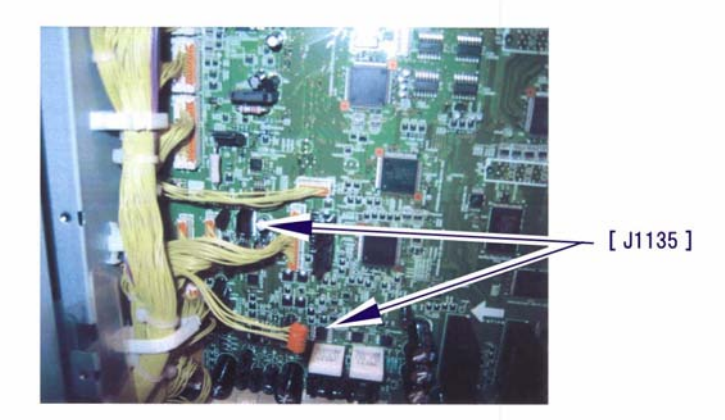

F-14-94

# 14.3.11.17 E020-0xA9/0xA0 Error Code: Troubleshooting

# Description

E020-0xA9 can be displayed when the T/D ratio detected as a result of ATR control falls below its lower limit (-4%) three consecutive times.

E020-0xA0 can be displayed when the Sig value detected as a result of ATR control is lower than 62. The possible causes is that enough amount of toner has not been supplied because the ATR shutter does not open/close smoothly or the connectors of the shutter solenoid are not securely fitted (or pinched cables) or the toner cartridge is not properly installed. Follow the steps below to determine the root cause.

# **Field Remedy**

1. Have the P-PRINT on hand which had been output immediately after executing "INISET" when the developing ass'y was last replaced.

2. Without turning the power OFF, record all the readings under service mode [COPIER> Adjust> DENS].

3. Compare the readings in step 1 and step 2, and if there are discrepancies, enter the readings of the P-PRINT to service mode [COPIER> Adjust> DENS].

4. Without turning the power OFF, record all the readings under service mode [COPIER> Display> DENS> DENS-Y/M/C, REF-Y/M/C, SGNL-Y/M/C].

Note: If the power is mistakenly turned OFF/ON, all the readings will be cleared. In such a case, make a color copy of ten or more sheets in A4 size, and compare the readings once again.

5. Turn the power OFF/ON to clear E020. Then, make a copy of CA1-chart or output a test print (PG TYPE=10).

6. If one or two colors of DENS-Y/M/C are smaller than -4.0% in step 4 and the output image in step 5 is light, go to step 7.

If all the three colors of DENS-Y/M/C are smaller than -4.0% in step 4 and the output image in step 5 is light, go to step 10.

If the output image in step 5 does not match the readings of DENS-Y/M/C in step 4, go to step 9.

7. If all the readings are identical in step 3, go to step 8. If not, output a test print (PG TYPE=6) of 20 sheets in A4 size and check the readings of DENS-Y/M/C. Continue this two to three times. If the readings increase, end this work and monitor the machine condition. If the readings do not change, go to step 8.

Note: If E020 occurs during outputting the test prints, turn the power OFF/ON and continue to print. 8. Visually inspect the developing cylinder surface of the affected color (whose DENS is smaller than - 4.0%). If the cylinder surface looks like normal [1], go to step 9. If it is obviously black [2], toner has not been supplied to the developing ass'y. In this case, check the following and if any abnormality is found correct it.

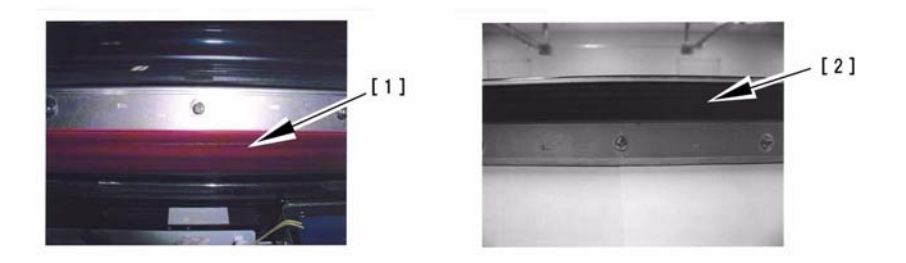

F-14-95

- Turn the shaft [3] of the toner feed screw by hand. Does the gear [4] rotate normally?

- Compare the shaft rotation of the affected developing unit with the normal one's. Isn't it too much heavy?

- Is the knob of the toner cartridge locked securely as shown in [5]?

- Has the protective sheet been peeled off from the toner supply mouth in the developing rotary as shown in [6]?
After correcting the defective situation, replace the affected developing unit or the developer with a new one. Then, execute "INISET" for the changed color.

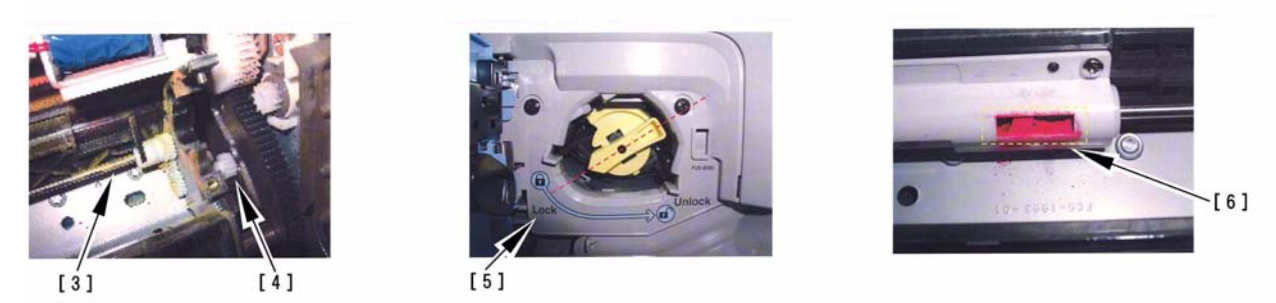

#### F-14-96

9. It is possible that the ATR shutter is not opened/closed properly. Pull the plunger of the shutter solenoid [7] to check whether the shutter is opened/closed smoothly. In addition, make sure that the connectors [8,9,10,11] of the ATR shutter cable are securely fitted and there is no pinched cable.

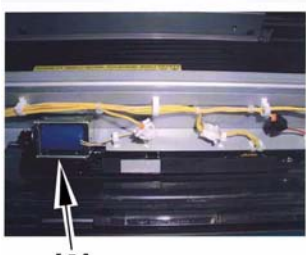

[7]

F-14-97

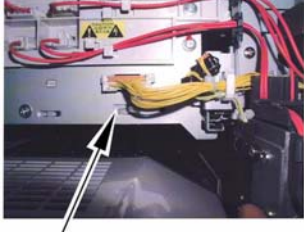

[8]

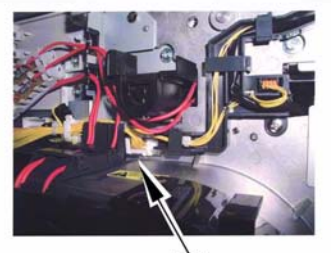

[9]

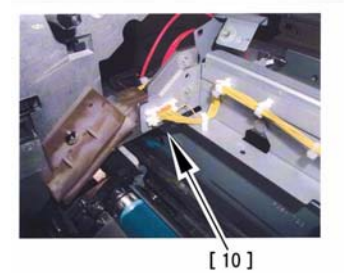

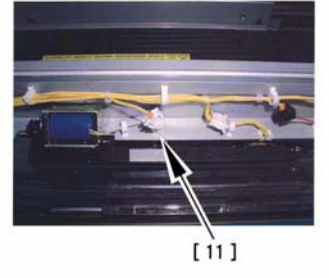

#### F-14-98

10. When E020-0xA0 is displayed, check if J1135 or J119 on the DC controller PCB has poor connection. If poor connection is not found, replace the DC controller PCB with a new one. When E020-0x9 is displayed, it is possible that the gear [12], which drives the toner feed screw and is installed at the rear side of the host machine, is broken. Check whether it rotates smoothly clockwise/counterclockwise. If it rotates smoothly, replace the DC Controller PCB with a new one.

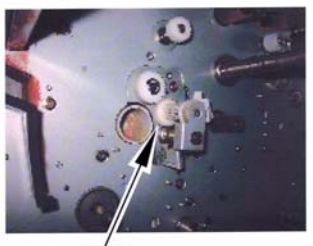

[ 12 ]

F-14-99

#### 14.3.11.18 E020-0xA8/0xA2 Error Code: Troubleshooting

#### Description

E020- $\hat{0}xA8$  can be displayed when the T/D ratio detected as a result of ATR control exceeds its upper limit (5%) three consecutive times.

E020-0xA2 can be displayed when the Sig value detected as a result of ATR control is higher than 960. The possible cause is an oversupply of toner. Follow the steps below to determine the root cause. **Field Remedv** 

1. Have the P-PRINT on hand which had been output immediately after executing "INISET" when the developing ass'y was last replaced.

2. Without turning the power OFF, record all the readings under service mode [COPIER> Adjust> DENS].

3. Compare the readings in step 1 and step 2, and if there are discrepancies, enter the readings of the P-PRINT to service mode [COPIER> Adjust> DENS].

4. Without turning the power OFF, record all the readings under service mode [COPIER> Display> DENS> DENS-Y/M/C, REF-Y/M/C, SGNL-Y/M/C].

Note: If the power is mistakenly turned OFF/ON, all the readings will be cleared. In such a case, make a color copy of ten or more sheets in A4 size, and compare the readings once again.

5. If one or two colors are +5.0% or higher in DENS-Y/M/C, go to step 6. If all the three colors are +5.0% or higher, go to step 9.

6. If all the readings are identical in step 3, go to step 7. If not, output a test print (PG TYPE=10) of 20 sheets in A4 size and check the readings of DENS-Y/M/C. Continue this two to three times. If the readings decrease, end this work and monitor the machine condition.

Note: If E020 occurs during outputting the test prints, turn the power OFF/ON and continue to print.

7. Visually inspect the developing cylinder surface of the affected color (whose DENS is +5.0 or higher). If the cylinder surface is exposed [1], go to step 8. If it is close to the toner color [2], it is possible that excessive amount of toner has been supplied. In this case, check the following:

- Turn the shaft [3] of the toner feed screw by hand. Does the gear [4] rotate normally?

- Compare the shaft rotation of the affected developing unit with the normal one's. Isn't it too much light?

- Visually inspect the toner supply valve [5] and the toner ejection valve [6] for any deformation or damage.

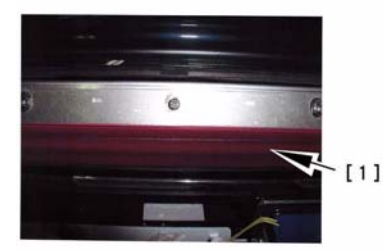

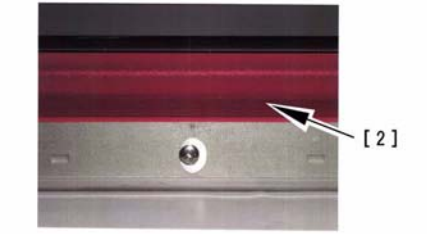

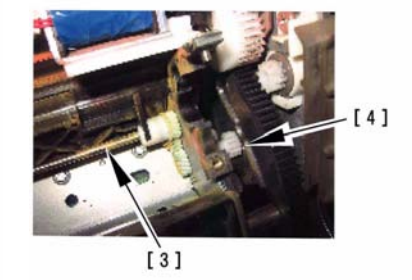

F-14-100

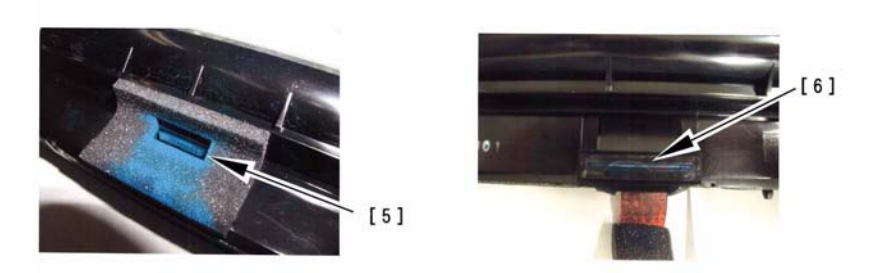

#### F-14-101

If no mechanical difference is confirmed, toner which had been oversupplied should be consumed. Output a test print (PG TYPE=5, DENS of the affected color=255, other colors=0) of 20 sheets in A4 size. Then, check whether the reading under service mode [COPIER> Display> DENS] decreases. If it decreases, end this work and monitor the machine condition.

8. As no developer is left, DENS-Y/M/C is detected higher wrongly. Replace the affected developing unit or the developer with a new one. Then, execute "INISET" for the changed color.

9. When E020-0xA2 is displayed, check if J1135 or J119 on the DC Controller PCB has poor connection. If poor connection is not confirmed, replace the DC Controller PCB with a new one. When E020-0xA8 is displayed, it is possible that the gear [7], which drives the toner feed screw and is installed at the rear side of the host machine, is locked. Check whether it rotates smoothly clockwise/ counterclockwise. If it rotates smoothly, replace the DC Controller PCB with a new one.

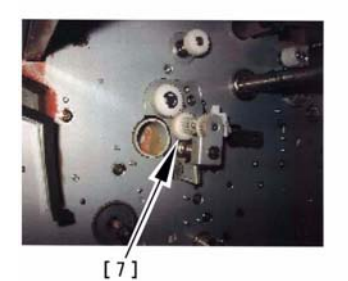

F-14-102

### 14.3.11.19 E020-0281 Error Code: When auto gradation adjustment is performed upon installation

#### **Field Remedy**

When the auto gradation adjustment was performed upon installation, the LCD displayed a message "Adjusting gradation. Please wait a moment." and the error code was displayed because the rightmost pin of the connector J261, which is located at the front plate and connects the cables for the patch detection sensor unit, was deformed. When the symptom occurs, inspect the connector pins for deformation. If they are deformed, correct them.

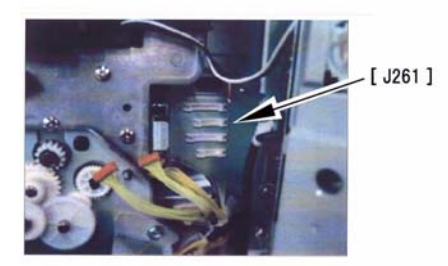

#### F-14-103

#### Description

E020-0281 can be displayed when the P-SENS-P value at time of reading the background (intermediate transfer belt surface) for patch detection is lower than 255. The suspected causes are: The ATR sensor is damaged or has an open circuit. The connector has poor contact. The ITB cleaner is faulty.

### 14.3.11.20 E020-03A0/E020-03A1/E020-03A2/E020-03A3 Error Code: Because output voltage from DC Power Relay PCB is not enough

#### Description

When "INISET-3" was executed upon installation, it looked as if it had been completed normally; however, when checking the ATR output value on P-PRINT, the readings of SGNL and REF were abnormal for all YMC; SGNL was 1035 (normally 400 through 600) and REF was 380 (normally 510 through 520). If you keep using the host machine as it is, E020 might occur with the detail codes 03A0/ 03A1/03A2/03A3 (03xx is displayed because Cyan is first checked for the ATR control.).

#### Cause

The output voltage from the DC Power Relay PCB to the ATR sensor is not enough (only -8V is output although -12V should be under normal circumstances).

#### **Field Remedy**

1. In service mode [COPIER> Adjust> DENS> "SGNL" and "REF"], check the readings, and if an abnormal value is confirmed as described above, go to step 2.

2. Using a tester (multimeter), measure the 1st pin (GND) and the 2nd pin (-12V) of J119 on the DC Power Relay PCB, or the 4th pin (GND) and the 3rd pin (-12V) of J1135 on the DC Controller PCB. If the output is not -12V, replace the DC Power Relay PCB with a new one. FM2-0843 DC Power Relay PCB

14-87

#### 14.3.11.21 E020-03A0 Error Code: Displayed after replacement of DC Controller PCB

#### Description

In the field, the error code was displayed because all the values for [Service mode COPIER > ADJUST > DENS] were not entered after replacement of the DC Controller PCB. After replacement of the PCB or the RAM clear, enter the 12 items of [DENS] in service mode referring to the P-PRINT that has been kept in place.

#### 14.3.11.22 E020-00FF Error Code: Because of DC Controller PCB failure

#### Description

As a result of inspection, it was found that the error occurs because the black toner supply motor (M25) and the hopper stirring motor (M23) fail to rotate on account of the DC controller PCB failure. When the symptom occurs, follow the field remedy below.

- E020-00FF shows there is no toner inside the black developing assembly and can be displayed;

1. When toner is not supplied to the developing assembly correctly.

2. When the hopper stirring motor does not rotate normally.

Field Remedy

1. In service mode, [COPIER > FUNCTION > PART-CHK > MTR > enter the motor number "23" or "25" using the numeric key > OK > MTR-ON > OK] and then check if the selected motor rotates. If not, the signal output from the DC Controller PCB to the motor may be faulty.

2. Unplug and insert all the connectors of the DC Controller PCB for prevention of poor connection and check if the symptom is solved, If not, replace the DC Controller PCB with a new one.

FM2-0857 DC Controller PCB Assembly (120V)

FM2-0858 DC Controller PCB Assembly (230V)

FK2-0015 DC 24V Motor (M23, M25)

## 14.3.11.23 E020-03A0 Error Code: Because J119 connector on DC power relay PCB is disconnected

#### **Field Remedy**

Check if the J119 connector of the DC Power Replay PCB and the J1135 connector of the DC Controller PCB are not disconnected.

#### Description

In the field, the error code occurred one week after the installation. At that time, it was recovered by turning the main power switch OFF/ON, however, it recurred about one month later. To be more precise, it occurred after making 10 sheets of color copy continuously, although it never occurred when making copies continuously in the monochrome mode. Executing "INIT-C" in service mode after replacement of the cyan developing assembly and developer solved the error code, however, the SIGNAL value was as low as "8" or "9" (usually around "510").

- E020-03A0 can be displayed when the Sig value detected as a result of ATR control is lower than 62. **Cause** 

- (minus) 12V that should be supplied for the ATR sensor from the DC Power Relay PCB via the DC Controller PCB was not supplied.

FM2-0843 DC Power Relay PCB Assembly

### 14.3.11.24 E020-00FF Error Code: Because hopper stirring motor (M23) causes rotation failure

#### Description

As a result of inspection, the following was found: The hopper stirring motor causes rotation failure and fails to supply Bk toner for the developing assembly, consequently causing the symptom. However, replacement of the motor corrects the symptom.

#### Field Remedy

1. In service mode [COPIER > FUNCTION > PART-CHK > MTR > enter the motor number "23" using the numeric keys > OK > MTR-ON > OK] and then check if the hopper stirring motor rotates. If it rotates, go to the step2 below. If it does not rotate, go to the step3 below.

2. It is thought that a toner level sensor is faulty. According to toner supply sequence, the toner supply motor drives to supply toner for the developing assembly when the sub hopper level sensor (TS2) detects the presence of toner and the black toner level sensor (TS1) detects the absence of toner. Therefore, there is possibility that the toner level is not detected correctly due to a defective sensor. Check the sensors for a problem, and replace them with a new one if necessary.

3. Since it is thought that the hopper stirring motor or the DC controller PCB is faulty, re-insert all the connectors of the DC controller PCB and the hopper stirring motor to correct poor connection. If the

symptom still occurs, replace the hopper stirring motor and then the DC Controller PCB with a new one.

- E020-00FF means the absence of toner in the Bk developing assembly and can be displayed under the following conditions;

a: when toner is not supplied correctly for the developing assembly b. when the hopper stirring motor does not rotate normally FK2-0015 Hopper Stirring Motor/Black Toner Supply Motor FM2-0857 DC Controller PCB Assembly (120V) FM2-0858 DC Controller PCB Assembly (230V) FK2-0158 Toner Sensor (TS1/TS2)

## 14.3.11.25 E043-0001 Error Code: Abnormal noise from Paper Pick-up Ass'y of Side Paper Deck

#### Description

As a result of inspection, the following was found: Because of rotational failure of the deck main motor (M101), abnormal noise occurs from the side paper deck when feeding paper from the deck and then E043-0001 is displayed. When the symptom occurs, replace the deck main motor with a new one after making sure that mechanical load on the feeding system is not excessive.

- E043-0001 can be displayed when the rotation of the motor is not detected for 1 second or more after the motor starts up.

FK2-0118 DC Motor

### 14.3.11.26 E061-0007 Error Code: Because potential sensor connector is disconnected upon installation

#### Description

In the field, the error code occurred when "INSET" was performed for the color developing assembly upon installation, although "TONER-S" for the black developing assembly was performed normally. This was because the potential sensor cable connector (J407) was disconnected. When the symptom occurs, check the cable connector for disconnection or poor connection.

- E061-0007 can be displayed when the potential that is read is outside the +/- 30V range during adjustment of EPC offset.

FL2-0986 Potential Sensor Cable

#### 14.3.11.27 E070-0001 Error Code: ITB Home Position detection error

#### Cause

In the field, this symptom occurred because the primary transfer roller locking lever failed to be fixed upon installation and this caused a rotational failure of the ITB belt, resulting in an error of the ITB home position detection.

Field Remedy

Lift the primary transfer roller locking lever up rightwad and fix it with a binging screw (M4x8). **Description** 

#### Description

E070-0001 can be displayed when the ITB home position is not detected within a specific period of time (approximately 4 seconds).

### 14.3.11.28 E070-0001 Error Code: ITB home position cannot be detected after replacement of ITB

#### Description

As a result of inspection, the following was found: At the time of replacement of the ITB, the internal scraper peeled a white sticker for the ITB home position detection off the ITB, causing a home position detection error.

As a preventive measure, the internal scraper has been modified in order not to come in contact with the white sticker. The following are the starting serial numbers: JHS00161/JHT00164/JKH00006/JJM00004/JXH00004/JKM00002/JKP00001

#### **Field Remedy**

If you replace the ITB with a new one on a machine whose serial number is earlier than the above, replace the internal scraper simultaneously.

FL2-0398: Internal Scraper

#### 14.3.11.29 E070-0003 Error Code: Because of poor contact of leaf spring of static-charge eliminator in ITB Transfer Ass'y, after replacement of primary transfer roller

#### Description

As a result of inspection, the above error code was displayed because the leaf spring of the static-charge eliminator in the ITB Transfer Ass'y came in contact with the auxiliary roller in the opposite direction [1]. Since a high voltage is applied to the static-charge eliminator, a leakage might occur from it if it is not positioned properly, resulting in the error code. The proper position is shown in [2].

#### **Field Remedy**

When this symptom occurs, inspect the leaf spring to check whether it contacts with the auxiliary roller in the proper position and correct it if it is improper. And, if it is deformed, replace it with a new one by referring to the procedure in the service manual [Image Formation> Parts Replacement Procedure> Intermediate Transfer Belt Static Eliminator].

Note: When putting back the roller arm which has been pulled up in order to replace the primary transfer roller, be sure not to position the leaf spring in the opposite direction against the auxiliary roller. FL2-0408 Static-Charge Eliminator

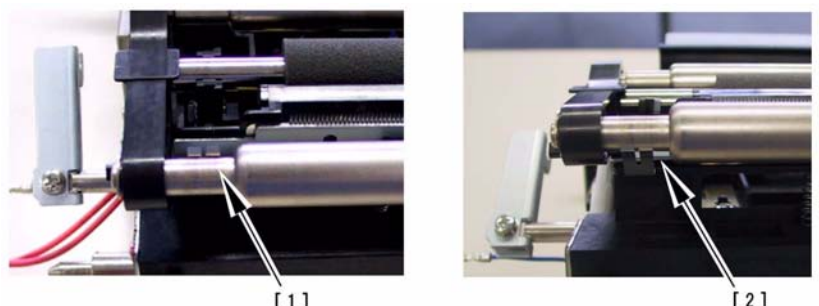

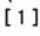

### 14.3.11.30 E070-0101 Error Code: Reflecting surface for ITB HP detection is soiled

#### Description

F-14-104

In the field, this error code was displayed because the reflecting surfaces backside of the ITB for ITB home position detection were soiled and was resolved by cleaning the surfaces. When this symptom occurs, clean the ITB belt, the reflecting surfaces and the sensor.

E070-0101: The period of time between the HP sensor (PS30) detects the ITB home position and detects next time is longer than specified.

#### 14.3.11.31 E070 Error Code: Difference between sub codes 0001 and 0002 and their function

#### Description

E070 is an error code displayed when the ITB home position cannot be detected by the ITB HP sensors. The last two digits in the sub code "01" mean the rear home position sensor (PS30) and "02" mean the front one (PS1).

- E070-0001: ITB home position error detected by the rear sensor (PS30).

- E070-0002: ITB home position error detected by the front sensor (PS1).

This error code will be displayed when the ITB home position cannot be detected within a specific period of time (approximately 4 seconds) after the drum/ITB motor (M2) has started rotating. The signal from these sensors is used as a reference signal for write start position of full-colored image. For more details, refer to Service Manual [Image Formation > Transfer Device > Detecting the ITB Home Position].

#### 14.3.11.32 E073-0001 Error Code: Because of deformation of release arm of Fixing Feeder Ass'y

#### **Field Remedy**

As a result of inspection, it was found this symptom occurred because of the following reasons: the Fixing Feeder Ass'y was forcibly pulled out without shifting down the release lever completely at the time of jam clearance or the front cover was forcibly closed without resetting the release lever after the jam clearance. Consequently, the release arm was deformed [1] and the Fixing Feeder Ass'y was not set deep inside the host machine, resulting in the error code. (The release arm indicated in [2] is normal.)

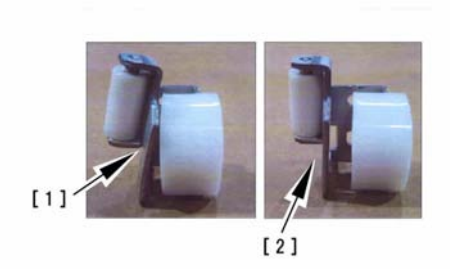

#### F-14-105

- E073-0001 can be displayed when the transfer drawer connector or the transfer frame drawer connector is not connected although the front cover is closed.

#### **Field Remedy**

When this symptom occurs, visually inspect the release arm, and replace it with a new one if it is deformed.

FL2-1160 Release Arm

#### 14.3.11.33 E077-0001 Error Code: Secondary transfer outside roller shift motor (M20) does not run

#### **Field Remedy**

As a result of inspection, it was found that this error code was displayed because the fuse on the Fixing Feed Driver PCB was blown and the secondary transfer outside roller shift motor M20 did not run. When the symptom occurs, replace the Fixing Feed Driver PCB with a new one.

#### Description

E077-0001 can be displayed when the home position of the secondary transfer outside roller cannot be detected and the roller remains locked in place 5 seconds after the motor M20 is started.

FM2-0822 Fixing Feed Driver PCB

#### 14.3.11.34 E077-0001 Error Code: Secondary Transfer Outside Roller repeats up-and-down movement upon power-on

#### Description

As a result of inspection, the following was found: Since the cables of the rear OHP sensor (the light receptor side) are pinched, the secondary transfer outside roller repeats the upand-down movement several times upon power-on, and then E007-0001 occurs.

- E077-0001 can be displayed when the home position of the secondary transfer outside roller cannot be detected and the roller remains locked in place 5 seconds after the secondary transfer outside roller shift motor M20 is started.

#### **Field Remedy**

1. Slide out the fixing feeder assembly from the host machine, and then detach the registration mount assembly [1] from the assembly.

2. Turn the detached registration mount assembly upside down [3] and make sure that the OHP sensor cables [2] are not pinched. If the cables are pinched like the photo [4], replace the registration mount assembly with a new one.

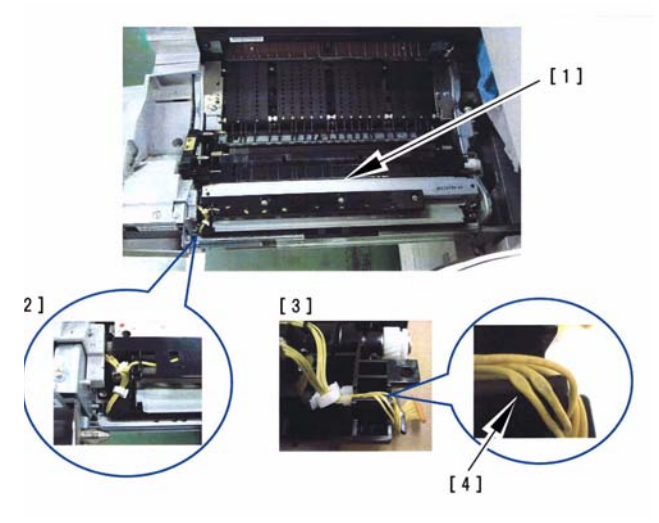

#### F-14-106

Note: When mounting the registration mount assembly on the fixing feeder assembly, make sure that the OHP sensor cables are routed along the cable guide of the registration mount assembly to prevent pinched cables.

FM2-0472 Registration Mount Assembly

#### 14.3.11.35 E079/E009 Error Code: Because of broken 24T gear

#### Cause

When the external heating roller comes in contact with or moves away from the fixing roller, the 24T gear hits against the stopper. It is found by our inspection that the 24T gear was broken after a long use.

#### Field Remedy

When this symptom occurs, replace the 24T gear with a new one. Simultaneously, visually inspect the 16/42T gear that drives the 24T gear. If it is broken, replace it with a new one, too.

Note: When replacing the 24T gear, it is necessary to remove the heating roller sensor flag that is installed in the same shaft as the 24T gear. As the sensor flag is secured by snap-in claws, it is possible that the claws might be broken if being released too much. If it is broken, replace it with a new one. **Description** 

E079: To be displayed when the home position of the external heating roller cannot be detected, or an open circuit of the home position sensor is detected.

E009: To be displayed when it is detected that the external heating roller remains in contact with the fixing roller.

FU5-0178: 24T Gear

FU5-0214: 16/24T Gear

FC5-2358: External Heating Roller Sensor Flag

### 14.3.11.36 E020/E021/E061/E070/E078/E820 Error Code / Poor contact of connectors around process unit

For details of error codes, see the following:

E020-0080/E020-0180/E020-0280/E020-0380/E020-0090/E020-0190/E020-0290/E020-0091/E020-0191/E020-0291/E020-0092/E020-0192/E020-0292/E020-0392/E020-00A0/E020-01A0/E020-02A0/ E020-03A0/E020-00A1/E020-01A1/E020-02A1/E020-03A1/E020-00A2/E020-01A2/E020-02A2/E020-03A2/E020-00A3/E020-01A3/E020-02A3/E020-03A3/E021-0001/E021-0002/E061-0005/E061-0007/ E070-0000/E070-0001/E070-0002/E070-0003/E078-0001/E820-0020

Cause

When drawing out the Pkit as part of servicing work, you need to disconnect and then connect the connectors. When repeated, their internal pins can start to suffer from poor connection, resulting in wrong operation/detection.

#### Description

A break in the harness can occur when the harness is disconnected/connected about 30 times. The following is a list of harnesses that are subject to a break with descriptions of symptoms expected when a break occurs.

| Name (part  | No.)                                 |                                                             |
|-------------|--------------------------------------|-------------------------------------------------------------|
| Pin No.     | Connection load (notation)           | Expected error condition                                    |
|             |                                      | (symptom in response to error)                              |
| [1]ITB clea | ner harness (FM2-0946) connector     | :: J214L                                                    |
| 1/2/3/4     | ITB cleaner shift motor (M21)        | E078-0001                                                   |
|             |                                      | The motor stops.                                            |
| 5/6/7       | ITB cleaning HP sensor (PS23)        | E078-0001                                                   |
|             |                                      | The sensor fails to operate                                 |
| 8/9/10      | process unit cooling fan (FM7)       | E820-0002                                                   |
|             |                                      | The fan stops. The machine fails to detect rotation.        |
| 11/12       | post-charging assembly cleaning      | image fault (vertical line)                                 |
|             | motor (M27)                          | The motor stops.                                            |
| [2]PKIT ha  | rness (FM2-0947) connector: J201LA/J | 201B                                                        |
| 1/2         | primary charging wire cleaning motor | image fault (vertical line)                                 |
|             | (M26)                                | The motor stops.                                            |
| 3/4/5       | color toner cartridge sensor (PS26)  | message calling for the bottle.                             |
|             |                                      | The absence of a bottle is wrongly detected in the presence |
|             |                                      | of a bottle.                                                |
|             |                                      |                                                             |
|             |                                      | The presence of a bottle is wrongly detected in the absence |
|             |                                      | of a bottle.                                                |

T-14-9

| 6/7                | pre-exposure LED (LED1)              | image fault (solid black)                                   |
|--------------------|--------------------------------------|-------------------------------------------------------------|
|                    |                                      | E061-0005                                                   |
|                    |                                      | The LED fails to go on.                                     |
| 8/9/10/11          | color toner level sensor (PS25)      | message calling for replacement of toner                    |
|                    |                                      | The absence of toner is wrongly detected in the presence of |
|                    |                                      | toner                                                       |
|                    |                                      | image fault (low density)                                   |
|                    |                                      | E020-**92                                                   |
|                    |                                      | The presence of toner is wrongly detected in the absence of |
|                    |                                      | toner.                                                      |
| 12/13/14           | black toner level sensor (TS1)       | 2-min supply error E020-00FF                                |
|                    |                                      | black developing assembly excess toner supply               |
|                    |                                      | The absence of toner is wrongly detected in the presence of |
|                    |                                      | toner.                                                      |
|                    |                                      | black developing assembly without toner -> image fault (low |
|                    |                                      | density)                                                    |
|                    |                                      | The presence of toner is wrongly detected in the absence of |
|                    |                                      | toner.                                                      |
| 15/16              | NC                                   | + +                                                         |
| 1/2                | developing rotary locking solenoid   | E021-0002                                                   |
|                    | (SL10)                               | The solenoid fails to operate                               |
| 3/4/5              | developing rotary solenoid sensor    | F021_0002                                                   |
| 5/17/5             | (PS8)                                | The sensor fails to operate                                 |
| c/7/Q              | developing rotory HD sensor (PS19)   |                                                             |
| 0/ //0             | developing forary fir sensor (1517)  | EU21-UUU1<br>The concert fails to operate                   |
| <u> </u>           |                                      | The sensor rans to operate.                                 |
| 9-14               | ATR sensor (PS4)                     | E020-**A0                                                   |
|                    |                                      | E020-**A1                                                   |
|                    |                                      | E020-**A2                                                   |
|                    |                                      | E020-**A3                                                   |
|                    |                                      | An error sensor value is detected                           |
| 15/16              | ATR sensor shutter solenoid (SL12)   | E020-**A0                                                   |
|                    |                                      | E020-**A1                                                   |
|                    |                                      | E020-**A2                                                   |
|                    |                                      | E020-**A3                                                   |
|                    |                                      | A sensor error value is detected.                           |
| [3]ITB harr        | ness (FM2-0949) connector: J261L/J26 | 7L                                                          |
| 1/2                | patch image read sensor shutter      | E020-**81                                                   |
|                    | solenoid (SL11)                      | E020-**90                                                   |
|                    |                                      | E020-**91                                                   |
|                    |                                      | A sensor error value is detected                            |
| 3-8                | patch image read sensor (PS2)        | E020-**81                                                   |
|                    |                                      | E020-**90                                                   |
|                    |                                      | E020-**91                                                   |
|                    |                                      | A sensor error value is detected                            |
| 1/2/3              | ITB HP sensor B (PS30)               | E070-00**                                                   |
|                    |                                      | The sensor fails to operate.                                |
| 4/5/6              | ITB sensor A (PS1)                   | F070-00**                                                   |
| 7,0,0              |                                      | The sensor fails to operate.                                |
| [4]Hopper          | harness (FM2-0950) connector: 13011  |                                                             |
| [+]ITOPPOLI<br>1/2 | Talless (1912-050) connector. 55012  | $\frac{1}{1}$                                               |
| 1/2                | nopper surring motor (wi23)          | black developing assembly without toner -> image raun (tow  |
|                    |                                      | density)                                                    |
|                    |                                      | The motor stops.                                            |

| 0/4/5        |                                        |                                                               |
|--------------|----------------------------------------|---------------------------------------------------------------|
| 3/4/5        | hopper inside toner level sensor (TS2) | 2-min supply error (reset by opening/closing the door)        |
|              |                                        | hopper excess toner supply                                    |
|              |                                        | The absence of toner is wrongly detected in the presence of   |
|              |                                        | toner.                                                        |
|              |                                        | hopper without toner -> black developing assembly inside      |
|              |                                        | without toner                                                 |
|              |                                        | The job stops.                                                |
|              |                                        | The presence of toner is wrongly detected in the absence of   |
|              |                                        | toner.                                                        |
| 6/7          | black toner supply motor (M25)         | hopper without toner -> black developing assembly inside      |
|              |                                        | without toner                                                 |
|              |                                        | The job stops.                                                |
|              |                                        | The hopper is without toner.                                  |
| 8/9/10       | hopper open/closed sensor (PS28)       | message calling for replacement of the bottle, not permitting |
|              |                                        | recovery.                                                     |
|              |                                        | remains closed.                                               |
|              |                                        | The black cartridge motor stops.                              |
|              |                                        | remains closed                                                |
| [5]Poteantia | l sensor harness (FL2-0986) connector  | . J407L                                                       |
| 1-6          | potential sensor                       | E061-0007                                                     |
|              |                                        | An error potential level is detected.                         |

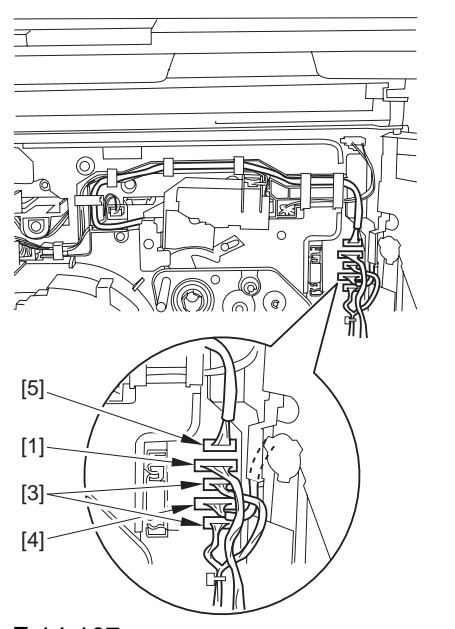

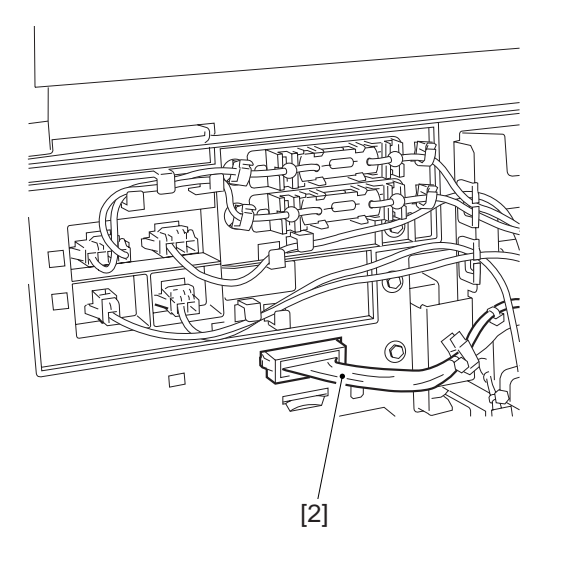

F-14-107 **Field Remedy** Replace the connector with the harness intact.

#### 14.3.11.37 E020-03A0/E020-01A2 Error Code

#### Description

This symptom tends to occur when the connection has been disconnected and then connected a number of times (30 times or more).

#### Cause

The pins inside the connector tend to wear out when the connector [1] is disconnected and then connected a number of times (left of the process unit).

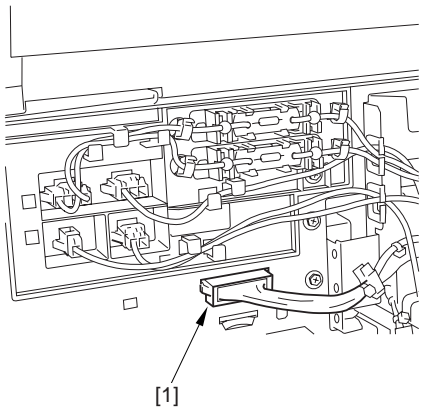

#### F-14-108 Field Remedy

Replace the connector together with its harness.

#### 14.3.11.38 E061-0001 Error Code

#### Cause

The grounding wire [2] of HV1 [1] has poor contact.

#### **Field Remedy**

Connect the grounding wire correctly.

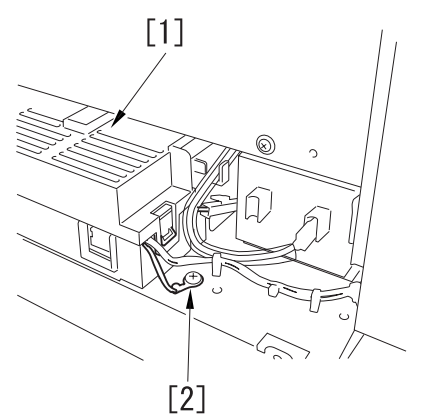

F-14-109

#### 14.3.11.39 E070-0102 Error Code

#### Description

This symptom can occur when paper is placed in the manual feed tray in a low humidity environment and, as a result, the machine is subjected to static noise.

#### Cause

If the harness [1] connected to the DC controller PCB is away from the side plate [2] of the DC controller box, wrong detection (E070-0102) of

the ITB home position tends to occur easily because of noise.

#### **Field Remedy**

When mounting the DC controller PCB or the DC controller box, be sure to connect the harness to the DC controller PCB as follows:

1) Connect the connector of the harness [1] first, then the other harness [3].

2) Fix the harnesses [1] [3] in place using the wire saddle [4] so that the harness [1] is on the left side of the other harness [3].

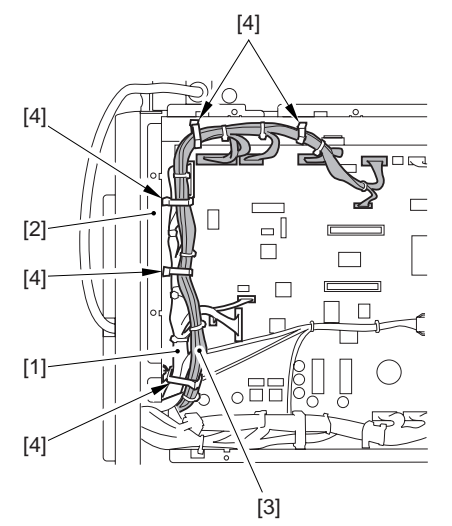

F-14-110

#### 14.3.11.40 E070-0101/E070-0102/E070-0201/E070-0202/E070-0302 Error Code

#### Cause

If the grounding spring found inside the intermediate transfer assembly becomes deformed, the resulting static noise can cause the ITB home position sensor to malfunction.

The grounding spring may have become deformed when a part inside the intermediate transfer assembly was replaced.

#### **Field Remedy**

Check the following contacts of the grounding spring. If any of these contacts is deformed and, thus, the electrical conductivity is poor, correct the spring:

1 contact with the end of the primary transfer upstream roller

2 contact with the edge of the plate

3 contact with a plate around the secondary transfer assembly

4 contact with a plate around the secondary transfer assembly

5 contact with the secondary upstream roller

6 contact with the secondary transfer inside roller 7 contact with the primary transfer downstream roller

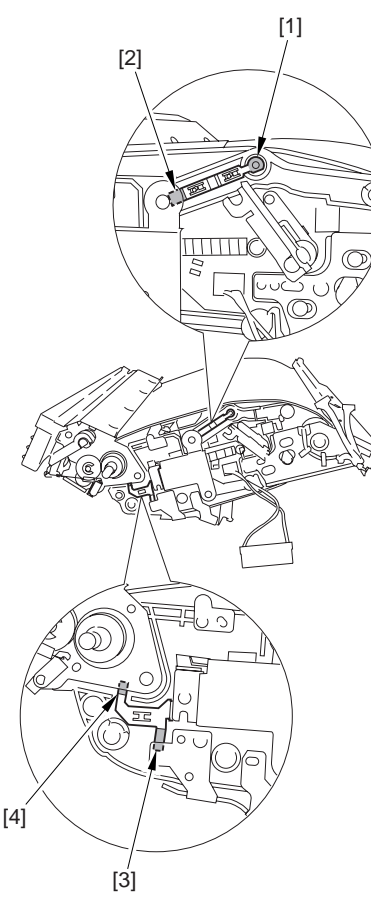

F-14-111

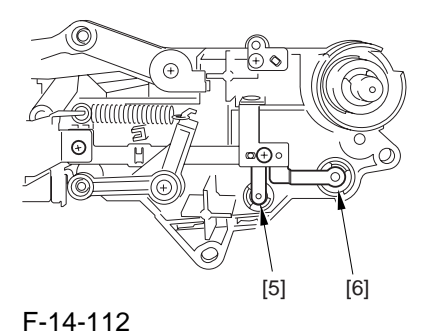

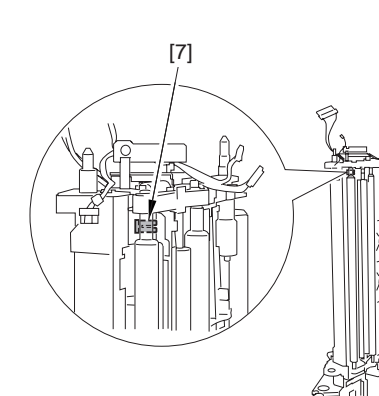

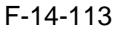

#### 14.3.11.41 E542-8001 Error Code

#### Cause

If the saddle delivery tray door of the Saddle Finisher-R2 is not closed, the No. 2 tray will interfere with the door when it moves up/down, causing an error; particularly, the door fails to close at its rear.

#### **Field Remedy**

Close the saddle delivery tray door [1] (particularly, its rear) firmly. As necessary, advise the user on the importance of closing the door firmly.

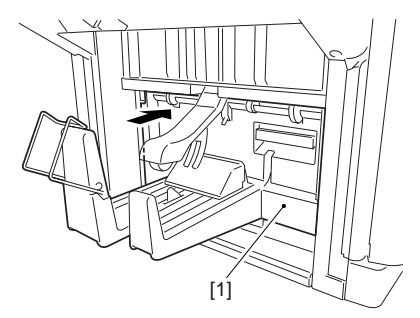

F-14-114

### 14.3.11.42 E100 Error Code: Because of deformation of laser shutter lever

#### **Field Remedy**

As a result of inspection, it was found that E100 was displayed because the laser shutter was not opened by the deformed laser shutter lever. When E100 is displayed, visually inspect the laser shutter lever and replace it with a new one if a deformation is verified.

#### Cause

It is possible that the laser shutter lever was deformed because the hopper unit was installed into the machine while being lifted up forcibly and the tip of the lever hit against the AP kit, causing its deformation.

FC5-1916: Laser Shutter Lever

#### 14.3.11.43 E100-0002 Error Code: Fine lines appear on front side of image in sub scanning direction because laser scanner assembly is faulty

#### Description

In the field, fine lines appeared in the front side of copy/print images in the sub scanning direction. During inspection, additionally, E100-0002 was also displayed and was corrected by replacing the laser scanner assembly with a new one.

#### **Field Remedy**

When the symptom occurs, re-insert the connectors of the laser scanner assembly, DC Controller PCB, and Main Controller PCB. If the symptom still occurs, replace the laser scanner assembly with a new one.

- E100-0002 can be displayed when the BD signal is not detected while the polygonal scanner is rotating stably.

FM2-0394 Laser Scanner Assembly

#### 14.3.11.44 0111 Jam Code: Occurs when copying in duplex mode

#### Description

As a result of inspection, the following was found: When paper is delivered to the position of the mylar attached to the rev. vert. path guide, it catches on the notches of the mylar, causing a jam. This is because the mylar is deformed.

- 0111 Jam Code: Delay jam at duplexing left sensor (PS17)

#### **Field Remedy**

When the jam code occurs, check the mylar attached to the rev. vert. path guide, and replace the rev. vert. path guide with a new one if the mylar is deformed.

FL2-0505 Rev. Vert. Path Guide

#### 14.3.11.45 0111 Jam Code: Because tension spring of reverse driven roller comes off

#### Description

As a result of inspection, the following was found: The tension spring (rear) of the reverse driven roller comes off and prevents pressure to be applied to the roller. This allows the leading edge of paper to come into contact with the mylar on the reversing assembly when making B5 size paper in duplex mode, consequently causing 0111 jam.

#### **Field Remedy**

When the symptom occurs, check the tension springs that are fit on the reverse driven roller (FC5-2217) of the rev. paper delivery door assembly (FM2-0482). If the springs come off, return them to their original position. Or if the springs are deformed, replace them with a new one.

- 0111 Jam Code: Delay jam at the duplexing left sensor (PS17).

FU5-2139 Tension Spring

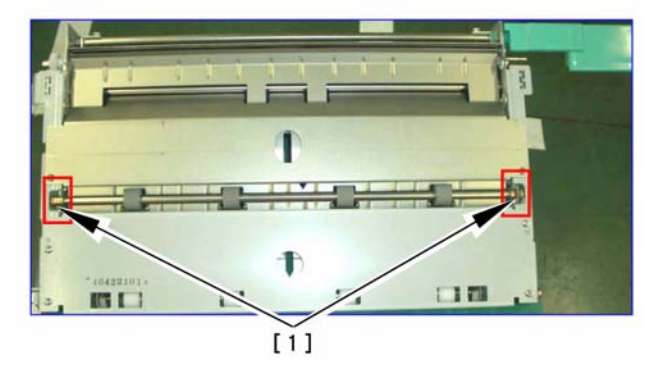

F-14-115

### 14.3.11.46 E197 Error Code: Release arm of Fixing Feeder Ass'y was deformed

#### **Field Remedy**

The release arm located deep inside the Fixing Feeder Ass'y was deformed, and this enabled the set lever for the Fixing Feeder Ass'y to be locked before the ass'y was not inserted completely. Consequently, there occurred poor contact at the drawer connector and finally E197 (communication error with the fixing feeder driver PCB) was displayed. When this error code is displayed, inspect the release arm, and replace it with a new one if it is deformed.

FL2-1160 Release Arm

#### 14.3.11.47 E248-0000 Error Code: Upon installation

#### Description

As a result of inspection, E248-0000 was displayed simultaneously at power-on upon installation because the connector on the SRAM Board PCB was not securely fitted. When this symptom occurs, check the installation state of the SRAM Board PCB. E248-0000 can be displayed when a check error occurs on the data of the SRAM Board PCB at time of start-up.

#### FG3-2860 SRAM Board PCB

#### 14.3.11.48 E505 Error Code: Alignment/ staple position adjustment backup data error, Finisher-R1/Saddle Finisher-R2

#### Description

In the field, this error code was solved by replacement of the Finisher Controller PCB, not by turning the main power switch OFF/ ON. Additionally, it was solved by adjusting the alignment or the staple position in our inspection. When the error occurs, try adjusting the alignment or the staple position before the replacement of the Finisher Controller PCB.

- E505 can be displayed when an error occurs with the checksum value on the Finisher Controller PCB upon power-on (Backup memory error).

#### 14.3.11.49 E540-8003 Error Code: Occurs when Upper Tray ascends because of Back End Assist Plate coming off

#### **Field Remedy**

Since the Back End Assist Plate and the Back End Assist Button came off the Timing Belt in the Operation Tray Ass'y, there occurred a malfunction in paper stacking operation, and E540-8003 was displayed when the upper tray ascended. When this symptom occurs, it is possible that the timing belt has been damaged. Thus, replace the belt with a new one and attach the assist plate and the assist button once again.

FC5-3553 Timing Belt

FC5-3554 Back End Assist Plate

FC5-4715 Back End Assist Button

#### 14.3.11.50 E540-8002/E540-8001 Error Code: Finisher-R1 / Saddle Finisher-R2

#### Description

Since a corrugated cardboard box was placed under the delivery tray of the finisher, the tray hit the box during ascent and descent and this put an electrical load to the Main Controller PCB of the finisher, leading to a breakage of the PCB.

#### **Field Remedy**

1. Make sure that there is no obstruction under the tray that could hamper its movement.

2. After removing the obstruction, and turn the main power OFF/ON to check whether the error code will disappear.

3. If the error code still recurs, the Main Controller PCB of the finisher is likely to be faulty, so replace it with a new one. FG3-2883 Main Controller PCB

#### 14.3.11.51 E602-0001 Error Code: Unable to enter Download mode because Main Controller PCB is faulty

#### Description

As a result of inspection, it was found that the machine displayed the error code "E602-0001" and failed to enter download mode because the main controller PCB was faulty. - E602-0001 can be displayed when the hard disk is not recognized or when BOOTDEVE is not found at time of start-up.

#### **Field Remedy**

1. Turn the main power switch OFF and then ON to execute auto recovery sequence. If the symptom still occurs, go to the step2.

2. Turn the main power switch OFF, and turn it ON while holding down the numeric keys "2" and "8" on the control panel at the same time. Then, make sure that the machine enter "Download mode".

3. If the machine fails to enter the mode, go to the step4. If the machine succeeds in entering, the hard disk is thought to be faulty.

4. Check the input voltage applied to the following points of J1201 and J1202 on the Main Controller PCB. If the voltage is applied, replace the Main Controller PCB with a new one. If no voltage is applied, the DC power relay PCB is thought to be faulty. - J1201: Pin1 to Pin3 = 3V, Pin2 to Pin4 = 3V, Pin5 to Pin7 = 3V, Pin6 to Pin8 = 3V, Pin9 to Pin10 = 12V

- J1202: Pin1 to Pin2 = 5V, Pin3 to Pin4 = 13V

FG3-2857 Main Controller PCB Assembly FM2-0843 DC Power Relay PCB Assembly

#### 14.3.11.52 E719-0011 Error Code: After clearing error code, "Enter the Dept. ID and Password using the numeric keys." appears, Card Reader-C1

#### Description

E719-0011 can be displayed when the card reader cannot be detected at power-on although it has been connected before power-off. In the field, this symptom occurred as follows: When the power was turned ON while the card reader was being disconnected for service work, the error code was displayed. Then, the error was cleared in service mode [COPIER> Function> CLEAR> ERR] and the message "Enter the Dept. ID and Password using the numeric keys." appeared.

#### Field Remedy

In service mode [COPIER> Function> CLEAR> PWD-CLR], press the OK key and then turn the power OFF/ON.

If you connect the card reader after the service work, be sure to change the set value in service mode [COPIER> Function> INSTALL> CARD] to the lowest number of the cards to be used. Then, turn the power OFF/ON.

#### 14.3.11.53 E733-0001/E732-0001 Error Code: Occurs when progress bar is completed after power-on

#### Description

At the time of inspection, there were cases where E733-0001 or E732-0001 was displayed because the Main Controller PCB was faulty.

- E733-0001 can be displayed when a DDI-P communication error occurs.

- E732-0001 can be displayed when a DDI-S communication error occurs.

#### Field Remedy

When the symptom occurs, follow the steps below.

1. Check the connection of the following: the connectors of the DC Controller PCB and Main Controller PCB, and the connectors of the cable connecting the reader assembly to the printer assembly. If the symptom still occurs, go to the step 2.

2. Re-insert the RAM on the Main Controller PCB. If the symptom still occurs, go to the step 3.

3. Replace the Main Controller PCB with a new one.

FG3-2857 Main Controller PCB Assembly

#### 14.3.11.54 E747-00FF Error Code

#### Description

It is conceivable that the error code may be caused because the SDRAM or the Main Controller PCB is faulty, however, the error code was solved in the field by re-connecting the interface cable between the Reader and Printer units. When the symptom occurs, turn the main power switch OFF, re-connect the interface cable, and then turn the main power switch ON again.

- E747 can be displayed when an error occurs in the ASIC for image processing or in the ASIC for memory control/communication control.

#### 14.3.11.55 E800-0001 Error Code: Installation of Fixing Feeder Ass'y is not properly detected

#### Description

In the field, E800-0001 was displayed for the following reason. Because of a breakage of the actuator of SW15 to be used for detecting the Fixing Feeder Ass'y is set into position, the installation of the ass'y was not properly detected although the releasing lever was locked, resulting in E800.

#### **Field Remedy**

In service mode [COPIER> I/O> DC-CON> P001], check bit15 to see whether "1" is indicated. If so, open the rear upper panel and lock the releasing lever, and then check whether the sensor flag located deep inside the lever shaft pushes the actuator of SW15. If not, it is possible that the position of SW15 is not proper, the actuator is deformed or damaged. In such cases, correct the installation position or replace SW15 with a new one.

#### 14.3.11.56 E800-0001 Error Code: Because of deformation of release arm of Fixing Feeder Ass'y

#### Description

As a result of inspection, it was found this symptom occurred because of the following reasons: the Fixing Feeder Ass'y was forcibly pulled out without shifting down the release lever completely at the time of jam clearance or the front cover was forcibly closed without resetting the release lever after the jam clearance. Consequently, the release arm was deformed [1] and the interlock was not actuated although the Fixing Feeder Ass'y was put back, resulting in the error code. (The release arm indicated in [2] is normal.)

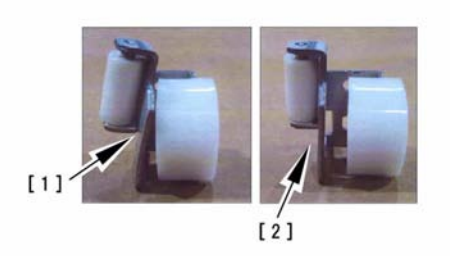

#### F-14-116

- E800-0001 can be displayed when the host machine detects the interlock of the Fixing Feeder Ass'y not being actuated.

#### **Field Remedy**

When this symptom occurs, visually inspect the release arm, and replace it with a new one if it is deformed. After replacement, be sure to check whether bit15 in service mode [COPIER> I/O> DC-CON> P001] alternates between "0" and "1" while releasing and resetting the release lever. FL2-1160 Release Arm

#### 14.3.11.57 E820-0002 Error Code: Because of rotational failure of process unit cooling fan (FM7)

#### Description

In the field, the error code occurred because the process unit cooling fan (FM7) caused a rotational failure.

- E820-0002 can be displayed when there is an error in the process unit cooling fan.

The conceivable causes of the rotational failure are as follows:

- The cooling fan itself is faulty.

- The DC Controller PCB fails to output 24V because the fuse (FU2) on it has an open-circuit.

#### **Field Remedy**

When the symptom occurs, follow the steps below.

1. Remove all the connectors of the DC Controller PCB and then check FU2 for electrical continuity.

2. If FU2 has electrical continuity, replace FM7 with a new one.

3. If FU2 has no electrical continuity, overcurrent might be fed continuously through the DC Controller PCB, consequently causing FU2 to have an opencircuit. Therefore, replace the PCB with a new one.

4. If the step 3 does not solve the error code, replace FM7 with a new one. In the field, there was one case where the error code was solved by replacing the DC Controller PCB

and FM7 simultaneously. FL2-1185 FAN FM2-0857 DC Controller PCB Assembly (120V) FM2-0858 DC Controller PCB Assembly (230V)

#### 14.3.11.58 E824-000 Error Code: Because of rotational failure of primary charging suction fan (FM1)

#### Description

In the field, the error code occurred because the primary charging suction fan (FM1) caused a rotational failure.

- E824-0000 can be displayed when there is an error in the primary charging suction fan. The causes of the rotational failure are as follows:

- The suction fan itself is faulty.

- The DC Controller PCB fails to output 24V because the fuse (FU2) on it has an open-circuit.

#### **Field Remedy**

When the symptom occurs, follow the steps below.

1. Remove all the connectors of the DC Controller PCB and then check FU2 for electrical continuity.

2. If FU2 has electrical continuity, replace FM1 with a new one.

3. If FU2 has no electrical continuity, overcurrent might be fed continuously through the DC Controller PCB, consequently causing FU2 to have an opencircuit. Therefore, replace the PCB with a new one.

4. If the step 3 does not solve the error code, replace FM1 with a new one. In the field, there was one case where the error code was solved by replacing the DC Controller PCB and FM1 simultaneously.

FK2-0103 FAN

FM2-0857 DC Controller PCB Assembly (120V)

FM2-0858 DC Controller PCB Assembly (230V)

#### 14.3.11.59 1200/1104 Jam Code due to unintended rotation of shutter open/ close clutch (CL31): Finisher-R1/ Saddle Finisher-R2

#### Description

As a result of inspection, it was found that such jam codes were displayed because the shutter open/close clutch failed to disengage and caused an unintended rotation, thereby lifting up the shutter when paper was delivered during a print/copy run. The jam code displayed depends on the timing at which the shutter is lifted up.

-1200: When the clutch causes an unintended rotation immediately before paper is delivered.

- 1104: When the clutch causes an unintended rotation while paper is being delivered.

#### **Field Remedy**

When the jam codes are recorded as jam histories in service mode, replace the clutch (CL31) with a new.

FH6-5101 Electromagnetic Clutch

#### 14.3.12 FAX # Code

#### 14.3.12.1 #801 Error Code: Upon installation, machine can send data to shared folder on PC with Windows2000 but can't do so to shared folder on PC with WindowsXP

#### [ Case in the field ]

Description

In the field, the following occurred: Since a shared folder on a PC with WindowsXP can be browsed from the machine, the address of the folder is registered to the machine. However, the machine fails to send data to the folder and displays #801. This is because the detailed settings on sharing of the folder are not made in the PC side. When the symptom occurs, try the field remedy below. - #801 can be displayed when the machine fails user authentication (no user, invalid password, or no access right).

#### **Field Remedy**

1. Right-click on the shared folder on the PC, select [Properties> Sharing], and place a check mark on both of the following messages "Share this folder on the network." and "Allow other users to change my files.".

2. Register the folder in the address book once again in user mode.

For detail procedures of registration, refer to Sending and Facsimile Guide [Storing/ Editing Address Book Settings> Storing New Addresses> File Server Addresses].

#### 14.3.13 Operability

#### 14.3.13.1 Finger is pinched when setting Bk toner bottle

#### Description

If the lock lever [1] is forcibly lifted up after the Bk toner bottle is set into the hopper ass'y, it is possible that fingers are pinched as shown in [3] between the lock lever and the control panel lower cover [2]. In order to lessen the impact when being pinched, a protect cushion [4] has been added to the bottom of the control panel lower cover.

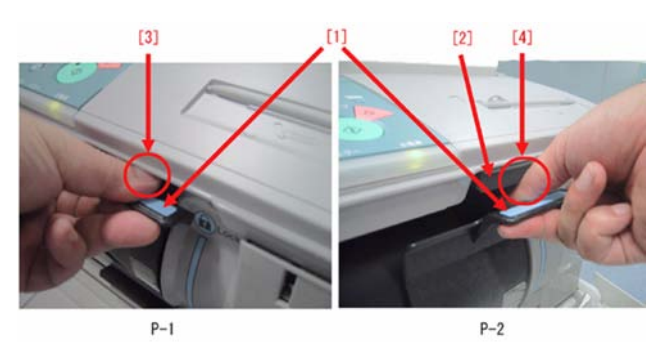

F-14-117

The following lists the starting serial numbers of the machines having the protect cushion. iRC6800 120V: JJM03814 iRC6800 230V: JKL00019 iRC6800N 230V: JKM00118 iRC6800 EUR 230V: JKH00729 iRC6800N EUR 230V: JKH00729 iRC6800 AU 230V: JKH00298

#### **Field Remedy**

If your machine does not have the protect cushion, attach it by following the procedure below: 1. Open the hopper cover and slightly lower the lock lever.

2. Peel off the protective paper from the doublesided tape and attach the cushion to the bottom of the control panel lower cover while pushing it as far as it will go.

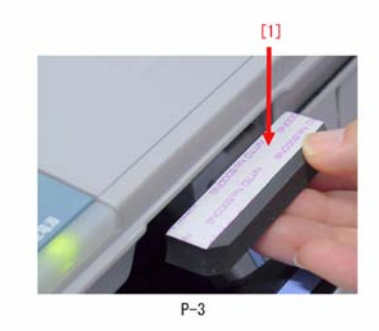

F-14-118 FC5-4770 Protect Cushion

#### 14.3.14 Specifications-Related FAQ

#### 14.3.14.1 FAQ on Main Unit Specifications

### 14.3.14.1.1 Effects on human eyes by scanning lamp (Xenon lamp)

#### Description

The mechanism of light emission from the Xenon lamp is that: ultraviolet rays which are generated inside the glass tube are radiated toward a fluorescent material applied to the inner surface and then emitted outside as a visible light. At that time, ultraviolet rays are absorbed by the glass tube and the insulating tube, and are hardly emitted outside.

The measurements of light level of the Xenon lamp and the fluorescent lamp show that there is hardly light emission in the range of ultraviolet. Accordingly, it is considered the Xenon lamp has a similar effect on human eyes as the fluorescent lamp does.

However, if you look at intensive light, persistence of its vision will remain, so be sure not to directly look at the Xenon lamp when it comes on.

#### 14.3.14.1.2 Recovery time from "Energy Save Mode"

#### Description

The following lists the recovery time for each rating of the energy saver mode that is selectable in user mode [Common Settings> Energy Saver Mode].

-10%: approx. 70 sec.

-25%: approx. 150 sec.

-50%: approx. 450 sec.

None (no return time): 0 sec.

Note: The above numbers might vary depending on the length of the energy saver mode and the environmental conditions.

### 14.3.14.1.3 Function limitation when security key is not inserted

#### Description

At the time of shipment from the factory, printing/RX printing are possible even without inserting the security key. A change in user mode setting can disable all the functions.

In user mode [System Settings> Limit Functions with the Security Key Off], select [Partial Functions] (default) or [All Functions].

- Partial Functions: Printing/RX printing are possible; however, copying, Mailbox, report outputting (manual), TX, Remote UI, Remote scan are impossible.

- All Functions: All the functions are impossible.

#### 14.3.14.1.4 How to set copy standard mode at "Black"

#### **Field Remedy**

Set the copy standard mode at "Black". Follow the steps below:

1. On the screen of [Copy], select [Black] from the list of color.

2. In user mode [Copy Settings> Standard Settings], press [Store].

#### 14.3.14.1.5 Unable to select [Stack Bypass Settings] button

#### **Field Remedy**

If [Stack Bypass Standard Settings] is set at [On], the button [Stack Bypass Settings] does not work. In user mode [Common Settings> Stack Bypass Standard Settings], select [Off].

#### 14.3.14.1.6 How to deactivate "Sleep Mode" and "Low Power Mode"

#### Description

"Sleep Mode" can be deactivated in service mode; however, "Low Power Mode" cannot be in accordance with Energy Star Program.

Accordingly, the host machine will automatically be shifted from standby state to sleep state after 4 hours at the longest.

### 14.3.14.1.7 How to print documents that have failed to be forwarded (forwarding errors)

#### Description

In user mode [Communications Settings> Common Settings> TX Settings> Handle Documents with Forwarding Errors> Always Print> OK].

#### 14.3.14.1.8 DADF-M1: Can originals with different widths and lengths be fed at once? Different size originals function

#### Description

DADF-M1 can feed different size originals not only with same widths but with different widths. The different size originals in the following combinations are applicable: A3 and B4, B4 and A4R, A4 ad B5, B5 and A5

Be sure to align the top edge of the originals with the back edge of the feeder if you are placing originals with different widths.

#### 14.3.14.1.9 Network settings (IP Address, Subnet mask) when using Service Support Tool (SST)

#### [ Manual-related ] Description

It is unnecessary to enter any specific IP address and subnet mask into iRC6800 because the fixed IP address for servicing is assigned when you start up in normal mode (turning the power ON while pressing 1+7 simultaneously) or in safe more (turning the power ON while pressing 2+8 simultaneously).

On the other hand, configure the computer for SST as designated below and connect it to iRC6800.

IP address: 172.16.1.160 Subnet mask: 255.255.255.0

#### 14.3.14.1.10 How to set "Different Size Originals" as Standard Send Settings for FAX transmission

#### Description

1. Select "Different Size Originals" mode:

On "Send" screen, press [Scan Settings> Option> Special Features> Different Size Originals> Same Width or Different Width> OK> Done> OK].

2. Register "Different Size Originals" mode as one of the scanning modes:

On "Send" screen, press [Scan Settings> Option> Store/Erase], select any item, press [Store], then a message "Do you wish to overwrite the previous setting?" appears, press [Yes] and register the name as necessary, and finally press [Done].

3. Set the registered scanning mode as "Standard Send Setting":

In user mode [Communications Settings> Common Settings> TX Settings> Edit Standard Send Settings], press "Scanning Mode" to select the scanning mode that has been registered in Step 2, and press [OK> Done].

#### 14.3.14.1.11 Functions "Flaming" and "Blanking" are inoperative under [Special Features> Area Designation> Pen Entry] when using ADF

#### Description

This is a specification constraint of this product. When a document is placed on the ADF, "Flaming" and "Blanking" are inoperative under [Special Features> Area Designation> Pen Entry]. However, the following feature is available: [Special Features> Area Designation> Numeric Key Entry> Flaming or Blanking].

#### 14.3.14.1.12 What is [Auto Online] feature?

#### Description

In order to use the network scan function, iRC6800 needs to be switched to online. If [Auto Online] is set to "On", the machine automatically goes online when you press [Scan] on the Basic Features screen.

How to set:

In user mode [System Settings> Auto Online/Offline> Auto Online], set it to "On".

#### 14.3.14.1.13 What is [Auto Offline] feature?

#### Description

If [Auto Offline] is set to "On" in user mode, iRC6800 automatically goes offline after the network scan function is used.

How to Set:

In user mode [System Settings> Auto Online/Offline> Auto Offline], set it to "On".

The machine will go offline after the period of time specified in user mode [Timer Settings> Auto Clear Time] has lapsed. Note that if [Auto Clear Time] is set to "0" (none), the machine will go offline approximately 2 minutes later.

#### 14.3.14.1.14 How to clear System Administrator Password

#### **Field Remedy**

In service mode [COPIER> Function> CLEAR> PWD-CLR], press OK and turn the power OFF/ ON.

#### 14.3.14.1.15 Number of copies that can be taken after "Remaining toner is low." message appears

#### Description

Black toner: approximately 4,000 sheets (6% image duty with A4 paper)

Color toner: approximately 800 sheets (5% image duty with A4 paper)

#### 14.3.14.1.16 "Free Size" setting cannot be done when attempting to use stack bypass as paper source

#### Description

This is a specification constraint of this product. "Free Size" setting is not available with iRC6800. If you want to use nonstandard-sized paper from the stack bypass, press [Irreg. Size] button on the [Selecting the Paper Size] window and enter the paper size using the numeric keys. The applicable paper size is 100 x 148mm up to 330 x 483mm.

Note: If you select [Irreg. Size], you cannot use several copying functions such as Multi-Page Enlargement, Rotate Collate, Rotate Group.

#### 14.3.14.1.17 Upgrading DCON/RCON/G3FAX

#### Description

When upgrading DCON, RCON, and G3FAX using the Service Support Tool, only the normal mode is available (simultaneous press of 1+7 and turning the power ON).

The network settings on a computer for the SST should be:

IP address: 172.16.1.160 Subnet mask: 255.255.255.0

### 14.3.14.1.18 How to disable display of message "Cleaning web is low."

#### **Field Remedy**

In service mode [COPIER> Option> USER> WEB-DISP], change the set value from "0" to "1".

#### Description

The message "Cleaning web is low." can be displayed when either of the following two conditions is met ahead of the other.

1. The total count of the web solenoid turning ON by software has reached 450 thousand. This count can be checked in service mode [COPIER> Counter> DRBL1> FIX-WEB].

2. The web level detecting lever has dropped through the cut-out of the fixing web.

#### 14.3.14.1.19 Lubricant used upon replacement of cleaning blade for photosensitive drum

#### **Field Remedy**

At the time of replacement, apply lubricating oil TKN-0480 (Lubricant for Cleaning Assembly) designated as a service tool.

#### Description

Since the toner of iRC6800 is smaller in particle size and closer to spherical in shape as compared with the existing models', it is harder to be scraped off by the cleaning blade and the amount of toner adhesion to the blade edge is lesser. As the toner adhering to the blade edge also performs as a lubricant, the friction becomes higher between the blade and the drum surface.

After replacement of the cleaning blade, be sure to apply the designated lubricating oil to a new one in order to prevent the blade from being turned up due to friction.

Lubricant for Cleaning Assembly: TKN-0480

#### 14.3.14.1.20 How to disable display of message "Prepare a new fixing unit."

#### **Field Remedy**

In service mode (Level 2) [COPIER> Option> BODY> FXMSG-SW], set it to "0" (0: disable display, 1: enable display [default]).

#### Description

The message "Prepare a new fixing unit." is displayed when the page count of the fixing roller has reached the one specified in service mode (Level 2) [COPIER> Option> BODY> FXWRN-LVL]. FXMSG-SW has to be set to "1" in normal circumstances. However, if you cannot replace the fixing unit until the next visit although you confirm the message, it can be set to "0" in order to prevent customers from feeling needless anxiety and prevent a further service call. After replacement of the fixing unit or the fixing roller, set the value back to "1" for safety's sake.

#### 14.3.14.1.21 Horizontal registration failure: How to adjust horizontal registration for main cassettes and front decks

#### **Field Remedy**

a. Main Cassettes

1. Slide out the 3rd cassette or the 4th cassette, and open the upper right cover and the lower right cover.

2. Insert a screwdriver through the opening in the front right stay; then, loosen the screw that fixes the horizontal registration adjustment plate.

3. Slide the plate to the front side or the rear side to optimize the margin.

- To the rear side: Decreases the left margin.

- To the front side: Increases the left margin.

b. Left Front Deck

1. Slide out the left deck. Using a flat-bladed screwdriver, detach the left face cover.

2. Loosen the screws (2 pcs.) that fix the registration adjustment plate.

3. Insert a screwdriver through the opening in the left front stay; then turn the adjusting screw to optimize the margin. (1 rotation will change the margin by 1.0mm.)

- In a counterclockwise direction: Decreases the left margin.

- In a clockwise direction: Increases the left margin.

c. Right Front Deck

1. Slide out the right deck and open the upper right cover and the lower right cover.

2. Loosen the screws (2 pcs.) that fix the registration adjustment plate.

3. Insert a screwdriver through the opening in the right front stay; then turn the adjusting screw to optimize the margin. (1 rotation will change the margin by 1.0mm.)

- In a counterclockwise direction: Decreases the left margin.

- In a clockwise direction: Increases the left margin.

### 14.3.14.1.22 How to switch display of software counter items

#### Description

In service mode [COPIER> Option> USER> CNT-SW], change the set value from "0" to "1" so that you can change the display of the software counter items that can be checked in the LCD.

Additionally, if you want to change the items to display after switching [CNT-SW], enter the appropriate number for the software counter items in service mode [COPIER> Option> USER> COUNTER 2 through COUNTER 6 (COUNTER 1 cannot be changed)]. For the details of the software counter items, refer to Service Manual [Service Mode> OPTION (Machine Settings Mode)> USER> Software Counter Specifications].

#### 14.3.14.1.23 How to disable function to automatically change paper source between cassettes: Drawer Eligibility for APS/ADS

#### **Field Remedy**

In user mode [Common Settings> Drawer Eligibility For APS/ADS], select the function modes (Copy, Printer, Mail Box, Receive/Fax, Other) and set any cassettes that you do not want to use as a paper source to "Off".

For more details, refer to Reference Guide [Customizing Settings> Specifying Common Settings> Auto Paper Selection/Auto Drawer Switching].

#### 14.3.14.1.24 Message "Enter the Dept. ID and Password using the numeric keys." is displayed: On machine without Card Reader

#### Field Remedy

In service mode [COPIER> Function> CLEAR> PSW-CLR], press OK and then turn the power OFF/ON.

#### Description

Even on a machine without a Card Reader, an operator mistakenly selected "On" in user mode [System Settings> Dept. ID Management] and pressed OK. When the operator returned to the initial screen, a message "Enter the Dept. ID and Password using the numeric keys." was displayed.

#### 14.3.14.1.25 Copy ratio cannot be changed when selecting "Long Strip Original" in special features

#### [ Manual-related ]

#### Description

In an actual case, in order to copy an original whose size is 257mm (main scanning length: B4) x 420mm (sub scanning length: A3) from the DF on B4 paper without image loss, the "Long Strip Original" key in the screen of Special Features was selected; however, the "Copy Ratio" key on the initial screen was not selectable. This is due to a specification constraint: the host machine cannot specify the long strip original and thus cannot properly determine the image scanning start position. Accordingly, when selecting "Long Strip Original", the copy ratio cannot be changed manually.

#### Field Remedy

As a result of inspection, the following measure was found in order to obtain a satisfactory output based on the above case. Try it if necessary.

1. On the initial copy screen, select Special Features > Area Designation > Numeric Key Entry > enter "420" for X2 and "257" for Y2 > select "Framing" > Next > select either of "Shift Center" or "Do not shift center" > OK. 2. Select Copy Ratio > Auto > Paper Select > B4.

3. Position the document guides at A3 and align the top edge of original with the back edge of the feeder.

Note: If you position the guides at B4, the output image will not become a satisfactory one.

4. If the output image is satisfactory and if your customer needs to use this mode frequently, you can assign it in Mode Memory. (Exclusively when your customer always uses the same size long strip original.)

#### 14.3.14.1.26 How to clear message "Remaining toner is low." / Message "Remaining toner is low." does not disappear even after replacement of yellow toner cartridge

#### Description

Since the above message prompts for customers only to prepare a new toner cartridge, it is impossible to replace the cartridge and clear the message at this time. It will disappear when the next message "Replace toner cartridge." is displayed and a new toner cartridge is installed. However, as far as the yellow toner cartridge is concerned, it can be replaced because of mechanical constraints of this machine. If the yellow toner cartridge has been replaced with the message "Remaining toner is low." and your customer wants to clear it, follow the steps below.

#### **Field Remedy**

1. In service mode (Level 2) [COPIER> Option> BODY> T-CRG-SW], set it to "1" and turn the power OFF/ON.

2. A button "Specified Toner Replacement" appears under user mode [Adjustment/ Cleaning]. Press it > select the color which has been changed (yellow in this case) > open the front door > open/close the toner supply port cover > close the front door.

3. After confirming the message disappear, reset the service mode setting in step 1 to "0".

#### 14.3.14.1.27 How to replace toner cartridge by specifying color: When message "Remaining toner is low." is displayed

#### Description

If you want to replace the toner cartridge by specifying the color, follow the steps below. **Field Remedy** 

1. In service mode (Level 2) [COPIER> Option> BODY> T-CRG-SW], set it to "1" and turn the power OFF/ON.

2. A button "Specified Toner Replacement" appears under user mode [Adjustment/ Cleaning]. Press it and select the color you want to change before replacement.

Note: Please do not change the service mode setting above unless a request from your customer is made (e.g. wants to replace the toner cartridge in advance in order to make a huge number of copy although the toner still remains.). In principle, avoid any replacement by specifying the color as much as possible because the remaining toner is wasted and a toner leakage might occur when the cartridge is removed.

### 14.3.14.1.28 Want to disable indication of message "Remaining toner is low."

#### Description

When the remaining toner amount becomes approximately 10%, a message "Remaining toner is low." will be displayed. It is impossible to disable an indication of this message. However, the indication timing can be changed by following the steps below:

#### **Field Remedy**

1. If you want to postpone the indication timing rather than the standard setting (i.e. to be displayed when lower than 10% is left.), in service mode (Level 2) [COPIER> Option> BODY> T-LW-LVL], change the set value to between "10" and "5" (unit: 1%).

2. Turn the control panel switch off and then turn the main power switch OFF/ON.

3. Instruct your customer to prepare a new toner cartridge as early as possible when the above message is displayed.

Note: If the indication timing is postponed, it is possible that toner could be depleted suddenly before the next message "Replace toner cartridge." is displayed.

#### 14.3.14.1.29 Cautions upon indication of message "Remaining toner is low. (Yellow)"

#### Description

There are two different toner-related messages depending on the amount of remaining toner.

1. When the remaining toner is low: "Remaining toner is low."

2. When the toner has run out: "Replace toner cartridge."

The message 1) prompts users to prepare a new toner cartridge, so the users are not allowed to replace it with a new one. However, as far as the yellow cartridge is concerned, it comes to a position where it can be replaced due to a mechanical constraint of this machine. Be sure NOT to replace the yellow cartridge when the message 1) is displayed. Even if it is replaced, the message will not be cleared.

When the message 2) is displayed, replace the cartridge by referring to the procedure indicated on the touch panel display. The host machine recognizes a new toner cartridge installation and the message will be cleared.

### 14.3.14.1.30 How to output history print of JAM: JAM/ERR/ALARM-1, -2/SEND-ERR

#### Description

It is impossible to output the history print of "JAM" only. In service mode (Level 2) [COPIER> Function> MISC-P> HIST-PRT], press the OK key so that the history print including "ERR", "ALARM-1", "ALARM-2", "SEND-ERR".

### 14.3.14.1.31 Affect on cardiac pacemaker by copier

#### Description

The following warning is described in the Reference Guide [Important Safety Instructions> Other Warnings> For cardiac pacemaker users]. If you receive an inquiry about this from your customer, refer to it. "This product generates a low level magnetic field. If you use a cardiac pacemaker and feel abnormalities, please move away from the product and consult your doctor."

#### 14.3.14.1.32 Descriptions on how host machine controls color toner replenishment and cautions: E020 Error Code

#### Description

- Toner replenishment amount control:

The host machine determines how much amount of color toner should be replenished to the developing ass'y based on the following three data.

1. Video counters transmitted from the Main Controller PCB.

2. Density of patch image measured by the patch image sensor.

3. Toner density (T/D ratio) on the developing cylinder measured by the ATR sensor.

When INISET-3 is executed upon installation, the initial values of 2 and 3 above (hereafter called "A" and "B" respectively) will be stored in RAM. After awhile, the density of the patch images will be measured during copying, and the host machine determines the amount of toner replenishment to make the density closer to "A". Simultaneously, the host machine measures T/D ratio, adds the differentials from "B" to "A" and finally controls the toner replenishment amount.

- Cautions

1. If DC-CON clear (RAM clear) is executed when E020 is displayed, the initial values "A" and "B" will also be cleared and accordingly the host machine cannot control the toner replenishment amount properly, resulting in E020. Follow the procedures described in "After replacing the DC Controller PCB" when executing DC-CON clear.

2. Never execute the following service modes

except upon replacement of the developing ass'y or the developer: [COPIER> Function> INSTALL> INISET-3 or INISET-Y/M/C]. Upon replacement, be sure to execute INISET and output P-PRINT. INISET must be executed for changed color(s).

3. INISET is a process to store the condition of the initial developing ass'y into RAM. If INISET is executed although the developer in the developing ass'y is not new, the condition at that time is stored as the initial state and the toner replenishment cannot be controlled, resulting in E020.

#### 14.3.14.1.33 Is it possible to make black-andwhite copy after either of color toner has been depleted?

#### Description

If black toner remains, black-and-white copy is possible. For more details, refer to Reference Guide [Routine Maintenance> Replacing the Toner Cartridge].

#### 14.3.14.1.34 Is it possible to make black-andwhite copy after either of color toner is depleted during continuous color copy?

#### Description

When either of color toner is depleted during continuous color copy and that job is suspended, black-and-white copy is impossible. To be more specific, during tensheet continuous color copy, an instruction on how to replace Magenta toner is displayed on the LCD at the 5th page and the job is suspended, black-and-color copy is impossible, but black-and-white print is possible. The suspended job will automatically be resumed after replacement of the color toner. For more details, refer to Reference Guide [Routine Maintenance> Replacing the Toner Cartridge]. Note: If you make black-and-white copy after either of color toner is has been depleted, do not remove the depleted toner cartridge.

#### 14.3.14.1.35 Proper installation direction of photosensitive drum upon replacement: Should lot No. label be front or rear?

#### Description

Upon replacement of the photosensitive drum, install it so that the lot No. label attached to its inner is toward the front of the machine.

#### 14.3.14.1.36 Is it possible to make black-andwhite copy after either of color toner is depleted during continuous color printing?

#### Description

When either of color toner is depleted during continuous color printing and that job is suspended, black-and-white copy is possible. To be more specific, during ten-sheet continuous color printing, an instruction on how to replace Magenta toner is displayed on the LCD at the 5th page and the job is suspended, black-and-color copy is possible, but black-and-white print is impossible. The suspended job will automatically be resumed after replacement of the color toner. For more details, refer to Reference Guide [Routine Maintenance> Replacing the Toner Cartridge]. Note: If you make black-and-white copy after either of color toner is has been depleted, do not remove the depleted toner cartridge.

### 14.3.14.1.37 Card Reader-C1: Card cannot be recognized (Card No. 2500)

#### Description

According to the specification of the card reader, any number from "1" through "2001" can be entered as the smallest number of the card. Since 1000 cards starting with the entered number are acceptable, in order to make the card reader recognize the card "2500", enter any number from "1501" through "2001" as the smallest number.

#### **Field Remedy**

In service mode [COPIER> Function> INSTALL> CARD], enter any number from "1501" through "2001".

#### 14.3.14.1.38 Remaining toner indication is not reset to 100% even after replacement of Bk toner cartridge before indication of "No toner."

#### Description

If the black toner cartridge is replaced with a new one although the indication "No toner." has not been displayed yet, the remaining toner indication is not reset to 100%. In such a case, put the original toner cartridge back into the host machine. Be sure to replace it with a new one after "No toner." indication is displayed.

For your information, the following describes the mechanism of black toner remaining detection.

- "Remaining toner is low. (Black)": As the sensor inside the hopper detects no toner, it makes the black toner supply motor run. However, the sensor cannot detect toner presence. This message is to prompt users to prepare a new toner cartridge, thus the remaining toner indication will not be reset to 100% at the time of this message indication. - "No toner.": As the sensor inside the developing ass'y detects no toner, it makes the hopper stirring motor run. However, the sensor cannot detect toner presence. The remaining toner indication will be reset to 100% after replacement following this message indication.

#### 14.3.14.1.39 Black is not displayed under "Specified Toner Replacement" which can enable users to replace toner cartridge when there still remains toner

#### Description

The black toner is not displayed under "Specified Toner Replacement" because this feature does not cover the black toner. Only the cyan, magenta, and yellow toner cartridges can be selected.

Be sure to replace the black toner cartridge with a new one after "No toner" message is displayed.

### 14.3.14.1.40 Want to erase all documents stored in Conf. Fax Inbox at once

#### Description

Documents stored in the Conf. Fax Inbox can be erased on a one-by-one basis only. In order to erase the documents in Conf. Fax Inbox or Memory RX Inbox, select the desired document and press [Erase].

Note: All the documents stored in User Inbox can be erased at once by pressing [Select All].

### 14.3.14.1.41 Flap of envelope is sealed after being delivered

#### Description

Envelope is out of specification of this machine. Available paper types of this machine are described in the Reference Guide [Basic Operations> Available Paper Stock].

### 14.3.14.1.42 How to activate AppleTalk settings

#### **Field Remedy**

In user mode [System Settings> Network Settings> AppleTalk Settings], press "On" for AppleTalk.

#### 14.3.14.1.43 How to display message "Check the drum phase" on both User and Service Mode Screens

#### Description

With the default setting, the message "Check the drum phase" is displayed only on the service mode screen. However, following the procedure below enables you to display the message on both the user and the service mode screens.

#### **Field Remedy**

In service mode [COPIER > OPTION >DRM-DISP], change the setting from "1" (default) to "2".

Setting "0": disable message
Setting "1": display only on Service Mode screen (Default)

- Setting "2": display on both User and Service Mode screens

#### 14.3.14.1.44 Massage "Check the drum phase" is displayed when entering service mode

#### Description

The message "Check the drum phase" is displayed when the drum reaches at the estimated life of 100,000 images (Default value). This is to urge you to shift the drum phase for prevention of drum memory.

#### **Field Remedy**

1. Shift the drum phase referring to Service manual [Maintenance and Inspection > Periodically Replaced Parts > Scheduled Service Basic Procedure > Shifting the Photosensitive Drum Phase].

2. In service mode [COPIER > FUNCTION > MISC-P > DR-P-ADJ], press OK. The counter "DRM-PHAS" will be automatically reset, and the message will disappear.

#### 14.3.14.1.45 How to verify number of executions of drum phase shifting

#### Description

The number of executions of the drum phase shifting can be verified in service mode [COPIER > DISPLAY > ALARM-2]. In this screen, the lines, of which CODE and DTL columns show 000009 and 0005 respectively, indicate the drum phase shifting that has been executed so far.

#### 14.3.14.1.46 Equation to calculate estimated remaining days before next replacement of consumable parts

#### Description

The remaining days before next replacement of consumable parts are calculated from the following equation:  $(L \times D / C) - D$ 

D: Days between installation of the host machine (or part replacement) and to date, C: Counter, L: Limit (life of the parts)

Note that the remaining days are just reference because they are predicated on that the host machine will be continuously used at the same pace as before.

#### 14.3.14.1.47 How to check RAM (memory) capacity

#### **Field Remedy**

The RAM capacity can be checked as follows:

In service mode [COPIER > DISPLAY > ACC-STS > RAM], if the value is 768MB (512MB + 256 MB), the correct RAM is mounted.

#### 14.3.14.1.48 Reading of ENV-TR (Environmental zone) differs from that of other iRC machines

#### Description

"ENV-TR" (Environmental zone) in Service Mode has the following three definitions and is subject to the moisture containt (g) in the machine installation environment. The moisture content can be checked in service mode [COPIER > DISPLAY > ANALOG > ABS-HUM]. The three definitions differ depending on models. Therefore, even if this machine is installed in the same environment as others, the reading of ENV-TR may differ from each other. The following are the definitions of moisture content of this machine.

1: low humidity environment (up to 5.8g)

2: normal humidity environment (5.9g to 17.3g)

3: high humidity environment (17.4g and higher)

#### 14.3.14.1.49 Methods to make stamping original mode effective

#### Description

There are two different methods to make the stamping original mode effective; "a" is to stamp originals whenever you want and "b" is to stamp originals at all times. If the "b" is selected, "a" becomes method ineffective.

Note: Originals can be stamped only when they are scanned with the document feeder.

#### Field Remedy

Make sure that the optional stamp unit is attached to the document feeder (DADF-Then, in service mode [FEEDER> M1). Option> STAMP-SW], change it to "1" from "0". Turn the control panel switch OFF and turn the main power switch OFF/ON. Select either of the methods "a" or "b".

a. To stamp originals whenever you want:

On the send screen, specify the destination> Send Settings> Stamp> press OK.

b. To stamp originals at all times:

In user mode [Communications Settings>TX] Settings under Common Settings> Edit Standard Send Settings], press [Stamp] and OK. All send originals will be stamped.

#### 14.3.14.1.50 Page count between message "Prepare a new fixing unit." and E008-0001 Error Code

#### Description

The page count between an indication of the message "Prepare a new fixing unit." and the E008 indication is 20,000. The page count is different depending on color mode and paper size:

Black and white / Small size: 1 count Black and white / Large size: 2 counts Full color / Small size: 3 counts Full color / Large size: 6 counts

#### 14.3.14.1.51 Output image size is different between when using "Zoom by Percentage" function and "Preset Zoom" function although same copy ratio is set

#### Description

In the "Zoom by Percentage" function, originals can be reduced or enlarged in an integer magnification which is set on the LCD. In the "Preset Zoom" function, on the other hand, all the preset buttons on the LCD show an integer: however, rescale of the original is done at the decimal level. This is the reason why the size of the output image differs between those functions. This is true for other models.

#### 14.3.14.1.52 Six items under Service Mode COPIER > ADJUST (Level 2) > HV-TR

#### Description

Of the 14 items under Service mode (Level2) [COPIER > ADJUST > HV-TR], the following six items are used to add or change the conditions in which the machine performs the secondary transfer ATVC control. If faulty images occur because the machine is used under peculiar installation (job) environment, you can use those items so that the machine can perform the secondary transfer ATVC control that is suitable for the environment and can improve the image quality.

- 2TR-TGT (1 to 8): Set an offset value used in relation to the secondary transfer ATVC target current level.

- 2TR-SHR (1 to 8): Set an offset value used in relation to the secondary transfer ATVC paper separation voltage.

- TR-PPR (1 to 8): Set paper type

- TR-ENV (1 to 8): Set environment

- TR-CLR (1 to 8): Set color mode

- TR-DUP (1 to 8): Set simplex/duplex mode As the items that have the same number work as a group, you can set up eight different patterns of conditions (1 to 8). The first two items are used to designate the offset value of the ATVC control and the last four are to designate the operating mode which makes the two items effective.

This machine checks the present job conditions against those 8 patterns of conditions. If it finds out the compatible pattern, it performs the secondary transfer ATVC control in accordance with the pattern.

Note: Please refer to Service manual [Service mode > COPIER > ADJUST (Level2) > HV-TR] for detailed definitions and settings for each item.

#### 14.3.14.1.53 How to change page count before message "Prepare a new fixing unit." is displayed

#### Description

The following service mode setting can change the page count before a message "Prepare a new fixing unit." is displayed. Field Remedy

1. In service mode (Level 2) [COPIER> Option> BODY> FXWRNLVL], change the set value by selecting from the alternatives below:

"0": 180,000 (default), "1": 150,000, "2": 120,000

2. Turn the control panel switch OFF and turn the main power switch OFF/ON.

#### 14.3.14.1.54 Convenient setting for always printing on particular irregular-size paper: How to register Stack Bypass Standard Settings and Custom Paper Size

#### Description

When you want to feed a particular irregularsize paper from the stack bypass every time you print on it, follow the procedure below, and you will omit to enter the size and type of the paper to both the machine and your PC.

1. In the machine: Register the paper in Stack Bypass Standard Settings.

2. In the PC: Register the paper in Custom Paper Size in the printer driver.

3. In the PC: Select the paper for Output Size in the printer driver.

The detailed procedure is explained below by taking the envelope case for an example.

#### Field Remedy

1. In the machine: Register the paper in Stack Bypass Standard Settings

In user mode, [Common Settings > Stack Bypass Standard Settings > ON > Register > Irreg. Size > enter the size of the envelope used > OK > Next > select the paper type > OK > OK], and then load the envelope on the stack bypass.

2. In the PC: Register the paper in Custom Paper Size in the printer driver

[Start > Settings > Printer > iRC6800 > Properties > General > Printing Preferences > Custom Paper Size > enter the name of the envelope (in this case, Envelope A) into Name of Custom Paper Size > enter the size of the envelope > Register > OK].

3. In the PC: Select the paper for Output Size in the printer driver

[Start > Settings >Printer > iRC6800 > Properties > General > Printing Preferences > Output Size > select Envelope A registered in step 2. > Apply > OK].

From the first launch of an application software after executing the procedure above, you can print on the paper without entering its size and type to the machine and your PC.

Note: When you set the Stack Bypass Standard Settings to ON, it will be impossible for you to either feed any sizes of paper other than the registered nor activate Stack Bypass Setting.

#### 14.3.14.1.55 How to temporarily print standard-size heavy paper in heavy paper mode

#### **Field Remedy**

Follow the procedure below.

Set the heavy paper you want to use in the stack bypass or a paper cassette. You can't set it in the side paper deck.

a. When using the stack bypass

1. In machine: press [Paper Select > Stack Bypass > select the paper size > Next > select the paper type (Heavy) > OK]

2. In PC: [Print > iRC6800 > Properties > Paper Source tab > check the radio button "Paper Source " in "Select by" > select Stack Bypass from "Paper Source" > print]. The machine will start picking up the heavy paper from the stack bypass and print it in the heavy paper mode.

b. When using a paper cassette

1. In machine: [User mode > Common Settings > Register Paper Type > select the paper source (the cassette where the paper is set) > select the paper type (Heavy) > OK].

2. In PC: [Print > iRC6800 > Properties > Paper Source tab > check the radio button "Paper Source" in "Select by" > select the paper source (the cassette where the heavy paper is set.) from "Paper Source" > print]. The machine will start picking up the heavy paper from the cassette and print it in the heavy paper mode.

#### 14.3.14.1.56 Image loss occurs when copying irregular size original (280 x 420 mm: double truck of magazine) by reducing ratio

#### Description

When making a copy of an irregular size original (in the actual failure case, 280 x 420mm: double truck of a magazine) to A4 paper, an image loss sometimes occurs. **Cause** 

Since the length of the original in the main scanning direction is between B4 and A3, it could be detected as B4 or A4 depending on the position where it is placed on the copyboard glass. If it is detected as B4, it is reduced at a copy ration of 81%, resulting in an image loss.

#### Field **Řemedy**

Follow either of the following steps.

a. Place the original fitting on the top left corner of the copyboard glass > select A4R for Paper Size > set Copy Ratio at 70%.

b. Place the original aligning with the bottom left limit of A3 size paper > select A4 or A4R for Paper Size > press Auto Zoom button or set Copy Ratio at 70%.

#### 14.3.14.1.57 How to make heavy paper available when printing: Registration of Heavy paper to Printer driver

#### Field Remedy

Follow the steps below:

1. In the machine, [User Mode > Common Settings > Register Paper Type > select the paper source (a cassette where you want to set heavy paper) > select heavy paper as the paper type > OK].

2. In the PC, [Start > Settings > Printer > iRC6800 > Properties > Device Settings > Get Device Status > Apply > OK].

Since this step adds the heavy paper to [Paper Type] of the printer driver as one of selection items, the heavy paper is selectable in the PC.

#### 14.3.14.1.58 Message "Load paper" is displayed on LCD when printing: Because paper type selected in printer driver does not agree with machine's setting

#### Description

This message is displayed when the paper type selected in the printer driver is not registered in the machine. In the field, it was displayed because the setting of a cassette, which had been assigned for heavy paper, was changed to a different paper type and an operator selected heavy paper in the printer diver and sent a print job without noticing such a fact.

When sending a job from a PC to the machine, perform "Get Device Status" to

check the current settings of the machine. If any change has been made to the machine's setting, register the paper type if necessary. Please explain this to your customer.

Note: When the symptom occurs, the procedure below allows you to print the job instead of sending it again. Please also explain this to your customer.

[System Monitor > check the indicated paper type > "Recover Later" > Done > set the paper you want to use in a cassette > register it in user mode (Register Paper Type under Common Settings) > OK].

#### 14.3.14.1.59 Description on message "Adjusting gradation. Please wait a moment."

#### Description

This message is displayed when the machine is executing the image stabilization control (such as the potential control, primary/ secondary transfer ATVC control, and other ATR controls) in order to keep the most appropriate density and quality of copies. This control is performed at an interval of the predetermined number of copies. If it is performed during a continuous copying operation, the machine stops copying for 80 seconds at the maximum. Please explain this to your customer. In addition, please note that there is no function to disable this control.

#### 14.3.14.1.60 How to reject print jobs sent from computers with unknown Department ID

#### Description

To reject print jobs sent from computers that do not correspond with a registered Department ID, follow the procedure below: [User mode > System Settings > Dept. ID Management > set "Dept. ID Management" to ON > set "Accept Print Jobs with Unknown IDs" to OFF > OK].

#### 14.3.14.1.61 How to make facedown delivery available when making copies by scanning from copyboard glass of machine without finisher

#### Description

In regard to the machine without the finisher, the procedure below will make the facedown delivery available when making two or more sets of copies by scanning originals from the copyboard glass.

In service mode (level2) [COPIER OPTION > BODY], set [FDW-DLV] to "1", then turn the control panel switch and the main power switch OFF in sequence, and then turn the main power switch ON again. Please note that the facedown deliver is not available

when making one set of copies because of a specification constraint.

#### 14.3.14.1.62 Condensation upon installation/ faulty image/malfunction

#### Description

In the field, a faulty image or a malfunction occurred because of condensation caused on the machine. It is assumed that this condensation occurred because the machine was installed immediately after it was transferred from a cold place to a warm place. **Field Remedy** 

When the machine is transferred from a cold place to a warm place, leave it for more than 1 hour without unpacking to let it get to know the surrounding temperature.

#### 14.3.14.2 FAQ on Send Specifications

### 14.3.14.2.1 Documents stored in Mail Box (Inbox) are lost

#### Description

Documents stored in the mail box (Inbox) will automatically be erased three days later by default. In order to prevent the documents from being erased, set "Time Until Doc. Auto Erase" to "0". In user mode [Mail Box Settings> User Inboxes Settings], select an Inbox to be changed and select any number at [Time Until Doc. Auto Erase].

#### 14.3.14.2.2 How to send E-mail

#### **Field Remedy**

There are two different sending methods.

a. How to send an e-mail to a destination that is not registered in the address book:

1. Set the document to be sent.

2. Press [Send] tab> [E-mail] under New Address> [E-mail Address], type an e-mail address and press OK.

3. Press [Send Settings] and enter each item (Send Doc. Name, Subject, Message, Reply-to, Sender's Name).

4. Press [E-mail Priority] to select the priority, and [File Format] to select the format of the document to send. Then, press the Start key.

b. How to send an e-mail to a destination that is registered in the address book:

1. Set the document to be sent.

2. Press [Send] tab> [Address Book/Server], and select the desired destination.

3. Press [Send Settings] and enter each item (Send Doc. Name, Subject, Message, Reply-to, Sender's Name).

4. Press [E-mail Priority] to select the priority, and [File Format] to select the format of the document to send. Then, press the Start key.

For your information, the following describes how to register addresses:

In user mode [Address Book Settings> Register Address> Register New Address> E-mail], type

the name in the [Name] field and the e-mail address in the [E-mail Address] field. Then, press OK.

### 14.3.14.2.3 How to clear logs (job history, job record)

#### Description

In service mode [COPIER> Function> SYS-TEM> CHK-TYPE], select "1" and press [OK] key. Then, select [HD-CLEAR] and press [OK] key. Turn the power OFF/ON so that the logs will be cleared. Note that the data stored in Inboxes will also be cleared at that time.

The log of FAX transmission/reception can be cleared in service mode [FAX> CLEAR].

#### 14.3.14.2.4 How to make Send tab not display on LCD

#### Description

You can select in service mode whether or not the send functions are displayed on the LCD. In order not to display the [Send] tab, change the setting in service mode (LEVEL 2) [COPIER> Option> BODY> UI-SEND> 0].

#### 14.3.14.2.5 How to send documents or images to designated folder in computer: Windows (SMB)

#### **Field Remedy**

a. Preparation on computer:

Create a new folder as a shared folder on your computer where you want to send documents (or images).

b. Settings on iRC6800:

Register the folder created in the above step in one of the address books on Send screen.

1. In user mode [Address Book Settings> Register Address> Register New Address> File].

2. Enter [Name] and select any address book from Address Book 1 through 10.

3. Select "Windows (SMB)" for [Protocol].

4. Configure [Host Name], [File Path], [User] and [Password].

Host Name: Enter the name of the file server on the network as the destination of the send job. File Path: Specify a folder in the file server as the

destination of the send job. You can also specify [Host Name] and [File Path]

by pressing [Browse] button. For more details, refer to Sending and Facsimile Guide [Basic Sending Methods> Specifying Destinations> Using the New Address Tab> Specifying a File Server> Using the Browse Key (Windows (SMB)).

How to send:

On [Send] tab, press [Address Book/Server], select the folder from the address book, and press [Start] so that the documents or images will be sent to the designated folder.

### 14.3.14.2.6 How to check whether SEND kit has been installed

#### Description

It can be checked in either way of the following. 1. Check whether the "Send" tab appears on the LCD. If so, the SEND kit has been installed. (Otherwise, only the "Fax" tab appears.)

2. Press "Counter Check Key" on the control panel, and "Device Configuration" key. If "Universal Send Kit" is displayed under "Option", the SEND kit has been installed.

#### 14.3.14.2.7 How to cancel send jobs waiting to be processed or being sent (E-mail / IFAX / Sending to File Server / Storing in User Inbox)

#### Description

In order to cancel a send job while it is waiting to be processed, or while it is being sent, follow the steps below.

#### Field Remedy

Press [System Monitor> Send> Status> select the send job to be canceled> Cancel]. The message "Is it OK to cancel?" is displayed on the LCD, so press [Yes].

Note: The canceled send job is displayed as "NG" (No Good) on the Log screen. And, a send job while it is being sent might be sent depending on in what timing [Cancel] is pressed.

#### 14.3.14.2.8 How to change Scanning Mode and File Format displayed on Send screen as standard

#### Field Remedy

In user mode [Communication Settings > TX Settings under Common Settings > Edit Standard Send Settings], select the scanning mode and file format you want to change from the Scanning Mode drop-down list and the File Format drop-down list, respectively and then press [OK].

#### 14.3.14.2.9 Want to send originals with blank boarder (margin) around edge of scanned image: Push scan

#### Field Remedy

1. Set the original you want to send with a blank border on the feeder or the copyboard glass, and in the Send screen, press the dropdown list of [Scan Settings] > select a scan setting > [Option] > [Special Features] > [Frame Erase].

2. Press [Original Frame Erase] > enter the width of blank border > [Next] > select the original size > [OK] to return the Send screen. When entering the width, you can set the same width for all four borders (Adjust All At Once), or set the top, left, right, and

bottom widths independently (Adjust Each Dim).

3. Select the destination and press the Start key to send the image.

#### Description

Selecting the "Frame Erase" feature from the Scan Settings in the Send screen enables you to send originals with a blank boarder around the edge of scanned image. There are three kinds of Frame Erase functions: Original Frame Erase, Book Frame Erase, and Biding Erase. In the Original Frame Erase and the Book Frame Erase, "Adjust All At Once" function and "Adjust Each Dim" function are available.

#### 14.3.14.2.10 Message "To send a file in [PDF (compct)] format, select a setting other than black and white and select 300 x 300 dpi." is displayed: FAX transmission

#### Description

As the file format [PDF (compct)] is enabled only when it is combined with any of the following scanning modes: [Color/grayscale 300 x 300dpi], [Full color 300 x 300 dpi], or [Grayscale 300 x 300 dpi], the message is displayed when other scanning mode is selected. When you want set to [PDF(compct)] as a standard sending setting, select one of those scanning modes. For your information, with the factory setting, if the file format is set to [PDF (compct)], [Color/ Grayscale 300 x 300dpi] is automatically set as the scanning mode.

#### 14.3.14.3 FAQ on LIPS Specifications

#### 14.3.14.3.1 Is it possible to superimpose form over document created using application when printing?: Overlay Printing

#### [Manual-related]

#### Description

It is possible to superimpose a form that is created in the PC side over a document created using an application.

#### Field Remedy

a. Creating a form file

a-1. Create a form file using an application installed in the PC, and save it as a new file. a-2. Open the saved form file and then select [File > Print > Properties > Page Options > Overlay > Create a Form File > Browse > select "All Files" for "Save as type" and select the form file created in the step a-1 > delete an extension from the filename displayed in "File name" field if any > select "Form File (\*.p5c)" for "Save as type" and save the form file as a new form file > make an entry for "Title" and "Sub-title" in the Overlay tab if necessary].

a-3. Continue pressing [OK] until the Print

dialog box is closed and then the saved form file appears on the screen.

b. Superimposing the saved form file over a document created using an application

b-1. Open a document over which you want to superimpose the created form.

b-2. Select [File > Print > Properties > Page Options > Overlay > Use Overlay Printing].

b-3. Select [Browse > select "All Files" for "Save as type" > Open > select the form file created in the step a-2. > Open].

b-4. Check the contents of "File Info" in the Overlay tab and select OK twice to start overlay printing.

Note: Overlay printing is unavailable when the paper size, orientation, resolution, and color mode are different between the form and the application document.

#### 14.3.14.4 FAQ on UFR Specifications

### 14.3.14.4.1 USB Interface Board: Where to install it

#### Description

Install it at J1104 on the Main Controller PCB.

### 14.3.14.4.2 Cannot select Staple as finishing mode on PC: Device status is not obtained

#### [ Case in the field ] Description

In the field, the following symptom occurred: In the printer driver [Properties > Finishing tab > Finishing], the radio button [Staple] is grayed out and unavailable for the user.

#### **Field Remedy**

To make the [Staple] button selectable, change the setting of the printer driver; [Start > Settings > Printers > The icon of iRC6800 > Properties > Device Settings > choose the Finisher connected to your machine from the pull-down menu of Output Options or click on [Get Device Status] to automatically collect the information on the Finisher > Apply > OK].

### 14.3.14.4.3 How to fix print color in black and white (monochrome)

#### [ Manual-related ] Description

Even though "black and white printing" is specified on the printer driver, the image can be printed in color depending on application software in use.

In such a case, select in user mode [Printer Settings> Settings> Color Mode> Black and White].

### 14.3.14.4.4 How to restrict computers that can send data (print job, I-FAX)

#### **Field Remedy**

a. How to set permitted PCs:

a-1. In user mode [System Settings> Network Settings> TCP/IP Settings> IP Address Range Settings> Setting/Browsing Range> Permit IP Address(es)> Apply Settings> ON].

a-2. If a single address is to be set, press [Single Address] and enter the IP address and finally press [OK]. If multiple addresses are to be set, press [Multiple Addresses] and enter the IP addresses in [First Address] and [Last Address], and finally press [OK].

b. How to set rejected PCs:

b-1. In user mode [System Settings> Network Settings> TCP/IP Settings> IP Address Range Settings> Setting/Browsing Range> Reject IP Address(es)> Apply Settings> ON]. b-2. Do the same thing in step 2 above.

### 14.3.14.4.5 How to print 2nd side upside down in duplex printing

#### **Field Remedy**

In the printer driver properties, select Finishing tab and change Binding Location from "Long Edge (Left)" to "Short Edge (Top)".

#### 14.3.14.4.6 Cannot select staple as finishing mode on PC: Because Custom Size Paper is selected

#### Description

In the printer driver, when Custom Paper Size is selected for Output Size, the radio button [Staple] is grayed out and unavailable for the user. To select Staple as the finishing mode, select any standard size paper for Output Size.

#### 14.3.14.4.7 Correct imformation on paper type is not displayed on tooltips (message) displayed on illustration of printer driver

#### Description

In the field, the symptom occurred because the paper type was newly added in a PC by using [Start > Settings > Printers > iRC6800 > Properties > Device Settings > Form to Tray Assignment > Paper Type]. In order to make tooltips display correct paper type information, perform "Get Device Status" instead of "Form to Tray Assignment."

Note: Performing "Get Device Status" will clear all the paper types that has been added using "Form to Tray Assignment."

#### 14.3.14.4.8 How to check type information (size, type, level of paper) of machine in printer driver properties

#### Description

Follow the steps below.

1. Start > Settings > Printers > iRC6800 > Properties > Device Settings > Get Device Status > Apply > OK.

2. "Print" dialogue box of a file > Properties > Paper Source tab > select "Paper Type" in "Select By"

3. In the Paper Source tab, move the mouse pointer over the illustration of this machine. The tooltip (message) pops up and displays the size, the type, and the level of paper set in such a paper source.

#### 14.3.14.4.9 Do counters increase when printing job of Excel sheet including both monochrome and color pages?

#### Description

If the color mode is set to "Auto Detect" in the printer driver, the machine detects color mode of each page and increases each counter in accordance with the results of the detection.

#### 14.3.14.5 FAQ on G3FAX Specifications

## 14.3.14.5.1 When receiving B5-sized document by FAX, A4 paper is used for output

#### Description

This symptom is due to a specification of G3FAX. When the sending side scans B5sized document in landscape orientation (182mm wide), the machine declares the document to be A4. Consequently, the machine on the receiving side will receive and print it with A4 paper. This is because G3 standard regards a document narrower than 210mm (equivalent to A4R) to be 210mm.

In order to print it with B5 paper at the receiving side, it is necessary that the sending side scans B5 paper in portrait orientation (257mm wide).

#### 14.3.14.5.2 Difference between # error and ## error: FAX error code

#### Description

When an error occurs during transmission or reception, the following error codes will be displayed on the LCD depending on what has happened.

-  $\overline{\#}$  error code: User error code which can be solved by users by themselves.

- ## error code: Service error code which needs any corrective action by a service engineer.

- STOP: Jobs which have been canceled during transmission or waiting for transmission.

#### 14.3.14.5.3 There is no error code indication in Details although its log displays "NG"

#### **Field Remedy**

This job is the one which resulted in a service error (## error code). In order to prevent users from being confused, the host machine is configured at a time of factory shipment so that ## error code is not be displayed although # code is. In order to display ## error codes. in service mode [FAX> Sssw> SW01], set bit0 (rightmost) to "1" from "0".

### 14.3.14.5.4 How to display ## service error code

#### **Field Remedy**

In service mode [FAX> Sssw> SW01], set bit0 (rightmost) to "1". ## service error code will be displayed in reports and on the LCD.

#### Description

If you want to check jobs which resulted in a service error on the LCD, follow the steps below:

Press [System Monitor> Fax> Log], select a job with "NG" and press [Details]. If the selected job is a service error, ## code will be displayed in [Result].

Note: On the list of [Log], it is impossible to determine which job has resulted in a service error. You need to select a job with "NG" one by one.

#### 14.3.14.5.5 "TX Report" and "FAX Error TX Report" (total 2 sheets) are output upon FAX transmission error

#### Description

When a FAX transmission error occurs, the following two different reports are to be output by default.

1. FAX Error TX Report: to be output upon a FAX transmission error

2. TX Report: to be output upon a FAX or SEND transmission error

If you want to output either of the reports, follow the steps below:

#### **Field Remedy**

a. If you want to output only "FAX Error TX Report" upon a FAX transmission error:

In user mode [Report Settings> Settings> Send> TX Report], press OFF.

Note: Even when a SEND transmission error occurs, no report will be output any longer.

b. If you want to output only "TX Report" upon a FAX transmission error:

In user mode [Report Settings> Settings> Fax> Fax TX Report], press OFF.

Note: How long it takes to complete the transmission (USAGE T) and its error code will not be indicated on the TX Report.

### 14.3.14.5.6 How to erase Fax forwarding settings

#### **Field Remedy**

In user mode [System Settings> Forwarding Settings> select the forwarding setting that you want to erase> Erase], press Yes so that the selected setting will be erased.

Note: If you want to make the setting invalid temporarily, in user mode [System Settings> Forwarding Settings], select the setting that you want to and press [Validate/Invalidate].

### 14.3.14.5.7 How to invalidate Fax forwarding setting temporarily

#### **Field Remedy**

In user mode [System Settings> Forwarding Settings, select the forwarding setting that you want to invalidate and press [Validate/Invalidate]. In order to make it valid once again, press [Validate/Invalidate] again.

#### 14.3.14.5.8 Multiple Communication Result Report

#### Description

The multiple communication result report is output after a sequential broadcast transmission. In this report, all the destinations are classified as follows according to the result of the FAX transmission:

- TX/RX INCOMPLETE: The FAX number of the destination of an incomplete transmission is indicated. (For example, the FAX number that does not exist is entered.)

- TRANSACTION OK: The FAX number of the destination of a completed transmission is indicated.

- ERROR: The FAX number of the destination of an error transmission is indicated.

For any column, if there is no applicable destination, "---" is printed.

### 14.3.14.5.9 Is it possible to move data from Address Book to One-Touch key?

#### Description

It is impossible to move the address data registered in the Address Book to the One-Touch key. Newly register the address data you want to a One-Touch key. The address data registered in a One-Touch key is reflected to the Address Book.

#### 14.3.14.5.10 How to erase all destinations stored in Address Book and One-Touch buttons at once

#### **Field Remedy**

In service mode, [COPIER > FUNCTION > CLEAR > ADRS-BK], press OK, then turn the control panel power switch OFF and turn the main power switch OFF/ON.

### 14.3.14.5.11 Is FAX/TEL auto switching function available?

#### Description

The FAX/TEL auto switching function is not available in this machine. If you need it, install a device that has this function between telephone line and the machine (LINE).

#### 14.3.14.5.12 How to print FAX Activity Report when necessary

#### **Field Remedy**

When you want to print the FAX Activity Report at a timing other than the specified times or every 40 transmissions, select [Send screen > System Monitor > Fax > Log] and press "Print List."

#### 14.3.14.5.13 How to make sender information smaller on receiving side: FAX Transmission

#### Description

In order to make the sender information smaller, choose either of the following two methods.

a. Select the fine mode ( $200 \times 200$ dpi). In the normal mode ( $200 \times 100$ dpi), the sender information becomes vertically long.

b. In service mode [FAX > NCU > SPECIAL-B > SW28], change the value of bit6 to "1" so that the sender information size in the normal mode can be the same as in the fine mode.

#### 14.3.14.5.14 How to set memory reception ending sound: FAX reception

#### Description

In service mode, [FAX > NCU > SPECIALB > SW04 > set "1" for [bit1] > OK]. Next, turn the control panel switch and the main power switch OFF in sequence, and then, turn the main power switch ON again.

#### 14.3.14.5.15 Wants to hide destination name printed at sender information area on receiving side when sending FAX message: FAX transmission

#### Description

The following procedure enables you to hide the destination name that is printed at the sender information area on the receiving side. This function is useful when you register destination names in the abbreviated form. However, please note that this function is not available for the iR3300 series machines. In user mode [Communication Settings > TX Settings under Common Settings > TX Terminal ID > Display Destination Name], select [OFF].

#### 14.3.14.6 FAQ on I-FAX Specifications

#### 14.3.14.6.1 Difference between POP reception and SMTP reception: I-FAX reception

#### Description

A. POP reception

This reception mode requires a mail server. Even when FAX data are sent to the machine while the main power switch of the machine is being turned OFF, the mail server keeps such data, and allows the machine to receive the data after the main power switch is turned ON. In order to make this mode available, enter user mode [System Settings > Network Settings > E-mail/I-FAX], and then set [POP] to ON (Default).

#### B. SMTP reception

This reception mode enables the machine to receive FAX data without a mail server. When the main power switch of the machine is turned OFF, however, the sender's FAX machine repeats data transmission preset times and then results in error.

In order to make this mode available, enter user mode [System Settings > Network Settings > E-mail/I-Fax], and then set [SMTP Receipt] to ON.

Reference: This machine uses SMTP to send FAX data to the mail server or directly to other I-FAX products.

### 14.3.14.6.2 Is it required to issue POP when using I-FAX function?

#### Description

It is required to issue POP (server/Address) when using I-FAX function.

Field Remedy

Ask a network administrator for POP server and POP address and input such information entering User mode [System Settings > Network Settings > E-mail/I-Fax].

#### 14.3.14.7 FAQ on Remote UI Specifications

### 14.3.14.7.1 Remote UI: Explanations about applicable functions of Remote UI

#### Description

a. How to access Remote UI

In user mode [System Settings> Remote UI> ON] and turn the power OFF/ON. Then, enter the host machine's IP address into your web browser, so the Remote UI's top page or main screen is displayed on your computer screen.

b. Applicable functions of Remote UI

1. Device Status and Information Display

2. Job Management (Copy/Send/Fax jobs)

3. Managing Inboxes (User Inboxes/Memory RX Inboxes/Confidential Fax Inboxes)

4. Printing PDF or PS Files Directly (Direct Print)

5. Managing the Address Book

6. Customizing System Settings

7. Specifying LDAP Server Settings

8. Specifying Forwarding Settings

9. Managing Department IDs

10. Device Custom Settings

11. Import/Export Function of Address Book and Device Settings

#### 14.3.14.7.2 Remote UI: How to specify Department ID Management settings through Remote UI

#### Description

On the top page of the Remote UI, select [Add. Func.> Department ID Management] and configure the necessary settings.

For more details, refer to Remote UI Guide [Customizing Settings> Managing Department IDs].

### 14.3.14.7.3 Remote UI: How to back up (export) address book

#### Description

The Remote UI enables you to back up (export) the address book data to a computer or load (import) to the host machine.

How to back up (export):

[Remote UI> Add. Func.> Import/Export> Address Book> Export], select an address book to be saved and click 'Start Export'.

How to load (import):

[Remote UI> Add. Func.> Import/Export> Address Book> Import], select an address book to be loaded and click 'Start Import'.

For more details, refer to Remote UI Guide [Customizing Settings> Import/Export Function> Saving the Address Book].

#### 14.3.14.7.4 Remote UI: How to restrict computers that can set or browse machine setting items using Remote UI

#### Description

a. How to permit computer(s) to set or browse:

1. In user mode [System Settings> Network Settings> TCP/IP Settings> IP Address Range Settings> Setting/Browsing Range> Permit IP Address(es)> Apply Settings> ON> Register].

2. If a single address is to be set, press [Single Address] and enter the IP address and finally press [OK]. If multiple addresses are to be set, press [Multiple Addresses] and enter the IP addresses in [First Address] and [Last Address], and finally press [OK].

b. How to prohibit computer(s) from setting or browsing:

1. In user mode [System Settings> Network Settings> TCP/IP Settings> IP Address Range Settings> Setting/Browsing Range> Reject IP Address(es)> Apply Settings> ON> Register].

2. If a single address is to be set, press [Single Address] and enter the IP address and finally press [OK]. If multiple addresses are to be set, press [Multiple Addresses] and enter the IP addresses in [First Address] and [Last Address], and finally press [OK].

### 14.3.14.7.5 How to review documents stored in Inbox from computer

#### Description

Documents (or images) stored in Inboxes can be reviewed through the Remote UI.

1. Start your web browser and enter the IP address of the host machine. The Remote UI top page will be displayed. (No additional software is required except for Web browser.)

2. Click [Mail Box] button and select any Inbox where the document (or the image) is stored.

#### 14.3.14.7.6 Remote UI: Functions [Job Status] [Mail Box] [Address] [Add. Func.] do not work except for [Device], while prompting for User Name and Password

#### Description

When the host machine is equipped with the Card Reader-D1, or [Dept. ID Management] is activated in user mode, the functions related to print volume and billing cannot be viewed through the Remote UI.

For User Name and Password, use "System Manager ID" and "System Password" respectively that have been specified in user mode [System Settings> System Manager Settings], so that all the functions can be reviewed through the Remote UI.

## 14.3.14.7.7 Remote UI: How to back up forwarding settings

#### Description

The Remote UI enables you to back up (export) the forwarding settings to a computer or load (import) them back to the host machine.

How to back up (export):

[Remove UI> Add. Func.> Import/Export> Forwarding Settings> Export], click "Start Export". How to load (import):

[Remove UI> Add. Func.> Import/Export> Forwarding Settings> Import], click "Start Import". For more details, refer to Remote UI Guide [Customizing Settings> Import/Export Function> Saving Forwarding Settings in Files (Export)].

# 14.3.14.7.8 Remote UI: How to back up settings of additional functions (user mode)

#### **Field Remedy**

The Remote UI enables you to back up (export) the additional functions settings (user mode) to a computer or load (import) them back to the host machine.

How to back up (export):

[Remote UI> Add. Func.> Import/Export> Additional Functions> Export], click "Start Export". How to load (import):

[Remote UI> Add. Func.> Import/Export> Additional Functions> Import], click "Start Import". For more details, refer to Remote UI Guide [Customizing Settings> Import/Export Function> Saving Additional Functions Settings in Files (Export)].

### 14.3.14.7.9 Remote UI cannot be accessed with Mac

#### **Field Remedy**

Make sure of the following:

1. MacOS is Ver.8.6 or later, Web browser is IE5.0 or later.

2. On iRC6800, [On] is selected in user mode [System Settings> Remote UI].

#### 14.3.14.7.10 Pop-up window cannot be closed after displaying message board on touch panel / How to display "Done" key: Remote UI

#### Description

There are two options for how to display the pop-up window on the machine's touch panel display.

1. If you select [All Times], the pop-up window cannot be closed on the touch panel display. While it is being displayed, a copy or fax operation is not acceptable.

2. If you select [On Auto Clear Time], "Done" key appears in the bottom of the pop-up window so you can close the window by pressing the key. Then, you can make a copy or fax operation. The window will be redisplayed after the Auto Clear mode initiates. **Field Remedy** 

In order to close the pop-up window on the machine's touch panel display so as to enable a copy or fax operation, select [On Auto Clear Time]. For more details, refer to the Remote UI Guide [Customizing Settings> Customizing System Settings> Customizing System Information].

Note: If there is no problem in clearing the message in the pop-up window, select in user mode [System Settings> Clear Message Board]. In this case, the message in the pop-up window and the status display will be cleared, so you have to enter the messages once again through the Remote UI.

### **14.4 Outline of Electrical Components**

#### 14.4.1 Motor

#### 14.4.1.1 Motors

#### 1. Reader Unit

|          |               | T-14 | -10   |                    |             |
|----------|---------------|------|-------|--------------------|-------------|
| Notation | Name          |      |       | Description        | l           |
| Notation | Parts No.     | I/   | 0     | PART-CHK           | E code      |
| M501     | Scanner motor |      | drive | es the No. 1/No. 2 | mirror base |
| 101501   | FK2-0237      |      |       |                    | E202        |
|          |               | 1-14 | -11   |                    |             |

| Notation | Connec   | Connector No.         |  |
|----------|----------|-----------------------|--|
| rotation | I/F PCB  | Reader controller PCB |  |
| M501     | J306/307 | J203                  |  |

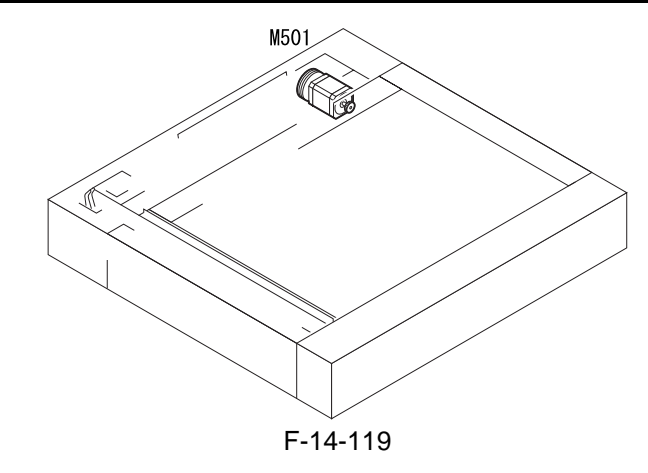

#### 2. Printer Unit

T-14-12

| Notation | Name                              |                                                                                            | Description                                     |                                        |  |
|----------|-----------------------------------|--------------------------------------------------------------------------------------------|-------------------------------------------------|----------------------------------------|--|
| Totation | Parts No.                         | I/O                                                                                        | PART-CHK                                        | E code                                 |  |
|          | Polygon motor                     | drives the laser scanner                                                                   |                                                 |                                        |  |
| M1       | FM2-0394 (laser scanner assembly) |                                                                                            | MTR>1                                           | E110                                   |  |
| M2       | Drum/ITB motor                    | drives the photosensitive drum, photosensitive drun<br>cleaner, intermediate transfer unit |                                                 |                                        |  |
|          | FK2-0019                          | ·                                                                                          | MTR>2                                           | E012                                   |  |
| M3       | Developing motor                  | supplie<br>develoj                                                                         | es color toner; drives the b<br>ping assembly   | toner; drives the black/color<br>embly |  |
|          | FK2-0021                          |                                                                                            | MTR>3                                           | E023                                   |  |
| M4       | Fixing motor                      | drives                                                                                     | the fixing assembly                             |                                        |  |
| 1014     | FK2-0023                          |                                                                                            | MTR>4                                           | E014                                   |  |
| M5       | Developing rotary motor           | drives                                                                                     | the developing rotary                           |                                        |  |
| IVI.J    | FK2-0025                          | ·                                                                                          | MTR>5                                           | E021                                   |  |
| M6       | Manual feed pre-registration mot  | or drives registra                                                                         | the manual feed pickup as<br>ation front roller | ssembly, pre-                          |  |
|          | FL2-0477                          |                                                                                            | MTR>6                                           |                                        |  |
| M8       | Registration motor                | drives                                                                                     | the registration roller                         |                                        |  |
|          | FL2-0476                          |                                                                                            | MTR>8                                           |                                        |  |
| M9       | Outside delivery motor            | drivest                                                                                    | the outside delivery roller,                    | curl-removing roller                   |  |
| 1017     | FM2-1244                          | •                                                                                          | MTR>9                                           |                                        |  |

| Notation         Letter of the second second s        |          | Nome Decovirtion                        |                |                           |                                     |                      |
|----------------------------------------------------------------------------------------------------|----------|-----------------------------------------|----------------|---------------------------|-------------------------------------|----------------------|
| Image: Secondary transfer outside roller shifts the uplex ing reverse motor         Image: Secondary transfer outside roller         Image: Secondary transfer outside roller shifts the Uplex ing indict roller           M10         Experimentation         Image: Secondary transfer outside roller         Image: Secondary transfer outside roller           M11         Experimentation         Image: Secondary transfer outside roller         Image: Secondary transfer outside roller           M12         Duplexing right motor         Image: Secondary transfer outside roller         Image: Secondary transfer outside roller           M13         Duplexing right motor         Image: Secondary transfer outside roller         Image: Secondary transfer outside roller           M14         Right deck pull-off motor         Image: Secondary transfer outside roller         Image: Secondary transfer outside roller           M17         Right deck pickup motor         Image: Secondary transfer outside roller shifts the outside roller shifts the outside roller         Image: Secondary transfer outside roller shifts the Secondary transfer outside roller           M19         Cassette pickup motor         shifts the secondary transfer outside roller         Image: Secondary transfer outside roller           M20         Extra outside traing roller shift motor         shifts the outside heating roller         Image: Secondary transfer outside roller           M21         ITB cleaner shift motor         shifts the outside heating rolle                                                                                                    | Notation | Name                                    |                | Description               |                                     |                      |
| M10Experiment of the second problem in the folder in the second problem in the second problem is second problem in the second problem is second problem in the second problem is second problem in the |          | I arts 190.<br>Dupleying reversal motor | 1/             | drives the roy            | Versing 1/2 roller du               | nleving inlet rollor |
| M11       Duplexing left motor       drives the duplexing left molter         M12       Duplexing middle motor       drives the duplexing confluence roller         M13       Duplexing right motor       drives the duplexing right roller, duplexing outlet roller         M14       Right deck pull-off motor       drives the duplexing right roller, duplexing outlet roller         M14       Right deck pull-off motor       drives the vertical path 1 roller         M14       Right deck pull-off motor       drive the vertical path 3/4 roller         M15       Vertical path motor       drives the left deck pickup assembly, vertical path roller 2         M17       Right deck pickup motor       Dives the right deck pickup assembly         M18       Left deck pickup motor       drives the left deck pickup assembly         M19       Cassette pickup motor       drives the cassette 3/4 pickup assembly         M20       FL2-0581       MTR>19         M20       Econdary transfer outside roller shift motor       shifts the TIB cleaner         FK2-0015       MTR>21       E009/E079         M21       HB cleaner shift motor       shifts the OTIS cleaner         FK2-0015       MTR>23       E020         M22       Outside heating roller shift motor       shifts the ortside toller shift motor         FK2-0015                                                                                                    | M10      | FI 2-0478                               |                | unves the lev             | $\frac{1}{MTR \setminus 10}$        | piezing miet toner   |
| M11       Evaporating text motor       Introduct we duplicating text motor         M12       Duplexing middle motor       drives the duplexing confluence roller         M12       FI2-0479       MTR>11         M13       Duplexing right motor       drives the duplexing right roller, duplexing outlet roller         M13       Duplexing right motor       drives the duplexing right roller, duplexing outlet roller         M14       FI2-0480       MTR>13       MTR>14         M14       FI2-0583       MTR>14       I         M15       FI2-0583       MTR>15       I         M17       Right deck pickup motor       Drives the right deck pickup assembly, vertical path roller 2         M18       Left deck pickup motor       drives the left deck pickup assembly       FIZ-0581         M18       Edt deck pickup motor       drives the cassette 3/4 pickup assembly         FI2-0581       MTR>19       Secondary transfer outside roller shift motor       shifts the secondary transfer outside roller         M20       FK2-0031       MTR>21       E077         M21       IB cleaner shift motor       shifts the outside heating roller       FK2-005         M22       Outside heating roller shift motor       shifts the outside heating roller         FK2-0015       MTR>21       E077                                                                                                    |          | Dupleying left motor                    |                | drives the du             | nleving left roller                 |                      |
| $\begin{array}{c c c c c c c c c c c c c c c c c c c $                                                                                                    | M11      | EK2_0032                                |                | urives the du             |                                     |                      |
| M12Depending model modelM13Duplexing right motordrives the duplexing right roller, duplexing outlet<br>rollerM13Duplexing right motordrives the duplexing right roller, duplexing outlet<br>rollerM14Right deck pull-off motordrives the duplexing right roller, duplexing outlet<br>rollerM14Right deck pull-off motordrives the vertical path 1 rollerM14Right deck pickup motordrives the vertical path 3/4 rollerM17Right deck pickup motordrives the right deck pickup assembly, vertical path<br>                                                                                                    |          | Dupleying middle motor                  |                | drives the du             | nleving confluence *                | oller                |
| ILLEWIP       IMINOL         M13       Duplexing right motor       drives the duplexing right roller, duplexing outlet roller         M14       Right deck pull-off motor       drives the vertical path 1 roller         M14       Right deck pull-off motor       drives the vertical path 1 roller         M15       FL2-0583       MTR>14         Vertical path motor       drives the vertical path 3/4 roller         FL2-0583       MTR>15         FL2-0582       MTR>17         Right deck pickup motor       drives the left deck pickup assembly, vertical path roller 2         FL2-0581       MTR>18         Cassette pickup motor       drives the cassette 3/4 pickup assembly         M19       Ecasette pickup motor       drives the cassette 3/4 pickup assembly         M20       motor       MTR>19         Secondary transfer outside roller shift       motor         FK2-0031       MTR>20       E077         M21       TB cleaner shift motor       shifts the outside roller         FK2-0155       MTR>21       E078         M22       Outside heating roller shift motor       shifts the outside the hopper assembly         FK2-015       MTR>22       E009/E079         M23       Hopper string motor       stirs toner (black) inside the hopper a                                                                                                    | M12      | EL 2 0470                               |                | urives the du             | MTP 12                              |                      |
| M13Duplexing right motorunives in eutpexing right moter, unplexing right other, unplexing right othere          |          | 1 L/-04/7                               |                | drives the du             | nleving right rollor                | dunlexing outlet     |
| FL2-0480MTR>13N14Right deck pull-off motordrives the vertical path 1 rollerM15Vertical path motordrive the vertical path 3/4 rollerM15Vertical path motordrive the vertical path 3/4 rollerFL2-0583MTR>15M17Right deck pickup motorDives the right deck pickup assembly, vertical path orler 2FL2-0582MTR>17FL2-0581MTR>18M19Cassette pickup motordrives the left deck pickup assemblyFL2-0581MTR>18M19Cassette pickup motordrives the cassette 3/4 pickup assemblyFL2-0581MTR>19M20Secondary transfer outside roller shift motorshifts the secondary transfer outside rollerM21TTB cleaner shift motorshifts the outside heating rollerFK2-0031MTR>21E007M21TTB cleaner shift motorshifts the outside heating rollerFK2-015MTR>22E009/E079M23Hopper stirring motorstirs toner (black) inside the hopper assemblyFK2-0015MTR>25E025M26Primary charging wire cleaning motordrives the pri-transfer wire cleanerM27Horizontal registration motordrives the horizontal registration sensorM28Horizontal registration motordrives the left deck lifterFK2-0017Inside the lift deck lifterFK2-0017Inside the lift deck lifterFK2-0016MTR>28E051                                                                                                    | M13      | Duplexing right motor                   |                | roller                    | prexing right foller, (             |                      |
| N14       Right deck pull-off motor       drives the vertical path 1 roller         M15       FL2-0583       MTR>14         M15       Vertical path motor       drive the vertical path 3/4 roller         M17       Right deck pickup motor       MTR>15         Dives the right deck pickup assembly, vertical path roller 2         M17       FL2-0581       MTR>17         M18       Left deck pickup motor       drives the left deck pickup assembly         M19       FL2-0581       MTR>18         M10       Cassette pickup motor       drives the cassette 3/4 pickup assembly         M19       FL2-0581       MTR>19         M20       Secondary transfer outside roller shift motor       shifts the secondary transfer outside roller motor         M21       TTB cleaner shift motor       shifts the ITB cleaner       MTR>21       E078         M21       Outside heating roller shift motor       shifts the outside heating roller       FK2-0015       MTR>22       E009/E079         M23       Hopper stirring motor       stirs toner (black) inside the hopper assembly       FK2-0015       MTR>23       E020         M26       Pre-transfer charging wire cleaning motor       drives the primary wire cleaner       MTR>23       E020         M27       Pre-transfer charging wire cleaning moto                                                                                                    |          | FL2-0480                                |                |                           | MTR>13                              |                      |
| FL2-0583       MTR>14         M15       Vertical path motor       drive the vertical path 3/4 roller         FL2-0583       MTR>15         Right deck pickup motor       Dives the right deck pickup assembly, vertical path roller 2         FL2-0582       MTR>17         M18       Left deck pickup motor       drives the left deck pickup assembly         FL2-0581       MTR>18         M19       Cassette pickup motor       drives the left deck pickup assembly         FL2-0581       MTR>18         M20       Secondary transfer outside roller shift motor       shifts the secondary transfer outside roller         M21       TTB cleaner shift motor       shifts the TTB cleaner       FU7-015         M21       TTB cleaner shift motor       shifts the outside heating roller       FK2-0015         M22       Outside heating roller shift motor       shifts the outside heating roller       FK2-015         M22       Divisite nor (black) inside the hopper assembly       FK2-015       MTR>23       E020         M23       Hopper stirring motor       stirs toner (black) inside the hopper assembly       FK2-015         M26       Pre-transfer charging wire cleaning motor       drives the primary wire cleaner       MTR>25       E020         M26       Prozo015       MTR>26                                                                                                    | M14      | Right deck pull-off motor               |                | drives the ve             | rtical path 1 roller                |                      |
| M15Vertical path motordrive the vertical path 3/4 rollerH17FL2-0583MTR>15M17Right deck pickup motorDives the right deck pickup assembly, vertical path roller 2FL2-0582MTR>17M18Left deck pickup motordrives the left deck pickup assemblyFL2-0581MTR>18M19Cassette pickup motordrives the cassette 3/4 pickup assemblyFL2-0581MTR>19Secondary transfer outside roller shift<br>motorshifts the secondary transfer outside rollerM20FK2-0031MTR>20FK2-0155MTR>21E077M21FK2-0155MTR>22FK2-0155MTR>22E009/E079M23Hopper stirring motorshifts the outside heating rollerFK2-0015MTR>23E020M26FK2-0015MTR>25FU2-0991MTR>26M27Primary charging wire cleaning motordrives the primary wire cleanerFL2-0991MTR>28E051M28FM2-0163MTR>28M29Right deck lifter motordrives the horizontal registration sensorM28FM2-017MTR>28E051M29Right deck lifter motordrives the left deck lifterFK2-0017Image: Starger and the set of drives the left deck lifterFK2-0016Image: Starger and the set of drives the left deck lifterFK2-0016Image: Starger and the set of drives the left deck lifterFK2-0016Image: Starger and the set of drives the left deck lifterFK2-0016Image: S                                                                                                    | 14114    | FL2-0583                                |                |                           | MTR>14                              |                      |
| M17       FL2-0583       MTR>15         M17       Right deck pickup motor       Dives the right deck pickup assembly, vertical path roller 2         M18       Left deck pickup motor       drives the left deck pickup assembly         M18       Left deck pickup motor       drives the left deck pickup assembly         M19       Cassette pickup motor       drives the cassette 3/4 pickup assembly         M19       Cassette pickup motor       drives the cassette 3/4 pickup assembly         M20       motor       motor       mtR>19         Secondary transfer outside roller shift motor       shifts the secondary transfer outside roller         M21       ITB cleaner shift motor       shifts the TIB cleaner         M22       Outside heating roller shift motor       shifts the outside heating roller         FK2-0155       MTR>21       E078         M23       Hopper stirring motor       stirs toner (black) inside the hopper assembly         FK2-015       MTR>23       E020         M23       Black toner supply motor       sturb virts the primary wire cleaner         FL2-091       MTR>25       E025         M26       Primary charging wire cleaning motor       drives the primary wire cleaner         FL2-0991       MTR>28       E051         M29       Right d                                                                                                    | M15      | Vertical path motor                     |                | drive the ver             | tical path 3/4 roller               |                      |
| M17     Right deck pickup motor     Dives the right deck pickup assembly, vertical path roller 2       M18     FL2-0582     MTR>17       M18     Left deck pickup motor     drives the left deck pickup assembly       M19     Cassette pickup motor     drives the left deck pickup assembly       M19     Cassette pickup motor     drives the cassette 3/4 pickup assembly       M19     Cassette pickup motor     drives the cassette 3/4 pickup assembly       M20     Secondary transfer outside roller shift motor     shifts the secondary transfer outside roller       FK2-0031     MTR>20     E077       M21     ITB cleaner shift motor     shifts the TIB cleaner       FK2-0155     MTR>21     E078       M22     Outside heating roller shift motor     shifts the outside heating roller       FK2-0153     MTR>22     E009/E079       M23     Hopper stirring motor     stirs toner (black) inside the hopper assembly       FK2-015     MTR>23     E020       M25     Black toner supply motor     supplies toner from the black toner bottle       FK2-0015     MTR>25     E025       M26     Primary charging wire cleaning motor     drives the primary wire cleaner       FL2-0991     MTR>28     E051       M29     Right deck lifter motor     drives the inght deck lifter       FK2-017 <td>IVI I J</td> <td>FL2-0583</td> <td></td> <td>·</td> <td>MTR&gt;15</td> <td></td>                                                                                                    | IVI I J  | FL2-0583                                |                | ·                         | MTR>15                              |                      |
| FL2-0582MTR>17M18Left deck pickup motordrives the left deck pickup assemblyM19FL2-0581MTR>18M19Cassette pickup motordrives the cassette 3/4 pickup assemblyM10FL2-0581MTR>19M20Secondary transfer outside roller shiftshifts the secondary transfer outside rollerM21FK2-0031MTR>20E077M21ITB cleaner shift motorshifts the TIB cleanerFK2-0155MTR>21E078M22Outside heating roller shift motorshifts the outside heating rollerFK2-0153MTR>22E009/E079M23Hopper stirring motorstirs toner (black) inside the hopper assemblyFK2-0015MTR>25E025M26Primary charging wire cleaning motordrives the primary wire cleanerFL2-0991MTR>27MTR>28E051M28Horizontal registration motordrives the right deck lifterFM2-0163MTR>28E051M30Left deck lifter motordrives the left deck lifterFK2-0016MTRKasett 4 lifter motorKasett 4 lifter motordrives the lower cast lifterFK2-0016MTRKasett 4 lifter motor                                                                                                    | M17      | Right deck pickup motor                 |                | Dives the rig<br>roller 2 | ht deck pickup asser                | nbly, vertical path  |
| M18Left deck pickup motor<br>FL2-0581drives the left deck pickup assemblyM19Cassette pickup motor<br>FL2-0581MTR>18M19Cassette pickup motor<br>FL2-0581MTR>19M20Secondary transfer outside roller shift<br>                                                                                                    |          | FL2-0582                                |                | I                         | MTR>17                              |                      |
| M18FL2-0581MTR>18M19Cassette pickup motordrives the cassette $3/4$ pickup assemblyFL2-0581MTR>19M20Secondary transfer outside roller shift<br>motorshifts the secondary transfer outside rollerM20FK2-0031MTR>20FK2-0031MTR>20E077M21ITB cleaner shift motorshifts the ITB cleanerFK2-0155MTR>21E078M22Outside heating roller shift motorshifts the outside heating rollerFK2-0153MTR>22E009/E079M23Hopper stirring motorstirs toner (black) inside the hopper assemblyFK2-0015MTR>23E020M25Black toner supply motorsupplies toner from the black toner bottleFK2-0015MTR>25E025M26Primary charging wire cleaning motordrives the primary wire cleanerFL2-0991MTR>28E051M28Right deck lifter motordrives the horizontal registration sensorFK2-0017Itel cassette 4 lifter motordrives the left deck lifterM30Left deck lifter motordrives the left deck lifterFK2-0016Itel cassette 4 lifter motordrives the lower cast lifterM31Cassette 4 lifter motordrives the lower cast lifterFK2-0016Itel cassette 4 lifter motordrives the lower cast lifter                                                                                                    |          | Left deck pickup motor                  |                | drives the lef            | t deck pickup assem                 | bly                  |
| M19Cassette pickup motor<br>FL2-0581drives the cassette 3/4 pickup assemblyM20FL2-0581MTR>19M20Secondary transfer outside roller shift<br>motorshifts the secondary transfer outside rollerM21FK2-0031MTR>20FK2-0155MTR>21E077M21FK2-0155MTR>21FK2-0153MTR>22E009/E079M23Hopper stirring motorstirs toner (black) inside the hopper assemblyFK2-015MTR>23E020M25Black toner supply motorsupplies toner from the black toner bottleFK2-0015MTR>25E025M26Primary charging wire cleaning motordrives the primary wire cleanerM27Pre-transfer charging wire cleaning motordrives the primary wire cleanerM28Right deck lifter motordrives the horizontal registration sensorM29Right deck lifter motordrives the left deck lifterM30Left deck lifter motordrives the left deck lifterM31Cassette 4 lifter motordrives the lower cast lifterM32Cassette 4 lifter motordrives the lower cast lifter                                                                                                    | M18      | FL2-0581                                |                | I                         | MTR>18                              | -                    |
| M19FL2-0581MTR>19M20Secondary transfer outside roller shift<br>motorshifts the secondary transfer outside rollerM21FK2-0031MTR>20E077M21ITB cleaner shift motorshifts the ITB cleanerFK2-0155MTR>21E078M22Outside heating roller shift motorshifts the outside heating rollerFK2-0153MTR>22E009/E079M23Hopper stirring motorstirs toner (black) inside the hopper assemblyFK2-0015MTR>23E020M25Black toner supply motorsupplies toner from the black toner bottleFK2-0015MTR>26FR2-091M26Primary charging wire cleaning motordrives the primary wire cleanerFL2-0991MTR>27MTR>28M28Horizontal registration motordrives the horizontal registration sensorM29Right deck lifter motordrives the right deck lifterFK2-0017Image: the ingeneric cleanerFK2-0016M31Cassette 4 lifter motordrives the lower cast lifterK2-0016FK2-0016Image: the ingeneric cleaner                                                                                                    |          | Cassette pickup motor                   |                | drives the ca             | ssette 3/4 pickup ass               | embly                |
| M20Secondary transfer outside roller shift<br>motorshifts the secondary transfer outside rollerM21FK2-0031MTR>20E077M21ITB cleaner shift motor<br>FK2-0155shifts the ITB cleanerM22Outside heating roller shift motor<br>FK2-0153shifts the outside heating rollerM23Hopper stirring motor<br>FK2-0015stirs toner (black) inside the hopper assembly<br>Supplies toner from the black toner bottleM25Black toner supply motor<br>FK2-0015supplies toner from the black toner bottle<br>MTR>25E025M26Primary charging wire cleaning<br>motordrives the primary wire cleaner<br>HL2-0991MTR>26E025M27Pre-transfer charging wire cleaning<br>motordrives the pre-transfer wire cleaner<br>HL2-0991MTR>28E051M28Horizontal registration motor<br>FK2-0017drives the right deck lifter<br>FK2-0017MTR>28E051M30Left deck lifter motor<br>FK2-0016drives the left deck lifter<br>FK2-0016M32Cassette 4 lifter motor<br>FK2-0016drives the lower cast lifter<br>FK2-0016                                                                                                    | M19      | FL2-0581                                |                | 1                         | MTR>19                              | -                    |
| M20motorshifts the secondary transfer outside rollerFK2-0031MTR>20E077M21ITB cleaner shift motorshifts the ITB cleanerFK2-0155MTR>21E078M22Outside heating roller shift motorshifts the outside heating rollerFK2-0153MTR>22E009/E079M23Hopper stirring motorstirs toner (black) inside the hopper assemblyFK2-0015MTR>23E020M25Black toner supply motorsupplies toner from the black toner bottleFK2-0015MTR>25E025M26Primary charging wire cleaning motordrives the primary wire cleanerFL2-0991MTR>26motorM27Pre-transfer charging wire cleaning motordrives the pre-transfer wire cleanerM28Pre-transfer charging wire cleaning motordrives the horizontal registration sensorM28FK2-0017MTR>28E051M30Left deck lifter motordrives the left deck lifterM31Cassette 3 lifer motordrives the lupper cassette lifterFK2-0016Image: drives the lower cast lifterM32Cassette 4 lifter motordrives the lower cast lifter                                                                                                    |          | Secondary transfer outside              | e roller shift | 1:0 1                     |                                     | 1 11                 |
| FK2-0031MTR>20E077M21ITB cleaner shift motorshifts the ITB cleanerFK2-0155MTR>21E078M22Outside heating roller shift motorshifts the outside heating rollerFK2-0153MTR>22E009/E079M23Hopper stirring motorstirs toner (black) inside the hopper assemblyFK2-0015MTR>23E020M25Black toner supply motorsupplies toner from the black toner bottleFK2-0015MTR>25E025M26Primary charging wire cleaning motordrives the primary wire cleanerM27Pre-transfer charging wire cleaning motordrives the pre-transfer wire cleanerM28Pre-transfer charging wire cleaning motordrives the horizontal registration sensorFK2-0017MTR>28E051M30Left deck lifter motordrives the left deck lifterM31Cassette 4 lifter motordrives the lower cast lifterM32Cassette 4 lifter motordrives the lower cast lifterFK2-0016ITIT                                                                                                    | M20      | motor                                   |                | shifts the sec            | ondary transfer outsi               | ide roller           |
| M21ITB cleaner shift motorshifts the ITB cleanerFK2-0155MTR>21E078M22Outside heating roller shift motorshifts the outside heating rollerFK2-0153MTR>22E009/E079M23Hopper stirring motorstirs toner (black) inside the hopper assemblyFK2-0015MTR>23E020M25Black toner supply motorsupplies toner from the black toner bottleFK2-0015MTR>25E025M26Primary charging wire cleaning motordrives the primary wire cleanerFL2-0991MTR>26Pre-transfer charging wire cleaning motorM27Pre-transfer charging wire cleaning motordrives the pre-transfer wire cleanerM28Pre-transfer charging wire cleaning motordrives the horizontal registration sensorM28FK2-0017MTR>28E051M30Left deck lifter motordrives the right deck lifterFK2-0017Interset the left deck lifterFK2-0017M31Cassette 3 lifer motordrives the upper cassette lifterFK2-0016Interset the lower cast lifterFK2-0016Interset the lower cast lifter                                                                                                    |          | FK2-0031                                |                | I                         | MTR>20                              | E077                 |
| $\begin{array}{ c c c c c c c c c c c c c c c c c c c$                                                                                                    | MO1      | ITB cleaner shift motor                 |                | shifts the ITI            | B cleaner                           | 1                    |
| M22Outside heating roller shift motor<br>FK2-0153shifts the outside heating roller<br>MTR>22E009/E079M23Hopper stirring motor<br>FK2-0015stirs toner (black) inside the hopper assembly<br>stirs toner (black) inside the hopper assembly<br>MTR>23E020M25Black toner supply motor<br>FK2-0015supplies toner from the black toner bottleM26FK2-0015MTR>25Primary charging wire cleaning motor<br>FL2-0991drives the primary wire cleanerM27Pre-transfer charging wire cleaning<br>motordrives the pre-transfer wire cleanerM28Horizontal registration motor<br>FM2-0163drives the horizontal registration sensorM29Right deck lifter motor<br>FK2-0017drives the right deck lifter<br>FK2-0017M30Left deck lifter motor<br>FK2-0016drives the upper cassette lifterM31Cassette 3 lifer motor<br>FK2-0016drives the lower cast lifterM32Cassette 4 lifter motor<br>FK2-0016drives the lower cast lifter                                                                                                    | IVI21    | FK2-0155                                |                |                           | MTR>21                              | E078                 |
| $ \begin{array}{c c c c c c c c c c c c c c c c c c c $                                                                                                    |          | Outside heating roller shif             | t motor        | shifts the out            | side heating roller                 |                      |
| M23Hopper stirring motorstirs toner (black) inside the hopper assemblyFK2-0015MTR>23E020M25Black toner supply motorsupplies toner from the black toner bottleFK2-0015MTR>25E025M26Primary charging wire cleaning motordrives the primary wire cleanerFL2-0991MTR>26M27Pre-transfer charging wire cleaning<br>motordrives the pre-transfer wire cleanerM28Pre-transfer charging wire cleaning<br>motorMTR>27M28Horizontal registration motordrives the horizontal registration sensorFM2-0163MTR>28E051M29Right deck lifter motordrives the right deck lifterFK2-0017Image: the fight deck lifterFK2-0017M31Cassette 3 lifer motordrives the upper cassette lifterFK2-0016Image: the fight deck lifterFK2-0016M32Cassette 4 lifter motordrives the lower cast lifter                                                                                                    | IVI22    | FK2-0153                                |                | I                         | MTR>22                              | E009/E079            |
| $ \begin{array}{c c c c c c c c c c c c c c c c c c c $                                                                                                    |          | Hopper stirring motor                   |                | stirs toner (b            | lack) inside the hopp               | er assembly          |
| M25Black toner supply motorsupplies toner from the black toner bottleFK2-0015MTR>25E025M26Primary charging wire cleaning motordrives the primary wire cleanerFL2-0991MTR>26M27Pre-transfer charging wire cleaning<br>motordrives the pre-transfer wire cleanerM28Pre-transfer charging wire cleaning<br>motordrives the pre-transfer wire cleanerM28Pre-transfer charging wire cleaning<br>motorMTR>27M28Horizontal registration motordrives the horizontal registration sensorM29Right deck lifter motordrives the right deck lifterM30Left deck lifter motordrives the left deck lifterM31Cassette 3 lifer motordrives the upper cassette lifterM32Cassette 4 lifter motordrives the lower cast lifter                                                                                                    | MI23     | FK2-0015                                |                | 1                         | MTR>23                              | E020                 |
| M25FK2-0015MTR>25E025M26Primary charging wire cleaning motordrives the primary wire cleanerFL2-0991MTR>26M27Pre-transfer charging wire cleaning<br>motordrives the pre-transfer wire cleanerM27FL2-0991MTR>27M28Horizontal registration motordrives the horizontal registration sensorM29FM2-0163MTR>28E051M30Left deck lifter motordrives the right deck lifterM31Cassette 3 lifer motordrives the upper cassette lifterM32Cassette 4 lifter motordrives the lower cast lifter                                                                                                    | 1425     | Black toner supply motor                |                | supplies tone             | r from the black tone               | er bottle            |
| $ \begin{array}{c c c c c c c c c c c c c c c c c c c $                                                                                                    | M25      | FK2-0015                                |                |                           | MTR>25                              | E025                 |
| $ \begin{array}{c c c c c c c c c c c c c c c c c c c $                                                                                                    |          | Primary charging wire cle               | aning motor    | drives the pr             | imary wire cleaner                  | 1                    |
| M27       Pre-transfer charging wire cleaning motor       drives the pre-transfer wire cleaner         FL2-0991       MTR>27         M28       Horizontal registration motor       drives the horizontal registration sensor         M28       Horizontal registration motor       drives the horizontal registration sensor         M28       Right deck lifter motor       drives the right deck lifter         M29       Right deck lifter motor       drives the right deck lifter         M30       Left deck lifter motor       drives the left deck lifter         M30       Cassette 3 lifer motor       drives the upper cassette lifter         M31       Cassette 4 lifter motor       drives the lower cast lifter         M32       FK2-0016       Image: Cassette 4 lifter motor                                                                                                    | M26      | FL2-0991                                | -              | · ·                       | MTR>26                              |                      |
|                                                                                                    |          | Pre-transfer charging wire              | cleaning       | duine a the               | the second for second second second |                      |
| FL2-0991MTR>27M28Horizontal registration motordrives the horizontal registration sensorFM2-0163MTR>28E051M29Right deck lifter motordrives the right deck lifterFK2-0017Image: Constant of the sensorImage: Constant of the sensorM30Left deck lifter motordrives the left deck lifterFK2-0017Image: Constant of the sensorImage: Constant of the sensorM31Cassette 3 lifer motordrives the upper cassette lifterM32Cassette 4 lifter motordrives the lower cast lifter                                                                                                    | M27      | motor                                   | ç              | urives the pro-           | e-transfer wire clean               | er                   |
| $ \begin{array}{c c c c c c c c c c c c c c c c c c c $                                                                                                    |          | FL2-0991                                |                | •                         | MTR>27                              |                      |
| $\begin{tabular}{ c c c c c c } \hline FM2-0163 & MTR>28 & E051 \\ \hline M29 & Right deck lifter motor & drives the right deck lifter \\ \hline FK2-0017 & & & & & & & & \\ \hline M30 & Left deck lifter motor & drives the left deck lifer \\ \hline FK2-0017 & & & & & & & & \\ \hline M31 & Cassette 3 lifer motor & drives the upper cassette lifter \\ \hline FK2-0016 & & & & & & & \\ \hline M32 & Cassette 4 lifter motor & drives the lower cast lifter \\ \hline FK2-0016 & & & & & & & \\ \hline \end{array}$                                                                                                    | MOO      | Horizontal registration mo              | otor           | drives the ho             | rizontal registration               | sensor               |
| $ \begin{array}{c c c c c c c c c c c c c c c c c c c $                                                                                                    | M28      | FM2-0163                                |                |                           | MTR>28                              | E051                 |
| M29       FK2-0017         M30       Left deck lifter motor       drives the left deck lifter         FK2-0017       Image: Cassette 3 lifter motor       drives the upper cassette lifter         M31       Cassette 3 lifter motor       drives the upper cassette lifter         FK2-0016       Image: Cassette 4 lifter motor       drives the lower cast lifter         M32       FK2-0016       Image: Cassette 4 lifter motor       drives the lower cast lifter                                                                                                    | MOO      | Right deck lifter motor                 |                | drives the rig            | ht deck lifter                      | 1                    |
| M30     Left deck lifter motor     drives the left deck lifer       FK2-0017                                                                                                    | MI29     | FK2-0017                                |                | <u> </u>                  |                                     |                      |
| M30     FK2-0017       M31     Cassette 3 lifer motor     drives the upper cassette lifter       FK2-0016     Image: Cassette 4 lifter motor     drives the lower cast lifter       M32     FK2-0016     Image: Cassette 4 lifter motor     drives the lower cast lifter                                                                                                    | M20      | Left deck lifter motor                  |                | drives the lef            | ft deck lifer                       | 1                    |
| M31     Cassette 3 lifer motor     drives the upper cassette lifter       FK2-0016     Image: Cassette 4 lifter motor     drives the lower cast lifter       M32     FK2-0016     Image: Cassette 4 lifter motor                                                                                                    | M30      | FK2-0017                                |                | I                         |                                     |                      |
| M31     FK2-0016       M32     Cassette 4 lifter motor       FK2-0016     drives the lower cast lifter                                                                                                    |          | Cassette 3 lifer motor                  |                | drives the up             | per cassette lifter                 | 1                    |
| M32 Cassette 4 lifter motor drives the lower cast lifter<br>FK2-0016                                                                                                    | M31      | FK2-0016                                |                | <u> </u>                  |                                     |                      |
| M152 FK2-0016                                                                                                    | 1.605    | Cassette 4 lifter motor                 |                | drives the lov            | wer cast lifter                     | 1                    |
|                                                                                                    | M32      | FK2-0016                                |                | I                         |                                     |                      |
|          | Connector No.                         |                   |                   |  |  |  |  |  |
|----------|---------------------------------------|-------------------|-------------------|--|--|--|--|--|
| Notation | Fixing/feeding assembly<br>driver PCB | Pickup driver PCB | DC controller PCB |  |  |  |  |  |
| M1       |                                       |                   | J1104             |  |  |  |  |  |
| M2       |                                       |                   | J1109             |  |  |  |  |  |
| M3       |                                       |                   | J1109             |  |  |  |  |  |
| M4       |                                       |                   | J1118             |  |  |  |  |  |
| M5       |                                       |                   | J1127             |  |  |  |  |  |
| M6       |                                       |                   | J1122             |  |  |  |  |  |
| M8       | J1311/1302                            |                   | J1119             |  |  |  |  |  |
| M9       |                                       |                   | J1122             |  |  |  |  |  |
| M10      | J1310/1302                            |                   | J1119             |  |  |  |  |  |
| M11      | J1312/1302                            |                   | J1119             |  |  |  |  |  |
| M12      | J1310/1302                            |                   | J1119             |  |  |  |  |  |
| M13      | J1311/1302                            |                   | J1119             |  |  |  |  |  |
| M14      |                                       | J1405/1402        | J1115             |  |  |  |  |  |
| M15      |                                       | J1406/1402        | J1115             |  |  |  |  |  |
| M17      |                                       | J1405/1402        | J1115             |  |  |  |  |  |
| M18      |                                       | J1407/1402        | J1115             |  |  |  |  |  |
| M19      |                                       | J1406/1402        | J1115             |  |  |  |  |  |
| M20      | J1308/1302                            |                   | J1115             |  |  |  |  |  |
| M21      |                                       |                   | J1108             |  |  |  |  |  |
| M22      |                                       |                   | J1118             |  |  |  |  |  |
| M23      |                                       |                   | J1108             |  |  |  |  |  |
| M25      |                                       |                   | J1108             |  |  |  |  |  |
| M26      |                                       |                   | J1106             |  |  |  |  |  |
| M27      |                                       |                   | J1108             |  |  |  |  |  |
| M28      | J1308/1302                            |                   | J1119             |  |  |  |  |  |
| M29      |                                       | J1404/1403        | J1116             |  |  |  |  |  |
| M30      |                                       | J1404/1403        | J1116             |  |  |  |  |  |
| M31      |                                       | J1404/1403        | J1116             |  |  |  |  |  |
| M32      |                                       | J1404/1403        | J1116             |  |  |  |  |  |

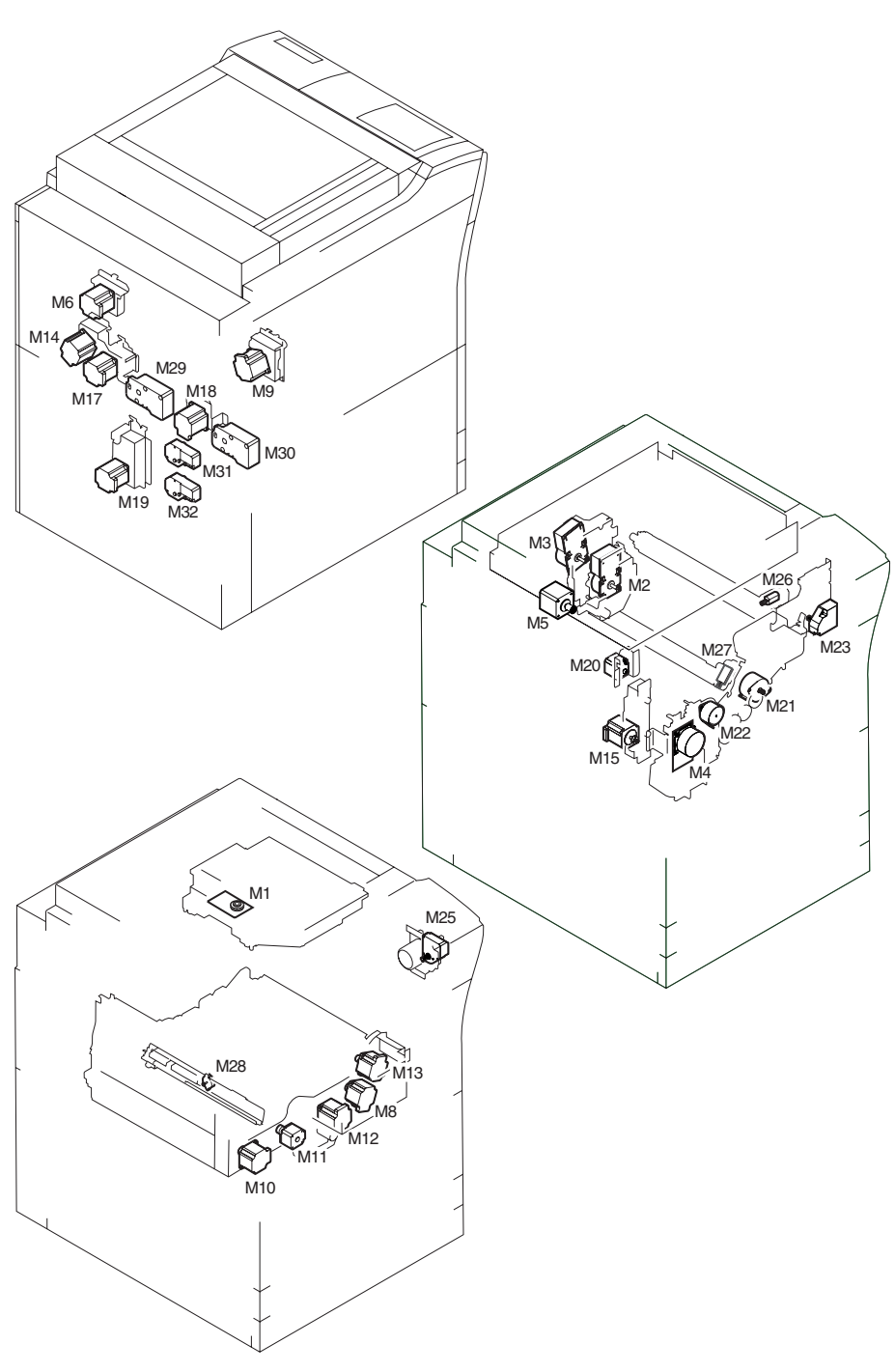

F-14-120

# 14.4.2 Clutch/Solenoid

#### 14.4.2.1 Clutches and Solenoids

#### 1. Reader Unit

The reader unit does not use clutches or solenoids.

#### 2. Printer Unit

|              |                              | Connector No     |          |                              |                      |  |  |  |
|--------------|------------------------------|------------------|----------|------------------------------|----------------------|--|--|--|
| Notation     | Parts No.                    | I/O              | PART-CHK | Fixing/feeding<br>driver PCB | DC controller<br>PCB |  |  |  |
| CI 1         | Color developing assemb      | ly clutch        |          |                              |                      |  |  |  |
| CLI          | FK2-0033                     |                  | CL>1     |                              | J1109                |  |  |  |
| CL 2         | Color toner supply clutch    | l                | •        |                              |                      |  |  |  |
| CL2          | FK2-0033                     |                  | CL>2     |                              | J1109                |  |  |  |
| CL 3         | Black developing assemb      | ly clutch        |          |                              |                      |  |  |  |
| CL5          | FK2-0033                     |                  | CL>3     |                              | J1109                |  |  |  |
|              |                              |                  | ·        |                              | •                    |  |  |  |
| <b>SI 1</b>  | Manual feed pickup soler     | noid             |          |                              |                      |  |  |  |
| SLI          | FK2-0115                     |                  | SL>1     |                              | J1107                |  |  |  |
| ST 2         | Fixing web solenoid          |                  | ·        |                              |                      |  |  |  |
| SL2          | FK2-0037                     |                  | SL>2     |                              | J1118                |  |  |  |
| SI 3         | Reversal shift solenoid      |                  |          |                              |                      |  |  |  |
| SLJ          | FM2-0584                     |                  | SL>3     | J1307/1303                   | J1119                |  |  |  |
| <b>SI</b> 4  | Left deck confluence sole    | enoid            |          |                              |                      |  |  |  |
| SL4          | FK2-0035                     |                  | SL>4     | J1307/1303                   | J1119                |  |  |  |
| SI 5         | Delivery solenoid            |                  | ·        |                              |                      |  |  |  |
| SLJ          | FM2-0488                     |                  | SL>5     | J1308/1303                   | J1119                |  |  |  |
| SI 6         | Deck (right) pickup solenoid |                  |          |                              |                      |  |  |  |
| SLU          | FK2-0116                     |                  | SL>6     |                              | J1113                |  |  |  |
| SI 7         | Deck (left) pickup solenoid  |                  |          |                              |                      |  |  |  |
| SL/          | FK2-0116                     |                  | SL>7     |                              | J1113                |  |  |  |
| SI 8         | Cassette 3 pickup solenoid   |                  |          |                              |                      |  |  |  |
| 510          | FK2-0116                     |                  | SL>8     |                              | J1114                |  |  |  |
| <b>SI</b> 0  | Cassette 4 pickup solenoi    | d                |          |                              |                      |  |  |  |
| 31.9         | FK2-0116                     |                  | SL>9     |                              | J1114                |  |  |  |
| ST 10        | Developing rotary lockin     | g solenoid       |          |                              |                      |  |  |  |
| SLIU         | FK2-0117                     |                  | SL>10    |                              | J1106                |  |  |  |
| <b>SI</b> 11 | Patch image read sensor      | shutter solenoid | •        |                              |                      |  |  |  |
| SLII         | FK2-0100                     |                  | SL>11    |                              | J1121                |  |  |  |
| SI 12        | ATR sensor shutter solen     | oid              | •        |                              |                      |  |  |  |
| SL12         | FK2-0100                     |                  | SL>12    |                              | J1106                |  |  |  |

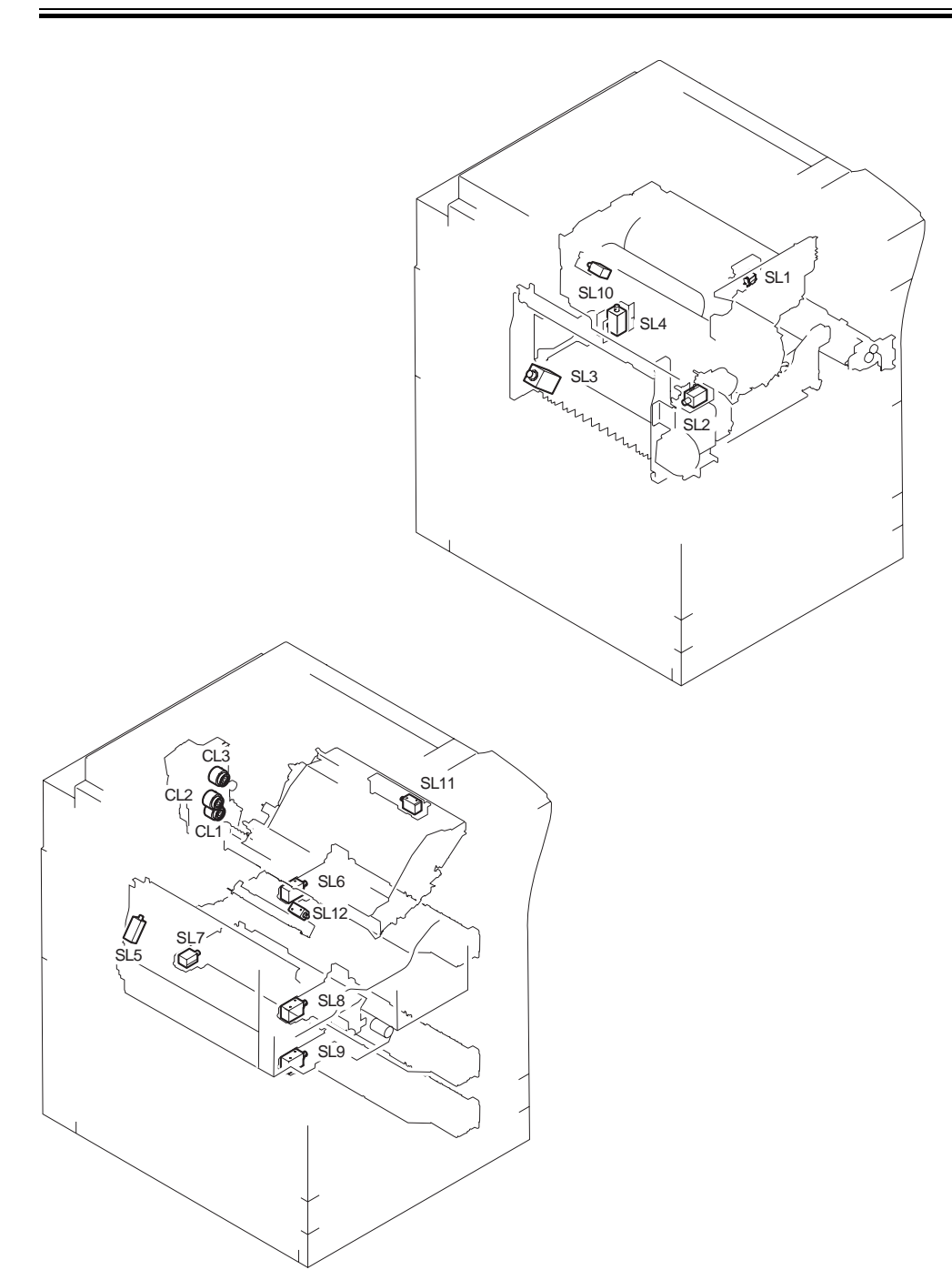

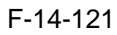

# 14.4.3 Fan

# 14.4.3.1 Fans

# 1. Reader Unit

| T-14-15  |                    |     |                           |          |        |  |  |
|----------|--------------------|-----|---------------------------|----------|--------|--|--|
| Notation | N                  | ame | Function                  |          |        |  |  |
|          | Parts No.          | I/O |                           | PART-CHK | E code |  |  |
| FM13     | Reader cooling fan |     | cools the reader assembly |          |        |  |  |
|          | FH5-1061           |     |                           |          |        |  |  |
| 1-14-16  |                    |     |                           |          |        |  |  |

| Notation | Connec        | tor No.                      |
|----------|---------------|------------------------------|
|          | Interface PCB | <b>Reader controller PCB</b> |
| FM13     | J313/J308     | J202                         |

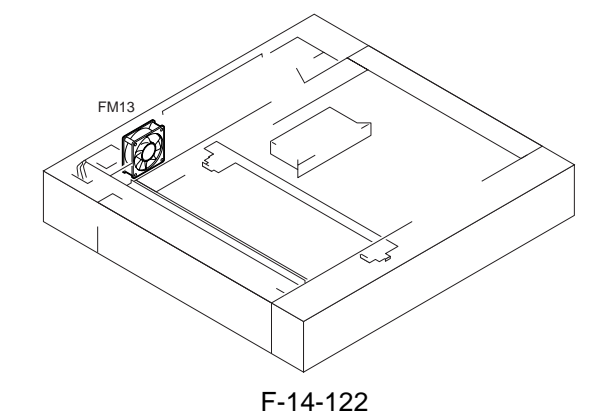

# 2. Printer Unit

| т 1 | 1 1 | 7 |
|-----|-----|---|
| 1-1 | 4-1 | 1 |

| Notation | Name                     |                         | Description                                                                        |                                                                     |                 |  |  |
|----------|--------------------------|-------------------------|------------------------------------------------------------------------------------|---------------------------------------------------------------------|-----------------|--|--|
| Notation | Parts No.                | I                       | /0                                                                                 | PART-CHK                                                            | E alarm code    |  |  |
| FM1      | primary charging su      | ction fan               | draws air from outsic                                                              | draws air from outside the machine to the primary charging assembly |                 |  |  |
|          | FK2-0103                 |                         |                                                                                    | FAN-ON>1                                                            | E824-000        |  |  |
| FM2      | Primary charging as      | sembly exhaust fan      | discharges air from                                                                | n around the primary cha                                            | arging assembly |  |  |
|          | FK2-0124                 |                         |                                                                                    | FAN-ON>2                                                            | E824-0001       |  |  |
| FM3      | Feeding fan 1            | ·                       | keeps paper on the                                                                 | feed belt                                                           | -               |  |  |
|          | FH5-1061                 |                         |                                                                                    | FAN-ON>4                                                            | 330014          |  |  |
| FM4      | Feeding fan 2            | ·                       | keeps paper on the                                                                 | feed belt                                                           | -               |  |  |
|          | FH5-1061                 |                         |                                                                                    | FAN-ON>4                                                            | 330014          |  |  |
| FM5      | Fixing heat exhaust fan  |                         | discharges heat from the fixing assembly to the outside of the machine             |                                                                     |                 |  |  |
|          | FK2-0103                 |                         |                                                                                    | FAN-ON>5                                                            | E805-0003       |  |  |
| FM6      | Delivery cooling fai     | n 1                     | cools the delivery assembly                                                        |                                                                     |                 |  |  |
|          | FK2-0124                 | P003-10 1:half<br>speed | 1:ON                                                                               | FAN-ON>6                                                            | 330001          |  |  |
| FM7      | Process unit cooling     | ; fan                   | cools the process unit                                                             |                                                                     |                 |  |  |
|          | FL2-1185                 |                         |                                                                                    | FAN-ON>7                                                            | E820-0002       |  |  |
| FM8      | Control cooling fan      | •                       | cools the inside of the controller box                                             |                                                                     |                 |  |  |
|          | FH5-1033                 | MN-<br>CONT>P001        | 1:ON                                                                               |                                                                     |                 |  |  |
| FM9      | Power supply cooling fan |                         | cools the DC power supply PCB                                                      |                                                                     |                 |  |  |
|          | FK2-0524                 |                         |                                                                                    | FAN-ON>9                                                            | E804-0007       |  |  |
| FM10     | Delivery cooling far     | 12                      | cools paper being delivered outside the machine (only if equipped with a finisher) |                                                                     |                 |  |  |
|          | FK2-0124                 |                         |                                                                                    | FAN-ON>10                                                           | 330007          |  |  |

Chapter 14

| Notation | Name          |    | Description                  |          |              |  |
|----------|---------------|----|------------------------------|----------|--------------|--|
| Notation | Parts No.     | I/ | /0                           | PART-CHK | E alarm code |  |
| FM11     | Feeding fan 3 |    | keeps paper on the feed belt |          |              |  |
|          | FH5-1061      |    |                              | FAN-ON>3 | 330015       |  |
| FM12     | Feeding fan 4 |    | keeps paper on the feed belt |          |              |  |
|          | FH5-1061      |    |                              | FAN-ON>3 | 330015       |  |

| Notation | Connector No.             |                           |                   |                            |  |  |  |  |  |
|----------|---------------------------|---------------------------|-------------------|----------------------------|--|--|--|--|--|
| Notation | Fixing/feeding driver PCB | DC power supply relay PCB | DC controller PCB | Main controller PCB (main) |  |  |  |  |  |
| FM1      |                           |                           | J1117             |                            |  |  |  |  |  |
| FM2      |                           |                           | J1109             |                            |  |  |  |  |  |
| FM3      | J1305                     |                           | J1119             |                            |  |  |  |  |  |
| FM4      | J1305                     |                           | J1119             |                            |  |  |  |  |  |
| FM5      |                           |                           | J1110             |                            |  |  |  |  |  |
| FM6      | J1308                     |                           | J1119             |                            |  |  |  |  |  |
| FM7      |                           |                           | J1108             |                            |  |  |  |  |  |
| FM8      |                           |                           |                   | J1113                      |  |  |  |  |  |
| FM9      |                           | J124                      |                   |                            |  |  |  |  |  |
| FM10     |                           |                           | J1110             |                            |  |  |  |  |  |
| FM11     | J1308                     |                           | J1119             |                            |  |  |  |  |  |
| FM12     | J1308                     |                           | J1119             |                            |  |  |  |  |  |

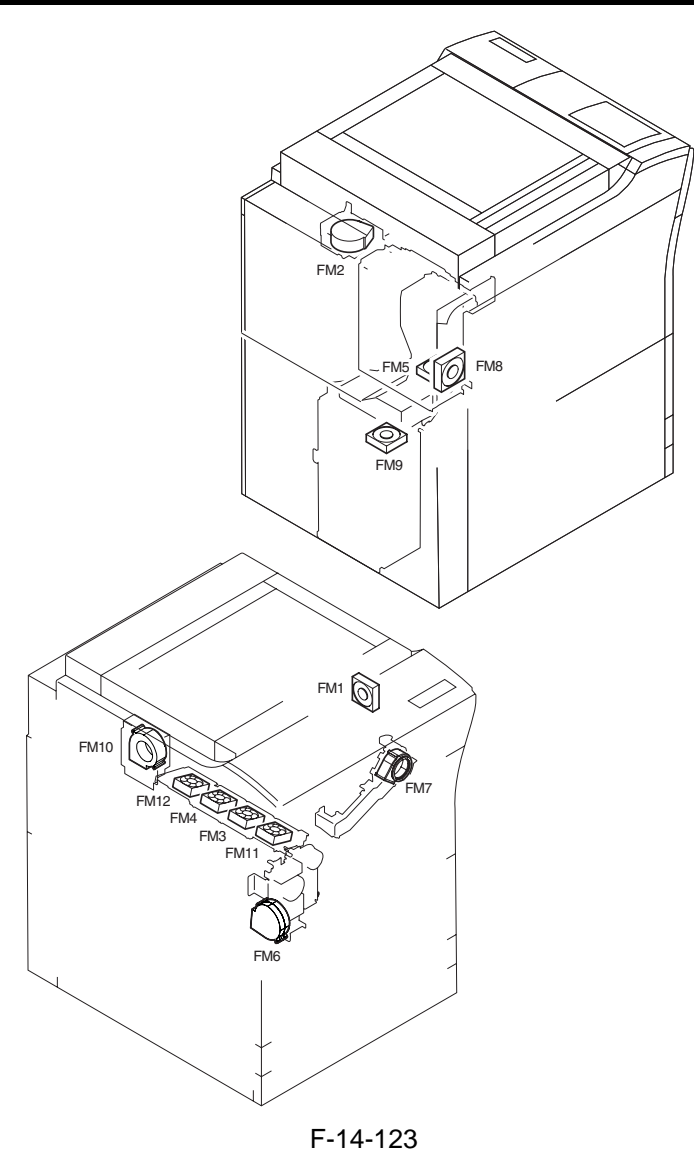

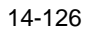

# 14.4.4 Sensor

# 14.4.4.1 Sensors

#### 1. Reader Unit

|          | Nan               | ie       |                | Description      |                             |            |  |  |
|----------|-------------------|----------|----------------|------------------|-----------------------------|------------|--|--|
|          |                   |          | _1             | Conr             | nector No.                  | Jam/E code |  |  |
| Notation | Parts No.         | I,       | /0             | Interface<br>PCB | Reader<br>controller<br>PCB |            |  |  |
| PS501    | Scanner HP sensor | r        | detects scann  | ner home positio | n                           | ·          |  |  |
|          | FK2-0149          |          |                | J310/J308        | J202                        |            |  |  |
| PS502    | ADF open/closed   | sensor 1 | detects the st | ate (open/closed | l) of the ADF               |            |  |  |
|          | FK2-0149          |          |                | J310/J307        | J203                        |            |  |  |
| PS503    | ADF open/closed   | sensor 2 | detects the ti | ming of original | size detection              | •          |  |  |
|          | FK2-0149          |          | <u>.</u>       | J310/J308        | J202                        |            |  |  |

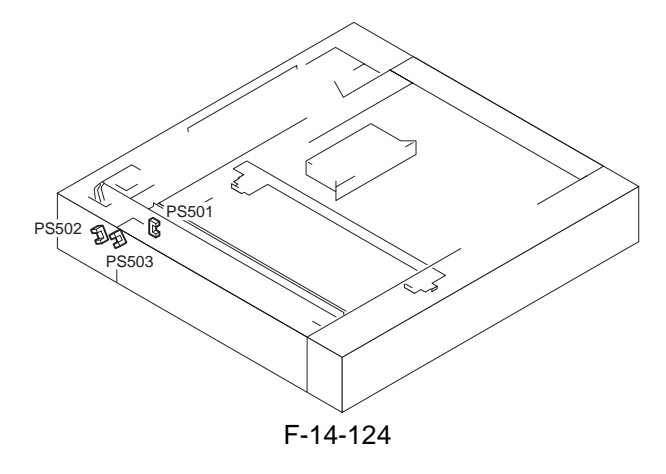

# 2. Printer Unit

T-14-20

|          | Nan                | ne                            |                   | De                                             | scription            |                      |
|----------|--------------------|-------------------------------|-------------------|------------------------------------------------|----------------------|----------------------|
| Notation |                    |                               | ı                 | Conne                                          | ctor No.             |                      |
| Notation | Parts No.          | I/                            | 0                 | Feed driver                                    | <b>DC controller</b> | Jam/E code           |
|          |                    |                               |                   | РСВ                                            | РСВ                  |                      |
| PS1      | ITB HP sensor A    | •                             | detects the ITB   | home position                                  |                      | •                    |
|          | FK2-0161           | P004-10 1:HP                  | •                 |                                                | J1121                | E070                 |
| PS2      | Patch image read   | sensor                        | checks the dens   | sity of the toner                              | on the ITB           | ·                    |
|          | FH7-7601           |                               | •                 |                                                | J1121                |                      |
| PS3      | Transparency sense | nsor (front) detects registra |                   | tion paper (if no                              | t transparency);     | detects transparency |
|          |                    |                               | (if transparency  | /)                                             |                      |                      |
|          | FM2-0850           |                               |                   | J1305/J1302                                    | J1119                | xx0A, 0D90, 0D91,    |
|          | FM2-0851           |                               |                   |                                                |                      | 0D92, 0D93           |
| PS4      | ATR sensor         |                               | checks the dens   | sity of toner on the developing cylinder       |                      |                      |
|          | FM2-0422           |                               | •                 |                                                | J1106                | E020                 |
| PS5      | Upper right cover  | open/closed                   | detects the state | e (open/closed)                                | of the upper righ    | nt cover             |
|          | sensor             |                               |                   |                                                |                      |                      |
|          | FK2-0149           | P002-0 0:open                 |                   |                                                | J1117                |                      |
| PS6      | Manual feed paper  | r sensor                      | Detects the pres  | esence/absence of paper from the manual feeder |                      | manual feeder        |
|          | FK2-0149           | P007-14 1:pape                | er present        |                                                | J1107                |                      |
| PS7      | Last sheet sensor  |                               | identifies the la | st sheet from th                               | e manual feeder      |                      |
|          | FK2-0149           | P007-15 1:pape                | er present        |                                                | J1107                |                      |

|                         | Name Description         |                  |                   |                       |                      |                                |
|-------------------------|--------------------------|------------------|-------------------|-----------------------|----------------------|--------------------------------|
| NT - 4 - 4 <sup>9</sup> |                          |                  |                   | Conne                 | ctor No.             |                                |
| Notation                | Parts No.                | I/               | 0                 | Feed driver<br>PCB    | DC controller<br>PCB | Jam/E code                     |
| PS8                     | Developing rotary sensor | solenoid         | detects the activ | vation of the de      | veloping rotary s    | solenoid                       |
|                         | FK2-0149                 | P004-12 1:ON     | (rotary lock)     |                       | J1106                |                                |
| PS9                     | Registration senso       | r                | detects registra  | tion paper            |                      |                                |
|                         | FK2-0149                 |                  |                   | J1305/J1302           | J1119                | xx0A, 0D91                     |
| PS10                    | Post-transfer sense      | or               | detects paper at  | fter transfer         |                      |                                |
|                         | FK2-0149                 |                  |                   | J1305/J1302           | J1119                | xx0B (except<br>stationary)    |
| PS11                    | Fixing inlet sensor      |                  | detects paper at  | t the fixing inlet    |                      | ·                              |
|                         | FK2-0149                 | P006-6 1:paper   | r present         |                       | J1124                | xx15 (stationary only)         |
| PS12                    | Inside delivery ser      | isor             | detects inside d  | elivery paper         | •                    | •                              |
|                         | FK2-0149                 |                  | 1                 | J1307/J1303           | J1119                | xx0C (except<br>stationary)    |
| PS13                    | Outside delivery s       | ensor            | detects outside   | delivery paper        |                      | 1                              |
|                         | FK2-0149                 | P006-7 1:paper   | present           |                       | J1110                | xx0E                           |
| PS14                    | Reversal sensor          |                  | detects reversed  | d paper               |                      | 1                              |
|                         | FK2-0149                 |                  |                   | J1307/J1303           | J1119                | xx0D (face-down delivery only) |
| PS15                    | Reversal vertical p      | oath sensor      | detects reversal  | vertical path pa      | aper                 | 1                              |
|                         | FK2-0149                 |                  | 1                 | J1307/J1303           | J1119                | xx0F                           |
| PS17                    | Duplexing left sen       | sor              | detects duplexi   | ng left paper         |                      |                                |
|                         | FK2-0149                 |                  |                   | J1307/J1303           | J1119                | xx11                           |
| PS18                    | Duplexing conflue        | ence sensor      | detects duplexi   | ng confluence p       | aper                 |                                |
|                         | FK2-0149                 |                  | ±                 | J1307/J1303           | J1119                | xx12                           |
| PS19                    | Developing rotary        | HP sensor        | detects develop   | ing rotary home       | e position           |                                |
|                         | FK2-0149                 |                  | F                 |                       | J1106                | E021                           |
| PS20                    | Web length sensor        |                  | detects the rem   | l<br>aining length of | the fixing clean     | ing web                        |
| 1520                    | FK2-0149                 | P009-2 1. web :  | absent            |                       | IIIII8               |                                |
| PS21                    | Outside heating ro       | ller HP sensor   | detects the outs  | ide heating roll      | er home position     | <u> </u>                       |
| 1521                    | $FK_{2-01/19}$           | P00/1_9 1.HP     | detects the outs  |                       |                      | F079                           |
| PS22                    | Secondary transfer       | r outside roller | detects the seco  | ondary transfer o     | outside roller ho    | me position                    |
|                         | FK2-0149                 |                  |                   | J1305/1302            | J1119                | E077                           |
| PS23                    | ITB cleaning HP s        | ensor            | detects the ITR   | cleaner home r        | osition              |                                |
| 1.525                   | FK2-0149                 | P004-8 1.HP      | access the IID    |                       | I1108                |                                |
|                         | Horizontal registra      | tion sensor      | detects duplevi   | ng horizontal ra      |                      |                                |
| PS24                    | FH7-7196                 |                  | activits aupiexi  | J1307/J1303           | J1119                | E051                           |
|                         | Color toner level s      | ensor            | detects the rem   | aining level of a     | color toner          |                                |
| PS25                    | FK2-0003                 | P009-9 1:toner   | present           |                       | J1106                |                                |
|                         | Color toner cartrid      | ge sensor        | detects the pres  | ence/absence of       | f a color toner ea   | artridge                       |
| PS26                    | FK2-0004                 | P009-12 1:set    | sector and pres   |                       | J1106                |                                |
| PS28                    | Hopper assembly sensor   | open/closed      | detects the state | e (open/closed)       | of the hopper as     | sembly                         |
|                         | FK2-0149                 | P009-13 0:oper   | n                 |                       | J1108                |                                |
| PS29                    | Transparency sens        | or (rear)        | detects registrat | tion paper (if no     | t transparency), o   | detects a transparency         |
|                         | FM2-0850<br>FM2-0851     |                  |                   | J1305/J1302           | J1119                | xx0A, 0D90, 0D91, 0D92, 0D93   |
|                         |                          |                  |                   | ļ                     | ļ                    |                                |

|          | Nan                  | ne                          | Description      |                    |                      |                                |
|----------|----------------------|-----------------------------|------------------|--------------------|----------------------|--------------------------------|
|          |                      |                             |                  | Conne              | ctor No.             |                                |
| Notation | Parts No.            | I/                          | 0                | Feed driver<br>PCB | DC controller<br>PCB | Jam/E code                     |
| PS30     | ITB HP sensor B      |                             | detects the ITB  | home position      |                      |                                |
|          | FK2-0161             | P004-11 1:HP                | 1                |                    | J1121                |                                |
| PS31     | Vertical path 0 ser  | nsor                        | detects paper in | the vertical pat   | h 0                  |                                |
|          | FK2-0149             | P006-1 1:paper              | present          |                    | J1107                | xx09 (only if from right deck) |
| PS32     | Vertical path conf   | luence sensor               | detects paper at | t the pickup vert  | ical path conflue    | ence                           |
|          | FK2-0149             | P006-0 1:paper              | r present        |                    | J1117                |                                |
| PS33     | Right deck pickup    | sensor                      | detects paper fr | om the right dec   | ck                   |                                |
|          | FK2-0149             | P007-9 1:paper              | present          |                    | J1113                | xx01 (except<br>stationary)    |
| PS34     | Right deck limit se  | ensor                       | detects the righ | t deck limit       |                      |                                |
|          | FK2-0149             | P005-9 1:limit              | state            |                    | J1113                |                                |
| PS35     | Right deck paper s   | sensor                      | detects the pres | ence/absence of    | f paper in the rig   | ht deck                        |
|          | FK2-0149             | P005-8 1:paper              | · present        |                    | J1113                |                                |
| PS36     | Right deck lifter se | ensor                       | detects the righ | t deck lifter      |                      |                                |
|          | FK2-0149             | P005-10 0:pick<br>present)  | up state(paper   |                    | J1113                |                                |
| PS37     | Right deck paper l   | evel sensor A               | detects the rem  | aining level of p  | paper in the right   | t deck                         |
|          | FK2-0149             | P005-11 1:50% capacity      | or more of       |                    | J1111                |                                |
| PS38     | Right deck paper l   | evel sensor B               | detects the rem  | aining level of p  | aper in the right    | tdeck                          |
|          | FK2-0149             | P005-12 1:50% capacity      | to 25% of        |                    | J1111                |                                |
| PS39     | Right deck sensor    | •                           | detects the pres | ence/absence of    | f the right deck     |                                |
|          | FK2-0149             |                             | •                |                    | J1110                |                                |
| PS40     | Left deck pickup s   | sensor                      | detects pickup   | from the left dec  | ck                   |                                |
|          | FK2-0149             | P007-8 1:paper              | present          |                    | J1113                | xx02 (except<br>stationary)    |
| PS41     | Left deck limit ser  | nsor                        | detects the left | deck limit         |                      |                                |
|          | FK2-0149             | P004-1 1:limit              | state            |                    | J1113                |                                |
| PS42     | Left deck paper se   | ensor                       | detects paper in | the left deck      |                      |                                |
|          | FK2-0149             | P004-0 1:paper              | present          |                    | J1113                |                                |
| PS43     | Left deck lifter ser | isor                        | detects the left | deck lifer         | ·                    |                                |
|          | FK2-0149             | P004-2 0:picku<br>prresent) | p state(paper    |                    | J1113                |                                |
| PS44     | Left deck paper le   | vel sensor A                | detects the rem  | aining level of p  | paper in the left of | deck                           |
|          | FK2-0149             | P004-3 1:50% capacity       | or more of       |                    | J1111                |                                |
| PS45     | Left deck paper le   | vel sensor B                | detects the rem  | aining level of p  | paper in the left of | deck                           |
|          | FK2-0149             | P004-4 1:50% 1 capacity     | to 25% of        |                    | J1111                |                                |
| PS46     | Left deck paper se   | ensor                       | detects paper in | the left deck      |                      |                                |
|          | FK2-0149             |                             |                  |                    | J1110                |                                |
| PS47     | Left deck stationar  | ry paper sensor             | detects stationa | ry paper in the l  | eft deck             | 1                              |
|          | FK2-0149             | P007-12 1:pape              | er present       |                    | J1113                |                                |
| PS48     | Cassette 3 pickup    | sensor                      | detects pickup   | from the cassette  | e 3                  | 1                              |
|          | FK2-0149             | P007-11 1:pape              | er present       |                    | J1114                | xx03 (except<br>stationary)    |
| PS49     | Cassette 3 limit se  | nsor                        | detects the cass | sette 3 limit      | I                    | • *                            |
|          | FK2-0149             | P005-1 1:limit              | state            |                    | J1114                |                                |
|          | l                    | 1                           |                  |                    | 1                    |                                |

| To connector No.<br>Feed driver<br>PCBDC controller<br>PCBJam/E code350Cassette 3 paper sensor<br>FK2-0149[P005-0 1:paper present]J1114Jam/E code3851Cassette 3 lifter sensor<br>present)[detects the cassette 3 lifterJ1114                                                                                                    |
|----------------------------------------------------------------------------------------------------|
| tation<br>Parts No.I/OFeed driver<br>PCBDC controller<br>PCBJam/E code9500Cassette 3 paper sensordetects paper in the cassette 3                                                                                                    |
| 2850       Cassette 3 paper sensor       detects paper in the cassette 3         FK2-0149       P005-0 1:paper present       J1114         2851       Cassette 3 lifter sensor       detects the cassette 3 lifter         FK2-0149       P005-2 1:pickup state(paper present)       J1114         2852       Cassette 3 paper level sensor A       detects the remaining level of paper in the cassette 3         FK2-0149       P005-3 1:50% or less of capacity       J1117         2853       Cassette 3 paper level sensor B       detects the remaining level of paper in the cassette 3         FK2-0149       P005-4 1:10% or less of capacity       J1117         2854       Cassette 4 pickup sensor       detects pickup from the cassette 4         FK2-0149       P007-11 1:paper present       J1114       xx04 (except stationary)         2855       Cassette 4 limit sensor       detects paper in the cassette 4       J1114       xx04 (except stationary)         2855       Cassette 4 paper sensor       detects the cassette 4 limit       J1114       xx04 (except stationary)         2855       Cassette 4 paper sensor       detects the cassette 4 limit       J1114       2         2856       Cassette 4 paper sensor       detects the cassette 4 lifter       J1114       2         2857       Cassette 4 paper level sensor                                            |
| FK2-0149P005-0 1:paper presentJ11142*S51Cassette 3 lifter sensordetects the cassette 3 lifterFK2-0149P005-2 1:pickup state(paper<br>present)J11142*S52Cassette 3 paper level sensor A<br>capacitydetects the remaining level of paper in the cassette 3FK2-0149P005-3 1:50% or less of<br>capacityJ11172*S53Cassette 3 paper level sensor B<br>capacitydetects the remaining level of paper in the cassette 3FK2-0149P005-4 1:10% or less of<br>capacityJ11172*S54Cassette 4 pickup sensor<br>capacitydetects pickup from the cassette 4FK2-0149P007-11 1:paper presentJ1114FK2-0149P006-9 1:limit stateJ1114FK2-0149P006-9 1:limit stateJ1114FK2-0149P006-8 1:paper presentJ1114*S55Cassette 4 lifter sensor<br>fK2-0149detects the cassette 4 lifterFK2-0149P006-8 1:paper presentJ1114*S57Cassette 4 lifter sensor<br>capacitydetects the cassette 4 lifterFK2-0149P006-10 0:pickup state(paper<br>present)J1114*S58Cassette 4 paper level sensor A<br>capacitydetects the remaining level of paper in the cassette 4*S59Cassette 4 paper level sensor A<br>capacitydetects the remaining level of paper in the cassette 4*S59Cassette 4 paper level sensor A<br>capacitydetects the remaining level of paper in the cassette 4*S59Cassette 4 paper level sensor A<br>capacitydetects the remaining level of paper in the cassette 4*S59                                                             |
| S51Cassette 3 lifter sensordetects the cassette 3 lifterFK2-0149P005-2 1:pickup state(paper<br>present)J1114S52Cassette 3 paper level sensor A<br>capacitydetects the remaining level of paper in the cassette 3FK2-0149P005-3 1:50% or less of<br>capacityJ1117S53Cassette 3 paper level sensor B<br>capacitydetects the remaining level of paper in the cassette 3FK2-0149P005-4 1:10% or less of<br>capacityJ1117S54Cassette 4 pickup sensor<br>(capacity)detects pickup from the cassette 4FK2-0149P007-11 1:paper presentJ1114FK2-0149P007-11 1:paper presentJ1114FK2-0149P006-9 1:limit stateJ1114S55Cassette 4 paper sensor<br>(detects paper in the cassette 4)J1114*S56Cassette 4 paper sensor<br>(detects the cassette 4)J1114*S57Cassette 4 paper sensor<br>(detects the cassette 4)J1114*S57Cassette 4 paper sensor<br>(detects the cassette 4)J1114*S57Cassette 4 paper level sensor A<br>(detects the cassette 4)J1114*S58Cassette 4 paper level sensor A<br>(detects the remaining level of paper in the cassette 4)*S59Cassette 4 paper level sensor B<br>(capacity)detects the remaining level of paper in the cassette 4)*S60Vertical path 1 sensor<br>(capacity)detects paper in the pickup vertical path 1)*S61FK2-0149P006-12 0:10% or less of<br>(capacity)J1117*S63Vertical path 2 sensor<br>(detects paper in the pickup vertical path 2) </td                                  |
| FK2-0149P005-2 1:pickup state(paper<br>present)J11142852Cassette 3 paper level sensor A<br>capacitydetects the remaining level of paper in the cassette 32853Cassette 3 paper level sensor B<br>capacitydetects the remaining level of paper in the cassette 32854FK2-0149P005-4 1:10% or less of<br>capacityJ11172855Cassette 4 pickup sensordetects pickup from the cassette 42854FK2-0149P005-4 1:10% or less of<br>capacityJ11142855Cassette 4 pickup sensordetects pickup from the cassette 42856Cassette 4 limit sensordetects the cassette 4 limit2857Cassette 4 limit sensordetects paper in the cassette 42856Cassette 4 paper sensordetects paper in the cassette 42857Cassette 4 paper sensordetects the cassette 4 lifter2858Cassette 4 lifter sensordetects the cassette 4 lifter2859Cassette 4 paper level sensor Adetects the remaining level of paper in the cassette 42859Cassette 4 paper level sensor Bdetects the remaining level of paper in the cassette 42859Cassette 4 paper level sensor Bdetects paper in the pickup vertical path 12850Vertical path 1 sensordetects paper in the pickup vertical path 12850Vertical path 1 sensordetects paper in the pickup vertical path 12859Vertical path 2 sensor Adetects paper in the pickup vertical path 12850Vertical path 2 sensordetects paper in the pickup vertical path 22850Vertical                                        |
| 2852Cassette 3 paper level sensor A<br>capacitydetects the remaining level of paper in the cassette 37853FK2-0149P005-3 1:50% or less of<br>capacityJ11177853Cassette 3 paper level sensor B<br>equacitydetects the remaining level of paper in the cassette 37854Cassette 4 pickup sensordetects pickup from the cassette 47854Cassette 4 pickup sensordetects pickup from the cassette 47854Cassette 4 pickup sensordetects the cassette 4 limit7855Cassette 4 limit sensordetects the cassette 4 limit7856Cassette 4 paper sensordetects paper in the cassette 47857Cassette 4 paper sensordetects the cassette 4 lifter7858Cassette 4 lifter sensordetects the cassette 4 lifter7857Cassette 4 lifter sensordetects the cassette 4 lifter7858Cassette 4 paper level sensor Adetects the remaining level of paper in the cassette 47858Cassette 4 paper level sensor Adetects the remaining level of paper in the cassette 47858Cassette 4 paper level sensor Bdetects the remaining level of paper in the cassette 47859Cassette 4 paper level sensor Bdetects the remaining level of paper in the cassette 47859Cassette 4 paper level sensor Bdetects paper in the pickup vertical path 17859Cassette 4 paper level sensor Bdetects paper in the pickup vertical path 17859Cassette 4 paper level sensor Bdetects paper in the pickup vertical path 27850Vertical path 1 sensordetects paper in t |
| FK2-0149P005-3 1:50% or less of<br>capacityJ11172853Cassette 3 paper level sensor B<br>capacitydetects the remaining level of paper in the cassette 3FK2-0149P005-4 1:10% or less of<br>capacityJ11172854Cassette 4 pickup sensor<br>FK2-0149detects pickup from the cassette 4FK2-0149P007-11 1:paper presentJ1114FK2-0149P006-9 1:limit stateJ1114FK2-0149P006-9 1:limit stateJ1114FK2-0149P006-9 1:limit stateJ1114FK2-0149P006-8 1:paper presentJ1114Zasette 4 paper sensordetects the cassette 4 lifterFK2-0149P006-10 0:pickup state(paper<br>present)J1114Zasette 4 paper level sensor Adetects the remaining level of paper in the cassette 4FK2-0149P006-10 0:pickup state(paper<br>present)J1117ZS58Cassette 4 paper level sensor Adetects the remaining level of paper in the cassette 4FK2-0149P006-10 0:pickup state(paper<br>capacityJ1117ZS58Cassette 4 paper level sensor Adetects the remaining level of paper in the cassette 4FK2-0149P006-10 0:pickup state(paper<br>capacityJ1117ZS59Cassette 4 paper level sensor Bdetects the remaining level of paper in the cassette 4FK2-0149P006-2 1:paper presentJ1113xx08 (except<br>stationary)ZS60Vertical path 1 sensor<br>FK2-0149detects paper in the pickup vertical path 1ZS61Vertical path 2 sensor<br>detects paper in the pickup vertical path 2FK2-0149<                                                                        |
| 2853Cassette 3 paper level sensor B<br>capacitydetects the remaining level of paper in the cassette 3FK2-0149P005-4 1:10% or less of<br>capacityJ11172854Cassette 4 pickup sensor<br>FK2-0149detects pickup from the cassette 4FK2-0149P007-11 1:paper presentJ1114FK2-0149P006-9 1:limit stateJ11142855Cassette 4 limit sensor<br>FK2-0149detects the cassette 4 limitFK2-0149P006-9 1:limit stateJ11142856Cassette 4 paper sensor<br>FK2-0149detects the cassette 4 lifterFK2-0149P006-8 1:paper presentJ11142857Cassette 4 lifter sensor<br>present)detects the cassette 4 lifterFK2-0149P006-10 0:pickup state(paper<br>present)J11142858Cassette 4 paper level sensor A<br>capacitydetects the remaining level of paper in the cassette 4FK2-0149P006-11 0:50% or less of<br>capacityJ11172859Cassette 4 paper level sensor B<br>capacitydetects the remaining level of paper in the cassette 4FK2-0149P006-12 0:10% or less of<br>capacityJ11172850Vertical path 1 sensor<br>capacitydetects paper in the pickup vertical path 1FK2-0149P006-2 1:paper presentJ1113<br>stationary)2851Vertical path 2 sensor<br>FK2-0149detects paper in the pickup vertical path 2FK2-0149P006-3 1:paper presentJ1112<br>stationary)2861Vertical path 2 sensor<br>FK2-0149detects paper in the pickup vertical path 3FK2-0149P006-3 1:paper p                                                                    |
| FK2-0149P005-4 1:10% or less of<br>capacityJ11172854Cassette 4 pickup sensordetects pickup from the cassette 4FK2-0149P007-11 1:paper presentJ1114 $xx04$ (except<br>stationary)2855Cassette 4 limit sensordetects the cassette 4 limitFK2-0149P006-9 1:limit stateJ11142856Cassette 4 paper sensordetects paper in the cassette 4FK2-0149P006-8 1:paper presentJ11142857Cassette 4 lifter sensordetects the cassette 4 lifterFK2-0149P006-10 0:pickup state(paper<br>present)J11142858Cassette 4 paper level sensor Adetects the remaining level of paper in the cassette 4FK2-0149P006-11 0:50% or less of<br>capacityJ11172859Cassette 4 paper level sensor Bdetects the remaining level of paper in the cassette 4FK2-0149P006-12 0:10% or less of<br>capacityJ11172850Vertical path 1 sensordetects paper in the pickup vertical path 1FK2-0149P006-2 1:paper presentJ11132850Vertical path 2 sensordetects paper in the pickup vertical path 2FK2-0149P006-3 1:paper presentJ11122851Vertical path 3 sensordetects paper in the pickup vertical path 3FK2-0149P006-3 1:paper presentJ11122860Vertical path 3 sensordetects paper in the pickup vertical path 3FK2-0149P006-3 1:paper presentJ11122861Vertical path 3 sensordetects paper in the pickup vertical path 3                                                                                                    |
| 2854Cassette 4 pickup sensordetects pickup from the cassette 4FK2-0149P007-11 1:paper presentJ1114 $xx04$ (except stationary)2855Cassette 4 limit sensordetects the cassette 4 limitFK2-0149FK2-0149P006-9 1:limit stateJ11142856Cassette 4 paper sensordetects paper in the cassette 4FK2-0149P006-8 1:paper presentJ11142857Cassette 4 lifter sensordetects the cassette 4 lifterFK2-0149P006-10 0:pickup state(paper present)J11142858Cassette 4 paper level sensor Adetects the remaining level of paper in the cassette 4FK2-0149P006-11 0:50% or less of capacityJ11172859Cassette 4 paper level sensor Bdetects the remaining level of paper in the cassette 4FK2-0149P006-12 0:10% or less of capacityJ11132850Vertical path 1 sensordetects paper in the pickup vertical path 1FK2-0149P006-2 1:paper presentJ1113Zastet 9P006-3 1:paper presentJ1112Zastet 9P006-3 1:paper presentJ1112S61Vertical path 2 sensordetects paper in the pickup vertical path 3FK2-0149P006-3 1:paper presentJ1112S63Vertical path 3 sensordetects paper in the pickup vertical path 3FK2-0149P006-4 1:paper presentJ1114S63Vertical path 4 sensordetects paper in the pickup vertical path 4                                                                                                    |
| FK2-0149P007-11 1:paper presentJ1114xx04 (except<br>stationary)2S55Cassette 4 limit sensordetects the cassette 4 limitJ1114xx04 (except<br>stationary)2S56Cassette 4 limit sensordetects paper in the cassette 4J11142S56Cassette 4 paper sensordetects paper in the cassette 4J11142S57Cassette 4 lifter sensordetects the cassette 4 lifterJ11142S57Cassette 4 lifter sensordetects the cassette 4 lifterJ11142S58Cassette 4 paper level sensor Adetects the remaining level of paper in the cassette 4FK2-0149P006-11 0:50% or less of<br>capacityJ11172S59Cassette 4 paper level sensor Bdetects the remaining level of paper in the cassette 4FK2-0149P006-12 0:10% or less of<br>capacityJ11172S50Vertical path 1 sensordetects paper in the pickup vertical path 1FK2-0149P006-2 1:paper presentJ1113xx08 (except<br>stationary)2S61Vertical path 2 sensordetects paper in the pickup vertical path 2FK2-0149P006-3 1:paper presentJ1112xx04'S62Vertical path 3 sensordetects paper in the pickup vertical path 3FK2-0149P006-4 1:paper presentJ1114xx06                                                                                                    |
| 2855       Cassette 4 limit sensor       detects the cassette 4 limit         FK2-0149       P006-9 1:limit state       J1114         2856       Cassette 4 paper sensor       detects paper in the cassette 4         FK2-0149       P006-8 1:paper present       J1114         2857       Cassette 4 lifter sensor       detects the cassette 4 lifter         FK2-0149       P006-10 0:pickup state(paper present)       J1114         2858       Cassette 4 paper level sensor A       detects the remaining level of paper in the cassette 4         FK2-0149       P006-11 0:50% or less of capacity       J1117         2859       Cassette 4 paper level sensor B       detects the remaining level of paper in the cassette 4         FK2-0149       P006-12 0:10% or less of capacity       J1117         2859       Cassette 4 paper level sensor B       detects paper in the pickup vertical path 1         FK2-0149       P006-12 0:10% or less of capacity       J1117         2850       Vertical path 1 sensor       detects paper in the pickup vertical path 1         FK2-0149       P006-2 1:paper present       J1113       xx08 (except stationary)         2861       Vertical path 2 sensor       detects paper in the pickup vertical path 2       fK2-0149         FK2-0149       P006-3 1:paper present       J1112       xx04                                              |
| FK2-0149P006-9 1:limit stateJ1114PS56Cassette 4 paper sensordetects paper in the cassette 4FK2-0149P006-8 1:paper presentJ1114PS57Cassette 4 lifter sensordetects the cassette 4 lifterFK2-0149P006-10 0:pickup state(paper<br>present)J1114PS58Cassette 4 paper level sensor Adetects the remaining level of paper in the cassette 4FK2-0149P006-11 0:50% or less of<br>capacityJ1117PS59Cassette 4 paper level sensor Bdetects the remaining level of paper in the cassette 4FK2-0149P006-12 0:10% or less of<br>capacityJ1117PS59Cassette 4 paper level sensor Bdetects paper in the pickup vertical path 1FK2-0149P006-12 0:10% or less of<br>capacityJ1113PS60Vertical path 1 sensordetects paper in the pickup vertical path 1FK2-0149P006-2 1:paper presentJ1112FK2-0149P006-3 1:paper presentJ1112FK2-0149P006-3 1:paper presentJ1112FK2-0149P006-4 1:paper presentJ1114FK2-0149P006-4 1:paper presentJ1114FK2-0149P006-4 1:paper presentJ1114FK2-0149P006-4 1:paper presentJ1114FK2-0149P006-4 1:paper presentJ1114FK2-0149P006-4 1:paper presentJ1114FK2-0149P006-4 1:paper presentJ1114FK2-0149P006-4 1:paper presentJ1114FK2-0149P006-4 1:paper presentJ1114FK2-0149P006-4 1:paper p                                                                                                    |
| PS56Cassette 4 paper sensordetects paper in the cassette 4FK2-0149P006-8 1:paper presentJ1114PS57Cassette 4 lifter sensordetects the cassette 4 lifterFK2-0149P006-10 0:pickup state(paper<br>present)J1114PS58Cassette 4 paper level sensor A<br>capacitydetects the remaining level of paper in the cassette 4FK2-0149P006-11 0:50% or less of<br>capacityJ1117PS59Cassette 4 paper level sensor B<br>capacitydetects the remaining level of paper in the cassette 4FK2-0149P006-12 0:10% or less of<br>capacityJ1117PS60Vertical path 1 sensordetects paper in the pickup vertical path 1FK2-0149P006-2 1:paper presentJ1113xx08 (except<br>stationary)PS61Vertical path 2 sensordetects paper in the pickup vertical path 2FK2-0149P006-3 1:paper presentJ1112xx04PS62Vertical path 3 sensordetects paper in the pickup vertical path 3FK2-0149P006-4 1:paper presentJ1114xx06                                                                                                    |
| FK2-0149       P006-8 1:paper present       J1114         2S57       Cassette 4 lifter sensor       detects the cassette 4 lifter         FK2-0149       P006-10 0:pickup state(paper present)       J1114         2S58       Cassette 4 paper level sensor A       detects the remaining level of paper in the cassette 4         FK2-0149       P006-11 0:50% or less of capacity       J1117         2S59       Cassette 4 paper level sensor B       detects the remaining level of paper in the cassette 4         FK2-0149       P006-12 0:10% or less of capacity       J1117         2S59       Cassette 4 paper level sensor B       detects the remaining level of paper in the cassette 4         FK2-0149       P006-12 0:10% or less of capacity       J1117         2S60       Vertical path 1 sensor       detects paper in the pickup vertical path 1         FK2-0149       P006-2 1:paper present       J1113       xx08 (except stationary)         2S61       Vertical path 2 sensor       detects paper in the pickup vertical path 2       FK2-0149         FS62       Vertical path 3 sensor       detects paper in the pickup vertical path 3       T1112       xx04         2S63       Vertical path 4 sensor       detects paper in the pickup vertical path 4       T1114       T114                                                                                         |
| 2857       Cassette 4 lifter sensor       detects the cassette 4 lifter         FK2-0149       P006-10 0:pickup state(paper<br>present)       J1114         2858       Cassette 4 paper level sensor A       detects the remaining level of paper in the cassette 4         FK2-0149       P006-11 0:50% or less of<br>capacity       J1117         2859       Cassette 4 paper level sensor B       detects the remaining level of paper in the cassette 4         FK2-0149       P006-12 0:10% or less of<br>capacity       J1117         2850       Vertical path 1 sensor       detects paper in the pickup vertical path 1         FK2-0149       P006-2 1:paper present       J1113         2850       Vertical path 1 sensor       detects paper in the pickup vertical path 2         2851       Vertical path 2 sensor       detects paper in the pickup vertical path 2         2852       Vertical path 3 sensor       detects paper in the pickup vertical path 3         2852       Vertical path 3 sensor       detects paper in the pickup vertical path 3         2854       Vertical path 3 sensor       detects paper in the pickup vertical path 3         2852       Vertical path 4 sensor       detects paper in the pickup vertical path 4         2853       Vertical path 4 sensor       detects paper in the pickup vertical path 4                                           |
| FK2-0149P006-10 0:pickup state(paper<br>present)J1114PS58Cassette 4 paper level sensor A<br>capacitydetects the remaining level of paper in the cassette 4FK2-0149P006-11 0:50% or less of<br>capacityJ1117PS59Cassette 4 paper level sensor B<br>resentdetects the remaining level of paper in the cassette 4PK2-0149P006-12 0:10% or less of<br>capacityJ1117PS60Vertical path 1 sensordetects paper in the pickup vertical path 1FK2-0149P006-2 1:paper presentJ1113PS61Vertical path 2 sensordetects paper in the pickup vertical path 2PS62Vertical path 3 sensordetects paper in the pickup vertical path 3PS63Vertical path 4 sensordetects paper in the pickup vertical path 4                                                                                                    |
| PS58       Cassette 4 paper level sensor A       detects the remaining level of paper in the cassette 4         FK2-0149       P006-11 0:50% or less of capacity       J1117         PS59       Cassette 4 paper level sensor B       detects the remaining level of paper in the cassette 4         FK2-0149       P006-12 0:10% or less of capacity       J1117         PS60       Vertical path 1 sensor       detects paper in the pickup vertical path 1         FK2-0149       P006-2 1:paper present       J1113         FK2-0149       P006-2 1:paper present       J1113         PS61       Vertical path 2 sensor       detects paper in the pickup vertical path 2         PS62       Vertical path 3 sensor       detects paper in the pickup vertical path 3         PS64       Vertical path 4 sensor       detects paper in the pickup vertical path 4                                                                                                    |
| FK2-0149P006-11 0:50% or less of<br>capacityJ1117PS59Cassette 4 paper level sensor B<br>FK2-0149detects the remaining level of paper in the cassette 4FK2-0149P006-12 0:10% or less of<br>capacityJ1117PS60Vertical path 1 sensordetects paper in the pickup vertical path 1FK2-0149P006-2 1:paper presentJ1113FK2-0149P006-2 1:paper presentJ1113S61Vertical path 2 sensordetects paper in the pickup vertical path 2FK2-0149P006-3 1:paper presentJ1112PS62Vertical path 3 sensordetects paper in the pickup vertical path 3FK2-0149P006-4 1:paper presentJ1114Xx06PS63Vertical path 4 sensordetects paper in the pickup vertical path 4                                                                                                    |
| PS59       Cassette 4 paper level sensor B       detects the remaining level of paper in the cassette 4         FK2-0149       P006-12 0:10% or less of capacity       J1117         PS60       Vertical path 1 sensor       detects paper in the pickup vertical path 1         FK2-0149       P006-2 1:paper present       J1113         FK2-0149       P006-2 1:paper present       J1113         PS61       Vertical path 2 sensor       detects paper in the pickup vertical path 2         FK2-0149       P006-3 1:paper present       J1112         PS62       Vertical path 3 sensor       detects paper in the pickup vertical path 3         FK2-0149       P006-4 1:paper present       J1114         Xx06       Vertical path 4 sensor       detects paper in the pickup vertical path 4                                                                                                    |
| FK2-0149       P006-12 0:10% or less of<br>capacity       J1117         PS60       Vertical path 1 sensor       detects paper in the pickup vertical path 1         FK2-0149       P006-2 1:paper present       J1113         FK2-0149       P006-2 1:paper present       J1113         PS61       Vertical path 2 sensor       detects paper in the pickup vertical path 2         FK2-0149       P006-3 1:paper present       J1112         rS62       Vertical path 3 sensor       detects paper in the pickup vertical path 3         FK2-0149       P006-4 1:paper present       J1114         xx06         PS63       Vertical path 4 sensor                                                                                                    |
| PS60       Vertical path 1 sensor       detects paper in the pickup vertical path 1         FK2-0149       P006-2 1:paper present       J1113       xx08 (except stationary)         PS61       Vertical path 2 sensor       detects paper in the pickup vertical path 2         FK2-0149       P006-3 1:paper present       J1112       xx04         PS62       Vertical path 3 sensor       detects paper in the pickup vertical path 3         FK2-0149       P006-4 1:paper present       J1114       xx06         PS63       Vertical path 4 sensor       detects paper in the pickup vertical path 4                                                                                                    |
| FK2-0149       P006-2 1:paper present       J1113       xx08 (except stationary)         2S61       Vertical path 2 sensor       detects paper in the pickup vertical path 2         FK2-0149       P006-3 1:paper present       J1112       xx04         2S62       Vertical path 3 sensor       detects paper in the pickup vertical path 3         FK2-0149       P006-4 1:paper present       J1114       xx06         2S63       Vertical path 4 sensor       detects paper in the pickup vertical path 4                                                                                                    |
| VS61       Vertical path 2 sensor       detects paper in the pickup vertical path 2         FK2-0149       P006-3 1:paper present       J1112       xx04         VS62       Vertical path 3 sensor       detects paper in the pickup vertical path 3         FK2-0149       P006-4 1:paper present       J1114       xx06         Vertical path 4 sensor       detects paper in the pickup vertical path 4                                                                                                    |
| FK2-0149     P006-3 1:paper present     J1112     xx04       PS62     Vertical path 3 sensor     detects paper in the pickup vertical path 3       FK2-0149     P006-4 1:paper present     J1114     xx06       PS63     Vertical path 4 sensor     detects paper in the pickup vertical path 4                                                                                                    |
| VS62     Vertical path 3 sensor     detects paper in the pickup vertical path 3       FK2-0149     P006-4 1:paper present     J1114     xx06       Vertical path 4 sensor     detects paper in the pickup vertical path 4                                                                                                    |
| FK2-0149     P006-4 1:paper present     J1114     xx06       Vertical path 4 sensor     detects paper in the pickup vertical path 4                                                                                                    |
| S63 Vertical path 4 sensor detects paper in the pickup vertical path 4                                                                                                    |
| 1005 Vertical pati 4 sensor detects paper in the pickup vertical pati 4                                                                                                    |
| FK2-0149         P006-5 1:paper present         J1114         xx05                                                                                                    |
| S64         Lower right cover open/closed         detects the state (pen/closed) of the lower right cover sensor                                                                                                    |
| FK2-0149 P002-1 0:open J1112                                                                                                    |
| 2865 Drum HP sensor detects the home position of the photosensitive drum                                                                                                    |
| FK2-0149 J1109                                                                                                    |

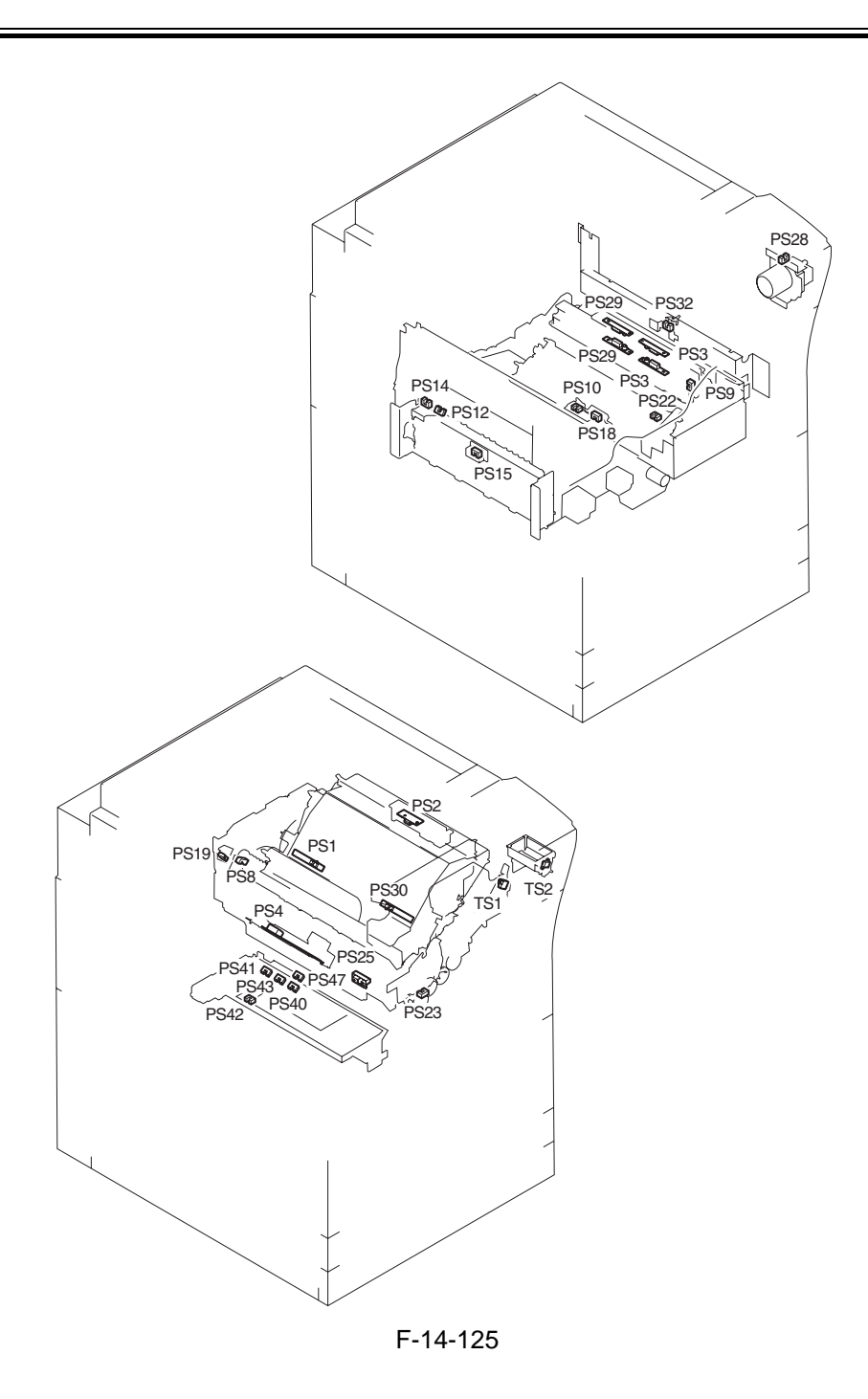

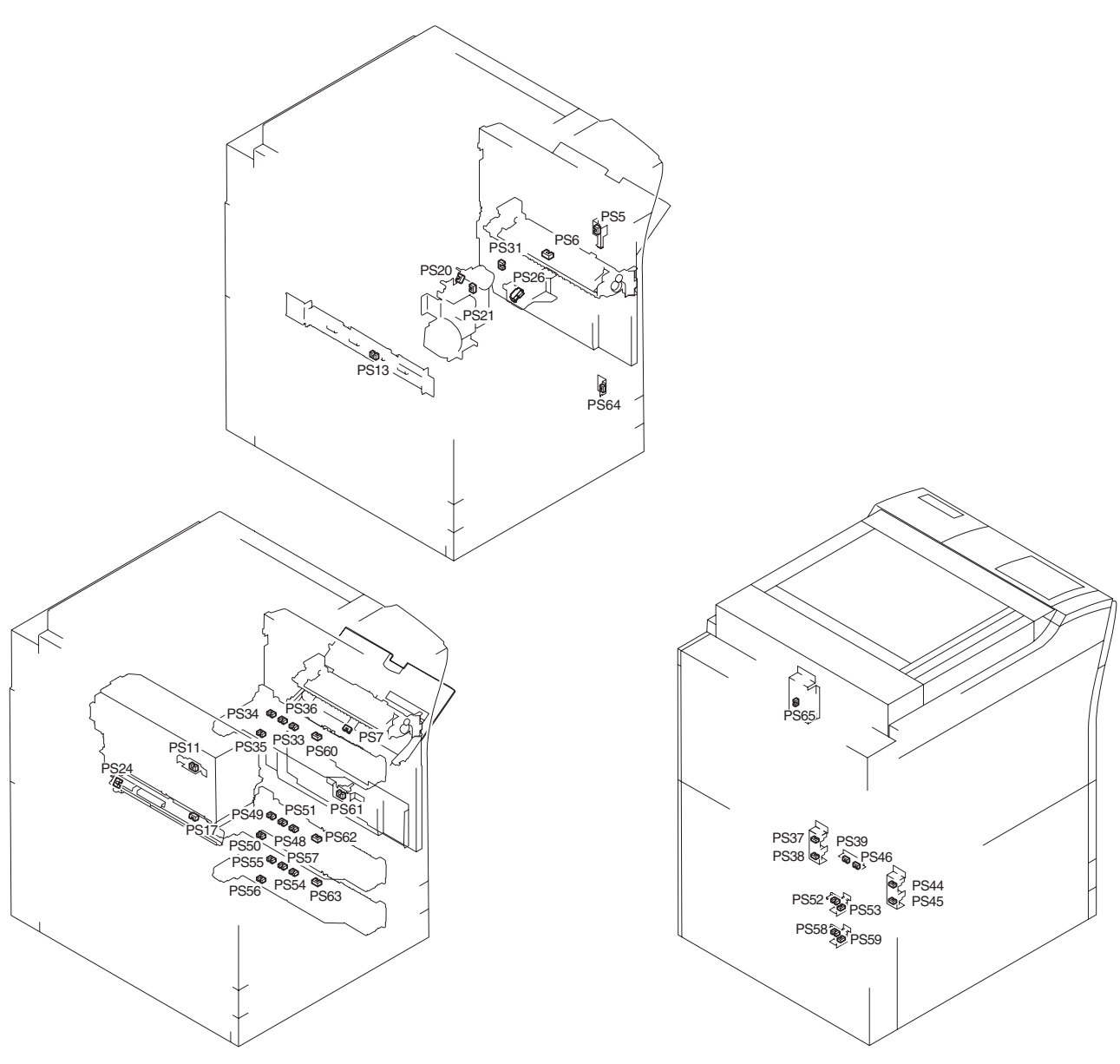

F-14-126 F-14-127

# 14.4.5 Switch

# 14.4.5.1 Switches

#### 1. Reader Unit

The reader unit does not have any switch.

#### 2. Printer Unit

| Notation | Nam                                                                                                    | e               | Description                              |                   |             |
|----------|----------------------------------------------------------------------------------------------------|-----------------|------------------------------------------|-------------------|-------------|
|          | Parts No.                                                                                                    | I/O             | <b>COPIER&gt;FUNCTION</b>                | Connector         | E code      |
| SW1      | Main power switch                                                                                                    |                 | turns on/off the main power              |                   |             |
|          | FK2-0140                                                                                                    |                 |                                          |                   |             |
| SW2      | Environment switch                                                                                                    | n               | turns on/off the drum heater, reader he  | eater, cassette h | eater, deck |
|          |                                                                                                    |                 | heater                                   |                   |             |
|          | FM2-0844                                                                                                    |                 |                                          |                   |             |
| SW3      | Cassette heater swit                                                                                                    | tch             | turns on/off the cassette heater, deck h | neater            |             |
|          | FM2-0844                                                                                                    |                 |                                          |                   |             |
| SW11     | Upper right cover of                                                                                                    | pen/closed      | detects the upper right cover            | •                 | •           |
|          | switch                                                                                                    |                 |                                          |                   |             |
|          | FM2-0960                                                                                                    |                 |                                          |                   |             |
| SW12     | Front cover switch                                                                                                    |                 | detects the front cover                  |                   |             |
|          | FM2-0398                                                                                                    | P002-2          |                                          |                   |             |
|          |                                                                                                    | 1:open          |                                          |                   |             |
| SW13     | Control key                                                                                                    |                 | control key                              |                   |             |
|          | FG3-3004                                                                                                    |                 | INSTALL>KEY                              | J1208             |             |
|          |                                                                                                    |                 | 0: do not recognize control key          |                   |             |
|          |                                                                                                    |                 | function                                 |                   |             |
|          |                                                                                                    |                 | 1: recognize control key function        |                   |             |
| SW14     | Waste toner lock de                                                                                                    | etection switch | detects the state (locked/unlocked) of   | the waste toner   | screw       |
|          | WC4-0241                                                                                                    |                 |                                          |                   | E013-0002   |
| SW15     | SW15 Fixing/feeding lock switch detects the state (locked/unlocked) of the feeder state (locked/unlocked) detects the state (locked/unlocked) of the feeder state (locked/unlocked) detects the state (locked/unlocked) of the feeder state (locked/unlocked) detects the state (locked/unlocked) of the feeder state (locked/unlocked) detects the state (locked/unlocked) of the feeder state (locked/unlocked) detects the state (locked/unlocked) of the feeder state (locked/unlocked) detects the state (locked/unlocked) of the feeder state (locked/unlocked) detects the state (locked/unlocked) of the feeder state (locked/unlocked) detects the state (locked/unlocked) detects the state (locked/unlocked) of the feeder state (locked/unlocked) detects the state (locked/unlocked) of the feeder state (locked/unlocked) detects the state (locked/unlocked) of the feeder state (locked/unlocked) detects the state (locked/unlocked) detects the |                 | the feeder relea                         | ise lever         |             |
|          | FC5-2496                                                                                                    |                 |                                          |                   |             |

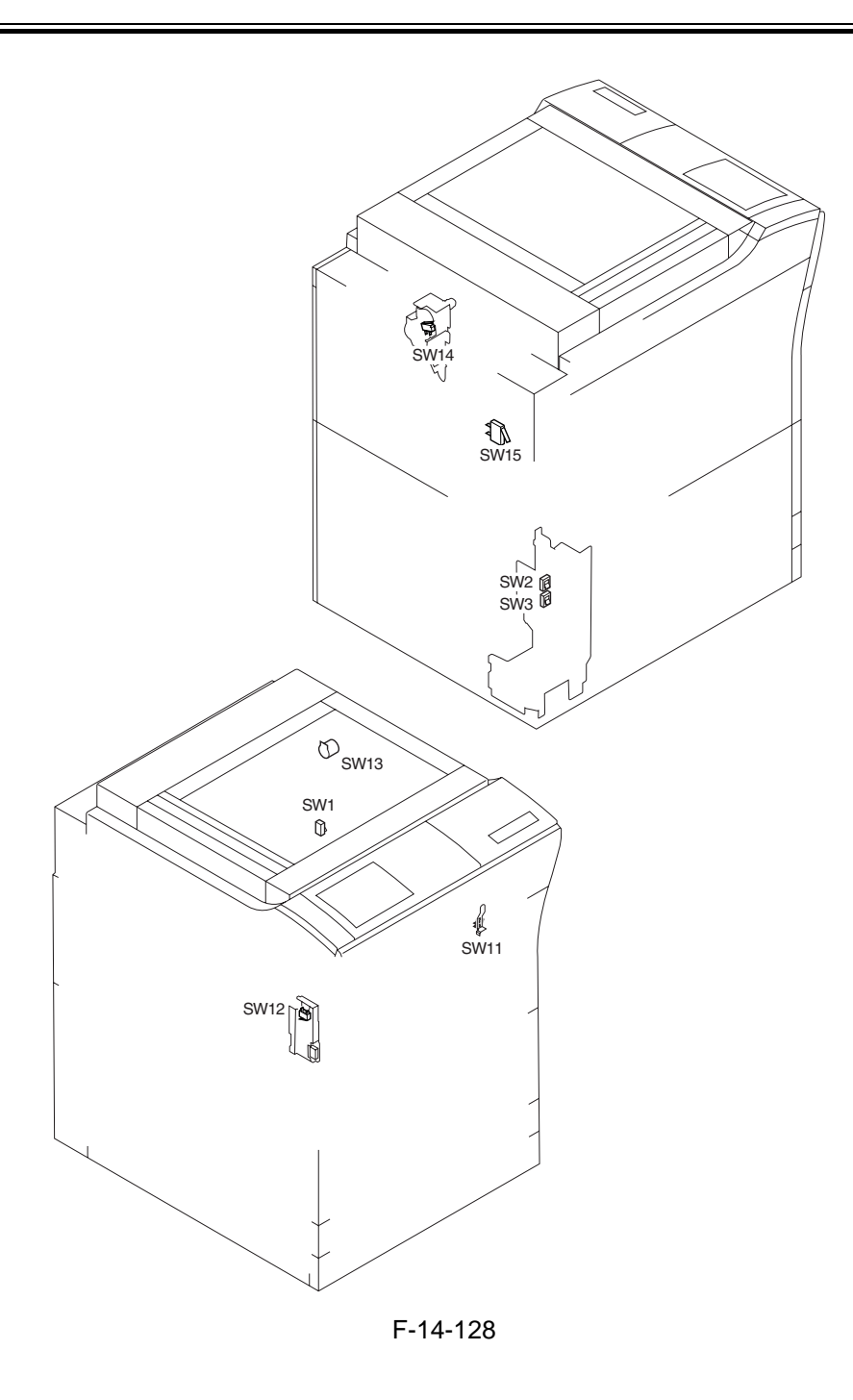

# 14.4.6 Lamps, Heaters, and Others

# 14.4.6.1 Heaters, Lamps, and Others

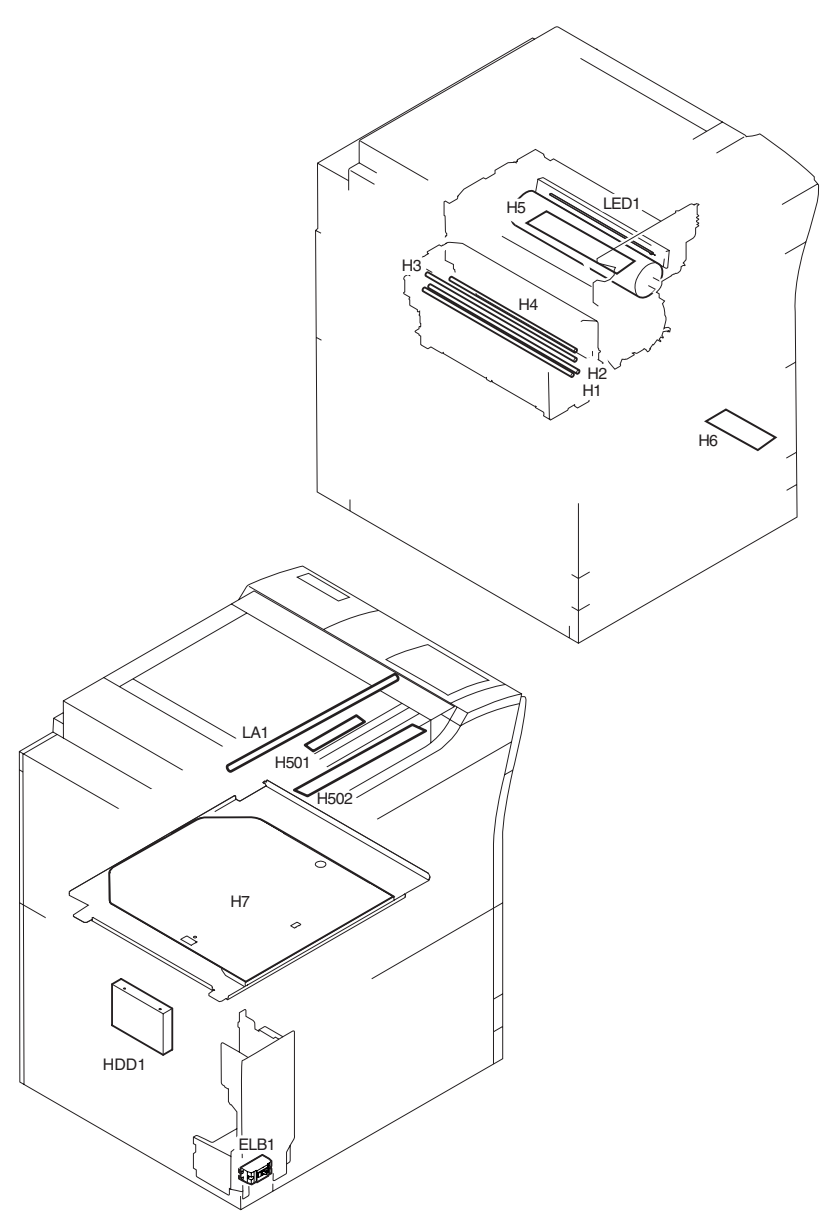

F-14-129

T-14-22

| Notation  | Name               |                         | Description                    |
|-----------|--------------------|-------------------------|--------------------------------|
| Inotation | Parts No.          | PART-CHK                | E code                         |
| H1        | Fixing main heater | main heater (controls t | the fixing roller temperature) |
|           | FK2-0043(100V)     |                         | E000,E001,E004                 |
|           | FK2-0048(120V)     |                         |                                |
|           | FK2-0053(230V)     |                         |                                |
| H2        | Fixing sub heater  | sub heater (controls th | e fixing roller temperature)   |
|           | FK2-0044(100V)     |                         | E000,E001,E004                 |
|           | FK2-0049(120V)     |                         |                                |
|           | FK2-0054(230V)     |                         |                                |
| H3        | Shift heater       | shift heater (keeps the | shift roller heated)           |
|           | FK2-0045(100V)     |                         | E000,E001,E004                 |
|           | FK2-0050(120V)     |                         |                                |
|           | FK2-0055(230V)     |                         |                                |

| Natation | Name                          |                         | Description                           |
|----------|-------------------------------|-------------------------|---------------------------------------|
| Notation | Parts No.                     | PART-CHK                | E code                                |
| H4       | Outside heating roller heater | fixing auxiliary heater | (helps keep the fixing roller heated) |
|          | FK2-0047(100V)                |                         | E000,E001,E004                        |
|          | FK2-0052(120V)                |                         |                                       |
|          | FK2-0057(230V)                |                         |                                       |
| H5       | Drum heater                   | prevents condensation   | on the drum                           |
|          | FL2-0419(100V)                |                         |                                       |
|          | FL2-0535(120V)                |                         |                                       |
|          | FL2-0536(230V)                |                         |                                       |
| H7       | Cassette heater               | prevents absorption of  | moisture by paper inside the cassette |
|          | FH7-4740(100V)                |                         |                                       |
|          | FM2-0564(230V)                | -                       |                                       |
| H501     | Lens heater                   | prevents condensation   | on the lens                           |
|          | FK2-0226(100V)                |                         |                                       |
|          | FK2-0229(230V)                |                         |                                       |
| H502     | Mirror heater                 | prevents condensation   | on the mirror                         |
|          | FK2-0227(100V)                |                         |                                       |
|          | FK2-0229(230V)                |                         |                                       |
| ELCB1    | Leakage breaker               | leakage breaker         |                                       |
|          | FK2-0151(100V)                |                         |                                       |
|          | FK2-0152(120V)                |                         |                                       |
|          | FK2-0150(230V)                |                         |                                       |
| HDD1     | Hard disk                     | holds programs, image   | es                                    |
|          | WM2-5208                      |                         | E602,E606                             |
| LED1     | Pre-exposure LED              | removes residual charge | ges from the photosensitive drum      |
|          | FK2-0005                      |                         |                                       |
| LA1      | scanning lamp                 | illuminates originals   |                                       |
|          | FK2-0224                      | MISC-                   | E225                                  |
|          |                               | R>SCANLAMP              |                                       |

| Notation | Main controller<br>PCB | Inverter PCB | Reader controller<br>PCB | AC driver PCB | DC controller<br>PCB |
|----------|------------------------|--------------|--------------------------|---------------|----------------------|
| H1       |                        |              |                          | J1803/1810    | J1105                |
| H2       |                        |              |                          | J1803/1810    | J1105                |
| H3       |                        |              |                          | J1804/1810    | J1105                |
| H4       |                        |              |                          | J1804/1810    | J1105                |
| H5       |                        |              |                          | J1805/1810    | J1105                |
| H7       |                        |              |                          | J1806/1810    | J1105                |
| H501     |                        |              |                          | J1807         |                      |
| H502     |                        |              |                          | J1807         |                      |
| ELCB1    |                        |              |                          | J1801         |                      |
| HDD1     | J2126/1204             |              |                          |               |                      |
| LED1     |                        |              |                          |               | J1106                |
| LA1      |                        | J602/601     | J206                     |               |                      |

# 14.4.7 PCBs

# 14.4.7.1 PCB

<iR C6870U / iR C5870U >

#### 1. Reader Unit

#### T-14-24

| Notation | Name                  | Parts No.           | Description                             |
|----------|-----------------------|---------------------|-----------------------------------------|
| [1]      | Interface PCB         | FM2-1102            | communicates with the printer unit, ADF |
| [2]      | Reader controller PCB | FM2-1101            | controls the reader unit                |
| [3]      | CCD/AP PCB            | FM2-0617 (CCD unit) | performs analog image processing        |
| [4]      | Inverter PCB          | FK2-0225            | drives the scanning lamp                |

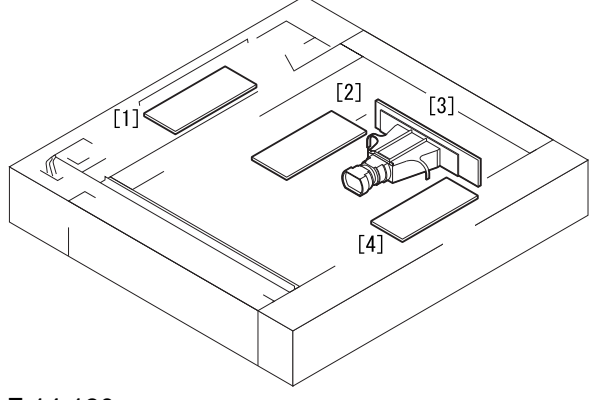

#### F-14-130 **2. Printer Unit**

T-14-25

| Notation | Name                                   | Parts No.                        | Description                                                                                            |
|----------|----------------------------------------|----------------------------------|----------------------------------------------------------------------------------------------------|
| [1]      | BD PCB                                 | FM2-0394(laser scanner)          | generates the BD signal                                                                                |
| [2]      | Potential control PCB                  | FM2-0444(potential sensor unit)  | converts the potential sensor output                                                                   |
| [3]      | Manual feed paper width PCB            | FH7-7600                         | detects the width of paper from the manual feeder                                                      |
| [4]      | Laser driver PCB                       | FM2-0394(laser scanner)          | controls the drive of the laser unit                                                                   |
| [5]      | Potential sensor                       | FM2-0444(potential sensor unit)  | measures the surface potential of the photosensitive drum                                              |
| [6]      | Drum heater PCB                        | FM2-0841(100/120V),<br>0842(230) | controls the drum heater                                                                               |
| [7]      | HVT2                                   | FM2-0528                         | controls the developing (black, color),<br>primary transfer, primary static<br>eliminator bias         |
| [8]      | Keypad PCB                             | FM2-1250                         | controls the input information from the keypad                                                         |
| [9]      | Control panel inverter PCB             | FM2-1251                         | controls the back-light activation of the LCD                                                          |
| [10]     | Control panel CPU PCB                  | FM2-1249                         | controls the panel                                                                                     |
| [11]     | HVT3                                   | FM2-0826                         | controls the secondary transfer bias                                                                   |
| [12]     | Fixing/feeding driver PCB              | FM2-0822                         | controls the sensors, motors, fans, and<br>solenoids of the fixing/feeding and<br>duplexing assemblies |
| [13]     | Environment sensor                     | FK2-0160                         | takes measurements of the environment                                                                  |
| [14]     | Cassette 3 paper size<br>detection PCB | FM2-0849                         | detects the size of the cassette 3                                                                     |
| [15]     | Cassette 4 paper size<br>detection PCB | FM2-0849                         | detects the size of the cassette 4                                                                     |

| Notation | Name                                   | Parts No.                                                                      | Description                                                                                                    |
|----------|----------------------------------------|--------------------------------------------------------------------------------|----------------------------------------------------------------------------------------------------|
| [16]     | DC/DC converter PCB 1                  | FM2-6049                                                                       | converts DC power supply                                                                                                    |
| [17]     | Main controller PCB (subR-A)           | FM2-6038                                                                       | color space conversion, rotation for<br>electronic sort, binary processing for fax,<br>resolution conversion for fax                                                                                                    |
| [18]     | Main controller PCB (subPE-A)          | FM2-6037                                                                       | image processing for printer output<br>(color space compression, background<br>removal, LGO conversion, direction<br>mapping, color balance, zoom fine<br>adjustment, gradation conversion, screen<br>processing, framing, add-on) |
| [19]     | Relay PCB (Gu-short)                   | FK2-1867                                                                       | bus connection                                                                                                    |
| [20]     | Main controller PCB (sub SJ-A)         | FM2-6036                                                                       | scanner interface, scanner image<br>processing (resolution conversion, image<br>rotation, compression expansion)                                                                                                    |
| [21]     | Main controller PCB (sub<br>LAN-bar-A) | FM2-6039                                                                       | LAN connection, HDD controller, HDD power supply                                                                                                    |
| [22]     | HDD                                    | WM2-5208                                                                       | holds system software, image data                                                                                                    |
| [23]     | Environment switch PCB                 | FM2-5889(100),<br>0550(120),<br>0551(230)<br>(power code terminal<br>assembly) | switches the heater                                                                                                    |
| [24]     | AC drive PCB                           | FM2-5889(100),<br>0550(120),<br>0551(230)<br>(power code terminal<br>assembly) | controls AC drive                                                                                                    |
| [25]     | Pickup drive PCB                       | FM2-0823                                                                       | controls the motor of the pickup assembly                                                                                                    |
| [26]     | DC/DC converter PCB 2                  | FM2-0848                                                                       | converts DC power supply                                                                                                    |
| [27]     | DC power relay PCB                     | FM2-0843                                                                       | turns on/off the DC power supply,<br>protects against over-voltage/over-<br>current                                                                                                    |
| [28]     | DC power supply PCB                    | FM2-0524(100/120),<br>FM2-1229(230)                                            | generates DC power                                                                                                    |
| [29]     | SDRAM                                  | WA7-3573                                                                       | temporarily holds image data                                                                                                    |
| [30]     | HVT1                                   | FM2-0527                                                                       | controls primary charging, grid, pre-<br>transfer charging bias                                                                                                    |
| [31]     | Boot ROM                               |                                                                                | starts up the system                                                                                                    |
| [32]     | DC controller PCB                      | FM2-6055(100),<br>FM2-6056(120),<br>FM2-6057(230)                              | controls the printer unit/accessories                                                                                                    |
| [33]     | All night power supply PCB             | FK2-0101(100/120)<br>FK2-0111(230V)                                            | non-interruptive power supply                                                                                                    |
| [34]     | Main controller PCB (main)             | FM2-6035                                                                       | image data processing for output to printer unit                                                                                                    |
| [35]     | SRAM PCB                               | FM2-6040                                                                       | holds service mode settings/HDD control information                                                                                                    |

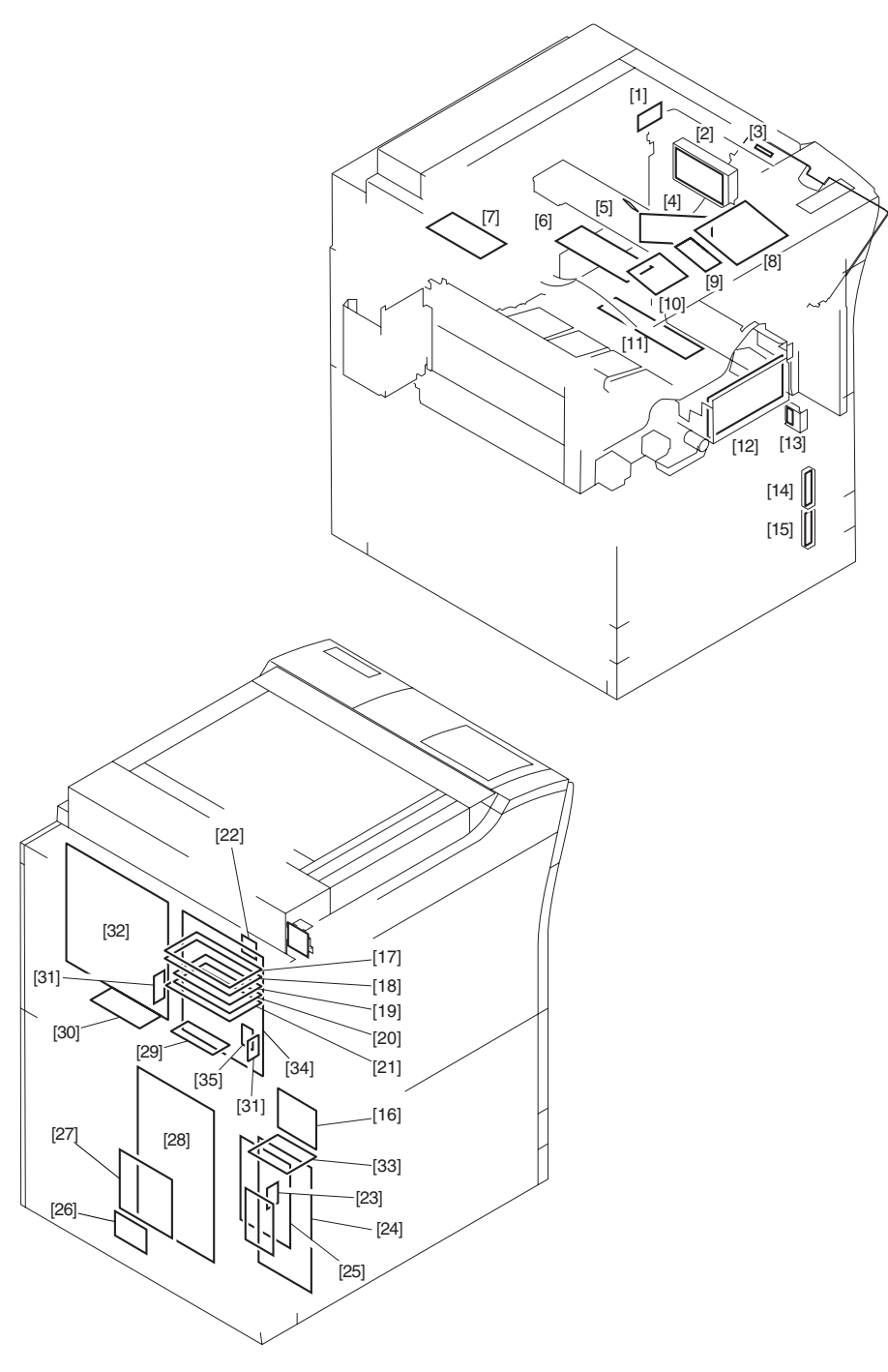

F-14-131

# 14.4.7.2 PCB < iR C6800 / iR C5800 >

#### 1. Reader Unit

T-14-26

| Notation | Name                  | Parts No.           | Description                             |
|----------|-----------------------|---------------------|-----------------------------------------|
| [1]      | Interface PCB         | FM2-1102            | communicates with the printer unit, ADF |
| [2]      | Reader controller PCB | FM2-1101            | controls the reader unit                |
| [3]      | CCD/AP PCB            | FM2-0617 (CCD unit) | performs analog image processing        |
| [4]      | Inverter PCB          | FK2-0225            | drives the scanning lamp                |

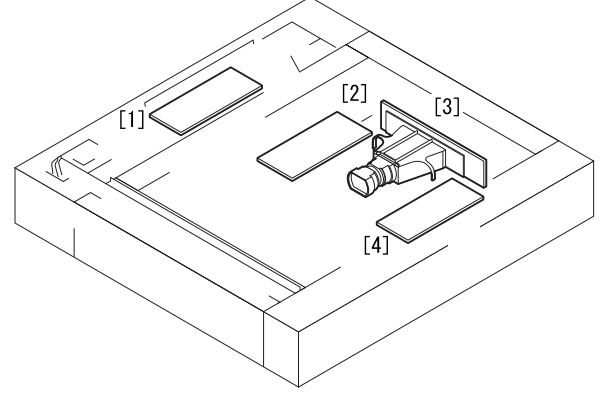

#### F-14-132 **2. Printer Unit**

| Notation | Name                                   | Parts No.                       | Description                                                                                            |
|----------|----------------------------------------|---------------------------------|----------------------------------------------------------------------------------------------------|
| [1]      | BD PCB                                 | FM2-0394(laser scanner)         | generates the BD signal                                                                                |
| [2]      | Potential control PCB                  | FM2-0444(potential sensor unit) | converts the potential sensor output                                                                   |
| [3]      | Manual feed paper width PCB            | FH7-7600                        | detects the width of paper from the manual feeder                                                      |
| [4]      | Laser driver PCB                       | FM2-0394(laser scanner)         | controls the drive of the laser unit                                                                   |
| [5]      | Potential sensor                       | FM2-0444(potential sensor unit) | measures the surface potential of the photosensitive drum                                              |
| [6]      | Drum heater PCB                        | FM2-0841(100/120),<br>0842(230) | controls the drum heater                                                                               |
| [7]      | HVT2                                   | FM2-0528                        | controls the developing (black, color),<br>primary transfer, primary static<br>eliminator bias         |
| [8]      | Keypad PCB                             | FM2-1250                        | controls the input information from the keypad                                                         |
| [9]      | Control panel inverter PCB             | FM2-1251                        | controls the back-light activation of the LCD                                                          |
| [10]     | Control panel CPU PCB                  | FM2-1249                        | controls the panel                                                                                     |
| [11]     | HVT3                                   | FM2-0826                        | controls the secondary transfer bias                                                                   |
| [12]     | Fixing/feeding driver PCB              | FM2-0822                        | controls the sensors, motors, fans, and<br>solenoids of the fixing/feeding and<br>duplexing assemblies |
| [13]     | Environment sensor                     | FK2-0160                        | takes measurements of the environment                                                                  |
| [14]     | Cassette 3 paper size<br>detection PCB | FM2-0849                        | detects the size of the cassette 3                                                                     |
| [15]     | Cassette 4 paper size<br>detection PCB | FM2-0849                        | detects the size of the cassette 4                                                                     |
| [16]     | DC/DC converter PCB 1                  | FM2-0832                        | converts DC power supply                                                                               |

-

| Notation | Name                       | Parts No.                                                                      | Description                                                                         |
|----------|----------------------------|--------------------------------------------------------------------------------|-------------------------------------------------------------------------------------|
| [17]     | SRAM PCB                   | FG3-2860                                                                       | holds service mode settings/HDD<br>control information                              |
| [18]     | Expansion bus PCB          | FM2-0536                                                                       | controls the color LCD controller, card reader I/F                                  |
| [19]     | Main controller PCB (sub)  | FM2-0535                                                                       | connects the image signals from the reader units                                    |
| [20]     | Ethernet PCB               | FG3-2865                                                                       | connects to the network                                                             |
| [21]     | Main controller PCB (main) | FG3-2857                                                                       | processes image data for output to the printer unit                                 |
| [22]     | HDD                        | WM2-5208                                                                       | holds system software, image data                                                   |
| [23]     | Environment switch PCB     | FM2-0523(100),<br>0550(120),<br>0551(230)<br>(power code terminal<br>assembly) | switches the heater                                                                 |
| [24]     | AC drive PCB               | FM2-0523(100),<br>0550(120),<br>0551(230)<br>(power code terminal<br>assembly) | controls AC drive                                                                   |
| [25]     | Pickup drive PCB           | FM2-0823                                                                       | controls the motor of the pickup assembly                                           |
| [26]     | DC/DC converter PCB 2      | FM2-0848                                                                       | converts DC power supply                                                            |
| [27]     | DC power relay PCB         | FM2-0843                                                                       | turns on/off the DC power supply,<br>protects against over-voltage/over-<br>current |
| [28]     | DC power supply PCB        | FM2-0524(100/120),<br>1229(230)                                                | generates DC power                                                                  |
| [29]     | SDRAM                      | WA7-2922                                                                       | temporarily holds image data                                                        |
| [30]     | HVT1                       | FM2-0527                                                                       | controls primary charging, grid, pre-<br>transfer charging bias                     |
| [31]     | Boot ROM                   |                                                                                | starts up the system                                                                |
| [32]     | DC controller PCB          | FM2-0821(100),<br>0857(120),<br>0858(230)                                      | controls the printer unit/accessories                                               |

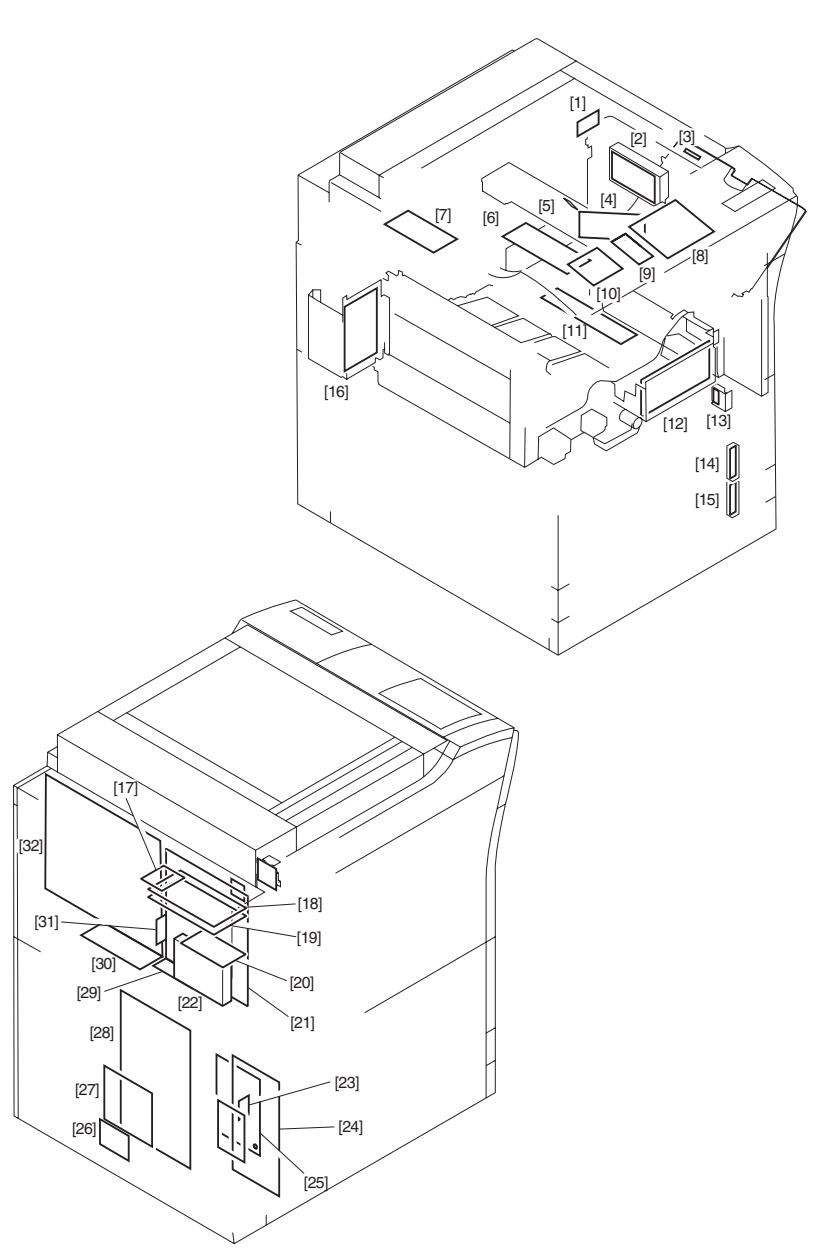

#### F-14-133

# 14.4.8 Variable Resistors (VR), Light-Emitting Diodes (LED), and Check Pins by PCB

#### 14.4.8.1 Variable Resistors (VR), Light-Emiting Diodes (LED), and Check Pins by PCB

Of the variable resistors (VR), light-emitting diodes (LED), and check pins used in the machine those needed in the field are discussed.

# A

Although normal, some LEDs may emit dim light when they remain off becouse of leakege current.
Keep the following symbols in mind;

**O**----VR that may be used in the field.

 $\oslash$ ---VR that must not be used in the field.

# 14.4.8.2 Points to Note About the Leakage Breaker

A Points to Note When Checking the Output of the PCBs Normally, an AC voltage is being applied to the terminals of the leakage beaker [1]. Take full care not to touch them when making a check.

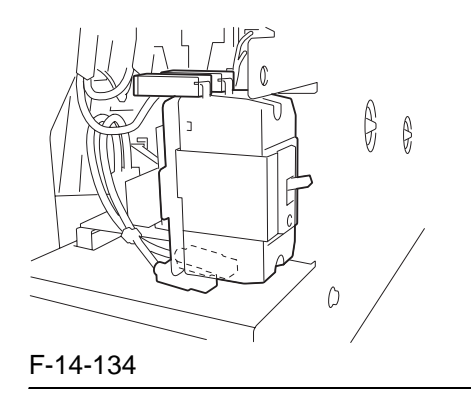

#### 14.4.8.3 Main Controller PCB (main)

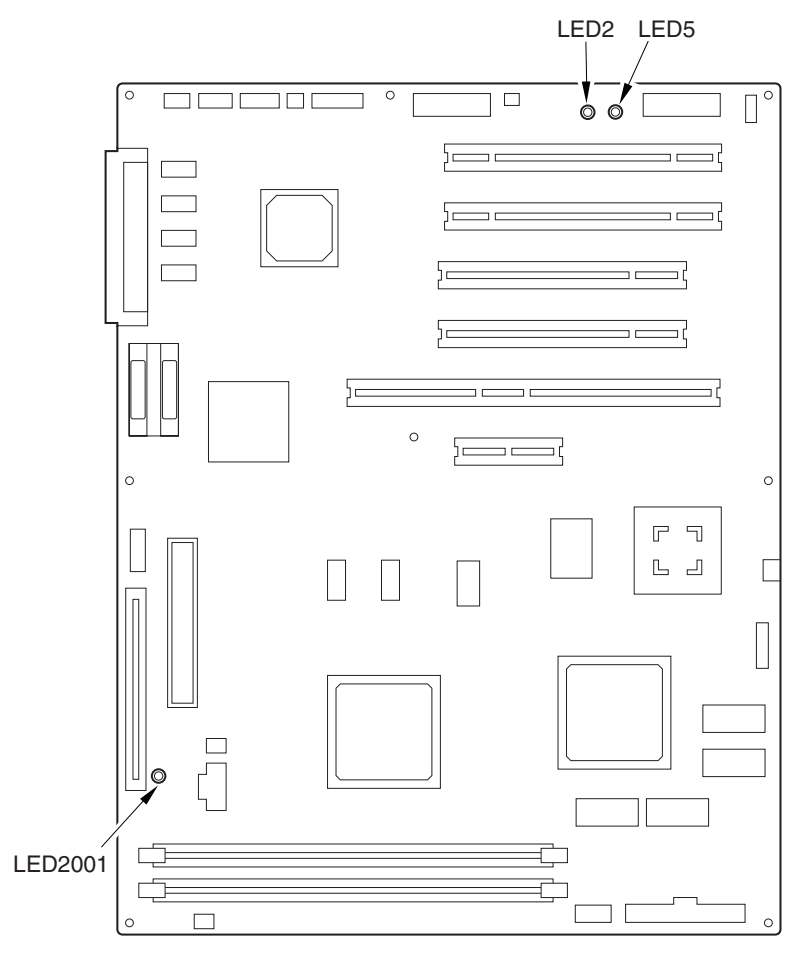

F-14-135

T-14-28

| Notation | Description                           |
|----------|---------------------------------------|
| LED2001  | in operation                          |
| LED2     | +3.3 V (all night) being supplied     |
| LED5     | +3.3 V (non-all night) being supplied |

#### 14.4.8.4 DC Controller PCB

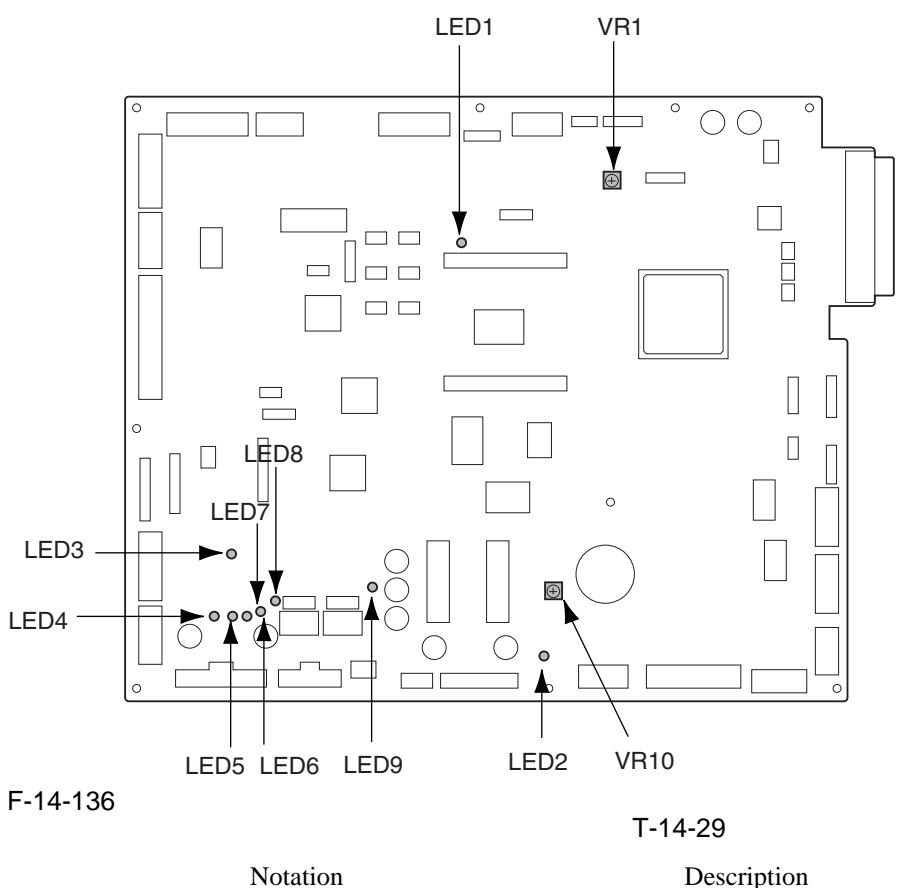

Notation VR1,VR10 LED1-9

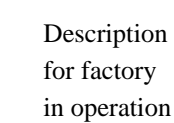

14.4.8.5 HV1 PCB

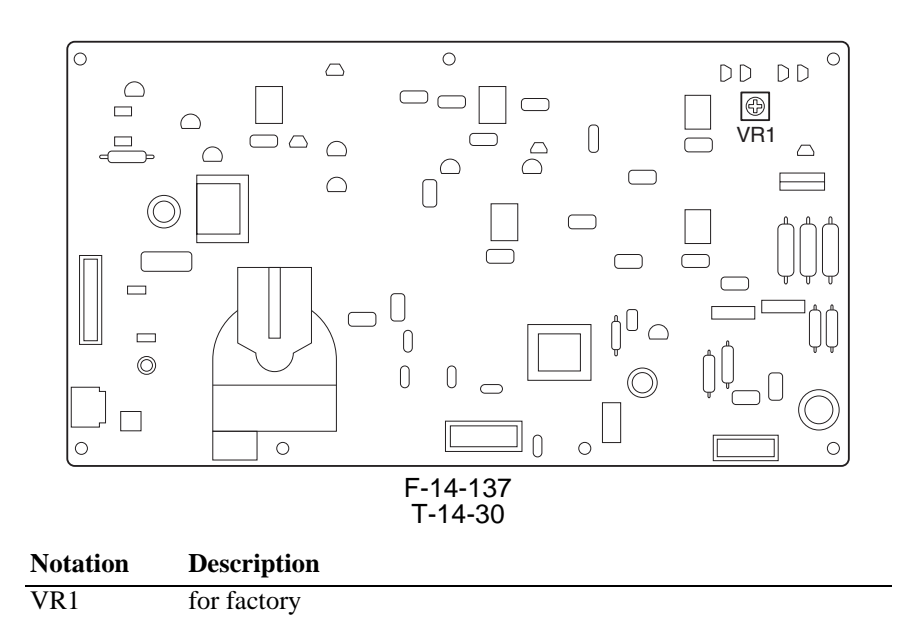

# 14.4.8.6 HV2 PCB

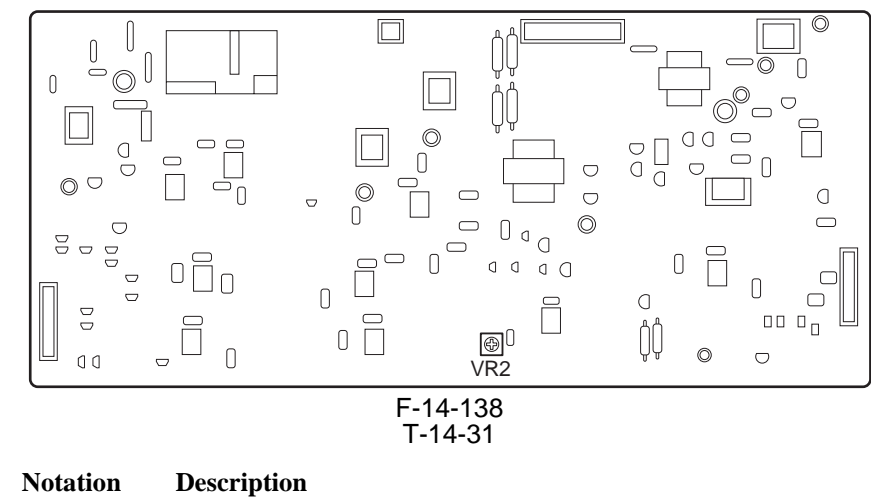

VR2 for factory

#### 14.4.8.7 HV3 PCB

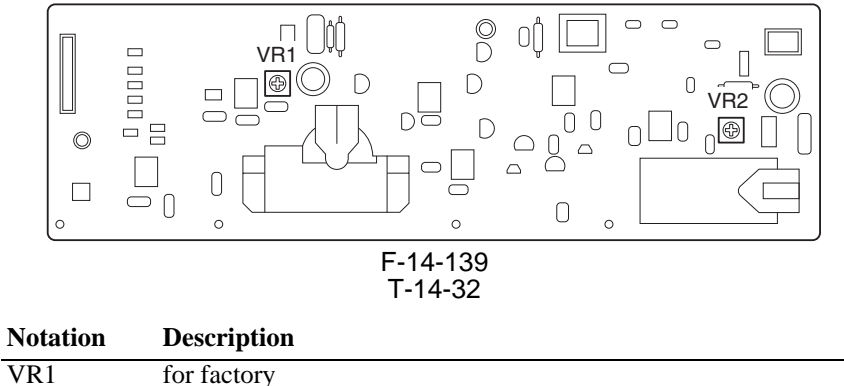

|     | 101 140001  |
|-----|-------------|
| VR2 | for factory |

Chapter 15

# **Self Diagnosis**

# Contents

| 15.1 Error Code Table                       |  |
|---------------------------------------------|--|
| 15.1.1 Error Code                           |  |
| 15.2 Error Code Details                     |  |
| 15.2.1 Error Code in Detail                 |  |
| 15.3 Error Codes (SEND)                     |  |
| 15.3.1 Self-Diagnostic Display              |  |
| 15.3.2 List of Error Codes without Messages |  |
| 15.4 Jam Codes                              |  |
| 15.4.1 Jam Code (printer unit)              |  |
| 15.4.2 Jam Code (finisher-related)          |  |
| 15.4.3 Jam Code (ADF-related)               |  |
| 15.5 Alarm Codes                            |  |
| 15.5.1 Alarm Code                           |  |
|                                             |  |

# **15.1 Error Code Table**

#### 15.1.1 Error Code

The machine is equipped with a self diagnostic mechanism which runs a check on the machine (particularly, on sensor output) at such times as programmed in advance, indicating the nature of any error it may have come across.

The following is a compilation of error codes, with descriptions of how they are identified and possible causes.

The 4-digit code is indicated to offer details, and may be checked in service mode (COPIER>DIS-PLAY>ERR).

T-15-1

| Code | Description                                                                                         |  |
|------|----------------------------------------------------------------------------------------------------|--|
| E000 | at power-on, the temperature of the fixing assembly is not high enough                              |  |
| E001 | the temperature of the fixing assembly is abnormally high                                           |  |
| E002 | the temperature of the fixing assembly is not high enough                                           |  |
| E003 | the temperature of the fixing assembly drops abnormally after standby                               |  |
| E004 | there is an error in the fixing assembly protection circuit                                         |  |
| E005 | there is an error in the take-up of the web                                                         |  |
| E006 | there is an error in the connection of the fixing assembly                                          |  |
| E008 | there is an error in relation to the life of the fixing assembly                                    |  |
| E009 | there is an error in the shift of the external heating roller                                       |  |
| E012 | there is an error in the drum/ITB motor                                                             |  |
| E013 | there is clogging by waste toner                                                                    |  |
| E014 | there is an error in the fixing motor                                                               |  |
| E020 | there is an ATR error                                                                               |  |
| E021 | there is an error in the rotation of the developing assembly                                        |  |
| E023 | the developing sleeve motor does not rotate normally                                                |  |
| E025 | there is an overcurrent in the toner feed motor or the cartridge motor                              |  |
| E032 | the NE controller counter does not operate                                                          |  |
| E043 | there is an error in the 3.5K paper deck pickup motor, causing an error signal                      |  |
| E051 | the horizontal registration home position is not detected within a specific period of time          |  |
| E061 | during potential control, a specific level of potential is not obtained or the limiter goes on      |  |
| E070 | there is an error in the detection of ITB home position                                             |  |
| E073 | with the front door closed, the transfer drawer connector or the transfer frame drawer connector is |  |
|      | not connected                                                                                       |  |
| E077 | the home position of the secondary transfer roller (engagement) is not detected                     |  |
| E078 | the home position of the transfer belt cleaner unit (engagement) is not detected                    |  |
| E079 | the home position of the outside heating roller (engagement) is not detected                        |  |
| E100 | the BD is not detected                                                                              |  |
| E110 | there is an error in the scanner motor                                                              |  |
| E197 | there is an error in the communication with the fixing/feed PCB                                     |  |
| E202 | there is a home position error                                                                      |  |
| E225 | the lamp has blown                                                                                  |  |
| E227 | there is an error in the power supply (24 V)                                                        |  |
| E240 | there is a DDI-P communication error (error in the communication between master and slave 0)        |  |
| E246 | counter memory write error                                                                          |  |
| E247 | counter memory SRAM error                                                                           |  |
| E248 | there is an error in EEPROM                                                                         |  |
| E315 | codex error                                                                                         |  |
| E350 | soft ID PCB/function fault                                                                          |  |
| E351 | there is an error in the main controller PCB (sub)                                                  |  |
| E354 | serial No. mismatch                                                                                 |  |
| E355 | serial No. mismatch                                                                                 |  |

| Code | Description                                                                     |  |
|------|---------------------------------------------------------------------------------|--|
| E400 | there is a DF communication error                                               |  |
| E413 | there is an error in the DF shift motor                                         |  |
| E490 | the DF is of the wrong model                                                    |  |
| E500 | there is a finisher communication error (common among finishers)                |  |
| E503 | there is an error within the finisher (finisher $R1/R2$ )                       |  |
| E505 | there is an error in the backup memory of the finisher (finisher R1/R2)         |  |
| E514 | there is an error in the trailing edge assist motor (finisher $R1/R2$ )         |  |
| E519 | there is an error in the gear change motor (finisher R1/R2)                     |  |
| E530 | there is an error in front alignment (finisher $R1/R2$ )                        |  |
| E531 | there is a stapling error (finisher $R1/R2$ )                                   |  |
| E532 | there is an error in the shift of the stapler (finisher $R1/R2$ )               |  |
| E535 | there is an error in the swing of the stapler (finisher $R1/R2$ )               |  |
| E537 | there is an error in rear alignment (finisher R1/R2)                            |  |
| E540 | there is an error in the up/down movement of the upper tray (finisher $R1/R2$ ) |  |
| E542 | there is an error in the up/down movement of the lower tray (finisher $R1/R2$ ) |  |
| E584 | there is an error in the shutter unit (finisher $R1/R2$ )                       |  |
| E590 | there is an error in the punch motor (punch unit)                               |  |
| E591 | there is an error in the punch dust sensor (punch unit)                         |  |
| E592 | there is an error in the punch horizontal sensor (punch unit)                   |  |
| E593 | there is an error in the punch shift motor (punch unit)                         |  |
| E5F0 | there is an error in saddle paper positioning                                   |  |
| E5F1 | there is an error in saddle paper folding                                       |  |
| E5F2 | there is an error in the saddle guide                                           |  |
| E5F3 | there is an error in saddle alignment                                           |  |
| E5F4 | there is an error in saddle rear stanling                                       |  |
| E5F5 | there is an error in saddle front stapling                                      |  |
| E5F6 | there is a saddle butting error                                                 |  |
| E5F8 | there is an error in the saddle connector                                       |  |
| E5F9 | there is an error in saddle stitching                                           |  |
| E602 | there is a hard disk error                                                      |  |
| E604 | there is a shortage of image memory (SDARM)                                     |  |
| E605 | there is an error in the image memory battery                                   |  |
| E606 | there is an error on the hard disk                                              |  |
| E610 | HDD encryption key fault                                                        |  |
| E674 | there is a fax board error                                                      |  |
| E677 | there is an external controller error                                           |  |
| E710 | there is an IPC initialization error                                            |  |
| E711 | there is an IPC communication error                                             |  |
| E712 | there is an error in the communication between ADF and reader                   |  |
| E713 | there is a finisher communication error                                         |  |
| E717 | there is an error in the communication with the NE controller                   |  |
| E719 | there is an error in the communication with the coin vendor/card reader         |  |
| E730 | there is a PDL error                                                            |  |
| E731 | there is a UFR board error                                                      |  |
| E732 | there is a reader communication error                                           |  |
| E733 | there is a printer communication error                                          |  |
| E740 | there is an Ethernet board error                                                |  |
| E743 | there is a DDI communication error                                              |  |
| E744 | there is a language file/boot ROM error                                         |  |
| E745 | there is TokenRing board error                                                  |  |
| E746 | the accessories board is of the wrong type                                      |  |

| Code | Description                                                                                             |  |
|------|----------------------------------------------------------------------------------------------------|--|
| E747 | there is an error in the ASIC for image processing or memory control; or, there is an error in the      |  |
|      | ASIC for communication control                                                                          |  |
| E748 | CL2 board-dependent board error                                                                         |  |
| E749 | reboot command initiated by change in PDL configuration                                                 |  |
| E800 | an interlock 24V off state has been identified for the fixing unit; with the door closed, the interlock |  |
|      | 24V detection signal is off for 500 msec continuously                                                   |  |
| E804 | there is a fan error (of any type)                                                                      |  |
| E805 | the fixing heat exhaust fan is identified as being closed; or, there is an error in the fan             |  |
| E820 | there is an error in the process unit cooling fan                                                       |  |
| E824 | there is an error in the primary charging suction/exhaust fan                                           |  |

# 15.2 Error Code Details

# 15.2.1 Error Code in Detail

#### T-15-2

| Code | Cause/Particulars of detection                                                                                                    | Remarks                                                         |
|------|----------------------------------------------------------------------------------------------------|-----------------------------------------------------------------|
| E000 | At power-on, the rise in the temperature of the fixing assembly is not high enough.<br>The main thermistor (THM1, THM2, THM3), thermal switch (TP1, TP2, TP3), or heater (H1, H |                                                                 |
|      |                                                                                                    |                                                                 |
|      | H4) has an open circuit or poor contact. T                                                                                                    | The AC drive PCB or the DC controller PCB is faulty.            |
| 0010 | After power-on, the temperature does not                                                                                                    | Check for an open circuit and poor contact in the main          |
|      | reach 50 deg C within 300 sec.                                                                                                    | thermistor, thermal switch, and heater; then, reset in service  |
|      |                                                                                                    | mode: COPIER>FUNCTION>CLEAR>ERR.                                |
| 0011 | The temperature reaches 50 deg C, but                                                                                                    | Check for an open circuit and poor contact in the main          |
|      | does not reach 80 deg C within 300 sec.                                                                                                    | thermistor, thermal switch, and heater; then, reset in service  |
|      |                                                                                                    | mode: COPIER>FUNCTION>CLEAR>ERR.                                |
| 0012 | The temperature reaches 80 deg C, but                                                                                                    | Check for an open circuit and poor contact in the main          |
|      | does not reach 110 deg C within 300 sec.                                                                                                    | thermistor, thermal switch, and heater; then, reset in service  |
|      |                                                                                                    | mode: COPIER>FUNCTION>CLEAR>ERR.                                |
| 0013 | The temperature reaches 110 deg C, but                                                                                                    | Check for an open circuit and poor contact in the main          |
|      | does not reach 140 deg C within 300 sec.                                                                                                    | thermistor, thermal switch, and heater; then, reset in service  |
| 0014 |                                                                                                    | mode: COPIER>FUNCTION>CLEAR>ERR.                                |
| 0014 | The temperature reaches 140 deg C, but                                                                                                    | Check for an open circuit and poor contact in the main          |
|      | does not reach 170 deg C within 300 sec.                                                                                                    | mode: CODIED ELINCTION CLEAD EDD                                |
| 0015 | The town extreme merchan 170 days a best                                                                                                    | Check for an even simultand mean contact in the main            |
| 0015 | does not reach 200 deg C within 300 sec                                                                                                    | thermistor, thermal switch, and heater; then, reset in service. |
|      | does not reach 200 deg C within 500 sec.                                                                                                    | mode: CODIERSELINCTIONSCI EARSERR                               |
| 0020 | After power on the temperature does not                                                                                                    | Check for an open circuit and poor contact in the main          |
| 0020 | reach 50 deg C within 180 sec                                                                                                    | thermistor thermal switch and heater: then reset in service     |
|      | reach 50 deg e within 100 see.                                                                                                    | mode: COPIER>FUNCTION>CLEAR>FRR                                 |
| 0021 | The temperature reaches 50 deg C but                                                                                                    | Check for an open circuit and poor contact in the main          |
| 0021 | does not reach 80 deg C within 180 sec                                                                                                    | thermistor thermal switch and heater: then reset in service.    |
|      |                                                                                                    | mode: COPIER>FUNCTION>CLEAR>ERR.                                |
| 0022 | The temperature reaches 80 deg C, but                                                                                                    | Check for an open circuit and poor contact in the main          |
| 0011 | does not reach 110 deg C within 180 sec.                                                                                                    | thermistor, thermal switch, and heater; then, reset in service  |
|      | C                                                                                                    | mode: COPIER>FUNCTION>CLEAR>ERR.                                |
| 0023 | The temperature reaches 110 deg C, but                                                                                                    | Check for an open circuit and poor contact in the main          |
|      | doest not reach 140 deg C within 180 sec.                                                                                                    | thermistor, thermal switch, and heater; then, reset in service  |
|      |                                                                                                    | mode: COPIER>FUNCTION>CLEAR>ERR.                                |
| 0024 | The temperature reaches 140 deg C, but                                                                                                    | Check for an open circuit and poor contact in the main          |
|      | does not reach 170 deg C within 180 sec.                                                                                                    | thermistor, thermal switch, and heater; then, reset in service  |
|      |                                                                                                    | mode: COPIER>FUNCTION>CLEAR>ERR.                                |

| Code | Cause/Particulars of detection                                                        | Remarks                                                                                                    |
|------|---------------------------------------------------------------------------------------|----------------------------------------------------------------------------------------------------|
| 0025 | The temperature reaches 170 deg C, but                                                | Check for an open circuit and poor contact in the main                                                                   |
|      | does not reach 200 deg C within 180 sec.                                              | thermistor, thermal switch, and heater; then, reset in service                                                           |
|      | If the outside heating roller is in contact, within 400 sec.                          | mode: COPIER>FUNCTION>CLEAR>ERR.                                                                                         |
| 0026 | The temperature reaches 200 deg C, but                                                | Check for an open circuit and poor contact in the main                                                                   |
|      | does not reach 230 deg C within 180 sec.                                              | thermistor, thermal switch, and heater; then, reset in service                                                           |
|      | If the outside heating roller is in contact, within 400 sec.                          | mode: COPIER>FUNCTION>CLEAR>ERR.                                                                                         |
| 0030 | After power-on, the temperature does not                                              | Check for an open circuit and poor contact in the main                                                                   |
|      | reach 50 deg C within 420 sec.                                                        | thermistor, thermal switch, and heater; then, reset in service mode: COPIER>FUNCTION>CLEAR>ERR.                          |
| 0031 | The temperature reaches 50 deg C, but                                                 | Check for an open circuit and poor contact in the main                                                                   |
|      | does not reach 80 C deg in 420 sec.                                                   | thermistor, thermal switch, and heater; then, reset in service mode: COPIER>FUNCTION>CLEAR>ERR.                          |
| 0032 | The temperature reaches 80 deg C, but                                                 | Check for an open circuit and poor contact in the main                                                                   |
|      | does not reach 110 deg C within 420 sec.                                              | thermistor, thermal switch, and heater; then, reset in service mode: COPIER>FUNCTION>CLEAR>ERR.                          |
| 0033 | The temperature reaches 110 deg C, but                                                | Check for an open circuit and poor contact in the main                                                                   |
|      | does not reach 140 deg C within 420 sec.                                              | thermistor, thermal switch, and heater; then, reset in service mode: COPIER>FUNCTION>CLEAR>ERR.                          |
| 0034 | The temperature reaches 140 deg C, but                                                | Check for an open circuit and poor contact in the main                                                                   |
|      | does not reach 170 deg C within 420 sec.                                              | thermistor, thermal switch, and heater; then, reset in service mode: COPIER>FUNCTION>CLEAR>ERR.                          |
| E001 | The rise in the temperature of the fixing a                                           | ssembly is excessive.                                                                                                    |
|      | There is an open circuit or poor contact in                                           | the following: main thermistor (THM1, THM2, THM3), sub                                                                   |
|      | thermistor (THM4, THM5, THM6), or he                                                  | eater (H1, H2, H3, H4). The AC driver PCB or the DC                                                                      |
| 0001 | controller PCB is faulty.                                                             |                                                                                                    |
| 0001 | The rise in the temperature of the fixing                                             | Check the main thermistor, sub thermistor, and heater for an open circuit and poor contact; then, reset in service mode: |
|      | Toner is excessive.                                                                   | COPIER>FUNCTION>CLEAR>ERR.                                                                                               |
| 0002 | The rise in the temperature of the outside                                            | Check the main thermistor, sub thermistor, and heater for an                                                             |
|      | heating roller is excessive.                                                          | COPIER>FUNCTION>CLEAR>ERR.                                                                                               |
| 0003 | The rise in the temperature of the                                                    | Check the main thermistor, sub thermistor, and heater for an                                                             |
|      | pressure roller is excessive.                                                         | open circuit and poor contact; then, reset in service mode:<br>COPIER>FUNCTION>CLEAR>ERR.                                |
| 00FF | When the cause (Detailed code) cannot                                                 | After releasing the error with the procedure of                                                                          |
|      | be found in the DC controller PCB input-                                              | COPIER>FUNCTION>CLEAR>ERR,                                                                                               |
|      | port as DC controller PCB detects                                                     | 1. Turn off the switch of control panel.                                                                                 |
|      | thermistor                                                                            | 2. Turn on the switch of main power.                                                                                     |
|      |                                                                                       | 5. Full of the switch of main power.                                                                                     |
|      |                                                                                       | a. When the machine returns,                                                                                             |
|      |                                                                                       | Check the interconnection between the DC controller PCB                                                                  |
|      |                                                                                       | and the thermistor.                                                                                                    |
|      |                                                                                       | b. When the machine does not return,                                                                                     |
|      |                                                                                       | Follow the instruction the error (Detailed) code shows on the control panel.                                             |
| E002 | The rise in the temperature of the fixing a                                           | ussembly is not enough.                                                                                                  |
|      | There is an open circuit or poor contact in (TP1, TP2, TP3), or heater (H1, H2, H3, H | the main thermistor (THM1, THM2, THM3), thermal switch H4). The AC driver PCB or the DC controller PCB has a fault.      |
| 0010 | The temperature of the fixing roller                                                  | Check the main thermistor, thermal switch, and heater for an                                                             |
|      | reaches 80 deg C, but drops below 50 deg                                              | open circuit and poor contact; then, reset in service mode:                                                              |
|      | C                                                                                     | COPIER>FUNCTION>CLEAR>ERR.                                                                                               |
|      |                                                                                       |                                                                                                    |
| 0020 | The temperature of the outside heating                                                | Check the main thermistor, thermal switch, and heater for an                                                             |
|      | roller reaches 80 deg C, but drops below                                              | open circuit and poor contact; then, reset in service mode:                                                              |
|      | 50 deg C.                                                                             | COPIER>FUNCTION>CLEAR>ERR.                                                                                               |

| Code | Cause/Particulars of detection                                                                                                    | Remarks                                                                                                    |
|------|----------------------------------------------------------------------------------------------------|----------------------------------------------------------------------------------------------------|
| 0030 | The temperature of the pressure roller<br>reaches 80 deg C, but drops below 50 deg<br>C                                                              | Check the main thermistor, thermal switch, and heater for an open circuit and poor contact; then, reset in service mode: COPIER>FUNCTION>CLEAR>ERR.              |
| E003 | After standby, the drop in the temperature<br>There is an open circuit or poor contact in<br>(TP1, TP2, TP3), or heater (H1, H2, H3, J               | e of the fixing assembly is excessive.<br>the main thermistor (THM1, THM2, THM3), thermal switch<br>H4). The AC driver PCB or the DC controller PCB has a fault. |
| 0041 | During standby, the temperature of the fixing roller drops below 150 deg C.                                                                          | Check the main thermistor, thermal switch, and heater for an open circuit and poor contact; then, reset in service mode: COPIER>FUNCTION>CLEAR>ERR.              |
| 0042 | During standby, the temperature of the outside heating roller drops below 190 dg C.                                                                  | Check the main thermistor, thermal switch, and heater for an open circuit and poor contact; then, reset in service mode: COPIER>FUNCTION>CLEAR>ERR.              |
| 0043 | During standby, the temperature of the pressure roller drops below 120 deg C.                                                                        | Check the main thermistor, thermal switch, and heater for an open circuit and poor contact; then, reset in service mode: COPIER>FUNCTION>CLEAR>ERR.              |
| 0051 | During copying, the temperature of the fixing roller drops below 150 deg C.                                                                          | Check the main thermistor, thermal switch, and heater for an open circuit and poor contact; then, reset in service mode: COPIER>FUNCTION>CLEAR>ERR.              |
| 0052 | During copying, the temperature of the outside heating roller drops below 190 deg C.                                                                 | Check the main thermistor, thermal switch, and heater for an open circuit and poor contact; then, reset in service mode:<br>COPIER>FUNCTION>CLEAR>ERR.           |
| 0053 | During copying, the temperature of the pressure roller drops below 60 deg C.                                                                         | Check the main thermistor, thermal switch, and heater for an open circuit and poor contact; then, reset in service mode:<br>COPIER>FUNCTION>CLEAR>ERR.           |
| E004 | There is an error in the fixing assembly p<br>There is an open circuit or poor contact in<br>thermistor (TH4, THM5, THM6). The A <sup><i>i</i></sup> | rotection circuit.<br>n the main thermistor (THM1, THM2, THM3) or sub<br>C driver PCB or the DC controller PCB has a fault.                                      |
| 0001 | There is an SSR error in the outside<br>heating roller heater.<br>There is an SSR error in the outside<br>heating roller heater.                     | Check the main thermistor and the sub thermistor for an open circuit and poor contact; then, reset in service mode:<br>COPIER>FUNCTION>CLEAR>ERR.                |
| 0002 | There is an SSR error in the fixing sub heater.                                                                                                    | Check the main thermistor and the sub thermistor for an open circuit and poor contact; then, reset in service mode:<br>COPIER>FUNCTION>CLEAR>ERR.                |
| 0003 | There is an SSR error in the outside<br>heating roller heater or the fixing sub<br>heater.                                                           | Check the main thermistor and the sub thermistor for an open circuit and poor contact; then, reset in service mode: COPIER>FUNCTION>CLEAR>ERR.                   |
| 0004 | There is an SSR error in the fixing main heater.                                                                                                    | Check the main thermistor and the sub thermistor for an open circuit and poor contact; then, reset in service mode: COPIER>FUNCTION>CLEAR>ERR.                   |
| 0005 | There is an SSR error in the outside<br>heating roller heater or the fixing main<br>heater.                                                          | Check the main thermistor and the sub thermistor for an open circuit and poor contact; then, reset in service mode:<br>COPIER>FUNCTION>CLEAR>ERR.                |
| 0006 | There is an SSR error in the fixing sub<br>heater or the fixing main heater.                                                                         | Check the main thermistor and the sub thermistor for an open circuit and poor contact; then, reset in service mode:<br>COPIER>FUNCTION>CLEAR>ERR.                |
| 0007 | There is an SSR error in the outside<br>heating roller heater, fixing sub heater, or<br>fixing main heater.                                          | Check the main thermistor and the sub thermistor for an open circuit and poor contact; then, reset in service mode: COPIER>FUNCTION>CLEAR>ERR.                   |
| 0008 | There is an SSR error in the pressure heater.                                                                                                    | Check the main thermistor and the sub thermistor for an open circuit and poor contact; then, reset in service mode: COPIER>FUNCTION>CLEAR>ERR.                   |
| 0009 | There is an SSR error in the outside heating roller heater or the contact heater.                                                                    | Check the main thermistor and the sub thermistor for an open circuit and poor contact; then, reset in service mode: COPIER>FUNCTION>CLEAR>ERR.                   |

| Code | Cause/Particulars of detection                   | Remarks                                                        |
|------|--------------------------------------------------|----------------------------------------------------------------|
| 0004 |                                                  |                                                                |
| 000A | heater or the contact heater.                    | circuit and poor contact; then, reset in service mode:         |
|      |                                                  | COPIER>FUNCTION>CLEAR>ERR.                                     |
| 000B | There is an SSR error in the outside             | Check the main thermistor and the sub thermistor for an open   |
|      | heating roller heater, fixing sub heater, or     | circuit and poor contact; then, reset in service mode:         |
|      | contact heater.                                  | COPIER>FUNCTION>CLEAR>ERR.                                     |
| 000C | There is an error in the fixing main heater      | Check the main thermistor and the sub thermistor for an open   |
|      | or the contact heater.                           | circuit and poor contact; then, reset in service mode:         |
|      |                                                  | COPIER>FUNCTION>CLEAR>ERR.                                     |
| 000D | There is an SSR error in the outside             | Check the main thermistor and the sub thermistor for an open   |
|      | heating roller heater, fixing main heater,       | circuit and poor contact; then, reset in service mode:         |
|      | or contact heater.                               | COPIER>FUNCTION>CLEAR>ERR.                                     |
| 000E | There is an error in the fixing sub heater,      | Check the main thermistor and the sub thermistor for an open   |
|      | fixing main heater, or contact heater.           | circuit and poor contact; then, reset in service mode:         |
|      |                                                  | COPIER>FUNCTION>CLEAR>ERR.                                     |
| 000F | There is an SSR error in the outside             | Check the main thermistor and the sub thermistor for an open   |
|      | heating roller heater, fixing sub heater,        | circuit and poor contact; then, reset in service mode:         |
|      | fixing main heater, or contact heater.           | COPIER>FUNCTION>CLEAR>ERR.                                     |
| 0010 | The fixing roller thermistor has an open         | Check the main thermistor and the sub thermistor for an open   |
|      | circuit.                                         | circuit and poor contact; then, reset in service mode:         |
|      |                                                  | COPIER>FUNCTION>CLEAR>ERR.                                     |
| 0020 | The outside heating roller thermistor has        | Check the main thermistor and the sub thermistor for an open   |
|      | an open circuit.                                 | circuit and poor contact; then, reset in service mode:         |
|      | L                                                | COPIER>FUNCTION>CLEAR>ERR.                                     |
| 0030 | The pressure roller thermistor has an            | Check the main thermistor and the sub thermistor for an open   |
|      | open circuit.                                    | circuit and poor contact: then, reset in service mode:         |
|      | 1                                                | COPIER>FUNCTION>CLEAR>ERR.                                     |
| E005 | There is an error in the take-up mechanis        | m of the web.                                                  |
| 0000 | The web of the fixing assembly has been          | Reset in service mode:                                         |
|      | fully taken up.                                  | COPIER>FUNCTION>CLEAR>ERR. If you have replaced                |
|      | After the web sensor has detected an off         | the web, reset the reading in the following, and turn off and  |
|      | state, the count has exceeded 3000.              | then on the power: COPIER>COUNTER>DRBL-1>FIX-                  |
|      | The web length sensor (PS20) is faulty.          | WEB.                                                           |
|      | The DC controller PCB is faulty.                 |                                                                |
| 0010 | The drive solenoid of the fixing assembly        | Check the drive solenoid of the fixing web for disconnection;  |
|      | is not connected.                                | then, reset in service mode:                                   |
|      |                                                  | COPIER>FUNCTION>CLEAR>ERR.                                     |
| E006 | The fixing assembly has a comparison er          | ror.                                                           |
| 0001 | The fixing drawer has been identified as         | Check the connector of the drive solenoid of the fixing web:   |
|      | being disconnected.                              | then, turn off and then on the main power.                     |
| E008 | There is an error in relation to the life of the | the fixing assembly.                                           |
| 0001 | The counter reading for the fixing roller        | When you have replaced the fixing roller reset in service      |
| 0001 | has exceeded a specific count                    | mode, and turn off and then on the main power.                 |
|      |                                                  | COPIER>COUNTER>DRBL-1>FX-UP-RL.                                |
| E009 | There is an outside heating roller shift er      | ior.                                                           |
| /    | The outside heating roller shift motor (M        | 22) is faulty. The outside heating roller HP sensor (PS21) is  |
|      | faulty. The DC controller PCB is faulty.         | ,                                                              |
| 00FF | The outside heating roller remains in            | Check the outside heating roller shift motor and the fixing    |
|      | contact with the fixing roller                   | motor: then, turn off and then on the main power               |
| E012 | There is an error in the drum/ITR motor          | , and, take of and then on the main power.                     |
| 0001 | After motor start up, a lock state is not        | Check the area around the photosensitive drum and the          |
| 0001 | identified for 1 sec or more                     | intermediate transfer balt: then turn off and then on the main |
|      |                                                  | normoulate transfer ben, then, turn off and then on the main   |
| E012 | There is alogging by wests tonor                 | power.                                                         |
| 0001 | There is crogging by waste toner.                |                                                                |
| 0001 | the soft counter reading is 250000               | the main power                                                 |
|      | higher                                           | me main power.                                                 |
|      | ingnet.                                          |                                                                |

| Code         | Cause/Particulars of detection                                       | Remarks                                                      |
|--------------|----------------------------------------------------------------------|--------------------------------------------------------------|
| 0002         | There is a waste toner feedscrew error.                              | Check the developing motor; then, turn off and then on the   |
|              | The output of the waste toner lock                                   | main power.                                                  |
|              | detecting switch (SW14) is '1' for more                              |                                                              |
| <b>T</b> 014 | than 1 sec.                                                          |                                                              |
| E014         | There is a fixing motor error.                                       |                                                              |
| 0001         | After motor start-up, a lock state is not                            | Check the fixing motor (fixing assembly); then, turn off and |
| E020         | Identified for 1 sec or more.                                        | then on the main power.                                      |
| E020         | There is an ATK error.<br>xx=01 for Y: $xx=02$ for M: $xx=03$ for C: | xx=04 for without color distinction                          |
| xx10         | For INIT control (service mode INISET-                               | Turn off and then on the main power: then execute the        |
| ARTO         | *) at time of initial setup, the Sig value is                        | intermediate transfer belt.                                  |
|              | lower than 62.                                                       |                                                              |
|              | The ATR sensor is damage or has an                                   |                                                              |
|              | open circuit. The connector may have                                 |                                                              |
|              | poor contact. The intermediate transfer                              |                                                              |
| 11           | belt may be soiled.                                                  |                                                              |
| XX11         | For INIT control (service mode INISE1-                               | intermediate transfer belt                                   |
|              | lower than 62                                                        | intermediate transfer ben.                                   |
|              | The ATR sensor is damaged or has an                                  |                                                              |
|              | open circuit. The connector may have                                 |                                                              |
|              | poor contact. The intermediate transfer                              |                                                              |
|              | belt may be soiled>                                                  |                                                              |
| xx12         | For INIT control (service mode INISET-                               | Turn off and then on the main power; then, execute the       |
|              | *) at time of initial setup, the Sig value is                        | intermediate transfer belt.                                  |
|              | The ATR sensor is damaged or has an                                  |                                                              |
|              | open circuit. The connector has poor                                 |                                                              |
|              | contact. The opening/closing of the                                  |                                                              |
|              | shutter is faulty. The intermediate                                  |                                                              |
|              | transfer belt is soiled.                                             |                                                              |
| xx13         | For INIT control (service mode INISET-                               | Turn off and then on the main power; then, execute the       |
|              | *) at time of initial setup, the Ref value is                        | intermediate transfer belt.                                  |
|              | The ATR sensor is damaged or has an                                  |                                                              |
|              | open circuit. The connector has poor                                 |                                                              |
|              | contact. The intermediate transfer belt is                           |                                                              |
|              | soiled.                                                              |                                                              |
| xx81         | When the background (intermediate                                    | Turn off and then on the main power; then, execute the       |
|              | transfer belt) is read during patch                                  | intermediate transfer belt.                                  |
|              | detection, the P_base_adj value is lower                             |                                                              |
|              | The ATR sensor is damaged or has an                                  |                                                              |
|              | open circuit. The connector has poor                                 |                                                              |
|              | contact. The ITB cleaner is faulty.                                  |                                                              |
| xx90         | The result (Sig D) of computation based                              | Turn off and then on the main power; then, execute the       |
|              | on the reading of the patch during patch                             | intermediate transfer belt.                                  |
|              | detection (analog)) is lower than 16.                                |                                                              |
| xx91         | The result (Sig D) of computation based                              | Turn off and then on the main power; then, execute the       |
|              | on the reading of the patch during patch                             | intermediate transfer belt.                                  |
|              | detection (analog) is 1008 or higher.                                |                                                              |
|              | open circuit. The connector has poor                                 |                                                              |
|              | contact. The primary transfer pressure is                            |                                                              |
|              | faulty. The mounting of the developing                               |                                                              |
|              | assembly is faulty.                                                  |                                                              |

| Code  | Cause/Particulars of detection            | Remarks                                                |
|-------|-------------------------------------------|--------------------------------------------------------|
| vv92  | The value delta D obtained from the       | Turn off and then on the main power: then, execute the |
| AA92  | result (Sig D) of computation based on    | intermediate transfer belt                             |
|       | the reading of the patch during patch     |                                                        |
|       | detection is -5.0% or more 3 times        |                                                        |
|       | continuously                              |                                                        |
|       | The patch sensor may be damaged or has    |                                                        |
|       | an open circuit. The connector has poor   |                                                        |
|       | contact. The primary transfer             |                                                        |
|       | engagement is faulty. The mounting of     |                                                        |
|       | the developing assembly is faulty. The    |                                                        |
|       | amount of supply is low                   |                                                        |
| vv93  | The value delta D obtained from the       | Turn off and then on the main power: then, execute the |
| AA) J | result (Sig D) of computation based on    | intermediate transfer belt                             |
|       | the reading of the patch during patch     |                                                        |
|       | detection is $\pm 5.0\%$ or lower 3 times |                                                        |
|       | continuously                              |                                                        |
|       | The patch sensor is damaged or has an     |                                                        |
|       | open circuit. The connector has poor      |                                                        |
|       | contact. The primary transfer pressure is |                                                        |
|       | faulty. The mounting of the developing    |                                                        |
|       | assembly is faulty. The amount of supply  |                                                        |
|       | is low.                                   |                                                        |
| xxΔO  | For ATR control the Sig value is lower    | Turn off and then on the main power: then execute the  |
| AM IO | than 62                                   | intermediate transfer belt                             |
|       | The ATR sensor is damaged or has an       |                                                        |
|       | open circuit. The connector has poor      |                                                        |
|       | contact.                                  |                                                        |
| xxA1  | For ATR control, the Ref value is lower   | Turn off and then on the main power: then, execute the |
|       | than 62.                                  | intermediate transfer belt.                            |
|       | The ATR sensor is damaged or has an       |                                                        |
|       | open circuit. The connector has poor      |                                                        |
|       | contact.                                  |                                                        |
| xxA2  | For ATR control, the Sig value is 960 or  | Turn off and then on the main power: then execute the  |
|       | higher.                                   | intermediate transfer belt.                            |
|       | The ATR sensor is damaged or has an       |                                                        |
|       | open circuit. The connector has poor      |                                                        |
|       | contact. The opening/closing of the       |                                                        |
|       | shutter is faulty.                        |                                                        |
| xxA3  | For ATR control. the Ref value is 960 or  | Turn off and then on the main power: then. execute the |
|       | higher.                                   | intermediate transfer belt.                            |
|       | The ATR sensor is damaged or has an       |                                                        |
|       | open circuit. The connector has poor      |                                                        |
|       | contact.                                  |                                                        |
| xxA8  | The T/D ratio identified for ATR control  | Turn off and then on the main power; then, execute the |
|       | has exceeded the upper limit (12%) 3      | intermediate transfer belt.                            |
|       | times continuously.                       |                                                        |
|       | The ATR sensor is damaged or has an       |                                                        |
|       | open circuit. The connector has poor      |                                                        |
|       | contact. The amount of supply is too      |                                                        |
|       | high.                                     |                                                        |
| xxA9  | The T/D ratio identified for ATR control  | Turn off and then on the main power; then, execute the |
|       | has exceeded the lower limit (3%) 3       | intermediate transfer belt.                            |
|       | times continuously.                       |                                                        |
|       | The ATR sensor is damaged or has an       |                                                        |
|       | open circuit. The connector has poor      |                                                        |
|       | contact. The amount of supply is too low. |                                                        |

| Code | <b>Cause/Particulars of detection</b>                                                                                                    | Remarks                                                                            |
|------|----------------------------------------------------------------------------------------------------|------------------------------------------------------------------------------------|
| xxC0 | The variation among the 8 samplings of<br>the light Sig value is 100 or higher.<br>The ATR sensor is damaged or has an<br>open circuit. The connector has poor<br>contact. The stirring of toner is faulty.                                                                                                    | Turn off and then on the main power; then, execute the intermediate transfer belt. |
| xxC1 | The variation among the 8 samplings of<br>the light Ref value is 100 or higher.<br>The ATR sensor is damaged or has an<br>open circuit. The connector has poor<br>contact.                                                                                                    | Turn off and then on the main power; then, execute the intermediate transfer belt. |
| xxC2 | The variation among the 8 samplings of<br>the patch Sig value is 400 or higher.<br>The patch sensor is damaged or has an<br>open circuit. The connector has poor<br>contact. The primary transfer<br>engagement is faulty.                                                                                                    | Turn off and then on the main power; then, execute the intermediate transfer belt. |
| xxD0 | For INIT control (service mode INISET-<br>*) at time of initial setup, the average of<br>the light Sig values is 200 or lower.<br>The ATR sensor is damaged or has an<br>open circuit. The connector has poor<br>contact. The amount of supply is low.                                                                             | Turn off and then on the main power; then, execute the intermediate transfer belt. |
| xxD1 | For INIT control (service mode INISET-<br>*) at time of initial setup, the average of<br>the light Ref values is 462 or lower.<br>The ATR sensor is damaged or has an<br>open circuit. The connector has poor<br>contact.                                                                                                    | Turn off and then on the main power; then, execute the intermediate transfer belt. |
| xxD2 | Fore INIT control (service mode<br>INISET-*) at time of initial setup, the<br>average of the patch Sig values is 200 or<br>lower.<br>The patch sensor is damaged or has an<br>open circuit. the connector has poor<br>contact. The primary transfer<br>engagement is faulty. The mounting of<br>the developing assembly is faulty. | Turn off and then on the main power; then, execute the intermediate transfer belt. |
| xxD4 | For INTI control (service mode INISET-<br>*) at time of initial setup, the average of<br>the light Sig values is 800 or higher.<br>The ATR sensor is damaged or has an<br>open circuit. The connector has poor<br>contact. The amount of supply is too<br>high.                                                                    | Turn off and then on the main power; then, execute the intermediate transfer belt. |
| xxD5 | For INTI control (service mode INISET*) at time of initial setup, the average of the light Ref values is 562 or higher.<br>The ATR sensor is damaged or has an open circuit. The connector has poor contact.                                                                                                    | Turn off and then on the main power; then, execute the intermediate transfer belt. |
| xxDĀ | For INIT control (service mode INISET-<br>*) at time of initial setup, the variation<br>among the 72 night Sig value samplings<br>is 100 or more.<br>The ATR sensor is damaged or has an<br>open circuit. The connector has poor<br>contact. The stirring of toner is faulty.                                                      | Turn off and then on the main power; then, execute the intermediate transfer belt. |
| Code | Cause/Particulars of detection                                  | Remarks                                                                           |
|------|-----------------------------------------------------------------|-----------------------------------------------------------------------------------|
| xxDB | For INIT control (service mode INISET-                          | Turn off and then on the main power: then, execute the                            |
|      | *) at time of initial setup, the variation                      | intermediate transfer belt.                                                       |
|      | among the 72 light Ref samplings is 100                         |                                                                                   |
|      | or more.                                                        |                                                                                   |
|      | The ATR sensor is damaged or has an                             |                                                                                   |
|      | open circuit. The connector has poor                            |                                                                                   |
| DC   | contact.                                                        |                                                                                   |
| XXDC | For INIT control (service mode INISET-                          | Turn off and then on the main power; then, execute the intermediate transfer helt |
|      | 800 or higher                                                   | intermediate transfer ben.                                                        |
|      | The patch sensor is damaged or has an                           |                                                                                   |
|      | open circuit. The connector has poor                            |                                                                                   |
|      | contact. the primary transfer engagement                        |                                                                                   |
|      | if faulty. The mounting of the developing                       |                                                                                   |
|      | assembly is faulty. The amount of supply                        |                                                                                   |
|      | is too high.                                                    |                                                                                   |
| xxF1 | The connector or the color toner supply                         | Turn off and then on the main power; then, execute ITB                            |
|      | There is no toner inside the Di-                                | Turn off and then on the main neuron them are suite the                           |
| XXFF | developing assembly                                             | intermediate transfer belt                                                        |
|      | - the toner is not supplied to the                              | intermediate transfer ben.                                                        |
|      | developing assembly correctly.                                  |                                                                                   |
|      | - the hopper stirring motor is not rotating                     |                                                                                   |
|      | normally.                                                       |                                                                                   |
|      | The hopper connector has poor contact.                          |                                                                                   |
|      | The black toner supply motor (M25) is                           |                                                                                   |
|      | faulty. The hopper stirring motor (M23)                         |                                                                                   |
|      | faulty. The DC controller is faulty                             |                                                                                   |
| E021 | There is an error in the rotation of the dev                    | veloping assembly                                                                 |
| 0001 | The developing rotary home position is                          | Turn off and then on the main power                                               |
| 0001 | not detected.                                                   | Turn on and alen on the main power.                                               |
|      | The motor rotates out of sync because of                        |                                                                                   |
|      | poor torque caused by any of the                                |                                                                                   |
|      | following: The developing rotary HP                             |                                                                                   |
|      | sensor is faulty; the wiring of the DC                          |                                                                                   |
|      | controller is faulty; there is an excess                        |                                                                                   |
| 0002 | The length of the flag detected during                          | Turn off and then on the main newer                                               |
| 0002 | rotation is longer or shorter than the                          | rum on and then on the main power.                                                |
|      | designed flag.                                                  |                                                                                   |
|      | The motor rotates out of sync because of                        |                                                                                   |
|      | poor torque caused by any of the                                |                                                                                   |
|      | following: the developing rotary HP                             |                                                                                   |
|      | sensor is faulty; the wiring of the DC                          |                                                                                   |
|      | controller PCB is faulty; there is an                           |                                                                                   |
|      | assembly                                                        |                                                                                   |
| F023 | The developing motor (M3) does not rota                         | te normally                                                                       |
| 0001 | After motor start-up, a lock state is not                       | Turn off and then on the main power                                               |
| 0001 | detected for 1 sec or more                                      | rum on and men on me main power.                                                  |
| E025 | There is an over-current in the hopper still                    | ring motor (M23)or the black toner supply motor (M25)                             |
| 0001 | There is an overcurrent in the hopper still                     | Turn off and then on the main power                                               |
| 0001 | stirring motor (M23).                                           | Terr off and then on the main power.                                              |
| 0002 | There is an over-current in the black toner supply motor (M25). | Turn off and then on the main power.                                              |

\_

| Code | Cause/Particulars of detection                                                           | Remarks                                                                                         |
|------|------------------------------------------------------------------------------------------|-------------------------------------------------------------------------------------------------|
| 0410 | The connector of the black toner supply                                                  | Turn off and then on the main power.                                                            |
|      | motor (M25) is identified as being                                                       |                                                                                                 |
|      | disconnected.                                                                            |                                                                                                 |
| E032 | The NE connector counter does not opera                                                  | ite.                                                                                            |
| 0001 | There is an open circuit in the line for the count pulse signal.                         | Turn off the main power, and check the cable for an open circuit; then, turn on the main power. |
| E043 | There is an error in the 3.5K paper deck p                                               | pickup motor, causing an error signal.                                                          |
| 0001 | After motor start-up, a lock state is not                                                | Turn off and then on the main power.                                                            |
|      | detected for 1 sec or more.                                                              |                                                                                                 |
|      | The mechanical load such as on the                                                       |                                                                                                 |
|      | feeding system is excessive.                                                             |                                                                                                 |
| E051 | The horizontal registration home position<br>The horizontal registration position is fau | i is not detected within a specific period of time.<br>Ilty (0003).                             |
| 0001 | The horizontal registration home position                                                | Turn off and then on the main power.                                                            |
|      | is not detected within a specific period of                                              |                                                                                                 |
|      | time.                                                                                    |                                                                                                 |
| 0002 | The ON edge of the SUS plate is not                                                      | Turn off and then on the main power.                                                            |
|      | detected during a search for home                                                        |                                                                                                 |
|      | position.                                                                                |                                                                                                 |
| 0003 | The logical motor position differs                                                       | Turn off and then on the main power.                                                            |
|      | between before and after the detection                                                   |                                                                                                 |
|      | operation.                                                                               |                                                                                                 |
| E061 | At time of potential control, a specific lev                                             | vel of potential is absent. Or, the limiter goes on.                                            |
| 0001 | When forming an image, the potential is                                                  | Turn off and then on the main power.                                                            |
|      | 10 V or less during initial rotation.                                                    |                                                                                                 |
| 0002 | At time of potential control, the potential                                              | Turn off and then on the main power.                                                            |
|      | is 10 V or less during initial rotation.                                                 |                                                                                                 |
| 0003 | While the grid bias is being adjusted, a                                                 | Turn off and then on the main power.                                                            |
|      | level of potential higher than the grid bias                                             |                                                                                                 |
| 2005 | is sampled.                                                                              |                                                                                                 |
| 0005 | The difference in potential between dark                                                 | Turn off and then on the main power.                                                            |
| 2007 | and light areas is less than 100 v.                                                      |                                                                                                 |
| 0007 | During adjustment of EPC offset, the                                                     | Turn off and then on the main power.                                                            |
|      | potential that is read is outside the $+/-50$                                            |                                                                                                 |
| 0008 | V range.                                                                                 |                                                                                                 |
| 0008 | During dark area potential adjustment,                                                   | Turn off and then on the main power.                                                            |
| 0010 | the sampling value is too low.                                                           |                                                                                                 |
| 0010 | The sampling of the light area potential is                                              | furn off and then on the main power.                                                            |
| E070 | The residence of the detection of the I                                                  |                                                                                                 |
| E070 | There is an error in the detection of the in<br>yy=01. ITP home position sensor B $yy=$  | LB home position.                                                                               |
|      | XX=01: 11 D nome position sensor D, AA-V                                                 | 02: ITB nome position sensor A, only at ITB 1/1 speed,                                          |
|      | The home position of the intermediate                                                    | Turn off the main power and check the DC controller PCB                                         |
| UUAA | transfer belt is not detected within a                                                   | and the ITB HP sensor: then turn on the main power.                                             |
|      | specific period of time.                                                                 | and the firs fir bensor, then, tain on the main power.                                          |
|      | The ITB HP sensor is faulty.                                                             |                                                                                                 |
| 01xx | The period of time between when the                                                      | Turn off the main power, and check the drive of the                                             |
| -    | home position of the intermediate                                                        | intermediate transfer belt; then, turn on the main power.                                       |
|      | transfer belt is detected and the next                                                   | ······································                                                          |
|      | home position is detected is longer than                                                 |                                                                                                 |
|      | specified .                                                                              |                                                                                                 |
| Į    | The presence of a tear may have caused                                                   |                                                                                                 |
|      | the sensor to wrongly identify it as                                                     |                                                                                                 |
|      | indicating the home position.                                                            |                                                                                                 |

| Code  | Cause/Particulars of detection              | Remarks                                                      |
|-------|---------------------------------------------|--------------------------------------------------------------|
| ()2xv | The period of time between when the         | Turn off the main power and check the surface of the         |
| 0277  | home position of the intermediate           | intermediate transfer belt for a tear: then turn on the main |
|       | transfer belt is detected and when the      | power.                                                       |
|       | next home position is detected is shorter   |                                                              |
|       | than specified.                             |                                                              |
|       | The intermediate transfer belt slips on the |                                                              |
|       | drive roller, causing a delay in the timing |                                                              |
|       | at which the home position is detected.     |                                                              |
| 03xx  | The detection of the home position of the   | Turn off the main power, and check the DC controller PCB     |
|       | intermediate transfer belt has failed once. | and the ITB HP sensor; then turn on the main power.          |
|       | ITB home position sensor B and ITB          |                                                              |
|       | home position sensor A must occur           |                                                              |
|       | alternately; however, the same state has    |                                                              |
|       | been detected continuously.                 |                                                              |
| E073  | With the front door closed, the transfer dr | awer connector or the transfer frame drawer connector is not |
|       | connected.                                  |                                                              |
| 0001  | The result of detecting the feed unit       | Turn off and then on the main power.                         |
|       | indicates the absence of the unit.          | ·                                                            |
| E077  | The home position of the secondary trans    | fer roller (engagement) is not detected.                     |
| 0001  | The HP sensor does not go on within 5       | Turn off and then on the main power.                         |
|       | sec after the start of a HP search.         | · · · · · · · · · · · · · · · · · · ·                        |
| E078  | The home position of the transfer belt cle  | aner unit (engagement) is not detected.                      |
| 0001  | The HP sensor does not turn on within 5     | Turn off and then on the main power                          |
| 0001  | sec after the start of a HP search          | i und and on the main power.                                 |
| E070  | The home position of the outside heating    | roller is not detected                                       |
| E079  | The outside heating roller home position    | sensor does not go off                                       |
| 0001  | The UD sensor does not turn on within 5     | Turn off and then on the main neuron                         |
| 0001  | The HP sensor does not turn on within 5     | rum on and then on the main power.                           |
| 0002  | See after the start of an fir search.       | There aff and then an the main neuron                        |
| 0002  | If there is an open circuit in the nome     | furn off and then on the main power.                         |
|       | roller home position sensor the state of    |                                                              |
|       | the sensor will be identified as being ON   |                                                              |
|       | An error will be identified if the sensor   |                                                              |
|       | fails to go off when it is at a point where |                                                              |
|       | it must normally go on and the outside      |                                                              |
|       | heating roller shift motor is driven.       |                                                              |
| E100  | The BD is not detected.                     |                                                              |
| 0001  | The BD signal is not detected when the      | Turn off the main power and check the DC controller PCR      |
| 0001  | polygon scanner has been driven for a       | and the 24V system fuse: then, turn on the main power        |
|       | specific period of time.                    |                                                              |
| 0002  | The BD signal is not detected white the     | Turn off the main power and check the DC controller PCR      |
| 0002  | polygon scanner is rotating stably          | and the 24V system fuse: then turn on the main power         |
| E110  | There is a scanner motor error              | and the 2++ system ruse, then, turn on the multi power.      |
| 0001  | The EC signal is not detected within a      | Turn off the main power, and check the DC controller DCP     |
| 0001  | specific period of time after the polygon   | and the 24V system fuse: then, turn on the main power        |
|       | scanner has been driven                     | and the 2+ v system ruse, then, turn on the main power.      |
| 0002  | The EC signal is not detected while the     | Turn off the main power, and check the DC controller DCP     |
| 0002  | ne ro signal is not detected while the      | and the 24V system fuse: then, turn on the main power        |
| 0002  | The EC signal is not detected while the     | Turn off the main neuron and sheet the DC sector lier DCD.   |
| 0003  | The FG Signal is not detected while the     | and the 24V system fuse: then turn on the main news          |
| F107  | porygon scanner is rotating stably.         | and the 24v system fuse; then, turn on the main power.       |
| E197  | There is an error in the communication w    | The fixing feed PCB.                                         |
|       | In the course of initializing               | Turn off the main power, and check the DC controller PCB     |
|       | communication between the DC                | wiring and the 24V system fuse; then, turn on the main       |
| 0002  | controller and the fixing/feeding unit, as  | power.                                                       |
|       | many as 10 communication errors occur       |                                                              |
|       | continuously.                               |                                                              |

| Code | Cause/Particulars of detection                                                                                                    | Remarks                                                                                                    |
|------|----------------------------------------------------------------------------------------------------|----------------------------------------------------------------------------------------------------|
| 0003 | Following the end of initialization of the communication between the DC controller and the fixing/feeding unit, as many as 10 communication errors occur continuously.                                             | Turn off the main power, and check the DC controller PCB wiring and the 24V system fuse; then, turn on the main power.        |
| 0004 | At the start of drum initial multiple<br>rotation, there is no signal indicating the<br>start of 24V in the fixing assembly in the<br>communication between the DC<br>controller and the fixing/feeding unit.      | Turn off the main power, and check the DC controller PCB wiring and the 24V system fuse; then, turn on the main power.        |
| E202 | There is an HP error.                                                                                                    |                                                                                                    |
| 0001 | An error is found during the forward trip<br>of the HP search.<br>The scanner HP sensor is faulty. The<br>scanner motor is faulty. The reader<br>controller is faulty.                                             | Check the harness connector for connection; then, as necessary, replace the faulty part.                                      |
| 0002 | An error is found during the return trip of<br>the HP search.<br>The scanner HP sensor is faulty. The<br>scanner motor is faulty. The reader<br>controller PCB is faulty.                                          | Check the harness connector for connection; then, as necessary, replace the faulty part.                                      |
| E225 | The lamp has blown.                                                                                                    |                                                                                                    |
| 0001 | The level of shading is lower than specified.                                                                                                    | Check the harness connector for connection. Check the scanning lamp (xenon), inverter, and reader controller PCB.             |
| E227 | There is a power supply (24V) error.                                                                                                    |                                                                                                    |
| 0001 | At power-on, the 24V port is off.                                                                                                    | Check the power supply harness connector for connection;<br>then, as necessary, replace the power supply.                     |
| 0002 | At the start of a job, the 24V port is off.                                                                                                    | Check the power supply harness connector for connection;<br>then, as necessary, replace the power supply.                     |
| 0003 | At the end of a job, the 24V port is off.                                                                                                    | Check the power supply harness connector for connection;<br>then, as necessary, replace the power supply.                     |
| 0004 | While a load is being driven, the 24V port is off.                                                                                                    | Check the power supply harness connector for connection;<br>then, as necessary, replace the power supply.                     |
| E240 | There is a DDI-P communication error.                                                                                                    |                                                                                                    |
| 0000 | There is a DDI-P communication error (error in communication between master and slave 0).                                                                                                    | Turn off the main power, and check the wiring of the DC controller PCB and the 24V system fuse; then, turn on the main power. |
| E246 | An error has occurred in the course of wr                                                                                                    | iting to the counter memory.                                                                                                  |
| 0001 | Normal access to the FRAM PCB is not<br>possible.<br>A value is written to a specific area for a<br>check on connection to the FRAM PCB;<br>when read back, however, it is not the<br>value that has been written. | Turn off the main power, and check the connection of the counter PCB. If the remedy fails, replace the counter PCB.           |
| 0002 | When the soft ID of FRAM is being repaired, FRAM is not in an initialized condition.                                                                                                    | Replace the counter PCB.                                                                                                    |
| 0003 | After an increase in the count, data is read<br>into FRAM; when it is read back and<br>compared, it is not the value that has been<br>read into FRAM.                                                              |                                                                                                    |
| 0004 | A second after repair (from SRAM to<br>FRAM) brings out different SRAM and<br>FRAM counter readings.<br>An attempt at repair has failed.                                                                           | Turn off the main power, and check the connector of the counter PCB. If repair fails, replace the counter PCB.                |
| E247 | Error in counter memory or SRAM                                                                                                    |                                                                                                    |

| ~ .         |                                                                                                    |                                                                                                    |
|-------------|----------------------------------------------------------------------------------------------------|----------------------------------------------------------------------------------------------------|
| Code        | Cause/Particulars of detection                                                                                                    | Remarks                                                                                                    |
| 000         | 1 An error exists in the SRAM and FRAM counter readings.                                                                                                    | Replace the counter PCB.                                                                                                    |
| E248        | There is an error in the EEPROM.                                                                                                    |                                                                                                    |
| 000         | 0 At time of start-up, a check error has occurred on the SRAM board.                                                                                                    | Turn off the main power, and check the SRAM board; then, as necessary, replace the SRAM board, and turn on the main power.                                                  |
| 000         | 1 There is a power-on error.                                                                                                    | Replace the reader controller PCB.                                                                                                    |
| 000         | 2 There is a write error.                                                                                                    | Replace the reader controller PCB.                                                                                                    |
| 000         | 3 There is a wire/read error.                                                                                                    | Replace the reader controller PCB.                                                                                                    |
| E315        | codex error                                                                                                    |                                                                                                    |
| 000         | E An error has occurred in the course of software decoding.                                                                                                    |                                                                                                    |
| E350        | Fault in the soft ID PCB/function                                                                                                    |                                                                                                    |
| 000         | 0 An error exists in the add-on parity.                                                                                                    | Reset in service mode, and replace the soft ID PCB.                                                                                                    |
| 000         | 1 An error has occurred in the course of full data read operation on the soft ID PCB.                                                                                                    | Turn off the main power, and check the connection of the soft ID PCB. If the remedy fails, replace the soft ID PCB.                                                         |
| 000         | 2 The value of the check sum area of all data read from the soft ID PCB and the result of checksum computation do not match.                                                                                                    | Turn off the main power, and replace the soft ID PCB. If the remedy fails, replace the soft ID PCB.                                                                         |
| 000         | <sup>3</sup> The values in the soft ID check sum area<br>of FRAM, SRAM1, and SRAM2 and the<br>result of a check sum computation differ.                                                                                                    | Turn off the main power, and check the connection of the soft ID PCB. If the remedy fails, replace the soft ID PCB.                                                         |
| 300         | 0 While an E350 error is backed up, the value of the check sum area of all data read from the soft ID PCB and the result of check sum computation do not match.                                                                                                    | Turn off the main power, and check the connection of the soft ID PCB. If the remedy fails, replace the soft ID PCB.                                                         |
| E351        | There is an error in the main controller P                                                                                                    | CB (sub).                                                                                                    |
| 000<br>E354 | <ul> <li>At start-up, there is an error in the communication between main controller PCB (sub) and the main controller PCB (main).</li> <li>Serial No. mismatch</li> </ul>                                                                                                    | Turn off the main power, and replace the main controller<br>PCB (sub).<br>If the result is not good, replace the main controller PCB<br>(main), and turn on the main power. |
| 000         | All the values of the soft ID 8 digits of SEEPROM are 0x00 or 0xoff                                                                                                    | Replace the soft ID PCB.                                                                                                    |
| 000         | <ul> <li>PCB has been replaced with a new PCB and, in addition, the following conditions exist at the same time:</li> <li>the soft IDs of the following pairs are not identical: SEEPROM and SRAM1, SEEPROM and SRAM2, SEEPROM and FRAM.</li> <li>FRAM is not of the initialization pattern (i.e., the value of the check sum area is '1' but the result of computation of the counter area check sum is not '1').</li> </ul> | counter PCB replacement; as a result, E355 is likely to have occurred thereafter, not permitting recovery despite an attempt to reset E355.                                 |
| E355        | - the soft IDs of the following are all<br>identical: SRAM1, SRAM2, SRAM.<br>Serial No. mismatch                                                                                                    |                                                                                                    |

| Code         | Cause/Particulars of detection                 | Remarks                                                                                                    |
|--------------|------------------------------------------------|----------------------------------------------------------------------------------------------------|
| 0001         | The soft IDs of the following pairs are not    | Reset E355 (if the error occurs in the middle of repair                                                                                                    |
|              | identical and, in addition, any of the         | operation).                                                                                                    |
|              | following conditions exist: SEEPROM            | At times, E355 cannot be reset (intentionally designed in                                                                                                    |
|              | and SRAM1, SEEPROM and SRAM2,                  | such a way to prevent illegal replacement in the field).                                                                                                    |
|              | SEEPROM and FRAM.                              |                                                                                                    |
|              | - FRAM is of the initialization pattern        |                                                                                                    |
|              | (i.e., the value of the check sum area is '1', |                                                                                                    |
|              | and the result of check sum computation        |                                                                                                    |
|              | of the counter area is '1').                   |                                                                                                    |
|              | - the soft ID of any of the following is not   |                                                                                                    |
| T 400        | identical: SRAM1, SRAM2, FRAM.                 |                                                                                                    |
| E400         | There is a DF communication error.             | Distance in the second second s |
| 0001         | There is a check sum error.                    | Disconnect and connect the harness connector; then, replace                                                                                                    |
| 0002         |                                                | the reader controller PCB or the ADF DC controller.                                                                                                    |
| 0002         | There is a reception status error.             | Disconnect and connect the harness connector; then, replace                                                                                                    |
| 0002         |                                                | the reader controller PCB or the ADF DC controller.                                                                                                    |
| 0005         | There is a reception interrupt error.          | Disconnect and connect the harness connector; then, replace                                                                                                    |
| E 412        |                                                | the reader controller PCB or the ADF DC controller.                                                                                                    |
| E415         | There is an error in the DF shift motor.       | ·····                                                                                                    |
| 0001         | The shift HP sensor is open.                   | Check the harness; then, as necessary, replace the sensor and                                                                                                    |
| 0002         |                                                | motor. Check the attaching of the parts around the cam.                                                                                                    |
| 0002         | The shift HP sensor is closed.                 | Check the harness; then, as necessary, replace the sensor and                                                                                                    |
| <b>T</b> (00 |                                                | motor. Check the attaching of the parts around the cam.                                                                                                    |
| E490         | The DF is of the wrong model.                  |                                                                                                    |
| 0001         | The installed DF is not of the correct type.   | Replace the DF with one of an appropriate type.                                                                                                    |
| E500         | There is a finisher communication error.       |                                                                                                    |
| 0001         | There is an error in data communication.       | Turn off the main power, and check the DC controller, wiring                                                                                                    |
|              | An error has been detected in terms of the     | of the finisher PCB, and 24V system fuse; then, turn on the                                                                                                    |
|              | number of errors or the duration of the        | main power.                                                                                                    |
|              | error in the communication between             |                                                                                                    |
|              | copier and finisher.                           |                                                                                                    |
| E503         | There is an error in the communication w       | ithin the finisher (finisher R1/R2).                                                                                                    |
| 0002         | There is a data communication error.           | Check the connection between the saddle stitcher controller                                                                                                    |
|              | finisher-to-saddle unit communication          | PCB and the finisher controller PCB.                                                                                                    |
| 0002         | error                                          | the Decision of the Decision of the DCD and                                                                                                    |
| 0005         | finisher-to-punch unit communication           | Check the connection between the Punch controller PCB and                                                                                                    |
| TE05         | error                                          | Ine finisher controller PCD.                                                                                                    |
| E505         | There is an error in the backup memory o       | f the finisher (finer K1/K2).                                                                                                    |
| 0001         | There is an error in the data stored in the    | Turn off the main power, and check the DC control, wiring                                                                                                    |
|              | backup memory.                                 | of the finisher PCB, and 24v system ruse; then, turn on the                                                                                                    |
| 0002         | m late second to the purch                     | main power.                                                                                                    |
| 0002         | I here is a data error in the punch            | furn off the main power, and check use withing of the DC                                                                                                    |
|              | assenioly EEF NOW.                             | the 24V system filse, and turn back on the main nower                                                                                                    |
| E51/         | There is an error in the trailing edge assis   | t motor (finisher $D1/D2$ )                                                                                                    |
| 8001         | The home position sensor does not go off       | 1) Check the trailing adda assist home position sensor. Is the                                                                                                    |
| 0001         | when the trailing edge assist motor has        | 1) Check the training edge assist nome position sensor. is the sensor normal?                                                                                                    |
|              | been rotated for a specific period of time.    | 2) Check the wiring between the finisher controller PCB and                                                                                                    |
|              | been rouned for a specific period of them.     | the trailing edge assist motor. Is the wiring normal?                                                                                                    |
|              |                                                | 3) Check the trailing edge assist mechanism. Is there a fault?                                                                                                    |
|              |                                                | 4) Try replacing the trailing edge assist motor. Is the problem                                                                                                    |
|              |                                                | corrected?                                                                                                    |

| 0.1          |                                              |                                                                                                    |
|--------------|----------------------------------------------|----------------------------------------------------------------------------------------------------|
| Code         | Cause/Particulars of detection               | Kemarks                                                                                                   |
| 8002         | The home position sensor does not go on      | 1) Check the trailing edge assist home position sensor. Is the                                            |
|              | when the trailing edge assist motor has      | sensor normal?                                                                                            |
|              | been rotated for a specific period of time.  | 2) Check the wiring between the finisher controller PCB and                                               |
|              |                                              | the trailing edge assist motor. Is the wiring normal?                                                     |
|              |                                              | 4) The real age assist mechanism. Is there a fault?                                                       |
|              |                                              | 4) Try replacing the training edge assist motor. Is the problem                                           |
| <b>E</b> 510 | <b>T</b> T1 1 1                              |                                                                                                    |
| E519         | There is an error in the gear change moto    | r (finisher R1/R2).                                                                                       |
| 8001         | The home position sensor does not go off     | 1) Check the gear change home position sensor. Is the sensor                                              |
|              | within a specific period of time after the   | normal?                                                                                                   |
|              | gear change motor has started to rotate.     | 2) Check the wiring between the lisher controller PCB and<br>the ager change motor. Is the wiring normal? |
|              |                                              | 2) Check the gear change mechanism. Is there a fault?                                                     |
|              |                                              | 4) Try replacing the gear change meter. Is the problem                                                    |
|              |                                              | 4) Try replacing the gear change motor. Is the problem                                                    |
| 0002         | The house notified search descent as an      | 1) Check the even shown a horse resition servery. In the server                                           |
| 0002         | within a specific period of time after the   | 1) Check the gear change nome position sensor. Is the sensor                                              |
| 1            | gear change motor has started to rotate      | 2) Check the wiring between the fisher controllor DCP and                                                 |
|              | gear change motor has statted to rotate.     | the gear change motor. Is the wiring normal?                                                              |
|              |                                              | 3) Check the gear change mechanism. Is there a fault?                                                     |
|              |                                              | 4) Try replacing the gear change motor. Is the problem                                                    |
|              |                                              | corrected?                                                                                                |
| F530         | There is an error in front alignment (finis) | her R1/R2)                                                                                                |
| <u>2001</u>  | There is an error in front argument (finis   | 1) Check the pre-aligning plate home position sensor. Is the                                              |
| 8001         | home position sensor does not go off         | 1) Check the pre-angling plate nome position sensor. Is the                                               |
|              | within a specific period of time after the   | 2) Check the wiring between the finisher controller PCB and                                               |
|              | front                                        | the pre-aligning plate motor. Is the wiring normal?                                                       |
|              | nont                                         | 3) Check the path of the aligning plate. Is there a mechanical                                            |
|              |                                              | obstacle?                                                                                                 |
|              |                                              | 4) Try replacing the pre-aligning plate motor. Is the problem                                             |
|              |                                              | corrected?                                                                                                |
| 8002         | The home position sensor does not go on      | 1) Check the pre-aligning plate home position sensor. Is the                                              |
|              | within a specific period of time after the   | sensor normal?                                                                                            |
|              | front alignment motor has started to         | 2) Check the wiring between the finisher controller PCB and                                               |
|              | rotate.                                      | the pre-aligning plate motor. Is the wiring normal?                                                       |
|              |                                              | 3) Check the path of the aligning plate. Is there a mechanical                                            |
|              |                                              | obstacle?                                                                                                 |
|              |                                              | 4) Try replacing the pre-aligning plate motor. Is the problem                                             |
|              |                                              | corrected?                                                                                                |
| E531         | There is an error in stapling (finisher R1/  | R2).                                                                                                    |
| 0001         | The home position sensor does not go off     | 1) Check the wiring between the finisher controller PCB and                                               |
|              | within a specific period of time after the   | the stapler. Is the wiring normal?                                                                        |
|              | stapler motor has started to rotate.         | 2) Try replacing the stapler. Is the problem corrected?                                                   |
| 0002         | The home position sensor does not go on      | 1) Check the wiring between the finisher controller PCB and                                               |
|              | within a specific period of time after the   | the stapler. Is the wiring normal?                                                                        |
|              | stapler motor has started to rotate.         | 2) Try replacing the stapler. Is the problem corrected?                                                   |
| E532         | There is an error in the shift mechanism of  | of the stapler. (finisher R1/R2)                                                                          |
| 8001         | The home position sensor does not go off     | 1) Check the stapler shift home position sensor. Is the sensor                                            |
|              | within a specific period of time after the   | normal?                                                                                                   |
|              | stapler shift motor has started to rotate.   | 2) Check the wiring between the finisher controller PCB and                                               |
|              | L                                            | the stapler shift motor. Is the wiring normal?                                                            |
|              |                                              | 3) Check the path of the stapler shift base. Is there a                                                   |
|              |                                              | mechanical obstacle?                                                                                      |
|              |                                              | 4) Try replacing the stapler shift motor. Is the problem                                                  |
|              |                                              | corrected?                                                                                                |
|              |                                              | • 8                                                                                                    |

| Code | Cause/Particulars of detection             | Remarks                                                                                                |
|------|--------------------------------------------|----------------------------------------------------------------------------------------------------|
| 8002 | The home position sensor does not go on    | 1) Check the stapler shift home position sensor. Is the sensor                                         |
| -    | within a specific period of time after the | normal?                                                                                                |
|      | stapler shift motor has started to rotate. | 2) Check the wiring between the finisher controller PCB and                                            |
|      |                                            | the stapler shift motor. Is the wiring normal?                                                         |
|      |                                            | 3) Check the path of the stapler shift base. Is there a                                                |
|      |                                            | mechanical obstacle?                                                                                   |
|      |                                            | 4) Try replacing the stapler shift motor. Is the problem                                               |
|      |                                            | corrected?                                                                                             |
|      |                                            |                                                                                                    |
| E535 | There is an error in the staple swing mech | hanism. (finisher R1/R2)                                                                               |
| 8001 | The home position sensor does not go off   | 1) Check the swing home position sensor. Is the sensor                                                 |
| -    | even when the swing motor has rotated      | normal?                                                                                                |
|      | for a specific period of time.             | 2) Check the writing between the finisher controller PCB and                                           |
|      |                                            | the swing motor. Is the wiring normal?                                                                 |
|      |                                            | 3) Check the swing mechanism. Is there a fault?                                                        |
|      |                                            | 4) Try replacing the swing motor. Is the problem corrected?                                            |
| 8002 | The home position sensor does not go on    | 1) Check the swing home position sensor. Is the sensor                                                 |
|      | even when the swing motor has rotated      | normal?                                                                                                |
|      | for a specific period of time.             | 2) Check the writing between the minister controller PCD and<br>the swing motor. Is the wiring normal? |
|      |                                            | 3) Check the swing mechanism Is there a fault?                                                         |
|      |                                            | 4) Try replacing the swing motor. Is the problem corrected?                                            |
| 0003 | There is an error in relation to an        | 1) Check the swing home position sensor. Is the sensor                                                 |
| 0000 | hazardous area                             | normal?                                                                                                |
|      |                                            | 2) Check the writing between the finisher controller PCB and                                           |
|      |                                            | the swing motor. Is the wiring normal?                                                                 |
|      |                                            | 3) Check the swing mechanism. Is there a fault?                                                        |
|      |                                            | 4) Try replacing the swing motor. Is the problem corrected?                                            |
| E537 | rear alignment error (Finisher-R1/R2)      |                                                                                                    |
| 8001 | The home position sensor does not go off   | 1) Check the post-aligning plate home position sensor. Is the                                          |
|      | even when the swing motor has rotated      | sensor normal?                                                                                         |
|      | for a specific period of time.             | 2) Check the wiring between the finisher controller PCB and                                            |
|      |                                            | The post-aligning plate motor. Is the writing normal:                                                  |
|      |                                            | obstacle?                                                                                              |
|      |                                            | 4) Try replacing the post-aligning plate motor. Is the problem                                         |
|      |                                            | corrected?                                                                                             |
| 8002 | The home position sensor does not go on    | 1) Check the post-aligning plate home position sensor. Is the                                          |
|      | even when the swing motor has rotated      | sensor normal?                                                                                         |
|      | for a specific period of time.             | 2) Check the wiring between the finisher controller PCB and                                            |
|      |                                            | the post-aligning plate motor. Is the wring normal?                                                    |
|      |                                            | 3) Check the path of the aligning plate. Is there a mechanical                                         |
|      |                                            | 1) Try replacing the post-aligning plate motor. Is the problem                                         |
|      |                                            | corrected?                                                                                             |
| E540 | upper tray ascent/descent error (Finisher- | R1/R2)                                                                                                 |
| 8001 | upper tray ascent/descent motor clock      | 1) Check the No. 1 tray area sensors 1 through 3. Are the                                              |
|      | error                                      | sensors normal?                                                                                        |
|      |                                            | 2) Check the wiring between finisher controller PCB and the                                            |
|      |                                            | No. 1 tray shift motor. Is the wiring normal?                                                          |
|      |                                            | 3) Is there a fault in the ascent/descent mechanism of the                                             |
|      |                                            | tray?                                                                                                  |
|      |                                            | 4) Try replacing the No. 1 tray shift motor. is the problem                                            |
|      |                                            | confected :                                                                                            |

| Cada                     | Course/Doutionlous of data stion             | Domonika                                                      |
|--------------------------|----------------------------------------------|---------------------------------------------------------------|
|                          | Cause/Particulars of detection               |                                                               |
| 8002                     | area error                                   | 1) Check the No. 1 tray area sensors 1 through 3. Are the     |
|                          |                                              | sensors normal?                                               |
|                          |                                              | No. 1 tray shift motor. Is the wiring normal?                 |
|                          |                                              | 3) Is there a fault in the ascent/descent mechanism of the    |
|                          |                                              | tray?                                                         |
|                          |                                              | 4) Try replacing the No. 1 tray shift motor. Is the problem   |
|                          |                                              | corrected?                                                    |
| 8003                     | safety switch activation                     | 1) Check the No. 1 tray area sensors 1 through 3. Are the     |
|                          |                                              | sensors normal?                                               |
|                          |                                              | 2) Check the wiring between finisher controller PCB and the   |
|                          |                                              | No. 1 tray shift motor. Is the wiring normal?                 |
|                          |                                              | 3) Is there a fault in the ascent/descent mechanism of the    |
|                          |                                              | tray?                                                         |
|                          |                                              | 4) Try replacing the No. 1 tray shift motor. Is the problem   |
|                          |                                              | corrected?                                                    |
| E542                     | lower tray ascent/descent error (Finisher-   | K1/K2)                                                        |
| 8001                     | lower tray ascent/descent motor clock        | 1) Check the No. 2 tray sensors 1 through 3. Are the sensors  |
|                          | error                                        | normal?                                                       |
|                          |                                              | 2) Check the winning between the Tiner controller PCB and the |
|                          |                                              | 3) Is there a fault in the tray ascent/descent mechanism?     |
|                          |                                              | 4) Try replacing the No. 2 tray shift motor. Is the problem   |
|                          |                                              | corrected?                                                    |
| 8002                     | area error                                   | 1) Check the No. 2 tray sensors 1 through 3. Are the sensors  |
| 0002                     |                                              | normal?                                                       |
|                          |                                              | 2) Check the wiring between the finer controller PCB and the  |
|                          |                                              | No. 2 tray shift motor. Is the wiring normal?                 |
|                          |                                              | 3) Is there a fault in the tray ascent/descent mechanism?     |
|                          |                                              | 4) Try replacing the No. 2 tray shift motor. Is the problem   |
|                          |                                              | corrected?                                                    |
| 0003                     | safety switch activation                     | 1) Check the No. 2 tray sensors 1 through 3. Are the sensors  |
|                          |                                              | normal?                                                       |
|                          |                                              | 2) Check the wiring between the finer controller PCB and the  |
|                          |                                              | No. 2 tray shift motor. Is the wiring normal?                 |
|                          |                                              | 3) Is there a fault in the tray ascent/descent mechanism?     |
|                          |                                              | 4) Try replacing the No. 2 tray shift motor. Is the problem   |
| F584                     | shutter unit error (Finisher P1/P2)          |                                                               |
| 200 <del>1</del><br>2001 | The shutter open sensor does not go off      | 1) Check the shutter home position sensor. Is the sensor      |
| 6001                     | (i.e. the shutter is not closed)             | normal?                                                       |
|                          | (, the shutter is not crossed).              | 2) Check the wiring between the finisher controller PCB and   |
|                          |                                              | the stack edging motor and between the finisher controller    |
|                          |                                              | PCB and the shutter open/close clutch. Is the wiring normal?  |
|                          |                                              | 3) Is there a fault in the shutter mechanism?                 |
|                          |                                              | 4) Try replacing the stack edging motor or the shutter open/  |
|                          |                                              | close clutch. Is the problem corrected?                       |
| 0002                     | The shutter open/closed sensor does not      | 1) Check the shutter home position sensor. Is the sensor      |
|                          | go on (i.e., the shutter does not open).     | normal?                                                       |
|                          |                                              | 2) Check the wiring between the finisher controller PCB and   |
|                          |                                              | the stack edging motor and between the finisher controller    |
|                          |                                              | 2) Is there a fault in the shutter machanism?                 |
|                          |                                              | (4) Try replacing the stack adding motor or the shutter open/ |
|                          |                                              | close clutch. Is the problem corrected?                       |
| E590                     | There is an error in the punch motor (pu     | nch unit)                                                     |
| EJ90                     | ritere is an error in the putten motor. (put | non unit)                                                     |

| Code | Cause/Particulars of detection                                                     | Remarks                                                      |
|------|------------------------------------------------------------------------------------|--------------------------------------------------------------|
| 8001 | The punching home position sensor is not                                           | Check the punch home position sensor, horizontal             |
|      | detected when the punch motor has been                                             | registration motor, and punch driver PCB; then, turn off and |
|      | driven for 200 msec.                                                               | then on the main power.                                      |
| 8002 | The puncher does not detect the punching                                           | Check the punch home position sensor, horizontal             |
|      | home position after the motor has                                                  | registration motor, and punch driver PCB; then, turn off and |
|      | stopped (initial operation).                                                       | then on the main power.                                      |
| E591 | There is an error in the punch dust sensor                                         | . (punch unit)                                               |
| 8001 | There is an error in the light-receiving voltage with emission of light.           | Turn off and then on the main power.                         |
| 8002 | There is an error in the light-receiving voltage without emission of light.        | Turn off and then on the main power.                         |
| E592 | There is an error in the punch horizontal r                                        | registration sensor. (punch unit)                            |
| 8001 | There is an error in the light-receiving                                           | Turn off and then on the main power.                         |
|      | voltage at time of light emission. (trailing edge sensor)                          |                                                              |
| 8002 | There is an error in the light-receiving                                           | Turn off and then on the main power.                         |
|      | voltage without emission of light.                                                 | -                                                            |
| 8003 | There is an error in the light_receiving                                           | Turn off and then on the main power                          |
| 0005 | voltage with emission of light.                                                    | fulli off and then on the main power.                        |
|      | (horizontal registration sensor 1)                                                 |                                                              |
| 8004 | There is an error in the light-receiving                                           | Turn off and then on the main power.                         |
|      | voltage without emission of light.                                                 |                                                              |
|      | (horizontal registration sensor 1)                                                 |                                                              |
| 8005 | There is an error in the light-receiving                                           | Turn off and then on the main power.                         |
|      | voltage with emission of light.                                                    |                                                              |
|      | (horizontal registration sensor 2)                                                 |                                                              |
| 8006 | There is an error in the light-receiving                                           | Turn off and then on the main power.                         |
|      | voltage without emission of light.                                                 |                                                              |
| 2007 | (horizontal registration sensor 2)                                                 |                                                              |
| 8007 | There is an error in the light-receiving                                           | Turn off and then on the main power.                         |
|      | Voltage it the presence of emission of<br>light (horizontal registration sensor 3) |                                                              |
| 8008 | There is an error in the light-receiving                                           | Turn off and then on the main nower                          |
| 0000 | voltage without emission of light.                                                 | fulli off and then on the main power.                        |
| Ì    | (horizontal registration sensor 3)                                                 |                                                              |
| 8009 | There is an error in the light-receiving                                           | Turn off and then on the main power.                         |
| -    | voltage with emission of light.                                                    | r r r r r r r r r r r r r r r r r r r                        |
|      | (horizontal registration sensor 4)                                                 |                                                              |
| 800A | There is an error in the light-receiving                                           | Turn off and then on the main power.                         |
|      | voltage without emission of light.                                                 |                                                              |
|      | (horizontal registration sensor 4)                                                 |                                                              |
| E593 | There is an error in the punch shift motor                                         | . (punch unit)                                               |
| 8001 | The light-receiving voltage HP sensor                                              | Turn off and then on the main power.                         |
|      | does not go off at time of light emission.                                         |                                                              |
| 8002 | The light-receiving voltage HP sensor                                              | Turn off and then on the main power.                         |
|      | doest not go on without emission of light.                                         |                                                              |
| E5F0 | There is an error in saddle paper position                                         | ing.                                                         |
| 0001 | The paper positioning plate home                                                   | Check the paper positioning plate motor (M4S) /paper         |
|      | position sensor does not turn on when the                                          | positioning plate home position sensor (P1/S).               |
|      | paper positioning plate motor has been                                             |                                                              |
|      |                                                                                    |                                                              |
|      | The paper positioning plate motor (M4S)                                            |                                                              |
|      | or the paper positioning plate home                                                |                                                              |
|      | position sensor (PI7S) is faulty.                                                  |                                                              |

| Code | <b>Cause/Particulars of detection</b>                        | Remarks                                                  |
|------|--------------------------------------------------------------|----------------------------------------------------------|
| 0002 | The paper positioning plate home                             | Check the paper positioning plate motor (M4S) /paper     |
|      | paper positioning plate motor has been                       | positioning plate nome position sensor (1175).           |
|      | driven for 1 sec.<br>The paper positioning plate motor (M4S) |                                                          |
|      | or the paper positioning plate home                          |                                                          |
|      | position sensor (PI7S) is faulty.                            |                                                          |
| E5F1 | There is an error in saddle paper folding.                   |                                                          |
| 0001 | The number of detection pulses of the                        | Check the paper folding motor (M2S) /paper folding motor |
|      | paper folding motor clock sensor is lower<br>then specified  | clock sensor (PI4S).                                     |
|      | The paper folding home position sensor                       |                                                          |
|      | or the paper folding motor clock sensor                      |                                                          |
|      | (P14S) is faulty.                                            |                                                          |
| 0002 | The state of the paper folding home                          | Check the paper folding motor (M2S) /paper folding motor |
|      | position sensor does not change when the                     | clock sensor (PI4S).                                     |
|      | paper folding motor has been driven for 3                    |                                                          |
|      | The paper folding motor (M2S) or the                         |                                                          |
|      | paper folding motor clock sensor (P14S)                      |                                                          |
|      | is faulty.                                                   |                                                          |
| E5F2 | There is an error in the saddle guide.                       |                                                          |
| 0001 | The guide home position sensor does not                      | Check the guide motor (M3S) /guide home position sensor  |
|      | turn on when the guide motor has been                        | (PI13S).                                                 |
|      | driven for 0.45 sec.<br>The guide motor (M3S) or the guide   |                                                          |
|      | home position sensor (PI3S) is faulty.                       |                                                          |
| 0002 | The guide home position sensor doest not                     | Check the guide motor (M3S) /guide home position sensor  |
|      | turn off when the guide motor has been                       | (PI13S).                                                 |
|      | driven for 1 sec.                                            |                                                          |
|      | The guide motor (M3S) or the guide                           |                                                          |
| E5E2 | There is an error in soddle alignment                        |                                                          |
| 0001 | The aligning plate home position sensors                     | Check the alignment motor (M5S) /aligning plate home     |
| 0001 | does not turn on when the alignment                          | position sensor (PI5S).                                  |
|      | motor has been driven for 05. sec (during                    |                                                          |
|      | initialization, 1.67 sec).                                   |                                                          |
|      | The alignment motor (M5S) or the                             |                                                          |
|      | angning plate nome position sensor<br>(PI5S) is faulty       |                                                          |
| 0002 | The alignment plate home position                            | Check the alignment motor (M5S) /aligning plate home     |
| 0002 | sensor does not turn off when the                            | position sensor (PISS).                                  |
|      | alignment motor has been driven for 1                        |                                                          |
|      | sec.                                                         |                                                          |
|      | The alignment motor (M5S) for the                            |                                                          |
|      | (PI5S) is faulty                                             |                                                          |
| E5F4 | There is an error in saddle rear sampling                    |                                                          |
| 0001 | The stitching home position sensor does                      | Check he stitching motor (rear: M6S) /stitching home     |
| 0001 | not turn on when the stapler motor (rear)                    | position sensor (rear; MS5S).                            |
|      | is rotated in reverse for $0.5$ sec or more.                 |                                                          |
|      | The switch motor (rear, M65) or the                          |                                                          |
|      | stitching home position sensor (rear,                        |                                                          |
|      | NISSS) IS FAULTY.                                            |                                                          |

| Code         | <b>Cause/Particulars of detection</b>                                           | Remarks                                                  |
|--------------|---------------------------------------------------------------------------------|----------------------------------------------------------|
| 0002         | The stitching home position sensor does                                         | Check he stitching motor (rear; M6S) /stitching home     |
|              | not turn off when the switch motor (rear)                                       | position sensor (rear; MS5S).                            |
|              | is reverse for 0.5 sec or more.                                                 |                                                          |
|              | The switch motor (rear, M6S) or the                                             |                                                          |
|              | stitching home position sensor (rear,                                           |                                                          |
| 555          | MISSS) is faulty.                                                               |                                                          |
| E315<br>0001 | The stitching home position sensor does                                         | Check the stitching motor (front: M7S) (stitching home   |
| 0001         | not turn on when the switch motor (front)                                       | nosition sensor (front: MS7S).                           |
|              | is rotated in reverse for 0.5 sec or more.                                      |                                                          |
|              | The stitch motor (front, M7S) or the                                            |                                                          |
|              | stitching home position sensor (front,                                          |                                                          |
|              | MS7S) is faulty.                                                                |                                                          |
| 0002         | The stitching home position sensor does                                         | Check the stitching motor (front; M7S) /stitching home   |
|              | not turn off when the switch motor (front)                                      | position sensor (front; MS/S).                           |
|              | 1s fotated in normal direction for 0.5.<br>The stitch motor (front M7S) or the  |                                                          |
|              | switching home position sensor (front.                                          |                                                          |
|              | MS7S) is faulty.                                                                |                                                          |
| E5F6         | There is an error in saddle butting.                                            |                                                          |
| 8001         | The paper pushing plate home position                                           | The paper pushing plate motor (M8S) or the paper pushing |
|              | sensor does not turn on when the paper                                          | plate home position sensor (PI4) is faulty.              |
|              | pushing motor has been driven for 0.3 sec                                       |                                                          |
|              | or more.                                                                        |                                                          |
|              | the paper pushing plate motor (MoS) or<br>the paper pushing plate home position |                                                          |
|              | sensor (PI4) is faulty.                                                         |                                                          |
| 8002         | The paper pushing plate home position                                           | The paper pushing plate motor (M8S) or the paper pushing |
|              | sensor does not turn off when paper                                             | plate home position sensor (PI4S) is faulty.             |
|              | pushing plate motor has been driven for                                         |                                                          |
|              | 80 msec or more.                                                                |                                                          |
|              | The paper pushing plate motor (MISS) or                                         |                                                          |
|              | the paper pushing plate nome position<br>(PI4S) is faulty                       |                                                          |
| 8003         | The number of detection pulses of the                                           | The paper pushing plate motor (M8S) or the paper pushing |
| 0002         | paper pushing plate motor clock sensor                                          | plate motor clock sensor (PIIS) is faulty.               |
|              | drops below a specific number.                                                  |                                                          |
|              | The paper pushing plate motor (M8S) or                                          |                                                          |
|              | the paper pushing plate motor clock                                             |                                                          |
| 0004         | sensor (PI1S) is faulty.                                                        |                                                          |
| 8004         | The paper pushing plate sensor does not                                         | The paper pushing plate motor (M8S) or the paper pushing |
|              | turn off when the paper pushing plate                                           | plate leading edge position sensor (P1155) is faulty.    |
|              | more.                                                                           |                                                          |
|              | The paper pushing plate motor (M8S) or                                          |                                                          |
|              | the paper pushing plate leading edge                                            |                                                          |
|              | position sensor (PI15S) is faulty.                                              |                                                          |
| 8005         | The paper pushing plate leading edge                                            | The paper pushing plate motor (M8S) or the paper pushing |
|              | position sensor does not turn on when the                                       | plate leading edge position sensor (PI5S) is faulty.     |
|              | paper pushing plate motor has been                                              |                                                          |
|              | The paper pushing plate motor (M8S) or                                          |                                                          |
|              | the paper pushing plate leading edge                                            |                                                          |
|              | position sensor (PI5S) is faulty.                                               |                                                          |
| E5F8         | There is an error in the saddle connector.                                      |                                                          |

| Code                                 | Cause/Particulars of detection                 | Remarks                                                      |  |  |
|--------------------------------------|------------------------------------------------|--------------------------------------------------------------|--|--|
| 0001                                 | The connector of the guide home position       | Check the connectors of the guide home position sensor       |  |  |
|                                      | sensor is identified as being                  | (PI13S). Check the connectors of the paper pushing plate     |  |  |
|                                      | disconnected.                                  | home position sensor (PI4S).                                 |  |  |
|                                      | The connector of the guide home position       |                                                              |  |  |
|                                      | sensor (PI3S) is faulty.                       |                                                              |  |  |
| 0002                                 | The connector of the paper pushing plate       | Check the connectors of the paper pushing plate leading edge |  |  |
|                                      | home position sensor is identified as          | position sensor (PI5S).                                      |  |  |
|                                      | being disconnected.                            |                                                              |  |  |
|                                      | The connector of the paper pushing plate       |                                                              |  |  |
|                                      | home position sensor (PI14S) is faulty.        |                                                              |  |  |
| 0003                                 | The connector of the paper pushing plate       | Check the connectors of the paper pushing plate leading edge |  |  |
|                                      | leading edge position sensor is identified     | position sensor (PI5S).                                      |  |  |
|                                      | as being disconnected.                         |                                                              |  |  |
|                                      | The connector of the paper pushing plate       |                                                              |  |  |
|                                      | leading edge sensor (PI15S) is faulty.         |                                                              |  |  |
| E5F9                                 | There is an error in the saddle switch.        |                                                              |  |  |
| 0001                                 | With any of the following sensor is            | Check the inlet cover switch (MS1S)/front cover switch       |  |  |
|                                      | identifying its respective cover a being       | (MS2S)/delivery cover switch (MS3S).                         |  |  |
|                                      | closed, the inlet cover switch is identified   |                                                              |  |  |
|                                      | as being open for 1 sec or more after the      |                                                              |  |  |
|                                      | start of the initial rotation of the machine   |                                                              |  |  |
|                                      | inlet cover sensor (PIQS)                      |                                                              |  |  |
|                                      | - front cover open/closed sensor (PI2S)        |                                                              |  |  |
|                                      | - delivery cover sensor (PI3S)                 |                                                              |  |  |
|                                      |                                                |                                                              |  |  |
|                                      | Or, the front cover switch (MS2S) or the       |                                                              |  |  |
|                                      | delivery cover switch (MS3S) is open.          |                                                              |  |  |
|                                      | The inlet cover switch (MS1S), front           |                                                              |  |  |
|                                      | cover switch (MS2S), or delivery cover         |                                                              |  |  |
|                                      | switch (MS3S) is faulty.                       |                                                              |  |  |
| 0002                                 | With any of the following sensor is            | Check the front cover switch (MS2S)/delivery cover switch    |  |  |
|                                      | identifying its respective cover as being      | (MS3S).                                                      |  |  |
|                                      | closed, the front cove switch is identified    |                                                              |  |  |
|                                      | as being open for 1 sec or more after the      |                                                              |  |  |
|                                      | start of the initial rotation of the machine   |                                                              |  |  |
|                                      | or the start of printing:                      |                                                              |  |  |
|                                      | - inlet cover sensor (PI9S)                    |                                                              |  |  |
|                                      | - tront cover open/closed sensor (PI2S)        |                                                              |  |  |
|                                      | - delivery cove sensor (PI3S)                  |                                                              |  |  |
|                                      | the front cover switch (MS2S) of the           |                                                              |  |  |
| 0002                                 | With one of the fallowing ways                 | Charle the delivery cover witch (MC22)                       |  |  |
| 0003                                 | with any of the following sensors              | Check the derivery cover switch (MS3S).                      |  |  |
|                                      | closed the delivery cover switch is            |                                                              |  |  |
|                                      | identified as being open for 1 sag or more     |                                                              |  |  |
|                                      | after the start of the initial rotation of the |                                                              |  |  |
|                                      | machine or the start of printing.              |                                                              |  |  |
|                                      | - inlet cover sensor (PI9S)                    |                                                              |  |  |
|                                      | - front cover open/closed sensor (PI2S)        |                                                              |  |  |
|                                      | - delivery cover sensor (PI3S)                 |                                                              |  |  |
|                                      | - delivery cover switch (MS3S)                 |                                                              |  |  |
| E602                                 | There is a hard disk error                     |                                                              |  |  |
| E604                                 | There is a shortage of image memory (SF        | DRAM).                                                       |  |  |
| 0000                                 | The amount of memory required by the           | Set it to the size of memory suited to the model in question |  |  |
| model in question is not recognized. |                                                |                                                              |  |  |
| 2609                                 | E609 (Samsung HDD-related error code)          |                                                              |  |  |
| 007                                  | E009 (Samsung HDD-related enor code)           |                                                              |  |  |

| Code | Cause/Particulars of detection                                                                                                    | Remarks                                                                                                    |
|------|----------------------------------------------------------------------------------------------------|----------------------------------------------------------------------------------------------------|
| 0008 | The HDD does not increase to a specific temperature level within a specific time when the power is turned on.                                      | Replace the HDD.                                                                                                    |
| 0009 | The HDD does not increase to a specific temperature level in relation to a sleep state.                                                            | Turn off and then on the power.<br>If the return operation fails, replace the HDD.                                                                                                    |
| E610 | HDD encryption key fault                                                                                                    |                                                                                                    |
| 0001 | A fault exists in the HDD encryption key<br>(hardware configuration error).<br>The encryption board is missing.                                    | Ask the user to check the configuration of the hardware.                                                                                                    |
| 0002 | A fault exists in the HDD encryption key<br>(hardware configuration error).<br>The requirements for the memory<br>configuration are not fully met. | Ask the user to check the configuration of the hardware.                                                                                                    |
| 0101 | A fault exists in the HDD encryption key<br>(initialization error).<br>An attempt to initialize the key storage<br>area has failed.                | Turn off and then on the power. If the remedy fails, suspect<br>a fault in the hardware.                                                                                                    |
| 0102 | A fault exists in the HDD encryption key<br>(initialization error).<br>An attempt to initialize the encryption<br>area has failed.                 | Turn off and then on the power. If the remedy fails, suspect<br>a fault in the hardware.                                                                                                    |
| 0201 | A fault exists in the HDD encryption key.<br>An error exists in the encryption<br>processing area.                                                 | Turn off and then on the power. If the remedy fails, suspect<br>a fault in the hardware.                                                                                                    |
| 0202 | A fault exists in the HDD encryption key.<br>An error exists in the encryption<br>processing area.                                                 | Turn off and then on the power. If the remedy fails, suspect<br>a fault in the hardware.                                                                                                    |
| 0301 | A fault exists in the HDD encryption key.<br>(encryption key error)<br>An attempt to create an encryption key<br>has failed.                       | Turn off and on the power. If the remedy fails, suspect a fault<br>in the hardware.                                                                                                    |
| 0302 | A fault exists in the HDD encryption key.<br>(encryption key error)<br>A fault has been detected in the<br>encryption key.                         | Turn off and then on the power. If the remedy fails, suspect<br>a fault in the hardware (SRAM). The error resets the data on<br>the HDD.                                                               |
| 0303 | A fault exists in the HDD encryption key.<br>(encryption key error)<br>A fault has been detected in the<br>encryption key.                         | Turn off and then on the power. If the remedy fails, suspect<br>a fault in the hardware (SRAM). The error resets the data on<br>the HDD.                                                               |
| 0401 | A fault exists in the HDD encryption key.<br>(encryption processing error)<br>An error has been detected in the course<br>of decoding.             | Turn off and then on the power. If the remedy fails, suspect<br>a fault in the hardware (encryption board).                                                                                            |
| 0402 | A fault exists in the HDD encryption key.<br>(encryption processing error)<br>An error has been detected in the course<br>of decoding.             | Turn off and then on the power. If the remedy fails, suspect<br>a fault in the hardware (encryption board).                                                                                            |
| E674 | There is an error in the fax board.                                                                                                    |                                                                                                    |
| 0001 | The fax board is detected, but<br>communication is not possible.                                                                                   | Turn off the main power, and check the fax board and the<br>main controller PCB; then, turn on the main power.<br>If the machine fails to reset, replaced the fax board or the<br>main controller PCB. |
| E677 | There is an external controller error.                                                                                                    |                                                                                                    |

| 0.1  |                                                                                 | D                                                                |
|------|---------------------------------------------------------------------------------|------------------------------------------------------------------|
| Code | Cause/Particulars of detection                                                  | Remarks                                                          |
| 0003 | An error has been detected by a check on<br>the configuration when the external | the main power, and check the cable; then, turn on               |
|      | controller is being started up                                                  | If the machine fails to start up, re-install the system software |
|      | controller is being statted up.                                                 | of the external controller.                                      |
| 0010 | A controller for a non-Canon machine is                                         | Turn off the main power, and check the controller is an          |
| 0010 | connected.                                                                      | appropriate type, and check the cable; then turn on the main     |
|      |                                                                                 | power.                                                           |
|      |                                                                                 | If the machine fails to reset, re-install the system software of |
|      |                                                                                 | the external controller.                                         |
| 0080 | There is an error in the communication                                          | Turn off the main power, and check the cable; then, turn on      |
|      | with the printer after the external                                             | the main power.                                                  |
|      | controller has started up normally.                                             | If the machine fails to start up, re-install the system software |
|      |                                                                                 | of the external controller.                                      |
| E710 | There is an error in IPC initialization.                                        |                                                                  |
| 0001 | The machine fails to become ready                                               | Turn off the main power, and check the cable; then, turn on      |
|      | within 3 sec after the IPC chip has started                                     | the main power.                                                  |
|      | up.                                                                             |                                                                  |
| E711 | There is an IPC communication error.                                            |                                                                  |
| 0002 | An error has been detected 4 times or                                           | Turn off the main power, and check the cable; then, turn on      |
|      | more within 1.5 sec after the                                                   | the main power.                                                  |
|      | communication has been interrupted                                              | If the machine fails to reset, check the connector between the   |
|      | the machine does not reset                                                      | the finisher controller/DC controller                            |
| E712 | There is a finisher communication error                                         | the minister controller/DC controller.                           |
| 0001 | There is an amor in the IC used for                                             | Turn off the main nerver switch and sheet the wining of the      |
| 0001 | communication by the sorter                                                     | DC controller PCB and the finisher controller PCB and            |
|      | communication by the sorter.                                                    | check the 24V system fuse: then, turn on the main power          |
|      |                                                                                 | switch.                                                          |
|      |                                                                                 | If the machine does not reset, replace the DC controller PCB/    |
|      |                                                                                 | finisher controller PCB.                                         |
| E717 | There is an error in the communication w                                        | ith the NE controller.                                           |
| 0001 | The NE controller that was connected                                            | Check the cable, and reset in service mode:                      |
|      | before the power is turned off is not                                           | COPIER>FUNCTION>CLEAR>ERR.                                       |
|      | recognized after the power is turned on.                                        |                                                                  |
| 0002 | An IPC open circuit or an IPC                                                   | Check the cable, and reset in service mode:                      |
|      | communication error is not reset.                                               | COPIER>FUNCTION>CLEAR>ERR.                                       |
| E719 | error in communication with coin vendor                                         | /card reader                                                     |
| 0001 | The coin vendor that is connected before                                        | Check the cable, and reset in service mode:                      |
|      | the power is turned off is not recognized                                       | COPIER>FUNCTION>CLEAR>ERR.                                       |
|      | when the paper is turned on.                                                    |                                                                  |
| 0002 | - The IPC cable to the coin vendor is                                           | Check the cable; thereafter, reset by making the following       |
|      | broken and the IPC communication                                                | selections: COPIER>FUNCTION>CLEAR>ERROR.                         |
|      | cannot be recovered.                                                            |                                                                  |
|      | - There is an open circuit in the pickup                                        |                                                                  |
|      | denvery signal line.                                                            |                                                                  |
|      | - An improper connection is detected                                            |                                                                  |
| 0011 | The cord reader that is corrected hefer.                                        | Check the cable, and reset in complex mode:                      |
| 0011 | the power is turned off is not recognized                                       | COPIERSELINCTIONSCI EARSERR                                      |
|      | when the paper is turned on                                                     | COLIENT UNCTION/CLEAN/ENN.                                       |
| 0012 | There is an IPC cable open sirewit or on                                        | Check the cable, and resot in service mode:                      |
| 0012 | IPC communication error in relation to                                          | COPIERSELINCTIONSCI FARSER                                       |
|      | the card reader that cannot be reset                                            |                                                                  |
| F730 | There is a PDL error                                                            |                                                                  |
| 1001 | At the start of a job an initialization or or                                   | Perform PDL resetting or turn off and then on the main           |
| 1001 | has occurred                                                                    | nower                                                            |
|      | There is a fault in the PDL software                                            | power.                                                           |
| 1    |                                                                                 |                                                                  |

| Code | Cause/Particulars of detection                                                                                                    | Remarks                                                                                                    |  |  |  |
|------|----------------------------------------------------------------------------------------------------|----------------------------------------------------------------------------------------------------|--|--|--|
| 100A | A system error (e.g., failed initialization)<br>has occurred during job processing.<br>The PDL software has a fault.                                                                                                    | Perform PDL resetting, or turn off and then on the main power.                                                                                                    |  |  |  |
| 100B | At start-up, a mismatch occurs between<br>the version number indicated in the<br>master font management file of /<br>BOOTDEV and the bootable version.<br>There is no master font management file<br>in /BOOTDEV.<br>There is an error in the PDL master font. | Perform PDL resetting, or turn off and then on the main<br>power.<br>If the machine fails to reset, re-install the font file or fully<br>format and re-install the system software.                                            |  |  |  |
| 9004 | There is an error in the PAI<br>communication with the external<br>controller.<br>There is an OPEN/IF communication<br>error.                                                                                                    | Turn off the main power, and check the open I/F board and<br>the cable; then, turn on the main power.<br>If the machine fails to reset, replace the external controller,<br>open I/F PCB, or the main controller PCB.          |  |  |  |
| 9005 | There is an error it the connection of the video cable connected to the external controller.                                                                                                    | Turn off the main power, and check the open I/F board and<br>the cable; then turn on the main power.<br>If the machine fails to reset, replace the eternal controller,<br>open I/F PCB, or main controller PCB.                |  |  |  |
| A006 | PDL does not response, subootable is out<br>of order or does not exist.<br>There is a PDL communication error.                                                                                                    | Perform PDL resetting, or turn off the main power, and check<br>the connector of the UFR board; then, turn on the main<br>power.<br>If the machine fails to reset, re-install the firmware or replace<br>the main control PCB. |  |  |  |
| A007 | At time of start-up, a mismatch occurs<br>between the version of the machine<br>control software and the version of the<br>PDL control software.<br>The PDL version is wrong.                                                                                  | Perform PDL resetting, or turn off and then on the main<br>power.<br>If the machine fails to reset, fully format and re-install the<br>system software.                                                                        |  |  |  |
| B013 | The font data is found to be damaged at start-up.<br>PDL                                                                                                    | There is an error in the built-in font. If the error is not reset<br>when the main power has been turned off and then on,<br>perform full system formatting and installation sessions.                                         |  |  |  |
| E731 | There is a UFR board error.                                                                                                    |                                                                                                    |  |  |  |
| 3000 | There is a UFR board error.<br>At start-up, the UFR board is not<br>recognized.                                                                                                    | Turn off the main power, and check the connection of the UFR board; then, turn on the main power.<br>If the machine does not reset, replace the UFR board or the main controller PCB.                                          |  |  |  |
| 3001 | At start-up, initialization of the UFR fails.                                                                                                    | Turn off the main power, and check the connection of the UFR board; then, turn on the main power.<br>If the machine fails to ret, replace the UFR board or the main control PCB.                                               |  |  |  |
| 3002 | Initialization of Rambus fails.                                                                                                    |                                                                                                    |  |  |  |
| 3015 | While a job is being processed, there is<br>no video data in the chip of the main<br>controller PCB (main) although the<br>software is operating without a problem.                                                                                            | Turn off and then on the main power.<br>If the machine fails to start up, replace the main controller<br>PCB.                                                                                                    |  |  |  |
| E732 | There is an error in reader communication                                                                                                    | n                                                                                                    |  |  |  |
| 0001 | There is an error in reader communication.                                                                                                    | Turn off the main power, and check the connectors to the<br>reader, and check the power supply of the reader; then, turn<br>on the main power.                                                                                 |  |  |  |
| 9999 | Although a printer model, the machine is<br>identified as a reader unit at start-up. (A<br>copier model is started up as a printer<br>model when the RAM is initialized.)                                                                                      | Turn off and then on the main power.                                                                                                    |  |  |  |
| E733 | There is a printer communication error.                                                                                                    |                                                                                                    |  |  |  |

| Cada  | Course/Dentionlang of data stion               | Domonic                                                     |
|-------|------------------------------------------------|-------------------------------------------------------------|
| Code  | Cause/Particulars of detection                 | Remarks                                                     |
| 0000  | There is a printer communication error.        | Turn off the main power, and check the connectors to the DC |
|       | At start-up, the printer is not detected.      | controller PCB and the main controller PCB, and check the   |
|       |                                                | power supply of the printer; then, turn on the main power.  |
| 0001  | There is a DDI-P communication error.          | Turn off the main power, and check the connectors to the DC |
|       |                                                | control PCB and the main controller PCB, and check the      |
|       |                                                | power supply of the printer; then, turn on the main power.  |
| E740  | There is an Ethernet board error.              |                                                             |
| 0002  | At time of start-up, the MAC address is        | Turn off the main power, and replace the NIC; then, turn on |
|       | found to be illegal.                           | the main power.                                             |
|       | A non-Canon MAC address is detected.           |                                                             |
| E743  | There is a DDI communication error.            | ·                                                           |
| 0000  | There is an SCI error. The reception data      | Disconnect and connect the DDI-S cable connector; then, as  |
|       | is faulty. A reception time-out condition      | necessary, replace the reader controller PCB or the main    |
|       | has occurred. An SEQ time-out error has        | controller PCB.                                             |
|       | occurred. An SEQ time-out error has            |                                                             |
|       | occurred.                                      |                                                             |
| E744  | There is a language file/boot ROM error.       | 1                                                           |
| 0001  | The version of the language file on the        | Download the appropriate language fields of the correct     |
| 0001  | HDD is different from the version of           | version using the Service Support Tool                      |
|       | bootable                                       | version using the betvice support root.                     |
| 0002  | The size of the language file on the UDD       | Download the appropriate language fields of the correct     |
| 0002  | is too large                                   | version using the Service Support Tool                      |
| 0002  | There is no low succes to use in Configuration | Described the encounciets language fields of the encounciet |
| 0003  | I here is no language to use in Config.txt     | Download the appropriate language fields of the correct     |
|       | on the HDD. Or, none of the languages          | version using the Service Support 1001.                     |
|       | on the HDD is appropriate for use.             |                                                             |
|       | A switchover cannot be made to a               | Download the appropriate language fields of the correct     |
|       | language file on the HDD.                      | version using the Service Support Tool.                     |
| 0004  | A switchover cannot be made to a               | Download the appropriate language fields of the correct     |
|       | language file on the HDD.                      | version using the Service Support Tool.                     |
| 1000  | There is a boot ROM project error.             | Turn off the main power, and replace the boot ROM with one  |
|       | The installed boot ROM is of the wrong         | of the correct type; then, turn on the main power.          |
|       | type.                                          |                                                             |
| 3000  | There is a mismatch in respect of the          | Upgrade the boot ROM, or replace it.                        |
|       | version of the boot ROM module.                |                                                             |
|       | The installed boot ROM dose not permit         |                                                             |
|       | normal start-up operation.                     |                                                             |
| E745  | There is a TokenRing error.                    |                                                             |
| 0001  | When the TokeRing driver is initialized,       | When the TokeRing driver is initialized, the attempt in PCI |
|       | the attempt in PCI has failed.                 | has failed.                                                 |
| 0002  | When the TokeRing driver is being              | Turn off the main power switch: as necessary, replace the   |
| 5002  | initialized, the MAC address is found to       | TokenRing board, and turn on the main power.                |
|       | be faulty.                                     |                                                             |
| 0003  | While the TokeRing driver is being             | Turn off the main power: as necessary replace the           |
| 0005  | initialized board information cannot be        | TokenRing board and turn on the main power                  |
|       | obtained or the settings are wrong             | rowenting courd, and turn on the main power.                |
|       | The board information cannot be                |                                                             |
|       | obtained                                       |                                                             |
| 0004  | When starting up the TokenDing driver          | Turn off the main newer and check the connection of the     |
| 0004  | when starting up the Tokenking driver, a       | and check the neuron supply of MALL there turn in the       |
|       | connection error occurs.                       | cable, and check the power supply of MAU; then, turn on the |
| 10045 |                                                | Inam power.                                                 |
| E746  | The accessories board is of the wrong typ      | be.                                                         |
| 0003  | At time of start-up, the UFR board is          | Replace it with a UFR board of the correct type.            |
|       | found to be of the wrong type.                 |                                                             |
|       | (A query is made to find out if the type is    |                                                             |
|       | correct with reference to the engine ID.)      |                                                             |

\_

| Code  | Cause/Particulars of detection                | Remarks                                                     |
|-------|-----------------------------------------------|-------------------------------------------------------------|
| 0004  | At time of start-up, the scanner board is     | Replace it with a scanner board of the correct type.        |
|       | found to be of the wrong type.                |                                                             |
|       | (A query is made to find out if the type is   |                                                             |
|       | correct with reference to the engine ID.)     |                                                             |
| E747  | There is an error in the ASIC for image pr    | rocessing or in the ASIC for memory control/communication   |
|       | control.                                      |                                                             |
|       | There is an error in IC1015 (ASIC for         | Turn off the main power, and check the main controller PCB; |
|       | image processing) or in IC1012 (for           | then, turn on the main controller PCB.                      |
|       | memory control/communication control)         |                                                             |
|       | on the main controller PCB. (e.g., 1mage      |                                                             |
| 77.10 | data transfer error)                          |                                                             |
| E748  | CL2 board-dependent board error               |                                                             |
| 4000  | A packet timeout condition has occurred       | 1. Disconnect and then connect 4 to 5 G-chip boards several |
|       | in the G-chip loopback.                       | times.                                                      |
|       |                                               | 2. Replace the G-chip board.                                |
| 4020  |                                               | 3. Replace the main controller PCB.                         |
| 4020  | An abnormal board has been detected.<br>(TBD) | Remove the invalid board.                                   |
| 4021  | The /SERROR signal of PCI has been            | Disconnect and then connect the PCI board. If the fault     |
|       | detected.                                     | persists, replace it or the main controller PCB.            |
| 4030  | An error has occurred as a result of a        | Replace the main controller PCB.                            |
|       | check on access to BARSAC.                    |                                                             |
| 4031  | BARSAC is identified as being locked.         | Replace the main controller PCB.                            |
|       |                                               | Replace the LAN-BAR board.                                  |
| 4040  | An error has occurred in the course of        |                                                             |
| 10.11 | 12C write operation.                          |                                                             |
| 4041  | An error has occurred during access to        | 1. Disconnect and then connect the counter board.           |
|       | FKAM.                                         | 2. Replace the main controller PCR                          |
| 4042  | A DDD CDD AM size error has occurred          | 5. Replace the main control (CD.                            |
| 4042  | A DDK-SDKAIVI SIZE EITOI has occurred.        | 1 Disconnect and then connect DDR                           |
|       |                                               | 2 Replace DDR                                               |
|       |                                               | 3. Replace the main board.                                  |
| 4043  | A MAC address read error has occurred.        | 1. Replace the LAN board.                                   |
|       |                                               | 2. Replace the main controller PCB.                         |
| 4044  | An ECOROM access error has occurred.          | 1. Disconnect and then connect ECOROM.                      |
|       |                                               | 2. Replace ECOROM.                                          |
|       |                                               | 3. Replace the main controller PCB.                         |
| 4045  | An RTC access error has occurred.             | 1. Disconnect and then connect SRAM/RTC board.              |
|       |                                               | 2. Replace the SRAM/RTC board.                              |
|       |                                               | 3. Replace the main controller PCB.                         |
| 4050  | An error has occurred during a check on       | 1. Replace the LAN board.                                   |
|       | access to the LANC board.                     | 2. Replace the main controller PCB.                         |
| 4150  | The battery has been identified as being      | The RTCRAM board has a short-circuit, or the battery is     |
|       | exhausted. (condition resets after error      | exhausted.                                                  |
|       | output)                                       | 1. If the error occurs no more than once in the course of   |
|       |                                               | disconnection and connection, leave it unattended.          |
| 11.00 | · · · ·                                       | 2. If it occurs multiple times, replace the SKAM/KIC board. |
| 4160  | An access error has occurred.                 | Replace the main controller PCB.                            |
| 4170  | An access error has occurred.                 | 1. Replace the LAN/USB board.                               |
| 1100  |                                               | 2. Replace the main controller PCB.                         |
| 4180  | An access error has occurred.                 | 1. Replace the LAN/USB board.                               |
| 1100  | · · · ·                                       | 2. Replace the main controller PCB.                         |
| 4190  | An access error has occurred.                 | Replace the main controller PCB.                            |
| 4220  | The nature of SPD of the RAM (slot 0) is      | 1. Disconnect and connect DDR-SDRAM of the slot in          |
|       | illegal, or cannot be read.                   | question.                                                   |
|       |                                               | 2. Replace DDR-SDRAM of the slot in question.               |

| Code | Cause/Particulars of detection                                | Remarks                                                                                                    |  |  |
|------|---------------------------------------------------------------|----------------------------------------------------------------------------------------------------|--|--|
| 4221 | The nature of SPD of the RAM (slot 1) is                      | 1. Disconnect and then connect DDR-SDRAM of the slot in                                                            |  |  |
|      | illegal, or cannot be read.                                   | question.                                                                                                    |  |  |
|      |                                                               | 2. Replace DDR-SDRAM of the slot in question.                                                                      |  |  |
| 4230 | An access error has occurred.                                 | Replace the main controller PCB.                                                                                   |  |  |
| 4260 | A write error has occurred in the course                      | The boot ROM is damaged. Replace it with a service part.                                                           |  |  |
| 1010 | of upgrading the boot ROM.                                    |                                                                                                    |  |  |
| 4310 | A board that is older than the main4 board has been detected. | Use a board more recent than the main4 board, or provide retrofit work.                                            |  |  |
| 4901 | A drop in 3.3 V (for emergency use) has                       | Replace the power supply, and then replace the main                                                                |  |  |
|      | been detected in the course of operation.                     | controller PCB.                                                                                                    |  |  |
| 4910 | A board not compatible with the machine                       | Replace the main controller PCB.                                                                                   |  |  |
|      | has been detected.                                            |                                                                                                    |  |  |
| E749 | Reboot instruction initiated by change in                     | PDL configuration                                                                                                  |  |  |
| 0001 | A change has occurred that calls for                          | Turn off and then on the power.                                                                                    |  |  |
|      | turning off and then on the power.                            |                                                                                                    |  |  |
| E800 | The interlock 24V mechanism of the fixin                      | ng unit is identified as being off. With the door closed, the                                                      |  |  |
|      | interlock 24V mechanism remains off for 500 msec.             |                                                                                                    |  |  |
| 0001 |                                                               | Turn off the main switch, and check the wiring of the DC                                                           |  |  |
|      |                                                               | controller PCB, check the fixing unit interlock, and check the                                                     |  |  |
| E904 | There is such the continue to see of for                      | 24 v system luse; then, turn on the interlock main switch.                                                         |  |  |
| E804 | There is any of the various types of fair en                  | IT is a first and in the second second second second second second second second second second second second se    |  |  |
| 0004 | I here is an error in the controller cooling                  | furn off the main switch, and check the wiring of the DC controller PCP and the 24V system fuse; then, turn on the |  |  |
|      |                                                               | main switch                                                                                                    |  |  |
| 0007 | There is an error in the power supply                         | Turn off the main switch and check the DC controller PCB                                                           |  |  |
| 0007 | cooling fan.                                                  | and the 24V system fuse: then, turn on the main switch.                                                            |  |  |
| E805 | The fixing heat exhaust fan is identified a                   | s having stopped or having an error.                                                                               |  |  |
| 0003 | There is an error in the fixing heat                          | Turn off the main power, and check the supply of power to                                                          |  |  |
|      | exhaust fan.                                                  | the fan; then, as necessary, replace the fan, and turn on the                                                      |  |  |
|      |                                                               | main power.                                                                                                    |  |  |
| E820 | There is an error in the process unit cooli                   | ng fan.                                                                                                    |  |  |
| 0002 | There is an error in the process unit fan.                    | Turn off the main switch, and check the wiring of the DC                                                           |  |  |
|      |                                                               | controller PCB and the 24V system fuse; then, turn on the                                                          |  |  |
|      |                                                               | main switch.                                                                                                    |  |  |
| E824 | There is an error in the primary charging                     | suction/primary charging exhaust fan.                                                                              |  |  |
| 0000 | There is an error in the primary charging                     | Turn off the main power, and check the DC controller PCB                                                           |  |  |
|      | suction mechanism.                                            | and the 24V system fuse; then, turn on the main switch.                                                            |  |  |
| 0001 | There is an error in the primary exhaust                      | Turn off the main switch, and check the wiring of the DC                                                           |  |  |
|      | tan.                                                          | controller PCB and 2V system fuse; then, turn on the main                                                          |  |  |
|      |                                                               | SWITCH.                                                                                                    |  |  |

\_

#### 1. E602 in Detail

If the machine indicates 'E602-xxyy', take the appropriate action according to the instructions indicated by the detail code.

#### 

If 'E602-xxyy' is indicated, be sure always to turn off and then on the main power (so that auto recovery sequence is performed).

|    | T-15-3    |    |                                                                                                    |
|----|-----------|----|----------------------------------------------------------------------------------------------------|
| XX | Partition | уу | Description                                                                                                    |
| 00 | HDD full  | 01 | The machine cannot recognize the HDD. The machine cannot find BOOTDEV at time of start-up.                                  |
|    |           |    | Remedy:                                                                                                    |
|    |           |    | Turn off the main power, and check the connection of the 2 cables from the HDD (power, SIDE); then, turn on the main power. |
|    |           |    | At that time, check if the HDD rotates and power is supplied. $F \xrightarrow{NG} D$                                        |
|    |           | 02 | The machine cannot find the system software or the main controller (main PCB) in BOOTDEV.                                   |
|    |           |    | Remedy:<br>E F F                                                                                                    |
|    |           | 03 | The machine detects a faulty sector while it is reading data from BOOTDEV.                                                  |
|    |           |    | Remedy:<br>$H \xrightarrow{NG} E \xrightarrow{NG} F$                                                                        |
|    |           | 06 | The machine cannot find the system software for the main controller (sub) CPU in BOOTDEV.                                   |
|    |           |    | Remedy:<br>E F F                                                                                                    |
|    |           | 07 | The machine cannot find appropriate ICCProfile in BOOTDEV/PDLDEV.                                                           |
|    |           |    | Remedy:                                                                                                    |
|    |           |    |                                                                                                    |

| Г-15-4 |  |
|--------|--|
|--------|--|

| XX | Partition | уу     | Description                                                       |
|----|-----------|--------|-------------------------------------------------------------------|
| 01 | DOSDEV    | 01, 02 | There is a read error or a file system error at time of start-up. |
| 02 | FSTDEV    |        |                                                                   |
| 03 | DOSDEV2   |        |                                                                   |
| 04 | FSTPDEV   |        |                                                                   |
| 05 | DOSDEV3   |        |                                                                   |
| 06 | PDLDEV    |        |                                                                   |
| 07 | DOSDEV4   |        |                                                                   |
| 08 | BOOTDEV   |        |                                                                   |
| 09 | DOSDEV5   |        |                                                                   |
| FF | IMPOSSIB  |        |                                                                   |
|    | LE TO     |        |                                                                   |
|    | SPECIFY   |        |                                                                   |
|    |           |        | Remedy:                                                           |
|    |           |        |                                                                   |
|    |           |        | - if xxyy = 0701, 0702,                                           |

Remedy:

Ask the user to collect address book data, transfer settings, and user mode data using the remote UI.

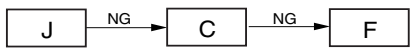

Chapter 15 **Partition** Description XX уу - if xxyy = 0801, 0802, Remedy: NG .1 F F - if xxyy = FF01, FF02, Remedy: А Е F 03 There is an HDD contact fault or an opening system error. Remedy: Turn off the main power, and check the connection of the 2 cables (power, IDE) from the HDD; then, turn on the main power. At that time, check if the HDD is rotating and power is supplied. NG Е F D 11, 21 There is an HDD contact faulty. Remedy: Turn off the main power, and check the connection of the 2 cables (power, IDE) from the HDD; then, turn on the main power. At that time, check to see if the HDD rotates and power is supplied. F NG D 13, 25 There is a read error. Remedy: T В F - if xxyy = 0713, 0725, Remedy: ı С - if xxyy= 0813, 0825, Remedy: Е NG NG F 10, 12, There is a system error or a packet data error. 14, 22, 23, 24 Remedy: Е F A: 1) Set '0' to the following: COPIER>FUNCTION>SYSTEM>CHK-TYPE. 2) Make the following selections, and press the OK key: COPIER>FUNCTION>SYSTEM>HD-CHECK\*. 3) When the execution is over, turn off and then on the main power. **B**:

1) While referring to "Formatting the HDD" enter the appropriate CHK-TYPE for the following: COPIER>FUNCTION>SYSTEM.

2) Make the following selections, and press the OK key: COPIER>FUNCTION>SYSTEM>HD-CLEAR.3) When execution is over, turn off and then on the main power.

Ć:

- 1) \*\* Start up the machine in normal mode (i.e., by turning on the main power while pressing the 1 and 7 keys); then, make the following selections, and press the OK key: COPIER>FUNCTION>SYSTEM>DOWNLOAD.
- 2) Perform DOSDEV4 using the Service Support Tool.
- 3) When the execution is over, turn off and then on the main power.

D:

1) Replace the main controller (main) board.

2) Move the image memory (SDRAM) and the boot ROM from the old board to the new board. E:

1) \*\* Start up the machine in safe mode (i.e., by turning on the main power while pressing the 2 and 8 keys).

- 2) Perform HDD formatting (ALL) and download the system software (SYSTEM, LANG, RUI) using the Service Support Tool.
- 3) When the execution is over, turn off and then on the main power.
- F:
- 1) \*\* Replace the HDD, and start up the machine in safe mode (i.e., by turning on the main power while pressing the 2 and 8 keys).
- 2) Perform HDD formatting (ALL) and download the system software (SYSTEM, LANG, RUI) using the Service Support Tool.
- 3) When the execution is over, turn off and then on the main power.

G:

1) Set '1' to the following: COPIER>FUNCTION>SYSTEM>CHK-TYPE.

2) Make the following selections, and press the OK key: COPIER>FUNCTION>SYSTEM>HD-CLEAR.

3) When the execution is over, turn off and then on the main power.

H:

1) Turn off the main power, and turn on the power while pressing the 1 and 9 keys so that the machine will automatically start its recovery program\* and turns its control panel solid black.

2) When the execution is over (i.e., when the screen is solid white), turn off and then on the main power.

#### A

If the machine does not start its recovery program in response to the foregoing operation, go to E.

I:

1) By referring to "Formattingthe HDD," enter the appropriate CHK-TYPE in the following: COPIER>FUNCTION>SYSTEM.

2) Make the following selections, and press the OK key.

3) When the execution is over, turn off and then on the main power.

J:

1) Enter '4 to the following: COPIER>FUNCTION>SYSTEM>CHK-TYPE.

2) Make the following selections, and press the OK key: COPIER>FUNCTION>SYSTEM>HD-CHECK (1 to 5 min).

3) When the execution is over, turn off and then on the main power.

\* Takes about 30 to 50 min.

\*\* As necessary, ask the user to collect the address book data, transfer settings, and user mode data before starting the work.

#### T-15-5

| Formatting the HDD |              |                                                              |  |
|--------------------|--------------|--------------------------------------------------------------|--|
| Partition          | CHK-<br>TYPE | Typical data that will be deleted                            |  |
| DOSDEV             | 1            | all that relate to images (i.e., reservation, box, fax)      |  |
| FSTDEV             | 1            | mode memory, routine task button                             |  |
| DOSDEV2            | 1            |                                                              |  |
| FSTPDEV            | 1            |                                                              |  |
| DOSDEV3            | 2            | PDL spool                                                    |  |
| PDLDEV             | 3            | PDL-related file (front, registration form, ICCProfile)      |  |
| DOSDEV4            | 4            | user data (address book, transfer settings); system software |  |
| BOOTDEV            | 4            |                                                              |  |
| DOSDEV5            | 5            | -                                                            |  |
| NOT TO<br>SPECIFY  | 0            | -                                                            |  |

# 15.3 Error Codes (SEND)

### 15.3.1 Self-Diagnostic Display

T-15-6

| Cause                                                                                                | Remedy                                                         |  |  |  |  |
|----------------------------------------------------------------------------------------------------|----------------------------------------------------------------|--|--|--|--|
| Scanning has stopped because the size of the data for th                                             | e scanned original exceeds the limit. Scanning may be          |  |  |  |  |
| possible if [Data Cmprssn] is set to [High Ratio]. Resolution is lowered, or [Sharpness] is reduced. |                                                                |  |  |  |  |
| Scanning was stopped because the data size of the                                                    | By selecting [High Ratio] for Data Compression Ratio.          |  |  |  |  |
| scanned original exceeded the maximum data size that                                                 | lowering the Resolution, and lowering the Sharpness            |  |  |  |  |
| the machine could handle.                                                                            | setting, scanning may become possible.                         |  |  |  |  |
| Out of resources. Wait for a moment, then perform oper                                               | ration again.                                                  |  |  |  |  |
| You cannot browse the network. There is a lack of TCP/                                               |                                                                |  |  |  |  |
| IP resources because documents have just been                                                        |                                                                |  |  |  |  |
| continuously sent or are being continuously sent                                                     | Wait for a while, and try browsing again.                      |  |  |  |  |
| through FTP or Windows (SMB).                                                                        |                                                                |  |  |  |  |
| Set the IP Address.                                                                                  |                                                                |  |  |  |  |
|                                                                                                    | Specify the IP Address Settings in TCP/IP Settings in          |  |  |  |  |
|                                                                                                    | Network Settings in System Settings (from the Additional       |  |  |  |  |
| This machine is not set with an IP address.                                                          | Functions screen), then turn the machine's main power          |  |  |  |  |
|                                                                                                    | OFF and back ON again.                                         |  |  |  |  |
| No response from the server. Check the settings.                                                     | -                                                              |  |  |  |  |
| The specified server settings are incorrect, or the server                                           |                                                                |  |  |  |  |
| is not turned ON. Alternatively, the machine's TCP/IP                                                | Wait for a while, and try browsing again. If there is still no |  |  |  |  |
| resources may be low.                                                                                | response from the server, try selecting another server.        |  |  |  |  |
| NetWare is in use. Wait for a moment, then perform op                                                | eration again.                                                 |  |  |  |  |
| You cannot browse the network because NetWare is                                                     |                                                                |  |  |  |  |
| printing through a Pserver or NDS PServer.                                                           | Wait until printing is complete, then try browsing again.      |  |  |  |  |
| There are too many subdirectories.                                                                   | L                                                              |  |  |  |  |
| You have exceeded the maximum number of                                                              | Specify a different destination because the directory level    |  |  |  |  |
| subdirectory levels allowed.                                                                         | that you are trying to access cannot be specified.             |  |  |  |  |
| No response                                                                                          | that you are a ying to access cannot be specifical             |  |  |  |  |
| The server was not running when you tried to send                                                    | Make sure that the server is ON and check the destination      |  |  |  |  |
| The set verb connection was lost when you tried to                                                   | Wake sule that the server is on, and check the destination.    |  |  |  |  |
| The network connection was lost when you the to                                                      |                                                                |  |  |  |  |
| send. (Either you could not connect to the destination,                                              | Check the status of the network.                               |  |  |  |  |
| of the connection was lost before the job could be completed.)                                       |                                                                |  |  |  |  |
| Vou tried to send through NetWare, but the Tree name                                                 |                                                                |  |  |  |  |
| was not entered                                                                                      | Enter the Tree name.                                           |  |  |  |  |
| $\Delta$ TCP/IP error occurred when you tried to send an e-                                          | Check that the network cables and connectors are properly      |  |  |  |  |
| mail message or an I-fax.                                                                            | connected.                                                     |  |  |  |  |
| Check the TCP/IP                                                                                     | connected.                                                     |  |  |  |  |
|                                                                                                    | Check the IP Address Settings (IP Address DHCP RARP            |  |  |  |  |
| The machine's TCP/IP connection is not operating                                                     | ROOTP) in TCP/IP Settings in Network Settings in               |  |  |  |  |
| The machine's rer/ir connection is not operating.                                                    | System Settings (from the Additional Functions screen).        |  |  |  |  |
| Cannot find the selected server. Check the settings                                                  | bystem bettings (nom die radiuonal 2 die tone ber,             |  |  |  |  |
| Califor find the selected server. Cheek the settings.                                                | 1) Check the DNS Server Settings in TCP/IP Settings in         |  |  |  |  |
|                                                                                                    | Network Settings in System Settings (from the Additional       |  |  |  |  |
| The IP address that the machine should connect to                                                    | Functions screen)                                              |  |  |  |  |
| cannot be determined.                                                                                | 2) Check whether the DNS server's DNS settings are             |  |  |  |  |
|                                                                                                    | correct.                                                       |  |  |  |  |
| If Login Information in Register LDAP Server in                                                      |                                                                |  |  |  |  |
| System Settings (from the Additional Functions screen)                                               | Check the DNS Server Settings in TCP/IP Settings in            |  |  |  |  |
| is set to 'Use (security auth.)' for the LDAP server, the                                            | Network Settings in System Settings (from the Additional       |  |  |  |  |
| machine will not be able to determine the host name.                                                 | runctions screen).                                             |  |  |  |  |
| Cannot connect to the selected server. Check the setting                                             | [S.                                                            |  |  |  |  |

| Cause                                                                                                    | Remedy                                                                                                    |
|----------------------------------------------------------------------------------------------------|----------------------------------------------------------------------------------------------------|
| The machine cannot connect to the specified IP address/<br>port.                                                                                                    | <ol> <li>Check the Gateway Address setting in IP Address<br/>Settings in TCP/IP Settings in Network Settings in System<br/>Settings (from the Additional Functions screen).</li> <li>Check the Server Address and Port Number in Register<br/>LDAP Server in System Settings (from the Additional<br/>Functions screen).</li> <li>Check whether the LDAP server is operating normally.</li> <li>If Login Information in Register LDAP Server in<br/>System Settings (from the Additional Functions screen) is<br/>set to 'Use (security auth.)' for the LDAP server, check<br/>whether UDP (User Datagram Protocol) packages are<br/>blocked by the filter.</li> </ol> |
| Check the user name and password or check settings.                                                                                                    |                                                                                                    |
| When setting Login Information for the LDAP server to<br>'Use' or 'Use (security auth.)', the user name or password<br>is incorrect.                                                                  | Check the User and Password settings when Login<br>Information in Register LDAP Server in System Settings<br>(from the Additional Functions screen) is set to 'Use' or<br>'Use (security auth.)'.                                                                                                    |
| When setting Login Information for the LDAP server to<br>'Use (security auth.)', the domain name is incorrect.                                                                                        | Check the Domain Name setting when Login Information<br>in Register LDAP Server in System Settings (from the<br>Additional Functions screen) is set to 'Use (security auth.)'.                                                                                                    |
| Cannot complete searching due to timeout. Check the se                                                                                                    | ettings.                                                                                                    |
| The search could not be completed within the time specified under <search timeout="">.</search>                                                                                                    | Increase the time setting for Search Timeout in Register<br>LDAP Server in System Settings (from the Additional<br>Functions screen).                                                                                                    |
| The number of search results has exceeded limits. Chan                                                                                                    | ge search conditions and try again.                                                                                                    |
| The number of addresses that meet the search criteria exceeds the specified maximum number of addresses to search.                                                                                    | <ol> <li>Narrow down the search criteria, and then search again.</li> <li>Increase the maximum number of addresses to search.</li> </ol>                                                                                                    |
| Search condition includes characters that cannot be used                                                                                                    | d with the selected server.                                                                                                    |
| "/" is used in the search criterion.                                                                                                    | Remove "/" from the search criterion, and search again.                                                                                                    |
| The combination of characters used in the search<br>criterion does not constitute an acceptable search<br>criterion.<br>There is an unequal number of "(" and ")".<br>"*" is not placed within "( )". | Make sure that the characters for the search criterion are combined properly, and search again.                                                                                                    |
| If <server and="" character="" code="" ldap="" version=""> is set to<br/>'ver.2 (JIS)', characters other than ASCII Code (0x20-<br/>0x7E) are being used.</server>                                    | Omit characters that cannot be used, and search again.                                                                                                    |
| Cannot start searching because the version setting for th                                                                                                    | e server is incorrect. Check the settings.                                                                                                    |
| Although 'ver. 3' is set as the server LDAP version<br>number in Register LDAP Server in System Settings<br>(from the Additional Functions screen), the LDAP<br>server is running on version 2.       | Set Server LDAP version and character code in Register<br>LDAP Server in System Settings (from the Additional<br>Functions screen) to 'ver. 2'.                                                                                                    |

#### 15.3.2 List of Error Codes without Messages

T-15-7

| Cause                                                                                                    | Remedy                                                                                                    |
|----------------------------------------------------------------------------------------------------|----------------------------------------------------------------------------------------------------|
| # 001                                                                                                    | Rentraj                                                                                                    |
| Paper or originals are jammed                                                                                                    | Remove any jammed paper or originals                                                                                                    |
| # nn2                                                                                                    | Kentove any jammed paper of originals.                                                                                                    |
| # 005                                                                                                    | 1) Deduce the resolution and try sending the document                                                                                                    |
| Communications that take longer than the preset time (64 minutes) caused the error.                                                                                                    | <ol> <li>Reduce the resolution, and try sending the document<br/>again.</li> <li>When receiving a document, ask the remote party to either<br/>reduce the resolution at which the document is scanned, or<br/>divide the document into two or more parts before sending it.</li> </ol> |
| # 005                                                                                                    |                                                                                                    |
| The other party did not answer within 35 seconds.                                                                                                    | Check that the remote machine is able to communicate, and try again.                                                                                                    |
| The receiving machine is not a G3 fax.                                                                                                    | Check the type of receiving machine with the receiving party.                                                                                                    |
| # 009                                                                                                    | ••                                                                                                    |
| There is no paper.                                                                                                    | Load paper.                                                                                                    |
| The paper drawer is not correctly inserted into the machine.                                                                                                    | Insert the paper drawer properly.                                                                                                    |
| # 011                                                                                                    |                                                                                                    |
| The document that you are sending is not placed correctly.                                                                                                    | Place the document properly in the feeder or on the platen glass, and repeat the whole procedure from the beginning.                                                                                                    |
| # 012                                                                                                    |                                                                                                    |
| The document could not be sent because the receiving fax machine was out of paper.                                                                                                    | Ask the receiving party to load paper into their fax machine.                                                                                                    |
| # 018                                                                                                    |                                                                                                    |
| The receiving machine did not respond when your machine redialed.                                                                                                    | Check that the receiving machine is able to communicate, and try again.                                                                                                    |
| The documents could not be sent because the receiving machine was engaged.                                                                                                    | Check that the receiving machine is able to communicate, and try again.                                                                                                    |
| The settings on your machine do not match the settings on the receiving machine.                                                                                                    | Check that the receiving machine is able to communicate, and try again.                                                                                                    |
| # 022                                                                                                    |                                                                                                    |
| Forwarding could not be performed because all of the addresses stored under the specified Group destination have been deleted, or User Inboxes are specified as the Group destination. | Re-enter the forwarding address and try sending again.                                                                                                    |
| Transmission could not be performed because the specified destination was deleted while the documents were waiting to be sent.                                                         | Re-enter the address in the address book and try sending again.                                                                                                    |
| # 037                                                                                                    |                                                                                                    |
| Documents could not be received because there was insufficient memory available.                                                                                                    | Erase unwanted documents and documents with errors from memory to increase the amount of available memory.                                                                                                    |
| # 081                                                                                                    |                                                                                                    |
| A password is not set in the remote machine.                                                                                                    | Check the password of the remote machine, and try again.                                                                                                    |
| # 099                                                                                                    |                                                                                                    |
| Sending was interrupted.                                                                                                    | Try sending again.                                                                                                    |
| # 102                                                                                                    |                                                                                                    |
| The subaddress and/or password do not match.                                                                                                    | Check the subaddress and/or password of the remote machine, and try again.                                                                                                    |
| # 107                                                                                                    |                                                                                                    |
| The document could not be sent because there was insufficient memory available.                                                                                                    | <ol> <li>Resend the document in a lower resolution.</li> <li>Erase unwanted documents to make memory available.</li> <li>If this problem occurs frequently, contact your local authorized Canon dealer.</li> </ol>                                                                     |

| Cause                                                  | Remedy                                                                                                    |
|--------------------------------------------------------|----------------------------------------------------------------------------------------------------|
| # 701                                                  |                                                                                                    |
| # /01                                                  | Enter the correct Department ID or presword using 0.9                                                                                                    |
| The specified Department ID does not exist, of the     | Enter the correct Department ID or password using 0-7                                                                                                    |
| password has changed.                                  | (numeric keys) on the control panel, and ity schuling again.                                                                                                    |
| # 702                                                  |                                                                                                    |
|                                                        | 1) Wait a few moments, and try again after the other send                                                                                                    |
| The document could not be sent because the memory      | jobs are complete.                                                                                                    |
| is full.                                               | 2) Do not send the document to too many recipients at the                                                                                                    |
|                                                        | same time. Send the document to a smaller number of                                                                                                    |
|                                                        | recipients each time.                                                                                                    |
| # 703                                                  |                                                                                                    |
|                                                        | 1) Wait a few moments, and try again after the other send                                                                                                    |
|                                                        | jobs are complete.                                                                                                    |
| The memory for the image data is full.                 | 2) Erase documents stored in inboxes. If the machine still                                                                                                    |
|                                                        | does not operate normally, turn the main power OFF, and                                                                                                    |
|                                                        | then back ON again.                                                                                                    |
| # 704                                                  | -                                                                                                    |
|                                                        | Check the address settings. If the machine still does not                                                                                                    |
| An error occurred while reading address information    | operate normally, turn the main power OFF, and then back                                                                                                    |
| from the Address Book.                                 | ON again                                                                                                    |
| # 705                                                  | Olt uguin.                                                                                                    |
| # /05                                                  | The second second secon |
| - in the size of the size                              | Change the Maximum Data Size for Sending setting in E-                                                                                                    |
| The send operation was interrupted because the size    | mail/I-Fax Settings in Communications Settings in System                                                                                                    |
| of the image data is larger than the Maximum Data      | Settings (from the Additional Functions screen). Select a                                                                                                    |
| Size for Sending set in E-mail/I-Fax Settings in       | lower resolution, or if you are using I-tax, decrease the                                                                                                    |
| Communications Settings in System Settings (from       | number of pages containing images that you are sending each                                                                                                    |
| the Additional Functions screen).                      | time, so that you do not exceed the Maximum Data Size for                                                                                                    |
|                                                        | Sending limit.                                                                                                    |
| # 706                                                  |                                                                                                    |
| The Address Book is being imported or exported         | Wait until the Address Book import/export function from the                                                                                                    |
| from the Remote UI, or it is being used by another     | Remote UI or the other sending component is complete, and                                                                                                    |
| sending component.                                     | try sending again.                                                                                                    |
| #711                                                   |                                                                                                    |
| The inhox memory is full.                              | Erase the unnecessary documents stored in the inbox.                                                                                                    |
| 4 710                                                  | Elase the uniceessary documents stored in                                                                                                    |
| # /12                                                  |                                                                                                    |
| The maximum number of documents is already             | Erase the unnecessary documents stored in the inbox.                                                                                                    |
| stored in the inbox.                                   |                                                                                                    |
| # 751                                                  |                                                                                                    |
| The server is not functioning. The network is down     | Client the mainiant's address                                                                                                    |
| (the server is unable to connect to the network or was | Check the recipient's address.                                                                                                    |
| disconnected).                                         | Check that the network is up.                                                                                                    |
| # 752                                                  |                                                                                                    |
|                                                        | Check the SMTP Server name and E-mail Address in E-mail/                                                                                                    |
| The SMTP server name for e-mail or I-fax is not        | LEav in Natwork Settings in System Settings (from the                                                                                                    |
| correct, or the server is not functioning.             | Additional Functions screen)                                                                                                    |
| The domain name or e-mail address may not be set.      | Additional runctions selectif.                                                                                                    |
| The network is down.                                   | Check that the patriork status                                                                                                    |
|                                                        | Check the herwork status.                                                                                                    |
| # 753                                                  |                                                                                                    |
| A TCP/IP error occurred while sending an e-mail        | Check the network cables and connectors. If the machine still                                                                                                    |
| message. (Socket. Select error. etc.)                  | does not operate normally, turn the main power OFF, and                                                                                                    |
|                                                        | then back ON again.                                                                                                    |
| # 754                                                  |                                                                                                    |
| The server is not functioning or the network is down.  | Check the server and network.                                                                                                    |
| The destination setting is not correct.                | Check the destination's address settings.                                                                                                    |
| # 755                                                  |                                                                                                    |
| Ver connet cond jobs because TCD/ID is not             | Charle TCD/ID Sottings in Natwork Sattings in System                                                                                                    |
| You cannot send jobs because 1 Ur/1r is not            | Check ICP/IP Settings III Network Settings III System                                                                                                    |
| runctioning correctly.                                 | Settings (from the Additional Functions screen).                                                                                                    |

| Course                                                                                          | Domodr                                                         |  |
|-------------------------------------------------------------------------------------------------|----------------------------------------------------------------|--|
| Cause                                                                                           | Remedy                                                         |  |
| The IP address is not set.                                                                      | Settings (from the Additional Functions screen).               |  |
| When the machine was turned ON, an IP address was                                               | Check TCP/IP Settings in Network Settings in System            |  |
| not assigned to the machine by the DHCP, RARP, or                                               | Settings (from the Additional Functions screen).               |  |
| BOOTP server.                                                                                   |                                                                |  |
| # 756                                                                                           |                                                                |  |
| NetWare in NetWare Settings in Network Settings in                                              |                                                                |  |
| System Settings (from the Additional Functions screen) is set to 'Off'.                         | Turn NetWare to 'On'.                                          |  |
| # 801                                                                                           |                                                                |  |
| A timeout error occurred while the machine was                                                  | 1) Check that the SMTD convertis functioning normally          |  |
| communicating with the SMTP server to send an e-                                                | 1) Check that the SMTP server is functioning normally.         |  |
| mail message or send/receive an I-fax.                                                          | 2) Uneck the network status.                                   |  |
| The SMTP server returned an error while trying to                                               | 1) Check that the SMTP server is functioning normally.         |  |
| connect. The destination is not correct. An error                                               | 2) Check the network status.                                   |  |
| occurred on the server side during transmission to a                                            | 3) Check the destination setting.                              |  |
| file server.                                                                                    | 4) Check the status and setting of the file server.            |  |
| You are sending a file to a destination to which you                                            |                                                                |  |
| have no write permission.                                                                       | Check the destination setting.                                 |  |
| When the machine tried to send a file to the server, a                                          | Change the setting on the file server to enable the file to be |  |
| the with the same name already exists on the FTP                                                | overwritten.                                                   |  |
| server and that file cannot be overwritten.                                                     |                                                                |  |
| When the machine tried to send a file to the server,                                            |                                                                |  |
| either the folder name is incorrectly specified or the                                          | Check the destination setting.                                 |  |
| password is incorrect.                                                                          |                                                                |  |
| # 802                                                                                           |                                                                |  |
| The name of the SMTP Server in E-mail/I-Fax                                                     |                                                                |  |
| settings in Network Settings in System Settings (from                                           | Check the name of the SMTP Server in E-mail/I-Eav and          |  |
| the Additional Functions screen) is incorrect. The                                              | DNS Server Settings in TCP/IP Settings in Network Settings     |  |
| DNS server name in DNS Server Settings in TCP/IP                                                | in System Settings (from the Additional Functions screen)      |  |
| Settings in Network Settings in System Settings                                                 | Check that the DNS server is functioning normally              |  |
| (from the Additional Functions screen) is incorrect.                                            | check that the Divo server is functioning normany.             |  |
| Connection to the DNS server failed.                                                            |                                                                |  |
| ¥ 803                                                                                           |                                                                |  |
| The connection was interrupted due to reasons on the                                            | Try conding again                                              |  |
| recipient's side before all of the pages could be sent.                                         | ity senting again.                                             |  |
| # 804                                                                                           |                                                                |  |
| Unable to match the specified directory name when                                               |                                                                |  |
| sending data to a file server.                                                                  | Check the destination.                                         |  |
| You have no permission to access the folder.                                                    | Change the setting on the server to enable access to the       |  |
| · · · ·                                                                                         | folder.                                                        |  |
| # 806                                                                                           | 1                                                              |  |
| An incorrect user name or password was specified for<br>the sending of a file to a file server. | Change the user name or password.                              |  |
| An incorrect destination was specified for the                                                  |                                                                |  |
| sending of an e-mail message or I-fax.                                                          | Check the e-mail or I-tax address.                             |  |
| # <b>810</b>                                                                                    | 1                                                              |  |
|                                                                                                 | Check the POP Server name in E-mail/I-Fax in Network           |  |
|                                                                                                 | Settings in System Settings (from the Additional Functions     |  |
| A POP (Post Office Protocol) server connection error                                            | screen).                                                       |  |
| occurred while receiving an I-fax.                                                              | Check that the POP server is functioning normally              |  |
|                                                                                                 | Check the network status.                                      |  |
|                                                                                                 |                                                                |  |

| Cause                                                                                              | Remedy                                                                                                    |
|----------------------------------------------------------------------------------------------------|----------------------------------------------------------------------------------------------------|
|                                                                                                    | Check the POP Server name in E-mail/I-Fax in Network                                                               |
| T DOD                                                                                              | Settings in System Settings (from the Additional Functions                                                         |
| The POP server returned an error during the                                                        | screen).                                                                                                    |
| connection.                                                                                        | Check that the POP server is functioning normally.                                                                 |
|                                                                                                    | Check the network status.                                                                                          |
|                                                                                                    | Check the POP Server name in E-mail/I-rax in INELWOIK                                                              |
| A timeout error occurred on the server while                                                       | Settings III System Settings (from the Additional Functions screen)                                                |
| connecting to the POP server.                                                                      | Check that the POP server is functioning normally.                                                                 |
|                                                                                                    | Check the network status.                                                                                          |
| # 815                                                                                              |                                                                                                    |
| You cannot log on to the file server because the                                                   | Wait for a few moments before trying to send the data again,                                                       |
| machine is printing a document sent to that server.                                                | or change the NetWare server to which you are sending your                                                         |
| Simultaneous connections are not possible.                                                         | documents. Alternatively, stop the Pserver.                                                                        |
| # 818                                                                                              | A 12 the sender to change the file format and recend the data                                                      |
| The received data is not in a printable me format.                                                 | Ask the sender to change the me format and resend the data.                                                        |
| # 819                                                                                              | r                                                                                                    |
| You have received data that cannot be processed (MIMF information is incorrect).                   | Check the settings, and ask the sender to resend the data.                                                         |
| # 820                                                                                              | <u> </u>                                                                                                    |
| You have received data that cannot be processed                                                    |                                                                                                    |
| (BASE 64 or uuencode is incorrect).                                                                | Check the settings, and ask the sender to resend the data.                                                         |
| # 821                                                                                              |                                                                                                    |
| You have received data that cannot be processed                                                    | Check the settings, and ask the sender to resend the data                                                          |
| (TIFF analysis error).                                                                             | Check the settings, and ask the sender to resend the data.                                                         |
| # 822                                                                                              |                                                                                                    |
| You have received data that cannot be processed                                                    | Check the settings, and ask the sender to resend the data.                                                         |
| (image data cannot be decoded).                                                                    |                                                                                                    |
| # 827                                                                                              | ,                                                                                                    |
| You have received data that cannot be processed (contains MIME information that is not supported). | Check the settings, and ask the sender to resend the data.                                                         |
| # \$7\$                                                                                            | <u>l</u>                                                                                                    |
| π 040                                                                                              | Ask the sender to use a file format other than HTML, and                                                           |
| You have received HTML data.                                                                       | resend the data.                                                                                                   |
| # 829                                                                                              |                                                                                                    |
|                                                                                                    | This machine can print or store up to 999 pages of data in                                                         |
| Data that contains more than 1,000 pages is received.                                              | memory, but will delete any data that exceeds this limit. Ask                                                      |
|                                                                                                    | the sender to resend the remaining pages.                                                                          |
| # 830                                                                                              |                                                                                                    |
|                                                                                                    | 1)Check the I-fax address or destination setting.                                                                  |
| A DSN (Delivery Status Notification) error                                                         | 2) Set Maximum Data Size for Senting in E-man/1-rax<br>Settings in Communication Settings in System Settings (from |
| notification is received because of an incorrect I-tax                                             | the Additional Functions screen) so that it is less than the                                                       |
| address or destination setting, or the data size of the                                            | mail server capability.                                                                                            |
| sent documents exceeds the man server capacity.                                                    | 3) Check the status of the mail server, DNS server, and                                                            |
|                                                                                                    | network.                                                                                                    |
| # 831                                                                                              | т                                                                                                    |
| An I-fax document could not be received using                                                      | Deset the DV/Drint Dange setting in ID Address Settings in                                                         |
| Address Settings in TCP/IP Settings in Network                                                     | TCP/IP Settings in Network Settings in System Settings                                                             |
| Settings in System Settings (from the Additional                                                   | (from the Additional Functions screen).                                                                            |
| Functions screen).                                                                                 |                                                                                                    |
| # 832                                                                                              |                                                                                                    |

| <u> </u>                                                                                                    |                                                                                                    |
|----------------------------------------------------------------------------------------------------|----------------------------------------------------------------------------------------------------|
|                                                                                                    | Remedy                                                                                                    |
| DSN (Delivery Status Notification) mail was not sent<br>because TCP/IP Settings or E-mail/I-Fax in Network<br>Settings in System Settings (from the Additional<br>Functions screen) have not been set, or trouble has<br>occurred in the mail server. | <ol> <li>Check the DNS Server Settings and IP Address Settings in<br/>TCP/IP Settings, and E-mail/I-Fax in Network Settings in<br/>System Settings (from the Additional Functions screen).</li> <li>Check the status of the mail server and DNS server.</li> </ol> |
|                                                                                                    |                                                                                                    |
| MDN (Mail Delivery Notification) mail was not sent<br>because TCP/IP Settings or E-mail/I-Fax in Network<br>Settings in System Settings (from the Additional<br>Functions screen) have not been set, or trouble has<br>occurred in the mail server.   | <ol> <li>Check the DNS Server Settings and IP Address Settings in<br/>TCP/IP Settings, and E-mail/I-Fax in Network Settings in<br/>System Settings (from the Additional Functions screen).</li> <li>Check the status of the mail server and DNS server.</li> </ol> |
| # 834                                                                                                    |                                                                                                    |
| An MDN error notification is received because of an<br>incorrect I-fax address or destination setting, or<br>trouble has occurred in the network or mail server.<br>Alternatively, the memory of the receiving machine<br>is full.                    | Check the I-fax address and destination settings.                                                                                                    |
| # 835                                                                                                    |                                                                                                    |
| The maximum number of text lines for receiving an I-fax has been exceeded.                                                                                                    | Ask the sender to reduce the amount of text data in the body<br>of the document, and resend the data.                                                                                                    |
| # 837                                                                                                    |                                                                                                    |
| A connection request was received from a host whose<br>connection is restricted by IP Address Settings,<br>which can be set in TCP/IP Settings in Network<br>Settings in System Settings (from the Additional<br>Functions screen).                   | Check the settings in IP Address Settings in TCP/IP Settings<br>in Network Settings in System Settings (from the Additional<br>Functions screen). Make sure that the connection request is<br>made from an authorized host.                                        |
| # 839                                                                                                    |                                                                                                    |
| The user name or password for the SMTP<br>authentication (SMTP AUTH) in Authent./<br>Encryption in E-mail/I-Fax in Network Settings in<br>System Settings (from the Additional Functions<br>screen) is incorrect.                                     | Check the user name and password for SMTP Authentication<br>(SMTP AUTH) in Authent./Encryption in E-mail/I-Fax in<br>Network Settings in System Settings (from the Additional<br>Functions screen).                                                                |
| # 841                                                                                                    |                                                                                                    |
| The encryption algorithm that matches the mail server does not exist for sending e-mail or I-fax.                                                                                                    | <ol> <li>Set Allow SSL in Network Settings in System Settings<br/>(from the Additional Functions screen) to 'Off'.</li> <li>Add the same encryption algorithm as the mail server in<br/>the mail server settings.</li> </ol>                                       |
| # 842                                                                                                    |                                                                                                    |
| Authentication using the client certificate was<br>requested by the mail server for sending e-mail or I-<br>fax.                                                                                                    | <ol> <li>Set Allow SSL in Network Settings in System Settings<br/>(from the Additional Functions screen) to 'Off'.</li> <li>Change the mail server settings so that the client certificate<br/>is not requested.</li> </ol>                                        |
| # 843                                                                                                    | ······                                                                                                    |
| There is large difference between the current time set<br>in the KDC (Key Distribution Center) server and the<br>one set in the machine.                                                                                                    | <ol> <li>Change the current date and time in Date &amp; Time Settings<br/>in Timer Settings (from the Additional Functions screen).</li> <li>Change the current time set in the KDC (Key Distribution<br/>Center) server.</li> </ol>                               |
| # 851                                                                                                    |                                                                                                    |
| There is insufficient memory remaining in the                                                                                                    | Check the system's available memory, and delete unwanted                                                                                                    |
| system.                                                                                                    | documents in the inboxes.                                                                                                    |
| The scanned document cannot be stored because<br>there are more than 100 documents in the specified<br>inbox.                                                                                                    | Delete unnecessary documents from the specified inbox.                                                                                                    |
| # 852                                                                                                    |                                                                                                    |
| An error occurred because the main power switch<br>was turned OFF while a job was being processed.                                                                                                    | Check to see if the main power switch is turned ON. Try processing the job again, if necessary.                                                                                                    |

| Cause                                                                                                    | Remedy                                                                                                    |
|----------------------------------------------------------------------------------------------------|----------------------------------------------------------------------------------------------------|
| # 899                                                                                                    | •                                                                                                    |
| The e-mail message or I-fax has been successfully<br>sent, but reception may be incomplete because the<br>transmission was relayed via multiple servers. | <ol> <li>Check whether reception was complete.</li> <li>Check if you received an error notification.</li> </ol> |
| # 995                                                                                                    | •                                                                                                    |
| Reserved communication jobs were cleared.                                                                                                    | Reserve the jobs again, if necessary.                                                                           |

# 15.4 Jam Codes

# 15.4.1 Jam Code (printer unit)

Type of Jam Code

T-15-8

| Code | Type of Jam Code                                   |
|------|----------------------------------------------------|
| 01xx | delay jam                                          |
| 02xx | stationary jam                                     |
| 0Axx | residual jam                                       |
| 0B00 | door open jam                                      |
| 0B01 | door open jam (detection by software)              |
| 0D91 | size error (sheet shorter than specified)          |
| 0D92 | material error (paper used instead of transparency |
| 0D93 | material (transparency used instead of paper)      |

#### Jam Code (printer unit)

#### T-15-9

| Code | Sensor                                                                                 | Notation  | Remarks                         |
|------|----------------------------------------------------------------------------------------|-----------|---------------------------------|
| xx01 | right deck pickup sensor                                                               | PS33      | does not detect stationary jam  |
| xx02 | left deck pickup sensor                                                                | PS40      | does not detect stationary jam  |
| xx03 | cassette 3 pickup sensor                                                               | PS48      | does not detect stationary jam  |
| xx04 | cassette 4 pickup sensor                                                               | PS54      | does not detect stationary jam  |
| xx05 | vertical path 4 sensor                                                                 | PS63      |                                 |
| xx06 | vertical path 3 sensor                                                                 | PS62      |                                 |
| xx07 | vertical path 2 sensor                                                                 | PS61      |                                 |
| xx08 | vertical path 1 sensor                                                                 | PS60      |                                 |
| xx09 | vertical path confluence sensor                                                        | PS32      |                                 |
| xx10 | vertical path 0 sensor                                                                 | PS31      |                                 |
| xx0A | transparency sensor (front, rear)                                                      | PS3, PS29 | other than in transparency mode |
| xx0A | registration sensor                                                                    | PS9       | in transparency mode            |
| xx0B | post-transfer sensor                                                                   | PS10      | does not detect stationary jam  |
| xx0C | internal delivery paper sensor                                                         | PS12      | does not detect stationary jam  |
| xx0D | reversal sensor                                                                        | PS14      | At Time of Face-Down Delivery   |
| xx0E | external delivery sensor                                                               | PS13      |                                 |
| xx0F | reversal vertical path sensor                                                          | PS15      |                                 |
| xx11 | duplex left sensor                                                                     | PS17      |                                 |
| xx12 | duplex confluence sensor                                                               | PS18      |                                 |
| xx13 | side paper deck pickup sensor                                                          | PS101     | does not detect stationary jam  |
| xx14 | side paper deck feed sensor                                                            | PS106     |                                 |
| xx15 | fixing inlet sensor                                                                    | PS11      | detects residual jam only       |
| xx16 | left deck stationary sensor                                                            | PS47      | detects residual jam only       |
| 0D91 | transparency sensor (front/rear)                                                       | PS3, PS29 | other than in transparency mode |
| 0D92 | plain paper detected by transparency sensor<br>when transparency is selected as medium | PS3, PS29 |                                 |

| Code | Sensor                                | Notation  | Remarks |
|------|---------------------------------------|-----------|---------|
| 0D93 | transparency detected by transparency | PS3, PS29 |         |
|      | sensor when a medium other than       |           |         |
|      | transparency is selected              |           |         |

## 15.4.2 Jam Code (finisher-related)

T-15-10

| Code | Sensor                              | Notation         |  |
|------|-------------------------------------|------------------|--|
| 1011 | delivery sensor feed delay jam      | SR1(finisher-P1) |  |
| 1101 | delivery sensor feed stationary jam |                  |  |
| 1500 | stapler staple jam                  |                  |  |
| 1300 | power-on jam                        |                  |  |
| 1400 | door open jam                       |                  |  |

-15-1

| Code | Sensor                                                            | Notation                      |
|------|-------------------------------------------------------------------|-------------------------------|
| 1001 | inlet path sensor feed delay jam                                  | P13                           |
| 1002 | punch path sensor (punch registration sensor) feed delay jam      | LED5/PTR5                     |
| 1004 | delivery path sensor feed delay jam                               | P14                           |
| 1101 | inlet path sensor feed stationary jam                             | P13                           |
| 1102 | punch path sensor (punch registration sensor) feed stationary jam | LED5/PTR5                     |
| 1104 | delivery path sensor feed stationary jam                          | P14                           |
| 1200 | timing jam                                                        | P13                           |
| 1500 | stapler staple jam                                                | STP                           |
| 1300 | power-on jam                                                      | P13,P14                       |
| 1400 | door open jam                                                     | DOOR                          |
| 1644 | punch jam                                                         | LED5/PTR5                     |
| 1645 | punch power-on jam                                                | LED5/PTR5                     |
| 1791 | saddle feed sensor feed delay jam                                 | P18S,PI19S,PI20S              |
| 1792 | saddle delivery sensor feed delay jam                             | PI11S                         |
| 1793 | saddle inlet sensor feed delay jam                                | PI22S                         |
| 17A1 | saddle feed sensor feed stationary jam                            | P18S,PI19S,PI20S              |
| 17A2 | saddle delivery sensor feed stationary jam                        | PI11S,PI17S                   |
| 17A3 | saddle inlet sensor feed stationary jam                           | PI22S                         |
| 1786 | saddle stapler staple jam                                         | S STP                         |
| 1787 | saddle power-on jam                                               | PI11S,PI18S,PI19S,PI20S,PI22S |
| 1788 | saddle door open jam                                              | DOOR                          |

#### 15.4.3 Jam Code (ADF-related)

| T-15-12 |  |
|---------|--|
|---------|--|

| Code  | Sensor                     | Sensor            | Description                                                                                                    |
|-------|----------------------------|-------------------|----------------------------------------------------------------------------------------------------|
| 0001  | post-separation sensor     | PI7               | The post separation sensor does not detect paper even when paper                                                                                |
|       |                            |                   | has been fed 452 mm after the start of separation.                                                                                              |
| 0002  | post-separation sensor     | PI7               | - the separation sensor detects paper after paper has been fed 50 mm                                                                            |
|       |                            |                   | (if extra length, +200 mm) -45.5 mm following registration pickup.                                                                              |
|       |                            |                   | - the sensor goes on (paper with hole) before paper has been fed 12                                                                             |
|       |                            |                   | detects paper after paper has been fed 50 mm from when the                                                                                      |
|       |                            |                   | separation senor has gone on.                                                                                                    |
| 0003  | registration sensor        | PI1               | the registration sensor does not detect paper even when paper has                                                                               |
|       |                            |                   | been fed 134.8 mm after the post-separation sensor has gone on.                                                                                 |
| 0004  | registration sensor        | PI1               | the read sensor goes off before the registration sensor goes off.                                                                               |
| 0005  | read sensor                | PI8               | - the read sensor does not detect paper when paper has been fed                                                                                 |
|       |                            |                   | 364.2 mm (182.1 x 2) after the point of registration.                                                                                           |
|       |                            |                   | - the read sensor does not detect paper even when paper has been for $157.4 \text{ mm} (78.7 \text{ m} 2)$ from the point of No. 2 registration |
| 0006  |                            | DIO               | the mod sensor data to remember sense has been fed 500 mm (if                                                                                   |
| 0006  | read sensor                | P18               | - the read sensor detects paper when paper has been red 500 mm (1)<br>every length $\pm 200$ mm) from the start of feed following a             |
|       |                            |                   | temporary stop before reading                                                                                                    |
|       |                            |                   | - in the course of LTRR/LGL identification in mix mode, the read                                                                                |
|       |                            |                   | sensor detects paper when paper has been fed 514 mm beginning at                                                                                |
|       |                            |                   | the advance edging standby position.                                                                                                    |
| 0007  | delivery reversal sensor   | PI9               | - at time of switchback, the delivery sensor does not detect paper                                                                              |
|       |                            |                   | when paper has been fed 50 mm from the start of feed.                                                                                           |
|       |                            |                   | - at time of switch-back, the delivery sensor does not detect paper                                                                             |
|       |                            |                   | after paper has been fed 50 mm from the start of feed.                                                                                          |
| 0008  | delivery reversal sensor   | PI9               | delivery reversal sensor                                                                                                    |
|       |                            |                   | the delivery sensor detects paper after paper has been fed 161.9 mm                                                                             |
| 00.42 |                            | DI7               | from the end of reading the trailing edge.                                                                                                    |
| 0042  | post-separation sensor     | PI/               | a jam (1st sheet) is detected by the post-separation sensor.                                                                                    |
| 0043  | registration sensor        | PII<br>DI1        | paper (1st sheet) fails to reach the registration sensor.                                                                                       |
| 0044  | registration sensor        |                   | a stationary jam (1st sneets) is detected by the registration sensor.                                                                           |
| 0045  | read sensor                | PI8               | paper (1st sheet) fails to reach the read sensor.                                                                                               |
| 0046  | read sensor                | PI8               | a stationary jam (1st sheet) is detected by the read sensor.                                                                                    |
| 0047  | delivery reversal sensor   | PI9               | paper (1st sheet) fails to reach the delivery sensor.                                                                                           |
| 0048  | delivery reversal sensor   | PI9               | a stationary jam (1st sheet) is detected by the delivery sensor.                                                                                |
| 0071  | timing fault               | -                 | timing of software operation is faulty.                                                                                                    |
| 0073  | timing fault               | -                 | the shift motor has a fault.                                                                                                    |
| 0090  | ADF open/closed sensor 1   | PS502             | the ADF is opened while the machine is in operation.                                                                                            |
| 0091  | ADF open/closed sensor 1   | PS502             | the ADF is opened while the machine is in operation (waiting for                                                                                |
| 0000  |                            |                   | paper).                                                                                                    |
| 0092  | DF cover open/closed       | PI6               | the cover is opened while the machine is in operation (drive system                                                                             |
| 0002  | sensor                     | DIC               | in operation).                                                                                                    |
| 0093  | DF cover open/closed       | P16               | une cover is opened while the machine is in operation (waiting for paper)                                                                       |
| 0004  | sousor                     | ס <i>ד</i> ום 111 | paper j.                                                                                                    |
| 0094  | separation sensor feed     | 8 PI9             | paper is detected wrunn the path during pickup of the 1st sheet.                                                                                |
|       | sensor, delivery reversal  | 0,117             |                                                                                                    |
|       | sensor                     |                   |                                                                                                    |
| 0095  | original placement sensor. | PI5,PI6.P         | there is no paper in the tray, or the pickup start signal is received                                                                           |
|       | DF cover open/closed       | S502              | with the machine being in an open state.                                                                                                    |
|       | sensor, ADF open/closed    |                   |                                                                                                    |
|       | sensor 1                   |                   |                                                                                                    |

# 15.5 Alarm Codes

#### 15.5.1 Alarm Code

T-15-13

| location code                    | detail code |                                                                                                    |
|----------------------------------|-------------|----------------------------------------------------------------------------------------------------|
|                                  | 0002        | indicates soling of the glass in stream reading mode                                                            |
| 02 scanner system                | 0020        | line correction alarm (i.e., dust is detected on the stream reading glass during detection at the end of a job) |
| 04 pickup/feed system            | 0001        | cassette 1 lifter error                                                                                         |
|                                  | 0002        | cassette 2 lifter sensor                                                                                        |
|                                  | 0003        | cassette 3 lifter error                                                                                         |
|                                  | 0004        | cassette 4 lifter error                                                                                         |
|                                  | 0008        | optional deck lifter error                                                                                      |
|                                  | 0009        | horizontal registration home position detection error                                                           |
| 06 fixing system                 | 0002        | fixing upper roller end of life                                                                                 |
| 09 drum                          | 0005        | History of work on drum phase shifting                                                                          |
| 11 waste toner collection system | 0001        | waste toner cassette full                                                                                       |
| 22 notantial control system      | 0001        | potential control VD alarm                                                                                      |
| 52 potential control system      | 0002        | potential control VL alarm                                                                                      |
|                                  | 0001        | delivery cooling fan 1 alarm                                                                                    |
|                                  | 0006        | developing fan alarm                                                                                            |
|                                  | 0010        | reader cooing fan alarm                                                                                         |
| 22 for                           | 0011        | fixing heat discharge fan alarm                                                                                 |
| 55 Tall                          | 0012        | primary charging suction fan alarm                                                                              |
|                                  | 0013        | primary charging exhaust fan alarm                                                                              |
|                                  | 0014        | feed fan 1 alarm                                                                                                |
|                                  | 0015        | feed fan 2 alarm                                                                                                |
| 50 ADF                           | 0010        | original separation alarm (1st original pickup fault) has occurred 3 times in succession.                       |
|                                  | 0007        | Insufficient light intensity of the post-separation sensor                                                      |
|                                  | 0008        | Insufficient light intensity of the read sensor                                                                 |
|                                  | 0009        | Insufficient light intensity of the delivery reversal sensor                                                    |
|                                  | 0010        | The separation alarm is continuously given.                                                                     |
| 60 shift tray                    | 0001        | shift tray alarm                                                                                                |
| 61 finisher                      | 0001        | staple absent                                                                                                   |
| 62 saddle stitcher               | 0001        | staple absent                                                                                                   |
| 65 puncher                       | 0001        | punch waste paper case full                                                                                     |

| location code | detail code |                                            |
|---------------|-------------|--------------------------------------------|
| 72 Surf       | 0001        | register access error                      |
|               | 0002        | memory data transfer error                 |
|               | 0003        | rendering error (ECI module)               |
|               | 0004        | rendering error (EM module)                |
|               | 0005        | rendering error (IE module)                |
|               | 0006        | rendering error (IDM module)               |
|               | 0007        | rendering error (LAM module)               |
|               | 0008        | rendering error (MI module)                |
|               | 0009        | rendering error (PCM module)               |
|               | 0010        | rendering error (PGM module)               |
|               | 0011        | rendering error (VII module)               |
|               | 0012        | rendering error (VOI module)               |
|               | 0013        | compression image storage error            |
|               | 0014        | rendering error (rendering time-out)       |
| 73 LIPS       | 0002        | work memory shortage                       |
|               | 0004        | work memory overflow for translator        |
|               | 0006        | configuration acquisition/management error |
|               | 0007        | memory management error                    |
|               | 0008        | file management error                      |
|               | 0009        | reception data management error            |
|               | 0010        | page control error                         |
|               | 0011        | macro management error                     |
|               | 0012        | color management error                     |
|               | 0013        | layout control error                       |
|               | 0014        | font management error                      |
|               | 0015        | character draw error                       |
|               | 0016        | graphic draw error                         |
|               | 0017        | image draw error                           |
|               | 0018        | LCD display error                          |
|               | 0019        | text mode command layer error              |
|               | 0020        | vector mode command layer error            |
|               | 0021        | utility execution control error            |
|               | 0022        | data base management error                 |
|               | 0023        | menu control error                         |
|               | 0024        | boot error                                 |
|               | 0025        | graphics memory shortage                   |

Chapter 16

# **Service Mode**

# Contents

| 16.1 Outline                                                               |  |
|----------------------------------------------------------------------------|--|
| 16.1.1 Construction of Service Mode                                        |  |
| 16.1.2 Entering or selecting service modes                                 |  |
| 16.1.3 Exiting service modes                                               |  |
| 16.1.4 Back-Up                                                             |  |
| 16.1.5 Initial Screen                                                      |  |
| 16.1.6 Main/intermediate Item Screen                                       |  |
| 16.1.7 Sub- Item Screen                                                    |  |
| 16.2 DISPLAY (Status Display Mode)                                         |  |
| 16.2.1 COPIER                                                              |  |
| 16.2.1.1 COPIER List for iR C6800/iR C5800                                 |  |
| 16.2.1.2 COPIER List for iR C6870U/iR C5870U                               |  |
| 16.2.2 FEEDER                                                              |  |
| 16.2.2.1 FEEDER List <ir c5800="" c5870u="" c6800="" c6870u="" ir=""></ir> |  |
| 16.3 I/O (I/O Display Mode)                                                |  |
| 16.3.1 Overview                                                            |  |
| 16.3.2 DC-CON <ir c5800="" c6800="" ir=""></ir>                            |  |
| 16.3.3 DC-CON <ir c5870u="" c6870u="" ir=""></ir>                          |  |
| 16.3.4 R-CON <ir c5800="" c5870u="" c6800="" c6870u="" ir=""></ir>         |  |
| 16.3.5 FEEDER <ir c5800="" c5870u="" c6800="" c6870u="" ir=""></ir>        |  |
| 16.3.6 SORTER <ir c5800="" c5870u="" c6800="" c6870u="" ir=""></ir>        |  |
| 16.3.7 MN-CONT <ir c5800="" c5870u="" c6800="" c6870u="" ir=""></ir>       |  |
| 16.4 ADJUST (Adjustment Mode)                                              |  |
| 16.4.1 COPIER                                                              |  |
| 16.4.1.1 COPIER List <ir c5800="" c6800="" ir=""></ir>                     |  |
| 16.4.1.2 COPIER List <ir c5870u="" c6870u="" ir=""></ir>                   |  |
| 16.4.2 FEEDER                                                              |  |
| 16.4.2.1 FEEDER List <ir c5800="" c5870u="" c6800="" c6870u="" ir=""></ir> |  |
| 16.4.3 SORTER                                                              |  |
| 16.4.3.1 SORTER List <ir c5800="" c5870u="" c6800="" c6870u="" ir=""></ir> |  |
| 16.5 FUNCTION (Operation/Inspection Mode)                                  |  |
| 16.5.1 COPIER                                                              |  |
| 16.5.1.1 COPIER List <ir c5800="" c6800="" ir=""></ir>                     |  |
| 16.5.1.2 COPIER List <ir c5870u="" c6870u="" ir=""></ir>                   |  |
| 16.5.2 FEEDER                                                              |  |
| 16.5.2.1 FEEDER List <ir c5800="" c5870u="" c6800="" c6870u="" ir=""></ir> |  |
| 16.6 OPTION (Machine Settings Mode)                                        |  |
| 16.6.1 COPIER                                                              |  |
| 16.6.1.1 COPIER List <ir c5800="" c6800="" ir=""></ir>                     |  |
| 16.6.1.2 COPIER List <ir c5870u="" c6870u="" ir=""></ir>                   |  |
| 16.6.2 FEEDER                                                              |  |
| 16.6.2.1 FEEDER List <ir c5800="" c5870u="" c6800="" c6870u="" ir=""></ir> |  |
| 16.6.3 SORTER                                                              |  |
| 16.6.3.1 SORTER List <ir c5800="" c5870u="" c6800="" c6870u="" ir=""></ir> |  |
| 1664 BOARD                                               | 16- 196 |
|----------------------------------------------------------|---------|
| 16.6.4.1 BOARD List <ir c5800="" c6800="" ir=""></ir>    | 16- 196 |
| 16.6.4.2 BOARD List <ir c5870u="" c6870u="" ir=""></ir>  |         |
| 16.7 TEST (Test Print Mode)                              |         |
| 16.7.1 COPIER                                            |         |
| 16.7.1.1 COPIER List <ir c5800="" c6800="" ir=""></ir>   |         |
| 16.7.1.2 COPIER List <ir c5870u="" c6870u="" ir=""></ir> |         |
| 16.8 COUNTER (Counter Mode)                              |         |
| 16.8.1 COPIER                                            |         |
| 16.8.1.1 COPIER List <ir c5800="" c6800="" ir=""></ir>   |         |
| 16.8.1.2 COPIER List <ir c5870u="" c6870u="" ir=""></ir> |         |

# 16.1 Outline

## 16.1.1 Construction of Service Mode

The machine's service mode has a 3-layer screen construction: Initial screen, Level 1/2 screen, and Level 3 screen. Its mode items are grouped into those used in regular maintenance work (Level 1 items) and those used in response to faults (Level 2 items).

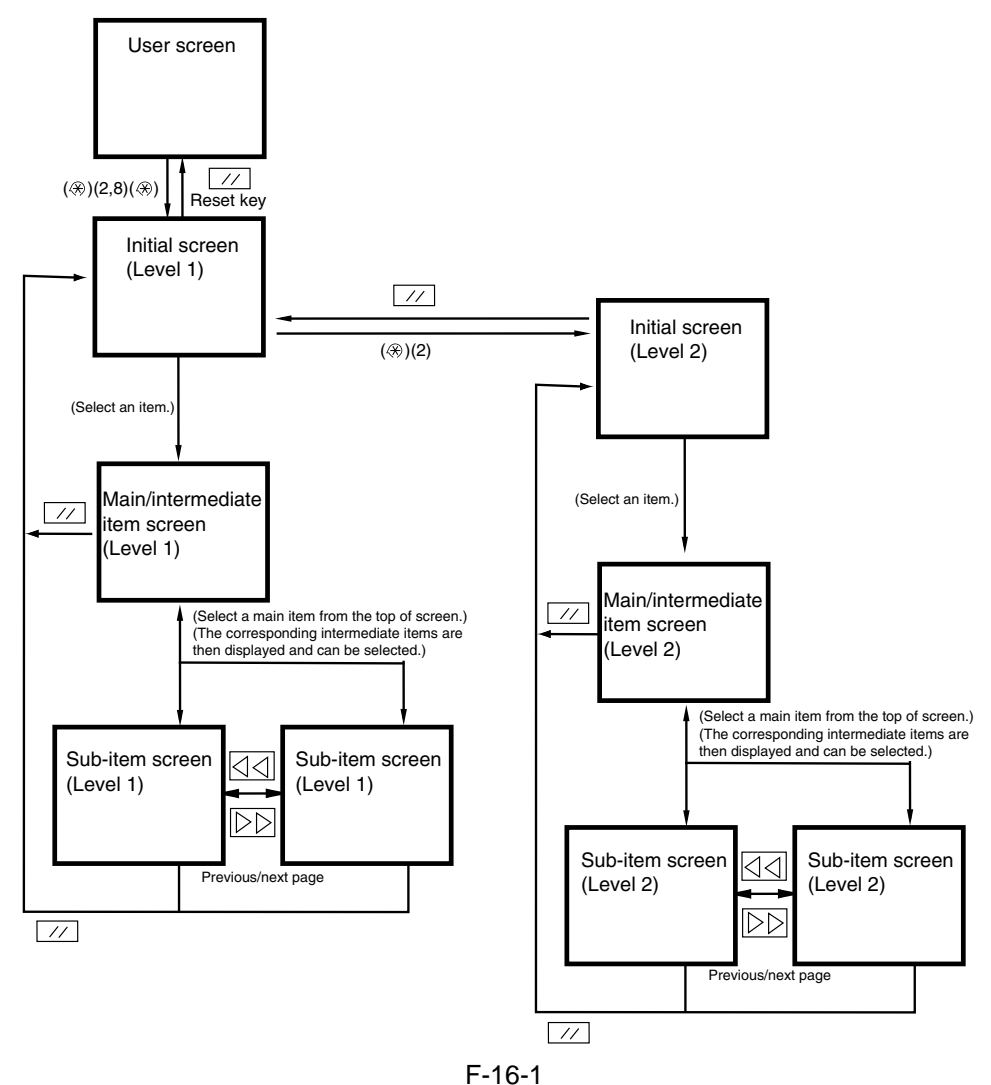

The machine's service mode is divided into the following 7 types:

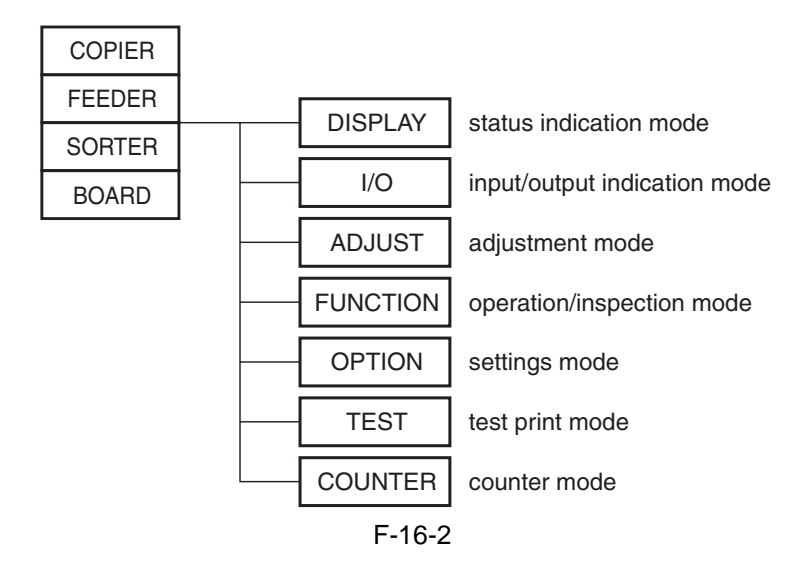

## 16.1.2 Entering or selecting service modes

# A

If you want to execute a machine operation using a service mode item, be sure to disconnect all cables from an external controller or a network before starting service mode. Particularly, if you are using a FUNCTION (operation/inspection) mode item, the arrival of a print job from an external source can cause the machine to malfunction, leading to damage.

- Press the asterisk key " " on the control panel.
   Press the 2 and 8 keys of the keypad at the same time.
- 3) Press the asterisk key " $\langle \mathbf{x} \rangle$ " on the control panel.

In response to the foregoing key operations, the machine will bring up the following Initial screen:

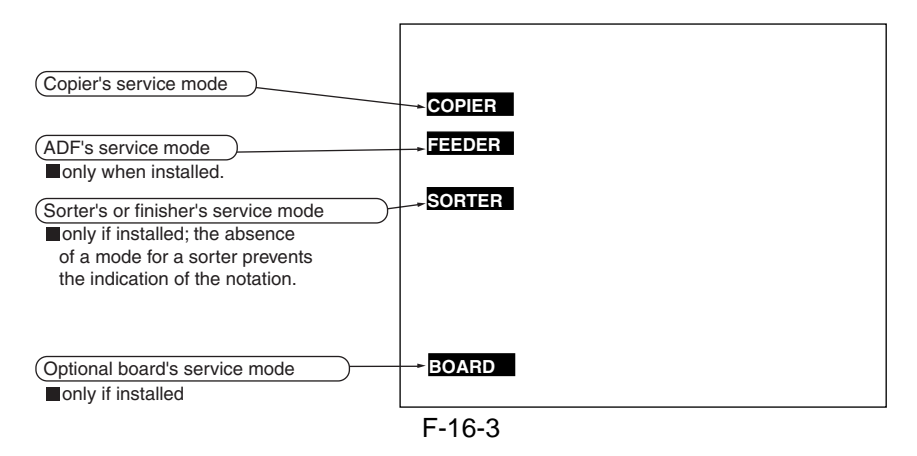

#### 16.1.3 Exiting service modes

A press on the Reset key will bring back the Service Mode Initial screen. Another press on the Reset key will end service mode, and bring back the User screen (standard screen).

## Â

If you used service mode (ADJUST, FUNCTION, OPTION), be sure to turn off and then on the main power switch after ending service mode.

## 16.1.4 Back-Up

At time of shipment from the factory, all machines are adjusted individually, and adjustment values are recorded in their respective service labels.

If you have replaced the reader controller PCB or the DC controller PCB, or if you have initialized the RAM, the adjustment values (for ADJUST and OPTION) will return to their default settings. If there has been any change in a service mode item, be sure to update its setting indicated on the service label. As necessary, make use of the space in the service label (as when recording an item not found on the label).

- Service Label for the Reader Controller PCB (behind the front cover [1] of the reader unit)

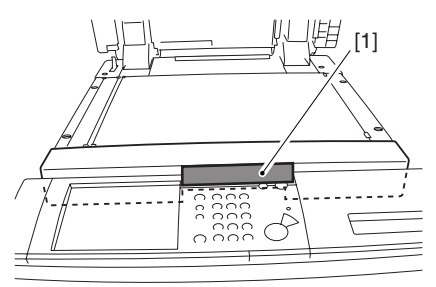

F-16-4

- Service Label [1] for the Main Controller PCB/DC controller PCB (behind the front cover of the printer unit)

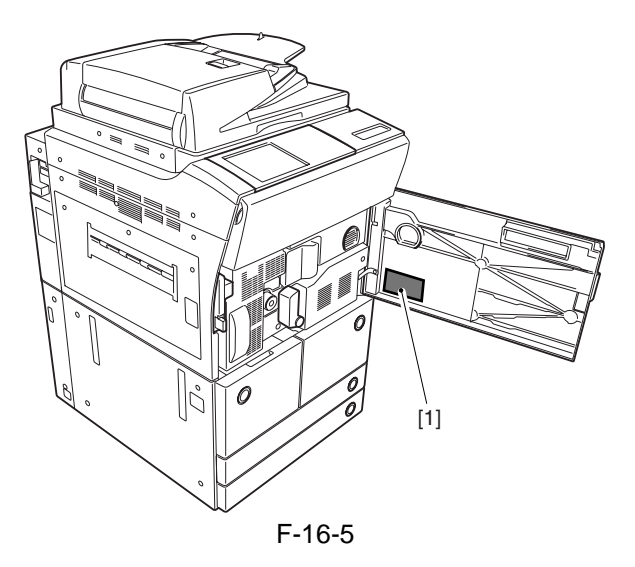

#### 16.1.5 Initial Screen

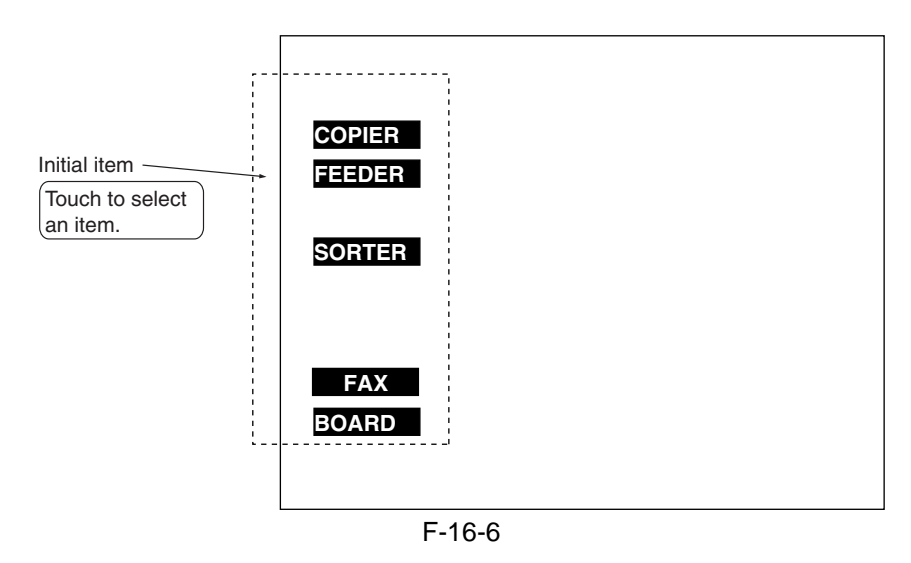

16.1.6 Main/intermediate Item Screen

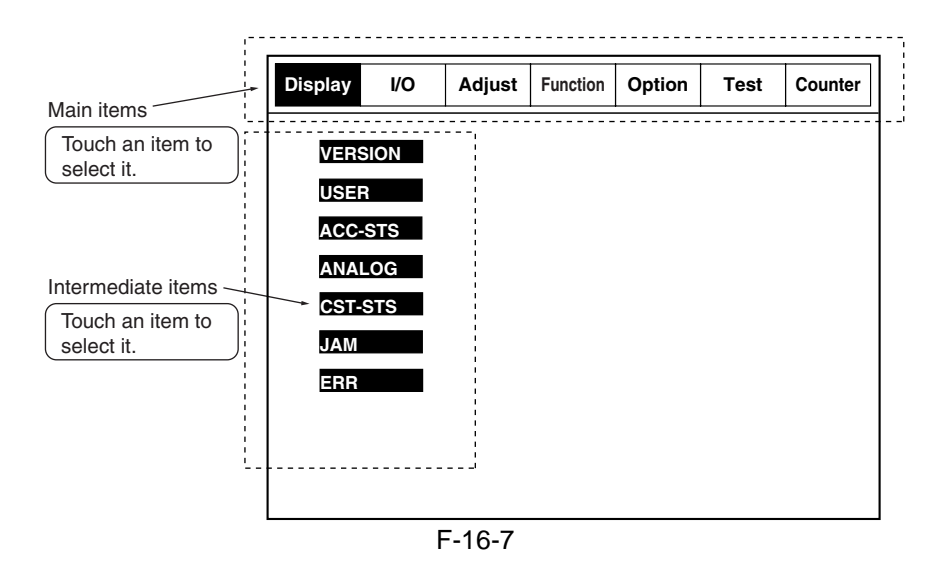

#### 16.1.7 Sub- Item Screen

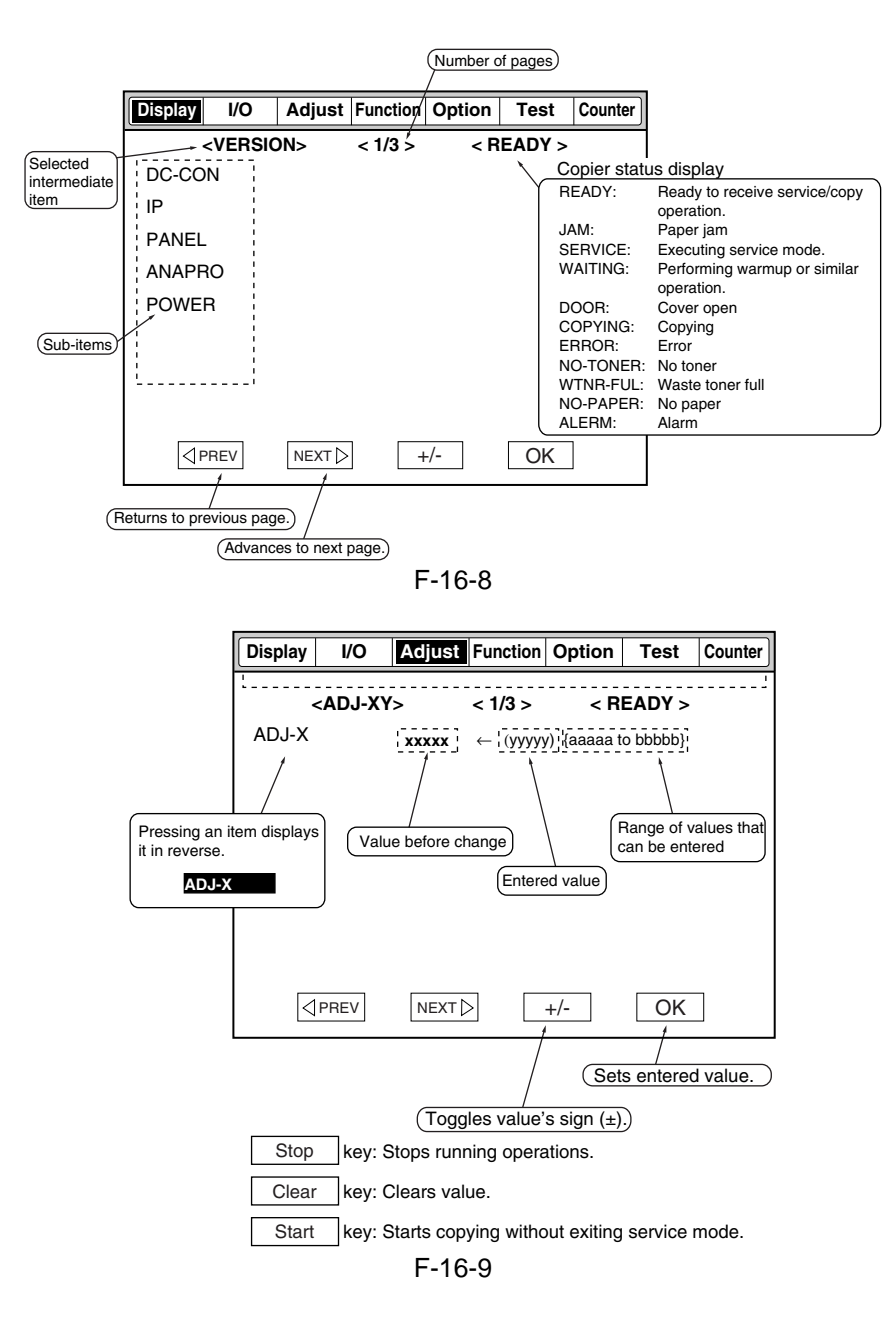

# 16.2 DISPLAY (Status Display Mode)

#### **16.2.1 COPIER**

## 16.2.1.1 COPIER List for iR C6800 / iR C5800

## 1. VERSION <iR C6800 / iR C5800>

| COPIER>DISPLAY>VERSION (iR C6800/iR C5800) |                                                                              |       |
|--------------------------------------------|------------------------------------------------------------------------------|-------|
| Subheading                                 | Contents                                                                     | Level |
| Use it to indicate                         | the ROM version of various PCBs (copier, accessories).                       | •     |
| - The format of c                          | lisplay is as follows: if R-CON XX.YY>, XX: version; YY: R&D control number. |       |
| - If no PCB is ins                         | stalled, the display will be as follows: <-:->.                              |       |
| DC-CON                                     | Use it to indicate the ROM version of the DC controller PCB.                 |       |
| R-CON                                      | Use it to indicate the ROM version of the reader controller PCB.             | 1     |
| PANEL                                      | Jse it to check the ROM version of the control panel controller PCB.         |       |
| ECO                                        | Use it to indicate the ROM version of the ECO PCB.                           | 1     |
| FEEDER                                     | Use it to indicate the ROM version of the DADF controller PCB.               | 1     |
| SORTER                                     | Use it to indicate the ROM version of the finisher controller PCB.           | 1     |
| FAX                                        | Use it to indicate the ROM version of the FAX board.                         | 1     |
| NIB                                        | Use it to indicate the Rom version of the network interface PCB              | 1     |
| PS/PCL                                     | Use it to check the Version of Printer board (PS/PCL function)               | 1     |
| LIPS                                       | Use it to check the version of the UFR board (LIPS).                         | 1     |
| SDL-STCH                                   | Use it to check the ROM version of the saddle stitcher controller PCB.       | 1     |
| OP-CONT                                    | Use it to indicate the ROM version of the option controller PCB.             | 1     |
| BOOT-ROM                                   | Use it to indicate the boot ROM version of the main controller PCB.          |       |
|                                            | - if copier model/GDI-UFR model, xx.yyC                                      | 1     |
|                                            | - if LIPS model, xx.yyL                                                      | 1     |
|                                            | - if PS/PCL model, xx.yy.N                                                   |       |
| MN-CONT                                    | Use it to check the ROM version of the main controller PCB.                  | 1     |
| DIAG-DVC                                   | Use it to indicate the ROM version of the self diagnosis device.             |       |
| RUI                                        | Use it to indicate the version of the remote UI.                             |       |
| PUNCH                                      | Use it to indicate the version of the punch unit.                            | 1     |
| LANG-EN                                    | Use it to check the version of an English language file.                     | 1     |
| LANG-FR                                    | Use it to indicate the version of the French language file.                  | 1     |
| LANG-DE                                    | Use it to indicate the version of the German language file.                  | 1     |
| LANG-IT                                    | Use it to indicate the version of the Italian language file.                 | 1     |
| LANG-JP                                    | Use it to indicate the Japanese language file.                               | 1     |
| GDI-UFR                                    | Use it to indicate the version of the UFR board (GDI-UFR function).          | 1     |
| LANG-CS                                    | Use it to indicate the version of the Czech language file.                   | 2     |
| LANG-DA                                    | Use it to indicate version of the Danish language file.                      | 2     |
| LANG-EL                                    | Use it to indicate the version of the Greek language file.                   | 2     |
| LANG-ES                                    | Use it to indicate the version of the Spanish language file.                 | 2     |
| LANG-ET                                    | Use it to indicate the version of the Estonian language file.                | 2     |
| LANG-FI                                    | Use is to indicate the version of the Finnish language file. 2               |       |
| LANG-HU                                    | Use it to indicate the version of the Hungarian language file. 2             |       |
| LANG-KO                                    | Use it to indicate the version of the Korean language file. 2                |       |
| LANG-NL                                    | Use it to indicate the version of the Dutch language file. 2                 |       |
| LANG-NO                                    | Use it to indicate the version of the Norwegian language file. 2             |       |
| LANG-PL                                    | Use it to indicate the version of the Polish language file. 2                |       |
| LANG-PT                                    | Use it to indicate the version of the Portuguese language file.              | 2     |
| LANG-RU                                    | Use it to indicate the version of the Russian language file.                 | 2     |
| LANG-SL                                    | Use it to indicate the version of the Slovenian language file.               | 2     |
| LANG-SV                                    | Use it to indicate the version of the Swedish language file.                 | 2     |
| I                                          |                                                                              |       |

| COPIER>DISPLAY>VERSION (iR C6800/iR C5800) |                                                                           |   |
|--------------------------------------------|---------------------------------------------------------------------------|---|
| Subheading                                 | g Contents                                                                |   |
| LANG-TW                                    | Use it to indicate the version of the Chinese (traditional) language file | 2 |
| LANG-ZH                                    | Use it to indicate the version of the Chinese (simplified) language file. | 2 |
| ECO-ID                                     | Use it to indicate the version of the ECO-ID number.                      | 2 |
| LANG-BU                                    | Use it to indicate the version of the Bulgarian language file.            | 2 |
| LANG-CR                                    | Use it to indicate the version of the Croatian language file.             | 2 |
| LANG-RM                                    | Use it to indicate the version of the Romanian language file.             | 2 |
| LANG-SK                                    | Use it to indicate the version of the Slovakian language file.            | 2 |
| LANG-TK                                    | Use it to indicate the version of the Turkish language file.              | 2 |

## 2. ACC-STS <iR C6800 / iR C5800>

| T-1 | 6-2 |
|-----|-----|
|-----|-----|

| Subheading         Contents         Level           FEEDER         Use it to indicate the presence of a DADF.         1           0: not connected.         1         1           1: connected.         1         1           SORTER         Use it to indicate the presence of a finisher or a punch unit.         1           X: Connection status of Finisher         1         1           Y: Connection status of Punch unit         1         1           X: Onnection status of Punch unit         1         1           Y: Connection status of Punch unit         1         1           Y: Connection status of Punch unit         1         1           Saddle finisher         1 saddle finisher         1           Saddle finisher + Inserter         4:         Saddle finisher + Paper folding unit         1           G: Saddle finisher + Inserter         3:         Saddle finisher         1           G: Saddle finisher + Inserter         1         1         1           G: Saddle finisher         1         1         1           G: Saddle finisher         1         1         1         1           G: No connection         1:         1         1         1         1           DECK         Use                                                                                                    |            | COPIER>DISPLAY>ACC-STS ( iR C6800/iR C5800 )                                 |       |
|----------------------------------------------------------------------------------------------------|------------|------------------------------------------------------------------------------|-------|
| FEEDER       Use it to indicate the presence of a DADF.       1         0: not connected.       1         1: connected.       1         SORTER       Use it to indicate the presence of a finisher or a punch unit.         X: Connection status of Finisher       Y: Connection status of Punch unit         X:       0: No connection         1: Finisher       2: Saddle finisher +         2: Saddle finisher + Inserter       4: Saddle finisher + Inserter         4: Saddle finisher + Inserter + Paperfolding unit       1         5: Saddle finisher + Inserter + Paperfolding unit       1         6: 3K Stacker       7: Inner finisher         8: External small finisher       1         Y:       0: No connection         1: 2-hole       2: 2/3-hole         2: 2/3-hole       3: 4-hole (FRN)         4: 4-hole (SWDN)       1         DECK       Use it to check the presence of a paper deck.       1         0: not connected.       1         1: connected.       1         1: connected.       1         1: card reader not connected or, card reader connected and card inserted (indicates '1' if ready for copying; indicates '0' if not ready for copying)       1         DATA-CON       Uses it to indicate the presence of a copier data controller.       1 <th>Subheading</th> <th>Contents</th> <th>Level</th> | Subheading | Contents                                                                     | Level |
| 0: not connected.11: connected.1SORTERUse it to indicate the presence of a finisher or a punch unit.X: Connection status of FinisherY: Connection status of Punch unitX:0: No connection1: Finisher2: Saddle finisher + Inserter4: Saddle finisher + Paper folding unit5: Saddle finisher + Paper folding unit5: Saddle finisher + Inserter4: Saddle finisher + Inserter4: Saddle finisher + Inserter + Paperfolding unit5: Saddle finisher + Inserter + Paperfolding unit6: SK Stacker7: Inner finisher8: External small finisherY:0: No connection1: 2-hole2: 2/3-hole3: 4-hole (SWDN)DECKUse it to check the presence of a paper deck.0: not connected.1: connected.1: connected.1: connected.1: card reader connected but card not inserted.1: card reader not connected or, card reader connected and card inserted1: card reader not connected or, card reader connected and card inserted1: connected.1: connected.1: connected.1: connected.1: connected.1: connected.1: connected.1: connected.1: connected.1: connected.1: connected.1: connected.1: connected.1: connected.1: connected.1: connected.1: connected.1: connected.1: co                                                                                                    | FEEDER     | Use it to indicate the presence of a DADF.                                   |       |
| 1: connected.         SORTER       Use it to indicate the presence of a finisher or a punch unit.         X: Connection status of Finisher         Y: Connection status of Punch unit         X:         O: No connection         1: Finisher         2: Saddle finisher         3: Saddle finisher + Inserter         4: Saddle finisher + Paper folding unit         5: Saddle finisher + Inserter         4: Saddle finisher         7: Inner finisher         8: External small finisher         Y:         0: No connection         1: 2-hole         2: 2/3-hole         3: 4-hole (FRN)         4: 4-hole (SWDN)    DECK          Use it to check the presence of a paper deck.         0: not connected.         1: connected.         1: connected.         1: connected.         1: connected.         1: connected.         1: connected.         1: connected.         1: connected.         1: connected.         1: connected.         1: connected.         1: connected.         1: connected.         1: connected.         RAM                                                                                                    |            | 0: not connected.                                                            | 1     |
| SORTER       Use it to indicate the presence of a finisher or a punch unit.         X: Connection status of Finisher       Y: Connection status of Punch unit         X:       0: No connection         1: Finisher       2: Saddle finisher + Inserter         4: Saddle finisher + Paper folding unit       5: Saddle finisher + Paper folding unit         5: Saddle finisher + Inserter       4: Saddle finisher + Inserter + Paperfolding unit         6: 3K Stacker       7: Inner finisher         7: Inner finisher       8: External small finisher         Y:       0: No connection         1: 2-hole       2: 2/3-hole         3: 4-hole (FRN)       4: 4-hole (SWDN)         DECK       Use it to check the presence of a paper deck.       1         0: not connected.       1         1: connected.       1         1: connected.       1         1: connected.       1         1: connected.       1         1: connected.       1         1: connected.       1         1: connected.       1         1: connected.       1         1: connected.       1         1: connected.       1         1: connected.       1         1: connected.       1 <t< td=""><td></td><td>1: connected.</td><td></td></t<>                                                                                                    |            | 1: connected.                                                                |       |
| X: Connection status of Finisher         Y: Connection status of Punch unit         X:         0: No connection         1: Finisher         2: Saddle finisher + Inserter         4: Saddle finisher + Paper folding unit         5: Saddle finisher + Inserter         4: Saddle finisher + Inserter + Paperfolding unit         5: Saddle finisher + Inserter + Paperfolding unit         6: 3K Stacker         7: Inner finisher         8: External small finisher         Y:         0: No connection         1: 2-hole         2: 2/3-hole         3: 4-hole (FRN)         4: 4-hole (SWDN)         DECK         Use it to check the presence of a paper deck.         0: not connected.         1: connected.         1: connected.         1: card reader connected of connection of a card reader:         0: card reader connected of a copier data controller.         0: not connected.         1: connected.         1: connected.         1: connected.         1: connected.         RAM         Uses it to indicate the state of connection of a coin vendor.         0: not connected.         1: connected.         RAM: xx[MB]                                                                                                    | SORTER     | Use it to indicate the presence of a finisher or a punch unit.               |       |
| Y: Connection status of Punch unit<br>X:<br>0: No connection<br>1: Finisher<br>2: Saddle finisher<br>3: Saddle finisher + Inserter<br>4: Saddle finisher + Paper folding unit<br>5: Saddle finisher + Paper folding unit<br>5: Saddle finisher + Inserter + Paperfolding unit<br>6: 3K Stacker<br>7: Inner finisher<br>8: External small finisher<br>Y:<br>0: No connection<br>1: 2-hole<br>2: 2/3-hole<br>3: 4-hole (FRN)<br>4: 4-hole (SWDN)1DECKUse it to check the presence of a paper deck.<br>0: not connected.<br>1: connected.11: connected.<br>0: card reader connected not card reader:<br>0: card reader connected but card not inserted.<br>1: card reader connected and card inserted<br>(indicates 'I' if ready for copying; indicates '0' if not ready for copying)1DATA-CON<br>0: Noe it to check the size of the memory mounted on the main controller PCB.<br>RAM: xx[MB]1COINROBO<br>0: Uses it to indicate the state of connection of a card reador.<br>0: not connected.11: connected.<br>1: connected.11: connected.11: connected.11: connected.11: connected.11: connected.11: connected.11: connected.11: connected.11: connected.11: connected.11: connected.11: connected.11: connected.11: connected.11: connected.11: connected.11: connected.11: connected.11: connected.11: connected.11: connected.            |            | X: Connection status of Finisher                                             |       |
| X:<br>0: No connection<br>1: Finisher<br>2: Saddle finisher + Inserter<br>4: Saddle finisher + Paper folding unit<br>5: Saddle finisher + Paper folding unit<br>5: Saddle finisher + Paper folding unit<br>6: 3K Stacker<br>7: Inner finisher<br>8: External small finisher<br>Y:<br>0: No connection<br>1: 2-hole<br>2: 2/3-hole<br>3: 4-hole (SWDN)1DECKUse it to check the presence of a paper deck.<br>0: not connected.<br>1: connected.1CARDUse it to check the state of connection of a card reader:<br>0: card reader connected but card not inserted.<br>1: card reader not connected; or, card reader connected and card inserted<br>(indicates '1' if ready for copying; indicates '0' if not ready for copying)1DATA-CONUse it to check the size of the memory mounted on the main controller PCB.<br>RAM: xx[MB]1COINROBOUses it to indicate the state of connection of a coin vendor.<br>0: not connected.1I: connected.11I: connected.1I: connected.1                                                                                  |            | Y: Connection status of Punch unit                                           |       |
| 0: No connection       1: Finisher         2: Saddle finisher       3: Saddle finisher + Inserter         4: Saddle finisher + Paper folding unit       1         6: 3K Stacker       1         7: Inner finisher       1         8: External small finisher       1         9: No connection       1         1: 2-hole       2: 2/3-hole         3: 4-hole (FRN)       1         4: 4-hole (SWDN)       1         DECK       Use it to check the presence of a paper deck.         0: not connected.       1         1: connected.       1         1: connected.       1 <tr< td=""><td></td><td>X:</td><td></td></tr<>                                                                                                    |            | X:                                                                           |       |
| 1: Finisher       2: Saddle finisher         2: Saddle finisher + Inserter       4: Saddle finisher + Paper folding unit         5: Saddle finisher + Paper folding unit       1         6: 3K Stacker       1         7: Inner finisher       1         8: External small finisher       1         9: No connection       1: 2-hole         2: 2/3-hole       1         3: 4-hole (FRN)       1         4: 4-hole (SWDN)       1         DECK       Use it to check the presence of a paper deck.         0: not connected.       1         1: connected.       1         1: connected.       1                                                                                                    |            | 0: No connection                                                             |       |
| 2: Saddle finisher       3: Saddle finisher + Inserter         4: Saddle finisher + Paper folding unit       1         6: 3K Stacker       1         7: Inner finisher       1         8: External small finisher       1         Y:       0: No connection         1: 2-hole       2: 2/3-hole         2: 2/3-hole       1         3: 4-hole (SWDN)       1         DECK       Use it to check the presence of a paper deck.         0: not connected.       1         1: connected.       1         1: card reader connected but card not inserted.       1         1: card reader not connected; or, card reader connected and card inserted (indicates '1' if ready for copying; indicates '0' if not ready for copying)       1         DATA-CON       Use it to check the size of the memory mounted on the main controller PCB.       1         1: connected.       1       1         COINROBO       Uses it to indicate the state of connection of a coin vendor.       1         0: use it to indicate the state of connection of a coin vendor.       1         1: connected.       1       1         1: connected.       1       1         1: connected.       1       1         1: connected.       1       1                                                                                                    |            | 1: Finisher                                                                  |       |
| 3: Saddle finisher + Inserter       4: Saddle finisher + Paper folding unit       1         4: Saddle finisher + Inserter + Paperfolding unit       1         6: 3K Stacker       7: Inner finisher         8: External small finisher       Y:         0: No connection       1         1: 2-hole       2: 2/3-hole         3: 4-hole (FRN)       4: 4-hole (SWDN)         DECK       Use it to check the presence of a paper deck.         0: not connected.       1         1: connected.       1         1: card reader connected but card not inserted.       1         1: card reader not connected, or, card reader:       1         0: not connected.       1         1: connected.       1         1: connected.       1         1: connected.       1         1: connected.       1         1: connected.       1         1: connected.       1         1: connected.       1         1: connected.       1         1: connected.       1         1: connected.       1         1: connected.       1         1: connected.       1         1: connected.       1         RAM       Use it to indicate the state of c                                                                                                    |            | 2: Saddle finisher                                                           |       |
| 4: Saddle finisher + Paper folding unit       1         6: 3K Stacker       1         7: Inner finisher       1         8: External small finisher       1         Y:       0: No connection         1: 2-hole       2         2: 2/3-hole       1         3: 4-hole (FRN)       1         4: 4-hole (SWDN)       1         DECK       Use it to check the presence of a paper deck.         0: not connected.       1         1: connected.       1         1: card reader connected but card not inserted.       1         1: card reader not connected, or, card reader connected and card inserted (indicates 'I' if ready for copying; indicates '0' if not ready for copying)       1         DATA-CON       Use it to check the size of the memory mounted on the main controller PCB.       1         1: connected.       1       1         1: connected.       1       1         1: connected.       1       1         1: connected.       1       1         1: connected.       1       1         1: connected.       1       1         1: connected.       1       1         1: connected.       1       1         1: connected.       1       <                                                                                                    |            | 3: Saddle finisher + Inserter                                                |       |
| 5: Saddle finisher + Inserter + Paperfolding unit       1         6: 3K Stacker       1         7: Inner finisher       8         8: External small finisher       Y:         0: No connection       1         1: 2-hole       2         2: 2/3-hole       1         3: 4-hole (FRN)       1         4: 4-hole (SWDN)       1         DECK       Use it to check the presence of a paper deck.         0: not connected.       1         1: connected.       1         1: connected but card not inserted.       1         1: card reader not connected or, card reader:       1         0: not connected.       1         1: card reader not connected or, card reader controller.       1         0: not connected.       1         1: connected.       1         1: connected.       1         1: connected.       1         1: connected.       1         1: connected.       1         1: connected.       1         1: connected.       1         1: connected.       1         1: connected.       1         1: connected.       1         1: connected.       1                                                                                                    |            | 4: Saddle finisher + Paper folding unit                                      |       |
| 6: 3K Stacker         7: Inner finisher         8: External small finisher         Y:         0: No connection         1: 2-hole         2: 2/3-hole         3: 4-hole (FRN)         4: 4-hole (SWDN)         DECK         Use it to check the presence of a paper deck.         0: not connected.         1: connected.         CARD         Use it to check the state of connection of a card reader:         0: card reader connected but card not inserted.         1: card reader not connected; or, card reader connected and card inserted         (indicates '1' if ready for copying; indicates '0' if not ready for copying)         DATA-CON         Use it to indicate the presence of a copier data controller.         0: not connected.         1: connected.         RAM         Use it to indicate the size of the memory mounted on the main controller PCB.         RAM: xx[MB]         COINROBO         Uses it to indicate the state of connection of a coin vendor.         0: not connected.         1         1: connected.         NIB         Use it to check the state of connection of a network board.                                                                                                    |            | 5: Saddle finisher + Inserter + Paperfolding unit                            | 1     |
| 7: Inner finisher         8: External small finisher         Y:         0: No connection         1: 2-hole         2: 2/3-hole         3: 4-hole (FRN)         4: 4-hole (SWDN)         DECK         Use it to check the presence of a paper deck.         0: not connected.         1: connected.         1: connected.         0: rot connected.         1: connected.         0: card reader connected but card not inserted.         1: card reader not connected; or, card reader connected and card inserted (indicates '1' if ready for copying; indicates '0' if not ready for copying)         DATA-CON         Use it to indicate the presence of a copier data controller.         0: not connected.         1: connected.         RAM         Use it to indicate the size of the memory mounted on the main controller PCB.         RAM: xx[MB]         COINROBO         Uses it to indicate the state of connection of a coin vendor.         0: not connected.         1: connected.         NIB         Use it to check the state of connection of a network board.                                                                                                    |            | 6: 3K Stacker                                                                |       |
| 8: External small finisher         Y:         0: No connection         1: 2-hole         2: 2/3-hole         3: 4-hole (FRN)         4: 4-hole (SWDN)         DECK         Use it to check the presence of a paper deck.         0: not connected.         1: connected.         1: connected.         1: connected.         0: card reader connected but card not inserted.         1: card reader not connected, or, card reader connected and card inserted (indicates 'I' if ready for copying; indicates '0' if not ready for copying)         DATA-CON         Use it to indicate the presence of a copier data controller.         0: not connected.         1: connected.         1: connected.         RAM         Use it to indicate the presence of a copier data controller.         0: not connected.         1: connected.         1: connected.         RAM         Use it to indicate the size of the memory mounted on the main controller PCB.         RAM: xx[MB]         COINROBO         Uses it to indicate the state of connection of a coin vendor.         0: not connected.         1: connected.         NIB       Use it to check the state of connection of a network board. <td></td> <td>7: Inner finisher</td> <td></td>                                                                                      |            | 7: Inner finisher                                                            |       |
| Y:       0: No connection         1: 2-hole       2: 2/3-hole         2: 2/3-hole (FRN)       4: 4-hole (FRN)         4: 4-hole (SWDN)       4: 4-hole (SWDN)         DECK       Use it to check the presence of a paper deck.       1         0: not connected.       1         1: connected.       1         0: card reader connected but card not inserted.       1         1: card reader not connected, or, card reader connected and card inserted (indicates '1' if ready for copying; indicates '0' if not ready for copying)       1         DATA-CON       Use it to indicate the presence of a copier data controller.       1         0: not connected.       1       1         1: connected.       1       1         0: not connected.       1       1         1: connected.       1       1         1: connected.       1       1         1: connected.       1       1         1: connected.       1       1         RAM       Use it to check the size of the memory mounted on the main controller PCB.       1         RAM: xx[MB]       1       1       1         COINROBO       Uses it to indicate the state of connection of a coin vendor.       1         0: not connected.       1       1                                                                                                    |            | 8: External small finisher                                                   |       |
| 0: No connection         1: 2-hole         2: 2/3-hole         3: 4-hole (FRN)         4: 4-hole (SWDN)         DECK         Use it to check the presence of a paper deck.         0: not connected.         1: connected.         1: connected.         0: card reader connected but card not inserted.         1: card reader not connected, or, card reader connected and card inserted         0: card reader not connected, or, card reader connected and card inserted         1: card reader not connected, or, card reader controller.         0: not connected.         1: connected.         1: connected.         1: card reader not conpute of a copier data controller.         0: not connected.         1: connected.         1: connect                                                                                                    |            | Y:                                                                           |       |
| 1: 2-hole       2: 2/3-hole         3: 4-hole (FRN)       4: 4-hole (SWDN)         DECK       Use it to check the presence of a paper deck.         0: not connected.       1         1: connected.       1         0: card reader connected but card not inserted.       1         1: card reader connected but card not inserted.       1         1: card reader not connected; or, card reader connected and card inserted       1         0: not connected.       1         1: connected.       1         0: card reader of copying; indicates '0' if not ready for copying)       1         DATA-CON       Use it to indicate the presence of a copier data controller.       1         0: not connected.       1       1         1: connected.       1       1         RAM       Use it to check the size of the memory mounted on the main controller PCB.       1         RAM: xx[MB]       1       1         COINROBO       Uses it to indicate the state of connection of a coin vendor.       1         0: not connected.       1       1         1: connected.       1       1         I: connected.       1       1         NIB       Use it to check the state of connection of a network board.       1                                                                                                    |            | 0: No connection                                                             |       |
| 2: 2/3-hole         3: 4-hole (FRN)         4: 4-hole (SWDN)         DECK       Use it to check the presence of a paper deck.         0: not connected.       1         1: connected.       1         1: connected.       1         0: card reader connected but card not inserted.       1         1: card reader not connected; or, card reader connected and card inserted (indicates '1' if ready for copying; indicates '0' if not ready for copying)       1         DATA-CON       Use it to indicate the presence of a copier data controller.       1         0: not connected.       1       1         1: connected.       1       1         1: connected.       1       1         0: not connected.       1       1         1: connected.       1       1         1: connected.       1       1         1: connected.       1       1         1: connected.       1       1         COINROBO       Uses it to indicate the state of connection of a coin vendor.       1         0: not connected.       1       1         1: connected.       1       1         1: connected.       1       1         1: connected.       1       1 <td< td=""><td></td><td>1: 2-hole</td><td></td></td<>                                                                                                    |            | 1: 2-hole                                                                    |       |
| 3: 4-hole (FRN)         4: 4-hole (SWDN)         DECK       Use it to check the presence of a paper deck.         0: not connected.       1         1: connected.       1         CARD       Use it to check the state of connection of a card reader:         0: card reader connected but card not inserted.       1         1: card reader not connected; or, card reader connected and card inserted (indicates '1' if ready for copying; indicates '0' if not ready for copying)       1         DATA-CON       Use it to indicate the presence of a copier data controller.       1         0: not connected.       1       1         1: connected.       1       1         0: not connected.       1       1         1: connected.       1       1         1: connected.       1       1         1: connected.       1       1         1: connected.       1       1         RAM       Use it to indicate the state of connection of a coin vendor.       1         0: not connected.       1       1         1: connected.       1       1         I: connected.       1       1         NIB       Use it to check the state of connection of a network board.       1 <td></td> <td>2: 2/3-hole</td> <td></td>                                                                                                    |            | 2: 2/3-hole                                                                  |       |
| 4: 4-hole (SWDN)         DECK       Use it to check the presence of a paper deck.         0: not connected.       1         1: connected.       1         CARD       Use it to check the state of connection of a card reader:         0: card reader connected but card not inserted.       1         1: card reader not connected; or, card reader connected and card inserted       1         (indicates '1' if ready for copying; indicates '0' if not ready for copying)       1         DATA-CON       Use it to indicate the presence of a copier data controller.       1         0: not connected.       1       1         1: connected.       1       1         RAM       Use it to check the size of the memory mounted on the main controller PCB.       1         RAM: xx[MB]       1       1         COINROBO       Use it to indicate the state of connection of a coin vendor.       1         0: not connected.       1       1         1: connected.       1       1         RAM: xx[MB]       1       1         NIB       Use it to check the state of connection of a network board.       1                                                                                                    |            | 3: 4-hole (FRN)                                                              |       |
| DECKUse it to check the presence of a paper deck.<br>0: not connected.<br>1: connected.1CARDUse it to check the state of connection of a card reader:<br>0: card reader connected but card not inserted.<br>1: card reader not connected; or, card reader connected and card inserted<br>(indicates '1' if ready for copying; indicates '0' if not ready for copying)1DATA-CONUse it to indicate the presence of a copier data controller.<br>0: not connected.<br>1: connected.1DATA-CONUse it to check the size of the memory mounted on the main controller PCB.<br>RAM: xx[MB]1COINROBOUses it to indicate the state of connection of a coin vendor.<br>0: not connected.<br>1: connected.1NIBUse it to check the state of connection of a network board.1                                                                                                    |            | 4: 4-hole (SWDN)                                                             |       |
| 0: not connected.11: connected.1CARDUse it to check the state of connection of a card reader:<br>0: card reader connected but card not inserted.<br>1: card reader not connected; or, card reader connected and card inserted<br>(indicates '1' if ready for copying; indicates '0' if not ready for copying)1DATA-CONUse it to indicate the presence of a copier data controller.<br>0: not connected.<br>1: connected.10: not connected.<br>1: connected.<br>1: connected.11: connected.<br>RAM11COINROBOUses it to indicate the state of connection of a coin vendor.<br>0: not connected.<br>1: connected.1NIBUse it to check the state of connection of a network board.1                                                                                                    | DECK       | Use it to check the presence of a paper deck.                                |       |
| 1: connected.1: connected.CARDUse it to check the state of connection of a card reader:<br>0: card reader connected but card not inserted.<br>1: card reader not connected; or, card reader connected and card inserted<br>(indicates '1' if ready for copying; indicates '0' if not ready for copying)1DATA-CONUse it to indicate the presence of a copier data controller.<br>0: not connected.<br>1: connected.<br>1: connected.<br>1: connected.1RAMUse it to check the size of the memory mounted on the main controller PCB.<br>RAM: xx[MB]1COINROBOUses it to indicate the state of connection of a coin vendor.<br>0: not connected.<br>1: connected.1NIBUse it to check the state of connection of a network board.1                                                                                                    |            | 0: not connected.                                                            | 1     |
| CARDUse it to check the state of connection of a card reader:<br>0: card reader connected but card not inserted.<br>1: card reader not connected; or, card reader connected and card inserted<br>(indicates '1' if ready for copying; indicates '0' if not ready for copying)1DATA-CONUse it to indicate the presence of a copier data controller.<br>0: not connected.<br>1: connected.<br>1: connected.<br>RAM1RAMUse it to check the size of the memory mounted on the main controller PCB.<br>RAM: xx[MB]1COINROBOUses it to indicate the state of connection of a coin vendor.<br>0: not connected.<br>1: connected.<br>1: connected.1NIBUse it to check the state of connection of a network board.1                                                                                                    |            | 1: connected.                                                                |       |
| 0: card reader connected but card not inserted.<br>1: card reader not connected; or, card reader connected and card inserted<br>(indicates '1' if ready for copying; indicates '0' if not ready for copying)1DATA-CONUse it to indicate the presence of a copier data controller.<br>0: not connected.<br>1: connected.1RAMUse it to check the size of the memory mounted on the main controller PCB.<br>RAM: xx[MB]1COINROBOUses it to indicate the state of connection of a coin vendor.<br>0: not connected.<br>1: connected.1NIBUse it to check the state of connection of a network board.1                                                                                                    | CARD       | Use it to check the state of connection of a card reader:                    |       |
| 1: card reader not connected; or, card reader connected and card inserted<br>(indicates '1' if ready for copying; indicates '0' if not ready for copying)1DATA-CONUse it to indicate the presence of a copier data controller.<br>0: not connected.<br>1: connected.1RAMUse it to check the size of the memory mounted on the main controller PCB.<br>RAM: xx[MB]1COINROBOUses it to indicate the state of connection of a coin vendor.<br>0: not connected.<br>1: connected.1NIBUse it to check the state of connection of a network board.1                                                                                                    |            | 0: card reader connected but card not inserted.                              | 1     |
| (indicates '1' if ready for copying; indicates '0' if not ready for copying)DATA-CONUse it to indicate the presence of a copier data controller.<br>0: not connected.<br>1: connected.1RAMUse it to check the size of the memory mounted on the main controller PCB.<br>RAM: xx[MB]1COINROBOUses it to indicate the state of connection of a coin vendor.<br>0: not connected.<br>1: connected.1NIBUse it to check the state of connection of a network board.1                                                                                                    |            | 1: card reader not connected; or, card reader connected and card inserted    | 1     |
| DATA-CON       Use it to indicate the presence of a copier data controller.       1         0: not connected.       1         1: connected.       1         RAM       Use it to check the size of the memory mounted on the main controller PCB.       1         RAM: xx[MB]       1         COINROBO       Uses it to indicate the state of connection of a coin vendor.       1         0: not connected.       1         1: connected.       1         NIB       Use it to check the state of connection of a network board.                                                                                                    |            | (indicates '1' if ready for copying; indicates '0' if not ready for copying) |       |
| 0: not connected.       1         1: connected.       1         RAM       Use it to check the size of the memory mounted on the main controller PCB.         RAM: xx[MB]       1         COINROBO       Uses it to indicate the state of connection of a coin vendor.         0: not connected.       1         1: connected.       1         NIB       Use it to check the state of connection of a network board.                                                                                                    | DATA-CON   | Use it to indicate the presence of a copier data controller.                 |       |
| 1: connected.       1         RAM       Use it to check the size of the memory mounted on the main controller PCB.<br>RAM: xx[MB]       1         COINROBO       Uses it to indicate the state of connection of a coin vendor.<br>0: not connected.<br>1: connected.       1         NIB       Use it to check the state of connection of a network board.       1                                                                                                    |            | 0: not connected.                                                            | 1     |
| RAM       Use it to check the size of the memory mounted on the main controller PCB.       1         RAM: xx[MB]       1         COINROBO       Uses it to indicate the state of connection of a coin vendor.       1         0: not connected.       1         1: connected.       1         NIB       Use it to check the state of connection of a network board.                                                                                                    |            | 1: connected.                                                                |       |
| RAM: xx[MB]       1         COINROBO       Uses it to indicate the state of connection of a coin vendor.         0: not connected.       1         1: connected.       1         NIB       Use it to check the state of connection of a network board.                                                                                                    | RAM        | Use it to check the size of the memory mounted on the main controller PCB.   | 1     |
| COINROBO       Uses it to indicate the state of connection of a coin vendor.       1         0: not connected.       1         1: connected.       1         NIB       Use it to check the state of connection of a network board.                                                                                                    |            | RAM: xx[MB]                                                                  | 1     |
| 0: not connected.     1       1: connected.     1       NIB     Use it to check the state of connection of a network board.                                                                                                    | COINROBO   | Uses it to indicate the state of connection of a coin vendor.                |       |
| 1: connected.       NIB     Use it to check the state of connection of a network board.                                                                                                    |            | 0: not connected.                                                            | 1     |
| NIB         Use it to check the state of connection of a network board.                                                                                                    |            | 1: connected.                                                                |       |
|                                                                                                    | NIB        | Use it to check the state of connection of a network board.                  |       |
| 0: not connected.                                                                                                    |            | 0: not connected.                                                            |       |
| 1: Ethernet board connected.                                                                                                    |            | 1: Ethernet board connected.                                                 | 1     |
| 2: TokenRing board connected.                                                                                                    |            | 2: TokenRing board connected.                                                |       |
| 3: Ethernet board and TokeRing board connected.                                                                                                    |            | 3: Ethernet board and TokeRing board connected.                              |       |

| COPIER>DISPLAY>ACC-STS ( iR C6800/iR C5800 ) |                                                                                                    |       |
|----------------------------------------------|----------------------------------------------------------------------------------------------------|-------|
| Subheading                                   | Contents                                                                                                    | Level |
| NETWARE                                      | Use it to check the state of installation of network firmware.<br>0: not installed.<br>1: installed.                                                                                                    | 1     |
| SEND                                         | Use it to check the presence of the SEND function.<br>0: SEND function absent.<br>1: SEND function present.                                                                                                    | 1     |
| PDL-FNC1                                     | Available PDL is displayed (1)b19 to 16: Reserve (To be used when PDL is newly added                                                                                                    | 1     |
| PDL-FNC2                                     | Available PDL is displayed (2) 1                                                                                                    |       |
| HDD                                          | HDD type is displayed (less than 30 characters).                                                                                                    |       |
| PCI1                                         | Board name connected to PCI1 is displayed (less than 30 characters).If no board is<br>connected, '-' (hyphen) is displayed.<br>- Voice board: Voice Board<br>- Encryption board: 3DES Board<br>- GIGA Ethernet board: 1Gbit-Board | 1     |
| USBH-SPD                                     | Use it to indicate the connection speed of a USB device.<br>Indicates the connection speed of the 8 USB devices connected to the USB host chip.<br>- OFF<br>- LOW<br>- FLL<br>- HGH                                               | 2     |

## 3. ANALOG <iR C6800 / iR C5800>

#### T-16-3

| COPIER>DISPLAY>ANALOG ( iR C6800/iR C5800 ) |                                                                                                    |       |
|---------------------------------------------|----------------------------------------------------------------------------------------------------|-------|
| Subheading                                  | Contents                                                                                                    | Level |
| ТЕМР                                        | Use it to check the machine inside temperature (environment sensor; in deg C).                                                  | 1     |
| HUM                                         | Use it to check the machine inside humidity (environment sensor; in %RH).                                                       | 1     |
| ABS-HUM                                     | Use it to check moisture content (environment sensor; in g).                                                                    | 1     |
| FIX-UC                                      | Use it to check the surface temperature of the middle of the fixing upper roller (as detected by the main thermistor; in deg C) | 1     |
| FIX-UE                                      | Use it to check the surface temperature at the edge of the fixing upper roller (as detected by the sub thermistor; in deg C)    | 1     |
| FIX-LC                                      | Use it to indicate the temperature of the center of the fixing lower roller. unit: deg C                                        | 1     |
| FIX-LE                                      | Use it to indicate the temperature of the edge of the fixing lower roller. unit: deg C                                          | 1     |
| FIX-EXC                                     | Use it to indicate the temperature of the center of the outside heating roller. unit: deg C                                     | 1     |
| FIX-EXE                                     | Use it to indicate the temperature of the edge of the outside heating roller unit: deg C                                        | 1     |

#### 4. CST-STS <iR C6800 / iR C5800>

| COPIER>DISPLAY>CST-STS ( iR C6800/iR C5800 ) |                                                                     |       |
|----------------------------------------------|---------------------------------------------------------------------|-------|
| Subheading                                   | Contents                                                            | Level |
| WIDTH-MF                                     | Use it to check the width of paper in the manual feed tray (in mm). | 2     |

#### 5. JAM <iR C6800 / iR C5800>

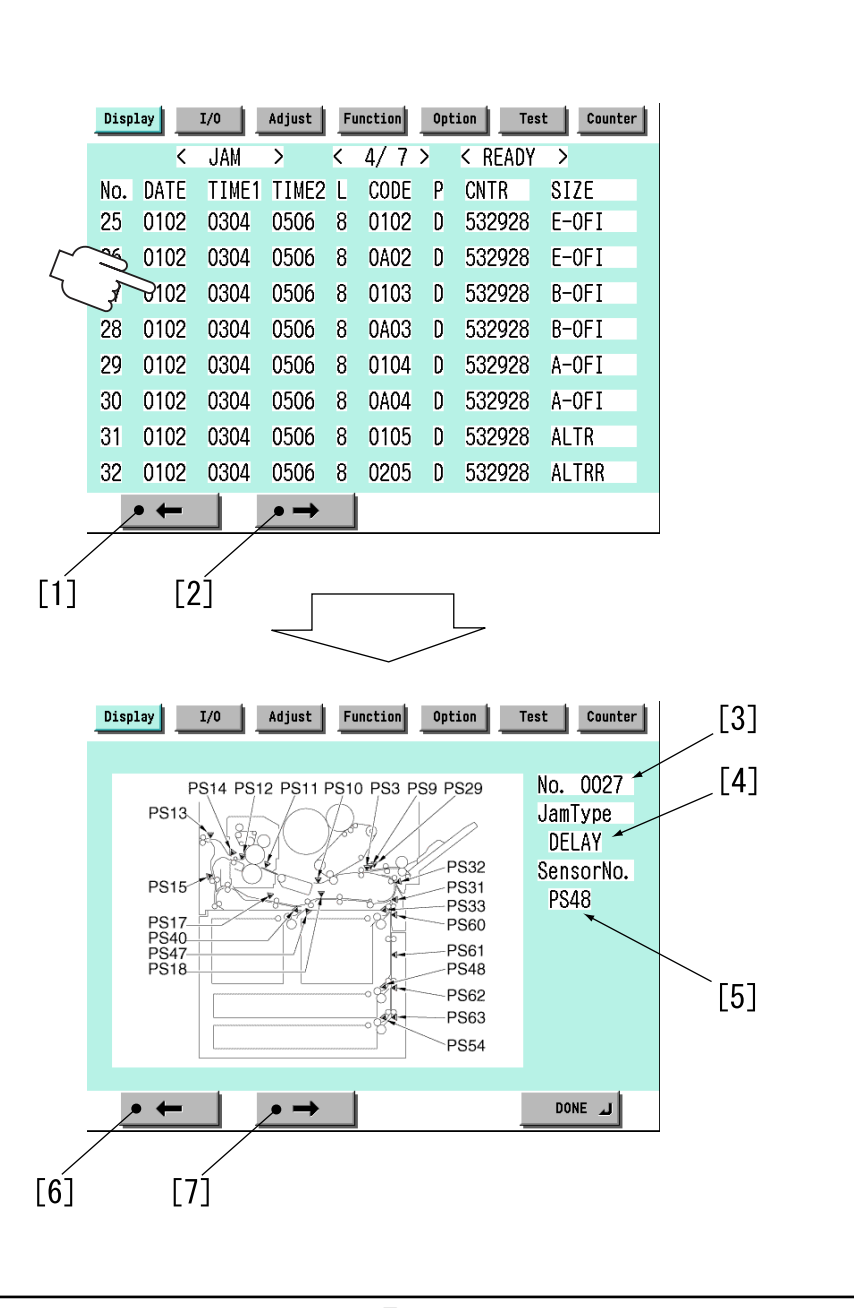

F-16-10

Touch any Jam Indication screen to go to the detailed screen of that particular type of jam.

- [1] press to go to the previous page.
- [2] press to go to the next page.
- [3] indicates the order of occurrence of the jam in question.
- [4] indicates the type of jam.
- [5] Sensor in question
- [6] press to go to the previous Jam Indication screen.
- [7] press it to go to the next Jam Indication screen.

#### (a) Jam Screen Indication Items

- <No.> Indicates the order of occurrence of the jam in question.1 through 50 (the higher the number, the older the jam)

- <DATE>Indicates the date of the jam in question.
- <TIME1> Indicates the time of the jam in question.
- <TIME2> Indicates the jam recovery time.
- <L> Use it to indicate the location of jams.

#### T-16-5

| Cord | Location/classification |
|------|-------------------------|
| 0    | copier (Printer unit)   |
| 1    | feeder                  |
| 2    | finisher                |

- <<u>CODE</u>> Use it to indicate jam codes (Refer to Jam code list described later).

- <P> Use it to indicate the source of paper.

#### T-16-6

| Code | cassette 1                      |  |
|------|---------------------------------|--|
| 1    | cassette 1                      |  |
| 2    | cassette 2                      |  |
| 3    | cassette 3                      |  |
| 4    | cassette 4                      |  |
| 5    | side paper deck                 |  |
| 6    | manual feed tray (Multi-feeder) |  |
| 7    | duplexing assembly              |  |

- <CNTR> Indicates the reading of the soft counter for the source of paper.

- <SIZE> Indicates the size of paper.

## (b) Jam code list (jam type) <iR C6800 / iR C5800>

T-16-7

| Code | Type of jam                                       |
|------|---------------------------------------------------|
| 01xx | delay jam                                         |
| 02xx | stationary jam                                    |
| 0Axx | residnal jam                                      |
| 0B00 | door open jam                                     |
| 0B01 | door open jam (detection by software)             |
| 0D91 | size mismatch (paper shorter than specified size) |
| 0D92 | medium mismatch (paper instead of transparency)   |
| 0D93 | medium mismatch (transparency instead of paper)   |

#### (c) Jam code list (printer unit) <iR C6800 / iR C5800>

| Code | Sensor type                       | Sensor<br>number | Remarks                                        |
|------|-----------------------------------|------------------|------------------------------------------------|
| xx01 | right deck pickup sensor          | PS33             | does not detect a stationary jam               |
| xx02 | left deck pickup sensor           | PS40             | does not detect a stationary jam               |
| xx03 | cassette 3 pickup sensor          | PS48             | does not detect a stationary jam               |
| xx04 | cassette 4 pickup sensor          | PS54             | does not detect a stationary jam               |
| xx05 | vertical path 4 sensor            | PS63             |                                                |
| xx06 | vertical path 3 sensor            | PS62             |                                                |
| xx07 | vertical path 2 sensor            | PS61             |                                                |
| xx08 | vertical path 1 sensor            | PS60             |                                                |
| xx09 | vertical path confluence sensor   | PS32             | when the source of paper is NOT the right deck |
| xx0A | transparency sensor (front, rear) | PS3, PS29        | when the mode is not transparency mode         |
| xx0A | registration sensor               | PS9              | when the mode is transparency mode             |
| xx0B | post-transfer sensor              | PS10             | does not detect a stationary jam               |
| xx0C | inside delivery sensor            | PS12             | does not detect a stationary jam               |
| xx0D | reversal sensor                   | PS14             | when in face-down delivery mode                |
| xx0E | outside delivery sensor           | PS13             |                                                |
| xx0F | reversal vertical path sensor     | PS15             |                                                |
| xx10 | vertical path 0 sensor            | PS31             | when the source of paper is the right deck     |

| Code | Sensor type                       | Sensor    | Remarks                                |
|------|-----------------------------------|-----------|----------------------------------------|
|      |                                   | number    |                                        |
| xx11 | duplex left sensor                | PS17      |                                        |
| xx12 | duplex confluence sensor          | PS18      |                                        |
| xx13 | side paper deck pickup sensor     | PS101     | does not detect a stationary jam       |
| xx14 | side paper deck feed sensor       | PS106     |                                        |
| xx15 | fixing inlet sensor               | PS11      | detects a residual jam only            |
| xx16 | left deck stationary sensor       | PS47      | detects a residual jam only            |
| 0D90 | transparency sensor (front, rear) | PS3, PS29 | when the mode is transparency mode     |
| 0D91 | transparency sensor (front, rear) | PS3, PS29 | when the mode is not transparency mode |
| 0D91 | registration sensor               | PS9       | when the mode is transparency mode     |
| 0D92 | transparency sensor (front, rear) | PS3, PS29 |                                        |
| 0D93 | transparency sensor (front, rear) | PS3, PS29 |                                        |

## (d) Jam code list (finisher-related) <iR C6800 / iR C5800>

T-16-9

| Code | Sensor type                                   | Sensor notation          |
|------|-----------------------------------------------|--------------------------|
| 1001 | inlet path sensor feed delay jam              | PI33                     |
| 1002 | punch path sensor (punch registration sensor) | LED5/PTR5                |
|      | feed delay jam                                |                          |
| 1004 | delivery path sensor feed delay jam           | PI34                     |
| 1101 | inlet path sensor feed stationary jam         | PI33                     |
| 1102 | inlet path sensor feed stationary jam         | LED5/PTR5                |
|      | punch path sensor (Punch registration sensor) |                          |
|      | feed stationary jam                           |                          |
| 1104 | delivery path sensor feed stationary jam      | PI34                     |
| 1200 | timing jam                                    | PI33                     |
| 1500 | stapler staple jam                            | STP                      |
| 1300 | power-on jam                                  | PI33,PI34                |
| 1400 | door open jam                                 | DOOR                     |
| 1644 | punch jam                                     | LED5/PTR5                |
| 1645 | punch power-on jam                            | LED5/PTR5                |
| 1791 | saddle feed sensor feed delay jam             | PI18,PI19,PI20           |
| 1792 | saddle delivery sensor feed delay jam         | PI11                     |
| 1793 | saddle inlet sensor feed delay jam            | PI22                     |
| 17A1 | saddle feed sensor feed stationary jam        | PI18,PI19,PI20           |
| 17A2 | saddle delivery sensor feed stationary jam    | PI11,PI17                |
| 17A3 | saddle inlet sensor feed stationary jam       | PI22                     |
| 1786 | saddle stapler staple jam                     | S STP                    |
| 1787 | saddle power-on jam                           | PI11,PI18,PI19,PI20,PI22 |
| 1788 | saddle door open jam                          | DOOR                     |

# (e) Jam code list (Feeder-specific) <iR C6800 / iR C5800>

| Code | Sensor type            | Sensor<br>notation | Description                                                                                                    |
|------|------------------------|--------------------|----------------------------------------------------------------------------------------------------|
| 0001 | post-separation sensor | PI7                | the post-separation sensor does not detect paper when a feed of 452 mm has been made after the start of separation.                                                                                                    |
| 0002 | post-separation sensor | PI7                | <ul> <li>the separation sensor detects paper after a feed of "500 mm (if extra length, +200 mm) - 45.5 mm" has been made.</li> <li>the sensor goes on within a feed of 12 mm after detection of the trailing edge (holed paper); the post-separation sensor detects paper when a feed of 50 m has been made after the separation sensor goes on.</li> </ul> |

| Code | Sensor type                | Sensor      | Description                                                           |
|------|----------------------------|-------------|-----------------------------------------------------------------------|
|      |                            | notation    | -                                                                     |
| 0003 | registration sensor        | PI1         | the registration sensor does not detect paper when a feed of 134.8    |
|      |                            |             | mm has been made after the post-separation sensor goes on.            |
| 0004 | registration sensor        | PI1         | the read sensor goes off before the registration sensor goes off.     |
| 0005 | feed sensor                | PI8         | - read sensor does not detect paper when a feed of $364.2 \text{ mm}$ |
|      |                            |             | (182.1 X 2) has been made from the point of registration.             |
|      |                            |             | $(78.7 \times 2)$ has been made from the point of No. 2 registration. |
| 0006 | feed sensor                | PI8         | - the read sensor detects paper when a feed of 500 mm (if extra-      |
|      |                            |             | length, +200 mm) has been made from the start of feed after a         |
|      |                            |             | temporary stop at point of reading.                                   |
|      |                            |             | - the read sensor detects paper when a feed of 514 mm has been        |
|      |                            |             | (LTRR/LGL identified)                                                 |
| 0007 | delivery reversal          | PI9         | - if not in high-speed duplex mode, the delivery sensor does not      |
|      | sensor                     |             | detect when a feed of 132.1 mm has been made after paper has          |
|      |                            |             | reached the leading edge downstream roller with respect to the        |
|      |                            |             | activation of the read sensor.                                        |
|      |                            |             | - the derivery sensor does not detect paper when a feed of 50 mm      |
|      |                            |             | operation.                                                            |
| 0008 | delivery reversal          | PI9         | the delivery sensor detects paper when a feed of 161.9 mm has         |
|      | sensor                     |             | been made from the end of reading the trailing edge.                  |
| 0042 | post-separation sensor     | PI7         | 1st; stationary jam at the post-separation sensor                     |
| 0043 | registration sensor        | PI1         | 1st; not reaching the registration sensor                             |
| 0044 | registration sensor        | PI1         | 1st; stationary at the registration sensor                            |
| 0045 | feed sensor                | PI8         | 1st; not reaching the read sensor                                     |
| 0046 | feed sensor                | PI8         | 1st; stationary at the read sensor                                    |
| 0047 | delivery reversal sensor   | PI9         | 1st; not reaching heat delivery sensor                                |
| 0048 | delivery reversal sensor   | PI9         | 1st; stationary sensor at the delivery sensor                         |
| 0071 | wrong timing               | -           | error software timing                                                 |
| 0073 | wrong timing               | -           | the shift motor is faulty                                             |
| 0090 | ADF open/closed sensor 1   | PS502       | the ADF is opened during operation                                    |
| 0091 | ADF open/closed sensor 1   | PS502       | the ADF is opened during operation (while paper is in wait)           |
| 0092 | DF cover open/closed       | PI6         | A cover is opened during operation (while a drive mechanism is        |
|      | sensor                     |             | in operation).                                                        |
| 0093 | DF cover pen/closed sensor | PI6         | A cover is opened during operation (in wait for paper).               |
| 0094 | registration sensor,       | PI1,PI7,PI8 | Paper is detected in the path while the 1st sheet is being picked up. |
|      | separation sensor,         | ,PI9        |                                                                       |
|      | reversal sensor            |             |                                                                       |
| 0095 | original placement         | PI5.PI6 PS  | A signal arrives indicating the start of pickup in the absence of an  |
| 5070 | sensor, DF cover           | 502         | original in the tray or while the machine is in an OPEN state.        |
|      | open/closed sensor,        |             |                                                                       |
|      | ADF open/closed            |             |                                                                       |
|      | sensor 1                   |             |                                                                       |

Indicates the source of paper used.

#### 6. ERR <iR C6800 / iR C5800>

| Display I/O Adjust Function Option Test Counter |      |       |       |       |       |    |    |  |
|-------------------------------------------------|------|-------|-------|-------|-------|----|----|--|
|                                                 | < E  | RR >  | <     | 1/7>  | < REA | DY | >  |  |
| No.                                             | DATE | TIME1 | TIME2 | CODE  | DTL   | L  | Ρ  |  |
| 01                                              |      |       |       |       |       | -  |    |  |
| 02                                              | 0102 | 0304  | 0506  | E0708 | 090A  | С  | OD |  |
| 03                                              | 0102 | 0304  | 0506  | E0708 | 090A  | С  | OD |  |
| 04                                              | 0102 | 0304  | 0506  | E0708 | 090A  | С  | OD |  |
| 05                                              | 0102 | 0304  | 0506  | E0708 | 090A  | С  | OD |  |
| 06                                              | 0102 | 0304  | 0506  | E0708 | 090A  | С  | OD |  |
| 07                                              | 0102 | 0304  | 0506  | E0708 | 090A  | С  | OD |  |
| 08                                              | 0102 | 0304  | 0506  | E0708 | 090A  | С  | OD |  |
|                                                 | +    |       | →     |       |       |    |    |  |

F-16-11

- <No.> Indicates the order of occurrence of the error in question.1 to 50 (the higher the number, the older the error)

- <DATE> Indicates the date of the error in question.

- <TIME1> Indicates the date of the error in question.

- <TIME2> Indicates the error return time.

- <CODE> Indicates the cover of the error in question.

- <DTL> Indicates the detail code of the error in question. (if not, '0000')

- <L> Location of occurrence

#### T-16-11

#### Location Classification

0: main controller

1: Feeder

2: finisher

3: not used

4: reader unit

5: printer unit

6: PDL board (any of)

7: fax board

- <P> not used

#### 7. HV-STS <iR C6800 / iR C5800>

| COPIER>DISPLAY>HV-STS ( iR C6800/iR C5800 ) |                                                                                  |       |  |
|---------------------------------------------|----------------------------------------------------------------------------------|-------|--|
| Subheading                                  | Contents                                                                         | Level |  |
| PRI-GRID                                    | Use it to indicate the level of current of the primary grid bias. unit: A        | 1     |  |
| PRE-TR                                      | Use it to indicate the level of current of Pre-transfer corona assembly. unit: A | 1     |  |
| BIAS                                        | Use it to indicate the developing bias DC level. unit: V                         | 1     |  |
|                                             | Use it to indicate the primary transfer static eliminator bias level.            |       |  |
| 1EL                                         | Display range: -4000 to 0                                                        | 2     |  |
|                                             | reference: -4000 (unit: V)                                                       |       |  |
|                                             | Use it to indicate the secondary transfer static eliminator bias level.          |       |  |
| 2EL                                         | Display range: -4000 to 0                                                        | 2     |  |
|                                             | reference: 0 (unit: yA)                                                          |       |  |
| PRE-TR-Y/M/                                 | Display the output level of current at pre-transfer charger (Y)                  | 2     |  |
| С                                           | Display range: -650 to 0                                                         | 2     |  |

## 8. CCD <iR C6800 / iR C5800>

#### T-16-13

| COPIER>DISPLAY>CCD ( iR C6800/iR C5800 ) |                                                                                                    |       |  |
|------------------------------------------|----------------------------------------------------------------------------------------------------|-------|--|
| Subheading                               | Contents                                                                                              | Level |  |
| TARGET-B                                 | Use it to check the shading target value for B.                                                       | 2     |  |
| TARGET-G                                 | Use it to check the shading target value for G.                                                       | 2     |  |
| TARGET-R                                 | Use it to check the shading target value for R.                                                       | 2     |  |
| GAIN-OB                                  | Use it to indicate the gain level adjustment value (for color) of odd-numbered blue bits of the CCD.  | 2     |  |
| GAIN-OG                                  | Use it to indicate the gain level adjustment value (for color) of odd-numbered green bits of the CCD. | 2     |  |
| GAIN-OR                                  | Use it to indicate the gain level adjustment (for color) of odd-numbered red bits of the CCD.         | 2     |  |
| GAIN-EB                                  | Use it to indicate the gain level adjustment value (for color) of even-numbered blue bits of the CCD. | 2     |  |
| GAIN-EG                                  | Use it to indicate the gain level adjustment (for color) of even-numbered green bits of the CCD.      | 2     |  |
| GAIN-ER                                  | Use it to indicate the gain level adjustment value (for color) of even-numbered red bits of the CCD.  | 2     |  |

## 9. DPOT <iR C6800 / iR C5800>

| COPIER>DISPLAY>DPOT ( iR C6800/iR C5800 ) |                                                                                                    |       |  |
|-------------------------------------------|----------------------------------------------------------------------------------------------------|-------|--|
| Subheading                                | Contents                                                                                                    | Level |  |
| DPOT-K                                    | Use it to indicate the surface potential of the photosensitive drum. unit: V                                                                | 1     |  |
| VDM                                       | Use it to indicate the dark-area potential (VD) for copying. unit: V                                                                        | 1     |  |
| 1TR-DC4K                                  | Output setting value of Primary transfer DC (Bk of 4C) (Unit: V)<br>400 to 3000[V]                                                          | 1     |  |
| VCONT-Y/M/<br>C/K                         | Use it to indicate the present value of the target contrast potential (Y/M/C/K) (Unit: V).                                                  | 2     |  |
| VBACK-Y/M/<br>C/K                         | Use it to indicate the current value of the fogging removal potential (Y/M/C/K) (Unit: V).                                                  | 2     |  |
| 2TR-PPR                                   | Use it to indicate the output level of the paper voltage of the secondary transfer DC voltage generated mot recently.                       | 2     |  |
| 2TR-BASE                                  | Use it to indicate the output level of the reference voltage of the secondary transfer DC voltage generated most recently.                  | 2     |  |
| 1TR-DC-Y/M/<br>C/K                        | Use it to indicate the output level of the primary transfer DC voltage (Y/M/C/K) generated most recently.                                   | 2     |  |
| VDT-SNS                                   | Use it to indicate target value of the dark-area potential (VD) of the potential sensor position. (unit: V; optimum value: 504 V)           | 2     |  |
| VDT-BK                                    | Use it to indicate the target value of the dark-are potential (VD) of the point of black development. (unit: V; optimum value: about 490 V) | 2     |  |
| VDT-YMC                                   | Use it to indicate the target value of the dark-area potential of the point of color development. (unit: V; optimum value: about 450 V)     | 2     |  |
| LPWR-Y/M/C/<br>K                          | Use it to indicate the laser power level of Y/M/C/K used as the VL target potential. (optimum value: 00 to FF in hexadecimal notation)      | 2     |  |

## 10. DENS <iR C6800 / iR C5800>

T-16-15

| COPIER>DISPLAY>DENS ( iR C6800/iR C5800 ) |                                                                                                    |       |  |
|-------------------------------------------|----------------------------------------------------------------------------------------------------|-------|--|
| Subheading                                | Contents                                                                                                    | Level |  |
| DENS-Y/M/C                                | Use it to indicate the result of computation made on the density of the patch image (YMCK) formed on the photosensitive drum (indicating the difference from the target value in %).<br>The value is updated when the machine performs toner supply operation after the main power switch is turned on.<br>Optimum value: -25 to +25 | 1     |  |
| REF-Y/M/C                                 | Use it to indicate the standard value (YMC) for toner on the developing cylinder.<br>The value is updated when the machine performs toner supply operation after the main<br>power switch is turned on.<br>Optimum value: 464 to 560                                                                                                 | 1     |  |
| SGNL-Y/M/C                                | Use it to indicate the measurement of the toner on the developing cylinder (YMC).<br>The value is updated when the machine performs toner supply operation after the main<br>paper switch is turned on.<br>Optimum value: 225 to 863                                                                                                 | 1     |  |
| P-SENS-P                                  | Indicates the result of background detection (P wave component) executed as part of<br>analog patch detection.<br>The currently valid value will be indicated only upon execution of analog patch<br>detection after the power is turned on.                                                                                         | 1     |  |
| DENS-S-Y/M/C                              | Use it to indicate the measurement (YMC) of the density of the sample image formed during ATR control.                                                                                                    | 2     |  |
| D-Y/M/C -<br>TRGT                         | Use it to indicate the target value (YMC) for toner.                                                                                                    | 2     |  |
| DEV-DC-Y/M/<br>C/K                        | Use it to indicate the output level of the developing DC voltage (YMCB) generated most recently.                                                                                                    | 2     |  |
| D-CRNT-P/S                                | Use it to indicate the measurement (P wave, S wave) of the dark current at time of ATR control.                                                                                                    | 2     |  |
| P-SENS-S                                  | Use it to indicate the measurement of the intensity of light (S wave) of the background (drum) at time of ATR control.                                                                                                    | 2     |  |
| DENS-Y/M/C-H                              | Use it to indicate the history of ATR sensor measurements (YMC; latest 8).                                                                                                    | 2     |  |
| DS-S-Y/M/C/-H                             | Use it to indicate the history of the results of patch image detection (YMC; latest 8).                                                                                                    | 2     |  |
| P-LED-DA                                  | Use it to indicate the D/A settings for the patch image sensor.                                                                                                    | 2     |  |
| SPL-LG-Y/M/C                              | Display supply history (Y-color, Latest 8 times)<br>Display supply history (M-color, Latest 8 times)<br>Display supply history (C-color, Latest 8 times)                                                                                                    | 2     |  |
| PSENSP-S                                  | Use it to indicate the measurement of the background at time of analog patch operation (S wave component).                                                                                                    | 2     |  |
| PSENSP-P                                  | Use it to indicate the measurement of the background at time of analog patch operation (P wave component).                                                                                                    | 2     |  |

## 11. MISC <iR C6800 / iR C5800>

| Г-1 | 6-1 | 6 |
|-----|-----|---|
|     | 0 1 | U |

| COPIER>DISPLAY>MISC ( iR C6800/iR C5800 ) |                                                                                                    |       |  |
|-------------------------------------------|----------------------------------------------------------------------------------------------------|-------|--|
| Subheading                                | Contents                                                                                                    | Level |  |
| ENV-TR                                    | Display the environmental ranges<br>Dsiplay the environmental ranges for transfer controlling according to the environment<br>(temprature and humidity) inside the printer.                                     |       |  |
|                                           | Range of value<br>1: Low humidity (to 5.8 g)<br>2: Normal humidity (5.9 to 17.3 g)<br>3: High humidity (from 17.4 g)<br>Factory default value: The value adjusted at the factory/The value after RAM cleared: 2 | 1     |  |
| LPOWER                                    | Use it indicate the laser intensity in real time.                                                                                                    | 2     |  |

## 12. ALARM-1 <iR C6800 / iR C5800>

T-16-17

| COPIER>DISPLAY>ALARM-1 ( iR C6800/iR C5800 ) |                                                                                                    |       |  |  |
|----------------------------------------------|----------------------------------------------------------------------------------------------------|-------|--|--|
| Subheading                                   | Contents                                                                                            | Level |  |  |
| IMG-DT-Y/M/C/K                               | Average value of image proportions created with Y/M/C/K.                                            | 1     |  |  |
| LST-DY-Y/M/C                                 | Use it to indicate the image duty for Y/M/C generated most recently. range of display: 0 to 100 (%) | 2     |  |  |

## 13. ALARM-2 <iR C6800 / iR C5800>

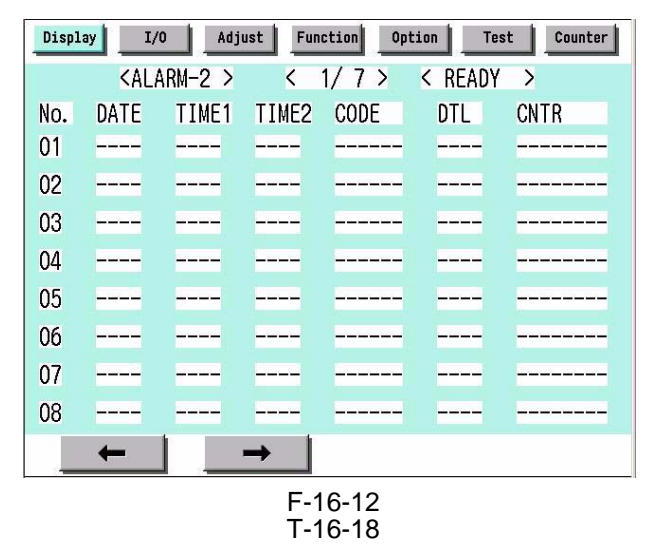

| Item  | Description                                                                                     |
|-------|-------------------------------------------------------------------------------------------------|
| No.   | Indicates the order of occurrence of alarms (1 to 50; the highest number indicating the oldest) |
| DATE  | Indicates the date of occurrence of alarms                                                      |
| TIME1 | Indicates the time of occurrence of alarms                                                      |
| TIME2 | Indicates the time of occurrence of alarms                                                      |
| CODE  | Indicates the location f occurrence of alarms                                                   |
| DTL   | Indicates alarm codes.                                                                          |
| CNTR  | Indicates the reading of the total counter at time of alarm.                                    |

#### 14. ENVRNT <iR C6800 / iR C5800>

Use it to indicate the environment log.

The machine shows a log of changes taking place as indicated by the readings of the environment sensor and the output of the fixing thermistor: machine inside temperature in deg C, humidity in %, fixing roller surface temperature (center) in deg C.

#### **Remarks:**

The intervals at which data is colleted may be changed in the following service mode item: COPIER>OP-TION>BODY>ENVP-IN.

| Display | 1/0     | Adjust | Function           | Option  | Tost  | Counter |
|---------|---------|--------|--------------------|---------|-------|---------|
|         | < ENVRN | >      | < 1/13             | > < RE/ | ADY > |         |
| No.     | DATE    | TIME   | D+C                | E+%     | F+c   |         |
| 001     | 0101    | 0000   | D000               | E000    | F000  |         |
| 002     | 0201    | 0000   | D000               | E000    | F000  |         |
| 003     | 0301    | 0000   | D000               | E000    | F000  |         |
| 004     | 0401    | 0000   | D000               | E000    | F000  |         |
| 005     | 0501    | 0000   | D000               | E000    | F000  |         |
| 006     | 0601    | 0000   | D000               | E000    | F000  |         |
| 007     | 0701    | 0000   | D000               | E000    | F000  |         |
| 800     | 0801    | 0000   | D000               | E000    | F000  |         |
| +       | -       | -      |                    |         |       |         |
|         |         |        | F-16-13<br>T-16-19 |         |       |         |

| Item    | Description                                                      |
|---------|------------------------------------------------------------------|
| No.     | order of data collection (highest number indicating oldest data) |
| DATE    | date of data collection                                          |
| TIME    | time of data collection                                          |
| D+deg C | machine inside temperature                                       |
| E+%     | machine inside Humidity                                          |
| F+deg C | fixing roller surface (center) temperature                       |

# 16.2.1.2 COPIER List for iR C6870U / iR C5870U

## 1. VERSION <iR C6870U/iR C5870U>

| COPIER>DISPLAY>VERSION ( iR C6870U/iR C5870U )                                                                                                    |                                                                                                    |                                                        |
|----------------------------------------------------------------------------------------------------|----------------------------------------------------------------------------------------------------|--------------------------------------------------------|
| Subheading                                                                                                    | Contents                                                                                                    | Level                                                  |
| Use it to indicate                                                                                                    | the ROM version of various PCBs (copier, accessories).                                                                                                    |                                                        |
| - The format of d                                                                                                    | isplay is as follows: if R-CON XX.YY>, XX: version; YY: R&D control number.                                                                                                    |                                                        |
| - If no PCB is ins                                                                                                    | stalled, the display will be as follows: <-:->.                                                                                                    | 1 4                                                    |
| DC-CON                                                                                                    | Use it to indicate the ROM version of the DC controller PCB.                                                                                                    | 1                                                      |
| R-CON                                                                                                    | Use it to indicate the ROM version of the reader controller PCB.                                                                                                    | 1                                                      |
| PANEL                                                                                                    | Use it to check the ROM version of the control panel controller PCB.                                                                                                    | 1                                                      |
| ECO                                                                                                    | Use it to indicate the ROM version of the ECO PCB.                                                                                                    | 1                                                      |
| FEEDER                                                                                                    | Use it to indicate the ROM version of the DADF controller PCB.                                                                                                    | 1                                                      |
| SORTER                                                                                                    | Use it to indicate the ROM version of the finisher controller PCB.                                                                                                    | 1                                                      |
| FAX                                                                                                    | Use it to indicate the ROM version of the FAX board.                                                                                                    | 1                                                      |
| NIB                                                                                                    | Use it to indicate the Rom version of the network interface PCB                                                                                                    | 1                                                      |
| PS/PCL                                                                                                    | Use it to check the Version of Printer board (PS/PCL function)                                                                                                    | 1                                                      |
| SDL-STCH                                                                                                    | Use it to check the ROM version of the saddle stitcher controller PCB.                                                                                                    | 1                                                      |
| OP-CONT                                                                                                    | Use it to indicate the ROM version of the option controller PCB.                                                                                                    | 1                                                      |
| MN-CONT                                                                                                    | Use it to check the ROM version of the main controller PCB.                                                                                                    | 1                                                      |
| DIAG-DVC                                                                                                    | Use it to indicate the ROM version of the self diagnosis device.                                                                                                    | 1                                                      |
| RUI                                                                                                    | Use it to indicate the version of the remote UI.                                                                                                    | 1                                                      |
| PUNCH                                                                                                    | Use it to indicate the version of the punch unit.                                                                                                    | 1                                                      |
| LANG-EN                                                                                                    | Use it to check the version of an English language file.                                                                                                    | 1                                                      |
| LANG-FR                                                                                                    | Use it to indicate the version of the French language file.                                                                                                    | 1                                                      |
| LANG-DE                                                                                                    | Use it to indicate the version of the German language file.                                                                                                    | 1                                                      |
| LANG-IT                                                                                                    | Use it to indicate the version of the Italian language file.                                                                                                    | 1                                                      |
| LANG-JP                                                                                                    | Use it to indicate the Japanese language file.                                                                                                    | 1                                                      |
| GDI-UFR                                                                                                    | Use it to indicate the version of the UFR board (GDI-UFR function).                                                                                                    | 1                                                      |
| MEAP                                                                                                    | Use it to indicate the Version of MEAP contents                                                                                                    | 1                                                      |
| OCR-CN                                                                                                    | Use it to indicate the OCR version of Chinese (Simplified characters)                                                                                                    | 1                                                      |
| OCR-JP                                                                                                    | Use it to indicate the OCR version of Japanese                                                                                                    | 1                                                      |
| OCR-KR                                                                                                    | Use it to indicate the OCR version of Korean                                                                                                    | 1                                                      |
| OCR-TW                                                                                                    | Use it to indicate the OCR version of Chinese (Traditional characters)                                                                                                    | 1                                                      |
| BOOT ROM                                                                                                    | Use it to indicate the BOOT ROM version                                                                                                    | 1                                                      |
| TTS-JA                                                                                                    | Use it to indicate the Version of Japanese voice dictionary                                                                                                    | 1                                                      |
| TTS-EN                                                                                                    | Use it to indicate the Version of English voice dictionary                                                                                                    | 1                                                      |
| WEB-BRWS                                                                                                    | Use it to indicate the Web browser version                                                                                                    | 1                                                      |
| LANG-CS                                                                                                    | Use it to indicate the version of the Czech language file.                                                                                                    | 2                                                      |
| LANG-DA                                                                                                    | Use it to indicate version of the Danish language file.                                                                                                    | 2                                                      |
| LANG-EL                                                                                                    | Use it to indicate the version of the Greek language file.                                                                                                    | 2                                                      |
| LANG-ES                                                                                                    | Use it to indicate the version of the Spanish language file.                                                                                                    | 2                                                      |
| LANG-ET                                                                                                    | Use it to indicate the version of the Estonian language file.                                                                                                    | 2                                                      |
| LANG-FI                                                                                                    | Use is to indicate the version of the Finnish language file.                                                                                                    | 2                                                      |
| LANG-HU                                                                                                    | Use it to indicate the version of the Hungarian language file.                                                                                                    | 2                                                      |
| LANG-KO                                                                                                    | Use it to indicate the version of the Korean language file.                                                                                                    | 2                                                      |
| LANG-NL                                                                                                    | Use it to indicate the version of the Dutch language file.                                                                                                    | 2                                                      |
| LANG-NO                                                                                                    | Use it to indicate the version of the Norwegian language file.                                                                                                    | 2                                                      |
| LANG-PL                                                                                                    | Use it to indicate the version of the Polish language file.                                                                                                    | 2                                                      |
| LANG-PT                                                                                                    | Use it to indicate the version of the Portuguese language file                                                                                                    | 2                                                      |
| LANG-RU                                                                                                    | Use it to indicate the version of the Russian language file.                                                                                                    | 2                                                      |
| LANG-SL                                                                                                    | Use it to indicate the version of the Slovenian language file                                                                                                    | 2                                                      |
| LANG-JP<br>GDI-UFR<br>MEAP<br>OCR-CN<br>OCR-JP<br>OCR-KR<br>OCR-TW<br>BOOT ROM<br>TTS-JA<br>TTS-JA<br>TTS-EN<br>WEB-BRWS<br>LANG-CS<br>LANG-CS<br>LANG-CS<br>LANG-EL<br>LANG-EL<br>LANG-ET<br>LANG-FI<br>LANG-FI<br>LANG-FI<br>LANG-HU<br>LANG-NL<br>LANG-NL<br>LANG-NL<br>LANG-PL<br>LANG-PL<br>LANG-RU<br>LANG-SL | Use it to indicate the Japanese language file.<br>Use it to indicate the version of the UFR board (GDI-UFR function).<br>Use it to indicate the Version of MEAP contents<br>Use it to indicate the OCR version of Chinese (Simplified characters)<br>Use it to indicate the OCR version of Japanese<br>Use it to indicate the OCR version of Korean<br>Use it to indicate the OCR version of Chinese (Traditional characters)<br>Use it to indicate the OCR version of Chinese (Traditional characters)<br>Use it to indicate the BOOT ROM version<br>Use it to indicate the Version of Japanese voice dictionary<br>Use it to indicate the Version of Japanese voice dictionary<br>Use it to indicate the Version of English voice dictionary<br>Use it to indicate the Version of the Czech language file.<br>Use it to indicate the version of the Czech language file.<br>Use it to indicate the version of the Greek language file.<br>Use it to indicate the version of the Spanish language file.<br>Use it to indicate the version of the Spanish language file.<br>Use it to indicate the version of the Finnish language file.<br>Use it to indicate the version of the Finnish language file.<br>Use it to indicate the version of the Finnish language file.<br>Use it to indicate the version of the Norean language file.<br>Use it to indicate the version of the Norean language file.<br>Use it to indicate the version of the Norean language file.<br>Use it to indicate the version of the Norwegian language file.<br>Use it to indicate the version of the Norwegian language file.<br>Use it to indicate the version of the Norwegian language file.<br>Use it to indicate the version of the Portuguese language file.<br>Use it to indicate the version of the Russian language file.<br>Use it to indicate the version of the Russian language file.<br>Use it to indicate the version of the Norwegian language file. | $ \begin{array}{c ccccccccccccccccccccccccccccccccccc$ |

| Subheading | Contents                                                                  | Level |
|------------|---------------------------------------------------------------------------|-------|
| LANG-SV    | Use it to indicate the version of the Swedish language file.              | 2     |
| LANG-TW    | Use it to indicate the version of the Chinese (traditional) language file | 2     |
| LANG-ZH    | Use it to indicate the version of the Chinese (simplified) language file. | 2     |
| ECO-ID     | Use it to indicate the version of the ECO-ID number.                      | 2     |
| LANG-BU    | Use it to indicate the version of the Bulgarian language file.            | 2     |
| LANG-CR    | Use it to indicate the version of the Croatian language file.             | 2     |
| LANG-RM    | Use it to indicate the version of the Romanian language file.             | 2     |
| LANG-SK    | Use it to indicate the version of the Slovakian language file.            | 2     |
| LANG-TK    | Use it to indicate the version of the Turkish language file.              | 2     |

## 2. ACC-STS <iR C6870U/5870U>

| COPIER>DISPLAY>ACC-STS (iR C6870U/iR C5870U) |                                                                              |       |
|----------------------------------------------|------------------------------------------------------------------------------|-------|
| Subheading                                   | Contents                                                                     | Level |
| FEEDER                                       | Use it to indicate the presence of a DADF.                                   |       |
|                                              | 0: not connected.                                                            | 1     |
|                                              | 1: connected.                                                                |       |
| SORTER                                       | Use it to indicate the presence of a finisher or a punch unit.               |       |
|                                              | X: Connection status of Finisher                                             |       |
|                                              | Y: Connection status of Punch unit                                           |       |
|                                              | X:                                                                           |       |
|                                              | 0: No connection                                                             |       |
|                                              | 1: Finisher                                                                  |       |
|                                              | 2: Saddle finisher                                                           |       |
|                                              | 3: Saddle finisher + Inserter                                                |       |
|                                              | 4: Saddle finisher + Paper folding unit                                      |       |
|                                              | 5: Saddle finisher + Inserter + Paperfolding unit                            | 1     |
|                                              | 6: 3K Stacker                                                                |       |
|                                              | 7: Inner finisher                                                            |       |
|                                              | 8: External small finisher                                                   |       |
|                                              | Y:                                                                           |       |
|                                              | 0: No connection                                                             |       |
|                                              | 1: 2-hole                                                                    |       |
|                                              | 2: 2/3-hole                                                                  |       |
|                                              | 3: 4-hole (FRN)                                                              |       |
|                                              | 4: 4-hole (SWDN)                                                             |       |
| DECK                                         | Use it to check the presence of a paper deck.                                |       |
|                                              | 0: not connected.                                                            | 1     |
|                                              | 1: connected.                                                                |       |
| CARD                                         | Use it to check the state of connection of a card reader:                    |       |
|                                              | 0: card reader connected but card not inserted.                              | 1     |
|                                              | 1: card reader not connected; or, card reader connected and card inserted    | 1     |
|                                              | (indicates '1' if ready for copying; indicates '0' if not ready for copying) |       |
| DATA-CON                                     | Use it to indicate the presence of a copier data controller.                 |       |
|                                              | 0: not connected.                                                            | 1     |
|                                              | 1: connected.                                                                |       |
| RAM                                          | Use it to check the size of the memory mounted on the main controller PCB.   | 1     |
|                                              | RAM: xx[MB]                                                                  | 1     |
| COINROBO                                     | Uses it to indicate the state of connection of a coin vendor.                |       |
|                                              | 0: not connected.                                                            | 1     |
|                                              | 1: connected.                                                                |       |
| NIB                                          | Use it to check the state of connection of a network board.                  |       |
|                                              | 0: not connected.                                                            |       |
|                                              | 1: Ethernet board connected.                                                 | 1     |
|                                              | 2: TokenRing board connected.                                                | *     |
| 1                                            | 3: Ethernet board and TokeRing board connected.                              |       |
| i                                            |                                                                              |       |

|            | COPIER>DISPLAY>ACC-STS (iR C6870U/iR C5870U)                                        |       |
|------------|-------------------------------------------------------------------------------------|-------|
| Subheading | Contents                                                                            | Level |
| NETWARE    | Use it to check the state of installation of network firmware.                      |       |
|            | 0: not installed.                                                                   | 1     |
|            | 1: installed.                                                                       |       |
| SEND       | Use it to check the presence of the SEND function.                                  |       |
|            | 0: SEND function absent.                                                            | 1     |
|            | 1: SEND function present.                                                           |       |
| PDL-FNC1   | Available PDL is displayed (1)b19 to 16: Reserve (To be used when PDL is newly      | 1     |
|            | added                                                                               | ·     |
| PDL-FNC2   | Available PDL is displayed (2)                                                      | 1     |
| HDD        | HDD type is displayed (less than 30 characters).                                    | 1     |
| PCI1       | Board name connected to PCI1 is displayed (less than 30 characters). If no board is |       |
|            | connected, '-' (hyphen) is displayed.                                               |       |
|            | - Voice board: Voice Board                                                          | 1     |
|            | - Encryption board: 3DES Board                                                      |       |
|            | - GIGA Ethernet board: 1Gbit-Board                                                  |       |
| USBH-SPD   | Use it to indicate the connection speed of a USB device.                            |       |
|            | Indicates the connection speed of the 8 USB devices connected to the USB host chip. |       |
|            | - OFF                                                                               | 2     |
|            | - LOW                                                                               | 2     |
|            | - FLL                                                                               |       |
|            | - HGH                                                                               |       |

## 3. ANALOG <iR C6870U/5870U>

#### T-16-22

| COPIER>DISPLAY>ANALOG ( iR C6870U/iR C5870U ) |                                                                                                    |       |
|-----------------------------------------------|----------------------------------------------------------------------------------------------------|-------|
| Subheading                                    | Contents                                                                                                    | Level |
| ТЕМР                                          | Use it to check the machine inside temperature (environment sensor; in deg C).                                                  | 1     |
| HUM                                           | Use it to check the machine inside humidity (environment sensor; in %RH).                                                       | 1     |
| ABS-HUM                                       | Use it to check moisture content (environment sensor; in g).                                                                    | 1     |
| FIX-UC                                        | Use it to check the surface temperature of the middle of the fixing upper roller (as detected by the main thermistor; in deg C) | 1     |
| FIX-UE                                        | Use it to check the surface temperature at the edge of the fixing upper roller (as detected by the sub thermistor; in deg C)    | 1     |
| FIX-LC                                        | Use it to indicate the temperature of the center of the fixing lower roller. unit: deg C                                        | 1     |
| FIX-LE                                        | Use it to indicate the temperature of the edge of the fixing lower roller. unit: deg C                                          | 1     |
| FIX-EXC                                       | Use it to indicate the temperature of the center of the outside heating roller. unit: deg C                                     | 1     |
| FIX-EXE                                       | Use it to indicate the temperature of the edge of the outside heating roller unit: deg C                                        | 1     |

## 4. CST-STS <iR C6870U/5870U>

| COPIER>DISPLAY>CST-STS (iR C6870U/iR C5870U) |                                                                     |       |
|----------------------------------------------|---------------------------------------------------------------------|-------|
| Subheading                                   | Contents                                                            | Level |
| WIDTH-MF                                     | Use it to check the width of paper in the manual feed tray (in mm). | 2     |

#### 5. JAM <iR C6870U/5870U>

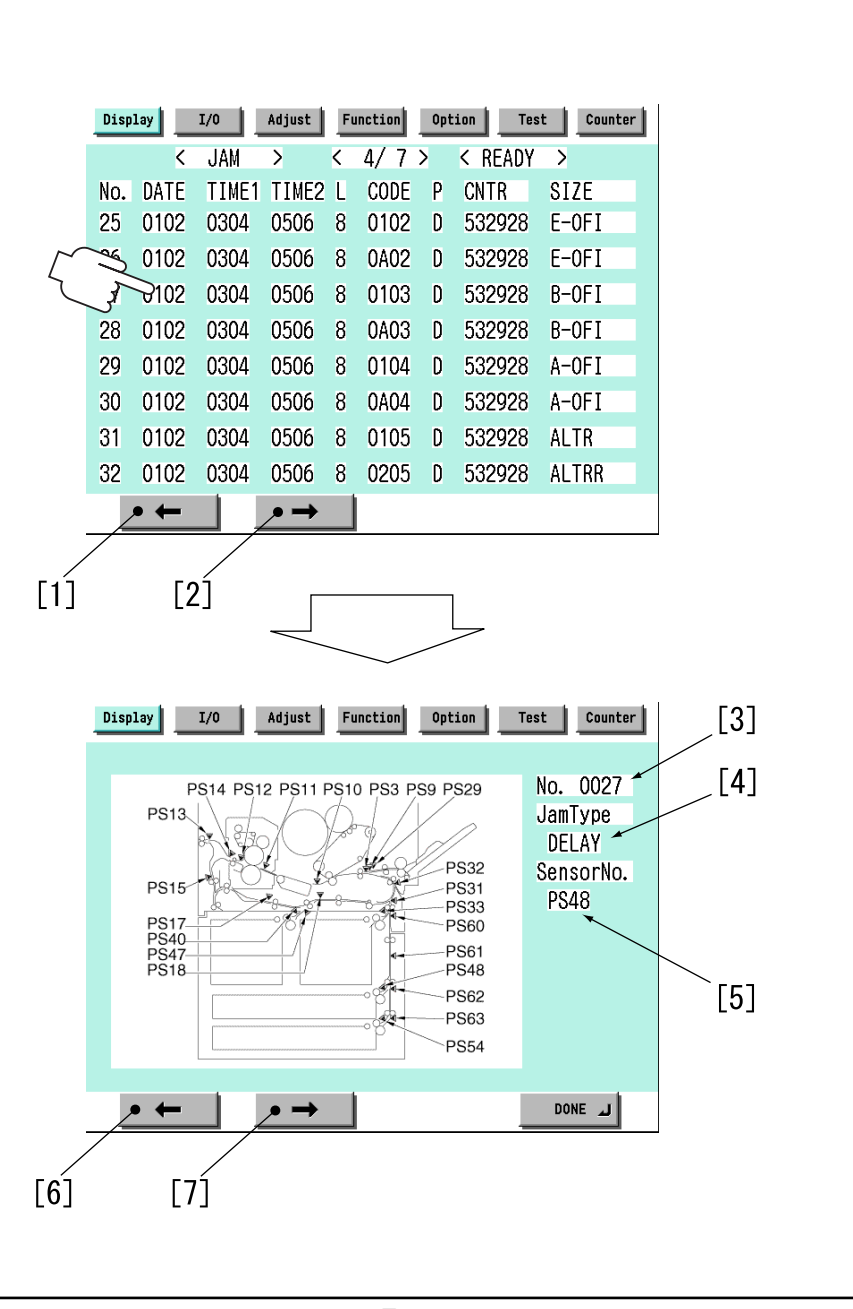

F-16-14

Touch any Jam Indication screen to go to the detailed screen of that particular type of jam.

- [1] press to go to the previous page.
- [2] press to go to the next page.
- [3] indicates the order of occurrence of the jam in question.
- [4] indicates the type of jam.
- [5] Sensor in question
- [6] press to go to the previous Jam Indication screen.
- [7] press it to go to the next Jam Indication screen.

#### (a) Jam Screen Indication Items

- <No.> Indicates the order of occurrence of the jam in question.1 through 50 (the higher the number, the older the jam)

- <DATE>Indicates the date of the jam in question.
- <TIME1> Indicates the time of the jam in question.
- <TIME2> Indicates the jam recovery time.
- <L> Use it to indicate the location of jams.

T-16-24

| Cord | Location/classification |
|------|-------------------------|
| 0    | copier (Printer unit)   |
| 1    | feeder                  |
| 2    | finisher                |

- <CODE> Use it to indicate jam codes (Refer to Jam code list described later).

- <P> Use it to indicate the source of paper.

#### T-16-25

| Code | cassette 1                      |
|------|---------------------------------|
| 1    | cassette 1                      |
| 2    | cassette 2                      |
| 3    | cassette 3                      |
| 4    | cassette 4                      |
| 5    | side paper deck                 |
| 6    | manual feed tray (Multi-feeder) |
| 7    | duplexing assembly              |

- <CNTR> Indicates the reading of the soft counter for the source of paper.

- <SIZE> Indicates the size of paper.

#### (b) Jam code list (jam type) <iR C6870U/5870U>

T-16-26

| Code | Type of jam                                       |
|------|---------------------------------------------------|
| 01xx | delay jam                                         |
| 02xx | stationary jam                                    |
| 0Axx | residnal jam                                      |
| 0B00 | door open jam                                     |
| 0B01 | door open jam (detection by software)             |
| 0D91 | size mismatch (paper shorter than specified size) |
| 0D92 | medium mismatch (paper instead of transparency)   |
| 0D93 | medium mismatch (transparency instead of paper)   |

## (c) Jam code list (printer unit) <iR C6870U/5870U>

| Code | Sensor type                       | Sensor    | Remarks                                    |
|------|-----------------------------------|-----------|--------------------------------------------|
|      |                                   | number    |                                            |
| xx01 | right deck pickup sensor          | PS33      | does not detect a stationary jam           |
| xx02 | left deck pickup sensor           | PS40      | does not detect a stationary jam           |
| xx03 | cassette 3 pickup sensor          | PS48      | does not detect a stationary jam           |
| xx04 | cassette 4 pickup sensor          | PS54      | does not detect a stationary jam           |
| xx05 | vertical path 4 sensor            | PS63      |                                            |
| xx06 | vertical path 3 sensor            | PS62      |                                            |
| xx07 | vertical path 2 sensor            | PS61      |                                            |
| xx08 | vertical path 1 sensor            | PS60      |                                            |
| xx09 | vertical path confluence sensor   | PS32      | when the source of paper is NOT the right  |
|      |                                   |           | deck                                       |
| xx0A | transparency sensor (front, rear) | PS3, PS29 | when the mode is not transparency mode     |
| xx0A | registration sensor               | PS9       | when the mode is transparency mode         |
| xx0B | post-transfer sensor              | PS10      | does not detect a stationary jam           |
| xx0C | inside delivery sensor            | PS12      | does not detect a stationary jam           |
| xx0D | reversal sensor                   | PS14      | when in face-down delivery mode            |
| xx0E | outside delivery sensor           | PS13      |                                            |
| xx0F | reversal vertical path sensor     | PS15      |                                            |
| xx10 | vertical path 0 sensor            | PS31      | when the source of paper is the right deck |

| Code | Sensor type                       | Sensor<br>number | Remarks                                |
|------|-----------------------------------|------------------|----------------------------------------|
| xx11 | duplex left sensor                | PS17             |                                        |
| xx12 | duplex confluence sensor          | PS18             |                                        |
| xx13 | side paper deck pickup sensor     | PS101            | does not detect a stationary jam       |
| xx14 | side paper deck feed sensor       | PS106            |                                        |
| xx15 | fixing inlet sensor               | PS11             | detects a residual jam only            |
| xx16 | left deck stationary sensor       | PS47             | detects a residual jam only            |
| 0D90 | transparency sensor (front, rear) | PS3, PS29        | when the mode is transparency mode     |
| 0D91 | transparency sensor (front, rear) | PS3, PS29        | when the mode is not transparency mode |
| 0D91 | registration sensor               | PS9              | when the mode is transparency mode     |
| 0D92 | transparency sensor (front, rear) | PS3, PS29        |                                        |
| 0D93 | transparency sensor (front, rear) | PS3, PS29        |                                        |

## (d) Jam code list (finisher-related) <iR C6870U/5870U>

T-16-28

| Code | Sensor type                                   | Sensor notation          |
|------|-----------------------------------------------|--------------------------|
| 1001 | inlet path sensor feed delay jam              | PI33                     |
| 1002 | punch path sensor (punch registration sensor) | LED5/PTR5                |
|      | feed delay jam                                |                          |
| 1004 | delivery path sensor feed delay jam           | PI34                     |
| 1101 | inlet path sensor feed stationary jam         | PI33                     |
| 1102 | inlet path sensor feed stationary jam         | LED5/PTR5                |
|      | punch path sensor (Punch registration sensor) |                          |
|      | feed stationary jam                           |                          |
| 1104 | delivery path sensor feed stationary jam      | PI34                     |
| 1200 | timing jam                                    | PI33                     |
| 1500 | stapler staple jam                            | STP                      |
| 1300 | power-on jam                                  | PI33,PI34                |
| 1400 | door open jam                                 | DOOR                     |
| 1644 | punch jam                                     | LED5/PTR5                |
| 1645 | punch power-on jam                            | LED5/PTR5                |
| 1791 | saddle feed sensor feed delay jam             | PI18,PI19,PI20           |
| 1792 | saddle delivery sensor feed delay jam         | PI11                     |
| 1793 | saddle inlet sensor feed delay jam            | PI22                     |
| 17A1 | saddle feed sensor feed stationary jam        | PI18,PI19,PI20           |
| 17A2 | saddle delivery sensor feed stationary jam    | PI11,PI17                |
| 17A3 | saddle inlet sensor feed stationary jam       | PI22                     |
| 1786 | saddle stapler staple jam                     | S STP                    |
| 1787 | saddle power-on jam                           | PI11,PI18,PI19,PI20,PI22 |
| 1788 | saddle door open jam                          | DOOR                     |

# (e) Jam code list (Feeder-specific) <iR C6870U/5870U>

| Code | Sensor type            | Sensor<br>notation | Description                                                                                                    |
|------|------------------------|--------------------|----------------------------------------------------------------------------------------------------|
| 0001 | post-separation sensor | PI7                | the post-separation sensor does not detect paper when a feed of 452 mm has been made after the start of separation.                                                                                                    |
| 0002 | post-separation sensor | PI7                | <ul> <li>the separation sensor detects paper after a feed of "500 mm (if extra length, +200 mm) - 45.5 mm" has been made.</li> <li>the sensor goes on within a feed of 12 mm after detection of the trailing edge (holed paper); the post-separation sensor detects paper when a feed of 50 m has been made after the separation sensor goes on.</li> </ul> |

| Code | Sensor type                | Sensor      | Description                                                           |
|------|----------------------------|-------------|-----------------------------------------------------------------------|
|      |                            | notation    | -                                                                     |
| 0003 | registration sensor        | PI1         | the registration sensor does not detect paper when a feed of 134.8    |
|      |                            |             | mm has been made after the post-separation sensor goes on.            |
| 0004 | registration sensor        | PI1         | the read sensor goes off before the registration sensor goes off.     |
| 0005 | feed sensor                | PI8         | - read sensor does not detect paper when a feed of $364.2 \text{ mm}$ |
|      |                            |             | (182.1 X 2) has been made from the point of registration.             |
|      |                            |             | $(78.7 \times 2)$ has been made from the point of No. 2 registration. |
| 0006 | feed sensor                | PI8         | - the read sensor detects paper when a feed of 500 mm (if extra-      |
|      |                            |             | length, +200 mm) has been made from the start of feed after a         |
|      |                            |             | temporary stop at point of reading.                                   |
|      |                            |             | - the read sensor detects paper when a feed of 514 mm has been        |
|      |                            |             | (LTRR/LGL identified)                                                 |
| 0007 | delivery reversal          | PI9         | - if not in high-speed duplex mode, the delivery sensor does not      |
|      | sensor                     |             | detect when a feed of 132.1 mm has been made after paper has          |
|      |                            |             | reached the leading edge downstream roller with respect to the        |
|      |                            |             | activation of the read sensor.                                        |
|      |                            |             | - the derivery sensor does not detect paper when a feed of 50 mm      |
|      |                            |             | operation.                                                            |
| 0008 | delivery reversal          | PI9         | the delivery sensor detects paper when a feed of 161.9 mm has         |
|      | sensor                     |             | been made from the end of reading the trailing edge.                  |
| 0042 | post-separation sensor     | PI7         | 1st; stationary jam at the post-separation sensor                     |
| 0043 | registration sensor        | PI1         | 1st; not reaching the registration sensor                             |
| 0044 | registration sensor        | PI1         | 1st; stationary at the registration sensor                            |
| 0045 | feed sensor                | PI8         | 1st; not reaching the read sensor                                     |
| 0046 | feed sensor                | PI8         | 1st; stationary at the read sensor                                    |
| 0047 | delivery reversal sensor   | PI9         | 1st; not reaching heat delivery sensor                                |
| 0048 | delivery reversal sensor   | PI9         | 1st; stationary sensor at the delivery sensor                         |
| 0071 | wrong timing               | -           | error software timing                                                 |
| 0073 | wrong timing               | -           | the shift motor is faulty                                             |
| 0090 | ADF open/closed sensor 1   | PS502       | the ADF is opened during operation                                    |
| 0091 | ADF open/closed sensor 1   | PS502       | the ADF is opened during operation (while paper is in wait)           |
| 0092 | DF cover open/closed       | PI6         | A cover is opened during operation (while a drive mechanism is        |
|      | sensor                     |             | in operation).                                                        |
| 0093 | DF cover pen/closed sensor | PI6         | A cover is opened during operation (in wait for paper).               |
| 0094 | registration sensor,       | PI1,PI7,PI8 | Paper is detected in the path while the 1st sheet is being picked up. |
|      | separation sensor,         | ,PI9        |                                                                       |
|      | reversal sensor            |             |                                                                       |
| 0095 | original placement         | PI5.PI6 PS  | A signal arrives indicating the start of pickup in the absence of an  |
| 5070 | sensor, DF cover           | 502         | original in the tray or while the machine is in an OPEN state.        |
|      | open/closed sensor,        |             |                                                                       |
|      | ADF open/closed            |             |                                                                       |
|      | sensor 1                   |             |                                                                       |

Indicates the source of paper used.

#### 6. ERR <iR C6870U/5870U>

| Displ | ay I/C | D Adji | ust Fun | ction 0 | ption | Test | Coun | iter |
|-------|--------|--------|---------|---------|-------|------|------|------|
|       | < E    | RR >   | <       | 1/7>    | < REA | DY   | >    |      |
| No.   | DATE   | TIME1  | TIME2   | CODE    | DTL   | L    | Ρ    |      |
| 01    |        |        |         |         |       | -    |      |      |
| 02    | 0102   | 0304   | 0506    | E0708   | 090A  | С    | OD   |      |
| 03    | 0102   | 0304   | 0506    | E0708   | 090A  | С    | OD   |      |
| 04    | 0102   | 0304   | 0506    | E0708   | 090A  | С    | OD   |      |
| 05    | 0102   | 0304   | 0506    | E0708   | 090A  | С    | OD   |      |
| 06    | 0102   | 0304   | 0506    | E0708   | 090A  | С    | OD   |      |
| 07    | 0102   | 0304   | 0506    | E0708   | 090A  | С    | OD   |      |
| 08    | 0102   | 0304   | 0506    | E0708   | 090A  | С    | OD   |      |
|       | +      |        | →       |         |       |      |      |      |

F-16-15

- <No.> Indicates the order of occurrence of the error in question.1 to 50 (the higher the number, the older the error)

- <DATE> Indicates the date of the error in question.

- <TIME1> Indicates the date of the error in question.

- <TIME2> Indicates the error return time.
- <CODE> Indicates the cover of the error in question.
- <DTL> Indicates the detail code of the error in question. (if not, '0000')

- <L> Location of occurrence

#### T-16-30

#### Location Classification

#### 0: main controller

- 1: Feeder
- 2: finisher
- 3: not used
- 4: reader unit
- 5: printer unit
- 6: PDL board (any of)
- 7: fax board

- <P> not used

#### 7. HV-STS <iR C6870U/5870U>

| COPIER>DISPLAY>HV-STS (iR C6870U/iR C5870U) |                                                                                  |       |  |
|---------------------------------------------|----------------------------------------------------------------------------------|-------|--|
| Subheading                                  | Contents                                                                         | Level |  |
| PRI-GRID                                    | Use it to indicate the level of current of the primary grid bias. unit: A        | 1     |  |
| PRE-TR                                      | Use it to indicate the level of current of Pre-transfer corona assembly. unit: A | 1     |  |
| BIAS                                        | Use it to indicate the developing bias DC level. unit: V                         | 1     |  |
|                                             | Use it to indicate the primary transfer static eliminator bias level.            |       |  |
| 1EL                                         | Display range: -4000 to 0                                                        | 2     |  |
|                                             | reference: -4000 (unit: V)                                                       |       |  |
|                                             | Use it to indicate the secondary transfer static eliminator bias level.          |       |  |
| 2EL                                         | Display range: -4000 to 0                                                        | 2     |  |
|                                             | reference: 0 (unit: yA)                                                          |       |  |
| PRF-TR-V/M/C                                | Display the output level of current at pre-transfer charger (Y)                  | 2     |  |
|                                             | Display range: -650 to 0                                                         | 2     |  |

## 8. CCD <iR C6870U/5870U>

#### T-16-32

| COPIER>DISPLAY>CCD (iR C6870U/iR C5870U) |                                                                                                    |       |  |
|------------------------------------------|----------------------------------------------------------------------------------------------------|-------|--|
| Subheading                               | Contents                                                                                              | Level |  |
| TARGET-B                                 | Use it to check the shading target value for B.                                                       | 2     |  |
| TARGET-G                                 | Use it to check the shading target value for G.                                                       | 2     |  |
| TARGET-R                                 | Use it to check the shading target value for R.                                                       | 2     |  |
| GAIN-OB                                  | Use it to indicate the gain level adjustment value (for color) of odd-numbered blue bits of the CCD.  | 2     |  |
| GAIN-OG                                  | Use it to indicate the gain level adjustment value (for color) of odd-numbered green bits of the CCD. | 2     |  |
| GAIN-OR                                  | Use it to indicate the gain level adjustment (for color) of odd-numbered red bits of the CCD.         | 2     |  |
| GAIN-EB                                  | Use it to indicate the gain level adjustment value (for color) of even-numbered blue bits of the CCD. | 2     |  |
| GAIN-EG                                  | Use it to indicate the gain level adjustment (for color) of even-numbered green bits of the CCD.      | 2     |  |
| GAIN-ER                                  | Use it to indicate the gain level adjustment value (for color) of even-numbered red bits of the CCD.  | 2     |  |

#### 9. DPOT <iR C6870U/5870U>

#### T-16-33 COPIER>DISPLAY>DPOT (iR C6870U/iR C5870U) Subheading Level Contents DPOT-K Use it to indicate the surface potential of the photosensitive drum. unit: V 1 VDM Use it to indicate the dark-area potential (VD) for copying. unit: V 1 1TR-DC4K Output setting value of Primary transfer DC (Bk of 4C) (Unit: V) 1 400 to 3000[V] VCONT-Y/M/C/ Use it to indicate the present value of the target contrast potential (Y/M/C/K) (Unit: V). 2 VBACK-Y/M/C/ Use it to indicate the current value of the fogging removal potential (Y/M/C/K) (Unit: 2 K V). Use it to indicate the output level of the paper voltage of the secondary transfer DC 2TR-PPR 2 voltage generated mot recently. Use it to indicate the output level of the reference voltage of the secondary transfer DC 2TR-BASE 2 voltage generated most recently. 1TR-DC-Y/M/C/ Use it to indicate the output level of the primary transfer DC voltage (Y/M/C/K)2 K generated most recently. VDT-SNS Use it to indicate target value of the dark-area potential (VD) of the potential sensor 2 position. (unit: V; optimum value: 504 V) VDT-BK Use it to indicate the target value of the dark-are potential (VD) of the point of black 2 development. (unit: V; optimum value: about 490 V) VDT-YMC Use it to indicate the target value of the dark-area potential of the point of color 2 development. (unit: V; optimum value: about 450 V) LPWR-Y/M/C/K Use it to indicate the laser power level of Y/M/C/K used as the VL target potential. 2 (optimum value: 00 to FF in hexadecimal notation)

16-25

## 10. DENS <iR C6870U/5870U>

| COPIER>DISPLAY>DENS (iR C6870U/iR C5870U) |                                                                                                    |       |  |  |
|-------------------------------------------|----------------------------------------------------------------------------------------------------|-------|--|--|
| Subheading                                | Contents                                                                                                    | Level |  |  |
| DENS-Y/M/C                                | Use it to indicate the result of computation made on the density of the patch image (YMCK) formed on the photosensitive drum (indicating the difference from the target value in %).<br>The value is updated when the machine performs toner supply operation after the main power switch is turned on.<br>Optimum value: -25 to +25 | 1     |  |  |
| REF-Y/M/C                                 | Use it to indicate the standard value (YMC) for toner on the developing cylinder.<br>The value is updated when the machine performs toner supply operation after the main<br>power switch is turned on.<br>Optimum value: 464 to 560                                                                                                 | 1     |  |  |
| SGNL-Y/M/C                                | Use it to indicate the measurement of the toner on the developing cylinder (YMC).<br>The value is updated when the machine performs toner supply operation after the main<br>paper switch is turned on.<br>Optimum value: 225 to 863                                                                                                 | 1     |  |  |
| P-SENS-P                                  | Indicates the result of background detection (P wave component) executed as part of<br>analog patch detection.<br>The currently valid value will be indicated only upon execution of analog patch<br>detection after the power is turned on.                                                                                         | 1     |  |  |
| DENS-S-Y/M/C                              | Use it to indicate the measurement (YMC) of the density of the sample image formed during ATR control.                                                                                                    | 2     |  |  |
| D-Y/M/C -TRGT                             | Use it to indicate the target value (YMC) for toner.                                                                                                    | 2     |  |  |
| DEV-DC-Y/M/<br>C/K                        | Use it to indicate the output level of the developing DC voltage (YMCB) generated most recently.                                                                                                    | 2     |  |  |
| D-CRNT-P/S                                | Use it to indicate the measurement (P wave, S wave) of the dark current at time of ATR control.                                                                                                    | 2     |  |  |
| P-SENS-S                                  | Use it to indicate the measurement of the intensity of light (S wave) of the background (drum) at time of ATR control.                                                                                                    | 2     |  |  |
| DENS-Y/M/C-H                              | Use it to indicate the history of ATR sensor measurements (YMC; latest 8).                                                                                                    | 2     |  |  |
| DS-S-Y/M/C/-H                             | Use it to indicate the history of the results of patch image detection (YMC; latest 8).                                                                                                    | 2     |  |  |
| P-LED-DA                                  | Use it to indicate the D/A settings for the patch image sensor.                                                                                                    | 2     |  |  |
| SPL-LG-Y/M/C                              | Display supply history (Y-color, Latest 8 times)<br>Display supply history (M-color, Latest 8 times)<br>Display supply history (C-color, Latest 8 times)                                                                                                    | 2     |  |  |
| PSENSP-S                                  | Use it to indicate the measurement of the background at time of analog patch operation (S wave component).                                                                                                    | 2     |  |  |
| PSENSP-P                                  | Use it to indicate the measurement of the background at time of analog patch operation (P wave component).                                                                                                    | 2     |  |  |

#### T-16-34

#### 11. MISC <iR C6870U/5870U>

| COPIER>DISPLAY>MISC (iR C6870U/iR C5870U) |                                                                                                    |       |  |
|-------------------------------------------|----------------------------------------------------------------------------------------------------|-------|--|
| Subheading                                | Contents                                                                                                    | Level |  |
| ENV-TR                                    | Display the environmental ranges<br>Dsiplay the environmental ranges for transfer controlling according to the environment<br>(temprature and humidity) inside the printer.                                     |       |  |
|                                           | Range of value<br>1: Low humidity (to 5.8 g)<br>2: Normal humidity (5.9 to 17.3 g)<br>3: High humidity (from 17.4 g)<br>Factory default value: The value adjusted at the factory/The value after RAM cleared: 2 | 1     |  |
| LPOWER                                    | Use it indicate the laser intensity in real time.                                                                                                    | 2     |  |

## 12. ALARM-1 <iR C6870U/5870U>

#### T-16-36

| COPIER>DISPLAY>ALARM-1 (iR C6870U/iR C5870U) |                                                                                                    |       |  |
|----------------------------------------------|----------------------------------------------------------------------------------------------------|-------|--|
| Subheading                                   | Contents                                                                                            | Level |  |
| IMG-DT-Y/M/<br>C/K                           | Average value of image proportions created with Y/M/C/K.                                            | 1     |  |
| LST-DY-Y/M/<br>C                             | Use it to indicate the image duty for Y/M/C generated most recently. range of display: 0 to 100 (%) | 2     |  |

## 13. ALARM-2 <iR C6870U/5870U>

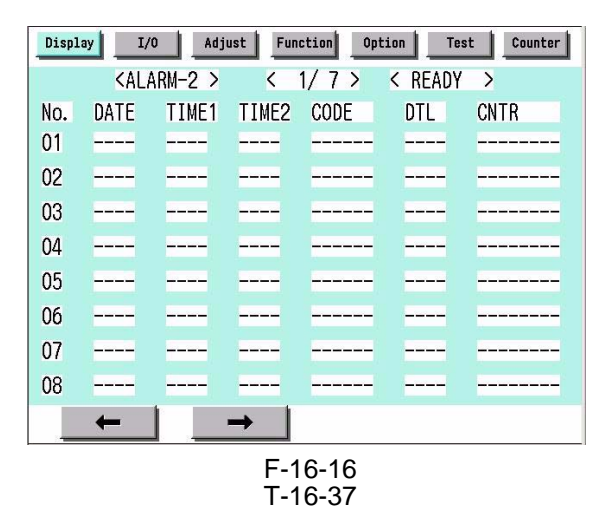

| Item  | Description                                                                                     |
|-------|-------------------------------------------------------------------------------------------------|
| No.   | Indicates the order of occurrence of alarms (1 to 50; the highest number indicating the oldest) |
| DATE  | Indicates the date of occurrence of alarms                                                      |
| TIME1 | Indicates the time of occurrence of alarms                                                      |
| TIME2 | Indicates the time of occurrence of alarms                                                      |
| CODE  | Indicates the location f occurrence of alarms                                                   |
| DTL   | Indicates alarm codes.                                                                          |
| CNTR  | Indicates the reading of the total counter at time of alarm.                                    |

# **14. ENVRNT <iR C6870U/5870U>** Use it to indicate the environment log.

The machine shows a log of changes taking place as indicated by the readings of the environment sensor and the output of the fixing thermistor: machine inside temperature in deg C, humidity in %, fixing roller surface temperature (center) in deg C.

#### **Remarks:**

The intervals at which data is colleted may be changed in the following service mode item: COPIER>OP-TION>BODY>ENVP-IN.

| Display | 1/0      | Adjust | Function | Option | Tost  | Cour |
|---------|----------|--------|----------|--------|-------|------|
|         | < ENVRNT | >      | < 1/13   | > < RE | ADY > |      |
| No.     | DATE     | TIME   | D+6      | E+%    | F+b   |      |
| 001     | 0101     | 0000   | D000     | E000   | F000  |      |
| 002     | 0201     | 0000   | D000     | E000   | F000  |      |
| 003     | 0301     | 0000   | D000     | E000   | F000  |      |
| 004     | 0401     | 0000   | D000     | E000   | F000  |      |
| 005     | 0501     | 0000   | D000     | E000   | F000  |      |
| 006     | 0601     | 0000   | D000     | E000   | F000  |      |
| 007     | 0701     | 0000   | D000     | E000   | F000  |      |
| 800     | 0801     | 0000   | D000     | E000   | F000  |      |
|         | -        | -      | 1        |        |       |      |
|         |          |        | F-16-1   | 7      |       |      |

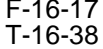

| Item    | Description                                                      |
|---------|------------------------------------------------------------------|
| No.     | order of data collection (highest number indicating oldest data) |
| DATE    | date of data collection                                          |
| TIME    | time of data collection                                          |
| D+deg C | machine inside temperature                                       |
| E+%     | machine inside Humidity                                          |
| F+deg C | fixing roller surface (center) temperature                       |

## 16.2.2 FEEDER <iR C6800/C5800/C6870U/5870U>

## 16.2.2.1 FEEDER List <iR C6800/C5800/C6870U/5870U>

| FEEDER>DISPLAY |                                                                                                    |       |  |  |
|----------------|----------------------------------------------------------------------------------------------------|-------|--|--|
| Subheading     | Contents                                                                                                    | Level |  |  |
| FEEDSIZE       | The size of the original detected by the feeder will be indicated                                                                                                    | 1     |  |  |
| TRY-WIDE       | <ul><li>Indicates the length of the original width detection slide (paper width detention; 0.1 mm).</li><li>Indicates the length of the slide used to detect the width of the original in the DF' s original pickup tray (distance between 2 points).</li></ul> | 1     |  |  |
| SPSN-LMN       | Use it to indicate the manual adjustment value (light-emission voltage)<br>of the post-separation sensor.<br>Optimum range                                                                                                    | - 1   |  |  |
| SPSN-RCV       | Use it to indicate the manual adjustment value (light reception voltage)<br>of the post-separation sensor.<br>Optimum range<br>paper present: 154 or less<br>paper absent: 179 or more                                                                          | 1     |  |  |
| RDSN-LMN       | Use it to indicate manual adjustment value (light emission voltage of<br>the reader sensor.<br>Optimum range<br>179 or less                                                                                                    | 1     |  |  |
| RDSN-RCV       | Use it to indicate the manual adjustment value (light reception voltage)<br>of the read sensor.<br>Optimum range<br>paper present: 154 or less<br>paper absent: 179 or more                                                                                     | 1     |  |  |
| DRSN-LMN       | Intensity of Light Emitted by the Delivery Reversal Sensor<br>The manually adjusted value (emission voltage) of the delivery reversal<br>sensor will be indicated.<br>Optimum range<br>905 or less                                                              | 1     |  |  |
| DRSN-RCV       | Intensity of Light received by the Delivery Reversal Sensor<br>The intensity of light received by the delivery reversal sensor after<br>manual adjustment will be indicated<br>Optimum range<br>paper present: 154 or less<br>paper absent: 179 or more         | 1     |  |  |

# 16.3 I/O (I/O Display Mode)

#### 16.3.1 Overview

The following appears in response to COPIER>I/O; descriptions of the items (limited to those needed in the field) area given on the pages that follow:

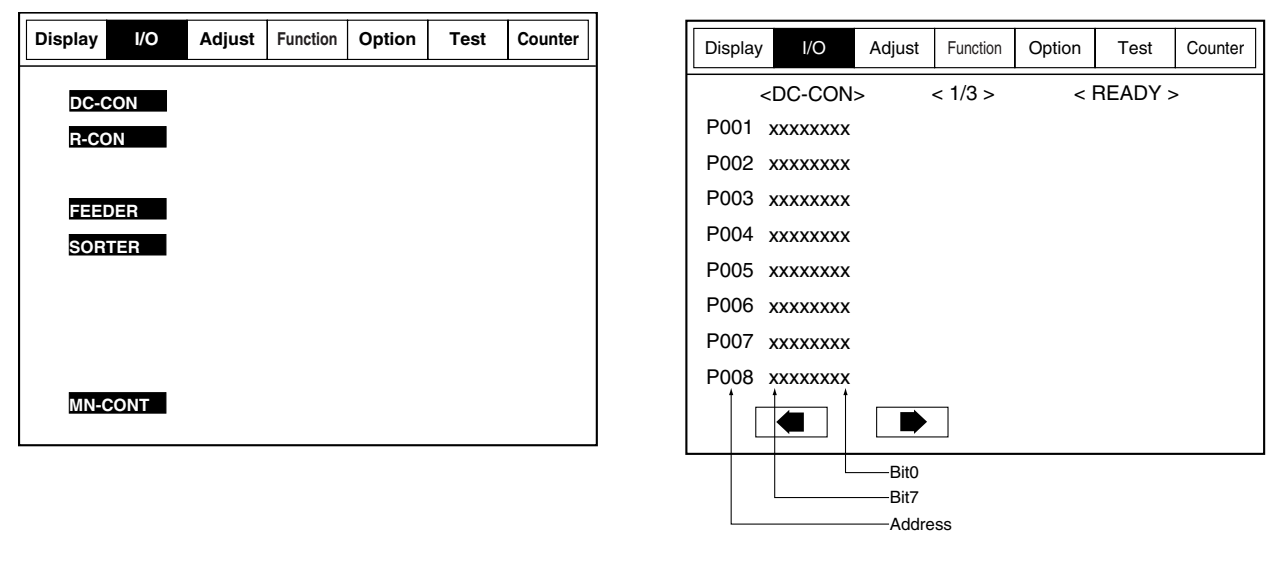

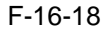

## 16.3.2 DC-CON <iR C6800/iR C5800>

T-16-40

| Address | bit   | Item                                             | Remarks          |
|---------|-------|--------------------------------------------------|------------------|
| P001    | 0     | main thermistor (overheating)                    | 0: error         |
|         | 1     | main thermistor (open circuit)                   | 0: error         |
|         | 2     | shift thermistor (overheating)                   | 0: error         |
|         | 3     | shift thermistor (open circuit)                  | 0: error         |
|         | 4     | outside heating roller thermistor (overheating)  | 0: error         |
|         | 5     | outside heating roller thermistor (open circuit) | 0: error         |
|         | 6     | thermistor-related hard latch signal             | 0: error         |
|         | 7     | reserved                                         | not used         |
|         | 8-9   | for check                                        | 1: blown fuse    |
|         | 10-12 | DDI general input                                | not used         |
|         | 13    | DDI power                                        | 0: POWER ON      |
|         | 14    | not used                                         |                  |
|         | 15    | interlock 24 V (detected)                        | 0: 24 V detected |

| Address | bit   | Item                                                           | Remarks                                    |  |
|---------|-------|----------------------------------------------------------------|--------------------------------------------|--|
| P002    | 0     | Upper right cover open/closed sensor (PS5)                     | 0: door open                               |  |
|         | 1     | Lower right cover open/closed sensor (PS64)                    | 0: door open                               |  |
|         | 2     | Front cover switch (SW12)                                      | 1: door open                               |  |
|         | 3     | Black toner supply motor connection (M25)                      | 0: connected (valid only if motor at rest) |  |
|         | 4     | fixing unit (detected)                                         | 0: unit installed                          |  |
|         | 5     | feeder unit (detected)                                         | 0: unit installed                          |  |
|         | 6     | right deck presence/absence (detected)                         | 1: ON                                      |  |
|         | 7     | left deck presence/absence (detected)                          | 1: ON                                      |  |
|         | 8     | Drum/ITB motor (M2) lock (detected)                            | 0: lock (sync rotation)                    |  |
|         | 9     | developing motor (M3) lock (detected)                          | 0: lock (sync rotation)                    |  |
|         | 10    | fixing motor (M4) lock (detected)                              | 0: lock (sync rotation)                    |  |
|         | 11    | primary charging suction fan (FM1) lock<br>(detected)          | 0: lock (sync rotation)                    |  |
|         | 12    | Primary charging assembly exhaust fan (FM2)<br>lock (detected) | 0: lock (sync rotation)                    |  |
|         | 13    | Fixing heat exhaust fan (FM5) lock (detected)                  | 0: lock (sync rotation)                    |  |
|         | 14    | power supply motor lock (detected)                             | 0: lock (sync rotation)                    |  |
|         | 15    | Delivery cooling fan 2 (fm10)                                  | 0: lock (sync rotation)                    |  |
| P003    | 0     | port 0                                                         |                                            |  |
|         | 1     | port 1                                                         |                                            |  |
|         | 2     | port 2                                                         |                                            |  |
|         | 3     | port 3                                                         |                                            |  |
|         | 4     | port 4                                                         |                                            |  |
|         | 5     | port 5                                                         |                                            |  |
|         | 6     | port 6                                                         |                                            |  |
|         | 7     | port 7                                                         |                                            |  |
|         | 8     | hard counter                                                   | 1: ON                                      |  |
|         | 9     | hard counter                                                   | 1: ON                                      |  |
|         | 10    | Delivery cooling fan 1 (fm6)                                   | 1: ON                                      |  |
|         | 11-14 | not used                                                       |                                            |  |
|         | 15    | black developing roller bias ON signal                         | 0: ON                                      |  |
| P004    | 0     | Left deck paper sensor (PS42)                                  | 1: paper present                           |  |
|         | 1     | Left deck limit sensor (PS41)                                  | 1: limit state                             |  |
|         | 2     | Left deck lifter sensor (PS43)                                 | L: pickup state                            |  |
|         | 3     | Left deck paper level sensor A (PS44)                          | 1: paper present                           |  |
|         | 4     | Left deck paper level sensor B (PS5)                           | 1: paper present                           |  |
|         | 5-7   | factory mode switch                                            |                                            |  |
|         | 8     | ITB cleaning HP sensor (PS23)                                  | 1: sensor ON                               |  |
|         | 9     | Outside heating roller HP sensor (PS21)                        | 1: sensor ON                               |  |
|         | 10    | ITB HP sensor A (PS1)                                          | 0: sensor ON                               |  |
|         | 11    | ITB HP sensor B (PS30)                                         | 0: sensor ON                               |  |
|         | 12    | Developing rotary solenoid sensor(PS8)                         | 1: rotary lock (lock state: solenoid FF)   |  |
| 1       | 13    | Drum HP sensor (PS65)                                          | check                                      |  |
|         | 14-15 | not used                                                       | not used                                   |  |

| Address | bit   | Item                                           | Remarks                                       |
|---------|-------|------------------------------------------------|-----------------------------------------------|
| P005    | 0     | Cassette 3 paper sensor (PS50)                 | 1: paper prevent                              |
|         | 1     | Cassette 3 limit sensor (PS49)                 | 1: limit state                                |
|         | 2     | Cassette 3 lifter sensor (PS51)                | L: pickup state                               |
|         | 3     | Cassette 3 paper level sensor A (PS52)         | 0: full                                       |
|         | 4     | Cassette 3 paper level sensor B (PS53)         | 0: full                                       |
|         | 5-7   | not used                                       | not used                                      |
|         | 8     | Right deck paper sensor (PS35)                 | 1: paper present                              |
|         | 9     | Right deck limit sensor (PS34)                 | 1: limit state                                |
|         | 10    | Right deck lifter sensor (PS36)                | L: pickup state                               |
|         | 11    | Right deck paper level sensor A (PS37)         | 1: paper present                              |
|         | 12    | Right deck paper level sensor B (PS38)         | 1: paper present                              |
|         | 13-15 | not used                                       | not used                                      |
| P006    | 0     | Duplexing confluence sensor (PS18)             | H: ON                                         |
|         | 1     | vertical path 0 sensor                         | H: ON                                         |
|         | 2     | Vertical path 1 sensor (PS60)                  | H: ON                                         |
|         | 3     | Vertical path 2 sensor (PS61)                  | H: ON                                         |
|         | 4     | Vertical path 3 sensor (PS62)                  | H: ON                                         |
|         | 5     | Vertical path 4 sensor (PS63)                  | H: ON                                         |
|         | 6     | Fixing inlet sensor (PS11)                     | H: ON                                         |
|         | 7     | Outside delivery sensor (PS13)                 | H: ON                                         |
|         | 8     | Cassette 4 paper sensor (PS56)                 | 1: paper present                              |
|         | 9     | Cassette 4 limit sensor (PS55)                 | 1: limit state                                |
|         | 10    | Cassette 4 lifter sensor (PS57)                | L: pickup state                               |
|         | 11    | Cassette 4 paper level sensor A (PS58)         | 0: full                                       |
|         | 12    | Cassette 4 paper level sensor B (PS59)         | 0: full                                       |
|         | 13-15 | not used                                       | not used                                      |
| P007    | 0     | upper cassette size detection 0                | 0: active                                     |
|         | 1     | upper cassette size detection 1                | 0: active                                     |
|         | 2     | upper cassette size detection 2                | 0: active                                     |
|         | 3     | upper cassette size detection 3                | 0: active                                     |
|         | 4     | upper cassette size detection 4                | 0: active                                     |
|         | 5     | not used                                       |                                               |
|         | 6     | fixing web solenoid connection detection       | 0: connected (valid only if solenoid at rest) |
|         | 7     | color toner supply clutch connection detection | 0: connected (valid only if solenoid at rest) |
|         | 8     | Left deck pickup sensor (PS40)                 | 1: ON                                         |
|         | 9     | Right deck pickup sensor (PS33)                | 1: ON                                         |
|         | 10    | Cassette 4 pickup sensor (PS54)                | 1: ON                                         |
|         | 11    | Cassette 3 pickup sensor (PS48)                | 1: ON                                         |
|         | 12    | Left deck limit sensor (PS41)                  | 1: ON                                         |
|         | 13    | not used                                       |                                               |
|         | 14    | Manual feed paper sensor (PS6)                 | 1: ON                                         |
|         | 15    | Last sheet sensor (PS7)                        | 1: ON                                         |
|         | 10    |                                                |                                               |

\_

| Address | bit   | Item                                         | Remarks                   |
|---------|-------|----------------------------------------------|---------------------------|
| P008    | 0     | shift tray connection detection              | 1: connected              |
|         | 1     | HP sensor (rear) (ps102)                     | 1: HP detection           |
|         | 2     | HP sensor (front) (ps101)                    | 1: HP detection           |
|         | 3     | Tray paper sensor (PS103)                    | 0: paper present          |
|         | 4     | Limit sensor (front) (PS105)                 | 0: full                   |
|         | 5-7   | for R&D                                      |                           |
|         | 8     | lower cassette size detection 0              | 0: active                 |
|         | 9     | lower cassette size detection 1              | 0: active                 |
|         | 10    | lower cassette size detection 2              | 0: active                 |
|         | 11    | lower cassette size detection 3              | 0: active                 |
|         | 12    | lower cassette size detection 4              | 0: active                 |
|         | 13-15 | for R&D                                      |                           |
| P009    | 0     | waste toner error detection                  |                           |
|         | 1     | not used                                     |                           |
|         | 2     | Web length sensor (PS20)                     | 1: web absent             |
|         | 3-5   | for R&D                                      |                           |
|         | 6     | Process unit cooling fan(FM7) lock detection | 1: locked (sync rotation) |
|         | 7     | motor cooling fan detection                  | not used                  |
|         | 8     | black toner level sensor (TS1)               | 1: toner present          |
|         | 9     | Color toner level sensor (ps25)              | 1: toner present          |
|         | 10    | sub hopper level sensor (TS2)                | 1: toner present          |
|         | 11    | not used                                     |                           |
|         | 12    | Transparency sensor (rear) (ps29)            | 1: set                    |
|         | 13    | Hopper assembly open/closed sensor (ps28)    | 0: open                   |
|         | 14-15 | not used                                     |                           |
| P012    | 0     | DDI serial transmission data                 |                           |
|         | 1     | soft IPC serial transmission data            |                           |
|         | 2     | DDI serial reception data                    |                           |
|         | 3     | soft IPC serial reception data               |                           |
|         | 4     | DDI serial                                   |                           |
|         | 5     | DDI serial                                   |                           |
|         | 6-7   | not used                                     |                           |
| P013    | 0-7   | for R&D                                      |                           |
| P014    | 0     | data on transmission to PC                   |                           |
|         | 1     | data on reception for PC                     |                           |
|         | 2     | flow control on communication with PC        |                           |
|         | 3     | flow control on communication with PC        |                           |
|         | 4-7   | not used                                     |                           |
| P015    | 0-1   | for R&D                                      |                           |
|         | 2     | DDI ready                                    |                           |
|         | 3     | DDI ready                                    |                           |
|         | 4     | ITOP_A sensor                                |                           |
|         | 5     | ITOP interrupt                               |                           |
|         | 6     | registration ON interrupt                    |                           |
|         | 7     | rotary HP interrupt                          |                           |
| P016    | 0-2   | not used                                     |                           |
|         | 3-7   | for R&D                                      |                           |

| Address | bit | Item         | Remarks            |
|---------|-----|--------------|--------------------|
| P017    | 0   | FIN_RESET    |                    |
|         | 1   | FIN_DOWNLOAD |                    |
|         | 2   | FIN_MODE     |                    |
|         | 3   | LWR*         |                    |
|         | 4   | HWR*         |                    |
|         | 5   | RD*          |                    |
|         | 6   | for R&D      |                    |
|         | 7   | CLK20        |                    |
| P018    | 0   | LED_ON       | LED                |
|         | 1   | CS3*         | CS for PIO [0],[1] |
|         | 2   | CS2*         | CS for RAM         |
|         | 3   | CS1*         | CS for ASIC        |
|         | 4   | CS0*         | CS for ROM         |
|         | 5-7 | not used     |                    |
| P019    | 0-7 | not used     |                    |
| P020    | 0-7 | not used     |                    |
| P021    | 0-7 | not used     |                    |
| P022    | 0-7 | not used     |                    |
| P023    | 0-7 | not used     |                    |
| P024    | 0-7 | not used     |                    |
| P025    | 0-7 | not used     |                    |
| P026    | 0-7 | not used     |                    |
| P027    | 0-7 | not used     |                    |
| P028    | 0-7 | not used     |                    |
| P029    | 0-7 | not used     |                    |

\_

## 16.3.3 DC-CON <iR C6870U/iR C5870U>

| Address | bit   | Item                                                           | Remarks                                    |
|---------|-------|----------------------------------------------------------------|--------------------------------------------|
| P001    | 0     | main thermistor (overheating)                                  | 0: error                                   |
|         | 1     | main thermistor (open circuit)                                 | 0: error                                   |
|         | 2     | shift thermistor (overheating)                                 | 0: error                                   |
|         | 3     | shift thermistor (open circuit)                                | 0: error                                   |
|         | 4     | outside heating roller thermistor (overheating)                | 0: error                                   |
|         | 5     | outside heating roller thermistor (open circuit)               | 0: error                                   |
|         | 6     | thermistor-related hard latch signal                           | 0: error                                   |
|         | 7     | reserved                                                       | not used                                   |
|         | 8-9   | for check                                                      | 1: blown fuse                              |
|         | 10-12 | DDI general input                                              | not used                                   |
|         | 13    | DDI power                                                      | 0: POWER ON                                |
|         | 14    | not used                                                       |                                            |
|         | 15    | interlock 24 V (detected)                                      | 0: 24 V detected                           |
| P002    | 0     | Upper right cover open/closed sensor (PS5)                     | 0: door open                               |
|         | 1     | Lower right cover open/closed sensor (PS64)                    | 0: door open                               |
|         | 2     | Front cover switch (SW12)                                      | 1: door open                               |
|         | 3     | Black toner supply motor connection (M25)                      | 0: connected (valid only if motor at rest) |
|         | 4     | fixing unit (detected)                                         | 0: unit installed                          |
|         | 5     | feeder unit (detected)                                         | 0: unit installed                          |
|         | 6     | right deck presence/absence (detected)                         | 1: ON                                      |
|         | 7     | left deck presence/absence (detected)                          | 1: ON                                      |
|         | 8     | Drum/ITB motor (M2) lock (detected)                            | 0: lock (sync rotation)                    |
|         | 9     | developing motor (M3) lock (detected)                          | 0: lock (sync rotation)                    |
|         | 10    | fixing motor (M4) lock (detected)                              | 0: lock (sync rotation)                    |
|         | 11    | primary charging suction fan (FM1) lock (detected)             | 0: lock (sync rotation)                    |
|         | 12    | Primary charging assembly exhaust fan (FM2)<br>lock (detected) | 0: lock (sync rotation)                    |
|         | 13    | Fixing heat exhaust fan (FM5) lock (detected)                  | 0: lock (sync rotation)                    |
|         | 14    | power supply motor lock (detected)                             | 0: lock (sync rotation)                    |
|         | 15    | Delivery cooling fan 2 (fm10)                                  | 0: lock (sync rotation)                    |
| P003    | 0     | port 0                                                         |                                            |
|         | 1     | port 1                                                         |                                            |
|         | 2     | port 2                                                         |                                            |
|         | 3     | port 3                                                         |                                            |
|         | 4     | port 4                                                         |                                            |
|         | 5     | port 5                                                         |                                            |
|         | 6     | port 6                                                         |                                            |
|         | 7     | port 7                                                         |                                            |
|         | 8     | hard counter                                                   | 1: ON                                      |
|         | 9     | hard counter                                                   | 1: ON                                      |
|         | 10    | Delivery cooling fan 1 (fm6)                                   | 1: ON                                      |
|         | 11-14 | not used                                                       |                                            |
|         | 15    | black developing roller bias ON signal                         | 0: ON                                      |
| Address | bit                                                                                                    | Item                                                                                                    | Remarks                                  |
|---------|----------------------------------------------------------------------------------------------------|----------------------------------------------------------------------------------------------------|------------------------------------------|
| P004    | 0                                                                                                    | Left deck paper sensor (PS42)                                                                                                    | 1: paper present                         |
|         | 1                                                                                                    | ItemLeft deck paper sensor (PS42)Left deck limit sensor (PS41)Left deck lifter sensor (PS43)Left deck paper level sensor A (PS44)Left deck paper level sensor B (PS5)factory mode switchITB cleaning HP sensor (PS23)Outside heating roller HP sensor (PS21)ITB HP sensor A (PS1)ITB HP sensor B (PS30)Developing rotary solenoid sensor(PS8)Drum HP sensor (PS65)not usedCassette 3 paper sensor (PS50)Cassette 3 limit sensor (PS49)Cassette 3 paper level sensor A (PS52)Cassette 3 paper level sensor A (PS52)Cassette 3 paper level sensor B (PS53)not usedRight deck paper sensor (PS35)Right deck limit sensor (PS36)Right deck limit sensor (PS36)Right deck paper level sensor A (PS37)Right deck paper level sensor A (PS37)Right deck paper level sensor PS18)vertical path 0 sensorVertical path 1 sensor (PS60)Vertical path 3 sensor (PS61)Vertical path 4 sensor (PS63)Fixing inlet sensor (PS11)Outside delivery sensor (PS55)Cassette 4 paper sensor (PS55)Cassette 4 paper sensor (PS55)Cassette 4 paper level sensor A (PS58)Cassette 4 paper level sensor A (PS58)Cassette 4 paper level sensor B (PS59)not used                                                                                                    | 1: limit state                           |
|         | 2                                                                                                    | Left deck lifter sensor (PS43)                                                                                                    | L: pickup state                          |
|         | 3                                                                                                    | ItemLeft deck paper sensor (PS42)Left deck limit sensor (PS43)Left deck lifter sensor (PS43)Left deck paper level sensor A (PS44)Left deck paper level sensor B (PS5)factory mode switchITB cleaning HP sensor (PS23)Outside heating roller HP sensor (PS21)ITB HP sensor A (PS1)ITB HP sensor B (PS30)Developing rotary solenoid sensor(PS8)Drum HP sensor (PS65)not usedCassette 3 paper sensor (PS50)Cassette 3 limit sensor (PS51)Cassette 3 paper level sensor A (PS52)Cassette 3 paper level sensor A (PS52)Cassette 3 paper level sensor A (PS53)not usedRight deck paper level sensor (PS35)Right deck lifter sensor (PS36)Right deck lifter sensor (PS36)Right deck lifter sensor (PS36)Right deck paper level sensor A (PS37)Right deck paper level sensor A (PS37)Right deck paper level sensor (PS38)not usedDuplexing confluence sensor (PS18)vertical path 1 sensor (PS60)Vertical path 2 sensor (PS61)Vertical path 3 sensor (PS62)Vertical path 4 sensor (PS63)Fixing inlet sensor (PS11)Outside delivery sensor (PS55)Cassette 4 lifter sensor (PS57)Cassette 4 lifter sensor (PS57)Cassette 4 lifter sensor (PS57)Cassette 4 namer level sensor A (PS58)Cassette 4 lifter sensor (PS57)Cassette 4 namer level sensor A (PS58) | 1: paper present                         |
|         | 4                                                                                                    | Left deck paper level sensor B (PS5)                                                                                                    | 1: paper present                         |
|         | 4Left deck paper level sensor B (PS5)1:5-7factory mode switch8ITB cleaning HP sensor (PS23)1:9Outside heating roller HP sensor (PS21)1: |                                                                                                    |                                          |
|         |                                                                                                    |                                                                                                    | 1: sensor ON                             |
|         |                                                                                                    |                                                                                                    | 1: sensor ON                             |
|         | 10                                                                                                    | ITB HP sensor A (PS1)                                                                                                    | 0: sensor ON                             |
|         | 11                                                                                                    | ITB HP sensor B (PS30)                                                                                                    | 0: sensor ON                             |
|         | 12                                                                                                    | Developing rotary solenoid sensor(PS8)                                                                                                    | 1: rotary lock (lock state: solenoid FF) |
|         | 13                                                                                                    | Drum HP sensor (PS65)                                                                                                    | check                                    |
|         | 14-15                                                                                                    | not used                                                                                                    | not used                                 |
| P005    | 0                                                                                                    | Cassette 3 paper sensor (PS50)                                                                                                    | 1: paper prevent                         |
|         | 1                                                                                                    | Cassette 3 limit sensor (PS49)                                                                                                    | 1: limit state                           |
|         | 2                                                                                                    | Cassette 3 lifter sensor (PS51)                                                                                                    | L: pickup state                          |
|         | 3                                                                                                    | Cassette 3 paper level sensor A (PS52)                                                                                                    | 0: full                                  |
|         | 4Cassette 3 paper level sensor B (PS53)05-7not used18Right deck paper sensor (PS35)19Right deck limit sensor (PS34)1                    |                                                                                                    | 0: full                                  |
|         |                                                                                                    |                                                                                                    | not used                                 |
|         |                                                                                                    |                                                                                                    | 1: paper present                         |
|         |                                                                                                    |                                                                                                    | 1: limit state                           |
|         | 10                                                                                                    | Right deck lifter sensor (PS36)                                                                                                    | L: pickup state                          |
|         | 11                                                                                                    | Right deck paper level sensor A (PS37)                                                                                                    | 1: paper present                         |
|         | 12                                                                                                    | Right deck paper level sensor B (PS38)                                                                                                    | 1: paper present                         |
|         | 13-15                                                                                                    | not used                                                                                                    | not used                                 |
| P006    | 0                                                                                                    | Duplexing confluence sensor (PS18)                                                                                                    | H: ON                                    |
|         | 1                                                                                                    | vertical path 0 sensor                                                                                                    | H: ON                                    |
|         | 2                                                                                                    | Vertical path 1 sensor (PS60)                                                                                                    | H: ON                                    |
|         | 3                                                                                                    | Vertical path 2 sensor (PS61)                                                                                                    | H: ON                                    |
|         | 4                                                                                                    | Vertical path 3 sensor (PS62)                                                                                                    | H: ON                                    |
|         | 5                                                                                                    | Vertical path 4 sensor (PS63)                                                                                                    | H: ON                                    |
|         | 6                                                                                                    | Fixing inlet sensor (PS11)                                                                                                    | H: ON                                    |
|         | 7                                                                                                    | Outside delivery sensor (PS13)                                                                                                    | H: ON                                    |
|         | 8                                                                                                    | Cassette 4 paper sensor (PS56)                                                                                                    | 1: paper present                         |
|         | 9                                                                                                    | Cassette 4 limit sensor (PS55)                                                                                                    | 1: limit state                           |
|         | 10                                                                                                    | Cassette 4 lifter sensor (PS57)                                                                                                    | L: pickup state                          |
|         | 11                                                                                                    | Cassette 4 paper level sensor A (PS58)                                                                                                    | 0: full                                  |
|         | 12                                                                                                    | Cassette 4 paper level sensor B (PS59)                                                                                                    | 0: full                                  |
| 1       | 13-15                                                                                                    | not used                                                                                                    | not used                                 |

| Address | bit   | Item                                           | Remarks                                       |
|---------|-------|------------------------------------------------|-----------------------------------------------|
| P007    | 0     | unner cassette size detection 0                | 0: active                                     |
|         | 1     | upper cassette size detection 1                | 0: active                                     |
|         | 2     | unner cassette size detection 2                | 0: active                                     |
|         | 3     | upper cassette size detection 3                | 0: active                                     |
|         | 4     | upper cassette size detection 4                | 0: active                                     |
|         | 5     | not used                                       |                                               |
|         | 6     | fixing web solenoid connection detection       | 0: connected (valid only if solenoid at       |
|         |       |                                                | rest)                                         |
|         | 7     | color toner supply clutch connection detection | 0: connected (valid only if solenoid at rest) |
|         | 8     | Left deck pickup sensor (PS40)                 | 1: ON                                         |
|         | 9     | Right deck pickup sensor (PS33)                | 1: ON                                         |
|         | 10    | Cassette 4 pickup sensor (PS54)                | 1: ON                                         |
|         | 11    | Cassette 3 pickup sensor (PS48)                | 1: ON                                         |
|         | 12    | Left deck limit sensor (PS41)                  | 1: ON                                         |
|         | 13    | not used                                       |                                               |
|         | 14    | Manual feed paper sensor (PS6)                 | 1: ON                                         |
|         | 15    | Last sheet sensor (PS7)                        | 1: ON                                         |
| P008    | 0     | shift tray connection detection                | 1: connected                                  |
|         | 1     | HP sensor (rear) (ps102)                       | 1: HP detection                               |
| 1       | 2     | HP sensor (front) (ps101)                      | 1: HP detection                               |
|         | 3     | Tray paper sensor (PS103)                      | 0: paper present                              |
|         | 4     | Limit sensor (front) (PS105)                   | 0: full                                       |
|         | 5-7   | for R&D                                        |                                               |
|         | 8     | lower cassette size detection 0                | 0: active                                     |
|         | 9     | lower cassette size detection 1                | 0: active                                     |
|         | 10    | lower cassette size detection 2                | 0: active                                     |
|         | 11    | lower cassette size detection 3                | 0: active                                     |
|         | 12    | lower cassette size detection 4                | 0: active                                     |
|         | 13-15 | for R&D                                        |                                               |
| P009    | 0     | waste toner error detection                    |                                               |
|         | 1     | not used                                       |                                               |
|         | 2     | Web length sensor (PS20)                       | 1: web absent                                 |
|         | 3-5   | for R&D                                        |                                               |
|         | 6     | Process unit cooling fan(FM7) lock detection   | 1: locked (sync rotation)                     |
|         | 7     | motor cooling fan detection                    | not used                                      |
|         | 8     | black toner level sensor (TS1)                 | 1: toner present                              |
|         | 9     | Color toner level sensor (ps25)                | 1: toner present                              |
|         | 10    | sub hopper level sensor (TS2)                  | 1: toner present                              |
|         | 11    | not used                                       |                                               |
|         | 12    | Transparency sensor (rear) (ps29)              | 1: set                                        |
|         | 13    | Hopper assembly open/closed sensor (ps28)      | 0: open                                       |
|         | 14-15 | not used                                       |                                               |
| P012    | 0     | DDI serial transmission data                   |                                               |
|         | 1     | soft IPC serial transmission data              |                                               |
|         | 2     | DDI serial reception data                      |                                               |
|         | 3     | soft IPC serial reception data                 |                                               |
|         | 4     | DDI serial                                     |                                               |
|         | 5     | DDI serial                                     |                                               |
|         | 6-7   | not used                                       |                                               |
| P013    | 0-7   | for R&D                                        |                                               |

| Address | bit          | Item                                  | Remarks            |  |  |  |
|---------|--------------|---------------------------------------|--------------------|--|--|--|
| P014    | 0            | data on transmission to PC            |                    |  |  |  |
|         | 1            | data on reception for PC              |                    |  |  |  |
|         | 2            | flow control on communication with PC |                    |  |  |  |
|         | 3            | flow control on communication with PC |                    |  |  |  |
|         | 4-7          | not used                              |                    |  |  |  |
| P015    | 0-1          | for R&D                               |                    |  |  |  |
|         | 2            | DDI ready                             |                    |  |  |  |
|         | 3            | DDI ready                             |                    |  |  |  |
|         | 4            | ITOP_A sensor                         |                    |  |  |  |
|         | 5            | ITOP interrupt                        |                    |  |  |  |
|         | 6            | registration ON interrupt             |                    |  |  |  |
|         | 7            | rotary HP interrupt                   |                    |  |  |  |
| P016    | 0-2 not used |                                       |                    |  |  |  |
|         | 3-7          | for R&D                               |                    |  |  |  |
| P017    | 0            | FIN_RESET                             |                    |  |  |  |
|         | 1            | FIN_DOWNLOAD                          |                    |  |  |  |
|         | 2            | FIN_MODE                              |                    |  |  |  |
|         | 3            | LWR*                                  |                    |  |  |  |
|         | 4            | HWR*                                  |                    |  |  |  |
| 5       |              | RD*                                   |                    |  |  |  |
|         | 6 for R&D    |                                       |                    |  |  |  |
| 7       |              | CLK20                                 |                    |  |  |  |
| P018    | 0            | LED_ON                                | LED                |  |  |  |
|         | 1            | CS3*                                  | CS for PIO [0],[1] |  |  |  |
|         | 2            | CS2*                                  | CS for RAM         |  |  |  |
|         | 3            | CS1*                                  | CS for ASIC        |  |  |  |
|         | 4            | CS0*                                  | CS for ROM         |  |  |  |
|         | 5-7          | not used                              |                    |  |  |  |
| P019    | 0-7          | not used                              |                    |  |  |  |
| P020    | 0-7          | not used                              |                    |  |  |  |
| P021    | 0-7          | not used                              |                    |  |  |  |
| P022    | 0-7          | not used                              |                    |  |  |  |
| P023    | 0-7          | not used                              |                    |  |  |  |
| P024    | 0-7          | not used                              |                    |  |  |  |
| P025    | 0-7          | not used                              |                    |  |  |  |
| P026    | 0-7          | not used                              |                    |  |  |  |
| P027    | 0-7          | not used                              |                    |  |  |  |
| P028    | 0-7          | not used                              |                    |  |  |  |

\_

# 16.3.4 R-CON <iR C6800/iR C5800/iR C6870U/iR C5870U>

| Indicatio<br>n | bit | Item                                                 | Remarks                   |
|----------------|-----|------------------------------------------------------|---------------------------|
| P001           | 0   | delivery reversal motor CLK                          |                           |
|                | 1   | DDIS IF (OPTO0-)                                     | 0: operation prohibited   |
|                | 2   | DDIS IF (SPRDY)                                      | 0: operation permitted    |
|                | 3   | DDIS IF (OPTI0)                                      | 0: active                 |
|                | 4   | ADF pickup motor CLK                                 |                           |
|                | 5   | fan power ON signal                                  | 1: ON                     |
|                | 6   | ADF read motor CLK                                   |                           |
|                | 7   | size senor ON                                        | 1: ON                     |
| P002           | 0   | shift motor CLK                                      |                           |
|                | 1   | 24V power supply monitor                             | 0: normal                 |
|                | 2-3 | not used                                             |                           |
|                | 4   | scanner motor CLK                                    |                           |
|                | 5   | 13V power supply monitor                             | 0: normal                 |
|                | 6   | Use it to switch between notations to suit the local | 0: others (OEM)           |
|                | -   | needs.                                               | 1: Canon                  |
|                | 7   | DDIS IF (SCPRDY)                                     | 0: operation ready        |
| P003           | 0   | DDIS serial communication (TxD)                      | -                         |
|                | 1   | ADF serial communication (TxD)                       | -                         |
|                | 2   | DDIS serial communication (RxD)                      | -                         |
|                | 3   | ADF serial communication (RxD)                       |                           |
|                | 4   | LED control                                          | 1: ON                     |
|                | 5   | ADF serial communication (SCK)                       | 1-                        |
|                | 6-7 | not used                                             |                           |
| P004           | 0   | original size detection 0                            | 0: original present       |
|                | 1   | original size detection 1                            | 0: original present       |
|                | 2   | original size detection 2                            | 0: original present       |
|                | 3   | original size detection 3                            | 0: original present       |
|                | 4   | DF connection detection                              | -                         |
|                | 5   | DDIS IF (SRTS)                                       | 0: reception ready        |
|                | 6   | scanner motor Vref output                            | -                         |
|                | 7   | not used                                             |                           |
| P005           | 0   | PC connection IF (TxD)                               |                           |
|                | 1   | PC connecting IF (RxD)                               |                           |
|                | 2   | fan lock detection signal                            | 0: enabled                |
|                | 3   | DDIS IF (SCTS)                                       | 0: reception ready        |
|                | 4-7 | not used                                             |                           |
| P006           | 0   | not used                                             | -                         |
|                | 1   | PCB check terminal                                   | 1: normal                 |
|                | 2   | DDIS IF (OPTI1)                                      | 0: active                 |
|                | 3   | DDIS IF (OPTO1)                                      | 0. active                 |
|                | 4   | ADF sensor interrupt input                           | 0. active                 |
|                | 5   | copyboard open/closed sensor interrupt input ()      | 1: copyboard cover closed |
|                | 5   | UD sensor interrunt input                            | 1. цр                     |
|                | 7   | nr sensor interrupt input                            | 1. nr                     |
|                | /   | not used                                             | -                         |

| Indicatio | bit | Item                                             | Remarks     |
|-----------|-----|--------------------------------------------------|-------------|
| n         |     |                                                  |             |
| P007      | 0   | address bus 16                                   | -           |
|           | 1   | address bus 17                                   | -           |
|           | 2   | address bus 18                                   | -           |
|           | 3-4 | not used                                         | -           |
|           | 5   | ADF pickup motor lock interrupt input            |             |
|           | 6   | ADF pickup motor lock interrupt input            |             |
|           | 7   | ADF delivery reversal motor lock interrupt input |             |
| P008      | 0   | lamp ON signal                                   | 1: on       |
|           | 1   | CCD drive ON signal                              | 1: on       |
|           | 2   | wait signal                                      | 0: wait     |
|           | 3   | L light signal                                   | 0: active   |
|           | 4   | H light signal                                   | 0: active   |
|           | 5   | read signal                                      | 0: active   |
|           | 6   | ADF serial communication (LOAD)                  | 0: enabled  |
|           | 7   | CPU clock output                                 | -           |
| P009      | 0   | not used                                         |             |
|           | 1   | shading RAM chip select                          | 0: selected |
|           | 2   | work RAM chip select                             | 0: selected |
|           | 3   | ASIC registration chip select                    | 0: selected |
|           | 4   | ROM chip select                                  | 0: selected |
|           | 5-7 | not used                                         |             |

### 16.3.5 FEEDER <iR C6800/iR C5800/iR C6870U/iR C5870U>

T-16-43

| Address | bit | Indication                                | Remarks              |
|---------|-----|-------------------------------------------|----------------------|
| P001    | 0   | read sensor                               | 0: paper present     |
|         | 1   | registration sensor                       | 1: paper present     |
|         | 2   | delivery reversal sensor                  | 0: paper present     |
|         | 3   | ADF open/closed sensor                    | 0: ADF open          |
|         | 4-7 | not used                                  |                      |
| P002    | 0   | delivery reversal motor current setting 1 |                      |
|         | 1   | delivery reversal motor current setting 2 |                      |
|         | 2   | release motor current setting 1           |                      |
|         | 3   | release motor current setting 2           |                      |
|         | 4   | stamp solenoid drive                      | 1: ON                |
|         | 5   | clutch drive                              | 1: ON                |
|         | 6   | original detection LED                    | 1: ON                |
| 1       | 7   | fan motor drive                           | 1: ON                |
| P003    | 0   | pickup motor current setting CUT          |                      |
| 1       | 1   | read motor current setting CUT            |                      |
| l       | 2   | shift motor current setting               |                      |
| l       | 3   | read motor mode setting                   |                      |
| l       | 4   | read motor current setting 1              |                      |
| 1       | 5   | read motor current setting 2              |                      |
| 1       | 6   | pickup motor current setting 1            |                      |
| 1       | 7   | pickup motor current setting 2            |                      |
| P004    | 0   | feeder cover open/closed sensor           | 0: feeder cover open |
| l       | 1-6 | not used                                  |                      |
|         | 7   | stamp                                     | 0: stamp present     |

| Address | bit | Indication                     | Remarks          |
|---------|-----|--------------------------------|------------------|
| P005    | 0   | not used                       |                  |
|         | 1   | release HP sensor              | 1: released      |
|         | 2   | delivery reversal sensor       | 0: paper present |
|         | 3   | post-separation sensor         | 0: paper present |
|         | 4   | LGL sensor                     | 1: paper present |
|         | 5   | A4R/LTRR identification sensor | 1: AB            |
|         | 6   | not used                       |                  |
|         | 7   | original placement sensor      | 0: paper present |
| P006    | 0-7 | for R&D                        |                  |
| P007    | 0-7 | for R&D                        |                  |
| P008    | 0-7 | for R&D                        |                  |
| P009    | 0-7 | for R&D                        |                  |
| P010    | 0-7 | for R&D                        |                  |
| P011    | 0-7 | for R&D                        |                  |

### 16.3.6 SORTER <iR C6800/iR C5800/iR C6870U/iR C5870U>

| Address | Controlle<br>r | Bit | Indication                                     | Remarks |
|---------|----------------|-----|------------------------------------------------|---------|
| P001    | STACKE         | 0   | inlet feed motor A                             |         |
|         | R              | 1   | inlet feed motor B                             |         |
|         |                | 2   | inlet feed motor A                             |         |
|         |                | 3   | inlet feed motor B                             |         |
|         |                | 4   | inlet feed motor switch 0                      | 0: ON   |
|         |                | 5   | inlet feed motor switch 1                      | 0: ON   |
|         |                | 6   | inlet feed/stack delivery motor standby signal | 1: ON   |
|         |                | 7   | common solenoid ON signal                      | 0: ON   |
| P002    | STACKE         | 0   | punch feed motor A                             |         |
|         | R              | 1   | punch feed motor A                             |         |
|         |                | 2   | punch feed motor B                             |         |
|         |                | 3   | punch feed motor B                             |         |
|         |                | 4   | punch feed motor current switch 0              | 1: ON   |
|         |                | 5   | punch feed motor current switch 1              | 1: ON   |
|         |                | 6   | tray 2 motor clock                             |         |
|         |                | 7   | tray 1 motor clock                             |         |
| P003    | STACKE<br>R    | 0-7 | for R&D                                        |         |
| P004    | STACKE         | 0   | saddle connection detention signal             | 0: ON   |
|         | R              | 1   | not used                                       |         |
|         |                | 2   | swing HP sensor                                | 1: ON   |
|         |                | 3   | upper cover open/closed sensor                 | 0: ON   |
|         |                | 4   | front cover open/closed sensor                 | 0: ON   |
|         |                | 5   | front cover interlock sensor                   | 1: ON   |
|         |                | 6   | gear change HP sensor                          | 1: ON   |
|         |                | 7   | not used                                       |         |
| P005    | STACKE         | 0-1 | for R&D                                        |         |
|         | R              | 2   | punch transmission request signal              | 0: ON   |
|         |                | 3   | saddle 13V ON signal                           | 1: ON   |
|         |                | 4-7 | not used                                       |         |

| Address | Controlle<br>r | Bit | Indication                               | Remarks |
|---------|----------------|-----|------------------------------------------|---------|
| P006    | STACKE         | 0   | punch connection detection               | 0: ON   |
|         | R              | 1-2 | not used                                 |         |
|         |                | 3   | punch motor standby                      | 1: ON   |
|         |                | 4   | inlet sensor (IRQ0)                      | 1: ON   |
|         |                | 5   | paper trailing edge sensor (IRQ1)        | 1: ON   |
|         |                | 6   | punch communication input (IRQ2)         | 0: ON   |
|         |                | 7   | not used                                 |         |
| P007    | STACKE         | 0   | tray approach sensor                     | 0: ON   |
|         | R              | 1   | tray 2 area sensor 1                     | 0: ON   |
|         |                | 2   | tray 2 area sensor 2                     | 0: ON   |
|         |                | 3   | tray 2 paper sensor 3                    | 0: ON   |
|         |                | 4   | tray 2 paper sensor                      | 1: ON   |
|         |                | 5   | tray paper surface sensor                | 1: ON   |
|         |                | 6   | inlet motor clock input                  |         |
|         |                | 7   | stack edging clock input                 |         |
| P008    | STACKE         | 0   | tray 3 paper sensor                      | 1: ON   |
| -       | R              | 1   | tray 3 connection detection              | 0: ON   |
|         |                | 2   | upper paper surface sensor               | 1: ON   |
|         |                | 3   | tray 1 interlock sensor                  | 1: ON   |
|         |                | 4   | tray 1 area sensor 1                     | 0: ON   |
|         |                | 5   | tray 1 area sensor 2                     | 0: ON   |
|         |                | 6   | tray 1 area sensor 3                     | 0: ON   |
|         |                | 7   | tray 1 paper sensor                      | 1: ON   |
| P009    | STACKE         | 0   | tray 1 shift motor CW                    | 0: ON   |
|         | R              | 1   | tray 1 shift motor enable                | 1: ON   |
|         |                | 2   | tray 1 shift motor power supply switch 0 | 0: ON   |
|         |                | 3   | tray 1 shift motor power supply switch 1 | 0: 0N   |
|         |                | 4   | tray 2 shift motor CW                    | 0: ON   |
|         |                | 5   | tray 2 shift motor enable                | 1: ON   |
|         |                | 6   | tray 2 shift motor power supply switch 0 | 0: ON   |
|         |                | 7   | tray 2 shift motor power supply switch 1 | 0: ON   |
| P010    | STACKE         | 0   | not used                                 |         |
|         | R              | 1   | swing shift motor power supply switch 0  | 0: ON   |
|         |                | 2   | swing shift motor phase A pulse output   |         |
|         |                | 3   | swing motor phase B pulse output         |         |
|         |                | 4-7 | not used                                 |         |
| P011    | STACKE         | 0   | inlet roller shift solenoid              | 1: ON   |
|         | R              | 1-2 | for R&D                                  |         |
|         |                | 3   | buffer roller shift solenoid             | 1: ON   |
|         |                | 4   | feed path sensor                         | 1: ON   |
|         |                | 5_7 | not used                                 | 1.01    |
| 2012    | STACKE         | 0   | gear change phase A                      |         |
| 012     | R              | 1   | gear change phase R                      |         |
|         |                | 2   | gear change motor current switch 0       | 0: ON   |
|         |                | 2   | gear change motor current switch 1       | 0: 0N   |
|         |                | 3   | gear change motor current switch i       | 0.01    |
|         |                | 4   |                                          |         |
|         |                | 5-7 | IUTKOD                                   |         |

| Address | Controlle | Bit | Indication                            | Remarks |
|---------|-----------|-----|---------------------------------------|---------|
|         | r         |     |                                       |         |
| P013    | STACKE    | 0   | for R&D                               |         |
|         | R         | 1   | front alignment HP sensor             | 1: ON   |
|         |           | 2   | front alignment HP sensor             | 1: ON   |
|         |           | 3   | handling tray paper sensor            | 1: ON   |
|         |           | 4   | trailing edge assist HP sensor        | 1: ON   |
|         |           | 5-7 | not used                              |         |
| P014    | STACKE    | 0   | rear alignment motor phase A          |         |
|         | R         | 2   | rear alignment motor phase B          |         |
|         |           | 3   | rear alignment motor current switch 0 | 0: ON   |
|         |           | 4-7 | not used                              |         |
| P015    | STACKE    | 0   | front alignment phase A               |         |
|         | R         | 1   | front alignment phase B               |         |
|         |           | 2   | front alignment motor current swing 0 | 0: ON   |
|         |           | 3-7 | not used                              |         |

| Address | Controlle   | Bit | Indication                                              | Remarks             |
|---------|-------------|-----|---------------------------------------------------------|---------------------|
|         | r           |     |                                                         |                     |
| P016    | STACKE      | 0   | not used                                                |                     |
|         | R           | 1-4 | for R&D                                                 |                     |
|         |             | 5   | CIS power supply ON signal                              | 1: ON               |
|         |             | 6   | for R&D                                                 |                     |
|         |             | 7   | size sensor drive signal                                | 1: ON               |
| P017    | STACKE      | 0   | not used                                                |                     |
|         | R           | 1   | 24V power supply monitor signal                         | 0: normal           |
|         |             | 2   | scanner motor drive signal                              | 1: forward          |
|         |             |     |                                                         | 0: reverse          |
|         |             | 3-4 | for R&D                                                 |                     |
| l       |             | 5   | 13V power supply monitor signal                         | 0: normal           |
| 1       |             | 6   | not used                                                |                     |
|         |             | 7   | for R&D                                                 |                     |
| P018    | STACKE      | 0-3 | for R&D                                                 |                     |
| 1       | R           | 4   | LED control signal                                      | 1: ON               |
| 1       |             | 5-7 | for R&D                                                 |                     |
| P019    | STACKE<br>R | 0-1 | not used                                                |                     |
|         |             | 2   | original size detention 2                               | 0: original present |
|         |             | 3-4 | not used                                                |                     |
|         |             | 5-7 | for R&D                                                 |                     |
| P020    | STACKE      | 0   | for R&D                                                 |                     |
|         | R           | 1-7 | not used                                                |                     |
| P021    | STACKE      | 0   | not used                                                |                     |
|         | R           | 1-3 | for R&D                                                 |                     |
|         |             | 4   | ADF sensor interrupt input                              | 0: ON               |
|         |             | 5   | copyboard cover open/closed sensor interrupt<br>input 0 | 1: cover open       |
|         |             | 6   | HP sensor interrupt input                               | 1: HP               |
|         |             | 7   | copyboard open/closed sensor interrupt input 1          | 1: cover open       |

| Address | Controlle | Bit | Indication                             | Remarks          |
|---------|-----------|-----|----------------------------------------|------------------|
|         | r         |     |                                        |                  |
| P022    | STACKE    | 0-3 | for R&D                                |                  |
|         | R         | 4   | scanner motor driver power save        | 0: ON            |
|         |           | 5   | ADF pickup motor clock interrupt input | 0/1, alternating |
|         |           | 6   | ADF pickup motor clock interrupt input | 0/1, alternating |
|         |           | 7   | not used                               |                  |
| P023    | STACKE    | 0   | lamp ON signal                         | 1: ON            |
|         | R         | 1   | CIS drive ON signal                    | 1: ON            |
|         |           | 2-7 | for R&D                                |                  |
| P024    | SADDLE    | 0   | for R&D                                |                  |
|         |           | 1-7 | not used                               |                  |
| P025    | SADDLE    | 0-7 | not used                               |                  |
| P026    | SADDLE    | 0-7 | not used                               |                  |
| P027    | SADDLE    | 0-7 | not used                               |                  |
| P028    | SADDLE    | 0-7 | not used                               |                  |
| P029    | SADDLE    | 0-7 | not used                               |                  |
| P030    | SADDLE    | 0-7 | not used                               |                  |

| Address | Controlle<br>r | Bit | Indication                                  | Remarks |
|---------|----------------|-----|---------------------------------------------|---------|
| P031    | SADDLE         | 0   | saddle tray paper sensor                    | 0: ON   |
|         |                | 1   | paper positioning area paper sensor         | 0: ON   |
|         |                | 2   | crescent roller HP sensor                   | 0: ON   |
|         |                | 3   | saddle delivery path sensor                 | 0: ON   |
|         |                | 4   | saddle path (upstream) sensor               | 1: ON   |
|         |                | 5   | saddle path (middle) sensor                 | 1: ON   |
|         |                | 6   | saddle path (downstream) sensor             | 1: ON   |
|         |                | 7   | saddle path sensor                          | 1: ON   |
| P032    | SADDLE         | 0   | butting motor enable signal                 | 1: ON   |
|         |                | 1   | butting motor normal direction signal       | 1: ON   |
|         |                | 2   | butting motor reverse direction signal      | 1: ON   |
|         |                | 3   | folding roller HP sensor                    | 1: ON   |
|         |                | 4   | front door open sensor                      | 0: ON   |
|         |                | 5   | delivery over open detention (photo sensor) | 0: ON   |
|         |                | 6   | saddle alignment HP sensor                  | 0: ON   |
|         |                | 7   | delivery cover open 24 V down detection     | 1: ON   |
| P033    | SADDLE         | 0   | inlet flapper solenoid                      | 1: ON   |
|         |                | 1   | saddle path switch flapper 1                | 1: ON   |
|         |                | 2   | saddle path switch flapper 2                | 1: ON   |
|         |                | 3   | intermediate feed solenoid                  | 1: ON   |
|         |                | 4-5 | not used                                    |         |
|         |                | 6   | inlet path sensor                           | 1: ON   |
|         |                | 7   | not used                                    |         |
| P034    | SADDLE         | 0   | rear staple motor normal direction          | 0: ON   |
|         |                | 1   | rear staple motor reverse direction         | 0: ON   |
|         |                | 2   | front staple motor normal direction         | 0: ON   |
|         |                | 3   | not used                                    |         |
|         |                | 4   | folding roller HP connector open detection  | 0: ON   |
|         |                | 5-7 | not used                                    | -       |

| Address | Controlle<br>r | Bit      | Indication                        | Remarks        |
|---------|----------------|----------|-----------------------------------|----------------|
| P035    | SADDLE         | 0        | DIPSW_1                           | 0: ON          |
|         |                | 1        | DIPSW_2                           | 0: ON          |
|         |                | 2        | DIPSW_3                           | 0: ON          |
|         |                | 3        | DIPSW_4                           | 0: ON          |
|         |                | 4        | DIPSW_5                           | 0: ON          |
|         |                | 5        | DIPSW_6                           | 0: ON          |
|         |                | 6        | DIPSW_7                           | 0: ON          |
|         |                | 7        | DIPSW_8                           | 0: ON          |
| P036    | SADDLE         | 0-1      | not used                          |                |
|         |                | 2        | push switch 1                     | 0: ON          |
|         |                | 3        | 5V detection signal               | 0: ON          |
|         |                | 4        | 24V detection signal              | 0: ON          |
|         |                | 5-7      | not used                          |                |
| P037    | SADDLE         | 0        | POWER_ON                          | 1: ON          |
|         |                | 1        | LED1                              | 1: ON          |
|         |                | 2        | LED2                              | 1: ON          |
|         |                | 3        | LED3                              | 1: ON          |
|         |                | 4        | LEDY                              | 0: ON          |
|         |                | 5        | TRAY MTR CUR                      | 0: ON          |
|         |                | 6        | TRAY MTR B                        | 0: ON          |
|         |                | 7        | TRAY MTR A                        | 0: ON          |
| P038    | PUNCHE         | 0        | DIPSW1                            | 0: ON          |
| 1 000   | R              | 1        | DIPSW2                            | 0: ON          |
|         |                | 2        | DIPSW3                            | 0: ON          |
|         |                | 2        | not used                          |                |
|         |                | 4        | PCH-OUT                           |                |
|         |                | 5        | trailing edge sensor              | 1: ON          |
|         |                | 6        | nunch encoder clock               |                |
|         |                | 3<br>7   | punch HP sensor                   | 0: ON          |
| P039    | PUNCHE         | ,<br>0-2 | for R&D                           |                |
| 1057    | R              | 3-7      | not used                          |                |
| P040    | PUNCHE         | 0-3      | for R&D                           |                |
| 1 040   | R              | 4        | horizontal registration HP sensor | 1: ON          |
|         |                | 5        | horizontal registration motor STB | 0: ON          |
|         |                | 5        | nunch motor CCW                   | 0: ON          |
|         |                | 7        | punch motor CW                    | 0: ON          |
| P041    | PUNCHE         | ,<br>0-3 | not used                          |                |
| 1 0 4 1 | R              | 4        | DIPSW4                            | 0: ON          |
|         |                | +<br>5   | horizontal registration motor CUR | 0: ON          |
|         |                | 5        | for P&D                           | 0.01           |
|         |                | 7        | not used                          |                |
| D042    | DUNCHE         | /<br>0   |                                   | 0: ON          |
| r 042   | R              | 0        |                                   | 0.01           |
|         | n in           | 1-2      |                                   | O. ON          |
|         |                | 3        | LED2                              | 0. ON<br>0. ON |
|         |                | 4        | for D &D                          | 0. 011         |
|         |                | 3        |                                   | 0.01           |
|         |                | 0        |                                   |                |
| D0.42   | DUNCHE         | /        |                                   | U: UN          |
| P043    | PUNCHE         | 0-4      | not used                          | 0.01           |
|         | Γ.             | 5        | upper cover sensor                | 0: UN          |
|         |                | 6-7      | not used                          |                |

### 16.3.7 MN-CONT <iR C6800/iR C5800/iR C6870U/iR C5870U>

T-16-47

\_

| Address | bit   | Indication                             | Remarks                                   |
|---------|-------|----------------------------------------|-------------------------------------------|
| P001    | 0     | PWR1                                   | 1: normal use                             |
|         | 1     | PWR2                                   | 1: normal use                             |
|         | 2     | Watchdog Timer Clear                   | from 1 to 0 every 50 msec                 |
|         | 3     | Clock Enable                           | 1: normal use                             |
|         | 4     | cooling fan ON                         | cooling fan control                       |
|         | 5     | LED1008                                | For operation check                       |
|         | 6     | Watchdog Enable                        | 1: Watchdog enable                        |
|         | 7     | DDI DOWNLOAD                           | 0: At the time of normal operation        |
| P002    | 0-7   | not used                               |                                           |
|         | 8     | open I/F control                       | 0: Ready; 1: not ready                    |
|         | 9     | open I/F setting                       | Model 0                                   |
|         | 10    | open I/F setting                       | Model 1                                   |
|         | 11-12 | for R&D                                |                                           |
|         | 13-15 | not used                               |                                           |
| P003    | 0     | IP TEST                                | 0:normal 1: Test                          |
|         | 1     | Sync_Mask                              | 0: Mask 1: normal                         |
|         | 2     | SRAM Mask                              | 0: permit; 1: prohibit                    |
|         | 3     | SUB Clock stop                         | 0: stop 1: run                            |
|         | 4     | PCI(PDL,HDD) soft reset                | 0: Reset 1: Normal                        |
|         | 5     | serial EEPROM CS                       |                                           |
|         | 6     | serial EEPROM SCK                      |                                           |
|         | 7     | serial EEPROM DIN                      | 0: IPC 1: Gchip Serial                    |
|         | 8     | coin robot serial select               | 0: Normal 1: Livewake                     |
|         | 9     | DDI live wake                          | 0: off 1: on                              |
|         | 10    | pickup count (for coin robot assist)   |                                           |
|         | 11    | delivery count (for coin robot assist) |                                           |
|         | 12    | LCD backlight control                  | 1: ON                                     |
|         | 13    | jail SROM access                       | 0: access permitted; 1: access prohibited |
|         | 14    | parallel EEPROM write protect          | 0: Write 1: Protect                       |
|         | 15    | fax SSB forced reset                   | 0: Reset 1: Normal                        |
| P004    | 0     | SRAM board detection                   | 0: yes; 1: no                             |
|         | 1     | parallel EEPROM R/B#                   | 0: Busy; 1: Ready                         |
|         | 2     | not used                               |                                           |
|         | 3     | operation enable (key SCREW)           | 0: permitted; 1: prohibited               |
|         | 4     | operation enable (CC-W)                | 0: permitted; 1: prohibited               |
|         | 5     | operation enable (coin robot)          | 0: permitted; 1: prohibited               |
|         | 6     | serial EEPROM DO                       |                                           |
|         | 7     | not used                               |                                           |
| P005    | 0-7   | not used                               |                                           |
| P006    | 0-7   | for R&D                                |                                           |
|         | 8     | open I/F control (PRDY signal)         |                                           |
|         | 9     | open I/F signal                        | Model 0                                   |
|         | 10    | open I/F setting                       | Model 1                                   |
|         | 11-13 | not used                               |                                           |
|         | 14    | open I/F board detection               | 0: present; 1: absent                     |
|         | 15    | open I/F board control (CARD)          |                                           |
|         |       | 0: ready; 1: not ready                 |                                           |

| P007 | 1-15  | for R&D                |                                |
|------|-------|------------------------|--------------------------------|
|      | 16    | FAX OPTION             | 0: connected; 1: not connected |
|      | 17-23 | for R&D                |                                |
| P008 | 0-2   | not used               |                                |
|      | 3     | PSCNST                 | Scanner drive signal           |
|      | 4     | Printer Power Ready    | 0: Ready; 1: not ready         |
|      | 5-7   | not used               |                                |
|      | 8     | SPRTST signal          | printer start-up signal        |
|      | 9     | not used               |                                |
| P009 | 0-2   | for R&D                |                                |
|      | 3     | PPRTST signal          |                                |
|      | 4     | printer power-on       | printer start-up signal        |
|      | 5     | not used               |                                |
|      | 6-8   | for R&D                |                                |
|      | 9     | SSCNST signal          | Scanner drive signal           |
|      | 10    | Scanner Power ON       |                                |
|      | 11    | Controller Power Ready | 0: Ready; 1: not ready         |

# 16.4 ADJUST (Adjustment Mode)

### **16.4.1 COPIER**

### 16.4.1.1 COPIER List <iR C6800/iR C5800> 1. ADJ-XY <iR C6800/iR C5800>

| COPIER>ADJUST>ADJ-XY (iR C6800/iR C5800) |                                                                                                    |       |  |  |
|------------------------------------------|----------------------------------------------------------------------------------------------------|-------|--|--|
| Subheading                               | Contents                                                                                                    | Level |  |  |
| ADJ-X                                    | Use it to adjust the scanner image leading edge position (i.e., image read start position in sub<br>scanning direction).<br>Method of adjustment<br>- if the non-image width is larger than indicated, decrease the setting.<br>- if an area outside the original is copied, increase the setting.<br>- an increase by '1' will move the image read start position toward the trailing edge by 0.1<br>mm (i.e., move the image read area toward the trailing edge).<br>- if you have initialized the RAM of the reader controller PCB or replaced the reader<br>controller PCB, enter the value indicated on the service label.                                                                                                    | 1     |  |  |
|                                          | at time of shipment: factory adjustment value<br>upon RAM initialization: 20<br>Attention<br>If you have changed the setting, be sure to record the new setting on the service label.                                                                                                    |       |  |  |
| ADJ-Y                                    | Use it to adjust the read start cell position of the CCD (i.e., image read start position in main<br>scanning direction).<br>Method of Adjustment<br>- if the non-image width is larger than indicated, decrease the setting.<br>- if an area outside the original is copied, increase the setting.<br>- an increase by '1' will move the image read start position toward the front by 0.1 mm (i.e.,<br>move the image read area toward the front).<br>- if you have initialized the RAM on the reader controller PCB or replaced the reader<br>controller PCB, enter the value indicated on the service label.<br>Range of Adjustment 47 to 131<br>at time of shipment: factory adjustment value<br>upon RAM initialization: 90<br>Attention                                                   | 1     |  |  |
| ADJ-S                                    | <ul> <li>If you have changed the setting, be sure to record the new setting on the service label.</li> <li>Use it when entering the adjustment value for the scanner shading measurement position.</li> <li>Method of Adjustment <ul> <li>a decrease by '1' will move the shading measurement position toward the leading edge by 0.1 mm.</li> <li>if you have initialized the RAM on the reader controller PCB or replaced the reader controller PCB, enter the value indicated on the service label.</li> </ul> </li> <li>Range of Adjustment 30 to 50 <ul> <li>at time of shipment: factory adjustment value</li> <li>upon RAM initialization: 50</li> <li>Attention</li> <li>If you have changed the setting, be sure to record the new setting on the service label.</li> </ul> </li> </ul> | 1     |  |  |

|            | COPIER>ADJUST>ADJ-XY (iR C6800/iR C5800)                                                                                                    |       |
|------------|----------------------------------------------------------------------------------------------------|-------|
| Subheading | Contents                                                                                                    | Level |
| ADJ-Y-DF   | Use it to adjust the main scanning points for DF SRAM reading mode.                                                                                                    |       |
|            | Method of Adjustment<br>- an increase by '1' will move the image read start position to the front by 0.1 mm.<br>- if you have initialized the RAM on the reader controller PCB or replaced the reader                                                           |       |
|            | controller PCB, enter the value indicated on the service label.                                                                                                    | I     |
|            | at time of shipment: factory adjustment value                                                                                                    |       |
|            | upon RAM initialization: 53<br>Attention                                                                                                    |       |
|            | If you have changed the setting, be sure to record the new setting on the service label.                                                                                                    |       |
| STRD-POS   | Use it to adjust the CCD read position for DF stream reading mode.                                                                                                    |       |
|            | Method of Adjustment<br>- an increase by '1' will move the image read position to the left by 1 mm.<br>- if you have initialized the RAM on the reader controller PCB or replaced the reader<br>controller PCB, enter the value indicated on the service label. | 1     |
|            | Range of Adjustment 1 to 200<br>at time of shipment: factory adjustment value<br>upon RAM initialization: 110<br>Attention                                                                                                    |       |
|            | If you have changed the setting, be sure to record the new setting on the service label.                                                                                                    |       |

# 2. CCD <iR C6800/iR C5800>

-

|             | COPIER>ADJUST>CCD (iR C6800/iR C5800)                                                                                                    |       |
|-------------|----------------------------------------------------------------------------------------------------|-------|
| Subheading  | Contents                                                                                                    | Level |
| W-PLT-X/Y/Z | Use it when entering the white label data indicated on the standard white plate.                                                                                                    |       |
|             | Method of Adjustment<br>- if you have initialized the RAM on the reader controller PCB or replaced the reader controller<br>PCB, enter the value indicated on the service label.<br>- if you have replaced the copyboard glass, enter the value indicated on the copyboard glass.<br>(See the figure below)<br>Range of Adjustment: 1 to 9999 | 1     |
|             | at time of shipment: factory measurement value<br>upon RAM initialization: W-PLT-X=8271: W-PLT-Y=8735: W-PLT-Z=9418<br>Attention<br>If you have changed the setting, be sure to record the new setting on the service label.                                                                                                    |       |
| CCDU-RG     | Use it to correct color displacement in sub scanning direction between RG associated with the CCD unit.<br>Method of Adjustment<br>- if you have initialized the RAM on the reader controller or replaced the reader controller PCB,<br>enter the value indicated on the service label.                                                       | 1     |
|             | at time of shipment: factory measurement value<br>upon RAM initialization: 0<br>Attention<br>If you have changed the setting, be sure to record the new setting on the service label.                                                                                                    |       |

| <u>a 11 . P</u> |                                                                                                    | <b>T</b> . |
|-----------------|----------------------------------------------------------------------------------------------------|------------|
| Subheading      | Contents                                                                                                    | Level      |
| CCDU-GB         | Use it to correct color displacement in sub scanning direction between GB associated with the CCD unit.                                                                          |            |
|                 | Method of Adjustment<br>- if you have initialized the RAM on the reader controller or replaced the reader controller PCB,<br>enter the value indicated on the service label.     | 1          |
|                 | Range of Adjustment: -9 to 9<br>at time of shipment: factory measurement value<br>upon RAM initialization: 0                                                                     |            |
| FCCDU-RG        | Use it to correct color displacement in sub scanning direction between R and G associated with the CCD unit at time of shipment.                                                 |            |
|                 | Method of Adjustment<br>- if you have initialized the RAM on the reader controller PCB or replaced the reader controller<br>PCB, enter the value indicated on the service label. | 1          |
|                 | Range of Adjustment: -9 to 9<br>at time of shipment: factory measurement value<br>upon RAM initialization: 0<br>Attention                                                        |            |
|                 | I you have changed the setting, be sure to record the new setting on the service raber.                                                                                          |            |
| FCCDU-GB        | CCD unit at time of shipment.                                                                                                    |            |
|                 | Method of Adjustment<br>- if you have initialized the RAM on the reader controller PCB or replaced the reader controller<br>PCB, enter the value indicated on the service label. | 1          |
|                 | Range of Adjustment: -9 to 9<br>at time of shipment: factory measurement value<br>upon RAM initialization: 0<br>Attention                                                        |            |
|                 | If you have changed the setting, be sure to record the new setting on the service label.                                                                                         |            |
| 50-RG           | Use it to indicate the degree of offset (color displacement; RG) for book mode at 50% reading.                                                                                   |            |
|                 | Method of Adjustment<br>- if you have initialized the RAM on the rear controller or replaced the reader controller PCB,<br>enter the value indicated on the service label.       | 1          |
|                 | Range of Adjustment: -256 to 256<br>at time of shipment: factory measurement value<br>upon initialization: 0<br>Attention                                                        | 1          |
|                 | If you have changed the setting, be sure to record the new setting on the service label.                                                                                         |            |
| 50-GB           | Use it to indicate the degree of offset (color displacement; GB) for book mode at 50% reading.                                                                                   |            |
|                 | Method of Adjustment<br>- if you have initialized the RAM on the reader controller PCB or replaced the reader controller<br>PCB, enter the value indicated on the service label. | 1          |
|                 | Range of Adjustment: -256 to 256<br>at time of shipment: factory measurement value<br>upon initialization: 0<br>Attention                                                        | 1          |
|                 | If you have changed the setting, be sure to record the new setting on the service label.                                                                                         |            |

|            | COPIER>ADJUST>CCD (iR C6800/iR C5800)                                                                                                    |       |
|------------|----------------------------------------------------------------------------------------------------|-------|
| Subheading | Contents                                                                                                    | Level |
| 100-RG     | Use it to indicate the degree of offset (color displacement; RG) for book mode at 100% reading.                                                                                                    |       |
|            | Method of Adjustment<br>- if you have initialized the RAM on the reader controller PCB or replaced the reader controller<br>PCB, enter the value indicated on the service label.<br>Range of Adjustment: -256 to 256<br>at time of shipment: factory measurement value<br>upon initialization: 0<br>Attention<br>If you have abanged the setting, he sure to record the new setting on the service label.                                                                                                   | 1     |
| 100-CB     | Use it to indicate the degree of offset (color displacement: GB) for book mode at 100% reading.                                                                                                    |       |
|            | Method of Adjustment<br>- if you have initialized the RAM on the reader controller PCB or replaced the reader controller<br>PCB, enter the value indicated on the service label.<br>Range of Adjustment: -256 to 256<br>at time of shipment: factory measurement value<br>upon initialization: 0<br>Attention<br>If you have changed the setting, be sure to record the new setting on the service label.                                                                                                   | 1     |
| 50DF-RG    | Use it to indicate the degree of offset (color displacement RG) for ADF mode at 50% reading.<br>Method of Adjustment<br>- if you have initialized the RAM on the reader controller PCB or replaced the reader controller<br>PCB, enter the value indicated on the service label.<br>Range of Adjustment: -256 to 256<br>at time of shipment: factory measurement value<br>upon initialization: 0<br>Attention<br>If you have changed the setting, be sure to record the new setting on the service label.   | 1     |
| 50DF-GB    | Use it to indicate the degree of offset (color displacement; GB) for ADF mode at 50% reading.<br>Method of Adjustment<br>- if you have initialized the RAM on the reader controller PCB or replaced the reader controller<br>PCB, enter the value indicated on the service label.<br>Range of Adjustment: -256 to 256<br>at time of shipment: factory measurement value<br>upon initialization: 0<br>Attention<br>If you have changed the setting, be sure to record the new setting on the service label.  | 1     |
| 100DF-RG   | Use it to indicate the degree of offset (color displacement; RG) for ADF mode at 100% reading.<br>Method of Adjustment<br>- if you have initialized the RAM on the reader controller PCB or replaced the reader controller<br>PCB, enter the value indicated on the service label.<br>Range of Adjustment: -256 to 256<br>at time of shipment: factory measurement value<br>upon initialization: 0<br>Attention<br>If you have changed the setting, be sure to record the new setting on the service label. | 1     |

=

|            | COPIER>ADJUST>CCD (iR C6800/iR C5800)                                                                                                    |       |
|------------|----------------------------------------------------------------------------------------------------|-------|
| Subheading | Contents                                                                                                    | Level |
| 100DF-GB   | Use it to indicate the degree of offset (color displacement; GB) for ADF mode at 100% reading.                                                        |       |
|            | Method of Adjustment                                                                                                    |       |
|            | - if you have initialized the RAM on the reader controller PCB or replaced the reader controller PCB, enter the value indicated on the service label. | 1     |
|            | Range of Adjustment: -256 to 256                                                                                                    |       |
|            | at time of shipment: factory measurement value                                                                                                    |       |
|            | Attention: If you have changed the setting, be sure to record the new setting on the service label.                                                   |       |
| DFTAR-R    | Use it when entering the shading target value (red) for use when the DF is used (i.e., normal original read position).                                |       |
|            | Method of Adjustment                                                                                                    |       |
|            | - COPIER>FUNCTION>CC>WLVL1/DF-WLVL2<br>if the image has a fault when the foregoing service mode item has been executed (e.g. as                       |       |
|            | caused by soiling of the chart), enter the factory measurement using this mode item.                                                                  | 1     |
|            | - if you have initialize the RAM on the reader controller PCB or replaced the reader controller                                                       | 1     |
|            | PCB, enter the value indicated on the service label.                                                                                                  |       |
|            | Range of Adjustment: 1 to 2047                                                                                                    |       |
|            | at time of shipment: factory measurement value                                                                                                    |       |
|            | upon RAM initialization: 1159                                                                                                    |       |
|            | Attention: If you have changed the setting, be sure to record the new setting on the service label.                                                   |       |
| DFTAR-G    | Use it when entering the shading target (green) for the DF (normal original reading position).                                                        |       |
|            | Method of Adjustment                                                                                                    |       |
|            | - COPIER>FUNCTION>CD>DF-WLVL1/DF-WLVL2                                                                                                    |       |
|            | if the image starts to develop a fault after executing the foregoing service mode item (e.g., as                                                      |       |
|            | caused by soiling of the chart), enter the factory measurement using this mode.                                                                       |       |
|            | - if you have initialized the RAM on the reader controller PCB or replaced the reader controller                                                      | 1     |
|            | PCB, enter the value indicated on the service label.                                                                                                  |       |
|            | Range of Adjustment: 1 to 2047                                                                                                    |       |
|            | at time of shipment: factory measurement value                                                                                                    |       |
|            | upon RAM initialization: 1189                                                                                                    |       |
|            | Attention: If you have changed the setting, be sure to record the new setting on the service label.                                                   |       |
| DFTAR-B    | Use it to enter the shading target value (blue) for the DF (normal original read position).                                                           |       |
|            | Method of Adjustment                                                                                                    |       |
|            | - COPIER>FUNCTION>CCD>DF-WLVL1/DF-WLVL2                                                                                                    |       |
|            | if the image starts to develop a fault after executing the foregoing service mode item, enter the                                                     |       |
|            | factory measurement using this mode item.                                                                                                    | 1     |
|            | - if you have initialized the RAM on the reader controller PCB or replaced the reader controller                                                      | I     |
|            | PCB, enter the value indicated on the service label.                                                                                                  |       |
|            | Range of Adjustment: 1 to 2047                                                                                                    |       |
|            | at time of shipment: factory measurement value                                                                                                    |       |
|            | upon RAM initialization: 1209                                                                                                    |       |
|            | Attention: If you have changed the setting, be sure to record the new setting on the service label.                                                   |       |

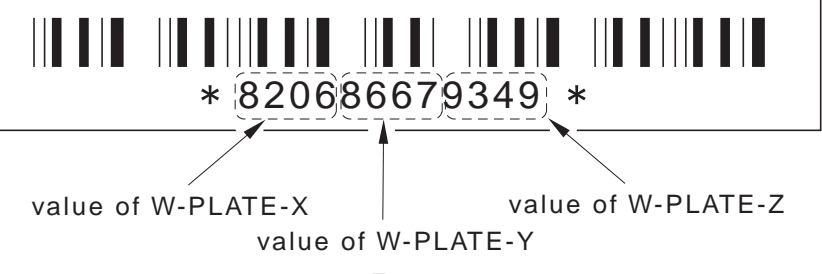

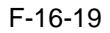

# 3. LASER <iR C6800/iR C5800>

|            | COPIER>ADJUST>LASER (iR C6800/iR C5800)                                                                                                    |       |
|------------|----------------------------------------------------------------------------------------------------|-------|
| Subheading | Contents                                                                                                    | Level |
| PVE-OFST   | Use it to adjust the degree of offset (point of laser illumination) from the center of the<br>laser beam.<br>Settings range: -600 to 600<br>at time of shipment: factory adjustment value<br>upon RAM initialization: 0                                                                           | 1     |
| POWER      | Use it to adjust the laser output (max).<br>- if you have initialized the RAM on the DC controller PCB or replaced the DC<br>controller PCB, enter the value indicated on the service label.                                                                                                    | 1     |
|            | at time of shipment: factory measurement value<br>upon RAM initialization: 112                                                                                                    |       |
| LPWR-YMC   | Use it to set the laser power for when potential control is off (Y/M/C).<br>Method of Adjustment<br>- set the laser power for Y/M/C with potential control off.<br>Settings range: 0 to 255<br>at time of shipment: factory measurement value<br>upon RAM initialization: 112                     | 2     |
| LPWR-3     | Use it to set the laser power for when potential control is off (feed speed at 1/3).<br>Method of Adjustment<br>- set the laser power (at feed speed 1/3) with potential control off.<br>Settings range: 0 to 255<br>at time of shipment: factory adjustment value<br>upon RAM initialization: 37 | 2     |
| LPWR-2     | Use it to set the laser power for when potential control is off (at feed speed 1/3).<br>Method of Adjustment<br>- set the laser power (at feed speed 1/3) with potential control off.<br>Settings range: 0 to 255<br>at time of shipment: factory adjustment value<br>upon RAM initialization: 74 | 2     |

# 4. IMG-REG <iR C6800/iR C5800>

T-16-51

| COPIER>ADJUST>IMG-REG (iR C6800/iR C5800) |                                                                                                    |       |  |  |
|-------------------------------------------|----------------------------------------------------------------------------------------------------|-------|--|--|
| Subheading                                | Contents                                                                                                    | Level |  |  |
| REG-V-Y/K                                 | Use it to make rough adjustment of the write start position in sub scanning direction for<br>Y/K.<br>Method of Adjustment<br>- a higher setting will move the pattern toward the trailing edge.<br>- if you have initialized the RAM on the DC controller PC or replaced the DC controller<br>PCB, enter the value indicated on the service label.<br>Range of Adjustment: -10 to 10 (unit: pixel)<br>at time of shipment: factory measurement value<br>upon RAM initialization: 0<br>Reference<br>This item is for use at the factory only, and must NOT be used in the field.                                                                                                    | 1     |  |  |
| REG2-V-Y/K<br>REG-V-M                     | <ul> <li>Use it to make rough adjustment of the write start position in sub scanning direction for Y/K (2nd side in 2-sheet placement).</li> <li>Method of Adjustment <ul> <li>a higher setting will move the pattern toward the trailing edge.</li> <li>if you have initialized the RAM on the DC controller PCB or replaced the DC controller PCB, enter the value indicated on the service label.</li> </ul> </li> <li>Range of Adjustment: -10 to 10 (unit: pixel) <ul> <li>at time of shipment: factory measurement value</li> <li>upon RAM initialization: 0</li> <li>Reference</li> <li>This item is for use at the factory only, and must NOT be used in the field.</li> </ul> </li> <li>Use it to make rough adjustment of the write start position in main scanning direction for Mathematical scanning direction</li> </ul> | 1     |  |  |
|                                           | for M<br>Method of Adjustment<br>- a higher setting will move the pattern toward the trailing edge.<br>- if you have initialized the RAM on the DC controller PCB or replaced the DC<br>controller PCB, enter the value indicated on the service label.<br>Range of Adjustment: -10 to 10 (unit: pixel<br>at time of shipment: factory measurement value<br>upon RAM initialization: 0<br>Reference<br>This item is for use at the factory only, and must NOT be used in the field.                                                                                                    | 1     |  |  |
| REG2-V-M                                  | Use it to make rough adjustment of the write start position in sub scanning direction for<br>M (2nd side in 2-sheet placement).<br>Method of Adjustment<br>- a higher setting will move the pattern toward the trailing edge.<br>- if you have initialized the RAM on the DC controller PCB or replaced the DC<br>controller, enter the value indicated on the service label.<br>Range of Adjustment: -10 to 10 (unit: pixel<br>at time of shipment: factory measurement value<br>upon RAM initialization: 0<br>Reference<br>This item is for use at the factory only, and must NOT be used in the field.                                                                                                    | 1     |  |  |

### 5. DENS <iR C6800/iR C5800>

|              | COPIER>ADJUST>DENS (iR C6800/iR C5800)                                                                                                    |       |
|--------------|----------------------------------------------------------------------------------------------------|-------|
| Subheading   | Contents                                                                                                    | Level |
| SGNL-Y/M/C   | Use it to enter the toner density initial value (Y/M/C).                                                                                                    |       |
|              | Method of Adjustment<br>- if you have initialized the RAM on the DC controller PCB or replaced the DC<br>controller PCB, enter the value indicated on the service label.<br>Range of Adjustment: 200 to 800<br>at time of shipment/upon RAM initialization: 512      | 1     |
| REF-Y/M/C    | Use it to enter the toner density reference signal (Y/M/C).                                                                                                    |       |
|              | Method of Adjustment<br>- if you have initialized the RAM on the DC controller PCB or replaced the DC<br>controller PCB, enter the value indicated on the service label.<br>Range of Adjustment: 462 to 562<br>at time of shipment/upon RAM initialization: 512      | 1     |
| PTOFST-Y/M/C | Use it to enter the correction value of the Y/M/C laser output for ATR control.                                                                                                    |       |
|              | Method of Adjustment<br>- if you have initialized the RAM on the DC controller PCB or replaced the DC<br>controller PCB, enter the value indicated on the service label.<br>Settings range: 48 to 48<br>at time of shipment/upon RAM initialization: 0               | 1     |
| P-SGNL-Y/M/C | Use it to adjust the density of toner on the intermediate transfer belt for INIT execution                                                                                                    |       |
|              | Method of Adjustment<br>- if you have initialized the RAM on the DC controller PCB or replaced the DC<br>controller PCB, enter the value indicated on the service label.<br>Settings range: 200 to 800<br>at time of shipment/upon RAM initialization: 500           | 1     |
| HLMT-PTY/M/  | Use it to set an upper limit to patch target density correction (Y/M/C).                                                                                                    |       |
| C            | range of adjustment: -20 to 20 (unit: 0.1%)<br>at time of shipment/upon RAM initialization: 0<br>If possible, do not use it as long as machine operation is normal.                                                                                                  | 2     |
| LLMT-PTY/M/  | Use it to set a lower limit to patch target density correction (Y/M/C).                                                                                                    |       |
| С            | range of adjustment: -20 to 20 (unit: 0.1%)<br>at time of shipment/upon RAM initialization: 0<br>If possible, do not use it as long as machine operation is normal.                                                                                                  | 2     |
| DMAX-Y/M/C   | Use it to set an offset value for the Y/M/C density control target value.                                                                                                    |       |
|              | Method of Adjustment<br>Set an offset value for the Y density control target value while in 2D-MAX control.<br>range of settings: -8 to 8<br>at time of shipment/upon RAM initialization: 0                                                                          | 2     |
| P-TG-Y/M/C   | Use it to set an offset value for the ATR control target value (Y/M/C).<br>Method of Adjustment<br>Set an offset value for the target value of the Y toner while in ATR control.<br>range of settings: -108 to 108<br>at time of shipment/upon RAM initialization: 0 | 2     |

# 6. BLANK <iR C6800/iR C5800>

T-16-53

| COPIER>ADJUST>BLANK (iR C6800/iR C5800) |                                                                                   |       |
|-----------------------------------------|-----------------------------------------------------------------------------------|-------|
| Subheading                              | Contents                                                                          | Level |
| BLANK-T                                 | Use it when entering the adjustment value for the non-image width (leading edge). |       |
|                                         | Method of Adjustment                                                              |       |
|                                         | - if you have initialized the RAM on the main controller PCB or replaced the SRAM |       |
|                                         | PCB, enter the value indicated on the service label.                              | 1     |
|                                         | Range of Adjustment: 0 to 1000                                                    | -     |
|                                         | at time of shipment factory measurement value                                     |       |
|                                         | upon RAM initialization: +94                                                      |       |
| BLANK-L                                 | Use it to enter the adjustment value for the non-image width (left edge).         |       |
|                                         | Mathed of Adjustment                                                              |       |
|                                         | if you have initialized the PAM on the main controller PCP or replaced the SPAM   |       |
|                                         | PCB enter the value indicated on the service label                                | 1     |
|                                         | Panga of A diustment: 0 to 1000                                                   |       |
|                                         | Range of Adjustment. 0 to 1000                                                    |       |
|                                         | upon RAM initialization: +59                                                      |       |
| DI ANK D                                | Les it to anter the adjustment value for the non-image width (right adge)         |       |
| DLAINK-K                                | Ose it to enter the adjustment value for the non-image width (fight edge).        |       |
|                                         | Method of Adjustment                                                              |       |
|                                         | - if you have initialized the RAM on the main controller PCB or replaced the SRAM |       |
|                                         | PCB, enter the value indicated on the service label.                              | 1     |
|                                         | Range of Adjustment: 0 to 1000                                                    | -     |
|                                         | at time of shipment factory measurement value                                     |       |
|                                         | upon RAM initialization: +59                                                      |       |
| BLANK-B                                 | Use it to enter the adjustment value for the non-image width (trailing edge).     |       |
|                                         |                                                                                   |       |
|                                         | Method of Adjustment                                                              |       |
|                                         | - if you have initialized the RAM on the main controller PCB or replaced the SRAM |       |
|                                         | PCB, enter the value indicated on the service label.                              | 1     |
|                                         | Range of Adjustment: 0 to 1000                                                    |       |
|                                         | at time of shipment factory measurement value                                     |       |
|                                         | upon RAM initialization: +47                                                      |       |
| BLANK-C1 to 4                           | Use it to set the leading edge margin for the right deck.                         |       |
|                                         | Method of Adjustment                                                              |       |
|                                         | The value herein will be used to affect the value of BLANK-T                      | 1     |
|                                         | Panga of Adjustment: 25 to 25 (unit: 0.1 mm)                                      | _     |
|                                         | at time of shipment: factory measurement (upon RAM initialization: 0              |       |
| DI ANK DD                               | Lies it to get the leading adapt mergin for the entional deals                    |       |
| DLAINK-PD                               | ose it to set the leading edge margin for the optional deck.                      |       |
|                                         | Method of Adjustment                                                              |       |
|                                         | The value herein will be used to affect the value of BLANK-T.                     | 1     |
|                                         | Range of Adjustment: -35 to 35 (unit: 0.1 mm)                                     | -     |
|                                         | at time of shipment: factory measurement /upon RAM initialization: 0              |       |
|                                         | a sine of simplicity fuerory measurement, upon for the influence of               |       |

# 7. V-CONT <iR C6800/iR C5800>

T-16-54

|            | COPIER>ADJUST>V-CONT (iR C6800/iR C5800)                           |       |
|------------|--------------------------------------------------------------------|-------|
| Subheading | Contents                                                           | Level |
| EPOTOEST   | Set it to adjust the potential offset value.                       |       |
|            | Range of Adjustment-300 to 300 (unit: 0.1 V)                       | 1     |
|            | at time of shipment/upon RAM initialization: 0                     |       |
| VCONT-Y/M/ | Use it to adjust the target contrast potential (Y/M/C/K).          |       |
| C/K        |                                                                    |       |
|            | Method of Adjustment                                               |       |
|            | - a higher setting will make the image darker.                     |       |
|            | Range of Adjustment: Y/M/C: -50 to +50(unit: 10 V)                 | 2     |
|            | K: -5 to +5                                                        |       |
|            | at time of shipment/upon RAM initialization: 0                     |       |
|            | Attention                                                          |       |
|            | If possible, do not use it as long as machine operation is normal. |       |
| VBACK-Y/M/ | Use it to adjust the fogging potential (Y/M/C/K).                  |       |
| C/K        |                                                                    |       |
|            | Method of Adjustment                                               |       |
|            | - a higher setting will serve to reduce following.                 |       |
|            | Range of Adjustment: Y/M/C: -30 to +30 (unit: 5V)                  | 2     |
|            | K: -5 to +5                                                        |       |
|            | at time of shipment/upon RAM initialization: 0                     |       |
|            | Attention                                                          |       |
|            | If possible, do not use it as long as machine operation is normal. |       |

# 8. PASCAL <iR C6800/iR C5800>

#### T-16-55

| COPIER>ADJUST>PASCAL (iR C6800/iR C5800) |                                                                                                    |       |
|------------------------------------------|----------------------------------------------------------------------------------------------------|-------|
| Subhead                                  | Contents                                                                                                    | Level |
| OFST-P-Y/M/<br>C/K                       | Use it to apply offset adjustment on the test print reading signal (Y) for PASCAL control<br>at time of auto gradation correction (full).<br>Method of Adjustment<br>- a higher setting will make the image darker after auto gradation correction (full). | 1     |
|                                          | Range of Adjustment: -128 to +128<br>at time of shipment/upon RAM initialization: 0                                                                                                    |       |

### 9. COLOR <iR C6800/iR C5800>

|                  | COPIER>ADJUST>COLOR (iR C6800/iR C5800)                                                                                                    |       |
|------------------|----------------------------------------------------------------------------------------------------|-------|
| Subheading       | Contents                                                                                                    | Level |
| ADJ-Y/M/C/K      | Use it to adjust the color balance (Y/M/C/K; for the user).                                                                                             |       |
|                  | Method of Adjustment<br>- a higher setting will make the image darker.<br>- a lower setting will make the image lighter.                                | 1     |
|                  | Range of Adjustment: -8 to +8<br>at time of shipment/upon RAM initialization: 0                                                                         |       |
| OFST-Y/M/C/<br>K | Use it to adjust the color balance and the density of the light area (Y/M/C/K).<br>Method of Adjustment<br>- a lower setting will reduce fogging.       | 1     |
|                  | Range of Adjustment: -32 to +32<br>at time of shipment/upon RAM initialization: 0                                                                       |       |
| LD-OFS-Y/M/      | Use it to adjust the color balance (Y/M/C/K) of low density areas.                                                                                      |       |
| C/K              | range of adjustment: -8 to +8 (at time of shipment/upon RAM initialization: 0)<br>- if possible, do unit use it as long as machine operation is normal. | 2     |

|             | COPIER>ADJUST>COLOR (iR C6800/iR C5800)                                                                                                    |       |
|-------------|----------------------------------------------------------------------------------------------------|-------|
| Subheading  | Contents                                                                                                    | Level |
| MD-OFS-Y/M/ | Use it to adjust the color balance (Y/M/C/K) of medium density areas.                                                                                  |       |
| C/K         | range of adjustment: -8 to +8 (at time of shipment/upon RAM initialization: 0)<br>- if possible, do not use it as long as machine operation is normal. | 2     |
| HD-OFS-Y/M/ | Use it to adjust the color balance (Y/M/C/K) of high density areas.                                                                                    |       |
| C/K         | range of adjustment: -8 to +8 (at time of shipment/upon RAM initialization: 0)<br>- if possible, do not use it as long as machine operation is normal. | 2     |

\_

### 10. HV-PRI <iR C6800/C5800>

|            | COPIER>ADJUST>HV-PRI (iR C6800/C5800)                                                                                                    |       |
|------------|----------------------------------------------------------------------------------------------------|-------|
| Subheading | Contents                                                                                                    | Level |
| PRIMARY    | Use it to adjust the primary charging current.<br>Range of Adjustment: 0 to 1400V (unit: yA)<br>at time of shipment: factory adjustment value<br>upon RAM initialization: 1099                                                                                                    | 1     |
| GRID       | Use it to adjust the primary charging assembly grid bias.<br>Settings range: 0 to 900 (unit: V)<br>at time of shipment: factory adjustment value<br>upon RAM initialization: 752                                                                                                    | 1     |
| GRID-2     | Use it to adjust the gain of the primary charging current measurement value.<br>Method of Adjustment<br>- if you have initialized the RAM on the DC controller PCB or replaced the DC<br>controller PCB, enter the value indicated on the service label.<br>- if you have recycled the high-voltage PCB, enter the value indicated on the label<br>attached to the PCB.<br>Range of Adjustment: 0 to 900<br>at time of shipment: factory adjustment value<br>upon RAM initialization: 498<br>Reference<br>- This item is for use at the factory, and must NOT be used in the field.    | 2     |
| GRID-3     | Use it to adjust the offset for the primary charging current measurement value.<br>Method of Adjustment<br>- if you have initialized the RAM on the DC controller PCB or replaced the DC<br>controller PCB, enter the value indicated on the service label.<br>- if you have recycled the high-voltage PCB, enter the value indicated on the label<br>attached to the PCB.<br>Range of Adjustment: 0 to 900<br>at time of shipment: factory adjustment value<br>upon RAM initialization: 498<br>Reference<br>- This item is for use at the factory, and must NOT be used in the field. | 2     |
| HVRATE-3   | Use it to adjust the parameter settings for primary charging bias/laser power (at feed speed 1/3).<br>Method of Adjustment<br>- adjust the parameter setting for the primary charging bias/laser power for when 1/3 feed speed is used.<br>Range of Adjustment: 0 to 100 (in increments of 1)<br>at time of shipment/upon RAM initialization: 33                                                                                                    | 2     |

| COPIER>ADJUST>HV-PRI (iR C6800/C5800) |                                                                                                    |       |
|---------------------------------------|----------------------------------------------------------------------------------------------------|-------|
| Subheading                            | Contents                                                                                                    | Level |
| HVRATE-2                              | Use it to adjust the parameter setting for primary charging bias/laser power (at feed speed 2/3).<br>Method of Adjustment<br>- adjust the parameter setting for the primary charging bias/laser power for when 2/3 feed speed is in use. | 2     |
|                                       | Range of Adjustment: 0 to 100 (in increments of 1)<br>at time of shipment/upon RAM initialization: 33                                                                                                    |       |

### 11. HV-TR <iR C6800/iR C5800>

|                 | COPIER>ADJUST>HV-TR (iR C6800/iR C5800)                                                   |       |
|-----------------|-------------------------------------------------------------------------------------------|-------|
| Subheading      | Contents                                                                                  | Level |
| PRE-TR          | Use it to adjust the current for the pre-transfer charging assembly.                      |       |
|                 | Range of Adjustment: -200 to 200 (unit: 5.0 yA)                                           | 1     |
|                 | at time of shipment: factory adjustment value                                             | 1     |
|                 | upon RAM initialization: 0                                                                |       |
| 1TR-GAIN        | Use it to adjust the gain for the primary transfer current measurement.                   |       |
|                 | Method of Adjustment                                                                      |       |
|                 | - if you have initialized the RAM of the DC controller PCB or replaced the DC controller  |       |
|                 | PCB, enter the value indicated on the service label.                                      |       |
|                 | - if you have replaced the high-voltage PCB, enter the value indicated on the label       | 1     |
|                 | attached to the PCB.                                                                      | 1     |
|                 | Range of Adjustment: 0 to 1000                                                            |       |
|                 | at time of shipment: factory adjustment value /upon RAM initialization: 492               |       |
|                 | Reference                                                                                 |       |
|                 | This item is for use at the factory only, and must NOT be used in the field.              |       |
| 1TR-OFST        | Use it to adjust the offset value of the primary transfer current measurement.            |       |
|                 | Method of Adjustment                                                                      |       |
|                 | - if you have initialized the RAM on the DC controller PCB or replaced the DC             |       |
|                 | controller PCB, enter the value indicated on the service label.                           |       |
|                 | - if you have replaced the high-voltage PCB, enter the value indicated on the label       |       |
|                 | attached to the PCB.                                                                      | 1     |
|                 | Range of Adjustment: -1000 to 0                                                           |       |
|                 | at time of shipment: factory adjustment value                                             |       |
|                 | upon RAM initialization: -442                                                             |       |
|                 | Reference                                                                                 |       |
|                 | This item is for use at the factory only, and must NOT be used in the field.              |       |
| 1TR-CGAI        | Use it to correct the constant current for the primary transfer high-voltage PCB. (slope) |       |
|                 | Method of Adjustment                                                                      |       |
|                 | - if you have initialized the RAM on the DC controller PCB or replaced the DC             |       |
|                 | controller PCB, enter the value indicated on the service label.                           | 1     |
|                 | - if you have replaced the high-voltage PCB, enter the value indicated on the label       |       |
|                 | attached to the PCB.                                                                      |       |
|                 | Range of Adjustment: 0 to 200                                                             |       |
|                 | at time of shipment: factory measurement /upon RAM initialization: 118                    |       |
| <b>1TR-COFS</b> | Use it to correct the constant current for the primary transfer high-voltage PCB.         |       |
|                 | (intercept)                                                                               |       |
|                 | Method of Adjustment                                                                      |       |
|                 | - if you have initialized the RAM on the DC controller PCB or replaced the DC             |       |
|                 | controller PCB, enter the value indicated on the service label.                           | 1     |
|                 | - If you nave replaced the high-voltage PCB, enter the value indicated on the label       |       |
|                 | attached to the PCB.                                                                      |       |
|                 | Range of Adjustment: -200 to 0 (unit: 0.1 yA)                                             |       |
|                 | at time of shipment: factory measurement /upon RAM initialization: -102                   |       |

|               | COPIER>ADJUST>HV-TR (iR C6800/iR C5800)                                                                                                    |       |
|---------------|----------------------------------------------------------------------------------------------------|-------|
| Subheading    | Contents                                                                                                    | Level |
| 1TR-GAI2      | Use it to correct the constant voltage output for the transfer high-voltage PCB. 2 (slope)<br>Method of Adjustment<br>- if you have initialized the RAM on the DC controller PCB or replaced the DC<br>controller PCB, enter the value indicated on the service label.<br>- if you have replaced the high-voltage PCB, enter the value indicated on the label.<br>Range of Adjustment: 0 to 1000<br>at time of shipment: factory adjustment value<br>upon RAM initialization: 492                                                                                                    | 1     |
| 1TR-OFS2      | Use it to correct the constant voltage output for the primary transfer high-voltage PCB<br>2. (intercept)<br>Method of Adjustment<br>- if you have initialized the RAM on the DC controller PCB or replaced the DC<br>controller PCB, enter the value indicated on the service label.<br>- if you have replaced the high-voltage PCB, enter the value indicated on the label<br>attached on the PCB.<br>Range of Adjustment: 1000 to 0 (unit: V)<br>at time of shipment: factory adjustment value<br>upon RAM initialization: -442                                                                               | 1     |
| 2TR-TGT1 to 8 | Use it to set the offset value in relation to the secondary transfer ATVC target current<br>level.<br>Method of Adjustment<br>- the secondary transfer ATVC target current level will be offset in relation to the setting<br>herein when the operation mode of the machine matches the setting made in the<br>following: TR-ENV, TR-PAPER, TR-CLR, TR-DUP.<br>Range of Adjustment: -10 to 10 (unit: 2 yA)<br>at time of shipment/upon RAM initialization: 0<br>Reference<br>The following 6 items make up a single set of items: 2TR-TGT, 2TR-SHR, TR-PAPER,<br>TR-ENV, TR-CLR, TR-DUP.                         | 2     |
| 2TR-SHR1 to 8 | Use it to set the offset value for the paper voltage for secondary ATVC.<br>Method of Adjustment<br>- when the setting under TR-ENV, TR-PAPER, TR-CLR, and TR-DUP match the<br>machine operation mode, the offset value set using this item will be applied to the paper<br>voltage for secondary transfer ATVC.<br>Range of Adjustment: -10 to 10(unit: 100 V)<br>at time of shipment/upon RAM initialization: 0<br>Reference<br>- the following 6 items make up a single set of items: 2TR-TGT, 2TR-SHR, TR-PAPER,<br>TR-ENV, TR-CLR, TR-DUP.                                                                  | 2     |
| TR-PPR1 to 8  | Use it to enter an offset value against the secondary transfer ATVC setting if necessary<br>in response to a complaint from the user.<br>selection of paper type for cassette 1<br>Settings: 1, plain paper; 2, recycled paper; 3, colored paper; 4, punched paper; 5, heavy<br>paper 1; 6, heavy paper 2; 7, heavy paper 3; 8, transparency; 9, tracing paper; 10,<br>postcard; 11, 2-pane postcard; 12, 4-pane postcard; 13, label sheet<br>at time of shipment/upon RAM initialization: 1<br>Reference:<br>The following 6 items make up a single set: 2TR-TGT, 2TR-SHR, TR-PAPER, TR-<br>ENV, TR-CLR, TR-DUP | 2     |

| COPIER>ADJUST>HV-TR (iR C6800/iR C5800)                                            |                                                                                                    |       |
|------------------------------------------------------------------------------------|----------------------------------------------------------------------------------------------------|-------|
| Subheading                                                                         | Contents                                                                                           | Level |
| TR-ENV1 to 8                                                                       | Use it to select the environment for the secondary ATVC setting.                                   |       |
|                                                                                    | Settings range                                                                                     |       |
|                                                                                    | 1: low humidity; 2: normal humidity; 3: high humidity                                              |       |
|                                                                                    | at time of shipment/upon RAM initialization: 1                                                     | 2     |
|                                                                                    | Reference                                                                                          |       |
|                                                                                    | - the following 6 items make up a single set of items: 2TR-TGT, 2TR-SHR, TR-PAPER,                 |       |
| TD CI D1 40 9                                                                      | IK-ENV, IK-CLK, IK-DUF.                                                                            |       |
| 1 K-ULKI 10 8                                                                      | Use it to set the color mode for the secondary ATVC setting.                                       |       |
|                                                                                    | 1: BK; 2: C<br>at time of shipmont/upon PAM initialization: 1                                      |       |
|                                                                                    | Reference                                                                                          | 2     |
|                                                                                    | - the following 6 items make up a single set of items: 2TR-TGT, 2TR-SHR, TR-PAPER.                 |       |
|                                                                                    | TR-ENV, TR-CLR, TR-DUP.                                                                            |       |
| TR-DUP1 to 8                                                                       | Use it to select the signal/double-side pickup mode for the secondary ATVC setting.                |       |
|                                                                                    | Settings range                                                                                     |       |
|                                                                                    | 1: single-sided; 2: auto double-sided; 3: manual double-sided                                      |       |
|                                                                                    | at time of shipment/upon RAM initialization: 1                                                     | 2     |
|                                                                                    | Reference                                                                                          |       |
|                                                                                    | - the following 6 items make up a single set of items: 2TR-TGT, 2TR-SHR, TR-PAPER,                 |       |
|                                                                                    | TR-ENV, TR-CLR, TR-DUP.                                                                            |       |
| 1TR-TGY/M/C                                                                        | Use it to adjust the primary transfer ATVC target current offset value (Y/M/C).                    |       |
|                                                                                    | Range of Adjustment: -10 to 10(unit: 0.5 yA)                                                       | 2     |
|                                                                                    | at time of shipment/upon RAM initialization: 0                                                     |       |
| 1TR-TGK1                                                                           | Use it to adjust the primary transfer ATVC target current offset value (Bk, mono).                 |       |
|                                                                                    | Range of Adjustment-10 to 10 (unit: 0.5 yA)                                                        | 2     |
|                                                                                    | at time of shipment: factory adjustment value                                                      | ~     |
|                                                                                    | upon RAM initialization: 0                                                                         |       |
| 1TR-TGK4                                                                           | Use it to adjust the primary transfer ATVC target current offset value (Bk, 4C).                   |       |
|                                                                                    | Range of Adjustment-10 to 10 (unit: 0.5 yA)                                                        | 2     |
|                                                                                    | at time of shipment: factory adjustment value                                                      | -     |
|                                                                                    | upon RAM initialization: 0                                                                         |       |
| 1EL                                                                                | Use it to set the primary transfer static eliminator bias level.                                   |       |
|                                                                                    | Settings range: -4000 to 0 (unit: V)                                                               | 2     |
|                                                                                    | at time of shipment/upon RAM initialization: 0                                                     |       |
| 2EL                                                                                | Use it to set the primary transfer static eliminator bias.                                         |       |
|                                                                                    | Range of Adjustment                                                                                |       |
|                                                                                    | - check the bias level using DISPLAY>HV-STS>2EL; then, set the appropriate bias                    | 2     |
|                                                                                    |                                                                                                    |       |
|                                                                                    | Settings range: -4000 to 0 (unit: V)                                                               |       |
| 1TD CTC1                                                                           | at time of simplified/upon KAW initialization: 0                                                   |       |
| 11K-5151                                                                           | Ose it to set the offset value (normal speed) for the primary sheet-to-sheet target                |       |
|                                                                                    | Softings range: 10 to 10 (unit: 2 v A)                                                             | 2     |
|                                                                                    | at time of shipment/upon RAM initialization: 0                                                     |       |
| 1TD STS?                                                                           | Use it to set the offset value $(1/2 \text{ speed})$ for the primary sheet to sheet torget current |       |
| 118-5152                                                                           | Settings range, 10 to 10 (unit; 2 v.A)                                                             | 2     |
|                                                                                    | settings range: -10 to 10 (unit: 2 yA)                                                             | 2     |
| 1TD STS2                                                                           | It can be at the officer value $(2/2)$ speed) for the primary transfer sheet to sheet target       |       |
| 11K-5155                                                                           | Use it to set the offset value (2/5 speed) for the primary transfer sheet-to-sheet target          |       |
|                                                                                    | Softings range: 10 to 10 (unit: 2 v A)                                                             | 2     |
|                                                                                    | at time of shipment/upon RAM initialization: 0                                                     |       |
| DDE TD V/M/                                                                        | It can be adjust the our rout $(X/M/C)$ for the pro-transfer charging accombly                     |       |
| $\frac{\mathbf{F}\mathbf{KE}\cdot\mathbf{I}\mathbf{K}\cdot\mathbf{I}}{\mathbf{K}}$ | Use it to adjust the current $(1/M/C)$ for the pre-transfer charging assembly.                     | 2     |
| C                                                                                  | set time of shipment/upon RAM initialization: 0                                                    | 2     |
|                                                                                    | at time of simplifient/upon KAW initialization, o                                                  |       |

| COPIER>ADJUST>HV-TR (iR C6800/iR C5800) |                                                                                                    |       |
|-----------------------------------------|----------------------------------------------------------------------------------------------------|-------|
| Subheading                              | Contents                                                                                                    | Level |
| POSTSW-Y/M/<br>C/K                      | turn on or off the switch $(Y/M/C/K)$ for the Y pre-transfer charging assembly to enable or disable the color Y for the pre-transfer charging assembly. |       |
|                                         | Settings<br>0: disable; 1: enable<br>at time of shipment/upon RAM initialization: Y/M:0,C/K:1                                                           | 2     |

### 12. FEED-ADJ <iR C6800/iR C5800>

|            | COPIER>ADJUST>FEED-ADJ (iR C6800/iR C5800)                                                                                                    |       |
|------------|----------------------------------------------------------------------------------------------------|-------|
| Subheading | Contents                                                                                                    | Level |
| REGIST     | Use it to adjust the timing at which the registration roller clutch goes on.<br>Method of Adjustment<br>- an increase of '1' will move the image in the direction of the leading edge of the sheet<br>by 0.1 mm.<br>- if you have initialized the RAM on the DC controller PCB or replaced the DC<br>controller PCB, enter the value indicated on the service label.        | 1     |
|            | at time of shipment: factory adjustment value/RAM initialization: 0                                                                                                    |       |
| ADJ-REFE   | Use it to adjust the horizontal adjustment for duplexing (for factory use).<br>Method of Adjustment<br>- an increase of '1' will move the image on the 2nd side to move toward the rear by 0.1<br>mm.<br>Range of Adjustment: -100 to 100<br>at time of shipment: factory adjustment value<br>upon RAM initialization: 0                                                    | 1     |
| BLK-SML2   | Use it to adjust the left/right margin on the 2nd side for small size.<br>- an increase of '1' will make the left-right margin on the 2nd side longer by 0.1 mm.<br>Range of Adjustment: -50 to +50 (unit: 0.1 mm)<br>at time of shipment: factory adjustment value<br>upon RAM initialization: -15                                                                         | 1     |
| RVS-FD1    | Use it to adjust the print of reversal.<br>Range of Adjustment: -10 to +10 (unit: 1 mm)<br>at time of shipment: factory adjustment value<br>upon RAM initialization: 0                                                                                                    | 2     |
| RVS-DUP    | Use it to adjust the point of duplexing reversal.<br>Range of Adjustment: -10 to 10<br>at time of shipment: factory adjustment value<br>upon RAM initialization: 0                                                                                                    | 2     |
| LOOP-T2    | Use it to adjust the arching at the registration roller for heavy paper.<br>Particulars of Adjustment<br>A lower setting (arching at the registration roller) will serve to limit noise; however, too<br>low a setting can affect the margin or can cause skew movement of paper.<br>Range of Adjustment: -10 to +10 (mm)<br>at time of shipment/upon RAM initialization: 0 | 2     |

# 13. CST-ADJ <iR C6800/C5800>

T-16-60

| COPIER>ADJUST>CST-ADJ (iR C6800/C5800) |                                                                                                    |       |
|----------------------------------------|----------------------------------------------------------------------------------------------------|-------|
| Subheading                             | Contents                                                                                                    | Level |
| MF-A4R                                 | Use it to enter the paper width basic value for the manual feed tray (A4R).<br>Method of Adjustment<br>- if you have initialized the RAM on the DC controller PCB or replaced the DC<br>controller PCB, enter the value indicated on the service label.<br>- if you are entering a value after replacing the paper width detecting VR or newly, be<br>sure to execute the following service mode item: FUNCTION>CST.<br>Range of Adjustment: 0 to 255<br>at time of shipment: factory adjustment value<br>upon RAM initialization: 141 | 1     |
| MF-A6R                                 | Use it to enter the paper width basic value for the manual feed tray (A6R).<br>Method of Adjustment<br>- if you have initialized the RAM on the DC controller PCB or replaced the DC<br>controller PCB, enter the value indicated on the service label.<br>- if you are entering a value after replacing the paper width detecting VR or newly, be<br>sure to execute the following service mode item: FUNCTION>CST.<br>Range of Adjustment: 0 to 255<br>at time of shipment: factory adjustment value<br>upon RAM initialization: 193 | 1     |
| MF-A4                                  | Use it to enter the paper width basic value for the manual feed tray (A4).<br>Method of Adjustment<br>- if you have initialized the RAM on the DC controller PCB or replaced the DC<br>controller PCB, enter the value indicated on the service label.<br>- if you are entering a value after replacing the paper width detecting VR or newly, be<br>sure to execute the following service mode item: FUNCTION>CST.<br>Range of Adjustment: 0 to 255<br>at time of shipment: factory adjustment value<br>upon RAM initialization: 42   | 1     |

# 14. MISC <iR C6800/C5800>

| COPIER>ADJUST>MISC (iR C6800/C5800) |                                                                                                    |       |
|-------------------------------------|----------------------------------------------------------------------------------------------------|-------|
| Subheading                          | Contents                                                                                                    | Level |
| SEG-ADJ                             | Use it to adjust the separation between text and photo in text/photo/map modes.<br>Method of Adjustment<br>- if you want the identification to be more on the photo side, increase the setting.<br>- if you want the identification to be more on the text side, decrease the setting.<br>Range of Adjustment: -4 to 4<br>et time of chimment/umon initialization of <b>DAM</b> : 0 | 1     |
| K-ADJ                               | Use it to adjust the black recognition level for black character processing.<br>Method of adjustment<br>- If you want the machine to identify a character as a black character, increase the<br>setting.<br>Range of Adjustment: -3 to 3<br>at time of shipment/upon initialization of RAM: 0                                                                                       | 1     |
| ATM                                 | Use it to set the environment in respect of atmospheric pressure.<br>Settings<br>0 to 2<br>at time of shipment/upon RAM initialization: 0                                                                                                    | 1     |
| ACS-ADJ                             | Use it to adjust the level of color identification for ACS mode.<br>Method of Adjustment<br>- if you want the identification to be on the black-and-white side, increase the setting.<br>- if you want the identification to be on the color side, decrease the setting.<br>Range of Adjustment: -3 to 3<br>at time of shipment/upon RAM initialization: 0                          | 1     |

|            | COPIER>ADJUST>MISC (iR C6800/C5800)                                                         |       |
|------------|---------------------------------------------------------------------------------------------|-------|
| Subheading | Contents                                                                                    | Level |
| WT-ER-LV   | Use it to set a threshold for issuing an alert when the waste toner box is becoming full.   |       |
|            | Use it to set a threshold for detection of a waste toner box error.                         |       |
|            | Settings (prints)                                                                           |       |
|            | 0: 1 prints                                                                                 |       |
|            | 1: 20,000 prints                                                                            |       |
|            | 2: 40,000 prints                                                                            | 1     |
|            | 3: 60,000 prints                                                                            |       |
|            | estimates at a color ratio of 10% and image duty of 5%.                                     |       |
|            | varies depending on the color ratio/image duty.                                             |       |
|            | at time of shipment: factory adjustment value                                               |       |
|            | upon RAM initialization: 2                                                                  |       |
| WT-FL-LM   | Use it to set a threshold for issuing an alert when the waste toner box is becoming full.   |       |
|            | Use it to set a threshold for detection of a waste toner box error.                         |       |
|            | Settings (prints)                                                                           |       |
|            | 0: 80.000 prints                                                                            |       |
|            | 1: 140.000 prints                                                                           |       |
|            | 2: 210.000 prints                                                                           |       |
|            | 3: 320.000 prints                                                                           | 1     |
|            | 4: 460.000 prints                                                                           |       |
|            |                                                                                             |       |
|            | estimates at a color ratio of 10% and image duty of 5%.                                     |       |
|            | varies depending on the color ratio/image duty.                                             |       |
|            | at time of shipment: factory adjustment value                                               |       |
|            | upon RAM initialization: 2                                                                  |       |
| ACS-EN     | Use it to adjust the ACS identification area.                                               |       |
|            | Settings range                                                                              |       |
|            | -2 to +2                                                                                    | 2     |
|            | at time of shipment/upon RAM initialization: 1                                              |       |
|            |                                                                                             |       |
| ACS-CNT    | Use it to set the ACS identification chrome count area.                                     |       |
|            | Settings range                                                                              | 2     |
|            | -2 to +2                                                                                    | 2     |
|            | at time of shipment/upon RAM initialization: 0                                              |       |
| ACS-EN2    | Use it to adjust the ACS identification area (for stream reading).                          |       |
|            | Method of Adjustment                                                                        |       |
|            | - a higher setting will increase the area of identification.                                |       |
|            | Settings range                                                                              | 2     |
|            | -2  to  +2                                                                                  |       |
|            | at time of shipment/upon RAM initialization: 1                                              |       |
| ACS-CNT2   | Use it to adjust the count area for the chrome identification pixels for ACS identification |       |
|            | (for stream reading mode).                                                                  |       |
|            | Method of Adjustment                                                                        |       |
|            | - a higher setting will increase the area of identification                                 | 2     |
|            | Sattings range                                                                              | 2     |
|            |                                                                                             |       |
|            | $^{-2}$ to $\pm 2$                                                                          |       |
|            | at time of sinplicent/upon KAW Initialization: 0                                            |       |

# 15. EXP-LED <iR C6800/iR C5800>

| COPIER>ADJUST>EXP-LED (iR C6800/iR C5800) |                                                                                                    |       |
|-------------------------------------------|----------------------------------------------------------------------------------------------------|-------|
| Subheading                                | Contents                                                                                                  | Level |
| PR-EXP                                    | Use it to set the pre-exposure LED current level for when potential control is off (feed speed at $1/1$ ) | 2     |
|                                           | Settings range: 31 to 58                                                                                  | 2     |
|                                           | at time of shipment/upon RAM initialization: 44                                                           |       |
| EXP-ROT                                   | Use it to set the length of time for pre-exposure at time of last rotation.                               |       |
|                                           | Range of Settings                                                                                         |       |
|                                           | 0: forced pre-exposure last rotation disabled                                                             |       |
|                                           | 1: 30 sec                                                                                                 | 2     |
|                                           | 2: 1 min                                                                                                  | 2     |
|                                           | 3: 1 min 30 sec                                                                                           |       |
|                                           | 4: 2 min                                                                                                  |       |
|                                           | at time of shipment/upon RAM initialization: 1                                                            |       |

# 16.4.1.2 COPIER List <iR C6870U/iR C5870U> 1. ADJ-XY <iR C6870U/iR C5870U>

| COPIER>ADJUST>ADJ-XY (iR C6870U/iR C5870U) |                                                                                                    |       |
|--------------------------------------------|----------------------------------------------------------------------------------------------------|-------|
| Subheading                                 | Contents                                                                                                    | Level |
| ADJ-X                                      | Use it to adjust the scanner image leading edge position (i.e., image read start position in sub scanning direction).                                                                                                    |       |
|                                            | <ul> <li>Method of adjustment</li> <li>if the non-image width is larger than indicated, decrease the setting.</li> <li>if an area outside the original is copied, increase the setting.</li> <li>an increase by '1' will move the image read start position toward the trailing edge by 0.1 mm (i.e., move the image read area toward the trailing edge).</li> <li>if you have initialized the RAM of the reader controller PCB or replaced the reader controller PCB, enter the value indicated on the service label.</li> </ul>                                                                                                    | 1     |
|                                            | at time of shipment: factory adjustment value<br>upon RAM initialization: 20<br>Attention<br>If you have changed the setting, be sure to record the new setting on the service label.                                                                                                    |       |
| ADJ-Y                                      | Use it to adjust the read start cell position of the CCD (i.e., image read start position in main scanning direction).<br>Method of Adjustment<br>- if the non-image width is larger than indicated, decrease the setting.<br>- if an area outside the original is copied, increase the setting.<br>- an increase by '1' will move the image read start position toward the front by 0.1 mm<br>(i.e., move the image read area toward the front).<br>- if you have initialized the RAM on the reader controller PCB or replaced the reader<br>controller PCB, enter the value indicated on the service label.<br>Range of Adjustment 47 to 131<br>at time of shipment: factory adjustment value<br>upon RAM initialization: 90<br>Attention<br>If you have changed the setting, be sure to record the new setting on the service label. | 1     |
| ADJ-S                                      | Use it when entering the adjustment value for the scanner shading measurement<br>position.<br>Method of Adjustment<br>- a decrease by '1' will move the shading measurement position toward the leading edge<br>by 0.1 mm.<br>- if you have initialized the RAM on the reader controller PCB or replaced the reader<br>controller PCB, enter the value indicated on the service label.<br>Range of Adjustment 30 to 50<br>at time of shipment: factory adjustment value<br>upon RAM initialization: 50<br>Attention<br>If you have changed the setting, be sure to record the new setting on the service label.                                                                                                    | 1     |
| ADJ-Y-DF                                   | Use it to adjust the main scanning points for DF SRAM reading mode.<br>Method of Adjustment<br>- an increase by '1' will move the image read start position to the front by 0.1 mm.<br>- if you have initialized the RAM on the reader controller PCB or replaced the reader<br>controller PCB, enter the value indicated on the service label.<br>Range of Adjustment 21 to 106<br>at time of shipment: factory adjustment value<br>upon RAM initialization: 53<br>Attention<br>If you have changed the setting, be sure to record the new setting on the service label.                                                                                                    | 1     |

| COPIER>ADJUST>ADJ-XY (iR C6870U/iR C5870U) |                                                                                                    |       |
|--------------------------------------------|----------------------------------------------------------------------------------------------------|-------|
| Subheading                                 | Contents                                                                                                    | Level |
| STRD-POS                                   | Use it to adjust the CCD read position for DF stream reading mode.                                                                                                    |       |
|                                            | Method of Adjustment<br>- an increase by '1' will move the image read position to the left by 1 mm.<br>- if you have initialized the RAM on the reader controller PCB or replaced the reader<br>controller PCB, enter the value indicated on the service label. | 1     |
|                                            | Range of Adjustment 1 to 200<br>at time of shipment: factory adjustment value<br>upon RAM initialization: 110<br>Attention<br>If you have changed the setting, be sure to record the new setting on the service label.                                          |       |

### 2. CCD <iR C6870U/iR C5870U>

| COPIER>ADJUST>CCD (iR C6870U/iR C5870U) |                                                                                                    |       |
|-----------------------------------------|----------------------------------------------------------------------------------------------------|-------|
| Subheading                              | Contents                                                                                                    | Level |
| W-PLT-X/Y/Z                             | Use it when entering the white label data indicated on the standard white plate.<br>Method of Adjustment<br>- if you have initialized the RAM on the reader controller PCB or replaced the reader<br>controller PCB, enter the value indicated on the service label.<br>- if you have replaced the copyboard glass, enter the value indicated on the copyboard<br>glass. (See the figure below)<br>Range of Adjustment: 1 to 9999<br>at time of shipment: factory measurement value<br>upon RAM initialization: W-PLT-X=8271: W-PLT-Y=8735: W-PLT-Z=9418<br>Attention<br>If you have changed the setting, be sure to record the new setting on the service label. | 1     |
| CCDU-RG                                 | Use it to correct color displacement in sub scanning direction between RG associated<br>with the CCD unit.<br>Method of Adjustment<br>- if you have initialized the RAM on the reader controller or replaced the reader<br>controller PCB, enter the value indicated on the service label.<br>Range of Adjustment: -9 to 9<br>at time of shipment: factory measurement value<br>upon RAM initialization: 0<br>Attention<br>If you have changed the setting, be sure to record the new setting on the service label.                                                                                                    | 1     |
| CCDU-GB                                 | Use it to correct color displacement in sub scanning direction between GB associated<br>with the CCD unit.<br>Method of Adjustment<br>- if you have initialized the RAM on the reader controller or replaced the reader<br>controller PCB, enter the value indicated on the service label.<br>Range of Adjustment: -9 to 9<br>at time of shipment: factory measurement value<br>upon RAM initialization: 0                                                                                                    | 1     |

|            | COPIER>ADJUST>CCD (iR C6870U/iR C5870U)                                                                                                    |       |
|------------|----------------------------------------------------------------------------------------------------|-------|
| Subheading | Contents                                                                                                    | Level |
| FCCDU-RG   | Use it to correct color displacement in sub scanning direction between R and G<br>associated with the CCD unit at time of shipment.<br>Method of Adjustment<br>- if you have initialized the RAM on the reader controller PCB or replaced the reader<br>controller PCB, enter the value indicated on the service label.<br>Range of Adjustment: -9 to 9<br>at time of shipment: factory measurement value<br>upon RAM initialization: 0<br>Attention<br>If you have changed the setting, be sure to record the new setting on the service label.<br>Use it to correct color displacement in sub scanning direction between GB associated | 1     |
|            | <ul> <li>with the CCD unit at time of shipment.</li> <li>Method of Adjustment <ul> <li>if you have initialized the RAM on the reader controller PCB or replaced the reader controller PCB, enter the value indicated on the service label.</li> </ul> </li> <li>Range of Adjustment: -9 to 9 <ul> <li>at time of shipment: factory measurement value</li> <li>upon RAM initialization: 0</li> <li>Attention</li> <li>If you have changed the setting, be sure to record the new setting on the service label.</li> </ul> </li> </ul>                                                                                                    | 1     |
| 50-RG      | Use it to indicate the degree of offset (color displacement; RG) for book mode at 50% reading.<br>Method of Adjustment<br>- if you have initialized the RAM on the rear controller or replaced the reader controller<br>PCB, enter the value indicated on the service label.<br>Range of Adjustment: -256 to 256<br>at time of shipment: factory measurement value<br>upon initialization: 0<br>Attention<br>If you have changed the setting, be sure to record the new setting on the service label.                                                                                                    | 1     |
| 50-GB      | Use it to indicate the degree of offset (color displacement; GB) for book mode at 50% reading.<br>Method of Adjustment<br>- if you have initialized the RAM on the reader controller PCB or replaced the reader controller PCB, enter the value indicated on the service label.<br>Range of Adjustment: -256 to 256<br>at time of shipment: factory measurement value<br>upon initialization: 0<br>Attention<br>If you have changed the setting, be sure to record the new setting on the service label                                                                                                    | 1     |
| 100-RG     | <ul> <li>Use it to indicate the degree of offset (color displacement; RG) for book mode at 100% reading.</li> <li>Method of Adjustment <ul> <li>if you have initialized the RAM on the reader controller PCB or replaced the reader controller PCB, enter the value indicated on the service label.</li> </ul> </li> <li>Range of Adjustment: -256 to 256 <ul> <li>at time of shipment: factory measurement value</li> <li>upon initialization: 0</li> <li>Attention</li> <li>If you have changed the setting, be sure to record the new setting on the service label.</li> </ul> </li> </ul>                                            | 1     |

|            | COPIER>ADJUST>CCD (iR C6870U/iR C5870U)                                                         |       |
|------------|-------------------------------------------------------------------------------------------------|-------|
| Subheading | Contents                                                                                        | Level |
| 100-GB     | Use it to indicate the degree of offset (color displacement; GB) for book mode at 100% reading. |       |
|            | Mathed of Adjustment                                                                            |       |
|            | if you have initialized the RAM on the reader controller PCB or replaced the reader             |       |
|            | controller PCB, enter the value indicated on the service label.                                 | 1     |
|            | Range of Adjustment: -256 to 256                                                                | · ·   |
|            | at time of shipment: factory measurement value                                                  |       |
|            | upon initialization: 0                                                                          |       |
|            | Attention                                                                                       |       |
|            | If you have changed the setting, be sure to record the new setting on the service label.        |       |
| 50DF-RG    | Use it to indicate the degree of offset (color displacement RG) for ADF mode at 50% reading.    |       |
|            | Method of Adjustment                                                                            |       |
|            | - if you have initialized the RAM on the reader controller PCB or replaced the reader           |       |
|            | controller PCB, enter the value indicated on the service label.                                 | 1     |
|            | Range of Adjustment: -256 to 256                                                                |       |
|            | at time of shipment: factory measurement value                                                  |       |
|            | upon initialization: 0                                                                          |       |
|            | If you have changed the setting be sure to record the new setting on the service label          |       |
| 50DF-GB    | Use it to indicate the degree of offset (color displacement: GB) for ADF mode at 50%            |       |
|            | reading.                                                                                        |       |
|            | Method of Adjustment                                                                            |       |
|            | - if you have initialized the RAM on the reader controller PCB or replaced the reader           |       |
|            | controller PCB, enter the value indicated on the service label.                                 | 1     |
|            | Range of Adjustment: -256 to 256                                                                |       |
|            | at time of shipment: factory measurement value                                                  |       |
|            | Attention                                                                                       |       |
|            | If you have changed the setting, be sure to record the new setting on the service label.        |       |
| 100DF-RG   | Use it to indicate the degree of offset (color displacement; RG) for ADF mode at 100%           |       |
|            | reading.                                                                                        |       |
|            |                                                                                                 |       |
|            | Method of Adjustment                                                                            |       |
|            | - if you have initialized the RAM on the reader controller PCB or replaced the reader           | 1     |
|            | Panga of Adjustment: 256 to 256                                                                 | 1     |
|            | at time of shipment: factory measurement value                                                  |       |
|            | upon initialization: 0                                                                          |       |
|            | Attention                                                                                       |       |
|            | If you have changed the setting, be sure to record the new setting on the service label.        |       |
| 100DF-GB   | Use it to indicate the degree of offset (color displacement; GB) for ADF mode at 100% reading.  |       |
|            | Method of Adjustment                                                                            |       |
|            | - if you have initialized the RAM on the reader controller PCB or replaced the reader           |       |
|            | controller PCB, enter the value indicated on the service label.                                 | 1     |
|            | Range of Adjustment: -256 to 256                                                                |       |
|            | at time of shipment: factory measurement value                                                  |       |
|            | upon initialization: 0                                                                          |       |
|            | Attention                                                                                       |       |
|            | If you have changed the setting, be sure to record the new setting on the service label.        |       |

|            | COPIER>ADJUST>CCD (iR C6870U/iR C5870U)                                                                                                    |       |
|------------|----------------------------------------------------------------------------------------------------|-------|
| Subheading | Contents                                                                                                    | Level |
| DFTAR-R    | Use it when entering the shading target value (red) for use when the DF is used (i.e., normal original read position).<br>Method of Adjustment<br>- COPIER>FUNCTION>CC>WLVL1/DF-WLVL2<br>if the image has a fault when the foregoing service mode item has been executed (e.g., as caused by soiling of the chart), enter the factory measurement using this mode item.<br>- if you have initialize the RAM on the reader controller PCB or replaced the reader<br>controller PCB, enter the value indicated on the service label.<br>Range of Adjustment: 1 to 2047<br>at time of shipment: factory measurement value<br>upon RAM initialization: 1159<br>Attention<br>If you have changed the setting, he cure to reagerd the new setting on the carvier label. | 1     |
| DFTAR-G    | Use it when entering the shading target (green) for the DF (normal original reading position).<br>Method of Adjustment<br>- COPIER>FUNCTION>CD>DF-WLVL1/DF-WLVL2<br>if the image starts to develop a fault after executing the foregoing service mode item<br>(e.g., as caused by soiling of the chart), enter the factory measurement using this mode.<br>- if you have initialized the RAM on the reader controller PCB or replaced the reader<br>controller PCB, enter the value indicated on the service label.<br>Range of Adjustment: 1 to 2047<br>at time of shipment: factory measurement value<br>upon RAM initialization: 1189<br>Attention<br>If you have changed the setting, be sure to record the new setting on the service label.                 | 1     |
| DFTAR-B    | Use it to enter the shading target value (blue) for the DF (normal original read position).<br>Method of Adjustment<br>- COPIER>FUNCTION>CCD>DF-WLVL1/DF-WLVL2<br>if the image starts to develop a fault after executing the foregoing service mode item,<br>enter the factory measurement using this mode item.<br>- if you have initialized the RAM on the reader controller PCB or replaced the reader<br>controller PCB, enter the value indicated on the service label.<br>Range of Adjustment: 1 to 2047<br>at time of shipment: factory measurement value<br>upon RAM initialization: 1209<br>Attention<br>If you have changed the setting, be sure to record the new setting on the service label.                                                        | 1     |

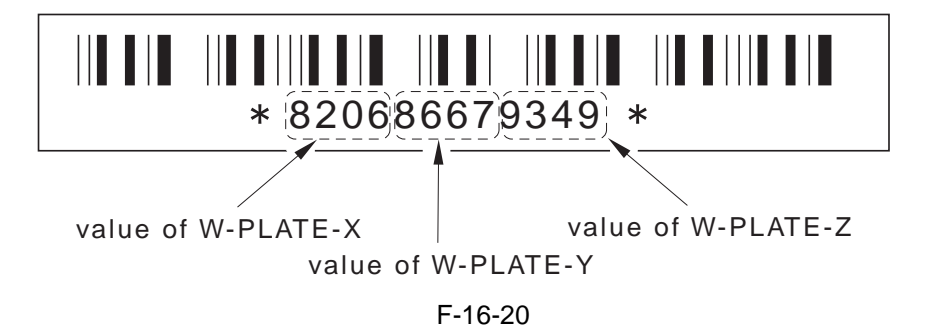

# 3. LASER <iR C6870U/iR C5870U>

|            | COPIER>ADJUST>LASER (iR C6870U/iR C5870U)                                                                                                    |       |
|------------|----------------------------------------------------------------------------------------------------|-------|
| Subheading | Contents                                                                                                    | Level |
| PVE-OFST   | Use it to adjust the degree of offset (point of laser illumination) from the center of the laser beam.<br>Settings range: -600 to 600                                                                                                    | 1     |
|            | at time of shipment: factory adjustment value<br>upon RAM initialization: 0                                                                                                    |       |
| POWER      | Use it to adjust the laser output (max).<br>- if you have initialized the RAM on the DC controller PCB or replaced the DC<br>controller PCB, enter the value indicated on the service label.                                                                                                    | 1     |
|            | Settings range: 0 to 255<br>at time of shipment: factory measurement value<br>upon RAM initialization: 112                                                                                                    |       |
| LPWR-YMC   | Use it to set the laser power for when potential control is off (Y/M/C).<br>Method of Adjustment<br>- set the laser power for Y/M/C with potential control off.<br>Settings range: 0 to 255<br>at time of shipment: factory measurement value<br>upon RAM initialization: 112                     | 2     |
| LPWR-3     | Use it to set the laser power for when potential control is off (feed speed at 1/3).<br>Method of Adjustment<br>- set the laser power (at feed speed 1/3) with potential control off.<br>Settings range: 0 to 255<br>at time of shipment: factory adjustment value<br>upon RAM initialization: 37 | 2     |
| LPWR-2     | Use it to set the laser power for when potential control is off (at feed speed 1/3).<br>Method of Adjustment<br>- set the laser power (at feed speed 1/3) with potential control off.<br>Settings range: 0 to 255<br>at time of shipment: factory adjustment value<br>upon RAM initialization: 74 | 2     |
### 4. IMG-REG <iR C6870U/iR C5870U>

T-16-66

|            | COPIER>ADJUST>IMG-REG (iR C6870U/iR C5870U)                                                                                                    |       |
|------------|----------------------------------------------------------------------------------------------------|-------|
| Subheading | Contents                                                                                                    | Level |
| REG-V-Y/K  | Use it to make rough adjustment of the write start position in sub scanning direction for Y/K.<br>Method of Adjustment<br>- a higher setting will move the pattern toward the trailing edge.<br>- if you have initialized the RAM on the DC controller PC or replaced the DC controller<br>PCB, enter the value indicated on the service label.                                                                                                    | 1     |
|            | at time of shipment: factory measurement value<br>upon RAM initialization: 0<br>Reference<br>This item is for use at the factory only, and must NOT be used in the field.                                                                                                    |       |
| REG2-V-Y/K | Use it to make rough adjustment of the write start position in sub scanning direction for<br>Y/K (2nd side in 2-sheet placement).<br>Method of Adjustment<br>- a higher setting will move the pattern toward the trailing edge.<br>- if you have initialized the RAM on the DC controller PCB or replaced the DC<br>controller PCB, enter the value indicated on the service label.<br>Range of Adjustment: -10 to 10 (unit: pixel)<br>at time of shipment: factory measurement value<br>upon RAM initialization: 0<br>Reference<br>This item is for use at the factory only, and must NOT be used in the field. | 1     |
| REG-V-M    | Use it to make rough adjustment of the write start position in main scanning direction<br>for M<br>Method of Adjustment<br>- a higher setting will move the pattern toward the trailing edge.<br>- if you have initialized the RAM on the DC controller PCB or replaced the DC<br>controller PCB, enter the value indicated on the service label.<br>Range of Adjustment: -10 to 10 (unit: pixel<br>at time of shipment: factory measurement value<br>upon RAM initialization: 0<br>Reference<br>This item is for use at the factory only, and must NOT be used in the field.                                    | 1     |
| REG2-V-M   | Use it to make rough adjustment of the write start position in sub scanning direction for<br>M (2nd side in 2-sheet placement).<br>Method of Adjustment<br>- a higher setting will move the pattern toward the trailing edge.<br>- if you have initialized the RAM on the DC controller PCB or replaced the DC<br>controller, enter the value indicated on the service label.<br>Range of Adjustment: -10 to 10 (unit: pixel<br>at time of shipment: factory measurement value<br>upon RAM initialization: 0<br>Reference<br>This item is for use at the factory only, and must NOT be used in the field.        | 1     |

## 5. DENS <iR C6870U/iR C5870U>

|                              | COPIER>ADJUST>DENS (iR C6870U/iR C5870U)                                                    |          |
|------------------------------|---------------------------------------------------------------------------------------------|----------|
| Subheading                   | Contents                                                                                    | Level    |
| SGNL-Y/M/C                   | Use it to enter the toner density initial value (Y/M/C).                                    |          |
|                              |                                                                                             |          |
|                              | Method of Adjustment                                                                        |          |
|                              | - If you have initialized the RAM on the DC controller PCB or replaced the DC               | 1        |
|                              | Controller PCB, enter the value indicated on the service label.                             |          |
|                              | st time of shipment/upon RAM initialization: 512                                            |          |
| DFF V/M/C                    | It is a point the tener density reference signal $(V/M/C)$                                  |          |
| <b>KEF-1</b> /1 <b>VI</b> /C | Use it to enter the toner density reference signar (1/M/C).                                 |          |
|                              | Method of Adjustment                                                                        |          |
|                              | - if you have initialized the RAM on the DC controller PCB or replaced the DC               | 1        |
|                              | controller PCB, enter the value indicated on the service label.                             |          |
|                              | Range of Adjustment: 462 to 562                                                             |          |
|                              | at time of shipment/upon RAM initialization: 512                                            |          |
| PTOFST-Y/M/                  | Use it to enter the correction value of the Y/M/C laser output for ATR control.             |          |
| С                            |                                                                                             |          |
|                              | Method of Adjustment                                                                        |          |
|                              | - if you have initialized the RAM on the DC controller PCB or replaced the DC               | 1        |
|                              | Setting a support 49 to 49                                                                  |          |
|                              | settings range: 48 to 48                                                                    |          |
| P-SGNL-V/M/                  | Use it to adjust the density of toner on the intermediate transfer belt for INIT execution. |          |
| C                            | (Y/M/C)                                                                                     |          |
| C                            |                                                                                             |          |
|                              | Method of Adjustment                                                                        |          |
|                              | - if you have initialized the RAM on the DC controller PCB or replaced the DC               | 1        |
|                              | controller PCB, enter the value indicated on the service label.                             |          |
|                              | Settings range: 200 to 800                                                                  |          |
|                              | at time of shipment/upon RAM initialization: 500                                            |          |
| HLMT-PTY/                    | Use it to set an upper limit to patch target density correction (Y/M/C).                    |          |
| M/C                          | range of adjustment: -20 to 20 (unit: 0.1%)                                                 | 2        |
|                              | at time of shipment/upon RAM initialization: 0                                              |          |
|                              | If possible, do not use it as long as machine operation is normal.                          |          |
| LLMT-PTY/                    | Use it to set a lower limit to patch target density correction (Y/M/C).                     |          |
| M/C                          | range of adjustment: -20 to 20 (unit: 0.1%)                                                 | 2        |
|                              | at time of shipment/upon RAM initialization: 0                                              |          |
| DMAX V/M/C                   | If possible, do not use it as long as machine operation is normal.                          |          |
| DMAA-Y/M/C                   | Use it to set an offset value for the Y/M/C density control target value.                   |          |
|                              | Method of Adjustment                                                                        |          |
|                              | Set an offset value for the Y density control target value while in 2D-MAX control.         | 2        |
|                              | range of settings: -8 to 8                                                                  |          |
|                              | at time of shipment/upon RAM initialization: 0                                              |          |
| P-TG-Y/M/C                   | Use it to set an offset value for the ATR control target value (Y/M/C).                     |          |
|                              |                                                                                             |          |
|                              | Method of Adjustment                                                                        | 2        |
|                              | Set an offset value for the target value of the Y toner while in ATR control.               | <i>∠</i> |
|                              | range of settings: -108 to 108                                                              |          |
|                              | at time of shipment/upon RAM initialization: 0                                              |          |

## 6. BLANK <iR C6870U/iR C5870U>

T-16-68

|            | COPIER>ADJUST>BLANK (iR C6870U/iR C5870U)                                                                                                    |       |  |
|------------|----------------------------------------------------------------------------------------------------|-------|--|
| Subheading | Contents                                                                                                    | Level |  |
| BLANK-T    | Use it when entering the adjustment value for the non-image width (leading edge).<br>Method of Adjustment<br>- if you have initialized the RAM on the main controller PCB or replaced the SRAM<br>PCB, enter the value indicated on the service label.<br>Range of Adjustment: 0 to 1000                                                                              | 1     |  |
|            | at time of shipment factory measurement value<br>upon RAM initialization: +94                                                                                                    |       |  |
| BLANK-L    | Use it to enter the adjustment value for the non-image width (left edge).<br>Method of Adjustment<br>- if you have initialized the RAM on the main controller PCB or replaced the SRAM<br>PCB, enter the value indicated on the service label.<br>Range of Adjustment: 0 to 1000<br>at time of shipment factory measurement value<br>upon RAM initialization: +59     | 1     |  |
| BLANK-R    | Use it to enter the adjustment value for the non-image width (right edge).<br>Method of Adjustment<br>- if you have initialized the RAM on the main controller PCB or replaced the SRAM<br>PCB, enter the value indicated on the service label.<br>Range of Adjustment: 0 to 1000<br>at time of shipment factory measurement value<br>upon RAM initialization: +59    | 1     |  |
| BLANK-B    | Use it to enter the adjustment value for the non-image width (trailing edge).<br>Method of Adjustment<br>- if you have initialized the RAM on the main controller PCB or replaced the SRAM<br>PCB, enter the value indicated on the service label.<br>Range of Adjustment: 0 to 1000<br>at time of shipment factory measurement value<br>upon RAM initialization: +47 | 1     |  |

#### 7. V-CONT <iR C6870U/iR C5870U>

|                   | COPIER>ADJUST>V-CONT (iR C6870U/iR C5870U)                                                                                                    |       |
|-------------------|----------------------------------------------------------------------------------------------------|-------|
| Subheading        | Contents                                                                                                    | Level |
| EPOTOEST          | Set it to adjust the potential offset value.                                                                                                    |       |
|                   | Range of Adjustment-300 to 300 (unit: 0.1 V)<br>at time of shipment/upon RAM initialization: 0                                                                                                    | 1     |
| VCONT-Y/M/<br>C/K | Use it to adjust the target contrast potential (Y/M/C/K).<br>Method of Adjustment                                                                                                    |       |
|                   | Range of Adjustment: Y/M/C: -50 to +50(unit: 10 V)         K: -5 to +5         at time of shipment/upon RAM initialization: 0         Attention         If possible, do not use it as long as machine operation is normal. | 2     |

|                   | COPIER>ADJUST>V-CONT (iR C6870U/iR C5870U)                         |       |
|-------------------|--------------------------------------------------------------------|-------|
| Subheading        | Contents                                                           | Level |
| VBACK-Y/M/<br>C/K | Use it to adjust the fogging potential (Y/M/C/K).                  |       |
|                   | Method of Adjustment                                               |       |
|                   | Range of Adjustment: Y/M/C: -30 to +30 (unit: 5V)                  | 2     |
|                   | K: -5 to +5                                                        |       |
|                   | at time of shipment/upon RAM initialization: 0                     |       |
|                   | Attention                                                          |       |
|                   | If possible, do not use it as long as machine operation is normal. |       |

## 8. PASCAL <iR C6870U/iR C5870U>

#### T-16-70

| COPIER>ADJUST>PASCAL (iR C6870U/iR C5870U) |                                                                                                    |       |
|--------------------------------------------|----------------------------------------------------------------------------------------------------|-------|
| Subhead                                    | Contents                                                                                                    | Level |
| OFST-P-Y/M/<br>C/K                         | Use it to apply offset adjustment on the test print reading signal (Y) for PASCAL control<br>at time of auto gradation correction (full).<br>Method of Adjustment<br>- a higher setting will make the image darker after auto gradation correction (full). | 1     |
|                                            | Range of Adjustment: -128 to +128<br>at time of shipment/upon RAM initialization: 0                                                                                                    |       |

#### 9. COLOR <iR C6870U/iR C5870U>

| COPIER>ADJUST>COLOR (iR C6870U/iR C5870U) |                                                                                                    |       |
|-------------------------------------------|----------------------------------------------------------------------------------------------------|-------|
| Subheading                                | Contents                                                                                                    | Level |
| ADJ-Y/M/C/K                               | Use it to adjust the color balance (Y/M/C/K; for the user).                                                                                                    |       |
|                                           | Method of Adjustment<br>- a higher setting will make the image darker.<br>- a lower setting will make the image lighter.                                                                                                    | 1     |
|                                           | Range of Adjustment: -8 to +8<br>at time of shipment/upon RAM initialization: 0                                                                                                    |       |
| OFST-Y/M/C/<br>K                          | Use it to adjust the color balance and the density of the light area (Y/M/C/K).<br>Method of Adjustment<br>- a lower setting will reduce fogging.                                                                               | 1     |
|                                           | Range of Adjustment: -32 to +32<br>at time of shipment/upon RAM initialization: 0                                                                                                    |       |
| LD-OFS-Y/M/<br>C/K                        | Use it to adjust the color balance (Y/M/C/K) of low density areas.<br>range of adjustment: -8 to +8 (at time of shipment/upon RAM initialization: 0)<br>- if possible, do unit use it as long as machine operation is normal.   | 2     |
| MD-OFS-Y/M/<br>C/K                        | Use it to adjust the color balance (Y/M/C/K) of medium density areas.<br>range of adjustment: -8 to +8 (at time of shipment/upon RAM initialization: 0)<br>- if possible, do not use it as long as machine operation is normal. | 2     |
| HD-OFS-Y/M/<br>C/K                        | Use it to adjust the color balance (Y/M/C/K) of high density areas.<br>range of adjustment: -8 to +8 (at time of shipment/upon RAM initialization: 0)<br>- if possible, do not use it as long as machine operation is normal.   | 2     |

## 10. HV-PRI <iR C6870U/iR C5870U>

T-16-72

| Subheading         Contents         Level           PRIMARY         Use it to adjust the primary charging current.         Range of Adjustment to 10 1400V (unit: yA) at time of shipment: factory adjustment value upon RAM initialization: 1099         1           GRID         Use it to adjust the primary charging assembly grid bias.         1           Settings range: 01 0900 (unit: V) at time of shipment: factory adjustment value upon RAM initialization: 752         1           GRID-2         Use it to adjust the grin of the primary charging current measurement value.         1           Method of Adjustment         - if you have recycled the high-voltage PCB, enter the value indicated on the label attached to the PCB.         2           Range of Adjustment: 0 to 900         at time of shipment: factory adjustment value upon RAM initialization: 498         2           Range of Adjustment: 0 to 900         at time of shipment: factory and must NOT be used in the field.         2           GRID-3         Use it to adjust the offset for the primary charging current measurement value.         2           Method of Adjustment         - if you have recycled the high-voltage PCB, enter the value indicated on the label attached to the PCB.         2           Range of Adjustment: 0 to 900         at time of shipment: factory and must NOT be used in the field.         2           GRID-3         Use it to adjust the parameter settings for primary charging bias/laser power (at feed speed 1/3).         2 <th></th> <th>COPIER&gt;ADJUST&gt;HV-PRI (iR C6870U/iR C5870U)</th> <th></th>                                                                                                    |            | COPIER>ADJUST>HV-PRI (iR C6870U/iR C5870U)                                             |       |
|----------------------------------------------------------------------------------------------------|------------|----------------------------------------------------------------------------------------|-------|
| PRIMARY       Use it to adjust the primary charging current.       Image of Adjustment: 0 to 1400V (unit: yA) at time of shipment: factory adjustment value upon RAM initialization: 1099       Image of Adjustment: 0 to 1400V (unit: yA) at time of shipment: factory adjustment value upon RAM initialization: 752       Image of Adjustment: 0 to 1400V (unit: V) at time of shipment: factory adjustment value upon RAM initialization: 752       Image of Adjustment       Image of Adjustment         GRID-2       Use it to adjust the gain of the primary charging current measurement value.       Image of Adjustment       Image of Adjustment         - if you have initialization the RAM on the DC controller PCB or replaced the DC controller PCB, enter the value indicated on the label attached to the PCB.       Range of Adjustment 0 to 900       Image of Adjustment 0 to 900       Image of Ad                                                                                                    | Subheading | Contents                                                                               | Level |
| Range of Adjustment: 0 to 1400V (unit; yA)<br>at time of shipment: factory adjustment value<br>upon RAM initialization: 1099     1       GRID     Use it to adjust the primary charging assembly grid bias.<br>Settings range: 0 to 900 (unit: V)<br>at time of shipment: factory adjustment value<br>upon RAM initialization: 752     1       GRID-2     Use it to adjust the gain of the primary charging current measurement value.<br>Method of Adjustment<br>- if you have recycled the high-voltage PCB, enter the value indicated on the label<br>attached to the PCB.<br>Range of Adjustment: 0 to 900<br>at time of shipment: factory adjustment value<br>upon RAM initialization: 498<br>Reference<br>- This item is for use at the factory, and must NOT be used in the field.     2       GRID-3     Use it to adjust the office for the primary charging current measurement value.<br>Method of Adjustment<br>- if you have recycled the high-voltage PCB, enter the value indicated on the label<br>attached to the PCB.     2       GRID-3     Use it to adjust the office for the primary charging current measurement value.<br>Method of Adjustment<br>- if you have initialized the RAM on the DC controller PCB or replaced the DC<br>controller PCB, enter the value indicated on the service label.<br>- if you have recycled the high-voltage PCB, enter the value indicated on the label<br>attached to the PCB.<br>Range of Adjustment: 0 to 900<br>at time of shipment: factory adjustment value<br>upon RAM initialization: 498<br>Reference<br>- This item is for use at the factory, and must NOT be used in the field.     2       HVRATE-3     Use it to adjust the parameter setting for primary charging bias/laser power (at feed<br>speed 1/3).<br>Method of Adjustment<br>- adjust the parameter setting for primary charging bias/laser power (at feed<br>speed 2/3).<br>Method of Adjustment<br>- adjust the parameter setting for primary charging bias/laser                             | PRIMARY    | Use it to adjust the primary charging current.                                         |       |
| at time of shipment: factory adjustment value     1       gRID     Use it to adjust the primary charging assembly grid bias.     1       Settings range: 0 to 900 (unit: V)<br>at time of shipment: factory adjustment value<br>upon RAM initialization: 752     1       GRID-2     Use it to adjust the gain of the primary charging current measurement value.     1       Method of Adjustment<br>- if you have initialized the RAM on the DC controller PCB or replaced the DC<br>controller PCB, enter the value indicated on the service label.     2       attaned to the PCB.     Range of Adjustment: 0 to 900<br>at time of shipment: factory adjustment value<br>upon RAM minitialization: 498<br>Reference<br>- This item is for use at the factory, and must NOT be used in the field.     2       GRID-3     Use it to adjust the offset for the primary charging current measurement value.     2       Method of Adjustment<br>- if you have recycled the high-voltage PCB, enter the value indicated on the label<br>attached to the PCB.     2       GRID-3     Use it to adjust the offset for the primary charging current measurement value.     2       Method of Adjustment<br>- if you have recycled the high-voltage PCB, enter the value indicated on the label<br>attached to the PCB.     2       Range of Adjustment: 0 to 900<br>at time of shipment: factory adjustment value<br>upon RAM initialization: 498<br>Reference<br>- This item is for use at the factory, and must NOT be used in the field.     2       HVRATE-3     Use it to adjust the parameter settings for primary charging bias/laser power (at feed<br>speed 1/3).     2       Method of Adjustment<br>- adjust the pa                                                                                                    |            | Range of Adjustment: 0 to 1400V (unit: yA)                                             | 1     |
| upon RAM initialization: 1099         Image: 10 sol0 (unit: V)         Image: 10 sol0 (unit: V)         1           GRID         Use it to adjust the primary charging assembly grid bias.         1           Settings range: 0 to 900 (unit: V)         at time of shipment: factory adjustment value<br>upon RAM initialization: 752         1           GRID-2         Use it to adjust the gain of the primary charging current measurement value.         2           Method of Adjustment         - if you have initialized the RAM on the DC controller PCB or replaced the DC<br>controller PCB, enter the value indicated on the service label.         2           - if you have recycled the high-voltage PCB, enter the value indicated on the label<br>attached to the PCB.         2           Range of Adjustment: 0 to 900<br>at time of shipment: factory adjustment value<br>upon RAM initialization: 498<br>Reference         -           - This item is for use at the factory, and must NOT be used in the field.         -           GRID-3         Use it to adjust the offset for the primary charging current measurement value.         2           Method of Adjustment         -         -           - if you have initialized the RAM on the DC controller PCB or replaced the DC<br>controller PCB, enter the value indicated on the service label.         2           - if you have initialized the RAM on the DC controller PCB or replaced the DC<br>controller PCB, enter the value indicated on the service label.         2           - if you have initialization: 30                                                                                                    |            | at time of shipment: factory adjustment value                                          | 1     |
| GRID         Use it to adjust the primary charging assembly grid bias.<br>Settings range: 0 to 900 (unit: V)<br>at time of shipment: factory adjustment value<br>upon RAM initialization: 752         1           GRID-2         Use it to adjust the gain of the primary charging current measurement value.<br>Method of Adjustment<br>- if you have recycled the high-voltage PCB, enter the value indicated on the label<br>attached to the PCB.<br>Range of Adjustment: 0 to 900<br>at time of shipment: factory adjustment value<br>upon RAM initialization: 498<br>Reference<br>- This item is for use at the factory, and must NOT be used in the field.         2           GRID-3         Use it to adjust the offset for the primary charging current measurement value.<br>Method of Adjustment<br>- if you have recycled the high-voltage PCB, enter the value indicated on the label<br>attached to the PCB.         2           GRID-3         Use it to adjust the offset for the primary charging current measurement value.<br>Method of Adjustment<br>- if you have initialization: 498<br>Reference<br>- This item is for use at the factory, and must NOT be used in the field.         2           Range of Adjustment: 0 to 900<br>at time of shipment: factory adjustment value<br>upon RAM mitialization: 498<br>Reference<br>- This item is for use at the factory, and must NOT be used in the field.         2           HVRATE-3         Use it to adjust the parameter setting for primary charging bias/laser power (at feed<br>speed 1/3).<br>Method of Adjustment<br>- adjust the parameter setting for the primary charging bias/laser power (at feed<br>speed 1/3).<br>Method of Adjustment<br>- adjust the parameter setting for primary charging bias/laser power (at feed<br>speed 2/3).<br>Method of Adjustment<br>- adjust the parameter setting for primary charging bias/laser power (at feed<br>speed 2/3).<br>Method of Adjustment                                                    |            | upon RAM initialization: 1099                                                          |       |
| Settings range: 00 000 (unit: V)<br>at time of shipment: factory adjustment value<br>upon RAM initialization: 752     1       GRID-2     Use it to adjust the gain of the primary charging current measurement value.<br>Method of Adjustment<br>- if you have initialized the RAM on the DC controller PCB or replaced the DC<br>controller PCB, enter the value indicated on the service label.<br>- if you have recycled the high-voltage PCB, enter the value indicated on the label<br>attached to the PCB.     2       Range of Adjustment: 0 to 900<br>at time of shipment: factory adjustment value<br>upon RAM initialization: 498<br>Reference<br>- This item is for use at the factory, and must NOT be used in the field.     2       GRID-3     Use it to adjust the offset for the primary charging current measurement value.<br>Method of Adjustment<br>- if you have recycled the high-voltage PCB, enter the value indicated on the label<br>attached to the PCB.     2       Range of Adjustment: 0 to 900<br>at time of shipment: factory adjustment value<br>upon RAM initialization: 498<br>Reference<br>- This item is for use at the factory, and must NOT be used in the field.     2       Image of Adjustment: 0 to 900<br>at time of shipment: factory adjustment value<br>upon RAM initialization: 498<br>Reference<br>- This item is for use at the factory, and must NOT be used in the field.     2       Image of Adjustment<br>- adjust the parameter setting for the primary charging bias/laser power (at feed<br>speed 1/3).     2       Method of Adjustment<br>- adjust the parameter setting for the primary charging bias/laser power (at feed<br>speed 1/3).     2       Image of Adjustment<br>- adjust the parameter setting for the primary charging bias/laser power (at feed<br>speed 2/3).     2       Image of Adjustment<br>- adjust the                                                                                                    | GRID       | Use it to adjust the primary charging assembly grid bias.                              |       |
| at time of shipment: factory adjustment value<br>upon RAM initialization: 752       GRID-2       Use it to adjust the gain of the primary charging current measurement value.       Attribute the gain of the primary charging current measurement value.       2         GRID-2       Use it to adjust the gain of the primary charging current measurement value.       2       2         Method of Adjustment       - if you have initialized the RAM on the DC controller PCB or replaced the DC controller PCB, enter the value indicated on the service label.       2       2         Range of Adjustment: 0 to 900       at time of shipment: factory adjustment value upon RAM initialization: 498       2       2         GRID-3       Use it to adjust the offset for the primary charging current measurement value.       2       2         Method of Adjustment       - if you have initialized the RAM on the DC controller PCB or replaced the DC controller PCB, enter the value indicated on the service label.       2       2         If you have recycled the high-voltage PCB, enter the value indicated on the label attached to the PCB.       2       2         Range of Adjustment: 0 to 900       at time of shipment: factory adjustment value upon RAM initialization: 498       2       2         Reference       - This item is for use at the factory, and must NOT be used in the field.       2       2         Range of Adjustment: 0 to 900       at time of shipment: factory adjustment value upon RAM inititalization: 498       2                                                                                                    |            | Settings range: 0 to 900 (unit: V)                                                     | 1     |
| upon RAM initialization: 752         2           GRID-2         Use it to adjust the gain of the primary charging current measurement value.         Method of Adjustment         2           if you have initialized the RAM on the DC controller PCB or replaced the DC controller PCB, enter the value indicated on the label attached to the PCB.         2           Range of Adjustment: 0 to 900 at time of shipment: factory adjustment value upon RAM initialization: 498 Reference         2           This item is for use at the factory, and must NOT be used in the field.         3           GRID-3         Use it to adjust the offset for the primary charging current measurement value.         4           Method of Adjustment         - if you have recycled the high-voltage PCB, enter the value indicated on the label attached to the PCB.         2           Range of Adjustment         - if you have recycled the high-voltage PCB, enter the value indicated on the label attached to the PCB.         2           Range of Adjustment: 0 to 900 at time of shipment: factory adjustment value upon RAM initialization: 498 Reference         2           - if you have recycled the high-voltage PCB, enter the value indicated on the label attached to the PCB.         2           Range of Adjustment: 0 to 900 at time of shipment: factory adjustment value upon RAM initialization: 498 Reference         2           - This item is for use at the factory, and must NOT be used in the field.         2           HVRATE-3         Use it to adjust the parameter s                                                                                                    |            | at time of shipment: factory adjustment value                                          | -     |
| GRID-2       Use it to adjust the gain of the primary charging current measurement value.       Method of Adjustment       .       .       .       .       .       .       .       .       .       .       .       .       .       .       .       .       .       .       .       .       .       .       .       .       .       .       .       .       .       .       .       .       .       .       .       .       .       .       .       .       .       .       .       .       .       .       .       .       .       .       .       .       .       .       .       .       .       .       .       .       .       .       .       .       .       .       .       .       .       .       .       .       .       .       .       .       .       .       .       .       .       .       .       .       .       .       .       .       .       .       .       .       .       .       .       .       .       .       .       .       .       .       .       .       .       .       .       .       .       .                                                                                                    |            | upon RAM initialization: 752                                                           |       |
| Method of Adjustment       - if you have initialized the RAM on the DC controller PCB or replaced the DC controller PCB, enter the value indicated on the service label.       2         - if you have recycled the high-voltage PCB, enter the value indicated on the label attached to the PCB.       2         Range of Adjustment: 0 to 900       at time of shipment: factory adjustment value upon RAM initialization: 498       2         Reference       - This item is for use at the factory, and must NOT be used in the field.       2         GRID-3       Use it to adjust the offset for the primary charging current measurement value.       4         Method of Adjustment       - if you have recycled the high-voltage PCB, enter the value indicated on the label attached to the PCB.       2         Range of Adjustment 0 to 900       at time of shipment: factory adjustment value upon RAM initialization: 498       2         Reference       - if you have recycled the high-voltage PCB, enter the value indicated on the label attached to the PCB.       2         Range of Adjustment: 0 to 900       at time of shipment: factory adjustment value upon RAM initialization: 498       2         Reference       - This item is for use at the factory, and must NOT be used in the field.       2         HVRATE-3       Use it to adjust the parameter settings for primary charging bias/laser power (at feed speed i/3).       2         Method of Adjustment: 0 to 100 (in increments of 1) at time of shipment/upon RAM initialization: 33       2 </td <td>GRID-2</td> <td>Use it to adjust the gain of the primary charging current measurement value.</td> <td></td>                                                                                                    | GRID-2     | Use it to adjust the gain of the primary charging current measurement value.           |       |
| Method of Adjustment       - if you have initialized the RAM on the DC controller PCB or replaced the DC controller PCB, enter the value indicated on the service label.       - if you have recycled the high-voltage PCB, enter the value indicated on the label attached to the PCB.       2         Range of Adjustment: 0 to 900       at time of shipment: factory adjustment value upon RAM initialization: 498       2         Reference       - This item is for use at the factory, and must NOT be used in the field.       2         GRID-3       Use it to adjust the offset for the primary charging current measurement value.       4         Method of Adjustment       - if you have recycled the high-voltage PCB, enter the value indicated on the label attached to the PCB.       2         Range of Adjustment       - if you have recycled the high-voltage PCB, enter the value indicated on the label.       2         . if you have recycled the high-voltage PCB, enter the value indicated on the label attached to the PCB.       2         Range of Adjustment: 0 to 900       at time of shipment: factory adjustment value upon RAM initialization: 498       2         Reference       - This item is for use at the factory, and must NOT be used in the field.       2         HVRATE-3       Use it to adjust the parameter settings for primary charging bias/laser power (at feed speed 1/3).       2         Method of Adjustment       - adjust the parameter setting for primary charging bias/laser power (at feed speed is used.       2 <t< td=""><td></td><td></td><td></td></t<>                                                                                                    |            |                                                                                        |       |
| attine of shipment: factory adjustment value       2         GRID-3       Use it to adjust the offset for the primary charging bias/laser power (at feed speed 1/3).       2         HVRATE-3       Use it to adjust the parameter setting for the primary charging bias/laser power (at feed speed 1/3).       2         HVRATE-2       Use it to adjust the parameter setting for the primary charging bias/laser power (at feed speed 1/3).       2                                                                                                    |            | Method of Adjustment                                                                   |       |
| a control PCB, enter the value indicated on the service ladel.       2         - if you have recycled the high-voltage PCB, enter the value indicated on the label attached to the PCB.       2         Range of Adjustment: 0 to 900 at time of shipment factory adjustment value upon RAM initialization: 498 Reference       2         - This item is for use at the factory, and must NOT be used in the field.       2         GRID-3       Use it to adjust the offset for the primary charging current measurement value.       4         Method of Adjustment       - if you have initialized the RAM on the DC controller PCB or replaced the DC controller PCB, enter the value indicated on the label attached to the PCB.       2         Range of Adjustment: 0 to 900 at time of shipment: factory adjustment value upon RAM initialization: 498 Reference       2         - This item is for use at the factory, and must NOT be used in the field.       2         HVRATE-3       Use it to adjust the parameter settings for primary charging bias/laser power (at feed speed 1/3).       2         Method of Adjustment       - adjust the parameter setting for the primary charging bias/laser power (at feed speed 1/3).       2         HVRATE-3       Use it to adjust the parameter setting for primary charging bias/laser power (at feed speed 1/3).       2         Range of Adjustment       - adjust the parameter setting for the primary charging bias/laser power (at feed speed 2/3).       2         Range of Adjustment       - adjust the parameter sett                                                                                                    |            | - If you have initialized the RAM on the DC controller PCB or replaced the DC          |       |
| attached to the PCB.       2         Range of Adjustment: 0 to 900<br>at time of shipment: factory adjustment value<br>upon RAM initialization: 498<br>Reference<br>- This item is for use at the factory, and must NOT be used in the field.       2         GRID-3       Use it to adjust the offset for the primary charging current measurement value.<br>Method of Adjustment<br>- if you have initialized the RAM on the DC controller PCB or replaced the DC<br>controller PCB, enter the value indicated on the service label.<br>- if you have recycled the high-voltage PCB, enter the value indicated on the label<br>attached to the PCB.       2         Range of Adjustment: 0 to 900<br>at time of shipment: factory adjustment value<br>upon RAM initialization: 498<br>Reference<br>- This item is for use at the factory, and must NOT be used in the field.       2         HVRATE-3       Use it to adjust the parameter settings for primary charging bias/laser power (at feed<br>speed 1/3).       2         Method of Adjustment<br>- adjust the parameter setting for the primary charging bias/laser power (at feed<br>speed 1/3).       2         Range of Adjustment: 0 to 100 (in increments of 1)<br>at time of shipment/upon RAM initialization: 33       2         HVRATE-2       Use it to adjust the parameter setting for the primary charging bias/laser power (at feed<br>speed 2/3).       2         Method of Adjustment<br>- adjust the parameter setting for the primary charging bias/laser power (at feed<br>speed 2/3).       2         Method of Adjustment<br>- adjust the parameter setting for the primary charging bias/laser power (at feed<br>speed 2/3).       2         Range of Adjustment<br>- adjust the parameter                                                                                                    |            | if you have recycled the high voltage PCP, onter the value indicated on the label      |       |
| Range of Adjustment: 0 to 900       at time of shipment: factory adjustment value       upon RAM initialization: 498       Reference         - This item is for use at the factory, and must NOT be used in the field.                                                                                                    |            | attached to the PCB.                                                                   | 2     |
| at time of shipment: factory adjustment value       upon RAM initialization: 498       Reference       -         - This item is for use at the factory, and must NOT be used in the field.       -       GRID-3       Use it to adjust the offset for the primary charging current measurement value.                                                                                                    |            | Range of Adjustment: 0 to 900                                                          | -     |
| upon RAM initialization: 498       Reference       -       -       This item is for use at the factory, and must NOT be used in the field.       Image: Control of the primary charging current measurement value.         GRID-3       Use it to adjust the offset for the primary charging current measurement value.       Method of Adjustment       -       -       -       -       -       -       -       -       -       -       -       -       -       -       -       -       -       -       -       -       -       -       -       -       -       -       -       -       -       -       -       -       -       -       -       -       -       -       -       -       -       -       -       -       -       -       -       -       -       -       -       -       -       -       -       -       -       -       -       -       -       -       -       -       -       -       -       -       -       -       -       -       -       -       -       -       -       -       -       -       -       -       -       -       -       -       -       -       -       -       -       -       -                                                                                                    |            | at time of shipment: factory adjustment value                                          |       |
| Reference       - This item is for use at the factory, and must NOT be used in the field.         GRID-3       Use it to adjust the offset for the primary charging current measurement value.         Method of Adjustment       - if you have initialized the RAM on the DC controller PCB or replaced the DC controller PCB, enter the value indicated on the service label.       - if you have recycled the high-voltage PCB, enter the value indicated on the label attached to the PCB.       2         Range of Adjustment: 0 to 900 at time of shipment: factory adjustment value upon RAM initialization: 498 Reference       - This item is for use at the factory, and must NOT be used in the field.       2         HVRATE-3       Use it to adjust the parameter settings for primary charging bias/laser power (at feed speed 1/3).       2         Method of Adjustment: 0 to 100 (in increments of 1) at time of shipment/upon RAM initialization: 33       2         HVRATE-2       Use it to adjust the parameter setting for the primary charging bias/laser power (at feed speed 2/3).       2         Method of Adjustment: 0 to 100 (in increments of 1) at time of shipment/upon RAM initialization: 33       2       2         IVRATE-2       Use it to adjust the parameter setting for the primary charging bias/laser power (at feed speed 2/3).       2         Range of Adjustment: 0 to 100 (in increments of 1) at time of shipment/upon RAM initialization: 33       3       2         IVRATE-3       Range of Adjustment: 0 to 100 (in increments of 1) at time of shipment/upon RAM inititialization: 33 <td></td> <td>upon RAM initialization: 498</td> <td></td>                                                                                                    |            | upon RAM initialization: 498                                                           |       |
| - This item is for use at the factory, and must NOT be used in the field.         GRID-3       Use it to adjust the offset for the primary charging current measurement value.         Method of Adjustment       - if you have initialized the RAM on the DC controller PCB or replaced the DC controller PCB, enter the value indicated on the service label.       - if you have recycled the high-voltage PCB, enter the value indicated on the label attached to the PCB.       2         Range of Adjustment: 0 to 900       at time of shipment: factory adjustment value upon RAM initialization: 498       Reference       -         - This item is for use at the factory, and must NOT be used in the field.       2       2         HVRATE-3       Use it to adjust the parameter settings for primary charging bias/laser power (at feed speed 1/3).       2         HVRATE-4       Use it to adjust the parameter setting for primary charging bias/laser power (at feed speed is used.       2         Range of Adjustment: 0 to 100 (in increments of 1) at time of shipment/upon RAM initialization: 33       2       2         HVRATE-2       Use it to adjust the parameter setting for primary charging bias/laser power (at feed speed 2/3).       2         Method of Adjustment       - adjust the parameter setting for the primary charging bias/laser power for when 2/3 feed speed is in use.       2         Range of Adjustment       - adjust the parameter setting for the primary charging bias/laser power (at feed speed is in use.       2         Range of Adjus                                                                                                    |            | Reference                                                                              |       |
| GRID-3       Use it to adjust the offset for the primary charging current measurement value.       Method of Adjustment       -       -       if you have initialized the RAM on the DC controller PCB or replaced the DC controller PCB, enter the value indicated on the service label.       -       if you have recycled the high-voltage PCB, enter the value indicated on the label attached to the PCB.       2         Range of Adjustment: 0 to 900       at time of shipment: factory adjustment value upon RAM initialization: 498       2       2         HVRATE-3       Use it to adjust the parameter settings for primary charging bias/laser power (at feed speed 1/3).       2       2         HVRATE-3       Use it to adjust the parameter setting for the primary charging bias/laser power for when 1/3 feed speed is used.       2         Range of Adjustment       0 to 100 (in increments of 1) at time of shipment/upon RAM initialization: 33       2         HVRATE-2       Use it to adjust the parameter setting for the primary charging bias/laser power (at feed speed 2/3).       2         Method of Adjustment       - adjust the parameter setting for the primary charging bias/laser power (at feed speed 2/3).       2         Method of Adjustment       - adjust the parameter setting for the primary charging bias/laser power for when 2/3 feed speed is in use.       2         Range of Adjustment       - adjust the parameter setting for the primary charging bias/laser power for when 2/3 feed speed is in use.       2         Range of Adjustment <td></td> <td>- This item is for use at the factory, and must NOT be used in the field.</td> <td></td>                                                                                                    |            | - This item is for use at the factory, and must NOT be used in the field.              |       |
| Method of Adjustment       - if you have initialized the RAM on the DC controller PCB or replaced the DC controller PCB, enter the value indicated on the service label.       - if you have recycled the high-voltage PCB, enter the value indicated on the label attached to the PCB.       2         Range of Adjustment: 0 to 900       at time of shipment: factory adjustment value upon RAM initialization: 498       2         Reference       - This item is for use at the factory, and must NOT be used in the field.       2         HVRATE-3       Use it to adjust the parameter settings for primary charging bias/laser power (at feed speed 1/3).       2         Method of Adjustment       - adjust the parameter setting for the primary charging bias/laser power (at feed speed is used.       2         Range of Adjustment: 0 to 100 (in increments of 1) at time of shipment/upon RAM initialization: 33       2       2         HVRATE-2       Use it to adjust the parameter setting for the primary charging bias/laser power (at feed speed 2/3).       2         Method of Adjustment       - adjust the parameter setting for primary charging bias/laser power (at feed speed is in use.       2         Range of Adjustment       - adjust the parameter setting for the primary charging bias/laser power for when 2/3 feed speed is in use.       2         Range of Adjustment       - adjust the parameter setting for the primary charging bias/laser power for when 2/3 feed speed is in use.       2         Range of Adjustment       - adjust the parameter setting for the                                                                                                    | GRID-3     | Use it to adjust the offset for the primary charging current measurement value.        |       |
| Method of Adjustment       - if you have initialized the RAM on the DC controller PCB or replaced the DC controller PCB, enter the value indicated on the service label.       - if you have recycled the high-voltage PCB, enter the value indicated on the label attached to the PCB.       2         Range of Adjustment: 0 to 900 at time of shipment: factory adjustment value upon RAM initialization: 498 Reference       - This item is for use at the factory, and must NOT be used in the field.       2         HVRATE-3       Use it to adjust the parameter settings for primary charging bias/laser power (at feed speed 1/3).       2         Method of Adjustment       - adjust the parameter setting for the primary charging bias/laser power for when 1/3 feed speed is used.       2         HVRATE-2       Use it to adjust the parameter setting for primary charging bias/laser power (at feed speed is used.       2         Range of Adjustment: 0 to 100 (in increments of 1) at time of shipment/upon RAM initialization: 33       3       2         HVRATE-2       Use it to adjust the parameter setting for the primary charging bias/laser power (at feed speed 2/3).       2         Range of Adjustment       - adjust the parameter setting for the primary charging bias/laser power for when 2/3 feed speed is in use.       2         Range of Adjustment: 0 to 100 (in increments of 1) at time of shipment/upon RAM initialization: 33       2                                                                                                    |            |                                                                                        |       |
| - if you have initialized the RAM on the DC controller PCB or replaced the DC controller PCB, enter the value indicated on the service label.       2         - if you have recycled the high-voltage PCB, enter the value indicated on the label attached to the PCB.       2         Range of Adjustment: 0 to 900       at time of shipment: factory adjustment value upon RAM initialization: 498       2         Reference       - This item is for use at the factory, and must NOT be used in the field.       2         HVRATE-3       Use it to adjust the parameter settings for primary charging bias/laser power (at feed speed 1/3).       2         Method of Adjustment       - adjust the parameter setting for the primary charging bias/laser power for when 1/3 feed speed is used.       2         Range of Adjustment: 0 to 100 (in increments of 1) at time of shipment/upon RAM initialization: 33       2         HVRATE-2       Use it to adjust the parameter setting for the primary charging bias/laser power (at feed speed 2/3).       2         Method of Adjustment       - adjust the parameter setting for primary charging bias/laser power (at feed speed 2/3).       2         Range of Adjustment       - adjust the parameter setting for the primary charging bias/laser power for when 2/3 feed speed is in use.       2         Range of Adjustment       - adjust the parameter setting for the primary charging bias/laser power for when 2/3 feed speed is in use.       2         Range of Adjustment: 0 to 100 (in increments of 1) at time of shipment/upon RAM initia                                                                                                    |            | Method of Adjustment                                                                   |       |
| controller PCB, enter the value indicated on the service label.       - if you have recycled the high-voltage PCB, enter the value indicated on the label attached to the PCB.       2         Range of Adjustment: 0 to 900       at time of shipment: factory adjustment value upon RAM initialization: 498       2         Reference       - This item is for use at the factory, and must NOT be used in the field.       2         HVRATE-3       Use it to adjust the parameter settings for primary charging bias/laser power (at feed speed 1/3).       2         Method of Adjustment       - adjust the parameter setting for the primary charging bias/laser power for when 1/3 feed speed is used.       2         Range of Adjustment: 0 to 100 (in increments of 1) at time of shipment/upon RAM initialization: 33       2       2         HVRATE-2       Use it to adjust the parameter setting for the primary charging bias/laser power (at feed speed 2/3).       2         Range of Adjustment       - adjust the parameter setting for primary charging bias/laser power for when 2/3 feed speed is in use.       2         Range of Adjustment       - adjust the parameter setting for the primary charging bias/laser power for when 2/3 feed speed is in use.       2                                                                                                    |            | - if you have initialized the RAM on the DC controller PCB or replaced the DC          |       |
| 11 you have recycled the high-voltage PCB, enter the value indicated on the label attached to the PCB.       2         Range of Adjustment: 0 to 900 at time of shipment: factory adjustment value upon RAM initialization: 498 Reference - This item is for use at the factory, and must NOT be used in the field.       2         HVRATE-3       Use it to adjust the parameter settings for primary charging bias/laser power (at feed speed 1/3).       2         Method of Adjustment - adjust the parameter setting for the primary charging bias/laser power for when 1/3 feed speed is used.       2         Range of Adjustment: 0 to 100 (in increments of 1) at time of shipment/upon RAM initialization: 33       2         HVRATE-2       Use it to adjust the parameter setting for the primary charging bias/laser power (at feed speed 2/3).       2         Method of Adjustment - adjust the parameter setting for primary charging bias/laser power (at feed speed 2/3).       2         Range of Adjustment : 0 to 100 (in increments of 1) at time of shipment: 0 to 100 (in increments of 1) at time of shipment: 0 to 100 (in increments of 1) at time of shipment: 0 to 100 (in increments of 1) at time of shipment: 0 to 100 (in increments of 1) at time of shipment: 0 to 100 (in increments of 1) at time of shipment: 0 to 100 (in increments of 1) at time of shipment: 0 to 100 (in increments of 1) at time of shipment: 0 to 100 (in increments of 1) at time of shipment: 0 to 100 (in increments of 1) at time of shipment: 0 to 100 (in increments of 1) at time of shipment: 0 to 100 (in increments of 1) at time of shipment: 0 to 100 (in increments of 1) at time of shipment: 0 to 100 (in increments of 1) at time of shipment: 0 to 100 (in increments of 1) at time of shi                                                                                                    |            | controller PCB, enter the value indicated on the service label.                        |       |
| Interfection       Range of Adjustment: 0 to 900         at time of shipment: factory adjustment value       upon RAM initialization: 498         Reference       - This item is for use at the factory, and must NOT be used in the field.         HVRATE-3       Use it to adjust the parameter settings for primary charging bias/laser power (at feed speed 1/3).         Method of Adjustment       - adjust the parameter setting for the primary charging bias/laser power for when 1/3 feed speed is used.         Range of Adjustment: 0 to 100 (in increments of 1) at time of shipment/upon RAM initialization: 33       2         HVRATE-2       Use it to adjust the parameter setting for the primary charging bias/laser power (at feed speed 2/3).         Method of Adjustment       - adjust the parameter setting for the primary charging bias/laser power (at feed speed 2/3).         Method of Adjustment       - adjust the parameter setting for the primary charging bias/laser power (at feed speed 2/3).         Method of Adjustment       - adjust the parameter setting for the primary charging bias/laser power for when 2/3 feed speed is in use.         Range of Adjustment: 0 to 100 (in increments of 1) at time of shipment/upon RAM initialization: 33                                                                                                    |            | - If you have recycled the high-voltage PCB, enter the value indicated on the label    | 2     |
| Range of Adjustment: 0 to 900       at time of shipment: factory adjustment value       upon RAM initialization: 498         Reference       - This item is for use at the factory, and must NOT be used in the field.       Image: Comparison of Adjustment of Comparison of Comparison of Com |            | Banga of A functionanti 0 to 000                                                       |       |
| at this of shiphent. factory adjustment value       upon RAM initialization: 498         Reference       - This item is for use at the factory, and must NOT be used in the field.         HVRATE-3       Use it to adjust the parameter settings for primary charging bias/laser power (at feed speed 1/3).         Method of Adjustment       - adjust the parameter setting for the primary charging bias/laser power for when 1/3 feed speed is used.         Range of Adjustment: 0 to 100 (in increments of 1) at time of shipment/upon RAM initialization: 33       2         HVRATE-2       Use it to adjust the parameter setting for the primary charging bias/laser power (at feed speed 2/3).         Method of Adjustment       - adjust the parameter setting for the primary charging bias/laser power (at feed speed 2/3).         Method of Adjustment       - adjust the parameter setting for the primary charging bias/laser power for when 2/3 feed speed is in use.         Range of Adjustment: 0 to 100 (in increments of 1) at time of shipment/upon RAM initialization: 33       2                                                                                                    |            | Range of Adjustment: 0 to 900                                                          |       |
| algorithm initialization: 493       Reference       -         - This item is for use at the factory, and must NOT be used in the field.       -         HVRATE-3       Use it to adjust the parameter settings for primary charging bias/laser power (at feed speed 1/3).       2         Method of Adjustment       - adjust the parameter setting for the primary charging bias/laser power for when 1/3 feed speed is used.       2         Range of Adjustment: 0 to 100 (in increments of 1) at time of shipment/upon RAM initialization: 33       3       2         HVRATE-2       Use it to adjust the parameter setting for the primary charging bias/laser power (at feed speed 2/3).       2         Method of Adjustment       - adjust the parameter setting for the primary charging bias/laser power for when 2/3 feed speed is in use.       2         Range of Adjustment: 0 to 100 (in increments of 1) at time of shipment: 0 to 100 (in increments of 1) at time of shipment: 0 to 100 (in increments of 1) at time of shipment: 0 to 100 (in increments of 1) at time of shipment: 0 to 100 (in increments of 1) at time of shipment/upon RAM initialization: 33       2                                                                                                    |            | upon RAM initialization: 498                                                           |       |
| - This item is for use at the factory, and must NOT be used in the field.         HVRATE-3       Use it to adjust the parameter settings for primary charging bias/laser power (at feed speed 1/3).         Method of Adjustment<br>- adjust the parameter setting for the primary charging bias/laser power for when 1/3<br>feed speed is used.       2         Range of Adjustment: 0 to 100 (in increments of 1)<br>at time of shipment/upon RAM initialization: 33       2         HVRATE-2       Use it to adjust the parameter setting for primary charging bias/laser power (at feed speed 2/3).       2         Method of Adjustment<br>- adjust the parameter setting for the primary charging bias/laser power for when 2/3<br>feed speed is in use.       2         Range of Adjustment:<br>- adjust the parameter setting for the primary charging bias/laser power for when 2/3<br>feed speed is in use.       2                                                                                                    |            | Reference                                                                              |       |
| HVRATE-3       Use it to adjust the parameter settings for primary charging bias/laser power (at feed speed 1/3).       2         Method of Adjustment<br>- adjust the parameter setting for the primary charging bias/laser power for when 1/3<br>feed speed is used.       2         Range of Adjustment: 0 to 100 (in increments of 1)<br>at time of shipment/upon RAM initialization: 33       2         HVRATE-2       Use it to adjust the parameter setting for the primary charging bias/laser power (at feed speed 2/3).       2         Method of Adjustment<br>- adjust the parameter setting for the primary charging bias/laser power (at feed speed 2/3).       2         Method of Adjustment<br>- adjust the parameter setting for the primary charging bias/laser power for when 2/3<br>feed speed is in use.       2         Range of Adjustment: 0 to 100 (in increments of 1)<br>at time of shipment/upon RAM initialization: 33       2                                                                                                    |            | - This item is for use at the factory, and must NOT be used in the field.              |       |
| speed 1/3).       Method of Adjustment<br>- adjust the parameter setting for the primary charging bias/laser power for when 1/3<br>feed speed is used.       2         Range of Adjustment: 0 to 100 (in increments of 1)<br>at time of shipment/upon RAM initialization: 33       2         HVRATE-2       Use it to adjust the parameter setting for primary charging bias/laser power (at feed<br>speed 2/3).       2         Method of Adjustment<br>- adjust the parameter setting for the primary charging bias/laser power (at feed<br>speed 2/3).       2         Method of Adjustment<br>- adjust the parameter setting for the primary charging bias/laser power for when 2/3<br>feed speed is in use.       2         Range of Adjustment: 0 to 100 (in increments of 1)<br>at time of shipment/upon RAM initialization: 33       2                                                                                                    | HVRATE-3   | Use it to adjust the parameter settings for primary charging bias/laser power (at feed |       |
| Method of Adjustment       2         . adjust the parameter setting for the primary charging bias/laser power for when 1/3 feed speed is used.       2         Range of Adjustment: 0 to 100 (in increments of 1) at time of shipment/upon RAM initialization: 33       2         HVRATE-2       Use it to adjust the parameter setting for primary charging bias/laser power (at feed speed 2/3).       2         Method of Adjustment       - adjust the parameter setting for the primary charging bias/laser power for when 2/3 feed speed is in use.       2         Range of Adjustment: 0 to 100 (in increments of 1) at time of shipment: 0 to 100 (in increments of 1) at time of shipment/upon RAM initialization: 33       2                                                                                                    |            | speed 1/3).                                                                            |       |
| Method of Adjustment       - adjust the parameter setting for the primary charging bias/laser power for when 1/3 feed speed is used.       2         Range of Adjustment: 0 to 100 (in increments of 1) at time of shipment/upon RAM initialization: 33       2         HVRATE-2       Use it to adjust the parameter setting for primary charging bias/laser power (at feed speed 2/3).       2         Method of Adjustment       - adjust the parameter setting for the primary charging bias/laser power for when 2/3 feed speed is in use.       2         Range of Adjustment: 0 to 100 (in increments of 1) at time of shipment/upon RAM initialization: 33       2                                                                                                    |            |                                                                                        |       |
| - adjust the parameter setting for the primary charging bias/laser power for when 1/3       2         feed speed is used.       Range of Adjustment: 0 to 100 (in increments of 1) at time of shipment/upon RAM initialization: 33       2         HVRATE-2       Use it to adjust the parameter setting for primary charging bias/laser power (at feed speed 2/3).       2         Method of Adjustment - adjust the parameter setting for the primary charging bias/laser power for when 2/3 feed speed is in use.       2         Range of Adjustment: 0 to 100 (in increments of 1) at time of shipment/upon RAM initialization: 33       2                                                                                                    |            | Method of Adjustment                                                                   | 2     |
| feed speed is used.       Range of Adjustment: 0 to 100 (in increments of 1) at time of shipment/upon RAM initialization: 33         HVRATE-2       Use it to adjust the parameter setting for primary charging bias/laser power (at feed speed 2/3).         Method of Adjustment - adjust the parameter setting for the primary charging bias/laser power for when 2/3 feed speed is in use.       2         Range of Adjustment: 0 to 100 (in increments of 1) at time of shipment/upon RAM initialization: 33       3                                                                                                    |            | - adjust the parameter setting for the primary charging bias/laser power for when 1/3  | Z     |
| Range of Adjustment: 0 to 100 (in increments of 1)<br>at time of shipment/upon RAM initialization: 33       Image: Constraint of the parameter setting for primary charging bias/laser power (at feed speed 2/3).         HVRATE-2       Use it to adjust the parameter setting for primary charging bias/laser power (at feed speed 2/3).         Method of Adjustment<br>- adjust the parameter setting for the primary charging bias/laser power for when 2/3 feed speed is in use.       2         Range of Adjustment: 0 to 100 (in increments of 1)<br>at time of shipment/upon RAM initialization: 33       2                                                                                                    |            | feed speed is used.                                                                    |       |
| at time of shipment/upon RAM initialization: 33         HVRATE-2         Use it to adjust the parameter setting for primary charging bias/laser power (at feed speed 2/3).         Method of Adjustment         - adjust the parameter setting for the primary charging bias/laser power for when 2/3 feed speed is in use.         Range of Adjustment: 0 to 100 (in increments of 1) at time of shipment/upon RAM initialization: 33                                                                                                    |            | Range of Adjustment: 0 to 100 (in increments of 1)                                     |       |
| HVRATE-2       Use it to adjust the parameter setting for primary charging bias/laser power (at feed speed 2/3).       Method of Adjustment       2         Adjust the parameter setting for the primary charging bias/laser power for when 2/3 feed speed is in use.       2       2         Range of Adjustment: 0 to 100 (in increments of 1) at time of shipment/upon RAM initialization: 33       3       2                                                                                                    |            | at time of shipment/upon RAM initialization: 33                                        |       |
| speed 2/3).<br>Method of Adjustment<br>- adjust the parameter setting for the primary charging bias/laser power for when 2/3<br>feed speed is in use.<br>Range of Adjustment: 0 to 100 (in increments of 1)<br>at time of shipment/upon RAM initialization: 33                                                                                                    | HVRATE-2   | Use it to adjust the parameter setting for primary charging bias/laser power (at feed  |       |
| Method of Adjustment<br>- adjust the parameter setting for the primary charging bias/laser power for when 2/3<br>feed speed is in use.<br>Range of Adjustment: 0 to 100 (in increments of 1)<br>at time of shipment/upon RAM initialization: 33                                                                                                    |            | speed 2/3).                                                                            |       |
| - adjust the parameter setting for the primary charging bias/laser power for when 2/3<br>feed speed is in use.<br>Range of Adjustment: 0 to 100 (in increments of 1)<br>at time of shipment/upon RAM initialization: 33                                                                                                    |            | Method of Adjustment                                                                   |       |
| feed speed is in use.<br>Range of Adjustment: 0 to 100 (in increments of 1)<br>at time of shipment/upon RAM initialization: 33                                                                                                    |            | - adjust the parameter setting for the primary charging bias/laser power for when 2/3  | 2     |
| Range of Adjustment: 0 to 100 (in increments of 1)<br>at time of shipment/upon RAM initialization: 33                                                                                                    |            | feed speed is in use.                                                                  |       |
| at time of shipment/upon RAM initialization: 33                                                                                                    |            | Range of Adjustment: 0 to 100 (in increments of 1)                                     | 1     |
|                                                                                                    |            | at time of shipment/upon RAM initialization: 33                                        |       |

## 11. HV-TR <iR C6870U/iR C5870U>

|            | COPIER>ADJUST>HV-TR (iR C6870U/iR C5870U)                                                                                                    |       |
|------------|----------------------------------------------------------------------------------------------------|-------|
| Subheading | Contents                                                                                                    | Level |
| PRE-TR     | Use it to adjust the current for the pre-transfer charging assembly.                                                                                                    |       |
|            | Range of Adjustment: -200 to 200 (unit: 5.0 yA)                                                                                                    | 1     |
|            | at time of shipment: factory adjustment value                                                                                                    | 1     |
|            | upon RAM initialization: 0                                                                                                    |       |
| 1TR-GAIN   | Use it to adjust the gain for the primary transfer current measurement.<br>Method of Adjustment<br>- if you have initialized the RAM of the DC controller PCB or replaced the DC controller<br>PCB, enter the value indicated on the service label.<br>- if you have replaced the high-voltage PCB, enter the value indicated on the label                                                                                                    | 1     |
|            | Range of Adjustment: 0 to 1000<br>at time of shipment: factory adjustment value /upon RAM initialization: 492<br>Reference<br>This item is for use at the factory only, and must NOT be used in the field.                                                                                                    |       |
| 1TR-OFST   | Use it to adjust the offset value of the primary transfer current measurement.<br>Method of Adjustment<br>- if you have initialized the RAM on the DC controller PCB or replaced the DC<br>controller PCB, enter the value indicated on the service label.<br>- if you have replaced the high-voltage PCB, enter the value indicated on the label<br>attached to the PCB.<br>Range of Adjustment: -1000 to 0<br>at time of shipment: factory adjustment value<br>upon RAM initialization: -442<br>Reference<br>This item is for use at the factory only, and must NOT he used in the field | 1     |
| 1TR-CGAI   | <ul> <li>Use it to correct the constant current for the primary transfer high-voltage PCB. (slope)<br/>Method of Adjustment</li> <li>if you have initialized the RAM on the DC controller PCB or replaced the DC controller PCB, enter the value indicated on the service label.</li> <li>if you have replaced the high-voltage PCB, enter the value indicated on the label attached to the PCB.</li> <li>Range of Adjustment: 0 to 200 at time of shipment: factory measurement /upon RAM initialization: 118</li> </ul>                                                                  | 1     |
| 1TR-COFS   | Use it to correct the constant current for the primary transfer high-voltage PCB.<br>(intercept)<br>Method of Adjustment<br>- if you have initialized the RAM on the DC controller PCB or replaced the DC<br>controller PCB, enter the value indicated on the service label.<br>- if you have replaced the high-voltage PCB, enter the value indicated on the label<br>attached to the PCB.<br>Range of Adjustment: -200 to 0 (unit: 0.1 yA)<br>at time of shipment: factory measurement /upon RAM initialization: -102                                                                    | 1     |
| 1TR-GAI2   | Use it to correct the constant voltage output for the transfer high-voltage PCB. 2 (slope)<br>Method of Adjustment<br>- if you have initialized the RAM on the DC controller PCB or replaced the DC<br>controller PCB, enter the value indicated on the service label.<br>- if you have replaced the high-voltage PCB, enter the value indicated on the label.<br>Range of Adjustment: 0 to 1000<br>at time of shipment: factory adjustment value<br>upon RAM initialization: 492                                                                                                    | 1     |

|               | COPIER>ADJUST>HV-TR (iR C6870U/iR C5870U)                                                                                                    |       |
|---------------|----------------------------------------------------------------------------------------------------|-------|
| Subheading    | Contents                                                                                                    | Level |
| 1TR-OFS2      | Use it to correct the constant voltage output for the primary transfer high-voltage PCB<br>2. (intercept)<br>Method of Adjustment<br>- if you have initialized the RAM on the DC controller PCB or replaced the DC<br>controller PCB, enter the value indicated on the service label.<br>- if you have replaced the high-voltage PCB, enter the value indicated on the label<br>attached on the PCB.<br>Range of Adjustment: 1000 to 0 (unit: V)<br>at time of shipment: factory adjustment value<br>upon RAM initialization: -442                                                                               | 1     |
| 2TR-TGT1 to 8 | Use it to set the offset value in relation to the secondary transfer ATVC target current<br>level.<br>Method of Adjustment<br>- the secondary transfer ATVC target current level will be offset in relation to the setting<br>herein when the operation mode of the machine matches the setting made in the<br>following: TR-ENV, TR-PAPER, TR-CLR, TR-DUP.<br>Range of Adjustment: -10 to 10 (unit: 2 yA)<br>at time of shipment/upon RAM initialization: 0<br>Reference<br>The following 6 items make up a single set of items: 2TR-TGT, 2TR-SHR, TR-PAPER,<br>TR-ENV, TR-CLR, TR-DUP.                         | 2     |
| 2TR-SHR1 to 8 | Use it to set the offset value for the paper voltage for secondary ATVC.<br>Method of Adjustment<br>- when the setting under TR-ENV, TR-PAPER, TR-CLR, and TR-DUP match the<br>machine operation mode, the offset value set using this item will be applied to the paper<br>voltage for secondary transfer ATVC.<br>Range of Adjustment: -10 to 10(unit: 100 V)<br>at time of shipment/upon RAM initialization: 0<br>Reference<br>- the following 6 items make up a single set of items: 2TR-TGT, 2TR-SHR, TR-PAPER,<br>TR-ENV_TR-CLR_TR-DUP                                                                     | 2     |
| TR-PPR1 to 8  | Use it to enter an offset value against the secondary transfer ATVC setting if necessary<br>in response to a complaint from the user.<br>selection of paper type for cassette 1<br>Settings: 1, plain paper; 2, recycled paper; 3, colored paper; 4, punched paper; 5, heavy<br>paper 1; 6, heavy paper 2; 7, heavy paper 3; 8, transparency; 9, tracing paper; 10,<br>postcard; 11, 2-pane postcard; 12, 4-pane postcard; 13, label sheet<br>at time of shipment/upon RAM initialization: 1<br>Reference:<br>The following 6 items make up a single set: 2TR-TGT, 2TR-SHR, TR-PAPER, TR-<br>ENV, TR-CLR, TR-DUP | 2     |
| TR-ENV1 to 8  | Use it to select the environment for the secondary ATVC setting.<br>Settings range<br>1: low humidity; 2: normal humidity; 3: high humidity<br>at time of shipment/upon RAM initialization: 1<br>Reference<br>- the following 6 items make up a single set of items: 2TR-TGT, 2TR-SHR, TR-PAPER,<br>TR-ENV, TR-CLR, TR-DUP.                                                                                                    | 2     |
| TR-CLR1 to 8  | Use it to set the color mode for the secondary ATVC setting.<br>1: Bk; 2: C<br>at time of shipment/upon RAM initialization: 1<br>Reference<br>- the following 6 items make up a single set of items: 2TR-TGT, 2TR-SHR, TR-PAPER,<br>TR-ENV, TR-CLR, TR-DUP.                                                                                                    | 2     |

|                   | COPIER>ADJUST>HV-TR (iR C6870U/iR C5870U)                                                                  |       |
|-------------------|----------------------------------------------------------------------------------------------------|-------|
| Subheading        | Contents                                                                                                   | Level |
| TR-DUP1 to 8      | Use it to select the signal/double-side pickup mode for the secondary ATVC setting.                        |       |
|                   | Settings range                                                                                             |       |
|                   | 1: single-sided; 2: auto double-sided; 3: manual double-sided                                              |       |
|                   | at time of shipment/upon RAM initialization: 1                                                             | 2     |
|                   | Reference                                                                                                  |       |
|                   | - the following 6 items make up a single set of items: 2TR-TGT, 2TR-SHR, TR-PAPER, TR-ENV, TR-CLR, TR-DUP. |       |
| 1TR-TGY/M/C       | Use it to adjust the primary transfer ATVC target current offset value (Y/M/C).                            |       |
|                   | Range of Adjustment: -10 to 10(unit: 0.5 yA)                                                               | 2     |
|                   | at time of shipment/upon RAM initialization: 0                                                             |       |
| 1TR-TGK1          | Use it to adjust the primary transfer ATVC target current offset value (Bk, mono).                         |       |
|                   | Range of Adjustment-10 to 10 (unit: 0.5 yA)                                                                | 2     |
|                   | at time of shipment: factory adjustment value                                                              | 2     |
|                   | upon RAM initialization: 0                                                                                 |       |
| 1TR-TGK4          | Use it to adjust the primary transfer ATVC target current offset value (Bk, 4C).                           |       |
|                   | Range of Adjustment-10 to 10 (unit: 0.5 yA)                                                                | 2     |
|                   | at time of shipment: factory adjustment value                                                              | 2     |
|                   | upon RAM initialization: 0                                                                                 |       |
| 1EL               | Use it to set the primary transfer static eliminator bias level.                                           |       |
|                   | Settings range: -4000 to 0 (unit: V)                                                                       | 2     |
|                   | at time of shipment/upon RAM initialization: 0                                                             |       |
| 2EL               | Use it to set the primary transfer static eliminator bias.                                                 |       |
|                   | Range of Adjustment                                                                                        |       |
|                   | - check the bias level using DISPLAY>HV-STS>2EL; then, set the appropriate bias                            | 2     |
|                   |                                                                                                    |       |
|                   | settings range: -4000 to 0 (unit: v)                                                                       |       |
| 1TD STS1          | at time of simplified/upon KAW initialization. 0                                                           |       |
| 118-5151          | Use it to set the offset value (normal speed) for the primary sheet-to-sheet target                        |       |
|                   | Sattings range: $10 \text{ to } 10 \text{ (unit: } 2 \text{ vA})$                                          | 2     |
|                   | at time of shipment/upon RAM initialization: 0                                                             |       |
| 1TR-STS2          | Use it to set the offset value (1/3 speed) for the primary sheet-to-sheet target current                   |       |
| 116-5152          | Softings range: 10 to 10 (unit: 2 vA)                                                                      | 2     |
|                   | at time of shipment/upon RAM initialization: 0                                                             | 2     |
| 1TR-STS3          | Use it to set the offset value $(2/3 \text{ speed})$ for the primary transfer sheet-to-sheet target        |       |
| 11 <b>K</b> -0105 | value.                                                                                                    |       |
|                   | Settings range: -10 to 10 (unit: 2 vA)                                                                     | 2     |
|                   | at time of shipment/upon RAM initialization: 0                                                             |       |
| PRE-TR-Y/M/       | Use it to adjust the current $(Y/M/C)$ for the pre-transfer charging assembly.                             |       |
| С                 | Settings range: 200 to 200 (in increments of 1)                                                            | 2     |
|                   | at time of shipment/upon RAM initialization; 0                                                             |       |
| POSTSW-Y/M/       | turn on or off the switch $(Y/M/C/K)$ for the Y pre-transfer charging assembly to enable                   |       |
| C/K               | or disable the color Y for the pre-transfer charging assembly.                                             |       |
|                   | Settings                                                                                                   | 2     |
|                   | 0: disable; 1: enable                                                                                      |       |
|                   | at time of shipment/upon RAM initialization: Y/M:0,C/K:1                                                   |       |

## 12. FEED-ADJ <iR C6870U/iR C5870U>

T-16-74

|            | COPIER>ADJUST>FEED-ADJ (iR C6870U/iR C5870U)                                                                                                    |       |
|------------|----------------------------------------------------------------------------------------------------|-------|
| Subheading | Contents                                                                                                    | Level |
| REGIST     | Use it to adjust the timing at which the registration roller clutch goes on.<br>Method of Adjustment<br>- an increase of '1' will move the image in the direction of the leading edge of the sheet<br>by 0.1 mm.<br>- if you have initialized the RAM on the DC controller PCB or replaced the DC<br>controller PCB, enter the value indicated on the service label.<br>Range of Adjustment: -50 to 50- (unit: 0.1 m)<br>at time of shipment: factory adjustment value/RAM initialization: 0 | 1     |
| ADJ-REFE   | Use it to adjust the horizontal adjustment for duplexing (for factory use).<br>Method of Adjustment<br>- an increase of '1' will move the image on the 2nd side to move toward the rear by 0.1<br>mm.<br>Range of Adjustment: -100 to 100<br>at time of shipment: factory adjustment value<br>upon RAM initialization: 0                                                                                                    | 1     |
| BLK-SML2   | Use it to adjust the left/right margin on the 2nd side for small size.<br>- an increase of '1' will make the left-right margin on the 2nd side longer by 0.1 mm.<br>Range of Adjustment: -50 to +50 (unit: 0.1 mm)<br>at time of shipment: factory adjustment value<br>upon RAM initialization: -15                                                                                                    | 1     |
| RVS-FD1    | Use it to adjust the print of reversal.<br>Range of Adjustment: -10 to +10 (unit: 1 mm)<br>at time of shipment: factory adjustment value<br>upon RAM initialization: 0                                                                                                    | 2     |
| RVS-DUP    | Use it to adjust the point of duplexing reversal.<br>Range of Adjustment: -10 to 10<br>at time of shipment: factory adjustment value<br>upon RAM initialization: 0                                                                                                    | 2     |
| LOOP-T2    | Use it to adjust the arching at the registration roller for heavy paper.<br>Particulars of Adjustment<br>A lower setting (arching at the registration roller) will serve to limit noise; however, too<br>low a setting can affect the margin or can cause skew movement of paper.<br>Range of Adjustment: -10 to +10 (mm)<br>at time of shipment/upon RAM initialization: 0                                                                                                    | 2     |

## 13. CST-ADJ

#### T-16-75

| COPIER>ADJUST>CST-ADJ (iR C6870U/iR C5870U) |                                                                                                    |       |
|---------------------------------------------|----------------------------------------------------------------------------------------------------|-------|
| Subheading                                  | Contents                                                                                                    | Level |
| MF-A4R                                      | Use it to enter the paper width basic value for the manual feed tray (A4R).<br>Method of Adjustment<br>- if you have initialized the RAM on the DC controller PCB or replaced the DC<br>controller PCB, enter the value indicated on the service label.<br>- if you are entering a value after replacing the paper width detecting VR or newly, be<br>sure to execute the following service mode item: FUNCTION>CST.                                                                                                    | 1     |
|                                             | Range of Adjustment: 0 to 255<br>at time of shipment: factory adjustment value<br>upon RAM initialization: 141                                                                                                    |       |
| MF-A6R                                      | Use it to enter the paper width basic value for the manual feed tray (A6R).<br>Method of Adjustment<br>- if you have initialized the RAM on the DC controller PCB or replaced the DC<br>controller PCB, enter the value indicated on the service label.<br>- if you are entering a value after replacing the paper width detecting VR or newly, be<br>sure to execute the following service mode item: FUNCTION>CST.<br>Range of Adjustment: 0 to 255<br>at time of shipment: factory adjustment value<br>upon RAM initialization: 193 | 1     |
| MF-A4                                       | Use it to enter the paper width basic value for the manual feed tray (A4).<br>Method of Adjustment<br>- if you have initialized the RAM on the DC controller PCB or replaced the DC<br>controller PCB, enter the value indicated on the service label.<br>- if you are entering a value after replacing the paper width detecting VR or newly, be<br>sure to execute the following service mode item: FUNCTION>CST.<br>Range of Adjustment: 0 to 255<br>at time of shipment: factory adjustment value<br>upon RAM initialization: 42   | 1     |

### **14. MISC**

| COPIER>ADJUST>MISC (iR C6870U/iR C5870U) |                                                                                                    |       |
|------------------------------------------|----------------------------------------------------------------------------------------------------|-------|
| Subheading                               | Contents                                                                                                    | Level |
| SEG-ADJ                                  | Use it to adjust the separation between text and photo in text/photo/map modes.<br>Method of Adjustment<br>- if you want the identification to be more on the photo side, increase the setting.<br>- if you want the identification to be more on the text side, decrease the setting.<br>Range of Adjustment: -4 to 4<br>at time of shipment/upon initialization of RAM: 0 | 1     |
| K-ADJ                                    | Use it to adjust the black recognition level for black character processing.<br>Method of adjustment<br>- If you want the machine to identify a character as a black character, increase the<br>setting.<br>Range of Adjustment: -3 to 3<br>at time of shipment/upon initialization of RAM: 0                                                                               | 1     |
| АТМ                                      | Use it to set the environment in respect of atmospheric pressure.<br>Settings<br>0 to 2<br>at time of shipment/upon RAM initialization: 0                                                                                                    | 1     |
| ACS-ADJ                                  | Use it to adjust the level of color identification for ACS mode.<br>Method of Adjustment<br>- if you want the identification to be on the black-and-white side, increase the setting.<br>- if you want the identification to be on the color side, decrease the setting.<br>Range of Adjustment: -3 to 3<br>at time of shipment/upon RAM initialization: 0                  | 1     |

|            | COPIER>ADJUST>MISC (iR C6870U/iR C5870U)                                                    |       |  |
|------------|---------------------------------------------------------------------------------------------|-------|--|
| Subheading | Contents                                                                                    | Level |  |
| WT-ER-LV   | Use it to set a threshold for issuing an alert when the waste toner box is becoming full.   |       |  |
|            | Use it to set a threshold for detection of a waste toner box error.                         |       |  |
|            | Settings (prints)                                                                           |       |  |
|            | 0: 1 prints                                                                                 |       |  |
|            | 1: 20,000 prints                                                                            |       |  |
|            | 2: 40,000 prints                                                                            | 1     |  |
|            | 3: 60,000 prints                                                                            |       |  |
|            | estimates at a color ratio of 10% and image duty of 5%.                                     |       |  |
|            | varies depending on the color ratio/image duty.                                             |       |  |
|            | at time of shipment: factory adjustment value                                               |       |  |
|            | upon RAM initialization: 2                                                                  |       |  |
| WT-FL-LM   | Use it to set a threshold for issuing an alert when the waste toner box is becoming full.   |       |  |
|            | Use it to set a threshold for detection of a waste toner box error.                         |       |  |
|            | Settings (prints)                                                                           |       |  |
|            | 0: 80.000 prints                                                                            |       |  |
|            | 1: 140.000 prints                                                                           |       |  |
|            | 2: 210.000 prints                                                                           |       |  |
|            | 3: 320,000 prints                                                                           | 1     |  |
|            | 4: 460,000 prints                                                                           |       |  |
|            |                                                                                             |       |  |
|            | estimates at a color ratio of 10% and image duty of 5%.                                     |       |  |
|            | varies depending on the color ratio/image duty.                                             |       |  |
|            | at time of shipment: factory adjustment value                                               |       |  |
|            | upon RAM initialization: 2                                                                  |       |  |
| ACS-EN     | Use it to adjust the ACS identification area.                                               |       |  |
|            | Settings range                                                                              |       |  |
|            | -2 to +2                                                                                    | 2     |  |
|            | at time of shipment/upon RAM initialization: 1                                              |       |  |
|            |                                                                                             |       |  |
| ACS-CNT    | Use it to set the ACS identification chrome count area.                                     |       |  |
|            | Settings range                                                                              | 2     |  |
|            | -2 to $+2$                                                                                  | -     |  |
|            | at time of shipment/upon RAM initialization: 0                                              |       |  |
| ACS-EN2    | Use it to adjust the ACS identification area (for stream reading).                          |       |  |
|            | Method of Adjustment                                                                        |       |  |
|            | - a higher setting will increase the area of identification.                                | 2     |  |
|            | Settings range                                                                              | 2     |  |
|            | -2  to  +2                                                                                  |       |  |
|            | at time of shipment/upon RAM initialization: 1                                              |       |  |
| ACS-CNT2   | Use it to adjust the count area for the chrome identification pixels for ACS identification |       |  |
|            | (for stream reading mode).                                                                  |       |  |
|            | Method of Adjustment                                                                        |       |  |
|            | - a higher setting will increase the area of identification.                                | 2     |  |
|            | Settings range                                                                              | 2     |  |
|            | -2 to $+2$                                                                                  |       |  |
|            | at time of shipment/upon RAM initialization: 0                                              |       |  |
|            | at time of simplifient/upon KAWI initialization: 0                                          |       |  |

#### 15. EXP-LED <iR C6870U/iR C5870U>

T-16-77

| COPIER>ADJUST>EXP-LED (iR C6870U/iR C5870U) |                                                                                                    |       |
|---------------------------------------------|----------------------------------------------------------------------------------------------------|-------|
| Subheading                                  | Contents                                                                                               | Level |
| PR-EXP                                      | Use it to set the pre-exposure LED current level for when potential control is off (feed speed at 1/1) | 2     |
|                                             | Settings range: 31 to 58<br>at time of shipment/upon RAM initialization: 44                            | 2     |
| EXP-ROT                                     | Use it to set the length of time for pre-exposure at time of last rotation.                            |       |
|                                             | Range of Settings                                                                                      |       |
|                                             | 0: forced pre-exposure last rotation disabled                                                          |       |
|                                             | 1: 30 sec                                                                                              | 2     |
|                                             | 2: 1 min                                                                                               | 2     |
|                                             | 3: 1 min 30 sec                                                                                        |       |
|                                             | 4: 2 min                                                                                               |       |
|                                             | at time of shipment/upon RAM initialization: 1                                                         |       |

#### **16.4.2 FEEDER**

#### 16.4.2.1 FEEDER List <iR C6800/iR C5800/iR C6870U/iR C5870U>

T-16-78

| <b>FEEDER&gt;ADJSUT</b> |                                                                                                    |       |
|-------------------------|----------------------------------------------------------------------------------------------------|-------|
| Subheading              | Contents                                                                                                    | Level |
| DOCST                   | Adjusting the Original Image Leading Edge<br>Method of adjustment<br>A higher setting will delay the image leading edge timing.<br>Range of adjustment               | - 1   |
|                         | -50 to 50 (unit: 0.1mm)<br>[at time of shipment/after RAM initialization: 0]                                                                                         |       |
| LA-SPEED                | Adjusting the document feeding speed at the time of stream reading<br>from the feeder<br>The speed becomes faster (image is reduced) by increasing setting<br>value. | 1     |
|                         | Range of adjustment: -30 to 30 (unit: 0.1%)<br>[at time of shipment: factory adjustment value/after RAM<br>initialization: 0]                                        |       |

#### **16.4.3 SORTER**

#### 16.4.3.1 SORTER List <iR C6800/iR C5800/iR C6870U/iR C5870U>

| SORTER>ADJUDT |                                                                      |       |
|---------------|----------------------------------------------------------------------|-------|
| Subheading    | Contents                                                             | Level |
| PNCH-HLE      | Use it to adjust the distance from the paper edge to the punch hole. |       |
|               | Range of adjustment:                                                 | 1     |
|               | -4to 2                                                               | 1     |
|               | at time of shipment/upon RAM initialization: 0                       |       |

## **16.5 FUNCTION (Operation/Inspection Mode)**

#### 16.5.1 COPIER

#### 16.5.1.1 COPIER List <iR C6800/C5800> 1. INSTALL <iR C6800/C5800>

| COPIER>FUNCTION>INSTALL (iR C6800/C5800) |                                                                                                    |          |
|------------------------------------------|----------------------------------------------------------------------------------------------------|----------|
| Subheading                               | Contents                                                                                                   | Level    |
| TONER-S                                  | Use it to stir the toner inside the developing assembly at time of installation.                           |          |
|                                          | Method of Operation                                                                                        |          |
|                                          | 1) Select the item to highlight, and press the OK key.                                                     |          |
|                                          | - the machine starts operation.                                                                            | 1        |
|                                          | - the machine begins a countdown.                                                                          |          |
|                                          | 2) See that 'OK' has appeared, indicating that the operation is over.                                      |          |
| STIR-Y/M/C                               | Use it to stir the toner inside the toner cartridge $(Y/M/C)$ .                                            |          |
|                                          | Select the item to highlight, and press the OK key to start operation.                                     | <u> </u> |
| INIT-Y/M/C                               | Use it to cause the machine to read the initial value of the toner density signal (SGNL,                   |          |
|                                          | REF) of Y/M/C.                                                                                             | 1        |
|                                          | Select the item to highlight, and press the OK key to start the operation.                                 |          |
| INIT-3                                   | Use it to cause the machine to read the initial value of the toner density signals (SGNL,                  |          |
|                                          | REF) of 3 colors (YMC).                                                                                    | 1        |
|                                          | Select the item to highlight, and press the OK key to start the operation.                                 |          |
|                                          | Use to supply toner from the toner cartridge (Y/M/C) to the toner buffer assembly for                      |          |
| SPLY-H-Y/M/C                             | the first time.                                                                                            | 1        |
|                                          | Select the item to highlight, and press the OK key to start operation.                                     |          |
| CARD                                     | Use it to set up a card reader.                                                                            |          |
|                                          | 1 to 2001 (at time of shipment/upon RAM initialization: 0)                                                 |          |
|                                          | Enter a number for the cards, and press the OK key. (As many as 1000 cards each given                      | 1        |
|                                          | a number starting with the one you entered will be enabled for use.)                                       |          |
|                                          | At this time, the card control information (group ID and ID No.) is initialized.                           |          |
| KEY                                      | Use it to set the control key function.                                                                    |          |
|                                          | 0: do not recognize control key function (as selected at time of shipment/upon RAM                         |          |
|                                          | initialization)                                                                                            |          |
|                                          | 1: recognize control key function                                                                          | 1        |
|                                          | 1) Select the following, and enter 'I': COPIER>INSTALL>KEY.                                                |          |
|                                          | 2) Turn off and then on the main power switch (so that the control key function will be                    |          |
|                                          | recognized).                                                                                               | ļ        |
| INISET-Y/M/C                             | Use it to set up the $Y/M/C$ color developing assemblies for the first time.                               |          |
|                                          | The series of operations needed to initialize the Y/M/C color developing assembly will                     |          |
|                                          | be performed at a time:                                                                                    |          |
|                                          | Method of Operation                                                                                        | 1        |
|                                          | 1) Select the item to migninght, and press the OK key.                                                     |          |
|                                          | - the machine will start a countdown                                                                       |          |
|                                          | - the machine will start a countrown.<br>2) See that $ OK $ appears, indicating that the operation is over |          |
| INTEFT 2                                 | 2) See that OK appears, indicating that the operation is over.                                             | <b> </b> |
| IN15E 1 - 5                              | Use it to set up the 5 (YINC) developing assemblies.                                                       |          |
|                                          | will be performed at a time                                                                                |          |
|                                          | 1) Select the item to highlight and press the $OK$ key                                                     | 1        |
|                                          | the machine will start operation                                                                           | T        |
|                                          | the machine will make a countdown                                                                          |          |
|                                          | 2) See that $OK'$ appears indicting that the operation is over                                             |          |
| STID 2                                   | 2) See that OK appears, indefing that the operation is over.                                               | 1        |
| 511K-3                                   | Use it to suppry toner from the toner cartinge (H 1/MC) to the toner outer assembly.                       | 1        |

|            | COPIER>FUNCTION>INSTALL (iR C6800/C5800)                                                                                                    |       |
|------------|----------------------------------------------------------------------------------------------------|-------|
| Subheading | Contents                                                                                                    | Level |
| SPLY-H-3   | <ul> <li>Use it to supply toner from the toner cartridge (HY/MC) to the toner buffer assembly.</li> <li>1) Select the item to highlight, and press the OK key to start operation.</li> <li>the machine will start operation.</li> <li>the machine will start a countdown.</li> <li>2) See that 'OK' appears, indicating that the operation is over.</li> </ul>                                                                                                    | 1     |
| AINR-OFF   | Use it to enable or disable initial multiple rotation used for installation<br>You can disable initial multiple rotation if you are concerned about the image formation<br>sequence (i.e., forming a patch or executing Dmax/Dhalf), which can soil or wear out<br>internal components during installation work).<br>If the color toner set-up run (FUNCTION>INSTALL>INSET-3) ends fully normally,<br>the setting herein will automatically be cancelled (to prevent faults that otherwise could<br>occur if the function is not manually switched back); if the run failed to end, however,<br>the initial multiple rotation function will remain disabled.<br>Settings range<br>0: enable initial multiple rotation<br>1: disable initial multiple rotation (item under DC controller)<br>at time of shipment: factory adjustment value<br>upon RAM initialization: 0 | 1     |
| E-RDS      | Use it to select whether to use E-RDS.<br>Selects whether to use E-RDS (Embedded-RDS) to send device counter/fault/<br>consumable information to a sales company's server by SOAP protocol.<br>Setting value<br>0: Do not use E-RDS.<br>1: Use E-RDS.<br>[Factory setting / After RAM clear: 0]                                                                                                    | 1     |
| RGW-PORT   | Use it to specify a port number for the sales company's server used for E-RDS.<br>Setting range<br>1 to 65535<br>[Factory setting / After RAM clear: 443]                                                                                                    | 1     |
| COM-TEST   | Use it to check a connection to the sales company's server used for E-RDS.<br>Attempts to make a connection to the sales company's server used for E-RDS.<br>Result:<br>OK: Can be connected<br>NG: Cannot be connected                                                                                                    | 1     |
| COM-LOG    | Use it to display the detail results of a communication test with the sales company's server used for E-RDS.<br>Switches the screen to display information of a connection error with the sales company's server. Displays a date, time, error code, and error information for the error.<br>Maximum number of logs: 30<br>Error information: 128 characters maximum (NULL is not included.)                                                                                                    | 1     |
| RGW-ADR    | Use it to specify a URL for the sales company's server used for E-RDS.<br>[Factory setting / After RAM clear: https://a01.ugwdevice.net/ugw/agentif010]                                                                                                    | 1     |

#### 2. CCD <iR C6800/iR C5800>

T-16-81

| COPIER>FUNCTION>CCD (iR C6800/iR C5800) |                                                                                                    |       |
|-----------------------------------------|----------------------------------------------------------------------------------------------------|-------|
| Subheading                              | Contents                                                                                                    | Level |
| DF-WLVL1/2                              | Use it to adjust the ADF white level.                                                                                                    |       |
|                                         | Method of Operation                                                                                                    |       |
|                                         | <ol> <li>Place the type of original most often used by the user on the copyboard glass, and perform the following service mode item: COPIER&gt;FUNCTION&gt;CCD&gt;DF-WLVL1. (In response, the machine will read the white level for book mode, checking the transmission quality of the glass for book mode).</li> <li>Place the type of original most often used by the user in the DF, and perform the following service mode item: COPIER&gt;FUNCTION&gt;CCD&gt;DF-WLVL2. (In response, the machine will read the white level for DF-WLVL2. (In response, the machine will read the white level for DF mode (stream reading mode), checking the transmission quality of the reading glass by reading both sides of the original.) face reading: computes DETAB-R/G/B</li> </ol> | 1     |
|                                         | hack reading: computes DFTAR2-R/G/B                                                                                                    |       |
|                                         | Be sure to execute this item in combination with item 2.                                                                                                    |       |

#### 3. LASER <iR C6800/iR C5800>

#### T-16-82

| COPIER>FUNCTION>LASER (iR C6800/iR C5800) |                                                                                                    |       |
|-------------------------------------------|----------------------------------------------------------------------------------------------------|-------|
| Subheading                                | Contents                                                                                                    | Level |
| POWER                                     | Use it to turn on the laser for adjustment of the laser power.<br>1) Select the item to highlight.<br>2) Press the OK key.<br>To stop, press the Stop key. | 1     |

#### 4. DPC <iR C6800/iR C5800>

#### T-16-83

| COPIER>FUNCTION>DPC (iR C6800/iR C5800) |                                                                                                    |       |
|-----------------------------------------|----------------------------------------------------------------------------------------------------|-------|
| Subheading                              | Contents                                                                                                    | Level |
| DPC                                     | Use it to execute potential control.<br>Select the item to highlight, and press the OK key to perform the operation. (The<br>operation will stop automatically.).                          | 1     |
| OFST                                    | Use it to adjust the offset value of the potential measurement circuit.<br>Select the item to highlight, and press the OK key to start operation. (The operation will stop automatically.) | 1     |

#### 5. CST <iR C6800/iR C5800>

| COPIER>FUNCTION>CST (iR C6800/iR C5800) |                                                                                                    |       |
|-----------------------------------------|----------------------------------------------------------------------------------------------------|-------|
| Subheading                              | Contents                                                                                                    | Level |
| MF-A4R,MF-<br>A6R,MF-A4                 | Use it to register the paper width basic value for the manual feeder.<br>A4R width: 210 mm, A6R width: 105 mm, A4 width: 297 mm<br>To make fine adjustments after registering the basic value, use the following service<br>mode item: COPIER>ADJUS'T>CST-ADJ>MF-A4, RMF-A6R, MF-A4.<br>Method of Operation<br>1) Place A4R paper in the manual feeder, and adjust the side guide to the A4R width.<br>2) Using this service mode, select 'MF-A4R' to highlight, and press the OK key so that<br>the value will be registered after auto adjustment. | 1     |
|                                         | 3) Likewise, perform steps 1) and 2) above to register basic values for A6R and A4.                                                                                                    |       |

## 6. CLEANING <iR C6800/iR C5800>

T-16-85

| COPIER>FUNCTION>CLEANING (iR C6800/iR C5800) |                                                                                                    |       |
|----------------------------------------------|----------------------------------------------------------------------------------------------------|-------|
| Subheading                                   | Contents                                                                                                    | Level |
| TBLT-CLN                                     | Use it to clean the intermediate transfer belt.<br>By removing foreign matter (e.g., fingerprints, oils, paper lint) from the intermediate<br>transfer belt, a number of image faults may be prevented.<br>Method of Operation<br>Select the item to highlight, and press the OK key to start the operation. (The operation<br>will stop automatically.)<br>Cleaning continues for about 80 sec, and will stop automatically.                                                                                                    | 1     |
| WIRE-CLN                                     | Use it to cause cleaning of all charging wires at the same time 5 times continuously.<br>Operation<br>1) Select the item, and press the OK key.<br>- The notation changes to 'ACTIVE', and the machine starts wire cleaning.<br>2) Press the OK key once again to stop rotation.                                                                                                    | 1     |
| WIRE-EX                                      | Use it to clean the primary charging wire/pre-transfer charging wire (a single round trip).<br>The primary charging wire/pre-transfer charging wire may be cleaned for a signal round<br>trip. Normally, the wire is cleaned by 5 round trips (about 3 min); on the other hand, the<br>single trip in this mode will take no more than about 40 sec.)<br>Method of Operation<br>WIRE-EX<br>1) Select the item, and press the OK key.<br>- The notation changes to 'ACTIVE', and the machine starts wire cleaning.<br>2) Stop the OK key once again to stop the rotation. | 1     |
| BK-BNDEX                                     | Use it to perform the black band sequence.<br>- a sequence of operations will be performed to clean the intermediate transfer belt to<br>prevent image faults (white spots) after filed servicing. The operation will take about 15<br>sec.<br>Method of Operation<br>1) Select the item, and press the OK key.<br>- The notation will change to 'ACTIVE', and the wire will be cleaned.<br>2) To end the operation, press the OK key once again.                                                                                                    | 2     |

### 7. FIXING <iR C6800/iR C5800>

| COPIER>FUNCTION>FIXING (iR C6800/iR C5800) |                                                                                                    |       |
|--------------------------------------------|----------------------------------------------------------------------------------------------------|-------|
| Subheading                                 | Contents                                                                                                    | Level |
| NIP-CHK                                    | Checking the Fixing Nip Width                                                                                                    |       |
|                                            | Operation                                                                                                    |       |
|                                            | 1) Register 'plain paper' or 'recycled paper' as the type of paper to use in the manual feed tray (in user mode, common settings>paper type).                                     |       |
|                                            | 2) Place A4/LTR plain paper or recycled paper in the manual feed tray.                                                                                                    |       |
|                                            | 3) Select this mode, and press the OK key (so that the paper will be picked from the manual feed tray).                                                                           | 1     |
|                                            | 4) See that the paper stops temporarily between the fixing rollers and then is delivered in about 10 sec.                                                                         | 1     |
|                                            | <ul><li>5) Check to see that the delivered paper shows a nip width that is within the standards.</li><li>6) If the nip width is not as indicated, adjust the following:</li></ul> |       |
|                                            | 6-1) Loosen the screw on the side where the nip is smaller, and tighten the screw on the other side as much.                                                                      |       |
|                                            | 7) When done, generate a test print (COPIER>TEST>PG>TYPE 6; grid).                                                                                                    |       |

# - Standards

- The difference between a and b must be 0.5 mm or less.
- Be sure to measure a and b at a point 15 to 20 mm from the edge of the paper.
- The arrow in the figure indicates the direction of paper movement.

## 

NIP-CHK is a service mode item used to check the nip width of the fixing roller. The nip is adjusted to a high degree of accuracy before the machine is shipped out of the factory, and it cannot be adjusted in the field. Do not turn the 2 hex bolts [1] found on the delivery side of the fixing assembly. If you turned it by mistake, be sure to turn it back to its initial position.

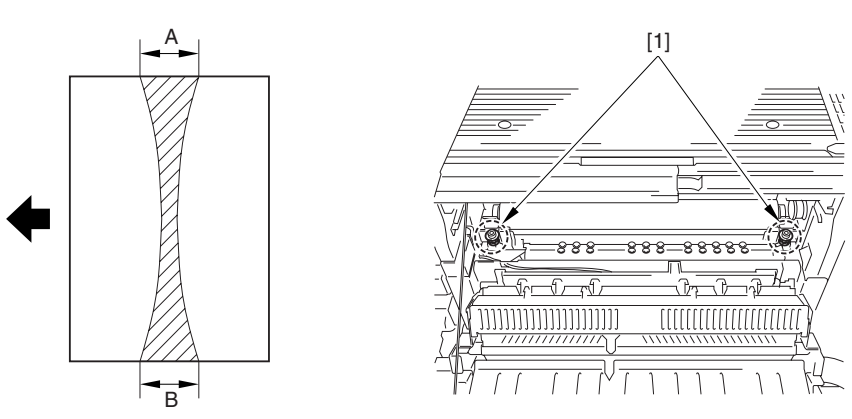

F-16-21

#### 8. PANEL <iR C6800/iR C5800>

|            | COPIER>FUNCTION>PANEL (iR C6800/iR C5800)                                                                                                    |       |
|------------|----------------------------------------------------------------------------------------------------|-------|
| Subheading | Contents                                                                                                    | Level |
| LCD-СНК    | <ul> <li>Check the LCD for missing dots.</li> <li>Method of Operation</li> <li>1) Select the item, and press the OK key to start the operation.</li> <li>In response, the front of the touch panel goes on as follows: white, black, red, green, blue.</li> <li>2) Press the Stop key to stop the operation. (If a printer model, press the Clear key.)</li> </ul>                                                | 1     |
| LED-CHK    | Checking the LEDs on the control panel<br>Method of Operation<br>1) Select the item, and press the OK key to start the operation.<br>See that the LEDs go on in turn.<br>2) Press 'LED-OFF' to stop the operation.                                                                                                    | 1     |
| LED-OFF    | Use it to check the LCD for missing dots.<br>Method of Operation<br>1) Select the item to stop the check under 'LED-CHK'.                                                                                                    | 1     |
| КЕҮ-СНК    | Use it to check the key inputs.<br>Method of Operation<br>1) Select 'KEY-CHK' so that the numbers/names of the input keys will be indicated.<br>2) Press any key to check; if normal, the touch panel will show its corresponding character.<br>(See the table below.)<br>3) Select 'KEY-CHK' to end the operation.                                                                                               | 1     |
| тоиснснк   | Use it to adjust the coordinates of the analog touch panel.<br>Method of Operation<br>- use it to match the points of press on the touch panel and the coordinates of the LCD.<br>- perform this service mode if you have replaced the LCD.<br>1) Select 'TOUCH CHK' to highlight, and press the OK key.<br>2) Press the symbol '+' appearing on the touch panel in sequence (9 points) to end the<br>adjustment. | 1     |

## - Numbers and Names of the Input Keys

| Key           | Indication on the screen |
|---------------|--------------------------|
| 0 to 9, #, *  | 0 to 9, #, *             |
| Reset         | RESET                    |
| Stop          | STOP                     |
| User mode     | USER                     |
| Start         | START                    |
| Power save    | STAND BY                 |
| Clear         | CLEAR                    |
| ID            | ID                       |
| Help          | ?                        |
| Counter Check | BILL                     |

#### 9. PART-CHK <iR C6800/C5800>

| COPIER>FUNCTION>PART-CHK (iR C6800/C5800) |                                                                                           |       |
|-------------------------------------------|-------------------------------------------------------------------------------------------|-------|
| Subheading                                | Contents                                                                                  | Level |
| CL                                        | Use it to select the clutch whose operation you want to check.                            |       |
|                                           | (between 1 and 10; 4 through 10 are spares)                                               |       |
|                                           | Method of Operation                                                                       |       |
|                                           | 1) Select the item.                                                                       |       |
|                                           | 2) Enter the code of the clutch you want using the keypad.                                |       |
|                                           | 1: color developing clutch                                                                |       |
|                                           | 2: color toner supply clutch                                                              | 1     |
|                                           | 3: black developing clutch                                                                |       |
|                                           | 8: deck feed clutch                                                                       |       |
|                                           | 9: deck pickup clutch                                                                     |       |
|                                           | 4 to 7,10: spare                                                                          |       |
|                                           | 3) Press the OK key.                                                                      |       |
|                                           | 4) Press 'CL-ON' to check the operation.                                                  |       |
| CL-ON                                     | Use it to start checking the clutch operation.                                            |       |
|                                           | Method of Operation                                                                       | 1     |
|                                           | 1) Select the item, and presses the OK key so that the clutch goes on and off as follows: | 1     |
|                                           | ON for 0.5 sec>OFF for 10 sec>ON for 0.5 sec>OFF for 10 sec>ON for 0.5 sec>OFF            |       |
| FAN                                       | Use it to select the clutch whose operation you want to check.                            |       |
|                                           | (between 1 and 10; 4 through 10 are spares)                                               |       |
|                                           | Method of Operation                                                                       |       |
|                                           | 1) Select the item.                                                                       |       |
|                                           | 2) Enter the code of the clutch you want to check using the keypad.                       |       |
|                                           | 1: primary charging suction fan (FM1)                                                     |       |
|                                           | 2: primary charging exhaust fan (FM2)                                                     |       |
|                                           | 3: feed fan 3 (FM11), feed fan 4 (FM12)                                                   |       |
|                                           | 4: feed fan 1 (FM3); feed fan 2 (FM4)                                                     |       |
|                                           | 5: fixing heat exhaust fan (FM5)                                                          | 1     |
|                                           | 6: delivery cooling fan 1 (FM6)                                                           |       |
|                                           | 7: process unit cooling fan (FM7)                                                         |       |
|                                           | 8: spare                                                                                  |       |
|                                           | 9: power supply cooling fan (FM9)                                                         |       |
|                                           | 10: delivery cooling fan 2 (FM10)                                                         |       |
|                                           | 4 through 10: spare                                                                       |       |
|                                           | 3) Press the OK key.                                                                      |       |
|                                           | 4) Press 'CL-ON' to check the operation.                                                  |       |

|            | COPIER>FUNCTION>PART-CHK (iR C6800/C5800)                                               |       |
|------------|-----------------------------------------------------------------------------------------|-------|
| Subheading | Contents                                                                                | Level |
| FAN-ON     | Use it to start the operation of the fan                                                |       |
|            | Method of Operation                                                                     |       |
|            | 1) Select the item, and press the OK key to start the following:                        |       |
|            | in the case of FAN= 1,2,5,7,10                                                          | 1     |
|            | for 10 sec, ON at full speed>for 10 sec, ON at half-speed>standby                       | 1     |
|            | Copier Heat Exhaust Fan, Delivery Cooling Fan, Manual Feed Cooling Fan                  |       |
|            | in the case of $FAN=3,4,6,9$                                                            |       |
|            | for 10 sec, ON at full speed>standby                                                    |       |
| MTR        | Use it to select the clutch whose operation you want to check.                          |       |
|            | between 1 and 32; the following are spares: 16, 24, 29, 30, 31, 32                      |       |
|            | Method of Operation                                                                     |       |
|            | 1) Select the item.                                                                     |       |
|            | 2) Enter the code of the clutch using the keypad.                                       |       |
|            | 1: polygon motor (M1)                                                                   |       |
|            | 2: drum/11B motor (M2)                                                                  |       |
|            | 3: developing motor (M3)                                                                |       |
|            | 4: IIXing motor (M4)                                                                    |       |
|            | 5: developing rotary motor (M5)                                                         |       |
|            | 7: spare                                                                                |       |
|            | 8: registration motor (M8)                                                              |       |
|            | 9: external delivery motor (M9)                                                         |       |
|            | 10: duplex reversal motor (M10)                                                         |       |
|            | 11: duplex left motor (M11)                                                             |       |
|            | 12: duplex middle motor (M12)                                                           |       |
|            | 13: duplex right motor (M12)                                                            |       |
|            | 14: right deck pull-off motor (M14)                                                     |       |
|            | 15: vertical path motor (M15)                                                           | 1     |
|            | 16: spare                                                                               | 1     |
|            | 17: right deck pickup motor (M17)                                                       |       |
|            | 18: left deck pickup motor (M18)                                                        |       |
|            | 19: cassette pickup motor (M19)                                                         |       |
|            | 20: secondary transfer outside roller shift motor (M20)                                 |       |
|            | 21: ITB cleaner shift motor (M21)                                                       |       |
|            | 22: outside heating roller shift motor (M22)                                            |       |
|            | 23: hopper stirring motor (M23)                                                         |       |
|            | 24: spare                                                                               |       |
|            | 25: black goner supply motor (M25)                                                      |       |
|            | 26: primary charging wire cleaning motor (M26)                                          |       |
|            | 27: pre-transfer charging wire cleaning motor (M27)                                     |       |
|            | 28: horizontal registration motor (M28)                                                 |       |
|            | 35: deck main motor(M101)                                                               |       |
|            | 36: shift motor                                                                         |       |
|            | 29 to 34: Reserve                                                                       |       |
|            |                                                                                         |       |
|            | 3) Press the OK key.                                                                    |       |
|            | 4) Press 'CL-ON' to check the operation.                                                |       |
| MTR-ON     | Use it to start the operation of the motor.                                             |       |
|            | Method of Operation                                                                     |       |
|            | 1) Select the item, and press the OK key.                                               |       |
|            | 2) - in the case of MTR=1 through 4, 6, 8 through 15, 17 through 19, 23, 25 through 28, |       |
|            | for 10 sec, ON>end                                                                      | 1     |
|            | - in the case of MTR=20 through 22,                                                     |       |
|            | for 5 sec, ON>end                                                                       |       |
|            | - in the case of MTR=5,                                                                 |       |
|            | HP search start>end                                                                     |       |

| COPIER>FUNCTION>PART-CHK (iR C6800/C5800) |                                                                                           |       |
|-------------------------------------------|-------------------------------------------------------------------------------------------|-------|
| Subheading                                | Contents                                                                                  | Level |
| SL                                        | Use it to select the solenoid whose operation you want to check.                          |       |
|                                           | between 1 and 15                                                                          |       |
|                                           | Method of Operation                                                                       |       |
|                                           | 1) Select the item.                                                                       |       |
|                                           | 2) Enter the code of the solenoid using the keypad.                                       |       |
|                                           | 1: manual feed pickup solenoid (SL1)                                                      |       |
|                                           | 2: fixing web solenoid (SL2)                                                              |       |
|                                           | 3: reversal shift solenoid (SL3)                                                          |       |
|                                           | 4: left deck confluence solenoid (SL4)                                                    |       |
|                                           | 5: delivery solenoid (SL5)                                                                |       |
|                                           | 6: deck (right) pickup solenoid (SL6)                                                     |       |
|                                           | 7: deck (left) pickup solenoid (SL7)                                                      | 1     |
|                                           | 8: cassette 3 pickup solenoid (SL8)                                                       |       |
|                                           | 9: cassette 4 pickup solenoid (SL9)                                                       |       |
|                                           | 10: developing rotary fixing solenoid (SL10)                                              |       |
|                                           | 11: patch image read sensor shutter solenoid (SL1C)                                       |       |
|                                           | 12: ATR sensor shutter solenoid (SL2C)                                                    |       |
|                                           | 14: deck pickup roller release solenoid(SL101)                                            |       |
|                                           | 15: deck open solenoid                                                                    |       |
|                                           | 13 : spare                                                                                |       |
|                                           | 3) Press the OK key.                                                                      |       |
|                                           | 4) Press 'SL-ON' to check the operation.                                                  |       |
| SL-ON                                     | Use it to start the operation of the solenoid.                                            |       |
|                                           | Method of Operation                                                                       | 1     |
|                                           | 1) Select the item, and press the OK key so that the solenoid goes on and off as follows: | 1     |
|                                           | for 0.5 sec, ON>for 0 sec, OFF>for 0.5 sec, ON>for 10 sec, OFF>for 0.5 sec, ON>OFF        |       |

## 10. CLEAR <iR C6800/iR C5800>

|            | COPIER>FUNCTION>CLEAR (iR C6800/iR C5800)                                              |       |  |
|------------|----------------------------------------------------------------------------------------|-------|--|
| Subheading | Contents                                                                               | Level |  |
| ERR        | Use it to clear an error code (E000, E001, E002, E003).                                |       |  |
|            | Method of Operation                                                                    | 1     |  |
|            | 1) Select the item, and press the OK key.                                              | 1     |  |
|            | 2) Turn off and then on the main power.                                                |       |  |
| DC-CON     | Use this item to reset the RAM on the DC controller PCB.                               |       |  |
|            | The RAM will not actually be reset until the main power switch has been turned off and |       |  |
|            | then on.                                                                               |       |  |
|            | Method of Operation                                                                    |       |  |
|            | print out the service mode settings using the following service mode item:             | 1     |  |
|            | COPIER>FUNCTION>MISC-P>P-PRINT.                                                        |       |  |
|            | 2) Select the item, and press the OK key.                                              |       |  |
|            | 3) Turn off and then on the main power switch.                                         |       |  |
|            | 4) As necessary, enter the settings that have been printed out using 'P-PRINT'.        |       |  |
| R-CON      | Use it to reset the RAM on the reader controller PCB.                                  |       |  |
|            | Method of Operation                                                                    |       |  |
|            | The RAM will not be cleared until the main power switch has been turned off and then   |       |  |
|            | on again.                                                                              | 1     |  |
|            | 2) Select the item, and press the OK key.                                              |       |  |
|            | 3) Turn off and then on the main power.                                                |       |  |
|            | 4) As necessary, enter the settings printed out using 'PRINT'.                         |       |  |
| JAM-HIST   | Use it to reset the jam history.                                                       |       |  |
|            | The jam history will not be reset until the OK key is pressed.                         | 1     |  |
|            | Method of Operation                                                                    | 1     |  |
|            | 1) Select the time, and press the OK key.                                              |       |  |

| a          |                                                                                                    |       |
|------------|----------------------------------------------------------------------------------------------------|-------|
| Subheading | Contents                                                                                                    | Level |
| ERR-HIST   | Use it to reset the error history.                                                                                                    |       |
|            | The error history will not be cleared until the OK key is pressed.                                                                                      | 1     |
|            | Method of Operation                                                                                                    |       |
|            | 1) Select the field, and pless the OK Key.                                                                                                    |       |
| PWD-CLK    | Use it to initialize the password of the system administrator.                                                                                          |       |
|            | Method of Operation                                                                                                    | 1     |
|            | 1)Select the item and press the OK key                                                                                                    |       |
| ADDC DV    | Les it te meet the address healt date                                                                                                    |       |
| ADKS-BK    | Use it to reset the address book data.                                                                                                    |       |
|            | and then on                                                                                                    | 1     |
|            | 1) Select the item and press the OK key                                                                                                    | 1     |
|            | 2) Turn off and then on the main power switch                                                                                                    |       |
| CNT MCON   | 2) Furth off and then off the main power switch.                                                                                                    |       |
| CN1-MCON   | Use it to reset the counter readings controlled by the main controller PCB (main) for                                                                   |       |
|            | Service work.                                                                                                    | 1     |
|            | (For the counters whose readings will be reset, see the list under COONTEX mode.)<br>The counter readings will not be reset until the OK key is pressed |       |
|            | The counter readings with not be reset until the OK Key is pressed.                                                                                     |       |
| CNT-DCON   | Use it to reset the readings of the following counters controlled by the DC controller                                                                  |       |
|            | PUB:                                                                                                    |       |
|            | - COPIER> COUNTER> DRBL-2> SORT                                                                                                    |       |
|            | - COPIER> COUNTER> DRDL- 2> FIN-STPR<br>CODIED> COUNTED> DDBL- 2> EIN DDDI                                                                              | 1     |
|            | CODIER> COUNTER> DRBL 2> FIN-FDDL                                                                                                    | 1     |
|            | COPIER> COUNTER> DRBL 2> SADDLE                                                                                                    |       |
|            | The counter readings will not be initialized until the OK key is pressed                                                                                |       |
|            | 1) Select the item and press the OK key                                                                                                    |       |
| OPTION     | Use it to reset the service mode settings (OPTION) back to their default settings (as                                                                   |       |
| or non     | when initializing the RAM)                                                                                                    |       |
|            | The settings will not be reset until the OK key is pressed                                                                                              |       |
|            | The data that will be reset is data on the main controller. DC controller, and reader                                                                   |       |
|            | controller.                                                                                                    | 1     |
|            | Method of Operation                                                                                                    | -     |
|            | 1) Print out the settings using the following service mode item:                                                                                        |       |
|            | COPIER>FUNCTION>MISC-P>P-RING.                                                                                                    |       |
|            | 2) Select the item, and press the OK key.                                                                                                    |       |
| MMI        | Use it to reset the following settings in user mode.                                                                                                    |       |
|            | - backup data (user settings) used to back up the copier control panel                                                                                  |       |
|            | - backup data (user settings) on common settings                                                                                                    |       |
|            | - backup data (user settings) of various type expect on fax                                                                                             |       |
|            | The settings will not be reset until the main power switch has been turned off and then                                                                 | 1     |
|            | on.                                                                                                    |       |
|            | Method of Operation                                                                                                    |       |
|            | 1) Select the item, and press the OK key.                                                                                                    |       |
|            | 2) Turn off and then on the main power.                                                                                                    |       |
| MN-CON     | Use it to initialize the RAM on the main controller board SRAM board.                                                                                   |       |
|            | - The contents of the RAM will not be initialized until the main power switch has been                                                                  |       |
|            | turned off and then on.                                                                                                    |       |
|            | - Performing this item will initialize all data on the SRAM board. In other words, the file                                                             |       |
|            | management information for the hard disk will also be initialized, making reading of                                                                    |       |
|            | images from the hard disk impossible. If you need to perform this mode, be sure that the                                                                |       |
|            | user is well aware of this fact.                                                                                                    | 1     |
|            | Method of Operation                                                                                                    |       |
|            | 1) Print out the service mode settings using the following service mode settings:                                                                       |       |
|            | COPIER>FUNCTION>MISC-P>P-PRINT.                                                                                                    |       |
|            | 2) Select the item, and press the OK key. In response, the machine will automatically                                                                   |       |
|            |                                                                                                    |       |

| COPIER>FUNCTION>CLEAR (iR C6800/iR C5800) |                                                                                                    |       |
|-------------------------------------------|----------------------------------------------------------------------------------------------------|-------|
| Subheading                                | Contents                                                                                                    | Level |
| CARD                                      | Use it to reset card ID-related data (group).<br>The card ID-related data will not be cleared until the main power switch has been turned<br>off and then on.<br>Method of Operation<br>1) Select the item, and press the OK.<br>2) Turn off and then on the main power switch.                                                                                                    | 1     |
| W-TN-CLR                                  | Use it to reset a waste toner box full alert/error.<br>If you have replaced the waste toner box, execute this item to reset the alert/error and<br>initialize the counter used for the waste toner box detection mechanism.                                                                                                    | 1     |
| LANG-ERR                                  | Use it to clear language-related errors.<br>Recovers from an error and makes the language setting back to the default setting when<br>a language-related error occurs after the language is changed to a different language.                                                                                                    | 1     |
| SND-STUP                                  | Use it to initialize the setting for the transmission reading. (Execute this item when you switch language settings.)                                                                                                    | 2     |
| CA-KEY                                    | <ul> <li>Use it to delete all the CA certificates and key pairs at once.</li> <li>Deletes all the CA certificates and key pairs at once when a serviceman replaces or discards a device. A CA certificate is used for the MEAP application that uses E-RDS and SSL client. A key pair is used for IPP, RUI, and MEAP SSL function.</li> <li> • If this operation is not performed when a device is replaced or discarded, the CA certificate and key pair additionally registered by a user are left in the HDD, which is a problem in terms of security. A serviceman should therefore perform this operation. • Be sure to make sure that "OK" is displayed after performing this operation. If "NG" is displayed, the data may not be correctly deleted, and it is necessary to surely delete the CA certificate and key pair additionally registered by a user. When the data is deleted by mistake, a user needs to reinstall the SSL server certificate. When no data is additionally installed by a user, this operation places the machine in the same status as factory setting and gives no affect to the user. </li> <li> Operation procedure 1) Select this item and press the OK key. 2) When the data is normally cleared, "OK" is displayed. 3) Turn the main power OFF/ON. </li> <li> <b>Reference:</b> Turning the power OFF/ON extracts the CA certificate and key pair, registered at factory setting, from an archived file (/BOOTDEV/KCMNG) so that they can be used for the above functions (E-RDS/SSL functions). </li> </ul> | 2     |

## 11. MISC-R <iR C6800/C5800>

T-16-91

| COPIER>FUNCTION>MISC-R (iR C6800/C5800) |                                                                                                    |       |
|-----------------------------------------|----------------------------------------------------------------------------------------------------|-------|
| Subheading                              | Contents                                                                                                    | Level |
| SCANLAMP                                | Use it to check the activation of the scanning lamp.<br>Method of Operation<br>1) Select the item.<br>2) Press the OK key so that the scanning lamp will go on and remain on for 3 sec. | 1     |

## 12. MISC-P <iR C6800/iR C5800>

| COPIER>FUNCTION>MISC-P (iR C6800/iR C5800) |                                                                                                    |       |
|--------------------------------------------|----------------------------------------------------------------------------------------------------|-------|
| Subheading                                 | Contents                                                                                                    | Level |
| P-PRINT                                    | Use it to print out the service mode settings.                                                                                              |       |
|                                            | Method of Operation                                                                                                    |       |
|                                            | 1) Select the item.                                                                                                    | 1     |
|                                            | 2) Press the OK key to print out the service mode settings.                                                                                 |       |
|                                            | Printing will start in about 15 sec.                                                                                                    |       |
| KEY-HIST                                   | Use it to print out the control panel key input history.                                                                                    |       |
|                                            | 1) Select the item.                                                                                                    | 1     |
|                                            | 2) Press the item to print out the history.                                                                                                 |       |
| HIST-PRT                                   | Use it to print out the jam history and the error history.                                                                                  |       |
|                                            | 1) Select the item.                                                                                                    | 1     |
|                                            | 2) Press the OK key to print out the histories.                                                                                             |       |
| TRS-DATA                                   | Use it to move data received in memory to a data Box.                                                                                       |       |
|                                            | 1) Select the item.                                                                                                    | 1     |
|                                            | 2) Press the OK key to move the data.                                                                                                    |       |
| USER-PRT                                   | Use it to print out a list of user mode settings.                                                                                           |       |
|                                            | Method of Operation                                                                                                    |       |
|                                            | 1) Select the item.                                                                                                    | 1     |
|                                            | 2) Press the OK key to print out the service mode settings.                                                                                 |       |
|                                            | Printing will start in about 3 sec.                                                                                                    |       |
| LBL-PRNT                                   | Use it to print out the service label.                                                                                                    |       |
|                                            | Method of Operation                                                                                                    | 1     |
|                                            | 1) Select the item.                                                                                                    | 1     |
|                                            | 2) Press the OK key to print out the service mode settings.                                                                                 |       |
|                                            | Printing will start in about 15 sec.                                                                                                    |       |
| PRE-EXP                                    | Use it to check the activation of the pre-exposure lamp (LED).                                                                              |       |
|                                            | Uperation                                                                                                    |       |
|                                            | 1)Press the OK key so that the individual operations are performed for several seconds.                                                     |       |
|                                            | and the execution stops automatically (full activation)                                                                                     |       |
|                                            | 3) Press the $OK$ key to generate a printout                                                                                                | 1     |
|                                            | 5) ress the OK key to generate a printout.                                                                                                  |       |
|                                            | Reference                                                                                                    |       |
|                                            | If a fault is noted on the photosensitive drum as the result of activating the pre-exposure                                                 |       |
|                                            | lamp, rotate the drum.                                                                                                    |       |
| DEV-DR-Y/M/                                | Use it to move the developing rotary to the point of toner cartridge $(Y/M/C)$                                                              |       |
| С                                          | replacement.                                                                                                    |       |
|                                            | Method of Operation                                                                                                    |       |
|                                            | 1) Select the item.                                                                                                    |       |
|                                            | 2) Press the OK key so that the developing rotary will move to the point of toner                                                           |       |
|                                            | cartridge (Y) replacement.                                                                                                    |       |
|                                            |                                                                                                    | 1     |
|                                            | The machine is set in such a way that the user will not be able to remove a toner cartridge                                                 |       |
|                                            | if it still contains toner. The cartridge may be removed by moving the developing rotary                                                    |       |
|                                            | to the point of access only when the cartridge has run out of toner.                                                                        |       |
|                                            | The use of this service mode item enables the user to move the developing rotary to the                                                     |       |
|                                            | point of access so that the 1 toner carringe may be removed regardless of the presence/                                                     |       |
|                                            |                                                                                                    |       |
| D-PKINT                                    | D-PKINI<br>Use it to generate printents in service mode (DISDI AV)                                                                          |       |
|                                            | Use it to generate printouts in service mode (DISPLAI).<br>This mode is applicable to items indicated under DISPLAV for output of printouts | 1     |
|                                            | (excluding those generated by P_PRINT/I RI _PRINT/HIST DDINT and AI ADM)                                                                    |       |
|                                            | (chemican guide generated by F FRITT/LDD FRITT/HIST-FRITT and ALARWI).                                                                      |       |

|            | COPIER>FUNCTION>MISC-P (iR C6800/iR C5800)                                                                                                    |       |
|------------|----------------------------------------------------------------------------------------------------|-------|
| Subheading | Contents                                                                                                    | Level |
| 1ATVC-EX   | <ul> <li>Use it to force primary ATVC.</li> <li>If you have replaced the intermediate transfer belt, perform this item.</li> <li>Method of Operation</li> <li>1) Select the item,.</li> <li>2) Press the OK key to start the operation. (The operation will end in about 1 min.)</li> </ul>                                                                                              | 1     |
| ENV-PRT    | Use it to print out a log on the changes that may have taken place in machine inside<br>temperature/humidity and fixing temperature.<br>The log shows changes in machine inside temperature/humidity and fixing temperature<br>(middle) as colleted from the output of the environment sensor and non-contact<br>thermistor.                                                             | 1     |
| 1TR-ROT    | Use it to execute idle rotation of the primary transfer roller.<br>Use it to force idle rotation of the primary transfer roller while applying a primary<br>transfer bias so as to prevent a fault in primary transfer ATVC otherwise caused by<br>changes in the environment.                                                                                                    | 1     |
| DR-P-ADJ   | Use it to adjust the phase shift of the photoactive drum.<br>Method of Operation<br>Use it to execute the adjustment sequence for a phase shift of the photosensitive drum.<br>Operation 1)Select the item to highlight, and press the OK key.<br>In response, the adjustment will start and the indication will change to 'ACTIVE'. At the<br>end, the indication will change to 'OK!'. | 1     |
| MAIN-DRV   | <ul><li>Use it to drive the intermediate transfer medium and the photosensitive drum for a specific period of time.</li><li>1) Select the item to highlight.</li><li>2) Press the OK key, and turn off and then on the power to start the operation. The operation will end in a specific period of time.</li></ul>                                                                      | 2     |
| ITB-ROT    | <ul><li>Use it to start idle rotation of the secondary transfer roller/intermediate transfer belt.</li><li>Perform idle rotation of the secondary roller and the intermediate transfer belt to prevent the intermediate belt from turning into a particular shape.</li><li>1) Select the item to highlight, and press the OK key to start the operation.</li></ul>                       | 2     |
| ATR-EX     | Force ATR control.<br>Use it to force ATR control if the correction value for ATR control is lost, as after E020<br>(field servicing) or after replacing the DC controller PCB.                                                                                                    | 2     |
| INTR-EX    | Use it to force initial rotation, as the first thing in the morning.<br>You can force the various image stabilization control mechanisms (usually performed<br>first thing in the morning during initial rotation) consisting of the following:<br>rotation control<br>single rotation ATVC<br>patch detection<br>Dmax<br>The operation takes about 1 min.                               | 2     |

### 13. SENS-ADJ <iR C6800/iR C5800>

| COPIER>FUNCTION>SENS-ADJ (iR C6800/iR C5800) |                                                                                |       |
|----------------------------------------------|--------------------------------------------------------------------------------|-------|
| Subheading                                   | Contents                                                                       | Level |
| STCK-LMT                                     | Adjusting the Position of the Shift Tray Full Sensor                           | 1     |
|                                              | The notation will be 'ON' when detecting the full condition; otherwise, 'OFF'. |       |

- Adjusting the Shift Tray Full Sensor Position
- 1) Loosen the screws [1], and temporarily fix both full sensors in place farthest from the paper.

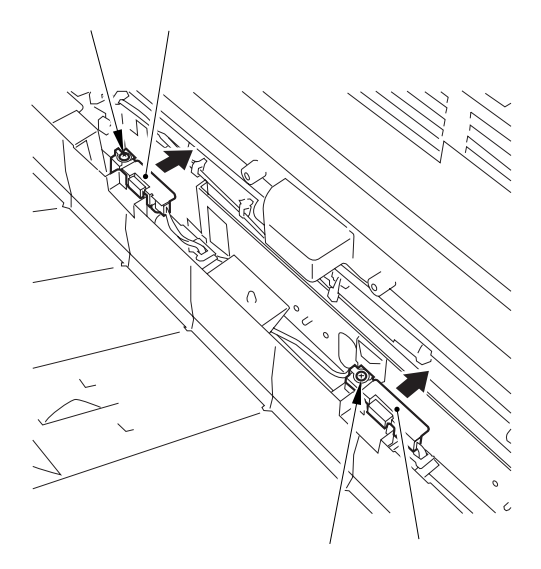

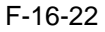

2) Place a stack of sheet about 60 mm high over the point of detection of either full sensor on the shift tray.

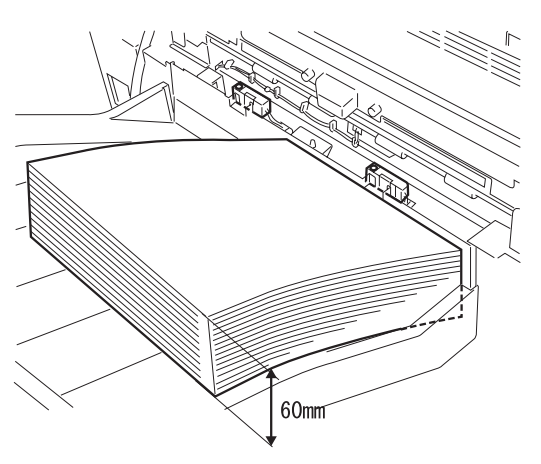

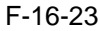

- 3) Select the item, and press the OK key.
- 4) While referring to the indication, move the sensor closer to the paper, and attach it where 'ON' goes on.

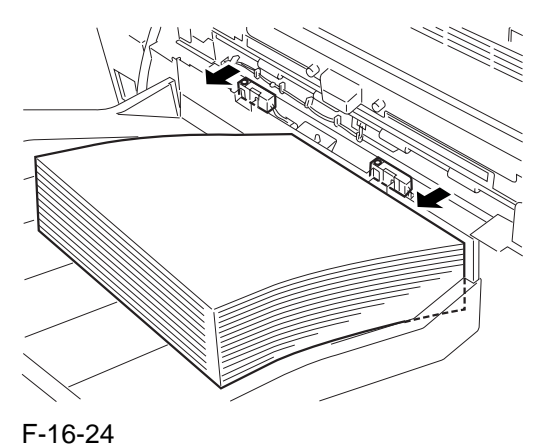

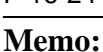

If 'ON' is not indicated when the full sensor is moved closest to the paper, keep adding a sheet of paper until 'ON' is indicated.

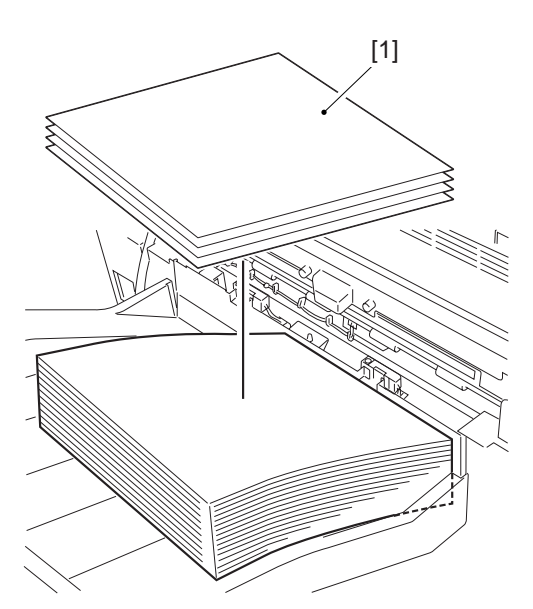

F-16-25

- 5) Move the other full sensor to the position of detection.
- 6) Perform step 4) on the other full sensor.
- 7) When done, press the Stop key.

### 14. SYSTEM <iR C6800/iR C5800>

|            | COPIER>FUNCTION>SYSTEM (iR C6800/iR C5800)                                                                                                    |       |
|------------|----------------------------------------------------------------------------------------------------|-------|
| Subheading | Contents                                                                                                    | Level |
| DOWNLOAD   | <ul> <li>Use it to switch to download mode.</li> <li>Method of Operation <ol> <li>Select the item.</li> <li>Press the OK key so that the machine will enter download mode and wait for a command (connection). (At his time, 'STAND-BY' or 'STANDBY' will appear next to the Level 3 item of DOWNLOAD.)</li> <li>Perform download work using the service support tool (The indication will read 'CONNECTED' while a communication is under way with the PC.)</li> <li>See that the notation has changed to 'HOLD' to indicate that the communication is over. (You may turn off the power when the indication is 'HOLD'.)</li> </ol></li></ul>                                                                                                    | 1     |
| СНК-ТҮРЕ   | Use it to select a partition number for execution of HD-CHECK.<br>Method of Operation<br>1) Select the item.<br>2) Select a partition number using the keypad.<br>0: check on and recovery of entire HDD<br>1: image storage area<br>2: general-purpose file storage area<br>3: PDL-related file storage area<br>4: firmware storage area<br>4: firmware storage area<br>3) PDL-related file refers to a file containing such management data as user settings<br>data, log data, PDL spool data, image data.<br>3) Press the OK key.                                                                                                    | 1     |
| HD-CHECK   | Use it to check the partition selected by CHK-TYPE and to repair a fault.<br>Method of Operation<br>1) Select the item.<br>2) Press the OK key.<br>3) Check the result. (1: OK, 2: NG (hardware), 3: NG (software), recovery sector/<br>alternate sector).                                                                                                    | 1     |
| HD-CLEAR   | <ul> <li>Use it to select the partition selected by CHK-TYPE.</li> <li>- if 0 or 4 is selected, the selection will be invalid.</li> <li>- if 1 is selected, the image management data stored in the SRAM area and the general-<br/>purpose file area will also be initialized.</li> <li>Method of Operation <ol> <li>Select the item.</li> <li>Press the OK key.</li> </ol> </li> <li>If '1: image storage area' or '3: PDL-related file storage area' is selected under 'CHK-TYPE' and <hd-clear> is performed, the initialization will take place only when the power has been turned off and then on again.</hd-clear></li> <li>The initialization will take about 5 min, during which the progress bar will grow longer gradually. You must never turn off the power while the progress bar is indicated.</li> </ul> | 1     |

## 16.5.1.2 COPIER List <iR C6870U/iR C5870U> 1. INSTALL <iR C6870U/iR C5870U>

T-16-95

| COPIER>FUNCTION>INSTALL (iR C6870U/iR C5870U) |                                                                                                    |       |
|-----------------------------------------------|----------------------------------------------------------------------------------------------------|-------|
| Subheading                                    | Contents                                                                                                    | Level |
| TONER-S                                       | Use it to stir the toner inside the developing assembly at time of installation.                                                       |       |
|                                               | Method of Operation                                                                                                    |       |
|                                               | 1) Select the item to highlight, and press the OK key.                                                                                 | 1     |
|                                               | - the machine starts operation.                                                                                                    |       |
|                                               | - the machine begins a countdown.                                                                                                    |       |
|                                               | 2) see that OK has appeared, indicating that the operation is over.                                                                    |       |
| STIR-Y/M/C                                    | Use it to stir the toner inside the toner cartridge (Y/M/C).<br>Select the item to highlight, and press the OK key to start operation. | 1     |
| INIT-Y/M/C                                    | Use it to cause the machine to read the initial value of the toner density signal (SGNL,                                               |       |
|                                               | REF) of Y/M/C.                                                                                                    | 1     |
|                                               | Select the item to highlight, and press the OK key to start the operation.                                                             |       |
| INIT-3                                        | Use it to cause the machine to read the initial value of the toner density signals (SGNL,                                              |       |
|                                               | REF) of 3 colors (YMC).                                                                                                    | 1     |
|                                               | Select the item to highlight, and press the OK key to start the operation.                                                             |       |
|                                               | Use to supply toner from the toner cartridge $(Y/M/C)$ to the toner buffer assembly for                                                |       |
| SPLY-H-Y/M/                                   | the first time.                                                                                                    | 1     |
| C                                             | Select the item to highlight, and press the OK key to start operation.                                                                 |       |
| CARD                                          | Use it to set up a card reader.                                                                                                    |       |
|                                               | 1 to 2001 (at time of shipment/upon RAM initialization: 0)                                                                             |       |
|                                               | Enter a number for the cards, and press the OK key. (As many as 1000 cards each given                                                  | 1     |
|                                               | a number starting with the one you entered will be enabled for use.)                                                                   |       |
|                                               | At this time, the card control information (group ID and ID No.) is initialized.                                                       |       |
| KEY                                           | Use it to set the control key function.                                                                                                |       |
|                                               | 0: do not recognize control key function (as selected at time of shipment/upon RAM                                                     |       |
|                                               | initialization)                                                                                                    |       |
|                                               | 1: recognize control key function                                                                                                    | 1     |
|                                               | 1) Select the following, and enter '1': COPIER>INSTALL>KEY.                                                                            |       |
|                                               | 2) Turn off and then on the main power switch (so that the control key function will be                                                |       |
|                                               | recognized).                                                                                                    |       |
| INISET-Y/M/C                                  | Use it to set up the $Y/M/C$ color developing assemblies for the first time.                                                           |       |
|                                               | The series of operations needed to initialize the Y/M/C color developing assembly will                                                 |       |
|                                               | be performed at a time:                                                                                                    |       |
|                                               | Nethod of Operation                                                                                                    | 1     |
|                                               | 1) Select the field to highlight, and pless the OK key.                                                                                |       |
|                                               | - the machine will start a countdown                                                                                                   |       |
|                                               | 2) See that 'OK' appears, indicating that the operation is over.                                                                       |       |
| INISET-3                                      | Use it to set up the 3 (YMC) developing assemblies                                                                                     |       |
| 1110121-5                                     | The series of operations needed to initialize the 3 color (YMC) developing assemblies                                                  |       |
|                                               | will be performed at a time.                                                                                                    |       |
|                                               | 1) Select the item to highlight, and press the OK key.                                                                                 | 1     |
|                                               | - the machine will start operation.                                                                                                    |       |
|                                               | - the machine will make a countdown.                                                                                                   |       |
|                                               | 2) See that 'OK' appears, indicting that the operation is over.                                                                        |       |
| STIR-3                                        | Use it to supply toner from the toner cartridge (HY/MC) to the toner buffer assembly.                                                  | 1     |
| SPLY-H-3                                      | Use it to supply toner from the toner cartridge (HY/MC) to the toner buffer assembly.                                                  |       |
|                                               | 1) Select the item to highlight, and press the OK key to start operation.                                                              |       |
|                                               | - the machine will start operation.                                                                                                    | 1     |
|                                               | - the machine will start a countdown.                                                                                                  |       |
|                                               | 2) See that 'OK' appears, indicating that the operation is over.                                                                       |       |

|            | COPIER>FUNCTION>INSTALL (iR C6870U/iR C5870U)                                                                                                    |       |
|------------|----------------------------------------------------------------------------------------------------|-------|
| Subheading | Contents                                                                                                    | Level |
| AINR-OFF   | Use it to enable or disable initial multiple rotation used for installation<br>You can disable initial multiple rotation if you are concerned about the image formation<br>sequence (i.e., forming a patch or executing Dmax/Dhalf), which can soil or wear out<br>internal components during installation work).<br>If the color toner set-up run (FUNCTION>INSTALL>INSET-3) ends fully normally,<br>the setting herein will automatically be cancelled (to prevent faults that otherwise could<br>occur if the function is not manually switched back); if the run failed to end, however,<br>the initial multiple rotation function will remain disabled.<br>Settings range<br>0: enable initial multiple rotation<br>1: disable initial multiple rotation (item under DC controller)<br>at time of shipment: factory adjustment value<br>upon RAM initialization: 0 | 1     |
| E-RDS      | Use it to select whether to use E-RDS.<br>Selects whether to use E-RDS (Embedded-RDS) to send device counter/fault/<br>consumable information to a sales company's server by SOAP protocol.<br>Setting value<br>0: Do not use E-RDS.<br>1: Use E-RDS.<br>[Factory setting / After RAM clear: 0]                                                                                                    | 1     |
| RGW-PORT   | Use it to specify a port number for the sales company's server used for E-RDS.<br>Setting range<br>1 to 65535<br>[Factory setting / After RAM clear: 443]                                                                                                    | 1     |
| COM-TEST   | Use it to check a connection to the sales company's server used for E-RDS.<br>Attempts to make a connection to the sales company's server used for E-RDS.<br>Result:<br>OK: Can be connected<br>NG: Cannot be connected                                                                                                    | 1     |
| COM-LOG    | Use it to display the detail results of a communication test with the sales company's server used for E-RDS.<br>Switches the screen to display information of a connection error with the sales company's server. Displays a date, time, error code, and error information for the error.<br>Maximum number of logs: 30<br>Error information: 128 characters maximum (NULL is not included.)                                                                                                    | 1     |
| RGW-ADR    | Use it to specify a URL for the sales company's server used for E-RDS.<br>[Factory setting / After RAM clear: https://a01.ugwdevice.net/ugw/agentif010]                                                                                                    | 1     |

#### 2. CCD <iR C6870U/iR C5870U>

T-16-96

| COPIER>FUNCTION>CCD (iR C6870U/iR C5870U) |                                                                                                    |       |
|-------------------------------------------|----------------------------------------------------------------------------------------------------|-------|
| Subheading                                | Contents                                                                                                    | Level |
| DF-WLVL1/2                                | Use it to adjust the ADF white level.                                                                                                    |       |
|                                           | Method of Operation                                                                                                    |       |
|                                           | 1) Place the type of original most often used by the user on the copyboard glass, and perform the following service mode item: COPIER>FUNCTION>CCD>DF-WLVL1. |       |
|                                           | (In response, the machine will read the white level for book mode, checking the                                                                              |       |
|                                           | transmission quality of the glass for book mode).                                                                                                    |       |
|                                           | 2) Place the type of original most often used by the user in the DF, and perform the                                                                         | 1     |
|                                           | following service mode item: COPIER>FUNCTION>CCD>DF-WLVL2. (In response,                                                                                     |       |
|                                           | the machine will read the white level for DF mode (stream reading mode), checking the                                                                        |       |
|                                           | transmission quality of the reading glass by reading both sides of the original.)                                                                            |       |
|                                           | face reading: computes DFTAR-R/G/B                                                                                                    |       |
|                                           | back reading: computes DFTAR2-R/G/B                                                                                                    |       |
|                                           | Be sure to execute this item in combination with item 2.                                                                                                    |       |

#### 3. LASER <iR C6870U/iR C5870U>

#### T-16-97

| COPIER>FUNCTION>LASER (iR C6870U/iR C5870U) |                                                                                                    |       |
|---------------------------------------------|----------------------------------------------------------------------------------------------------|-------|
| Subheading                                  | Contents                                                                                                    | Level |
| POWER                                       | Use it to turn on the laser for adjustment of the laser power.<br>1) Select the item to highlight.<br>2) Press the OK key.<br>To stop, press the Stop key. | 1     |

#### 4. DPC <iR C6870U/iR C5870U>

#### T-16-98

| COPIER>FUNCTION>DPC (iR C6870U/iR C5870U) |                                                                                                    |       |
|-------------------------------------------|----------------------------------------------------------------------------------------------------|-------|
| Subheading                                | Contents                                                                                                    | Level |
| DPC                                       | Use it to execute potential control.<br>Select the item to highlight, and press the OK key to perform the operation. (The<br>operation will stop automatically.).                          | 1     |
| OFST                                      | Use it to adjust the offset value of the potential measurement circuit.<br>Select the item to highlight, and press the OK key to start operation. (The operation will stop automatically.) | 1     |

#### 5. CST <iR C6870U/iR C5870U>

| COPIER>FUNCTION>CST (iR C6870U/iR C5870U) |                                                                                                    |       |
|-------------------------------------------|----------------------------------------------------------------------------------------------------|-------|
| Subheading                                | Contents                                                                                                    | Level |
| MF-A4R,MF-<br>A6R,MF-A4                   | Use it to register the paper width basic value for the manual feeder.<br>A4R width: 210 mm, A6R width: 105 mm, A4 width: 297 mm<br>To make fine adjustments after registering the basic value, use the following service<br>mode item: COPIER>ADJUS'T>CST-ADJ>MF-A4, RMF-A6R, MF-A4.<br>Method of Operation<br>1) Place A4R paper in the manual feeder, and adjust the side guide to the A4R width.<br>2) Using this service mode, select 'MF-A4R' to highlight, and press the OK key so that<br>the value will be registered after auto adjustment. | 1     |

## 6. CLEANING <iR C6870U/iR C5870U>

T-16-100

|            | COPIER>FUNCTION>CLEANING (iR C6870U/iR C5870U)                                                                                                    |       |
|------------|----------------------------------------------------------------------------------------------------|-------|
| Subheading | Contents                                                                                                    | Level |
| TBLT-CLN   | Use it to clean the intermediate transfer belt.<br>By removing foreign matter (e.g., fingerprints, oils, paper lint) from the intermediate<br>transfer belt, a number of image faults may be prevented.<br>Method of Operation<br>Select the item to highlight, and press the OK key to start the operation. (The operation<br>will stop automatically.)<br>Cleaning continues for about 80 sec, and will stop automatically.                                                                                                    | 1     |
| WIRE-CLN   | Use it to cause cleaning of all charging wires at the same time 5 times continuously.<br>Operation<br>1) Select the item, and press the OK key.<br>- The notation changes to 'ACTIVE', and the machine starts wire cleaning.<br>2) Press the OK key once again to stop rotation.                                                                                                    | 1     |
| WIRE-EX    | Use it to clean the primary charging wire/pre-transfer charging wire (a single round trip).<br>The primary charging wire/pre-transfer charging wire may be cleaned for a signal round<br>trip. Normally, the wire is cleaned by 5 round trips (about 3 min); on the other hand, the<br>single trip in this mode will take no more than about 40 sec.)<br>Method of Operation<br>WIRE-EX<br>1) Select the item, and press the OK key.<br>- The notation changes to 'ACTIVE', and the machine starts wire cleaning.<br>2) Stop the OK key once again to stop the rotation. | 1     |
| BK-BNDEX   | Use it to perform the black band sequence.<br>- a sequence of operations will be performed to clean the intermediate transfer belt to<br>prevent image faults (white spots) after filed servicing. The operation will take about 15<br>sec.<br>Method of Operation<br>1) Select the item, and press the OK key.<br>- The notation will change to 'ACTIVE', and the wire will be cleaned.<br>2) To end the operation, press the OK key once again.                                                                                                    | 2     |

### 7. FIXING <iR C6870U/iR C5870U>

| COPIER>FUNCTION>FIXING (iR C6870U/iR C5870U) |                                                                                                    |       |
|----------------------------------------------|----------------------------------------------------------------------------------------------------|-------|
| Subheading                                   | Contents                                                                                                    | Level |
| NIP-CHK                                      | Checking the Fixing Nip Width                                                                                                    |       |
|                                              | Operation                                                                                                    |       |
|                                              | 1) Register 'plain paper' or 'recycled paper' as the type of paper to use in the manual feed tray (in user mode, common settings>paper type) |       |
|                                              | 2) Place A4/LTR plain paper or recycled paper in the manual feed tray.                                                                       |       |
|                                              | 3) Select this mode, and press the OK key (so that the paper will be picked from the manual feed tray).                                      | 1     |
|                                              | 4) See that the paper stops temporarily between the fixing rollers and then is delivered in about 10 sec.                                    | 1     |
|                                              | 5) Check to see that the delivered paper shows a nip width that is within the standards.                                                     |       |
|                                              | 6) If the nip width is not as indicated, adjust the following;                                                                               |       |
|                                              | 6-1) Loosen the screw on the side where the nip is smaller, and tighten the screw on the                                                     |       |
|                                              | other side as much.                                                                                                    |       |
|                                              | 7) When done, generate a test print (COPIER>TEST>PG>TYPE 6; grid).                                                                           |       |

#### **A** Standa

- Standards
- The difference between a and b must be 0.5 mm or less.
- Be sure to measure a and b at a point 15 to 20 mm from the edge of the paper.
- The arrow in the figure indicates the direction of paper movement.

## 

NIP-CHK is a service mode item used to check the nip width of the fixing roller. The nip is adjusted to a high degree of accuracy before the machine is shipped out of the factory, and it cannot be adjusted in the field. Do not turn the 2 hex bolts [1] found on the delivery side of the fixing assembly. If you turned it by mistake, be sure to turn it back to its initial position.

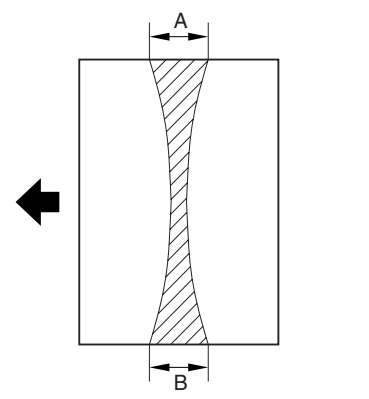

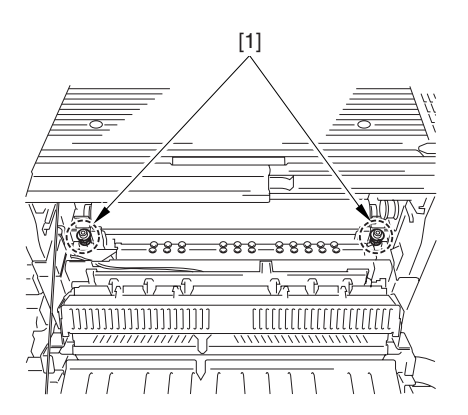

F-16-26

### 8. PANEL <iR C6870U/iR C5870U>

|            | COPIER>FUNCTION>PANEL ( iR C6870U/iR C5870U )                                                                                                    |       |
|------------|----------------------------------------------------------------------------------------------------|-------|
| Subheading | Contents                                                                                                    | Level |
| LCD-CHK    | <ul> <li>Check the LCD for missing dots.</li> <li>Method of Operation</li> <li>1) Select the item, and press the OK key to start the operation.</li> <li>In response, the front of the touch panel goes on as follows: white, black, red, green, blue.</li> <li>2) Press the Stop key to stop the operation. (If a printer model, press the Clear key.)</li> </ul>                                             | 1     |
| LED-CHK    | Checking the LEDs on the control panel<br>Method of Operation<br>1) Select the item, and press the OK key to start the operation.<br>See that the LEDs go on in turn.<br>2) Press 'LED-OFF' to stop the operation.                                                                                                    | 1     |
| LED-OFF    | Use it to check the LCD for missing dots.<br>Method of Operation<br>1) Select the item to stop the check under 'LED-CHK'.                                                                                                    | 1     |
| КЕҮ-СНК    | Use it to check the key inputs.<br>Method of Operation<br>1) Select 'KEY-CHK' so that the numbers/names of the input keys will be indicated.<br>2) Press any key to check; if normal, the touch panel will show its corresponding<br>character. (See the table below.)<br>3) Select 'KEY-CHK' to end the operation.                                                                                            | 1     |
| тоиснснк   | Use it to adjust the coordinates of the analog touch panel.<br>Method of Operation<br>- use it to match the points of press on the touch panel and the coordinates of the LCD.<br>- perform this service mode if you have replaced the LCD.<br>1) Select 'TOUCH CHK' to highlight, and press the OK key.<br>2) Press the symbol '+' appearing on the touch panel in sequence (9 points) to end the adjustment. | 1     |

- Numbers and Names of the Input Keys

| T-16-103      |                          |  |
|---------------|--------------------------|--|
| Key           | Indication on the screen |  |
| 0 to 9, #, *  | 0 to 9, #, *             |  |
| Reset         | RESET                    |  |
| Stop          | STOP                     |  |
| User mode     | USER                     |  |
| Start         | START                    |  |
| Power save    | STAND BY                 |  |
| Clear         | CLEAR                    |  |
| ID            | ID                       |  |
| Help          | ?                        |  |
| Counter Check | BILL                     |  |

### 9. PART-CHK <iR C6870U/iR C5870U>

|            | COPIER>FUNCTION>PART-CHK (iR C6870U/iR C5870U)                                            |       |
|------------|-------------------------------------------------------------------------------------------|-------|
| Subheading | Contents                                                                                  | Level |
| CL         | Use it to select the clutch whose operation you want to check.                            |       |
|            | (between 1 and 10; 4 through 10 are spares)                                               |       |
|            | Method of Operation                                                                       |       |
|            | 1) Select the item.                                                                       |       |
|            | 2) Enter the code of the clutch you want using the keypad.                                |       |
|            | 1: color developing clutch                                                                |       |
|            | 2: color toner supply clutch                                                              | 1     |
|            | 3: black developing clutch                                                                |       |
|            | 8: deck feed clutch                                                                       |       |
|            | 9: deck pickup clutch                                                                     |       |
|            | 4 to 7,10: spare                                                                          |       |
|            | 3) Press the OK key.                                                                      |       |
|            | 4) Press 'CL-ON' to check the operation.                                                  |       |
| CL-ON      | Use it to start checking the clutch operation.                                            |       |
|            | Method of Operation                                                                       | 1     |
|            | 1) Select the item, and presses the OK key so that the clutch goes on and off as follows: | 1     |
|            | ON for 0.5 sec>OFF for 10 sec>ON for 0.5 sec>OFF for 10 sec>ON for 0.5 sec>OFF            |       |
| FAN        | Use it to select the clutch whose operation you want to check.                            |       |
|            | (between 1 and 10; 4 through 10 are spares)                                               |       |
|            | Method of Operation                                                                       |       |
|            | 1) Select the item.                                                                       |       |
|            | 2) Enter the code of the clutch you want to check using the keypad.                       |       |
|            | 1: primary charging suction fan (FM1)                                                     |       |
|            | 2: primary charging exhaust fan (FM2)                                                     |       |
|            | 3: feed fan 3 (FM11), feed fan 4 (FM12)                                                   |       |
|            | 4: feed fan 1 (FM3); feed fan 2 (FM4)                                                     |       |
|            | 5: fixing heat exhaust fan (FM5)                                                          | 1     |
|            | 6: delivery cooling fan 1 (FM6)                                                           |       |
|            | 7: process unit cooling fan (FM7)                                                         |       |
|            | 8: spare                                                                                  |       |
|            | 9: power supply cooling fan (FM9)                                                         |       |
|            | 10: delivery cooling fan 2 (FM10)                                                         |       |
|            | 4 through 10: spare                                                                       |       |
|            | 3) Press the OK key.                                                                      |       |
|            | 4) Press 'CL-ON' to check the operation.                                                  |       |

|            | COPIER>FUNCTION>PART-CHK (iR C6870U/iR C5870U)                                          |       |
|------------|-----------------------------------------------------------------------------------------|-------|
| Subheading | Contents                                                                                | Level |
| FAN-ON     | Use it to start the operation of the fan                                                |       |
|            | Method of Operation                                                                     |       |
|            | 1) Select the item, and press the OK key to start the following:                        |       |
|            | in the case of $FAN=1,2,5,7,10$                                                         | 1     |
|            | for 10 sec, ON at full speed>for 10 sec, ON at half-speed>standby                       | 1     |
|            | Copier Heat Exhaust Fan, Delivery Cooling Fan, Manual Feed Cooling Fan                  |       |
|            | in the case of $FAN = 3,4,6,9$                                                          |       |
|            | for 10 sec, ON at full speed>standby                                                    |       |
| MTR        | Use it to select the clutch whose operation you want to check.                          |       |
|            | Method of Operation                                                                     |       |
|            | 1) Select the item                                                                      |       |
|            | 2) Enter the code of the clutch using the keynad                                        |       |
|            | 1: polygon motor (M1)                                                                   |       |
|            | 2: drum/ITB motor (M2)                                                                  |       |
|            | 3: developing motor (M3)                                                                |       |
|            | 4. fixing motor (M4)                                                                    |       |
|            | 5: developing rotary motor (M5)                                                         |       |
|            | 6: manual feed pre-registration motor (M6)                                              |       |
|            | 7: spare                                                                                |       |
|            | 8: registration motor (M8)                                                              |       |
|            | 9: external delivery motor (M9)                                                         |       |
|            | 10: duplex reversal motor (M10)                                                         |       |
|            | 11: duplex left motor (M11)                                                             |       |
|            | 12: duplex middle motor (M12)                                                           |       |
|            | 13: duplex right motor (M13)                                                            |       |
|            | 14: right deck pull-off motor (M14)                                                     |       |
|            | 15: vertical path motor (M15)                                                           | 1     |
|            | 16: spare                                                                               |       |
|            | 17: right deck pickup motor (M17)                                                       |       |
|            | 18: left deck pickup motor (M18)                                                        |       |
|            | 19: cassette pickup motor (M19)                                                         |       |
|            | 20: secondary transfer outside roller shift motor (M20)                                 |       |
|            | 21: 11 B cleaner shift motor (M21)                                                      |       |
|            | 22: bonner stirring motor (M22)                                                         |       |
|            | 23. hopper summing motor (M23)<br>24. spare                                             |       |
|            | 25: black goner supply motor (M25)                                                      |       |
|            | 26: primary charging wire cleaning motor (M26)                                          |       |
|            | 27: pre-transfer charging wire cleaning motor (M27)                                     |       |
|            | 28: horizontal registration motor (M28)                                                 |       |
|            | 35: deck main motor(M101)                                                               |       |
|            | 36: shift motor                                                                         |       |
|            | 29 to 34: Reserve                                                                       |       |
|            |                                                                                         |       |
|            | 3) Press the OK key.                                                                    |       |
|            | 4) Press 'CL-ON' to check the operation.                                                |       |
| MTR-ON     | Use it to start the operation of the motor.                                             |       |
|            | Method of Operation                                                                     |       |
|            | 1) Select the item, and press the OK key.                                               |       |
|            | 2) - in the case of MTR=1 through 4, 6, 8 through 15, 17 through 19, 23, 25 through 28, |       |
|            | for 10 sec, ON>end                                                                      | 1     |
|            | - in the case of MTR=20 through 22,                                                     |       |
|            | for 5 sec, UN>end                                                                       |       |
|            | - in the case of M1R=5,                                                                 |       |
|            | nr search start>end                                                                     |       |

|            | COPIER>FUNCTION>PART-CHK (iR C6870U/iR C5870U)                                            |       |
|------------|-------------------------------------------------------------------------------------------|-------|
| Subheading | Contents                                                                                  | Level |
| SL         | Use it to select the solenoid whose operation you want to check.                          |       |
|            | between 1 and 15                                                                          |       |
|            | Method of Operation                                                                       |       |
|            | 1) Select the item.                                                                       |       |
|            | 2) Enter the code of the solenoid using the keypad.                                       |       |
|            | 1: manual feed pickup solenoid (SL1)                                                      |       |
|            | 2: fixing web solenoid (SL2)                                                              |       |
|            | 3: reversal shift solenoid (SL3)                                                          |       |
|            | 4: left deck confluence solenoid (SL4)                                                    |       |
|            | 5: delivery solenoid (SL5)                                                                |       |
|            | 6: deck (right) pickup solenoid (SL6)                                                     |       |
|            | 7: deck (left) pickup solenoid (SL7)                                                      | 1     |
|            | 8: cassette 3 pickup solenoid (SL8)                                                       |       |
|            | 9: cassette 4 pickup solenoid (SL9)                                                       |       |
|            | 10: developing rotary fixing solenoid (SL10)                                              |       |
|            | 11: patch image read sensor shutter solenoid (SL1C)                                       |       |
|            | 12: ATR sensor shutter solenoid (SL2C)                                                    |       |
|            | 14: deck pickup roller release solenoid(SL101)                                            |       |
|            | 15: deck open solenoid                                                                    |       |
|            | 13 : spare                                                                                |       |
|            | 3) Press the OK key.                                                                      |       |
|            | 4) Press 'SL-ON' to check the operation.                                                  |       |
| SL-ON      | Use it to start the operation of the solenoid.                                            |       |
|            | Method of Operation                                                                       | 1     |
|            | 1) Select the item, and press the OK key so that the solenoid goes on and off as follows: | 1     |
|            | for 0.5 sec, ON>for 0 sec, OFF>for 0.5 sec, ON>for 10 sec, OFF>for 0.5 sec, ON>OFF        |       |

## 10. CLEAR <iR C6870U/iR C5870U>

|            | COPIER>FUNCTION>CLEAR (iR C6870U/iR C5870U)                                                                                                    |       |  |
|------------|----------------------------------------------------------------------------------------------------|-------|--|
| Subheading | Contents                                                                                                    | Level |  |
| ERR        | Use it to clear an error code (E000, E001, E002, E003).<br>Method of Operation<br>1) Select the item, and press the OK key.<br>2) Turn off and then on the main power.                                                                                                    | 1     |  |
| DC-CON     | Use this item to reset the RAM on the DC controller PCB.<br>The RAM will not actually be reset until the main power switch has been turned off and then<br>on.<br>Method of Operation<br>print out the service mode settings using the following service mode item:<br>COPIER>FUNCTION>MISC-P>P-PRINT.<br>2) Select the item, and press the OK key.<br>3) Turn off and then on the main power switch.<br>4) As necessary, enter the settings that have been printed out using 'P-PRINT'. | 1     |  |
| R-CON      | <ul> <li>Use it to reset the RAM on the reader controller PCB.</li> <li>Method of Operation</li> <li>The RAM will not be cleared until the main power switch has been turned off and then on again.</li> <li>2) Select the item, and press the OK key.</li> <li>3) Turn off and then on the main power.</li> <li>4) As necessary, enter the settings printed out using 'PRINT'.</li> </ul>                                                                                               | 1     |  |
| JAM-HIST   | Use it to reset the jam history.<br>The jam history will not be reset until the OK key is pressed.<br>Method of Operation<br>1) Select the time, and press the OK key.                                                                                                    | 1     |  |

|            | COPIER>FUNCTION>CLEAR (iR C6870U/iR C5870U)                                                       |       |
|------------|---------------------------------------------------------------------------------------------------|-------|
| Subheading | Contents                                                                                          | Level |
| ERR-HIST   | Use it to reset the error history.                                                                |       |
|            | The error history will not be cleared until the OK key is pressed.                                | 1     |
|            | Method of Operation                                                                               | 1     |
|            | 1) Select the item, and press the OK key.                                                         |       |
| PWD-CLR    | Use it to initialize the password of the system administrator.                                    |       |
|            | The password will not be initialized until the OK key is pressed.                                 | 1     |
|            | Method of Operation                                                                               |       |
|            | 1)Select the item, and press the OK key.                                                          |       |
| ADRS-BK    | Use it to reset the address book data.                                                            |       |
|            | The address book data will not be reset until the main power switch has been turned off and       |       |
|            | then on.                                                                                          | 1     |
|            | 1) Select the item, and press the OK key.                                                         |       |
|            | 2) Furn off and then on the main power switch.                                                    |       |
| CNT-MCON   | Use it to reset the counter readings controlled by the main controller PCB (main) for service     |       |
|            | work.                                                                                             | 1     |
|            | (For the counters whose readings will be reset, see the list under COUNTER mode.)                 |       |
|            | The counter readings will not be reset until the OK key is pressed.                               |       |
| CNT-DCON   | Use it to reset the readings of the following counters controlled by the DC controller PCB:       |       |
|            | - COPIER> COUNTER> DRBL- 2> SORT                                                                  |       |
|            | - COPIER> COUNTER> DRBL- 2> FIN-STPR                                                              |       |
|            | - COPIER> COUNTER> DRBL- 2> FIN-PDDL                                                              | 1     |
|            | - COPIER> COUNTER> DRBL- 2> SADDLE                                                                |       |
|            | - COPIER> COUNTER> DRBL- 2> SDL-STPL                                                              |       |
|            | 1) Select the item and press the OK key                                                           |       |
| ODTION     | 1) Select the term, and press the OK key.                                                         |       |
| OPTION     | Use it to reset the service mode settings (OPTION) back to their default settings (as when        |       |
|            | The settings will not be recet until the OK how is pressed                                        |       |
|            | The data that will be reset is data on the main controllor, DC controllor, and reader controllor. |       |
|            | Method of Operation                                                                               | 1     |
|            | 1) Print out the settings using the following service mode item:                                  |       |
|            | COPIER>FUNCTION>MISC-P>P-RING                                                                     |       |
|            | 2) Select the item, and press the OK key.                                                         |       |
| MMI        | Use it to reset the following settings in user mode                                               |       |
|            | - backup data (user settings) used to back up the conjer control papel                            |       |
|            | - backup data (user settings) on common settings                                                  |       |
|            | - backup data (user settings) of various type expect on fax                                       |       |
|            | The settings will not be reset until the main power switch has been turned off and then on.       | 1     |
|            | Method of Operation                                                                               |       |
|            | 1) Select the item, and press the OK key.                                                         |       |
|            | 2) Turn off and then on the main power.                                                           |       |
| MN-CON     | Use it to initialize the RAM on the main controller board SRAM board.                             |       |
|            | - The contents of the RAM will not be initialized until the main power switch has been turned     |       |
|            | off and then on.                                                                                  |       |
|            | - Performing this item will initialize all data on the SRAM board. In other words, the file       |       |
|            | management information for the hard disk will also be initialized, making reading of images       |       |
|            | from the hard disk impossible. If you need to perform this mode, be sure that the user is well    |       |
|            | aware of this fact.                                                                               | 1     |
|            | Method of Operation                                                                               |       |
|            | 1) Print out the service mode settings using the following service mode settings:                 |       |
|            | COPIER>FUNCTION>MISC-P>P-PRINT.                                                                   |       |
|            | 2) Select the item, and press the OK key. In response, the machine will automatically start up    |       |
|            | and prompt you to turn off and then on the main power switch.                                     |       |
|            | 3) Turn off and then on the main power switch.                                                    |       |

\_

|            | COPIER>FUNCTION>CLEAR (iR C6870U/iR C5870U)                                                                                                    |       |
|------------|----------------------------------------------------------------------------------------------------|-------|
| Subheading | Contents                                                                                                    | Level |
| CARD       | Use it to reset card ID-related data (group).<br>The card ID-related data will not be cleared until the main power switch has been turned off<br>and then on.<br>Method of Operation<br>1) Select the item, and press the OK.<br>2) Turn off and then on the main power switch.                                                                                                    | 1     |
| W-TN-CLR   | Use it to reset a waste toner box full alert/error.<br>If you have replaced the waste toner box, execute this item to reset the alert/error and<br>initialize the counter used for the waste toner box detection mechanism.                                                                                                    | 1     |
| LANG-ERR   | Use it to clear language-related errors.<br>Recovers from an error and makes the language setting back to the default setting when a<br>language-related error occurs after the language is changed to a different language.                                                                                                    | 1     |
| ERDS-DAT   | Use it to clear SRAM data of E-RDS.<br>Sets the SCM value stored in the SRAM for E-RDS back to the factory setting value.<br>SRAM data is cleared after the OK key is pressed.<br>Operation procedure<br>1) Select this item and press the OK key.<br>2) When the data is normally cleared, "OK" is displayed.<br>Reference<br>- Be sure to use this to perform a bootable version update in the environment where E-RDS<br>is used. The usage of SRAM for E-RDS differs depending on the version. Data mismatch<br>occurs if SRAM is not cleared.<br>- E-RDS related data stored in SRAM are "ON/OFF of E-RDS, a port number of the server,<br>SOAP URL of the server, and a communication schedule with the server (How often does the<br>machine obtain the data?), etc.<br>Clears the value set in the following items.<br>- COPIER>FUNCTION>INSTALL>E-RDS<br>- COPIER>FUNCTION>INSTALL>RGW-PORT<br>- COPIER>FUNCTION>INSTALL>RGW-ADR<br>- COPIER>FUNCTION>INSTALL>COM-LOG | 1     |
| SND-STUP   | Use it to initialize the setting for the transmission reading. (Execute this item when you switch language settings.)                                                                                                    | 2     |
| CA-KEY     | Use it to delete all the CA certificates and key pairs at once.<br>Deletes all the CA certificates and key pairs at once when a serviceman replaces or discards<br>a device. A CA certificate is used for the MEAP application that uses E-RDS and SSL client.<br>A key pair is used for IPP, RUI, and MEAP SSL function.                                                                                                    | 2     |
# 11. MISC-R <iR C6870U/iR C5870U>

T-16-106

| COPIER>FUNCTION>MISC-R (iR C6870U/iR C5870U) |                                                                                                    |       |  |
|----------------------------------------------|----------------------------------------------------------------------------------------------------|-------|--|
| Subheading                                   | Contents                                                                                                    | Level |  |
| SCANLAMP                                     | Use it to check the activation of the scanning lamp.<br>Method of Operation<br>1) Select the item.<br>2) Press the OK key so that the scanning lamp will go on and remain on for 3 sec. | 1     |  |

## 12. MISC-P <iR C6870U/iR C5870U>

| COPIER>FUNCTION>MISC-P (iR C6870U/iR C5870U) |                                                                                                   |       |
|----------------------------------------------|---------------------------------------------------------------------------------------------------|-------|
| Subheading                                   | Contents                                                                                          | Level |
| P-PRINT                                      | Use it to print out the service mode settings.                                                    | 1     |
|                                              | Method of Operation                                                                               |       |
|                                              | 1) Select the item.                                                                               | 1     |
|                                              | 2) Press the OK key to print out the service mode settings.                                       |       |
| l                                            | Printing will start in about 15 sec.                                                              | !     |
| KEY-HIST                                     | Use it to print out the control panel key input history.                                          |       |
| 1                                            | 1) Select the item.                                                                               | 1     |
|                                              | 2) Press the item to print out the history.                                                       |       |
| HIST-PRT                                     | Use it to print out the jam history and the error history.                                        |       |
|                                              | 1) Select the item.                                                                               | 1     |
|                                              | 2) Press the OK key to print out the histories.                                                   |       |
| TRS-DATA                                     | Use it to move data received in memory to a data Box.                                             |       |
|                                              | 1) Select the item.                                                                               | 1     |
|                                              | 2) Press the OK key to move the data.                                                             |       |
| USER-PRT                                     | Use it to print out a list of user mode settings.                                                 | 1 1   |
|                                              | Method of Operation                                                                               |       |
|                                              | 1) Select the item.                                                                               | 1     |
|                                              | 2) Press the OK key to print out the service mode settings.                                       |       |
|                                              | Printing will start in about 3 sec.                                                               |       |
| LBL-PRNT                                     | Use it to print out the service label.                                                            | 1     |
|                                              | Method of Operation                                                                               |       |
|                                              | 1) Select the item.                                                                               | 1     |
|                                              | 2) Press the OK key to print out the service mode settings.                                       |       |
|                                              | Printing will start in about 15 sec.                                                              |       |
| PRE-EXP                                      | Use it to check the activation of the pre-exposure lamp (LED).                                    | 1     |
|                                              | Operation                                                                                         |       |
|                                              | 1)Press the item to highlight.                                                                    |       |
|                                              | 2)Press the OK key so that the individual operations are performed for several seconds and        |       |
|                                              | the execution stops automatically (full activation).                                              | 1     |
|                                              | 3)Press the OK key to generate a printout.                                                        | 1     |
|                                              |                                                                                                   |       |
|                                              | Reference                                                                                         |       |
|                                              | If a fault is noted on the photosensitive drum as the result of activating the pre-exposure lamp, |       |
|                                              | rotate the drum.                                                                                  |       |
| DEV-DR-Y/M/                                  | Use it to move the developing rotary to the point of toner cartridge (Y/M/C) replacement.         |       |
| С                                            | Method of Operation                                                                               |       |
|                                              | 1) Select the item.                                                                               |       |
|                                              | 2) Press the OK key so that the developing rotary will move to the point of toner cartridge (Y)   |       |
|                                              | replacement.                                                                                      |       |
|                                              | The machine is set in such a way that the user will not be able to remove a toner cartridge if    | 1     |
|                                              | it still contains toner. The cartridge may be removed by moving the developing rotary to the      |       |
|                                              | point of access only when the cartridge has run out of toner.                                     |       |
|                                              | The use of this service mode item enables the user to move the developing rotary to the point     |       |
|                                              | of access so that the Y toner cartridge may be removed regardless of the presence/absence of      |       |
|                                              | toner inside it.                                                                                  |       |

|            | COPIER>FUNCTION>MISC-P (iR C6870U/iR C5870U)                                                                                                    |       |
|------------|----------------------------------------------------------------------------------------------------|-------|
| Subheading | Contents                                                                                                    | Level |
| D-PRINT    | D-PRINT<br>Use it to generate printouts in service mode (DISPLAY).<br>This mode is applicable to items indicated under DISPLAY for output of printouts (excluding<br>those generated by P-PRINT/LBL-PRINT/HIST-PRINT and ALARM).                                                                                                    | 1     |
| 1ATVC-EX   | Use it to force primary ATVC.<br>If you have replaced the intermediate transfer belt, perform this item.<br>Method of Operation<br>1) Select the item,.<br>2) Press the OK key to start the operation. (The operation will end in about 1 min.)                                                                                                    | 1     |
| ENV-PRT    | Use it to print out a log on the changes that may have taken place in machine inside<br>temperature/humidity and fixing temperature.<br>The log shows changes in machine inside temperature/humidity and fixing temperature<br>(middle) as colleted from the output of the environment sensor and non-contact thermistor.                                                                | 1     |
| 1TR-ROT    | Use it to execute idle rotation of the primary transfer roller.<br>Use it to force idle rotation of the primary transfer roller while applying a primary transfer bias so as to prevent a fault in primary transfer ATVC otherwise caused by changes in the environment.                                                                                                    | 1     |
| DR-P-ADJ   | Use it to adjust the phase shift of the photoactive drum.<br>Method of Operation<br>Use it to execute the adjustment sequence for a phase shift of the photosensitive drum.<br>Operation 1)Select the item to highlight, and press the OK key.<br>In response, the adjustment will start and the indication will change to 'ACTIVE'. At the end,<br>the indication will change to 'OK!'. | 1     |
| MAIN-DRV   | <ul> <li>Use it to drive the intermediate transfer medium and the photosensitive drum for a specific period of time.</li> <li>1) Select the item to highlight.</li> <li>2) Press the OK key, and turn off and then on the power to start the operation. The operation will end in a specific period of time.</li> </ul>                                                                  | 2     |
| ITB-ROT    | Use it to start idle rotation of the secondary transfer roller/intermediate transfer belt.<br>Perform idle rotation of the secondary roller and the intermediate transfer belt to prevent the intermediate belt from turning into a particular shape.<br>1) Select the item to highlight, and press the OK key to start the operation.                                                   | 2     |
| ATR-EX     | Force ATR control.<br>Use it to force ATR control if the correction value for ATR control is lost, as after E020 (field servicing) or after replacing the DC controller PCB.                                                                                                    | 2     |
| INTR-EX    | Use it to force initial rotation, as the first thing in the morning.<br>You can force the various image stabilization control mechanisms (usually performed first<br>thing in the morning during initial rotation) consisting of the following:<br>rotation control<br>single rotation ATVC<br>patch detection<br>Dmax<br>The operation takes about 1 min.                               | 2     |

# 13. SENS-ADJ <iR C6870U/iR C5870U>

| COPIER>FUNCTION>SENS-ADJ (iR C6870U/iR C5870U) |                                                                                |       |
|------------------------------------------------|--------------------------------------------------------------------------------|-------|
| Subheading                                     | Contents                                                                       | Level |
| STCK-LMT                                       | Adjusting the Position of the Shift Tray Full Sensor                           | 1     |
|                                                | The notation will be 'ON' when detecting the full condition; otherwise, 'OFF'. |       |

- Adjusting the Shift Tray Full Sensor Position
- 1) Loosen the screws [1], and temporarily fix both full sensors in place farthest from the paper.

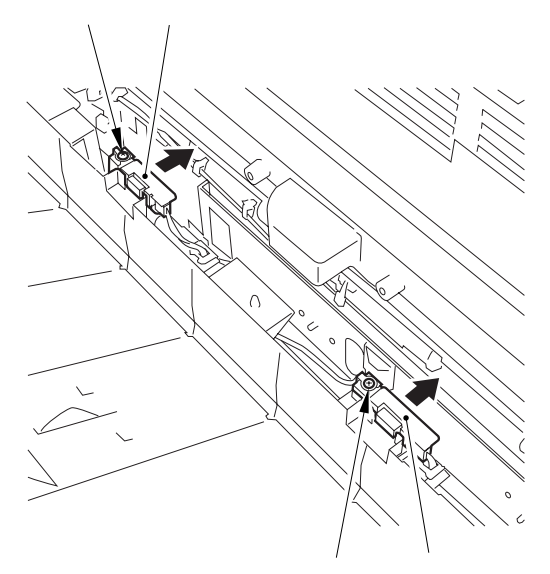

### F-16-27

2) Place a stack of sheet about 60 mm high over the point of detection of either full sensor on the shift tray.

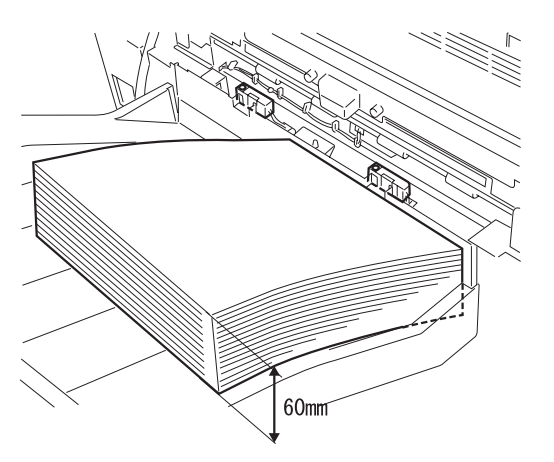

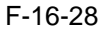

- 3) Select the item, and press the OK key.
- 4) While referring to the indication, move the sensor closer to the paper, and attach it where 'ON' goes on.

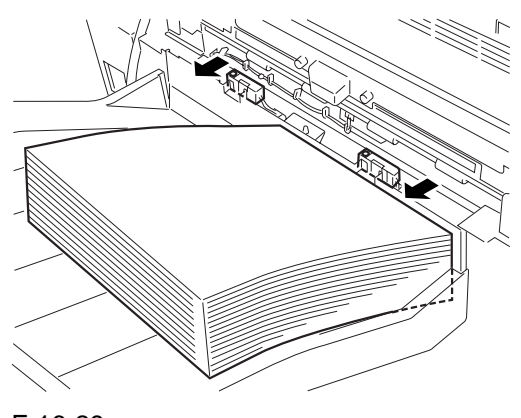

# F-16-29

#### Memo:

If 'ON' is not indicated when the full sensor is moved closest to the paper, keep adding a sheet of paper until 'ON' is indicated.

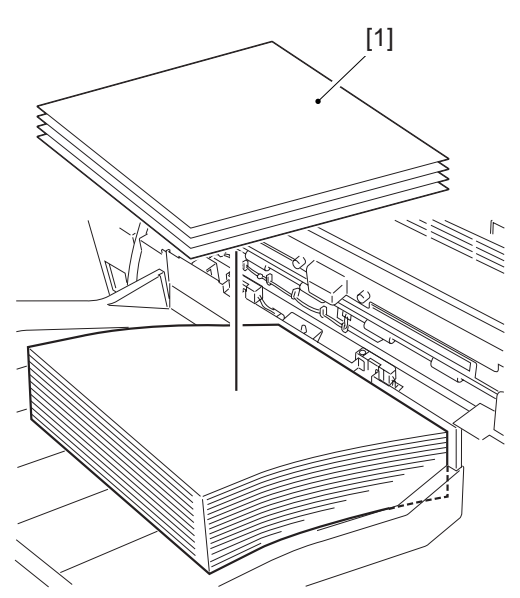

F-16-30

- 5) Move the other full sensor to the position of detection.
- 6) Perform step 4) on the other full sensor.
- 7) When done, press the Stop key.

# 14. SYSTEM <iR C6870U/iR C5870U>

| COPIER>FUNCTION>SYSTEM (iR C6870U/iR C5870U) |                                                                                                    |       |
|----------------------------------------------|----------------------------------------------------------------------------------------------------|-------|
| Subheading                                   | Contents                                                                                                    | Level |
| DOWNLOAD                                     | <ul> <li>Use it to switch to download mode.</li> <li>Method of Operation <ol> <li>Select the item.</li> <li>Press the OK key so that the machine will enter download mode and wait for a command (connection). (At his time, 'STAND-BY' or 'STANDBY' will appear next to the Level 3 item of DOWNLOAD.)</li> <li>Perform download work using the service support tool (The indication will read 'CONNECTED' while a communication is under way with the PC.)</li> <li>See that the notation has changed to 'HOLD' to indicate that the communication is over. (You may turn off the power when the indication is 'HOLD'.)</li> </ol></li></ul>                                                                                                    | 1     |
| СНК-ТҮРЕ                                     | Use it to select a partition number for execution of HD-CHECK.<br>Method of Operation<br>1) Select the item.<br>2) Select a partition number using the keypad.<br>0: check on and recovery of entire HDD<br>1: image storage area<br>2: general-purpose file storage area<br>3: PDL-related file storage area<br>4: firmware storage area<br>4: firmware storage area<br>A general-purpose file refers to a file containing such management data as user settings<br>data, log data, PDL spool data, image data.<br>3) Press the OK key.                                                                                                    | 1     |
| HD-CHECK                                     | <ul> <li>Use it to check the partition selected by CHK-TYPE and to repair a fault.</li> <li>Method of Operation <ol> <li>Select the item.</li> <li>Press the OK key.</li> <li>Check the result. (1: OK, 2: NG (hardware), 3: NG (software), recovery sector/alternate sector).</li> </ol> </li> </ul>                                                                                                    | 1     |
| HD-CLEAR                                     | <ul> <li>Use it to select the partition selected by CHK-TYPE.</li> <li>- if 0 or 4 is selected, the selection will be invalid.</li> <li>- if 1 is selected, the image management data stored in the SRAM area and the general-purpose file area will also be initialized.</li> <li>Method of Operation</li> <li>1) Select the item.</li> <li>2) Press the OK key.</li> <li>If '1: image storage area' or '3: PDL-related file storage area' is selected under 'CHK-TYPE' and <hd-clear> is performed, the initialization will take place only when the power has been turned off and then on again.</hd-clear></li> <li>The initialization will take about 5 min, during which the progress bar will grow longer gradually. You must never turn off the power while the progress bar is indicated.</li> </ul> | 1     |

# 16.5.2 FEEDER

### 16.5.2.1 FEEDER List <iR C6800/iR C5800/iR C6870U/iR C5870U>

T-16-110

| FEEDER>FUNCTION (iR C6870U/iR C5870U) |                                                                                          |       |
|---------------------------------------|------------------------------------------------------------------------------------------|-------|
| Subheading                            | Contents                                                                                 | Level |
| SENS-INT                              | Use it to adjust the sensitivity of the individual sensors of the feeder.                |       |
|                                       |                                                                                          |       |
|                                       | Select the item, and press the OK key to start feeder sensor initialization, turning the | 1     |
|                                       | screen indication to 'ACT'. The operation will end automatically, turning the indication |       |
|                                       | to 'OK'.                                                                                 |       |
| MTR-CHK                               | Use it to check the motor and the like of the ADF on its own.                            |       |
|                                       | Organization                                                                             |       |
|                                       | 1) Proce [MOTOP CHV] to highlight                                                        |       |
|                                       | 2) Enter the number of the component using the keypad                                    |       |
|                                       | 3) Press the OK key.                                                                     |       |
|                                       | 4) Press [MOTOR-ON] to start checking the operation.                                     |       |
|                                       |                                                                                          | 1     |
|                                       | Settings                                                                                 | 1     |
|                                       | 0: pickup motor                                                                          |       |
|                                       | 1: feed motor                                                                            |       |
|                                       | 2: delivery reversal motor                                                               |       |
|                                       | 3: lock motor                                                                            |       |
|                                       | at time of abimments featers, default                                                    |       |
|                                       | at time of snipment: factory default                                                     |       |
|                                       | upon KAW mitianzation. U                                                                 |       |
| 1 K Y -A4                             | detection                                                                                | 1     |
| TDV A5D                               | Use it to avocute automatic adjustment (ASP width) for DE original paper width           |       |
| 1 K 1 - A5K                           | detection                                                                                | 1     |
| TRV-LTR                               | Use it to execute automatic adjustment (LTR width) for DF original paper width           |       |
|                                       | detection.                                                                               | 1     |
| TRY-LTRR                              | Use it to execute automatic adjustment (LTR-R width) for DF original paper width         |       |
|                                       | detention.                                                                               | 1     |
| FEED-CHK                              | Use it to check paper movement in the ADF on its own.                                    |       |
|                                       |                                                                                          |       |
|                                       | Operation                                                                                |       |
|                                       | 1) Press [FEED-CHK] to highlight.                                                        |       |
|                                       | 2) Enter the number of the component using the keypad.                                   |       |
|                                       | 3) Press the OK key.                                                                     |       |
|                                       | 4) Press [FEED-ON] to start checking the operation.                                      |       |
|                                       | Feed Made                                                                                | 1     |
|                                       | 0: single sided operation                                                                |       |
|                                       | 1: double-side operation                                                                 |       |
|                                       | 2: single-sided operation w/ stamp                                                       |       |
|                                       | 3: double-sided operation w/ stamp                                                       |       |
|                                       | 1 1                                                                                      |       |
|                                       | at time of shipment: factory default                                                     |       |
|                                       | upon RAM initialization: 0                                                               |       |
| CL-CHK                                | Use it to check the DF fan on its own.                                                   |       |
|                                       | 0:DF fan                                                                                 |       |
|                                       |                                                                                          |       |
|                                       | Method of Operation                                                                      | 1     |
|                                       | 1)Press [FAN-CHK] (to highlight).                                                        |       |
|                                       | 2)Enter the code of the part you want to check using the keypad.                         |       |
|                                       | Diffess the OK Key.                                                                      |       |
|                                       | +) ress [ran-on] to start electing the operation.                                        |       |

| FEEDER>FUNCTION (iR C6870U/iR C5870U) |                                                                                                    |       |
|---------------------------------------|----------------------------------------------------------------------------------------------------|-------|
| Subheading                            | Contents                                                                                                    | Level |
| CL-ON                                 | Use it to start the operation of the selected clutch.<br>Press [CL-ON] and then press the OK key to start the operation of the clutch.<br>Another press on the key will stop the operation.<br>(The operation will stop in 200 msec; however, unless you press the OK key once again,<br>the indication will not change to 'STOP.)                                                                                                    | 1     |
| FAN-CHK                               | Use it to check the DF cooling fan.<br>Perform using FAN-ON.<br>1) Press [FAN-CHK] to highlight.<br>2) Enter the number of the component using the keypad.<br>3) Press the OK key.<br>4) Press [FAN-ON] to start checking the operation.<br>Component Number<br>0: cooling fan                                                                                                    | 1     |
| FAN-ON                                | Use it to start the operation of the selected fan.<br>Method of Operation<br>Press [FAN-ON], and press the OK key to start the operation of the fan.<br>Another press on the OK key will stop the operation.<br>(The operation will automatically stop in 5 sec; hover, unless you press the OK key once<br>again, the indication will not turn 'STOP'.)                                                                                           | 1     |
| SL-CHK                                | Use it to check the ADF solenoid on its own.<br>Operation<br>1) Press [SL-CHK] to highlight<br>2) Enter the number of the component using the keypad.<br>3) Press the OK key.<br>4) Press [SL-ON] to start checking the operation.<br>Number of Component<br>0: lock solenoid<br>1: stamp solenoid<br>at time of shipment: factory default<br>upon RAM initialization: 0                                                                           | 1     |
| SL-ON                                 | <ul> <li>Use it to start the operation of the selected solenoid.</li> <li>Operation The operation varies from model to model. </li> <li>1) Press [SL] to highlight; then, press the OK key to start motor operation.</li> <li>2) Press the OK key once again to stop the ongoing operation. (The operation will stop automatically in 5 sec; however, the indication will not change to [STOP] unless the OK key is pressed once again.)</li></ul> | 1     |
| MTR-ON                                | Use it to start motor operation.<br>Operation<br>The operation varies from model to model.<br>1) Press [MTR-ON] to highlight; then, press the OK key to start motor operation.<br>2) Press the OK key once again to stop the motor.<br>(The operation will stop automatically in 5 sec; however, the indication will not change<br>to [STOP] unless the OK key is pressed once again.)                                                             | 1     |

| Subheading | Contents                                                                                                    | Level |
|------------|----------------------------------------------------------------------------------------------------|-------|
| ROLL-CLN   | Use it to clean the ADF roller.<br>In this mode item, the roller is rotated by the work of its motor; it is cleaned by lint-free paper (moistened with alcohol) forced against it while it rotates.                                                                                             |       |
|            | <ul> <li>Operation</li> <li>1) Press [ROLL-CLN] to highlight.</li> <li>2) While the roller is rotating, clean it by forcing lint-free paper (moistened with alcohol) against it.</li> <li>3) Press [ROLL-CLN] to highlight, and press the OK key to stop the rotation of the roller.</li> </ul> | 1     |
| FEED-ON    | Use it to check the movement of paper in the ADF on its own.<br>Operation<br>1) Press [FEED-ON], and then press the OK key so that the ADF starts to move paper<br>according to the operation mode selected using [FEED-CHK].                                                                   | 1     |

# **16.6 OPTION (Machine Settings Mode)**

### **16.6.1 COPIER**

## 16.6.1.1 COPIER List <iR C6800/C5800>

### 1. BODY <iR C6800/C5800>

| COPIER>OPTION>BODY (iR C6800/C5800) |                                                                                                |       |
|-------------------------------------|------------------------------------------------------------------------------------------------|-------|
| Subheading                          | Contents                                                                                       | Level |
| PO-CNT                              | for factory adjustment                                                                         | 1     |
| MODEL-SZ                            | Use it to set the default magnification indication and ADF size detection.                     |       |
|                                     | Settings                                                                                       |       |
|                                     | 0: AB (6R5E)                                                                                   |       |
|                                     | 1: INCH (5R4E)                                                                                 | 1     |
|                                     | 2: A (3R3E)                                                                                    |       |
|                                     | 3: AB/INCH (6R5E)                                                                              |       |
|                                     | at time of shipment/upon RAM replacement: 0                                                    |       |
| FIX-TEMP                            | Use it to change the plain paper down sequence.                                                |       |
|                                     | settings range                                                                                 |       |
|                                     | 0: default                                                                                     | 1     |
|                                     | 1: priority on fixing                                                                          |       |
|                                     | 2: priority on productivity                                                                    |       |
|                                     | at time of shipment/upon RAM initialization: 0                                                 |       |
| PASCAL                              | Use it to enable/disable the use of contrast potential obtained from auto gradation correction |       |
|                                     | (full) and the use of gradation correction data.                                               |       |
|                                     | settings range                                                                                 |       |
|                                     | 0: do not use                                                                                  | 1     |
|                                     | 1: use                                                                                         |       |
|                                     | 2: reserved (same as 1)                                                                        |       |
|                                     | 3: reserved (same as 0)                                                                        |       |
|                                     | at time of shipment/upon RAM initialization: 1                                                 |       |
| CONFIG                              | Use it to select multiple pieces of firmware stored on the hard disk to change the country,    |       |
|                                     | language, model, and paper size configuration.                                                 |       |
|                                     | Method of Adjustment                                                                           |       |
|                                     | 1) Select the item to change, and press the $+/-$ key.                                         |       |
|                                     | 2) See that each press on the +/- key changes the particulars.                                 |       |
|                                     | 3) when all particulars are indicated for all items, press the OK key.                         | 1     |
|                                     | 4) Turn off and then on the main power switch.                                                 | -     |
|                                     | XXYYZZAA                                                                                       |       |
|                                     | xx: country (e.g., JP for Japan)                                                               |       |
|                                     | Y Y : language (e.g., ja for Japanese)                                                         |       |
|                                     | $\Delta \Delta$ memory size configuration (e.g., 00 for $\Delta P$ )                           |       |
|                                     | AA: paper size configuration (e.g., 00 for AB)                                                 |       |

| Subheading    | Contents                                                                                          | Lovel |
|---------------|---------------------------------------------------------------------------------------------------|-------|
| TEMP TPI      |                                                                                                   | Level |
| I EWIF - I DL | When this mode is activated                                                                       |       |
|               | when this mode is activated,                                                                      |       |
|               | there will be an increase of 5 deg C in the following:                                            |       |
|               | standby temperature (both types); copying temperature; post-standby rotation temperature;         |       |
|               | extra-length sheet-to-sheet control temperature                                                   |       |
|               | there will not be an increase of 5 deg C in the following:                                        |       |
|               | post-job rotation temperature; power save mode temperature; error detection temperature           |       |
|               | Adjustments are made to the normally used temperature control table. A change will be made        |       |
|               | to the fixing temperature control table in the event of low-temperature offset or paper blister   | 1     |
|               | caused by the characteristics of paper being used.                                                | -     |
|               | In the case of low-temperature offset, select +5 deg C; in the case of a paper blister, on the    |       |
|               | other hand, select -5 deg C. The setting will not be valid unit the main power switch has been    |       |
|               | turned off and then on again.                                                                     |       |
|               | Settings                                                                                          |       |
|               | 0: OFF                                                                                            |       |
|               | 1: +5 deg C                                                                                       |       |
|               | 2: -5 deg C                                                                                       |       |
|               | at time of shipment/upon RAM replacement: 0                                                       |       |
| W/SCNR        | Use it to specify the presence/absence of a reader unit (as for the copier model).                |       |
|               | Settings                                                                                          |       |
|               | 0: printer model                                                                                  |       |
|               | 1: model with reader unit                                                                         | 1     |
|               | at time of shipment: 1                                                                            |       |
|               | upon RAM initialization: 0                                                                        |       |
| RUI-DSP       | Use it to set the copier function optional settings for the RUI screen.                           |       |
|               | Settings                                                                                          |       |
|               | 0: do not display copy screen for RUI                                                             | 1     |
|               | 1: display copy screen for RUI                                                                    |       |
|               | at time of shipment/upon RAM initialization: 0                                                    |       |
| NW-SPFFD      | Use it to select a data transfer speed for connection to a service network                        |       |
|               | See it to select a data transfer speed for connection to a service network.                       |       |
|               | Settings<br>On Auto                                                                               |       |
|               |                                                                                                   | 1     |
|               | 1: 100Base-1X                                                                                     |       |
|               | 2: 10Base-1                                                                                       |       |
|               | at time of snipment/upon KAWI initialization: U                                                   |       |
| ADJ-LVĹ       | Use it to select an operation mode for patch detection.                                           |       |
|               | Of the automatic adjusting sequences used, decreasing/increasing the frequency of potential       |       |
|               | control/primary transfer ATVC will lead to decrease/increase productivity.                        |       |
|               | Mathed of Adjustment                                                                              |       |
|               | Method of Adjustment                                                                              | 1     |
|               | A higher setting will increase the adjustment intervals and, thus, increase the productivity; it, |       |
|               |                                                                                                   |       |
|               | Settings                                                                                          |       |
|               | 0 to 4                                                                                            |       |
|               | at time of shipment/upon RAM initialization: 0                                                    |       |
| INTROT-1      | intervals of executing ATVC during initial multiple rotation (number of prints)                   |       |
|               | Increase the setting if soiling in the form of dots occurs in keeping with drum rotation (i.e.,   |       |
|               | by increasing the intervals of ATVC control).                                                     |       |
|               | Decrease the setting if transfer faults occurs (i.e., by decreasing the intervals of ATVC         |       |
|               | control).                                                                                         | 1     |
|               |                                                                                                   |       |
|               | Settings                                                                                          |       |
|               | 0 to 240                                                                                          |       |
|               | at time of shipment/upon RAM initialization: 90                                                   |       |

| COPIER>OPTION>BODY (iR C6800/C5800) |                                                                                                    |       |
|-------------------------------------|----------------------------------------------------------------------------------------------------|-------|
| Subheading                          | Contents                                                                                                    | Level |
| INTROT-2                            | Use it to set intervals (in terms of the number of sheets) for process auto adjustment (full, at                                                                                        |       |
|                                     | time of initial/last rotation) performed at specific intervals.                                                                                                    | 1     |
|                                     | range of settings: 50 to 1000 (in terms of A4)                                                                                                    | -     |
|                                     | at time of shipment/upon RAM initialization: 200                                                                                                    |       |
| DEVL-PTH                            | Setting threshold level (number of sheets) that the toner discharge sequence starts to operate.                                                                                         |       |
|                                     | Settings                                                                                                    |       |
|                                     | 0: Does not operate<br>1: Approx 100 sheets                                                                                                    |       |
|                                     | 2: Approx. 200 sheets [Factory default/After RAM is cleared]                                                                                                    |       |
|                                     | 3: Approx. 500 sheets                                                                                                    | 1     |
|                                     | Reference                                                                                                    |       |
|                                     | Threshold level of density can be set from the following service mode.                                                                                                    |       |
|                                     | COPIER>OPTION>BODY>DEVL-VTH                                                                                                    |       |
|                                     | Use this mode when symptom such as coarse image occurs while copying/printing low-                                                                                                    |       |
|                                     | density Duty image continuously.                                                                                                    |       |
| А010-рп                             | Use it to enable/disable auto gradation correction for standard. The auto gradation correction machine is started in response to changes in the environment or when the machine is left |       |
|                                     | alone in standby for a specific period of time                                                                                                    |       |
|                                     | The new setting will not be valid until the power switch has been turned off and then on.                                                                                               |       |
|                                     | Settings                                                                                                    | 1     |
|                                     | 0: prohibit                                                                                                    |       |
|                                     | 1: permit (default)                                                                                                    |       |
|                                     | at time of shipment/upon RAM initialization: 1                                                                                                    |       |
| DFDST-L1                            | A higher setting will increase the level of dust detection (i.e., the machine will be more                                                                                              |       |
|                                     | sensitive in detecting dust, which if left behind will cause thin lines in the images).                                                                                                 | 1     |
|                                     | settings range                                                                                                    | 1     |
|                                     | 0 to 255<br>at time of shipment/upon RAM initialization: 200                                                                                                    |       |
| DEDST-I 2                           | A higher setting will increase the level of dust detection (i.e., the machine will be more                                                                                              |       |
| DFD51-L2                            | sensitive in detecting dust, which if left behind will cause thin lines in the images).                                                                                                 |       |
|                                     | settings range                                                                                                    | 1     |
|                                     | 0 to 255                                                                                                    |       |
|                                     | at time of shipment/upon RAM initialization: 200                                                                                                    |       |
| ENVP-INT                            | Use it to set the intervals at which logs are collected of machine internal temperature and                                                                                             |       |
|                                     | fixing temperature, i.e., in relation to COPIER>FUNCTION>MISC-P>ENV-PRINT and                                                                                                    |       |
|                                     | COPIER>DISPLAY>ENVRNT.                                                                                                    | 1     |
|                                     | settings range                                                                                                    |       |
|                                     | 0 to 480 (min)                                                                                                    |       |
| T1 TEMD                             | Use it to switch over the heavy paper 1 down sequence tobles                                                                                                    |       |
| 1 1-1 121911                        | settings                                                                                                    |       |
|                                     | 0: default                                                                                                    |       |
|                                     | 1: priority on fixing                                                                                                    | 1     |
|                                     | 2: priority on productivity                                                                                                    |       |
|                                     | at time of shipment/upon RAM initialization: 0                                                                                                    |       |
| T2-TEMP                             | Use it to switch over the heavy paper 2 down sequence tables.                                                                                                    |       |
|                                     | settings                                                                                                    |       |
|                                     | 0: default                                                                                                    | 1     |
|                                     | 1: priority on fixing                                                                                                    |       |
|                                     | 2: priority on productivity                                                                                                    |       |
|                                     | at time of sinplicin/upon KAW initialization: 0                                                                                                    |       |

| a 11 - 22  |                                                                                                    | -     |
|------------|----------------------------------------------------------------------------------------------------|-------|
| Subheading | Contents                                                                                                    | Level |
| BLNK-THP   | Use it to switch over leading edge margins for heavy paper 1/2 (color only; remedy against horizontal lines along leading edge).                                                                                                    |       |
|            | settings<br>0: default margin<br>1: 7 mm (leading edge margin median value)<br>at time of shipment/upon RAM initialization: 0                                                                                                    | 1     |
| CD-IDL-T   | Use it to adjust the duration of idle rotation for IDL-T (color developing assembly YMC;<br>otherwise executed first in the morning in a high humidity environment).<br>- a setting toward '-' will reduce the downtime associated with initial multiple rotation, but<br>will not compensate fully for changes in density.<br>- a setting toward '+' will fully compensate for changes in density, but will increase downtime<br>associated with initial multiple rotation.                                                                                                    | 1     |
|            | -3 to +6 (unit: 5 sec)<br>at time of shipment/upon RAM initialization; 0                                                                                                    |       |
| OHP-SPED   | Use it to switch over the cpm for value BK OHT (remedy against adhesion upon delivery).                                                                                                    |       |
|            | settings<br>0: 40 cpm if w/ finisher; 20 cpm if w/o finisher<br>1: 20 cpm<br>2: 10 cpm<br>at time of shipment/upon RAM initialization; 0                                                                                                    | 1     |
| FX-CROT    | Use it to change the intervals at which the fixing roller is rotated idly (remedy against                                                                                                    |       |
|            | deformation of the roller).<br>The fixing roller is rotated idly for 1 sec once every 30 min (default) to prevent it from suffering deformation while the machine remains in standby.                                                                                                    |       |
|            | settings range<br>0: 30 min<br>1: 20 min<br>2: 10 min<br>3: 5 min                                                                                                    | 1     |
|            | at time of shipment/upon RAM initialization: 0                                                                                                    |       |
| LPW-IIME   | Use it to set time for automatic switching to the low-power mode in the 24-hour power<br>distribution mode.<br>Sets time to perform automatic switching and recovery of low-power mode in the 24-hour<br>power distribution mode and execute an adjustment in the printer engine.<br>Setting range<br>00:00 to 23:59 (24 hours, Unit: minute)<br>[Factory setting / After RAM clear: 03:00]                                                                                                    |       |
|            | <ul> <li>Reference:</li> <li>For the machines operating in the 24-hour power distribution mode (the operation is not switched to the power saving mode such as power save, low electricity, or sleep.) at a convenience store, etc., the machine does not perform the adjustment that is made only when recovering from the power saving mode in the printer engine. Use <lpw-time> to cover such a case.</lpw-time></li> <li>You can judge whether the machine operates in the 24-hour power distribution mode or not by checking that "COPIER/OPTION/ACC/COIN" is set to "1" (self-copy). When other numbers than "1" is set, this function does not work.</li> <li>When the machine automatically switches the operation to the low electricity mode, the control panel screen is turned off for a moment, which is a feature included in the</li> </ul> | 1     |
|            | specifications.                                                                                                    |       |
| BASE-SW    | Use it to switch the operation to the base model from the full MEAP model.<br>Sets the device operation back to the base model after it was switched to the full model.                                                                                                    | 1     |
|            | 0: OFF (base model)<br>1: ON (full model)                                                                                                    | 1     |

|            | COPIER>OPTION>BODY (iR C6800/C5800)                                                                                                    |       |
|------------|----------------------------------------------------------------------------------------------------|-------|
| Subheading | Contents                                                                                                    | Level |
| DRM-DISP   | Use it to enable/disable the message for drum phase shifting.<br>If the photopositive drum is used with its home position unchanged in relation to the drum shaft, uneven density at drum intervals or lines can occur in output images.<br>To limit the symptom, the phase of the photosensitive drum is shifted by 90 deg every specific number of prints. The machine does not shift the phase on its own, and requires the work of the service person.<br>When needed, the machine issues a message to prompt the work on the User screen and the Service Mode screen.<br>Use this mode item to enable/disable the message. | 1     |
|            | <ul> <li>1: indicate only in service mode (default)</li> <li>2: indicate on both User and Service Mode screens</li> <li>The message will go off automatically when the following is executed:</li> <li>COPIER&gt;FUNCTION&gt;MISC-P&gt;DR-P-ADJ.</li> <li>at time of shipment/upon RAM initialization: 1</li> <li>To change the number of prints after which the message is indicated for</li> <li>COPIER&gt;OPTION&gt;BODY&gt;DRM-DISP, change the denominator in</li> <li>COPIER&gt;COUNTER&gt;MISC&gt;DRM-PHAS.</li> </ul>                                                                                                   |       |
| SC-L-CNT   | Use it to select the threshold value for the paper size (large/small) at the scanning counter.<br>Selects whether to count B4-size paper as a large size or small size.<br>Setting value<br>0: Count B4-size paper as a small size<br>1: Count B4-size paper as a large size<br>[Factory setting / After RAM clear: 0]<br>Reference<br>When "1" is get to equat B4 size paper as a large size ITB size paper is counted as a small                                                                                                    | 1     |
| REPORT-Z   | When T is set to count D4-size paper as a large size, ETR-size paper is counted as a small size.         Use it to switch the attribution flag to be added when printing a report.         Setting value         0: PDL character mode         1: PDL photo mode         2: SCAN character mode         3: SCAN photo mode         [Factory setting / After RAM clear: 0]                                                                                                    | 1     |
| IFXEML-Z   | Use it to switch the attribution flag to be added when printing an image received by<br>ColoriFAX,E_mail.<br>settings<br>0: SCAN photo mode<br>1: PDL photo mode<br>2: SCAN text mode<br>3: PDL text mode<br>[at time of shipment/RAM initialization: 0]                                                                                                    | 1     |

-

| Subheading | Contents                                                                                        | Level |
|------------|-------------------------------------------------------------------------------------------------|-------|
| BMI NKS-Z  | Use it to switch the attribution flag to be added when printing an image received by            | Level |
|            | BMI inkS                                                                                        |       |
|            | Setting volve                                                                                   |       |
|            | Setting value                                                                                   |       |
|            | 1. DDL mbate mode                                                                               |       |
|            | 2. SCAN sharester mode                                                                          |       |
|            | 2: DDL sharacter mode                                                                           |       |
|            | 3: PDL character mode                                                                           |       |
|            | [Factory setting / After RAM clear: 0]                                                          |       |
|            | Reference                                                                                       |       |
|            | 0: SCAN photo mode                                                                              |       |
|            | The black character consists of 4 black colors. Errors are diffused. The color tint is brighter | 1     |
|            | than 2.                                                                                         |       |
|            | 1: PDL photo mode                                                                               |       |
|            | The black character consists of 4 black colors. Screening is executed to the image.             |       |
|            | 2: SCAN character mode                                                                          |       |
|            | The black character consists of a single black color. The color tint in the photo is different  |       |
|            | from the color printed in 0. (It may be difficult for amateurs to recognize the difference.)    |       |
|            | Errors are diffused.                                                                            |       |
|            | 2. DDL shows stor mode                                                                          |       |
|            | 5: PDL character mode                                                                           |       |
|            | The black character consists of a single black color. Screening is executed to the image.       |       |
| LDAP-ADD   | Use it to select the condition for LDAP search to be added.                                     |       |
|            | Decides whether to add "ObjectClass" and "SrchNameRow" in the pull-down list of the             |       |
|            | current searching condition (name, organization, organization unit, fax, email).                |       |
|            | $\mathbf{\Lambda}$                                                                              |       |
|            |                                                                                                 |       |
|            | Only destinations for fax and email can be searched.                                            | 1     |
|            |                                                                                                 |       |
|            | Setting value                                                                                   |       |
|            | 0: Do not add the searching condition.                                                          |       |
|            | 1: Add the searching condition.                                                                 |       |
|            | [Factory setting / After RAM clear: 0]                                                          |       |
| W-CLN-P    | Use it to set the intervals at which the primary charging wire/pre-transfer charging wire is    |       |
|            | automatically cleaned in a normal environment in terms of the number of copies.                 |       |
|            | The new setting will not be valid until the main power switch has been turned off and then      |       |
|            | back on.                                                                                        | 2     |
|            | Range of settings                                                                               |       |
|            | 100p to 2000                                                                                    |       |
|            | at time of shipment/RAM initialization: 2000                                                    |       |
| PRI-FAN    | Use it to select a primary fan drive mode.                                                      |       |
|            | Use it to prevent soiling in the form of dots occurring in keeping with drum rotation           |       |
|            | The temperature of the cleaning blade may be decreased so that the machine will better be       |       |
|            | able to remove the ingredients of the black toner sticking to the drum                          |       |
|            | Softings                                                                                        | 2     |
|            | Schlings                                                                                        |       |
|            | U: in night temperature/numidity environment, half-speed                                        |       |
|            | 1: in nign temperature/numidity environment, full-speed                                         |       |
|            | at time of shipment/upon RAM initialization 0                                                   |       |
| SCANSLCT   | Enable/disable the function used to compute the area of scanning based on the selected paper    |       |
|            | size.                                                                                           |       |
|            | settings                                                                                        | n     |
|            | 0: OFF (area determined based on original detection)                                            | 2     |
|            | 1: ON (area determined based on paper size)                                                     |       |
|            | at time of shipment/upon RAM initialization: 0                                                  |       |
|            | at the of supplient upon fu for intranzation of                                                 |       |

| COPIER>OPTION>BODY (iR C6800/C5800) |                                                                                                   |       |
|-------------------------------------|---------------------------------------------------------------------------------------------------|-------|
| Subheading                          | Contents                                                                                          | Level |
| OHP-TEMP                            | Use it to switch over transparency down-sequence tables.                                          |       |
|                                     | settings                                                                                          |       |
|                                     | 0: default                                                                                        | 2     |
|                                     | 1: priority on fixing                                                                             | -     |
|                                     | 2: priority on productivity                                                                       |       |
|                                     | at time of shipment/upon RAM initialization: 0                                                    |       |
| DH-SW                               | Use it to perform Dhalf.                                                                          |       |
|                                     | Settings                                                                                          | 2     |
|                                     | 0: do not perform Dhalf control                                                                   | Z     |
|                                     | 1: periorin Dhan control<br>at time of shipmont/upon PAM initialization: 1                        |       |
| DM MODE                             | It use it to anable/disable image density correction control as next of oute predation correction | -     |
| DM-MODE                             | (PASCAL)                                                                                          |       |
|                                     | Settings                                                                                          | 2     |
|                                     | 0: do not perform                                                                                 | 2     |
|                                     | 1: perform                                                                                        |       |
|                                     | at time of shipment/upon RAM initialization: 0                                                    |       |
| SENS-CNF                            | Use it to set the original sensor.                                                                |       |
|                                     | Settings                                                                                          |       |
|                                     | 0: AB configuration                                                                               | 2     |
|                                     | 1: inch configuration                                                                             |       |
|                                     | at time of shipment/upon RAM initialization: 0                                                    |       |
| DM-SW                               | Use it to enable/disable image gradation correction and image density correction after            |       |
|                                     | making a specific number of prints.                                                               |       |
|                                     | Settings                                                                                          |       |
|                                     | 0: do not perform (default)                                                                       |       |
|                                     | 1: perform every 200 prints up to initial 2000                                                    |       |
|                                     | 2: perform every 200 prints up to initial 4000<br>2: perform at all times (every 200 prints)      | 2     |
|                                     | 4. reserved                                                                                       | 2     |
|                                     |                                                                                                   |       |
|                                     | To change the intervals (200 prints at default), use                                              |       |
|                                     | COPIER>OPTIONAL>BODY>INTROT2.                                                                     |       |
|                                     |                                                                                                   |       |
|                                     | at time of shipment/upon RAM initialization: 3                                                    |       |
|                                     | If the received image has a fault use this mode to find out whether the fault is in the data or   |       |
|                                     | in the image processing.                                                                          |       |
|                                     | Settings                                                                                          | 2     |
|                                     | 0: normal operation                                                                               |       |
|                                     | 1: print as is                                                                                    |       |
|                                     | at time of shipment/upon RAM initialization: 0                                                    |       |
| BK-BND                              | Use it to increase the black belt in 4C mode.                                                     |       |
|                                     | Use it to prevent photosensitive drum cleaning faults in an N/L environment.                      |       |
|                                     | Settings                                                                                          |       |
|                                     | 0: increase by 100%                                                                               | 2     |
|                                     | 1: increase by 150%                                                                               |       |
|                                     | 2: increase by 20%                                                                                |       |
|                                     | at time of shipment/upon RAM initialization: 0                                                    |       |
| RMT-LANG                            | Use it to switch the language of the remote UI used through the Web.                              |       |
|                                     | Method of Adjustment                                                                              | 2     |
|                                     | Use the +/- key to select the appropriate language code.                                          |       |

| Subheading | Contents                                                                                                    | Level |
|------------|----------------------------------------------------------------------------------------------------|-------|
| FAX-LIM    | Use it to limit the number of output lines for when a large volume of data is received over i-                  |       |
|            | fax.                                                                                                    |       |
|            | settings range                                                                                                  | 2     |
|            | 0: no limit                                                                                                    | 2     |
|            | 0 to 999                                                                                                    |       |
|            | at time of shipment/upon RAM initialization: 500                                                                |       |
| FR-CI N    | Use it to perform the cleaning sequence designed to avoid soiling on the back of paper caused                   |       |
|            | by the secondary transfer roller                                                                                |       |
|            | by the secondary transfer toner.                                                                                |       |
|            | 77 mm hook soiling proventive mode                                                                              |       |
|            |                                                                                                    | 2     |
|            | Settings:                                                                                                    | 2     |
|            | 0: perform only in H/H environment                                                                              |       |
|            | 1: disable in all environments                                                                                  |       |
|            | 2: enable in all environments                                                                                   |       |
|            | at time of shipment/upon RAM initialization: 0                                                                  |       |
| SMTPTXPN   | Use it to change the number of the SMTP transmission port.                                                      |       |
|            | settings range                                                                                                  | -     |
|            | 0 to 65535 (in increments of 1)                                                                                 | 2     |
|            | at time of shipment/upon RAM initialization: 25                                                                 |       |
|            | Les international and the CMTD association of the                                                               |       |
| SMIPKAPN   | Use it to change the number of the SMTP reception port.                                                         |       |
|            | settings range                                                                                                  | 2     |
|            | 0 through 65535 (in increments of 1)                                                                            | -     |
|            | at time of shipment/upon RAM initialization: 25                                                                 |       |
| POP3PN     | Use it to change the number of the POP reception port.                                                          |       |
|            | settings range                                                                                                  | -     |
|            | 0 through 65535 (in increments of 1)                                                                            | 2     |
|            | at time of shipment/upon RAM initialization: 110                                                                |       |
|            | Use it to get a supplied upon Ki Wi initialization. The                                                         |       |
| JKG-LGL    | Use it to set a special paper size not recognized by the DF size detection mechanism.                           |       |
|            | settings                                                                                                    |       |
|            | 0: LEGAL                                                                                                    |       |
|            | 1: FOOLSCAP                                                                                                    |       |
|            | 2: A-FOOLSCAP                                                                                                   |       |
|            | 3: FORIO                                                                                                    |       |
|            | 4: G-LEGAL                                                                                                    | 2     |
|            | 5: OFFICIO                                                                                                    | 2     |
|            | 6: E-OFFICIO                                                                                                    |       |
|            | 7: A-OFFICIO                                                                                                    |       |
|            | 8: B-OFFICIO                                                                                                    |       |
|            | 9: A-LEAGAL                                                                                                    |       |
|            | 10: M-OFFICIO                                                                                                   |       |
|            | at time of shipment/upon RAM initialization: 0                                                                  |       |
| ORG-LTP    | Use it to set a special paper size not recognized by the DF size detection mechanism                            |       |
| JAO-LIN    | est in set a special paper size not recognized by the D1 size detection mechanism.                              |       |
|            | settings                                                                                                    |       |
|            | U: LIK                                                                                                    | ~     |
|            | I: G-LTR                                                                                                    | 2     |
|            | 2: A-LTR                                                                                                    |       |
|            | 3: EXECTIVE                                                                                                    |       |
|            | at time of shipment/upon RAM initialization: 0                                                                  |       |
| ORG-LTRR   | Use it to set a special paper size not recognized by the DF size detection mechanism.                           |       |
|            | 0: LTR (at time of shipment/upon RAM initialization)                                                            |       |
|            | softings                                                                                                    |       |
|            | Schuligs                                                                                                    |       |
|            | U: LIK-K (default)                                                                                              | 2     |
|            | I: G-LIK-K                                                                                                    |       |
|            | 2: A-LTR-R                                                                                                    |       |
|            | 3: EXECTIVE-R                                                                                                   |       |
|            | to the second second second by the second second second second second second second second second second second |       |

|            | COPIER>OPTION>BODY (iR C6800/C5800)                                                                                                    |       |
|------------|----------------------------------------------------------------------------------------------------|-------|
| Subheading | Contents                                                                                                    | Level |
| ORG-LDR    | Use it to set a size that cannot be recognized by DH.<br>Use it when A-LTR is recognized as LDR by mistake.                                                                                                    |       |
|            | 0: LDR<br>1: A-LTR<br>2 or larger: LDR<br>[Factory setting / After RAM clear: 0]                                                                                                    | 2     |
| ORG-B5     | Use it to set a special paper size not recognized by the DF size detection mechanism.<br>0: B5 (at time of shipment/upon RAM initialization)<br>settings                                                                                                    | 2     |
|            | 0: B5<br>1: K-LEAGAL<br>at time of shipment/upon RAM initialization: 0                                                                                                    | 2     |
| UI-BOX     | Use it to enable/disable display of the control panel Box scan.<br>settings<br>0: do not display<br>1: display (at time of shipment/upon RAM initialization)<br>at time of shipment/upon RAM initialization: 1                                                                                                    | 2     |
| UI-SEND    | Use it to enable/disable display of the control panel Transmission screen.<br>settings<br>0: do not display<br>1: display (at time of shipment/upon RAM initialization)<br>at time of shipment/upon RAM initialization: 1                                                                                                    | 2     |
| UI-FAX     | Use it to enable/disable display of the control panel Fax screen.<br>settings<br>0: do not display<br>1: display (at time of shipment/upon RAM initialization)<br>at time of shipment/upon RAM initialization: 1                                                                                                    | 2     |
| UI-EXT     | Use it to enable/disable display of the control pane Extension screen.<br>settings<br>0: do not display<br>1: display (at time of shipment/upon RAM initialization)<br>at time of shipment/upon RAM initialization: 1                                                                                                    | 2     |
| SCR-SLCT   | Use it to select halftone processing for film/photo mode.<br>Method of Adjustment<br>If moire is found in the output image or the dots make the image appear too coarse while the<br>default (1: use screen with fewer lines) is selected, change the setting as follows:<br>- if moire is noted, change to '0' (use error diffusion); this setting is suited to the reproduction<br>of text.<br>- if the image appears too coarse because of the dots, change to '2' (use screen with more<br>lines).<br>settings<br>0: use error diffusion<br>1: use low-number screen (at time of shipment/upon RAM initialization)<br>2: use high-number screen<br>at time of shipment/upon RAM initialization: 1 | 2     |

-

| Subbeetter |                                                                                                    | I am |
|------------|----------------------------------------------------------------------------------------------------|------|
| Subheading | Contents                                                                                                    | Leve |
| FMC-SLCT   | Use it to switch over coefficients used for error diffusion processing.<br>If the output image has started to show uneven density or rough texture as more and more<br>prints are made, change the setting for better dot stabilization so that the fault may be less<br>noticeable.                                                                                                    |      |
|            | settings<br>0: standby<br>1: decrease sensitivity to grain/low stability<br>2: increase sensitivity to grain/high stability<br>at time of shipment/upon RAM initialization: 0                                                                                                    | 2    |
| D-CLN-TM   | Use it to change the length of drum idle rotation.<br>Use it to prevent soiling in the form of dots occurring in keeping with drum rotation.<br>The machine executes idle rotation when it is turned on to remove residual matter from the<br>drum.                                                                                                    |      |
|            | 0: do not execute idle rotation<br>1: execute idle rotation for 30 sec<br>2: execute idle rotation for 60 sec<br>at time of shipment/upon RAM initialization: 0<br>Settings 3 through 6 are reserved (currently invalid).                                                                                                    | 2    |
| DEVL-VTH   | Use it to set a threshold for image density over which the machine will execute discharge sequence (designed as a remedy against rough image texture on copies of low-density images made in continuous printing).<br>If possible, do not use it as long as machine operation is normal.                                                                                                    | 2    |
|            | 1 to 5 (unit: %)<br>at time of shipment/upon RAM initialization: 2)                                                                                                    |      |
| FTPTXPN    | Use it to select the port number (FTP) as the target of SEND transmission.<br>settings range<br>0 to 65535 (16-bit; at time of shipment/upon RAM initialization: 21)                                                                                                    | 2    |
| PRN-FLG    | Selecting an Image Area Flag (for PDL images)         In the event that the controller fails to compress a PDL image at a specific rate of compression, image processing will be performed according to the image area flag selected in this mode item.         settings         0: use high-number screen, gray compensation LUT         1: use error diffusion, gray compensation LUT         2: use high-number screen, normal LUT | 2    |
| SCN-FLG    | at time of shipment/upon RAM initialization: 0         Use it to select an image area flag (for copy image).         If compression at a specific rate fails on the controller over a scan image, image processing will be executed according to the image flag selected in this mode.                                                                                                    |      |
|            | settings<br>0: text<br>1: screened photo image<br>2: printed photo image<br>at time of shipment/upon RAM initialization: 0                                                                                                    | 2    |
| T-LW-LVL   | Use it to change the setting at which an alert message is issued for the level of toner.<br>The threshold (%) of the level of toner over which the message is issued to indicate that toner is running short may be changed. A delay, however, can also result in the absence of toner immediately after the alert message.                                                                                                    | 2    |
|            | settings range<br>5 to 100<br>at time of shipment/upon RAM initialization: 10                                                                                                    |      |

| COPIER>OPTION>BODY (iR C6800/C5800) |                                                                                                    |       |
|-------------------------------------|----------------------------------------------------------------------------------------------------|-------|
| Subheading                          | Contents                                                                                                    | Level |
| NWERR-SW                            | Use it to enable/disable the indication of a network-related error message.<br>This switch is used to disable error messages related to networking when the model is not<br>connected to a network even though it is equipped with a network board as standard.<br>An NADA machine is equipped with networking functions, and is by default set for use on<br>a network; however, take advantage of the switch where the machine is not connected to a<br>network (as in the case of installation in a Lawson shop).<br>settings<br>0: do not indicate<br>1: indicate (at time of shipment/upon RAM initialization)<br>at time of shipment/upon RAM initialization: 1 | 2     |
| FX-SPD                              | Use it to adjust the speed of the fixing roller.                                                                                                    |       |
|                                     | If the arching of paper between the secondary transfer roller and the fixing roller is too great, the trailing edge of the paper tends to come into contact with the intermediate transfer belt, causing traces by friction. A change to the speed of fixing will also change the speed of the delivery vertical path roller (fine-adjustment) accordingly. A higher setting will increase the speed.<br>settings range                                                                                                    | 2     |
|                                     | -3 to 3<br>at time of shipment/upon RAM initialization: 0                                                                                                    |       |
| STS-PORT                            | Enabling/Disabling the TOT Synchronous Command Communication Port<br>Use it to enable or disable the inquiry/response (synchronous) command communication port<br>for TUIF over TCP/IP.                                                                                                    | 2     |
|                                     | 0: OFF 1: ON<br>at time of shipment/upon RAM initialization: 0                                                                                                    |       |
| CMD-PORT                            | Enabling/Disabling the TOT Asynchronous Status Communication Port<br>Use it to enable or disable the asynchronous status communication port for TUIF over TCP/<br>IP.<br>Settings                                                                                                    | 2     |
|                                     | 0: OFF 1: ON                                                                                                    |       |
| MODELSZ2                            | at time of snipment/upon RAM initialization: 0Global Support for Copyboard Original Size Detection (mix of AB/Inch)When the setting is '1', the machine will support global mode (AB/Inch) regardless of thesetting of the swing flag MODEL-SZ (AB, Inch).                                                                                                    |       |
|                                     | Settings<br>0: normal<br>1: AB/inch mix detection<br>at time of shipment/upon RAM initialization: 0                                                                                                    | 2     |
| SZDT-SW                             | Use it to enable/disable the switch-over from CCD size detection to photo size detection for copyboard original size detection.<br>Settings                                                                                                    | 2     |
|                                     | 0: disable photo size detection<br>1: enable photo size detection<br>at time of shipment/upon RAM initialization: 0                                                                                                    | 2     |

Ξ

| ~          |                                                                                                    |      |
|------------|----------------------------------------------------------------------------------------------------|------|
| Subheading | Contents                                                                                                    | Leve |
| UISW-DSP   | Indication of the User Screen Switch<br>Use it to enable or disable the indication of the switch used to switch between the Standard<br>Specifications screen and Simple Specifications screen (Lawson type).<br>- type equipped with functions equivalent to those of standard machines<br>- type equipped with limited functions, e.g., those machines installed in Lawson shops.<br>Use it to enable or disable the indication of the switch used by the user (shop administrator)<br>to switch between screens to meet individual needs. (The switch is offered to authorized users<br>only.)<br>Settings<br>0: do not display (at time of shipment/upon RAM initialization)<br>1: display<br>at time of shipment/upon RAM initialization: 0 | 2    |
| ITB-CLN    | Use it to execute the ITB black band sequence at time of initial multiple rotation automatic<br>adjustment.<br>Settings:<br>0: disable<br>1: force execution once<br>2 and 3: reserved (input invalid)<br>at time of shipment/upon RAM initialization: 0                                                                                                    | 2    |
| NS-CMD5    | Use it when imposing limits to the use of CRAM-MD5 certification for SMTP (NoSasl<br>challenge response authentication mechanism; MD5 message digest algorithm).<br>Use it to set CRAM-MD5 certification for SMTP certification.<br>0: refer to SMTP server<br>1: do not use<br>at time of shipment/upon RAM initialization: 0                                                                                                    | 2    |
| NS-GSAPI   | Use it when imposing limits to the use of GSSAPI certification for SMTP (NoSasl generic security service application program interface).<br>Use it to set GSSAPI certification for SMTP certification.<br>0: refer to SMTP server<br>1: do not use<br>at time of shipment/upon RAM initialization: 0                                                                                                    | 2    |
| NS-NTLM    | Use it when imposing limits to the use of NTML certification for SMTP (NoSasl-windows<br>NTLAN Manager).<br>Use it to set NTLM certification for SMTP certification.<br>0: refer to SMTP server<br>1: do not use<br>at time of shipment/upon RAM initialization: 0                                                                                                    | 2    |
| NS-PLNWS   | Use it when imposing limits to the use of PLAIN/LOGIN certification (plain language<br>certification for SMTP) where NS-PLNWS communication packets are encrypted for SMTP<br>(NoSasl plain with transport layer security).<br>Use it to set PLAIN.LOGIN certification for SMTP certification.<br>0: refer to SMTP server<br>1: do not use<br>at time of shipment/upon RAM initialization: 0                                                                                                    | 2    |
| NS-PLN     | Use it when imposing limits to PLAIN/LOGIN certification (plain language certification)<br>where communication packets sure encrypted for SMTP.<br>Use it to set PLAIN.LOGIN certification for SMTP certification.<br>(environment in which computation packet encryption is not used)<br>0: refer to SMTP server<br>1: do not use<br>at time of shipment/upon RAM initialization: 0                                                                                                    | 2    |
| NS-LGN     | Use it when imposing limits to LOGIN certification for SMTP (NoSasl LoGiN).<br>Use it to set LOGIN certification for SMTP certification.<br>0: refer to SMTP server<br>1: do not use<br>at time of shipment/upon RAM initialization: 0                                                                                                    | 2    |

| COPIER>OPTION>BODY (iR C6800/C5800) |                                                                                                    |       |
|-------------------------------------|----------------------------------------------------------------------------------------------------|-------|
| Subheading                          | Contents                                                                                                    | Level |
| T-CRG-SW                            | Use it to permit or not to permit replacement of the toner cartridge by the user when there still is toner in the cartridge.                                                                                                    |       |
|                                     | Settings<br>0: do not permit replacement by user<br>(When the toner runs out (in the case of black toner, is running low), a button will appear to<br>permit replacement of the toner cartridge: i.e., system status/stop>recovery procedure<br>indication).<br>1: permit replacement by user<br>(A button will appear to permit replacement; i.e., user mode>adjust/cleaning.)                                                                                                    | 2     |
|                                     | at time of shipment/upon RAM initialization: 0                                                                                                    |       |
| TNR-DWN                             | Use it to set the amount of toner to be deposited.<br>You can decrease the amount of toner, as when stray toner tends to occur in full color mode<br>or when paper tends to wrap around the fixing roller.                                                                                                    |       |
|                                     | <ul> <li>0: standard amount (default)</li> <li>1: decrease for both single-sided and double-sided modes</li> <li>2: standard for single-sided mode but decrease in double-sided mode for both 1st and 2nd sides (reserved)</li> <li>at time of shipment/upon RAM initialization: 0</li> </ul>                                                                                                    | 2     |
|                                     | An update has been made to do away with setting 2 as a result of recent findings (i.e., the expected operation does not take place in some PDL or copy jobs; although the setting exists in service mode, it behaves like 0).                                                                                                    |       |
| TMIC-BK                             | Use it to set the correction along the trailing edge for BkLUT and BkLUT for PDL (Tmic).<br>Settings<br>0: PDL BK_LUT end correction ON; copy Bk_LUT end correction OFF<br>1: PDL BK_LUT end correction OFF; copy Bk_LUT end correction OFF<br>2: PDL BK_LUT end correction ON; copy Bk_LUT end correction ON (default)<br>3: PDL BK_LUT end correction OFF; copy Bk_LUT end correction ON<br>at time of shipment/upon RAM initialization: 2                                                                                                    | 2     |
| SVMD-ENT                            | Switching the method of entering the Service Mode.         Setting Values         0: [User Mode key] -> Press [2] and [8] simultaneously -> [User Mode key]         [Initial setting upon shipment/value after RAM clear]         1: [User Mode key] -> Press [4] and [9] simultaneously -> [User Mode key]         Reference Information         Support for Siemens                                                                                                    | 2     |
| DH-MODE                             | <ul> <li>Patch Data (high density side) Used in D-half Except in Full Correction</li> <li>Change the default setting so that the readout collected from D-half at time of full correction will be substituted for the patch on the high density side at time of D-half (other than in full correction).</li> <li>Settings</li> <li>0: use patch image read data of full correction (at time of shipment/upon RAM initialization)</li> <li>1: do not use patch image read data of full correction at time of shipment/upon RAM initialization: 0</li> </ul>                        | 2     |
| W-CLN-PH                            | Use it to set the intervals at which the primary charging wire/pre-transfer charging wire is<br>automatically cleaned.<br>If an image fault (e.g., vertical lines) occurs in a high temperature/humidity environment, the<br>intervals at which the primary charging wire/pre-transfer charging wire is automatically<br>cleaned may be changed.<br>Note: In a normal environment, be sure to use W-CLN-P to set the intervals used to<br>automatically clean the primary charging wire.<br>Range of settings<br>100 to 1000<br>at time of shipment/upon RAM initialization: 1000 | 2     |

| Subbooding | Contenta                                                                                      | Love |
|------------|-----------------------------------------------------------------------------------------------|------|
| Subneading | Contents                                                                                      | Leve |
| B-SPL-SW   | Use it to set the environment table for black toner supply.                                   |      |
|            | settings range                                                                                | 2    |
|            | 0: variable                                                                                   | 2    |
|            | 1: fixed                                                                                      |      |
|            | at time of shipment/upon RAM initialization: 0                                                |      |
| B-CNT-SW   | Use it to set the environment table for black development contrast.                           |      |
|            | settings range                                                                                |      |
|            | 0: variable                                                                                   | 2    |
|            | 1: fixed                                                                                      |      |
|            | at time of shipment/upon RAM initialization: 0                                                |      |
| 1ROT-CR    | Use it to change the retention current for primary transfer retention current idle rotation.  |      |
|            |                                                                                               |      |
|            | If the user disconnects the power plug at night and thus the drum heater goes off, the        |      |
|            | temperature of the primary transfer roller is not likely to match that of the drum when the   |      |
|            | power is turned on the next morning; and the resulting temporary change in the resistance of  |      |
|            | the primary transfer roller at times prevents proper performance of ATVC. If the level of     |      |
|            | current set by default is not high enough, use this item to increase it.                      |      |
|            | Settings                                                                                      |      |
|            | 0: refer to environment sensor                                                                | 2    |
|            | 1: 60uA                                                                                       |      |
|            | 2: 70uA                                                                                       |      |
|            | 3: 80uA                                                                                       |      |
|            | 4: 90uA                                                                                       |      |
|            | 5: 100uA                                                                                      |      |
|            | 6: 110uA                                                                                      |      |
|            | 7: 120uA                                                                                      |      |
|            | at time of shipment/upon RAM initialization: 0                                                |      |
| 1ROT-TIM   | Use it to change the duration of primary transfer power retention current idle rotation.      |      |
|            | Settings                                                                                      |      |
|            | 0: refer to environment sensor                                                                |      |
|            |                                                                                               |      |
|            | 2: 60xec                                                                                      |      |
|            | 2: 00sec                                                                                      | 2    |
|            | J. 120sec                                                                                     | -    |
|            | 5: 300sec                                                                                     |      |
|            | 5. 500sec                                                                                     |      |
|            | 7: 600sec                                                                                     |      |
|            | at time of shipment/upon RAM initialization: 0                                                |      |
| POT TIM    | Use it to change the secondary transfer power retention idle rotation                         |      |
| 2001-1101  |                                                                                               |      |
|            | Settings                                                                                      |      |
|            | U: refer to environment sensor                                                                |      |
|            |                                                                                               |      |
|            | 2: 00Sec                                                                                      | 2    |
|            | 3: 120sec                                                                                     | 2    |
|            | 4: 18USEC                                                                                     |      |
|            | 5: 300sec                                                                                     |      |
|            | 6: 420sec                                                                                     |      |
|            |                                                                                               |      |
|            | at time of shipment/upon RAM initialization: 0                                                |      |
| DEV-K-TM   | Use it to set the duration of toner discharge executed as part of the ITB black band cleaning |      |
|            | sequence.                                                                                     |      |
|            | Use it to set the duration of toner discharge executed as part of the ITB black band cleaning | 1    |
|            | sequence.                                                                                     | 2    |
|            | Settings                                                                                      | 2    |
|            | 1: 10                                                                                         |      |
|            | 2: 20                                                                                         |      |
|            |                                                                                               |      |

| COPIER>OPTION>BODY (iR C6800/C5800) |                                                                                                    |       |
|-------------------------------------|----------------------------------------------------------------------------------------------------|-------|
| Subheading                          | Contents                                                                                                    | Level |
| CDEV-IDL                            | Use it to enable/disable power-on idle rotation of the color developing assembly (YMC).<br>Use it to adjust the intervals of patch ATR for the No. 1 limit. A higher limit will increase the execution intervals, but will affect the density. On the other hand, although a lower limit will decrease the intervals, the density will be more stable.<br>- the number of prints (CNT) reset upon execution of patch detection<br>- cumulative video count CNT)<br>Timing<br>- perform patch detection during last rotation of the ongoing job when the No. 1 limit (20 prints) is exceeded.<br>- force patch detection by interrupting the job as soon as the No. 2 limit is exceeded.<br>- force patch execution as soon as the cumulative VC exceeds 300% (in terms of A4).<br>1 print = 3 images (YMC only); for image count, 1 for small and 2 for large)<br>Settings<br>0: OFF                                                                                                    | 2     |
|                                     | 1: ON<br>at time of shipment/upon RAM initialization: 1                                                                                                    |       |
| PCHINT-1                            | <ul> <li>Use it to change the intervals of 1-patch detection (No. 1 limit) in terms of the number of prints.</li> <li>Use it to change the intervals of patch ATR for the No. 1 limit. A higher limit will increase the downtime intervals, but will affect the density. On the other hand, although a lower limit may decrease the downtime intervals, the density will be more stable.</li> <li>The following triggers are used to initiate patch detection: <ul> <li>when the 1st limit (20 prints) is exceeded, execute patch detection during the last rotation of the ongoing job.</li> <li>when the 2nd limit is exceed, stop the ongoing job and force patch detection.</li> <li>(1 print = 3 images (YMC only); for image count, 1 for small and 2 for large)</li> </ul> </li> <li>The above No. 1 limit may be changes. A higher limit will increase downtime intervals, but will affect density. On the other hand, although a lower limit will decrease downtime intervals, but will affect density will be more stable.</li> <li>By default, the No. 1 limit is 20 prints (60 images), variable between -10 and + 10 (offset).</li> <li>Use it to change the intervals of 1-patch detection (No. 1 limit) in terms of the number of prints.</li> <li>settings range: -10 to +10 <ul> <li>at time of shipment/upon RAM initialization: 0</li> </ul> </li> </ul> | 2     |
| PCHINT-2                            | Use it to adjust the intervals of patch detection (No. 2 limit).<br>Use it to change the patch ATR intervals for the No. 2 limit.<br>For the triggers used to initiate patch detection, see the list for PCHINT-1.<br>Settings range: -10 to +10<br>at time of shipment/upon RAM initialization: 0                                                                                                    | 2     |
| PCHINT-V                            | Use it to adjust the intervals of patch detection (video counter cumulative count).<br>Use it to adjust the intervals of patch ATR in relation to the video counter cumulative count.<br>Settings range: -10 to +10<br>at time of shipment/upon RAM initialization: 0                                                                                                    | 2     |
| POT-OFTM                            | Use it to adjust the length of time for the detection of a disconnected connector or to adjust<br>the potential sensor offset.<br>By default, the machine executes idle rotation of the fixing roller for 1 seconce every 30 min<br>to prevent deformation of the roller while in standby.<br>Settings range: 5 to 50 (unit: sec)<br>at time of shipment/upon RAM initialization: 5                                                                                                    | 2     |

|           | COPIER>OPTION>BODY (iR C6800/C5800)                                                                                                    |       |
|-----------|----------------------------------------------------------------------------------------------------|-------|
| ubheading | Contents                                                                                                    | Level |
| XWRNLVL   | Use it to set the fixing upper roller alert level.                                                                                                    |       |
|           | Use it to change the alert level in relation to the fixing counter reading. If you have replaced the fixing roller or the fixing unit with a modified type (with a longer life), use this mode to set the level to suit the new type: i.e., change the setting of the following service mode item to '1' or '2': COPIER>OPTION>BODY>FXRWNLVL. Then, decrease the following setting slightly: COPIER>COUNTER>MISC>FX-UP-RL. Make copies to see that the appropriate alert is issued when the counter reaches a specific setting.<br>Settings range<br>0: 180,000<br>1: 150,000<br>2: 120,000                                                                                                    | 2     |
|           | at time of shipment/upon RAM initialization: 0                                                                                                    |       |
| FXERRLVL  | Use it to change the fixing roller error level setting.<br>Use it to change the error level of the fixing counter count. If you have replaced the fixing<br>roller or the fixing unit with a modified type (with a longer life), change the setting to suit the<br>new type. The threshold of the fixing error level will be in relation to the setting made using<br>the following service mode (offset by the level you set here):<br>COPIER>OPTION>BODY>FXWRNLVL.                                                                                                    | 2     |
|           | Settings<br>0: +20,000<br>1: +40,000<br>2: +60,000<br>3: no error (alert retained)<br>at time of shipment/upon RAM initialization: 0                                                                                                    |       |
|           | Use it to change the intervals of poor of an arrelation patch detection (view count).<br>Use it to change the intervals of poor of an arrelation to the cumulative video count. When<br>a specific video count is exceeded, ATR patch detection is executed during last rotation at<br>the end of the ongoing job, and the limit of the cumulative video count may be changed. A<br>higher limit will increase the downtime intervals, but will affect the density. On the other<br>hand, although a lower limit will decease the downtime intervals, the density will be more<br>stable.<br>Settings range: -10 to +10 (level: 10% duty/A4)<br>default: 200% duty (A4, 5% duty x 40 prints)<br>at time of shipment/RAM initialization: 0 | 2     |
| DLV-SPSW  | Use it to change the delivery speed.<br>Settings<br>0: delivery speed with priority on FCOT (about.635 mm/sec)<br>1: delivery speed with priority on paper edge damage avoidance (about.276 mm/sec)<br>at time of shipment/upon RAM initialization: 0                                                                                                    | 2     |
| DA-CNCT   | Use it to select whether to use DA.<br>Selects whether to use DA (software).<br>Setting value<br>0: Do not use DA.<br>1: Use DA.<br>[Factory setting / After RAM clear: 0]<br>- "1 (DA disabled)" should be set to use DA. When DA (hardware) is installed in the main<br>unit but "1" is not set, it cannot be used.<br>- When "1" is set to COPIER>OPTION>BODY>DA-CNCT, "ON" is set to the following<br>items.<br>COPIER>OPTION>BODY>STS-PORT<br>>CMD-PORT<br>>SSH-SW<br>>DA-PORT                                                                                                    | 2     |

|            | COPIER>OPTION>BODY (iR C6800/C5800)                                                                                                    |       |
|------------|----------------------------------------------------------------------------------------------------|-------|
| Subheading | Contents                                                                                                    | Level |
| FXMSG-SW   | Use it to enable/disable the message that prompts replacement of the fixing assembly.                                                                                                    |       |
|            | Use it to enable/disable the message on the control panel indication the need for the<br>replacement of the fixing assembly.<br>Normally, the setting is enabled; however, you can disable the message if there is no need for<br>replacement (so that the user will not feel unnecessarily concerned and place a service call).<br>If replacement is necessary, be sure to replace it and enable the setting.<br>Settings<br>0: do not indicate<br>1: indicate<br>a time of shipment/upon RAM initialization: 1 | 2     |
| G-LUT-SW   | Use it to change the gamma LUT auto correction function.         Use it to adjust the control on image formation in relation to the state (on/off) of the gamma LUT auto correction function.         Settings range         0: off (do not apply gamma LUT auto correction)         1: copy T-mic (apply gamma LUT auto correction)         2: copy PDL T-mic (apply gamma LUT auto correction)         3: all (apply gamma a LUT auto correction)         at time of shipment/upon RAM initialization; 1       | 2     |
| G-LUT-MX   | Use it to change the gamma LUT auto correction function (maximum correction slope).<br>Use it to set the maximum correction slope used to determine the final correction point for<br>gamma LUT auto correction function.<br>Settings<br>0: 2.4<br>1: 2.2<br>2: 2.0<br>3: 1.8<br>4: 1.6<br>at time of shipment/upon RAM initialization: 2                                                                                                    | 2     |
| G-LUT-SZ   | Use it to set the gamma LUT auto correction function (smoothing intervals).<br>Use it to set the intervals of smoothing executed as part of the gamma LUT auto correction function.<br>Settings<br>0: 30<br>1: 35<br>2: 40<br>3: 45<br>4: 50<br>at time of shipment/upon RAM initialization: 0                                                                                                    | 2     |
| TR-BKBND   | Use it to set the black band used to prevent bending/slipping of the transfer cleaning blade.<br>The machine is designed to deposit a black band to prevent bending/shipping of the transfer charging cleaning blade before cleaning the photosensitive drum immediately after patch detection or before application of the secondary transfer reverse bias.<br>Settings<br>0: off (default)<br>1: on only if H/H<br>2: on at all times<br>at time of shipment/upon RAM initialization: 0                        | 2     |
| 1TR-ATVC   | Use it to enable/disable the primary transfer ATVC retry function for initial multiple rotation.<br>Use it to enable/disable the primary transfer ATVC retry function for initial multiple rotation to suit the site of installation.<br>Settings<br>0: off at all times (spare)<br>1: on only if H/H (default)<br>2: on normally<br>at time of shipment/upon RAM initialization: 1                                                                                                    | 2     |

|                                         | COPIER>OPTION>BODY (iR C6800/C5800)                                                          |       |  |  |
|-----------------------------------------|----------------------------------------------------------------------------------------------|-------|--|--|
| Subheading                              | Contents                                                                                     | Level |  |  |
| FXLW-TMP                                | Use it to change the control temperature for the pressure roller.                            |       |  |  |
|                                         | Settings                                                                                     |       |  |  |
|                                         | 0: 170 deg C(default)                                                                        | 2     |  |  |
|                                         | 1: 160 deg C                                                                                 |       |  |  |
|                                         | 2: 150 deg C                                                                                 |       |  |  |
|                                         | at time of snipment/upon RAM initialization: 0                                               |       |  |  |
| GLUTLV-Y/<br>M/K                        | for study by design dpt                                                                      |       |  |  |
| GLUTLV-C                                | Use it to adjust the slope as part of the gamma LUT auto correction mechanism of the         |       |  |  |
|                                         | controller when improvement is needed to correct coarseness of images read of a cyan solid   |       |  |  |
|                                         | original.                                                                                    |       |  |  |
|                                         | Settings                                                                                     |       |  |  |
|                                         | 0: 2.4                                                                                       |       |  |  |
|                                         | 1: 2.0                                                                                       | 2     |  |  |
|                                         | 2: 1.6                                                                                       |       |  |  |
|                                         | 3: 1.2                                                                                       |       |  |  |
|                                         | 4: 0                                                                                         |       |  |  |
|                                         | at time of shipment/upon RAM initialization: 0                                               |       |  |  |
|                                         |                                                                                              |       |  |  |
| GLUTMX-Y/                               | Use it to adjust the maximum correction slope as part of the gamma LUT auto correction       |       |  |  |
| M/C/K                                   | mechanism of the controller when improvement is needed to correct coarseness of images       |       |  |  |
|                                         | read of a cyan solid original.                                                               |       |  |  |
|                                         | Settings                                                                                     |       |  |  |
|                                         | 0: 2.4                                                                                       | 2     |  |  |
|                                         | 1: 2.2                                                                                       | _     |  |  |
|                                         | 2: 2.0                                                                                       |       |  |  |
|                                         | 3: 1.8                                                                                       |       |  |  |
|                                         | 4: 1.6                                                                                       |       |  |  |
| ~ ~ ~ ~ ~ ~ ~ ~ ~ ~ ~ ~ ~ ~ ~ ~ ~ ~ ~ ~ | at time of shipment/upon RAM initialization: 2                                               |       |  |  |
| GLUTOF-Y/<br>M/C/K                      | for study by design dpt                                                                      |       |  |  |
| HDD-TMP                                 | Use it to set a level of temperature to serve as a reference for detecting a low temperature |       |  |  |
|                                         | error.                                                                                       |       |  |  |
|                                         | Settings                                                                                     | 2     |  |  |
|                                         | 0 to 30 deg C                                                                                |       |  |  |
|                                         | at time of shipment/upon RAM initialization: 2                                               |       |  |  |
| HDD-TIM                                 | Use it to set the time interval allowed before a low temperature error is identified         |       |  |  |
|                                         | Settings                                                                                     | 2     |  |  |
|                                         | 0 to 200 min                                                                                 | 2     |  |  |
|                                         | at time of shipment/upon RAM initialization: 10                                              |       |  |  |
| HDD-SW                                  | Use it to enable/disable E code indication of a low temperature error                        |       |  |  |
|                                         | Settings                                                                                     |       |  |  |
|                                         | 0: indicate                                                                                  | 2     |  |  |
|                                         | 1: do not indicate                                                                           |       |  |  |
|                                         | at time of shipment/upon RAM initialization: 0                                               |       |  |  |
| BG-CTR                                  | Controlling correction of coarse image on solid area                                         |       |  |  |
|                                         | Controlling image formation to be corrected as well as ON/OFF of the function to correct     |       |  |  |
|                                         | coarse image on solid area                                                                   |       |  |  |
|                                         | Settings                                                                                     |       |  |  |
|                                         | 0: OFF (Coarse image on solid area is not corrected.)                                        | 2     |  |  |
|                                         | [Factory default/After RAM is cleared]                                                       |       |  |  |
|                                         | 1: Copy T-mic (Coarse image on solid are is corrected.)                                      |       |  |  |
|                                         | 2: Copy PDL T-mic (Coarse image on solid are is corrected.)                                  |       |  |  |
|                                         | 3: ON (Coarse image on solid are is corrected on the whole.)                                 |       |  |  |

|            | COPIER>OPTION>BODY (iR C6800/C5800)                                                         |       |
|------------|---------------------------------------------------------------------------------------------|-------|
| Subheading | Contents                                                                                    | Level |
| BG-SET     | Settings of coarse image correction on solid area                                           |       |
|            | Settings                                                                                    |       |
|            | 0: Rougher than standard                                                                    |       |
|            | 1: A little rougher than standard                                                           | 2     |
|            | 2: Standard [Factory default/After RAM is cleared]                                          |       |
|            | 3: A little finer than standard                                                             |       |
|            | 4: Finer than standard                                                                      |       |
| CKT-LANG   | Switching Step1/Step2 of CL1 series (destined for China, Korea, Taiwan)                     |       |
|            | Settings                                                                                    |       |
|            | 0: Step1                                                                                    |       |
|            | 1: Step2                                                                                    | 2     |
|            | Reference                                                                                   | 2     |
|            | Step 1: English descriptions partially remain.                                              |       |
|            | Step 2: Descriptions are entirely destined for China/Korea/Taiwan.                          |       |
|            | Since the existing CL1 series are all Step1, use this mode to switch the setting to Step 2. |       |

### 2. USER <iR C6800/iR C5800>

|            | COPIER>OPTION>USER (iR C6800/iR C5800)                                                     |       |
|------------|--------------------------------------------------------------------------------------------|-------|
| Subheading | Contents                                                                                   | Level |
| COPY-LIM   | Use it to change the upper limit on the copy count.                                        |       |
|            | Settings range                                                                             | 1     |
|            | 1 to 9999 (prints)                                                                         | 1     |
|            | at time of shipment/upon RAM initialization: 9999                                          |       |
| SLEEP      | Use it to enable/disable the sleep function.                                               |       |
|            | Settings                                                                                   |       |
|            | 0: OFF                                                                                     | 1     |
|            | 1: ON                                                                                      |       |
|            | at time of shipment/upon RAM initialization: 1                                             |       |
|            | Use 'timer setup' of user mode to set the sleep function.                                  |       |
| COUNTER 1  | Use it to set soft counter 1 appearing on the User Mode screen.                            |       |
|            | 101: total 1                                                                               | 1     |
|            | at time of shipment/upon RAM initialization: 1 (fixed and cannot be changed)               |       |
| COUNTER 2  | Use it to have the counter type of soft counter 2 displayed on the control panel to suit   |       |
|            | the needs of the user or the dealer.                                                       |       |
|            | The counter particulars may be changed to suit the needs of the user or the dealer.        | 1     |
|            | Settings range                                                                             | 1     |
|            | 0 to 999                                                                                   |       |
|            | at time of shipment/upon RAM initialization: 108                                           |       |
| COUNTER 3  | Use it to change the counter type of soft counter 3 displayed on the control panel to suit |       |
|            | the needs of the user or the dealer.                                                       |       |
|            | The counter particulars may be changed to suit the needs of the user or the dealer.        | 1     |
|            | Settings range                                                                             | 1     |
|            | 0 to 999                                                                                   |       |
|            | at time of shipment/upon RAM initialization: 232                                           |       |
| COUNTER 4  | Use it to change the counter type of soft counter 4 displayed on the control panel to suit |       |
|            | the needs of the user or the dealer.                                                       |       |
|            | The counter particulars my be changed to suit the needs of the user or the dealer.         | 1     |
|            | Settings range                                                                             | 1     |
|            | 0 to 999                                                                                   |       |
|            | at time of shipment/upon RAM initialization: 324                                           |       |

| COPIER>OPTION>USER (iR C6800/iR C5800) |                                                                                                    |   |  |
|----------------------------------------|----------------------------------------------------------------------------------------------------|---|--|
| Subheading                             | Contents                                                                                                    |   |  |
| COUNTER 5                              | Use it to change the counter type of soft counter 5 displayed on the control panel to suit<br>the needs of the user or the dealer.<br>The counter particulars may be changed to suit the needs of the user or the dealer. | 1 |  |
|                                        | 0 to 999<br>at time of shipment/upon RAM initialization: 0                                                                                                    |   |  |
| COUNTER 6                              | Use it to change the counter type of soft counter 6 displayed on the control panel to suit<br>the needs of the user or the dealer.<br>The counter particulars may be changed to suit the needs of the user or the dealer. | 1 |  |
|                                        | Settings range<br>0 to 999<br>at time of shipment/upon RAM initialization: 0                                                                                                    | 1 |  |

Software Counter Specifications

000s: remote copy 100s: total 200s: copy 300s: print 400s: copy + print 500s: scan 600s: box 700s: reception print 800s: report print

Guide to the Table yes: counter valid on the machine 4C: full color mono: mono color (YMC/RGB; ageing effect mono) Bk: black mono L: large-size (larger than B4) S: small-size (B4 and smaller) counter particular 1, 2: indicates the count of large-size sheets; B4 may be counted as large-size if so set in service mode: COPIER>OPTION>USER>BR\_L\_CONT). copy: local copy + remote copy copy A: local copy + remote copy + box print print: PDL print + report print + box print print A: PDL port + report print scan: black-and-white scan + color scan

| Sport | No. | Counter particulars                          |
|-------|-----|----------------------------------------------|
|       | 000 | no indication                                |
| yes   | 002 | remote copy (full color 1)                   |
| yes   | 003 | remote copy (full color o2)                  |
| yes   | 004 | remote copy (mono color 1)                   |
| yes   | 005 | remote copy (mono color 2)                   |
| yes   | 006 | remote copy (black-and-white 1)              |
| yes   | 007 | remote copy (black-and-white 2)              |
| yes   | 008 | remote copy (full color; large)              |
| yes   | 009 | remote copy (full color; small)              |
| yes   | 010 | remote copy (mono color; large)              |
| yes   | 011 | remote copy (mono color; small)              |
| yes   | 012 | remote copy (black-and-white; large)         |
| yes   | 013 | remote copy (black-and-white; small)         |
| yes   | 014 | remote copy (full color + mono color; large) |
| yes   | 015 | remote copy (full color + mono color; small) |

| Sport | No. | Counter particulars                                 |
|-------|-----|-----------------------------------------------------|
| yes   | 016 | remote copy (full color + mono color 2)             |
| yes   | 017 | remote copy (full color + mono color 1)             |
| yes   | 018 | remote copy (full color; large; double-sided)       |
| yes   | 019 | remote copy (full color; small; double sided)       |
| yes   | 020 | remote copy (mono color; large; double-sided        |
| yes   | 021 | remote copy (mono color; small; double-sided)       |
| yes   | 022 | remote copy (black-and-white; large; double-sided)  |
| yes   | 023 | remote copy (black-and-white; small; doubles-sided) |

| Sport | No. | Counter particulars                    |
|-------|-----|----------------------------------------|
| yes   | 101 | total 1                                |
| yes   | 102 | total 2                                |
| yes   | 103 | total (large)                          |
| yes   | 104 | total (small)                          |
| yes   | 105 | total (full color 1)                   |
| yes   | 106 | total (full color 2)                   |
| yes   | 108 | total (black-and-white 1)              |
| yes   | 109 | total (black-and-white 2)              |
| yes   | 110 | total (mono color; lag)                |
| yes   | 111 | total (mono color; small)              |
| yes   | 112 | total (black-and-white; large)         |
| yes   | 113 | total (black-and-white; small)         |
| yes   | 114 | total 1 (double-sided)                 |
| yes   | 115 | total 2 (double-sided)                 |
| yes   | 116 | large-size (double-sided)              |
| yes   | 117 | Small-size (double-sided)              |
| yes   | 118 | total (mono color 1)                   |
| yes   | 119 | total (mono color 2)                   |
| yes   | 120 | total (full color; large)              |
| yes   | 121 | total (full color; small)              |
| yes   | 122 | total (full color + mono color; large) |
| yes   | 123 | total (full color + mono color; small) |
| yes   | 124 | total (full color + mono color 2)      |
| yes   | 125 | total (full color + mono color 1)      |

| Sport | Sport | Counter particulars   |
|-------|-------|-----------------------|
| yes   | 201   | copy (total 1)        |
| yes   | 202   | copy (total 2)        |
| yes   | 203   | copy (large)          |
| yes   | 204   | copy (small)          |
| yes   | 205   | copy A (total 1)      |
| yes   | 206   | copy A (total 2)      |
| yes   | 207   | copy A large)         |
| yes   | 208   | copy A (small)        |
| yes   | 209   | local copy (total 1)  |
| yes   | 210   | local copy (total 2)  |
| yes   | 211   | local copy (large)    |
| yes   | 212   | local copy (small)    |
| yes   | 213   | remote copy (total 1) |
| yes   | 214   | remote copy (total 2) |
| yes   | 215   | remote copy (large)   |

| Sport      | Sport      | Counter particulars                           |
|------------|------------|-----------------------------------------------|
| yes        | 216        | remove copy (small)                           |
| yes        | 217        | copy (full color 1)                           |
| yes        | 218        | copy (full color 2)                           |
| yes        | 219        | copy (mono color 1)                           |
| yes        | 220        | copy (mono color 2)                           |
| yes        | 221        | copy (black-and-white 1)                      |
| yes        | 222        | copy (black-and-white 2)                      |
| yes        | 223        | copy (full color; large)                      |
| yes        | 224        | copy (full color; small)                      |
| yes        | 225        | copy (mono color; large)                      |
| yes        | 226        | copy (mono color; small)                      |
| yes        | 227        | copy (black-and-white; large)                 |
| yes        | 228        | copy (black-and-white; small)                 |
| yes        | 229        | copy (full color + mono color; large)         |
| yes        | 230        | copy (full color + mono color; small)         |
| yes        | 231        | copy (full color + mono color; 2)             |
| yes        | 232        | copy (full color mono color; 1)               |
| yes        | 233        | copy (full color; large; double-sided)        |
| yes        | 234        | copy (full color; small; double-sided)        |
| yes        | 235        | copy (mono color; large; double-sided)        |
| ves        | 236        | copy (mono color; small; double-sided)        |
| ves        | 237        | copy (black-and-white: large: double-sided)   |
| ves        | 238        | copy (black-and-white: small: double-sided)   |
| ves        | 245        | copy A (full color 1)                         |
| ves        | 246        | copy A (full color 2)                         |
| ves        | 247        | copy A (mono color 1)                         |
| ves        | 248        | copy A (mono color 2)                         |
| ves        | 249        | copy A (black-and-white 1)                    |
| ves        | 250        | copy A (back-and-white 2)                     |
| ves        | 251        | copy A (full color: large)                    |
| ves        | 252        | copy A (full color; small)                    |
| ves        | 253        | copy A (mono color: large)                    |
| ves        | 254        | co A (mono color: small)                      |
| ves        | 255        | copy A (black-and-white: large)               |
| ves        | 256        | copy A (black-and-white; small)               |
| ves        | 257        | copy A (full color + mono color: lag)         |
| yes        | 258        | copy A (full color + mono color; small)       |
| ves        | 259        | copy A (full color + mono color; color 2)     |
| ves        | 260        | copy A (full color + mono color 1)            |
| ves        | 261        | copy A (full color: large: double-sided)      |
| Ves        | 267        | copy A (full color: small: double-sided)      |
| Ves        | 262        | copy A (mono color: laser: double-sided)      |
| ves        | 263        | copy A (mono color: small: double-sided)      |
| Ves        | 264        | copy A (black-and-while: large: double-sided) |
| yes        | 205        | copy A (black-and-white; small; double-sided) |
| yes        | 200        | local copy (full color 1)                     |
| yes        | 213        | local copy (full color 2)                     |
| yes<br>vas | 274        | local copy (nun color 1)                      |
| yes        | 213        | local copy (mono color 2)                     |
| yes        | 270<br>777 | local copy (hoho color 2)                     |
| yes        | 211        | local copy (black-and-white 1)                |
| yes        | 270        | local copy (black-allo-wille 2)               |
| yes        | 219        | nocar copy (run color; rarge)                 |

| Sport | Sport | Counter particulars                               |
|-------|-------|---------------------------------------------------|
| yes   | 280   | local copy (full color; small)                    |
| yes   | 281   | local copy (mono color; large)                    |
| yes   | 282   | local copy (mono color; small)                    |
| yes   | 283   | local copy (black-and-white; large)               |
| yes   | 284   | local copy (black-and-white; small)               |
| yes   | 285   | local copy (full color + mono color; small)       |
| yes   | 286   | local copy (full color + mono color; small)       |
| yes   | 287   | local copy (full color +mono color 2)             |
| yes   | 288   | local copy (full color + mono color 1)            |
| yes   | 289   | local copy (full color; large; double-sided)      |
| yes   | 290   | local copy (full color; small; double-sided)      |
| yes   | 291   | local copy (mono color; large; double-sided)      |
| yes   | 292   | local copy (mono color; small; double-sided)      |
| yes   | 293   | local copy (black-and-white; large; double-sided) |
| yes   | 294   | local copy (black-and-white; small; double-sided) |

| Sport | No. | Counter particulars                          |
|-------|-----|----------------------------------------------|
| yes   | 301 | print (total 1)                              |
| yes   | 302 | print (total 2)                              |
| yes   | 303 | print (large)                                |
| yes   | 304 | print (small)                                |
| yes   | 305 | print A (total 1)                            |
| yes   | 306 | print A (total 2)                            |
| yes   | 307 | print A (laser)                              |
| yes   | 308 | pint A (small)                               |
| yes   | 309 | print full color 1)                          |
| yes   | 310 | print (full color 2)                         |
| yes   | 311 | print (mono color 1)                         |
| yes   | 312 | print (mono color 2)                         |
| yes   | 313 | print (black-and-white 1)                    |
| yes   | 314 | print (black-and-white 2))                   |
| yes   | 315 | print (full color; large)                    |
| yes   | 316 | print (full color small)                     |
| yes   | 317 | print (mono color; large)                    |
| yes   | 318 | print (mono color; large)                    |
| yes   | 319 | print (black-and-white; large)               |
| yes   | 320 | print (black-and-white; small)               |
| yes   | 321 | print (full color + mono color; large)       |
| yes   | 322 | print (full color + mono color; small)       |
| yes   | 323 | print (full color + mono color/2)            |
| yes   | 324 | front (full color + mono color/1)            |
| yes   | 325 | print (full color; large; double-sided)      |
| yes   | 326 | front (full color; small; double-sided)      |
| yes   | 327 | front (mono color; large; double-sided)      |
| yes   | 328 | print (mono color; small; double-sided)      |
| yes   | 329 | print (black-and-while; large; double-sided) |
| yes   | 330 | print (black-and-white; small; sided-sided)  |
| yes   | 331 | PDL print (total 1)                          |
| yes   | 332 | PDL print (total 2)                          |
| yes   | 333 | PDL print (large)                            |
| yes   | 334 | PDL print (small)                            |

| Sport | No. | Counter particulars                              |
|-------|-----|--------------------------------------------------|
| yes   | 335 | PDL print (full color 1)                         |
| yes   | 336 | PDL print (full color )                          |
| yes   | 339 | PDL print (black-and-white 1)                    |
| yes   | 340 | PDL print (black-and-white 2)                    |
| yes   | 341 | PDL print (full color; large)                    |
| yes   | 342 | PDL print (full color; small)                    |
| yes   | 345 | PDL print (black-and-white; large)               |
| yes   | 346 | PDL print (black-and-while; small)               |
| yes   | 351 | PDL print (full color; large; double-sided)      |
| yes   | 352 | PDL print (full color; small; double-sided)      |
| yes   | 355 | PDL print (black-and-white; large; double-sided) |
| yes   | 356 | PDL print (black-and-white; small; double-sided) |

| Sport | No. | Counter particulars                                 |
|-------|-----|-----------------------------------------------------|
| yes   | 401 | copy + print (full color; large)                    |
| yes   | 402 | copy + print full color; small)                     |
| yes   | 403 | copy + print (black-and-white; large)               |
| yes   | 404 | copy + print (black-and-white; small)               |
| yes   | 405 | copy + print (black-and-white 2)                    |
| yes   | 406 | copy + print (black-and-white 1)                    |
| yes   | 407 | copy print (full color + mono color; large)         |
| yes   | 408 | copy + print (full color + mono color; small)       |
| yes   | 409 | copy + print (full color + mono color/2)            |
| yes   | 410 | copy + print (full color + mono color/1)            |
| yes   | 411 | copy + print (large)                                |
| yes   | 412 | copy + print (small)                                |
| yes   | 413 | copy + print (2)                                    |
| yes   | 414 | copy + print (1)                                    |
| yes   | 415 | copy + print (mono color; large)                    |
| yes   | 416 | copy + print (mono color; small)                    |
| yes   | 417 | copy + print (full color; large; double-sided)      |
| yes   | 418 | copy + print (full color; small; double-sided)      |
| yes   | 419 | copy + print (mono color; large; double-side)       |
| yes   | 420 | copy + print (mono color; small; double-sided)      |
| yes   | 421 | copy + print (black-and-white; large; double-sided) |
| yes   | 422 | copy + print (black-and-white; small double-sided)  |
|       |     | 1 - 10 - 110                                        |

| Sport | No. | Counter particulars            |
|-------|-----|--------------------------------|
| yes   | 501 | scan (total 1)                 |
| -     | 502 | scan (total 2)                 |
| -     | 503 | scan A(large)                  |
| -     | 504 | scan (large)                   |
| yes   | 505 | black-and-white scan (total 1) |
| -     | 506 | black-and-white scan (total 2) |
| -     | 507 | black-and-white scan (large)   |
| -     | 508 | black-and-white scan (small)   |
| yes   | 509 | color scan (total 1)           |
| -     | 510 | color scan (total 2)           |
| -     | 511 | color scan (large)             |
| -     | 512 | color scan (small)             |

| Sport | No. | Counter particulars                              |
|-------|-----|--------------------------------------------------|
| yes   | 601 | box print (total 1)                              |
| yes   | 602 | box print (total 2)                              |
| yes   | 603 | box print (large)                                |
| yes   | 604 | box print (small)                                |
| yes   | 605 | box print (full color 1)                         |
| yes   | 606 | box print (full color 2)                         |
| yes   | 607 | box print (mono color 1)                         |
| yes   | 608 | box print (mono color 2)                         |
| yes   | 609 | box print (black-and-white 1)                    |
| yes   | 610 | box print (black and-white 2)                    |
| yes   | 611 | box print (full color; large)                    |
| yes   | 612 | box print (full color; small)                    |
| yes   | 613 | box print (mono color; large)                    |
| yes   | 614 | box print (mono color; small)                    |
| yes   | 615 | box print (lack-and-white; large)                |
| yes   | 616 | box print (black-and-white; small)               |
| yes   | 617 | box print (full color + color; large)            |
| yes   | 618 | box print (full color + mono color; small)       |
| yes   | 619 | box print (full color + mono color 2)            |
| yes   | 620 | box print (full color + mono color 1)            |
| yes   | 621 | box print (full color; large; double-sided)      |
| yes   | 622 | box print (full color; small; double-sided)      |
| yes   | 623 | box print (mono color; large; double-sided)      |
| yes   | 624 | box print (mono color; small; double-sided)      |
| yes   | 625 | box print (black-and-white; large; double-sided) |
| yes   | 626 | box print (black-and-white; small; double-sided) |

T-16-119

<del>T-16-120</del>

| Sport | No. | Counter particulars                               |
|-------|-----|---------------------------------------------------|
| yes   | 701 | reception print (total 1)                         |
| yes   | 702 | reception print (total 2)                         |
| yes   | 703 | reception print (large)                           |
| yes   | 704 | reception print (small)                           |
| -     | 705 | reception print (full color 1)                    |
| -     | 706 | reception print (full color 2)                    |
| -     | 707 | reception print (grayscale 1)                     |
| -     | 708 | reception print (grayscale 2)                     |
| yes   | 709 | reception print (black-and-white 1)               |
| yes   | 710 | reception print (black-and-white 2)               |
| -     | 711 | reception print (full color; large)               |
| -     | 712 | reception print (full color; small)               |
| -     | 713 | reception print (grayscale; large)                |
| -     | 714 | reception print (grayscale; small)                |
| yes   | 715 | reception print (black-and-white; large)          |
| yes   | 716 | reception print (black-and-white; small)          |
| -     | 717 | reception print (full color + grayscale; large)   |
| -     | 718 | reception print (full color + grayscale; small)   |
| -     | 719 | reception print (full color + grayscale 2)        |
| -     | 720 | reception print (full color + grayscale 1)        |
| -     | 721 | reception print (full color; large; double-sided) |
| -     | 722 | reception print (full color; small; double-sided) |

| Sport | No. | Counter particulars                                    |
|-------|-----|--------------------------------------------------------|
| -     | 723 | reception print (grayscale; large: double-sided)       |
| -     | 724 | reception print (grayscale; small; double-side)        |
| yes   | 725 | reception print (black-and-white; large; double-sided) |
| yes   | 726 | reception print (black-and-white; small; double-sided) |

| Sport | No. | Counter particulars                                 |
|-------|-----|-----------------------------------------------------|
| yes   | 801 | report print (total 1)                              |
| yes   | 802 | report print (total 2)                              |
| yes   | 803 | report print (large)                                |
| yes   | 804 | report print (small)                                |
| -     | 805 | report point (full color 1)                         |
| -     | 806 | report print (full color 2)                         |
| -     | 807 | report print (grayscale 1)                          |
| -     | 808 | report print (grayscale 2)                          |
| yes   | 809 | report print (lack-and-white 1)                     |
| yes   | 810 | report print (black-and-white 2)                    |
| -     | 811 | report print (full color large)                     |
| -     | 812 | report print (full color; small)                    |
| -     | 813 | report print (grayscale; large)                     |
| -     | 814 | report print (grayscale; small)                     |
| yes   | 815 | report print (black-and-white; large)               |
| yes   | 816 | report print (black-and-white; small)               |
| -     | 817 | report print (full color + grayscale; large)        |
| -     | 818 | report print (full color + grayscale; small)        |
| -     | 819 | report print (full color + grayscale 2)             |
| -     | 820 | report print (full color + grayscale 1)             |
| -     | 821 | report print (full color; large; double-sided)      |
| -     | 822 | report print (full color; small; double-sided)      |
| -     | 823 | report print (grayscale; large; double-sided)       |
| -     | 824 | report print (grayscale: small; double-sided)       |
| yes   | 825 | report print (black-and-white; large; double-sided) |
| yes   | 826 | report print (black-and-white; small; double-sided) |
|       |     | - 0 /22                                             |

| Sport | No. | Counter particulars                         |
|-------|-----|---------------------------------------------|
| -     | 901 | copy scan total 1 (color)                   |
| -     | 902 | copy scan total 1 (black-and-white)         |
| -     | 903 | copy scan total 2 (color)                   |
| -     | 904 | copy scan total 2 (black-and-white)         |
| -     | 905 | copy scan total 3 (color)                   |
| -     | 906 | copy scan total 3 (black-and-white)         |
| -     | 907 | copy scan total 4 (color)                   |
| -     | 908 | copy scan total 4 (black-and-while)         |
| -     | 909 | local copy scan (black-and-white)           |
| -     | 910 | local copy scan (black-and-while)           |
| -     | 911 | remote copy scan (color)                    |
| -     | 912 | remote copy scan (black-and-white)          |
| -     | 913 | transmission scan total 1 (color)           |
| -     | 914 | transmission scan total 1 (black-and-white) |
| yes   | 915 | transmission scan total 2 (color)           |
| yes   | 916 | transmission scan total 2 (black-and-white) |

| Sport | No. | Counter particulars                                 |
|-------|-----|-----------------------------------------------------|
| yes   | 917 | transmission scan total 3 (color)                   |
| yes   | 918 | transmission scan total 3 (black-and-white)         |
| -     | 919 | transmission scan total 4 (color)                   |
| -     | 920 | transmission scan total 4 (black-and-white)         |
| yes   | 921 | transmission scan total 5 (color)                   |
| yes   | 922 | transmission scan total 6 (black-and-white          |
| yes   | 929 | transmission scan total 6 (color)                   |
| yes   | 930 | transmission scan total 6 (black-and-white)         |
| -     | 931 | transmission scan total 7 (color)                   |
| -     | 932 | transmission scan total 7 (black-and-white)         |
| -     | 933 | transmission scan total 8 (color)                   |
| -     | 934 | transmission scan total 8 (black-and-white)         |
| -     | 935 | universal transmission scan total (color)           |
| -     | 936 | universal transmission scan total (black-and-while) |
| yes   | 937 | box scan (color)                                    |
| yes   | 938 | box scan (black-and-while)                          |
| yes   | 939 | remote scan (color)                                 |
| yes   | 940 | remote scan (black-and-white)                       |
| -     | 941 | transmission scan/fax (color)                       |
| -     | 942 | transmission scan/fax (black-and-white)             |
| -     | 943 | transmission scan/i-fax (color)                     |
| -     | 944 | transmission scan/i fax (black-and-white)           |
| yes   | 945 | transmission scan/e-mail (color)                    |
| yes   | 946 | transmission scan/e-mail (black-and-white)          |
| -     | 947 | transmission scan/FTP (color)                       |
| -     | 948 | transmission scan/FTP (black-and-white)             |
| -     | 949 | transmission scan/SMB (color)                       |
| -     | 950 | transmission scan/SMB (black-and-white)             |
| -     | 951 | transmission scan/IPX (color)                       |
| -     | 952 | transmission scan/IPX (black-and-while)             |
| -     | 953 | transmission scan/detach base (color)               |
|       | 954 | transmission scan/detach base (black-and-white)     |
| -     | 955 | transmission scan/local print (color)               |
| -     | 956 | transmission scan/local print (black-and-white)     |
| -     | 957 | transmission scan/box (color)                       |
| -     | 958 | transmission scan/box (black-and-white)             |

|            | T-16-123                                                                                 |       |
|------------|------------------------------------------------------------------------------------------|-------|
|            | COPIER>OPTION>USER (iR C6800/iR C5800)                                                   |       |
| Subheading | Contents                                                                                 | Level |
| CONTROL    | Use it to impose a limit on the use of a control card for a PDL job.                     |       |
|            | Settings                                                                                 |       |
|            | 0: do not limit                                                                          | 1     |
|            | 1: limit                                                                                 |       |
|            | at time of shipment/upon RAM initialization: 0                                           |       |
| B4-L-CNT   | For soft counters 1 through 6, use it to specify whether B4 should be counted as large-  |       |
|            | size of sman-size.                                                                       |       |
|            | Settings                                                                                 | 1     |
|            | 0. sinan-size                                                                            |       |
|            | at time of shipment/upon RAM initialization: 0                                           |       |
| COPY-JOB   | Disabling Copy Job Reservation When the Card Reader/Coin Vendor Is in Use                |       |
| 0011002    | Use it when it is necessary to prevent multiple jobs as when the CCX or coin robot is in |       |
|            | use.                                                                                     |       |
|            | Settings                                                                                 | 1     |
|            | 0: permit copy job reservation                                                           |       |
|            | 1: prohibit copy job reservation                                                         |       |
|            | at time of shipment/upon RAM initialization: 0                                           |       |
| TAB-ROT    | Use it to enable/disable 180-deg rotation of a landscape image for a tab sheet.          |       |
|            | Settings                                                                                 |       |
|            | 0: do not rotate                                                                         | 1     |
|            | 1: rotate                                                                                |       |
|            | at time of shipment/upon RAM initialization: 0                                           |       |
| IDPRN-SW   | Use it to switch over job types for the group control counter.                           |       |
|            | Settings                                                                                 |       |
|            | 0: count in PRINT category: box print, report print, SEND local print PDL print          | 1     |
|            | 1: count in PRINT category: report print, end local print, PDL print                     |       |
|            | at time of snipment/upon RAM initialization: 0                                           |       |
| CPRI-DSP   | Use it to enable/disable indication of the count button on the Sales Counter Check       |       |
|            | Scheen.                                                                                  |       |
|            | O: do not indicate                                                                       | 1     |
|            | 1: indicate                                                                              |       |
|            | at time of shipment/upon RAM initialization: 1                                           |       |
| CNT-SW     | Use it to switch over counter indication items.                                          |       |
|            | Counters in Question                                                                     |       |
|            | At the time of the setting value 0                                                       |       |
|            | 101 total 1                                                                              |       |
|            | 108 total (black-and-white 1)                                                            |       |
|            | 232 copy (full color + mono color; 1)                                                    |       |
|            | 324 print (full color + mono color; 1)                                                   | 1     |
|            |                                                                                          |       |
|            | At the time of the setting value 1                                                       |       |
|            | $231 \operatorname{conv}(\operatorname{full color} + \operatorname{mono color}; 2)$      |       |
|            | 148 total A (full color + mono color: 2)                                                 |       |
|            | 222 copy (black-and-white 2)                                                             |       |
|            | at time of shipment/upon RAM initialization: 0                                           |       |
| BCONT-AST  | Use it to switch over counter indication items.                                          |       |
|            | Counters in Question                                                                     |       |
|            | Settings                                                                                 | 1     |
|            | 0: count box print job as PDL job                                                        | 1     |
|            | 1: count box print job as copy job                                                       |       |
|            | at time of shipment/upon RAM initialization: 0                                           |       |

|            | COPIER>OPTION>USER (iR C6800/iR C5800)                                               |       |
|------------|--------------------------------------------------------------------------------------|-------|
| Subheading | Contents                                                                             | Level |
| DFLT-CPY   | Use it to set the default color mode of COPY.                                        |       |
|            | Settings                                                                             |       |
|            | 0: ACS                                                                               |       |
|            | 1: full color                                                                        |       |
|            | 2: black-and-white                                                                   | 1     |
|            | JPN (at time of shipment/upon RAM initialization: 2)                                 |       |
|            | UL (at time of shipment/upon RAM initialization: 0)                                  |       |
|            | EUR (at time of shipment/upon RAM initialization: 2)                                 |       |
|            | other (at time of shipment/upon RAM initialization: 2)                               |       |
| DFLT-BOX   | Use it to set the default color mode for BOX.                                        |       |
|            | Settings                                                                             |       |
|            | 0: ACS                                                                               |       |
|            | 1: full color                                                                        |       |
|            | 2: black-and-white                                                                   | 1     |
|            | JPN (at time of shipment/upon RAM initialization: 2)                                 |       |
|            | UL (at time of shipment/upon RAM initialization: 0)                                  |       |
|            | EUR (at time of shipment/upon RAM initialization: 2)                                 |       |
|            | others (at time of shipment/upon RAM initialization: 2)                              |       |
| DOC-REM    | Use it to set the message promoting for the removal of originals.                    |       |
|            | Settings                                                                             |       |
|            | 0: do not indicate                                                                   | 1     |
|            | 1: indicate                                                                          |       |
|            | at time of shipment/upon RAM initialization: 0                                       |       |
| LDAP-SW    | Use it to select the searching condition for LDAP search.                            |       |
|            | Sets the matching condition to retrieve email addresses or fax numbers from the LDAP |       |
|            | server.                                                                              |       |
|            | Setting value                                                                        |       |
|            | 0: Includes the following condition                                                  |       |
|            | 1: Does not include the following condition                                          |       |
|            | 2: Is equal to the following condition                                               |       |
|            | 3: Is not equal to the following condition                                           | 1     |
|            | 4: Starts with the following condition                                               |       |
|            | 5: Ends with the following condition                                                 |       |
|            | [Factory setting / After RAM clear: 4]                                               |       |
|            | Reference                                                                            |       |
|            | When the I DAP (Lightweight Directory Access Protocol) server is registered amail    |       |
|            | addresses or fax numbers can be retrieved from the LADP server. The email addresses  |       |
|            | or fax numbers obtained can be registered in the address/number list_etc             |       |
| FROM-OF    | Use it to select whether to delete "from-address" used for email sending             |       |
|            | Satting value                                                                        | -     |
|            | 0: Do not delete "from-address"                                                      | 1     |
|            | 1. Delete "from-address"                                                             | 1     |
|            | Factory setting / After RAM clear: 0]                                                |       |
|            |                                                                                      |       |
| COPIER>OPTION>USER (iR C6800/iR C5800) |                                                                                                    |       |
|----------------------------------------|----------------------------------------------------------------------------------------------------|-------|
| Subheading                             | Contents                                                                                                    | Level |
| FILE-OF                                | Use it to select whether to prohibit transmission to file addresses.<br>Selects whether to prohibit transmission to file addresses by prohibiting input of file<br>addresses using the address book.<br>Setting value<br>0: Do not prohibit transmission to file addresses.<br>1: Prohibit transmission to file addresses.<br>[Factory setting / After RAM clear: 0]<br>Reference<br>- To change this item from 0 to 1 when a file address is registered, it is desirable to<br>manually delete the file address. (Otherwise, the file address can be used.)<br>- When "1" is set, it is not allowed to import (register) a file address from RUI or<br>equipment information distribution. Therefore, in order to delete all the addresses at<br>once, set "1" and execute "overwriting import (deletes the current data and then registers<br>the imported data)" for the file exported by RUI or equipment information distribution.                                                                                                    | 1     |
| MAIL-OF                                | <ul> <li>Use in inported data) for the file exported by Ref of equipment momanon distribution.</li> <li>Use it to select whether to prohibit transmission to email addresses.</li> <li>Selects whether to prohibit email transmission by prohibiting input of email addresses using the address book.</li> <li>Setting value</li> <li>0: Do not prohibit transmission to email addresses.</li> <li>1: Prohibit transmission to email addresses.</li> <li>[Factory setting / After RAM clear: 0]</li> <li>Reference</li> <li>To change this item from 0 to 1 when an email address is registered, it is desirable to manually delete the email address. (Otherwise, the email address can be used.)</li> <li>When "1" is set, it is not allowed to import (register) an email address from RUI or equipment information distribution. Therefore, in order to delete all the addresses at once, set "1" and execute "overwriting import (deletes the current data and then registers)</li> </ul>                                                                       | 1     |
| IFAX-OF                                | <ul> <li>the imported data)" by RUI or equipment information distribution.</li> <li>Use it to select whether to prohibit transmission to I Fax addresses.</li> <li>Selects whether to prohibit transmission to I Fax addresses by prohibiting input of I Fax addresses using the address book.</li> <li>Setting value</li> <li>0: Do not prohibit transmission to I Fax addresses.</li> <li>1: Prohibit transmission to I Fax addresses.</li> <li>[Factory setting / After RAM clear: 0]</li> <li>Reference <ul> <li>To change this item from 0 to 1 when an I Fax address is registered, it is desirable to manually delete the I Fax address. (Otherwise, the I Fax address can be used.)</li> <li>When "1" is set, it is not allowed to import (register) an I Fax address from RUI or equipment information distribution. Therefore, in order to delete all the addresses at once, set "1" and execute "overwriting import (deletes the current data and then registers the imported data)" by RUI or equipment information distribution.</li> </ul> </li> </ul> | 1     |
| SIZE-DET                               | Use it to enable/disable the original size detection function.<br>Settings<br>0: off (the scanner will not go on when the copyboard cover is opened/closed thus not<br>blinding the user)<br>1: on (at time of shipment/upon RAM initialization)                                                                                                    | 2     |
| DATE-DSP                               | Use it to change the date notation.<br>Settings<br>0: YYMM/DD<br>1: DD/MM'YY<br>2: MM/DD/YY                                                                                                    | 2     |

|            | COPIER>OPTION>USER (iR C6800/iR C5800)                                                     |       |
|------------|--------------------------------------------------------------------------------------------|-------|
| Subheading | Contents                                                                                   | Level |
| MB-CCV     | Use it to limit access to the mail box function (control card).                            |       |
|            | Settings                                                                                   |       |
|            | 0: do not limit                                                                            | 2     |
|            | 1: limit                                                                                   |       |
| TRV-STP    | Use it to enable/disable output when the tray becomes full                                 |       |
| 181-511    | Settings                                                                                   |       |
|            | 0: normal mode (interrupted when the finisher tray becomes full)                           | 2     |
|            | 1: interrupt in relation to stack height                                                   |       |
|            | at time of shipment/upon RAM initialization: 0                                             |       |
| MF-LG-ST   | Use it to enable/disable the indication of the Extra length mode.                          |       |
|            | Settings                                                                                   | 2     |
|            | U: normal<br>1: indicate key on extension mode screen                                      | 2     |
|            | at time of shipment/upon RAM initialization: 0                                             |       |
| CNT-DISP   | Use it to enable/disable the indication of the serial number in response to a press on the |       |
|            | Counter Check key.                                                                         |       |
|            | Settings                                                                                   | 2     |
|            | 0: indicate serial number                                                                  |       |
|            | 1: do not indicate serial number<br>at time of shipment/upon RAM initialization: 0         |       |
| NW-SCAN    | Use it to enable/disable the network scan function.                                        |       |
|            | Settings                                                                                   |       |
|            | 0: no not permit                                                                           | 2     |
|            | 1: permit (invalid in the absence of a UFR or open I/F board)                              |       |
|            | at time of shipment/upon RAM initialization: 0                                             |       |
| HDCR-DSP   | Use it to enable/disable the indication of HDD initialization mode (user mode).            |       |
|            | Settings<br>0: do not indicate and do not initialize                                       |       |
|            | 1: initialize once using 0s                                                                | 2     |
|            | 2: initialize once using random data                                                       |       |
|            | 3: initialize 3 times using random data                                                    |       |
|            | at time of shipment/upon RAM initialization: 0                                             |       |
| JOB-INVL   | Use it to set the intervals of interrupt jobs.                                             |       |
|            | Settings<br>0: standard (permit the next job)                                              |       |
|            | 1: permit output of next job after delivery of last page of interrupt job                  | 2     |
|            | 2: permit output of next job after delivery of last page of all jobs                       |       |
|            | at time of shipment/upon RAM initialization: 0                                             |       |
| LGSW-DSP   | Use it to enable/disable indication of 'log display on/off' on the User Mode screen.       |       |
|            | Settings                                                                                   | 2     |
|            | 0: do not indicate log display on/off.                                                     | 2     |
|            | at time of shipment/upon RAM initialization: 0                                             |       |
| PCL-COPY   | Use it to set the PCL command COPIES (Meru/Pinatubo/Hood compatibility mode).              |       |
|            | Setting mode                                                                               |       |
|            | 0: control page by page according to COPIES command setting on pages                       | 2     |
|            | 1: Meru/Pinatubo/Hood compatible mode                                                      | _     |
|            | 2 to 05555: space<br>at time of shipment/upon RAM initialization: 0                        |       |
| PRJOB-CP   | Use it to set the CCV count pulse for reception/report output                              |       |
|            | Settings                                                                                   |       |
|            | 0: do not generate count pulse                                                             | 2     |
|            | 1: generate count pulse                                                                    |       |
|            | at time of shipment/upon RAM initialization: 0                                             |       |

|            | COPIER>OPTION>USER (iR C6800/iR C5800)                                                           |       |
|------------|--------------------------------------------------------------------------------------------------|-------|
| Subheading | Contents                                                                                         | Level |
| DPT-ID-7   | Registering a department ID and inputting a 7-digit code for authentication.                     |       |
|            | Setting Values                                                                                   |       |
|            | 0: As before                                                                                     |       |
|            | [Initial setting upon shipment/value after RAM clear]                                            | 2     |
|            | 1: Inputting a 7-digit code                                                                      |       |
|            | Reference Information                                                                            |       |
|            | Support for Siemens                                                                              |       |
| RUI-RJT    | Disconnecting the HTTP port when three authentication failures from RUI are                      |       |
|            | recognized.                                                                                      |       |
|            | Setting Values                                                                                   |       |
|            | 0: Invalid                                                                                       | 2     |
|            | [Initial setting upon shipment/value after RAM clear]                                            | -     |
|            | 1: Valid                                                                                         |       |
|            | Reference Information                                                                            |       |
|            | Support for Stemens                                                                              |       |
| SND-RATE   | Use it to set the rate of compression when SEND-RATE is set to 'high'                            |       |
|            | Settings                                                                                         |       |
|            | 0: 1/16                                                                                          |       |
|            | 1: 1/20                                                                                          | 2     |
|            | 2: 1/24                                                                                          |       |
|            | A higher rate of compression will lower the image quality.                                       |       |
|            | at time of shipment/upon RAM initialization: 0                                                   |       |
| CTM-806    | Use it to remove the password from an export file (file transmission address).                   | -     |
|            | range of settings                                                                                | 2     |
|            | 0:do not remove password from export file                                                        | 2     |
|            | 1:remove password from export file.                                                              |       |
|            | at time of snipment/upon RAW initialization: 0                                                   |       |
| CTM-507    | Use it to remove the source indication of the transmission password on the Edit screen           |       |
|            | (RUI address indication).                                                                        |       |
|            | (RUL address indication)                                                                         |       |
|            | (NOT address indication).                                                                        | 2     |
|            | Prince of settings                                                                               |       |
|            | 1 remove source indication of transmission password on Edit screen                               |       |
|            | at time of shipment/upon RAM initialization: 0                                                   |       |
| FXFX-CNT   | Use it to set the temperature control hysterisis width for the outside heating roller            |       |
|            | The outside heating roller of the machine has a low heating capacity and tends to go on          |       |
|            | and off frequently: this mode is offered to prevent flickering.                                  |       |
|            | Settings range                                                                                   | -     |
|            | 0: hysterisis width = $-/+1 \text{ deg C} (225 \text{ deg C} -/+1 \text{ deg C}) \text{ efault}$ | 2     |
|            | 1: hysterisis width = $-/+2 \text{ deg } C$ (224 deg C $-/+2 \text{ deg } C$ )                   |       |
|            | 2: hysterisis width = $-/+3.5 \text{ deg C}$ (222.5 deg C $-/+3.5 \text{ deg C}$ )               |       |
|            | 3: hysterisis width = $-/+4.5 \text{ deg C} (221.5 \text{ deg C} -/+4.5 \text{ deg C})$          |       |
|            | [at time of shipment/upon RAM initialization: 0]                                                 |       |
| PAS-RGST   | Character entry settings on the password registration screen                                     |       |
|            | Settings                                                                                         |       |
|            | 0: Entered characters are displayed in plain text form                                           | 2     |
|            | [Factory default/After RAM is cleared]                                                           |       |
|            | 1: Entered characters are in encrypted form (****)                                               |       |
|            |                                                                                                  |       |

|            | COPIER>OPTION>USER (iR C6800/iR C5800)                                                                                                    |       |
|------------|----------------------------------------------------------------------------------------------------|-------|
| Subheading | Contents                                                                                                    | Level |
| CN-CT      | Connection Serialization Switch<br>Use it to enable/disable the connection serialization function.<br>0:off (disables connection serialization function)<br>1:on (enables connection serialization function)<br>Remarks:<br>Connection Serialization Function<br>It has been designed to support the job grouping function of Version 1.0 of imageWARE<br>Output Manager Select Edition. The iR Series of machines (MFPs) are capable of<br>assigning connections, and it is important that there be a mechanism preventing multiple<br>connections on the part of the device for the job grouping function to operate correctly.<br>Specifically, once the job data of a connection is received, that of another will not be<br>accepted (received) until the end of the ongoing reception (so as to prevent reordering<br>of jobs).<br>The term "connection" refers to a connection established with multiple hosts (e.g., PCs)<br>on a network.<br>Job Grouping Function | 2     |
|            | It has been designed as a function of Version 1.0 of imageWARE Output Manager<br>Select Edition, and serves to prevent a job coming from another PC in a group job (in<br>which multiple jobs are transmitted within a single session).                                                                                                    |       |
| DOM-ADD    | Use it to select whether to add the destination domain name for email transmission.<br>Selects whether to add the domain name (ex. @canon.co.jp), which was set by the user<br>mode, to the account input for email transmission.<br>Setting value<br>0: Do not add the domain name.<br>1: Add the domain name.<br>[Factory setting / After RAM clear: 0]<br><when email="" send="" to="" xxx@canon.co.jp="" you=""><br/>Set "canon.co.jp" as the domain name by the user mode, and set "1" to <dom-add>.<br/>When you input xxx, the registered domain name is added for email transmission.</dom-add></when>                                                                                                    | 2     |

## 3. CST <iR C6800/iR C5800>

T-16-124

|            | COPIER>OPTION>CST (iR C6800/iR C5800)                                                  |       |
|------------|----------------------------------------------------------------------------------------|-------|
| Subheading | Contents                                                                               | Level |
| P-SZ-C1    | Use it to select and register paper size for the cassette 1.                           |       |
|            | Settings                                                                               |       |
|            | 0: A4                                                                                  | 1     |
|            | 1: B5                                                                                  | 1     |
|            | 2: LTR                                                                                 |       |
|            | at time of shipment/upon RAM initialization: 0                                         |       |
| P-SZ-C2    | Use it to select and register paper size for the cassette 2.                           |       |
|            | Settings                                                                               |       |
|            | 0: A4                                                                                  | 1     |
|            | 1: B5                                                                                  | 1     |
|            | 2: LTR                                                                                 |       |
|            | at time of shipment/upon RAM initialization: 0                                         |       |
| U1-NAME to | Use it to enable/disable the indication of the paper name identified with a paper size |       |
| U4-NAME    | group (U1 through U4).                                                                 |       |
|            | Settings                                                                               | 2     |
|            | 0: indication on touch panel as U1, U2, U3, U4.                                        | 2     |
|            | 1: indicate name of paper set in service mode (CST-U1, U2, U3, U4)                     |       |
|            | at time of shipment/upon RAM initialization: 0                                         |       |

| COPIER>OPTION>CST (iR C6800/iR C5800) |                                                                                         |       |
|---------------------------------------|-----------------------------------------------------------------------------------------|-------|
| Subheading                            | Contents                                                                                | Level |
| CST-U1/U2/                            | Use it to select the names of paper sizes to be used in paper size groups.              |       |
| U3/U4                                 | By registering a special size for U1, U2, U3, or U4, you can cause the machine to treat |       |
|                                       | the paper in question as special size paper.                                            |       |
|                                       | 24: Foolscap (CST-U2; default)                                                          |       |
|                                       | 25: Australian Foolscap                                                                 |       |
|                                       | 26: Officio                                                                             |       |
|                                       | 27: Ecuadorian Officio                                                                  |       |
|                                       | 28: Bolivian Officio                                                                    |       |
|                                       | 29: Argentine Letter (U4; default)                                                      | 2     |
|                                       | 30: Argentine Letter-R                                                                  |       |
|                                       | 31: Government Letter (U1: default)                                                     |       |
|                                       | 32: Government Letter-R                                                                 |       |
|                                       | 34: Government Legal (U3: default)                                                      |       |
|                                       | 35: Folio                                                                               |       |
|                                       | 36: Argentine Officio                                                                   |       |
|                                       | 37: Mexico Officio                                                                      |       |
|                                       | 38: Executive                                                                           |       |

# 4. ACC <iR C6800/iR C5800>

|            | COPIER>OPTION>ACC (iR C6800/iR C5800)                                 |       |
|------------|-----------------------------------------------------------------------|-------|
| Subheading | Contents                                                              | Level |
| COIN       | Use it set up the coin vendor mechanism.                              |       |
|            | Use it to permit/not permit access to coin vendor mode.               |       |
|            | Settings                                                              |       |
|            | 0: coin vendor not used (control card permitted; no charging)         | 1     |
|            | 1: coin vendor (charging used)                                        |       |
|            | 2: remote counter (charging used)                                     |       |
|            | at time of shipment/upon RAM initialization: 0                        |       |
| DK-P       | Use it to set the size of paper used in the paper deck (optional).    |       |
|            | Settings                                                              |       |
|            | 0: A4                                                                 | 1     |
|            | 1: not supported                                                      | 1 I   |
|            | 2: LTR                                                                |       |
|            | at time of shipment/upon RAM initialization: 0                        |       |
| CARD-SW    | Use it to set the UI screen when switching the coin vendor mechanism. |       |
|            | Settings                                                              |       |
|            | 0: coin                                                               |       |
|            | 1: card                                                               | 1     |
|            | 2: coin and card                                                      |       |
|            | at time of shipment/upon RAM initialization: 0                        |       |
| STPL-LMT   | Use it to put a limit to the number of sheets for saddle binding.     |       |
|            | Settings                                                              |       |
| 1          | 0: 5 sheets (w/o white band)                                          |       |
| 1          | 1: 10 sheets (w/o white band)                                         | 2     |
|            | 2: 10 sheets (w/ white band)                                          |       |
|            | 3: 15 sheets (w/ white band)                                          |       |
|            | at time of shipment/upon RAM initialization: 3                        |       |
| SC-TYPE    | Use it to change the type of machine (self copy/coin vendor machine). |       |
|            | This mode is effective only when the machine soft ID is "Lawson."     |       |
|            | Use it to switch between a Lawson model and a self copy model.        |       |
|            | Settings                                                              | 2     |
|            | 0: Lawson model                                                       |       |
|            | 1: general self copy model                                            |       |
|            | at time of shipment/upon RAM initialization: 0                        |       |

|            | COPIER>OPTION>ACC (iR C6800/iR C5800)                                                       |       |
|------------|---------------------------------------------------------------------------------------------|-------|
| Subheading | Contents                                                                                    | Level |
| CC-SPSW    | Use it to set the control card (CC IV/CCV) I/F support level.                               |       |
|            | Settings                                                                                    |       |
|            | 0: do not support                                                                           |       |
|            | 1: support (priority on speed)                                                              |       |
|            | 2: support (priority on upper limit)                                                        | 2     |
|            | at time of shipment/upon RAM initialization: 0                                              | 2     |
|            | - if set to '1', priority on the maintenance of the engine performance; as such, the upper  |       |
|            | limit may not be properly imposed.                                                          |       |
|            | - if set to '2', on the other hand, the upper limit may properly be imposed, but the engine |       |
|            | performance may decrease depending on the source of paper.                                  |       |

### 5. INT-FACE <iR C6800/iR C5800>

#### T-16-126

|            | COPIER>OPTION>INT-FACE (iR C6800/iR C5800)  |       |
|------------|---------------------------------------------|-------|
| Subheading | Contents                                    | Level |
| IMG-CONT   | Use it to set up EFI controller connection. |       |
|            | Settings                                    |       |
|            | 0: normal operation                         |       |
|            | 1: not used                                 | 1     |
|            | 2: not used                                 |       |
|            | 3: EFI controller                           |       |
|            | 4: not used                                 |       |
|            | 5: not used                                 |       |

If '1' is selected, the following user mode items will be reset to their default settings:

- system control setup>network setup>TCP/IP setup>IP address setup>IP address
- system management setup>network setup>TCP/IP setup>IP address setup>sub net mask
- system management setup>network setup>TCP/IP setup>IP address setup>gateway address
- system management setup>network setup>TCP/IP setup>Ethernet driver setup/commutation method
- system management setup>network setup>TCP/IP setup>Ethernet driver setup>Ethernet type
- system management setup>network setup>TCP/IP setup>start-up time

Moreover, the settings of the following user mode items will be OFF:

- system management setup>network setup>TCP/IP setup>IP address setup>DHCP use
- system management setup>network setup>TCP/IP setup>IP address setup>RARP use
- system management setup>network setup>TCP/IP setup>IP address setup>BOOTP use
- system management setup>network setup>TCP/IP setup>Ethernet driver setup>auto detection
- system management setup>network setup>spool function use

If the setting is '3' or 4', the following items will be OFF in addition to the foregoing:

- system management setup>network setup>TCP/IP setup>RW setup
- system management setup>network setup>TCP/IP setup>LPD setup
- system management setup>network setup>TCP/IP setup>IPP print
- system management setup>network setup>SMB setup

The foregoing items will not be reset when set to '0: normal mode'; be sure to re-set them as necessary.

| T-16-127   |                                                                                                    |       |
|------------|----------------------------------------------------------------------------------------------------|-------|
|            | COPIER>OPTION>INT-FACE (iR C6800/iR C5800)                                                                  |       |
| Subheading | Contents                                                                                                    | Level |
| AP-OPT     | Use it to permit or not permit printing from PrintMe (application installed to the PS print server unit).   |       |
|            | Settings<br>0: enable if for specific account                                                               | 2     |
|            | 2: reject printing (print only from specific group ID)<br>at time of shipment/upon RAM initialization: 1    |       |
| AP-ACCNT   | Use it to set group ID for print jobs (CPCA) from PrintMe (application installed on PS print server unit).  | 2     |
|            | Settings<br>0 to 9999999 (at time of shipment/upon RAM initialization: 0)                                   | 2     |
| AP-CODE    | Use it to set a pass code for print jobs (CPCA) for PrintMe (application installed on PS print sever unit). | 2     |
|            | Code settings<br>0 to 9999999 (at time of shipment/upon RAM initialization)                                 | 2     |

# 16.6.1.2 COPIER List <iR C6870U/iR C5870U> 1. BODY <iR C6870U/iR C5870U>

|            | COPIER>OPTION>BODY (iR C6870U/iR C5870U)                                                                                                    |       |
|------------|----------------------------------------------------------------------------------------------------|-------|
| Subheading | Contents                                                                                                    | Level |
| PO-CNT     | for factory adjustment                                                                                                    | 1     |
| MODEL-SZ   | Use it to set the default magnification indication and ADF size detection.<br>Settings<br>0: AB (6R5E)<br>1: INCH (5R4E)<br>2: A (3R3E)<br>3: AB/INCH (6R5E)<br>at time of shipment/upon RAM replacement: 0                                                                                                    | 1     |
| FIX-TEMP   | Use it to change the plain paper down sequence.<br>settings range<br>0: default<br>1: priority on fixing<br>2: priority on productivity<br>at time of shipment/upon RAM initialization: 0                                                                                                    | 1     |
| PASCAL     | Use it to enable/disable the use of contrast potential obtained from auto gradation<br>correction (full) and the use of gradation correction data.<br>settings range<br>0: do not use<br>1: use<br>2: reserved (same as 1)<br>3: reserved (same as 0)<br>at time of shipment/upon RAM initialization: 1                                                                                                    | 1     |
| CONFIG     | Use it to select multiple pieces of firmware stored on the hard disk to change the country,<br>language, model, and paper size configuration.<br>Method of Adjustment<br>1) Select the item to change, and press the +/- key.<br>2) See that each press on the +/- key changes the particulars.<br>3) When all particulars are indicated for all items, press the OK key.<br>4) Turn off and then on the main power switch.<br>XXYYZZAA<br>xx: country (e.g., JP for Japan)<br>YY: language (e.g., ja for Japanese)<br>ZZ: model (e.g., 00 for Canon)<br>AA: paper size configuration (e.g., 00 for AB)                                                                                                    | 1     |
| TEMP-TBL   | Use it to adjust the control temperature of the fixing assembly.<br>When this mode is activated,<br>there will be an increase of 5 deg C in the following:<br>standby temperature (both types); copying temperature; post-standby rotation<br>temperature; extra-length sheet-to-sheet control temperature<br>there will not be an increase of 5 deg C in the following:<br>post-job rotation temperature; power save mode temperature; error detection<br>temperature<br>Adjustments are made to the normally used temperature control table. A change will be<br>made to the fixing temperature control table in the event of low-temperature offset or<br>paper blister caused by the characteristics of paper being used.<br>In the case of low-temperature offset, select +5 deg C; in the case of a paper blister, on<br>the other hand, select -5 deg C. The setting will not be valid unit the main power switch<br>has been turned off and then on again.<br>Settings<br>0: OFF<br>1: +5 deg C<br>2: -5 deg C<br>at time of shipment/upon RAM replacement: 0 | 1     |

| COPIER>OPTION>BODY (iR C6870U/iR C5870U) |                                                                                                    | i <b>.</b> . |
|------------------------------------------|----------------------------------------------------------------------------------------------------|--------------|
| Subheading                               | Contents                                                                                                    | Level        |
| W/SCNR                                   | Use it to specify the presence/absence of a reader unit (as for the copier model).<br>Settings<br>0: printer model<br>1: model with reader unit<br>at time of shipment: 1<br>upon RAM initialization: 0                                                                                                    | 1            |
| RUI-DSP                                  | Use it to set the copier function optional settings for the RUI screen.<br>Settings<br>0: do not display copy screen for RUI<br>1: display copy screen for RUI<br>at time of shipment/upon RAM initialization: 0                                                                                                    | 1            |
| ADJ-LVL                                  | Use it to select an operation mode for patch detection.<br>Of the automatic adjusting sequences used, decreasing/increasing the frequency of<br>potential control/primary transfer ATVC will lead to decrease/increase productivity.<br>Method of Adjustment<br>A higher setting will increase the adjustment intervals and, thus, increase the<br>productivity; it, however, will also increase color fluctuation.<br>Settings<br>0 to 4<br>at time of shipment/upon RAM initialization: 0                                                                                                    | 1            |
| INTROT-1                                 | intervals of executing ATVC during initial multiple rotation (number of prints)<br>Increase the setting if soiling in the form of dots occurs in keeping with drum rotation<br>(i.e., by increasing the intervals of ATVC control).<br>Decrease the setting if transfer faults occurs (i.e., by decreasing the intervals of ATVC<br>control).<br>Settings<br>0 to 240                                                                                                    | 1            |
| INTROT-2                                 | at time of shipment/upon RAM initialization: 90         Use it to set intervals (in terms of the number of sheets) for process auto adjustment (full, at time of initial/last rotation) performed at specific intervals.         range of settings: 50 to 1000 (in terms of A4)         at time of shipment/upon RAM initialization: 200                                                                                                    | - 1          |
| DEVL-PTH                                 | Setting threshold level (number of sheets) that the toner discharge sequence starts to operate.         Settings         0: Does not operate         1: Approx. 100 sheets         2: Approx. 200 sheets [Factory default/After RAM is cleared]         3: Approx. 500 sheets         Reference         Threshold level of density can be set from the following service mode.         COPIER>OPTION>BODY>DEVL-VTH         Use this mode when symptom such as coarse image occurs while copying/printing low-density Duty image continuously.         Use it to enable/disable auto gradation correction for standby. The auto gradation correction mechanism is started in response to changes in the environment or when the machine is left alone in standby for a specific period of time.         The new setting will not be valid until the power switch has been turned off and then on. | 1            |
|                                          | Settings<br>0: prohibit<br>1: permit (default)<br>at time of shipment/upon RAM initialization: 1                                                                                                    | 1            |

|            | COPIER>OPTION>BODY (iR C6870U/iR C5870U)                                                                                                    |       |
|------------|----------------------------------------------------------------------------------------------------|-------|
| Subheading | Contents                                                                                                    | Level |
| DFDST-L1   | A higher setting will increase the level of dust detection (i.e., the machine will be more sensitive in detecting dust, which if left behind will cause thin lines in the images).                                                                                                    |       |
|            | settings range<br>0 to 255<br>at time of shipment/upon RAM initialization: 200                                                                                                    | 1     |
| DFDST-L2   | A higher setting will increase the level of dust detection (i.e., the machine will be more sensitive in detecting dust, which if left behind will cause thin lines in the images).                                                                                                    |       |
|            | settings range<br>0 to 255<br>at time of shipment/upon RAM initialization: 200                                                                                                    | 1     |
| ENVP-INT   | Use it to set the intervals at which logs are collected of machine internal temperature and fixing temperature, i.e., in relation to COPIER>FUNCTION>MISC-P>ENV-PRINT and COPIER>DISPLAY>ENVRNT.                                                                                                    | 1     |
|            | settings range<br>0 to 480 (min)<br>at time of shipment/upon RAM initialization: 60                                                                                                    |       |
| T1-TEMP    | Use it to switch over the heavy paper 1 down sequence tables.<br>settings                                                                                                    | -     |
|            | <ul> <li>0: default</li> <li>1: priority on fixing</li> <li>2: priority on productivity</li> <li>at time of shipment/upon RAM initialization: 0</li> </ul>                                                                                                    | 1     |
| T2-TEMP    | Use it to switch over the heavy paper 2 down sequence tables.                                                                                                    |       |
|            | settings<br>0: default<br>1: priority on fixing<br>2: priority on productivity<br>at time of shipment/upon RAM initialization: 0                                                                                                    | 1     |
| BLNK-THP   | Use it to switch over leading edge margins for heavy paper 1/2 (color only; remedy against horizontal lines along leading edge).                                                                                                    |       |
|            | settings<br>0: default margin<br>1: 7 mm (leading edge margin median value)<br>at time of shipment/upon RAM initialization: 0                                                                                                    | 1     |
| CD-IDL-T   | <ul> <li>Use it to adjust the duration of idle rotation for IDL-T (color developing assembly YMC; otherwise executed first in the morning in a high humidity environment).</li> <li>- a setting toward '-' will reduce the downtime associated with initial multiple rotation, but will not compensate fully for changes in density.</li> <li>- a setting toward '+' will fully compensate for changes in density, but will increase downtime associated with initial multiple rotation.</li> </ul> | 1     |
|            | settings range<br>-3 to +6 (unit: 5 sec)<br>at time of shipment/upon RAM initialization; 0                                                                                                    |       |
| OHP-SPED   | Use it to switch over the cpm for value BK OHT (remedy against adhesion upon delivery).                                                                                                    | -     |
|            | 0: 40 cpm if w/ finisher; 20 cpm if w/o finisher<br>1: 20 cpm<br>2: 10 cpm<br>at time of shipment/upon RAM initialization: 0                                                                                                    | 1     |

| Subheading         Contents         Level           FX-CROT         Use it to change the intervals at which the fixing roller is rotated idly (remedy against deformation of the roller).<br>The fixing roller is rotated idly for 1 sec once every 30 min (default) to prevent it from suffering deformation while the machine remains in standby.         1           settings range         0: 30 min         1         1           1: 20 min         2: 10 min         3: 5 min         1           2: 10 min         3: 5 min         1         1           2: 00 min         2: 30 min         1         2: 10 min           3: 5 min         at time of shipment/upon RAM initialization: 0         1           LPW-TIME         Use it to set time for automatic switching and recovery of low-power mode in the 24-hour power distribution mode.<br>Sets time to perform automatic switching and recovery of low-power mode in the 24-hour power distribution mode and execute an adjustment in the printer engine.         1           0:0:00 to 2:3:69 (24 hours, Unit: minute)         [Factory setting / After RAM clear: 03:00]         1           Reference:         - For the machines operating in the 24-hour power distribution mode (the operation is not switched to the power saving mode in the printer engine. Use <tpw-time-to a="" case.<="" cover="" such="" td="">         - You can judge whether the machine operates in the 24-hour power distribution mode or not by checking that "COPIER/OPTION/ACC/COIN" is set to "1" (self-copy). When other endors than "1" is set, this function does not work.         - When</tpw-time-to>                                                                                                    |            | COPIER>OPTION>BODY (iR C6870U/iR C5870U)                                                                                                    |       |
|----------------------------------------------------------------------------------------------------|------------|----------------------------------------------------------------------------------------------------|-------|
| FX-CROT       Use it to change the intervals at which the fixing roller is rotated idly (remedy against deformation of the roller).<br>The fixing roller is rotated idly for 1 sec once every 30 min (default) to prevent it from suffering deformation while the machine remains in standby.         settings range       0: 30 min         1: 20 min       2: 10 min         2: 10 min       3: 5 min         at time of shipment/upon RAM initialization: 0       1         LPW-TIME       Use it to set time for automatic switching to the low-power mode in the 24-hour power distribution mode.         Sets time to perform automatic switching and recovery of low-power mode in the 24-hour power distribution mode and execute an adjustment in the printer engine.         Setting range       00:00 to 23:59 (24 hours, Unit: minute)         [Factory setting / After RAM clear: 03:00]       Reference:         - For the machines operating in the 24-hour power distribution mode (the operation is not switched to the power saving mode such as power save, low electricity, or sleep.) at a convenience store, etc., the machine operates in the 24-hour power distribution mode on to ty checking that "COPIER/OPTION/ACC/COIN" is set or 1" (self-copy). When other numbers than "1" is set, this function does not work.         - You can judge whether the machine operates in the 24-hour power distribution mode on otby checking that "COPIER/OPTION/ACC/COIN" is set or 1" (self-copy). When other numbers than "1" is set, this function does not work.         - You can judge whether the machine operates in the 24-hour powel.         Use it to switch the oper                                                                                                    | Subheading | Contents                                                                                                    | Level |
| deformation of the roller).       The fixing roller is rotated idly for 1 sec once every 30 min (default) to prevent it from suffering deformation while the machine remains in standby.         settings range       0: 30 min         1: 20 min       2: 10 min         2: 10 min       3: 5 min         at time of shipment/upon RAM initialization: 0       1         LPW-TIME       Use it to set time for automatic switching to the low-power mode in the 24-hour power distribution mode.         Setting range       00:00 to 23:59 (24 hours, Unit: minute)         [Factory setting/ After RAM clear: 03:00]       Reference:         - For the machines operating in the 24-hour power distribution mode (the operation is not switched to the power saving mode such as power save, low electricity, or sleep.) at a convenience store, etc., the machine does not perform the adjustment that is made only when recovering from the power saving mode such as power save. Low electricity, or sleep.) at a convenience store, etc., the machine operates in the 24-hour power distribution mode or not by checking that "COEIER/OPTIONACC/CON" is set to "1" (self-copy). When other numbers than "1" is set, this function does not work.         - When the machine automatically switches the operation to the low electricity mode, the control panel screen is turned off for a moment, which is a feature included in the specifications.         BASE-SW       Use it to switch the operation to the base model after it was switched to the full model.         Setting value       0: OFF (base model)       1         1: ON (full model) <td>FX-CROT</td> <td>Use it to change the intervals at which the fixing roller is rotated idly (remedy against</td> <td></td>                                                                                                    | FX-CROT    | Use it to change the intervals at which the fixing roller is rotated idly (remedy against                                                                                           |       |
| The fixing roller is rotated idly for 1 sec once every 30 min (default) to prevent it from suffering deformation while the machine remains in standby.       1         settings range       0: 30 min       1         1: 20 min       2: 10 min       1         2: 10 min       3: 5 min       1         at time of shipment/upon RAM initialization: 0       1         LPW-TIME       Use it to set time for automatic switching and recovery of low-power mode in the 24-hour power distribution mode.         Sets time to perform automatic switching and recovery of low-power mode in the 24-hour power distribution mode and execute an adjustment in the printer engine.         Setting range       00:00 to 23:59 (24 hours, Unit: minute)         [Factory setting / After RAM clear: 03:00]       Reference:         - For the machines operating in the 24-hour power distribution mode (the operation is not switched to the power saving mode as has power save, low electricity, or sleep.) at a convenience store, etc., the machine does not perform the adjustment that is made only when recovering from the power saving mode in the printer engine. Use <lpw-time> to cover such a case.       - You can judge whether the machine operation to the low electricity mode, the control panel screen is tumed off or a moment, which is a feature included in the specifications.         BASE-SW       Use it to enable/disable the message for drum phase shifting.         It when nothine automatically switches the operation to the low electricity mode, the control panel screen is tumed off the ahonsensitive drum is shifted by 90 deg every</lpw-time>                                                                                                    |            | deformation of the roller).                                                                                                    |       |
| settings range       1         i: 20 min       1         2: 10 min       1         3: 5 min       at time of shipmen/upon RAM initialization: 0         LPW-TIME       Use it to set time for automatic switching to the low-power mode in the 24-hour power distribution mode.         Sets time to perform automatic switching and recovery of low-power mode in the 24-hour power distribution mode and execute an adjustment in the printer engine.         Setting range       00:00 to 23:59 (24 hours, Unit: minute)         [Factory setting / After RAM clear: 03:00]       Reference:         - For the machines operating in the 24-hour power distribution mode (the operation is not switched to the power saving mode such as power save, low electricity, or sleep.) at a convenience store, etc., the machine operates in the 24-hour power distribution mode or not by checking that "COPIER/OPTION/ACC/COIN" is set to "1" (self-copy). When other numbers than "1" is set, this function does not work.         - You can judge whether the machine operates in the 24-hour power distribution mode or not by checking that "COPIER/OPTION/ACC/COIN" is set to "1" (self-copy). When other numbers than "1" is set, this function does not work.         - When the machine automatically switches the operation to the low electricity mode, the control panel screen is turned off or a moment, which is a feature included in the specifications.         BASE-SW       Use it to switch the operation to the base model after it was switched to the full model.         Setting value       1         0: OFF (base model)                                                                                                    |            | The fixing roller is rotated idly for 1 sec once every 30 min (default) to prevent it from                                                                                          |       |
| settings range       1         0:30 min       1:20 min         2:10 min       3:5 min         at time of shipment/upon RAM initialization: 0       1         LPW-TIME       Use it to set time for automatic switching to the low-power mode in the 24-hour power distribution mode.         Sets time to perform automatic switching and recovery of low-power mode in the 24-hour power distribution mode and execute an adjustment in the printer engine.         Setting range       00:00 to 23:59 (24 hours, Unit: minute)         [Factory setting / After RAM clear: 03:00]       Reference:         - For the machines operating in the 24-hour power distribution mode (the operation is not switched to the power saving mode such as power save, low electricity, or sleep.) at a convenience store, etc., the machine does not perform the adjustment that is made only when recovering from the power saving mode in the printer engine. Use <lpw-time> to cover such a case.         • You can judge whether the machine operates in the 24-hour power distribution mode or not by checking that "COPIER/OPTION/ACC/COIN" is set to "1" (self-copy). When other numbers than "L" is set, this function does not work.         • When the machine automatically switches the operation to the low electricity mode, the control panel screen is turned off for a moment, which is a feature included in the specifications.         BASE-SW       Use it to switch the operation to the base model after it was switched to the full model.         Setting value       0: OFF (base model)       1         0: OFF (base model)</lpw-time>                                                                                                    |            | suffering deformation while the machine remains in standby.                                                                                                    |       |
| 0. 30 min       1: 20 min         2: 10 min       3: 5 min         at time of shipment/upon RAM initialization: 0       1         LPW-TIME       Use it to set time for automatic switching and recovery of low-power mode in the 24-hour power distribution mode.         Sets time to perform automatic switching and recovery of low-power mode in the 24-hour power distribution mode and execute an adjustment in the printer engine.         Setting range       00:00 to 23:59 (24 hours, Unit: minute)         [Factory setting / After RAM clear: 03:00]       Reference:         - For the machines operating in the 24-hour power distribution mode (the operation is not switched to the power saving mode such as power save, low electricity, or sleep.) at a convenience store, etc., the machine operates in the 24-hour power distribution mode or not switched to the power saving mode in the printer engine. Use <lpw-time> to cover such a case.         - You can judge whether the machine operates in the 24-hour power distribution mode or not by checking that "COPIER/OPTION/ACC/CION" is set to "1" (self-copy). When other numbers than "1" is set, this function does not work.         - When the machine automatically switches the operation to the low electricity mode, the control panel screen is turned off or a moment, which is a feature included in the specifications.         BASE-SW       Use it to switch the operation to the base model after it was switched to the full model. Sets the device operation back to the base model after it was switched to the full model. Sets the photopositive drum is used with its home position unchanged in relation to the drum shaft, uneven density at drum inte</lpw-time>                                                                                                    |            | settings range                                                                                                    | 1     |
| 1.1 20 min         2:10 min         3:5 min         at time of shipment/upon RAM initialization: 0         LPW-TIME         Use it to set time for automatic switching to the low-power mode in the 24-hour power distribution mode.         Sets time to perform automatic switching and recovery of low-power mode in the 24-hour power distribution mode and execute an adjustment in the printer engine.         Setting range       00:00 to 23:59 (24 hours, Unit: minute)         [Factory setting / After RAM clear: 03:00]       Reference:         - For the machines operating in the 24-hour power distribution mode (the operation is not switched to the power saving mode such as power save, low electricity, or sleep.) at a convenience store, etc., the machine does not perform the adjustment that is made only when recovering from the power saving mode in the printer engine. Use <lpw-time> to cover such a case.         - You can judge whether the machine operates in the 24-hour power distribution mode or not by checking that "COPIER/OPTION/ACC/COIN" is set to "1" (self-copy). When other numbers than "1" is set, this function does not work.         - When the machine automatically switches the operation to the low electricity mode, the control panel screen is turned off for a moment, which is a feature included in the specifications.         BASE-SW       Use it to enable/disable the message for drum phase shifting.         If the photopositive drum is used with its home position unchanged in relation to the drum shaft, uneven density at drum intervals or lines can accur in output images. To limit the symptom, the phase of the photosensitiv</lpw-time>                                                                                                    |            | 0: 30 min                                                                                                    |       |
| a): 5 min         at time of shipment/upon RAM initialization: 0         LPW-TIME       Use it to set time for automatic switching to the low-power mode in the 24-hour power distribution mode.         Sets time to perform automatic switching and recovery of low-power mode in the 24-hour power distribution mode and execute an adjustment in the printer engine.         Sets time to perform automatic switching and recovery of low-power mode in the 24-hour power distribution mode and execute an adjustment in the printer engine.         Setting range       00:00 to 23:59 (24 hours, Unit: minute)         [Factory setting / After RAM clear: 03:00]       Reference:         - For the machines operating in the 24-hour power distribution mode (the operation is not switched to the power saving mode such as power save, low electricity, or sleep.) at a convenience store, etc., the machine does not perform the adjustment that is made only when recovering from the power saving mode in the printer engine. Use <lpw-time> to cover such a case.         - You can judge whether the machine operates in the 24-hour power distribution mode or not by checking that "COPIER/OPTION/ACC/COIN" is set to "1" (self-copy). When other numbers than "1" is set, this function does not work.         - When the machine automatically switches the operation to the low electricity mode, the control panel screen is turned off for a moment, which is a feature included in the specifications.         BASE-SW       Use it to switch the operation to the base model from the full MEAP model. Setting value         0: OFF (base model)       1         1: ON (full model)       <td< td=""><td></td><td>2: 10 min</td><td></td></td<></lpw-time>                                                                                                    |            | 2: 10 min                                                                                                    |       |
| at time of shipment/upon RAM initialization: 0         LPW-TIME       Use it to set time for automatic switching to the low-power mode in the 24-hour power distribution mode.         Sets time to perform automatic switching and recovery of low-power mode in the 24-hour power distribution mode and execute an adjustment in the printer engine.         Setting range       00:00 to 23:59 (24 hours, Unit: minute)         [Factory setting / After RAM clear: 03:00]       Reference:         - For the machines operating in the 24-hour power distribution mode (the operation is not switched to the power saving mode such as power save, low electricity, or sleep.) at a convenience store, etc., the machine does not perform the adjustment that is made only when recovering from the power saving mode in the printer engine. Use <lpw-time> to cover such a case.         - You can judge whether the machine operates in the 24-hour power distribution mode or not by checking that "COPIER/OPTION/ACC/COIN" is set to 1" (self-copy). When other numbers than "1" is set, this function does not work.         - When the machine automatically switches the operation to the low electricity mode, the control panel screen is turned off for a moment, which is a feature included in the specifications.         BASE-SW       Use it to switch the operation to the base model after it was switched to the full model.         Setting value       0: OFF (base model)         1: ON (full model)       1         DRM-DISP       Use it to enable/disable the message for drum phase shifting. If the photopositive drum is used with its home position unchanged in relation to the drum shaft, uneve</lpw-time>                                                                                                    |            | 3: 5 min                                                                                                    |       |
| LPW-TIME       Use it to set time for automatic switching to the low-power mode in the 24-hour power distribution mode.         Sets time to perform automatic switching and recovery of low-power mode in the 24-hour power distribution mode and execute an adjustment in the printer engine.         Setting range       00:00 to 23:59 (24 hours, Unit: minute)         [Factory setting / After RAM clear: 03:00]       Reference:         - For the machines operating in the 24-hour power distribution mode (the operation is not switched to the power saving mode such as power save, low electricity, or sleep.) at a convenience store, etc., the machine does not perform the adjustment that is made only when recovering from the power saving mode in the printer engine. Use <lpw-time> to cover such a case.         - You can judge whether the machine operates in the 24-hour power distribution mode or not by checking that "COPIER/OPTION/ACC/COIN" is set to "1" (self-copy). When other numbers than "1" is set, this function does not work.         - When the machine automatically switches the operation to the low electricity mode, the control panel screen is turned off for a moment, which is a feature included in the specifications.         BASE-SW       Use it to switch the operation to the base model after it was switched to the full model. Setting value         0: OFF (base model)       1         1: ON (full model)       1         DRM-DISP       Use it to enable/disable the message for drum phase shifting. If the photopositive drum is used with its home position unchanged in relation to the drum shaft, uneven density at drum intervals or lines can occur in output images. To limit the</lpw-time>                                                                                                    |            | at time of shipment/upon RAM initialization: 0                                                                                                    |       |
| Image: Construction landow and the obstance of the power power mode in the 2 mode power distribution mode.         Sets time to perform automatic switching and recovery of low-power mode in the 24-hour power distribution mode and execute an adjustment in the printer engine.         Setting range       00:00 to 23:59 (24 hours, Unit: minute)         [Factory setting / After RAM clear: 03:00]       Reference:         - For the machines operating in the 24-hour power distribution mode (the operation is not switched to the power saving mode such as power save, low electricity, or sleep.) at a convenience store, etc., the machine does not perform the adjustment that is made only when recovering from the power saving mode in the printer engine. Use <lpw-time> to cover such a case.         - You can judge whether the machine operates in the 24-hour power distribution mode or not by checking that "COPIER/OPTION/ACC/COIN" is set to "1" (self-copy). When other numbers than "1" is set, this function does not work.         - When the machine automatically switches the operation to the low electricity mode, the control panel screen is turned off for a moment, which is a feature included in the specifications.         BASE-SW       Use it to switch the operation to the base model after it was switched to the full model.         Setting value       1         0: OFF (base model)       1         1: ON (full model)       1         DRM-DISP       Use it to enable/disable the message for drum phase shifting.       1         If the photopositive drum is used with its home position unchanged in relation to the drum shaft, une</lpw-time>                                                                                                    | LPW-TIME   | Use it to set time for automatic switching to the low-power mode in the 24-hour power                                                                                               |       |
| Sets time to perform automatic switching and recovery of low-power mode in the 24-hour power distribution mode and execute an adjustment in the printer engine.         Setting range       00:00 to 23:59 (24 hours, Unit: minute)         [Factory setting / After RAM clear: 03:00]       Reference:         - For the machines operating in the 24-hour power distribution mode (the operation is not switched to the power saving mode such as power save, low electricity, or sleep.) at a convenience store, etc., the machine does not perform the adjustment that is made only when recovering from the power saving mode in the printer engine. Use <lpw-time> to cover such a case.         - You can judge whether the machine operates in the 24-hour power distribution mode or not by checking that "COPIER/OPTION/ACC/COIN" is set to "1" (self-copy). When other numbers than "1" is set, this function does not work.         - When the machine automatically switches the operation to the low electricity mode, the control panel screen is turned off for a moment, which is a feature included in the specifications.         BASE-SW       Use it to switch the operation to the base model from the full MEAP model.         Setting value       1         0: OFF (base model)       1         1: ON (full model)       1         DRM-DISP       Use it to enable/disable the message for drum phase shifting.       1         If the photopositive drum is used with its home position unchanged in relation to the drum shaft, uneven density at drum intervals or lines can occur in output images.<br/>To limit the symptom, the phase of the photoposensitive drum is shifted by 90 deg eve</lpw-time>                                                                                                    |            | distribution mode.                                                                                                    |       |
| hour power distribution mode and execute an adjustment in the printer engine.         Setting range       00:00 to 23:59 (24 hours, Unit: minute)         [Factory setting / After RAM clear: 03:00]       Reference:         - For the machines operating in the 24-hour power distribution mode (the operation is not switched to the power saving mode such as power save, low electricity, or sleep.) at a convenience store, etc., the machine does not perform the adjustment that is made only when recovering from the power saving mode in the printer engine. Use <lpw-time> to cover such a case.         - You can judge whether the machine operates in the 24-hour power distribution mode or not by checking that "COPIER/OPTION/ACC/COIN" is set to "1" (self-copy). When other numbers than "1" is set, this function does not work.         - When the machine automatically switches the operation to the low electricity mode, the control panel screen is turned off for a moment, which is a feature included in the specifications.         BASE-SW       Use it to switch the operation to the base model after it was switched to the full model. Setting value         0: OFF (base model)       1         1: ON (full model)       1         DRM-DISP       Use it to enable/disable the message for drum phase shifting. If the photopositive drum is used with its home position unchanged in relation to the drum shaft, uneven density at drum intervals or lines can occur in output images. To limit the symptom, the phase of the photosensitive drum is shifted by 90 deg every specific number of prints. The machine does not shift the phase on its own, and requires the work of the service person. When needed, the machine issues a message to prompt</lpw-time>                                                                                                    |            | Sets time to perform automatic switching and recovery of low-power mode in the 24-                                                                                                  |       |
| Setting range       00:00 to 23:59 (24 hours, Unit: minute)         [Factory setting / After RAM clear: 03:00]         Reference:         - For the machines operating in the 24-hour power distribution mode (the operation is not switched to the power saving mode such as power save, low electricity, or sleep.) at a convenience store, etc., the machine does not perform the adjustment that is made only when recovering from the power saving mode in the printer engine. Use <lpw-time> to cover such a case.         - You can judge whether the machine operates in the 24-hour power distribution mode or not by checking that "COPIER/OPTION/ACC/COIN" is set to "1" (self-copy). When other numbers than "1" is set, this function does not work.         - When the machine automatically switches the operation to the low electricity mode, the control panel screen is turned off for a moment, which is a feature included in the specifications.         BASE-SW       Use it to switch the operation to the base model from the full MEAP model. Sets the device operation back to the base model after it was switched to the full model. Setting value         0: OFF (base model)       1         1: ON (full model)       1         DRM-DISP       Use it to enable/disable the message for drum phase shifting. If the photopositive drum is used with its home position unchanged in relation to the drum shaft, uneven density at drum intervals or lines can occur in output images. To limit the symptom, the phase of the photosensitive drum is solwn, and requires the work of the service person. When needed, the machine issues a message to prompt the work on the User screen and the Service Mode screen. Use this mode item to enable/disable the message.<td></td><td>hour power distribution mode and execute an adjustment in the printer engine.</td><td></td></lpw-time>                              |            | hour power distribution mode and execute an adjustment in the printer engine.                                                                                                    |       |
| 00:00 to 23:59 (24 hours, Unit: minute)       [Factory setting / After RAM clear: 03:00]         Reference:       -         - For the machines operating in the 24-hour power distribution mode (the operation is not switched to the power saving mode such as power save, low electricity, or sleep.) at a convenience store, etc., the machine does not perform the adjustment that is made only when recovering from the power saving mode in the printer engine. Use <lpw-time> to cover such a case.       1         - You can judge whether the machine operates in the 24-hour power distribution mode or not by checking that "COPIER/OPTION/ACC/COIN" is set to "1" (self-copy). When other numbers than "1" is set, this function does not work.       1         - When the machine automatically switches the operation to the low electricity mode, the control panel screen is turned off for a moment, which is a feature included in the specifications.       1         BASE-SW       Use it to switch the operation to the base model after it was switched to the full model. Setting value       1         0: OFF (base model)       1: ON (full model)       1         DRM-DISP       Use it to enable/disable the message for drum phase shifting. If the photopositive drum is used with its home position unchanged in relation to the drum shaft, uneven density at drum intervals or lines can occur in output images. To limit the symptom, the phase of the photosensitive drum is shifted by 90 deg every specific number of prints. The machine does not shift the phase on its own, and requires the work of the service person. When needed, the machine issues a message to prompt the work on the User screen and the Service Mode screen. Use this mode item to enable/disab</lpw-time>                                                                                                    |            | Setting range                                                                                                    |       |
| [Factory setting / After RAM clear: 03:00]       Reference:       1         . For the machines operating in the 24-hour power distribution mode (the operation is not switched to the power saving mode such as power save, low electricity, or sleep.) at a convenience store, etc., the machine does not perform the adjustment that is made only when recovering from the power saving mode in the printer engine. Use <lpw-time> to cover such a case.       . You can judge whether the machine operates in the 24-hour power distribution mode or not by checking that "COPIER/OPTION/ACC/COIN" is set to "1" (self-copy). When other numbers than "1" is set, this function does not work.       . When the machine automatically switches the operation to the low electricity mode, the control panel screen is turned off for a moment, which is a feature included in the specifications.         BASE-SW       Use it to switch the operation to the base model after it was switched to the full model. Sets the device operation back to the base model after it was switched to the full model. Setting value       1         0: OFF (base model)       1: ON (full model)       1         1       Use it to enable/disable the message for drum phase shifting. If the photopositive drum is used with its home position unchanged in relation to the drum shaft, uneven density at drum intervals or lines can occur in output images. To limit the symptom, the phase of the photoposensitive drum is shifted by 90 deg every specific number of prints. The machine does not shift the phase on its own, and requires the work of the service person.         When needed, the machine issues a message to prompt the work on the User screen and the Service Mode screen. Use this mode item to enable/disable the message.       .     <!--</td--><td></td><td>00:00 to 23:59 (24 hours, Unit: minute)</td><td></td></lpw-time> |            | 00:00 to 23:59 (24 hours, Unit: minute)                                                                                                    |       |
| Reference:       - For the machines operating in the 24-hour power distribution mode (the operation is not switched to the power saving mode such as power save, low electricity, or sleep.) at a convenience store, etc., the machine does not perform the adjustment that is made only when recovering from the power saving mode in the printer engine. Use <lpw-time> to cover such a case.       - You can judge whether the machine operates in the 24-hour power distribution mode or not by checking that "COPIER/OPTION/ACC/COIN" is set to "1" (self-copy). When other numbers than "1" is set, this function does not work.       - When the machine automatically switches the operation to the low electricity mode, the control panel screen is turned off for a moment, which is a feature included in the specifications.         BASE-SW       Use it to switch the operation to the base model after it was switched to the full model. Setting value       1         0: OFF (base model)       1       1       1         1: ON (full model)       Use it to enable/disable the message for drum phase shifting. If the photopositive drum is used with its home position unchanged in relation to the drum shaft, uneven density at drum intervals or lines can occur in output images. To limit the symptom, the phase of the photosensitive drum is shifted by 90 deg every specific number of prints. The machine does not shift the phase on its own, and requires the work of the service person. When needed, the machine issues a message to prompt the work on the User screen and the Service Mode screen. Use this mode item to enable/disable the message.       1</lpw-time>                                                                                                    |            | [Factory setting / After RAM clear: 03:00]                                                                                                    |       |
| Reference:       - For the machines operating in the 24-hour power distribution mode (the operation is not switched to the power saving mode such as power save, low electricity, or sleep.) at a convenience store, etc., the machine does not perform the adjustment that is made only when recovering from the power saving mode in the printer engine. Use <lpw-time> to cover such a case.       - You can judge whether the machine operates in the 24-hour power distribution mode or not by checking that "COPIER/OPTION/ACC/COIN" is set to "1" (self-copy). When other numbers than "1" is set, this function does not work.         - When the machine automatically switches the operation to the low electricity mode, the control panel screen is turned off for a moment, which is a feature included in the specifications.         BASE-SW       Use it to switch the operation to the base model after it was switched to the full model. Setting value         0: OFF (base model)       1         1: ON (full model)       1         DRM-DISP       Use it to enable/disable the message for drum phase shifting. If the photopositive drum is used with its home position unchanged in relation to the drum shaft, uneven density at drum intervals or lines can occur in output images. To limit the symptom, the phase of the photosensitive drum is shifted by 90 deg every specific number of prints. The machine does not shift the phase on its own, and requires the work of the service person.         When needed, the machine issues a message to prompt the work on the User screen and the Service Mode screen.       Use this mode item to enable/disable the message.</lpw-time>                                                                                                    |            |                                                                                                    |       |
| - For the machines operating in the 24-hour power distribution mode (the operation is not switched to the power saving mode such as power save, low electricity, or sleep.) at a convenience store, etc., the machine does not perform the adjustment that is made only when recovering from the power saving mode in the printer engine. Use <lpw-time> to cover such a case.       1         - You can judge whether the machine operates in the 24-hour power distribution mode or not by checking that "COPIER/OPTION/ACC/COIN" is set to "1" (self-copy). When other numbers than "1" is set, this function does not work.       1         - When the machine automatically switches the operation to the low electricity mode, the control panel screen is turned off for a moment, which is a feature included in the specifications.       1         BASE-SW       Use it to switch the operation to the base model after it was switched to the full model. Setting value       1         0: OFF (base model)       1: ON (full model)       1         DRM-DISP       Use it to enable/disable the message for drum phase shifting. If the photopositive drum is used with its home position unchanged in relation to the drum shaft, uneven density at drum intervals or lines can occur in output images. To limit the symptom, the phase of the photosensitive drum is shifted by 90 deg every specific number of prints. The machine does not shift the phase on its own, and requires the work of the service person.         When needed, the machine issues a message to prompt the work on the User screen and the Service Mode screen. Use this mode item to enable/disable the message.</lpw-time>                                                                                                    |            | Reference:                                                                                                    |       |
| not switched to the power saving mode such as power save, low electricity, or sleep.) at         a convenience store, etc., the machine does not perform the adjustment that is made only         when recovering from the power saving mode in the printer engine. Use <lpw-time>         to cover such a case.         - You can judge whether the machine operates in the 24-hour power distribution mode         or not by checking that "COPIER/OPTION/ACC/COIN" is set to "1" (self-copy). When         other numbers than "1" is set, this function does not work.         - When the machine automatically switches the operation to the low electricity mode, the         control panel screen is turned off for a moment, which is a feature included in the         specifications.         BASE-SW         Use it to switch the operation to the base model from the full MEAP model.         Setting value       1         0: OFF (base model)       1         1: ON (full model)       1         DRM-DISP       Use it to enable/disable the message for drum phase shifting.         If the photopositive drum is used with its home position unchanged in relation to the         drum shaft, uneven density at drum intervals or lines can occur in output images.         To limit the symptom, the phase of the photosensitive drum is shifted by 90 deg every         specific number of prints. The machine does not shift the phase on its own, and requires the work of the service person.</lpw-time>                                                                                                    |            | - For the machines operating in the 24-hour power distribution mode (the operation is                                                                                               | 1     |
| a convenience store, etc., the machine does not perform the adjustment that is made only when recovering from the power saving mode in the printer engine. Use <lpw-time> to cover such a case.         - You can judge whether the machine operates in the 24-hour power distribution mode or not by checking that "COPIER/OPTION/ACC/COIN" is set to "1" (self-copy). When other numbers than "1" is set, this function does not work.         - When the machine automatically switches the operation to the low electricity mode, the control panel screen is turned off for a moment, which is a feature included in the specifications.         BASE-SW       Use it to switch the operation to the base model after it was switched to the full model. Setting value         0: OFF (base model)       1         1: ON (full model)       1         DRM-DISP       Use it to enable/disable the message for drum phase shifting. If the photopositive drum is used with its home position unchanged in relation to the drum shaft, uneven density at drum intervals or lines can occur in output images. To limit the symptom, the phase of the photosensitive drum is shifted by 90 deg every specific number of prints. The machine does not shift the phase on its own, and requires the work of the service person. When needed, the machine issues a message to prompt the work on the User screen and the Service Mode screen. Use this mode item to enable/disable the message.</lpw-time>                                                                                                    |            | not switched to the power saving mode such as power save, low electricity, or sleep.) at                                                                                            |       |
| <ul> <li>when recovering from the power saving indue in the printer engine. Use CLT W-THEP to cover such a case.         <ul> <li>You can judge whether the machine operates in the 24-hour power distribution mode or not by checking that "COPIER/OPTION/ACC/COIN" is set to "1" (self-copy). When other numbers than "1" is set, this function does not work.</li> <li>When the machine automatically switches the operation to the low electricity mode, the control panel screen is turned off for a moment, which is a feature included in the specifications.</li> </ul> </li> <li>BASE-SW Use it to switch the operation to the base model from the full MEAP model. Sets the device operation back to the base model after it was switched to the full model. Setting value         <ul> <li>O OFF (base model)</li> <li>I ON (full model)</li> </ul> </li> <li>DRM-DISP Use it to enable/disable the message for drum phase shifting. If the photopositive drum is used with its home position unchanged in relation to the drum shaft, uneven density at drum intervals or lines can occur in output images. To limit the symptom, the phase of the photosensitive drum is shifted by 90 deg every specific number of prints. The machine does not shift the phase on its own, and requires the work of the service person. When needed, the machine issues a message to prompt the work on the User screen and the Service Mode screen. Use this mode item to enable/disable the message.</li> </ul>                                                                                                    |            | a convenience store, etc., the machine does not perform the adjustment that is made only<br>when recovering from the power saving mode in the printer anging. Use <i>I</i> DW TIME> |       |
| • You can judge whether the machine operates in the 24-hour power distribution mode or not by checking that "COPIER/OPTION/ACC/COIN" is set to "1" (self-copy). When other numbers than "1" is set, this function does not work.         • When the machine automatically switches the operation to the low electricity mode, the control panel screen is turned off for a moment, which is a feature included in the specifications.         BASE-SW       Use it to switch the operation to the base model from the full MEAP model. Sets the device operation back to the base model after it was switched to the full model.         Setting value       1         0: OFF (base model)       1         1: ON (full model)       1         DRM-DISP       Use it to enable/disable the message for drum phase shifting. If the photopositive drum is used with its home position unchanged in relation to the drum shaft, uneven density at drum intervals or lines can occur in output images. To limit the symptom, the phase of the photosensitive drum is shifted by 90 deg every specific number of prints. The machine does not shift the phase on its own, and requires the work of the service person. When needed, the machine issues a message to prompt the work on the User screen and the Service Mode screen. Use this mode item to enable/disable the message.                                                                                                    |            | to cover such a case                                                                                                    |       |
| Image: Instance of the instance operation in the above distribution model or not by checking that "COPIER/OPTION/ACC/COIN" is set to "1" (self-copy). When other numbers than "1" is set, this function does not work.         - When the machine automatically switches the operation to the low electricity mode, the control panel screen is turned off for a moment, which is a feature included in the specifications.         BASE-SW       Use it to switch the operation to the base model from the full MEAP model. Sets the device operation back to the base model after it was switched to the full model. Setting value         0: OFF (base model)       1         1: ON (full model)       1         DRM-DISP       Use it to enable/disable the message for drum phase shifting. If the photopositive drum is used with its home position unchanged in relation to the drum shaft, uneven density at drum intervals or lines can occur in output images. To limit the symptom, the phase of the photosensitive drum is shifted by 90 deg every specific number of prints. The machine does not shift the phase on its own, and requires the work of the service person. When needed, the machine issues a message to prompt the work on the User screen and the Service Mode screen. Use this mode item to enable/disable the message.                                                                                                    |            | - You can judge whether the machine operates in the 24-hour power distribution mode                                                                                                 |       |
| other numbers than "1" is set, this function does not work.       - When the machine automatically switches the operation to the low electricity mode, the control panel screen is turned off for a moment, which is a feature included in the specifications.         BASE-SW       Use it to switch the operation to the base model from the full MEAP model. Sets the device operation back to the base model after it was switched to the full model. Setting value       1         0: OFF (base model)       1: ON (full model)       1         DRM-DISP       Use it to enable/disable the message for drum phase shifting. If the photopositive drum is used with its home position unchanged in relation to the drum shaft, uneven density at drum intervals or lines can occur in output images. To limit the symptom, the phase of the photosensitive drum is shifted by 90 deg every specific number of prints. The machine does not shift the phase on its own, and requires the work of the service person.         When needed, the machine issues a message to prompt the work on the User screen and the Service Mode screen. Use this mode item to enable/disable the message.                                                                                                    |            | or not by checking that "COPIER/OPTION/ACC/COIN" is set to "1" (self-copy). When                                                                                                    |       |
| - When the machine automatically switches the operation to the low electricity mode, the control panel screen is turned off for a moment, which is a feature included in the specifications.         BASE-SW       Use it to switch the operation to the base model from the full MEAP model. Sets the device operation back to the base model after it was switched to the full model. Setting value         0: OFF (base model)       1         1: ON (full model)       1         DRM-DISP       Use it to enable/disable the message for drum phase shifting. If the photopositive drum is used with its home position unchanged in relation to the drum shaft, uneven density at drum intervals or lines can occur in output images. To limit the symptom, the phase of the photosensitive drum is shifted by 90 deg every specific number of prints. The machine does not shift the phase on its own, and requires the work of the service person. When needed, the machine issues a message to prompt the work on the User screen and the Service Mode screen. Use this mode item to enable/disable the message.                                                                                                    |            | other numbers than "1" is set, this function does not work.                                                                                                    |       |
| control panel screen is turned off for a moment, which is a feature included in the specifications. <b>BASE-SW</b> Use it to switch the operation to the base model from the full MEAP model.<br>Sets the device operation back to the base model after it was switched to the full model.         Setting value       1         0: OFF (base model)       1         1: ON (full model)       1 <b>DRM-DISP</b> Use it to enable/disable the message for drum phase shifting.<br>If the photopositive drum is used with its home position unchanged in relation to the drum shaft, uneven density at drum intervals or lines can occur in output images.<br>To limit the symptom, the phase of the photosensitive drum is shifted by 90 deg every specific number of prints. The machine does not shift the phase on its own, and requires the work of the service person.<br>When needed, the machine issues a message to prompt the work on the User screen and the Service Mode screen.<br>Use this mode item to enable/disable the message.                                                                                                    |            | - When the machine automatically switches the operation to the low electricity mode, the                                                                                            |       |
| specifications.         BASE-SW       Use it to switch the operation to the base model from the full MEAP model.<br>Sets the device operation back to the base model after it was switched to the full model.         Setting value       1         0: OFF (base model)       1         1: ON (full model)       1         DRM-DISP       Use it to enable/disable the message for drum phase shifting.<br>If the photopositive drum is used with its home position unchanged in relation to the drum shaft, uneven density at drum intervals or lines can occur in output images.<br>To limit the symptom, the phase of the photosensitive drum is shifted by 90 deg every specific number of prints. The machine does not shift the phase on its own, and requires the work of the service person.<br>When needed, the machine issues a message to prompt the work on the User screen and the Service Mode screen.<br>Use this mode item to enable/disable the message.                                                                                                    |            | control panel screen is turned off for a moment, which is a feature included in the                                                                                                 |       |
| BASE-SW       Use it to switch the operation to the base model from the full MEAP model.<br>Sets the device operation back to the base model after it was switched to the full model.       1         Setting value       1         0: OFF (base model)       1         1: ON (full model)       1         DRM-DISP       Use it to enable/disable the message for drum phase shifting.         If the photopositive drum is used with its home position unchanged in relation to the drum shaft, uneven density at drum intervals or lines can occur in output images.<br>To limit the symptom, the phase of the photosensitive drum is shifted by 90 deg every specific number of prints. The machine does not shift the phase on its own, and requires the work of the service person.<br>When needed, the machine issues a message to prompt the work on the User screen and the Service Mode screen.<br>Use this mode item to enable/disable the message.                                                                                                    |            | specifications.                                                                                                    |       |
| Sets the device operation back to the base model after it was switched to the full model.       1         Setting value       1         0: OFF (base model)       1: ON (full model)         DRM-DISP       Use it to enable/disable the message for drum phase shifting.         If the photopositive drum is used with its home position unchanged in relation to the drum shaft, uneven density at drum intervals or lines can occur in output images.         To limit the symptom, the phase of the photosensitive drum is shifted by 90 deg every specific number of prints. The machine does not shift the phase on its own, and requires the work of the service person.         When needed, the machine issues a message to prompt the work on the User screen and the Service Mode screen.         Use this mode item to enable/disable the message.                                                                                                    | BASE-SW    | Use it to switch the operation to the base model from the full MEAP model.                                                                                                    |       |
| Setting value       1         0: OFF (base model)       1: ON (full model)         DRM-DISP       Use it to enable/disable the message for drum phase shifting.         If the photopositive drum is used with its home position unchanged in relation to the drum shaft, uneven density at drum intervals or lines can occur in output images.         To limit the symptom, the phase of the photosensitive drum is shifted by 90 deg every specific number of prints. The machine does not shift the phase on its own, and requires the work of the service person.         When needed, the machine issues a message to prompt the work on the User screen and the Service Mode screen.         Use this mode item to enable/disable the message.                                                                                                    |            | Sets the device operation back to the base model after it was switched to the full model.                                                                                           |       |
| 0: OFF (base model)         1: ON (full model)         DRM-DISP         Use it to enable/disable the message for drum phase shifting.         If the photopositive drum is used with its home position unchanged in relation to the drum shaft, uneven density at drum intervals or lines can occur in output images.         To limit the symptom, the phase of the photosensitive drum is shifted by 90 deg every specific number of prints. The machine does not shift the phase on its own, and requires the work of the service person.         When needed, the machine issues a message to prompt the work on the User screen and the Service Mode screen.         Use this mode item to enable/disable the message.                                                                                                    |            | Setting value                                                                                                    | 1     |
| 1: ON (full model)         DRM-DISP         Use it to enable/disable the message for drum phase shifting.         If the photopositive drum is used with its home position unchanged in relation to the drum shaft, uneven density at drum intervals or lines can occur in output images.         To limit the symptom, the phase of the photosensitive drum is shifted by 90 deg every specific number of prints. The machine does not shift the phase on its own, and requires the work of the service person.         When needed, the machine issues a message to prompt the work on the User screen and the Service Mode screen.         Use this mode item to enable/disable the message.                                                                                                    |            | 0: OFF (base model)                                                                                                    |       |
| <b>DRM-DISP</b> Use it to enable/disable the message for drum phase shifting.<br>If the photopositive drum is used with its home position unchanged in relation to the<br>drum shaft, uneven density at drum intervals or lines can occur in output images.<br>To limit the symptom, the phase of the photosensitive drum is shifted by 90 deg every<br>specific number of prints. The machine does not shift the phase on its own, and requires<br>the work of the service person.<br>When needed, the machine issues a message to prompt the work on the User screen and<br>the Service Mode screen.<br>Use this mode item to enable/disable the message.                                                                                                    |            | 1: ON (full model)                                                                                                    |       |
| If the photopositive drum is used with its home position unchanged in relation to the drum shaft, uneven density at drum intervals or lines can occur in output images.<br>To limit the symptom, the phase of the photosensitive drum is shifted by 90 deg every specific number of prints. The machine does not shift the phase on its own, and requires the work of the service person.<br>When needed, the machine issues a message to prompt the work on the User screen and the Service Mode screen.<br>Use this mode item to enable/disable the message.                                                                                                    | DRM-DISP   | Use it to enable/disable the message for drum phase shifting.                                                                                                    |       |
| To limit the symptom, the phase of the photosensitive drum is shifted by 90 deg every specific number of prints. The machine does not shift the phase on its own, and requires the work of the service person.<br>When needed, the machine issues a message to prompt the work on the User screen and the Service Mode screen.<br>Use this mode item to enable/disable the message.                                                                                                    |            | If the photopositive drum is used with its home position unchanged in relation to the                                                                                               |       |
| specific number of prints. The machine does not shift the phase on its own, and requires<br>the work of the service person.<br>When needed, the machine issues a message to prompt the work on the User screen and<br>the Service Mode screen.<br>Use this mode item to enable/disable the message.                                                                                                    |            | drum shaft, uneven density at drum intervals or lines can occur in output images.                                                                                                   |       |
| the work of the service person.<br>When needed, the machine issues a message to prompt the work on the User screen and<br>the Service Mode screen.<br>Use this mode item to enable/disable the message.                                                                                                    |            | specific number of prints. The machine does not shift the phase on its own, and requires                                                                                            |       |
| When needed, the machine issues a message to prompt the work on the User screen and<br>the Service Mode screen.<br>Use this mode item to enable/disable the message.                                                                                                    |            | the work of the service person                                                                                                    |       |
| the Service Mode screen.<br>Use this mode item to enable/disable the message.                                                                                                    |            | When needed, the machine issues a message to prompt the work on the User screen and                                                                                                 |       |
| Use this mode item to enable/disable the message.                                                                                                    |            | the Service Mode screen.                                                                                                    |       |
|                                                                                                    |            | Use this mode item to enable/disable the message.                                                                                                    |       |
| Settings                                                                                                    |            | Settings                                                                                                    | 1     |
| 0: disable message                                                                                                    |            | 0: disable message                                                                                                    |       |
| 1: indicate only in service mode (default)                                                                                                    |            | 1: indicate only in service mode (default)                                                                                                    |       |
| 2: indicate on both User and Service Mode screens                                                                                                    |            | 2: indicate on both User and Service Mode screens                                                                                                    |       |
| The message will go off automatically when the following is executed:                                                                                                    |            | The message will go off automatically when the following is executed:                                                                                                    |       |
| COPIER>FUNCTION>MISC-P>DR-P-ADJ.                                                                                                    |            | COPIER>FUNCTION>MISC-P>DR-P-ADJ.                                                                                                    |       |
| at time of shipment/upon RAM initialization: 1                                                                                                    |            | at time of shipment/upon RAM initialization: 1                                                                                                    |       |
| - 10 change the number of prints after which the message is indicated for<br>COPIER_OPTION_RODY_DBM_DISP_change the denominator in                                                                                                    |            | - 10 change the number of prints after which the message is indicated for<br>COPIERSOPTIONSBODYSDRM DISP, change the denominator in                                                 |       |
| COPIER>COUNTER>MISC>DRM-PHAS.                                                                                                    |            | COPIER>COUNTER>MISC>DRM-PHAS.                                                                                                    |       |

|                 | COPIER>OPTION>BODY (iR C6870U/iR C5870U)                                                      |       |
|-----------------|-----------------------------------------------------------------------------------------------|-------|
| Subheading      | Contents                                                                                      | Level |
| SC-L-CNT        | Use it to select the threshold value for the paper size (large/small) at the scanning         |       |
|                 | Selects whether to count B4-size paper as a large size or small size.                         |       |
|                 | Setting value                                                                                 | -     |
|                 | 0: Count B4-size paper as a small size                                                        |       |
|                 | 1: Count B4-size paper as a large size                                                        | 1     |
|                 | [Factory setting / After RAM clear: 0]                                                        |       |
|                 | Reference                                                                                     |       |
|                 | When "1" is set to count B4-size paper as a large size, LTR-size paper is counted as a        |       |
|                 | small size.                                                                                   |       |
| <b>REPORT-Z</b> | Use it to switch the attribution flag to be added when printing a report.                     |       |
|                 | Setting value                                                                                 |       |
|                 | 0: PDL character mode                                                                         |       |
|                 | 1: PDL photo mode                                                                             | 1     |
|                 | 2: SCAN character mode                                                                        |       |
|                 | 3: SCAN photo mode                                                                            |       |
| IEVEMI 7        | [Factory setting / After KAW clear. 0]                                                        |       |
| IF AENIL-Z      | ColoriFAX.E. mail.                                                                            |       |
|                 | settings                                                                                      | -     |
|                 | 0: SCAN photo mode                                                                            |       |
|                 | 1: PDL photo mode                                                                             | 1     |
|                 | 2: SCAN text mode                                                                             |       |
|                 | 3: PDL text mode                                                                              |       |
|                 | [at time of shipment/RAM initialization: 0]                                                   |       |
| BMLNKS-Z        | Use it to switch the attribution flag to be added when printing an image received by BMLinkS. |       |
|                 | Setting value                                                                                 |       |
|                 | 0: SCAN photo mode                                                                            |       |
|                 | 1: PDL photo mode                                                                             |       |
|                 | 2: SCAN character mode                                                                        |       |
|                 | 5: PDL character mode                                                                         |       |
|                 | [I'actory setting / After KAW clear. 0]                                                       |       |
|                 | Reference                                                                                     |       |
|                 | 0: SCAN photo mode                                                                            |       |
|                 | The black character consists of 4 black colors. Errors are diffused. The color tint is        | 1     |
|                 | brighter than 2.                                                                              |       |
|                 | 1: PDL photo mode                                                                             |       |
|                 | The black character consists of 4 black colors. Screening is executed to the image.           |       |
|                 | 2: SCAN character mode                                                                        |       |
|                 | The black character consists of a single black color. The color tint in the photo is          |       |
|                 | different from the color printed in 0. (It may be difficult for amateurs to recognize the     |       |
|                 | difference.) Errors are diffused.                                                             |       |
|                 | 2: DDL abaractor mode                                                                         |       |
|                 | The black character consists of a single black color. Screening is executed to the image.     |       |

|            | COPIER>OPTION>BODY (iR C6870U/iR C5870U)                                                                                                    |       |
|------------|----------------------------------------------------------------------------------------------------|-------|
| Subheading | Contents                                                                                                    | Level |
| LDAP-ADD   | Use it to select the condition for LDAP search to be added.<br>Decides whether to add "ObjectClass" and "SrchNameRow" in the pull-down list of the<br>current searching condition (name, organization, organization unit, fax, email).                                                                                                    |       |
|            | Only destinations for fax and email can be searched.                                                                                                    | 1     |
|            | Setting value<br>0: Do not add the searching condition.<br>1: Add the searching condition.<br>[Factory setting / After RAM clear: 0]                                                                                                    |       |
| W-CLN-P    | Use it to set the intervals at which the primary charging wire/pre-transfer charging wire<br>is automatically cleaned in a normal environment in terms of the number of copies.<br>The new setting will not be valid until the main power switch has been turned off and<br>then back on.<br>Range of settings<br>100p to 2000<br>at time of shipment/RAM initialization: 2000                                                                                                    | 2     |
| PRI-FAN    | Use it to select a primary fan drive mode.<br>Use it to prevent soiling in the form of dots occurring in keeping with drum rotation.<br>The temperature of the cleaning blade may be decreased so that the machine will better<br>be able to remove the ingredients of the black toner sticking to the drum.<br>Settings<br>0: in high temperature/humidity environment, half-speed<br>1: in high temperature/humidity environment, full-speed<br>at time of shipment/upon RAM initialization 0 | 2     |
| SCANSLCT   | Enable/disable the function used to compute the area of scanning based on the selected<br>paper size.<br>settings<br>0: OFF (area determined based on original detection)<br>1: ON (area determined based on paper size)<br>at time of shipment/upon RAM initialization: 0                                                                                                    | 2     |
| OHP-TEMP   | Use it to switch over transparency down-sequence tables.<br>settings<br>0: default<br>1: priority on fixing<br>2: priority on productivity<br>at time of shipment/upon RAM initialization: 0                                                                                                    | 2     |
| DH-SW      | Use it to perform Dhalf.<br>Settings<br>0: do not perform Dhalf control<br>1: perform Dhalf control<br>at time of shipment/upon RAM initialization: 1                                                                                                    | 2     |
| DM-MODE    | Use it to enable/disable image density correction control as part of auto gradation<br>correction (PASCAL)<br>Settings<br>0: do not perform<br>1: perform<br>at time of shipment/upon RAM initialization: 0                                                                                                    | 2     |
| SENS-CNF   | Use it to set the original sensor.<br>Settings<br>0: AB configuration<br>1: inch configuration<br>at time of shipment/upon RAM initialization: 0                                                                                                    | 2     |

|            | COPIER>OPTION>BODY (iR C6870U/iR C5870U)                                                                                        |       |
|------------|----------------------------------------------------------------------------------------------------|-------|
| Subheading | Contents                                                                                                    | Level |
| DM-SW      | Use it to enable/disable image gradation correction and image density correction after making a specific number of prints.      |       |
|            | Settings                                                                                                    |       |
|            | 0: do not perform (default)                                                                                                    |       |
|            | 1: perform every 200 prints up to initial 2000                                                                                  |       |
|            | 2: perform every 200 prints up to initial 4000                                                                                  |       |
|            | 3: perform at all times (every 200 prints)                                                                                      | 2     |
|            | 4: reserved                                                                                                    |       |
|            | To change the intervals (200 prints at default), use<br>COPIER>OPTIONAL>BODY>INTROT2.                                           |       |
|            | at time of shipment/upon RAM initialization: 3                                                                                  |       |
| RAW-DATA   | Use it to specify whether or not to print out received data as it is.                                                           |       |
|            | If the received image has a fault, use this mode to find out whether the fault is in the data or in the image processing.       |       |
|            | Settings                                                                                                    | 2     |
|            | 0: normal operation                                                                                                    |       |
|            | 1: print as is                                                                                                    |       |
|            | at time of shipment/upon RAM initialization: 0                                                                                  |       |
| BK-BND     | Use it to increase the black belt in 4C mode.                                                                                   |       |
|            | Use it to prevent photosensitive drum cleaning faults in an N/L environment.                                                    |       |
|            | Settings                                                                                                    |       |
|            | 0: increase by 100%                                                                                                    | 2     |
|            | 1: increase by 150%                                                                                                    |       |
|            | 2: increase by 20%                                                                                                    |       |
|            | at time of shipment/upon RAM initialization: 0                                                                                  |       |
| RMT-LANG   | Use it to switch the language of the remote UI used through the Web.                                                            |       |
|            | Method of Adjustment                                                                                                    | 2     |
|            | Use the +/- key to select the appropriate language code.                                                                        |       |
| IFAX-LIM   | Use it to limit the number of output lines for when a large volume of data is received over i-fax.                              |       |
|            | settings range                                                                                                    | 2     |
|            | 0: no limit                                                                                                    | 2     |
|            | 0 to 999                                                                                                    |       |
|            | at time of shipment/upon RAM initialization: 500                                                                                |       |
| TR-CLN     | Use it to perform the cleaning sequence designed to avoid soiling on the back of paper caused by the secondary transfer roller. |       |
|            | 77-mm back soiling preventive mode                                                                                              |       |
|            | Settings:                                                                                                    | 2     |
|            | 0: perform only in H/H environment                                                                                              |       |
|            | 1: disable in all environments                                                                                                  |       |
|            | 2: enable in all environments                                                                                                   |       |
|            | at time of snipment/upon KAM initialization: 0                                                                                  |       |
| SMIPIAPN   | Use it to change the number of the SMTP transmission port.                                                                      | -     |
|            | settings range                                                                                                    | 2     |
|            | 0 to 65535 (in increments of 1)                                                                                                 |       |
|            | at time of supprint/upon KAW initialization: 25                                                                                 |       |
| SMTPRXPN   | Use it to change the number of the SMTP reception port.                                                                         |       |
|            | settings range<br>0 through 65535 (in increments of 1)<br>at time of chipment/upon RAM initialization: 25                       | 2     |
|            | at time of singinging upon KAW initialization. 25                                                                               |       |

|            | COPIER>OPTION>BODY (iR C6870U/iR C5870U)                                              |       |
|------------|---------------------------------------------------------------------------------------|-------|
| Subheading | Contents                                                                              | Level |
| POP3PN     | Use it to change the number of the POP reception port.                                |       |
|            | settings range                                                                        | 2     |
|            | 0 through 65535 (in increments of 1)                                                  | 2     |
|            | at time of shipment/upon RAM initialization: 110                                      |       |
| ORG-LGL    | Use it to set a special paper size not recognized by the DF size detection mechanism. |       |
|            | settings                                                                              |       |
|            | 0: LEGAL                                                                              |       |
|            | 1: FOOLSCAP                                                                           |       |
|            | 2. A-FOOLSCAP<br>3. FORIO                                                             |       |
|            | 4: G-LEGAL                                                                            | 2     |
|            | 5: OFFICIO                                                                            | 2     |
|            | 6: E-OFFICIO                                                                          |       |
|            | 7: A-OFFICIO                                                                          |       |
|            | 8: B-OFFICIO                                                                          |       |
|            | 9: A-LEAGAL                                                                           |       |
|            | 10: M-OFFICIO                                                                         |       |
|            | at time of shipment/upon RAM initialization: 0                                        |       |
| ORG-LTR    | Use it to set a special paper size not recognized by the DF size detection mechanism. |       |
|            | settings                                                                              |       |
|            | 0: LTR                                                                                | 2     |
|            | I: G-LTR                                                                              | 2     |
|            | 2: A-LIR<br>2: EVECTIVE                                                               |       |
|            | 5. EAEC11VE<br>at time of shipment/upon RAM initialization: 0                         |       |
| OPC-I TPP  | Lise it to set a special paper size not recognized by the DE size detection mechanism |       |
| OKG-LIKK   | 0: LTR (at time of shipment/upon RAM initialization)                                  |       |
|            | settings                                                                              |       |
|            | 0. LTR-R (default)                                                                    |       |
|            | 1: G-LTR-R                                                                            | 2     |
|            | 2: A-LTR-R                                                                            |       |
|            | 3: EXECTIVE-R                                                                         |       |
|            | at time of shipment/upon RAM initialization: 0                                        |       |
| ORG-LDR    | Use it to set a size that cannot be recognized by DH.                                 |       |
|            | Use it when A-LTR is recognized as LDR by mistake.                                    |       |
|            | Setting value                                                                         |       |
|            | 0: LDR                                                                                | 2     |
|            | 1: A-LTR                                                                              |       |
|            | 2 or larger: LDR                                                                      |       |
| ODC D5     | [Factory setting / After KAW clear: 0]                                                |       |
| OKG-B5     | Use it to set a special paper size not recognized by the DF size detection mechanism. |       |
|            | softings                                                                              | _     |
|            | 0. B2                                                                                 | 2     |
|            | 1: K-LEAGAL                                                                           |       |
|            | at time of shipment/upon RAM initialization: 0                                        |       |
| UI-COPY    | Use it to select whether to display the copy screen in the control panel.             |       |
|            | Setting value                                                                         | _     |
|            | 0: Do not display the copy screen.                                                    | 2     |
|            | 1: Display the copy screen.                                                           |       |
|            | [Factory setting / After RAM clear: 1]                                                |       |
| UI-BOX     | Use it to enable/disable display of the control panel Box scan.                       | 1     |
|            | settings                                                                              | 1     |
|            | 0: do not display                                                                     | 2     |
|            | 1: display (at time of shipment/upon RAM initialization)                              |       |
|            | at time of shipment/upon RAM initialization: 1                                        |       |

| [          | COPIER>OPTION>BODY (iR C6870U/iR C5870U)                                                         |       |
|------------|--------------------------------------------------------------------------------------------------|-------|
| Subheading | Contents                                                                                         | Level |
| UI-SEND    | Use it to enable/disable display of the control panel Transmission screen.                       |       |
|            | settings                                                                                         |       |
|            | 0: do not display                                                                                | 2     |
|            | 1: display (at time of shipment/upon RAM initialization)                                         |       |
|            | at time of shipment/upon RAM initialization: 1                                                   |       |
| UI-FAX     | Use it to enable/disable display of the control panel Fax screen.                                |       |
|            | settings                                                                                         | 2     |
|            | 0: do not display<br>1: display (of time of shipment/upon <b>PAM</b> initialization)             | Z     |
|            | at time of shipment/upon RAM initialization: 1                                                   |       |
| III-EXT    | Use it to enable/disable display of the control pane Extension screen                            |       |
|            | settings                                                                                         |       |
|            | 0: do not display                                                                                | 2     |
|            | 1: display (at time of shipment/upon RAM initialization)                                         |       |
|            | at time of shipment/upon RAM initialization: 1                                                   |       |
| SCR-SLCT   | Use it to select halftone processing for film/photo mode.                                        |       |
|            |                                                                                                  |       |
|            | Method of Adjustment                                                                             |       |
|            | If moire is found in the output image or the dots make the image appear too coarse while         |       |
|            | the default (1: use screen with fewer lines) is selected, change the setting as follows:         |       |
|            | - if moire is noted, change to '0' (use error diffusion); this setting is suited to the          |       |
|            | if the image appears too coarse because of the dots, change to $2^{\circ}$ (use screen with more | 2     |
|            | lines)                                                                                           |       |
|            | settings                                                                                         |       |
|            | 0: use error diffusion                                                                           |       |
|            | 1: use low-number screen (at time of shipment/upon RAM initialization)                           |       |
|            | 2: use high-number screen                                                                        |       |
|            | at time of shipment/upon RAM initialization: 1                                                   |       |
| TMC-SLCT   | Use it to switch over coefficients used for error diffusion processing.                          |       |
|            |                                                                                                  |       |
|            | If the output image has started to show uneven density or rough texture as more and more         |       |
|            | prints are made, change the setting for better dot stabilization so that the fault may be        |       |
|            |                                                                                                  | 2     |
|            | Settings<br>0: standby                                                                           |       |
|            | 1: decrease sensitivity to grain/low stability                                                   |       |
|            | 2: increase sensitivity to grain/high stability                                                  |       |
|            | at time of shipment/upon RAM initialization: 0                                                   |       |
| D-CLN-TM   | Use it to change the length of drum idle rotation.                                               |       |
|            | Use it to prevent soiling in the form of dots occurring in keeping with drum rotation.           |       |
|            | The machine executes idle rotation when it is turned on to remove residual matter from           |       |
|            | the drum.                                                                                        |       |
|            | Settings                                                                                         | 2     |
|            | 0: do not execute idle rotation                                                                  |       |
|            | 1: execute idle rotation for 30 sec                                                              |       |
|            | 2. execute full for all of shipment/upon $\mathbf{R} \Delta \mathbf{M}$ initialization: 0        |       |
|            | Settings 3 through 6 are reserved (currently invalid).                                           |       |
| DEVL-VTH   | Use it to set a threshold for image density over which the machine will execute discharge        |       |
|            | sequence (designed as a remedy against rough image texture on conies of low-density              |       |
|            | images made in continuous printing).                                                             |       |
|            | If possible, do not use it as long as machine operation is normal.                               | 2     |
|            | settings range                                                                                   |       |
|            | 1 to 5 (unit: %)                                                                                 |       |
|            | at time of shipment/upon RAM initialization: 2)                                                  |       |
|            |                                                                                                  |       |

| COPIER>OPTION>BODY (iR C6870U/iR C5870U) |                                                                                           |       |
|------------------------------------------|-------------------------------------------------------------------------------------------|-------|
| Subheading                               | Contents                                                                                  | Level |
| FTPTXPN                                  | Use it to select the port number (FTP) as the target of SEND transmission.                |       |
|                                          | settings range                                                                            | 2     |
|                                          | 0 to 65535 (16-bit; at time of shipment/upon RAM initialization: 21)                      |       |
| INTPPR-1                                 | Use it to set an interval for execution of automatic image adjustment 1 (simple).         | 1     |
|                                          | Sets an interval for automatic paper interval adjustment (analog patch sequence, etc.),   |       |
|                                          | which is performed for a certain number of sheets to correct the image density change in  |       |
|                                          | a job for printing large number of pages. The unit is for a size equivalent to A4.        |       |
|                                          | Setting range                                                                             |       |
|                                          | 0 (Do not execute the function.), 50 to 1000                                              |       |
|                                          | [Factory setting / After RAM clear: 100]                                                  | 2     |
|                                          | $\mathbf{\Lambda}$                                                                        | -     |
|                                          |                                                                                           |       |
|                                          | No larger number of sheets than the number specified by "setting of an interval for       |       |
|                                          | execution of automatic image adjustment 2 (full)". When the automatic image               |       |
|                                          | adjustment 2 is executed, the machine recognizes that the automatic image adjustment 1    |       |
|                                          | has been already executed. Therefore, the next automatic image adjustment 1 is executed   |       |
|                                          | after the machine prints the number of sheets specified by this item.                     |       |
| PRN-FLG                                  | Selecting an Image Area Flag (for PDL images)                                             |       |
|                                          | In the count that the controller fails to compare a DDL income at a superificants of      |       |
|                                          | in the event that the controller fails to compress a PDL image at a specific rate of      |       |
|                                          | compression, image processing will be performed according to the image area mag           |       |
|                                          | selected in this mode item.                                                               | 2     |
|                                          | settings                                                                                  |       |
|                                          | 0: use high-number screen, gray compensation LUI                                          |       |
|                                          | 1: use error diffusion, gray compensation LUT                                             |       |
|                                          | 2: use high-humber screen, horman LUT                                                     |       |
| SCN FLC                                  | Use it to select an image area flag (for conv image)                                      |       |
| SCIV-FLG                                 | Ose it to select all image area mag (for copy image).                                     |       |
|                                          | If compression at a specific rate fails on the controller over a scan image, image        |       |
|                                          | processing will be executed according to the image flag selected in this mode.            |       |
|                                          | settings                                                                                  | 2     |
|                                          | 0: text                                                                                   |       |
|                                          | 1: screened photo image                                                                   |       |
|                                          | 2: printed photo image                                                                    |       |
|                                          | at time of shipment/upon RAM initialization: 0                                            |       |
| T-LW-LVL                                 | Use it to change the setting at which an alert message is issued for the level of toner.  |       |
|                                          |                                                                                           |       |
|                                          | The threshold (%) of the level of toner over which the message is issued to indicate that |       |
|                                          | toner is running short may be changed. A delay, however, can also result in the absence   | 2     |
|                                          | of toner immediately after the alert message.                                             | 2     |
|                                          | settings range                                                                            |       |
|                                          | 5 to 100                                                                                  |       |
|                                          | at time of shipment/upon RAM initialization: 10                                           |       |
| NWERR-SW                                 | Use it to enable/disable the indication of a network-related error message.               |       |
|                                          | This switch is used to disable error messages related to networking when the model is     |       |
|                                          | not connected to a network even though it is equipped with a network board as standard.   |       |
|                                          | An NADA machine is equipped with networking functions, and is by default set for use      |       |
|                                          | on a network; however, take advantage of the switch where the machine is not connected    | 2     |
|                                          | to a network (as in the case of installation in a Lawson shop).                           | 2     |
|                                          | settings                                                                                  |       |
|                                          | 0: do not indicate                                                                        |       |
|                                          | 1: indicate (at time of shipment/upon RAM initialization)                                 |       |
|                                          | at time of shipment/upon RAM initialization: 1                                            |       |

|            | COPIER>OPTION>BODY (iR C6870U/iR C5870U)                                                                                                    |       |
|------------|----------------------------------------------------------------------------------------------------|-------|
| Subheading | Contents                                                                                                    | Level |
| FX-SPD     | Use it to adjust the speed of the fixing roller.                                                                                                    |       |
|            | If the arching of paper between the secondary transfer roller and the fixing roller is too great, the trailing edge of the paper tends to come into contact with the intermediate transfer belt, causing traces by friction. A change to the speed of fixing will also change the speed of the delivery vertical path roller (fine-adjustment) accordingly. A higher setting will increase the speed.<br>settings range -3 to 3 at time of shipment/upon RAM initialization: 0                                                                                                    | 2     |
| STS-PORT   | Enabling/Disabling the TOT Synchronous Command Communication Port<br>Use it to enable or disable the inquiry/response (synchronous) command communication<br>port for TUIF over TCP/IP.<br>Settings<br>0: OFF 1: ON<br>at time of shipment/upon RAM initialization: 0                                                                                                    | 2     |
| CMD-PORT   | Enabling/Disabling the TOT Asynchronous Status Communication Port<br>Use it to enable or disable the asynchronous status communication port for TUIF over<br>TCP/IP.<br>Settings<br>0: OFF 1: ON<br>at time of shipment/upon RAM initialization: 0                                                                                                    | 2     |
| MODELSZ2   | Global Support for Copyboard Original Size Detection (mix of AB/Inch)<br>When the setting is '1', the machine will support global mode (AB/Inch) regardless of<br>the setting of the swing flag MODEL-SZ (AB, Inch).<br>Settings<br>0: normal<br>1: AB/inch mix detection<br>at time of shipment/upon RAM initialization: 0                                                                                                    | 2     |
| SZDT-SW    | Use it to enable/disable the switch-over from CCD size detection to photo size detection<br>for copyboard original size detection.<br>Settings<br>0: disable photo size detection<br>1: enable photo size detection<br>at time of shipment/upon RAM initialization: 0                                                                                                    | 2     |
| UISW-DSP   | Indication of the User Screen Switch<br>Use it to enable or disable the indication of the switch used to switch between the<br>Standard Specifications screen and Simple Specifications screen (Lawson type).<br>- type equipped with functions equivalent to those of standard machines<br>- type equipped with limited functions, e.g., those machines installed in Lawson shops.<br>Use it to enable or disable the indication of the switch used by the user (shop<br>administrator) to switch between screens to meet individual needs. (The switch is offered<br>to authorized users only.)<br>Settings<br>0: do not display (at time of shipment/upon RAM initialization)<br>1: display<br>at time of shipment/upon RAM initialization: 0 | 2     |
| ITB-CLN    | Use it to execute the ITB black band sequence at time of initial multiple rotation<br>automatic adjustment.<br>Settings:<br>0: disable<br>1: force execution once<br>2 and 3: reserved (input invalid)<br>at time of shipment/upon RAM initialization: 0                                                                                                    | 2     |

|            | COPIER>OPTION>BODY (iR C6870U/iR C5870U)                                                                                            |       |
|------------|----------------------------------------------------------------------------------------------------|-------|
| Subheading | Contents                                                                                                    | Level |
| NS-CMD5    | Use it when imposing limits to the use of CRAM-MD5 certification for SMTP (NoSasl                                                   |       |
|            | challenge response authentication mechanism; MD5 message digest algorithm).                                                         |       |
|            | Use it to set CRAM-MD5 certification for SMTP certification.                                                                        | 2     |
|            | 0: refer to SMTP server                                                                                                    |       |
|            | 1: do not use<br>at time of shipmont/upon PAM initialization: 0                                                                     |       |
| NG CGADI   | Lies it when imposing limits to the use of CSSADL contification for SMTD (NeScol                                                    |       |
| NS-GSAPI   | generic security service application program interface)                                                                             |       |
|            | Use it to set GSSAPI certification for SMTP certification                                                                           |       |
|            | 0: refer to SMTP server                                                                                                    | 2     |
|            | 1: do not use                                                                                                    |       |
|            | at time of shipment/upon RAM initialization: 0                                                                                      |       |
| NS-NTLM    | Use it when imposing limits to the use of NTML certification for SMTP (NoSasl-                                                      |       |
|            | windows NTLAN Manager).                                                                                                    |       |
|            | Use it to set NTLM certification for SMTP certification.                                                                            | 2     |
|            | 0: refer to SMTP server                                                                                                    | 2     |
|            | 1: do not use                                                                                                    |       |
|            | at time of shipment/upon RAM initialization: 0                                                                                      |       |
| NS-PLNWS   | Use it when imposing limits to the use of PLAIN/LOGIN certification (plain language                                                 |       |
|            | certification for SMTP) where NS-PLNWS communication packets are encrypted for<br>SMTP (NoSael plain with transport layer security) |       |
|            | Lies it to get DLAIN LOGIN cortification for SMTD cortification                                                                     | 2     |
|            | 0: refer to SMTP server                                                                                                    | 2     |
|            | 1: do not use                                                                                                    |       |
|            | at time of shipment/upon RAM initialization: 0                                                                                      |       |
| NS-PLN     | Use it when imposing limits to PLAIN/LOGIN certification (plain language                                                            |       |
|            | certification) where communication packets sure encrypted for SMTP.                                                                 |       |
|            | Use it to set PLAIN.LOGIN certification for SMTP certification.                                                                     |       |
|            | (environment in which computation packet encryption is not used)                                                                    | 2     |
|            | 0: refer to SMTP server                                                                                                    |       |
|            | 1: do not use                                                                                                    |       |
|            | at time of shipment/upon RAM initialization: 0                                                                                      |       |
| NS-LGN     | Use it when imposing limits to LOGIN certification for SMTP (NoSasi LoGiN).                                                         |       |
|            | Use it to set LOGIN certification for SMTP certification.                                                                           | 2     |
|            | 1: do not use                                                                                                    | 2     |
|            | at time of shipment/upon RAM initialization: 0                                                                                      |       |
| T-CRG-SW   | Use it to permit or not to permit replacement of the toner cartridge by the user when there                                         |       |
|            | still is toner in the cartridge.                                                                                                    |       |
|            | Settings                                                                                                    |       |
|            | 0: do not permit replacement by user                                                                                                |       |
|            | (When the toner runs out (in the case of black toner, is running low), a button will appear                                         |       |
|            | to permit replacement of the toner cartridge: i.e., system status/stop>recovery procedure                                           | 2     |
|            | indication).                                                                                                    |       |
|            | 1: permit replacement by user<br>(A button will appear to permit replacement; i.e., user mode>adjust/cleaning)                      |       |
|            | (A button will appear to permit replacement, i.e., user mode/adjust/cleaning.)                                                      |       |
|            | at time of shipment/upon RAM initialization: 0                                                                                      |       |
| MEAP-PN    | Use it to set a port number for the HTTP server to be used by the MEAP application.                                                 |       |
|            | Setting range                                                                                                    |       |
|            | 0 to 65535 [Factory setting / After RAM clear: 8000]                                                                                |       |
|            |                                                                                                    | 2     |
|            |                                                                                                    |       |
|            | when using the port for MEAP, be sure not to use the numbers 1 through 1023 except                                                  |       |
|            | so, because mese numbers are used by an ordinary server.                                                                            |       |

|            | COPIER>OPTION>BODY (iR C6870U/iR C5870U)                                                                                                    |       |
|------------|----------------------------------------------------------------------------------------------------|-------|
| Subheading | Contents                                                                                                    | Level |
| TNR-DWN    | Use it to set the amount of toner to be deposited.<br>You can decrease the amount of toner, as when stray toner tends to occur in full color<br>mode or when paper tends to wrap around the fixing roller.                                                                                                    |       |
|            | Settings<br>0: standard amount (default)<br>1: decrease for both single-sided and double-sided modes<br>2: standard for single-sided mode but decrease in double-sided mode for both 1st and<br>2nd sides (reserved)<br>at time of shipment/upon RAM initialization: 0<br>An update has been made to do away with setting 2 as a result of recent findings (i.e.,                                                                                                    | 2     |
|            | setting exists in service mode, it behaves like 0).                                                                                                    |       |
| ТМІС-ВК    | Use it to set the correction along the trailing edge for BkLUT and BkLUT for PDL<br>(Tmic).<br>Settings<br>0: PDL BK_LUT end correction ON; copy Bk_LUT end correction OFF<br>1: PDL BK_LUT end correction OFF; copy Bk_LUT end correction OFF<br>2: PDL BK_LUT end correction ON; copy Bk_LUT end correction ON (default)<br>3: PDL BK_LUT end correction OFF; copy Bk_LUT end correction ON<br>at time of shipment/upon RAM initialization: 2                                                                                                    | 2     |
| SVMD-ENT   | Switching the method of entering the Service Mode.         Setting Values         0: [User Mode key] -> Press [2] and [8] simultaneously -> [User Mode key]         [Initial setting upon shipment/value after RAM clear]         1: [User Mode key] -> Press [4] and [9] simultaneously -> [User Mode key]         Reference Information         Support for Siemens                                                                                                    | 2     |
| DH-MODE    | Patch Data (high density side) Used in D-half Except in Full Correction         Change the default setting so that the readout collected from D-half at time of full         correction will be substituted for the patch on the high density side at time of D-half         (other than in full correction).         Settings         0: use patch image read data of full correction (at time of shipment/upon RAM initialization)         1: do not use patch image read data of full correction at time of shipment/upon RAM initialization: 0                                | 2     |
| W-CLN-PH   | Use it to set the intervals at which the primary charging wire/pre-transfer charging wire<br>is automatically cleaned.<br>If an image fault (e.g., vertical lines) occurs in a high temperature/humidity<br>environment, the intervals at which the primary charging wire/pre-transfer charging wire<br>is automatically cleaned may be changed.<br>Note: In a normal environment, be sure to use W-CLN-P to set the intervals used to<br>automatically clean the primary charging wire.<br>Range of settings<br>100 to 1000<br>at time of shipment/upon RAM initialization: 1000 | 2     |

|            | COPIER>OPTION>BODY (iR C6870U/iR C5870U)                                                                                                    |       |
|------------|----------------------------------------------------------------------------------------------------|-------|
| Subheading | Contents                                                                                                    | Level |
| SSH-SW     | Use it to select whether to activate the SSH server.<br>Selects whether to activate the SSH server when activating the main unit.<br>Setting value<br>0: Do not activate the SSH server when activating the main unit.<br>1: Activate the SSH server when activating the main unit.<br>[Factory setting / After RAM clear: 0]<br>Reference<br>SSH stands for "Secure Shell", in which the communication between the digital<br>accessory (DA) and the iR device is encrypted so that it cannot be read from outside.<br>Even when the setting value is changed to 1 (ON) while the main unit is being activated,<br>the SSH server is not activated. The setting value becomes valid after the power is turned<br>OFE/ON                                                                                                    | 2     |
| RMT-LGIN   | Use it to select whether to allow remote login to the SSH server.<br>Selects whether to allow remote login to the debug console in the SSH server from the remote host (SSH client: digital accessory).<br>Setting value<br>0: Do not allow remote login to the SSH server.<br>1: Allow remote login to the SSH server.<br>[Factory setting / After RAM clear: 0]                                                                                                    | 2     |
| RE-PKEY    | Use it to select whether to recreate the pair key for the SSH server.<br>Selects whether to recreate the pair key for the SSH server when activating the main unit.<br>Setting value:<br>0: Do not recreate the pair key for the SSH server when activating the main unit.<br>1: Recreate the pair key for the SSH server when activating the main unit.<br>[Factory setting / After RAM clear: 0]<br>Reference<br>- When "1 (Recreate the pair key.)" is set, the SSH server host recreates the pair key<br>(secret key/public key) when activating the task (turning the power OFF/ON), outputs it<br>to the key file, and saves it in the HDD. The encryption algorithm (DSA) and key length<br>(512 bit) are fixed.<br>- It sometimes takes approximately 3 to 4 minutes to activate the copier main unit due to<br>this operation.<br>This is valid only when "1 (ON)" is set to <ssh-sw>.</ssh-sw> | 2     |
| U-NAME     | Use it to set a user name required to connect to the SSH server.<br>Sets a login user name required to connect to the SSH server. Only one user can login the server.<br>Setting range<br>8 characters maximum (English one byte characters)<br>[Factory setting / After RAM clear: gN3Fp2A]<br>- Do not change this setting because this is for future expansion.<br>- This is valid only when "1 (ON)" is set to <ssh-sw>.</ssh-sw>                                                                                                    | 2     |

|            | COPIER>OPTION>BODY (iR C6870U/iR C5870U)                                                                                                    |       |
|------------|----------------------------------------------------------------------------------------------------|-------|
| Subheading | Contents                                                                                                    | Level |
| U-PASWD    | Use it to set a password of the user required to connect to the SSH server.<br>Sets a password of the login user required to connect to the SSH server.                                                                                                    |       |
|            | Setting range<br>8 characters maximum (English one byte characters)                                                                                                    |       |
|            | [Factory setting / After RAM clear: Vs8DuwJ]                                                                                                    | 2     |
|            |                                                                                                    |       |
|            | <ul> <li>Do not change this setting because this is for future expansion.</li> <li>This is valid only when "1 (ON)" is set to <ssh-sw>.</ssh-sw></li> <li>The password is left hidden on the screen.</li> </ul>                                                                                                    |       |
| B-SPL-SW   | Use it to set the environment table for black toner supply.                                                                                                    |       |
|            | settings range                                                                                                    |       |
|            | 0: variable                                                                                                    | 2     |
|            | 1: fixed                                                                                                    |       |
|            | at time of shipment/upon RAM initialization: 0                                                                                                    |       |
| B-CNT-SW   | Use it to set the environment table for black development contrast.                                                                                                    |       |
|            | settings range                                                                                                    |       |
|            | 0: variable                                                                                                    | 2     |
|            | 1: fixed                                                                                                    |       |
|            | at time of shipment/upon RAM initialization: 0                                                                                                    |       |
| 1ROT-CR    | Use it to change the retention current for primary transfer retention current idle rotation.                                                                                                    |       |
|            | If the user disconnects the power plug at night and thus the drum heater goes off, the temperature of the primary transfer roller is not likely to match that of the drum when the power is turned on the next morning; and the resulting temporary change in the resistance of the primary transfer roller at times prevents proper performance of ATVC. If the level of current set by default is not high enough, use this item to increase it. |       |
|            | Settings                                                                                                    | -     |
|            | 0: refer to environment sensor                                                                                                    | 2     |
|            | 1: 60uA                                                                                                    |       |
|            | 2: 70uA                                                                                                    |       |
|            | 3: 80uA                                                                                                    |       |
|            | 4: 90uA                                                                                                    |       |
|            | 5: 100UA                                                                                                    |       |
|            | 0. 110μA<br>7· 120μΔ                                                                                                    |       |
|            | at time of shipment/upon RAM initialization: 0                                                                                                    |       |
| 1ROT-TIM   | Use it to change the duration of primary transfer power retention current idle rotation.                                                                                                    |       |
|            | Settings                                                                                                    |       |
|            | 0: refer to environment sensor                                                                                                    |       |
|            | 1: 40sec                                                                                                    |       |
|            | 2: 60sec                                                                                                    |       |
|            | 3: 120sec                                                                                                    | 2     |
|            | 4: 180sec                                                                                                    |       |
|            | 5: 300sec                                                                                                    |       |
|            | 6: 420sec                                                                                                    |       |
|            | 7: 600sec                                                                                                    |       |
|            | at time of shipment/upon RAM initialization: 0                                                                                                    |       |

|            | COPIER>OPTION>BODY (iR C6870U/iR C5870U)                                                                                                    |       |
|------------|----------------------------------------------------------------------------------------------------|-------|
| Subheading | Contents                                                                                                    | Level |
| 2RO1-11M   | Use it to change the secondary transfer power retention idle rotation.<br>Settings<br>0: refer to environment sensor<br>1: 40sec<br>2: 60sec<br>3: 120sec<br>4: 180sec<br>5: 300sec<br>6: 420sec<br>7: 600sec<br>at time of shipment/upon RAM initialization: 0                                                                                                    | 2     |
| DEV-K-TM   | Use it to set the duration of toner discharge executed as part of the ITB black band<br>cleaning sequence.<br>Use it to set the duration of toner discharge executed as part of the ITB black band<br>cleaning sequence.<br>Settings<br>1: 10<br>2: 20<br>at time of shipment/upon RAM initialization: 1                                                                                                    | 2     |
| CDEV-IDL   | Use it to enable/disable power-on idle rotation of the color developing assembly (YMC).<br>Use it to adjust the intervals of patch ATR for the No. 1 limit. A higher limit will increase<br>the execution intervals, but will affect the density. On the other hand, although a lower<br>limit will decrease the intervals, the density will be more stable.<br>- the number of prints (CNT) reset upon execution of patch detection<br>- cumulative video count CNT)<br>Timing<br>- perform patch detection during last rotation of the ongoing job when the No. 1 limit (20<br>prints) is exceeded.<br>- force patch detection by interrupting the job as soon as the No. 2 limit is exceeded.<br>- force patch detection as soon as the cumulative VC exceeds 300% (in terms of A4).<br>1 print = 3 images (YMC only); for image count, 1 for small and 2 for large) Settings 0: OFF 1: ON                                                                                                    |       |
| PCHINT-1   | <ul> <li>Use it to change the intervals of 1-patch detection (No. 1 limit) in terms of the number of prints.</li> <li>Use it to change the intervals of patch ATR for the No. 1 limit. A higher limit will increase the downtime intervals, but will affect the density. On the other hand, although a lower limit may decrease the downtime intervals, the density will be more stable. The following triggers are used to initiate patch detection: <ul> <li>when the 1st limit (20 prints) is exceeded, execute patch detection during the last rotation of the ongoing job.</li> <li>when the 2nd limit is exceed, stop the ongoing job and force patch detection.</li> <li>(1 print = 3 images (YMC only); for image count, 1 for small and 2 for large)</li> </ul> </li> <li>The above No. 1 limit may be changes. A higher limit will increase downtime intervals, but will affect density. On the other hand, although a lower limit will decrease downtime intervals, but will affect density. On the other hand, although a lower limit will increase intervals, but will affect density. On the other hand, although a lower limit will decrease downtime intervals, but will affect density will be more stable.</li> <li>By default, the No. 1 limit is 20 prints (60 images), variable between -10 and + 10 (offset).</li> <li>Use it to change the intervals of 1-patch detection (No. 1 limit) in terms of the number of prints. settings range: -10 to +10 at time of shipment/upon RAM initialization: 0</li> </ul> | 2     |

| COPIER>OPTION>BODY (iR C6870U/iR C5870U) |                                                                                                    |       |
|------------------------------------------|----------------------------------------------------------------------------------------------------|-------|
| Subheading                               | Contents                                                                                                    | Level |
| PCHINT-2                                 | Use it to adjust the intervals of patch detection (No. 2 limit).                                                                                                    |       |
|                                          | Use it to change the patch ATR intervals for the No. 2 limit.                                                                                                    |       |
|                                          | For the triggers used to initiate patch detection, see the list for PCHINT-1.                                                                                                    | 2     |
|                                          | Settings range: -10 to +10                                                                                                    |       |
|                                          | at time of shipment/upon RAM initialization: 0                                                                                                    |       |
| PCHINT-V                                 | Use it to adjust the intervals of patch detection (video counter cumulative count).                                                                                                    |       |
|                                          | Use it to adjust the intervals of patch ATR in relation to the video counter cumulative count.                                                                                                    | 2     |
|                                          | Settings range: -10 to +10                                                                                                    |       |
|                                          | at time of shipment/upon RAM initialization: 0                                                                                                    |       |
| POT-OFTM                                 | Use it to adjust the length of time for the detection of a disconnected connector or to adjust the potential sensor offset.                                                                                                    |       |
|                                          | By default, the machine executes idle rotation of the fixing roller for 1 seconce every 30 min to prevent deformation of the roller while in standby.                                                                                                    | 2     |
|                                          | Settings range: 5 to 50 (unit: sec)                                                                                                    |       |
|                                          | at time of shipment/upon RAM initialization: 5                                                                                                    | ļ     |
| FXWRNLVL                                 | Use it to set the fixing upper roller alert level.                                                                                                    |       |
|                                          | Use it to change the alert level in relation to the fixing counter reading. If you have replaced the fixing roller or the fixing unit with a modified type (with a longer life), use this mode to set the level to suit the new type: i.e., change the setting of the following service mode item to '1' or '2': COPIER>OPTION>BODY>FXRWNLVL. Then, decrease the following setting slightly: COPIER>COUNTER>MISC>FX-UP-RL. Make copies to see that the appropriate alert is issued when the counter reaches a specific setting. | 2     |
|                                          | Settings range<br>0: 180,000<br>1: 150,000<br>2: 120,000<br>at time of shipment/upon RAM initialization: 0                                                                                                    |       |
| FXERRLVL                                 | Use it to change the fixing roller error level setting.<br>Use it to change the error level of the fixing counter count. If you have replaced the fixing roller or the fixing unit with a modified type (with a longer life), change the setting to suit the new type. The threshold of the fixing error level will be in relation to the setting made using the following service mode (offset by the level you set here):<br>COPIER>OPTION>BODY>FXWRNLVL.                                                                     | 2     |
|                                          | 0: +20,000<br>1: +40,000<br>2: +60,000<br>3: no error (alert retained)<br>at time of shipment/upon RAM initialization: 0                                                                                                    |       |
| PCHINTV2                                 | Use it to change the intervals of post rotation patch detection (video counter count).<br>Use it to change the intervals of patch ATR in relation to the cumulative video count.<br>When a specific video count is exceeded, ATR patch detection is executed during last<br>rotation at the end of the ongoing job, and the limit of the cumulative video count may                                                                                                    |       |
|                                          | be changed. A higher limit will increase the downtime intervals, but will affect the density. On the other hand, although a lower limit will decease the downtime intervals, the density will be more stable.                                                                                                    | 2     |
|                                          | default: 200% duty (A4, 5% duty x 40 prints)<br>at time of shipment/RAM initialization: 0                                                                                                    |       |

| COPIER>OPTION>BODY (iR C6870U/iR C5870U) |                                                                                                    |       |
|------------------------------------------|----------------------------------------------------------------------------------------------------|-------|
| Subheading                               | Contents                                                                                                    | Level |
| DLV-SPSW                                 | Use it to change the delivery speed.<br>Settings<br>0: delivery speed with priority on FCOT (about.635 mm/sec)<br>1: delivery speed with priority on paper edge damage avoidance (about.276 mm/sec)<br>at time of shipment/upon RAM initialization: 0                                                                                                    | 2     |
| DA-CNCT                                  | Use it to select whether to use DA.<br>Selects whether to use DA (software).<br>Setting value<br>0: Do not use DA.<br>1: Use DA.<br>[Factory setting / After RAM clear: 0]<br>- "1 (DA disabled)" should be set to use DA. When DA (hardware) is installed in the<br>main unit but "1" is not set, it cannot be used.<br>- When "1" is set to COPIER>OPTION>BODY>DA-CNCT, "ON" is set to the<br>following items.<br>COPIER>OPTION>BODY>STS-PORT<br>>CMD-PORT<br>>SSH-SW<br>>DA-PORT                                                                                                    | 2     |
| FXMSG-SW                                 | Use it to enable/disable the message that prompts replacement of the fixing assembly.<br>Use it to enable/disable the message on the control panel indication the need for the replacement of the fixing assembly.<br>Normally, the setting is enabled; however, you can disable the message if there is no need for replacement (so that the user will not feel unnecessarily concerned and place a service call). If replacement is necessary, be sure to replace it and enable the setting.<br>Settings<br>0: do not indicate<br>1: indicate<br>a time of shipment/upon RAM initialization: 1 | 2     |
| G-LUT-SW                                 | Use it to change the gamma LUT auto correction function.<br>Use it to adjust the control on image formation in relation to the state (on/off) of the gamma LUT auto correction function.<br>Settings range<br>0: off (do not apply gamma LUT auto correction)<br>1: copy T-mic (apply gamma LUT auto correction)<br>2: copy PDL T-mic (apply gamma LUT auto correction)<br>3: all (apply gamma a LUT auto correction)<br>at time of shipment/upon RAM initialization; 1                                                                                                    | 2     |
| G-LUT-SZ                                 | Use it to set the gamma LUT auto correction function (smoothing intervals).<br>Use it to set the intervals of smoothing executed as part of the gamma LUT auto<br>correction function.<br>Settings<br>0: 30<br>1: 35<br>2: 40<br>3: 45<br>4: 50<br>at time of shipment/upon RAM initialization: 0                                                                                                    | 2     |

|                  | COPIER>OPTION>BODY (iR C6870U/iR C5870U)                                               |       |
|------------------|----------------------------------------------------------------------------------------|-------|
| Subheading       | Contents                                                                               | Level |
| TR-BKBND         | Use it to set the black band used to prevent bending/slipping of the transfer cleaning |       |
|                  | The machine is designed to deposit a black band to prevent bending/shipping of the     |       |
|                  | transfer charging cleaning blade before cleaning the photosensitive drum immediately   |       |
|                  | after patch detection or before application of the secondary transfer reverse bias.    | 2     |
|                  | Settings                                                                               | 2     |
|                  | 0: off (default)                                                                       |       |
|                  | 1: on only if H/H                                                                      |       |
|                  | 2: on at all times                                                                     |       |
| 1TD ATVC         | at time of simplicity upon KAM initialization: 0                                       |       |
| IIK-AIVC         | rotation                                                                               |       |
|                  | Use it to enable/disable the primary transfer ATVC retry function for initial multiple |       |
|                  | rotation to suit the site of installation.                                             |       |
|                  | Settings                                                                               | 2     |
|                  | 0: off at all times (spare)                                                            |       |
|                  | 1: on only if H/H (default)                                                            |       |
|                  | 2: on normally                                                                         |       |
|                  | at time of shipment/upon RAM initialization: 1                                         |       |
| CHNG-STS         | Use it to set a port number for the status connection at TUIF over TCP/IP.             |       |
|                  | Setting range                                                                          | 2     |
|                  | 1 to 65535 [Factory setting / After RAM clear: 20010]                                  |       |
| CHNG-CMD         | Use it to set a port number for the command connection at TUIF over TCP/IP.            |       |
|                  | Setting range                                                                          | 2     |
| EVI W TMD        | I to 65555 [Factory setting / After KAM clear: 20000]                                  |       |
| FALW-IMP         | Settings                                                                               |       |
|                  | 0: 170 deg C(default)                                                                  |       |
|                  | 1: 160 deg C                                                                           | 2     |
|                  | 2: 150 deg C                                                                           |       |
|                  | at time of shipment/upon RAM initialization: 0                                         |       |
| GLUTLV-Y/<br>m/k | for study by design dpt                                                                | 2     |
| GLUTLV-C         | Use it to adjust the slope as part of the gamma LUT auto correction mechanism of the   |       |
|                  | controller when improvement is needed to correct coarseness of images read of a cvan   |       |
|                  | solid original.                                                                        |       |
|                  | Settings                                                                               |       |
|                  | 0: 2.4                                                                                 |       |
|                  | 1: 2.0                                                                                 | 2     |
|                  | 2: 1.6                                                                                 |       |
|                  | 3: 1.2                                                                                 |       |
|                  | 4: U                                                                                   |       |
|                  |                                                                                        |       |
| GLUTMX-Y/        | Use it to adjust the maximum correction slope as part of the gamma LUT auto correction |       |
| M/C/K            | mechanism of the controller when improvement is needed to correct coarseness of        |       |
|                  | images read of a cyan solid original.                                                  |       |
|                  | Settings                                                                               |       |
|                  | 0: 2.4                                                                                 | 2     |
|                  | 1: 2.2                                                                                 | -     |
|                  | 2:2.0                                                                                  |       |
|                  | 5: 1.8                                                                                 |       |
|                  | at time of shipment/upon RAM initialization: 2                                         |       |
| GLUTOF-Y/        | for study by design dpt                                                                |       |
| M/C/K            |                                                                                        | 2     |

|            | COPIER>OPTION>BODY (iR C6870U/iR C5870U)                                                             |       |
|------------|----------------------------------------------------------------------------------------------------|-------|
| Subheading | Contents                                                                                             | Level |
| MEAP-DSP   | Use it to select whether to switch the MEAP screen to the standard screen.                           |       |
|            | Setting value                                                                                        |       |
|            | 0: Switch the MEAP screen to the standard screen.                                                    | 2     |
|            | 1: Do not switch the MEAP screen to the standard screen.                                             |       |
|            | [Factory setting / After RAM clear: 0]                                                               |       |
| ANIM-SW    | Use it to select whether to display full screen for a jam/alarm when operating the MEAP application. |       |
|            | Setting value                                                                                        |       |
|            | 0: Display full screen.                                                                              |       |
|            | 1: Do not display full screen.                                                                       |       |
|            | [Factory setting / After RAM clear: 0]                                                               |       |
|            | Δ                                                                                                    |       |
|            |                                                                                                    | 2     |
|            | The following screens are displayed as exceptions even when "1" is set.                              |       |
|            | - Serviceman error screen                                                                            |       |
|            | - Address list import screen                                                                         |       |
|            | - BBS screen                                                                                         |       |
|            | - Screen for errors in manual feed paper size                                                        |       |
|            | - Screen for the setting of manual feed paper                                                        |       |
|            | - Screen for the setting of inserter paper                                                           |       |
| HDD-TMP    | Use it to set a level of temperature to serve as a reference for detecting a low temperature         |       |
|            | error.                                                                                               |       |
|            | Settings                                                                                             | 2     |
|            | 0 to 30 deg C                                                                                        |       |
|            | at time of shipment/upon RAM initialization: 2                                                       |       |
| HDD-TIM    | Use it to set the time interval allowed before a low temperature error is identified                 |       |
|            | Settings                                                                                             |       |
|            | 0 to 200 min                                                                                         | 2     |
|            | at time of shipment/upon RAM initialization: 10                                                      |       |
| HDD_SW     | Use it to enable/disable E code indication of a low temperature error                                |       |
|            |                                                                                                    |       |
|            | Settings<br>Or indicate                                                                              | 2     |
|            | 0. Indicate                                                                                          | 2     |
|            | at time of shipment/upon $\mathbf{R} \Delta \mathbf{M}$ initialization: 0                            |       |
|            | It the set on UTTDC next for MEAD                                                                    |       |
| vilar-SSL  | Use It to set an H11PS port for MEAP.                                                                |       |
|            | Sets a port for the HTTPS server to use SSL in the MEAP HTTP.                                        | 2     |
|            | Setting range<br>1 to 65535 [Factory setting / After RAM clear: 8443]                                |       |
| BG-CTP     | Controlling correction of coarse image on solid area                                                 |       |
| 20 VIN     | Controlling image formation to be corrected as well as $ON/OFF$ of the function to                   |       |
|            | correct coarse image on solid area                                                                   |       |
|            | Settings                                                                                             |       |
|            | O: OFF (Coarse image on solid area is not corrected)                                                 | 2     |
|            | (Constanting) on some area is not concered.)                                                         | 2     |
|            | [Pattory utrault/After KAIVI is cleared]<br>1: Conv T. mic (Coarse image on solid are is corrected)  |       |
|            | 2: Copy PDL T mic (Coarse image on solid are is corrected.)                                          |       |
|            | 2. Copy FDL 1-mic (Coarse image on solid are is corrected on the whole)                              |       |
|            | S. ON (Coarse image on some are is connected on the whole.)                                          |       |
| BG-SET     | Settings of coarse image correction on solid area                                                    |       |
|            | Settings                                                                                             |       |
|            | 0: Rougher than standard                                                                             | -     |
|            | 1: A little rougher than standard                                                                    | 2     |
|            | 2: Standard [Factory default/After RAM is cleared]                                                   |       |
|            | 3: A little finer than standard                                                                      |       |
|            | 4: Finer than standard                                                                               |       |

| <b>[</b>   | COPIER>OPTION>BODY (iR C6870U/iR C5870U)                                                                                                    |       |
|------------|----------------------------------------------------------------------------------------------------|-------|
| Subheading | Contents                                                                                                    | Level |
| MIX-FLG    | Use it to select an image field flag (for image synthesis).<br>Selects the image processing method which is performed when a combined image<br>cannot be compressed at a certain compression ratio on the main controller side.<br>Setting value<br>0: Image processing equivalent to the PDL character mode<br>1: Image processing equivalent to the PDL photo mode<br>2: Image processing equivalent to the SCAN character mode<br>3: Image processing equivalent to the SCAN photo mode<br>[Factory setting / After RAM clear: 0] | 2     |
| LPD-PORT   | Use it to set an LPD port number<br>Setting range<br>1 to 65535 [Factory setting / After RAM clear: 515]<br>Reference<br>An LPD port is a network port for TCP/IP connection when printing is performed via<br>network.                                                                                                    | 2     |
| BL-GM      | Use it to select gamma table for bookbinding and image synthesis.<br>Selects gamma table to be used when a copy job for bookbinding/image synthesis and<br>other job (PDL, etc.) are mixed.<br>Setting value<br>0:<br>1:<br>[Factory setting / After RAM clear: 0]                                                                                                    | 2     |
| ORG-A4R    | Use it to set a special paper size that is not otherwise recognized by the DF<br>Setting value<br>0:A4-R<br>1:FOLIO-R<br>[Factory setting / After RAM clear: 0]                                                                                                    | 2     |
| PDF-RDCT   | Use it to enable/disable reduction for transfer of received data (in PDF).<br>Use it to indicate whether or not to reduce data received in fax/i-fax mode for<br>transmission as e-mail/file PDF data.<br>0: disables reduction of received data for transfer as PDF<br>1: enables reduction of received data for transfer as PDF                                                                                                    | 2     |

# 2. USER <iR C6870U/iR C5870U>

| Subheading | Contents                                                                                   | Level |
|------------|--------------------------------------------------------------------------------------------|-------|
| COPV_I IM  | Use it to change the upper limit on the convictuation                                      |       |
|            | Set to change the upper mint on the copy count.                                            |       |
|            | te 0000 (prints)                                                                           | 1     |
|            | at time of shipment/upon RAM initialization: 9000                                          |       |
| CI EED     | Les it to enable/dischle the clean function                                                |       |
| SLEEP      |                                                                                            |       |
|            | Settings                                                                                   |       |
|            |                                                                                            | 1     |
|            | at time of shipment/upon RAM initialization: 1                                             |       |
|            | Use 'timer setun' of user mode to set the sleep function                                   |       |
| COUNTER 1  | Use it to set soft counter 1 appearing on the User Mode screen                             |       |
| COUNTERI   | 101. tetel 1                                                                               | 1     |
|            | 101. total 1                                                                               | 1     |
| COLUTED 2  | at time of simplifient/upon KAW initialization. 1 (fixed and cannot be changed)            |       |
| COUNTER 2  | Use it to have the counter type of soft counter 2 displayed on the control panel to suit   |       |
|            | The needs of the user of the dealer.                                                       |       |
|            | The counter particulars may be changed to suit the needs of the user of the dealer.        | 1     |
|            | Settings range                                                                             |       |
|            | U to 999                                                                                   |       |
| COLUMEED 2 | at time of sinpinen/upon RAM initialization: 108                                           |       |
| COUNTER 3  | Use it to change the counter type of soft counter 3 displayed on the control panel to suit |       |
|            | The needs of the user of the dealer.                                                       |       |
|            | The counter particulars may be changed to suit the needs of the user of the dealer.        | 1     |
|            | Settings range                                                                             |       |
|            | 0 to 999                                                                                   |       |
| COLNITED 4 | at time of simplicity upon KAW initialization. 252                                         |       |
| COUNTER 4  | Use it to change the counter type of soft counter 4 displayed on the control panel to suit |       |
|            | The counter particulars my be changed to suit the needs of the user or the dealer          |       |
|            | Setting a new set                                                                          | 1     |
|            | o to 000                                                                                   |       |
|            | at time of shipment/upon RAM initialization: 324                                           |       |
| COUNTED F  | Use it to abange the counter type of soft counter 5 displayed on the control results with  |       |
| COUNTER 5  | Use it to change the counter type of soft counter 5 displayed on the control panel to suit |       |
|            | The counter particulars may be changed to suit the needs of the user or the dealer         |       |
|            | Softings range                                                                             | 1     |
|            |                                                                                            |       |
|            | at time of shipment/upon RAM initialization: 0                                             |       |
| COUNTED 4  | Use it to abange the counter type of soft counter 6 displayed on the control regal to suit |       |
| COUNTER 0  | the needs of the user or the dealer                                                        |       |
|            | The counter particulars may be changed to suit the needs of the user or the dealer         |       |
|            | Sattings range                                                                             | 1     |
|            | o to 000                                                                                   |       |
|            | ot time of shipment/upon RAM initialization: 0                                             |       |
| ~          |                                                                                            |       |

T-16-129

Software Counter Spe 000s: remote copy 100s: total 200s: copy 300s: print 400s: copy + print 500s: scan 600s: box 700s: reception print 800s: report print Guide to the Table yes: counter valid on the machine 4C: full color mono: mono color (YMC/RGB; ageing effect mono) Bk: black mono L: large-size (larger than B4) S: small-size (B4 and smaller) counter particular 1, 2: indicates the count of large-size sheets; B4 may be counted as large-size if so set in service mode: COPIER>OPTION>USER>BR\_L\_CONT). copy: local copy + remote copy copy A: local copy + remote copy + box print print: PDL print + report print + box print print A: PDL port + report print scan: black-and-white scan + color scan

| T-1 | 6-1 | 30 |
|-----|-----|----|
|-----|-----|----|

| Sport | No. | Counter particulars                                 |
|-------|-----|-----------------------------------------------------|
|       | 000 | no indication                                       |
| yes   | 002 | remote copy (full color 1)                          |
| yes   | 003 | remote copy (full color o2)                         |
| yes   | 004 | remote copy (mono color 1)                          |
| yes   | 005 | remote copy (mono color 2)                          |
| yes   | 006 | remote copy (black-and-white 1)                     |
| yes   | 007 | remote copy (black-and-white 2)                     |
| yes   | 008 | remote copy (full color; large)                     |
| yes   | 009 | remote copy (full color; small)                     |
| yes   | 010 | remote copy (mono color; large)                     |
| yes   | 011 | remote copy (mono color; small)                     |
| yes   | 012 | remote copy (black-and-white; large)                |
| yes   | 013 | remote copy (black-and-white; small)                |
| yes   | 014 | remote copy (full color + mono color; large)        |
| yes   | 015 | remote copy (full color + mono color; small)        |
| yes   | 016 | remote copy (full color + mono color 2)             |
| yes   | 017 | remote copy (full color + mono color 1)             |
| yes   | 018 | remote copy (full color; large; double-sided)       |
| yes   | 019 | remote copy (full color; small; double sided)       |
| yes   | 020 | remote copy (mono color; large; double-sided        |
| yes   | 021 | remote copy (mono color; small; double-sided)       |
| yes   | 022 | remote copy (black-and-white; large; double-sided)  |
| yes   | 023 | remote copy (black-and-white; small; doubles-sided) |

| Sport | No. | Counter particulars            |
|-------|-----|--------------------------------|
| yes   | 101 | total 1                        |
| yes   | 102 | total 2                        |
| yes   | 103 | total (large)                  |
| yes   | 104 | total (small)                  |
| yes   | 105 | total (full color 1)           |
| yes   | 106 | total (full color 2)           |
| yes   | 108 | total (black-and-white 1)      |
| yes   | 109 | total (black-and-white 2)      |
| yes   | 110 | total (mono color; lag)        |
| yes   | 111 | total (mono color; small)      |
| yes   | 112 | total (black-and-white; large) |
| yes   | 113 | total (black-and-white; small) |
| yes   | 114 | total 1 (double-sided)         |

| Sport | No. | Counter particulars                    |
|-------|-----|----------------------------------------|
| yes   | 115 | total 2 (double-sided)                 |
| yes   | 116 | large-size (double-sided)              |
| yes   | 117 | Small-size (double-sided)              |
| yes   | 118 | total (mono color 1)                   |
| yes   | 119 | total (mono color 2)                   |
| yes   | 120 | total (full color; large)              |
| yes   | 121 | total (full color; small)              |
| yes   | 122 | total (full color + mono color; large) |
| yes   | 123 | total (full color + mono color; small) |
| yes   | 124 | total (full color + mono color 2)      |
| yes   | 125 | total (full color + mono color 1)      |

| Sport | Sport | Counter particulars                         |
|-------|-------|---------------------------------------------|
| yes   | 201   | copy (total 1)                              |
| yes   | 202   | copy (total 2)                              |
| yes   | 203   | copy (large)                                |
| yes   | 204   | copy (small)                                |
| yes   | 205   | copy A (total 1)                            |
| yes   | 206   | copy A (total 2)                            |
| yes   | 207   | copy A large)                               |
| yes   | 208   | copy A (small)                              |
| yes   | 209   | local copy (total 1)                        |
| yes   | 210   | local copy (total 2)                        |
| yes   | 211   | local copy (large)                          |
| yes   | 212   | local copy (small)                          |
| yes   | 213   | remote copy (total 1)                       |
| yes   | 214   | remote copy (total 2)                       |
| yes   | 215   | remote copy (large)                         |
| yes   | 216   | remove copy (small)                         |
| yes   | 217   | copy (full color 1)                         |
| yes   | 218   | copy (full color 2)                         |
| yes   | 219   | copy (mono color 1)                         |
| yes   | 220   | copy (mono color 2)                         |
| yes   | 221   | copy (black-and-white 1)                    |
| yes   | 222   | copy (black-and-white 2)                    |
| yes   | 223   | copy (full color; large)                    |
| yes   | 224   | copy (full color; small)                    |
| yes   | 225   | copy (mono color; large)                    |
| yes   | 226   | copy (mono color; small)                    |
| yes   | 227   | copy (black-and-white; large)               |
| yes   | 228   | copy (black-and-white; small)               |
| yes   | 229   | copy (full color + mono color; large)       |
| yes   | 230   | copy (full color + mono color; small)       |
| yes   | 231   | copy (full color + mono color; 2)           |
| yes   | 232   | copy (full color mono color; 1)             |
| yes   | 233   | copy (full color; large; double-sided)      |
| yes   | 234   | copy (full color; small; double-sided)      |
| yes   | 235   | copy (mono color; large; double-sided)      |
| yes   | 236   | copy (mono color; small; double-sided)      |
| yes   | 237   | copy (black-and-white; large; double-sided) |
| yes   | 238   | copy (black-and-white; small; double-sided) |

| Sport | Sport | Counter particulars                               |
|-------|-------|---------------------------------------------------|
| yes   | 245   | copy A (full color 1)                             |
| yes   | 246   | copy A (full color 2)                             |
| yes   | 247   | copy A (mono color 1)                             |
| yes   | 248   | copy A (mono color 2)                             |
| yes   | 249   | copy A (black-and-white 1)                        |
| yes   | 250   | copy A (back-and-white 2)                         |
| yes   | 251   | copy A (full color; large)                        |
| yes   | 252   | copy A (full color; small)                        |
| yes   | 253   | copy A (mono color; large)                        |
| yes   | 254   | co A (mono color; small)                          |
| yes   | 255   | copy A (black-and-white; large)                   |
| yes   | 256   | copy A (black-and-white; small)                   |
| yes   | 257   | copy A (full color + mono color; lag)             |
| yes   | 258   | copy A (full color + mono color; small)           |
| yes   | 259   | copy A (full color + mono color; color 2)         |
| yes   | 260   | copy A (full color + mono color 1)                |
| yes   | 261   | copy A (full color; large; double-sided)          |
| yes   | 262   | copy A (full color; small; double-sided)          |
| yes   | 263   | copy A (mono color; laser; double-sided)          |
| yes   | 264   | copy A (mono color; small; double-sided)          |
| yes   | 265   | copy A (black-and-while; large; double-sided)     |
| yes   | 266   | copy A (black-and-white; small; double-sided)     |
| yes   | 273   | local copy (full color 1)                         |
| yes   | 274   | local copy (full color 2)                         |
| yes   | 275   | local copy (mono color 1)                         |
| yes   | 276   | local copy (mono color 2)                         |
| yes   | 277   | local copy (black-and-white 1)                    |
| yes   | 278   | local copy (black-and-white 2)                    |
| yes   | 279   | local copy (full color; large)                    |
| yes   | 280   | local copy (full color; small)                    |
| yes   | 281   | local copy (mono color; large)                    |
| yes   | 282   | local copy (mono color; small)                    |
| yes   | 283   | local copy (black-and-white; large)               |
| yes   | 284   | local copy (black-and-white; small)               |
| yes   | 285   | local copy (full color + mono color; small)       |
| yes   | 286   | local copy (full color + mono color; small)       |
| yes   | 287   | local copy (full color +mono color 2)             |
| yes   | 288   | local copy (full color + mono color 1)            |
| yes   | 289   | local copy (full color; large; double-sided)      |
| yes   | 290   | local copy (full color; small; double-sided)      |
| yes   | 291   | local copy (mono color; large; double-sided)      |
| yes   | 292   | local copy (mono color; small; double-sided)      |
| yes   | 293   | local copy (black-and-white; large; double-sided) |
| yes   | 294   | local copy (black-and-white; small; double-sided) |

| Sport | No. | Counter particulars |
|-------|-----|---------------------|
| yes   | 301 | print (total 1)     |
| yes   | 302 | print (total 2)     |
| yes   | 303 | print (large)       |
| yes   | 304 | print (small)       |
| yes   | 305 | print A (total 1)   |

| Sport | No. | Counter particulars                              |
|-------|-----|--------------------------------------------------|
| yes   | 306 | print A (total 2)                                |
| yes   | 307 | print A (laser)                                  |
| yes   | 308 | pint A (small)                                   |
| yes   | 309 | print full color 1)                              |
| yes   | 310 | print (full color 2)                             |
| yes   | 311 | print (mono color 1)                             |
| yes   | 312 | print (mono color 2)                             |
| yes   | 313 | print (black-and-white 1)                        |
| yes   | 314 | print (black-and-white 2))                       |
| yes   | 315 | print (full color; large)                        |
| yes   | 316 | print (full color small)                         |
| yes   | 317 | print (mono color; large)                        |
| yes   | 318 | print (mono color; large)                        |
| yes   | 319 | print (black-and-white; large)                   |
| yes   | 320 | print (black-and-white; small)                   |
| yes   | 321 | print (full color + mono color; large)           |
| yes   | 322 | print (full color + mono color; small)           |
| yes   | 323 | print (full color + mono color/2)                |
| yes   | 324 | front (full color + mono color/1)                |
| yes   | 325 | print (full color; large; double-sided)          |
| yes   | 326 | front (full color; small; double-sided)          |
| yes   | 327 | front (mono color; large; double-sided)          |
| yes   | 328 | print (mono color; small; double-sided)          |
| yes   | 329 | print (black-and-while; large; double-sided)     |
| yes   | 330 | print (black-and-white; small; sided-sided)      |
| yes   | 331 | PDL print (total 1)                              |
| yes   | 332 | PDL print (total 2)                              |
| yes   | 333 | PDL print (large)                                |
| yes   | 334 | PDL print (small)                                |
| yes   | 335 | PDL print (full color 1)                         |
| yes   | 336 | PDL print (full color)                           |
| yes   | 339 | PDL print (black-and-white 1)                    |
| yes   | 340 | PDL print (black-and-white 2)                    |
| yes   | 341 | PDL print (full color; large)                    |
| yes   | 342 | PDL print (full color; small)                    |
| yes   | 345 | PDL print (black-and-white; large)               |
| yes   | 346 | PDL print (black-and-while; small)               |
| yes   | 351 | PDL print (full color; large; double-sided)      |
| yes   | 352 | PDL print (full color; small; double-sided)      |
| yes   | 355 | PDL print (black-and-white; large; double-sided) |
| yes   | 356 | PDL print (black-and-white; small; double-sided) |

| Sport | No. | Counter particulars                           |
|-------|-----|-----------------------------------------------|
| yes   | 401 | copy + print (full color; large)              |
| yes   | 402 | copy + print full color; small)               |
| yes   | 403 | copy + print (black-and-white; large)         |
| yes   | 404 | copy + print (black-and-white; small)         |
| yes   | 405 | copy + print (black-and-white 2)              |
| yes   | 406 | copy + print (black-and-white 1)              |
| yes   | 407 | copy print (full color + mono color; large)   |
| yes   | 408 | copy + print (full color + mono color; small) |

| Sport | No. | Counter particulars                                 |
|-------|-----|-----------------------------------------------------|
| yes   | 409 | copy + print (full color + mono color/2)            |
| yes   | 410 | copy + print (full color + mono color/1)            |
| yes   | 411 | copy + print (large)                                |
| yes   | 412 | copy + print (small)                                |
| yes   | 413 | copy + print (2)                                    |
| yes   | 414 | copy + print (1)                                    |
| yes   | 415 | copy + print (mono color; large)                    |
| yes   | 416 | copy + print (mono color; small)                    |
| yes   | 417 | copy + print (full color; large; double-sided)      |
| yes   | 418 | copy + print (full color; small; double-sided)      |
| yes   | 419 | copy + print (mono color; large; double-side)       |
| yes   | 420 | copy + print (mono color; small; double-sided)      |
| yes   | 421 | copy + print (black-and-white; large; double-sided) |
| yes   | 422 | copy + print (black-and-white; small double-sided)  |

| Sport | No. | Counter particulars            |
|-------|-----|--------------------------------|
| yes   | 501 | scan (total 1)                 |
| -     | 502 | scan (total 2)                 |
| -     | 503 | scan A(large)                  |
| -     | 504 | scan (large)                   |
| yes   | 505 | black-and-white scan (total 1) |
| -     | 506 | black-and-white scan (total 2) |
| -     | 507 | black-and-white scan (large)   |
| -     | 508 | black-and-white scan (small)   |
| yes   | 509 | color scan (total 1)           |
| -     | 510 | color scan (total 2)           |
| -     | 511 | color scan (large)             |
| -     | 512 | color scan (small)             |
|       |     | 1-10-130                       |

| Sport | No. | Counter particulars                         |
|-------|-----|---------------------------------------------|
| yes   | 601 | box print (total 1)                         |
| yes   | 602 | box print (total 2)                         |
| yes   | 603 | box print (large)                           |
| yes   | 604 | box print (small)                           |
| yes   | 605 | box print (full color 1)                    |
| yes   | 606 | box print (full color 2)                    |
| yes   | 607 | box print (mono color 1)                    |
| yes   | 608 | box print (mono color 2)                    |
| yes   | 609 | box print (black-and-white 1)               |
| yes   | 610 | box print (black and-white 2)               |
| yes   | 611 | box print (full color; large)               |
| yes   | 612 | box print (full color; small)               |
| yes   | 613 | box print (mono color; large)               |
| yes   | 614 | box print (mono color; small)               |
| yes   | 615 | box print (lack-and-white; large)           |
| yes   | 616 | box print (black-and-white; small)          |
| yes   | 617 | box print (full color + color; large)       |
| yes   | 618 | box print (full color + mono color; small)  |
| yes   | 619 | box print (full color + mono color 2)       |
| yes   | 620 | box print (full color + mono color 1)       |
| yes   | 621 | box print (full color; large; double-sided) |

| Sport | No. | Counter particulars                              |
|-------|-----|--------------------------------------------------|
| yes   | 622 | box print (full color; small; double-sided)      |
| yes   | 623 | box print (mono color; large; double-sided)      |
| yes   | 624 | box print (mono color; small; double-sided)      |
| yes   | 625 | box print (black-and-white; large; double-sided) |
| yes   | 626 | box print (black-and-white; small; double-sided) |

| Sport | No. | Counter particulars                                    |
|-------|-----|--------------------------------------------------------|
| yes   | 701 | reception print (total 1)                              |
| yes   | 702 | reception print (total 2)                              |
| yes   | 703 | reception print (large)                                |
| yes   | 704 | reception print (small)                                |
| -     | 705 | reception print (full color 1)                         |
| -     | 706 | reception print (full color 2)                         |
| -     | 707 | reception print (grayscale 1)                          |
| -     | 708 | reception print (grayscale 2)                          |
| yes   | 709 | reception print (black-and-white 1)                    |
| yes   | 710 | reception print (black-and-white 2)                    |
| -     | 711 | reception print (full color; large)                    |
| -     | 712 | reception print (full color; small)                    |
| -     | 713 | reception print (grayscale; large)                     |
| -     | 714 | reception print (grayscale; small)                     |
| yes   | 715 | reception print (black-and-white; large)               |
| yes   | 716 | reception print (black-and-white; small)               |
| -     | 717 | reception print (full color + grayscale; large)        |
| -     | 718 | reception print (full color + grayscale; small)        |
| -     | 719 | reception print (full color + grayscale 2)             |
| -     | 720 | reception print (full color + grayscale 1)             |
| -     | 721 | reception print (full color; large; double-sided)      |
| -     | 722 | reception print (full color; small; double-sided)      |
| -     | 723 | reception print (grayscale; large: double-sided)       |
| -     | 724 | reception print (grayscale; small; double-side)        |
| yes   | 725 | reception print (black-and-white; large; double-sided) |
| yes   | 726 | reception print (black-and-white; small; double-sided) |

| Sport | No. | Counter particulars                   |
|-------|-----|---------------------------------------|
| yes   | 801 | report print (total 1)                |
| yes   | 802 | report print (total 2)                |
| yes   | 803 | report print (large)                  |
| yes   | 804 | report print (small)                  |
| -     | 805 | report point (full color 1)           |
| -     | 806 | report print (full color 2)           |
| -     | 807 | report print (grayscale 1)            |
| -     | 808 | report print (grayscale 2)            |
| yes   | 809 | report print (lack-and-white 1)       |
| yes   | 810 | report print (black-and-white 2)      |
| -     | 811 | report print (full color large)       |
| -     | 812 | report print (full color; small)      |
| -     | 813 | report print (grayscale; large)       |
| -     | 814 | report print (grayscale; small)       |
| yes   | 815 | report print (black-and-white; large) |

| Sport | No. | Counter particulars                                 |
|-------|-----|-----------------------------------------------------|
| yes   | 816 | report print (black-and-white; small)               |
| -     | 817 | report print (full color + grayscale; large)        |
| -     | 818 | report print (full color + grayscale; small)        |
| -     | 819 | report print (full color + grayscale 2)             |
| -     | 820 | report print (full color + grayscale 1)             |
| -     | 821 | report print (full color; large; double-sided)      |
| -     | 822 | report print (full color; small; double-sided)      |
| -     | 823 | report print (grayscale; large; double-sided)       |
| -     | 824 | report print (grayscale: small; double-sided)       |
| yes   | 825 | report print (black-and-white; large; double-sided) |
| yes   | 826 | report print (black-and-white; small; double-sided) |

| Sport | No. | Counter particulars                                 |
|-------|-----|-----------------------------------------------------|
| -     | 901 | copy scan total 1 (color)                           |
| -     | 902 | copy scan total 1 (black-and-white)                 |
| -     | 903 | copy scan total 2 (color)                           |
| -     | 904 | copy scan total 2 (black-and-white)                 |
| -     | 905 | copy scan total 3 (color)                           |
| -     | 906 | copy scan total 3 (black-and-white)                 |
| -     | 907 | copy scan total 4 (color)                           |
| -     | 908 | copy scan total 4 (black-and-while)                 |
| -     | 909 | local copy scan (black-and-white)                   |
| -     | 910 | local copy scan (black-and-while)                   |
| -     | 911 | remote copy scan (color)                            |
| -     | 912 | remote copy scan (black-and-white)                  |
| -     | 913 | transmission scan total 1 (color)                   |
| -     | 914 | transmission scan total 1 (black-and-white)         |
| yes   | 915 | transmission scan total 2 (color)                   |
| yes   | 916 | transmission scan total 2 (black-and-white)         |
| yes   | 917 | transmission scan total 3 (color)                   |
| yes   | 918 | transmission scan total 3 (black-and-white)         |
| -     | 919 | transmission scan total 4 (color)                   |
| -     | 920 | transmission scan total 4 (black-and-white)         |
| yes   | 921 | transmission scan total 5 (color)                   |
| yes   | 922 | transmission scan total 6 (black-and-white          |
| yes   | 929 | transmission scan total 6 (color)                   |
| yes   | 930 | transmission scan total 6 (black-and-white)         |
| -     | 931 | transmission scan total 7 (color)                   |
| -     | 932 | transmission scan total 7 (black-and-white)         |
| -     | 933 | transmission scan total 8 (color)                   |
| -     | 934 | transmission scan total 8 (black-and-white)         |
| -     | 935 | universal transmission scan total (color)           |
| -     | 936 | universal transmission scan total (black-and-while) |
| yes   | 937 | box scan (color)                                    |
| yes   | 938 | box scan (black-and-while)                          |
| yes   | 939 | remote scan (color)                                 |
| yes   | 940 | remote scan (black-and-white)                       |
| -     | 941 | transmission scan/fax (color)                       |
| -     | 942 | transmission scan/fax (black-and-white)             |
| -     | 943 | transmission scan/i-fax (color)                     |
| Sport | No. | Counter particulars                             |
|-------|-----|-------------------------------------------------|
| -     | 944 | transmission scan/i fax (black-and-white)       |
| yes   | 945 | transmission scan/e-mail (color)                |
| yes   | 946 | transmission scan/e-mail (black-and-white)      |
| -     | 947 | transmission scan/FTP (color)                   |
| -     | 948 | transmission scan/FTP (black-and-white)         |
| -     | 949 | transmission scan/SMB (color)                   |
| -     | 950 | transmission scan/SMB (black-and-white)         |
| -     | 951 | transmission scan/IPX (color)                   |
| -     | 952 | transmission scan/IPX (black-and-while)         |
| -     | 953 | transmission scan/detach base (color)           |
| -     | 954 | transmission scan/detach base (black-and-white) |
| -     | 955 | transmission scan/local print (color)           |
| -     | 956 | transmission scan/local print (black-and-white) |
| -     | 957 | transmission scan/box (color)                   |
| -     | 958 | transmission scan/box (black-and-white)         |

| COPIER>OPTION>USER ( iR C6870U/iR C5870U ) |                                                                                                    |       |
|--------------------------------------------|----------------------------------------------------------------------------------------------------|-------|
| Subheading                                 | Contents                                                                                                    | Level |
| CONTROL                                    | Use it to impose a limit on the use of a control card for a PDL job.<br>Settings<br>0: do not limit<br>1: limit<br>at time of shipment/upon RAM initialization: 0                                                                                                    | 1     |
| B4-L-CNT                                   | For soft counters 1 through 6, use it to specify whether B4 should be counted as large-<br>size or small-size.<br>Settings<br>0: small-size<br>1: large-size<br>at time of shipment/upon RAM initialization: 0                                                                                                    | 1     |
| COPY-JOB                                   | Disabling Copy Job Reservation When the Card Reader/Coin Vendor Is in Use<br>Use it when it is necessary to prevent multiple jobs as when the CCX or coin robot is in<br>use.<br>Settings<br>0: permit copy job reservation<br>1: prohibit copy job reservation<br>at time of shipment/upon RAM initialization: 0                                                                                                    | 1     |
| TAB-ROT                                    | Use it to enable/disable 180-deg rotation of a landscape image for a tab sheet.<br>Settings<br>0: do not rotate<br>1: rotate<br>at time of shipment/upon RAM initialization: 0                                                                                                    | 1     |
| PR-PSESW                                   | Use it to select whether to display the print pause function switch.<br>Selects whether to display the print pause function switch in the user screen.<br>Setting value<br>0: Print pause function not available (The print pause function switch is not displayed in<br>the user screen.)<br>1: Print pause function available (The print pause function switch is displayed in the user<br>screen.)<br>[Factory setting / After RAM clear: 0] | 1     |
| IDPRN-SW                                   | Use it to switch over job types for the group control counter.<br>Settings<br>0: count in PRINT category: box print, report print, SEND local print PDL print<br>1: count in PRINT category: report print, end local print, PDL print<br>at time of shipment/upon RAM initialization: 0                                                                                                    | 1     |

| COPIER>OPTION>USER ( iR C6870U/iR C5870U ) |                                                                                       |          |
|--------------------------------------------|---------------------------------------------------------------------------------------|----------|
| Subheading                                 | Contents                                                                              | Level    |
| CPRT-DSP                                   | Use it to enable/disable indication of the count button on the Sales Counter Check    |          |
|                                            | screen.                                                                               |          |
|                                            | Settings                                                                              | $\neg_1$ |
|                                            | 0: do not indicate                                                                    |          |
|                                            | 1: indicate                                                                           |          |
| CONTROL OF                                 | at time of shipment/upon RAM initialization: 1                                        |          |
| CNT-SW                                     | Use it to switch over counter indication items.<br>Counters in Ouestion               |          |
|                                            | At the time of the setting value ()                                                   | $\neg$   |
|                                            | 101 total 1                                                                           |          |
|                                            | 108 total (black-and-white 1)                                                         |          |
|                                            | 232 copy (full color + mono color; 1)                                                 |          |
|                                            | 324 print (full color + mono color; 1)                                                | 1        |
|                                            | At the time of the setting value 1                                                    |          |
|                                            | 102 total 2                                                                           |          |
|                                            | 231 copy (full color + mono color; 2)                                                 |          |
|                                            | 148 total A (full color + mono color; 2)                                              |          |
|                                            | 222 copy (black-and-white 2)                                                          |          |
|                                            | at time of shipment/upon RAM initialization: 0                                        | _        |
| REMPNL                                     | Use it to select whether to use the remote panel function.                            |          |
|                                            | Selects whether to use the remote panel function, which enables a user to operate a   |          |
|                                            | copier using a PC in the same manner as the LCD panel                                 |          |
|                                            | Setting value                                                                         | 1        |
|                                            | 0: Do not use remote panel function.                                                  |          |
|                                            | 1: Use remote panel function.                                                         |          |
| TONT ACT                                   | [Factory setting / After KANI clear: 0]                                               |          |
| BCONT-ASI                                  | Use it to switch over counter indication items.                                       |          |
|                                            |                                                                                       | _        |
|                                            | Settings                                                                              | 1        |
|                                            | 0: count box print job as PDL job                                                     |          |
|                                            | 1: Count box print job as copy job<br>at time of shipment/upon RAM initialization: () |          |
| DFI T-CPY                                  | Use it to set the default color mode of COPY                                          |          |
| Drli-ti i                                  |                                                                                       | _        |
|                                            | Settings                                                                              |          |
|                                            | 0. ACS<br>1. full color                                                               |          |
|                                            | 2. black-and-white                                                                    | 1        |
|                                            | JPN (at time of shipment/upon RAM initialization: 2)                                  |          |
|                                            | UL (at time of shipment/upon RAM initialization: 0)                                   |          |
|                                            | EUR (at time of shipment/upon RAM initialization: 2)                                  |          |
|                                            | other (at time of shipment/upon RAM initialization: 2)                                |          |
| DFLT-BOX                                   | Use it to set the default color mode for BOX.                                         |          |
|                                            | Settings                                                                              | 1        |
|                                            | 0: ACS                                                                                |          |
|                                            | 1: full color                                                                         |          |
|                                            | 2: black-and-white                                                                    | 1        |
|                                            | JPN (at time of shipment/upon RAM initialization: 2)                                  |          |
|                                            | UL (at time of shipment/upon RAM initialization: 0)                                   |          |
|                                            | EUR (at time of snipment/upon KAWI initialization: 2)                                 |          |
| DOC DEM                                    | Others (at time of simplifient/upon KAW influenzation. 2)                             |          |
| DUC-KEIVI                                  | Use it to set the message promoting for the removal of originals.                     | _        |
|                                            | Settings                                                                              |          |
|                                            | U: do not indicate                                                                    | 1 ×      |
|                                            | at time of shipment/upon RAM initialization: 0                                        |          |
|                                            | at time of simplifiend upon it intransation.                                          | 1        |

| COPIER>OPTION>USER ( iR C6870U/iR C5870U ) |                                                                                                    |       |  |
|--------------------------------------------|----------------------------------------------------------------------------------------------------|-------|--|
| Subheading                                 | Contents                                                                                                    | Level |  |
| COUNTER7                                   | Use it to select the counter type to be displayed for Counter 7 in the user mode.<br>Sets the number for the 7th counter displayed for the counter check in the user mode.<br>Setting range<br>1 to 26, 39, 41 to 45<br>[Factory setting / After RAM clear: 0 (not displayed)]                                                                                                    | 1     |  |
| COUNTER8                                   | Use it to select the counter type to be displayed for Counter 8 in the user mode.<br>Sets the number for the 8th counter displayed for the counter check in the user mode<br>Setting range<br>1 to 26, 39, 41 to 45<br>[Factory setting / After RAM clear: 0 (not displayed)]                                                                                                    | 1     |  |
| LDAP-SW                                    | Use it to select the searching condition for LDAP search.<br>Sets the matching condition to retrieve email addresses or fax numbers from the LDAP<br>server.<br>Setting value<br>0: Includes the following condition<br>1: Does not include the following condition<br>2: Is equal to the following condition<br>3: Is not equal to the following condition<br>4: Starts with the following condition<br>5: Ends with the following condition<br>5: Ends with the following condition<br>[Factory setting / After RAM clear: 4]<br>Reference<br>When the LDAP (Lightweight Directory Access Protocol) server is registered, email<br>addresses or fax numbers can be retrieved from the LADP server. The email addresses<br>or fax numbers obtained can be registered in the address/number list, etc                                                                                                    | 1     |  |
| FROM-OF                                    | Use it to select whether to delete "from-address" used for email sending.<br>Setting value<br>0: Do not delete "from-address".<br>1: Delete "from-address".<br>[Factory setting / After RAM clear: 0]                                                                                                    | 1     |  |
| SPEAKER                                    | Use it to select whether to display the "Speaker / Headphone Switching" button in the voice setting (user mode).<br>Setting value<br>0: Do not display the button.<br>1: Display the button.<br>[Factory setting / After RAM clear: 0]                                                                                                    | 1     |  |
| FILE-OF                                    | Use it to select whether to prohibit transmission to file addresses.<br>Selects whether to prohibit transmission to file addresses by prohibiting input of file<br>addresses using the address book.<br>Setting value<br>0: Do not prohibit transmission to file addresses.<br>1: Prohibit transmission to file addresses.<br>[Factory setting / After RAM clear: 0]<br>Reference<br>- To change this item from 0 to 1 when a file address is registered, it is desirable to<br>manually delete the file address. (Otherwise, the file address can be used.)<br>- When "1" is set, it is not allowed to import (register) a file address from RUI or<br>equipment information distribution. Therefore, in order to delete all the addresses at<br>once, set "1" and execute "overwriting import (deletes the current data and then registers<br>the imported data)" for the file exported by RUI or equipment information distribution. | 1     |  |

| COPIER>OPTION>USER ( iR C6870U/iR C5870U ) |                                                                                                    |       |
|--------------------------------------------|----------------------------------------------------------------------------------------------------|-------|
| Subheading                                 | Contents                                                                                                    | Level |
| MAIL-OF                                    | Use it to select whether to prohibit transmission to email addresses.<br>Selects whether to prohibit email transmission by prohibiting input of email addresses<br>using the address book.                                                                                                    |       |
|                                            | Setting value<br>0: Do not prohibit transmission to email addresses.<br>1: Prohibit transmission to email addresses.<br>[Eactory setting / After RAM clear: 0]                                                                                                    |       |
|                                            | Reference<br>- To change this item from 0 to 1 when an email address is registered, it is desirable to<br>manually delete the email address. (Otherwise, the email address can be used.)                                                                                                    | 1     |
|                                            | - When "1" is set, it is not allowed to import (register) an email address from RUI or equipment information distribution. Therefore, in order to delete all the addresses at once, set "1" and execute "overwriting import (deletes the current data and then registers the imported data)" by RUI or equipment information distribution.                                                                                                    |       |
| ĪFAX-OF                                    | Use it to select whether to prohibit transmission to I Fax addresses.<br>Selects whether to prohibit transmission to I Fax addresses by prohibiting input of I Fax addresses using the address book.<br>Setting value                                                                                                    |       |
|                                            | 1: Prohibit transmission to I Fax addresses.<br>[Factory setting / After RAM clear: 0]                                                                                                    | 1     |
|                                            | <ul> <li>- To change this item from 0 to 1 when an I Fax address is registered, it is desirable to manually delete the I Fax address. (Otherwise, the I Fax address can be used.)</li> <li>- When "1" is set, it is not allowed to import (register) an I Fax address from RUI or equipment information distribution. Therefore, in order to delete all the addresses at once, set "1" and execute "overwriting import (deletes the current data and then registers the imported data)" by RUI or equipment information distribution.</li> </ul> |       |
| SIZE-DET                                   | Use it to enable/disable the original size detection function.                                                                                                    |       |
|                                            | Settings<br>0: off (the scanner will not go on when the copyboard cover is opened/closed thus not<br>blinding the user)<br>1: on (at time of shipment/upon RAM initialization)                                                                                                    | 2     |
| DATE-DSP                                   | Use it to change the date notation.                                                                                                    |       |
|                                            | Settings<br>0: YYMM/DD<br>1: DD/MM'YY<br>2: MM/DD/YY                                                                                                    | 2     |
| MB-CCV                                     | Use it to limit access to the mail box function (control card).                                                                                                    |       |
|                                            | Settings<br>0: do not limit<br>1: limit<br>at time of shipment/upon RAM initialization: 0                                                                                                    | 2     |
| TRY-STP                                    | Use it to enable/disable output when the tray becomes full.<br>Settings<br>0: normal mode (interrupted when the finisher tray becomes full)<br>1: interrupt in relation to stack height<br>at time of shipment/upon RAM initialization: 0                                                                                                    | 2     |
| MF-LG-ST                                   | Use it to enable/disable the indication of the Extra length mode.<br>Settings<br>0: normal<br>1: indicate key on extension mode screen<br>at time of shipment/upon RAM initialization; 0                                                                                                    | 2     |

|            | COPIER>OPTION>USER ( iR C6870U/iR C5870U )                                                                                                    |       |
|------------|----------------------------------------------------------------------------------------------------|-------|
| Subheading | Contents                                                                                                    | Level |
| CNT-DISP   | Use it to enable/disable the indication of the serial number in response to a press on the Counter Check key.                                                                                                    |       |
|            | Settings<br>0: indicate serial number<br>1: do not indicate serial number<br>at time of shipment/upon RAM initialization: 0                                                                                                    | 2     |
| NW-SCAN    | Use it to enable/disable the network scan function.<br>Settings<br>0: no not permit<br>1: permit (invalid in the absence of a UFR or open I/F board)<br>at time of shipment/upon RAM initialization: 0                                                                                                    | 2     |
| HDCR-DSP   | Use it to enable/disable the indication of HDD initialization mode (user mode).<br>Settings<br>0: do not indicate and do not initialize<br>1: initialize once using 0s<br>2: initialize once using random data<br>3: initialize 3 times using random data<br>at time of shipment/upon RAM initialization: 0 | 2     |
| JOB-INVL   | Use it to set the intervals of interrupt jobs.<br>Settings<br>0: standard (permit the next job)<br>1: permit output of next job after delivery of last page of interrupt job<br>2: permit output of next job after delivery of last page of all jobs<br>at time of shipment/upon RAM initialization: 0      | 2     |
| LGSW-DSP   | Use it to enable/disable indication of 'log display on/off' on the User Mode screen.<br>Settings<br>0: do not indicate 'log display on/off'.<br>1: indicate 'log display on/off'<br>at time of shipment/upon RAM initialization: 0                                                                          | 2     |
| PCL-COPY   | Use it to set the PCL command COPIES (Meru/Pinatubo/Hood compatibility mode).<br>Setting mode<br>0: control page by page according to COPIES command setting on pages<br>1: Meru/Pinatubo/Hood compatible mode<br>2 to 65535: space<br>at time of shipment/upon RAM initialization: 0                       | 2     |
| PRJOB-CP   | Use it to set the CCV count pulse for reception/report output.<br>Settings<br>0: do not generate count pulse<br>1: generate count pulse<br>at time of shipment/upon RAM initialization: 0                                                                                                    | 2     |
| DPT-ID-7   | Registering a department ID and inputting a 7-digit code for authentication.         Setting Values         0: As before         [Initial setting upon shipment/value after RAM clear]         1: Inputting a 7-digit code         Reference Information         Support for Siemens                        | 2     |
| RUI-RJT    | Disconnecting the HTTP port when three authentication failures from RUI are<br>recognized.<br>Setting Values<br>0: Invalid<br>[Initial setting upon shipment/value after RAM clear]<br>1: Valid<br>Reference Information<br>Support for Siemens                                                             | 2     |

\_

|            | COPIER>OPTION>USER ( iR C6870U/iR C5870U )                                                |       |
|------------|-------------------------------------------------------------------------------------------|-------|
| Subheading | Contents                                                                                  | Level |
| SND-RATE   | Use it to set the rate of compression when SEND-RATE is set to 'high'                     |       |
|            | Settings                                                                                  |       |
|            | 0: 1/16                                                                                   |       |
|            | 1: 1/20                                                                                   | 2     |
|            | 2: 1/24                                                                                   |       |
|            | A higher rate of compression will lower the image quality.                                |       |
|            | at time of shipment/upon RAM initialization: 0                                            |       |
| CTM-S06    | Use it to remove the password from an export file (file transmission address).            |       |
|            | range of settings                                                                         | 2     |
|            | U:do not remove password from export file                                                 | 2     |
|            | at time of shipment/upon $\mathbf{R} \Delta \mathbf{M}$ initialization: 0                 |       |
| FDEC SW    | Lise it to select whether to display the free register section for the "SEND" MEAD        |       |
| rkeg-sw    | Counter                                                                                   |       |
|            | Setting value                                                                             |       |
|            | 0: Do not display the free register section                                               | 2     |
|            | 1: Display the free register section.                                                     |       |
|            | [Factory setting / After RAM clear: 0]                                                    |       |
| IFAX-SZL   | Use it to select whether to restrict the transmission size for IFAX transmission. (only   |       |
|            | when the transmission is not performed via a server)                                      |       |
|            | Setting value                                                                             |       |
|            | 0: Enable the restriction. (when transmission is performed via a server / when            | 2     |
|            | transmission is not performed via a server)                                               |       |
|            | 1: Disable the restriction. (only when transmission if not performed via a server)        |       |
|            | [Factory setting / After RAM clear: 1]                                                    |       |
| IFAX-PGD   | Use it to select whether to allow the transmission in the separation mode per page. (only |       |
|            | when the data size exceeds the threshold.)                                                |       |
|            | Select whether to allow the transmission in the separation mode per page when the         |       |
|            | transmission data exceeds the threshold in the IFAX simple mode.                          |       |
|            | Setting value                                                                             |       |
|            | 0: Do not allow the separation transmission per page.                                     | 2     |
|            | Factory setting / After RAM clear: 0]                                                     | 2     |
|            |                                                                                           |       |
|            |                                                                                           |       |
|            | In the page separation transmission mode, the order of pages on the receiver side is not  |       |
|            | guaranteed. There is also a possibility that another reception job might be inserted      |       |
|            | between the pages, which must be explained to a user before setting this item.            |       |
| MEAPSAFE   | Use it to select the MEAP safe mode.                                                      |       |
|            | Setting value                                                                             |       |
|            | 0: Ordinary mode                                                                          |       |
|            | 1: Safe mode                                                                              | 2     |
|            | [Factory setting / After RAM clear: 0]                                                    | 2     |
|            | Reference                                                                                 |       |
|            | In the safe mode, you can obtain a log for fault investigation by stopping the MEAP       |       |
|            | application                                                                               |       |
| FXEX-CNT   | Use it to set the temperature control hysterisis width for the outside heating roller.    |       |
|            | The outside heating roller of the machine has a low heating capacity and tends to go on   |       |
|            | and off frequently; this mode is offered to prevent flickering.                           |       |
|            | Settings range                                                                            |       |
|            | 0: hysterisis width = $-/+1 \text{ deg C}$ (225 deg C $-/+1 \text{ deg C}$ ) efault)      | 2     |
|            | 1: hysterisis width = $-/+2 \text{ deg } C (224 \text{ deg } C -/+2 \text{ deg } C)$      |       |
|            | 2: hysterisis width = $-/+3.5 \text{ deg C}$ (222.5 deg C $-/+3.5 \text{ deg C}$ )        |       |
|            | 3: hysterisis width = $-/+4.5 \text{ deg C} (221.5 \text{ deg C} -/+4.5 \text{ deg C})$   |       |
|            | [at time of shipment/upon RAM initialization: 0]                                          |       |

| COPIER>OPTION>USER ( iR C6870U/iR C5870U ) |                                                                                                    |       |
|--------------------------------------------|----------------------------------------------------------------------------------------------------|-------|
| Subheading                                 | Contents                                                                                                    | Level |
| PTJAM-RC                                   | Use it to select whether to make the machine recover from the PDL jam.<br>Selects whether to make the machine recover from the PDL jam and perform printing.<br>Setting value<br>0: Do not make the machine recover from the jam.<br>1: Make the machine recover from the jam.<br>[Factory setting / After RAM clear: 1]<br>Reference<br>Use it when you don't want to print the receipt or pay statement, etc. for a jam recovery<br>after it was printed halfway.                                                                                                    | 2     |
| SLP-SLCT                                   | Use it to select whether to use the BW2 (CL1) Network application.<br>Selects whether to make the machine enter the 1w(2w)Sleep mode so that the BW2<br>(CL1) Network application can be also used for BW3 (CL2).<br>Setting value<br>0: Do not use the BW2 (CL1) network application. (The machine enters the<br>1w(2w)Sleep mode.)<br>1: Use the BW2 (CL1) network application. (The machine does not enter the<br>1w(2w)Sleep mode.)<br>[Factory setting / After RAM clear: 0]<br>Reference<br>In order to make the BW3 (CL2) machine in the 1w(2w)Sleep recover via the network,<br>it is necessary to receive a specific packet. Since the BW2 (CL1) machine does not<br>require receipt of a specific packet, the BW3 (CL2) machine cannot recover from the<br>1w(2w)Sleep mode by the network application (such as NSA) used by the BW2 (CL1)<br>machine. Therefore, it is necessary to make the machine not to enter the 1w(2w)Sleep<br>mode when using the BW2 (CL1) application. | 2     |
| PS-MODE                                    | Use it to set a PS conversion mode.<br>Sets a PS conversion mode.<br>Setting value<br>0: No conversion<br>1: Conversion by PS Type3 Halftone command (opposite dither order)<br>[Factory setting / After RAM clear: 0]<br>Reference<br>When BW2 was upgraded to BW3, major changes were made in the image processing<br>method for PDL (PS), and the image printed by BW3 might be substantially different<br>from the one printed by BW2. Therefore, the same image processing method as BW2 is<br>provided by BW3.<br>Use it to select the color counter (2-color mode only).<br>Selects whether to use the full-color counter or mono-color counter for 2-color mode<br>setting.<br>Setting value<br>0: Use mono-color counter.<br>1: Use full-color counter.<br>[Factory setting / After RAM clear: 1]                                                                                                    | 2     |
|                                            | Reference<br>2-color printing: 1 color of R, G, B, C, M, Y + Bk<br>Mono-color: 1 color only                                                                                                    |       |

| COPIER>OPTION>USER ( iR C6870U/iR C5870U ) |                                                                                                    |       |  |
|--------------------------------------------|----------------------------------------------------------------------------------------------------|-------|--|
| Subheading                                 | Contents                                                                                                    | Level |  |
| CNCT-RLZ                                   | Connection Serialization Switch<br>Use it to enable/disable the connection serialization function.<br>0:off (disables connection serialization function)<br>1:on (enables connection serialization function)<br>Remarks:<br>Connection Serialization Function<br>It has been designed to support the job grouping function of Version 1.0 of imageWARE<br>Output Manager Select Edition. The iR Series of machines (MFPs) are capable of<br>assigning connections, and it is important that there be a mechanism preventing multiple<br>connections on the part of the device for the job grouping function to operate correctly.<br>Specifically, once the job data of a connection is received, that of another will not be<br>accepted (received) until the end of the ongoing reception (so as to prevent reordering<br>of jobs).<br>The term "connection" refers to a connection established with multiple hosts (e.g., PCs)<br>on a network.<br>Job Grouping Function<br>It has been designed as a function of Version 1.0 of imageWARE Output Manager | 2     |  |
|                                            | which multiple jobs are transmitted within a single session).                                                                                                    |       |  |
| DOM-ADD                                    | Use it to select whether to add the destination domain name for email transmission.<br>Selects whether to add the domain name (ex. @canon.co.jp), which was set by the user<br>mode, to the account input for email transmission.<br>Setting value<br>0: Do not add the domain name.<br>1: Add the domain name.<br>[Factory setting / After RAM clear: 0]<br><when email="" send="" to="" xxx@canon.co.jp="" you=""><br/>Set "canon.co.jp" as the domain name by the user mode, and set "1" to <dom-add>.<br/>When you input xxx, the registered domain name is added for email transmission.</dom-add></when>                                                                                                    | 2     |  |

### 3. CST <iR C6870U/iR C5870U>

T-16-141

| COPIER>OPTION>CST ( iR C6870U/iR C5870U ) |                                                                                        |       |
|-------------------------------------------|----------------------------------------------------------------------------------------|-------|
| Subheading                                | Contents                                                                               | Level |
| P-SZ-C1                                   | Use it to select and register paper size for the cassette 1.                           |       |
|                                           | Settings                                                                               |       |
|                                           | 0: A4                                                                                  | 1     |
|                                           | 1: B5                                                                                  | 1     |
|                                           | 2: LTR                                                                                 |       |
|                                           | at time of shipment/upon RAM initialization: 0                                         |       |
| P-SZ-C2                                   | Use it to select and register paper size for the cassette 2.                           |       |
|                                           | Settings                                                                               |       |
|                                           | 0: A4                                                                                  | 1     |
|                                           | 1: B5                                                                                  | 1     |
|                                           | 2: LTR                                                                                 |       |
|                                           | at time of shipment/upon RAM initialization: 0                                         |       |
| U1-NAME to                                | Use it to enable/disable the indication of the paper name identified with a paper size |       |
| U4-NAME                                   | group (U1 through U4).                                                                 |       |
|                                           | Settings                                                                               | 2     |
|                                           | 0: indication on touch panel as U1, U2, U3, U4.                                        | 2     |
|                                           | 1: indicate name of paper set in service mode (CST-U1, U2, U3, U4)                     |       |
|                                           | at time of shipment/upon RAM initialization: 0                                         |       |

| COPIER>OPTION>CST ( iR C6870U/iR C5870U ) |                                                                                         |       |
|-------------------------------------------|-----------------------------------------------------------------------------------------|-------|
| Subheading                                | Contents                                                                                | Level |
| CST-U1/U2/                                | Use it to select the names of paper sizes to be used in paper size groups.              |       |
| U3/U4                                     | By registering a special size for U1, U2, U3, or U4, you can cause the machine to treat |       |
|                                           | the paper in question as special size paper.                                            |       |
|                                           | 24: Foolscap (CST-U2; default)                                                          |       |
|                                           | 25: Australian Foolscap                                                                 |       |
|                                           | 26: Officio                                                                             |       |
|                                           | 27: Ecuadorian Officio                                                                  |       |
|                                           | 28: Bolivian Officio                                                                    |       |
|                                           | 29: Argentine Letter (U4; default)                                                      | 2     |
|                                           | 30: Argentine Letter-R                                                                  |       |
|                                           | 31: Government Letter (U1: default)                                                     |       |
|                                           | 32: Government Letter-R                                                                 |       |
|                                           | 34: Government Legal (U3: default)                                                      |       |
|                                           | 35: Folio                                                                               |       |
|                                           | 36: Argentine Officio                                                                   |       |
|                                           | 37: Mexico Officio                                                                      |       |
|                                           | 38: Executive                                                                           |       |

# 4. ACC <iR C6870U/iR C5870U>

|            | COPIER>OPTION>ACC (iR C6870U/iR C5870U)                               |       |  |
|------------|-----------------------------------------------------------------------|-------|--|
| Subheading | Contents                                                              | Level |  |
| COIN       | Use it set up the coin vendor mechanism.                              |       |  |
|            | Use it to permit/not permit access to coin vendor mode.               |       |  |
|            | Settings                                                              |       |  |
|            | 0: coin vendor not used (control card permitted; no charging)         | 1     |  |
|            | 1: coin vendor (charging used)                                        |       |  |
|            | 2: remote counter (charging used)                                     |       |  |
|            | at time of shipment/upon RAM initialization: 0                        |       |  |
| DK-P       | Use it to set the size of paper used in the paper deck (optional).    |       |  |
|            | Settings                                                              |       |  |
|            | 0: A4                                                                 | 1     |  |
|            | 1: not supported                                                      | Ť     |  |
|            | 2: LTR                                                                |       |  |
|            | at time of shipment/upon RAM initialization: 0                        |       |  |
| CARD-SW    | Use it to set the UI screen when switching the coin vendor mechanism. |       |  |
|            | Settings                                                              |       |  |
|            | 0: coin                                                               |       |  |
|            | 1: card                                                               | 1     |  |
|            | 2: coin and card                                                      |       |  |
|            | at time of shipment/upon RAM initialization: 0                        |       |  |
| STPL-LMT   | Use it to put a limit to the number of sheets for saddle binding.     |       |  |
| l          | Settings                                                              |       |  |
| i          | 0: 5 sheets (w/o white band)                                          |       |  |
| l          | 1: 10 sheets (w/o white band)                                         | 2     |  |
| i          | 2: 10 sheets (w/ white band)                                          |       |  |
| i          | 3: 15 sheets (w/ white band)                                          |       |  |
|            | at time of shipment/upon RAM initialization: 3                        |       |  |
| SC-TYPE    | Use it to change the type of machine (self copy/coin vendor machine). |       |  |
| i          | This mode is effective only when the machine soft ID is "Lawson."     |       |  |
| 1          | Use it to switch between a Lawson model and a self copy model.        |       |  |
| 1          | Settings                                                              | 2     |  |
|            | 0: Lawson model                                                       |       |  |
| i          | 1: general self copy model                                            |       |  |
|            | at time of shipment/upon RAM initialization: 0                        |       |  |

| COPIER>OPTION>ACC (iR C6870U/iR C5870U) |                                                                                             |       |
|-----------------------------------------|---------------------------------------------------------------------------------------------|-------|
| Subheading                              | Contents                                                                                    | Level |
| CC-SPSW                                 | Use it to set the control card (CC IV/CCV) I/F support level.                               |       |
|                                         | Settings                                                                                    |       |
|                                         | 0: do not support                                                                           |       |
|                                         | 1: support (priority on speed)                                                              |       |
|                                         | 2: support (priority on upper limit)                                                        | 2     |
|                                         | at time of shipment/upon RAM initialization: 0                                              | 2     |
|                                         | - if set to '1', priority on the maintenance of the engine performance; as such, the upper  |       |
|                                         | limit may not be properly imposed.                                                          |       |
|                                         | - if set to '2', on the other hand, the upper limit may properly be imposed, but the engine |       |
|                                         | performance may decrease depending on the source of paper.                                  |       |

### 5. INT-FACE <iR C6870U/iR C5870U>

### T-16-143

| COPIER>OPTION>INT-FACE ( iR C6870U/iR C5870U ) |                                             |       |
|------------------------------------------------|---------------------------------------------|-------|
| Subheading                                     | Contents                                    | Level |
| IMG-CONT                                       | Use it to set up EFI controller connection. |       |
|                                                | Settings                                    |       |
|                                                | 0: normal operation                         |       |
|                                                | 1: not used                                 |       |
|                                                | 2: not used                                 | 1     |
|                                                | 3: EFI controller                           |       |
|                                                | 4: not used                                 |       |
|                                                | 5: not used                                 |       |

If '1' is selected, the following user mode items will be reset to their default settings:

- system control setup>network setup>TCP/IP setup>IP address setup>IP address
- system management setup>network setup>TCP/IP setup>IP address setup>sub net mask
- system management setup>network setup>TCP/IP setup>IP address setup>gateway address
- system management setup>network setup>TCP/IP setup>Ethernet driver setup/commutation method
- system management setup>network setup>TCP/IP setup>Ethernet driver setup>Ethernet type
- system management setup>network setup>TCP/IP setup>start-up time

Moreover, the settings of the following user mode items will be OFF:

- system management setup>network setup>TCP/IP setup>IP address setup>DHCP use
- system management setup>network setup>TCP/IP setup>IP address setup>RARP use
- system management setup>network setup>TCP/IP setup>IP address setup>BOOTP use
- system management setup>network setup>TCP/IP setup>Ethernet driver setup>auto detection
- system management setup>network setup>spool function use

If the setting is '3' or 4', the following items will be OFF in addition to the foregoing:

- system management setup>network setup>TCP/IP setup>RW setup
- system management setup>network setup>TCP/IP setup>LPD setup
- system management setup>network setup>TCP/IP setup>IPP print
- system management setup>network setup>SMB setup

The foregoing items will not be reset when set to '0: normal mode'; be sure to re-set them as necessary.

| T-16-144<br>COPIER>OPTION>INT-FACE ( iR C6870U/iR C5870U ) |                                                                                                    |   |
|------------------------------------------------------------|----------------------------------------------------------------------------------------------------|---|
|                                                            |                                                                                                    |   |
| AP-OPT                                                     | Use it to permit or not permit printing from PrintMe (application installed to the PS print server unit).                                                                                       |   |
|                                                            | Settings<br>0: enable if for specific account<br>1: enable for all accounts<br>2: reject printing (print only from specific group ID)                                                           | 2 |
|                                                            | at time of shipment/upon RAM initialization: 1                                                                                                    |   |
| AP-ACCNT                                                   | Use it to set group ID for print jobs (CPCA) from PrintMe (application installed on PS print server unit).                                                                                      | 2 |
|                                                            | Settings<br>0 to 9999999 (at time of shipment/upon RAM initialization: 0)                                                                                                    | 2 |
| AP-CODE                                                    | Use it to set a pass code for print jobs (CPCA) for PrintMe (application installed on PS print sever unit).                                                                                     | C |
|                                                            | Code settings<br>0 to 9999999 (at time of shipment/upon RAM initialization)                                                                                                    | 2 |
| NWCT-TM                                                    | Use it to set time for timeout to maintain network connection. (KeepAlive)<br>Sets how long the network can be connected between the application in the PC and the<br>iR main unit. (KeepAlive) |   |
|                                                            | Setting range<br>1 to 5 (Unit: minutes) [Factory setting / After RAM clear: 5]                                                                                                    | 2 |
|                                                            | Reference<br>After the time specified here elapses, the network is disconnected. When the network<br>cannot be connected due to some reason, this can reduce downtime of the main unit.         |   |

### 6. LCNS-TR <iR C6870U/iR C5870U>

| COPIER>OPTION>LCNS-TR ( iR C6870U/iR C5870U ) |                                                                                                    |       |
|-----------------------------------------------|----------------------------------------------------------------------------------------------------|-------|
| Subheading                                    | Contents                                                                                                    | Level |
| ST-SEND                                       | Use it to select whether to display the installation status of the SEND function when the transfer function is set invalid.                                                                                                    |       |
|                                               | Setting value<br>0: SEND function not available (not installed)<br>1: SEND function available (installed)<br>[Factory setting / After RAM clear: 0]                                                                                                    | 2     |
| TR-SEND                                       | Use it to obtain the transfer license key for the SEND function when the transfer<br>function is set invalid.<br>Obtains the transfer license key to use the SEND function in other MFP machine.<br>Setting value<br>Transfer license key: 24 digits                                                                                                    | 2     |
| OF-SEND                                       | Use it to select whether to use the SEND function when the transfer function is set<br>invalid.<br>Setting value<br>0: Do not use SEND function.<br>1: Use SEND function.<br>[Factory setting / After RAM clear: 0]                                                                                                    | 2     |
| ST-ENPDF                                      | Use it to display the installation status of the SEND encryption PDF transmission<br>function when the transfer function is set invalid.<br>Setting value<br>0: SEND encryption PDF transmission function not available (not installed)<br>1: SEND encryption PDF transmission function available (installed)<br>[Factory setting / After RAM clear: 0] | 2     |

| <b>TR-ENPDE</b> Use it to obtain               | ain the transfer license key for the SEND encryption PDE transmission                                                              |   |
|------------------------------------------------|----------------------------------------------------------------------------------------------------|---|
| function whe<br>Obtains the ti<br>in other MEE | en the transfer function is set invalid.<br>ransfer license key to use the SEND encryption PDF transmission function<br>P machine. | 2 |
| Setting value<br>Transfer lice                 | nse key: 24 digits                                                                                                    |   |
| <b>OF-ENPDF</b> Use it to sele                 | ect whether to use the SEND encryption PDF transmission function when                                                              |   |
| the transfer f                                 | unction is set invalid.                                                                                                    |   |
| Setting value                                  |                                                                                                    | 2 |
| 0: Do not use                                  | e SEND encryption PDF transmission function.                                                                                       |   |
| 1: Use SEINL                                   | J encryption PDF transmission function.                                                                                            |   |
| ST-SPDF Use it to sele                         | and whether to display the installation status of the SEND searchable PDE                                                          |   |
| transmission                                   | function when the transfer function is set invalid.                                                                                |   |
| Setting value                                  |                                                                                                    | _ |
| 0: SEND sea                                    | rchable PDF transmission function not available (not installed)                                                                    | 2 |
| 1: SEND sea                                    | rchable PDF transmission function available (installed)                                                                            |   |
| [Factory sett                                  | ing / After RAM clear: 0]                                                                                                    |   |
| <b>TR-SPDF</b> Use it to obta                  | ain the transfer license key for the SEND searchable PDF transmission                                                              |   |
| function whe                                   | en the transfer function is set invalid.                                                                                           |   |
| Obtains the time other ME                      | ransfer license key to use the SEND searchable PDF transmission function                                                           | 2 |
| In other MFF                                   | machine.                                                                                                    |   |
| Transfer lice                                  | nse kev: 24 digits                                                                                                    |   |
| OF-SPDF Use it to sele                         | ect whether to use the SEND searchable PDE transmission function when                                                              |   |
| the transfer f                                 | function is set invalid.                                                                                                    |   |
| Setting value                                  |                                                                                                    | 2 |
| 0: Do not use                                  | e SEND searchable PDF transmission function.                                                                                       | 2 |
| 1: Use SENI                                    | O searchable PDF transmission function.                                                                                            |   |
| [Factory sett                                  | ing / After RAM clear: 0]                                                                                                    |   |
| <b>ST-EXPDF</b> Use it to disp                 | blay the installation status of the PDF expansion kit (encryption PDF +                                                            |   |
| searchable P                                   | DF) when the transfer function is set invalid.                                                                                     |   |
| Setting value                                  | )                                                                                                    | 2 |
| 0: PDF expan                                   | nsion kit available (not installed)                                                                                                |   |
| [Factory sett                                  | ing / After RAM clear: 0]                                                                                                    |   |
| <b>TR-EXPDF</b> Use it to obta                 | ain the transfer license key for the PDF expansion kit (encryption PDF +                                                           |   |
| searchable P                                   | DF) when the transfer function is set invalid.                                                                                     |   |
| Obtains the t                                  | ransfer license key to use the PDF expansion kit (encryption PDF +                                                                 | 2 |
| searchable P                                   | DF) in other MFP machine.                                                                                                    | 2 |
| Setting value                                  |                                                                                                    |   |
| Iransfer lice                                  | nse key: 24 digits                                                                                                    |   |
| OF-EXPDF Use it to sele                        | be transfor function is set involid                                                                                                |   |
| Setting value                                  |                                                                                                    |   |
| 0: Do not use                                  | PDF expansion kit.                                                                                                    | 2 |
| 1: Use PDF e                                   | expansion kit.                                                                                                    |   |
| [Factory sett                                  | ing / After RAM clear: 0]                                                                                                    |   |
| ST-LIPS Use it to disp                         | play the LIPS installation status when the transfer function is set invalid.                                                       |   |
| Setting value                                  |                                                                                                    |   |
| 0: LIPS not a                                  | available (not installed)                                                                                                    | 2 |
| 1: LIPS avail                                  | lable (installed)                                                                                                    |   |
| TD LIDS                                        | ing / Aner KAIVI clear: Uj                                                                                                    |   |
| Use it to obtains the t                        | and the LIPS transfer ficense key when the transfer function is set invalid.                                                       |   |
| Setting value                                  | Transfer needs to use En 5 in other typer indefinite.                                                                              | 2 |
| Transfer lice                                  | nse key: 24 digits                                                                                                    |   |

| OF-LIPS  | Use it to select whether to use LIPS when the transfer function is set invalid                                                                                                    |   |
|----------|----------------------------------------------------------------------------------------------------|---|
|          | Setting value<br>0: Do not use LIPS.<br>1: Use LIPS.<br>[Factory setting / After RAM clear: 0]                                                                                                    | 2 |
| ST-PDFDR | Use it to display the installation status of the PDF Direct when the transfer function is<br>set invalid.<br>Setting value<br>0: PDF Direct not available (not installed)<br>1: PDF Direct available (installed)<br>[Factory setting / After RAM clear: 0]                                                                                     | 2 |
| TR-PDFDR | Use it to obtain the transfer license key for the PDF Direct when the transfer function is<br>set invalid.<br>Obtains the transfer license key to use the PDF Direct in other MFP machine.<br>Setting value<br>Transfer license key: 24 digits                                                                                                 | 2 |
| OF-PDFDR | Use it to select whether to use the PDF Direct when the transfer function is set invalid.<br>Setting value<br>0: Do not use PDF Direct.<br>1: Use PDF Direct.<br>[Factory setting / After RAM clear: 0]                                                                                                    | 2 |
| ST-SCR   | Use it to display the installation status of the encryption secure print when the transfer<br>function is set invalid.<br>Setting value<br>0: Encryption secure print not available (not installed)<br>1: Encryption secure print available (installed)<br>[Factory setting / After RAM clear: 0]                                              | 2 |
| TR-SCR   | Use it to obtain the transfer license key for the encryption secure print when the transfer<br>function is set invalid.<br>Obtains the transfer license key to use the encryption secure print in other MFP machine.<br>Setting value<br>Transfer license key: 24 digits                                                                       | 2 |
| OF-SCR   | Use it to select whether to use the encryption secure print when the transfer function is set invalid. Setting value 0: Do not use encryption secure print. 1: Use encryption secure print. [Factory setting / After RAM clear: 0]                                                                                                    | 2 |
| ST-HDCLR | Use it to display the installation status of the HDD encryption / HDD complete deletion<br>when the transfer function is set invalid.<br>Setting value<br>0: HDD encryption / HDD complete deletion not available (not installed)<br>1: HDD encryption / HDD complete deletion available (installed)<br>[Factory setting / After RAM clear: 0] | 2 |
| TR-HDCLR | Use it to obtain the transfer license key for the HDD encryption / HDD complete<br>deletion when the transfer function is set invalid.<br>Obtains the transfer license key to use the HDD encryption / HDD complete deletion in<br>other MFP machine.<br>Setting value<br>Transfer license key: 24 digits                                      | 2 |
| OF-HDCLR | Use it to select whether to use the HDD encryption / HDD complete deletion when the transfer function is set invalid.<br>Setting value<br>0: Do not use HDD encryption / HDD complete deletion.<br>1: Use HDD encryption / HDD complete deletion.<br>[Factory setting / After RAM clear: 0]                                                    | 2 |

| ST-BRDIM  | Use it to display the installation status of BarDIMM when the transfer function is set                           |   |
|-----------|----------------------------------------------------------------------------------------------------|---|
|           | invalid.                                                                                                    |   |
|           | Setting value                                                                                                    | 2 |
|           | 0: BarDIMM not available (not installed)                                                                         |   |
|           | 1: BarDIMM available (installed)                                                                                 |   |
|           | [Factory setting / After RAM clear: 0]                                                                           |   |
| I K-BKDIM | Use it to obtain the transfer license key for BarDIMM when the transfer function is set                          |   |
|           | Obtains the transfer license key to use BarDIMM in other MFP machine                                             | 2 |
|           | Setting value                                                                                                    | 2 |
|           | Transfer license key: 24 digits                                                                                  |   |
| OF-BRDIM  | Use it to select whether to use BarDIMM when the transfer function is set invalid.                               |   |
| -         | Setting value                                                                                                    |   |
|           | 0: Do not use BarDIMM.                                                                                           | 2 |
|           | 1: Use BarDIMM.                                                                                                  |   |
|           | [Factory setting / After RAM clear: 0]                                                                           |   |
| ST-VNC    | Use it to display the VNC installation status when the transfer function is set invalid.                         |   |
|           | Setting value                                                                                                    |   |
|           | 0: VNC not available (not installed)                                                                             | 2 |
|           | 1: VNC available (installed)                                                                                     |   |
|           | [Factory setting / After RAM clear: 0]                                                                           |   |
| TR-VNC    | Use it to obtain the transfer license key for VNC when the transfer function is set invalid.                     |   |
|           | Obtains the transfer license key to use VINC in other MIPP machine.                                              | 2 |
|           | Setting value                                                                                                    |   |
| OF VNC    | Transfer ficense key: 24 digits                                                                                  |   |
| OF-VNC    | Use it to select whether to use VINC when the transfer function is set invalid.                                  |   |
|           | Setting value<br>0: Do not use VNC                                                                               | 2 |
|           | 1: Use VNC                                                                                                    | 2 |
|           | [Factory setting / After RAM clear: 0]                                                                           |   |
| ST-WEB    | Use it to display the installation status of the WEB browser when the transfer function                          |   |
|           | is set invalid.                                                                                                  |   |
|           | Setting value                                                                                                    | 2 |
|           | 0: WEB browser not available (not installed)                                                                     | 2 |
|           | 1: WEB browser available (installed)                                                                             |   |
|           | [Factory setting / After RAM clear: 0]                                                                           |   |
| TR-WEB    | Use it to obtain the transfer license key for the WEB browser when the transfer function                         |   |
|           | is set invalid.                                                                                                  | 2 |
|           | Sotting value                                                                                                    | 2 |
|           | Transfer license key: 24 digits                                                                                  |   |
| OF-WEB    | Use it to select whether to use the WEB browser when the transfer function is set invalid                        |   |
|           | Setting value                                                                                                    |   |
|           | 0: Do not use WEB browser                                                                                        | 2 |
|           | 1: Use WEB browser.                                                                                              |   |
|           | [Factory setting / After RAM clear: 0]                                                                           |   |
| ST-HRPDF  | Use it to display the installation status of the high-compression PDF when the transfer                          |   |
|           | function is set invalid.                                                                                         |   |
|           | Setting value                                                                                                    | 2 |
|           | 0: High-compression PDF not available (not installed)                                                            | - |
|           | 1: High-compression PDF available (installed)                                                                    |   |
|           | [Factory setting / After RAM clear: 0]                                                                           |   |
| TR-HRPDF  | Use it to obtain the transfer license key for the high-compression PDF when the transfer function is set invalid |   |
|           | Obtains the transfer license key to use the high-compression DDE in other MED                                    |   |
|           | machine.                                                                                                    | 2 |
|           | Setting value                                                                                                    |   |
|           | Transfer license key: 24 digits                                                                                  |   |

| OF-HRPDF | Use it to select whether to use the high-compression PDF when the transfer function is<br>set invalid.<br>Setting value<br>0: Do not use high-compression PDF.<br>1: Use high-compression PDF.<br>[Factory setting / After R AM clear: 0]          | 2 |
|----------|----------------------------------------------------------------------------------------------------|---|
| ST-PS-K  | Use it to display the installation status of the PS Kanji Kit when the transfer function is set invalid.                                                                                                    |   |
|          | Setting value<br>0: PS Kanji Kit not available (not installed)<br>1: PS Kanji Kit available (installed)<br>[Factory setting / After RAM clear: 0]                                                                                                  | 2 |
| TR-PS-K  | Use it to obtain the transfer license key for the PS Kanji Kit when the transfer function<br>is set invalid.<br>Obtains the transfer license key to use the PS Kanji Kit in other MFP machine.<br>Setting value<br>Transfer license key: 24 digits | 2 |
| OF-PS-K  | Use it to select whether to use the PS Kanji Kit when the transfer function is set invalid.<br>Setting value<br>0: Do not use PS Kanji Kit.<br>1: Use PS Kanji Kit.<br>[Factory setting / After RAM clear: 0]                                      | 2 |

### **16.6.2 FEEDER**

### 16.6.2.1 FEEDER List <iR C6800/iR C5800/iR C6870U/ iR C5870U>

### T-16-146

| FEEDER>OPTION |                                                                                                    |       |
|---------------|----------------------------------------------------------------------------------------------------|-------|
| Subheading    | Contents                                                                                                   | Level |
| SL-DBL        | Use it to enable/disable ADF high-speed duplex mode.                                                       |       |
|               | Settings                                                                                                   |       |
|               | 0: on (execute high-speed duplex mode; normal, default)                                                    | 1     |
|               | 1: off (do not execute high-speed duplex mode; use low-speed duplex mode)                                  | 1     |
|               | at time of shipment: factory adjustment value                                                              |       |
|               | upon RAM initialization: 0                                                                                 |       |
| STAMP-SW      | Use it to specify the presence/absence of the stamp.                                                       |       |
|               | This mode item indicates the presence/absence of the stamp, and is designed for use by the service person. |       |
|               | Settings                                                                                                   | 1     |
|               | 0:stamp absent                                                                                             |       |
|               | 1:stamp present                                                                                            |       |
|               | at time of shipment: factory adjustment value                                                              |       |
|               | upon RAM initialization: 0                                                                                 |       |

### **16.6.3 SORTER**

### 16.6.3.1 SORTER List <iR C6800/iR C5800/iR C6870U/iR C5870U>

| SORTER>OPTION |                                                                                                    |       |  |
|---------------|----------------------------------------------------------------------------------------------------|-------|--|
| Subheading    | Contents                                                                                                    | Level |  |
| BLNK-SW       | Use it to set the margin width (W) for both sides of the crease associated with a saddle stitcher.             |       |  |
|               | Settings<br>0: normal width (5 mm)<br>1: large width (10 mm)<br>at time of shipment/upon RAM initialization: 1 | 1     |  |

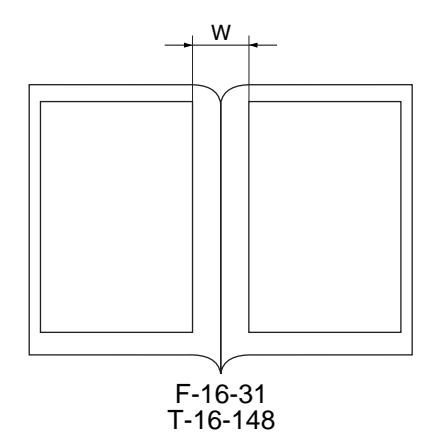

| SORTER>OPTION |                                                    |       |
|---------------|----------------------------------------------------|-------|
| Subheading    | Contents                                           | Level |
| MD-SPRTN      | Use it to set conditions on the finisher function. |       |
|               | Setting                                            |       |
|               | 0: normal                                          | 1     |
|               | 1: go to bare mode                                 |       |
|               | at time of shipment/upon RAM initialization: 0     |       |

### 16.6.4 BOARD

# 16.6.4.1 BOARD List <iR C6800/C5800>

T-16-149

| BOARD>OPTION ( iR C6800/C5800 ) |                                                                                                    |       |
|---------------------------------|----------------------------------------------------------------------------------------------------|-------|
| Subheading                      | Contents                                                                                                    | Level |
| MENU 1 to 4                     | Indication of Levels 1 Through 4 for the Printer Setup Menu                                                                                                    |       |
|                                 | 0: do no indicate<br>setting 1: indicate<br>[at time of shipment/after RAM initialization]                                                                                                    | 2     |
| SURF-OFF                        | Use it to enable/disable the UFR board function.                                                                                                    |       |
|                                 | setting<br>0: enable operation as copier model without E code indication in absence of UFR board<br>1: check presence of UFR board; if absent, indicate E code<br>[at time of shipment/after RAM initialization: 0] | 2     |

### 16.6.4.2 BOARD List <iR C6870U/iR C5870U>

| BOARD>OPTION ( iR C6870U/iR C5870U ) |                                                                                            |       |
|--------------------------------------|--------------------------------------------------------------------------------------------|-------|
| Subheading                           | Contents                                                                                   | Level |
| MENU-1 to 4                          | Indication of Levels 1 Through 4 for the Printer Setup Menu                                |       |
|                                      | 0: do no indicate<br>setting 1: indicate<br>[at time of shipment/after RAM initialization] | 2     |

# 16.7 TEST (Test Print Mode)

### 16.7.1 COPIER

# 16.7.1.1 COPIER List <iR C6800/iR C5800> 1. PG

| COPIER>TEST>PG ( iR C6800/iR C5800 ) |                                                                                           |       |
|--------------------------------------|-------------------------------------------------------------------------------------------|-------|
| Subheading                           | Contents                                                                                  | Level |
| ТҮРЕ                                 | Use it to generate test prints. Enter the appropriate type number (test print), and press |       |
|                                      | Start key. (Be sure to return the setting to 0 after garneting the test print.)           | _     |
|                                      | Settings<br>0: image from CCD (normal print)                                              |       |
|                                      | 1 to 3: for P&D                                                                           |       |
|                                      | A: 16-gradation                                                                           |       |
|                                      | 5: full page halftone                                                                     |       |
|                                      | 6: orid                                                                                   |       |
|                                      | 7 to 9: for R&D                                                                           | 1     |
|                                      | 10: MCYBk horizontal stripe                                                               |       |
|                                      | 11: for R&D                                                                               |       |
|                                      | 12: YMCBk 64 gradation                                                                    |       |
|                                      | 13: for R&D                                                                               |       |
|                                      | 14: full color 16-gradation                                                               |       |
|                                      | 15 to 200: for R&D                                                                        |       |
|                                      | at time of shipment/upon RAM initialization: 0                                            |       |
| ТХРН                                 | Use it to set image mode when generating test prints.                                     |       |
|                                      | Settings                                                                                  |       |
|                                      | 0: T-Mic (w/o end correction)                                                             |       |
|                                      | 1: SC1 (w/o end correction)                                                               |       |
|                                      | 2: SC2 (w/o end correction)                                                               |       |
|                                      | 3: T-Mic (w/ end correction only if Bk)                                                   |       |
|                                      | 4: SC2 (w/ end correction if Bk)                                                          | 1     |
|                                      | 5: T-Mic (w/ gamma LUT auto correction)                                                   | 1     |
|                                      | 6: SCI (w/ gamma LUT auto correction)                                                     |       |
|                                      | 7: SC2 (w/gamma LUT auto correction)                                                      |       |
|                                      | 8: T-Mic (w/ end correction if Bk; w/ gamma LUT auto correction)                          |       |
|                                      | 9: SC2 (w/ end correction if Bk; w/ gamma LUT auto correction)                            |       |
|                                      | The setting herein is valid only for test prints.                                         |       |
|                                      | at time of shipment/upon RAM initialization: 0                                            |       |
| THRU                                 | Use it to switch over image correction tables when generating test prints.                |       |
|                                      | Settings                                                                                  |       |
|                                      | 0: on (use)                                                                               | 1     |
|                                      | 1: off (do not use)                                                                       |       |
|                                      | at time of shipment/upon RAM initialization: 0                                            |       |
| DENS-Y/M/C/                          | Use it to adjust the density of individual colors of a test print (TYPE=5).               |       |
| K                                    | settings range                                                                            | 1     |
|                                      | 0 to 255: a higher setting will make the image darker.                                    | 1     |
|                                      | at time of shipment/upon RAM initialization: 128                                          |       |
| COLOR-Y/M/                           | Use it to set the output of individual colors for individual TYPEs.                       |       |
| C/K                                  | For example, to generate M in mono, set '1' to 'COLOR-M' and '0' to others.               |       |
|                                      | Settings                                                                                  | 1     |
|                                      | 0: do not generate                                                                        | 1     |
|                                      | 1: generate                                                                               |       |
|                                      | at time of shipment/upon RAM initialization: 1                                            |       |

| Subheading | Contents                                                          | Level |
|------------|-------------------------------------------------------------------|-------|
| F/M-SW     | Set it to switch over full color and mono color during PG output. |       |
|            | Settings                                                          |       |
|            | 0: full color output                                              | 1     |
|            | 1: mono color output                                              |       |
|            | at time of shipment/upon RAM initialization: 0                    |       |
| PG-PICK    | Use it to select the source of paper for test printing.           |       |
|            | Settings                                                          |       |
|            | 1: cassette 1                                                     |       |
|            | 2: cassette 2                                                     |       |
|            | 3: cassette 3                                                     | 1     |
|            | 4: cassette 4                                                     | 1     |
|            | 5: side deck                                                      |       |
|            | 6: manual feeder                                                  |       |
|            | 7 to 8: not used                                                  |       |
|            | at time of shipment/upon RAM initialization: 1                    |       |
| 2-SIDE     | Use it to set the output mode for test printing.                  |       |
|            | Settings                                                          |       |
|            | 0: single-sided (at time of shipment/upon RAM initialization)     | 1     |
|            | 1: double-sided                                                   |       |
|            | at time of shipment/upon RAM initialization: 0                    |       |
| PG-QTY     | Use it to set the output mode for test printing.                  |       |
|            | Use it to set the copy count of test printing.                    | 1     |
|            | 1 to 999                                                          |       |
|            | at time of shipment/upon RAM initialization: 1                    |       |

### 2. NETWORK <iR C6800/iR C5800>

T-16-152

| COPIER>TEST>NETWORK ( iR C6800/iR C5800 ) |                                                                                       |       |
|-------------------------------------------|---------------------------------------------------------------------------------------|-------|
| Subheading                                | Contents                                                                              | Level |
| PING                                      | Use it to check the connection between the machine and the network (for TCP/IP only). | 1     |

1) Turn off the main power switch.

2) Connect the network cable to the machine, and turn on the main power switch.

3) Inform the user's system administrator that the installation of the machine is over, asking him/her to make the appropriate network settings.

4) Inform the user's system administrator that you will be checking the network connector, and find out the remote host address (i.e., the IP address of the PC terminal on the user network) for use in the PING command.

5) Make the following selections in service mode: COPIER>TEST>NETWORK>PING. Then, enter the IP address you obtained in step 4), and press the OK key and then the Start key.

- if the connection to the network is normal, 'OK' will appear (to indicate that you may end the work).

- if 'NG' has appeared, check the physical connection of the network cable; if normal, go to step 6). If a fault is found in the connection of the network cable, connect it properly, and go back to step 5).

6) Make the following selections in service mode: COPIER>TEST>NETWORK>PING. Then, enter the loopback address\* (127.0.0.1), and press the OK key and then the Start key.

- if 'NG' is indicated, suspect a fault in the TCP/IP settings; go back to step 3), and check the settings.

- if 'OK' is indicated, you may assume that the TCP/IP settings are free of a fault. However, the connection of the network interface board (NIC) or the NIC itself may have a fault; go to step 7) to make a check.

\*When used, the signal will return before reaching the NIC, thus enabling you to check the TCP/IP settings of the source machine.

7) Make the following selections in service mode: COPIER>TEST>NETWORK>PING. Then, enter the local host address (IP address of the machine), and press the OK key.

- if 'NG' is indicated, suspect a fault in the connection of the NIC or the NIC itself; check the connection of the NIC or replace it as necessary.

- if 'OK' is indicated, the network settings of the machine and the NIC are free of a fault. On the other hand, the user's network environment is likely to have a fault; communicate the fact to the user's system administrator for action.

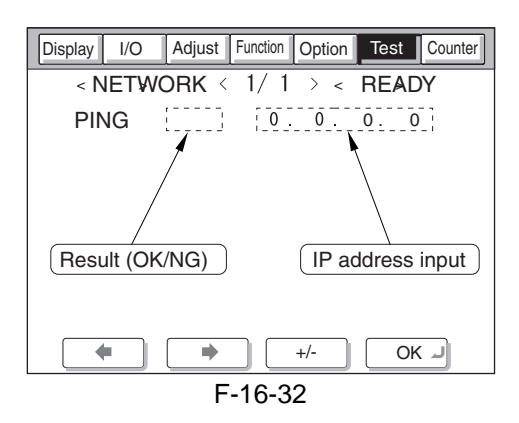

## 16.7.1.2 COPIER List <iR C6870U/iR C5870U> 1. PG

|             | COPIER>TEST>PG ( iR C6870U/iR C5870U )                                                                                                    |       |
|-------------|----------------------------------------------------------------------------------------------------|-------|
| Subheading  | Contents                                                                                                    | Level |
| ТҮРЕ        | Use it to generate test prints. Enter the appropriate type number (test print), and press the Start key. (Be sure to return the setting to '0' after garneting the test print.) |       |
|             | Settings                                                                                                    |       |
|             | 0: image from CCD (normal print)                                                                                                    |       |
|             | 1 to 3: for R&D                                                                                                    |       |
|             | 4: 16-gradation                                                                                                    |       |
|             | 5: full page halftone                                                                                                    |       |
|             | 6: grid                                                                                                    | 1     |
|             | 7 to 9: for R&D                                                                                                    | 1     |
|             | 10: MCYBk horizontal stripe                                                                                                    |       |
|             | 11: for R&D                                                                                                    |       |
|             | 12: YMCBk 64 gradation                                                                                                    |       |
|             | 13: for R&D                                                                                                    |       |
|             | 14: full color 16-gradation                                                                                                    |       |
|             | 15 to 200: for R&D                                                                                                    |       |
|             | at time of shipment/upon RAM initialization: 0                                                                                                    |       |
| ТХРН        | Use it to set image mode when generating test prints.                                                                                                    |       |
|             | Settings                                                                                                    |       |
|             | 0: T-Mic (w/o end correction)                                                                                                    |       |
|             | 1: SC1 (w/o end correction)                                                                                                    |       |
|             | 2: SC2 (w/o end correction)                                                                                                    |       |
|             | 3: T-Mic (w/ end correction only if Bk)                                                                                                    |       |
|             | 4: SC2 (w/ end correction if Bk)                                                                                                    | 1     |
|             | 5: T-Mic (w/ gamma LUT auto correction)                                                                                                    | 1     |
|             | 6: SCI (w/ gamma LUT auto correction)                                                                                                    |       |
|             | 7: SC2 (w/gamma LUT auto correction)                                                                                                    |       |
|             | 8: T-Mic (w/ end correction if Bk; w/ gamma LUT auto correction)                                                                                                    |       |
|             | 9: SC2 (w/ end correction if Bk; w/ gamma LUT auto correction)                                                                                                    |       |
|             | The setting herein is valid only for test prints.                                                                                                    |       |
|             | at time of shipment/upon RAM initialization: 0                                                                                                    |       |
| THRU        | Use it to switch over image correction tables when generating test prints.                                                                                                    |       |
|             | Settings                                                                                                    |       |
|             | 0: on (use)                                                                                                    | 1     |
|             | 1: off (do not use)                                                                                                    |       |
|             | at time of shipment/upon RAM initialization: 0                                                                                                    |       |
| DENS-Y/M/C/ | Use it to adjust the density of individual colors of a test print (TYPE=5).                                                                                                    |       |
| K           | settings range                                                                                                    |       |
|             | 0 to 255: a higher setting will make the image darker                                                                                                    | 1     |
|             | at time of shipment/upon RAM initialization: 128                                                                                                    |       |
|             | at time of simplificity upon for the initialization. 120                                                                                                    | 1     |

| COPIER>TEST>PG ( iR C6870U/iR C5870U ) |                                                                                                    |       |
|----------------------------------------|----------------------------------------------------------------------------------------------------|-------|
| Subheading                             | Contents                                                                                                    | Level |
| COLOR-Y/M/<br>C/K                      | Use it to set the output of individual colors for individual TYPEs.<br>For example, to generate M in mono, set '1' to 'COLOR-M' and '0' to others.                                                                                                |       |
|                                        | Settings<br>0: do not generate<br>1: generate<br>at time of shipment/upon RAM initialization: 1                                                                                                    | 1     |
| F/M-SW                                 | Set it to switch over full color and mono color during PG output.<br>Settings<br>0: full color output<br>1: mono color output<br>at time of shipment/upon RAM initialization: 0                                                                   | 1     |
| PG-PICK                                | Use it to select the source of paper for test printing.<br>Settings<br>1: cassette 1<br>2: cassette 2<br>3: cassette 3<br>4: cassette 4<br>5: side deck<br>6: manual feeder<br>7 to 8: not used<br>at time of shipment/upon RAM initialization: 1 | 1     |
| 2-SIDE                                 | Use it to set the output mode for test printing.<br>Settings<br>0: single-sided (at time of shipment/upon RAM initialization)<br>1: double-sided<br>at time of shipment/upon RAM initialization: 0                                                | 1     |
| PG-QTY                                 | Use it to set the output mode for test printing.<br>Use it to set the copy count of test printing.<br>1 to 999<br>at time of shipment/upon RAM initialization: 1                                                                                  | 1     |

### 2. NETWORK <iR C6870U/iR C5870U>

#### T-16-154

| COPIER>TEST>NETWORK (iR C6870U/iR C5870U) |                                                                                                    |       |
|-------------------------------------------|----------------------------------------------------------------------------------------------------|-------|
| Subheading                                | Contents                                                                                                    | Level |
| PING                                      | Use it to check the connection between the machine and the network (for TCP/IP only).                                                                                                    | 1     |
| BML-DISP                                  | Use it to select the screen displayed for Bmlinks.<br>Selects whether to display only the device configuration screen without<br>displaying the job condition/history in the system status screen. |       |
|                                           | Setting value<br>0: Display the ordinary system status screen.<br>1: Display only the device configuration screen.<br>[Factory setting / After RAM clear: 0]                                       | 2     |

1) Turn off the main power switch.

- 2) Connect the network cable to the machine, and turn on the main power switch.
- 3) Inform the user's system administrator that the installation of the machine is over, asking him/her to make the appropriate network settings.
- 4) Inform the user's system administrator that you will be checking the network connector, and find out the remote host address (i.e., the IP address of the PC terminal on the user network) for use in the PING command.
- 5) Make the following selections in service mode: COPIER>TEST>NETWORK>PING. Then, enter the IP address you obtained in step 4), and press the OK key and then the Start key.
  - if the connection to the network is normal, 'OK' will appear (to indicate that you may end the work).
  - if 'NG' has appeared, check the physical connection of the network cable; if normal, go to step 6). If a fault is found in the connection of the network cable, connect it properly, and go back to step 5).
- 6) Make the following selections in service mode: COPIER>TEST>NETWORK>PING. Then, enter the

loopback address\* (127.0.0.1), and press the OK key and then the Start key.

- if 'NG' is indicated, suspect a fault in the TCP/IP settings; go back to step 3), and check the settings. - if 'OK' is indicated, you may assume that the TCP/IP settings are free of a fault. However, the connection of the network interface board (NIC) or the NIC itself may have a fault; go to step 7) to make a check.

\*When used, the signal will return before reaching the NIC, thus enabling you to check the TCP/IP settings of the source machine.

7) Make the following selections in service mode: COPIER>TEST>NETWORK>PING. Then, enter the local host address (IP address of the machine), and press the OK key.

- if 'NG' is indicated, suspect a fault in the connection of the NIC or the NIC itself; check the connection of the NIC or replace it as necessary.

- if 'OK' is indicated, the network settings of the machine and the NIC are free of a fault. On the other hand, the user's network environment is likely to have a fault; communicate the fact to the user's system administrator for action.

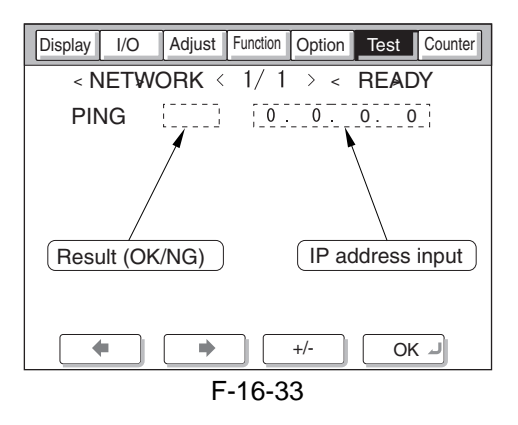

# 16.8 COUNTER (Counter Mode)

### 16.8.1 COPIER

### 16.8.1.1 COPIER List <iR C6800/iR C5800> <TOTAL>

| COPIER>COUNTER>TOTAL ( iR C6800/iR C5800 ) |                                                                                                    |       |
|--------------------------------------------|----------------------------------------------------------------------------------------------------|-------|
| Subheading                                 | Contents                                                                                                    | Level |
| SERVICE1                                   | service total counter 1<br>The count increases when a sheet is discharged outside the machine.<br>(regardless of paper size, large or small)<br>The count returns to '00000000' after '99999999'.                                                                                                    | 1     |
| SERVICE2                                   | service total counter 2<br>The counter increases when a sheet is discharged outside the machine.<br>(if large size, by 2; if small size, by 1)<br>The count returns to '00000000' after '99999999'.                                                                                                    | 1     |
| СОРҮ                                       | total copy counter<br>The count increases when copying ends and the sheet is discharged outside the<br>machine.<br>The count returns to '00000000' after '99999999'.                                                                                                    | 1     |
| PDL-PRT                                    | PDL print counter<br>The count increases when the sheet is discharged outside the machine/stacked for<br>duplexing during PDL printing in keeping with the charge counter.<br>The count does not increase in the case of a blank sheet. The count is increased by 1<br>for both large and small sizes.<br>The count returns to '00000000' after '99999999'.                                                            | 1     |
| FAX-PRT                                    | fax reception print counter<br>The count increases when the sheet is discharged outside the machine/stacked for<br>duplexing during fax reception in keeping with the charge counter.<br>The count does not increase in the case of a blank sheet. The count increases by 1 for<br>both large and small sizes. The reading may be reset.<br>The count returns to '00000000' after '99999999'.                          | 1     |
| RMT-PRT                                    | remote print counter<br>The count increases when a sheet is discharged outside the machine/stacked for<br>duplexing during remote printing in keeping with the charge counter.<br>The count does not increase in the case of a blank sheet. The count increases by 1 for<br>both large and small sizes. The reading may be reset.<br>The count returns to '00000000' after '99999999'.                                 | 1     |
| BOX-PRT                                    | Box print counter<br>The count increases when a sheet is discharged outside the machine/stacked for<br>duplexing during Box printing in keeping with the charge counter.<br>The count does not increase in the case of a blank sheet. The count increases by 1 for<br>both large and small sizes. The reading may be reset.<br>The count returns to '00000000' after '99999999'.                                       | 1     |
| RPT-PRT                                    | report print counter<br>The count increases when the sheet is discharged outside the machine/stacked for<br>duplexing in terms of the number of duplexing copies/prints in keeping with the<br>charge counter.<br>The count does not increase in the case of a blank sheet. The count increases by 1 for<br>both large and small sizes. The reading may be reset.<br>The count returns to '00000000' after '99999999'. | 1     |

|            | COPIER>COUNTER>TOTAL ( iR C6800/iR C5800 )                                                                                                    |       |
|------------|----------------------------------------------------------------------------------------------------|-------|
| Subheading | Contents                                                                                                    | Level |
| 2-SIDE     | Double-Sided Copy/Print Counter<br>It increases its count when paper is delivered outside the machine or stacked for<br>duplexing in keeping with the charge counter, indicating the number of double-sided<br>copies/prints.<br>Double-Sided Copy/Print Counter<br>It increases its count when paper is delivered outside the machine or stacked for<br>duplexing in keeping with the charge counter, indicating the number of double-sided<br>copies/prints.<br>The count does not increase in the case of a blank sheet. The count increases by 1 for<br>both large and small sizes. The reading may be reset.<br>The count returns to '00000000' after '99999999'. | 1     |
| SCAN       | Scan Counter<br>The count is increased at tine end of reading in terms of the number of scans. The<br>count increases by 1 for both large and small sizes. The reading may be reset.<br>The count returns to '00000000' after '99999999'.                                                                                                    | 1     |

### <PICK-UP>

### T-16-156

| COPIER>COUNTER>PICK-UP (iR C6800/iR C5800) |                                                                                                    |       |
|--------------------------------------------|----------------------------------------------------------------------------------------------------|-------|
| Subheading                                 | Contents                                                                                                    | Level |
| C1/2/3/4                                   | cassette 1/2/3/4 pickup total counter<br>Use it to indicate the number of sheets picked up from the cassette 1/2/3/4.<br>The count returns to '00000000' after '999999999'. | 1     |
| MF                                         | manual feeder total counter<br>Use it to indicate the number of sheets picked up from the manual feeder unit.<br>The count returns to '00000000' after '999999999'.         | 1     |
| DK                                         | deck pickup total counter<br>Use it to indicate the number of sheets picked up from the deck. The count returns to<br>'00000000' after '999999999'.                         | 1     |
| 2-SIDE                                     | duplexing pickup total counter<br>Use it to indicate the number of 2-sided sheets.<br>The count returns to '00000000' after '99999999'.                                     | 1     |

### <FEEDER>

### T-16-157

| COPIER>COUNTER>FEEDER (iR C6800/iR C5800) |                                                                                                    |       |
|-------------------------------------------|----------------------------------------------------------------------------------------------------|-------|
| Subheading                                | Contents                                                                                                   | Level |
| FEED                                      | Use it to indicate the reading of the total counter in terms of the number of sheets picked up by the ADF. | 1     |

### <JAM>

| COPIER>COUNTER>JAM (iR C6800/iR C5800) |                                |       |
|----------------------------------------|--------------------------------|-------|
| Subheading                             | Contents                       | Level |
| TOTAL                                  | copier total jam counter       | 1     |
| FEEDER                                 | feeder total jam counter       | 1     |
| SORTER                                 | finisher total jam counter     | 1     |
| 2-SIDE                                 | duplexing unit jam counter     | 1     |
| MF                                     | manual feed pickup jam counter | 1     |
| C1/2/3/4                               | cassette 1/2/3/4 jam counter   | 1     |
| DK                                     | side paper deck jam counter    | 1     |

# <MISC>

### T-16-159

| COPIER>COUNTER>MISC ( iR C6800/iR C5800 ) |                                                                                                |       |  |
|-------------------------------------------|------------------------------------------------------------------------------------------------|-------|--|
| Subheading                                | Contents                                                                                       | Level |  |
| FIX-WEB                                   | fixing cleaning web counter (count retained by DC controller PCB)                              |       |  |
|                                           | The count in this mode begins a count, after a web-less preliminary announcement display       | 1     |  |
|                                           | is displayed.                                                                                  |       |  |
| WCT TND                                   | If you have replaced the fixing web, reset the counter reading.                                |       |  |
| WS1-INK                                   | If you have disposed of waste toner, reset the counter reading.                                | 1     |  |
| PRI-CLN                                   | primary charging wire auto cleaning counter (count retained by DC controller PCB)              | 1     |  |
|                                           | If you have replaced the primary charging wire, reset the counter reading.                     | 1     |  |
| DV-UNT-K                                  | for the developing unit, indicates the number of sheets that have passed.                      |       |  |
|                                           | (count retained by DC controller PCB)                                                          |       |  |
|                                           | - if you have replaced the developing unit (Bk), reset the counter reading.                    |       |  |
|                                           | - If you have replaced the DC controller PCB, enter the reading indicated before the           |       |  |
|                                           | Do not reset or change the reading of the counter unless the foregoing is true: otherwise, the |       |  |
|                                           | image density will likely be wrong, causing fogging or damage to the drum by carrier. If you   | 1     |  |
|                                           | inadvertently reset or changed the reading, replace the developing unit (Bk), and reset the    |       |  |
|                                           | reading once again.                                                                            |       |  |
|                                           | The machine's ATR control uses the patch image density measured at specific timing and         |       |  |
|                                           | target value to correct toner supply amounts. The target density on the other hand is also     |       |  |
|                                           | corrected for individual colors and is corrected for Bk based on the cumulative number of      |       |  |
|                                           | images that have been formed (monitored by the counter in question).                           |       |  |
| DV-CAR-Y/                                 | toner life Y/M/C (count retained by DC controller PCB)                                         |       |  |
| M/C                                       | YMC Toner Life                                                                                 |       |  |
|                                           | antorad                                                                                        | 1     |  |
|                                           | - if you have replaced the DC control PCB enter the reading indicated before the               | 1     |  |
|                                           | replacement.                                                                                   |       |  |
|                                           | Estimated life 500,000 prints                                                                  |       |  |
| DRM-                                      | Use it when shifting the photosensitive drum phase.                                            |       |  |
| PHAS                                      |                                                                                                |       |  |
|                                           | When the photosensitive drum is used without changing the home position in relation to the     |       |  |
|                                           | drum axis, uneven density at drum intervals or lines can occur in output images.               |       |  |
|                                           | number of prints. The machine does not shift the phase on its own, and requires the work of    |       |  |
|                                           | the service person                                                                             |       |  |
|                                           | The machine indicates a message to prompt the work on the User and Service Mode screens.       |       |  |
|                                           | Use this mode item to obtain an idea of how much the photosensitive drum has been used so      | 1     |  |
|                                           | that the work cycle may be predicted.                                                          |       |  |
|                                           | - When the service mode item used in shifting the drum phase is executed (i.e.,                |       |  |
|                                           | COPIER>FUNCTION>MISC-P>DR-P-ADJ), the counter reading will automatically be                    |       |  |
|                                           | reset.                                                                                         |       |  |
|                                           | - to change the timing at which the message is indicated (COPIER>FUNCTION>MISC-                |       |  |
|                                           | P>DR-P-ADJ, change the denominator of the setting. By default, the denominator is              |       |  |
|                                           | 200,000 images (Japan) or 100,000 images (outside Japan).                                      |       |  |

# The counter readings used in service mode are grouped into the following 5 types:

| Type 1            | Type 2            | Type 3            | Type 4          | Type 5          |
|-------------------|-------------------|-------------------|-----------------|-----------------|
| black-and-white   | black-and-white   | black-and-white   | black-and-white | black-and-white |
| S size:count by 1 | S size:count by 1 | S size:count by 1 | no count        | no count        |
| L size:count by 2 | L size:count by 2 | L size:count by 2 |                 |                 |
| full color        | full color        | full color        | full color      | full color      |
| S size:count by 4 | S size:count by 3 | S size:count by 1 | count by 1      | count by 1      |
| L size:count by 8 | L size:count by 6 | L size:count by 2 |                 |                 |
|                   | I                 | 1                 | 1               | 1               |

### <**PRDC-1**>

All the values of the items under COPIER>COUNTER>PRDC-1 are retained by the main controller PCB. T-16-160

| COPIER>COUNTER>PRDC-1 ( iR C6800/iR C5800 ) |                                                                                                    |       |  |
|---------------------------------------------|----------------------------------------------------------------------------------------------------|-------|--|
| Subheading                                  | Contents                                                                                                    | Level |  |
| PRM-GRID                                    | for the grid plate, indicates the number of times high voltage has gone on.<br>count type: type 1                                                         | 1     |  |
| PRM-WIRE                                    | for the primary charging wire, indicates the number of times high voltage has gone on.<br>count type: type 1                                              | 1     |  |
| PO-WIRE                                     | for the pre-transfer charging wire, indicates the number of times high voltage<br>has gone on.<br>count type: type 1                                      | 1     |  |
| PRM-CLN                                     | for the primary charging wire cleaner, indicates the number of times it has been<br>replaced.<br>count type: type 1                                       | 1     |  |
| PO-CLN                                      | for the pre-transfer charging wire cleaner, indicates the number of times it has<br>been replaced.<br>count type: type 1                                  | 1     |  |
| PRM-CLN2                                    | for the primary charging wire cleaner 2, indicates the number of times it has<br>been replaced.<br>count type: type 1                                     | 1     |  |
| PO-CLN2                                     | for the pre-transfer charging wire cleaner2, indicates the number of times it has<br>been replaced.<br>Estimated life: 500,000image<br>count type: type 1 | 1     |  |
| PO-UNIT                                     | for the post charging assembly, indicates the number of times it has gone on. count type: type 1                                                          | 1     |  |
| PRM-UNIT                                    | for the primary charging wire, indicates the number of times it has gone on.<br>count type: type 1                                                        | 1     |  |
| FIX-TH1                                     | for the fixing assembly main thermistor (TH1), indicates the number of times it has gone on in terms of the number of sheets involved. count type: type 3 | 1     |  |
| FX-TSW                                      | for the fixing assembly thermal switch (TP1), indicates the number of times it has gone on in terms of the number of sheets involved. count type: type 3  | 1     |  |
| FX-LW-TH                                    | for the contact thermistor, indicates the number of sheets that have passed. counter type: type 3                                                         | 1     |  |
| FX-EX-TH                                    | for the external heating roller thermistor, indicates the number of sheets that have passed.<br>count type: type 3                                        | 1     |  |
| FX-LW-TS                                    | for the contact thermal switch, indicates the number of sheets that have passed. counter type: type 3                                                     | 1     |  |
| FX-EX-TS                                    | for the external heating roller thermal switch, indicates the number of sheets that have passed.<br>count type: type 3                                    | 1     |  |
| OZ-FIL2                                     | for the ozone filter (FM2) fan, indicates the number of times it has gone on.<br>count type: type 1                                                       | 1     |  |
| TN-FIL2                                     | for the toner filter (FM2), indicates the number of times it has gone on.<br>count type: type 1                                                           | 1     |  |

### <DRBL-1>

The following is a list of service mode items whose data is retained by the DC controller PCB or the main controller PCB.

Main controller PCB

TRD-CLN/ TR-BLT/ TR-ROLL/ 2TR-TOLL/ TR-STC-H/ 1TR-STC/ ITB-SUPS/ 2TR-INRL/ CLN-BLD/ CL-SUPS/ CL-SCRP/ C3-PU-RL/ C3-SP-RL/ C3-FD-RL/ C4-PU-RL/ C4-SP-RL/ C4-FD-RL/ LD-PU-RL/ LD-SP-RL/ LD-FD-RL/ RD-PU-RL/ RD-SP-RL/ RD-FD-RL/ M-PU-RL/ M-SP-RL/ FX-IN-BS/ FX-WEB/ FX-EX-RL/ FX-RW-BS/ FX-EX-BS/ DLV-UCLW/ DLV-LCLW/ OZ-FIL5/ TN-FIL2/ TN-FIL5/ FX-SPACE/ ITB-SCRP

DC controller PCB DV-UNT-C/ DV-UNT-Y/ DV-UNT-M/ FX-UP-RL/ FX-LW-RL

If you are replacing the main controller PCB or the DC controller PCB, be sure to exeuct the following service mode item and keep the output stored away: COPIER>FUNCTION>MISC>P-PRINT.

| COPIER>COUNTER>DRBL-1 (iRC6800/iR C5800) |                                                                                                    |       |
|------------------------------------------|----------------------------------------------------------------------------------------------------|-------|
| Subheading                               | Contents                                                                                                    | Level |
| LSR-DRV                                  | not used                                                                                                    | 1     |
| LSR-MTR                                  | not used                                                                                                    | 1     |
| SCN-MTR                                  | not used                                                                                                    | 1     |
| TRD-CLN                                  | indicates the number of times the transfer drum cleaner has gone on in terms of the<br>number of sheets involved.<br>(count retained by controller PCB)<br>count type: type 3                                | 1     |
| TR-BLT                                   | for the intermediate transfer belt unit, indicates the number of sheets that have<br>passed.<br>(count retained by controller PCB)<br>count type: type 1                                                     | 1     |
| TR-ROLL                                  | for the secondary transfer outside roller, indicates the number of sheets that have<br>passed.<br>(count retained by controller PCB)<br>count type: type 1                                                   | 1     |
| 2TR-ROLL                                 | for the secondary transfer outsider roller, indicates the number of times high voltage<br>has gone on in terms of the number of sheets involved.<br>(count retained by controller PCB)<br>count type: type 3 | 1     |
| TR-STC-H                                 | indicates the number of times the secondary transfer static eliminator has gone on in<br>terms of the number of sheets involved.<br>(count retained by controller PCB)<br>count type: type 3                 | 1     |
| 1TR-STC                                  | indicates the number of times the primary transfer static eliminator has gone on in<br>terms of the number of sheets involved.<br>(count retained by controller PCB)<br>count type: type 1                   | 1     |
| ITB-SUPS                                 | for the ITB cleaner scoop-up sheet, indicates the number of sheets that have passed.<br>(count retained by controller PCB)<br>count type: type 3                                                             | 1     |
| 2TR-INRL                                 | for the secondary transfer inside roller, indicates the number of sheets that have<br>passed.<br>(count retained by controller PCB)<br>count type: type 3                                                    | 1     |
| PT-DRM                                   | indicates the number of times the photosensitive drum has rotated in terms of the<br>number of sheets involved.<br>(count retained by controller PCB)                                                        | 1     |
| DRM-MTR                                  | not used                                                                                                    | 1     |

| COPIER>COUNTER>DRBL-1 (iRC6800/iR C5800) |                                                                                                    |       |  |
|------------------------------------------|----------------------------------------------------------------------------------------------------|-------|--|
| Subheading                               | Contents                                                                                                    | Level |  |
| MAIN-<br>MTR                             | not used                                                                                                    | 1     |  |
| CLN-BLD                                  | for the cleaner scoop-up sheet, indicates the number of times it has been used in<br>terms of the number of sheets involved.<br>(count retained by controller PCB)<br>count type: type 1 | 1     |  |
| CL-SUPS                                  | for the cleaner scoop-up sheet, indicates the number of times it has been used in<br>terms of the number of sheets involved.<br>(count retained by controller PCB)<br>count type: type 1 | 1     |  |
| DV-UNT-C                                 | indicates the number of times the C developing assembly has rotated in terms of the<br>number of sheets involved.<br>(count retained by DC controller PCB)<br>count type: type 5         | 1     |  |
| DVG-CYL                                  | indicates the number of times the developing cylinder has rotated in terms of the<br>number of sheets involved.<br>(count retained by DC controller PCB)<br>count type: type 3           | 1     |  |
| DVG-<br>ROLL                             | indicates the number of tines the developing assembly roll has rotated in terms of the<br>number of sheets involved.<br>(count retained by DC controller PCB)<br>count type: type 3      | 1     |  |
| DV-UNT-Y                                 | indicates the number of times the Y developing assembly has rotated in terms of the<br>number of sheets involved.<br>(count retained by DC controller PCB)<br>count type: type 5         | 1     |  |
| DV-UNT-M                                 | indicates the number of times the M developing assembly has rotated in terms of the<br>number of sheets involved.<br>(count retained by DC controller PCB)<br>count type: type 5         | 1     |  |
| CL-SCRP                                  | for the edge scraper, indicates the number of sheets that have passed.<br>(count retained by controller PCB)<br>count type: type 1                                                       | 1     |  |
| C3-PU-RL                                 | for the cassette 3 pickup roller, indicates the number of sheets that have passed.<br>(count retained by controller PCB)<br>count type: type 3                                           | 1     |  |
| C3-SP-RL                                 | for the cassette 3 separation roller, indicates the number of sheets that have passed.<br>(count retained by controller PCB)<br>count type: type 3                                       | 1     |  |
| C3-FD-RL                                 | for the cassette 3 feed roller, indicates the number of sheets that have passed.<br>(count retained by controller PCB)<br>count type: type 3                                             | 1     |  |
| C4-PU-RL                                 | for the cassette 4 pickup roller, indicates the number of sheets that have passed.<br>(count retained by controller PCB)<br>count type: type 3                                           | 1     |  |
| C4-SP-RL                                 | for the cassette 4 separation roller, indicates the number of sheets that have passed.<br>(count retained by controller PCB)<br>count type: type 3                                       | 1     |  |
| C4-FD-RL                                 | of the cassette 4 feed roller, indicates the number of sheets that have passed.<br>(count retained by controller PCB)<br>count type: type 3                                              | 1     |  |
| LD-PU-RL                                 | for the left front deck pickup roller, indicates the number of sheets that have passed.<br>(count retained by controller PCB)<br>count type: type 4                                      | 1     |  |

| ubheading         Contents         Level           D-SP-RL<br>(count retained by controller PCB)<br>count type: type 4         1           D-FD-RL<br>(count retained by controller PCB)<br>count type: type 4         1           D-PU-RL<br>(count retained by controller PCB)<br>count type: type 4         1           D-PU-RL<br>(count retained by controller PCB)<br>count type: type 4         1           D-PU-RL<br>(count retained by controller PCB)<br>count type: type 4         1           D-PU-RL<br>(count retained by controller PCB)<br>count type: type 4         1           D-FD-RL<br>(count retained by controller PCB)<br>count type: type 4         1           D-FD-RL<br>(count retained by controller PCB)<br>count type: type 4         1           D-FD-RL<br>(count retained by controller PCB)<br>count type: type 4         1           D-FD-RL<br>(count retained by controller PCB)<br>count type: type 4         1           D-FD-RL<br>(count retained by controller PCB)<br>count type: type 3         1           TAT-PU-RL<br>(count retained by controller PCB)<br>count type: type 3         1           Count type: type 3         1           St-UP-RL<br>for the fix lower roller, indicates the number of sheets that have passed.<br>(count retained by Controller PCB)<br>count type: type 3         1           Count type: type 3         1         1           St-UP-RL<br>for the fixing web, indicates the number of sheets that have passed.<br>(count retained by Controller PCB)<br>count type: type 3         1 </th <th></th> <th>COPIER&gt;COUNTER&gt;DRBL-1 (iRC6800/iR C5800)</th> <th></th>                                                                                                    |                            | COPIER>COUNTER>DRBL-1 (iRC6800/iR C5800)                                               |       |
|----------------------------------------------------------------------------------------------------|----------------------------|----------------------------------------------------------------------------------------|-------|
| D-SP-RL         for the left front deck separation roller, indicates the number of sheets that have passed.         1           (count retained by controller PCB)         1           count type: type 4         1           D-FD-RL         for the left front deck feed roller, indicates the number of sheets that have passed.         1           (count retained by controller PCB)         1           count type: type 4         1           D-FD-RL         for the right front deck separation roller, indicates the number of sheets that have passed.         1           (count retained by controller PCB)         1         1           count type: type 4         1         1           D-FD-RL         for the right front deck separation roller, indicates the number of sheets that have passed.         1           (count retained by controller PCB)         1         1           count type: type 4         1         1           D-FD-RL         for the right front deck feed roller, indicates the number of sheets that have passed.         1           (count retained by controller PCB)         1         1         1           count treatined by controller PCB)         1         1         1           (count retained by controller PCB)         1         1         1           (count retained by controller PCB)         1 <th>Subheading</th> <th>Contents</th> <th>Level</th>                                                                                                    | Subheading                 | Contents                                                                               | Level |
| passed.<br>(count treatined by controller PCB)<br>count type: type 4       1         D-FD-RL<br>(count retained by controller PCB)<br>count type: type 4       1         D-FD-RL<br>(count retained by controller PCB)<br>count type: type 4       1         D-FD-RL<br>(count retained by controller PCB)<br>count type: type 4       1         D-FD-RL<br>(count retained by controller PCB)<br>count type: type 4       1         D-FD-RL<br>(count retained by controller PCB)<br>count type: type 4       1         D-FD-RL<br>(count retained by controller PCB)<br>count type: type 4       1         D-FD-RL<br>(count retained by controller PCB)<br>count type: type 4       1         D-FD-RL<br>(count retained by controller PCB)<br>count type: type 3       1         D-FD-RL<br>(count retained by controller PCB)<br>count type: type 3       1         Count type: type 3       1         T-SP-RL<br>(count retained by controller PCB)<br>count type: type 3       1         Count type: type 3       1         X-UP-RL<br>(count retained by controller PCB)<br>count type: type 3       1         X-UP-RL<br>(count retained by Controller PCB)<br>count type: type 3       1         X-UP-RL<br>(count retained by Controller PCB)<br>count retained by Controller PCB)       1         count retained by Controller PCB)<br>count retained by Controller PCB)       1         count retained by Controller PCB)<br>count retained by Controller PCB)       1         count retained by Controller PCB)<br>count                                                                                                    | LD-SP-RL                   | for the left front deck separation roller, indicates the number of sheets that have    |       |
| Image: count type: type 4         1           D-FD-RL         for the left front deck feed roller, indicates the number of sheets that have passed.<br>(count type: type 4         1           D-FU-RL         for the right front deck pickup roller, indicates the number of sheets that have<br>passed.<br>(count retained by controller PCB)<br>count type: type 4         1           D-FU-RL         for the right front deck separation roller, indicates the number of sheets that have<br>passed.<br>(count retained by controller PCB)<br>count type: type 4         1           D-FU-RL         for the right front deck separation roller, indicates the number of sheets that have passed.<br>(count retained by controller PCB)<br>count type: type 4         1           D-FD-RL         for the right front deck ped roller, indicates the number of sheets that have passed.<br>(count retained by controller PCB)<br>count type: type 3         1           count type: type 3         1         1           Count type: type 3         1         1           count type: type 3         1         1           count type: type 3         1         1           Count type: type 3         1         1           count type: type 3         1         1           count type: type 3         1         1         1           count type: type 3         1         1         1           count type: type 3         1         1         1 </th <th></th> <td>passed.</td> <td></td>                                                                                                    |                            | passed.                                                                                |       |
| count type: type 4         1           DrFD-RL         for the left front deck feed roller, indicates the number of sheets that have passed.<br>(count type: type 4         1           Dr-PU-RL         for the right front deck pickup roller, indicates the number of sheets that have passed.<br>(count type: type 4         1           Dr-SP-RL         for the right front deck separation roller, indicates the number of sheets that have passed.<br>(count type: type 4         1           Dr-SP-RL         for the right front deck feed roller, indicates the number of sheets that have passed.<br>(count retained by controller PCB)<br>count type: type 4         1           Dr-FD-RL         for the number of sheets that have passed.<br>(count retained by controller PCB)         1           count type: type 4         1         1           I-PU-RL         for the manual feed pickup roller, indicates the number of sheets that have passed.<br>(count retained by controller PCB)         1           count type: type 3         1         1         1           S-UP-RL         for the fixing upper roller, indicates the number of sheets that have passed.<br>(count retained by Controller PCB)         1           count type: type 3         1         1         1           To the fixing upper roller, indicates the number of sheets that have passed.<br>(count retained by Controller PCB)         1           count type: type 3         1         1         1           To the fix                                                                                                    |                            | (count retained by controller PCB)                                                     | 1     |
| D-FD-RL<br>(count retained by controller PCB)<br>count type: type 4       1         D-PU-RL<br>(count retained by controller PCB)<br>count type: type 4       1         D-SP-RL<br>(count retained by controller PCB)<br>count type: type 4       1         D-FD-RL<br>(count retained by controller PCB)<br>count type: type 4       1         D-FD-RL<br>(count retained by controller PCB)<br>count type: type 4       1         D-FD-RL<br>(count retained by controller PCB)<br>count retained by controller PCB)<br>count type: type 4       1         D-FD-RL<br>(count retained by controller PCB)<br>count retained by controller PCB)<br>count type: type 4       1         I-PU-RL<br>(count retained by controller PCB)<br>count type: type 3       1         I-PU-RL<br>(count retained by controller PCB)<br>count type: type 3       1         for the manual feed first proller, indicates the number of sheets that have passed.<br>(count retained by controller PCB)<br>count type: type 3       1         count type: type 3       1       1         X-UP-RL<br>(count retained by Controller PCB)<br>count type: type 3       1         count type: type 3       1       1         X-UP-RL<br>(count retained by Controller PCB)<br>count type: type 3       1       1         count type: type 3       1       1       1         X-UP-RL<br>(count type: type 3       1       1       1         X-UW-RL<br>(count type: type 3       1       1       1                                                                                                    |                            | count type: type 4                                                                     |       |
| (count retained by controller PCB)       1         (count retained by controller PCB)       1         (count retained by controller PCB)       1         (count type: type 4       1         (D-PU-RL)       for the right front deck spearation roller, indicates the number of sheets that have passed.       1         (count retained by controller PCB)       1         (count retained by controller PCB)       1         (count retained by controller PCB)       1         (count retained by controller PCB)       1         (count retained by controller PCB)       1         (count type: type 4       1         1-PU-RL       for the manual feed tray separation roller, indicates the number of sheets that have passed.         (count retained by controller PCB)       1         (count type: type 3       1         1-SP-RL       for the manual feed tray separation roller, indicates the number of sheets that have passed.         (count type: type 3       1         x-UP-RL       for the fixing upper roller, indicates the number of sheets that have passed.         (count type: type 3       1         x-UP-RL       for the fixing upper roller, indicates the number of sheets that have passed.         (count type: type 3       1         x-UP-RL       for the fixing beat insulating bush, indicates the nu                                                                                                    | LD-FD-RL                   | for the left front deck feed roller, indicates the number of sheets that have passed.  |       |
| count type: type 4         1           ID-PU-RL<br>(count retained by controller PCB)<br>count type: type 4         1           ID-SP-RL<br>(count retained by controller PCB)<br>count type: type 4         1           ID-SP-RL<br>(count retained by controller PCB)<br>count type: type 4         1           ID-SP-RL<br>(count retained by controller PCB)<br>count type: type 4         1           ID-FD-RL<br>(count retained by controller PCB)<br>count type: type 4         1           IPU-RL<br>(count retained by controller PCB)<br>count type: type 4         1           I-FU-RL<br>(count retained by controller PCB)<br>count type: type 3         1           I-FU-RL<br>(count retained by controller PCB)<br>count type: type 3         1           I-SP-RL<br>(count retained by controller PCB)<br>count type: type 3         1           I-SP-RL<br>(count retained by Controller PCB)<br>count type: type 3         1           I-SP-RL<br>(count retained by Controller PCB)<br>count type: type 3         1           X-UP-RL<br>(count retained by Controller PCB)<br>count type: type 3         1           I-SP-RL<br>(count retained by Controller PCB)<br>count type: type 3         1           X-UW-RL<br>(count retained by Controller PCB)<br>count type: type 3         1           I-SP-RL<br>(count retained by controller PCB)<br>count type: type 3         1           I-SP-RL<br>(count retained by controller PCB)<br>count type: type 3         1           I-SP-RL<br>(count retained by controller PCB)<br>count type: type 3                                                                                                    |                            | (count retained by controller PCB)                                                     | 1     |
| D-PU-RL       for the right front deck pickup roller, indicates the number of sheets that have passed. (count type: type 4       1         D-SP-RL       for the right front deck separation roller, indicates the number of sheets that have passed. (count retained by controller PCB) count type: type 4       1         D-FD-RL       for the right front deck feed roller, indicates the number of sheets that have passed. (count retained by controller PCB) count type: type 4       1         D-FD-RL       for the right front deck feed roller, indicates the number of sheets that have passed. (count retained by controller PCB) count type: type 3       1         I-FU-RL       for the manual feed tray separation roller, indicates the number of sheets that have passed. (count retained by controller PCB) count type: type 3       1         I-SP-RL       for the fixing upper roller, indicates the number of sheets that have passed. (count retained by Controller PCB) count type: type 3       1         X-UP-RL       for the fixing upper roller, indicates the number of sheets that have passed. (count retained by DC controller PCB) count type: type 2       1         X-LW-RL       for the fixing heat insulating bush, indicates the number of sheets that have passed. (count retained by DC controller PCB) count type: type 3       1         X-IW-RB       for the fixing web, indicates the number of times it has been taken up. (count retained by CONTOller PCB) count type: type 3       1         X-IW-RB       for the fixing web, indicates the number of sheets that have passed. (count retained by controller PCB) co                                                                                                    |                            | count type: type 4                                                                     |       |
| passed.       1         count retained by controller PCB)       1         count type: type 4       1         D-SP-RL       for the right front deck separation roller, indicates the number of sheets that have passed.       1         (count type: type 4       1         D-FD-RL       for the right front deck feed roller, indicates the number of sheets that have passed.       1         (count type: type 4       1       1         I-PU-RL       for the manual feed pickup roller, indicates the number of sheets that have passed.       1         (count type: type 3       1       1         I-PU-RL       for the manual feed tray separation roller, indicates the number of sheets that have passed.       1         (count type: type 3       1       1       1         I-SP-RL       for the fixing upper roller, indicates the number of sheets that have passed.       1         (count type: type 3       1       1       1         X-UP-RL       for the fixing upper roller, indicates the number of sheets that have passed.       1       1         (count type: type 3       1       1       1       1         X-UP-RL       for the fixing web, indicates the number of sheets that have passed.       1       1       1         (count type: type 3       1       1       1<                                                                                                    | RD-PU-RL                   | for the right front deck pickup roller, indicates the number of sheets that have       |       |
| icount retained by controller PCB)       1         count type: type 4       1         iD-SP-RL       for the right front deck separation roller, indicates the number of sheets that have passed.       1         count type: type 4       1         iD-FD-RL       for the right front deck feed roller, indicates the number of sheets that have passed.       1         (count retained by controller PCB)       1       1         count type: type 4       1       1         I-PU-RL       for the manual feed pickup roller, indicates the number of sheets that have passed.       1         (count retained by controller PCB)       1       1         count type: type 3       1       1         I-PU-RL       for the manual feed rickup roller, indicates the number of sheets that have passed.       1         (count retained by controller PCB)       1       1         count type: type 3       1       1         X-UP-RL       for the fixing upper roller, indicates the number of sheets that have passed.       1         (count retained by C controller PCB)       1       1         count type: type 3       1       1         X-UP-RL       for the fixing heat insulating bush, indicates the number of sheets that have passed.       1         (count retained by C controller PCB)       1                                                                                                    | _                          | passed.                                                                                |       |
| count type: type 4         1           D-SP-RL         for the right front deck separation roller, indicates the number of sheets that have passed. (count type: type 4         1           D-FD-RL         for the right front deck feed roller, indicates the number of sheets that have passed. (count retained by controller PCB) count type: type 4         1           I-PU-RL         for the manual feed pickup roller, indicates the number of sheets that have passed. (count retained by controller PCB) count type: type 3         1           I-SP-RL         for the manual feed tray separation roller, indicates the number of sheets that have passed. (count type: type 3         1           Count type: type 3         1         1           X-UP-RL         for the fixing upper roller, indicates the number of sheets that have passed. (count retained by Controller PCB) count type: type 3         1           X-UP-RL         for the fixing upper roller, indicates the number of sheets that have passed. (count retained by Controller PCB) count type: type 3         1           X-IW-RL         for the fixing heat insulating bush, indicates the number of sheets that have passed. (count retained by Controller PCB) count type: type 3         1           X-IW-RL         for the fixing heat insulating bush, indicates the number of sheets that have passed. (count retained by Controller PCB) count type: type 3         1           X-IW-RS         for the fixing web, indicates the number of sheets that have passed. (count retained by controller PCB) count type: type 3         1<                                                                                                    |                            | (count retained by controller PCB)                                                     | 1     |
| D-SP-RL       for the right front deck separation roller, indicates the number of sheets that have passed. (count retained by controller PCB) count type: type 4       1         D-FD-RL       for the right front deck feed roller, indicates the number of sheets that have passed. (count retained by controller PCB) count type: type 4       1         I-PU-RL       for the manual feed pickup roller, indicates the number of sheets that have passed. (count retained by controller PCB) count type: type 3       1         I-SP-RL       for the manual feed tray separation roller, indicates the number of sheets that have passed. (count retained by controller PCB) count type: type 3       1         X-UP-RL       for the fixing upper roller, indicates the number of sheets that have passed. (count retained by CC controller PCB) count type: type 3       1         X-UW-RL       for the fix lower roller, indicates the number of sheets that have passed. (count retained by CC controller PCB) count type: type 3       1         X-IW-RL       for the fixing mean insulating bush, indicates the number of sheets that have passed. (count retained by CO controller PCB) count type: type 3       1         X-IW-BS       for the fixing web, indicates the number of times it has been taken up. (count retained by controller PCB) count type: type 3       1         X-IW-BS       for the fixing web, indicates the number of sheets that have passed. (count retained by controller PCB) count type: type 3       1         X-IW-BS       for the external heating roller, indicates the number of sheets that have passed. (count retai                                                                                                    |                            | count type: type 4                                                                     |       |
| passed.       1         (count retained by controller PCB)       1         (count retained by controller PCB)       1         (count retained by controller PCB)       1         (count retained by controller PCB)       1         (count type: type 4       1 <b>I-PU-RL</b> for the manual feed pickup roller, indicates the number of sheets that have passed.       1         (count retained by controller PCB)       1       1         (count retained by controller PCB)       1       1         (count retained by controller PCB)       1       1         (count retained by controller PCB)       1       1         (count retained by Controller PCB)       1       1         (count retained by DC controller PCB)       1       1         (count type: type 3       1       1       1         X-UP-RL       for the fixing neat insulating bush, indicates the number of sheets that have passed.       1       1         (count retained by DC controller PCB)       1       1       1         (count retained by Controller PCB)       1       1       1         (count retained by controller PCB)       1       1       1         (count retained by controller PCB)       1       1       1       1 <th>RD-SP-RL</th> <td>for the right front deck separation roller, indicates the number of sheets that have</td> <td></td>                                                                                                    | RD-SP-RL                   | for the right front deck separation roller, indicates the number of sheets that have   |       |
| icount retained by controller PCB)       1         count type: type 4       1         D-FD-RL       for the right front deck feed roller, indicates the number of sheets that have passed.       1         (count retained by controller PCB)       1         count type: type 3       1         I-PU-RL       for the manual feed tray separation roller, indicates the number of sheets that have passed.       1         (count retained by controller PCB)       1       1         count type: type 3       1       1         X-UP-RL       for the fixing upper roller, indicates the number of sheets that have passed.       1         (count retained by Controller PCB)       1       1         count type: type 3       1       1         X-UP-RL       for the fixing upper roller, indicates the number of sheets that have passed.       1         (count retained by DC controller PCB)       1       1         count type: type 3       1       1         X-IN-BS       for the fixing heat insulating bush, indicates the number of sheets that have passed.       1         (count retained by controller PCB)       1       1         count type: type 3       1       1         X-IN-BS       for the fixing web, indicates the number of times it has been taken up.       1         (c                                                                                                    |                            | passed.                                                                                |       |
| count type: type 4       1         DP-FD-RL       for the right front deck feed roller, indicates the number of sheets that have passed.       1         (count retained by controller PCB)       1         count type: type 4       1         I-PU-RL       for the manual feed pickup roller, indicates the number of sheets that have passed.       1         (count retained by controller PCB)       1         count type: type 3       1         I-SP-RL       for the fixing upper roller, indicates the number of sheets that have passed.       1         (count retained by controller PCB)       1       1         count type: type 3       1       1         X-UP-RL       for the fixing upper roller, indicates the number of sheets that have passed.       1         (count retained by C controller PCB)       1       1         count type: type 3       1       1         X-IW-RL       for the fixing heat insulating bush, indicates the number of sheets that have passed.       1         (count retained by controller PCB)       1       1         count type: type 3       1       1         X-IW-BS       for the fixing web, indicates the number of times it has been taken up.       1         (count retained by controller PCB)       1       1         count type: type 3                                                                                                    |                            | (count retained by controller PCB)                                                     | 1     |
| D-FD-RL       for the right front deck feed roller, indicates the number of sheets that have passed.<br>(count retained by controller PCB)<br>count type: type 4       1         I-PU-RL       for the manual feed pickup roller, indicates the number of sheets that have passed.<br>(count retained by controller PCB)<br>count type: type 3       1         I-SP-RL       for the manual feed tray separation roller, indicates the number of sheets that have<br>passed.<br>(count retained by controller PCB)<br>count type: type 3       1         X-UP-RL       for the fixing upper roller, indicates the number of sheets that have passed.<br>(count retained by CC controller PCB)<br>count type: type 2       1         X-LW-RL       for the fix lower roller, indicates the number of sheets that have passed.<br>(count retained by DC controller PCB)<br>count type: type 3       1         X-IN-BS       for the fixing heat insulating bush, indicates the number of sheets that have passed.<br>(count retained by Controller PCB)<br>count type: type 3       1         X-WEB       for the fixing web, indicates the number of times it has been taken up.<br>(count retained by controller PCB)<br>count type: type 3       1         X-WEB       for the rixing roller, indicates the number of sheets that have passed.<br>(count retained by controller PCB)<br>count type: type 3       1         X-EX-RL       for the resource roller heat insulating bush, indicates the number of sheets that have passed.<br>(count retained by controller PCB)<br>count type: type 3       1         X-LW-BS       for the pressure roller heat insulating bush, indicates the number of sheets that have<br>passed.<br>(                                                                                                    |                            | count type: type 4                                                                     |       |
| Image: Instrument of the instrument of the instrument of particular instrument of the instrument of the ins | RD-FD-RL                   | for the right front deck feed roller, indicates the number of sheets that have passed. |       |
| count type: type 4       Image: type 4         I-PU-RL       for the manual feed pickup roller, indicates the number of sheets that have passed.       1         (count retained by controller PCB)       1         count type: type 3       1         I-SP-RL       for the manual feed tray separation roller, indicates the number of sheets that have passed.       1         (count retained by controller PCB)       1         count type: type 3       1         X-UP-RL       for the fixing upper roller, indicates the number of sheets that have passed.       1         (count retained by DC controller PCB)       1       1         count type: type 2       1       1         X-UP-RL       for the fix lower roller, indicates the number of sheets that have passed.       1         (count retained by DC controller PCB)       1       1         count type: type 3       1       1         X-IN-BS       for the fixing heat insulating bush, indicates the number of sheets that have passed.       1         (count retained by controller PCB)       1       1       1         count type: type 3       1       1       1       1         Count type: type 3       1       1       1       1         count type: type 3       1       1       1       1<                                                                                                    |                            | (count retained by controller PCB)                                                     | 1     |
| <b>1-PU-RL</b> for the manual feed pickup roller, indicates the number of sheets that have passed.<br>(count retained by controller PCB)       1 <b>1-SP-RL</b> for the manual feed tray separation roller, indicates the number of sheets that have passed.<br>(count retained by controller PCB)       1 <b>count type</b> : type 3       1 <b>X-UP-RL</b> for the fixing upper roller, indicates the number of sheets that have passed.<br>(count retained by DC controller PCB)       1 <b>count type</b> : type 3       1 <b>X-UP-RL</b> for the fix lower roller, indicates the number of sheets that have passed.<br>(count retained by DC controller PCB)       1 <b>count type</b> : type 3       1       1 <b>X-IW-RL</b> for the fixing heat insulating bush, indicates the number of sheets that have passed.<br>(count retained by Controller PCB)       1         count type: type 3       1       1       1 <b>X-IW-BS</b> for the fixing web, indicates the number of times it has been taken up.<br>(count retained by controller PCB)       1         count type: type 3       1       1       1 <b>X-IW-BS</b> for the external heating roller, indicates the number of sheets that have passed.<br>(count retained by controller PCB)       1         count type: type 3       1       1       1 <b>X-EX-RL</b> for the external heating roller, indicates the number of sheets that have passed.<br>(count ret                                                                                                    |                            | count type: type 4                                                                     |       |
| Count retained by controller PCB)       1         count type: type 3       1 <b>I-SP-RL</b> for the manual feed tray separation roller, indicates the number of sheets that have passed.       1         (count retained by controller PCB)       1         count type; type 3       1 <b>X-UP-RL</b> for the fixing upper roller, indicates the number of sheets that have passed.       1         (count retained by DC controller PCB)       1         count type: type 2       1 <b>X-UW-RL</b> for the fix lower roller, indicates the number of sheets that have passed.       1         (count retained by DC controller PCB)       1       1         count type: type 3       1       1 <b>X-IW-RL</b> for the fix lower roller, indicates the number of sheets that have passed.       1         (count retained by controller PCB)       1       1         count type: type 3       1       1 <b>X-IW-BS</b> for the fixing web, indicates the number of times it has been taken up.       1         (count retained by controller PCB)       1       1         count type: type 3       1       1       1         Clear in COPIER>COUNTER>MISC>FIX-WEB and       1       1         Count retained by controller PCB)       1       1                                                                                                    | M-PU-RL                    | for the manual feed pickup roller, indicates the number of sheets that have passed.    |       |
| count type: type 3       1         I-SP-RL       for the manual feed tray separation roller, indicates the number of sheets that have passed.<br>(count retained by controller PCB)       1         count type; type 3       1         X-UP-RL       for the fixing upper roller, indicates the number of sheets that have passed.<br>(count retained by DC controller PCB)       1         count type: type 2       2         X-LW-RL       for the fix lower roller, indicates the number of sheets that have passed.<br>(count retained by DC controller PCB)       1         count type: type 3       for the fixing heat insulating bush, indicates the number of sheets that have passed.<br>(count retained by controller PCB)       1         count type: type 3       for the fixing web, indicates the number of times it has been taken up.<br>(count retained by controller PCB)       1         count type: type 3       1       1       1         X-WEB       for the fixing web, indicates the number of times it has been taken up.<br>(count retained by controller PCB)       1         count type: type 3       1       1       1         X-EX-RL       for the external heating roller, indicates the number of sheets that have passed.<br>(count retained by controller PCB)       1         count type: type 3       1       1       1         X-LW-BS       for the external heating roller pCB)       1       1         count type: type 3                                                                                                    |                            | (count retained by controller PCB)                                                     | 1     |
| T-SP-RL       for the manual feed tray separation roller, indicates the number of sheets that have passed.       1         (count retained by controller PCB)       1         x-UP-RL       for the fixing upper roller, indicates the number of sheets that have passed.       1         (count retained by DC controller PCB)       1         count type: type 3       1         X-UP-RL       for the fix lower roller, indicates the number of sheets that have passed.       1         (count retained by DC controller PCB)       1         count type: type 3       1         X-IN-BS       for the fixing heat insulating bush, indicates the number of sheets that have passed.       1         (count retained by controller PCB)       1       1         count type: type 3       1       1         X-IN-BS       for the fixing heat insulating bush, indicates the number of sheets that have passed.       1         (count retained by controller PCB)       1       1         count type: type 3       1       1         X-IN-BS       for the fixing web, indicates the number of times it has been taken up.       1         (count retained by controller PCB)       1       1         count type: type 3       1       1       1         X-EX-RL       for the external heating roller, indicates the number of sheets tha                                                                                                    |                            | count type: type 3                                                                     | -     |
| Image: Section of the section of section of section of the section of the sectin the section of the sectin of the section of  | M-SP-RL                    | for the manual feed tray separation roller indicates the number of sheets that have    |       |
| Image: Problem in the second system in the second system in the system in the system is the system is the system isystem is the system isystem is the system is the system is the sys |                            | nassed                                                                                 |       |
| Count type; type 3         X-UP-RL       for the fixing upper roller, indicates the number of sheets that have passed.<br>(count retained by DC controller PCB)       1         count type: type 2       1         X-LW-RL       for the fix lower roller, indicates the number of sheets that have passed.<br>(count retained by DC controller PCB)       1         count type: type 3       1         X-IN-BS       for the fixing heat insulating bush, indicates the number of sheets that have passed.<br>(count retained by controller PCB)       1         count type: type 3       1       1         X-WEB       for the fixing web, indicates the number of times it has been taken up.<br>(count retained by controller PCB)       1         count type: type 3       1       1       1         X-WEB       for the fixing web, indicates the number of times it has been taken up.<br>(count retained by controller PCB)       1         count type: type 3       1       1       1         X-EX-RL       for the external heating roller, indicates the number of sheets that have passed.<br>(count retained by controller PCB)       1         count type: type 3       1       1       1         X-LW-BS       for the eternal heating roller PCB)       1       1         count type: type 3       1       1       1         X-LW-BS       for the eternal heating roller bush, indicates t                                                                                                    |                            | (count retained by controller PCB)                                                     | 1     |
| X-UP-RL       For the fixing upper roller, indicates the number of sheets that have passed.       1         (count retained by DC controller PCB)       1         count type: type 2       1         X-LW-RL       for the fix lower roller, indicates the number of sheets that have passed.       1         (count retained by DC controller PCB)       1         count type: type 3       1         X-IN-BS       for the fixing heat insulating bush, indicates the number of sheets that have passed.       1         (count retained by controller PCB)       1       1         count type: type 3       1       1         X-WEB       for the fixing web, indicates the number of times it has been taken up.       1         (count retained by controller PCB)       1       1         count type: type 3       1       1         X-WEB       for the fixing web, indicates the number of times it has been taken up.       1         (count retained by controller PCB)       1       1         count type: type 3       1       1       1         X-EX-RL       for the external heating roller, indicates the number of sheets that have passed.       1       1         (count retained by controller PCB)       1       1       1         count type: type 3       1       1                                                                                                    |                            | count type: type 3                                                                     |       |
| A CY ND       In the limits appendix, indicates the number of sheets that have passed.       1         (count retained by DC controller PCB)       1         count type: type 3       1         X-IN-BS       for the fix lower roller, indicates the number of sheets that have passed.       1         (count retained by DC controller PCB)       1         count type: type 3       1         X-IN-BS       for the fixing heat insulating bush, indicates the number of sheets that have passed.       1         (count retained by controller PCB)       1       1         count type: type 3       1       1         X-WEB       for the fixing web, indicates the number of times it has been taken up.       1         (count retained by controller PCB)       1       1         count type: type 3       1       1         X-WEB       for the fixing web, indicates the number of times it has been taken up.       1         (count retained by controller PCB)       1       1         count type: type 3       1       1       1         X-EX-RL       for the external heating roller, indicates the number of sheets that have passed.       1         (count retained by controller PCB)       1       1       1         count type: type 3       1       1       1       1 <th>FX-UP-RL</th> <td>for the fixing upper roller indicates the number of sheets that have passed</td> <td></td>                                                                                                    | FX-UP-RL                   | for the fixing upper roller indicates the number of sheets that have passed            |       |
| Image: Type 1       1         Count type: type 2       1         X-LW-RL       for the fix lower roller, indicates the number of sheets that have passed.<br>(count retained by DC controller PCB)       1         count type: type 3       1         X-IN-BS       for the fixing heat insulating bush, indicates the number of sheets that have passed.<br>(count retained by controller PCB)       1         count type: type 3       1         X-WEB       for the fixing web, indicates the number of times it has been taken up.<br>(count retained by controller PCB)       1         count type: type 3       1       1         X-WEB       for the fixing web, indicates the number of times it has been taken up.<br>(count retained by controller PCB)       1         count type: type 3       1       1       1         X-EX-RL       for the external heating roller, indicates the number of sheets that have passed.<br>(count retained by controller PCB)       1         count type: type 2       1       1       1         X-LW-BS       for the pressure roller heat insulating bush, indicates the number of sheets that have passed.<br>(count retained by controller PCB)       1         count type: type 3       1       1       1         X-LW-BS       for the eternal heating roller bush, indicates the number of sheets that have passed.<br>(count retained by controller PCB)       1         count type:                                                                                                    | 1 <u>X-01</u> -KL          | (count retained by DC controller PCB)                                                  | 1     |
| X-LW-RLfor the fix lower roller, indicates the number of sheets that have passed.<br>(count retained by DC controller PCB)<br>count type: type 31X-IN-BSfor the fixing heat insulating bush, indicates the number of sheets that have passed.<br>(count retained by controller PCB)<br>count type: type 31X-WEBfor the fixing web, indicates the number of times it has been taken up.<br>(count retained by controller PCB)<br>count type: type 31X-WEBfor the fixing web, indicates the number of times it has been taken up.<br>(count retained by controller PCB)<br>count type: type 31X-EX-RLfor the external heating roller, indicates the number of sheets that have passed.<br>(count retained by controller PCB)<br>count type: type 21X-LW-BSfor the pressure roller heat insulating bush, indicates the number of sheets that have<br>passed.<br>(count retained by controller PCB)<br>count type: type 31X-LW-BSfor the eternal heating roller PCB)<br>count type: type 31X-EX-RLfor the eternal heating roller bush, indicates the number of sheets that have<br>passed.<br>(count retained by controller PCB)<br>count type: type 31X-EX-BSfor the eternal heating roller bush, indicates the number of sheets that have passed.<br>(count retained by controller PCB)<br>count type: type 31UV-<br>(CLWfor the delivery upper separation claw, indicates the number of sheets that have<br>passed.<br>(count retained by controller PCB)<br>count type: type 31UV-<br>(CLWfor the delivery upper separation claw, indicates the number of sheets that have<br>passed.<br>(count retained by controller PCB)<br>count type: type 31                                                                                                    |                            | count type: type 2                                                                     | 1     |
| A. D.V. R.D.       For the first protect of birds of birds of           | FX-LW-RL                   | for the fix lower roller indicates the number of sheets that have passed               |       |
| X-IN-BS       for the fixing heat insulating bush, indicates the number of sheets that have passed.       1         (count retained by controller PCB)       1         count type: type 3       1         X-WEB       for the fixing web, indicates the number of times it has been taken up.       1         (count retained by controller PCB)       1         count type: type 3       1         X-WEB       for the fixing web, indicates the number of times it has been taken up.       1         (count retained by controller PCB)       1       1         count type: type 3       1       1         X-EX-RL       for the external heating roller, indicates the number of sheets that have passed.       1         (count retained by controller PCB)       1       1         count type: type 2       1       1         X-LW-BS       for the pressure roller heat insulating bush, indicates the number of sheets that have passed.       1         (count retained by controller PCB)       1       1         count type: type 3       1       1         X-EX-BS       for the eternal heating roller bush, indicates the number of sheets that have passed.       1         (count retained by controller PCB)       1       1         count type: type 3       1       1         V-V-                                                                                                    | 12X-12 \\ - KL             | (count retained by DC controller PCB)                                                  | 1     |
| X-IN-BSfor the fixing heat insulating bush, indicates the number of sheets that have passed.<br>(count retained by controller PCB)<br>count type: type 31X-WEBfor the fixing web, indicates the number of times it has been taken up.<br>(count retained by controller PCB)<br>count type: type 31X-WEBfor the fixing web, indicates the number of times it has been taken up.<br>(count retained by controller PCB)<br>count type: type 31X-WEBfor the fixing web, indicates the number of times it has been taken up.<br>(count retained by controller PCB)<br>count type: type 31X-EX-RLfor the external heating roller, indicates the number of sheets that have passed.<br>(count retained by controller PCB)<br>count type: type 21X-LW-BSfor the pressure roller heat insulating bush, indicates the number of sheets that have<br>passed.<br>(count retained by controller PCB)<br>count type: type 31X-EX-BSfor the eternal heating roller bush, indicates the number of sheets that have passed.<br>(count retained by controller PCB)<br>count type: type 31V-V-<br>ICLWfor the delivery upper separation claw, indicates the number of sheets that have<br>passed.<br>(count retained by controller PCB)1UV-<br>ISCLfor the delivery upper separation claw, indicates the number of sheets that have<br>passed.<br>(count retained by controller PCB)1IDLY-<br>ISCLfor the delivery upper separation claw, indicates the number of sheets that have<br>passed.<br>(count retained by controlled PCB)1                                                                                                    |                            | count type: type 3                                                                     | 1     |
| X + Y + Do       for the fining field insufating bash, indicates the number of sheets that have passed.       1         (count retained by controller PCB)       1         count type: type 3       1         X-WEB       for the fixing web, indicates the number of times it has been taken up.       1         (count retained by controller PCB)       1       1         count type: type 3       1       1         X-EX-RL       for the external heating roller, indicates the number of sheets that have passed.       1         (count retained by controller PCB)       1       1         count type: type 2       1       1         X-LW-BS       for the pressure roller heat insulating bush, indicates the number of sheets that have passed.       1         (count retained by controller PCB)       1       1         count type: type 3       1       1         X-EX-BS       for the eternal heating roller bush, indicates the number of sheets that have passed.       1         (count retained by controller PCB)       1       1         count type: type 3       1       1         X-EX-BS       for the eternal heating roller bush, indicates the number of sheets that have passed.       1         (count retained by controller PCB)       1       1         count type: type 3       1                                                                                                    | FX-IN-BS                   | for the fixing heat insulating bush indicates the number of sheets that have passed    |       |
| Image: construction of the first of the first of the | <b>I X</b> - <b>H (-D)</b> | (count retained by controller PCB)                                                     | 1     |
| X-WEBfor the fixing web, indicates the number of times it has been taken up.<br>(count retained by controller PCB)<br>count type: type 311Clear in COPIER>COUNTER>MISC>FIX-WEB and<br>COPIER>COUNTER>DRBL-1>FX-WEB, when webs are exchanged1X-EX-RLfor the external heating roller, indicates the number of sheets that have passed.<br>(count retained by controller PCB)<br>count type: type 21X-LW-BSfor the pressure roller heat insulating bush, indicates the number of sheets that have<br>passed.<br>(count retained by controller PCB)<br>count type: type 31X-EX-BSfor the eternal heating roller bush, indicates the number of sheets that have passed.<br>(count retained by controller PCB)<br>count type: type 31X-EX-BSfor the eternal heating roller bush, indicates the number of sheets that have passed.<br>(count retained by controller PCB)<br>count type: type 31X-EX-BSfor the delivery upper separation claw, indicates the number of sheets that have<br>passed.<br>(count retained by controller PCB)<br>count type: type 31                                                                                                    |                            | count type: type 3                                                                     | 1     |
| A TELE       for the finally five, indicates the function of thicks it has been taken up.       (count retained by controller PCB)         count type: type 3       1         Clear in COPIER>COUNTER>MISC>FIX-WEB and       1         COPIER>COUNTER>DRBL-1>FX-WEB, when webs are exchanged       1         X-EX-RL       for the external heating roller, indicates the number of sheets that have passed.       1         (count retained by controller PCB)       1         count type: type 2       1         X-LW-BS       for the pressure roller heat insulating bush, indicates the number of sheets that have passed.       1         (count retained by controller PCB)       1       1         count type: type 3       1       1         X-EX-BS       for the eternal heating roller bush, indicates the number of sheets that have passed.       1         (count retained by controller PCB)       1       1         count type: type 3       1       1         V-V-       for the delivery upper separation claw, indicates the number of sheets that have       1         versed.       1       1       1         (count retained by controller PCB)       1       1         count type: type 3       1       1       1                                                                                                    | FX-WER                     | for the fixing web indicates the number of times it has been taken up                  |       |
| count type: type 3       1         Clear in COPIER>COUNTER>MISC>FIX-WEB and<br>COPIER>COUNTER>DRBL-1>FX-WEB, when webs are exchanged       1         X-EX-RL       for the external heating roller, indicates the number of sheets that have passed.<br>(count retained by controller PCB)<br>count type: type 2       1         X-LW-BS       for the pressure roller heat insulating bush, indicates the number of sheets that have<br>passed.<br>(count retained by controller PCB)<br>count type: type 3       1         X-EX-BS       for the eternal heating roller bush, indicates the number of sheets that have passed.<br>(count retained by controller PCB)<br>count type: type 3       1         X-EX-BS       for the eternal heating roller bush, indicates the number of sheets that have passed.<br>(count retained by controller PCB)<br>count type: type 3       1         V-V-<br>ICLW       for the delivery upper separation claw, indicates the number of sheets that have<br>passed.<br>(count retained by controlled PCB)       1                                                                                                    |                            | (count retained by controller PCB)                                                     |       |
| Clear in COPIER>COUNTER>MISC>FIX-WEB and<br>COPIER>COUNTER>DRBL-1>FX-WEB, when webs are exchanged       1         X-EX-RL       for the external heating roller, indicates the number of sheets that have passed.<br>(count retained by controller PCB)<br>count type: type 2       1         X-LW-BS       for the pressure roller heat insulating bush, indicates the number of sheets that have<br>passed.<br>(count retained by controller PCB)<br>count type: type 3       1         X-EX-BS       for the eternal heating roller bush, indicates the number of sheets that have passed.<br>(count retained by controller PCB)<br>count type: type 3       1         X-EX-BS       for the delivery upper separation claw, indicates the number of sheets that have<br>passed.<br>(count retained by controller PCB)       1         COUNT type: type 3       1       1         CLV-       for the delivery upper separation claw, indicates the number of sheets that have<br>passed.<br>(count retained by controlled PCB)       1                                                                                                    |                            | count type: type 3                                                                     | 1     |
| COPIER>COUNTER>DRBL-1>FX-WEB, when webs are exchanged         X-EX-RL       for the external heating roller, indicates the number of sheets that have passed.<br>(count retained by controller PCB)<br>count type: type 2       1         X-LW-BS       for the pressure roller heat insulating bush, indicates the number of sheets that have passed.<br>(count retained by controller PCB)<br>count type: type 3       1         X-EX-BS       for the eternal heating roller bush, indicates the number of sheets that have passed.<br>(count retained by controller PCB)<br>count type: type 3       1         X-EX-BS       for the eternal heating roller bush, indicates the number of sheets that have passed.<br>(count retained by controller PCB)<br>count type: type 3       1         DLV-       for the delivery upper separation claw, indicates the number of sheets that have<br>passed.<br>(count retained by controlled PCB)       1                                                                                                    |                            | Clear in COPIER>COUNTER>MISC>FIX-WEB and                                               | -     |
| X-EX-RL       for the external heating roller, indicates the number of sheets that have passed.       1         (count retained by controller PCB)       1         count type: type 2       1         X-LW-BS       for the pressure roller heat insulating bush, indicates the number of sheets that have passed.       1         (count retained by controller PCB)       1       1         count type: type 3       1       1         X-EX-BS       for the eternal heating roller bush, indicates the number of sheets that have passed.       1         (count retained by controller PCB)       1       1         count type: type 3       1       1         DLV-       for the delivery upper separation claw, indicates the number of sheets that have passed.       1         (CLW       passed.       1         (count retained by controlled PCB)       1                                                                                                    |                            | COPIER>COUNTER>DRBL-1>FX-WEB, when webs are exchanged                                  |       |
| Image: Interview of the present of the present of  | FX-EX-RL                   | for the external heating roller, indicates the number of sheets that have passed       |       |
| count type: type 2       1         X-LW-BS       for the pressure roller heat insulating bush, indicates the number of sheets that have passed.       1         (count retained by controller PCB)       1         count type: type 3       1         X-EX-BS       for the eternal heating roller bush, indicates the number of sheets that have passed.       1         (count retained by controller PCB)       1         count type: type 3       1         PLV-       for the delivery upper separation claw, indicates the number of sheets that have passed.       1         (CLW       passed.       1         (count retained by controlled PCB)       1                                                                                                    |                            | (count retained by controller PCB)                                                     | 1     |
| X-LW-BS       for the pressure roller heat insulating bush, indicates the number of sheets that have passed.       1         (count retained by controller PCB)       1         count type: type 3       1         X-EX-BS       for the eternal heating roller bush, indicates the number of sheets that have passed.       1         (count retained by controller PCB)       1         count type: type 3       1         PLV-       for the delivery upper separation claw, indicates the number of sheets that have passed.       1         (CLW       passed.       1         (count retained by controlled PCB)       1                                                                                                    |                            | count type: type 2                                                                     |       |
| Image: Second Problem Problem P | FX-LW-BS                   | for the pressure roller heat insulating bush, indicates the number of sheets that have |       |
| Image: Problem       1         (count retained by controller PCB)       1         count type: type 3       1         X-EX-BS       for the eternal heating roller bush, indicates the number of sheets that have passed.         (count retained by controller PCB)       1         count type: type 3       1         PLV-       for the delivery upper separation claw, indicates the number of sheets that have         ICLW       passed.         (count retained by controlled PCB)       1                                                                                                    |                            | passed.                                                                                |       |
| count type: type 3         X-EX-BS       for the eternal heating roller bush, indicates the number of sheets that have passed.<br>(count retained by controller PCB)<br>count type: type 3       1         PLV-       for the delivery upper separation claw, indicates the number of sheets that have<br>passed.<br>(count retained by controlled PCB)       1                                                                                                    |                            | (count retained by controller PCB)                                                     | 1     |
| X-EX-BS       for the eternal heating roller bush, indicates the number of sheets that have passed.<br>(count retained by controller PCB)<br>count type: type 3       1         PLV-       for the delivery upper separation claw, indicates the number of sheets that have<br>passed.<br>(count retained by controlled PCB)       1                                                                                                    |                            | count type: type 3                                                                     |       |
| In the operation of the element internet of sheets that have passed.       1         (count retained by controller PCB)       1         count type: type 3       1         ICLW       for the delivery upper separation claw, indicates the number of sheets that have passed.         (count retained by controlled PCB)       1                                                                                                    | FX-EX-RS                   | for the eternal heating roller bush indicates the number of sheets that have passed    |       |
| Image: count retained by controlled PCB     1                                                                                                    | 1° 77-1277-100             | (count retained by controller PCR)                                                     | 1     |
| <b>DLV-</b> for the delivery upper separation claw, indicates the number of sheets that have <b>ICLW</b> passed.         (count retained by controlled PCB)                                                                                                    |                            | count type: type 3                                                                     | 1     |
| ICLW passed.<br>(count retained by controlled PCB)                                                                                                    | DI V-                      | for the delivery unper separation claw, indicates the number of shoets that have       |       |
| (count retained by controlled PCB)                                                                                                    | UCLW                       | nor the derivery upper separation claw, indicates the number of sheets that have       |       |
|                                                                                                    |                            | (count retained by controlled PCB)                                                     | 1     |
| count type: type 3                                                                                                    |                            | count type: type 3                                                                     |       |

|              | COPIER>COUNTER>DRBL-1 (iRC6800/iR C5800)                                                                                                    |       |  |
|--------------|----------------------------------------------------------------------------------------------------|-------|--|
| Subheading   | Contents                                                                                                    | Level |  |
| DLV-<br>LCLW | for the delivery lower separation claw, indicates the number of sheets that have<br>passed.<br>(count retained by controller PCB)<br>count type: type 3 | 1     |  |
| OZ-FIL5      | for the fixing heat discharge fan, indicates the number of sheets that have passed.<br>(count retained by controller PCB)<br>count type: type 1         | 1     |  |
| TN-FIL2      | for the toner filter (FM2), indicates the number of times it has gone on.<br>Estimated life: 250,000Å@image<br>count type: type 1                       | 1     |  |
| TN-FIL5      | not used                                                                                                    | 1     |  |
| FX-SPACE     | not used                                                                                                    | 1     |  |
| ITB-SCRP     | ITB scraper; number of sheets fed<br>Estimated life: 600000Å@image<br>count type:type 1                                                                 | 1     |  |

### <DRBL-2>

| COPIER>COUNTER>DRBL-2 (iRC6800/iR C5800) |                                                                                                    |       |
|------------------------------------------|----------------------------------------------------------------------------------------------------|-------|
| Subheading                               | Contents                                                                                                    | Level |
| DF-PU-RL                                 | for the ADF pickup roller, indicates the number of sheets it has picked up.<br>(count retained by controller PCB)<br>for both single-sided and double-sided modes, for each single original (not the sides),<br>the count is increased by 1; large and small sizes are not distinguished                                                                                     | 1     |
| DF-SP-PD                                 | for the ADF separation pad, indicates the number of sheets that have passed.<br>(count retained by controller PCB)<br>for both single-sided and double-sided modes, for each single original (not the sides),<br>the count is increased by 1: large and small sizes are not distinguished                                                                                    | 1     |
| DF-FD-RL                                 | for the DF separation plate, indicates the number of sheets that have been separated.<br>(count retained by controller PCB)<br>for single-sided mode, the count is increased by 1 for each single original; for double-<br>sided mode, the count is increased by 3 (as feeding takes place 3 times for face, back,<br>and idle); large and small sizes are not distinguished | 1     |
| LNT-TAPE                                 | not used                                                                                                    | 1     |
| DF-SP-RL                                 | for the ADF separation roller, indicates the number of sheets that have passed.<br>for both single-sided and double-sided modes, the count is increased by every single<br>original (not the sides).                                                                                                    | 1     |
| LNT-TAP1                                 | for the dust collecting tape A, indicates the number of sheets that have passed.<br>(count retained by controller PCB)                                                                                                    | 1     |
| LNT-TAP2                                 | for the dust collecting tape B, indicates the number of sheets that have passed.<br>(count retained by controller PCB)                                                                                                    | 1     |
| LNT-TAP3                                 | for the dust-collecting tape C, indicates the number of sheets that have passed.<br>(count retained by controller PCB)                                                                                                    | 1     |
| LNT-TAP4                                 | for the dust-collecting tape D, indicates the number of sheets that have passed.<br>(count retained by controller PCB)                                                                                                    | 1     |
| LNT-TAP5                                 | for the dust-collecting tape E, indicates the number of sheets that have passed.<br>(count retained by controller PCB)                                                                                                    | 1     |
| PD-PU-RL                                 | for the paper deck pickup roller, indicates the number of sheets that have passed.<br>(count retained by controller PCB)                                                                                                    | 1     |
| PD-SP-RL                                 | for the paper deck separation roller, indicates the number of sets that have passed.<br>(count retained by controller PCB)                                                                                                    | 1     |
| PD-FD-RL                                 | for the paper deck feed roller, indicates the number of sheets that have passed.<br>(count retained by controller PCB)                                                                                                    | 1     |
| SORT                                     | for the sort path, indicates the number of sheets that have passed.<br>(count retained by DC controller PCB)                                                                                                    | 1     |

| COPIER>COUNTER>DRBL-2 (iRC6800/iR C5800) |                                                                                                    |       |  |
|------------------------------------------|----------------------------------------------------------------------------------------------------|-------|--|
| Subheading                               | Contents                                                                                                    | Level |  |
| FIN-STPR                                 | for the stacker assembly, indicates the number of times the stapler has gone on.<br>(count retained by the DC controller PCB)                                                                  | 1     |  |
| SADDLE                                   | for the saddle path, indicates the number of sheets that have passed.<br>(count retained by DC controller PCB)                                                                                 | 1     |  |
| SDL-STPL                                 | for the saddle assembly, indicates the number of times the stapler has gone on.<br>(count retained by DC controller PCB)                                                                       | 1     |  |
| PUNCH                                    | for the puncher, indicates the number of times it has gone on.<br>(count retained by DC controller PCB)                                                                                        | 1     |  |
| FN-BFFRL                                 | for the buffer roller, indicates the number of times it has gone on.<br>(count retained by DC controller PCB)<br>for every single sheet that passes the buffer roller, the roller goes on once | 1     |  |

# 16.8.1.2 COPIER List <iR C6870U/iR C5870U> 1.TOTAL

| COPIER>COUNTER>TOTAL (iRC6870U/iR C5870U) |                                                                                                    |       |  |
|-------------------------------------------|----------------------------------------------------------------------------------------------------|-------|--|
| Subheading                                | Contents                                                                                                    | Level |  |
| SERVICE1                                  | service total counter 1<br>The count increases when a sheet is discharged outside the machine.<br>(regardless of paper size, large or small)<br>The count returns to '00000000' after '99999999'.                                                                                                    | 1     |  |
| SERVICE2                                  | service total counter 2<br>The counter increases when a sheet is discharged outside the machine.<br>(if large size, by 2; if small size, by 1)<br>The count returns to '00000000' after '99999999'.                                                                                                    | 1     |  |
| СОРҮ                                      | total copy counter<br>The count increases when copying ends and the sheet is discharged outside the<br>machine.<br>The count returns to '00000000' after '99999999'.                                                                                                    | 1     |  |
| PDL-PRT                                   | PDL print counter<br>The count increases when the sheet is discharged outside the machine/stacked for<br>duplexing during PDL printing in keeping with the charge counter.<br>The count does not increase in the case of a blank sheet. The count is increased by 1<br>for both large and small sizes.<br>The count returns to '00000000' after '99999999'.                                   | 1     |  |
| FAX-PRT                                   | fax reception print counter<br>The count increases when the sheet is discharged outside the machine/stacked for<br>duplexing during fax reception in keeping with the charge counter.<br>The count does not increase in the case of a blank sheet. The count increases by 1 for<br>both large and small sizes. The reading may be reset.<br>The count returns to '00000000' after '99999999'. | 1     |  |
| RMT-PRT                                   | remote print counter<br>The count increases when a sheet is discharged outside the machine/stacked for<br>duplexing during remote printing in keeping with the charge counter.<br>The count does not increase in the case of a blank sheet. The count increases by 1 for<br>both large and small sizes. The reading may be reset.<br>The count returns to '00000000' after '99999999'.        | 1     |  |
| BOX-PRT                                   | Box print counter<br>The count increases when a sheet is discharged outside the machine/stacked for<br>duplexing during Box printing in keeping with the charge counter.<br>The count does not increase in the case of a blank sheet. The count increases by 1 for<br>both large and small sizes. The reading may be reset.<br>The count returns to '00000000' after '99999999'.              | 1     |  |

|            | COPIER>COUNTER>TOTAL (iRC6870U/iR C5870U)                                                                                                    |       |
|------------|----------------------------------------------------------------------------------------------------|-------|
| Subheading | Contents                                                                                                    | Level |
| RPT-PRT    | report print counter<br>The count increases when the sheet is discharged outside the machine/stacked for<br>duplexing in terms of the number of duplexing copies/prints in keeping with the<br>charge counter.<br>The count does not increase in the case of a blank sheet. The count increases by 1 for<br>both large and small sizes. The reading may be reset.<br>The count returns to '00000000' after '99999999'.                                                                                                    | 1     |
| 2-SIDE     | Double-Sided Copy/Print Counter<br>It increases its count when paper is delivered outside the machine or stacked for<br>duplexing in keeping with the charge counter, indicating the number of double-sided<br>copies/prints.<br>Double-Sided Copy/Print Counter<br>It increases its count when paper is delivered outside the machine or stacked for<br>duplexing in keeping with the charge counter, indicating the number of double-sided<br>copies/prints.<br>The count does not increase in the case of a blank sheet. The count increases by 1 for<br>both large and small sizes. The reading may be reset.<br>The count returns to '00000000' after '99999999'. | 1     |
| SCAN       | Scan Counter<br>The count is increased at tine end of reading in terms of the number of scans. The<br>count increases by 1 for both large and small sizes. The reading may be reset.<br>The count returns to '00000000' after '99999999'.                                                                                                    | 1     |

### 2.PICK-UP

| COPIER>COUNTER>PICK-UP (iRC6870U/iR C5870U) |                                                                                                    |       |  |
|---------------------------------------------|----------------------------------------------------------------------------------------------------|-------|--|
| Subheading                                  | Contents                                                                                                    | Level |  |
| C1/2/3/4                                    | cassette 1/2/3/4 pickup total counter<br>Use it to indicate the number of sheets picked up from the cassette 1/2/3/4.<br>The count returns to '00000000' after '99999999'. | 1     |  |
| MF                                          | manual feeder total counter<br>Use it to indicate the number of sheets picked up from the manual feeder unit.<br>The count returns to '00000000' after '99999999'.         | 1     |  |
| DK                                          | deck pickup total counter<br>Use it to indicate the number of sheets picked up from the deck. The count returns to<br>'00000000' after '99999999'.                         | 1     |  |
| 2-SIDE                                      | duplexing pickup total counter<br>Use it to indicate the number of 2-sided sheets.<br>The count returns to '00000000' after '99999999'.                                    | 1     |  |

# **3.FEEDER**

| COPIER>COUNTER>FEEDER (iRC6870U/iR C5870U) |                                                                                                    |       |
|--------------------------------------------|----------------------------------------------------------------------------------------------------|-------|
| Subheading                                 | Contents                                                                                                   | Level |
| FEED                                       | Use it to indicate the reading of the total counter in terms of the number of sheets picked up by the ADF. | 1     |

# 4.JAM

| COPIER>COUNTER>JAM (iRC6870U/iR C5870U) |                            |       |
|-----------------------------------------|----------------------------|-------|
| Subheading                              | Contents                   | Level |
| TOTAL                                   | copier total jam counter   | 1     |
| FEEDER                                  | feeder total jam counter   | 1     |
| SORTER                                  | finisher total jam counter | 1     |
| 2-SIDE                                  | duplexing unit jam counter | 1     |

| COPIER>COUNTER>JAM (iRC6870U/iR C5870U) |                                |       |
|-----------------------------------------|--------------------------------|-------|
| Subheading                              | Contents                       | Level |
| MF                                      | manual feed pickup jam counter | 1     |
| C1/2/3/4                                | cassette 1/2/3/4 jam counter   | 1     |
| DK                                      | side paper deck jam counter    | 1     |

# 5.MISC

| COPIER>COUNTER>MISC (iRC6870U/iR C5870U) |                                                                                                    |       |  |
|------------------------------------------|----------------------------------------------------------------------------------------------------|-------|--|
| Subheading                               | Contents                                                                                                    | Level |  |
| FIX-WEB                                  | fixing cleaning web counter (count retained by DC controller PCB)<br>The count in this mode begins a count, after a web-less preliminary announcement<br>display is displayed.                                                                                                    | 1     |  |
| WST-TNR                                  | waste toner counter (count retained by DC controller PCB)<br>If you have disposed of waste toner, reset the counter reading.                                                                                                    | 1     |  |
| PRI-CLN                                  | primary charging wire auto cleaning counter (count retained by DC controller PCB)<br>If you have replaced the primary charging wire, reset the counter reading.                                                                                                    |       |  |
| DV-UNT-K                                 | for the developing unit, indicates the number of sheets that have passed.<br>(count retained by DC controller PCB)<br>- if you have replaced the developing unit (Bk), reset the counter reading.<br>- if you have replaced the DC controller PCB, enter the reading indicated before the<br>replacement.<br>Do not reset or change the reading of the counter unless the foregoing is true; otherwise,<br>the image density will likely be wrong, causing fogging or damage to the drum by<br>carrier. If you inadvertently reset or changed the reading, replace the developing unit<br>(Bk), and reset the reading once again.<br>The machine's ATR control uses the patch image density measured at specific timing<br>and target value to correct toner supply amounts. The target density on the other hand is<br>also corrected for individual colors and is corrected for Bk based on the cumulative<br>number of images that have been formed (monitored by the counter in question).<br>Itoner life Y/M/C (count retained by DC controller PCB)                             | 1     |  |
| C                                        | <ul> <li>YMC Toner Life</li> <li>Reset the setting to '0' when you have replaced the developing assembly; any value may be entered.</li> <li>- if you have replaced the DC control PCB, enter the reading indicated before the replacement.</li> <li>Estimated life 500,000 prints</li> </ul>                                                                                                    | 1     |  |
| DRM-PHAS                                 | Use it when shifting the photosensitive drum phase.<br>When the photosensitive drum is used without changing the home position in relation to the drum axis, uneven density at drum intervals or lines can occur in output images. To limit the symptom, shift the phase of the photosensitive drum by 90 deg every specific number of prints. The machine does not shift the phase on its own, and requires the work of the service person.<br>The machine indicates a message to prompt the work on the User and Service Mode screens.<br>Use this mode item to obtain an idea of how much the photosensitive drum has been used so that the work cycle may be predicted.<br>- When the service mode item used in shifting the drum phase is executed (i.e., COPIER>FUNCTION>MISC-P>DR-P-ADJ), the counter reading will automatically be reset.<br>- to change the timing at which the message is indicated<br>(COPIER>FUNCTION>MISC-P>DR-P-ADJ), change the denominator of the setting.<br>By default, the denominator is 200,000 images (Japan) or 100,000 images (outside Japan) | 1     |  |

The counter readings used in service mode are grouped into the following 5 types:

| Type 1            | Type 2            | Type 3            | Type 4          | Type 5          |
|-------------------|-------------------|-------------------|-----------------|-----------------|
| black-and-white   | black-and-white   | black-and-white   | black-and-white | black-and-white |
| S size:count by 1 | S size:count by 1 | S size:count by 1 | no count        | no count        |
| L size:count by 2 | L size:count by 2 | L size:count by 2 |                 |                 |
| full color        | full color        | full color        | full color      | full color      |
| S size:count by 4 | S size:count by 3 | S size:count by 1 | count by 1      | count by 1      |
| L size:count by 8 | L size:count by 6 | L size:count by 2 |                 |                 |

### 6.PRDC-1

All the values of the items under COPIER>COUNTER>PRDC-1 are retained by the main controller PCB.

| COPIER>COUNTER>PRDC-1 (iRC6870U/iR C5870U) |                                                                                                    |       |  |
|--------------------------------------------|----------------------------------------------------------------------------------------------------|-------|--|
| Subheading                                 | Contents                                                                                                    | Level |  |
| PRM-GRID                                   | for the grid plate, indicates the number of times high voltage has gone on.<br>count type: type 1                                                               | 1     |  |
| PRM-WIRE                                   | for the primary charging wire, indicates the number of times high voltage has gone on. count type: type 1                                                       | 1     |  |
| PO-WIRE                                    | for the pre-transfer charging wire, indicates the number of times high voltage has gone<br>on.<br>count type: type 1                                            | 1     |  |
| PRM-CLN                                    | for the primary charging wire cleaner, indicates the number of times it has been<br>replaced.<br>count type: type 1                                             | 1     |  |
| PO-CLN                                     | for the pre-transfer charging wire cleaner, indicates the number of times it has been<br>replaced.<br>count type: type 1                                        | 1     |  |
| PRM-CLN2                                   | for the primary charging wire cleaner 2, indicates the number of times it has been<br>replaced.<br>count type: type 1                                           | 1     |  |
| PO-CLN2                                    | for the pre-transfer charging wire cleaner2, indicates the number of times it has been<br>replaced.<br>Estimated life: 500,000image<br>count type: type 1       | 1     |  |
| PO-UNIT                                    | for the post charging assembly, indicates the number of times it has gone on.<br>count type: type 1                                                             | 1     |  |
| PRM-UNIT                                   | for the primary charging wire, indicates the number of times it has gone on.<br>count type: type 1                                                              | 1     |  |
| FIX-TH1                                    | for the fixing assembly main thermistor (TH1), indicates the number of times it has gone<br>on in terms of the number of sheets involved.<br>count type: type 3 | 1     |  |
| FX-TSW                                     | for the fixing assembly thermal switch (TP1), indicates the number of times it has gone<br>on in terms of the number of sheets involved.<br>count type: type 3  | 1     |  |
| FX-LW-TH                                   | for the contact thermistor, indicates the number of sheets that have passed.<br>counter type: type 3                                                            | 1     |  |
| FX-EX-TH                                   | for the external heating roller thermistor, indicates the number of sheets that have passed.<br>count type: type 3                                              | 1     |  |
| FX-LW-TS                                   | for the contact thermal switch, indicates the number of sheets that have passed.<br>counter type: type 3                                                        | 1     |  |
| FX-EX-TS                                   | for the external heating roller thermal switch, indicates the number of sheets that have passed.<br>count type: type 3                                          | 1     |  |

| COPIER>COUNTER>PRDC-1 (iRC6870U/iR C5870U) |                                                                                                    |       |
|--------------------------------------------|----------------------------------------------------------------------------------------------------|-------|
| Subheading                                 | Contents                                                                                            | Level |
| OZ-FIL2                                    | for the ozone filter (FM2) fan, indicates the number of times it has gone on.<br>count type: type 1 | 1     |
| TN-FIL2                                    | for the toner filter (FM2), indicates the number of times it has gone on.<br>count type: type 1     | 1     |

### <DRBL-1>

The following is a list of service mode items whose data is retained by the DC controller PCB or the main controller PCB.

Main controller PCB

TRD-CLN/ TR-BLT/ TR-ROLL/ 2TR-TOLL/ TR-STC-H/ 1TR-STC/ ITB-SUPS/ 2TR-INRL/ CLN-BLD/ CL-SUPS/ CL-SCRP/ C3-PU-RL/ C3-SP-RL/ C3-FD-RL/ C4-PU-RL/ C4-SP-RL/ C4-FD-RL/ LD-PU-RL/ LD-SP-RL/ LD-FD-RL/ RD-PU-RL/ RD-SP-RL/ RD-FD-RL/ M-PU-RL/ M-SP-RL/ FX-IN-BS/ FX-WEB/ FX-EX-RL/ FX-RW-BS/ FX-EX-BS/ DLV-UCLW/ DLV-LCLW/ OZ-FIL5/ TN-FIL2/ TN-FIL5/ FX-SPACE/ ITB-SCRP

DC controller PCB DV-UNT-C/ DV-UNT-Y/ DV-UNT-M/ FX-UP-RL/ FX-LW-RL

If you are replacing the main controller PCB or the DC controller PCB, be sure to execute the following service mode item and keep the output stored away: COPIER>FUNCTION>MISC>P-PRINT.

| COPIER>COUNTER>DRBL-1 (iRC6870U/iR C5870U) |                                                                                                    |       |
|--------------------------------------------|----------------------------------------------------------------------------------------------------|-------|
| Subheading                                 | Contents                                                                                                    | Level |
| LSR-DRV                                    | not used                                                                                                    | 1     |
| LSR-MTR                                    | not used                                                                                                    | 1     |
| SCN-MTR                                    | not used                                                                                                    | 1     |
| TRD-CLN                                    | indicates the number of times the transfer drum cleaner has gone on in terms of the<br>number of sheets involved.<br>(count retained by controller PCB)<br>count type: type 3                                | 1     |
| TR-BLT                                     | for the intermediate transfer belt unit, indicates the number of sheets that have passed.<br>(count retained by controller PCB)<br>count type: type 1                                                        | 1     |
| TR-ROLL                                    | for the secondary transfer outside roller, indicates the number of sheets that have passed.<br>(count retained by controller PCB)<br>count type: type 1                                                      | 1     |
| 2TR-ROLL                                   | for the secondary transfer outsider roller, indicates the number of times high voltage has<br>gone on in terms of the number of sheets involved.<br>(count retained by controller PCB)<br>count type: type 3 | 1     |
| TR-STC-H                                   | indicates the number of times the secondary transfer static eliminator has gone on in<br>terms of the number of sheets involved.<br>(count retained by controller PCB)<br>count type: type 3                 | 1     |
| 1TR-STC                                    | indicates the number of times the primary transfer static eliminator has gone on in terms<br>of the number of sheets involved.<br>(count retained by controller PCB)<br>count type: type 1                   | 1     |
| ITB-SUPS                                   | for the ITB cleaner scoop-up sheet, indicates the number of sheets that have passed.<br>(count retained by controller PCB)<br>count type: type 3                                                             | 1     |
| 2TR-INRL                                   | for the secondary transfer inside roller, indicates the number of sheets that have passed.<br>(count retained by controller PCB)<br>count type: type 3                                                       | 1     |

| COPIER>COUNTER>DRBL-1 (iRC6870U/iR C5870U) |                                                                                          |       |  |
|--------------------------------------------|------------------------------------------------------------------------------------------|-------|--|
| Subheading                                 | Contents                                                                                 | Level |  |
| PT-DRM                                     | indicates the number of times the photosensitive drum has rotated in terms of the number |       |  |
|                                            | of sheets involved.                                                                      | 1     |  |
|                                            | (count retained by controller PCB)                                                       |       |  |
| DRM-MTR                                    | not used                                                                                 | 1     |  |
| MAIN-MTR                                   | not used                                                                                 | 1     |  |
| CLN-BLD                                    | for the cleaner scoop-up sheet, indicates the number of times it has been used in terms  |       |  |
|                                            | of the number of sheets involved.                                                        | 1     |  |
|                                            | (count retained by controller PCB)                                                       | -     |  |
| <u> </u>                                   | count type: type I                                                                       |       |  |
| CL-SUPS                                    | for the cleaner scoop-up sheet, indicates the number of times it has been used in terms  |       |  |
|                                            | of the number of sneets involved.                                                        | 1     |  |
|                                            | (count retained by controller FCB)                                                       |       |  |
| DV-UNT-C                                   | indicates the number of times the C developing assembly has rotated in terms of the      |       |  |
| DV-UNI-C                                   | number of sheets involved                                                                |       |  |
|                                            | (count retained by DC controller PCB)                                                    | 1     |  |
|                                            | count type: type 5                                                                       |       |  |
| DVG-CYL                                    | indicates the number of times the developing cylinder has rotated in terms of the number |       |  |
|                                            | of sheets involved.                                                                      | 1     |  |
|                                            | (count retained by DC controller PCB)                                                    | 1     |  |
|                                            | count type: type 3                                                                       |       |  |
| DVG-ROLL                                   | indicates the number of tines the developing assembly roll has rotated in terms of the   |       |  |
|                                            | number of sheets involved.                                                               | 1     |  |
|                                            | (count retained by DC controller PCB)                                                    | 1     |  |
|                                            | count type: type 3                                                                       |       |  |
| DV-UNT-Y                                   | indicates the number of times the Y developing assembly has rotated in terms of the      |       |  |
|                                            | number of sheets involved.                                                               | 1     |  |
|                                            | (count retained by DC controller PCB)                                                    |       |  |
|                                            | count type: type 5                                                                       |       |  |
| DV-UNT-M                                   | indicates the number of times the M developing assembly has rotated in terms of the      |       |  |
|                                            | (count retained by DC controller PCB)                                                    | 1     |  |
|                                            | count type: type 5                                                                       |       |  |
| CL-SCRP                                    | for the edge scraper indicates the number of sheets that have passed                     |       |  |
| CL-SCKI                                    | (count retained by controller PCB)                                                       | 1     |  |
|                                            | count type: type 1                                                                       | 1     |  |
| C3-PU-RL                                   | for the cassette 3 pickup roller, indicates the number of sheets that have passed.       |       |  |
|                                            | (count retained by controller PCB)                                                       | 1     |  |
|                                            | count type: type 3                                                                       |       |  |
| C3-SP-RL                                   | for the cassette 3 separation roller, indicates the number of sheets that have passed.   |       |  |
|                                            | (count retained by controller PCB)                                                       | 1     |  |
|                                            | count type: type 3                                                                       |       |  |
| C3-FD-RL                                   | for the cassette 3 feed roller, indicates the number of sheets that have passed.         |       |  |
|                                            | (count retained by controller PCB)                                                       | 1     |  |
|                                            | count type: type 3                                                                       |       |  |
| C4-PU-RL                                   | for the cassette 4 pickup roller, indicates the number of sheets that have passed.       |       |  |
|                                            | (count retained by controller PCB)                                                       | 1     |  |
|                                            | count type: type 3                                                                       |       |  |
| C4-SP-RL                                   | for the cassette 4 separation roller, indicates the number of sheets that have passed.   | _     |  |
|                                            | (count retained by controller PCB)                                                       | 1     |  |
| <b><i><i>a</i></i></b> ( <b>b</b> = -)     | count type: type 3                                                                       |       |  |
| C4-FD-RL                                   | of the cassette 4 feed roller, indicates the number of sheets that have passed.          |       |  |
|                                            | (count retained by controller PCB)                                                       | 1     |  |
|                                            | count type: type 3                                                                       |       |  |
|            | COPIER>COUNTER>DRBL-1 (iRC6870U/iR C5870U)                                                                                                    |       |
|------------|----------------------------------------------------------------------------------------------------|-------|
| Subheading | Contents                                                                                                    | Level |
| LD-PU-RL   | for the left front deck pickup roller, indicates the number of sheets that have passed.<br>(count retained by controller PCB)<br>count type: type 4                                                                                       | 1     |
| LD-SP-RL   | for the left front deck separation roller, indicates the number of sheets that have passed.<br>(count retained by controller PCB)<br>count type: type 4                                                                                   | 1     |
| LD-FD-RL   | for the left front deck feed roller, indicates the number of sheets that have passed.<br>(count retained by controller PCB)<br>count type: type 4                                                                                         | 1     |
| RD-PU-RL   | for the right front deck pickup roller, indicates the number of sheets that have passed.<br>(count retained by controller PCB)<br>count type: type 4                                                                                      | 1     |
| RD-SP-RL   | for the right front deck separation roller, indicates the number of sheets that have passed.<br>(count retained by controller PCB)<br>count type: type 4                                                                                  | 1     |
| RD-FD-RL   | for the right front deck feed roller, indicates the number of sheets that have passed.<br>(count retained by controller PCB)<br>count type: type 4                                                                                        | 1     |
| M-PU-RL    | for the manual feed pickup roller, indicates the number of sheets that have passed.<br>(count retained by controller PCB)<br>count type: type 3                                                                                           | 1     |
| M-SP-RL    | for the manual feed tray separation roller, indicates the number of sheets that have<br>passed.<br>(count retained by controller PCB)<br>count type; type 3                                                                               | 1     |
| FX-UP-RL   | for the fixing upper roller, indicates the number of sheets that have passed.<br>(count retained by DC controller PCB)<br>count type: type 2                                                                                              | 1     |
| FX-LW-RL   | for the fix lower roller, indicates the number of sheets that have passed.<br>(count retained by DC controller PCB)<br>count type: type 3                                                                                                 | 1     |
| FX-IN-BS   | for the fixing heat insulating bush, indicates the number of sheets that have passed.<br>(count retained by controller PCB)<br>count type: type 3                                                                                         | 1     |
| FX-WEB     | for the fixing web, indicates the number of times it has been taken up.<br>(count retained by controller PCB)<br>count type: type 3<br>Clear in COPIER>COUNTER>MISC>FIX-WEB and COPIER>COUNTER>DRBL-<br>1>FX-WEB, when webs are exchanged | 1     |
| FX-EX-RL   | for the external heating roller, indicates the number of sheets that have passed.<br>(count retained by controller PCB)<br>count type: type 2                                                                                             | 1     |
| FX-LW-BS   | for the pressure roller heat insulating bush, indicates the number of sheets that have<br>passed.<br>(count retained by controller PCB)<br>count type: type 3                                                                             | 1     |
| FX-EX-BS   | for the eternal heating roller bush, indicates the number of sheets that have passed.<br>(count retained by controller PCB)<br>count type: type 3                                                                                         | 1     |
| DLV-UCLW   | for the delivery upper separation claw, indicates the number of sheets that have passed.<br>(count retained by controlled PCB)<br>count type: type 3                                                                                      | 1     |
| DLV-LCLW   | for the delivery lower separation claw, indicates the number of sheets that have passed.<br>(count retained by controller PCB)<br>count type: type 3                                                                                      | 1     |

| COPIER>COUNTER>DRBL-1 (iRC6870U/iR C5870U) |                                                                                                    |       |
|--------------------------------------------|----------------------------------------------------------------------------------------------------|-------|
| Subheading                                 | Contents                                                                                                    | Level |
| OZ-FIL5                                    | for the fixing heat discharge fan, indicates the number of sheets that have passed.<br>(count retained by controller PCB)<br>count type: type 1 | 1     |
| TN-FIL2                                    | for the toner filter (FM2), indicates the number of times it has gone on.<br>Estimated life: 250,000image<br>count type: type 1                 | 1     |
| TN-FIL5                                    | not used                                                                                                    | 1     |
| FX-SPACE                                   | not used                                                                                                    | 1     |
| ITB-SCRP                                   | ITB scraper; number of sheets fed<br>Estimated life: 600000image<br>count type:type 1                                                           | 1     |

## <DRBL-2>

| COPIER>COUNTER>DRBL-2 (iRC6870U/iR C5870U) |                                                                                                    |       |  |
|--------------------------------------------|----------------------------------------------------------------------------------------------------|-------|--|
| Subheading                                 | Contents                                                                                                    | Level |  |
| DF-PU-RL                                   | for the ADF pickup roller, indicates the number of sheets it has picked up.<br>(count retained by controller PCB)<br>for both single-sided and double-sided modes, for each single original (not the sides),<br>the count is increased by 1; large and small sizes are not distinguished                                                                                     | 1     |  |
| DF-SP-PD                                   | for the ADF separation pad, indicates the number of sheets that have passed.<br>(count retained by controller PCB)<br>for both single-sided and double-sided modes, for each single original (not the sides),<br>the count is increased by 1: large and small sizes are not distinguished                                                                                    | 1     |  |
| DF-FD-RL                                   | for the DF separation plate, indicates the number of sheets that have been separated.<br>(count retained by controller PCB)<br>for single-sided mode, the count is increased by 1 for each single original; for double-<br>sided mode, the count is increased by 3 (as feeding takes place 3 times for face, back,<br>and idle); large and small sizes are not distinguished | 1     |  |
| LNT-TAPE                                   | not used                                                                                                    | 1     |  |
| DF-SP-RL                                   | for the ADF separation roller, indicates the number of sheets that have passed.<br>for both single-sided and double-sided modes, the count is increased by every single<br>original (not the sides).                                                                                                    |       |  |
| LNT-TAP1                                   | for the dust collecting tape A, indicates the number of sheets that have passed.<br>(count retained by controller PCB)                                                                                                    |       |  |
| LNT-TAP2                                   | for the dust collecting tape B, indicates the number of sheets that have passed.<br>(count retained by controller PCB)                                                                                                    | 1     |  |
| LNT-TAP3                                   | for the dust-collecting tape C, indicates the number of sheets that have passed.<br>(count retained by controller PCB)                                                                                                    | 1     |  |
| LNT-TAP4                                   | for the dust-collecting tape D, indicates the number of sheets that have passed.<br>(count retained by controller PCB)                                                                                                    | 1     |  |
| LNT-TAP5                                   | for the dust-collecting tape E, indicates the number of sheets that have passed.<br>(count retained by controller PCB)                                                                                                    | 1     |  |
| PD-PU-RL                                   | for the paper deck pickup roller, indicates the number of sheets that have passed.<br>(count retained by controller PCB)                                                                                                    | 1     |  |
| PD-SP-RL                                   | for the paper deck separation roller, indicates the number of sets that have passed.<br>(count retained by controller PCB)                                                                                                    | 1     |  |
| PD-FD-RL                                   | for the paper deck feed roller, indicates the number of sheets that have passed.<br>(count retained by controller PCB)                                                                                                    | 1     |  |
| SORT                                       | for the sort path, indicates the number of sheets that have passed.<br>(count retained by DC controller PCB)                                                                                                    | 1     |  |

| COPIER>COUNTER>DRBL-2 (iRC6870U/iR C5870U) |                                                                                                    |       |
|--------------------------------------------|----------------------------------------------------------------------------------------------------|-------|
| Subheading                                 | Contents                                                                                                    | Level |
| FIN-STPR                                   | for the stacker assembly, indicates the number of times the stapler has gone on.<br>(count retained by the DC controller PCB)                                                                  | 1     |
| SADDLE                                     | for the saddle path, indicates the number of sheets that have passed.<br>(count retained by DC controller PCB)                                                                                 | 1     |
| SDL-STPL                                   | for the saddle assembly, indicates the number of times the stapler has gone on.<br>(count retained by DC controller PCB)                                                                       | 1     |
| PUNCH                                      | for the puncher, indicates the number of times it has gone on.<br>(count retained by DC controller PCB)                                                                                        | 1     |
| FN-BFFRL                                   | for the buffer roller, indicates the number of times it has gone on.<br>(count retained by DC controller PCB)<br>for every single sheet that passes the buffer roller, the roller goes on once | 1     |

Chapter 17

# imageRUNNER C6800/C5800 Upgrading

## Contents

| 17.1 Outline                                                |  |
|-------------------------------------------------------------|--|
| 17.1.1 Outline of the Version Upgrade                       |  |
| 17.1.2 Outline of the Service Support Tool                  |  |
| 17.1.3 Network Interface of the Machine with the SST in Use |  |
| 17.2 Making Preparations                                    |  |
| 17.2.1 Registering the System software                      |  |
| 17.2.2 Making Connections                                   |  |
| 17.3 Formatting the HDD                                     |  |
| 17.3.1 Formatting All Partitions                            |  |
| 17.3.2 Formatting Selected Partitions                       |  |
| 17.3.3 Formatting the Procedure                             |  |
| 17.4 Downloading System Software                            |  |
| 17.4.1 Batch Downloading                                    |  |
| 17.4.1.1 Overview                                           |  |
| 17.4.1.2 Downloading Procedure                              |  |
| 17.4.2 Downloading the System Software                      |  |
| 17.4.2.1 Outline                                            |  |
| 17.4.2.2 Downloading Procedure                              |  |
| 17.4.3 Downloading the RUI, and Language Module             |  |
| 17.4.3.1 Outline                                            |  |
| 17.4.3.2 Downloading Procedure                              |  |
| 17.4.4 Downloading the BOOT Software                        |  |
| 17.4.4.1 Outline                                            |  |
| 17.4.4.2 Downloading Procedure                              |  |
| 17.4.5 Downloading the Dcon and Rcon Software               |  |
| 17.4.5.1 Outline                                            |  |
| 17.4.5.2 Downloading Procedure                              |  |
| 17.4.6 Downloading the FAX Software                         |  |
| 17.4.6.1 Outline                                            |  |
| 17.4.6.2 Downloading Procedure                              |  |
| 17.5 Uploading and Downloading Backup Data                  |  |
| 17.5.1 Outline                                              |  |
| 17.5.2 Uploading Procedure                                  |  |
| 17.5.3 Downloading Procedure                                |  |
| 17.5.4                                                      |  |

## 17.1 Outline

## 17.1.1 Outline of the Version Upgrade

The version upgrade of this machine and the accessories can be done by downloading from a personal computer (PC) in which the service support tool (SST) is installed or by replacing DIMM-ROM. The table below shows a list of firmware and the associated way of upgrading. T-17-1

|           | Firmware                                    | Way of Version Upgrade |             | Notes                                                             |
|-----------|---------------------------------------------|------------------------|-------------|-------------------------------------------------------------------|
|           |                                             | SST                    | ROM-        |                                                                   |
|           |                                             |                        | DIMM        |                                                                   |
|           |                                             |                        | replacement |                                                                   |
| Main Body | System (system software)                    | Yes                    | No          |                                                                   |
|           | Language (language module)                  | Yes                    | No          |                                                                   |
|           | RUI (remote UI)                             | Yes                    | No          |                                                                   |
|           | Boot (boot program)                         | Yes                    | Yes         |                                                                   |
|           | DCON (DC controller)                        | Yes                    | No          |                                                                   |
|           | RCON (reader controller)                    | Yes                    | No          | It also controls ADF reading.                                     |
| Accessory | G3FAX (super G3FAX board-<br>P1)            | Yes                    | Yes         |                                                                   |
|           | Fin_QR (Finisher-R1/ Saddle<br>Finisher-R2) | Yes                    | No          | The special service tool (Downloader PCB: FY9-2034) is necessary. |

## 17.1.2 Outline of the Service Support Tool

The service support tool (SST, hereafter) provides the following functions:

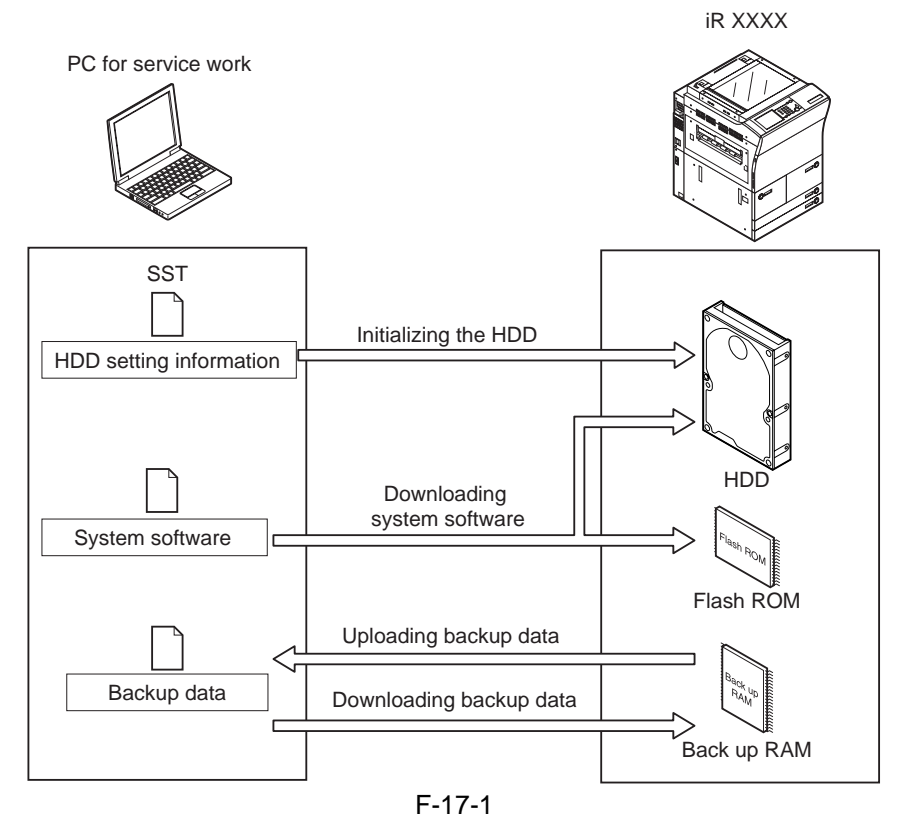

To use the SST, you must first set the machine to download mode. The machine's download mode consists of 2 types.

#### 1. Normal Mode(Download mode B)

(With pressing 1+7, turn on the main power switch and select service mode: COPIER> FUNCTION> SYSTEM> DOWNLOAD.)

#### 2. Safe Mode(Download mode A)

(With pressing 2+8, turn on the main power switch.)

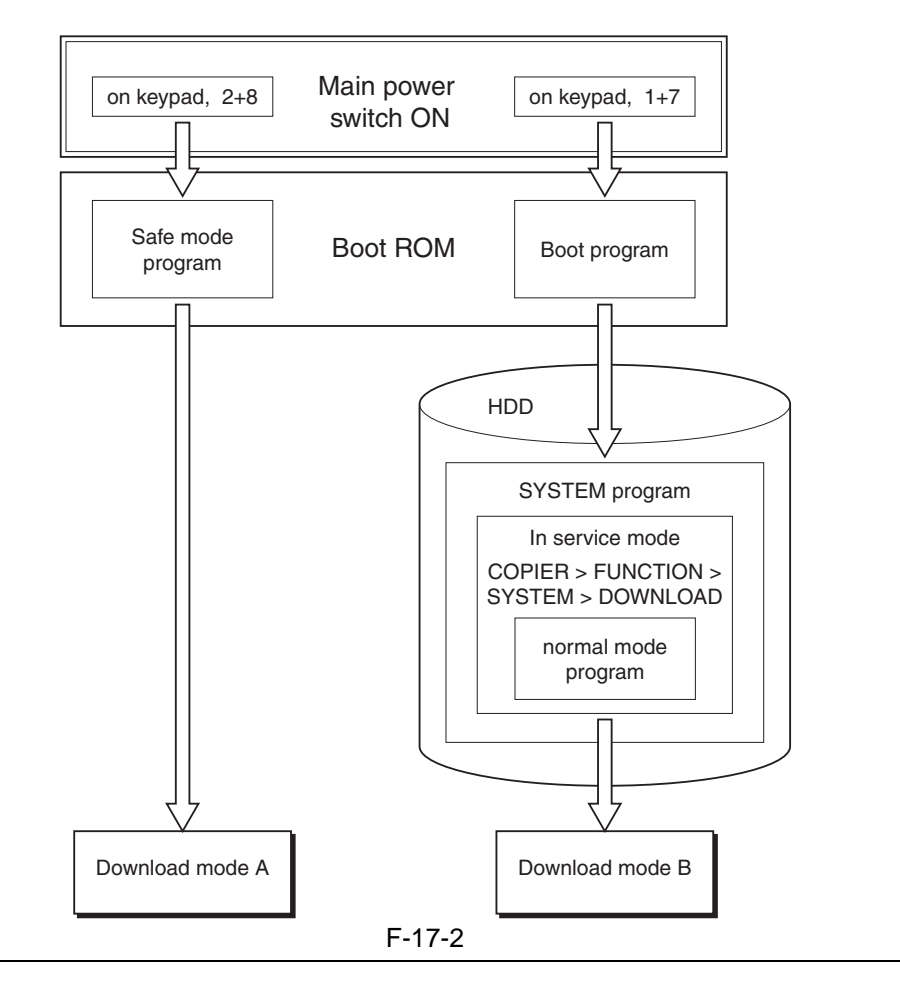

Use safe mode for the following:

- after replacing the HDD.

- if the system fails to operate normally.

The following shows combinations of functions that may be used in association with the SST and the download mode:

|                             | T-17-2                           |                                |  |
|-----------------------------|----------------------------------|--------------------------------|--|
| Function                    | Download mode                    |                                |  |
|                             | Normal mode<br>(download mode B) | Safe mode<br>(download mode A) |  |
| Formatting the HDD          | -                                | ALL                            |  |
|                             | -                                | BOOTDEV                        |  |
|                             | DOSDEV                           | -                              |  |
|                             | FSTDEV                           | -                              |  |
|                             | DOSDEV2                          | -                              |  |
|                             | FSTPDEV                          | -                              |  |
|                             | DOSDEV3                          | -                              |  |
|                             | PDLDEV                           | -                              |  |
|                             | DOSDEV4                          | -                              |  |
|                             | DOSDEV5                          | -                              |  |
| Downloading system software | -System                          | -System                        |  |
|                             | -Language                        | -Language                      |  |
|                             | -RUI                             | -RUI                           |  |
|                             | -Boot                            | -Boot                          |  |
|                             | -G3FAX                           | -                              |  |
|                             | -Dcon                            | -                              |  |
|                             | -Rcon                            | -                              |  |
| Downloading/                | -DconSRAM                        | -                              |  |
| Uploading back up data      | -RconSRAM                        | -                              |  |

#### 17.1.3 Network Interface of the Machine with the SST in Use

The machine communicates with the SST using the Ethernet protocol(TCP/IP). The machine offers 2 sets of network settings:

#### 1. user enviroment network settings

(Additional Function> system contorol settings> network settings)

#### 2. service network settings

(IP address: 172.16.1.160 Subnet mask: 255.255.255.0)

The netework settings are dependent on how the machine is started up. The user environment settings are retained while the service settings are selected.

#### A

You need not change the user environment network settings before or after the SST.

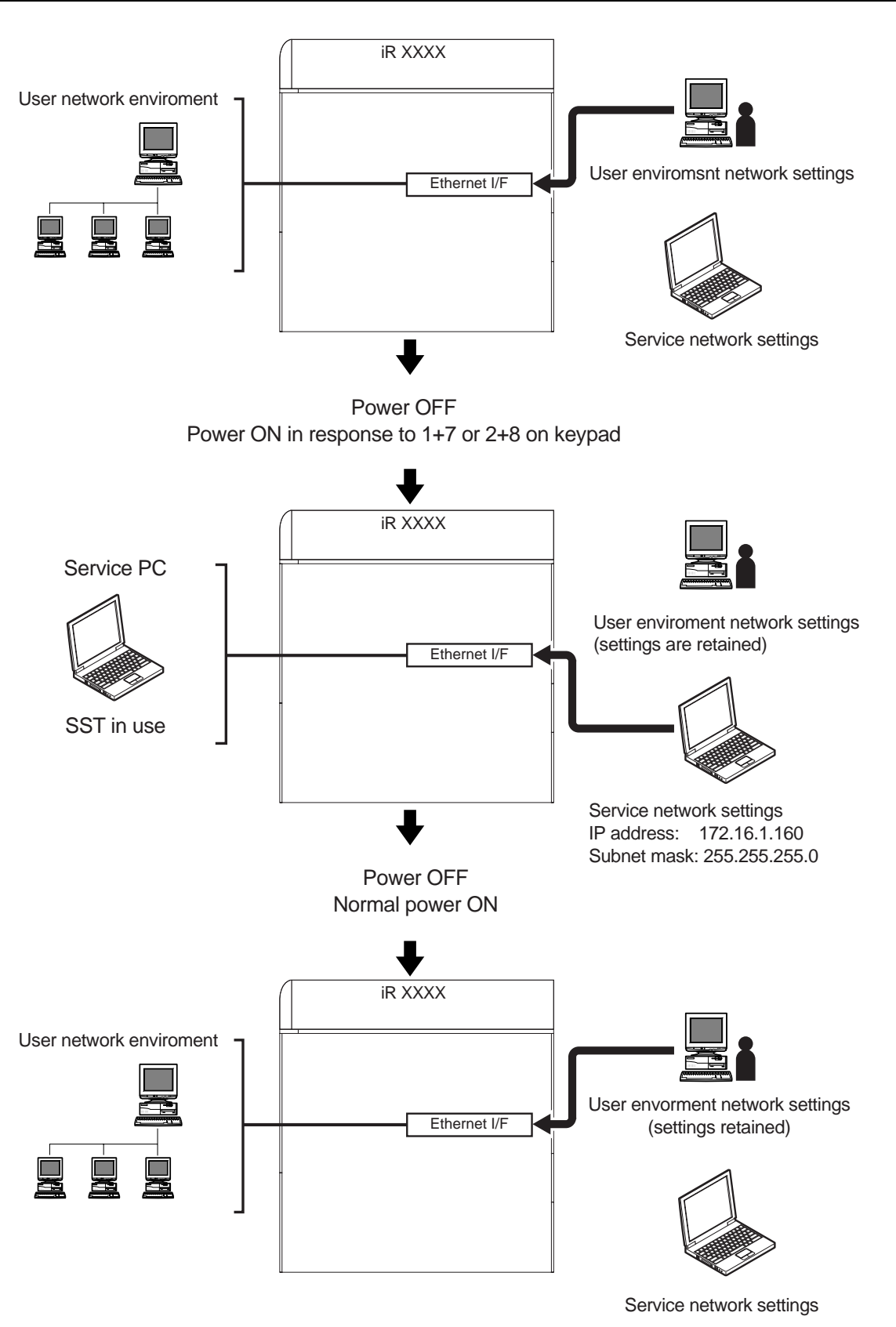

F-17-3

If you start up the machine by pressing 1+7, the machine indicates '**FIXIP**' in the upper right of the LCD to distinguish its state from normal.

| Сору               | Send             | Mail B       | ox 🤤  | Options       | FIXIP     |
|--------------------|------------------|--------------|-------|---------------|-----------|
| LI/LI Auto         | o-Color Select 🔻 | ]            |       |               |           |
| Ready t            | o copy<br>*s     | _            |       |               |           |
| 1                  | 00 %             | Auto         |       | 1             |           |
| 1:1                | Copy Ratio       | Paper Select |       |               |           |
|                    |                  |              |       | A             |           |
| Finisher           | Two-sided        |              | 88 Te | ext/Photo/Map | > ▼       |
| <b>≍</b> ≁ Interru | ıpt              |              | Spee  | cial Features |           |
| I-Fax Memo         | ory RX is on     |              |       | System        | Monitor 🕨 |
|                    |                  | F-17-4       |       |               |           |

## A

#### Attension when installed option board

## -Normal Power ON

The Ethernet interface is disabled if a TokenRing board is installed.

## -Power ON in response to 1+7 or 2+8

The Ethernet interface is enabled if a TokenRing board is installed, and the TokenRing board is disabled. You need not remove the TokenRing board when connecting the SST.

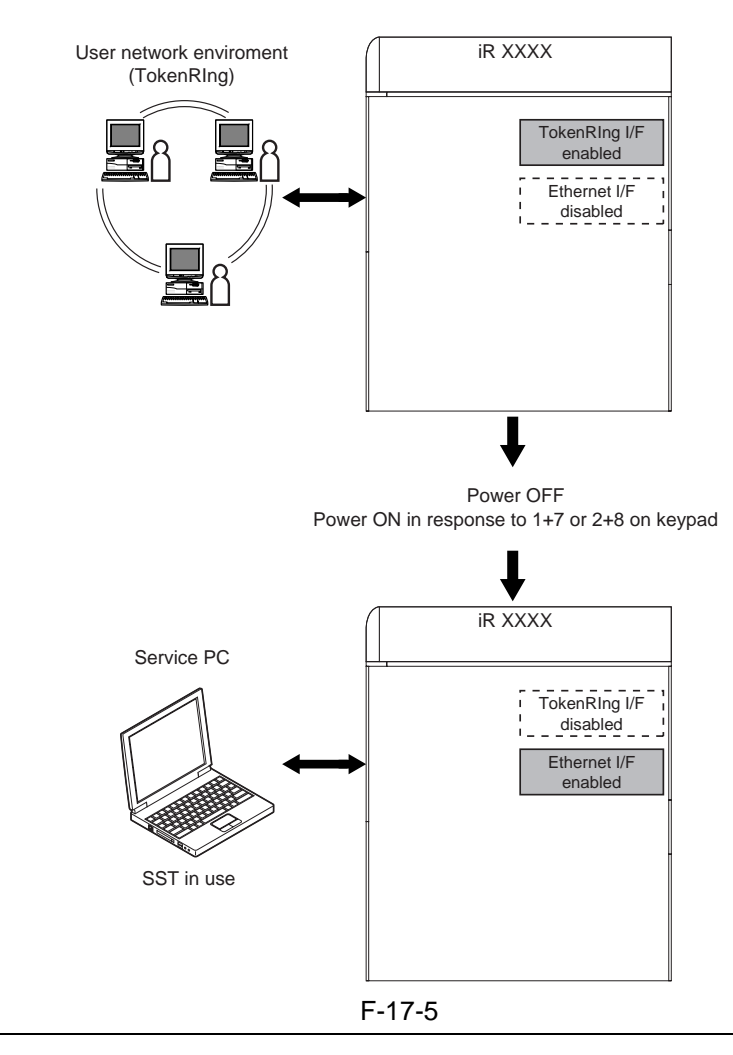

## **17.2 Making Preparations**

## 17.2.1 Registering the System software

Register the System software stored on the system CD to the SST.

## **1.** Before starting the work

- Keep the following on hand:
  - PC to which SST v1.73 or later has been installed.
  - system CD for iRC6800
    - (if the machine supports the Netware, prepare the system CD for iRC6800N)

## 2. Registering the System software

- 1) Start up the PC.
- 2) Attach the system CD to the PC.
- 3) Start up the SST.
- 4) Press [next] under Controlling Data.

#### Service Support Tool Ver. 1.81E (DLM0) Main Menu Service Support Tool Ver.1.81E (DLM0) Controlling Data Downloading/Uploading To execute any of the following operations, click its appropriate If you want to work on any of the following operations, click its appropriate button. button Downloading Firmware Registering and Removing Firmware Uploading Backup Data Removing Stored Backup Data Downloading Backup Data To Next To Next Ending the Service Support Tool Ver. Info.

F-17-6 5) Press [Registering Firmware].

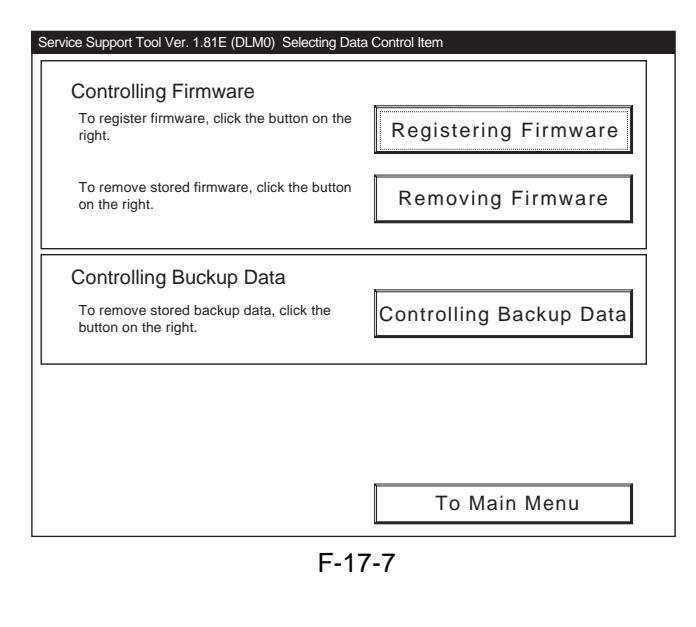

6) Press [Register from selected folder].

| Stored firmware                                                                 | Drive C:                                                                                                    |  |
|---------------------------------------------------------------------------------|----------------------------------------------------------------------------------------------------|--|
| The list shows the firmware stored on the computer.                             | IR XXXX         Image: Constraint of the second second |  |
| Registering firmware                                                            |                                                                                                    |  |
| To register the firmware from the NewROM folder, click the button on the right. |                                                                                                    |  |
| To register the firmware from the CD-ROM, cl<br>the button on the right.        | Register from selected folder                                                                                                    |  |
|                                                                                 | To Previous Screen                                                                                                    |  |

#### F-17-8

7) Select the drive in which you have set the system CD, and press [Search].

| Select the drive                                |                                                                                                    |
|-------------------------------------------------|----------------------------------------------------------------------------------------------------|
| Select the folder                               | IR XXXX-JPja           IR XXXX-JPja           IR XXXX-JPja           IR XXXX-USen           IR XXXX-USen           IR XXXX-XXen-LANG           IR XXXX-XXja-LANG |
| Path to the selected folder                     | q:\iR XXXXXXX                                                                                                    |
| Information file (*.ift) in the selected folder |                                                                                                    |
| Could not find the information file (*.ift)     | Register                                                                                                    |

#### F-17-9

8) When the list of system software items contained on the system CD has appeared, press [Register All] after it becomes enabled.

| Select the drive                                                             | ⊡ q: 🔽 🖬      |
|------------------------------------------------------------------------------|---------------|
| Path to the selected folder                                                  | q:\iR XXXXXXX |
| Information file was found.<br>Uncheck the items if it is no need to registe | ir.           |
| ☑ iR XXXX-SYSTEM-Japan(Japanese) v0 <sup>-</sup>                             | 128           |
| ☑ iR XXXX-SYSTEM-USA(English) v0128                                          |               |
| ☑ iR XXXX-Language-All(English) v0128                                        |               |
| ☑ iR XXXX-RUI-All(English) v0128                                             |               |
| ☑ iR XXXX-Language-All(Japanese) v0128                                       | \$            |
| ☑ iR XXXX-RUI-All(Japanese) v0128                                            |               |
| ☑ iR XXXX-DCON-All(Common) v0132                                             |               |
| R XXXX-SYSTEM-Japan(Japanese) v0 <sup>-</sup>                                | 128           |
|                                                                              |               |
| All checked items will be registered at once                                 |               |
|                                                                              |               |
| All checked items will be registered at once                                 | Pogistor All  |

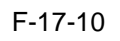

9) When the result of the registration have appeared, press [OK].

| Registration from the Selected Folder                       |  |  |
|-------------------------------------------------------------|--|--|
| Firmware registration from the selected folder              |  |  |
|                                                             |  |  |
|                                                             |  |  |
| ☑ IR XXXX-SYSTEM-USA[English] v0128 >>>> Registered, OK!    |  |  |
| ☑ IR XXXX-Language-All[English] v0128 >>>> Registered, OK!  |  |  |
| ☑ IR XXXX-RUI-All[English] v0128 >>>> Registered, OK!       |  |  |
| ☑ IR XXXX-Eurigdage Aligapanese] v0128 >>>> Registered, OK! |  |  |
| ☑ IR XXXX-DCON-All[Common] v0132 >>>> Registered, OK!       |  |  |
| IR XXXX-SYSTEM-Japan[Japanese] v0128 >>>> Registered, OK!   |  |  |
|                                                             |  |  |
| Batch Registration finished.                                |  |  |
| Register All                                                |  |  |
|                                                             |  |  |
| To Previous Screen                                          |  |  |

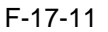

#### **17.2.2 Making Connections**

You will be connecting the PC to the machine.

#### **1. Before starting the work**

Keep the following on hand:

- PC to which SST v1.73 or later has been installed and iRC3100 system software has been registered.
- Twisted pair Cross cable 10BASE-T: category 3 or 5 100BASE-T: category 5

#### 2. Procedure

- 1) Start up the PC.
- 2) Check the network settings of the PC.
- 2-1) Type 'IPCONFIG' to the command prompt, and press the Enter key.
- 2-2) Check to see that the network settings are as follows:

#### IP address: 172.16.1.160 Subnet mask: 255.255.255.0 Default gateway: any

## Â

Do not use the following settings. -172.16.1.0 -172.16.1.100 -172.16.1.255 If the settings are not as indicatred, change the PC network settings:

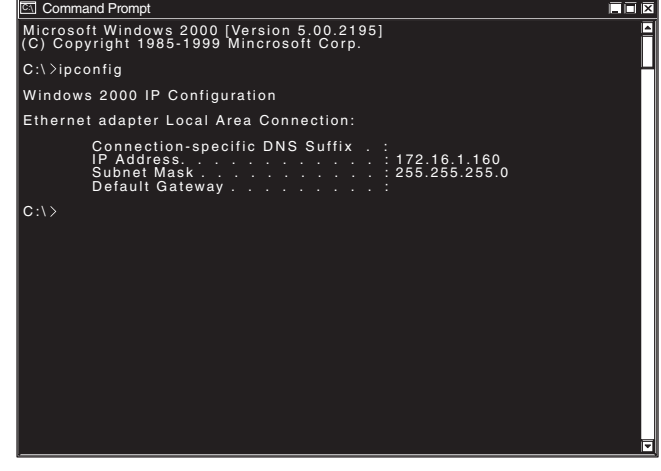

F-17-12

- 3) Check to see that the Perform/Memory lamp on the control panel is OFF; then, turn off the main power switch of the machine.
- 4) Connect the PC and the machine with a cross cable.

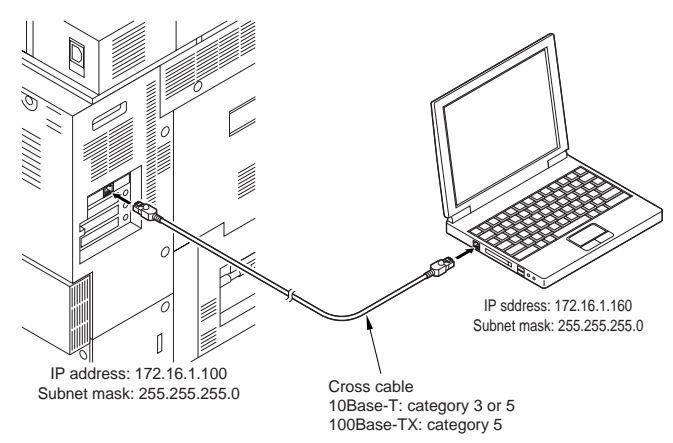

#### F-17-13

5) While holding down the keys suited to the download mode you are going to use, turn on the main power switch of the machine.

#### -if Normal mode

Turn on the main power switch in response to 1+7 on keypad.

Enter sorce mode, make the following selection in service mode:

COPIER> FUNCTION> SYSTEM> DOWNLOAD

#### -if Safe mode

Turn on the main power switch in response to 2+8 on keypad.

#### 6) Start up the SST.

7) Press [To next] under Downloading/Uploading.

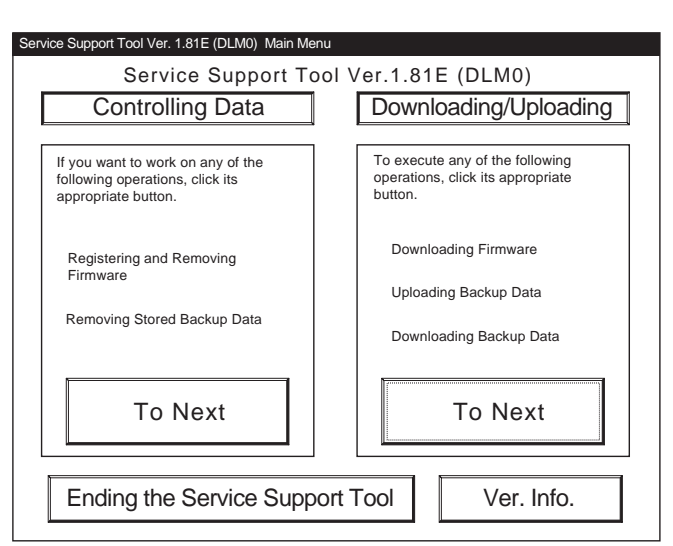

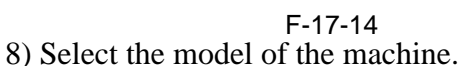

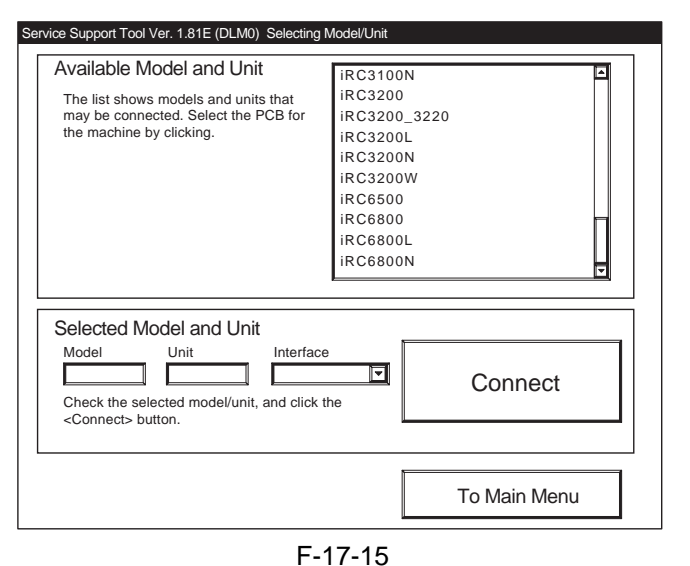

9) Select the unit you want, and press [Connect].

| The list shows models and units that<br>may be connected. Select the PCB for<br>the machine by clicking.          | IR XXXX<br>BOOT<br>DCON<br>G3FAX<br>HDFormat<br>Language<br>RCON<br>RUI<br>SYSTEM |
|----------------------------------------------------------------------------------------------------|-----------------------------------------------------------------------------------|
| Selected Model and Unit Model Unit Interface Check the selected model/unit, and click <connect> button.</connect> | the Connect                                                                       |
|                                                                                                    | To Main Menu                                                                      |

10) Press [Set host name].

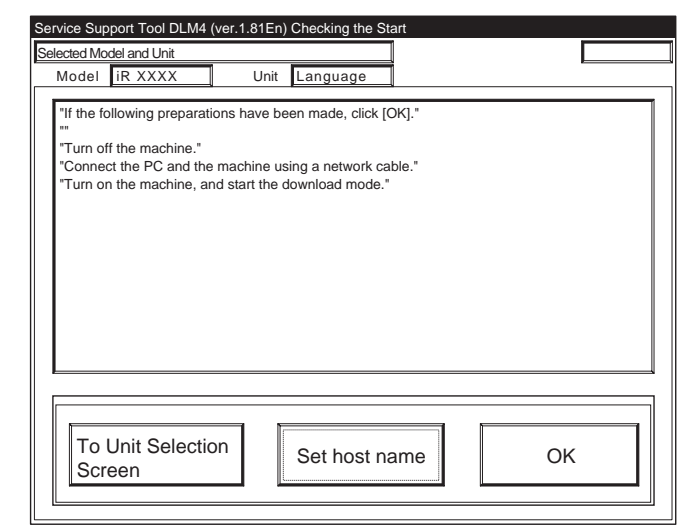

#### F-17-17

11) The machine's IP address is entered automatically; press [OK].

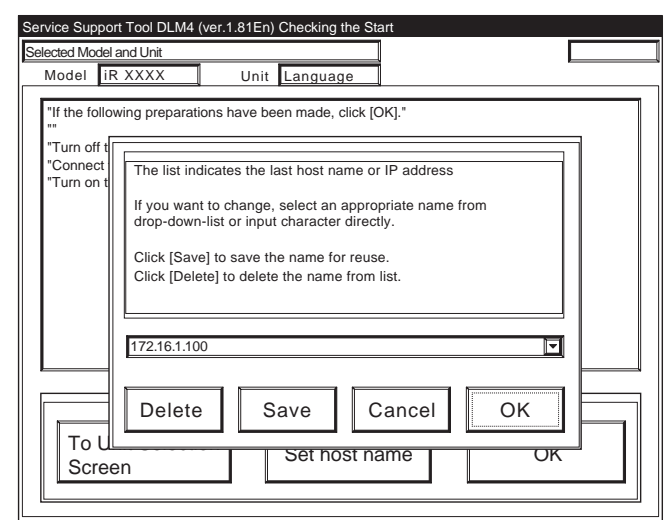

F-17-18

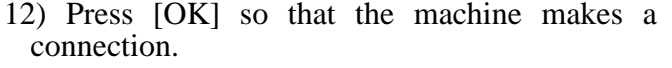

| Service Support Tool DLM4 (ver.1.81En) Checking the Start Selected Model and Unit Connected to 172.16.1.100                                                                                        |  |
|----------------------------------------------------------------------------------------------------|--|
| Model IR XXXX Unit Language                                                                                                    |  |
| "If the following preparations have been made, click [OK]." "" "Turn off the machine." "Connect the PC and the machine using a network cable." "Turn on the machine, and start the download mode." |  |
| To Unit Selection<br>Screen OK                                                                                                    |  |

F-17-19

13) When the machine has made a connection and brings up the following screen, press [OK].

| Service Support Tool DL                 | M4 (ver.1.81En) Connecting                                  | to the Machi      | ne                  |
|-----------------------------------------|-------------------------------------------------------------|-------------------|---------------------|
| Selected Model and Unit                 |                                                             | Connec            | ted to 172.16.1.100 |
| Model IR XXXX                           | Unit Language                                               |                   | -                   |
| Connected Model and Uni                 |                                                             |                   |                     |
| Model IR XXXX                           | Unit Language                                               |                   |                     |
| List of System Softw                    | are for the Target of Connect                               | ion ——            |                     |
| Language                                | Country/Region                                              | Version           | State               |
| Japanese                                | Japan                                                       | 01.25             | A 🔽                 |
| Language<br>English                     | Country/Region<br>All                                       | Version<br>01.25  | State<br>H          |
| The information n<br>Check the indicate | eded for the job has been o<br>d descriptions, and press [0 | bbtained.<br>DK]. |                     |
|                                         |                                                             |                   |                     |

F-17-20

## 17.3 Formatting the HDD

## **17.3.1 Formatting All Partitions**

You will be settin up partitions on the HDD and formatting (initializing) them for use by the main controller.

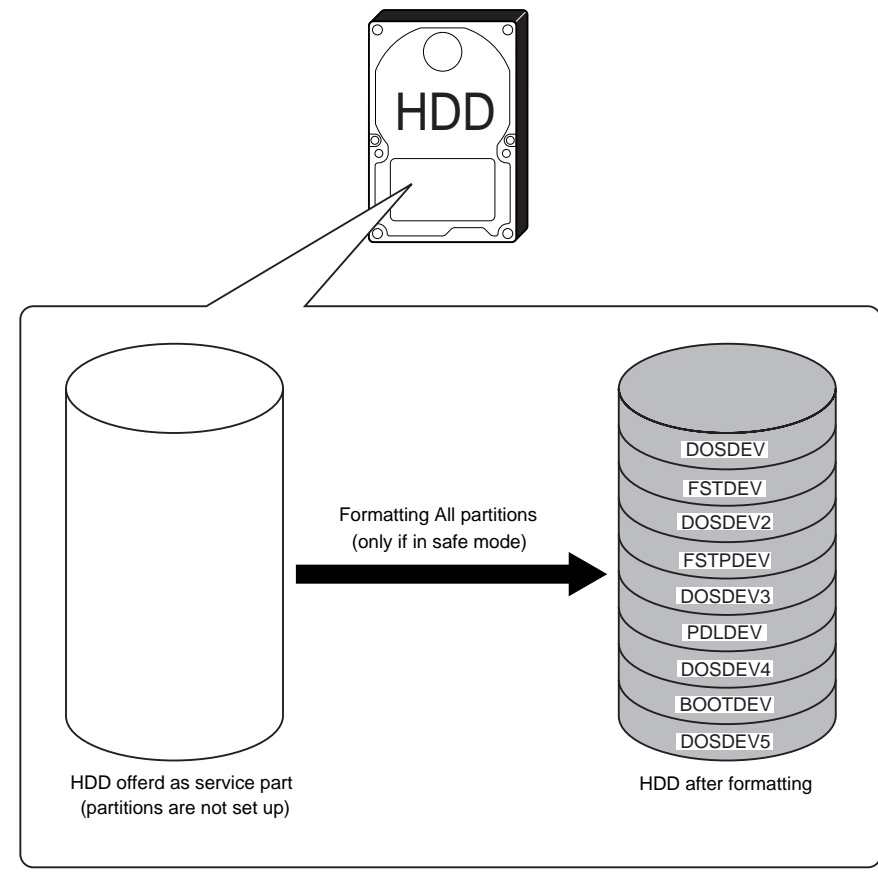

F-17-21

## **17.3.2 Formatting Selected Partitions**

You will be formatting (initializing) partitions that you have selected.

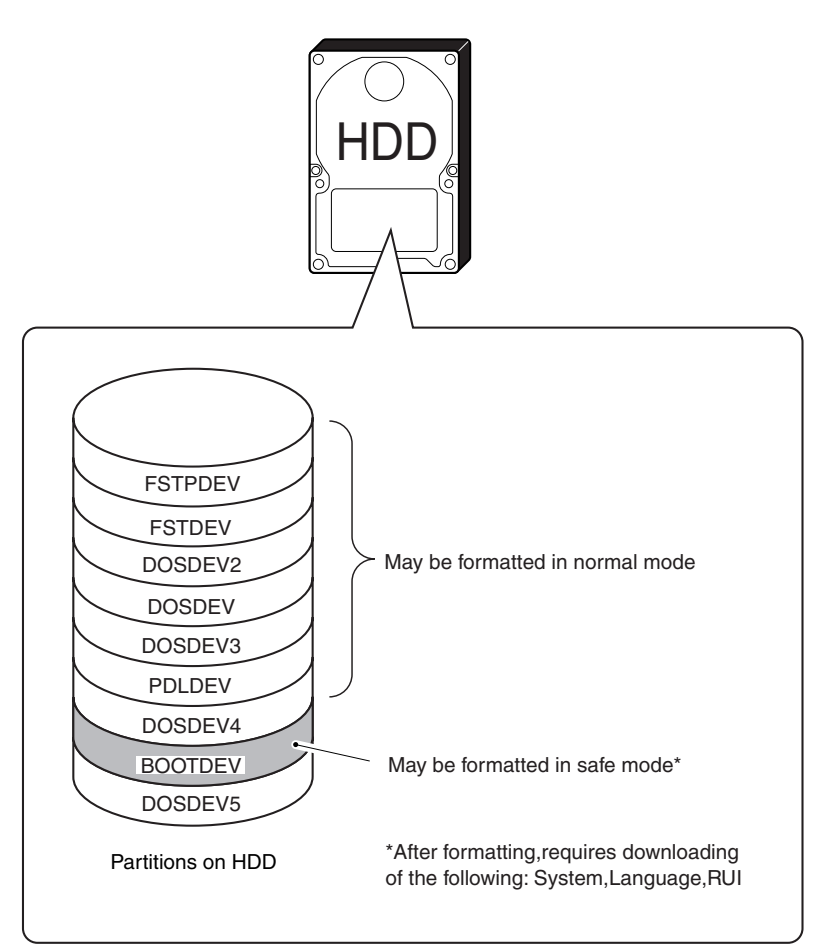

### **Formatting Partitions Using the SST**

F-17-22

T-17-3

| Name of partition selected by the SST | Partition that is formatted      |
|---------------------------------------|----------------------------------|
| FSTDEV                                | FSTDEV, FSTPDEV, DOSDEV, DOSDEV2 |
| DOSDEV3                               | DOSDEV3                          |
| PDLDEV                                | PDLDEV                           |
| DOSDEV4                               | DOSDEV4                          |
| DOSDEV5                               | DOSDEV5                          |
| BOOTDEV                               | BOOTDEV                          |

#### **Reference:**

-4 partitions (FSTDEV, FSTPDEV, DOSDEV, DOSDEV2) are formatted at the same time. -Formatting of DOSDEV4 requires the use of the SST.

The actual formatting of FSTDEV and PDLDEV takes place when the machine is started up the next time, and it takes as long as the following: Formatting of FSTDEV: 2 min (approx.) Formatting of PDLDEV: 5 min (approx.) Formatting of All partitions: 7 min (approx.)

-The times vary according to the state of the HDD, and the progress of formatting is indicated by means of a progress bar.

## 17.3.3 Formatting the Procedure

1) Press [To next] under Downloading/Uploading.

| Service Support Tool Ver. 1.81E (DLM0) Main Me                                        | nu                                                                        |
|---------------------------------------------------------------------------------------|---------------------------------------------------------------------------|
| Service Support To                                                                    | ool Ver.1.81E (DLM0)                                                      |
| Controlling Data                                                                      | Downloading/Uploading                                                     |
| If you want to work on any of the following operations, click its appropriate button. | To execute any of the following operations, click its appropriate button. |
| Registering and Removing<br>Firmware<br>Removing Stored Backup Data                   | Downloading Firmware<br>Uploading Backup Data<br>Downloading Backup Data  |
| To Next                                                                               | To Next                                                                   |
| Ending the Service Supp                                                               | ort Tool Ver. Info.                                                       |
| F-                                                                                    | 17-23                                                                     |

2) Select [HDForamt], and press [Connect].

| The list shows models and units that<br>may be connected. Select the PCB for<br>the machine by clicking.<br>IR XXXX<br>BOOT<br>DCON<br>G3FAX<br>HDFormat<br>Language<br>RCON<br>RUI<br>SYSTEM<br>Selected Model and Unit<br>Model<br>Unit<br>Interface<br>RXXXX<br>Connect<br>Connect<br>DCON<br>Connect | Available Model and Unit                                                                                 | iR XXXX                                                                           |
|----------------------------------------------------------------------------------------------------|----------------------------------------------------------------------------------------------------|-----------------------------------------------------------------------------------|
| Model         Unit         Interface           IR XXXX         HDFormat         Network         Image: Connect data data data data data data data da                                                                                                    | The list shows models and units that<br>may be connected. Select the PCB for<br>the machine by clicking. | IR XXXX<br>BOOT<br>DCON<br>G3FAX<br>HDFormat<br>Language<br>RCON<br>RUI<br>SYSTEM |
|                                                                                                    | Selected Model and Unit                                                                                  |                                                                                   |

F-17-24

3) Press [Set host name].

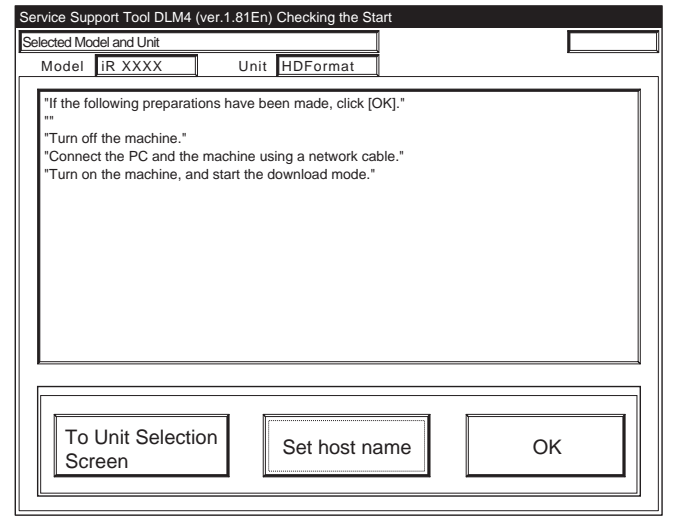

F-17-25

4) The machiine's IP address is entered automatically; press [OK].

| Service Support Tool DLM4 (ver.1.81En) Checking the Start                                                                          |   |
|----------------------------------------------------------------------------------------------------|---|
| Selected Model and Unit                                                                                                    |   |
| Model iR XXXX Unit HDFormat                                                                                                    |   |
| "If the following preparations have been made, click [OK]."                                                                        |   |
| *Turn off t *Connect *Turn on t If you want to change, select an appropriate name from drop-down-list or input character directly. |   |
| Click [Save] to save the name for reuse.<br>Click [Delete] to delete the name from list.                                           |   |
| 172.16.1.100                                                                                                    |   |
| Delete Save Cancel OK<br>To U Set nost name OK                                                                                     | 1 |
|                                                                                                    | - |

F-17-26 5) Press [OK] to start connection.

| rvice Sup<br>elected Mo                             | port Tool DLM4 (<br>del and Unit                                                    | ver.1.81En | ) Checking the S                                          | Connected | to 172.16.1.100 |  |
|-----------------------------------------------------|-------------------------------------------------------------------------------------|------------|-----------------------------------------------------------|-----------|-----------------|--|
| Model                                               | iR XXXX                                                                             | Unit       | HDFormat                                                  | İ.        | <b></b>         |  |
| "If the fo<br>""<br>"Turn of<br>"Connei<br>"Turn of | Ilowing preparation<br>if the machine."<br>In the PC and the<br>In the machine, and | machine u  | een made, click [<br>sing a network ca<br>download mode.' | DK]."     |                 |  |
| To I<br>Scr                                         | Unit Selectio<br>een                                                                | n          | Set host n                                                | ame       | ОК              |  |

F-17-27

6) When the machine has made a connection and brings up the following screen, press [OK].

| Service Suppo                                         | rt Tool DLM4 (v<br>and Unit                                                 | er.1.81En) Connect                        | ing to the Machir              | ne<br>ed to <u>172.16.1.100</u> |  |
|-------------------------------------------------------|-----------------------------------------------------------------------------|-------------------------------------------|--------------------------------|---------------------------------|--|
| Connected Moc<br>Model iF                             | lel and Unit                                                                | Unit HDFor                                | mat                            |                                 |  |
| List of Par<br>Pa<br>/D<br>/D<br>/P<br>/D<br>/F<br>/T | tition Names of<br>artition<br>OSDEV5<br>OSDEV4<br>DLDEV<br>OSDEV3<br>STDEV | the Hard Disk Drive                       |                                |                                 |  |
| The infor<br>Check th                                 | mation needed<br>e indicated des                                            | for the job has be<br>criptions, and pres | en obtained.<br>ss [OK].<br>OK |                                 |  |

F-17-28

## 7) Press [Format].

| onnected I                       | Andel and Linit                                        |                 |         | Connected to 172161100 | _ |
|----------------------------------|--------------------------------------------------------|-----------------|---------|------------------------|---|
| Model                            |                                                        | Unit            | DFormat |                        |   |
| ☐ List of I                      | Partition Names o<br>Partition<br>/DOSDEV5<br>/DOSDEV4 | f the Hard Disk | C Drive |                        |   |
|                                  |                                                        |                 |         |                        |   |
| Click th                         | e job key for HDF                                      | ormat.          |         |                        |   |
| - Selectir<br>Click th<br>Format | e job key for HDF<br>the hard disk.                    | ormat.          |         | Format                 |   |

- F-17-29
- 8) Select the partition you want to format from the list, and press [start].

## Â

When formatting all partitions, press [start] under All partitions (enabled if in safe mode).

## **1. If formatting in Normal Mode (Power ON in response to 1+7)**

| Service Su  | oport Tool DLM4     | (ver.1.81En)  | Selecting Disk F | artision                  |
|-------------|---------------------|---------------|------------------|---------------------------|
| Connected I | Model and Unit      |               |                  | Connected to 172.16.1.100 |
| Model       | iR XXXX             | Unit          | HDFormat         |                           |
| - Liot of l | Partition Namoa     | of the Hord D |                  |                           |
| LISUOI      | Partition           |               | JISK Drive       |                           |
|             | /DOSDEV3<br>/FSTDEV |               |                  |                           |
|             |                     |               |                  |                           |
| - Selecter  | d Partition ——      |               |                  |                           |
| /FST        | DEV                 | ]             |                  | Start                     |
| All Partit  | ions —              |               |                  |                           |
|             |                     |               |                  | Start                     |
|             |                     |               |                  | Previous Screen           |

F-17-30

## 2. If formatting in Safe Mode (Power ON in response to 2+8)

| Connected N  | fodel and Unit     |                       | Connected to 172.16.1.100 |
|--------------|--------------------|-----------------------|---------------------------|
| Model        | iR XXXX            | Unit HDFormat         |                           |
|              |                    |                       |                           |
| List of I    | Partition Names of | f the Hard Disk Drive |                           |
|              | Destricts          |                       |                           |
|              | /BOOTDEV           |                       |                           |
|              |                    |                       |                           |
|              | 4                  |                       | Þ                         |
|              |                    |                       |                           |
| Selected     | Partition          |                       |                           |
| Partitic     | n                  |                       |                           |
| /BOC         | TDEV               |                       | Start                     |
| L All Dentil |                    |                       |                           |
| - All Partit | ions -             |                       |                           |
|              |                    |                       | Start                     |
|              |                    |                       |                           |
|              |                    |                       |                           |
|              |                    |                       | Previous Screen           |

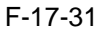

9) When the machine indicates the message for confirmation for the last time, press [Start].

| Service Support Tool DLM4 (ver.1.81En) Formattin | ng the disk               |
|--------------------------------------------------|---------------------------|
| Connected Model and Unit                         | Connected to 172.16.1.100 |
| Model iR XXXX Unit HDFor                         | mat                       |
|                                                  |                           |
| -Selected Partition                              |                           |
| Portition                                        |                           |
| /FSTDEV                                          |                           |
|                                                  |                           |
|                                                  |                           |
|                                                  |                           |
| E Final Confirmation                             |                           |
|                                                  |                           |
| Formatting                                       |                           |
|                                                  |                           |
|                                                  |                           |
| Stop                                             | Start                     |
|                                                  |                           |
| <u> </u>                                         | ]                         |
|                                                  |                           |
|                                                  | Previous Screen           |
|                                                  | 12                        |

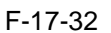

10) After the machine indicates the message to the indicate the end of formatting, press [OK].

| Service Support Tool DLM4 (ver.1.81En) Formattin | ig the disk               |
|--------------------------------------------------|---------------------------|
| Connected Model and Unit                         | Connected to 172.16.1.100 |
| Model IR XXXX Unit HDForr                        | nat                       |
|                                                  |                           |
| -Selected Partition                              |                           |
| Portition                                        |                           |
| /FSTDEV                                          |                           |
|                                                  |                           |
|                                                  |                           |
|                                                  |                           |
| Result of Formatting                             |                           |
|                                                  |                           |
| Formatting has ended.                            |                           |
|                                                  |                           |
|                                                  | ОК                        |
|                                                  |                           |
|                                                  |                           |
|                                                  |                           |
|                                                  |                           |
|                                                  | Previous Screen           |

F-17-33 11) Press [To Unit Selection Screen].

## Â

- If you have formatted all partitions or BOOTDEV, you must download the following: System, Language, RUI

(If you fail to download these, an error(E602) will occur when the main power switch is turned ON.)

- The actual formattin of FSTDEV and PDLDEV takes place when the machine is started up the next time, and it takes as long as the following: Formatting of FSTDEV: 2 min (approx.)

Formatting of PDLDEV: 5 min (approx.)

- Formatting of All partitions: 7 min (approx.)

- The times vary according to the state of the HDD, and the progress of formatting is indicated by means of a progress bar.

- You must not turn off the machine's main power switch while the progress bar is shown.

## **17.4 Downloading System Software**

## 17.4.1 Batch Downloading

### 17.4.1.1 Overview

If you need to download multiple pieces of system software, you can do so automatically. To make use of batch downloading, you need to have the following:

-SST v2.01 or later -information file for batch downloading Files to Register in the SST -information file for batch downloading (SST v2.01 or later) -system software

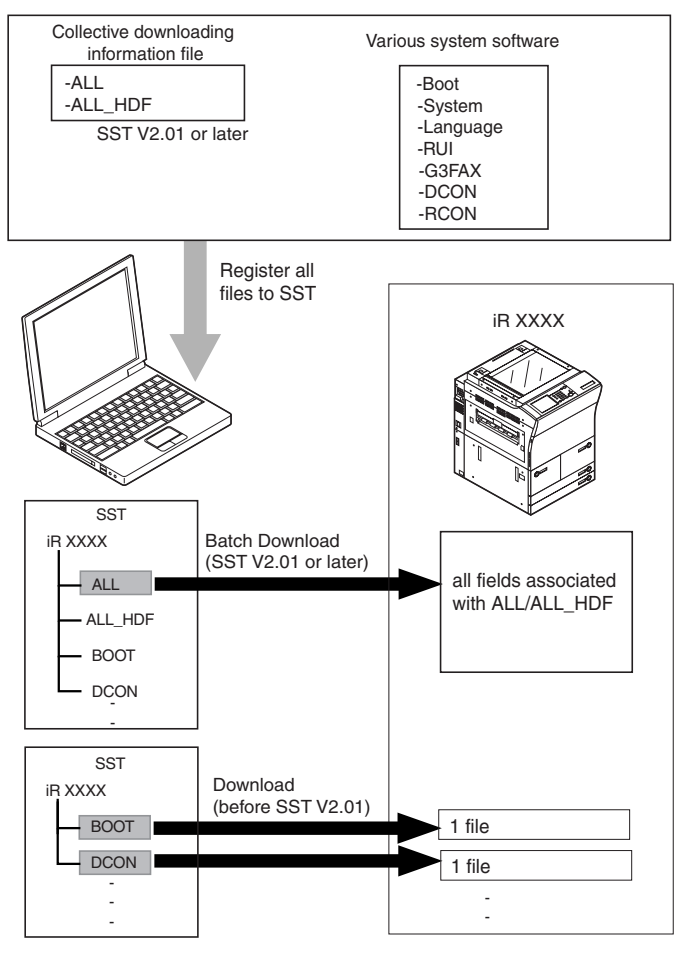

F-17-34

#### **MEMO:**

An information file for batch downloading:

It contains appropriate combinations of system software versions to download. Once it is registered in the SST, the relevant files will be identified by the notation "ALL" and "ALL\_HDF".

## Â

ALL/ALL\_HDF does not include the various system software itself. To register ALL/ALL\_HDF, be sure also to register the various system software at the same time.

Clicking 'ALL' or 'ALL\_HDF' will download the following system software pieces that have been registerd in SST in sequence:

#### 1. to HDD

- System (system software)
- Language (language module)
- RUI (Remote UI)

#### 2. to each PCB

- Boot (boot program)DCON (DC controller)
- RCON (reader controller)

### 17.4.1.2 Downloading Procedure

#### **MEMO:**

You can use either of the following two approaches for a downloading session as long as you have selected the appropriate "downloading information file":

- normal mode (turn on the main power while holding down 1+7): ALL

- safe mode (turn on the main power while holding down 2+8): ALL\_HDF

#### 1. Items to Prepare

Check to be sure that you have the following on hand:

- PC to which SST v2.01 or later has been installed
- iR C6800 System CD

## **2.** Prepare for the Batch Download (Registering the Information File)

- 1) Start up the PC.
- 2) Start up the Service Support Tool.
- 3) Press [next] under [Controlling Data].

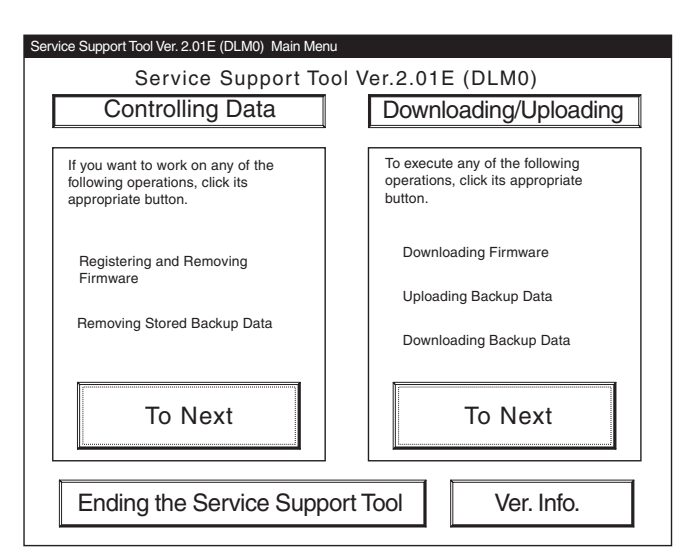

F-17-35

4) Press [Registering Firmware].

| Controlling Firmware<br>To register firmware, click the button on the<br>right.            | Registering Firmware    |
|--------------------------------------------------------------------------------------------|-------------------------|
| To remove stored firmware, click the button on the right.                                  | Removing Firmware       |
| Controlling Buckup Data<br>To remove stored backup data, click the<br>button on the right. | Controlling Backup Data |
|                                                                                            |                         |

5) Press [register from selected folder].

#### Service Support Tool Ver. 2.01E (DLM0) Registering Firmware

| Stored firmware                                                                 | Drive C:                       |
|---------------------------------------------------------------------------------|--------------------------------|
| The list shows the firmware stored on the computer.                             |                                |
| Registering firmware                                                            |                                |
| To register the firmware from the NewROM folder, click the button on the right. | Register from NewROM<br>folder |
| To register the firmware from the CD-ROM, clic<br>the button on the right.      | Register from selected folder  |
|                                                                                 |                                |

#### F-17-37

6) Select the folder containing the collective download information file, and press [Register].

| Firmware registration from the sele                               | ected folder                             |
|-------------------------------------------------------------------|------------------------------------------|
| Select the drive                                                  | 🖃 c: 🔽 Search                            |
| Select the folder                                                 | CA<br>CA<br>Serv Tool<br>THE XXXX<br>ALL |
| Path to the selected folder                                       | C:\ServTool\iR XXXX\ALL                  |
| Information file (*.ift) in the selected folder                   | iR XXXX-ALL-USen5401.ift                 |
| Information file was found.<br>Click <register> button</register> | Register                                 |
|                                                                   | To Previous Screen                       |

#### F-17-38

7) When 'Batch object files registration status' has appeared, press [OK].

| Select the drive |                                                                                                    |                                                                                                    |                                                                                  |          | Search |
|------------------|----------------------------------------------------------------------------------------------------|----------------------------------------------------------------------------------------------------|----------------------------------------------------------------------------------|----------|--------|
| Select the folde | Registratiion ha<br>iR XXXX_ALL_t<br>Batch objec<br><no ch<br="">iR XXXX_L<br/>iR XXXX_L<br/>iR XXXX_L<br/>iR XXXX_L<br/>iR XXXX_L<br/>iR XXXX_R<br/>iR XXXX_R<br/>iR XXXX_R</no> | IS been comp<br>USenv5402<br>ct files registra<br>FYSTEM_USer<br>anguage_XXia<br>anguage_XXia<br>anguage_XXen<br>301_XXia5307<br>RU_XXen5307<br>IEAPCONT_X | leted.<br>tion status<br>tered><br>15402<br>n5402<br>n5402<br>xxx5402<br>Xxx5402 |          |        |
| Path to the sele |                                                                                                    |                                                                                                    |                                                                                  |          |        |
| Information file |                                                                                                    | ОК                                                                                                    |                                                                                  | 1.ift    |        |
| Copying files    |                                                                                                    |                                                                                                    | F                                                                                | Registe  | r      |
|                  |                                                                                                    |                                                                                                    |                                                                                  |          |        |
|                  |                                                                                                    |                                                                                                    | To Pr                                                                            | evious S | creen  |

#### A If you choose "Register All" using version 2.01 of the SST,

ALL will not be indicated under "Batch object files registration status" and all the check boxes of the field remain blank. Although this seems to indicate that no system software has been registered, the system software you have selected has been registered.

(In the case of version 2.02 or later of the SST, the appropriate check boxes will be checked.)

- Making Sure That the Appropriate System Software Has Been Registered
- 1) On the Models and Units screen, select 'ALL' or 'ALL\_HDF'.
- 2) Press [Batch Download].
- 3) Check to see that the Batch Download File List screen indicates the paths to the individual pieces of system software.

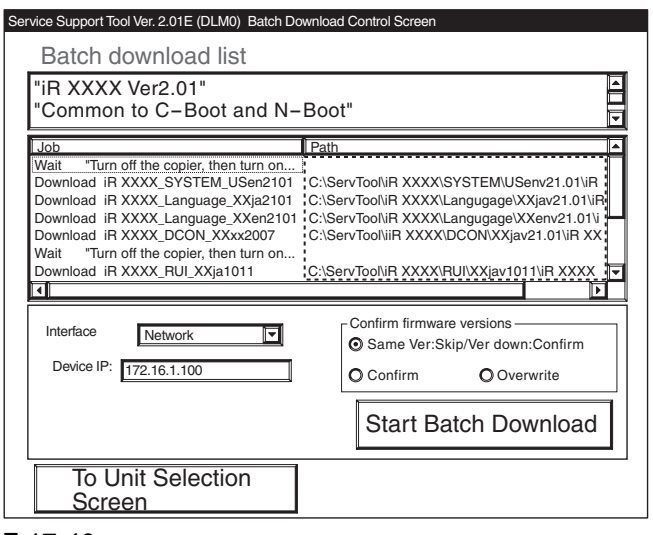

## F-17-40 **MEMO:**

Any piece of system software that has not been registered is indicated by an appropriate notation for its path. Be sure to use [Registering Firmware] for the work.

| Batch download list                                                                                                    |                                                                                   |
|----------------------------------------------------------------------------------------------------|-----------------------------------------------------------------------------------|
| "IR XXXX Ver2.01"<br>"Common to C-Boot and N-                                                                                                    | -Boot"                                                                            |
| Job                                                                                                    | Path 🔼                                                                            |
| Wait "Turn off the copier, then turn on<br>Download iR XXXX_SYSTEM_USen2101<br>Download iR XXXX_Language_XXja2101<br>Download iR XXXX_Language_XXen2101<br>Download iR XXXX_DCON_XXxx2007<br>Wait "Turn off the copier, then turn on<br>Download iR XXXX_RUI_XXja1011 | Not registerd<br>Not registerd<br>Not registerd<br>Not registerd<br>Not registerd |
| Interface Network 🔽<br>Device IP: 172.16.1.100                                                                                                    | Confirm firmware versions<br>Same Ver:Skip/Ver down:Confirm<br>Confirm Overwrite  |
|                                                                                                    | ]                                                                                 |

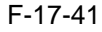

## 3. Executing Batch Downloading

#### MEMO:

- Although it varies from one type of system software to another, a typical session is executed as follows according to the mode you select:
- Be sure to use safe mode, however, if you have formatted the HDD.

#### **Downloading in Normal mode**

- 1) Start up the PC and the copier (by turning on the main power while holding down 1+7).
- 2) Start downloading (SYSTEM, Language, Boot, DCON).
- 3) Turn off the copier, and start it up again in normal mode.
- 4) Start downloading (RUI, RCON).

#### **Downloading in Safe Mode**

- 1) Start up the PC and the copier (but turning on the main power while holding down 2+8).
- 2) Start downloading (SYSTEM, Language, RUI). If you have formatted the HDD, the HDD will be in its initial state at this point.
- 3) Start downloading (BOOT).
- 4) Turn off the copier, and start it up again in normal mode.
- 5) Start downloading (DCON).
- 6) Turn off the copier, and start it up against in normal mode.
- 7) Start downloading (RCON).

The steps are following in the case of normal mode. 1) On the Main Menu screen of the Service Support

Tool, press [To Next] under [Downloading/ Uploading].

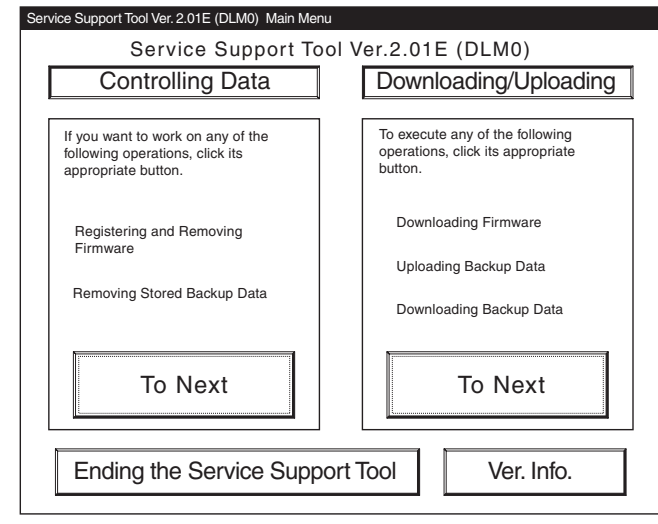

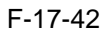

2) Select the file of the model name you have previously checked; then, press [all].3) Press [Batch Download]

3) Press [Batch Download].

|                                                                                                    | iR XXXX 🗸                                                                          |
|----------------------------------------------------------------------------------------------------|------------------------------------------------------------------------------------|
| The list shows models and units that<br>may be connected. Select the PCB for<br>the machine by clicking. | IR XXXX<br>ALL HDF<br>BOOT<br>DCON<br>G3FAX<br>HDFormat<br>Language<br>RCON<br>RUI |
| Selected Model and Unit<br>Model Unit                                                                    | Batch Download                                                                     |
| Click <batch download=""> button to start b<br/>download.</batch>                                        | patch                                                                              |

F-17-43

4) See that the Batch Download File List screen has appeared.

| Service Support Tool Ver. 2.01E (DLM0) Batch Download Control Screen                                                                                    |
|----------------------------------------------------------------------------------------------------|
| Batch download list                                                                                                    |
| "iR XXXX Ver2.01"<br>"Common to C-Boot and N-Boot"                                                                                                    |
| Job Path                                                                                                    |
| Wait "Turn off the copier, then turn on<br>Download iR XXXX_SYSTEM_USen2101<br>Download iR XXXX_Language_XXja2101<br>Download iR XXXX_Language_XXja2101 |
| Download in XXXX_DCON_XXxx2007<br>Wait "Turn off the copier, then turn on<br>Download iR XXXX_RUI_XXja1011 C:\ServTool\iR XXXX\RUI\XXjav1011\iR XXXX    |
|                                                                                                    |
| Interface Network Confirm firmware versions O Same Ver:Skip/Ver down:Confirm O Confirm O Overwrite                                                      |
| Start Batch Download                                                                                                    |
| To Unit Selection<br>Screen                                                                                                    |

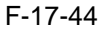

## 

#### Check firmware versions

- The System will check the following two items, and indicate the result, permitting you to check the progress of downloading:
- system software that has been installed to the machine
- system software that will be downloaded
- There are 3 patterns to check:
- Same Ver: Skip/Ver down: check
- check
- Overwrite

#### T-17-4

#### SST indication

|                         | same<br>version:skip /<br>ver down:<br>confirm | confirm            | overwrite |
|-------------------------|------------------------------------------------|--------------------|-----------|
| b is older              | check and then                                 | check and          | download  |
| (Downgrade)             | download                                       | download           |           |
| a and b of same version | do not download                                | check and download | download  |
| b is new<br>(Upgrade)   | download                                       | download           | download  |

Confirmation Message for Downgrading

You will not be able to select a different version even if you select 'Skip'.

(The session will move to the confirmation of the next system software.)

In the case of version 2.01 of the SST, the notation 'Skip' is replaced by the notation 'Select Again'. The response, however, will be the same.

| nnected Model and Unit<br>Model IR XXXX      | Unit SYSTE                                         | 接続:<br>M         | 先 172.16.1.100 |   |
|----------------------------------------------|----------------------------------------------------|------------------|----------------|---|
| List of System Softwa<br>Language<br>English | re for the Target of Conn<br>Country/Region<br>USA | Version<br>01.25 | State          |   |
| The selected system                          | has alreadybeen saved.                             |                  | Start          | 7 |
| Coloring Version                             | kip                                                |                  | Start          |   |
| Language<br>English                          | Country/Region<br>USA                              | Version<br>01.25 | Start          |   |
|                                              |                                                    | Previ            | ous Screen     |   |

## 5) Press [Start Batch Download].

| rvice Support Tool Ver. 2.01E (DLM0) Batch Do                                                                                                    | wnload Control Screen                                                                    |
|----------------------------------------------------------------------------------------------------|------------------------------------------------------------------------------------------|
| Batch download list                                                                                                    |                                                                                          |
| "iR XXXX Ver2.01"<br>"Common to C-Boot and N-                                                                                                    | Boot"                                                                                    |
| Job                                                                                                    | Path                                                                                     |
| Wait "Turn off the copier, then turn on<br>Download iR XXXX_SYSTEM_USen2101<br>Download iR XXXX_Language_XXja2101<br>Download iR XXXX_Language_XXen2101<br>Download iR XXXX_DCON_XXxx2007<br>Wait "Turn off the copier, then turn on<br>Download iR XXXX_RUL_XXja1011 | C:\ServTool\iR XXXX\RUI\XXjav1011\iR XXXX                                                |
| Interface Network  Device IP: 172.16.1.100                                                                                                    | Confirm firmware versions     Same Ver:Skip/Ver down:Confirm     Confirm     O Overwrite |
|                                                                                                    | Start Batch Download                                                                     |
| To Unit Selection                                                                                                    |                                                                                          |

#### F-17-46

6) See that the download mode to be used is indicated. When the mode has started, press [Resume].

| Service Support Tool Ver. 2.01E (DLM0) Bate                      | ch Download Control S | creen         |                  |  |  |  |
|------------------------------------------------------------------|-----------------------|---------------|------------------|--|--|--|
| Batch download list                                              | Batch download list   |               |                  |  |  |  |
| "iR XXXX Ver2.01"                                                |                       |               |                  |  |  |  |
| "Common to C-Boot and N-Boot"                                    |                       |               |                  |  |  |  |
| Job                                                              | Job Path              |               |                  |  |  |  |
| Wait "Turn off the copier, then turn                             | on                    |               |                  |  |  |  |
| Download IR XXXX_SYSTEM_USen2<br>Download IR XXXX Language XXia2 | 2101                  |               |                  |  |  |  |
| Download iR XXXX_Language_XXen/                                  | 2101                  |               |                  |  |  |  |
| Wait "Turn off the copier, then turn                             | on                    |               |                  |  |  |  |
| Download iR XXXX_RUI_XXja1011                                    | C:\ServTool\iR        | XXXX\RUI\XXj  | av1011\iR XXXX 🔽 |  |  |  |
|                                                                  |                       |               |                  |  |  |  |
| "Did you turn on copier by                                       | holding down 2        | and 8 kevs.   | and is copier    |  |  |  |
| in download mode?"                                               |                       | <b>- ,</b> -, |                  |  |  |  |
| Click <resume> button to restart.</resume>                       |                       |               |                  |  |  |  |
|                                                                  |                       |               |                  |  |  |  |
| Finish                                                           | Pause                 |               | Resume           |  |  |  |
|                                                                  |                       |               |                  |  |  |  |
| Io Unit Selection                                                |                       |               |                  |  |  |  |
| Screen                                                           |                       |               |                  |  |  |  |

#### F-17-47

7) See that the system software that has been registered is downloaded one after another. The System will show the progress (results) of downloading.

## A

As necessary, e.g., when re-start is needed, an appropriate message will be indicated during a downloading session. In response, follow the instructions, and press [resume].

| Service Support Tool Ver. 2.01E (DLM0) Ba                                                                                                    | atch Download Control S                                     | Screen                          |
|----------------------------------------------------------------------------------------------------|-------------------------------------------------------------|---------------------------------|
| Batch download list                                                                                                    |                                                             |                                 |
| "iR XXXX Ver2.01"<br>"Common to C-Boot and                                                                                                    | d N-Boot"                                                   |                                 |
| Result<br>Download iR XXXX RUI XXjav1011 :<br>Download iR XXXX RUI XXenv1011<br>Download iR XXXX Boot XXxv2002<br>Download iR XXXX RCON XXxv210 | Skip]<br>: Skip<br>: Firm registered<br>01 : Firm registerd |                                 |
| "Turn off the copier, then t<br>Enter download mode in<br>Click <resume> button to</resume>                                                     | turn on it with 1 a<br>the service mode<br>o restart.       | and 7 keys holding down.<br>9." |
| Finish                                                                                                    | Pause                                                       | Resume                          |
| To Unit Selection<br>Screen                                                                                                    |                                                             |                                 |

#### F-17-48

- 8) Follow the instructions given by the SST to download the RUI and RCON files as done in the previous step.
- 9) See the results of downloading; then, press [return to unit selection screen].

| Service Support Tool Ver. 2.01E (DLM0) Batch Download Control Screen                       |   |
|--------------------------------------------------------------------------------------------|---|
| Batch download list                                                                        |   |
| "iR XXXX Ver2.01"                                                                          | 1 |
| "Common to C-Boot and N-Boot"                                                              | 3 |
| Result                                                                                     | Ē |
| Download iR XXXX RUI XXjav1011 : Skip                                                      | ٦ |
| Download iR XXXX RUI XXenv1011 : Skip<br>Download iR XXXX Boot XXxxv2002 : Firm registered |   |
| Download iR XXXX RCON XXxxv2101 : Firm registerd                                           |   |
|                                                                                            |   |
|                                                                                            |   |
|                                                                                            | _ |
| All processes have been completed.                                                         |   |
|                                                                                            |   |
|                                                                                            |   |
|                                                                                            |   |
|                                                                                            |   |
|                                                                                            |   |
| IO UNIT Selection                                                                          |   |
| Scieen                                                                                     |   |

F-17-49

## 17.4.2 Downloading the System Software

## 17.4.2.1 Outline

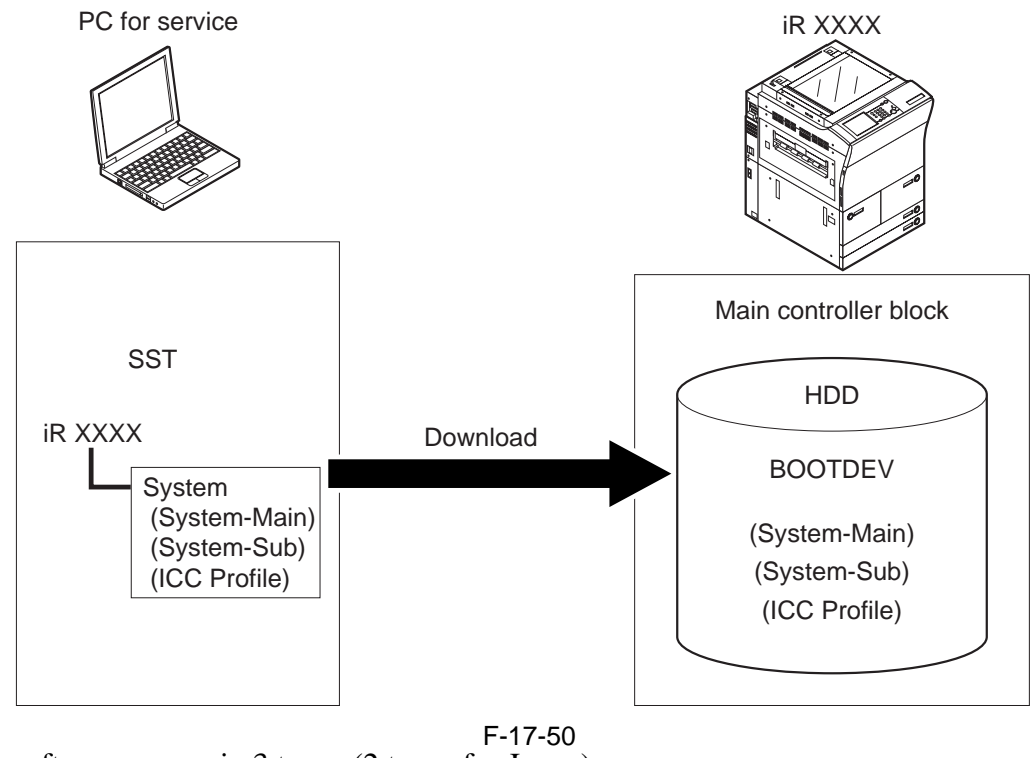

The system software comes in 3 types.(2 types for Japan)

## Â

In the case of Japan, appropriate model must be selected with reference to the presence/absence of support for NetWare.

| T-17-5   |                        |               |                                                                        |  |  |
|----------|------------------------|---------------|------------------------------------------------------------------------|--|--|
| Country  | SST installation model | NetWare       | Remarks                                                                |  |  |
| 100V     | iRC6800                | Not supported | Installed at time of shipment to iRC6800 (100V)                        |  |  |
|          | iRC6800N               | Supported     | Installed at time of shipment to iRC6800N(100V)                        |  |  |
| 120/230V | iRC6800                | Supported     | Installed at time of shipment to iR6800 (120/230V)/<br>6800N(120/230V) |  |  |

The machine's System software consists of multiple files. The SST handles these files in group, and transfers them in succession at time of downloading. T-17-6

|      | • | <br>0 |  |  |
|------|---|-------|--|--|
|      |   |       |  |  |
| •    |   |       |  |  |
| tion |   |       |  |  |

| Notation    | Function                                            |
|-------------|-----------------------------------------------------|
| System-Main | Program for main CPU                                |
| System-Sub  | Program for sub CPU                                 |
| ICC Profile | color correction information file for PDL functions |

## 17.4.2.2 Downloading Procedure

Making a Check Work (Jpn only) Press the Counter Check key [1] on the control panel to check the model name [2] indicated on the LCD.

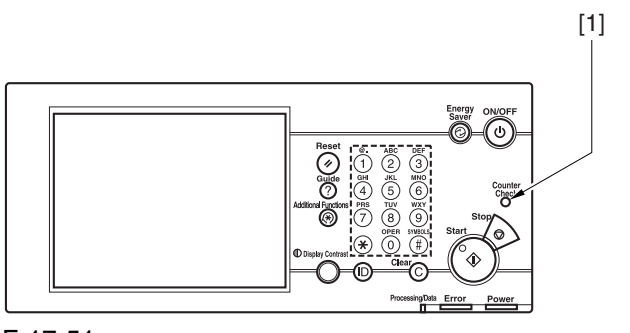

F-17-51

## A

When checking the model name, see the indication in parentheses.

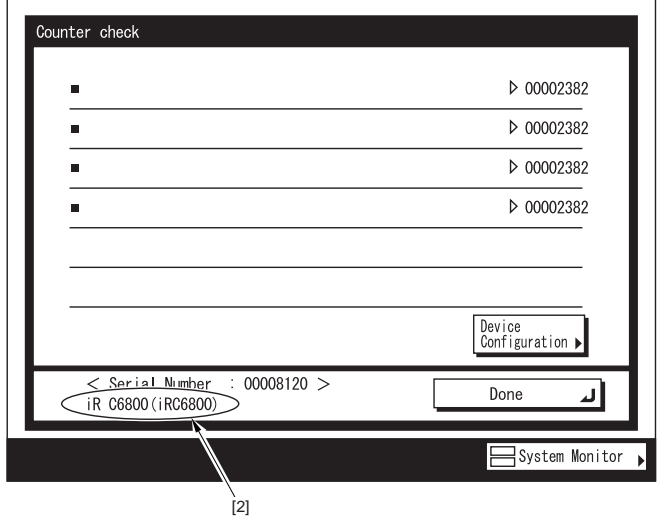

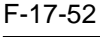

### 1. Procedure

1) Press [To Next] under Downloading/Uploading.

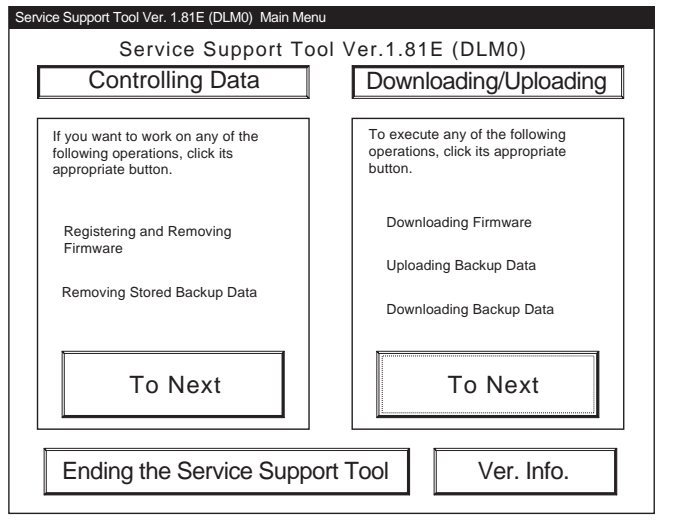

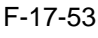

2) Select the SYSTEM of the iRC6800, and press [Connect].

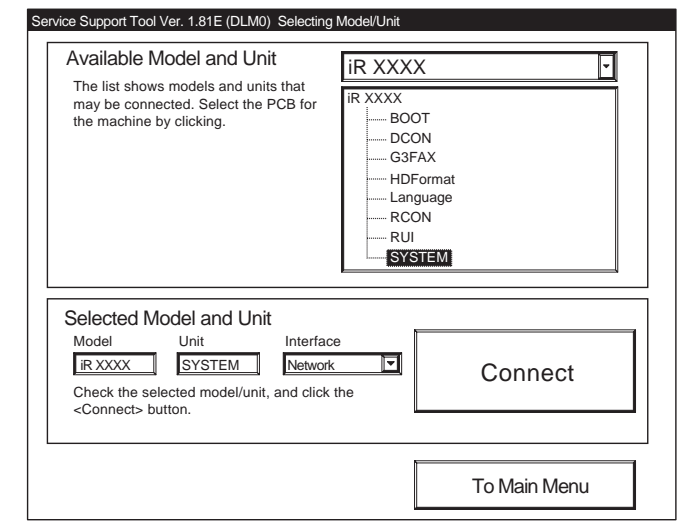

F-17-54 3) Press [Set host name].

| "If the following preparations have "" | ave been made, click [UK]."  |      |
|----------------------------------------|------------------------------|------|
| "Turn off the machine."                | nine using a network cable " |      |
| "Turn on the machine, and star         | t the download mode."        |      |
|                                        |                              |      |
|                                        |                              |      |
|                                        |                              |      |
|                                        |                              |      |
|                                        |                              |      |
|                                        |                              |      |
|                                        |                              |      |
|                                        |                              |      |
|                                        |                              | <br> |

F-17-55

4) The machine's IP address is entered automatically, press [OK].

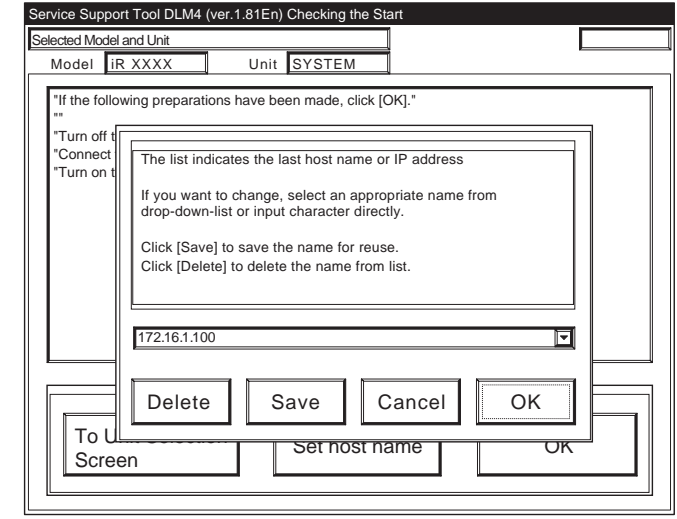

F-17-56

5) Press [OK] to start connection.

| Service Support Tool DLM4 (ver.1.81En) Checking the Start   |  |  |  |  |
|-------------------------------------------------------------|--|--|--|--|
| Selected Model and Unit Connected to 172.16.1.100           |  |  |  |  |
| Model iR XXXX Unit SYSTEM                                   |  |  |  |  |
|                                                             |  |  |  |  |
| "If the following preparations have been made, click [OK]." |  |  |  |  |
| "Turn off the machine."                                     |  |  |  |  |
| "Connect the PC and the machine using a network cable."     |  |  |  |  |
| "Turn on the machine, and start the download mode."         |  |  |  |  |
|                                                             |  |  |  |  |
|                                                             |  |  |  |  |
|                                                             |  |  |  |  |
|                                                             |  |  |  |  |
|                                                             |  |  |  |  |
|                                                             |  |  |  |  |
|                                                             |  |  |  |  |
|                                                             |  |  |  |  |
|                                                             |  |  |  |  |
| To Unit Selection                                           |  |  |  |  |
| Set nost name OK                                            |  |  |  |  |
|                                                             |  |  |  |  |
|                                                             |  |  |  |  |

F-17-57

6) When the machine has made a connection and brings up the following screen, press [OK].

| Service Support Tool DLM4 (ver.1.81En) Connecting to | the Machine               |
|------------------------------------------------------|---------------------------|
| Selected Model and Unit                              | Connected to 172.16.1.100 |
| Model IR XXXX Unit SYSTEM                            |                           |
| Connected Model and Unit                             |                           |
| Model IR XXXX Unit SYSTEM                            | 1                         |
| List of System Software for the Target of Connectio  | n                         |
| Language Country/Region V                            | ersion State              |
| Japanese Japan 0                                     | 1.25 A 🔽                  |
|                                                      |                           |
|                                                      |                           |
|                                                      |                           |
|                                                      |                           |
|                                                      |                           |
|                                                      |                           |
| The information needed for the job has been obt      | ained.                    |
| Check the indicated descriptions, and press [OK      | ].                        |
|                                                      |                           |
|                                                      |                           |
|                                                      | -                         |
|                                                      |                           |
|                                                      |                           |

F-17-58 7) Press [System Software Download].

| Service Support Tool DLM4 (ver.1.81En) S | electing a Job            |
|------------------------------------------|---------------------------|
| Connected Model and Unit                 | Connected to 172.16.1.100 |
| Model IR XXXX Unit                       | SYSTEM                    |
|                                          |                           |
| List of System Software for the Target   | of Connection             |
| Language Country/Re                      | gion Version State        |
| Japanese Japan                           | 01.25 A                   |
|                                          |                           |
| Selecting a SYSTEM Job                   |                           |
| Click the job key for SYSTEM.            |                           |
|                                          |                           |
| Write the system software to the machine | System Software Download  |
| Recover the system software that         |                           |
| has been backed up.                      | Recover the Backup system |
| Save the backup data of the              | Upload the Backup Data    |
| machine.                                 |                           |
| Write the saved backup data to the       | Download the Backup Data  |
| machine.                                 |                           |
|                                          |                           |
|                                          | I o Unit Selection Screen |
| L                                        |                           |

F-17-59

8) Select the version to download, and press [Start].

| onnected Model and Unit |                            | Conne      | cted to 172.16.1.100 |         |
|-------------------------|----------------------------|------------|----------------------|---------|
| Model iR XXXX           | Unit SYST                  | EM         |                      |         |
| - List of System Softu  | oro for the Target of Co   | nnoction   |                      |         |
| LISE OF SYSTEM SOLO     | are for the ranget of Co   | inection . |                      |         |
| Language                | Country/Region             | Version    | State                |         |
| Japanese                | Japan                      | 01.25      | A                    |         |
| - System Software Ve    | rsions Available for Sel   | ection-    |                      |         |
| Click the appropriate   | version to select from     |            | Country/Region       | Version |
| among the available     | system software            | English    | USA                  | 01.27   |
| versions.               |                            | English    | USA                  | 01.28   |
|                         | te ste door ste south here | Japanese   | Japan                | 01.27   |
| information on the se   | elected version will be    | Japanese   | Japan                | 01.28   |
|                         |                            |            |                      |         |
|                         |                            |            |                      |         |
|                         |                            | 1          |                      |         |
|                         |                            |            |                      |         |
| Selected Version        |                            |            |                      |         |
| Language                | Country/Region             | Version    |                      |         |
| English                 |                            | 01.29      | Stor                 | +       |
| English                 | USA                        | 01.20      | Star                 | ι       |
|                         |                            |            |                      |         |
|                         |                            |            |                      |         |

F-17-60 9) When the results of the downloading are indicated, and press [OK].

| Service Support Tool DLM4 (ver.1.81En) Downloading the SYSTEM | 1400    |
|---------------------------------------------------------------|---------|
| Model IR XXXX Unit SYSTEM                                     | 1.100   |
| List of System Software for the Target of Connection          |         |
| Language Country/Region Version State                         |         |
| Japanese Japan 01.25 A                                        | 1       |
|                                                               |         |
|                                                               |         |
|                                                               |         |
|                                                               |         |
| Selected System Software                                      | 1.29    |
|                                                               | 1.20    |
| Result of Downloading                                         |         |
| The check sums of all files have matched.                     |         |
| File Name Nor Obta Eval                                       |         |
| iR XXXX-USen0128-B4B0.PRG B4B0 B4B0 OK                        |         |
| IR XXXX-XXxx0128-A641-Sub A641 A641 OK                        | OK      |
|                                                               | └────┛║ |
|                                                               |         |

F-17-61 10) Press [To Unit Selection Screen].

## 

Never turn off the machine while the following screen is shown.

Otherwise writing to the HDD will be suspended, preventing the machine to start up.

| Service Support Tool DLM4                               | (ver.1.81En) Downloadi                 | ing the SYSTEM     |                 |
|---------------------------------------------------------|----------------------------------------|--------------------|-----------------|
| Connected Model and Unit                                |                                        | Connected          | to 172.16.1.100 |
| Model iR XXXX                                           | Unit SYSTEM                            | 1                  |                 |
| List of System Software                                 | for the Target of Connec               | tion               |                 |
| Language                                                | Country/Region                         | Version S          | tate            |
| Japanese                                                | Japan                                  | 01.25 A            |                 |
|                                                         |                                        |                    |                 |
|                                                         |                                        |                    |                 |
|                                                         |                                        |                    |                 |
|                                                         |                                        |                    |                 |
| Selected System Software                                |                                        |                    |                 |
| Language English                                        | Country/Region US/                     |                    | version 01.28   |
|                                                         |                                        | l.                 |                 |
| Progress of Writing to the<br>Data has been transferred | e Hard Disk<br>d. and is now been writ | tten to the hard d | isk.            |
|                                                         | De altera                              |                    |                 |
| I Now, data writ                                        | ing. Don't powe                        | er off targe       | t"              |
|                                                         | Time                                   | 251 sec            |                 |
|                                                         | Remaining                              |                    |                 |
|                                                         |                                        |                    | 7               |
|                                                         |                                        |                    | Stop            |
| L                                                       |                                        |                    | 2               |

F-17-62

If the machine fails to start up, perform foramtting BOOTDEV using HDForamt and download the following:

System, Language, RUI

## 17.4.3 Downloading the RUI, and Language Module

## 17.4.3.1 Outline

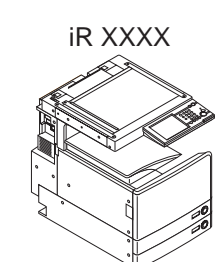

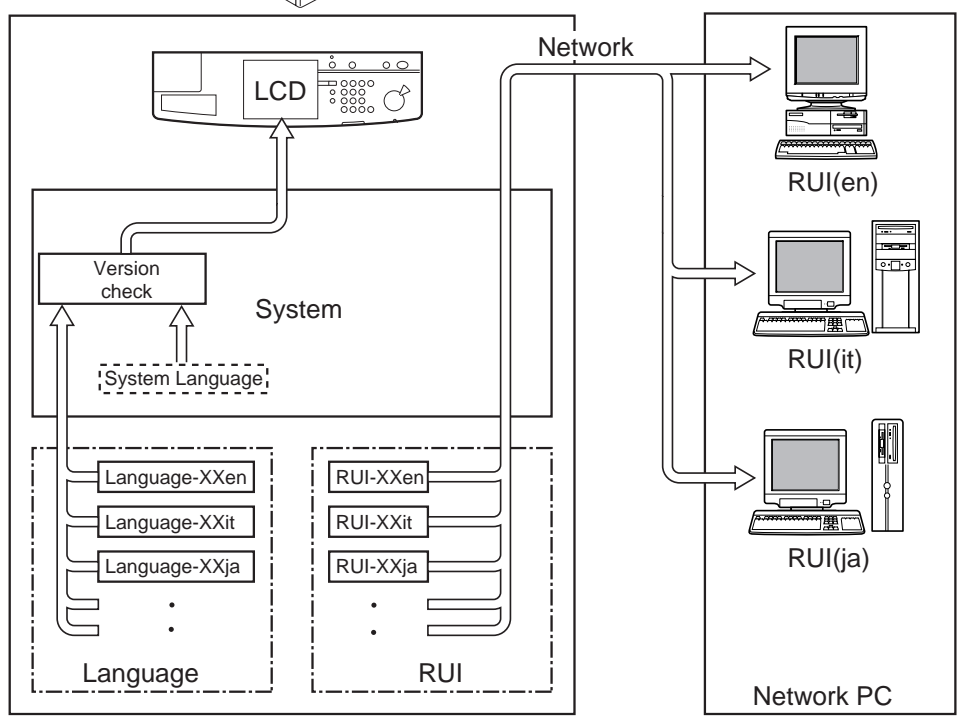

F-17-63

T-17-7

#### Language used on control panel LCD

Check the versions of system software and language files.

- 1) if the versions are correct
  - Selections may be made in Additional Function;
  - Common settings>Language Switch
  - 2) if the versions are not correct
    - 'E744' will be indicated.

Turn off and then on the main power switch so that the

system language will be used. T-17-8

#### Language used in RUI

Select on the RUI. A specific language may be selected for a specific PC.

| - | •                             |                       |
|---|-------------------------------|-----------------------|
|   | <language code=""></language> | <language></language> |
|   | de                            | German                |
|   | en                            | English               |
|   | fr                            | French                |
|   | it                            | Italian               |
|   | ja                            | Japanese              |
|   |                               |                       |

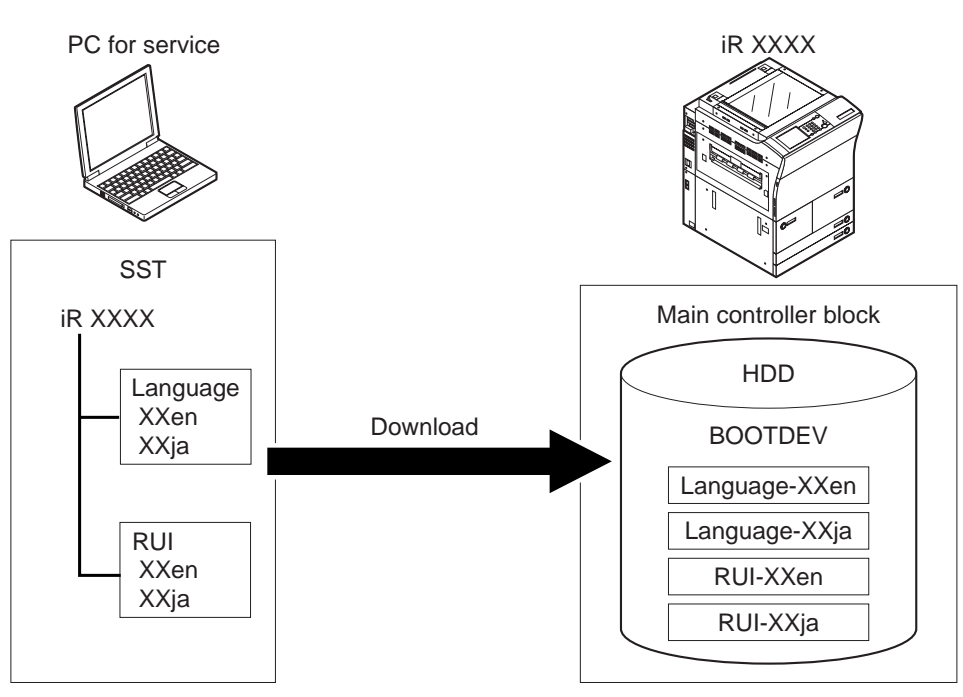

F-17-64

## 17.4.3.2 Downloading Procedure

#### **1. Procedure**

Downloading may take place when the machine is in normal or in safe mode.

Both Language and RUI files mey be downloaded in common among models. (here, the iRC6800 is selected)

2. describes downloading of the Language

1) Press [To next] under Downloading/Uploading.

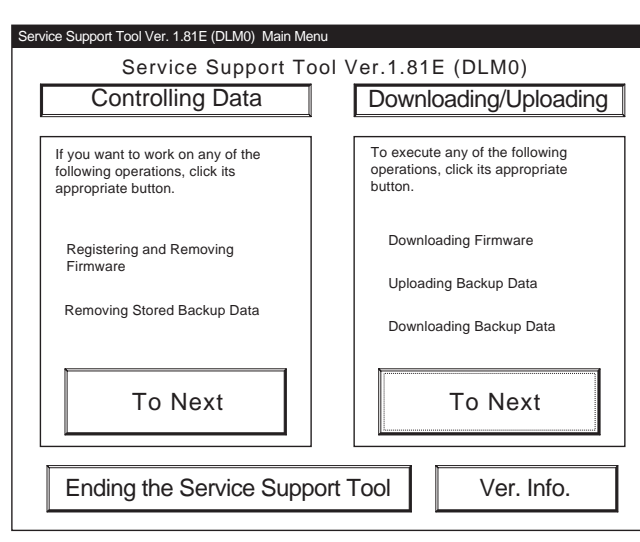

F-17-65

2) Select [Language] for the iRC6800, and Press [Connect].

| Available Model and Unit                                                                                                    | iR XXXX                                                                          |   |
|----------------------------------------------------------------------------------------------------|----------------------------------------------------------------------------------|---|
| The list shows models and units that<br>may be connected. Select the PCB for<br>the machine by clicking.                                                              | IR XXXX<br>BOOT<br>CON<br>G3FAX<br>HDFormat<br>Language<br>RCON<br>RUI<br>SYSTEM |   |
| Model         Unit         Interfac           IR XXXX         Language         Network           Check the selected model/unit, and click <connect> button.</connect> | ce<br>k V Connect<br>(the                                                        |   |
|                                                                                                    | To Main Menu                                                                     | _ |

F-17-66

3) Press [Set host name].

Selected Model and Unit

r

Model iR XXXX

Service Support Tool DLM4 (ver.1.81En) Checking the

Unit Language

| 4) Th                                                                                                    | F-17-67<br>e machiine's IP address                                                                                                    | ок<br>is entere |
|----------------------------------------------------------------------------------------------------|----------------------------------------------------------------------------------------------------|-----------------|
| Service Suppo<br>Selected Model<br>Model if<br>"If the follo<br>""<br>"Turn off t<br>"Connect<br>"Turn on t<br>"Connect<br>"Turn on t |                                                                                                    |                 |
| Service Suppor<br>Selected Model<br>Model II<br>"If the follo<br>"Turn off th<br>"Connect t<br>"Turn on th                            | t Tool DLM4 (ver.1.81En) Checking the Start<br>and Unit Connected to 172.16<br>XXXX Unit Language<br>wing preparations have been made, click [OK].*<br>e machine."<br>te PC and the machine using a network cable."<br>e machine, and start the download mode." |                 |

F-17-69

6) When the machine has made a connection and bring up the following screen, press [OK].

| Service Support Tool DLM                   | 4 (ver.1.81En) Connectir                            | ig to the Machi      | ne                 |   |
|--------------------------------------------|-----------------------------------------------------|----------------------|--------------------|---|
| Selected Model and Unit                    |                                                     | Connect              | ed to 172.16.1.100 | [ |
| Model iR XXXX                              | Unit Langua                                         | ge                   |                    |   |
| Connected Model and Unit                   |                                                     |                      |                    |   |
| Model iR XXXX                              | Unit Langua                                         | ge                   |                    |   |
| List of System Softwar                     | e for the Target of Conne                           | ection               |                    |   |
| Language                                   | Country/Region                                      | Version              | State              |   |
| Japanese                                   | Japan                                               | 01.25                | A 🗖                |   |
|                                            |                                                     |                      |                    |   |
| Language List for the                      | Target of Connection —                              |                      |                    |   |
| Language                                   | Country/Region                                      | Version              | State              |   |
| English                                    | All                                                 | 01.25                | H 🗖                |   |
| The information nee<br>Check the indicated | ded for the job has beer<br>descriptions, and press | n obtained.<br>[OK]. | ]                  |   |

F-17-70 7) Press [Language Download].

| Service Support Tool DLN | 4 (ver.1.81En) Selecting  | a Job       |                     |
|--------------------------|---------------------------|-------------|---------------------|
| Connected Model and Unit |                           | Connect     | ted to 172.16.1.100 |
| Model iR XXXX            | Unit Langua               | ge          |                     |
|                          |                           |             |                     |
| List of System Softwa    | re for the Target of Conn | ection      |                     |
| Language                 | Country/Region            | Version     | State               |
| Japanese                 | Japan                     | 01.25       | A                   |
|                          |                           |             |                     |
| Language List for the    | Target of Connection —    |             |                     |
| Language                 | Country/Region            | Version     | State               |
| English                  | All                       | 01.25       | H 🗹                 |
|                          |                           |             |                     |
| Selecting a Languag      | e Job                     |             |                     |
| Click the job key for    | Language                  |             |                     |
|                          | 0 0                       |             |                     |
|                          | N                         |             |                     |
| Write the Languate to    | o the machine.            | Langua      | ge Download         |
|                          | 1                         |             |                     |
|                          |                           |             |                     |
|                          |                           | To L Init S | election Screen     |
|                          |                           |             |                     |
| L                        |                           |             |                     |

F-17-71

8) Select the version to download, and press [Start].

| Service Support Tool DLM4 (ver.1.81En) Selecting | ng a Version                   |
|--------------------------------------------------|--------------------------------|
| Selected Model and Unit                          | Connected to 172.16.1.100      |
| Model IR XXXX Unit Langu                         | lage                           |
| List of System Software for the Target of Co     |                                |
| List of Oystern Contware for the Target of Co    |                                |
|                                                  |                                |
|                                                  | 01.23                          |
| Language List for the Target of Connection-      |                                |
| Language Country/Region                          | Version State                  |
| English All                                      | 01.25 H                        |
|                                                  | -<br>-                         |
| Language Versions Available for Selection        |                                |
| among the available Language versions.           | Language Country/Region Versid |
| Information on the selected version will be      | Lapanese All 01.28             |
| indicated at the bottom.                         |                                |
|                                                  |                                |
| Selected Version                                 |                                |
| Language Country/Region                          | Version                        |
| English All                                      | 01.28 Start                    |
|                                                  | I                              |
|                                                  | Previous Screen                |
| L                                                |                                |

F-17-72

9) When the results of the downloading are indicated. press [OK].

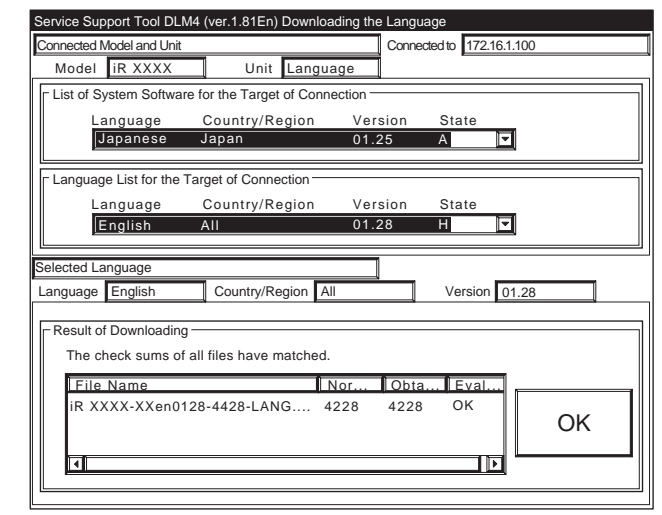

F-17-73 10) Press [To Unit Selection Screen].

## 

Never turn off the machine while the following screen is shown.

Otherwise writing to the HDD will be suspended, preventing the machine to start up.

| Service Support Tool DL                                                                                   | M4 (ver.1.81En) Downloa                                                                                   | iding the Langu                            | lage                               |
|----------------------------------------------------------------------------------------------------|----------------------------------------------------------------------------------------------------|--------------------------------------------|------------------------------------|
| Connected Model and Unit                                                                                  |                                                                                                    | Conne                                      | cted to 172.16.1.100               |
| Model iR XXXX                                                                                             | Unit Langua                                                                                               | age                                        |                                    |
| List of System Softwa                                                                                     | re for the Target of Conn                                                                                 | ection ———                                 |                                    |
| Language                                                                                                  | Country/Region                                                                                            | Version                                    | State                              |
| Japanese                                                                                                  | Japan                                                                                                    | 01.25                                      | A                                  |
| Language List for the                                                                                     | Target of Connection —                                                                                    |                                            |                                    |
| Language                                                                                                  | Country/Region                                                                                            | Version                                    | State                              |
| English                                                                                                   | All                                                                                                    | 01.28                                      | H 🔽                                |
|                                                                                                    |                                                                                                    |                                            |                                    |
|                                                                                                    |                                                                                                    |                                            |                                    |
| Selected Language                                                                                         |                                                                                                    |                                            |                                    |
| Selected Language<br>Language English                                                                     | Country/Region A                                                                                          |                                            | Version 01.28                      |
| Selected Language<br>Language English                                                                     | Country/Region A                                                                                          | 1                                          | Version 01.28                      |
| Selected Language<br>Language English                                                                     | Country/Region A<br>the Hard Disk-<br>erred, and is now been w                                            | I ritten to the ha                         | Version 01.28                      |
| Selected Language<br>Language English<br>Progress of Writing to<br>Data has been transfe<br>"Now, data wi | Country/Region A<br>o the Hard Disk                                                                       | ritten to the ha                           | Version 01.28                      |
| Selected Language<br>Language English<br>Progress of Writing to<br>Data has been transfe<br>"Now, data wi | Country/Region A<br>othe Hard Disk-<br>strred, and is now been w<br>riting. Don't pov                     | ritten to the ha                           | Version 01.28<br>rd disk.<br>•get" |
| Selected Language<br>Language English<br>Progress of Writing to<br>Data has been transfe<br>"Now, data wi | Country/Region A<br>the Hard Disk<br>rrred, and is now been w<br>riting. Don't pov                        | ritten to the ha<br>ver off tar<br>251 sec | Version 01.28<br>rd disk.<br>•get" |
| Selected Language<br>Language English<br>Progress of Writing to<br>Data has been transfe<br>"Now, data wi | Country/Region A<br>o the Hard Disk<br>rrred, and is now been w<br>riting. Don't pov<br>Time<br>Remaining | ritten to the ha<br>ver off tar<br>251 sec | Version 01.28                      |

F-17-74

If the machine fails to start up, perform foramtting BOOTDEV using HDForamt and download the following: System, Language, RUI

## 17.4.4 Downloading the BOOT Software

## 17.4.4.1 Outline

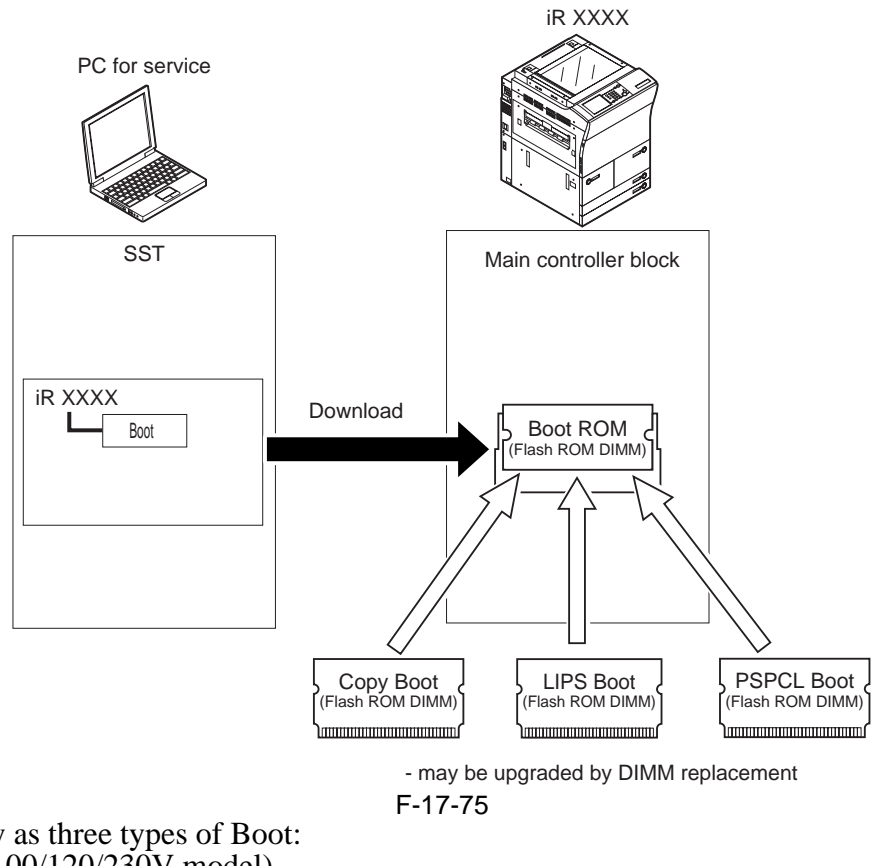

There are as many as three types of Boot:

- COPY Boot (100/120/230V model)
- LIPS Boot (100V model)
- PAPCL Boot (120/230V model)

If you are upgrading using a downloading function, be sure to select "iRC6800" as the model name regardless of the type of Boot that is installed. There is no need to change the model name to suit the type of Boot.

### A

If you fail to downloading files, you must replace the boot ROM.

## 17.4.4.2 Downloading Procedure

Downloading may take place in normal mode (1+7 on keypad) or in safe mode (2+8 on keypad).

#### 1. Procedure

1) Press [To next] under Downloading/Uploading.

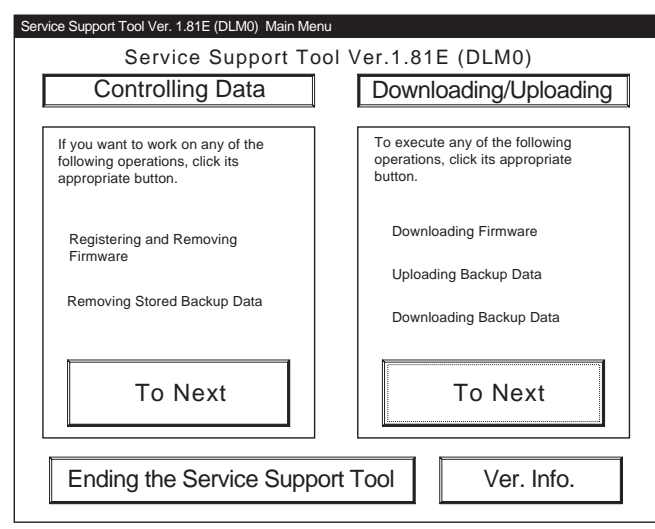

F-17-76

2) Select [BOOT] for the iRC6800 Series, and press [Connect].

| Service Support Tool Ver. 1.81E (DLM0) Selecting                                                                            | Nodel/Unit                                                                |
|----------------------------------------------------------------------------------------------------|---------------------------------------------------------------------------|
| Available Model and Unit                                                                                                    | iR XXXX                                                                   |
| The list shows models and units that<br>may be connected. Select the PCB for<br>the machine by clicking.                    | IR XXXX<br>DCON<br>G3FAX<br>HDFormat<br>Language<br>RCON<br>RUI<br>SYSTEM |
| Model Unit Interface<br>IR XXXX BOOT Network<br>Check the selected model/unit, and click the<br><connect> button.</connect> | ne Connect                                                                |
|                                                                                                    | To Main Menu                                                              |

F-17-77

3) Press [Set host name].

4) The machine's IP address is entered automatically; press [OK].

| Service Support Tool DLM4 (ver.1.81En) Checking the Start                                             |
|----------------------------------------------------------------------------------------------------|
| Selected Model and Unit                                                                               |
| Model IR XXXX Unit Boot                                                                               |
| "If the following preparations have been made, click [OK]."                                           |
| *Turn off t<br>"Connect<br>"Turn on t                                                                 |
| If you want to change, select an appropriate name from<br>drop-down-list or input character directly. |
| Click [Save] to save the name for reuse.<br>Click [Delete] to delete the name from list.              |
| 172.16.1.100                                                                                          |
| Delete Save Cancel OK                                                                                 |
| Screen Set nost name OK                                                                               |

5) Press [OK] to start connection.

| Service Support Tool DLM4 (ver.1.81En) Checking the Start   |
|-------------------------------------------------------------|
| Selected Model and Unit Connected to 172.16.1.100           |
| Model iR XXXX Unit Boot                                     |
|                                                             |
| "If the following preparations have been made, click [OK]." |
| III                                                         |
| "I urn off the machine."                                    |
| "Turn on the machine, and start the download mode."         |
|                                                             |
|                                                             |
|                                                             |
|                                                             |
|                                                             |
|                                                             |
|                                                             |
|                                                             |
|                                                             |
|                                                             |
| To Unit Selection                                           |
| Seroon OK                                                   |
|                                                             |
|                                                             |

F-17-80

6) When the machine has made a connection and brings up the following screen, press [OK].

| lected M                                                                                                   | lodel and Unit     | (ver. 1.0 TEII) Connect | Connec           | ted to 172.16.1.100 |  |  |  |
|----------------------------------------------------------------------------------------------------|--------------------|-------------------------|------------------|---------------------|--|--|--|
| Model                                                                                                    | iR XXXX            | Unit Boot               |                  |                     |  |  |  |
| nnected                                                                                                    | Model and Unit     |                         |                  |                     |  |  |  |
| Model                                                                                                    | iR XXXX            | Unit Boot               |                  |                     |  |  |  |
| List of                                                                                                    | System Softwar     | e for the Target of Con | nection          |                     |  |  |  |
|                                                                                                    | Language           | Country/Region          | Version          | State               |  |  |  |
|                                                                                                    | Japanese           | Japan                   | 01.25            | A                   |  |  |  |
|                                                                                                    | Language<br>Common | Country/Re<br>All       | Version<br>03.01 |                     |  |  |  |
| The information needed for the job has been obtained.<br>Check the indicated descriptions, and press [OK]. |                    |                         |                  |                     |  |  |  |

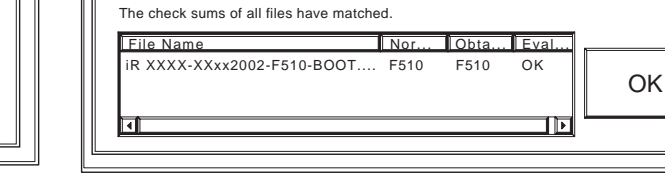

Country/Region All

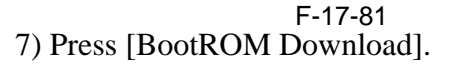

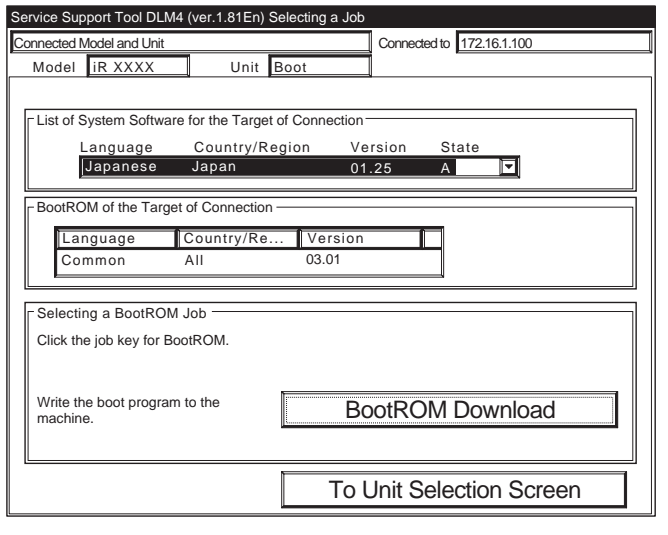

F-17-82

8) Select the version to download, and press [Start].

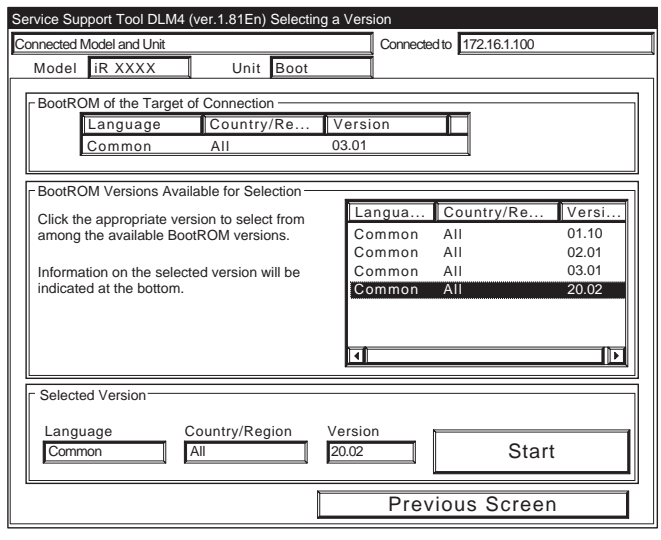

F-17-83

F-17-84 10) Press [To Unit Selection Screen].

### 2. after Downloading

When you upgrade the boot ROM, be sure to turn off and then on the machine's main power switch so that the new version will be validated.

9) When the results of the downloading are

Versio

Connected to 172.16.1.100

Version 20.02

indicated, and press [OK].

Connected Model and Unit Model iR XXXX

Selected BootROM

Language Commom

-Result of Downloading

BootROM of the Target of C

Language

Commor

Service Support Tool DLM4 (ver.1.81En) Downloading the BOOT

Country/Re

Unit Boot

## A

Never turn off the machine while the following screen is shown.

Otherwise writing to the HDD will be suspended, preventing the machine to start up.

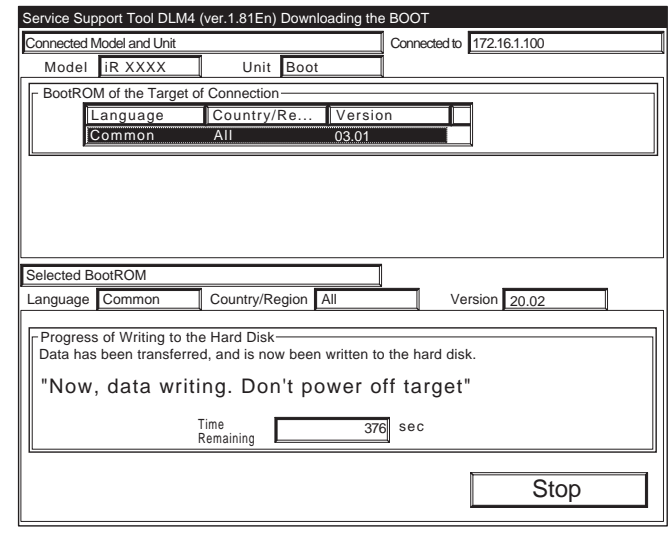

#### F-17-85

If the machine fails to start up, replace the boot ROM.

## 17.4.5 Downloading the Dcon and Rcon Software

## 17.4.5.1 Outline

The DC controller/Reader controller files are downloaded by way of the main controller block.

## 

Both DC controller PCB and the Reader controller PCB are wquipped with booy ROMs, permitting retries if downloading fails.

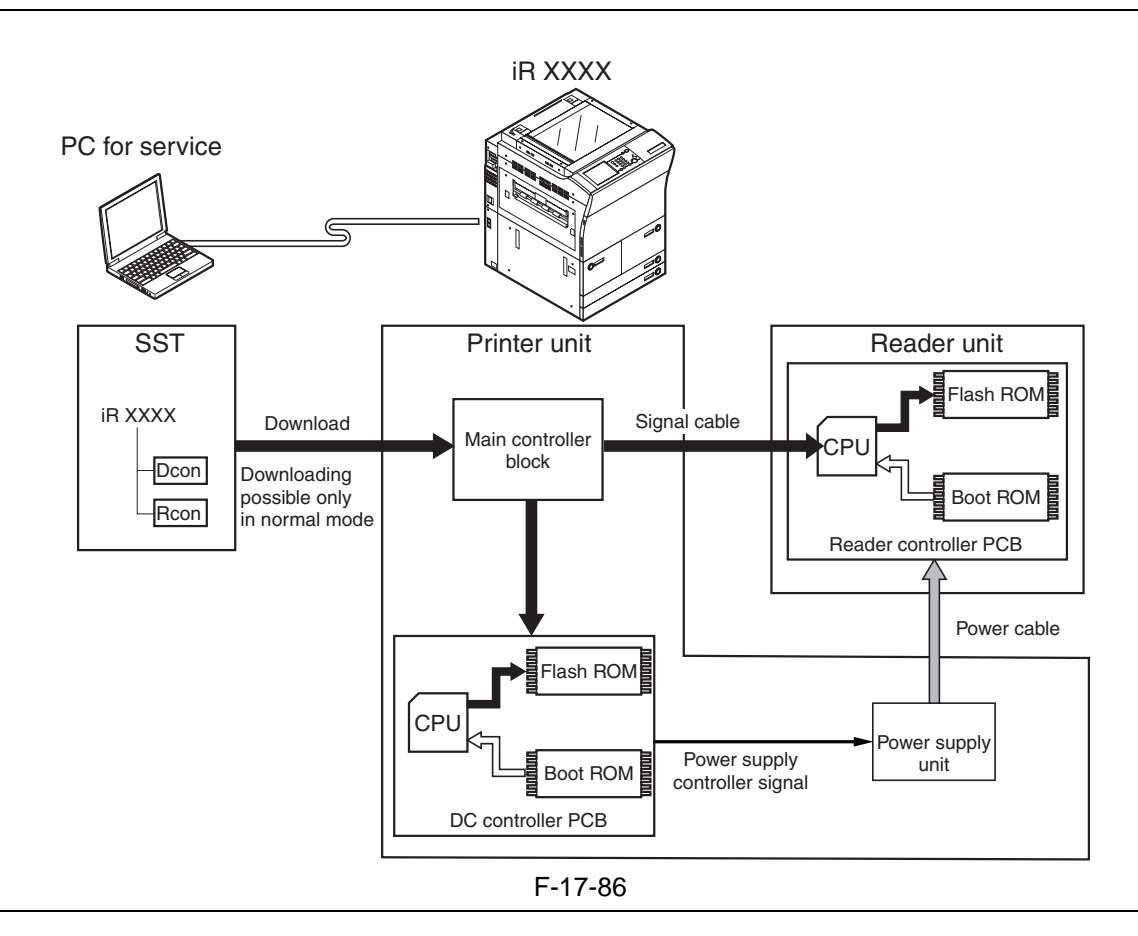

### 

Unless the DC controller has started up normally, not permitting downloading of Reader controller files. (Because the power supply control signal will not be validated, not supplying the reader unit with power.)

## 17.4.5.2 Downloading Procedure 1. Making Checks in Advance

## 

- No error code must be indicated.
- In the case of downloading Rcon files, the version of DC-CON must be indicated in service mode.

F-17-87

## 2. Procedure

The following describes downloading of DC controller files.

Both DC controller and Reader controller files are common among models.

1) Press [To next] under Downloading/Uploading.

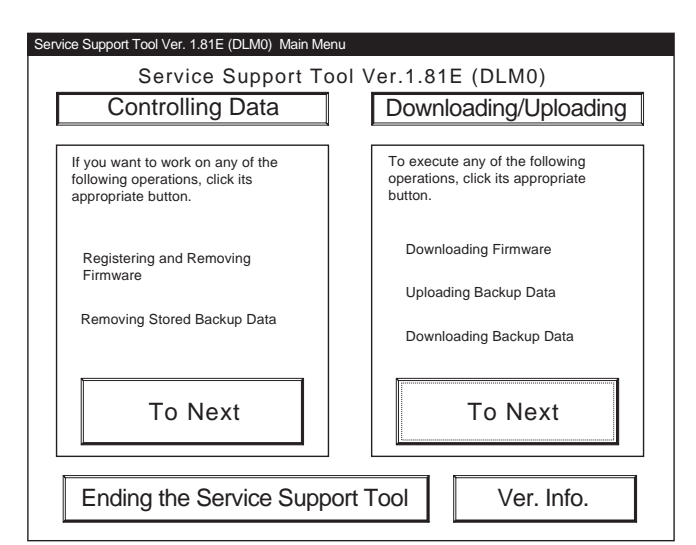

F-17-88 2) Select [DCON], and press [Connect].

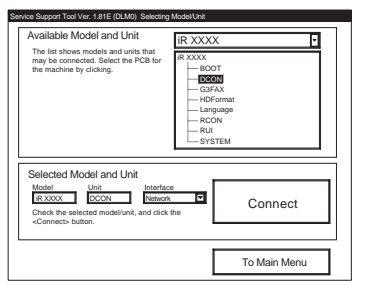

F-17-89

## 3) Press [Set host name].

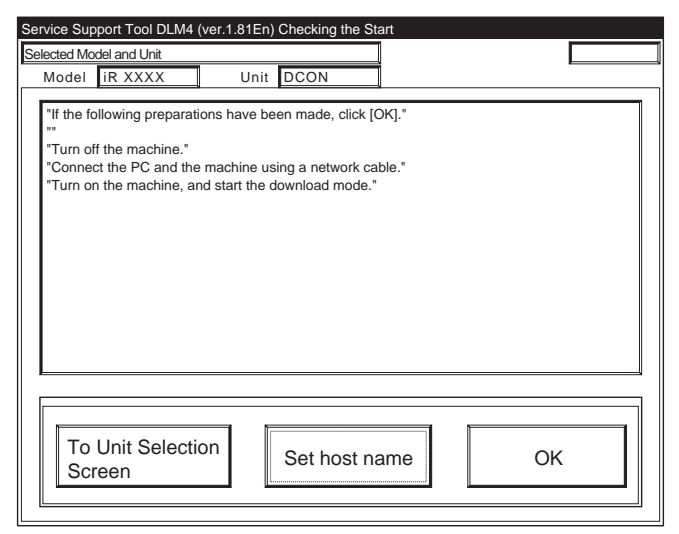

#### F-17-90

4) The machine's IP address is entered automatically; press [OK].

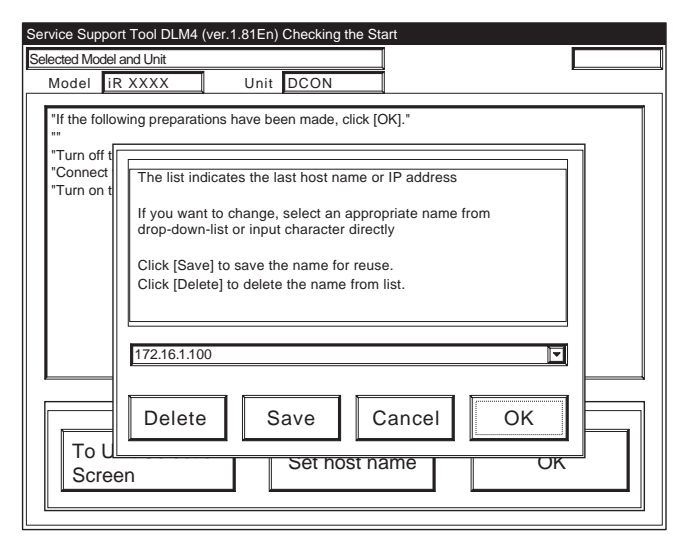

## 5) Press [OK] to start connection.

| Service Support Tool DLM4 (ver.1.81En) Checking t                                                                                                    | he Start                            |
|----------------------------------------------------------------------------------------------------|-------------------------------------|
| Selected Model and Unit                                                                                                    | Connected to 172.16.1.100           |
| Model IR XXXX Unit DCON                                                                                                    |                                     |
| "If the following preparations have been made, c<br>"" "Turn off the machine." "Connect the PC and the machine using a networ "Turn on the machine, and start the download m | lick [OK]."<br>vrk cable."<br>ode." |
| To Unit Selection<br>Screen Set hos                                                                                                    | st name OK                          |

F-17-92

6) When the machine has made a connection and brings up the following screen, press [OK].

| ervice Support Tool DLI                                                                                    | /l4 (ver.1.81En) Connectir           | ng to the Machi | ne                  |  |  |  |
|----------------------------------------------------------------------------------------------------|--------------------------------------|-----------------|---------------------|--|--|--|
| elected Model and Unit                                                                                     |                                      | Connec          | ted to 172.16.1.100 |  |  |  |
| Model iR XXXX                                                                                              | Unit DCON                            |                 |                     |  |  |  |
| onnected Model and Unit                                                                                    |                                      |                 |                     |  |  |  |
| Model iR XXXX                                                                                              | Unit DCON                            |                 |                     |  |  |  |
| List of System Softwa                                                                                      | are for the Target of Conn           | ection          |                     |  |  |  |
| Language                                                                                                   | Country/Region                       | Version         | State               |  |  |  |
| Japanese                                                                                                   | Japan                                | 01.25           | A                   |  |  |  |
| DCON List for the Ta                                                                                       | rget of Connection<br>Country/Region | Version         | State               |  |  |  |
| Common                                                                                                    | All                                  | 01.20           | A                   |  |  |  |
|                                                                                                    |                                      |                 |                     |  |  |  |
| The information needed for the job has been obtained.<br>Check the indicated descriptions, and press [OK]. |                                      |                 |                     |  |  |  |
|                                                                                                    |                                      | OK              |                     |  |  |  |

F-17-93 7) Press [DCON Download].

| Service Support Tool DLM4 (ver.1.81En) Selecting a Job |  |  |  |  |  |  |  |
|--------------------------------------------------------|--|--|--|--|--|--|--|
| Connected Model and Unit Connected to 172.16.1.100     |  |  |  |  |  |  |  |
| Model IR XXXX Unit DCON                                |  |  |  |  |  |  |  |
|                                                        |  |  |  |  |  |  |  |
| List of System Software for the Target of Connection   |  |  |  |  |  |  |  |
| Language Country/Region Version State                  |  |  |  |  |  |  |  |
| Japanese Japan 01.25 A                                 |  |  |  |  |  |  |  |
|                                                        |  |  |  |  |  |  |  |
| DCON List for the Target of Connection                 |  |  |  |  |  |  |  |
| Language Country/Region Version State                  |  |  |  |  |  |  |  |
|                                                        |  |  |  |  |  |  |  |
|                                                        |  |  |  |  |  |  |  |
| Selecting a DCON Job                                   |  |  |  |  |  |  |  |
| Click the job key for DCON                             |  |  |  |  |  |  |  |
|                                                        |  |  |  |  |  |  |  |
|                                                        |  |  |  |  |  |  |  |
| DCON Download                                          |  |  |  |  |  |  |  |
|                                                        |  |  |  |  |  |  |  |
|                                                        |  |  |  |  |  |  |  |
| To Unit Selection Screen                               |  |  |  |  |  |  |  |
|                                                        |  |  |  |  |  |  |  |

F-17-94

8) Select the version to download, and press [Start].

| Service Support Tool DLM4 (ver.1.81En) Selecting a Version |                                                                      |            |                   |        |  |  |
|------------------------------------------------------------|----------------------------------------------------------------------|------------|-------------------|--------|--|--|
| Connected Model and Unit                                   |                                                                      | Connecte   | d to 172.16.1.100 |        |  |  |
| Model iR XXXX                                              | Unit DCON                                                            |            |                   |        |  |  |
| List of System Software                                    | for the Target of Con                                                | nection    |                   |        |  |  |
| Language                                                   | Country/Region                                                       | Version    | State             |        |  |  |
| Japanese                                                   | Japan                                                                | 01.25      | A                 |        |  |  |
|                                                            |                                                                      |            |                   |        |  |  |
| DCON List for the Targe                                    | et of Connection                                                     |            |                   |        |  |  |
| Language                                                   | Country/Region                                                       | Version    | State             |        |  |  |
| Common                                                     | All                                                                  | 01.26      | A                 |        |  |  |
| DCON Versions Availa                                       | able for Selection                                                   |            |                   |        |  |  |
| Click the appropriate ve                                   | ersion to select from                                                | Language C | ountry/Region     | Versid |  |  |
| among the available La                                     | nguage versions.                                                     | Common A   | All               | 01.32  |  |  |
| indicated at the bottom.                                   | information on the selected version will be indicated at the bottom. |            |                   |        |  |  |
|                                                            |                                                                      |            |                   |        |  |  |
| Selected Version                                           |                                                                      |            |                   |        |  |  |
| Longuaga                                                   | Country/Pogion                                                       | Varaian    | -                 |        |  |  |
| Common                                                     | All                                                                  | 01.32      | Start             |        |  |  |
|                                                            |                                                                      |            | Otart             |        |  |  |
|                                                            |                                                                      | Prev       | ious Screen       |        |  |  |
|                                                            |                                                                      | 1100       | 1000 0010011      |        |  |  |

F-17-95

9) When the results of the downloading are indicated, and press [OK].

| Service Sup                                          | port Tool DLM4    | (ver.1.81En) Down   | loading the | DCON     |             |          |
|------------------------------------------------------|-------------------|---------------------|-------------|----------|-------------|----------|
| Connected N                                          | Nodel and Unit    |                     |             | Connecte | d to 172.16 | .1.100   |
| Model                                                | iR XXXX           | Unit DCC            | N           |          |             |          |
| List of System Software for the Target of Connection |                   |                     |             |          |             |          |
| La                                                   | inguage           | Country/Region      | Ver         | sion     | State       |          |
| J                                                    | apanese           | Japan               | 01.2        | 25       | A           | -        |
|                                                      | ict for the Torge | t of Connection     |             |          |             | ]        |
| LEDCON L                                             | Isciol the rarge  |                     |             |          | <b>.</b>    |          |
| La                                                   | inguage           | Country/Region      | Ver:        | sion     | State       | a        |
|                                                      |                   | All                 | 01.2        | 20       | A L         | 1        |
| Selected D                                           | CON               |                     | 1           |          |             |          |
| Language                                             | Common            | Country/Region      | All         |          | Version     | 01.32    |
| 5.5                                                  |                   |                     |             |          | · · · E     | 01102    |
| Result of                                            | Downloading -     |                     |             |          |             |          |
| The ch                                               | neck sums of all  | files have matched. |             |          |             |          |
| File                                                 | Name              |                     | Nor         | Obta     | Eval        | ]]       |
| iR X                                                 | XXX-XXxx013       | 2-5C64-DCON         | 5C64        | 5C64     | ОК          |          |
| iR X                                                 | XXX-XXxx013       | 2-A0A8-DCON         | A0A8        | A0A8     | ОК          | I OK I   |
|                                                      |                   |                     |             |          |             | ╻└────┛║ |
|                                                      |                   |                     |             |          |             | l        |
|                                                      |                   |                     |             |          |             |          |

F-17-96

10) Press [To Unit Selection Screen].

#### 3. after Downloading

When you have downloaded DC controller or Reader controller files, be sure to turn off and then on the machine's main power switch.

## 

- -You cannot download the DC controller and Reader controller files in succession.
- -Never turn off the machine while the following screen is shown.

Otherwise, writing to `DCON/RCON' can fail, indicated by the error code.

DCON: E733 RCON: E732

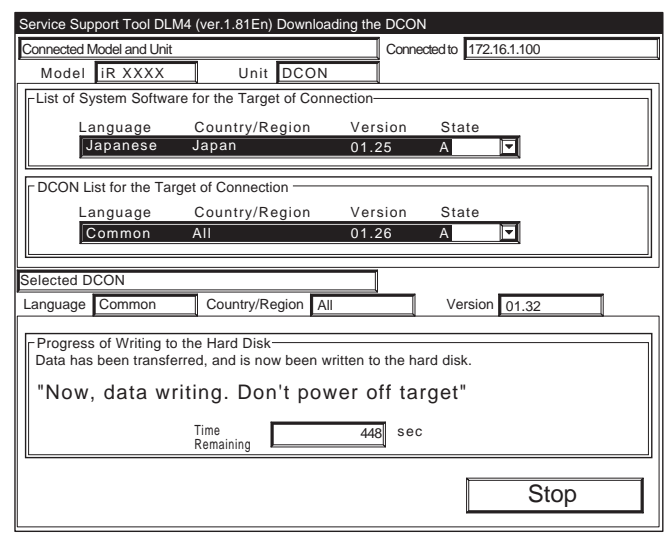

F-17-97 If an error code is indicated, be sure to download the appropriate system software.
### 17.4.6 Downloading the FAX Software

#### 17.4.6.1 Outline

The G3fax files are downloaded by way of the main controller block.

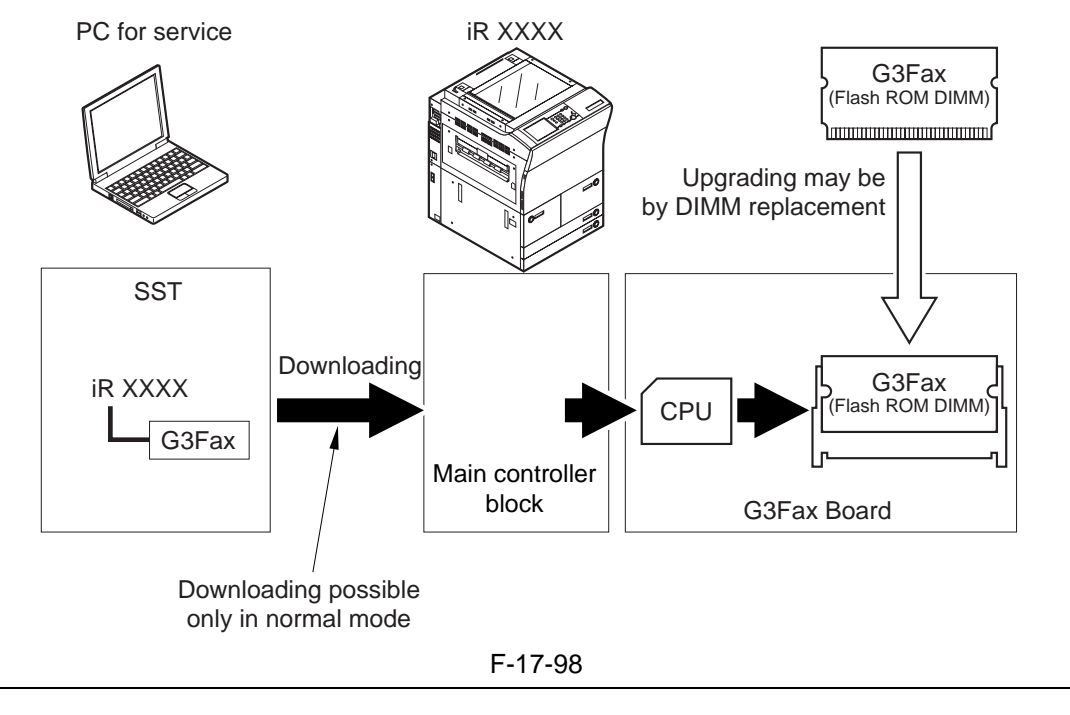

A If downloading fails, the flash ROM DIMM must be replaced.

### 17.4.6.2 Downloading Procedure

#### 1. Procedure

Use normal mode for downloading.

1) Press [To next] under Downloading/Uploading.

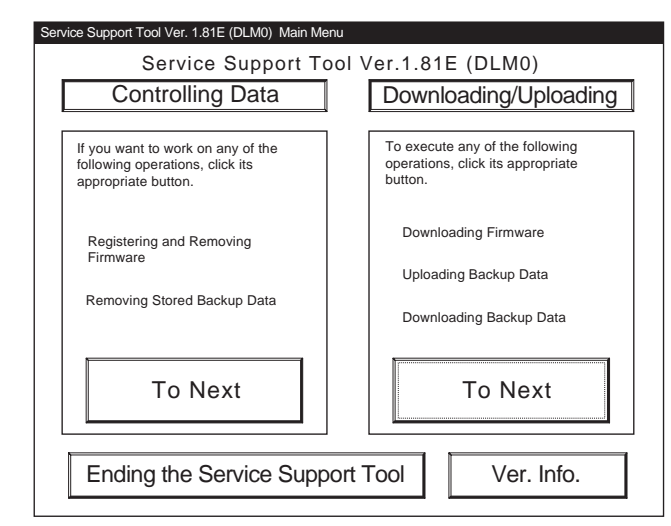

F-17-99 2) Select [G3FAX], and press [Connect].

| Available Model and Unit                                                                                                    | iR XXX                                                           | κ 🔽                                           |
|----------------------------------------------------------------------------------------------------|------------------------------------------------------------------|-----------------------------------------------|
| The list shows models and units that<br>may be connected. Select the PCB for<br>the machine by clicking.                                                    | IR XXXX<br>BOC<br>DCC<br>GGF<br>HDF<br>Lang<br>RCC<br>RUI<br>SYS | DT<br>DN<br>AX<br>ormat<br>Juage<br>IN<br>TEM |
| Model         Unit         Interfact           IR XXXX         G3FAX         Network           Check the selected model/unit, and click to connect> button. | e<br>the                                                         | Connect                                       |
|                                                                                                    | [                                                                | To Main Monu                                  |

F-17-100 3) Press [Set host name].

| ervice Sup<br>elected Mod               | port Tool DLM4 (v<br>lel and Unit                                             | er.1.81En) Checking the St                                                            | art                  |    |   |
|-----------------------------------------|-------------------------------------------------------------------------------|---------------------------------------------------------------------------------------|----------------------|----|---|
| Model                                   | iR XXXX                                                                       | Unit G3FAX                                                                            | 1                    |    | - |
| "If the fo<br>""<br>"Connec<br>"Turn on | llowing preparation<br>the machine."<br>It the PC and the<br>the machine, and | ns have been made, click [<br>nachine using a network c<br>I start the download made. | OK]."<br>able."<br>" |    |   |
| To I<br>Scr                             | Jnit Selectio<br>een                                                          | n Set host na                                                                         | ame                  | OI | < |

4) The machine's IP address is entered automatically; press [OK].

| Service Support           | Tool DLM4 (                | ver.1.81En) Chec                        | king the Star                  | t                |      |  |
|---------------------------|----------------------------|-----------------------------------------|--------------------------------|------------------|------|--|
| Selected Model an         | nd Unit                    |                                         |                                |                  |      |  |
| Model iR                  | XXXX                       | Unit G3                                 | FAX                            |                  |      |  |
| "If the follow<br>""      | ing preparati              | ons have been m                         | ade, click [C                  | ιK]."            |      |  |
| "Connect i<br>"Turn on th | The list inc               | icates the last he                      | ost name or                    | IP address       |      |  |
|                           | If you want<br>drop-down   | to change, select<br>list or input char | ot an approp<br>acter directly | riate name<br>y. | from |  |
|                           | Click [Save<br>Click [Dele | ] to save the nar<br>e] to delete the   | ne for reuse<br>name from li   | st.              |      |  |
|                           | 172.16.1.10                | )                                       |                                |                  |      |  |
| To UL<br>Screer           | Delete                     | Save                                    |                                | ancel            | ОК   |  |

F-17-102 5) Press [OK] to start connection.

| ervice Support Tool DLM4 (ver.1.81En) Checking the Sta                                                                                                    | art             |
|----------------------------------------------------------------------------------------------------|-----------------|
| Model IR XXXX Unit G3FAX                                                                                                    |                 |
| "If the following preparations have been made, click [<br>""<br>"Turn off the machine."<br>"Connect the PC and the machine using a network ca<br>"Turn on the machine, and start the download made." | OK]."<br>able." |
| To Unit Selection<br>Screen Set host na                                                                                                    | ame OK          |

F-17-103

6) When the machine has made a connection and brings up the following screen, press [OK].

| lected Mo     | odel and Unit   |                                                     | Connec             | ted to 172.16.1.100 |
|---------------|-----------------|-----------------------------------------------------|--------------------|---------------------|
| Model         | ir XXXX         | Unit G3FAX                                          |                    |                     |
| onnecte       | d Model and Ur  | nit                                                 |                    |                     |
| Model         | ir xxxx         | Unit G3FAX                                          |                    |                     |
| List of       | System Softwa   | re for the Target of Conr                           | ection             |                     |
|               | Language        | Country/Region                                      | Version            | State               |
|               | English         | USA                                                 | 01.28              | A                   |
|               | Common          | All                                                 | 51.02              | A                   |
| The i<br>Chec | information nee | ded for the job has beer<br>descriptions, snd press | obtained.<br>[OK]. |                     |
|               |                 |                                                     | OK                 |                     |
|               |                 |                                                     |                    |                     |

F-17-101

### 7) Press [G3FAX Download].

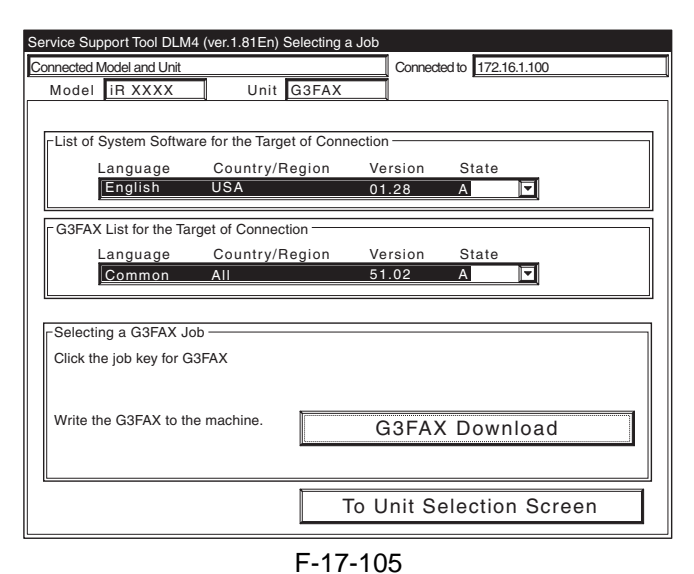

8) Select the version to download, and press [Start].

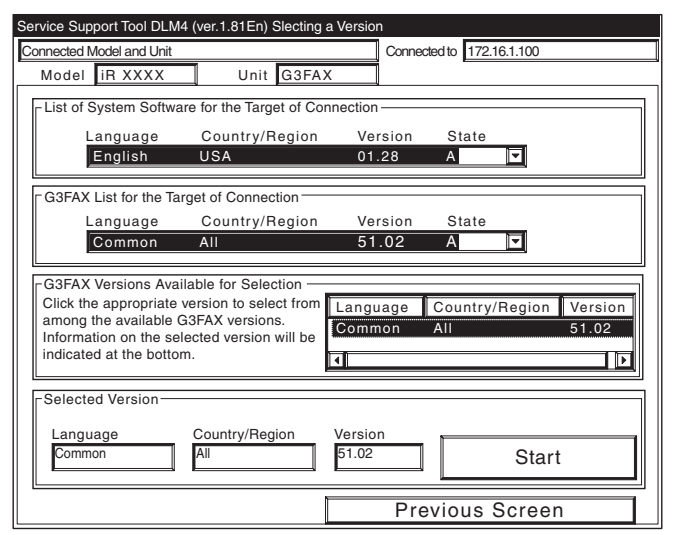

F-17-106

9) When the results of the downloading are indicated, and press [OK].

| Service Support Tool DLM4 (ver.1.81En) Downloading t | he G3FAX                  |
|------------------------------------------------------|---------------------------|
| Connected Model and Unit                             | Connected to 172.16.1.100 |
| Model IR XXXX Unit G3FAX                             |                           |
| List of System Software for the Target of Connectio  | n                         |
| Language Country/Region Ve                           | ersion State              |
| English USA 01                                       | 1.28 A                    |
| G3FAX List for the Target of Connection              |                           |
| Language Country/Region Ve                           | ersion State              |
| Common All 5                                         | 1.02 A                    |
|                                                      |                           |
| Selected G3FAX                                       |                           |
| Language Common Country/Region All                   | Version 51.02             |
| Result of Downloading                                |                           |
| The check sums of all files have matched.            |                           |
| File Name                                            | Obto                      |
| iR XXXX-XXxx5102-A73D-G3FA A73D                      |                           |
|                                                      | OK                        |
|                                                      |                           |
|                                                      |                           |
|                                                      |                           |

F-17-107 10) Press [To Unit Selection Screen].

#### 2. after Downloading

When you have downloaded G3FAX filess, be sure to turn off and then on the machine's main power switch.

## A

You cannnot download G3FAX files twice in succession.

(Once downloading ends, the G3FAX board will be reset, leaving download mode.)

Never turn off the machine while the following screen is shown.

Writing to the flash ROM DIMM of the G3 fax board will fail, preventing the G3FAX board functions from operating normally.

| Connected         | d Model and Unit                                               |                                                                                                    | Conne                                    | cted to 172                  | 16.1.100      |
|-------------------|----------------------------------------------------------------|----------------------------------------------------------------------------------------------------|------------------------------------------|------------------------------|---------------|
| Mode              | I IR XXXX                                                      | Unit G3FAX                                                                                                |                                          |                              |               |
| List of           | System Softwar                                                 | re for the Target of Conne                                                                                | ection                                   |                              |               |
| 1                 | Language                                                       | Country/Region                                                                                            | Version                                  | State                        |               |
|                   | English                                                        | USA                                                                                                    | 01.28                                    | А                            |               |
|                   | ( List for the Ten                                             | act of Connection                                                                                         |                                          |                              |               |
| GJFAA             |                                                                | Country/Region                                                                                            | Version                                  | State                        |               |
|                   | Common                                                         |                                                                                                    | 51 02                                    | A                            |               |
|                   |                                                                |                                                                                                    |                                          |                              |               |
| alacted           | 0.0511/                                                        |                                                                                                    |                                          |                              |               |
| Delecteu          | G3FAX                                                          |                                                                                                    |                                          |                              |               |
| Language          | e Common                                                       | Country/Region All                                                                                        |                                          | Version                      | 51.02         |
| Language          | e Common                                                       | Country/Region All                                                                                        |                                          | Version                      | 51.02         |
| - Progre          | e Common                                                       | Country/Region All                                                                                        | itten to the ha                          | Version                      | 51.02         |
| Progre<br>Data ha | e Common<br>ess of Writing to<br>as been transfe               | Country/Region All<br>the Hard Disk-<br>rred, and is now been wr                                          | itten to the ha                          | Version                      | 51.02         |
| Progre<br>Data ha | e Common<br>ess of Writing to<br>as been transfe<br>w, data wr | Country/Region All<br>the Hard Disk-<br>rred, and is now been wr<br>iting. Don't pow                      | itten to the ha                          | Version<br>and disk.         | 51.02         |
| Progre<br>Data ha | e Common<br>iss of Writing to<br>as been transfe<br>w, data wr | Country/Region All<br>the Hard Disk-<br>rred, and is now been wr<br>iting. Don't pow-                     | itten to the ha<br>er off tar<br>251 sec | Version<br>ard disk.<br>get" | 51.02         |
| Progre<br>Data ha | e Common<br>iss of Writing to<br>as been transfe<br>w, data wr | Country/Region All<br>the Hard Disk-<br>rred, and is now been wr<br>iting. Don't pow<br>Time<br>Remaining | itten to the ha<br>er off tar<br>251 sec | Version<br>Ird disk.<br>get" | 51.02         |
| Progre<br>Data ha | e Common<br>ss of Writing to<br>as been transfe<br>w, data wr  | Country/Region All<br>the Hard Disk                                                                       | itten to the ha<br>er off tar<br>251 sec | Version<br>Ird disk.<br>get" | 51.02<br>Stop |

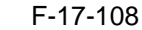

If the G3fax board fails to operate, be sure to replace the flash ROM DIMM on the G3fax board.

# 17.5 Uploading and Downloading Backup Data

#### 17.5.1 Outline

The machine's backup data is stored on the SRAM, DC controller PCB, and Reader controller PCB. Any backup data is selected with reference to its file name used when uploading it.

| Backup data          | File name selected at time of uploading |
|----------------------|-----------------------------------------|
| DC controller PCB    | SramDCON.bin                            |
| Reder controller PCB | SramRCON.bin                            |
| For R&D              | Sublog.txt                              |

T-17-9

#### Â

Be sure not to download or upload the [Sublog.txt] in the field.
When replacing the DC controller PCB or the Reder controller PCB, it is a good idea to upload its data in advance, and download it after replacement so that parts counter reading and the like may be retained.

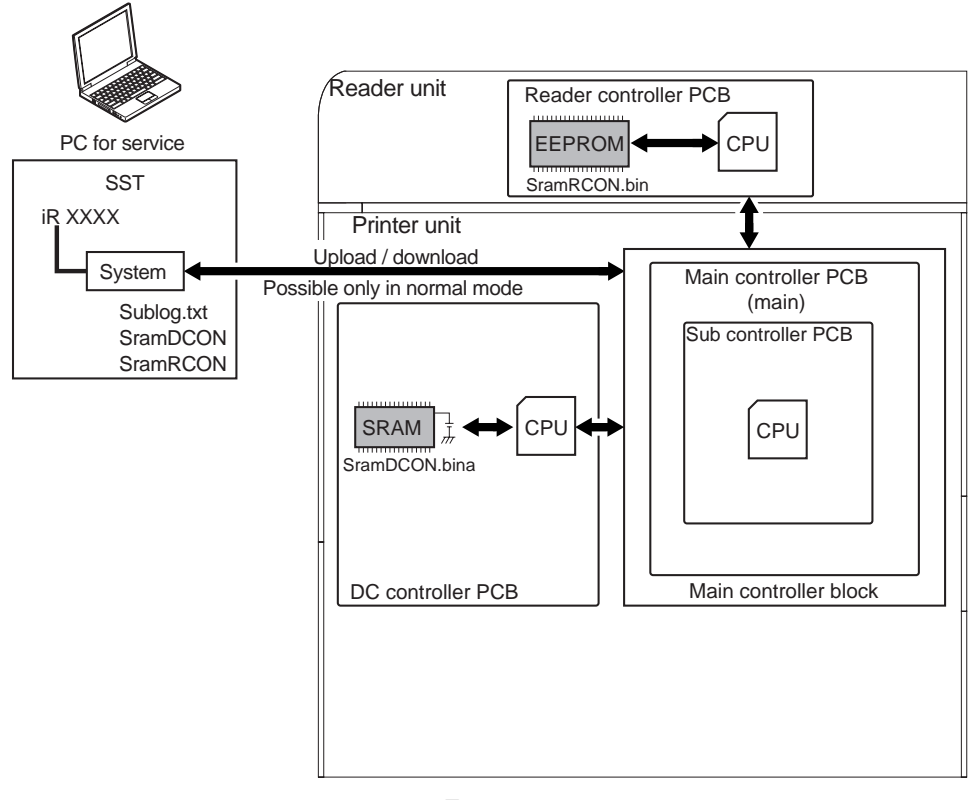

#### F-17-109

#### 17.5.2 Uploading Procedure

Use normal mode (Power ON 1+7 on keypad) for uploading.

1) Press the [To Next] under Downloading/ Uploading.

| Service Support Tool Ver. 1.81E (DLM0) Main Menu                                      |                                                                           |  |  |  |
|---------------------------------------------------------------------------------------|---------------------------------------------------------------------------|--|--|--|
| Service Support Tool Ver.1.81E (DLM0)                                                 |                                                                           |  |  |  |
| Controlling Data                                                                      | Downloading/Uploading                                                     |  |  |  |
| If you want to work on any of the following operations, click its appropriate button. | To execute any of the following operations, click its appropriate button. |  |  |  |
| Registering and Removing<br>Firmware<br>Removing Stored Backup Data                   | Downloading Firmware<br>Uploading Backup Data<br>Downloading Backup Data  |  |  |  |
| To Next                                                                               | To Next                                                                   |  |  |  |
| Ending the Service Support Tool Ver. Info.                                            |                                                                           |  |  |  |

F-17-110

2) Select [SYSTEM] under iRC6800, and press [Connect].

| Available Model and Unit                                                                                                    | iR XXXX                                                                           |
|----------------------------------------------------------------------------------------------------|-----------------------------------------------------------------------------------|
| The list shows models and units that<br>may be connected. Select the PCB for<br>the machine by clicking.                                                          | IR XXXX<br>BOOT<br>DCON<br>G3FAX<br>HDFormat<br>Language<br>RCON<br>RUI<br>SYSTEM |
| Model         Unit         Interfact           IR XXXX         SYSTEM         Network           Check the selected model/unit, and click         Connect> button. | e Connect                                                                         |
|                                                                                                    | To Main Menu                                                                      |

#### 3) Press [Set host name].

| Service Support Tool DLM4 (ver.1.81En) Checking the Start                                                                                                    |
|----------------------------------------------------------------------------------------------------|
| Selected Model and Unit                                                                                                    |
| Model IR XXXX Unit SYSTEM                                                                                                    |
| "If the following preparations have been made, click [OK]." "" "Turn off the machine." "Connect the PC and the machine using a network cable." "Turn on the machine, and start the download mode." |
| To Unit Selection         Set host name         OK                                                                                                    |

#### F-17-112

4) The machine's IP address is entered automatically; press [OK].

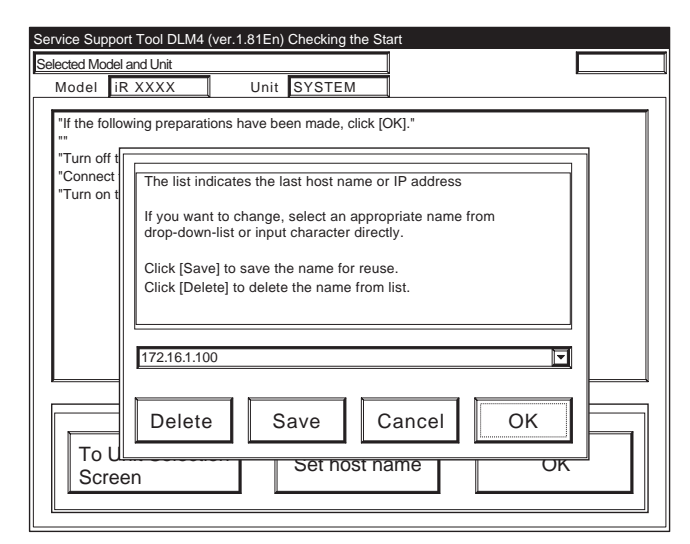

# 5) Press [OK] to start connection.

| Service Support Tool DLM4 (ver.1.8 | 1En) Checking the Start                                 |                 |  |  |  |
|------------------------------------|---------------------------------------------------------|-----------------|--|--|--|
| Selected Model and Unit            | Connected                                               | to 172.16.1.100 |  |  |  |
| Model IR XXXX L                    | Jnit SYSTEM                                             |                 |  |  |  |
|                                    |                                                         | 1               |  |  |  |
| "If the following preparations hav | ve been made, click [OK]."                              |                 |  |  |  |
| "Turn off the machine."            | "Turn off the machine."                                 |                 |  |  |  |
| "Connect the PC and the machin     | "Connect the PC and the machine using a network cable." |                 |  |  |  |
| "Turn on the machine, and start    | the download mode."                                     |                 |  |  |  |
|                                    |                                                         |                 |  |  |  |
|                                    |                                                         |                 |  |  |  |
|                                    |                                                         |                 |  |  |  |
|                                    |                                                         |                 |  |  |  |
|                                    |                                                         |                 |  |  |  |
|                                    |                                                         |                 |  |  |  |
|                                    |                                                         |                 |  |  |  |
| -                                  |                                                         |                 |  |  |  |
|                                    |                                                         |                 |  |  |  |
| To Unit Selection                  | Set host name                                           | OK              |  |  |  |
| Screen                             | Gernosthame                                             |                 |  |  |  |
|                                    |                                                         | ·               |  |  |  |

F-17-114

6) When the machine has made a connection and brings up the following screen, press [OK].

| Service Support Tool DLM4 (ver.1.81En) Connecting to the Machine |
|------------------------------------------------------------------|
| Selected Model and Unit Connected to 172.16.1.100                |
| Model IR XXXX Unit SYSTEM                                        |
| Connected Model and Unit                                         |
| Model IR XXXX Unit SYSTEM                                        |
| List of System Software for the Target of Connection             |
| Language Country/Region Version State                            |
| Japanese Japan 01.25 A 🔽                                         |
|                                                                  |
|                                                                  |
|                                                                  |
|                                                                  |
|                                                                  |
| The information needed for the job has been obtained.            |
| Check the indicated descriptions, and press [OK].                |
|                                                                  |
|                                                                  |
| OK                                                               |
|                                                                  |
|                                                                  |

F-17-115 7) Press [Upload the Backup Data].

| Service Support Tool DLM4 (ver.1.81En) S   | Selecting a Job           |
|--------------------------------------------|---------------------------|
| Connected Model and Unit                   | Connected to 172.16.1.100 |
| Model IR XXXX Unit                         | SYSTEM                    |
|                                            |                           |
| List of System Software for the Targe      | t of Connection           |
| Language Country/Re                        | egion Version State       |
| Japanese Japan                             | 01.25 A                   |
|                                            |                           |
| Selecting a SYSTEM Job                     |                           |
| Click the job key for SYSTEM.              |                           |
|                                            |                           |
| Write the system software to the           | System Software Download  |
| machine.                                   |                           |
| Recover the system software that           | Recover the Backup system |
| has been backed up.                        |                           |
| Save the backup data of the                | Upload the Backup Data    |
| machine.                                   |                           |
| Write the saved backup data to the machine | Download the Backup Data  |
|                                            | 2                         |
|                                            | To Unit Selection Scroop  |
|                                            | To Unit Selection Screen  |

- F-17-116
- 8) Select the data to upload, and press [Start Storing].
  - DC controller PCB: SramDCON.bin
  - Reader controller PCB: SramRCON.bin

| Connected Model and Unit                                                                                                    | g Backup Data                                                                                            |
|----------------------------------------------------------------------------------------------------|----------------------------------------------------------------------------------------------------|
| Model iR XXXX Unit SYST                                                                                                    | EM                                                                                                    |
| List of System Software for the Target of Contry/Region<br>Language Country/Region<br>Japanese Japan                                                                                                    | onnection-<br>n Version State<br>01.28 A 🔽                                                               |
| Backup Data Avanilable for Selection<br>The list indicates the data that may be<br>saved, from among data saved on he<br>hard disk of the selected unit.<br>Click the appropriate data to save.The<br>selected data will be indicated at the<br>bottom. | Name<br>Sublog.txt "Sublog Data""<br>SramRCON.bin "R-CON BackupData"<br>SramDCON.bin "DC-CON BackupData" |
| -Selected Backup Data                                                                                                    | Country/Region Version<br>Japan 01.28<br>Start Storing                                                   |
|                                                                                                    | Previous Screen                                                                                          |

F-17-117

9) When uploading has ended, enter a file name to use, and press [Save].

| Service Support Tool DLM4 (ver.1.81En) Uploading Backup Data |              |
|--------------------------------------------------------------|--------------|
| Connected Model and Unit Connected to                        | 172.16.1.100 |
| Model IR XXXX Unit SYSTEM                                    |              |
|                                                              |              |
| List of System Software for the Target of Connection         |              |
| Language Country/Region Version S                            | tate         |
| Japanese Japan 01.28 A                                       |              |
|                                                              |              |
| Selected Backup Data                                         |              |
| Data Type Language Country/Region Version                    |              |
| SramDCON.b Japanese Japan 01.28                              |              |
| State of Saving                                              |              |
| Select the drive, and enter the file name.                   |              |
|                                                              | Save         |
| 🖃 c:                                                         |              |
|                                                              |              |
| File name                                                    | Discard      |
| SramDCON-1                                                   | Diooara      |
|                                                              |              |
|                                                              |              |

F-17-118 10) When the file has been saved, press [OK].

| Service Support             | Tool DLM4 (ver<br>and Unit | .1.81En) Uploadin  | g Backup Data    | a ected to 172.16.1.100 |  |
|-----------------------------|----------------------------|--------------------|------------------|-------------------------|--|
| Model IR                    | XXXX                       | Unit SYSTE         | M ection         |                         |  |
| Langu<br>Japan              | age Cou<br>ese Japa        | untry/Region<br>an | Version<br>01.28 | State                   |  |
| Selected Backu              | ip Data                    | Country/Begio      | n Version        |                         |  |
| SramDCON.b                  | Japanese                   | Japan              | 01.28            |                         |  |
| Result of Upl<br>The backup | oading<br>data has been    | saved.             |                  |                         |  |
| File name                   |                            |                    |                  | ок                      |  |
|                             | N-1208-1                   |                    |                  |                         |  |

F-17-119 11) Press [To Unit Selection Screen].

#### 17.5.3 Downloading Procedure

Use normal mode (Power ON 1+7 on keypad) for downloading.

1) Press the [To Next] under Downloading/ Uploading.

| Service Support Tool Ver. 1.81E (DLM0) Main Menu                                      |                                                                                 |  |
|---------------------------------------------------------------------------------------|---------------------------------------------------------------------------------|--|
| Service Support Tool Ver.1.81E (DLM0)                                                 |                                                                                 |  |
| Controlling Data                                                                      | Downloading/Uploading                                                           |  |
| If you want to work on any of the following operations, click its appropriate button. | To execute any of the following<br>operations, click its appropriate<br>button. |  |
| Registering and Removing<br>Firmware<br>Removing Stored Backup Data                   | Downloading Firmware<br>Uploading Backup Data<br>Downloading Backup Data        |  |
| To Next                                                                               | To Next                                                                         |  |
| Ending the Service Support Tool Ver. Info.                                            |                                                                                 |  |

F-17-120

2) Select [SYSTEM] under iRC6800, and press [Connect].

| Available Model and Unit                                                                                                    | ir XXXX                                                                           | Ŧ |
|----------------------------------------------------------------------------------------------------|-----------------------------------------------------------------------------------|---|
| The list shows models and units that<br>may be connected. Select the PCB for<br>the machine by clicking.                                                                                              | IR XXXX<br>BOOT<br>DCON<br>G3FAX<br>HDFormat<br>Language<br>RCON<br>RUI<br>SYSTEM |   |
| Selected Model and Unit           Model         Unit         Interfac           IR XXXX         SYSTEM         Network           Check the selected model/unit, and click <connect> button.</connect> | k V<br>the Connect                                                                |   |
|                                                                                                    | To Main Menu                                                                      |   |

F-17-121

#### 3) Press [Set host name].

| rvice Support Tool DLM4 (ver.1.                                                                                                    | 81En) Checking the Start                                                           |  |
|----------------------------------------------------------------------------------------------------|------------------------------------------------------------------------------------|--|
| elected Model and Unit                                                                                                    |                                                                                    |  |
| Model IR XXXX                                                                                                    | Unit SYSTEM                                                                        |  |
| "If the following preparations ha<br>""<br>"Turn off the machine."<br>"Connect the PC and the mach<br>"Turn on the machine, and star | we been made, click [OK]."<br>ine using a network cable."<br>t the download mode." |  |
|                                                                                                    |                                                                                    |  |

#### F-17-122

4) The machine's IP address is entered automatically; press [OK].

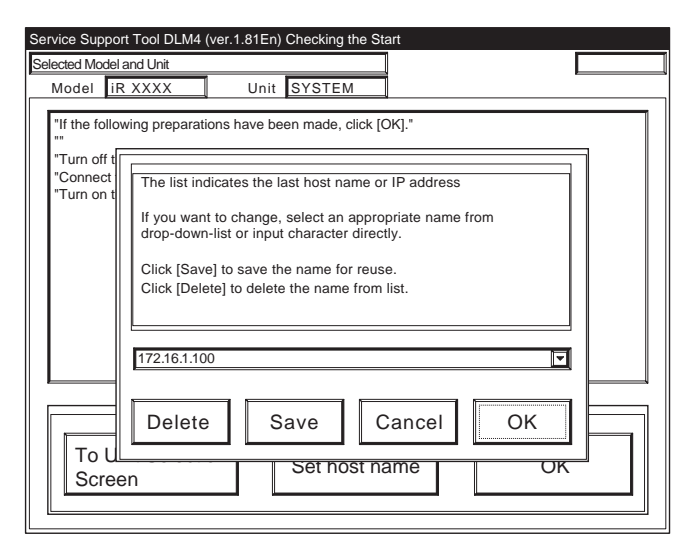

#### F-17-123

5) Press [OK] to start connection.

| Service Support Tool DLM4 (ver.1.81En) Checking the Start                                                                                                    |
|----------------------------------------------------------------------------------------------------|
| Selected Model and Unit Connected to 172.16.1.100                                                                                                    |
| Model IR XXXX Unit SYSTEM                                                                                                    |
| "If the following preparations have been made, click [OK]."<br>""<br>"Turn off the machine."<br>"Connect the PC and the machine using a network cable."<br>"Turn on the machine, and start the download mode." |
| To Unit Selection<br>Screen OK                                                                                                    |

F-17-124

6) When the machine has made a connection and brings up the following screen, press [OK].

| Service Support Tool DLM4 (ver                             | .1.81En) Connectir                        | ng to the Machi              | ne                  |  |
|------------------------------------------------------------|-------------------------------------------|------------------------------|---------------------|--|
| Selected Model and Unit                                    |                                           | Connec                       | ted to 172.16.1.100 |  |
| Model iR XXXX                                              | Unit SYSTE                                | N                            |                     |  |
| Connected Model and Unit                                   |                                           |                              |                     |  |
| Model IR XXXX                                              | Unit SYSTE                                | M                            |                     |  |
| List of System Software for<br>Language Cc<br>Japanese Ja  | the Target of Conr<br>untry/Region<br>pan | Version<br>01.25             | State<br>A 🔽        |  |
| The information needed for Check the indicated description | or the job has bee<br>iptions, and press  | n obtained.<br>; [OK].<br>OK | ]                   |  |

F-17-125 7) Press [Download the Backup Data].

| Service Support Tool DLM4 (ver.1.81En) Sele | cting a Job               |
|---------------------------------------------|---------------------------|
| Connected Model and Unit                    | Connected to 172.16.1.100 |
| Model iR XXXX Unit SY                       | STEM                      |
|                                             |                           |
| List of System Software for the Target of   | Connection                |
| Language Country/Regio                      | on Version State          |
| Japanese Japan                              | 01.25 A                   |
|                                             |                           |
| Selecting a SYSTEM Job                      |                           |
| Click the job key for SYSTEM.               |                           |
|                                             |                           |
| Write the system software to the            | System Software Download  |
| machine.                                    | System Software Download  |
| Recover the system software that            | Recover the Backup system |
| has been backed up.                         |                           |
| Save the backup data of the                 | Upload the Backup Data    |
| machine.                                    |                           |
| Write the saved backup data to the          | Download the Backup Data  |
|                                             |                           |
|                                             |                           |
|                                             | To Unit Selection Screen  |
|                                             |                           |

F-17-126

8) Select the file to download, and press [Start Writing].

| Service Support Tool DLM4 (ver.1.81En) Selecting Backup Data |
|--------------------------------------------------------------|
| Connected Model and Unit Connected to 172.16.1.100           |
| Model IR XXXX Unit SYSTEM                                    |
| List of System Software for the Target of Connection         |
| Language Country/Region Version State                        |
| Japanese Japan 01.28 A                                       |
|                                                              |
| Backup Data Avanilable for Selection                         |
| downloaded.                                                  |
| Click the data to download to                                |
| select.infomartion on the selected data will                 |
| be indicated at the bottom.                                  |
| C Selected Backup Data                                       |
| Model Unit Language Country/Region Version                   |
| IR XXXX SYSTEM Japanese Japan 01.28                          |
| File Name Data Type Data Time                                |
|                                                              |
| Start Wrinting                                               |
| Provious Seroon                                              |
|                                                              |

F-17-127

9) When uploading has ended, press [OK].

| Service Suppor                    | t Tool DLM4 (                     | ver.1.81En) Download                            | ding Backup Da             | ata              |     |
|-----------------------------------|-----------------------------------|-------------------------------------------------|----------------------------|------------------|-----|
| Connected Model                   | and Unit                          |                                                 | Connec                     | ted to 172.16.1. | 100 |
| Model iR                          | XXXX                              | Unit SYSTE                                      | M                          |                  |     |
| -List of Syster<br>Langu<br>Japar | m Software fo<br>Jage C<br>nese J | or the Target of Conn<br>country/Region<br>apan | ection<br>Version<br>01.28 | State            |     |
| Selected Back                     | up Data                           |                                                 |                            |                  |     |
| Data Type                         | Language                          | Country/Regior                                  | Version                    |                  |     |
| SramDCON.b                        | Japanese                          | Japan                                           | 01.28                      |                  |     |
| -Result of Do                     | wnloading —<br>o data has be      | en transferred.                                 |                            |                  | ОК  |
|                                   |                                   |                                                 |                            | <u>.</u>         |     |

F-17-128 10) Press [To Unit Selection Screen].

Chapter 18

# imageRUNNER C6870/C5870 Upgrading

# Contents

| 18.1 Outline                                             | 18- 1 |
|----------------------------------------------------------|-------|
| 18.1.1 Overview of Upgrading Work                        | 18- 1 |
| 18.1.2 Outline of the Functions and Operations           | 18- 3 |
| 18.2 Making Preparations                                 | 18- 4 |
| 18.2.1 Installing the System Software (System CD -> SST) | 18- 4 |
| 18.2.2 Copying the System Software (SST -> USB)          | 18- 5 |
| 18.2.3 Making Connections (SST in use)                   | 18- 6 |
| 18.2.4 Making Connections (USB device in use)            | 18- 8 |
| 18.3 Formatting the HDD                                  | 18- 9 |
| 18.3.1 Formatting All Partitions                         | 18- 9 |
| 18.3.2 Formatting Selected Partitions                    | 18- 9 |
| 18.3.3 Formatting the Partitions                         | 18-10 |
| 18.4 Downloading System Software                         | 18-11 |
| 18.4.1 Batch Downloading                                 | 18-11 |
| 18.4.1.1 Overview                                        | 18-11 |
| 18.4.1.2 Downloading Procedure                           | 18-11 |
| 18.4.2 Downloading the System Software                   | 18-13 |
| 18.4.2.1 Outline                                         | 18-13 |
| 18.4.2.2 Downloading Procedure                           | 18-13 |
| 18.4.3 Downloading the RUI, and Language Module          | 18-15 |
| 18.4.3.1 Outline                                         | 18-15 |
| 18.4.3.2 Downloading Procedure                           | 18-16 |
| 18.4.4 Downloading the SDICT.                            | 18-17 |
| 18.4.4.1 Outline                                         | 18-17 |
| 18.4.4.2 Downloading Procedure                           | 18-17 |
| 18.4.5 Downloading the MEAPCONT                          | 18-17 |
| 18.4.5.1 Outline                                         | 18-17 |
| 18.4.5.2 Downloading Procedure                           | 18-17 |
| 18.4.6 Downloading the KEY                               | 18-17 |
| 18.4.6.1 Outline                                         | 18-17 |
| 18.4.6.2 Downloading Procedure                           | 18-17 |
| 18.4.7 Downloading the TTS                               | 18-17 |
| 18.4.7.1 Outline                                         | 18-17 |
| 18.4.7.2 Downloading Procedure                           | 18-17 |
| 18.4.8 Downloading the BROWSER                           | 18-17 |
| 184.8.1 Outline                                          | 18-17 |
| 18.4.8.2 Downloading Procedure                           | 18-17 |
| 184.9 Downloading the BOOT Software                      | 18-18 |
| 18491 Outline                                            | 18-18 |
| 18 4 9 2 Downloading Procedure                           | 18-18 |
| 18.4.10 Downloading the Dcon and Rcon Software           | 18-19 |
| 18.4.10.1 Outline                                        | 18-19 |
| 18.4.10.2 Downloading Procedure                          | 18-20 |
| 18.5 Uploading and Downloading Backup Data               | 18-20 |
|                                                          |       |

| 18.5.1 Outline                                                                |                   |
|-------------------------------------------------------------------------------|-------------------|
| 18.5.2 Uploading Procedure                                                    |                   |
| 18.5.3 Downloading Procedure                                                  |                   |
| 18.6 Version Upgrade using USB                                                |                   |
| 18.6.1 Overview of Menus and Functions                                        |                   |
| 18.6.2 Downloading/Writing the System Software (auto)                         |                   |
| 18.6.3 Downloading the System Software (Confirmation execution when version i | s downed the same |
| version)                                                                      |                   |
| 18.6.4 Downloading the System Software (all overwriting)                      |                   |
| 18.6.5 Formatting the HDD                                                     |                   |
| 18.6.6 Other Functions                                                        |                   |

# 18.1 Outline

#### 18.1.1 Overview of Upgrading Work

The machine and its system software options may be upgraded as follows:

- downloading from a PC to which the Service Support Tool (SST) has been installed

- downloading from a USB device

- replacing the DIMM-ROM(Only Boot and G3FAX)

To upgrade the various system software, go through the following:

T-18-1

| Item    | System software                             |     | Me  | ethod       | Remarks                                                              |
|---------|---------------------------------------------|-----|-----|-------------|----------------------------------------------------------------------|
|         |                                             | SST | USB | DIMM-ROM    |                                                                      |
|         |                                             |     |     | Replacement |                                                                      |
| Machine | System (main controller)                    | Yes | Yes | No          | The main controller is also used to                                  |
|         |                                             |     |     |             | control the G3 fax board (1-fine).                                   |
|         | Language (language module)                  | Yes | Yes | No          |                                                                      |
|         | RUI (remote user interface)                 | Yes | Yes | No          |                                                                      |
|         | Boot (boot program)                         | Yes | Yes | Yes         |                                                                      |
|         | MEAPCONT (MEAP library)                     | Yes | Yes | No          |                                                                      |
|         | SDICT (OCR dictionary)                      | Yes | Yes | No          |                                                                      |
|         | KEY (encryption communication key)          | Yes | Yes | No          |                                                                      |
|         | TTS (voice dictionary)                      | Yes | Yes | No          |                                                                      |
|         | BROWSER (Web browser)                       | Yes | Yes | No          |                                                                      |
|         | DCON (DC controller)                        | Yes | Yes | No          |                                                                      |
|         | RCON (reader controller)                    | Yes | Yes | No          | The reader controller is also used to control the ADF.               |
| Option  | G3FAX (Multi Port Fax Board-G1)             | Yes | Yes | Yes         |                                                                      |
|         | Fin_T (Finisher-R1, Saddle Finisher-<br>R2) | Yes | No  | No          | The work requires a special service tool (downloader PCB; FY9-2034). |

#### **18.1.2 Outline of the Functions and Operations**

When connected to a PC (to which the SST and system software have been installed) and USB device (to which system software has been copied), the machine provides the following functions:

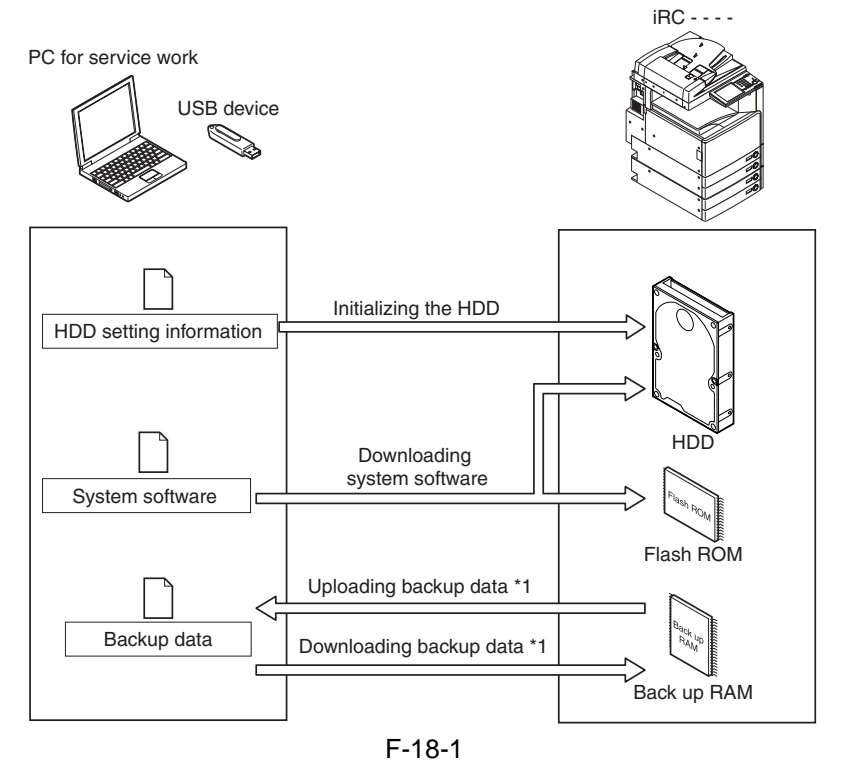

To use these functions, the machine must be in download mode, which may be either of the following: - Normal Mode (download mode B)

Turn on the main power while holding down the keys 1+7; then, make the following selections in service mode: COPIER > FUNCTION > SYSTEM > DOWNLOAD.

#### - Safe Mode (download mode A)

Turn on the main power while holding down the keys 2+8.

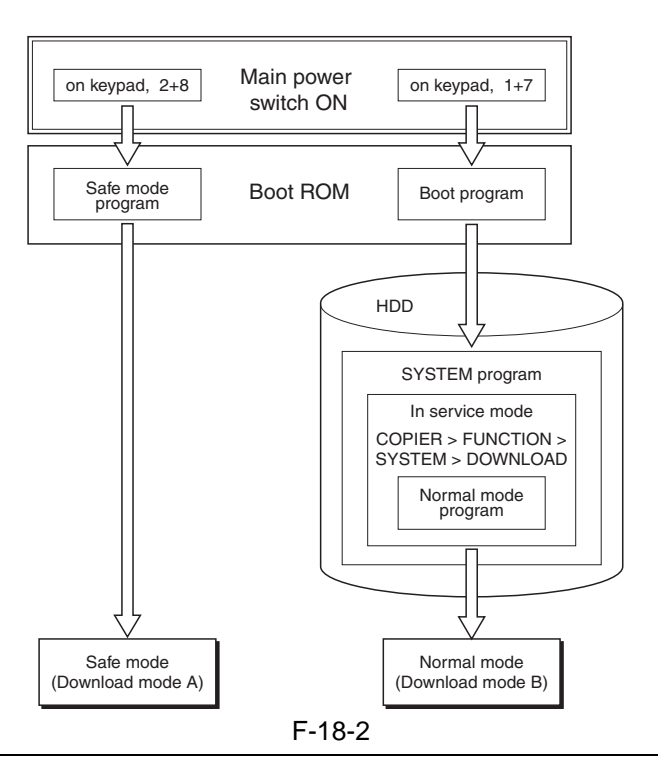

Use safe mode for the following:

- after replacing the HDD

- when the system fails to start up normally

The following shows combinations of download modes and functions:

T-18-2

|                       | Downloa               | ad mode           |  |
|-----------------------|-----------------------|-------------------|--|
| Function              | Normal mode Safe mode |                   |  |
|                       | (download mode B)     | (download mode A) |  |
| Formatting the HDD    | -                     | All               |  |
|                       | -                     | BOOTDEV           |  |
| Downloading the       | System                | System            |  |
| system software *1    | Language              | Language          |  |
|                       | RUI                   | RUI               |  |
|                       | Boot                  | Boot              |  |
|                       | G3FAX                 | -                 |  |
|                       | G4FAX                 | -                 |  |
|                       | Dcon                  | Dcon              |  |
|                       | Rcon                  | Rcon              |  |
|                       | SDICT                 | SDICT             |  |
|                       | MEAPCONT              | MEAPCONT          |  |
|                       | KEY                   | KEY               |  |
|                       | TTS                   | TTS               |  |
|                       | BROWSER               | BROWSER           |  |
| Uploading/downloading | -                     | Meapback          |  |
| of backup data *2     | SramRCON              | -                 |  |
| _                     | SramDCON              | -                 |  |

\*1: Not all software to download may be selected for downloading while USB is in use.

\*2: Not when USB device is in use.

#### **Installing the System Software**

When downloaded, the system software is stored in the temporary storage area of the HDD. At the end of downloading, the main power switch must be turned off and then back on, thus restarting the machine and writing the system software to both system area and flash ROM from the temporary storage area. When the main power switch is turned off and then back on once again, the machine will start up using the new system software.

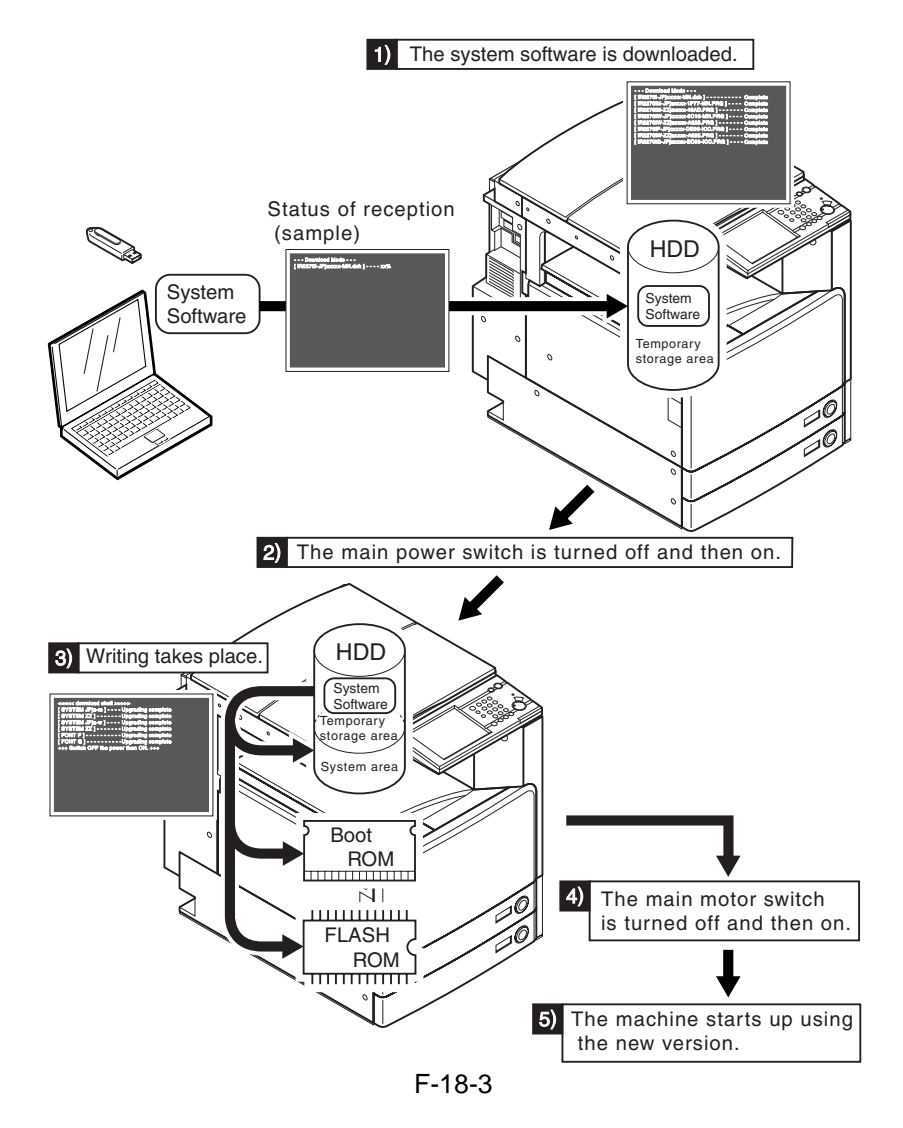

# 18.2 Making Preparations

#### 18.2.1 Installing the System Software (System CD -> SST)

Here, you will be copying the system software found on the System CD to the SST.

[Preparatory Work]

- Requirements
  - PC to which the SST (version 3.21 or later) has been installed
  - System CD of the iR C6870/C5870 Series

[Installing the System Software]

- 1) Turn on the PC.
- 2) Set the System CD in the PC.
- 3) Start up the SST.
- 4) Click [Register Firmware].

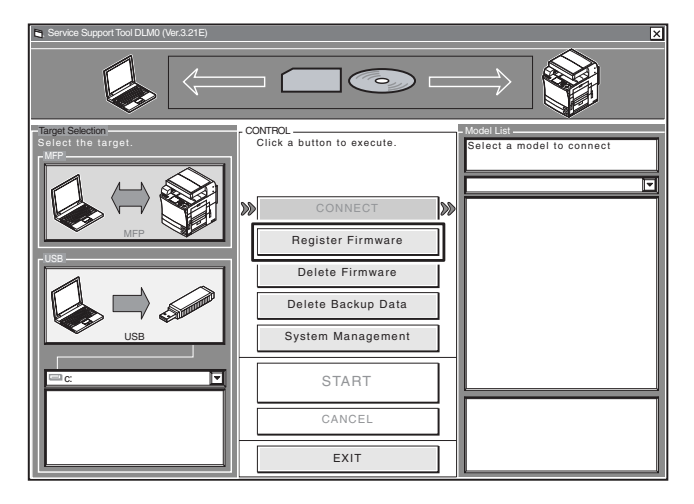

5) Select the drive in which the System CD has been set, and click [SEARCH].

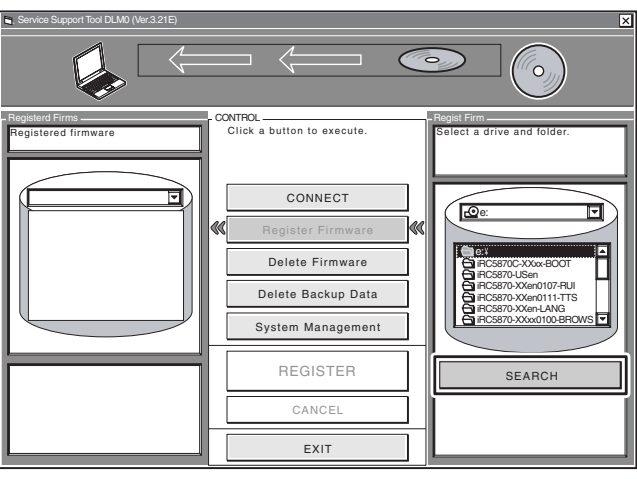

F-18-4

6) A list of system software found on the System CD appears. Remove the check marks from the folders and software files you do not need, and click [REGISTER].

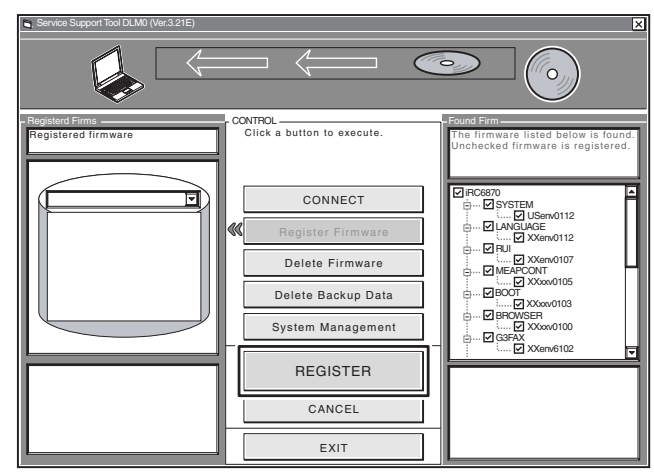

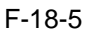

7) When a message has appeared to indicate that the system software has been installed, click [OK].

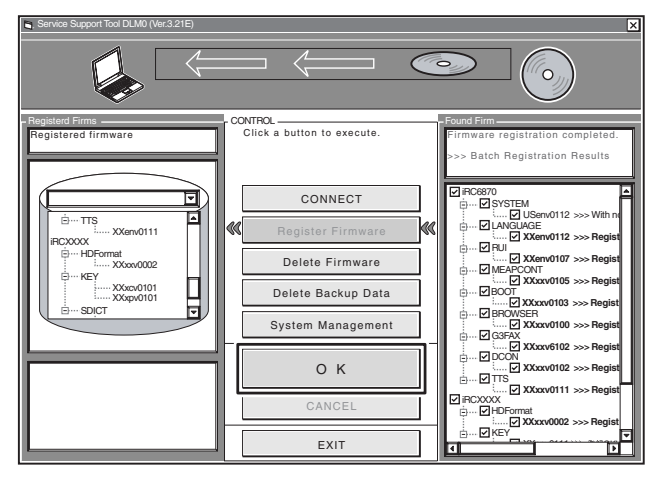

F-18-6

# 18.2.2 Copying the System Software (SST - > USB)

Here, you will be copying the system software from the SST to a USB device.

#### [Preparatory Work]

Requirements

- PC to which the SST (version 3.21 or later) has been installed and the system software for the iR C6870/C5870 Series has been copied.

- USB device \*
- \*: USB Requirements
  - Interface USB 1.1 or higher
  - Capacity 1 GB or more recommended (A set of system software is in excess of 512 MB.)
  - Format FAT (FAT16), FAT32 (It must not be NTFS or HFS.) single partition (There must not be multiple partitions.)

#### A

You will not be able to use a security-protected USB device. Be sure to remove the protection before use.

[Copying the System Software]

- 1) Start up the PC.
- 2) Connect the USB device to the USB port of the PC.
- 3) Start up the SST.
- 4) Click the USB icon on the Target Selection screen.

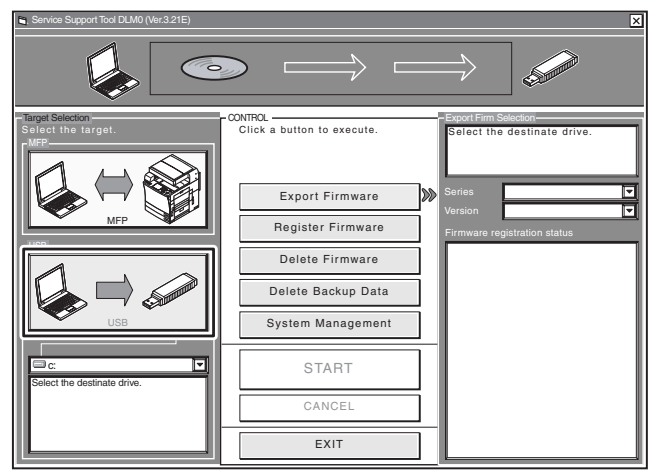

F-18-7

5) Select the drive to which the USB device has been connected.

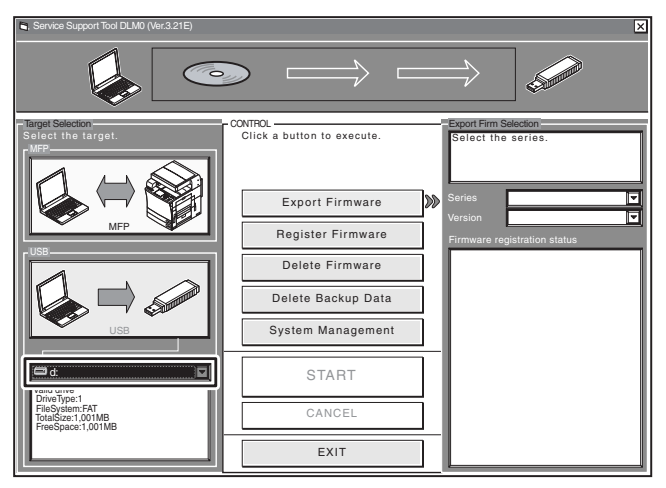

F-18-8

6) Select the appropriate series and version of the system software you want to copy.

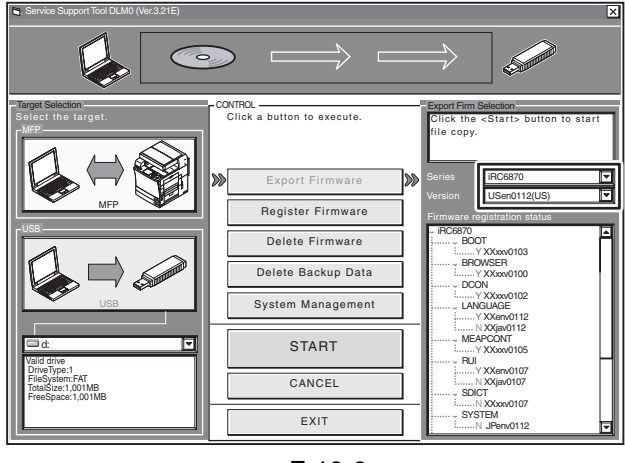

F-18-9

#### **MEMO:**

The notations that appear in the column under "Firmware registration status" mean the following: Y: exists in the SST.

N: does not exist in the SST.

7) Click [START] so that copying to the USB device starts.

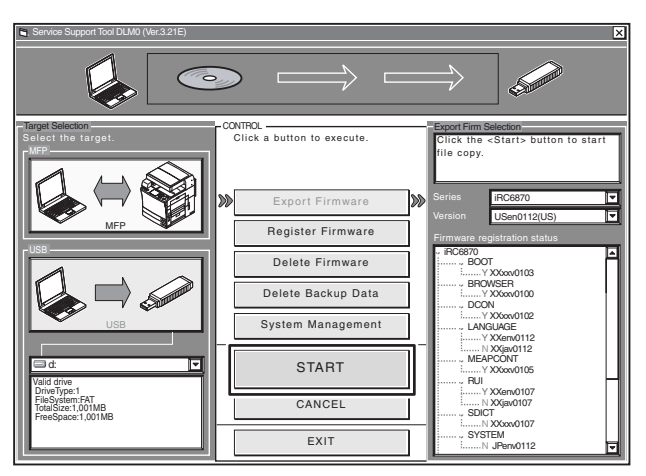

F-18-10

8) When done, click [OK].

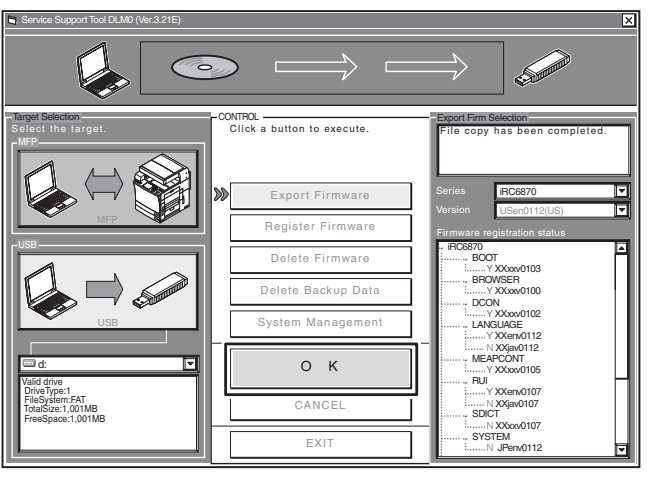

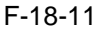

#### 18.2.3 Making Connections (SST in use)

[Requirements]

- PC to which the SST (version 3.21 or later) has been installed and the system software for the iR C6870/ C5870 Series has been copied

- twisted-pair cross cable 10Base-T: Category 3 or 5

100Base-TX: Category 5

[Procedure]

- 1) Start up the PC.
- 2) Connect the PC to the machine with a cross cable.
- 3) Check the network settings of the PC.
- 3-1) Start the command prompt, and type in "IPCONFIG," and press the Return key.
- 3-2) Check to be sure that the network settings appearing on the screen are as follows; if not, change the PC network settings:

IP address: 172.16.1.160 Subnet mask: 255.255.255.0 Default gateway: any

Do not use the following IP addresses: - 172.16.1.0 - 172.16.1.100 - 172.16.1.255

- 4) Check to make sure that the Execute/Memory lamp on the control panel is off; then, turn off the main power switch.
- 4-1) Hold down the power switch on the control panel for 3 sec or more.
- 4-2) Go through the shut-down instructions appearing on the control panel screen so that the main power switch may be turned off.
- 4-3) Turn off the main power switch.

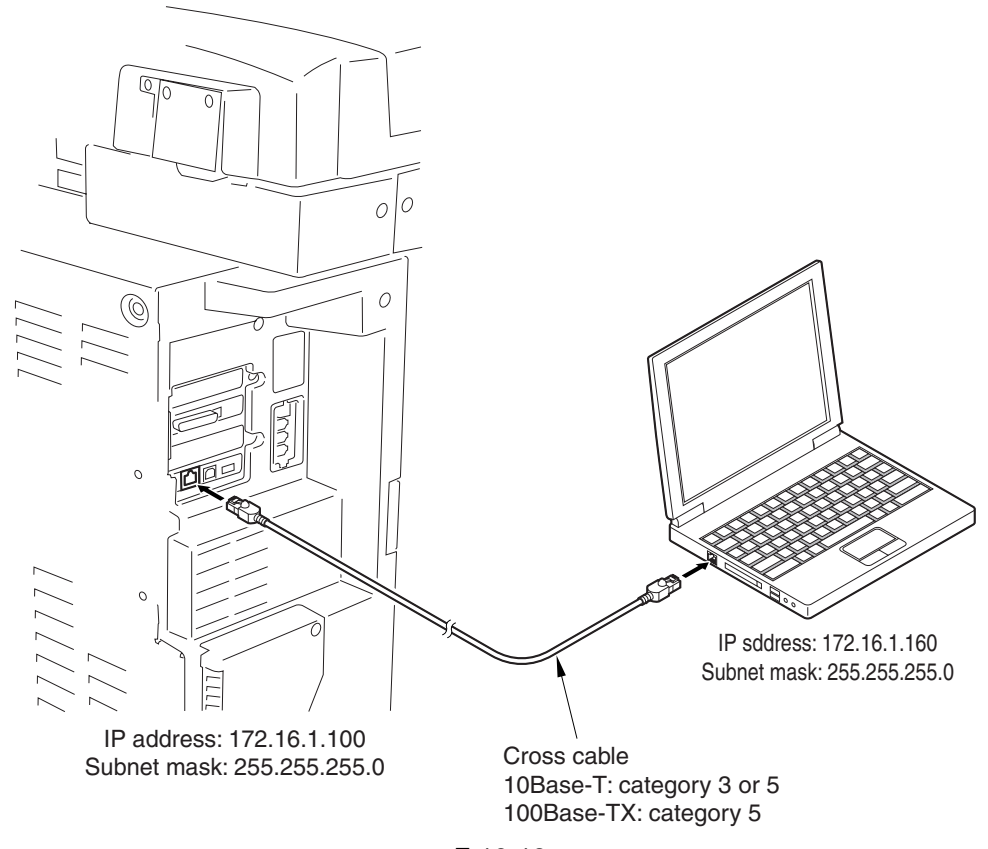

F-18-12

5) Set the machine to the appropriate mode:

#### - Normal Mode

Turn on the main power switch while holding down the keys 1 and 7. When the machine has started, make the following selections in service mode: COPIER > FUNCTION > SYSTEM > DOWNLOAD; then, click [OK].

- Safe Mode

Turn on the main power switch while holding down the keys 2 and 8. In response, the machine will start up in safe mode.

# 18.2.4 Making Connections (USB device in use)

#### [Requirements]

- USB device to which the system software for the iR C6870/C5870 Series has been copied.

[Procedure]

- 1) Check to make sure that the Execute/Memory on the control panel is off; then, turn off the main power switch as follows:
- 1-1) Hold down the control panel power switch for 3 sec or more.
- 1-2) Go through the shut-down instructions.
- 1-3) Turn off the main power switch.
- 2) Connect the USB device [2] to the USB port [1].

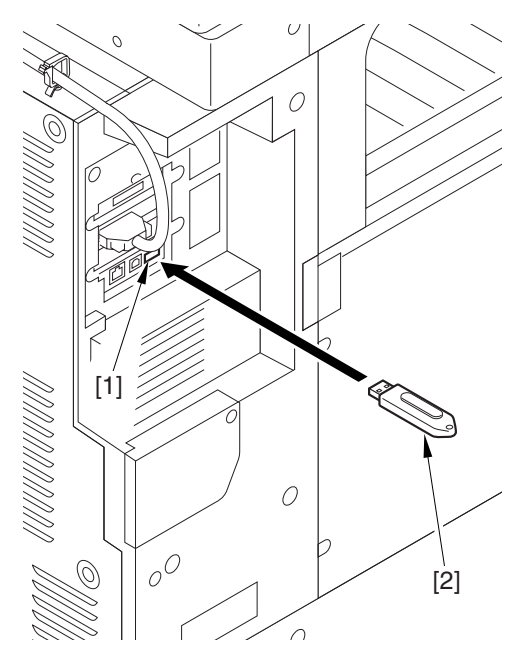

F-18-13

- 3) If a network cable is connected to the machine, disconnect it.
- 4) Set the machine to the appropriate download mode:

#### - Normal Mode

Turn on the main power switch while holding down the keys 1 and 7.

When the machine has started up, make the following selections in service mode, and press [OK]:

COPIÈR > FUNCTION > SYSTEM > DOWNLOAD.

#### - Safe Mode

Turn on the main power switch while holding down the keys 2 and 8 so that the machine will start up in safe mode.

5) See the following menu appearing on the control panel screen, indicating that the machine has recognized the presence of a USB device.

```
[[[[[ download Menu (USB) ]]]]]]]]
[1]: Upgrade (Auto)
[2]: Upgrade (w Confirmation)
[3]: Upgrade (Overwrite all)
[4]: Format HDD
[5]: Backup
[6]: Restore former version
[7]: Clear downloaded files
[Stop]: Shutdown
```

F-18-14

A The machine may not recognize certain types of USB device or USB device from certain manufacturers. The machine looks for a USB deivce for a maximum of 60 sec after its main power is turned on, not indicating the menu if it fails to detect one. (If such is the case, obtain an appropriate USB device.)

#### Â

The SST cannot be run while the USB device is in use. (The machine will not communicate with the SST when it detects the presence of a USB device.)

# **18.3 Formatting the HDD**

#### **18.3.1 Formatting All Partitions**

When formatting the HDD for all partition, there will be partitions on the HDD and all these partitions will be formatted (initialized) and the main controller will be made ready for use.

All the information needed to set up the partition is found in the partition settings file (on the SST, 'HD-Format' in the folder 'iRCXXXX').

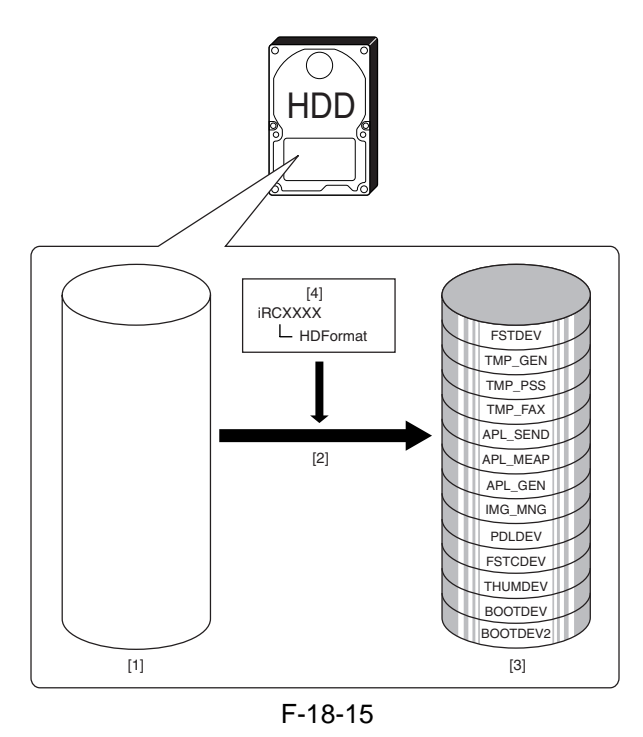

- [1] HDD (service part; without partitions) [3] HDD after formatting
- [2] Formatting for full partition (only in safe mode) [4] Partition settings information file

#### **18.3.2 Formatting Selected Partitions**

When formatting the HDD for selected partitions, only those selected partitions will be initialized.

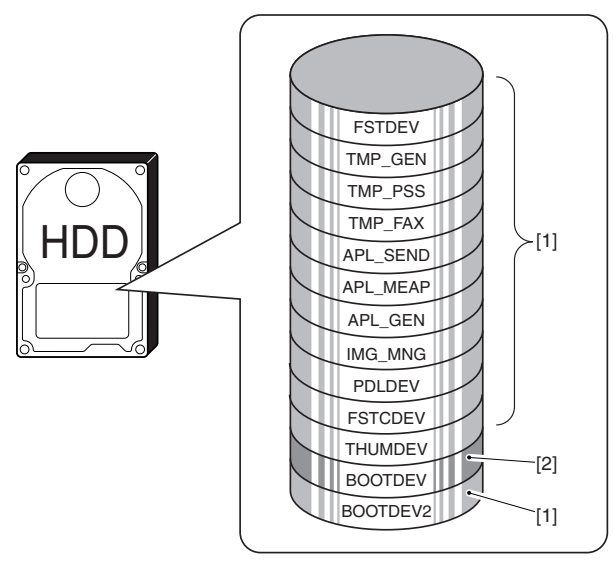

F-18-16

[1] Formatting not possible

### 2] Formatting possible in safe mode

#### MEMO:

Partition-based formatting is possible in service mode ( COPIER > FUNCTION > SYSTEM > HD-CLEAR ), with the exception of BOOTDEV.

#### 18.3.3 Formatting the Partitions

- 1) Start up the SST.
- 2) Select the model [1] ('iRC6870') and the type of system software [2] ('Single'); then, check the network settings, and click [START].

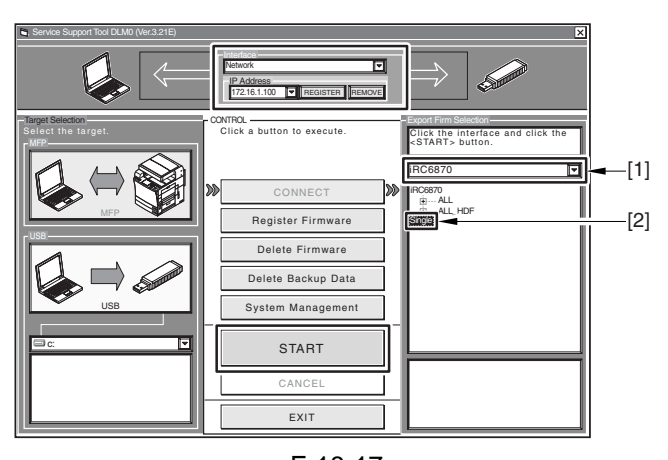

F-18-17 3) Click [Format HDD].

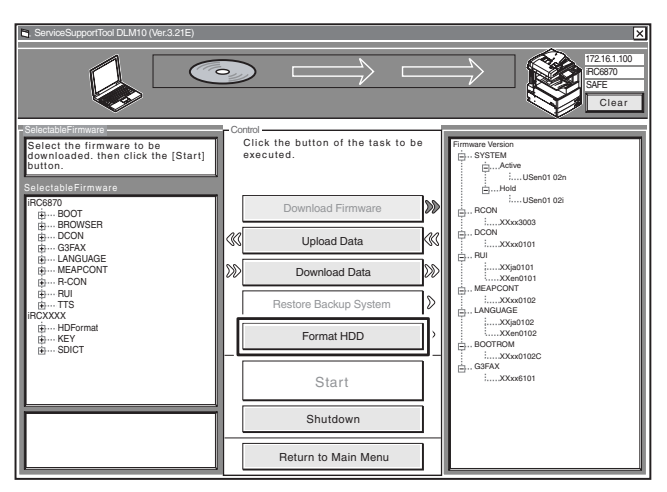

F-18-18

4) Specify BOOTDEV partition or full partition (ALL), and click [Start].

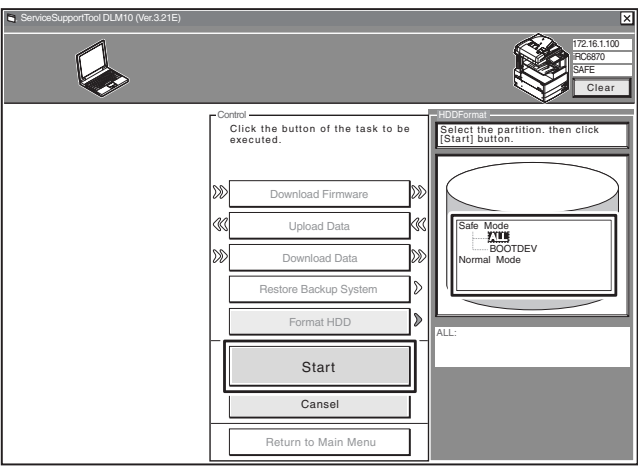

F-18-19 5) Click [Execute Formatting].

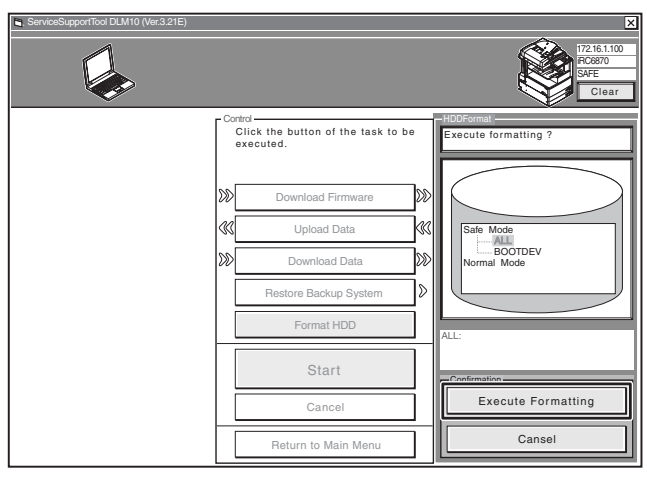

F-18-20

- 6) When formatting has ended, click [OK] to return to the Menu screen.
- 7) Move on to download the system software.

# A

Whenever you have executed HDD formatting, be sure to download the system software; otherwise, an error (E602) will occur when the main power is turned on.

If the system software is not registered, HDD FORMAT cannot be executed.

# 18.4 Downloading System Software

#### 18.4.1 Batch Downloading

#### 18.4.1.1 Overview

You can collectively download various system software files at one time. The groups of system software files that may be downloaded in a batch are identified in the batch download information file, which is found on the System CD. Copy the file to the SST to enable the batch downloading mechanism.

<Batch Download Information File>

ALL: for downloading in normal mode

Use it to collectively download all system software files that are found.

Use it as when upgrading the system software.

ALL\_HDF: for downloading in safe mode

Use it to collectively download system software files other than the following:

- BOOT
- DCON
- RCON

Use it when reinstalling the system software as after formatting the HDD.

The foregoing 3 system software files may be downloaded using different steps.

#### 18.4.1.2 Downloading Procedure

Here, the discussions are in reference to batch downloading in safe mode.

- 1) Start up the SST.
- 2) Select the model [1] ('iRC6870') and the batch download information file [2] ('ALL\_HDF').

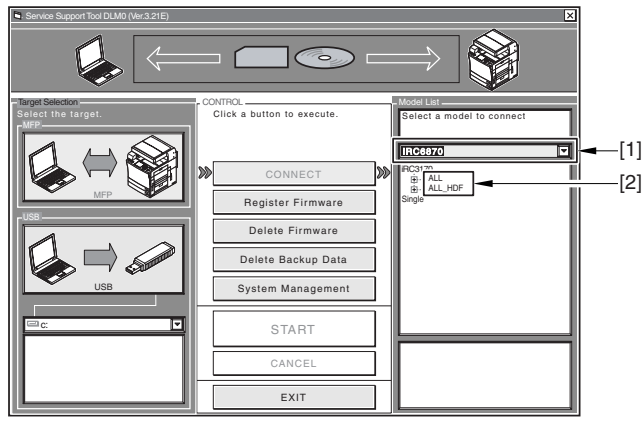

F-18-21

3) Make sure of the network settings, and click [Start Batch Download].

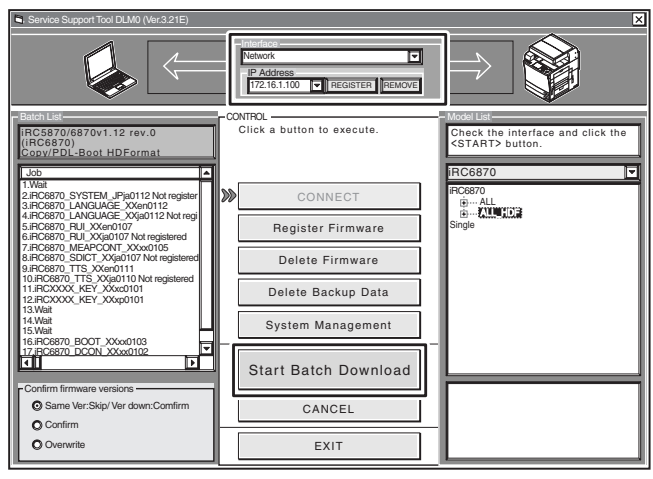

F-18-22

#### 4) Click [Resume].

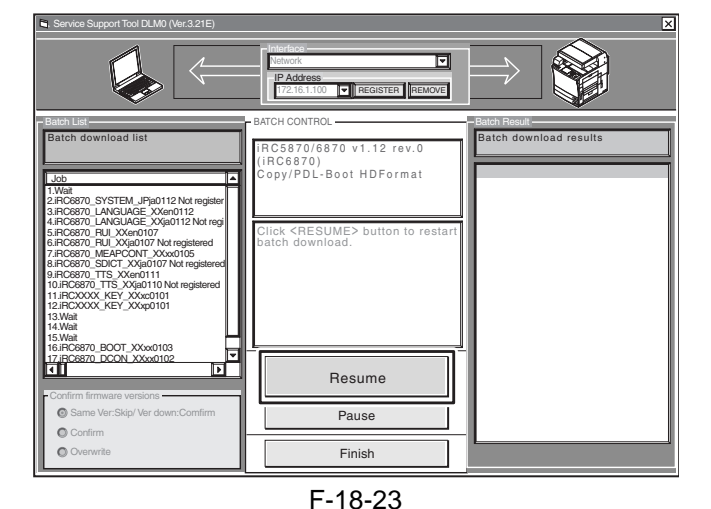

#### MEMO:

1 10 20

Refer to the Batch Download Result List [1] for the progress of downloading.

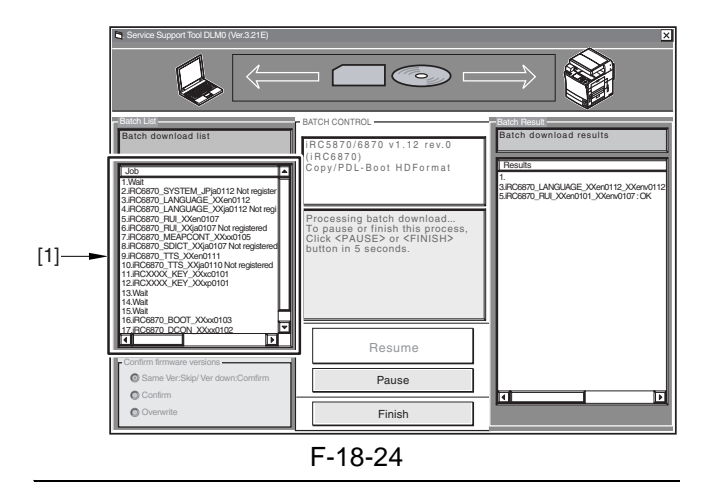

5) The Download End screen appears for the system software files to be stored on the HDD. To stop downloading, click [Finish]; if you want to download BOOT, DCON, and RCON, on the other hand, click [Resume], and go to the next step.

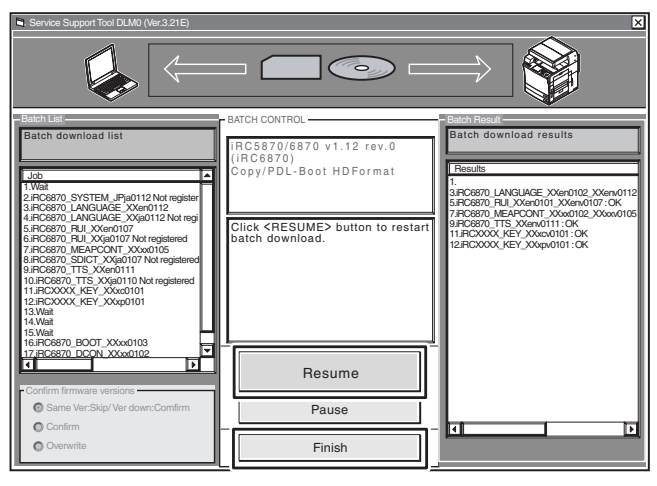

F-18-25

6) Turn off the machine's main power switch, and start it up in normal mode (turn on the main power switch while holding down the 1 and 7 keys; then, start download mode in service mode).

Click [Resume].

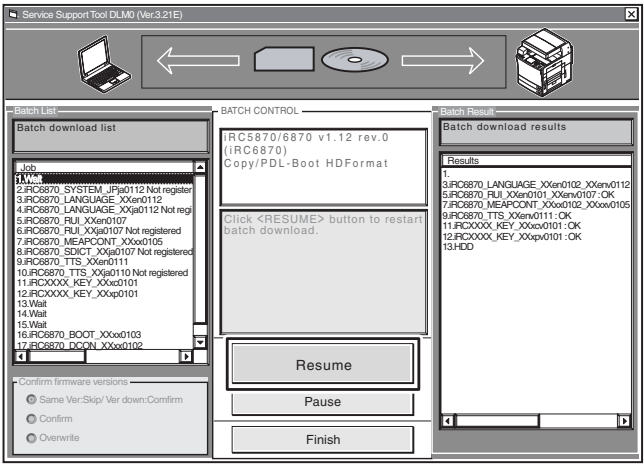

F-18-26

7) Click [Resume] to start downloading BOOT, DCON, and RCON.

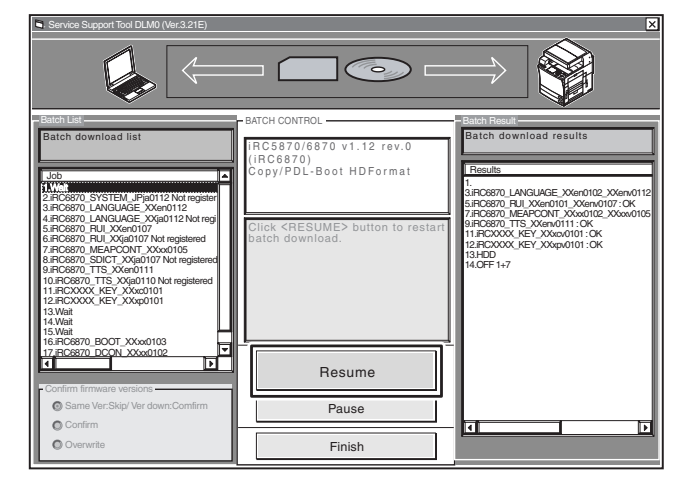

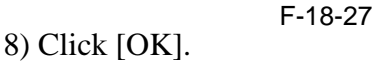

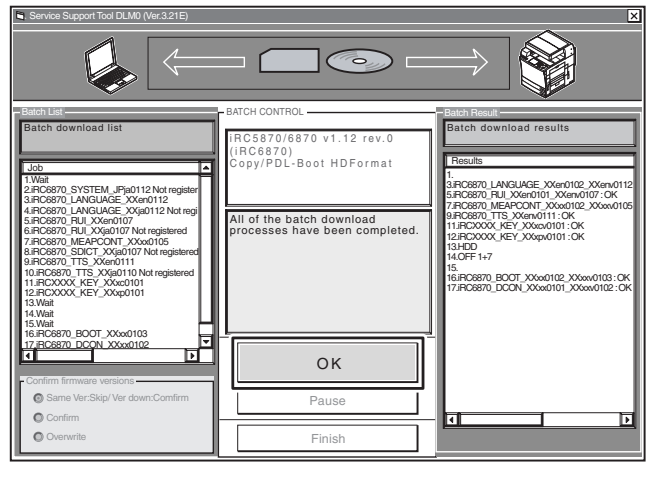

F-18-28

#### **A**Turning Off the Power

Do not turn off the power while downloading or writing is under way; otherwise, the machine may fail to start up. If such is the case, execute HDD formatting, and download the system software once gain.

#### 18.4.2 Downloading the System Software

#### 18.4.2.1 Outline

The system software comes in 2 types (one for use inside Japan and the other, outside Japan).

#### 18.4.2.2 Downloading Procedure

- 1) Start up the SST.
- 2) Select the model [1] ('iRC6870') and the type of system software [2] ('Single'); then, check the network settings, and click [START].

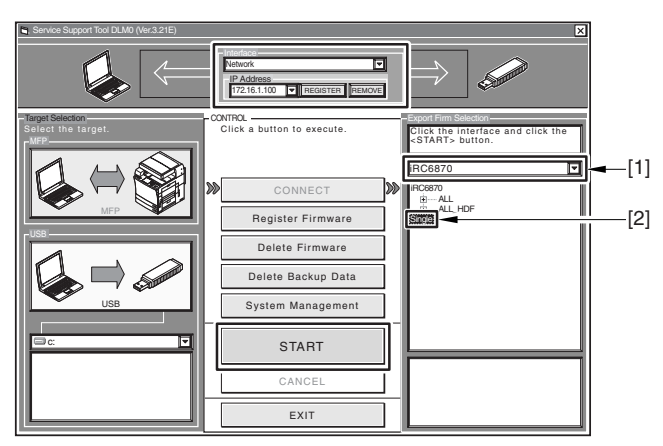

F-18-29

3) Select the version of the System software you want to download, and click [Start].

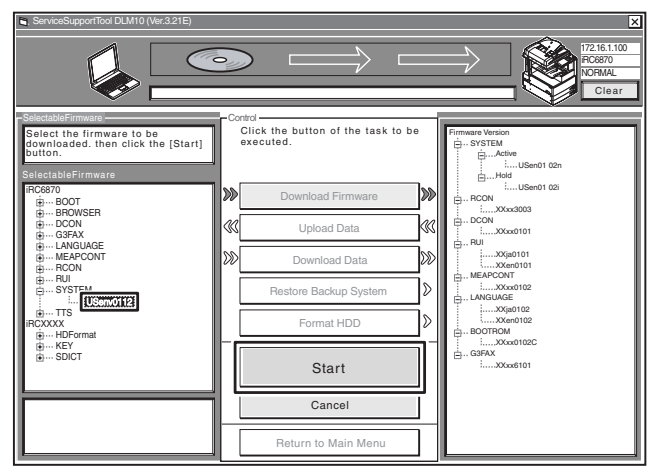

F-18-30

4) When downloading has ended, click [OK] to go back to the previous screen.

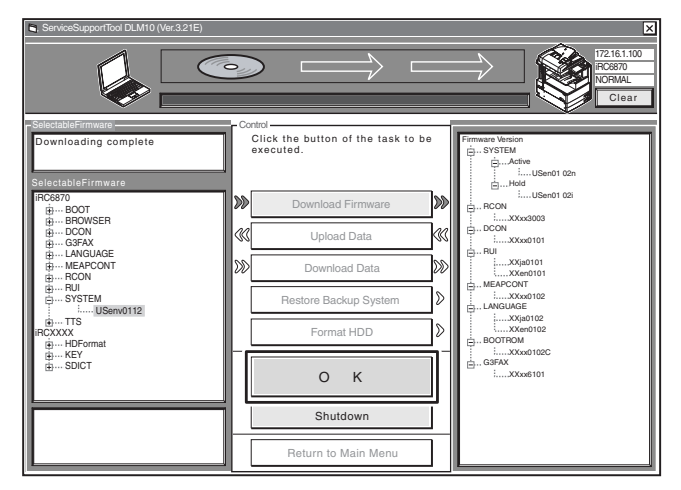

F-18-31

5) Start up the machine. The subsequent procedure differs depending on the download mode.

If the machine is in normal mode, 5-1) Click [Shutdown].

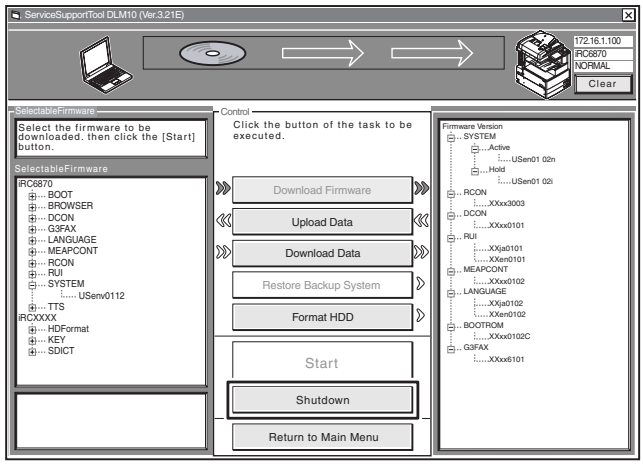

F-18-32 Start Shutdown] so t

5-2) Click [Start Shutdown] so that the machine starts the shut-down sequence.

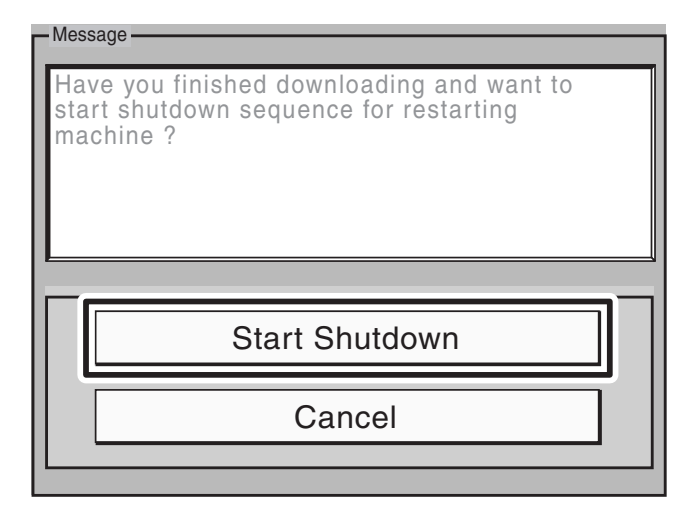

F-18-33

# 5-3) Click [OK], and turn off and then back on the machine's main power switch.

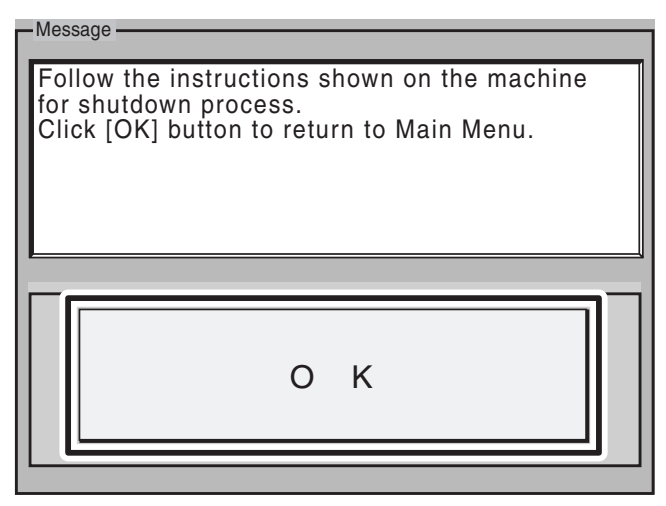

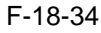

If the machine is in safe mode,

- 5-1) Turn off and then back on the machine's main power switch.
- 6) When the machine starts up, it will write the system software to its HDD and flash ROM while showing the progress of writing on the control panel screen. When done, it will indicate a message asking you to turn off and then back on the power. In response, turn off and then back on the main power.

#### **A**Turning Off the Power

Do not turn off the machine's power while downloading or writing is under way; otherwise, the machine may fail to start up. If such is the case, execute HDD formatting, and download the system software once again.

#### **MEMO:**

You can remove the downloaded system software before it is written to the HDD or flash ROM when the system software of a wrong version is downloaded.Start the main body in a safe mode when you turn off the power supply after it downloads it. To do so, go through the following before restarting the machine: 1) Click [Clear] [1]. 

 Several-specifical DLM10 (vic-3210)
 Image: Display in the second several several

F-18-35

2) Click [Execute Clear] so that the system software that has been stored in the temporary storage area of the HDD will be removed.

| -Message                                                       |  |
|----------------------------------------------------------------|--|
| Do you want to clear whole firmware downloaded to the machine? |  |
|                                                                |  |
|                                                                |  |
|                                                                |  |
| Execute Clear                                                  |  |
| Cancel                                                         |  |
|                                                                |  |

F-18-36

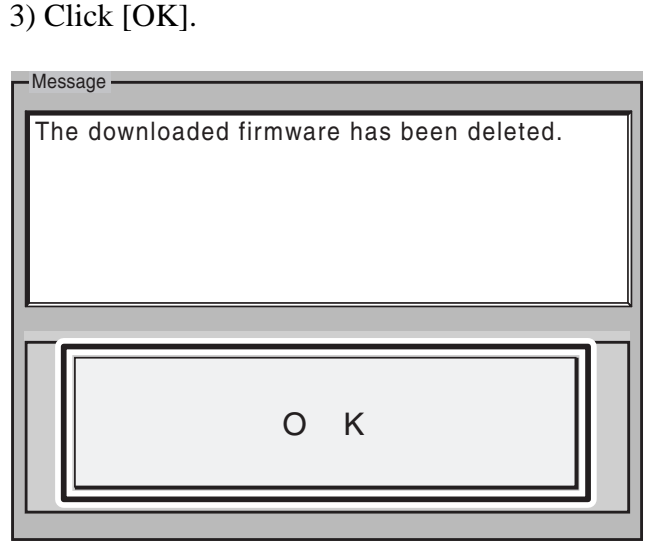

F-18-37

#### MEMO:

When a connection is made, the upper right area of the SST screen will indicate the following device information [1]:

- IP address
- product name
- download mode

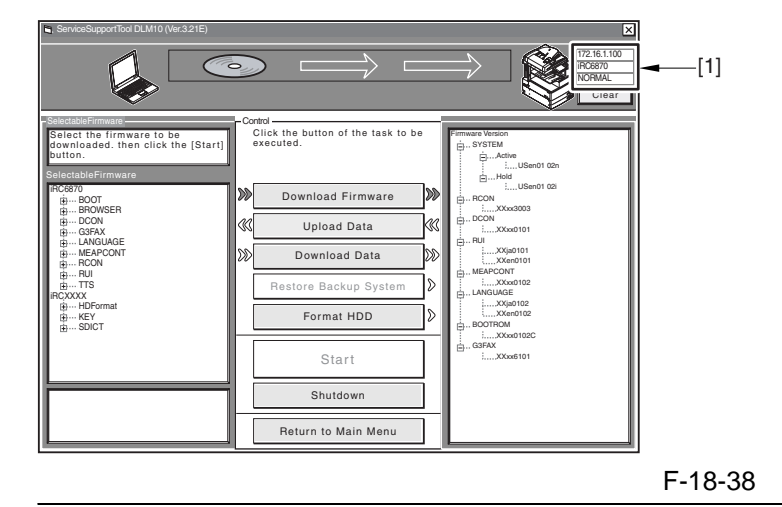

#### 18.4.3 Downloading the RUI, and Language Module

#### 18.4.3.1 Outline

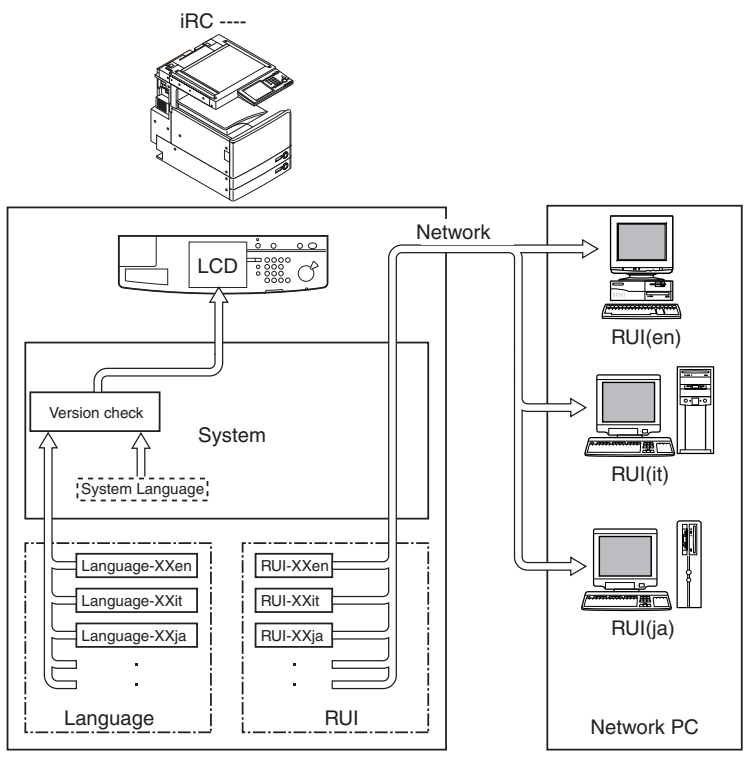

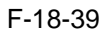

#### **Control Panel LCD Display Language**

Check the version of System and Language.

1. If correct, You can switch languages by making the following selections in user mode: common settings>display language change.

2. If not correct, 'E744' will be indicated, and System Language will be used when the main power is turned off and then on.

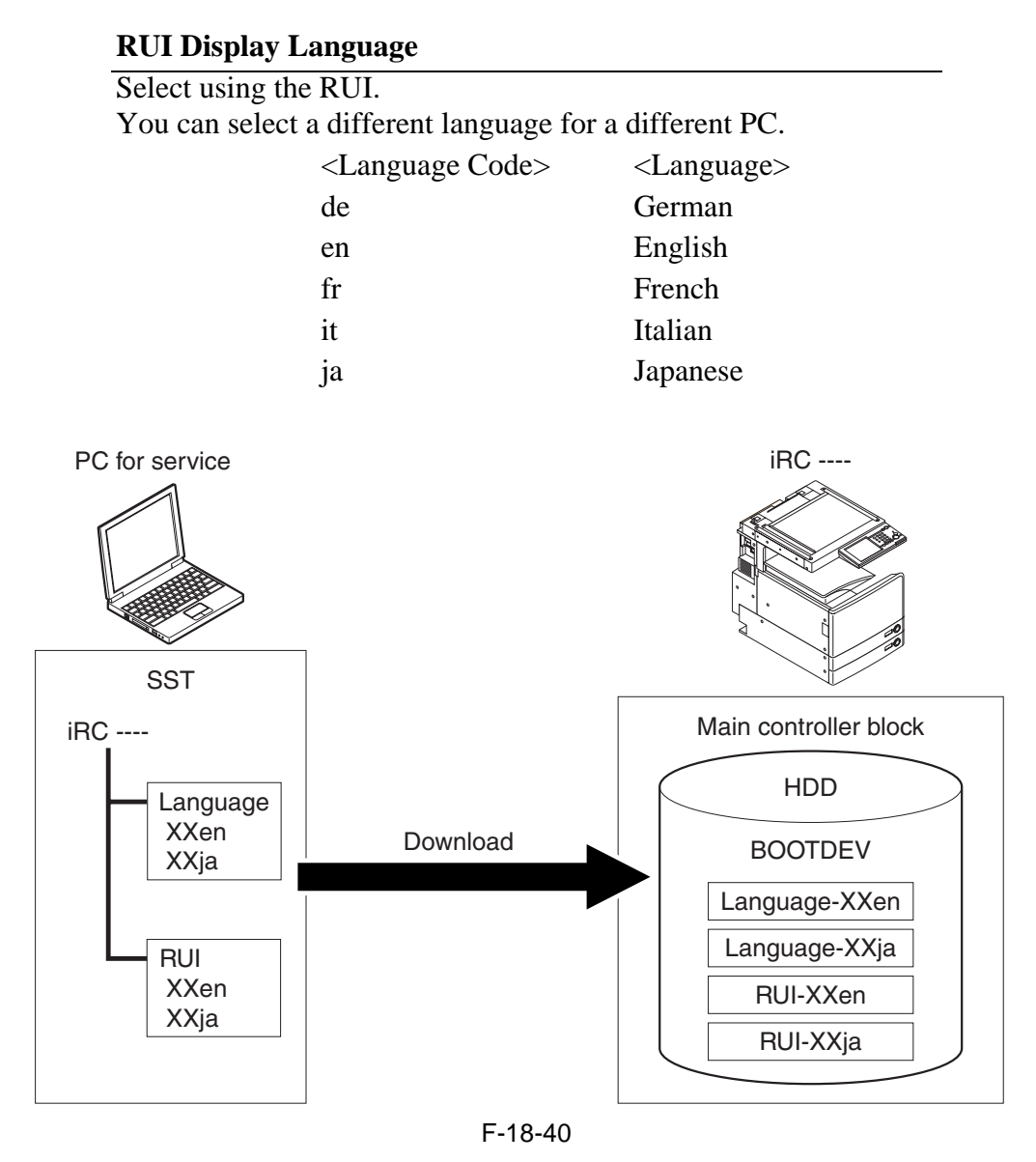

#### 18.4.3.2 Downloading Procedure

1) Select the Language file or the RUI version to download.

2) Go through the steps in "Downloading the System"

#### **A**Turning Off the Power

Do not turn off the machine's power while downloading or writing is under way; otherwise, the machine may fail to start up. If such is the case, execute HDD formatting, and download the system software once again.

#### 18.4.4 Downloading the SDICT

#### 18.4.4.1 Outline

The file SDICT is a dictionary file used to convert image data read by the reader unit into appropriate character code (OCR processing). The SDICT data is used in common among all iR color controllers, and is stored under 'iRCXXXX' in the SST. Its functions are used by the PDF generation function extension kit.

#### 18.4.4.2 Downloading Procedure

- 1) Select the version of the SDICT file to download.
- 2) Go through the steps in "Downloading the System"

#### **A**Turning Off the Power

Do not turn off the machine's power while downloading or writing is under way; otherwise, the machine may fail to start up. If such is the case, execute HDD formatting, and download the system software once again.

#### 18.4.5 Downloading the MEAPCONT

#### 18.4.5.1 Outline

MEAPCONT is a standard library used in conjunction with a MEAP application.

#### 18.4.5.2 Downloading Procedure

- 1) Select the version of MEAPCONT to download.
- 2) Go through the steps in "Downloading the System"

#### **A**Turning Off the Power

Do not turn off the machine's power while downloading or writing is under way; otherwise, the machine may fail to start up. If such is the case, execute HDD formatting, and download the system software once again.

#### 18.4.6 Downloading the KEY

#### 18.4.6.1 Outline

The file KEY is a certificate and a key used for encrypted communications over the network. The KEY data is used in common among new iR color controllers, and is stored in "iRCXXXX" on the SST.

#### A

The file KEY is either of 2 types: XXxc and XXxp. Be sure to download both types.

#### 18.4.6.2 Downloading Procedure

Select the version of the KEY file to download.
 Go through the steps in "Downloading the System"

#### **A**Turning Off the Power

Do not turn off the machine's power while downloading or writing is under way; otherwise, the machine may fail to start up. If such is the case, execute HDD formatting, and download the system software once again.

#### 18.4.7 Downloading the TTS

#### 18.4.7.1 Outline

TTS is voice dictionary data when the voice guidance board is installed.

#### 18.4.7.2 Downloading Procedure

- 1) Select the version of the TTS file to download.
- 2) Go through the steps in "Downloading the System"

#### **A**Turning Off the Power

Do not turn off the machine's power while downloading or writing is under way; otherwise, the machine may fail to start up. If such is the case, execute HDD formatting, and download the system software once again.

#### 18.4.8 Downloading the BROWSER

#### 18.4.8.1 Outline

The file BROWSER contains data used for indications on the Web browser, which is an optional function.

#### 18.4.8.2 Downloading Procedure

- 1) Select the version of the BROWSER file to download.
- 2) Go through the steps in "Downloading the System"

#### **A**Turning Off the Power

Do not turn off the machine's power while downloading or writing is under way; otherwise, the machine may fail to start up. If such is the case, execute HDD formatting, and download the system software once again.

#### 18.4.9 Downloading the BOOT Software

#### 18.4.9.1 Outline

The file BOOT is used in common among various types of boot ROMs, and it is not possible to change the type of a boot ROM through downloading.

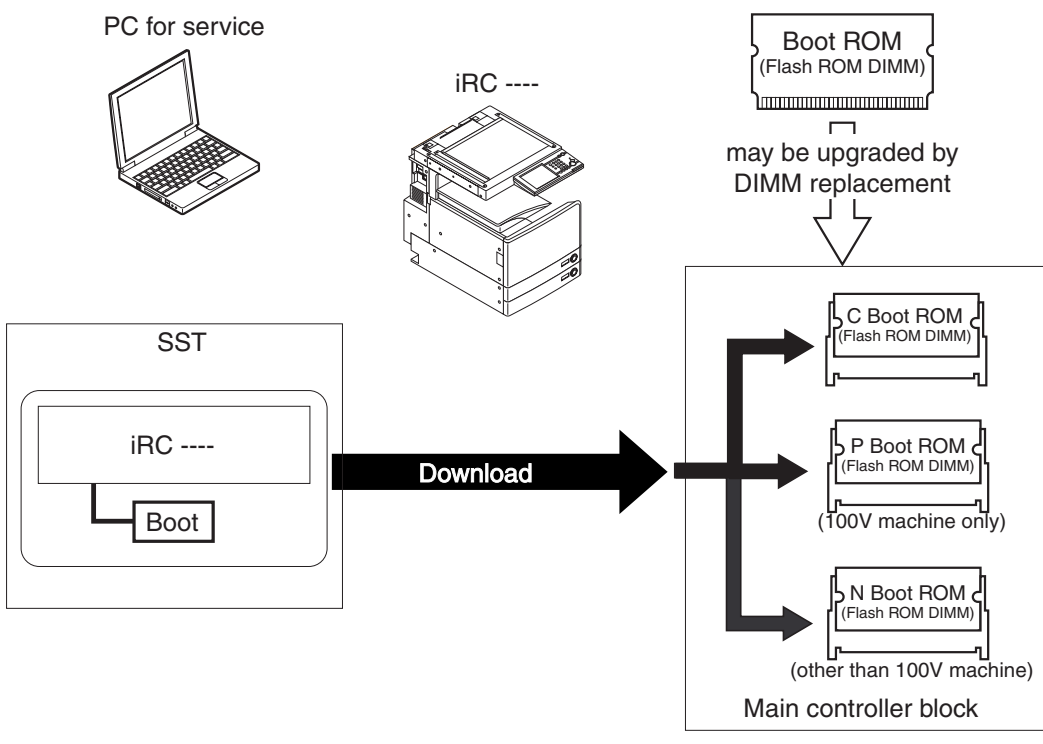

F-18-41

#### 18.4.9.2 Downloading Procedure

1) Select the version of the BOOT file to download.

2) Go through the steps in "Downloading the System"

#### **A**Turning Off the Power

Do not turn off the power while downloading or writing is under way; otherwise, the machine can fail to start up. If such is the case, replace the DIMM ROM.

#### 18.4.10 Downloading the Dcon and Rcon Software

#### 18.4.10.1 Outline

The file DCON/RCON is downloaded by way of the main controller block.

## A

The machine has a separate boot ROM so that downloading may be tried multiple times following a failed downloading attempt for the DC controller PCB/reader controller PCB.

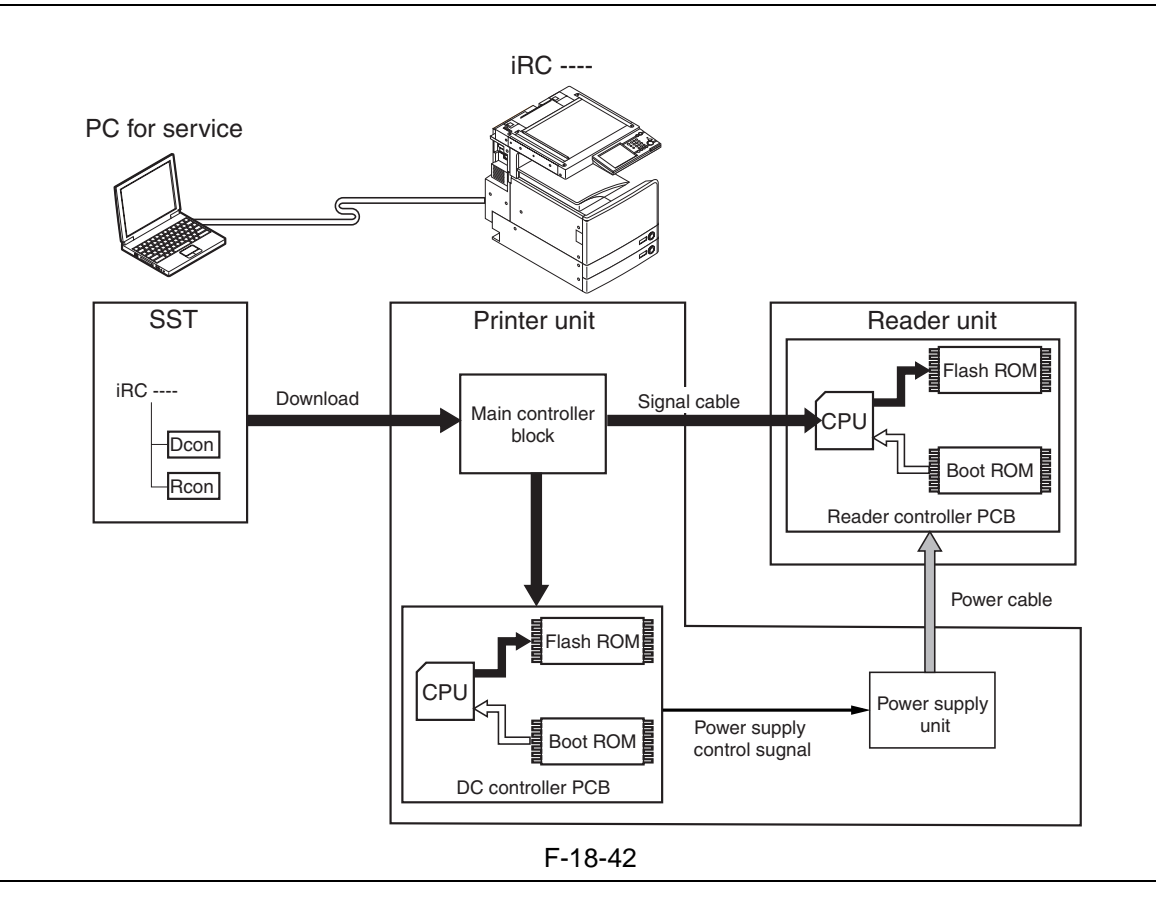

### A

You will not be able to download the RCON file unless the DC controller has started up normally (as the power control signal would remain disabled, and the reader unit will not be supplied with power).

#### 18.4.10.2 Downloading Procedure

#### A

Here, downloading may take place in either normal mode or safe mode. Safe mode, however, will not permit collection of version information so that the DCON/RCON file installed to the SST will necessarily be overwritten, creating a possibility of downgrading. The use of normal mode, therefore, is recommended.

- 1) Select the version of the DCON or RCON file to download. (In the case of RCON, select the file in 'iRC3100'.)
- 2) Go through the steps in "Downloading the System"

#### **A**Turning Off the Power

Do not turn off the machine's power while downloading or writing is under way; otherwise, the machine may fail to start up. If such is the case, execute HDD formatting, and download the system software once again.

# 18.5 Uploading and Downloading Backup Data

#### 18.5.1 Outline

The file MeapBack is a MEAP application and its data stored on the HDD.

The file SramDCON is data stored in the SRAM of the DC controller PCB.

The file SramRCON is data stored in the EEPROM of the reader controller PCB.

| Backup data                                                    | File to select for downloading                                                                                       |
|----------------------------------------------------------------|----------------------------------------------------------------------------------------------------|
| For R&D                                                        | SramImg.bin (do not select this file)                                                                                |
| MEAP application                                               | MeapBack.bin (may be uploaded/<br>downloaded in safe mode)                                                           |
| For R&D                                                        | Sublog.txt (do not select this file)                                                                                 |
| Reader controller<br>PCB backup<br>DC controller PCB<br>backup | SramRCON (may be uploaded/<br>downloaded in normal mode)<br>SramDCON (may be uploaded/<br>downloaded in normal mode) |
| ouenup                                                         | ao minouada in normar mode)                                                                                          |

#### **MEMO:**

- If you are planning to replace the HDD or execute ALL or APL\_MEAP formatting, it will be a good idea to upload the MeapBack file in advance and then download after the work by way of temporarily keeping away the MEAP application.
- If you are planning to replace the DC controller PCB, you can upload the SramDCON file in advance, and download it after replacement so that the service mode and other settings may be inherited.
- If you are planning to replace the DC controller PCB, you can upload the SramDCON file in advance, and download it after replacement so that the service mode and other settings may be inherited.

#### 18.5.2 Uploading Procedure

4) Select 'MeapBack.bin', and click [Start].

#### A

- When uploading the data, do not select 'SramImg.bin' or 'Sublog.txt'.

- The machine must be in normal mode for uploading/downloading SramDCON or SramRCON.

- The machine must be in safe mode when uploading/downloading MeapBack.

[In the Case of MeapBack]

- 1) Start up the SST.
- 2) Select the model [1] ('iRC3170') and the type of system software [2] ('Single'); then, check the network settings, and click [START].

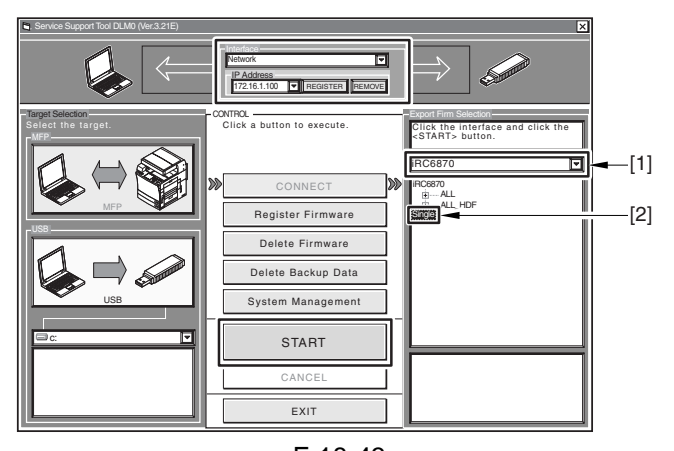

F-18-43 3) Click [Upload Data].

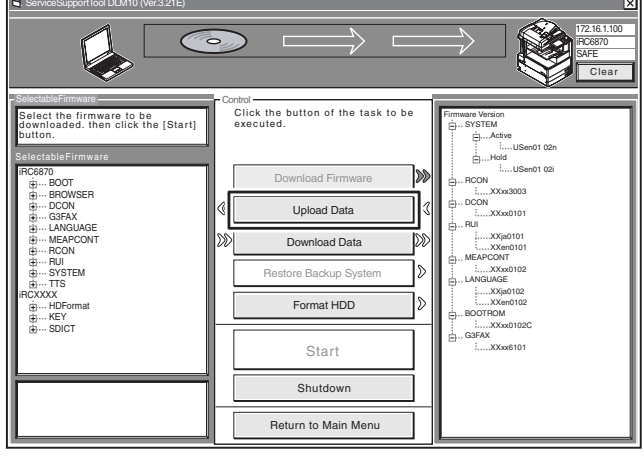

F-18-44

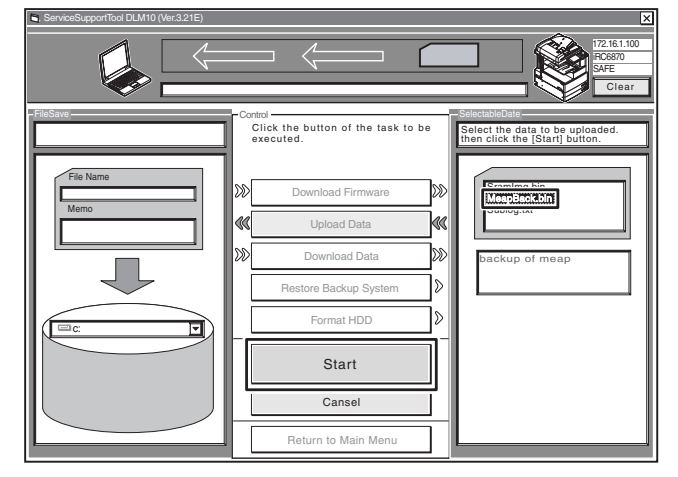

F-18-45

5) Type in the name of the file to store and, as necessary, a brief description; then, click [Save].

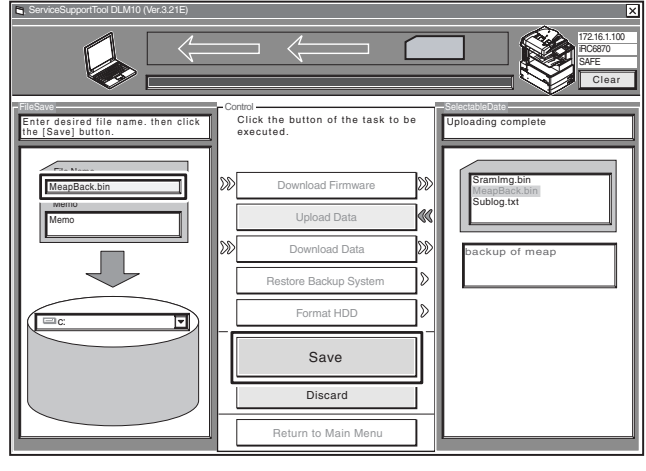

6) Click [OK].

F-18-46

A The file SramRCON, SramDCON, or MeapBack may only be downloaded to their source machine.

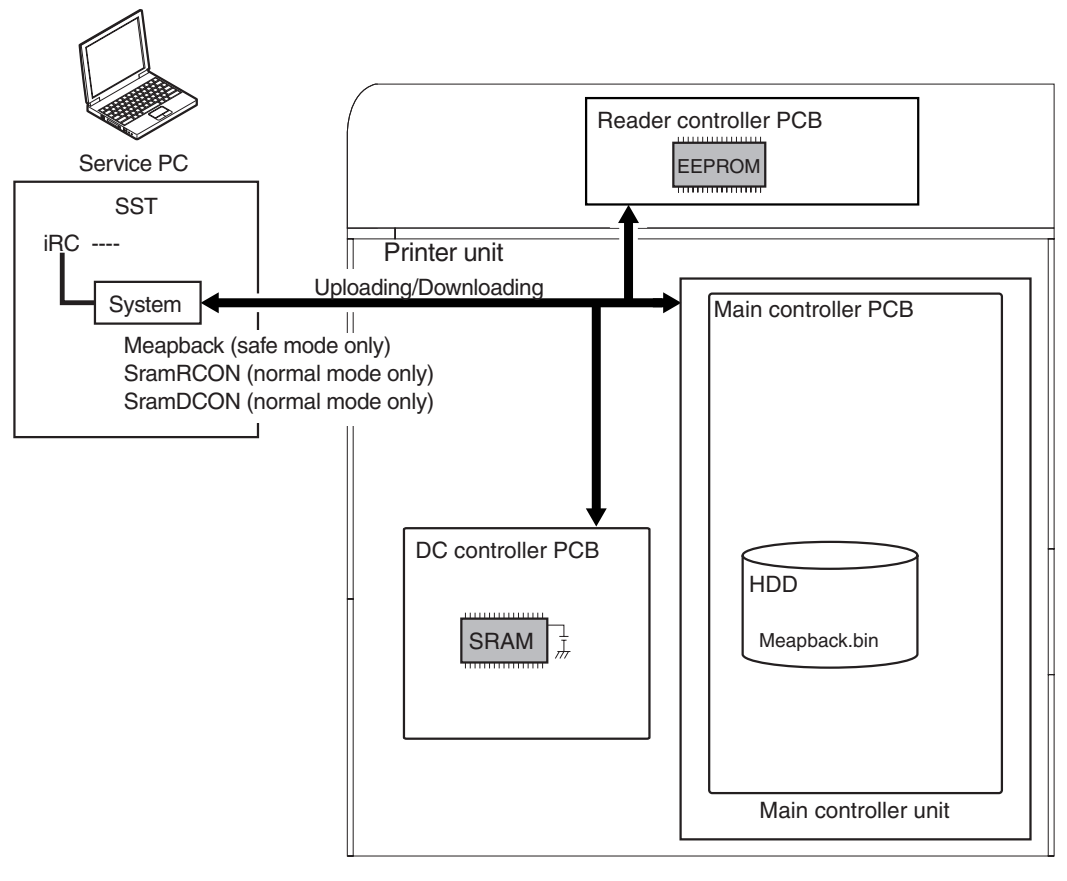

F-18-47

#### 18.5.3 Downloading Procedure

#### Â

- The machine must be in normal mode for uploading/downloading the file SramDCON or SramRCON.

- The machine must be in safe mode for uploading/ downloading the file MeapBack.

[In the Case of MeapBack]

- 1) Start up the SST.
- 2) Select the model [1] ('iRC3170') and the type of system software [2] ('Single'); then, check the network settings, and click [START].

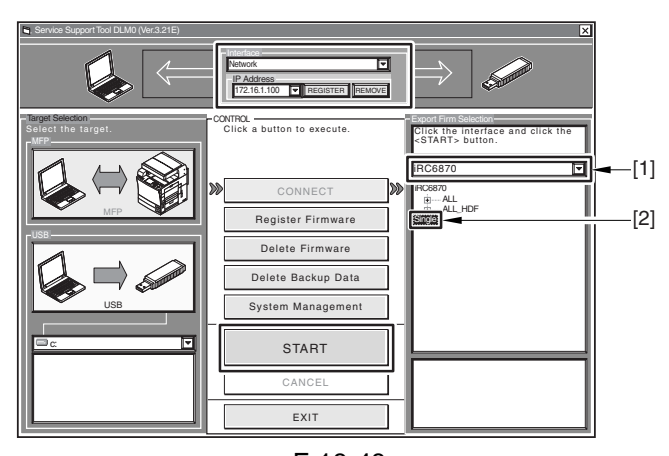

F-18-48 3) Click [Download Data].

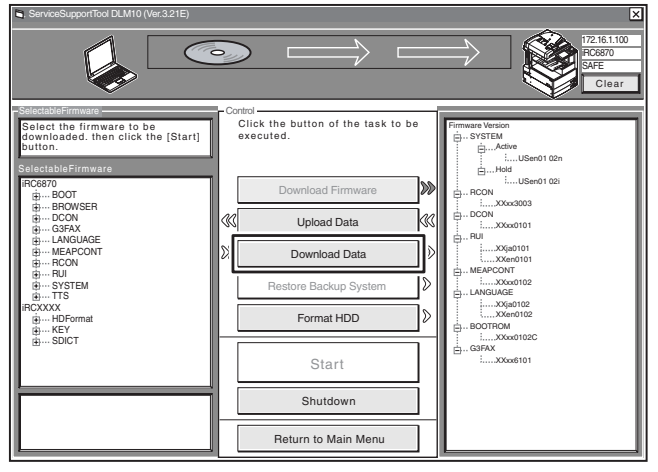

F-18-49

4) Select the data to download, and click [Start].

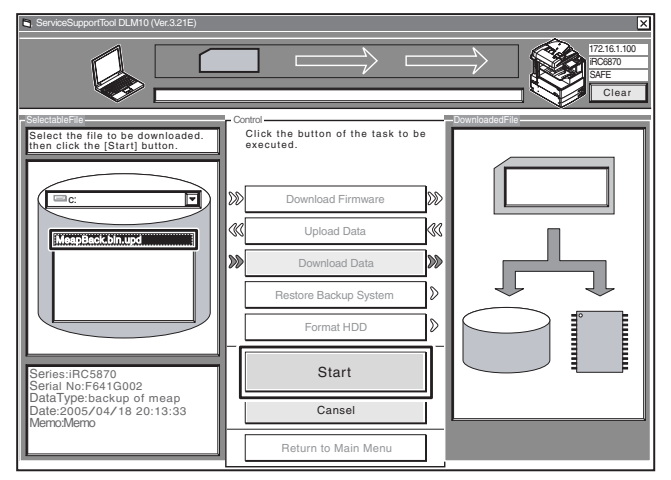

F-18-50

5) When downloading has ended, click [OK] to return to the previous screen.

# 18.6 Version Upgrade using USB

#### 18.6.1 Overview of Menus and Functions

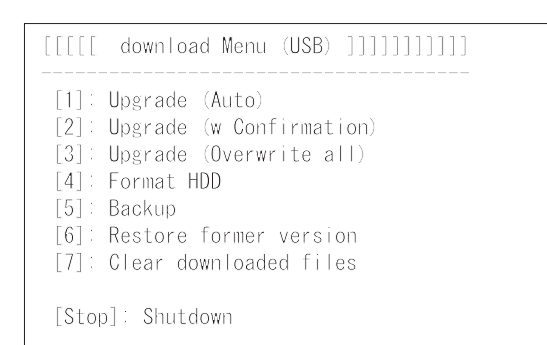

#### F-18-51 Downloading the System Software

#### [1]: Upgrade (Auto)

Use it to download/write the system software. (auto)

[2]: Upgrade (w Confirmation)

Use it to download the system software. (Confirmation execution when version is downed the same version)

[3]: Upgrade (Overwrite all)

Use it to download the system software. (all overwrite)

Formatting the HDD (only in safe mode)

[4]: Format HDD (in the presence of BOOTDEV)

Use it to format the HDD for BOOTDEV partition.

[4]: Format HDD (ALL) (in the absence of BOOTDEV)

Use it to format the HDD for full partition.

#### Other Functions

[5]: Backup

Do not use it. (for use by R&D only)

[6]: Restore former version (in the presence

of a backup of the system software)

Use it to restore the backup of the system software.

#### [7]: Clear downloaded files

Use it to remove the system software immediately before downloading (before writing).

[Stop]: Shutdown (in normal mode)

Use it to execute shut-down instructions.

To select/execute a function, use the keys on the control panel.

# 18.6.2 Downloading/Writing the System Software (auto)

#### [1]: Upgrade (AUTO)

The system software on the HDD and that in the USB device are compared. If the latter is new, it will be downloaded to the temporary storage area of the HDD. At the end of the downloading, the machine restarts on its own to write the downloaded system software to the system area of the HDD and the flash ROM.

<Procedure>

- 1) If the machine is on, go through the HDD shutdown instructions, and turn off the main power.
- 2) Connect the USB device to the sub port.

3) Put the machine in download mode (normal or safe).

4) Go through the instructions on the control panel, and press the appropriate key.

[1] -> [0]: execute download / other than [0]: go back to Menu screen

```
[[[[ download Menu (USB) ]]]]]]]]]
[1]: Upgrade (Auto)
[2]: Upgrade (w Confirmation)
[3]: Upgrade (Overwrite all)
[4]: Format HDD
[5]: Backup
[6]: Restore former version
[7]: Clear downloaded files
```

/[1] has been selected. Execute?/ - (OK):0 / (CANCEL):The other keys -

#### F-18-52

5) While downloading is under way, the control panel screen shows its progress. At the end of the downloading, the machine restarts on its own to start writing to the system area of the HDD or the flash ROM.

#### - Screen Showing the Progress of Downloading

| ////Copying files from USB-dev.///  |
|-------------------------------------|
| [iRC2570-XXen0111-5822-TTS.lst] OK. |
| [iRCXXXX-XXxc0101-1776-KEY.dsh] OK. |
| [iRCXXXX-XXxc0101-F4D1-KEY.dat] OK. |
| [iRCXXXX-XXxc0101-405C-KEY.lst] OK. |
| [iRCXXXX-XXxp0101-17AC-KEY.dsh] OK. |
| [iRCXXXX-XXxp0101-96D0-KEY.dat] OK. |
| [iRCXXXX-XXxp0101-0564-KEY.lst] OK. |
| [iRC2570-XXxx0102-5C64-DCON.ird] 0M |
| [iRC2570-XXxx0102-B1B1-DCON.prg] OK |
| [iRC2570-XXxx0102-DCON.ift] OK.     |
| File transfer has been completed.   |

- Screen Showing the Progress of Writing to the HDD

| [KEY xp] Upgrading complete<br>[KEY xc] Upgrading complete<br>[TTS en] Writing to HDD XX% |          | download-shell >>>>>>>>>>>>>>>>>>>>>>>>>>>>>>>>>>> |
|-------------------------------------------------------------------------------------------|----------|----------------------------------------------------|
| [KEY xc]Upgrading complete<br>[TTS en]Writing to HDD XX%                                  | [KEY xp] | Upgrading complete                                 |
| [TTS en]Writing to HDD XX%                                                                | [KEY xc] | Upgrading complete                                 |
|                                                                                           | [TTS en] | Writing to HDD XX%                                 |

6) At the end of writing to the HDD, a message will appear asking you to turn off and then back on the power. Turn off the power, remove the USB device, and turn the power back on.

|            | download-shell >>>>>>>>                   |
|------------|-------------------------------------------|
| [KEY xp]   | Upgrading complete                        |
| [KEY xc]   | Upgrading complete                        |
| [TTS en]   | Upgrading complete                        |
| +++ Switch | OFF the power then ON. $\scriptstyle +++$ |

#### F-18-54

#### 18.6.3 Downloading the System Software (Confirmation execution when version is downed the same version)

#### [2]: Upgrade (w Confirmation)

The system software on the HDD is compared against that in the USB device. Those system files that are newer will then be downloaded to the temporary storage area of the HDD. If the system software in the USB is of the same or older version, a message will appear on the screen, offering a choice. Unlike menu item [1], the machine will not restart on its own. When you turn it off and then back on manually, it will start to write the system software when it starts up.

<Procedure>

- 1) If the machine is on, go through the HDD shutdown instructions, and turn off the main power.
- 2) Connect the USB device to the USB port.
- 3) Put the machine in download mode (normal or safe).
- 4) Go through the instructions indicated on the control panel, and press the appropriate key.
  [2] -> [0]: execute download / other than [0]: go back to Menu screen

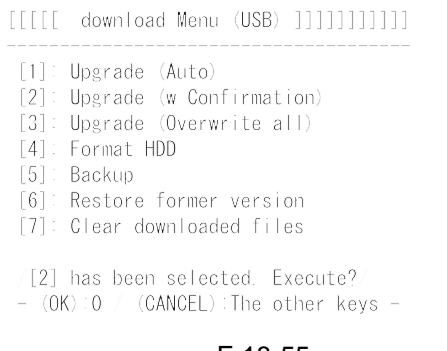

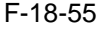

#### **MEMO:**

If the system software in the USB device is found to be of the same or older version, a message will appear asking you if you want to overwrite. Go though the instructions on the control panel, and press the appropriate key.

[0]: overwrite / other than [0]: do not overwrite

F-18-56

5) While downloading is under way, the control panel screen shows its progress. At the end of downloading, a message will appear asking you to press a key. Press the appropriate key. If the machine is in normal mode, it starts the shutdown instructions.

| ////Copying files from USB-dev.///   |
|--------------------------------------|
| [iRC2570-XXen0111-5822-TTS.lst] OK.  |
| [iRCXXXX-XXxc0101-1776-KEY.dsh] OK.  |
| [iRCXXXX-XXxc0101-F4D1-KEY.dat] OK.  |
| [iRCXXXX-XXxc0101-405C-KEY.lst] OK.  |
| [iRCXXXX-XXxp0101-17AC-KEY.dsh] OK.  |
| [iRCXXXX-XXxp0101-96D0-KEY.dat] OK.  |
| [iRCXXXX-XXxp0101-0564-KEY.lst] OK.  |
| [iRC2570-XXxx0102-5C64-DCON.ird] OK. |
| [iRC2570-XXxx0102-B1B1-DCON.prg] OK. |
| [iRC2570-XXxx0102-DCON.ift] OK.      |
| File transfer has been completed.    |
|                                      |

--Please hit any key---

#### F-18-57

- 6) When a message appears asking you to turn off the power, turn off the main power switch, remove the USB device, and turn on the main power switch.
- 7) Upon start-up, the machine starts to write the system software to the system area of the HDD or the flash ROM. At the end of writing to the HDD, a message will appear asking you to turn off and then back on the power. Turn off and then back on the main power switch.

| [KEY xp] Upgrading complete           |
|---------------------------------------|
| [KEY xc] Upgrading complete           |
| [TTS en] Upgrading complete           |
| +++ Switch OFF the power then ON. +++ |

F-18-58
#### 18.6.4 Downloading the System Software (all overwriting)

#### [3]: Upgrade (Overwrite all)

The system software in the USB device will overwrite the software on the HDD regardless of the version of the latter. Unlike menu item [1], however, the machine will not restart on its own at the end of downloading. When the power is turned off and then back on manually, the machine starts writing the system software.

#### <Procedure>

- 1) If the machine is on, go through the HDD shutdown instructions, and turn off the main power.
- 2) Connect the USB device to the USB port.
- 3) Put the machine in download mode (normal or safe).
- 4) Go through the instructions on the control panel, and press the appropriate key.
- $[3] \rightarrow [0]$ : execute download / other that [0]: go back to Menu screen

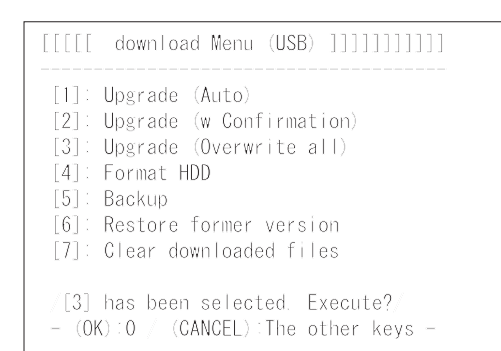

#### F-18-59

5) While downloading is under way, the control panel screen shows its progress. At the end of downloading, a message will appear asking you to press a key. Press the appropriate key. If the machine is in normal mode, the shut-down sequence will start.

| ///Copying files from USB-dev.///    |
|--------------------------------------|
| [iRC2570-XXen0111-5822-TTS.lst] OK.  |
| [iRCXXXX-XXxc0101-1776-KEY.dsh] OK.  |
| [iRCXXXX-XXxc0101-F4D1-KEY.dat] OK.  |
| [iRCXXXX-XXxc0101-405C-KEY.lst] OK.  |
| [iRCXXXX-XXxp0101-17AC-KEY.dsh] OK.  |
| [iRCXXXX-XXxp0101-96D0-KEY.dat] OK.  |
| [iRCXXXX-XXxp0101-0564-KEY.lst] OK.  |
| [iRC2570-XXxx0102-5C64-DCON.ird] OK. |
| [iRC2570-XXxx0102-B1B1-DCON.prg] OK. |
| [iRC2570-XXxx0102-DCON.ift] OK.      |
| File transfer has been completed.    |
|                                      |

---Please hit any key---

#### F-18-60

- 6) When a message appears asking you to turn off the power, turn off the main power, remove the USB device, and turn the main power switch back on.
- 7) Upon start-up, the machine starts writing the

system software to the system area of the HDD or the flash ROM. At the end of writing, a message will appear asking you to turn off and then back on the power. Turn off and then on the main switch.

|            | download-shell >>>>>>>>>>>>>>>>>>>>>>>>>>>>>>>>>>> |
|------------|----------------------------------------------------|
| [KEY xp]   | Upgrading complete                                 |
| [KEY xc]   | Upgrading complete                                 |
| [TTS en]   | Upgrading complete                                 |
| +++ Switch | OFF the power then ON. $^{+++}$                    |

F-18-61

#### 18.6.5 Formatting the HDD

#### A

This function is available only when the machine is in safe mode.

#### [4]: Format HDD (in the presence of BOOT-DEV)

Use it to format the HDD for BOOTDEV partition.

[4]: Format HDD (ALL) (in the absence of BOOTDEV, as when replacing with new HDD) Use it to format the HDD for full partition.

#### <Procedure>

Go through the following to format the HDD for **BOOTDEV** partition:

- 1) If the machine is on, go through the HDD shutdown instructions, and turn off the main power.
- 2) Connect the USB device to the USB port.
- 3) Start up the machine in safe mode.
- 4) Follow the instructions on the control panel, and press the appropriate key.
- [4] -> [0]: go to Partition Selection screen / other that [0]: go back to Menu screen

|           | download | Menu | (USB) ]]]]] | ]]]]]] |
|-----------|----------|------|-------------|--------|
|           |          |      |             |        |
| C 4 1 - 1 | 1 1 2    |      |             |        |

- [1]: Upgrade (Auto)
  [2]: Upgrade (w Confirmation)
- [3]: Upgrade (Overwrite all)
- [4]: Format HDD

- [5]: Backup
  [6]: Restore former version [7]: Clear downloaded files
- [4] has been selected. Execute?
- (OK):0 / (CANCEL):The other keys -

#### F-18-62

5) Go through the instructions on the control panel, and press the appropriate key.
[1] -> [0]: execute BOOTDEV formatting / other than [0]: go back to Menu screen
[C]: go back to Menu screen

[[[[[ Format HDD Manu (USB) ]]]]]]]]] [1]: /BOOTDEV [C]: Return to Main Menu /[1] has been selected. Execute?/ - (OK):0 // (CANCEL):The other keys -

#### F-18-63

6) At the end of formatting, a message will appear asking you to press a key. Press any key to go back to the Men screen.

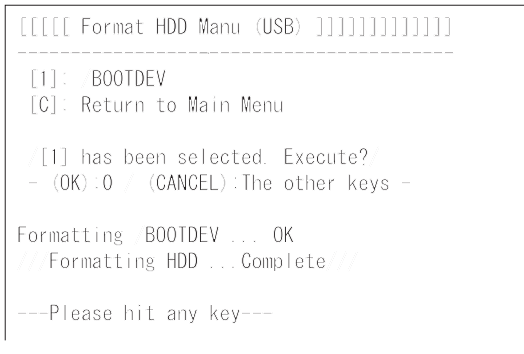

#### F-18-64

 Start downloading the system software. For instructions, see "Downloading the System Software."

#### **18.6.6 Other Functions**

#### [5]: Backup

#### A

This function is for R&D purposes only. Do not use it.

[6]: **Restore former version** (in the presence of backup of system software)

Use it to restore the backup of the system software while saving the system software that is current as a backup.

<Procedure>

- 1) If the machine is on, go through the HDD shutdown instructions, and turn off the main power.
- 2) Connect the USB device to the USB port.
- 3) Put the machine in download mode (normal or safe).
- 4) Go through the instructions on the control panel, and press the appropriate key.
- [6] -> [0]: initialize / other than [0]: go back to Menu screen

After execution, a message will appear asking you to turn off and then on the power.

| [[[[[ download Menu (USB) ]]]]]]]]]]]                                                                                                    |
|----------------------------------------------------------------------------------------------------|
| <pre>[1]: Upgrade (Auto) [2]: Upgrade (w Confirmation) [3]: Upgrade (overwrite all) [4]: Format HDD [5]: Backup [6]: Restore former version [7]: Clear downloaded files</pre> |
| [6] has been selected. Execute?<br>- (OK):0 / (CANCEL):The other keys -<br>Restore former versionComplete.<br>+++ Switch OFF the power then ON. +++<br>F-18-65                |

5) Turn off the main power switch, remove the USB memory, and turn on the main power switch.

#### [7]: Clear downloaded files

Use it to remove the system software files that have been saved in the temporary storage area of the HDD. Use it if you want to remove the files without writing them to the HDD after downloading (menu [2] and [3]).

#### <Procedure>

- The power supply is turned off after the download of the system software by menu 2 or 3 is completed, and it starts in a safe mode with the USB memory connected.
- 2) Go through the instructions on the control panel, and press an appropriate key.
- [7] -> 10: execute / other than [0]: go back to Menu screen

Upon execution, the Menu screen will return.

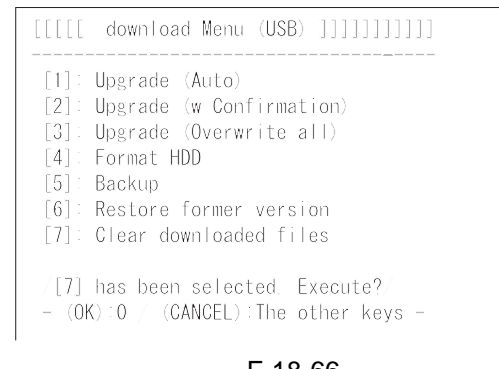

F-18-66 [Stop]: Shutdown (in normal mode only) Use it to start up the shut-down sequence. <Procedure>

- 1) Go through the instructions on the control panel, and press an appropriate key.
- [Stop]->[0]: execute/ other than [0]: go to Menu screen

The shut-down sequence will be executed, and a message will appear asking you to turn off the power.

[[[[[ download Menu (USB) ]]]]]]]]

[1]: Upgrade (Auto

F-18-67 2) Turn off the main power switch, and remove the USB device. Chapter 19

# **Service Tools**

## Contents

| 19.1 Service Tools       | 19-1 |
|--------------------------|------|
| 19.1.1 Special Tools     | 19-1 |
| 19.1.2 Solvents and Oils | 19-2 |
|                          |      |

### **19.1 Service Tools**

#### 19.1.1 Special Tools

In addition to the standard tools set, the following special tools are required when servicing the machine:

| Tool name                                 | Tool No.     | Ctgr | Appearance                                                                                                    | Remarks                                                                                               |
|-------------------------------------------|--------------|------|----------------------------------------------------------------------------------------------------|----------------------------------------------------------------------------------------------------|
| Digital<br>multimeter                     | FY9-2002     | A    | Read and American American Ameri<br>American American Americ<br>American American Americ<br>American American American American American American American American American American American American American American American American American American American American American American American American American American A | Use for electrical checks; for adjustment of laser power in combination with the laser power checker. |
| Cover<br>switch                           | TKN-0093     | A    |                                                                                                    |                                                                                                    |
| Tester<br>extension<br>pin                | FY9-3038     | A    |                                                                                                    | Used as a probe extension when making electrical checks.                                              |
| Tester<br>extension<br>pin (L-<br>shaped) | FY9-3039     | A    |                                                                                                    | Used as a probe extension when making electrical checks.                                              |
| CA1 test<br>Sheet                         | FY9-9030     | A    |                                                                                                    | Used for adjusting/checking images.                                                                   |
| Loupe                                     | CK-0056      | В    |                                                                                                    | Used for checking images.                                                                             |
| Mirror<br>positioning<br>tool             | FY9-3009-040 | В    |                                                                                                    | Used for positioning mirror mounts.                                                                   |

T-19-1

| Tool name                             | Tool No. | Ctgr | Appearance | Remarks                          |
|---------------------------------------|----------|------|------------|----------------------------------|
| Routing<br>mirror<br>cleaning<br>tool | FL2-2474 | В    |            | Used for cleaning routing mirror |

#### **Reference:**

Ctgr A: Must be kept by each service engineer. B: Must be kept by each group of about five engineers. C: Must be kept by each warkshop.

#### 19.1.2 Solvents and Oils

| T-1 | 9-2 |
|-----|-----|
|     | 52  |

| Item            | Uses                    | Composition                  | Remarks                       |
|-----------------|-------------------------|------------------------------|-------------------------------|
| Alcohol         | Cleaning; e.g.,         | -Fluoride-family             | -Do not bring near fire.      |
|                 | glass, plastic, rubber; | hydrocarbon                  | -Procure locally.             |
|                 | external covers.        | -Alcohol                     | -Substitute:                  |
|                 |                         | -Surface activating          | IPA(isopropy alcohol)         |
|                 |                         | -Water                       |                               |
| Solvent         | Cleaning; e.g.,         | -Fluoride-family             | -Do not bring near fire.      |
|                 | metal; oil or toner     | hydrocarbon                  | -Procure locally.             |
|                 | stain.                  | -Chlorine-family             | -Substitute:                  |
|                 |                         | hydrocarbon                  | MEK                           |
|                 |                         | -Alcohol                     |                               |
| Heat-resisting  | Lubrication; e.g.,      | -Mineral oil-family lithium  | -MO-138S                      |
| grease          | fixing drive areas.     | soap                         | -Tool No: CK-0427 (500 g/can) |
|                 |                         | -Molybdenum disulfide        |                               |
| Lubricating oil |                         | -Mineral oil                 | -Tool No: CK-0524 (100 cc)    |
|                 |                         | (paraffin-family)            |                               |
| Lubricating oil | Lubrication; e.g.,      | -Silicone oil                | -Tool No: CK-0551 (20 g)      |
|                 | drive areas, friction   |                              |                               |
|                 | areas.                  |                              |                               |
| Lubricating oil | Lubrication; e.g.,      | -Special oil                 | -Tool No: HY9-0007            |
| (EM-50L)        | gears.                  | -Special solid lubricating   |                               |
|                 |                         | agent                        |                               |
|                 |                         | -Lithium soap                |                               |
| Lubricating oil | Lubrication; e.g.,      | -Silicone oil                | -Tool No: FY9-6011 (50 cc)    |
|                 | scanner rail.           |                              |                               |
| Conducting      | Lubrication; e.g.,      | -Fluorine poly wthyl         | -Tool No: FY9-6008 (75 g)     |
| grease          | edge of secondary       | -Polytetra fluorune ethylene |                               |
|                 | transfer roller, drum   |                              |                               |
|                 | heater sliding area.    |                              |                               |
| Lubricant       | Lubricating:e.g.,       | Fluorine graphite            | -Tool No: TKN-0480            |
|                 | photosensitive drum     |                              |                               |
|                 | cleaning blade.         |                              |                               |
|                 |                         |                              |                               |

# APPENDIX

#### 1 General Timing Chart Full color mode

<Conditions>

reading: book, 1 A4 original printing: A4, plain paper, single-sided, full color, 2 prints

|        |                              | Start | key ON<br>▽ |      |  |
|--------|------------------------------|-------|-------------|------|--|
| 0      |                              | STBY  | SCFW        | SCRW |  |
| rigina | Scanner motor<br>(M501)      |       |             |      |  |
| ex     | Scanning lamp                |       |             |      |  |
| posure | Scanner HP sensor<br>(PS501) |       |             |      |  |
|        | ,                            |       |             |      |  |

|          | Start key ON                                      | Image formation<br>ready timing | 1                             |      |          |
|----------|---------------------------------------------------|---------------------------------|-------------------------------|------|----------|
| Г        | Printer unit PSTRY PINTR                          | Y                               | PRINT                         | LSTB |          |
| L as     | 2 Laser scanner                                   |                                 |                               | Lonn |          |
|          | <sup>B</sup> / <sub>φ</sub> motor(M1)             |                                 |                               |      | <u> </u> |
| 200      | 5 ITB home                                        |                                 |                               |      | L        |
|          |                                                   |                                 |                               |      |          |
| sys      | PVREQ signal                                      |                                 |                               |      | <u> </u> |
|          | ซ้า Lagor                                         | <b>`</b>                        | M1 M2 Y1 Y2 C1 C2 W Bk1 W Bk2 |      | L        |
| F        | Drum/ITB motor                                    |                                 |                               |      |          |
|          | (M2)                                              |                                 |                               |      | <b>/</b> |
|          | Pre-exposure                                      |                                 |                               |      | [        |
|          | LED (LEDT)                                        |                                 |                               |      |          |
|          | bias                                              |                                 |                               |      | <u> </u> |
|          | Grid bias                                         |                                 |                               |      | L        |
|          | Developing                                        |                                 |                               |      |          |
|          | rotary motor (M5)                                 |                                 |                               |      | <u> </u> |
|          | Stray toner                                       |                                 |                               |      | [        |
| ay       |                                                   |                                 |                               |      | +        |
|          | g bias (DC)                                       |                                 |                               |      | <u> </u> |
|          | Black developing                                  |                                 |                               |      | L        |
|          |                                                   |                                 |                               |      |          |
| oy o     | clutch (CL3)                                      |                                 |                               |      | <u> </u> |
| G        | Color developing                                  |                                 |                               |      | L        |
|          | Color developing                                  |                                 |                               |      | +        |
|          | bias (AC)                                         |                                 |                               |      | <u> </u> |
|          | Color developing                                  |                                 |                               |      | L        |
|          | Pre-transfer charging                             |                                 |                               |      |          |
|          | bias (AC)                                         |                                 |                               |      | <u> </u> |
|          | Pre-transfer charging<br>bias (DC)                |                                 |                               |      | <u> </u> |
|          | Primary transfer bias                             |                                 |                               |      |          |
|          | Secondary transfer                                |                                 |                               |      | <u> </u> |
|          | outside roller shift<br>motor (M20)               |                                 |                               |      |          |
|          | Secondary transfer                                |                                 |                               |      |          |
|          | bias                                              |                                 |                               |      |          |
|          | cleaning bias                                     |                                 |                               |      | +        |
|          | ITB cleaner shift                                 |                                 |                               |      |          |
| $\vdash$ | motor (M21)                                       |                                 |                               |      |          |
|          | motor (M17)                                       |                                 |                               |      |          |
| 1        | Deck (right) pickup                               |                                 |                               |      |          |
| ICKU     | Silenoid (SL6)                                    |                                 |                               |      |          |
| ei vo    | sensor (PS33)                                     |                                 |                               |      | <u> </u> |
| eain     | Right deck pull-off                               |                                 |                               |      | L        |
| g sy     | 2 Manual feed pre                                 |                                 |                               |      |          |
| ster     | registration motor (M6)                           |                                 |                               |      | <u> </u> |
| 13       | <sup>3</sup> OHP sensor (front/<br>rear) (PS3/29) |                                 |                               |      | L        |
|          | Registration motor                                |                                 |                               |      | 1        |
|          | (M8)                                              |                                 |                               |      | +        |
|          | Hixing main heater<br>(H1)                        |                                 |                               | *2   | £        |
|          | Fixing sub heater                                 |                                 |                               |      |          |
| _        | (H2)                                              |                                 |                               |      |          |
| UXIN.    | ź (H3)                                            |                                 |                               | *2   |          |
| g sv     | 2 Outside heating                                 |                                 |                               |      |          |
| sten     | roller neater (H4)                                |                                 |                               |      | 1        |
|          | Fixing motor (M4)                                 |                                 |                               |      |          |
|          | Outside heating roller                            |                                 |                               |      | L        |
|          | Fixing inlet sensor                               |                                 |                               |      | -        |
|          | (PS11)                                            |                                 |                               |      |          |
|          | Outside delivery                                  |                                 |                               |      | l        |
| _        |                                                   |                                 |                               |      | 1        |

\*1: interval used to stabilize the rotation.\*2: interval during which the main heater and the sub heater are tuned on alternately.

| :fo | rwa | are | d |   | [ |   |   |   | ; | r | e | V | əı | rs | e |
|-----|-----|-----|---|---|---|---|---|---|---|---|---|---|----|----|---|
|     | ST  | B   | Y |   |   |   |   |   |   |   |   |   |    |    |   |
|     |     |     |   |   |   |   |   |   |   |   |   |   |    |    |   |
|     |     |     |   | - | - | - | - | - | - | - | - | - | -  | -  |   |
|     |     |     |   |   |   |   |   |   |   |   |   |   |    |    |   |
|     |     | _   |   | _ | - | _ | _ | _ | _ | _ | _ | _ | _  | _  |   |
|     |     |     |   |   | _ | _ |   |   |   |   | _ | _ | _  | _  | _ |
|     |     |     |   |   |   |   |   |   |   |   |   |   |    |    |   |

| PST | BY |  |
|-----|----|--|
|     |    |  |
|     |    |  |
|     |    |  |
|     |    |  |
|     |    |  |
|     |    |  |
|     |    |  |
|     |    |  |
|     |    |  |
|     |    |  |
|     |    |  |
|     |    |  |
|     |    |  |
|     |    |  |
|     |    |  |
|     |    |  |
|     |    |  |
|     |    |  |
|     |    |  |
|     |    |  |
|     |    |  |
|     |    |  |
|     |    |  |
|     |    |  |
|     |    |  |
|     |    |  |
|     |    |  |
|     |    |  |
|     |    |  |
|     |    |  |
|     |    |  |
|     |    |  |
|     |    |  |
|     |    |  |
|     |    |  |
|     |    |  |
|     |    |  |
|     |    |  |
|     |    |  |
|     |    |  |
|     |    |  |
|     |    |  |

#### Mono color mode

<Conditions> reading: book mode, 1 A4 original printing: A4, plain paper, single-sided, mono color, 2 prints

|       |                         | Start k | ey ON<br>Z |      | :forward |
|-------|-------------------------|---------|------------|------|----------|
| Q     |                         | STBY    | SCFW       | SCRW | STBY     |
| igin; | Scanner motor<br>(M501) |         |            |      |          |
| al ex | Scanning lamp           |         |            |      |          |
| 8     | -                       |         |            |      |          |
| sur   | Scanner HP sensor       |         |            |      |          |
| Φ     | (F3501)                 |         |            |      |          |

|       |                                            | Start | key ON ready | rmation<br>timing |            |
|-------|--------------------------------------------|-------|--------------|-------------------|------------|
| _     | Printer unit                               | PSTBY | PINTR        | ,<br>PRINT        | LSTR PSTBY |
| -ase  | Laser scanner                              |       | *1           |                   |            |
| r ex  | motor(M1)                                  |       |              |                   |            |
| sod   | position signal                            |       |              |                   |            |
| ure   | PVBEO signal                               |       |              |                   |            |
| syste | i viied signal                             |       |              |                   |            |
| m     | Laser                                      |       |              | Bk1 Bk2           |            |
|       | Drum/ITB motor                             |       |              |                   |            |
|       | Pre-exposure                               |       |              |                   |            |
|       | LED (LED1)                                 |       |              |                   |            |
|       | Primary charging                           |       |              |                   |            |
|       | Dias                                       |       |              |                   |            |
|       | Grid bias                                  |       |              |                   |            |
|       | rotary motor (M5)                          |       |              |                   |            |
| lma   | Stray toner                                |       |              |                   |            |
| gef   | collection roller bias                     |       |              |                   |            |
| orm   | bias (DC)                                  |       |              |                   |            |
| latio | Black developing                           |       |              |                   |            |
| n s   | Black developing                           |       |              |                   |            |
| /ste  | clutch (CL3)                               |       |              |                   |            |
| З     | Color developing<br>bias (DC)              |       |              |                   |            |
|       | Color developing                           |       |              |                   |            |
|       | bias (AC)                                  |       |              |                   |            |
|       | clutch (CL1)                               |       |              |                   |            |
|       | Pre-transfer charging                      |       |              |                   |            |
|       | bias (AC)<br>Pre-transfer charging         |       |              |                   |            |
|       | bias (DC)                                  |       |              |                   |            |
|       | Primary transfer bias                      |       |              |                   |            |
|       | Secondary transfer<br>outside roller shift |       |              |                   |            |
|       | motor (M20)                                |       |              |                   |            |
|       | bias                                       |       |              |                   |            |
|       | Secondary transfer                         |       |              |                   |            |
|       | ITB cleaner shift                          |       |              |                   |            |
|       | motor (M21)                                |       |              |                   |            |
|       | Right deck pickup                          |       |              |                   |            |
|       | Deck (right) pickup                        |       |              |                   |            |
| Pick  | solenoid (SL6)                             |       |              |                   |            |
| í/qu  | sensor (PS33)                              |       |              |                   |            |
| eed   | Right deck pull-off                        |       |              |                   |            |
| s bu  | Manual feed pre                            |       |              |                   |            |
| vste  | registration motor (M6)                    |       |              |                   |            |
| ä     | OHP sensor (front/<br>rear) (PS3/29)       |       |              |                   |            |
|       | Registration motor                         |       |              |                   |            |
|       | (M8)<br>Eiving main booter                 |       |              |                   |            |
|       | (H1)                                       |       |              |                   | *2         |
|       | Fixing sub heater                          |       |              |                   |            |
| _     | Shift heater                               |       |              |                   | *2         |
| ixin  | (H3)                                       |       |              |                   |            |
| g sy  | roller heater (H4)                         |       |              |                   |            |
| sten  | Fixing motor (M4)                          |       |              |                   |            |
| د     | Outside heating roller                     |       |              |                   |            |
|       | shift motor (M22)                          |       |              |                   |            |
|       | (PS11)                                     |       |              |                   |            |
|       | Outside delivery                           |       |              |                   |            |
|       | sensor (PS13)                              |       |              |                   |            |

\*1: interval used to stabilize the rotation. \*2: interval during which the main heater and the sub heater are tuned on alternately.

F-1-2

| :reverse |
|----------|
| (        |
|          |
|          |
|          |
|          |
|          |
|          |
| Y        |
|          |
|          |
|          |
|          |
|          |
|          |
|          |
|          |
|          |
|          |
|          |
|          |
|          |
|          |
|          |
|          |
|          |
|          |
|          |
|          |
|          |
|          |
|          |
|          |
|          |
|          |
|          |
|          |
|          |
|          |
|          |
|          |
|          |
|          |
|          |
|          |
|          |
|          |
|          |
|          |
|          |
|          |

### General Circuit Diagram List Of Signals

T-2-1

| Abbreviation      | Signal name                                                  |
|-------------------|--------------------------------------------------------------|
| AFTER_TRNS_HP_SNS | post-transfer paper detection signal                         |
| ATR_REF           | ATR sensor reference signal                                  |
| ATR_SIG           | ATR sensor signal                                            |
| ATR_VCC           | ATR power supply signal                                      |
| ATR_VSS           | ATR sensor light detection signal                            |
| ATRLED_ON         | ATR sensor light emission signal                             |
| ATRSL_ON          | ATR shutter solenoid drive signal                            |
| BK_CRG_DOOR_OPN   | hopper cover open/closed detection signal                    |
| BK_DC_CONT        | black development DC bias control signal                     |
| BK_DEV            | black developing bias drive signal                           |
| BK_DEV_CL         | black development clutch drive signal                        |
| BK_TNR_REMAIN     | black toner level detection signal                           |
| CHD_CLK           | side deck clock signal                                       |
| CHO_RXD           | side deck communication signal 0                             |
| CHO_RXLOAD*       | side deck data request signal                                |
| CHO_TXD           | side deck communication signal 1                             |
| CHO_TXEND*        | side deck communication final signal                         |
| CHO_TXOUTEN*      | side deck data enable signal                                 |
| CL_CRG_DTC        | color toner cartridge present/absent signal                  |
| CL_DEV            | color developing bias drive signal                           |
| CL_TNR_REMAIN     | color toner level detection signal (light-receiving segment) |
| CL_TNR_SNS_ON     | color toner level detection signal (light-emitting segment)  |
| CLR_DC_CONT       | color developing DC bias control signal                      |
| CLR_DEV_CL        | color developing clutch drive signal                         |
| CLR_TNR_SPLY_CL   | color toner supply clutch drive signal                       |
| CMNCLK_A1         | HVT1 high-voltage bias reference signal                      |
| CMNCLK_A1         | HVT2 high-voltage bias reference signal                      |
| CNT0              | laser control signal 0                                       |
| CNT1              | laser control signal 1                                       |
| CRG_MTR_ON        | black toner supply motor drive signal                        |

| Abbreviation     | Signal name                                      | Abbreviation      |
|------------------|--------------------------------------------------|-------------------|
| CST_FEED_M_CLKA  | cassette pickup motor drive signal A             | DUP_FEED_SNS      |
| CST_FEED_M_CLKAB | cassette pickup motor drive signal AB            | DUPLEX_CENTER_M_C |
| CST_FEED_M_CLKB  | cassette pickup motor drive signal B             | K_A               |
| CST_FEED_M_CLKBB | cassette pickup motor drive signal BB            | DUPLEX_CENTER_M_0 |
| CST_HEAT_ON      | cassette heater drive signal                     | N_AD              |
| CUAL_FAN         | delivery cooling fan 1 drive signal              | K_B               |
| CUAL_FAN_ERR     | delivery cooling fan 1 error detection signal    | DUPLEX_CENTER_M_0 |
| D_LOAD           | finisher start-up signal                         | K_BB              |
| DCP_FAN_LOK*     | power supply fan lock detection signal           | DUPLEX_LEFT_M_CLK |
| DCP_REM0         | power supply remote signal 0                     | A                 |
| DCP_REM1         | power supply remote signal 1                     | AB                |
| DCP_REM2         | power supply remote signal 2                     | DUPLEX_LEFT_M_CLK |
| DCP_REM3         | power supply remote signal 3                     | В                 |
| DEIL_FLAP_SL     | delivery reversing solenoid drive signal         | DUPLEX_LEFT_M_CLK |
| DEV_BK_AC_ON     | black developing AC bias drive signal            | BB                |
| DEV_BK_DC_ON     | black developing DC bias drive signal            | DUPLEX_REV_M_CLK  |
| DEV_CL_AC_ON     | color developing AC bias drive signal            | DUPLEX_REV_M_CLK  |
| DEV_CL_DC_ON     | color developing DC bias drive signal            | DUPLEX REV M CLK  |
| DEV_MTR_CLK      | developing motor reference signal                | DUPLEX REV M CLK  |
| DEV MED OW/COW   | developing motor drive detection switchover sig- | B                 |
| DEV_MIR_CW/CCW   |                                                  | DUPLEX_RIGHT_M_CL |
|                  | development motor identification signal          |                   |
| DEV_MTR_LOK*     | development motor lock detention signal          | AB                |
| DEV_MTR_ON       | development motor drive signal                   | DUPLEX RIGHT M CL |
| DEV_MTR_SEL      | development motor speed switchover signal        | _B                |
| DEVBKCLK1        | black developing bias reference signal A         | DUPLEX_RIGHT_M_CL |
| DEVCLCLK_A1      | color developing bias reference signal A         | _BB               |
| DEVCLCLK_B1      | color developing bias reference signal B         | ELIMINATE         |
| DRAM_HP_SNS      | drum HP detection signal                         | ENV_HUM_CLK       |
| DRUM_HEAT_ON     | drum heater drive signal                         | ENV_TEMP          |
| DRUM_MTR_BRAKE   | drum/ITB motor drive direction switchover signal | EPC_SIG           |
| DRUM_MTR_CLK     | drum/ITB motor reference signal                  | EPC_SNS_ON        |
| DRUM_MTR_ID      | drum/ITB motor identified signal                 | EX_FIX_HP_SNS     |
| DRUM_MTR_LOK*    | drum/ITB motor lock detection signal             | EX_FIX_P_MTR_A    |
| DRUM_MTR_ON      | drum/ITB motor drive signal                      | EX_FIX_P_MTR_A*   |
| DRUM_MTR_SEL     | drum/ITB motor speed switchover signal           | EX_FIX_P_MTR_B    |

|    | Signal name                                        |
|----|----------------------------------------------------|
|    | duplexing left detection signal                    |
| CL | depleting middle motor drive signal A              |
| CL | duplexing middle motor drive signal AB             |
| CL | duplexing middle motor drive signal B              |
| CL | duplexing middle motor drive signal BB             |
| K_ | duplexing left motor drive signal A                |
| K_ | duplexing left motor drive signal AB               |
| K_ | duplexing left motor drive signal B                |
| K_ | duplexing left motor drive signal BB               |
| A  | duplexing reversal motor drive signal A            |
| _A | duplexing reversal motor drive signal AB           |
| _В | duplexing reversal motor drive signal B            |
| _В | duplexing reversal motor drive signal BB           |
| LK | duplexing right motor drive signal A               |
| LK | duplexing right motor drive signal AB              |
| LK | duplexing right motor drive signal B               |
| LK | duplexing right motor drive signal BB              |
|    | static eliminator bias drive signal                |
|    | environment sensor reference signal                |
|    | environment sensor detection signal                |
|    | potential sensor reference signal                  |
|    | potential sensor detection signal                  |
|    | outside heating roller HP detection signal         |
|    | outside heating roller shift motor drive signal A  |
|    | outside heating roller shift motor drive signal A* |
|    | outside heating roller shift motor drive signal B  |

| Abbreviation       | Signal name                                        |
|--------------------|----------------------------------------------------|
| EX_FIX_P_MTR_B*    | outside heating roller shift motor drive signal B* |
| EX_FIX_THM_EDGE_IN | outside heating sub thermistor detection signal    |
| EX_FIX_THM_IN      | outside heating main thermistor detection signal   |
| EX-HEAT-ON         | outside heating roller heater drive signal         |
| EXP_LED            | pre-exposure LED drive signal                      |
| EX-TR-ERR          | outside heating roller heater error signal         |
| FEED_FAN_4         | feed fan 4 drive signal                            |
| FEED_FAN1          | feed fan 1 drive signal                            |
| FEED_FAN1_ERR      | feed fan 1 error detection signal                  |
| FEED_FAN2          | feed fan 2 drive signal                            |
| FEED_FAN2_ERR      | feed fan 2 error detection signal                  |
| FEED_FAN3          | feed fan 3 drive signal                            |
| FEED_FAN3_ERR      | feed fan 3 error detection signal                  |
| FEED_FAN4_ERR      | feed fan 4 error detection signal                  |
| FIN_FAN            | exhaust heat cooling fan 2 drive signal            |
| FIN_FAN_LOK*       | exhaust heat cooling fan 2 lock detection signal   |
| FIRST_TRN          | primary transfer bias drive signal                 |
| FIX_ENT_SNS        | fixing inlet detention signal                      |
| FIX_FAN            | fixing exhaust fan drive signal                    |
| FIX_FAN_LOK*       | fixing exhaust fan lock detection signal           |
| FIX_MTR_BRAKE      | fixing motor stop signal                           |
| FIX_MTR_CLK        | fixing motor reference signal                      |
| FIX_MTR_ID         | fixing motor identification signal                 |
| FIX_MTR_LOK*       | fixing motor lock detection signal                 |
| FIX_MTR_ON         | fixing motor drive signal                          |
| FIX_MTR_SEL        | fixing motor selection signal                      |
| FIX_WEB_REMAIN     | fixing web length detection signal                 |
| FIX_WEB_SL         | web solenoid drive signal                          |
| FRONT_DOOR_OPN     | front cover detection signal                       |
| FSR_UNIT_CNCT*     | fixing assembly present/absent detection signal    |
| GRID_CONT          | grid bias control signal                           |
| HOP_MTR_0          | hopper stirring motor drive signal 1               |
| HOP_MTR_1          | hopper stirring motor drive signal 0               |
| HV_RMT             | high-voltage bias remote signal                    |
| HV_RMT             | HVT 3 enable signal                                |

| Abbreviation             | Signal name                                |
|--------------------------|--------------------------------------------|
| IN_DELI_SNS              | inside delivery detection signal           |
| ITB_CLN_HP_SNS           | ITB cleaner HP detection signal            |
| ITB_CLN_P_MTR_A          | ITB cleaner shift motor drive signal A     |
| ITB_CLN_P_MTR_A*         | ITB cleaner shift motor drive signal/A     |
| ITB_CLN_P_MTR_B          | ITB cleaner shift motor drive signal B     |
| ITB_CLN_P_MTR_B*         | ITB cleaner shift motor drive signal/B     |
| ITOP_SNS_A               | ITB HP sensor detection signal A           |
| ITOP_SNS_B               | ITB HP sensor detection signal B           |
| JOIN_SNS                 | vertical path confluence detection signal  |
| L_DECK_DTC               | left deck paper detection signal           |
| L_DECK_EXIT_SL           | left deck confluence solenoid drive signal |
| L_DECK_FEED_SNS          | left deck pickup detection signal          |
| L_DECK_LIFT              | left deck lifter motor drive signal        |
| L_DECK_LIMIT_SNS         | left deck limit detection signal           |
| L_DECK_M_CLKA            | left deck pickup motor drive signal A      |
| L_DECK_M_CLKAB           | left deck pickup motor drive signal AB     |
| L_DECK_M_CLKB            | left deck pickup motor drive signal B      |
| L_DECK_M_CLKBB           | left deck pickup motor drive signal BB     |
| L_DECK_PAP_HIGHT_SN<br>S | left deck lifter detection signal          |
| L_DECK_PAP_SNS           | left deck paper detection signal           |
| L_DECK_REMAIN_SNS0       | left deck paper level detection signal A   |
| L_DECK_REMAIN_SNS1       | left deck paper level detection signal B   |
| L_DECK_SL                | left deck pickup solenoid drive signal     |
| LDPSEL                   | laser power selection signal               |
| LO_CST_FEED_SNS          | cassette 4 pickup detection signal         |
| LO_CST_LIMIT_SNS         | cassette 4 limit detention signal          |
| LO_CST_PAP_HIGHT_SN<br>S | cassette 4 lifter detection signal         |
| LO_CST_PAP_SNS           | cassette 4 paper detection signal          |
| LO_CST_REMAIN_SNS0       | cassette 4 paper level detection signal A  |
| LO_CST_REMAIN_SNS1       | cassette 4 paper level detection signal B  |
| LO_CST_SIZE0             | cassette 4 paper size detection signal 0   |
| LO_CST_SIZE1             | cassette 4 paper size detection signal 1   |
| LO_CST_SIZE2             | cassette 4 paper size detection signal 2   |
|                          | -                                          |

| Abbreviation     | Signal name                                              |
|------------------|----------------------------------------------------------|
| LO_CST_SIZE4     | cassette 4 paper size detection signal 4                 |
| LO_CST_SL        | cassette 4 pickup solenoid drive signal                  |
| LOW_CST_LIFT     | cassette 4 lifter motor drive signal                     |
| MAIN_THM_EDGE_IN | fixing sub thermistor detection signal                   |
| MAIN_THM_IN      | fixing main thermistor detection signal                  |
| MAIN-HEAT-ON     | fixing main heater drive signal                          |
| MAIN-TR-ERR      | fixing main heater error signal                          |
| MLT_LAST_PAP_SNS | last sheet detection signal                              |
| MLT_PAP_SNS      | manual feed paper detection signal                       |
| MLT_PAP_WIDTH    | manual feed paper width detection signal                 |
| MLT_SL           | manual feed pickup solenoid drive signal                 |
| MLT_TRAY_OPN     | manual feed unit open/closed detection signal            |
| MODE             | finisher mode switchover signal                          |
| OHP_LED0         | transparency sensor (front) light emission signal        |
| OHP_LED1         | transparency sensor (rear) light emission signal         |
| OHP_SNS0         | transparency sensor (rear) light reception signal        |
| OHP_SNS1         | transparency sensor (front) light reception signal       |
| OUT_DELI_MTR_A   | outside delivery motor drive signal A                    |
| OUT_DELI_MTR_A*  | outside delivery motor drive signal A*                   |
| OUT_DELI_MTR_B   | outside delivery motor drive signal B                    |
| OUT_DELI_MTR_B*  | outside delivery motor drive signal B*                   |
| OUT_DELI_SNS     | outside delivery paper detection signal                  |
| PAP_STAGNATE_SNS | left deck stationary paper detection signal              |
| PATCH_LED_ON     | patch image read sensor light emission signal            |
| PATCH_LED_ON     | patch image read sensor reference signal                 |
| PATCH_LED_REF    | patch sensor shutter solenoid drive signal               |
| PATCH_SHUT_SL    | patch sensor shutter solenoid drive signal               |
| PATCH_VOP        | patch image read sensor detention signal P               |
| PATCH_VOS        | patch image read sensor detention signal S               |
| PD_MTR_CLK       | side deck clock signal 1                                 |
| PKIT_FAN         | controller cooling fan dire signal                       |
| PKIT_FAN_LOK*    | controller cooling fan lock detection signal             |
| POST             | pre-transfer bias drive signal                           |
| POST_AC_ON       | pre-transfer bias AC drive signal                        |
| POST_CLN_MTR0    | pre-transfer charging wire cleaning motor drive signal 0 |

| Abbreviation             | Signal name                                              |
|--------------------------|----------------------------------------------------------|
| POST_CLN_MTR1            | pre-transfer charging wire cleaning motor drive signal 1 |
| POST_DC_ON               | pre-transfer bias DC drive signal                        |
| POSTCLK_A1               | pre-transfer bias reference signal A                     |
| POSTCLK_B1               | pre-transfer bias reference signal B                     |
| POSTCONT                 | pre-transfer bias control signal                         |
| PRE_REGI_MTR_A           | manual feed pre-registration motor drive signal A        |
| PRE_REGI_MTR_A*          | manual feed pre-registration motor drive signal A*       |
| PRE_REGI_MTR_B           | manual feed pre-registration motor drive signal B        |
| PRE_REGI_MTR_B*          | manual feed pre-registration motor drive signal B*       |
| PRE_REGI_SNS             | pre-registration paper detection signal                  |
| PRESS-HEAT-ON            | pressure heater drive signal                             |
| PRESS-TR-ERR             | pressure heater error signal                             |
| PRIM_CLN_MTR0            | primary charging wire cleaning motor drive signal 0      |
| PRIM_CLN_MTR1            | primary charging wire cleaning motor drive signal<br>1   |
| PRIM_CONT                | primary charging bias control signal                     |
| PRIM_EX_FAN              | primary charging exhaust fan drive signal                |
| PRIM_EX_FAN_LOK*         | primary charging exhaust fan lock signal                 |
| PRIM_IN_FAN              | primary charging suction fan drive signal                |
| PRIM_IN_FAN_LOK*         | primary charging suction fan lock detection              |
| PRIM_ON                  | primary charging bias drive signal                       |
| PRIMARY                  | primary charging bias drive signal                       |
| PRS_THM_EDGE_IN          | pressure sub thermistor detection signal                 |
| PRS_THM_IN               | pressure main thermistor detection signal                |
| R_DECK_DTC               | right deck paper detection signal                        |
| R_DECK_FEED_SNS          | right deck pickup detection signal                       |
| R_DECK_LIFT              | right deck lifter motor drive signal                     |
| R_DECK_LIMIT_SNS         | right deck limit detection signal                        |
| R_DECK_M_CLKA            | right deck pickup motor drive signal A                   |
| R_DECK_M_CLKAÇa          | right deck pickup motor drive signal AB                  |
| R_DECK_M_CLKÇa           | right deck pickup motor drive signal B                   |
| R_DECK_M_CLKBB           | right deck pickup motor drive signal BB                  |
| R_DECK_PAP_HIGHT_S<br>NS | right deck lifter detection signal                       |
| R_DECK_PAP_SNS           | right deck paper detection signal                        |

| Abbreviation            | Signal name                                          |
|-------------------------|------------------------------------------------------|
| R_DECK_PULL_M_CLKA      | right deck pull-off motor drive signal A             |
| R_DECK_PULL_M_CLKA<br>B | right deck pull-off motor drive signal AB            |
| R_DECK_PULL_M_CLKB      | right deck pull-off motor drive signal B             |
| R_DECK_PULL_M_CLKB<br>B | right deck pull-off motor drive signal BB            |
| R_DECK_REMAIN_SNS0      | right deck paper level detection signal B            |
| R_DECK_REMAIN_SNS1      | right deck paper level detection signal A            |
| R_DECK_SL               | right deck pickup solenoid drive signal              |
| R_LOW_DOOR_OPN          | lower right cover open/closed detection signal       |
| RE_FEED_SNS             | duplexing confluence detection signal                |
| REAL_BD*                | BD detection signal                                  |
| REGI_DRIVE_M_CLK_A      | registration motor drive signal A                    |
| REGI_DRIVE_M_CLK_A<br>B | registration motor drive signal AB                   |
| REGI_DRIVE_M_CLK_B      | registration motor drive signal B                    |
| REGI_DRIVE_M_CLK_B<br>B | registration motor drive signal BB                   |
| RELAY_ON                | relay drive signal                                   |
| REV_ALIENATE_SL         | reversal interval solenoid drive signal              |
| REV_SNS                 | reversal detection signal                            |
| REV_TATE_PAS_SNS        | reversal vertical path detention signal              |
| ROT_MTR_A               | developing rotary motor drive signal A               |
| ROT_MTR_A*              | developing rotary motor drive signal A*              |
| ROT_MTR_B               | developing rotary motor drive signal A*              |
| ROT_MTR_B*              | developing rotary motor drive signal B*              |
| ROTARY_HP_SNS           | developing rotary HP detection signal                |
| ROTARY_SL               | developing rotary fixing solenoid drive signal       |
| ROTARY_SL_SNS           | developing rotary fixing detection signal            |
| RSET                    | finisher reset signal                                |
| SCN_ACC*                | scanner motor acceleration signal                    |
| SCN_DEC*                | scanner motor deceleration signal                    |
| SCN_FG_IN*              | scanner motor speed detection signal                 |
| SEC_ROLL_PRESS_M_A      | secondary transfer roller shift motor drive signal A |
| SEC_ROLL_PRESS_M_A*     | secondary roller shift motor drive signal A*         |
| SEC_ROLL_PRESS_M_B      | secondary transfer roller shift motor drive signal B |

| Abbreviation              | Signal name                                                 |
|---------------------------|-------------------------------------------------------------|
| SEC_ROLL_PRESS_M_B*       | secondary transfer roller shift motor drive signal B*       |
| SEC_TRNS_HP_SNS           | secondary transfer roller HP detection signal               |
| SECOND_TR                 | secondary transfer bias drive signal                        |
| SFTTRAY_CCW               | shift tray motor drive signal 0                             |
| SFTTRAY_CNCT              | shift tray connection detection signal                      |
| SFTTRAY_CW                | shift tray motor drive signal 1                             |
| SFTTRAY_FULL_ON           | shift tray full detection signal 1                          |
| SFTTRAY_L_HP              | shift tray left HP detection signal                         |
| SFTTRAY_PAP_FULL          | shift tray full detection signal 0                          |
| SFTTRAY_PAP_SNS           | shift tray paper detection signal                           |
| SFTTRAY_R_HP              | shift tray right HP detector signal                         |
| STPC_RXD                  | finisher communication signal 0                             |
| STPC_TXD                  | finisher communication signal 1                             |
| SUB_HOP_REMAIN            | hopper toner level detection signal                         |
| SUB-HEAT-ON               | fixing sub heater drive signal                              |
| SUB-TR-ERR                | fixing sub heater error signal                              |
| TR_REV_BIAS               | secondary transfer reversal bias drive signal               |
| TR1_CRT_SEL               | primary transfer current selection signal                   |
| TR1_ON                    | primary transfer bias drive signal                          |
| TR1CONT                   | primary transfer bias control signal                        |
| TR1CONTN                  | primary transfer reverse bias control signal                |
| TR1CRTCONT                | primary transfer current control signal                     |
| TR1ELM_ON                 | primary transfer static eliminator bias drive signal        |
| TR1ELM_TRN                | primary transfer static eliminator bias drive signal        |
| TR1ELMCONT                | primary transfer static eliminator bias control sig-<br>nal |
| TR1RVSEL                  | primary transfer reverse bias selection signal              |
| TRNS1_DC                  | primary transfer DC bias drive signal                       |
| UP_CST_FEED_SL            | cassettes 3 pickup solenoid drive signal                    |
| UP_CST_FEED_SNS           | cassette 3 pickup solenoid drive signal                     |
| UP_CST_LIFT               | cassette 3 lifter motor drive signal                        |
| UP_CST_LIMIT_SNS          | cassette 3 limit detection signal                           |
| UP_CST_PAP_HIGHT_SN<br>S5 | cassette 3 lifter detection signal                          |
|                           |                                                             |

| Abbreviation       | Signal name                               |
|--------------------|-------------------------------------------|
| UP_CST_REMAIN_SNS0 | cassette 3 paper level detection signal A |
| UP_CST_REMAIN_SNS1 | cassette 3 paper level detection signal B |
| UP_CST_SIZE0       | cassette 3 paper size detection signal 0  |
| UP_CST_SIZE1       | cassette 3 paper size detection signal 1  |
| UP_CST_SIZE2       | cassette 3 paper size detection signal 2  |
| UP_CST_SIZE3       | cassette 3 paper size detection signal 3  |
| UP_CST_SIZE4       | cassette 3 paper size detection signal 4  |
| V_PASS_LOW_M_CLKA  | vertical path motor drive signal A        |
| V_PASS_LOW_M_CLKA  |                                           |
| В                  | vertical path motor drive signal AB       |
| V_PASS_LOW_M_CLKB  | vertical path motor drive signal B        |
| V_PASS_LOW_M_CLKB  |                                           |
| В                  | vertical path motor drive signal BB       |
| VDO                | video signal 0                            |
| VDO*               | video signal 1                            |
| VPASS_SNS_0        | vertical path 0 detection signal          |
| VPASS_SNS1         | vertical path 1 paper detection signal    |
| VPASS_SNS2         | vertical path 2 paper detection signal    |
| VPASS_SNS3         | vertical path 3 paper detection signal    |
| VPASS_SNS4         | vertical path 4 paper detection signal    |
| WASTE_TNR_ERRO     | waste toner screw lock detection signal   |
| YOKO_REGI_CLK_A    | laser scanner motor drive signal A        |
| YOKO_REGI_CLK_A*   | laser scanner motor drive signal A*       |
| YOKO_REGI_CLK_B    | laser scanner motor drive signal B        |
| YOKO_REGI_CLK_B*   | laser scanner motor drive signal B*       |
| YOKO_REGI_SNS      | horizontal registration detection signal  |
| ZERO_CROSS         | zero-cross detection signal               |

### General Circuit Diagram General Circuit Diagram 1 (Printer)

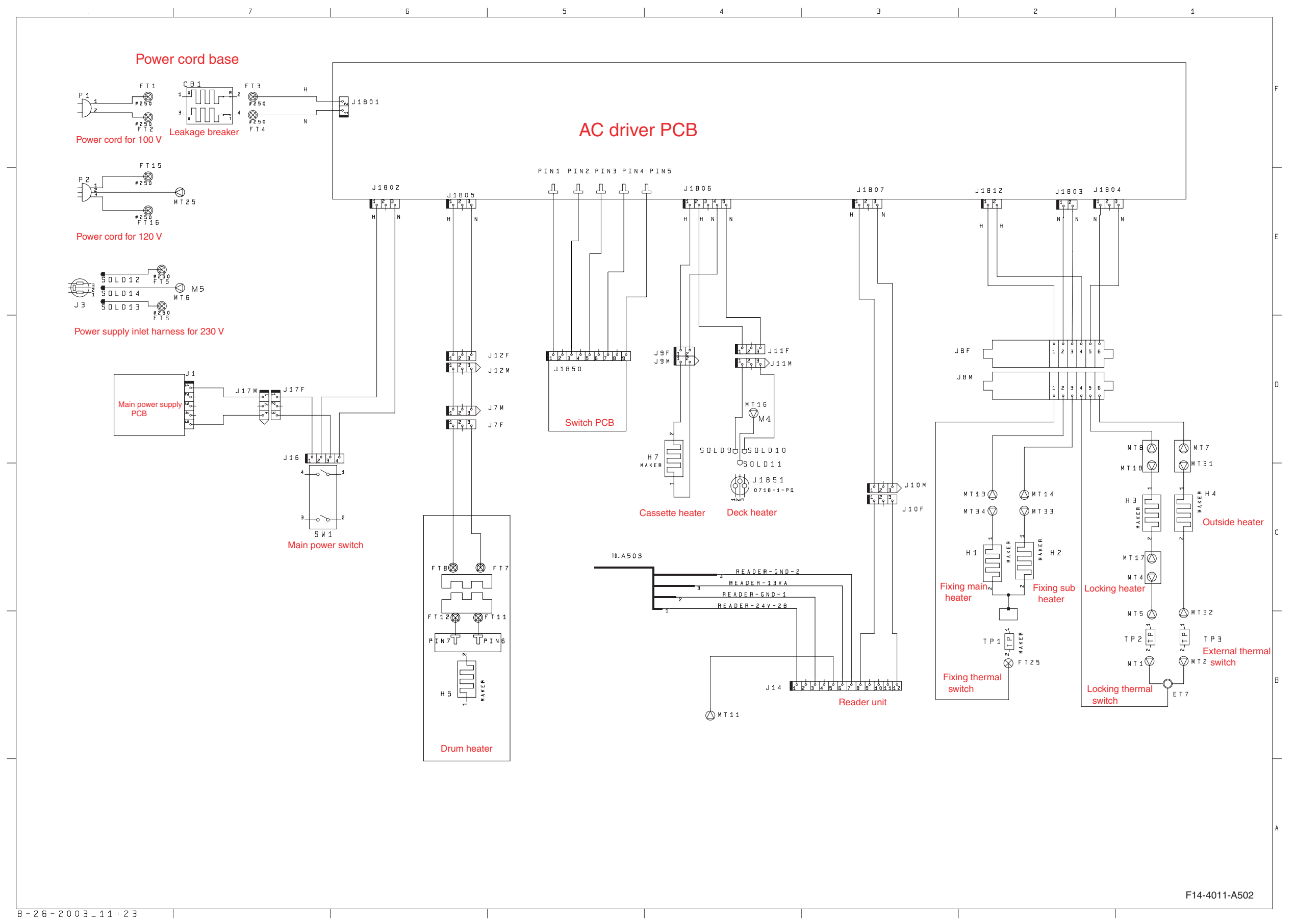

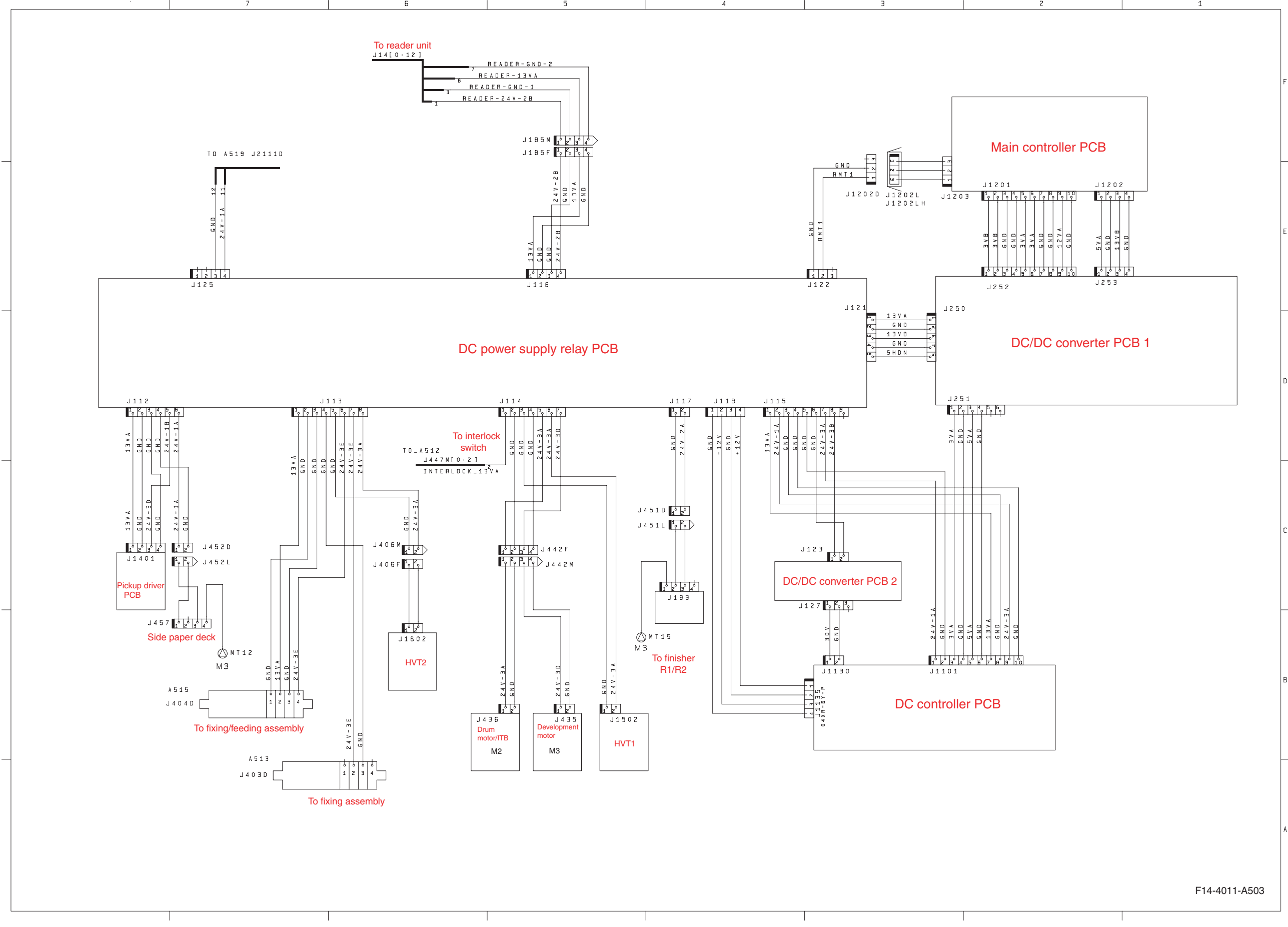

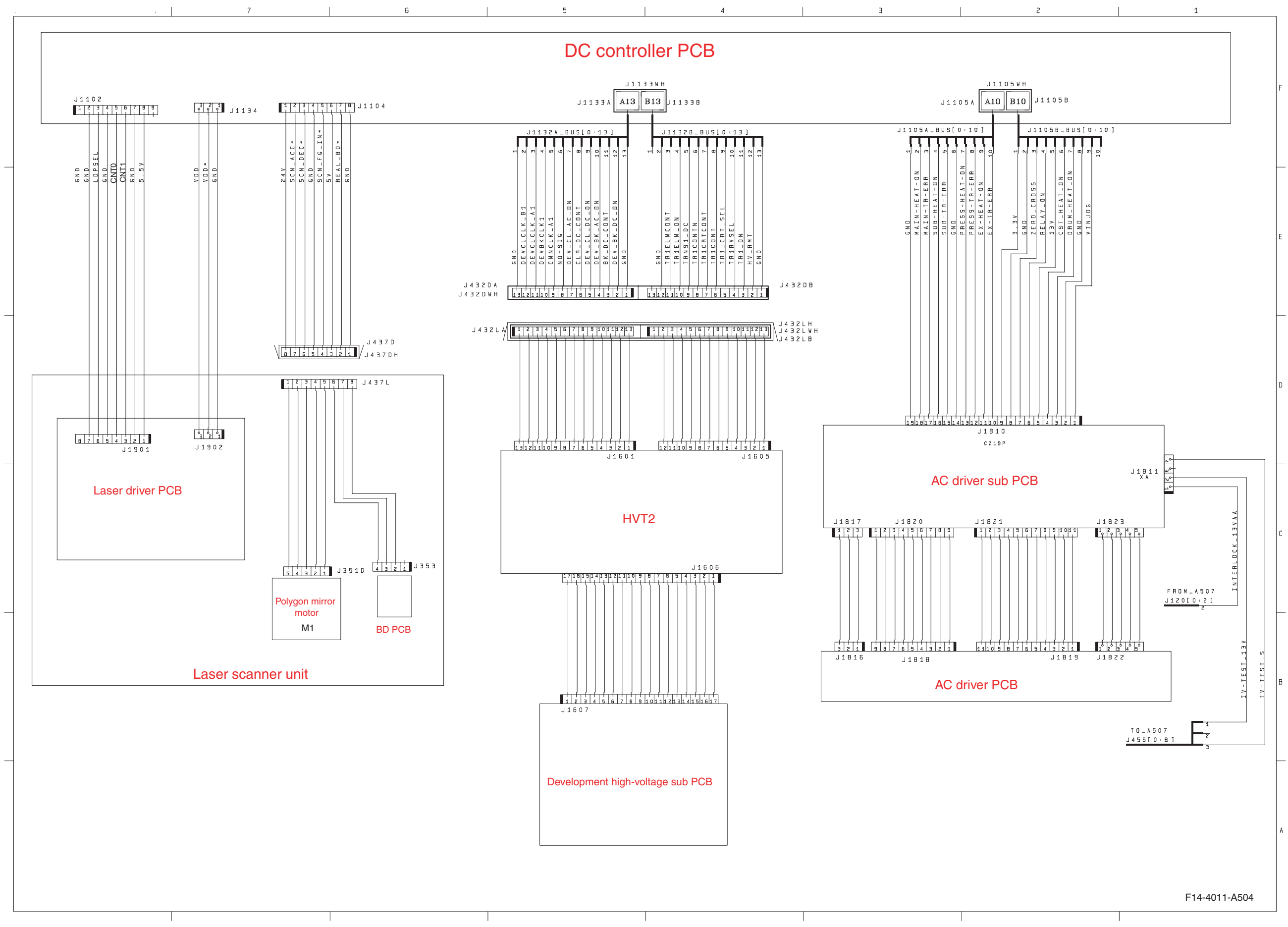

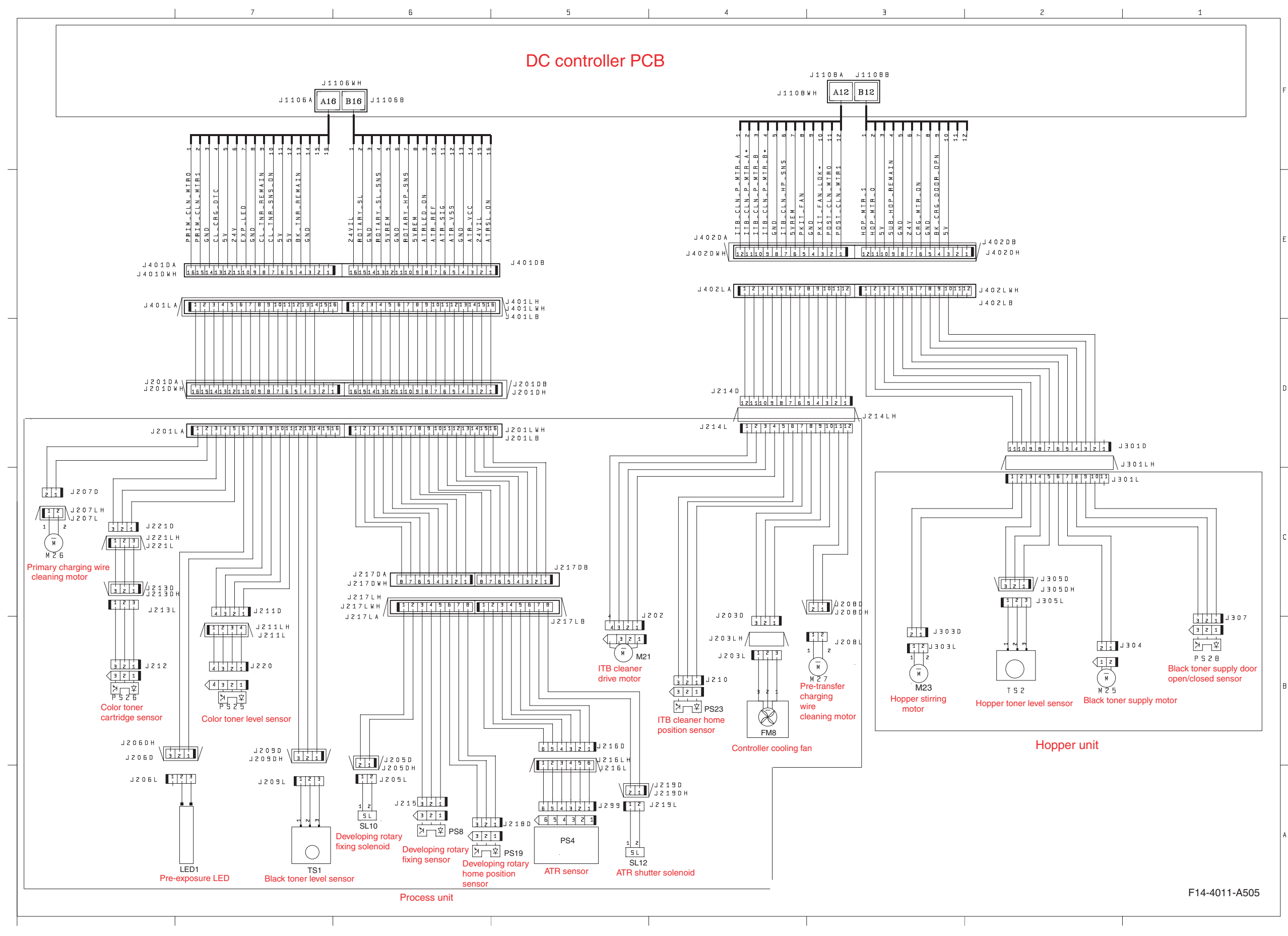

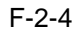

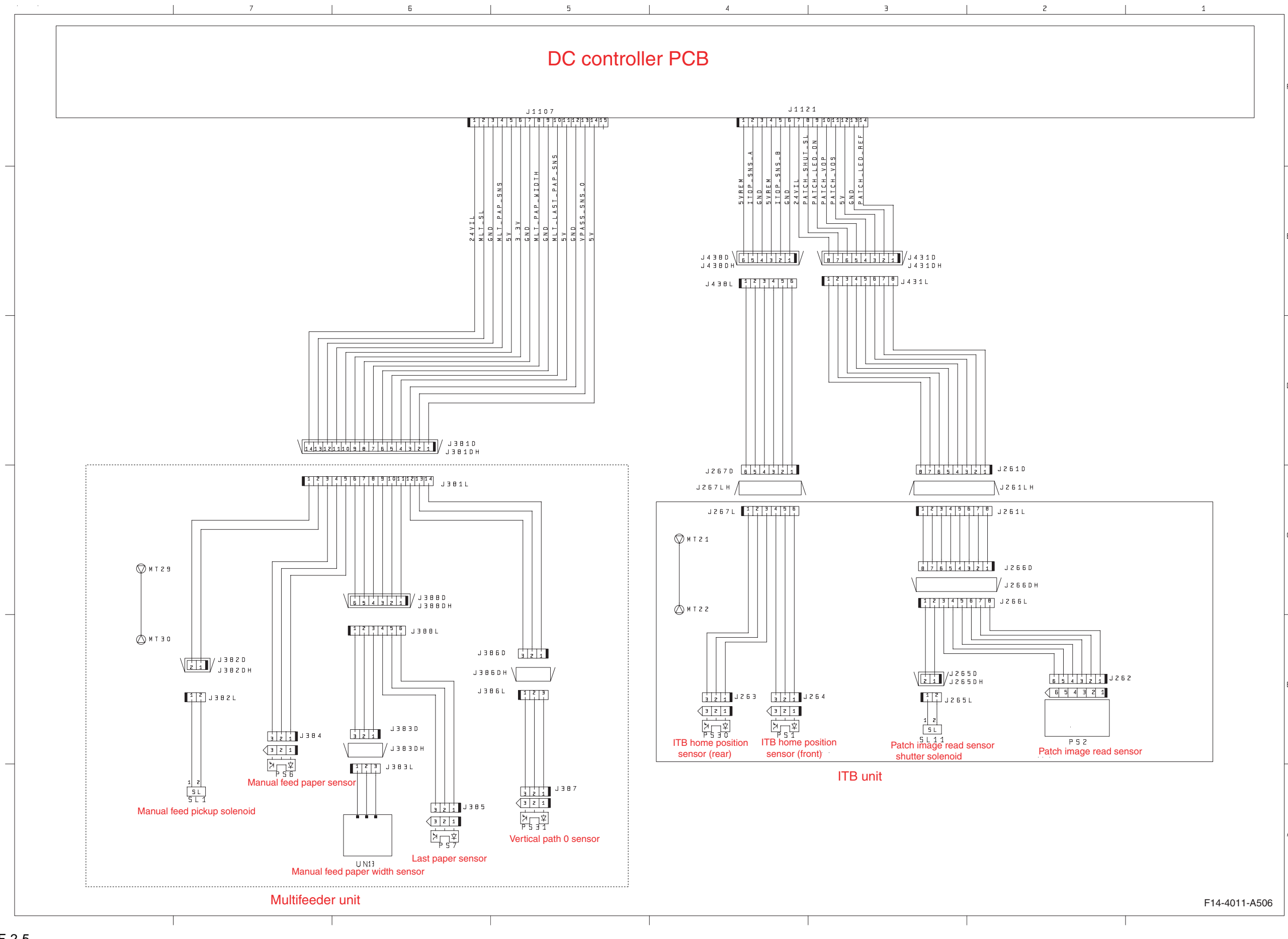

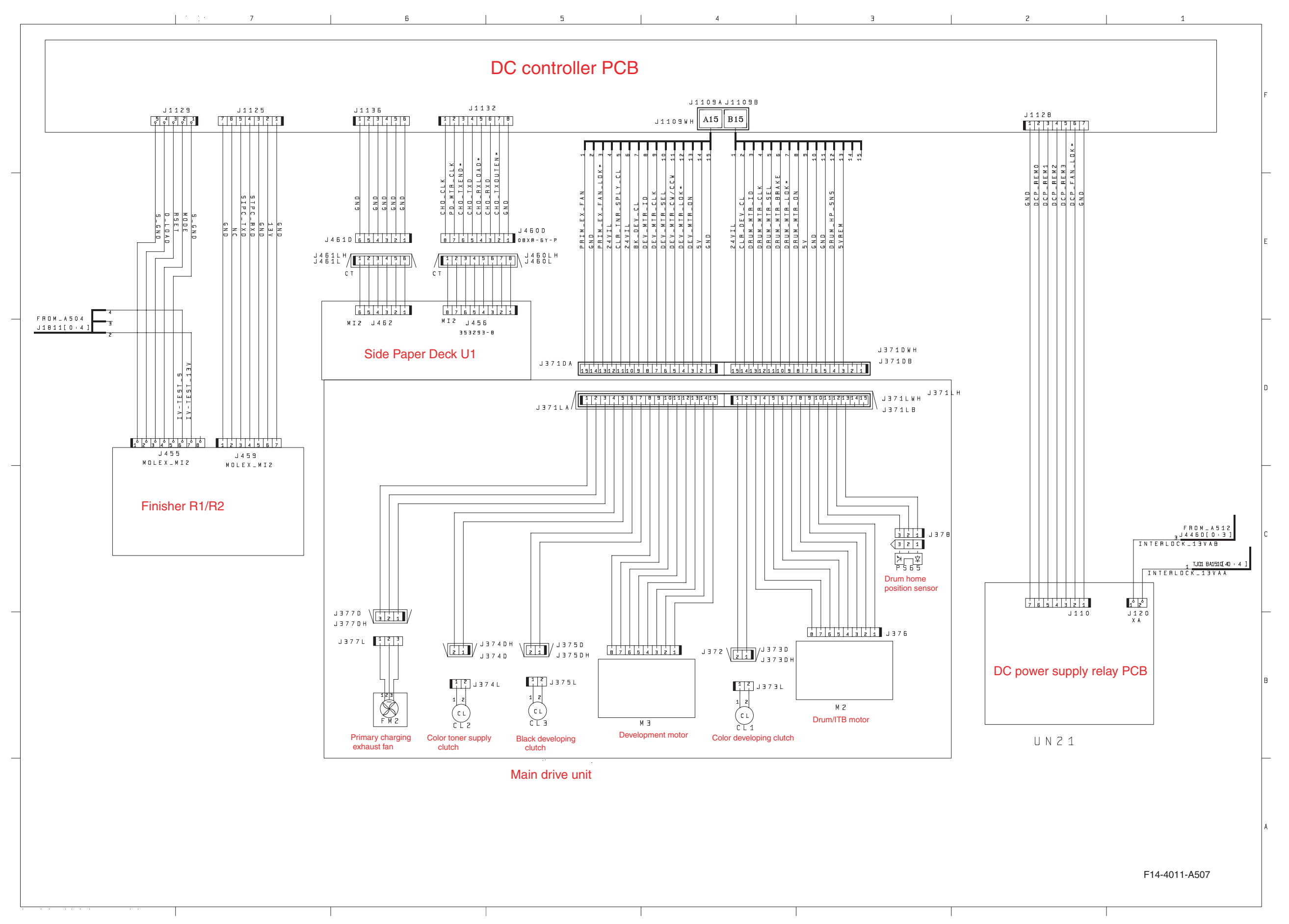

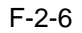

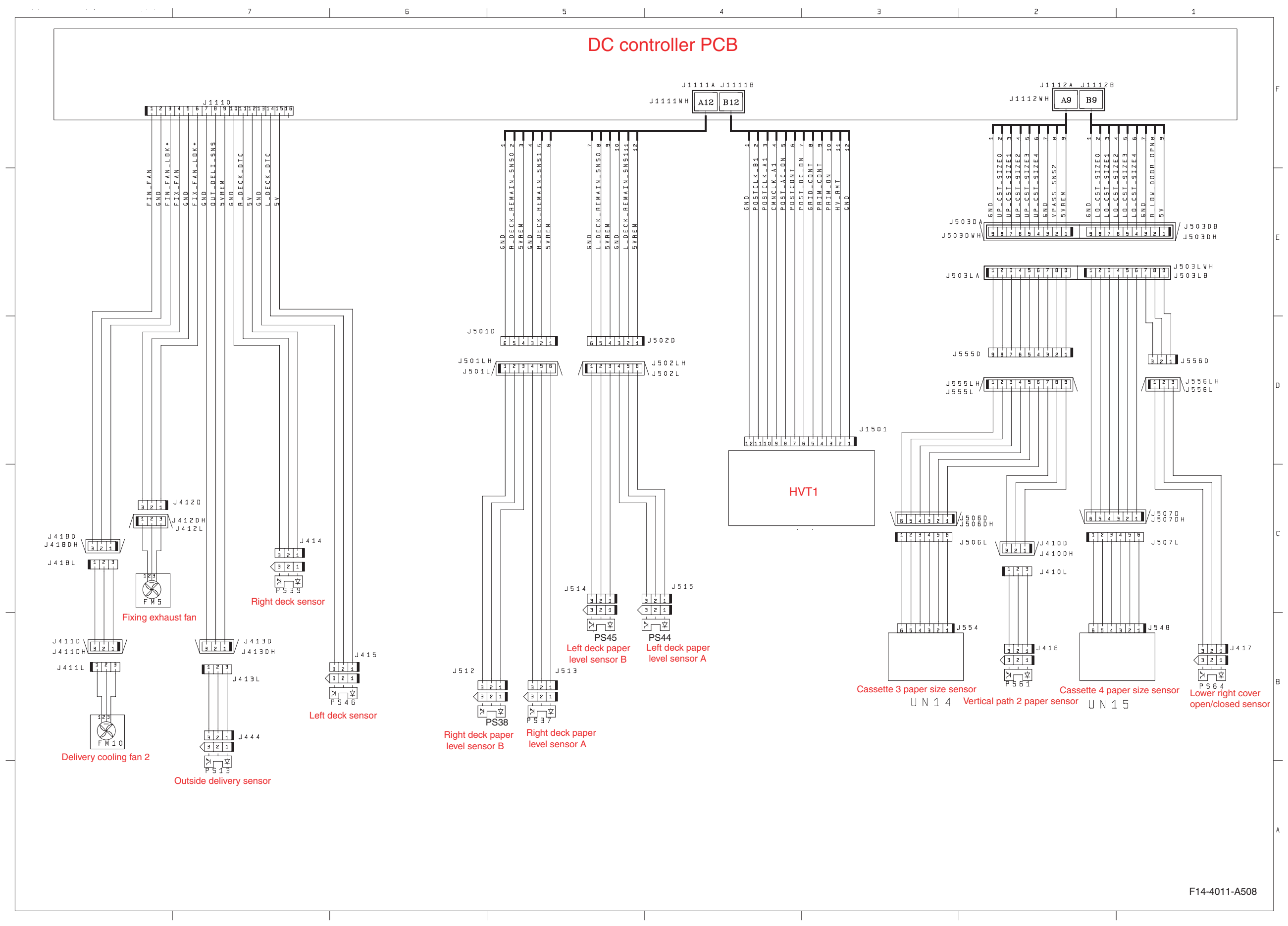

#### **General Circuit Diagram 8 (Printer)**

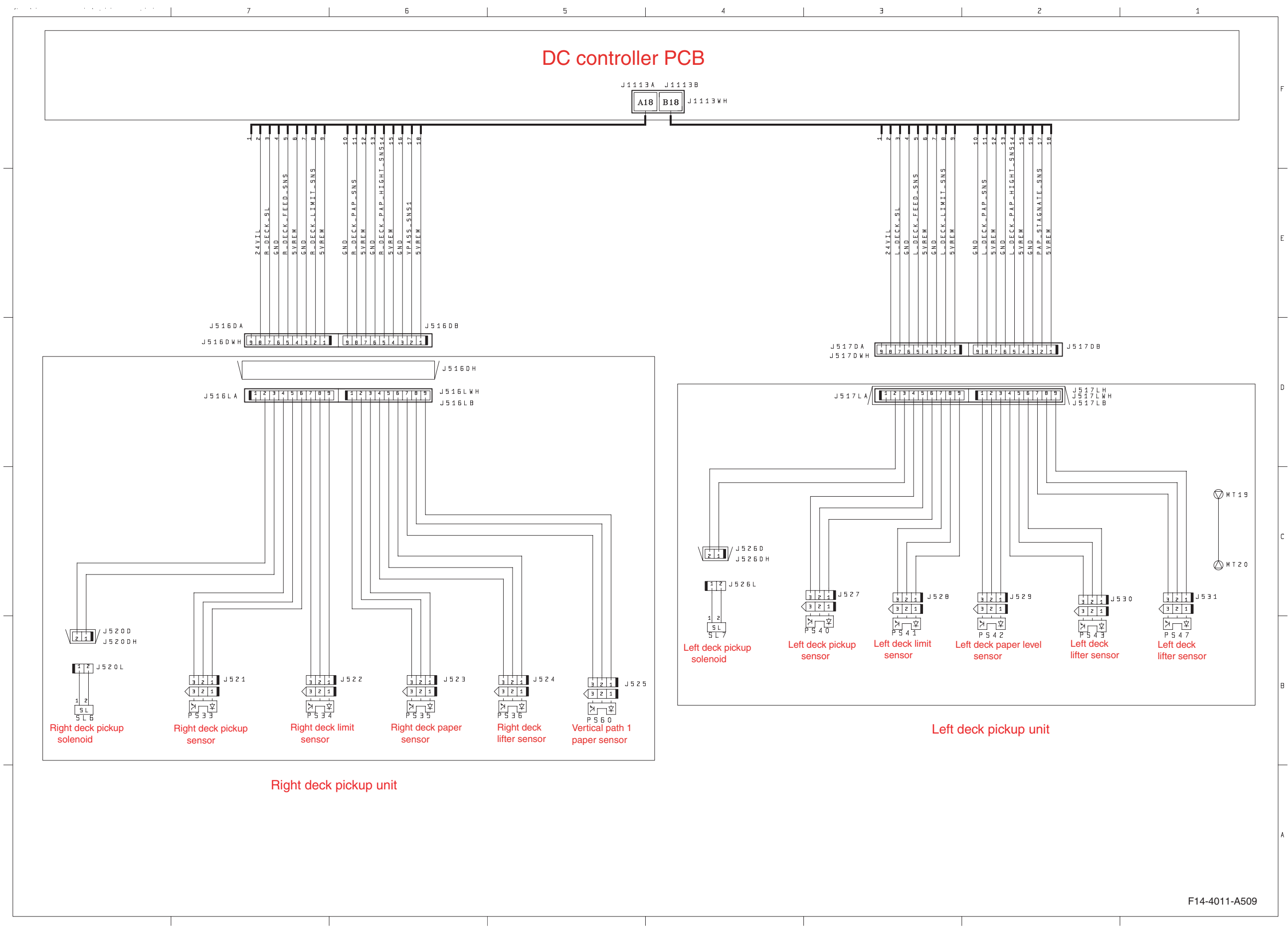

F-2-8

#### General Circuit Diagram 9 (Printer)

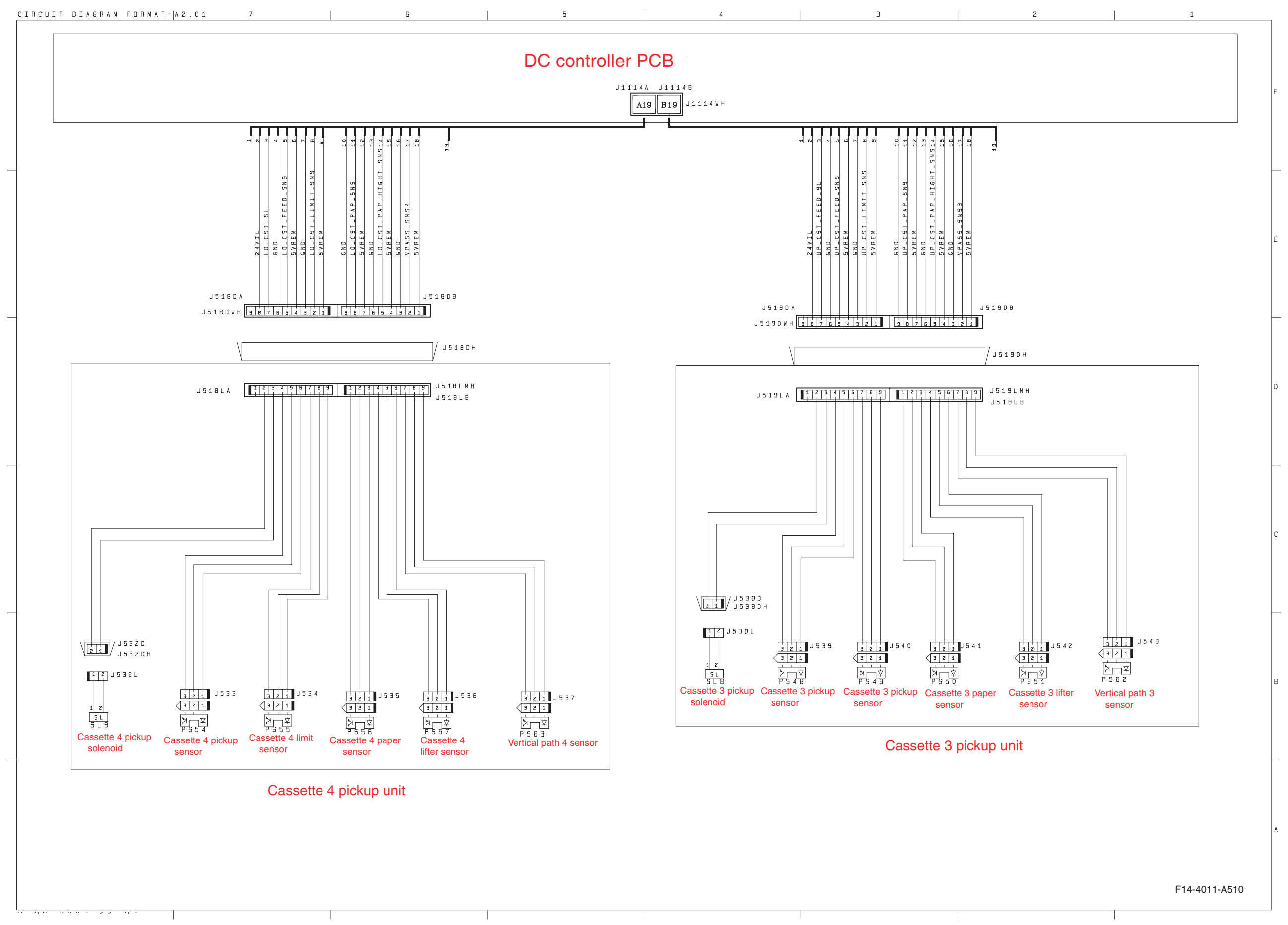

#### **General Circuit Diagram 10 (Printer)**

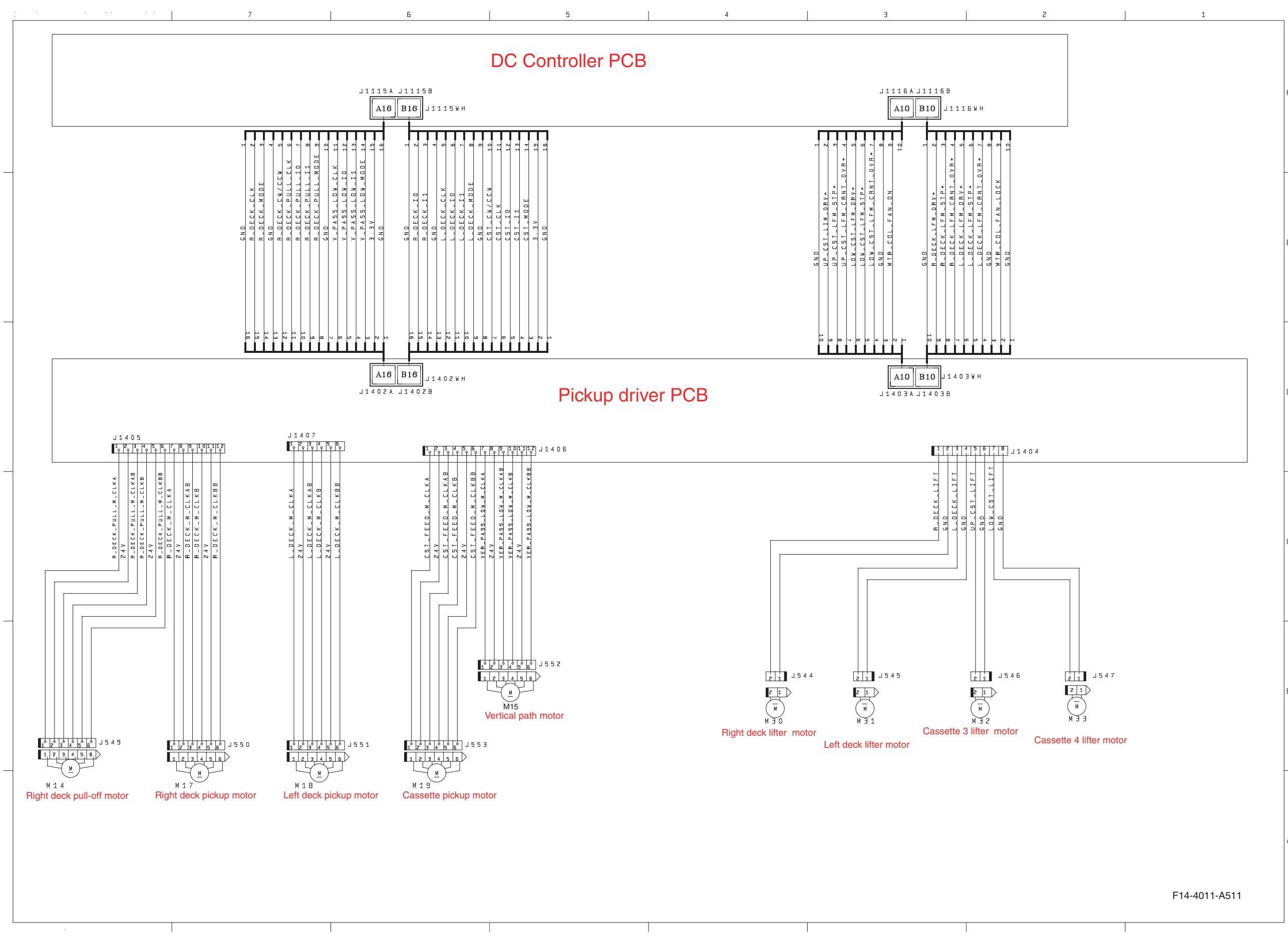

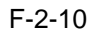

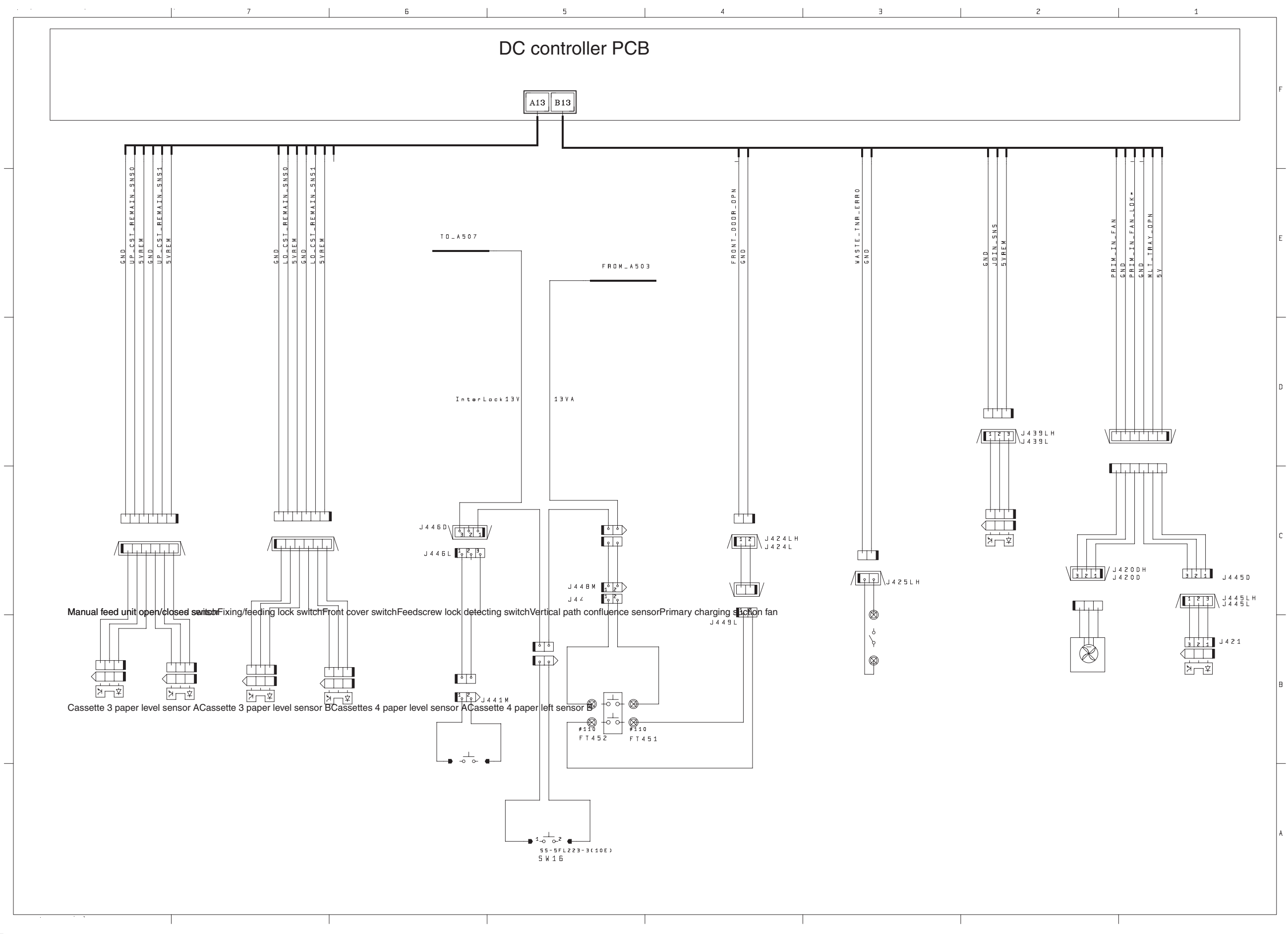

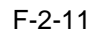

#### **General Circuit Diagram 12 (Printer)**

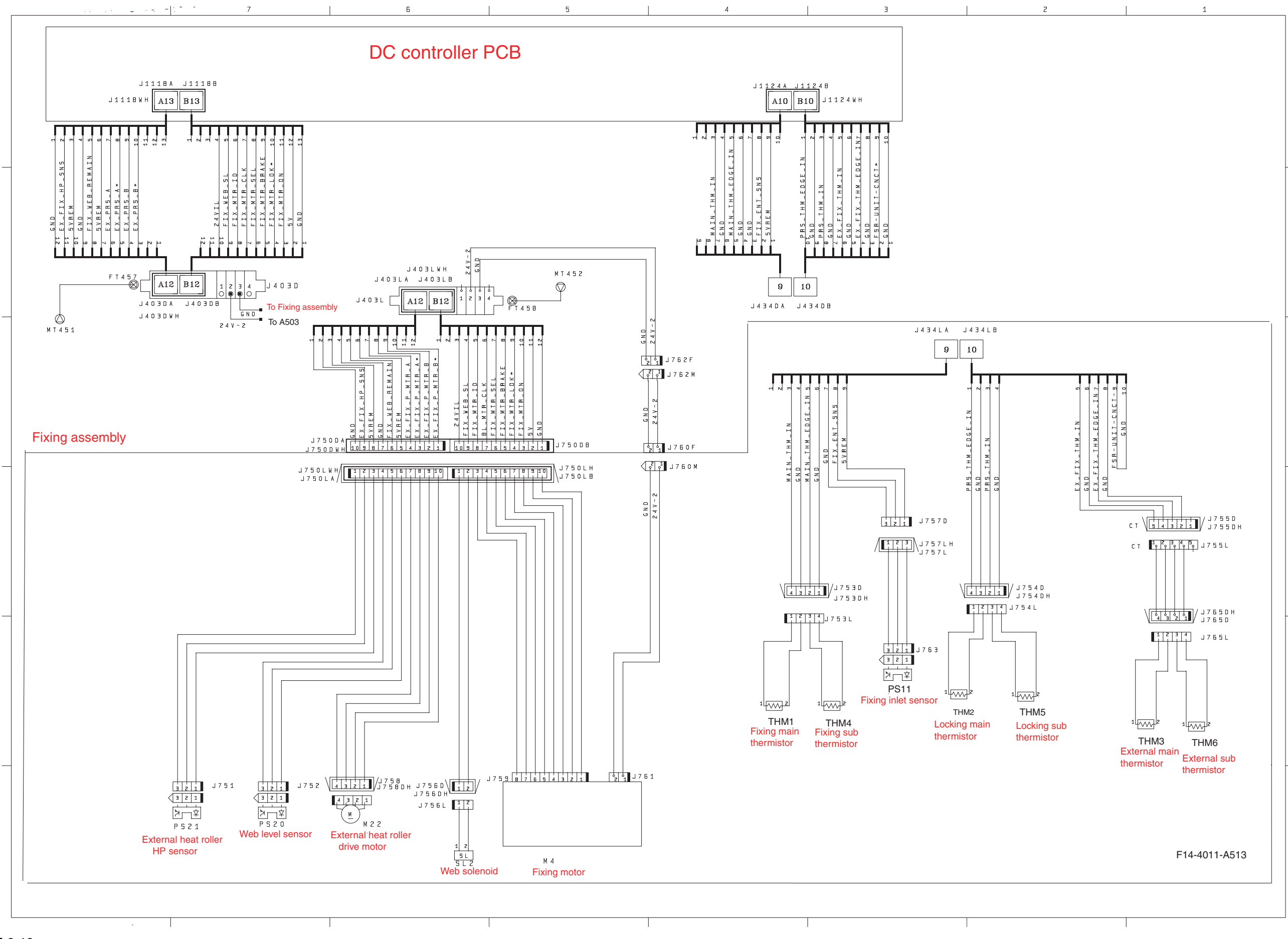

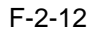

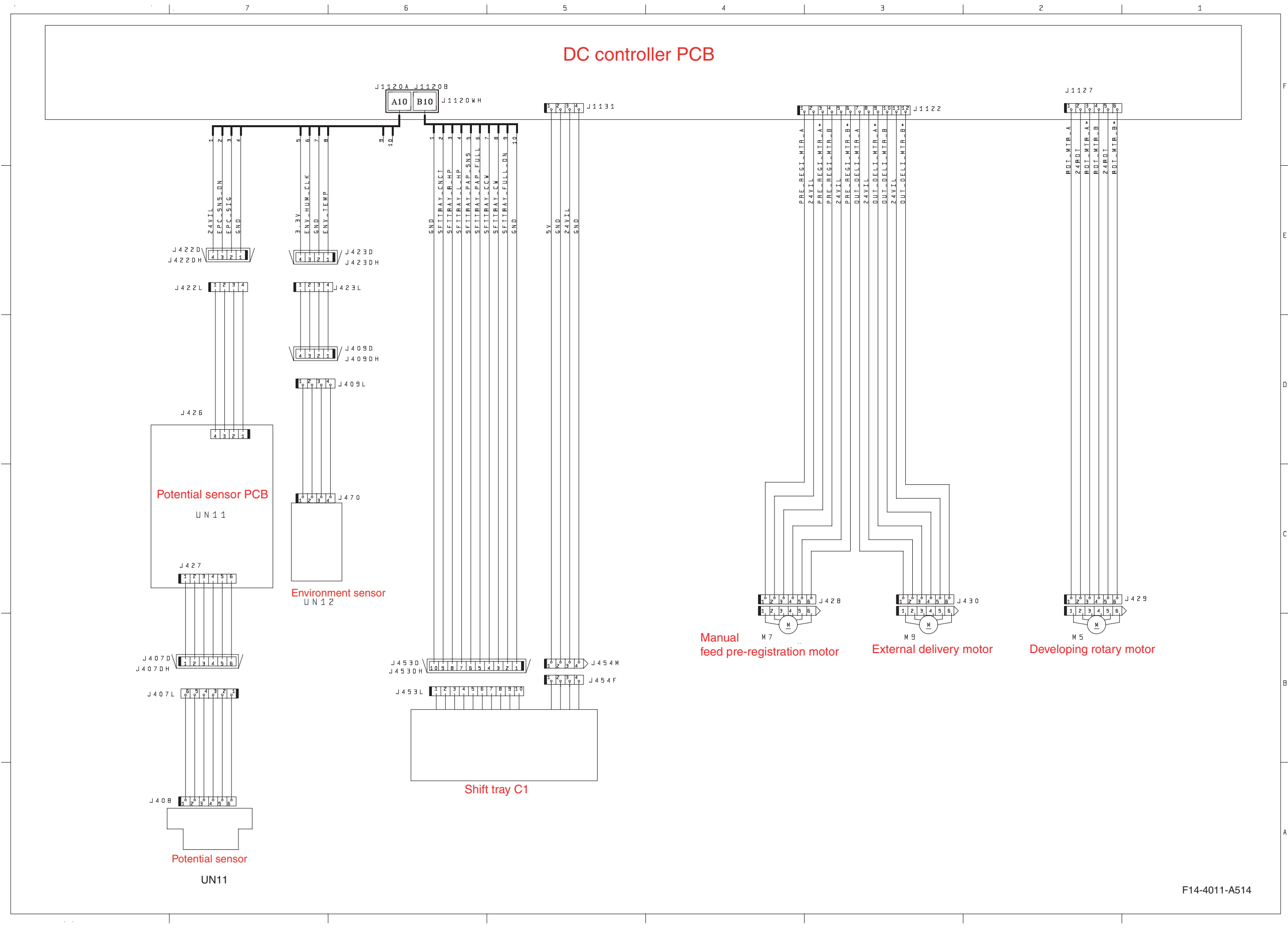

#### **General Circuit Diagram 14 (Printer)**

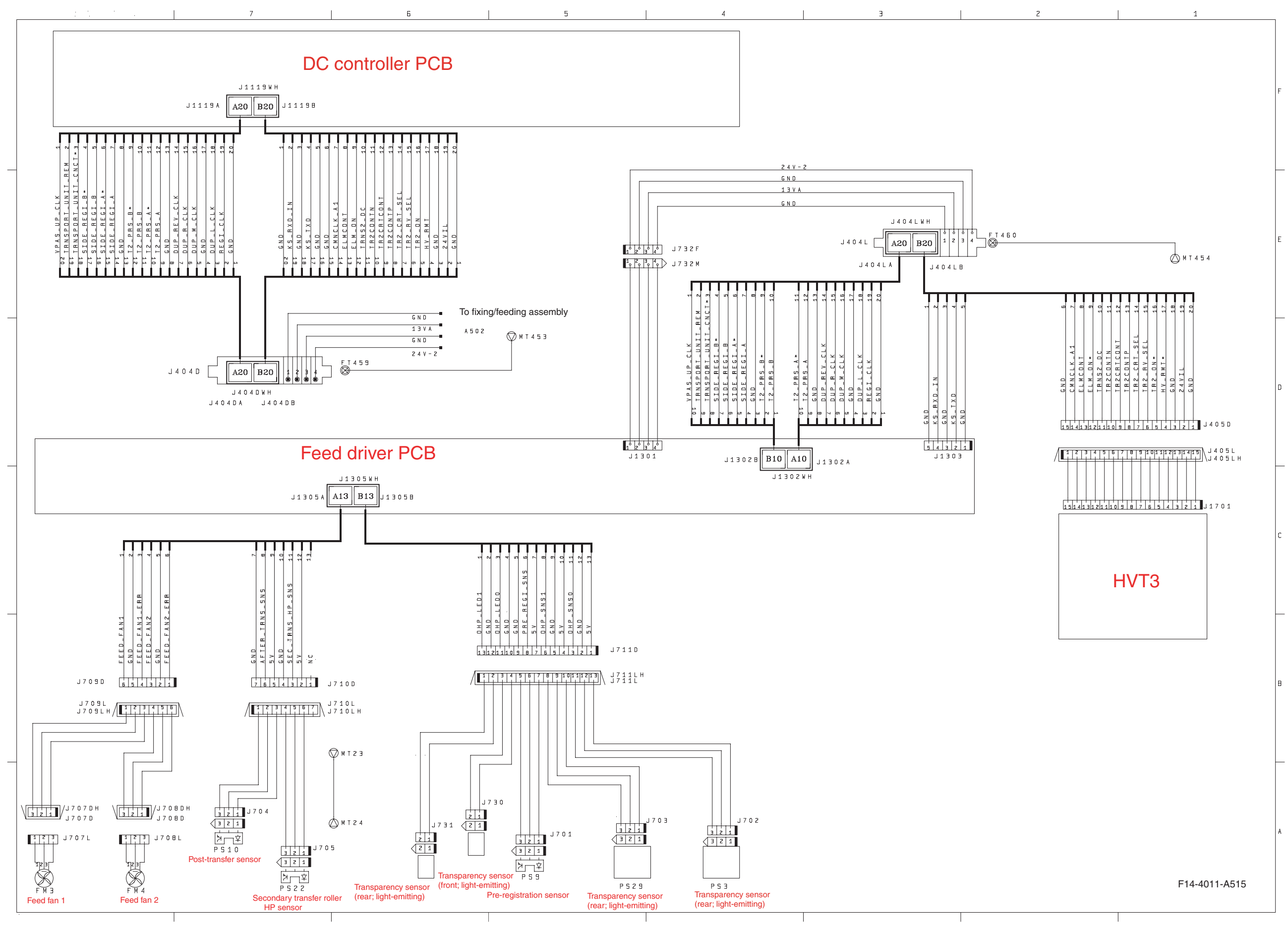

#### **General Circuit Diagram 15 (Printer)**

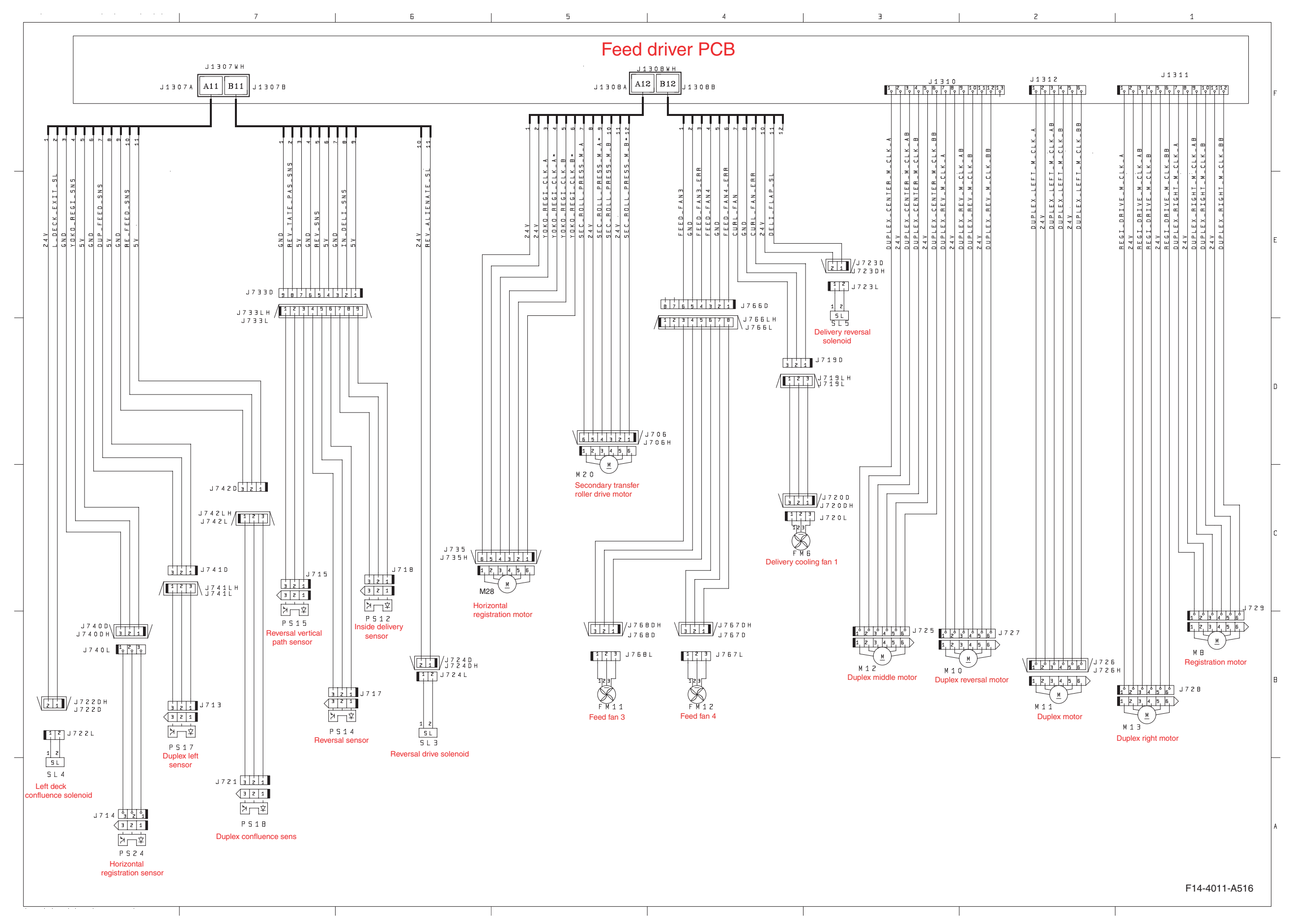

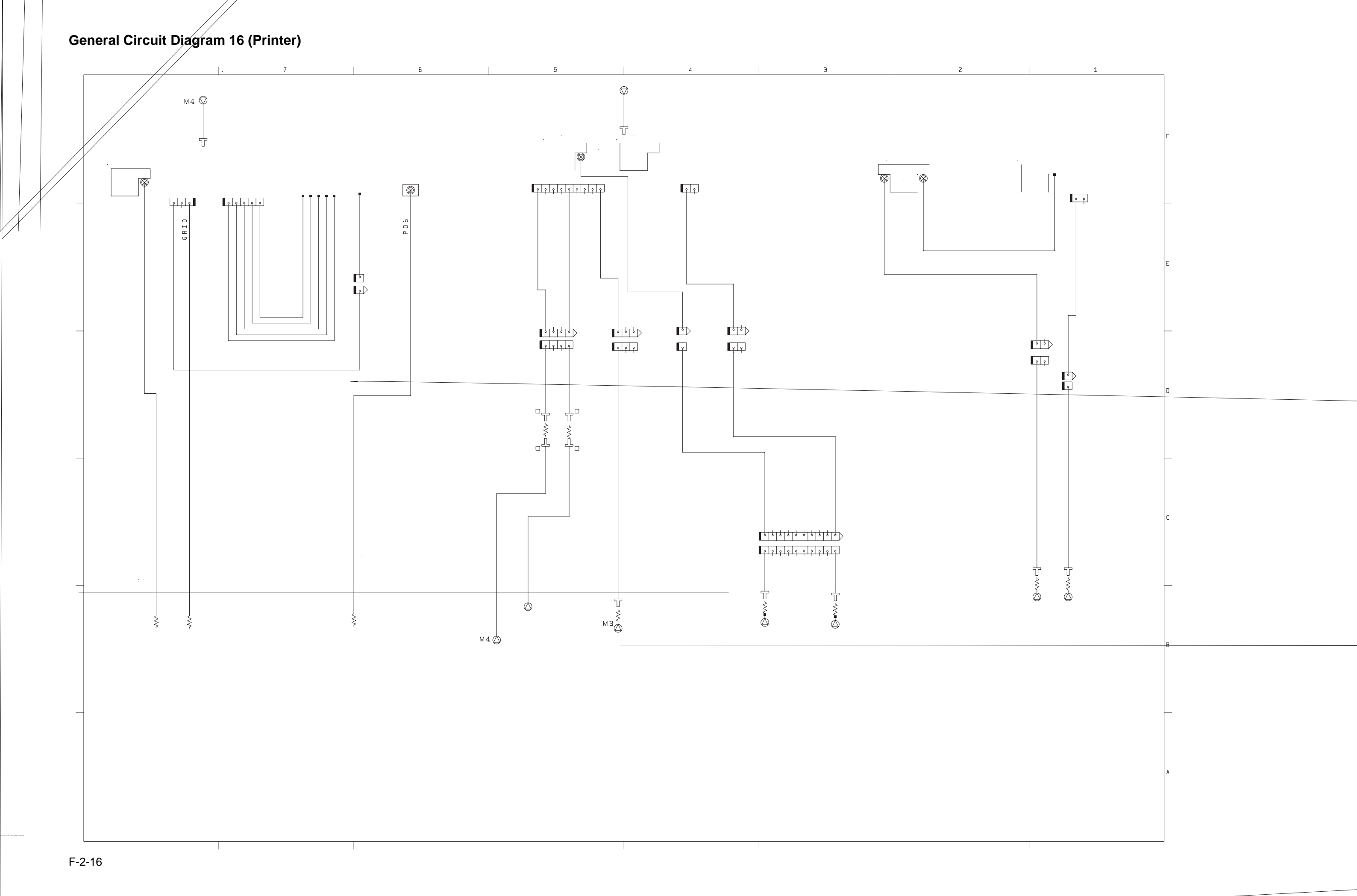

General Circuit Diagram 17 (Printer)

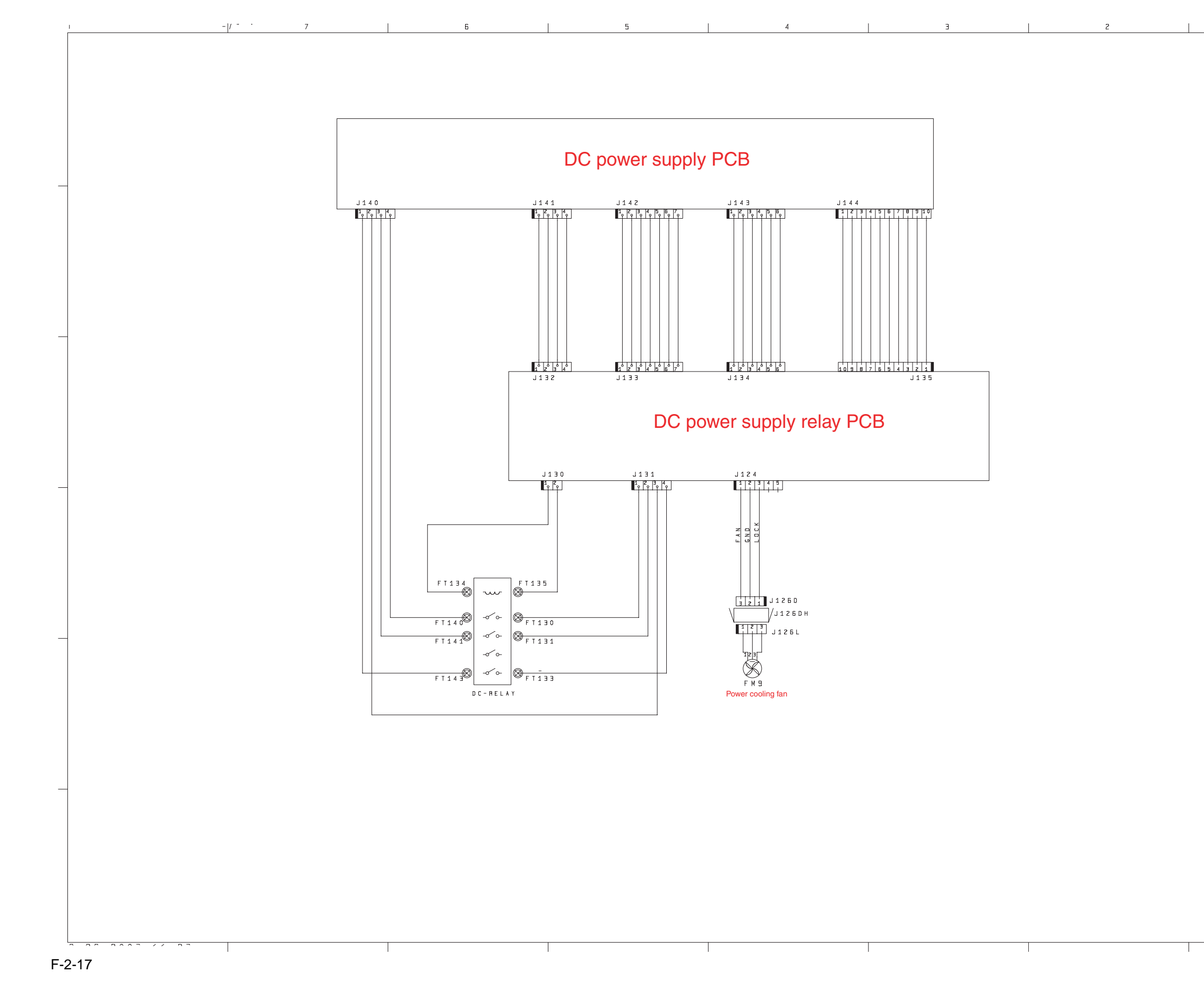

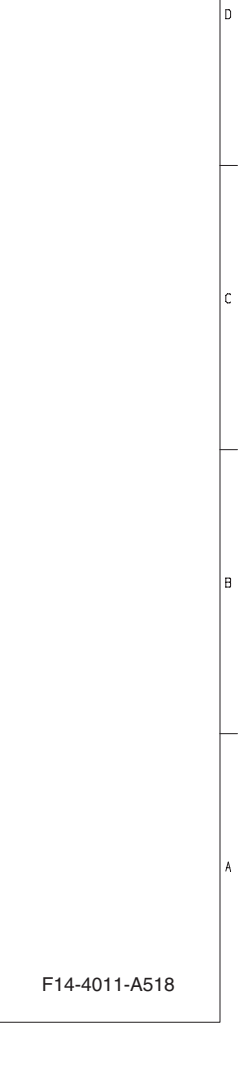

#### General Circuit Diagram 18 (Printer)

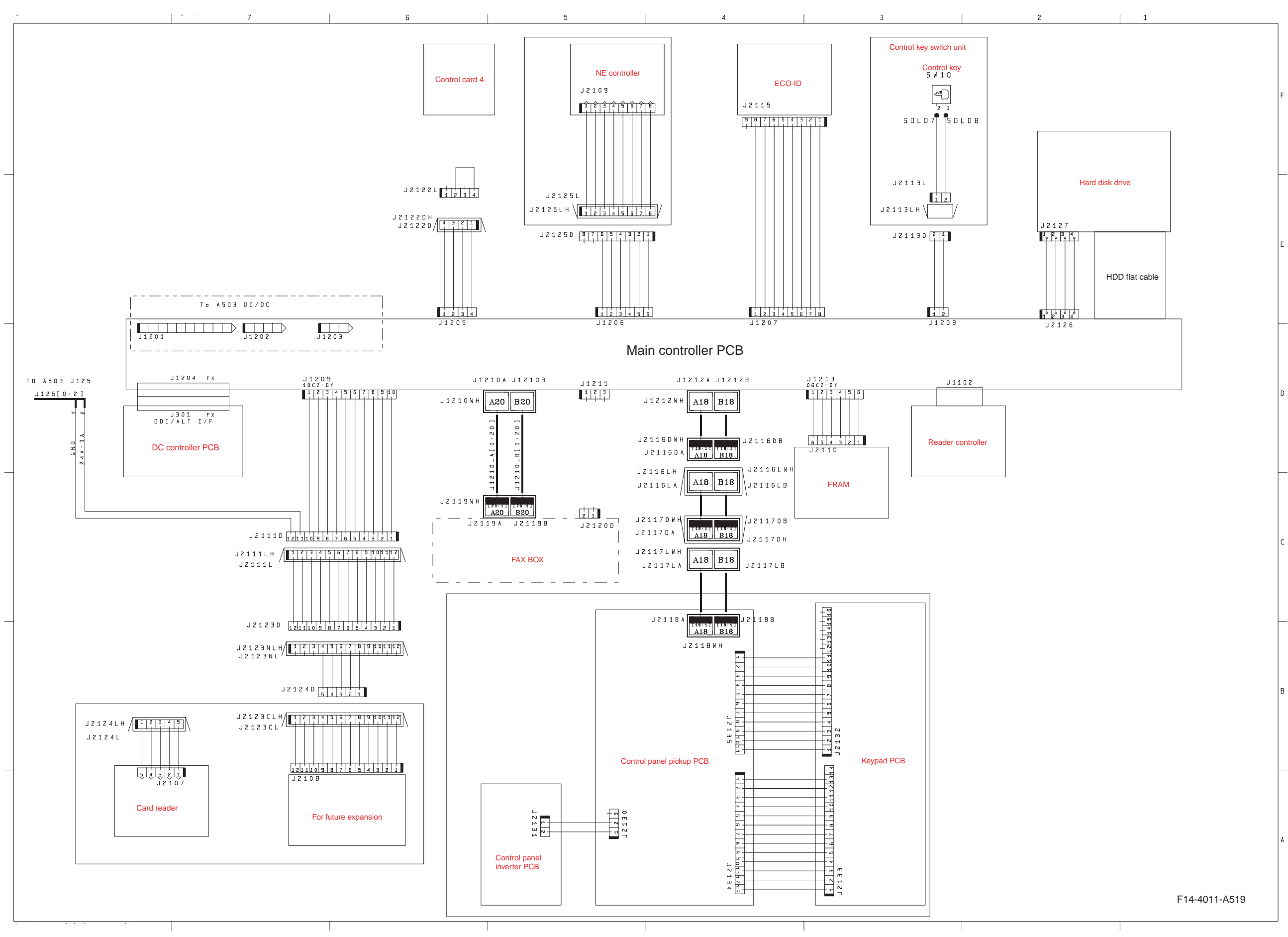

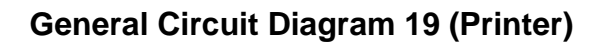

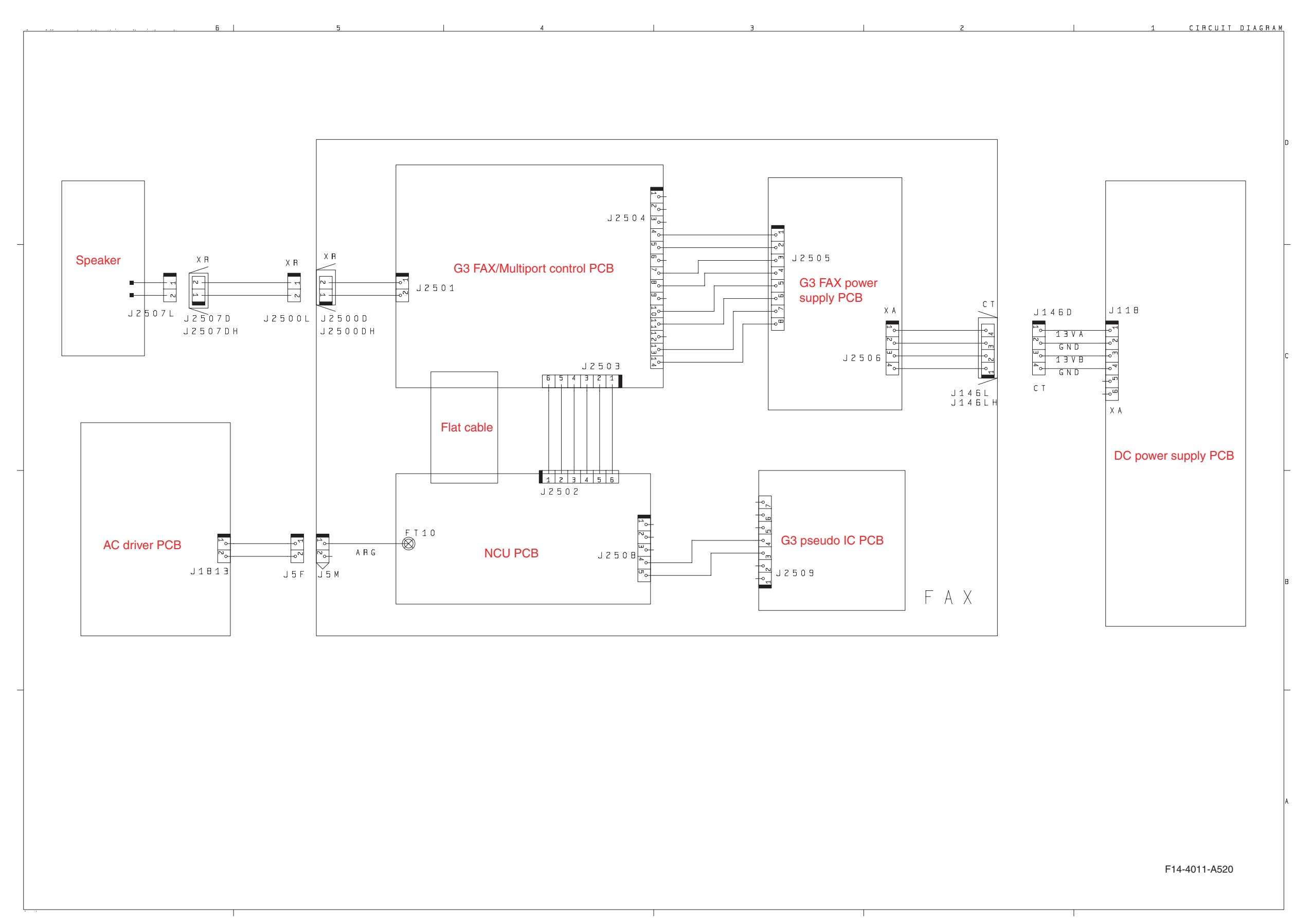

**General Circuit Diagram 20 (Reader)** 

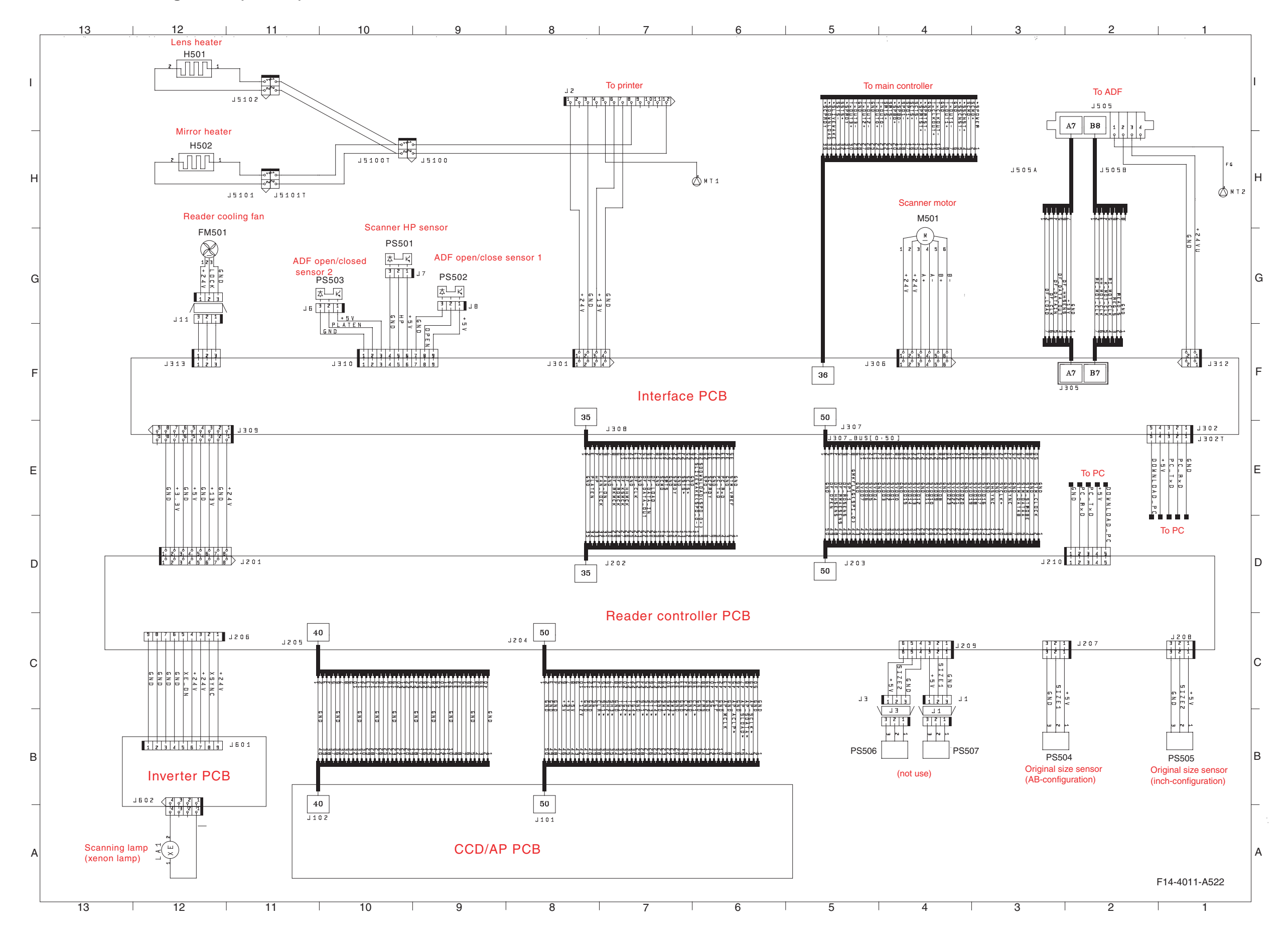

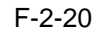

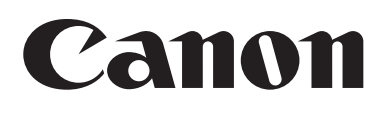

# Shift Tray C-1

# SERVICE MANUAL

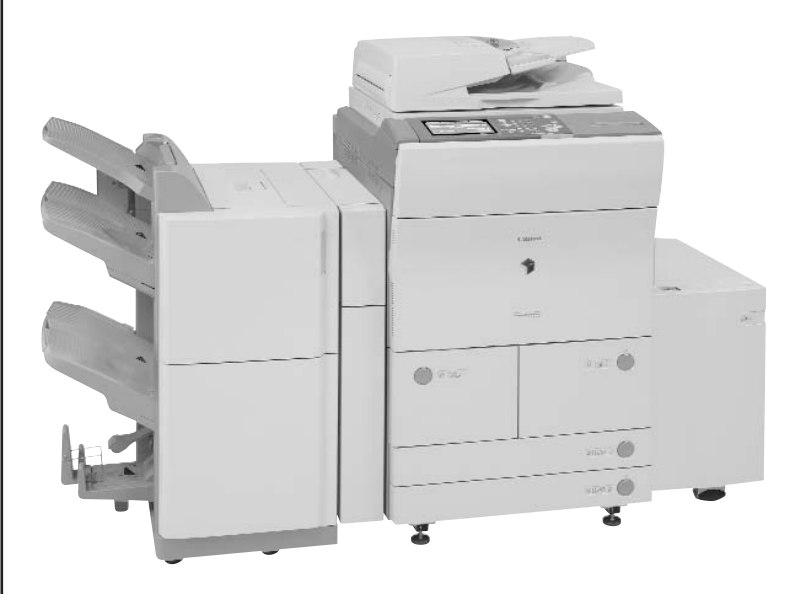

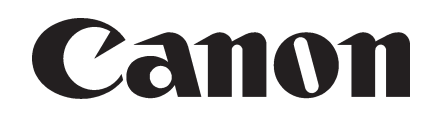

NOVEMBER 2005 REV. 1

COPYRIGHT © 2005 CANON INC.

CANON Shift Tray C-1 REV. 1 PRINTED IN U.S.A.
#### Application

This manual has been issued by Canon Inc. for qualified persons to learn technical theory, installation, maintenance, and repair of products. This manual covers all localities where the products are sold. For this reason, there may be information in this manual that does not apply to your locality.

#### Corrections

This manual may contain technical inaccuracies or typographical errors due to improvements or changes in products. When changes occur in applicable products or in the contents of this manual, Canon will release technical information as the need arises. In the event of major changes in the contents of this manual over a long or short period, Canon will issue a new edition of this manual.

The following paragraph does not apply to any countries where such provisions are inconsistent with local law.

#### Trademarks

The product names and company names used in this manual are the registered trademarks of the individual companies.

#### Copyright

This manual is copyrighted with all rights reserved. Under the copyright laws, this manual may not be copied, reproduced or translated into another language, in whole or in part, without the written consent of Canon Inc.

#### COPYRIGHT © 2001 CANON INC.

Printed in Japan

Caution Use of this manual should be strictly supervised to avoid disclosure of confidential information.

# Symbols Used

This documentation uses the following symbols to indicate special information:

#### Symbol Description

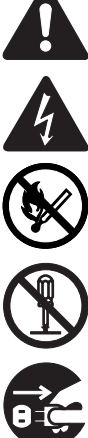

Indicates an item of a non-specific nature, possibly classified as Note, Caution, or Warning.

Indicates an item requiring care to avoid electric shocks.

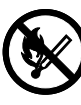

Indicates an item requiring care to avoid combustion (fire).

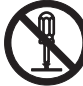

Indicates an item prohibiting disassembly to avoid electric shocks or problems.

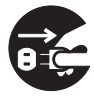

Indicates an item requiring disconnection of the power plug from the electric outlet.

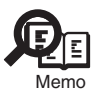

Indicates an item intended to provide notes assisting the understanding of the topic in question.

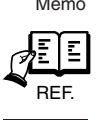

Indicates an item of reference assisting the understanding of the topic in question.

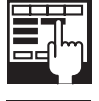

Provides a description of a service mode.

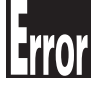

Provides a description of the nature of an error indication.

The following rules apply throughout this Service Manual:

Each chapter contains sections explaining the purpose of specific functions and the relationship between electrical and mechanical systems with reference to the timing of operation.

In the diagrams,  $\blacksquare$  represents the path of mechanical drive; where a signal name accompanies the symbol, the arrow  $\blacksquare$  indicates the direction of the electric signal.

The expression "turn on the power" means flipping on the power switch, closing the front door, and closing the delivery unit door, which results in supplying the machine with power.

 In the digital circuits, 'I'is used to indicate that the voltage level of a given signal is "High", while '0' is used to indicate "Low". (The voltage value, however, differs from circuit to circuit.) In addition, the asterisk (\*) as in "DRMD\*" indicates that the DRMD signal goes on when '0'. In practically all cases, the internal mechanisms of a microprocessor cannot be checked in the field.

In practically all cases, the internal mechanisms of a microprocessor cannot be checked in the field. Therefore, the operations of the microprocessors used in the machines are not discussed: they are explained in terms of from sensors to the input of the DC controller PCB and from the output of the DC controller PCB to the loads.

The descriptions in this Service Manual are subject to change without notice for product improvement or other purposes, and major changes will be communicated in the form of Service Information bulletins.

All service persons are expected to have a good understanding of the contents of this Service Manual and all relevant Service Information bulletins and be able to identify and isolate faults in the machine."

# Chapter 1 Specifications

| 1.1 Product Specifications | 1- | 1 |
|----------------------------|----|---|
| 1.1.1 Specifications       | 1- | 1 |
| 1.2 Names of Parts         | 1- | 2 |
| 1.2.1 Names of Parts       | 1- | 2 |

# Chapter 2 Functions

| 2.1 Basic Construction                                     | 2- | 1 |
|------------------------------------------------------------|----|---|
| 2.1.1 Outline of the Electrical Circuitry                  | 2- | 1 |
| 2.1.2 Inputs to and Outputs from the Shift Tray Driver PCB | 2- | 1 |
| 2.2 Basic Operation                                        | 2- | 2 |
| 2.2.1 Shift Movement                                       | 2- | 2 |
| 2.2.2 Placement of Paper                                   | 2- | 2 |
| 2.2.3 Detecting the Presence/Absence of Paper              | 2- | 2 |
| 2.2.4 Delivery Movement                                    | 2- | 3 |

# Chapter 3 Parts Replacement Procedure

| 3.1 Removing from the Host Machine         | . 3- 1 |
|--------------------------------------------|--------|
| 3.1.1 Shift Tray                           | . 3- 1 |
| 3.1.1.1 Removing the Shift Tray            | . 3- 1 |
| 3.2 Drive System                           | . 3- 2 |
| 3.2.1 Tray Drive Unit                      | . 3- 2 |
| 3.2.1.1 Removing the Shift Tray            | . 3- 2 |
| 3.2.1.2 Removing the Shift Tray Driver PCB | . 3- 3 |
| 3.2.1.3 Removing the Tray Drive Unit       | 3-4    |
| 3.3 Electrical System                      | . 3- 4 |
| 3.3.1 Shift Tray Driver PCB                | . 3- 4 |
| 3.3.1.1 Removing the Shift Tray            | . 3- 4 |
| 3.3.1.2 Removing the Shift Tray Driver PCB | . 3- 5 |

## Chapter 4 Maintenance

| 4.1 Adjustment                                  | . 4- 1 |
|-------------------------------------------------|--------|
| 4.1.1 Adjustment at Time of Parts Replacement   | . 4- 1 |
| 4.1.1.1 Adjusting the Tray Full Sensor Position | . 4- 1 |
| 4.2 Outline of Electrical Components            | . 4- 2 |
| 4.2.1 Sensors, Motors, PCBs                     | . 4- 2 |

Chapter 1

# **Specifications**

| 1.1 Product Specifications | 1-1 |
|----------------------------|-----|
| 1.1.1 Specifications       | 1-1 |
| 1.2 Names of Parts         | 1-2 |
| 1.2.1 Names of Parts       |     |
|                            | 1 2 |

# **1.1 Product Specifications**

#### **1.1.1 Specifications**

| Item                      | Description                                                           |  |  |  |
|---------------------------|-----------------------------------------------------------------------|--|--|--|
| Method of stacking        | ascent/descent by paper weight/coil springsort by tray shift movement |  |  |  |
| Mode of stacking          | sort: offset used                                                     |  |  |  |
| _                         | non-sort: offset not used                                             |  |  |  |
| Source of drive           | ascent/descent: by coil spring (descent by paper weight)              |  |  |  |
|                           | shift movement: by motor                                              |  |  |  |
| Size of paper for stack   | A3, A4, A4R, A5R, B4, B5, B5R, 11x17, LTR, LTR-R, LGL, STMT-R,        |  |  |  |
|                           | postcard, transparency                                                |  |  |  |
| Weight of paper for stack | 64 to 200 g/m2                                                        |  |  |  |
| Movement of offset        | n units of sets                                                       |  |  |  |
| Distance of offset        | 55 mm                                                                 |  |  |  |
| Maximum number of sets in | sort: 500 sheets (6y4 g/m2 paper)                                     |  |  |  |
| stack                     | non-sort: 250 sheets (64/m2 paper)                                    |  |  |  |
| Accuracy of alignment     | sort: 50 mm or less (delivery direction)                              |  |  |  |
|                           | 20 mm or less (shift direction, between stacks)                       |  |  |  |
|                           | between stacks: -5 mm or less (shift direction, within stack)         |  |  |  |
|                           | non-sort: 100 mm or less                                              |  |  |  |
| Tray full detection*2     | by reflection type sensor (2 pc.) monitoring height of stack          |  |  |  |
| Power supply              | 24 VDC/5 V (from host machine)                                        |  |  |  |
| Maximum power consumption | 2 W or less                                                           |  |  |  |
| Dimensions                | 365.3 (W) x 547 (D) x 255.7 (H) mm                                    |  |  |  |
| Weight                    | 4.2 kg                                                                |  |  |  |
| Operating environment     | same as host machine                                                  |  |  |  |

T-1-1

\*1: the following will not be operated: A4R, A5R, B5R, 11x17, 13x19, LTR-R, STMT-R, 4-pane postcard, \*2: the machine stops printing when the stack exceeds a specific height.

# **1.2 Names of Parts**

# 1.2.1 Names of Parts

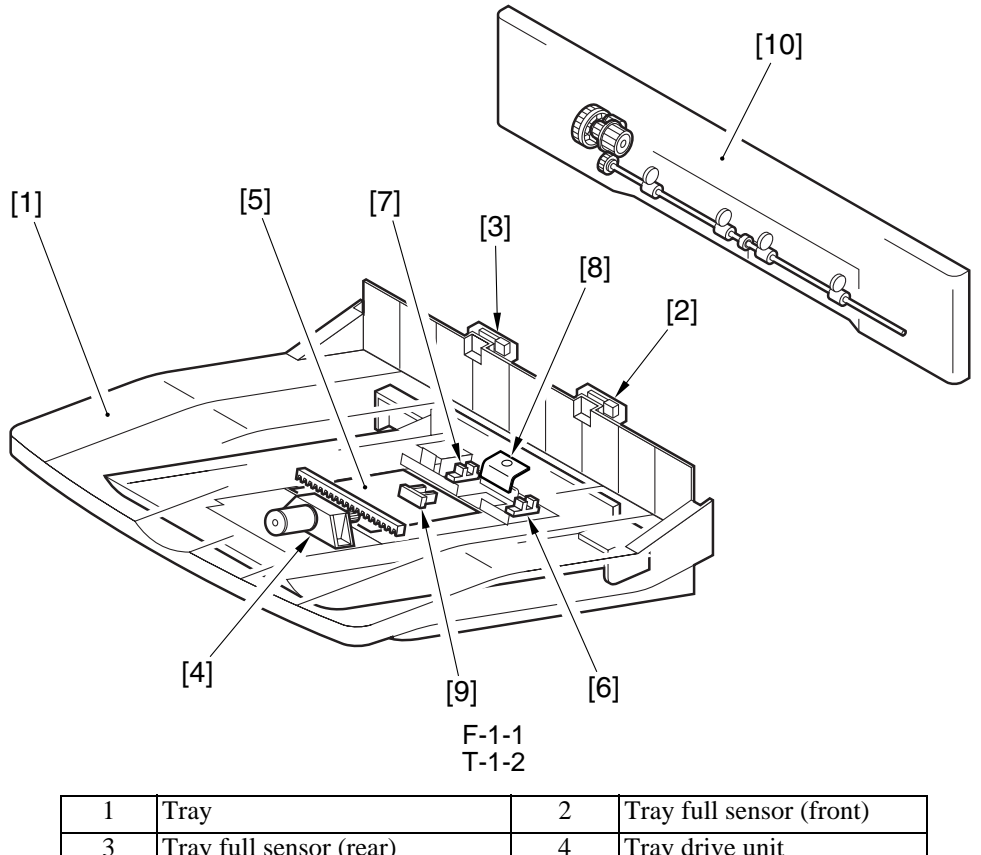

| - |                         | -  | riaj ian sensor (none) |
|---|-------------------------|----|------------------------|
| 3 | Tray full sensor (rear) | 4  | Tray drive unit        |
| 5 | Shift tray drive PCB    | 6  | HP sensor (front)      |
| 7 | HP sensor (rear)        | 8  | Light-blocking plate   |
| 9 | Paper sensor            | 10 | Delivery unit          |

Chapter 2

# **Functions**

| 2.1 Basic Construction                                     |     |
|------------------------------------------------------------|-----|
| 2.1.1 Outline of the Electrical Circuitry                  | 2-1 |
| 2.1.2 Inputs to and Outputs from the Shift Tray Driver PCB |     |
| 2.2 Basic Operation                                        |     |
| 2.2.1 Shift Movement                                       |     |
| 2.2.2 Placement of Paper                                   |     |
| 2.2.3 Detecting the Presence/Absence of Paper              |     |
| 2.2.4 Delivery Movement                                    |     |
| · · · · · · · · · · · · · · · · · · ·                      |     |

# **2.1 Basic Construction**

#### 2.1.1 Outline of the Electrical Circuitry

The circuit shown below is used to drive the shift motor according to the shift control signal from the host machine and also to send various sensor signals associated with the shift operation to the host machine.

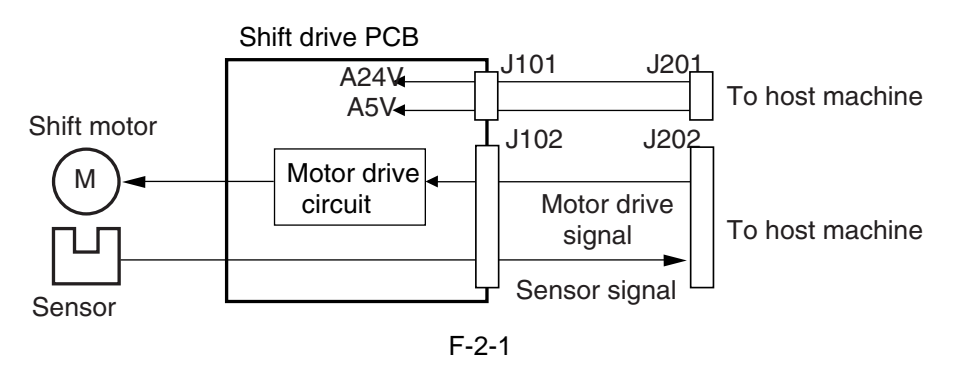

### 2.1.2 Inputs to and Outputs from the Shift Tray Driver PCB

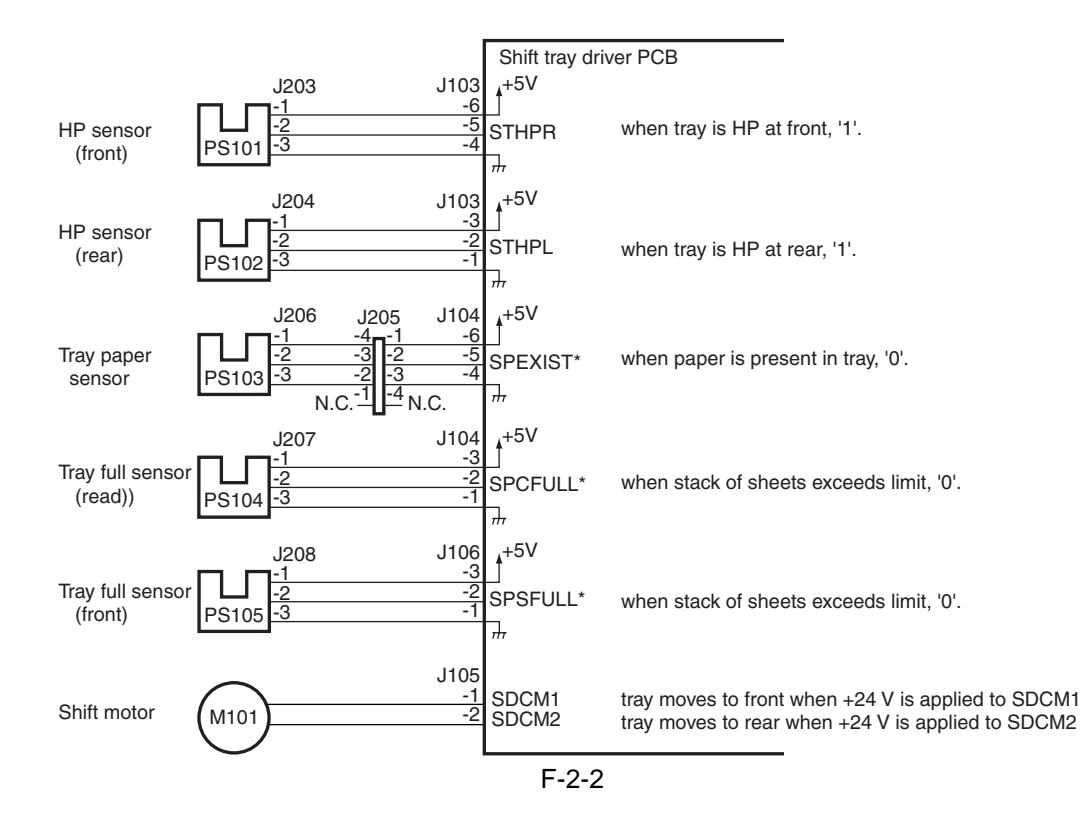

# 2.2 Basic Operation

#### 2.2.1 Shift Movement

The machine moves the tray to the front and the rear (shift of 55 mm) to sort stacks (offset). The tray is driven by a DC motor, and the rotation of the motor is converted into liner movement by means of a rack and pinion gear mechanism. The location of the tray (front, rear) is monitored by the HP sensor mounted to the front and the rear.

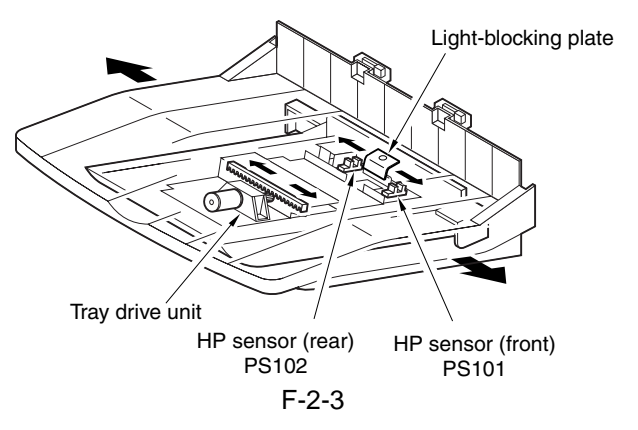

### 2.2.2 Placement of Paper

The machine's tray is held up by the work of a coil spring. When paper is placed, the tray moves down under the weight of the paper. The height of the stack in the tray is monitored by the tray full sensor (reflection type photo sensor), and the shift tray driver PCB sends the tray full signal to the host machine when the top of the stack reaches a specific height.

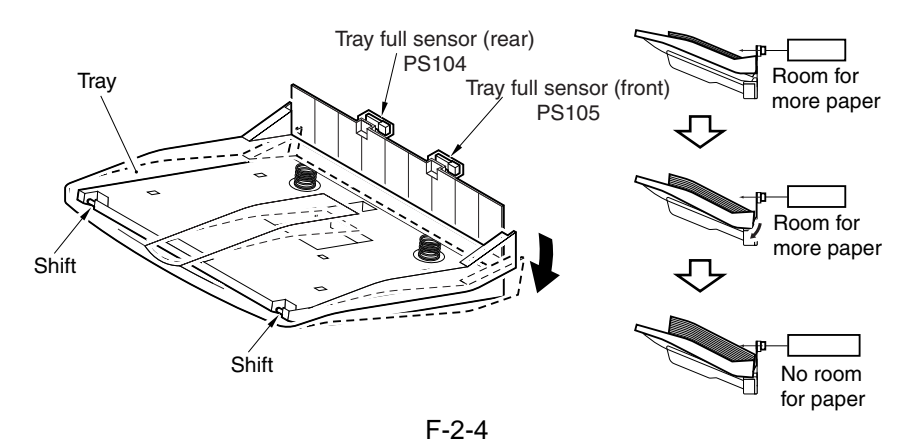

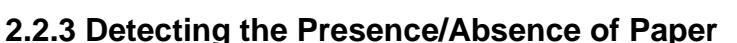

The presence/absence of paper in the tray is detected by the paper sensor mounted to the tray.

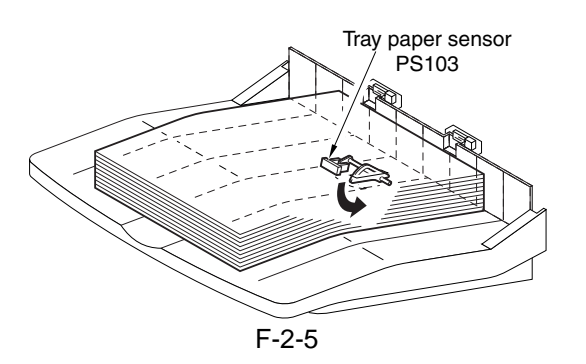

# 2.2.4 Delivery Movement

The paper from the host machine is delivered to the tray through the delivery unit, which is driven by the host machine's gear mechanism.

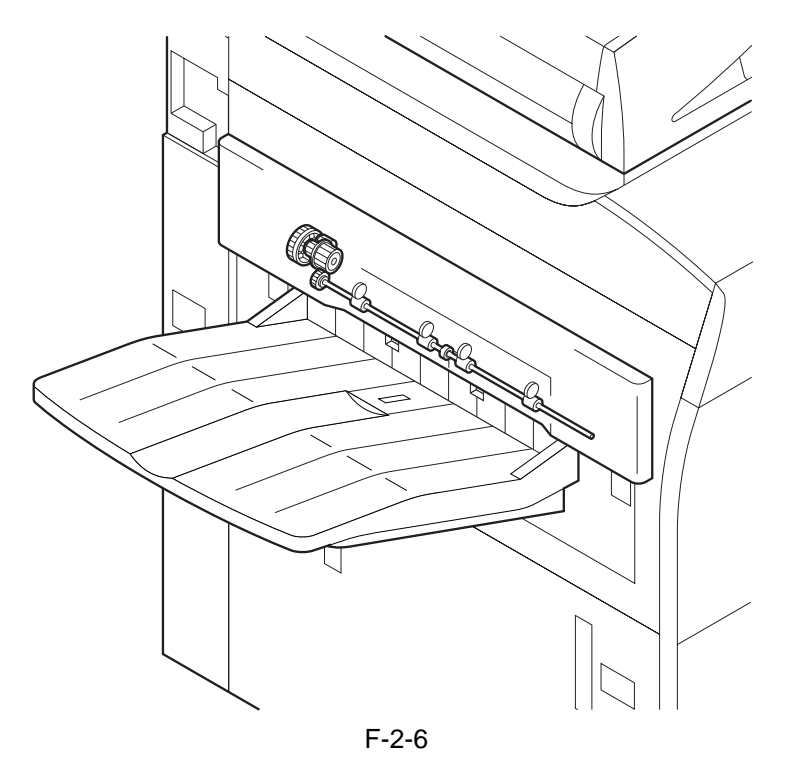

Chapter 3

# **Parts Replacement Procedure**

| 3.1 Removing from the Host Machine         | 3-1 |
|--------------------------------------------|-----|
| 3.1.1 Shift Tray                           | 3-1 |
| 3.1.1.1 Removing the Shift Tray            | 3-1 |
| 3.2 Drive System                           | 3-2 |
| 3.2.1 Tray Drive Unit                      | 3-2 |
| 3.2.1.1 Removing the Shift Tray            | 3-3 |
| 3.2.1.2 Removing the Shift Tray Driver PCB | 3-4 |
| 3.2.1.3 Removing the Tray Drive Unit       | 3-4 |
| 3.3 Electrical System                      | 3-4 |
| 3.3.1 Shift Tray Driver PCB                | 3-4 |
| 3.3.1.1 Removing the Shift Tray            | 3-4 |
| 3.3.1.2 Removing the Shift Tray Driver PCB | 3-5 |
|                                            |     |

# **3.1** Removing from the Host Machine

### 3.1.1 Shift Tray

# 3.1.1.1 Removing the Shift Tray

1) Remove the 3 face covers [1].

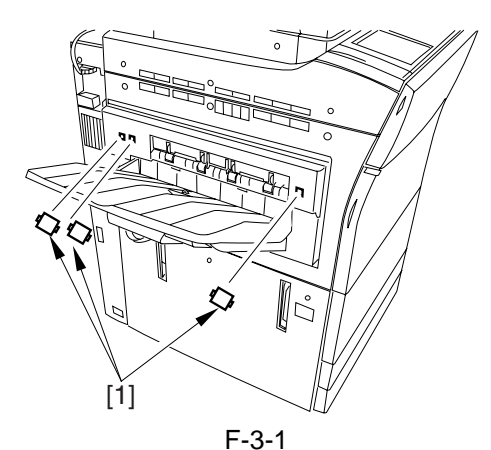

2) Remove the 2 screws [1], and detach the delivery unit [2].

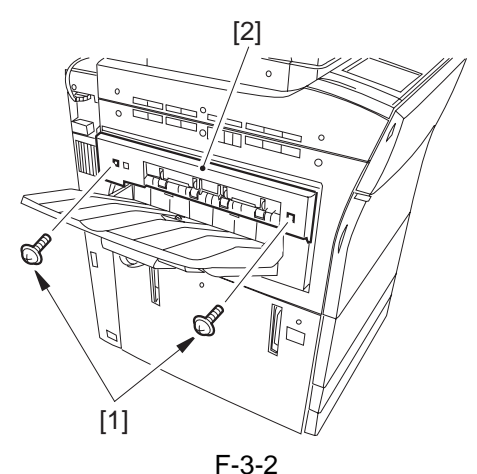

3) Remove the 2 screws [1], and detach the reinforcing plate [2].

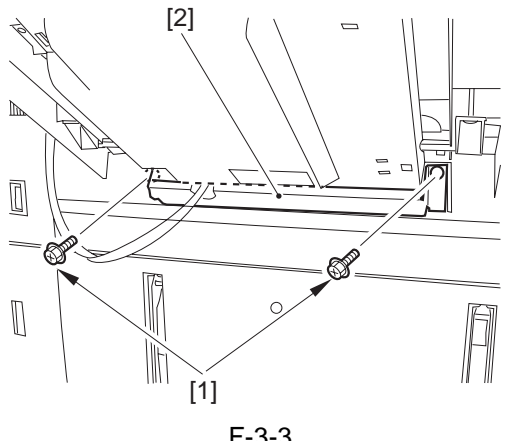

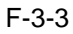

4) Remove the screw [1], and disconnect the connector [2].

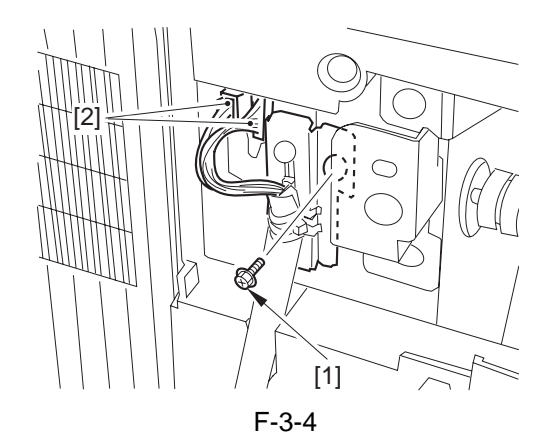

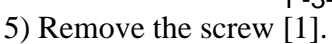

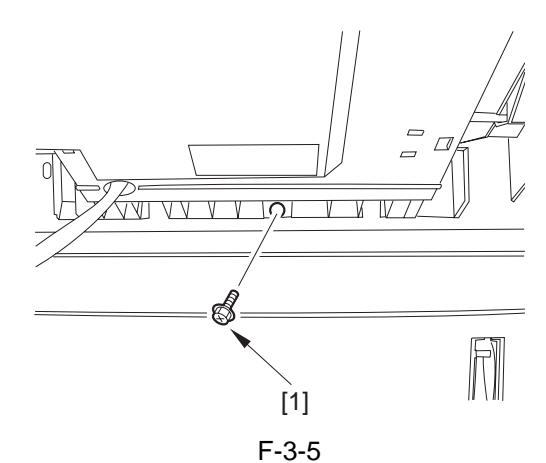

6) Move the shift tray [1] to the right to detach the shift tray [1] from the host machine.

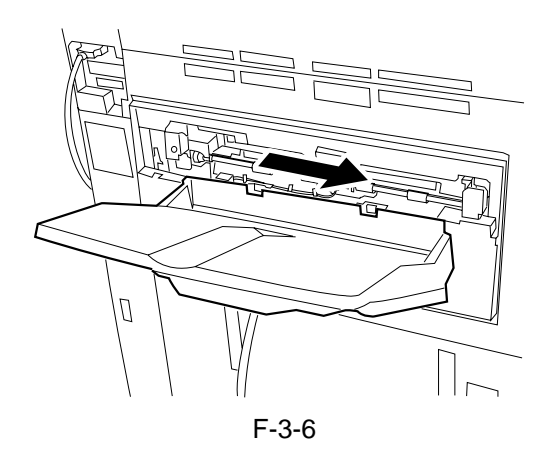

# 3.2 Drive System

# 3.2.1 Tray Drive Unit

# 3.2.1.1 Removing the Shift Tray

1) Remove the 3 face covers [1].

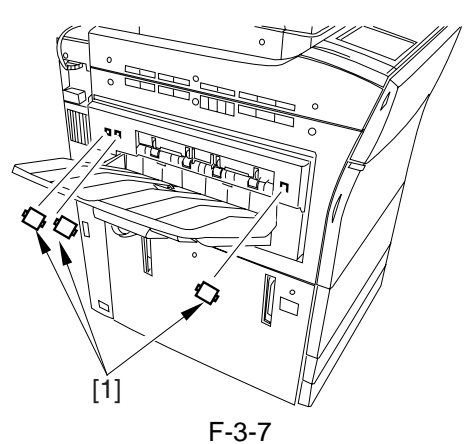

2) Remove the 2 screws [1], and detach the delivery unit [2].

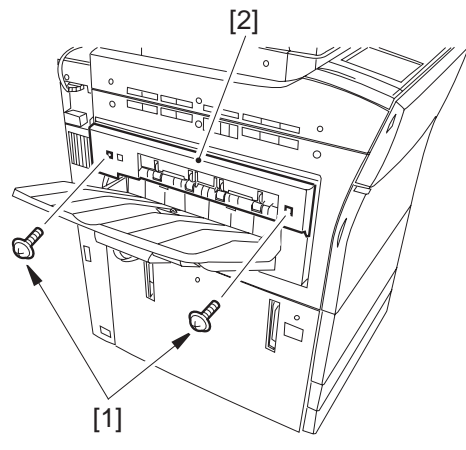

F-3-8 3) Remove the 2 screws [1], and detach the reinforcing plate [2].

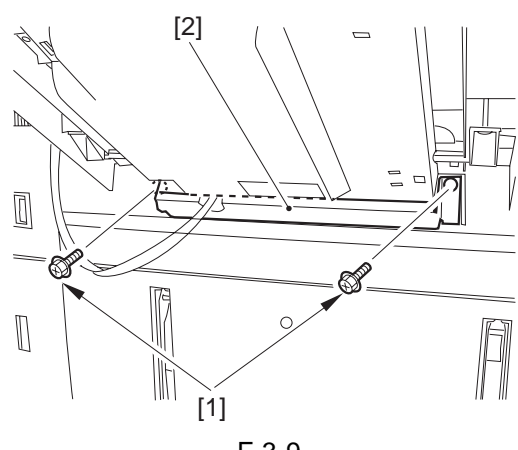

F-3-9

4) Remove the screw [1], and disconnect the connector [2].

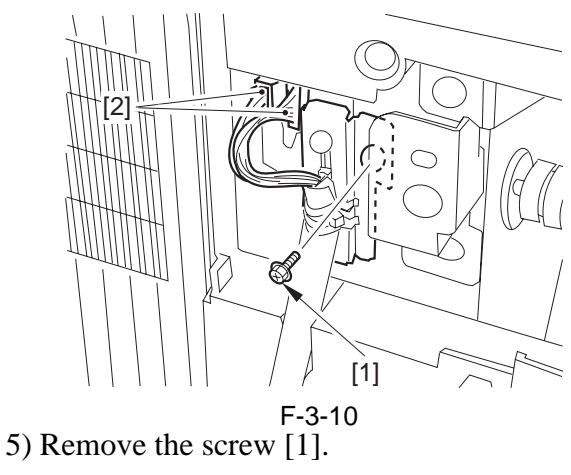

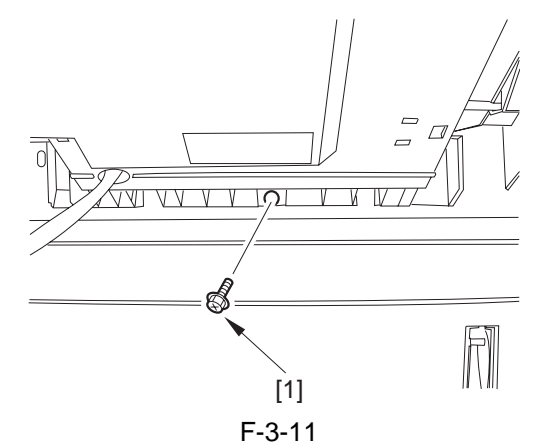

6) Move the shift tray [1] to the right to detach the shift tray [1] from the host machine.

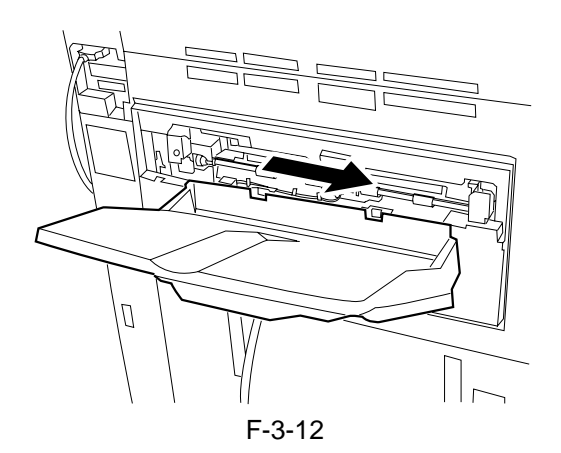

#### 3.2.1.2 Removing the Shift Tray Driver **PCB**

1) Free the 2 retaining claws [1], and detach the cable retaining plate [2].

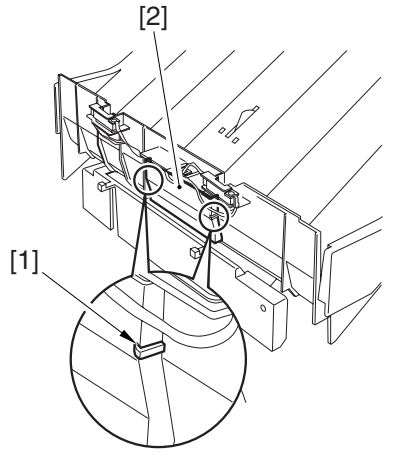

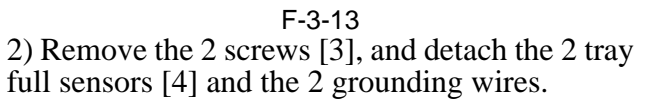

3) Free the cable of the tray full sensor from the clamp [5], and disconnect the connector [6].

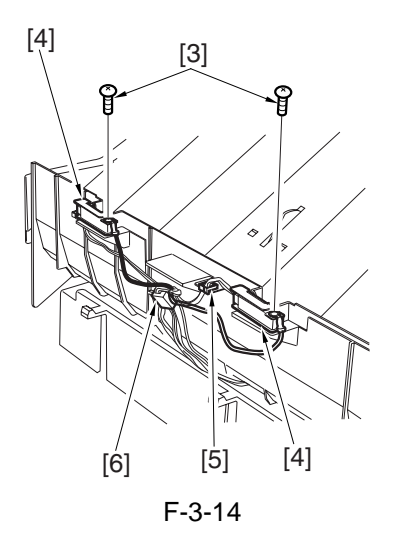

4) From the back of the shift tray, remove the 4 screws [7] and detach the 4 shaft retainers [8]; then, detach the tray drive assembly [9].

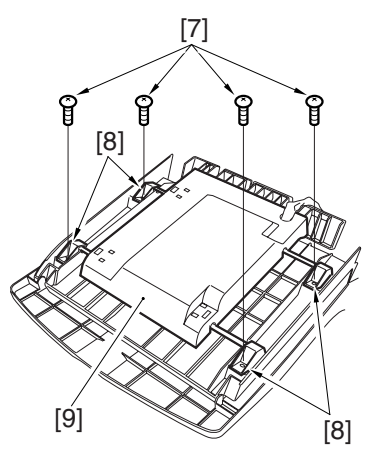

F-3-15 5) Pull off the shaft [10] from the tray drive assembly; then, remove the 3 screws [11], and detach the shield cover [12].

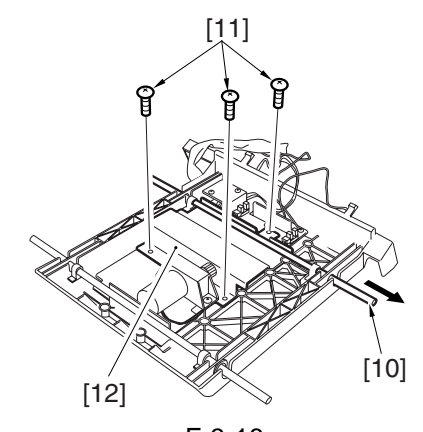

F-3-16 6) Remove the 4 screws [13], and detach the shift tray driver PCB [14].

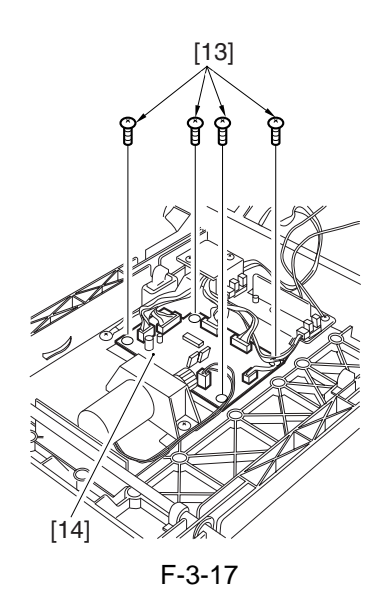

# 3.2.1.3 Removing the Tray Drive Unit

1) Remove the 2 screws [1], and disconnect the connector; [2]; then, detach the tray drive unit [3].

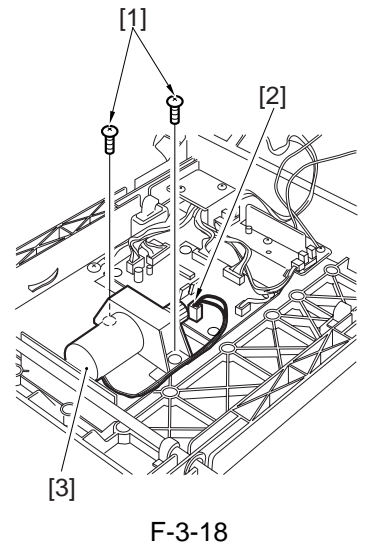

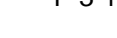

# **3.3 Electrical System**

### 3.3.1 Shift Tray Driver PCB

## 3.3.1.1 Removing the Shift Tray

1) Remove the 3 face covers [1].

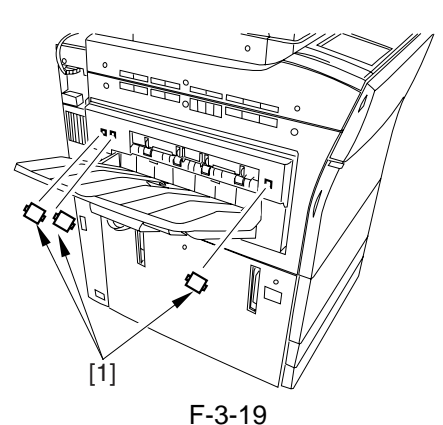

2) Remove the 2 screws [1], and detach the delivery unit [2].

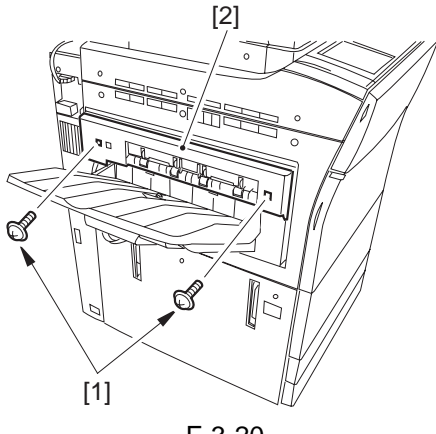

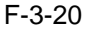

3) Remove the 2 screws [1], and detach the reinforcing plate [2].

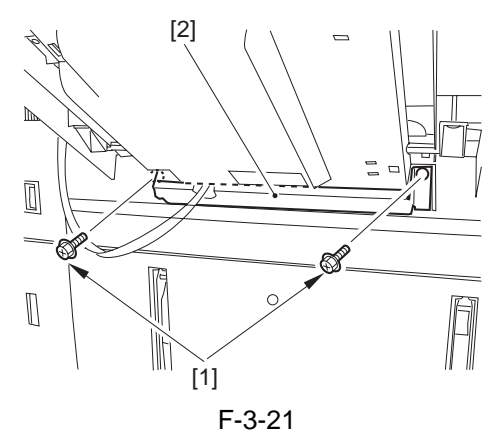

4) Remove the screw [1], and disconnect the connector [2].

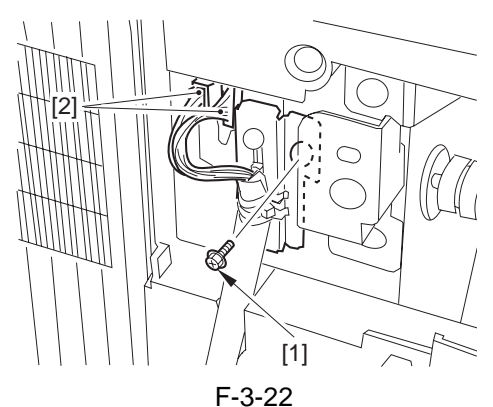

5) Remove the screw [1].

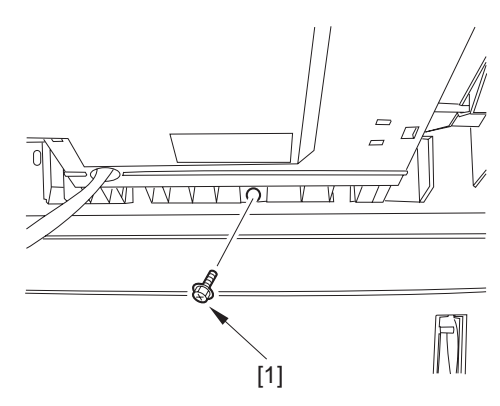

F-3-23 6) Move the shift tray [1] to the right to detach the shift tray [1] from the host machine.

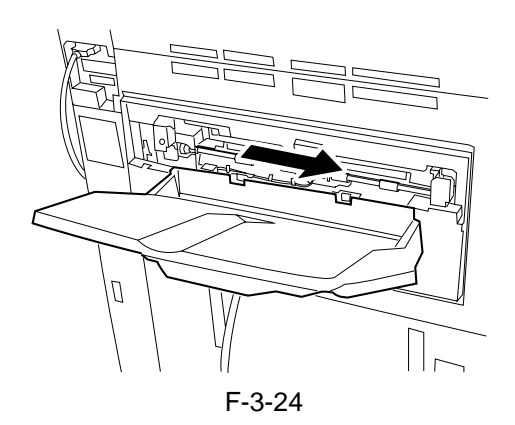

#### 3.3.1.2 Removing the Shift Tray Driver **PCB**

1) Free the 2 retaining claws [1], and detach the cable retaining plate [2].

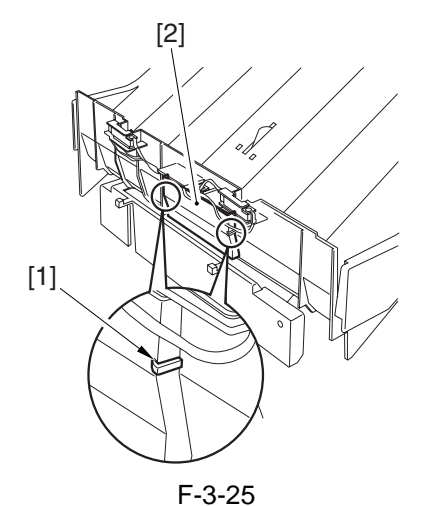

2) Remove the 2 screws [3], and detach the 2 tray full sensors [4] and the 2 grounding wires.

3) Free the cable of the tray full sensor from the clamp [5], and disconnect the connector [6].

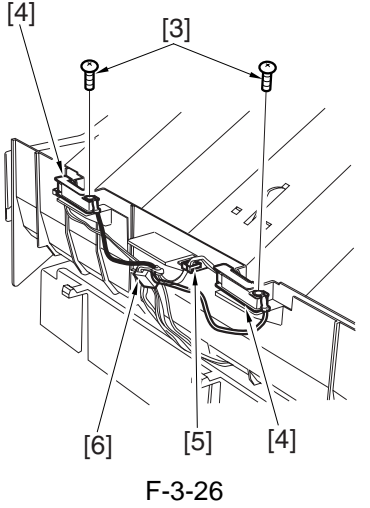

4) From the back of the shift tray, remove the 4 screws [7] and detach the 4 shaft retainers [8]; then, detach the tray drive assembly [9].

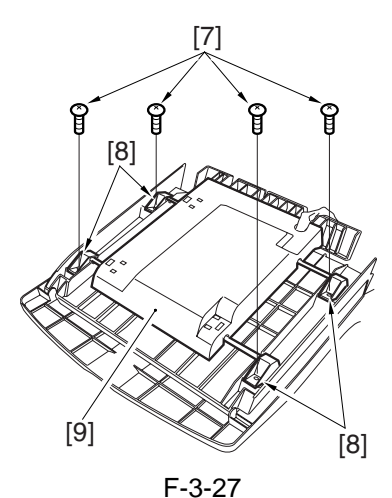

5) Pull off the shaft [10] from the tray drive assembly; then, remove the 3 screws [11], and detach the shield cover [12].

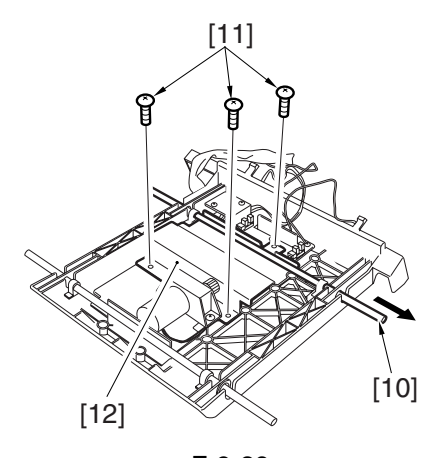

F-3-28 6) Remove the 4 screws [13], and detach the shift tray driver PCB [14].

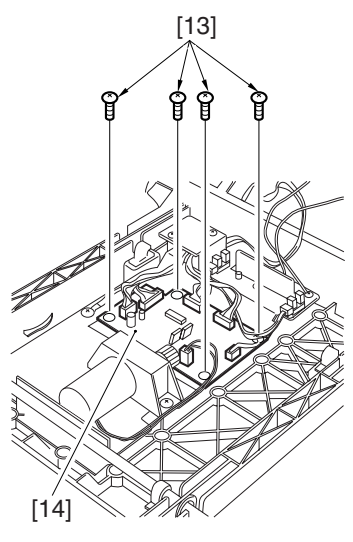

F-3-29

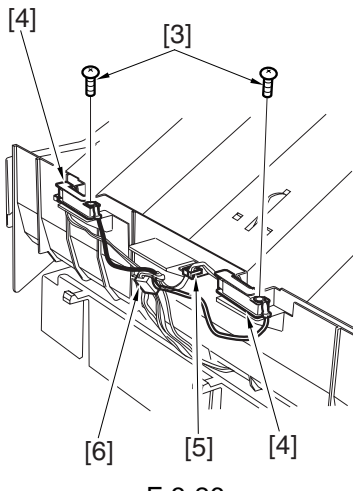

Chapter 4

# Maintenance

| 4.1 Adjustment                                  | 4-1     |
|-------------------------------------------------|---------|
| 4.1.1 Adjustment at Time of Parts Replacement   | 4-1     |
| 4.1.1.1 Adjusting the Tray Full Sensor Position | 4-1     |
| 4.2 Outline of Electrical Components            | 4-2     |
| 4.2.1 Sensors, Motors, PCBs                     | 4-2     |
|                                                 | ··· · - |

# 4.1 Adjustment

#### 4.1.1 Adjustment at Time of Parts Replacement

#### 4.1.1.1 Adjusting the Tray Full Sensor Position

Adjusting the Position of the Shift Tray Full Sensor

Be sure to go through the following whenever you have removed/replaced the tray full sensor (front, rear):

1)Remove the 3 face covers [1].

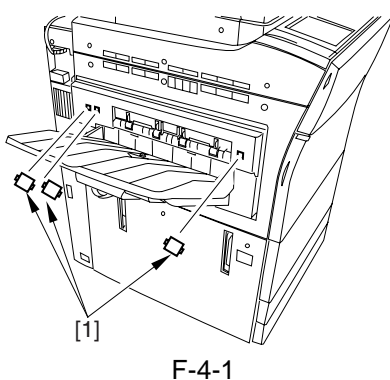

2)Remove the 2 screws [1], and detach the delivery unit [2].

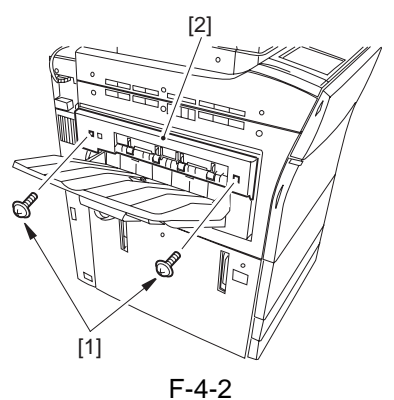

3)Loosen the screw [1], and temporarily fix both of the tray full sensors in place where they are farthest from the paper.

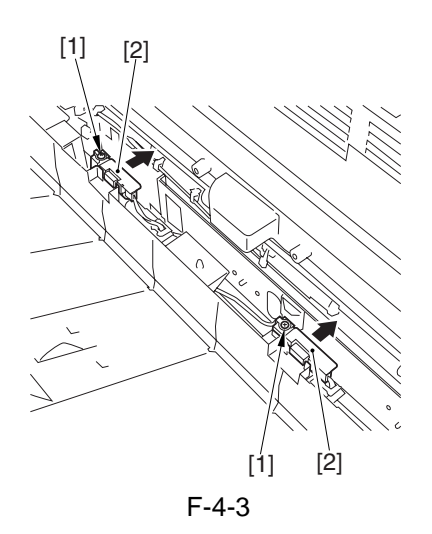

4)Place a stack of paper about 60 mm in height over the point of detection of either of the tray full sensors on the shift tray.

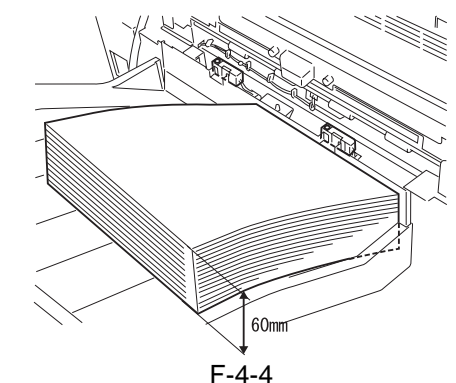

5)Select the service mode item, and press the OK key.

6) While referring to the indication, move the sensor closer to the paper, and fix it in place where 'ON' is indicated.

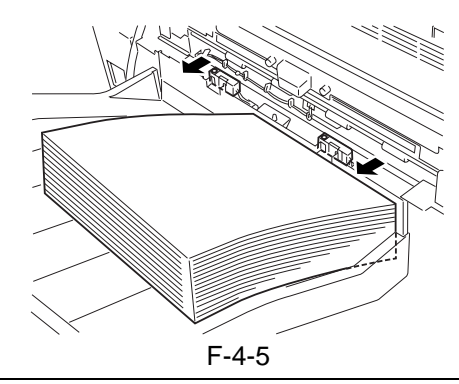

Memo: If 'ON' is not indicated after moving the sensor closest to the paper, keep adding a sheet of paper until 'ON' is indicated.

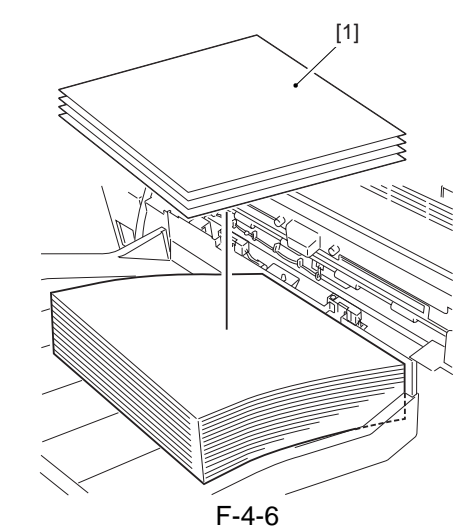

7)Perform step 6) for the other sensor.8)Press the Stop key to end the adjustment.

# 

1. When moving the sensor (front, rear), be sure to do so starting from where it is farthest from the paper. This is important in respect of the characteristics of the sensor.

2.Be sure that the grounding terminal of the sensor (front, rear) is parallel to the sensor and, moreover, its bend is in downward direction.

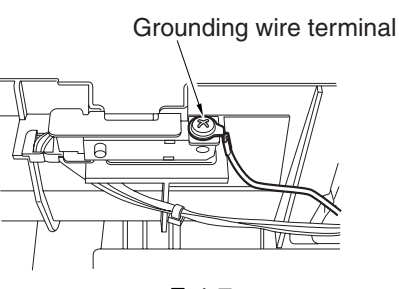

F-4-7

T-4-1

# **4.2 Outline of Electrical Components**

#### 4.2.1 Sensors, Motors, PCBs

|          | Name                               |            |                        | Connec                 | PART.  |  |
|----------|------------------------------------|------------|------------------------|------------------------|--------|--|
| Notation | Description                        | Parts No.  | I/O                    | tor No.                | СНК    |  |
| M101     | Shift Motor                        | EU6 1820   | FH6-1829               | J105                   | MTR>37 |  |
| WITUI    | shifts the tray                    | 1110-1629  |                        |                        |        |  |
| DS101    | HP sensor (front)                  | EU7 7462   | P008-2 1:HP detection  | J103                   |        |  |
| 13101    | detects tray stop position (front) | 1117-7402  |                        |                        |        |  |
| DS102    | HP sensor (rear)                   | EU7 7462   | DOOR 1 1. UD detection | J103                   |        |  |
| 13102    | detects tray stop position (rear)  | ГП/-/402   | root-1 1.nr detection  |                        |        |  |
| DS102    | Tray paper sensor                  | FH7-7462   | EU7 7462               | DOOR 2 Opposer present | 1104   |  |
| 13103    | detects the sheet on the tray      |            | roos-s o.paper present | J104                   |        |  |
| DS104    | Limit sensor (rear)                | WC8 5485   | WC8 5485               |                        | 1104   |  |
| 13104    | detects sheet full on the tray     | W 06-5465  |                        | J104                   |        |  |
| DS105    | Limit sensor (front)               | WC9 5495   | WC9 5495               | D009.4.0.6.11          | 1106   |  |
| 13103    | detects sheet full on the tray     | W 06-5465  | r 000-4 0.1011         | <b>J</b> 100           |        |  |
| [1]      | Shift tray driver PCB              | - FG6-6841 |                        |                        |        |  |
| [1]      | controls tray shifting             |            |                        |                        |        |  |

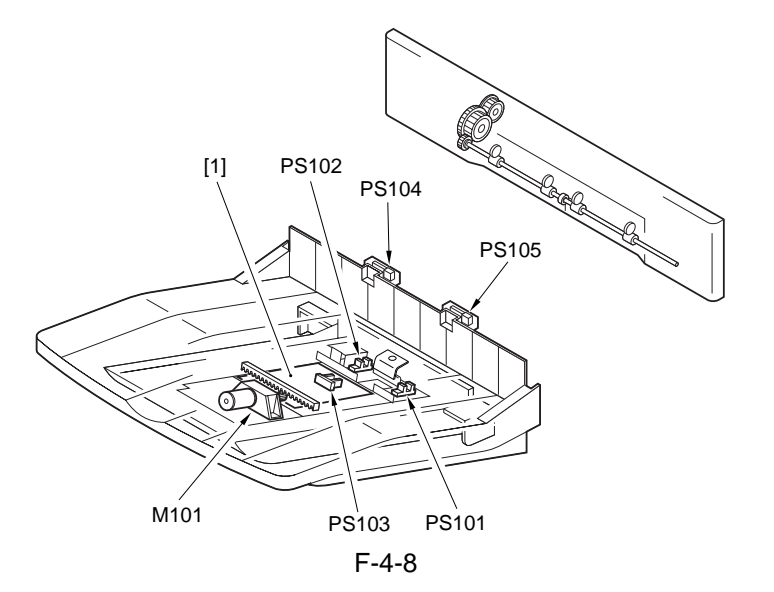

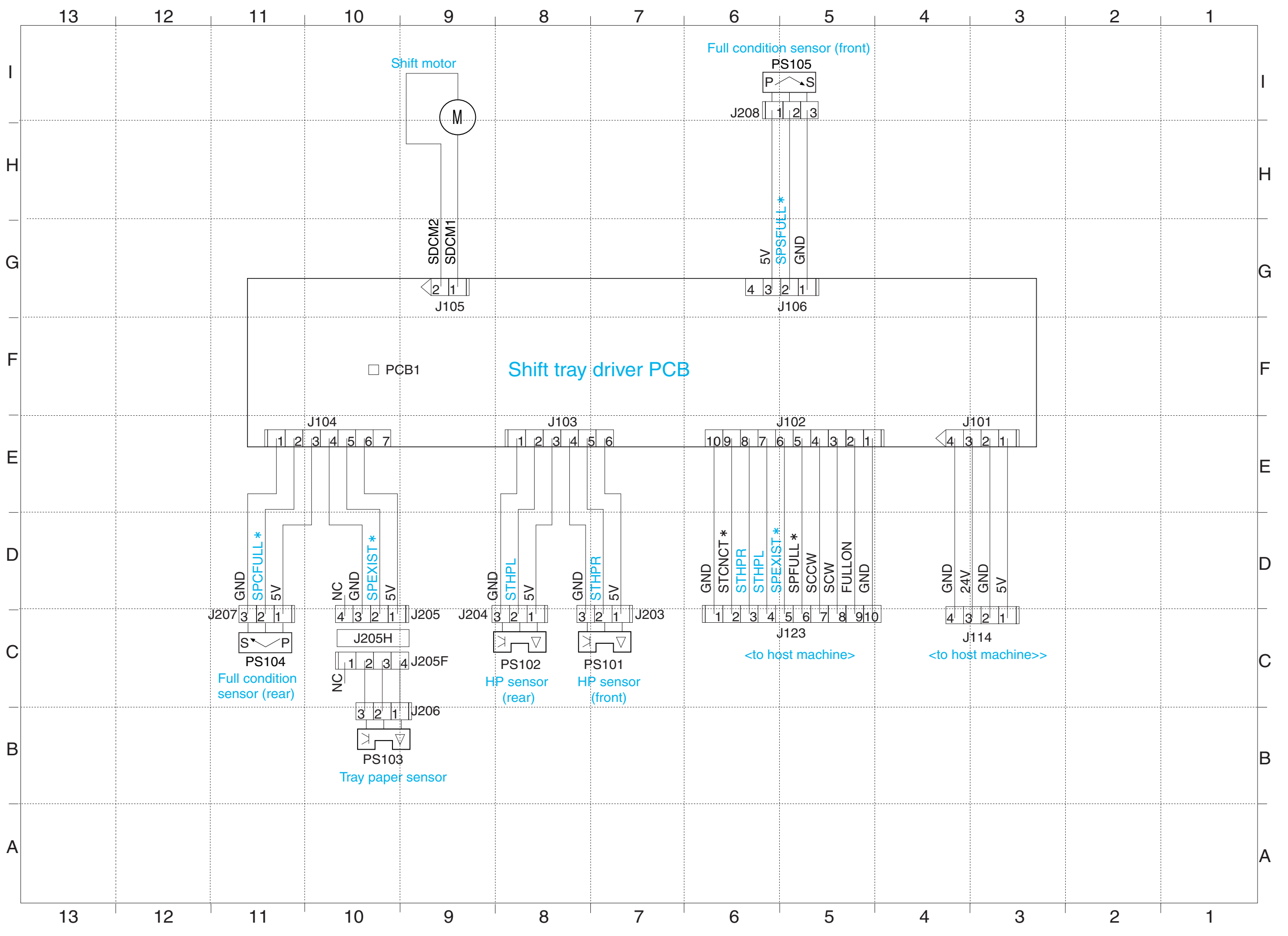

1

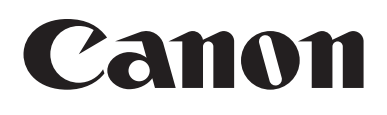